# SMAP ® - 3D Structure Medium Analysis Program 3-D Static, Consolidation and Dynamic Analysis for Dry, Saturated and Partially Saturated Soils and Rock Mass User's Manual Version 7.06

COMTEC RESEARCH

Copyright @2019 by COMTEC RESEARCH

All right reserved. No part of this manual may be reproduced in any form or by any means without a written permission of COMTEC RESEARCH.

Printed in the United States of America.

#### LICENSE AGREEMENT

<u>LICENSE</u>: COMTEC RESEARCH grants to Licensee a non-exclusive,non-transferable right to use the enclosed Computer Program only on a single computer. The use of the Computer Program is limited to the Licensee's own project. Licensee may not use the Computer Program to serve other engineering companies or individuals without prior written permission of COMTEC RESEARCH. Licensee may not distribute copies of the Computer Program or Documentation to others. Licensee may not rent, lease, or network the Computer Program without prior written permission of COMTEC RESEARCH.

<u>TERM:</u> The License is effective as long as the Licensee complies with the terms of this Agreement. The License will be terminated if the Licensee fails to comply with any term or condition of the Agreement. Upon such termination, the Licensee must return all copies of the Computer Program, Software Security Activator and Documentation to COMTEC RESEARCH within seven days.

<u>COPYRIGHT:</u> The Licensed Computer Program and its Documentation are copyrighted. Licensee agrees to include the appropriate copyright notice on all copies and partial copies.

<u>USER SUPPORT</u>: COMTEC RESEARCH will provide the Software Support for the Registered Users for a period of 90 days from the date of purchase. User support is limited to the investigation of problems associated with the correct operation of the Licensed Computer Program. The Licensee must return the Registration Card in order to register the Licensed Computer Program.

DISCLAIMER: COMTEC RESEARCH has spent considerable time and efforts in checking the enclosed Computer Program. However, no warranty is made with respect to the accuracy or reliability of the Computer Program. In no event will COMTEC RESEARCH be liable for incidental or consequential damages arising from the use of the Computer Program.

<u>UPDATE POLICY</u>: Update programs will be available to the Registered Licensee for a nominal fee. The Licensee must return all the Original Distribution Diskettes and Software Security Activator to receive the update programs.

<u>GENERAL</u>: The State of California Law and the U. S. Copyright Law will govern the validity of the Agreement. This Agreement may be modified only by a written consent between the parties. COMTEC RESEARCH, 12492 Greene Ave., Los Angeles, CA 90066, U.S.A

| Conto      | nto                                       |
|------------|-------------------------------------------|
| conte      |                                           |
| 1. Intro   | oduction 1.1                              |
| 1.1        | Overview                                  |
| 1.2        | Features                                  |
| 1.3        | Applications                              |
| 2. Inst    | alling SMAP-3D                            |
| 2.1        | Minimum System Requirements               |
| 2.2        | Installation Procedure                    |
| 3. Run     | ning Programs                             |
| 3.1        | Introduction                              |
| 3.2        | RUN Menu                                  |
|            | 3.2.1 SMAP                                |
|            | 3.2.2 Mesh Generator                      |
|            | 3.2.3 Load Generator                      |
|            | 3.2.4 PlotXY Generator                    |
|            | 3.2.5 Response Analysis                   |
|            | 3.2.6 Command Line                        |
|            | 3.2.7 Windows Explorer                    |
| 3.3        | PLOT Menu                                 |
|            | 3.3.1 XY                                  |
|            | 3.3.2 MESH                                |
| 2.4        | 3.3.3 RESULT                              |
| 3.4        | SETUP Menu                                |
|            | 3.4.1 General Setup                       |
|            | 3.4.2 PLOT-XY Setup                       |
|            | 3.4.3 PLOT-2D Setup 3-15                  |
| 2 5        | 3.4.4 PLOT-3D Setup                       |
| 3.5        | Manual Procedure to Run SMAP-3D           |
| 3.0        | Debugging SMAP-3D Main-Processing Program |
| 4. SMA     | Introduction 4.1                          |
| 4.1        | Drojost Filo                              |
| 4.2        | Project File                              |
| 4.5        | Mesii File                                |
| 4.4<br>1 E | Ран Гие                                   |
| 4.5        | 4-94<br>4-51 DIOT-2D 4-94                 |
|            | 4.5.1 FLUT-2D 4-95                        |
|            | 4.J.2 FLUT-AT                             |

# 2 Contents

| 5. | Grou  | p Mesh User's Manual                 |
|----|-------|--------------------------------------|
|    | 5.1   | Introduction                         |
|    | 5.2   | Group Mesh Generator                 |
|    | 5.3   | Group                                |
|    | 5.4   | Base Mesh                            |
|    | 5.5   | Segment                              |
|    | 5.6   | Modifying Finite Element Meshes      |
|    | 5.7   | Entities                             |
| 6. | Block | « Mesh User's Manual                 |
|    | 6.1   | Introduction                         |
|    | 6.2   | Block Mesh Generator 6-2             |
|    | 6.3   | Work Plane                           |
|    | 6.4   | Entities                             |
|    | 6.5   | Block                                |
|    | 6.6   | Modifying Finite Element Meshes 6-53 |
| 7. | PRES  | MAP User's Manual                    |
|    | 7.1   | Introduction                         |
|    | 7.2   | PRESMAP-2D                           |
|    |       | 7.2.1 MODEL 1                        |
|    |       | 7.2.2 MODEL 2                        |
|    |       | 7.2.3 MODEL 3                        |
|    |       | 7.2.4 MODEL 4                        |
|    | 7.3   | NATM-2D                              |
|    | 7.4   | CIRCLE-2D 7-51                       |
|    | 7.5   | PRESMAP-3D                           |
|    | 7.6   | CROSS-3D                             |
|    | /./   | GEN-3D                               |
|    | 7.8   | PILE-3D                              |
|    | 7.9   | PRESMAP-GP                           |
|    | 7.10  | IOINT-3D 7-130                       |
|    | 7.12  | INTERSECTION. 7-145                  |
|    |       |                                      |
|    |       |                                      |

| 8. ADD   | RGN User's Manual                     |       |
|----------|---------------------------------------|-------|
| 8.1      | Introduction                          | 8-1   |
| 8.2      | ADDRGN-2D                             | 8-3   |
| 8.3      | ADDRGN-3D                             | 8-21  |
| 9. SUP   | PLEMENT Program                       |       |
| 9.1      | Introduction                          | 9-1   |
| 9.2      | EDIT                                  | 9-1   |
| 9.3      | XY                                    | 9-1   |
| 9.4      | CARDS                                 | 9-8   |
| 9.5      | SHRINK FILE                           | 9-8   |
| 9.6      | CUDSS                                 | 9-8   |
| 10. File | Conversion                            |       |
| 10.1     | Introduction                          | 10-1  |
| 10.2     | Conversion to SMAP-3D Mesh File       | 10-1  |
| 11. LO   | AD User's Manual                      |       |
| 11.1     | Introduction                          | 11-1  |
| 11.2     | LOAD-2D                               |       |
|          | 11.2.1 LDTYPE=1 Pressure              | 11-3  |
|          | 11.2.2 LDTYPE=2 Velocity              | 11-9  |
|          | 11.2.3 LDTYPE=3 Initial Velocity      | 11-15 |
|          | 11.2.4 LDTYPE=4 Acceleration          | 11-21 |
|          | 11.2.5 LDTYPE=5 Transmitting Boundary | 11-27 |
| 11.3     | LOAD-3D                               |       |
|          | 11.3.1 LDTYPE=1 Pressure              | 11-41 |
|          | 11.3.2 LDTYPE=2 Velocity              | 11-51 |
|          | 11.3.3 LDTYPE=3 Initial Velocity      | 11-61 |
|          | 11.3.4 LDTYPE=4 Acceleration          | 11-71 |
|          | 11.3.5 LDTYPE=5 Transmitting Boundary | 11-81 |
| 12. XY   | Gragh User's Manual                   |       |
| 12.1     | Introduction                          | 12-1  |
| 12.2     | New Graph                             | 12-3  |
| 12.3     | Edit Dialog                           | 12-6  |
| 12.4     | Existing Graph                        | 12-10 |
| 12.5     | Excel XY Graph                        | 12-11 |
| 12.6     |                                       | 12-13 |
| 12./     | PIULAT GEHERALOF.                     | 12-15 |

#### 4 Contents

| 13. PLOT-XY User's Manual |       |
|---------------------------|-------|
| 13.1 Introduction         | 13-1  |
| 13.2 Menus                | 13-3  |
| 14. PLOT-2D User's Manual |       |
| 14.1 Introduction         | 14-1  |
| 14.2 Menus                | 14-2  |
| 15. PLOT-3D User's Manual |       |
| 15.1 Introduction         | 15-1  |
| 15.2 Menus                | 15-2  |
| 15.3 Toolbars             | 15-14 |

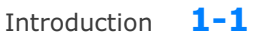

# Introduction

# **1.1 Overview**

SMAP-3D is an advanced three-dimensional finite element computer program developed for the geometric and material nonlinear structuremedium interaction analysis. The program can be a powerful tool for the geomechanical analysis since it can solve static, consolidation and dynamic problems in dry, partially saturated or fully saturated soils and porous rock mass. The program has been designed to integrate the pre-, main-, and post-processors as shown at the end of this section.

# **1.2 Features**

# Features of SMAP-3D include:

- Three-dimensional isoparametric continuum element
  - Models soils, rocks and concrete media
  - Allows yielding and tension cut-off
  - Models dry, saturated and partially saturated porous media
- Joint element
  - Models faults, joints, and interfaces
  - Allows sliding and debonding

#### **1-2** Introduction

- Shell element
  - Models slabs, shear walls, tunnel linings, etc.
  - Considers membrane deformation, bending and torsional resistance
- Beam element
  - Models structural frames
  - Considers axial deformation, bending and torsional resistance
- Truss element
  - Models rock bolts and anchor bar
  - Allows yielding, buckling and post-buckling
- External loads
  - Pressure time history
  - Displacement/Velocity/Acceleration time history
  - Initial velocity
  - Gravity load
  - Base acceleration time history
- Special boundary condition
  - Skew boundary (Not Available)
  - Transmitting boundary
- Simulation of a sequence of excavation and construction
- Nonlinear material model
  - Von Mises model
  - Mohr-Coulomb model
  - In Situ Rock model
  - JWL Explosive Source model
  - Modified Cam-Clay model
  - Hyperbolic model
  - Engineering model
  - User defined model
- Large deformations
  - Use updated Lagrangian

#### Introduction 1-3

# 1.3 Applications

# Applications of SMAP-3D include:

- Dynamic analysis
  - Wave propagation
  - Ground motions due to tunnel blasting
  - Blast-induced liquefaction
  - Earthquake analysis
- Consolidation analysis
  - Foundation settlement
  - Earth dam stability during construction
  - Ground water flow through tunnel liner
- Rock-structure interaction analysis
  - Underground power plant chamber
  - Lined or unlined shafts and tunnels subjected to internal water pressures as well as external earth pressures
- Shallow and deep foundation analysis
- Slope stability analysis
- Framed structural analysis
- Plate or shell structural analysis

# 1-4 Introduction

| Ove                           | rview of SMAP-3D Program Structure                                                                                                    |
|-------------------------------|----------------------------------------------------------------------------------------------------|
| USER INPUT                    | User prepares Mesh, Main, and Post Files according to SMAP-3D User's Manual as described in Section 4.                                                                                                    |
| PRESMAP                       | Pre-processors to automatically generate Mesh File which contains nodal coordinates, boundary constraints, and element indexes.                                                                                                    |
| SMAP-3D                       | Main-processorexecuting Mesh and Main Files to compute<br>displacements, stresses and strains. Output files include:CONTSS.DATStresses/strains in continuumSHELSF.DATShell member end forcesSHELSM.DATShell stresses/momentsSHELRB.DATShell rebar stresses/total momentsBEAMSF.DATSection forces in beamTRUSS.DATStresses/strains in trussDISPLT.DATNodal displacements, velocities<br>and accelerations                            |
| PLOT-XY<br>PLOT-2D<br>PLOT-3D | <ul> <li>Post-processors executing Post File for graphical output:</li> <li>Finite element mesh</li> <li>Deformed shape</li> <li>Principal stress distribution</li> <li>Section forces in beam elements</li> <li>Axial force/stress/strain in truss element</li> <li>Contours of stresses and factor of safety</li> <li>3D iso surface of stresses and strains</li> <li>Time histories of displacements/stresses/strains</li> </ul> |

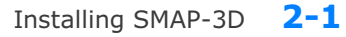

# **Installing SMAP -3D 2.1 Minimum System Requirements** Windows 64 bit operating system $\checkmark$ Intel Pentium 4 or AMD processors 1 ✓ 4 GB Ram with 30 GB free space in Drive C SVGA monitor 1 2.2 Installation Procedure 1. Uninstall if there are pre-existing SMAP programs. To uninstall SMAP programs, remove following program using Add/Remove in Control Panel: SMAP Delete following files if they are existing: C:\Program Files\Smap C:\Windows\Setup1.exe Rename or delete following folders if they are existing: C:\SMAP C:\SmapKey 2. Download SMAP-CD.exe from the Download section of www.ComtecResearch.com 3. Run SMAP-CD.exe SMAP-CD folder will be created with SMAP installation programs

| 4. Double-click <b>Setup.exe</b>                                                                 | SMAP-CD                                                                                                    |
|--------------------------------------------------------------------------------------------------|----------------------------------------------------------------------------------------------------|
|                                                                                                  | Data Programs                                                                                                    |
|                                                                                                  | Setup.exe                                                                                                    |
|                                                                                                  | Scap.cab                                                                                                    |
|                                                                                                  | Smap_Install_Guide.pdf                                                                                                    |
| 5. Click OK                                                                                      | 😸 SMAP Setup                                                                                                    |
|                                                                                                  | Welcome to the SMAP installation program.<br>Setup cannot install system files or update shared files if they are in use.<br>Before proceeding, we recommend that you close any applications you may<br>be running.                                                                                                    |
|                                                                                                  |                                                                                                    |
|                                                                                                  | OK Exit Setup                                                                                                    |
| 5. Click <b>Next</b>                                                                             | OK Egit Setup      Selecting SMAP Programs ×                                                                                                    |
| <ol> <li>Click Next<br/>It will take few minutes.<br/>Wait until next step</li> </ol>            |                                                                                                    |
| <ol> <li>Click Next</li> <li>It will take few minutes.</li> <li>Wait until next step.</li> </ol> | CK Exit Setup      Selecting SMAP Programs      Select Setup No      Setup 1 All Programs (Recommend)                                                                                                    |
| <ol> <li>Click Next<br/>It will take few minutes.<br/>Wait until next step.</li> </ol>           | OK       Exit Setup         Selecting SMAP Programs       >         Select Setup No                                                                                                    |
| <ol> <li>Click Next<br/>It will take few minutes.<br/>Wait until next step.</li> </ol>           | OK       Exit Setup         Selecting SMAP Programs       >         Select Setup No                                                                                                    |
| <ol> <li>Click Next<br/>It will take few minutes.<br/>Wait until next step.</li> </ol>           | OK       Exit Setup         Selecting SMAP Programs       >         Select Setup No                                                                                                    |
| <ol> <li>Click Next<br/>It will take few minutes.<br/>Wait until next step.</li> </ol>           | OK       Exit Setup         Selecting SMAP Programs       >         Select Setup No       (*) Setup 1 All Programs (Recommend)       (*) Setup 2 3D Set: S2, S3, 2D, 3D, Tuna, Tuna Plus         C Setup 3 2D Set: S2, 2D, Tuna, Tuna Plus       (*) Setup 4 Thermal Set: T2, T3       (*) Setup 6 Tuna                                                                                                    |
| <ol> <li>Click Next<br/>It will take few minutes.<br/>Wait until next step.</li> </ol>           | OK       Exit Setup         Selecting SMAP Programs       ×         Select Setup No       •         • Setup 1       All Programs (Recommend)         • Setup 2       3D Set : S2, S3, 2D, 3D, Tuna, Tuna Plus         • Setup 3       2D Set : S2, 2D, Tuna, Tuna Plus         • Setup 4       Thermal Set : T2, T3         • Setup 6       Tuna         • Setup 11       Smap S2         • Setup 12       Smap S3                                              |
| 6. Click <b>Next</b><br>It will take few minutes.<br>Wait until next step.                       | OK       Egit Setup         Selecting SMAP Programs       ×         Select Setup No       •         • Setup 1       All Programs (Recommend)         • Setup 2       3D Set: S2, S3, 2D, 3D, Tuna, Tuna Plus         • Setup 3       2D Set: S2, 2D, Tuna, Tuna Plus         • Setup 4       Thermal Set: T2, T3         • Setup 6       Tuna         • Setup 11       Smap S2         • Setup 13       Smap 2D                                                 |
| <ol> <li>Click Next<br/>It will take few minutes.<br/>Wait until next step.</li> </ol>           | OK       Egit Setup         Selecting SMAP Programs       Select Setup No         © Setup 1       All Programs (Recommend)         © Setup 2       3D Set: S2, S3, 2D, 3D, Tuna, Tuna Plus         © Setup 3       2D Set: S2, 2D, Tuna, Tuna Plus         © Setup 4       Thermal Set: T2, T3         © Setup 6       Tuna         © Setup 11       Smap S2         © Setup 13       Smap 2D         © Setup 14       Smap 3D         © Setup 15       Smap T2 |

Installing SMAP-3D 2-3

| 7. Click Contin          | e 🛃 SMAP - Choose Program Group 🗙                                                                                                    | < |
|--------------------------|----------------------------------------------------------------------------------------------------|---|
|                          | Setup will add items to the group shown in the Program Group box.<br>You can enter a new group name or select one from the Existing<br>Groups list. |   |
|                          | Program Group:                                                                                                    |   |
|                          | SMAP                                                                                                    |   |
|                          | Existing Groups:                                                                                                    |   |
|                          | Accessibility<br>Accessories<br>Administrative Tools<br>Maintenance                                                                                 |   |
|                          | SMAP<br>Startup<br>System Tools<br>Windows PowerShell                                                                                               |   |
|                          |                                                                                                    |   |
|                          | Continue Cancel                                                                                                    | - |
|                          |                                                                                                    |   |
| 8. Click <mark>OK</mark> | SMAP Setup ×                                                                                                    | 9 |
|                          | SMAP Setup was completed successfully.                                                                                                    |   |
|                          | OK                                                                                                    | ] |
|                          |                                                                                                    |   |
| 9. Click <mark>OK</mark> | Successful Smap Installation                                                                                                    | < |
|                          | Please delete: C:\SmapSetupAdd.dat and<br>C:\SmapSetupLog.dat                                                                                       |   |
|                          | С                                                                                                    |   |
|                          |                                                                                                    |   |

#### **2-4** Installing SMAP-3D

Note:

Following two log files will be generated once finished: C:\SmapSetupAdd.dat C:\SmapSetupLog.dat

If Smap Installation is successful, delete these two files.

If Smap Installation is not successful, follow the instruction in SmapSetupAdd.dat.

If you still have problems with Smap Installation, send these two files to <a href="mailto:info@ComtecResearch.com">info@ComtecResearch.com</a>

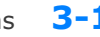

#### Running Programs **3-1**

# **Running Programs**

# **3.1 Introduction**

Generally, SMAP-3D consists of pre-, main-, and post-processing programs. Pre-processing programs are mainly used to automatically generate Mesh Files which will contain nodal coordinates, boundary conditions, and element indexes. Main-processing program of SMAP-3D is the one which computes static, consolidation and dynamic response of three-dimensional problems. Post-processing programs are used to show graphically the results from the main-processing program.

#### **Accessing SMAP-3D Programs**

- When it is the first time, you copy Smap.exe in C:\Ct \Ctmenu and setup a Shortcut to SMAP Icon on your computer desktop. Then You simply double-click SMAP Shortcut.
- 2. Select **SMAP-3D** radio button and then click **OK** button.

| Select Program — |             | 7          |
|------------------|-------------|------------|
| C SMAP S2        | O SMAP S3   | <u>O</u> K |
| C SMAP 2D        | SMAP 3D     | Cancel     |
| C SMAP T2        | SMAP T3     | Key Info.  |
| C TUNA           | C TUNA Plus |            |

3. Next, you need to select Working Directory. Working Directory should be the existing directory where all the output files are saved. It is a good idea to have all your input files for the current project in this Working Directory. Click the disk drive, double-click the directory, and then OK button. Note that when you select Working Directory, a sub directory Temp is created automatically. All intermediate scratch files are saved in this sub directory Temp.

| D:\SMAP\SMAP3D\EXAMPLE\X                                           | '_Graph\EX2                                                                          | •            |
|--------------------------------------------------------------------|--------------------------------------------------------------------------------------|--------------|
| how Files in the Directory                                         | Click Desired Current Drive                                                          |              |
| VP2.DAT<br>VP2.MAN<br>VP2.Mes<br>VP2.POS                           | C:<br>Click Desired Current Path<br>C:<br>SMAP<br>SMAP2D<br>CEXAMPLE<br>SMAP<br>SMAP |              |
| Create new folder under current<br>Add current path to the combo b | path: New_Folder_Name                                                                | OK<br>Cancel |

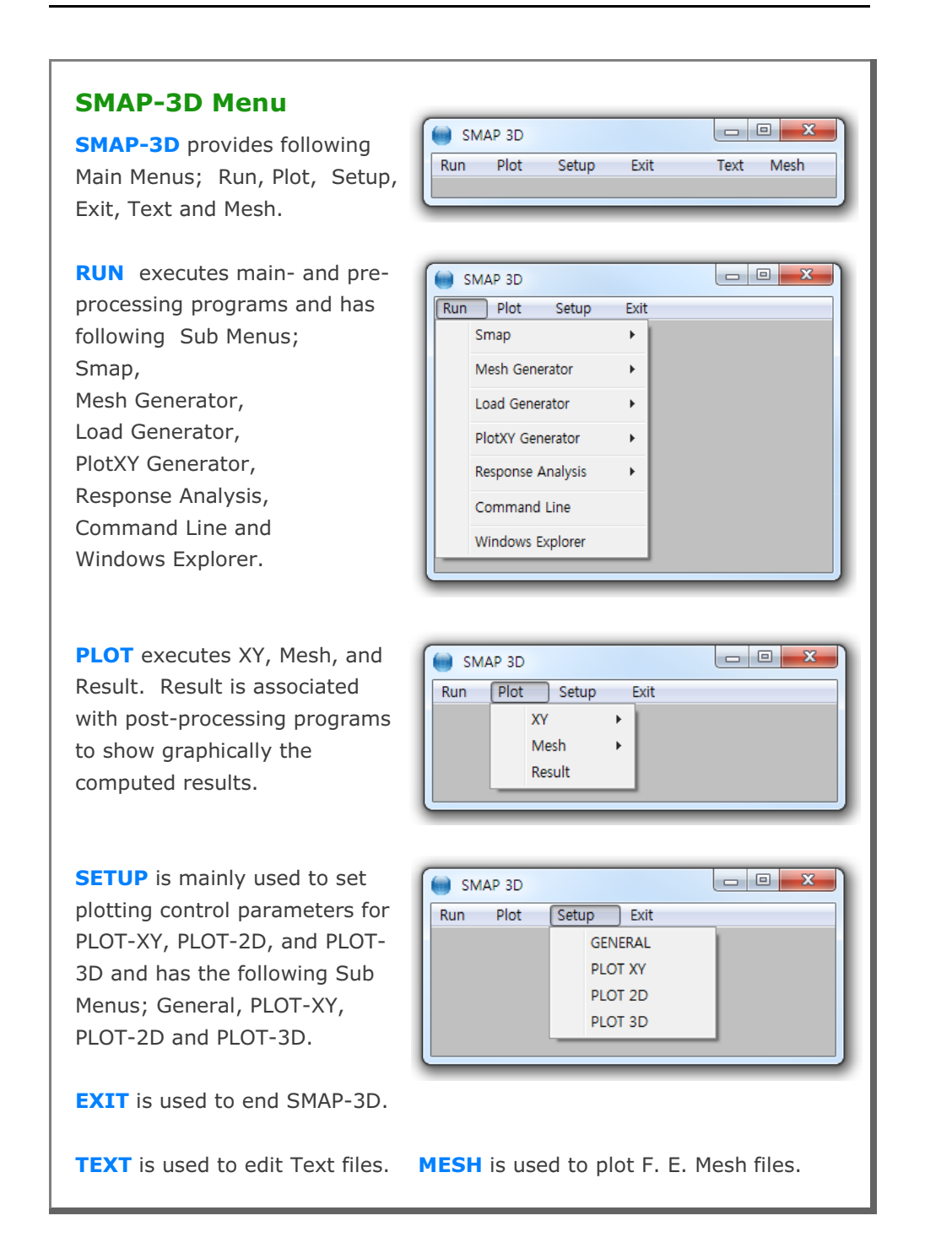

# 3.2 RUN Menu 3.2.1 SMAP

Once you have prepared the input files (Mesh, Main, and Post) according to the SMAP-3D User's Manual in Section 4, you are ready to execute SMAP-3D main-processing program.

**SMAP** Menu has the following Sub Menus; Text Editor, PreExecute, and Execute.

| un | Plot Setup     | Exit |             |
|----|----------------|------|-------------|
| 3  | Smap           | •    | Text Editor |
| 1  | Mesh Generator |      | PreExecute  |
|    | Load Generator | 1    | Execute     |

**TEXT EDITOR** is used to create or modify the input file using Notepad.

**PRE EXECUTE** is used either to check the input file or to generate plotting information files. **PRE EXECUTE** is especially useful when you want to check input data to see whether there is any input error. It is also useful when you have finished **EXECUTE** but you want to add or modify the Post File for plot. In this case, you edit the Post File as you want, run **PRE EXECUTE**, and then run post-processing programs in **PLOT** menu.

**EXECUTE** executes SMAP-3D main-processing program.

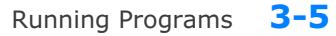

# **SMAP-3D Output Files**

| Once you execute | SMAP-3D, generally you can obtain following    |
|------------------|------------------------------------------------|
| output files:    |                                                |
| CONTSS.DAT       | Contains stresses/strains in continuum element |
| SHELSF.DAT       | Contains shell member end section forces       |
| SHELSM.DAT       | Contains shell stresses/moments                |
| SHELRB.DAT       | Contains shell reinforcing bar axial stresses  |
| BEAMSF.DAT       | Contains section forces in beam element        |
| TRUSS.DAT        | Contains stresses/strains in truss element     |
| DISPLT.DAT       | Contains nodal displacements                   |

It should be noted that all of your output files are saved in the Working Directory that you specified at the beginning.

# **SMAP-3D Graphical Output**

SMAP-3D Post-processing programs can generate the following graphical output:

- Finite element mesh
- Deformed shape
- Principal stress distribution
- Section forces in beam element
- Extreme fiber stresses/strains in beam elements
- Axial force/stress/strain in truss element
- Contours of stresses, strains and factor of safety
- 3D iso surface of stresses and strains
- Time histories of displacements/stresses/strains

Graphical output can be followed by running RESULT from PLOT Menu.

### 3.2.2 MESH GENERATOR

**MESH GENERATOR** is mainly used to model two and three dimensional finite element meshes that are used as Mesh File.

MESH GENERATOR Menu has the following Sub Menus; Group Mesh, Block Mesh, PreSmap, AddRgn, Supplement, and File Conversion.

| Run Plot Setu  | up Exit |                 |   |
|----------------|---------|-----------------|---|
| Smap           | - + I   |                 |   |
| Mesh Generator | •       | Group Mesh      | × |
| Load Generator | •       | Block Mesh      | • |
|                |         | PreSmap         | • |
|                |         | AddRgn          | • |
|                | _       | Supplement      | • |
|                |         | File Conversion |   |

#### **GROUP MESH** is a two-dimensional

Programs.

CAD program specially designed to build group mesh which can be used to generate finite element mesh with the aid of program ADDRGN-2D. Section 5 in SMAP-3D Example Problems describes in detail about running Group Mesh.

BLOCK MESH is a three-dimensional CAD program specially designed to build block mesh which can be used to generate finite element mesh with the aid of program PRESMAP-GP. Section 6 in SMAP-3D Example Problems describes in detail about running Block Mesh.

**PRESMAP** menu includes two and three dimensional pre-processing programs to generate finite element meshes: Section 7 in SMAP-3D

**Example Problems** SMAP 3D describes in detail about Run Plot Setup Exit running PRESMAP • Smap Mesh Generator Group Mesh ٠ Block Mesh F .... Load Generator • Presmap 2D PreSmap . **PlotXY** Generator AddRan Natm 2D Supplement Circle 2D Command Line File Conversion Presmap 3D Windows Explorer Cross 3D Gen 3D Pile 3D Presmap GP Joint Intersection ٠ **ADDRGN** is the pre-processing program which has the following two basic functions: Combine two different meshes and modify existing meshes. Section 8 in SMAP-3D Example Problems describes in detail about running ADDRGN programs.

**SUPPLEMENT** contains supporting programs which are useful to prepare input data for pre- and main-processing programs. Section 9 in SMAP-3D Example Problems describes in detail about running SUPPLEMENT programs.

**FILE CONVERSION** is to convert Mesh File formats between different programs. IGES or FEMAP (Version 4.1- 4.5) can be converted to SMAP Mesh File format. Section 10 in SMAP-3D User's Manual describes in detail about running FILE CONVERSION program.

# 3.2.3 LOAD GENERATOR

**LOAD GENERATOR** includes the pre-processing program **LOAD-3D** which generates nodal values of external forces, specified velocities, initial velocities, accelerations and transmitting boundaries. Section 10 in SMAP-3D Example Problems describes in detail about running **LOAD-3D** program.

| Carrier and Carrier | •       | 1         |           |                |                   |         |                   |         |
|---------------------|---------|-----------|-----------|----------------|-------------------|---------|-------------------|---------|
| 100 m               |         |           |           |                |                   |         |                   |         |
| nerator             | - +     |           |           |                |                   |         |                   |         |
| nerator             | •       |           | Load      | 3D             |                   |         |                   |         |
|                     | nerator | nerator + | nerator 🕨 | nerator   Load | nerator   Load 3D | Load 3D | herator   Load 3D | Load 3D |

#### **3.2.4 PlotXY GENERATOR**

**PlotXY GENERATOR** is the graphical user interface which is mainly used to generate or edit Simplified Time History and Simplified Snapshot of

Card Group 12 in SMAP Post File. Section 12.7 in SMAP-3D User's Manual describes in detail about running PlotXY Generator program.

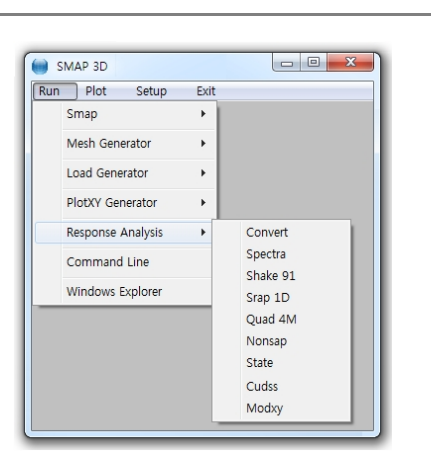

#### 3.2.5 RESPONSE ANALYSIS

**RESPONSE ANALYSIS** runs following programs for seismic analysis: **Convert** Changing format of input earthquake acceleration data Constructing response spectra from acceleration history Spectra Shake 91 Solving 1D seismic response by frequency domain analysis Srap 1D Solving 1D seismic response by finite element analysis Quad 4M Solving 2D seismic response by finite element analysis Solving static and dynamic response of nonlinear systems Nonsap State Plotting stress state on p-q space and octahedral plane Cudss Solving cyclic undrained direct simple shear for PM4Sand Modxy Modifying each XY data curve separately for PLOT-XY All Examples enclosed in the directory C:\Smap\Response

#### 3.2.6 COMMAND LINE

**COMMAND LINE** opens Windows Command Prompt at the current Working Directory. You can use a keyboard to navigate, access, and modify files and folders by entering commands. For example, COMMAND LINE is used when executing manually SMAP main solvers.

#### 3.2.7 WINDOWS EXPLORER

**WINDOWS EXPLORER** opens Windows File Explorer at the current Working Directory. You can use a mouse to navigate and manage the drives, folders and files on your computer.

# 3.3 PLOT Menu

PLOT Menu is to show graphically XY graph, Mesh and Computed Result.

| ) SM | AP 3D |       |      |  |
|------|-------|-------|------|--|
| Run  | Plot  | Setup | Exit |  |
|      | XY    |       | F    |  |
|      | Me    | sh    | F    |  |
|      | Res   | sult  |      |  |

# 3.3.1 XY

**XY** graph can be displayed

by PLOT-XY or EXCEL. Section 11 in SMAP-3D Example Problems describes in detail about running XY graph.

| Run | Plot Setup     | Ex | it      |     |  |
|-----|----------------|----|---------|-----|--|
|     | XY             | •  | PLOT XY | - F |  |
|     | Mesh<br>Result |    | EXCEL   | •   |  |

# 3.3.2 MESH

**MESH** has following Sub Menus; F. E. Mesh, Block Mesh and Group Mesh.

| Run | Plot Set | up Ex | tit        |              |
|-----|----------|-------|------------|--------------|
|     | XY       | - • I |            |              |
|     | Mesh     | +     | F. E. Mesh | +            |
|     | Result   |       | Block Mesh | - <b>-</b>   |
|     |          |       | Group Mesh | - <b>- -</b> |

F. E. Mesh is used to open or create Finite Element Mesh File.

**Block Mesh** is used to open or build Block Mesh. Section 6 in SMAP-3D Example Problems describes in detail about running Block Mesh.

**Group Mesh** is used to open or build Group Mesh. Section 5 in SMAP-3D Example Problems describes in detail about running Group Mesh.

#### 3.3.3 **RESULT**

Once you finished executing SMAP-3D main-processing program, you need to run post-processing programs to show graphically numerical results.

**PLOT Menu** contains PLOT-XY, PLOT-2D, and PLOT-3D.

| Select Plotting Program                                                  | 🗧 Skip Data Processing ——                                                   |
|--------------------------------------------------------------------------|-----------------------------------------------------------------------------|
| C PLOT XY                                                                | 🗖 PLOT XY                                                                   |
| C PLOT 2D                                                                | F PLOT 2D                                                                   |
| PLOT 3D                                                                  | F PLOT 3D                                                                   |
| lote: Checking the Program in "Ski<br>intermediate data processing<br>OK | ip Data Processing'' will skip<br>and directly access the program<br>Cancel |

**PLOT-XY** reads Card 12 in Post File and plots time histories of stress/strain/displacement and snapshots of stress/strain/displacement vs. distance. Refer to PLOT-XY User's Manual in Section 13.

**PLOT-2D** reads Card 11 in Post File and plots contours of continuum stress/strain, beam section forces, truss axial force/stress/strain, principal stress vectors, and deformed shapes. Refer to PLOT-2D User's Manual in Section 14.

**PLOT-3D** reads Mesh File and Smap Output Files and with no input for Post File, plots contours of stress/strain/displacement, iso surface, principal stress vectors, and deformed shapes. Refer to PLOT-3D User's Manual in Section 15.

Note: When you first plot results, do not check the check box in Skip Data Processing. When you replot results, however, you can check the check box to skip intermediate data processing. This will save time and keep modified output data.

## 3.4 SETUP Menu

You need to run SETUP Menu

- To specify SMAP-3D main-processing program module.
- To adjust scales of graphical outputs from PLOT-XY, PLOT-2D, and PLOT-3D

**SETUP Menu** has four Sub Menus; General, PLOT-XY, PLOT-2D, and PLOT-3D

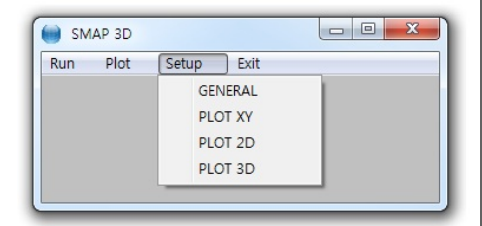

## 3.4.1 General Setup

**General Setup** has five different items; Program Execution, Program Module, Screen Display, Layout Unit, and Working Directory.

| Auto                           | C Manual                           |
|--------------------------------|------------------------------------|
| Program Module                 |                                    |
| O 32 Bit Debug                 | <ul> <li>32 Bit Release</li> </ul> |
| C 64 Bit Debug                 | C 64 Bit Release                   |
| Screen Display                 |                                    |
| ○ 640 x 480                    | 1024 x 768                         |
| ○ 800 x 600                    | 1280 x 1024                        |
| Layout Unit for PLOT2D, PL     | .OT3D and PLOTXY                   |
| <ul> <li>Centimeter</li> </ul> | ⊂ Inch                             |
| Working Directory              |                                    |
| Browse                         | OK Cancel                          |
|                                |                                    |

#### **3-12** Running Programs

**Program Execution** has two options; Auto and Manual. For Manual Execution, refer to Section 3.5 in User's Manual.

**Program Module** has four options. 32 Bit Debug, 32 Bit Release, 64 Bit Debug, and 64 Bit Release. Debug program modules run slower but gives more detailed information when run time errors occur. For most cases, 32 Bit Release is recommended. 64 Bit Modules are designed to run large problems.

**Screen Display** has four options; 640x480, 800x600, 1024x768, and 1280x1024. This will affect the size of child window in PLOT-XY and PLOT-2D.

**Layout Unit** is used for PLOT-XY, PLOT-2D, and PLOT-3D. You can select either Centimeter or Inch in specifying plot scales and dimensions.

**Working Directory** is to change the current working directory. When you click the Browse button, Working Directory dialog will be shown so that you can select new directory.

# 3.4.2 PLOT-XY Setup

**PLOT-XY Setup** is mainly used to specify scales and dimensions of post processing program PLOT-XY. It has six different items; Drawing Size, Margins, Line Thickness, Character Size, Line Type, and Plotting Program.

| Width of Legend Bo<br>Range: 1.5 - 3.0<br>Horizontal Length<br>Vertical Length                               | 3.                                                            | Cm<br>Cm<br>Cm                                                                               |
|----------------------------------------------------------------------------------------------------|---------------------------------------------------------------|----------------------------------------------------------------------------------------------|
| Margins<br>Left 2.54<br>Top 2.54                                                                             | Cm Right                                                      | : 2.54 Cm<br>m 5. Cm                                                                         |
| Line Thickness                                                                                               | C Doubled                                                     | C Tripled                                                                                    |
| Character Size For Nur                                                                                       | nbers and Titles—<br>C Small                                  | C Large                                                                                      |
| Line Type<br>C Symbol only<br>C Default in C:\Sr<br>Plotting Program<br>© Smap Results b<br>C Smap Results b | C Line<br>hap/Ct/Ctdata/CL<br>y PLOT XY C<br>y PLOT XY or EXI | <ul> <li>Line with Symbol<br/>JRVE.TIT</li> <li>Smap Results by EXCE</li> <li>CEL</li> </ul> |

#### **3-14** Running Programs

**Drawing Size** controls the size of output. Once you specify Legend Box Width, Horizontal and Vertical Length, you can click **View** button to see the scaled layout.

**Margins** is used to shift the drawing area. Left margin is the distance from the left edge of printer page to the left frame line. In the similar way, you can specify Top, Right, and Bottom margins.

Line Thickness specifies the thickness of lines. This option is not used.

**Character Size for Numbers and Titles** specifies the size of characters for numbers and titles. It has three options; Standard, Small, and Large.

Line type is used to specify default line type and has four options; Symbol only, Line, Line with Symbol, and Default in C:\ Smap\Ct\Ctdata\Curve.tit.

**Plotting Program** is used to specify default program to plot Smap results. It has three options; PLOT-XY, EXCEL, and PLOT-XY or EXCEL. Last option is to select either PLOT-XY or EXCEL at the time you plot results.

# 3.4.3 PLOT-2D Setup

**PLOT-2D Setup** is mainly used to specify scales and dimensions of post processing program PLOT-2D. It has six different items; Drawing Size, Margins, Line Thickness, Numeric Character Size, Scale and Block Option. The first four items are much similar to those described in PLOT-XY Setup.

**Scale** specifies Maximum Displacement Length, Maximum Principal Stress Length, Maximum Beam Section Force Length, and Maximum Truss Force/Stress Length, which will be shown on PLOT-2D.

**Block Option** specifies options to generate either PRESMAP Output or Block Diagram.

| Drawing size                          |                |           |        |
|---------------------------------------|----------------|-----------|--------|
| Width of Legend B<br>Range: 3.0 - 6.0 | ox 6.          | Cm        | View   |
| Horizontal Length                     | 32.            | Cm        |        |
| Vertical Length                       | 20.            | Cm        |        |
| Margins                               |                |           |        |
| Left 2.54                             | Cm R           | ight 2.54 | Cm     |
| Top 3.5                               | Cm B           | ottom 1.5 | Cm     |
| Standard                              | C Small        | C Larg    | e      |
| Scale                                 |                |           |        |
| Maximum Displacem                     | ent Length     | 1.4       | Cm     |
| Maximum Principal S                   | tress Length   | 1.04      | Cm     |
| Maximum Beam Sec                      | tion Force Ler | ngth 0.76 | Cm     |
| Maximum Truss Forc                    | e/Stress Leng  | pth 0.38  | Cm     |
|                                       |                | ПK        | Cancel |

#### 3.4.4 PLOT-3D Setup

**PLOT-3D Setup** is mainly used to specify scales and dimensions of post processing program PLOT-3D. In addition, it can compute intersection of shell elements and intersecting two tunnels. And It can also generate jointed block finite element meshes. It has thirteen different items; Drawing Layout, Printer Margins, Printer Scales, Reset To Default, Printer Max Dimension, Printer Line Thickness, Printing Layout, Printing Output, Compute Intersection, Intersecting Two Tunnels, Current Directory, Hidden Line Removal and Generate Jointed Block Finite Element Mesh.

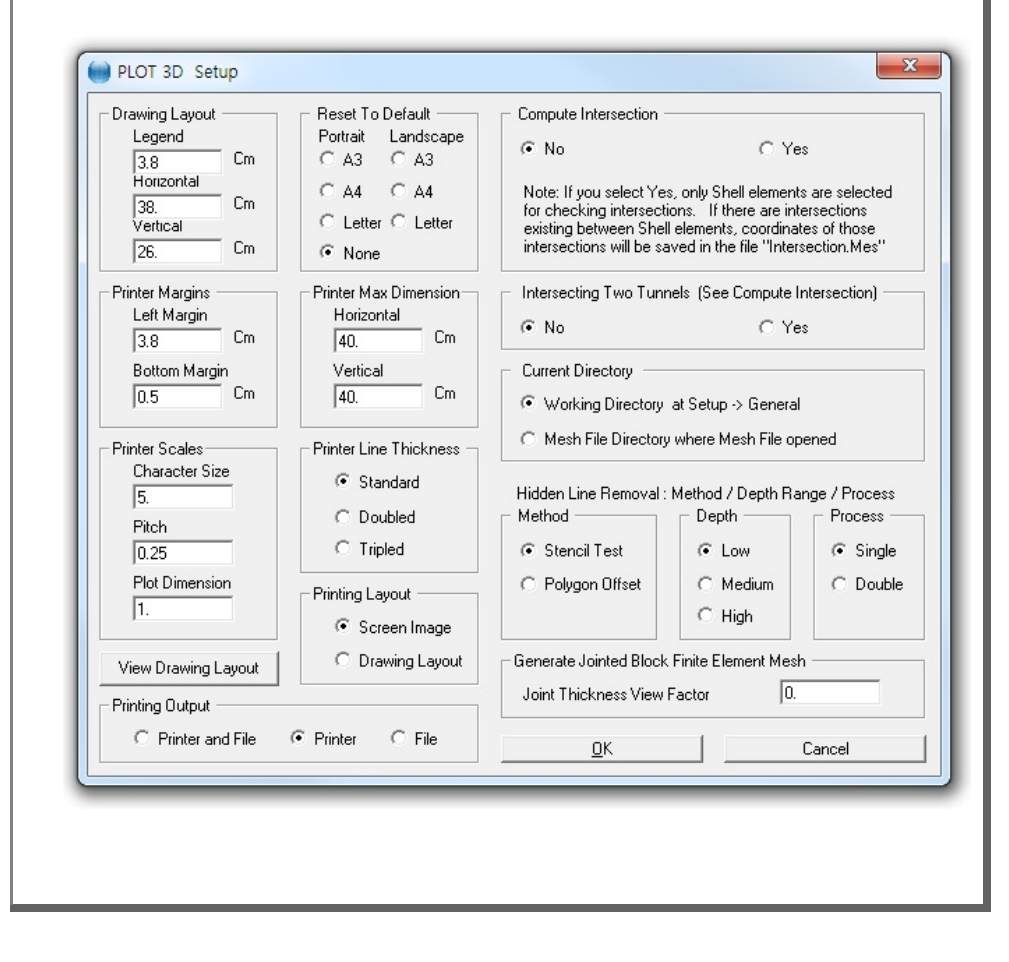

Refer to descriptions shown in the PLOT-3D Setup dialog.

#### 3.5 Manual Procedure to Run SMAP-3D

Occasionally, you need to execute SMAP-3D main-processing program manually to see what is going on each step, specially when terminated due to some errors.

#### Method 1

- 1. Select Setup -> General -> Manual in Program Execution
- 2. Select Run -> Smap -> Execute
- 3. Select Smap project file when displaying file open dialog
- 4. Now Smap is running on Windows Command Line
- 5. Type Enter key to continue to next step or Control C to stop

#### Method 2

- 1. Select Run -> Command Line
- 2. Change to Temp sub directory

Create Temp sub directory if not existing.

Type MD Temp

Then change to this sub directory.

Type CD Temp

Now, the files in the Working Directory can be accessed by prefixing

"..\" to the file name.

- 3. Type C:\Smap\Ct\Ctbat\Smap3D
- 4. Type ... VP1.Dat to access input file in Working Directory, for example
- 5. Type Enter key to continue to next step or Control C to stop

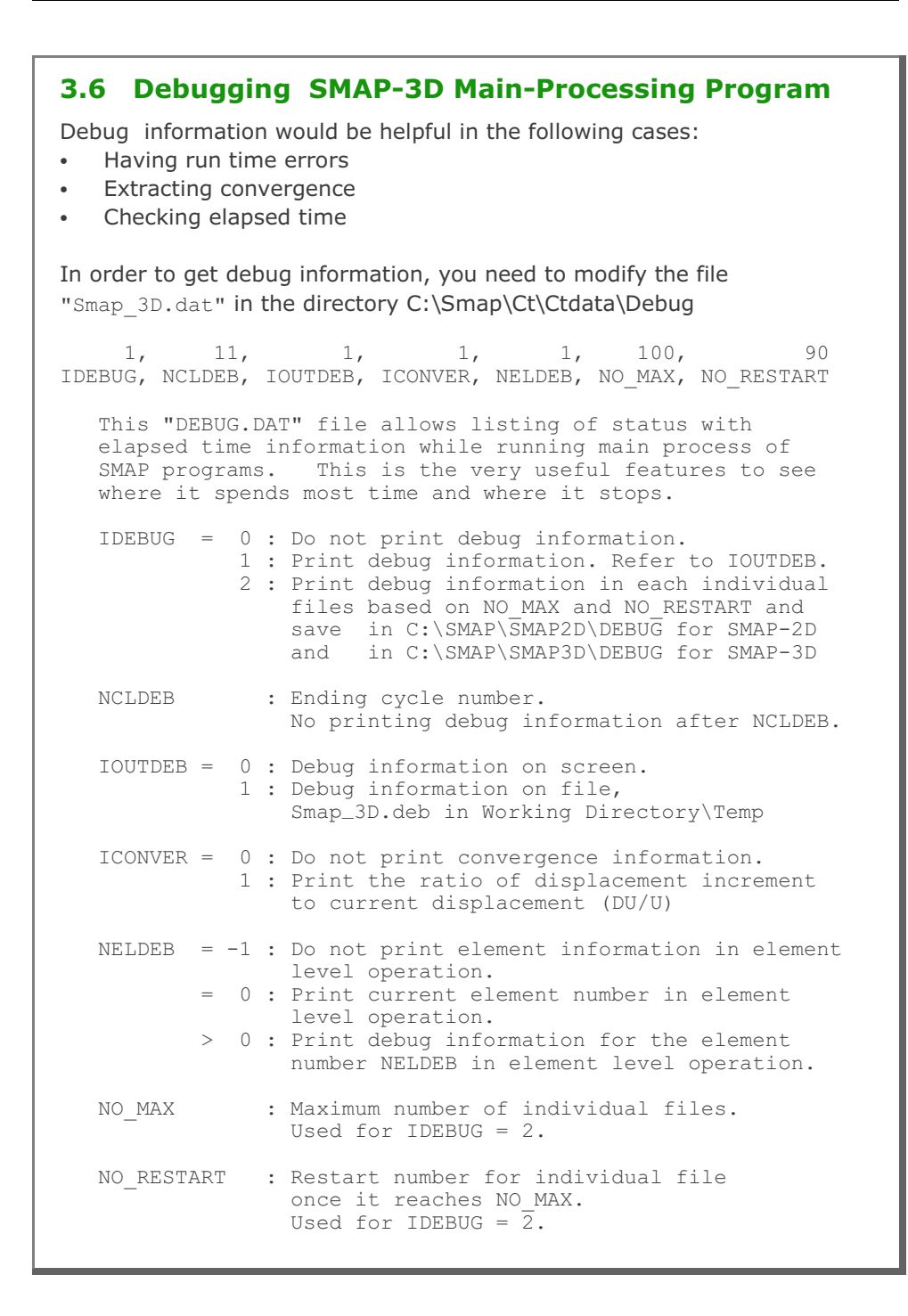

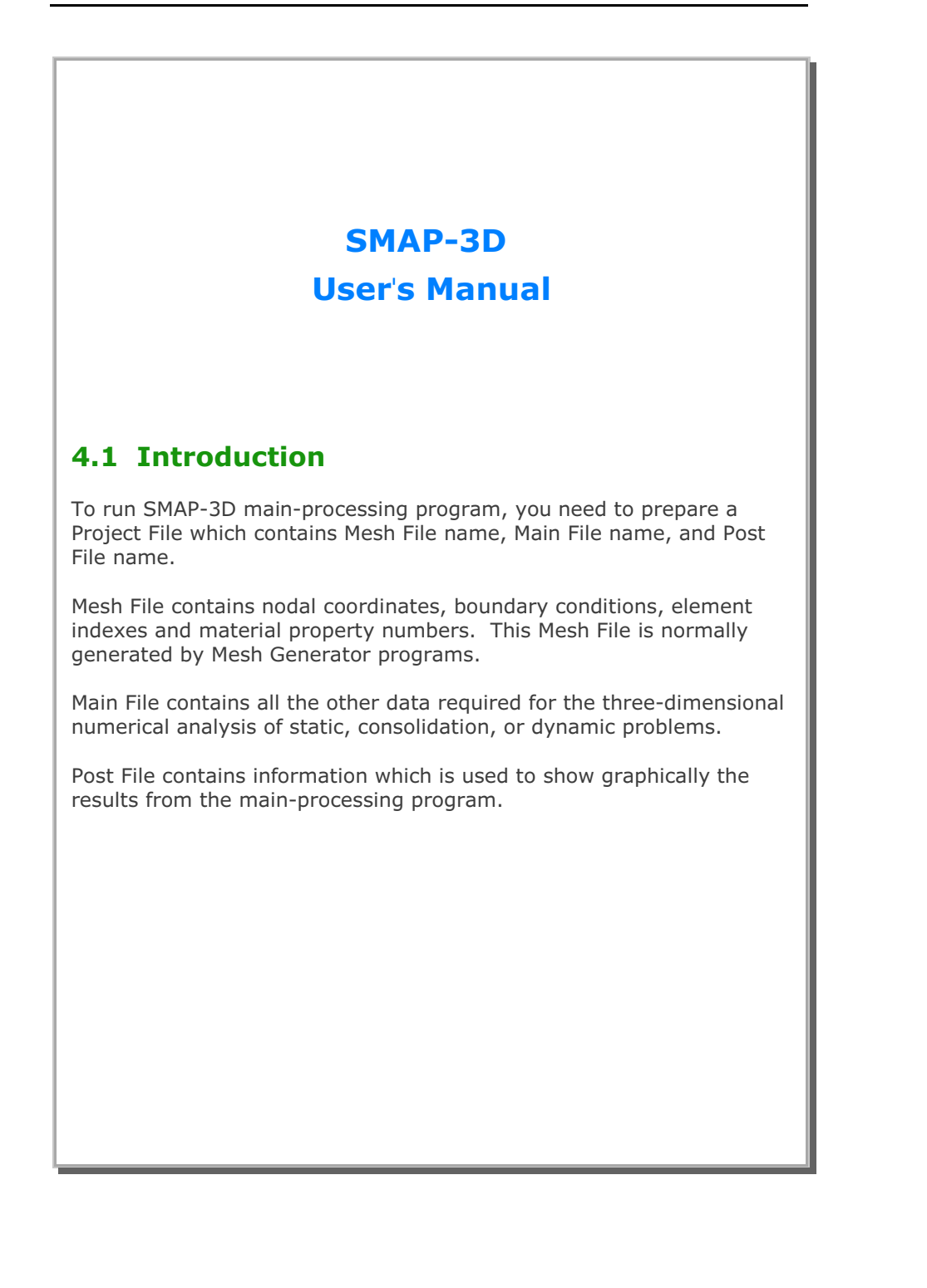

# 4.2 Project File

Project File is a collection of names of Mesh, Main, and Post Files with the following text format:

Mesh File Name

Full path of Mesh File

Main File Name

Full path of Main File

Post File Name

Full path of Post File

As an example, a Project File **VP2.Dat** can be written as:

Mesh File Name

D:\Example\VP2.Mes

Main File Name

D:\Example\VP2.Man

Post File Name

D:\Example\VP2.Pos
### 4.3 Mesh File

Mesh File contains nodal coordinates, boundary conditions, element indexes and material property numbers. This Mesh File is normally generated by Mesh Generator programs.

To plot Mesh File, select Mesh in Plot menu.

#### 4-4 SMAP-3D User's Manual

Mesh File

| Card<br>Group | Inpu                               | t Data and Definitions (Mesh File)                                                                                                    |
|---------------|------------------------------------|----------------------------------------------------------------------------------------------------|
| 1             | <sup>1.1</sup><br>TITLE [Character | - string]                                                                                                    |
|               | TITLE                              | Project title                                                                                                    |
|               | 1.2<br>LABEL1 [Characte            | er string]                                                                                                    |
|               | LABEL1                             | Label for Card 1.3                                                                                                    |
| rmation       | <sup>1.3</sup> NUMNP, NCONT,       | NBEAM, NTRUSS                                                                                                    |
| General Infor | NUMNP<br>NCONT<br>NBEAM<br>NTRUSS  | Total number of nodal points<br>Total number of continuum elements<br>Total number of beam elements<br>Total number of truss elements |

| Card<br>Group | Input Data and Definitions (Mesh File)                                                                                                    |  |  |
|---------------|----------------------------------------------------------------------------------------------------|--|--|
| 2             | 2.1<br>LABEL2A [Character string]<br>LABEL2B [Character string]<br>LABEL2A Label for coordinate<br>LABEL2B Label for Card 2.2                                                                                                    |  |  |
| Coordinate    | 2.2<br>NUMNP<br>Cards $\begin{bmatrix} NODE, ISX, ISY, ISZ, IFX, IFY, IFZ, IRX, IRY, IRZ, IEX, IEY, IEZ, XA, YA, ZA $                                                                                                    |  |  |
|               | <ul> <li>IFX X DOF for relative pore fluid motion</li> <li>IFY Y DOF for relative pore fluid motion</li> <li>IFZ Z DOF for relative pore fluid motion</li> <li>IRX Rotational DOF about X axis for bending</li> <li>IRY Rotational DOF about Y axis for bending</li> <li>IRZ Rotational DOF about Z axis for bending</li> <li>IEX Slip X DOF</li> <li>IEZ Slip Y DOF</li> <li>IEZ Slip Z DOF</li> <li>ISX, ISY, ISZ, IFX, IFY, IFZ, IRX, IRY, IRZ, IEX, IEY, IEZ</li> <li>= 0 Free to move in specified direction</li> <li>= 1 Fixed in specified direction</li> </ul> |  |  |

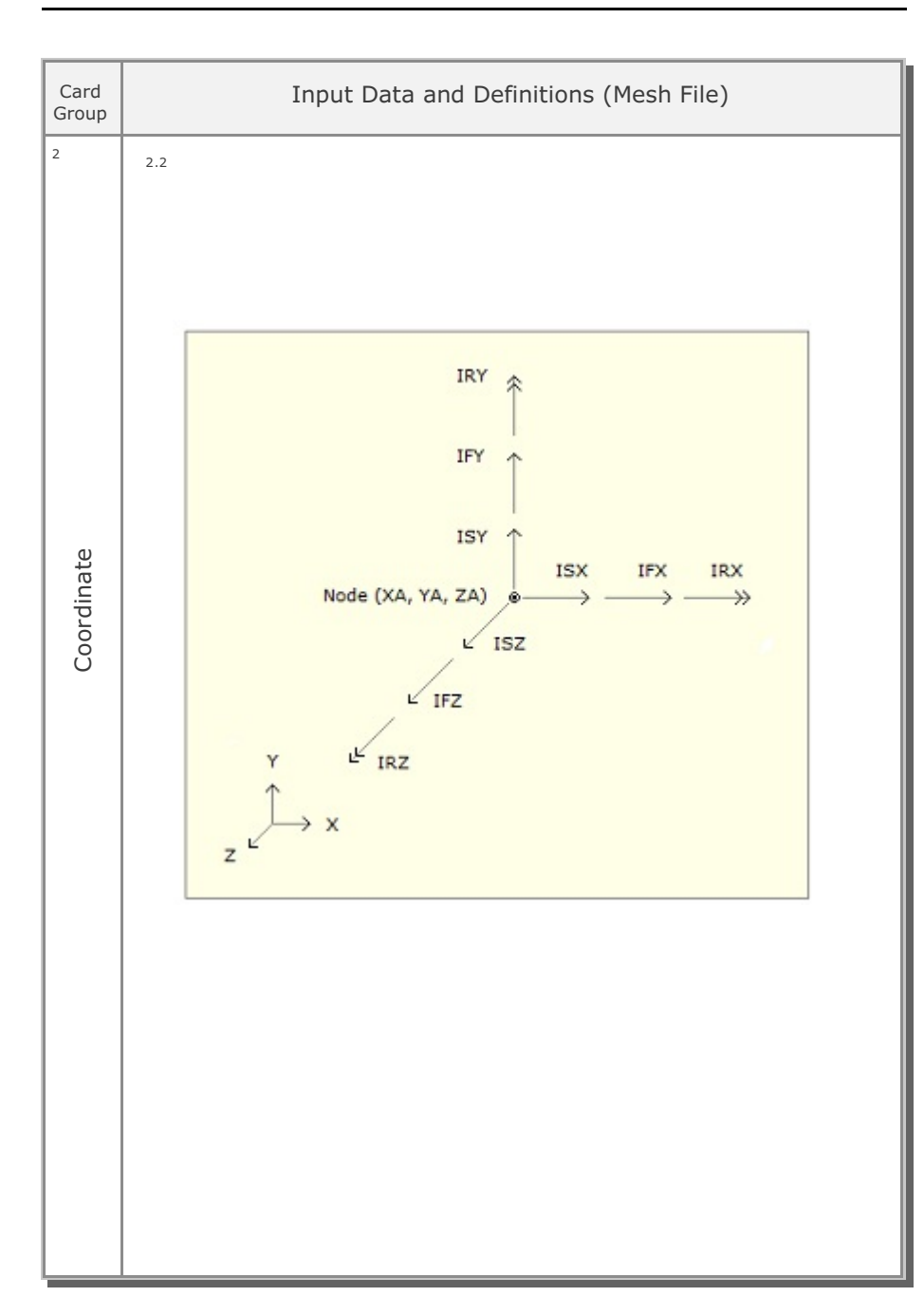

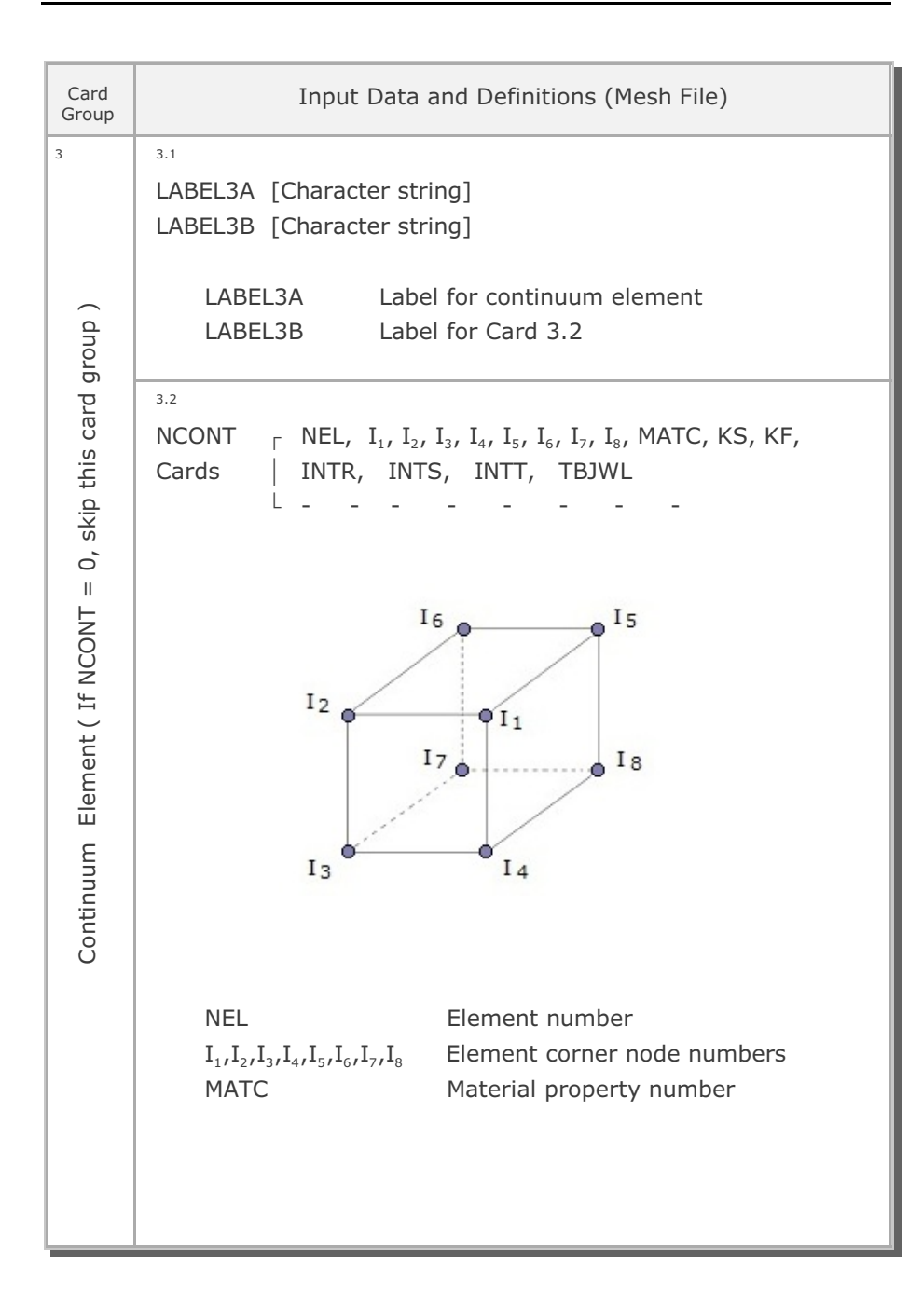

#### 4-8 SMAP-3D User's Manual

| Card<br>Group   | Input Data and Definitions (Mesh File)        |                                                                                                    |  |
|-----------------|-----------------------------------------------|----------------------------------------------------------------------------------------------------|--|
| 3               | KS = -1<br>= 0<br>= 1-6                       | Element has high explosive solid phase<br>Element has solid phase 3D continuum<br>Element has joint and KS represents face<br>designation number.<br>Refer to description in the following page. |  |
| ntinuum Element | = 15<br>KF = 0<br>= 1<br>INTR<br>INTS<br>INTT | Element has SHELL element<br>Element has fluid phase<br>Element has no fluid phase<br>Use INTR = 2<br>Use INTS = 2<br>Use INTT = 2                                                               |  |
| Cor             | TBJWL                                         | Detonation time (Required for KS = -1)<br>Time from initial detonation to the detonation of<br>this element.                                                                                     |  |

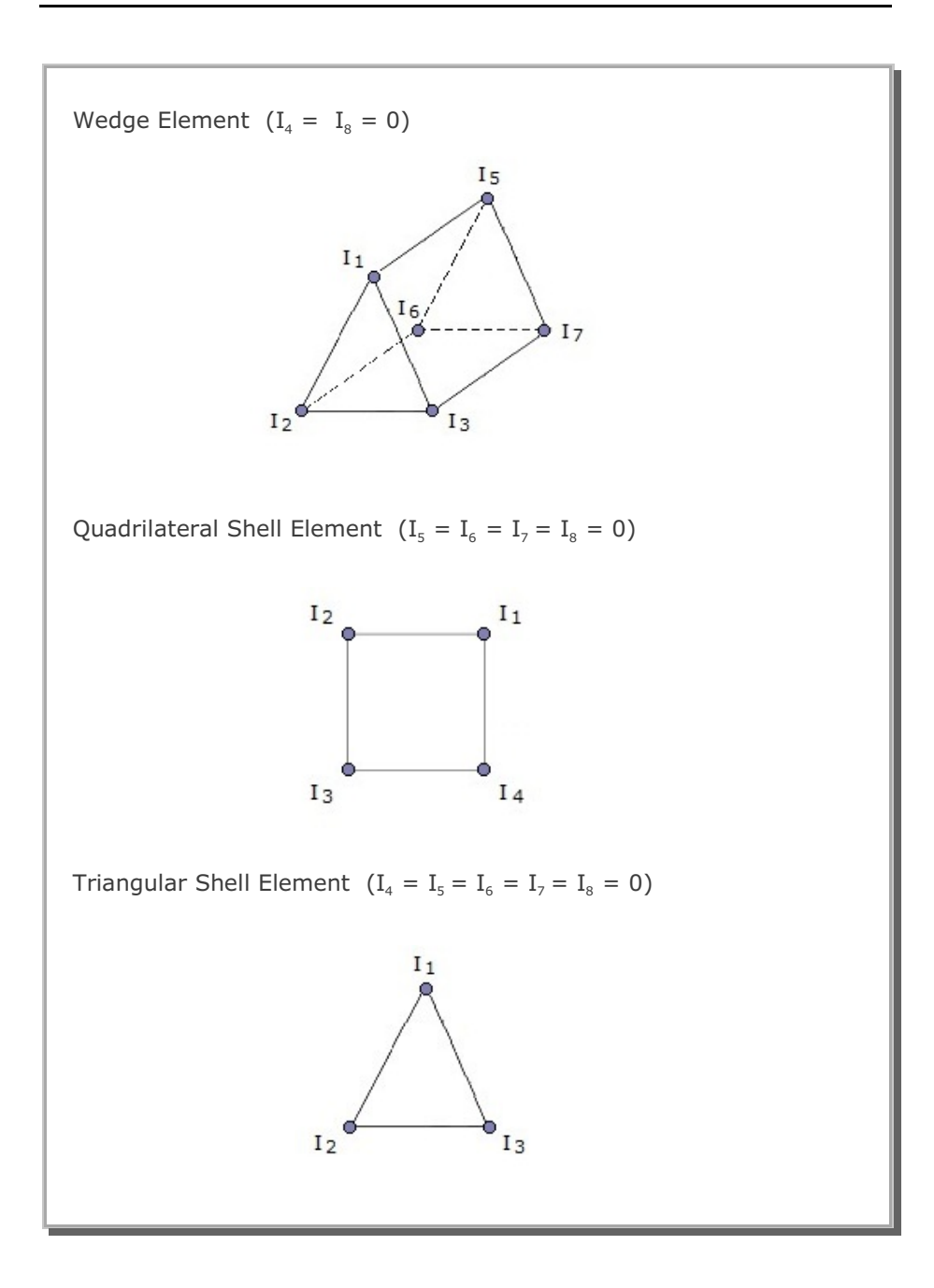

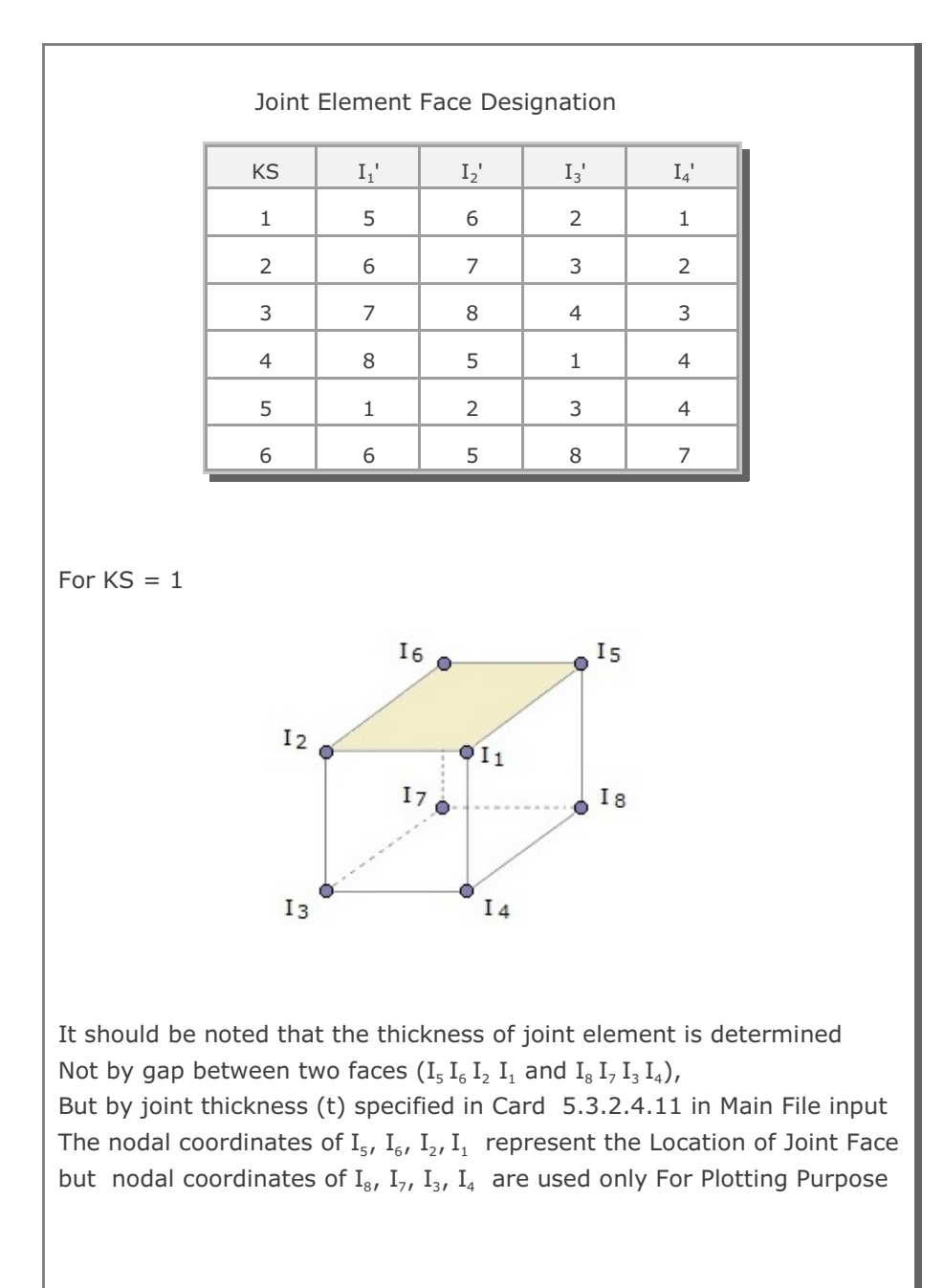

| Card<br>Group                                     | Input Data and Definitions (Mesh File)                                                                                                    |
|---------------------------------------------------|----------------------------------------------------------------------------------------------------|
| 4                                                 | <sup>4.1</sup><br>LABEL4A [Character string]<br>LABEL4B [Character string]<br>LABEL4A Label for beam element<br>LABEL4B Label for Card 4.2 |
| Beam Element (If NBEAM = 0, skip this card group) | <sup>4.2</sup><br>NBEAM NEL, I, J, K, MSEC<br>Cards $\begin{bmatrix} NEL, I, J, K, MSEC \\ - & - & - \\ - & - & - \\ - & - & - \\ - & - &$ |

### 4-12 SMAP-3D User's Manual

| Card<br>Group                                     | Input Data and Definitions (Mesh File)                                                                                                    |
|---------------------------------------------------|----------------------------------------------------------------------------------------------------|
| 5 ( dn                                            | 5.1<br>LABEL5A [Character string]<br>LABEL5B [Character string]<br>LABEL5A Label for truss element<br>LABEL5B Label for Card 5.2                                                                                                    |
| Truss Element ( If NTRUSS = 0, skip this card gro | 5.2<br>NTRUSS<br>Cards          NEL, I, J, MATT, K, NELPI, NELPJ         -       -         NEL       Truss element number         I, J       Node number at truss end points         MATT       Material property number         K       Reference node number         NELPI       Parent continuum element number for<br>embedded truss node I         NELPJ       Parent continuum element number for<br>embedded truss node J |

## 4.4 Main File

Mesh File in the previous section 4.3 contains the geometrical data of the structure to be analyzed.

Main File contains all the other data required for the three-dimensional numerical analysis of static, consolidation, or dynamic problems.

Main File consists of ten different card groups:

- System Control and Title
- Analysis Type
- Computational Parameters
- Coordinate
- Continuum Element
- Beam Element
- Truss Element
- Element Activity
- Loads
- Requested Output

| Card<br>Group                        | Input Data and Definitions (Main File)                                                                                                    |
|--------------------------------------|----------------------------------------------------------------------------------------------------|
|                                      | <sup>1.0</sup><br>VERSION<br>VERSION Version No (Current Version = 7.05)                                                                                                    |
|                                      | <sup>1.1</sup><br>IBATCH, IVMDK, IOPTDB, ISYMSOL                                                                                                    |
| Version No, System Control and Title | IBATCH = 0 Interactive terminal job<br>= 1 Batch job (not available)<br>= 2 Generate Mesh File PlotMesh.Mes<br>(This will not execute input)<br>= -1 Terminal interactive job with beep sound<br>when the calculation is finished<br>= -11 Same as IBATCH =-1 except long beep<br>sound and character based screen display<br>< -11 Same as IBATCH =-11 except no display<br>IVMDK = 0 Use hard disk to store internal variables<br>= 1 Use addressable memory to store internal<br>variables<br>IOPTDB = 0 Use single precision to solve equation<br>= 1 Use double precision to solve equation<br>ISYMSOL = 0 Program determines solution scheme<br>= 2 Impose unsymmetric solution scheme<br>= 2 Impose unsymmetric solution scheme<br>= 3 Impose unsymmetric solution scheme<br>= 4 Impose symmetric solution scheme<br>= 5 Impose unsymmetric solution scheme<br>= 1 Impose symmetric solution scheme<br>= 2 Impose unsymmetric solution scheme<br>= 2 Impose unsymmetric solution scheme<br>= 3 Impose unsymmetric solution scheme<br>= 4 Impose symmetric solution scheme<br>= 5 Impose unsymmetric solution scheme<br>= 1 Impose symmetric solution scheme<br>= 2 Impose unsymmetric solution scheme<br>= 3 Impose unsymmetric solution scheme<br>= 4 Impose symmetric solution scheme<br>= 5 Impose unsymmetric solution scheme<br>= 6 Impose unsymmetric solution scheme<br>= 7 Impose unsymmetric solution scheme<br>= 1 Impose symmetric solution scheme<br>= 1 Impose symmetric solution scheme<br>= 1 Impose unsymmetric solution scheme<br>= 1 Impose summetric solution scheme<br>= 2 Impose unsymmetric solution scheme<br>= 1 Impose summetric solution scheme<br>= 2 Impose unsymmetric solution scheme<br>= 2 Impose unsymmetric solution scheme<br>= 2 Impose unsymmetric solution scheme<br>= 1 Impose summetric solution scheme<br>= 1 Impose summetric solution scheme<br>= 2 Impose unsymmetric solution scheme<br>= 1 Impose summetric solution scheme<br>= 2 Impose unsymmetric solution scheme<br>= 1 Impose summetric solution scheme<br>= 2 Impose unsymmetric solution scheme<br>= 2 Impose unsymmetric solution scheme<br>= 2 Impose unsymmetric solution scheme<br>= 2 Impose unsymmetric solution |
|                                      | LSUBTL Subtitle (Max = 80 characters)                                                                                                    |

| Card<br>Group | I                                     | nput Data and Definitions (Main File)                                                                                                    |
|---------------|---------------------------------------|----------------------------------------------------------------------------------------------------|
| 2             | <sup>2.1</sup><br>NTCSF, NLNR,        | NGEN, IQUAD, NTEMP, ITDIS, MODAL                                                                                                    |
|               | NTCSF = 1<br>= 2<br>= 3<br>= 4<br>= 5 | Static analysis<br>Consolidation analysis<br>Dynamic analysis (Implicit method)<br>Dynamic analysis (Explicit method)<br>Mode superposition analysis<br>For NTCSF = -5, computes only natural<br>frequencies and mode shapes         |
|               | NLNR = 0<br>= 1                       | Linear elastic material<br>Nonlinear material                                                                                                    |
| type          | NGEN = 0<br>= 1                       | Small displacement<br>Large displacement (Updated Lagrangian)                                                                                                    |
| Analysis      | IQUAD = 0<br>= 1                      | No automatic generation<br>Automatic generation of quadratic elements<br>All linear continuum elements are<br>automatically transformed into quadratic<br>elements. For IQUAD = 16, transformed into<br>16 node hexahedral elements. |
|               | NTEMP = 0<br>= 1                      | Thermal expansion is not considered<br>Thermal properties and element temperatures<br>are read from input file ELTEMP.DAT<br>that should be located in working directory.<br>See Table in the next page                              |
|               | ITDIS = 0<br>= 1                      | Output motions when base acceleration applied<br>Relative displacement & Relative velocity<br>Total displacement & Total velocity                                                                                                    |
|               | MODAL = 0<br>= 1<br>= 2               | Modal analysis options for NTCSF = 5 or -5<br>Subspace iteration method<br>Determinant search method<br>Jacobi iteration method                                                                                                    |

| Card<br>Group |                                           | Input Data and Definitions (Main File)                                                                      |  |  |  |
|---------------|-------------------------------------------|----------------------------------------------------------------------------------------------------|--|--|--|
|               | 1.1<br>TITL                               | E                                                                                                    |  |  |  |
|               | TITLE Project title (Max = 80 characters) |                                                                                                    |  |  |  |
|               | 2.1<br>LABEL 1 [Character string]         |                                                                                                    |  |  |  |
|               | -<br>LABEL 6 [Character string]           |                                                                                                    |  |  |  |
| operty        | LABEL 1-6 Labels for Card 2.2             |                                                                                                    |  |  |  |
| ermal P       | 2.2                                       | <sup>2.2.1</sup><br>MATNO, MODEL                                                                            |  |  |  |
| Th            |                                           | MATNO Material property number<br>If MATNO = -1, end of Card 2.2                                            |  |  |  |
|               | ch Material                               | MODEL = 1 Constant thermal expansion<br>= 2 Step thermal expansion<br>= 3 Porosity rate dependent expansion |  |  |  |
|               | For Ea                                    | Note<br>MODEL = 2 and 3 are not available                                                                   |  |  |  |
|               |                                           | <sup>2.2.2</sup><br>T_o, E_da                                                                               |  |  |  |
|               |                                           | T_o Freezing temperature (Degree C)<br>E_da Anisotropic expansion parameter (ξ)                             |  |  |  |

#### Input File ELTEMP.DAT

SMAP-3D User's Manual

Input File ELTEMP.DAT

| Card<br>Group | Input Data and Definitions (Main File) |                                                                                                    |
|---------------|----------------------------------------|----------------------------------------------------------------------------------------------------|
| Card<br>Group | For Each Material                      | Input Data and Definitions (Main File)2.2.3E_u, V_u, E_f, V_fE_u Unfrozen Young's modulus<br>V_u Unfrozen Poisson's ratioV_u Unfrozen Poisson's ratio2.2.4Required only for MODEL = 1<br>Alpha_cAlpha_cCoefficient of thermal expansion<br>(L/L/Temperature)2.2.5Required only for MODEL = 2<br>Strain_m, dT_oStrain_m Maximum expansive strain<br>dT_o2.2.6Required only for MODEL = 3<br>RateN_m, T_m, g_T, Z_etaRateN_m Maximum porosity rate |
|               |                                        | T_m Temperature (Deg C) at RateN_m<br>g_T Temperature gradient (Deg C/m)                                                                                                    |
|               |                                        | T_m Temperature (Deg C) at RateN_m<br>g_T Temperature gradient (Deg C/m)<br>at RateN_m<br>Z eta Stress parameter Z in stress unit                                                                                                    |
|               |                                        | (Mpa) used for reducing porosity rate                                                                                                    |

4-17

#### 4-18 SMAP-3D User's Manual

Input File ELTEMP.DAT

| Card<br>Group           | Input Data and Definitions (Main File)                                                                                                    |
|-------------------------|----------------------------------------------------------------------------------------------------|
| 3                       | <sup>3.1</sup><br>LABEL 2 [Character string]<br>LABEL 1 Label for Card 3.2                                                                                                    |
| d for each TIME         | TIME,<br>TIME,<br>TIME, Time. TIME, should be 0.0 for initial state<br>If TIME, = -1.0, end of data                                                                                                    |
| in be repeate           | <sup>3.3</sup><br>LABEL 3 [Character string]<br>LABEL 3 Label for Card 3.4                                                                                                    |
| Temperature Profile, Ca | 3.4<br>$\begin{bmatrix} NELNO, MATNO T_{top} T_{bot} T_{rx} T_{ry} T_{rz} \\ - & - & - & - & - & - \\ - & - & - & - & - & - & - \\ NELNO Element number \\ If NELNO _{i} = -1, end of Card 3.4 \end{bmatrix}$ MATNO Material property number.<br>$T_{top} Temperature on top surface \\ T_{bot} Temperature on bottom surface \end{bmatrix}$ $T_{rx} Temperature gradient in x direction \\ T_{ry} Temperature gradient in y direction \\ T_{rz} Temperature gradient in z direction \end{bmatrix}$ |

| Card<br>Group            | Input                                                             | Data and Definitions (Main File)                                                                                                    |
|--------------------------|-------------------------------------------------------------------|----------------------------------------------------------------------------------------------------|
| 3                        | <sup>3.1</sup><br>Cycles and Time St<br>NCYCL, DT, NDTG<br>KRANGE | <u>ep</u><br>R, NITER, MNEWRP, TOLER, IRANGE,                                                                                                    |
|                          | NCYCL                                                             | Number of total solution cycles                                                                                                    |
|                          | DT                                                                | Global time step: Duration of each cycle                                                                                                    |
| Computational Parameters | NDTGR                                                             | Number of time step group (Max=100)<br>If NDTGR = 0, constant time steps are<br>used. For NDTGR > 0, NLNR=1 should<br>be specified in Card Group 2.1              |
|                          | NITER                                                             | Number of maximum iteration<br>(Iteration is available for NTCSF = 1)                                                                                             |
|                          | MNEWRP = 0<br>= 1<br>=-1                                          | Modified Newton-Raphson method<br>Newton-Raphson method<br>Newton-Raphson method with first<br>iteration as trial guess<br>For specified velocity, use MNEWRP = 0 |
|                          | TOLER                                                             | Tolerance for convergence, defined as the ratio of displacement increment to current displacement (Default TOLER=0.001)                                           |
|                          | IRANGE = 0<br>= 1<br>= 2                                          | NITER is applied throughout NCYCL<br>NITER is applied based on Cycle No<br>NITER is applied based on Time                                                         |
|                          | KRANGE = 0<br>= 1<br>= 2                                          | Stiffness update option is not used<br>Stiffness update option based on Cycle No<br>Stiffness update option based on Time                                         |

| Card<br>Group      |                                                            | Input Data and Definitions (Main File)                                                                                          |  |
|--------------------|------------------------------------------------------------|----------------------------------------------------------------------------------------------------|--|
| 3                  | 3.1.1<br>If NDTGR = 0, go to Card Group 3.1.3<br>ICYCLTIME |                                                                                                    |  |
|                    | ]                                                          | CYCLTIME = 0 Selection of time step is based on Cycle No<br>= 1 Selection of time step is based on Time                         |  |
|                    | 3.1.2                                                      | 3.1.2.1                                                                                                    |  |
|                    |                                                            | STIME, ITYPE                                                                                                    |  |
| ameters            |                                                            | STIME Starting Cycle No for ICYCLTIME = 0<br>Starting Time $(t_o)$ for ICYCLTIME = 1<br>For the first time group, use STIME = 0 |  |
| Computational Para | Step Group                                                 | ITYPE = 0 Constant time step<br>= 1 Constant log time step<br>= 2 Arbitrary specified time step                                 |  |
|                    | h Time                                                     | $\frac{\text{If ITYPE} = 0}{\text{DT}}$                                                                                         |  |
|                    | For Eac                                                    | DT Time step<br>If ITYPE = 1<br>$DT_1$ , CLDT                                                                                   |  |
|                    |                                                            | DT <sub>1</sub> Starting time step<br>CLDT Constant log time step<br>CLDT = $\log_{10}(t_{i+1}-t_o) - \log_{10}(t_i-t_o)$       |  |
|                    |                                                            | $\frac{\text{If ITYPE} = 2}{\text{NUMDT}}$ $\text{DT}_{1}, \dots, \text{DT}_{\text{NUMDT}}$                                     |  |
|                    |                                                            | NUMDTNumber of time step $DT_1,, DT_{NUMDT}$ Listing of specified time steps                                                    |  |

SMAP-3D User's Manual 4-21

| Card<br>Group            | Input Data and Definitions (Main File) |                                                                                                    |  |  |  |
|--------------------------|----------------------------------------|----------------------------------------------------------------------------------------------------|--|--|--|
| 3                        | 3.1.3                                  | If IRANGE = 0, go to Card Group 3.1.5<br>NRANGE<br>NRANGE Number of specified ranges where NITER<br>is applied (Max=100)                                                |  |  |  |
| Computational Parameters | For Each Range                         | 3.1.4.1<br>SFTIME, SLTIME<br>SFTIME<br>Starting Cycle No for IRANGE = 1<br>Starting Time for IRANGE = 1<br>Ending Cycle No for IRANGE = 2<br>Ending Time for IRANGE = 2 |  |  |  |

| Card<br>Group            |                | Input Data and Definitions (Main File)                                                                                                    |  |  |  |
|--------------------------|----------------|----------------------------------------------------------------------------------------------------|--|--|--|
| 3                        | 3.1.5          | If KRANGE = 0, go to Card Group 3.2<br>NRANGE                                                                                                    |  |  |  |
|                          |                | NRANGE Number of specified ranges where stiffness update option is applied (Max=100)                                                                                                    |  |  |  |
|                          | 3.1.6          | 3.1.6.1                                                                                                    |  |  |  |
|                          |                | SFTIME, SLTIME, NST                                                                                                    |  |  |  |
| Computational Parameters | For Each Range | SFTIME<br>Starting Cycle No for KRANGE = 1<br>Starting Time for KRANGE = 2<br>SLTIME<br>Ending Cycle No for KRANGE = 1<br>Ending Time for KRANGE = 2<br>NST Number of time steps for which the global<br>stiffness matrix is assumed to be constant.<br>Ex. For NST = 2, stiffness matrix is updated<br>every other step during the specified ranges<br>from SETIME to SLTIME |  |  |  |
|                          |                |                                                                                                    |  |  |  |

### 4-22 SMAP-3D User's Manual

| Card<br>Group            | Input Data and Definitions (Main File) |                                                                                                    |  |  |  |
|--------------------------|----------------------------------------|----------------------------------------------------------------------------------------------------|--|--|--|
| 3                        | 3.2<br>Numerical                       | Time-Integration and Artificial Viscosity                                                                                                    |  |  |  |
| Computational Parameters | If NTCSF <<br>TETA, BE                 | 3, go to Card Group 3.3<br>TA, GAMA, CQ, CL, F1, F3, RD, NTMODE                                                                                                    |  |  |  |
|                          | TETA<br>BETA<br>GAMA                   | θ See Table 1<br>β See Table 1<br>γ See Table 1                                                                                                    |  |  |  |
|                          | CQ<br>CL                               | Quadratic artificial viscosity coefficient<br>Linear artificial viscosity coefficient                                                                                                    |  |  |  |
|                          | F1<br>F3                               | First natural frequency<br>Third natural frequency or<br>Predominant frequency of input motion                                                                                                    |  |  |  |
|                          | RD                                     | For NTCSF = 5, RD as critical damping ratio.<br>For NTCSF = 3 and RD > 0, program first<br>computes F1 and F3 and then automatically<br>reruns. Actual RD is defined in element material<br>input sections. |  |  |  |
|                          | Note:                                  | Both F1 and F3 are used to compute Rayleigh mass and stiffness proportional damping coefficients.                                                                                                    |  |  |  |
|                          | NTMODE                                 | Number of mode shapes to be considered                                                                                                    |  |  |  |
|                          | Note:                                  | If NTCSF = 4, only CQ and CL are used                                                                                                    |  |  |  |

| Card<br>Group | Input Data and Definitions (Main File) |                                                                                                    |  |
|---------------|----------------------------------------|----------------------------------------------------------------------------------------------------|--|
| 3             | 3.3                                    | <sup>3.3.1</sup><br>If NTCSF = 4, go to Card Group 4<br>NCLMCH<br>NCLMCH = 0 Do not change calculation mode<br>> 0 Change calculation mode at cycle |  |
| ers           |                                        | NCLMCH                                                                                                    |  |
| aramete       | llational Mode Change                  | If NCLMCH = 0, go to Card Group 4                                                                                                    |  |
| ational F     |                                        | TETANEW, BETANEW, GAMANEW, CQNEW, CLNEW,<br>F1NEW, F3NEW, RDNEW, NTMODENEW                                                                          |  |
| Comput        |                                        | NTCNEW New value of NTCSF after NCLMCH<br>DTNEW New value of DT after NCLMCH                                                                        |  |
|               | Calcu                                  | TETANEW, BETANEW, GAMANEW, CQNEW, CLNEW,<br>F1NEW, F3NEW, RDNEW, NTMODENEW are new<br>values of Card 3.2 after NCLMCH, respectively                 |  |
|               |                                        |                                                                                                    |  |
|               |                                        |                                                                                                    |  |

#### Table 1 $\,$ Values of $\beta$ and $\theta$ for $\gamma$ = 1/2 \*

| Integration Method                 | β    | θ   |
|------------------------------------|------|-----|
| Explicit second central difference | 0    | 1.0 |
| Fox-Goodwin                        | 1/12 | 1.0 |
| Linear acceleration                | 1/6  | 1.0 |
| Newmark's constant acceleration    | 1/4  | 1.0 |
| Wilson                             | 1/6  | 2.0 |
| Stiff linear acceleration          | 1/6  | 1.5 |

 $*\gamma = 1/2$  indicates no damping

 $\gamma>1/2$  introduces numerical damping and  $\beta$  =( $\gamma$  + 1/2)^2 / 4

For more information, refer to

Ghaboussi and Wilson, "Variational Formulation of Dynamic of Fluid Saturated Porous Elastic Solids," ASCE Engineering Mechanics Journal, August 1972

| Card<br>Group | Input Data and Definitions (Main File) |                                                                                                    |                                                                                                    |  |
|---------------|----------------------------------------|----------------------------------------------------------------------------------------------------|----------------------------------------------------------------------------------------------------|--|
| 4             | 4.1<br>NUMNP<br>NUMNP                  | Total number o                                                                                                    | of nodal points                                                                                            |  |
|               | <sup>4.2</sup><br>CMFAC, SCF           | P                                                                                                    |                                                                                                    |  |
|               | CMFAC                                  | Coordinate multiplication factor<br>(Use CMFAC = 1.0)                                                                                   |                                                                                                    |  |
| rdinate       | SCFP                                   | Stress conversion factor for converting pressure units to Pascals                                                                       |                                                                                                    |  |
| Coor          |                                        | Note<br>SCFP is used fo<br>and JWL mode                                                                                                 | or nonlinear pore fluid<br>I                                                                               |  |
|               |                                        | Stress Unit<br>kg/cm <sup>2</sup><br>t/m <sup>2</sup><br>kg/m <sup>2</sup><br>Newton/cm <sup>2</sup><br>bar<br>psi<br>ksi<br>psf<br>MPa | $\frac{\text{SCFP}}{98066.5}$ 9806.65 9.807 10000 100000 6895 6.895 $\times$ 10 <sup>6</sup> 47.88 1000000 |  |

## 4-26 SMAP-3D User's Manual

| Card<br>Group |                  | Input Data and Definitions (Main File)                                                                                                    |  |  |  |
|---------------|------------------|----------------------------------------------------------------------------------------------------|--|--|--|
| 4             | 4.4              | <sup>4.4.1</sup><br>NBNODE, NCLBCH, IFLCOD                                                                                                    |  |  |  |
|               |                  | NBNODE Number of nodes where boundary codes are changed                                                                                             |  |  |  |
|               |                  | NCLBCH Cycle No where boundary codes are changed                                                                                                    |  |  |  |
|               |                  | IFLCOD = 0 Read Card 4.4.2 here<br>= 1 Read Card 4.4.2 from file NewBcode.dat<br>starting with NBNODE as first card                                 |  |  |  |
|               | ange             | If NBNODE = 0, go to next Card Group 4.5                                                                                                    |  |  |  |
| Coordinates   | Boundary Code Ch | 4.4.2 NODE NODE, ISX, ISY, ISZ, IFX, IFY, IFZ, NBNODE RX, IRX, IRY, IRZ, Cards I L Refer to Card Group 2.2 in Mesh File in page 4-5 for description |  |  |  |
|               |                  | in page 4-5 for description                                                                                                    |  |  |  |

| Card<br>Group | Input Data and Definitions (Main File) |                                                                                                    |  |
|---------------|----------------------------------------|----------------------------------------------------------------------------------------------------|--|
| 4             | 4.5                                    | <sup>4.5.1</sup><br>NREPEAT<br>NREPEAT Number of repeating nodes<br>If NREPEAT = 0, go to next Card Group 5.1                                                                                     |  |
| Coordinates   | Repeating Nodes                        | 4.5.2<br>NREPEAT<br>Cards<br>NODER Repeating node<br>NODEP Parent node<br>Note :<br>Repeating node NODER shares the same<br>degrees of freedom as those of the<br>corresponding parent node NODEP |  |

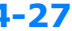

| Card<br>Group     | Input Data and Definitions (Main File)                                                                                                    |  |  |  |
|-------------------|----------------------------------------------------------------------------------------------------|--|--|--|
| 5                 | 5.1<br>NCONT<br>NCONT Total number of continuum element<br>If NCONT = 0, go to next Card Group 6                                                                                                   |  |  |  |
|                   | IPFORM, NSPTC, IEDOF                                                                                                    |  |  |  |
|                   | IPFORM Use IPFORM = 0                                                                                                    |  |  |  |
| Continuum Element | <ul> <li>NSPTC = 0 Compute stresses and strains<br/>at integration points</li> <li>= 1 Compute stresses and strains<br/>at center of element</li> <li>For shell elements, use NSPTC = 0</li> </ul> |  |  |  |
|                   | IEDOF = 0 Do not include incompatible extra DOF<br>= 1 Include incompatible extra DOF                                                                                                    |  |  |  |

SMAP-3D User's Manual

| Card<br>Group     | Input Data and Definitions (Main File) |                   |                                                                                                    |                                                                                                    |
|-------------------|----------------------------------------|-------------------|----------------------------------------------------------------------------------------------------|----------------------------------------------------------------------------------------------------|
| continuum Element | Material Property Data                 | 5.3.1<br>NT       | NC<br>NTNC Number of material property set for<br>continuum element                                                                           |                                                                                                    |
|                   |                                        | rial Property Set | MATNO, MATNP<br>MATNO Material number<br>MATNP Parent material number<br>MATNO will duplicate MATNP<br>If MATNP > 0, go to next property set. |                                                                                                    |
|                   |                                        |                   | 5.3.2.1<br>TITLE<br>TITLE Material name (Max 80 characters)                                                                                   |                                                                                                    |
|                   |                                        | Materia           | For Each Mat                                                                                                    | POR, GW, G, PFMIN, DAMP, ICST<br>POR Initial porosity (n <sub>o</sub> )<br>GW Unit weight of water at () <sup>°</sup> c<br>G Gravity constant (g)<br>PFMIN Minimum fluid pressure (Not used)<br>DAMP Initial critical damping ratio<br>ICST = 0 : Lumped mass<br>= 1 : Consistent mass (Default) |
|                   |                                        |                   | 5.3.2.3<br>NF<br>NF = 0 Linear fluid and solid grain<br>= 1 Nonlinear fluid and solid grain                                                   |                                                                                                    |

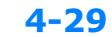

## **4-30** SMAP-3D User's Manual

| Card<br>Group     |                                         | Input Data and Definitions (Main File)                                                                                                    |                                                                                                    |  |  |
|-------------------|-----------------------------------------|----------------------------------------------------------------------------------------------------|----------------------------------------------------------------------------------------------------|--|--|
| Continuum Element | Fluid and Solid Grain Property (NF = 0) | Input<br>5.3.2.3.1<br>For NF = 0 (L<br>RK <sub>1</sub> , BKG, S<br>RK <sub>1</sub><br>BKG<br>SGG<br>BKF<br>SGF<br>NK = 0<br>= 1<br>RK <sub>1</sub> FAC<br>NPHNO<br>For NK = 1<br>a <sub>xx</sub> , a <sub>yy</sub> , a <sub>zz</sub> ,<br>a <sub>ij</sub> | tt Data and Definitions (Main File)<br>Linear Fluid and Solid Grain)<br>GGG, BKF, SGF, NK, RK <sub>1</sub> FAC, NPHNO<br>Darcy's coefficient of permeability<br>Bulk modulus of grain<br>Specific gravity of solid grain<br>Bulk modulus of pore fluid<br>Specific gravity of pore fluid<br>Isotropic permeability<br>Multiplication factor for RK <sub>1</sub> , applied<br>during NGSTEP<br>Permeability intensity history number<br>in Card Group 9.2.3<br>$a_{xy}$ , $a_{xz}$ , $a_{yz}$<br>Permeability component ( $k_{ij} = a_{ij} \cdot RK_1$ ) |  |  |
|                   |                                         |                                                                                                    |                                                                                                    |  |  |

| Card<br>Group     |                                         | Input Data and Definitions (Main File)                                                                                        |  |  |  |
|-------------------|-----------------------------------------|----------------------------------------------------------------------------------------------------|--|--|--|
| 5                 | 5.3                                     | 5.3.2.3.2                                                                                                    |  |  |  |
|                   |                                         | For NF = 1 (Nonlinear Fluid and Solid Grain)                                                                                  |  |  |  |
|                   |                                         | Permeability Property<br>NP, RK1, RK2, RK3, NK, RK <sub>1</sub> FAC <b>,</b> NPHNO                                            |  |  |  |
|                   |                                         | NP = 0 Constant permeability                                                                                                  |  |  |  |
| Continuum Element | Fluid and Solid Grain Property (NF = 1) | Nonlinear permeability= 1Function of porosity= 2Function of flow velocity= 3Function of porosity and flow velocity            |  |  |  |
|                   |                                         | RK1, RK2, RK3<br>Permeability constants dependent on NP<br>See Table 2                                                        |  |  |  |
|                   |                                         | NK = 0 Isotropic permeability<br>= 1 Anisotropic permeability                                                                 |  |  |  |
|                   |                                         | $RK_1FAC$ Multiplication factor for $RK_1$ ,<br>applied during NGSTEP                                                         |  |  |  |
|                   |                                         | NPHNO Permeability intensity history number<br>in Card Group 9.2.3                                                            |  |  |  |
|                   |                                         | For NK = 1<br>$a_{xx}, a_{yy}, a_{zz}, a_{xy}, a_{xz}, a_{yz}$<br>$a_{ij}$ Permeability component $(k_{ij} = a_{ij} \cdot k)$ |  |  |  |
|                   |                                         |                                                                                                    |  |  |  |

# 4-32 SMAP-3D User's Manual

| Card<br>Group     | Input Data and Definitions (Main File) |                                                     |                                                                                                    |  |  |  |
|-------------------|----------------------------------------|-----------------------------------------------------|----------------------------------------------------------------------------------------------------|--|--|--|
| 5                 | 5.3                                    | 5.3.2.3.2                                           |                                                                                                    |  |  |  |
| Continuum Element | ty (NF = 1)                            | Solid Grain Property<br>NG, BKG, SGG, CO, VO, S, PB |                                                                                                    |  |  |  |
|                   |                                        | NG = 0<br>= 1                                       | Constant grain modulus<br>Nonlinear grain modulus                                                                                                    |  |  |  |
|                   |                                        | BKG                                                 | Initial bulk modulus of grain                                                                                                    |  |  |  |
|                   |                                        | SGG                                                 | Initial specific gravity                                                                                                    |  |  |  |
|                   |                                        | СО                                                  | Initial wave velocity at relatively low pressure*                                                                                                    |  |  |  |
|                   | Proper                                 | VO                                                  | Initial Poisson's ratio <sup>*</sup>                                                                                                    |  |  |  |
|                   | d Solid Grain F                        | S                                                   | Experimentally determined constant relating loading wave velocity to peak particle velocity. Generally equal to about 1.5 for most rocks and minerals* |  |  |  |
|                   | Fluid an                               | РВ                                                  | Threshold pressure beyond which material tends to behave like a fluid                                                                                  |  |  |  |
|                   |                                        |                                                     | (*) Not used for NG = 0                                                                                                    |  |  |  |
|                   |                                        |                                                     |                                                                                                    |  |  |  |
|                   |                                        |                                                     |                                                                                                    |  |  |  |
|                   |                                        |                                                     |                                                                                                    |  |  |  |
|                   |                                        |                                                     |                                                                                                    |  |  |  |
|                   |                                        |                                                     |                                                                                                    |  |  |  |

#### Table 2 Permeability Constants

| NP | Equivalent Permeability<br>k (length/time)                                                                    | Input Variables                                                                                                    |
|----|----------------------------------------------------------------------------------------------------|----------------------------------------------------------------------------------------------------|
| 0  | k = RK <sub>1</sub>                                                                                           | RK <sub>1</sub> = Darcy's coefficient of<br>permeability (length/time)<br>RK <sub>2</sub> , RK <sub>3</sub> not used                                                                                                    |
| 1  | $k = 10^{RK_1 (n - RK_2)}$                                                                                    | $\begin{array}{lll} RK_1 = & Slope of n vs. log k line \\ & & in units log (length/time). \\ RK_2 = & Porosity corresponding to k=1.0 \\ RK_3 = & Not used \end{array}$                                                                          |
| 2  | $k = \frac{RK_1}{1 + \frac{RK_3}{\gamma_f} \sqrt{RK_1}  \dot{w}_i }$                                          | $\begin{array}{lll} RK_1 = & Darcy's \ coefficient \ of \\ & permeability \ (length/time) \\ & = & \frac{Y_f}{a} \\ \\ RK_2 = & Not \ used. \\ \\ RK_3 = & Ward's \ coeff. \ for \ turbulent \ flow \\ & & \beta_f \ = \ b  k^{1/2} \end{array}$ |
| 3  | $k = \frac{K_{1}}{1 + \frac{RK_{3}}{\gamma_{f}} \sqrt{K_{1}}  \dot{w}_{i} }$ $K_{1} = 10^{RK_{1} (n-RK_{2})}$ | $\begin{array}{ll} RK_1 & See \; NP = 1 \\ RK_2 & See \; NP = 1 \\ RK_3 & See \; NP = 2 \end{array}$                                                                                                    |

| Card<br>Group | Input Data and Definitions (Main File) |                      |                                                                                             |  |  |  |
|---------------|----------------------------------------|----------------------|---------------------------------------------------------------------------------------------|--|--|--|
| 5             | 5.3                                    | 5.3.2.3.2            |                                                                                             |  |  |  |
| inuum Element |                                        | Pore Fluid Property  |                                                                                             |  |  |  |
|               | d and Solid Grain Property (NF = 1)    | NW, BKF, SG          | F, SO, GAMMA, PAO, T                                                                        |  |  |  |
|               |                                        | NW = 0<br>= 1<br>= 2 | Constant fluid modulus<br>Nonlinear modulus (Fresh water)<br>Nonlinear modulus (Sea water)  |  |  |  |
|               |                                        | BKF                  | Initial bulk modulus of pore fluid                                                          |  |  |  |
|               |                                        | SGF                  | Initial specific gravity of pore fluid                                                      |  |  |  |
|               |                                        | SO                   | Initial degree of saturation <sup>*</sup><br>SO $\neq$ 1.0 invokes partial saturation model |  |  |  |
|               |                                        | GAMMA                | Ratio of heat capacity $^{*},\ \gamma$ = C_p/ C_v                                           |  |  |  |
| Cont          |                                        | PAO                  | Initial pore air pressure (Absolute)*                                                       |  |  |  |
|               | Flui                                   | Т                    | Not used                                                                                    |  |  |  |
|               |                                        |                      | (*) Not used for NW = 0                                                                     |  |  |  |
|               |                                        |                      |                                                                                             |  |  |  |
|               |                                        |                      |                                                                                             |  |  |  |
|               |                                        |                      |                                                                                             |  |  |  |
|               |                                        |                      |                                                                                             |  |  |  |
|               |                                        |                      |                                                                                             |  |  |  |
|               |                                        |                      |                                                                                             |  |  |  |
|               |                                        |                      |                                                                                             |  |  |  |

SMAP-3D User's Manual

| Card<br>Group     | Input Data and Definitions (Main File) |                                                                                                    |  |  |  |
|-------------------|----------------------------------------|----------------------------------------------------------------------------------------------------|--|--|--|
| Continuum Element | Material Property                      | 5.3.2.4         MODELNO, DSRNMAX, MAXCYCL, Ko, NEHNO, NRHNO         MODELNO = 1       Elastic Model         = 2       Von Mises Model         = 3       Mohr-Coulomb Model         = 4       In Situ Rock Model         = 5       Generalized Hoek and Brown Model         = 6       Advanced Elasto-Plastic Model (N.A.)         = 7       Single Hardening Plastic Model (N.A.)         = 8       JWL High Explosive Model         = 10       Engineering Model         = 11       Joint Model         = 12       Duncan and Chang Hyperbolic Model         = 13       Elastic Model for SHELL element         = 14       User Defined Model         = 15       User Defined Model         = 17       User Defined Model |  |  |  |
|                   |                                        | <ul> <li>= 21 PM4Sand Model (N.A.)</li> <li>DSRNMAX = 0.0 Do not apply strain sub cycling</li> <li>&gt; 0.0 Maximum strain sub increment</li> <li>MAXCYCL Maximum number of strain sub cycling</li> <li>Ko Coefficient of earth pressure at rest</li> <li>Young s modulus multiplication factor</li> <li>history number in Card Group 9.2.3</li> <li>NRHNO Element volume multiplication factor</li> <li>history number in Card Group 9.2.3</li> <li>Note: Ko, NEHNO, NRHNO are applicable</li> <li>only for MODELNO =1, 2, 3, 4, 5, 10, 12</li> </ul>                                                                                                    |  |  |  |

4-35

## 4-36 SMAP-3D User's Manual

| Card<br>Group     | Input Data and Definitions (Main File) |                                                   |                                                                                                |
|-------------------|----------------------------------------|---------------------------------------------------|------------------------------------------------------------------------------------------------|
| continuum Element | Material Property Data                 | Skeleton Property for MODELNO = 1 (Elastic Model) | s.3.2.4.1<br>For MODELNO = 1 [Elastic Model]<br>E, v<br>E Young's modulus<br>v Poisson's ratio |
| Card<br>Group     |                        | Input Data and Definitions (Main File)              |                                                                                                    |  |  |  |  |
|-------------------|------------------------|-----------------------------------------------------|----------------------------------------------------------------------------------------------------|--|--|--|--|
| Continuum Element | Material Property Data | Skeleton Property for MODELNO = 2 (Von Mises Model) | Input Data and Definitions (Main File)<br>5.3.2.4.2<br>For MODELNO = 2 [Von Mises Model]<br>E, v σ<br>E Young's modulus v Poisson's ratio σ Shear strength in triaxial compression |  |  |  |  |
|                   |                        |                                                     |                                                                                                    |  |  |  |  |
| Continuum Element | Material Property Data | Skeleton Property for MODELNO = 2 (Von Mises Mode   | v Poisson's ratio<br>σ Shear strength in triaxial compression                                                                                                    |  |  |  |  |

| Card<br>Group     |                     |                                 | Input                                                                      | Data and Definitions (Main File)                                                                                                    |
|-------------------|---------------------|---------------------------------|----------------------------------------------------------------------------|----------------------------------------------------------------------------------------------------|
| stinuum Element s | erial Property Data | ODELNO = 3 (Mohr-Coulomb Model) | Input<br>5.3.2.4.3<br>For MOD<br>E, ν<br>φ, c, K,<br>E<br>ν<br>φ<br>C<br>K | Data and Definitions (Main File)<br><u>ELNO = 3 [Mohr-Coulomb Model]</u><br>, T, ST <sub>n</sub> , ST <sub>s</sub><br>Young's modulus<br>Poisson's ratio<br>Internal frictional angle (°)<br>$C = \frac{(1 - \sin\phi)}{2\cos\phi} \sigma_c$<br>Cohesion<br>The ratio of the shear strength in triaxial<br>extension to the shear strength in triaxial |
| Conti             | Materi              | Skeleton Property for MOD       | Ŧ                                                                          | compression to the shear strength in triaxial compression at the same pressure                                                                                                    |
|                   |                     |                                 | T<br>ST <sub>n</sub>                                                       | Factor used to divide stiffness normal to                                                                                                    |
|                   |                     |                                 | STs                                                                        | tensile crack<br>Factor used to divide shear modulus for the<br>cracked zone                                                                                                    |
|                   |                     |                                 |                                                                            | Note : To ignore stiffness reduction associated with tensile crack, use $ST_n = ST_s = 1.0$                                                                                                    |
|                   |                     |                                 |                                                                            |                                                                                                    |

| Card<br>Group     | Input Data and Definitions (Main File) |                                                        |                                                                                                    |                                                                                                    |  |  |  |
|-------------------|----------------------------------------|--------------------------------------------------------|----------------------------------------------------------------------------------------------------|----------------------------------------------------------------------------------------------------|--|--|--|
| continuum Element | Material Property Data                 | Skeleton Property for MODELNO = 4 (In Situ Rock Model) | 5.3.2.4.4<br><u>For MOI</u><br>E, v<br>m, s,<br>E<br>v<br>Φ<br>C<br>K<br>T<br>ST <sub>n</sub><br>ST <sub>s</sub><br>m,s<br>σ <sub>c</sub> | DELNO = 4 [In Situ Rock Model]<br>$\sigma_c$ , K, T, ST <sub>n</sub> , ST <sub>s</sub><br>Young's modulus<br>Poisson's ratio<br>Internal frictional angle (`)<br>Cohesion $C = \frac{(1 - \sin\phi)}{2\cos\phi} \sigma_c$<br>The ratio of the shear strength in triaxial<br>extension to the shear strength in triaxial<br>compression at the same pressure<br>Tensile strength<br>Factor used to divide stiffness normal to<br>tensile<br>Factor used to divide shear modulus for the<br>cracked zone<br>Hoek and Brown material parameters<br>See Table 3<br>Unconfined compressive strength<br>Note :<br>To ignore stiffness reduction associated<br>with tensile crack, use ST <sub>n</sub> = ST <sub>s</sub> = 1.0 |  |  |  |

| Rock Type<br>Rock Quality                                 | Dolomite, Limestone & Marble | Mudstone, Siltstone, Shale<br>and Slate (normal to cleavage) | Sandstone and Quartzite | Andesite, Dolerite & Rhyolite | Amphibolite, Gabbro, Gneiss,<br>Norite and Quartz-Diorite |
|-----------------------------------------------------------|------------------------------|--------------------------------------------------------------|-------------------------|-------------------------------|-----------------------------------------------------------|
| Intact<br>CSIR rating = 100<br>NGI rating = 150           | m = 7<br>s = 1               | 10.0<br>1.0                                                  | 15.0<br>1.0             | 17.0<br>1.0                   | 25.0<br>1.0                                               |
| Very Good Quality<br>CSIR rating = 85<br>NGI rating = 100 | 3.5<br>0.1                   | 5.0<br>0.1                                                   | 7.5<br>0.1              | 8.5<br>0.1                    | 12.5<br>0.1                                               |
| Good Quality<br>CSIR rating = 65<br>NGI rating = 10       | 0.7<br>0.004                 | 1.0<br>0.004                                                 | 1.5<br>0.004            | 1.7<br>0.004                  | 2.5<br>0.004                                              |
| Fair Quality<br>CSIR rating = 44<br>NGI rating = 1        | 0.14<br>0.001                | 0.20<br>0.0001                                               | 0.3<br>0.0001           | 0.34<br>0.0001                | 0.5<br>0.0001                                             |
| Poor Quality<br>CSIR rating = 23<br>NGI rating = 0.1      | 0.04<br>0.00001              | 0.05<br>0.00001                                              | 0.08<br>0.00001         | 0.09<br>0.00001               | 0.13<br>0.00001                                           |
| Very Poor Quality<br>CSIR rating = 3<br>NGI rating = 0.01 | 0.007<br>0.0                 | 0.01<br>0.0                                                  | 0.015<br>0.1            | 0.017<br>0.0                  | 0.025<br>0.0                                              |

Table 3 Hoek and Brown Material Parameters (m, s)

#### Table 3 Continued

## **Description of Rock Quality**

| Intact Rock Samples         | Laboratory size specimens<br>free from joints                                              |
|-----------------------------|--------------------------------------------------------------------------------------------|
| Very Good Quality Rock Mass | Tightly interlocking undisturbed rock with unweathered joints at 1 to 3m                   |
| Good Quality Rock Mass      | Fresh to slightly weathered rock, slightly disturbed with joints at 1 to 3m                |
| Fair Quality Rock Mass      | Several sets of moderately weathered joints spaced at 0.3 to 1m                            |
| Poor Quality Rock Mass      | Numerous weathered joints<br>at 30 to 500mm with sane gouge.<br>Clean compacted waste rock |
| Very Poor Quality Rock Mass | Numerous heavily weathered joints<br>spaced < 50m with gouge.<br>Waste rock with fines     |

| Card<br>Group     |                   | Input Data and Definitions (Main File)                               |                                                                                                    |  |  |  |
|-------------------|-------------------|----------------------------------------------------------------------|----------------------------------------------------------------------------------------------------|--|--|--|
| continuum Element | Material Property | Skeleton Property for MODELNO = 5 (Generalized Hoek and Brown Model) | 5.3.2.4.5<br>For MODELNO = 5 [Generalized Hoek & Brown Model]<br>Elastic Parameters<br>E, v<br>E Young's Modulus<br>v Poisson's Ratio<br>Tensile Strength Parameters<br>NTCUT<br>NTCUT = 0 No tension cut-off<br>= 1 Tension cut-off<br>For NTCUT = 1, otherwise go to next Card<br>T, St <sub>n</sub> , St <sub>s</sub><br>T Tensile strength<br>ST <sub>n</sub> Factor used to divide stiffness normal to<br>tensile crack<br>ST <sub>s</sub> Factor used to divide shear modulus for<br>cracked zone<br>Note: To ignore stiffness reduction associated<br>with tensile crack, use ST <sub>n</sub> =ST <sub>s</sub> =1.0<br>Strength Parameters<br>$A_1$ , $A_2$ , $A_3$ , $A_4$ , $A_5$ , $A_6$ , $A_7$ , $A_8$<br>1. Von Mises ( $A_1 = 0.0$ )<br>F = q - $A_4$ R( $\theta$ )<br>$A_2 = A_3 = 0.0$<br>$A_4 = A_6 = q_{VM} = \sigma$<br>Refer to Card 5.3.2.4.2 |  |  |  |

| Card<br>Group     |                                                                                                    | Input Data and Definitions (Main File)                                                                                                    |
|-------------------|----------------------------------------------------------------------------------------------------|----------------------------------------------------------------------------------------------------|
| Continuum Element | Material Property       E:5         Skeleton Property for MODELNO = 5 (Generalized Hoek and Brown Model) | Input Data and Definitions (Main File)<br>5.3.2.4.5<br>2. Hoek and Brown $(A_1 = 0.5)$<br>$F = q - ((A_2 + A_3 p)^7 + A_4) R(\theta)$<br>$A_2 = (m^2 / 36 + s) \sigma_c^2$<br>$A_3 = m \sigma_c$<br>$A_4 = m \sigma_c / 6$<br>Refer to Card 5.3.2.4.4<br>3. Mohr-Coulomb $(A_1 = 1.0)$<br>$F = q - ((A_2 + A_4) + A_3 p) R(\theta)$<br>$A_2 + A_4 = 3 \sigma_c (1 - sin\phi) / (3 - sin\phi)$<br>$A_3 = 6 sin\phi / (3 - sin\phi)$<br>Refer to Card 5.3.2.4.3<br>4. Quadratic $(A_1 = 2.0)$<br>$F = q - (A_2 + A_3 p + A_4 p^2) R(\theta)$<br>5. Elliptic $(A_1 = 3.0)$<br>$F = q - (A_3 + (A_6 - A_3) (1 - ((p - A_2)/A_4)^2)^{1/2}) R(\theta)$<br>$A_5 = K$ (See notes in previous page)<br>$A_6 = q_{VM}$ (Von Mises limit stress)<br>The mean pressure $(p_0)$ at which it reaches<br>Von Mises limit stress $(q_{VM})$ is given by:<br>For A1 = 0.0, $p_0 = \infty$<br>For A1 = 0.5, $p_0 = ((A_6 - A_4)^2 - A_2)/A_3$<br>For A1 = 1.0, $p_0 = (A_6 - (A_2 + A_4))/A_3$ |
|                   | ν<br>Ν                                                                                                   | For A1 = 1.0, $p_o = (A_6 - (A_2 + A_4))/A_3$<br>For A1 = 2.0, $p_o = (-A_3 + (A_3^2 - 4A_4 (A_2 - A_6))^{1/2})/(2A_4)$<br>For A1 = 3.0, $p_o = A_2$                                                                                                    |

| 5 5.3 5.3 5.3.2.4.5<br>$A_7 = p_{BD}$ Brittle-Ductile transition pressure<br>$A_8 = r_i$ Initial dilatancy parameter<br>Dilatancy parameter r is calculated as<br>For $p_{BD} > 0.0$ and $p < p_{BD}$<br>$r = r_i (1 - p / p_{BD})$<br>For $p_{BD} > 0.0$ and $p \ge p_{BD}$<br>r = 0.0                                                                                                    | Card<br>Group     |                                                                                                    | Input Data and Definitions (Main File)                                                                                                    |
|----------------------------------------------------------------------------------------------------|-------------------|----------------------------------------------------------------------------------------------------|----------------------------------------------------------------------------------------------------|
| TermFor $p_{BD} = 0.0$<br>$r = r_i$ AtadoFor $p_{BD} = 0.0$<br>$r = r_i$ Note:Derivatives of potential function (Q) are<br>related to the yield function (F) as<br>$\partial Q / \partial p = (\partial F / \partial p) r$<br>$\partial Q / \partial q = (\partial F / \partial q)$<br>$\partial Q / \partial \theta = (\partial F / \partial q)$ For associated flow rule<br>use $A_7 = 0.0$ , $A = 1.0$<br>and set ISYMSOL=1 in Card 1.1For no plastic volume change<br>use $A_7 = 0.0$ , $A_8 = 0.0$<br>and set ISYMSOL=2 in Card 1.1For all non associated cases<br>set ISYMSOL=2 in Card 1.1 | Continuum Element | Material Property       5         Skeleton Property for MODELNO = 5 (Generalized Hoek and Brown Model) | Input Data and Definitions (Main File)<br>5.3.2.4.5<br>A <sub>7</sub> = P <sub>BD</sub> Brittle-Ductile transition pressure<br>A <sub>8</sub> = r <sub>1</sub> Initial dilatancy parameter<br>Dilatancy parameter r is calculated as<br>For p <sub>BD</sub> > 0.0 and p < p <sub>BD</sub><br>r = r <sub>1</sub> (1 - p / p <sub>BD</sub> )<br>For p <sub>BD</sub> > 0.0 and p ≥ p <sub>BD</sub><br>r = 0.0<br>For p <sub>BD</sub> = 0.0<br>r = r <sub>1</sub><br>Note: Derivatives of potential function (Q) are<br>related to the yield function (F) as<br>$\partial Q / \partial p = (\partial F / \partial p) r$<br>$\partial Q / \partial q = (\partial F / \partial q)$<br>$\partial Q / \partial \theta = (\partial F / \partial \theta)$<br>For associated flow rule<br>use A <sub>7</sub> = 0.0, A = 1.0<br>and set ISYMSOL=1 in Card 1.1<br>For no plastic volume change<br>use A <sub>7</sub> = 0.0, A <sub>8</sub> = 0.0<br>and set ISYMSOL=2 in Card 1.1<br>For all non associated cases<br>set ISYMSOL=2 in Card 1.1 |

| Card<br>Group |            | Input Data and Definitions (Main File) |                                                                                                    |  |  |  |  |
|---------------|------------|----------------------------------------|----------------------------------------------------------------------------------------------------|--|--|--|--|
| 5             | 5.3        |                                        | 5.3.2.4.5                                                                                                   |  |  |  |  |
|               |            |                                        | Pressure - Dependent Moduli                                                                                 |  |  |  |  |
|               |            |                                        | IBULK, ISHEAR                                                                                               |  |  |  |  |
|               |            | Model                                  | IBULK = 0 Constant bulk modulus<br>= 1 Nonlinear bulk modulus                                               |  |  |  |  |
|               |            | Brown                                  | ISHEAR = 0 Constant shear modulus<br>= 1 Constant Poisson's ratio                                           |  |  |  |  |
|               |            | and                                    | Loading Bulk Modulus Definition                                                                             |  |  |  |  |
| ment          | ۲<br>۲     | Hoek                                   | NLPC                                                                                                    |  |  |  |  |
| nuum Ele      | ial Proper | eneralized                             | NLPC Number of volumetric pressure/modulus<br>pairs describing the virgin loading bulk<br>modulus           |  |  |  |  |
| Conti         | Mater      | LNO = 5 (Ge                            | NLPC Cards $\begin{bmatrix} P_{1}, & B_{L1} \\ P_{2}, & B_{L2} \\ - & - \\ P_{n}, & B_{Ln} \end{bmatrix}$   |  |  |  |  |
|               |            | 10DE                                   | $P_{i}$ , $B_{Li}$ Pressure and bulk modulus pairs                                                          |  |  |  |  |
|               |            | or                                     | Unloading Bulk Modulus Definition                                                                           |  |  |  |  |
|               |            | ty f                                   | NUPC                                                                                                    |  |  |  |  |
|               |            | Proper                                 | NUPC Number of volumetric pressure/modulus<br>pairs describing unloading bulk modulus                       |  |  |  |  |
|               |            | Skeleton                               | NUPC Cards $ \begin{bmatrix} P_{1}, & B_{U1} \\ P_{2}, & B_{U2} \\ - & - \\ P_{n}, & B_{Un} \end{bmatrix} $ |  |  |  |  |
|               |            |                                        | $P_i,B_{\scriptscriptstyle Ui}$ Pressure and bulk modulus pairs                                             |  |  |  |  |

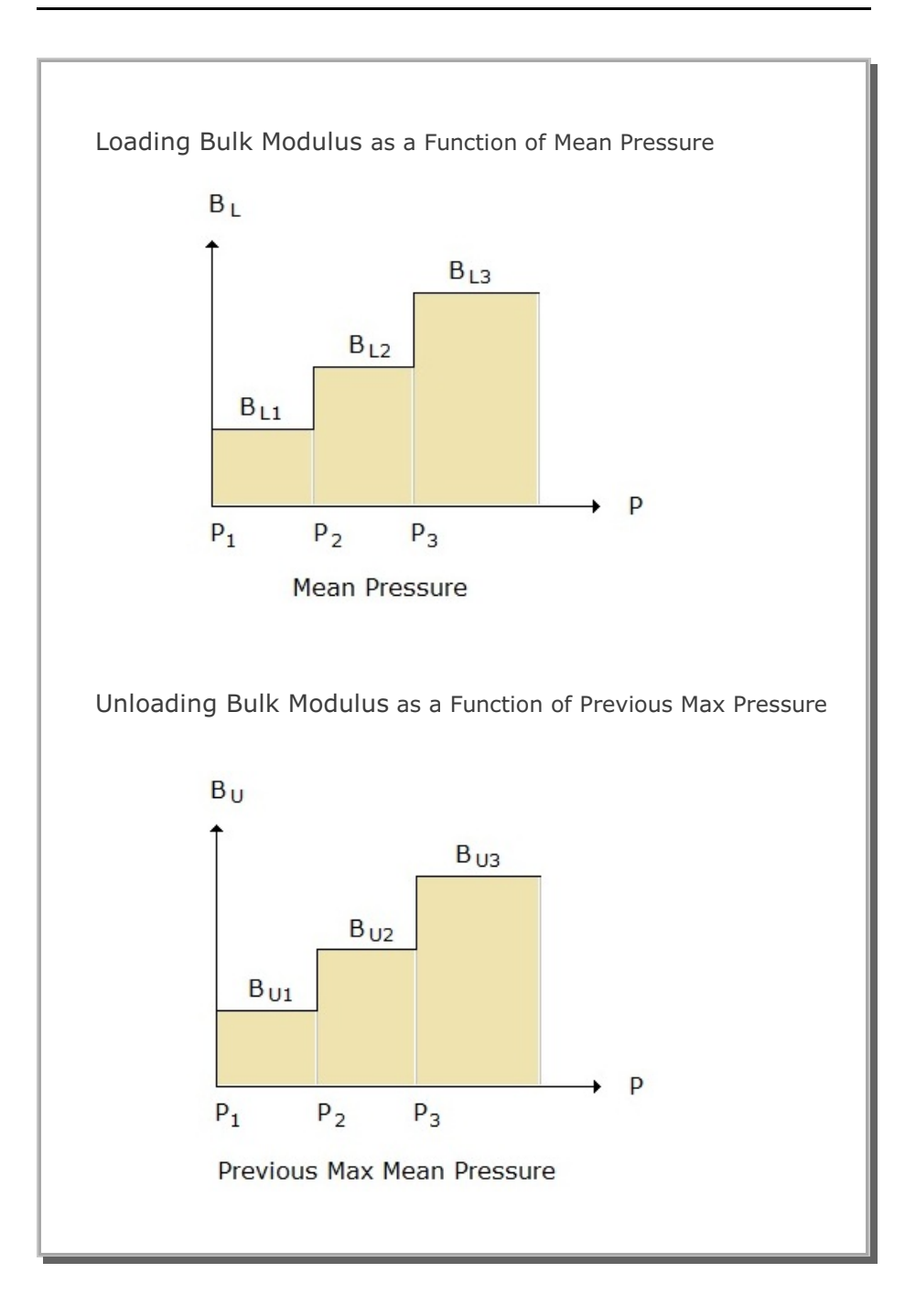

| Card<br>Group     |                   |                                                            | Input Data and Definitions (Main File)          |
|-------------------|-------------------|------------------------------------------------------------|-------------------------------------------------|
| 5                 | 5.3               |                                                            | 5.3.2.4.6                                       |
|                   |                   |                                                            | For MODELNO = 6 [Advanced Elasto-plastic Model] |
|                   |                   |                                                            | Not Available                                   |
| Continuum Element | Material Property | Skeleton Property for MODELNO = 6 (Advanced Plastic Model) |                                                 |

| Card<br>Group     |                   | Input Data and Definitions (Main File)                                |                                                                                                    |  |  |  |  |
|-------------------|-------------------|-----------------------------------------------------------------------|----------------------------------------------------------------------------------------------------|--|--|--|--|
| Continuum Element | Material Property | eton Property for MODELNO = 7 (Single Hardening Elasto-Plastic Model) | Input Data and Definitions (Main File)         5.3.2.4.7         For MODELNO = 7 [Single Hardening Elasto-Plastic Model]         Not Available         Precision Parameters         NDVMIN, NDVMAX, DEEMAX, NUNLOAD, NDRIFT         NDVMIN       Min number of plastic strain<br>sub increment         NDVMAX       Max number of plastic strain<br>sub increment         NDVMAX       Max plastic strain sub increment         NUNLOAD = 0       Smooth initial unloading<br>= 1         NDRIFT       0       Drift correction<br>= 1         NDRIFT       0       Drift correction<br>= 1         NDRIFT       0       Drift correction<br>= 1         APEX       Tensile strength T<br>ATMO       Atmospheric pressure P <sub>a</sub> Elastic Constant<br>AKUR, AN, APOI         AKUR       Elastic Young's modulus constant Kur<br>AN       APOI         AFOI       Elastic Poisson's ratio v |  |  |  |  |
|                   |                   | Skeleton                                                              | Isotropic HardeningNACRVAACC(I), AAPC(I), ABRK(I) I = 1, NACRVNACRVNACRVNumber of segments for isotropic<br>hardening functionAACCIsotropic hardening constant C                                                                                                    |  |  |  |  |

| Card<br>Group | Input Data and Definitions (Main File)                                           |                                                                                                    |  |  |
|---------------|----------------------------------------------------------------------------------|----------------------------------------------------------------------------------------------------|--|--|
| 5             | 5.3                                                                              | 5.3.2.4.7                                                                                                    |  |  |
| inuum Element | Material Property "5"<br>for MODELNO = 7 (Single Hardening Elasto-Plastic Model) | 5.3.2.4.7         AAPC       Isotropic hardening constant P         ABRK       Break point in terms of $W_p/P$ <u>Failure Constant</u> AK,       AMY,         AETA1         AK       The ratio of triaxial extensive to compressive strength at a given pressure         AMY       Failure exponent m         AETA1       Failure constant $\eta_1$ <u>Yield Constant</u> AY1,         AY1       Yield constant $\psi_1$ AH       Yield constant h         AN       Yield constant h |  |  |
| Contir        | Material<br>Skeleton Property for MODELNO = 7 (S                                 | <ul> <li>ALPHA Yield constant α</li> <li><u>Potential Constant</u></li> <li>AY2, AMU</li> <li>AY2 Potential constant ψ<sub>2</sub></li> <li>AMU Potential constant μ</li> <li><u>Unload/Reload Constant</u></li> <li>AHLAM, AHGAM, AHBET, APCO</li> <li>AHLAM (λ), AHGAM (γ), AHBET (β)</li> <li>These unload/reload constants are not used</li> <li>APCO Effective mean pressure at which yielding begins</li> </ul>                                                                |  |  |

| Card<br>Group     |                   | Input Data and Definitions (Main File)                       |                                                                                                    |  |  |  |  |
|-------------------|-------------------|--------------------------------------------------------------|----------------------------------------------------------------------------------------------------|--|--|--|--|
| Continuum Element | Material Property | Skeleton Property for MODELNO = 8 (JWL High Explosive Model) | Input Data and Definitions (Main File)<br>5.3.2.4.8<br>For MODELNO = 8 [JWL High Explosive Model]<br>Elastic Constant<br>E, v<br>Note: When using JWL model,<br>specify NLNR = 1 and NGEN = 1 in Card 2<br>JWL Model Parameters<br>A, B, R <sub>1</sub> , R <sub>2</sub> , $\omega$ , E <sub>v</sub><br>A JWL material constant (Megabar)<br>B JWL material constant (Megabar)<br>R <sub>1</sub> JWL material constant (Dimensionless)<br>R <sub>2</sub> JWL material constant (Dimensionless)<br>R <sub>2</sub> JWL material constant (Dimensionless)<br>$\omega$ JWL material constant (Dimensionless)<br>E <sub>v</sub> Chemical energy density of explosive<br>(Megabar cc/cc)<br>Burn Fraction Parameters<br>C <sub>d</sub> , B <sub>s</sub> , XL<br>C <sub>d</sub> Detonation velocity<br>B <sub>s</sub> Constant used to spread the detonation front<br>[Usually set B <sub>s</sub> = 2.5]<br>XL Characteristic length of element<br>If XL = 0.0, program computes XL<br>Note:<br>If C <sub>i</sub> = 0 and B = 0, XL represents |  |  |  |  |
|                   |                   |                                                              | If $C_d = 0$ and $B_s = 0$ , XL represents<br>LHNO (Pressure Load History Number )<br>specified in Cards 9.2.3.1 through 9.2.3.5<br>and above JWL parameters are ignored                                                                                                    |  |  |  |  |

| Card<br>Group     | Input Data and Definitions (Main File) |                                                             |                                                                                                    |  |  |
|-------------------|----------------------------------------|-------------------------------------------------------------|----------------------------------------------------------------------------------------------------|--|--|
| continuum Element | Material Property Data                 | Skeleton Property for MODELNO = 9 (Modified Cam Clay Model) | 5.3.2.4.9<br>For MODELNO = 9 [Modified Cam Clay Model]<br>Cam-Clay Material Parameters<br>$P_{c}$ , $e_{o'}$ , $v$ , $C_{c'}$ , $C_{r}$ , $M$ , $G_{o}$<br>$P_{c}$ Preconsolidation pressure<br>$e_{o}$ Initial void ratio<br>v Poisson's ratio<br>$C_{c}$ Virgin compression index<br>$C_{r}$ Swelling/recompression index<br>M Strength parameter<br>$G_{o}$ Initial elastic shear modulus at $P_{c}$<br>When $G_{o} = 0$ , shear modulus is computed<br>based on $v$<br>Tensile Strength Parameters<br>NTCUT = 0 No tension cut-off<br>= 1 Tension cut-off<br>For NTCUT = 1, otherwise go to next Card<br>$T, ST_{n}, ST_{s}$<br>T Tensile strength<br>$ST_{n}$ Factor used to divide stiffness normal to<br>tensile crack<br>$ST_{s}$ Factor used to divide shear modulus for<br>cracked zone<br>Note:<br>To ignore stiffness reduction associated<br>with tensile crack, use $ST_{n} = ST_{s} = 1.0$ |  |  |

|                                                                                                    | Card<br>Group     |
|----------------------------------------------------------------------------------------------------|-------------------|
| 5       5.3       5.32.4.9         Creep Option<br>NCREEP         NCREEP       0 No creep         = 1       Only volumetric creep         = 2       Only deviatoric creep         = 3       Both volumetric and deviatoric creep         = 3       Both volumetric and deviatoric creep         = 3       Both volumetric and deviatoric creep         = 3       Both volumetric age         C <sub>1</sub> C <sub>1</sub> Unug       Only columetric Creep Parameters (For NCREEP = 1 or 3)         t <sub>vi</sub> C <sub>a</sub> Secondary compression coefficient         Deviatoric Creep Parameters (For NCREEP = 2 or 3)         t <sub>di</sub> A, a, m         t <sub>di</sub> A, a, m         t <sub>di</sub> Note: Deviatoric creep parameter         m Sing-Mitchell creep parameter         m Sing-Mitchell creep parameter         Note: Deviatoric creep is not available | Continuum Element |

| Card<br>Group     |              |                              | Input Data             | and Definitions (Main File)                                                                    |
|-------------------|--------------|------------------------------|------------------------|------------------------------------------------------------------------------------------------|
| 5                 | 5.3          |                              | 5.3.2.4.10             |                                                                                                |
|                   |              |                              | For MODELNO            | = 10 [Engineering Model]                                                                       |
|                   |              |                              | Strength Parar         | neters                                                                                         |
| Continuum Element |              | lel)                         | NSTYPE<br>ST1, Y1, S1  | , VM1                                                                                          |
|                   |              | ing Moc                      | NSTYPE =<br>= 2        | <ol> <li>Single failure surface</li> <li>Double falling failure Surface</li> </ol>             |
|                   | :y Data      | : 10 (Engineer               | ST1<br>Y1<br>S1<br>VM1 | <u>Peak</u><br>Tensile failure limit<br>Yield stress intercept<br>Slope<br>Von Mises limit     |
|                   | pert         | =<br>0                       | For NSTYPE = 2         |                                                                                                |
|                   | Material Pro | Skeleton Property for MODELN | FSRATE<br>ST2, Y2, S2, | VM2                                                                                            |
|                   |              |                              | FSRATE                 | Rate of deviatoric plastic strain at which failure surface drops to residual level             |
|                   |              |                              | ST2<br>Y2<br>S2<br>VM2 | <u>Residual</u><br>Tensile failure limit<br>Yield stress intercept<br>Slope<br>Von Mises limit |
|                   |              |                              | Loading Modul          | us                                                                                             |
|                   |              |                              | NLS<br>EBL(i), BKL(i)  | ), POL(i) i = 1, NLS                                                                           |
|                   |              |                              | NLS<br>EBL(i)          | Number of loading slopes<br>Volume strain breakpoint<br>between loading slopes i and i+1       |
|                   |              |                              | BKL(i)<br>POL(i)       | Bulk modulus for loading slope i<br>Poisson's ratio for loading slope i                        |

|                                             |                                                        |                                                                                                    | · · · ·                                                                                                    |
|---------------------------------------------|--------------------------------------------------------|----------------------------------------------------------------------------------------------------|----------------------------------------------------------------------------------------------------|
| 5 5.3                                       |                                                        | 5.3.2.4.10                                                                                               |                                                                                                    |
| Continuum Element<br>Material Property Data | Skeleton Property for MODELNO = 10 (Engineering Model) | 5.3.2.4.10<br>Unloading N<br>NUS<br>PBU(i), BK<br>NUS<br>PBU(i)<br>BKU(i)<br>POU(i)<br>Note:<br>1.<br>2. | Aodulus<br>U(i), POU(i) i = 1, NUS<br>Number of unloading slopes<br>Pressure breakpoint between<br>unloading slopes i and i+1<br>Bulk modulus for unloading slope i<br>Poisson's ratio for unloading slope i<br>Special case for NLS = 1<br>Loading and unloading modulus are<br>assumed to be the same<br>Input data for unloading Modulus is not<br>considered<br>Tension cutoff is based on individual<br>principal stress. The limit of tensile<br>stress is equal to ST1 / 3 |

| Card<br>Group     |                        |                                                   | Input Data                                                                                                    | and Definitions (Main File)                                                                                                    |
|-------------------|------------------------|---------------------------------------------------|----------------------------------------------------------------------------------------------------|----------------------------------------------------------------------------------------------------|
| continuum Element | Material Property Data | Skeleton Property for MODELNO = 11 ( Joint Model) | 5.3.2.4.11<br>For MODELNO<br>Elastic Modulus<br>NM<br>E, G, t, v<br>NM = 0<br>= 1<br>= 2<br>= 3<br>= 4<br>E<br>G<br>t<br>v<br>Strength Paran<br>C, $\varphi$ , r<br>C<br>$\varphi$<br>r = -1<br>= 0<br>= 1<br>= -2 | <pre>= 11 [Joint Model] s and Thickness Linear elastic joint Nonlinear joint Lumped nonlinear joint Contact nonlinear joint Thin Layer Element Elastic Young 's modulus Elastic shear modulus Joint thickness Poisson 's ratio (Used for NM = 4) neters (Only for NM &gt; 0) Cohesion Friction angle (') Decoupled volume and shear No plastic volume change (N.A.) Associated flow rule (N.A.) Decoupled shear (N.A.)</pre> |

| 5 5.3 5.3 5.3 5.3 5.3.2.4.11<br>Normal Stress-Strain Relation (Only for NM = 1,2,3)<br>$\varepsilon_1, \sigma_1$<br>$\varepsilon_2, \sigma_2$<br>$\varepsilon_3, \sigma_3$<br>$\varepsilon_4, \sigma_4$<br>$\varepsilon_i, \sigma_i$ Pair of strain and stress to define<br>normal stress-strain relation<br>(Tension is positive)                                                                                                    | Card<br>Group     | Input Data and Definitions (Main File)                                                                               |                                                                                                    |  |  |
|----------------------------------------------------------------------------------------------------|-------------------|----------------------------------------------------------------------------------------------------|----------------------------------------------------------------------------------------------------|--|--|
| Image: Construct of the strength       Image: Construct of the strength       Image: Construct of the strength         Image: Construct of the strength       Image: Construct of the strength       Image: Construct of the strength         Image: Construct of the strength       Image: Construct of the strength       Image: Construct of the strength         Image: Construct of the strength       Image: Construct of the strength       Image: Construct of the strength         Image: Construct of the strength       Image: Construct of the strength       Image: Construct of the strength         Image: Construct of the strength       Image: Construct of the strength       Image: Construct of the strength         Image: Construct of the strength       Image: Construct of the strength       Image: Construct of the strength         Image: Construct of the strength       Image: Construct of the strength       Image: Construct of the strength         Image: Construct of the strength       Image: Construct of the strength       Image: Construct of the strength         Image: Construct of the strength       Image: Construct of the strength       Image: Construct of the strength         Image: Construct of the strength       Image: Construct of the strength       Image: Construct of the strength         Image: Construct of the strength       Image: Construct of the strength       Image: Construct of the strength         Image: Constrestof the strength       Image: Const | Continuum Element | Material Property Data       Frequencies         Skeleton Property for MODELNO = 11 ( Joint Model)       Frequencies | Input Data and Definitions (Main File)5.3.2.4.11Normal Stress-Strain Relation (Only for NM = 1,2,3) $\varepsilon_1$ , $\sigma_1$ $\varepsilon_2$ , $\sigma_2$ $\varepsilon_3$ , $\sigma_3$ $\varepsilon_4$ , $\sigma_4$ $\varepsilon_1$ , $\sigma_1$ Pair of strain and stress to define<br>normal stress-strain relation<br>(Tension is positive)Tensile Strength (Only for NM = 4)TENSTRTENSTR Tensile strengthNote:1. For t > 0.0, coordinateso of joint element<br>is adjusted based on t2. For t < 0.0, no adjustment of coordinates.<br>Users input mesh should represent joint<br>thickness t3. For t = 0.0 and NM = 4,<br>joint thickness by user's input coordinate4. Lumped nonlinear joint (NM=2) has better<br>performance than nonlinear joint (NM=1).<br>Contact nonlinear joint (NM=3) has no |  |  |

| -                 |                        |                                                                         |                                                                                                    |
|-------------------|------------------------|-------------------------------------------------------------------------|----------------------------------------------------------------------------------------------------|
| Card<br>Group     |                        |                                                                         | Input Data and Definitions (Main File)                                                                                                    |
| continuum Element | Material Property Data | Skeleton Property for MODELNO = 12 ( Duncan and Chang Hyperbolic Model) | 5.3.2.4.12<br>For MODELNO = 12 [ Duncan and Chang Hyperbolic Model]<br>$A_1$ , $A_2$ , $A_3$ , $A_4$ , $A_5$ , $R_r$<br>$A_1 = 1.0$<br>$A_2 = 1000.$<br>$A_3 = 6 \sin\varphi / (3 - \sin\varphi)$<br>$A_4 = 6 \cos\varphi C / (3 - \sin\varphi) - 1000$<br>$A_5 = 1.0$<br>$R_r = 0.7 \sim 0.9$<br>Loading Bulk Modulus Definition<br>NLPC<br>NLPC Number of volumetric strain/modulus/<br>Poisson's ratio pairs describing the virgin<br>loading<br>NLPC Cards $\begin{bmatrix} EBL_1, BKL_1, POL_1 \\ EBL_2, BKL_2, POL_2 \\ - & - & - \\ EBL_n, BKL_n, POL_n \end{bmatrix}$<br>EBL, BKL, POL Refer to Card 5.3.2.4.10<br>Unloading Bulk Modulus Definition<br>NUPC<br>NUPC Number of volumetric pressure/modulus<br>/Poisson's ratio pairs describing the<br>unloading<br>NUPC Cards $\begin{bmatrix} PBU_1, BKU_1, POU_1 \\ PBU_2, BKU_2, POU_2 \\ - & - & - \\ PBU_n, BKU_n, POU_n \end{bmatrix}$<br>PBU, BKU, POU Refer to Card 5.3.2.4.10 |
|                   |                        |                                                                         |                                                                                                    |

| Card<br>Group                          |                        | Input Data and Definitions (Main File)          |                                                                                                    |                                                                                                    |  |  |
|----------------------------------------|------------------------|-------------------------------------------------|----------------------------------------------------------------------------------------------------|----------------------------------------------------------------------------------------------------|--|--|
| Continuum Element<br>Continuum Element | Material Property Data | MODELNO = 13 ( Elastic Model for SHELL Element) | Input I<br>5.3.2.4.13<br>For MODE<br>E, v, t, F<br>For IRB =<br>E <sub>s</sub> , NRBX<br>E, V<br>t<br>FACIN<br>FACBD<br>MR <sub>ij</sub><br>IRB<br>E <sub>s</sub><br>NRBX<br>NRBY<br>d <sub>i</sub> , As <sub>i</sub> | Data and Definitions (Main File)<br>ELNO = 13 [Elastic Model for SHELL Element]<br>FACIN, FACBD, MR <sub>12</sub> , MR <sub>23</sub> , MR <sub>34</sub> , MR <sub>41</sub> , IRB<br>a [Include Reinforcing Bars]<br>c, NRBY, d <sub>1</sub> , As <sub>1</sub> , d <sub>2</sub> , As <sub>2</sub> , d <sub>3</sub> , As <sub>3</sub> , d <sub>4</sub> , As <sub>4</sub><br>Young's modulus, Poisson's ratio<br>Shell thickness<br>Multiplication factor for in-plane stiffness.<br>Multiplication factor for bending stiffness.<br>E <sub>in-plane</sub> = FACIN • E, E <sub>bending</sub> = FACBD • E.<br>For only in-plane deformation, FACBD = 0.0<br>Moment release flag along the edge I <sub>i</sub> - I <sub>j</sub><br>MR = 0: No hinge MR = 1: Hinge<br>Include Reinforcing Bars. 0: No, 1: Yes<br>Young's modulus of reinforcing bars<br>Number of reinforcing bars in x direction<br>Number of reinforcing bars in y direction<br>Cover depth, reinforcing bars in y direction<br>Number of reinforcing bars in y direction<br>Number of reinforcing bars in y direction |  |  |
|                                        |                        |                                                 | $t \begin{bmatrix} d_{4} \\ d_{4} \\ d_{5} \\ d_{3} \end{bmatrix}$                                                                                                    | Z<br>I2<br>As3<br>As3<br>I4<br>As3<br>I4<br>Ex. NRBX = 3<br>X<br>As3<br>As3<br>As3<br>As3<br>As3<br>As3<br>As3<br>As3                                                                                                    |  |  |

| Card<br>Group                               | Input Data and Definitions (Main File) |                                                                                                    |  |  |
|---------------------------------------------|----------------------------------------|----------------------------------------------------------------------------------------------------|--|--|
| 5 5.3                                       |                                        | 5.3.2.4.14                                                                                                    |  |  |
|                                             |                                        | For MODELNO = 14 [User Defined Model]                                                                                                    |  |  |
| Continuum Element<br>Material Property Data | MODELNO = 14 (User Defined Model)      | <ul> <li>PROP (41)</li> <li>Cards PROP (42)</li> <li>PROP (42)</li> <li>PROP (100)</li> <li>PROP (41) - PROP (100):<br/>Material constants related to the User's Model.</li> <li>Note:</li> <li>Users can use their own material model by<br/>modifying file MODEL14.FOR in the directory<br/>C:\SMAP\SMAP3D\PROGRAM\USER\MODEL-14.<br/>Input material constants and state variables to<br/>the User's Material Model are described in detail<br/>in source file MODEL14.FOR.</li> <li>MODEL14.FOR can be compiled by Microsoft<br/>Fortran PowerStation 4.0 using the batch file<br/>MAKE14.BAT.</li> <li>Text file LABEL14.DAT can be modified<br/>appropriately.</li> <li>Dynamic Link Library file MODEL14.DLL can be<br/>obtained once compiled.<br/>MODEL14.DLL should be saved in the directory<br/>C:\SMAP\SMAP3D\PROGRAM.</li> </ul> |  |  |

| Card<br>Group     |                        | Input Data and Definitions (Main File) |                                                                                                    |  |
|-------------------|------------------------|----------------------------------------|----------------------------------------------------------------------------------------------------|--|
| 5                 | 5.3                    |                                        | 5.3.2.4.15                                                                                                    |  |
|                   |                        |                                        | For MODELNO = 15 [User Defined Model]                                                                                                    |  |
|                   |                        |                                        | <pre></pre>                                                                                                    |  |
|                   |                        |                                        |                                                                                                    |  |
|                   |                        | lel)                                   | PROP (41) - PROP (100):                                                                                                    |  |
|                   |                        | 100                                    | Material constants related to the User's Model.                                                                                                    |  |
| Continuum Element | Material Property Data | Modelno = 15 (User Defined M           | Note:<br>1. Users can use their own material model by<br>modifying file MODEL15.FOR in the directory<br>C:\SMAP\SMAP3D\PROGRAM\USER\MODEL-15.<br>Input material constants and state variables to<br>the User's Material Model are described in detail<br>in source file MODEL15.FOR. |  |
|                   |                        |                                        | <ol> <li>MODEL15.FOR can be compiled by Microsoft<br/>Fortran PowerStation 4.0 using the batch file<br/>MAKE15.BAT.</li> </ol>                                                                                                    |  |
|                   |                        |                                        | 3. Text file LABEL15.DAT can be modified appropriately.                                                                                                    |  |
|                   |                        |                                        | <ol> <li>Dynamic Link Library file MODEL15.DLL can be<br/>obtained once compiled.</li> <li>MODEL15.DLL should be saved in the directory<br/>C:\SMAP\SMAP3D\PROGRAM.</li> </ol>                                                                                                    |  |

| Card<br>Group |                        | Input Data and Definitions (Main File) |                                                                                                    |  |  |  |
|---------------|------------------------|----------------------------------------|----------------------------------------------------------------------------------------------------|--|--|--|
| s s           | Material Property Data | MODELNO = 16 (User Defined Model)      | <ul> <li>5.3.2.4.16 For MODELNO = 16 [User Defined Model] </li> <li>60 Cards <ul> <li>PROP (41)</li> <li>PROP (42)</li> <li>-</li> <li>PROP (100)</li> </ul> </li> <li>PROP (41) - PROP (100): <ul> <li>Material constants related to the User's Model.</li> </ul> </li> <li>Note: <ul> <li>1. Users can use their own material model by modifying file MODEL16.FOR in the directory C:\SMAP\SMAP3D\PROGRAM\USER\MODEL-16. Input material constants and state variables to the User's Material Model are described in detail in source file MODEL16.FOR.</li> </ul> </li> <li>2. MODEL16.FOR can be compiled by Microsoft Fortran PowerStation 4.0 using the batch file MAKE16.BAT.</li> <li>3. Text file LABEL16.DAT can be modified appropriately.</li> </ul> <li>4. Dynamic Link Library file MODEL16.DLL can be obtained once compiled. MODEL16.DLL should be saved in the directory C:\SMAP\SMAP3D\PROGRAM.</li> |  |  |  |

| Card<br>Group     | Input Data and Definitions (Main File) |                                     |                                                                                                    |  |  |
|-------------------|----------------------------------------|-------------------------------------|----------------------------------------------------------------------------------------------------|--|--|
| 5                 | 5.3                                    |                                     | 5.3.2.4.17                                                                                                    |  |  |
|                   |                                        |                                     | For MODELNO = 17 [User Defined Model]                                                                                                    |  |  |
| Continuum Element | Material Property Data                 | MODELNO = $17$ (User Defined Model) | <ul> <li>60 Cards PROP (41)</li> <li>60 Cards PROP (42)</li> <li>-</li> <li>-</li> <li>PROP (100)</li> <li>PROP (41) - PROP (100):<br/>Material constants related to the User's Model.</li> <li>Note:</li> <li>1. Users can use their own material model by<br/>modifying file MODEL17.FOR in the directory<br/>C:\SMAP\SMAP3D\PROGRAM\USER\MODEL-17.<br/>Input material constants and state variables to<br/>the User's Material Model are described in detail<br/>in source file MODEL17.FOR.</li> <li>2. MODEL17.FOR can be compiled by Microsoft<br/>Fortran PowerStation 4.0 using the batch file<br/>MAKE17.BAT.</li> <li>3. Text file LABEL17.DAT can be modified<br/>appropriately.</li> <li>4. Dynamic Link Library file MODEL17.DLL can be<br/>obtained once compiled.<br/>MODEL17.DLL should be saved in the directory<br/>C:\SMAP\SMAP3D\PROGRAM.</li> </ul> |  |  |

| Card<br>Group     | Input Data and Definitions (Main File) |                                   |                                                                                                    |
|-------------------|----------------------------------------|-----------------------------------|----------------------------------------------------------------------------------------------------|
| Continuum Element | Material Property Data                 | MODELNO = 18 (User Defined Model) | <ul> <li>Input Data and Definitions (Main File)</li> <li>5.3.2.4.18</li> <li>For MODELNO = 18 [User Defined Model]</li> <li>60 Cards <ul> <li>PROP (41)</li> <li>PROP (42)</li> <li>-</li> <li>PROP (100)</li> </ul> </li> <li>PROP (41) - PROP (100): <ul> <li>Material constants related to the User's Model.</li> </ul> </li> <li>Note: <ol> <li>Users can use their own material model by modifying file MODEL18.FOR in the directory C:\SMAP\SMAP3D\PROGRAM\USER\MODEL-18. Input material constants and state variables to the User's Material Model are described in detail in source file MODEL18.FOR.</li> </ol> </li> <li>MODEL18.FOR can be compiled by Microsoft Fortran PowerStation 4.0 using the batch file MAKE18.BAT.</li> <li>Text file LABEL18.DAT can be modified appropriately.</li> </ul> <li>Dynamic Link Library file MODEL18.DLL can be obtained once compiled. MODEL18.DLL can be directory.</li> |
|                   |                                        |                                   | C:\SMAP\SMAP3D\PROGRAM.                                                                                                    |

## 4-63a SMAP-3D User's Manual

| Card<br>Group     | Input Data and Definitions (Main File)             |                                                                                                    |  |  |  |
|-------------------|----------------------------------------------------|----------------------------------------------------------------------------------------------------|--|--|--|
| 5                 | 5.3                                                | 5.3 5.3.2.4.21                                                                                                    |  |  |  |
|                   |                                                    | $\frac{POF MODELNO = 21 PM4Sand Model}{D_R G_o h_{po} p_a N_s S_{cheme} T_{antyp}$                                                                                                    |  |  |  |
| Continuum Element | Skeleton Property for MODELNO = 21 (PM4Sand Model) | Secondary Parameters (Skip these cards for $N_s = 1$ )<br>$h_o = e_{max} = e_{min} = n^b = n^d = A_{do}$<br>$C_{max} = C_z = C_e = \Phi_{cv} = V_o = C_{GD}$<br>$C_{DR} = C_{kaf} = Q = R = m = F_{sed.min} = P_{sed}$<br>$D_R$ Apparent relative density (Fraction)<br>$G_o$ Shear modulus coefficient<br>$h_{po}$ Contraction rate parameter<br>$p_a$ Atmospheric pressure (10.33 for stress unit t/m <sup>2</sup> )<br>$N_s$ Secondary parameter specification: $0 = Yes$ , $1 = No$<br>$S_{cheme}$ Integration scheme (Use $S_{cheme} = 0$ )<br>$T_{antyp}$ Drift correction method (Use $T_{antyp} = 0$ )<br>$h_o$ Control parameter for ratio of plastic to elastic modulus<br>$e_{max}$ Maximum void ratio (Default 0.8)<br>$e_{min}$ Minimum void ratio (Default 0.5)<br>$n^b$ Control parameter for transition from contr. to dilation<br>$A_{do}$ Bolton's dilatancy parameter<br>$Z_{max}$ Maximum allowable fabric dilatancy tensor z<br>$C_c$ Control parameter for adjusting strain accumulation rate<br>$\phi_{cv}$ Critical state effective friction angle (Default 0.3)<br>$C_{oD}$ Factor for shear modulus degradation (Default 2.0)<br>$C_{DR}$ Control parameter for rotated dilatancy surface<br>$C_{kaf}$ Control parameter for rotated dilatancy surface<br>$C_{kaf}$ Control parameter for sempirical critical state line<br>m Parameter for post-shaking elastic modulus reduction<br>$P_{sed}$ Mean effective stress for post-shaking reconsolidation<br>Set -1 for default values of secondary model parameters.<br>For description, refer to Boulanger, R. W. And ziotopoulou, k.<br>PM4Sand (Version 3.1): A Sand Plasticity Model for Earthquake<br>Engineering Applications, Report No UCD/CGM-17/01,<br>Dept. of Civil & Env. Eng., U. of Cal., Davis, CA, 109 pp. |  |  |  |

| Card<br>Group | Input Data and Definitions (Main File) |                              |                                                                                                    |  |  |
|---------------|----------------------------------------|------------------------------|----------------------------------------------------------------------------------------------------|--|--|
| Card Group    | Skew Boundary                          | I<br>S.5.1<br>NSKEW<br>NSKEW | nput Data and Definitions (Main File)<br>Number of element sides on a skew boundary.<br>Not available (Use NSKEW = 0) |  |  |
|               |                                        |                              |                                                                                                    |  |  |

| Card<br>Group     | Input Data and Definitions (Main File) |                                                                                                    |  |
|-------------------|----------------------------------------|----------------------------------------------------------------------------------------------------|--|
| continuum Element | Initial Stress                         | 5.6.1<br>IEFST<br>IEFST = 0 Zero initial effective stress<br>= 1 Specified initial effective stress<br>5.6.2<br>If IEFST =1, list initial effective stresses for each element<br>SXX, SYY, SZZ (NCONT Cards)<br>SXX $\sigma_x'$ (Normal stress in x direction)<br>SYY $\sigma_y'$ (Normal stress in y direction)<br>SZZ $\sigma_z'$ (Normal stress in z direction)<br>Note: For joint element (KS > 0), SZZ represents<br>joint nomal stress and SXX = SYY = 0.0.<br>5.6.3<br>IPOFP<br>IPOFP = 0 Zero initial pore fluid pressure<br>= 1 Specified initial pore fluid pressure<br>fi IPOFP =1, list initial pore fluid pressure for each element<br>PRF (NCONT Cards)<br>PRF List initial pore fluid pressures for each<br>element, specified sequentially from 1 to<br>NCONT |  |

| Card<br>Group     | Input Data and Definitions (Main File) |                                                                                                    |                                                                                                    |  |  |  |
|-------------------|----------------------------------------|----------------------------------------------------------------------------------------------------|----------------------------------------------------------------------------------------------------|--|--|--|
| 5                 | 5.7                                    | <ul> <li>5.7.1</li> <li>NUMEST, MATEST</li> <li>NUMEST Number of material &amp; element surface traction</li> <li>MATEST Number of material surface traction</li> <li>If NUMEST = 0, go to Card Group 6</li> </ul> |                                                                                                    |  |  |  |
| Continuum Element | Element Surface                        | For Each Material / Element Surface                                                                                                    | 5.7.2.1<br>(MATEST) Cards<br>MAT, KP, KH, KD, $a_0$ , $a_1$ , $a_2$ , $a_3$<br>(NUMEST - MATEST) Cards<br>NEL, KP, KH, KD, $a_0$ , $a_1$ , $a_2$ , $a_3$<br>MAT Material number<br>NEL Element number<br>KP Element surface designation number<br>KH Load history number specified in Cards<br>9.2.3.1 through 9.2.3.5.<br>If KH=0, constant static pressure/traction<br>vector is acting all the time.<br>KD = 0 Uniformly distributed traction vector<br>defined in local coordinate system<br>P'_n = $a_0 P_x = a_1 P_y = a_2 P_z = a_3$<br>= 1 Uniformly distributed traction vector<br>defined in global coordinate system<br>P'_n = $a_0 P_x = a_1 P_y = a_2 P_z = a_3$<br>= 1 Uniformly distributed traction vector<br>defined in global coordinate system<br>P'_n = $a_0 P_x = a_1 P_y = a_2 P_z = a_3$<br>P'_n is static normal pressure.<br>(Compression is positive)<br>= 2 Linearly distributed static normal pressure<br>$P_{n4} = a_0 \text{ at } I_4' P_{n1} = a_1 \text{ at } I_1'$<br>$P_{n2} = a_2 \text{ at } I_2' P_{n3} = a_3 \text{ at } I_3'$ |  |  |  |

| Card<br>Group     | Input Data and Definitions (Main File) |                                     |                                                                                                    |  |
|-------------------|----------------------------------------|-------------------------------------|----------------------------------------------------------------------------------------------------|--|
| continuum Element | Element Surface                        | For Each Material / Element Surface | 5.7.2.1<br>Linearly distributed surface tractions<br>defined in global coordinate system<br>= 3 $q_x$<br>$q_{x4} = a_0$ at $I_4'$ $q_{x1} = a_1$ at $I_1'$<br>$q_{x2} = a_2$ at $I_2'$ $q_{x3} = a_3$ at $I_3'$<br>= 4 $q_y$<br>$q_{y4} = a_0$ at $I_4'$ $q_{y1} = a_1$ at $I_1'$<br>$q_{z2} = a_2$ at $I_2'$ $q_{z3} = a_3$ at $I_3'$<br>= 5 $q_z$<br>$q_{z4} = a_0$ at $I_4'$ $q_{z1} = a_1$ at $I_1'$<br>$q_{z2} = a_2$ at $I_2'$ $q_{z3} = a_3$ at $I_3'$<br>= 6 Static normal pressure given as functions<br>of global X, Y and Z coordinates<br>$P'_n = a_0 + a_1 X + a_2 Y + a_3 Z$<br>Global surface traction given as functions<br>of global X, Y and Z coordinates<br>= 7 $q_x$<br>$q_x = a_0 + a_1 X + a_2 Y + a_3 Z$<br>= 8 $q_y$<br>$q_y = a_0 + a_1 X + a_2 Y + a_3 Z$<br>Note1: Element traction is not available for<br>KS = -1 (High Explosive Solid Element)<br>Note2: (NEL1, -NEL2) generates the same<br>surface traction from NEL1+1 to NEL2.<br>This also applies to material based traction.<br>Refer to description in next page |  |

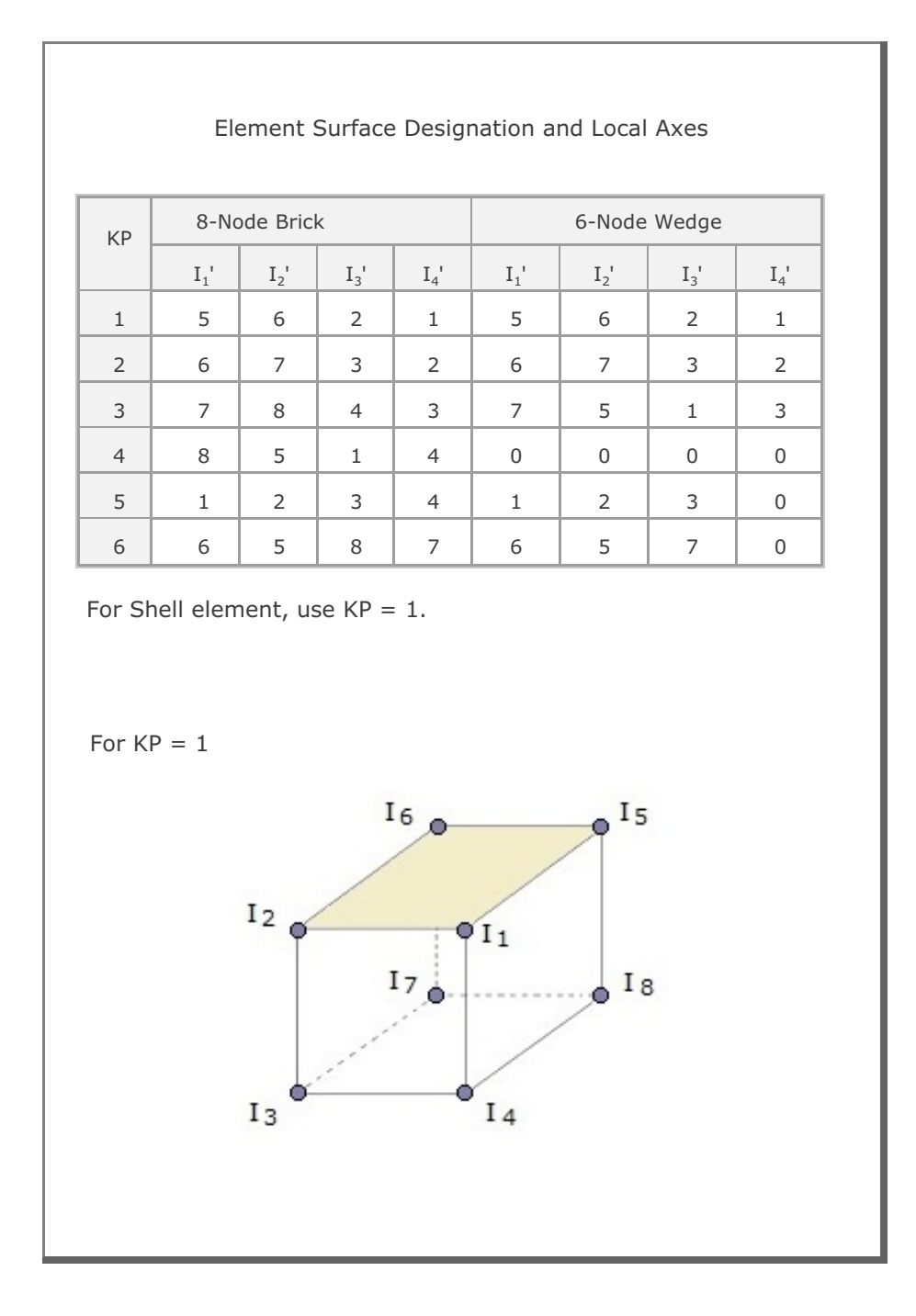

| Card<br>Group     | Input Data and Definitions (Main File)                                                                                                    |                                                                                                    |  |  |  |  |
|-------------------|----------------------------------------------------------------------------------------------------|----------------------------------------------------------------------------------------------------|--|--|--|--|
| 6 6.:<br>N        | <sup>6.1</sup><br>NBEAM<br>NBEAM Total number of beam elements<br>If NBEAM = 0, go to Card Group 7                                                                                                    |                                                                                                    |  |  |  |  |
| 6.2<br>N          | 6.2<br>NBMST<br>NBMST Use NBMST = 1                                                                                                    |                                                                                                    |  |  |  |  |
| 6.:<br>N          | <ul> <li><sup>6.3</sup></li> <li>NTNB</li> <li>NTNB</li> <li>NUMber of material property set for beam element</li> </ul>                                                                                                    |                                                                                                    |  |  |  |  |
| For Each Msterial | <ul> <li><sup>4</sup></li> <li><sup>6.4.1</sup></li> <li>MATNO, MR</li> <li>MATNO Mate</li> <li>MR</li> <li>= 0</li> <li>= 1</li> <li>= -1</li> <li>= 2</li> <li>= 3</li> <li>= 11</li> <li>= 12</li> <li>= 3</li> <li>= 11</li> <li>= 12</li> <li>= 13</li> <li>= 14</li> <li>= 15</li> <li>= 16</li> <li>NEHNO</li> <li>NFSHR = 0</li> <li>= 1</li> <li>CTSy, CTSz</li> <li>DAMP</li> </ul> | <ul> <li>NEHNO, NFSHR, CTSy, CTSz, DAMP</li> <li>erial number</li> <li>Moment Release</li> <li>No hinge</li> <li>Hinge at node I</li> <li>Hinge at node J</li> <li>Hinge at node I and J</li> <li>Joint spring element</li> <li>Spring Element at Node I</li> <li>Axial spring (Kx = E A / L)</li> <li>Shear(y) spring (Ky = 12 E Iz / L<sup>3</sup>)</li> <li>Shear(z) spring (Kz = 12 E Iy / L<sup>3</sup>)</li> <li>Torsional spring (Kr = G J / L)</li> <li>Rotational(z) spring (Krz = 4 E Iz / L)</li> <li>Use Negative for Spring Element at Node J</li> <li>Young's modulus multiplication factor history number in Card Group 9.2.3</li> <li>Neglect shear deformation</li> <li>Include shear deformation</li> <li>Shear coefficient for Iy, Iz</li> </ul> |  |  |  |  |

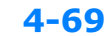
| SMAP-3D | User's | Manual | 4-71 |
|---------|--------|--------|------|
|         |        |        |      |

| Card<br>Group | Input Data and Definitions (Main File) |                                                                                         |  |  |
|---------------|----------------------------------------|-----------------------------------------------------------------------------------------|--|--|
| 7             | 7.1<br>NTRUSS                          |                                                                                         |  |  |
|               | NTRUSS                                 | Total number of truss elements                                                          |  |  |
|               |                                        | If NTRUSS = 0, go to Card Group 8                                                       |  |  |
|               | <sup>7.2</sup><br>NTRST                |                                                                                         |  |  |
| ent           | NTRST                                  | Use NTRST = 1                                                                           |  |  |
| russ Eleme    | <sup>7.3</sup><br>NTNT, MATF           | P <sub>1</sub> , MATP <sub>2</sub> , MATP <sub>3</sub>                                  |  |  |
|               | NTNT                                   | Number of material property set for truss element                                       |  |  |
|               | МАТР                                   | Material number of parent continuum element which is not allowed to embed truss element |  |  |
|               |                                        |                                                                                         |  |  |
|               |                                        |                                                                                         |  |  |
|               |                                        |                                                                                         |  |  |
|               |                                        |                                                                                         |  |  |
|               |                                        |                                                                                         |  |  |

## 4-72 SMAP-3D User's Manual

| Card<br>Group | Input Data and Definitions (Main File) |                                    |                                                                                                    |  |  |
|---------------|----------------------------------------|------------------------------------|----------------------------------------------------------------------------------------------------|--|--|
| 7             | 7.4                                    | <sup>7.4.1</sup><br>MATNO, ME,     | MS                                                                                                    |  |  |
|               |                                        | MATNO                              | Material number                                                                                                    |  |  |
|               |                                        | ME = 0<br>= 1<br>= 2<br>= 3<br>=-N | No embedment<br>Embedded with auto subdivision<br>Embedded with no subdivision<br>Embedded using input NELPI and NELPJ<br>See Card 5.2 in mesh file description<br>Embedded with N equal subdivision |  |  |
| Element       | n Material                             | MS = 0<br>= 1<br>= 2<br>= n        | No slip<br>Monotonic loading path<br>Arbitrary loading path<br>(n > 2) Plastic stiffness = Kslip x 10 <sup>-n</sup>                                                                                  |  |  |
| Truss         | For Eacl                               | Note:                              | For ME = 1, 2, and -N, input files of mesh<br>and main are automatically updated                                                                                                    |  |  |
|               |                                        | <sup>7.4.2</sup> A, WL, RHO,       | E, STRSI, DAMP                                                                                                    |  |  |
|               |                                        | А                                  | Cross section area                                                                                                    |  |  |
|               |                                        | WL                                 | Weight per unit length of truss                                                                                                    |  |  |
|               |                                        | RHO                                | Mass density (Used for dynamic analysis)<br>To lump all mass at node J, use -RHO                                                                                                    |  |  |
|               |                                        | E                                  | Young's modulus                                                                                                    |  |  |
|               |                                        | STRSI                              | Initial stress. Tension is positive<br>For constant initial stress, use $E = 0$                                                                                                    |  |  |
|               |                                        | DAMP                               | Critical damping ratio<br>Negative for viscous damping constant                                                                                                    |  |  |

| Card<br>Group |                   | Inpu                                                                                                    | ut Data and Definitions (Main File)                                                                                                    |
|---------------|-------------------|----------------------------------------------------------------------------------------------------|----------------------------------------------------------------------------------------------------|
| Truss Element | For Each Material | 7.4.3<br>If NLNR = 0<br>$\sigma_{ycr} \sigma_{ytr} \epsilon_{fr}$<br>$\sigma_{yc}$<br>$\sigma_{yt}$<br>$\epsilon_{f}$<br>I<br>$Y_{max}$ | and NGEN = 0, skip this Card<br>I, $\gamma_{max}$<br>Yield stress in compression<br>Yield stress in tension<br>Strain at rupture<br>For $\varepsilon_r \le \sigma_v/E$ ,<br>$\varepsilon_r$ represents Yield strain at tension<br>Moment of inertia (Minimum)<br>Distance from neutral axis to extreme fiber<br>(Maximum)<br>$\sigma_{yc} = \sigma_{yt} = 0$ : Linear elastic material<br>$\sigma_{yc} = 0$ : No compression (Cable)<br>$\sigma_{yt} = 0$ : No tension (Strut)<br>I = 0 : No buckling<br>$\gamma_{max} = 0$ : No yield on buckling |
|               |                   | <sup>7.4.4</sup><br>If MS = 0, sl<br>Kslip, Cmax<br>Kslip<br>Cmax<br>Cres<br>Umax<br>Ures<br>Dslip                                      | kip this Card<br>c, Cres, Umax, Ures, Dslip<br>Stiffness for shear stress - slip displacement<br>Maximum cohesion<br>Residual cohesion (N.A.)<br>Slip at the end of Cmax (N.A.)<br>Slip at the beginning of Cres (N.A.)<br>Diameter of slip surface                                                                                                    |

# 4-74 SMAP-3D User's Manual

| Card<br>Group    | Input Data and Definitions (Main File)                                                                                                    |
|------------------|----------------------------------------------------------------------------------------------------|
| 8                | <ul> <li><sup>8.1</sup></li> <li>NFAD, MCFAD, MBFAD, MTFAD</li> <li>NFAD Number of materials / elements with activity</li> <li>MCFAD Number of continuum materials with activity</li> <li>MBFAD Number of beam materials with activity</li> <li>MTFAD Number of truss materials with activity</li> <li>If NFAD = 0, go to Card Group 9</li> </ul>                                                                                                    |
| Element Activity | <ul> <li><sup>8.2</sup><br/>(MCFAD) Cards <ul> <li>MATC, NAC, NDAC</li> <li>MATB, NAC, NDAC-</li> <li>MATB, NAC, NDAC-</li> <li>MATB, NAC, NDAC</li> <li>AMATT, NAC, NDAC</li> <li>MATT, NAC, NDAC</li> <li>NEL, NAC, NDAC</li> <li>NEL, NAC, NDAC</li> <li>NEL, NAC, NDAC</li> <li>ATT Truss material number</li> <li>MATB Beam material number</li> <li>MATT Truss material number</li> <li>NAC Load step at which an element is activated</li> <li>NDAC Load step at which an element is deactivated</li> <li>NDAC Load step at which an element is deactivated</li> <li>Note:</li> <li>If initially active and deactivated at step 5: NAC = 0, NDAC = 5</li> <li>If active permanently from step 20: NAC = 20, NDAC &gt; NCYCL (NEL1, -NEL2) generates the same activity from NEL1+1 to NEL2. This also applies to material based activity.</li> </ul></li></ul> |

| Card<br>Group |            | Input Data and Definitions (Main File)                                                                                                   |            |            |            |           |
|---------------|------------|----------------------------------------------------------------------------------------------------|------------|------------|------------|-----------|
| 9             | 9.1        | 9.1.1<br>NGSTEP                                                                                                    |            |            |            |           |
|               |            | NGSTEP = 0 No gravity load is applied<br>> 0 Number of load steps (Cycles)<br>through which the gravity load is applied<br>incrementally |            |            |            |           |
|               |            | Note:<br>During gravity load step, inertia forces are not active                                                                         |            |            |            |           |
| Loads         | bad        | To print time history output after NGSTEP,<br>use negative value of NGSTEP.<br>Output times would be relative to the time at NGSTEP      |            |            |            |           |
|               | Gravity Lo | Gravity Lo                                                                                                    | Gravity Lo | Gravity Lo | Gravity Lo | Gravity L |
|               |            | IRELD = 0 Displacements/strains include gravity load<br>= 1 Displacements/strains after NGSTEP are<br>relative to gravity load           |            |            |            |           |
|               |            | FRXX component of unit gravity loadFRYY component of unit gravity loadFRZZ component of unit gravity load                                |            |            |            |           |
|               |            | NHFRXIntensity history number in X directionNHFRYIntensity history number in Y directionNHFRZIntensity history number in Z direction     |            |            |            |           |
|               |            | Note: Intensity is specified through Card 9.2.3.<br>Intensity Times Distribution Factor will be<br>additive to FRX, FRY, or FRZ          |            |            |            |           |

| Card<br>Group |              | Input Data and Definitions (Main File)                                                                                                    |
|---------------|--------------|----------------------------------------------------------------------------------------------------|
| 9             | 9.1          | 9.1.2.1<br>If NHFRX = 0, skip this card<br>$A_0$ , $A_1$ , $A_2$ , $A_3$ , $Y_1$ , $Y_2$<br>$A_i$ Distribution factor<br>$Y_i$ Global Y coordinate<br>For Y < $Y_1$ $A_i = A_0$<br>For Y > $Y_2$ $A_i = A_3$<br>For others $A_i = A_1 + (Y - Y_1) * (A_2 - A_1) / (Y_2 - Y_1)$ |
| Loads         | Gravity Load | <sup>9.1.2.2</sup><br>If NHFRY = 0, skip this card<br>$A_0$ , $A_1$ , $A_2$ , $A_3$ , $Y_1$ , $Y_2$<br>$A_i$ Distribution factor<br>$Y_i$ Global Y coordinate                                                                                                    |
|               |              | 9.1.2.3<br>If NHFRZ = 0, skip this card<br>A <sub>0</sub> , A <sub>1</sub> , A <sub>2</sub> , A <sub>3</sub> , Y <sub>1</sub> , Y <sub>2</sub><br>A <sub>i</sub> Distribution factor<br>Y <sub>i</sub> Global Y coordinate                                                     |

| Card<br>Group |                        | Input                                                                                                    | Data and Definitions (Main File)                                                                                                    |                                                                                                    |
|---------------|------------------------|----------------------------------------------------------------------------------------------------|----------------------------------------------------------------------------------------------------|----------------------------------------------------------------------------------------------------|
| 9             | 9.1                    | 9.1                                                                                                    | 9.1.3<br>NUMDIS<br>NUMDIS<br>If NUMDIS                                                                                                    | Total number of degrees of freedom<br>at which input displacement time histories<br>are specified<br>= 0, go to Card Group 9.2.1 |
| Loads         | Specified Displacement | 9.1.4<br>For each of N<br>NODE, IDOF,<br>NODE<br>IDOF = 1<br>= 2<br>= 3<br>= 4<br>= 5<br>= 6<br>LHNO<br>DINT | UMDIS where displacement is specified<br>, LHNO, DINT<br>Node number<br>Skeleton displacement<br>x-direction<br>y-direction<br>z-direction<br>Apparent relative fluid displacement<br>x-direction<br>y-direction<br>Z-direction<br>Displacement history number corresponding<br>to sequence of displacement specifications<br>given in Card Group 9.1.5.3<br>Displacement intensity factor |                                                                                                    |

# 4-78 SMAP-3D User's Manual

| Card<br>Group |                 | Input Data and Definitions (Main File) |                                                                 |                                                                                                    |
|---------------|-----------------|----------------------------------------|-----------------------------------------------------------------|----------------------------------------------------------------------------------------------------|
| 9             | acement         | 9.1.5.1<br>NUM<br>NU<br>TD<br>TD       | DH, NUME<br>MDH<br>START<br>FAC                                 | DTP, TDSTART, TDFAC<br>Number of different input displacement<br>time histories<br>Number of displacement-time pairs<br>Starting time<br>Time scale factor for TD |
| Loads         | Specified Displ | For Each Load History                  | 9.1.5.2<br>TD <sub>1</sub> , TD <sub>1</sub><br>TD <sub>i</sub> | 2,, TD <sub>NUMDTP</sub><br>Specified times<br>SDIS <sub>2</sub> ,, SDIS <sub>NUMDTP</sub><br>Displacement magnitude<br>at corresponding time TD <sub>i</sub>     |

| Card<br>Group |           | Input Data and Definitions (Main File)                                                                           |
|---------------|-----------|----------------------------------------------------------------------------------------------------|
| 9             | 9.2       | 9.2.1<br>NUMCON<br>NUMCON Total number of degrees of freedom<br>at which input concentrated force time           |
|               |           | histories are specified<br>If NUMCON = 0, skip the rest of this Card Group                                       |
|               | al Force  | 9.2.2<br>For each of the NUMCON where load is applied                                                            |
|               | Noda      | NODE, IDOF, LHNO, CINT                                                                                           |
| ads           | ted       | NODE Node number                                                                                                 |
| Γο            | Concentra | Total force acting on a given node<br>IDOF = 1 x-direction<br>= 2 y-direction<br>= 3 z-direction                 |
|               |           | Fluid force acting on a given node<br>= 4 x-direction<br>= 5 y-direction<br>= 6 z-direction                      |
|               |           | LHNO Load history number corresponding to sequence of load specifications given in Card Group 9.2.3.4 or 9.2.3.5 |
|               |           | CINT Load intensity factor                                                                                       |

## 4-80 SMAP-3D User's Manual

| Card<br>Group                     |                          | Input Data and Definitions (Main File)            |                                                   |                                                                                                    |  |
|-----------------------------------|--------------------------|---------------------------------------------------|---------------------------------------------------|----------------------------------------------------------------------------------------------------|--|
| 9                                 | 9.2                      | 9.2.3.<br>NTF<br>N                                | <sup>1</sup><br>NC, N<br>ITFNC<br>IUMCH           | UMCH<br>= 0 User-specified arbitrary force<br>= 1 Force is specified by math functions<br>Number of different force time histories                                                                                                    |  |
| Loads<br>Concentrated Nodal Force | Concentrated Nodal Force | Concentrated Nodal Force<br>fied Arbitrary Force) | 9.2.3.2<br>NUM<br>NUM<br>NCT<br>DTX<br>TCS<br>TCF | ICTP, NCTYPE, DTXC, TCSTART, TCFACICTPNumber of force-time pairsYPE = 0Constant time increment= 1Specified times for all time histories= 2Specified times for each time historyCConstant time interval for NCTYPE = 0TARTStarting timeACTime scale factor for TC                                                        |  |
|                                   |                          | NTFNC = 0 (User-Spe                               | For Each Load History                             | 9.2.3.3<br>If NCTYPE = 0, go to next Card<br>$TC_1, TC_2,, TC_{NUMCTP}$<br>TC <sub>i</sub> Specified times<br>For NCTYPE =1, specify only once<br>for the first load history<br>9.2.3.4<br>SCON <sub>1</sub> , SCON <sub>2</sub> ,, SCON <sub>NUMCTP</sub><br>SCON <sub>i</sub> Force magnitude at time TC <sub>i</sub> |  |

| Card<br>Group |                          |                           | Input Data and Definitions (Main File)                                                                                                    |
|---------------|--------------------------|---------------------------|----------------------------------------------------------------------------------------------------|
| ۶             | Concentrated Nodal Force | NTFNC = 1 (Math Function) | <ul> <li>9.2.3.5</li> <li>For each of NUMCH loading time histories<br/>NFNC, a<sub>1</sub>, a<sub>2</sub>, a<sub>3</sub>, a<sub>4</sub>, a<sub>5</sub></li> <li>NFNC = 1 Polynomial decaying load<br/>= 2 Exponential decaying load<br/>= 3 Trigonometric load</li> <li>a<sub>1</sub>, a<sub>2</sub>, a<sub>3</sub>, a<sub>4</sub> Force function coefficients<br/>defined in the next page</li> <li>a<sub>5</sub> Starting time</li> </ul> |

**4-81** 

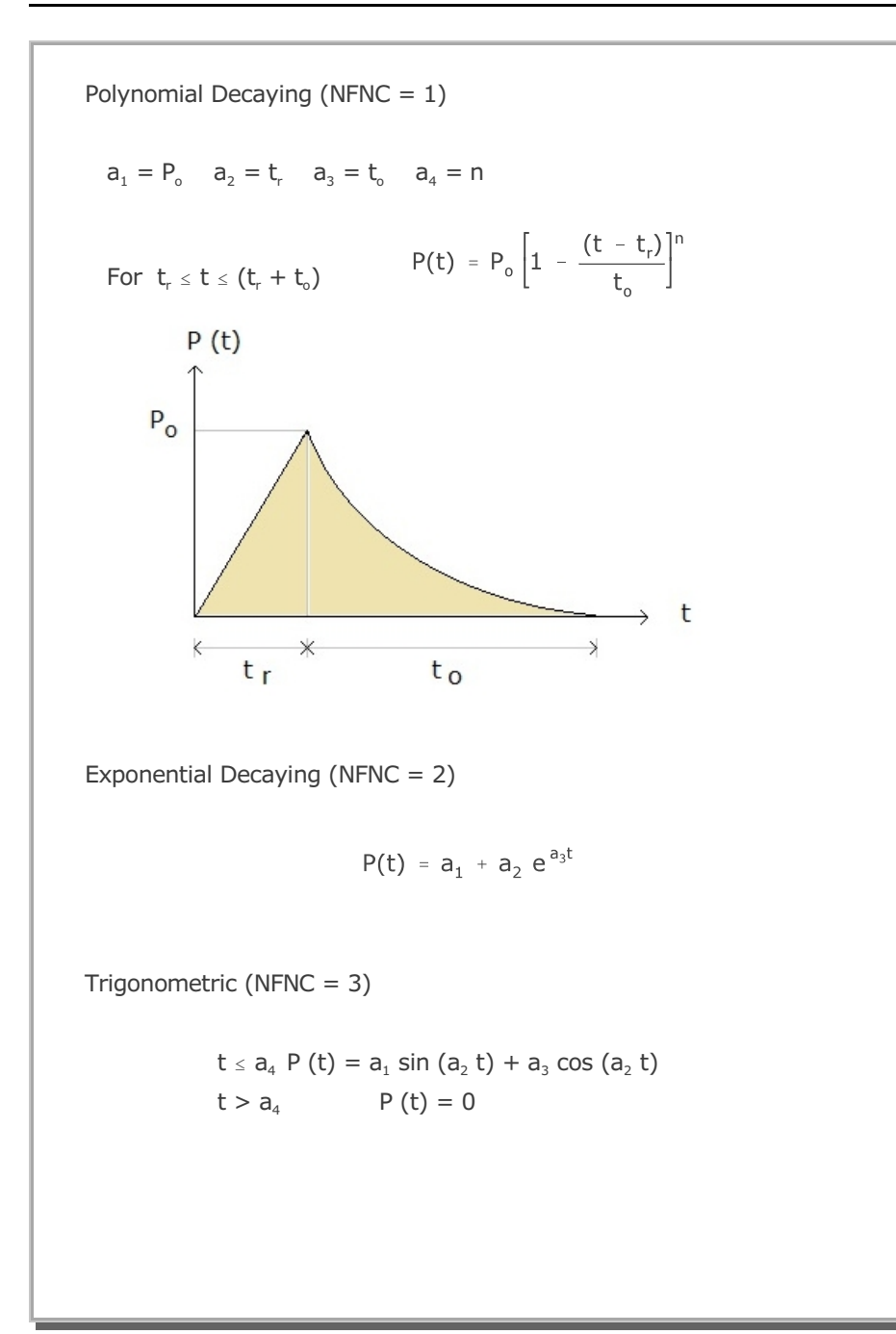

| Card  | Input Data and Definitions (Main File) |                        |                                                                                                    |  |  |
|-------|----------------------------------------|------------------------|----------------------------------------------------------------------------------------------------|--|--|
| Group |                                        |                        |                                                                                                    |  |  |
| 9     | 9.3                                    | 9.3 9.3.1              |                                                                                                    |  |  |
|       |                                        | NUMVEL                 |                                                                                                    |  |  |
|       |                                        | NUMVEL                 | Total number of degrees of freedom<br>at which velocity histories are specified                                     |  |  |
|       |                                        | If NUMVEL=             | = 0, skip the rest of this Card Group                                                                               |  |  |
|       |                                        | 9.3.2                  |                                                                                                    |  |  |
|       |                                        | For each of the        | NUMVEL where velocity is specified                                                                                  |  |  |
|       |                                        | NODE, IDOF,            | LHNO, VINT                                                                                                    |  |  |
|       | ocity                                  | NODE                   | Node number                                                                                                    |  |  |
| Loads | pecified Velo                          | IDOF = 1<br>= 2<br>= 3 | Skeleton velocity<br>x - direction<br>y - direction<br>z - direction                                                |  |  |
|       | S                                      | = 4<br>= 5<br>= 6      | Apparent relative fluid velocity<br>x-direction<br>y-direction<br>z-direction                                       |  |  |
|       |                                        | LHNO                   | Velocity history number corresponding to sequence of velocity specifications given in Card Group 9.3.3.4 or 9.3.3.5 |  |  |
|       |                                        | VINT                   | Velocity intensity factor                                                                                           |  |  |
|       |                                        | 9.3.3.1                |                                                                                                    |  |  |
|       |                                        | NTFNV, NUMV            | Ή                                                                                                    |  |  |
|       |                                        | NTFNV = 0<br>= 1       | User-specified arbitrary velocity<br>Velocity specified by math function                                            |  |  |
|       |                                        | NUMVH Nur              | mber of different input velocity time histories                                                                     |  |  |

## 4-84 SMAP-3D User's Manual

| Card<br>Group |                 | Input Data and Definitions (Main File) |                                                                                                    |                                                                                                    |                                                                                                    |  |
|---------------|-----------------|----------------------------------------|----------------------------------------------------------------------------------------------------|----------------------------------------------------------------------------------------------------|----------------------------------------------------------------------------------------------------|--|
| 9             | e.e             | ed Arbitrary Velocity)                 | 9.3.3.2         NUMVTP, NVTYPE, DTXV, TVSTART, TVFAC         NUMVTP       Number of velocity-time pairs         NVTYPE = 0       Constant time increment         = 1       Specified times for all time histories         = 2       Specified times for each time history         DTXV       Constant interval for NVTYPE = 0         TVSTART       Starting time         TVFAC       Time scale factor for TV |                                                                                                    |                                                                                                    |  |
| Loads         | Specified Veloc | NTFNV = 0 (User-Specifie               | For Each Load History                                                                                                    | 9.3.3.3<br>If NVTYPE<br>TV <sub>1</sub> , TV <sub>2</sub> ,<br>TV <sub>i</sub><br>For NVT<br>for the f | = 0, go to next Card<br>, TV <sub>NUMVTP</sub><br>Specified times<br>YPE =1, specify only once<br>first load history<br>EL <sub>2</sub> ,, SVEL <sub>NUMVTP</sub><br>Velocity magnitude at time TV <sub>i</sub> |  |

| Card<br>Group      |                    | Input Data and Definitions (Main File) |                                                                                                    |  |  |
|--------------------|--------------------|----------------------------------------|----------------------------------------------------------------------------------------------------|--|--|
| Card<br>Group<br>9 | Specified Velocity | NTFNV = 1 (Math Function)              | Input Data and Definitions (Main File)<br>9.3.3.5<br>For each of NUMVH velocity time histories<br>NFNV, a <sub>1</sub> , a <sub>2</sub> , a <sub>3</sub> , a <sub>4</sub> , a <sub>5</sub><br>NFNV = 1 Polynomial decaying velocity<br>= 2 Exponential decaying velocity<br>= 3 Trigonometric velocity<br>a <sub>1</sub> ,a <sub>2</sub> ,a <sub>3</sub> ,a <sub>4</sub> Velocity function coefficients<br>defined in the next page<br>a <sub>5</sub> Starting time |  |  |
|                    |                    |                                        |                                                                                                    |  |  |

**4-85** 

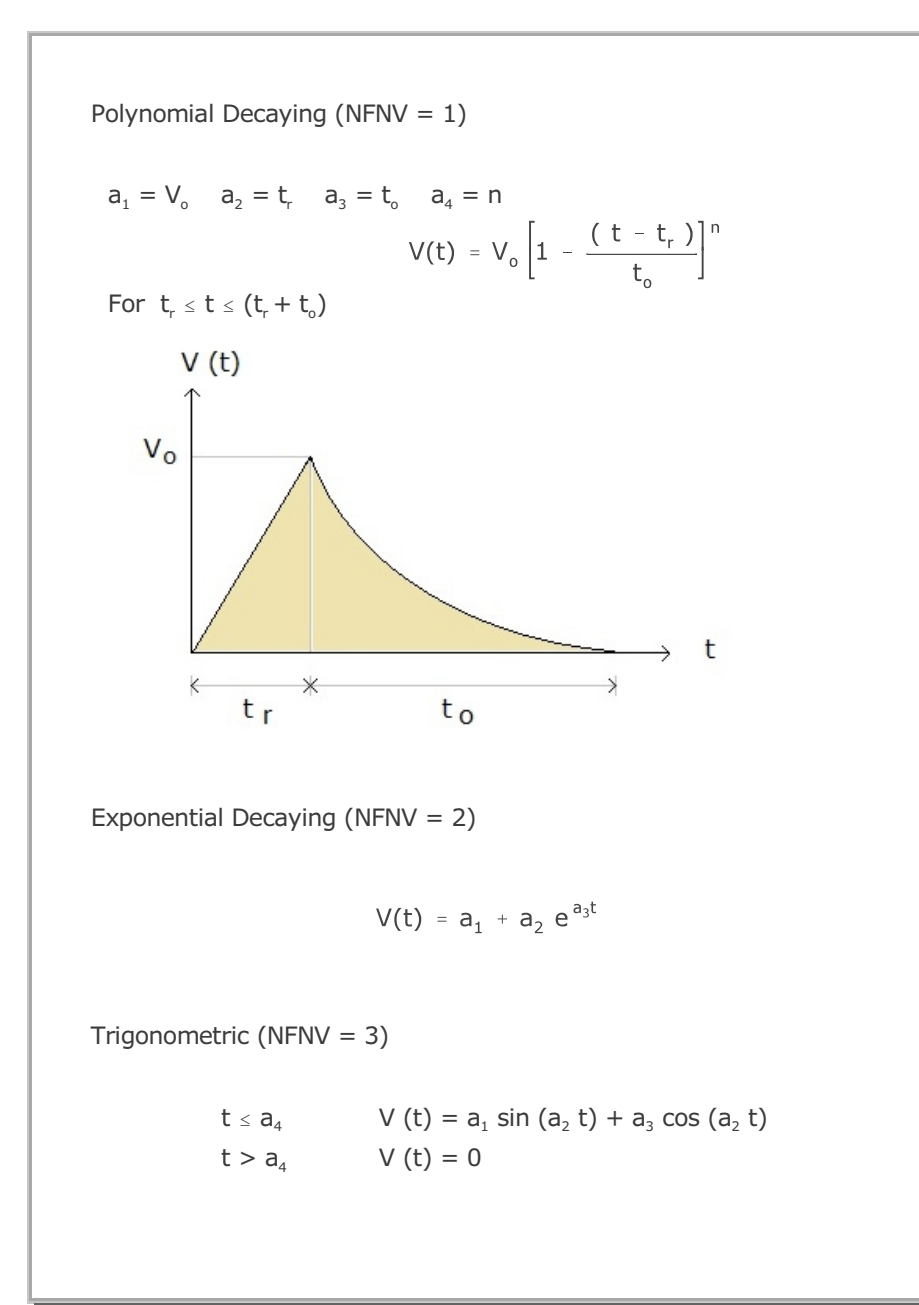

| Card<br>Group |                  | Input Data and Definitions (Main File)                                                                                                    |  |  |  |
|---------------|------------------|----------------------------------------------------------------------------------------------------|--|--|--|
| Group<br>9    | 9.4              | 9.4.1<br>NINVEL<br>NINVEL<br>NINVEL Number of degrees of freedom<br>where initial velocity is applied.<br>If NINVEL= 0, skip the rest of this Card Group<br>9.4.2                                                                                                    |  |  |  |
| Loads         | Initial Velocity | For each of the NINVEL where velocity is applied         NODE, IDOF, VEL         NODE       Node number         Skeleton velocity         IDOF = 1       x-direction         = 2       y-direction         = 3       z-direction         = 4       x-direction         = 5       y-direction         = 6       z-direction         VEL       Initial velocity |  |  |  |

## 4-88 SMAP-3D User's Manual

| Card<br>Group |                        | Input Data and Definitions (Main File)                                                                                                    |
|---------------|------------------------|----------------------------------------------------------------------------------------------------|
| Card<br>Group | Specified Acceleration | 9.5.1         NUMACC, MOTION, EYB, EDEN, ECP, ECS         NUMACC       Total number of directions at which input acceleration time histories are specified         MOTION       = 0       No EHS (Elastic Half Space)         = 1       EHS with base acceleration applied         = 2       EHS with base shear force applied         = 3       EHS with conventional base accel. applied         = 3       EHS with conventional base accel. applied         EYB, EDEN, ECP, ECS : Half space top y coordinate, Unit weight, Compression and Shear wave speeds used for elastic half space if MOTION is not zero         If NUMACC = 0, Skip the rest of this Card Group         9.5.2         For each of NUMACC where acceleration is specified         NODE, IDOF, LHNO, AINT         NODE       Node number         IDOF = 1       x-direction skeleton acceleration         = 3       z-direction skeleton acceleration         = 3       z-direction skeleton acceleration         = 3       z-direction skeleton acceleration         = 4       x-direction skeleton acceleration         = 3       z-direction skeleton acceleration         = 4       x-direction skeleton acceleration         = 4       x-direction skeleton acceleration         = 5       x-direction skeleton acceleration         < |
|               |                        | NUMAH Number of different input time histories                                                                                                    |

| Card<br>Group      |                        | Input Data and Definitions (Main File)            |                                                    |                                                                                                    |                                                                                                    |  |
|--------------------|------------------------|---------------------------------------------------|----------------------------------------------------|----------------------------------------------------------------------------------------------------|----------------------------------------------------------------------------------------------------|--|
| Card<br>Group<br>9 | Specified Acceleration | NTFNA = 0 (User-Specified Arbitrary Acceleration) | 9.5.3.2<br>NUM/<br>NUI<br>NAT<br>TAS<br>TAF<br>IAC | Input Data<br>ATP, NATY<br>MATP<br>TYPE = 0<br>= 1<br>= 2<br>XA<br>START<br>FAC<br>CCM = 0<br>= 1<br>$^{9.5.3.3}$<br>If NATYF<br>TA <sub>1</sub> , TA <sub>2</sub><br>TA <sub>1</sub> , TA <sub>2</sub><br>TA <sub>1</sub> , TA <sub>2</sub><br>TA <sub>1</sub> , TA <sub>2</sub><br>For NAT<br>for the for TAC<br>Acc_Tir | and Definitions (Main File)<br>PE, DTXA, TASTART, TAFAC, IACCM<br>Number of acceleration-time pairs<br>Constant time increment<br>Specified times for all time histories<br>Specified times for each time history<br>Constant time interval for NATYPE = 0<br>Starting time<br>Time scale factor for TA<br>Input histories from Main File<br>Input histories from External Files<br>First 3 lines represent headers<br>PE = 0, go to next Card<br>,, TA <sub>NUMATP</sub><br>Specified times<br>YPE =1, specify only once<br>first load history<br>CCM = 1, specified times read from<br>ne_1.dat, Acc_Time_2.dat |  |
|                    |                        |                                                   | For Eac                                            | Acc_Tir<br>9.5.3.4<br>SACC <sub>1</sub> , S<br>SACC <sub>i</sub><br>For IAC<br>Acc_His                                                                                                    | ne_1.dat, Acc_Time_2.dat<br>SACC <sub>2</sub> ,, SACC <sub>NUMATP</sub><br>Acceleration magnitude at time TA <sub>i</sub><br>CCM = 1, specified histories read from<br>story_1.dat, Acc_History_2.dat                                                                                                    |  |

## 4-90 SMAP-3D User's Manual

| Card<br>Group      |                        | Input Data and Definitions (Main File) |                                                                                                    |                                                                                                    |  |
|--------------------|------------------------|----------------------------------------|----------------------------------------------------------------------------------------------------|----------------------------------------------------------------------------------------------------|--|
| Card<br>Group<br>9 | Specified Acceleration | NTFNA = 1 (Math Function)              | Input Data<br>9.5.3.5<br>For each of NUM<br>NFNA, $a_1$ , $a_2$ , $a_3$<br>NFNA = 1<br>= 2<br>= 3<br>$a_1$ , $a_2$ , $a_3$ , $a_4$<br>$a_5$ | and Definitions (Main File)<br>MAH acceleration time histories<br>a <sub>3</sub> , a <sub>4</sub> , a <sub>5</sub><br>Polynomial decaying acceleration<br>Exponential decaying acceleration<br>Trigonometric acceleration<br>Acceleration function coefficients<br>defined in the next page<br>Starting time |  |
|                    |                        |                                        |                                                                                                    |                                                                                                    |  |

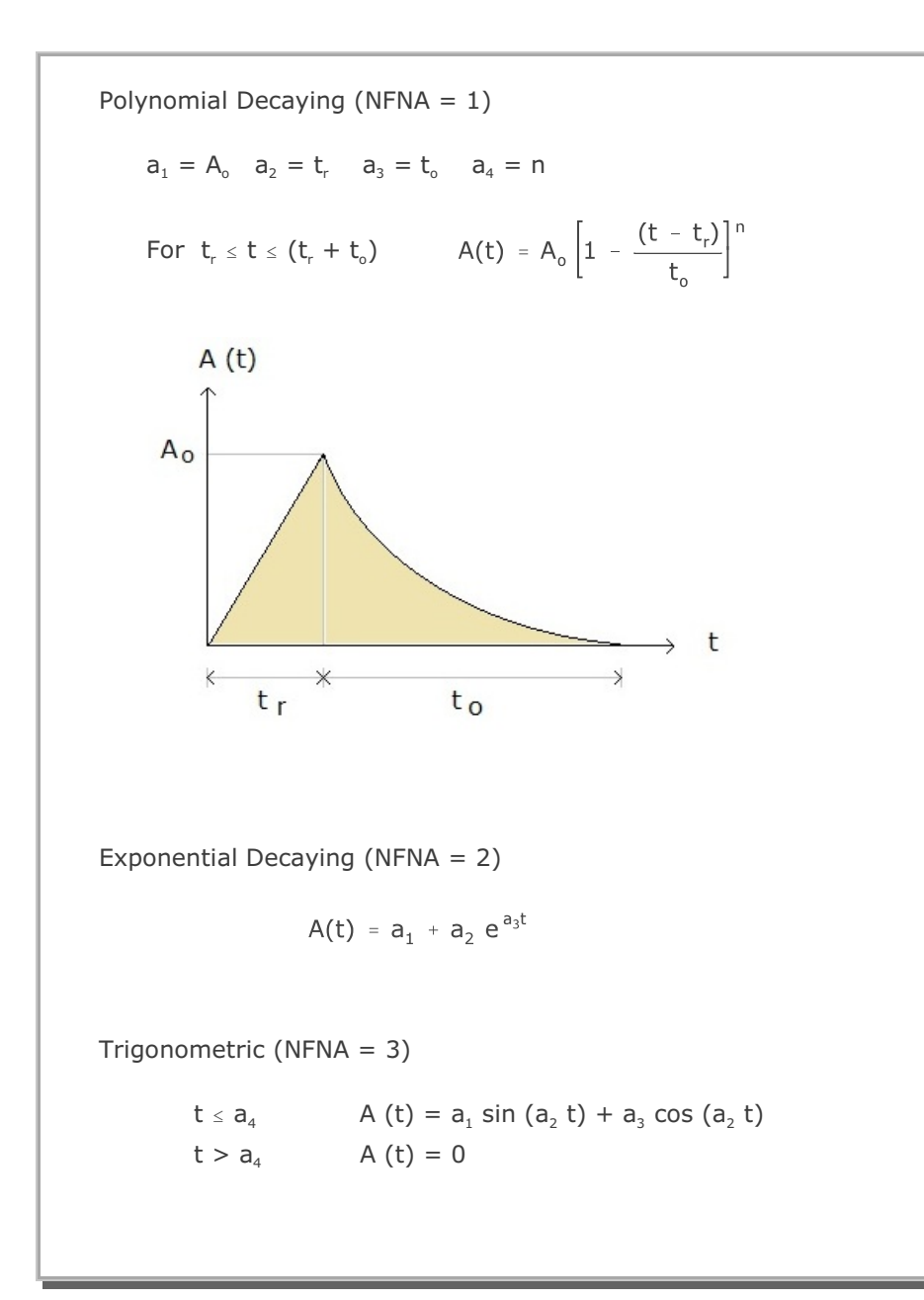

## 4-92 SMAP-3D User's Manual

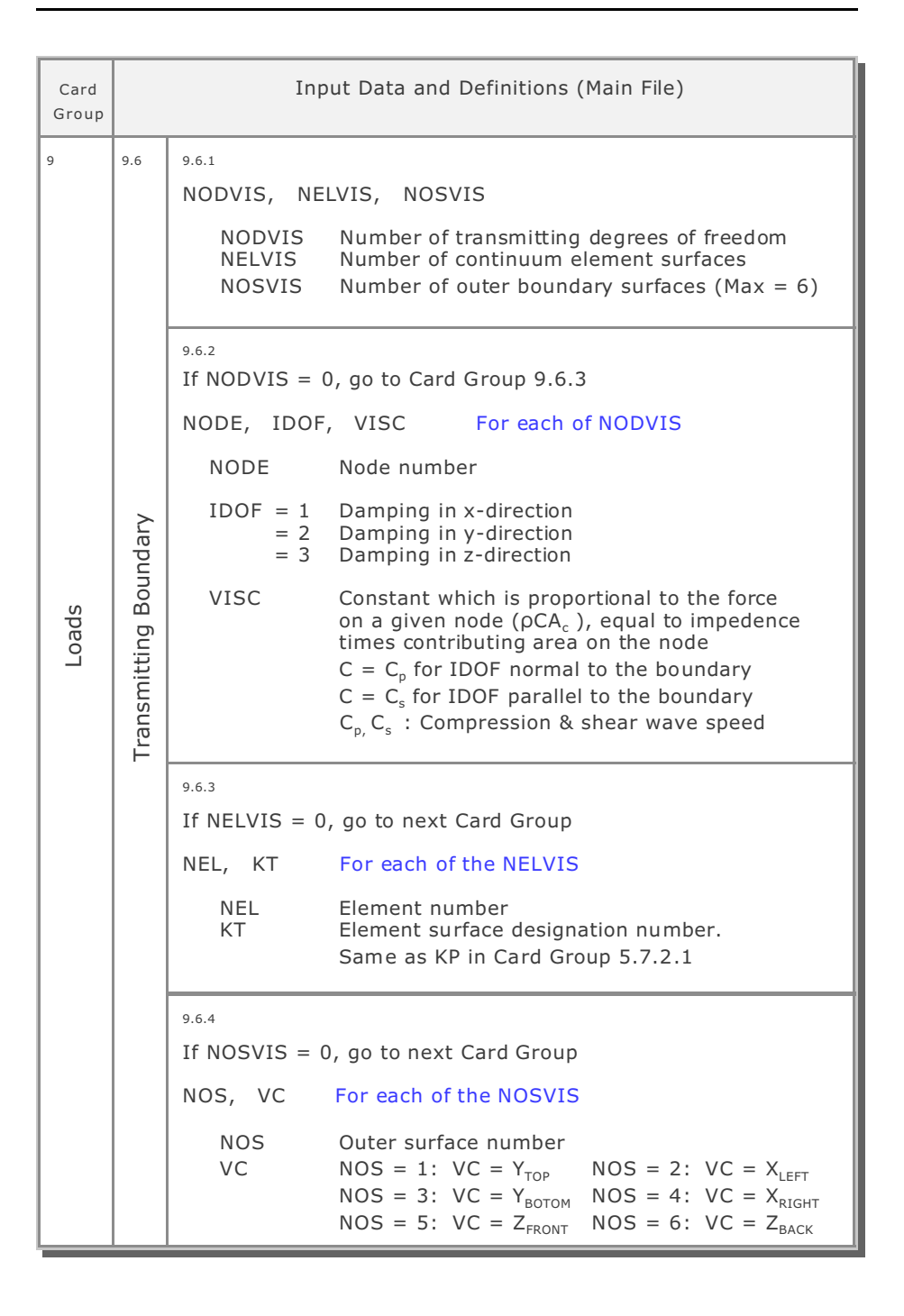

| Card<br>Group    | Input Data and Definitions (Main File)                |                                                                        |  |  |
|------------------|-------------------------------------------------------|------------------------------------------------------------------------|--|--|
| Requested Output | <sup>10.1</sup><br>NTPRNT<br>NTPRNT                   | Number of cycles between output data print                             |  |  |
|                  | <sup>10.2.1</sup><br>NHPEL<br>NHPEL                   | Number of elements at which stress/strain time histories are requested |  |  |
|                  | $If NHPEL = 0, s$ $NEL_{1}, NEL_{2},,$ $NEL$          | skip the following Card<br>Element number to be printed                |  |  |
|                  | <sup>10.3.1</sup><br>NHPMT<br>NHPMT                   | Number of nodes at which motion time histories are requested           |  |  |
|                  | If NHPMT = 0, NODE <sub>1</sub> , NODE <sub>2</sub> , | skip the following Card<br>, NODE <sub>NHPMT</sub>                     |  |  |
|                  | NODE                                                  | Node numbers to be printed                                             |  |  |
|                  | <sup>10.4.1</sup><br>NTIME<br>NTIME                   | Number of times at which stress/strain/motion profiles are requested   |  |  |
|                  | $If NTIME = 0, s$ $TIME_1, TIME_2, .$                 | kip the following Card<br>, TIME <sub>NTIME</sub>                      |  |  |
|                  | TIME                                                  | Time to be printed                                                     |  |  |

## 4.5 Post File

Post File contains information which are used to show graphically the results from the main-processing program.

Post File consists of three different card groups:

- Card Group 11 (PLOT-2D)
- Card Group 12 (PLOT-XY)
- Card Group 13 (FEMAP )

Card Group 11 contains the input data which are used to plot the following snapshots in two dimension:

- Finite element mesh/element/node number
- Principal stress distribution
- Deformed shape
- Beam section force/extreme fiber stress/strain
- Truss axial force/stress/strain
- Contours of continuum element data

Card Group 12 contains the input data for the following plots: Time history

- Stress/strain/time
- Displacement/velocity/acceleration/time

#### Snapshot

- Stress/strain vs. distance
- Displacement/velocity/acceleration vs. distance

Card Groups 13 is no longer supported. These plots can be performed automatically by using PLOT-3D.

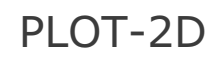

Post-Processor

| Card<br>Group            | Input Data and Definitions (Post File)                                                                                                    |  |  |  |
|--------------------------|----------------------------------------------------------------------------------------------------|--|--|--|
| 11                       | 11.1                                                                                                    |  |  |  |
|                          | NPTYPE, IHOR, IVER                                                                                                    |  |  |  |
| PLOT-2D Plot Information | NPTYPE = 0 End of plotting output<br>= 1 Finite element mesh / element number<br>= 2 Principal stress distribution<br>= 3 Deformed shape<br>= 4 Beam section force / fiber stress / strain<br>= 5 Truss axial force / stress / strain<br>= 6 Contours of continuum element data<br>= 7 Stress state in p-q space and octahedral plane.<br>When NPTYPE = 7 is specified, all other<br>cases of NPTYPE are not considered. IHOR, IVER Horizontal and Vertical coordinate flags<br>( x=1, y=2, z=3, -x=-1, -y=-2, -z=-3)<br>If NPTYPE = 0, Skip rest of Card Group 11 |  |  |  |

# 4-96 SMAP-3D User's Manual

| Card<br>Group            |                                     | Input Data and Definitions (Post File)                                                                                                    |
|--------------------------|-------------------------------------|----------------------------------------------------------------------------------------------------|
| PLOT-2D Plot Information | nite Element Mesh / Element Number) | Input Data and Definitions (Post File)  11.2.1 TITLE TITLE Any title (Max = 70 characters)  11.2.2 IUNIT IUNIT = 1 Inch = 2 Cm = 3 User-specified unit  11.2.3 For IUNIT = 3 NCHR LABEL |
| 6                        | For NPTYPE = 1 (Finit               | NCHR Number of characters for mesh unit<br>LABEL Name of mesh unit                                                                                                    |

| Card<br>Group                                   |                                                       | Input Data and Definitions (Post File)                                                                                                    |
|-------------------------------------------------|-------------------------------------------------------|----------------------------------------------------------------------------------------------------|
| Card<br>Group<br>11<br>PLOT-2D Plot Information | For NPTYPE = 1 (Finite Element Mesh / Element Number) | Input Data and Definitions (Post File)         11.2.4         IMODE         IMODE = 1       Plot finite element mesh         = -1       Plot element and node numbers         = 2       Plot element numbers         = 2       Plot element numbers         = -2       Plot node numbers         = 3       Plot skeleton boundary codes         = -3       Plot fluid boundary codes         = -3       Plot rotational boundary codes         = 4       Plot rotational boundary codes         = 4       Plot specified groups (Max=1000)         11.2.5       NGROUP         NGROUP = 0       Plot all elements         > 0       Plot specified groups (Max=1000)         11.2.6       If NGROUP = 0, Skip this Card         NGROUP [       NSS, NEE, NIC, NNN         Cards [       -       -         I       -       -         NSS       Starting element number in a row         NEE       Number of elements in a row         NIC       Element number increment for next row         NIN       Total number of rows |
|                                                 | ш                                                     | NICElement number increment for next rowNNNTotal number of rows101112132021222330313233NNN= 3                                                                                                    |

# 4-98 SMAP-3D User's Manual

| Card<br>Group            |                          | Input Data and Definitions (Post File)                                                                                                    |
|--------------------------|--------------------------|----------------------------------------------------------------------------------------------------|
| PLOT-2D Plot Information | pal Stress Distribution) | Input Data and Definitions (Post File)  11.3.1 TITLE TITLE Any title (Max = 70 characters)  11.3.2 IUNIT IUNIT = 1 In, Psi = 2 Cm, Kg/cm <sup>2</sup> = 3 User-specified unit  11.3.3 For IUNIT = 3 NCHR LABEL NCHRC |
|                          | For NPTYPE = 2 (Prir     | LABELC<br>NCHR Number of characters for mesh unit<br>LABEL Name of mesh unit<br>NCHRC Number of characters for stress unit<br>LABELC Name of stress unit                                                             |

| Card<br>Group      |                         | Input Data and Definitions (Post File)                                                                              |  |  |
|--------------------|-------------------------|----------------------------------------------------------------------------------------------------|--|--|
| 11                 | al Stress Distribution) | <sup>11.3.4</sup><br>NLTIME, TIME <sub>REF</sub><br>TIME <sub>1</sub> , TIME <sub>2</sub> ,, TIME <sub>NLTIME</sub> |  |  |
| ) Plot Information |                         | NLTIMENumber of specified times (Max=1000)TIME_REFReference timeTIMESpecified time                                  |  |  |
|                    |                         | If TIME <sub>REF</sub> is not equal to 0.0, Stress at TIME <sub>i</sub> are relative to TIME <sub>REF</sub>         |  |  |
|                    |                         | <sup>11.3.5</sup><br>NGROUP, IAVG, ISCRIN, IMESH, IPSTRS                                                            |  |  |
|                    |                         | NGROUP = 0 Plot stresses at all elements<br>> 0 Plot stresses at specified groups<br>(Max=1000)                     |  |  |
| PLOT-20            | = 2 (Princip            | IAVG = 0 Do not plot averages<br>= 1 Plot average stresses                                                          |  |  |
|                    | NPTYPE =                | ISCRIN = 0 Do not screen the data<br>= 1 Screen the data                                                            |  |  |
|                    | For                     | IMESH = 0 Do not plot meshes<br>= 1 Plot meshes                                                                     |  |  |
|                    |                         | IPSTRS = 0 Do not store principal stresses<br>= 1 Store principal stresses on file<br>PSTRS.DAT                     |  |  |
|                    |                         |                                                                                                    |  |  |

# 4-100 SMAP-3D User's Manual

| 11       11.3.6         If NGROUP = 0, Skip this Card         NGROUP _ NSS, NEE, NIC, NNN         Cards           L         Refer to Card Group 11.2.6                                                                                                    | Card<br>Group                                   | Input Data and Definitions (Post File)         |                                                                                                    |
|----------------------------------------------------------------------------------------------------|-------------------------------------------------|------------------------------------------------|----------------------------------------------------------------------------------------------------|
| vipueuout       11.3.7<br>NRL         NRL       NRL         NRL       Number of nodes to be connected<br>by a solid line (Max=5000)         11.3.8       If NRL = 0, Skip this Card         NODE1, NODE2,, NODENRL       NODE Reference node numbers.         If NODE, has negative sign,<br>a New Line is drawn       New Line is drawn | Card<br>Group<br>11<br>HOLT-2D Plot Information | For NPTYPE = 2 (Principal Stress Distribution) | Input Data and Definitions (Post File) II.3.6 If NGROUP = 0, Skip this Card NGROUP NSS, NEE, NIC, NNN Cards [ ] Cards [] Cards Card Group 11.2.6 II.3.7 NRL NRL Number of nodes to be connected by a solid line (Max=5000) II.3.8 If NRL = 0, Skip this Card NODE, NODE,, NODE <sub>NRL</sub> NODE Reference node numbers. If NODE, has negative sign, a New Line is drawn |

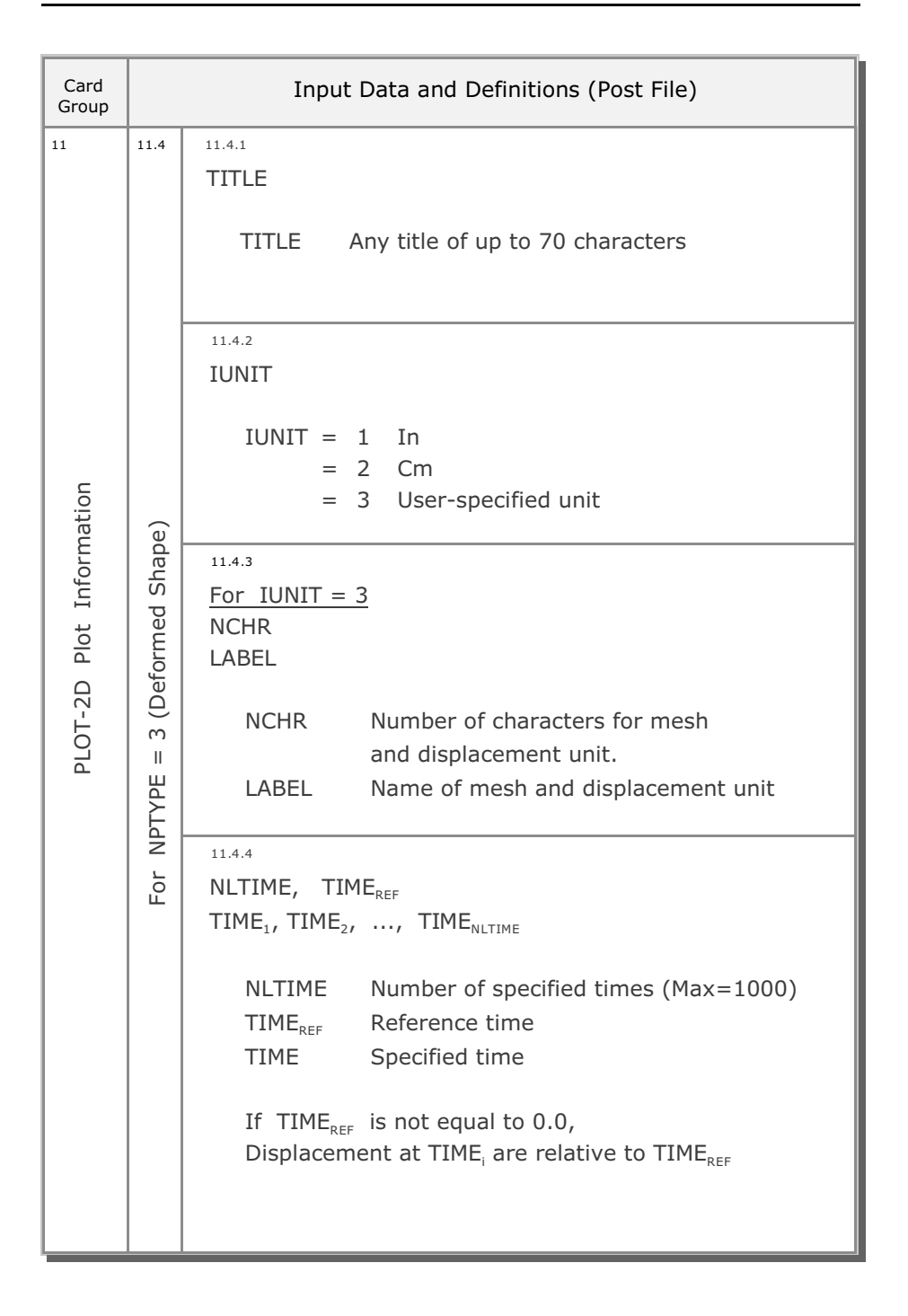

4-101

# 4-102 SMAP-3D User's Manual

| Card<br>Group            |                                 | Input Data and Definitions (Post File)                                                                                                    |
|--------------------------|---------------------------------|----------------------------------------------------------------------------------------------------|
| PLOT-2D Plot Information | For NPTYPE = 3 (Deformed Shape) | 114.5Row and Line Plots (Repeat in any order)For Row Plot> 1, IDISP<br>NSR, JCR, NJR, ICR, NIRFor Line Plot> 2, IDISP<br>NPT<br>NODE1, NODE2,, NODENTFor End Plot> 0, 0IDISP = 0 Undeformed shape<br> |
|                          |                                 |                                                                                                    |

| Card<br>Group            | Input Data and Definitions (Post File)                              |                                                                                                    |  |
|--------------------------|---------------------------------------------------------------------|----------------------------------------------------------------------------------------------------|--|
| PLOT-2D Plot Information | For NPTYPE = 4 (Beam Section Force / Extreme Fiber Stress / Strain) | <sup>11.5.1</sup><br>TITLE<br>TITLE Any title (Max = 70 characters)                                                                                                    |  |
|                          |                                                                     | IUNIT = 1 In, Psi<br>= 2 Cm, Kg/cm <sup>2</sup><br>= 3 User-specified unit                                                                                                    |  |
|                          |                                                                     | 11.5.3         For IUNIT = 3         NCHR         LABEL         NCHRB         LABELB         NCHR         NCHR         NCHR         NCHR         NCHR         NCHR         NCHR         NCHR         NCHR         NCHR         NCHR         NCHR         Number of characters for mesh unit         NCHRB         NUmber of characters for section force /         extreme fiber stress         LABELB         Name of section force / fiber stress         LABELB         Name of section force / fiber stress |  |

# 4-104 SMAP-3D User's Manual

| Card<br>Group            | Input Data and Definitions (Post File)                              |                                                                                                    |  |
|--------------------------|---------------------------------------------------------------------|----------------------------------------------------------------------------------------------------|--|
| PLOT-2D Plot Information | For NPTYPE = 4 (Beam Section Force / Extreme Fiber Stress / Strain) | $\begin{tabular}{lllllllllllllllllllllllllllllllllll$                                                                                                    |  |
|                          |                                                                     | <ul> <li><sup>11.5.5</sup><br/>NBTS</li> <li>NBTS = 1 Thrust <ul> <li>2 Shear in member y direction</li> <li>3 Shear in member z direction</li> <li>4 Torque</li> <li>5 Bending moment about y axis</li> <li>6 Bending moment about z axis</li> <li>See Figure PL-4 for Sign Convention</li> </ul> </li> <li><sup>11.5.6</sup><br/>NBGROUP</li> </ul> |  |
|                          |                                                                     | NEGROUP NUMBER OF DEAM GROUPS (Max=280)                                                                                                    |  |
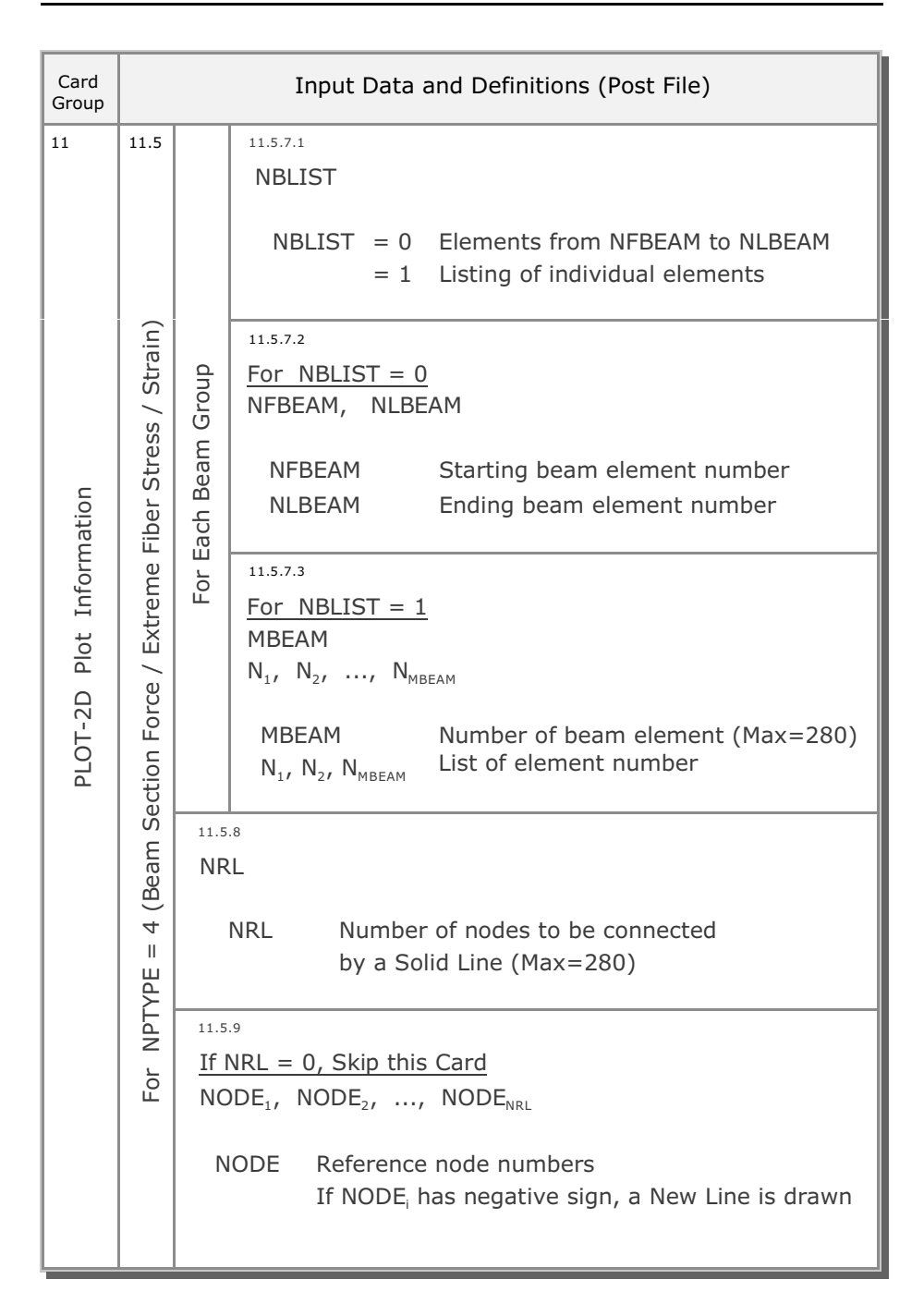

### 4-106 SMAP-3D User's Manual

| Card<br>Group                                   | Input Data and Definitions (Post File)               |                                                                                                    |  |
|-------------------------------------------------|------------------------------------------------------|----------------------------------------------------------------------------------------------------|--|
| Card<br>Group<br>11<br>PLOT-2D Plot Information | For NPTYPE = 5 (Truss Axial Force / Stress / Strain) | Input Data and Definitions (Post File)         11.6.1       TITLE         TITLE       TITLE Any title (Max = 70 characters)         11.6.2       IUNIT         IUNIT = 1 In, Pound       = 2 Cm, Kg         = 3 User-specified unit       11.6.3         For IUNIT = 3       NCHR         LABEL       NCHR         LABEL       Name of characters for mesh unit         LABEL       Name of mesh unit         NCHRT       Number of characters for axial data         LABEL       Name of axial force / stress / strain |  |
|                                                 |                                                      |                                                                                                    |  |

| Card<br>Group      |                           | Input Data and Definitions (Post File)                                                                                          |  |  |
|--------------------|---------------------------|----------------------------------------------------------------------------------------------------|--|--|
| 11                 | 11.6                      | <sup>11.6.4</sup><br>NLTIME, TIME <sub>REF</sub><br>TIME <sub>1</sub> , TIME <sub>2</sub> ,, TIME <sub>NLTIME</sub>             |  |  |
|                    | ain)                      | TIMEReference timeTIMESpecified times                                                                                           |  |  |
| mation             | ress / Str                | If TIME <sub>REF</sub> is not equal to 0.0,<br>Force / Stress / Strain at TIME <sub>i</sub> are relative to TIME <sub>REF</sub> |  |  |
| PLOT-2D Plot Infor | 5 (Truss Axial Force / St | NTTS<br>NTTS = 1 Axial force<br>= 2 Axial stress<br>= 3 Axial strain                                                            |  |  |
|                    | For NPTYPE =              | NTGROUP<br>NTGROUP Number of truss groups (Max=100)                                                                             |  |  |

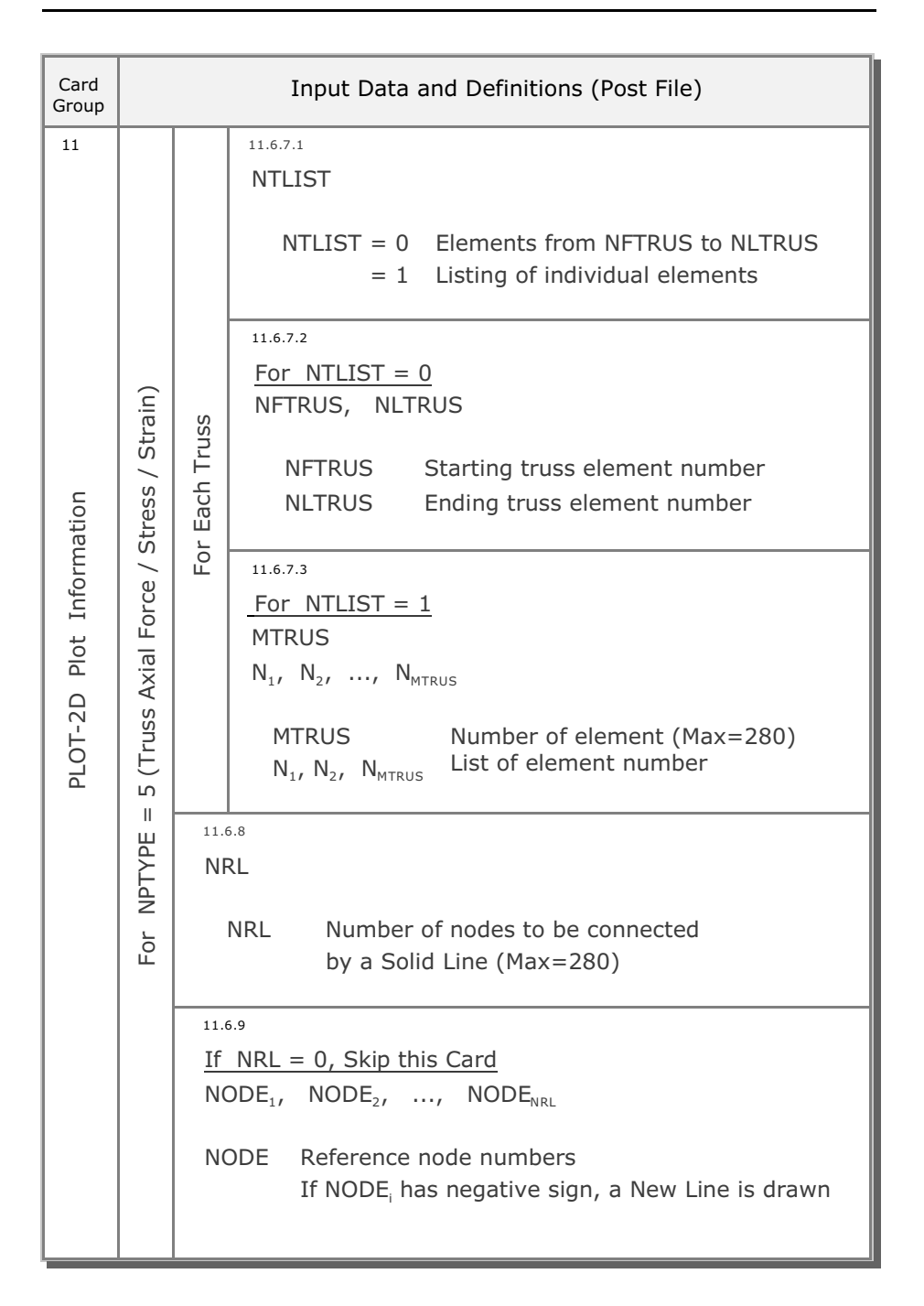

Card Input Data and Definitions (Post File) Group 11.7.1 TITLE TITLE Any title (Max = 70 characters) 11.7.2 IUNIT IUNIT = 1 In, Pound Element Data) = 2 Cm, Kg = 3 User-specified unit 11.7.3 For IUNIT = 36 (Contours of Continuum NCHR LABEL NCHRC LABELC Number of characters for mesh unit NCHR Name of mesh unit LABEL NCHRC Number of characters for contouring data LABELC Name of contouring data II NPTYPE 11.7.4 NLTIME, TIME<sub>REF</sub> TIME<sub>1</sub>, TIME<sub>2</sub>, ..., TIME<sub>NLTIME</sub> For Number of specified times (Max=1000) NLTIME  $\mathsf{TIME}_{\mathsf{REF}}$ Reference time Specified time TIME If  $TIME_{REF}$  is not equal to 0.0,

Contour plots at TIME, are relative to TIME<sub>REF</sub>

11

PLOT-2D Plot Information

4-109 SMAP-3D User's Manual

| Card<br>Group | Input Data and Definitions (Post File) |                                                                                                    |  |
|---------------|----------------------------------------|----------------------------------------------------------------------------------------------------|--|
| 11            |                                        | 11.7.5<br>NCTS                                                                                                    |  |
|               |                                        | NCTS Variable to be plotted. Select from Table PL-1                                                                                                    |  |
|               |                                        | 11.7.6                                                                                                    |  |
|               | ta)                                    | DELTA, IRES, IRGP, IENL, $R_x$ , $R_y$                                                                                                    |  |
| ation         | Element Dat                            | DELTA = -DELTA Line contour, absolute value of<br>DELTA is desired contour interval<br>= 0 Color-filled contour<br>= 2 Smoothed color-filled contour                                                                    |  |
| t Inform      | ntinuum                                | IRES = 0 Draft copy<br>= 1 Fine copy                                                                                                    |  |
|               | urs of Cc                              | IRGP = 0 Values at ref. grid points are not added<br>= 1 Values at ref. grid points are added                                                                                                    |  |
| РГОТ          | = 6 (Contoi                            | IENL = 0 Standard view<br>= 2 Laplacian & spline interpolation scheme<br>= 3 Davis distance to a power interpolation                                                                                                    |  |
|               | For NPTYPE :                           | $\begin{array}{l} \hline \mbox{For IENL= 2} \\ R_x & \mbox{Weight factor applied to spline function} \\ If \ R_x = 0.0, \ \mbox{only Laplacian interpolation is used} \\ R_y \ \mbox{is not used} \end{array}$          |  |
|               |                                        | For IENL= 3RyPower applied to 1/(distance **power)<br>interpolation scheme. Recommended starting<br>value is 4.0. Rx is not used<br>Reference [Davis, J.c., 1986, Statistics and<br>Data Analysis in Geology, page 356] |  |

| Card<br>Group            | Input Data and Definitions (Post File) |                                                                                                    |  |
|--------------------------|----------------------------------------|----------------------------------------------------------------------------------------------------|--|
| PLOT-2D Plot Information | 6 (Contours of Continuum Element Data) | <pre>11.7.7 NGROUP NGROUP = 0 Plot at all elements &gt; 0 Plot at specified groups (Max=1000)</pre>                                                                                                    |  |
|                          |                                        | $\frac{\text{If NGROUP} = 0, \text{ Skip this Card}}{\text{If NGROUP}} \begin{bmatrix} \text{NSS, NEE, NIC, NNN} \\ - & - & - \\ - & - & - \\ - & - & - \\ - & - &$                                                                               |  |
|                          |                                        | NRL<br>NRL Number of nodes to be connected<br>by a Solid Line (Max=5000)                                                                                                    |  |
|                          | For NPTYPE = (                         | <ul> <li><sup>11.7.10</sup><br/><u>If NRL = 0, Skip this Card</u></li> <li>NODE<sub>1</sub>, NODE<sub>2</sub>,, NODE<sub>NRL</sub></li> <li>NODE Reference node numbers<br/>If NODE<sub>i</sub> has negative sign, a New Line is drawn</li> </ul> |  |

# 4-111a SMAP-3D User's Manual

| Card<br>Group             | Input Data and Definitions (Post File)  |                                                                                                    |  |
|---------------------------|-----------------------------------------|----------------------------------------------------------------------------------------------------|--|
| Card<br>Group<br>11<br>11 | tate in p-q Space and Octahedral Plane) | Input Data and Definitions (Post File)         11.8.1         TITLE         TITLE         TITLE         Any title of up to 70 characters         11.8.2         LABELC         LABELC         LABELC         LABELC         II.8.3         NLTIME         TIME1, TIME2,, TIMENLTIME         NLTIME         NLTIME         NLTIME         NLTIME         NLTIME         NLTIME         NLTIME         NLTIME         Specified time |  |
|                           | For NPTYPE = 7 (Stress                  | <pre>11.8.4 NUMNEL NEL<sub>1</sub>, NEL<sub>2</sub>,, NEL<sub>NUMNEL</sub> NUMNEL Number of specified elements (Max=10) NEL Element number</pre>                                                                                                    |  |

| NCTS | Legend     | Description             |                                                                                                    |
|------|------------|-------------------------|----------------------------------------------------------------------------------------------------|
|      |            | Continuum Element (See  | e Fig. PL-1)                                                                                                    |
| 2    | STRESS-XX  | Normal XX stress        | $(\sigma_{x}')$                                                                                                    |
| 3    | STRESS-YY  | Normal YY stress        | $(\sigma_{y}')$                                                                                                    |
| 4    | STRESS-ZZ  | Normal ZZ stress        | $(\sigma_{z}')$                                                                                                    |
| 5    | STRESS-XY  | Shear XY stress         | $(\tau_{xy})$                                                                                                    |
| 6    | STRESS-YZ  | Shear YZ stress         | $(\tau_{yz})$                                                                                                    |
| 7    | STRESS-XZ  | Shear XZ stress         | $(\tau_{xz})$                                                                                                    |
| 8    | PRESSURE   | Mean pressure           | (P')                                                                                                    |
| 9    | FLUID-PRES | Fluid pressure          | (п)                                                                                                    |
| 10   | TSTRESS-XX | Normal XX total stress  | $(\sigma_x = \sigma_x' + n)$ $(\sigma_y = \sigma_y' + n)$ $(\sigma_z = \sigma_z' + n)$ $(P = P' + n)$ $(Q = (3/\sqrt{2}) \tau_{oct})$ |
| 11   | TSTRESS-YY | Normal YY total stress  |                                                                                                    |
| 12   | TSTRESS-ZZ | Normal ZZ total stress  |                                                                                                    |
| 13   | TPRESSURE  | Total mean pressure     |                                                                                                    |
| 14   | D.STRES    | Deviatoric stress       |                                                                                                    |
| 15   | STRAIN-XX  | Normal XX strain        |                                                                                                    |
| 16   | STRAIN-YY  | Normal YY strain        |                                                                                                    |
| 17   | STRAIN-ZZ  | Normal ZZ strain        |                                                                                                    |
| 18   | STRAIN-XY  | Shear XY strain         |                                                                                                    |
| 19   | STRAIN-YZ  | Shear YZ strain         |                                                                                                    |
| 20   | STRAIN-XZ  | Shear XZ strain         |                                                                                                    |
| 21   | VOL-STRAIN | Volumetric strain       |                                                                                                    |
| 22   | GAMMA-OCT  | Octahedral shear strain | $(\gamma_{oct})$                                                                                                    |
| 23   | TAU-OCT    | Octahedral shear stress | $(\tau_{oct})$                                                                                                    |
| 24   | FS         | Safety factor           | (Fig. PL-2)                                                                                                    |
| 25   | YIELD-FLAG | Yield flag              | (Fig. PL-3)                                                                                                    |
| 26   | STRESS - 1 | Major principal stress  | $(\sigma_{1}')$                                                                                                    |
| 27   | STRESS - 2 | Inter. principal stress | $(\sigma_{2}')$                                                                                                    |
| 28   | STRESS - 3 | Minor principal stress  | $(\sigma_{3}')$                                                                                                    |

#### Table PL-1 Continuum Contour Plot

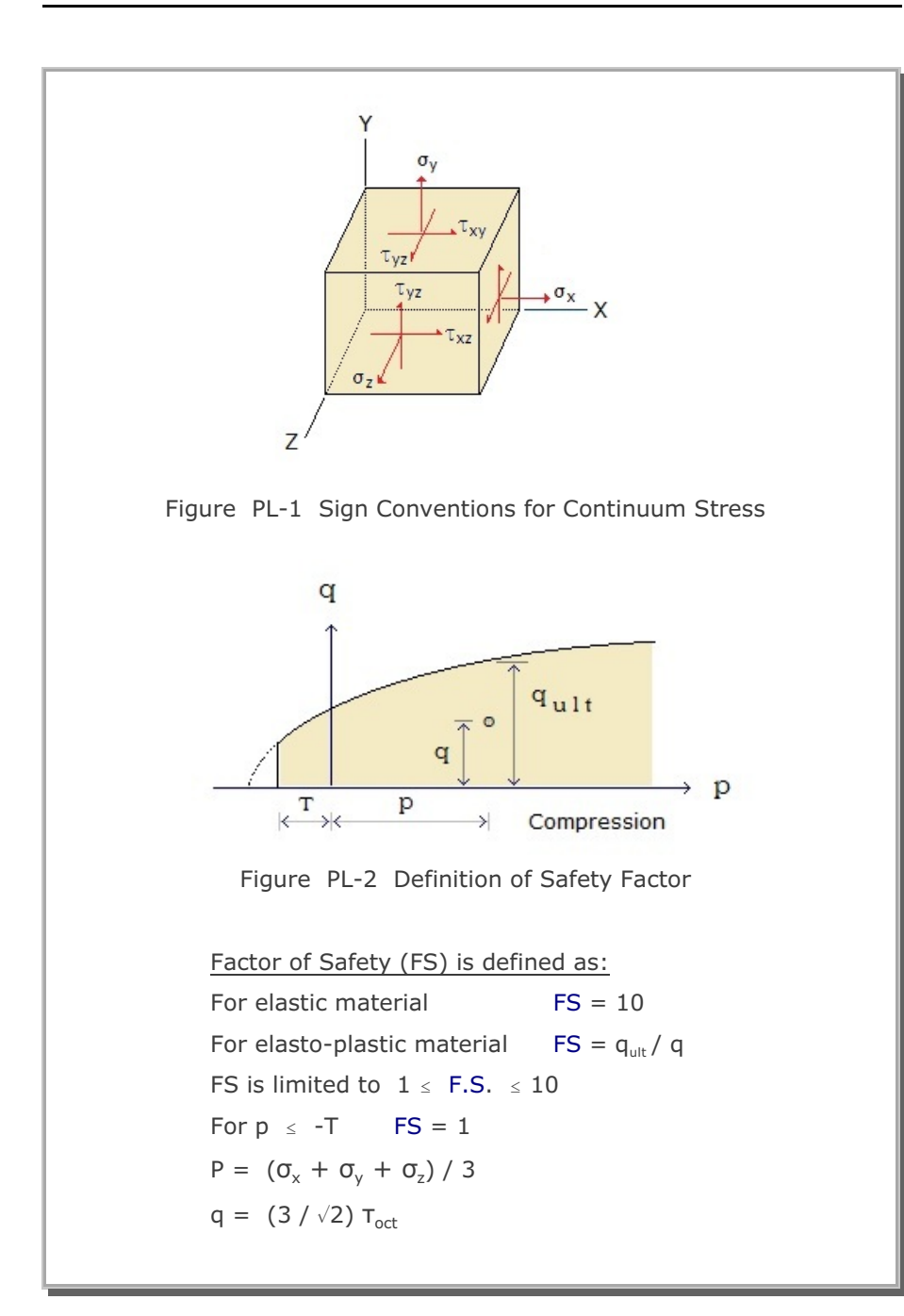

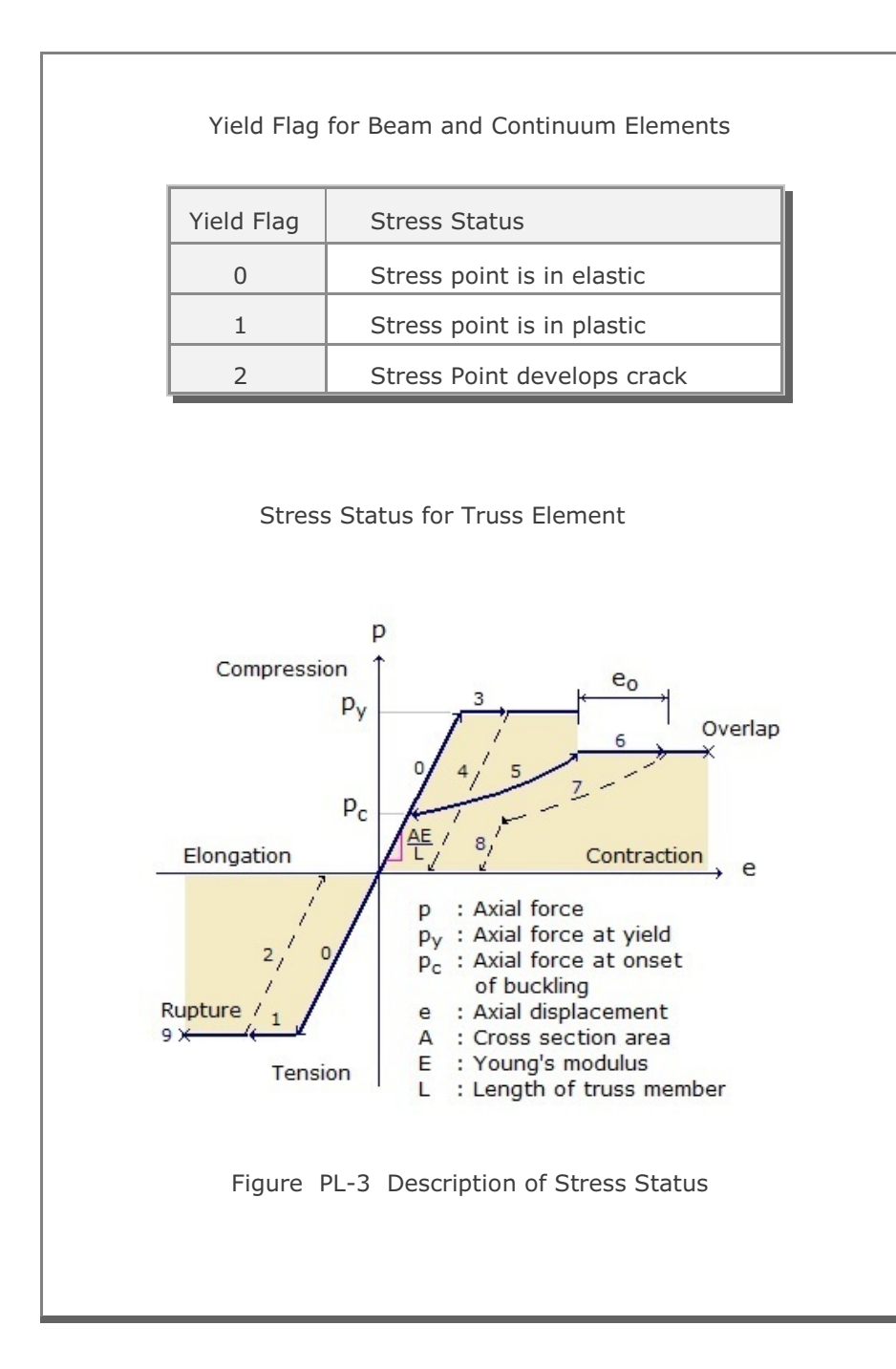

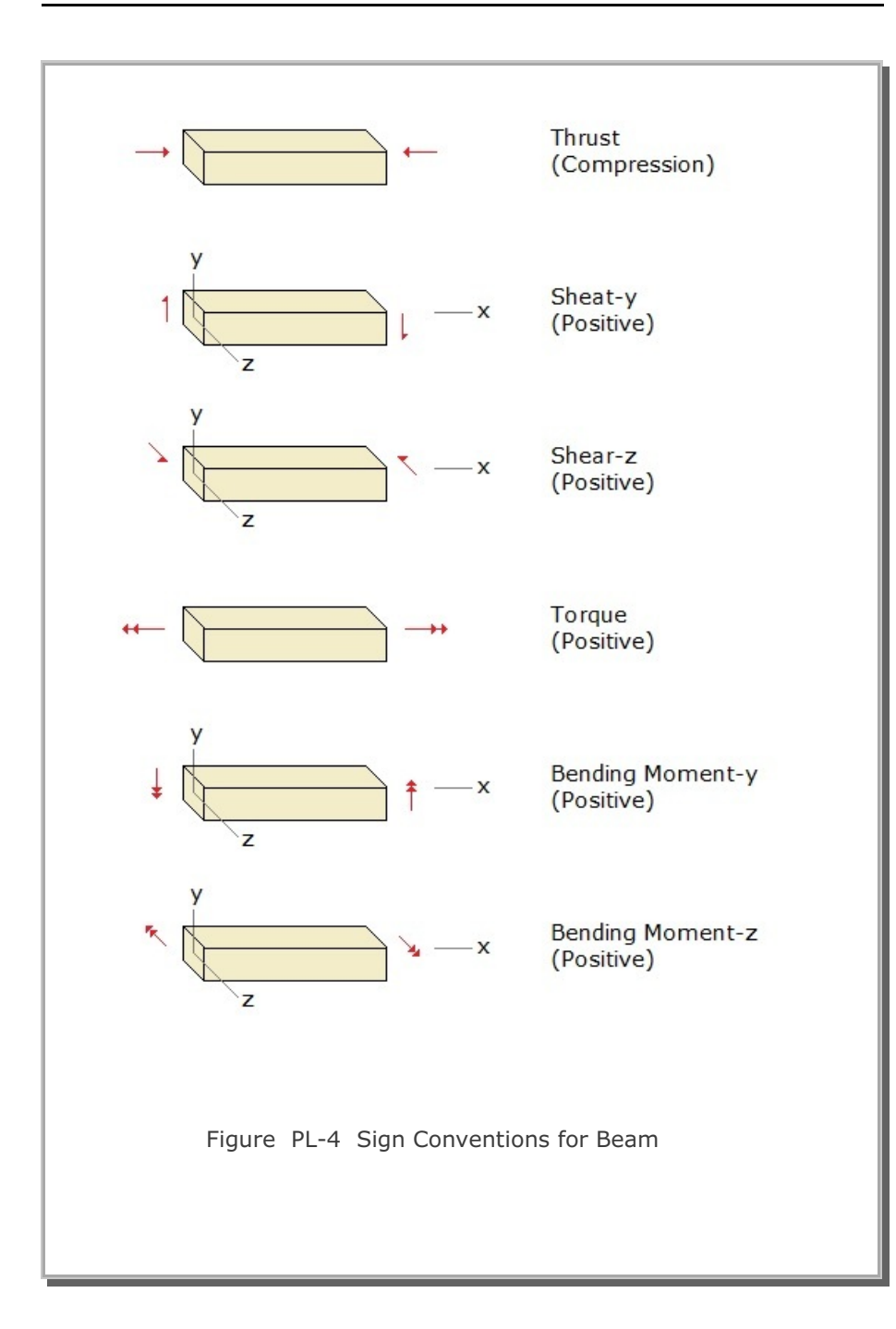

PLOT-XY

Post-Processor

| Input Data and Definitions (Post File)                                       |                                                                                                    |  |
|------------------------------------------------------------------------------|----------------------------------------------------------------------------------------------------|--|
| 12.1<br>IPTYPE<br>0<br>1<br>2<br>3<br>4<br>5<br>6<br>7<br>8<br>9<br>10<br>11 | Input Data and Definitions (Post File) End of plotting output Standard Time history Stress/Strain/Time Displacement/Velocity/Accel./Time Standard Snapshot Stress/Strain vs. Distance Displacement/Velocity/Accel. vs. Distance Simplified Time history Stresses/Strains for a Given Element Stress/Strain Pair for Different Elements Displacement/Velocities/Accel. for a Given Node Displacement/Velocity/Accel. Pair for Different Nodes Simplified Snapshot Stresses/Strains for a Given Time Stress/Strain for Different Times Displacements/Velocities/Accel. for a Given Time |  |
| 10<br>11<br>12                                                               | Stress/Strain for Different Times<br>Displacements/Velocities/Accel. for a Given Time<br>Displacement/Velocity/Accel. for Different Times                                                                                                    |  |
| Note:                                                                        | Simplified plots (IPTYPE 5 to 12) should be specified<br>after standard plots. You can edit simplified plots<br>using PlotXY Generator in SMAP Run Menu.                                                                                                    |  |
|                                                                              | 12.1<br>IPTYPE<br>0<br>1<br>2<br>3<br>4<br>5<br>6<br>7<br>8<br>9<br>10<br>11<br>12<br>Note:                                                                                                    |  |

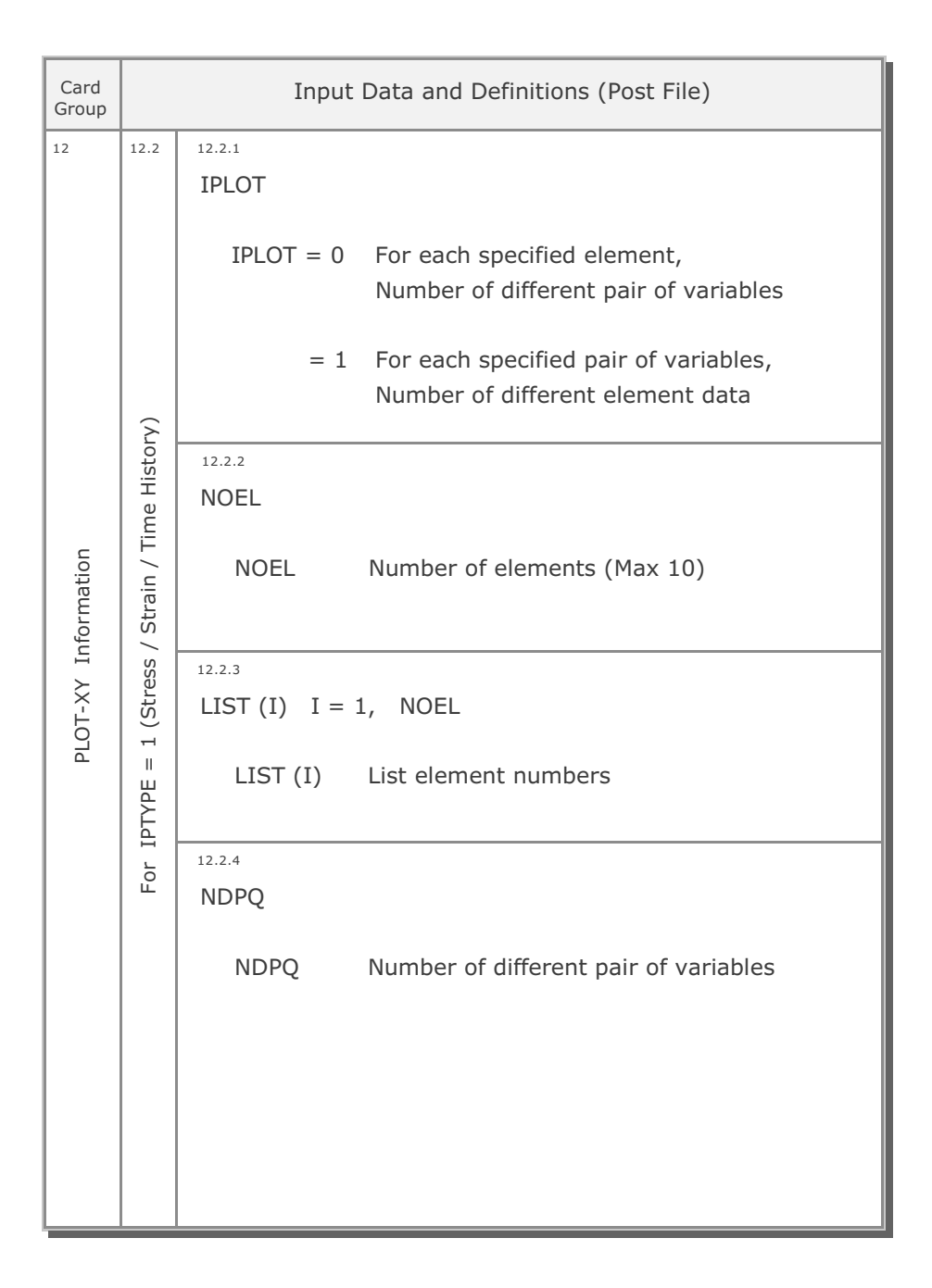

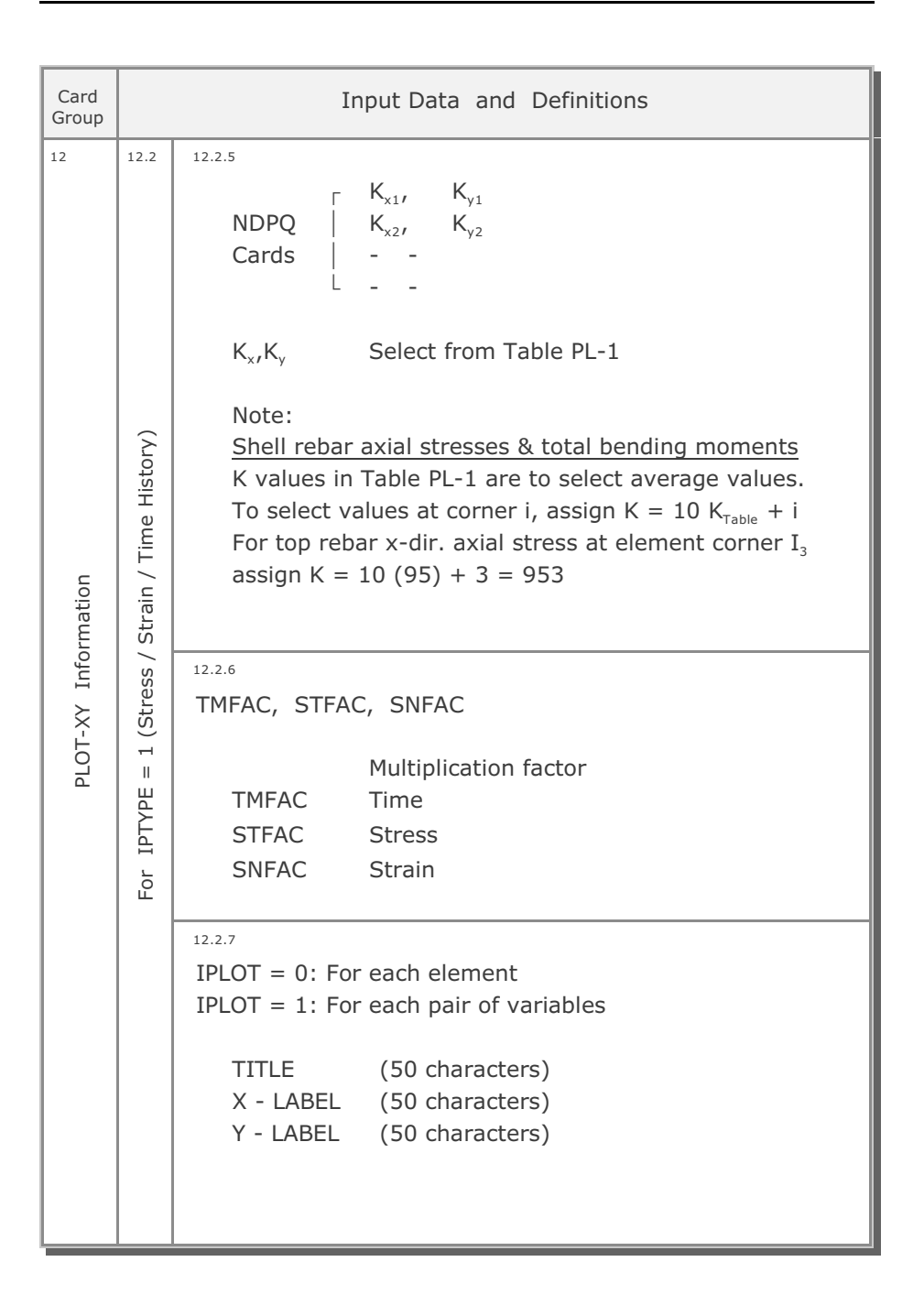

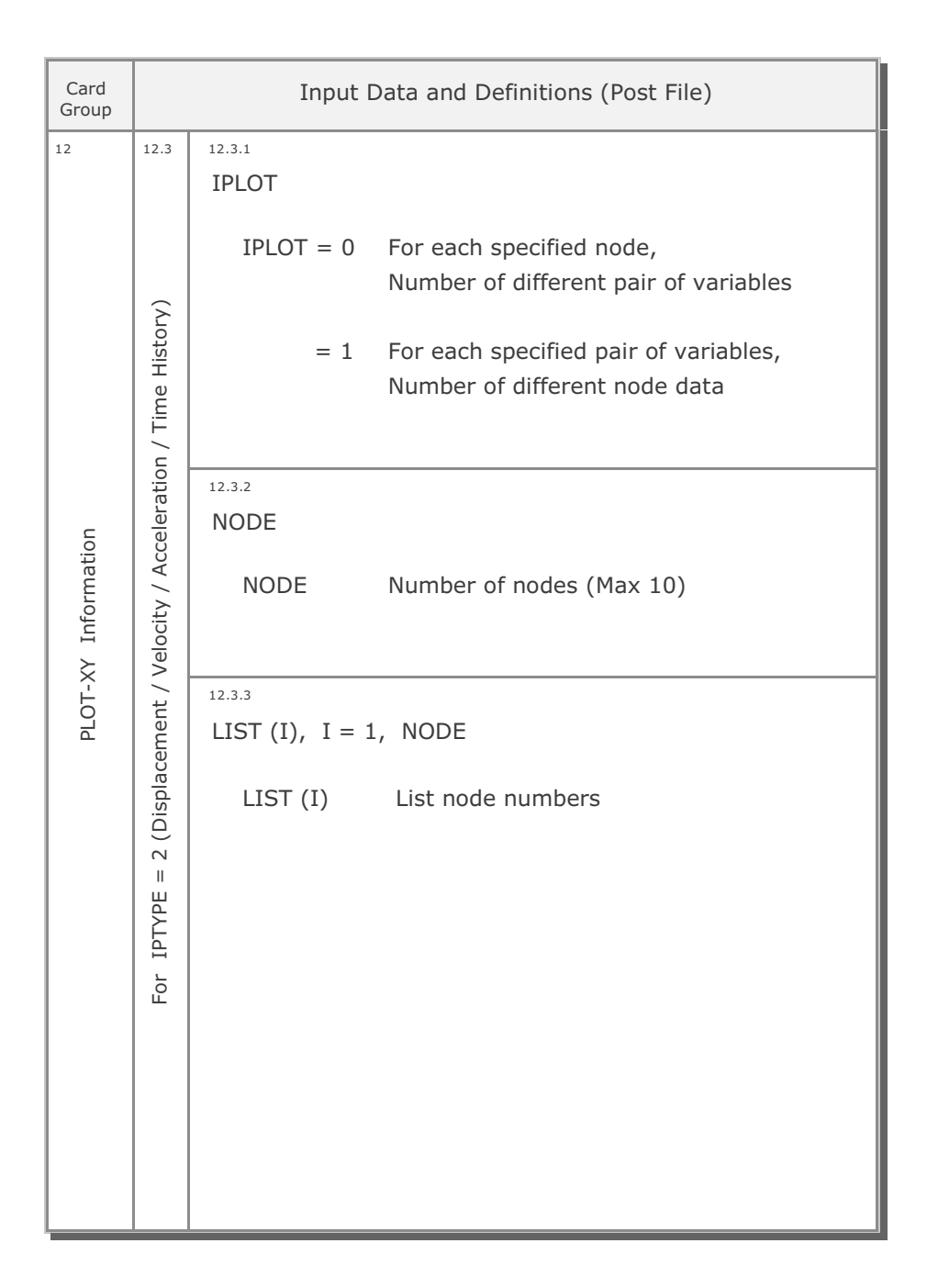

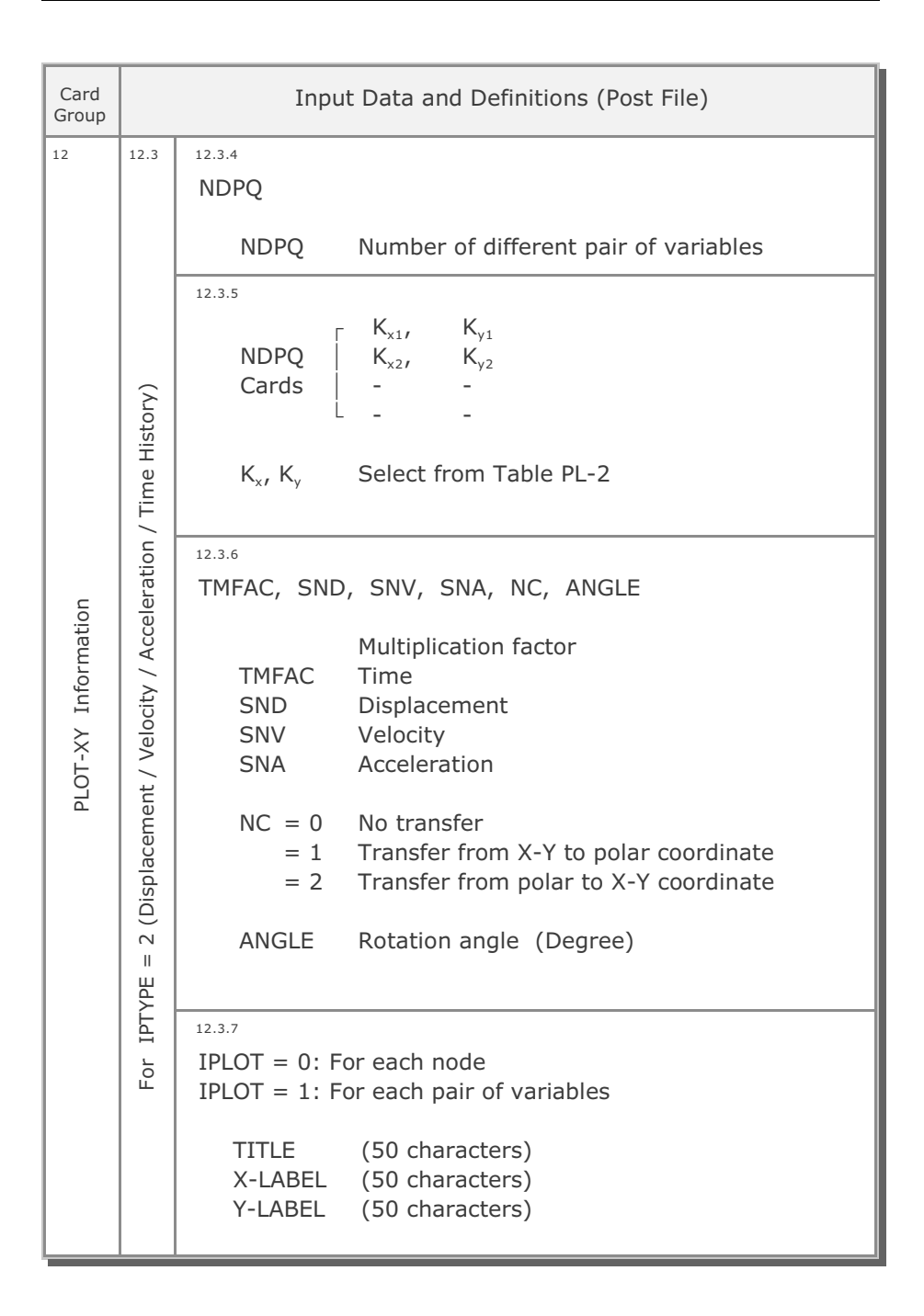

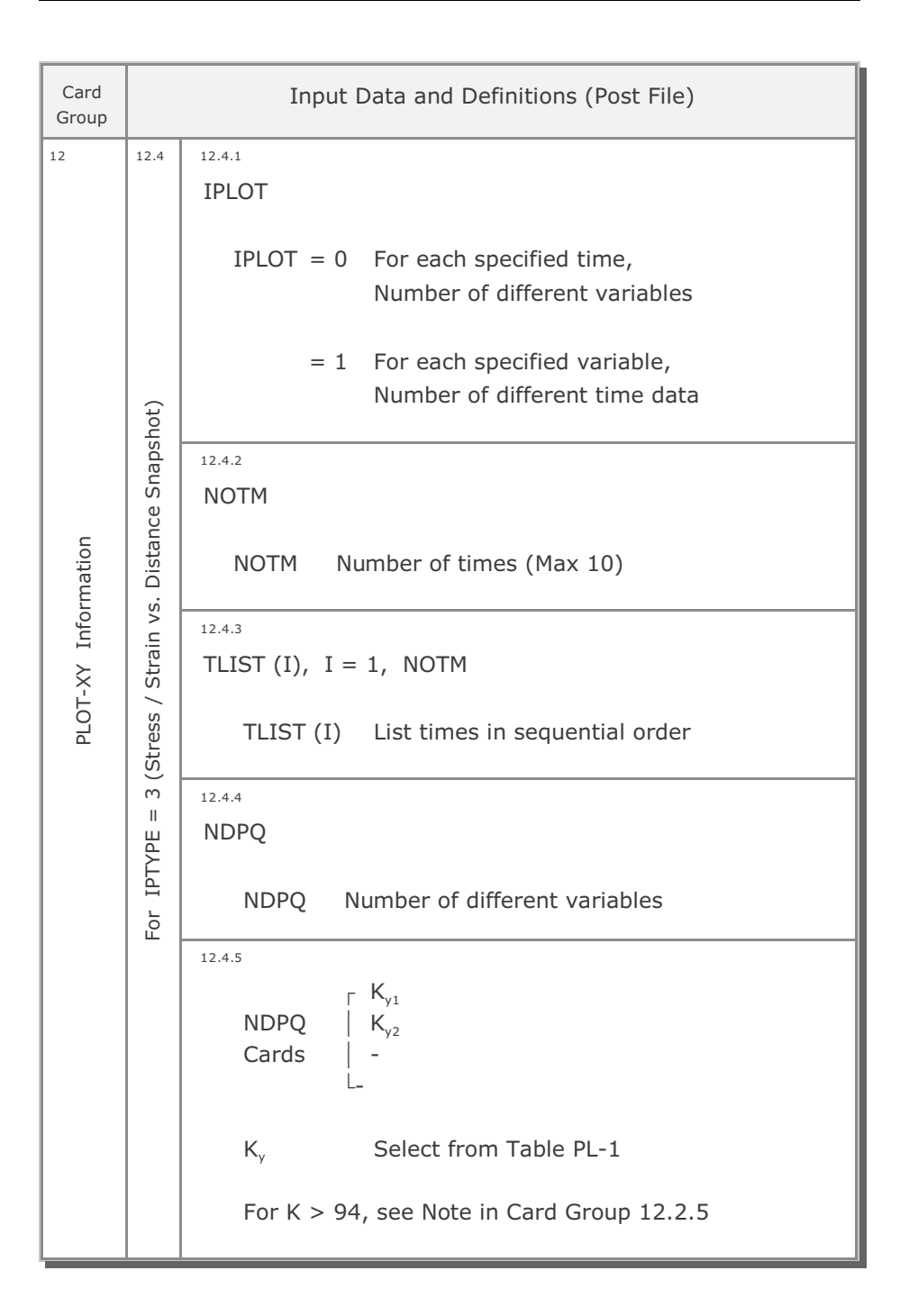

| Card<br>Group       | Input Data and Definitions (Post File) |                                                                                                    |  |
|---------------------|----------------------------------------|----------------------------------------------------------------------------------------------------|--|
| Card<br>Group<br>12 | Vistance Snapshot)                     | Input Data and Definitions (Post File)<br>12.4.6<br>ISCALD, ILTNUM, XSTART<br>ISCALD = 0 Unscaled distance<br>= 1 Scaled distance<br>ILTNUM = 0 Do not list element numbers<br>= 1 List Element No vs Value in PlotXy.Lin<br>XSTART Reference starting X-coordinate<br>Note:<br>If ISCALD = 1 and ILTNUM = 1,                                                                         |  |
| matic               | n vs.                                  | X-LABEL is used for distance unit                                                                                                    |  |
| PLOT-XY Informat    | For IPTYPE = 3 (Stress / Strain vs.    | 12.4.7         Element Number Specification (Max 800 Elements)         For arbitrary order       > 1         NRL       NRL         N1, N2, NRL         For sequential order       > 2         NSTAR, NINCR, NPONT         For end of generation       > 0         NRL       Number of elements         N1, N2,,NRL       Element numbers         NSTAR       Starting element numbers |  |
|                     |                                        | NPONT Number of element                                                                                                    |  |

### 4-124 SMAP-3D User's Manual

| Card<br>Group       | Input Data and Definitions (Post File)   |                                                                                                    |  |
|---------------------|------------------------------------------|----------------------------------------------------------------------------------------------------|--|
| Card<br>Group<br>12 | ance Snapshot)                           | 12.4.8<br>STFAC, SNFAC, SDFAC<br>Multiplication factor<br>STFAC Stress<br>SNFAC Strain<br>SDFAC Distance                                                    |  |
| PLOT-XY Information | For IPTYPE = 3 (Stress / Strain vs. Dist | 12.4.9<br>IPLOT = 0: For each specified time<br>IPLOT = 1: For each variable<br>TITLE (50 characters)<br>X-LABEL (50 characters)<br>Y-LABEL (50 characters) |  |

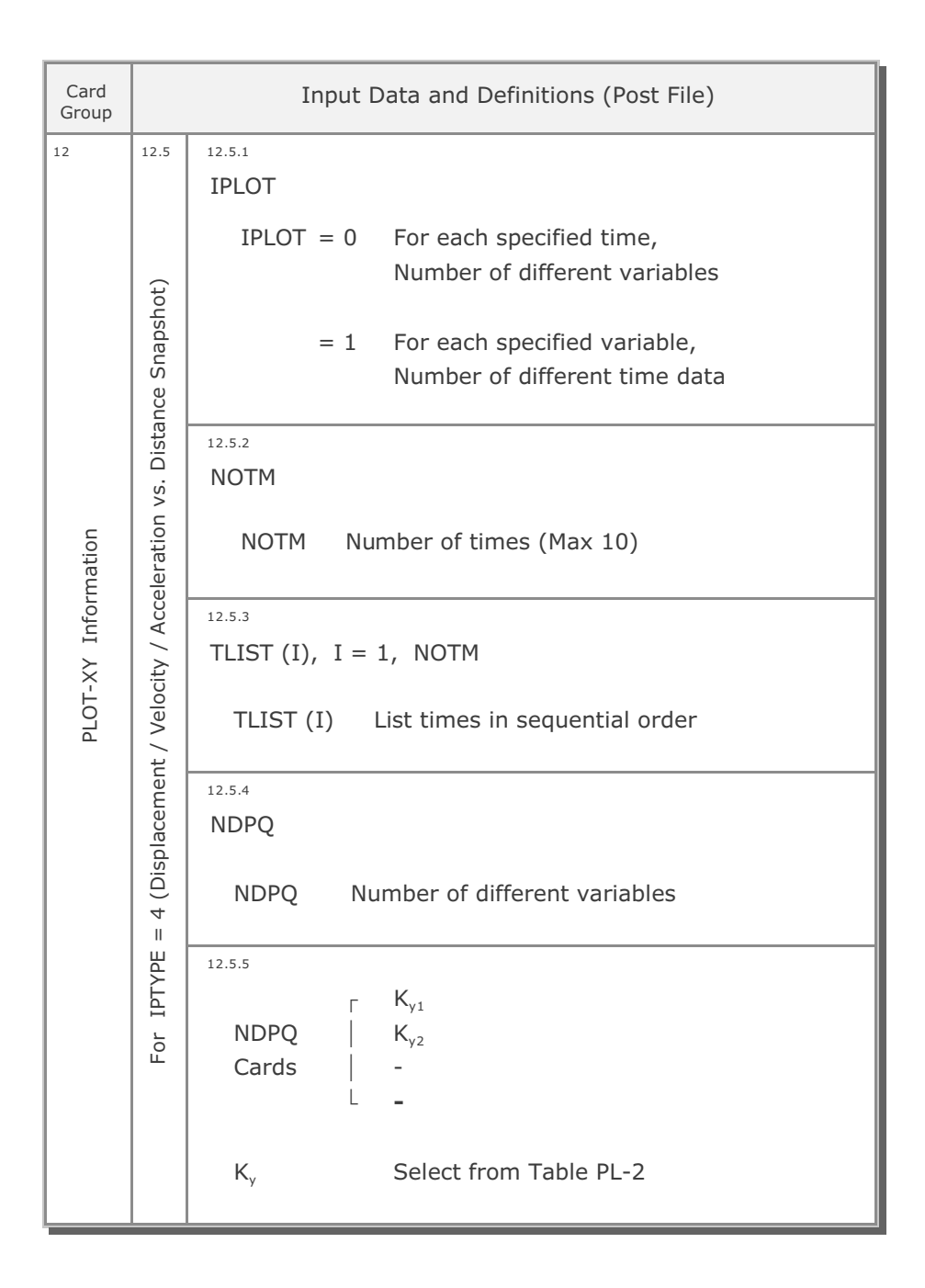

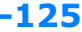

| Card<br>Group | Input Data and Definitions (Post File) |                   |                                     |
|---------------|----------------------------------------|-------------------|-------------------------------------|
| 12            | 12.5                                   | 12.5.6            |                                     |
|               |                                        | ISCALD, ILTNU     | M, XSTART                           |
|               |                                        |                   | Unscaled distance                   |
|               | ot)                                    | 13CALD = 0<br>= 1 | Scaled distance                     |
|               | hsq                                    | -                 |                                     |
|               | Sna                                    | ILTNUM = 0        | Do not list node numbers            |
|               | ance                                   | = 1               | List Node No vs Value in PlotXy.Lin |
|               | Dista                                  |                   |                                     |
|               | vs. [                                  | XSTART            | Reference starting X-coordinate     |
| 5             | ion                                    |                   | Noto                                |
| latic         | erat                                   |                   | If ISCALD = 1 and ILTNUM = 1.       |
| orm           | cce                                    |                   | X-LABEL is used for distance unit   |
| Inf           | A / /                                  |                   |                                     |
| ×-'           | ocity                                  |                   |                                     |
|               | Velo                                   |                   |                                     |
|               | nt /                                   |                   |                                     |
|               | eme                                    |                   |                                     |
|               | olace                                  |                   |                                     |
|               | Disp                                   |                   |                                     |
|               | 4 (                                    |                   |                                     |
|               | Щ<br>Ш                                 |                   |                                     |
|               | ТҮГ                                    |                   |                                     |
|               | r II                                   |                   |                                     |
|               | ш                                      |                   |                                     |
|               |                                        |                   |                                     |
|               |                                        |                   |                                     |
|               |                                        |                   |                                     |
|               |                                        |                   |                                     |

| Card<br>Group | Input Data and Definitions (Post File) |                                                                                                    |  |
|---------------|----------------------------------------|----------------------------------------------------------------------------------------------------|--|
| 12            | 12.5                                   | 12.5.7                                                                                                    |  |
|               |                                        | Node Number Specification (Max 800 nodes)                                                                         |  |
|               | shot)                                  | For Arbitrary Order > 1<br>NRL<br>$N_1$ , $N_2$ ,, $N_{NRL}$                                                      |  |
|               | e Snaps                                | For Sequential Order > 2<br>NSTAR, NINCR, NPONT                                                                   |  |
|               | stanc                                  | For End Generation > 0                                                                                            |  |
| Y Information | / / Acceleration vs. Dis               | NRLNumber of nodesN1,N2,,NNRLNode numbersNSTARStarting node numbersNINCRNode number incrementNPONTNumber of nodes |  |
|               |                                        | 12.5.8                                                                                                    |  |
| Т-X           | locit                                  | SND, SNV, SNA, NC, ANGLE, SDFAC                                                                                   |  |
| РГС           | acement / Ve                           | Multiplication factorSNDDisplacementSNVVelocitySNAAcceleration                                                    |  |
|               | E = 4 (Displ                           | NC = 0 No transfer<br>= 1 Transfer from X-Y to polar coordinate<br>= 2 Transfer from polar to X-Y coordinate      |  |
|               | For IPTYP                              | ANGLE Rotation angle (Degree)<br>SDFAC Multiplication factor for distance                                         |  |
|               |                                        | <sup>12.5.9</sup><br>IPLOT = 0: For each specified time<br>IPLOT = 1: For each variable                           |  |
|               |                                        | TITLE (50 characters)<br>X-LABEL (50 characters)<br>Y-LABEL (50 characters)                                       |  |

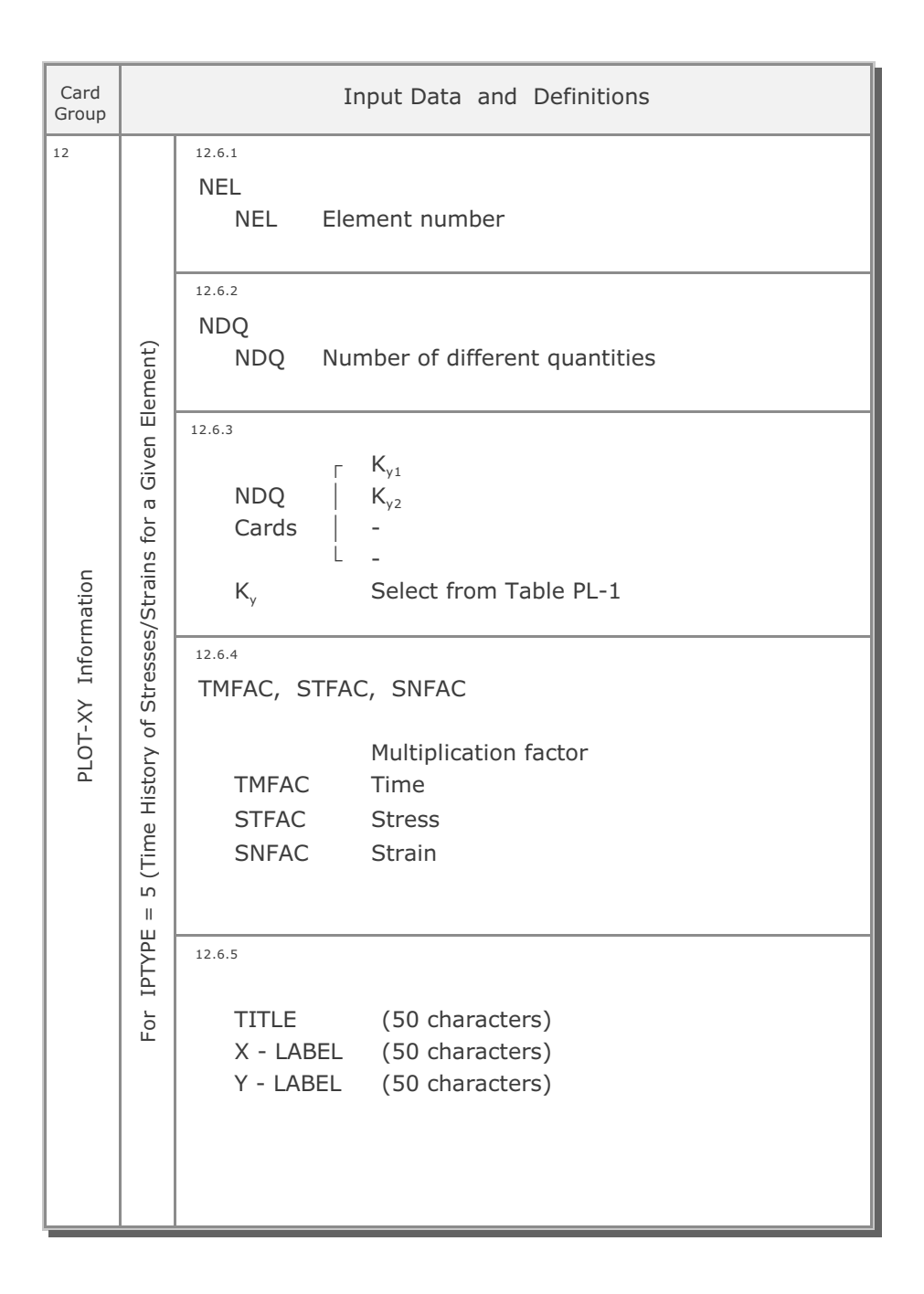

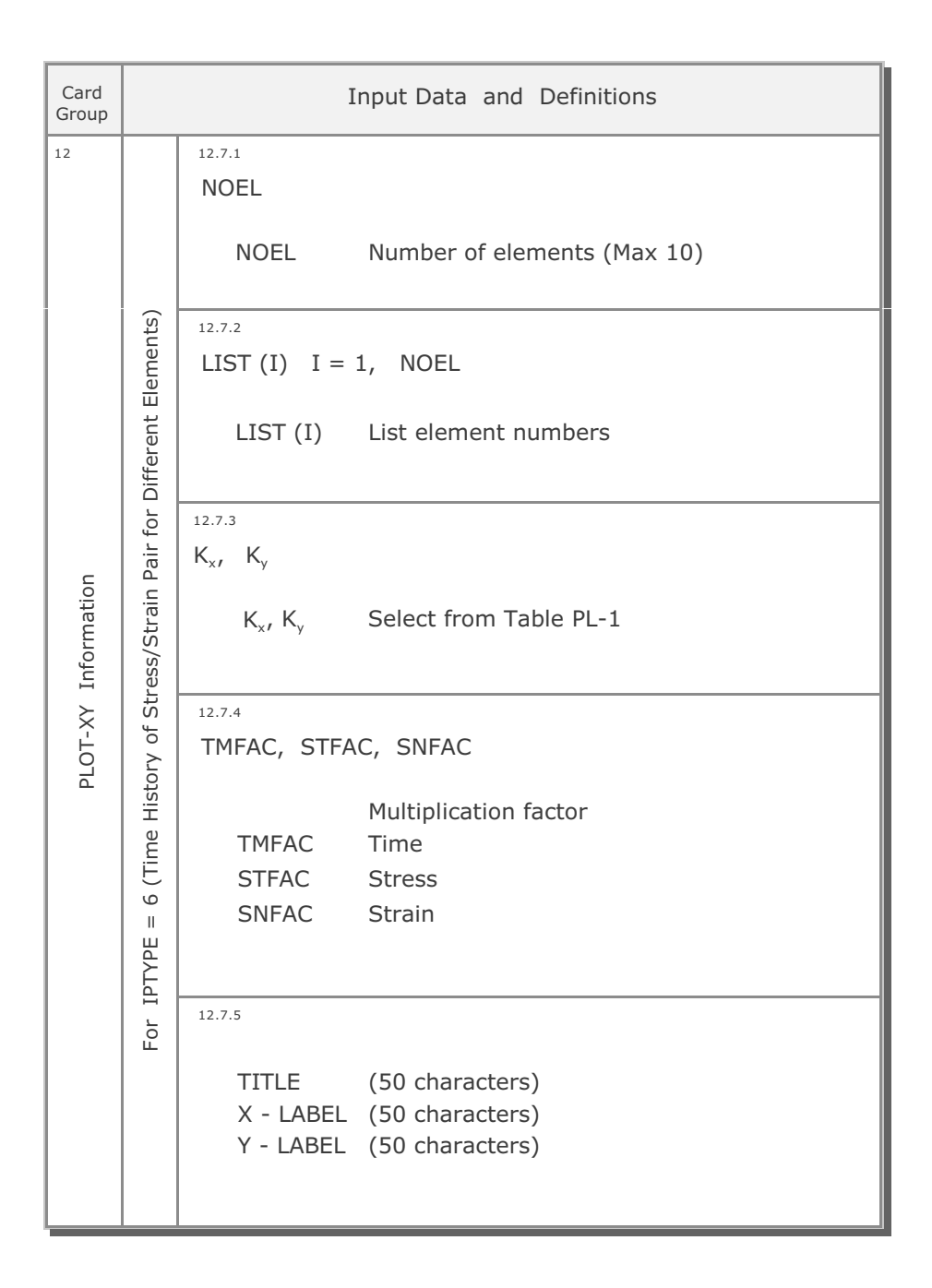

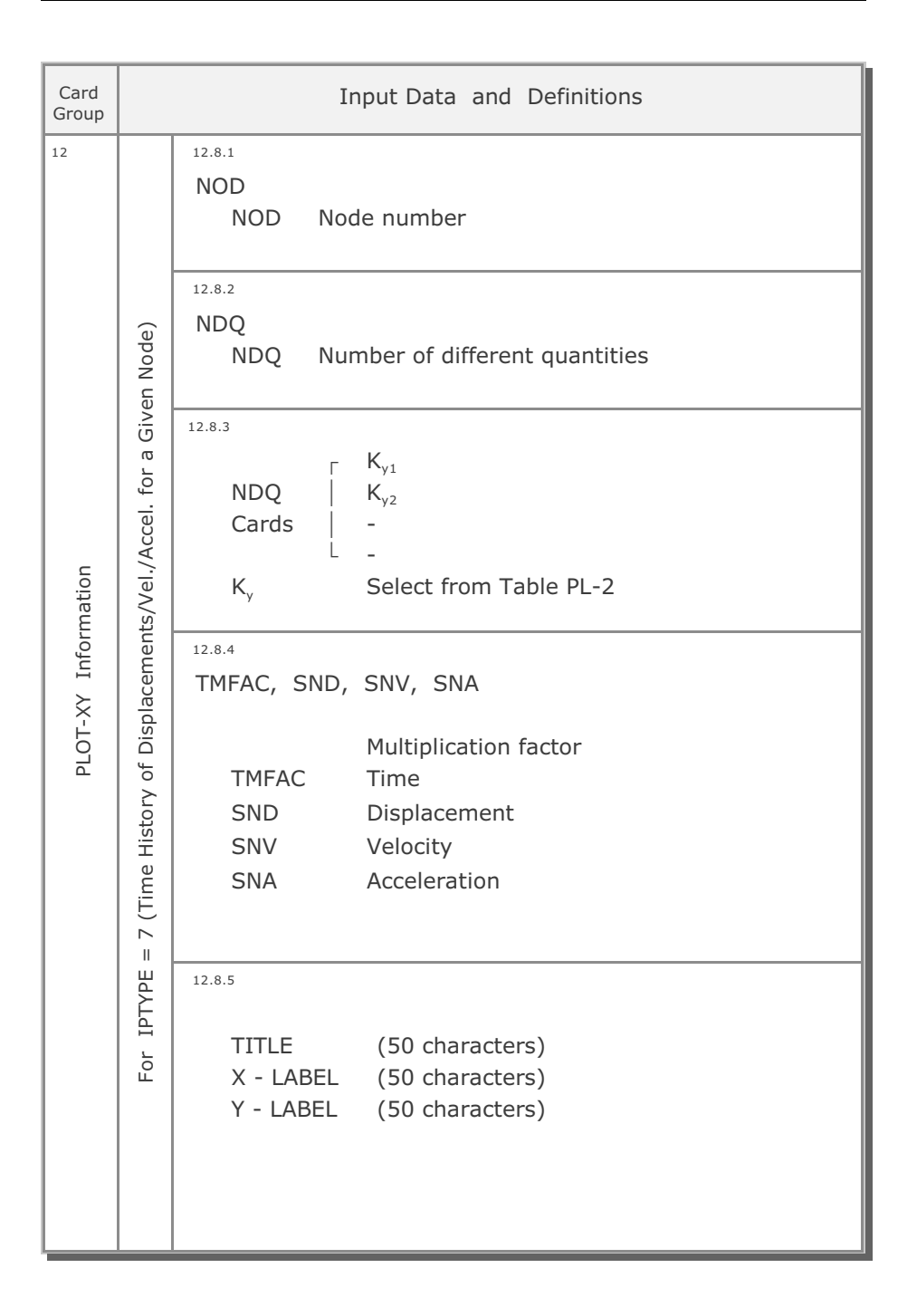

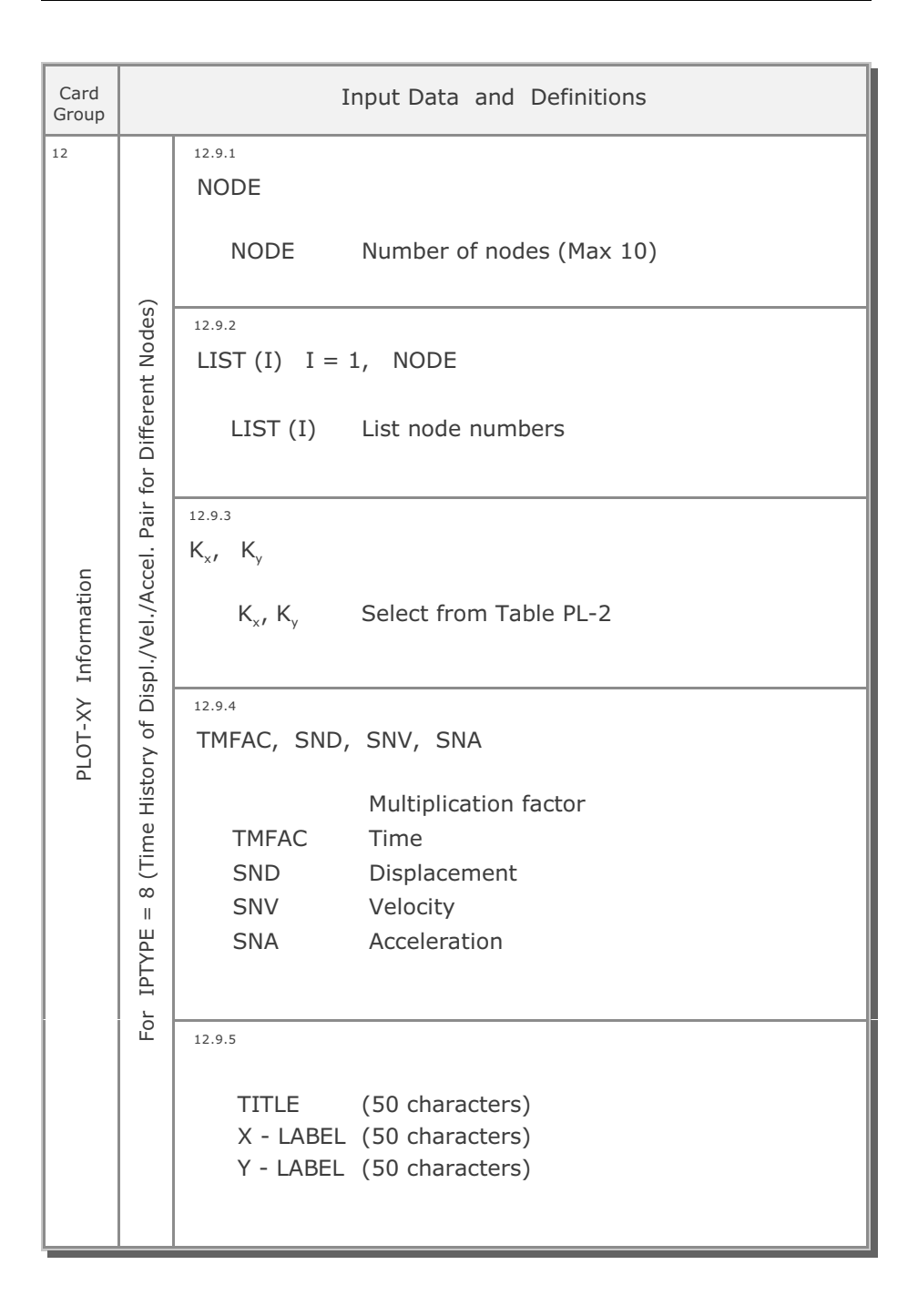

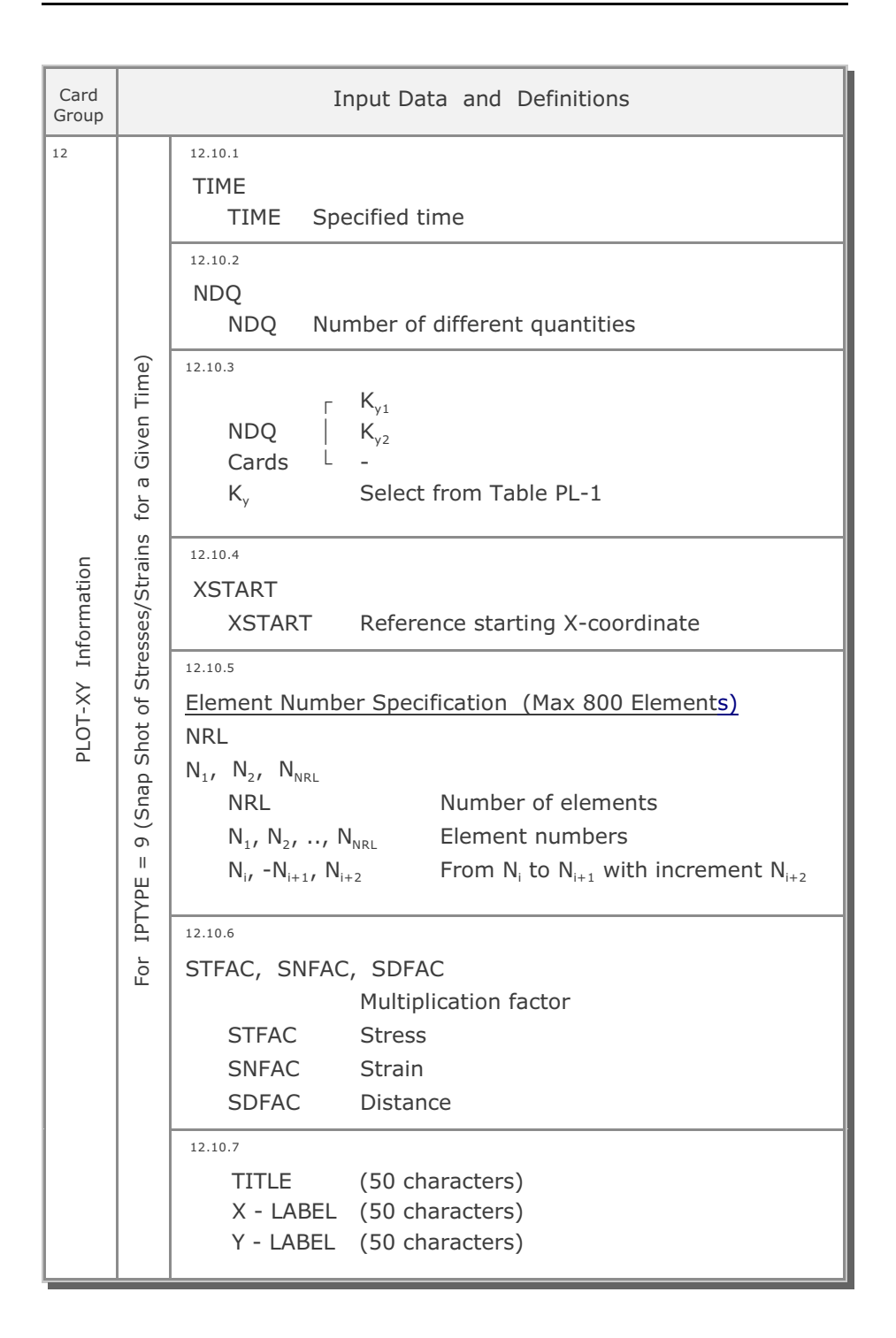

| Card<br>Group |                        | Input Data and Definitions                                                                                                    |
|---------------|------------------------|----------------------------------------------------------------------------------------------------|
| 12            |                        | <sup>12.11.1</sup><br>NOTM<br>NOTM Number of times (Max 10)                                                                                                    |
|               |                        | TLIST (I), I = 1, NOTM<br>TLIST (I) List times in sequential order                                                                                                    |
|               | ferent Time:           | <sup>12.11.3</sup><br>K <sub>y</sub><br>K <sub>y</sub> Select from Table PL-1                                                                                                    |
| Information   | Stress/Strain for Diff | XSTART<br>XSTART Reference starting X-coordinate                                                                                                    |
|               |                        | 12.11.5<br><u>Element Number Specification (Max 800 Elements)</u><br>NRL                                                                                                    |
| РLОТ-ХҮ       | (Snap Shot of a        | $ \begin{array}{ll} N_{1}, \ N_{2}, \ N_{NRL} \\ NRL \\ N_{1}, \ N_{2}, \ \dots, \ N_{NRL} \\ N_{i}, \ N_{2}, \ \dots, \ N_{NRL} \\ N_{i}, \ -N_{i+1}, \ N_{i+2} \end{array} & \mbox{Element numbers} \\ From \ N_{i} \ to \ N_{i+1} \ with \ increment \ N_{i+2} \end{array} $ |
|               | For IPTYPE = 10 (S     | 12.11.6<br>STFAC, SNFAC, SDFAC<br>Multiplication factor<br>STFAC Stress<br>SNFAC Strain<br>SDFAC Distance<br>12.11.7<br>TITLE (50 characters)<br>X - LABEL (50 characters)<br>Y - LABEL (50 characters)                                                                         |
|               |                        | X - LABEL (50 characters)<br>Y - LABEL (50 characters)                                                                                                    |

## 4-134 SMAP-3D User's Manual

| Card<br>Group       | Input Data and Definitions                                               |                                                                                                    |  |  |  |
|---------------------|--------------------------------------------------------------------------|----------------------------------------------------------------------------------------------------|--|--|--|
| 12                  | For IPTYPE = 11 (Snap Shot of Displacements/Vel./Accel for a Given Time) | 12.12.1<br>TIME<br>TIME Specified time                                                                                                |  |  |  |
| PLOT-XY Information |                                                                          | 12.12.2<br>NDQ<br>NDQ Number of different quantities                                                                                  |  |  |  |
|                     |                                                                          | <sup>12.12.3</sup><br>$\begin{bmatrix} & K_{y1} \\ NDQ &   & K_{y2} \\ Cards & L & - \\ K_{y} & Select from Table PL-2 \end{bmatrix}$ |  |  |  |
|                     |                                                                          | 12.12.4<br>XSTART<br>XSTART Reference starting X-coordinate                                                                           |  |  |  |
|                     |                                                                          | $\begin{tabular}{lllllllllllllllllllllllllllllllllll$                                                                                 |  |  |  |
|                     |                                                                          | 12.12.6<br>SND, SNV, SNA, SDFAC<br>Multiplication factor<br>SND Displacement<br>SNV Velocity<br>SNA Acceleration<br>SDFAC Distance    |  |  |  |
|                     |                                                                          | 12.12.7<br>TITLE (50 characters)<br>X - LABEL (50 characters)<br>Y - LABEL (50 characters)                                            |  |  |  |

| Card<br>Group           | Input Data and Definitions                                              |                                                                                                    |  |  |  |
|-------------------------|-------------------------------------------------------------------------|----------------------------------------------------------------------------------------------------|--|--|--|
| Information Information | For IPTYPE = 12 (Snap Shot of a Displ./Vel./Accel. for Different Times) | Input Data and Definitions         12.13.1       NOTM         NOTM       Number of times (Max 10)         12.13.2       TLIST (I), I = 1, NOTM         TLIST (I)       List times in sequential order         12.13.3       K,         Ky       Select from Table PL-2         12.13.4       XSTART         XSTART       Reference starting X-coordinate         12.13.5       Node Number Specification (Max 800 Nodes)         NRL       Number of nodes         N <sub>1</sub> , N <sub>2</sub> , N <sub>NRL</sub> Node numbers         NRL       Number of nodes         N <sub>1</sub> , N <sub>2</sub> , r, N <sub>NRL</sub> Node numbers         NUT, NN, NNRL       Node numbers         NUT, N <sub>1</sub> , N <sub>2</sub> , N <sub>NRL</sub> Node numbers         NUT, N, NNRL       Node numbers         NUT, N, NNRL       Node numbers         NU, r, Ni, N, NRL       Node numbers         NU, r, Ni, N, NRL       Node numbers         NU, r, Ni, NRL       Node numbers         NU, r, Ni, NRL       Node numbers         NU, r, Ni, NRL       Node numbers         NU, r, Ni, NRL       Note numbers         NU, r, Nie 2       From Ni, to Ni+1 with increment Ni+2         12.13.6       SND       Displacement |  |  |  |
|                         |                                                                         | r - LABEL (50 characters)                                                                                                    |  |  |  |

| K <sub>x</sub> , K <sub>y</sub> | Legend                                                                     | Description                                                                                                    |                                                                                                    |  |
|---------------------------------|----------------------------------------------------------------------------|----------------------------------------------------------------------------------------------------|----------------------------------------------------------------------------------------------------|--|
| 1                               | TIME                                                                       | Time                                                                                                    | (t)                                                                                                    |  |
| 2<br>3<br>4<br>5<br>6<br>7      | STRESS-XX<br>STRESS-YY<br>STRESS-ZZ<br>STRESS-XY<br>STRESS-YZ<br>STRESS-XZ | Continuum Element (See<br>Normal XX stress<br>Normal YY stress<br>Normal ZZ stress<br>Shear XY stress<br>Shear YZ stress<br>Shear XZ stress | $\begin{array}{c} Fig. PL-1) \\ (\sigma_{x}') \\ (\sigma_{y}') \\ (\sigma_{z}') \\ (T_{xy}) \\ (T_{yz}) \\ (T_{xz}) \end{array}$                                                                   |  |
| 8                               | PRESSURE                                                                   | Mean pressure                                                                                                    | (Р′)                                                                                                    |  |
| 9                               | FLUID-PRES                                                                 | Fluid pressure                                                                                                    | (п)                                                                                                    |  |
| 10                              | TSTRESS-XX                                                                 | Normal XX total stress                                                                                                    | $ \begin{aligned} (\sigma_{x} &= \sigma_{x'} + \pi) \\ (\sigma_{y} &= \sigma_{y'} + \pi) \\ (\sigma_{z} &= \sigma_{z'} + \pi) \\ (P &= P' + \pi) \\ (Q &= (3/\sqrt{2}) \tau_{oct}) \end{aligned} $ |  |
| 11                              | TSTRESS-YY                                                                 | Normal YY total stress                                                                                                    |                                                                                                    |  |
| 12                              | TSTRESS-ZZ                                                                 | Normal ZZ total stress                                                                                                    |                                                                                                    |  |
| 13                              | TPRESSURE                                                                  | Total mean pressure                                                                                                    |                                                                                                    |  |
| 14                              | D.STRES                                                                    | Deviatoric stress                                                                                                    |                                                                                                    |  |
| 15                              | STRAIN-XX                                                                  | Normal XX strain                                                                                                    |                                                                                                    |  |
| 16                              | STRAIN-YY                                                                  | Normal YY strain                                                                                                    |                                                                                                    |  |
| 17                              | STRAIN-ZZ                                                                  | Normal ZZ strain                                                                                                    |                                                                                                    |  |
| 18                              | STRAIN-XY                                                                  | Shear XY strain                                                                                                    |                                                                                                    |  |
| 19                              | STRAIN-YZ                                                                  | Shear YZ strain                                                                                                    |                                                                                                    |  |
| 20                              | STRAIN-XZ                                                                  | Shear XZ strain                                                                                                    |                                                                                                    |  |
| 21                              | VOL-STRAIN                                                                 | Volumetric strain                                                                                                    |                                                                                                    |  |
| 22                              | GAMMA-OCT                                                                  | Octahedral shear strain                                                                                                    | $(\gamma_{oct})$                                                                                                    |  |
| 23                              | TAU-OCT                                                                    | Octahedral shear stress                                                                                                    | $(\tau_{oct})$                                                                                                    |  |
| 24                              | FS                                                                         | Safety factor                                                                                                    | (Fig. PL-2)                                                                                                    |  |
| 25                              | YIELD-FLAG                                                                 | Yield flag                                                                                                    | (Fig. PL-3)                                                                                                    |  |
| 26                              | STRESS - 1                                                                 | Major principal stress                                                                                                    | $(\sigma_1')$                                                                                                    |  |
| 27                              | STRESS - 2                                                                 | Inter. principal stress                                                                                                    | $(\sigma_2')$                                                                                                    |  |
| 28                              | STRESS - 3                                                                 | Minor principal stress                                                                                                    | $(\sigma_3')$                                                                                                    |  |

Table PL-1 (IPTYPE = 1, 3, 5, 6, 9, 10)
| K <sub>x</sub> , K <sub>y</sub> | Legend    | Description             |                    |
|---------------------------------|-----------|-------------------------|--------------------|
|                                 |           | Beam Element (See Fig.  | PL-4)              |
| 35                              | THRUST    | Thrust                  | (F <sub>x</sub> )  |
| 36                              | SHEAR-Y   | Shear in y direction    | (F <sub>v</sub> )  |
| 37                              | SHEAR-Z   | Shear in z direction    | (F <sub>z</sub> )  |
| 38                              | TORQUE    | Torque                  | (T)                |
| 39                              | MOMENT-Y  | Moment about y axis     | (M <sub>y</sub> )  |
| 40                              | MOMENT-Z  | Moment about z axis     | (M <sub>z</sub> )  |
| 41                              | STRAIN-FT | Top fiber strain        | (ε <sub>ft</sub> ) |
| 42                              | STRESS-FT | Top fiber stress        | $(\sigma_{ft})$    |
| 43                              | STRAIN-RT | Top reinf. bar strain   | (ε <sub>rt</sub> ) |
| 44                              | STRESS-RT | Top reinf. bar stress   | $(\sigma_{rt})$    |
| 45                              | STRAIN-RB | Bot. reinf. bar strain  | (ε <sub>rb</sub> ) |
| 46                              | STRESS-RB | Bot. reinf. bar stress  | $(\sigma_{rb})$    |
| 47                              | STRAIN-FB | Bot. fiber strain       | (ε <sub>fb</sub> ) |
| 48                              | STRESS-FB | Bot. fiber stress       | $(\sigma_{fb})$    |
| 49                              | STRAIN-FL | Left fiber strain       | $(\epsilon_{fi})$  |
| 50                              | STRESS-FL | Left fiber stress       | $(\sigma_{fl})$    |
| 51                              | STRAIN-RL | Left reinf. bar strain  | (ε <sub>rl</sub> ) |
| 52                              | STRESS-RL | Left reinf. bar stress  | (σ <sub>ri</sub> ) |
| 53                              | STRAIN-RR | Right reinf. bar strain | (ε <sub>rr</sub> ) |
| 54                              | STRESS-RR | Right reinf. bar stress | (σ <sub>rr</sub> ) |
| 55                              | STRAIN-FR | Right fiber strain      | (ε <sub>fr</sub> ) |
| 56                              | STRESS-FR | Right fiber stress      | $(\sigma_{fr})$    |
|                                 |           | Truss Element           |                    |
| 61                              | FORCE-XX  | Axial force             | (F <sub>×</sub> )  |
| 62                              | STRESS-XX | Axial stress            | (σ <sub>×</sub> )  |
| 63                              | STRAIN-XX | Axial strain            | (ε <sub>x</sub> )  |

Table PL-1 continued

| К <sub>×</sub> , К <sub>у</sub>   | Legend                                                                       | Description                                                                                                    |
|-----------------------------------|------------------------------------------------------------------------------|----------------------------------------------------------------------------------------------------|
|                                   |                                                                              | Shell element section forces and stresses                                                                                                    |
| 71<br>72<br>73<br>74<br>75<br>76  | MOMENT-XX<br>MOMENT-YY<br>MOMENT-XY<br>M-MAX<br>M-MIN<br>MXY-MAX             | Bending moment $(M_{xx})$ Bending moment $(M_{yy})$ Twisting moment $(M_{xy})$ Max bending moment $(M_{max})$ Min bending moment $(M_{min})$ Max twisting moment $(M_{xy max})$                                                                                                    |
| 77<br>78<br>79<br>80<br>81<br>82  | SMID-XX<br>SMID-YY<br>SMID-XY<br>SM-MAX<br>SM-MIN<br>SMXY-MAX                | $\begin{array}{l} \underline{\text{Mid-surface stress}}\\ \text{Normal xx stress} & (\sigma_{\text{xx mid}})\\ \text{Normal yy stress} & (\sigma_{\text{yy mid}})\\ \text{Shear xy stress} & (\sigma_{\text{xy mid}})\\ \text{Max normal xx stress} & (\sigma_{\text{max mid}})\\ \text{Min normal yy stress} & (\sigma_{\text{min mid}})\\ \text{Max shear xy stress} & (\sigma_{\text{xy max mid}}) \end{array}$                                                  |
| 83<br>84<br>85<br>86<br>87<br>88  | STOP-XX<br>STOP-YY<br>STOP-XY<br>ST-MAX<br>ST-MIN<br>STXY-MAX                | Top-surface stressNormal xx stress $(\sigma_{xx top})$ Normal yy stress $(\sigma_{yy top})$ Shear xy stress $(\sigma_{xy top})$ Max normal xx stress $(\sigma_{max top})$ Min normal yy stress $(\sigma_{min top})$ Max shear xy stress $(\sigma_{xy max top})$                                                                                                    |
| 89<br>90<br>91<br>92<br>93<br>94  | SBOT-XX<br>SBOT-YY<br>SBOT-XY<br>SB-MAX<br>SB-MIN<br>SBXY-MAX                | $\begin{array}{l} \underline{Bottom-surface\ stress}} \\ Normal\ xx\ stress & (\sigma_{xx\ bot}) \\ Normal\ yy\ stress & (\sigma_{yy\ bot}) \\ Shear\ xy\ stress & (\sigma_{xy\ bot}) \\ Max\ normal\ xx\ stress & (\sigma_{max\ bot}) \\ Min\ normal\ yy\ stress & (\sigma_{min\ bot}) \\ Max\ shear\ xy\ stress & (\sigma_{xy\ max\ bot}) \end{array}$                                                                                                    |
| 95<br>96<br>97<br>98<br>99<br>100 | ASTRES-XT<br>ASTRES-YT<br>ASTRES-XB<br>ASTRES-YB<br>TMOMENT-XX<br>TMOMENT-YY | Rebar axial stress and total momentTop rebar x direction axial stress $(\sigma_{xx \text{ top}})$ Top rebar y direction axial stress $(\sigma_{yy \text{ top}})$ Bot. rebar x direction axial stress $(\sigma_{xx \text{ bot}})$ Bot. rebar y direction axial stress $(\sigma_{yy \text{ bot}})$ Total bending moment about x axis $(M_{xx \text{ total}})$ Total bending moment about y axis $(M_{yy \text{ total}})$ Note: Moments per unit width (See Fig. PL-5) |

#### Table PL-1 continued

| Κ <sub>×</sub> , Κ <sub>γ</sub> | Legend     | Description           |                         |
|---------------------------------|------------|-----------------------|-------------------------|
| 1                               | TIME       | Time                  | (t)                     |
|                                 |            | Skeleton displacem    | ent                     |
| 2                               | X-DIS      | X-displacement        | (III.)                  |
| 3                               | Y-DIS      | Y-displacement        | (u <sub>x</sub> )       |
| 1                               |            | 7-displacement        | (u <sub>y</sub> )       |
| -                               | 2-013.     | Z-displacement        | (u <sub>z</sub> )       |
| 5                               | X-VEL.     | X-velocity            | (u,)                    |
| 6                               | Y-VEL.     | Y-velocity            | (u <sub>v</sub> )       |
| 7                               | Z-VEL.     | Z-velocity            | (u <sub>2</sub> )       |
|                                 |            | ,                     |                         |
| 8                               | X-ACC.     | X-acceleration        | (u <sub>x</sub> )       |
| 9                               | Y-ACC.     | Y-acceleration        | (u <sub>v</sub> )       |
| 10                              | Z-ACC.     | Z-acceleration        | (u <sub>z</sub> )       |
|                                 |            |                       |                         |
|                                 |            | Relative fluid displa | cement                  |
| 11                              | R.FL.X-DIS | X-displacement        | $(w_x = n (U_x - u_x))$ |
| 12                              | R.FL.Y-DIS | Y-displacement        | (w <sub>y</sub> )       |
| 13                              | R.FL.Z-DIS | Z-displacement        | (w <sub>z</sub> )       |
|                                 |            |                       |                         |
| 14                              | R.FL.X-VEL | X-velocity            | (w <sub>x</sub> )       |
| 15                              | R.FL.Y-VEL | Y-velocity            | (w <sub>v</sub> )       |
| 16                              | R.FL.Z-VEL | Z-velocity            | (w <sub>z</sub> )       |
|                                 |            |                       |                         |
| 17                              | R.FL.X-ACC | X-acceleration        | (w <sub>x</sub> )       |
| 18                              | R.FL.Y-ACC | Y-acceleration        | (w <sub>y</sub> )       |
| 19                              | R.FL Z-ACC | Z-acceleration        | (w <sub>z</sub> )       |
|                                 |            |                       |                         |
|                                 |            |                       |                         |

## Table PL-2 (IPTYPE = 2, 4, 7, 8, 11, 12)

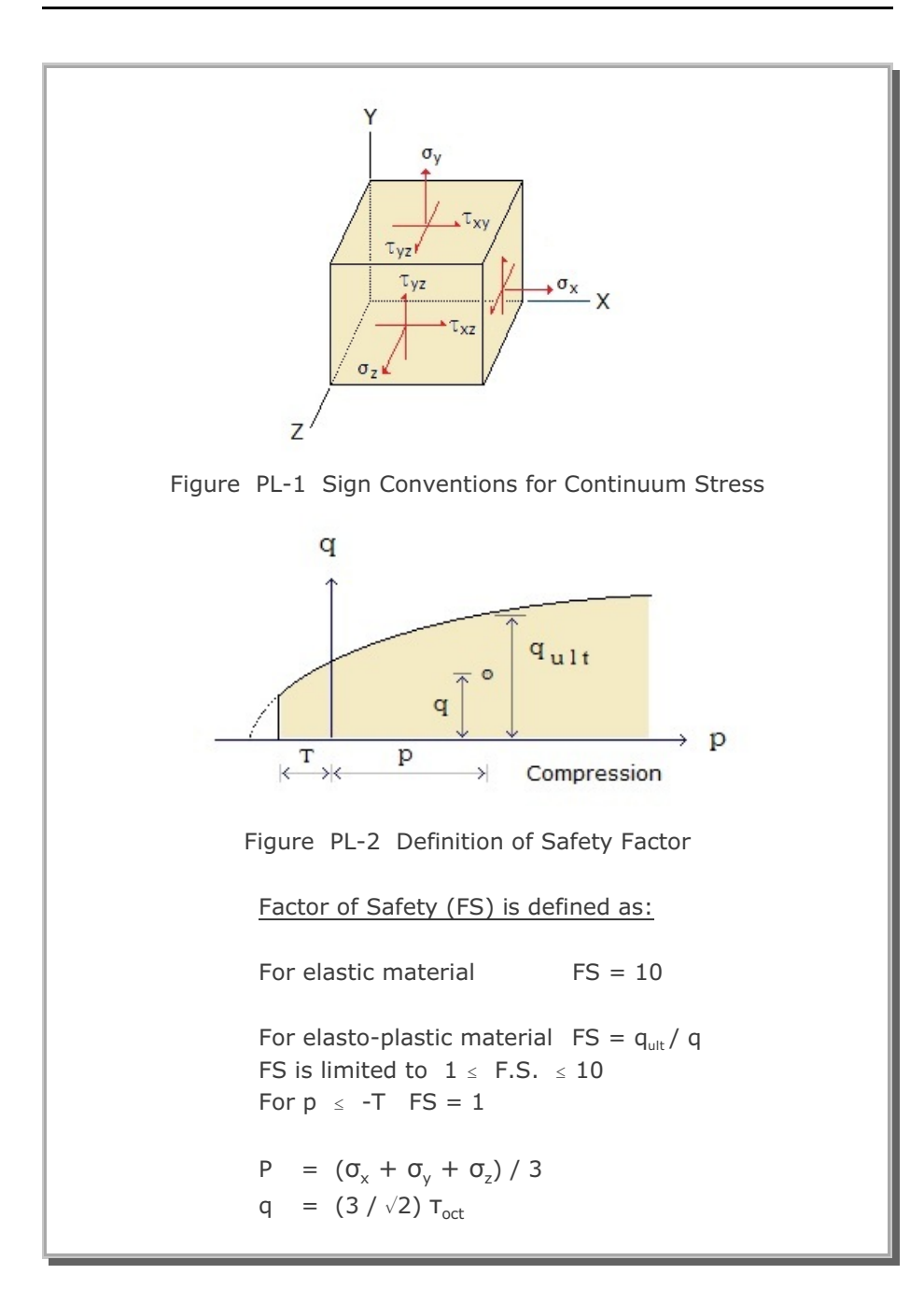

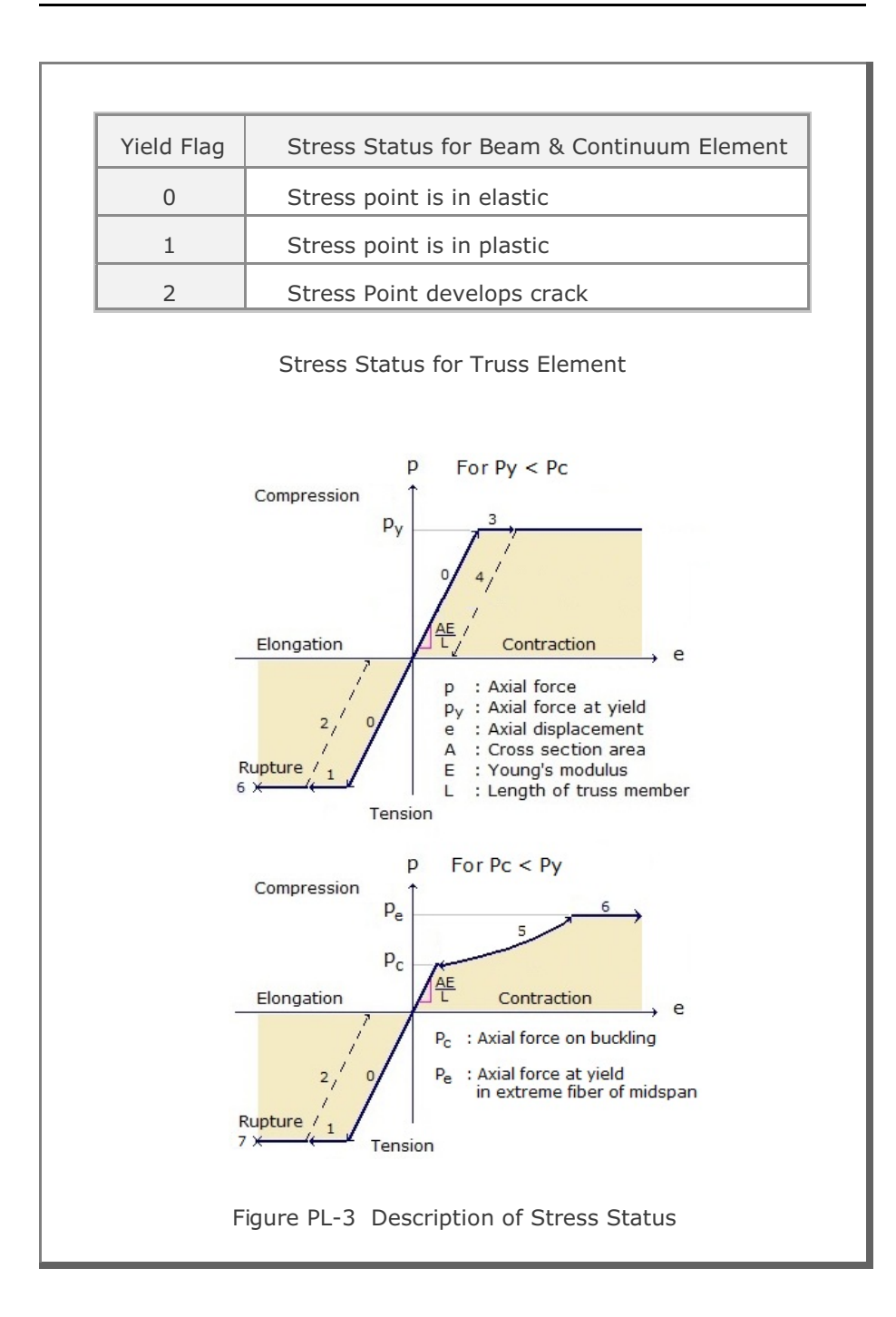

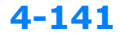

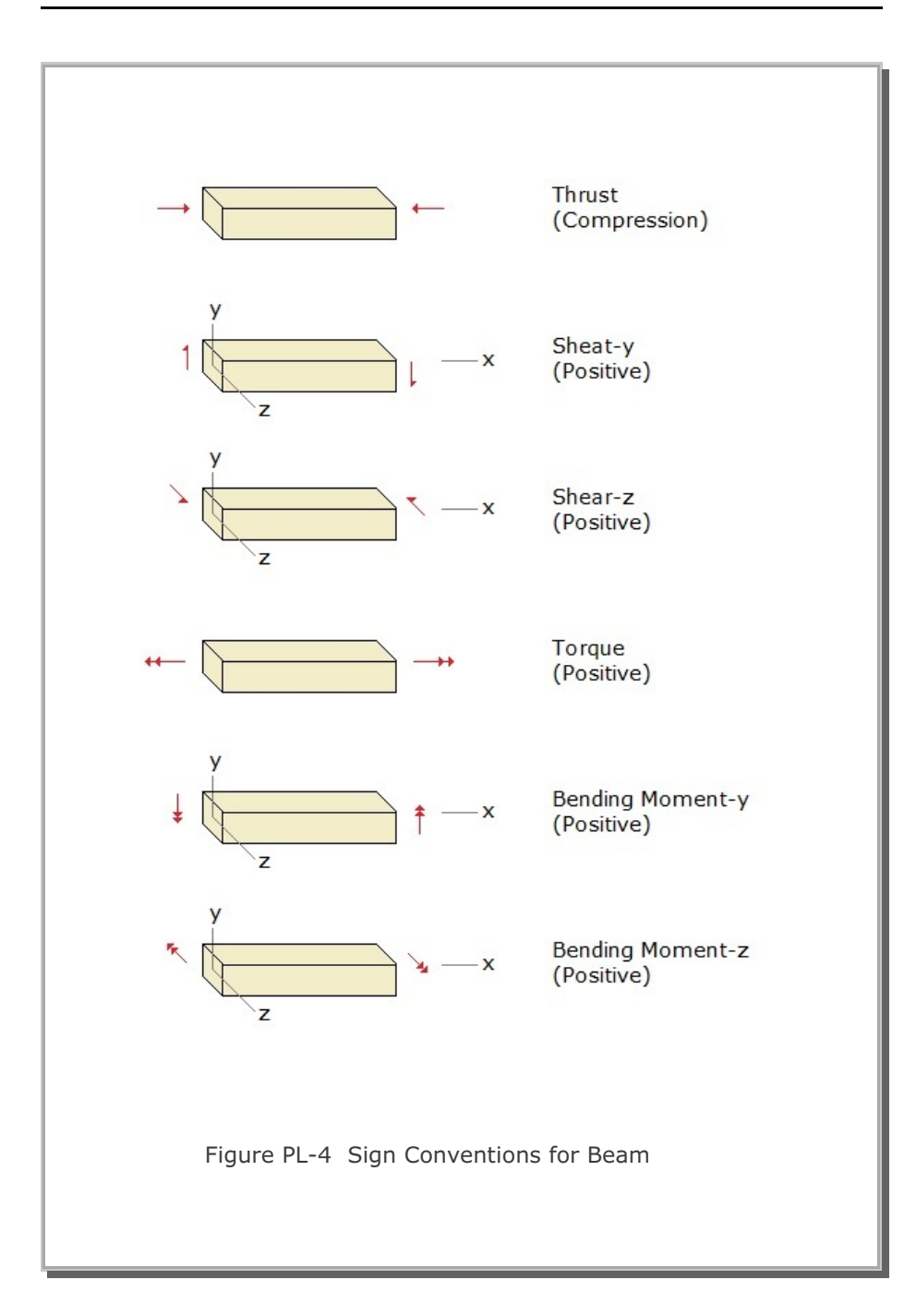

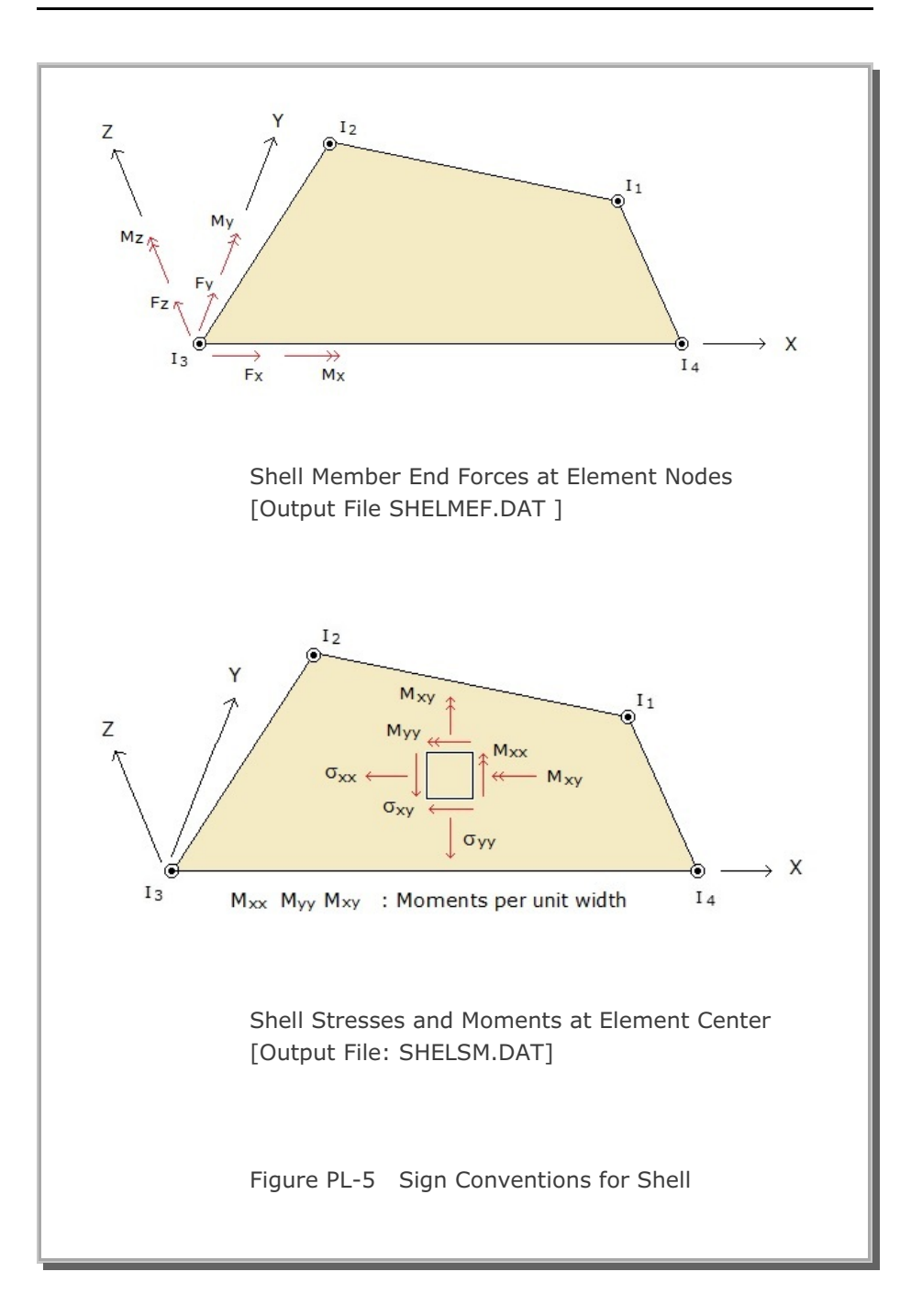

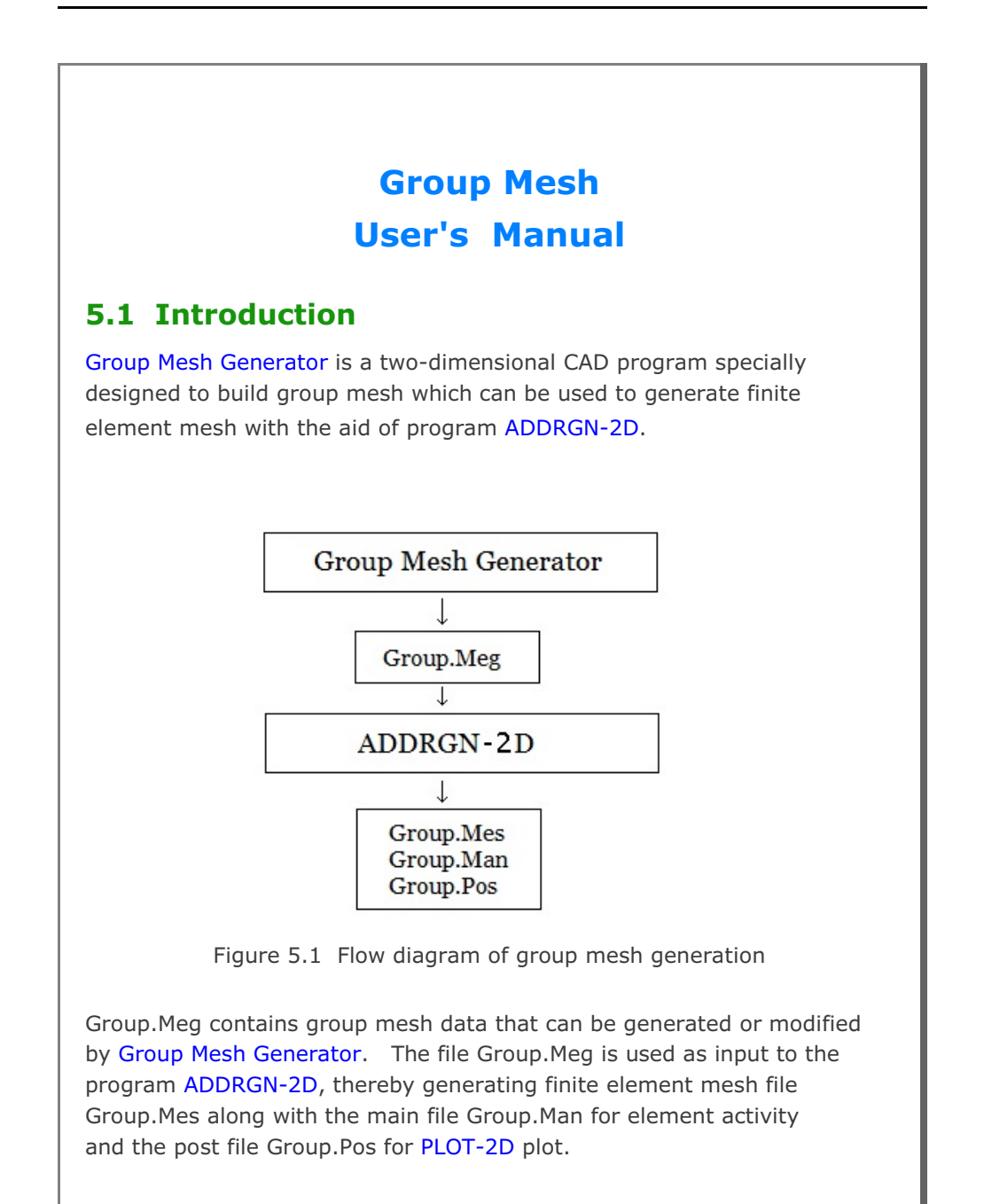

```
Group Mesh Generator can be accessed through SMAP menu
Run or Plot as explained in Section 5.2.
```

ADDRGN-2D can be accessed from SMAP menu: Run  $\rightarrow$  Mesh Generator  $\rightarrow$  AddRgn  $\rightarrow$  Addrgn 2D. This program can also be accessed indirectly by executing F. E. Mesh Plot in Group dialog as explained in Section 5.3.8.

## 5.2 Group Mesh Generator

Group Mesh Generator can be accessed by selecting the following menu items in SMAP: Run  $\rightarrow$  Mesh Generator  $\rightarrow$  Group Mesh or

Plot  $\rightarrow$  Mesh  $\rightarrow$  Group Mesh

When you build new group mesh, you can select either Built-in Base Mesh or Existing Finite Element Mesh. Built-in Base Mesh is explained in detail in Section 5.4.

Once you click OK button in Group Input dialog, PLOT-2D program is displayed along with group menu which is the main access to Group Mesh Generator.

When click Group menu in PLOT-2D, Group dialog is displayed.

# 5.3 Group

Group dialog in Figure 5.2 is the main dialog associated with group mesh generation or modification. Group dialog consists of following eight parts:

- Group Identity
- MTYPE and Material Parameter
- Line Options
- Coordinate Constraint
- Element Activity
- PLOT-2D Plot
- Translation
- Command Buttons

Group Mesh User's Manual 5-3

| Group                         |                    |                         |                                 |               |
|-------------------------------|--------------------|-------------------------|---------------------------------|---------------|
| - Group Identity-             |                    |                         |                                 |               |
| Group No                      | $\langle \rangle$  | Title                   |                                 | Edit Group    |
|                               |                    | ,                       |                                 | Show Number   |
| - MTYPE and Ma                | aterial Parameter- |                         |                                 |               |
|                               |                    |                         | <b>•</b>                        |               |
| MATNO                         | KF                 | MATold                  | MTYPE                           |               |
| MATNOj                        | KFj                | тнісі                   | Description                     |               |
| LTP                           | LMAT               |                         | a mesh 🗆 Hide                   |               |
| LTPi                          | LMATi              | ine Opt                 | ions                            | Update        |
| LTPo                          | LMATo [            |                         | r Tune Thickness                |               |
|                               |                    |                         |                                 | Save          |
| - Coordinate Con              | straint            |                         |                                 |               |
| <ul> <li>Generated</li> </ul> | coordinates are m  | ovable 🛛 🔿 Generated co | ordinates are not movable       | Base Mesh     |
| Element Activit               | y                  | PLOT-2D Plot            | <ul> <li>Translation</li> </ul> |               |
| NAC                           | NDAC               | 🔲 Mesh                  | Geometry will be moved          | Heplot        |
| MATold                        |                    | Principal Stress        | by distance Dx and Dy           | Group Editor  |
| MATNO                         |                    | Deformed Shape          | in X and Y direction            | Segment Edito |
| MATNOj                        |                    | 🔲 Beam                  |                                 | F.E. Mesh Plo |
| LMAT                          |                    | Truss                   |                                 |               |
| LMATi                         |                    | Contour                 | Dy                              | Llose         |

Figure 5.2 Group dialog.

# 5.3.1 Group Identity

Here, you type Group No and Title.

When you add a new group, first select an appropriate MTYPE and change all default parameters as you want. Then click Add Group button to build the geometry of new group.

When you type the existing Group No, all parameters of that group are shown on the screen. Click Edit Group button to modify the geometry of the group.

It should be noted that Add Group and Edit Group buttons share the same position in the Group dialog. And Add Group for new group and Edit Group for existing group will appear.

## **5.3.2 MTYPE and Material Parameter**

MTYPE dialog with icons and MTYPE list box with brief explanations are shown in Figures 5.3 and 5.4, respectively.

You can select MTYPE from the list box or by clicking MTYPE button which opens MTYPE dialog with icons.

Selection of proper MTYPE is the most important to model the desired group. Once you select MTYPE, all input variables and options available for that MTYPE will be shown on the screen along with default values.

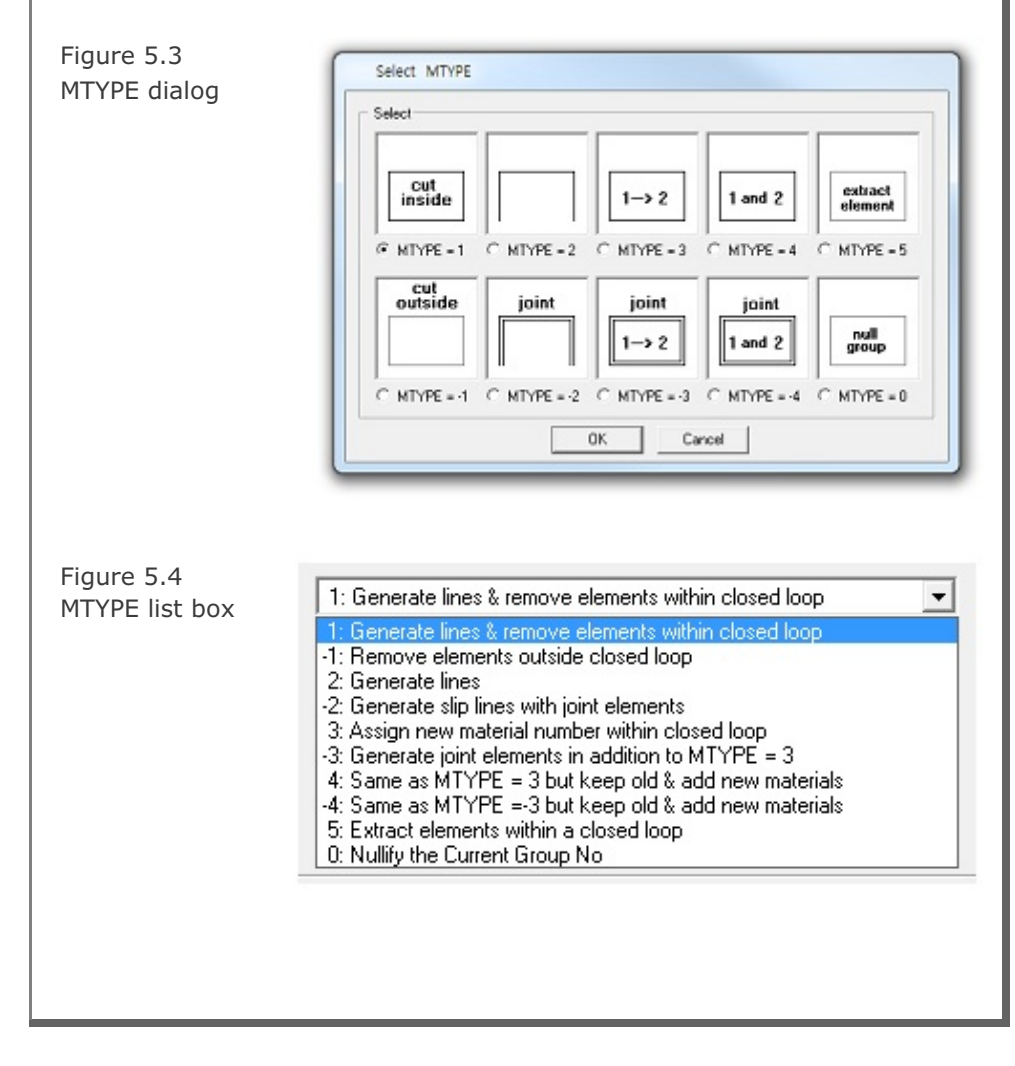

Click **Description** button to see description of material parameters and element activity as shown in Figure 5.5.

Add new mesh check box is available only for MTYPE = 3. When checked, new group is formed without interfering with the other groups.

Hide check box is to hide the current group geometry on the screen when checked.

| MATo        | ld                          | Additional Material Number for MTYPE = 4 or -4                                                                                                    |
|-------------|-----------------------------|----------------------------------------------------------------------------------------------------|
| KF          | =0                          | Material has fluid phase                                                                                                    |
|             | =1                          | Material has no fluid phase                                                                                                    |
| MATN        | τιΟΙ                        | Material Number for joint element                                                                                                    |
| KFJτ        | =0                          | Joint has fluid phase                                                                                                    |
|             | =1                          | Joint has no fluid phase                                                                                                    |
| THIC        | т                           | Apparent thickness of joint element                                                                                                    |
| LTP         | =0                          | Do not generate                                                                                                    |
|             | =2                          | Generate beam element                                                                                                    |
|             | =3                          | Generate truss element                                                                                                    |
| ШАТ         |                             | Material No. for line element                                                                                                    |
| LTP;        | LMAT;                       | Subscript i refers to inner face                                                                                                    |
| LTP。        | LMAT。                       | Subscript o refers to outer face                                                                                                    |
| Note:       | For ne                      | gative value of LTP, line elements take nodes<br>opposite face of joint element.                                                                    |
|             | For ne<br>fully co          | gative value of THICσ, joint elements are<br>onnected to continuum (MTYPE = -2 or -3)                                                               |
|             | For MT<br>if MAT<br>if MAT  | 'YPE = 4 or -4, MATold takes initial value<br>NO is negative and MATold takes MATNO + 1<br>NO is positive and MATold is zero                        |
| VAC<br>VDAC | Step a<br>Step a            | t which an element is a <i>c</i> tivated<br>t which an element is deactivated                                                                       |
| Exam,       | ole: Ife<br>NA<br>Ife<br>NA | lement is initially active and deactivated at cycle 5<br>C=0 and NDAC=5<br>lement will be active permanently from cycle 20:<br>C =20 and NDAC>NCYCL |
|             |                             | Close                                                                                                    |

| Material Paran | neters and Element Activity                             |
|----------------|---------------------------------------------------------|
| MATNO          | Material Number for continuum element.                  |
| MATold         | Additional Material Number for MTYPE = 4 or -4          |
| DEN            | Unit weight                                             |
| MATNOJT        | Material Number for joint element                       |
| DENπ           | Unit weight of joint                                    |
| THICπ          | Apparent thickness of joint element                     |
| LTP =0         | Do not generate                                         |
| =2             | Generate beam element                                   |
| =3             | Generate truss element                                  |
| LMAT           | Material No. for line element                           |
| LTP; LMAT;     | Subscript i refers to inner face                        |
| LTP; LMAT;     | Subscript o refers to outer face                        |
| Note: For he   | gative value of LTP, line elements take hodes           |
| in the         | opposite face of joint element.                         |
| For he         | gative value of THIC <sub>JT</sub> , joint elements are |
| fully co       | onnected to continuum (MTYPE = -2 or -3)                |
| For MT         | "YPE = 4 or -4, MATold takes initial value              |
| if MAT         | NO is negative and MATold takes MATNO + 1               |
| if MAT         | NO is positive and MATold is zero                       |
| NAC Step a     | it which an element is activated                        |
| NDAC Step a    | it which an element is deactivated                      |
| Example: If e  | element is initially active and deactivated at cycle 5: |
| NA             | C=0 and NDAC=5                                          |
| If e           | element will be active permanently from cycle 20:       |
| NA             | C =20 and NDAC>NCYCL                                    |
|                | Close                                                   |

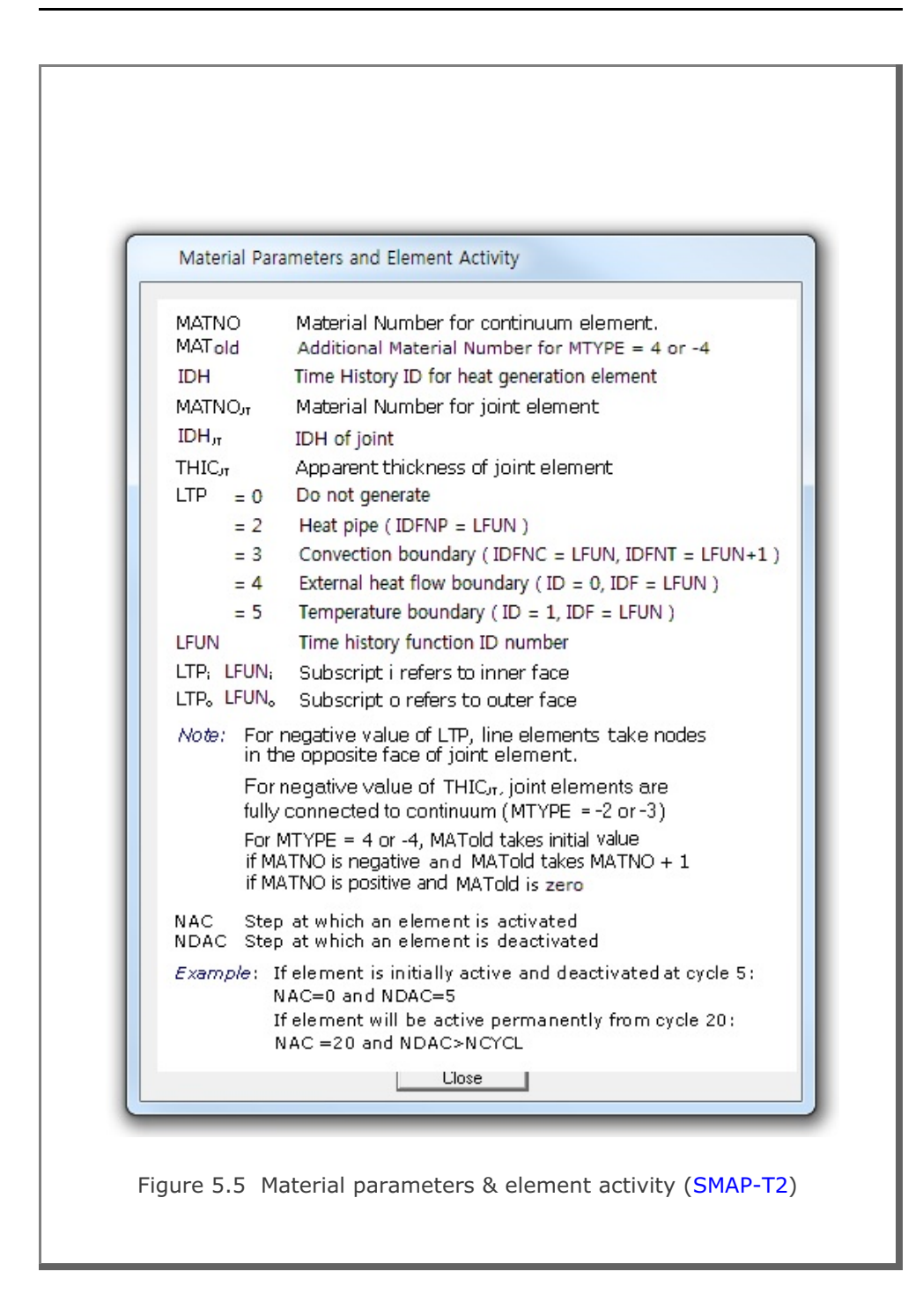

# 5.3.3 Line Options

Line options are provided to distinguish the outline of the group from the other groups. Figure 5.6 shows available line color, line type and line thickness.

| S      |
|--------|
|        |
|        |
|        |
|        |
|        |
| Cancel |
|        |

## 5.3.4 Coordinate Constraint

Finite element meshes are generated when you click F. E. Mesh Plot button.

Normally, finite element nodal coordinates associated with the current group are adjusted to get the overall optimum meshes by selecting Generated coordinates are movable.

However, you can make such generated coordinates not movable by selecting Generated coordinates are not movable.

## **5.3.5 Element Activity**

Element activity data is used in SMAP main program Card group 8. Elements in current group is to activate at step NAC and deactivate at step NDAC. Such activity data is generated and saved in Group.Man when executing group mesh, that is, by clicking F. E. Mesh Plot button.

Examples of element activity are shown at bottom of Fig. 5.5.

## 5.3.6 PLOT-2D Plot

PLOT-2D Plot data is used in SMAP post processing program PLOT-2D to plot computed results available for the current group. Such plot information is generated and saved in Group.Pos when executing group mesh.

It should be noted that SMAP post processing program PLOT-3D can automatically produce all such plots.

## 5.3.7 Translation

**Translation** is mainly used to move the geometry of the current group in x and y directions. Here  $D_x$  and  $D_y$  represent relative distances from the current position of the group to the new position.

Once you type in  $\mathsf{D}_x$  and  $\mathsf{D}_y,$  you need to click Update and then Replot buttons to confirm the translation of the current group.

## 5.3.8 Command Buttons

Command buttons are shown on the right side of Group dialog.

## Add Group

This is used to build the geometry of the new group. Line Segment dialog in Figure 5.14 will be displayed.

#### Edit Group

This is used to modify the geometry of the existing group. Edit Segment dialog in Figure 5.7 will be displayed.

| - Enter Se  | egment Nur               | nber and l | Doubleclick | Edit Bu | utton — |
|-------------|--------------------------|------------|-------------|---------|---------|
| Mod<br>Segr | ify Segmen<br>nent Numbe | t<br>er 1  | C Repla     | ace All | Segment |
| Edit        |                          |            | Finish      |         | Cancel  |

| Show Number<br>This is used to show group and segment numbers.<br>Plot Group / Segment No dialog in Figure 5.8 will be displayed.                                                                                                    |
|----------------------------------------------------------------------------------------------------|
| Plot Group / Segment No.                                                                                                    |
| Reset Options for All Groups                                                                                                    |
| Group Number Show All Hide All Color Size                                                                                                    |
| Segment Number Show All Hide All Color Size                                                                                                    |
| Segment End Point Show All Hide All Color Size                                                                                                    |
| Specify Options for Each Group         Group No:       17         Shift Group No :       Dx         0.00000E+00       Dy         Group Title:       Anchor - 3 (Fixed)         Image: Show Group Number       Image: Show Segment Number         Image: Show Group Number       Image: Show Segment End Point |
| OK Cancel                                                                                                    |

Figure 5.8 Plot Group / Segment No dialog.

#### <u>Update</u>

This is used to update the current group parameters shown on the screen. It should be noted that you need to click Update button before leaving the current group. Leaving the current group without clicking Update will not update all the changes you made on the current group.

#### <u>Save</u>

This is used to save all the works you have done . This includes updating the current group parameters shown in the Group dialog.

#### Base Mesh

This is used to edit Built-in Base Mesh which is explained in detail in Section 5.4. Base Mesh dialog in Figure 5.13 will be displayed.

## <u>Replot</u>

This is used to show the geometry of groups you have updated so far.

## Group Editor

This is used to delete, cut and paste, or copy and paste specified groups. Group Editor dialog in Figure 5.9 will be displayed.

| Min. 1                  | Max. 1           |
|-------------------------|------------------|
| Specify New Location    |                  |
| C Delete                |                  |
| Cut and Paste before    |                  |
| C Cut and Paste after   | Group No:        |
| C Copy and Paste before |                  |
| C Copy and Paste after  |                  |
| ОК                      | Cancel           |
|                         |                  |
| Figure 5.9 Group        | o editor dialog. |

| Segment I<br>This is use<br>text input | Editor<br>ed to add or modify the segments of the existing group based o<br>. Segment Editor dialog in Figure 5.10 will be displayed.                                                                                                    | on |
|----------------------------------------|----------------------------------------------------------------------------------------------------|----|
|                                        | Segment Editor           Enter Group No and Total Segments           Group No           Group No           Total Segments           I           Group Title           Anchor - 3 (Fixed)             Enter Segment Data           Xb         Yb           Xb         Yb           No.         Type           NDIV         END           Xo         Yo           Rx         Ry           Qb         Qe           1         1           0         -2           3.90000E+00         5.50000E-01           1.07400E+01         -3.40000E+00 |    |
|                                        |                                                                                                    |    |

Figure 5.10 Segment editor dialog.

#### F. E. Mesh Plot

This is used to execute the group mesh and then plot the generated finite element mesh. It should be noted that you need to click Save button before executing F. E. Mesh Plot.

Once executed, new sub directory Plot\_Mesh under working directory will be created along with following files:

| Group.Mes | Mesh file with finite element.    |
|-----------|-----------------------------------|
| Group.Man | Main file with element activity.  |
| Group.Pos | Post file with PLOT-2D plot data. |

| Exit Total Number of Groups = 7 Enter Output File C:\SMAP\SMAP2D\EXAMPLE\ADDRGN\AIG\Test\ADDRGN.INP                                                                                                    |  |
|----------------------------------------------------------------------------------------------------|--|
| Total Number of Groups = 7 Enter Output File C:\SMAP\SMAP2D\EXAMPLE\ADDRGN\AIG\Test\ADDRGN.INP                                                                                                    |  |
| Enter Output File C:\SMAP\SMAP2D\EXAMPLE\ADDRGN\AIG\Test\ADDRGN.INP                                                                                                    |  |
| Note: This "Output File" will be the input file to program ADDRGN-2D.                                                                                                    |  |
| When you execute ADDRGN-2D, following files will be generated:<br>Group.Mes contains coordinates and index for mesh file.<br>Group.Man contains element activity data for main file.<br>Group.Pos contains graphical input data for post file. |  |
| OK Cancel Exit without Saving                                                                                                    |  |
| Figure 5.11 Exit dialog.                                                                                                    |  |
|                                                                                                    |  |
|                                                                                                    |  |
|                                                                                                    |  |
|                                                                                                    |  |

## 5.4 Base Mesh

Base Mesh is the finite element mesh where you build group meshes. You can select either Built-in Base Mesh or Existing Finite Element Mesh at the time when you first build new group mesh as discussed in Section 5.2.

## 5.4.1 Built-in Base Mesh

Figure 5.12 shows layout of Built-in Base Mesh which consists of rectangular blocks that will be filled with finite elements.

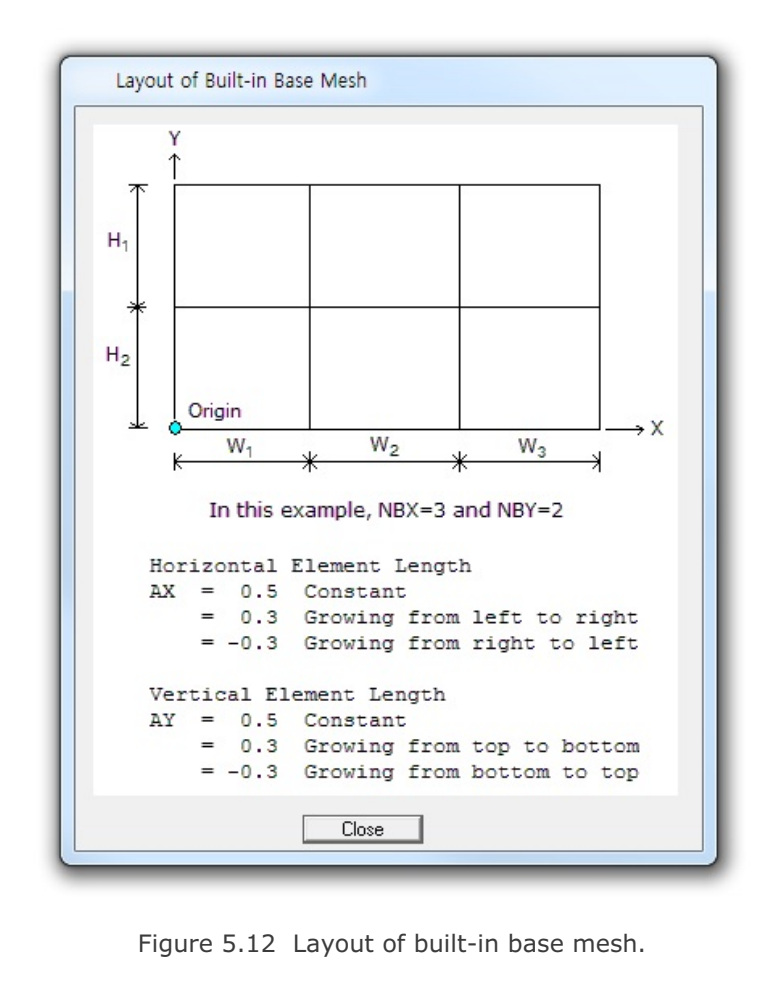

| Puilt | in Dasa Ma     | ach                  |                             |       |                   |                      |                             |                               |
|-------|----------------|----------------------|-----------------------------|-------|-------------------|----------------------|-----------------------------|-------------------------------|
| Usia  | -III Dase IVI  | esn                  |                             | Mark  | -I Disala         |                      |                             | 0.1.1.                        |
| Honz  | ontal Block    |                      |                             | Verue | al block          |                      |                             | Vo -45.000                    |
|       | Horizontal blo | ocks are defined fr  | om left to right.           |       | Vertical block    | s are defined from   | top to bottom.              | Xa [00.000                    |
|       | Number of bl   | ocks in X directio   | m:   3                      |       | Number of blo     | icks in Y direction  | i 2                         | 10 [-20.000                   |
| No.   | Width<br>[W]   | Element<br>Size (DX) | Normalized<br>Midpoint (AX) | No.   | Height (H)<br>(H) | Element<br>Size (DY) | Normalized<br>Midpoint (AY) |                               |
| 1     | 45.000         | 0.50000              | 0.3 🔻                       | 1     | 17.000            | 0.50000              | 0.5 -                       | - Water Table                 |
| 2     | 20.000         | 0.50000              | 0.5 -                       | 2     | 15.500            | 0.50000              | 0.3 -                       | For total stress analysis,    |
| 3     | 20.000         | 0.50000              | 0.3 -                       | 3     | ,<br>             |                      | -                           | set i water lower than to     |
| 4     |                |                      |                             | 4     |                   |                      | -                           | Ywater  -30.000               |
| 5     | <u> </u>       |                      | - <u>-</u>                  | 5     |                   |                      |                             |                               |
| 6     |                |                      |                             | 6     |                   | - [                  |                             | Boundary Condition            |
| 7     |                |                      |                             | 7     |                   |                      |                             | Top                           |
| 8     |                |                      |                             | 8     |                   |                      |                             | 0 Free <u>▼</u><br>Left Right |
| 9     |                |                      |                             | 9     |                   |                      | -                           | 1 Roller                      |
| 10    |                |                      | _                           | 10    |                   |                      | -                           | 1 Boller -                    |
| 11    |                |                      |                             | 11    |                   |                      |                             |                               |
| 12    |                |                      |                             | 12    |                   |                      | -                           |                               |
| 13    |                |                      | -                           | 13    |                   |                      | -                           | Base Mesh Layout Description  |
|       |                |                      |                             | 14    |                   |                      |                             |                               |

Figure 5.13 Built-in base mesh dialog.

# 5.4.2 Existing Finite Element Mesh

You can provide existing finite element mesh file to be used as base mesh. Group meshes will be built on this finite element mesh.

| <ul> <li>5.5 Segment</li> <li>There are two types of segments, Line and Arc Segments to build a group. Segment dialog will be displayed when Group or Edit Group button on the Group dialog screen.</li> <li>5.5.1 Line Segment</li> </ul>                                                                                          | which are used<br>you click Add |
|----------------------------------------------------------------------------------------------------|---------------------------------|
| Figure 5.14         Line segment dialog.         Segment No: 1         Group No: 1 Group No = 1         Points By         Image: Mouse Pickup         Beginning Point         X =         Y =         Divisions and Inclusions:         Number of divisions:         Image: Division of divisions:         Praw         Arc Segment | C Enter X and Y<br>g Point      |
| Line Segment dialog is shown in Figure 5.14.<br><u>Segment No</u><br>Current segment number will be displayed automatically.<br><u>Group No &amp; Title</u>                                                                                                    |                                 |

Current group number and title will be displayed automatically.

<u>Point By</u>

Select Mouse Pickup or Enter X and Y.

#### **5-18** Group Mesh User's Manual

#### **Beginning & Ending Point**

Coordinates of beginning and ending points are required when Enter X and Y is selected.

#### **Divisions and Inclusions**

Use following default values. Number of divisions 0 Combo box selection 2: Include beginning & ending point

#### Draw

Draw line segment.

#### For Mouse Pickup,

- 1. Click Draw button.
- Move the mouse to the point and click left mouse button. Or hold down left mouse button, move the mouse and release the button at the point.

#### Note 1:

It is important to choose an appropriate mouse snap method before drawing by mouse. Mouse snap dialog in Figure 5.15 can be opened by clicking Mouse-Snap menu in PLOT-2D.

For example, when you choose Snap to Grid, mouse cursor will automatically move to the nearest grid point.

| Mouse shap dialog<br>C Screet<br>C Snap<br>C Snap<br>C Snap<br>C Snap<br>C Snap<br>C Snap<br>C Snap<br>C Snap<br>C Snap<br>C Snap | ap Method<br>Resolution C Whole Number (0000)                                                                                                    |
|----------------------------------------------------------------------------------------------------|----------------------------------------------------------------------------------------------------|
| C Snap<br>C Snap<br>C Snap<br>C Snap                                                                                              | Node         1 after Decimal Pt. (0000.0)           5 Grid         2 after Decimal Pt. (0000.00)           5 Half of Grid         3 after Decimal Pt. (0000.000)           5 Tenth of Grid         4 after Decimal Pt. (0000.000)           6 Erithu Line End Point / Arc Origin |
|                                                                                                    | s Entry Line / Arc Face<br>s Entry Line / Arc Face<br>o Group Line Segment End Point / Arc Origin<br>o Group Line / Arc Segment Face                                                                                                    |

## For Enter X and Y,

- 1. Type in the coordinates of beginning and ending points.
- 2. Click Draw button.

## Note 2:

You can draw many segments continuously by repeating above Mouse Pickup or Enter X and Y procedure.

## Arc Segment

Switch to arc segment.

#### <u>Undo</u>

Undo the changes you just made for line segment.

#### <u>Finish</u>

Finish and exit from drawing the current group.

#### **Cancel**

Cancel and exit from drawing the current group.

| Arc Segmer                  | nt                                                                                                    |
|-----------------------------|----------------------------------------------------------------------------------------------------|
| Segment No :<br>Group No: 1 | = 1<br>Group No = 1                                                                                                    |
| Origin By                   | $\ref{eq:mouse Pickup} \hfill \hfill $ |
| Enter Origin                | Xo Yo                                                                                                    |
| Enter Radius                | and Angle                                                                                                    |
| Be Xo, Yo                   | Horizontal Radius : Rx<br>Ry Beginning Angle (Deg.) : Qb                                                                                                    |
| Note: When 0<br>That is,    | Ending Angle (Deg.): Qe<br>Qb = Qe, a straight radial line is drawn from R = Rx to R = Ry.<br>, Rx and Ry represent radial distances at angle Q = Qb = Qe.                                                                                                    |
| Divisions and I             | Inclusions                                                                                                    |
| Divisions                   | Inclusions                                                                                                    |
| 0                           | 2: Include beginning & ending point                                                                                                    |
| [ Draw ]                    | Line Segment Undo Finish Cancel                                                                                                    |
| ent dialog is               | Figure 5.16 Arc segment dialog.                                                                                                    |
|                             | shown in Figure 5.10.                                                                                                    |
| <u>No</u><br>egment num     | ber will be displayed automatically.                                                                                                    |
|                             |                                                                                                    |

| Enter Origin<br>Coordinates of origin are required for Enter X and Y.                                                                                                    |  |
|----------------------------------------------------------------------------------------------------|--|
| Enter Radius and Angle<br>Enter Horizontal & vertical radii, and beginning & ending angles.                                                                                                    |  |
| Divisions and InclusionsUse following default values.Number of divisions0Combo box selection2: Include beginning & ending point                                                                                                    |  |
| Draw<br>Draw arc segment.                                                                                                    |  |
| <ul> <li>For Mouse Pickup,</li> <li>1. Type in R<sub>x</sub>, R<sub>y</sub>, Θ<sub>b</sub>, Θ<sub>e</sub></li> <li>2. Click Draw button</li> <li>3. Move the mouse to the origin and click left mouse button. Or hold down left mouse button, move the mouse and release the button at the origin.</li> </ul> |  |
| For Enter X and Y,<br>1. Type in $X_o$ , $Y_o$ , $R_x$ , $R_y$ , $\Theta_b$ , $\Theta_e$<br>2. Click Draw button                                                                                                    |  |
| Refer to Note 1 & 2 in Section 5.5.1.                                                                                                    |  |
| Line Segment<br>Switch to line segment.                                                                                                    |  |
| <u>Undo</u><br>Undo the changes you just made for arc segment.                                                                                                    |  |
| Finish<br>Finish and exit from drawing the current group.                                                                                                    |  |
| Cancel<br>Cancel and exit from drawing the current group.                                                                                                    |  |
|                                                                                                    |  |

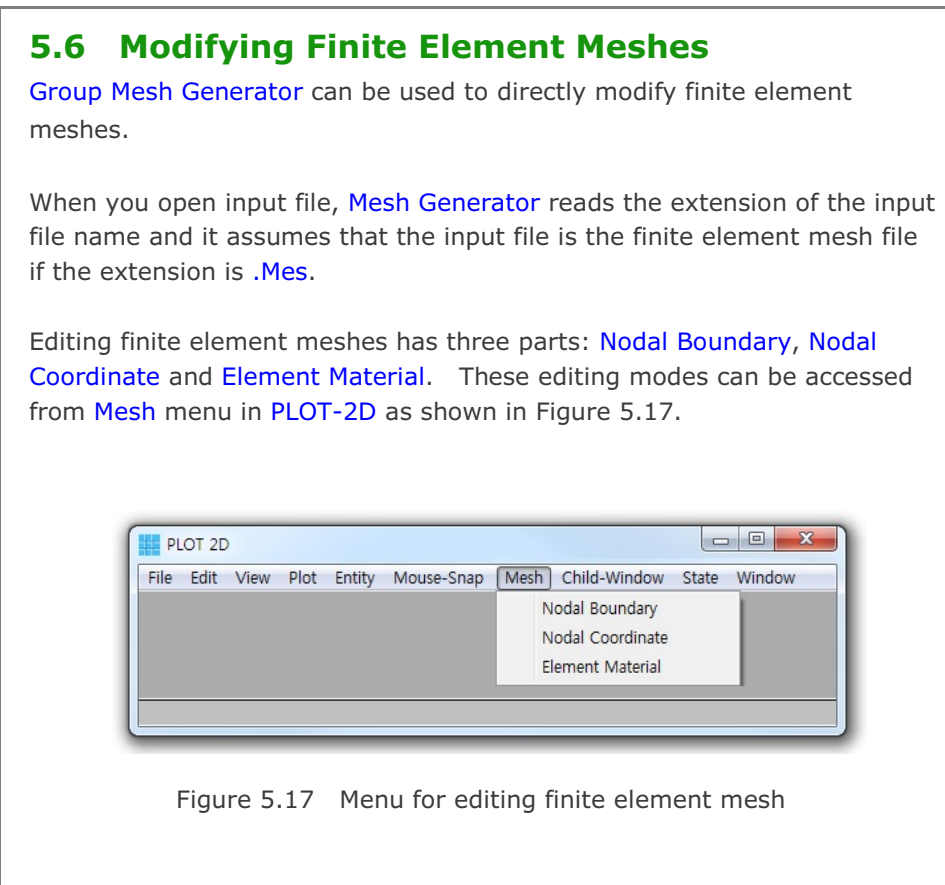

It should be noted that once you edited the finite element meshes, modified finite element mesh is saved as MeshFile.Mes in the current working directory. The original input mesh file is not changed.

## 5.6.1 Edit Nodal Boundary

When you click Nodal Boundary from the Mesh menu, Edit Boundary dialog will be displayed.

## 5.6.1.1 Mouse Pickup

When you select Mouse Pickup mode as in Figure 5.18, you are supposed to select node number by mouse click. Click Select Node button.

Figure 5.18 New Boundary Code Edit boundary (Mouse Pickup) Node Number By-----Enter Node No-Mouse Pickup C Enter Node No 1 New Boundary Code-IEX IEY ISX ISY IFX IFY IRZ 1 0 1 1 1 1 1 1 1 = 0 Free to move in specified direction. = 1 Fixed in specified direction. Select Node Cancel Click the node by Mouse Right Click, edit boundary codes and then click Apply Code button in Figure 5.19. Figure 5.19 Select Node By Mouse Right Click Edit boundary Node Number By------Enter Node No-(Apply Code) 🖲 Mouse Pickup 🛛 C Enter Node No 386 New Boundary Code- 
 ISX
 ISY
 IFX
 IFY
 IRZ
 IEX
 IEY

 1
 0
 1
 1
 1
 1
 1
 1
 = 0 Free to move in specified direction. = 1 Fixed in specified direction. Apply Code Cancel

You can repeat the same procedure many times for other nodes. Once finished, click Finish button in Figure 5.20.

| Figure 5.20   |          |
|---------------|----------|
| Edit boundary | (Finish) |

| Node Number By                     | Enter Node No |
|------------------------------------|---------------|
| 🖲 Mouse Pickup 🛛 C Enter N         | ode No 386    |
| New Boundary Code                  |               |
| ISX ISY IFX IFY                    | IRZ IEX IEY   |
| 1  0  1  1                         | 1  1  1       |
| = 0 Free to move in specified dire | ction.        |
| = 1 Fixed in specified direction.  |               |

## 5.6.1.2 Enter Node No

When you select Enter Node No mode as in Figure 5.21, you are supposed to type in node number. Edit boundary codes and then click Apply Code button.

| Figure 5.21<br>Edit boundary (Enter Node No)                    | New Boundary Code         Mouse Pickup       Enter Node No       386         New Boundary Code       386         ISX       ISY       IFX       IFY       IBZ       IEX       IEY         1       0       1       1       1       1       1       1         = 0       Free to move in specified direction.       = 1       Fixed in specified direction.       = 1       Fixed in cancel |
|-----------------------------------------------------------------|----------------------------------------------------------------------------------------------------|
| You can repeat the same procedur finished, click Finish button. | re many times for other nodes. Once                                                                                                    |

Cancel

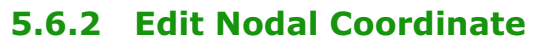

When you click Nodal Coordinate from the Mesh menu, Edit Coordinate dialog will be displayed.

# 5.6.2.1 Mouse Pickup

When you select Mouse Pickup mode as in Figure 5.22, you are supposed to select node number by mouse click. Click Select Node button.

Figure 5.22 Select Coordinate Method and Click Select Node Edit coordinate Coordinate By-Enter Coordinate (Mouse Pickup) X= Mouse Pickup C Enter X and Y Y= Select Node

Select the node number by Mouse Right Click and then move the coordinate by Mouse Left Click. It is convenient to select an appropriate Mouse-Snap method in Figure 5.23 before moving the coordinates.

| Figure 5.23<br>Mouse snap method | Mouse Snap Method            • Screen Resolution         • Srap to Node         • 1 after Decimal Pt. (0000.)         • Snap to Grid         • 2 after Decimal Pt. (0000.00)         • Snap to Half of Grid         • 3 after Decimal Pt. (0000.000)         • Snap to Tenth of Grid         • 4 after Decimal Pt. (0000.000)         • Snap to Entity Line End Point / Arc Origin         • Snap to Entity Line / Arc Face         • • • • • • • • • • • • • • • |
|----------------------------------|----------------------------------------------------------------------------------------------------|
|                                  | OK Cancel                                                                                                    |

| You can repeat the same procedure many times for other nodes.<br>Once finished, click Finish button in Figure 5.24.                                                                                                    |  |  |  |  |  |
|----------------------------------------------------------------------------------------------------|--|--|--|--|--|
| Coordinate By       Enter Coordinate         Image: Mouse Pickup       X = 5.0000         Image: Mouse Pickup       Y = 17.000         Image: Mouse Pickup       Y = 17.000         Image: Mouse Pickup       Image: Mouse Pickup         Image: Mouse Pickup       Y = 17.000         Image: Mouse Pickup       Image: Mouse Pickup         Image: Mouse Pickup       Image: Mouse Pickup         Image: Mouse |  |  |  |  |  |
| Figure 5.24 Edit coordinate (Finish)<br><b>5.6.2.2 Enter X and Y</b><br>When you select Enter X and Y mode as in Figure 5.25, you are supposed<br>to type in nodal coordinates. Type in X and Y coordinates and then click<br>Apply button.                                                                                                    |  |  |  |  |  |
| Enter New Coordinate and Click Apply Button                                                                                                    |  |  |  |  |  |
| Coordinate By       Enter Coordinate         Mouse Pickup       X = 5.50000         Enter X and Y       Y = 17.000         Apply       Cancel                                                                                                    |  |  |  |  |  |
| Figure 5.25 Edit coordinate (Enter X and Y)                                                                                                    |  |  |  |  |  |
| You can repeat the same procedure many times for other nodes. Once finished, click Finish button.                                                                                                    |  |  |  |  |  |

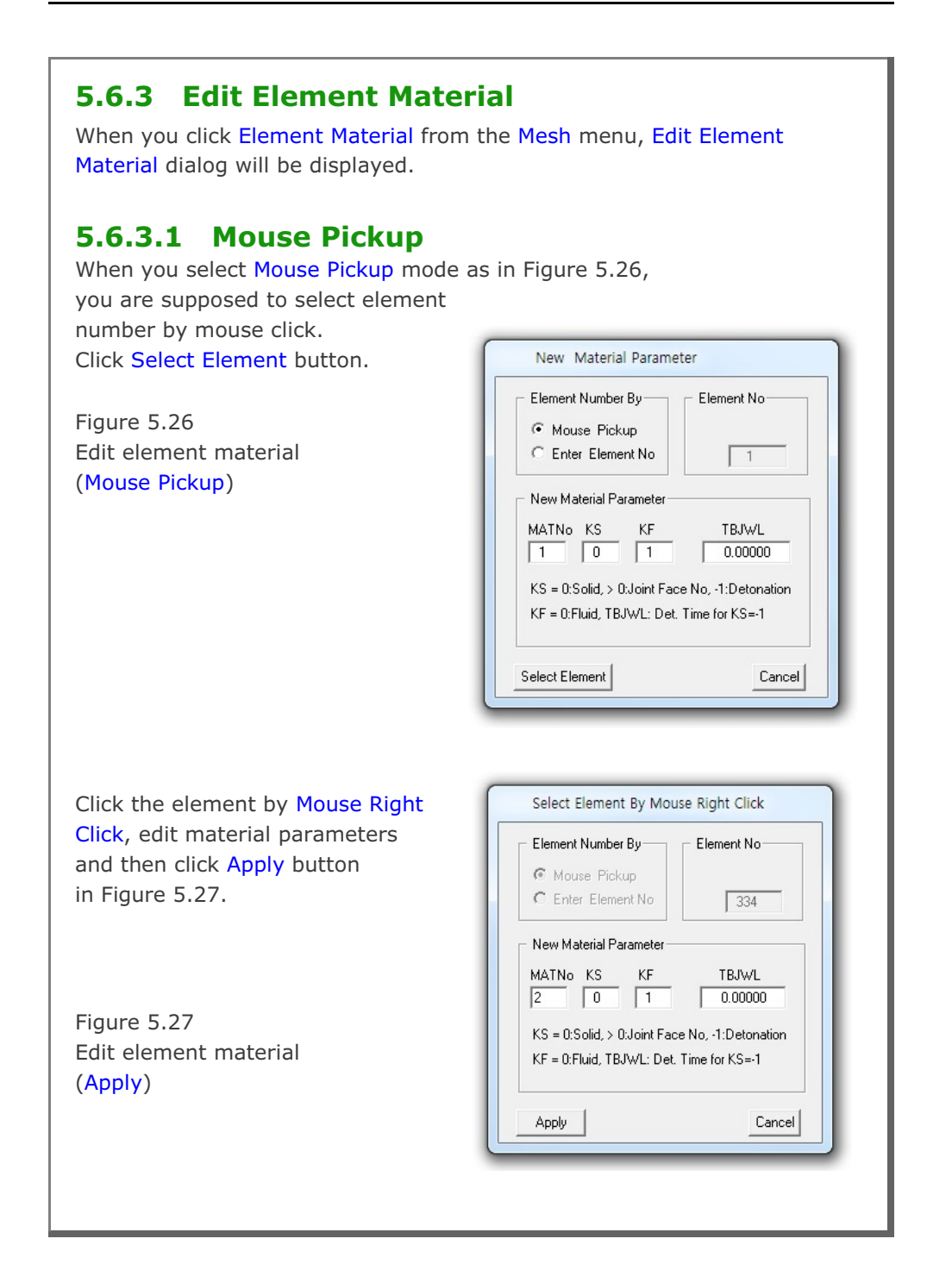

| You can repeat the same procedur elements. Once finished, click | e many times for other              |
|-----------------------------------------------------------------|-------------------------------------|
| Finish button in Figure 5.28.                                   | Select Element By Mouse Right Click |
| Figure 5.28                                                     | Element Number By Element No-       |

| Figure 5.28           |
|-----------------------|
| Edit element material |
| (Finish)              |

| MATNo KS                           | KF<br>1                        | TBJWL<br>0.00000  |
|------------------------------------|--------------------------------|-------------------|
| KS = 0:Solid, :<br>KF = 0:Fluid, 1 | > 0:Joint Face<br>BJWL: Det. 1 | No, -1:Detonation |
|                                    | Undo                           | Finish Cancel     |

C Enter Element No

New Material Parameter

334

# 5.6.3.2 Enter Element No

When you select Enter Element No mode as in Figure 5.29, you are supposed to type in element number. Edit material parameters and then click Apply button.

| Figure 5.29                                                                                                   | New Material Parameter                                                                     |
|----------------------------------------------------------------------------------------------------|--------------------------------------------------------------------------------------------|
| Edit element material                                                                                         | Element Number By Element No                                                               |
| (Enter Element No)                                                                                            | C Mouse Pickup                                                                             |
|                                                                                                    | Enter Element No     224                                                                   |
|                                                                                                    | New Material Parameter                                                                     |
| You can repeat the same<br>procedure many times for other<br>elements. Once finished, click<br>Finish button. | MATNo KS KF TBJWL<br>1 0 1 0.00000                                                         |
|                                                                                                    | KS = 0:Solid, > 0:Joint Face No, -1:Detonation<br>KF = 0:Fluid, TBJWL: Det. Time for KS=-1 |
|                                                                                                    | Apply Cancel                                                                               |
|                                                                                                    |                                                                                            |
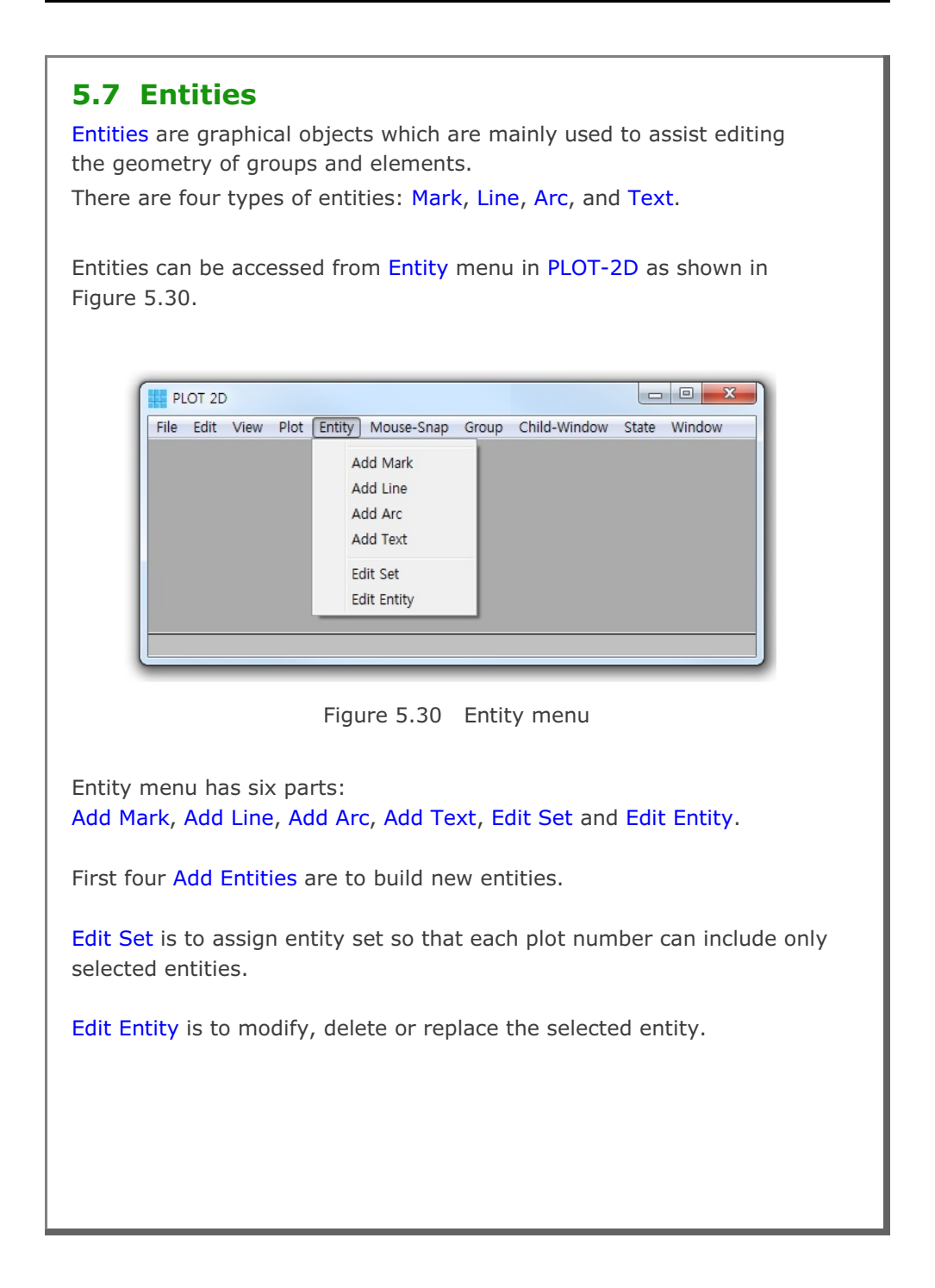

| 5.7.1 Add Mark<br>Marks are graphical symbol<br>geometry of groups and ele                 | s which are mainly used to assist editing the ements.                                                  |
|--------------------------------------------------------------------------------------------|----------------------------------------------------------------------------------------------------|
| When you select Add Mark displayed.                                                        | submenu, <mark>Mark Input</mark> dialog in Figure 5.31 is                                              |
| Figure 5.31                                                                                | Mark Input                                                                                             |
| Mark input<br>(Mouse Pickup)                                                               | Point By     Enter Point       Image: Mouse Pickup     X =       Image: Draw     Option         Cancel |
| Option button is to show Ma<br>Option in Figure 5.32.<br>Figure 5.32<br>Mark option dialog | ark Mark Option Color Option Color Mark Option Type Size Thick OK Cancel                               |

Available Mark Types are shown in Figure 5.33.

Figure 5.33 Mark type dialog

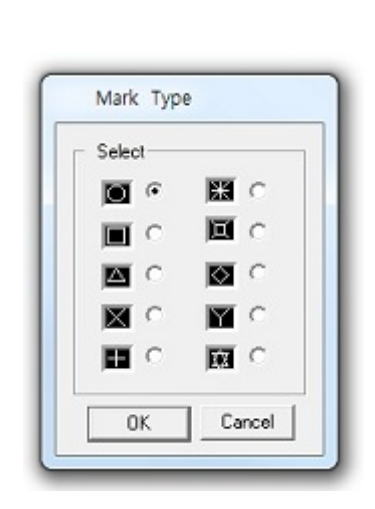

# 5.7.1.1 Mouse Pickup

When you select Mouse Pickup mode as in Figure 5.31, you are supposed to select the mark center position by mouse click. Click Draw button and then move the position by Mouse Left Click. It is convenient to select an appropriate Mouse-Snap method in Figure 5.34 before moving the position.

Figure 5.34 Mouse snap method

|                         | Whole Number (UUUU)              |
|-------------------------|----------------------------------|
| C Snap to Node          | C 1 after Decimal Pt. (0000.0)   |
| C Snap to Grid          | C 2 after Decimal Pt. (0000.00)  |
| C Snap to Half of Grid  | C 3 after Decimal Pt. (0000.000) |
| C Snap to Tenth of Grid | C 4 after Decimal Pt. (0000.0000 |
| OK                      | Cancel                           |

| Once finished, click Finish b | outton in Figure 5.35.                          |                                         |
|-------------------------------|-------------------------------------------------|-----------------------------------------|
| Figure 5.35<br>Mark input     | Mark Input                                      |                                         |
| (Finish)                      | ● Point By<br>● Mouse Pickup<br>● Enter X and Y | Enter Point<br>X = 21.500<br>Y = 11.500 |
|                               | Finish                                          | Undo Cancel                             |

# 5.7.1.2 Enter X and Y

When you select Enter X and Y mode as in Figure 5.36, you are supposed to type in the coordinates of the mark center position. Click Draw button.

| Figure 5.36<br>Mark input<br>(Enter X and Y)                                                   | Mark Input         Point By         C Mouse Pickup         Image: C Enter X and Y         Image: C Enter X and Y         Image: D Traw         Image: D Traw <tr< th=""></tr<> |
|------------------------------------------------------------------------------------------------|----------------------------------------------------------------------------------------------------|
| Once finished, click Finish<br>button in Figure 5.37.<br>Figure 5.37<br>Mark input<br>(Finish) | Mark Input         Point By       Enter Point            • Mouse Pickup         • Enter X and Y         • 20         • Y = 20         • Y = 20         • Undo Cancel                                                                                                    |

| <b>5.7.2 Add Line</b><br>Lines are graphical objects which<br>geometry of groups and element | are mainly used to assist editing the s.                                                                                                |
|----------------------------------------------------------------------------------------------|----------------------------------------------------------------------------------------------------|
| When you select Add Line subme<br>displayed.                                                 | enu, Line Input dialog in Figure 5.38 is                                                                                                |
| Figure 5.38<br>Line input<br>(Mouse Pickup)                                                  | Line Input   Points By   © Mouse Pickup   © Enter X and Y   Enter Points   Enter Points   Point No   X =   Y =   Draw   Option   Cancel |
| Option button is to show<br>Line Option in Figure 5.39.<br>Figure 5.39<br>Line option dialog | Line Option<br>Color Option<br>Color<br>Line Option<br>Style Type Thick<br>Mark Option<br>Type Size<br>OK Cancel                        |

| Available Line Styles are shown in Figure 5.40.                                 |
|---------------------------------------------------------------------------------|
|                                                                                 |
| Line Style                                                                      |
| Select Select                                                                   |
| C Plot Mark  © Open End                                                         |
| Plot Line     Closed Loop     Plot Arrowheaded Line                             |
| C Plot Mark and Line                                                            |
| OK Cancel                                                                       |
|                                                                                 |
| Figure 5.40 Line style dialog<br>Available Line Types are shown in Figure 5.41. |
|                                                                                 |
| Line Type                                                                       |
| Select                                                                          |
| C Long Dashee                                                                   |
| C Short Dashes                                                                  |
|                                                                                 |
|                                                                                 |
|                                                                                 |
| Figure 5.41 Line type dialog                                                    |
|                                                                                 |
|                                                                                 |
|                                                                                 |
|                                                                                 |

# 5.7.2.1 Mouse Pickup

When you select Mouse Pickup mode as in Figure 5.38, you are supposed to select the line end point by mouse click. Click Draw button and then select the point by Mouse Left Click.

It is convenient to select an appropriate Mouse-Snap method in Figure 5.34 before moving the coordinate.

You can click many points to build continuous lines. Once finished, click Finish button in Figure 5.42.

| Points By<br>Mouse Pickup<br>C Enter X and Y | Enter Number of Points<br>Total Points 7 |
|----------------------------------------------|------------------------------------------|
| Enter Points                                 |                                          |
| Point No 7                                   | X = 29.000                               |
| $\leq$ $\geq$                                | Y = 12.500                               |
|                                              |                                          |

Figure 5.42 Line input (Finish)

| <b>5.7.2.2 Enter X and X</b><br>When you select Enter X and Y<br>you are supposed to type the co<br>Click Draw button. | mode as in Figure 5.43,<br>oordinates of the line.                                                                                                    |
|----------------------------------------------------------------------------------------------------|----------------------------------------------------------------------------------------------------|
| Figure 5.43<br>Line input<br>(Enter X and Y)                                                                           | Line Input         Points By       Enter Number of Points $\bigcirc$ Mouse Pickup       Total Points 3 $\bigcirc$ Enter X and Y       Total Points 3         Enter Points       Y = 10 $\checkmark$ Option       Cancel |
| And then click Finish button in I                                                                                      | Figure 5.44.                                                                                                    |
| Figure 5.44<br>Line input<br>(Finish)                                                                                  | Line InputPoints By<br>$\bigcirc$ Mouse Pickup<br>$\bigcirc$ Enter X and YEnter Number of Points<br>Total Points 3Enter Points<br>Point No 3<br>$\checkmark$ = 10<br>$\checkmark$ Y = 10FinishOptionUndoUndoCancel      |

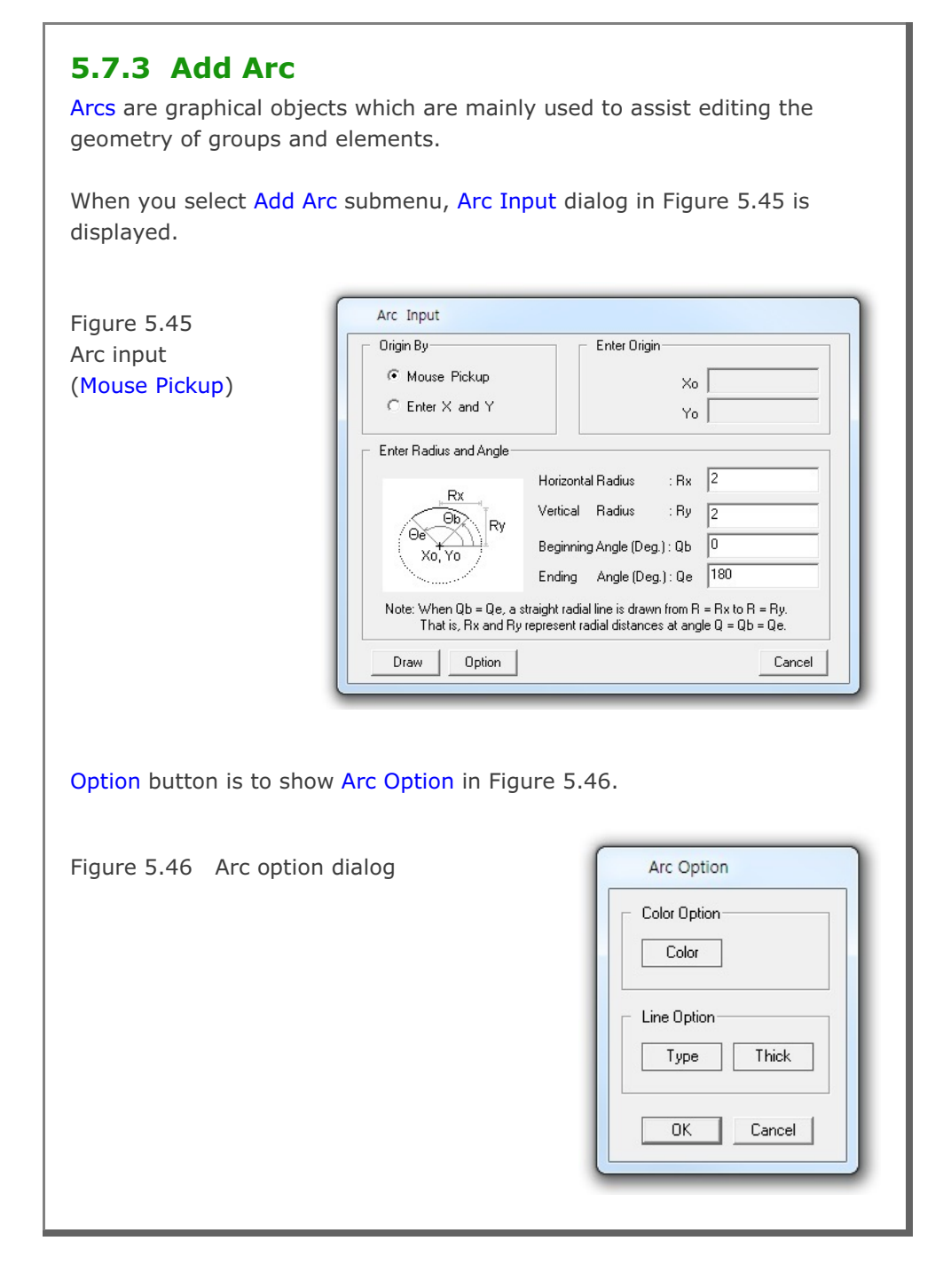

# 5.7.3.1 Mouse Pickup

When you select Mouse Pickup mode as in Figure 5.45, you are supposed to select the arc origin by mouse click.

Type in Horizontal Radius, Vertical Radius, Beginning Angle and Ending Angle.

Click Draw button and then select the origin by Mouse Left Click. It is convenient to select an appropriate Mouse-Snap method in Figure 5.34 before moving the coordinate.

Once finished, click Finish button in Figure 5.47.

| Origin By                                   | Enter Origin                                                                                               |
|---------------------------------------------|----------------------------------------------------------------------------------------------------|
| 🖲 Mouse Pickup                              | ×o 37.000                                                                                                  |
| ${\rm C}$ Enter X and Y                     | Yo 6.0000                                                                                                  |
| – Enter Radius and Angle–                   |                                                                                                    |
| Dv                                          | Horizontal Radius : Rx 2                                                                                   |
|                                             | Vertical Radius : Ry 2                                                                                     |
|                                             | Beginning Angle (Deg.) : Qb                                                                                |
|                                             | Ending Angle (Deg.): Qe 180                                                                                |
| Note: When Qb = Qe, a<br>That is, Rx and Rg | straight radial line is drawn from R = Rx to R = Ry.<br>y represent radial distances at angle Q = Qb = Qe. |
| Finish                                      | Cancel                                                                                                    |
|                                             |                                                                                                    |
| Figure 5                                    | 5.47 Arc input (Finish)                                                                                    |
| _                                           |                                                                                                    |
|                                             |                                                                                                    |
|                                             |                                                                                                    |

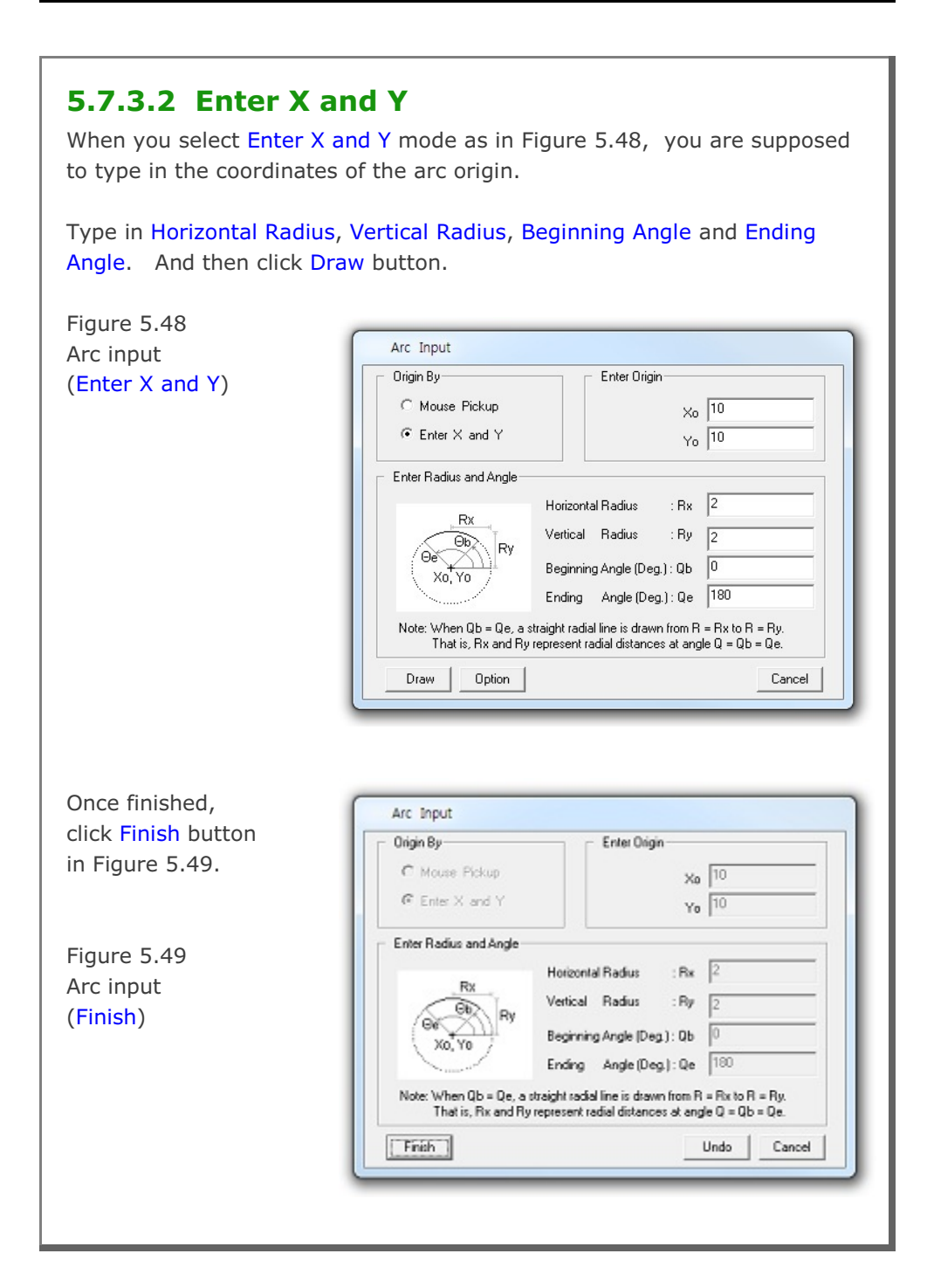

| 5.7.4 Add Text<br>Texts are characters w<br>geometry of groups ar | which are mainly used to assist describing the and elements.    |
|-------------------------------------------------------------------|-----------------------------------------------------------------|
| When you select Add T<br>displayed.                               | F <mark>ext</mark> submenu, Text Input dialog in Figure 5.50 is |
| Figure 5.50                                                       | Text Input                                                      |
| Text input                                                        | Beginning Position By     Enter Beginning Position              |
| (Mouse Pickup)                                                    | Mouse Pickup     X =                                            |
|                                                                   | C Enter X and Y Y =                                             |
|                                                                   | Enter Rotation Angle                                            |
|                                                                   | Rotation Angle (Degree) : 0                                     |
|                                                                   |                                                                 |
|                                                                   | Text Entity                                                     |
|                                                                   |                                                                 |
|                                                                   |                                                                 |
| Option button is to sho                                           | ow Text Option in Figure 5.51.                                  |
| Figure 5.51                                                       | Text Option                                                     |
| Text option dialog                                                | Celtr Delive                                                    |
|                                                                   |                                                                 |
|                                                                   |                                                                 |
|                                                                   | Font Option                                                     |
|                                                                   |                                                                 |
|                                                                   |                                                                 |
|                                                                   | OK Cancel                                                       |
|                                                                   |                                                                 |
|                                                                   |                                                                 |

| Available Font Sizes are shown in Figure 5.52.                                                                                                   |
|----------------------------------------------------------------------------------------------------|
| Font Size         Select         Smal       (0.08 inch)         Medium       (0.10 inch)         Large       (0.12 inch)         OK       Cancel |

### 5.7.4.1 Mouse Pickup

When you select Mouse Pickup mode as in Figure 5.50, you are supposed to select the beginning position of text by mouse click.

Type in Rotation Angle and Text.

Click Draw button and then select the beginning position of the text by Mouse Left Click. It is convenient to select an appropriate Mouse-Snap method in Figure 5.34 before moving the coordinate.

Once finished, click Finish button in Figure 5.53.

| Beginning Position By         | Enter Beginning Po         | osition              |
|-------------------------------|----------------------------|----------------------|
| Mouse Pickup                  | × =                        | 12.000               |
| C Enter X and Y               | Y =                        | 3.0000               |
| 2 1 2 7 1                     |                            |                      |
| Note : Rotation Angle is meas | ured counterclockwise from | the positive X-axis. |
| Note : Rotation Angle is meas | ured counterclockwise from | the positive X-axis. |

Figure 5.53 Text input (Finish)

| 5.7.4.2 Enter X an<br>When you select Enter X an<br>you are supposed to type in | <b>d Y</b><br>d Y mode as in Figure 5.54,<br>a the coordinates of beginning position of text.                                                                                                    |
|---------------------------------------------------------------------------------|----------------------------------------------------------------------------------------------------|
| Type in Rotation Angle and                                                      | Text. And then click Draw button.                                                                                                    |
| Figure 5.54<br>Text input<br>(Enter X and Y)                                    | Text Input         Beginning Position By         C Mouse Pickup         C Enter X and Y         Enter Rotation Angle         Rotation Angle (Degree):         Note : Rotation Angle is measured counterclockwise from the positive X-axis.         Enter Text         Text Entity         Draw       Option               |
| Once finished, click Finish b                                                   | utton in Figure 5.55.                                                                                                    |
| Figure 5.55<br>Text input<br>(Finish)                                           | Text Input         Beginning Position By         C Mouse Pickup         C Enter X and Y         Enter Rotation Angle         Rotation Angle (Degree):         Note: Rotation Angle is measured counterclockwise from the positive X-axis.         Enter Text         Text Entity         Finish       Undo         Cancel |

| <b>5.7.5 Edit Set</b><br>Edit Set is to assign Entity Set                                         | as shown in Figure 5.56.                                                                                                    |
|---------------------------------------------------------------------------------------------------|----------------------------------------------------------------------------------------------------|
| Edit Set consists of two parts:<br>1. Enter Entity Set Number an<br>2. Enter Plot Number and assi | nd assign Entity Numbers.<br>gn Entity Set Number.                                                                                                    |
| Every time Enter Set Number of button. When finished, click F                                     | or Plot Number is changed, click Update<br>Finish button.                                                                                                    |
| Figure 5.56                                                                                       | Assign Entity Set                                                                                                    |
| Assign entity set dialog                                                                          | Enter Entity Set Number and Assign Entity Numbers         Entity Set Number         1         O None         All         Lists to Include         C Lists to Exclude         Enter Plot Number and Assign Entity Set Number         Plot Number         1         Enter Plot Number         1         Enter Plot Number         1         Enter Plot Number         1         Entity Set Number         Plot Number         1         Entity Set Number         1         Entity Set Number         1         Entity Set Number |

### 5.7.5.1 Enter Entity Set No & Assign Entity No

Here, you enter Entity Set Number, Total Number of Entity Set and then select Option for the current set.

When Lists to Include option is selected, type in entity numbers to be included in the current set.

When Lists to Exclude option is selected, type in entity numbers to be excluded in the current set.

### 5.7.5.2 Enter Plot No & Assign Entity Set No

Here, you enter Plot Number and assign Entity Set Number.

### 5.7.6 Edit Entity

Edit Entity is to modify, delete or replace the selected entity as shown in Figure 5.57.

Figure 5.57 Edit entity dialog

| 1. Enter Entit | v Number           |
|----------------|--------------------|
|                | Entity Number 1    |
| 2. Select Act  | ion                |
| C Modify       | C Delete 🔍 Replace |
| 3. Select Ne   | w Entity Type      |
| 🛛 Mark 🖲       | Line O Arc O Text  |

# 5.7.6.1 Modify

Modify is to modify the current entity.

When OK button is clicked, Entity Input dialog corresponding to the current entity is displayed. Follow the same procedure as described in Add Entity.

# 5.7.6.2 Delete

Delete is to delete the current entity.

# 5.7.6.3 Replace

Replace is to replace the current entity by new entity type.

When OK button is clicked, Entity Input dialog corresponding to the new entity type is displayed. Follow the same procedure as described in Add Entity.

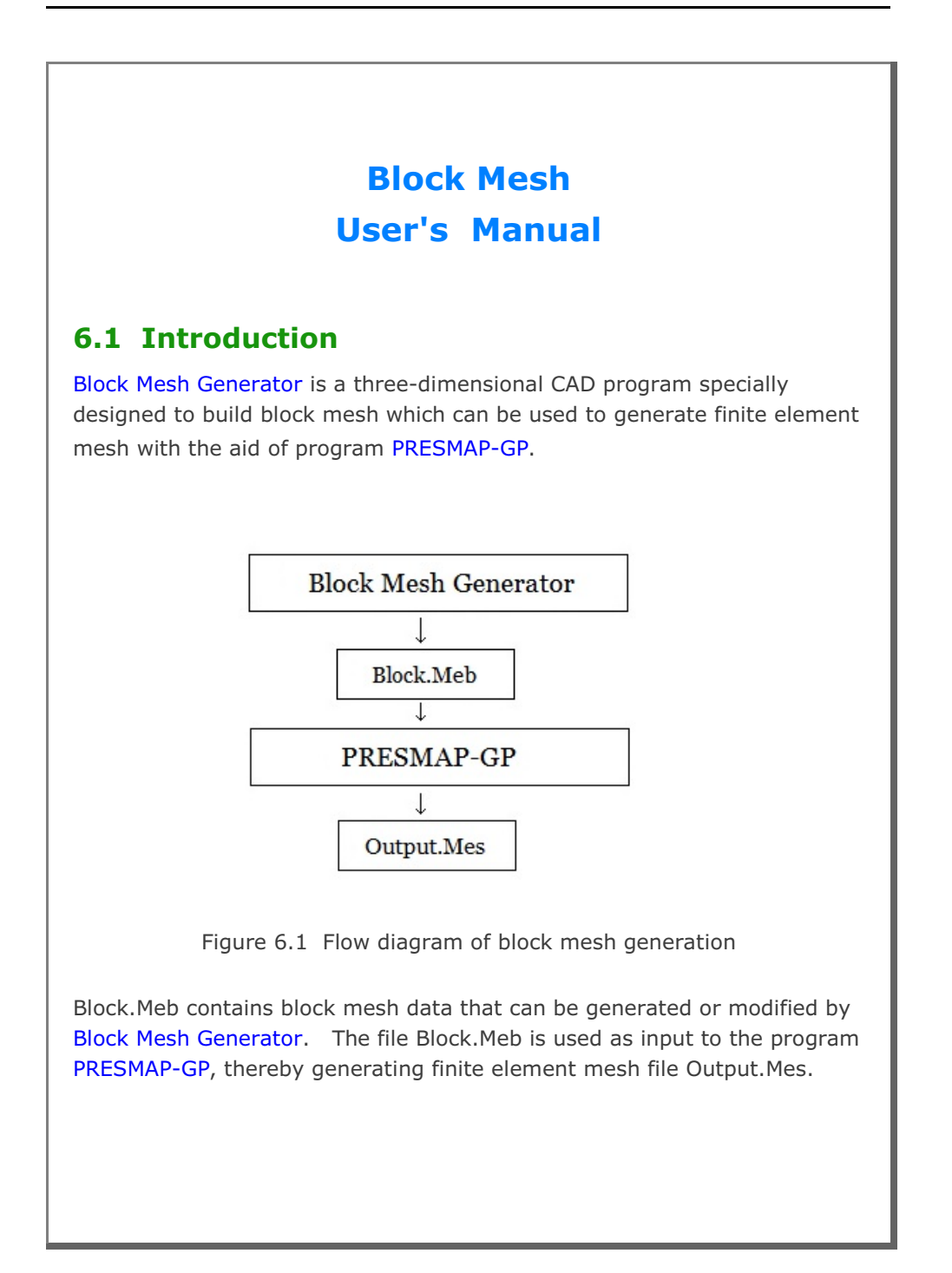

#### 6-2 Block Mesh User's Manual

Block Mesh Generator can be accessed through SMAP menu Run or Plot as explained in Section 6.2.

PRESMAP-GP can be accessed from SMAP menu: Run  $\rightarrow$  Mesh Generator  $\rightarrow$  PreSmap  $\rightarrow$  Presmap GP. This program can also be accessed indirectly by executing Show F. E. Mesh in Block Editor dialog in Section 6.5.8.

### 6.2 Block Mesh Generator

Block Mesh Generator can be accessed by selecting the following menu items in SMAP: Run  $\rightarrow$  Mesh Generator  $\rightarrow$  Block Mesh or

 $Plot \rightarrow Mesh \rightarrow Block Mesh$ 

When you build new block mesh, PLOT-3D program in Figure 6.2 is displayed along with Work Plane Editor in Figure 6.3. Click Block Editor toolbar in Figure 6.4. Building new block is discussed

in detail in Section 6.5.8.

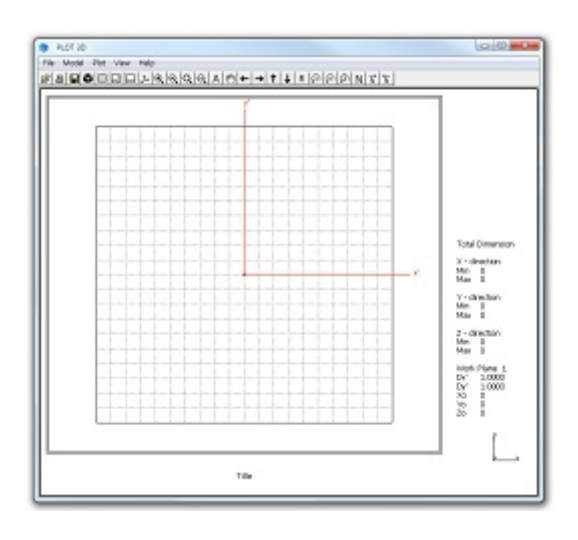

Figure 6.2 Prebuilt work plane on PLOT-3D

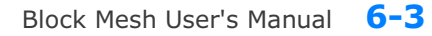

|                                    | Work Plane Editor                       | r                   |             |
|------------------------------------|-----------------------------------------|---------------------|-------------|
| Work Plane No 1 —                  |                                         |                     |             |
| Name Plane                         | (X:Y)                                   |                     |             |
| Reset Initial Global C             | oordinate Layout                        |                     |             |
| Y                                  | x z                                     | ×                   | ¥.          |
| None C Front                       | C Side C                                | Plan C Iso          | ometric     |
| Reset Base Work Pl                 | ne Local Coordinate                     |                     |             |
| None C (x, y)                      | $\mathbf{C}$ (z, y) $\mathbf{C}$ (z, x) | C Manual Sp         | pecify      |
| Translate / Rotate \v              | ork Plane<br>y'                         | z'                  |             |
| Translate 0.                       |                                         | 0. Dr<br>N          | Iraw<br>New |
| Rotate: Deg. 0.<br>Rotate: Order 1 | 2                                       | 0. Or<br>3 <b>v</b> | )rigin      |
| Crid Dia                           | - ·                                     |                     |             |
| NQ NDx                             | NDy V                                   | √x Wy               |             |
| 0 10                               | 10 1                                    | 10. 10.             |             |
|                                    |                                         | Den inc. 1          |             |
|                                    | Hide Plane                              | Description         |             |
|                                    |                                         | Delete Flarie       |             |
|                                    |                                         |                     |             |
| Figure 6.3                         | Prebuilt wor                            | rk plane e          | edito       |
| J                                  |                                         | 1                   |             |
|                                    |                                         |                     |             |
|                                    |                                         |                     |             |
|                                    |                                         |                     | _           |
| PLOT 3D                            |                                         |                     |             |
| File Model                         | Plot View H                             | Help                |             |
| 2 I I I I                          |                                         | <br>∿l⊛l⊝l          | രി          |
|                                    |                                         |                     | 10          |
| L                                  | DIT BIOCK                               |                     |             |
|                                    |                                         |                     |             |

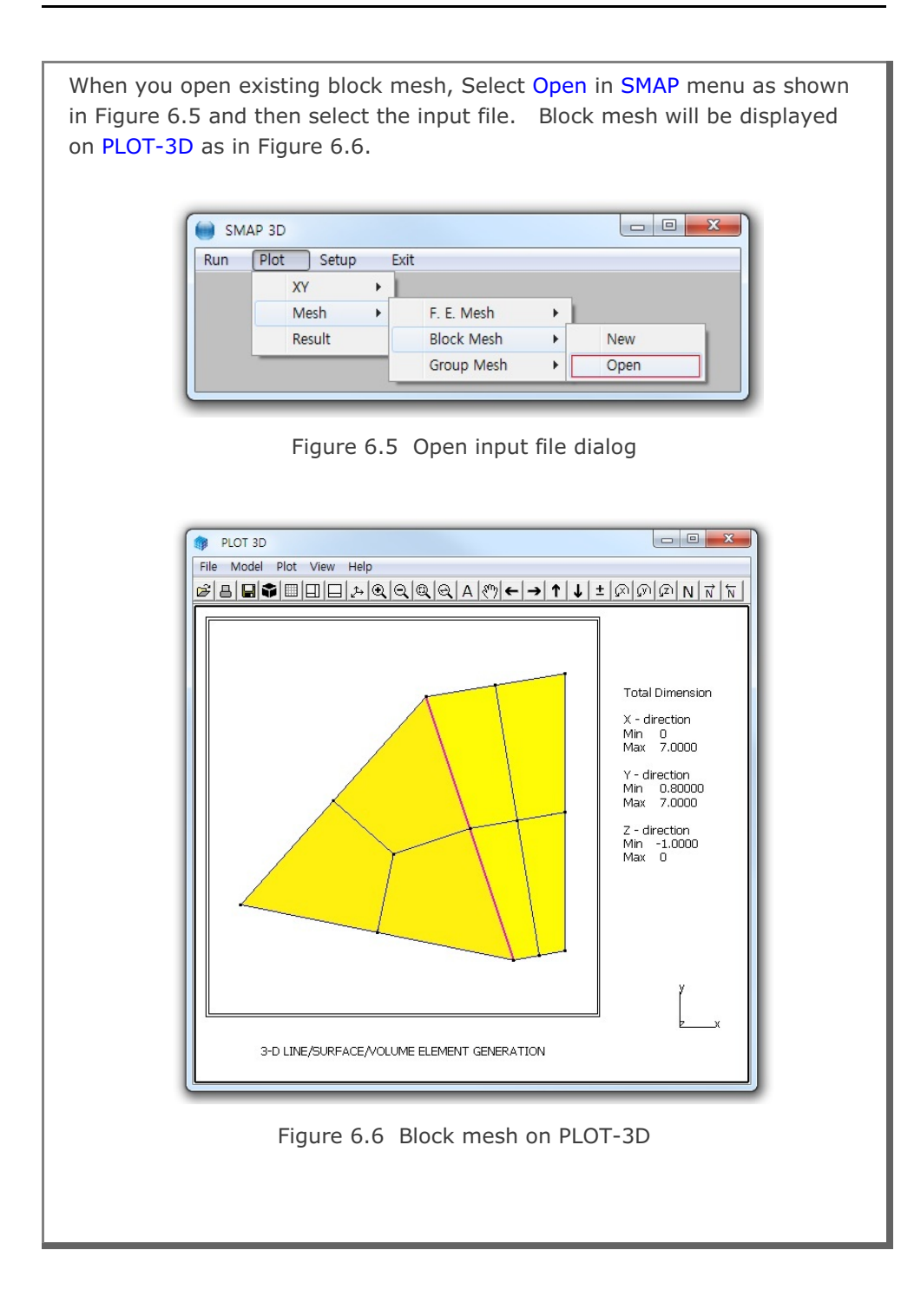

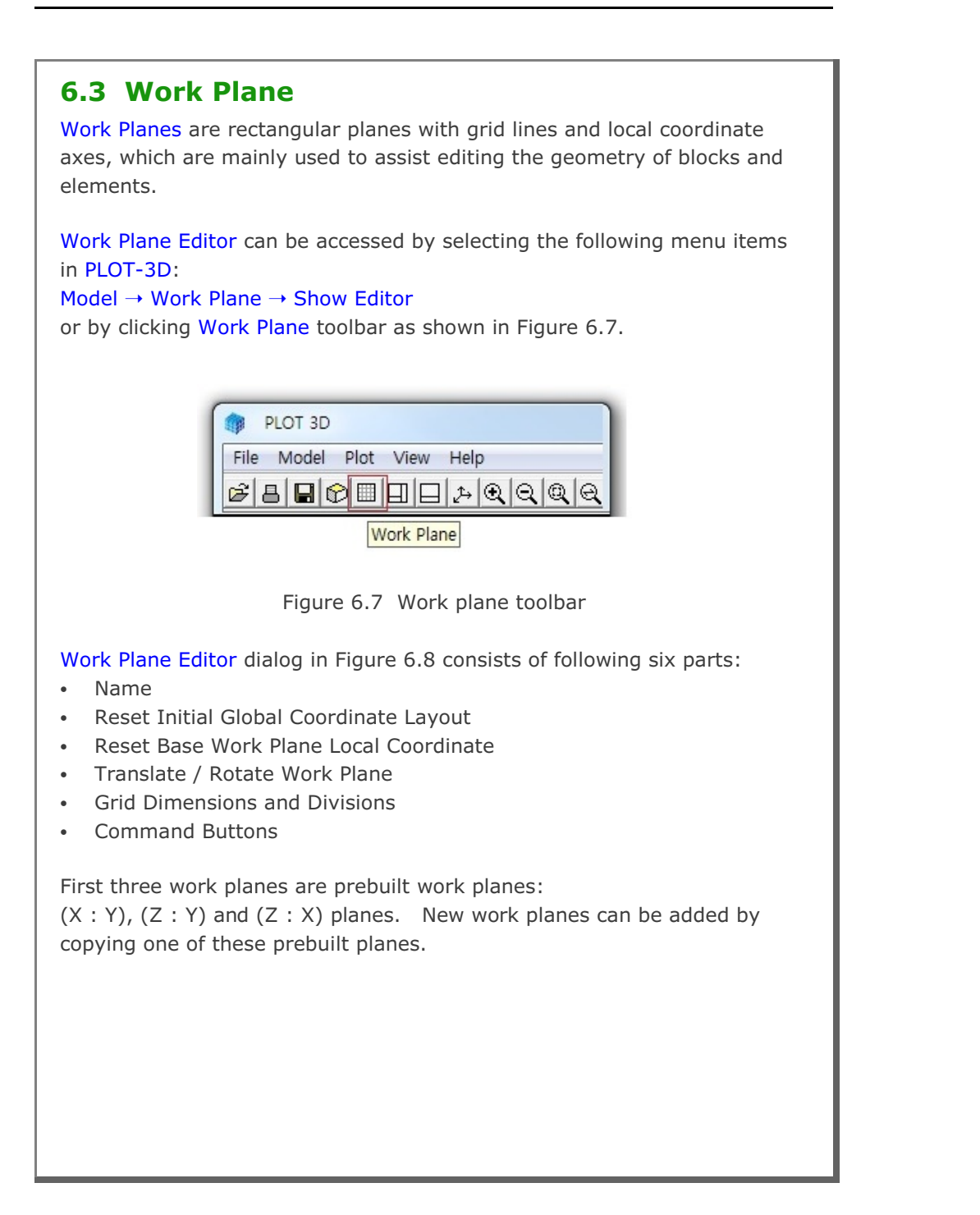

| Figure 6.8        | Work Plane Editor                                                                                                    |
|-------------------|----------------------------------------------------------------------------------------------------|
| Work plane editor | Work Plane No 5                                                                                                    |
|                   | Name New Work Plane                                                                                                    |
|                   | Reset Initial Global Coordinate Layout                                                                                                    |
|                   | y y y z z z z z x                                                                                                    |
|                   | None C Front C Side C Plan C Isometric                                                                                                    |
|                   | Reset Base Work Plane Local Coordinate         O None       C (x, y)       C (z, y)       C (z, x)       Manual       Specify         Translate / Rotate Work Plane                         |
|                   | x'         y'         z'           Translate         0.         0.         0.           Rotate: Deg.         0.         0.         0.           Rotate: Order         1         2         3 |
|                   | Grid Dimensions and Divisions                                                                                                    |
|                   | Image: Construction     Image: Construction     Image: Construction     Image: Construction     Image: Construction                                                                         |

# 6.3.1 Name

Name is work plane name you can specify for identification.

# 6.3.2 Reset Initial Global Coordinate Layout

This is used to reset initial global coordinate layout. You can select Front, Side, Plan or Isometric views. Once selected, click Update button to see the selected layout.

# 6.3.3 Reset Base Work Plane Local Coordinate

This is used to reset base work plane local coordinate. You can select (x, y), (z, y), (z, x) or Manual.

For Manual, click Specify button to display Base Work Plane Local Coordinate dialog in Figure 6.9. Base work plane can be specified either by coordinates of three points or by three node numbers.

Once selected, click Update button to see the selected local coordinate.

|         | ×  | Y   | Z   | Node No |
|---------|----|-----|-----|---------|
| Point 0 | 0. | 0.  | 0.  | 0       |
| Point 1 | 0. | 0.  | 10. | 0       |
| Point 2 | 0. | 10. | 0.  | 0       |

Figure 6.9 Base work plane local coordinate dialog

### 6.3.4 Translate / Rotate Work Plane

This is used to translate and rotate work plane.

When you rotate about more than one axis, select appropriate rotation order from the list box.

Click Draw New Origin button in Figure 6.8 to display Work Plane Origin dialog in Figure 6.10. This is a convenient way of moving the work plane origin.

| Work Pl                                                                             | ane Origin                             |
|-------------------------------------------------------------------------------------|----------------------------------------|
| 1. Select Reference                                                                 | 3. Enter Coordinate                    |
| 2. Select Method<br>Mouse Pickup<br>C Enter x', y', z'                              | $y' = \boxed{0.}$ $z' = \boxed{0.}$    |
| 4. Draw New Origin                                                                  | Finish Cancel                          |
| Local coordinates depend<br>Follow Step 1 through 4.<br>Click Finish button once yo | on current work plane.<br>ou finished. |

Figure 6.10 Work plane origin dialog

### **6.3.5 Grid Dimensions and Divisions**

You can specify quadrant (NQ), grid divisions (NDx, NDy), and grid dimensions (Wx, Wy) as shown in work plane description in Figure 6.11.

Normally, you set the grid dimensions such that they include all blocks.

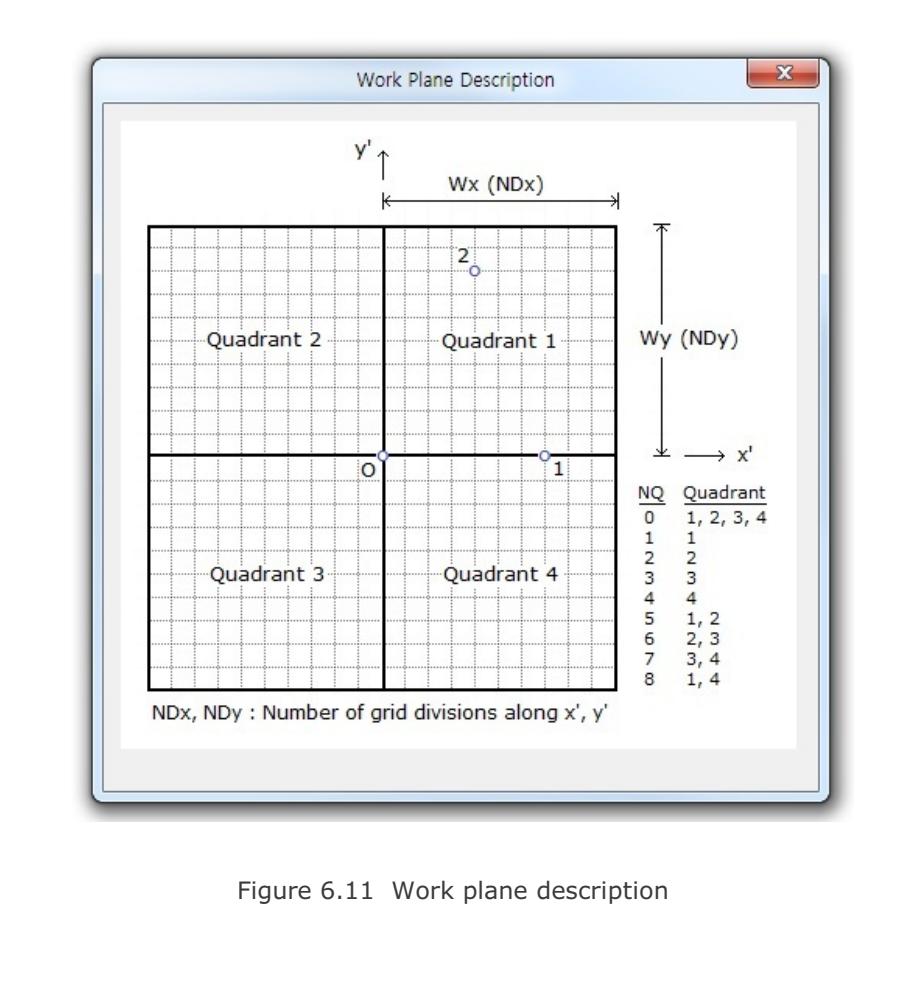

# **6.3.6 Command Buttons**

Command buttons are shown on the bottom of Work Plane Editor dialog.

#### <u>List</u>

This is used to list all available work planes in Figure 6.12. When you click OK button, selected work plane will be displayed as the current work plane.

| Avalia    | able W | /ork Pl | lanes |           |           |                  |
|-----------|--------|---------|-------|-----------|-----------|------------------|
| No        | NQ     | NDx     | NDy   | Wx        | Wy        | Name             |
| 1         | 0      | 10      | 10    | 1.000e+01 | 1.000e+01 | Plane (X:Y)      |
| 2         | 0      | 10      | 10    | 1.000e+01 | 1.000e+01 | Plane (Z:Y)      |
| 3         | 0      | 10      | 10    | 1.000e+01 | 1.000e+01 | Plane (Z:X)      |
| 4         | 0      | 10      | 10    | 1.000e+01 | 1.000e+01 | Plane $(X : -Z)$ |
| 5         | 0      | 10      | 10    | 1.000e+01 | 1.000e+01 | New Work Plane   |
| <br>Selec | ted W  | /ork Pl | ane   |           |           |                  |
| No        | NQ     | NDx     | NDy   | Wx        | Wy        | Name             |
|           | 0      | 10      | 10    | 1.000e+01 | 1.000e+01 | New Work Plane   |

Figure 6.12 Work plane list

#### Hide Plane

This is used to hide the work plane and entities on the screen.

#### Description

This is used to show the description of work plane as shown in Figure 6.11.

| Work Pla                            | ane No 5                                                                                                    |
|-------------------------------------|----------------------------------------------------------------------------------------------------|
| Grid Local z' Axis                  | Click Point Shape                                                                                                    |
|                                     |                                                                                                    |
| Grid along z'Axis on Isometric View | Click Point Size                                                                                                    |
|                                     | In Small ○ Mediurr ○ Large                                                                                                    |
| Grid Frame Color                    | Click Point Color                                                                                                    |
| C Blue 🛈 Black C Grey               | € Blue ⊂ Black ⊂ Grey                                                                                                    |
| - Grid Line Color                   | Click Point Format                                                                                                    |
| C Blue C Black @ Grey               | In the second second second (I) In the second second s |
| Grid: Coordinate Color              | Grid: Coordinate Font                                                                                                    |
| € Blue C Black C Red                | In Small ⊂ Medium ⊂ Large                                                                                                    |
| Grid: Coordinate Show               | Grid: Coordinate Component                                                                                                    |
| C None C Local C Sinhal             | CX CY CZ                                                                                                    |

Figure 6.13 Work plane option dialog

### <u>Update</u>

This is used to update the current work plane parameters shown on the Work Plane Editor dialog.

#### 6-12 Block Mesh User's Manual

#### Entity

This is used to show Entity Editor dialog in Figure 6.17.

Entities are geometric objects under the current work plane, which are mainly used to assist editing the geometry of blocks and elements. Section 6.4 discusses entities in detail.

#### Add Plane

This is used to add new work plane.

New work plane is made by copying the work plane shown on the dialog. Once you edit work plane parameters, click Update button in the Work Plane Editor dialog to see the changes.

#### **Delete Plane**

This is used to delete the current work plane.

#### <u>Exit</u>

This is used to hide the work plane and exit from the dialog.

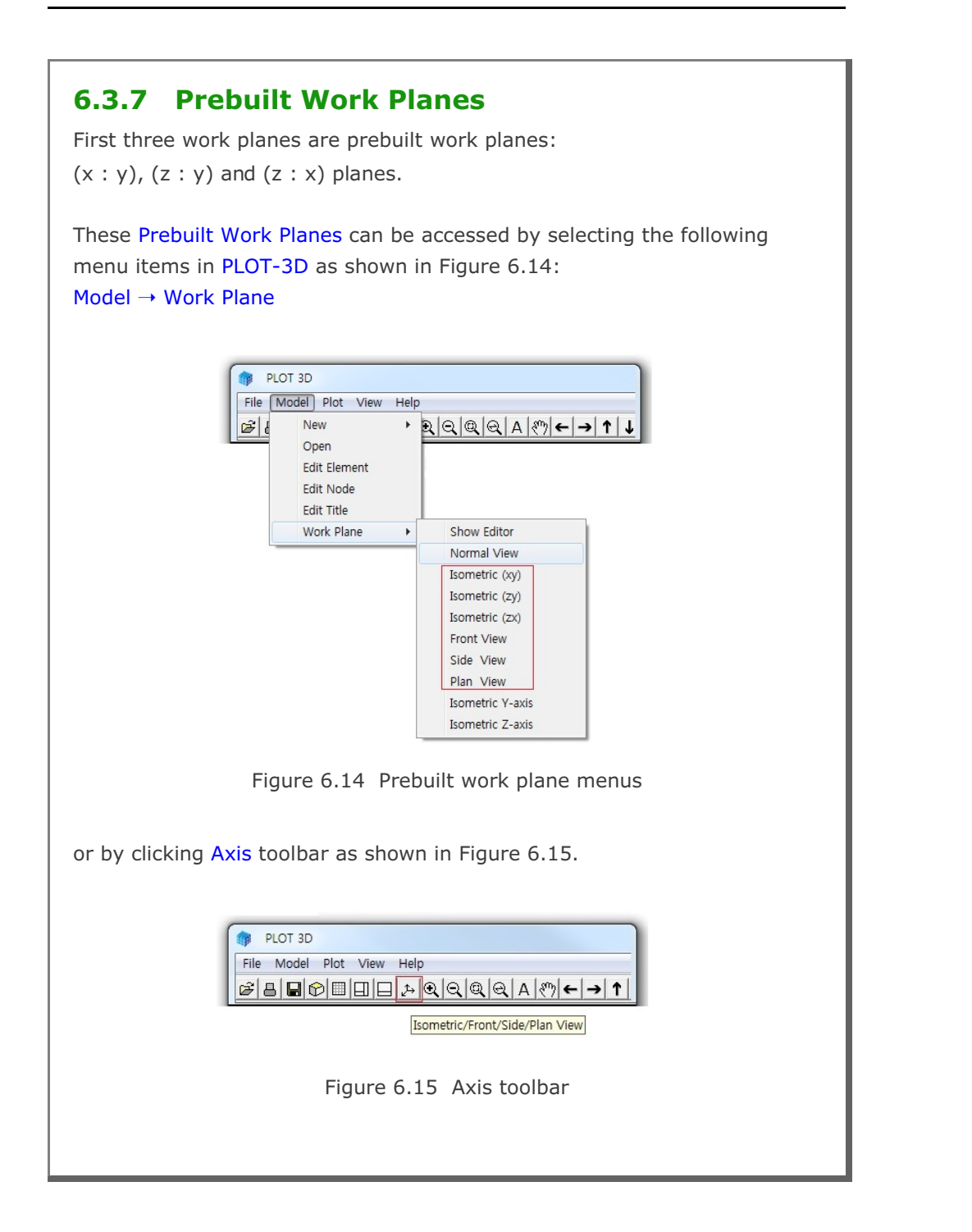

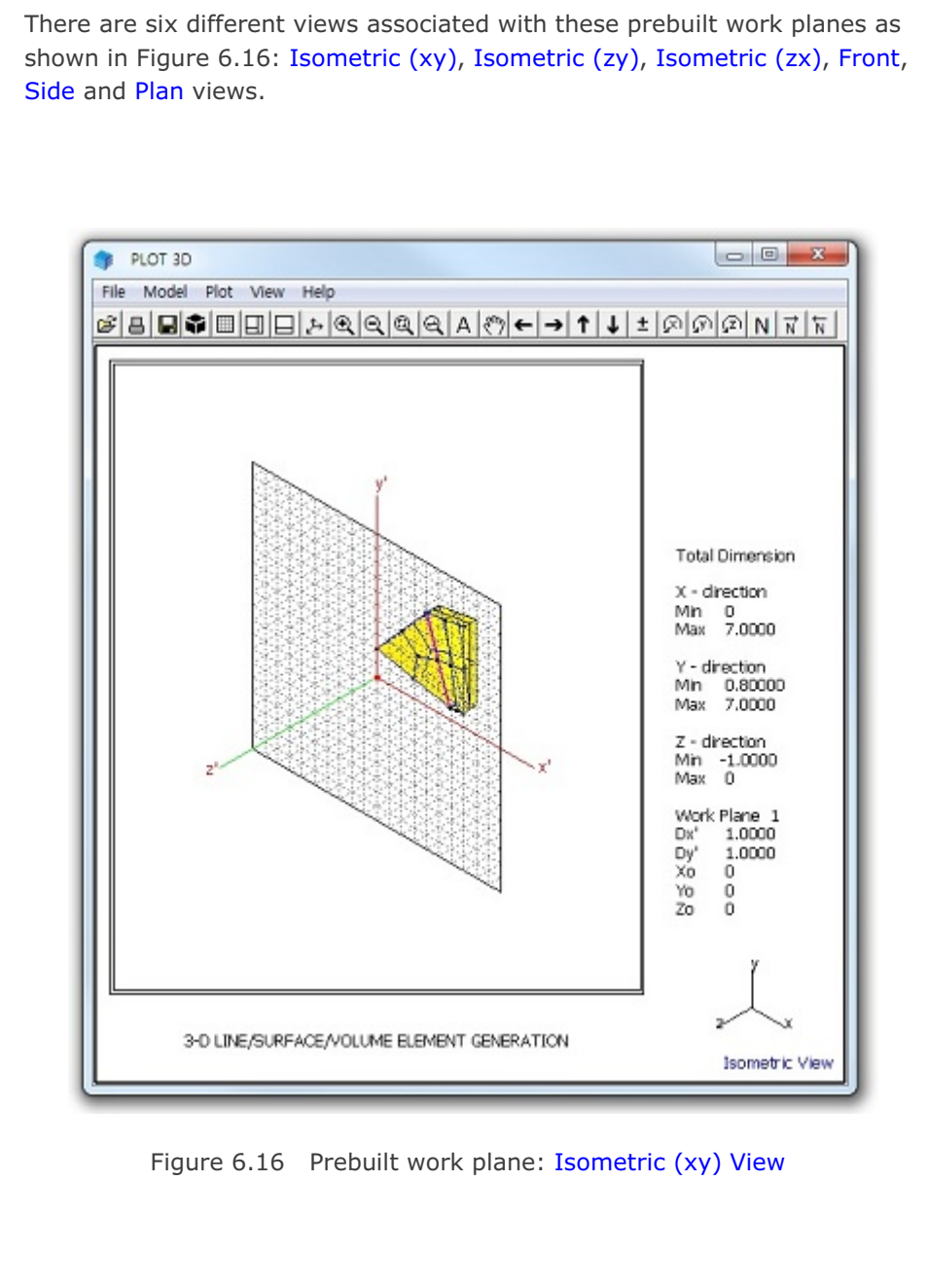

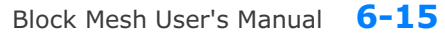

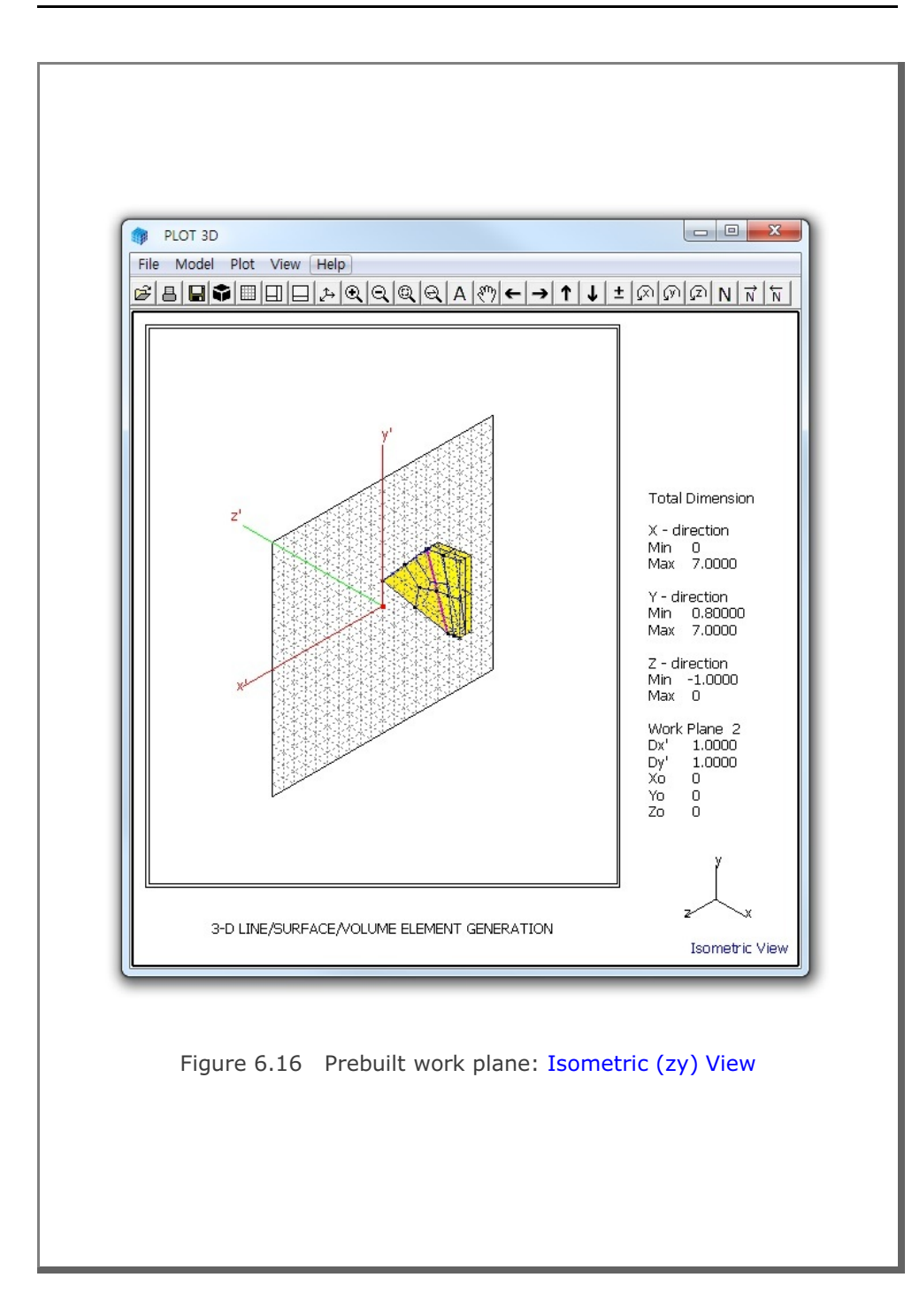

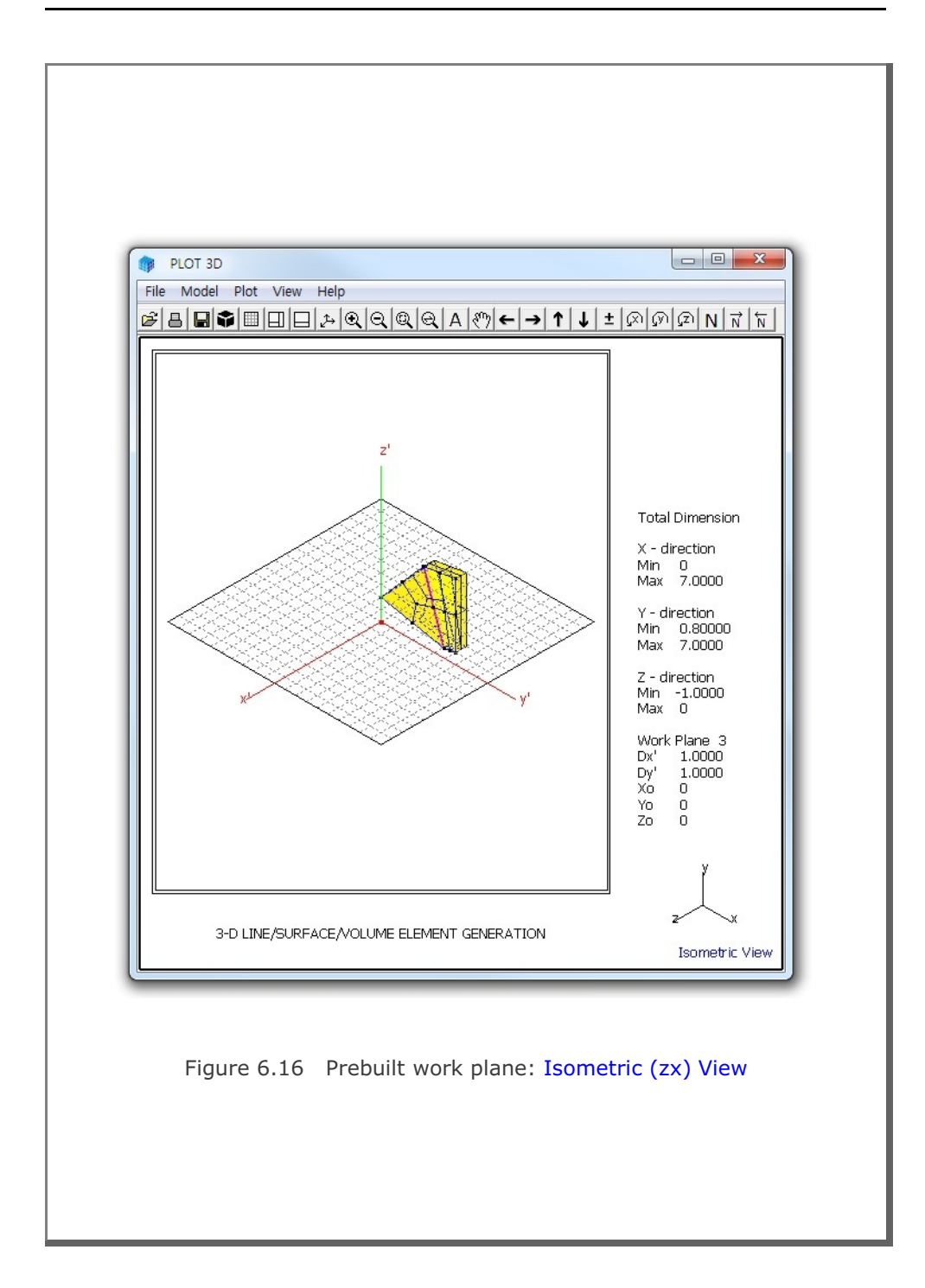

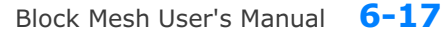

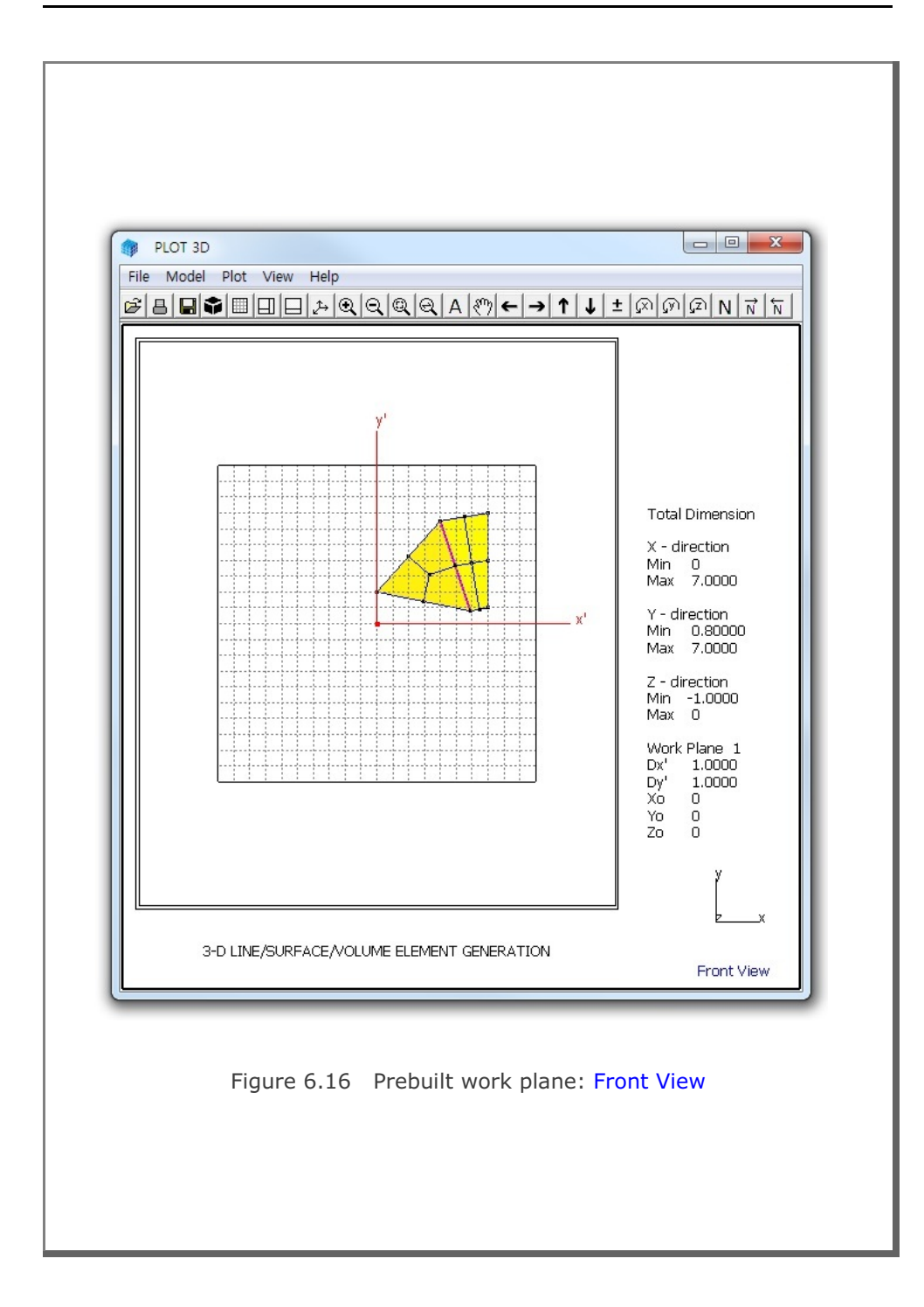

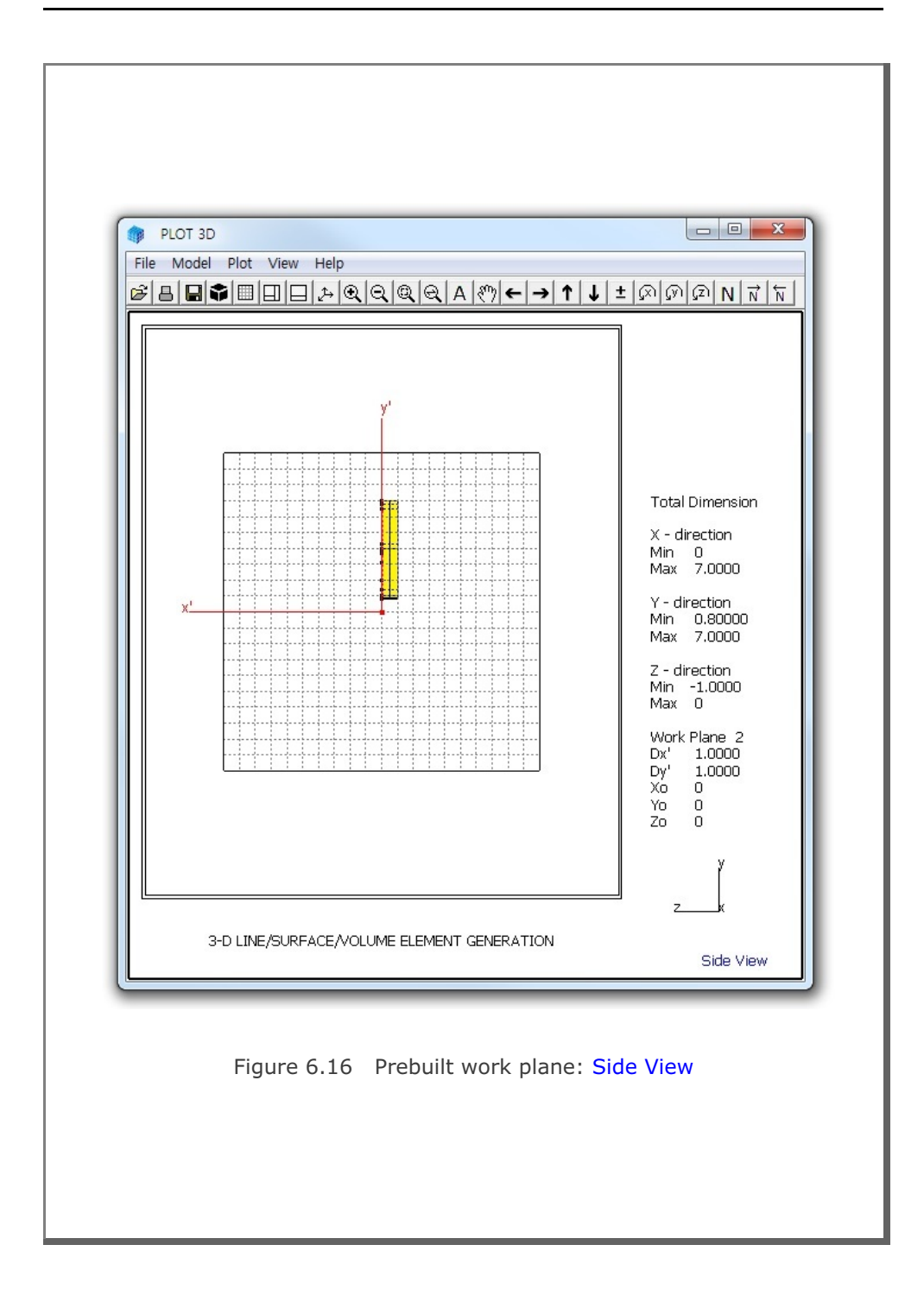
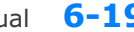

Block Mesh User's Manual 6-19

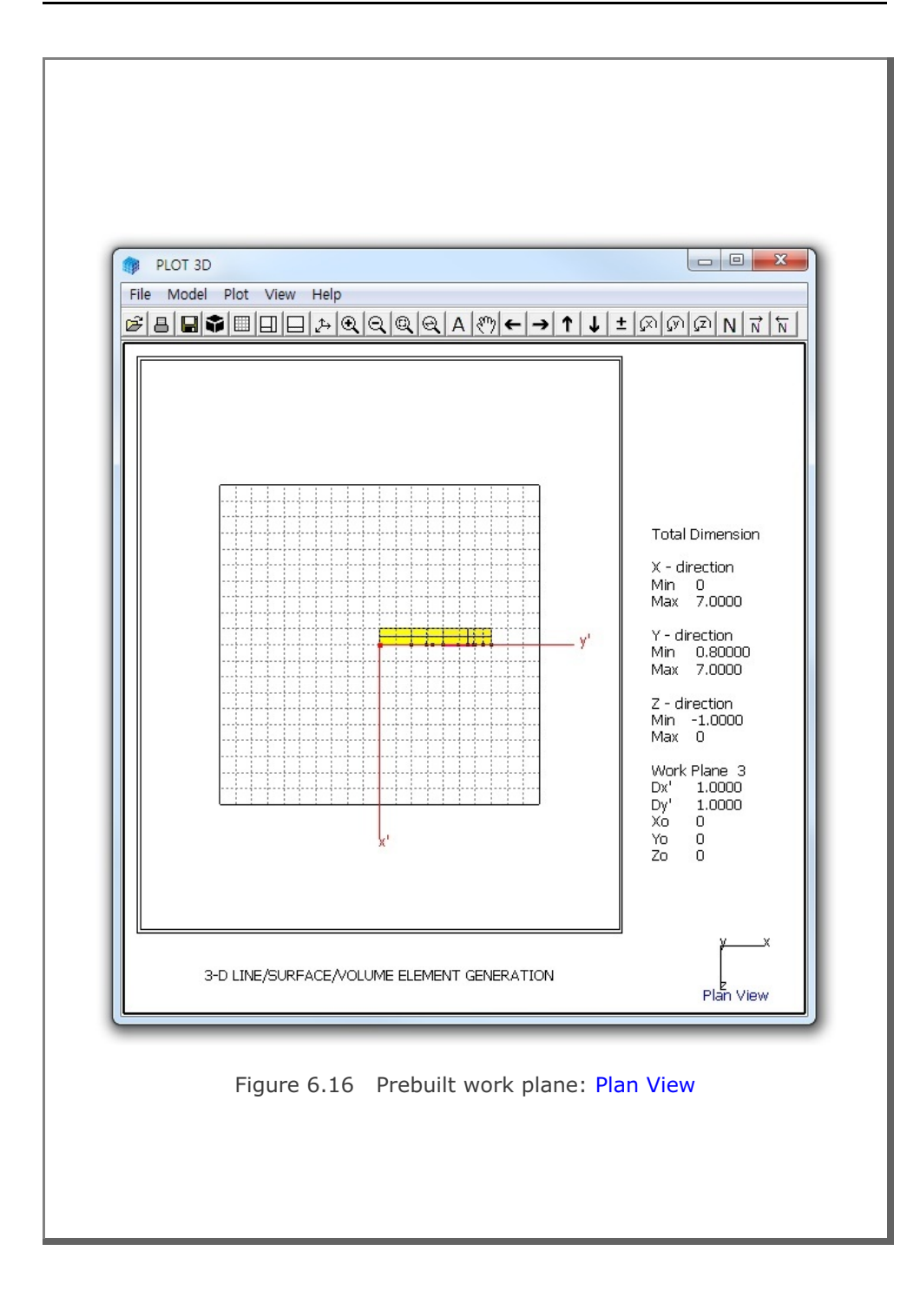

## **6.4 Entities**

Entities are geometric objects under the work plane, which are mainly used to assist editing geometry of blocks and elements. There are five types of entities: Line, Arc, Cube, Ellipsoid, and Cylinder.

Entity Editor dialog in Figure 6.17 can be accessed by clicking Entity button on the Work Plane Editor dialog in Figure 6.8.

Entity Editor dialog consists of following seven parts:

- Entity Number
- Line Thickness
- Line Type
- Line Visibility
- Line Color
- Reference Coordinate
- Command Buttons

| Line Thickness   | Line Type          | <ul> <li>Line Visibility</li> </ul> |
|------------------|--------------------|-------------------------------------|
|                  | 🖲 Solid C Dash     | C Show 🖲 Hide                       |
| Line Color       |                    | Reference Coordinate                |
| C Green € Blue C | Red C Grey C Black | Cocal C Globa                       |
| < > List         | Show Entity No     | Reset To Global                     |
| Update Edit      | Add Delete         | Exit                                |

## 6.4.1 Entity Number

Entity number and type are automatically displayed. You can edit default entity name.

## 6.4.2 Line Thickness

Two options are available: Thin and Thick.

# 6.4.3 Line Type

Two options are available: Solid and Dash.

## 6.4.4 Line Visibility

Two options are available: Show and Hide.

## 6.4.5 Line Color

Five options are available: Green, Blue, Red, Grey, and Black.

## 6.4.6 Reference Coordinate

Two options are available: Local and Global.

## 6.4.7 Command Buttons

Command buttons are shown on Entity dialog in Figure 6.17.

#### <u>List</u>

This is used to list all available entities in current work plane.

When you click OK button, selected entity will be displayed as the current entity on the Entity Editor dialog.

Figure 6.18 Entity list dialog

| Yona  | Die Erieke | tt on wib | erriand + |       |            |           |             |
|-------|------------|-----------|-----------|-------|------------|-----------|-------------|
| No    | Type       | Thic      | Line      | Color | Visibility | Relevance | Nane        |
| 1     | Line       | Thin      | Solid     | Biue  | Tex        | Local     | Line Entity |
| 2     | Acc        | Thin      | Solid     | Dine  | Tes        | Local     | And Entity  |
| 3     | Cabe       | Thin.     | Solid     | Bine  | Tes        | Local     | Cube Entity |
| 4     | Elip       | Thin      | Solid     | Red   | Tes        | Local     | Ellipsoid   |
| 5     | Cyld       | Thin      | Solid     | Green | Text       | Local     | Cylinder    |
| 6     | Cube       | Thin      | Solid     | Dine  | Tea        | Local     | Cube Entity |
| elect | ed Entity  |           |           |       |            |           |             |
| No    | Type       | Thic      | Line      | Color | Visibility | Reference | Name        |
| 1     | Line       | Thin      | 30116     | Blue  | Yes        | local     | line Entity |

#### Show Entity No

This is used to show all entity numbers on the screen.

#### Reset To Global

This is used to reset the current entity global reference by the current local coordinate.

#### <u>Update</u>

This is used to update parameters of the current entity.

#### <u>Edit</u>

This is used to edit the geometry of the current entity.

<u>Add</u>

This is used to add new entity. Refer to Section 6.4.9

#### <u>Delete</u>

This is used to delete the current entity.

#### <u>Exit</u>

This is used to exit from the Entity Editor dialog.

## 6.4.8 Popup Menu for Entity

When Entity Editor dialog is opened, you can directly access an entity by Control + Right Click. Then the selected entity is displayed on the Entity Editor dialog along with Popup Menu as shown in Figure 6.19.

Popup Menu consists of eight submenus: Edit, Copy, Add, Hide, Delete, List, Number and Exit. These menus are essentially duplicates of command buttons on the Entity Editor dialog.

|   | Edit   |
|---|--------|
|   | Сору   |
|   | Add    |
|   | Hide   |
|   | Delete |
|   | List   |
|   | Number |
|   | Exit   |
| _ |        |

Figure 6.19 Popup menu for entity

| <ul> <li>6.4.9 Adding New Entity</li> <li>To add a new entity, click Add button on E</li> <li>Then Entity Type Selection dialog will be d</li> <li>Figure 6.20.</li> <li>There are five types of entities:</li> <li>Line, Arc, Cube, Ellipsoid and Cylinder. Y</li> <li>Copy Existing Entity and then type Entity I</li> </ul> | ntity Editor dialog.<br>Iisplayed as shown in<br>ou can also select<br>No. |
|----------------------------------------------------------------------------------------------------|----------------------------------------------------------------------------|
| Add Entity 3<br>Select Entity Type -<br>© Line © A<br>© Cube © 1<br>© Cylinder<br>© Copy Existing En<br>Entity No :                                                                                                    | Arc<br>Ellipsoid<br>htity<br>1                                             |
| Figure 6.20 Entity type                                                                                                    | selection dialog                                                           |

# 6.4.9.1 Line Entity

Line Entity dialog is shown in Figure 6.21.

To draw Line Entity, follow five steps:

- 1. Enter Point Number
- 2. Select Reference
- 3. Select Method
- 4. Enter Coordinate
- 5. Draw Point Number

For Mouse Pickup method, when clicking Draw Point Number button at step 5, Coordinates on Work Plane dialog in Figure 6.22 will be opened. Click Info button to see the notes on Mouse Actions on Work Plane as shown in Figure 6.23. Once finished, click Finish in Figure 6.22.

Finally, click Finish on Line Entity dialog in Figure 6.21. Then you will be back to Entity Editor dialog where you can set the other parameters for the new entity.

| Figure 6.21<br>Line entity dialog | Entity 7 on Work Plane 4                                                                                                    |
|-----------------------------------|----------------------------------------------------------------------------------------------------|
|                                   | 1. Enter Point Number4. Enter Coordinate $1$ $x' = 0$ For New Drawing, 0 $y' = 0$ 2. Select Reference $z' = 0$ LocalShift All Points                                                                                                    |
|                                   | 3. Select Method       5. Draw Point Number         Image: Constraint of the second second |
|                                   | Enter point number 0 to redraw entity.<br>Local coordinates depend on current work plane.<br>Repeat Step 1 through 5 for each point number.<br>Click Finish button once you finished all points.                                                                                                    |
|                                   |                                                                                                    |

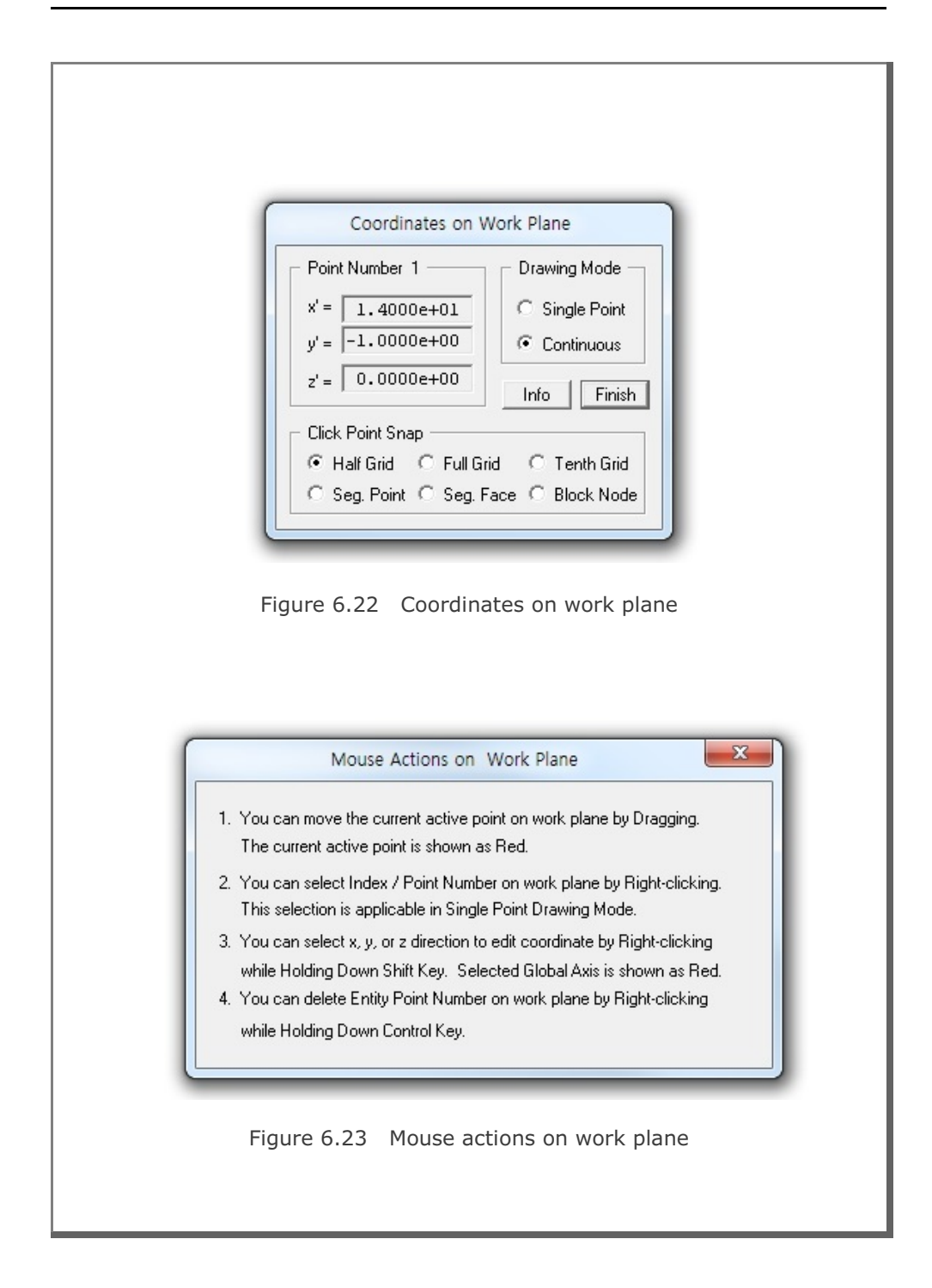

# 6.4.9.2 Arc Entity

Arc Entity dialog is shown in Figure 6.24.

To draw Arc Entity, follow five steps:

- 1. Select Reference
- 2. Select Method
- 3. Enter Origin
- 4. Enter Dimensions
- 5. Draw Arc Entity

For Mouse Pickup method, when clicking Draw Arc Entity button at step 5, Coordinates on Work Plane dialog in Figure 6.22 will be opened. Click Info button to see the notes on Mouse Actions on Work Plane as shown in Figure 6.23. Once finished, click Finish in Figure 6.22.

Finally, click Finish on Arc Entity dialog in Figure 6.24. Then you will be back to Entity Editor dialog where you can set the other parameters for the new entity.

Figure 6.24 Arc entity dialog

| Entity 7 on Work                                                                                              | Plane 4                                               |
|----------------------------------------------------------------------------------------------------|-------------------------------------------------------|
| Select Reference     Local      Select Method      Mouse Pickup     Enter xo', yo', zo'      Enter Dimensions | 3. Enter Origin<br>xo' = 0.<br>yo' = 0.<br>zo' = 0.   |
| Rx<br>0000 Ry<br>x                                                                                            | Rx = 5.<br>Ry = 5.<br>Qb = 0.<br>Qe = 360.            |
| For Qb = Qe, straight line fr<br>Rx and Ry represent radial                                                   | rom R = Rx to R = Ry<br>distance at Q = Qb.           |
| 5. Draw Arc Entity                                                                                            | Finish Cancel                                         |
| Local coordinates deper<br>Click Finish button once                                                           | nd on current work plane.<br>you finished arc entity. |

## 6.4.9.3 Cube Entity

Cube Entity dialog is shown in Figure 6.25.

To draw Cube Entity, follow five steps:

- 1. Select Reference
- 2. Select Method
- 3. Enter Origin
- 4. Enter Dimensions
- 5. Draw Cube Entity

For Mouse Pickup method, when clicking Draw Cube Entity button at step 5, Coordinates on Work Plane dialog in Figure 6.22 will be opened. Click Info button to see the notes on Mouse Actions on Work Plane as shown in Figure 6.23. Once finished, click Finish in Figure 6.22.

| Then you will be back to Entity                                                |                                                                                                    |
|--------------------------------------------------------------------------------|----------------------------------------------------------------------------------------------------|
| Editor dialog where you can set<br>the other parameters for the new<br>entity. | 1. Select Reference       3. Enter Origin         Local       xo' = 0.         2. Select Method       zo' = 0.         C Enter xo', yo', zo'       New Drawing                                                                                               |
| Figure 6.25<br>Cube entity dialog                                              | 4. Enter Dimensions<br>y Lx = 5.<br>Ly = 5.<br>Lz = 5.<br>r = 1.<br>At z = Lz, Lx and Ly are scaled by factor r<br>5. Draw Cube Entity Finish Cancel<br>Local coordinates depend on current work plane.<br>Click Finish button once you finished arc entity. |

# 6.4.9.4 Ellipsoid Entity

Ellipsoid Entity dialog is shown in Figure 6.26.

To draw Ellipsoid Entity, follow five steps:

- 1. Select Reference
- 2. Select Method
- 3. Enter Origin
- 4. Enter Dimensions
- 5. Draw Ellipsoid Entity

For Mouse Pickup method, when clicking Draw Ellipsoid Entity button at step 5, Coordinates on Work Plane dialog in Figure 6.22 will be opened. Click Info button to see the notes on Mouse Actions on Work Plane as in Figure 6.23. Once finished, click Finish in Figure 6.22.

Finally, click Finish on Ellipsoid Entity dialog in Figure 6.26. Then you will be back to Entity Editor dialog where you can set the other parameters for the new entity.

Figure 6.26 Ellipsoid entity dialog

| 3. Enter Origin<br>xo' = 0.<br>yo' = 0.<br>zo' = 0. |
|-----------------------------------------------------|
| New Drawing                                         |
| Rx = 5.<br>Ry = 5.<br>Rz = 5.<br>Ns = 0.            |
| : 2nd 3rd Octants<br>:Right 95:Top 96:Bottom        |
| Finish Cancel<br>on current work plane.             |
|                                                     |

## 6.4.9.5 Cylinder Entity

Cylinder Entity dialog is shown in Figure 6.27.

To draw Cylinder Entity, follow five steps:

- 1. Select Reference
- 2. Select Method
- 3. Enter Origin
- 4. Enter Dimensions
- 5. Draw Cylinder Entity

For Mouse Pickup method, when clicking Draw Cylinder Entity button at step 5, Coordinates on Work Plane dialog in Figure 6.22 will be opened. Click Info button to see the notes on Mouse Actions on Work Plane as in Figure 6.23. Once finished, click Finish in Figure 6.22.

Finally, click Finish on Cylinder Entity 7 on Work Plane 4 Entity dialog in Figure 6.27. 3. Enter Origin Then you will be back to Entity 1. Select Reference-Editor dialog where you can set xo' = 0. Local the other parameters for the new yo' = 0. 2. Select Methodentity. zo' = 0. Mouse Pickup C Enter xo', yo', zo' New Drawing 4. Enter Dimensions Figure 6.27 Cylinder entity dialog Rx = 5. Ry Rx Ry = 5. × le LZ Lz = 5. z Ns = 0. Ns < 0: Rx and Ry are scaled by factor [Ns] at z = Lz Ns = 0: All 1:1st Quadrant 51:L 52:R 53:T 54:B 5. Draw Cylinder Entity Finish Cancel Local coordinates depend on current work plane. Click Finish button once you finished arc entity.

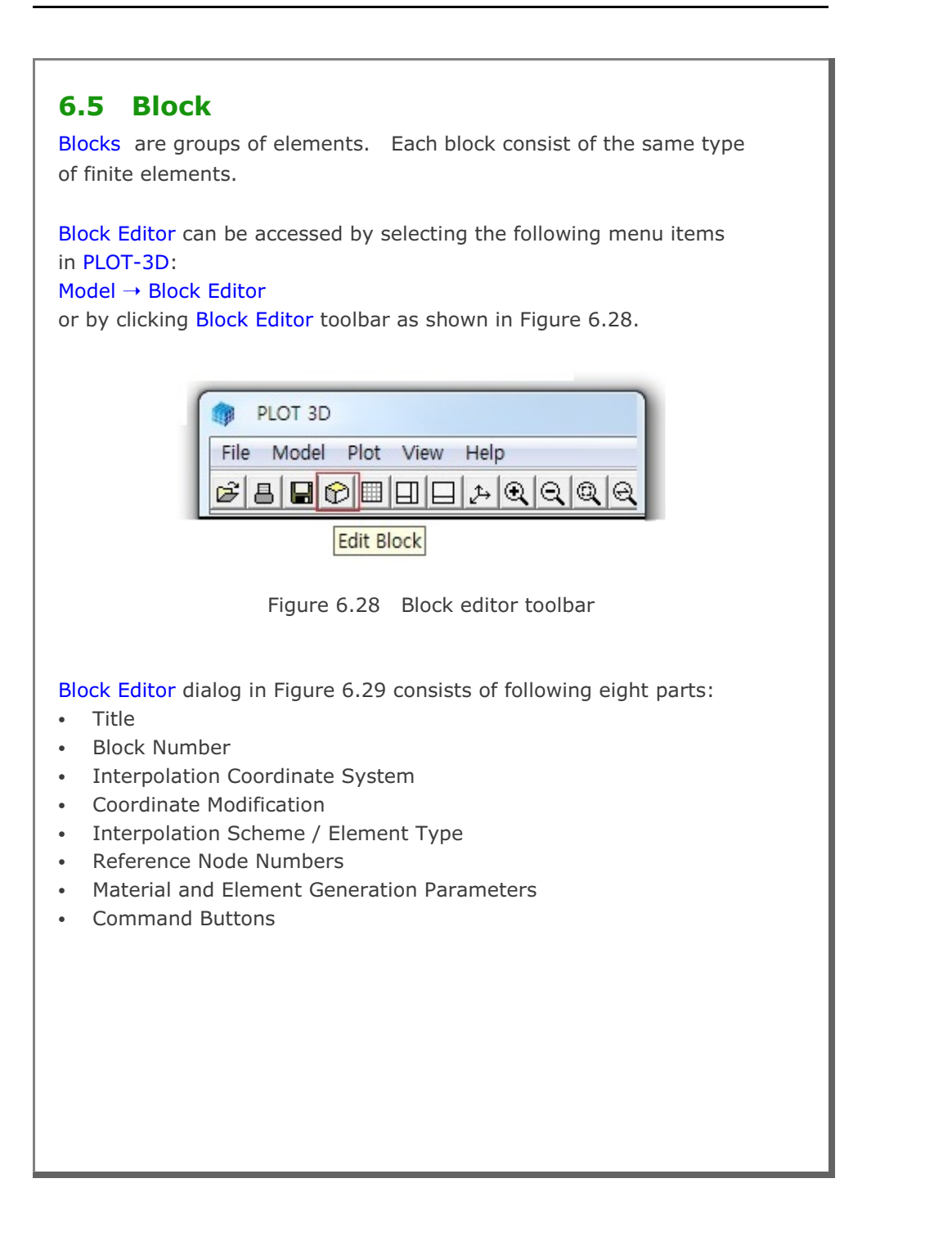

|                                                                                                    | Block Editor                                                                                                    |                                                                                                    |
|----------------------------------------------------------------------------------------------------|----------------------------------------------------------------------------------------------------|----------------------------------------------------------------------------------------------------|
| Title 3-D LINE/SURF                                                                                                    | ACE/VOLUME ELEMENT GENERATIO                                                                                                    | N                                                                                                    |
| Block No 1 [Line Block ]                                                                                                    |                                                                                                    |                                                                                                    |
| Name BLOCK 1                                                                                                    |                                                                                                    | Hide Block                                                                                            |
| Interpolation Coordinate Sys                                                                                                    | tem (ICDORD)                                                                                                    |                                                                                                    |
| 1. Rectangular                                                                                                    | C 2. Spherical C 3. Cylindric                                                                                                    | al                                                                                                    |
| Coordinate Modification (IMC                                                                                                    | DDE)                                                                                                    |                                                                                                    |
| • 0. Do not modify                                                                                                    | <ol> <li>Modify coordinate using node M5</li> </ol>                                                                                                    | as olign                                                                                              |
| Element Type (ILAG)                                                                                                    |                                                                                                    |                                                                                                    |
| • 0. Beam                                                                                                    | C 1. Truss                                                                                                    |                                                                                                    |
| 0         (M5) Origin. Neg           0         (M6) Defining cy           2         (M4) Defining R           Material and Element Generation         MATND           NDX         1.           4         4           Mid Node         Alpha X           Reset         0. | sative value means arc shape over 180 d<br>Inder axis M5-M6 0 (M7)<br>eference Node K and also used for ICOO<br>ation Parameters<br>Show Index Show F. E. Me | egrees in sphere or cylinder<br>Other cylinder axis M5-M7<br>RD = 1 and IMODE = 1<br>sh Edit Boundary |
| Edit Coordinate                                                                                                    | Add Block Delete Block                                                                                                    | Save Exit                                                                                             |
| Edit Coordinate                                                                                                    | Add Block Delete Block                                                                                                    | Save Exit                                                                                             |

|  | Block | Mesh | User's | Manual | 6-3 |
|--|-------|------|--------|--------|-----|
|--|-------|------|--------|--------|-----|

| Title Dan UNITA                                                    |                                                                                                    |
|--------------------------------------------------------------------|----------------------------------------------------------------------------------------------------|
| 1 3-D LINE?                                                        | SURFACE/VOLUME ELEMENT GENERATION                                                                                                    |
| Block No 2 [Triang                                                 | Je Block ]                                                                                                    |
| Name BLOCK 2                                                       | Hide Block                                                                                                    |
| - Interpolation Coordinat                                          | te System (ICOORD)                                                                                                    |
| 1. Rectangular                                                     | C 2. Spherical C 3. Cylindrical                                                                                                    |
| - Coordinate Modificatio                                           | n (IMODE)                                                                                                    |
| 0. Do not modify                                                   | <ul> <li>1. Modify coordinate using node M8 as orign</li> </ul>                                                                            |
| <ul> <li>Interpolation Scheme (</li> <li>0. Serendipity</li> </ul> | (LAG)<br>(* 1. Lagrangian C 2. Surface Sector Define Sector                                                                                |
| Reference Node Num<br>0 (M8) Origin<br>0 (M9) Defin                | bers<br>Negative value means arc shape over 180 degrees in sphere or cylinder<br>ing cylinder axis M8-M9 0 (M10) Other cylinder axis M8-M1 |
| - Material and Element (<br>MATNO NDXY<br>4. 4                     | Jeneration Parameters                                                                                                    |
|                                                                    | Alpha Y                                                                                                    |
| Mid Node AlphaX<br>Reset 0.                                        | Ju                                                                                                    |

6-33

| Block Editor                                                                                                    |                                |
|----------------------------------------------------------------------------------------------------|--------------------------------|
| Title 3-D LINE/SURFACE/VOLUME ELEMENT GENERATIO                                                                                                    | IN                             |
| Block No 3 [ Quad Block ]                                                                                                    |                                |
| Name BLOCK 3                                                                                                    | Hide Block                     |
| Interpolation Coordinate System (ICDORD)                                                                                                    |                                |
| I. Rectangular C 2. Spherical C 3. Cylindric                                                                                                    | cal                            |
| Coordinate Modification (IMODE)                                                                                                    |                                |
| <ul> <li>0. Do not modify</li> <li>C 1. Modify coordinate using node M1</li> </ul>                                                                        | 0 as orign                     |
| Interpolation Scheme (ILAG)                                                                                                    |                                |
| C 0. Serendipity 🗭 1. Lagrangian C 2. Surface                                                                                                    | Sector Define Sector           |
|                                                                                                    | 2) Uther cylinder axis M10-M1. |
| Material and Element Generation Parameters                                                                                                    |                                |
| 2. 1 4                                                                                                    |                                |
| Mid Node         Alpha X         Alpha Y         Nt1         Md1         Nt2           Reset         0.         0         0         0         0         0 | Mat2 Nt3 Mat3 Nt4 Mat4         |
|                                                                                                    |                                |
| List Show Index Show F. E. Me                                                                                                    | ssh Edit Boundary              |
| Edit Coordinate Add Block Delete Block                                                                                                    | k Save Exit                    |

|  | Block | Mesh | User's | Manual | 6-3 |
|--|-------|------|--------|--------|-----|
|--|-------|------|--------|--------|-----|

|                                    | Block Ed                                           | itor                     |                                                   |
|------------------------------------|----------------------------------------------------|--------------------------|---------------------------------------------------|
| Title 3-D LINE/SU                  | RFACE/VOLUME ELEME                                 | ENT GENERATION           |                                                   |
| Block No 4 [ Prism Blo             | ck ]                                               |                          |                                                   |
| Name BLOCK 4                       |                                                    |                          | Hide Block                                        |
| Interpolation Coordinate S         | ystem (ICOORD)                                     |                          |                                                   |
| I. Rectangular                     | C 2. Spherical                                     | C 3. Cylindrical         |                                                   |
| Coordinate Modification (I         | MODE)                                              |                          |                                                   |
| • 0. Do not modify                 | C 1. Modify coordina                               | ate using node M22 as or | ign                                               |
| Interpolation Scheme (ILA          | G)                                                 |                          |                                                   |
| C Selenapky                        | 14 I. Lagrangian                                   |                          |                                                   |
| 0 (M22) Origin.<br>0 (M23) Definin | Negative value means ar<br>g cylinder axis M22-M23 | c shape over 180 degree  | es in sphere or cylinde<br>er cylinder axis M22-M |
| Material and Element Ger           | eration Parameters                                 | 2004 - 1000-00           |                                                   |
| MATNO NDXY<br>1. 4                 | NDZ                                                | KS KF                    |                                                   |
| Mid Node Alpha X                   | AlphaY AlphaZ                                      |                          |                                                   |
|                                    |                                                    |                          |                                                   |
| List                               | Show Index                                         | Show F. E. Mesh          | Edit Boundary                                     |
|                                    | 1 A J J D L - L                                    | Dalata Diaala            | Save Exc                                          |

6-35

|                                                            | Block B                                                | ditor         |                           |                                |                           |
|------------------------------------------------------------|--------------------------------------------------------|---------------|---------------------------|--------------------------------|---------------------------|
| Title 3-D LINE/SU                                          | IRFACE // OLUME ELEN                                   | MENT GENER    | RATION                    |                                |                           |
| Block No 5 [Hexahed                                        | fron Block )                                           |               |                           |                                |                           |
| Name BLOCK 5                                               |                                                        |               |                           | Hide                           | e Block                   |
| Interpolation Coordinate S                                 | System (ICOORD)                                        |               |                           |                                |                           |
| I. Rectangular                                             | C 2. Spherical                                         | C 3. Cj       | vlindrical                |                                |                           |
| Coordinate Modification (                                  | IMODE)                                                 |               |                           |                                |                           |
| 0. Do not modify                                           | C 1. Modify coordi                                     | nate using no | de M28 as o               | rign                           |                           |
| Interpolation Scheme (IU<br>C 0. Serendipity               | 4G)<br>• 1. Lagrangian                                 |               |                           |                                |                           |
| Reference Node Number<br>0 (M28) Origin<br>0 (M29) Definir | rs<br>Negative value means<br>ng cylinder axis M28-M29 | arc shape ove | er 180 degre<br>(M30) Oth | es in sphere<br>er cylinder ax | or cylinder<br>is M28-M30 |
| Material and Element Ge                                    | neration Parameters                                    |               |                           |                                |                           |
| MATNO NDX                                                  | NDY NDZ                                                | KS            | KF                        |                                |                           |
| 3. 11                                                      | 4 11                                                   | Not Mart      | 1                         | 10.0 14-00                     | MM Mark                   |
| Reset 0.                                                   | April 1         April 2           0.         0.        |               |                           |                                |                           |
| < > List                                                   | Show Index                                             | Show F.       | E. Mesh                   | Edit Bo                        | oundary                   |
|                                                            | Add Block                                              | Delete        | Block                     | Save                           | Exit                      |

## 6.5.1 Title

This is the title for the block mesh file.

### 6.5.2 Block Number

Block number and type are automatically displayed as the label of the frame. You can specify block name for identification.

Hide Block button is to hide the current block on the screen.

### 6.5.3 Interpolation Coordinate System

This is to select the coordinate system for interpolation. Three options are available: Rectangular, Spherical and Cylindrical.

### 6.5.4 Coordinate Modification

This is to modify generated coordinates based on the reference node as origin.

### 6.5.5 Interpolation Scheme / Element Type

For line blocks, two options are available for the type of line element: Beam and Truss.

For surface blocks, three options are available: Serendipity, Lagrangian and Surface Sector.

For volume blocks, two options are available: Serendipity and Lagrangian.

When you click **Define Sector** button, **Surface Sector** dialog is displayed to edit input parameters as shown in Figure 6.30.

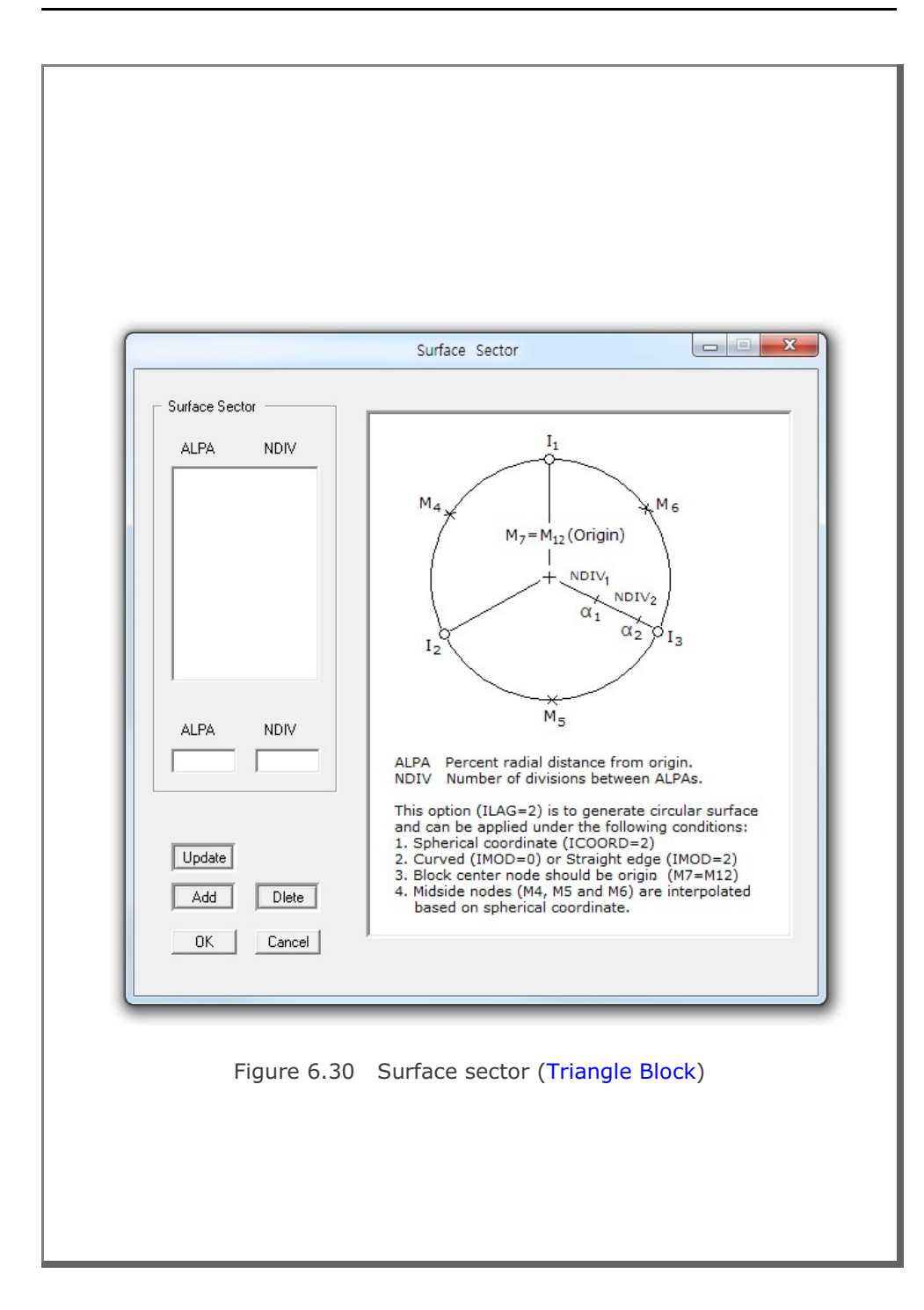

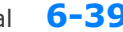

### Block Mesh User's Manual 6-39

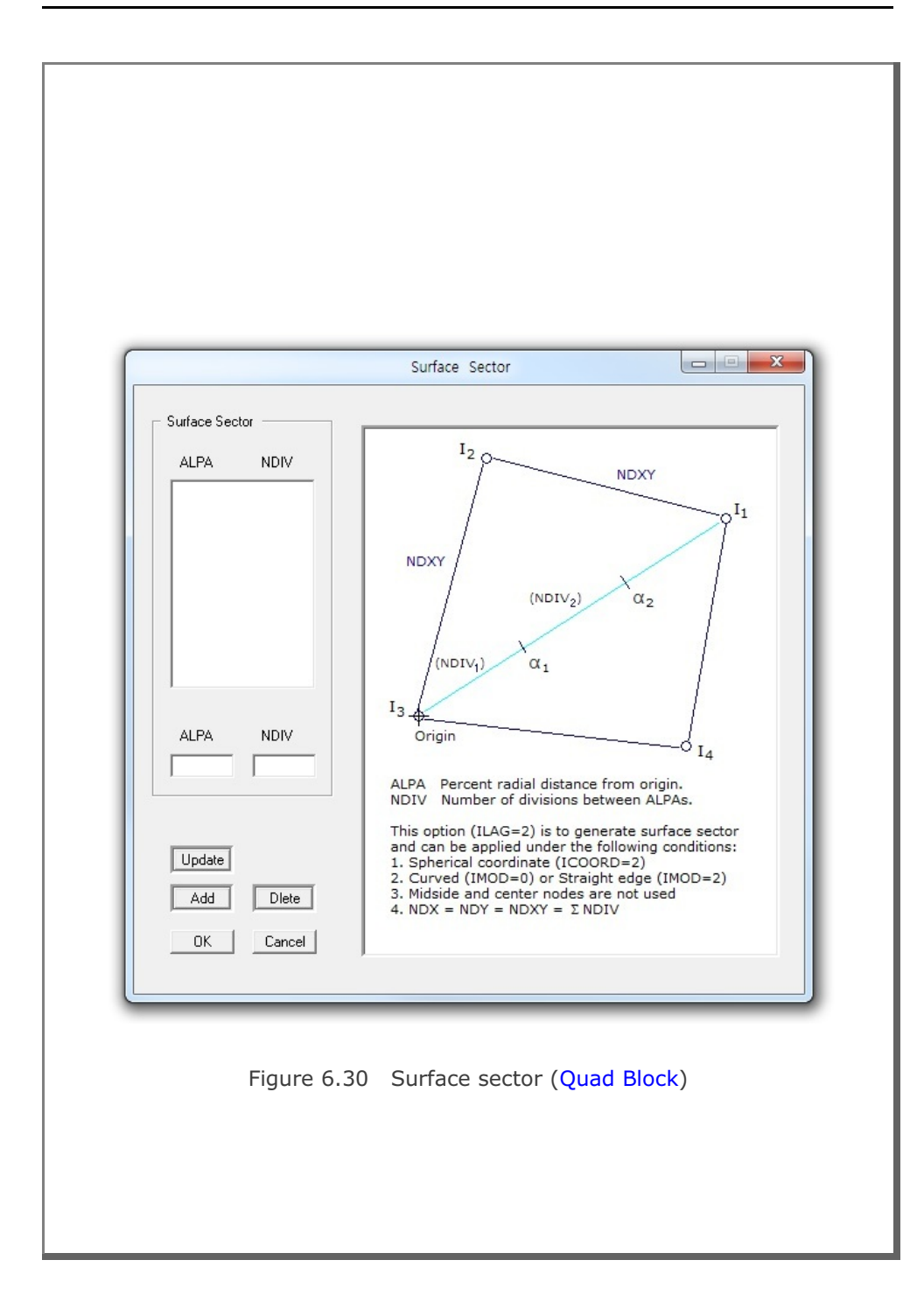

### 6.5.6 Reference Node Numbers

This is to specify reference node numbers which are associated with block type.

### 6.5.7 Material & Element Generation Parameters

This is to specify material number and element generation parameters for the block.

### 6.5.8 Command Buttons

Command buttons are shown on the bottom of Block Editor dialog in Figure 6.29.

#### <u>List</u>

This is used to list all available blocks in the current block mesh as shown in Figure 6.31.

When you click OK button, selected block will be displayed as the current block on the Block Editor dialog.

Figure 6.31 Block list

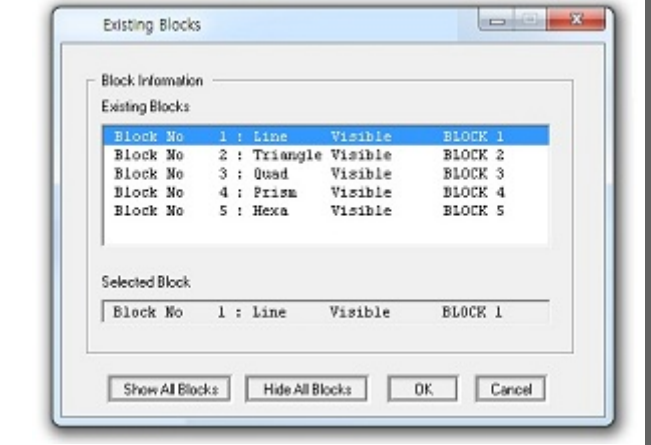

#### Show Index

This is used to show block index numbers.

#### Show F. E. Mesh

This is used to execute block mesh and then plot the generated finite element mesh.

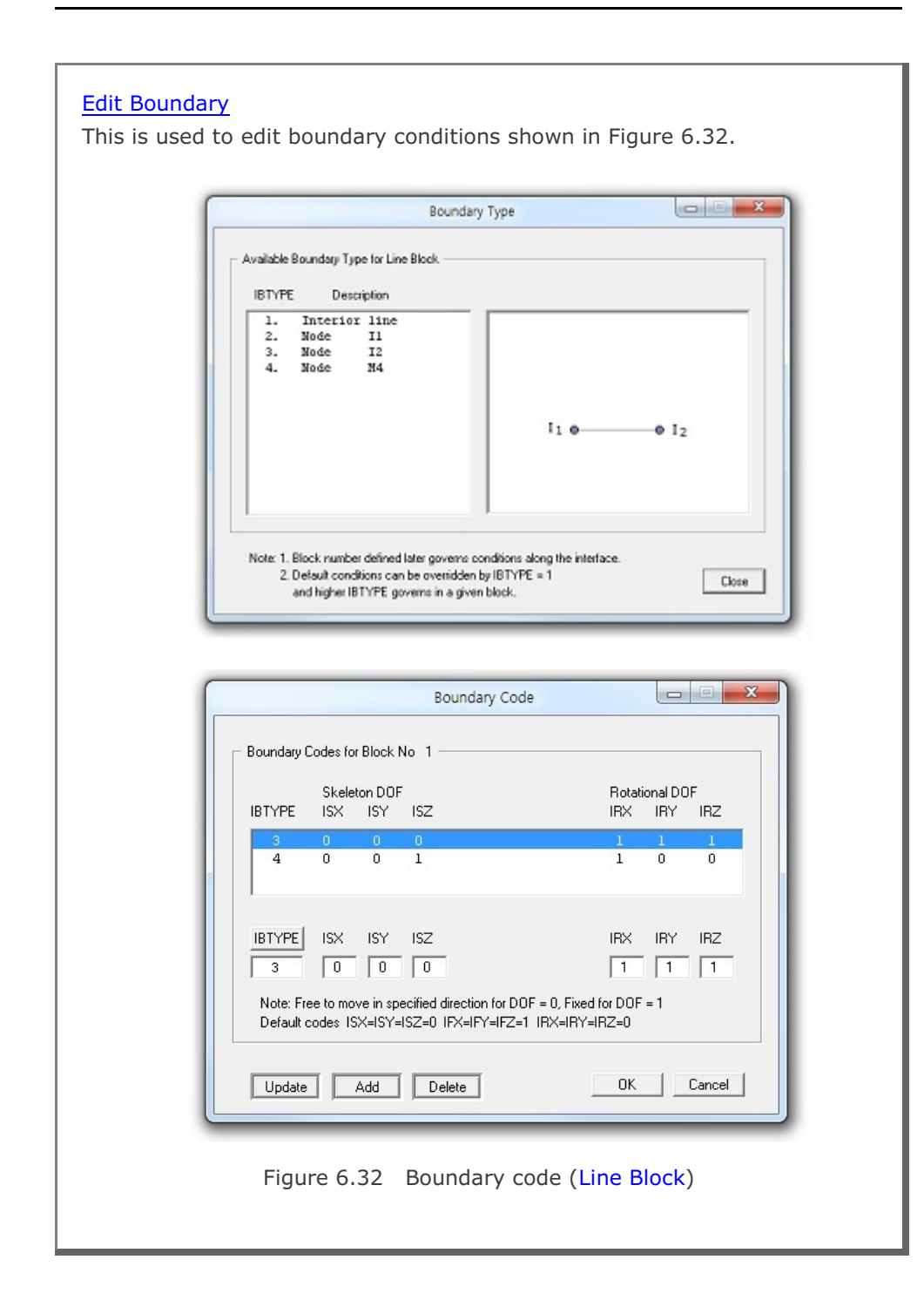

|                                                                                          | B                                                                                                    | oundary Type                                                                                                    |                                                                                    | 00                                                                                                    |
|------------------------------------------------------------------------------------------|----------------------------------------------------------------------------------------------------|----------------------------------------------------------------------------------------------------|------------------------------------------------------------------------------------|----------------------------------------------------------------------------------------------------|
| - Available Bou                                                                          | ndary Type for Triangle B<br>Description                                                                                                    | llock                                                                                                    |                                                                                    |                                                                                                    |
| 1. In<br>2. L:<br>3. L:<br>4. L:<br>5. No<br>6. No<br>7. No                              | nterior surface<br>ine Il - I2<br>ine I2 - I3<br>ine I3 - I1<br>ide I1<br>ide I2<br>ide I3                                                       |                                                                                                    |                                                                                    | P <sub>13</sub>                                                                                                    |
| Note 1 Plac                                                                              | k number defined later o                                                                                                    | overns conditions alor                                                                                                    | ng the interface.                                                                  |                                                                                                    |
| 2. Del<br>and                                                                            | aut conditions can be ov<br>higher IBTYPE governs i                                                                                              | enidden by IBTYPE -<br>in a given block.                                                                                              | -1                                                                                 | Cie                                                                                                    |
| 2. Del<br>and                                                                            | auit conditions can be ov<br>higher IBTYPE governs i                                                                                             | enidden by IBTYPE -<br>in a given block.<br>Boundary Code                                                                             | -1                                                                                 |                                                                                                    |
| - Boundary                                                                               | ault conditions can be own<br>higher IBTYPE governs i<br>Codes for Block No 2<br>Skeleton DOF                                                    | enidden by IBTYPE -<br>in a given block.<br>Boundary Code                                                                             | Rotati                                                                             | onal DOF                                                                                                    |
| - Boundary<br>IBTYPE                                                                     | Aut conditions can be own<br>higher IBTYPE governs in<br>Codes for Block No 2<br>Skeleton DOF<br>ISX ISY IS2<br>0 0 0<br>1 1 1<br>0 1 1<br>1 1 1 | etiidden by IBTYPE -<br>in a given block.<br>Boundary Code<br>2                                                                       | Rotatii<br>IRX<br>1<br>0<br>1                                                      | onal DOF<br>IRY IRZ<br>1 1<br>1 1<br>0 0<br>1 1                                                                                                    |
| Boundary<br>Boundary<br>IBTYPE<br>1<br>2<br>3<br>4<br>IBTYPE<br>1<br>Note: Fr<br>Default | Aut conditions can be ownigher IBTYPE governs in Skeleton DOF ISX ISY ISZ 0 0 0 1 1 1 1 1 1 1 1 1 1 1 1 1 1 1 1                                  | Endden by IBTYPE -<br>in a given block.<br>Boundary Code<br>2<br>2<br>2<br>2<br>3<br>3<br>3<br>4 direction for DOF<br>0 IFX=IFY=IFZ=1 | Rotatii<br>IRX<br>1<br>0<br>1<br>IRX<br>1<br>F = 0, Fixed for DOF<br>IRX=IRY=IRZ=0 | Image: Construction of the second second s |

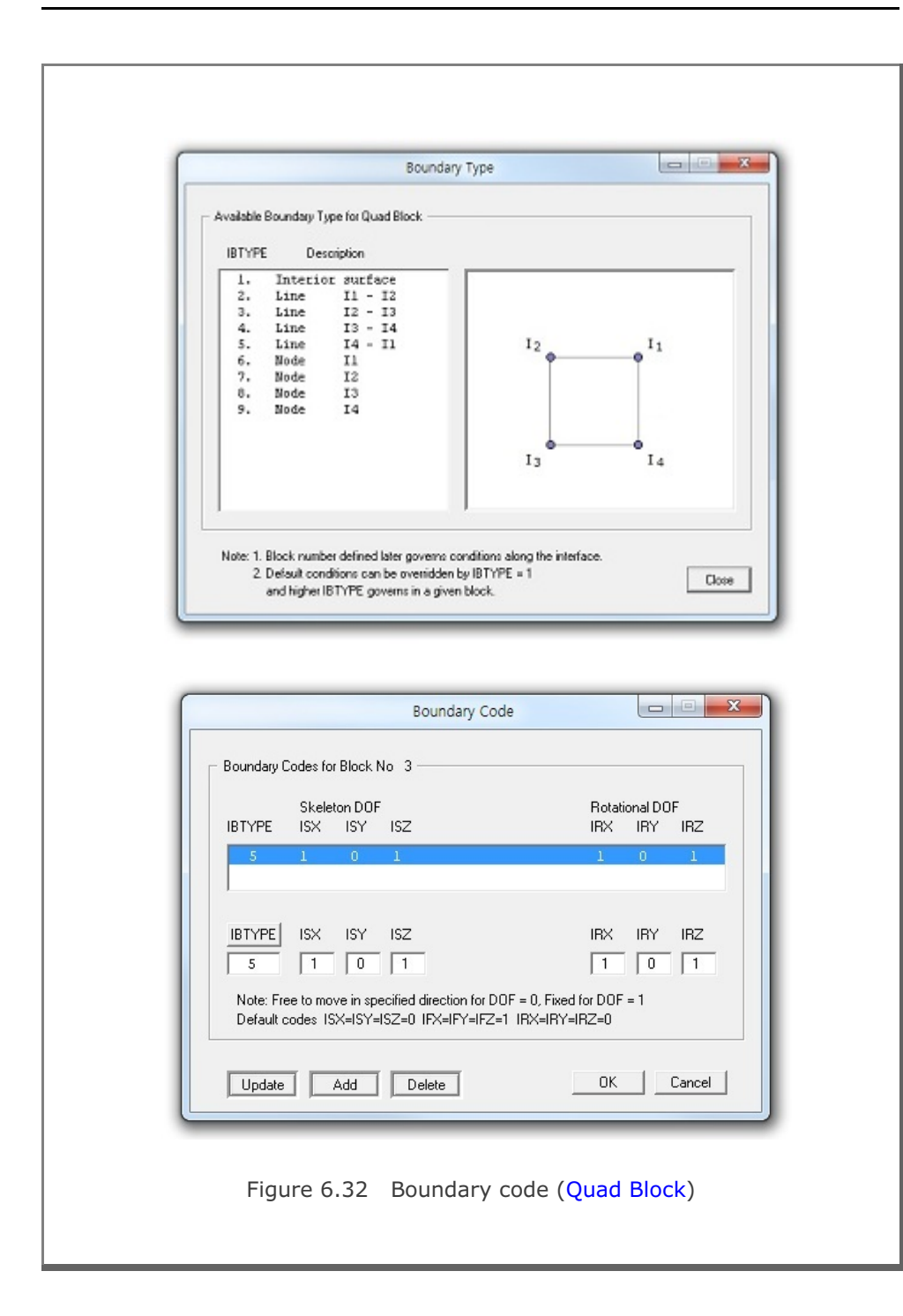

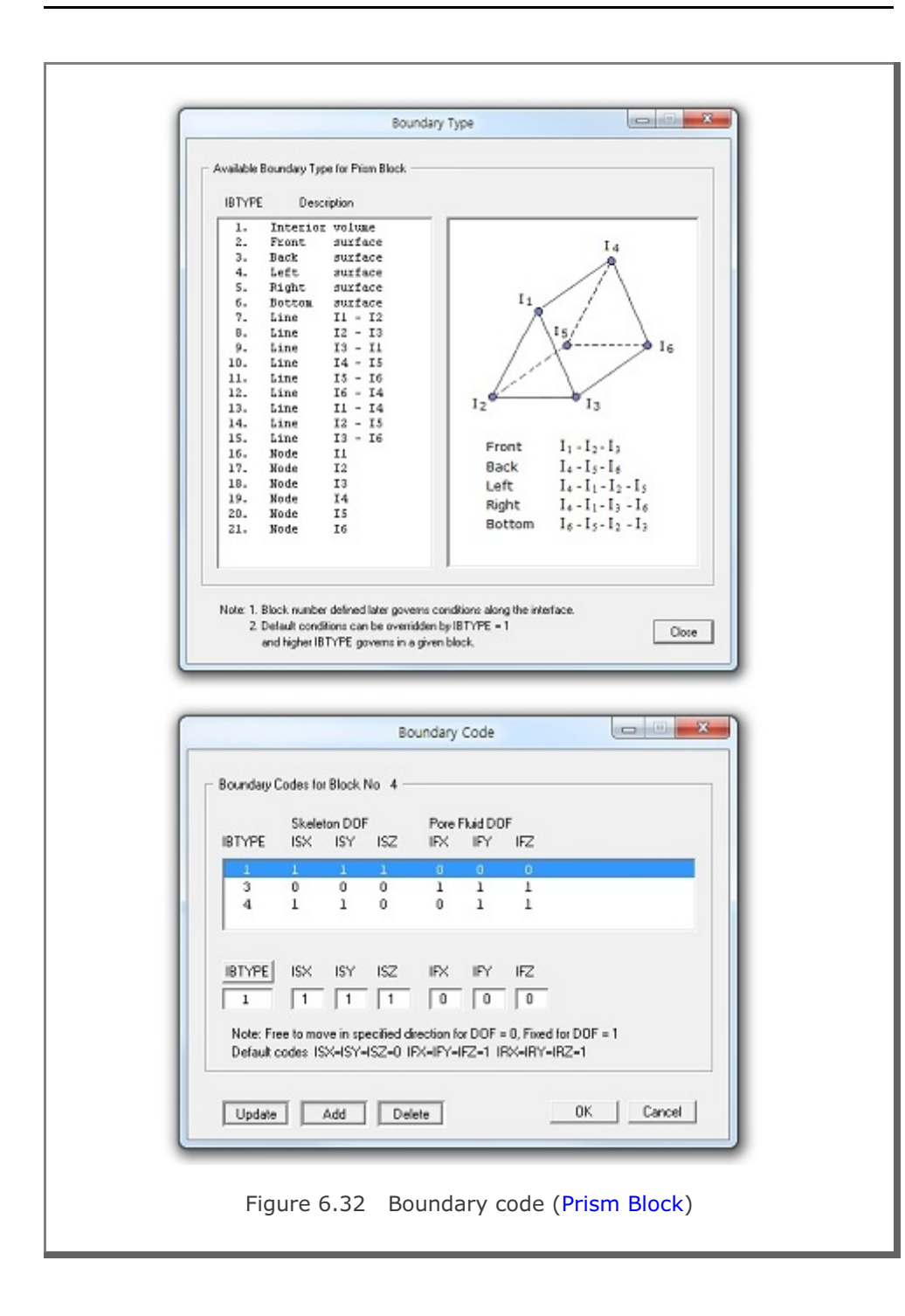

6-44

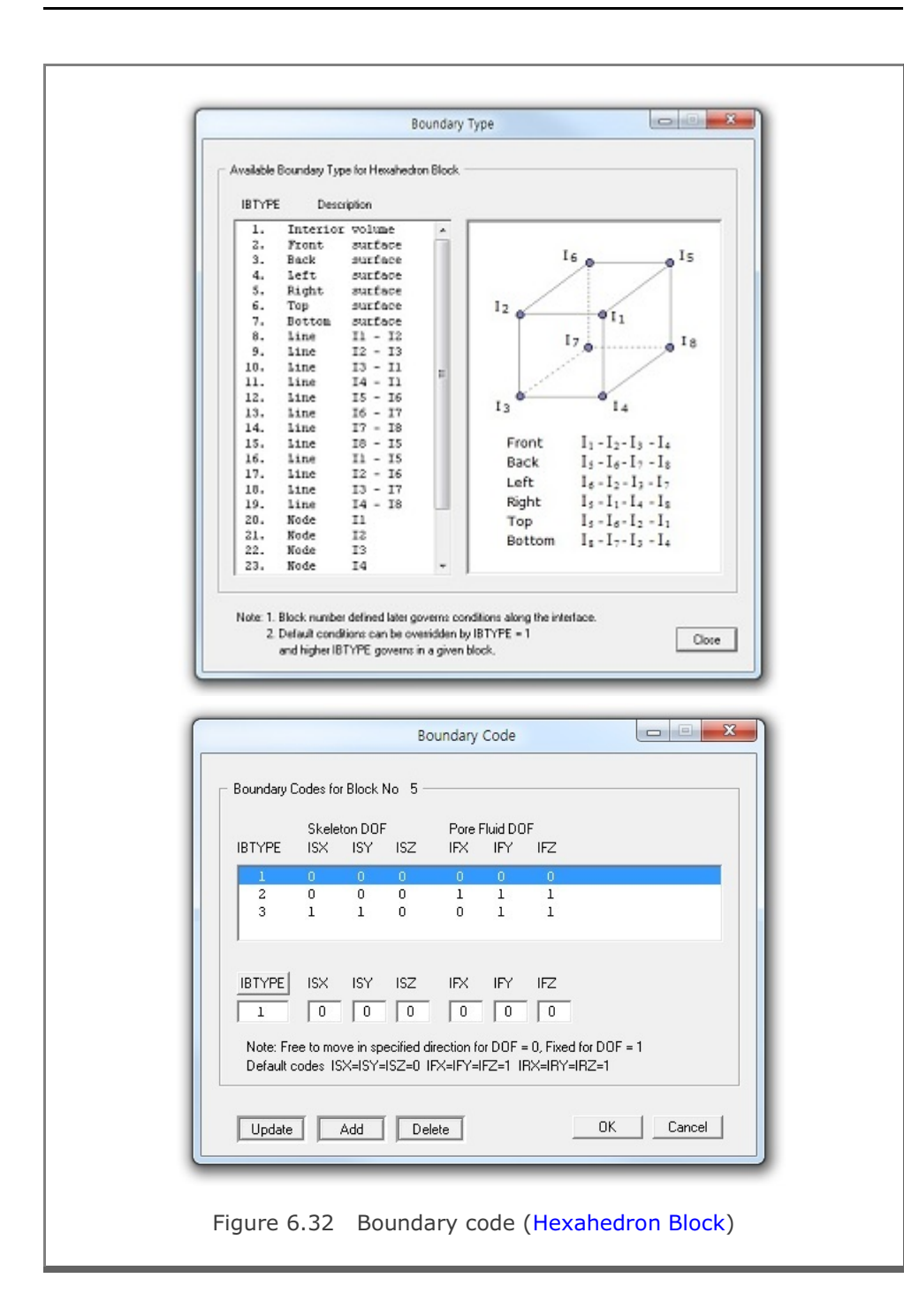

#### Edit Coordinate

This is used to edit the geometry of the block. Before editing, work plane should be displayed on the screen.

Type Block No on Edit Current Block dialog in Figure 6.33 and then click OK button.

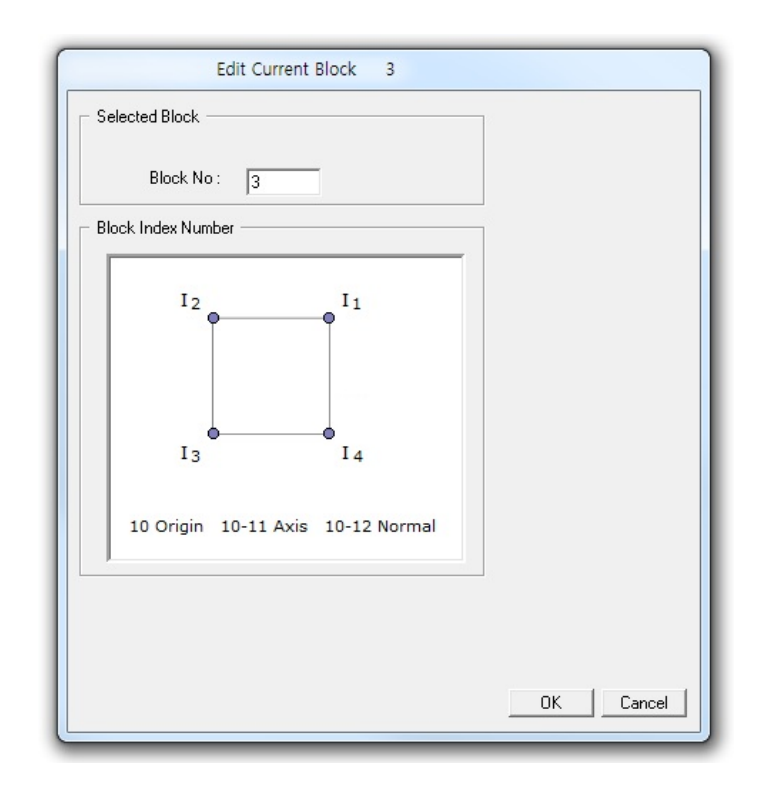

Figure 6.33 Edit current block (Selection Mode)

Edit Current Block dialog now shows input parameters required to edit the geometry of the block as shown in Figure 6.34.

To edit block, follow five steps:

- 1. Enter Index Number
- 2. Select Reference
- 3. Select Method
- 4. Enter Coordinate
- 5. Draw Index Number

For Mouse Pickup method, when clicking Draw Index Number button at step 5, Coordinates on Work Plane dialog in Figure 6.35 will be opened. Click Info button to see the notes on Mouse Actions on Work Plane as shown in Figure 6.36. Once finished, click Finish in Figure 6.35.

Finally, click Finish on Edit Current Block dialog in Figure 6.34. Then you will be back to Block Editor dialog where you can set the other parameters for the current block.

| Plane                                                                                                    | - nec                                                                                                    |
|----------------------------------------------------------------------------------------------------|----------------------------------------------------------------------------------------------------|
| 2 Interview Interview Inte |                                                                                                    |
| 3 I 4<br>3 I 4<br>3 I 4<br>in 10-11 Axis 10-12 Normal<br>3 Select Method<br>G Mouse Pickup<br>C Enter X, y, z'<br>4. Enter Coordinate:<br>x' = 7.<br>y' = 7.<br>z' = [0.                                                                                                    | )<br>)<br>)                                                                                                    |
| umber 0 to redraw the block.<br>lates depend on current work plane. Shift Block<br>1 through 5 for each index number.<br>Litton once you finished all index numbers.<br>Finish Cancer                                                                                                    | ber                                                                                                    |
|                                                                                                    | 3       I 4         in 10-11 Axis 10-12 Normal       4. Enter Coordinate         w' = 7.       y' = 7.         y' = 7.       z' = 0.         umber 0 to redraw the block.       5. Draw Index Number.         1 through 5 for each index number.       5. Draw Index Num         1 through 5 for each index number.       5. Draw Index Num         Iton once you finished all index numbers.       Finish |

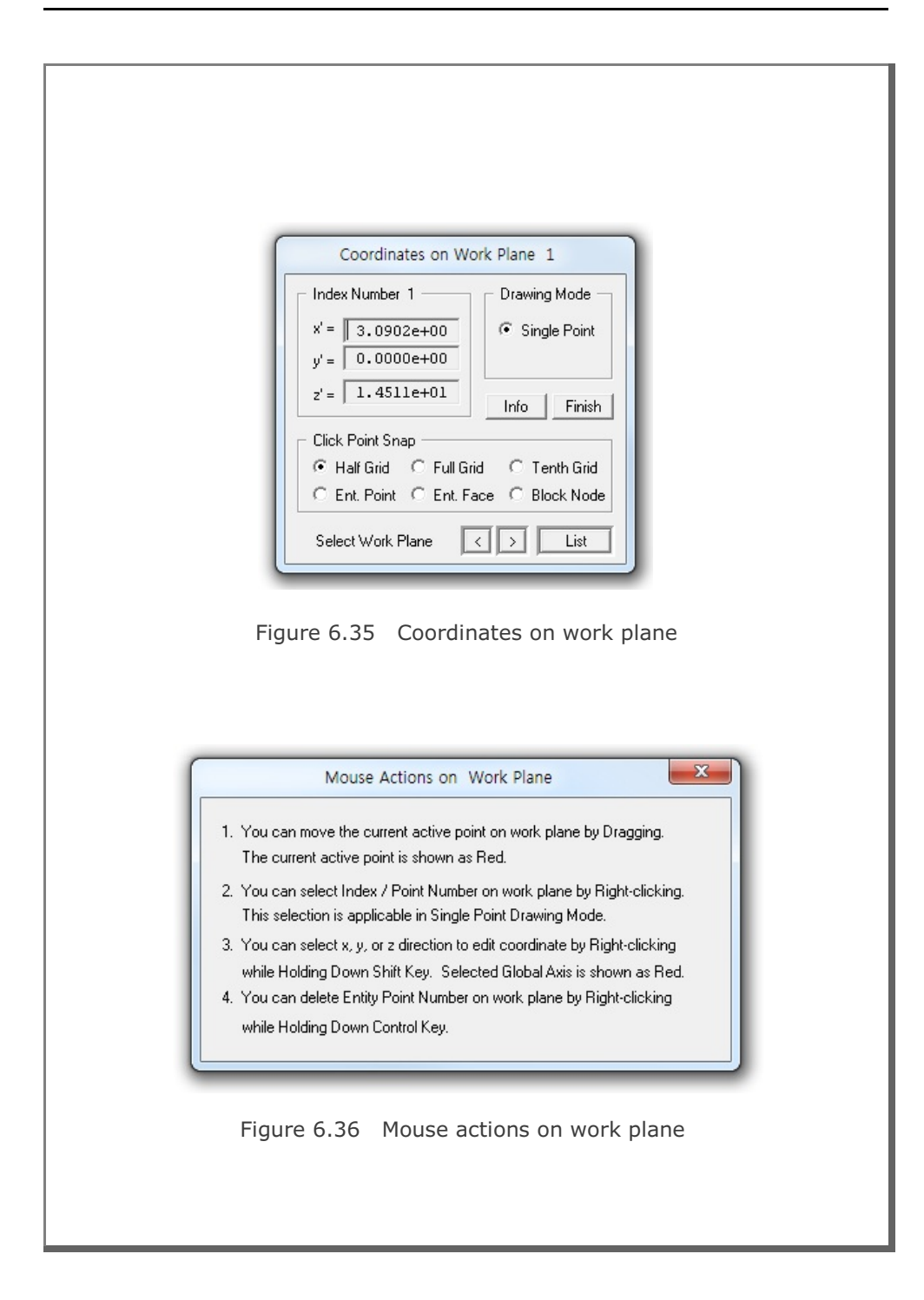

#### Add Block

This is used to add the geometry of the new block. Before building, work plane should be displayed on the screen.

Build New Block dialog in Figure 6.37 will be displayed. Select Block Type, Interpolation Coordinate System and then click OK button.

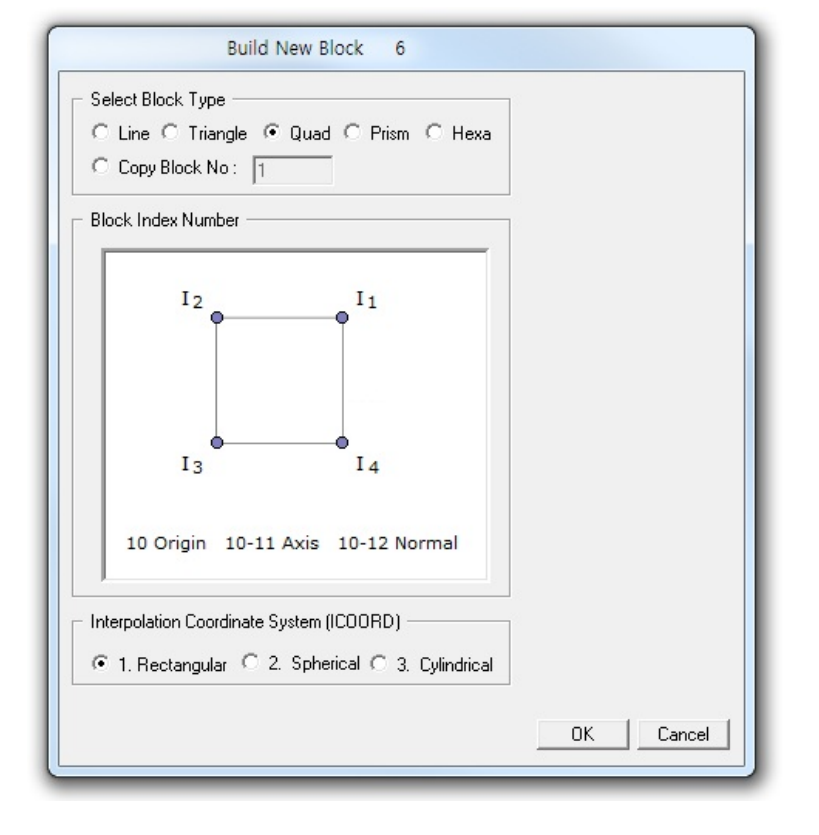

Figure 6.37 Build new block (Selection Mode)

Build New Block dialog now shows input parameters required to build the geometry of new block as shown in Figure 6.38.

To build new block, follow five steps:

- 1. Enter Index Number
- 2. Select Reference
- 3. Select Method
- 4. Enter Coordinate
- 5. Draw Index Number

For Mouse Pickup method, when clicking Draw Index Number button at step 5, Coordinates on Work Plane dialog in Figure 6.39 will be opened. Click Info button to see the notes on Mouse Actions on Work Plane as shown in Figure 6.36. Once finished, click Finish in Figure 6.39.

Finally, click Finish on Build New Block dialog in Figure 6.38. Then you will be back to Block Editor dialog where you can set the other parameters for the new block.

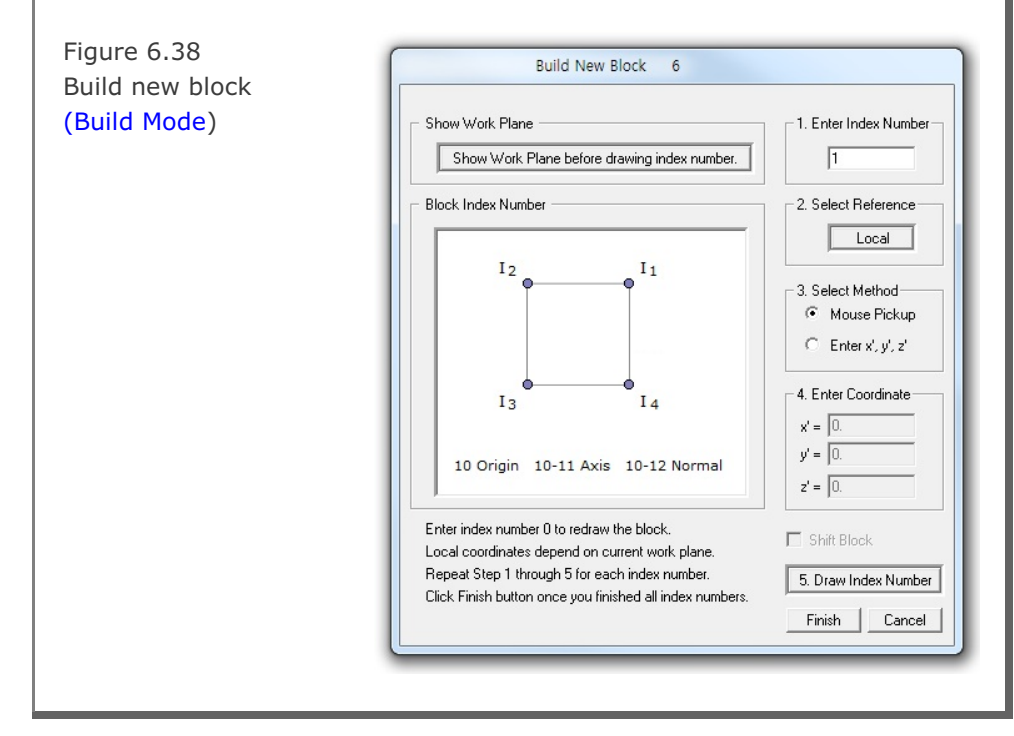

| Block Mesh  | User's | Manual   | 6-51 |
|-------------|--------|----------|------|
| DIOCKTICOII | 05015  | i lanaai |      |

Figure 6.39 Coordinates on work plane

### Delete Block

This is used to delete the current block.

### <u>Save</u>

This is used to save all the works you have done.

#### <u>Exit</u>

This is used to exit from the block editor.

### 6.5.9 Popup Menu for Block

When Block Editor dialog is opened, you can directly access a block by Shift + Right Click. Then the selected block is displayed on the Block Editor dialog along with Popup Menu as shown in Figure 6.40.

Popup Menu consists of eleven submenus:

Edit, Copy, Add, Hide, Delete, List, Index, Boundary, F.E. Mesh, Save and Exit. These menus are essentially duplicates of command buttons on the Block Editor dialog.

|   | Edit      |
|---|-----------|
|   | Сору      |
|   | Add       |
|   | Hide      |
|   | Delete    |
|   | List      |
|   | Index     |
|   | Boundary  |
|   | F.E. Mesh |
|   | Save      |
|   | Exit      |
| _ |           |

Figure 6.40 Popup menu for block

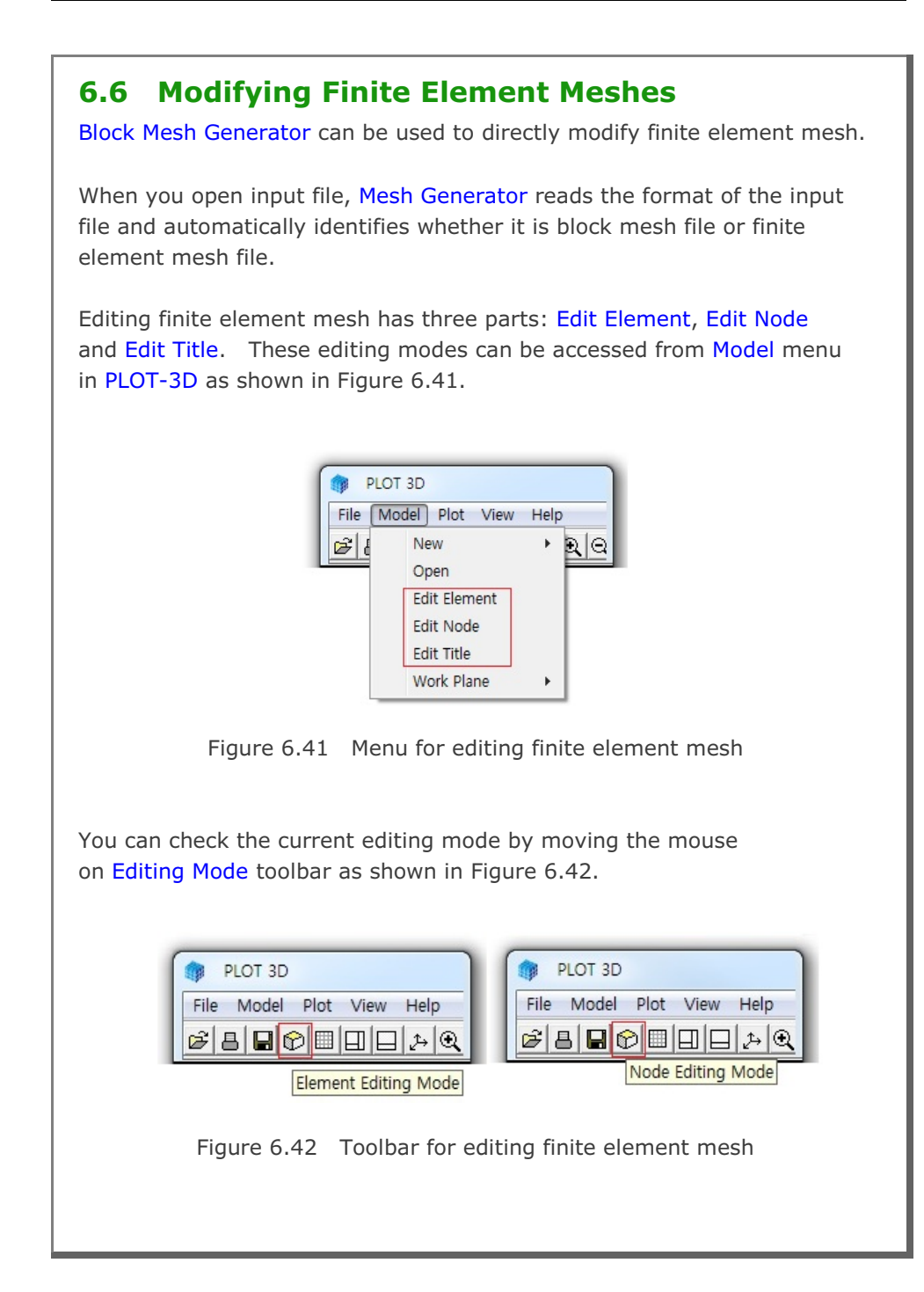

### 6.6.1 Edit Element

When you are in Element Editing Mode, you can access popup menu for element in Figure 6.43 by Shift + Right Click.

Figure 6.43 Popup menu for element

| Edit   |
|--------|
| Сору   |
| Add    |
| Hide   |
| Delete |
| Exit   |

Element popup menu consists of six submenus: Edit, Copy, Add, Hide, Delete and Exit.

### <u>Edit</u>

This is used to edit the geometry of element. Before editing, work plane should be displayed on the screen.

Edit Current Element dialog is displayed in Figure 6.44. Type Element No and click OK button.

Figure 6.44 Edit current element (Selection Mode)

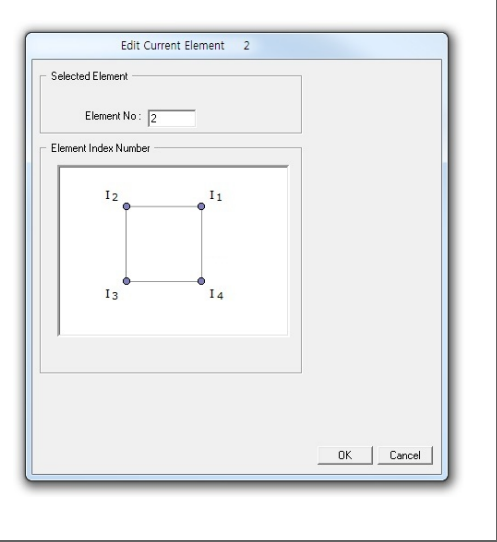
Edit Current Element dialog now shows input parameters required to edit the geometry of element as shown in Figure 6.45.

To edit element, follow five steps:

- 1. Enter Index Number
- 2. Select Reference
- 3. Select Method
- 4. Enter Coordinate
- 5. Draw Index Number

For Mouse Pickup method, when clicking Draw Index Number button at step 5, Coordinates on Work Plane dialog in Figure 6.46 will be opened. Click Info button to see the notes on Mouse Actions on Work Plane as shown in Figure 6.47. Once finished, click Finish in Figure 6.46.

Finally, click Finish on Edit Current Element dialog in Figure 6.45.

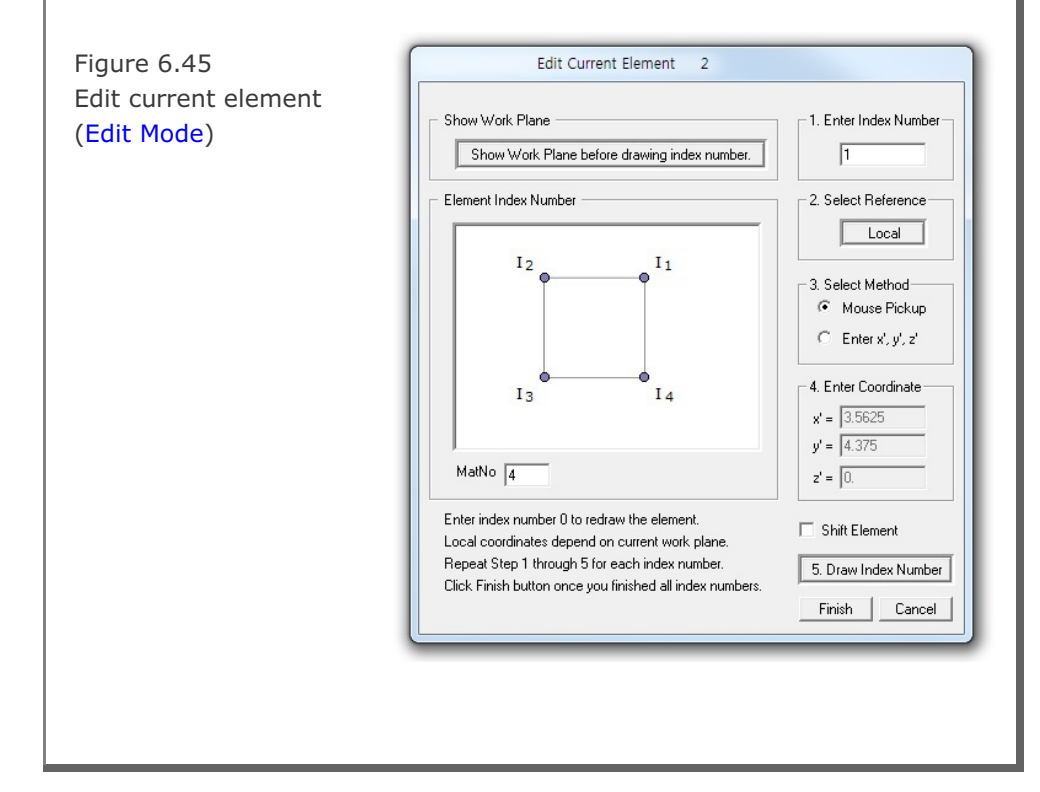

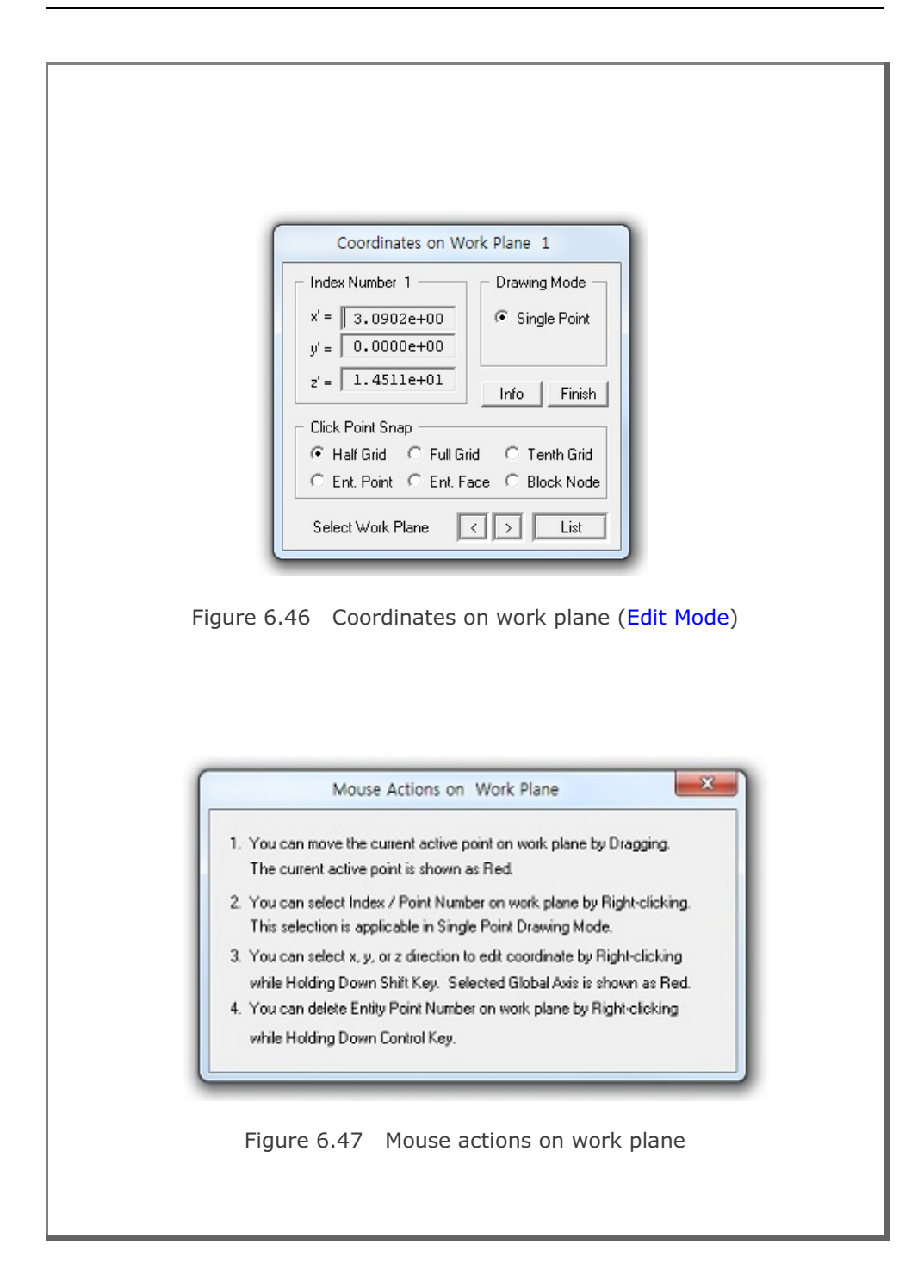

6-56

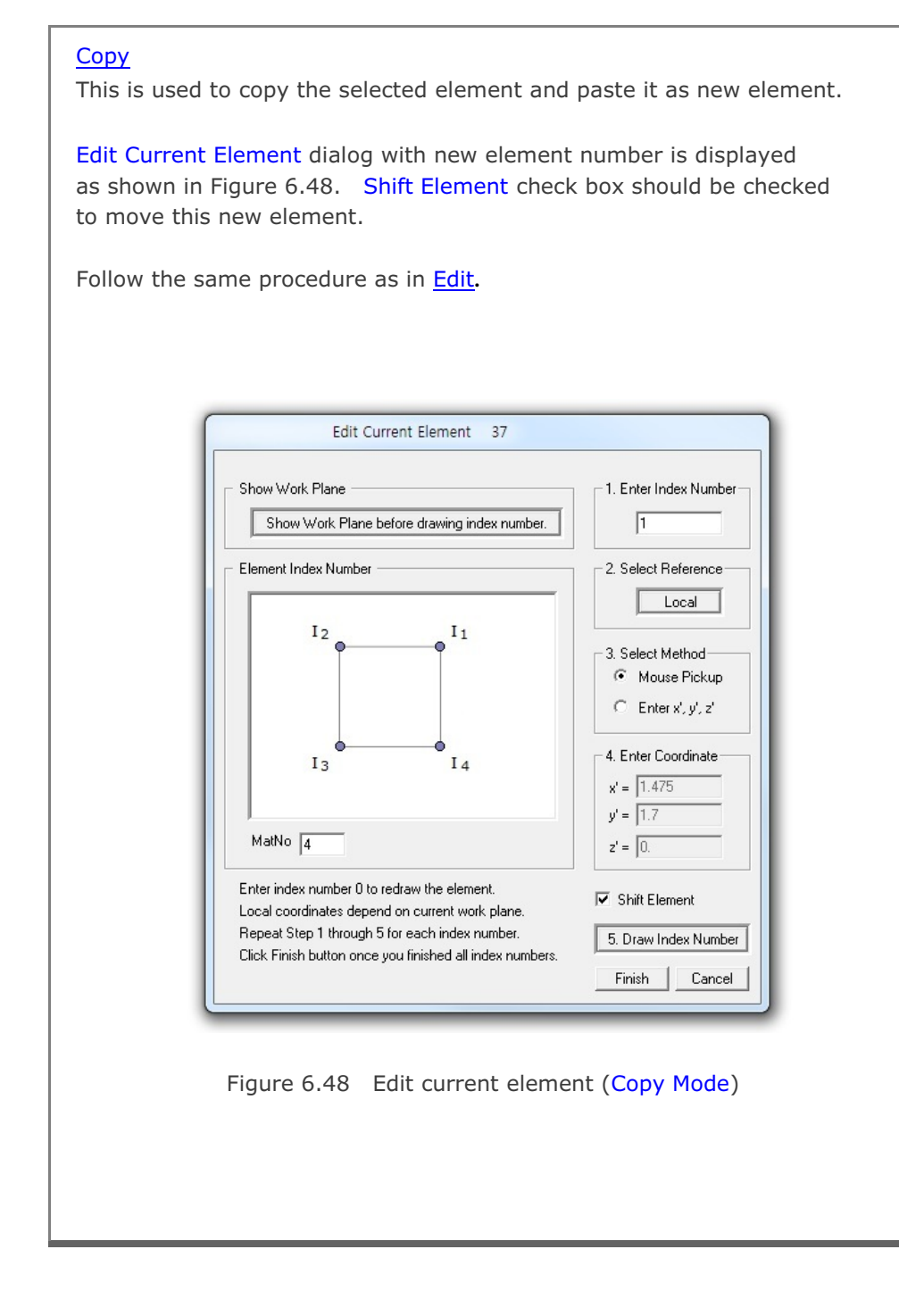

#### <u>Add</u>

This is used to add the geometry of the new element. Before building, work plane should be displayed on the screen.

Build New Element dialog in Figure 6.49 will be displayed. Select Element Type and then click OK button.

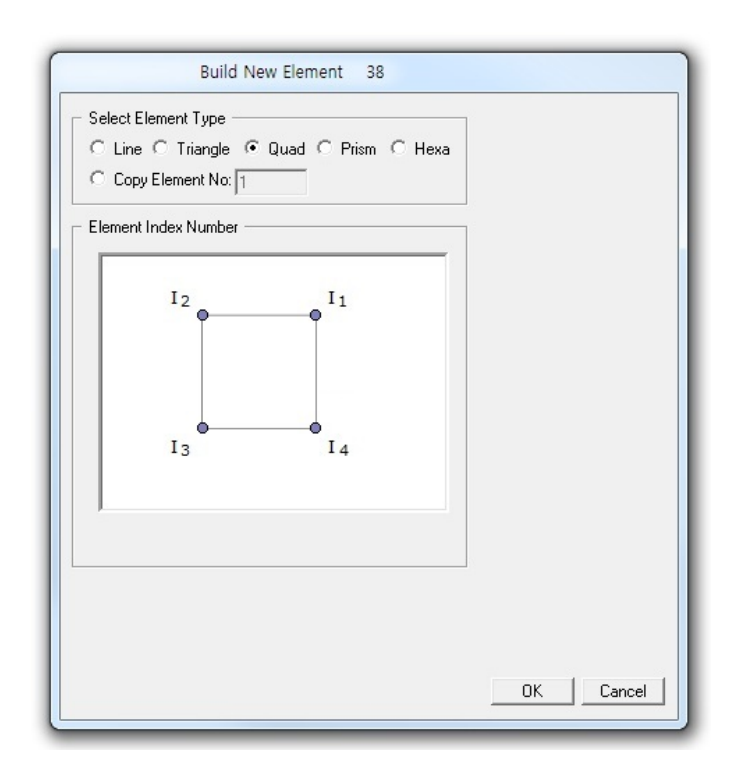

Figure 6.49 Build new element (Selection Mode)

Build New Element dialog now shows input parameters required to build the geometry of new element as shown in Figure 6.50.

- To build new element, follow five steps:
- 1. Enter Index Number
- 2. Select Reference
- 3. Select Method
- 4. Enter Coordinate
- 5. Draw Index Number

For Mouse Pickup method, when clicking Draw Index Number button at step 5, Coordinates on Work Plane dialog in Figure 6.51 will be opened. Click Info button to see the notes on Mouse Actions on Work Plane as shown in Figure 6.47. Once finished, click Finish in Figure 6.51.

Finally, click Finish on Build New Element dialog in Figure 6.50.

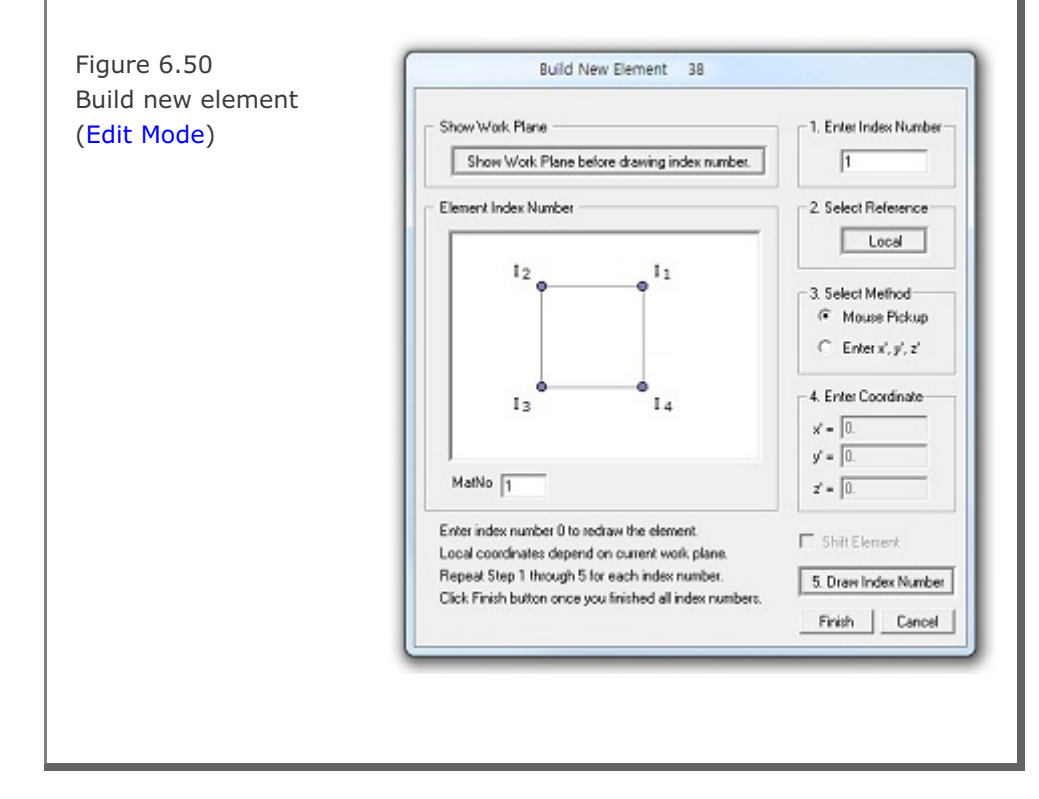

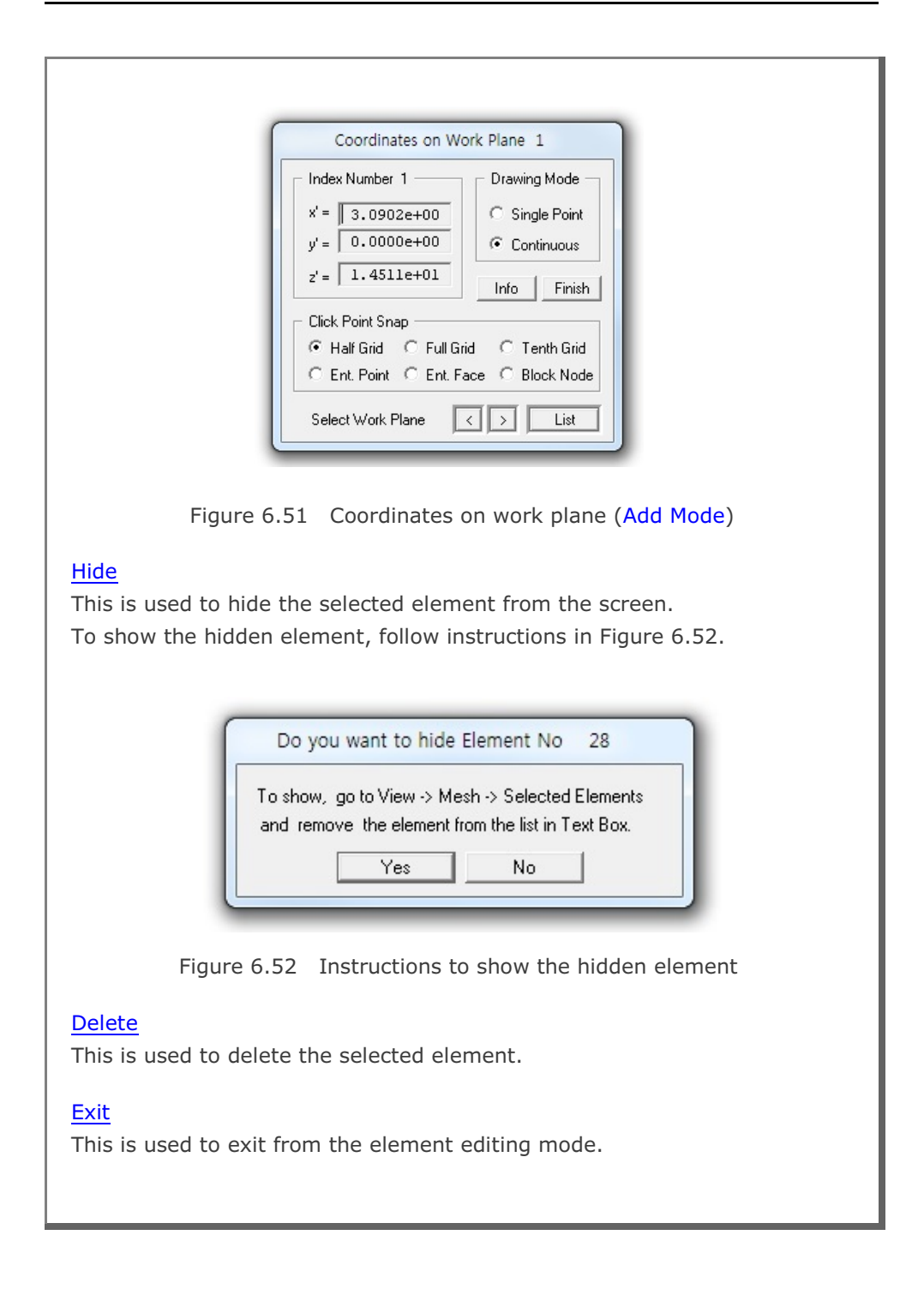

# 6.6.2 Edit Node When you are in Node Editing Mode, you can access popup menu for node in Figure 6.53 by Shift + Right Click. Figure 6.53 Popup menu for node Edit Add Delete Boundary Exit Node popup menu consists of five submenus: Edit, Add, Delete, Boundary and Exit. Edit This is used to edit the coordinates of node. Before editing, work plane should be displayed on the screen. Edit Current Node dialog is displayed in Figure 6.54. To edit current node, follow five steps: 1. Enter Node Number 2. Select Reference 3. Select Method 4. Enter Coordinate 5. Draw Node Number For Mouse Pickup method, when clicking Draw Node Number button at step 5, Coordinates on Work Plane dialog in Figure 6.55 will be opened. Click Info button to see the notes on Mouse Actions on Work Plane as shown in Figure 6.47. Once finished, click Finish in Figure 6.55. Finally, click Finish on Edit Current Node dialog in Figure 6.54.

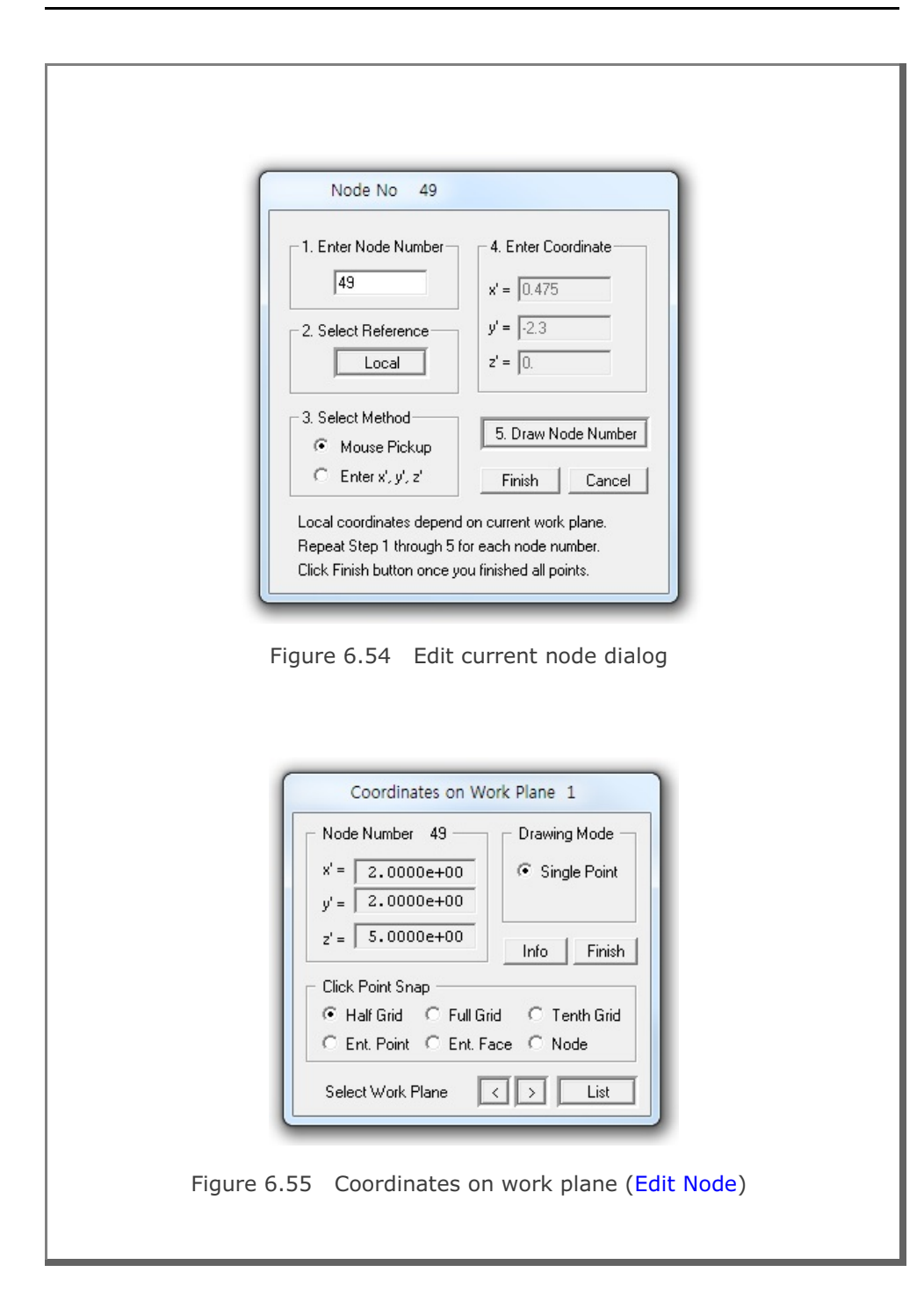

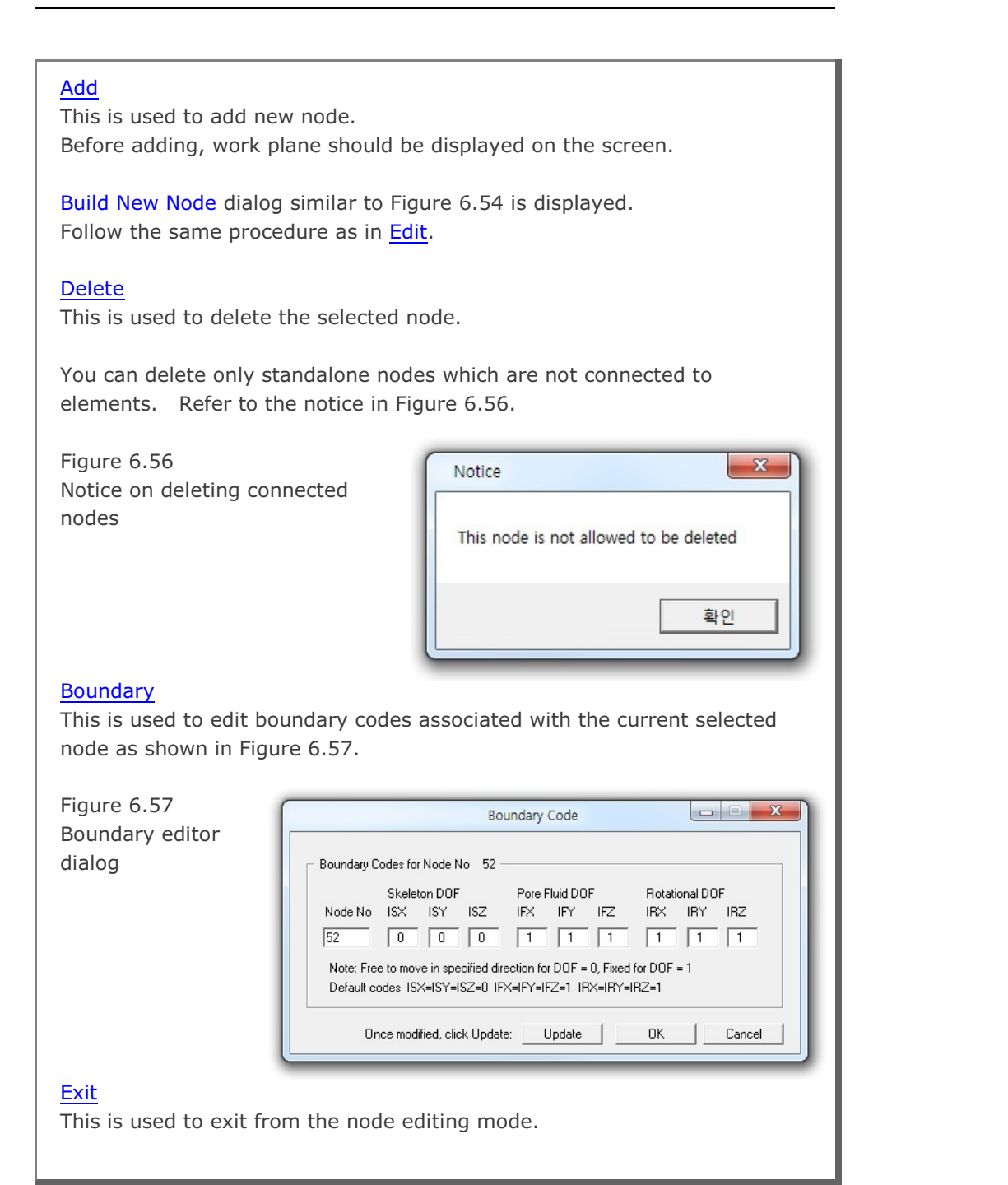

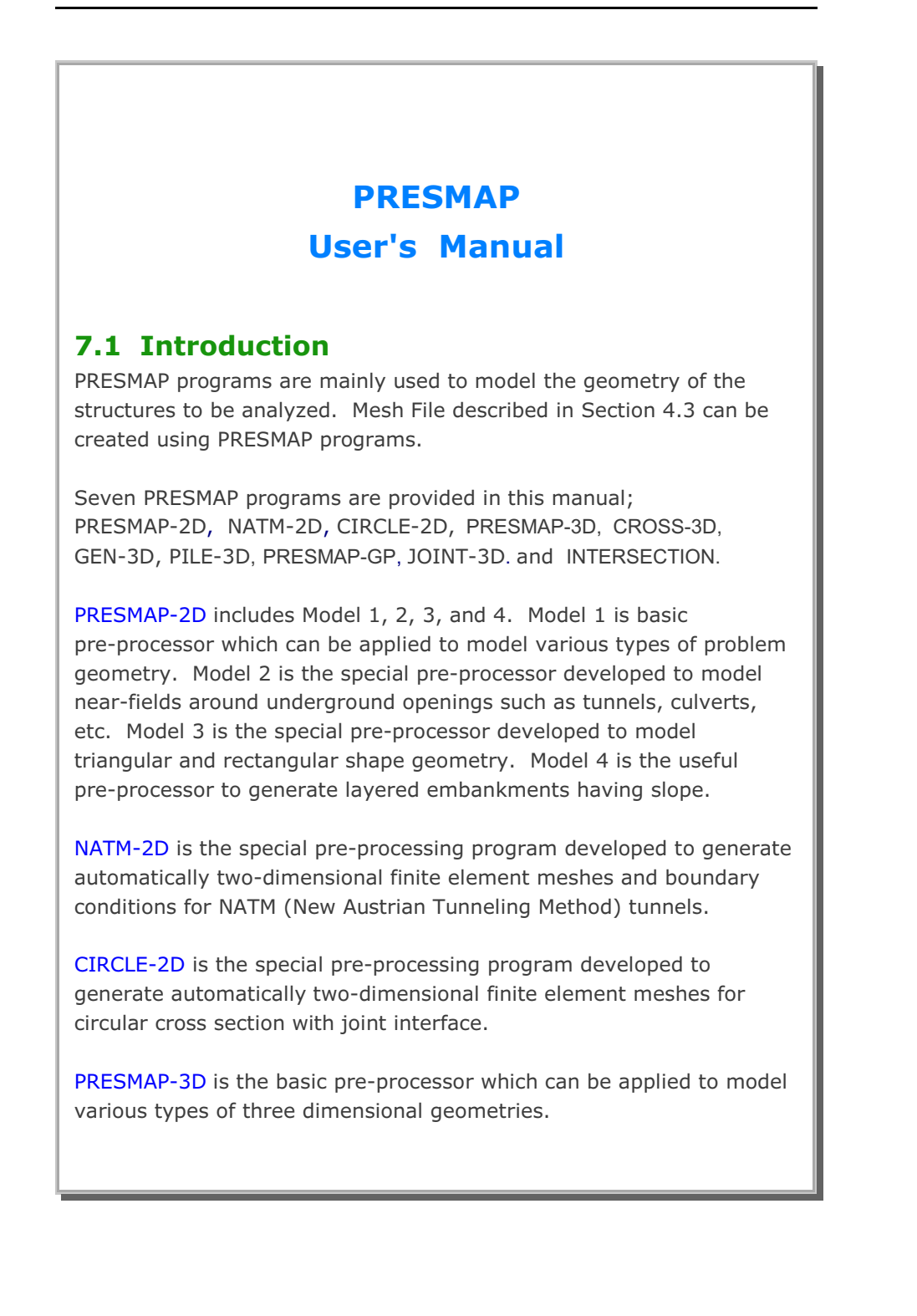

#### 7-2 PRESMAP User's Manual

CROSS-3D is the special pre-processing program developed to generate automatically three dimensional finite element meshes and boundary conditions for crossing tunnels. The intermediate output file with file extension *.TMP* from CROSS-3D contains finite element block coordinates, indexes, and boundary conditions which are essentially input data to PRESMAP-3D.

GEN-3D generates coordinates, element indexes, boundary codes, external loads, and transmitting boundaries in three dimensional coordinate system by extending typical two dimensional output files from PRESMAP-2D, NATM-2D or CIRCLE-2D.

PILE-3D is the special pre-processor which can be used to generate all input files required for pile foundation analysis. It can generate Concrete Pile with Anchor Bolts or Steel Pipe with Concrete Cap.

**PRESMAP-GP** is the general purpose pre-processing program which can be used to generate coordinates, element indexes and boundary codes for truss, beam, shell or continuum elements. Users can select rectangular, spherical or cylindrical coordinate for interpolation.

JOINT-3D is the special pre-processor which can be used to generate jointed continuum finite element meshes given the conventional continuum SMAP-3D Mesh File input. For the jointed continuum analysis, each continuum finite element is surrounded by joint elements which allow slippage along the joint when reaching shear strength and debonding normal to the joint face when exceeding tensile strength.

**INTERSECTION** programs are mainly used to compute the locations of the 3D surfaces crossing each other. These surfaces consist of Shell Elements with different materials. The computed coordinates of intersections can be used for the construction of complicated threedimensional meshes. Two methods are available: Shell Element and Two Tunnels. PRESMAP-2D Model 1 User's Manual

| Card<br>Group       | Input Data and Definitions (Model 1)                                                                                                    |
|---------------------|----------------------------------------------------------------------------------------------------|
| 1                   | TITLE<br>TITLE Any title of (Max = 60 characters)                                                                                         |
|                     | IP<br>IP = 0 Plane strain or plane stress<br>= 1 Axisymmetry                                                                              |
|                     | <sup>1.3</sup><br>NBLOCK, NBNODE, NSNEL, CMFAC (SMAP-S2/2D)<br>NBLOCK, NBNODE, NSNEL, CMFAC, TEMPI (SMAP-T2)<br>See Figure 7.1            |
| General Information | NBLOCKNumber of blocksNBNODENumber of block nodesNSNELStarting element numberCMFACCoordinate magnification factorTEMPIInitial temperature |

### 7-4 PRESMAP-2D User's Manual

| Card<br>Group       | Input Data and Definitions (Model 1)               |                                                                                                    |  |
|---------------------|----------------------------------------------------|----------------------------------------------------------------------------------------------------|--|
| 1                   | <sup>1.4</sup><br>NBX, NBY, MIDX<br>See Figure 7.2 | , MIDY, NF, NSNODE                                                                                                    |  |
|                     | NBX I<br>NBY I                                     | Number of blocks in x-direction<br>Number of blocks in y-direction                                                                                           |  |
|                     | MIDX = 0<br>= 1                                    | Element has no side nodes in x-direction<br>Element has side nodes in x-direction                                                                            |  |
|                     | MIDY = 0<br>= 1                                    | Element has no side nodes in y-direction<br>Element has side nodes in y-direction                                                                            |  |
| General Information | NF = 0                                             | Element and node numbering sequence from<br>top to bottom and left to right.<br>Element and node numbering sequence from<br>left to right and top to bottom. |  |
|                     | NSNODE                                             | Starting node number                                                                                                    |  |
|                     |                                                    |                                                                                                    |  |

| PRESMAP-2D | User's | Manual | 7-5 |
|------------|--------|--------|-----|
|            |        |        |     |

| Card<br>Group    |                                   | Input Data and Definitions (Model 1)                                                                        |
|------------------|-----------------------------------|----------------------------------------------------------------------------------------------------|
| 2                | <sup>2.1</sup><br>NBNODE<br>Cards | NODE1, X1, Y1         NODE2, X2, Y2         -       -         -       -         -       -         -       - |
| Block Coordinate | NODE<br>X<br>Y                    | Node number<br>X-coordinate<br>Y-coordinate                                                                 |
|                  |                                   |                                                                                                    |

| Card<br>Group       | Input Data and Definitions (Model 1)                                                                                                    |
|---------------------|----------------------------------------------------------------------------------------------------|
| 3                   | BLNAME<br>BLNAME Block name (up to 60 characters)                                                                                                    |
|                     | 3.2<br>IBLNO<br>IBLNO Block number                                                                                                    |
|                     | $^{3.3}$ I <sub>1</sub> , I <sub>2</sub> , I <sub>3</sub> , I <sub>4</sub> , M <sub>5</sub> , M <sub>6</sub> , M <sub>7</sub> , M <sub>8</sub> , M <sub>9</sub>                                                                                                    |
|                     | See Figure 7.1                                                                                                    |
| Data for Each Block | $ \begin{array}{llllllllllllllllllllllllllllllllllll$                                                                                                    |
|                     | <sup>3.4</sup><br>IBASE, IB <sub>1</sub> , IB <sub>2</sub> , IB <sub>3</sub> , IB <sub>4</sub> , IB <sub>5</sub> , IB <sub>6</sub> , IB <sub>7</sub> , IB <sub>8</sub> (SMAP-2D)<br>IB <sub>1</sub> , IB <sub>2</sub> , IB <sub>3</sub> , IB <sub>4</sub> , IB <sub>5</sub> , IB <sub>6</sub> , IB <sub>7</sub> , IB <sub>8</sub> (SMAP-S2) |
|                     | See Figure 7.3                                                                                                    |
|                     | IBASEBaseboundary code $IB_1$ , $IB_2$ , $IB_3$ , $IB_4$ Cornerboundary code $IB_5$ , $IB_6$ , $IB_7$ , $IB_8$ Edgeboundary code                                                                                                    |
|                     |                                                                                                    |
|                     |                                                                                                    |

PRESMAP-2D User's Manual 7-7

| Card<br>Group | Input Data and Definitions (Model 1)                        |                                                                              |  |  |
|---------------|-------------------------------------------------------------|------------------------------------------------------------------------------|--|--|
| 3             | <sup>3.5</sup><br>MATNO, NDX,<br>MATNO, NDX,<br>MATNO, NDX, | NDY, KS, KF (SMAP-2D)<br>NDY, THICK, DENSITY (SMAP-S2)<br>NDY, IDH (SMAP-T2) |  |  |
|               | MATNO N                                                     | Material property number<br>if MATNO = 0, the block is void.                 |  |  |
|               | NDX N<br>NDY N                                              | Number of elements in x-direction<br>Number of elements in y-direction       |  |  |
| lock          | KS = 0 H<br>= 1 N                                           | Has solid phase<br>No solid phase                                            |  |  |
| for Each Bl   | KF = 0 H<br>= 1 N                                           | Has fluid phase<br>No fluid phase                                            |  |  |
| Data 1        | THICK T                                                     | Thickness of element.<br>For plane strain, use THICK=1.0                     |  |  |
|               | DENSITY U                                                   | Jnit weight of element                                                       |  |  |
|               | IDH F                                                       | leat generation history ID number                                            |  |  |
|               |                                                             |                                                                              |  |  |
|               |                                                             |                                                                              |  |  |
|               |                                                             |                                                                              |  |  |
|               |                                                             |                                                                              |  |  |
|               |                                                             |                                                                              |  |  |

## 7-8 PRESMAP-2D User's Manual

| Card<br>Group       | Input Data and Definitions (Model 1) |                                                                                                    |                                                                                                    |  |
|---------------------|--------------------------------------|----------------------------------------------------------------------------------------------------|----------------------------------------------------------------------------------------------------|--|
| 3                   | 3.6<br>NFS                           | SIDE<br>NFSIDE Numbe<br>forces                                                                              | er of block sides where boundary<br>are specified                                                                                                    |  |
|                     |                                      | IEDGE, LHNO, IEDGE                                                                                          | IBF<br>Edge designation number                                                                                                    |  |
|                     |                                      | LHNO                                                                                                    | Load history number                                                                                                    |  |
| Data for Each Block | igure 7.4)                           | IBF = 0<br>= 1<br>= 2<br>= 3<br>= 4                                                                         | No applied force<br>Static fluid pressure<br>Horizontal force<br>Vertical force<br>Horizontal and vertical force                                                   |  |
|                     | N Specified Side (see Fi             | 3.7.2<br>IBF = 1 ><br>= 2 ><br>= 3 ><br>= 4 >                                                               | $ \begin{array}{llllllllllllllllllllllllllllllllllll$                                                                                                    |  |
|                     | a for Each                           | IDIR = 1<br>= 2                                                                                             | Pressure/force increases linearly with x<br>Pressure/force increases linearly with y                                                                               |  |
|                     | Force Data                           | q <sub>n1</sub> , q <sub>n2</sub><br>q <sub>h1</sub> , q <sub>h2</sub><br>q <sub>v1</sub> , q <sub>v2</sub> | Static pressure coefficient at edge ends<br>Horizontal components of load coefficients<br>at edge ends<br>Vertical components of load coefficients<br>at edge ends |  |
|                     |                                      |                                                                                                    |                                                                                                    |  |

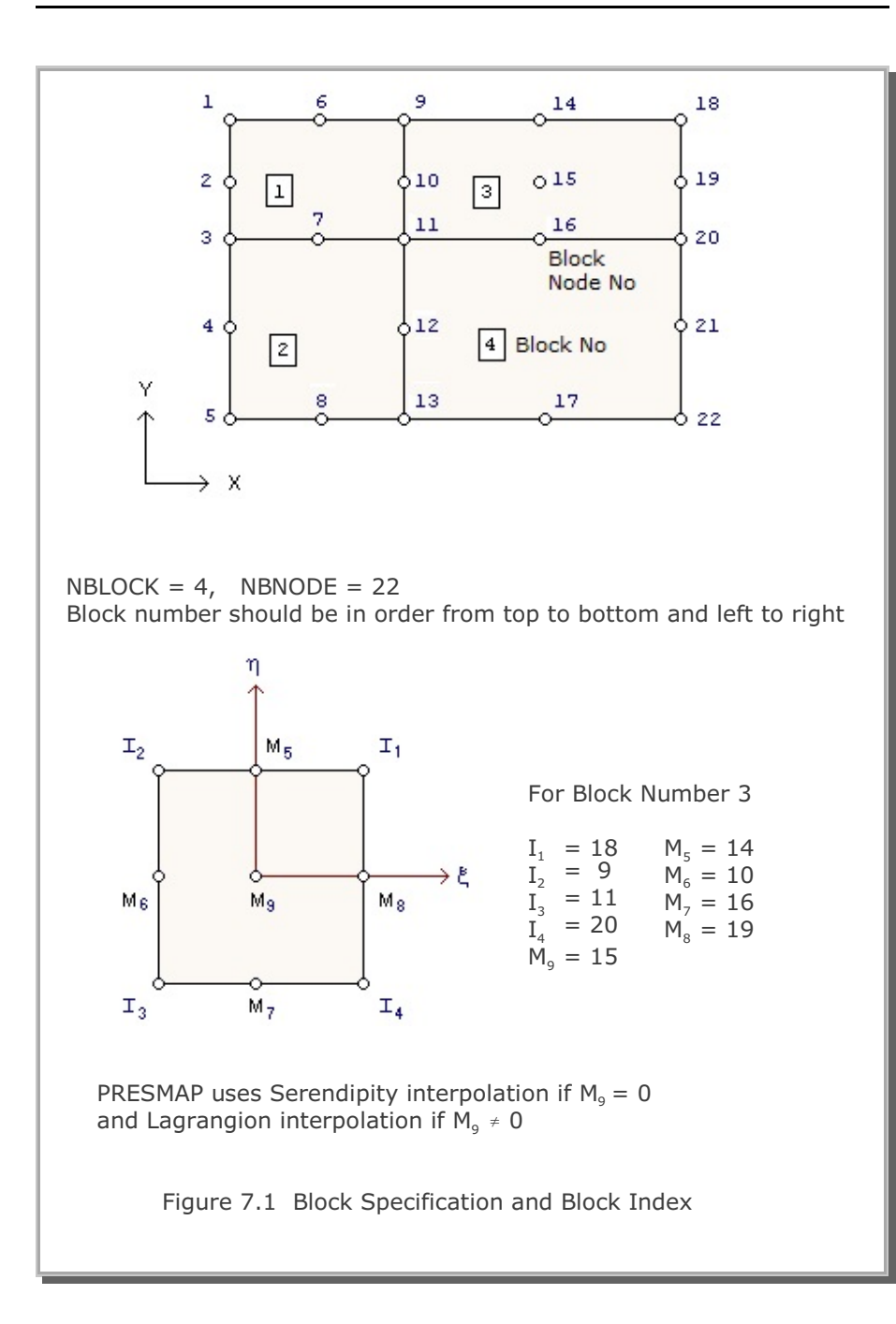

#### 7-9

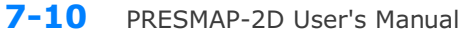

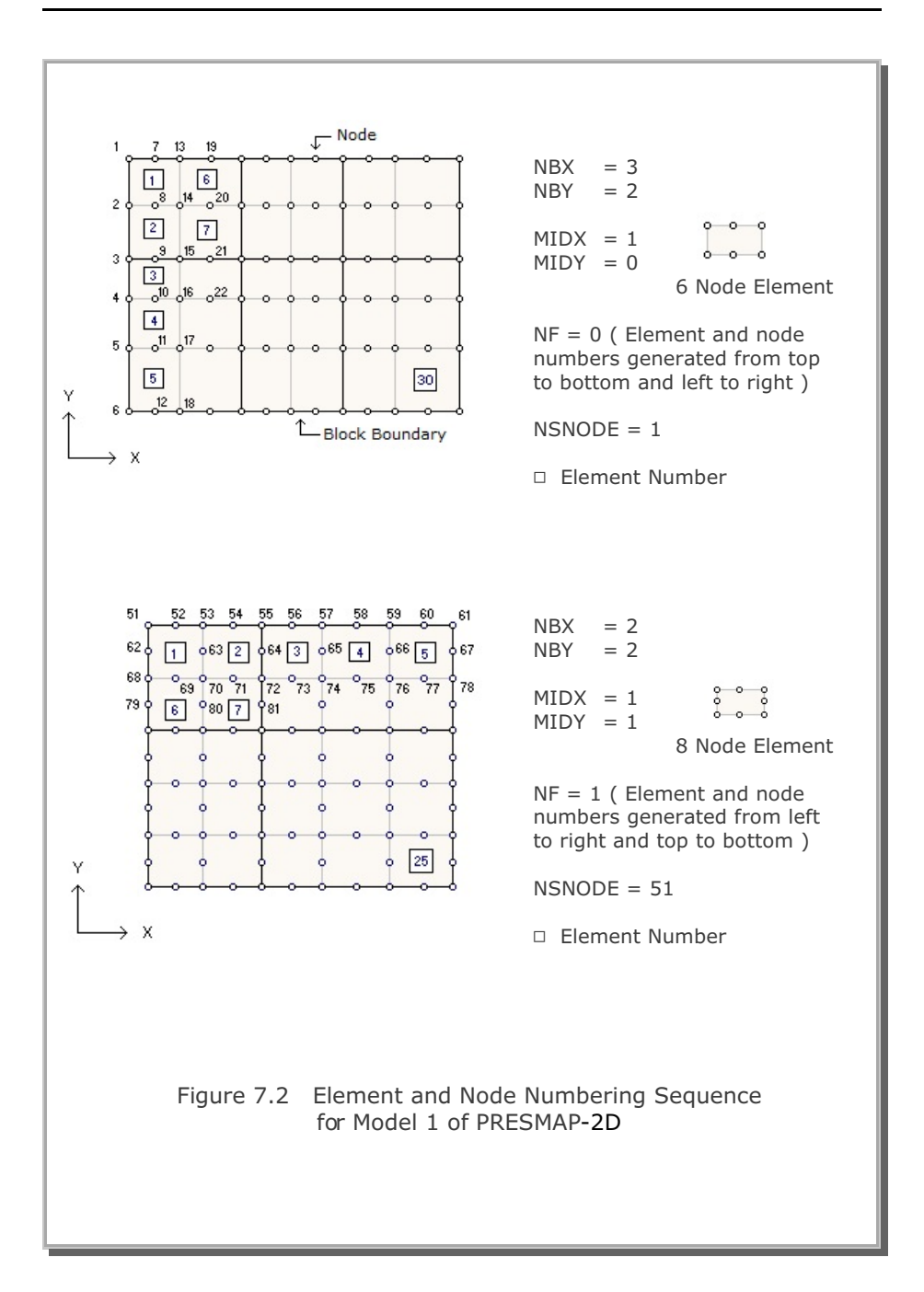

### PRESMAP-2D User's Manual 7-11

|                    | Bour                           | idary Codes                 |                          |                       |
|--------------------|--------------------------------|-----------------------------|--------------------------|-----------------------|
| IBASE or IB        | ISX                            | ISY                         | IFX                      | IFY                   |
| 0                  | 0                              | 0                           | 0                        | 0                     |
| 1                  | 1                              | 0                           | 0                        | 0                     |
| 2                  | 0                              | 1                           | 0                        | 0                     |
| 3                  | 1                              | 1                           | 0                        | 0                     |
| 4                  | 0                              | 0                           | 1                        | 0                     |
| 5                  | 1                              | 0                           | 1                        | 0                     |
| 6                  | 0                              | 1                           | 1                        | 0                     |
| 7                  | 1                              | 1                           | 1                        | 0                     |
| 8                  | 0                              | 0                           | 0                        | 1                     |
| 9                  | 1                              | 0                           | 0                        | 1                     |
| 10                 | 0                              | 1                           | 0                        | 1                     |
| 11                 | 1                              | 1                           | 0                        | 1                     |
| 12                 | 0                              | 0                           | 1                        | 1                     |
| 13                 | 1                              | 0                           | 1                        | 1                     |
| 14                 | 0                              | 1                           | 1                        | 1                     |
| 15                 | 1                              | 1                           | 1                        | 1                     |
| ISX Spe<br>ISY Spe | ecifies skelet                 | ton X(radia<br>ton Y(axial) | l) degree o<br>degree of | f freedom<br>freedom  |
| IFX Spe            | ecifies X(rad<br>e fluid motio | ial) degree<br>on.          | of freedom               | n for relat           |
| IFY Spe<br>flui    | ecifies Y(axia<br>d motion.    | al) degree o                | of freedom               | for relativ           |
| ISX, ISY, IFX      | , IFY = 0<br>= 1               | Free to mo<br>Fixed in sp   | ove in spec              | ified direc<br>ection |

| Boundary Type                    | В                                                          | oundary Code                                                               | S                                                                  |
|----------------------------------|------------------------------------------------------------|----------------------------------------------------------------------------|--------------------------------------------------------------------|
| IB                               | IDX                                                        | IDY                                                                        | IDT                                                                |
| 0                                | 0                                                          | 0                                                                          | 1                                                                  |
| 1                                | 1                                                          | 0                                                                          | 1                                                                  |
| 2                                | 0                                                          | 1                                                                          | 1                                                                  |
| 3                                | 1                                                          | 1                                                                          | 1                                                                  |
| 4                                | 0                                                          | 0                                                                          | 0                                                                  |
| 5                                | 1                                                          | 0                                                                          | 0                                                                  |
| 6                                | 0                                                          | 1                                                                          | 0                                                                  |
| 7                                | 1                                                          | 1                                                                          | 0                                                                  |
| - 1                              | Displacemen                                                | <b>1</b>                                                                   | n ic tivod                                                         |
| IDY = 0<br>= 1<br>IDT = 0<br>= 1 | Displacemer<br>Displacemer<br>Rotational d<br>Rotational d | nt in y-direction<br>nt in y-direction<br>egree of freed<br>egree of freed | n is fixed<br>n is free<br>n is fixed<br>om is free<br>om is fixed |

PRESMAP-2D User's Manual 7-13

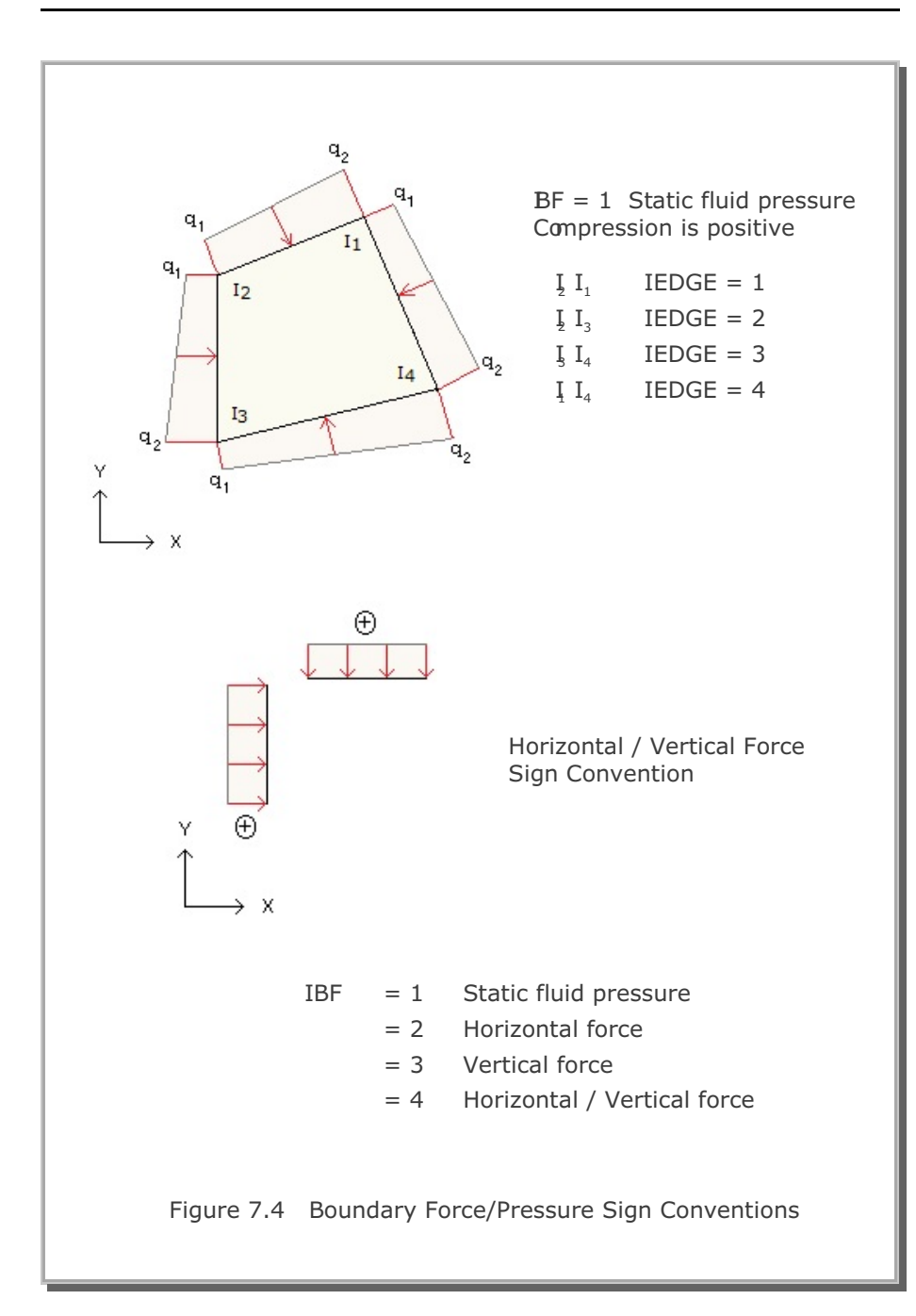

PRESMAP-2D Model 2 User's Manual

| Card<br>Group       | Input Data and Definitions (Model 2)                                                                                                    |  |  |  |  |
|---------------------|----------------------------------------------------------------------------------------------------|--|--|--|--|
| 1                   | <sup>1.1</sup><br>TITLE<br>TITLE Any title (Max = 60 characters)                                                                                                    |  |  |  |  |
|                     | IP<br>IP<br>IP = 0 Plane strain or plane stress<br>= 1 Axisymmetry                                                                                                    |  |  |  |  |
|                     | <sup>1.3</sup><br>NSNEL, NSNODE, NF, CMFAC (SMAP-S2/2D)<br>NSNEL, NSNODE, NF, CMFAC, TEMPI (SMAP-T2)                                                                                                    |  |  |  |  |
| General Information | NSNEL Starting element number<br>NSNODE Starting node number                                                                                                    |  |  |  |  |
|                     | <ul> <li>NF = 0 Element and node numbering sequence from top to bottom and left to right</li> <li>= 1 Element and node numbering sequence from left to right and top to bottom</li> </ul>                                             |  |  |  |  |
|                     | CMFACCoordinate magnification factorTEMPIInitial temperature                                                                                                    |  |  |  |  |
|                     | <sup>1.4</sup><br>NSUBR, NDRF, NDRS, NDRT, DRF, DRS<br>See Figure 7.5                                                                                                    |  |  |  |  |
|                     | NSUBRNumber of subregionsNDRFNumber of divisions in the first row blockNDRSNumber of divisions in the second row blockNDRTNumber of divisions in the third row blockDRFLength of the first row blockDRSLength of the second row block |  |  |  |  |

## 7-16 PRESMAP-2D User's Manual

| Card<br>Group      | Input Data and Definitions (Model 2)                                                           |  |  |
|--------------------|------------------------------------------------------------------------------------------------|--|--|
| 2                  | 2.1<br>SUBNAME                                                                                 |  |  |
|                    | SUBNAME Subregion name (up to 60 characters)                                                   |  |  |
|                    | 2.2<br>ISUBNO                                                                                  |  |  |
|                    | ISUBNO Subregion number                                                                        |  |  |
| E                  | <sup>2.3</sup><br>ISBTYPE, LSFTYPE, NSEG                                                       |  |  |
| egio               | See Figure 7.6 and 7.7                                                                         |  |  |
| Data for Each Subr | ISBTYPE = 0 Column grids are normal to subregion surface<br>= 1 Column grids are straight line |  |  |
|                    | LSFTYPE = 0 Straight line subregion surface<br>= 1 Circular subregion surface                  |  |  |
|                    | NSEG Number of segments along subregion surface                                                |  |  |
|                    |                                                                                                |  |  |
|                    |                                                                                                |  |  |
|                    |                                                                                                |  |  |
|                    |                                                                                                |  |  |
|                    |                                                                                                |  |  |

| Card<br>Group           | Input Data and Definitions (Model 2)                     |                                                                                                    |  |  |  |  |  |
|-------------------------|----------------------------------------------------------|----------------------------------------------------------------------------------------------------|--|--|--|--|--|
| 2                       | 2.4<br>U=UALLIST                                         | <sup>2.4.1</sup><br>$X_{A}$ , $Y_{A}$ , $X_{B}$ , $Y_{B}$<br>$X_{A}$ , $Y_{A}$ , $X$ and $Y$ coordinate of point A<br>$X_{B}$ , $Y_{B}$ , $X$ and $Y$ coordinate of point B                        |  |  |  |  |  |
| Data for Each Subregion | Subregion Surface (Figure 7.6 and 7.7)<br>For LSFTYPE1=1 | 2.4.2<br>R, $X_0$ , $Y_0$ , $_{\Theta_a}$ , $\theta_B$<br>R Radius of arc AB<br>$X_0$ , $Y_0$ X and Y coordinate of circle origin<br>$\theta_A$ , $\theta_B$ Polar angle (degree) of point A and B |  |  |  |  |  |

| Card<br>Group           |                      |               |         | Input Data and Definitions (Model 2)                                                                                                    |
|-------------------------|----------------------|---------------|---------|----------------------------------------------------------------------------------------------------|
| Data for Each Subregion | Subregion Outer Edge | For ISBTYPE=0 | Point C | <sup>2.5.1.1</sup><br>LCTYPE<br>LCTYPE = 0 $X_c$ and $Y_c$ are specified<br>= 1 $X_c$ is specified<br>= 2 $Y_c$ is specified<br>= 3 $DRT_c$ is specified |
|                         |                      |               |         | 2.5.1.2<br>If LCTYPE = 0> $X_{c}, Y_{c}$<br>= 1> $X_{c}$<br>= 2> $Y_{c}$<br>= 3> $DRT_{c}$                                                               |
|                         |                      |               |         | X_c, Y_cX and Y coordinate of point CDRT_cLength of third row block along the<br>edge AC                                                                 |
|                         |                      |               | Point D | 2.5.2.1<br>LDTYPE = 0 $X_D$ and $Y_D$ are specified<br>= 1 $X_D$ is specified<br>= 2 $Y_D$ is specified<br>= 3 DRT_D is specified                        |
|                         |                      |               |         | 2.5.2.2<br>If LDTYPE = 0> $X_{D}, Y_{D}$<br>= 1> $X_{D}$<br>= 2> $Y_{D}$<br>= 3> $DRT_{D}$                                                               |
|                         |                      |               |         | $X_{D}, Y_{D}$ X and Y coordinate of point D<br>DRT <sub>D</sub> Length of third row block along<br>the edge BD.                                         |

| $\begin{bmatrix} 2 \\ 2.5 \\ 2.5 \\ 2.5 \\ X_{C}, Y_{C}, X_{D}, Y_{D} \\ X_{C}, Y_{C}, X \text{ and } Y \text{ coordinate of point C} \\ X_{D}, Y_{D}, X \text{ and } Y \text{ coordinate of point D} \end{bmatrix}$ | Card<br>Group           | Input Data and Definitions (Model 2)   |                                                                                                    |  |  |  |  |
|----------------------------------------------------------------------------------------------------|-------------------------|----------------------------------------|----------------------------------------------------------------------------------------------------|--|--|--|--|
| Data for Each Subregion   Subregion Outer Edge   For ISBTYPE =1                                                                                                    | Data for Each Subregion | Subregion Outer Edge<br>For ISBTYPE =1 | 2.5.3<br>X <sub>C</sub> , Y <sub>C</sub> , X <sub>D</sub> , Y <sub>D</sub><br>X <sub>C</sub> , Y <sub>C</sub> X and Y coordinate of point C<br>X <sub>D</sub> , Y <sub>D</sub> X and Y coordinate of point D |  |  |  |  |

## 7-20 PRESMAP-2D User's Manual

| Card<br>Group           | Input Data and Definitions (Model 2)                                                                                                    |  |  |  |
|-------------------------|----------------------------------------------------------------------------------------------------|--|--|--|
| Data for Each Subregion | <sup>2.6</sup><br>IBASE <sub>1</sub> , IBASE <sub>2</sub> , IBASE <sub>3</sub> (SMAP-2D)<br>IB <sub>B</sub> , IB <sub>A</sub> , IB <sub>C</sub> , IB <sub>D</sub> , IB <sub>AB</sub> , IB <sub>AC</sub> , IB <sub>CD</sub> , IB <sub>BD</sub> (SMAP-2D/S2)<br>See Figure 7.3 in Model 1                                                                                                    |  |  |  |
|                         | $IBASE_1, IBASE_2, IBASE_3$ First, second, and third block<br>base boundary code<br>$IB_B, IB_A, IB_C, IB_D$ Corner boundary code<br>$IB_{AB}, IB_{AC}, IB_{CD}, IB_{BD}$ Edge boundary code                                                                                                    |  |  |  |
|                         | <ul> <li><sup>2.7</sup></li> <li>1<sup>st</sup> Block: MATNO<sub>1</sub>, KS<sub>1</sub>, KF<sub>1</sub> (SMAP-2D)<br/>MATNO<sub>1</sub>, DENSITY<sub>1</sub> (SMAP-S2)<br/>MATNO<sub>1</sub>, IDH<sub>1</sub> (SMAP-T2)</li> <li>2<sup>nd</sup> Block:</li> <li>3<sup>rd</sup> Block:</li> <li>MATNO<sub>1</sub> Material property number of first block<br/>KS<sub>1</sub>, KF<sub>1</sub> Solid and fluid phase flag of first block<br/>DENSITY<sub>1</sub> Unit weight of first block<br/>IDH<sub>1</sub> Heat generation history ID of first block</li> <li>Note: For KS and KF, refer to Card Group 3.5<br/>in PRESMAP-2D Model 1 User's Manual</li> </ul> |  |  |  |

| Card<br>Group | Input Data and Definitions (Model 2) |                                                                     |  |  |  |  |
|---------------|--------------------------------------|---------------------------------------------------------------------|--|--|--|--|
| 2             | 2.8<br>NFS                           | IDE<br>NFSIDE Number of edge where boundary forces<br>are specified |  |  |  |  |
|               | 2.9                                  |                                                                     |  |  |  |  |
|               |                                      | IEUGE, LHINU, IDF                                                   |  |  |  |  |
| ion           |                                      | IEDGE Edge designation number                                       |  |  |  |  |
|               |                                      | LHNO Load history number                                            |  |  |  |  |
|               | 2.2                                  |                                                                     |  |  |  |  |
|               | ed Edge (see Figure                  | IBF = 0 No applied force                                            |  |  |  |  |
|               |                                      | = 1 Static fluid pressure                                           |  |  |  |  |
|               |                                      | = 2 Horizontal force                                                |  |  |  |  |
| breg          |                                      | = 3 Vertical force                                                  |  |  |  |  |
| ır Each Sub   |                                      | = 4 Horizontal and vertical force                                   |  |  |  |  |
|               | Specifi                              | IBF = 1> IDIR a a                                                   |  |  |  |  |
| ta fo         | ch                                   | $= 2> IDIR_{11} q_{11} q_{12}$                                      |  |  |  |  |
| Da            | гEa                                  | $= 3> IDIR_{17} q_{11} q_{12}$                                      |  |  |  |  |
|               | Force Data fo                        | $= 4> IDIR_{h}, q_{h1}, q_{h2}$                                     |  |  |  |  |
|               |                                      | $IDIR_{v}$ , $q_{v1}$ , $q_{v2}$                                    |  |  |  |  |
|               |                                      | V/ IV1/ IV2                                                         |  |  |  |  |
|               |                                      | IDIR = 1 Pressure/force increases linearly with x                   |  |  |  |  |
|               |                                      | = 2 Pressure/force increases linearly with y                        |  |  |  |  |
|               |                                      | a <sub>11</sub> , a <sub>12</sub> Static pressure coefficients      |  |  |  |  |
|               |                                      | q <sub>b1</sub> , q <sub>b2</sub> Horizontal load coefficients      |  |  |  |  |
|               |                                      | $q_{v1}, q_{v2}$ Vertical load coefficients                         |  |  |  |  |
|               |                                      |                                                                     |  |  |  |  |
|               |                                      |                                                                     |  |  |  |  |
|               |                                      |                                                                     |  |  |  |  |

#### 7-22 PRESMAP-2D User's Manual

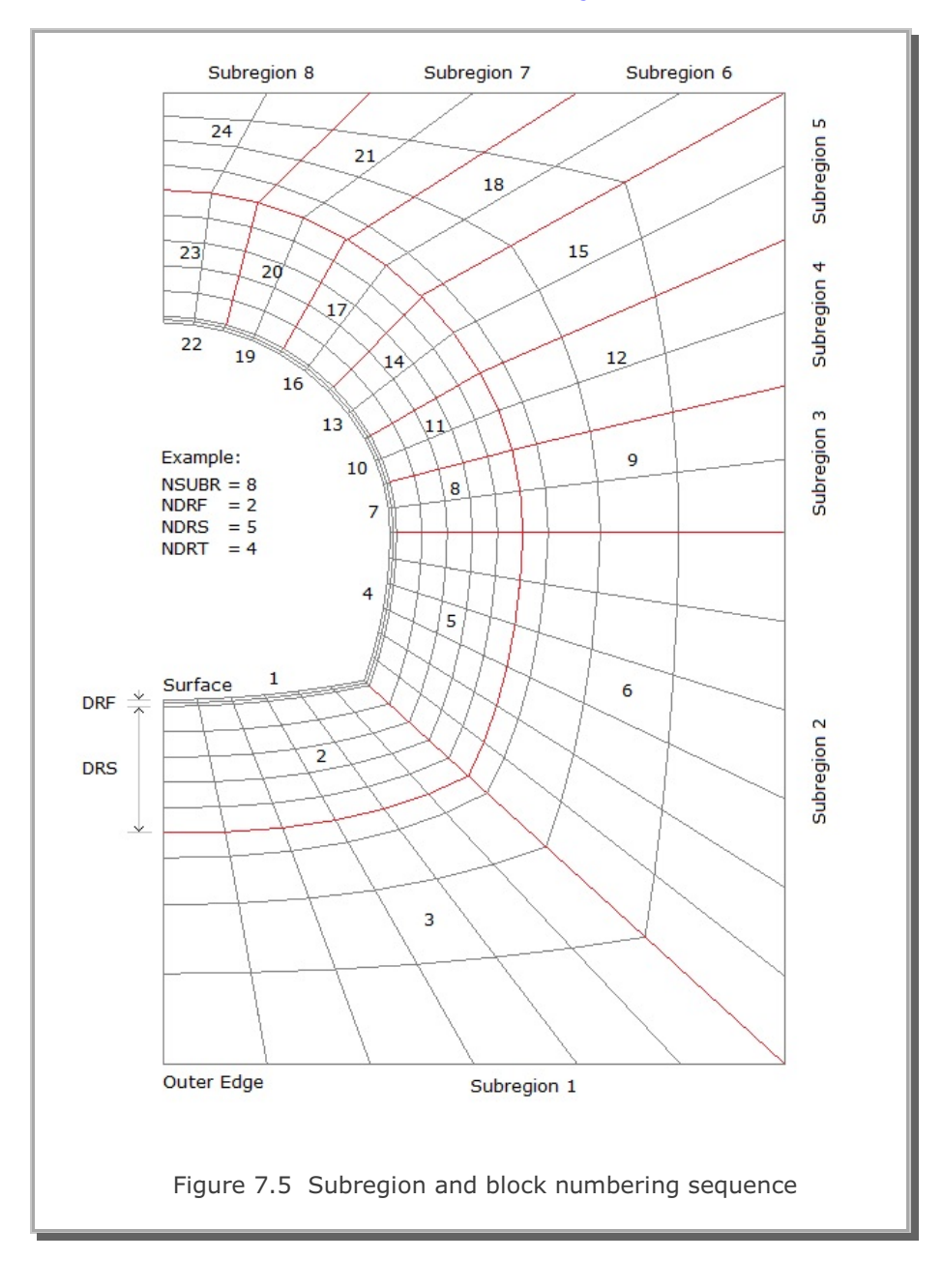

Block numbers are in order from surface to outer edge and counterclockwise
## Table 7.1 Subregion parameters in Example Figure 7.5

| Subregion | ISBTYPE | LSFTYPE | NSEG |
|-----------|---------|---------|------|
| 1         | 1       | 1       | 6    |
| 2         | 1       | 1       | 6    |
| 3         | 0       | 1       | 2    |
| 4         | 0       | 1       | 2    |
| 5         | 0       | 1       | 2    |
| 6         | 0       | 1       | 2    |
| 7         | 0       | 1       | 2    |
| 8         | 0       | 1       | 2    |

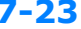

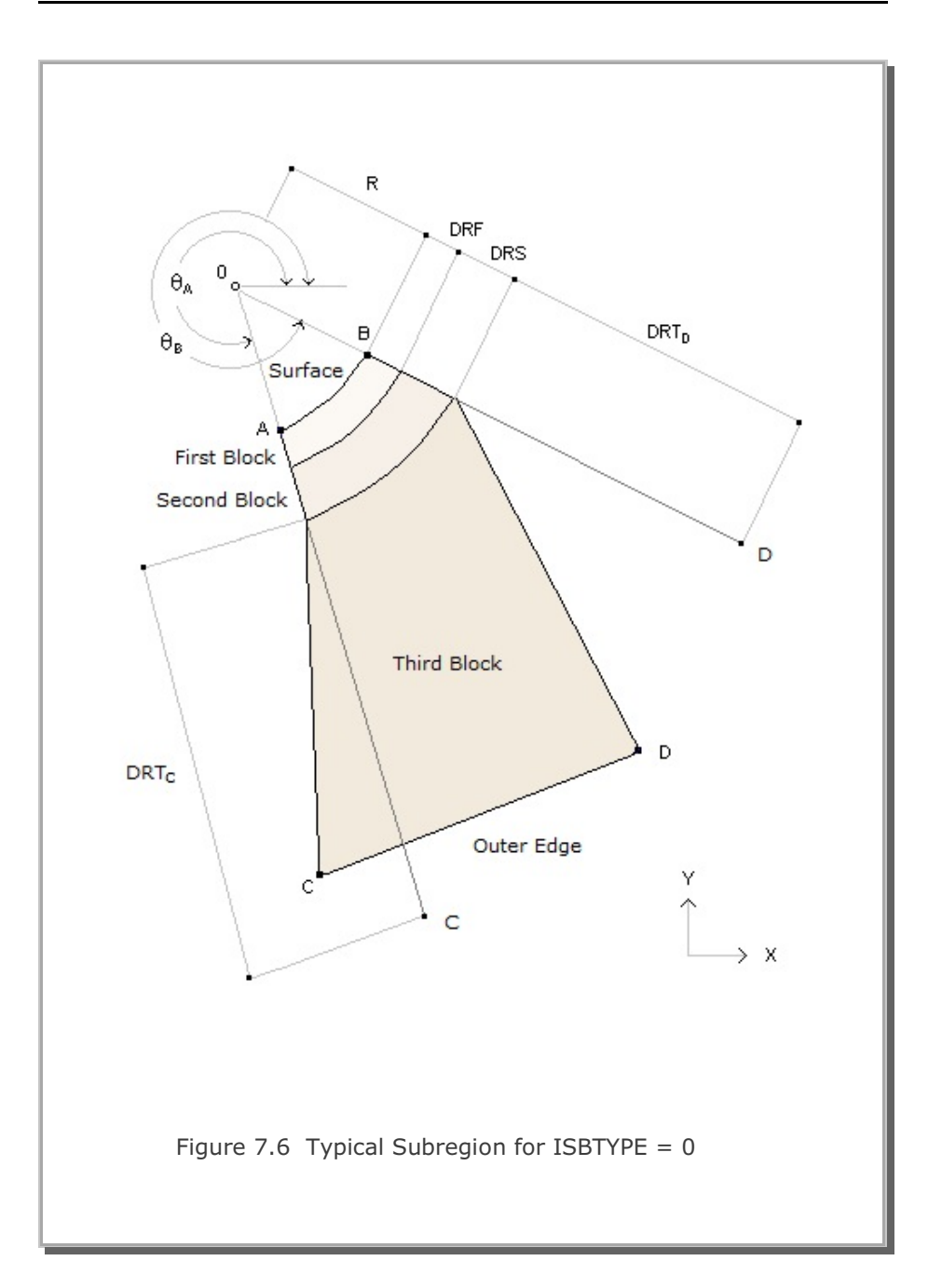

PRESMAP-2D User's Manual 7-25

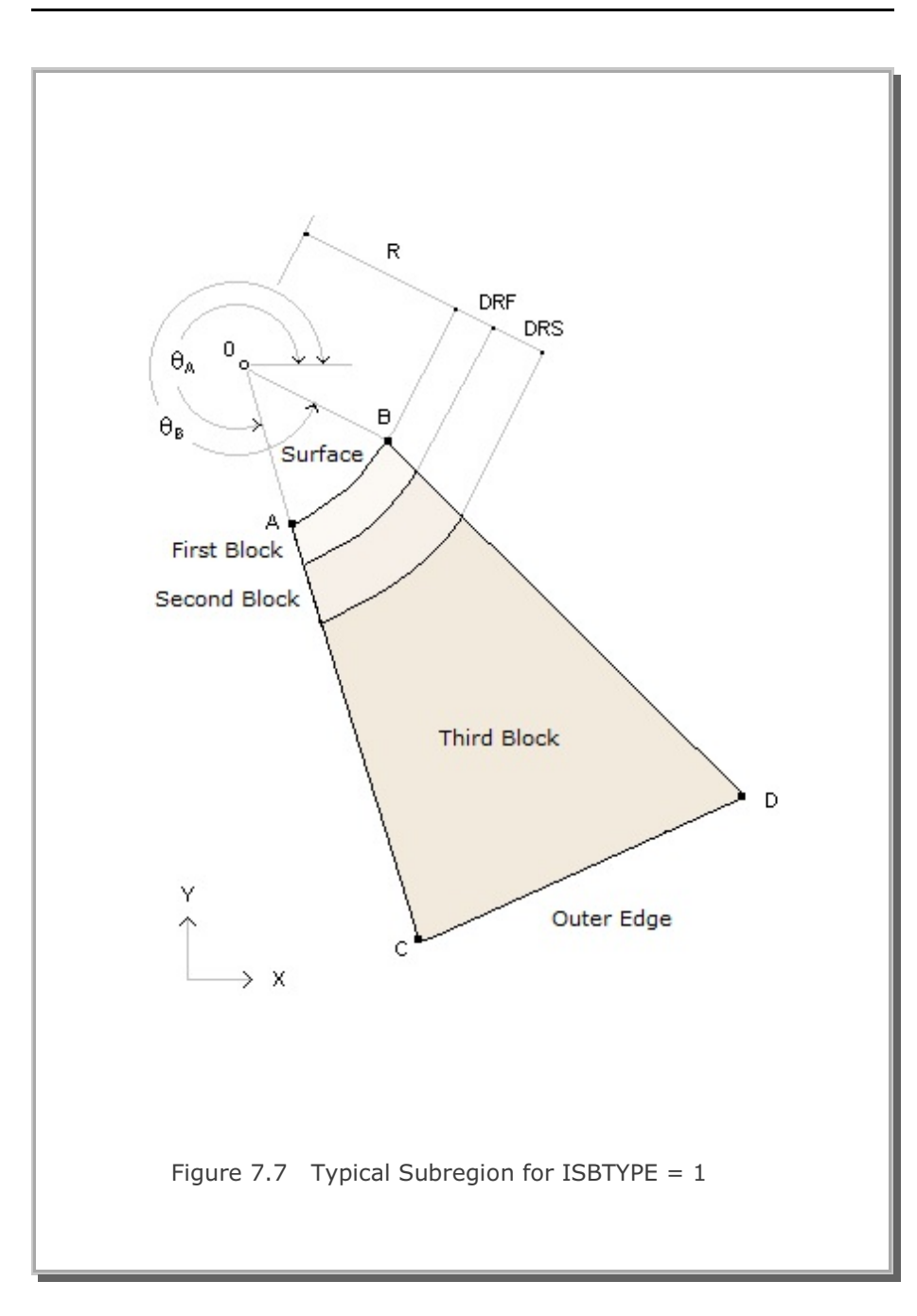

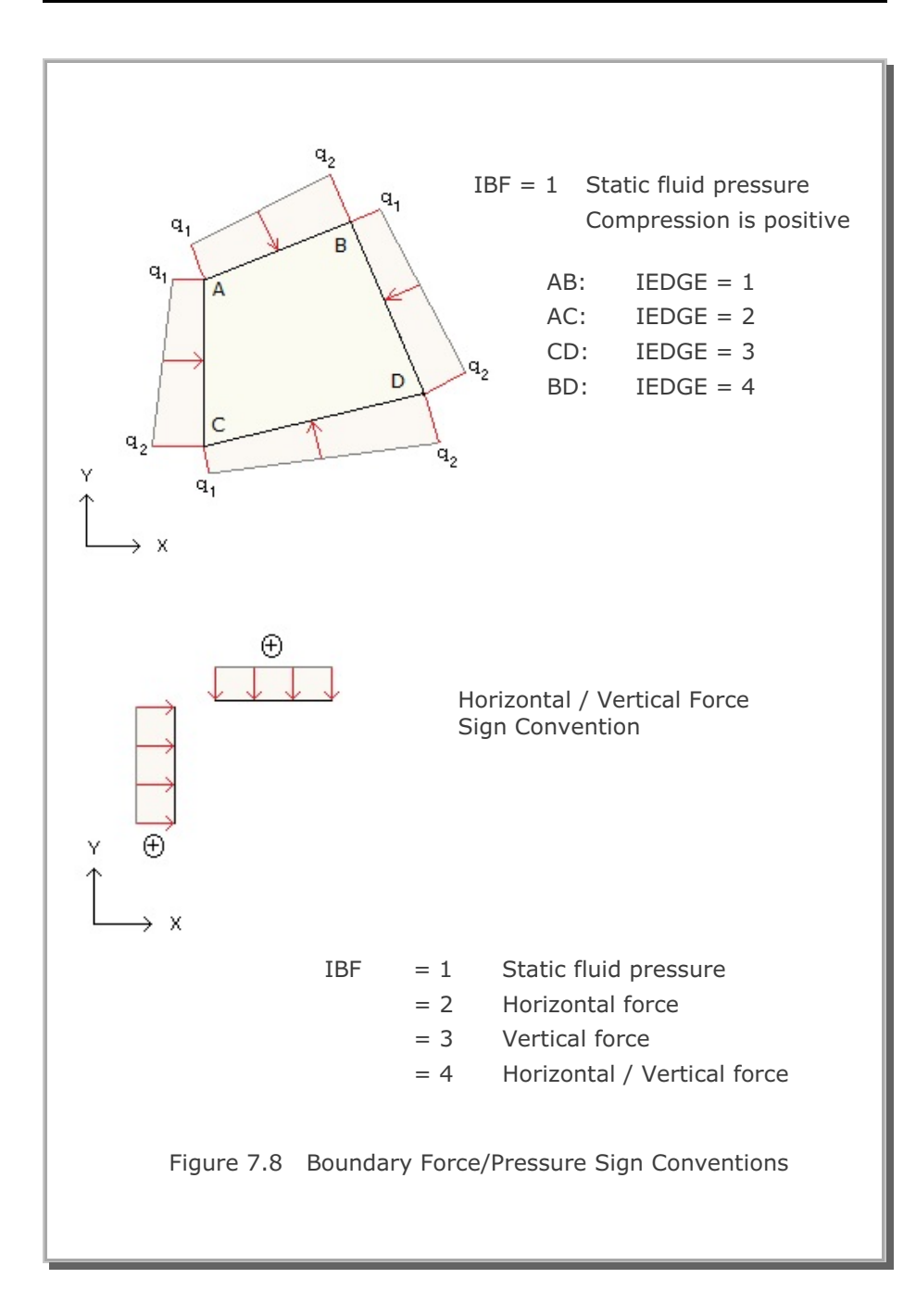

PRESMAP-2D

Model 3

| Card<br>Group       | Input Data and Definitions (Model 3)                                                                                                    |
|---------------------|----------------------------------------------------------------------------------------------------|
| General Information | <sup>1.1</sup><br>TITLE<br>TITLE Any title (Max = 60 characters)                                                                                                    |
|                     | IP<br>IP = 0 Plane geometry<br>= 1 Axisymmetry geometry                                                                                                    |
|                     | <sup>1.3</sup> NBLOCK, NBNODE, NSNEL, NSNODE, CMFAC                                                                                                    |
|                     | See Figure 7.9NBLOCKNumber of blocksNBNODENumber of block nodesNSNELStarting element numberNSNODEStarting node numberCMFACCoordinate magnification factor             |
| Block Coordinates   | 2.1<br>NBNODE $\begin{bmatrix} NODE_1, X_1, Y_1 \\ NODE_2, X_2, Y_2 \\ - & - \\ - & - \\ - & - \end{bmatrix}$<br>NODE Node number<br>X X-coordinate<br>Y Y-coordinate |

## 7-28 PRESMAP-2D User's Manual

| Card<br>Group      | Input Data and Definitions (Model 3)                                                                                                    |
|--------------------|----------------------------------------------------------------------------------------------------|
| e Figure 7.9)      | <sup>3.1</sup><br>IBLNO, IBLTYPE, MATNO, KS, KF (SMAP-2D)<br>IBLNO, IBLTYPE, MATNO, DENSITY (SMAP-S2)<br>IBLNO, IBLTYPE, MATNO, IDH (SMAP-T2) |
|                    | IBLNOBlock numberIBLTYPEBlock typeMATNOMaterial number                                                                                        |
|                    | KS = 0Has solid phase= 1No solid phase                                                                                                    |
|                    | KF = 0Has fluid phase= 1No fluid phase                                                                                                    |
| ck (se             | DENSITY Unit weight                                                                                                    |
| Data for Each Bloc | IDH Heat generation history ID number                                                                                                    |

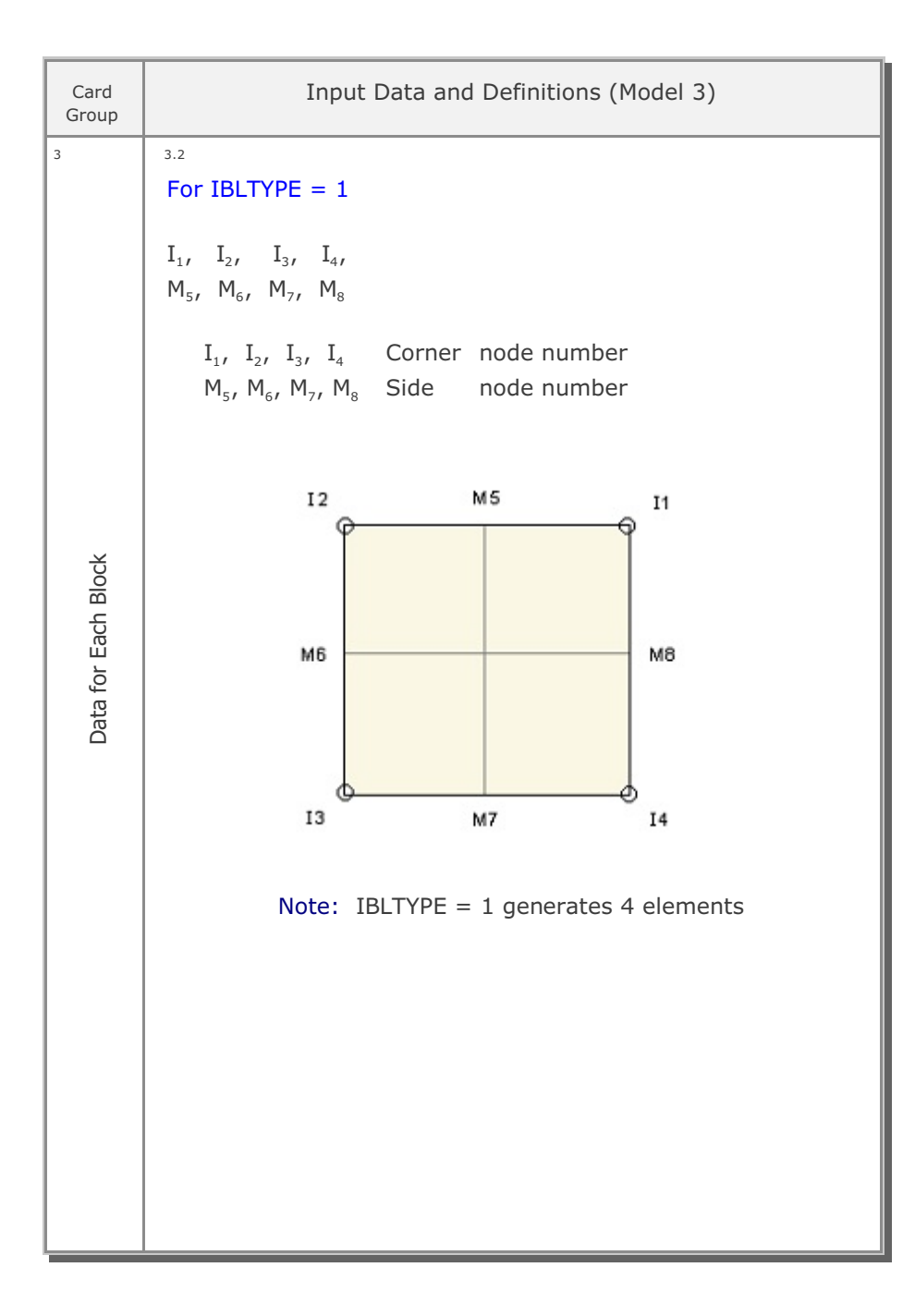

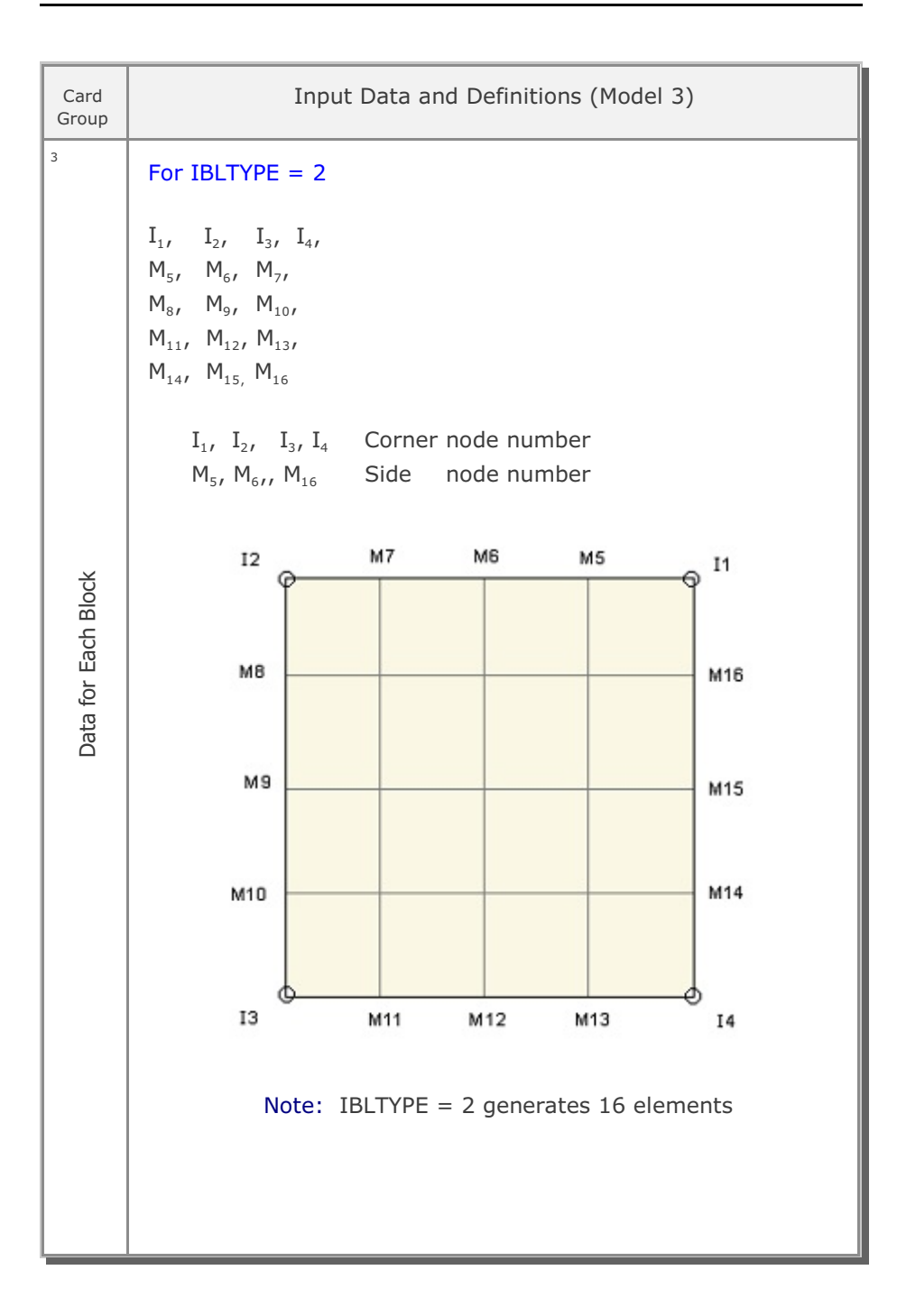

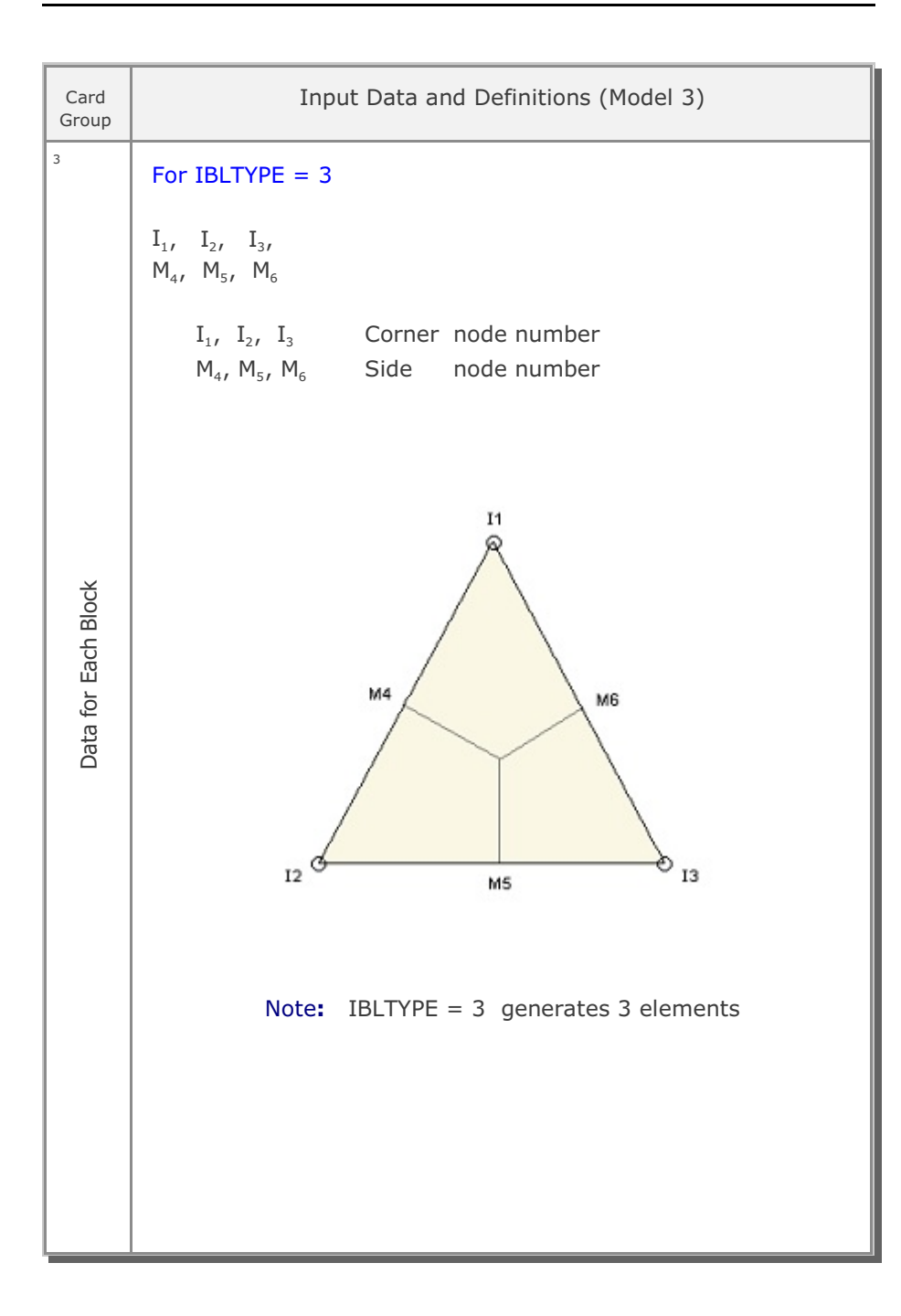

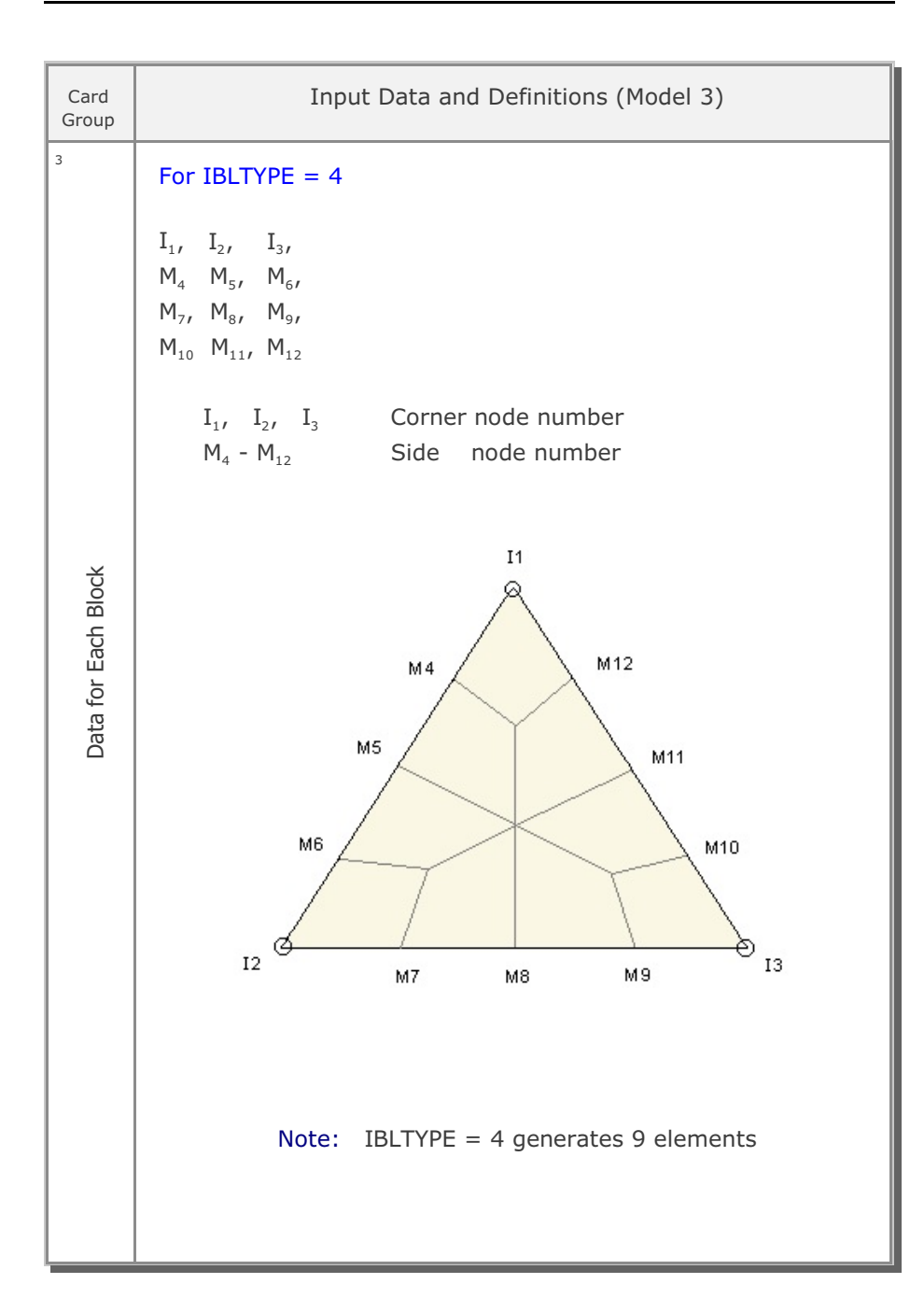

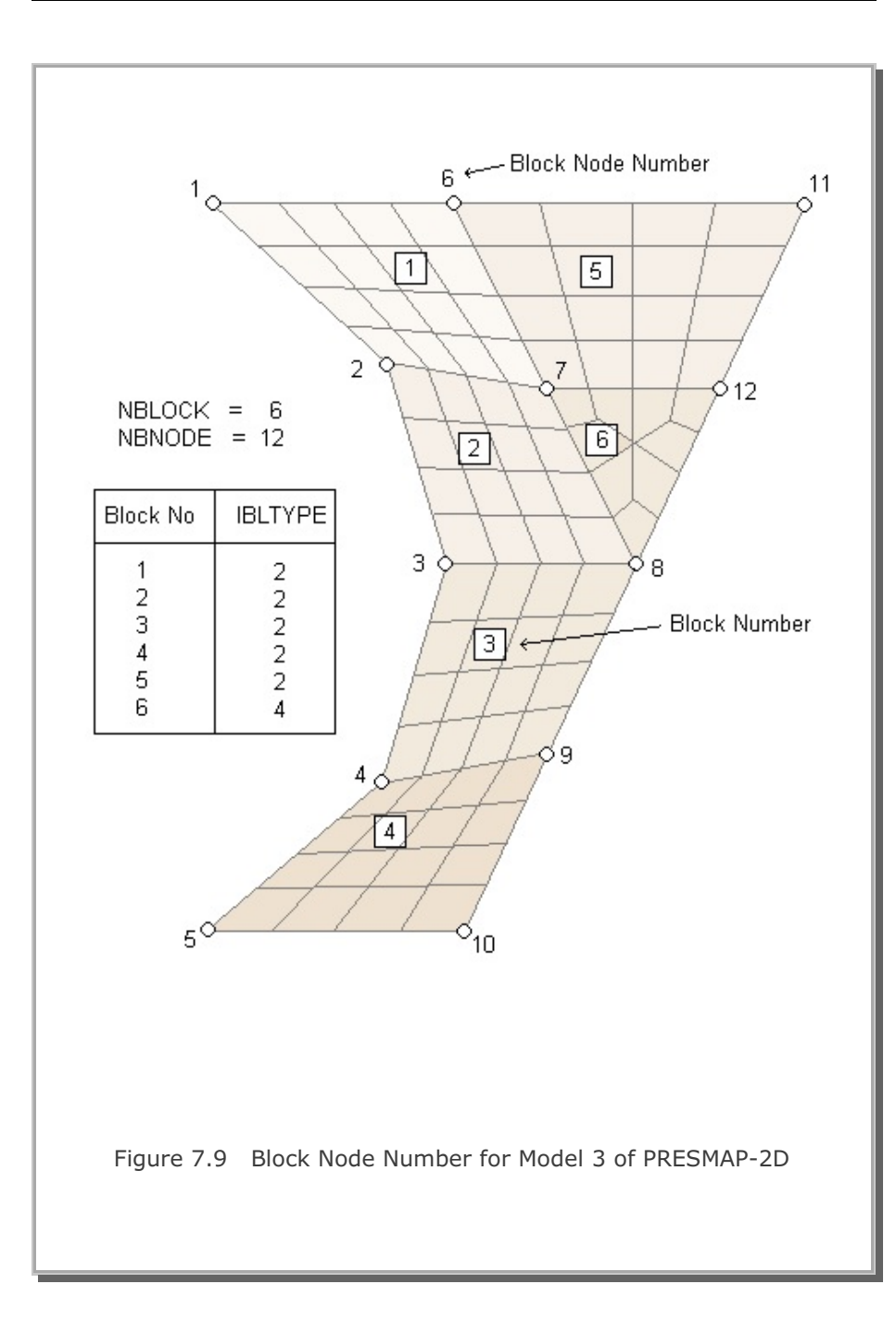

PRESMAP-2D

Model 4

| Card<br>Group     | Input Data and Definitions (Model 4)                                                                                                    |
|-------------------|----------------------------------------------------------------------------------------------------|
| 1                 | <sup>1.1</sup><br>TITLE<br>TITLE Any title (Max = 60 characters)                                                                                      |
| ion               | <sup>1.2</sup><br>NLAYER, NDIV, ITRANGL                                                                                                    |
| ormati            | See Figure 7.10                                                                                                    |
| General Inf       | NLAYERNumber of layerNDIVNumber of elements in first layerITRANGL = 0Last element in each layer is rectangle= 1Last element in each layer is triangle |
|                   | <sup>1.3</sup><br>NSNEL, NSNODE, CMFAC                                                                                                    |
|                   | NSNELStarting element numberNSNODEStarting node numberCMFACCoordinate magnification factor                                                            |
| 2                 | <sup>2.1</sup><br>XB1, YB1, YB2, XB3                                                                                                    |
| Block Coordinates | See Figure 7.10XB1, YB1X, Y coordinate of block node 1YB2YXB3XXB3XXB3XXB3                                                                             |

```
Card
                   Input Data and Definitions (Model 4)
Group
3
       3.1
       MATNO, KS, KF
                                (SMAP-2D)
       MATNO, DENSITY
                                (SMAP-S2)
       MATNO, IDH
                                (SMAP-T2)
           MATNO
                     Material number
           KS = 0
                    Has solid phase
                     No solid phase
              = 1
           KF = 0
                    Has fluid phase
                     No fluid phase
              = 1
           DENSITY Unit weight
 Material Parameters
           IDH
                     Heat generation history ID number
```

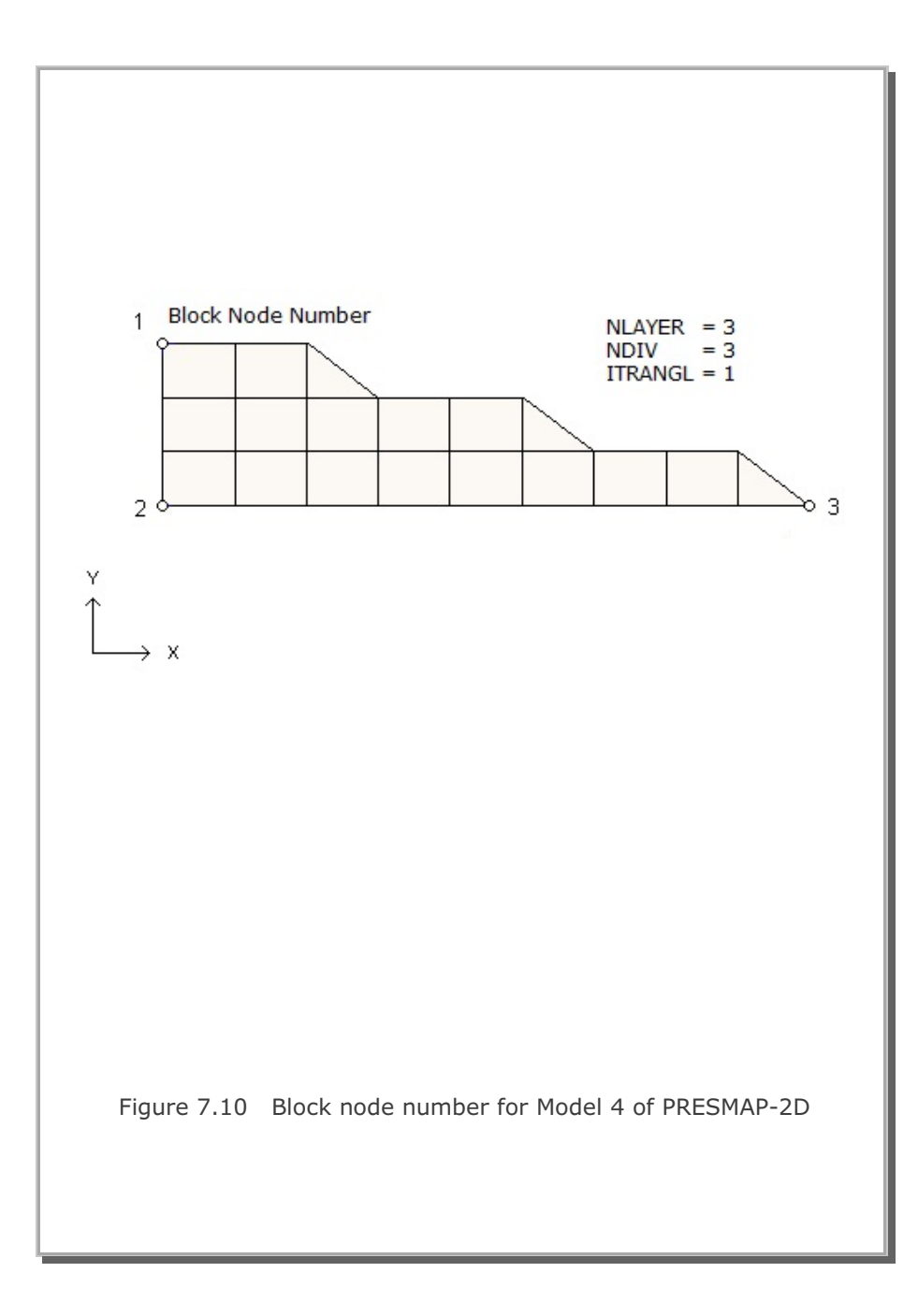

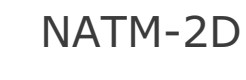

| Card<br>Group | Input Data and Definitions                                                                                                    |
|---------------|----------------------------------------------------------------------------------------------------|
| Card<br>Group | Input Data and Definitions         1.1       TITLE         TITLE       Any title (Max = 60 characters)         1.2       IUNIT         IUNIT       Length         Force       Pressure       Unit Weight         1       in       Ib       Ib/in <sup>2</sup> 2       m       ton       ton/m <sup>2</sup> 1.3       MODEL, IGEN, IEXMESH, ILNCOUPL, IAUTO                                                                                                    |
|               | <ul> <li>MODEL, IGEN, IEXMESH, ILNCOUPL, IAUTO</li> <li>MODEL = 1 Single tunnel (Half section ) <ul> <li>2 Single tunnel (Full section )</li> <li>3 Two tunnels (Symmetric )</li> <li>4 Two tunnels (Unsymmetric)</li> </ul> </li> <li>IGEN = 0 Generate whole mesh <ul> <li>1 Generate core</li> <li>2 Generate surrounding</li> </ul> </li> <li>IEXMESH = 0 No user supplied mesh <ul> <li>1 Add generated mesh to user supplied mesh</li> <li>1 Add generated mesh to user supplied mesh</li> <li>1 Surrounding rock by continuum element</li> <li>1 Surrounding rock by spring element</li> </ul> </li> <li>IAUTO = 0 Generate Mesh file <ul> <li>1 Generate Mesh, Main and Post files Available only for SMAP-S2</li> </ul> </li> </ul> |
|               | See Figure 7.11                                                                                                    |

## 7-40 NATM-2D User's Manual

| Card<br>Group                 | Input Data and Definitions                                                                                                    |
|-------------------------------|----------------------------------------------------------------------------------------------------|
| Card<br>Group<br><sup>2</sup> | <ul> <li>Input Data and Definitions</li> <li>2.1</li> <li>MODEL = 1: HT, HL, W, DX, DY, NY <ul> <li>= 2: HT, HL, W, DX, DY, NY</li> <li>= 3: HT, HL, W, DX, DY, NY</li> <li>= 3: HT, HL, W, WP, DX, DY, NY</li> <li>= 4: HT, HL, W, WP, HP, DX, DY, NY</li> </ul> </li> <li>HT Tunnel depth <ul> <li>HL Depth from springline to bottom boundary</li> <li>W Horizontal distance from left to right boundary</li> <li>WP Horizontal distance from left tunnel center line to right tunnel center line</li> <li>HP Vertical distance from right tunnel springline to left tunnel springline. When HP is positive, left tunnel springline is above the right tunnel springline.</li> <li>DX Far-field horizontal element length</li> <li>DY Far-field vertical element length</li> </ul> </li> </ul> |
| Tunne                         | See Figure 7.11                                                                                                    |

| Card<br>Group | Input Data and Definitions                                       |  |  |
|---------------|------------------------------------------------------------------|--|--|
| 3             | 3.1                                                              |  |  |
|               | NLAYER                                                           |  |  |
|               | NLAYER Total number of layers. Max = 10                          |  |  |
|               | 3.2                                                              |  |  |
|               | $\Gamma$ LAYERNO <sub>1</sub> , H <sub>1</sub> , DD <sub>1</sub> |  |  |
|               | NLAYER   LAYERNO <sub>2</sub> , H <sub>2</sub> , DD <sub>2</sub> |  |  |
|               | Cards                                                            |  |  |
|               |                                                                  |  |  |
|               | LAYERNO Soil/rock layer number                                   |  |  |
| tion          | H Thickness of soil/rock layer                                   |  |  |
| Ima           |                                                                  |  |  |
| Infc          | DD = GAMA SMAP-S2                                                |  |  |
| / Rock Layer  | $= KF \qquad SMAP-2D$                                            |  |  |
|               |                                                                  |  |  |
|               | GAMA Unit weight                                                 |  |  |
| Soil          | IDH Heat generation history ID number                            |  |  |
|               |                                                                  |  |  |
|               | KF = 0 Has fluid phase                                           |  |  |
|               |                                                                  |  |  |
|               |                                                                  |  |  |
|               | See Figure 7.11                                                  |  |  |
|               |                                                                  |  |  |
|               |                                                                  |  |  |
|               |                                                                  |  |  |
|               |                                                                  |  |  |

| Card<br>Group                                             | Input Data and Definitions                                                                               |                                                                                                    |  |
|-----------------------------------------------------------|----------------------------------------------------------------------------------------------------|----------------------------------------------------------------------------------------------------|--|
| peat this card group for the left tunnel when MODEL = 4). | <sup>4.1</sup><br>R <sub>1</sub> , A <sub>1</sub> , R <sub>2</sub> , A                                   | A <sub>2</sub> , R <sub>3</sub> , A <sub>3</sub> , R <sub>4</sub> , GR, GA                                      |  |
|                                                           | R <sub>1</sub> , R <sub>2</sub> , R <sub>3</sub> , R<br>A <sub>1</sub> , A <sub>2</sub> , A <sub>3</sub> | Angle (°) as shown in Figure 7.12 Angle (°) as shown in Figure 7.12                                             |  |
|                                                           | GR Gro<br>GA Nor                                                                                         | wing rate for near-field element.Use $GR = 1$ malized mid length.Use $GA= 0.5$                                  |  |
|                                                           | <sup>4.2</sup><br>INVSHOT, T <sub>s</sub> ,                                                              | T,                                                                                                    |  |
|                                                           | INVSHOT =<br>=                                                                                           | <ul><li>0 No shotcrete at invert</li><li>1 Shotcrete at invert</li></ul>                                        |  |
|                                                           | T <sub>s</sub> Thic<br>T <sub>1</sub> Thic                                                               | kness of shotcrete<br>kness of lining                                                                           |  |
|                                                           | Note: For                                                                                                | $A_1 + A_2 > 90$ , invert shotcrtete is always included                                                         |  |
|                                                           | <sup>4.3</sup><br>NUMRB, L <sub>RB</sub> ,                                                               | L <sub>spacing</sub> , T <sub>spacing</sub> , NSRB                                                              |  |
| ension (Re                                                | NUMRB                                                                                                    | Number of rock bolts<br>Example: NUMRB = 11 in Figure 7.12                                                      |  |
| Tunnel Dim                                                | L <sub>rb</sub><br>L <sub>spacing</sub><br>T <sub>spacing</sub>                                          | Length of rock bolt<br>Rock bolt spacing in longitudinal direction<br>Rock bolt spacing in tangential direction |  |
|                                                           | NSRB                                                                                                    | Number of elements between rock bolts<br>Use NSRB = 2 or 3                                                      |  |

| Card<br>Group        | Input Data and Definitions                                                                                                    |
|----------------------|----------------------------------------------------------------------------------------------------|
| ing Load             | <sup>5.1</sup><br>LDTYPE, DGW, GAMAW, HPRES, VPRES, SUBGK, ITSPR, NUMSJ<br>LDTYPE = 0 No external load<br>= 1 Water pressure only |
|                      | <ul> <li>= 1 Water pressure only</li> <li>= 2 Loosening load only</li> <li>= 3 Water pressure and loosening load</li> </ul>       |
|                      | DGW Depth of ground water table from ground surface<br>GAMAW Unit weight of water                                                 |
|                      | HPRESHorizontal pressure due to loosening loadVPRESVerticalPressure due to loosening load                                         |
| Looser               | SUBGK Coefficient of subgrade reaction (ILCOUPL = 1)                                                                              |
| Water Pressure and I | ITSPR = 0 No tangential spring<br>= 1 Add tangential spring                                                                       |
|                      | NUMSJ Number of segment joints<br>Available for circular shape of MODEL 2                                                         |
|                      | 5.2                                                                                                    |
|                      | Joint Locations<br>If NUMSJ = 0, skip this card                                                                                   |
|                      | AJ <sub>1</sub> , AJ <sub>1</sub> ,, AJ <sub>NUMSJ</sub>                                                                          |
|                      | $AJ_i$ Angle (degrees) from crown top ( $AJ_i \leq 180$ )                                                                         |
|                      |                                                                                                    |
|                      |                                                                                                    |

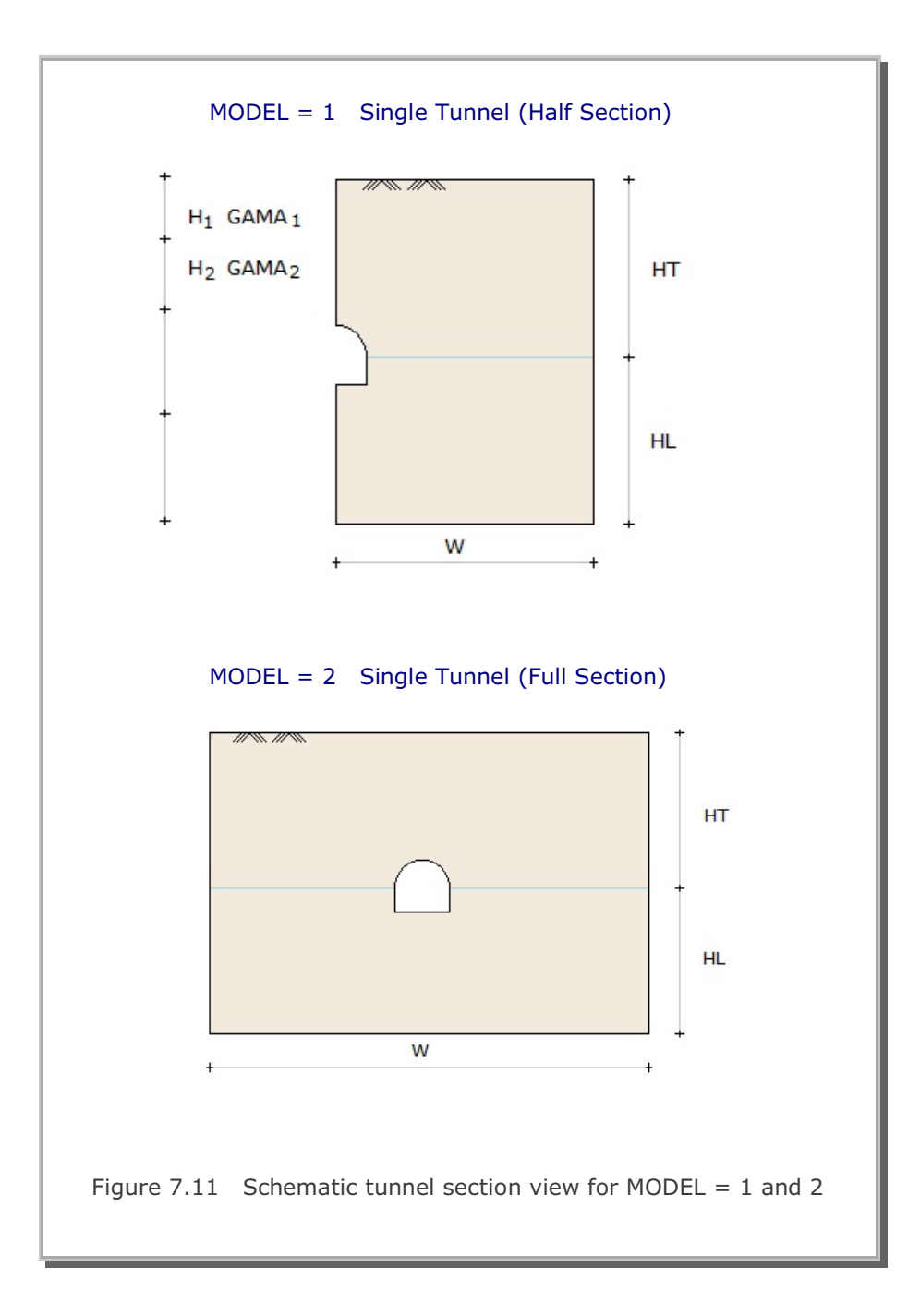

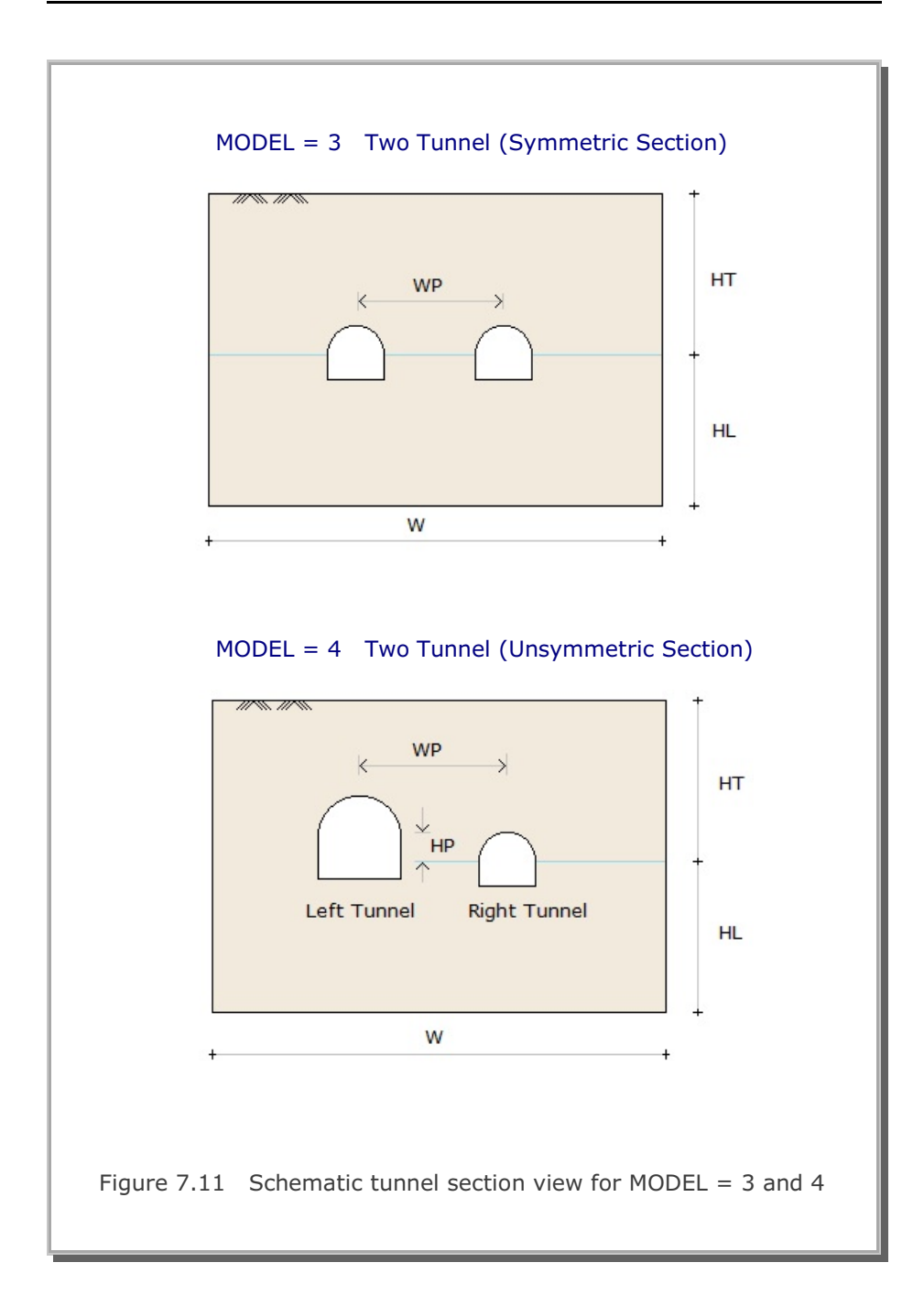

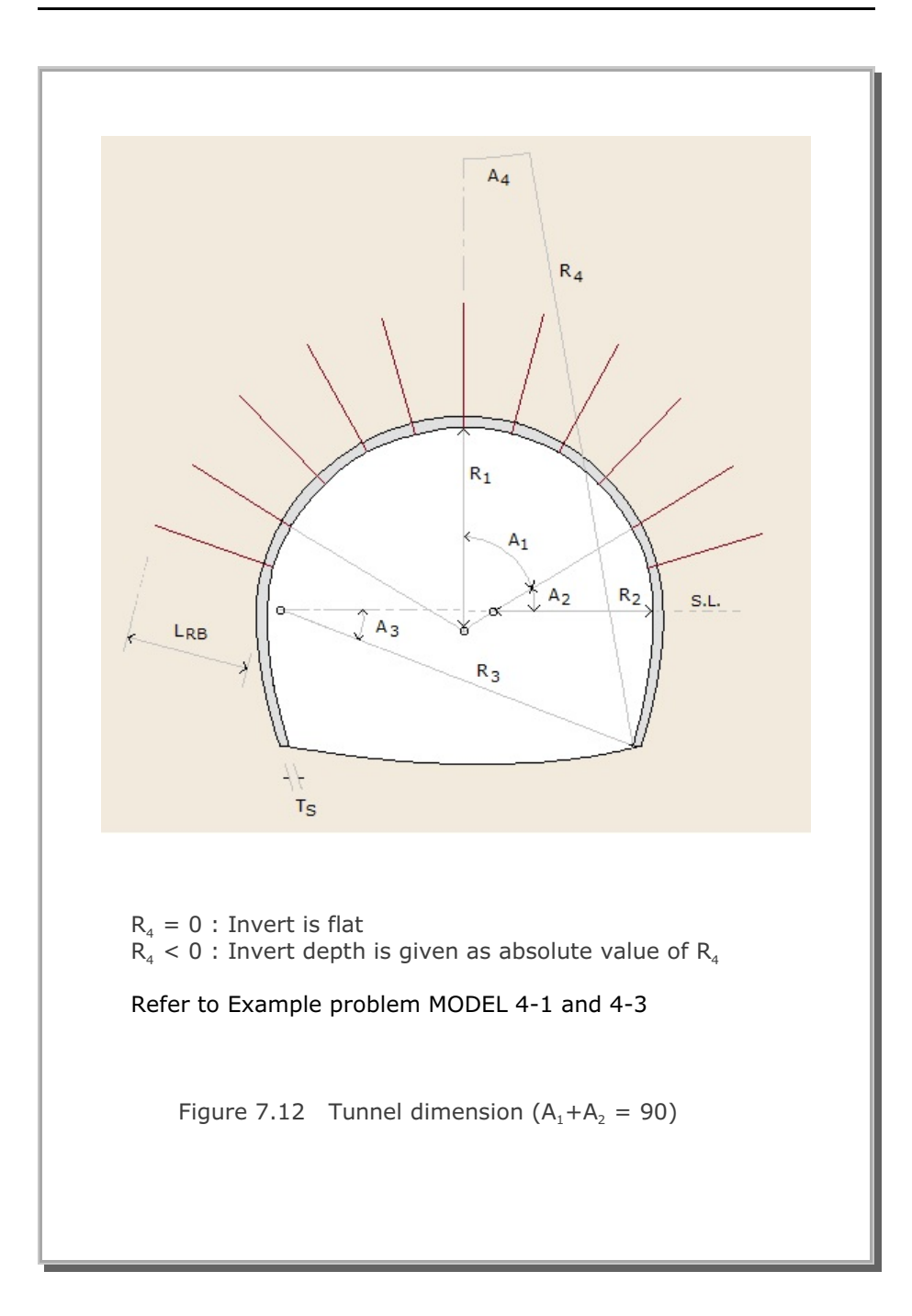

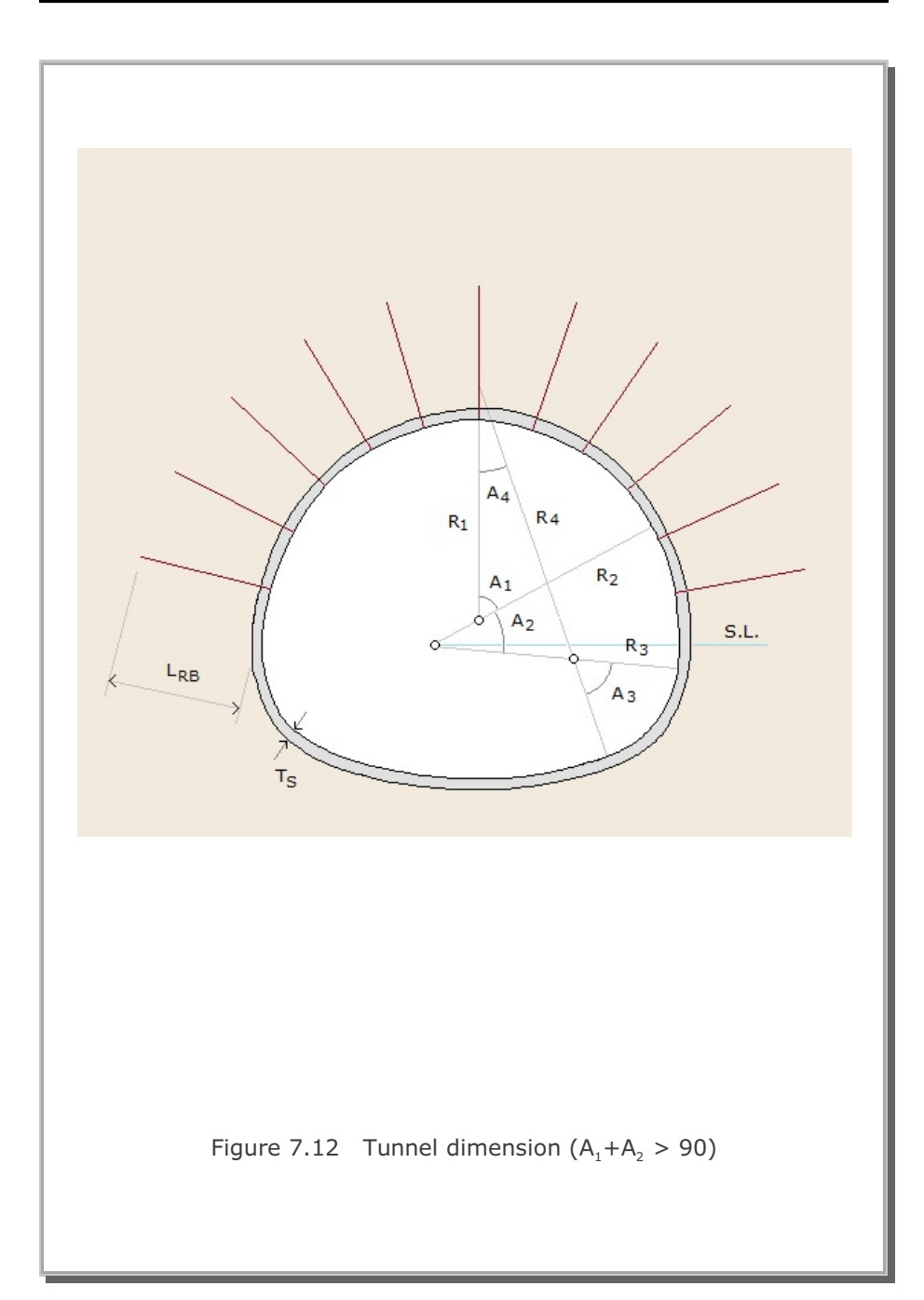

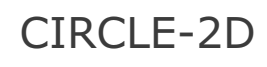

| Card<br>Group       | Input Data and Definitions                                                           |
|---------------------|--------------------------------------------------------------------------------------|
| General Information | <sup>1.1</sup><br>TITLE<br>TITLE Any title (Max = 80 characters)                     |
|                     | <sup>1.3</sup><br>MODEL, NSNEL, NSNODE                                               |
|                     | MODEL = 1QuarterSection= 2HalfSection= 3FullSection                                  |
|                     | NSNEL Starting element number<br>NSNODE Starting node number                         |
|                     | See Figure 7.13                                                                      |
| 2                   | <sup>2.1</sup><br>R, FINEMESH, NEARMESH, NDIV, BH, BV                                |
|                     | R Radius of Circular Core                                                            |
|                     | $\begin{array}{rll} FINEMESH &= 0 & Coarse & Mesh \\ &= 1 & Fine & Mesh \end{array}$ |
| Geometry            | NEARMESH = 0 All Quad Mesh<br>= 1 Quad and Triangle Mesh                             |
|                     | NDIVNumber of divisions for outer zoneBH, BVHorizontal and Vertical dimensions       |
|                     |                                                                                      |
|                     |                                                                                      |

## 7-52 CIRCLE-2D User's Manual

| Card<br>Group   | Input Data and Definitions                                                                                                    |
|-----------------|----------------------------------------------------------------------------------------------------|
| Material Number | <sup>3.1</sup><br>COREMAT <sub>1</sub> , COREMAT <sub>2</sub> , COREMAT <sub>2j</sub> , JOINTMAT, NEARMAT<br>COREMAT <sub>1</sub> Material No for Core 1<br>COREMAT <sub>2</sub> Material No for Core 2<br>COREMAT <sub>2j</sub> Material No for Core 2 facing Joint<br>JOINTMAT Material No for Joint<br>NEARMAT Material No for Near<br>Note COREMAT <sub>1</sub> and COREMAT <sub>2</sub> have the common<br>interface with NEARMAT and JOINTMAT,<br>respectively.<br>When material number for COREMAT <sub>1</sub> |
|                 | or JOINTMAT is zero, meshes corresponding to<br>that material will not be generated.                                                                                                    |
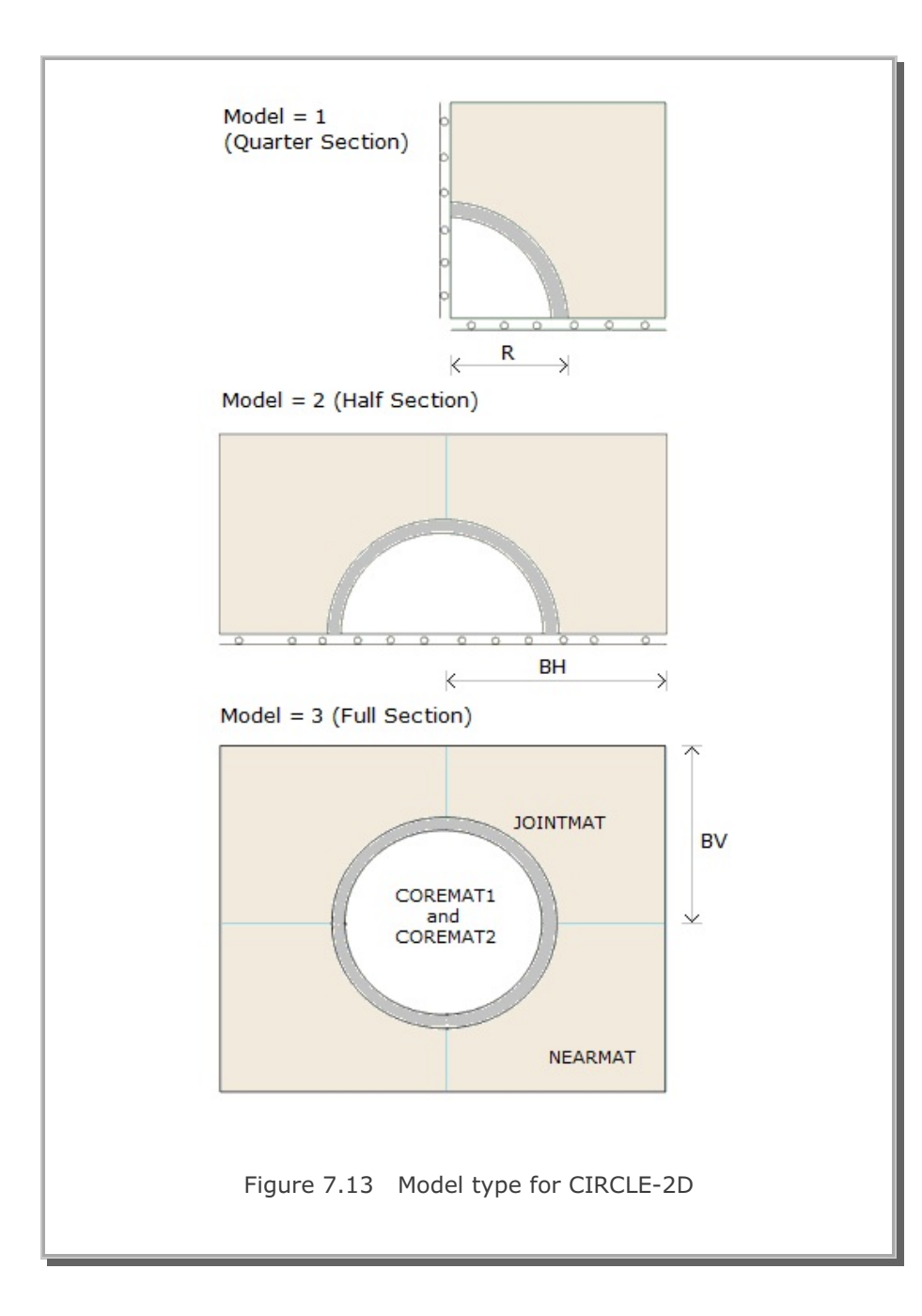

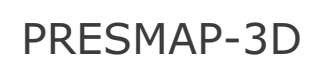

User's Manual

| Card<br>Group      | Input Data and Definitions                                                                                                    |  |  |
|--------------------|----------------------------------------------------------------------------------------------------|--|--|
|                    | <sup>1.1</sup><br>TITLE<br>TITLE Any title (Max = 80 characters)                                                                                                    |  |  |
| General Informatic | <ul> <li><sup>1.3</sup></li> <li>NBLOCK, NBNODE, NSNODE, NSNEL, CMFAC</li> <li>NBLOCK Number of blocks</li> <li>NBNODE Number of block nodes</li> <li>NSNODE Starting node number</li> <li>NSNEL Starting element number</li> <li>CMFAC Coordinate magnification factor</li> <li>Note: If NBLOCK is negative value, the output file contains</li> </ul>                                                                                                    |  |  |
|                    | plotting information for block diagram.                                                                                                    |  |  |
| 2                  | 2.1<br>NBNODE<br>Cards $ \begin{bmatrix} NODE_{1}, & X_{1}, & Y_{1}, & Z_{1} \\ NODE_{2}, & X_{2}, & Y_{2}, & Z_{2} \\ - & - & - & - \\ - & - & - & - & - \\ - & - & - & - & - \\ - & - & - & - & - \\ - & - & - & - & - \\ - & - & - & - & - \\ - & - & - & - & - \\ - & - & - & - & - \\ - & - & - & - & - \\ - & - & - & - & - \\ - & - & - & - & - & - \\ - & - & - & - & - & - \\ - & - & - & - & - & - $ |  |  |
| Block Coordinates  | NODENode numberXX-coordinateYY-coordinateZZ-coordinate                                                                                                    |  |  |

| Card<br>Group       | Input Data and Definitions                                                                                                    |  |  |
|---------------------|----------------------------------------------------------------------------------------------------|--|--|
| Card<br>Group<br>3  | <sup>3.1</sup><br>BLNAME<br>BLNAME Block name (Max = 60 characters)<br><sup>3.2</sup><br>ILAG<br>ILAG = 0 Serendipity interpolation<br>= 1 Lagrangian interpolation                                                                                                    |  |  |
| Data for Each Block | <sup>3.3</sup><br>$I_{1}, I_{2}, I_{3}, I_{4}, I_{5}, I_{6}, I_{7}, I_{8}$<br>$M_{9}, M_{10}, M_{11}, M_{12}, M_{13}, M_{14}, M_{15}, M_{16}, M_{17}, M_{18}, M_{19}, M_{20}$<br>$M_{21}, M_{22}, M_{23}, M_{24}, M_{25}, M_{26}, M_{27}$ (only for ILAG=1)<br>See Figure 7.13<br>$I_{1} - I_{8}$ Corner node number of a block<br>$M_{9} - M_{20}$ Side node number of a block<br>$M_{21} - M_{27}$ Side node number of a block required for<br>Lagrangian interpolation. |  |  |

| Card<br>Group       | Input Data and Definitions |                                                                                                    |  |
|---------------------|----------------------------|----------------------------------------------------------------------------------------------------|--|
| Group<br>3          | 3.4                        | 3.4.1<br>NBOUND<br>NBOUND Number of boundaries to be specified.<br>If NBOUND=0, go to Card group 3.5<br>3.4.2<br>NBOUND Cards<br>For SMAP-3D<br>IBTYPE, ISX, ISY, ISZ, IFX, IFY, IFZ                                                                                                    |  |
|                     |                            | For SMAP-T3<br>IBTYPE, ID, IDF                                                                                                    |  |
| Data for Each Block | See Figure 7.14            | $IBTYPE = 1 	Interior volume = 2 	Front 	surface = 3 	Back 	surface = 4 	Left 	surface = 5 	Right 	surface = 6 	Top 	surface = 7 	Bottom 	surface = 7 	Bottom 	surface = 8 	Line I_1 	and I_2 = 9 	Line I_2 	and I_3 = 10 	Line I_3 	and I_4 = 11 	Line I_4 	and I_1 = 12 	Line I_5 	and I_6 = 13 	Line I_6 	and I_7 = 14 	Line I_7 	and I_8 = 15 	Line I_8 	and I_5 = 16 	Line I_1 	and I_5 = 17 	Line I_2 	and I_6 = 18 	Line I_3 	and I_7 = 19 	Line I_4 	and I_8$ |  |

## 7-58 PRESMAP-3D User's Manual

| Card<br>Group       | Input Data and Definitions |                                                                                                    |  |
|---------------------|----------------------------|----------------------------------------------------------------------------------------------------|--|
| Data for Each Block | See Figure 7.14            | 3.4.2<br>$= 20  Node I_{1}$ $= 21  Node I_{2}$ $= 22  Node I_{3}$ $= 23  Node I_{4}$ $= 24  Node I_{5}$ $= 25  Node I_{6}$ $= 26  Node I_{7}$ $= 27  Node I_{8}$ ISX Skeleton X DOF<br>ISY Skeleton Y DOF<br>ISZ Skeleton Z DOF<br>IFX Pore fluid X DOF relative to skeleton<br>IFY Pore fluid Z DOF relative to skeleton<br>IFZ Pore fluid Z DOF relative to skeleton<br>IFZ Pore fluid Z DOF relative to skeleton<br>ISX, ISY, ISZ, IFX, IFY, IFZ<br>= 0  Free to move in specified direction $= 1  Fixed in specified direction$ Note: Default boundary conditions are<br>ISX=ISY=ISZ=0 and IFX=IFY=IFZ=1<br>$\frac{For SMAP-T3}{ID}$ ID = 0 Heat flow is specified<br>= 1  Temperature is specified IDF = Time history identification number |  |

PRESMAP-3D User's Manual 7-59

| Card<br>Group       | Input Data and Definitions                                                                                                    |  |  |
|---------------------|----------------------------------------------------------------------------------------------------|--|--|
| Data for Each Block | <ul> <li><sup>3.5</sup></li> <li>MATNO, NDX, NDY, NDZ, KS, KF For SMAP-S3/3D<br/>MATNO, NDX, NDY, NDZ, IDH For SMAP-T3</li> <li>MATNO Material property number<br/>NDX Number of elements in x-direction<br/>NDY Number of elements in z-direction<br/>KS =-1 Element has high explosive solid phase</li> <li>a Element has solid phase</li> <li>b Element has joint and absolute value of<br/>KS represents face designation number</li> <li>KF = 0 Element has no fluid phase</li> <li>a Element has no fluid phase</li> <li>IDH Heat generation history ID number</li> </ul> |  |  |
|                     |                                                                                                    |  |  |

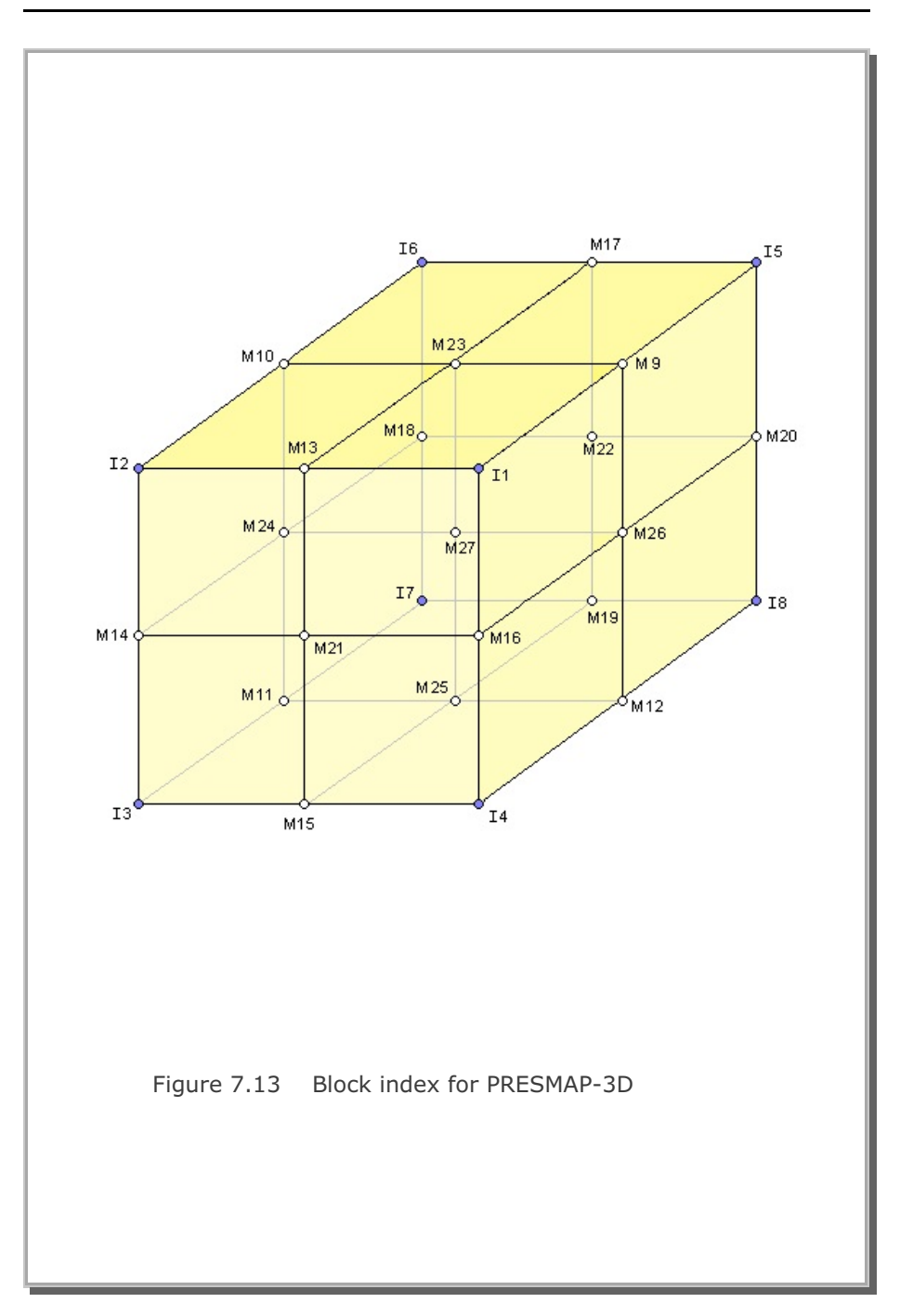

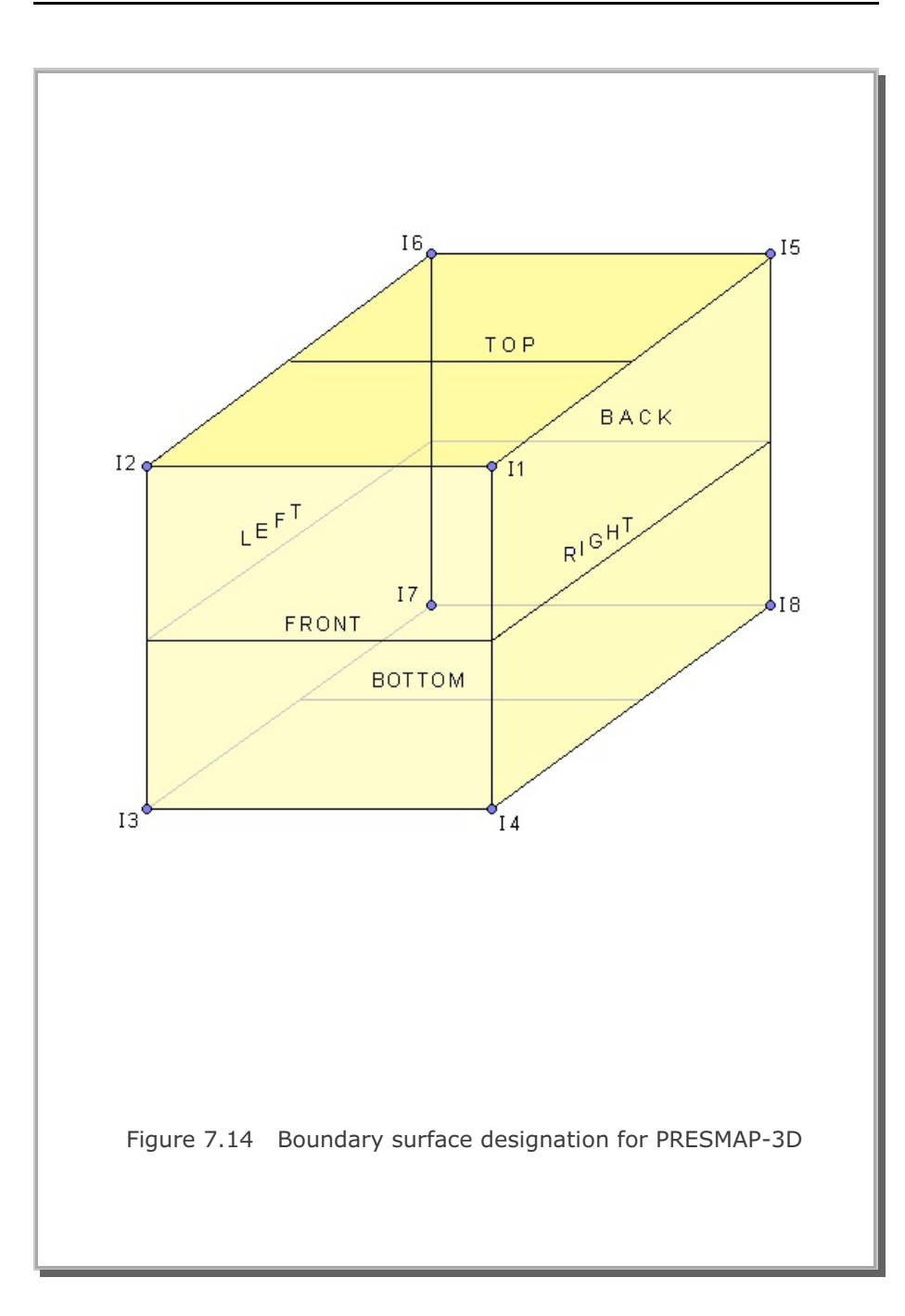

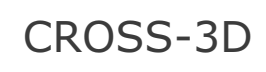

User's Manual

| Card<br>Group       | Input Data and Definitions       |                                                                                                    |  |
|---------------------|----------------------------------|----------------------------------------------------------------------------------------------------|--|
| 1                   | TITLE<br>TITLE Any tit           | le (Max = 80 characters)                                                                            |  |
|                     | 1.2                              |                                                                                                    |  |
|                     | MODELNO, KF, N<br>MODELNO, IH, N | SNODE, NSNEL, CMFAC (SMAP-3D)<br>SNODE, NSNEL, CMFAC (SMAP-T3 )                                     |  |
| General Information | MODELNO = 1                      | Identical size tunnels crossing<br>at right angle at the same level.<br>See Figure 7.15 and 7.16    |  |
|                     | = 2                              | Large and small tunnels crossing<br>at right angle at the same level.<br>See Figure 7.17 and 7.18   |  |
|                     | = 3                              | Lower and upper tunnels crossing<br>at right angle with some clearance.<br>See Figure 7.19 and 7.20 |  |
|                     | KF = 0<br>= 1                    | Element has fluid phase<br>Element has no fluid phase                                               |  |
|                     | IH                               | Heat source ID number (SMAP-T3 )                                                                    |  |
|                     | NSNODE<br>NSNEL<br>CMFAC         | Starting node number<br>Starting element number<br>Coordinate magnification factor                  |  |
|                     |                                  |                                                                                                    |  |

| Card<br>Group                                 | Input Data and Definitions |                                                                                                    |  |
|-----------------------------------------------|----------------------------|----------------------------------------------------------------------------------------------------|--|
| 2                                             | 2.1.1                      |                                                                                                    |  |
|                                               | XL, YB, YT, ZL, t          |                                                                                                    |  |
| Figures 7.15 & 7.16)                          | XL, YB, YT, ZI             | Problem dimensions (See Figure 7.15)                                                                                                    |  |
|                                               | t                          | Radial distance from tunnel surface to the<br>boundary of near region. Default value is<br>20% of the tunnel width.<br>Example, t = liner thickness |  |
| ee F                                          | 2.1.2                      |                                                                                                    |  |
| els, Se                                       | IPART, NDR, NT             | BND, NTOPN                                                                                                    |  |
| For MODELNO =1 (Identical Two Crossing Tunnel | IPART = 0<br>= 1<br>= 2    | Whole region (from $Y = -YB$ to $Y = YT$ )<br>Upper region (from $Y = 0.0$ to $Y = YT$ )<br>Lower region (from $Y = -YB$ to $Y = 0.0$ )             |  |
|                                               | NDR                        | Number of elements along radial distance (t)                                                                                                    |  |
|                                               | NTBND                      | Number of elements along the length<br>(XL+YB+YT+ZL)                                                                                                |  |
|                                               | NTOPN                      | Number of elements along the perimeter of<br>tunnel opening from node 1 to node 5.<br>See Figure 7.16                                               |  |
|                                               |                            |                                                                                                    |  |

| Card<br>Group                                                            | Input Data and Definitions                                                                                                    |
|--------------------------------------------------------------------------|----------------------------------------------------------------------------------------------------|
| 2                                                                        | 2.1.3                                                                                                    |
|                                                                          | NTNODE                                                                                                    |
| For MODELNO =1 (Identical Two Crossing Tunnels, see Figures 7.15 & 7.16) | NTNODE       NODE1, X1, Y1         Cards       NODE2, X2, Y2         -       -         -       -         NTNODE       Number of nodes to specify tunnel shape         NODE       Node number         X       X-coordinate         Y       Y-coordinate         Note:       Nodes from 1 to 5 are required |

| Card<br>Group                                                              | Input Data and Definitions        |                                                                                                    |  |
|----------------------------------------------------------------------------|-----------------------------------|----------------------------------------------------------------------------------------------------|--|
| 2                                                                          | 2.2.1                             |                                                                                                    |  |
| For MODELNO =2 (Large and Small Crossing Tunnels, See Figures 7.17 & 7.18) | XL, YB, YT, Z                     | L, t <sub>i</sub> , t <sub>s</sub>                                                                                                    |  |
|                                                                            | XL, YB, YT, Z                     | L Problem dimensions (See Figure 7.17)                                                                                                    |  |
|                                                                            | t <sub>i</sub> , t <sub>s</sub>   | Radial distance from tunnel surface to the boundary of near region. $t_i$ is for large tunnel and $t_s$ for small tunnel ( $t_i \ge t_s$ ). Default value is 20% of the tunnel width. Example, t = liner thickness |  |
|                                                                            | <sup>2.2.2</sup><br>IPART, NDR, N | NTBND, NTOPNL, NTOPNS                                                                                                    |  |
|                                                                            | IPART = 0<br>= 1<br>= 2           | Whole region (from $Y = -YB$ to $Y = YT$ )<br>Upper region (from $Y = 0.0$ to $Y = YT$ )<br>Lower region (from $Y = -YB$ to $Y = 0.0$ )                                                                            |  |
|                                                                            | NDR                               | Number of elements along the radial distance $(t_i$ for large tunnel and $t_s$ for small tunnel)                                                                                                    |  |
|                                                                            | NTBND                             | Number of elements along the length<br>(XL+YB+YT+ZL)                                                                                                    |  |
|                                                                            | NTOPNL                            | Number of elements along the perimeter of<br>large tunnel opening from node 1 to node 7<br>See Figure 7.18                                                                                                    |  |
|                                                                            | NTOPNS                            | Number of elements along the perimeter of<br>small tunnel opening from node 1 to node 5<br>See Figure 7.18                                                                                                    |  |

| Card<br>Group                      | Input Data and Definitions                                                                                                   |  |  |
|------------------------------------|----------------------------------------------------------------------------------------------------|--|--|
| ~ nels, see Figures 7.17 & 7.18)   | 2.2.3<br>Large Tunnel Shape, See Figure 7.18<br>NTLNODE                                                                      |  |  |
|                                    | NTLNODE NODE <sub>1</sub> , X <sub>1</sub> , Y <sub>1</sub><br>Cards NODE <sub>2</sub> , X <sub>2</sub> , Y <sub>2</sub><br> |  |  |
|                                    | NTLNODENumber of nodes to specify large tunnelNODENode numberXX-coordinateYY-coordinate                                      |  |  |
| ossing Tu                          | Note: Nodes from 1 to 7 are required                                                                                         |  |  |
| For MODELNO =2 (Large and Small Cr | 2.2.4<br>Small Tunnel Shape, See Figure 7.18<br>NTSNODE                                                                      |  |  |
|                                    | NTSNODE NODE <sub>1</sub> , Z <sub>1</sub> , Y <sub>1</sub><br>Cards NODE <sub>2</sub> , Z <sub>2</sub> , Y <sub>2</sub><br> |  |  |
|                                    | NTSNODENumber of nodes to specify small tunnelNODENode numberZZ-coordinateYY-coordinate                                      |  |  |
|                                    | Note: Nodes from 1 to 5 are required                                                                                         |  |  |

| Card<br>Group                                                             | Input Data and Definitions       |                                                                                                    |  |
|---------------------------------------------------------------------------|----------------------------------|----------------------------------------------------------------------------------------------------|--|
| 2                                                                         | 2.3.1<br>XL, YB, YC, Y           | ′Τ, ΖL, t <sub>i</sub> , t <sub>u</sub>                                                                                                    |  |
|                                                                           | XL, YB, YC,                      | YT, ZL Problem dimensions (See Figure 7.19)                                                                                                    |  |
| For MODELNO =3 (Crossing Tunnels with Clearance, See Figures 7.19 & 7.20) | t <sub>ı</sub> , t <sub>u</sub>  | Radial distance from tunnel surface<br>to the boundary of near region. $t_i$ is<br>for lower tunnel and $t_u$ for upper<br>tunnel. Default value is 20% of the<br>tunnel width.<br>Example, t = liner thickness. |  |
|                                                                           | <sup>2.3.2.</sup><br>NDRL, NDRU, | NTBND, NTOPNL, NTOPNU                                                                                                    |  |
|                                                                           | NDRL                             | Number of elements along the radial distance $(t_i)$ for lower tunnel                                                                                                    |  |
|                                                                           | NDRU                             | Number of elements along the radial distance $(t_{u})$ for upper tunnel                                                                                                    |  |
|                                                                           | NTBND                            | Number of elements along the length<br>(XL+YB+YC+YT+ZL)                                                                                                    |  |
|                                                                           | NTOPNL                           | Number of elements along the perimeter of<br>lower tunnel opening from node 1 to node 5.<br>See Figure 7.20                                                                                                    |  |
|                                                                           | NTOPNU                           | Number of elements along the perimeter of<br>upper tunnel opening from node 1 to node 5.<br>See Figure 7.20                                                                                                    |  |
|                                                                           |                                  |                                                                                                    |  |

| Card<br>Group                            | Input Data and Definitions                                                                                                    |  |  |
|------------------------------------------|----------------------------------------------------------------------------------------------------|--|--|
| 2                                        | <sup>2.3.3</sup><br>Lower Tunnel Shape, See Figures 7.20<br>NTLNODE                                                                                                    |  |  |
| e, See Figures 7.19 & 7.20)              | NTLNODE NODE <sub>1</sub> , X <sub>1</sub> , Y <sub>1</sub><br>Cards $\begin{bmatrix} NODE_1, X_1, Y_1 \\ NODE_2, X_2, Y_2 \\ - & - & - \\ - & - & - \end{bmatrix}$                                                                                                    |  |  |
|                                          | NTLNODENumber of nodes to specify lower tunnelNODENode numberXX-coordinateYY-coordinate                                                                                                    |  |  |
| ı Clearano                               | Note: Nodes from 1 to 5 are required                                                                                                    |  |  |
| For MODELNO =3 (Crossing Tunnels with Cl | 2:3.4<br>Upper Tunnel Shape, See Figures 7.20<br>NTUNODE<br>Cards $\begin{bmatrix} NODE_1, & Z_1, & Y_1 \\ NODE_2, & Z_2, & Y_2 \\ - & - & - \\ - & - & - \end{bmatrix}$ NTUNODE Number of nodes to specify upper tunnel NODE Node number Z Z - coordinate Y V - coordinate Note: Nodes from 1 to 5 are required |  |  |
|                                          |                                                                                                    |  |  |

| Card<br>Group       | Input Data and Definitions                                                                                                    |
|---------------------|----------------------------------------------------------------------------------------------------|
| Boundary Conditions | <sup>3.1</sup><br>NBOUND<br>NBOUND Number of boundaries to be specified<br>If NBOUND = 0, no data is required hereafter                                                                                                    |
|                     | 3.2<br>NBOUND Cards                                                                                                    |
|                     | IBTYPE, ISX, ISY, ISZ, IFX, IFY, IFZ (SMAP-3D)<br>IBTYPE, ID, IDF (SMAP-T3)                                                                                                    |
|                     | IBTYPE = 1 Interior volume (overriding default)<br>= 2 Front surface (Z = ZL)<br>= 3 Back surface (Z = 0.0)<br>= 4 Left surface (X = 0.0)<br>= 5 Right surface (X = XL)<br>= 6 Top surface<br>For MODELNO = 1 or 2,<br>Y = YT if IPART = 0 or 1<br>Y = 0.0 if IPART = 2<br>For MODELNO = 3,<br>Y = YT + YC |
|                     | = 7 Bottom surface<br>For MODELNO = 1 or 2,<br>Y = 0.0 if IPART = 1<br>Y = -YB if IPART = 0 or 2<br>For MODELNO = 3,<br>Y = -YB                                                                                                    |
|                     | ISX Skeleton X DOF<br>ISY Skeleton Y DOF<br>ISZ Skeleton Z DOF                                                                                                    |

| Card<br>Group       | Input Data and Definitions                                                                                                    |
|---------------------|----------------------------------------------------------------------------------------------------|
| Boundary Conditions | <ul> <li><sup>312</sup></li> <li>IFX Pore fluiud X DOF relative to skeleton<br/>IFY Pore fluiud Y DOF relative to skeleton<br/>IFZ Pore fluiud Z DOF relative to skeleton</li> <li>ISX, ISY, ISZ, IFX, IFY, IFZ <ul> <li>0 Free to move in specified direction</li> <li>1 Fixed in specified direction</li> </ul> </li> <li>Note: Default boundary conditions are<br/>ISX=ISY=ISZ=0 and IFX=IFY=IFZ=1</li> <li>For SMAP-T3<br/>ID = 0 Heat flow is specified <ul> <li>= 1 Temperature is specified</li> <li>IDF = Time history identification number</li> </ul> </li> </ul> |

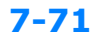

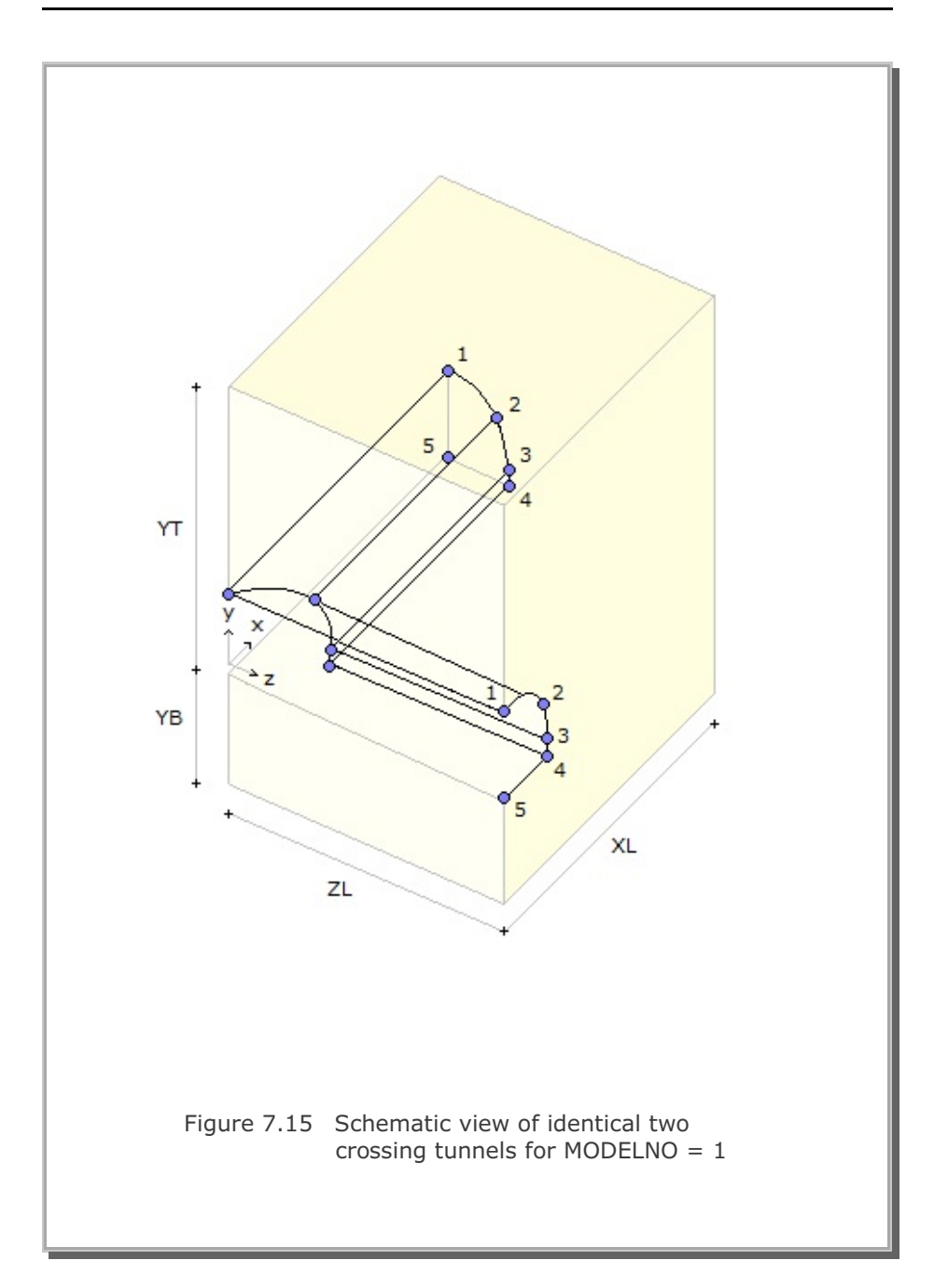

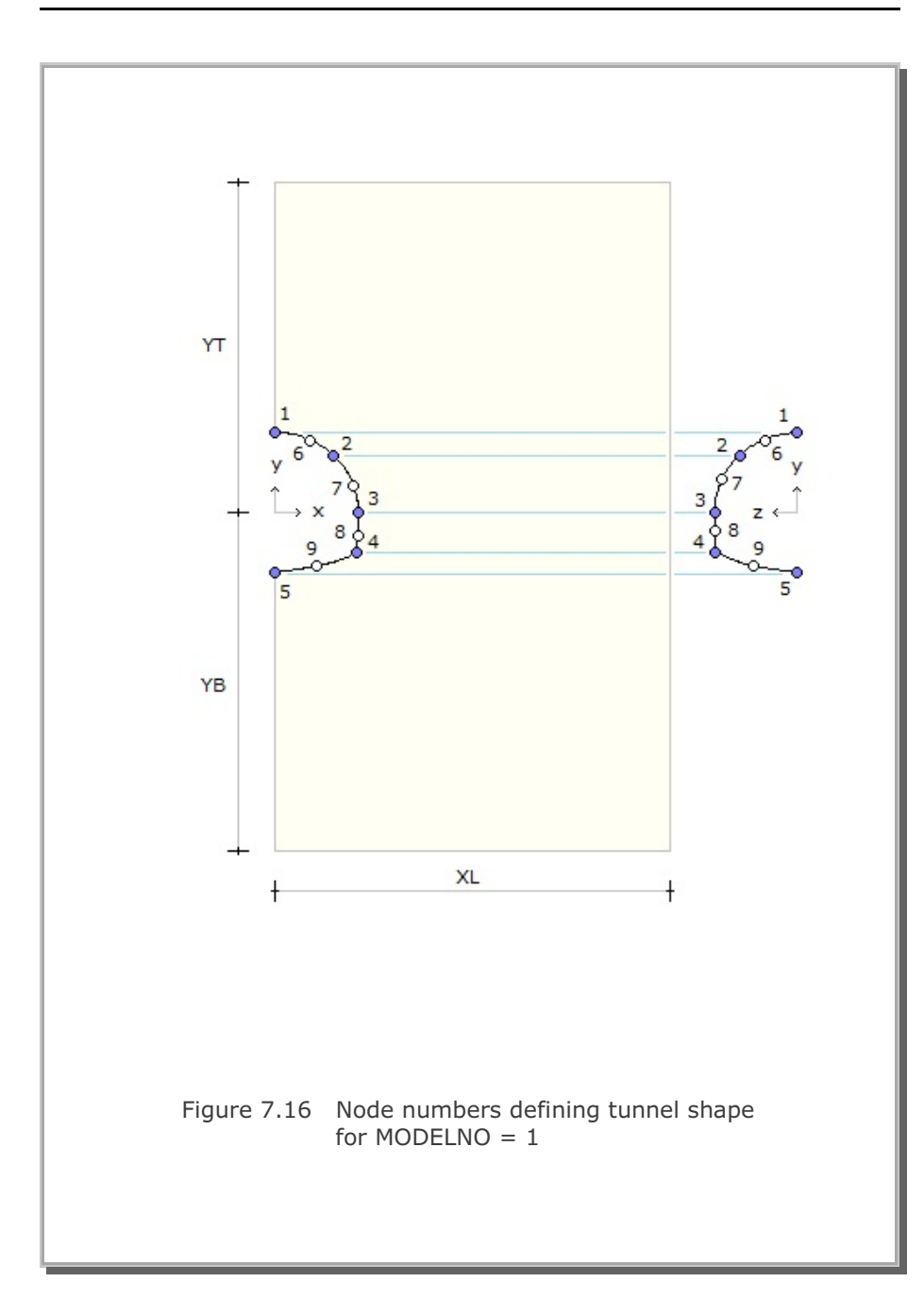

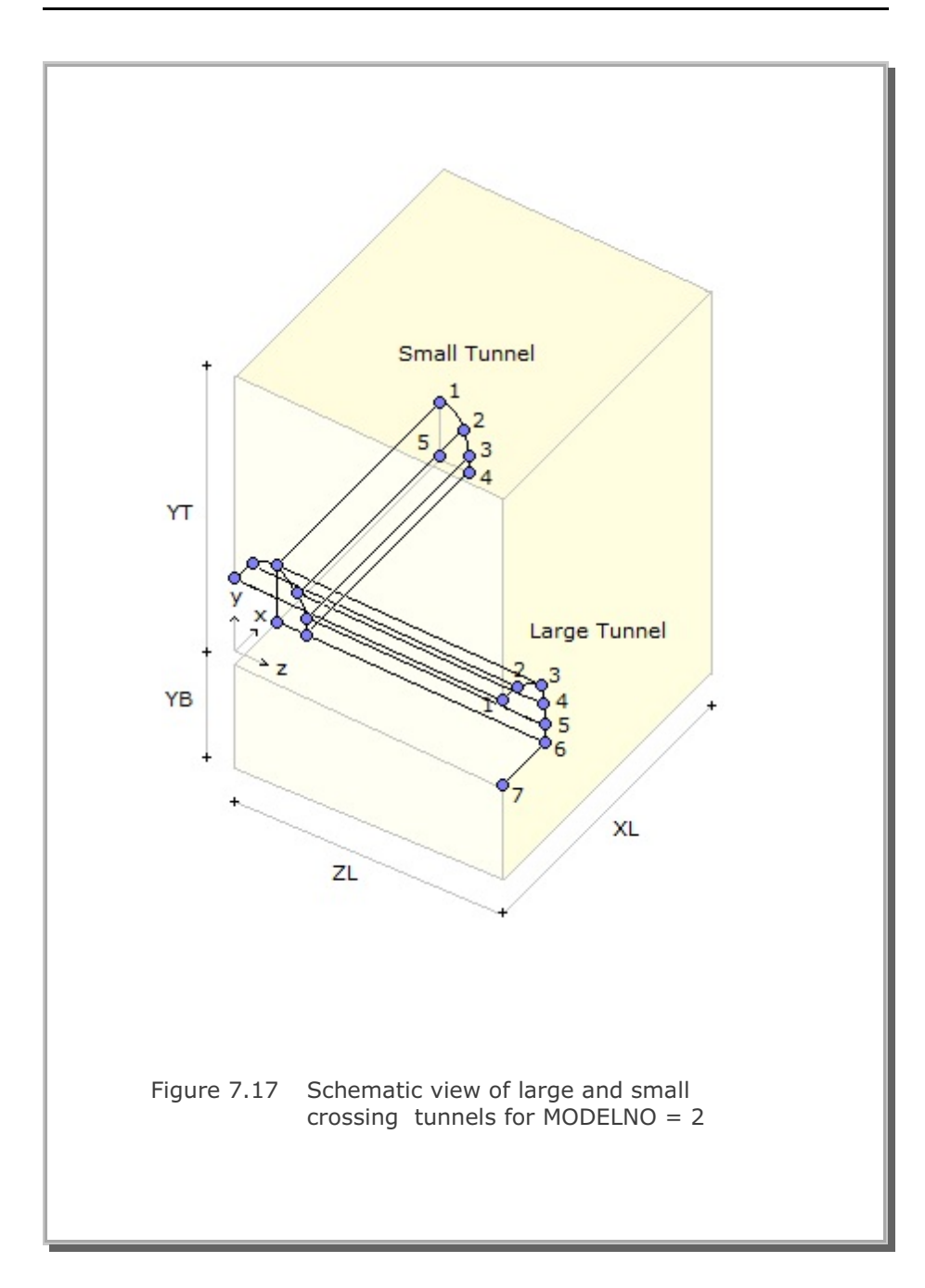

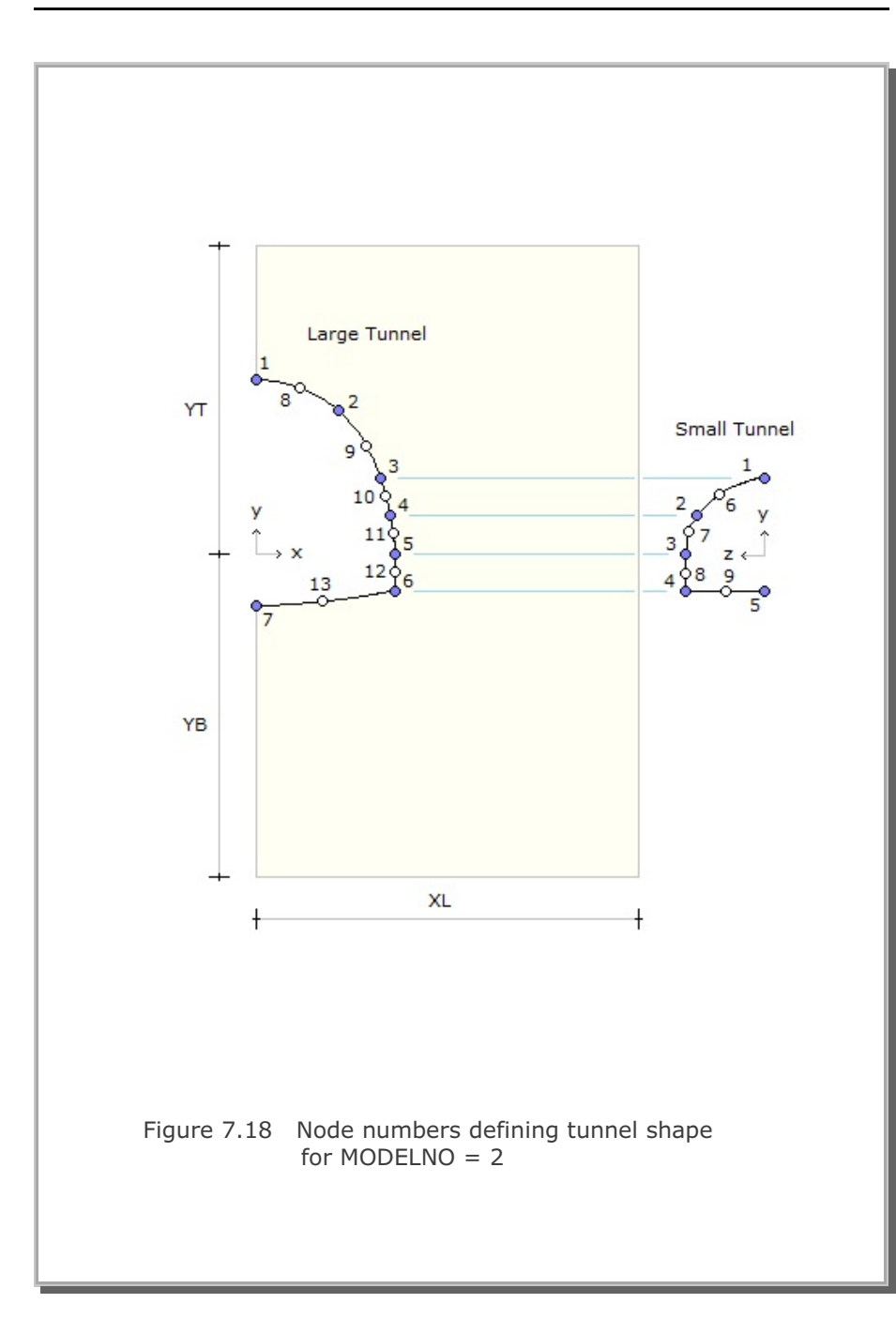

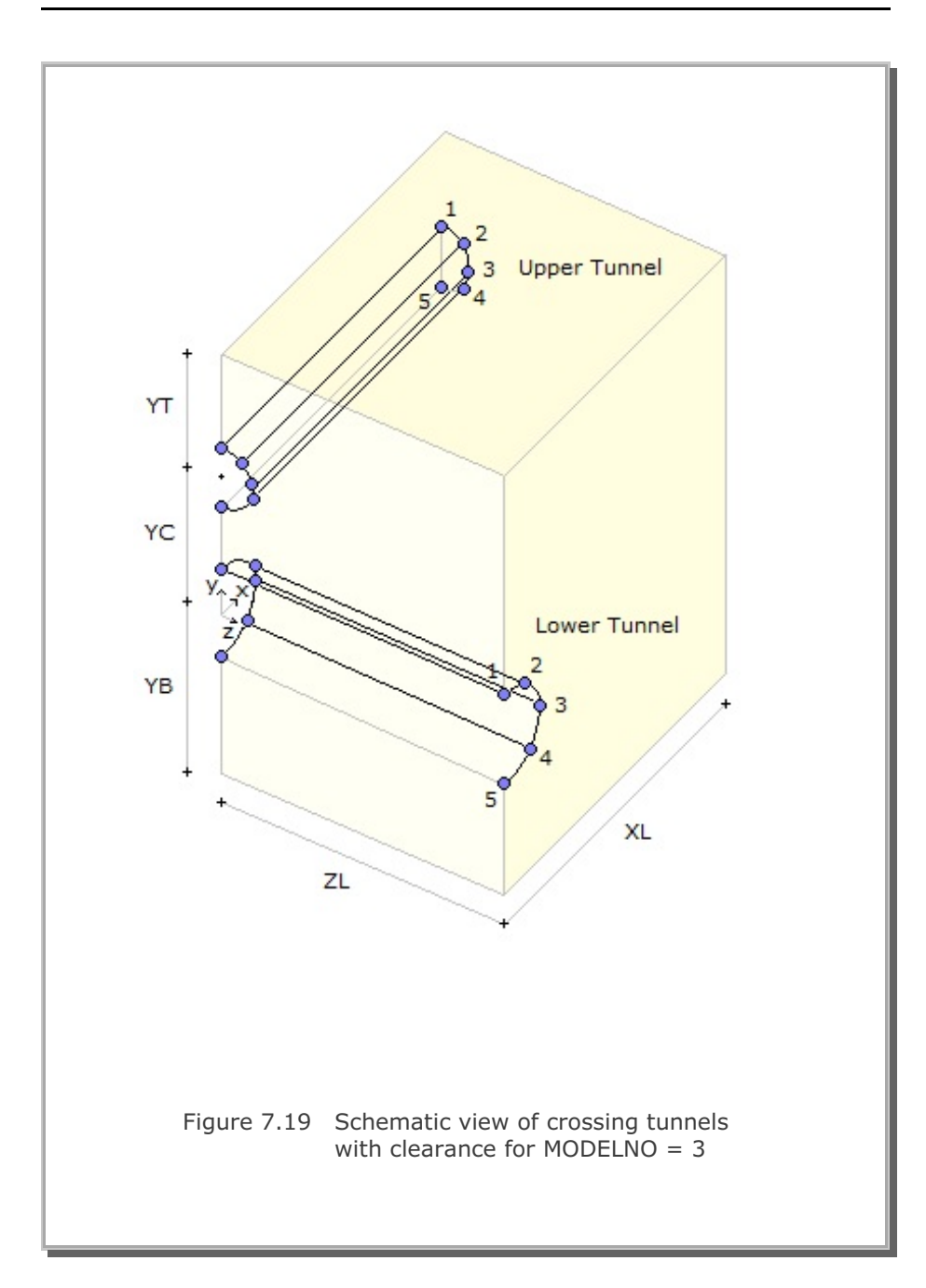

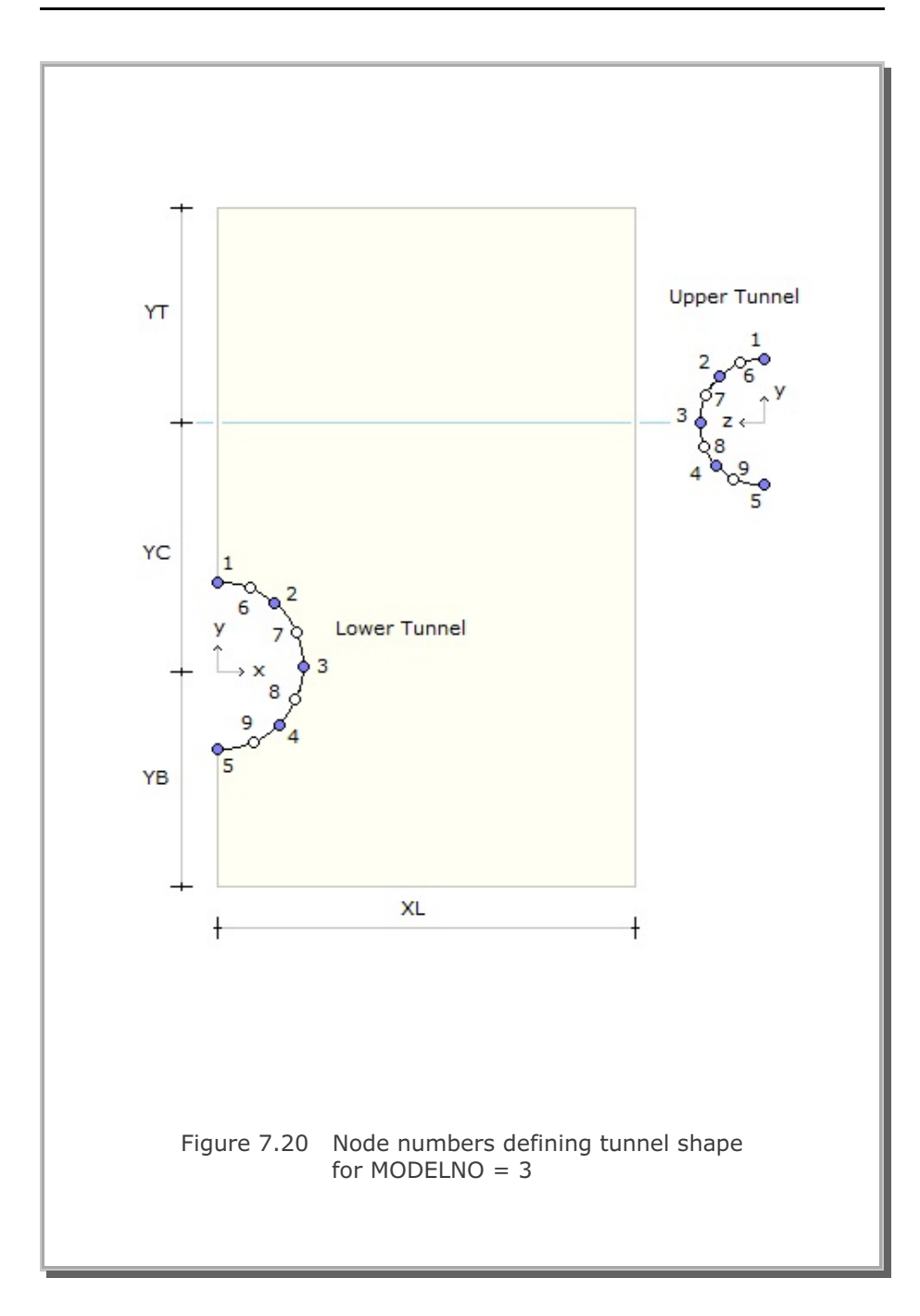

GEN-3D

User's Manual

GEN-3D User's Manual 7-79

| Card<br>Group       | Input Data and Definitions                                                                                                    |
|---------------------|----------------------------------------------------------------------------------------------------|
| 1                   | 1.1<br>TITLE                                                                                                    |
|                     | TITLE Any title (Max = 60 characters)                                                                                                    |
|                     | 1.2                                                                                                    |
| General Information | NBZ, NBNODE, NSNODE, NSNEL,<br>IBOUND, IPLANE, CLOSE, CMFAC                                                                                                    |
|                     | NBZNumber of blocks in z-directionNBNODENumber of block nodes in z-directionNSNODEStarting node numberNSNELStarting element number                                                                                                    |
|                     | <ul> <li>IBOUND = 0 Do not include control boundary (Default)</li> <li>= 1 Include boundary as wire frame (Truss)</li> <li>= 2 Include boundary as plane surface (Shell)</li> <li>= 3 Include boundary as frame and surface</li> </ul>                                                                   |
|                     | <ul> <li>IPLANE = 0 Input 2D section in (X, Y) plane (Default)</li> <li>= 1 Input 2D section in (-Z, Y) plane</li> <li>= 2 Input 2D section in (X,-Z) plane</li> <li>= 3 Input 2D section in specified plane</li> </ul>                                                                                  |
|                     | ICLOSE = 0 Open loop<br>= 1 Closed loop<br>First section represents last section                                                                                                    |
|                     | CMFAC Coordinate magnification factor for 2D sec.                                                                                                    |
|                     | 1.2.1                                                                                                    |
|                     | If IBOUND = 0, skip this card<br>$X_{LEFT}$ , $X_{RIGHT}$ , $Y_{BOTTOM}$ , $Y_{TOP}$ , $Z_{BACK}$ , $Z_{FRONT}$                                                                                                    |
|                     | $\begin{array}{lll} X_{\text{LEFT}}, & X_{\text{RIGHT}} & X \text{ coordinates for left & right boundary} \\ Y_{\text{BOTTOM}}, & Y_{\text{TOP}} & Y \text{ coordinates for bottom & top boundary} \\ Z_{\text{BACK}}, & Z_{\text{FRONT}} & Z \text{ coordinates for back & front boundary} \end{array}$ |

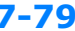

| Card<br>Group       |                                                                                                    | Input Data and Definitions                                                                                                    |
|---------------------|----------------------------------------------------------------------------------------------------|----------------------------------------------------------------------------------------------------|
| 1                   | 1.2.2<br>Required only if IP<br>$X_{o'}$ , $Y_{o'}$ , $Z_{o}$<br>$X_{a'}$ , $Y_{a'}$ , $Z_{a}$<br>$X_{b'}$ , $Y_{b'}$ , $Z_{b}$<br>$X_{o'}$ , $Y_{o'}$ , $Z_{o}$<br>$X_{a'}$ , $Y_{a'}$ , $Z_{a}$<br>$X_{b'}$ , $Y_{b'}$ , $Z_{b}$ | LANE = 3<br>Coordinates defining local origin<br>Coordinates defining local x axis<br>Coordinates defining local y axis                                                                                                    |
| General Information | 1.3<br>IBZ <sub>BASE</sub> , IBZ <sub>FRONT</sub> ,<br>See Figure 7.21<br>IBZ <sub>BASE</sub><br>IBZ <sub>FRONT</sub><br>IBZ <sub>BACK</sub><br>ISZ<br>IFZ<br>ISZ,IFZ = 0<br>= 1<br>For SMAP-T3<br>ID = 0<br>= 1<br>IDF            | IBZ <sub>BACK</sub><br>Base boundary code<br>Front surface boundary code<br>Back surface boundary code<br>IBZ ISZ IFZ<br>0 0 0 1<br>2 1 0 1<br>2 1 0<br>3 1 1<br>Z DOF for skeleton motion<br>Z DOF for relative pore fluid motion<br>Free to move in specified direction.<br>Fixed in specified direction.<br>Fixed in specified direction.<br>ID = ISZ and IDF = IFZ<br>Heat flow is specified<br>Temperature is specified<br>Time history identification number |

GEN-3D User's Manual 7-

| Card<br>Group                          | Input Data and Definitions                                                                                                    |
|----------------------------------------|----------------------------------------------------------------------------------------------------|
| Card<br>Group<br>2<br>Block Coordinate | 2.1       NODE1, Z1, X1<br>NODE2, Z2, X2         NBNODE       -       -         Cards       -       -         NODE       Node number         Z       Z coordinate         X       X coordinate         Note:       Z and X define the coordinates of center line |
|                                        |                                                                                                    |
|                                        |                                                                                                    |

| Card<br>Group       | Input Data and Definitions                                                                                                    |
|---------------------|----------------------------------------------------------------------------------------------------|
| Data for Each Block | 3.1<br>BLNAME<br>BLNAME Block name (up to 60 characters)                                                                                                    |
|                     | IBLNO<br>IBLNO Block number                                                                                                    |
|                     | <ul> <li><sup>3.3</sup></li> <li>I, J, LTYPE, IMATC, IMATB, IMATT, NIXCH (See Figure 7.21)</li> <li>I, J End node number of a block</li> </ul>                                       |
|                     | LTYPE = 0 Straight line<br>= 1 Circular line                                                                                                    |
|                     | IMATCMaterial number increment for ContinuumIMATBMaterial number increment for BeamIMATTmaterial number increment for TrussNIXCHNumber of materials for index change                 |
|                     | <sup>3.4</sup><br>NDZ, a, MC <sub>1</sub> , MC <sub>2</sub> , MC <sub>3</sub> , MB, MT<br>NDZ Number of elements in z-direction                                                      |
|                     | a = 0.5 Element length is constant<br>= 0.3 Element length is growing from I to J<br>= -0.3 Element length is growing from J to I                                                    |
|                     | <ul><li>MC Material number not to be modified for Continuum</li><li>MB Material number not to be modified for Beam</li><li>MT Material number not to be modified for Truss</li></ul> |
|                     | If MC/MB/MT has negative sign, that material will be removed                                                                                                    |
|                     | Required only for LTYPE = 1<br>$Z_o, X_o, R, \theta_b, \theta_e$                                                                                                    |
|                     | $Z_{o}, X_{o}$ Coordinates of origin<br>R Radius<br>$\theta_{b}, \theta_{e}$ Beginning and ending angle (°)                                                                          |
| Card<br>Group       |                                                                                                    | Input Data and Definitions                                                                                                    |
|---------------------|----------------------------------------------------------------------------------------------------|----------------------------------------------------------------------------------------------------|
| 3                   | <sup>3.6</sup><br>Required only for NIXCH > 0<br>NIXCH $\begin{bmatrix} MAT, NMAT, NI_1, NI_2, NI_3, NI_4, NI_5, NI_6, NI_7, NI_8 \\ Cards & MAT & Material number \\ NMAT & New material number \\ NI_1 & Index number increment at NI_1 \\ Note: & Index change applied only for block first layer. If NMAT = -1, it assumes that new material property number 1 consists of joint elements whose joint face designates number KS = 6$ |                                                                                                    |
| ary Generation      | 4.1<br>ITF<br>I<br>I                                                                                                    | RANBTRANB = 0 Do not generate transmitting boundary= 1 Generate transmitting boundary= 2 Generate element transmitting boundaryf ITRANB = 0, rest of Cards are not usedf ITRANB = 2, go to Card Group 4.4                                                    |
| Transmitting Bounda | Material Property                                                                                                    | <ul> <li>4.2.1</li> <li>NTNC Number of material property set</li> <li>4.2.21</li> <li>ATNC MAT, RHO, CP, CS</li> <li>Cards</li> <li>MAT Material number</li> <li>RHO Mass density</li> <li>CP Compression wave speed</li> <li>CS Shear wave speed</li> </ul> |

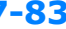

| Card<br>Group | Input Data and Definitions                                                                           |
|---------------|----------------------------------------------------------------------------------------------------|
| 4             | <sup>4.3</sup><br><u>Nodal Transmitting Boundary Generation</u><br>(Can be repeated in any order)    |
|               | For surface whose normal is x-direction, 1 NPT $N_1, N_2,, N_{NPT}$                                  |
|               | For surface whose normal is y-direction, 2 NPT $N_1, N_2,, N_{NPT}$                                  |
| eration       | For surface whose normal is z-direction (Front Surface) 3                                            |
| ry Gene       | For surface whose normal is z-direction (Back Surface)4For end of transmitting boundary generation,0 |
| j Boundaı     | NPTNumber of nodes $N_1, N_2,, N_{NPT}$ Node numbers                                                 |
| ittin         | 4.4                                                                                                  |
| msi           | Element Transmitting Boundary Generation                                                             |
| Lan           | (Can be repeated in any order)                                                                       |
| F             | For surface whose normal is X-Y plane 1<br>NPT                                                       |
|               | N <sub>1</sub> , N <sub>2</sub> ,, N <sub>NPT</sub><br>For front surface, 3                          |
|               | For back surface, 4<br>For end of transmitting boundary generation, 0                                |
|               | NPTNumber of nodes $N_1, N_2,, N_{NPT}$ Node numbers                                                 |

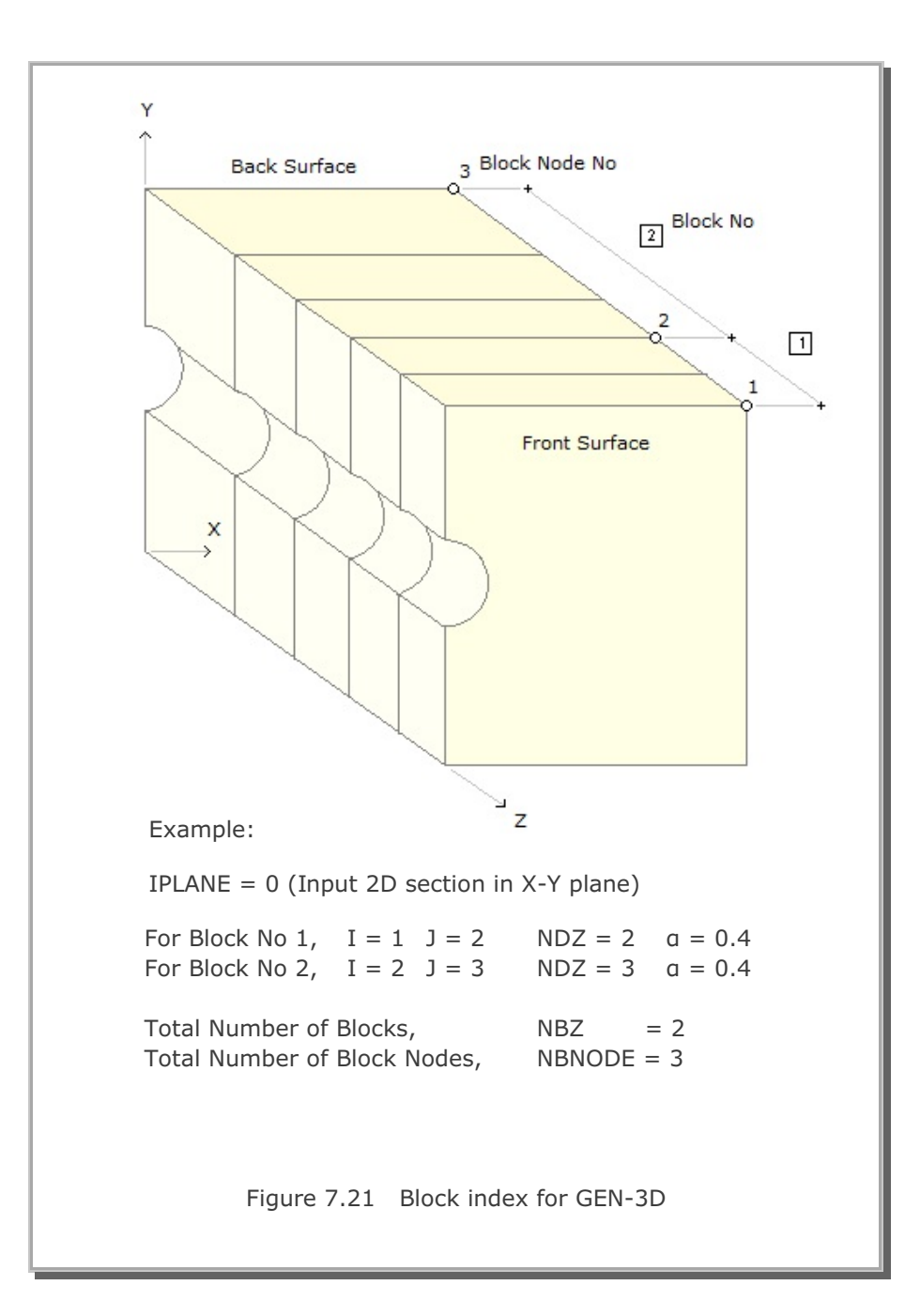

PILE-3D

User's Manual

| Card<br>Group   | Input Data and Definitions                                                                                                    |
|-----------------|----------------------------------------------------------------------------------------------------|
| Title           | 1.1       Title       Title       Project title       1.2       Stitle       Stitle       Project subtitle                                                                                                    |
| Pile Properties | <sup>2.1</sup><br>D, H <sub>t</sub> , H <sub>s</sub> , H <sub>w</sub> , N <sub>t</sub><br>D Pile diameter (m)<br>H <sub>t</sub> Pile length (m)<br>H <sub>s</sub> Pile length above ground surface (m)<br>H <sub>w</sub> Depth of water table (m)<br>N <sub>t</sub> Number of finite elements along the pile length<br>$\int_{H_{2}}^{F_{v}} \int_{H_{3}}^{F_{v}} \int_{H_{4}}^{F_{p}} \int_{H_{3}}^{F_{p}} \int_{H_{4}}^{F_{p}} \int_{H_{3}}^{F_{p}} \int_{H_{4}}^{F_{p}} \int_{H_{4}}^{F_{p}} \int_{$ |
|                 | $v_p$ Poisson's ratio<br>$t_p$ Thickness (mm)<br>To exclude steel pipe, set $t_p = 0.0$                                                                                                    |

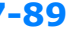

| Card<br>Group   | Input Data and Definitions                                                                                                    |
|-----------------|----------------------------------------------------------------------------------------------------|
| 2               | <sup>2.3</sup><br>$N_r$ , $d_{top}$ , $d_{bot}$<br>$N_r$ Number of reinforcing bar layers<br>$d_{top}$ Top cover depth (cm)<br>$d_{bot}$ Bottom cover depth (cm)<br><b>Note:</b> Reinforcing bars are not considered, set $N_r = 0$                                                                                                    |
|                 | <sup>2.4</sup><br>$D_b$ , $d_b$ , $N_b$ [For Each Longitudinal Reinforcing Bar Layer]<br>$D_b$ Diameter (mm)<br>$d_b$ Cover depth (mm)<br>$N_b$ Number of bars                                                                                                    |
| Pile Properties | $ \begin{array}{cccccccccccccccccccccccccccccccccccc$                                                                                                    |
|                 | $ \begin{array}{cccccccccccccccccccccccccccccccccccc$                                                                                                    |
|                 | $ \begin{array}{ll} E_{b} & \text{Young's modulus normal to the base } (t/m^2) \\ G_{b} & \text{Shear modulus along the base } (t/m^2) \\ \varphi & \text{Friction angle along the base } (^{\circ}) \\ c & \text{Cohesion along the base } (t/m^2) \\ T & \text{Tensile strength normal to the base } (t/m^2) \\ t_{b} & \text{Thickness (mm)} \end{array} $ |

PILE-3D User's Manual 7-91

| Card<br>Group      |                           | Input Data and Definitions                                                                                                    |
|--------------------|---------------------------|----------------------------------------------------------------------------------------------------|
| 3                  | 3.1<br>N <sub>LAYER</sub> | Total number of lavers                                                                                                    |
| Soil / Rock Layers | For Each Layer            | Arren Friedmannber of layers<br>3.2<br>$L_{NO}$ , $M_{NO}$ , $H$ , $Y_{tr}$ , $K_{o}$<br>$L_{NO}$ Layer number<br>$M_{NO} = 1$ Elastic model<br>3 Mohr-Coulomb model<br>4 In situ rock model<br>9 Modified Can-Clay model<br>12 Generalized decoupled hyperbolic model<br>H Thickness of layer (m)<br>$Y_{t}$ Unit weight (t/m <sup>3</sup> )<br>$K_{o}$ Coefficient of earth pressure at rest<br>3.3<br>$E_{jr}$ , $G_{jr}$ , $\varphi$ , c, T, $t_{j}$ [Pile Side Interface, see Fig. 2]<br>$E_{j}$ Young's modulus normal to interface (t/m <sup>2</sup> )<br>$G_{j}$ Shear modulus along the interface (t/m <sup>2</sup> )<br>$\varphi$ Friction angle along the interface (t/m <sup>2</sup> )<br>T Tensile strength normal to interface (t/m <sup>2</sup> )<br>T Tensile strength normal to interface (t/m <sup>2</sup> )<br>$t_{j}$ Thickness (mm)<br>3.4.1<br>$E_{r}$ , $v$ , $(M_{NO} = 1: Elastic]$<br>E Young's modulus (t/m <sup>2</sup> )<br>v Poisson's ratio<br>3.4.3<br>$E_{r}$ , $v$ , $\varphi$ , c, T [ $M_{NO} = 3:$ Mohr-Coulomb]<br>E Young's modulus (t/m <sup>2</sup> )<br>v Poisson's ratio<br>$\varphi$ Internal friction angle (')<br>c Cohesion (t/m <sup>2</sup> )<br>T Tensile strength (t/m <sup>2</sup> ) |

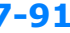

### 7-92 PILE-3D User's Manual

| Card<br>Group      |                | Input Data and Definitions                                                                                                    |
|--------------------|----------------|----------------------------------------------------------------------------------------------------|
| Soil / Rock Layers | For Each Layer | Input Data and Definitions3.4.4E, v, m, s, $\sigma_c$ , T $[M_{NO} = 4: In Situ Rock]$ EYoung's modulus $(t/m^2)$ vPoisson's ratiom,sHoek & Brown material parameters $\sigma_c$ Unconfined strength of intact rock $(t/m^2)$ TTensile strength $(t/m^2)$ 3.4.9P <sub>c</sub> /e <sub>o</sub> , v, C <sub>c</sub> , C <sub>r</sub> , T $[M_{NO} = 9: Modified Cam-Clay]$ P <sub>c</sub> Preconsolidation pressure $(t/m^2)$ e <sub>o</sub> Initial void ratiovPoisson's ratioC <sub>c</sub> Virgin compression indexC <sub>r</sub> Swelling / recompression indexMStrength parameter3.4.12E, v, $\phi$ , c, E <sub>u</sub> , K $[M_{NO} = 12: Generalized Decoupled]$ ELoading Young's modulus $(t/m^2)$ |
|                    |                | <ul> <li>Loading Young's modulus (t/m<sup>2</sup>)</li> <li>v Poisson's ratio</li> <li>φ Internal friction angle (<sup>*</sup>)</li> <li>c Cohesion (t/m<sup>2</sup>)</li> <li>E<sub>u</sub> Unloading Young's modulus (t/m<sup>2</sup>)</li> <li>K The ratio of shear strength in<br/>triaxial extension over triaxial compression<br/>at the same mean pressure</li> </ul>                                                                                                    |

PILE-3D User's Manual 7-93

| Card<br>Group           | Input Data and Definitions                                                                                                    |
|-------------------------|----------------------------------------------------------------------------------------------------|
| External Loads          | <sup>4.1</sup><br>$F_{v}$ , $F_{H}$ , M, $N_{sTEP}$<br>$F_{v}$ Vertical force (t)<br>Compression is positive<br>$F_{H}$ Horizontal force (t)<br>M Moment (t-m)<br>$N_{sTEP}$ Number of computational steps through<br>which external loads are applied                                                                                                    |
| Anchor Bolt             | <sup>5.1</sup><br>$D_a$ , $d_a$ , $L_a$ , $N_{bolt}$ , $E_a$ , $\sigma_{ya}$<br>$D_a$ Diameter (mm)<br>$d_a$ Cover depth (mm)<br>$L_a$ Length embedded in pile (m)<br>$N_{bolt}$ Number of bolts<br>$E_a$ Young's modulus (t/m <sup>2</sup> )<br>$\sigma_{ya}$ Yield stress (t/m <sup>2</sup> )<br>Note: For N <sub>bolt</sub> = 0, Concrete below GS is not active |
| F. E. Mesh on Plan View | <sup>6.1</sup><br>FineMesh, NearMesh, N <sub>DIV</sub> , B <sub>H</sub> , B <sub>V</sub> [See Fig. 3]<br>FineMesh = 0 Coarse mesh<br>1 Fine mesh<br>NearMesh = 0 All quad mesh<br>1 Quad and triangle mesh<br>N <sub>DIV</sub> Number of divisions for outer zone<br>B <sub>H</sub> Horizontal dimension (m)<br>B <sub>V</sub> Vertical dimension (m)               |

### 7-94 PILE-3D User's Manual

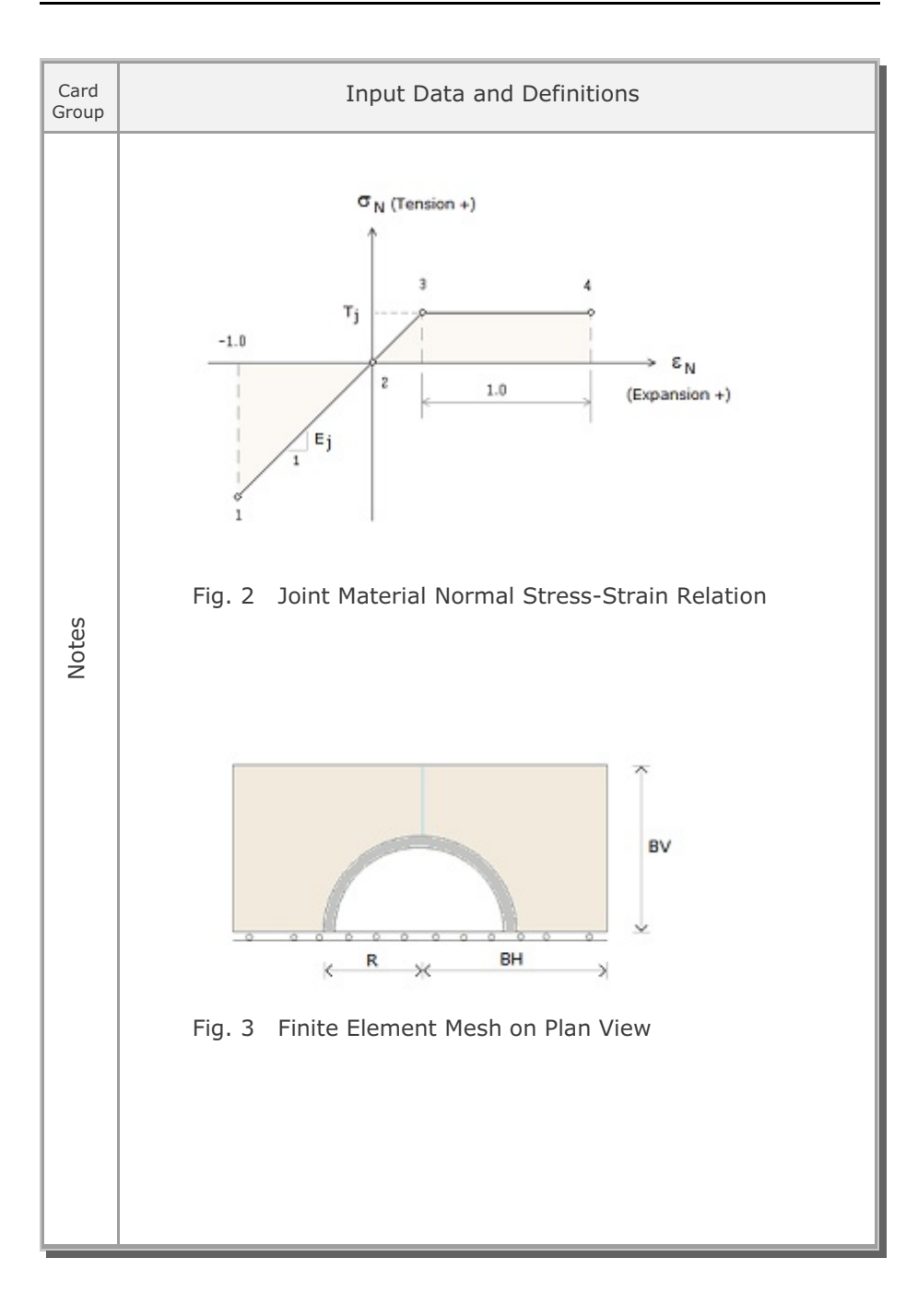

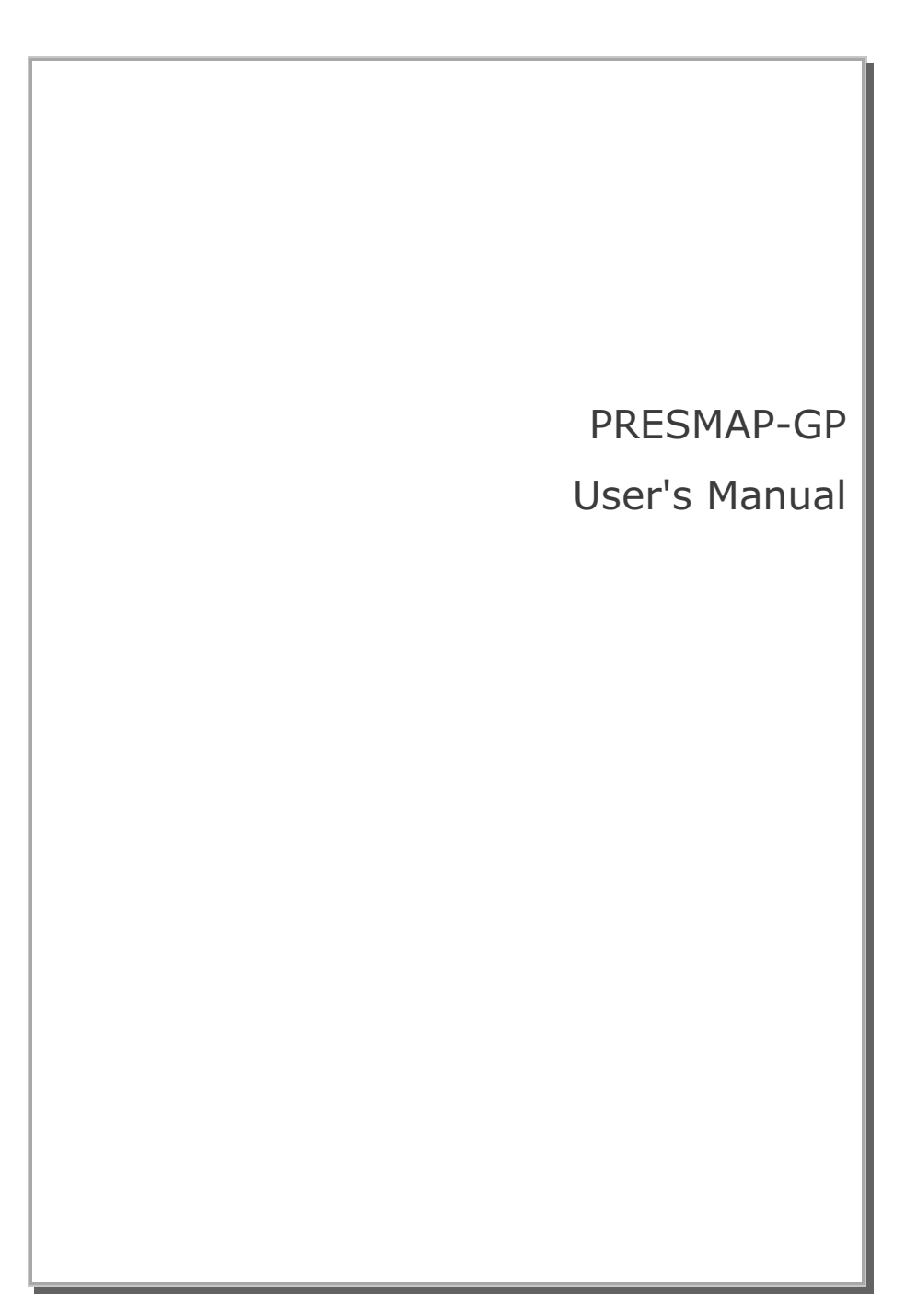

| Card<br>Group | Input Data and Definitions                                                                                                    |
|---------------|----------------------------------------------------------------------------------------------------|
| 1<br>1        | <sup>1.1</sup><br>TITLE<br>TITLE Any title (Max = 80 characters)<br>Note: Following two cards are required at the beginning<br>StartPresmap<br>VersionNo = 7.000   |
|               | <sup>1.2</sup><br>NBLOCK, NBNODE, NSNODE, NSNEL, IGBND, ISMAP, CMFAC,<br>ICOMP                                                                                     |
|               | NBLOCKNumber of blocksNBNODENumber of block nodesNSNODEStarting node numberNSNELStarting element number                                                            |
| General       | IGBND = 0 Do not generate<br>= 1 Generate global boundary conditions<br>based on Card 1.3                                                                          |
|               | ISMAP= 1Mesh generation for SMAP-S2= 2Mesh generation for SMAP-2D= -2Mesh generation for SMAP-T2= 3Mesh generation for SMAP-3D & S3= -3Mesh generation for SMAP-T3 |
|               | CMFAC Coordinate magnification factor                                                                                                    |
|               | ICOMP = 0 Do not impose<br>= 1 Impose compatibility between blocks                                                                                                 |
|               | Note: If NBLOCK is negative value, the output file contains plotting information for block diagram                                                                 |

## 7-98 PRESMAP-GP User's Manual

| Card<br>Group       | Input Data and Definitions                                                                                                    |
|---------------------|----------------------------------------------------------------------------------------------------|
| 1                   | <sup>1.3</sup><br>Six cards starting from right, left, top, bottom, front, back<br><u>For SMAP-S2/S3/2D/3D</u><br>ISG, ISX, ISY,ISZ, IFG, IFX, IFY,IFZ, IRG, IRX, IRY,IRZ<br><u>For SMAP-T2/T3</u><br>ITG, IDF, T, CF<br>ISG, IFG, IRG = 0 None<br>= 1 Free boundary                                                                                      |
| General Information | <ul> <li>Fixed boundary</li> <li>Fixed boundary</li> <li>Roller boundary</li> <li>Roller boundary</li> <li>Roller boundary</li> <li>Specified in X, Y, Z directions</li> <li>ITG = 0 None</li> <li>Heat Flow</li> <li>Temperature</li> <li>Time function identification number</li> <li>Initial temperature</li> <li>Time function coefficient</li> </ul> |
|                     | 1.4<br>ELMIN, MAXNEL<br>ELMIN Minimum element length<br>MAXNEL Maximum number of elements<br>Note: ELMIN and MAXNEL are used in PLOT-3D<br>as control parameters to generate automatically<br>finite elements                                                                                                    |

PRESMAP-GP User's Manual

| Card<br>Group    | Input Data and Definitions                                                                                                    |  |  |
|------------------|----------------------------------------------------------------------------------------------------|--|--|
| 2                | 2.1<br>NDDE <sub>1</sub> , X <sub>1</sub> , Y <sub>1</sub> , Z <sub>1</sub><br>NBNODE $ $ NODE <sub>2</sub> , X <sub>2</sub> , Y <sub>2</sub> , Z <sub>2</sub><br>Cards $ $<br>L |  |  |
| Block Coordinate | NODE Node number<br>X X-coordinate<br>Y Y-coordinate<br>Z Z-coordinate                                                                                                    |  |  |

7-99

| Card<br>Group | Input Data and Definitions                                                                                                    |
|---------------|----------------------------------------------------------------------------------------------------|
| 3             | 3.0<br>IBETYPE                                                                                                    |
| ach Block     | IBETYPE = 1 Line block (Beam or Truss Element)<br>= 2 Quad surface block                                                                                                    |
|               | <ul> <li>-2 Triangle surface block</li> <li>Surface block generates</li> <li>plane strain/stress, or axisymmetric</li> <li>element for ISMAP = 1 or 2 and shell/</li> <li>membrane element for ISMAP = 3</li> </ul> |
| Ita for       | = 3 Hexahedron volume block                                                                                                    |
| Dai           | <ul> <li>-3 Prism volume block.</li> <li>Volume block generates</li> <li>3-D Continuum element or 3-D Joint element.</li> </ul>                                                                                     |
|               | Note: Card Group 3 requires following cards:                                                                                                    |
|               | At the beginning of each block<br>StartBlock                                                                                                    |
|               | At the end of each block<br>EndBlock                                                                                                    |
|               | At the end of last block<br>EndOfLastBlock                                                                                                    |

| Card<br>Group                           | Input Data and Definitions                                                                             |
|-----------------------------------------|----------------------------------------------------------------------------------------------------|
| 3                                       | 3.1<br>BLNAME                                                                                          |
|                                         | BLNAME Block name (Max = 60 characters)                                                                |
| Data for Each Line Block [ IBETYPE =1 ] | <sup>3.2</sup><br>ICOORD, IMODE, ILAG                                                                  |
|                                         | Interpolation based onICOORD = 1Rectangular coordinate= 2Spherical coordinate= 3Cylindrical coordinate |
|                                         | $\begin{array}{llllllllllllllllllllllllllllllllllll$                                                   |
|                                         | ILAG = 0 Generate Beam element<br>= 1 Generate Truss element                                           |
|                                         |                                                                                                    |

| 3 3.3<br>I <sub>1</sub> , I <sub>2</sub><br>M <sub>3</sub><br>M <sub>4</sub><br>M <sub>5</sub> , M <sub>5</sub>                                                                                                    | Card<br>Group                                       | Input Data and Definitions                                                                                                    |  |  |  |
|----------------------------------------------------------------------------------------------------|-----------------------------------------------------|----------------------------------------------------------------------------------------------------|--|--|--|
| See Figure 7.22         In - I2         See Figure 7.22         In - I2         M <sub>3</sub> Side node number of a block         M <sub>3</sub> Side node number of a block         M <sub>4</sub> Reference node number         For ICOORD = 2         M <sub>5</sub> Node number defining origin of spherical coordinate         For ICOORD = 3         M <sub>5</sub> Node number defining reference origin of cylindrical coordinate         M <sub>6</sub> Node number defining cylinder axis M <sub>5</sub> - M <sub>6</sub> M <sub>7</sub> Node number defining other local axis M <sub>5</sub> - M <sub>7</sub> which is normal to cylinder axis. | <sup>c</sup> Data for Each Line Block [ IBETYPE =1] | <ul> <li><sup>3.3</sup> <ul> <li>I<sub>1</sub>, I<sub>2</sub></li> <li>M<sub>3</sub></li> <li>M<sub>4</sub></li> <li>M<sub>5</sub>, M<sub>6</sub>, M<sub>7</sub></li> </ul> </li> <li>See Figure 7.22</li> <li>I<sub>1</sub> - I<sub>2</sub> Corner node number of a block</li> <li>M<sub>3</sub> Side node number of a block</li> <li>M<sub>4</sub> Reference node number</li> </ul> For ICOORD = 2 <ul> <li>M<sub>5</sub> Node number defining origin of spherical coordinate</li> </ul> For ICOORD = 3 <ul> <li>M<sub>5</sub> Node number defining reference origin of cylindrical coordinate</li> <li>M<sub>6</sub> Node number defining cylinder axis M<sub>5</sub> - M<sub>6</sub></li> <li>M<sub>7</sub> Node number defining other local axis M<sub>5</sub> - M<sub>7</sub> which is normal to cylinder axis.</li> </ul> |  |  |  |

| Card<br>Group                   | Input Data and Definitions |                                                                                                    |  |
|---------------------------------|----------------------------|----------------------------------------------------------------------------------------------------|--|
| 3                               | 3.4                        | <sup>3.4.1</sup><br>NBOUND<br>NBOUND Number of boundaries to be specified<br>If NBOUND = 0, go to Card group 3.5                                         |  |
|                                 |                            | 3.4.2<br>NBOUND cards                                                                                                    |  |
| 5                               |                            | For SMAP-S2/S3/2D/3D<br>IBTYPE, ISX, ISY,ISZ, IFX, IFY,IFZ, IRX, IRY,IRZ                                                                                 |  |
| ТҮРЕ = 1                        |                            | <u>For SMAP-T2/T3</u><br>IBTYPE, ID, IDF, T, CF                                                                                                    |  |
| Data for Each Line Block [ IBET |                            | $\begin{array}{rllllllllllllllllllllllllllllllllllll$                                                                                                    |  |
|                                 |                            | Skeleton X, Y, Z DOF : ISX, ISY, ISZ<br>Pore fluid X, Y, Z DOF relative to skeleton : IFX, IFY, IFZ<br>Rotational DOF about X, Y, Z axis : IRX, IRY, IRZ |  |
|                                 |                            | ISX, ISY, ISZ, IFX, IFY, IFZ, IRX, IRY, IRZ<br>= 0 Free to move in specified direction<br>= 1 Fixed in specified direction                               |  |
|                                 |                            | Default boundary conditions<br>ISX=ISY=ISZ=0, IFX=IFY=IFZ=1, IRX=IRY=IRZ=0                                                                               |  |
|                                 |                            | For SMAP-T2/T3<br>ID = 0 Heat flow is specified<br>= 1 Temperature is specified                                                                          |  |
|                                 |                            | IDF Time function identification number<br>T Initial temperature<br>CF Time function coefficient                                                         |  |

# 7-104 PRESMAP-GP User's Manual

| Card<br>Group                           |                              | Input Data and Definitions                                    |
|-----------------------------------------|------------------------------|---------------------------------------------------------------|
| 3                                       | <sup>3.5</sup><br>MATNO, NDX |                                                               |
|                                         | MATNO<br>NDX                 | Material property number<br>Number of elements in x-direction |
| Data for Each Line Block [ IBETYPE =1 ] |                              |                                                               |

| Card<br>Group | Input Data and Definitions              |                                                  |  |  |  |  |
|---------------|-----------------------------------------|--------------------------------------------------|--|--|--|--|
| 3             | 3.1                                     |                                                  |  |  |  |  |
|               | BLNAME                                  |                                                  |  |  |  |  |
|               | BLNAME Block name (Max = 60 characters) |                                                  |  |  |  |  |
|               | 3.2                                     |                                                  |  |  |  |  |
|               | ICOORD, IMC                             | DDE, ILAG                                        |  |  |  |  |
| PE = 2        |                                         | Interpolation based on                           |  |  |  |  |
| ЪЕ<br>В       | ICOORD =                                | 1 Rectangular coordinate                         |  |  |  |  |
|               | =                                       | 2 Spherical coordinate                           |  |  |  |  |
| B             | =                                       | 3 Cylindrical coordinate                         |  |  |  |  |
| сk            |                                         |                                                  |  |  |  |  |
| Blc           |                                         | Modify generated coordinate                      |  |  |  |  |
| ace           | IMODE =                                 | 0 Do not modify                                  |  |  |  |  |
| nrfä          | =                                       | 1 Modify using reference node (M <sub>10</sub> ) |  |  |  |  |
| d S           |                                         | as origin for ICOORD = 1.                        |  |  |  |  |
| Sua           |                                         | Modify coordinate based on rectangular           |  |  |  |  |
| ch (          |                                         | grid for $ICOORD = 2$ or 3.                      |  |  |  |  |
| Ша<br>Ц       | ILAG =                                  | 0 Serendinity interpolation                      |  |  |  |  |
| for           | =                                       | 1 Lagrangian interpolation                       |  |  |  |  |
| ata           | =                                       | 2 Surface sector generation                      |  |  |  |  |
|               |                                         |                                                  |  |  |  |  |
|               |                                         |                                                  |  |  |  |  |
|               |                                         |                                                  |  |  |  |  |
|               |                                         |                                                  |  |  |  |  |
|               |                                         |                                                  |  |  |  |  |
|               |                                         |                                                  |  |  |  |  |
|               |                                         |                                                  |  |  |  |  |
|               |                                         |                                                  |  |  |  |  |
|               |                                         |                                                  |  |  |  |  |
|               |                                         |                                                  |  |  |  |  |

| Card<br>Group                                   | Input Data and Definitions                                                                                                    |
|-------------------------------------------------|----------------------------------------------------------------------------------------------------|
| 3                                               | 3.3<br>$I_{1}, I_{2}, I_{3}, I_{4}$<br>$M_{5}, M_{6}, M_{7}, M_{8}$<br>$M_{9}$<br>$M_{10}, M_{11}, M_{12}$                                                                                                    |
|                                                 | See Figure 7.22                                                                                                    |
| Data for Each Quad Surface Block [ IBETYPE =2 ] | $I_1 - I_4$ Corner node number of a block<br>$M_5-M_8$ Side node number of a block<br>$M_9$ Center node number of a block, used for ILAG = 1                                                                                                    |
|                                                 | $\frac{\text{For ICOORD} = 2}{M_{10}}$ Mode number defining origin of spherical coordinate $\frac{\text{For ICOORD} = 3}{M_{10}}$                                                                                                    |
|                                                 | <ul> <li>M<sub>10</sub> Node number defining reference origin of cylindrical coordinate</li> <li>M<sub>11</sub> Node number defining cylinder axis M<sub>10</sub> - M<sub>11</sub></li> <li>M<sub>12</sub> Node number defining other local axis M<sub>10</sub> - M<sub>12</sub> which is normal to cylinder axis</li> </ul> |

| Card<br>Group                                              | Input Data and Definitions |                                                                                                    |  |
|------------------------------------------------------------|----------------------------|----------------------------------------------------------------------------------------------------|--|
| Data for Each Quad Surface Block [ IBETYPE =2 ] $^{\circ}$ | 3.4                        | <sup>3.4.1</sup><br>NBOUND<br>NBOUND Number of boundaries to be specified<br>If NBOUND = 0, go to Card group 3.5                                          |  |
|                                                            |                            | NBOUND cards                                                                                                    |  |
|                                                            |                            | For SMAP-S2/S3/2D/3D<br>IBTYPE, ISX, ISY,ISZ, IFX, IFY,IFZ, IRX, IRY,IRZ<br>For SMAP-T2/T3<br>IBTYPE, ID, IDF, T, CF                                      |  |
|                                                            |                            | $\begin{array}{rrrrrrrrrrrrrrrrrrrrrrrrrrrrrrrrrrrr$                                                                                                    |  |
|                                                            |                            | Skeleton X, Y, Z DOF : ISX, ISY, ISZ<br>Pore fluid X, Y, Z DOF relative to skeleton : IFX, IFY, IFZ<br>Rotational DOF about X, Y, Z axis : IRX, IRY, IRZ  |  |
|                                                            |                            | ISX, ISY, ISZ, IFX, IFY, IFZ, IRX, IRY, IRZ<br>= 0 Free to move in specified direction<br>= 1 Fixed in specified direction                                |  |
|                                                            |                            | Default boundary conditions<br>ISX=ISY=ISZ=0, IFX=IFY=IFZ=1, IRX=IRY=IRZ=0                                                                                |  |
|                                                            |                            | For SMAP-T2/T3ID= 0Heat flow is specified= 1Temperature is specifiedIDFTime function identification numberTInitial temperatureCFTime function coefficient |  |

| Card<br>Group                                   | Input Data and Definitions                                                                                                   |                                                                                                    |  |
|-------------------------------------------------|----------------------------------------------------------------------------------------------------|----------------------------------------------------------------------------------------------------|--|
| Data for Each Quad Surface Block [ IBETYPE =2 ] | <sup>3.5</sup><br>MATNO, NDX<br>NT <sub>1</sub> , NT <sub>2</sub> ,<br>MAT <sub>1</sub> , MAT<br>THICK, DEN<br>KS, KF<br>IDH | $\begin{array}{llllllllllllllllllllllllllllllllllll$                                                                                                    |  |
|                                                 | MATNO<br>NDX<br>NDY                                                                                                    | Material property number Number of elements in $I_2$ to $I_1$ direction Number of elements in $I_2$ to $I_3$ direction                                                                                                    |  |
|                                                 | NT<br>MAT <sub>i</sub>                                                                                                    | For NT i is greater than zero, a triangle at block<br>node i with NT i divisions along the triangle<br>base. NT i $\leq$ min (NDX, NDY) and<br>NT i + NT j $\leq$ min (NDX, NDY) where<br>i =1, 2, 3, 4<br>j =2, 3, 4, 1<br>Material property number for the triangle at<br>block node i.<br>Zero value of MAT will remove the triangle. |  |
|                                                 | THICK<br>DENSITY                                                                                                    | Thickness of element.<br>For plane strain, use THICK = 1.0<br>Unit weight of element                                                                                                    |  |
|                                                 | KS = -1<br>= 0<br>> 0                                                                                                    | Element has high explosive solid phase<br>Element has solid phase<br>Element has joint and absolute value of KS<br>represents face designation number.                                                                                                    |  |
|                                                 | KF = 0<br>= 1<br>IDH                                                                                                    | Element has fluid phase<br>Element has no fluid phase<br>Heat generation history ID number                                                                                                    |  |

| Card<br>Group                                   | Input Data and Definitions                                                                                                    |  |  |  |
|-------------------------------------------------|----------------------------------------------------------------------------------------------------|--|--|--|
| 3                                               | <sup>3.6</sup><br>Only for ICOORD = 2 and ILAG = 2<br>NSEG                                                                                                    |  |  |  |
| Data for Each Quad Surface Block [ IBETYPE =2 ] | NSEG $_{\Gamma}$ ALPA <sub>1</sub> , NDIV <sub>1</sub><br>Cards   ALPA <sub>2</sub> , NDIV <sub>2</sub><br>$_{L}$                                                                                                    |  |  |  |
|                                                 | NSEGNumber of segmentsALPAPercent radial distance from originNDIVNumber of divisions between ALPA <sub>i-1</sub> and ALPA <sub>i</sub>                                                                                                    |  |  |  |
|                                                 | <ul> <li>Note: This option (ILAG=2) is to generate surface sector and has the following restrictions:</li> <li>1. ICOORD = 2 (Spherical Coordinate)</li> <li>2. IMOD = 0 Curved edge         = 2 Straight edge</li> <li>3. Midside and center nodes are not used.</li> <li>4. NDX = NDY = NDXY = Σ NDIV;</li> </ul> |  |  |  |
|                                                 |                                                                                                    |  |  |  |

| Card<br>Group                                        | Input Data and Definitions                                                                                                    |  |  |  |
|------------------------------------------------------|----------------------------------------------------------------------------------------------------|--|--|--|
| 3                                                    | <sup>3.1</sup><br>BLNAME<br>BLNAME Block name (Max = 60 characters)                                                                                                    |  |  |  |
| Data for Each Triangle Surface Block [ IBETYPE =-2 ] | <sup>3.2</sup><br>ICOORD, IMODE, ILAG                                                                                                    |  |  |  |
|                                                      | Interpolation based on<br>ICOORD = 1 Rectangular coordinate<br>= 2 Spherical coordinate<br>= 3 Cylindrical coordinate                                                                                                    |  |  |  |
|                                                      | Modify generated coordinate         IMODE       = 0       Do not modify         = 1       Modify using reference node (M <sub>8</sub> )         as origin for ICOORD       = 1.         Modify coordinate based on rectangular |  |  |  |
|                                                      | ILAG = 0 Serendipity interpolation<br>= 1 Lagrangian interpolation<br>= 2 Circular surface generation                                                                                                    |  |  |  |
|                                                      |                                                                                                    |  |  |  |

| Card<br>Group                              |     | Input Data and Definitions                                                                                                    |  |  |
|--------------------------------------------|-----|----------------------------------------------------------------------------------------------------|--|--|
| r Each Triangle Surface Block [IBETYPE=-2] | 3.4 | Input Data and Definitions<br>3.4.1<br>NBOUND<br>NBOUND Number of boundaries to be specified<br>If NBOUND = 0, go to Card group 3.5<br>3.4.2<br>NBOUND cards<br>For SMAP-S2/S3/2D/3D<br>IBTYPE, ISX, ISY,ISZ, IFX, IFY,IFZ, IRX, IRY,IRZ<br>For SMAP-T2/T3<br>IBTYPE, ID, IDF, T, CF<br>IBTYPE = 1 Interior surface<br>= 2 Line I <sub>1</sub> - I <sub>2</sub><br>= 3 Line I <sub>2</sub> - I <sub>3</sub><br>= 4 Line I <sub>3</sub> - I <sub>1</sub><br>= 5 Node I <sub>1</sub> = 6 Node I <sub>2</sub> = 7 Node I <sub>3</sub><br>Skeleton X, Y, Z DOF : ISX, ISY, ISZ<br>Pore fluid X, Y, Z DOF relative to skeleton : IFX, IFY, IFZ<br>Rotational DOF about X, Y, Z axis : IRX, IRY, IRZ |  |  |
| Data for Each T                            |     | ISX, ISY, ISZ, IFX, IFY, IFZ, IRX, IRY, IRZ<br>= 0 Free to move in specified direction<br>= 1 Fixed in specified direction                                                                                                    |  |  |
|                                            |     | = 1 Fixed in specified direction<br>Default boundary conditions<br>ISX=ISY=ISZ=0 IEX=IEY=IEZ=1 IBX=IBY=IBZ=0                                                                                                    |  |  |
|                                            |     | For SMAP-T2/T3ID= 0Heat flow is specified= 1Temperature is specifiedIDFTime function identification numberTInitial temperatureCFTime function coefficient                                                                                                    |  |  |

| Card<br>Group                                        | Input Data and Definitions                                  |                                                                                                    |  |  |
|------------------------------------------------------|-------------------------------------------------------------|----------------------------------------------------------------------------------------------------|--|--|
| 3                                                    | <sup>3.5</sup><br>MATNO, ND><br>THICK, DEN<br>KS, KF<br>IDH | (Y<br>NSITY (For ISMAP = 1)<br>(For ISMAP = 2)<br>(For ISMAP =-2 or -3)                                                                                |  |  |
| Data for Each Triangle Surface Block [ IBETYPE =-2 ] | MATNO<br>NDXY                                               | Material property number<br>Number of elements along triangle edge<br>For wedge surface block, use negative NDXY<br>Refer to Example problem 11        |  |  |
|                                                      | THICK<br>DENSITY                                            | Thickness of element.<br>For plane strain, use THICK = 1.0<br>Unit weight of element                                                                   |  |  |
|                                                      | KS = -1<br>= 0<br>> 0                                       | Element has high explosive solid phase<br>Element has solid phase<br>Element has joint and absolute value of KS<br>represents face designation number. |  |  |
|                                                      | KF = 0<br>= 1                                               | Element has fluid phase<br>Element has no fluid phase                                                                                                  |  |  |
|                                                      | IDH                                                         | Heat generation history ID number                                                                                                    |  |  |
|                                                      |                                                             |                                                                                                    |  |  |

| Card<br>Group                                        | Input Data and Definitions                                                                                                    |  |  |
|------------------------------------------------------|----------------------------------------------------------------------------------------------------|--|--|
| 3                                                    | <sup>3.6</sup><br>Only for ICOORD = 2 and ILAG = 2<br>NSEG                                                                                                    |  |  |
| Data for Each Triangle Surface Block [ IBETYPE =-2 ] | NSEG<br>NSEG<br>NSEG $ALPA_1$ , NDIV <sub>1</sub><br>Cards $ALPA_2$ , NDIV <sub>2</sub><br>L<br>NSEG Number of segments<br>ALPA Percent radial distance from origin<br>NDIV Number of divisions between ALPA <sub>1</sub> and ALPA <sub>1</sub><br>Note: This option (ILAG = 2) is to generate circular<br>surface and has the following restrictions:<br>1. ICOORD =2 (Spherical Coordinate)<br>2. IMOD = 0 Curved edge<br>= 2 Straight edge<br>3. Block center node should be origin (M <sub>7</sub> =M <sub>8</sub> )<br>4. Midside nodes (M <sub>4</sub> , M <sub>5</sub> and M <sub>6</sub> ) are<br>interpolated based on spherical coordinate<br>$M_{4} \phi \phi M_{7} \phi M_{1} \phi M_{2} \phi M_{5} \phi M_{5}$ |  |  |
|                                                      |                                                                                                    |  |  |

| Card<br>Group                                   | Input Data and Definitions      |                                                                                                    |  |  |
|-------------------------------------------------|---------------------------------|----------------------------------------------------------------------------------------------------|--|--|
| 3                                               | 3.1<br>BLNAME                   |                                                                                                    |  |  |
|                                                 | BLNAME BI                       | ock name (Max = 60 characters)                                                                                                    |  |  |
| [ 8<br>=                                        | <sup>3.2</sup><br>ICOORD, IMODI | E, ILAG                                                                                                    |  |  |
| Data for Each Hexahedron Volume Block [ IBETYPE | ICOORD = 1<br>= 2<br>= 3        | Interpolation based onRectangular coordinateSpherical coordinateCylindrical coordinate                                                                                                    |  |  |
|                                                 | IMODE = 0<br>= 1                | Modify generated coordinate<br>Do not modify<br>Modify using reference node $(M_{28})$<br>as origin for ICOORD = 1.<br>Modify coordinate based on rectangular<br>grid for ICOORD = 2 or 3. |  |  |
|                                                 | ILAG = 0<br>= 1                 | Serendipity interpolation<br>Lagrangian interpolation                                                                                                    |  |  |
|                                                 |                                 |                                                                                                    |  |  |

| 3<br>3<br>3<br>3.3<br>$I_{1}, I_{2}, I_{3}, I_{4}, I_{5}, I_{6}, I_{7}, I_{8}$<br>$M_{9}, M_{10}, M_{11}, M_{12}, M_{13}, M_{14}, M_{15}, M_{16}, M_{17}, M_{18}, M_{19}, M_{20}$<br>$M_{21}, M_{22}, M_{23}, M_{24}, M_{25}, M_{26}, M_{27}$<br>$M_{28}$<br>$M_{28}, M_{29}, M_{30}$<br>See Figure 7.22<br>$I_{1} - I_{8}$ Corner node number of a block<br>$M_{9} - M_{20}$ Side node number of a block<br>$M_{21} - M_{27}$ Side node number of a block required for<br>Lagrangian interpolation<br>For ICOORD = 2 or IMODE = 1<br>$M_{28}$ Node number defining origin of spherical coordinate<br>for ICOORD = 2, or node number defining reference | Card<br>Group                                        | Input Data and Definitions                                                                                                    |  |  |
|----------------------------------------------------------------------------------------------------|------------------------------------------------------|----------------------------------------------------------------------------------------------------|--|--|
| <ul> <li>For ICOORD = 3</li> <li>M<sub>28</sub> Node number defining reference origin of cylindrical coordinate</li> <li>M<sub>29</sub> Node number defining cylinder axis M<sub>28</sub>-M<sub>29</sub></li> <li>M<sub>30</sub> Node number defining other local axis M<sub>28</sub>-M<sub>30</sub> which is normal to cylinder axis</li> </ul>                                                                                                    | Data for Each Hexahedron Volume Block [ IBETYPE =3 ] | <sup>3.3</sup><br>I <sub>1</sub> , I <sub>2</sub> , I <sub>3</sub> , I <sub>4</sub> , I <sub>5</sub> , I <sub>6</sub> , I <sub>7</sub> , I <sub>8</sub><br>M <sub>9</sub> , M <sub>10</sub> , M <sub>11</sub> , M <sub>12</sub> , M <sub>13</sub> , M <sub>14</sub> , M <sub>15</sub> , M <sub>16</sub> , M <sub>17</sub> , M <sub>18</sub> , M <sub>19</sub> , M <sub>20</sub><br>M <sub>21</sub> , M <sub>22</sub> , M <sub>23</sub> , M <sub>24</sub> , M <sub>25</sub> , M <sub>26</sub> , M <sub>27</sub><br>M <sub>28</sub><br>M <sub>28</sub> , M <sub>29</sub> , M <sub>30</sub><br>See Figure 7.22<br>I <sub>1</sub> - I <sub>8</sub> Corner node number of a block<br>M <sub>9</sub> - M <sub>20</sub> Side node number of a block required for<br>Lagrangian interpolation<br>For ICOORD = 2 or IMODE = 1<br>M <sub>28</sub> Node number defining origin of spherical coordinate<br>for ICOORD = 2, or node number defining reference<br>origin to the whole volume for IMODE = 1<br>For ICOORD = 3<br>M <sub>28</sub> Node number defining reference origin of cylindrical<br>coordinate<br>M <sub>29</sub> Node number defining other local axis M <sub>28</sub> -M <sub>29</sub><br>M <sub>30</sub> Node number defining other local axis M <sub>28</sub> -M <sub>30</sub><br>which is normal to cylinder axis |  |  |

| Card<br>Group                                      | Input Data and Definitions |                                                                                                    |  |
|----------------------------------------------------|----------------------------|----------------------------------------------------------------------------------------------------|--|
| Data for Each Hexahedron Volume Block [IBETYPE =3] | 3.4                        | 3.4.1<br>NBOUND<br>NBOUND Number of boundaries to be specified<br>If NBOUND = 0, go to Card group 3.5<br>3.4.2                                                                                                    |  |
|                                                    |                            | NBOUND cards         For SMAP-S2/S3/2D/3D         IBTYPE, ISX, ISY,ISZ, IFX, IFY,IFZ, IRX, IRY,IRZ         For SMAP-T2/T3         IBTYPE, ID, IDF, T, CF         IBTYPE = 1         Interior Volume         = 2         Front         surface         = 4         Left         surface                                                                                                    |  |
|                                                    |                            | $ = 5  \text{Right}  \text{surface} \\ = 6  \text{Top}  \text{surface} \\ = 7  \text{Bottom surface} \\ = 8  \text{Line}  I_1 - I_2 \\ = 9  \text{Line}  I_2 - I_3 \\ = 10  \text{Line}  I_3 - I_4 \\ = 11  \text{Line}  I_4 - I_1 \\ = 12  \text{Line}  I_5 - I_6 \\ = 13  \text{Line}  I_6 - I_7 \\ = 14  \text{Line}  I_7 - I_8 \\ = 15  \text{Line}  I_8 - I_5 \\ = 16  \text{Line}  I_1 - I_5 \\ = 17  \text{Line}  I_2 - I_6 \\ = 18  \text{Line}  I_3 - I_7 \\ = 19  \text{Line}  I_4 - I_8 \\ = 20  \text{Node}  I_1 \\ = 21  \text{Node}  I_2 $ |  |
|                                                    |                            | $= 22  \text{Node } I_3$<br>= 23  \text{Node } I_4<br>= 24  \text{Node } I_5                                                                                                    |  |

```
Card
                           Input Data and Definitions
Group
3
        3.4.2
              IBTYPE = 25
                               Node I<sub>6</sub>
                       = 26 Node I_7
                       = 27
                               Node I<sub>8</sub>
  ς
Π
          See Figure 7.23
  Data for Each Hexahedron Volume Block [ IBETYPE
          Skeleton X, Y, Z DOF : ISX, ISY, ISZ
          Pore fluid X, Y, Z DOF relative to skeleton : IFX, IFY, IFZ
          Rotational DOF about X, Y, Z axis : IRX, IRY, IRZ
          ISX, ISY, ISZ, IFX, IFY, IFZ, IRX, IRY, IRZ
                   = 0 Free to move in specified direction
                   = 1 Fixed in specified direction
          Default boundary conditions
          ISX=ISY=ISZ=0, IFX=IFY=IFZ=1, IRX=IRY=IRZ=1
          For SMAP-T2/T3
             ID
                   = 0
                         Heat flow is specified
                   = 1
                          Temperature is specified
             IDF
                          Time function identification number
             Т
                          Initial temperature
             CF
                          Time function coefficient
```
| Card<br>Group  | Input Data and Definitions                                                                                                    |
|----------------|----------------------------------------------------------------------------------------------------|
| 3              | <sup>3.5</sup><br>MATNO, NDX, NDY, NDZ, KS, KF (For ISMAP = 3)<br>MATNO, NDX, NDY, NDZ, IDH (For ISMAP =-3)<br>$NT_{1,}$ $NT_{2,}$ $NT_{3,}$ $NT_{4}$<br>MAT <sub>1,</sub> MAT <sub>2,</sub> MAT <sub>3,</sub> MAT <sub>4</sub> |
|                | MATNO Material property number                                                                                                    |
| [ IBETYPE =    | NDXNumber of elements in $I_2 - I_1$ directionNDYNumber of elements in $I_2 - I_3$ directionNDZNumber of elements in $I_2 - I_6$ direction                                                                                      |
| n Volume Block | KS = -1Element has high explosive solid phase= 0Element has solid phase> 0Element has joint and absolute value of KS<br>represents face designation number.                                                                     |
| exahedro       | KF = 0Element has fluid phase= 1Element has no fluid phase                                                                                                    |
| ach He         | IDH Heat generation history ID number                                                                                                    |
| Data for Ea    | NT & MAT See descriptions on page 7-92                                                                                                    |
|                |                                                                                                    |

| Card<br>Group       | Input Data and Definitions                                                                                                    |
|---------------------|----------------------------------------------------------------------------------------------------|
| 3                   | 3.1<br>BLNAME                                                                                                    |
|                     | BLNAME Block name (Max = 60 characters)                                                                                                    |
|                     | 3.2                                                                                                    |
| = -3]               | ICOORD, IMODE, ILAG                                                                                                    |
| lock [IBETYPE =     | Interpolation based on<br>ICOORD = 1 Rectangular coordinate<br>= 2 Spherical coordinate<br>= 3 Cylindrical coordinate                                                    |
| Each Prism Volume B | Modify generated coordinateIMODE= 0Do not modify= 1Modify using reference node (M22)as origin for ICOORD= 1Modify coordinate based on rectangulargrid for ICOORD= 2 or 3 |
| Data for            | ILAG = 0 Serendipity interpolation<br>= 1 Lagrangian interpolation                                                                                                    |
|                     |                                                                                                    |

| Card<br>Group       | Input Data and Definitions                                                                                                    |
|---------------------|----------------------------------------------------------------------------------------------------|
| 3                   | 3.3 $I_{1}, I_{2}, I_{3}, I_{4}, I_{5}, I_{6} \\ M_{7}, M_{8}, M_{9}, M_{10}, M_{11}, M_{12}, M_{13}, M_{14}, M_{15}, M_{16}, M_{17} \\ M_{18}, M_{19}, M_{20}, M_{21} \\ M_{22}, M_{23}, M_{24}$                                                                                                    |
| ock [ IBETYPE =-3 ] | See Figure 7.22<br>$I_1 - I_6$ Corner node number of a block<br>$M_7 - M_{20}$ Side node number of a block<br>$M_{21}$ Center node number of a block                                                                                                    |
| sm Volume Blo       | For ICOORD = 2 or IMODE = 1M22Node number defining origin of spherical coordinate<br>for ICOORD = 2, or node number defining reference<br>origin to the whole volume for IMODE = 1                                                                                                    |
| ch Pri              | For ICOORD = 3                                                                                                    |
| Data for Eac        | <ul> <li>M<sub>22</sub> Node number defining reference origin of cylindrical coordinate.</li> <li>M<sub>23</sub> Node number defining cylinder axis M<sub>22</sub>-M<sub>23</sub></li> <li>M<sub>24</sub> Node number defining other local axis M<sub>22</sub>-M<sub>24</sub> which is normal to cylinder axis.</li> </ul> |
|                     |                                                                                                    |

# 7-122 PRESMAP-GP User's Manual

| Card<br>Group                                  |     | Input Data and Definitions                                                                                                    |
|------------------------------------------------|-----|----------------------------------------------------------------------------------------------------|
| Card<br>Group<br><sup>3</sup> ]<br>IBETYPE =-3 | 3.4 | Input Data and Definitions         3.4.1         NBOUND       Number of boundaries to be specified         If NBOUND       If NBOUND = 0, go to Card group 3.5         3.4.2         NBOUND cards         For SMAP-S2/S3/2D/3D         IBTYPE, ISX, ISY,ISZ, IFX, IFY,IFZ, IRX, IRY,IRZ         For SMAP-T2/T3         IBTYPE, ID, IDF, T, CF         IBTYPE = 1       Interior volume         = 2       Front         surface         = 3       Back         = 4       Left         surface         = 5       Right |
| Data for Each Prism Volum                      |     | = 5 Right surface<br>= 6 Bottom surface<br>= 7 Line $I_1 - I_2$<br>= 8 Line $I_2 - I_3$<br>= 9 Line $I_3 - I_1$<br>= 10 Line $I_4 - I_5$<br>= 11 Line $I_5 - I_6$<br>= 12 Line $I_6 - I_4$<br>= 13 Line $I_1 - I_4$<br>= 14 Line $I_2 - I_5$<br>= 15 Line $I_3 - I_6$<br>= 16 Node $I_1$<br>= 17 Node $I_2$<br>= 18 Node $I_3$<br>= 19 Node $I_4$<br>= 20 Node $I_5$<br>= 21 Node $I_6$                                                                                                    |
|                                                |     | See Figure 7.24                                                                                                    |

| Card<br>Group       | Input Data and Definitions                                                                                                    |
|---------------------|----------------------------------------------------------------------------------------------------|
| 3                   | 3.4.2<br>Skeleton X, Y, Z DOF : ISX, ISY, ISZ<br>Pore fluid X, Y, Z DOF relative to skeleton : IFX, IFY, IFZ<br>Rotational DOF about X, Y, Z axis : IRX, IRY, IRZ<br>ISX, ISY, ISZ, IFX, IFY, IFZ, IRX, IRY, IRZ<br>= 0 Free to move in specified direction |
| ГҮРЕ =-3            | = 1 Fixed in specified direction<br>Default boundary conditions<br>ISX=ISY=ISZ=0, IFX=IFY=IFZ=1, IRX=IRY=IRZ=1                                                                                                    |
| Volume Block [ IBE1 | For SMAP-T2/T3ID= 0Heat flow is specified= 1Temperature is specifiedIDFTime function identification numberTInitial temperatureCFTime function coefficient                                                                                                   |
| ach Prism           | <sup>3.5</sup><br>MATNO, NDXY, NDZ, KS, KF (For ISMAP = 3)<br>MATNO, NDXY, NDZ, IDH (For ISMAP =-3)                                                                                                    |
| Data for E          | MATNO Material property number<br>NDXY Number of elements along triangular edge<br>For wedge volume block, use negative NDXY<br>Refer to Example problem 11<br>NDZ Number of elements in z-direction                                                        |
|                     | KS = -1Element has high explosive solid phase= 0Element has solid phase> 0Element has joint and absolute value of KS<br>represents face designation number.                                                                                                 |
|                     | KF = 0Element has fluid phase= 1Element has no fluid phase                                                                                                    |
|                     | IDH Heat generation history ID number                                                                                                    |

#### Note: Mesh Control Data on File DV-GP.DAT

DV-GP.DAT in the directory C:\SMAP\CT\CTDATA.

To control mesh generation, users can change the values in file

1. Variables Controlling Coinsident Nodes RLIMIT When the distance between two adjacent nodes is less than RLIMIT, those two nodes are assumed to be coinsident. 2. Variables Contolling Spherical Coordinate SDCLOSE, SDTOL, SDZERO When the angle of block corner node reaches SDCLOSE (degree), program will set 360 degrees. The tolerance angle is SDTOL (degree). When the angle of block corner node is greater than (360-SDZERO), program will set zero degree. 3. Variables Contolling Cylindrical Coordinate CDCLOSE, CDTOL, CDZERO When the angle of block corner node reaches CDCLOSE (degree), program will set 360 degrees. The tolerance angle is CDTOL (degree). When the angle of block corner node is greater than (360-CDZERO), program will set zero degree. 4. For spherical block having the angle of longitude greater than  $\Pi$ and for the cylindrical block occupying more than two quadrants, the block node numbers referring to the origin should be prefixed

#### 5. Current Default Values

by negative sign.

RLIMIT = 0.001 SDCLOSE = 359.1 SDTOL = 0.001 SDZERO = 0.001 CDCLOSE = 359.1 CDTOL = 0.001 CDZERO = 0.001

## **Note:** Boundary Conditions

Boundary conditions at nodes are generated based on following rules: 1. Default conditions are applied first based on block type 2. Default conditions can be overrided by specifying IBTYPE = 13. Higher IBTYPE overrides lower IBTYPE in a given block 4. Each block number defined later governs conditions along the block interface

## 7-126 PRESMAP-GP User's Manual

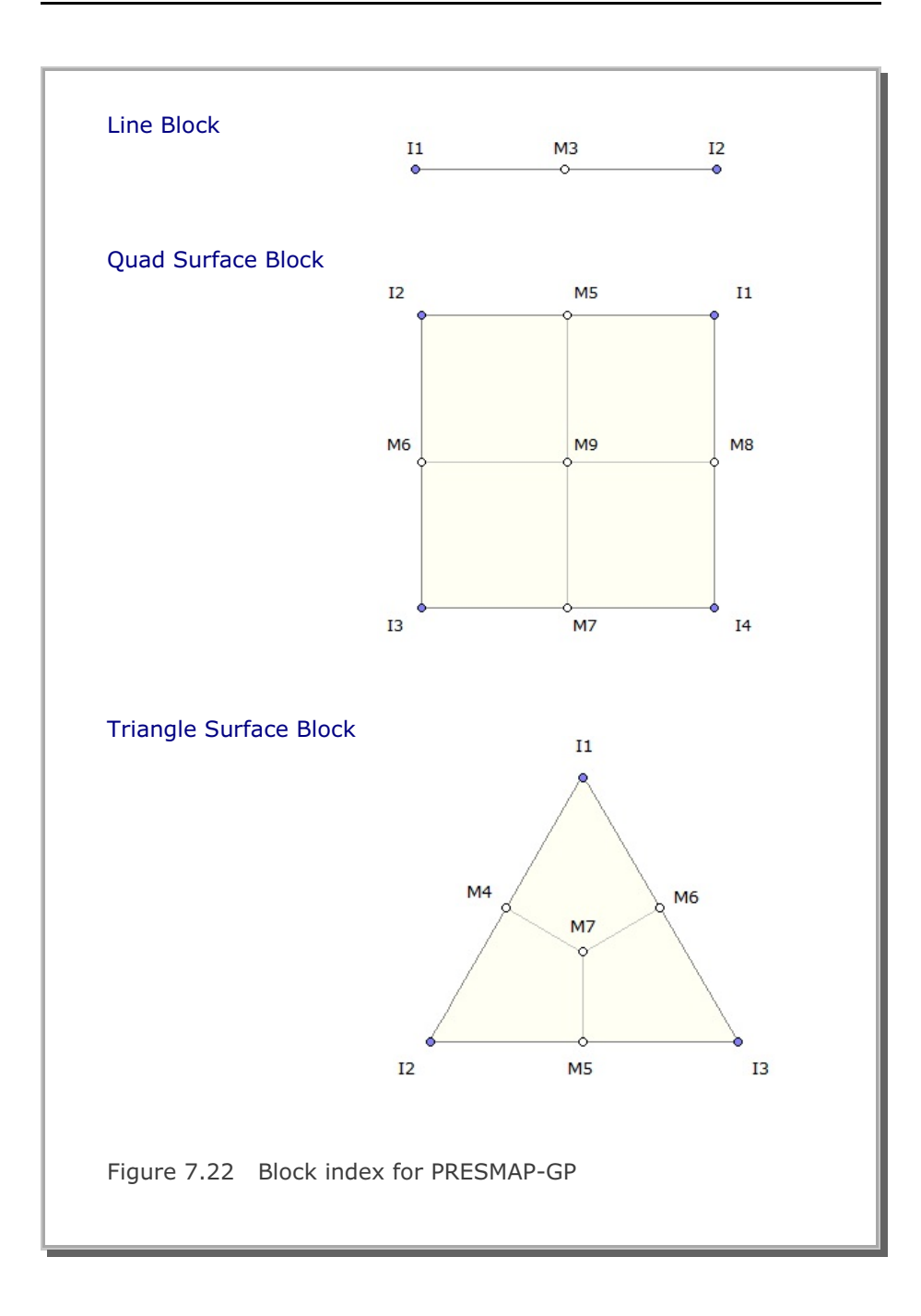

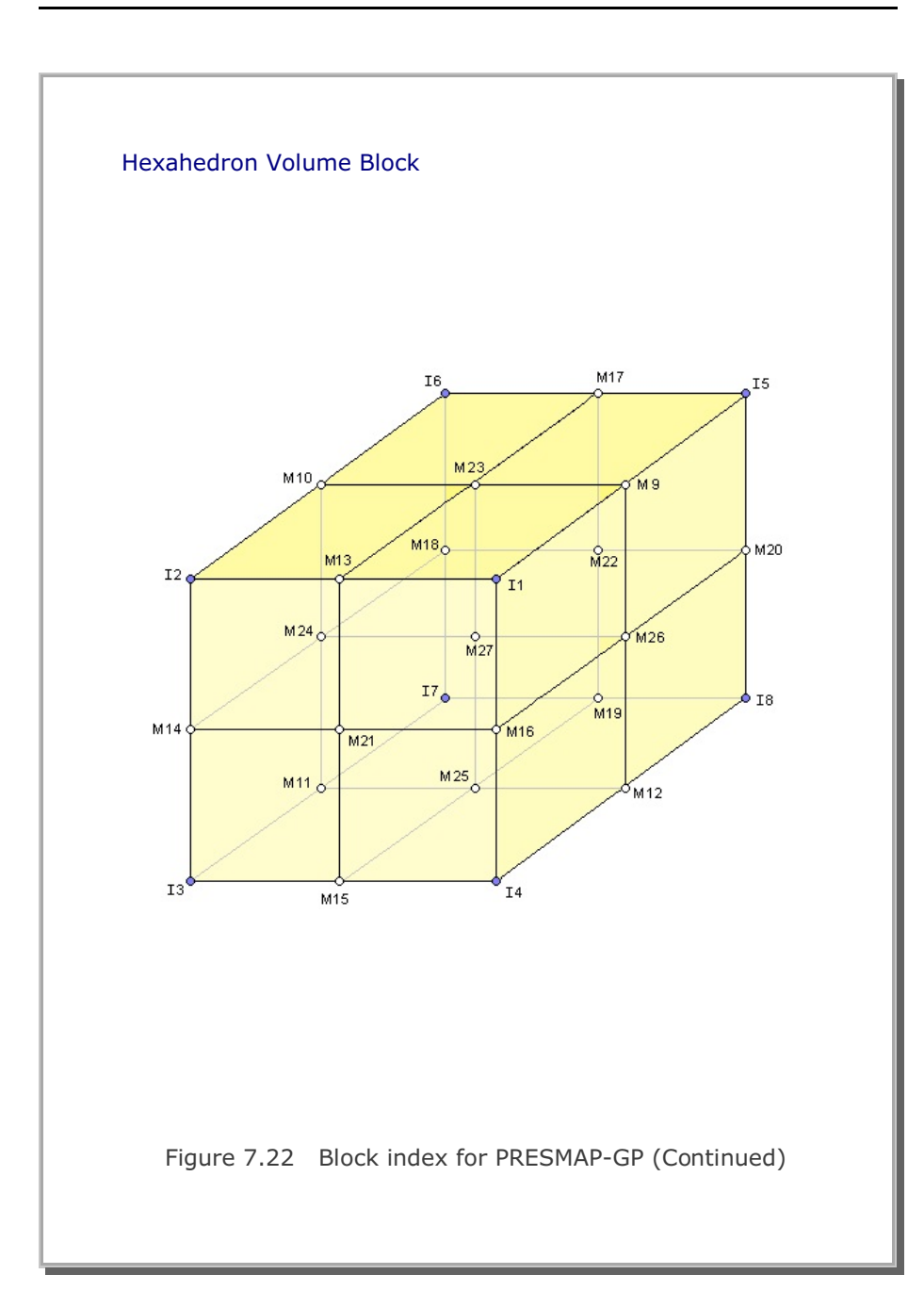

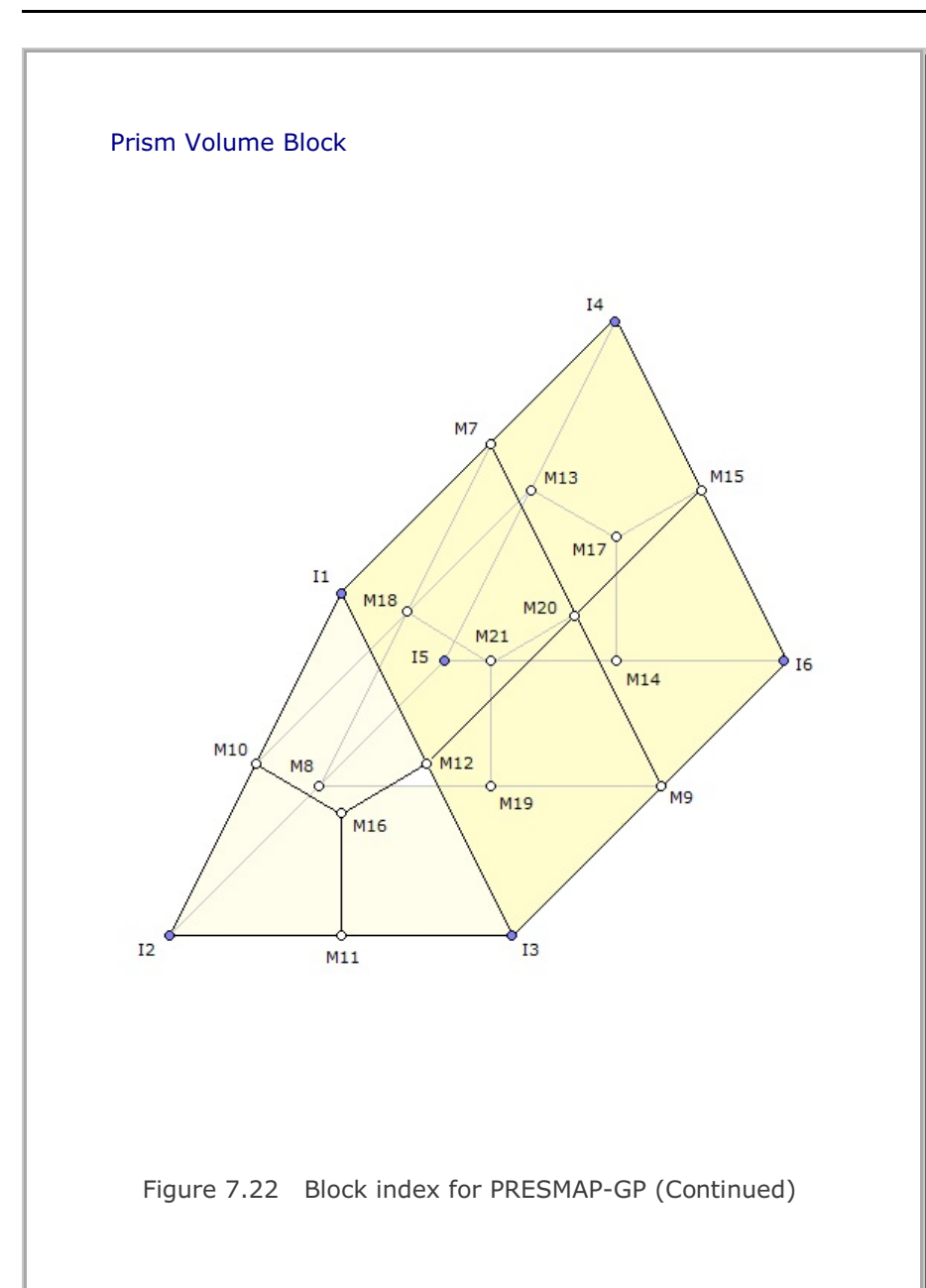

#### 7-128 PRESMAP-GP User's Manual

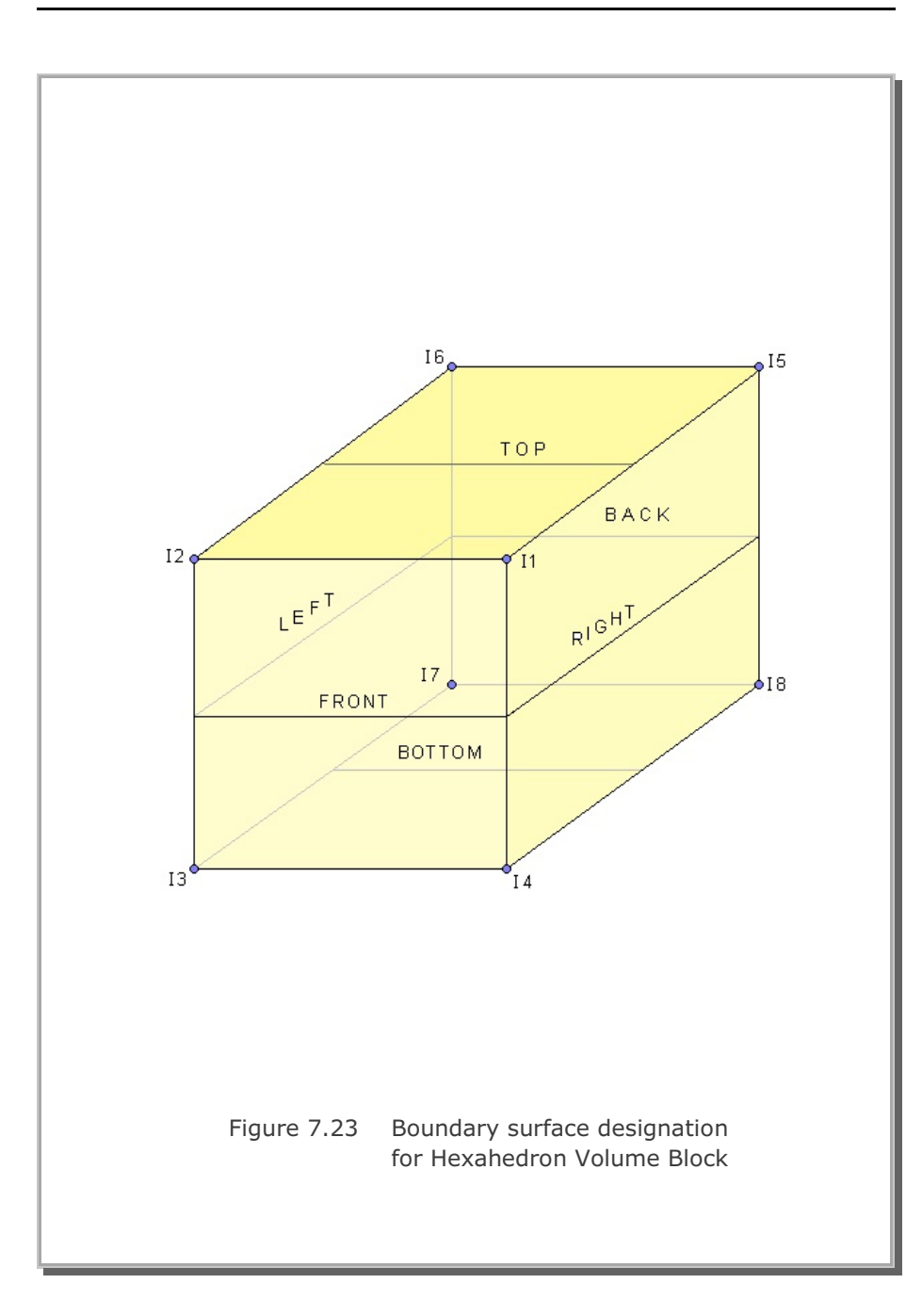

## 7-130 PRESMAP-GP User's Manual

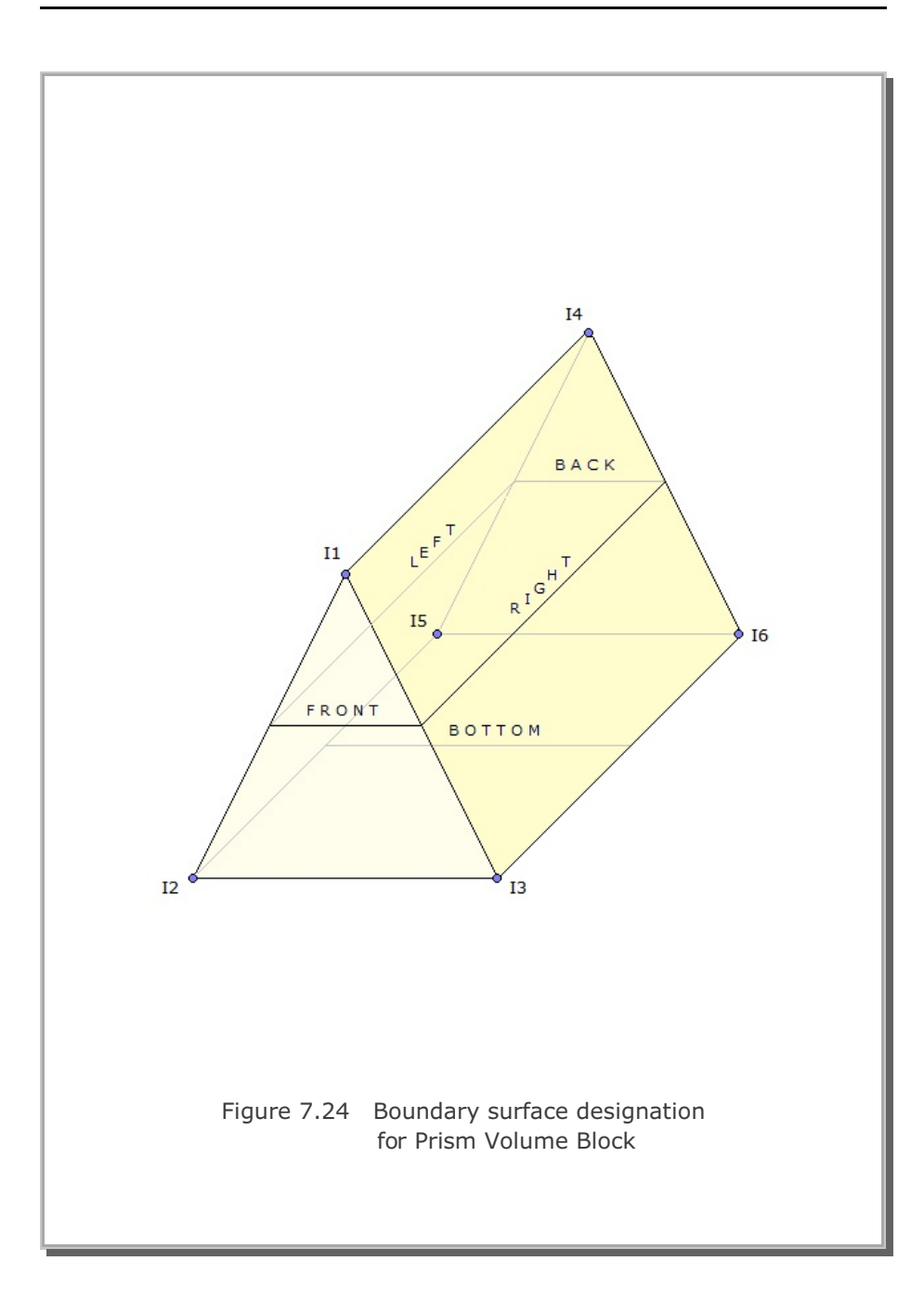

JOINT-2D

User's Manual

| Card<br>Group | Input Data and Definitions                                                                                                    |
|---------------|----------------------------------------------------------------------------------------------------|
| 1             | <sup>1.1</sup><br>TITLE<br>TITLE Any title of up to 80 characters                                                                                                   |
|               | <sup>1.2</sup><br>AllJoint, ThicAJ                                                                                                    |
|               | AllJoint = 0 Generates Joint Elements along the All<br>Interfaces between Continuum Elements.<br>Cards 2, 3, and 4 are not used.                                    |
| ormation      | <ul> <li>= 1 Generates Joint Elements for the Material<br/>Numbers of Continuum Elements as<br/>specified in Cards 2 and 3.<br/>Card 4 is not used.</li> </ul>      |
| General Info  | <ul> <li>2 Generates Joint Elements for the Element<br/>Surface Numbers of Continuum Elements as<br/>specified in Card 4.<br/>Cards 2 and 3 are ignored.</li> </ul> |
|               | ThicAJ Thickness used for AllJoint = 0.                                                                                                    |
|               | To Run JOINT-2D                                                                                                    |
|               | Method 1                                                                                                    |
|               | SMAP-2D > Run > Mesh Generator > PreSmap > Joint<br>Specify input and output file names shown on the screen.                                                        |
|               | Method 2                                                                                                    |
|               | 1. Select SMAP-2D > Setup > PLOT 3D<br>Specify Joint Thickness View Factor which is greater than 0.0<br>Example: Joint Thickness View Factor = 1.0                  |
|               | 2. Select SMAP-2D > Mesh > F.E. Mesh > Open<br>This wil open Mesh File of Continuum Elements.                                                                       |
|               | Input file Joint.inp should exist in the Working Directory.<br>Output File JointedMesh.Mes is shown in Working Directory.                                           |

| Card<br>Group |                | Input Data and Definitions                                                                                                    |
|---------------|----------------|----------------------------------------------------------------------------------------------------|
|               |                | <sup>2.1</sup><br>NumIJ, ThicIJ                                                                                                    |
|               |                | NumIJ Number of continuum materials for<br>Internal Joint. If NumIJ = 0, go to Card 3                                                                                   |
|               | ration         | ThicIJ Thickness of Internal Joints                                                                                                    |
| E             | nal Joint Gene | <sup>2.2</sup><br>MatIJ <sub>1</sub> InnerBeam <sub>1</sub> OuterBeam <sub>1</sub><br>NumIJ MatIJ <sub>2</sub> InnerBeam <sub>2</sub> OuterBeam <sub>2</sub><br>Cards L |
| neratio       | Inter          | MatIJ Material property number of continuum element for Internal Joints (See Fig. 1)                                                                                    |
| int Gei       |                | InnerBeam = 0 Do not include<br>= 1 Include Inner Beam element                                                                                                    |
| ary Jo        |                | OuterBeam = 0 Do not include<br>= 1 Include Outer Beam element                                                                                                    |
| Bound         |                | <sup>3.1</sup><br>NumBJ, ThicBJ, InterfaceJoint                                                                                                    |
| rnal /        |                | NumBJ Number of continuum materials for<br>Boundary Joint. If NumBJ = 0, go to Card 4                                                                                   |
| 1: Inte       | ation          | ThicBJ Thickness of Boundary Joints. If negative, inside continuum elem. contacts joint face                                                                            |
| loint =       | t Genera       | InterfaceJoint = 0 Do not include<br>= 1 Include Interface Joint Element                                                                                                |
| UIA           | undary Joint   | 3.2<br>MatBJ <sub>1</sub> InnerBeam <sub>1</sub> OuterBeam <sub>1</sub><br>NumBJ<br>Cards<br>MatBJ <sub>2</sub> InnerBeam <sub>2</sub> OuterBeam <sub>2</sub>           |
|               | Bo             | MatBJ Material property number of continuum element for Boundary Joints (See Fig. 1)                                                                                    |
|               |                | InnerBeam = 0 Do not include<br>= 1 Include Inner Beam element                                                                                                    |
|               |                | OuterBeam = 0 Do not include<br>= 1 Include Outer Beam element                                                                                                    |

| Card<br>Group        |                                            | Input Data and Definitions                                                                                                    |
|----------------------|--------------------------------------------|----------------------------------------------------------------------------------------------------|
| 4                    | 4.1<br>Num                                 | SJG                                                                                                    |
|                      | Num                                        | nSJG Number of Groups for Surface Joints<br>If NumSJG = 0, end of data                                                                                                    |
| ace Joint Generation | <sup>4.2</sup><br>Num<br>Card<br>Nu<br>Thi | $\begin{array}{c c} & \text{NumSJ}_1 & \text{ThicSJ}_1 \\ \text{SJG} & \begin{bmatrix} & \text{NumSJ}_2 & \text{ThicSJ}_2 \\ & \text{NumSJ}_2 & \text{ThicSJ}_2 \\ \text{s} & \begin{bmatrix} & - & - \\ & - & - \\ & - & - \\ \end{bmatrix} \\ \textbf{mSJ}_i & \text{Number of element surfaces in Group i} \\ \begin{array}{c} \text{cSJ}_i & \text{Thickness of Surface Joint in Group i} \\ \end{array}$                                                                         |
| AllJoint = 2 : Surf  | For Each Surface Joint Group               | <ul> <li><sup>4.3</sup></li> <li>NumSJ<sub>1</sub> [ ElementNo<sub>1</sub> SurfaceNo<sub>1</sub><br/>ElementNo<sub>2</sub> SurfaceNo<sub>2</sub></li> <li>-</li> <li>ElementNo Continuum Element No</li> <li>SurfaceNo Continuum Element Surface No<br/>where Surface Joint is generated</li> <li>Note: To take new node number for corner<br/>contact element, set SurfaceNo = 0</li> <li>Refer to page 4-67 of SMAP-2D User's Manual<br/>for Element Surface designation</li> </ul> |

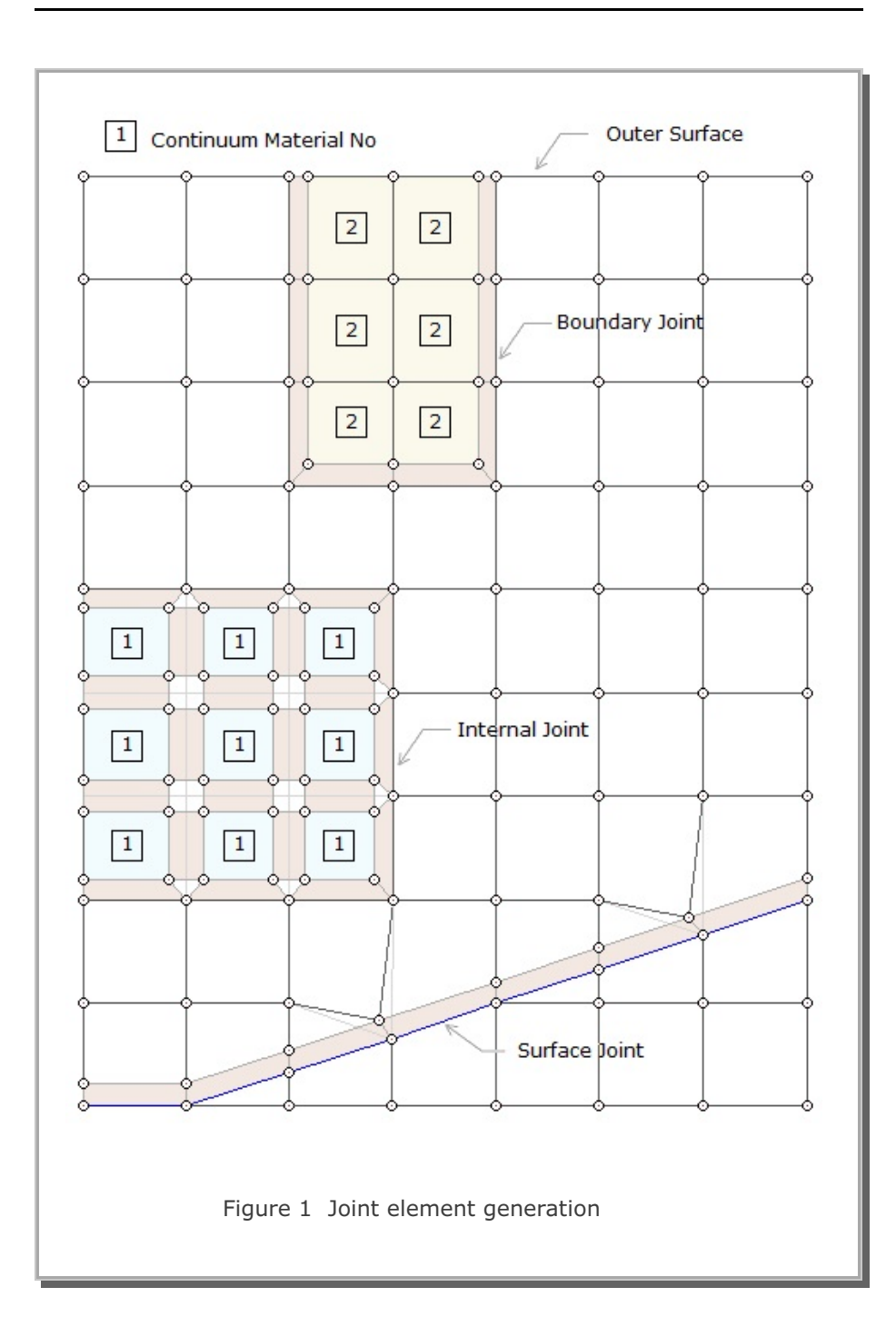

JOINT-3D

User's Manual

| Card<br>Group | Input Data and Definitions                                                                                                    |
|---------------|----------------------------------------------------------------------------------------------------|
| 1             | <sup>1.1</sup><br>TITLE<br>TITLE Any title of up to 80 characters                                                                                                   |
|               | 1.2<br>AllJoint, ThicAJ                                                                                                    |
|               | AllJoint = 0 Generates Joint Elements along the All<br>Interfaces between Continuum Elements.<br>Cards 2, 3, and 4 are not used.                                    |
| rmation       | <ul> <li>= 1 Generates Joint Elements for the Material<br/>Numbers of Continuum Elements as<br/>specified in Cards 2 and 3.<br/>Card 4 is not used.</li> </ul>      |
| General Info  | <ul> <li>2 Generates Joint Elements for the Element<br/>Surface Numbers of Continuum Elements as<br/>specified in Card 4.<br/>Cards 2 and 3 are ignored.</li> </ul> |
|               | ThicAJ Thickness used for AllJoint = 0.                                                                                                    |
|               | To Run JOINT-3D                                                                                                    |
|               | Method 1                                                                                                    |
|               | SMAP-3D > Run > Mesh Generator > PreSmap > Joint<br>Specify input and output file names shown on the screen.                                                        |
|               | Method 2                                                                                                    |
|               | 1. Select SMAP-3D > Setup > PLOT 3D<br>Specify Joint Thickness View Factor which is greater than 0.0<br>Example: Joint Thickness View Factor = 1.0                  |
|               | 2. Select SMAP-3D > Mesh > F.E. Mesh > Open<br>This wil open Mesh File of Continuum Elements.                                                                       |
|               | Input file Joint.inp should exist in the Working Directory.<br>Output File JointedMesh.Mes is shown in Working Directory.                                           |

| Card<br>Group |                 | Input Data and Definitions                                                                                                    |
|---------------|-----------------|----------------------------------------------------------------------------------------------------|
|               |                 | <sup>2.1</sup><br>NumIJ, ThicIJ                                                                                                    |
|               | c               | NumIJ Number of continuum materials for<br>Internal Joint. If NumIJ = 0, go to Card 3                                                                                |
|               | neratio         | ThicIJ Thickness of Internal Joints                                                                                                    |
| ion           | ernal Joint Ger | 2.2<br>MatIJ <sub>1</sub> InnerShell <sub>1</sub> OuterShell <sub>1</sub><br>NumIJ MatIJ <sub>2</sub> InnerShell <sub>2</sub> OuterShell <sub>2</sub><br>Cards L     |
| enerat        | Int             | MatIJ Material property number of continuum element for Internal Joints (See Fig. 1)                                                                                 |
| loint G       |                 | InnerShell = 0 Do not include<br>= 1 Include Inner Shell element                                                                                                    |
| l uary        |                 | OuterShell = 0 Do not include<br>= 1 Include Outer Shell element                                                                                                    |
| / Bour        |                 | <sup>3.1</sup><br>NumBJ, ThicBJ, InterfaceJoint                                                                                                    |
| iternal       |                 | NumBJ Number of continuum materials for<br>Boundary Joint. If NumBJ = 0, go to Card 4                                                                                |
| = 1: In       | ration          | ThicBJ Thickness of Boundary Joints. If negative, inside continuum elem. contacts joint face.                                                                        |
| AlJoint       | it Gene         | InterfaceJoint = 0 Do not include<br>= 1 Include Interface Joint Element                                                                                             |
| P             | undary Join     | <sup>3.2</sup><br>NumBJ MatBJ <sub>1</sub> InnerShell <sub>1</sub> OuterShell <sub>1</sub><br>MatBJ <sub>2</sub> InnerShell <sub>2</sub> OuterShell <sub>2</sub><br> |
|               | Bo              | MatBJ Material property number of continuum element for Boundary Joints (See Fig. 1)                                                                                 |
|               |                 | InnerShell = 0 Do not include<br>= 1 Include Inner Shell element                                                                                                    |
|               |                 | OuterShell = 0 Do not include<br>= 1 Include Outer Shell element                                                                                                    |

JOINT-3D User's Manual 7-141

| Card<br>Group                           |                                 | Input Data and Definitions                                                                                                    |
|-----------------------------------------|---------------------------------|----------------------------------------------------------------------------------------------------|
| 4                                       | <sup>4.1</sup><br>Num<br>Num    | SJG<br>nSJG Number of Groups for Surface Joints<br>If NumSJG = 0, end of data                                                                                                    |
| AllJoint = 2 : Surface Joint Generation | 4.2<br>Num<br>Card<br>Nu<br>Thi | <ul> <li>NumSJ<sub>1</sub> ThicSJ<sub>1</sub><br/>NumSJ<sub>2</sub> ThicSJ<sub>2</sub></li> <li></li> <li>mSJ, Number of element surfaces in Group i</li> <li>cSJ<sub>1</sub> Thickness of Surface Joint in Group i</li> <li>4.3</li> <li>NumSJ<sub>1</sub> ElementNo<sub>1</sub> SurfaceNo<sub>1</sub><br/>ElementNo<sub>2</sub> SurfaceNo<sub>2</sub></li> <li></li> <li>ElementNo Continuum Element No<br/>SurfaceNo Continuum Element Surface No<br/>where Surface Joint is generated</li> <li>Note: To take new node number for corner<br/>contact element, set SurfaceNo = 0<br/>Refer to page 4-68 of SMAP-3D User's Manual<br/>for Element Surface designation</li> </ul> |
|                                         | For Ea                          |                                                                                                    |

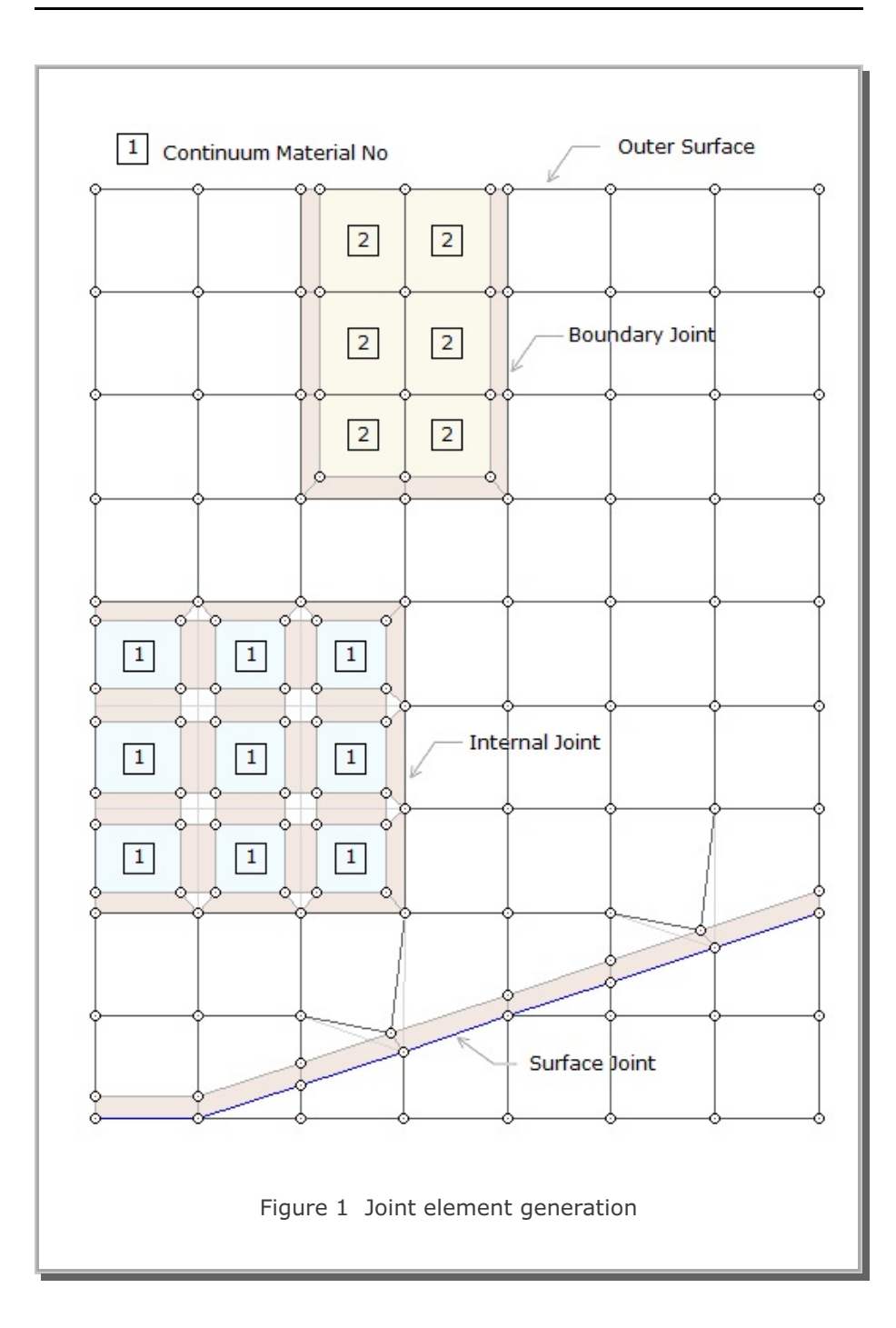

# **INTERSECTION** User's Manual

# Introduction

INTERSECTION programs are mainly used to compute the locations of the 3D surfaces crossing each other. These surfaces consist of Shell Elements with different materials. The computed coordinates of intersections can be used for the construction of complicated threedimensional meshes.

There are two INTERSECTION programs provided in this manual; SHELL ELEMENT and TWO TUNNELS.

#### 7.12.1 SHELL ELEMENT

SHELL ELEMENT intersection is the basic program which can be applied to find the line of intersection of three-dimensional surfaces.

First, you need to prepare a SMAP-3D mesh file composed of Shell Elements with different material numbers.

SHELL ELEMENT intersection can be accessed by selecting menu Run  $\rightarrow$  Mesh Generator  $\rightarrow$  PreSmap  $\rightarrow$  Intersection  $\rightarrow$  Shell Element

or

Setup  $\rightarrow$  PLOT 3D  $\rightarrow$  Compute Intersection  $\rightarrow$  Yes and then open mesh file Plot  $\rightarrow$  Mesh  $\rightarrow$  F. E. Mesh  $\rightarrow$  Open

Note that computed coordinates of intersections are represented by Truss Elements.

#### 7.12.2 TWO TUNNELS

TWO TUNNELS intersection is the special program where the second crossing tunnel cuts through the first main tunnel at some angle.

First, you need to prepare two SMAP-2D mesh files representing for cross sections of the first main and the second crossing tunnels. These cross sections are modeled by two-dimensional Beam Elements with different beam section numbers.

TWO TUNNELS intersection can be accessed by selecting menu Run  $\rightarrow$  Mesh Generator  $\rightarrow$  PreSmap  $\rightarrow$  Intersection  $\rightarrow$  Two Tunnels

|                                            |                                                   | [      |
|--------------------------------------------|---------------------------------------------------|--------|
|                                            |                                                   | Browse |
| Input Mesh File Name for the               | e Second Crossing Tunnel                          |        |
|                                            |                                                   | Browse |
|                                            |                                                   |        |
| Output Mesh File Name                      |                                                   |        |
| Output Mesh File Name                      |                                                   |        |
| Output Mesh File Name<br>- Crossing Tunnel | Include Control Volume     Include Control Volume | Cancel |

Browse the input files for Main and Crossing tunnels. Select the Vertical Shaft or Horizontal Tunnel at some angles.

Main and Crossing tunnels are extended to three dimensional Shell elements using the default GEN-3D input file; ZI-A.dat and ZI-B.dat, respectively, in the sub directory Temp.

Note that output file Intersection.Mes contains Shell Elements representing both main and crossing tunnels.

For best appearance of generated meshes, you need to copy C:\SMAP\CT\CTDATA\DV-ADRGN.dat into Working Directory and then modify control parameters in Intersection for PLOT-3D.

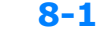

# ADDRGN User's Manual

# 8.1 Introduction

ADDRGN is the pre-processing program which has the following two basic functions:

- Combine two different meshes
- Modify existing meshes

A problem geometry can be composed of a number of regions. Parts of the problem geometry can be generated using the PRESMAP programs described in Section 7. Then ADDRGN is used to combine two different regions (Region A and Region B). When Region B is added to Region A to make Combined Region, following restrictions are applied:

- Element numbers for Region A and Region B should be continuous
- Only those node numbers for Region B are modified to be consistent with the Region A, but element numbers for both regions do not change.

Though the program ADDRGN combines only two regions at a time, users can apply ADDRGN many times to assemble all the different regions.

#### 8-2 ADDRGN User's Manual

ADDRGN can also be used to modify the existing meshes:

- Change coordinates
- Change boundary codes
- Cut elements
- Change material numbers

ADDRGN-2D deals with two dimensional meshes and ADDRGN-3D deals with three dimensional meshes.

ADDRGN-2D has an additional powerful feature which is very useful to generate meshes for complicated underground structures. This special feature modifies the existing meshes such that new structures can be easily added by simply specifying the geometries and material properties of structures. It can even generate a base mesh and then add new structures (IMOD=2).

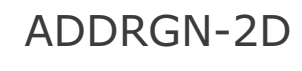

User's Manual

ADDRGN-2D User's Manual 8-5

| Card<br>Group                                     | Input Data and Definitions                                                                                                    |  |  |
|---------------------------------------------------|----------------------------------------------------------------------------------------------------|--|--|
| 1<br>Mode Type                                    | <ul> <li>IMOD, JK</li> <li>IMOD = 0 Add Region B to Region A         <ul> <li>= 1 Modify existing mesh</li> <li>= 2 Generate base mesh and then modify. Generated base mesh is saved as BMESH.Dat</li> <li>=-1 Same as IMOD = 0 except it uses DOF of Region B mesh along the interface</li> </ul> </li> <li>JK 1 (T2), 2 (S2), 3 (2D), 9 (W2)</li> </ul>                                                                                                    |  |  |
| Adding Region B to Region A (IMOD = 0) $^{\circ}$ | <ul> <li><sup>2.1</sup></li> <li>FILEA</li> <li>FILEB</li> <li>FILEC</li> <li>FILEA Input file name containing Region A mesh</li> <li>FILEB Input file name containing Region B mesh</li> <li>FILEC Output file name to store Combined Region mesh</li> <li>When combining Region B mesh to Region A mesh,</li> <li>only Region B node numbers are changed. Element numbers</li> <li>for Region A and Region B should be continuous, otherwise</li> <li>element numbers are automatically reordered by program.</li> </ul> |  |  |
|                                                   | <sup>2.2</sup><br>INTERFACE<br>INTERFACE = 0 Interface is found automatically<br>= 1 Interface is specified by user                                                                                                    |  |  |
|                                                   | 2.3<br>Required only for INTERFACE = 1<br>NODE<br>NODA <sub>1</sub> , NODA <sub>2</sub> ,, NODA <sub>NODE</sub><br>NODB <sub>1</sub> , NODB <sub>2</sub> ,, NODB <sub>NODE</sub>                                                                                                    |  |  |
|                                                   | NODENumber of interface nodes.NODA,Interface node numbers in Region ANODB,Interface node numbers in Region B                                                                                                    |  |  |
|                                                   | Note: NODB <sub>i</sub> should be the same location as NODA <sub>i</sub>                                                                                                    |  |  |

| Card<br>Group                        | Input Data and Definitions                                                                                                    |  |  |
|--------------------------------------|----------------------------------------------------------------------------------------------------|--|--|
| ۳۰ Modifying Existing Mesh (IMOD =1) | 3.1<br>FILEA<br>FILEM                                                                                                    |  |  |
|                                      | FILEA Input file name containing existing mesh<br>FILEM Output file name to store modified mesh                                                                                                    |  |  |
|                                      | <sup>3.2</sup><br>NSNEL, NSNODE, NBNEL, NTNEL                                                                                                    |  |  |
|                                      | NSNELNew starting continuum element numberNSNODENew starting node numberNBNELNew starting beam element numberNTNELNew starting truss element numberNote:NBNEL & NTNEL are used for IEDIT = 0, 1, 6                                                   |  |  |
|                                      | <sup>3.3</sup><br>IEDIT, MC <sub>1</sub> , MC <sub>2</sub> , MC <sub>3</sub> , MB, MT                                                                                                    |  |  |
|                                      | <ul> <li>IEDIT = 0 Change coordinates</li> <li>= 1 Change boundary codes</li> <li>= 2 Cut elements</li> <li>= 3 Change material numbers</li> <li>= 4 Build user-defined curves and material zones</li> <li>= 6 Change element index order</li> </ul> |  |  |
|                                      | <ul><li>MC Continuum material number to be kept</li><li>MB Beam material number to be kept</li><li>MT Truss material number to be kept</li></ul>                                                                                                    |  |  |
|                                      | Note: MC, MB, and MT are applicable<br>only for IEDIT = 2 and 3                                                                                                    |  |  |
|                                      |                                                                                                    |  |  |

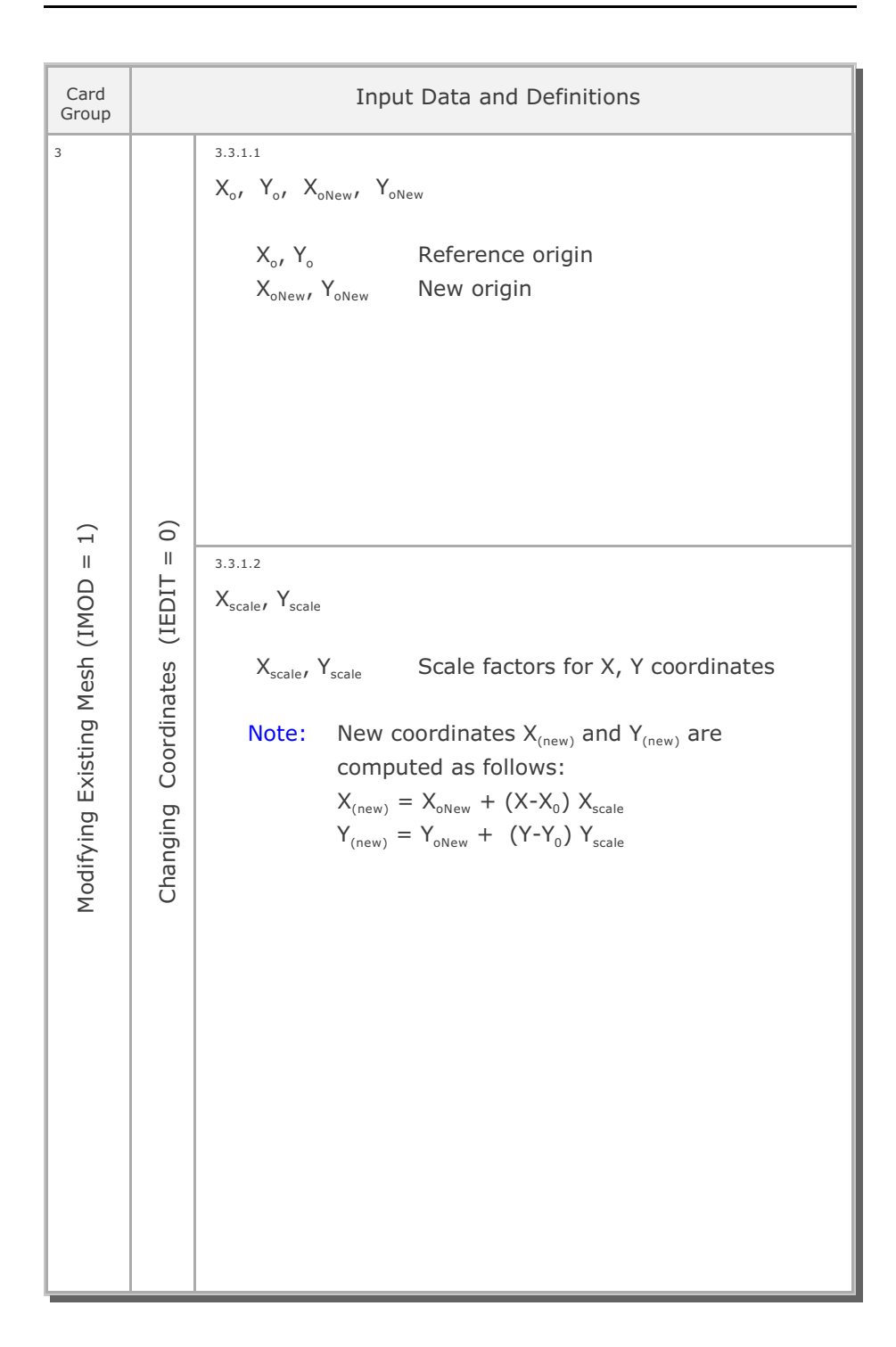

#### 8-8 ADDRGN-2D User's Manual

| Card<br>Group                      | Input Data and Definitions          |                                                                                                    |  |
|------------------------------------|-------------------------------------|----------------------------------------------------------------------------------------------------|--|
| wodifying Existing Mesh (IMOD = 1) | Changing Boundary Codes (IEDIT = 1) | 3.3.2.1<br>IRANGE<br>IRANGE = 0 Range specified by coordinates<br>= 1 Range specified by node numbers<br>= 2 Range specified by line strip<br>= 3 Range specified by material numbers                                                                                                    |  |
|                                    |                                     | 3.3.2.2.1<br><b>Required only for IRANGE = 0</b><br>$X_{start}$ , $Y_{start}$ , $X_{end}$ , $Y_{end}$<br>$X_{start}$ , $Y_{start}$ , Coordinates for lower left boundary<br>$X_{end}$ , $Y_{end}$ , Coordiantes for upper right boundary                                                                        |  |
|                                    |                                     | 3.3.2.2.2 Required only for IRANGE = 1, 2, 3 NODE NOD <sub>1</sub> , NOD <sub>2</sub> ,, NOD <sub>NODE</sub> NODE Number of nodes/materials to be specified NOD <sub>i</sub> Node/Material number (Note 1 in page 8-7) Line strip is defined counterclockwise. For IRANGE = 3, Nodes refer to Material numbers. |  |
|                                    |                                     | <sup>3.3.2.3</sup><br>INSIDE (Not applicable for IRANGE= 3)<br>INSIDE = 0 Apply inside of range<br>= 1 Apply outside of range                                                                                                    |  |
|                                    |                                     | <sup>3.3.2.4</sup><br>ISX, ISY, IFX, IFY, IRZ (SMAP-2D)<br>IDX, IDY, IDT (SMAP-S2)<br>ID, IDF (SMAP-T2)                                                                                                    |  |
|                                    |                                     | ISX, ISYX and Y DOF for skeleton motionIFX, IFYX and Y DOF for relative motionIRZZ DOF for beam rotation                                                                                                    |  |
|                                    |                                     | IDX, IDY X and Y DOF for skeleton motion<br>IDT Z DOF for beam rotation                                                                                                    |  |
|                                    |                                     | IDHeat flow (0), Temperature (1) specifiedIDFTime history identification number                                                                                                    |  |

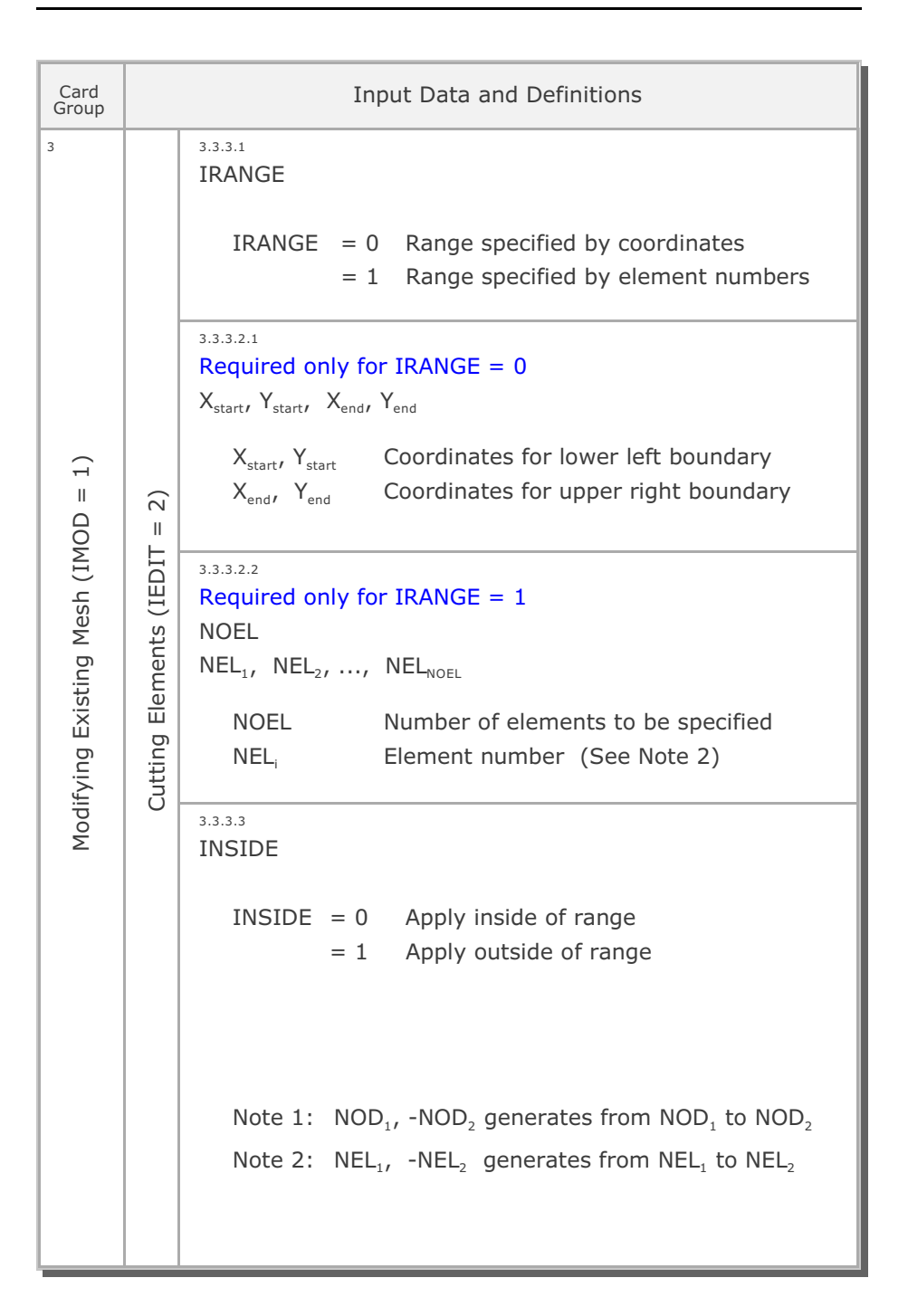

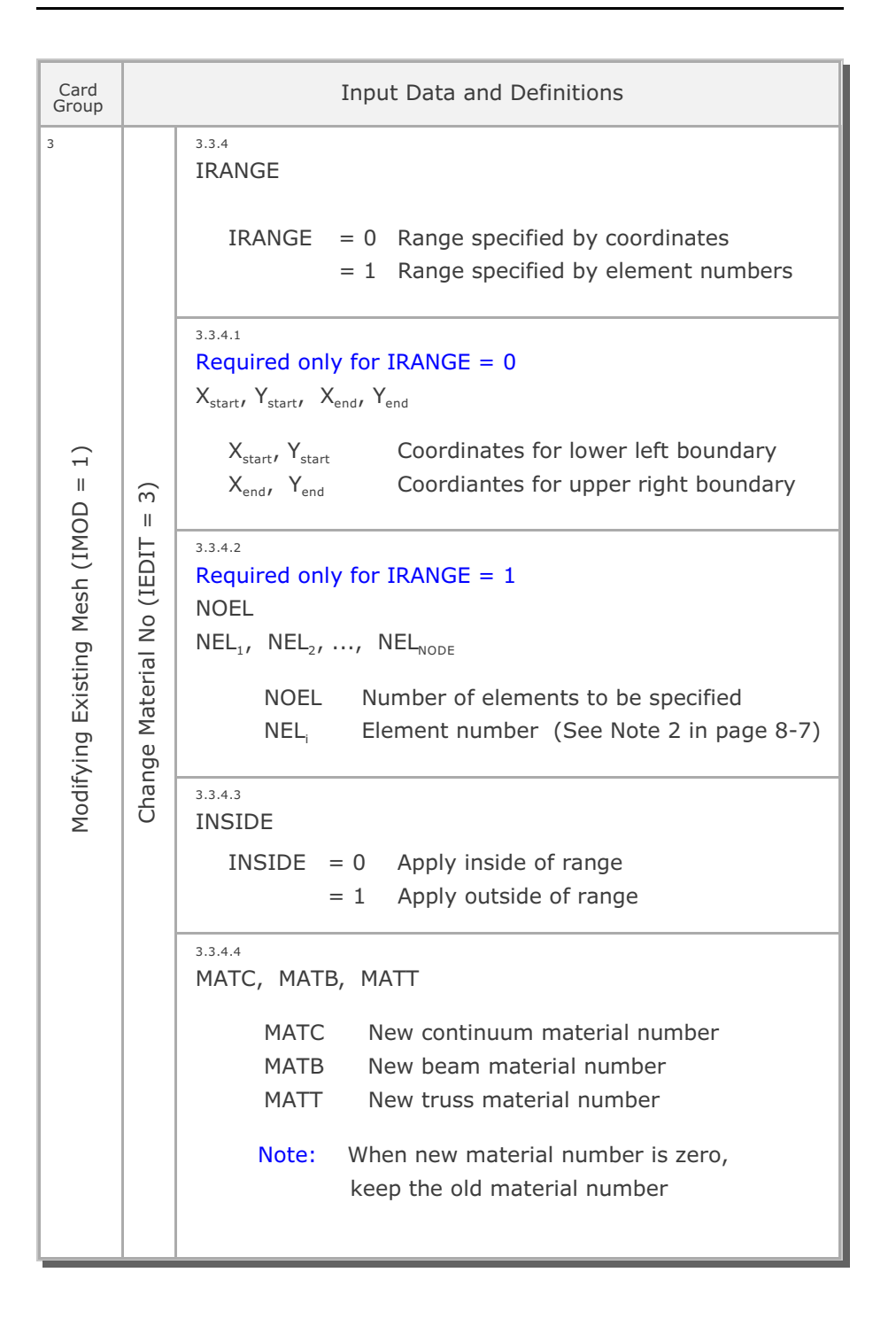
| Card<br>Group                  |                             | Input Data and Definitions                                                                                                    |           |
|--------------------------------|-----------------------------|----------------------------------------------------------------------------------------------------|-----------|
| 3                              | EDIT = 4)                   | 3.3.5.1<br>NODE<br>NOD <sub>1</sub> , NOD <sub>2</sub> ,, NOD <sub>NODE</sub><br>NODE Number of nodes which are not movable<br>NOD <sub>1</sub> Node number |           |
|                                |                             | NOEL<br>NEL <sub>1</sub> , NEL <sub>2</sub> ,, NEL <sub>NOEL</sub>                                                                                          |           |
| fying Existing Mesh (IMOD = 1) | rial Zones (                | NOEL Number of elements whose nodal<br>coordinates are not movable<br>NEL, Element number                                                                   |           |
|                                | er-Defined Curves and Mater | 3.3.5.3<br>IBOUND                                                                                                    |           |
|                                |                             | IBOUND = 0 Do not apply<br>= 1 Nodal coordinates outside of rectangle<br>are not movable                                                                    |           |
| Modif                          |                             | er-Define                                                                                                    | er-Define |
|                                | uild Use                    | $X_{LEFTt}$ , $X_{RIGHT}$ , $Y_{BOTTOM}$ , $Y_{TOP}$ Coordinates of rectangle                                                                               |           |
|                                | В                           | 3.3.5.4<br>NGROUP, IGTITL<br>X <sub>REF</sub> , Y <sub>REF</sub>                                                                                            |           |
|                                |                             | NGROUPNumber of curve groups.XREF, YREFCoordinates of reference point                                                                                       |           |
|                                |                             | IGTITL = 0 Do not specify<br>= 1 Specify group title                                                                                                    |           |

| Card<br>Group                      | Input Data and Definitions                                                       |                                                                                                    |  |  |
|------------------------------------|----------------------------------------------------------------------------------|----------------------------------------------------------------------------------------------------|--|--|
| Modifying Existing Mesh (IMOD = 1) | Build User-Defined Curves and Material Zones (IEDIT = 4)<br>For Each Curve Group | <ul> <li>3.3.5.4.1</li> <li>GTITL (For IGTITL= 1)<br/>MTYPE, IGPOST, OVERLAY, GCOLOR,<br/>GLTYPE, GLTHIC, GHIDE</li> <li>GTITL Group title</li> <li>MTYPE <ul> <li>1 Generate lines &amp; remove within closed loop</li> <li>-1 Remove elements outside closed loop</li> </ul> </li> <li>2 Generate lines <ul> <li>-2 Generate slip lines with joint elements</li> <li>3 Assign new material number<br/>within the closed loop</li> </ul> </li> <li>3 Assign new material number within<br/>the closed loop and generate slip lines<br/>with joint elements along the loop.</li> <li>MTYPE = 4 and -4 are the same as MTYPE=3 and -3,<br/>respectively, except that old material zone is not<br/>removed for MTYPE = 4 and -4.<br/>To make the group null, use MTYPE = 0.</li> <li>IGPOST Generate Post file for element activity (1)<br/>OVERLAY Overlaid over existing group mesh (1)<br/>GCOLOR Group color index number</li> <li>GLTYPE Group line type index number</li> <li>GLTYPE Group line thickness index number</li> <li>GHIDE Group hide (1)</li> </ul> |  |  |

| Card<br>Group                      |                                                          | Input Data and Definitions |                                                                                                    |  |  |  |  |
|------------------------------------|----------------------------------------------------------|----------------------------|----------------------------------------------------------------------------------------------------|--|--|--|--|
| Modifying Existing Mesh (IMOD = 1) | Build User-Defined Curves and Material Zones (IEDIT = 4) | For Each Curve Group       | 3.3.5.4.1<br>For MTYPE = 1 or MTYPE = 2<br>LTP, LMAT<br>For MTYPE =-2<br>MATNO <sub>JT</sub> , DD <sub>JT</sub> , THIC <sub>JT</sub> , LTP <sub>I</sub> , LMAT <sub>I</sub> , LTP <sub>0</sub> , LMAT <sub>0</sub><br>For MTYPE = 3<br>MATNO, DD, LTP, LMAT<br>For MTYPE =-3<br>MATNO, DD, MATNO <sub>JT</sub> , DD <sub>JT</sub> , THIC <sub>JT</sub> , LTP <sub>I</sub> , LMAT <sub>I</sub> ,<br>LTP <sub>0</sub> , LMAT <sub>0</sub><br>For MTYPE = 4<br>MATNO, DD, LTP, LMAT, MATOId<br>For MTYPE =-4<br>MATNO, DD, MATNO <sub>JT</sub> , DD <sub>JT</sub> , THIC <sub>JT</sub> , LTP <sub>I</sub> , LMAT <sub>I</sub> ,<br>LTP <sub>0</sub> , LMAT <sub>0</sub> , MATOId<br>DD = KF (SMAP-2D)<br>= DEN (SMAP-2D)<br>= DH (SMAP-2D)<br>= DH <sub>JT</sub> (SMAP-2D)<br>= DH <sub>JT</sub> (SMAP-2D)<br>= DH <sub>JT</sub> (SMAP-2D)<br>= TDH <sub>JT</sub> (SMAP-2D)<br>= TDH <sub>JT</sub> (SMAP-2D)<br>= DH <sub>JT</sub> (SMAP-2D)<br>= DH <sub>JT</sub> (SMAP-2D)<br>= DH <sub>JT</sub> (SMAP-2D) |  |  |  |  |

## 8-14 ADDRGN-2D User's Manual

| Card<br>Group                      |                                                          |                      | Input                                                                                                    | Data and Definitions                                                                                                    |
|------------------------------------|----------------------------------------------------------|----------------------|----------------------------------------------------------------------------------------------------|----------------------------------------------------------------------------------------------------|
| Modifying Existing Mesh (IMOD = 1) | Build User-Defined Curves and Material Zones (IEDIT = 4) | For Each Curve Group | 3.3.5.4.1<br>MATNO<br>MATOID<br>KF = 0<br>= 1<br>DEN<br>IDH<br>MATNO <sub>JT</sub> = 0<br>= 1<br>MATNO <sub>JT</sub><br>KF <sub>JT</sub> = 0<br>= 1<br>DEN <sub>JT</sub><br>IDH <sub>JT</sub><br>THIC <sub>JT</sub><br>LTP = 0 Do r<br>= 2 Gene<br>Heat<br>= 3 Gene<br>Conv<br>= 4 Exte<br>= 5 Tem<br>LMAT<br>LTP <sub>i</sub> , LMAT <sub>I</sub><br>LTP <sub>o</sub> , LMAT <sub>o</sub><br>Note: For neg<br>are full<br>continu | Material No for continuum element<br>Additional MATNO for MTYPE = 4 or -4<br>Material has fluid phase<br>Material has no fluid phase<br>Unit weight<br>Heat generation ID<br>Material No for joint element<br>Joint has fluid phase<br>Joint has no fluid phase<br>Joint has no fluid phase<br>Unit weight for joint element<br>Heat generation ID for joint element<br>Apparent thickness of joint element<br>Apparent thickness of joint element<br>tot generate<br>erate beam element<br>tot generate<br>erate beam element<br>rection (IDFNC=LFUN), T2<br>erate truss element<br>rection (IDFNC=LFUN, IDFNT=LFUN+1), T2<br>mal heat flow (ID=0, IDF=LFUN), T2<br>perature boun. (ID=1, IDF=LFUN), T2<br>Material No for line element<br>Subscript i refers to inner face<br>Subscript o refers to outer face<br>gative value of LTP, line elements<br>odes in opposite face of joint element<br>sy connected to the surrounding<br>um elements (MTYPE = -2 or -3) |

| Card<br>Group                      |                                                          | Input Data and Definitions |                                                                                                    |  |  |  |
|------------------------------------|----------------------------------------------------------|----------------------------|----------------------------------------------------------------------------------------------------|--|--|--|
| Modifying Existing Mesh (IMOD = 1) | Build User-Defined Curves and Material Zones (IEDIT = 4) | For Each Curve Group       | 3.3.5.4.1<br>Required only for IGPOST= 1<br>NAC, NDAC (MATOId)<br>NAC, NDAC (MATNO)<br>NAC, NDAC (MATNO)<br>NAC, NDAC (LMAT)<br>NAC, NDAC (LMAT, )<br>NAC, NDAC (LMAT, )<br>NAC, NDAC |  |  |  |

| Card<br>Group      |                              | Input Data and Definitions |                                                                                                    |  |  |  |  |
|--------------------|------------------------------|----------------------------|----------------------------------------------------------------------------------------------------|--|--|--|--|
| 3                  |                              |                            | 3.3.5.4.2<br>NPOINT, MOVE, IREF, X <sub>LO</sub> , Y <sub>LO</sub>                                                                               |  |  |  |  |
|                    |                              |                            | NPOINT Number of points defining X and Y coordinates of segments. Point numbering is counter-clockwise                                           |  |  |  |  |
|                    | (IEDIT = 4)                  |                            | MOVE = 0 Generated coordinates are movable<br>= 1 Generated coordinates are not<br>movable                                                       |  |  |  |  |
| (IMOD = 1)         | terial Zones                 | e Group                    | IREF = 0 Do not apply<br>= 1 Local Origin $(X_{LO}, Y_{LO})$ is relative to<br>Reference Point in Card 3.3.5.4                                   |  |  |  |  |
| Mesh               | and Ma                       | ch Curv                    | $X_{Lo}, Y_{Lo}$ Coordinates of Local Origin                                                                                                    |  |  |  |  |
| Modifying Existing | Build User-Defined Curves an | For Each                   | NPOINT $\begin{bmatrix} NP_1, X_1, Y_1 \\ NP_2, X_2, Y_2 \\ - & - \\ - & - \end{bmatrix}$<br>NP Point number<br>X X-coordinate<br>Y Y-coordinate |  |  |  |  |

| Card<br>Group                      |                                                  |                    |                  | Input Data and Definitions                                                                                                    |
|------------------------------------|--------------------------------------------------|--------------------|------------------|----------------------------------------------------------------------------------------------------|
| 3                                  | EDIT = 4)                                        | dnc                | 3.3.5<br>NS      | A.3<br>EGMENT, GX, GY<br>NSEGMENT Number of segments<br>If NSEGMENT is equal to NPOINT,<br>the generated curve is closed loop.<br>If NSEGMENT is less than NPOINT,<br>the generated curve is open.<br>GX, GY Group No coordinates used in AIG |
| Modifying Existing Mesh (IMOD = 1) | Build User-Defined Curves and Material Zones (IE | For Each Curve Gro | For Each Segment | $\begin{array}{llllllllllllllllllllllllllllllllllll$                                                                                                    |

### 8-18 ADDRGN-2D User's Manual

| Card<br>Group                    | Input Data and Definitions  |                                                                                                    |  |  |  |  |  |
|----------------------------------|-----------------------------|----------------------------------------------------------------------------------------------------|--|--|--|--|--|
| difying Existing Mesh (IMOD = 1) | 3.6 (9 = LIQ                | $\begin{tabular}{lllllllllllllllllllllllllllllllllll$                                                                                                    |  |  |  |  |  |
|                                  | nge Element Index Order (IE | 3.6.2         NumSECB         SEC, I, J, MSEC, K         NumSECB       Number of beam sections         SEC       Section number         I, J       Element corner index numbers         MSEC       New material section number         K       New reference node number                                                                                                 |  |  |  |  |  |
| Mo                               | Char                        | <ul> <li><sup>3.6.3</sup></li> <li>NumMATT<br/>MAT, I, J, MATT, K</li> <li>NumMATT Number of truss materials<br/>MAT Material number</li> <li>I, J Element corner index numbers<br/>MATT New material property number</li> <li>K New reference node number</li> <li>Note: Index numbers are required as input.<br/>To keep the existing value, set it to -10.</li> </ul> |  |  |  |  |  |

| Card<br>Group                                                           | Input Data and Definitions                                                                                                    |
|-------------------------------------------------------------------------|----------------------------------------------------------------------------------------------------|
| Generate Base Mesh and then Modify (IMOD = 2) See Figure 8.1 $^{\circ}$ | <ul> <li><sup>4.1</sup></li> <li>NBX, NBY, IB_LEFT, IB_RIGHT, IB_TOP, IB_BOTTOM</li> <li>NBX Number of blocks in X direction</li> <li>NBY Number of blocks in Y direction</li> <li>IB = 0 Free boundary</li> <li>= 1 Roller boundary</li> </ul>                                                                                                    |
|                                                                         | 4.2<br>$X_{o}$ , $Y_{o}$ , $Y_{wT}$<br>$X_{o}$ , $Y_{o}$ Origin of X and Y coordinates<br>$Y_{wT}$ Y coordinate of water table (SMAP-2D)<br>Initial temperature (SMAP-T2)                                                                                                    |
|                                                                         | $ \begin{array}{c} {}^{4.3} \\ \\ \begin{array}{c} NBX \\ Cards \end{array} \begin{bmatrix} & W_1, & \Delta X_1, & a_{X1} \\ & W_2, & \Delta X_2, & a_{X2} \\ & - & - & - \\ & - & - & - \\ \end{array} \\ \\ \begin{array}{c} W_i \\ \DeltaX_i \end{array} & \begin{array}{c} Horizontal \ length \ of \ block \\ Minimum \ horizontal \ element \ length \\ \\ \mathfrak{a}_{Xi} \end{array} & \begin{array}{c} = 0.5 \\ = 0.3 \\ = -0.3 \end{array} \\ \begin{array}{c} Element \ length \ is \ constant \\ \\ Element \ length \ is \ growing \ from \ left \ to \ right \\ \end{array} \\ \end{array} $                                                                                                    |
|                                                                         | $ \begin{array}{c} {}^{4.4} \\ \\ \begin{array}{c} NBY \\ Cards \end{array} \begin{bmatrix} \begin{array}{c} H_{1'} & \Delta Y_{1'} & \mathfrak{a}_{Y_{1}} \\ H_{2'} & \Delta Y_{2'} & \mathfrak{a}_{Y_{2}} \\ - & - & - \\ - & - & - \\ \end{array} \\ \\ \begin{array}{c} H_{i} \\ \Delta Y_{i} \end{array} & \begin{array}{c} Vertical \ length \ of \ block \\ Minimum \ vertical \ element \ length \\ \\ \mathfrak{a}_{Y} = 0.5 \\ = 0.3 \end{array} \\ \begin{array}{c} Element \ length \ is \ constant \\ \\ Element \ length \ is \ growing \ from \ top \ to \ bottom \\ \\ \mathsf{Tot \ tot \ to$ |
|                                                                         | <sup>4.5</sup><br>IGMOD<br>IGMOD = 0 Do not modify<br>= 1 Modify generated base mesh<br>If IGMOD = 1, go to Card 3.1                                                                                                    |

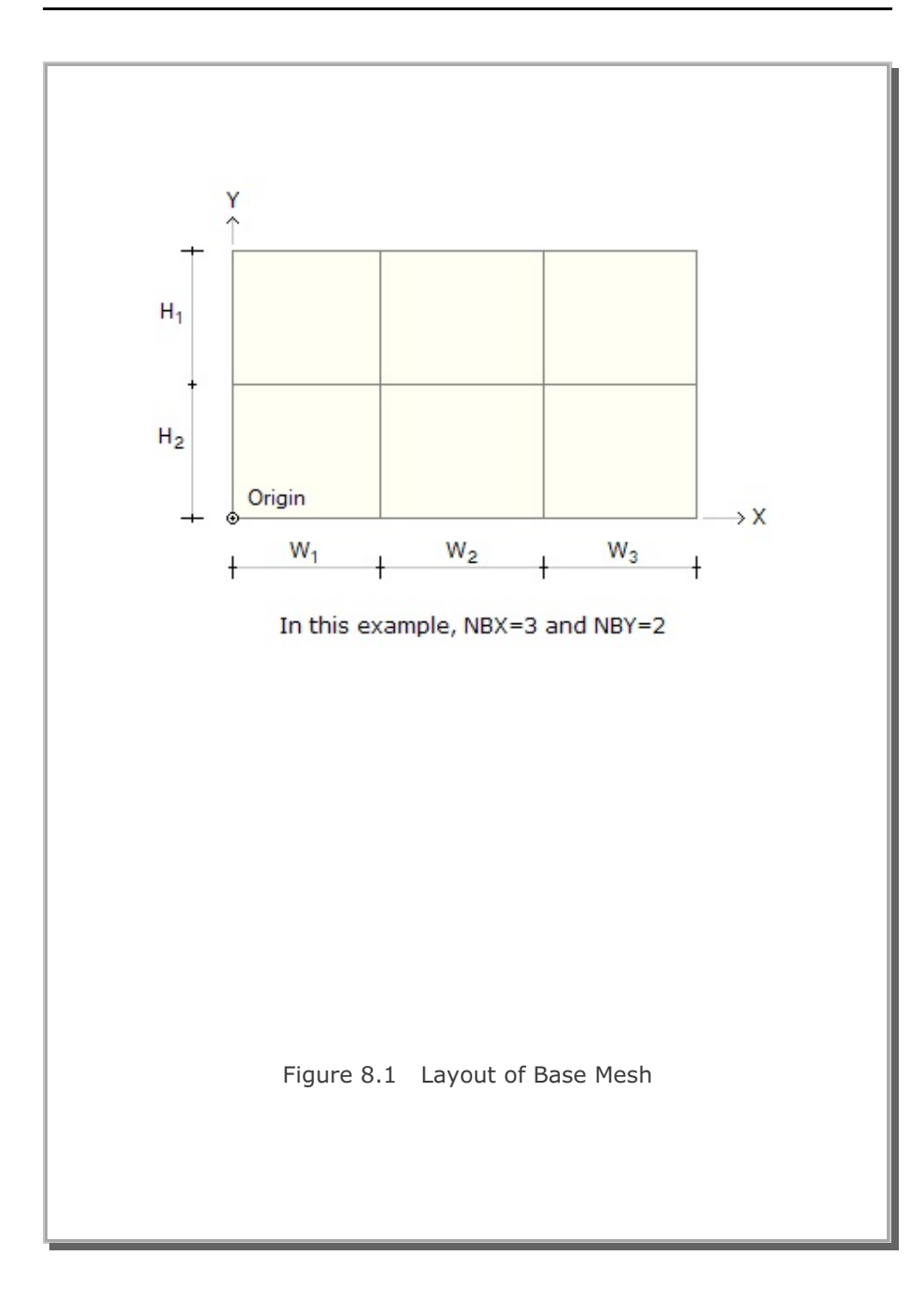

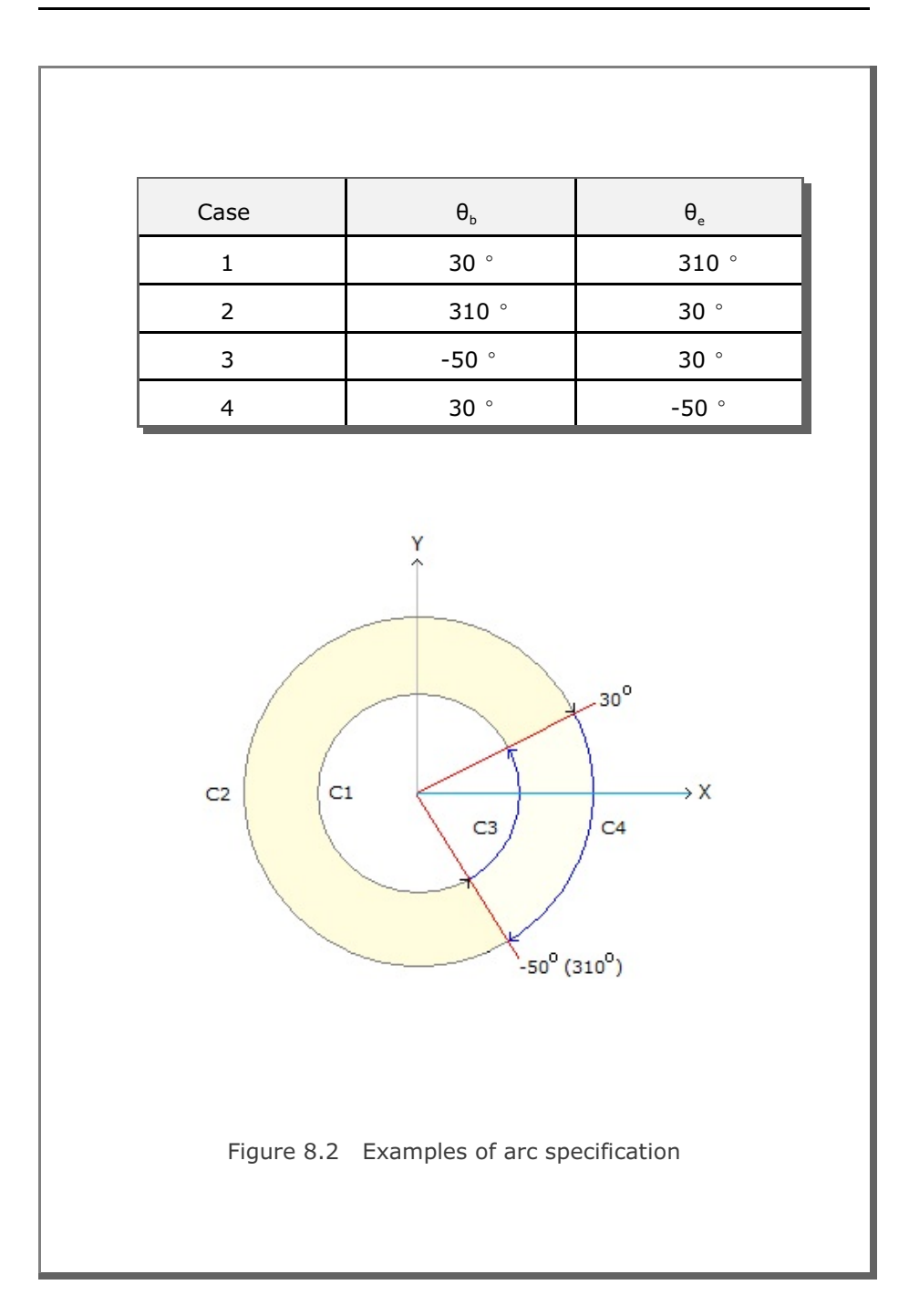

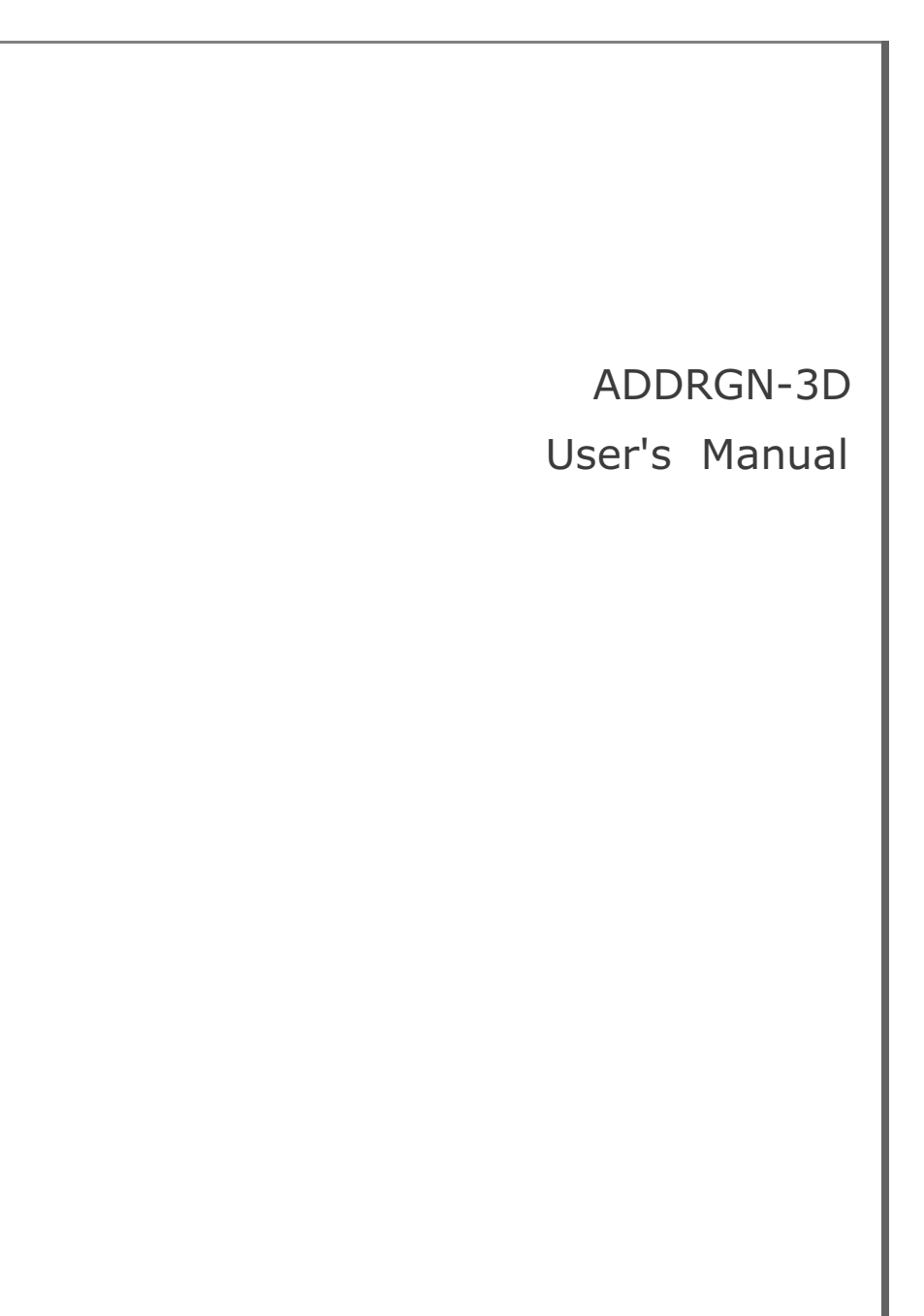

| Card<br>Group                          | Input Data and Definitions                                                                                                    |
|----------------------------------------|----------------------------------------------------------------------------------------------------|
| 1                                      | 1.1<br>IMOD                                                                                                    |
| IMOD Type                              | IMOD = 0Add Region B to Region A= 1Modify existing mesh=-1Same as IMOD = 0 except it usesDOF of Region B mesh along the interface                                                                                                    |
|                                        | 2.1<br>FILEA<br>FILEB<br>FILEC                                                                                                    |
| Adding Region B to Region A (IMOD = 0) | FILEA Input file name containing Region A mesh<br>FILEB Input file name containing Region B mesh<br>FILEC Output file name to store Combined Region mesh                                                                                   |
|                                        | Note: When combining Region B mesh to Region A mesh,<br>only Region B node numbers are changed.<br>Element numbers for Region A and Region B should<br>be continuous, otherwise element numbers are<br>reordered automatically by program. |
|                                        |                                                                                                    |

| <ul> <li><sup>3</sup> 3.1</li> <li>FILEA<br/>FILEM</li> <li>FILEA Input file name containing existing mesh<br/>FILEM Output file name to store modified mesh</li> <li>3.2</li> </ul>                                                                                                    | Card<br>Group        | Input Data and Definitions                                                                                                    |
|----------------------------------------------------------------------------------------------------|----------------------|----------------------------------------------------------------------------------------------------|
| NSNEL, NSNODE, NBNEL, NTNEL<br>NSNEL New starting continuum element number<br>NSNODE New starting beam element number<br>NBNEL New starting truss element number<br>NTNEL New starting truss element number<br>NTNEL New starting truss element number<br>Note: NBNEL & NTNEL are used for IEDIT = 0, 1, 6<br>3.3<br>IEDIT, MC <sub>1</sub> , MC <sub>2</sub> , MC <sub>3</sub> , MB, MT<br>IEDIT = 0 Change coordinates<br>= 1 Change boundary codes<br>= 2 Cut elements<br>= 3 Change material numbers<br>= -2 Cut elements in continuum blocks<br>= -3 Change material numbers so as to match<br>those in continuum blocks<br>= 5 Add two layers of shell elements with<br>joint elements in-between<br>= 6 Change element index order<br>MC Continuum material number to be kept<br>MB Beam material number to be kept<br>MT Truss material number to be kept<br>MC, MB, and MT are applicable for IEDIT = 2, 3, -2, and -3<br>3.3.1<br>Required only for IEDIT = -2 or IEDIT = -3<br>FILEB<br>FILEB Input file name containing continuum block mesh | Read Resh (IMOD = 1) | <ul> <li><sup>3.1</sup><br/>FILEA<br/>FILEM</li> <li><sup>3.2</sup><br/>NSNEL, NSNODE, NBNEL, NTNEL</li> <li>NSNEL, NSNODE, NBNEL, NTNEL</li> <li>NSNEL New starting continuum element number<br/>NSNODE New starting beam element number<br/>NBNEL New starting beam element number<br/>NTNEL New starting truss element number</li> <li>NOTE: NBNEL &amp; NTNEL are used for IEDIT = 0, 1, 6</li> <li><sup>3.3</sup><br/>IEDIT, MC<sub>1</sub>, MC<sub>2</sub>, MC<sub>3</sub>, MB, MT</li> <li>IEDIT = 0 Change coordinates<br/>= 1 Change boundary codes<br/>= 2 Cut elements</li> <li>= 3 Change material numbers so as to match<br/>those in continuum blocks</li> <li>= 5 Add two layers of shell elements with<br/>joint elements in-between</li> <li>= 6 Change element index order</li> <li>MC Continuum material number to be kept<br/>MB Beam material number to be kept<br/>MT Truss material number to be kept<br/>MT Truss material number to be kept</li> <li>MC, MB, and MT are applicable for IEDIT = -3<br/>FILEB</li> <li>FILEB Input file name containing continuum block mesh</li> </ul> |

| Card<br>Group                       |                                  | Input Data and Definitions                                                                                                    |
|-------------------------------------|----------------------------------|----------------------------------------------------------------------------------------------------|
| Prodifying Existing Mesh (IMOD = 1) | Changing Coordinates (IEDIT = 0) | Input Data and Definitions         3.3.1.1       X <sub>o</sub> , Y <sub>o</sub> , Z <sub>o</sub> , X <sub>oNew</sub> , Y <sub>oNew</sub> , Z <sub>oNew</sub> X <sub>o</sub> , Y <sub>o</sub> , Z <sub>o</sub> Reference origin         X <sub>oNew</sub> , Y <sub>oNew</sub> , Z <sub>oNew</sub> New origin         3.3.1.1       X <sub>scale</sub> , Y <sub>scale</sub> , Z <sub>scale</sub> X <sub>scale</sub> , Y <sub>scale</sub> , Z <sub>scale</sub> Scale factors for X,Y, and Z coordinates.         Note:       New coordinates X <sub>(new)</sub> , Y <sub>(new)</sub> , Z <sub>(new)</sub> are computed as follows:         X <sub>(new)</sub> = X <sub>oNew</sub> + (X - X <sub>o</sub> ) X <sub>scale</sub> Y <sub>(new)</sub> = Y <sub>oNew</sub> + (Y - Y <sub>o</sub> ) Y <sub>scale</sub> |
|                                     |                                  | Z <sub>(new)</sub> = Z <sub>oNew</sub> + (Z - Z <sub>0</sub> ) Z <sub>scale</sub>                                                                                                    |

| Card<br>Group         |                        | Input Data and Definitions                                                                                                    |
|-----------------------|------------------------|----------------------------------------------------------------------------------------------------|
| 3                     |                        | 3.3.2.1<br>IRANGE<br>Range specified by<br>IRANGE = 0 Coordinates<br>= 1 Node numbers<br>= 2 Polygon<br>= 3 Plane<br>= 4 Line strip<br>= 5 Material numbers                                                                                                    |
| sting Mesh (IMOD = 1) | lary Codes (IEDIT = 1) | 3.3.2.2.1<br>Required only for IRANGE = 0<br>$X_{start}$ , $Y_{start}$ , $Z_{start}$ , $X_{end}$ , $Y_{end}$ , $Z_{end}$<br>$X_{start}$ , $Y_{start}$ , $Z_{start}$ Coordinates for lower left boundary<br>$X_{end}$ , $Y_{end}$ , $Z_{end}$ Coordinates for upper right boundary                                                                                                    |
| Modifying Exis        | Changing Bound         | <ul> <li><sup>3.3.2.2.2</sup></li> <li>Required only for IRANGE = 1, 2, 3, 4, 5</li> <li>NODE</li> <li>NOD<sub>1</sub>, NOD<sub>2</sub>,, NOD<sub>NODE</sub></li> <li>NODE Number of nodes/materials to be specified</li> <li>NOD<sub>1</sub>, Node/Material number (See Note 1)</li> <li>Polygon (IRANGE = 2) is defined counterclockwise</li> <li>Plane (IRANGE = 3) is defined by 3 nodes</li> <li>For IRANGE = 5, Nodes refer to Material numbers.</li> <li>Note 1: NOD<sub>1</sub>, -NOD<sub>2</sub> generates from NOD<sub>1</sub> to NOD<sub>2</sub></li> <li>Note 2: NEL<sub>1</sub>, -NEL<sub>2</sub> generates from NEL<sub>1</sub> to NEL<sub>2</sub></li> </ul> |

| Card<br>Group            |                         | Input Data and Definitions                                                                                                    |
|--------------------------|-------------------------|----------------------------------------------------------------------------------------------------|
| Existing Mesh (IMOD = 1) | idary Codes (IEDIT = 1) | Input Data and Definitions<br>3.3.2.3<br>INSIDE (Not applicable for IRANGE= 5)<br>INSIDE = 0 Apply inside of range<br>= 1 Apply outside of range<br>3.3.2.4<br>ISX, ISY, ISZ, IFX, IFY, IFZ, IRX, IRY, IRZ (SMAP-3D)<br>ID, IDF (SMAP-T3)<br>ISX, ISY, ISZ X, Y, Z DOF for skeleton motion<br>IFX, IFY, IFZ X, Y, Z DOF for relative fluid motion<br>IRX, IRY, IRZ X, Y, Z DOF for rotation<br>ISX, ISY, ISZ, IFX, IFY, IFZ, IRX, IRY, IRZ<br>= 0 Free to move in specified direction<br>= 1 Fixed in specified direction |
| Modifyin                 | Changing                | <ul> <li>= 1 Temperature is specified</li> <li>IDF Identification number for time dependent function</li> <li>If IDF = 0, external heat flow is zero at all times</li> </ul>                                                                                                    |

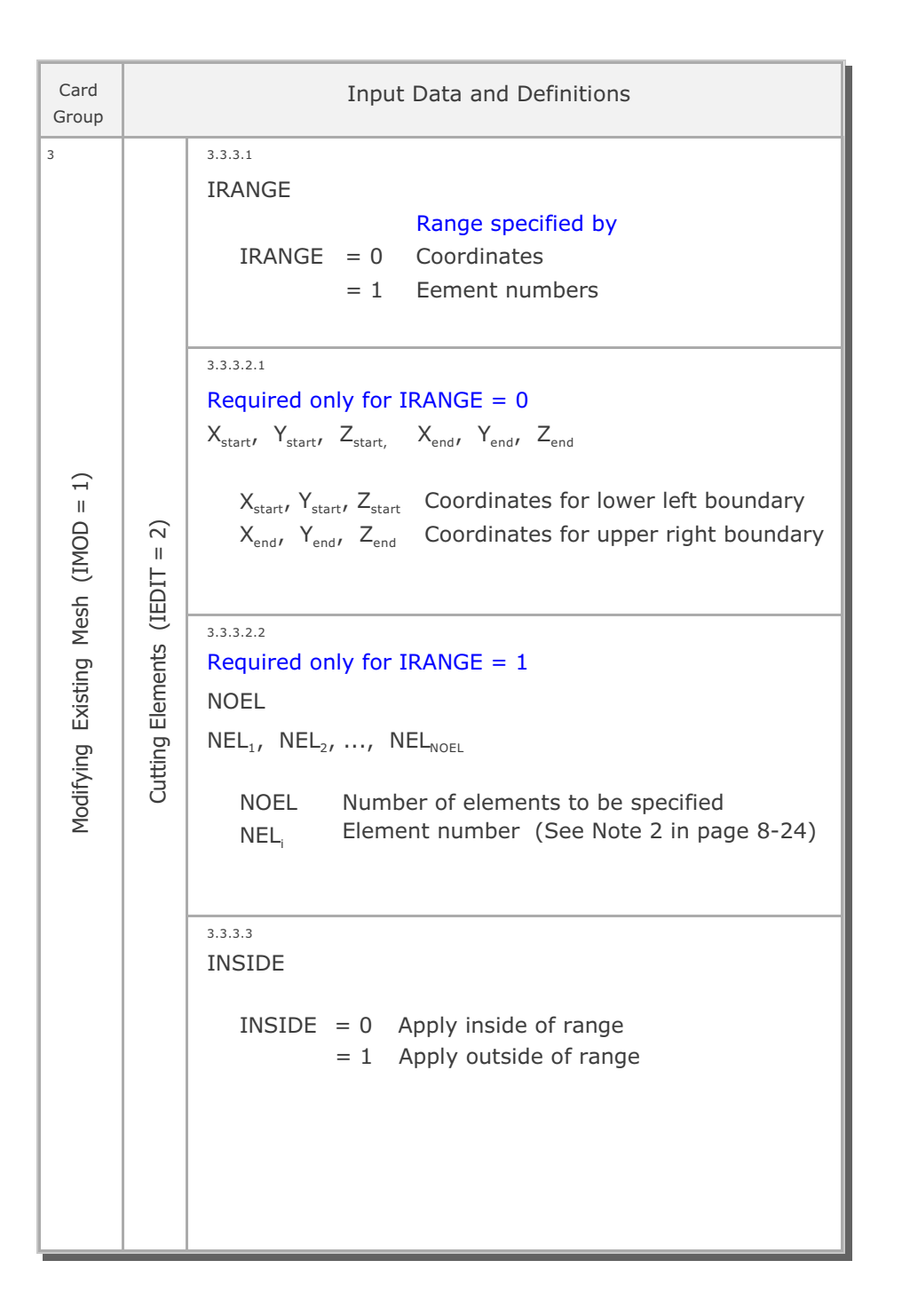

| Card<br>Group                                 |                                     | Input Data and Definitions                                                                                                    |
|-----------------------------------------------|-------------------------------------|----------------------------------------------------------------------------------------------------|
| Card Gronb Modifying Existing Mesh (IMOD = 1) | Change Material Numbers (IEDIT = 3) | Input Data and Definitions         3.3.4         IRANGE = 0 Range specified by coordinates = 1 Range specified by element numbers         3.3.4.1         Required only for IRANGE = 0         X_start/ Y_start/ Z_start, X_end/ Y_end/ Z_end         X_start/ Y_start/ Z_start, Coordinates for lower left boundary         X_end/ Y_end/ Z_end         3.3.4.2         Required only for IRANGE = 1         NOEL         NEL_1, NEL_2/, NEL_NODE         NOEL         NOEL         NELi         INSIDE         INSIDE         INSIDE         INSIDE         INSIDE         INSIDE         INSIDE         INSIDE         INSIDE         INSIDE         INSIDE         INSIDE         INSIDE         RAPPIy outside of range         = 1         Apply outside of range         = 1         Apply outside of range         INATE, MATE, MATT         New material number for |
|                                               |                                     | MATC, MATB, MATT<br>New material number for<br>MATC Continuum element<br>MATB Beam element<br>MATT Truss element<br>Note: When new material number is zero,<br>keep the old material number.                                                                                                    |

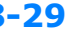

## 8-30 ADDRGN-3D User's Manual

| Card<br>Group              |                                       | Input Data and Definitions                                                                                                    |
|----------------------------|---------------------------------------|----------------------------------------------------------------------------------------------------|
| α Existing Mesh (IMOD = 1) | ell with Joint in-between (IEDIT = 5) | <ul> <li><sup>3.5.1</sup></li> <li>MATS<sub>1</sub>, MATJ, MATS<sub>2</sub>, THICJ</li> <li>MATS<sub>1</sub> 1<sup>ST</sup> layer shell material number<br/>MATJ Joint material number<br/>MATS<sub>2</sub> 2<sup>nd</sup> layer shell material number<br/>THICJ Apparent thickness of joint element</li> <li>Note: If the value of THICJ is negative,<br/>joint elements are generated inward</li> </ul> <sup>3.5.2</sup> NSECTION, NUMNODE NSECTION Number of sections (Max=200)<br>NUMNODE Number of nodes per section (Max=200) |
| Modifyir                   | Add Two Layers of St                  | 3.5.3         NOD <sub>1</sub> , NOD <sub>2</sub> ,, NOD <sub>NUMNODE</sub> NOD <sub>i</sub> Node number         Note:       List node numbers in counter clockwise         If       NOD <sub>i</sub> = NOD <sub>NUMNODE</sub> , the loop is closed                                                                                                    |

| Card<br>Group                     |                                  | Input Dat                                                                                                    | a and Definitions                                                                                                    |
|-----------------------------------|----------------------------------|----------------------------------------------------------------------------------------------------|----------------------------------------------------------------------------------------------------|
| 3                                 | 3.6                              | 3.6.1<br>NumMATC<br>MAT, $I_1$ , $I_2$ , $I_3$ , $I_4$ , $I_5$ , $I_4$<br>MAT, $I_1$ , $I_2$ , $I_3$ , $I_4$ , $I_5$ , $I_4$<br>NumMATC<br>MAT<br>$I_1$ , $I_2$ , $I_3$ , $I_4$ , $I_5$ , $I_6$ , $I_7$ , $I_8$<br>MATC<br>KS, KF, IDH | 6, I <sub>7</sub> , I <sub>8</sub> , MATC, KS, KF (SMAP-3D)<br>6, I <sub>7</sub> , I <sub>8</sub> , MATC, IDH (SMAP-T3)<br>Number of continuum materials<br>Material number<br>Element corner index numbers<br>New material property number<br>Refer to Mesh File user manual |
| lodifying Existing Mesh (IMOD = 1 | nge Element Index Order (IEDIT = | 3.6.2<br>NumSECB<br>SEC, I, J, K, MSEC<br>NumSECB<br>SEC<br>I, J<br>K<br>MSEC<br>I                                                                                                    | Number of beam sections<br>Section number<br>Element corner index numbers<br>New reference node number<br>New material section number                                                                                                    |
| 2                                 | Cha                              | 3.6.3<br>NumMATT<br>MAT, I, J, MATT, K<br>NumMATT I<br>MAT I<br>I, J E<br>MATT I<br>K I<br>Note: Index nun<br>To keep th                                                                                                    | Number of truss materials<br>Material number<br>Element corner index numbers<br>New material property number<br>New reference node number<br>nbers are required as input.<br>ne existing value, set it to -10.                                                                |

# **Supplement Program**

#### 9.1 Introduction

Supplement programs contain supporting programs which are useful to prepare input data for pre-and main-processing programs and can be accessed through Run  $\rightarrow$  Mesh Generater  $\rightarrow$  Supplement menu. Currently, there are five programs available: EDIT, XY, CARDS, SHRINK FILE and CUDSS.

EDIT is used to run text editor.

XY computes coordinates of mid points, cross points, or normal points.

CARDS generates Element Activity data in Card Group 8 in Section 4.4 Main File.

SHRINK FILE removes extra blank spaces before carriage return. This will reduce the size of the file.

CUDSS simulates cyclic undrained direct simple shear test.

### 9.2 EDIT

EDIT uses Windows text editor Wordpad to creat, modify, or list file.

### 9.3 XY

Program XY can be used to compute midpoints, intersection points and normal points of straight line and circular arc. The program is useful to construct the block diagrams of the problem geometry.

To run program XY, simply select XY from SUPPLEMENT Menu and follow instructions shown on the screen.

### 9-2 Supplement Programs

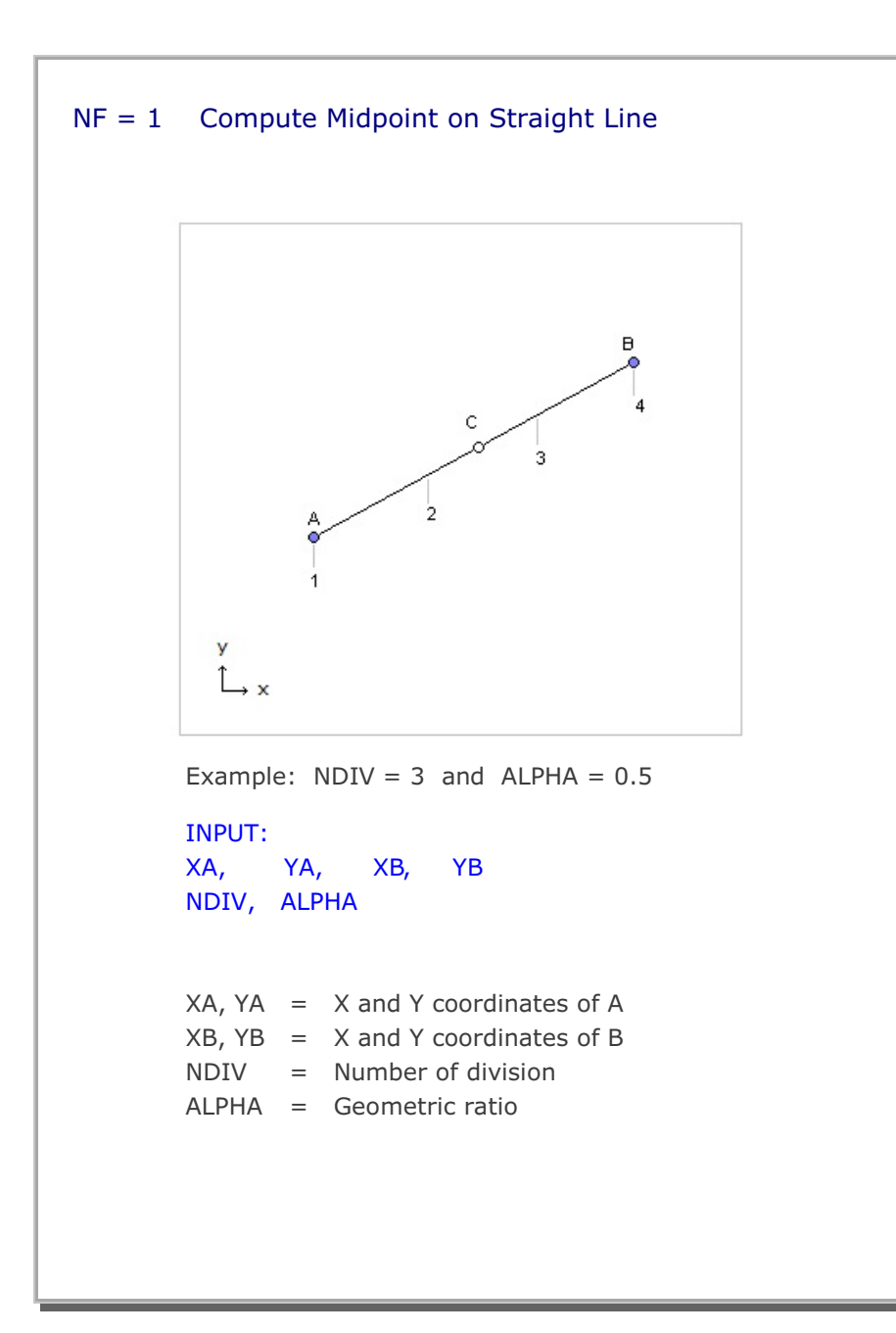

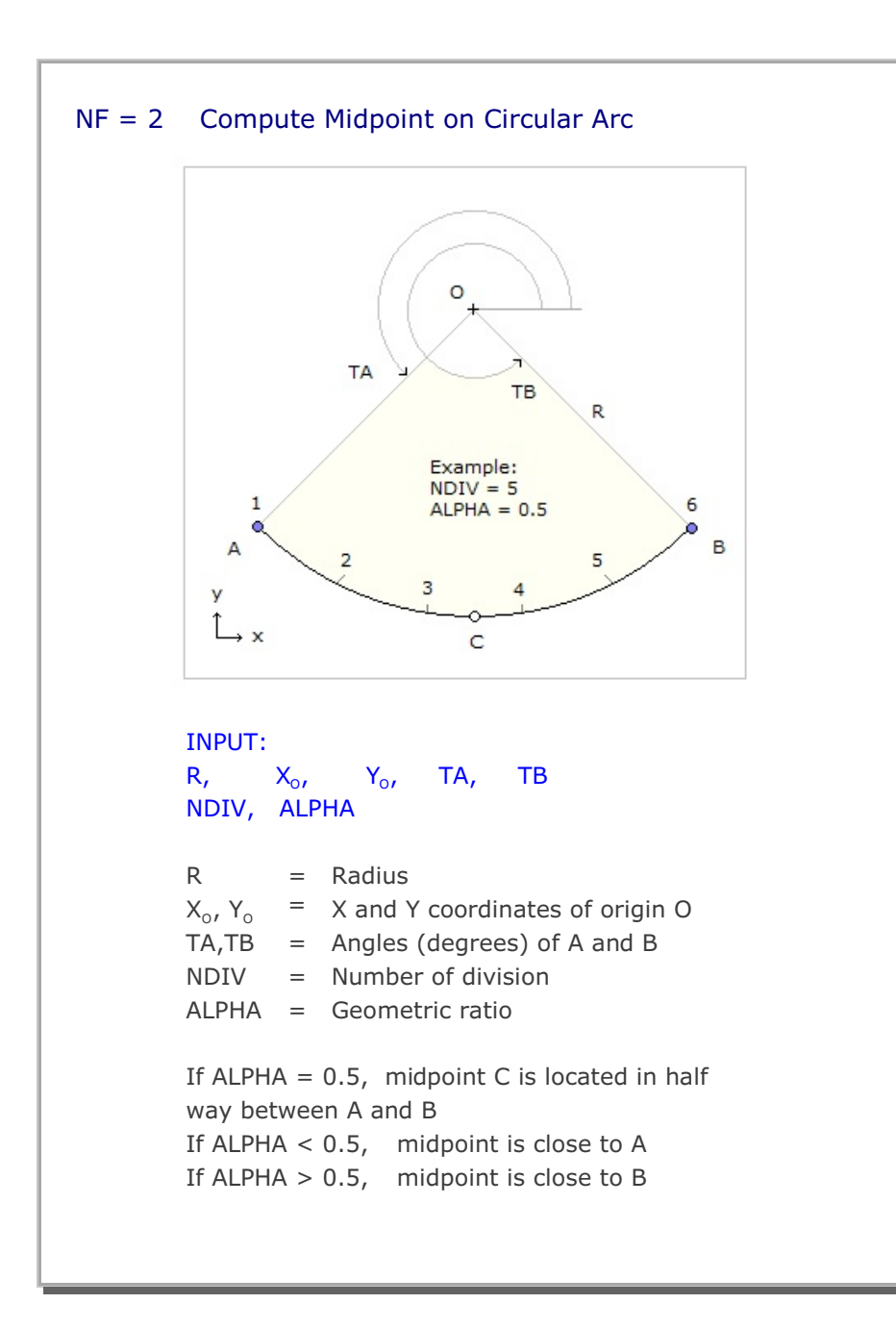

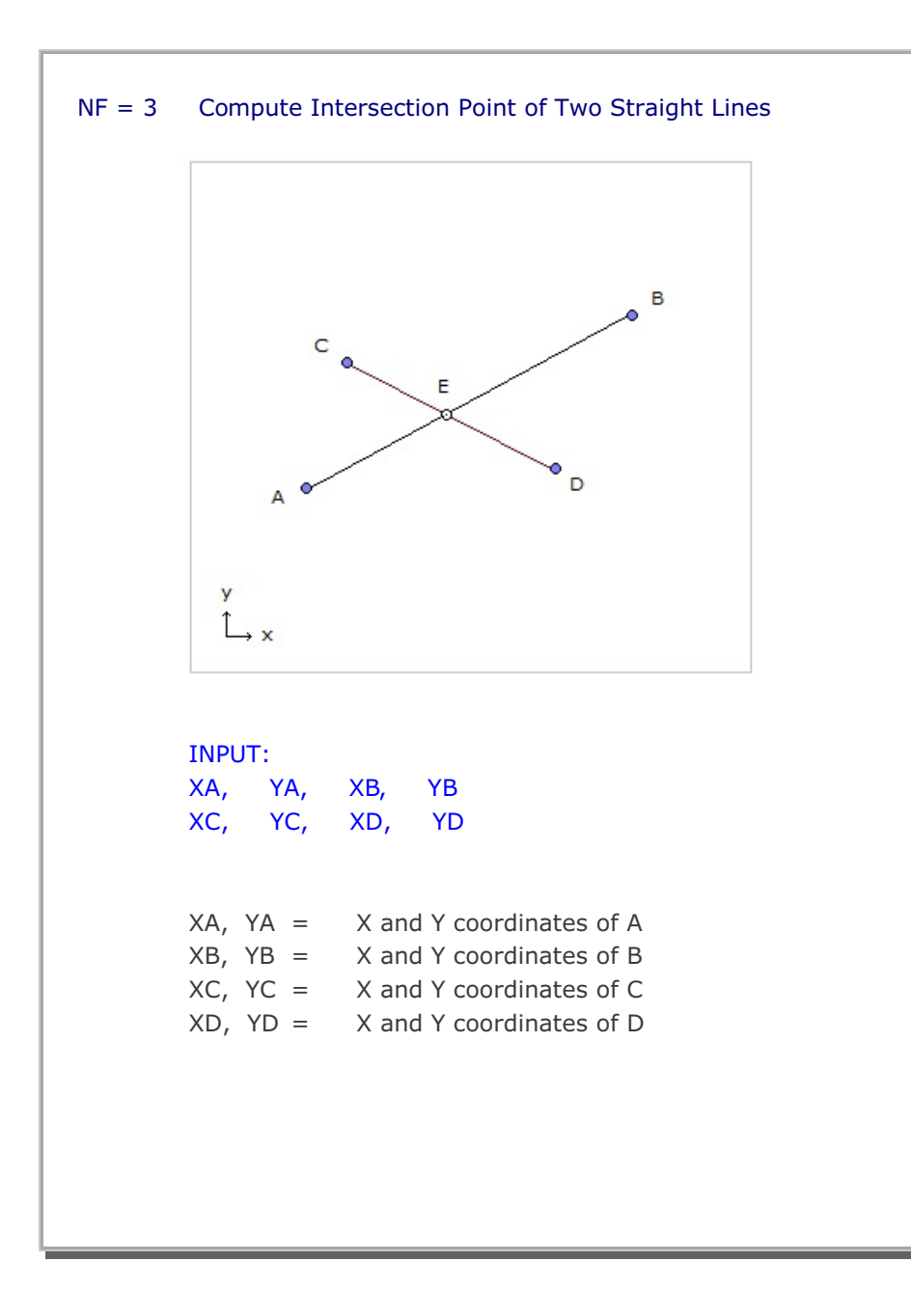

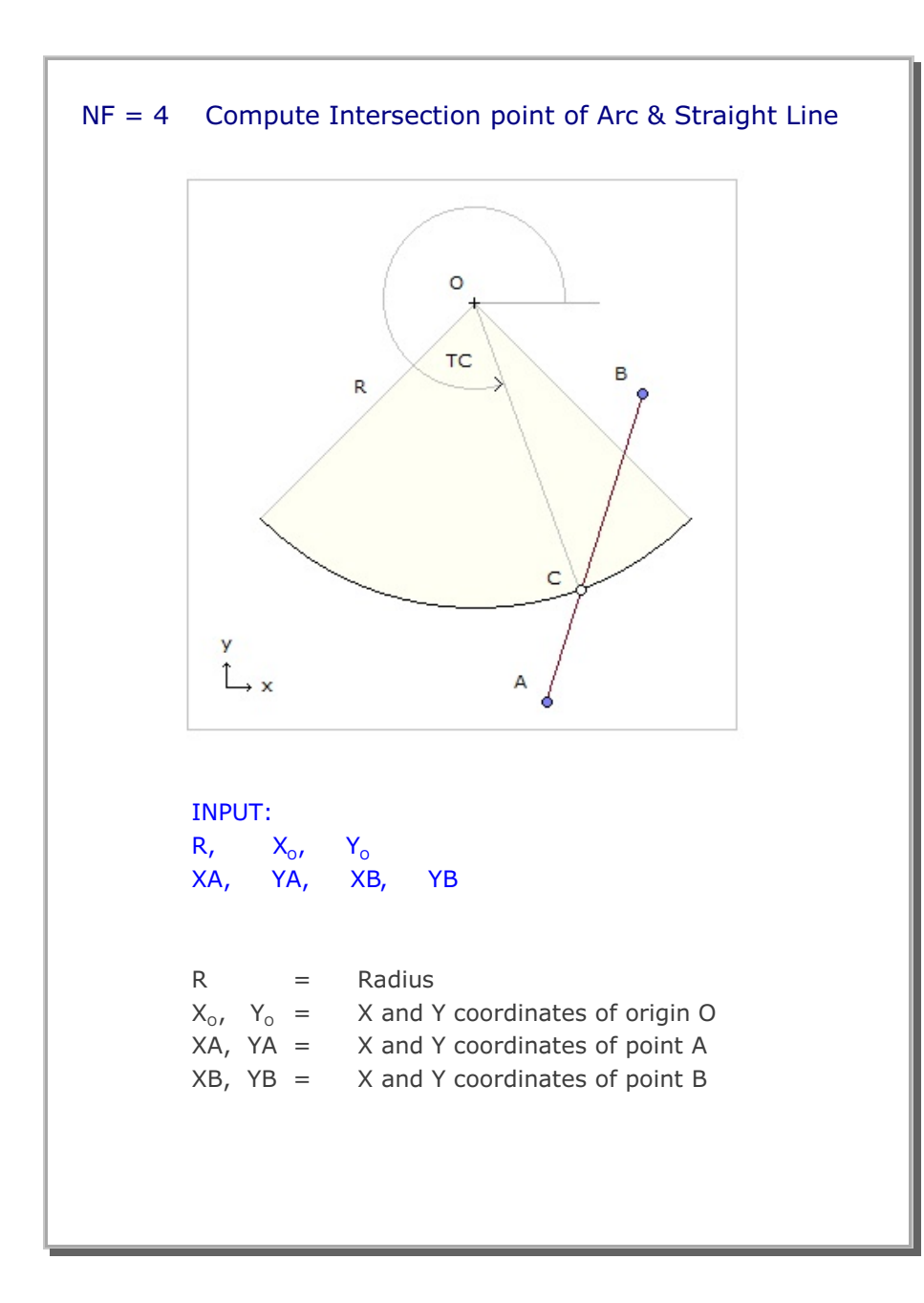

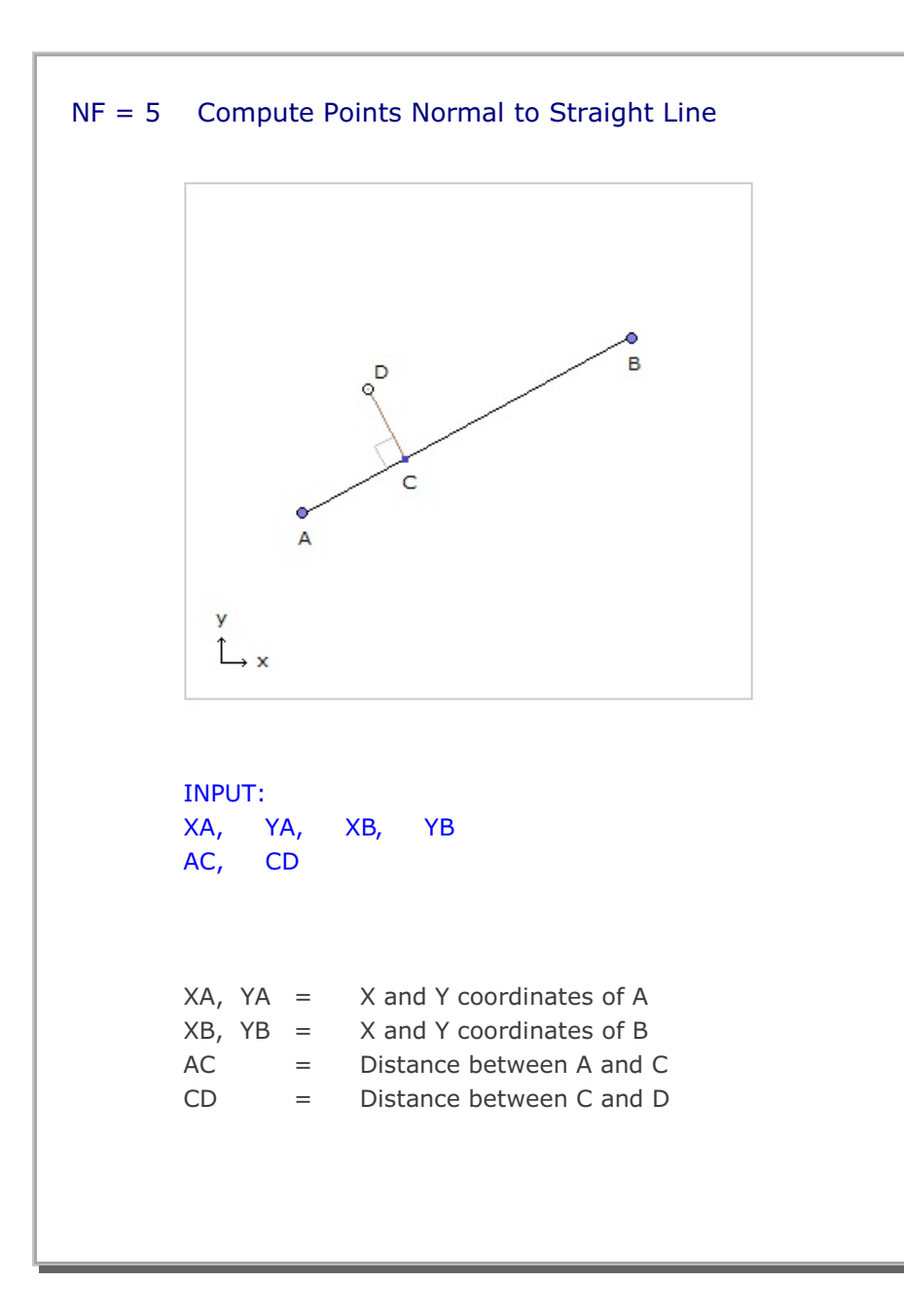

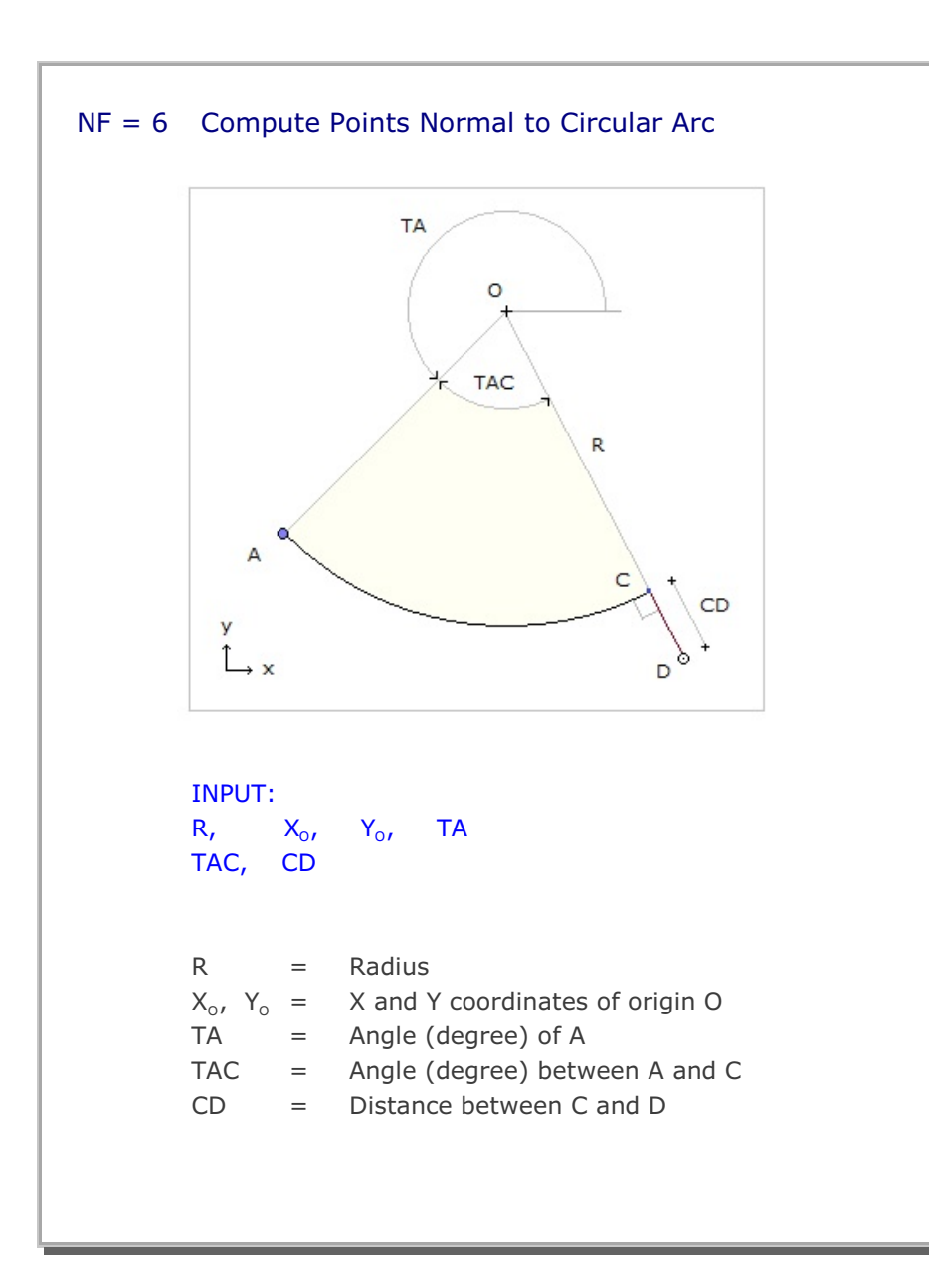

#### 9.4 CARDS

Program CARDS is included to aid for users to prepare SMAP-3D input cards. Currently, there is only one routine which generates Element Activity in Card Group 8 in Section 4.4 Main File.

You are asked to type in following input data to generate element activity and deactivity;

NEL (start) NEL(end) NAC NDAC

where

| NEL (start) | Starting element number                     |
|-------------|---------------------------------------------|
| NEL (end)   | Ending element number                       |
| NAC         | Load step at which elements from NEL(start) |
|             | to NEL(end) are activated.                  |
| NDAC        | Load step at which elements from NEL(start) |
|             | to NEL(end) are deactivated.                |

Generated element activity data will be written in the output file you specified.

#### 9.5 SHRINK FILE

SHRINK FILE is included to remove extra blank spaces before carriage return. This will reduce the size of the file where blank spaces are existing before the carriage return.

#### 9.6 CUDSS

CUDSS is to simulate cyclic undrained direct simple shear test. PM4Sand material model is used to represent skeleton behavior, developed by Boulanger, R. W. And ziotopoulou, k. (Version 3.1). Supplement Programs 9-9

Cyclic Undrained Direct Simple Shear Simulation Card Group 1.0 Title Title Title 2.0  $\sigma_{vo}'$  $\mathsf{K}_{\mathsf{o}}$ a<sub>s</sub> Initial effective vertical stress  $\sigma_{vo}'$ Coefficient of earth pressure at rest  $\mathsf{K}_{\circ}$ Initial static shear stress ratio :  $a_s = \tau_s / \sigma_{vo'}$ PM4Sand Material Model as where  $\tau_{\scriptscriptstyle s}$  is initial static shear stress 3.0  $CSR \quad \gamma_{\text{max}}$ Cyclic stress ratio : CSR =  $\tau_{_{p}}$  /  $\sigma_{_{vo}}\prime$ CSR where  $\tau_{_{\! P}}$  is cyclic peak shear stress Maximum cutoff shear strain  $\gamma_{\text{max}}$ 4.0 NCYCLE Δγ NCYCLE Maximum number of cycles Shear strain increment (Default 1.0e-05) Δγ

Input File CUDSS.inp for PM4Sand Material Model

# 9-10 Supplement Programs

| Card<br>Group  | Cyclic Undrained Direct Simple Shear Simulation                                                                                                    |
|----------------|----------------------------------------------------------------------------------------------------|
| 5              | 5.3.2.4.21<br>For MODELNO = 21 [ PM4Sand Model ]<br>$D_R$ $G_o$ $h_{po}$ $p_a$ $N_s$<br>Secondary Parameters (Skip these cards for $N_s = 1$ )<br>$h_o$ $e_{max}$ $e_{min}$ $n^b$ $n^d$ $A_{do}$<br>$Z_{max}$ $C_z$ $C_e$ $\phi_{cv}$ $v_o$ $C_{GD}$<br>$C_{DR}$ $C_{kaf}$ $Q$ $R$ $m$ $F_{sed.min}$ $p_{sed}$                                                                                                    |
|                | $\begin{array}{llllllllllllllllllllllllllllllllllll$                                                                                                    |
| Material Model |                                                                                                    |
| PM4Sand        | z_maxMaximum allowable fabric dilatancy tensor zC_zControl parameter when fabric effects get importantC_eControl parameter for adjusting strain accumulation rateφ_cvCritical state effective friction angle (Default 33°)V_oPoisson's ratio (Default 0.3)C_{GD}Factor for shear modulus degradation (Default 2.0)                                                                                                    |
|                | $\begin{array}{ll} C_{\text{DR}} & \text{Control parameter for rotated dilatancy surface} \\ c_{\text{kaf}} & \text{Control parameter for effects of sustained shear stress} \\ \text{Q, R} & \text{Parameters for Bolton's empirical critical state line} \\ \text{m} & \text{Parameter defining size of yield stress (Default 0.01)} \\ \text{F}_{\text{sed.min}} & \text{Parameter for post-shaking elastic modulus reduction} \\ \text{p}_{\text{sed}} & \text{Mean effective stress for post-shaking reconsolidation} \end{array}$ |
|                | Set -1 for default values of secondary model parameters.<br>For description, refer to Boulanger, R. W. And ziotopoulou, k.<br>PM4Sand (Version 3.1): A Sand Plasticity Model for Earthquake<br>Engineering Applications, Report No UCD/CGM-17/01,<br>Dept. of Civil & Env. Eng., U. of Cal., Davis, CA, 109 pp.                                                                                                    |

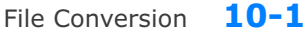

# **File Conversion**

# **10.1 Introduction**

PRESMAP programs described in Section 7 generate Mesh Files which contain the geometric information of structures to be analyzed. The format of SMAP-3D Mesh File is presented in detail in Section 4.3.

Three-dimensional Mesh Files can also be created by IGES (Initial Graphics Exchange Specification) or FEMAP (Version 4.1 - 4.5, neutral format) program which is developed by EDS.

In this section, we will briefly discuss Mesh File conversion under Mesh Generater  $\rightarrow$  File Conversion menu:

# **10.2 Conversion to SMAP-3D Mesh File**

Following Mesh Files can be converted to SMAP-3D Mesh File format:

- Mesh Files generated for two-dimensional SMAP programs (SMAP-S2, SMAP-2D, and SMAP-T2)
- Mesh Files generated for three-dimensional SMAP program (SMAP-T3)
- IGES (Initial Graphics Exchange Specification)
- FEMAP (Version 4.1 4.5, neutral format)

Figure 10.1 shows File Conversion dialog box with Input Mesh File options.

| Input Mesh File Name (To I                       | Se Lonverted J                                                     |                                  |
|--------------------------------------------------|--------------------------------------------------------------------|----------------------------------|
| Browse                                           |                                                                    |                                  |
|                                                  |                                                                    |                                  |
| Output Mesh File Name                            |                                                                    |                                  |
|                                                  |                                                                    |                                  |
| ,                                                |                                                                    |                                  |
| From                                             |                                                                    |                                  |
| <ul> <li>IGES (Initial Graphic</li> </ul>        | s Exchange Specification. I hr                                     | ee Dimension J                   |
| FEMAP (Version 4.1)                              | -4.5 Neutral Format . Two and                                      | d Three Dimension )              |
| Two-Dimensional SM                               | IAP Programs                                                       |                                  |
| C SMAP S2                                        | C SMAP 2D                                                          | C SMAP T2                        |
| Three-Dimensional S                              | MAP Programs                                                       | C CHARTS                         |
| C SMAP 53                                        | C SMAP 3D                                                          | C SMAP 13                        |
| То                                               |                                                                    |                                  |
| Two-Dimensional SM                               | IAP Programs                                                       |                                  |
| C SMAP S2                                        | C SMAP 2D                                                          | C SMAP T2                        |
| Three-Dimensional S                              | MAP Programs                                                       |                                  |
| C SMAP S3                                        | SMAP 3D                                                            | C SMAP T3                        |
| Note : Conversion from three<br>SMAP S3 and SMAP | -dimensional to two-dimensional<br>3D have the same mesh file form | programs is not allowed.<br>nat. |
|                                                  |                                                                    |                                  |
|                                                  |                                                                    |                                  |

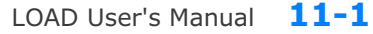

# LOAD User's Manual

# **11.1 Introduction**

LOAD is the pre-processing program which generates nodal values of external forces, specified velocities, initial velocities, accelerations and transmitting boundaries.

Before you prepare LOAD input data in this section, you should have a Mesh File generated from PRESMAP/ADDRGN programs. That is, LOAD input is referred to the geometric surfaces given in the Mesh File.

Generated LOAD output file contains load data which is compatible to the format of Card Group 9 described in Section 4.4 Main File.

LOAD-2D deals with two dimensional meshes and LOAD-3D deals with three dimensional meshes.
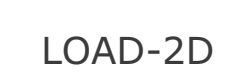

LDTYPE = 1 [Pressure: SMAP-2D/S2]

| Card<br>Group                                                                                                   | Input Data and Definitions (Pressure)                                                                                                    |              |                                                                                                    |  |
|----------------------------------------------------------------------------------------------------|----------------------------------------------------------------------------------------------------|--------------|----------------------------------------------------------------------------------------------------|--|
| 1<br>It                                                                                                    | <sup>1.1</sup><br>TITLE<br>TITLE Any title (Max = 60 characters)                                                                                                    |              |                                                                                                    |  |
| Title & Elemer                                                                                                  | <sup>1.2</sup><br>NCTYPE<br>NCTYPE = 0 Axisymmetric element<br>Y-axis is axis of symmetry<br>= 1 Plane strain element (Thickness=1.0)<br>= 2 Plane stress element (Thickness=1.0)<br>= 3 Spherically symmetric element (SMAP-2D) |              |                                                                                                    |  |
| <sup>2</sup> <sup>2.1</sup><br>NUMLS<br>NUMLS Number of loading surfaces wh<br>tractions are specified (Max = 3 |                                                                                                    |              | LS Number of loading surfaces where external tractions are specified (Max = 20)                                                                                                    |  |
| Loading Surface                                                                                                 | For Each Loading Surface                                                                                                    | 2.2.1<br>LSN | IO, LSTYPE<br>LSNO Loading surface number<br>LSTYPE = 0 All specified nodes<br>= 1 Line strip = 2 Points<br>= 3 Node group = 4 Element group                                                               |  |
|                                                                                                    |                                                                                                    | Loading Surf | 2.2.2<br>NUMNODE<br>NUMNODE Number of nodes on this<br>loading surface (Max = 9990)                                                                                                    |  |
|                                                                                                    |                                                                                                    | ΥΡΕ = 0, 1,  | 2.2.3<br>NOD <sub>1</sub> , NOD <sub>2</sub> ,, NOD <sub>NUMNODE</sub><br>NOD <sub>i</sub> Specified node                                                                                                  |  |
|                                                                                                    |                                                                                                    | LST          | Line strip (LSTYPE=1) is defined counterclockwise.<br>For LSTYPE=1 and NOD <sub>NUMNODE</sub> < 0, absolute value<br>of NOD <sub>NUMNODE</sub> is the reference node defining<br>normal to the Line strip. |  |

#### 11-4 LOAD-2D User's Manual

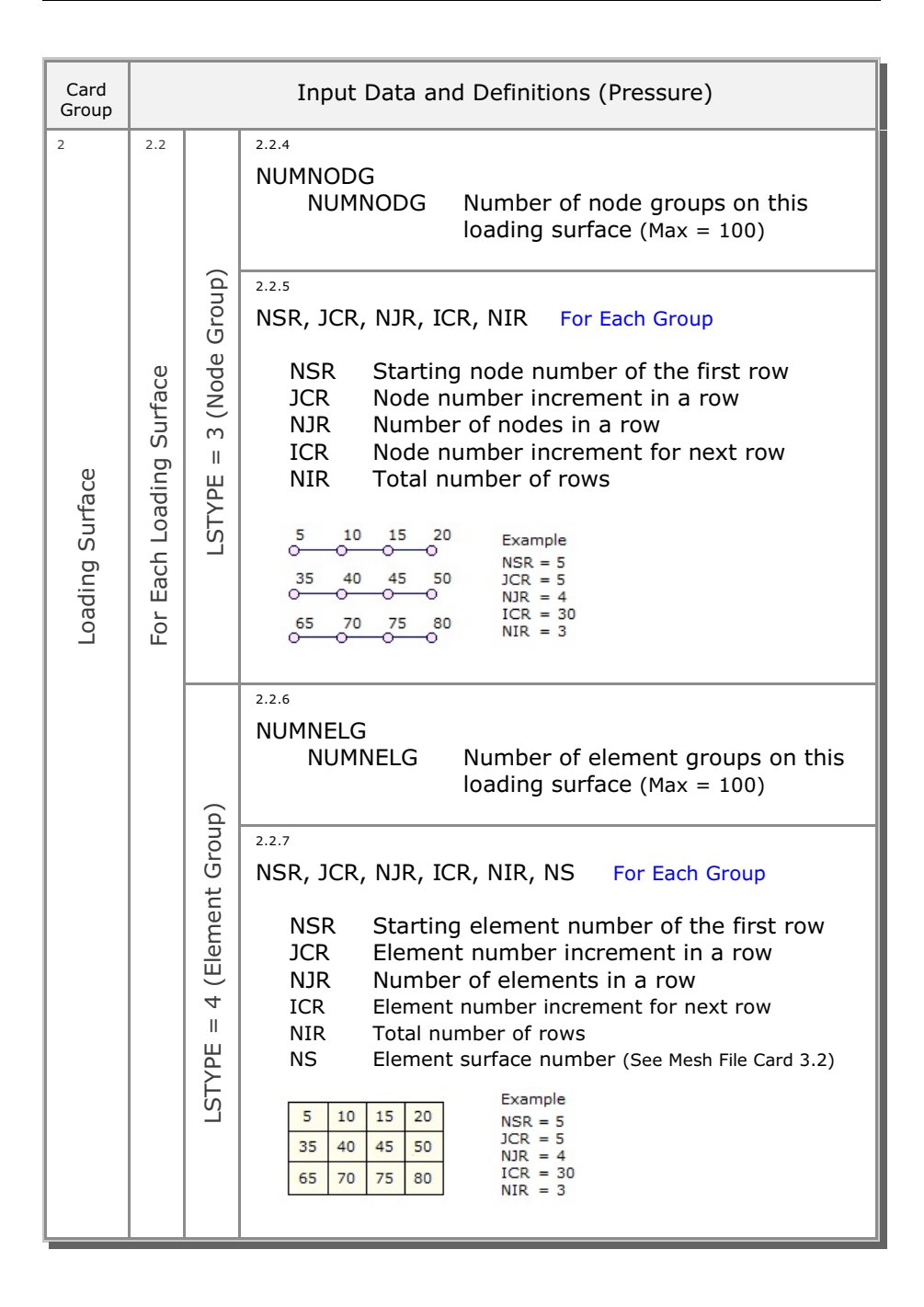

| Card<br>Group | Input Data and Definitions (Pressure) |                                                                         |                                                                                                    |                                                                                                    |    |                                                                        |                                                                                                    |  |
|---------------|---------------------------------------|-------------------------------------------------------------------------|----------------------------------------------------------------------------------------------------|----------------------------------------------------------------------------------------------------|----|------------------------------------------------------------------------|----------------------------------------------------------------------------------------------------|--|
| 3             | 3.1                                   |                                                                         |                                                                                                    |                                                                                                    |    |                                                                        |                                                                                                    |  |
|               | NUMLP                                 |                                                                         |                                                                                                    |                                                                                                    |    |                                                                        |                                                                                                    |  |
|               |                                       | NUMLP Num                                                               | ther of pressure functions (Max = $20$ )                                                            |                                                                                                    |    |                                                                        |                                                                                                    |  |
|               | 3.2                                   | 3.2.1                                                                   |                                                                                                    |                                                                                                    |    |                                                                        |                                                                                                    |  |
|               |                                       | LPNO, LPTYPE                                                            |                                                                                                    |                                                                                                    |    |                                                                        |                                                                                                    |  |
|               |                                       | LPNO                                                                    | Pressure function number                                                                            |                                                                                                    |    |                                                                        |                                                                                                    |  |
|               |                                       | LPTYPE = 0                                                              | Use effective surface                                                                               |                                                                                                    |    |                                                                        |                                                                                                    |  |
|               |                                       | = 1                                                                     | Use actual surface                                                                                  |                                                                                                    |    |                                                                        |                                                                                                    |  |
| ion           |                                       | Note:                                                                   | Effective surface is normal<br>to force direction (Ex. Wind load)                                   |                                                                                                    |    |                                                                        |                                                                                                    |  |
|               |                                       | 3.2.2                                                                   |                                                                                                    |                                                                                                    |    |                                                                        |                                                                                                    |  |
| Pressure Fu   | ire Function                          | ure Function                                                            | ure Function                                                                                        | ure Function                                                                                                    | a, | a <sub>xo</sub> , a <sub>xx</sub> , a <sub>xy</sub><br>a <sub>xi</sub> | Coefficients defining surface traction<br>in the x-direction.<br>$P_x = a_{xo} + a_{xx}x + a_{xy}y$ |  |
|               | h Pressi                              | <sup>3.2.3</sup><br>a <sub>yo</sub> , a <sub>yx</sub> , a <sub>yy</sub> |                                                                                                    |                                                                                                    |    |                                                                        |                                                                                                    |  |
|               | For Eac                               | a <sub>yi</sub>                                                         | Coefficients defining surface traction<br>in the y-direction.<br>$P_y = a_{yo} + a_{yx}x + a_{yy}y$ |                                                                                                    |    |                                                                        |                                                                                                    |  |
|               |                                       | 3.2.4                                                                   |                                                                                                    |                                                                                                    |    |                                                                        |                                                                                                    |  |
|               |                                       |                                                                         | a <sub>no</sub> , a <sub>nx</sub> , a <sub>ny</sub><br>a <sub>ni</sub>                              | Coefficients defining surface traction<br>normal to surface. Acting on actual surface<br>$P_n = a_{no} + a_{nx}x + a_{ny}y$ |    |                                                                        |                                                                                                    |  |

### **11-6** LOAD-2D User's Manual

| Card<br>Group    | Input Data and Definitions (Pressure)                                    |                                                                                        |  |  |  |  |
|------------------|--------------------------------------------------------------------------|----------------------------------------------------------------------------------------|--|--|--|--|
| 4                | <sup>4.1</sup><br>NUMLH<br>NUMLH Number of pressure histories (Max = 20) |                                                                                        |  |  |  |  |
| Pressure History | For Each Pressure History                                                | <sup>4.2.1</sup><br>LHNO<br>LHNO Pressure history number                               |  |  |  |  |
|                  |                                                                          | <ul><li>4.2.2</li><li>NUMTP</li><li>NUMTP Number of time points (Max = 1000)</li></ul> |  |  |  |  |
|                  |                                                                          | 4.2.3<br>$T_1, T_2,, T_{NUMTP}$<br>$T_i$ Specified time                                |  |  |  |  |
|                  |                                                                          | <sup>4.2.4</sup><br>$C_1, C_2,, C_{NUMTP}$<br>$C_i$ Pressure intensity at time $T_i$   |  |  |  |  |

LOAD-2D User's Manual 11-7

| Card<br>Group | Input Data and Definitions (Pressure)                     |  |  |  |  |
|---------------|-----------------------------------------------------------|--|--|--|--|
| 5             | 5.1                                                       |  |  |  |  |
|               | LSNO, LPNO, LHNO                                          |  |  |  |  |
|               | LSNO Loading surface number                               |  |  |  |  |
|               |                                                           |  |  |  |  |
|               | LHNO Pressure history number                              |  |  |  |  |
|               |                                                           |  |  |  |  |
|               | Repeat Card 5.1 until the last card (LSNO=0) is specified |  |  |  |  |
|               |                                                           |  |  |  |  |
|               |                                                           |  |  |  |  |
| Lo            |                                                           |  |  |  |  |
| cati          |                                                           |  |  |  |  |
| ecifi         |                                                           |  |  |  |  |
| Spe           |                                                           |  |  |  |  |
| sure          |                                                           |  |  |  |  |
| ress          |                                                           |  |  |  |  |
|               |                                                           |  |  |  |  |
|               |                                                           |  |  |  |  |
|               |                                                           |  |  |  |  |
|               |                                                           |  |  |  |  |
|               |                                                           |  |  |  |  |
|               |                                                           |  |  |  |  |
|               |                                                           |  |  |  |  |
|               |                                                           |  |  |  |  |
|               |                                                           |  |  |  |  |
|               |                                                           |  |  |  |  |
|               |                                                           |  |  |  |  |
| 1             |                                                           |  |  |  |  |

LOAD-2D

LDTYPE = 2 [Velocity: SMAP-2D]

| Card<br>Group   | Input Data and Definitions (Velocity)                                                                                                    |                                                                  |                                                                                                    |  |  |  |
|-----------------|----------------------------------------------------------------------------------------------------|------------------------------------------------------------------|----------------------------------------------------------------------------------------------------|--|--|--|
| 1<br>t          | <sup>1.1</sup><br>TIT                                                                                                    | <sup>1.1</sup><br>TITLE<br>TITLE Any title (Max = 60 characters) |                                                                                                    |  |  |  |
| Title & Elemen  | <pre>1.2 NCTYPE NCTYPE = 0 Axisymmetric element Y-axis is axis of symmetry = 1 Plane strain element (Thickness=1.0) = 2 Plane stress element (Thickness=1.0) = 3 Spherically symmetric element (SMAP-2D)</pre> |                                                                  |                                                                                                    |  |  |  |
| 2               | <sup>2.1</sup><br>NUMLS<br>NUMLS Number of loading surfaces where                                                                                                    |                                                                  |                                                                                                    |  |  |  |
|                 | 2.2                                                                                                    | velocities are specified (Max = 20)                              |                                                                                                    |  |  |  |
| Loading Surface | For Each Loading Surface                                                                                                    | LSN                                                              | IO, LSTYPE<br>LSNO Loading surface number<br>LSTYPE = 0 All specified nodes<br>= 1 Line strip = 2 Points<br>= 3 Node group = 4 Element group                                                               |  |  |  |
|                 |                                                                                                    | For Each Loading Surfi<br>E = 0, 1, 2                            | 2.2.2<br>NUMNODE<br>NUMNODE<br>Number of nodes on this<br>loading surface (Max = 9990)                                                                                                    |  |  |  |
|                 |                                                                                                    |                                                                  | 2.2.3<br>NOD <sub>1</sub> , NOD <sub>2</sub> ,, NOD <sub>NUMNODE</sub><br>NOD <sub>i</sub> Specified node                                                                                                  |  |  |  |
|                 |                                                                                                    | ΓSTYF                                                            | Line strip (LSTYPE=1) is defined counterclockwise.<br>For LSTYPE=1 and NOD <sub>NUMNODE</sub> < 0, absolute value<br>of NOD <sub>NUMNODE</sub> is the reference node defining<br>normal to the Line strip. |  |  |  |

### 11-10 LOAD-2D User's Manual

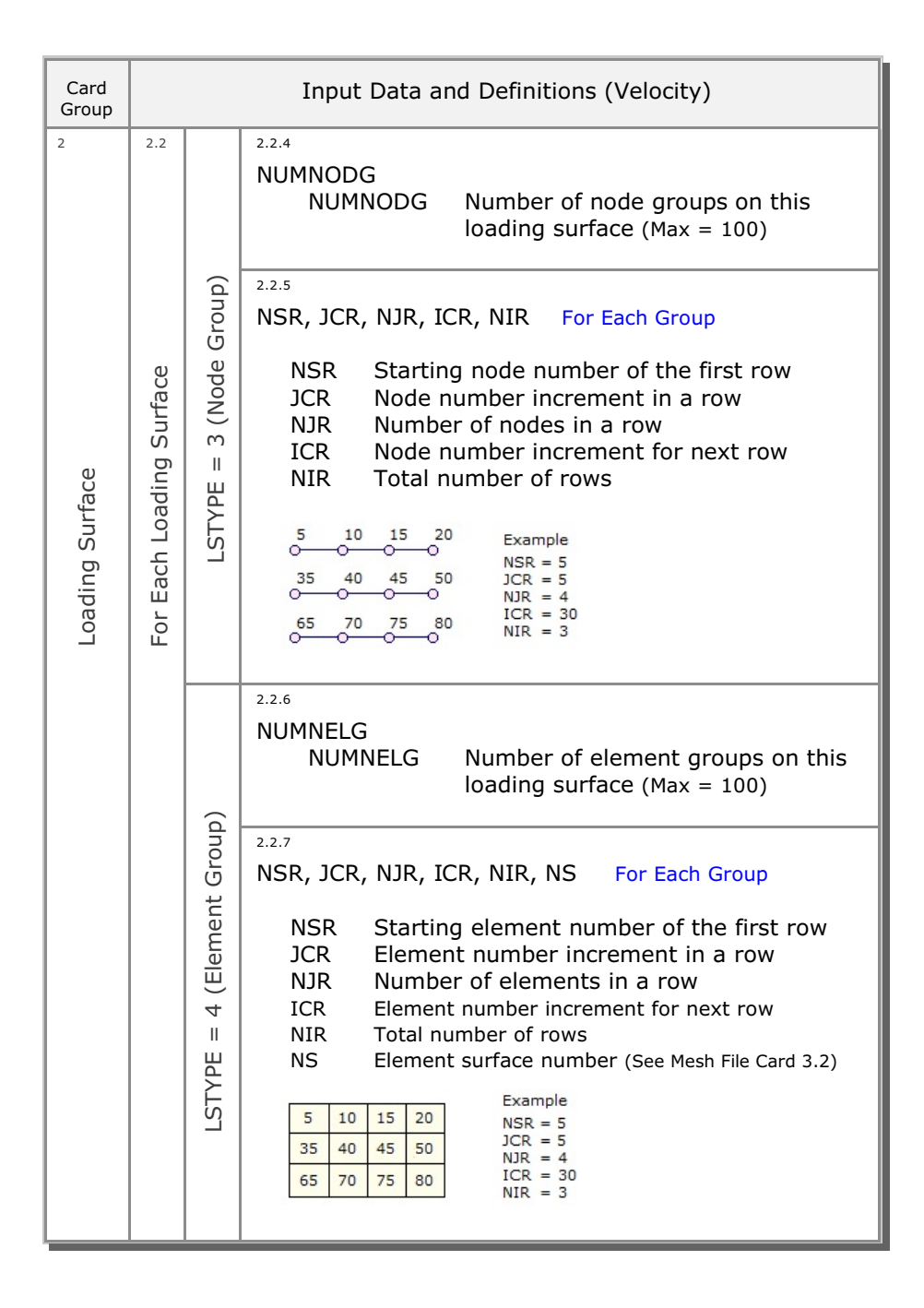

| Card<br>Group        | Input Data and Definitions (Velocity) |                                                                                                |  |  |  |  |  |  |
|----------------------|---------------------------------------|------------------------------------------------------------------------------------------------|--|--|--|--|--|--|
| 3                    | 3.1                                   |                                                                                                |  |  |  |  |  |  |
|                      | NUMLV                                 |                                                                                                |  |  |  |  |  |  |
|                      |                                       | NUMLV Number of velocity functions (Max = $20$ )                                               |  |  |  |  |  |  |
|                      | 3.2                                   | 3.2.1                                                                                          |  |  |  |  |  |  |
|                      |                                       | LVNO                                                                                           |  |  |  |  |  |  |
|                      |                                       | LVNO Velocity function number                                                                  |  |  |  |  |  |  |
|                      |                                       | 3.2.2                                                                                          |  |  |  |  |  |  |
|                      |                                       | a <sub>xo</sub> , a <sub>xx</sub> , a <sub>xy</sub>                                            |  |  |  |  |  |  |
| <sup>-</sup> unction | elocity Function                      | $a_{xi}$ Coefficients defining velocity in x-direction<br>$V_x = a_{xo} + a_{xx} x + a_{xy} y$ |  |  |  |  |  |  |
| ity                  |                                       | 3.2.3                                                                                          |  |  |  |  |  |  |
| eloc                 |                                       | a <sub>yo</sub> , a <sub>yx</sub> , a <sub>yy</sub>                                            |  |  |  |  |  |  |
| Š                    | ٦<br>ر                                |                                                                                                |  |  |  |  |  |  |
|                      | Each                                  | a <sub>yi</sub> Coefficients defining velocity in y-direction                                  |  |  |  |  |  |  |
|                      | For E                                 | $V_{y} = a_{yo} + a_{yx} x + a_{yy} y$                                                         |  |  |  |  |  |  |
|                      |                                       | 3.2.4                                                                                          |  |  |  |  |  |  |
|                      |                                       | a <sub>no</sub> , a <sub>nx</sub> , a <sub>ny</sub>                                            |  |  |  |  |  |  |
|                      |                                       |                                                                                                |  |  |  |  |  |  |
|                      |                                       | a <sub>ni</sub> Coefficients defining velocity normal to surface                               |  |  |  |  |  |  |
|                      |                                       | $V_n = a_{no} + a_{nx} x + a_{ny} y$                                                           |  |  |  |  |  |  |
|                      |                                       |                                                                                                |  |  |  |  |  |  |
|                      |                                       |                                                                                                |  |  |  |  |  |  |
|                      |                                       |                                                                                                |  |  |  |  |  |  |
|                      |                                       |                                                                                                |  |  |  |  |  |  |

### 11-12 LOAD-2D User's Manual

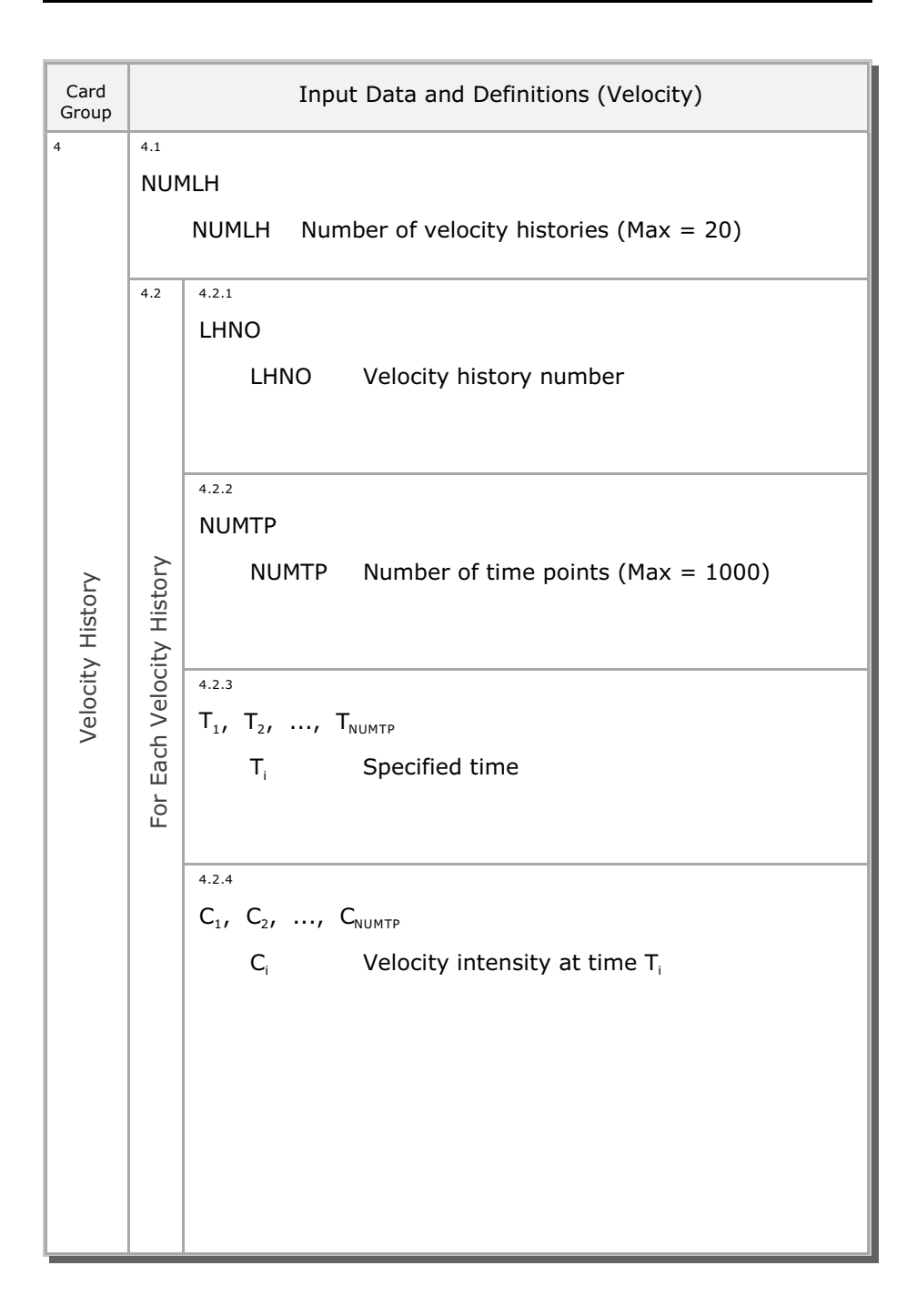

| LOAD-2D User's Manual | 11-13 |
|-----------------------|-------|
|-----------------------|-------|

| Card<br>Group          | Input Data and Definitions (Velocity)                                                        |  |  |  |  |  |
|------------------------|----------------------------------------------------------------------------------------------|--|--|--|--|--|
| 5                      | 5.1<br>LSNO, LVNO, LHNO                                                                      |  |  |  |  |  |
|                        | LSNO Loading surface number<br>LVNO Velocity function number<br>LHNO Velocity history number |  |  |  |  |  |
|                        | Repeat Card 5.1 until the last card (LSNO=0) is specified                                    |  |  |  |  |  |
| Velocity Specification |                                                                                              |  |  |  |  |  |
|                        |                                                                                              |  |  |  |  |  |

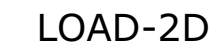

LDTYPE = 3 [Initial Velocity: SMAP-2D]

| Card<br>Group   | Input Data and Definitions (Initial Velocity)                                                                                                    |                                                                  |                                                                                                    |                                                                                                    |  |
|-----------------|----------------------------------------------------------------------------------------------------|------------------------------------------------------------------|----------------------------------------------------------------------------------------------------|----------------------------------------------------------------------------------------------------|--|
| 1<br>Jt         | <sup>1.1</sup><br>TIT                                                                                                    | <sup>1.1</sup><br>TITLE<br>TITLE Any title (Max = 60 characters) |                                                                                                    |                                                                                                    |  |
| Title & Elemer  | <pre>1.2 NCTYPE NCTYPE = 0 Axisymmetric element Y-axis is axis of symmetry = 1 Plane strain element (Thickness=1.0) = 2 Plane stress element (Thickness=1.0) = 3 Spherically symmetric element (SMAP-2D)</pre> |                                                                  |                                                                                                    |                                                                                                    |  |
| 2               | <sup>2.1</sup><br>NUMLS<br>NUMLS Number of loading surfaces where<br>initial velocities are specified (Max = 20)                                                                                               |                                                                  |                                                                                                    |                                                                                                    |  |
| Loading Surface | For Each Loading Surface                                                                                                    | 2.2.1<br>LSN                                                     | IO, LSTYPE<br>LSNO Loading surface number<br>LSTYPE = 0 All specified nodes<br>= 1 Line strip = 2 Points<br>= 3 Node group = 4 Element group |                                                                                                    |  |
|                 |                                                                                                    | For Each Loading Surfa                                           | LSTYPE = 0, 1, 2                                                                                                    | <ul> <li><sup>2.2.2</sup><br/>NUMNODE<br/>NUMNODE<br/>NUMNODE<br/>NOD<sub>1</sub>, NOD<sub>2</sub>,, NOD<sub>NUMNODE</sub><br/>NOD<sub>1</sub>, NOD<sub>2</sub>,, NOD<sub>NUMNODE</sub><br/>NOD<sub>1</sub> Specified node</li> <li>Line strip (LSTYPE=1) is defined counterclockwise.<br/>For LSTYPE=1 and NOD<sub>NUMMODE</sub> &lt; 0, absolute value</li> </ul> |  |
|                 |                                                                                                    |                                                                  | of NOD <sub>NUMNODE</sub> is the reference node defining<br>normal to the Line strip.                                                        |                                                                                                    |  |

### 11-16 LOAD-2D User's Manual

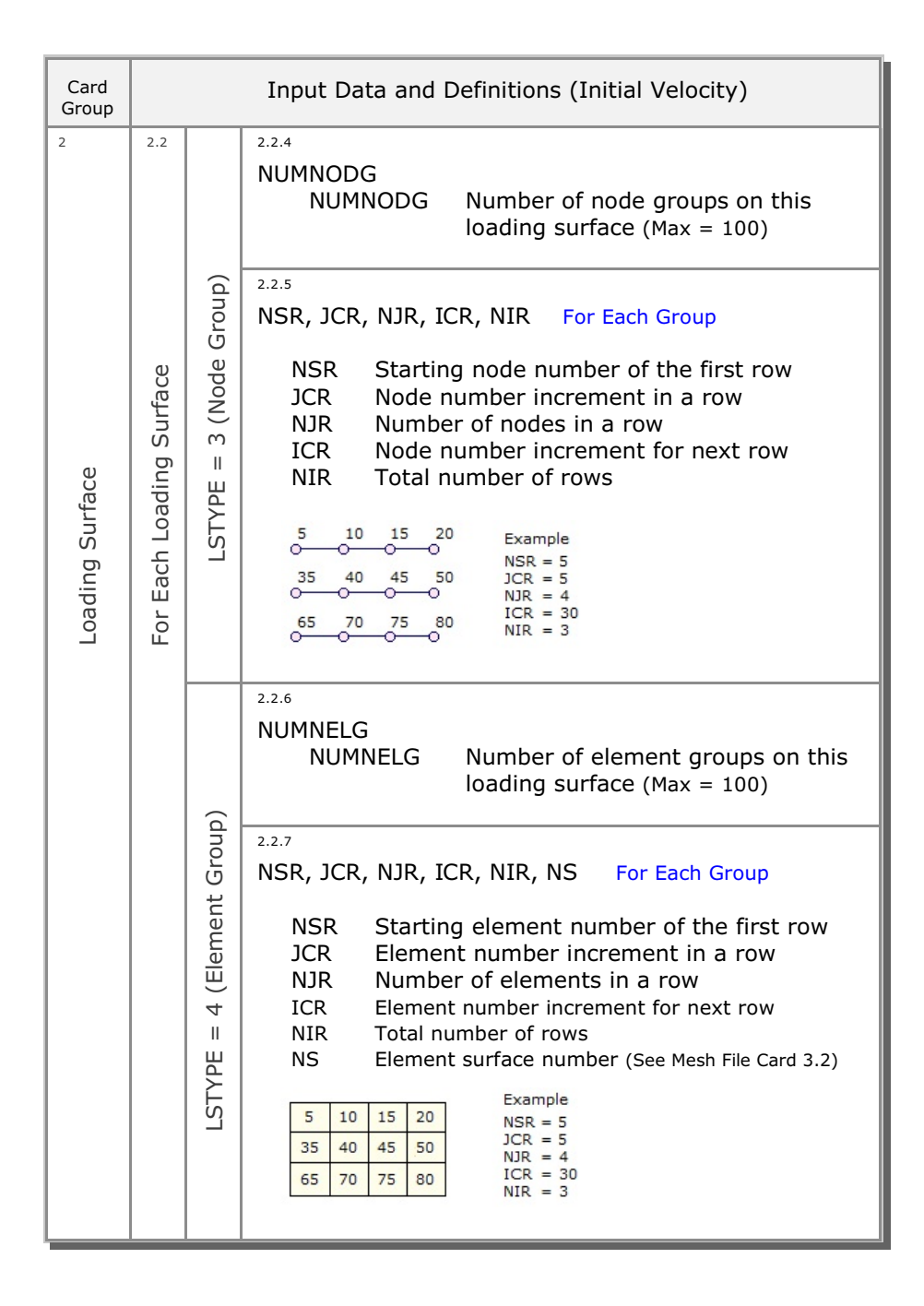

| Card<br>Group   | Input Data and Definitions (Initial Velocity)                    |                                                                                                    |  |  |  |  |
|-----------------|------------------------------------------------------------------|----------------------------------------------------------------------------------------------------|--|--|--|--|
| 3               | 3.1                                                              |                                                                                                    |  |  |  |  |
|                 | NUMLIV<br>NUMLIV Number of initial velocity functions (Max = 20) |                                                                                                    |  |  |  |  |
|                 | 3.2                                                              | 3.2.1                                                                                                    |  |  |  |  |
|                 |                                                                  | LIVNO                                                                                                    |  |  |  |  |
|                 |                                                                  | LIVNO Initial velocity function number                                                                            |  |  |  |  |
|                 |                                                                  | 3.2.2                                                                                                    |  |  |  |  |
| n               |                                                                  | a <sub>xo</sub> , a <sub>xx</sub> , a <sub>xy</sub>                                                               |  |  |  |  |
| elocity Functio | For Each Initial Velocity Function                               | $a_{xi}$ Coefficients defining initial velocity<br>in the x-direction<br>$V_{ix} = a_{xo} + a_{xx}x + a_{xy}y$    |  |  |  |  |
| tial            |                                                                  | 3.2.3                                                                                                    |  |  |  |  |
| Ini             |                                                                  | a <sub>yo</sub> , a <sub>yx</sub> , a <sub>yy</sub>                                                               |  |  |  |  |
|                 |                                                                  | $a_{yi}$ Coefficients defining initial velocity<br>in the y-direction<br>$V_{iy} = a_{yo} + a_{yx}x + a_{yy}y$    |  |  |  |  |
|                 |                                                                  | 3.2.4                                                                                                    |  |  |  |  |
|                 |                                                                  | a <sub>no</sub> , a <sub>nx</sub> , a <sub>ny</sub>                                                               |  |  |  |  |
|                 |                                                                  | $a_{ni}$ Coefficients defining initial velocity<br>normal to the surface<br>$V_{in} = a_{no} + a_{nx}x + a_{ny}y$ |  |  |  |  |

# **11-18** LOAD-2D User's Manual

| Card<br>Group | Input Data and Definitions (Initial Velocity)             |  |  |  |  |  |  |
|---------------|-----------------------------------------------------------|--|--|--|--|--|--|
| 4             | 4.1                                                       |  |  |  |  |  |  |
|               | LSNO, LIVNO                                               |  |  |  |  |  |  |
|               | LSNO Loading surface number                               |  |  |  |  |  |  |
|               | LIVNO Initial velocity function                           |  |  |  |  |  |  |
|               |                                                           |  |  |  |  |  |  |
|               | Repeat Card 4.1 until the last card (LSNO=0) is specified |  |  |  |  |  |  |
|               |                                                           |  |  |  |  |  |  |
|               |                                                           |  |  |  |  |  |  |
| uo            |                                                           |  |  |  |  |  |  |
| icati         |                                                           |  |  |  |  |  |  |
| Decif         |                                                           |  |  |  |  |  |  |
| S Sp          |                                                           |  |  |  |  |  |  |
| locit         |                                                           |  |  |  |  |  |  |
| al Ve         |                                                           |  |  |  |  |  |  |
| Initia        |                                                           |  |  |  |  |  |  |
|               |                                                           |  |  |  |  |  |  |
|               |                                                           |  |  |  |  |  |  |
|               |                                                           |  |  |  |  |  |  |
|               |                                                           |  |  |  |  |  |  |
|               |                                                           |  |  |  |  |  |  |
|               |                                                           |  |  |  |  |  |  |
|               |                                                           |  |  |  |  |  |  |
|               |                                                           |  |  |  |  |  |  |
|               |                                                           |  |  |  |  |  |  |
|               |                                                           |  |  |  |  |  |  |

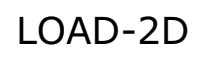

LDTYPE = 4 [Acceleration: SMAP-2D]

| Card<br>Group                                                                                                    | Input Data and Definitions (Acceleration)                                                                                                    |              |                                                                                                    |                                                                                                    |  |
|----------------------------------------------------------------------------------------------------|----------------------------------------------------------------------------------------------------|--------------|----------------------------------------------------------------------------------------------------|----------------------------------------------------------------------------------------------------|--|
| 1<br>I                                                                                                    | <sup>1.1</sup><br>TITLE<br>TITLE Any title (Max = 60 characters)                                                                                                    |              |                                                                                                    |                                                                                                    |  |
| Title & Elemer                                                                                                    | <sup>1.2</sup><br>NCTYPE<br>NCTYPE = 0 Axisymmetric element<br>Y-axis is axis of symmetry<br>= 1 Plane strain element (Thickness=1.0)<br>= 2 Plane stress element (Thickness=1.0)<br>= 3 Spherically symmetric element (SMAP-2D) |              |                                                                                                    |                                                                                                    |  |
| <sup>2</sup> <sup>2.1</sup><br>NUMLS<br>NUMLS Number of loading surfaces where<br>accelerations are specified (Max = 20) |                                                                                                    |              | LS Number of loading surfaces where accelerations are specified (Max = 20)                                                                   |                                                                                                    |  |
| Loading Surface                                                                                                    | For Each Loading Surface                                                                                                    | 2.2.1<br>LSN | IO, LSTYPE<br>LSNO Loading surface number<br>LSTYPE = 0 All specified nodes<br>= 1 Line strip = 2 Points<br>= 3 Node group = 4 Element group |                                                                                                    |  |
|                                                                                                    |                                                                                                    | 2            | 2.2.2<br>NUMNODE<br>NUMNODE<br>Number of nodes on this<br>loading surface (Max = 9990)                                                       |                                                                                                    |  |
|                                                                                                    |                                                                                                    | For Each     | LSTYPE = 0, 1, 2                                                                                                    | <ul> <li><sup>2.2.3</sup></li> <li>NOD<sub>1</sub>, NOD<sub>2</sub>,, NOD<sub>NUMNODE</sub></li> <li>NOD<sub>i</sub> Specified node</li> <li>Line strip (LSTYPE=1) is defined counterclockwise.</li> <li>For LSTYPE=1 and NOD<sub>NUMNODE</sub> &lt; 0, absolute value of NOD<sub>NUMNODE</sub> is the reference node defining normal to the Line strip.</li> </ul> |  |

### 11-22 LOAD-2D User's Manual

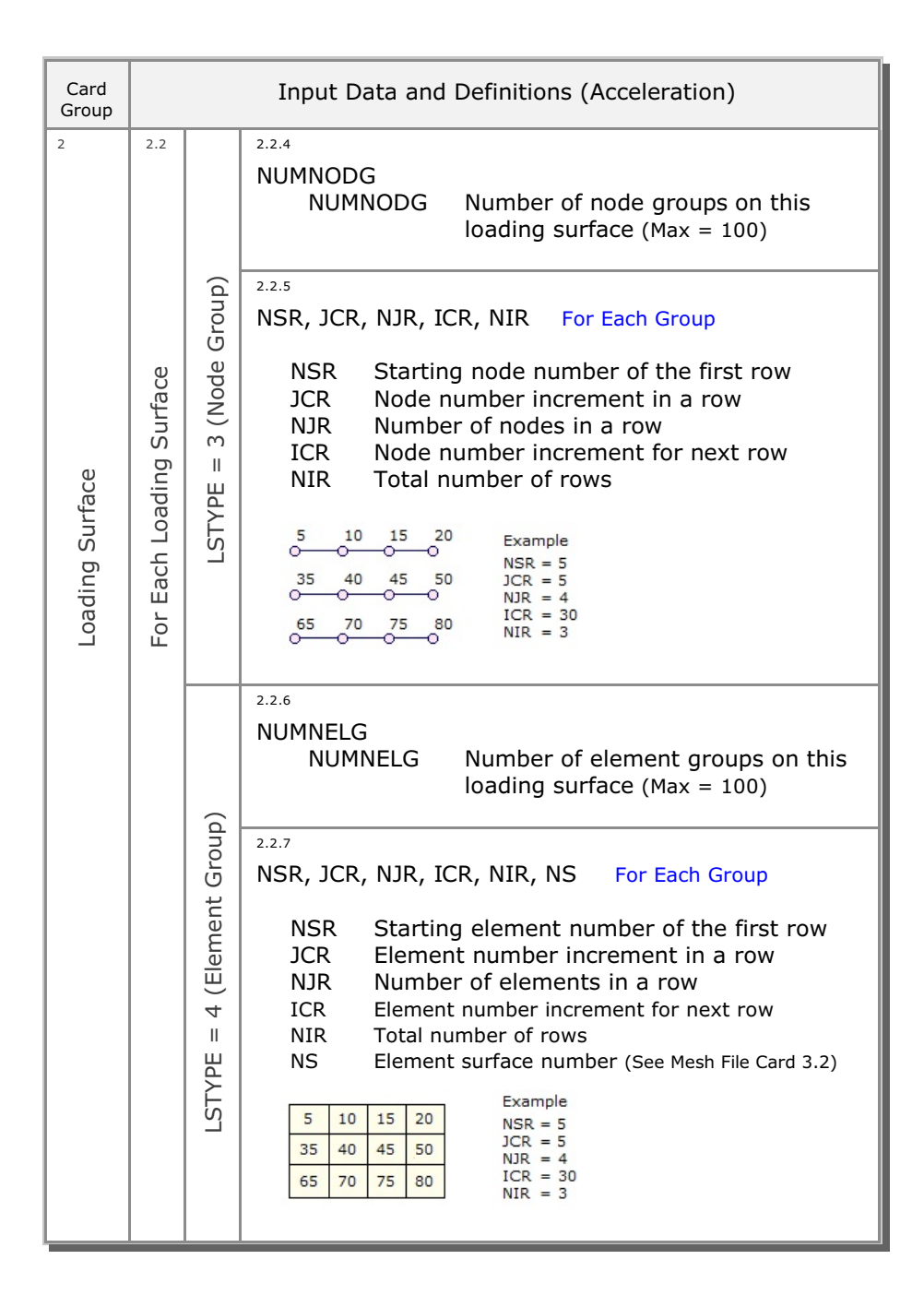

| Card<br>Group         | Input Data and Definitions (Acceleration)                  |                                                                                                    |  |                                                                                                    |  |  |
|-----------------------|------------------------------------------------------------|----------------------------------------------------------------------------------------------------|--|----------------------------------------------------------------------------------------------------|--|--|
| 3                     | 3.1                                                        |                                                                                                    |  |                                                                                                    |  |  |
|                       | NUMLA<br>NUMLA Number of acceleration functions (Max = 20) |                                                                                                    |  |                                                                                                    |  |  |
| Acceleration Function | 3.2<br>U0                                                  | 3.2.1<br>LANO<br>LANO Acceleration function number                                                                                                    |  |                                                                                                    |  |  |
|                       |                                                            | $a_{xi}$ Coefficients defining acceleration<br>in the x-direction<br>$A_x = a_{xo} + a_{xx}x + a_{xy}y$                                                 |  |                                                                                                    |  |  |
|                       | For Each Accelerat                                         | <sup>3.2.3</sup><br>$a_{yo}, a_{yx}, a_{yy}$<br>$a_{yi}$ Coefficients defining acceleration<br>in the y-direction<br>$A_y = a_{yo} + a_{yx}x + a_{yy}y$ |  |                                                                                                    |  |  |
|                       |                                                            |                                                                                                    |  | 3.2.4<br>$a_{nor}$ , $a_{nx}$ , $a_{ny}$<br>$a_{ni}$ Coefficients defining acceleration<br>normal to the surface<br>$A_n = a_{no} + a_{nx}x + a_{ny}y$ |  |  |

### 11-24 LOAD-2D User's Manual

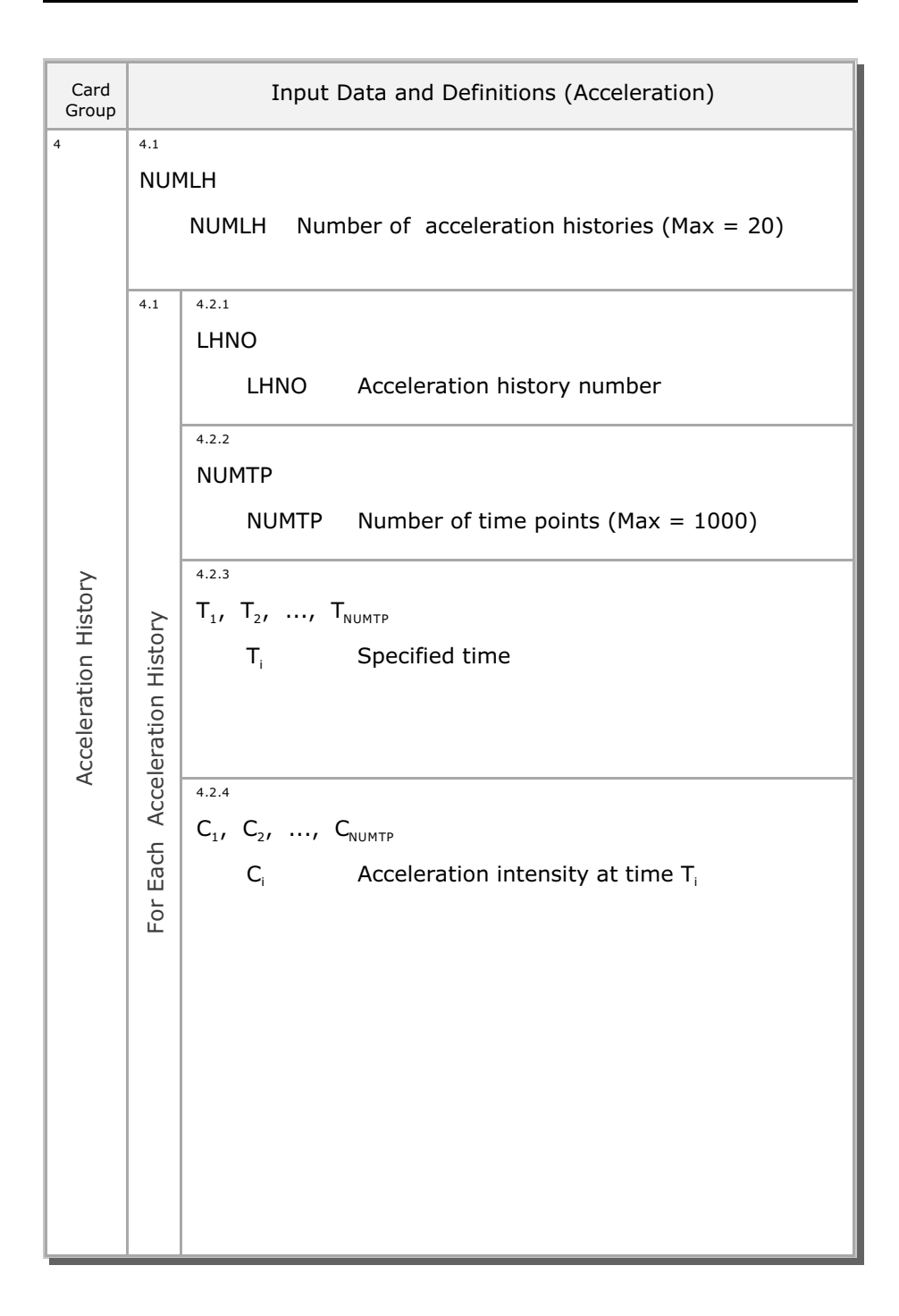

| Card<br>Group | Input Data and Definitions (Acceleration)                 |  |  |  |  |  |  |  |
|---------------|-----------------------------------------------------------|--|--|--|--|--|--|--|
| 5             | 5.1                                                       |  |  |  |  |  |  |  |
|               | LSNO, LANO, LHNO                                          |  |  |  |  |  |  |  |
|               |                                                           |  |  |  |  |  |  |  |
|               | LSNO Loading surface number                               |  |  |  |  |  |  |  |
|               | LANO Acceleration function number                         |  |  |  |  |  |  |  |
|               | LHNO Acceleration history number                          |  |  |  |  |  |  |  |
|               | Repeat Card 5.1 until the last card (LSNO=0) is specified |  |  |  |  |  |  |  |
|               |                                                           |  |  |  |  |  |  |  |
| <u> </u>      |                                                           |  |  |  |  |  |  |  |
| atio          |                                                           |  |  |  |  |  |  |  |
| cific         |                                                           |  |  |  |  |  |  |  |
| bed           |                                                           |  |  |  |  |  |  |  |
| u u           |                                                           |  |  |  |  |  |  |  |
| ratio         |                                                           |  |  |  |  |  |  |  |
| lele          |                                                           |  |  |  |  |  |  |  |
| Aco           |                                                           |  |  |  |  |  |  |  |
|               |                                                           |  |  |  |  |  |  |  |
|               |                                                           |  |  |  |  |  |  |  |
|               |                                                           |  |  |  |  |  |  |  |
|               |                                                           |  |  |  |  |  |  |  |
|               |                                                           |  |  |  |  |  |  |  |
|               |                                                           |  |  |  |  |  |  |  |
|               |                                                           |  |  |  |  |  |  |  |
|               |                                                           |  |  |  |  |  |  |  |
|               |                                                           |  |  |  |  |  |  |  |
|               |                                                           |  |  |  |  |  |  |  |

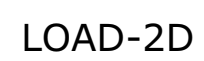

LDTYPE = 5 [Transmitting Boundary: SMAP-2D]

| Card<br>Group   | Input Data and Definitions (Transmitting Boundary)                                                                                                    |                                           |                                                                                                    |  |  |  |  |  |  |
|-----------------|----------------------------------------------------------------------------------------------------|-------------------------------------------|----------------------------------------------------------------------------------------------------|--|--|--|--|--|--|
| 1               | <sup>1.1</sup><br>TITLE<br>TITLE Any title (Max = 60 characters)                                                                                                    |                                           |                                                                                                    |  |  |  |  |  |  |
| Title & Element | <sup>1.2</sup><br>NCTYPE<br>NCTYPE = 0 Axisymmetric element<br>Y-axis is axis of symmetry<br>= 1 Plane strain element (Thickness=1.0)<br>= 2 Plane stress element (Thickness=1.0)<br>= 3 Spherically symmetric element (SMAP-2) |                                           |                                                                                                    |  |  |  |  |  |  |
| Loading Surface | <sup>2.1</sup><br>NUMLS<br>NUMLS Number of loading surfaces where<br>transmitting boundaries are specified (Max = 20)                                                                                                    |                                           |                                                                                                    |  |  |  |  |  |  |
|                 | 2.2                                                                                                    | 2.2.1<br>LSN                              | IO, LSTYPE<br>LSNO Loading surface number<br>LSTYPE = 0 All specified nodes<br>= 1 Line strip = 2 Points<br>= 3 Node group = 4 Element group                                                                                                    |  |  |  |  |  |  |
|                 | Loading Surf                                                                                                    | For Each Loading Surf<br>LSTYPE = 0, 1, 2 | 2.2.2<br>NUMNODE<br>NUMNODE<br>Number of nodes on this<br>loading surface (Max = 9990)                                                                                                    |  |  |  |  |  |  |
|                 | For Each                                                                                                    |                                           | 2.2.3<br>NOD <sub>1</sub> , NOD <sub>2</sub> ,, NOD <sub>NUMNODE</sub><br>NOD <sub>i</sub> Specified node<br>Line strip (LSTYPE=1) is defined counterclockwise.<br>For LSTYPE=1 and NOD <sub>NUMNODE</sub> < 0, absolute value<br>of NOD <sub>NUMNODE</sub> is the reference node defining<br>normal to the Line strip. |  |  |  |  |  |  |

### 11-28 LOAD-2D User's Manual

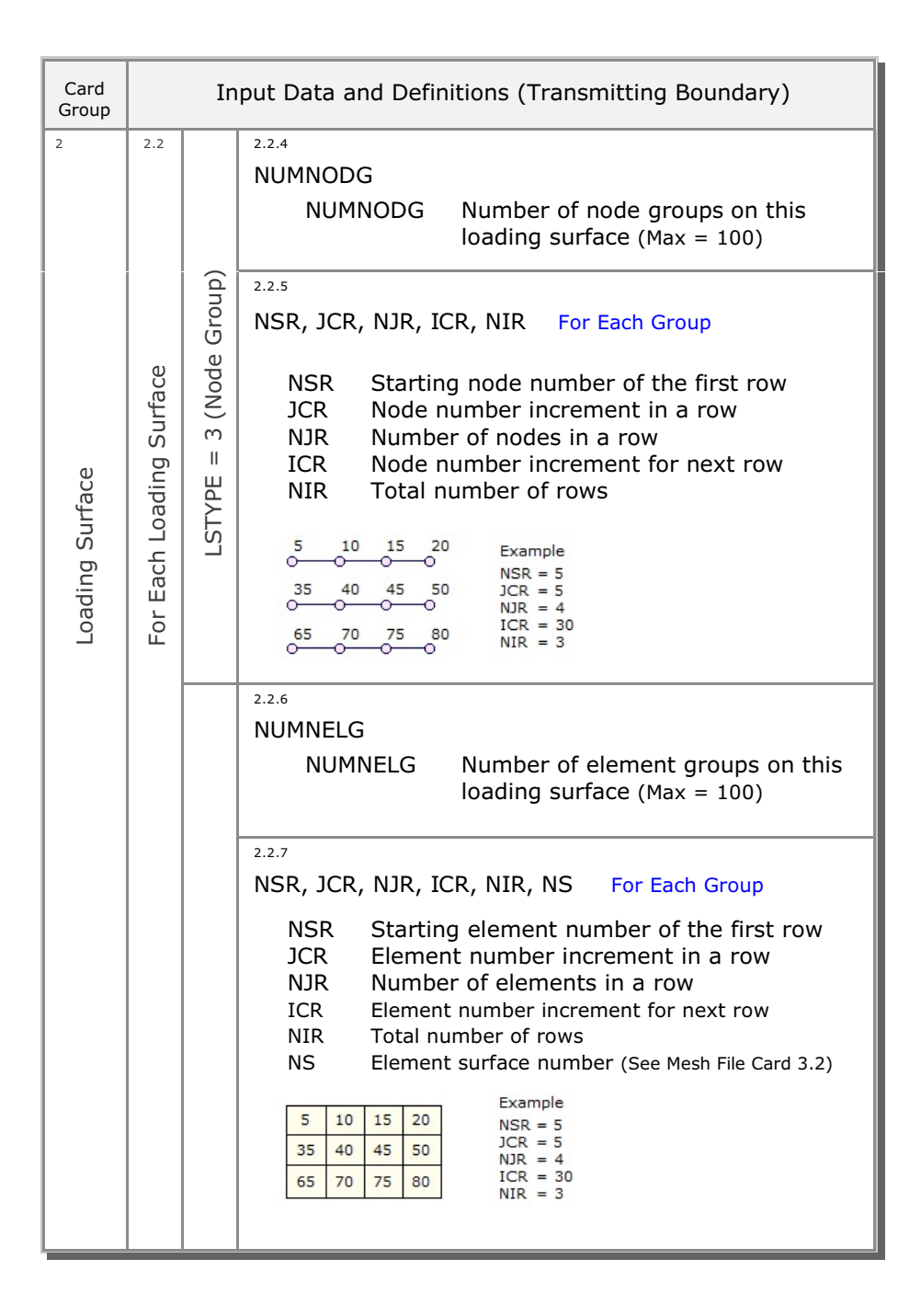

| Card<br>Group     | Input Data and Definitions (Transmitting Boundary)                             |                                                                                |  |  |  |  |  |  |
|-------------------|--------------------------------------------------------------------------------|--------------------------------------------------------------------------------|--|--|--|--|--|--|
| 3                 | <sup>3.1</sup><br>NUMMP<br>NUMMP Number of different material property (Max=5) |                                                                                |  |  |  |  |  |  |
|                   |                                                                                |                                                                                |  |  |  |  |  |  |
|                   | 5.2                                                                            | MATNO                                                                          |  |  |  |  |  |  |
| Material Property | perty                                                                          | MATNO Material property number                                                 |  |  |  |  |  |  |
|                   | For Each Material Proper                                                       | 3.2.2<br>RO, E, V<br>RO Mass density<br>E Young's modulus<br>V Poisson's ratio |  |  |  |  |  |  |

## **11-30** LOAD-2D User's Manual

| Card<br>Group                       | Input Data and Definitions (Transmitting Boundary)                                                                                                    |  |  |  |  |  |  |  |
|-------------------------------------|----------------------------------------------------------------------------------------------------|--|--|--|--|--|--|--|
| 4                                   | <sup>4.1</sup><br>LSNO, MATNO                                                                                                    |  |  |  |  |  |  |  |
|                                     |                                                                                                    |  |  |  |  |  |  |  |
|                                     | LSNO Loading surface number                                                                                                    |  |  |  |  |  |  |  |
|                                     | MATNO Material property number<br>For MATNO = 0, loading surface is related to<br>continuum element surface<br>Refer to Card 9.6.3 in SMAP-2D User's Manual |  |  |  |  |  |  |  |
|                                     | Repeat Card 4.1 until the last card (LSNO=0) is specified                                                                                                   |  |  |  |  |  |  |  |
| Transmitting Boundary Specification |                                                                                                    |  |  |  |  |  |  |  |
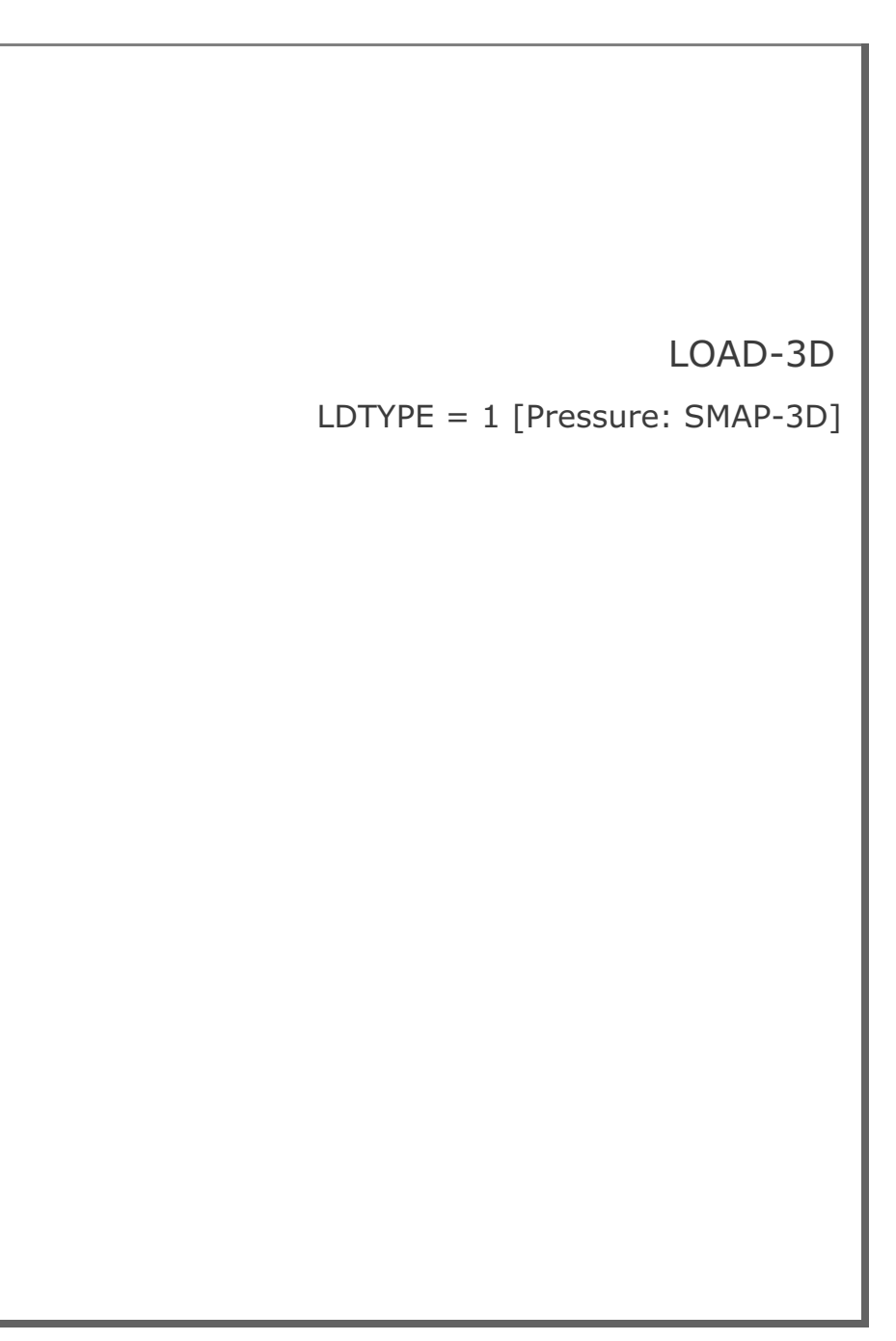

| Card<br>Group   | Input Data and Definitions (Pressure) |                                              |                                                                                                    |
|-----------------|---------------------------------------|----------------------------------------------|----------------------------------------------------------------------------------------------------|
| Title           | 1.1<br>TIT                            | LE<br>TITI                                   | E Any title (Max = 60 characters)                                                                                                    |
| 2               | 2.1<br>NUI                            | MLS<br>NUN                                   | 1LS Number of loading surfaces where external tractions are specified (Max = 20)                                                                                                    |
| Loading Surface | For Each Loading Surface              | 2.2.1<br>LSN                                 | IO, LSTYPE<br>LSNO Loading surface number<br>LSTYPE = 0 All specified nodes<br>= 1 Polygon = 2 Plane<br>= 3 Line strip = 4 Points<br>= 5 Node group<br>= 6 Element group                                                                           |
|                 |                                       | For Each Loading S<br>LSTYPE = 0, 1, 2, 3, 4 | 2.2.2<br>NUMNODE<br>NUMNODE<br>NUMNODE<br>NOD <sub>1</sub> , NOD <sub>2</sub> ,, NOD <sub>NUMNODE</sub><br>NOD <sub>1</sub> Specified node                                                                                                    |
|                 |                                       |                                              | Polygon (LSTYPE=1) is defined counterclockwise.<br>Plane (LSTYPE=2) is defined by 3 nodes.<br>For LSTYPE=3 and NOD <sub>NUMNODE</sub> < 0, absolute value<br>of NOD <sub>NUMNODE</sub> is the reference node defining<br>normal to the Line strip. |

### 11-42 LOAD-3D User's Manual

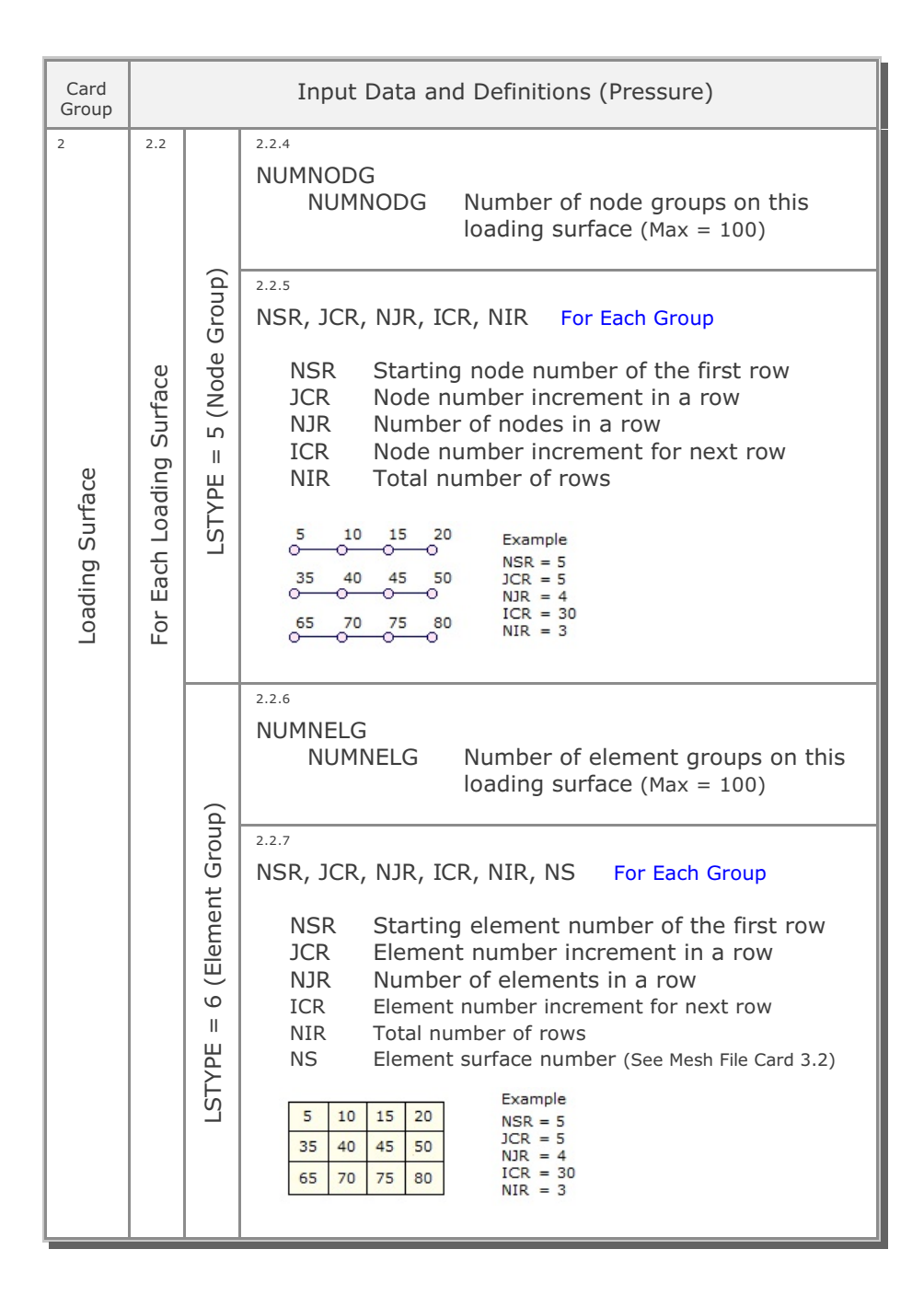

| Card<br>Group     |                                                                          | Input Data and Definitions (Pressure)                                                                                                    |  |  |  |
|-------------------|--------------------------------------------------------------------------|----------------------------------------------------------------------------------------------------|--|--|--|
| 3                 | <sup>3.1</sup><br>NUMLP<br>NUMLP Number of pressure functions (Max = 20) |                                                                                                    |  |  |  |
| Pressure Function | For Each Pressure Function                                               | 3.2.1<br>LPNO, LPTYPE<br>LPNO Pressure function number<br>LPTYPE = 0 Use effective surface<br>= 1 Use actual surface<br>Note: Effective surface is normal<br>to force direction (Ex. Wind load)                                |  |  |  |
|                   |                                                                          | a <sub>xo</sub> , $a_{xx}$ , $a_{xy}$ , $a_{xz}$<br>$a_{xi}$<br>Coefficients defining surface traction<br>in the x-direction.<br>$P_x = a_{xo} + a_{xx}x + a_{xy}y + a_{xz}z$                                                  |  |  |  |
|                   |                                                                          | a <sub>yo</sub> , a <sub>yx</sub> , a <sub>yy</sub> , a <sub>yz</sub><br>$a_{yi}$ Coefficients defining surface traction<br>in the y-direction.<br>$P_y = a_{yo} + a_{yx}x + a_{yy}y + a_{yz}z$                                |  |  |  |
|                   |                                                                          | 3.2.4<br>$a_{zo}, a_{zx}, a_{zy}, a_{zz}$<br>$a_{zi}$ Coefficients defining surface traction<br>in the z-direction.<br>$P_z = a_{zo} + a_{zx}x + a_{zy}y + a_{zz}z$                                                            |  |  |  |
|                   |                                                                          | a <sub>no</sub> , a <sub>nx</sub> , a <sub>ny</sub> , a <sub>nz</sub><br>a <sub>ni</sub> Coefficients defining surface traction<br>normal to surface. Acting on actual surface<br>$P_n = a_{no} + a_{nx}x + a_{ny}y + a_{nz}z$ |  |  |  |

| Card<br>Group | Input Data and Definitions (Pressure) |                                                                                                    |  |  |
|---------------|---------------------------------------|----------------------------------------------------------------------------------------------------|--|--|
| 4             | 4.1                                   |                                                                                                    |  |  |
|               |                                       | NUMLH Number of pressure histories (Max = 20)                                                                            |  |  |
|               | 4.2                                   | 4.2.1<br>LHNO<br>LHNO Pressure history number                                                                            |  |  |
|               |                                       | 4.2.2<br>NUMTP<br>NUMTP Number of time points (Max = 1000)                                                               |  |  |
| sure History  | ure History                           | 4.2.3<br>$T_1, T_2,, T_{NUMTP}$<br>$T_i$ Specified time                                                                  |  |  |
| Press         | For Each Press                        | <sup>4.2.4</sup><br>C <sub>1</sub> , C <sub>2</sub> ,, C <sub>NUMTP</sub><br>C <sub>i</sub> Pressure intensity at time T |  |  |
|               |                                       |                                                                                                    |  |  |

| Card<br>Group          | Input Data and Definitions (Pressure)                                                        |
|------------------------|----------------------------------------------------------------------------------------------|
| 5                      | <sup>5.1</sup><br>LSNO, LPNO, LHNO                                                           |
|                        | LSNO Loading surface number<br>LPNO Pressure function number<br>LHNO Pressure history number |
|                        | Repeat Card 5.1 until the last card (LSNO=0) is specified                                    |
| Pressure Specification |                                                                                              |
|                        |                                                                                              |

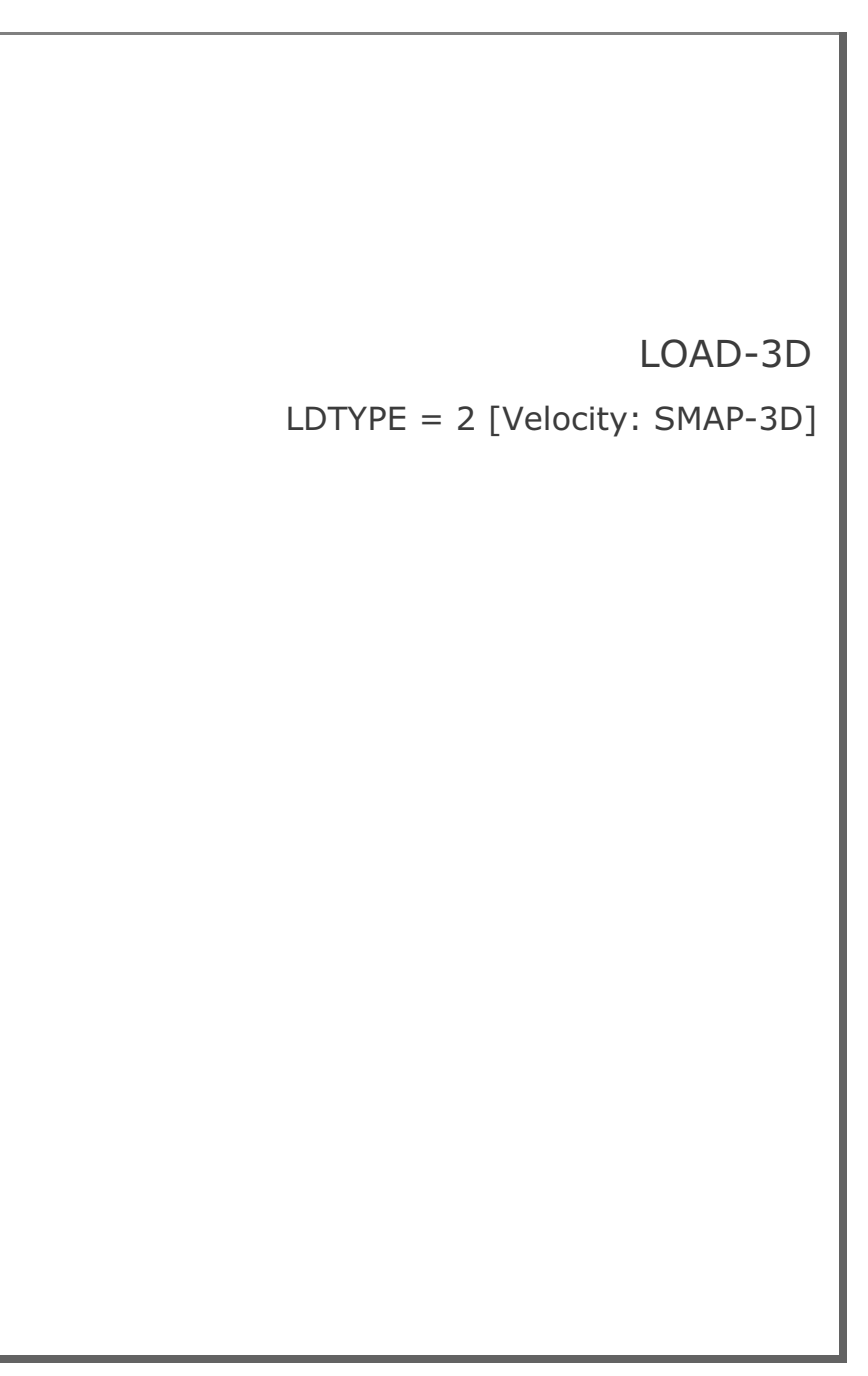

| Card<br>Group   | Input Data and Definitions (Velocity)                                                                    |                        |                                                                                                    |  |  |
|-----------------|----------------------------------------------------------------------------------------------------|------------------------|----------------------------------------------------------------------------------------------------|--|--|
| Title           | <sup>1.1</sup><br>TIT                                                                                    | LE<br>TITL             | E Any title (Max = 60 characters)                                                                                                    |  |  |
| 2               | <sup>2.1</sup><br>NUMLS<br>NUMLS Number of loading surfaces where<br>velocities are specified (Max = 20) |                        |                                                                                                    |  |  |
| Loading Surface | 2.2                                                                                                    | 2.2.1<br>LSN           | IO, LSTYPE<br>LSNO Loading surface number<br>LSTYPE = 0 All specified nodes<br>= 1 Polygon = 2 Plane<br>= 3 Line strip = 4 Points<br>= 5 Node group<br>= 6 Element group                                                                                                    |  |  |
|                 | For Each Loading Su                                                                                      | LSTYPE = 0, 1, 2, 3, 4 | <ul> <li><sup>2.2.2</sup><br/>NUMNODE<br/>NUMNODE Number of nodes on this<br/>loading surface (Max = 9990)</li> <li><sup>2.2.3</sup><br/>NOD<sub>1</sub>, NOD<sub>2</sub>,, NOD<sub>NUMNODE</sub><br/>NOD<sub>i</sub> Specified node</li> <li>Polygon (LSTYPE=1) is defined counterclockwise.<br/>Plane (LSTYPE=2) is defined by 3 nodes.<br/>For LSTYPE=3 and NOD<sub>NUMNODE</sub> &lt; 0, absolute value<br/>of NOD<sub>NUMNODE</sub> is the reference node defining<br/>normal to the Line strip.</li> </ul> |  |  |

### 11-52 LOAD-3D User's Manual

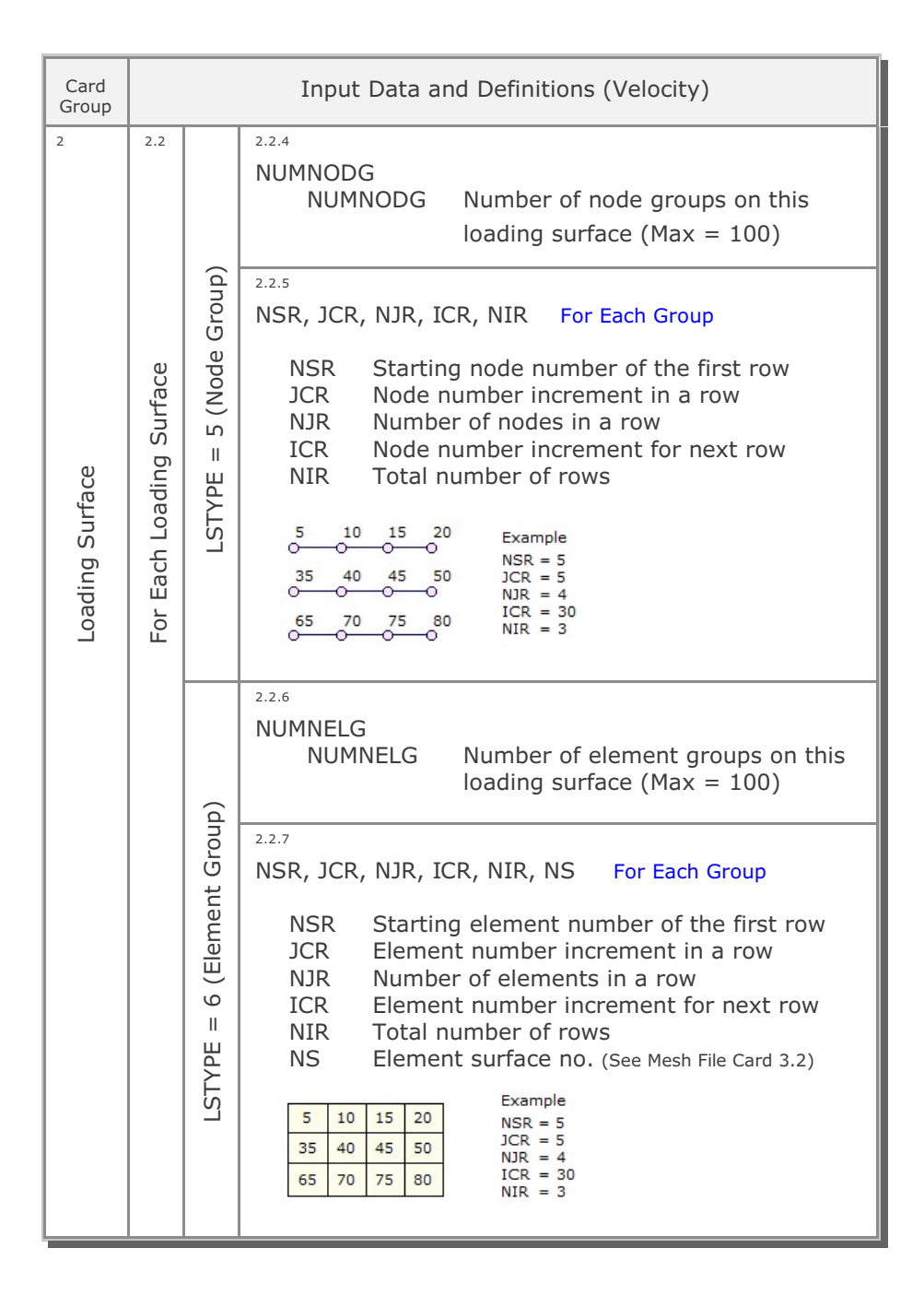

| Card<br>Group     |                                                                          | Input Data and Definitions (Velocity)                                                                                                    |  |  |  |
|-------------------|--------------------------------------------------------------------------|----------------------------------------------------------------------------------------------------|--|--|--|
| 3                 | <sup>3.1</sup><br>NUMLV<br>NUMLV Number of velocity functions (Max = 20) |                                                                                                    |  |  |  |
| Velocity Function | 3.2                                                                      | 3.2.1<br>LVNO, LVTYPE<br>LVNO Velocity function number<br>LVTYPE = 0 Apply individual components<br>Cards 3.2.2 - 3.2.4<br>= 1 Apply normal components<br>Cards 3.2.5   |  |  |  |
|                   | For Each Velocity Function                                               | <sup>3.2.2</sup><br>$a_{xo}$ , $a_{xx}$ , $a_{xy}$ , $a_{xz}$<br>$a_{xi}$ Coefficients defining velocity in x-direction<br>$V_x = a_{xo} + a_{xx}x + a_{xy}y + a_{xz}z$ |  |  |  |
|                   |                                                                          | <sup>3.2.3</sup><br>$a_{yo}, a_{yx}, a_{yy}, a_{yz}$<br>$a_{yi}$ Coefficients defining velocity in y-direction<br>$V_y = a_{yo} + a_{yx}x + a_{yy}y + a_{yz}z$          |  |  |  |
|                   |                                                                          | 3.2.4<br>$a_{zo}$ , $a_{zx}$ , $a_{zy}$ , $a_{zz}$<br>$a_{zi}$ Coefficients defining velocity in z-direction<br>$V_z = a_{zo} + a_{zx}x + a_{zy}y + a_{zz}z$            |  |  |  |
|                   |                                                                          | 3.2.5<br>$a_{no}$ , $a_{nx}$ , $a_{ny}$ , $a_{nz}$<br>$a_{ni}$ Coefficients defining velocity normal to surface<br>$V_n = a_{no} + a_{nx}x + a_{ny}y + a_{nz}z$         |  |  |  |

| Card<br>Group    | Input Data and Definitions (Velocity)                                    |                                                                                                    |  |  |  |  |  |
|------------------|--------------------------------------------------------------------------|----------------------------------------------------------------------------------------------------|--|--|--|--|--|
| Velocity History | <sup>4.1</sup><br>NUMLH<br>NUMLH Number of velocity histories (Max = 20) |                                                                                                    |  |  |  |  |  |
|                  | 4.2                                                                      | 4.2.1<br>LHNO<br>LHNO Velocity history number                                                                              |  |  |  |  |  |
|                  | city History                                                             | <sup>4.2.2</sup><br>NUMTP<br>NUMTP Number of time points (Max = 1000)                                                      |  |  |  |  |  |
|                  |                                                                          | 4.2.3<br>$T_1, T_2,, T_{NUMTP}$<br>$T_i$ Specified time                                                                    |  |  |  |  |  |
|                  | For Each Velo                                                            | 4.2.4<br>C <sub>1</sub> , C <sub>2</sub> ,, C <sub>NUMTP</sub><br>C <sub>i</sub> Velocity intensity at time T <sub>i</sub> |  |  |  |  |  |
|                  |                                                                          |                                                                                                    |  |  |  |  |  |

| Card<br>Group          | Input Data and Definitions (Velocity)                                                        |
|------------------------|----------------------------------------------------------------------------------------------|
| 5                      | <sup>5.1</sup><br>LSNO, LVNO, LHNO                                                           |
|                        | LSNO Loading surface number<br>LVNO Velocity function number<br>LHNO Velocity history number |
|                        | Repeat Card 5.1 until the last card (LSNO=0) is specified                                    |
| Velocity Specification |                                                                                              |
|                        |                                                                                              |

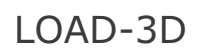

LDTYPE = 3 [Initial Velocity: SMAP-3D]

| LOAD-3D User's | Manual | 11 | -61 |
|----------------|--------|----|-----|
|----------------|--------|----|-----|

| Card<br>Group   | Input Data and Definitions (Initial Velocity)                                                                                        |                        |                                                                                                    |                                                                                                    |  |
|-----------------|----------------------------------------------------------------------------------------------------|------------------------|----------------------------------------------------------------------------------------------------|----------------------------------------------------------------------------------------------------|--|
| Title           | <sup>1.1</sup><br>TIT                                                                                                    | LE<br>TITI             | _E Any title (Max = 60 characters)                                                                                                    |                                                                                                    |  |
| 2               | <ul> <li>NUMLS</li> <li>NUMLS</li> <li>NUMLS Number of loading surfaces where initial velocities are specified (Max = 20)</li> </ul> |                        |                                                                                                    |                                                                                                    |  |
| Loading Surface | For Each Loading Surface                                                                                                    | 2.2.1<br>LSN           | IO, LSTYPE<br>LSNO Loading surface number<br>LSTYPE = 0 All specified nodes<br>= 1 Polygon = 2 Plane<br>= 3 Line strip = 4 Points<br>= 5 Node group<br>= 6 Element group |                                                                                                    |  |
|                 |                                                                                                    | For Each Loading Surfa | LSTYPE = 0, 1, 2, 3, 4                                                                                                    | <ul> <li>2.2.2<br/>NUMNODE<br/>NUMNODE<br/>NUMNODE<br/>NOD<sub>1</sub>, NOD<sub>2</sub>,, NOD<sub>NUMNODE</sub><br/>NOD<sub>1</sub>, NOD<sub>2</sub>,, NOD<sub>NUMNODE</sub><br/>NOD<sub>1</sub> Specified node</li> <li>Polygon (LSTYPE=1) is defined counterclockwise.<br/>Plane (LSTYPE=2) is defined by 3 nodes.<br/>For LSTYPE=3 and NOD<sub>NUMNODE</sub> &lt; 0, absolute value<br/>of NOD<sub>NUMNODE</sub> is the reference node defining<br/>respectively.</li> </ul> |  |

## 11-62 LOAD-3D User's Manual

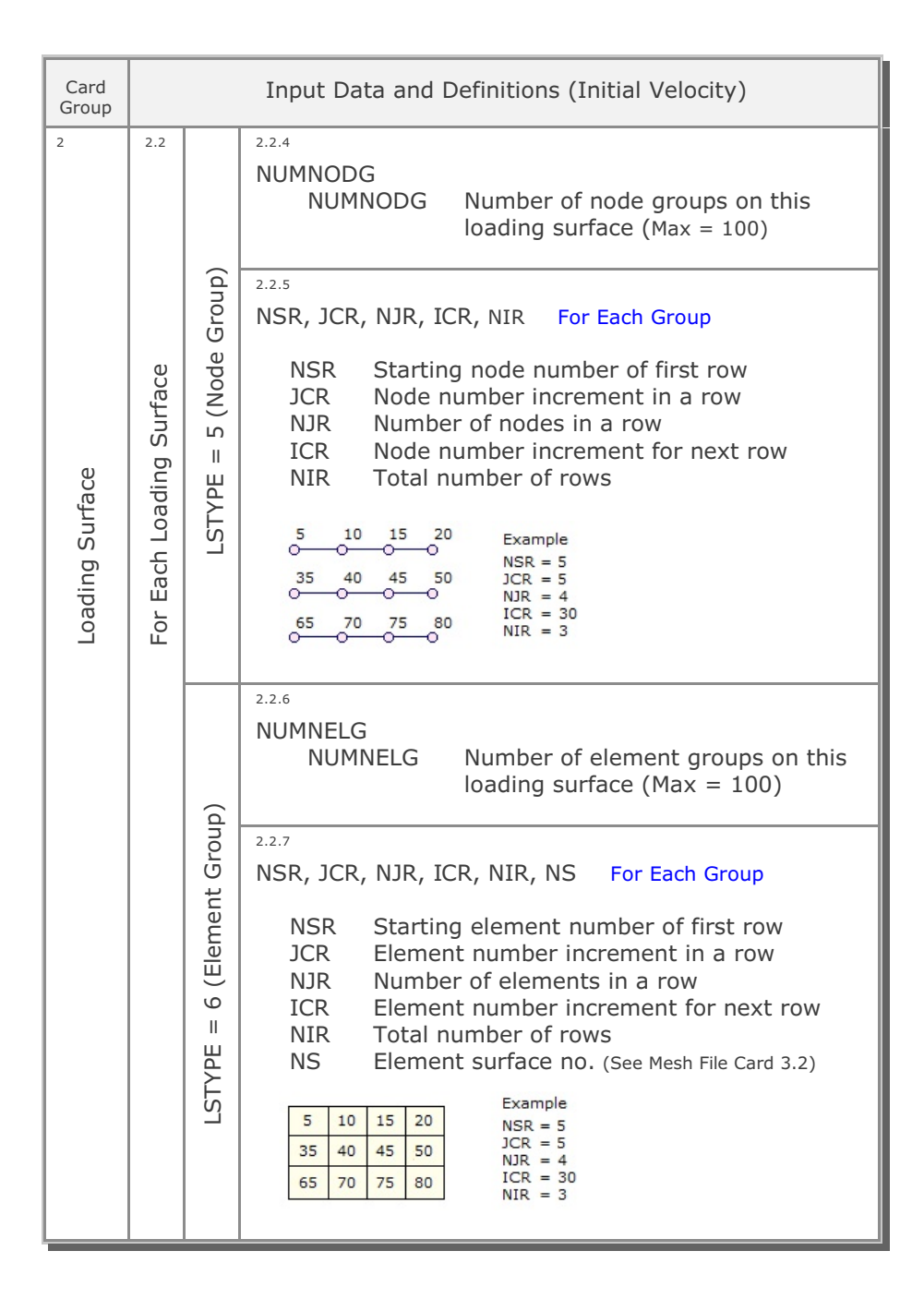

| Card<br>Group             | Input Data and Definitions (Initial Velocity)                                      |                                                                                                    |  |  |  |  |
|---------------------------|------------------------------------------------------------------------------------|----------------------------------------------------------------------------------------------------|--|--|--|--|
| Initial Velocity Function | <sup>3.1</sup><br>NUMLIV<br>NUMLIV Number of initial velocity functions (Max = 20) |                                                                                                    |  |  |  |  |
|                           | itial Velocity Function                                                            | 3.2.1<br>LIVNO, LIVTYPE<br>LIVNO Initial velocity function number<br>LIVTYPE = 0 Apply individual components<br>Cards 3.2.2 - 3.2.4<br>= 1 Apply normal components<br>Cards 3.2.5                  |  |  |  |  |
|                           |                                                                                    | <sup>3.2.2</sup><br>$a_{xo}$ , $a_{xx}$ , $a_{xy}$ , $a_{xz}$<br>$a_{xi}$<br>Coefficients defining initial velocity<br>in the x-direction.<br>$V_{ix} = a_{xo} + a_{xx}x + a_{xy}y + a_{xz}z$      |  |  |  |  |
|                           |                                                                                    | a <sub>yo</sub> , a <sub>yx</sub> , a <sub>yy</sub> , a <sub>yz</sub><br>$a_{yi}$ Coefficients defining initial velocity<br>in the y-direction.<br>$V_{iy} = a_{yo} + a_{yx}x + a_{yy}y + a_{yz}z$ |  |  |  |  |
|                           | For Each Ir                                                                        | 3.2.4<br>$a_{zo}, a_{zx}, a_{zy}, a_{zz}$<br>$a_{zi}$ Coefficients defining initial velocity<br>in the z-direction.<br>$V_{iz} = a_{zo} + a_{zx}x + a_{zy}y + a_{zz}z$                             |  |  |  |  |
|                           |                                                                                    | 3.2.5<br>$a_{no}, a_{nx}, a_{ny}, a_{nz}$<br>$a_{ni}$ Coefficients defining initial velocity<br>normal to the surface.<br>$V_{in} = a_{no} + a_{nx}x + a_{ny}y + a_{nz}z$                          |  |  |  |  |

# 11-64 LOAD-3D User's Manual

| Card<br>Group | Input Data and Definitions (Initial Velocity)             |
|---------------|-----------------------------------------------------------|
| 4             | 4.1                                                       |
|               | LSNO, LIVNO                                               |
|               | I SNO Loading surface number                              |
|               | LIVNO Initial velocity function                           |
|               |                                                           |
|               | Repeat Card 4.1 until the last card (LSNO=0) is specified |
|               |                                                           |
|               |                                                           |
|               |                                                           |
| 5             |                                                           |
| catio         |                                                           |
| ecifi         |                                                           |
| / Sp          |                                                           |
| ocit)         |                                                           |
| Velo          |                                                           |
| itial         |                                                           |
| L L           |                                                           |
|               |                                                           |
|               |                                                           |
|               |                                                           |
|               |                                                           |
|               |                                                           |
|               |                                                           |
|               |                                                           |
|               |                                                           |
|               |                                                           |

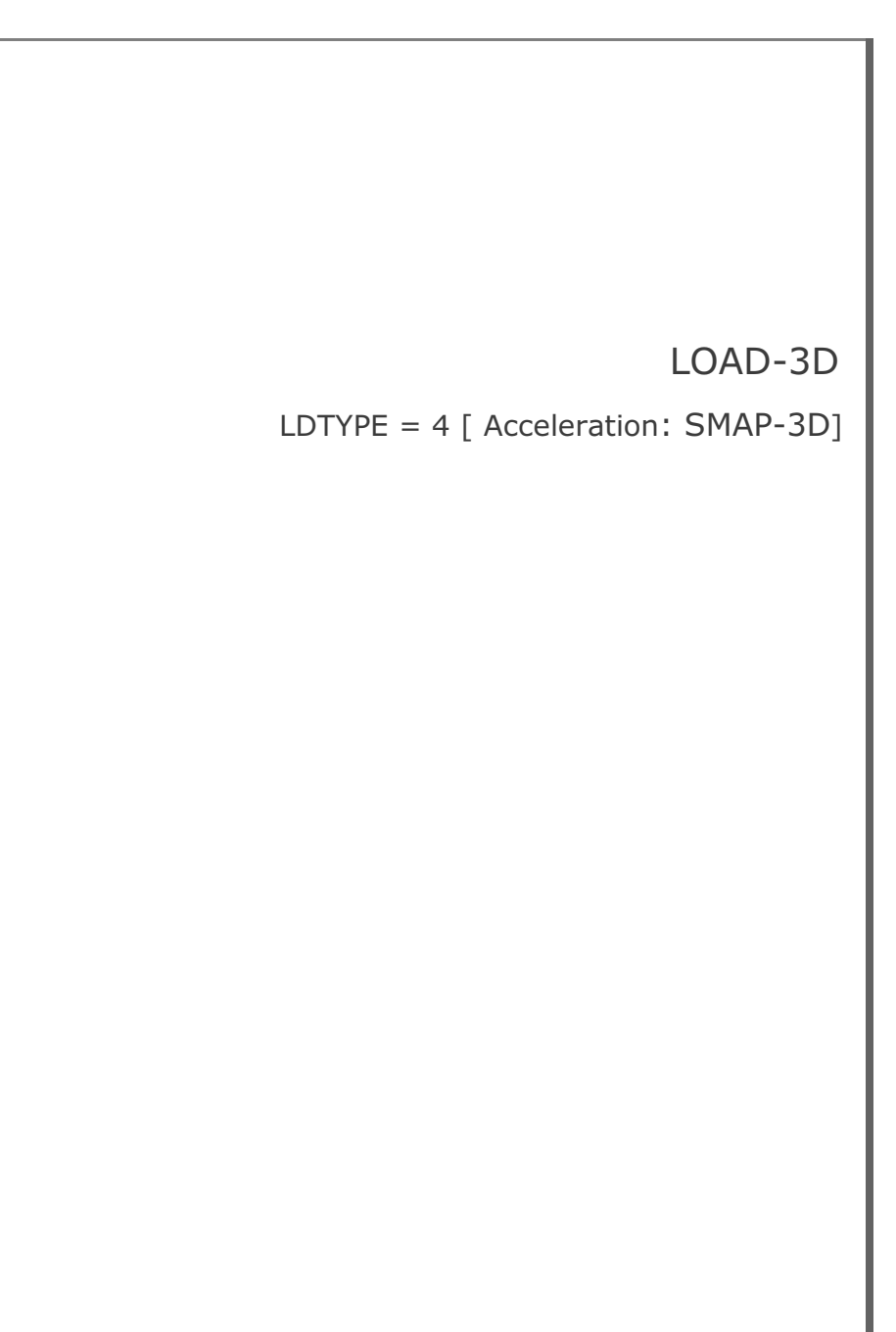

| LOAD-3D User's | Manual | 11-71 |
|----------------|--------|-------|
|----------------|--------|-------|

| Card<br>Group   |                                                                                                    |                       | Input Data and Definitions (Acceleration)                                                                                                    |                                                                                                    |
|-----------------|----------------------------------------------------------------------------------------------------|-----------------------|----------------------------------------------------------------------------------------------------|----------------------------------------------------------------------------------------------------|
| Title           | <sup>1.1</sup><br>TIT                                                                                       | LE<br>TITI            | E Any title (Max = 60 characters)                                                                                                    |                                                                                                    |
| 2               | <sup>2.1</sup><br>NUMLS<br>NUMLS Number of loading surfaces where<br>accelerations are specified (Max = 20) |                       |                                                                                                    |                                                                                                    |
| Loading Surface | For Each Loading Surface                                                                                    | 2.2.1<br>LSN          | IO, LSTYPE<br>LSNO Loading surface number<br>LSTYPE = 0 All specified nodes<br>= 1 Polygon = 2 Plane<br>= 3 Line strip = 4 Points<br>= 5 Node group<br>= 6 Element group                                                                                                    |                                                                                                    |
|                 |                                                                                                    | STYPE = 0, 1, 2, 3, 4 | <ul> <li><sup>2.2.2</sup><br/>NUMNODE<br/>NUMNODE<br/>NUMNODE<br/>NOD<sub>1</sub>, NOD<sub>2</sub>,, NOD<sub>NUMNODE</sub><br/>NOD<sub>1</sub>, NOD<sub>2</sub>,, NOD<sub>NUMNODE</sub><br/>NOD<sub>1</sub> Specified node</li> <li>Polygon (LSTYPE=1) is defined counterclockwise.</li> </ul> |                                                                                                    |
|                 |                                                                                                    |                       | ΓN                                                                                                    | Plane (LSTYPE=2) is defined by 3 nodes.<br>For LSTYPE=3 and NOD <sub>NUMNODE</sub> < 0, absolute value<br>of NOD <sub>NUMNODE</sub> is the reference node defining<br>normal to the Line strip. |

## 11-72 LOAD-3D User's Manual

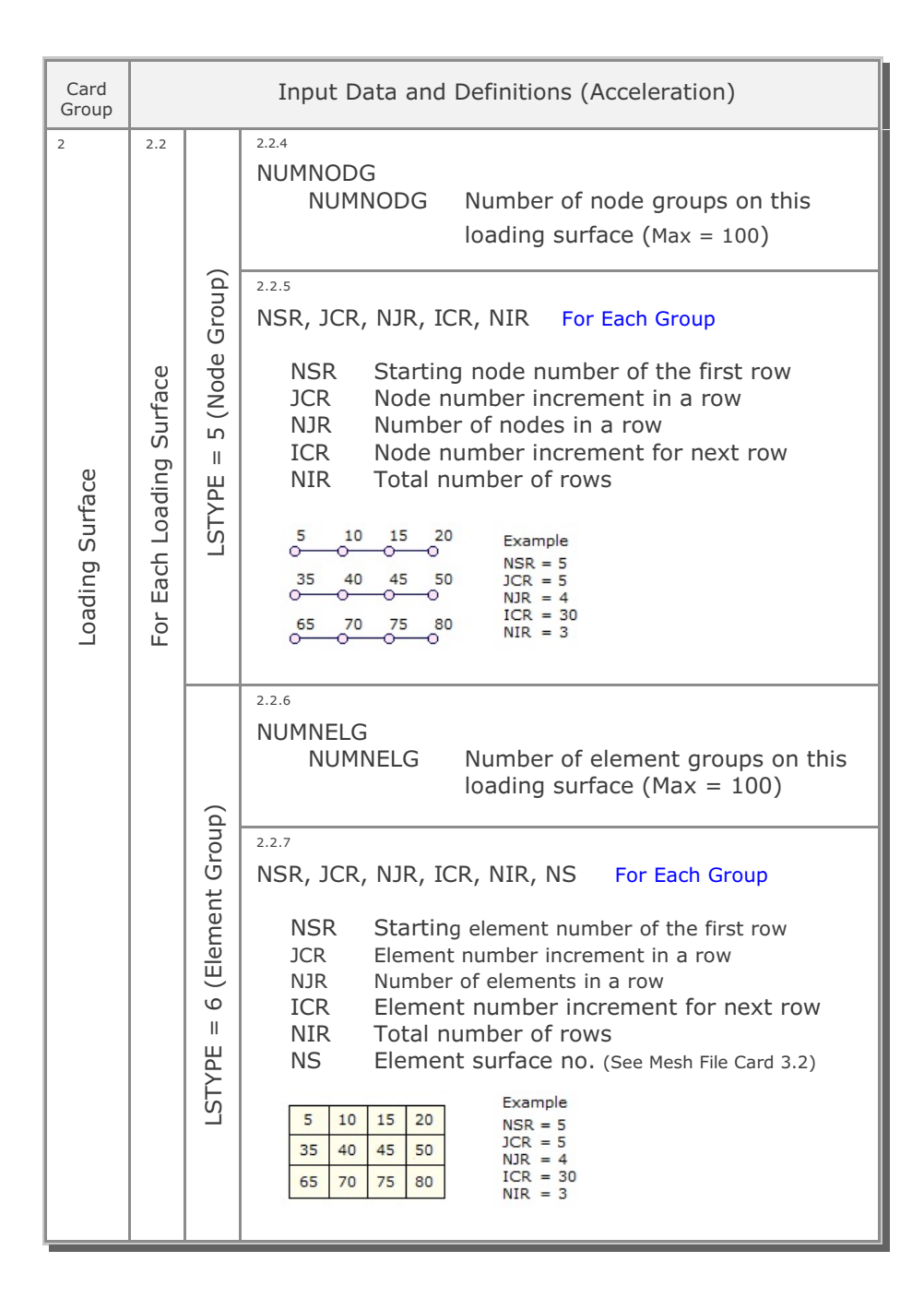

| Card<br>Group         |                                                            | Input Data and Definitions (Acceleration)                                                                                                    |  |  |
|-----------------------|------------------------------------------------------------|----------------------------------------------------------------------------------------------------|--|--|
| 3                     | 3.1                                                        |                                                                                                    |  |  |
| Acceleration Function | NUMLA<br>NUMLA Number of acceleration functions (Max = 20) |                                                                                                    |  |  |
|                       | For Each Acceleration Function                             | 3.2.1<br>LANO, LATYPE<br>LANO Acceleration function number<br>LATYPE = 0 Apply individual components<br>(Cards 3.2.2 - 3.2.4)<br>= 1 Apply normal components<br>(Cards 3.2.5) |  |  |
|                       |                                                            | <sup>3.2.2</sup><br>$a_{xo}, a_{xx}, a_{xy}, a_{xz}$<br>$a_{xi}$ Coefficients defining acceleration<br>in the x-direction<br>$A_x = a_{xo} + a_{xx}x + a_{xy}y + a_{xz}z$     |  |  |
|                       |                                                            | 3.2.3<br>$a_{yo}, a_{yx}, a_{yy}, a_{yz}$<br>$a_{yi}$ Coefficients defining acceleration<br>in the y-direction.<br>$A_y = a_{yo} + a_{yx}x + a_{yy}y + a_{yz}z$               |  |  |
|                       |                                                            | 3.2.4<br>$a_{zo}$ , $a_{zx}$ , $a_{zy}$ , $a_{zz}$<br>$a_{zi}$ Coefficients defining acceleration<br>In the z-direction.<br>$A_z = a_{zo} + a_{zx}x + a_{zy}y + a_{zz}z$      |  |  |
|                       |                                                            | a <sub>no</sub> , $a_{nx}$ , $a_{ny}$ , $a_{nz}$<br>$a_{ni}$ Coefficients defining acceleration<br>normal to the surface.<br>$A_n = a_{no} + a_{nx}x + a_{ny}y + a_{nz}z$     |  |  |

| Card<br>Group        |                                                                              | Input Data and Definitions (Acceleration)                                                                                      |  |  |
|----------------------|------------------------------------------------------------------------------|----------------------------------------------------------------------------------------------------|--|--|
| 4                    | <sup>4.1</sup><br>NUMLH<br>NUMLH Number of acceleration histories (Max = 20) |                                                                                                    |  |  |
| Acceleration History | 4.1                                                                          | 4.2.1<br>LHNO<br>LHNO Acceleration history number                                                                              |  |  |
|                      | eleration History                                                            | <sup>4.2.2</sup><br>NUMTP<br>NUMTP Number of time points (Max = 1000)                                                          |  |  |
|                      |                                                                              | 4.2.3<br>$T_1, T_2,, T_{NUMTP}$<br>$T_i$ Specified time                                                                        |  |  |
|                      | For Each Acc                                                                 | 4.2.4<br>C <sub>1</sub> , C <sub>2</sub> ,, C <sub>NUMTP</sub><br>C <sub>i</sub> Acceleration intensity at time T <sub>i</sub> |  |  |
|                      |                                                                              |                                                                                                    |  |  |

| Card<br>Group              | Inp                  | ut Data and Definitions (Acceleration)                                                |
|----------------------------|----------------------|---------------------------------------------------------------------------------------|
| 5                          | 5.1                  |                                                                                       |
|                            | LSNO, LANO,          | LHNO                                                                                  |
|                            | LSNO<br>LANO<br>LHNO | Loading surface number<br>Acceleration function number<br>Acceleration history number |
|                            | Repeat Ca            | rd 5.1 until the last card (LSNO=0) is specified                                      |
|                            |                      |                                                                                       |
| Acceleration Specification |                      |                                                                                       |

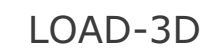

LDTYPE = 5 [Transmitting Boundary: SMAP-3D]

| LOAD-3D User's Manual | 11-81 |
|-----------------------|-------|
|-----------------------|-------|

| Card<br>Group   |                                                                                                    | In                     | put Data and Definitions (Transmitting Boundary)                                                                                                    |  |
|-----------------|----------------------------------------------------------------------------------------------------|------------------------|----------------------------------------------------------------------------------------------------|--|
| Title           | <sup>1.1</sup><br>TIT                                                                                                 | LE<br>TITI             | _E Any title (Max = 60 characters)                                                                                                    |  |
| 2               | <sup>2.1</sup><br>NUMLS<br>NUMLS Number of loading surfaces where<br>transmitting boundaries are specified (Max = 20) |                        |                                                                                                    |  |
| Loading Surface | For Each Loading Surface                                                                                              | 2.2.1<br>LSN           | IO, LSTYPE<br>LSNO Loading surface number<br>LSTYPE = 0 All specified nodes<br>= 1 Polygon = 2 Plane<br>= 3 Line strip = 4 Points<br>= 5 Node group<br>= 6 Element group                                                                                                    |  |
|                 |                                                                                                    | LSTYPE = 0, 1, 2, 3, 4 | <ul> <li>2.2.2</li> <li>NUMNODE</li> <li>NUMNODE Number of nodes on this loading surface (Max = 9990)</li> <li>2.2.3</li> <li>NOD<sub>1</sub>, NOD<sub>2</sub>,, NOD<sub>NUMNODE</sub></li> <li>NOD<sub>i</sub> Specified node</li> <li>Polygon (LSTYPE=1) is defined counterclockwise.</li> <li>Plane (LSTYPE=2) is defined by 3 nodes.</li> <li>For LSTYPE=3 and NOD<sub>NUMNODE</sub> &lt; 0, absolute value of NOD<sub>NUMNODE</sub> is the reference node defining</li> </ul> |  |

### 11-82 LOAD-3D User's Manual

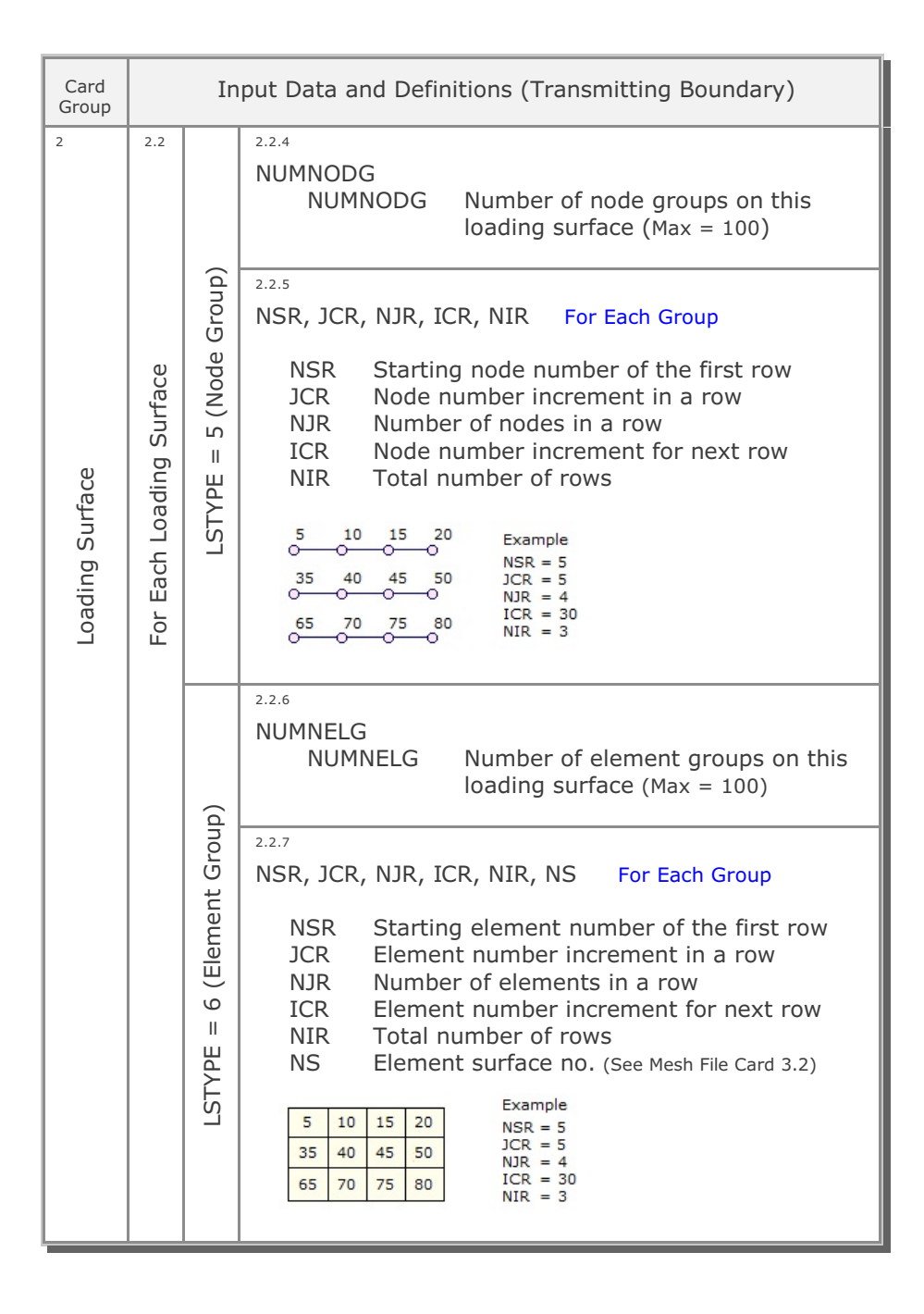

| Card<br>Group     | Input Data and Definitions (Transmitting Boundary)                                |                                                                                                    |  |  |
|-------------------|-----------------------------------------------------------------------------------|----------------------------------------------------------------------------------------------------|--|--|
| 3                 | <sup>3.1</sup><br>NUMMP<br>NUMMP Number of different material property (Max = 20) |                                                                                                    |  |  |
| Material Property | 3.2                                                                               | <sup>3.2.1</sup><br>MATNO<br>MATNO Material property number                                                 |  |  |
|                   | For Each Material Property                                                        | <ul> <li>RO, E, V</li> <li>RO Mass density</li> <li>E Young's modulus</li> <li>V Poisson's ratio</li> </ul> |  |  |

# 11-84 LOAD-3D User's Manual

| Card<br>Group | Input Data and Definitions (Transmitting Boundary)        |
|---------------|-----------------------------------------------------------|
| 4             | 4.1                                                       |
|               | LSNO, MATNO                                               |
|               | LSNO Loading surface number                               |
|               | MATNO Material property number                            |
|               | Repeat Card 4.1 until the last card (LSNO=0) is specified |
|               |                                                           |
|               |                                                           |
| catio         |                                                           |
| ecifi         |                                                           |
| Sp            |                                                           |
| Indar         |                                                           |
| ) Bou         |                                                           |
| itting        |                                                           |
| nsm           |                                                           |
| Tra           |                                                           |
|               |                                                           |
|               |                                                           |
|               |                                                           |
|               |                                                           |
|               |                                                           |
|               |                                                           |
|               |                                                           |
# XY Graph User's Manual J2.1 Introduction Y Graph is a two-dimensional graph consisting of lines connecting each pair of data points, which can be plotted by PLOT XY or EXCEL. Figure 12.1 shows schematic flow diagram of plotting simple form of Draft XY data in Table 12.1. This Draft XY is changed into Standard XY by Converter DS. Then Standard XY can be plotted by directly PLOT XY or by EXCEL with the aid of Converter SE. Draft XY Image: Draft XY Image: Draf

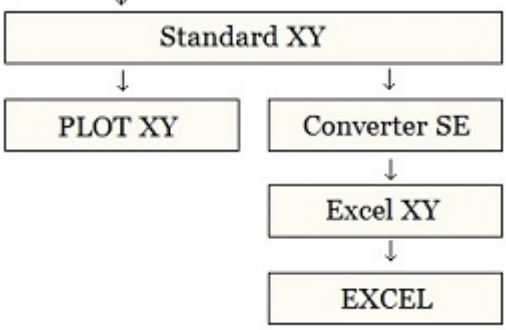

Figure 12.1 Flow diagram of plotting XY graph

| Table 12.1 | Draft XY | Data | Format |
|------------|----------|------|--------|
|------------|----------|------|--------|

| Card<br>Group | Input Data and Definitions                                        |                                                                                                    |  |
|---------------|-------------------------------------------------------------------|----------------------------------------------------------------------------------------------------|--|
|               | Title                                                             | Title(Max 50 Characters)Sub Title(Max 50 Characters)X-Label(Max 50 Characters)Y-Label(Max 50 Characters)                                                                                          |  |
|               | First Curve                                                       | $\begin{array}{ccccc} X_1 & Y_1 & & \\ X_2 & Y_2 & & \\ - & - & \\ X_n & Y_n & \\ 0.0 & 123456 & (End of Curve) \\ Legend 1 & (Max 20 Characters) \\ Legend 2 & (Max 20 Characters)) \end{array}$ |  |
| First Plot    | Second Curve                                                      | $\begin{array}{cccccccccccccccccccccccccccccccccccc$                                                                                                    |  |
|               | Last Curve                                                        | $\begin{array}{cccccccccccccccccccccccccccccccccccc$                                                                                                    |  |
| Next          | Next Plot can be added using the same format<br>as the First Plot |                                                                                                    |  |

# 12.2 New Graph

XY Graph can be created by performing the following steps:

## Step 1:

Select the following menu items in SMAP: Plot  $\rightarrow$  XY  $\rightarrow$  PLOT XY  $\rightarrow$  New

# Step 2:

Once selected, initial default file XY.dat will be opened by Notepad as listed in Table 12.2.

Edit this default file according to the format of Draft XY Data in Table 12.1. And then save and exit.

## Step 3:

Draft XY.dat is automatically changed into Standard Form by Converter DS as listed in Table 12.3. Modified graph will be displayed on PLOT XY drawing board.

# Step 4:

XY Graph can be further modified by Edit Dialog explained in detail in the next Section 12.3.

Table 12.2 Draft XY Data (Initial Default File XY.dat)

Plot No. 1 Sub Title 1 XLabel-1 YLabel-1 0 10 100 20 .000000E+00 .123456E+06 Curve 1 Legend 10, 20 90, 30 .000000E+00 .123456E+06 Curve 2 Legend .000000E+00 .987654E+06 Plot No. 2 Sub Title 2 XLabel-2 YLabel-2 0 100 1000 200 .000000E+00 .123456E+06 Curve 1 Legend 100 200 300 900 .000000E+00 .123456E+06 Curve 2 Legend .000000E+00 .987654E+06 Plot No. 3 Sub Title 3 XLabel-3 YLabel-3 0 100 1000 200 .000000E+00 .123456E+06 Curve 1 Legend 200, 200 900, 300 .000000E+00 .123456E+06 Curve 2 Legend .000000E+00 .987654E+06

Table 12.3 Standard XY Data (Initial Default File XY.dat)

```
PLOT NO:
                                                   1
                                             *****
 *****
C Following data can be modified for plotting configuration
  TITLE(50 CHAR)= Plot No. 1SUB-TITLE(50 CHAR)= Sub Title 1XLABLE(50 CHAR)= XLabel-1YLABLE(50 CHAR)= YLabel-1
С
  MAN.-SCALE : IXY = 1
LEGEND-OPT. : ILG = 1
TOTAL CURVE : NLG = 2
LECEND LEVE
 LEGEND-LEN : DXLEGN = 0.0
C
C IELEM= 0: no list data, list X-label & X-tick number
C 1: list data, list X-label & X-tick number
C -2: node data, list node numbers only
C 2: element data, list element numbers only
C -3: node data, list node no, X-tick no. & X-label
C 3: element data, list elem no, X-tick no. & X-label
С
  FRAMING :
                      IFM = 1
 CENTERING : ICENL = 1
  GRIDDING :
                    IGRID = 1
C X-coordinate data
                     XMAX = 5.0
                     NODX = 6
                   XS = .000000E+00
XE = .120000E+03
NXDEC =-1
                   XSCALE = 1.0
С
                    IGENX = 0
                   XDELTA = 0.0
С
                     LOGX = 0
                       NXD = 0
C Y-coordinate data
                     YMAX = 5.0
                     NODY = 6
                  NODI = 0
YS = .800000E+01
YE = .320000E+02
NYDEC = 2
YSCALE = 1.0
С
                     LOGY = 0
                      NYD = 0
C Individual Curve
                                              4
0
С
                     NO : 1
HIDE = 0
LINE = 1
DASH = 1
MARK = 1
COLR = 1
                        NO :
                                 1
                                            3
                                                                 7
                                                                      8
                                                                            9 10
                                       2
                                                            6
                                      0
                                           0
                                                      0
                                                            0
                                                                 0
                                                                      0
                                                                            0
                                                                                0
                                     1
                                           1
                                                 1
                                                       1
                                                            1
                                                                 1
7
                                                                      1
                                                                            1
                                                                                 1
                                      2
                                            3
                                                 4
                                                      5
5
                                                            6
                                                                      8
                                                                            9
                                                                               10
                                                                 7
                                      2
                                            3
                                                4
                                                            6
                                                                      8
                                                                            9 10
                                      2
                                            3
                                                 4
                                                       5
                                                            6
                                                                 7
                                                                      8
                                                                            9
                                                                               10
********
   .000000E+00
                    .100000E+02
                     .200000E+02
   .100000E+03
   .000000E+00
                     .123456E+06
Curve 1
Legend
   .100000E+02
                     .200000E+02
                     .300000E+02
   .900000E+02
   .000000E+00
                     .123456E+06
Curve 2
Legend
   .000000E+00
                    .987654E+06
```

# 12.3 Edit Dialog

Edit Dialog in Figure 12.2 can be accessed by selecting the Edit menu in PLOT-XY.

Edit Dialog consists of following six parts:

- Titles and Labels
- General Options
- Dimensions and Scales
- Manual Scales
- Curve Data
- Command Buttons & Check Box

Refer to description in Sample Graph in Figure 12.3.

| Figure 12.2 | PLOT NO 1                                                                        |
|-------------|----------------------------------------------------------------------------------|
| Ealt dialog | Titles and Labels                                                                |
|             | Title Example 1                                                                  |
|             | Sub Title Stress History                                                         |
|             | X-Label Time (Sec)                                                               |
|             | Y-Label Stress (MPa)                                                             |
|             | General Options<br>▼ Framing ▼ Gridding ▼ Centering □ Log × □ Log Y              |
|             | Dimensions and Scales                                                            |
|             | Xmax Cm         2.69         Ymax Cm         5.99         Dxlegn Cm         0.00 |
|             | Xscale 1.0000 Yscale 1.0000 Xdelta 0.                                            |
|             | Manual Scales                                                                    |
|             | Xs 0. Xe 120.00 Nodx 6 Nxdec -1                                                  |
|             | Ys 8.0000 Ye 32.000 Nody 6 Nydec 2                                               |
|             | Curve No 1                                                                       |
|             |                                                                                  |
|             |                                                                                  |
|             |                                                                                  |
|             | Sample Description Add as New Plot OK Cancel                                     |
|             |                                                                                  |
|             |                                                                                  |
|             |                                                                                  |
|             |                                                                                  |

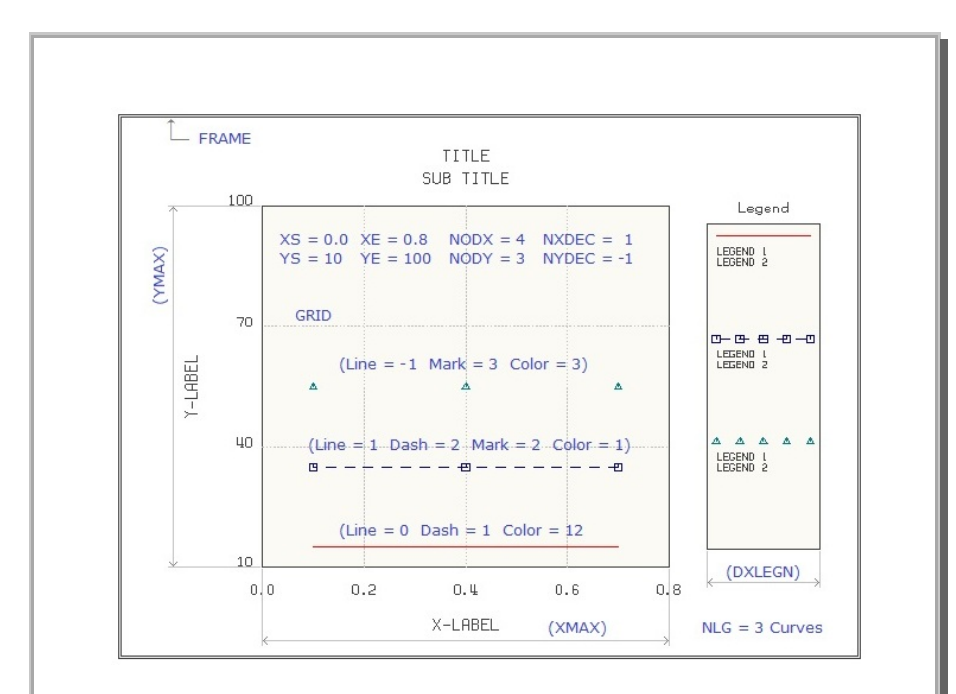

Figure 12.3 Sample graph

# 12.3.1 Titles and Labels

Here, you type: Title, Sub Title, X-Label, and Y-Label.

# 12.3.2 General Options

Check the box for the option item to be active:

| Framing | Draw Frame |
|---------|------------|
|         |            |

- Gridding Draw Grid lines
- Center Titles and X & Y Labels
- Log X Log scale in X axis
- Log Y Log scale in Y axis

# **12.3.3** Dimensions and Scales

Refer to description in Sample Graph in Figure 12.3.

# **12-8** XY Graph User's Manual

#### 12.3.4 Manual Scales

Refer to description in Sample Graph in Figure 12.3.

# 12.3.5 Curve Data

For each curve, you can select Line type, Dash type, Mark type, Color as in Figure 12.4, and type in Legends.

Check Hide Curve to hide the current curve.

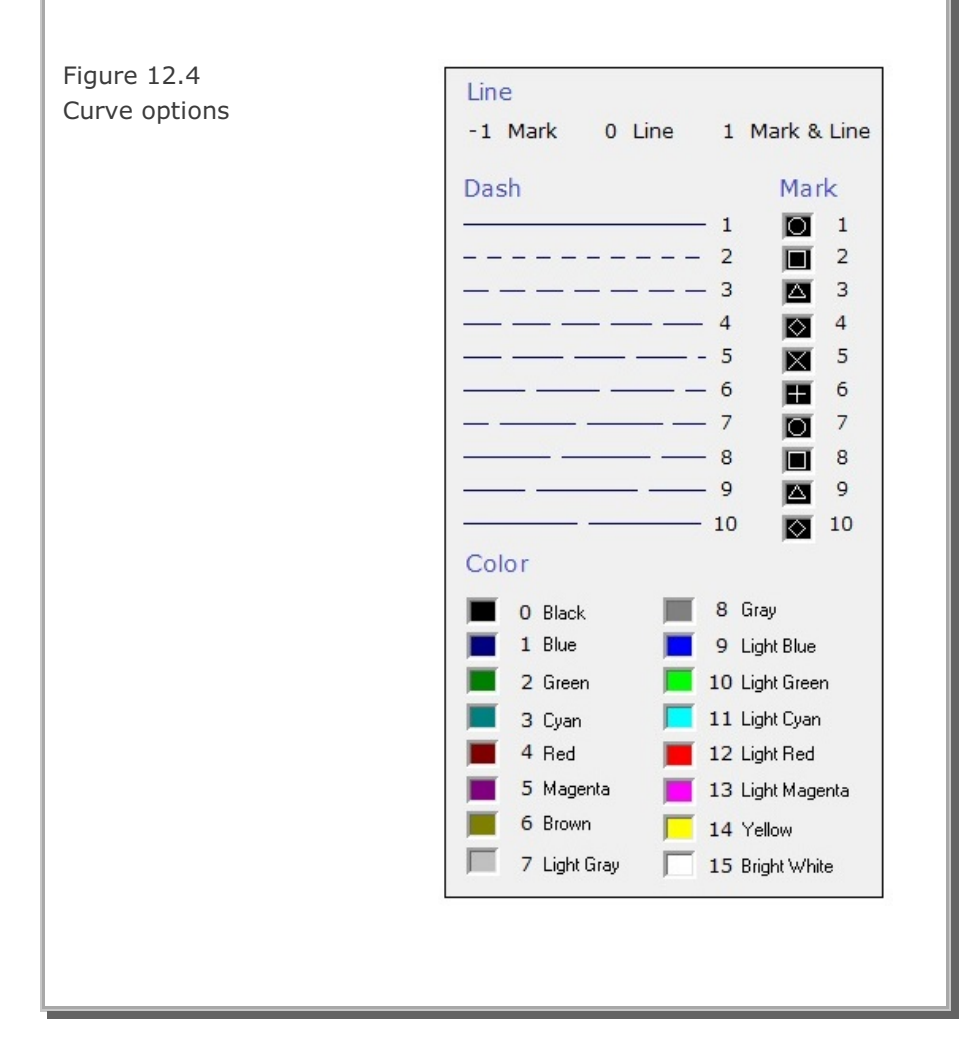

| Curve Data has the following seven command buttons:BackOpen previous curveNextOpen next curveListList all curves as in Figure 12.5aModify XYModify current curve XY data as in Figure 12.5bEdit XYEdit current curve XY dataDeleteDelete current curveAddAdd new curve to current plot                                                                                                    |
|----------------------------------------------------------------------------------------------------|
| Listing of Curves         Listing         No Hide Line Dash Mark Color Legend 1         1       1         2       1         2       1         2       1         2       1         2       1         2       1         2       1         2       1         2       0         0       0         Description       0K                                                                                                    |
| Figure 12.5a Listing of curves         Modify XY Data         Modify         Xmin       0.         Xadd       0.         Yadd       0.         Yadd       0.         Yadd       0.         Ymult       1.0000         Ymult       1.0000         Ymult       1.0000         Ymult       Ymult         Ymult       Ymult      < |

### 12.3.6 Command Buttons & Check Box

| Sample          | Show Sample graph in Figure 12.3      |
|-----------------|---------------------------------------|
| Description     | Show Curve options in Figure 12.4     |
| Add as New Plot | Copy Current plot and Add as New plot |
| OK              | Save and exit Edit dialog             |
| Cancel          | Cancel and exit Edit dialog           |

# 12.4 Existing Graph

XY Graph can be opened by performing the following steps:

## Step 1:

Select the following menu items in SMAP: Plot  $\rightarrow$  XY  $\rightarrow$  PLOT XY  $\rightarrow$  Open

# Step 2:

If input file is Draft Form, then it will be automatically changed into Standard Form by Converter DS as listed in Table 12.3. XY Graph will be displayed on PLOT XY drawing board.

# Step 3:

XY Graph can be modified by Edit Dialog as explained in detail in the previous Section 12.3.

Refer to samples in the following directory: C:\Smap \Smap3D \Example  $XY_Graph \PLOT XY Graph Sample.docx$ 

# 12.5 Excel XY Graph

Excel XY Graph can be made by performing the following steps:

### Step 1:

Select the following menu items in SMAP: Plot  $\rightarrow$  XY  $\rightarrow$  EXCEL  $\rightarrow$  Open

## Step 2:

If input file is Draft Form, then it will be automatically changed into Standard Form by Converter DS as listed in Table 12.3.

Then this Standard XY Graph will be changed into Excel Form by Converter SE and displayed on EXCEL Spreadsheet as shown in Figure 12.6.

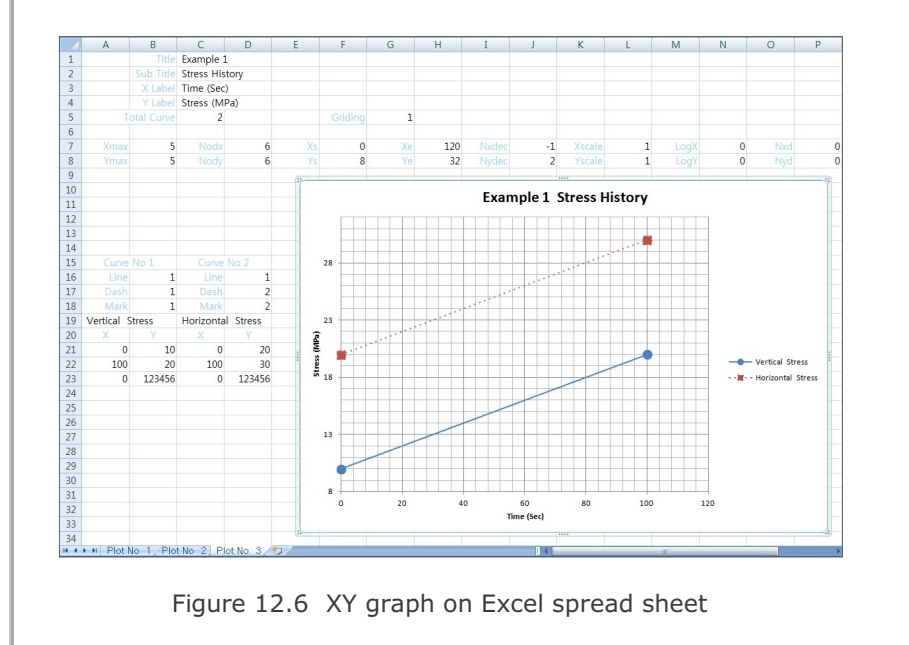

## Notes on Excel XY Graph

Excel XY Graph can be influenced by the following input parameters in Standard Form:

#### **Note 1: Input Parameters Not Considered**

Following parameters are not considered: Plot dimensions: XMAX , YMAX Number of digits after decimal point: NXDEC, NYDEC

#### Note 2: Automatic Scaling (Xscale = 0, Yscale = 0)

For XSCALE = 0 X axis is automatically scaled and XS, XE and NODX are not used.

For YSCALE = 0 Y axis is automatically scaled and YS, YE and NODY are not used.

#### Note 3: Logarithmic Scaling (Logx = 1, Logy = 1)

For LOGX = 1 NODX and NXD are not used.

If XSCALE  $\neq$  0 and XS < 1 and XE > 1, XS is automatically scaled.

For LOGY = 1 NODY and NYD are not used. If YSCALE  $\neq$  0 and YS < 1 and YE > 1, YS is automatically scaled.

Refer to samples in the following directory: C:\Smap \Smap3D \Example \XY\_Graph \Excel XY Graph Sample.pdf

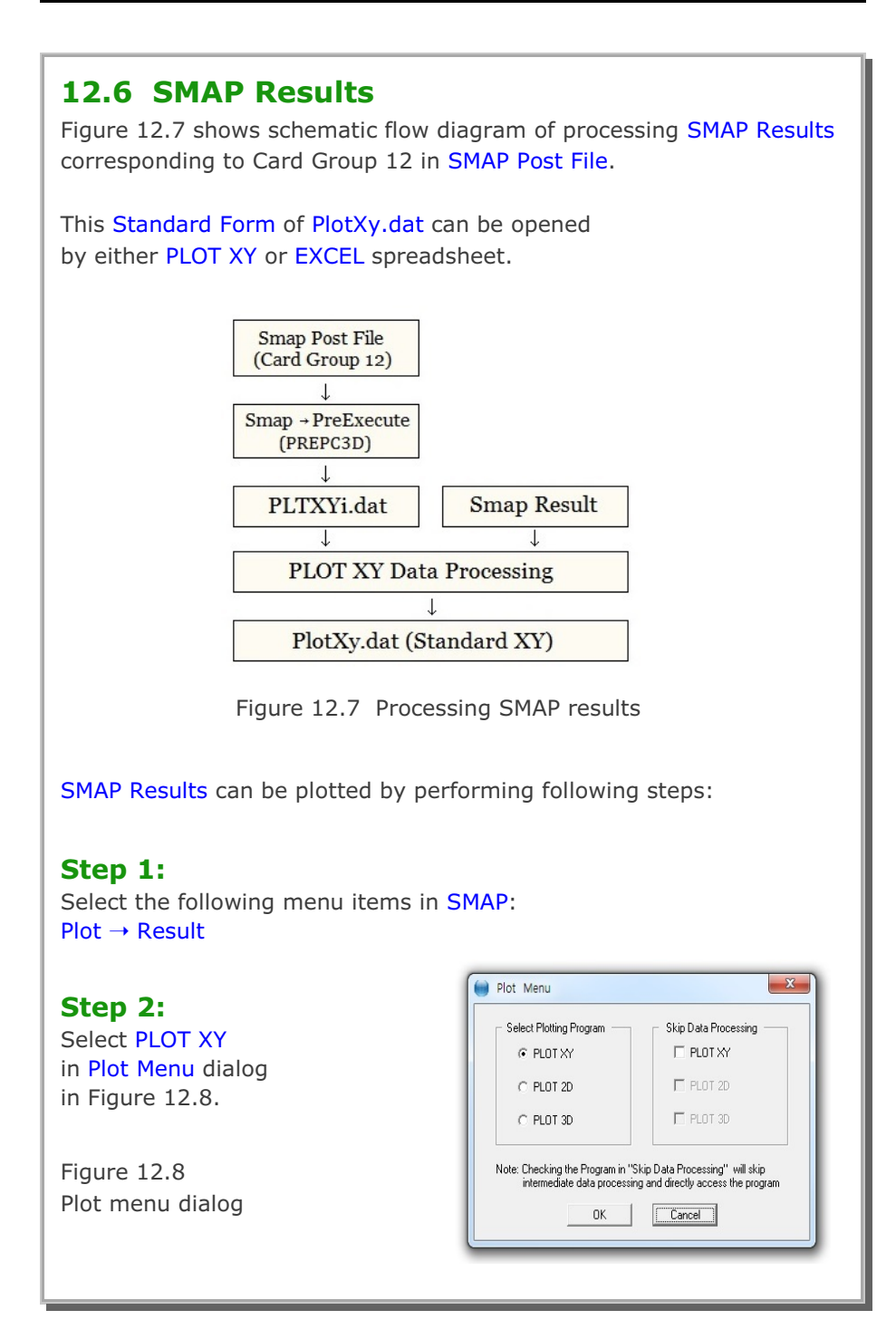

| <b>12.6.1 PLOT XY Setup</b><br>PLOT XY Setup in Figure 12.9 can be accessed by selecting the following item in SMAP main menu.<br>Setup $\rightarrow$ PLOT XY |
|----------------------------------------------------------------------------------------------------|
| PLOT XY Setup                                                                                                    |
|                                                                                                    |
| Width of Legend Box 1.2 Inch<br>Range: 0.6 - 1.2 View                                                                                                    |
| Horizontal Length 11.805 Inch                                                                                                    |
| Vertical Length 9.05 Inch                                                                                                    |
| Margines                                                                                                    |
| Left 0.394 Inch Top 0.4 Inch                                                                                                    |
| Line Thickness                                                                                                    |
| C Standard C Doubled   Tripled                                                                                                    |
| Numeric Character Size                                                                                                    |
|                                                                                                    |
| Line Type                                                                                                    |
| C Symbol only C Line G Line with Symbol                                                                                                    |
| C Default in C:\Smap\Ct\Ctdata\CURVE.TIT                                                                                                    |
| Plotting Program                                                                                                    |
| C Smap Results by PLOT XY C Smap Results by EXCEL                                                                                                    |
| Smap Results by PLOT XY or EXCEL                                                                                                    |
| <u></u> K Cancel                                                                                                    |
|                                                                                                    |
| Figure 12.9 PLOT XY setup dialog                                                                                                    |
| Refer to description in Sample Graph in Figure 12.4.                                                                                                    |
|                                                                                                    |

| <b>12.7 PlotXY Generator</b><br>PlotXY Generator is the graphical u<br>generate or edit Simplified Time Hi<br>Card Group 12 in SMAP Post File.                     | ser interface which is mainly used to story and Simplified Snapshot of                                                                                   |  |
|----------------------------------------------------------------------------------------------------|----------------------------------------------------------------------------------------------------|--|
| All different cases will be discussed in the following sections.                                                                                                   |                                                                                                    |  |
| <b>12.7.1 Accessing PlotX</b><br>PlotXY Generator can be accessed<br>in SMAP main menu as in Figure 12<br>Run $\rightarrow$ PlotXY Generator $\rightarrow$ New / C | <b>f Generator</b><br>by selecting the following item<br>2.10.<br>Open                                                                                   |  |
| New is used to generate<br>new Post File.<br>You can edit sample input<br>with all different cases.<br>Figure 12.10<br>Menu for PlotXY Generator                   | SMAP 3D         Run       Plot         Smap         Mesh Generator         Load Generator         PlotXY Generator         Open         Windows Explorer |  |
| output Post File name as shown in                                                                                                    | Figure 12.11.                                                                                                    |  |
| SMAP Post File PlotXY Card Group :<br>Input File Name<br>C:\SMAP\SMAP3D\EXAMPLE\SMAP\VF<br>Output File Name<br>C:\SMAP\SMAP3D\EXAMPLE\SMAP\VF<br><u>QK</u>         | 12 ( IPTYPE = 5 to 12 )<br>P1VVP1.POS<br>Browse<br>P1VVP1.New/Pos<br>Cancel                                                                              |  |
| Figure 12.11 PlotXY inp                                                                                                    | out and output file dialog                                                                                                    |  |

| <b>12.7.2 Time History for a Given Element</b><br>Main Dialog for Time History of Stresses / Strains for a Given Element<br>(IPTYPE = 5) is shown in Figure 12.12.                                                                                                    |
|----------------------------------------------------------------------------------------------------|
| Element should be listed in Card 10.2.2 in SMAP Main File.<br>Table shows available data as in Figure 12.13.                                                                                                    |
| <ul> <li>PLOT-XY Input Generator (SMAP Post File Card Group 12)</li> <li>PLOT ND 1</li> <li>5 Time History of Stresses/Strains for a Given Element</li> <li>Title</li> <li>Xlabel</li> <li>X_Label</li> <li>Ylabel</li> <li>YLabel</li> <li>Ky</li> <li>Ky</li> <li>Ky</li> <li>Ky</li> <li>Kx = Time</li> <li>Specified Element</li> <li>Ky</li> <li>Elemer 1</li> <li>2</li> <li>Table</li> <li>Ky</li> <li>List</li> <li>Add</li> <li>Delete</li> <li>Save</li> <li>Exit</li> </ul> |
| Figure 12.12 Time history for a given element                                                                                                    |

| List of I | Cx or Ky   |                         |   |
|-----------|------------|-------------------------|---|
|           |            | Stresses/Strains        | * |
| 1         | TIME       | Time                    |   |
|           |            | Continuum Element       |   |
| 2         | STRESS-XX  | Normal XX stress        |   |
| 3         | STRESS-YY  | Normal YY stress        |   |
| 4         | STRESS-ZZ  | Normal ZZ stress        | = |
| 5         | STRESS-XY  | Normal XY stress        |   |
| 6         | STRESS-YZ  | Normal YZ stress        |   |
| 7         | STRESS-XZ  | Normal XZ stress        |   |
| 8         | PRESSURE   | Mean pressure           |   |
| 9         | FLUID-PRES | Fluid pressure          |   |
| 10        | TSTRESS-XX | Normal XX total stress  |   |
| 11        | TSTRESS-YY | Normal YY total stress  |   |
| 12        | TSTRESS-ZZ | Normal ZZ total stress  |   |
| 13        | TPRESSURE  | Total mean pressure     |   |
| 14        | D.STRES    | Deviatoric stress       |   |
| 15        | STRAIN-XX  | Normal XX strain        |   |
| 16        | STRAIN-YY  | Normal YY strain        |   |
| 17        | STRAIN-ZZ  | Normal ZZ strain        |   |
| 18        | STRAIN-XY  | Shear XY strain         |   |
| 19        | STRAIN-YZ  | Shear YZ strain         |   |
| 20        | STRAIN-XZ  | Shear XZ strain         |   |
| 21        | VOL-STRAIN | Volumetric strain       |   |
| 22        | GAMMA-OCT  | Octahedral shear strain |   |
| 23        | TAU-OCT    | Octahedral shear stress | - |

Figure 12.13 Available data for stresses / strains

# **Buttons at Main Dialog Bottom**

| Back   | Show previous plot        |
|--------|---------------------------|
| Next   | Show next plot            |
| List   | Show listing of all plots |
| Add    | Add new plot at the end   |
| Delete | Delete the current plot   |
| Save   | Save all updates          |
| Exit   | Save and exit             |

| List shows summary of all plots as shown in Figure 12.14.                                                                                                    |
|----------------------------------------------------------------------------------------------------|
| PlotXY Input List         Select Plot No         1       Type 5         2       Type 6         3       Type 7         4       Type 8         5       Type 9         6       Type 10         7       Type 11         8       Type 12         Select       Delete                                                                                                    |
| Figure 12.14 Listing of plots<br>Add shows new plot type to be added as in Figure 12.15.                                                                                                    |
| Add New Plot         Select Plot Type         © 5 Time History of Stresses/Strains for a Given Element]         © 6 Time History of Stress/Strain Pair for Different Elements         © 7 Time History of Displacements/Vel/Accel for a Given Node         © 8 Time History of Displacement/Vel/Accel Pair for Different Nodes         © 9 Snapshot of Stresses/Strains for a Given Time         © 10 Snapshot of Stress/Strain for Different Times         © 11 Snapshot of Displacement/Vel/Accel for a Given Time         © 12 Snapshot of Displacement/Vel/Accel for Different Times         © Copy From Existing Plot No         Plot Type       OK |
| Figure 12.15 Add options for new plot                                                                                                    |

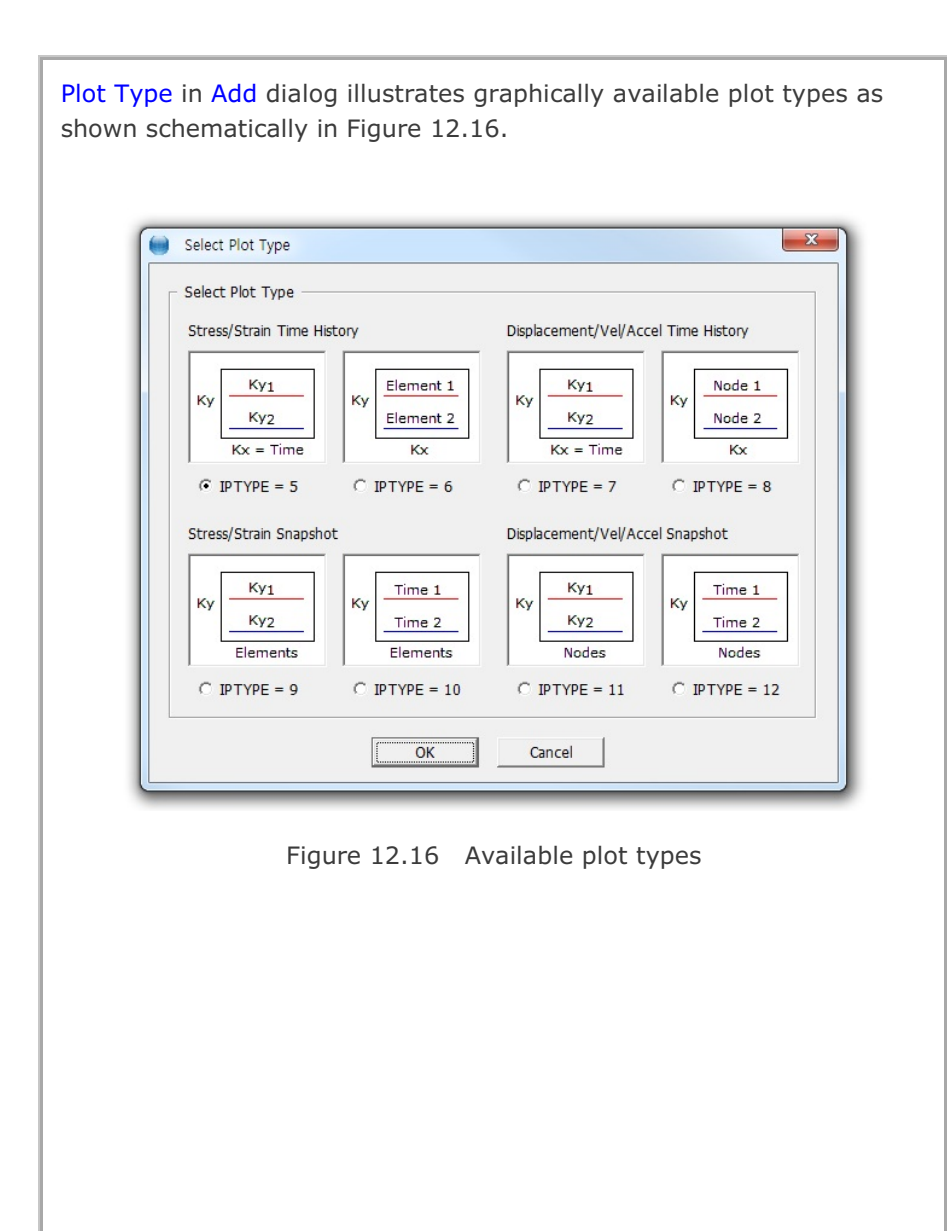

| <b>12.7.3 Time History for Different Element</b> S<br>Main Dialog for Time History of Stresses / Strains for Different<br>Elements (IPTYPE = 6) is shown in Figure 12.17. |
|----------------------------------------------------------------------------------------------------|
| Elements should be listed in Card 10.2.2 in SMAP Main File.<br>Table shows available data as in Figure 12.13.                                                             |
| PLOT-XY Input Generator (SMAP Post File Card Group 12) PLOT NO 2 6 Time History of Stress/Strain Pair for Different Elements Title Title                                  |
| Xlabel     X_Label       Ylabel     Y_Label       Specified Variables     Element 1                                                                                       |
| Kx         8         1           Ky         14         2           Table         Kx         Ky                                                                            |
| Add Position Add<br>C Before<br>C After<br>C End<br>Multiplication Factor                                                                                                 |
| Time     Stress     Strain       1     1     1       <                                                                                                    |
| Figure 12.17 Time history for different elements                                                                                                    |

| <b>12.7.4 Time History for a Given Node</b><br>Main Dialog for Time History of Displacement / Vel / Accel for a Given<br>Node (IPTYPE = 7) is shown in Figure 12.18.                                                                                                 |
|----------------------------------------------------------------------------------------------------|
| Node should be listed in Card 10.3.2 in SMAP Main File.<br>Table shows available data as shown in Figure 12.19.                                                                                                    |
| PLOT-XY Input Generator ( SMAP Post File Card Group 12 )                                                                                                    |
| PLOT N0 3         7 Time History of Displacements/Vel/Accel for a Given Node         Title       Title         Xlabel       X_Label         Ylabel       Y_Label         Ylabel       Y_Label         Specified Node       Ky         Node       1         2       3 |
| Add Position Add   C Before Delete   C After Delete   Image: C End Multiplication Factor   Time Displacement   Velocity Acceleration   1 1   1 1     < List                                                                                                    |
| Figure 12.18 Time history for a given node                                                                                                    |

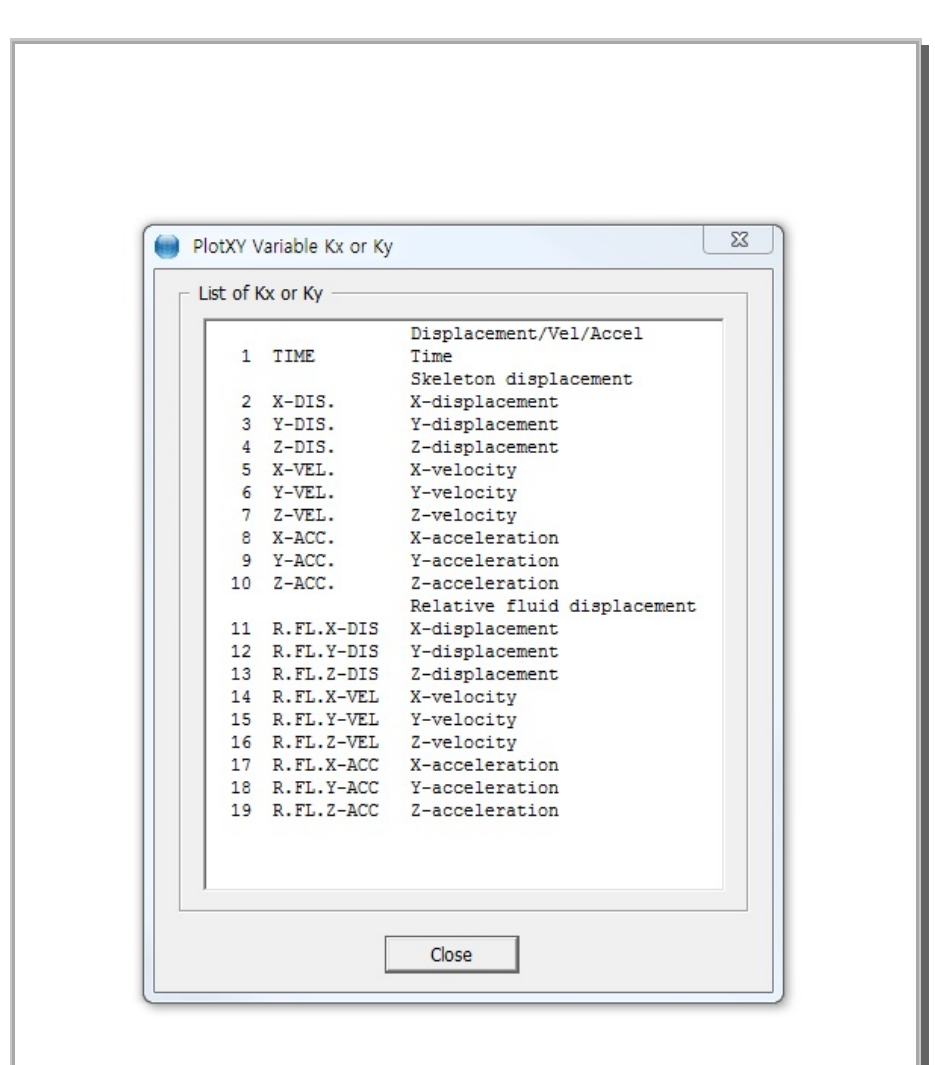

Figure 12.19 Available data for displacement/vel/accel

| <b>12.7.5 Time History for Different Nodes</b><br>Main Dialog for Time History of Displacement / Vel / Accel for Different Nodes (IPTYPE = 8) is shown in Figure 12.20. | ent |
|----------------------------------------------------------------------------------------------------|-----|
| Nodes should be listed in Card 10.3.2 in SMAP Main File.<br>Table shows available data as in Figure 12.19.                                                              |     |
| PLOT-XY Input Generator ( SMAP Post File Card Group 12 )                                                                                                    |     |
| PLOT NO 4                                                                                                    |     |
| 8 Time History of Displacement/Vel/Accel Pair for Different Nodes                                                                                                    |     |
| Title Title                                                                                                    |     |
| Xlabel X_Label Ky Node 1                                                                                                    |     |
| Ylabel Y_Label Kx                                                                                                    |     |
| Specified Variables Nodes                                                                                                    |     |
| Кх 2                                                                                                    |     |
| Ку 3                                                                                                    |     |
| Table Kx Ky                                                                                                    |     |
|                                                                                                    |     |
|                                                                                                    |     |
| Add Position Add                                                                                                    |     |
| C Before Delete                                                                                                    |     |
| © End                                                                                                    |     |
| Multiplication Factor                                                                                                    |     |
| Time Displacement Velocity Acceleration                                                                                                    |     |
|                                                                                                    |     |
|                                                                                                    |     |
| List Add Delete Save Exit                                                                                                    |     |
|                                                                                                    |     |
| Figure 12.20 Time history for different nodes                                                                                                    |     |
| с, , , , , , , , , , , , , , , , , , ,                                                                                                     |     |
|                                                                                                    |     |
|                                                                                                    |     |

| <ul> <li><b>12.7.6 Stress/Strain Snapshot for a Given Time</b></li> <li>Main Dialog for Snapshot of Stresses / Strains for a Given Time (IPTYPE = 9) is shown in Figure 12.21.</li> <li>Time should be listed in Card 10.4.2 in SMAP Main File.</li> <li>Table shows available data as in Figure 12.13.</li> <li>Elements represent a series of data points in SMAP Mesh.</li> </ul>                                                                                                    |
|----------------------------------------------------------------------------------------------------|
| PLOT-XY Input Generator (SMAP Post File Card Group 12)       Z         PLOT NO 5       9 Snapshot of Stresses/Strains for a Given Time         Title       Title         Ylabel       X_Label         Ylabel       Y_Label         Ylabel       Y_Label         Specified Time       Ky         Elements       Elements         Time       1         2       3         Table       Ky         Starting X-Coordinate       2         Xstart       0         Add Position       Add         Gefore       Delete         C After       Delete         Stress       Strain         Distance       1         1       1         1       1 |
| Figure 12.21 Stress/strain snapshot for a given time                                                                                                    |

| 12.7.7 Stress/Strain Snapshot for Different Times                                                                                                    |
|----------------------------------------------------------------------------------------------------|
| Main Dialog for Snapshot of Stresses / Strains for Different Times (IPTYPE = $10$ ) is shown in Figure 12.22.                                                                                                    |
| Times should be listed in Card 10.4.2 in SMAP Main File.<br>Table shows available data as in Figure 12.13.<br>Elements represent a series of data points in SMAP Mesh.<br>This example will select a series of Elements (1,2,3,4,5,6,7,8,9,10). |
| PLOT-XY Input Generator ( SMAP Post File Card Group 12 )                                                                                                    |
| PLOT NO 6                                                                                                    |
| 10 Snapshot of Stress/Strain for Different Times                                                                                                    |
| Xlabel X Label                                                                                                    |
| Ylabel Y Label                                                                                                    |
| Elements                                                                                                    |
| Ky 3 1                                                                                                    |
| 2 -10<br>1                                                                                                    |
| Stating X-Coordinate                                                                                                    |
| Add Position                                                                                                    |
| C After Delete Delete                                                                                                    |
| End     Ni, -Ni, Nk, Elems from Ni to Ni, increment Nk                                                                                                    |
| Multiplication Factor                                                                                                    |
| Stress Strain Distance                                                                                                    |
|                                                                                                    |
|                                                                                                    |
|                                                                                                    |
|                                                                                                    |
| Figure 12.22 Stress/strain snapshot for different times                                                                                                    |
|                                                                                                    |

# **12-26** XY Graph User's Manual

| <ul> <li><b>12.7.8 Displ/Vel/Acc Snapshot for a Given Time</b></li> <li>Main Dialog for Snapshot of Displacement / Vel / Accel for a Given Time (IPTYPE = 11) is shown in Figure 12.23.</li> <li>Time should be listed in Card 10.4.2 in SMAP Main File.</li> <li>Table shows available data as in Figure 12.19.</li> <li>Nodes represent a series of data points in SMAP Mesh.</li> </ul>                                                                                                    |
|----------------------------------------------------------------------------------------------------|
| PLOT-XY Input Generator (SMAP Post File Card Group 12)         PLOT NO 7         11 Snapshot of Displacements/Vel/Accel for a Given Time         Tile         Tile         Ylabel         YLabel         Ylabel         YLabel         Ylabel         YLabel         Ylabel         YLabel         Ylabel         YLabel         Ylabel         YLabel         Ylabel         YLabel         Ylabel         YLabel         YLabel         YLabel         Ylabel         YLabel         YLabel         Ylabel         YLabel         YLabel         YLabel         Ylabel         YLabel         Ylabel         YLabel         Ylabel         YLabel         Ylabel         YLabel         Ylabel         YLabel         Ylabel         YLabel         Ylabel         YLabel         YLabel         YLabel         YLabel |
| Figure 12.23 Displ/vel/accel snapshot for a given time                                                                                                    |

| Main Dialog for Snapshot of Displacement / Vel / Accel                                                                                                    |
|----------------------------------------------------------------------------------------------------|
| for Different Times (IPTYPE = $12$ ) is shown in Figure 12.24.                                                                                                    |
| Times should be listed in Card 10.4.2 in SMAP Main File.<br>Table shows available data as in Figure 12.19.<br>Nodes represent a series of data points in SMAP Mesh.<br>This example will select a series of Nodes (1,2,3,11,13,15,17,19,21).                                                                                                    |
| PLOT-XY Input Generator ( SMAP Post File Card Group 12 )                                                                                                    |
| PLOT ND 8         12 Snapshot of Displacement/Vel/Accel for Different Times         Title         Title         Ylabel         Y_Label         Ylabel         Y_Label         Ylabel         Y_Label         Ylabel         Y_Label         Ylabel         Y_Label         Ylabel         Y_Label         Nodes         Specified Variable         Times         Nodes         Ky         3         1         2         3         1         2         3         1         2         3         1         2         3         1         2         3         1         2         3         4dd Position         Add         Add         Add Position         Add         Ni, -Nj, Nik         Nodes from Ni to Nj, increment Nik         Multiplication Factor         Distance    < |
| I     I     I       I     I     I       I     I     I       I     I     I       I     I     I       I     I     I       I     I     I       I     I     I       I     I     I       I     I     I       I     I     I                                                                                                    |
| Figure 12.24 Displ/vel/accel snapshot for different times                                                                                                    |

| PLOT-XY                                                                                                    |
|----------------------------------------------------------------------------------------------------|
| User's Manual                                                                                                    |
| 13.1 Introduction                                                                                                    |
| <b>PLOT-XY</b> is a two-dimensional graphical program specially designed to perform scatter plotting and post processing for SMAP programs. The key features of PLOT-XY are:                                                                                                    |
| <ul> <li>Plot scatterplot data<br/>It reads the scatterplot data in text file and plots lines connecting<br/>each pair of data points.</li> </ul>                                                                                                    |
| <ul> <li>Plot results of analyses         It reads Card 12 of Post File and SMAP Output and plots         time histories of stress/strain/displacement/temperature and         snap shots of stress/strain/displacement/temperature vs. distance.     </li> </ul>                                                                                                    |
| <ul> <li>Edit XY graph<br/>It reads XY data, edits titles and scales, adds user-defined<br/>additional curves.</li> </ul>                                                                                                    |
| PLOT-XY has two menu styles, General and Express.                                                                                                    |
| General Style includes 9 menus consisting of all menu items available.<br>For General Style, specify 1 in C:\Smap\Ct\Ctdata\MenuStyle_XY.dat                                                                                                    |
| PLOT XY File Select-Copy View Plot Edit Character Child Window State Window                                                                                                    |
| Express Style includes 12 menus which are rearranged so as to quickly access most frequently used menu items in practice.<br>For Express Style, specify 0 in C:\Smap\Ct\Ctdata\MenuStyle_XY.dat                                                                                                    |
| PLOT XY     Image: Constant of the select constant of the select conselect constant of the select constant of the select constant of t |

### 13-2 PLOT-XY User's Manual

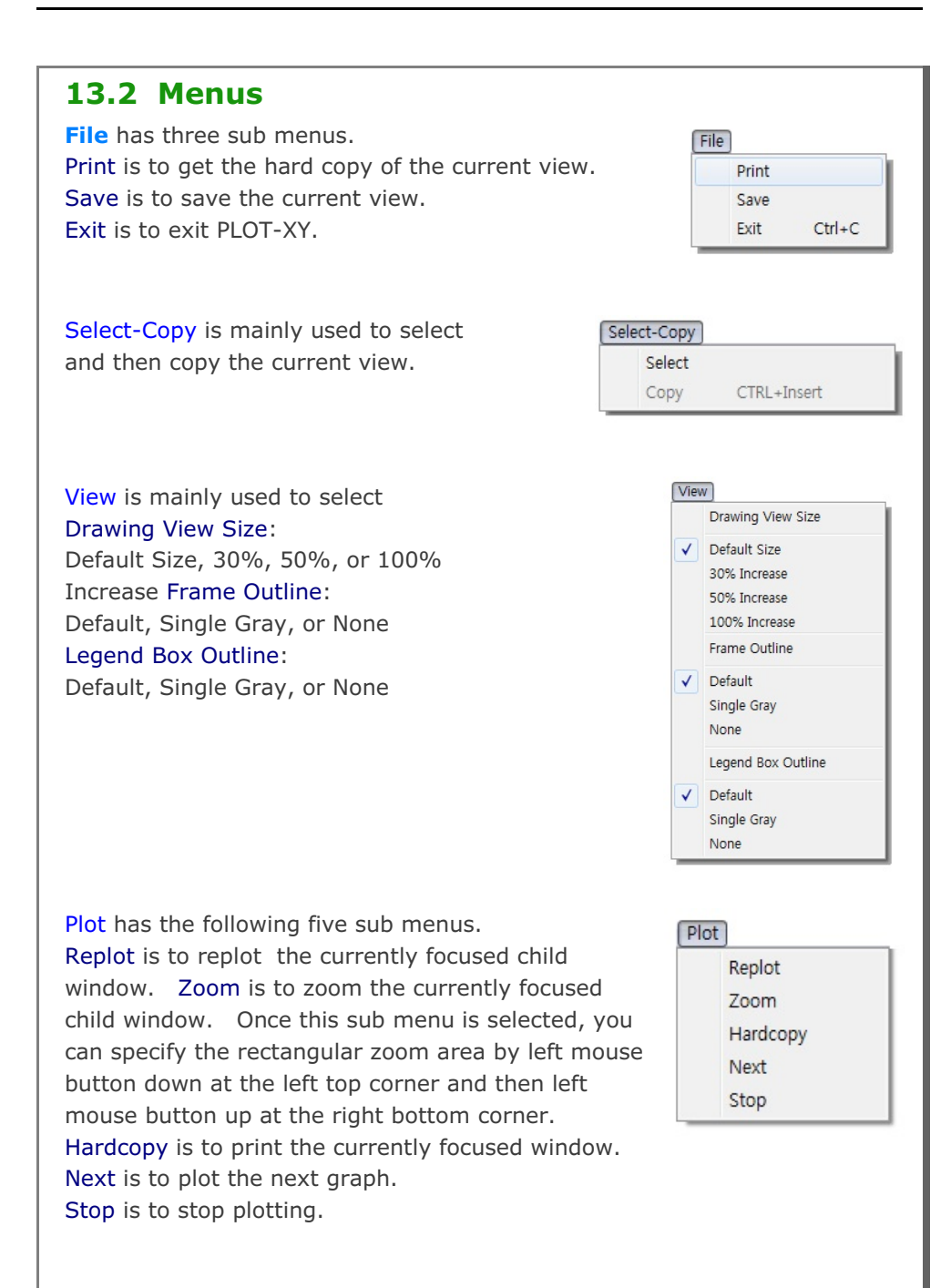

| Edit opens following dialog<br>It is described in detail in               | g to edit XY graph data.<br>Section 12.3 in XY graph User's Manual.                                                                                                    |
|---------------------------------------------------------------------------|----------------------------------------------------------------------------------------------------|
|                                                                           | PLOT NO 1         Titles and Labels         Title       ILAMINATED BEAM         Sub Title       AT NODE 34         ×Label       APPLIED LOAD (POUNDS)         Y-Label       DISPLACEMENT (INCH)         General Options       Image: Centering I LogX I LogY         Dimensions and Scales       Xmax Cm 3.00         Ymax Cm 3.00       Yecale 1.0000         Xscale       1.0000         Ys 0.1000E-04       Ye 0.010000         Nody 3       Nydec 4         Curve No 1       Image: Color         Q: Line Only       1: Solid Line         Q: Line Only       1: Solid Line         Q: List       Hide         ModifyXY       EditXY         Delete       Add         Sample       Description |
| Character is used to change<br>text fonts. Default sizes a<br>setup menu. | ge sizes of number and<br>are specified in PLOT-XY<br>Character<br>Number<br>Default Size<br>30% Increase<br>50% Increase<br>Text<br>Default Size<br>30% Increase<br>50% Increase<br>50% Increase<br>50% Increase                                                                                                    |

# 13-4 PLOT-XY User's Manual

Child-Window is used to create, overlay, or close child window. A maximum of 40 child windows can be opened.

# Child-Window

Child Window Create

Child Window Overlay

Child Window Close

| PLO    | <b>T-2D</b> |
|--------|-------------|
| User's | Manual      |

# **14.1 Introduction**

PLOT-2D is a two-dimensional graphical program specially designed to perform pre and post processing for SMAP programs. The key features of PLOT-2D are:

- **Plot finite element meshes** It reads the Mesh File and plots meshes along with node, element, boundary code, and material numbers.
- Plot results of analyses

It reads Mesh File, Card 11 of Post File, SMAP Output Files and plots contours of continuum stress/strain/temperature, beam section forces, truss axial force/stress/strain, principal stress vectors, and deformed shapes.

• Edit finite element or group meshes It reads finite element or group mesh files and edit these meshes.

PLOT-2D has two menu styles, General and Express.

General Style includes 11 menus consisting of all menu items available. For General Style, specify 1 in C:\Smap\Ct\Ctdata\MenuStyle\_2D.dat

| File Select-Copy View Plot Entity Mouse-Snap Mesh                                                                                           | Child-Window State Window                                         |
|----------------------------------------------------------------------------------------------------|-------------------------------------------------------------------|
| Express Style includes 13 menus which are r<br>access most frequently used menu items in p<br>For Express Style, specify 0 in C:\Smap\Ct\Ct | rearranged so as to quickly<br>practice.<br>data\MenuStyle_2D.dat |
| File View Tile Entity Mouse-Snap Mesh Zoom Replot                                                                                           | Select Copy State Next Close [X]                                  |

#### 14-2 PLOT-2D User's Manual

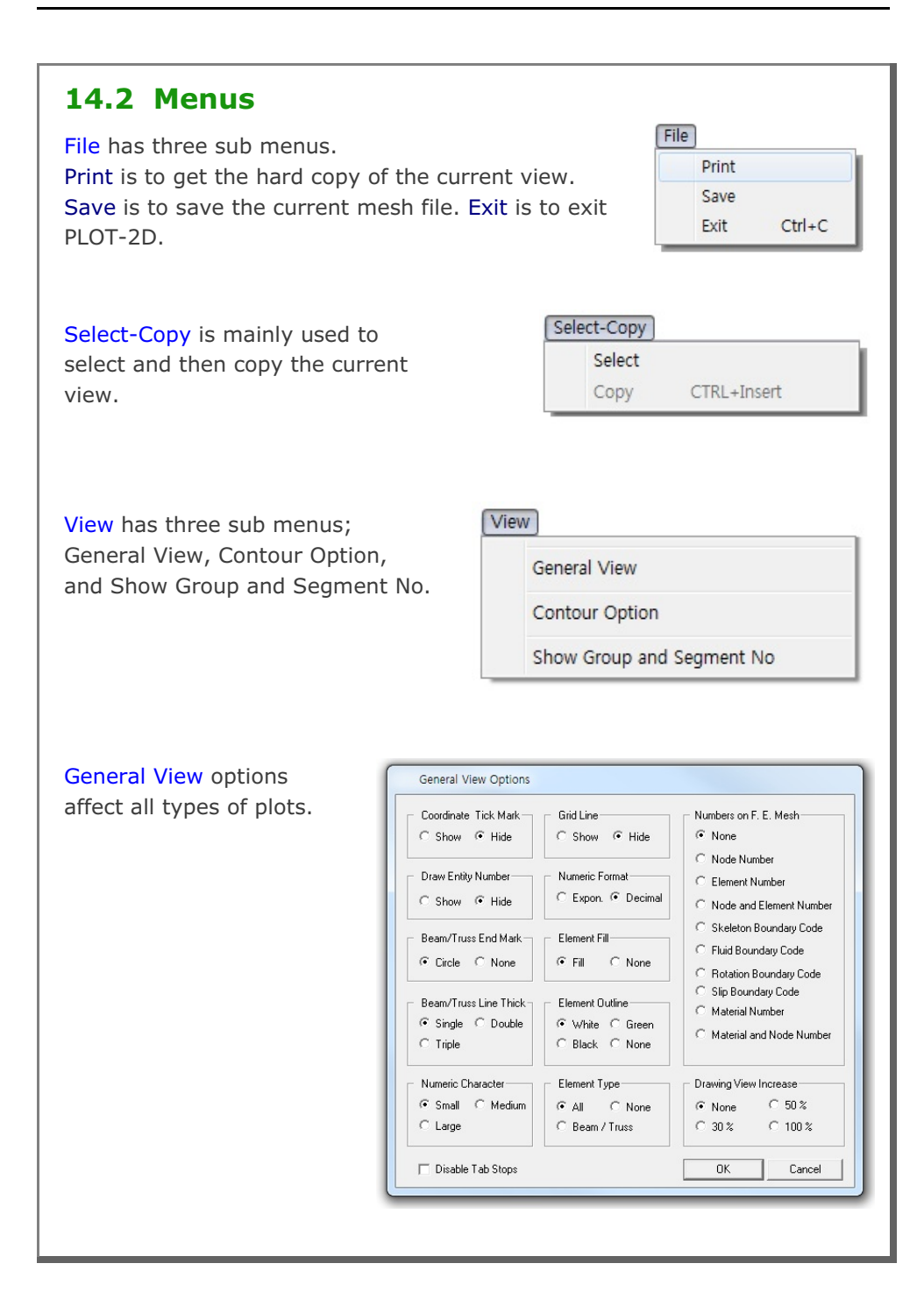

PLOT-2D User's Manual 14-3

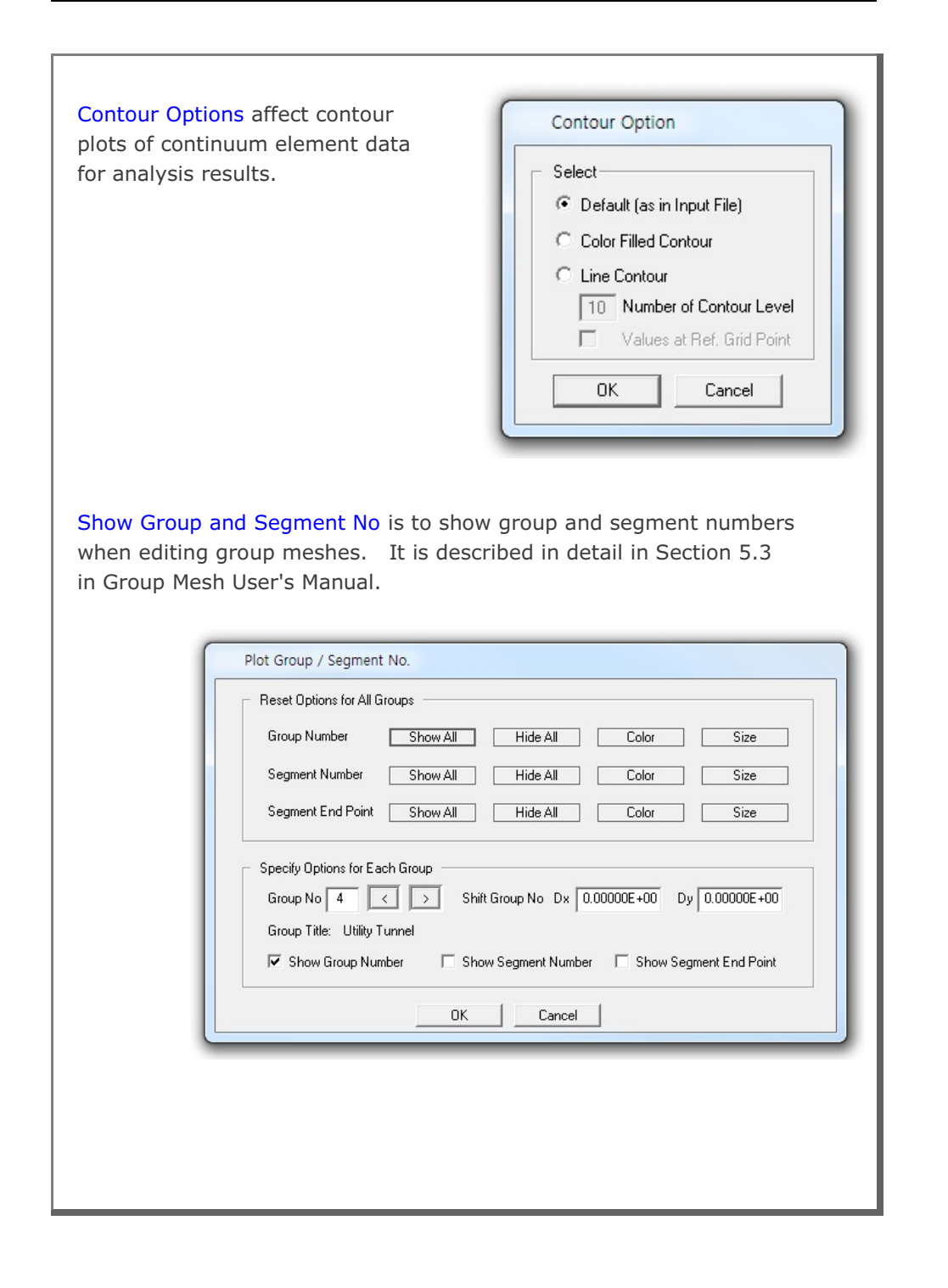

#### **14-4** PLOT-2D User's Manual

Plot has the following five sub menus. Replot is to replot the currently focused child window. Zoom is to zoom the currently focused child window. It zooms only mesh. Once this sub menu is selected, you can specify the rectangular zoom area by left mouse button down at the left top corner and then left mouse button up at the right bottom corner. Hardcopy is to print the currently focused window. Next is to plot the next graph.

Stop is to stop plotting.

Entity is the graphical object which is mainly used to assist editing geometry of groups and elements. It has following six sub menus; Add Mark, Add Line, Add Arc, Add Text, Edit Set, and Edit Entity. It is described in detail in Section 5.7 in Group Mesh User's Manual.

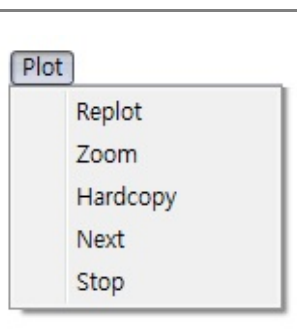

Entity

| Add Mark    |
|-------------|
| Add Line    |
| Add Arc     |
| Add Text    |
| Edit Set    |
| Edit Entity |
|             |

Mouse-Snap is to control the position of mouse cursor when you work for finite element mesh, group mesh, or entities. Mouse Snap Method helps you place the mouse cursor more accurately.

| Mouse Snap Method           |                                  |
|-----------------------------|----------------------------------|
| Screen Resolution           | C Whole Number (0000)            |
| Snap to Node                | C 1 after Decimal Pt. (0000.0)   |
| Snap to Grid                | C 2 after Decimal Pt. (0000.00)  |
| Snap to Half of Grid        | C 3 after Decimal Pt. (0000.000) |
| Snap to Tenth of Grid       | 4 after Decimal Pt. (0000.0000)  |
| C Snap to Entity Line End F | Point / Arc Origin               |
| C Snap to Entity Line / Arc | Face                             |
| C Snap to Group Line Segn   | nent End Point / Arc Origin      |
| C Snap to Group Line / Arc  | Segment Face                     |
|                             |                                  |
| ПК                          | Cancel                           |
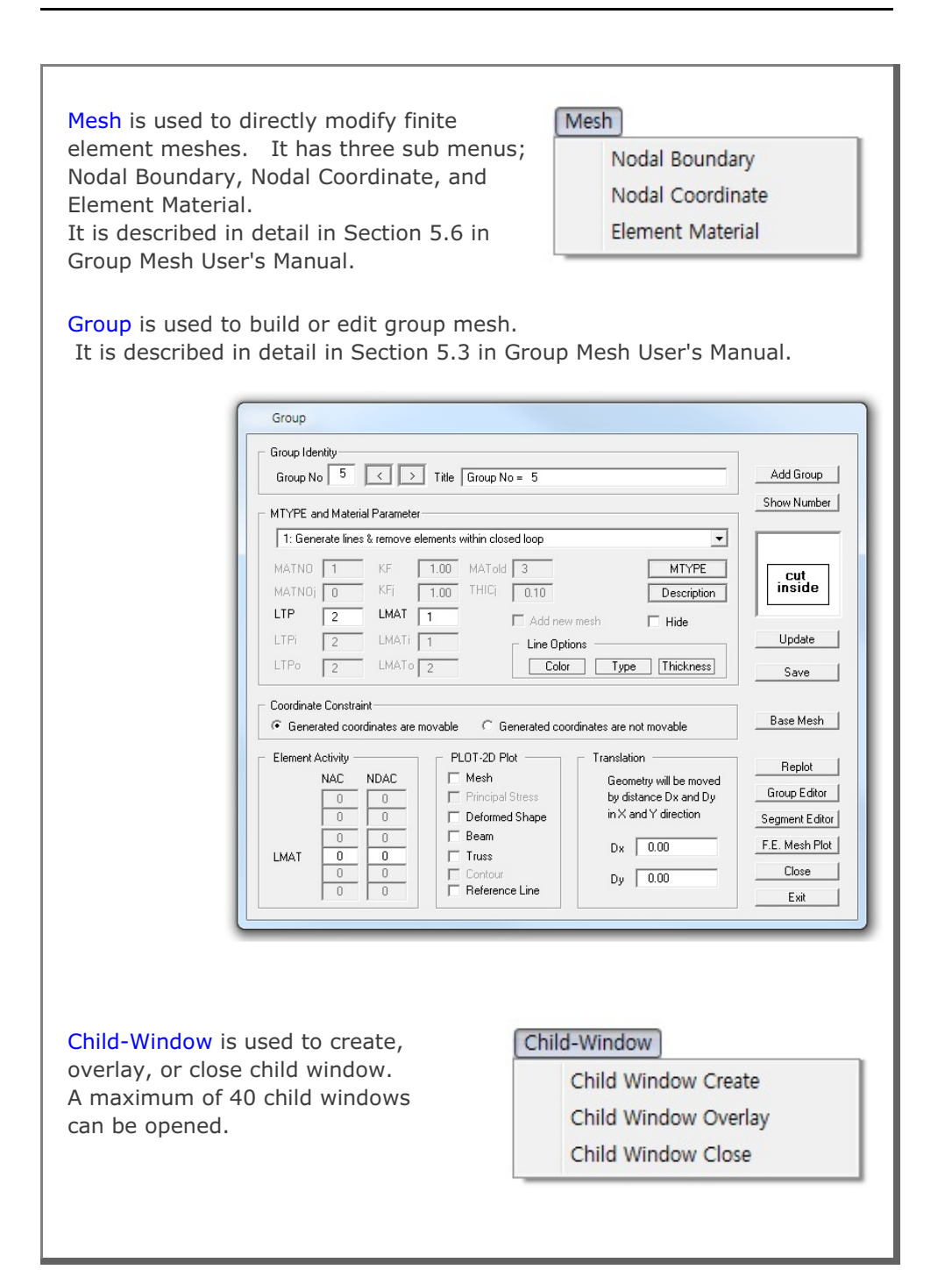

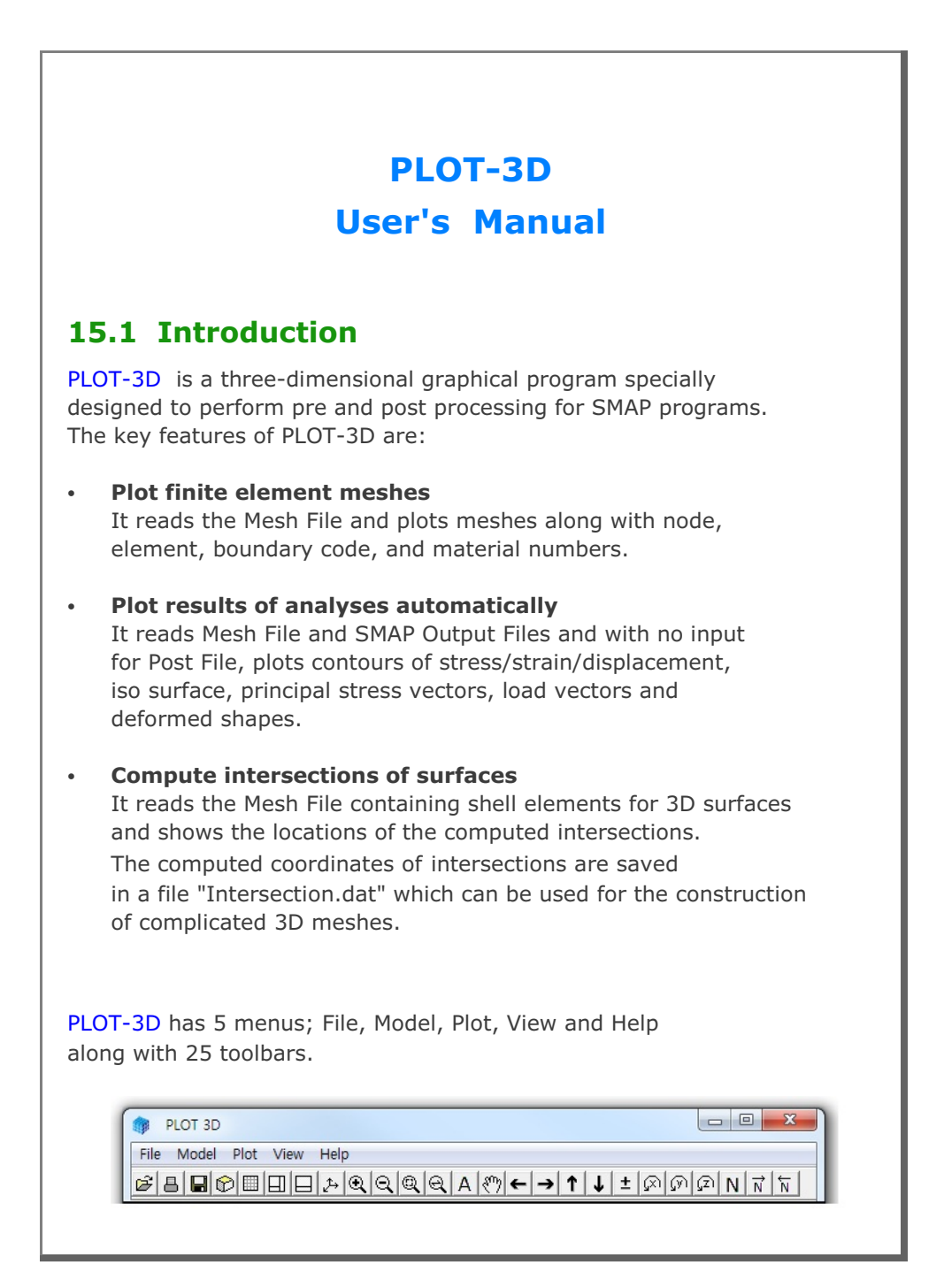

#### 15-2 PLOT-3D User's Manual

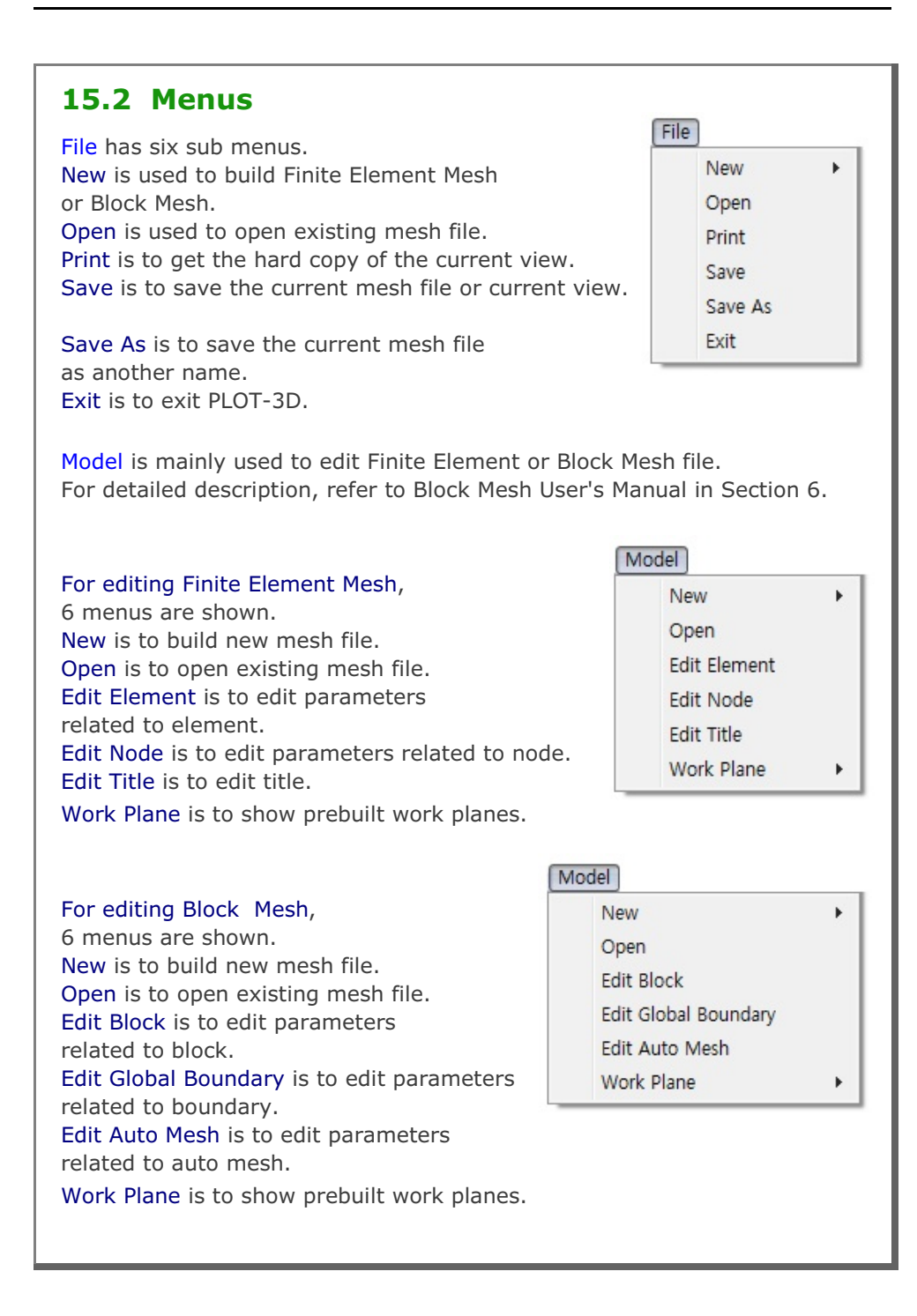

PLOT-3D User's Manual 15-3

| Plot is ma<br>mesh and<br>It has 10<br>Continuu<br>Deformed<br>Joint plot<br>Replot is<br>the curre | ainly used to plo<br>d analysis results<br>sub menus; Rep<br>m, Beam, Truss,<br>d Shape, Load Va<br>is not available.<br>mainly used to r<br>ent view. | t Finite Element<br>s.<br>blot, Mesh,<br>Joint, Shell,<br>ector, Existing View. | Plot<br>Replot<br>Mesh<br>Continuum<br>Beam<br>Truss<br>Joint<br>Shell<br>Deformed Shape<br>Load Vector<br>Existing View                                     |
|----------------------------------------------------------------------------------------------------|----------------------------------------------------------------------------------------------------|---------------------------------------------------------------------------------|----------------------------------------------------------------------------------------------------|
| Mesh is t<br>Mesh plo                                                                               | o plot Finite Elen<br>t requires only M<br>Mesh Plot<br>Finite Elements<br>All Elements<br>Active elements<br>at Selected Time                         | nent meshes (Defau<br>lesh File.                                                | Mesh Type<br>All Surface<br>Visible Surface<br>Visible Surface<br>Visible Surface<br>None<br>All Surface<br>Outer Surface<br>Update Mesh Type / Hidden Lines |

| Contour Plot for Continuum                                                                                                    | Element                                                                                                    |   |
|----------------------------------------------------------------------------------------------------|----------------------------------------------------------------------------------------------------|---|
| Time Selection                                                                                                    | Plot Item Selection                                                                                                    |   |
| Available Times                                                                                                    | Available Items                                                                                                    |   |
| 5.00000E+00                                                                                                    | 101 Total displacement                                                                                                    | * |
| 1.00000E+01                                                                                                    | 102 X-displacement                                                                                                    | = |
|                                                                                                    | 104 Z-displacement<br>105 Total velocity                                                                                                    |   |
|                                                                                                    | 106 X-velocity<br>107 Y-velocity                                                                                                    |   |
|                                                                                                    | 108 Z-velocity<br>109 Total acceleration                                                                                                    |   |
|                                                                                                    | 110 X-acceleration<br>111 X-acceleration                                                                                                    |   |
|                                                                                                    | 112 Z-acceleration                                                                                                    | * |
| Selected Time                                                                                                    | Selected Item                                                                                                    |   |
| 5.00000E+00                                                                                                    | 101 Total displacement                                                                                                    |   |
|                                                                                                    | ,                                                                                                    |   |
|                                                                                                    |                                                                                                    |   |
| OK Cancel                                                                                                    | 3d Isosurface                                                                                                    |   |
| OK Cancel                                                                                                    | 3d Isosurface                                                                                                    |   |
| OK Cancel                                                                                                    | orces of beam elements.                                                                                                    |   |
| OK Cancel to plot section f Contour Plot for Beam Elem Time Selection Available Times 5.00000E+00                                                                                             | Orces of beam elements.                                                                                                    |   |
| OK Cancel to plot section f Contour Plot for Beam Elem Time Selection Available Times 5:00000E+00 1.00000E+01                                                                                 | 3d Isosurface         orces of beam elements.         ent         Plot Item Selection         Available Items         301 Thust         302 Shear in member y direction         303 Shear in member z direction                                                                                                    |   |
| OK Cancel to plot section f Contour Plot for Beam Elem Time Selection Available Times 500000E+00 1.00000E+01                                                                                  | 3d Isosurface         orces of beam elements.         ent         Plot Item Selection         Available Items         302 Shear in member y direction         303 Shear in member z direction         304 Torque         305 Bending moment about y axis                                                                                                    |   |
| OK Cancel to plot section f Contour Plot for Beam Elem Time Selection Available Times 5.00000E+00 1.00000E+01                                                                                 | 3d Isosurface         orces of beam elements.         ent         Plot Item Selection         Available Items         302 Shear in member y direction         303 Shear in member z direction         304 Torque         305 Bending moment about y axis         306 Bending moment about z axis                                                                                  |   |
| OK Cancel to plot section f Contour Plot for Beam Elem Time Selection Available Times 500000E+00 1.00000E+01                                                                                  | 3d Isosurface         orces of beam elements.         ent         Plot Item Selection         Available Items         302 Shear in member y direction         303 Shear in member z direction         304 Torque         305 Bending moment about y axis         306 Bending moment about z axis                                                                                  |   |
| OK Cancel to plot section f Contour Plot for Beam Elem Time Selection Available Times 5.00000E+00 1.00000E+01 Selected Time                                                                   | 3d Isosurface         Orces of beam elements.         ent         Plot Item Selection         Available Items         302 Shear in member y direction         303 Shear in member y direction         304 Torque         305 Bending moment about y axis         306 Bending moment about z axis         Selected Item                                                            |   |
| OK Cancel to plot section f Contour Plot for Beam Elem Time Selection Available Times 5.00000E+00 Selected Time 5.00000E+00                                                                   | 3d Isosurface         Orces of beam elements.         ent         Plot Item Selection         Available Items         301 Thrust         302 Shear in member y direction         303 Shear in member y direction         304 Torque       305 Bending moment about y axis         305 Bending moment about z axis       Selected Item         301 Thrust       301 Thrust         |   |
| OK     Cancel       5 to plot section f       Contour Plot for Beam Elem       Time Selection       Available Times       5.00000E+00       1.00000E+01       Selected Time       5.00000E+00 | 3d Isosurface         Orces of beam elements.         ent         Plot Item Selection         Available Items         301 Thrust         302 Shear in member y direction         303 Shear in member z direction         304 Shear in member z direction         305 Bending moment about y axis         306 Bending moment about z axis         Selected Item         301 Thrust |   |
| OK     Cancel       to plot section f       contour Plot for Beam Elem       Time Selection       Available Times       500000E+00       1.00000E+01       Selected Time       5.00000E+00    | 3d Isosurface         Orces of beam elements.         ent         Plot Item Selection         Available Items         302 Shear in member y direction         303 Shear in member z direction         304 Isosurface         305 Bending moment about y axis         306 Bending moment about z axis         Selected Item         301 Thrust         0K       Cancel             |   |

| ſ        | Contour Plot for Truss Element                                                                                                    |                                                                                                    |
|----------|----------------------------------------------------------------------------------------------------|----------------------------------------------------------------------------------------------------|
|          | Time Selection                                                                                                    | Plot Item Selection                                                                                                    |
|          | Available Times                                                                                                    | Available Items                                                                                                    |
|          | 1.00000E+01                                                                                                    | 402 Axial stress                                                                                                    |
|          |                                                                                                    |                                                                                                    |
|          |                                                                                                    |                                                                                                    |
|          | Selected Time                                                                                                    | Selected Item                                                                                                    |
|          | 5.00000E+00                                                                                                    | 401 Axial force                                                                                                    |
|          |                                                                                                    |                                                                                                    |
|          |                                                                                                    | OK Cancel                                                                                                    |
| U        |                                                                                                    | )                                                                                                    |
| Shell is | to plot contours or                                                                                                    | principal stress vectors for shell elements.                                                                                                    |
| Shell is | to plot contours or<br>Contour Plot for Shell Element<br>Available Times<br>5 00000E +00<br>1.00000E +01                                  | Plot Item Selection  Available Items  ID2 X-displacement ID2 X-displacement ID3 Y-displacement ID4 Z-displacement ID5 Total velocity ID5 Total velocity ID5 Total velocity ID6 X-velocity ID7 X-velocity ID8 Z-velocity ID8 Z-velocity |
| Shell is | to plot contours or<br>Contour Plot for Shell Element<br>Available Times<br>5.00000E+00<br>1.00000E+01                                    | Plot Item Selection   Plot Item Selection  Available Items  101 Total displacement 103 Y-displacement 103 Y-displacement 104 Z-displacement 105 Total velocity 106 X-velocity 106 X-velocity 106 Z-velocity 107 Y-velocity 108 Z-velocity 109 Total acceleration 111 Y-acceleration 111 Y-acceleration 112 Z-acceleration                                                                                                    |
| Shell is | to plot contours or<br>Contour Plot for Shell Element<br>Available Times<br>500000E+00<br>1.00000E+01<br>Selected Time<br>500000E+00      | Plot Item Selection  Available Items  IDI Total displacement ID2 X-displacement ID2 X-displacement ID2 X-displacement ID3 Y-displacement ID4 Z-displacement ID5 Total velocity ID6 X-velocity ID7 Y-velocity ID7 Y-velocity ID8 Z-velocity ID8 Z-velocity ID8 Z-velocity ID9 Total acceleration ID1 X-acceleration ID1 X-acceleration ID1 X-acceleration ID1 Avial force                                                                                                    |
| Shell is | to plot contours or<br>Contour Plot for Shell Element<br>Available Times<br>5.00000E +00<br>1.00000E +01<br>Selected Time<br>5.00000E +00 | Plot Item Selection  Available Items  Tot Total displacement 102 X-displacement 103 Y-displacement 104 Z-displacement 105 Total velocity 106 X-velocity 107 Y-velocity 107 Y-velocity 108 Z-velocity 108 Z-velocity 109 Total acceleration 110 X-acceleration 111 Y-acceleration 111 Y-acceleration 111 Y-acceleration 111 Z-acceleration 111 Z-acceleration 111 Avail force                                                                                                    |
| Shell is | to plot contours or<br>Contour Plot for Shell Element<br>Available Times<br>5.00000E+00<br>1.00000E+01<br>Selected Time<br>5.00000E+00    | Plot Item Selection          Plot Item Selection         Available Items         101 Total displacement         103 Y-displacement         104 Z-displacement         105 Total velocity         106 X-velocity         107 Total acceleration         1108 Z-velocity         109 Total acceleration         111 Y-acceleration         111 Y-acceleration         111 Z-acceleration         112 Z-acceleration         112 Z-acceleration         112 Z-acceleration         112 Z-acceleration         112 Z-acceleration         112 Z-acceleration         112 Z-acceleration         112 Z-acceleration         112 Z-acceleration         112 Z-acceleration         112 Z-acceleration         112 Z-acceleration         112 Z-acceleration         113 Z-acceleration         UK Cancel                                                                                                    |
| Shell is | to plot contours or<br>Contour Plot for Shell Element<br>Available Times<br>500000E+00<br>1.00000E+01<br>Selected Time<br>5.00000E+00     | Plot Item Selection          Available Items         101 Total displacement         102 X-displacement         103 Y-displacement         104 Z-displacement         105 Total velocity         106 X-velocity         107 Total velocity         108 Z-velocity         109 Total velocity         108 Z-velocity         109 Total velocity         108 Z-velocity         109 Total acceleration         111 Y-acceleration         112 Z-acceleration         112 Z-acceleration         0K       Cancel                                                                                                    |

# **15-6** PLOT-3D User's Manual

| Deformation Plot                                                                                                    |                                                                                                    | X                                                                                                    |
|----------------------------------------------------------------------------------------------------|----------------------------------------------------------------------------------------------------|----------------------------------------------------------------------------------------------------|
| Time Selection                                                                                                    | Displacement Type                                                                                                    | Element Type                                                                                                    |
| Available Times                                                                                                    | Displacement                                                                                                    | Continuum Element                                                                                                    |
| 1.00000E+01                                                                                                    | C Velocity                                                                                                    | ✓ Beam Element                                                                                                    |
|                                                                                                    | C Acceleration                                                                                                    | I Truss Element                                                                                                    |
|                                                                                                    | C Relative Fluid Displacement                                                                                                    | ✓ Joint Element                                                                                                    |
|                                                                                                    | C Relative Fluid Velocity                                                                                                    | Shell Element                                                                                                    |
| Selected I me                                                                                                    |                                                                                                    |                                                                                                    |
| 5.00000E+00                                                                                                    | <ul> <li>Relative Fluid Acceleration</li> </ul>                                                                                                    |                                                                                                    |
| 5.00000E+00                                                                                                    |                                                                                                    |                                                                                                    |
| /ector is to plot th<br>cements/velocities<br>that load vectors c                                                                                                    | e external loads of conc<br>s/accelerations along with<br>an be plotted on deform                                                                                                   | entrated forces/<br>:h load intensity.<br>ied meshes                                                                                                    |
| /ector is to plot th<br>cements/velocities<br>that load vectors c<br>cussed in "Load Ve                                                                                                    | e external loads of conce<br>s/accelerations along with<br>an be plotted on deform<br>ector" option in view me                                                                      | entrated forces/<br>th load intensity.<br>ted meshes<br>nu.                                                                                                    |
| /ector is to plot th<br>cements/velocities<br>that load vectors c<br>cussed in "Load Ve                                                                                                    | e external loads of conc<br>s/accelerations along with<br>an be plotted on deform<br>ector" option in view me                                                                       | entrated forces/<br>:h load intensity.<br>ied meshes<br>nu.                                                                                                    |
| /ector is to plot th<br>cements/velocities<br>that load vectors c<br>cussed in "Load Vec<br>Load Plot                                                                                                    | e external loads of conc<br>s/accelerations along with<br>an be plotted on deform<br>ector" option in view me                                                                       | entrated forces/<br>:h load intensity.<br>ned meshes<br>nu.                                                                                                    |
| /ector is to plot th<br>cements/velocities<br>that load vectors c<br>cussed in "Load Vectors<br>Load Plot<br>History Selection<br>Available Histories                                                                                    | e external loads of conc<br>s/accelerations along with<br>an be plotted on deform<br>ector" option in view me                                                                       | entrated forces/<br>th load intensity.<br>ted meshes<br>nu.<br>Element Type<br>Continuum Element                                                                    |
| /ector is to plot th<br>cements/velocities<br>that load vectors c<br>cussed in "Load Ve<br>Load Plot<br>History Selection<br>Available Histories                                                                                         | e external loads of conc<br>s/accelerations along with<br>an be plotted on deform<br>ector" option in view me                                                                       | entrated forces/<br>:h load intensity.<br>ied meshes<br>nu.<br>Element Type<br>Continuum Element<br>W Beam Element                                                  |
| 5.00000E+00         /ector is to plot th         cements/velocities         that load vectors c         ccussed in "Load Vectors c         Load Plot         History Selection         Available Histories         2         3         4 | e external loads of conce<br>s/accelerations along with<br>an be plotted on deform<br>ector" option in view me                                                                      | entrated forces/<br>th load intensity.<br>ned meshes<br>nu.<br>Element Type<br>Continuum Element<br>Beam Element<br>Truss Element<br>Truss Element                  |
| /ector is to plot th<br>cements/velocities<br>that load vectors c<br>cussed in "Load Vectors c<br>Load Plot<br>History Selection<br>Available Histories                                                                                  | e external loads of conc<br>s/accelerations along with<br>an be plotted on deform<br>ector" option in view me<br>Concentrated Force<br>Displacement<br>Initial Velocity<br>Velocity | entrated forces/<br>ch load intensity.<br>red meshes<br>nu.<br>Element Type<br>Continuum Element<br>Beam Element<br>Truss Element<br>Joint Element                  |
| 5.00000E+00         /ector is to plot th         cements/velocities         that load vectors c         cussed in "Load Vectors c         Load Plot         History Selection         Available Histories         2         3         4  | e external loads of concessions along with an be plotted on deform ector" option in view me                                                                                         | entrated forces/<br>th load intensity.<br>ned meshes<br>nu.<br>Element Type<br>Continuum Element<br>Beam Element<br>Truss Element<br>Joint Element<br>Shell Element |

| Existing Views                                                                                                    | x                                                                                      |
|----------------------------------------------------------------------------------------------------|----------------------------------------------------------------------------------------|
| Existing View Selection                                                                                                    |                                                                                        |
| View No 1 Heated Beam (Units: Kg. Cm. Sec)<br>View No 2: Displacement at time = 5.00000E+00                                                                                                  |                                                                                        |
| Selected View                                                                                                    |                                                                                        |
| View No 1: Heated Beam (Units: Kg, Lm, Sec)                                                                                                    |                                                                                        |
| Plot Close Update Selected View Title De                                                                                                    | ete Selected View Save                                                                 |
| w is used to change the appearance selected plot.                                                                                                    | View<br>General                                                                        |
| v is used to change the appearance<br>selected plot.<br>as eleven sub menus; General, Screen,<br>ter, Contour, Clip Plane, Mesh, Beam,<br>s, Principal Stress, Displacement,<br>Load Vector. | View<br>General<br>Screen<br>Printer<br>Contour<br>Clip Plane<br>Mesh<br>Beam<br>Truss |

General view options affect most plot types.

| Legend Number Format               |             |              | Numbers & Current Mesh File |
|------------------------------------|-------------|--------------|-----------------------------|
| C Exponential (e) 📀 Decimal        | Floating (f | )            | None                        |
| Continuum Element Outline          |             |              | C Node No C Element N       |
| C White C Blue C Red               | C Grey      | Black        | O Node & Element No         |
| Beam Element Outline               |             |              | Boundary Lodes              |
| ⊂ Green ⊂ Blue ● Red               | C Grey      | C Black      | C Rotation C Slip           |
| Truss Element Outline              |             |              | C Material No               |
| Green ⊂ Blue ⊂ Red                 | C Grev      | C Black      | C Material & Node No        |
| Laint Element Outline              |             |              | O Data Values               |
| C White C Blue C Bod               | C Green     | Black        | C Current Mesh File Name    |
|                                    | arey        | ** DIGUN     |                             |
| Shell Element Uutline              | ~ ~         | 0.00.1       | Show Mid Node & New B. Cod  |
| C White IV Blue IC Red             | U Grey      | U Black      |                             |
| Node No                            |             |              | Element Number Range        |
| C Green C Blue C Red               | C Grey      | Black        | Minimum Maximum             |
| Boundary Code                      |             |              |                             |
| C Green 📀 Blue 🛛 C Red             | C Grey      | C Black      | Node Number Range           |
| Element No / Material No           |             |              | Minimum Maximum             |
| ⊂ Green ⊂ Blue ● Red               | C Grev      | C Black      |                             |
| la dan Ma                          |             |              | Mark Nodal Points           |
| C Crear C Dive & Ded               | C           | C Divel      | IV Shell IV Beam IV Irus    |
| C aleen C blue Ve hea              | C Grey      | O Black      | Min and Max Values          |
| Color on Clip Plane                |             |              | Mark min and max points     |
| Default © Yellow / Red © E         | Slue (C)    | Grey / Green | Add XYZ axes                |
| Show At Right Mouse Button Click   |             |              | Reset All View Options      |
| None     C Element Index      N    | Node C      | Element      | C Yes 🔍 No                  |
| Show Unreferenced Nodes: Not Conne | ected to El | ements       | 50                          |
| None O Mark with Node Num          | ber C       | Mark only    | OK Cancel                   |
|                                    |             |              |                             |

-

| Screen display options                         | Screen Display Options                                                                                                    |
|------------------------------------------------|----------------------------------------------------------------------------------------------------|
| shown on the monitor                           | Character Size for Title                                                                                                    |
| Shown on the monitor.                          | C Very small © Small © Medium © Large                                                                                                    |
|                                                | Character Size for Number                                                                                                    |
|                                                | C Very small @ Small C Medium C Large                                                                                                    |
|                                                | Character Size for XYZ Coordinate Symbol                                                                                                    |
|                                                | C Very small @ Small C Medium C Large                                                                                                    |
|                                                | Character Size for Legend                                                                                                    |
|                                                | C Very small @ Small C Medium C Large                                                                                                    |
|                                                | OK Cancel                                                                                                    |
|                                                |                                                                                                    |
| Printer display options                        | Printer Display Options                                                                                                    |
| affect character sizes                         |                                                                                                    |
|                                                |                                                                                                    |
| and plot dimensions                            | Character Size for Title                                                                                                    |
| and plot dimensions shown on the hard copy.    | Character Size for Title                                                                                                    |
| and plot dimensions shown on the hard copy.    | Character Size for Title<br>C Very small                                                                                                    |
| and plot dimensions shown on the hard copy.    | Character Size for Title<br>C Very small                                                                                                    |
| and plot dimensions shown on the hard copy.    | Character Size for Title<br>C Very small                                                                                                    |
| and plot dimensions<br>shown on the hard copy. | Character Size for Title C Very small                                                                                                    |
| and plot dimensions<br>shown on the hard copy. | Character Size for Title C Very small  Small C Medium C Large Character Size for Number C Very small Small C Medium C Large Character Size for XYZ Coordinate Symbol C Very small Small C Medium C Large Character Size for Legend                                                                                                    |
| and plot dimensions<br>shown on the hard copy. | Character Size for Title C Very small                                                                                                    |
| and plot dimensions<br>shown on the hard copy. | Character Size for Title C Very small                                                                                                    |
| and plot dimensions<br>shown on the hard copy. | Character Size for Title C Very small  Small  Medium  Large Character Size for Number C Very small  Small  Medium  Large Character Size for XYZ Coordinate Symbol C Very small  Small  Medium  Large Character Size for Legend C Very small  Small  Medium  Large Plot Dimension Plot Dimension C Auto  Manual: Menu> Setup> PLOT 3D                                                                                                    |
| and plot dimensions<br>shown on the hard copy. | Character Size for Title C Very small C Medium C Large Character Size for Number C Very small S Small C Medium C Large Character Size for X/Z Coordinate Symbol C Very small S Small C Medium C Large Character Size for Legend C Very small S Small C Medium C Large Plot Dimension Plot Dimension C Manual: Menu> Setup> PLDT 3D Reduce Width and Height of Plot Dimension                                                                                                    |
| and plot dimensions<br>shown on the hard copy. | Character Size for Title         C Very small       Image: Small       C Medium       C Large         Character Size for Number       Image: Small       C Medium       C Large         Character Size for XYZ Coordinate Symbol       Image: C Very small       Image: Small       C Medium       C Large         Character Size for XYZ Coordinate Symbol       Image: C Very small       Image: Small       C Medium       C Large         Character Size for Legend       Image: C Very small       Image: Small       C Medium       C Large         Plot Dimension       Image: Small       Image: C Manual: Menu> Setup> PLOT 3D       Image: Small       Reduce Width and Height of Plot Dimension         Image: 25 %       Image: 50 %       Image: 75 %       Image: 100 %                                                               |
| and plot dimensions<br>shown on the hard copy. | Character Size for Title C Very small ⓒ Small ⓒ Medium ⓒ Large Character Size for Number C Very small ⓒ Small ⓒ Medium ⓒ Large Character Size for X/Z Coordinate Symbol C Very small ⓒ Small ⓒ Medium ⓒ Large Character Size for Legend C Very small ⓒ Small ⓒ Medium ⓒ Large Plot Dimension ⓒ Auto ⓒ Manual: Menu> Setup> PLOT 3D Reduce Width and Height of Plot Dimension ⓒ 25 % ⓒ 50 % ⓒ 75 % ⓒ 100 % Scales for Character Size , Pitch and Plot Dimension                                                                                                    |
| and plot dimensions<br>shown on the hard copy. | Character Size for Title C Very small  Small  Medium  Large Character Size for Number C Very small  Small  Medium  Large Character Size for XYZ Coordinate Symbol C Very small  Small  Medium  Large Character Size for Legend C Very small  Small  Medium  Large Plot Dimension   Auto  Manual: Menu -> Setup -> PLOT 3D Reduce Width and Height of Plot Dimension   25 %  50 %  75 %  100 % Scales for Character Size , Pitch and Plot Dimension Character Size : Pitch: Plot Dimension:                                                                                                    |
| and plot dimensions<br>shown on the hard copy. | Character Size for Title         C Very small       Small       Medium       C Large         Character Size for Number       C       Very small       Medium       C Large         Character Size for XYZ Coordinate Symbol       C       Large         Character Size for XYZ Coordinate Symbol       C Large         Character Size for XYZ Coordinate Symbol       C Large         Character Size for Legend       C Medium       C Large         Plot Dimension       Small       Medium       C Large         Plot Dimension       Manual: Menu -> Setup -> PLOT 3D       Reduce Width and Height of Plot Dimension         C 25 %       50 %       75 %       100 %         Scales for Character Size , Pitch and Plot Dimension       Character Size       Plot Dimension         Character Size       Pitch:       Plot Dimension:       1. |

#### 15-10 PLOT-3D User's Manual

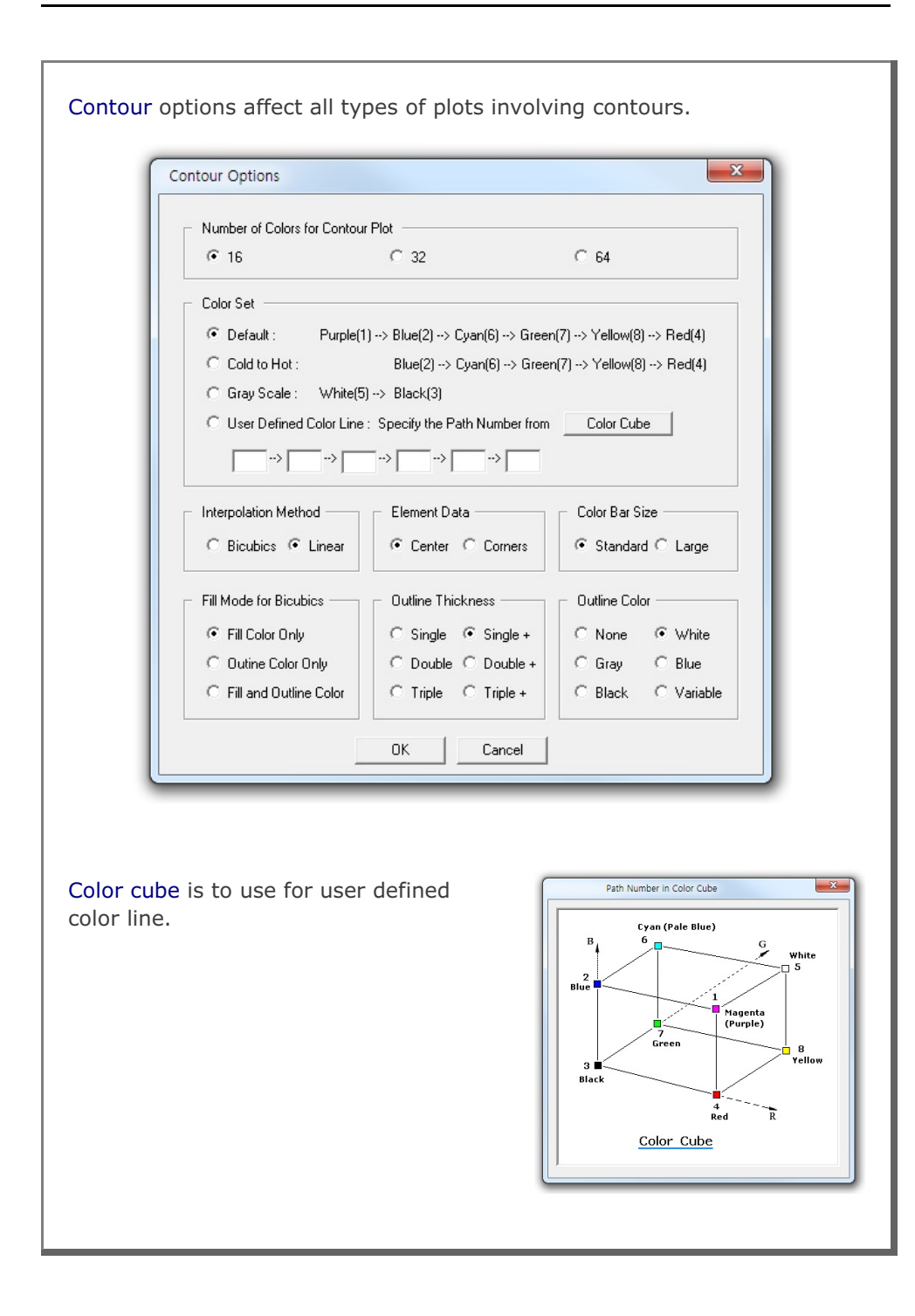

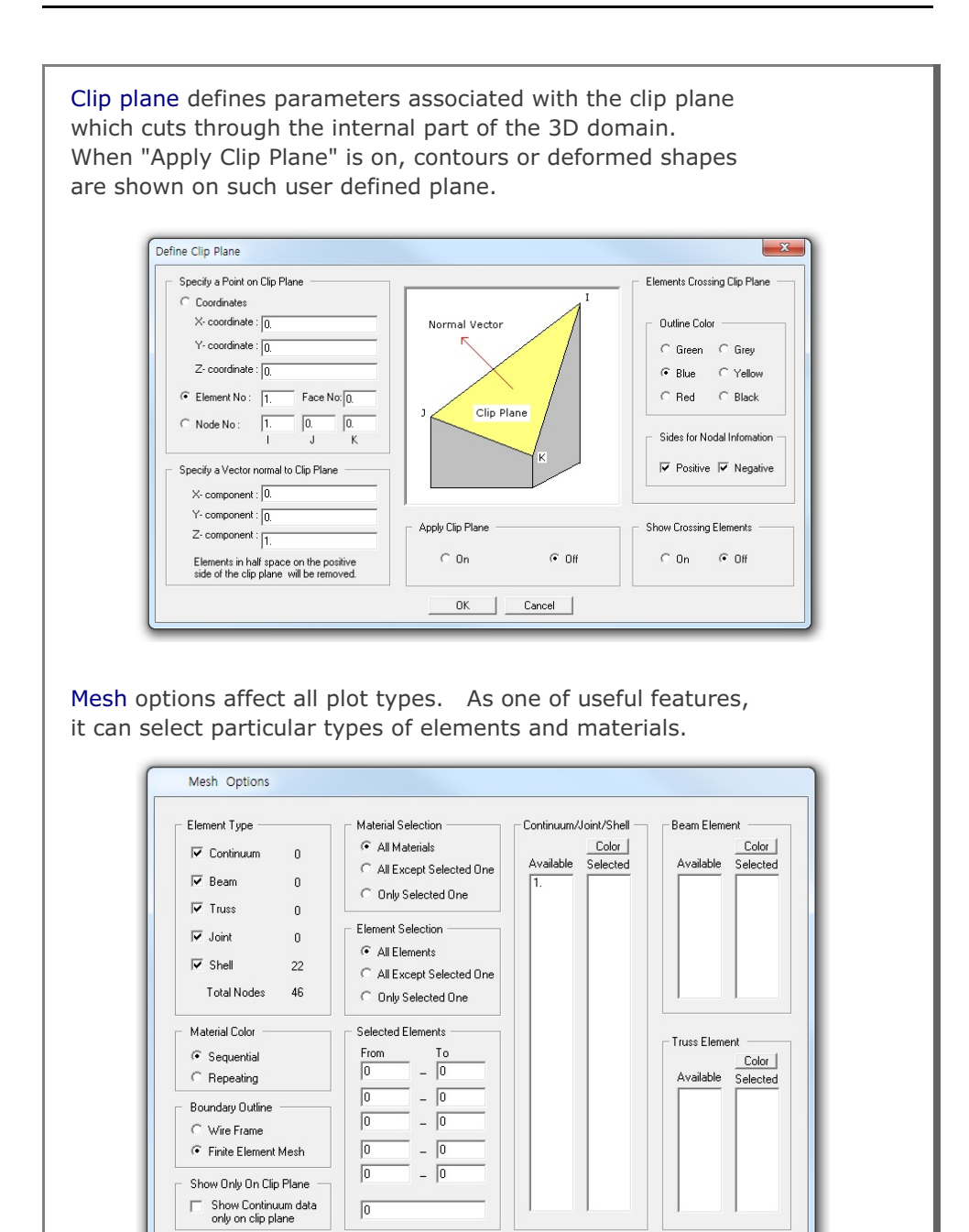

OK Cancel

| Color is to |     | for | user | defined | mesh    | color   |
|-------------|-----|-----|------|---------|---------|---------|
|             | use | 101 | usei | uenneu  | IIICSII | . 10103 |

| Select Element Type   | Select Color |
|-----------------------|--------------|
| Continuum/Joint/Shell |              |
| C Beam Element        |              |
| C Truss Element       |              |
|                       |              |
| - Specify Material No |              |
| Material No 1         |              |
|                       |              |
| Selected Color No 14  |              |
|                       |              |
| OK Cancel             |              |

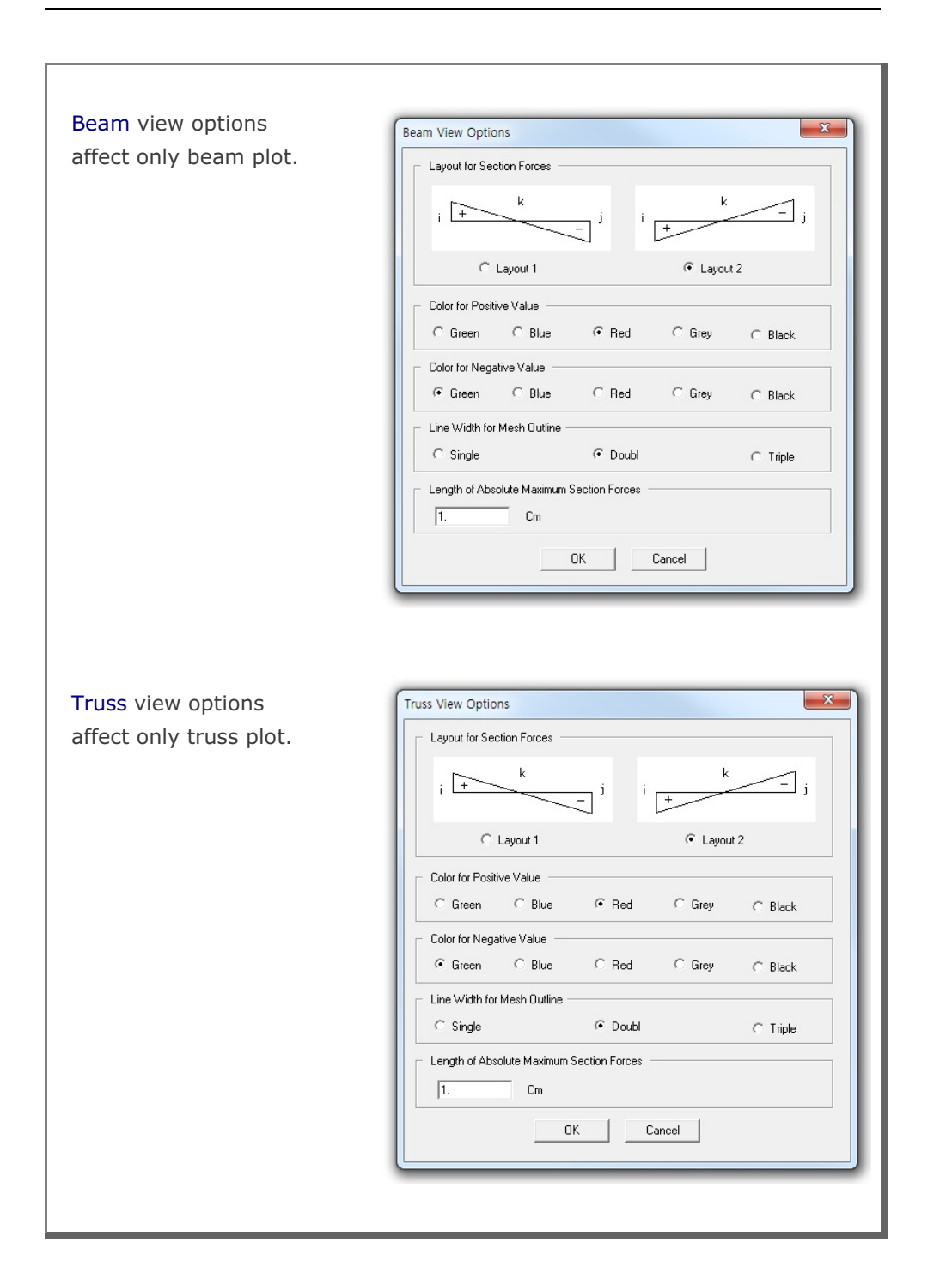

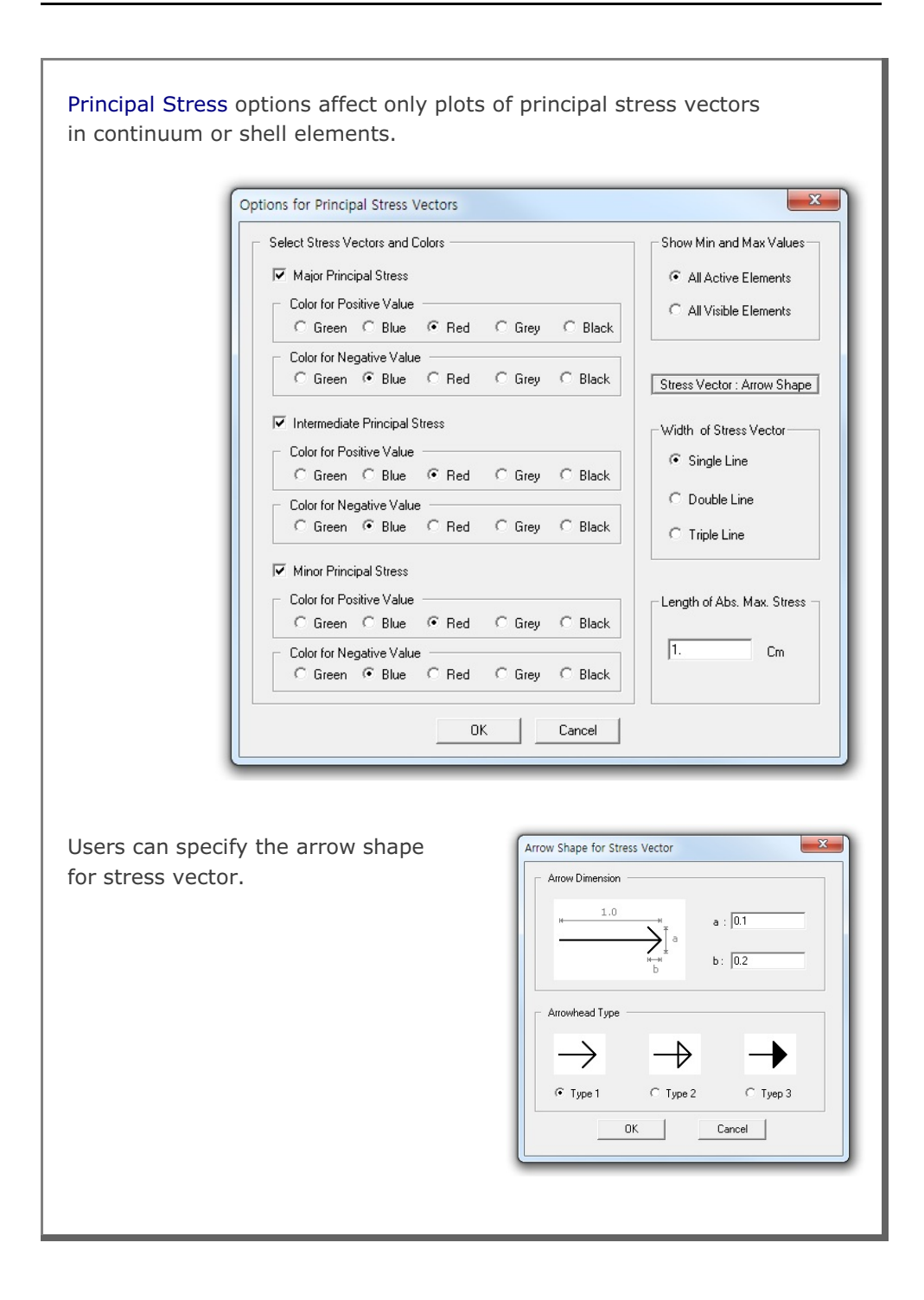

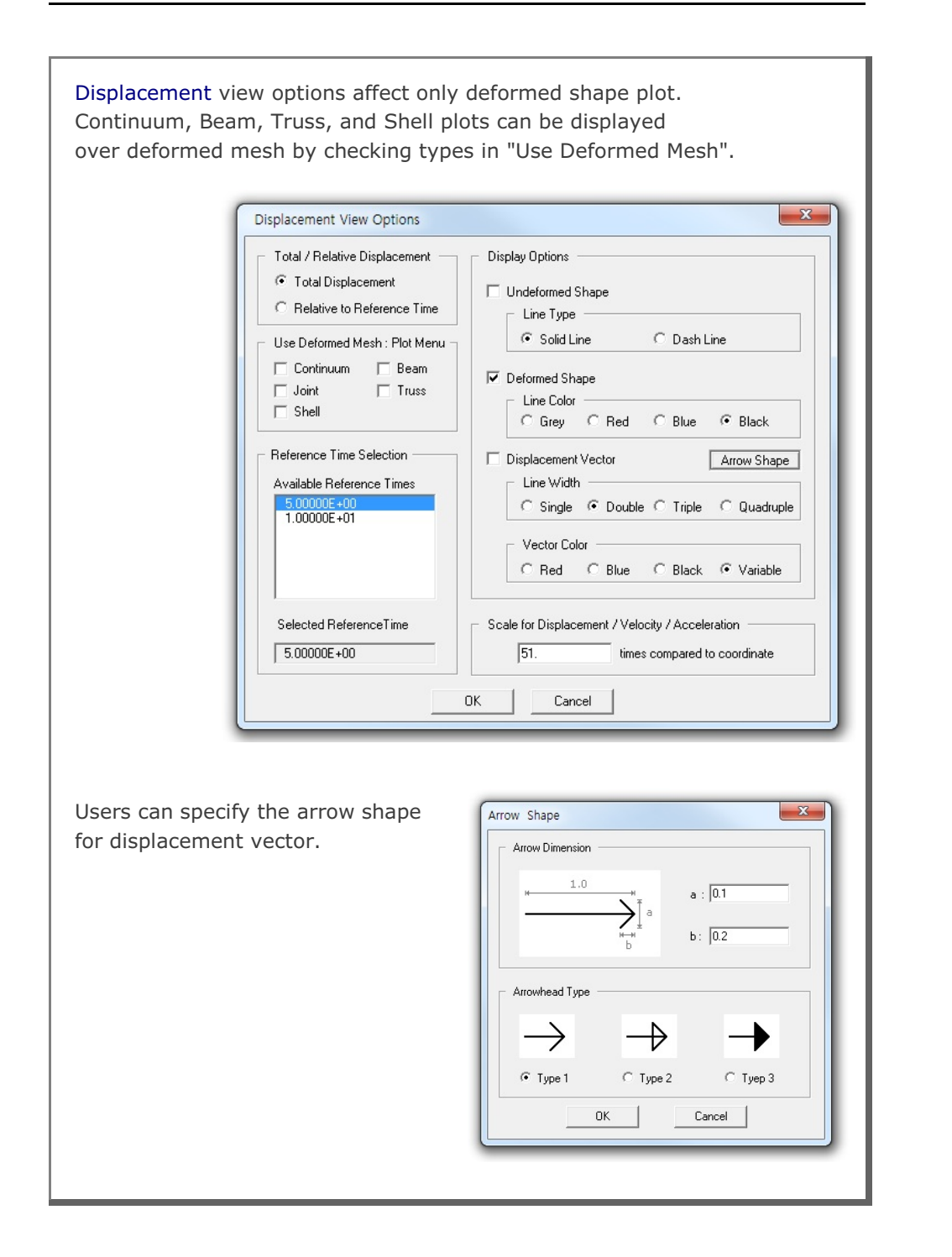

# 15-16 PLOT-3D User's Manual

| Load Vector view options affect only le<br>Load vectors can be displayed over de<br>"Deformed Shape" in Display Options                                                                    | oad vector plot.<br>eformed mesh by checking                                                                                                    |
|----------------------------------------------------------------------------------------------------|----------------------------------------------------------------------------------------------------|
| Load View Options                                                                                                    | ×                                                                                                    |
| Load Line Connection Concentrated Load Intensity Use Deformed Mesh : Plot Menu Continuum Beam Joint Truss Shell Reference Time Selection Available Reference Times Selected Reference Time | Display Options         ✓ Undeformed Shape         Line Type         ⓒ Solid Line         ✓ Deformed Shape         Line Color         C Grey         C Grey         C Grey         C Blue         C Single         Double         C Triple         Quadruple         Vector Color         C Red       Black         Vector Color         C Red       Black         Scale for Load Vector         1.       times compared to coordinate         OK       Cancel |
| Users can specify the arrow shape<br>for load vector.                                                                                                    | Arrow Shape                                                                                                    |

| 15.3 Toolbars                                                                                                    |          |
|----------------------------------------------------------------------------------------------------|----------|
| Open Toolbar<br>This button activates the file open dialog box to open mesh file.                                                                                                    | Ŕ        |
| Print Toolbar<br>This button is used to get the hard copy of current view.                                                                                                    | 8        |
| Save Toolbar<br>This button is used to save current view or working file.                                                                                                    |          |
| Model Toolbar<br>This button is used to edit finite element or block mesh.                                                                                                    | Ø        |
| Work Plane Toolbar<br>This button is to set work plane used for Model.                                                                                                    |          |
| Layout Toolbar<br>These buttons are used to show different layouts.<br>The first button divides the plot area into three parts; mesh,<br>title, and legend. The second button divides the plot area into<br>two parts; mesh and title.                                                                        |          |
| XYZ Toolbar<br>This button is used to locate position of XYZ coordinate symbol<br>in the two part layout mode. Each time you click this button,<br>the XYZ symbol moves counterclockwise along the corners<br>of rectangle. XYZ button is also used to control the amount<br>of movement, rotation, and zoom. | ţ.<br>L→ |
|                                                                                                    |          |
|                                                                                                    |          |

#### 15-18 PLOT-3D User's Manual

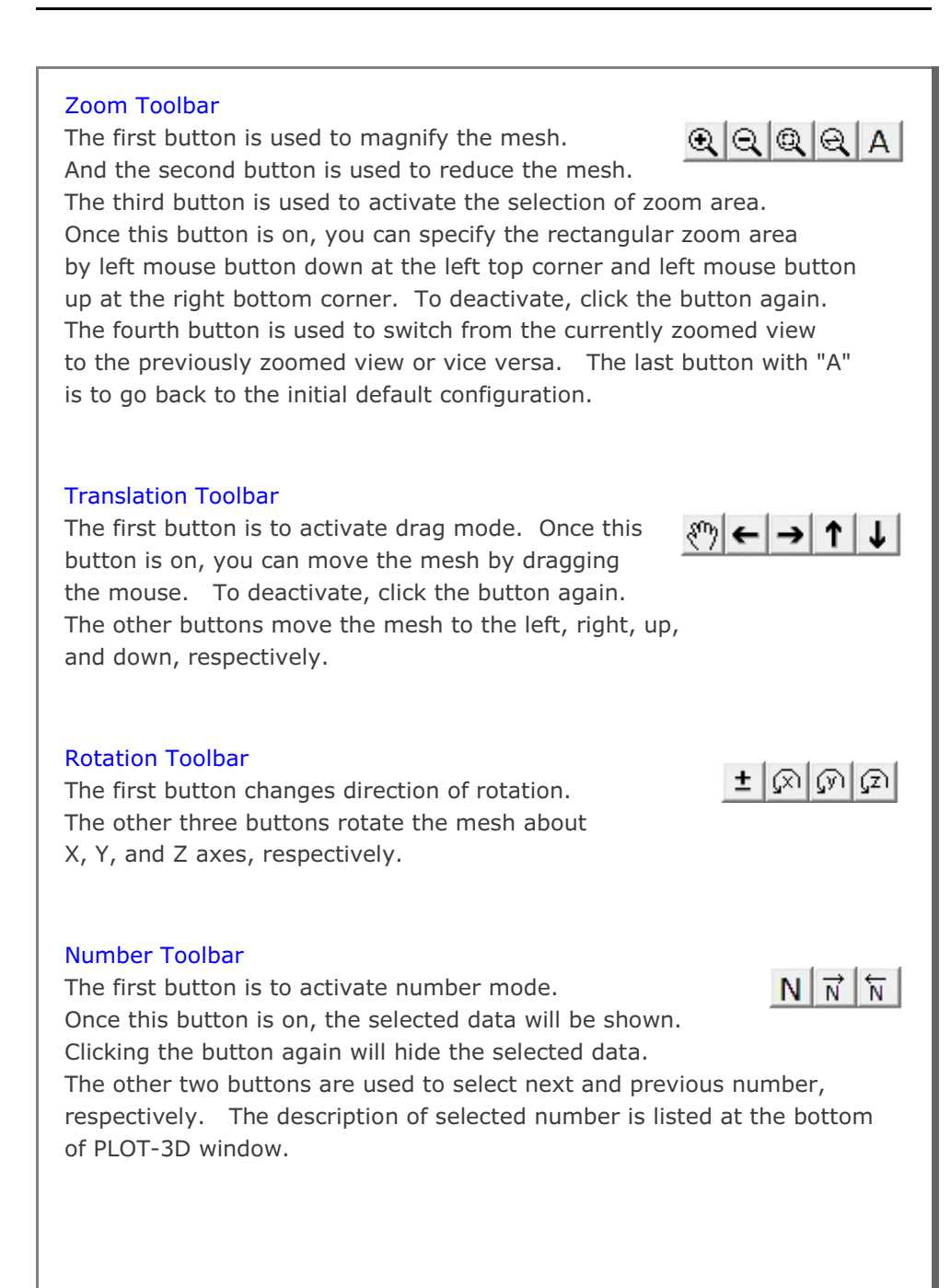

# SMAP<sup>®</sup> - 3D

Structure Medium Analysis Program

3-D Static, Consolidation and Dynamic Analysis for Dry, Saturated and Partially Saturated Soils and Rock Mass

**Example Problems** 

Copyright @2019 by COMTEC RESEARCH

All right reserved. No part of this manual may be reproduced in any form or by any means without a written permission of COMTEC RESEARCH.

Printed in the United States of America.

#### LICENSE AGREEMENT

<u>LICENSE</u>: COMTEC RESEARCH grants to Licensee a non-exclusive,non-transferable right to use the enclosed Computer Program only on a single computer. The use of the Computer Program is limited to the Licensee's own project. Licensee may not use the Computer Program to serve other engineering companies or individuals without prior written permission of COMTEC RESEARCH. Licensee may not distribute copies of the Computer Program or Documentation to others. Licensee may not rent, lease, or network the Computer Program without prior written permission of COMTEC RESEARCH.

<u>TERM:</u> The License is effective as long as the Licensee complies with the terms of this Agreement. The License will be terminated if the Licensee fails to comply with any term or condition of the Agreement. Upon such termination, the Licensee must return all copies of the Computer Program, Software Security Activator and Documentation to COMTEC RESEARCH within seven days.

<u>COPYRIGHT:</u> The Licensed Computer Program and its Documentation are copyrighted. Licensee agrees to include the appropriate copyright notice on all copies and partial copies.

<u>USER SUPPORT</u>: COMTEC RESEARCH will provide the Software Support for the Registered Users for a period of 90 days from the date of purchase. User support is limited to the investigation of problems associated with the correct operation of the Licensed Computer Program. The Licensee must return the Registration Card in order to register the Licensed Computer Program.

DISCLAIMER: COMTEC RESEARCH has spent considerable time and efforts in checking the enclosed Computer Program. However, no warranty is made with respect to the accuracy or reliability of the Computer Program. In no event will COMTEC RESEARCH be liable for incidental or consequential damages arising from the use of the Computer Program.

<u>UPDATE POLICY</u>: Update programs will be available to the Registered Licensee for a nominal fee. The Licensee must return all the Original Distribution Diskettes and Software Security Activator to receive the update programs.

<u>GENERAL</u>: The State of California Law and the U. S. Copyright Law will govern the validity of the Agreement. This Agreement may be modified only by a written consent between the parties. COMTEC RESEARCH, 12492 Greene Ave., Los Angeles, CA 90066, U.S.A

| Cor     | Contents     |                                                |  |  |  |
|---------|--------------|------------------------------------------------|--|--|--|
| 1       | Intro        | duction 1-1                                    |  |  |  |
| 2       | Dro-I        | Processing Programs 2-1                        |  |  |  |
| 2.      | Main         | - and Dest-Dressering Dreatance 21             |  |  |  |
| з.<br>4 | CMAI         |                                                |  |  |  |
| 4.      | SMAI         | P-3D Example Problems                          |  |  |  |
|         | 4.1          | Towardhi'a Linear Canaelidation                |  |  |  |
|         | 4.2          | Planar Compression Weye Propagation            |  |  |  |
|         | 4.5          | Circular Turnel in Druglen Drogen Medium       |  |  |  |
|         | 4.4          | Circular Tunnel in Drucker-Prager Medium 4-14  |  |  |  |
|         | 4.5          | Cibeen's Construction Date Dressure 4-20       |  |  |  |
|         | 4.0          | Gibson's Construction Pore Pressure 4-25       |  |  |  |
|         | 4.7          | Undrained Plane Strain Compression Test. 4.24  |  |  |  |
|         | 4.0          | Volumetric Croop in Isotropic Undrained Test   |  |  |  |
|         | 4.9          | Space Truce Analysis                           |  |  |  |
|         | 4.10<br>/ 11 | Fixed End Beam Analysis                        |  |  |  |
|         | 4 1 2        | Beam Dynamic Analysis 4-46                     |  |  |  |
|         | 4 13         | William's Toggled Beam Analysis 4-51           |  |  |  |
|         | 4 14         | Plane Strain Tunnel Analysis 4-54              |  |  |  |
|         | 4.15         | Hemispherical Shell. 4-64                      |  |  |  |
|         | 4.16         | Simply Supported Plate Analysis                |  |  |  |
|         | 4.17         | Heated Beam Analysis                           |  |  |  |
|         | 4.18         | Thin Pipe Subjected To Internal Pressure       |  |  |  |
|         | 4.19         | Preload Consolidation and Excavation 4-78      |  |  |  |
|         | 4.20         | Seismic Tunnel Analysis                        |  |  |  |
|         | 4.21         | Frames with Hinge Connection                   |  |  |  |
|         | 4.22         | Embedded Rebars with Slip                      |  |  |  |
|         | 4.23         | Pseudo-Dynamic Embankment Fill Analysis        |  |  |  |
|         | 4.24         | Plane Strain Tunnel in Jointed Continuum 4-135 |  |  |  |
|         | 4.25         | Spring Analysis                                |  |  |  |
|         | 4.26         | Nonlinear Truss Analysis                       |  |  |  |
|         | 4.27         | SDOF System to Ground Acceleration 4-155       |  |  |  |
|         | 4.28         | Frames with Rotational Spring Connection 4-157 |  |  |  |
|         | 4.29         | Reinforced Concrete Beam 4-163                 |  |  |  |
|         | 4.30         | Reinforced Concrete Cylinder                   |  |  |  |
|         | 4.31         | Plate Modal Analysis 4-177                     |  |  |  |

#### 2 Contents

|    | 4.32<br>4.33<br>4.34 | Seismic Response Analysis.4-182Silo Lining Analysis.4-187Liquefaction Analysis with PM4Sand4-198 |
|----|----------------------|--------------------------------------------------------------------------------------------------|
| 5. | Grou                 | p Mesh Example                                                                                   |
|    | 5.1                  | Arch Tunnel                                                                                      |
|    |                      | 5.1.1 Part 1: Creating Arch Tunnel 5-5                                                           |
|    |                      | 5.1.2 Part 2: Adding Rock Bolts 5-15                                                             |
|    |                      | 5.1.3 Part 3: Adding Utility Tunnel 5-20                                                         |
|    | 5.2                  | NATM Tunnel                                                                                      |
|    |                      | 5.2.1 Overview 5-27                                                                              |
|    |                      | 5.2.2 Base Mesh                                                                                  |
|    |                      | 5.2.3 Groups 5-32                                                                                |
|    |                      | 5.2.4 Finite Element Mesh Plot 5-43                                                              |
|    | 5.3                  | Excavation                                                                                       |
|    | 5.4                  | Buried Pipe                                                                                      |
|    | 5.5                  | Arch Warehouse 5-73                                                                              |
|    | 5.6                  | Finite Element Mesh Modification                                                                 |
|    |                      | 5.6.1 Overview 5-84                                                                              |
|    |                      | 5.6.2 Change Top Surface Nodal Coordinates 5-86                                                  |
|    |                      | 5.6.3 Change Top Surface Nodal Boundaries 5-90                                                   |
|    |                      | 5.6.4 Change Top Layer Element Materials 5-93                                                    |
| 6. | Block                | < Mesh Example                                                                                   |
|    | 6.1                  | Single Element                                                                                   |
|    | 6.2                  | Cube Foundation 6-19                                                                             |
|    |                      | 6.2.1 Part 1: Creating Cube Foundation 6-21                                                      |
|    |                      | 6.2.2 Part 2: Modifying Cube Foundation 6-30                                                     |
|    | 6.3                  | Hemispherical Shell 6-34                                                                         |
|    | 6.4                  | Horseshoe Tunnel 6-55                                                                            |
|    | 6.5                  | Space Truss                                                                                      |
|    |                      |                                                                                                  |
|    |                      |                                                                                                  |
|    |                      |                                                                                                  |

| 7. | PRES | MAP Example                                            |
|----|------|--------------------------------------------------------|
|    | 7.1  | PRESMAP-2D                                             |
|    | /    | 7.1.1 Model 1                                          |
|    |      | 7.1.1.1 Core Region Mesh Generation 7-6                |
|    |      | 7.1.1.2 Far-Field Region Mesh Generation 7-13          |
|    |      | 7.1.2 Model 2 7-20                                     |
|    |      | 7.1.3 Model 3                                          |
|    |      | 7.1.4 Model 4                                          |
|    | 7.2  | NATM-2D                                                |
|    |      | 7.2.1 Model 1 Single Tunnel (Half Section) 7-37        |
|    |      | 7.2.2 Model 2 Single Tunnel (Full Section) 7-43        |
|    |      | 7.2.3 Model 3 Two Tunnel (Symmetric Section) 7-46      |
|    |      | 7.2.4 Model 4 Two Tunnel (Unsymmetric Section) 7-49    |
|    |      | 7.2.5 Model 2 Circular Tunnel with Segment Lining 7-52 |
|    | 7.3  | CIRCLE-2D                                              |
|    | 7.4  | PRESMAP-3D 7-62                                        |
|    | 7.5  | CROSS-3D                                               |
|    |      | 7.5.1 Model 1                                          |
|    |      | 7.5.2 Model 2 7-78                                     |
|    |      | 7.5.3 Model 3                                          |
|    | 7.6  | GEN-3D                                                 |
|    | 7.7  | PILE-3D                                                |
|    |      | 7.7.1 Ex1 Concrete Pile with Anchor Bolts 7-127        |
|    |      | 7.7.2 Ex2 Steel Pipe with Concrete Cap 7-127           |
|    | 7.8  | PRESMAP-GP                                             |
|    |      | 7.8.1 Ex1 3D Line/Surface/Volume Blocks 7-135          |
|    |      | 7.8.2 Ex2 Surface with Corner Triangles 7-157          |
|    |      | 7.8.3 Ex3 Circular Sector                              |
|    |      | 7.8.4 Ex4 Straight Line Sector                         |
|    |      | 7.8.5 Ex5 Surface and Line Element (1) 7-163           |
|    |      | 7.8.6 Ex6 Surface and Line Element (2)                 |
|    |      | 7.8.7 Ex7 Surface and Line Element (3)                 |
|    |      | 7.8.8 Ex8 Cement Soil Road                             |
|    |      | 7.8.9 Ex9 Junnel in Spherical Geometry                 |
|    |      | 7.8.10 Ex10 Horseshoe Tunnel                           |

| 7.9       JOINT-3D         7.9.1       Ex1 Horseshoe Tunnel       7-177         7.9.2       Ex2 Vertical Tank with Internal Joints       7-184         7.9.3       Ex3 Vertical Tank with Boundary Joints       7-184         7.9.3       Ex3 Vertical Tank with Boundary Joints       7-184         7.9.3       Ex3 Vertical Tank with Boundary Joints       7-184         7.9.1       INTERSECTION       7-101         7.10.1       Ex1 Shell element       7-191         7.10.2       Ex2 Two Tunnels       7-194         8.       ADDRGN Example       8-1         8.1       ADDRGN-2D       8-1         8.1.1       Combining Meshes       8-2         8.1.2       Modifying Mesh       8-5         8.1.3       Generating Mesh       8-9         8.2       ADDRGN-3D       8-27         8.2.1       Combining Meshes       8-27         8.2.2       Modifying Mesh       8-32         9.       SUPPLEMENT Example       9-1         9.2       CARDS Example Problem       9-1         9.2       CARDS Example Problem       9-4         10.       LOAD Example       10-1         10.2       LOAD-3D       10-1 |     |      | 7.8.11  | Ex11 Wedge Volume and Surface Blocks 7-175   |
|----------------------------------------------------------------------------------------------------|-----|------|---------|----------------------------------------------|
| 7.9.1       Ex1 Horseshoe Tunnel       7-177         7.9.2       Ex2 Vertical Tank with Internal Joints       7-184         7.9.3       Ex3 Vertical Tank with Boundary Joints       7-184         7.9.3       Ex3 Vertical Tank with Boundary Joints       7-184         7.9.1       INTERSECTION       7-101         7.10       INTERSECTION       7-191         7.10.2       Ex2 Two Tunnels       7-194         8.       ADDRGN Example       8-1         8.1       ADDRGN-2D       8-1         8.1.1       Combining Meshes       8-2         8.1.2       Modifying Mesh       8-5         8.1.3       Generating Mesh       8-9         8.2       ADDRGN-3D       8-27         8.2.1       Combining Meshes       8-27         8.2.2       Modifying Mesh       8-32         9.       SUPPLEMENT Example       9-1         9.1       XY Example Problem       9-1         9.2       CARDS Example Problem       9-4         10.       LOAD Example       10-1         10.2       LOAD-3D       10-13         11.       XY Graph Example       11-2         11.2       SMAP Result       11-9                    |     | 7.9  | JOINT-  | 3D                                           |
| 7.9.2       Ex2 Vertical Tank with Internal Joints       7-184         7.9.3       Ex3 Vertical Tank with Boundary Joints       7-188         7.10       INTERSECTION       7.10.1       Ex1 Shell element       7-191         7.10.1       Ex1 Shell element       7-194       7-194         8.       ADDRGN Example       8-1         8.1       ADDRGN-2D       8-1         8.1.1       Combining Meshes       8-2         8.1.2       Modifying Mesh       8-5         8.1.3       Generating Mesh       8-9         8.2       ADDRGN-3D       8-27         8.2.1       Combining Meshes       8-27         8.2.2       Modifying Mesh       8-32         9.       SUPPLEMENT Example       9-1         9.1       XY Example Problem       9-1         9.2       CARDS Example Problem       9-4         10.       LOAD Example       10-1         10.2       LOAD-3D       10-13         11.       XY Graph Example       11-2         11.1       New Graph       11-2         11.2       SMAP Result       11-9                                                                                                  |     |      | 7.9.1   | Ex1 Horseshoe Tunnel                         |
| 7.9.3       Ex3 Vertical Tank with Boundary Joints       7-188         7.10       INTERSECTION       7.10.1         7.10.1       Ex1 Shell element       7-191         7.10.2       Ex2 Two Tunnels       7-194         8.       ADDRGN Example       8-1         8.1       ADDRGN-2D       8-1         8.1.1       Combining Meshes       8-2         8.1.2       Modifying Mesh       8-5         8.1.3       Generating Mesh       8-9         8.2       ADDRGN-3D       8-27         8.2.1       Combining Meshes       8-27         8.2.2       Modifying Mesh       8-32         9.       SUPPLEMENT Example       9-1         9.1       XY Example Problem       9-1         9.2       CARDS Example Problem       9-4         10.       LOAD Example       10-1         10.2       LOAD-3D       10-13         11.       XY Graph Example       10-1         11.2       SMAP Result       11-9                                                                                                    |     |      | 7.9.2   | Ex2 Vertical Tank with Internal Joints 7-184 |
| 7.10       INTERSECTION         7.10.1       Ex1 Shell element       7-191         7.10.2       Ex2 Two Tunnels       7-194         8.       ADDRGN Example       8-1         8.1       ADDRGN-2D       8-1         8.1.1       Combining Meshes       8-2         8.1.2       Modifying Mesh       8-5         8.1.3       Generating Mesh       8-9         8.2       ADDRGN-3D       8-27         8.2.1       Combining Meshes       8-27         8.2.1       Combining Meshes       8-32         9.       SUPPLEMENT Example       9-1         9.1       XY Example Problem       9-1         9.2       CARDS Example Problem       9-1         9.2       CARDS Example       10-1         10.2       LOAD Example       10-1         10.2       LOAD-3D       10-13         11.       XY Graph Example       11-2         11.1       New Graph       11-2         11.2       SMAP Result       11-9                                                                                                    |     |      | 7.9.3   | Ex3 Vertical Tank with Boundary Joints 7-188 |
| 7.10.1 Ex1 Shell element                                                                                                    |     | 7.10 | INTERS  | SECTION                                      |
| 7.10.2 Ex2 Two Tunnels       7-194         8. ADDRGN Example       8.1         8.1 ADDRGN-2D       8-1         8.1.1 Combining Meshes       8-2         8.1.2 Modifying Mesh       8-5         8.1.3 Generating Mesh       8-9         8.2 ADDRGN-3D       8-27         8.2.1 Combining Meshes       8-27         8.2.2 Modifying Mesh       8-32         9. SUPPLEMENT Example       9-1         9.1 XY Example Problem       9-1         9.2 CARDS Example Problem       9-4         10. LOAD Example       10-1         10.2 LOAD-3D       10-1         10.2 LOAD-3D       10-1         10.2 LOAD-3D       10-1         11.2 SMAP Result       11-2         11.2 SMAP Result       11-9                                                                                                    |     |      | 7.10.1  | Ex1 Shell element                            |
| 8. ADDRGN Example         8.1 ADDRGN-2D       8-1         8.1.1 Combining Meshes       8-2         8.1.2 Modifying Mesh       8-5         8.1.3 Generating Mesh       8-9         8.2 ADDRGN-3D       8-27         8.2.1 Combining Meshes       8-27         8.2.2 Modifying Mesh       8-32         9. SUPPLEMENT Example       9-1         9.1 XY Example Problem       9-1         9.2 CARDS Example Problem       9-4         10. LOAD Example       10-1         10.2 LOAD-3D       10-13         11. XY Graph Example       10-1         11.1 New Graph       11-2         11.2 SMAP Result       11-9                                                                                                    |     |      | 7.10.2  | Ex2 Two Tunnels                              |
| 8.1       ADDRGN-2D       8-1         8.1.1       Combining Meshes       8-2         8.1.2       Modifying Mesh       8-5         8.1.3       Generating Mesh       8-9         8.2       ADDRGN-3D       8-27         8.2.1       Combining Meshes       8-27         8.2.2       Modifying Mesh       8-32         9.       SUPPLEMENT Example       8-32         9.       SUPPLEMENT Example       9-1         9.1       XY Example Problem       9-1         9.2       CARDS Example Problem       9-4         10.       LOAD Example       10-1         10.2       LOAD-3D       10-13         11.       XY Graph Example       10-13         11.1       New Graph       11-2         11.2       SMAP Result       11-9                                                                                                    | 8.  |      | RGN Exa | imple                                        |
| 8.1.1       Combining Meshes       8-2         8.1.2       Modifying Mesh.       8-5         8.1.3       Generating Mesh       8-9         8.2       ADDRGN-3D       8-27         8.2.1       Combining Meshes       8-27         8.2.2       Modifying Mesh       8-32         9.       SUPPLEMENT Example       9-1         9.1       XY Example Problem       9-1         9.2       CARDS Example Problem       9-4         10.       LOAD Example       10-1         10.2       LOAD-3D       10-1         10.2       LOAD-3D       10-13         11.       XY Graph Example       11-2         11.1       New Graph       11-2         11.2       SMAP Result       11-9                                                                                                    |     | 8.1  | ADDRO   | SN-2D                                        |
| 8.1.2       Modifying Mesh.       8-5         8.1.3       Generating Mesh.       8-9         8.2       ADDRGN-3D.       8-27         8.2.1       Combining Meshes       8-27         8.2.2       Modifying Mesh       8-32         9.       SUPPLEMENT Example       9-1         9.1       XY Example Problem       9-1         9.2       CARDS Example Problem       9-4         10.       LOAD Example       10-1         10.1       LOAD-2D       10-1         10.2       LOAD-3D       10-13         11.       XY Graph Example       11-2         11.1       New Graph       11-2         11.2       SMAP Result       11-9                                                                                                    |     |      | 8.1.1   | Combining Meshes 8-2                         |
| 8.1.3       Generating Mesh       8-9         8.2       ADDRGN-3D       8-27         8.2.1       Combining Meshes       8-27         8.2.2       Modifying Mesh       8-32         9.       SUPPLEMENT Example       9-1         9.1       XY Example Problem       9-1         9.2       CARDS Example Problem       9-4         10.       LOAD Example       10-1         10.2       LOAD-3D       10-13         11.       XY Graph Example       11-2         11.1       New Graph       11-2         11.2       SMAP Result       11-9                                                                                                    |     |      | 8.1.2   | Modifying Mesh                               |
| 8.2       ADDRGN-3D       8-27         8.2.1       Combining Meshes       8-27         8.2.2       Modifying Mesh       8-32         9.       SUPPLEMENT Example       9-1         9.1       XY Example Problem       9-1         9.2       CARDS Example Problem       9-4         10.       LOAD Example       10-1         10.2       LOAD-2D       10-1         10.2       LOAD-3D       10-13         11.       XY Graph Example       11-2         11.1       New Graph       11-2         11.2       SMAP Result       11-9                                                                                                    |     |      | 8.1.3   | Generating Mesh 8-9                          |
| 8.2.1       Combining Meshes       8-27         8.2.2       Modifying Mesh       8-32         9.       SUPPLEMENT Example       9-1         9.1       XY Example Problem       9-1         9.2       CARDS Example Problem       9-1         9.2       CARDS Example Problem       9-4         10.       LOAD Example       10-1         10.2       LOAD-2D       10-1         10.2       LOAD-3D       10-13         11.       XY Graph Example       11-2         11.1       New Graph       11-2         11.2       SMAP Result       11-9                                                                                                    |     | 8.2  | ADDRG   | SN-3D 8-27                                   |
| 8.2.2       Modifying Mesh       8-32         9.       SUPPLEMENT Example         9.1       XY Example Problem       9-1         9.2       CARDS Example Problem       9-4         10.       LOAD Example       9-4         10.       LOAD Example       10-1         10.2       LOAD-2D       10-1         10.2       LOAD-3D       10-13         11.       XY Graph Example       11-2         11.1       New Graph       11-2         11.2       SMAP Result       11-9                                                                                                    |     |      | 8.2.1   | Combining Meshes 8-27                        |
| 9.         SUPPLEMENT Example           9.1         XY Example Problem         9-1           9.2         CARDS Example Problem         9-4           10.         LOAD Example         10-1           10.2         LOAD-2D         10-1           10.2         LOAD-3D         10-13           11.         XY Graph Example         11-2           11.1         New Graph         11-9                                                                                                    |     |      | 8.2.2   | Modifying Mesh 8-32                          |
| 9.1       XY Example Problem       9-1         9.2       CARDS Example Problem       9-4         10.       LOAD Example       10-1         10.1       LOAD-2D       10-1         10.2       LOAD-3D       10-13         11.       XY Graph Example       11-2         11.1       New Graph       11-2         11.2       SMAP Result       11-9                                                                                                    | 9.  | SUP  | PLEME   | NT Example                                   |
| 9.2 CARDS Example Problem.       9-4         10. LOAD Example       10.1 LOAD-2D         10.2 LOAD-3D       10-1         10.2 LOAD-3D       10-13         11. XY Graph Example       11.1 New Graph         11.2 SMAP Result       11-9                                                                                                    |     | 9.1  | XY Exa  | mple Problem                                 |
| 10. LOAD Example         10.1 LOAD-2D         10.2 LOAD-3D         10.3 LOAD-3D         11. XY Graph Example         11.1 New Graph         11.2 SMAP Result         11.9                                                                                                    |     | 9.2  | CARDS   | Example Problem                              |
| 10.1 LOAD-2D       10-1         10.2 LOAD-3D       10-13 <b>11. XY Graph Example</b> 11.1 New Graph         11.2 SMAP Result       11-2         11.2 SMAP Result       11-9                                                                                                    | 10. | LOA  | D Exam  |                                              |
| 10.2 LOAD-3D       10-13 <b>11. XY Graph Example</b> 11.1 New Graph         11.2 SMAP Result       11-2         11.2 SMAP Result       11-9                                                                                                    |     | 10.1 | LOAD-2  | 2D                                           |
| 11. XY Graph Example           11.1 New Graph                                                                                                    |     | 10.2 | LOAD-3  | 3D 10-13                                     |
| 11.1 New Graph                                                                                                    | 11. |      | Sraph E | xample 11.2                                  |
| 11.2 SMAP Result                                                                                                    |     | 11.1 | New G   | rapn                                         |
|                                                                                                    |     | 11.2 | SMAP I  | Result                                       |
|                                                                                                    |     |      |         |                                              |
|                                                                                                    |     |      |         |                                              |
|                                                                                                    |     |      |         |                                              |

#### Introduction **1-1**

# Introduction

Example Problems are mainly provided:

- To give you some guide in preparing input data.
- To demonstrate the validity of SMAP programs.

Section 2 describes methods of preparing Mesh Files which represent the geometry of structures to be analyzed.

Section 3 describes two different methods of running main- and post-processing programs.

Section 4 illustrates SMAP-3D main example problems as summarized in Table 1.1. First 9 problems are presented to demonstrate the accuracy and validity of SMAP-3D main- processing program.

Section 5 illustrates Group Mesh examples. Group Mesh Generator is a two dimensional CAD program specially designed to build group mesh which can be used to generate finite element mesh with the aid of program ADDRGN-2D.

Section 6 illustrates Block Mesh examples. Block Mesh Generator is a three dimensional CAD program specially designed to build block mesh which can be used to generate finite element mesh with the aid of program PRESMAP-GP.

Section 7 illustrates PRESMAP examples which are used to generate two and three dimensional Mesh Files.

Section 8 illustrates ADDRGN examples which are used to combine or modify existing Mesh Files. ADDGRN-2D has a powerful mesh generation feature as demonstrated in sub section 8.1.3.

Section 9 illustrates SUPPLEMENT examples which are useful to prepare input data for pre- and main-processing programs.

Section 10 illustrates LOAD examples which are used to generate external nodal loads in two and three dimensional coordinate systems.

Section 11 illustrates XY Graph examples. XY Graph is a two dimensional graph consisting of lines connecting each pair of data points, which can be plotted by PLOT-XY or Excel.

## Introduction 1-3

| Problem<br>Number | Project<br>File Name | Run Time<br>Pent. III 850 | Description                                                                                                    |
|-------------------|----------------------|---------------------------|----------------------------------------------------------------------------------------------------|
| 1                 | VP1.dat              | 0.01 min.                 | Undrained uniaxial strain<br>compression.<br>Check:<br>• Static<br>• Fully coupled two-phase medium                         |
| 2                 | VP2.dat              | 0.03                      | Terzaghi's linear consolidation<br>Check:<br>• Consolidation<br>• Gravity load                                              |
|                   | VP2-1.dat            | 0.10                      | Using linear wedge element                                                                                                  |
| 3                 | VP3.dat              | 0.37                      | Planar compression wave propagatic<br>Check:<br>• Dynamic two-phase response                                                |
|                   | VP3-1.dat            | 0.13                      | Using transmitting boundary                                                                                                 |
| 4                 | VP4.dat              | 0.35                      | Circular tunnel in Drucker-Prager<br>medium<br>Check:<br>• 3-D elasto-plastic matrix of<br>Generalized Hoek and Brown Model |
|                   | VP4-1.dat            |                           | Using element surface load                                                                                                  |
|                   | VP4-2.dat            |                           | Using linear wedge element                                                                                                  |
| 5                 | VP5.dat              | 0.15                      | Laminated beam with slip interface<br>Check:<br>• Joint element<br>• Joint model                                            |
|                   | VP5-1.dat            | 0.98                      | Thin layer joint element, NM=4<br>Joint thickness by CARD 5.3.2.4.11                                                        |

| 5 1 1             |                      |                           | 2                                                                                                    |
|-------------------|----------------------|---------------------------|----------------------------------------------------------------------------------------------------|
| Problem<br>Number | Project<br>File Name | Run Time<br>Pent. III 850 | Description                                                                                                    |
| 6                 | VP6.dat              | 0.02 min.                 | Gibson's construction pore pressure<br>Check:<br>• Consolidation<br>• Variable time step<br>• Moving boundary   |
|                   | VP6-1.dat            |                           | Using linear wedge element                                                                                      |
| 7                 | VP7.dat              | 0.01                      | Drained triaxial compression test<br>Check:<br>• Modified Cam Clay Model<br>• Drained triaxial compression path |
| 8                 | VP8.dat              | 0.01                      | Undrained plane strain comp. test.<br>Check:<br>• Modified Cam Clay Model<br>• Undrained plane compression path |
| 9                 | VP9.dat              | 0.01                      | Volumetric creep in isotropic<br>undrained test.<br>Check:<br>• Modified Cam Clay Model<br>• Volumetric creep   |
| 10                | VP10.dat             | 0.01                      | Space truss analysis                                                                                            |
| 11                | VP11.dat             | 0.01                      | Fixed end beam analysis                                                                                         |
| 12                | VP12.dat             | 0.01                      | Beam dynamic analysis                                                                                           |
| 13                | VP13.dat             | 0.85                      | William's toggled beam analysis                                                                                 |
| 14                | VP14.dat             | 0.02                      | Plane strain tunnel analysis                                                                                    |
| 15                | VP15.dat             | 0.01                      | Hemispherical shell                                                                                             |
|                   | VP15-1.dat           |                           | Using triangular shell element                                                                                  |
| 16                | VP16.dat             | 0.02                      | Simply supported plate analysis                                                                                 |

## Introduction 1-5

| Problem<br>Number | Project<br>File Name | Run Time<br>Pent. III 850 | Description                                             |
|-------------------|----------------------|---------------------------|---------------------------------------------------------|
| 17                | VP17.dat             | 0.01 min.                 | Heated beam modeled by shell                            |
|                   | VP17-1.dat           |                           | Heated beam modeled by beam                             |
|                   | VP17-2.dat           |                           | Heated beam modeled by continuum                        |
| 18                | VP18.dat             | 0.01                      | Thin pipe subjected to internal pressure                |
|                   | VP18-1.dat           |                           | Single precision with FACBD = $1 \times 10^6$           |
| 19                | VP19.dat             | 24.12                     | Preload consolidation & excavation                      |
| 20                | VP20.dat             | 16.93                     | Seismic tunnel analysis                                 |
| 21                | VP21.dat             | 0.01                      | Frames with hinge connection<br>Modeled by beam element |
|                   | VP21-1.dat           |                           | Modeled by shell element                                |
| 22                | VP22.dat             |                           | Embedded rebars with slip                               |
| 23                | VP23.dat             |                           | Pseudo dynamic embankment fill                          |
| 24                | VP24.dat             |                           | Plane strain tunnel in jointed continuur                |
| 25                | VP25.dat             |                           | Spring analysis                                         |
| 26                | VP26.dat             |                           | Nonlinear truss analysis                                |
| 27                | VP27.dat             |                           | SDOF System To Ground Acceleration                      |
| 28                | VP28.dat             |                           | Frames with Rotational Spring Connection                |
| 29                | VP29.dat             |                           | Reinforced Concrete Beam                                |
| 30                | VP30.dat             |                           | Reinforced Concrete Cylinder                            |
| 31                | VP31.dat             |                           | Plate Modal Analysis                                    |
| 32                | VP32.dat             |                           | Seismic Response Analysis                               |
| 33                | VP33.dat             |                           | Silo Lining Analysis                                    |
| 34                | VP34.dat             |                           | Liquefaction Analysis with PM4Sand                      |

# **Pre-Processing Programs** Pre-Processing programs are mainly used to generate Mesh File described in Section 4.3 of SMAP-3D User's Manual. The Mesh File represents the geometry of the structure to be analyzed. This file contains information about nodal coordinates, element indexes, material property numbers, and boundary codes. In SMAP-3D, you may generate such Mesh Files using the following methods: Method 1 First, generate 2D Mesh File representing a typical two dimensional section using Group Mesh Generator, Block Mesh Generator, or 2D PRESMAP. Modify this 2D Mesh File using ADDRGN-2D if you need to do it. And then extend the 2D mesh into 3D mesh using GEN-3D. 1. Generate 2D Mesh File GROUP MESH GENERATOR BLOCK MESH GENERATOR PRESMAP-2D NATM-2D CIRCLE-2D PRESMAP-GP Modify 2D Mesh File 2. ADDRGN-2D 3. Extend into 3D Mesh File GEN-3D

## Method 2

Generate 3D Mesh Files using Block Mesh Generator or 3D PRESMAP. Then combine or modify these 3D Mesh Files using ADDRGN-3D if you need to do it.

1. Generate 3D Mesh File

BLOCK MESH GENERATOR PRESMAP-3D CROSS-3D PRESMAP-GP

2. Combine or modify 3D Mesh File

ADDRGN-3D

Above two methods can be combined to make a final 3D Mesh File representing the structure to be analyzed.

To view the Mesh Files, you can use PLOT-3D by selecting following order: Plot  $\rightarrow$  Mesh  $\rightarrow$  F. E. Mesh  $\rightarrow$  Open

Boundary codes can affect analysis result significantly so that it is strongly recommended for you to double check those codes to avoid solving wrong problems.
# Main- and Post-Processing Programs

Main-Processing program reads Mesh and Main Files as input and performs static, consolidation, or dynamic analysis. Post-Processing programs read Post File along with analysis results from Main-Processing program and then produce graphical output.

Mesh Files can be generated using Pre-Processing programs as outlined in the previous Section 2. Main and Post Files can be created according to Section 4.4 and 4.5, respectively, in SMAP-3D User's Manual. Normally, they can copy existing Main or Post Files which are similar to the problem to be analyzed and modify those files using Text Editor.

Main- and Post-Processing programs can be executed using the following methods:

# Method 1

Prepare Mesh, Main, and Post Files. Run EXECUTE menu to get analysis results. And run PLOT menu to view graphical output of analysis results.

1. Prepare All Input Files

Mesh, Main and Post Files

2. Get Analysis Results

 $\mathsf{RUN} \to \mathsf{SMAP} \to \mathsf{EXECUTE}$ 

3. View Graphical Output

 $\mathsf{PLOT} \rightarrow \mathsf{RESULT} \rightarrow \mathsf{PLOT}\text{-}\mathsf{XY}, \, \mathsf{PLOT}\text{-}\mathsf{2D}, \, \mathsf{PLOT}\text{-}\mathsf{3D}$ 

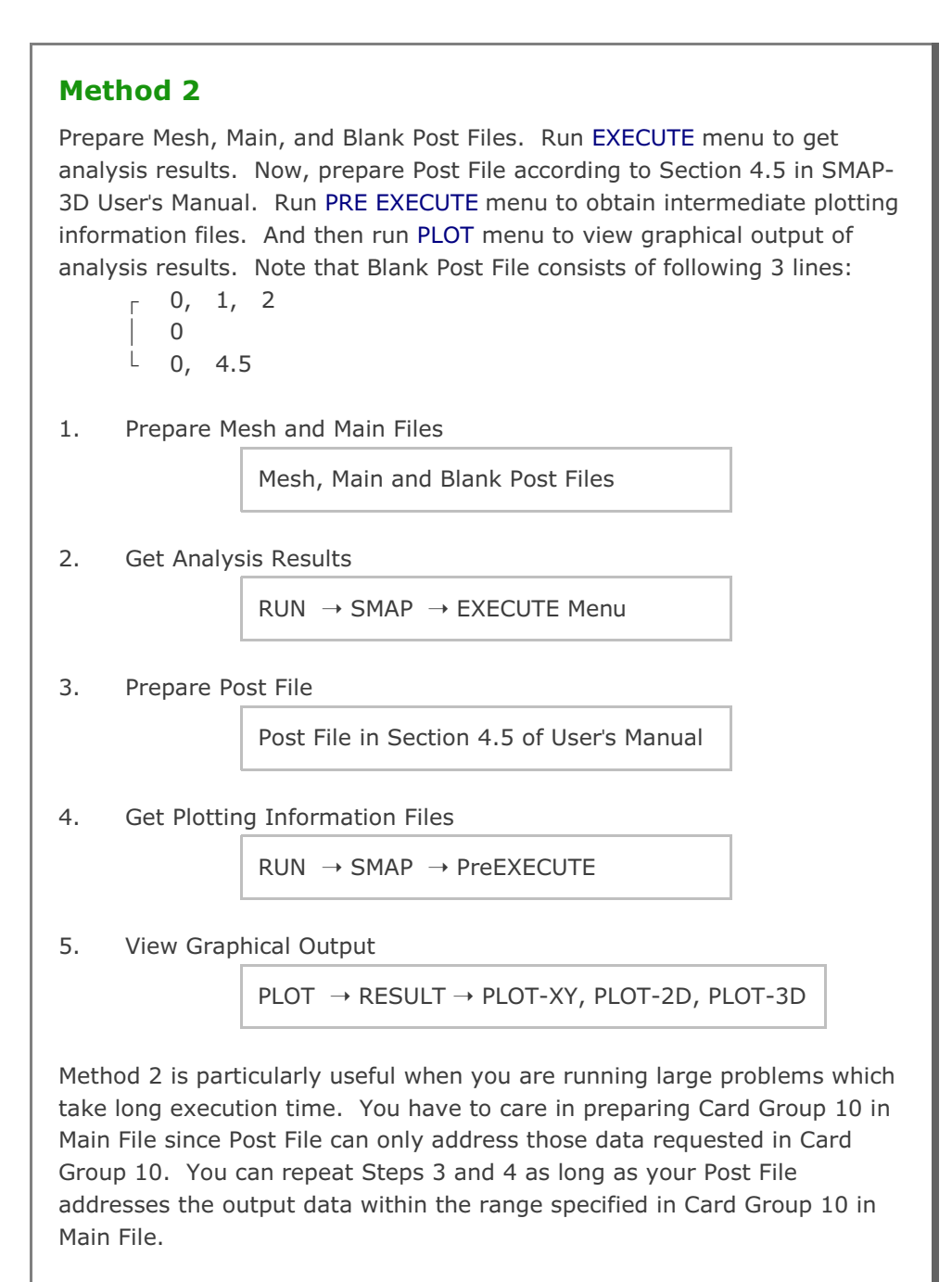

Post-Processing programs are mainly used to show graphical output of the analysis results.

PLOT-XY reads Card Group 12 in Post File and plots time histories of stresses, strains, and displacements. Once you run PLOT-XY, you will obtain intermediate plotting information file (PLOTXY.Lin). PLOTXY.Lin file can be modified as it will be described in Section 11 of SMAP Examples.

PLOT-2D reads Card Group 11 in Post File and plots two dimensional snap shots. Once you run PLOT-2D in PLOT menu, you will obtain intermediate plotting information file (PLOT2D.DAT).

PLOT-3D does not need any Post File.

This program plots following three dimensional snapshots:

- Finite element mesh
- Deformed shape
- Principal stress distribution
- Section forces in beam element
- Extreme fiber stresses/strains in beam elements (2D)
- Axial force/stress/strain in truss element
- Contours of stresses, strains and factor of safety
- 3D iso surface of stresses and strains

# SMAP-3D Example Problem

SMAP-3D is the main-processing program which computes static, consolidation and dynamic response of three-dimensional problems. Input parameters of SMAP-3D are described in detail in Section 4 of SMAP-3D User's Manual.

Running SMAP-3D is described in Section 3.2.1 of User's Manual and can be selected in the following order:

 $RUN \rightarrow SMAP \rightarrow EXECUTE$ 

Manual procedure to run SMAP-3D is outlined in Section 3.5 of User's Manual. Once you finished execution of SMAP-3D, you can obtain graphical outputs by selecting:

# PLOT $\rightarrow$ RESULT $\rightarrow$ PLOT-XY, PLOT-2D, or PLOT-3D

PLOT Menu is described in Section 3.3 of SMAP-3D User's Manual.

Table 1.1 in Section 1 shows the summary of SMAP-3D example problems. First nine example problems are the verification problems. The main objective of these verification problems is to demonstrate the accuracy and validity of SMAP-3D.

You can access all input files of example problems in the directory:

### C:\Smap\Smap3D\Example\Smap

For each example problem, brief problem descriptions and partial graphical outputs will be presented in this section.

# 4.1 Undrained Uniaxial Strain Compression

The problem concerns fully coupled undrained uniaxial strain response of saturated porous linear elastic medium as shown in Figure 4.1.

Finite element mesh in Figure 4.2 is generated by Block Mesh Generator as explained in detail in Section 6.1 in SMAP-3D Example Problem.

The exact solution for the undrained stress response is given by Blouin and Kim, 1984.

$$\pi_{o} = \sigma_{v} \frac{1}{1 + \beta_{m}}$$
(4.1)

$$\beta_{m} = \frac{K_{g}^{2} M_{s} + K_{m} K_{s}^{2} - M_{s} K_{m} K_{s} - K_{g} K_{m} K_{s}}{K_{m} K_{g} (K_{g} - K_{s})}$$
(4.2)

Where

- $\sigma_v$  Applied total vertical stress
- $\pi_{o}$  Pore water pressure
- K<sub>s</sub> Bulk modulus of skeleton
- G<sub>s</sub> Shear modulus of skeleton
- $M_s$  Constrained modulus of skeleton ( $M_s = K_s + 4G_s/3$ )
- n Porosity
- K<sub>q</sub> Bulk modulus of grain
- K<sub>w</sub> Bulk modulus of water
- $K_{m} \qquad \text{Mixture modulus} \quad K_{m} = K_{g} \ K_{w} / \ \{K_{w} + n \ [K_{g} K_{w}]\}$

The following material properties are used for computing undrained uniaxial strain response:

 $\begin{array}{rcl} {\sf K}_{\sf g} & = & 3.5210 \ x \ 10^6 \ t/m^2 \\ {\sf K}_{\sf w} & = & 0.2042 \ x \ 10^6 \ t/m^2 \\ {\sf E} & = & 0.7042 \ x \ 10^6 \ t/m^2 \\ {\sf v} & = & 0 \\ {\sf n} & = & 0.3 \\ {\sf G}_{\sf s} & = & 2.674 \\ \\ {\sf K}_{\sf s} & = & 0.2347 \ x \ 10^6 \ t/m^2 \\ {\sf G}_{\sf s} & = & 0.3521 \ x \ 10^6 \ t/m^2 \end{array}$ 

The exact ratio of pore water pressure  $(\pi_o)$  to applied total vertical stress  $(\sigma_{_v})$  is obtained from equations 4.1 and 4.2

$$\pi_{o} / \sigma_{v} = 0.4592$$

and the exact ratio of effective vertical stress  $(\sigma_{_{\!v}}{}')\,$  to applied total vertical stress  $(\sigma_{_{\!v}})$  is given by

$$\sigma'_v / \sigma_v = 0.5408$$

Figure 4.3 shows predicted undrained uniaxial stress response compared with an exact solution. As shown in Figure 4.3, the predicted response by program SMAP-3D is identical to the exact solution.

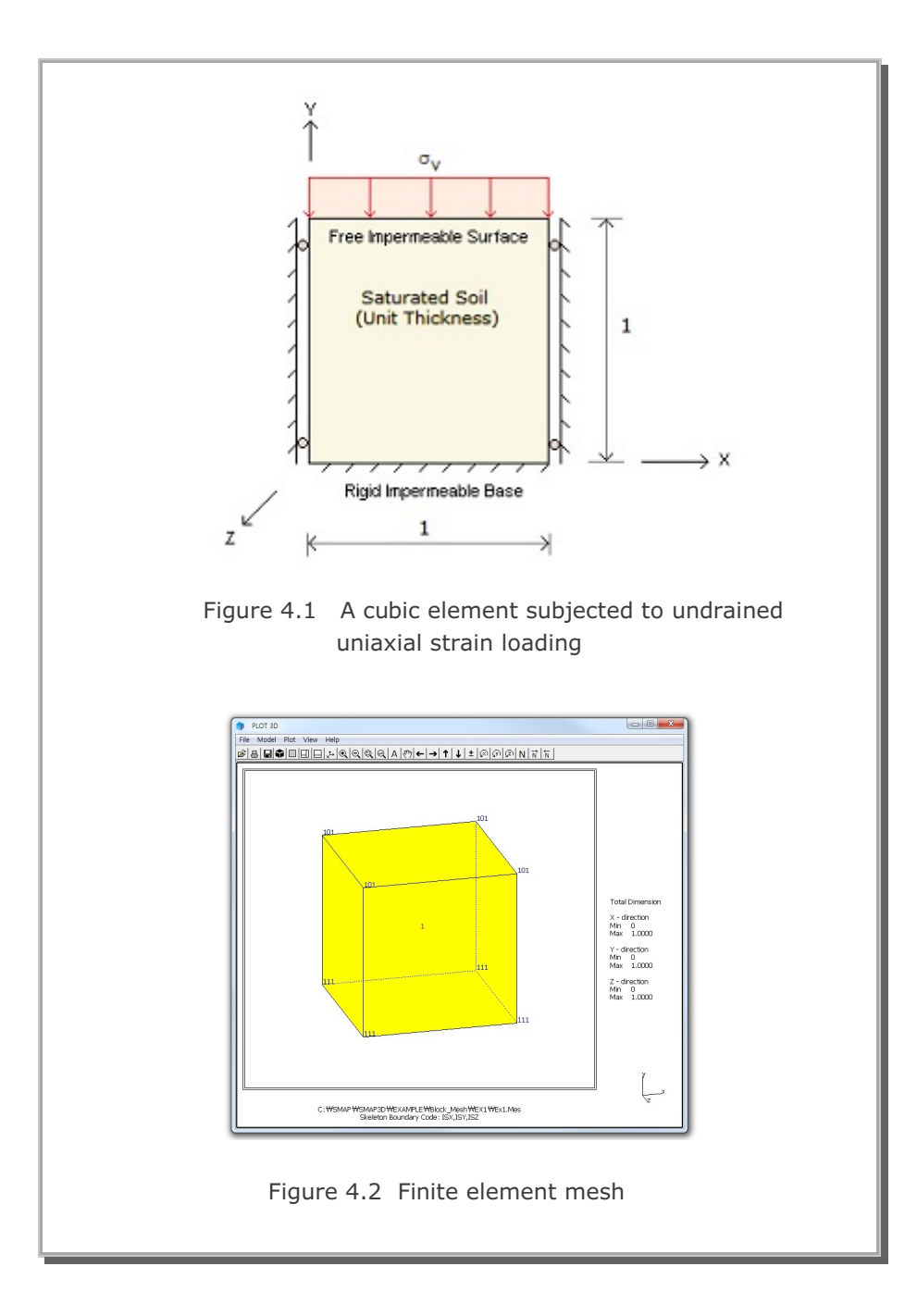

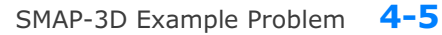

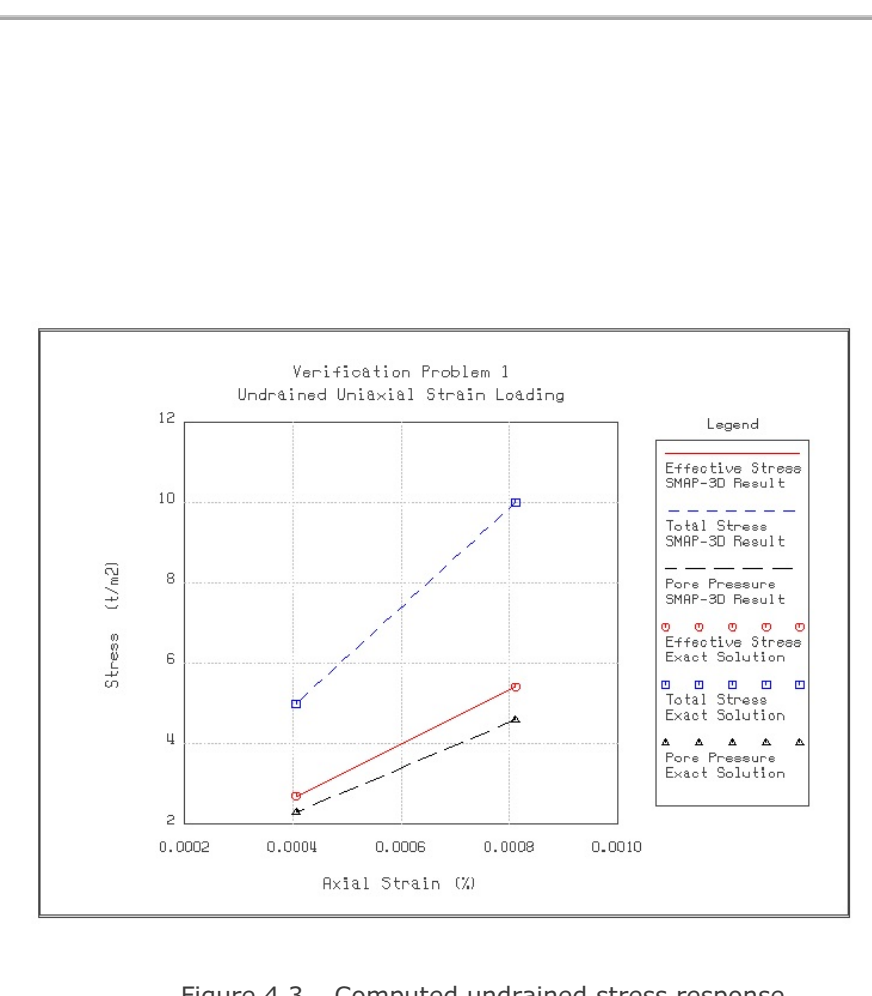

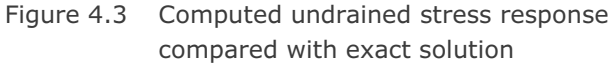

# 4.2 Terzaghi's Linear Consolidation

The problem concerns Terzaghi's linear consolidation with initial triangular distribution of excess pore water pressures. As initial conditions, it is assumed that soil is liquefied and pore water takes all the weight. The exact solution for the excess pore water pressure ( $\pi_e$ ) is given by

$$\pi_{e} = \sum_{m=1,3}^{\infty} \left( \frac{8 \gamma' H}{m^2 \pi^2} \right) \left( \sin \frac{m \pi}{2} \right) \left( \sin \frac{m \pi}{2 H} y \right) e^{-\frac{m^2 \pi^2}{4} T}$$
(4.3)

where

H Thickness of soil deposit.

- Top is free surface, bottom is rigid impermeable base.
- y Distance from the free surface.
- $\gamma' ~=~ \gamma \gamma_w$

 $\gamma~$  is the total unit weight and

 $\gamma_{\text{w}}$  is the unit weight of pore water.

And the time factor (T) is given by

$$T = \frac{k M t}{\gamma_w H^2}$$

where

t Time

k Coefficient of permeability

M Constrained modulus

To simulate numerically, following material parameters are assumed:

 $\begin{array}{rcl} n & = & 0.3 & \text{Porosity} \\ G_{s} & = & 2.7 & \text{Specific gravity of grain} \\ \gamma_{w} & = & 1.0 & t/m^{3} \\ \gamma & = & \gamma_{w} \left(G_{s} \left(1\text{-}n\right) + n\right) = 2.19 & t/m^{3} \\ \gamma' & = & 1.19 & t/m^{3} \end{array}$ 

$$E = 1,000 \text{ t/m}^2$$
  

$$v = 0.3$$
  

$$M = (1-v) E / ((1+v)(1-2v)) = 1,346 \text{ t/m}^2$$
  

$$k = 0.001 \text{ m/day}$$
  

$$H = 10 \text{ m}$$

Figure 4.4 shows finite element mesh consisting of 20 elements used for this example problem.

Figure 4.5 shows profiles of pore water pressures at T = 0.05 and 0.5. And Figure 4.6 shows profiles of effective vertical stresses at T = 0.05 and 0.5. SMAP-3D calculations are very close to the exact solution.

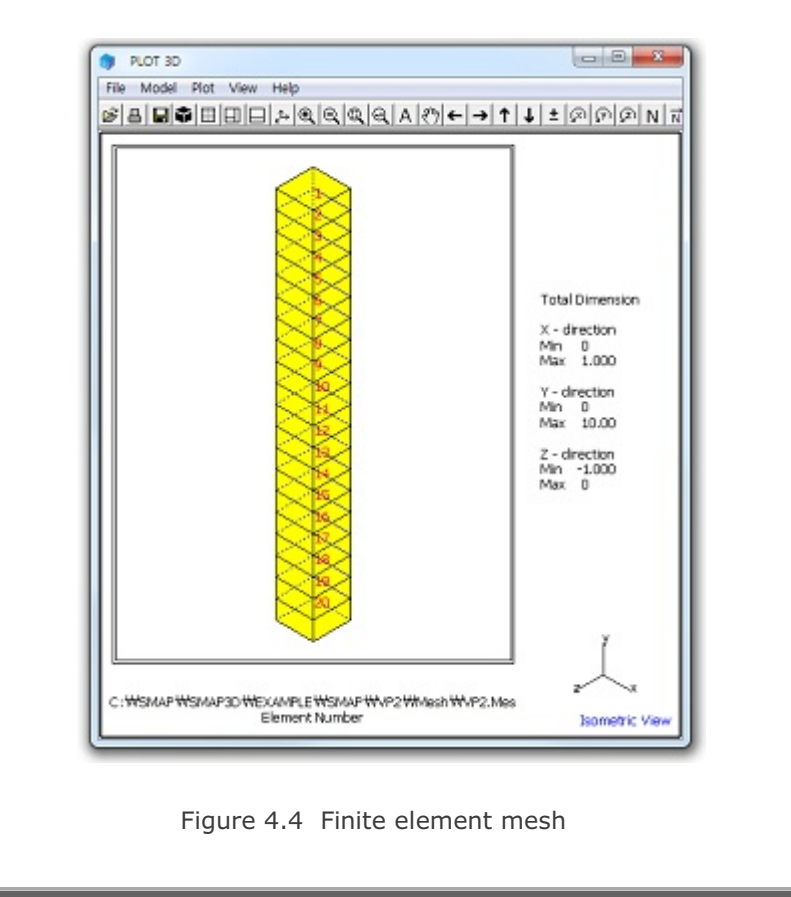

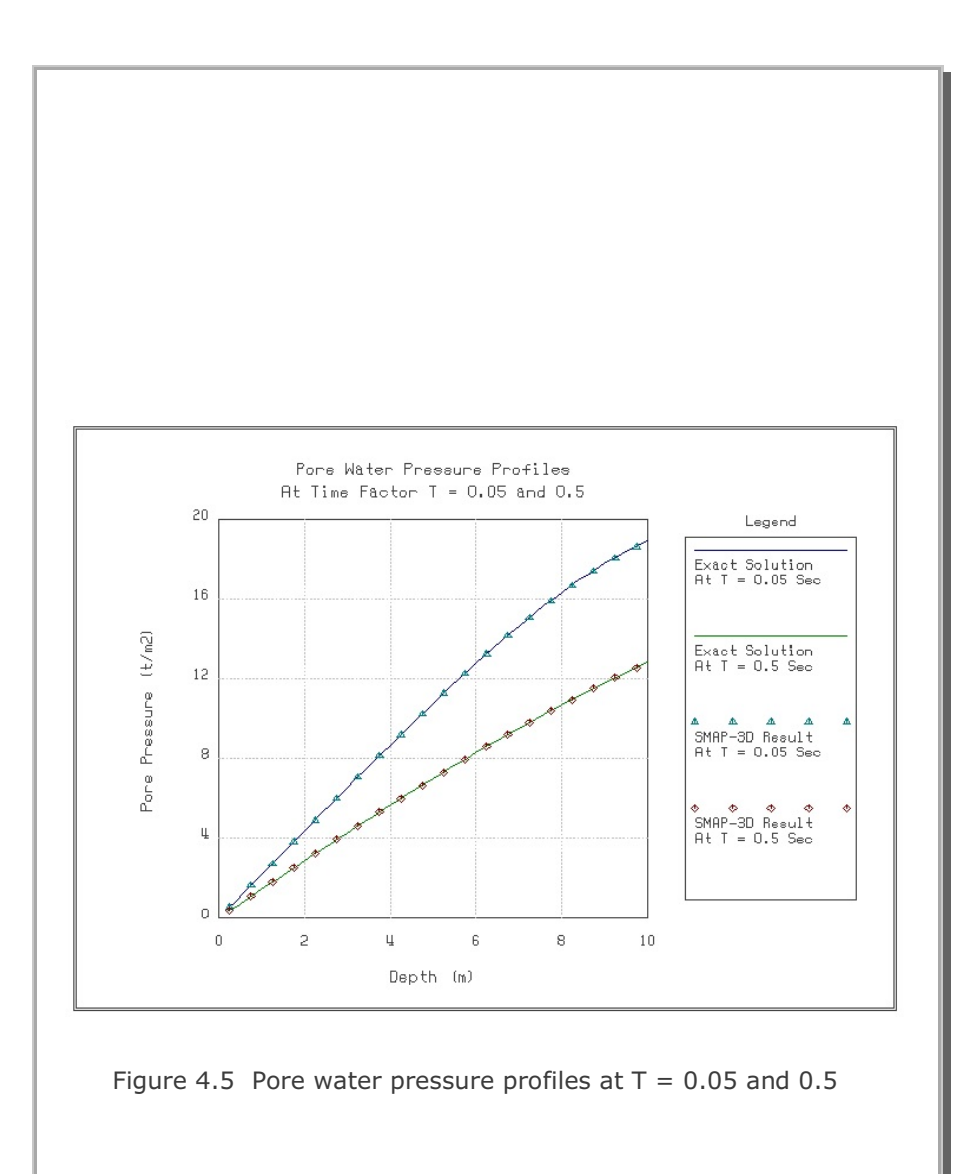

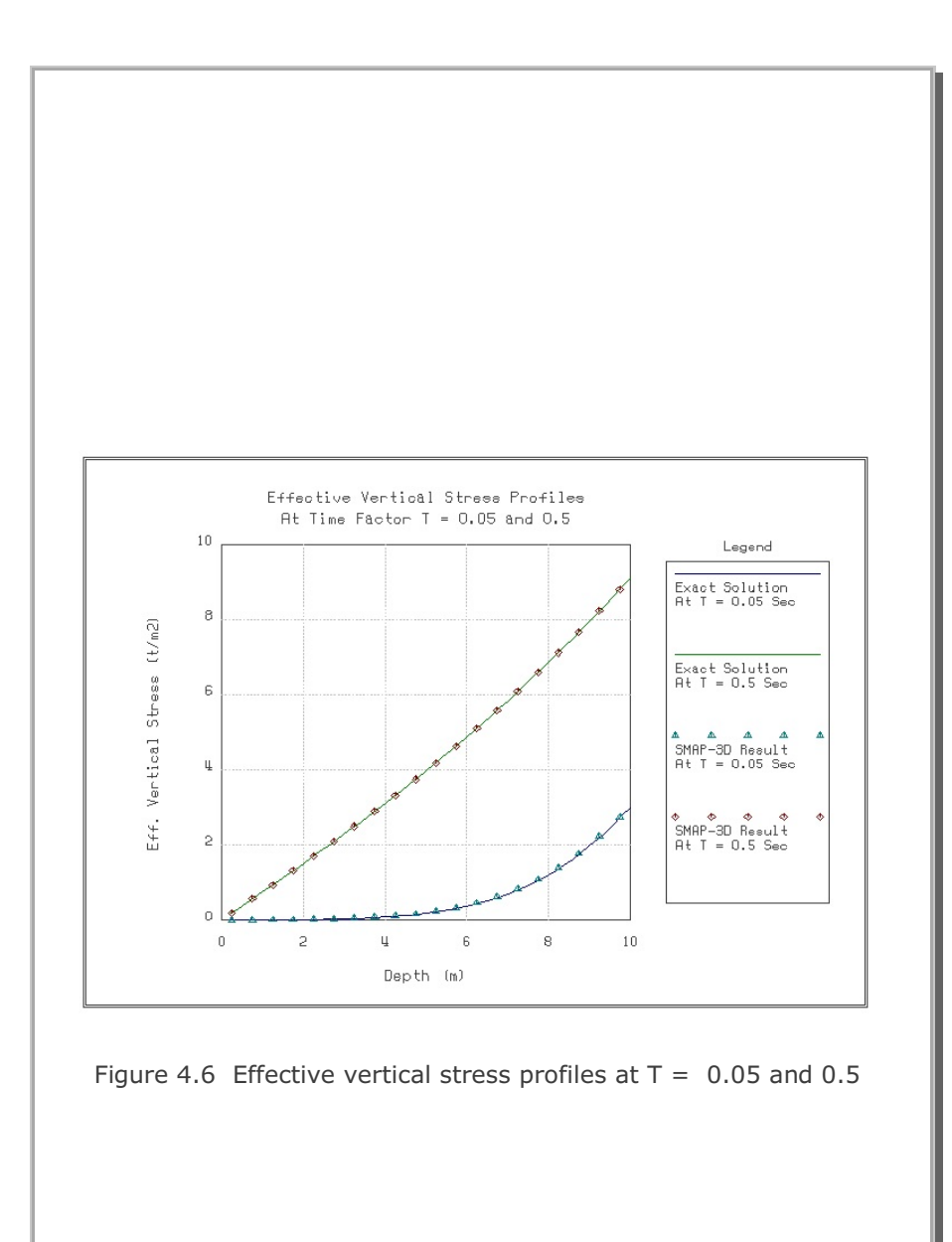

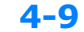

## 4.3 Planar Compression Wave Propagation

The problem is to check overall two-phase dynamic equations implemented in the program SMAP-3D. A vertically propagating planar compression wave through idealized saturated soil is considered. The input loading, as shown in Figure 4.8, is a short rise time triangular pulse with a peak stress of  $3,521 \text{ t/m}^2$  and a positive phase duration of 10 msec. The loading pulse is applied to the saturated sand having the properties listed in Figure 4.8. The load is applied to an impermeable boundary at the ground surface.

Figure 4.7 shows finite element mesh consisting of 200 elements.

Computed profiles of pore water pressure and effective vertical stress at 20 msec are shown in Figures 4.9 and 4.10, respectively. The closed-form solution for this problem is not available. So, the same problem has been solved by the existing two-dimensional version of TPDAP-II for direct comparison. These TPDAP-II results are not shown in Figures 4.9 and 4.10, but they are identical to the SMAP-3D results.

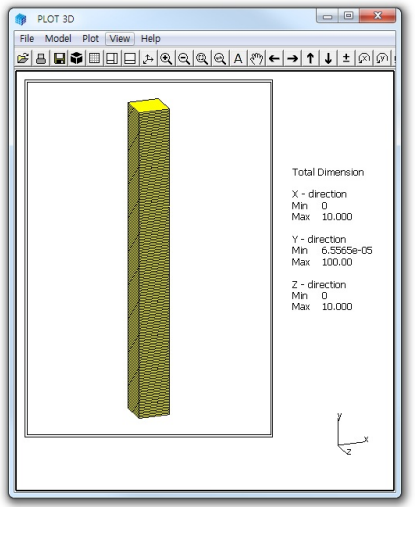

Figure 4.7 Finite element mesh

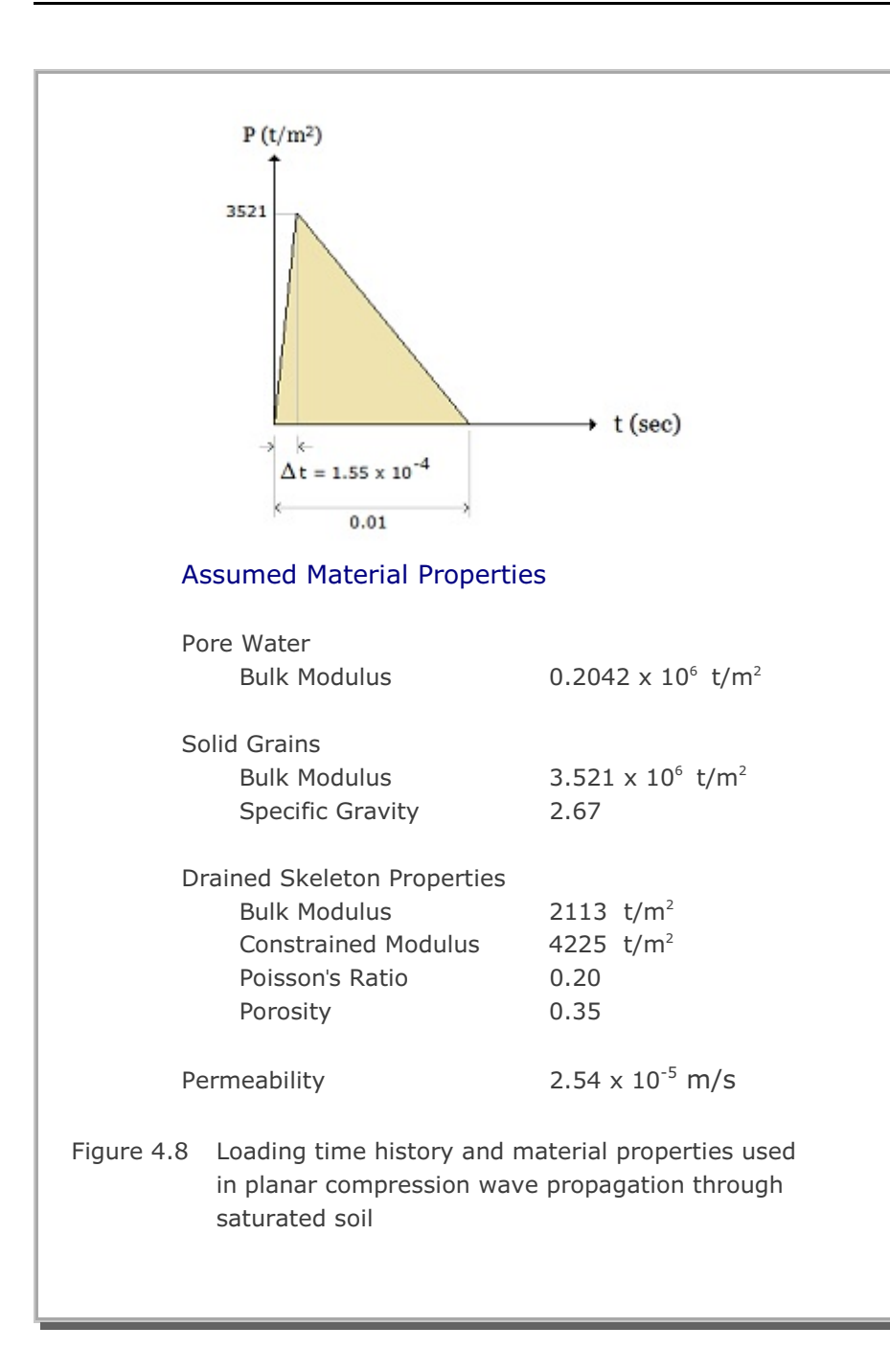

4-11

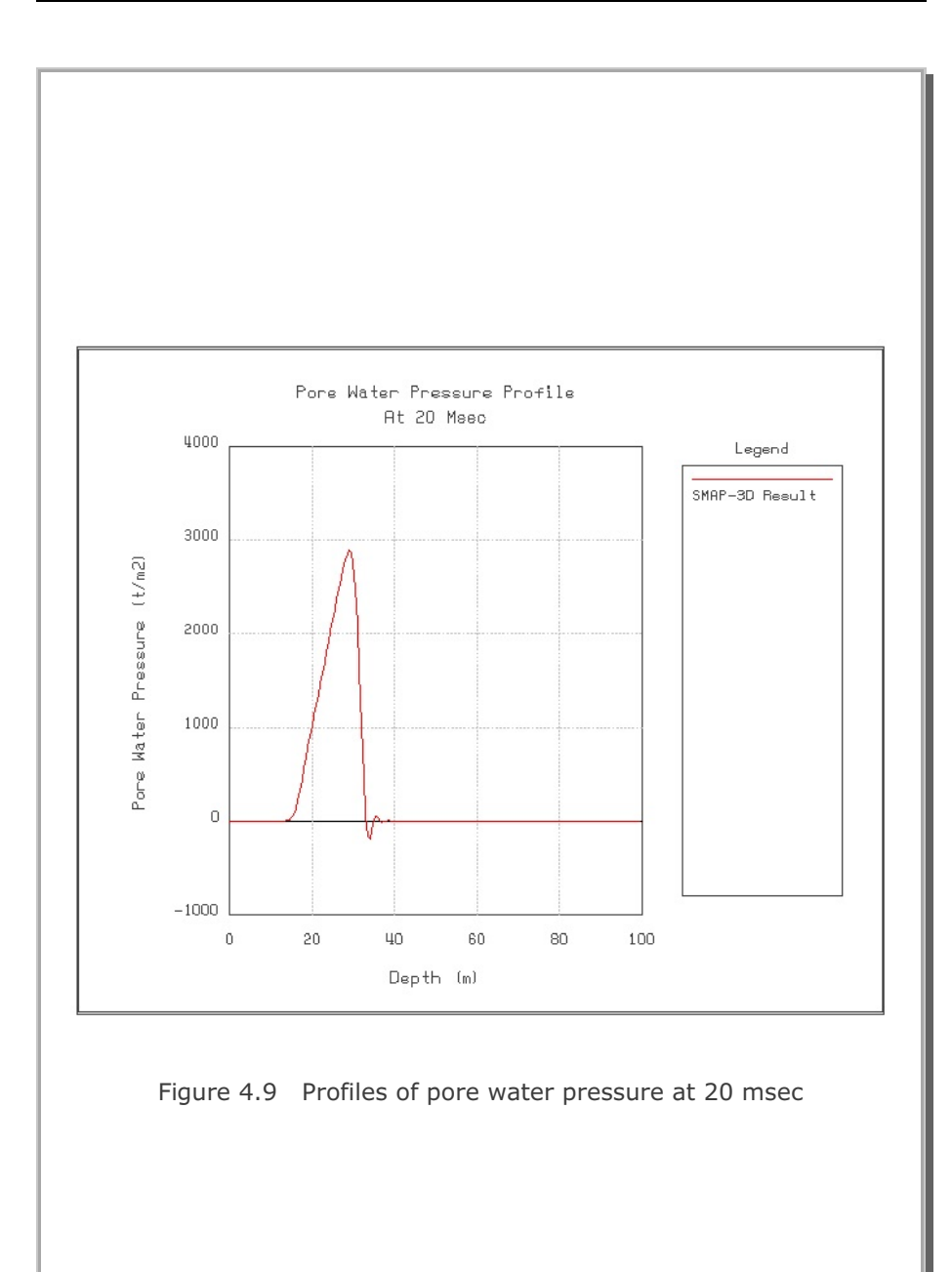

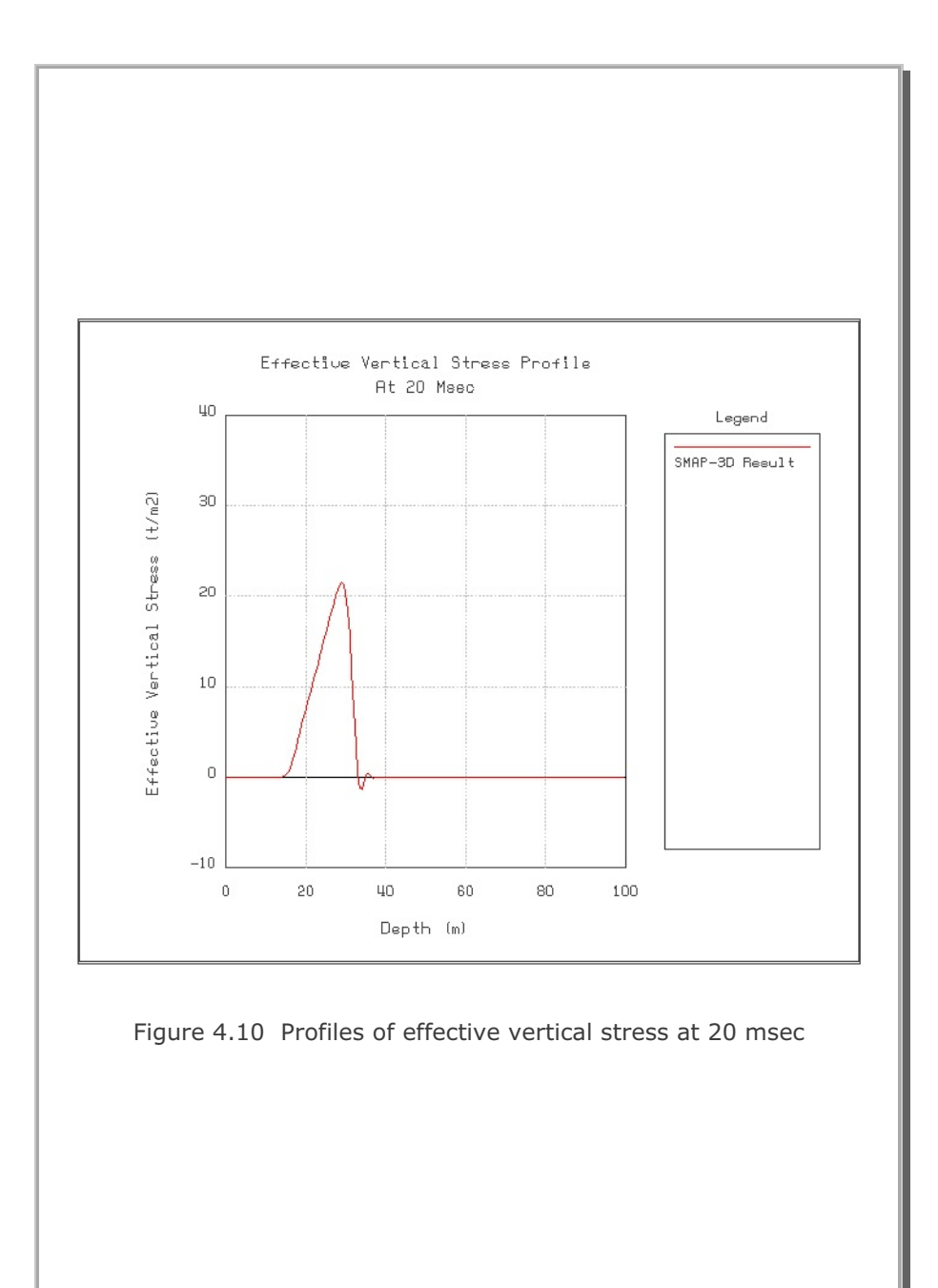

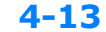

### 4.4 Circular Tunnel in Drucker-Prager Medium

The problem is to check the implementation of the 3-dimensional formulation of elasto-plastic matrix derived for the Generalized Hoek and Brown Model. In this problem, the plane strain response of a tunnel subjected to axisymmetric loading as calculated using SMAP-3D is compared to a semi-analytical solution developed by Piepenburg, Kim and Davister (1986).

Figure 4.11 shows a schematic section view of 3.05m (10 feet) diameter circular tunnel subjected to a hydrostatic loading of 1972 t/m<sup>2</sup> (2800 psi). The surrounding rock is assumed to be linear elastic beneath the failure surface and to follow the Drucker-Prager plasticity model upon reaching the failure surface. The elastic and strength properties of the rock are listed in Figure 4.11.

By symmetry, only a quadrant of tunnel cross section is modeled as shown in Figure 4.12. Along the axis of tunnel (in z-direction), three elements (sections) are used so that the internal section can have unconstrained full 3 degrees of freedom per each node. This is to check the uniform response of the integrated three dimensional grids though problem is essentially one dimensional axisymmetric.

Figure 4.13 shows tunnel displacement contour. Figure 4.14 shows stresses along the 4.5° from the X-axis in Section 2. And Figure 4.15 shows stresses along the 85.5° from the X-axis in Section 2. As we see, both deformations and stresses are uniform along the tunnel tangential direction. The computed tunnel radial displacement (0.896 Cm) is very close to the semi-analytical solution (0.89 Cm). The computed stress profiles agree well with the semi-analytical solution in both the plastic and elastic zones of deformation surrounding tunnel.

It should be noted that the stresses plotted in Figures 4.14 and 4.15 are in X, Y and Z coordinates so that for exact comparison, these stresses should have transformed to radial and tangential coordinate system.

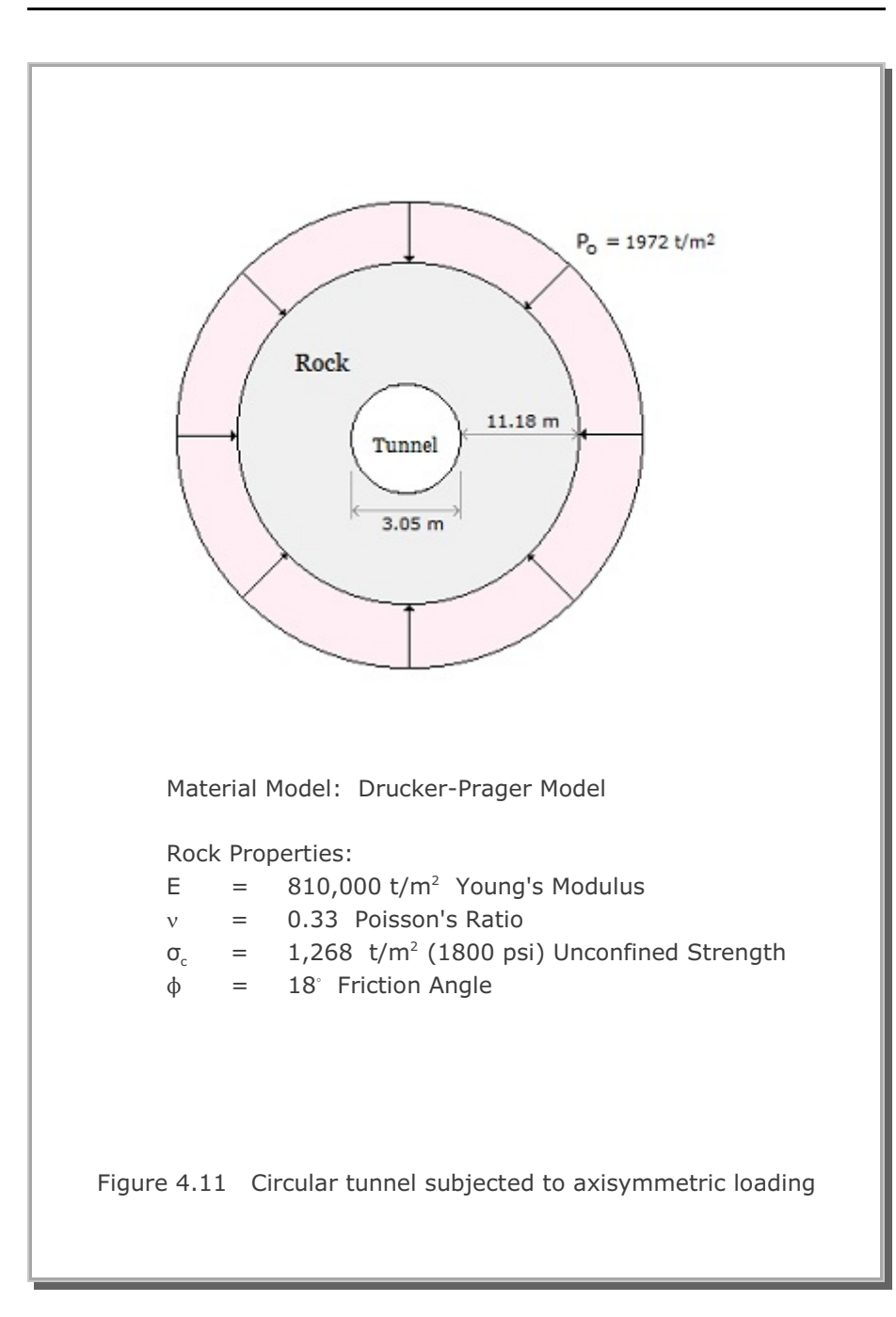

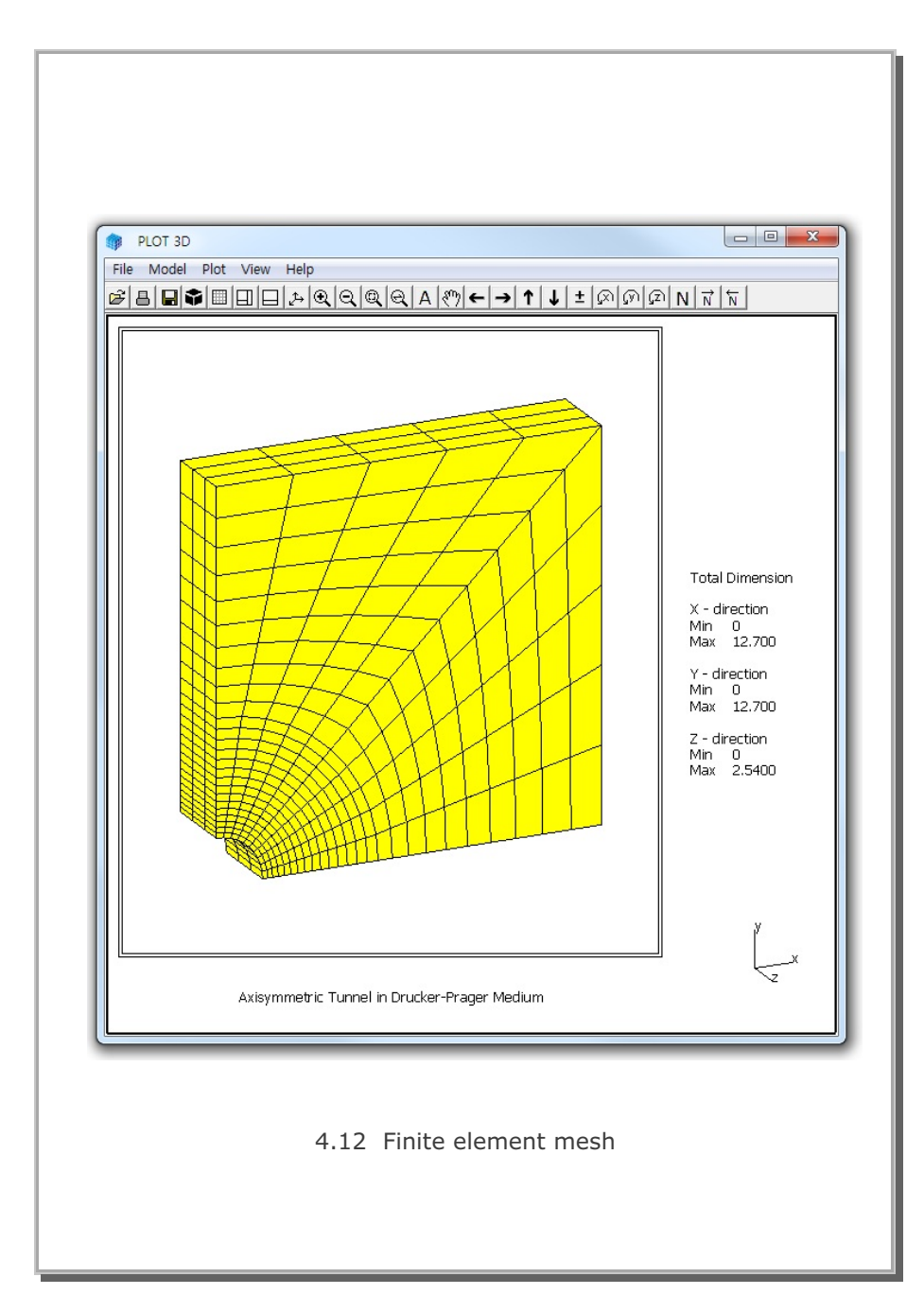

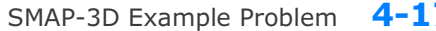

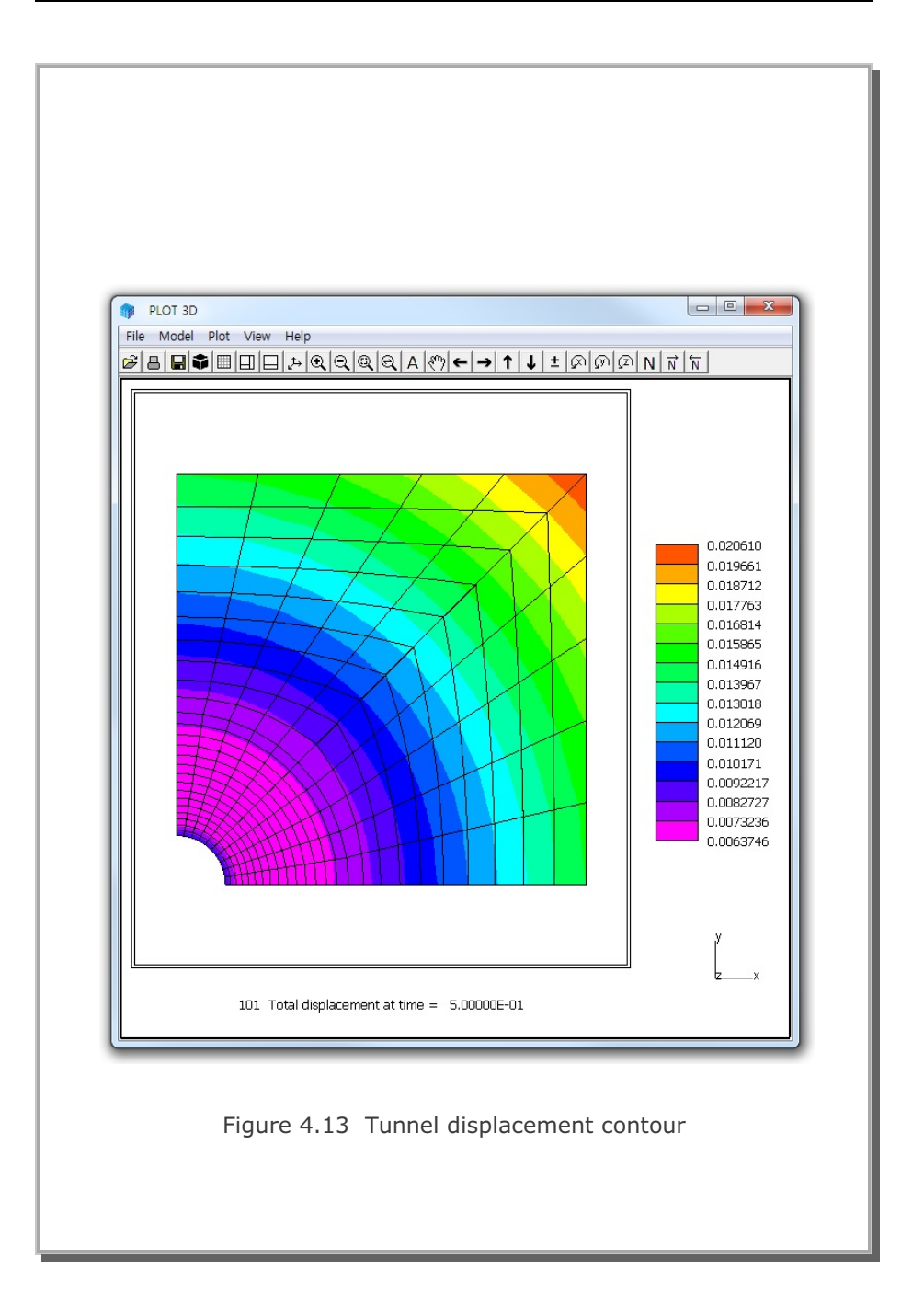

4-17

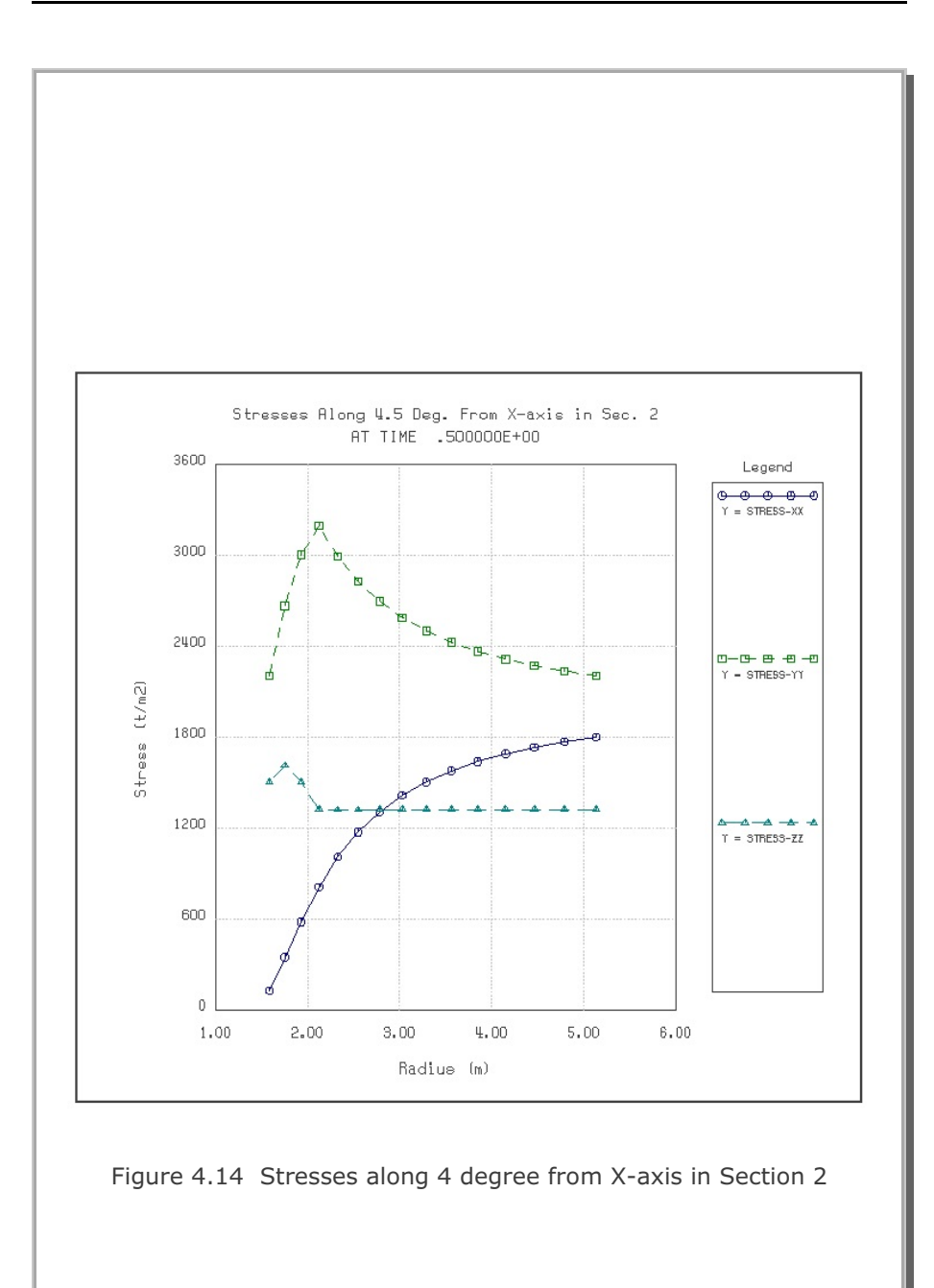

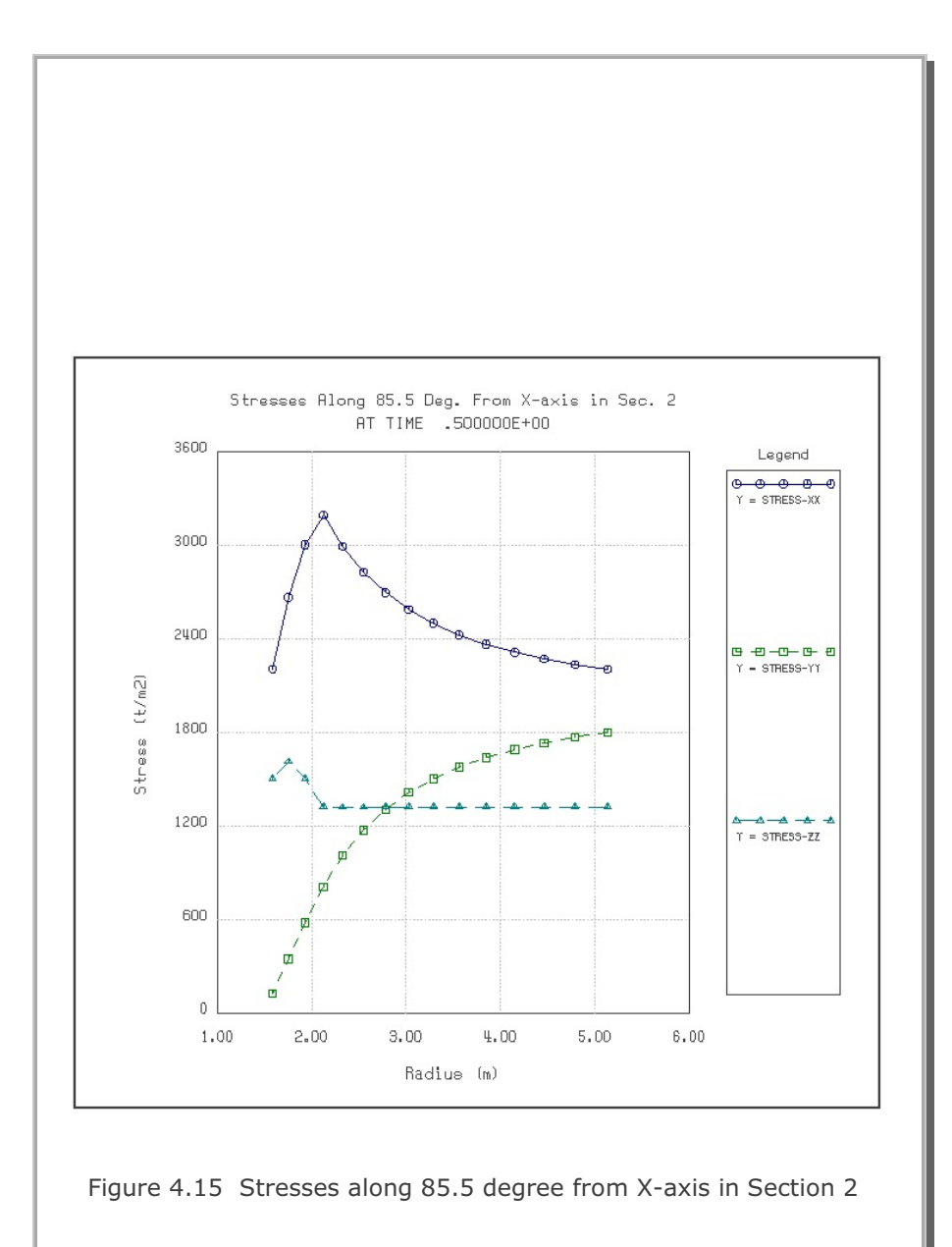

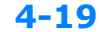

## 4.5 Laminated Beam with Slip Interface

The problem is to check the joint element and the nonlinear joint model described in Section 3.6 in theory. Figure 4.16 shows the schematic view of a laminated simply supported beam subjected to uniform and concentrated transverse loads along with the material properties of the beam and the interface.

By symmetry, only the right half of the beam is modeled by 60 continuum elements and 10 joint elements as shown in Figures 4.17 and 18. Element numbers from 61 to 70 are joint elements which represent the slip interface. Joint face is designated along the line from nodes 4 to 144. Thus, nodal coordinates along the other side of joint face are used mainly for visual presentation of joint elements. That is, program SMAP-3D resets internally the nodal coordinates of nodes from 157 to 176 equal to the nodal coordinates of the joint face (nodes from 4 to 144). Then joint thickness (t=0.00254 cm) is specified through the material properties of the joint model.

In Figure 4.19, the midspan deflections by SMAP-3D are compared to the closed-form solution derived from beam theory (Agbabian Associates, 1981). Overall, SMAP-3D results show good agreement with the closed-form solution, especially when the sliding occurs along the interface. It should be noted that there are some differences between the beam and continuum theories, to which slight overestimation by SMAP-3D may be attributed.

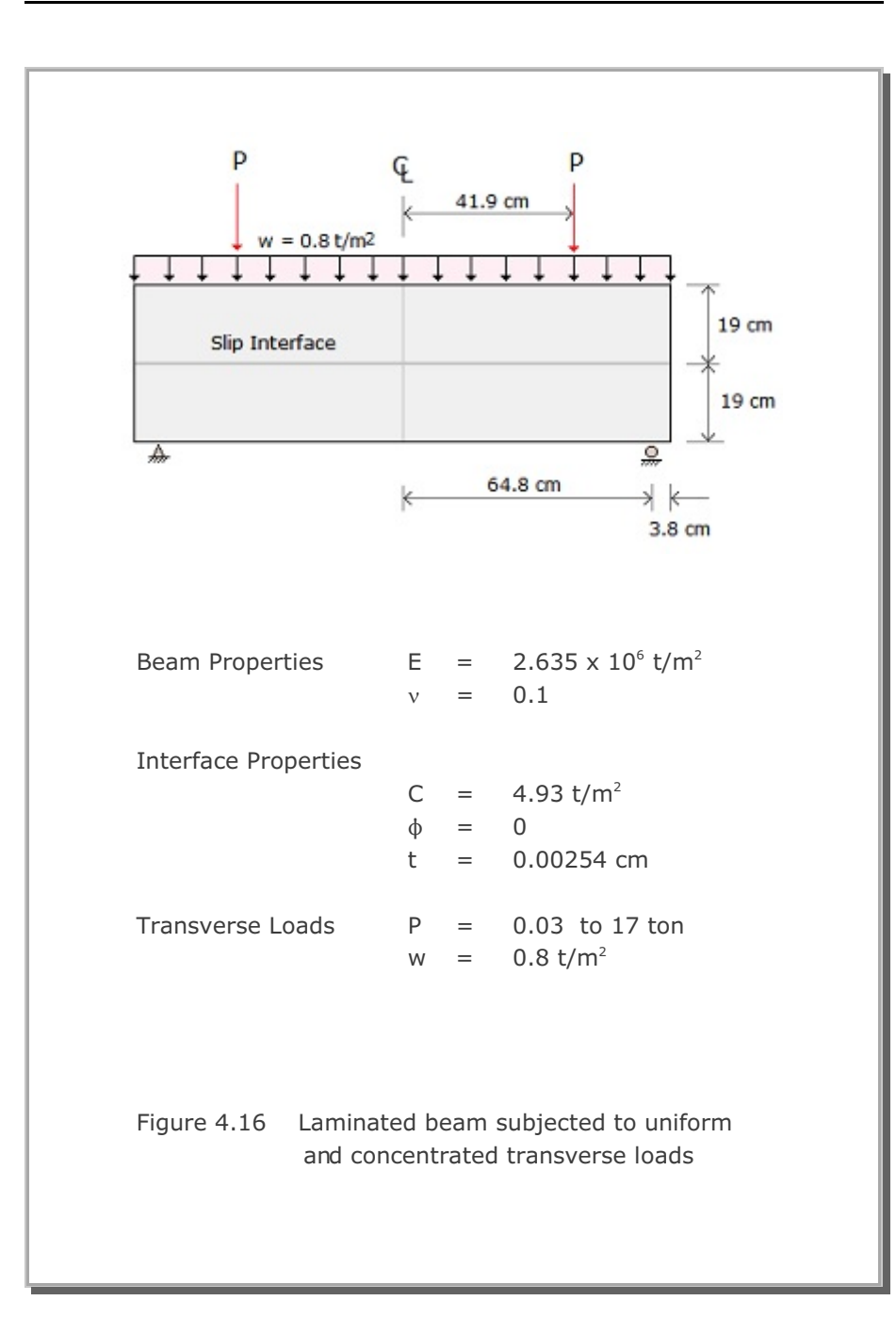

# **4-22** SMAP-3D Example Problem

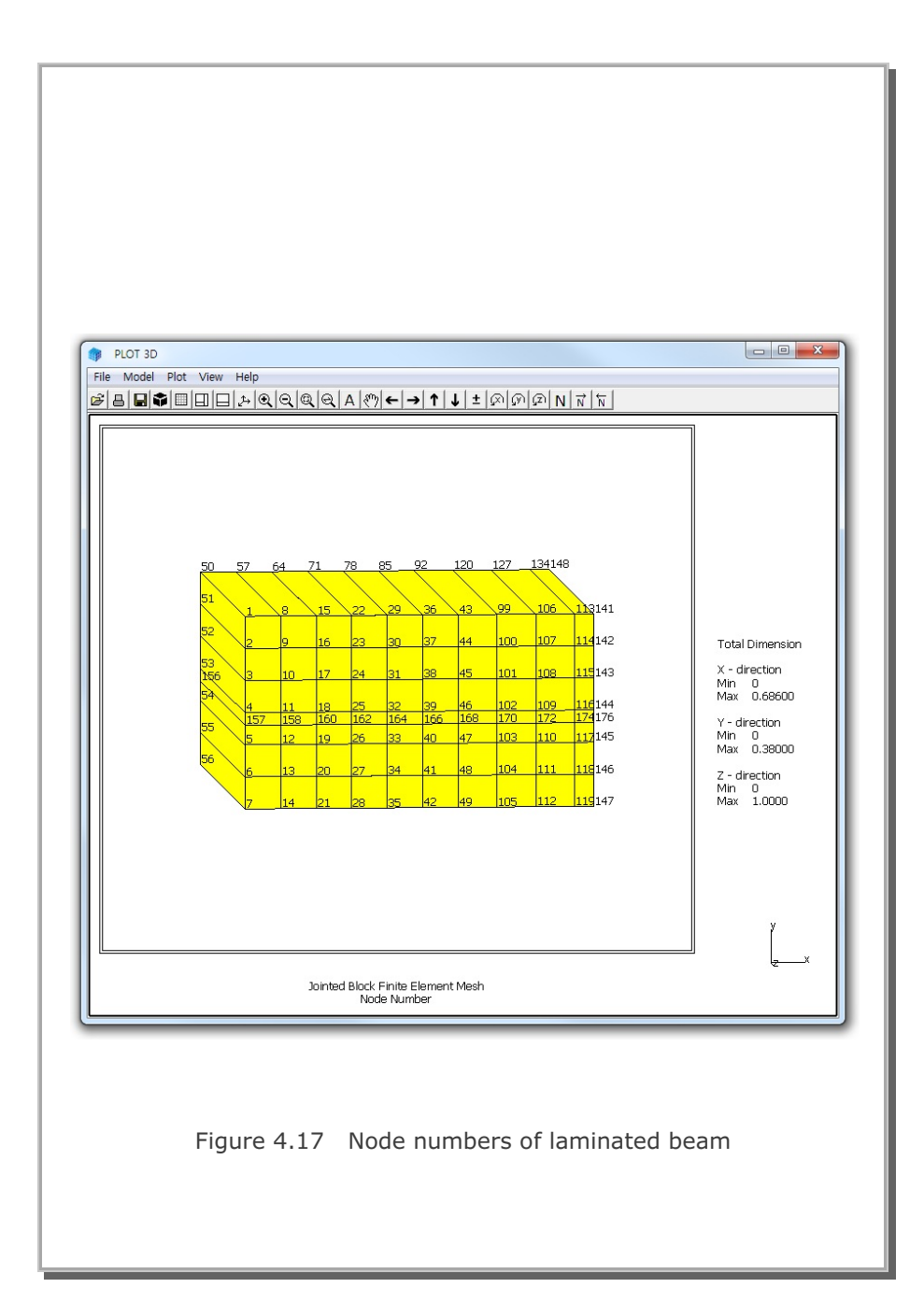

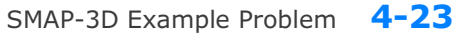

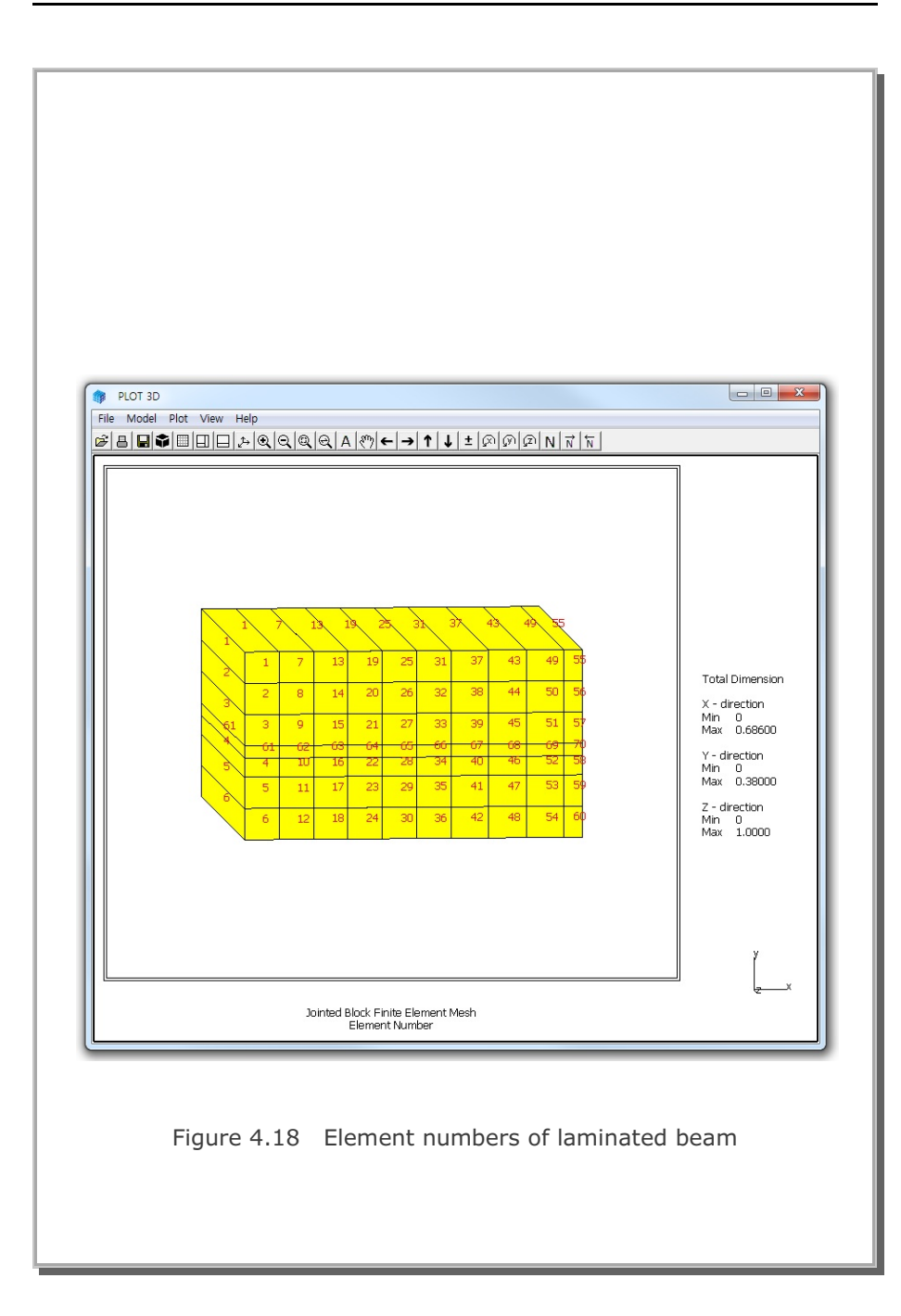

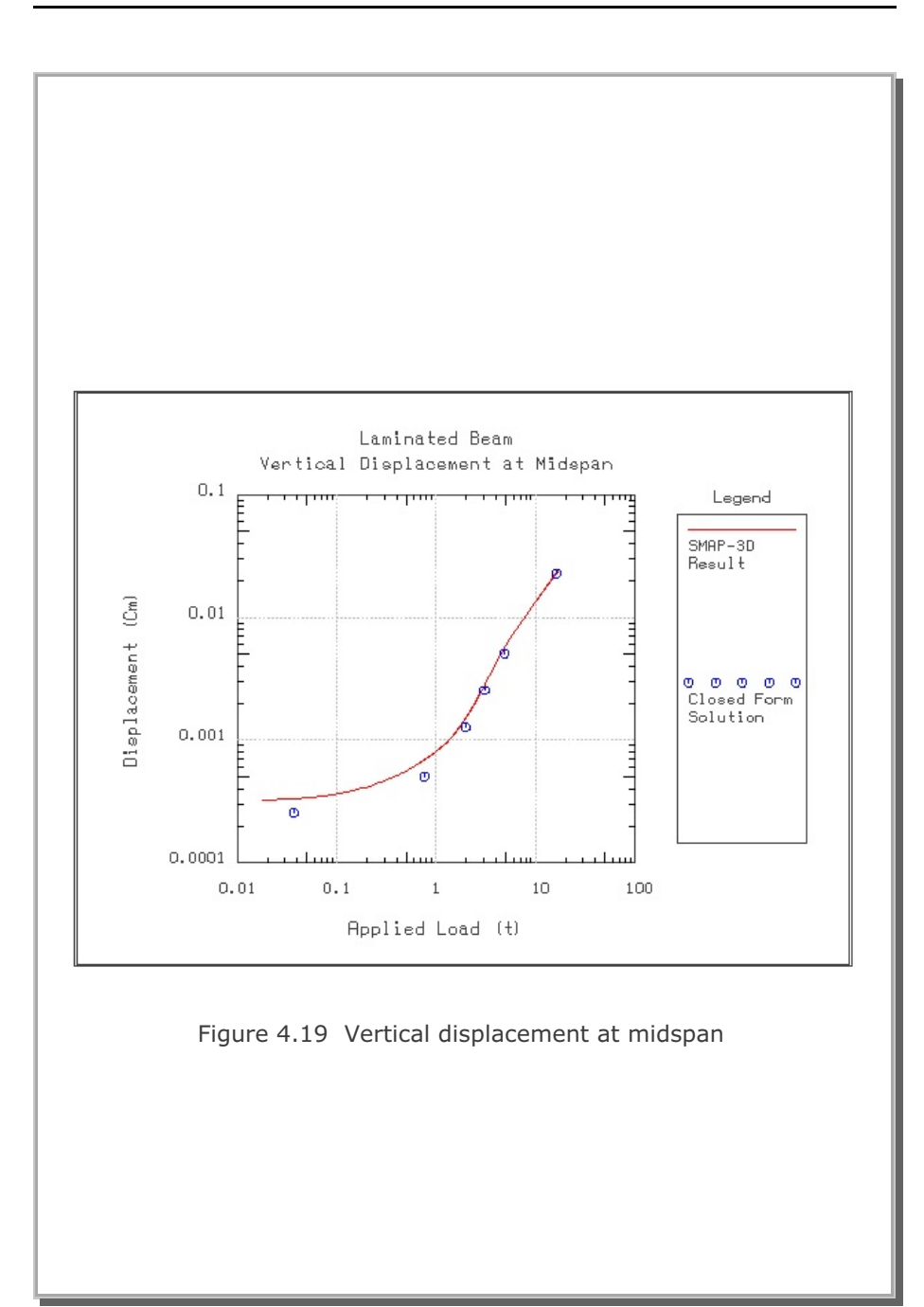

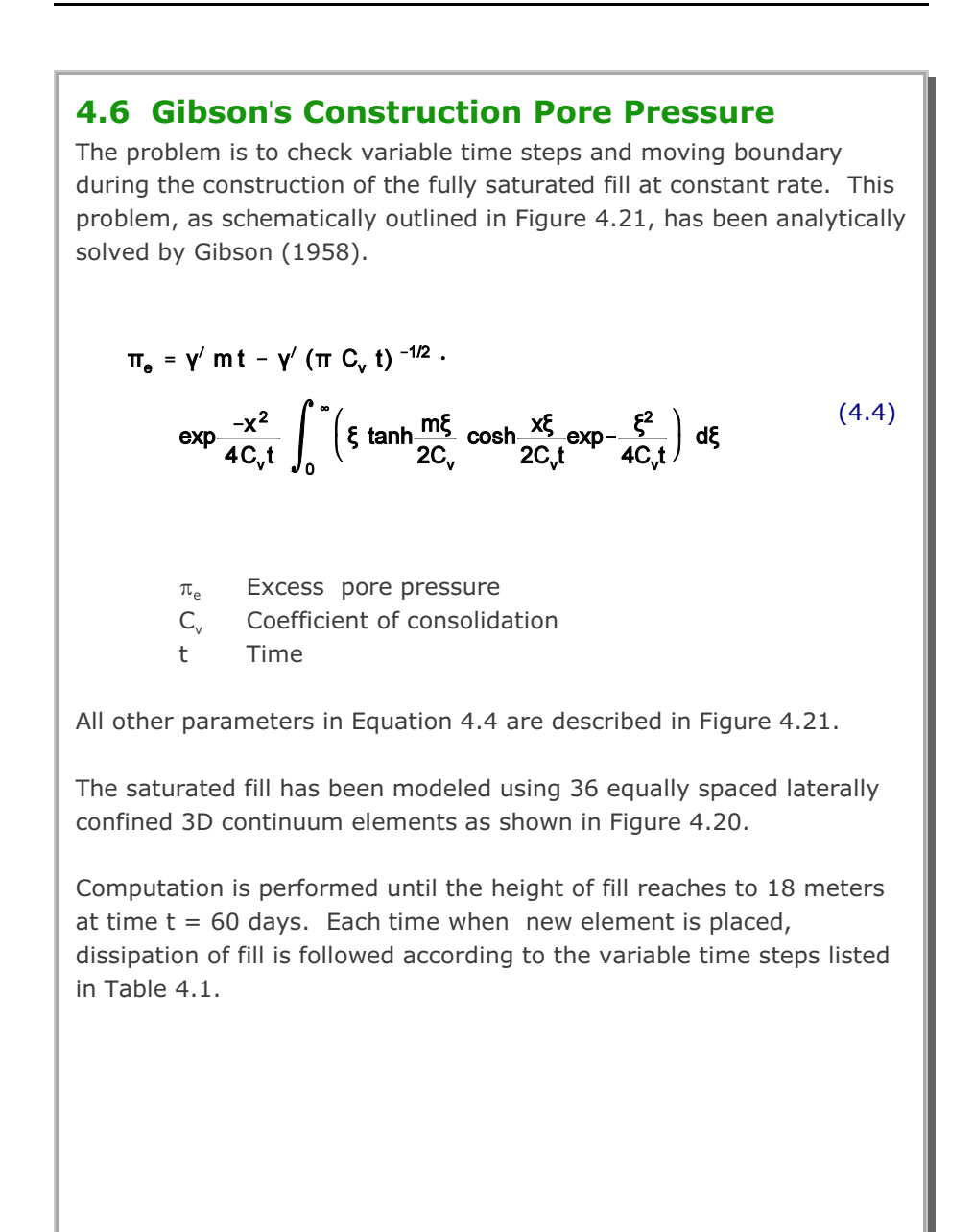

Table 4.1 Variable time steps applied for each lift

| Sequence     | $\Delta t/(\Delta h/m)$ |
|--------------|-------------------------|
| Beginning    | 0.001                   |
|              | 0.106                   |
|              | 0.106                   |
| Intermediate | 0.160                   |
|              | 0.160                   |
|              | 0.234                   |
| End          | 0.234                   |

where  $\Delta t~$  is time step and  $\Delta h$  thickness of current top layer.

Following input parameters are used to compute profiles of pore pressure.

```
\begin{array}{rcl} E &=& 1000 \ t/m^2 \\ \nu &=& 0.3 \\ G_s &=& 2.7 \\ \gamma_w &=& 1.0 \ t/m^3 \\ n &=& 0.6 \\ k &=& 0.001 \ m/day \\ h &=& 18 \ m \\ t &=& 60.03 \ days \\ \end{array}
\begin{array}{rcl} T &=& 4 \\ m &=& 0.3 \ m/day \\ M_s &=& 1346.15 \ t/m^2 \\ C_\nu &=& 1.3462 \ m^2/day \\ \gamma' &=& 0.68 \ t/m^3 \end{array}
```

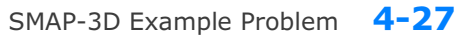

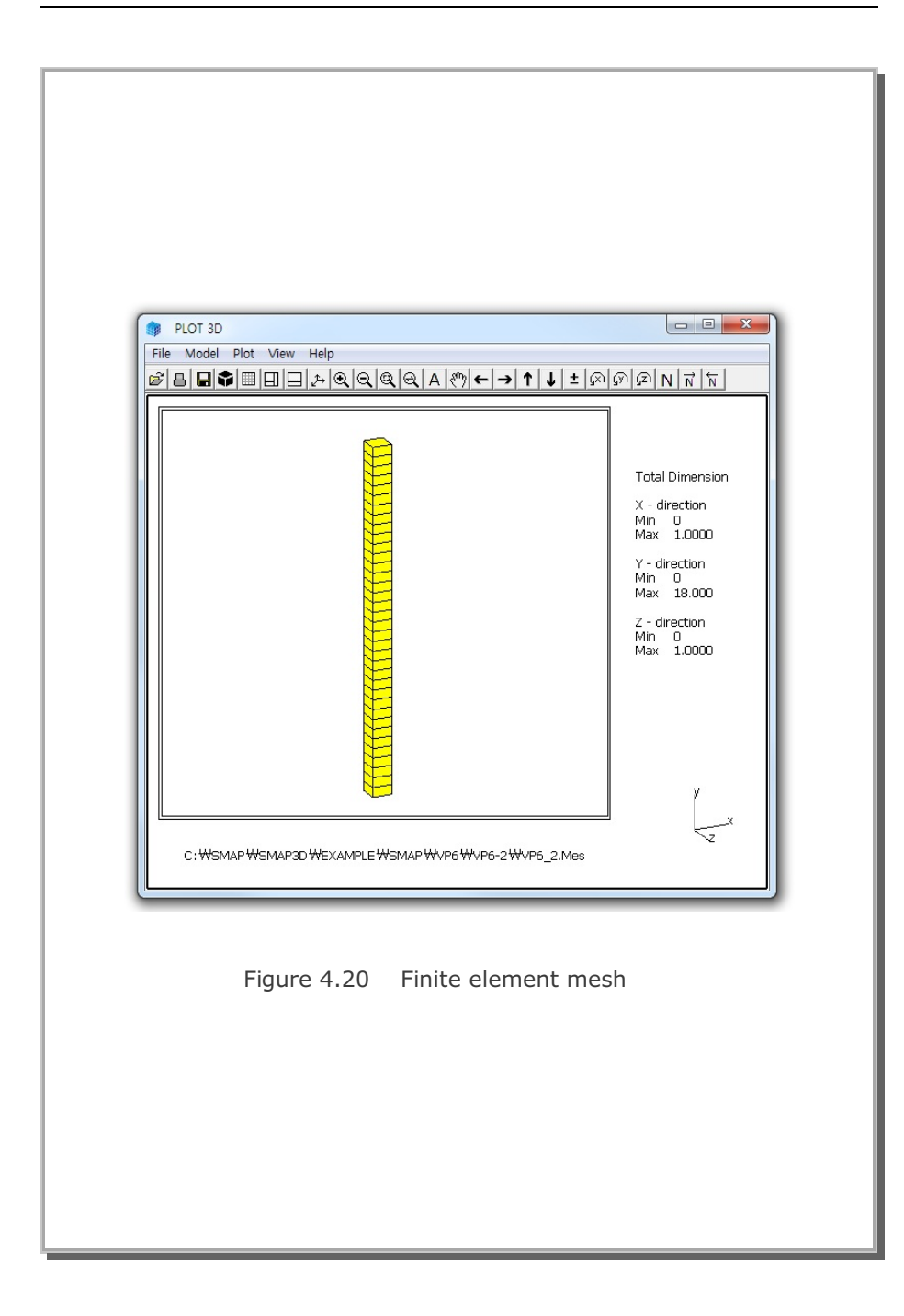

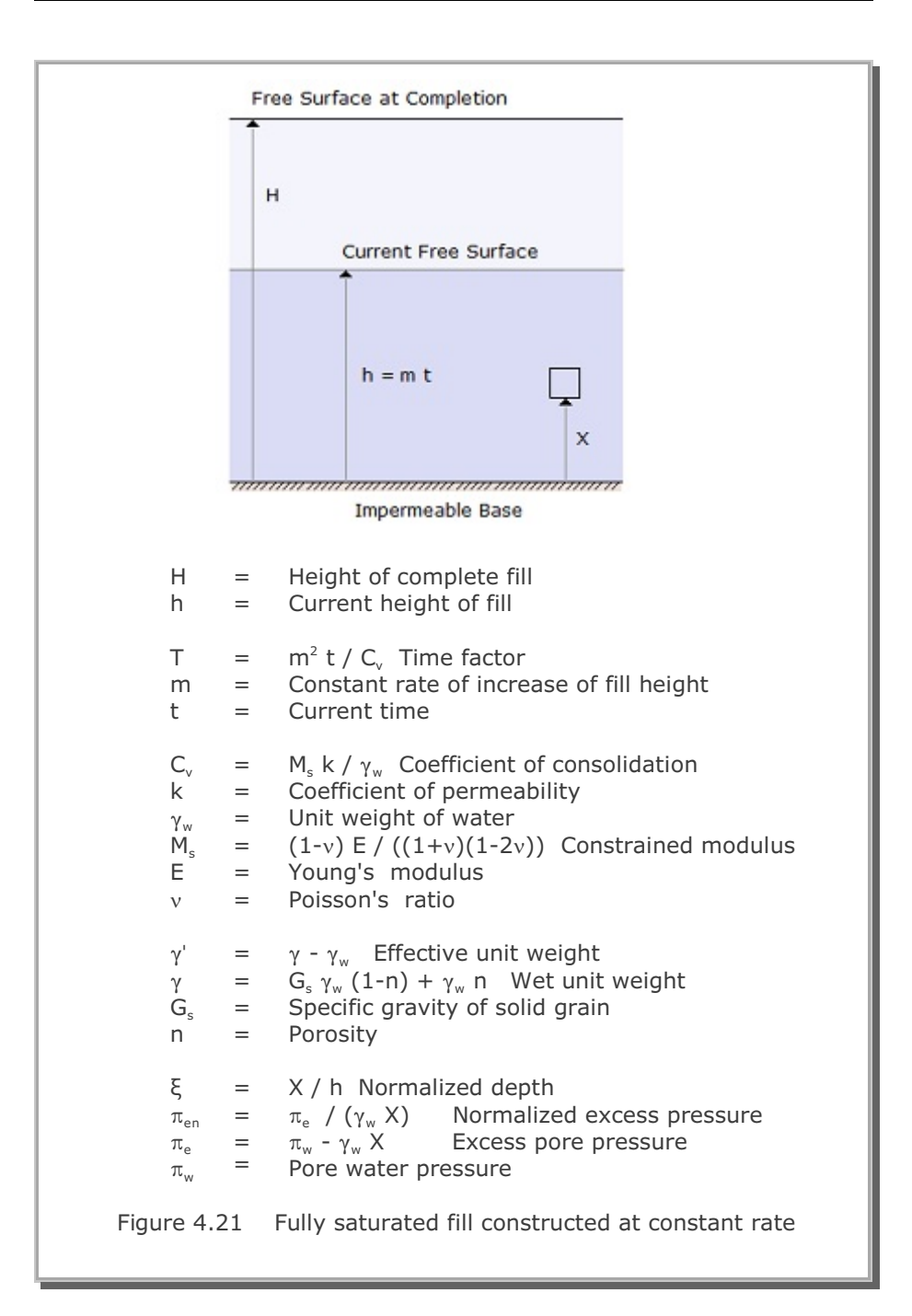

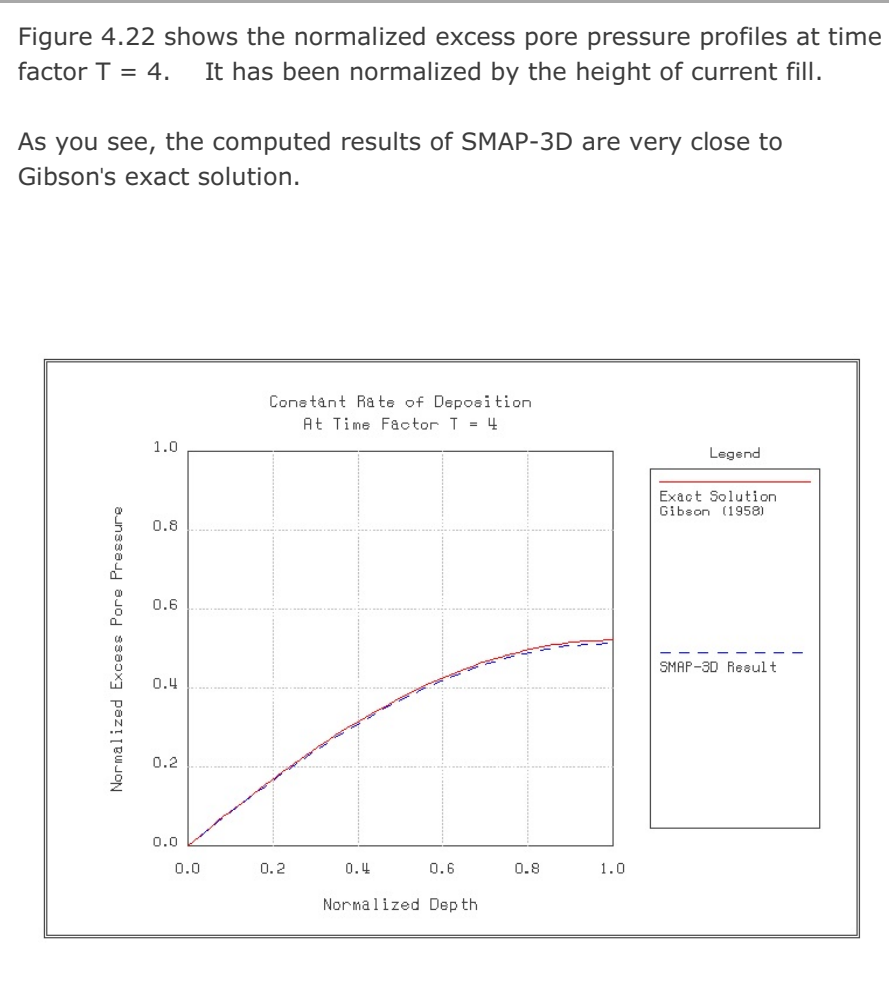

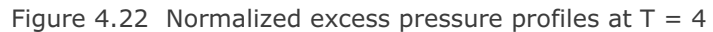

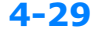

# 4.7 Drained Triaxial Compression Test

The problem is to check the implemented algorithm of the Modified Cam Clay Model in drained triaxial compression mode. The problem is to model the experimental test used by Karshenas and Ghaboussi.

The sample is modeled by a single cubic element with unit length as shown in Figure 4.23. The sample is artificial soil which is composed of 90%  $CO_3C_a$  and 10% kaolinite. The material parameters tabulated in Figure 4.24 are those determined by Karshenas and Ghaboussi.

Both computed and measured values are plotted as a function of axial strain in Figure 4.25 for deviatoric stresses and in Figure 4.26 for volumetric strains. As you see, the SMAP-3D results reflect well the overall behavior of test results for the normally consolidated clay.

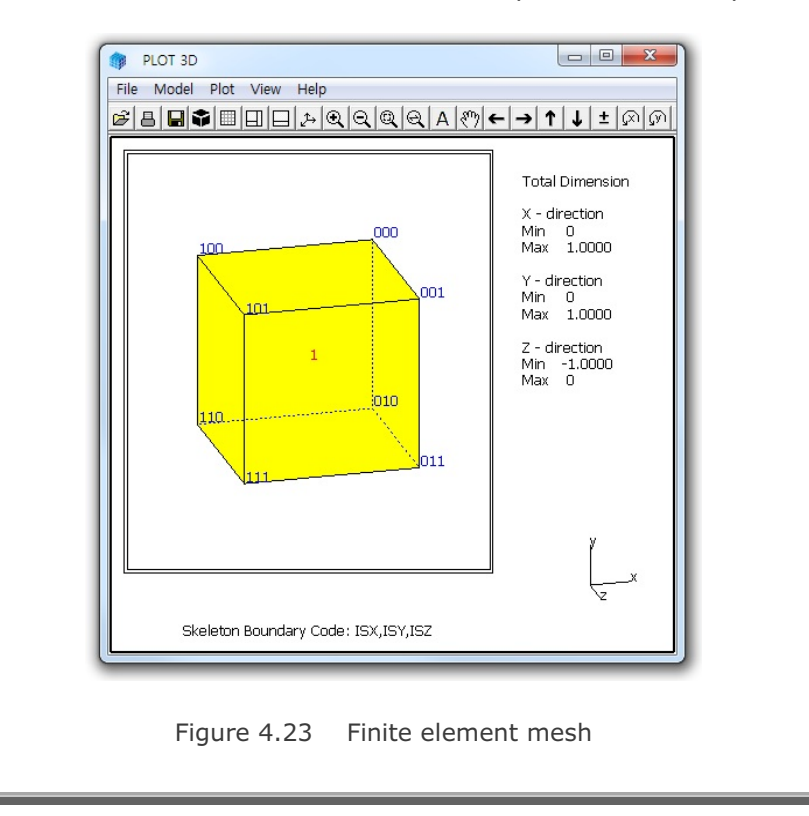

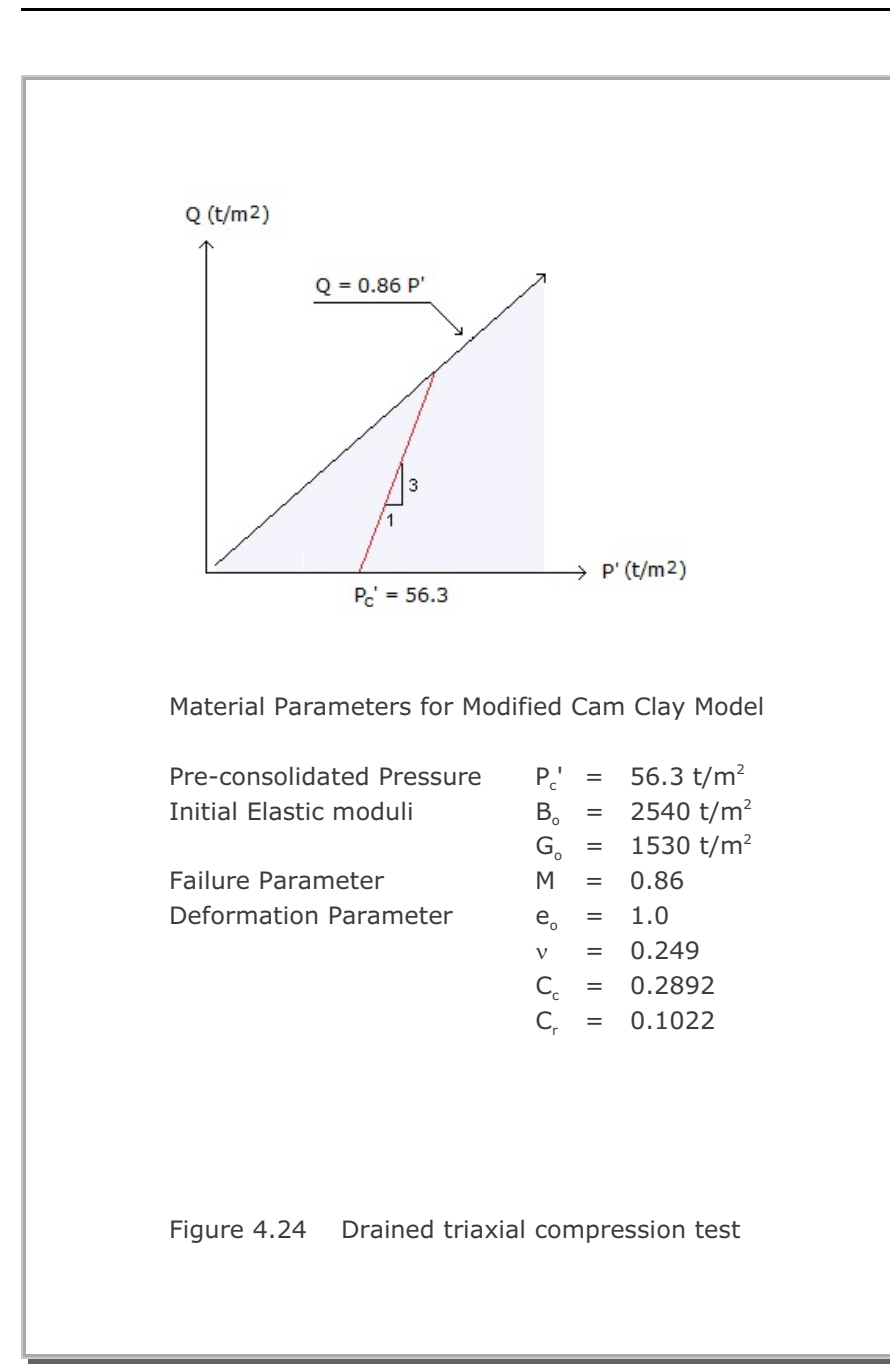

4-31

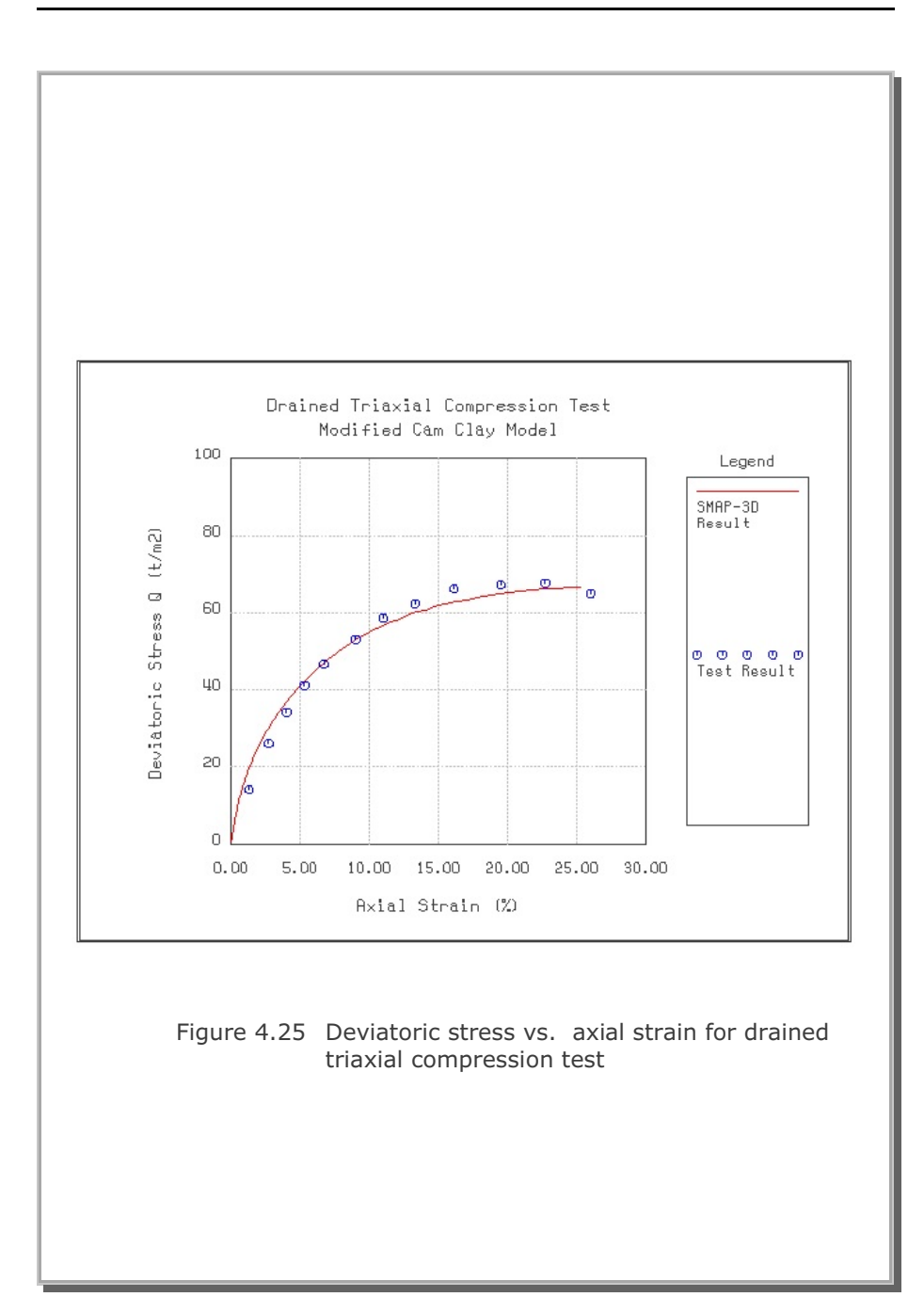
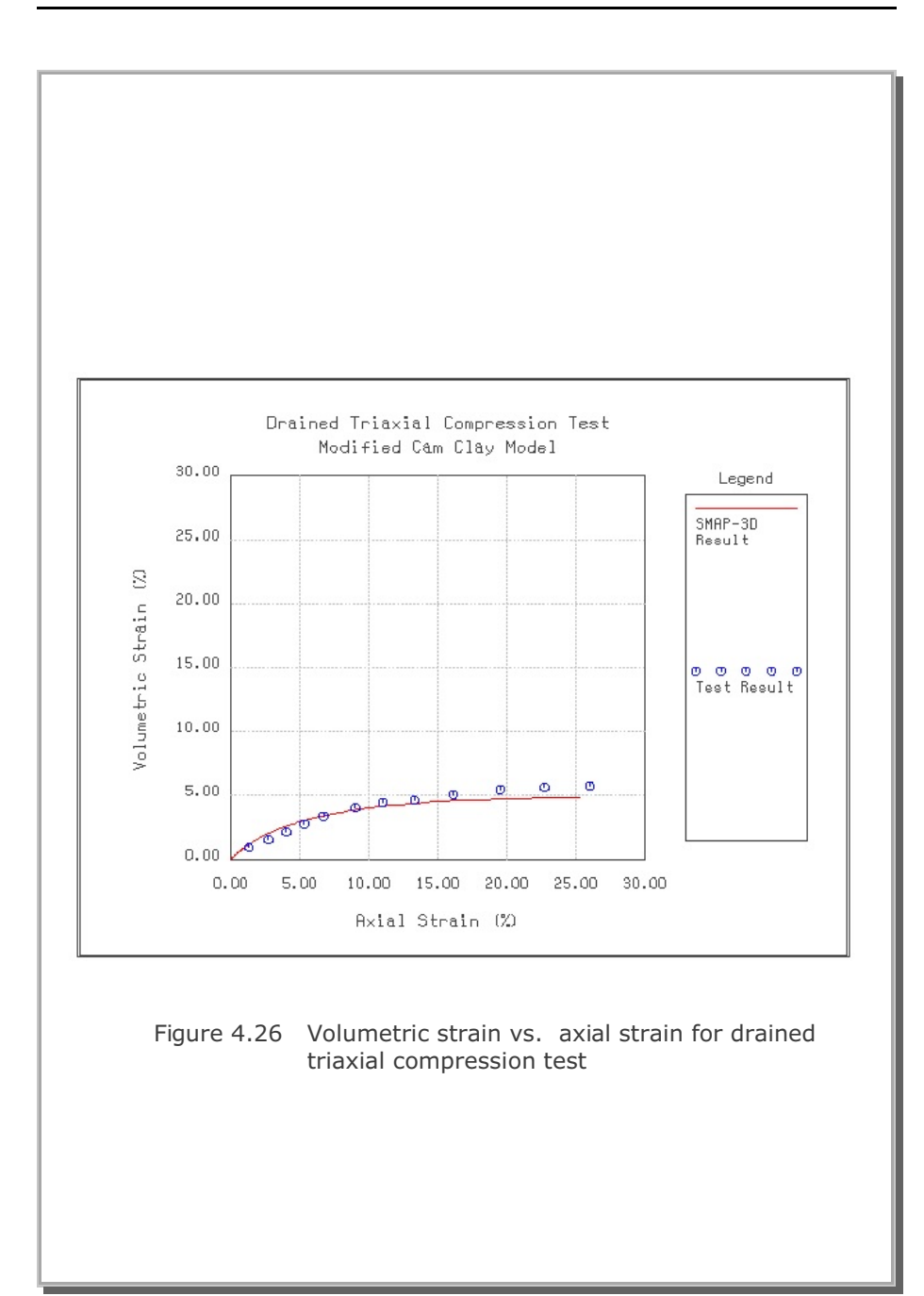

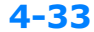

# 4.8 Undrained Plane Strain Compression Test

The problem is to check the implemented algorithms of Modified Cam Clay Model in undrained plane strain compression stress path. The following analytical solution for this problem has been presented by Kim (1982).

Three components of the effective principal stresses are directly obtained from the specified value of axial strain increment.

$$d\sigma'_{x} = g_{x} d\epsilon_{x} \qquad d\sigma'_{y} = g_{y} d\epsilon_{y} \qquad d\sigma'_{z} = g_{z} d\epsilon_{z} \qquad (4.5)$$

$$\sigma'_{x} = \int d\sigma'_{x} \qquad \sigma'_{y} = \int d\sigma'_{y} \qquad \sigma'_{z} = \int d\sigma'_{z} \qquad (4.6)$$

where

$$g_{x} = (b-a) - f [3a_{o}b + (a-b) a_{x}]$$

$$g_{y} = (a-b) - f [3a_{o}b + (a-b) a_{y}]$$

$$g_{z} = - f [3a_{o}b + (a-b) a_{z}]$$

$$f = \frac{(a - b) (a_{y} - a_{x})}{(a - b) (a_{x}^{2} + a_{y}^{2} + a_{z}^{2}) + q a_{0}^{2} b + \beta M^{2}P' P'_{o} (2P' - P'_{o})}$$

$$a = \frac{6.9 (1 + e_{o}) (1 - v)}{C_{r} (1 + v)} P' \qquad b = \frac{6.9 (1 + e_{o}) v}{C_{r} (1 + v)} P'$$

$$a'_{x} = a_{o} + 3(\sigma'_{x} - P') \qquad a'_{y} = a_{o} + 3(\sigma'_{y} - P') \qquad a'_{z} = a_{o} + 3(\sigma'_{z} - P')$$

$$\beta = \frac{2.3 (1 + e_{o})}{(C_{c} - C_{r})} \qquad a_{o} = \frac{2}{3} M^{2} (P' - \frac{1}{2}P'_{o})$$

$$P'_{o} = P'_{c} \exp (\beta \epsilon_{y}^{P})$$

Note that the initial stress conditions in Equation 4.6 should be imposed on the basis of the stress-strain state at the end of  $K_{\rm o}-$  consolidated condition.

To perform numerical and analytical solutions, following  $K_{\!\scriptscriptstyle o}$  initial stresses and material parameters are assumed:

Initial stresses:

 $\sigma_x' = 0.764 \text{ t/m}^2$   $\sigma_y' = 1.472 \text{ t/m}^2$   $\sigma_z' = 0.764 \text{ t/m}^2$ 

Material Parameters:

 $e_{o} = 1.339$   $C_{c} = 0.508$   $C_{r} = 0.254$  M = 1.1137 v = 0.4

The sample is modeled by a single cubic element with unit length as shown in Figure 4.27.

Figure 4.28 shows effective stresses normalized by preconsolidation pressure and plotted as a function of axial strain. It seems that the SMAP-3D results are very close to the analytical solution. It is interesting to note that the effective stress ( $\sigma_x'$ ) in x direction where total stress remains constant is decreasing while other effective stresses ( $\sigma_{v}'$  and  $\sigma_{z}'$ ) change very little.

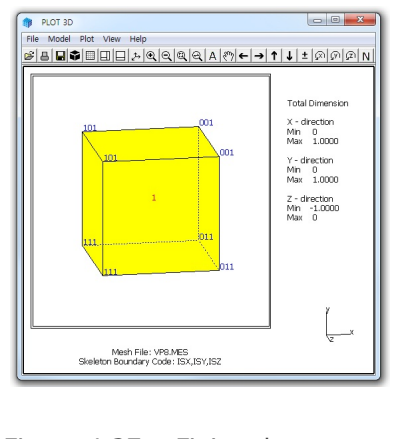

Figure 4.27 Finite element mesh

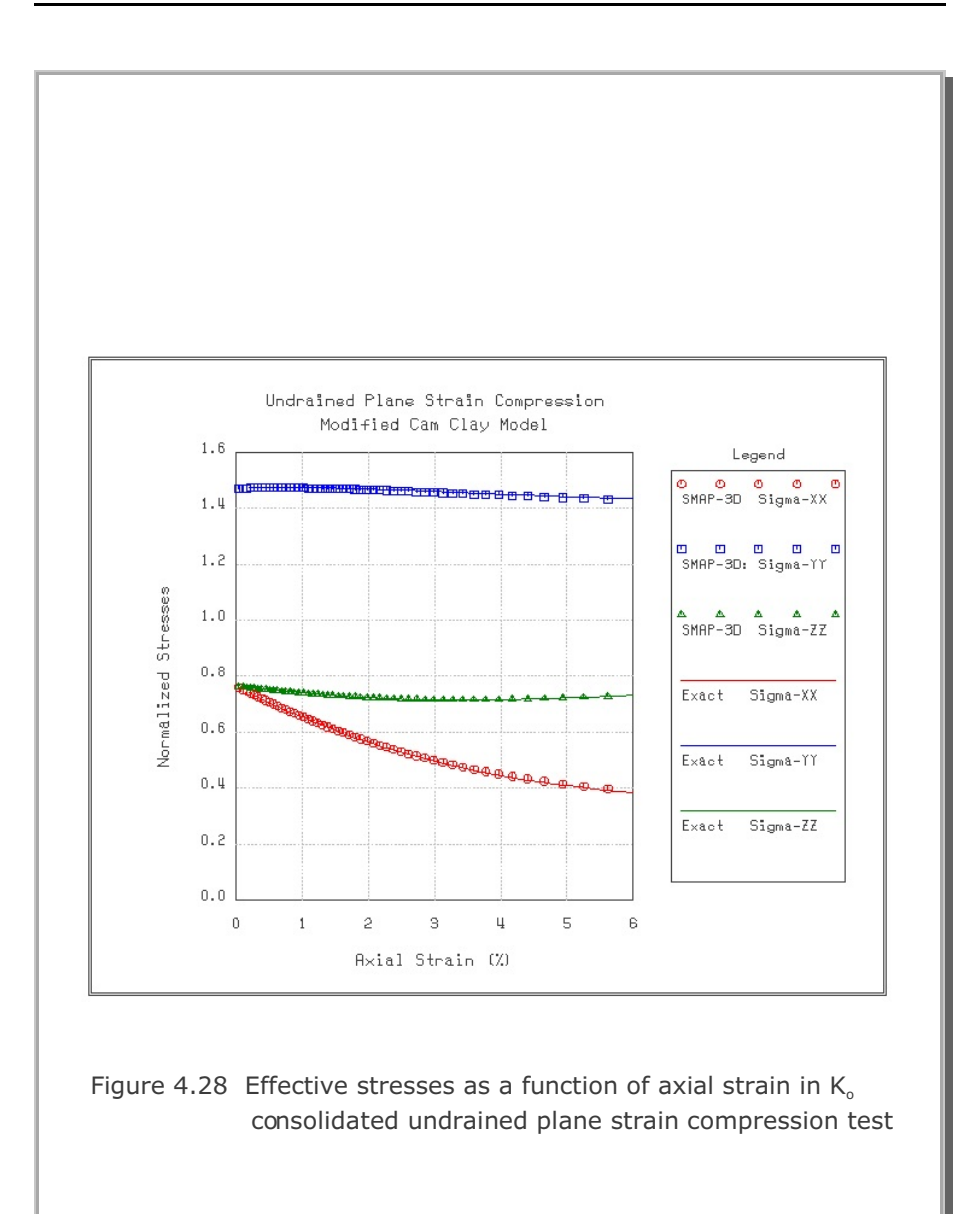

### 4.9 Volumetric Creep in Isotropically Undrained Test

The problem is to check volumetric creep behavior in isotropically undrained test. The closed-form solution for this problem has been presented by Borja (1992).

$$P' = P_o \left[ 1 + \frac{C_c}{C_r} \left( \frac{t}{t_o} - 1 \right) \right]^{-\frac{C_r}{C_o}} \qquad \pi = P_o - P' \qquad (4.7)$$

Note that effective mean pressure (P') was P<sub>o</sub> at initial time (t<sub>o</sub>) but decreases with time (t) while total mean pressure (P<sub>o</sub>) remains constant during the volumetric creep. Consequently, the excess pore pressure ( $\pi$ ) increases with time.

The sample is modeled by a single cubic element with unit length as shown in Figure 4.29.

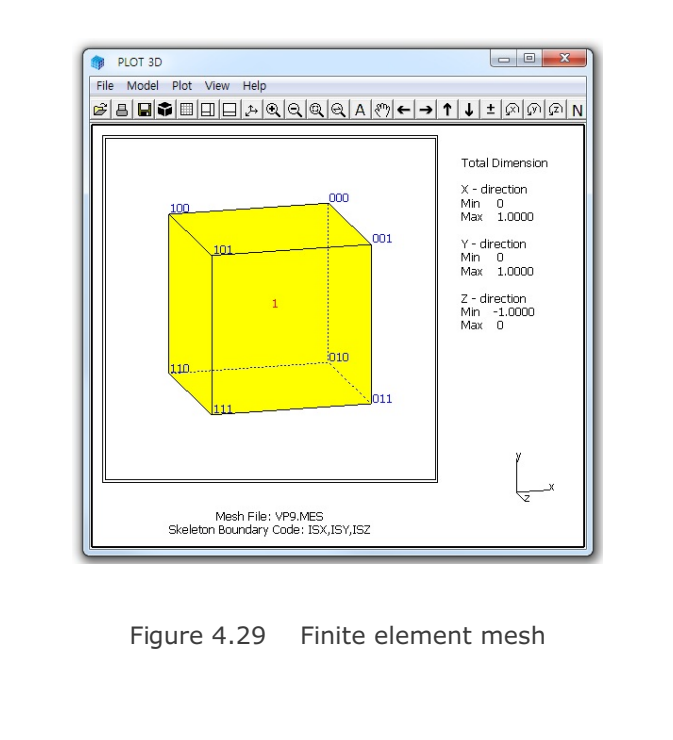

To conduct numerical calculation, the following initial conditions and material parameters are assumed:

Figure 4.30 shows variation of effective mean pressure and excess pore pressure as a function of time while total mean pressure remains constant. SMAP-3D results are almost identical to the closed-form solution.

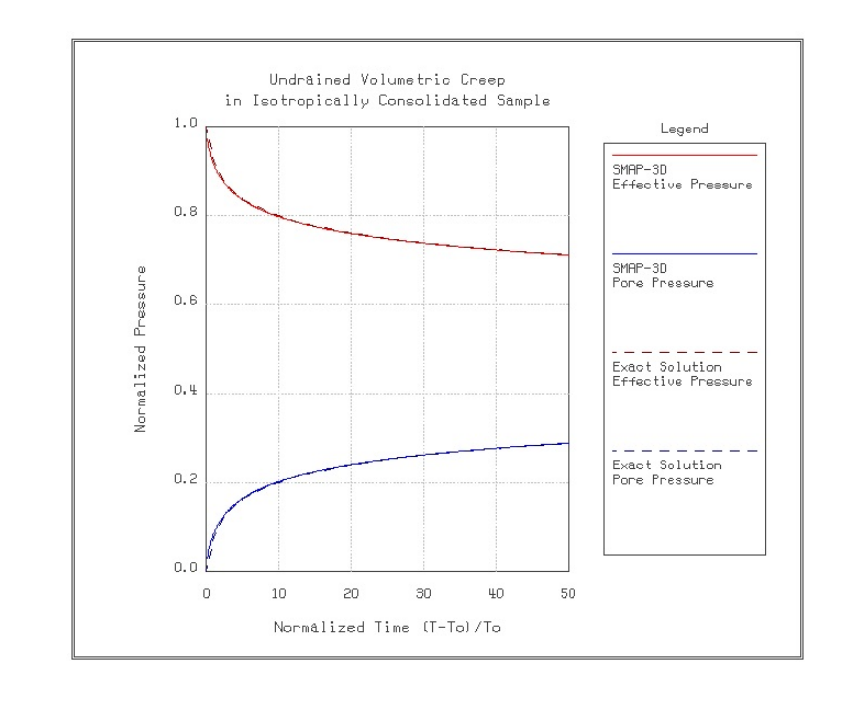

Figure 4.30 Volumetric creep in isotropically undrained test

# 4.10 Space Truss Analysis

This example problem is to solve the static response of space truss as shown in Figure 4.31. Block mesh example 5 illustrates how to generate this mesh. This space structure is subjected to a horizontal load along the negative z direction.

Graphical outputs are shown in Figure 4.32 for member axial forces and in Figure 4.33 for deformed shape of the structure. Note that the computed member forces are exact compared to the closed form solution.

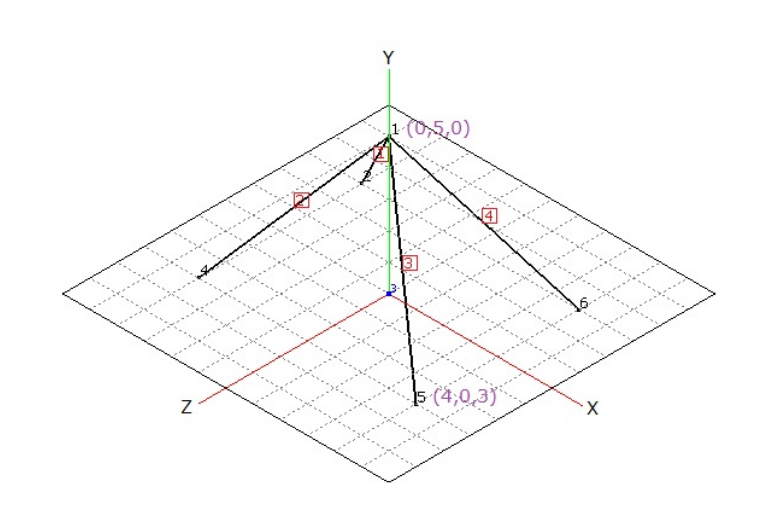

Figure 4.31 Schematic section view of space truss

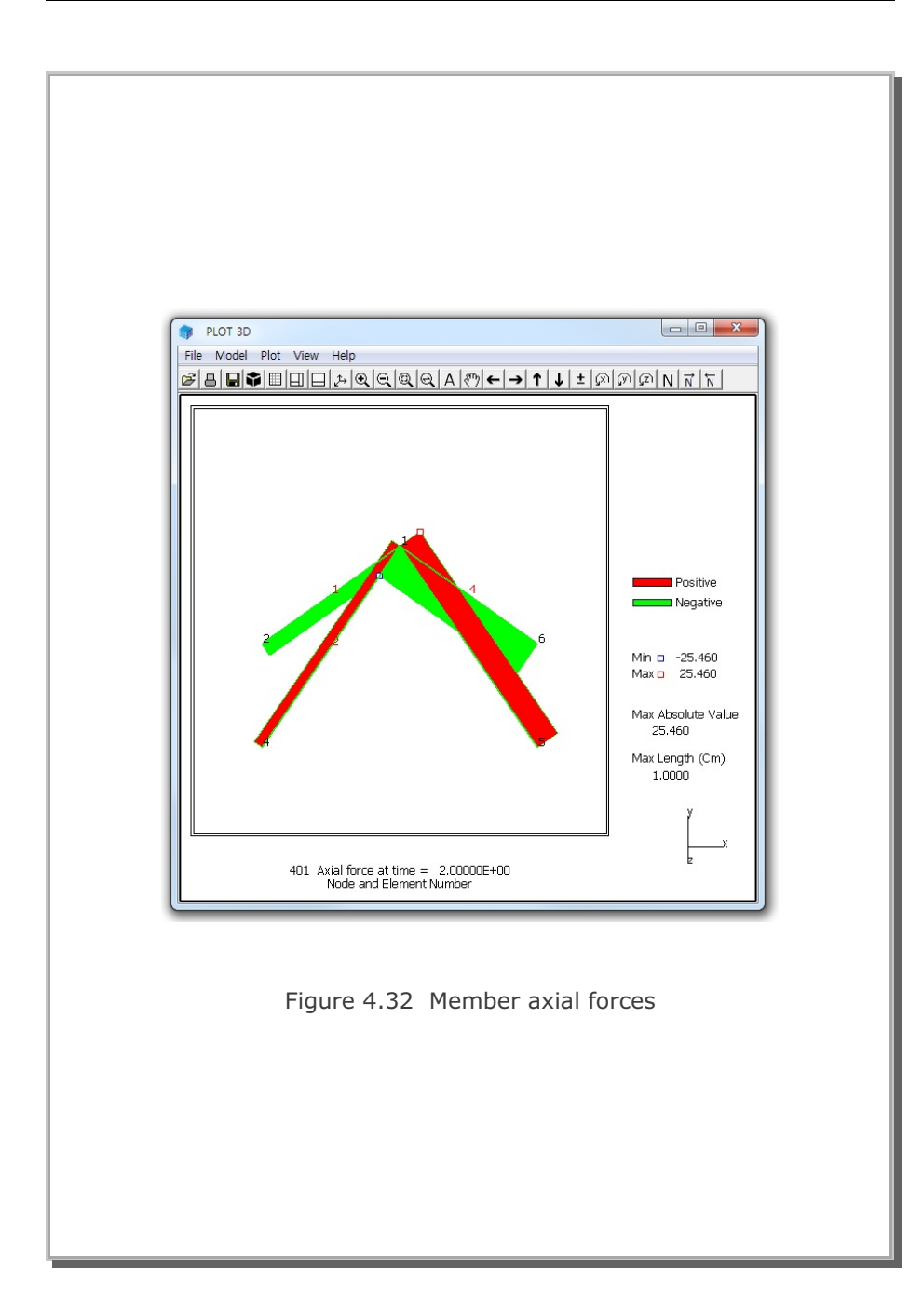

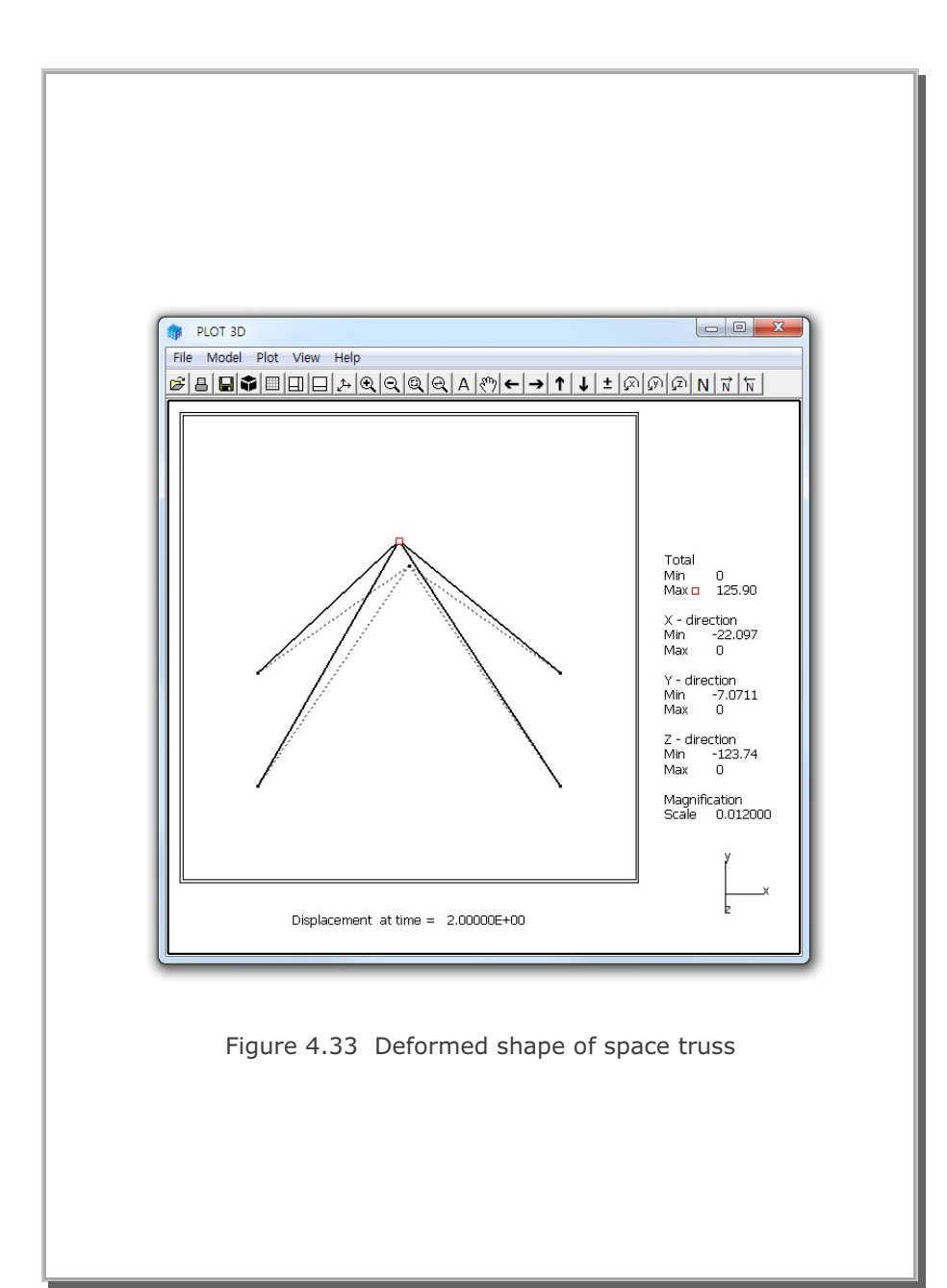

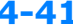

### 4.11 Fixed End Beam Analysis

This example problem is to solve fixed end beam subjected to a concentrated load at mid span as schematically shown in Figure 4.34.

The exact solution for this beam is given below

 $\delta_{max} = \frac{PL^{3}}{192 EI} = 0.01046 m \qquad M_{max} = \frac{PL}{8} = 12.5 t-m$   $E = 21 \times 10^{6} t/m^{2} \quad v = 0.3 \qquad L = 10 m$   $A = 0.008412 m^{2} \qquad I = 2.37 \times 10^{-4} m^{4}$   $\delta_{max} = Maximum deflection at mid span$   $M_{max} = Maximum bending moment at mid span$ 

The problem has been modeled by 20 beam elements as shown in Figure 4.35. Graphical outputs are plotted in Figures 4.36 and 4.37 for deformed shape and bending moment diagram, respectively. Both computed mid span deflection and maximum bending moment are the same as those of the exact solution.

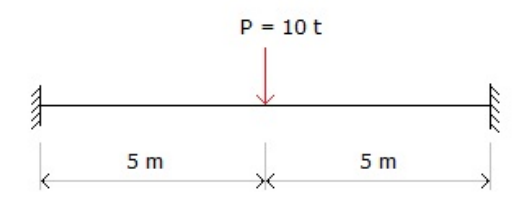

Figure 4.34 Fixed end beam subjected to concentrated load

SMAP-3D Example Problem 4-43

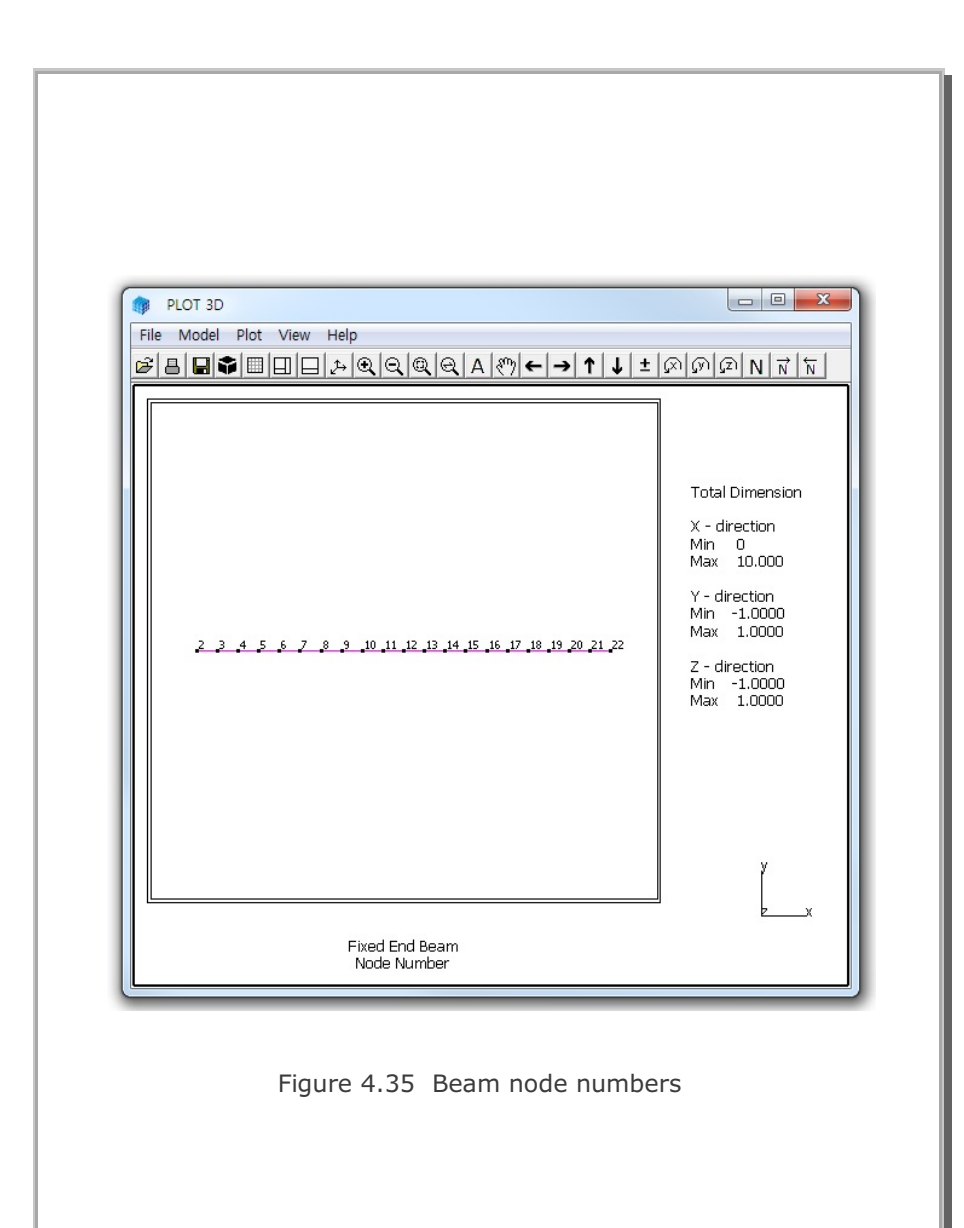

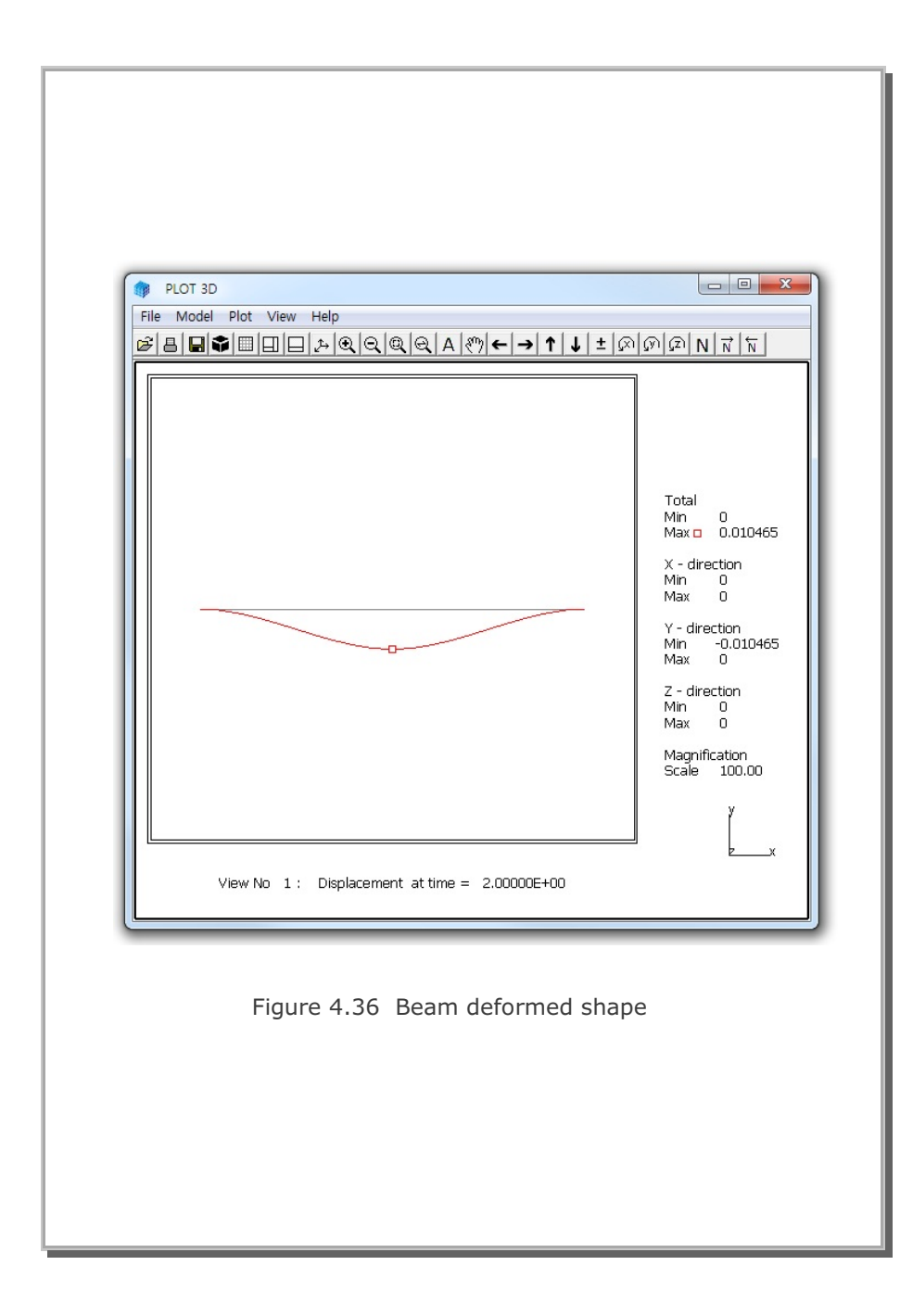

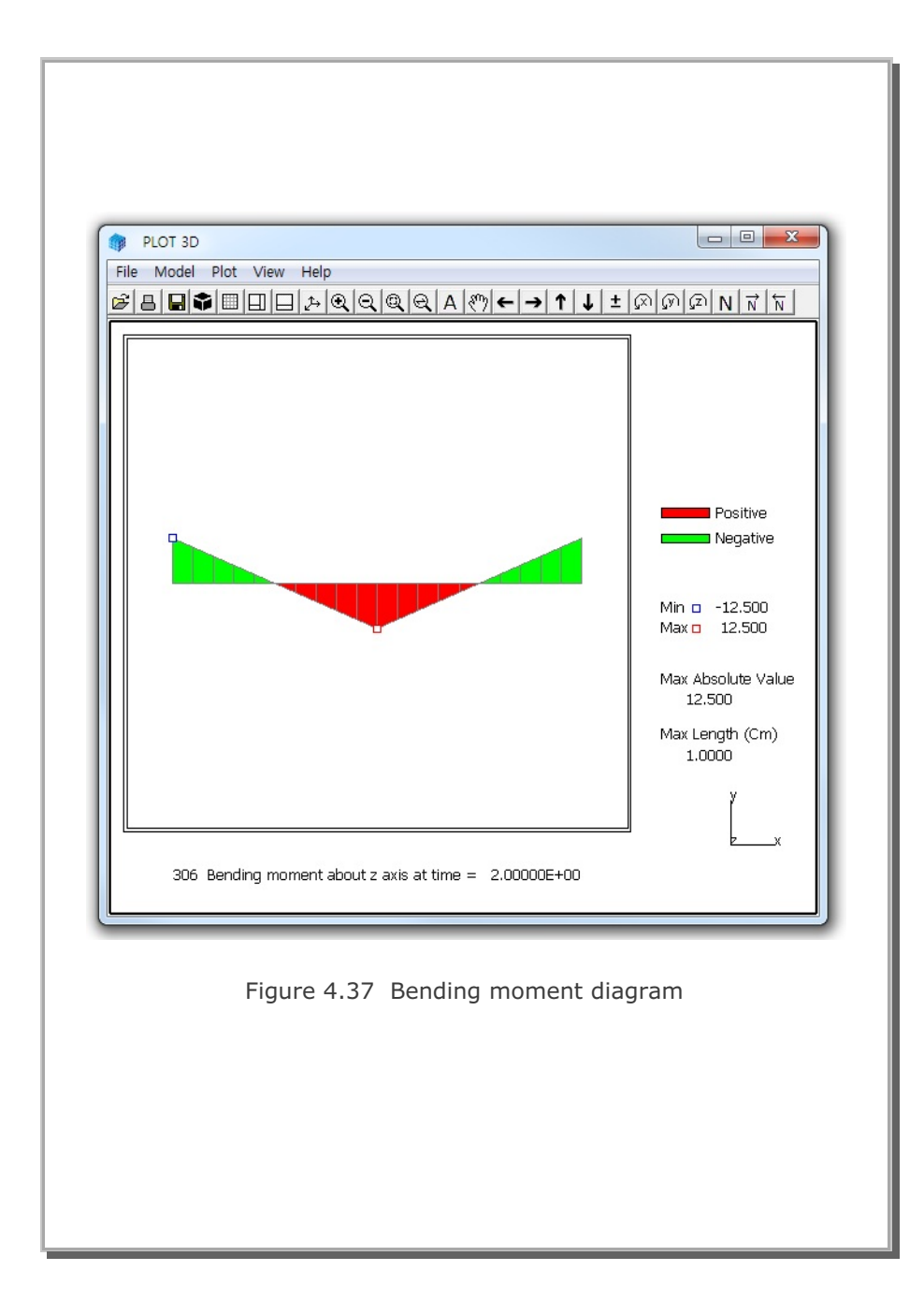

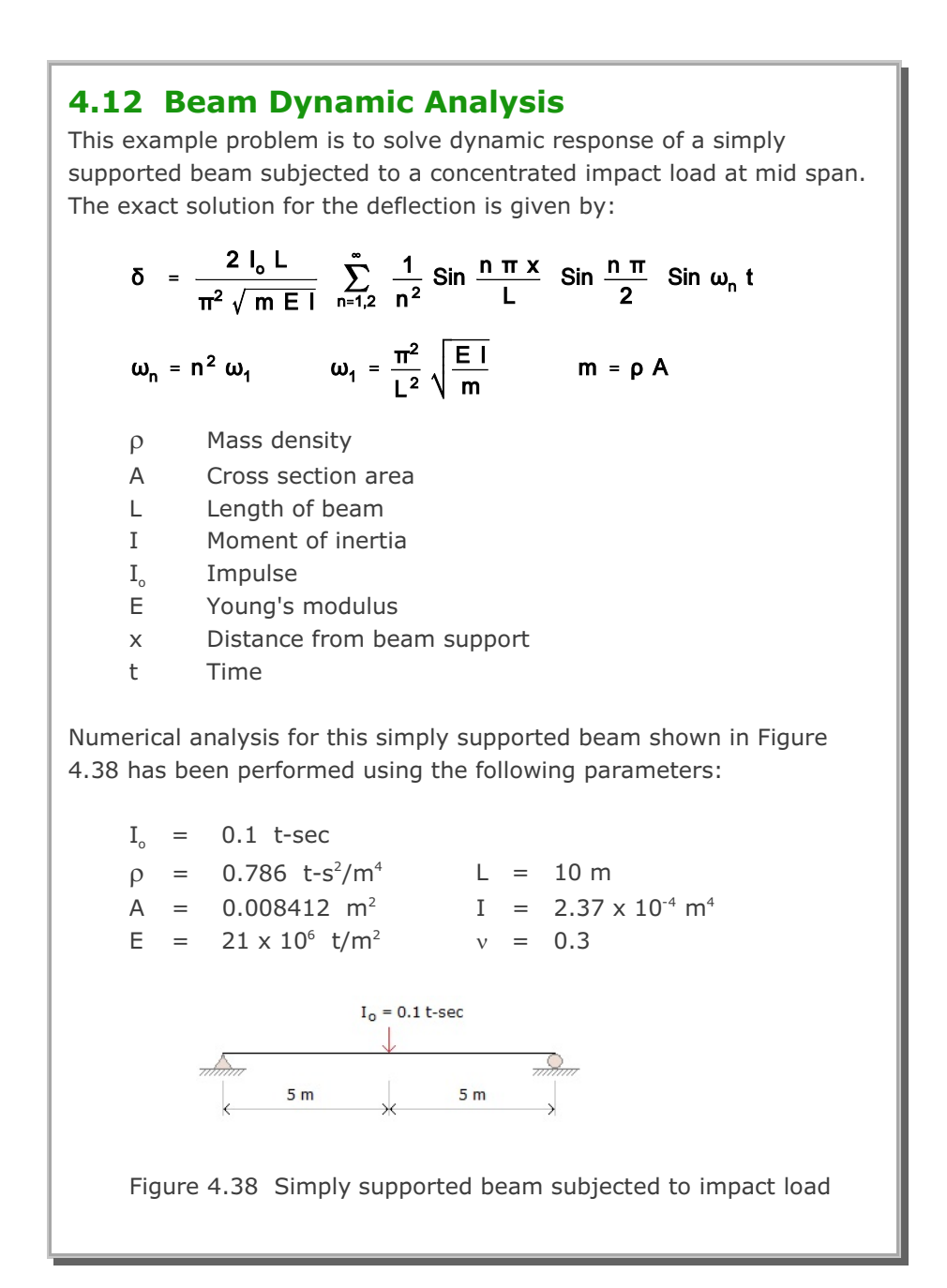

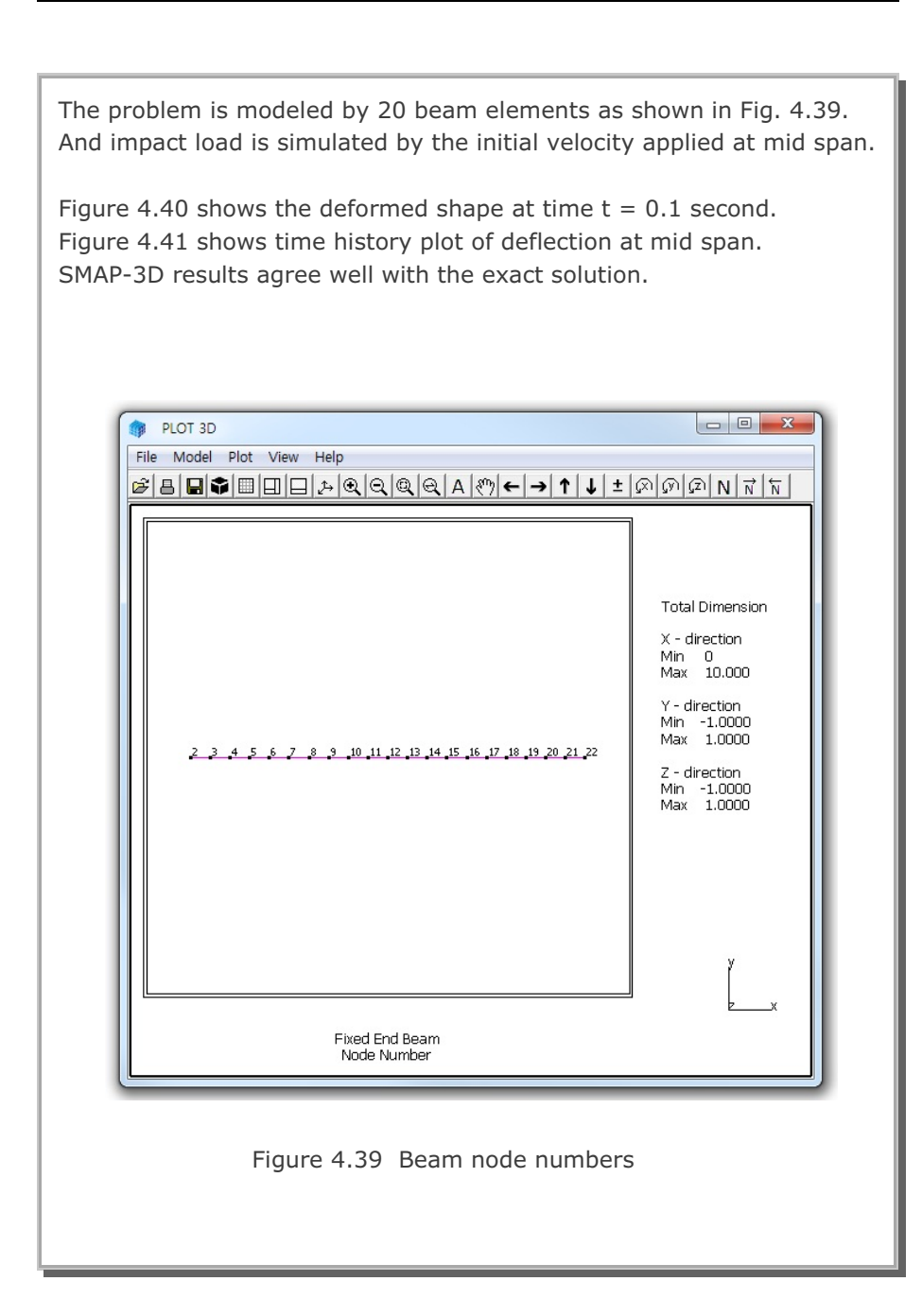

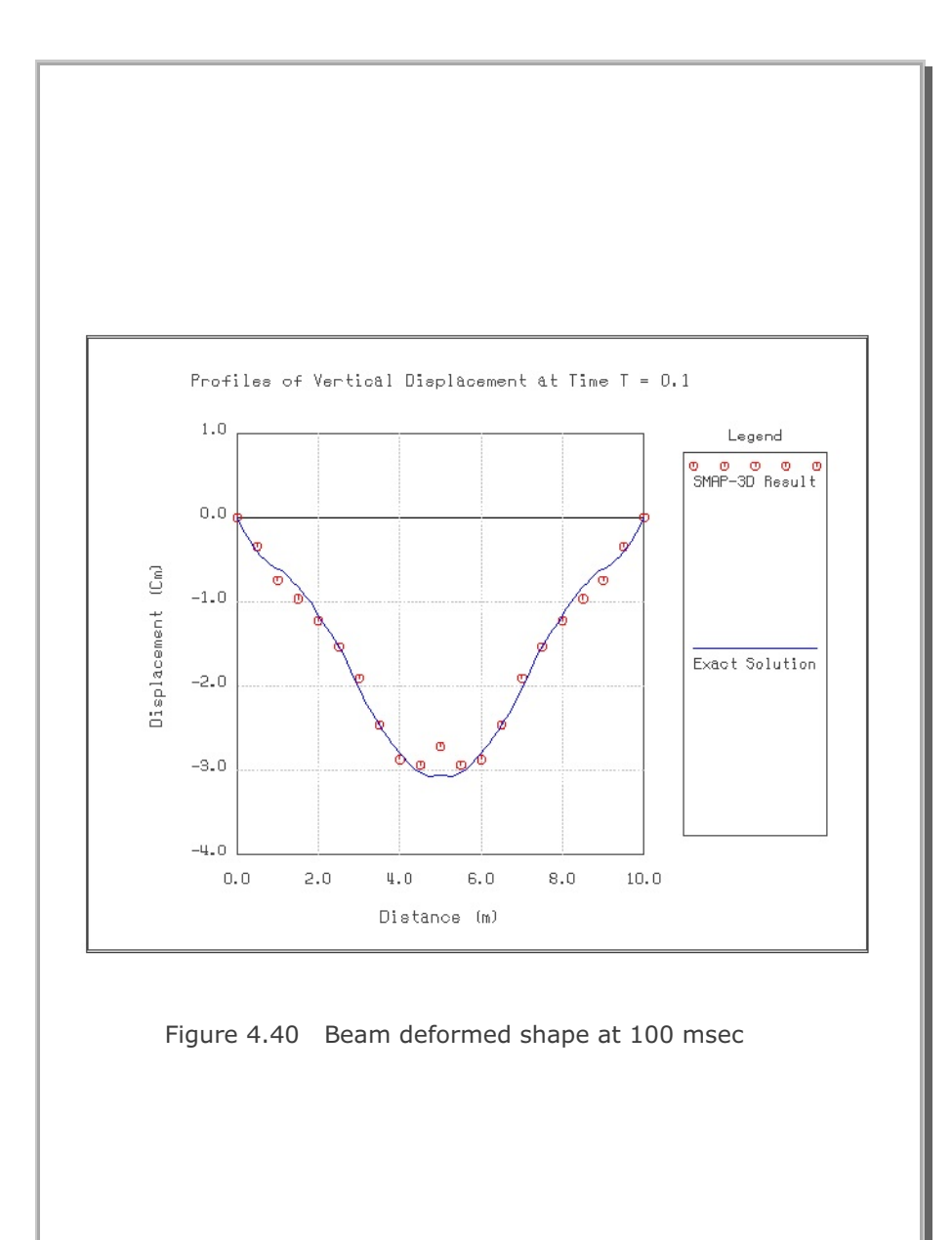

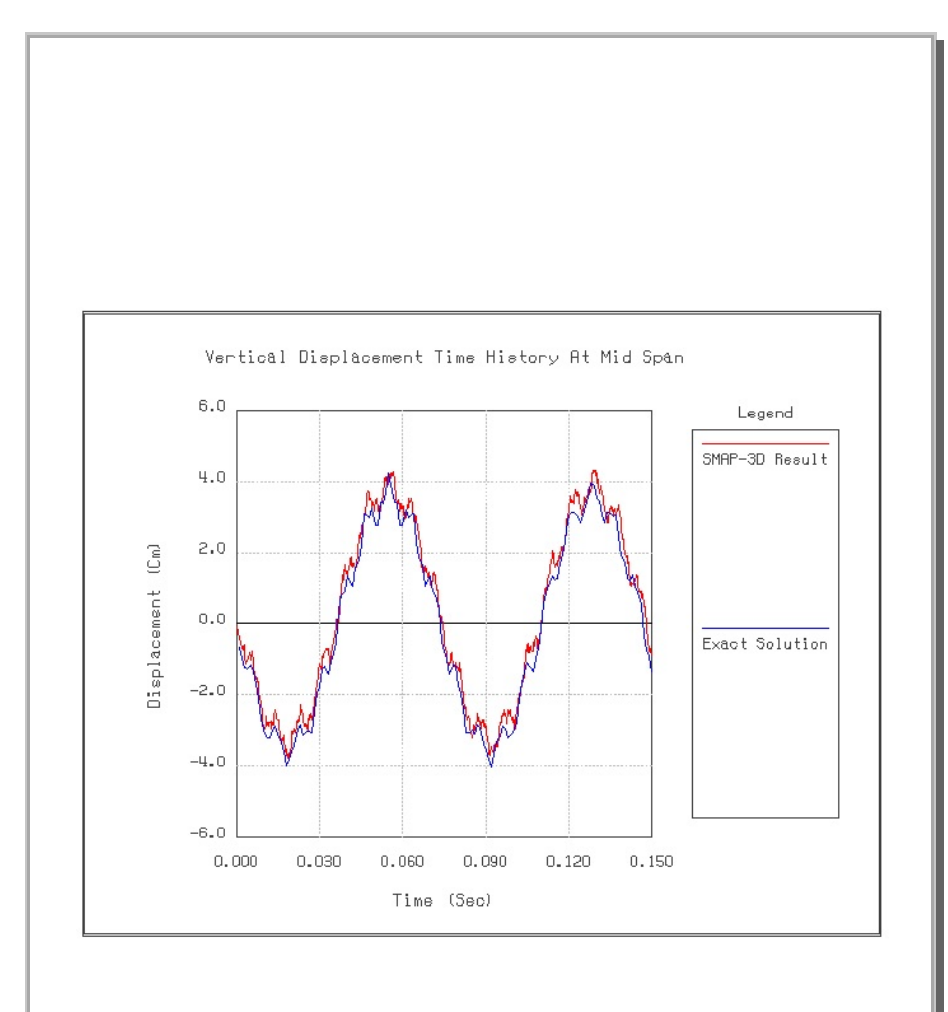

Figure 4.41 Time history of deflection at mid span

## 4.13 William's Toggled Beam Analysis

This classic problem of a rigidly jointed toggle is selected to verify the geometric nonlinear behavior of the continuum element.

For the toggle shown in Figure 4.42 the closed form solution as well as experimental results was obtained by Williams (Williams, F.W., An Approach to the Nonlinear Behavior of the Members of a Rigidly Jointed Plane Framework with Finite Deflections, Quarterly Journal of Mechanics and Applied Mathematics, Vol. 17, London, UK, 1964, pp. 451-469)

This toggled structure is modeled by 400 continuum finite elements: 100 elements along the beam axis, 4 elements across the depth, and only 1 element through the thickness.

Figures 4.43 and 4.44 show the load-deflection response at mid span and deformed shape at applied load of 16 kg, respectively. SMAP-3D results are very close to the Williams' closed form solution.

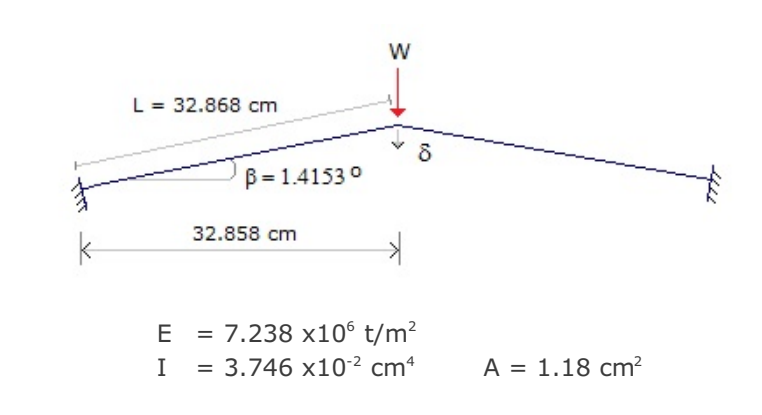

Figure 4.42 William's toggled beam (Not Scaled)

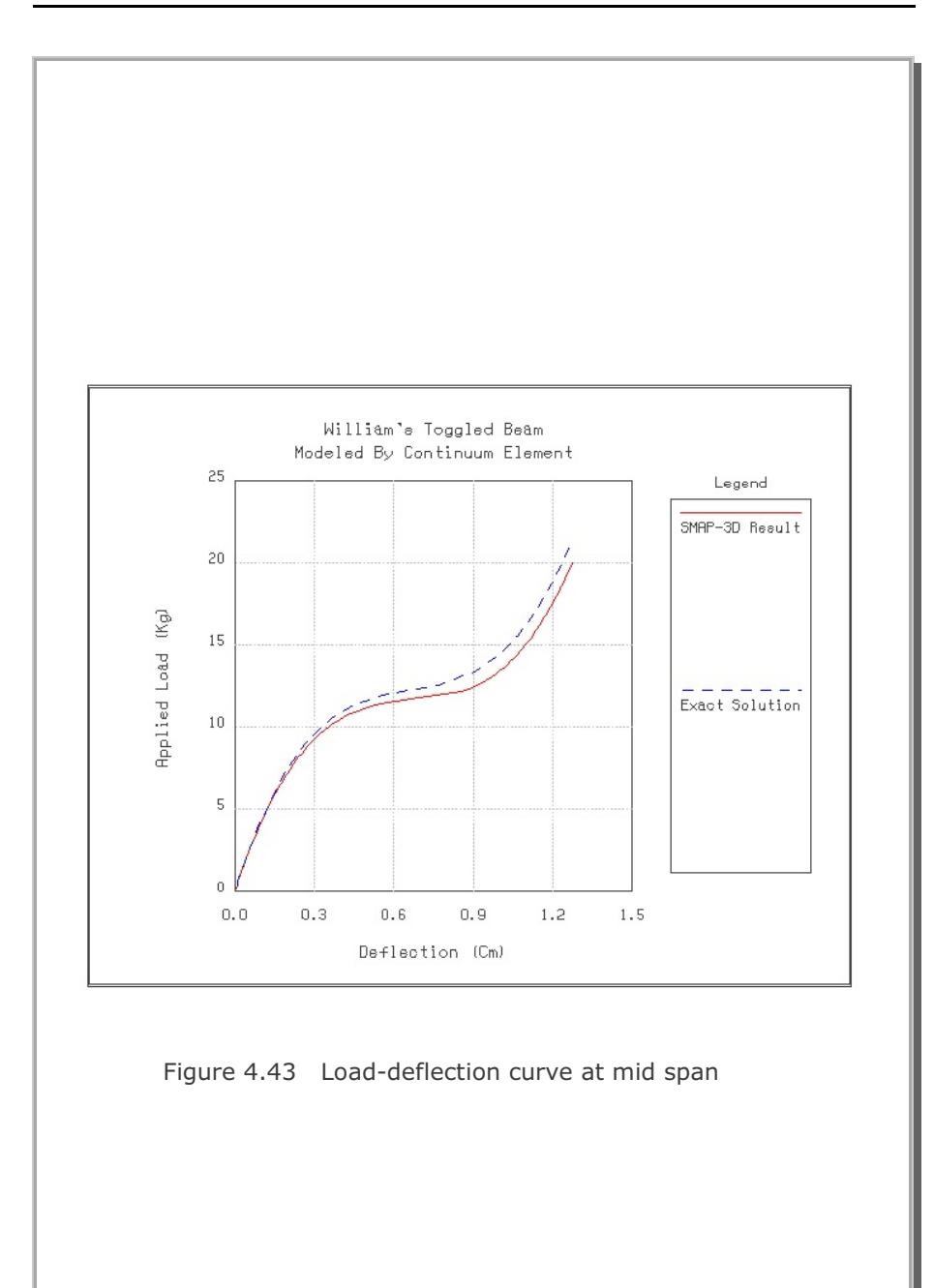

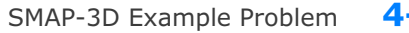

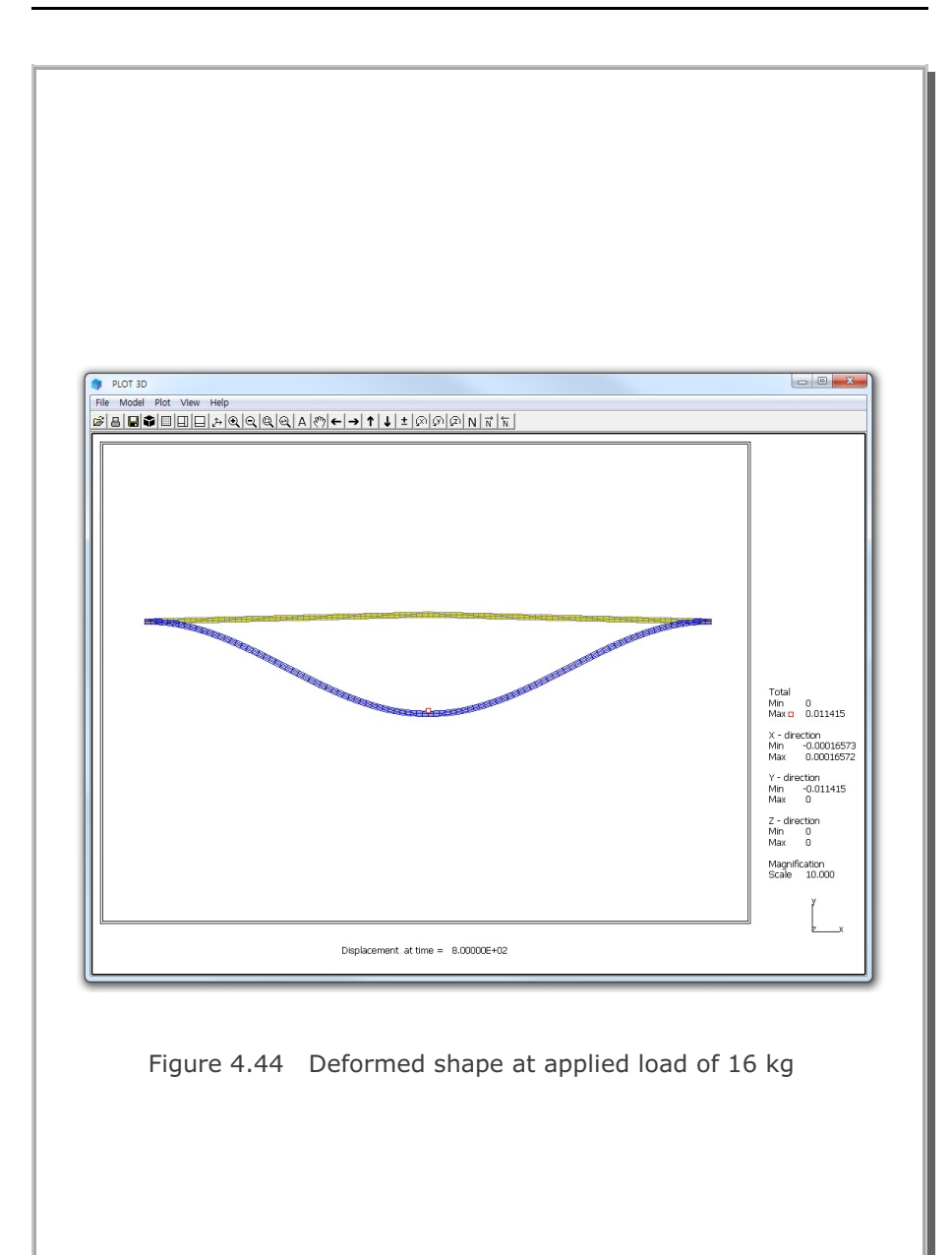

### 4.14 Plane Strain Tunnel Analysis

The objective of this problem is to verify generation of in situ stresses and interaction of a tunnel liner with the surrounding soils. This example problem has been presented in SMAP-S2. Figure 4.45 shows schematic tunnel section view and material properties of soil and steel liner.

Figure 4.46 shows Finite element mesh. By symmetry, only the right half of the tunnel is modeled. Tunnel liner is modeled by shell elements as shown in Figure 4.47. Block mesh example 4 illustrates how to generate this mesh.

The first two load steps were used to generate in situ stresses. Tunnel excavation and liner installation were simulated by deactivating soil elements within the tunnel and activating liner elements at the third load step.

Graphical results are presented in the following order:

- Figure 4.48 Tunnel deformed shape
- Figure 4.49 Tunnel liner bending moment
- Figure 4.50 Tunnel liner axial stress
- Figure 4.51 Principal stress vector
- Figure 4.52 Major principal stress distribution
- Figure 4.53 Minor principal stress distribution

SMAP-3D results are almost identical to SMAP-S2 results

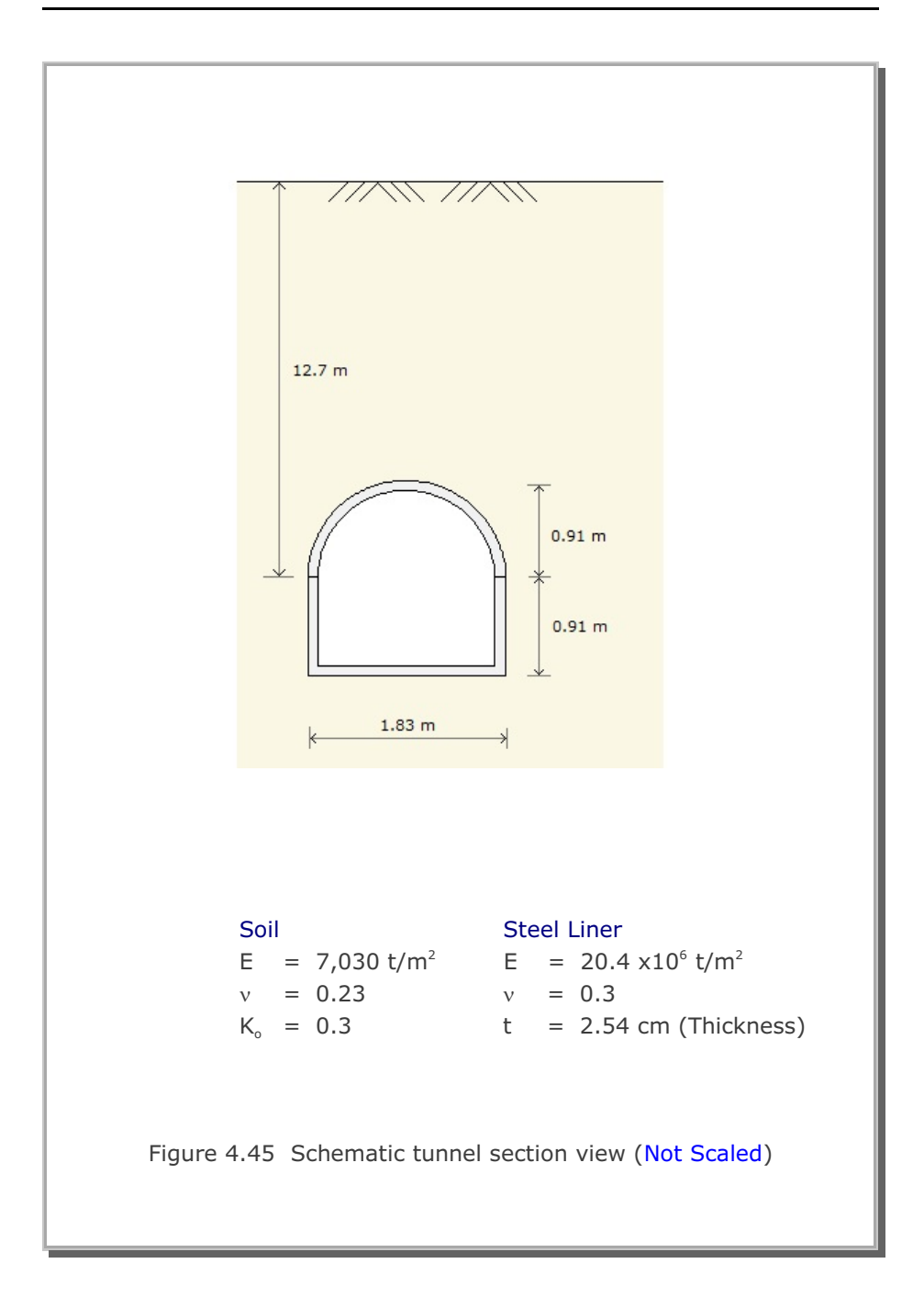

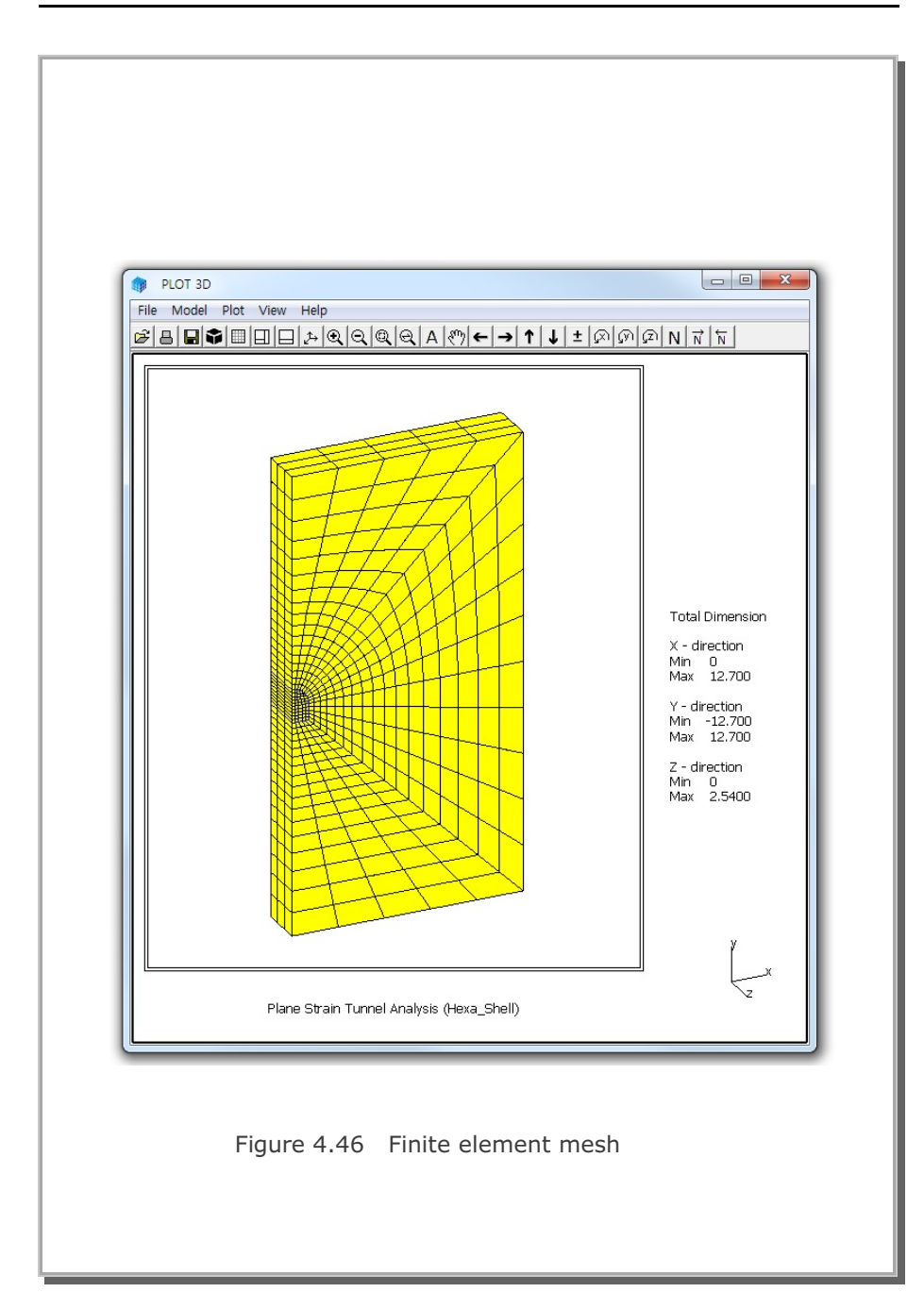

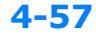

#### SMAP-3D Example Problem 4

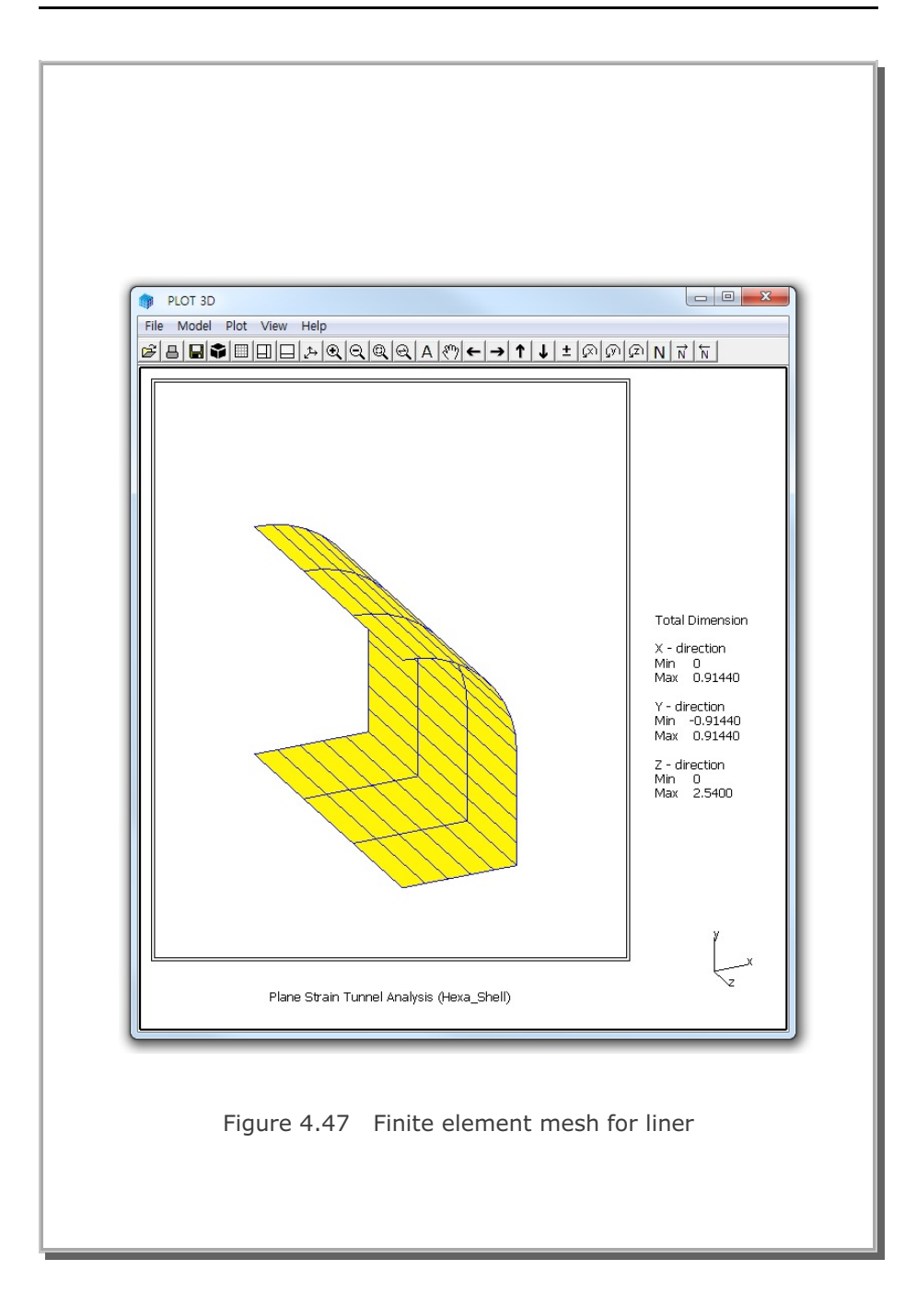

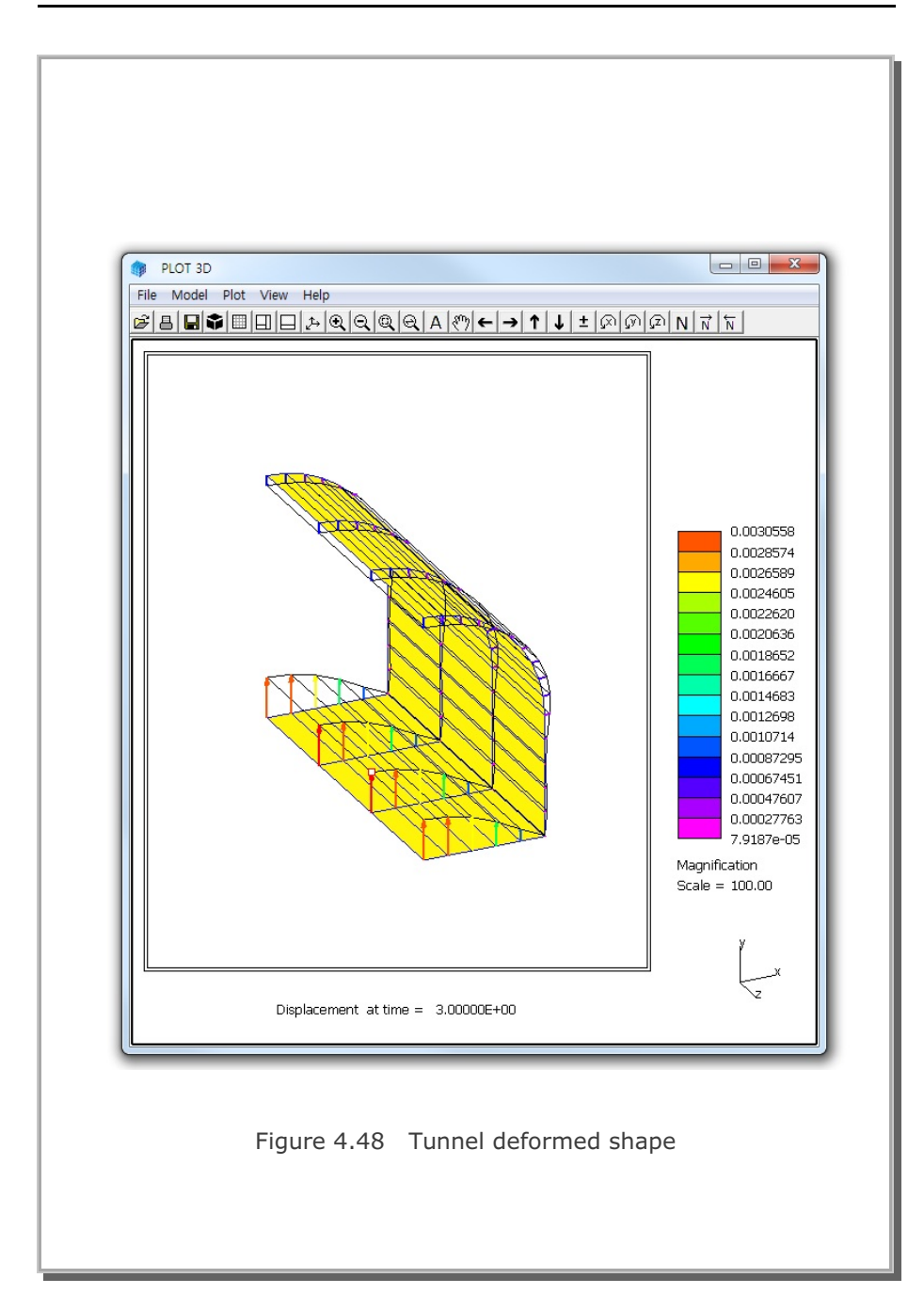

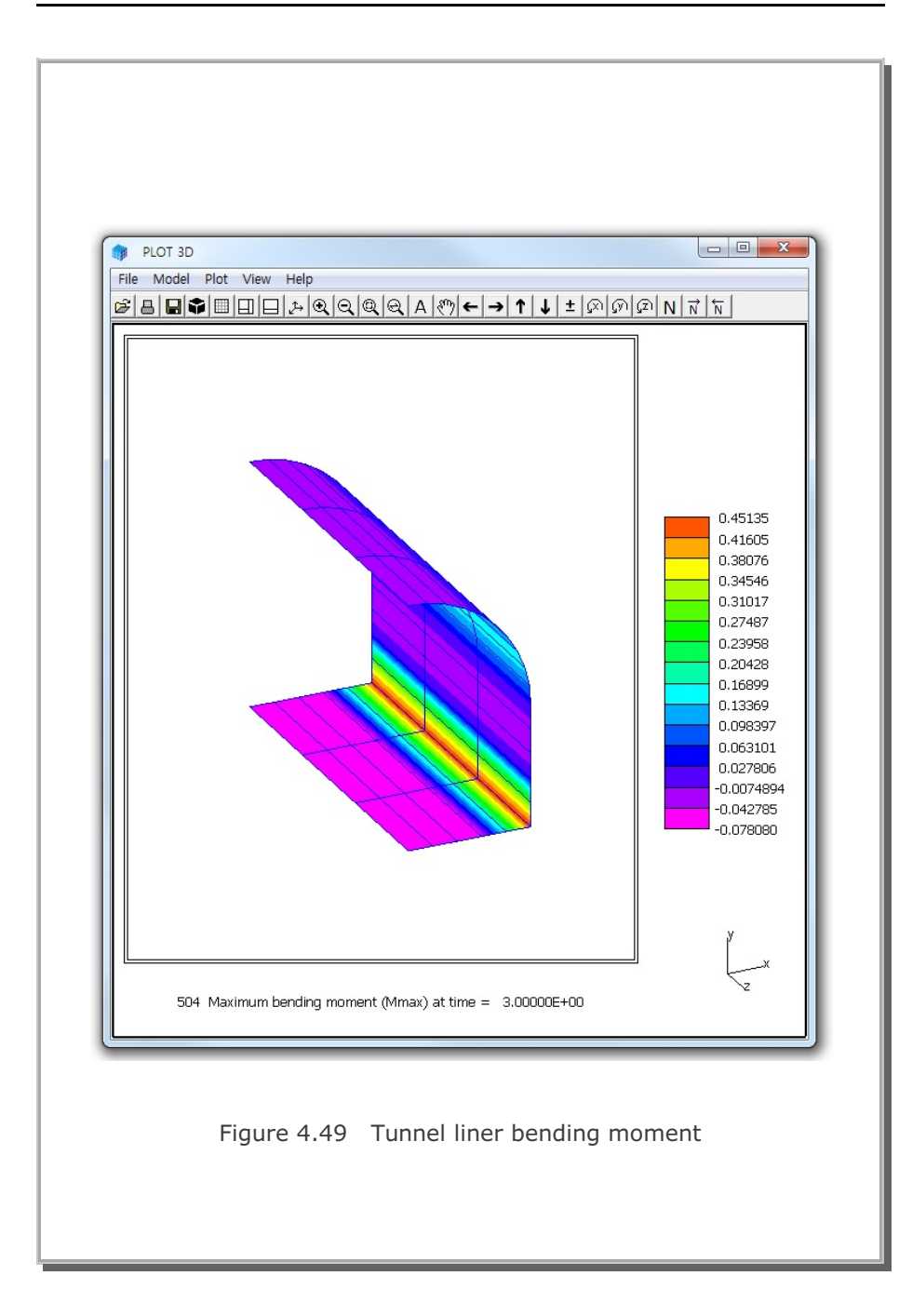

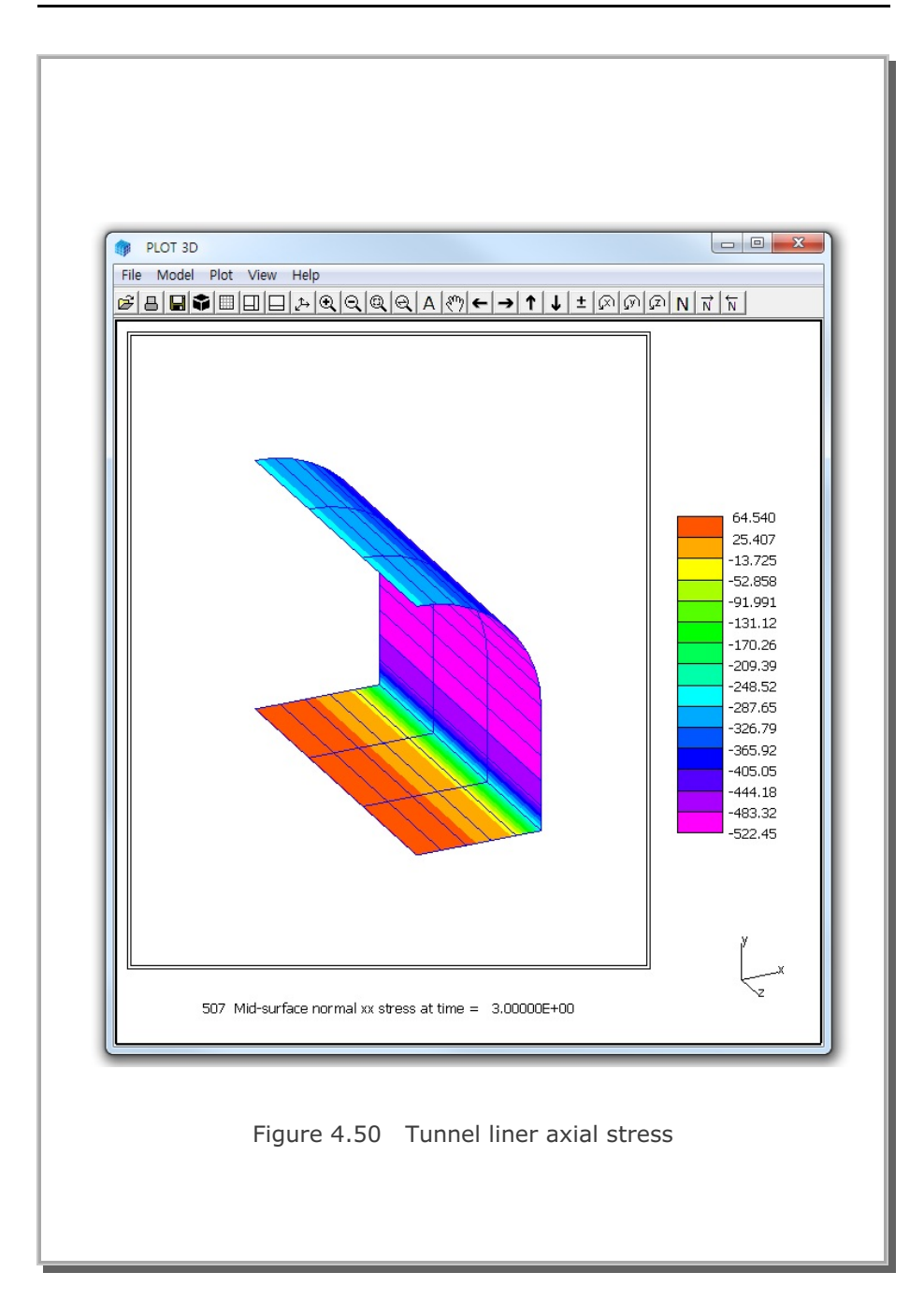

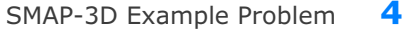

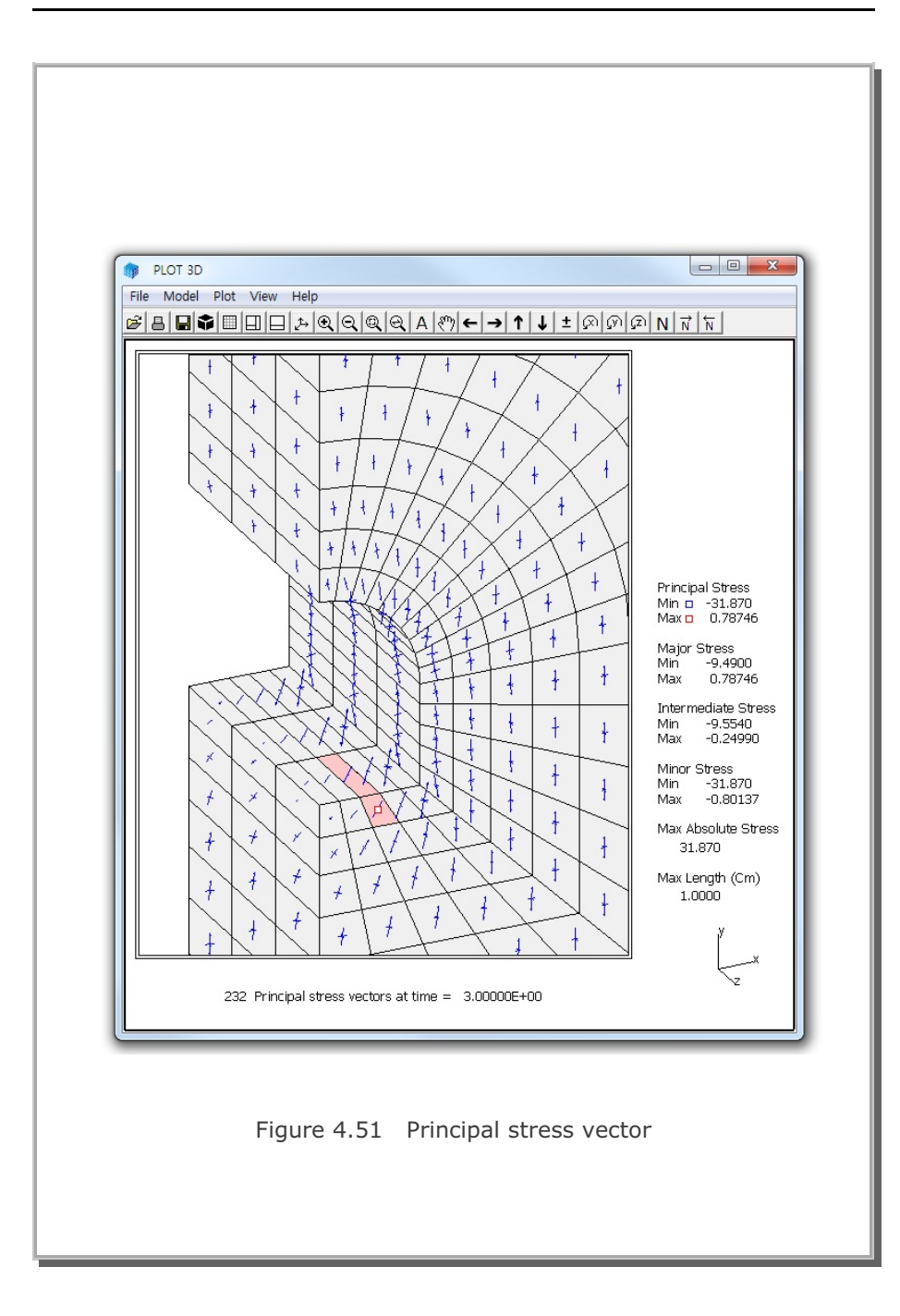

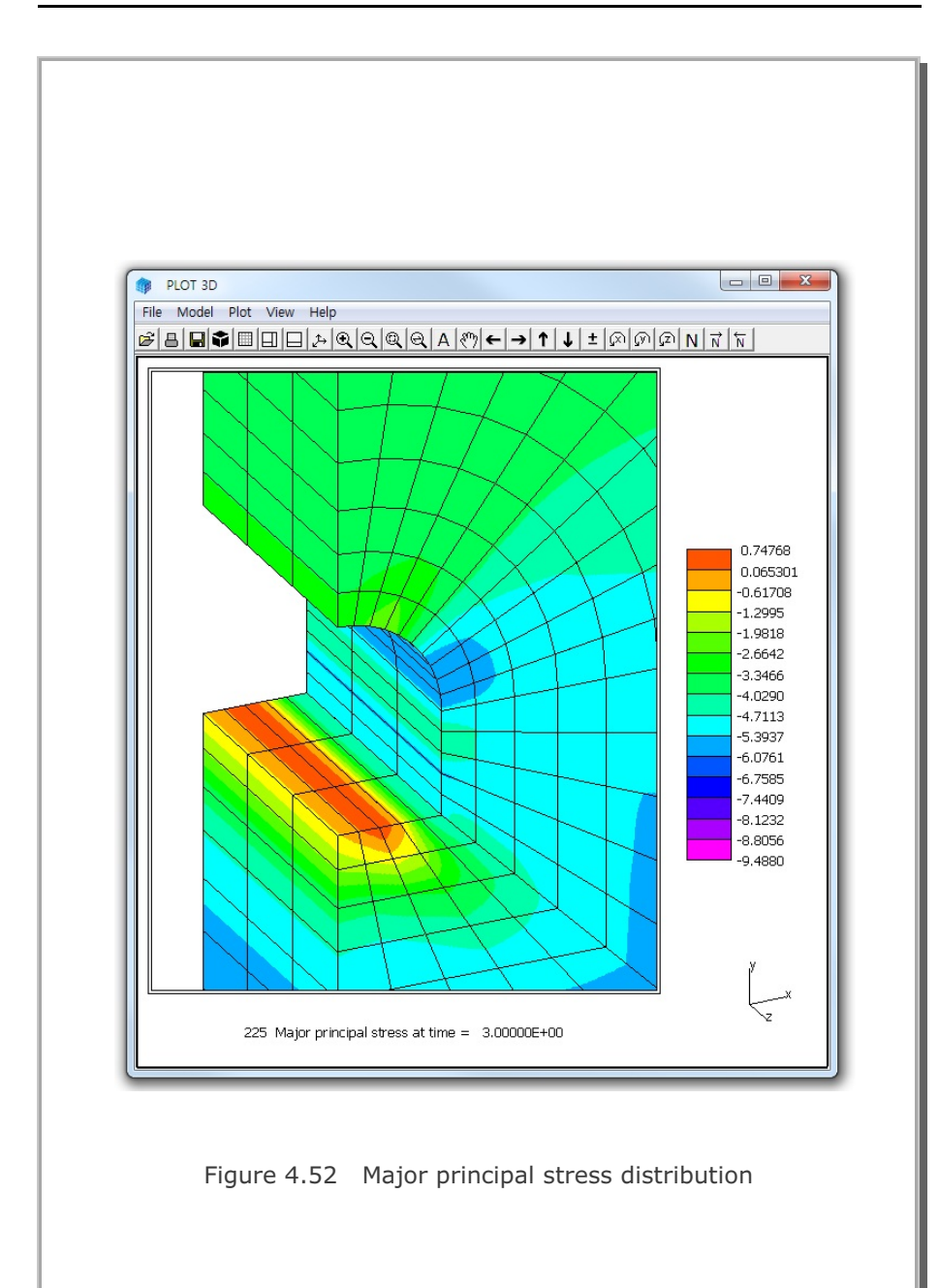

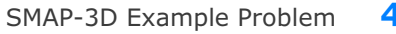

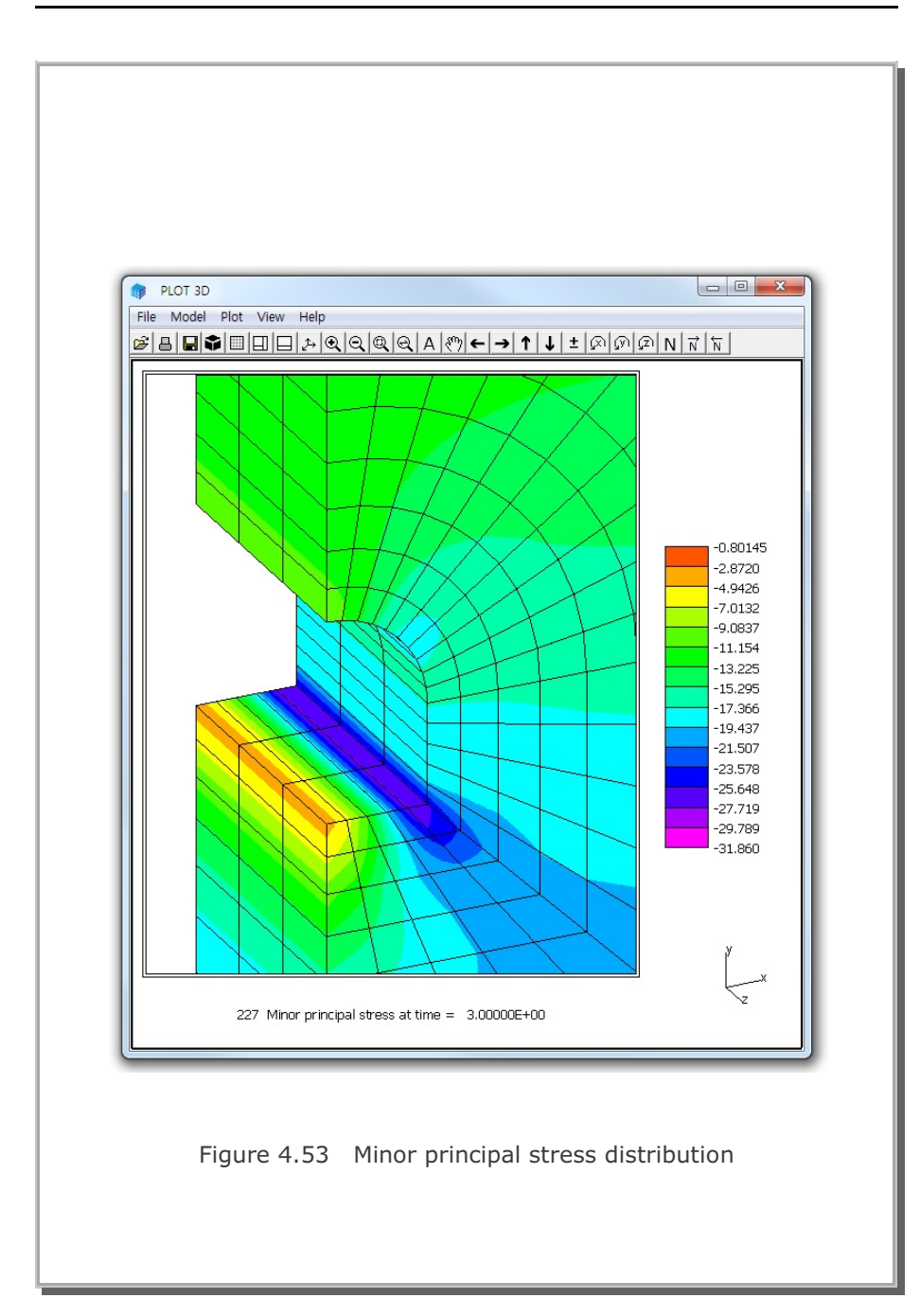

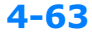

# 4.15 Hemispherical Shell

This classic problem of a hemispherical shell with  $18^{\circ}$  hole is selected to verify accuracy of the membrane and bending performance of shell element.

The theoretical solution for this problem was presented by R. H. MacNeal and R. L. Harder (<u>A proposed standard set of problems to</u> <u>test finite element accuracy</u>, Finite Element Anal. Des., 1, 3-20, 1985).

Figure 4.54 shows finite element mesh, material properties, loading and boundary conditions. By symmetry, only a quadrant of the shell is modeled. Block mesh example 3 illustrates how to generate this mesh.

Graphical results are presented in the following order: Figure 4.55 Deformed shape Figure 4.56 Maximum bending moment

SMAP-3D result gives excellent results for the displacement at the point of load in the direction of load as compared below:

Theoretical solution = 0.094SMAP-3D result = 0.0944 SMAP-3D Example Problem

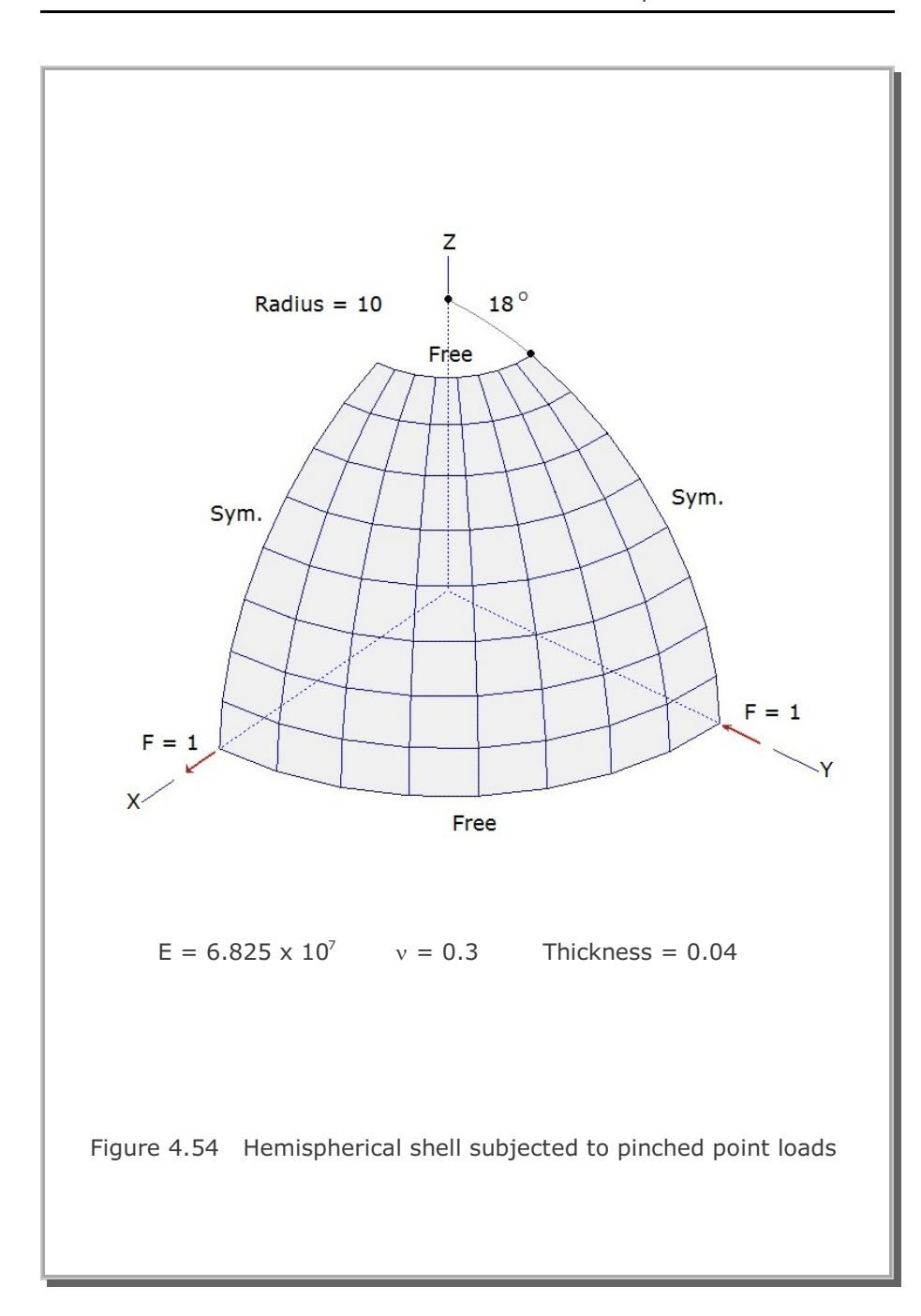

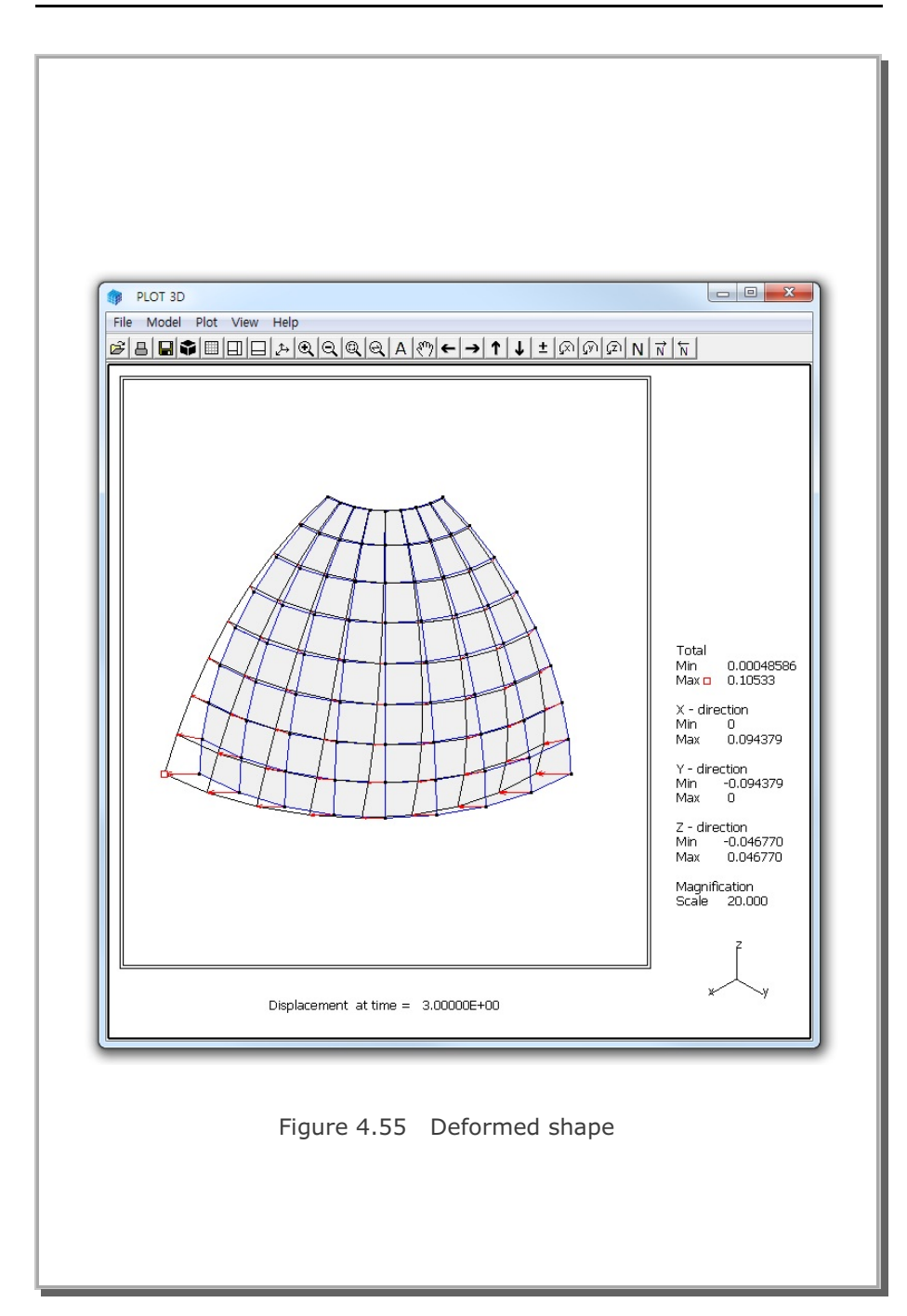

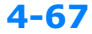

SMAP-3D Example Problem

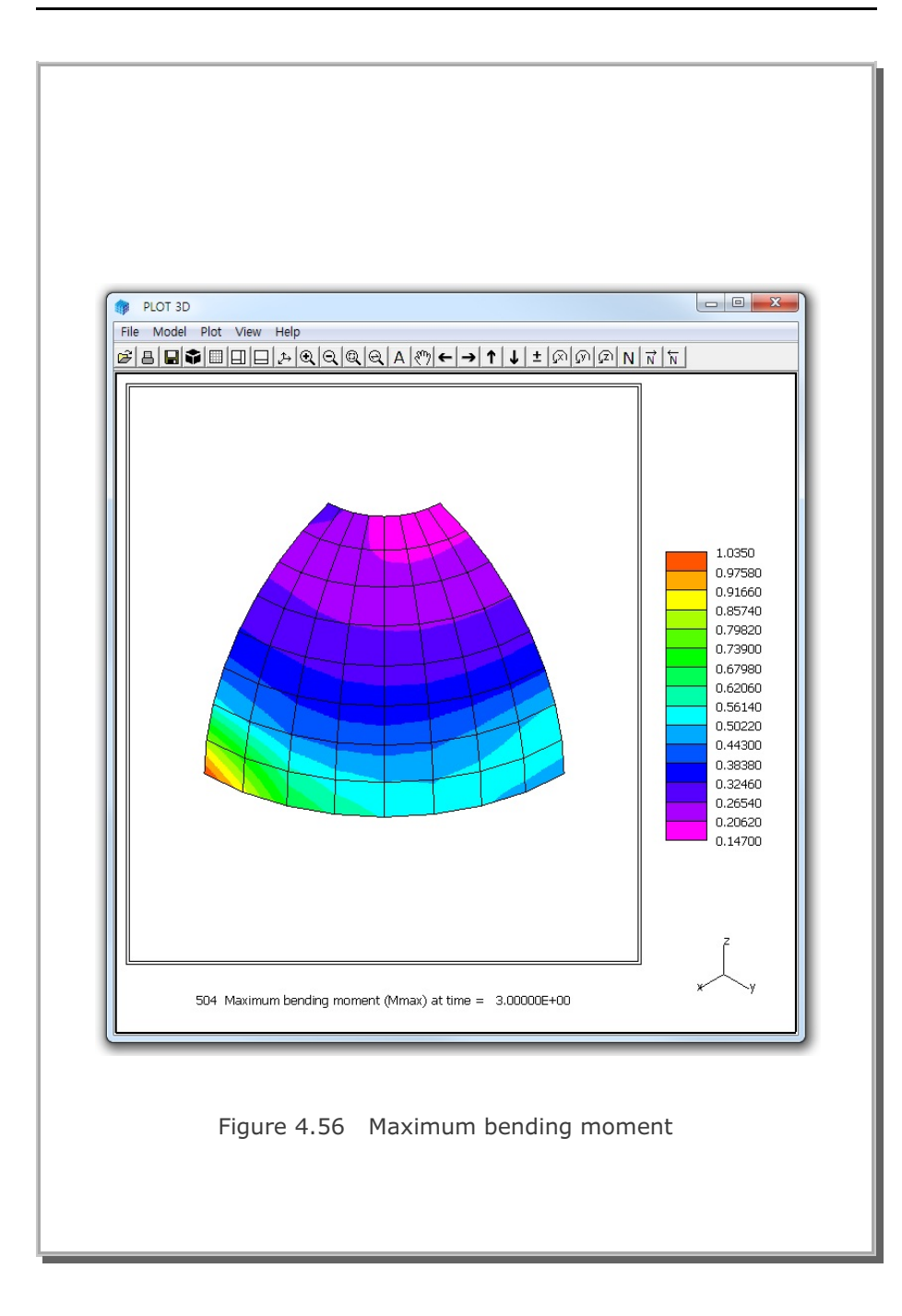

## 4.16 Simply Supported Plate Analysis

A simply supported rectangular plate, shown in Figure 4.57, is selected to verify the dynamic response of shell element. By symmetry, only a quarter of the plate is modeled. The plate is subjected to a concentrated step load at center.

The computed displacement time history at plate center is shown in Figure 4.58 along with static results. SMAP-3D solution shows good results with such a relatively coarse mesh:

Static vertical displacement at plate center

Kirhhoff theory = 0.925 cm SMAP-3D result = 0.942 cm

Period of the first mode Kirhhoff theory = 0.2366 sec SMAP-3D result = 0.237 sec (Estimated from Figure 4.58)
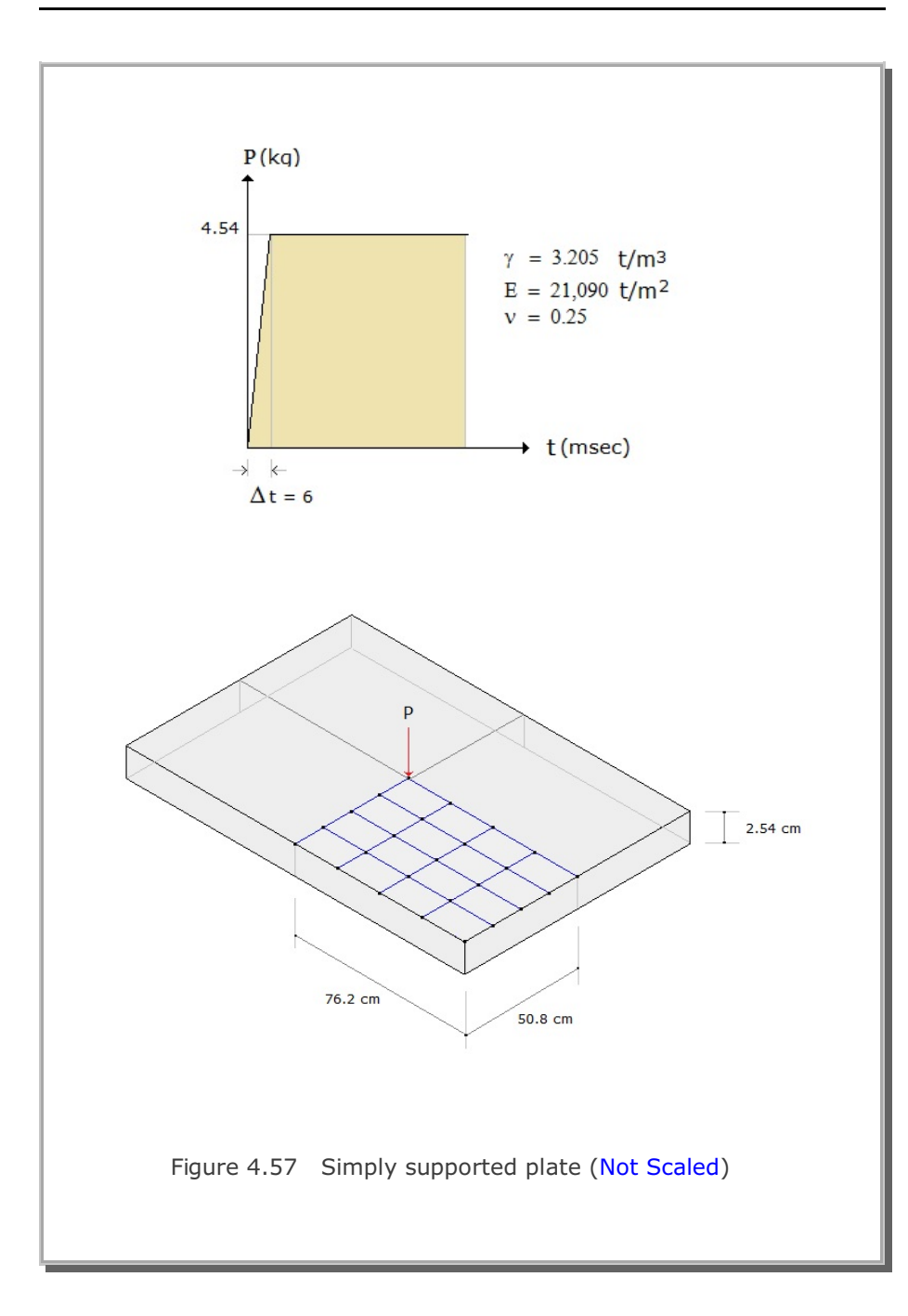

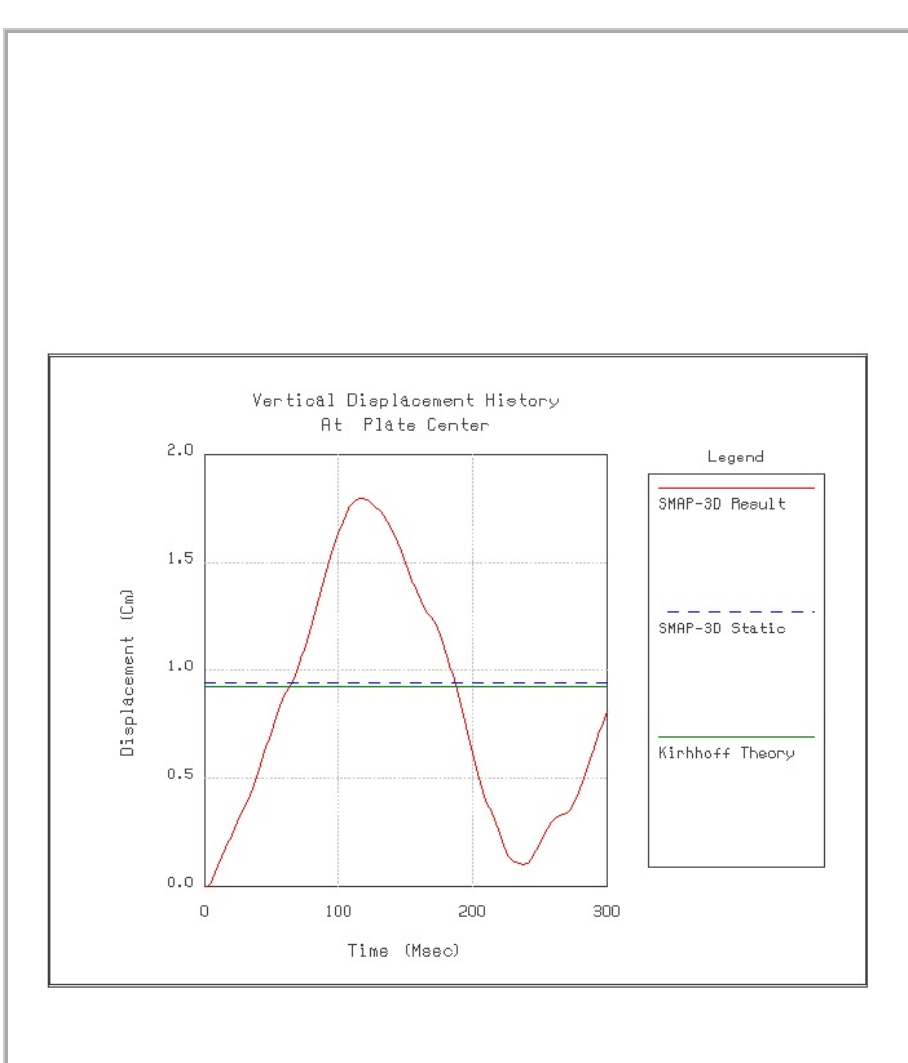

Figure 4.58 Vertical displacement time history at plate center

# **4.17 Heated Beam Analysis**

A Simply supported plain concrete beam, shown schematically in Figure 4.59, is subjected to linear temperature increase through depth.

The temperature of the top surface of the beam is increased from  $-30^{\circ}$  C to  $50^{\circ}$  C while temperature of the bottom surface remains constant at  $-30^{\circ}$  C. Consequently, it is expected that the top surface expands relative to the bottom surface and the beam deflects upwards.

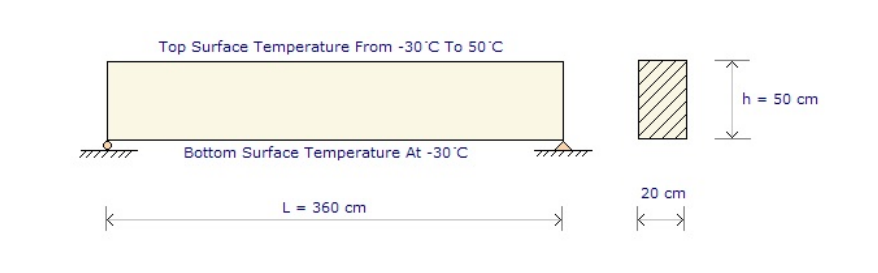

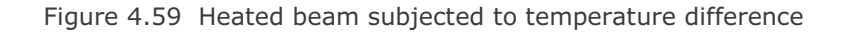

#### **4-72** SMAP-3D Example Problem

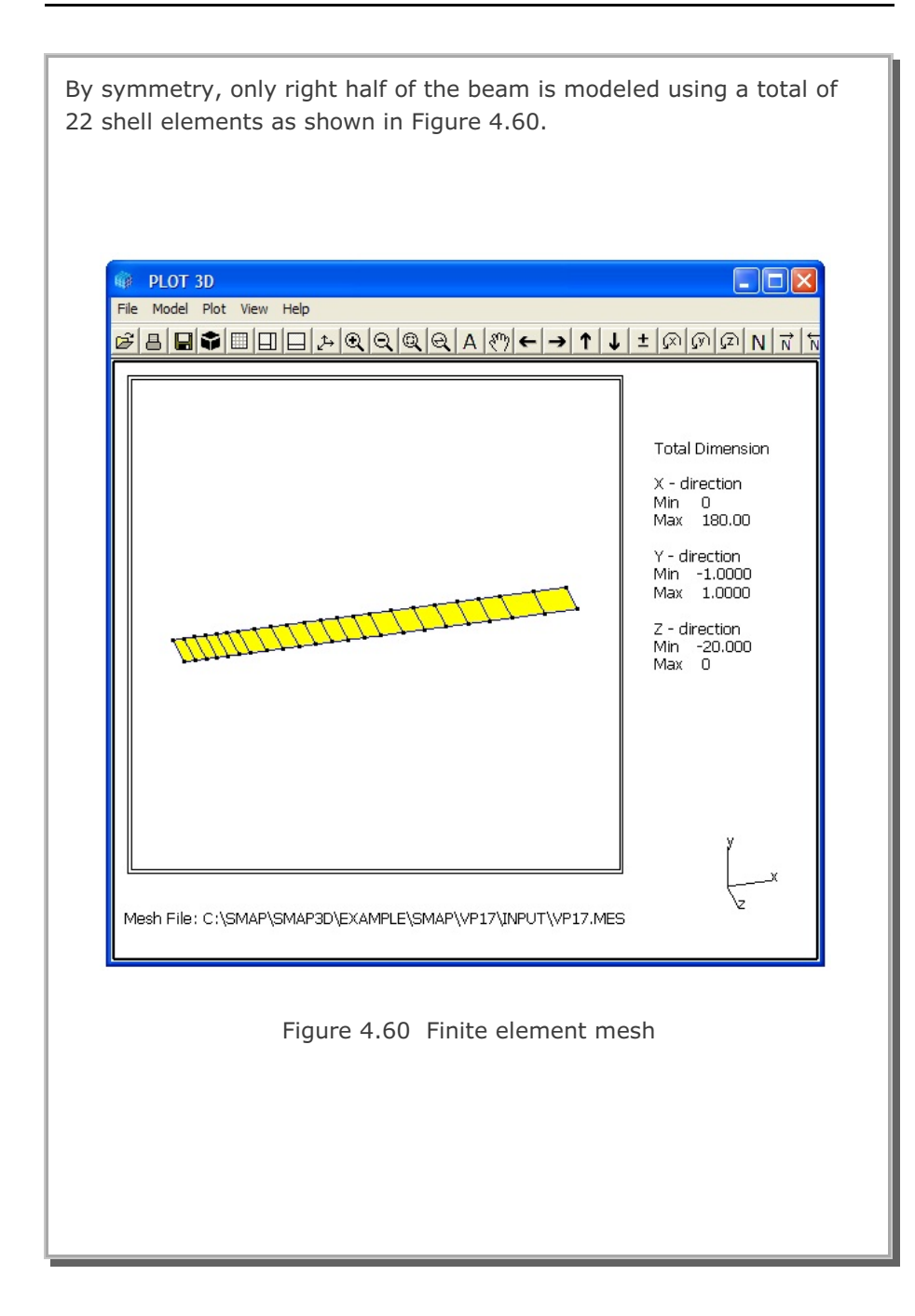

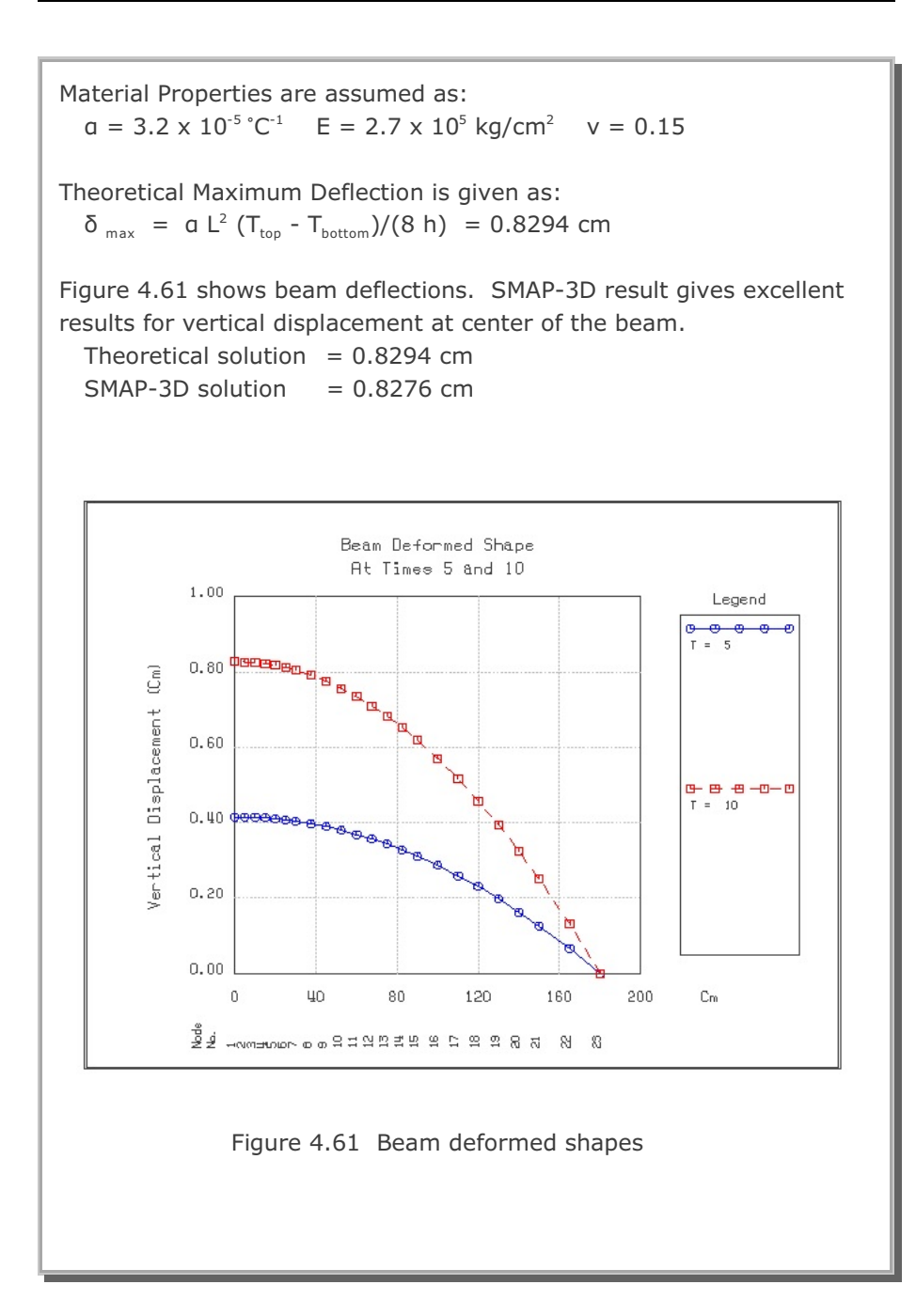

### 4.18 Thin Pipe Subjected To Internal Pressure

A very thin steel pipe, with radius of 20 cm and thickness of 0.003 cm, is subjected to the internal pressure of 0.2 kg/cm<sup>2</sup>. The pipe is assumed to be in plain strain condition in the axial direction. Theoretically, the pipe is radially expanding due to the in-plane (membrane) deformations.

A total of 32 Shell elements is used to model the circular pipe as shown in Figure 4.62. A constant internal pressure is regarded as the hydrostatic pressure acting on the inner surface of Shell element.

Since the bending stiffness of the pipe is proportional to the third power of the pipe thickness while the in-plane stiffness is linearly proportional to the pipe thickness, the bending stiffness in such a very thin pipe would be much smaller than in-plane stiffness.

Thus, even a very small force associated with the bending degrees of freedoms may induce unrealistically large displacement. To improve the accuracy of displacement result, bending stiffness is multiplied by a factor of 100000.

The theoretical elastic solution gives the following radial displacement  $(u_r)$  and the hoop stress  $(\sigma_{\theta})$ :

$$u_r = \frac{P \cdot r^2}{E \cdot t} (1 - v^2) \qquad \sigma_{\theta} = \frac{P \cdot r}{t}$$

where

| Е                                    | Young's modulus   | V | Poisson's ratio |  |  |  |
|--------------------------------------|-------------------|---|-----------------|--|--|--|
| t                                    | Thickness of pipe | r | Radius of pipe  |  |  |  |
| р                                    | Internal pressure |   |                 |  |  |  |
|                                      |                   |   |                 |  |  |  |
| Numerical parameters are assumed as: |                   |   |                 |  |  |  |

 $E = 2.0 \times 10^{6} \text{ kg/cm}^{2} \quad v = 0.3$ t = 0.003 cm r = 20 cm

 $p = 0.2 \text{ kg/cm}^2$ 

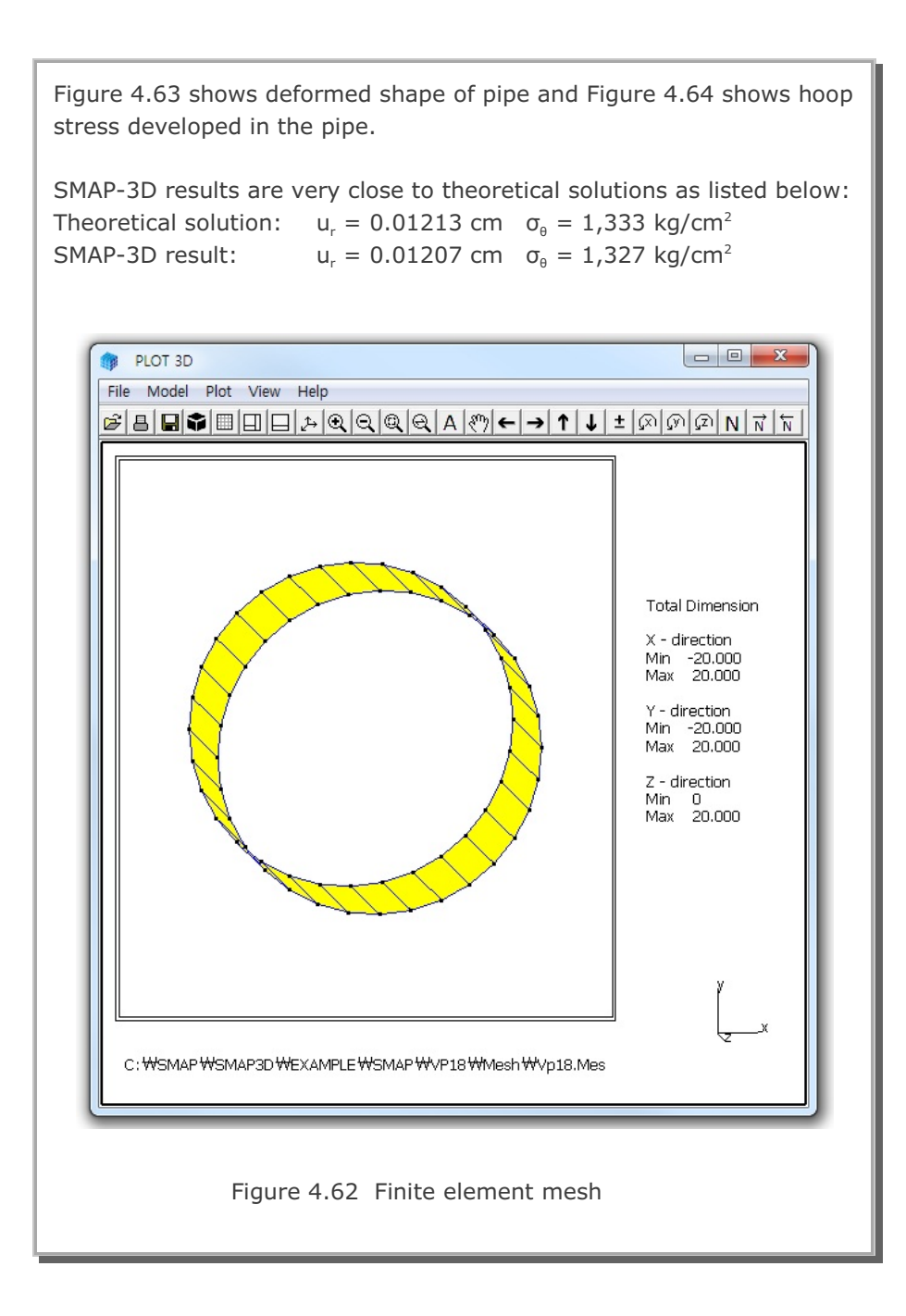

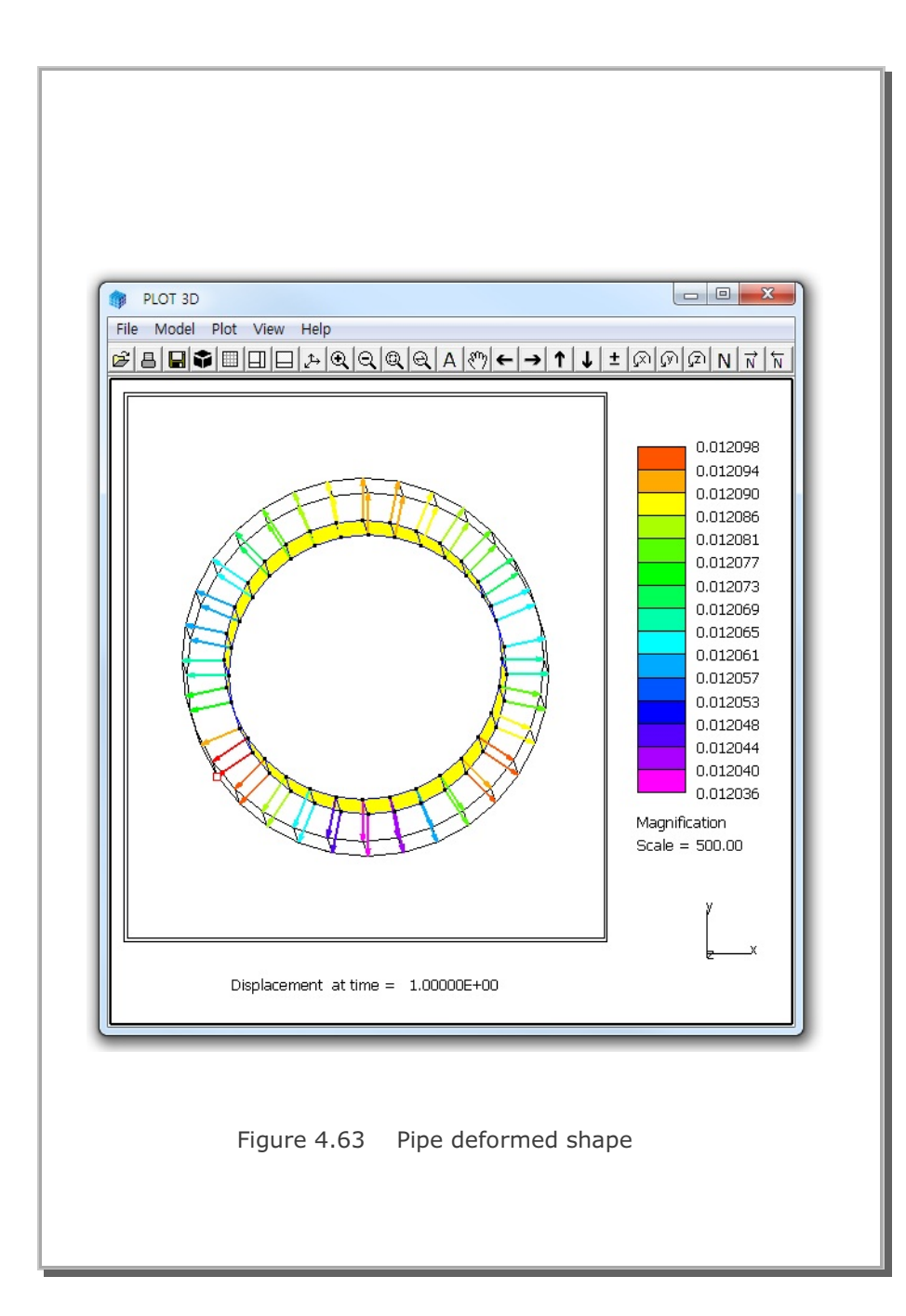

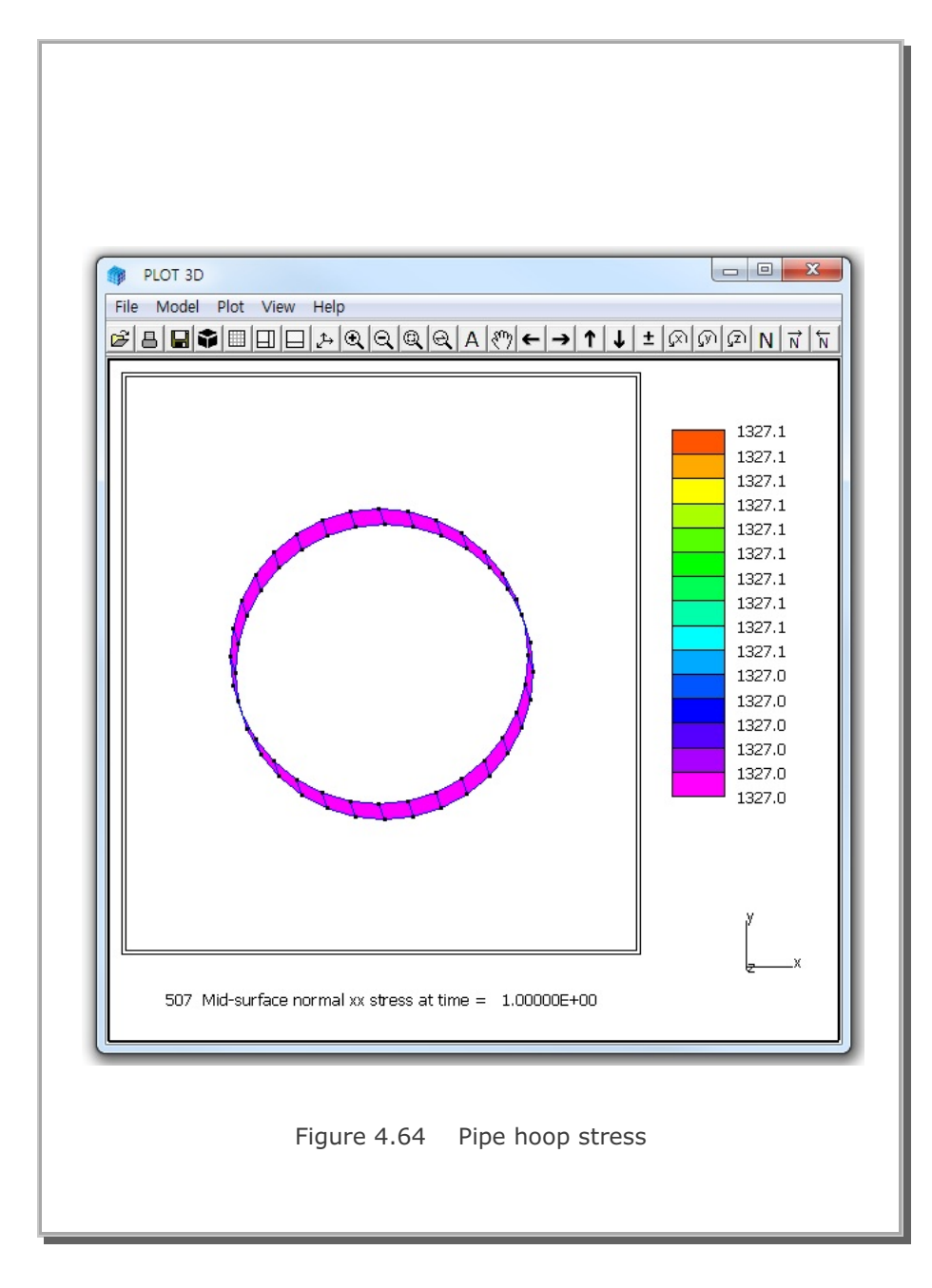

#### 4.19 Preload Consolidation and Excavation

This example problem is to illustrate the analysis of the slope to be constructed under sea water. The in situ soil consists of about 40 meters of soft clay layer overlying hard soil layers.

Figure 4.65 shows schematically four stages of preloading embankment construction followed by excavation up to 17.6 meters below sea level.

Before preloading embankment, material zones 4, 5, 7, 8, 12 and 13 shown in Figure 4.66 are to be improved by drain methods (sand drain and PDB). In situ and improved soil properties are listed in Table 4.1.

The rate of embankment construction and excavation is shown schematically in Figure 4.67 along with computational steps used for SMAP-3D analysis.

Finite element meshes used for the analysis are shown:

Figure 4.68 Finite element mesh

Figure 4.69 Finite element mesh around preload

Figure 4.70 Finite element mesh at completion

Figure 4.71 Finite element mesh around slope

A total of 2330 elements is used to model a sequence of embankment construction and excavation.

Computed results at 152 days after completion of excavation are plotted by PLOT-3D in the following order:

Figure 4.72 Deformed shape around slope

Figure 4.73 Horizontal displacement distribution

Figure 4.74 Pore pressure distribution

Figure 4.75 Effective mean pressure distribution

Figure 4.76 Deviatoric stress distribution

The horizontal contour lines of the hydrostatic water pressure in Figure 4.74 indicates that there will be no further consolidation settlement at 152 days after completion of excavation. Figure 4.76 shows that deviatoric stresses are concentrated around the base of the slope. Looking at both effective mean pressure (p') and deviatoric stress (q), the value of stress ratio (q/p') is less than one at locations approximately 3 meters away from the surface of slope.

Figure 4.77 shows the location of selected elements where time histories of stresses and stress path are plotted. These selected elements are located within 10 meters from the surface of slope.

Computed results of time history of stresses are plotted by PLOT-XY in the following order:

Figure 4.78 Stress time history at element 120 Figure 4.79 Stress path at element 120

It should be noted that first 2000 days are used to generate in situ  $k_0$ stresses. During embankment construction, excess pore water pressures develop mostly immediately after placement and then dissipate with time while effective stresses develop gradually. During excavation, effective stresses undergo unloading stress paths which will end up with higher horizontal stresses in over consolidated soil condition and pore water pressures drop rapidly and then get gradually back to the hydrostatic water pressure level as the dissipation length is shorter.

It is worth noting that the effective mean pressures decrease slightly while deviatoric stresses increase during the short period of placement of preloading fills. This is due to the fact that the compressive plastic volumetric strains develop while the total volumetric strains remain nearly constant since very little excess pore pressure dissipations are expected in such a short period.

Examining all the stress path plots, elements 120, 299, 477, 655 and 833 lie on the failure surface and elements 300 and 478 are slightly below the failure surface. Noting that elements 120, 299, 477, 655 and 833 are located within 2 meters from the surface of slope and elements 300 and 478 are located within 4 meters from the surface of slope, it is expected that soil failure would occur around the slope base within approximately 3 meters from the surface of slope. It may require redesign of the slope or accompany engineered structures for the slope to stay in safe.

### Table 4.1 Material model parameters

| Material<br>Number | Porosity<br>(%) | Specific<br>Gravity | k (m/day) | E (t/m <sup>2</sup> ) | V    | Remark    |
|--------------------|-----------------|---------------------|-----------|-----------------------|------|-----------|
| 1                  | 42              | 2.7                 | 0.0864    | 600                   | 0.33 | Dry       |
| 2                  | 42              | 2.7                 | 0.0864    | 600                   | 0.33 | Dry       |
| 3                  | 42              | 2.7                 | 0.0864    | 600                   | 0.33 | Saturated |
| 6                  | 44              | 2.7                 | 0.0864    | 1400                  | 0.33 | Saturated |
| 14                 | 99.9            | 2.7                 | 10.0      | 10.0                  | 0.2  | Water     |

Elastic Model Parameters

### Modified Cam-Clay Model Parameters

| Material<br>Number | Porosity<br>(%) | Specific<br>Gravity | k (m/day)             | e <sub>o</sub> | C <sub>c</sub> | C <sub>r</sub> | Μ   |
|--------------------|-----------------|---------------------|-----------------------|----------------|----------------|----------------|-----|
| 4                  | 59.1            | 2.72                | * 0.0274              | 1.49           | 0.55           | 0.077          | 1.2 |
| 5                  | 61.0            | 2.72                | * 0.0274              | 1.57           | 0.70           | 0.098          | 1.2 |
| 7                  | 59.1            | 2.72                | * 0.0274              | 1.49           | 0.55           | 0.077          | 1.2 |
| 8                  | 61.0            | 2.72                | * 0.0274              | 1.57           | 0.70           | 0.098          | 1.2 |
| 9                  | 59.1            | 2.72                | 4.32x10 <sup>-5</sup> | 1.49           | 0.55           | 0.077          | 1.2 |
| 10                 | 61.0            | 2.72                | 4.32x10 <sup>-5</sup> | 1.57           | 0.70           | 0.098          | 1.2 |
| 11                 | 61.0            | 2.72                | 4.32x10 <sup>-5</sup> | 1.62           | 0.80           | 0.112          | 1.2 |
| 12                 | 61.0            | 2.72                | * 0.0274              | 1.62           | 0.80           | 0.112          | 1.2 |
| 13                 | 61.0            | 2.72                | * 0.0274              | 1.62           | 0.80           | 0.112          | 1.2 |

(\*) Soil permeability improved by sand drain or PDB

SMAP-3D Example Problem 4-81

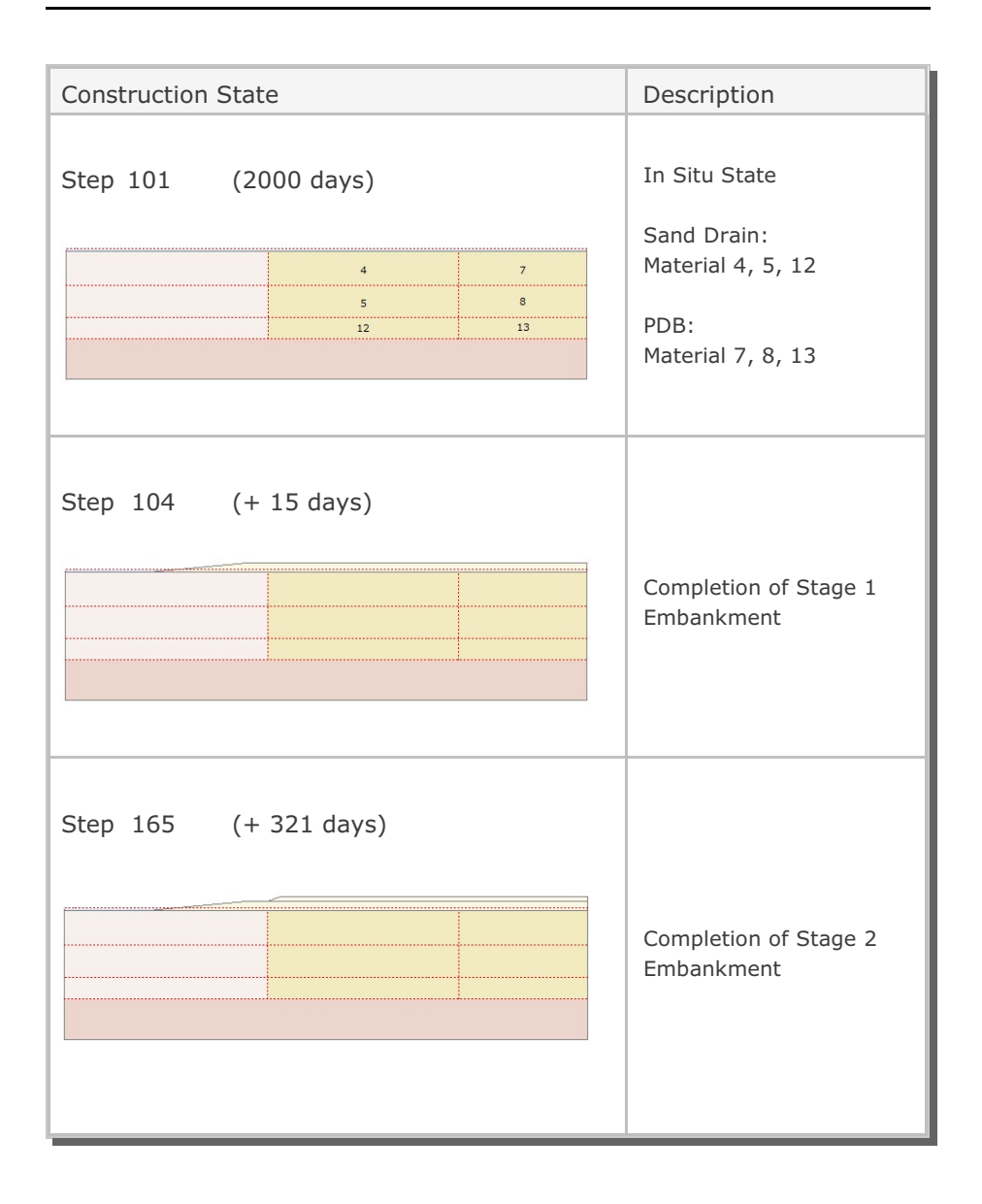

Figure 4.65 Construction sequence

### **4-82** SMAP-3D Example Problem

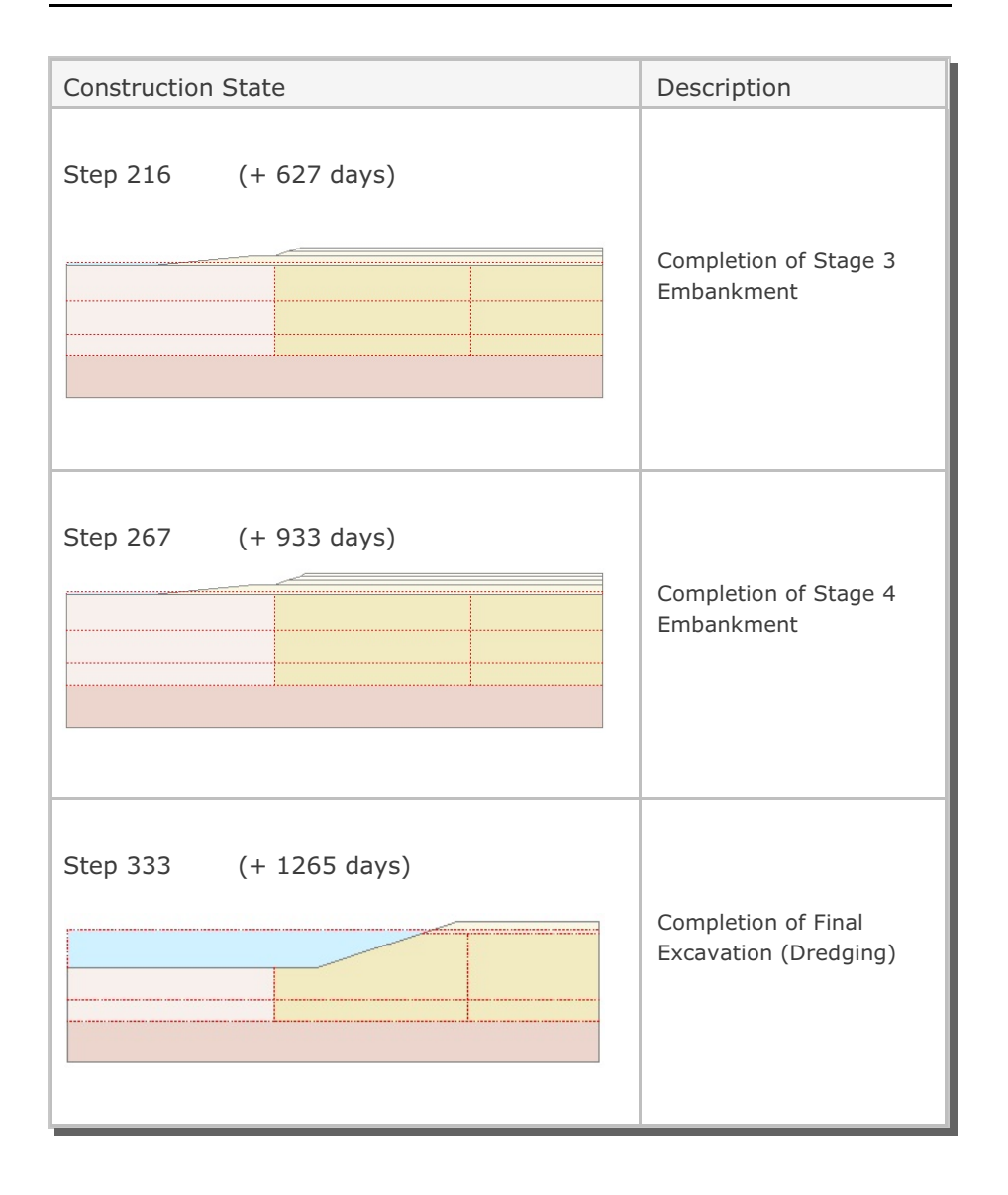

Figure 4.65 Construction sequence (Continued)

SMAP-3D Example Problem 4-

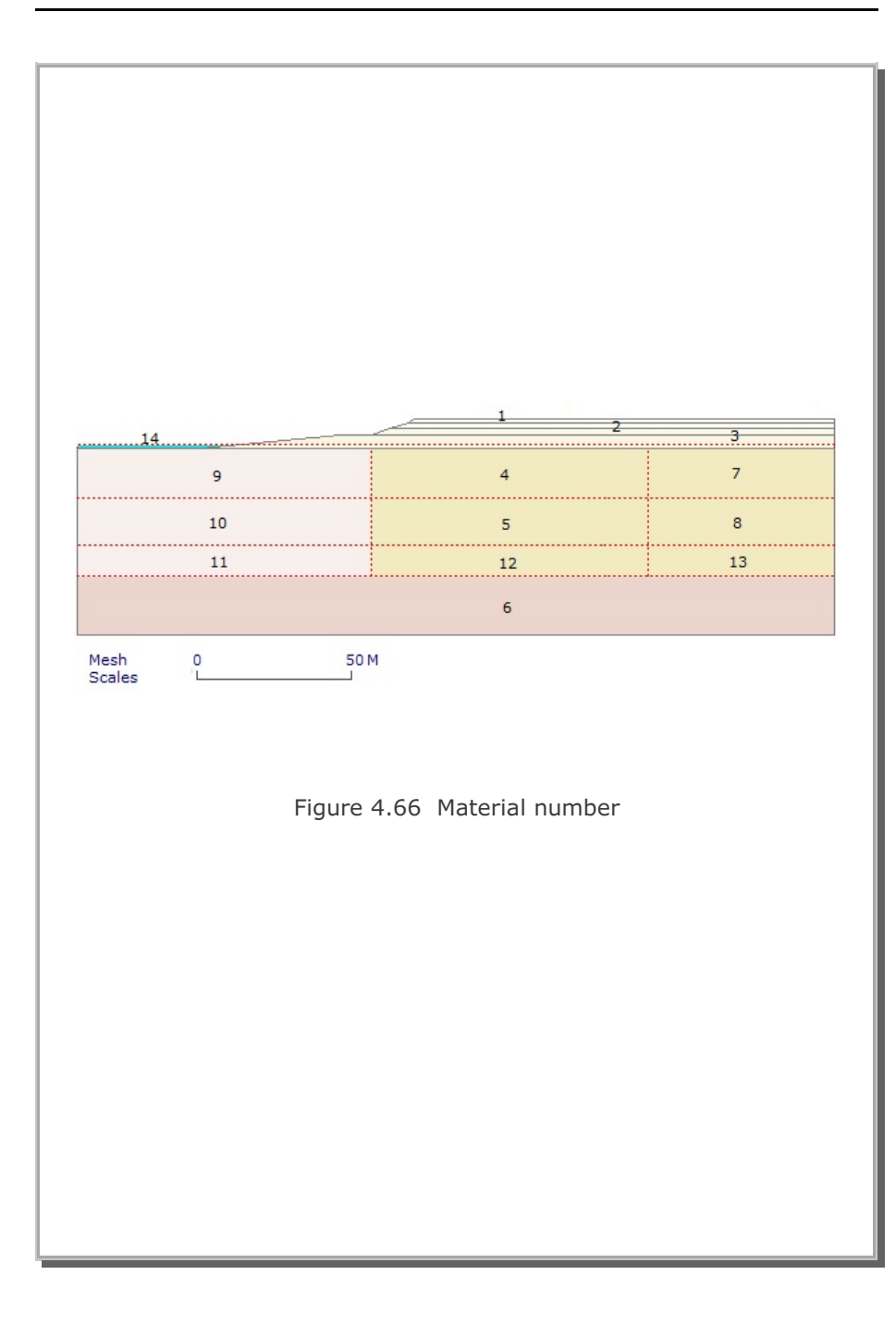

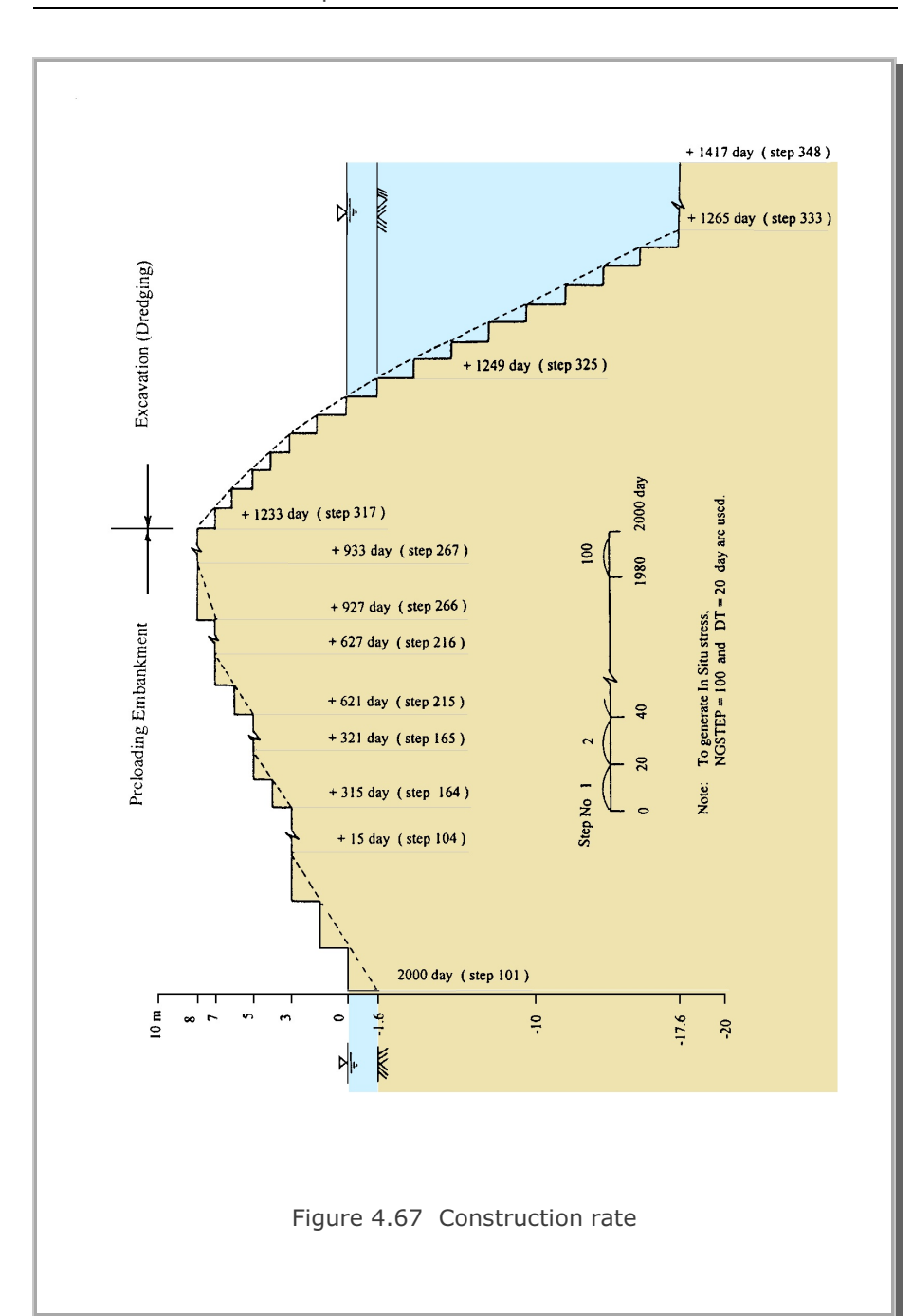

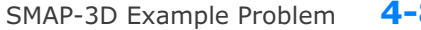

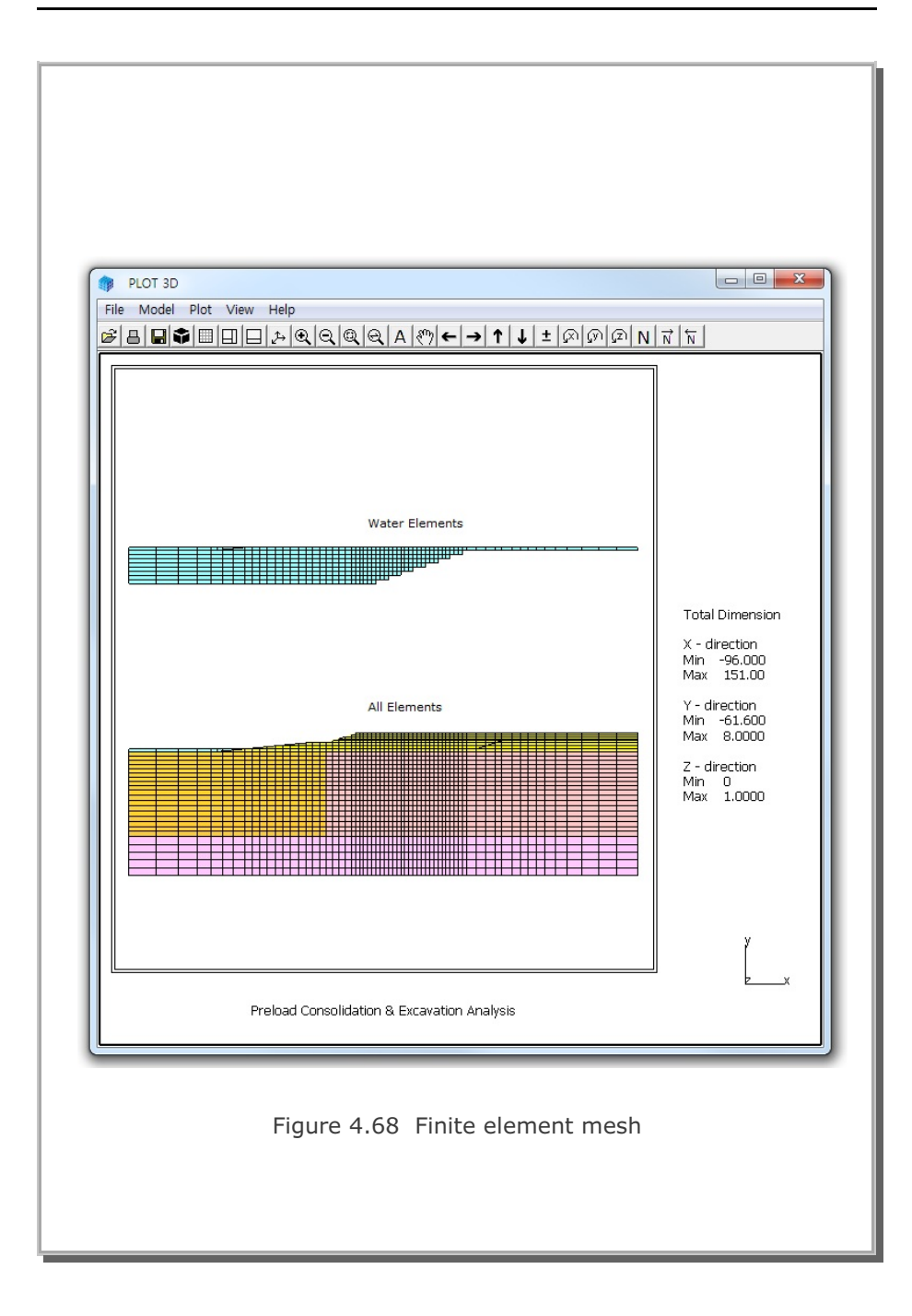

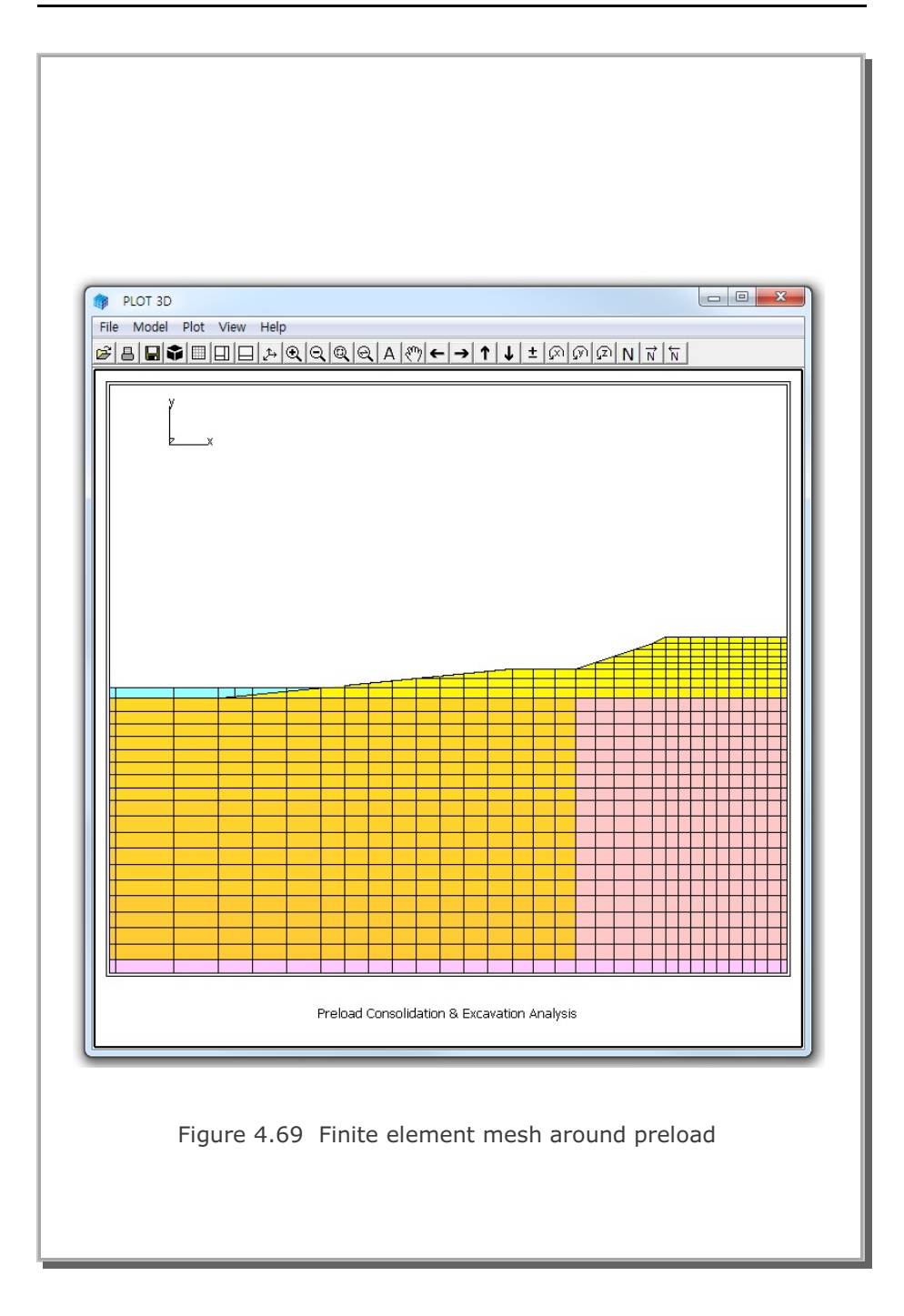

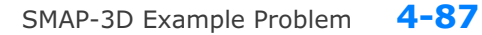

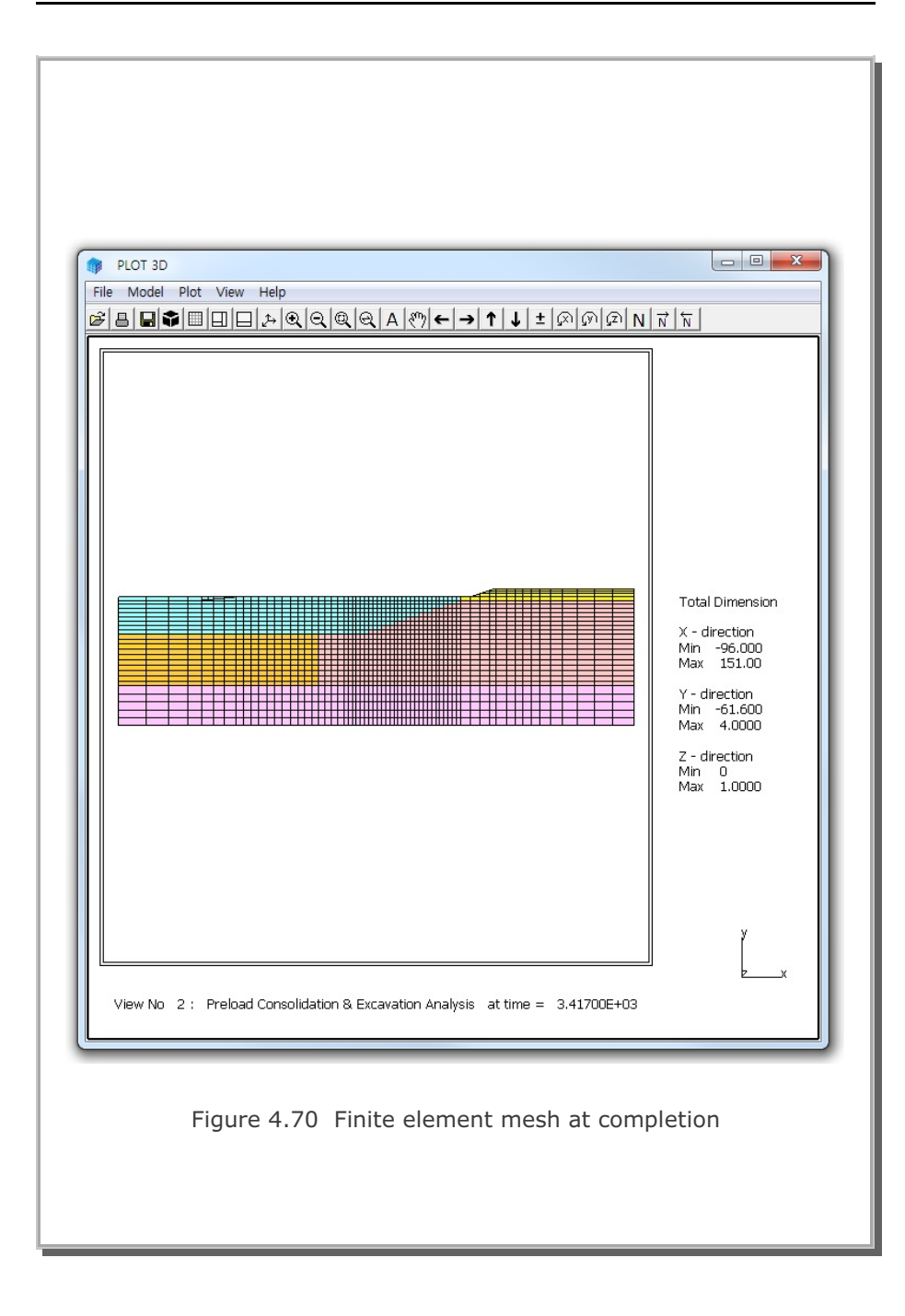

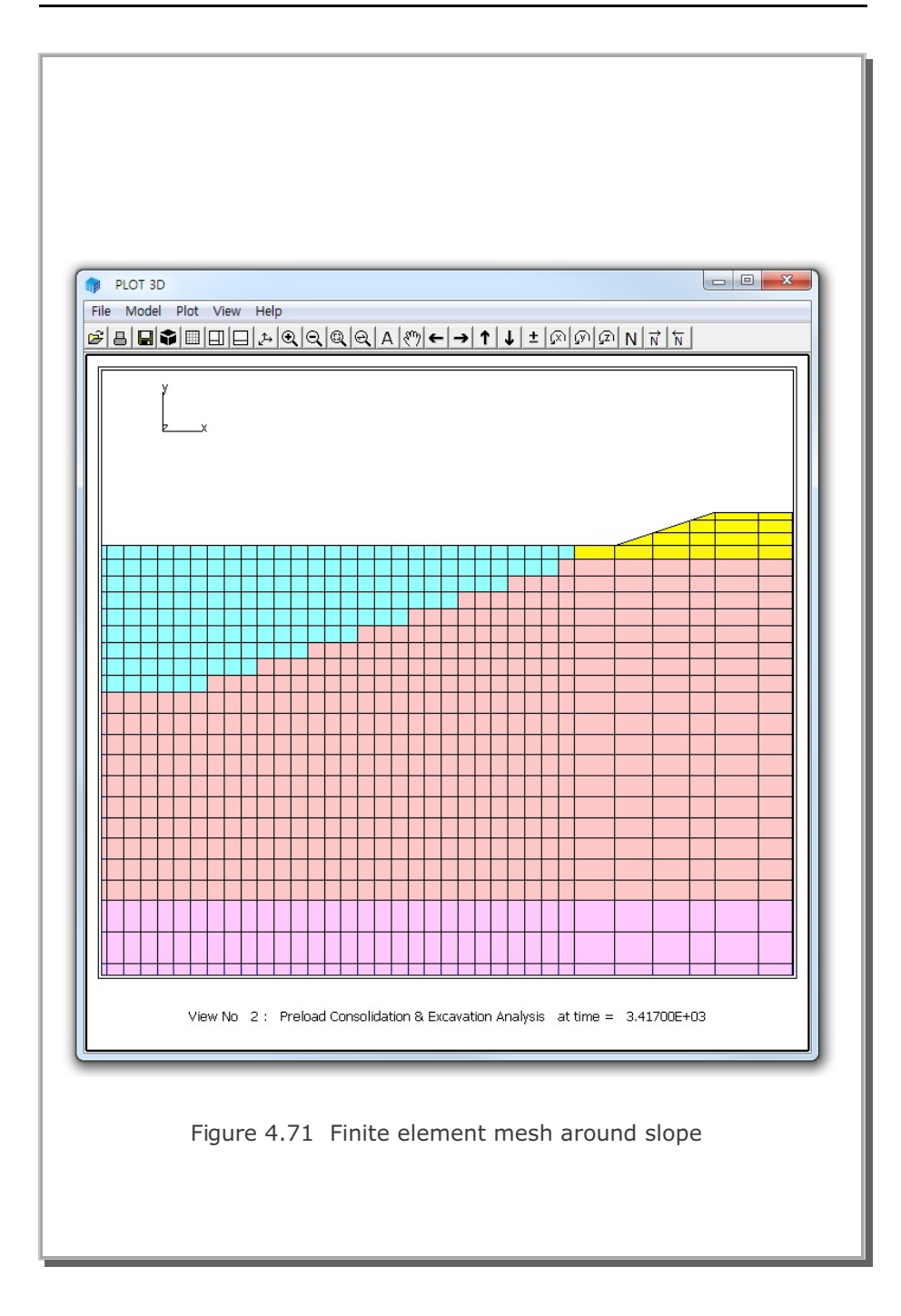

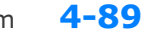

SMAP-3D Example Problem

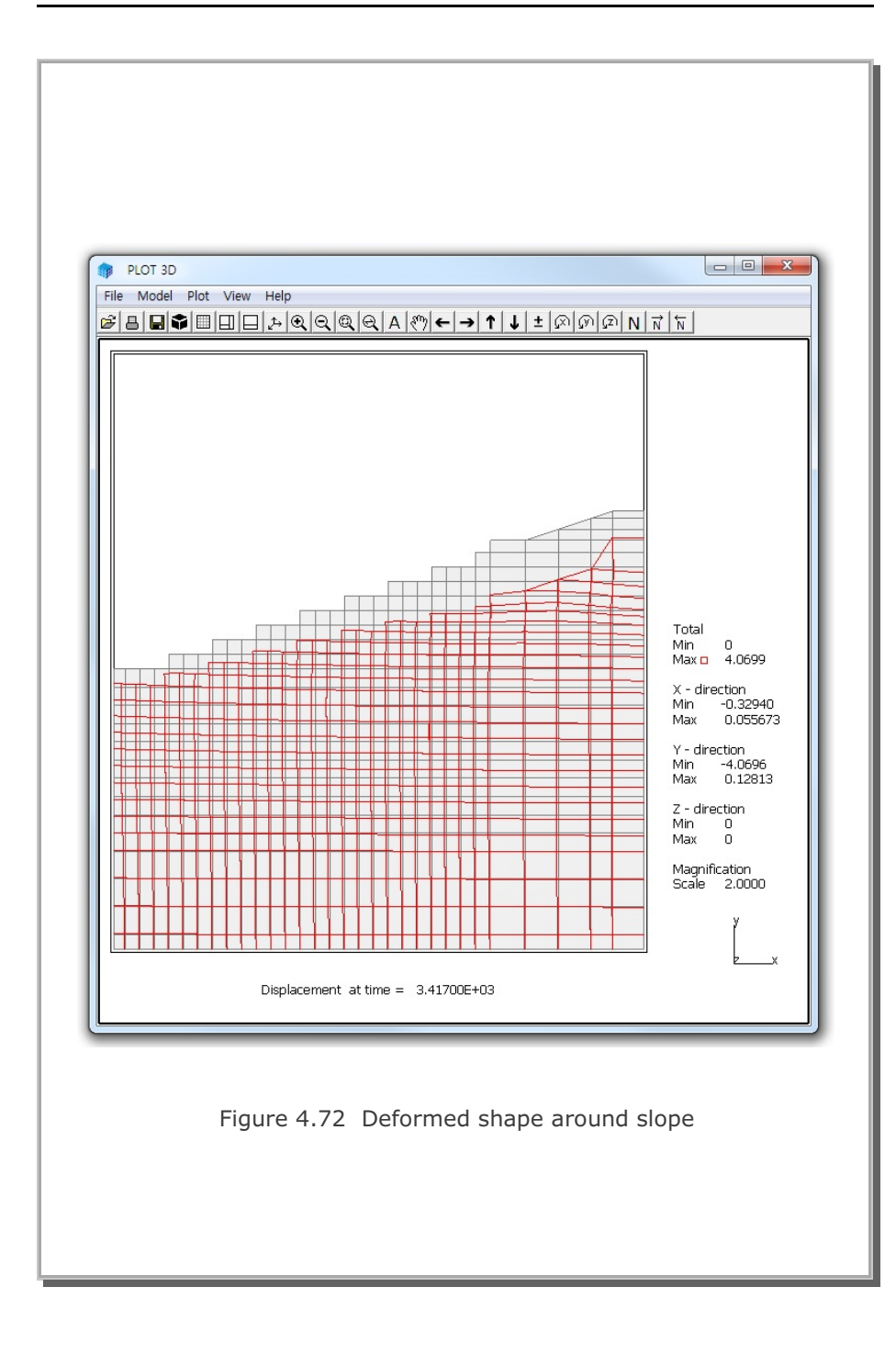

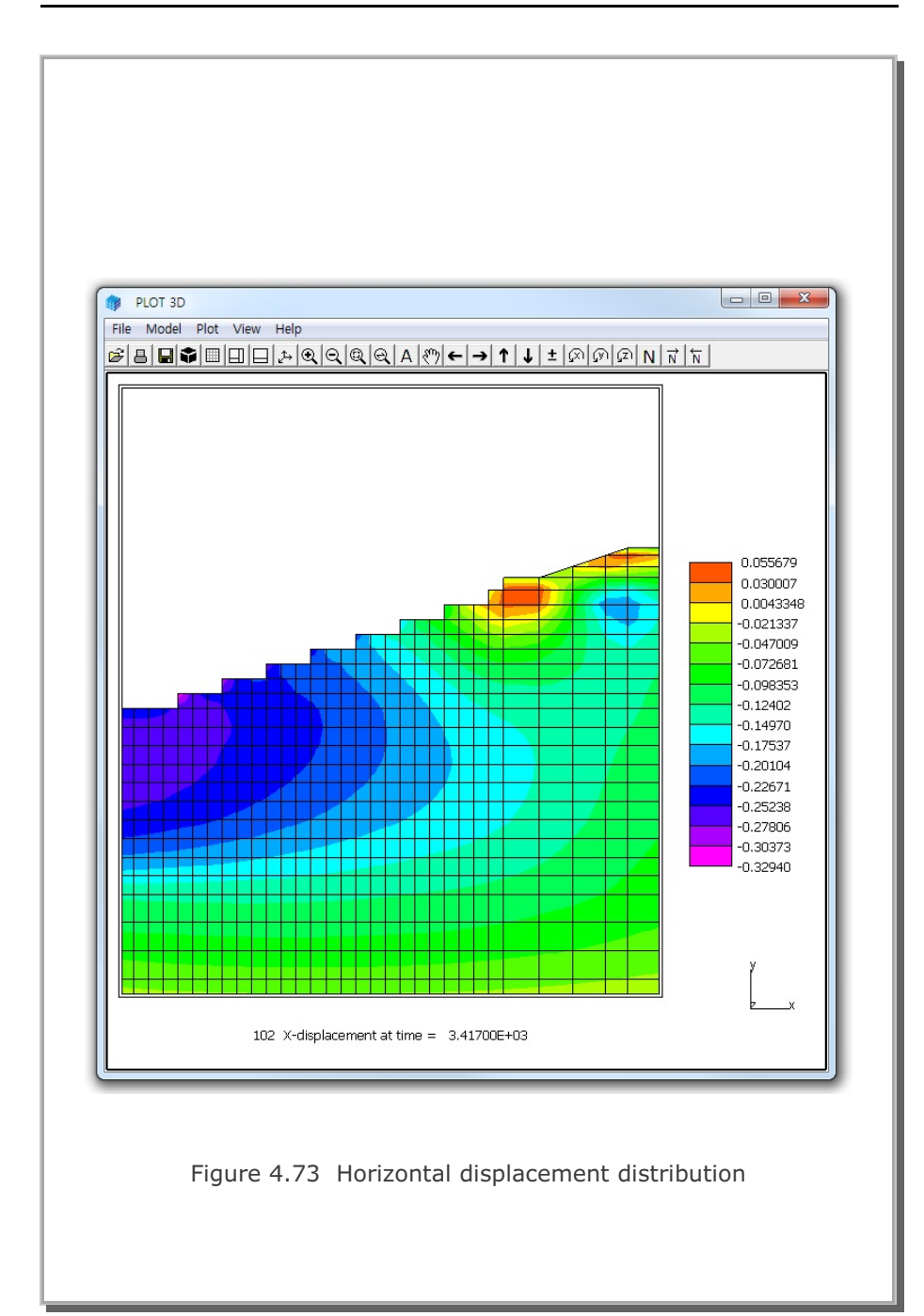

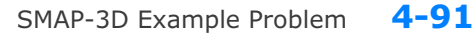

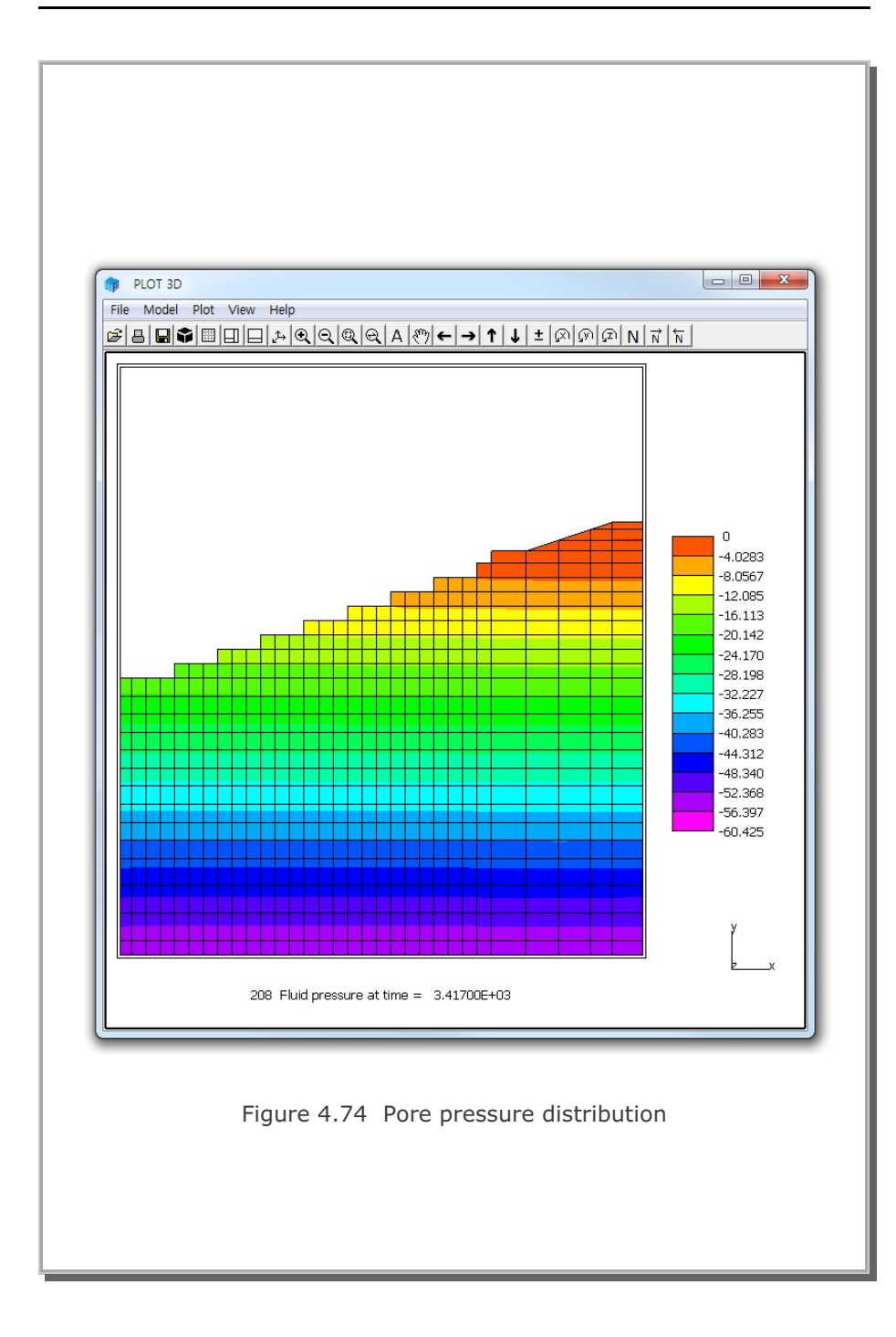

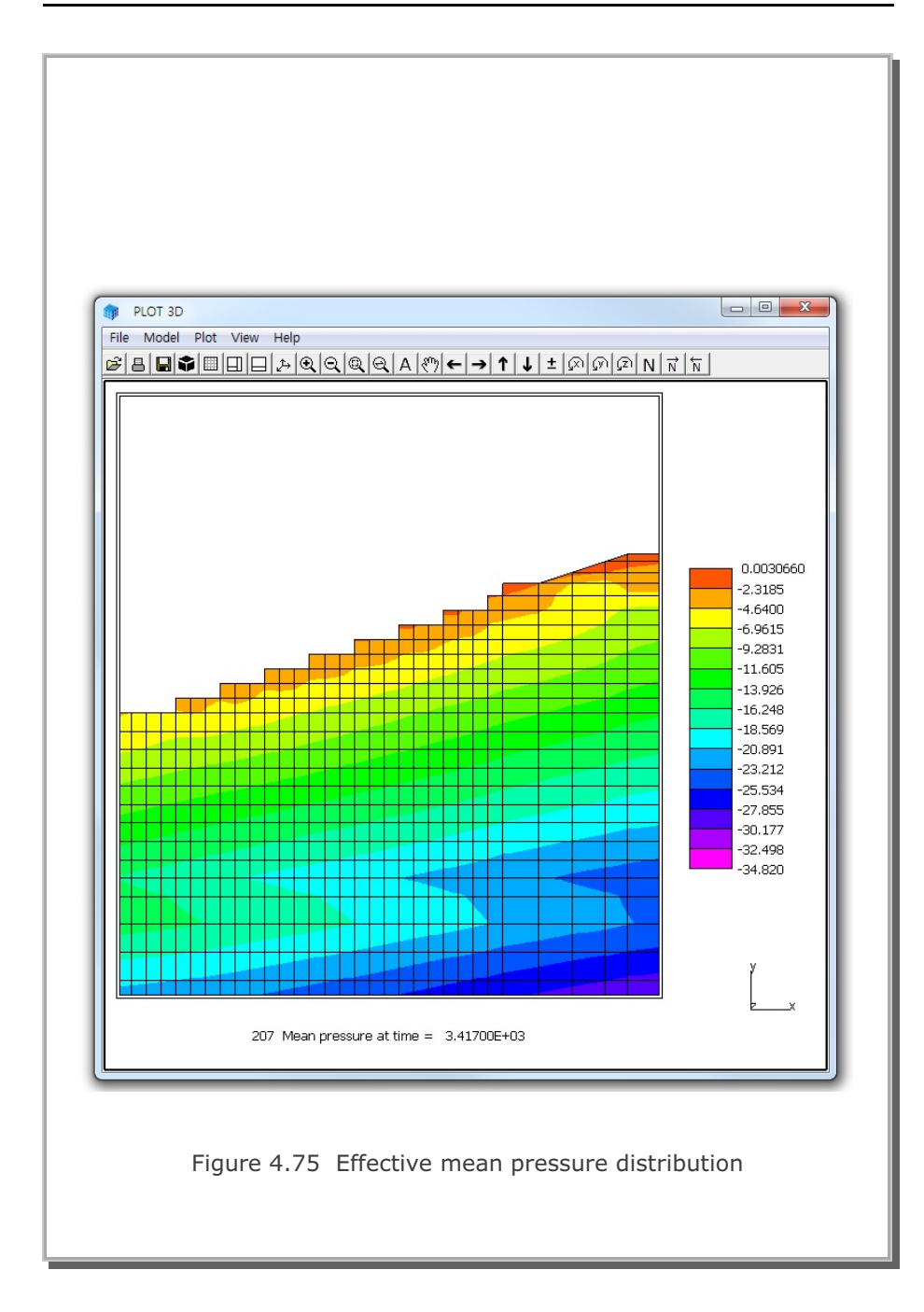

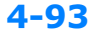

SMAP-3D Example Problem 4

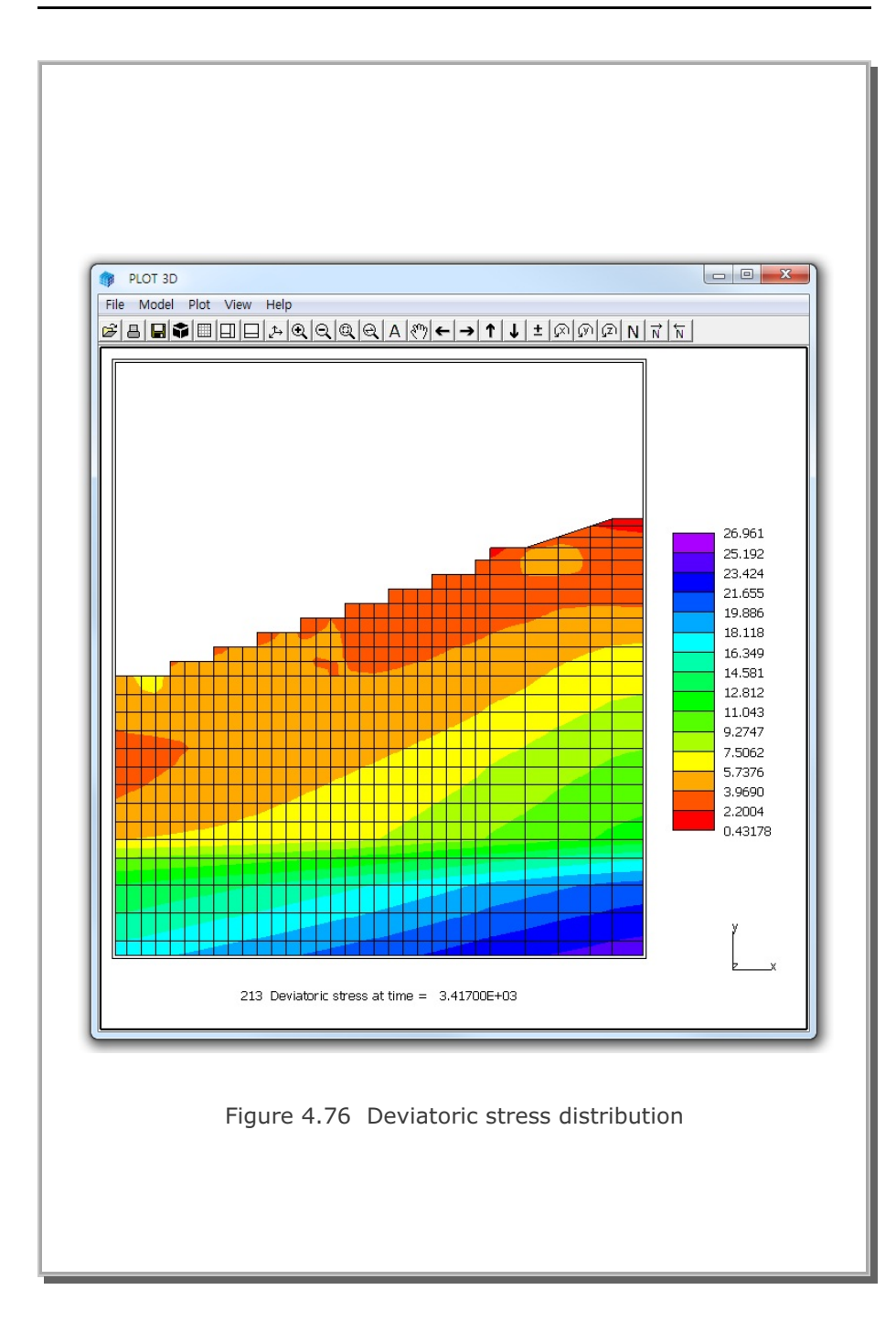

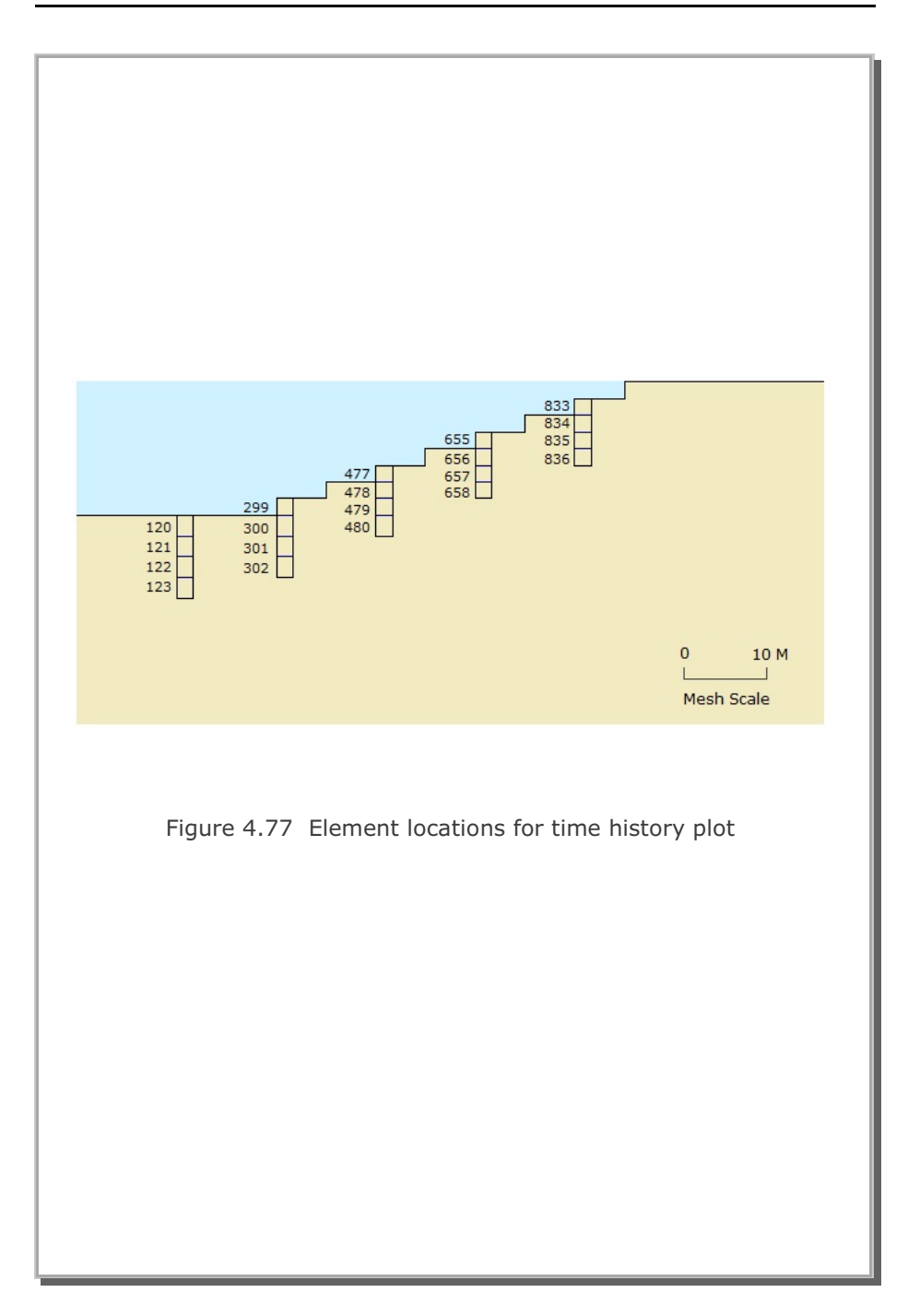

SMAP-3D Example Problem

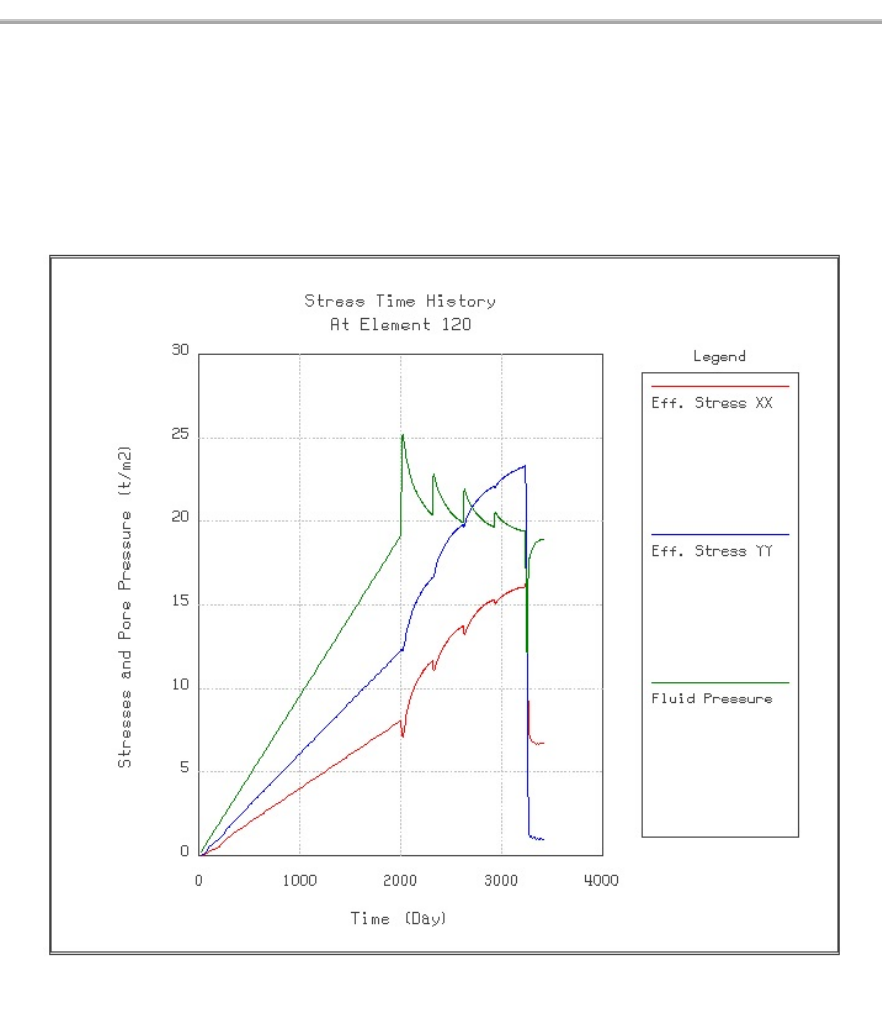

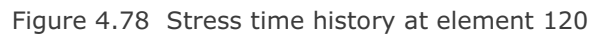

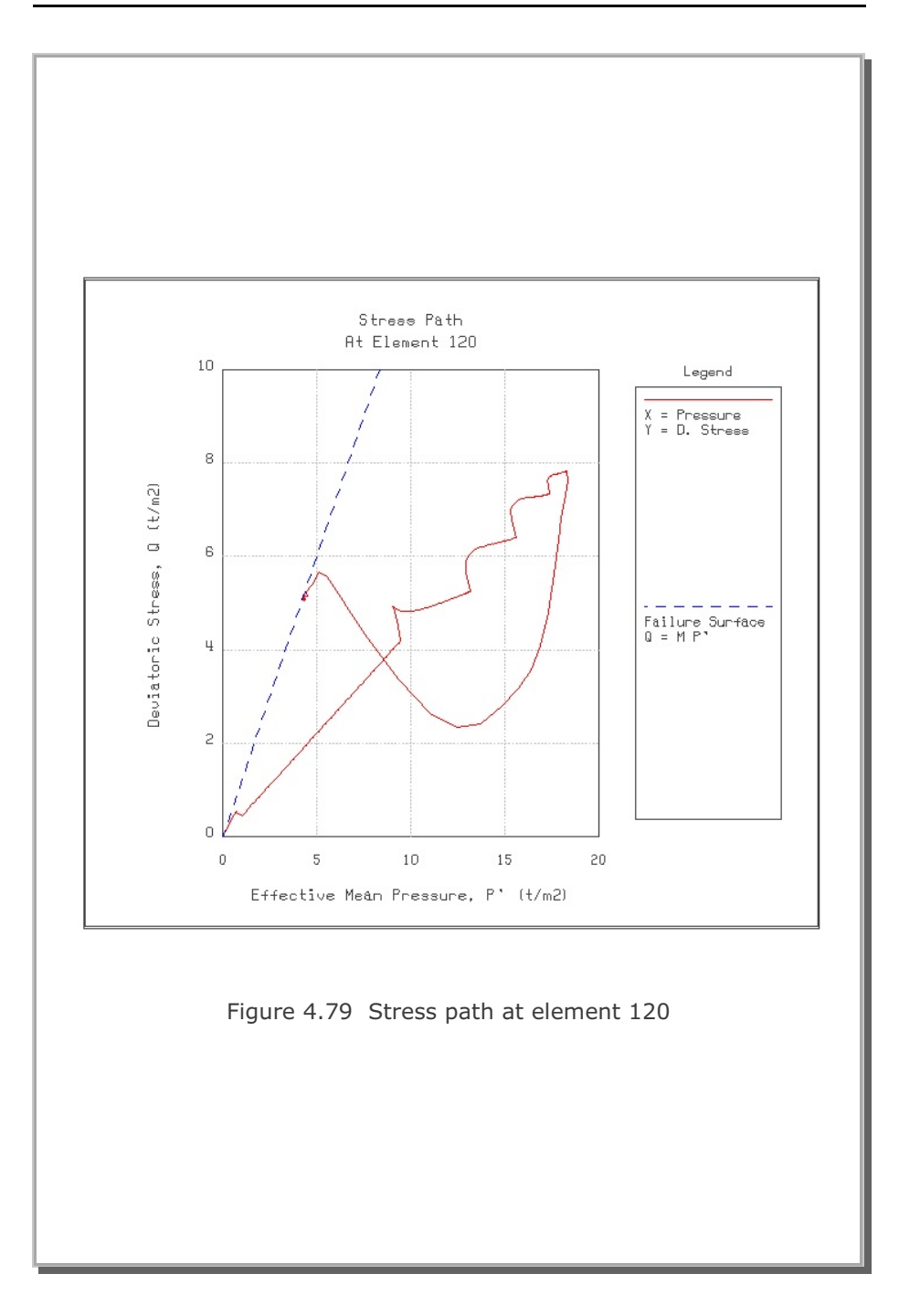

# 4.20 Seismic Tunnel Analysis

This example problem is to analyze a typical NATM tunnel subjected to earthquake loading. The tunnel is located about 22 meters below ground surface as shown in Figure 4.80. Figure 4.81 shows detailed tunnel cross section. Material properties are listed in Table 4.2.

This example problem consists of static and dynamic analyses for the typical horseshoe tunnel constructed by NATM method.

The static part (Steps 1 thru 9) of the analyses as shown in Figure 4.82 is the same as the example problem 2 in TUNA Plus User's Manual except the followings:

- Top core excavation followed by lower core excavation.
- Lining modeled by Shell element with plain concrete.

The dynamic part starting from Step 10 as in Figure 4.83 is performed by applying following boundary conditions and base acceleration:

- Left and right sides of boundary are horizontal roller and bottom of mesh is fixed.
- As horizontal base acceleration, N-S component of the El Centro earthquake is applied with scaled maximum acceleration of 0.2g.

Figure 4.84 shows key location selected for displacement time history plot. Numbers shown in the figure represent node numbers. Figure 4.85 thru 4.87 show finite element meshes used for the analysis.

Figure 4.88 shows tunnel deformed shape at 5 seconds after the onset of earthquake loading. Figures 4.89 and 4.90 show top and bottom surface extreme fiber stresses at 5 seconds after onset of earthquake loading.

The graphical outputs of inner (bottom) and outer (top) extreme fiber stresses of the lining show the maximum compressive stress of 119.9  $t/m^2$  and the maximum tensile stress of 31.88  $t/m^2$  at 5 seconds after onset of earthquake loading. Such maximum extreme fiber stresses are far below the strength of the typical plain concrete.

Figure 4.91 shows ground surface horizontal displacement time histories at selected locations: Nodes 609, 837, and 2020. As it can be seen, horizontal ground surface displacements are influenced very little due to the presence of the tunnel.

Figures 4.92 and 4.93 show springline horizontal displacement time histories at the right and left sides of the tunnel, respectively. Each figure shows two adjacent nodes: inner and outer nodes which are separated by interface element as shown in Figures 4.84 and 4.87.

Compared with ground surface, displacements at tunnel springlines are much less amplified. Overall, tunnel lining is moving with the surrounding rock mass but the outgoing lining displacements are limited to the adjacent rock mass displacements. In other words, at those locations where lining is in contact with the adjacent rock mass, the outgoing lining displacements do not exceed the rock mass displacements.

| Material Type                 | γ<br>(t/m³) | K <sub>o</sub> | E<br>(t/m²)           | v    | φ<br>deg. | C<br>(t/m²) | T<br>(t/m²) |
|-------------------------------|-------------|----------------|-----------------------|------|-----------|-------------|-------------|
| Weathered Soil                | 1.90        | 0.50           | 2.00x10 <sup>3</sup>  | 0.33 | 30        | 3           | 20          |
| Weathered Rock                | 1.90        | 0.43           | 5.000x10 <sup>3</sup> | 0.30 | 35        | 30          | 30          |
| Soft Rock                     | 2.40        | 0.33           | 2.00x10 <sup>4</sup>  | 0.25 | 40        | 70          | 40          |
| Hard Rock                     | 2.55        | 0.25           | 2.00x10⁵              | 0.20 | 45        | 100         | 50          |
| Shotcrete (Soft)              | 2.40        |                | 0.50x10 <sup>6</sup>  | 0.20 | 30        | 500         | 100         |
| Shotcrete (Hard)              | 2.40        |                | 1.50x10 <sup>6</sup>  | 0.20 | 30        | 500         | 100         |
| Rock Bolt                     |             |                | 2.10x10 <sup>7</sup>  |      |           |             |             |
| Reinforced<br>Concrete Lining | 2.50        |                | 2.10x10 <sup>6</sup>  | 0.20 | 30        | 500         | 300         |
| Reinforcing Bar               |             |                | 2.10x10 <sup>7</sup>  | 0.20 |           |             |             |
| Interface Joint               |             |                | 2.00x10⁵              |      | 5         | 0.001       | 0.02        |

Table 4.2 Material property

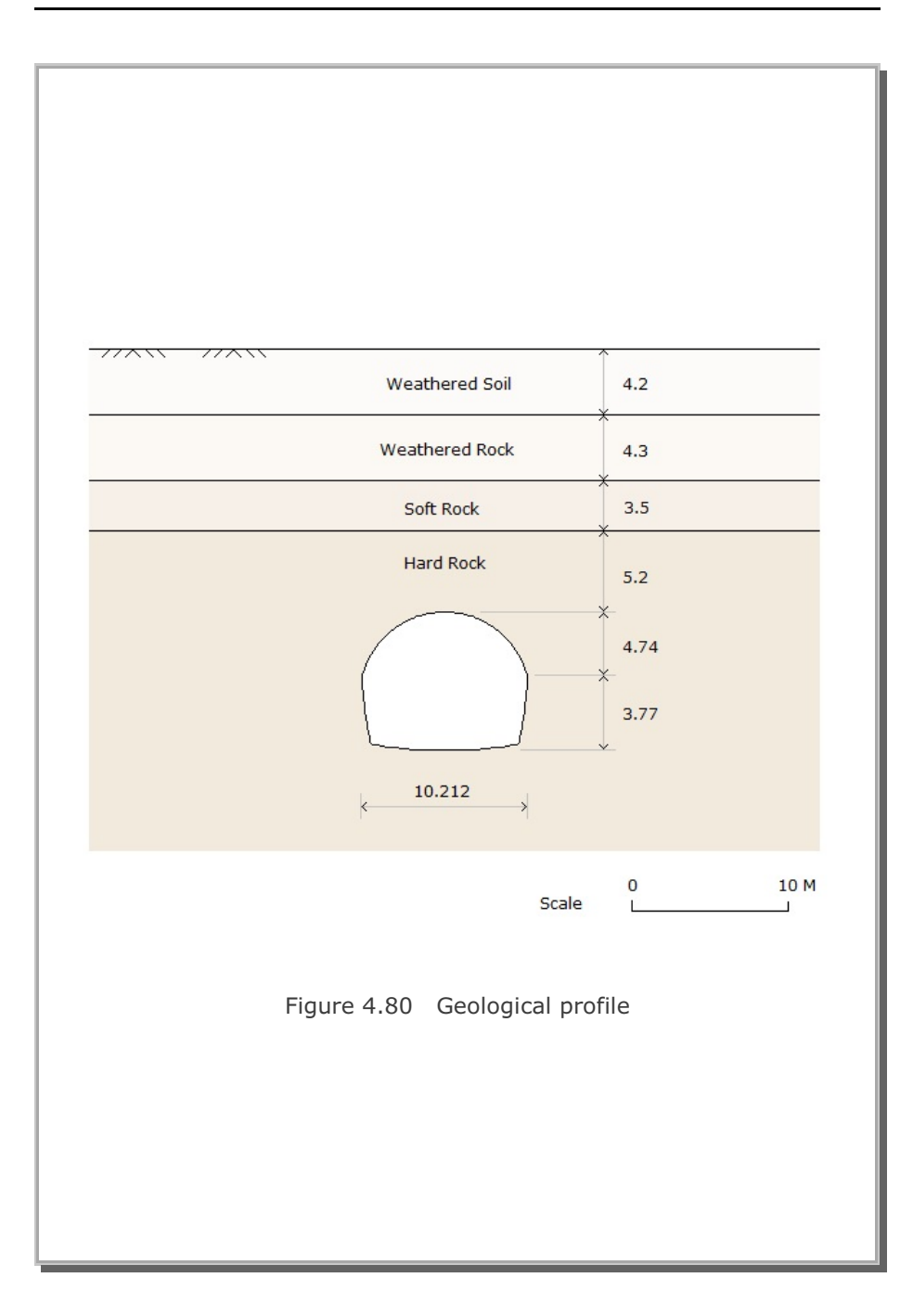

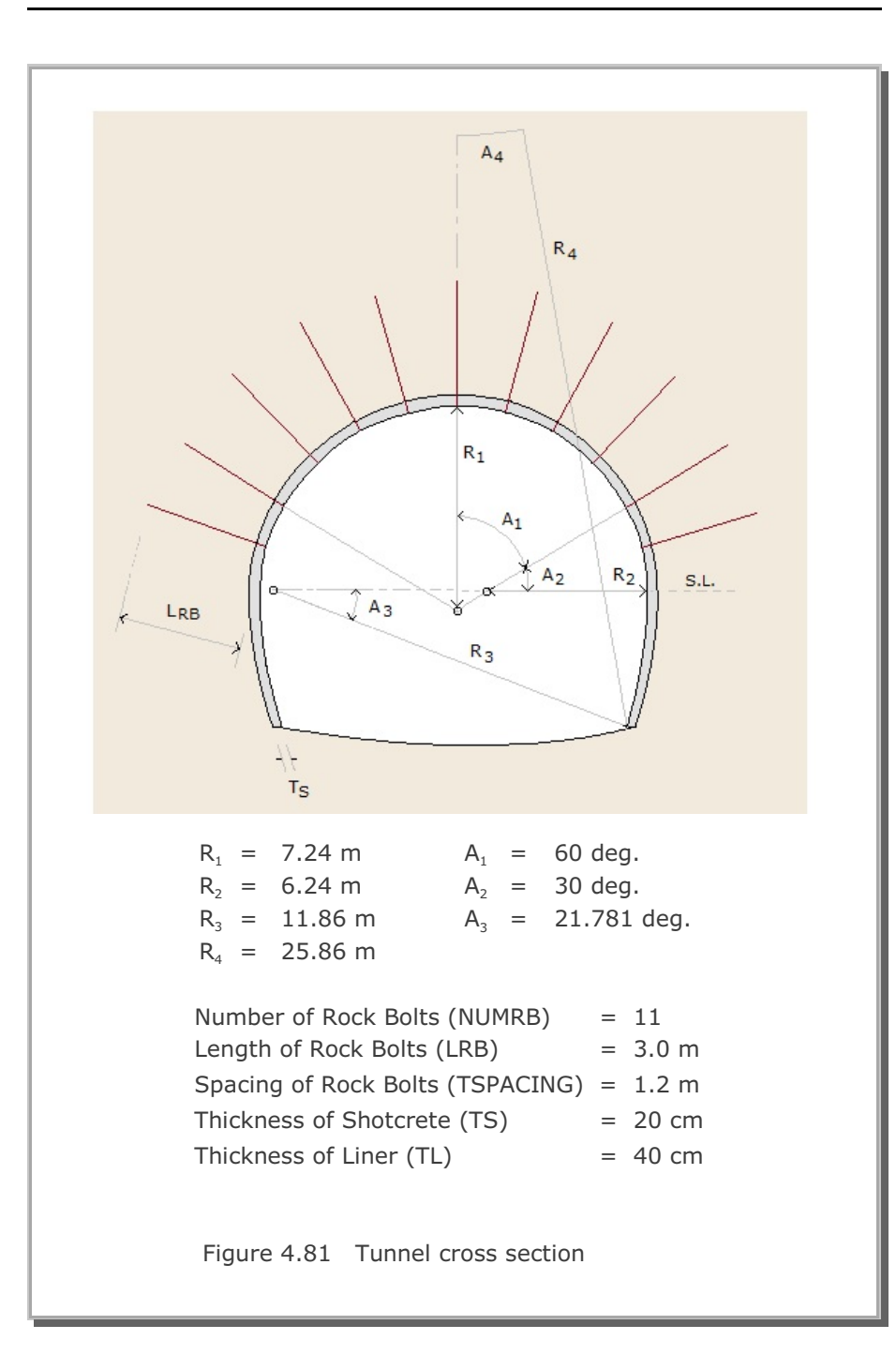

# 4-102 SMAP-3D Example Problem

| Step | Construction State | Descriptions                                       |                          |  |
|------|--------------------|----------------------------------------------------|--------------------------|--|
| 1,2  |                    | In Situ K $_{\circ}$ State                         |                          |  |
| 3    |                    | 50 % Stress Relief                                 |                          |  |
| 4    |                    | 75 % Stress Relief<br>Soft Shotcrete<br>Rock Bolt  | Upper Core<br>Excavation |  |
| 5    |                    | 100 % Stress Relief<br>Hard Shotcrete<br>Rock Bolt |                          |  |

Figure 4.82 Construction sequence, static part

# SMAP-3D Example Problem 4-103

| Step | Construction State | Descriptions                         |                          |  |
|------|--------------------|--------------------------------------|--------------------------|--|
| 6    |                    | 50% Stress Relief                    |                          |  |
| 7    |                    | 75% Stress Relief<br>Soft Shotcrete  | Lower Core<br>Excavation |  |
| 8    |                    | 100% Stress Relief<br>Hard Shotcrete |                          |  |
| 9    |                    | Lining Subjected to: Weight          |                          |  |

Figure 4.82 Construction sequence, static part (Continued)

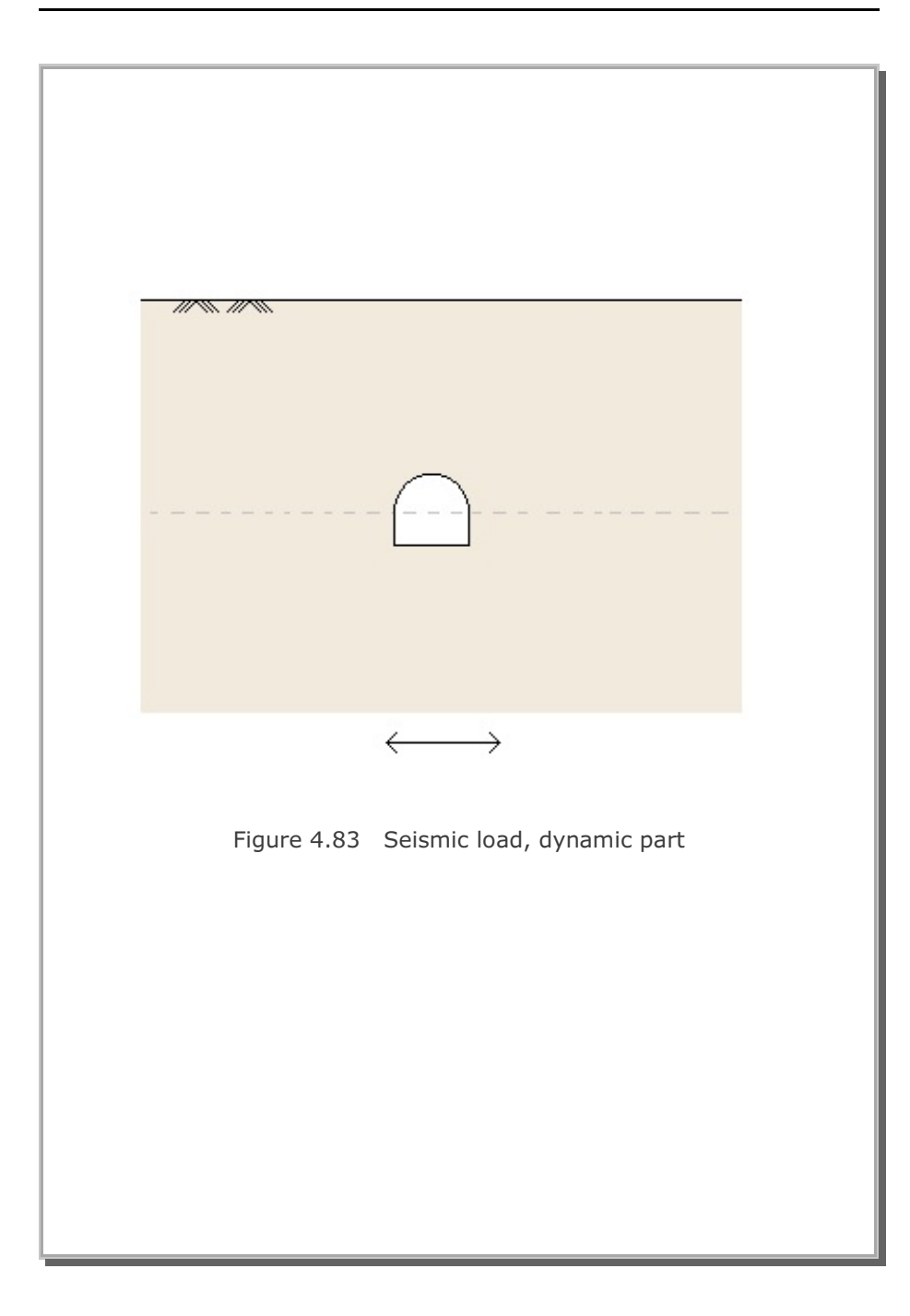
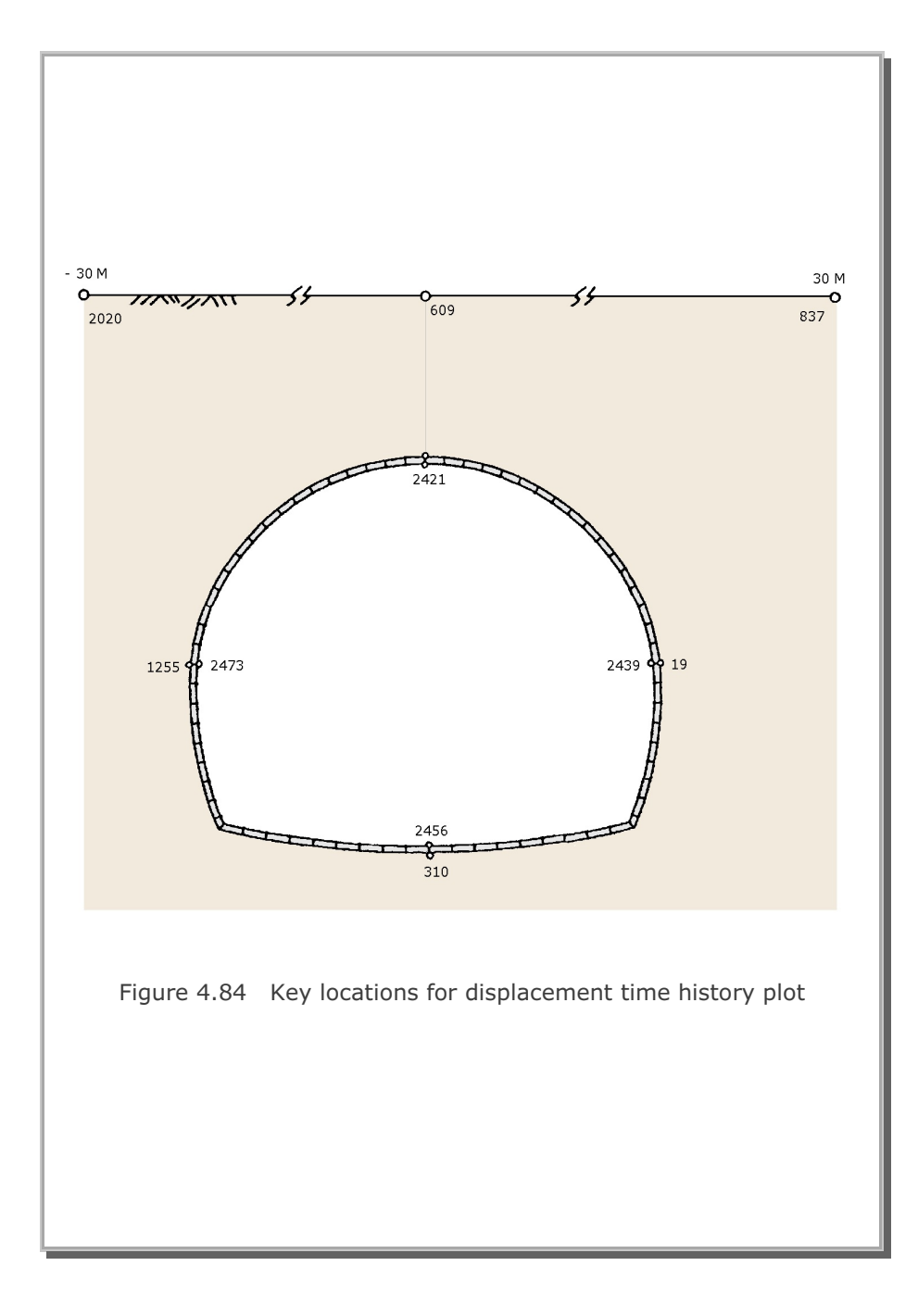

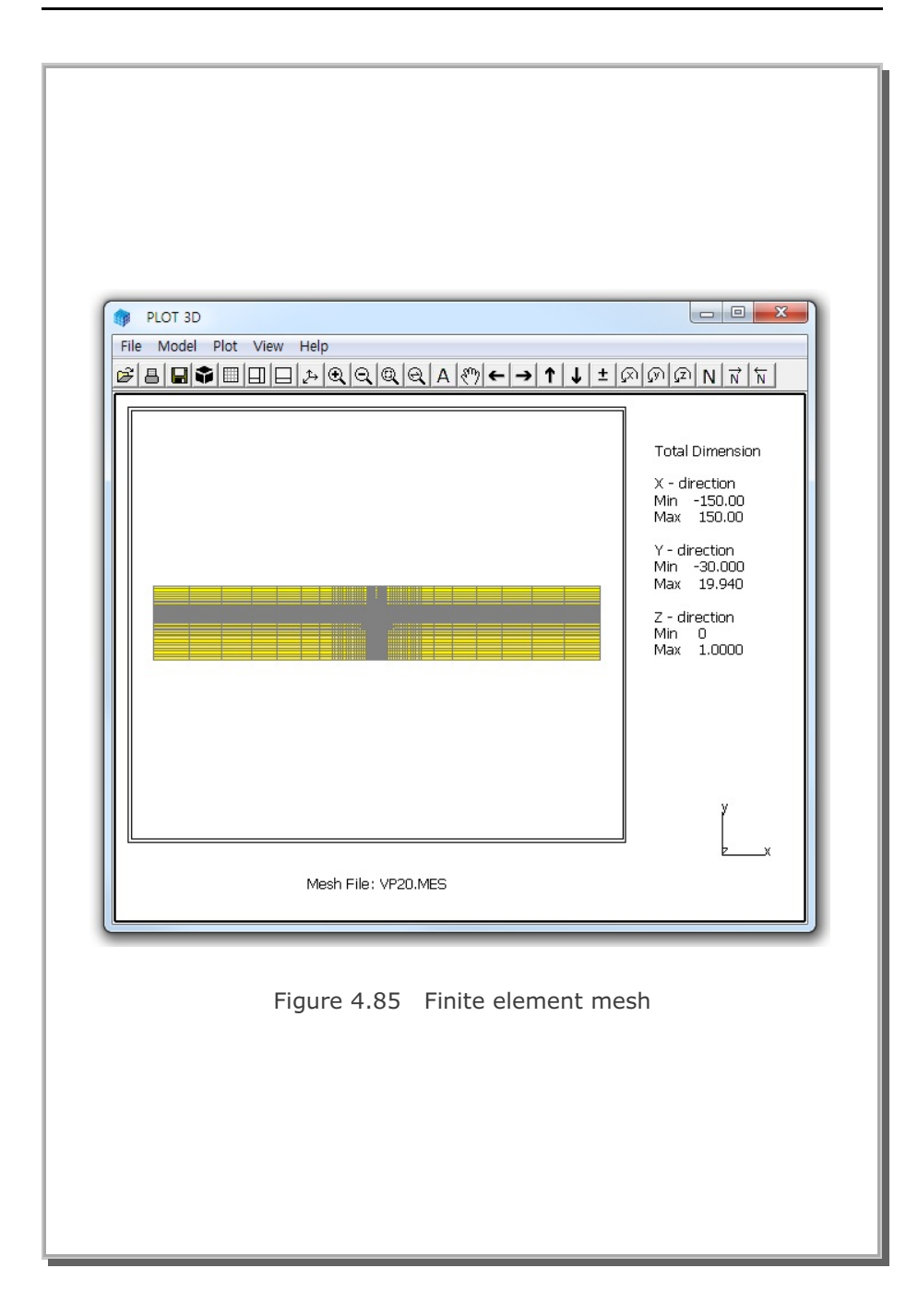

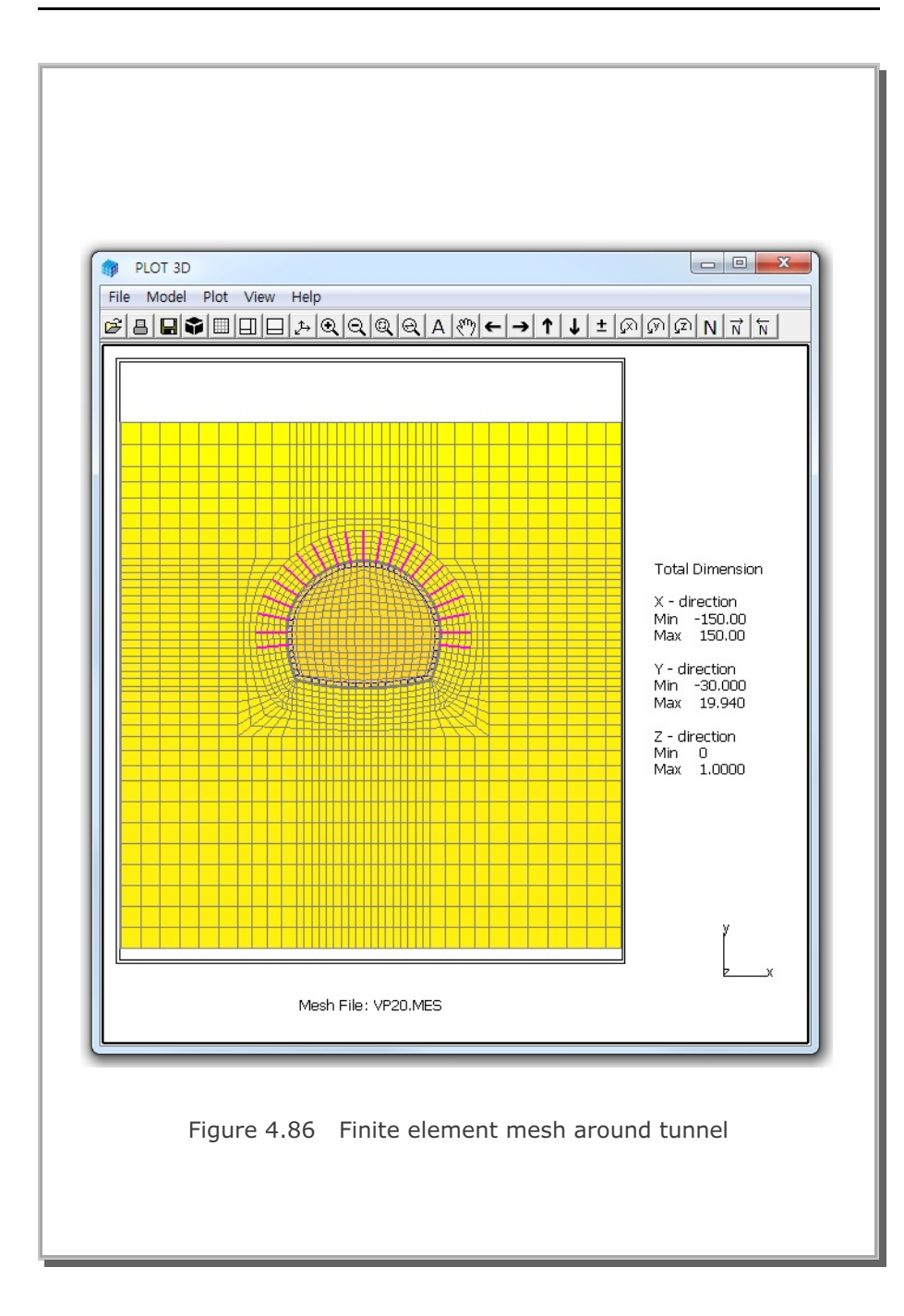

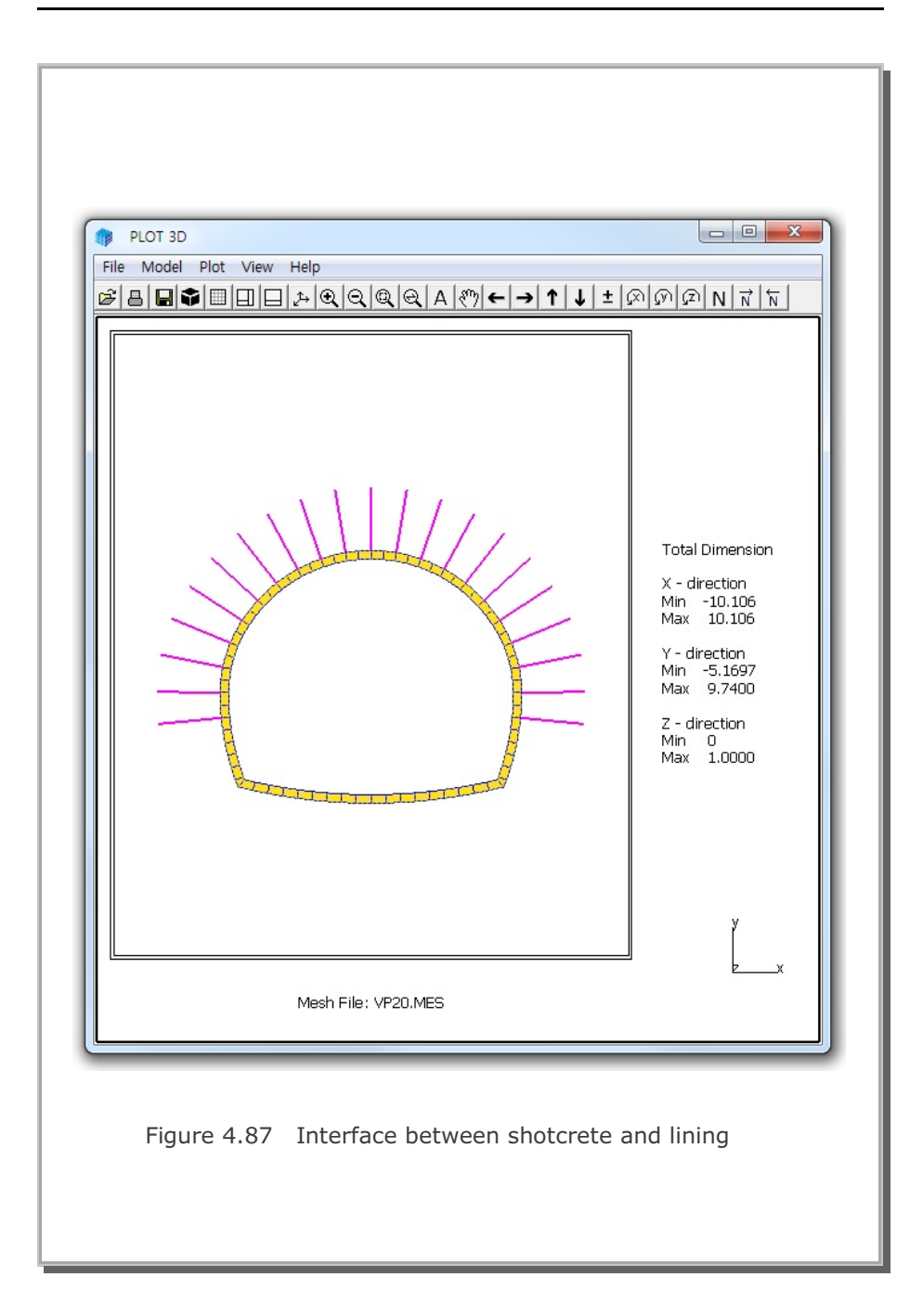

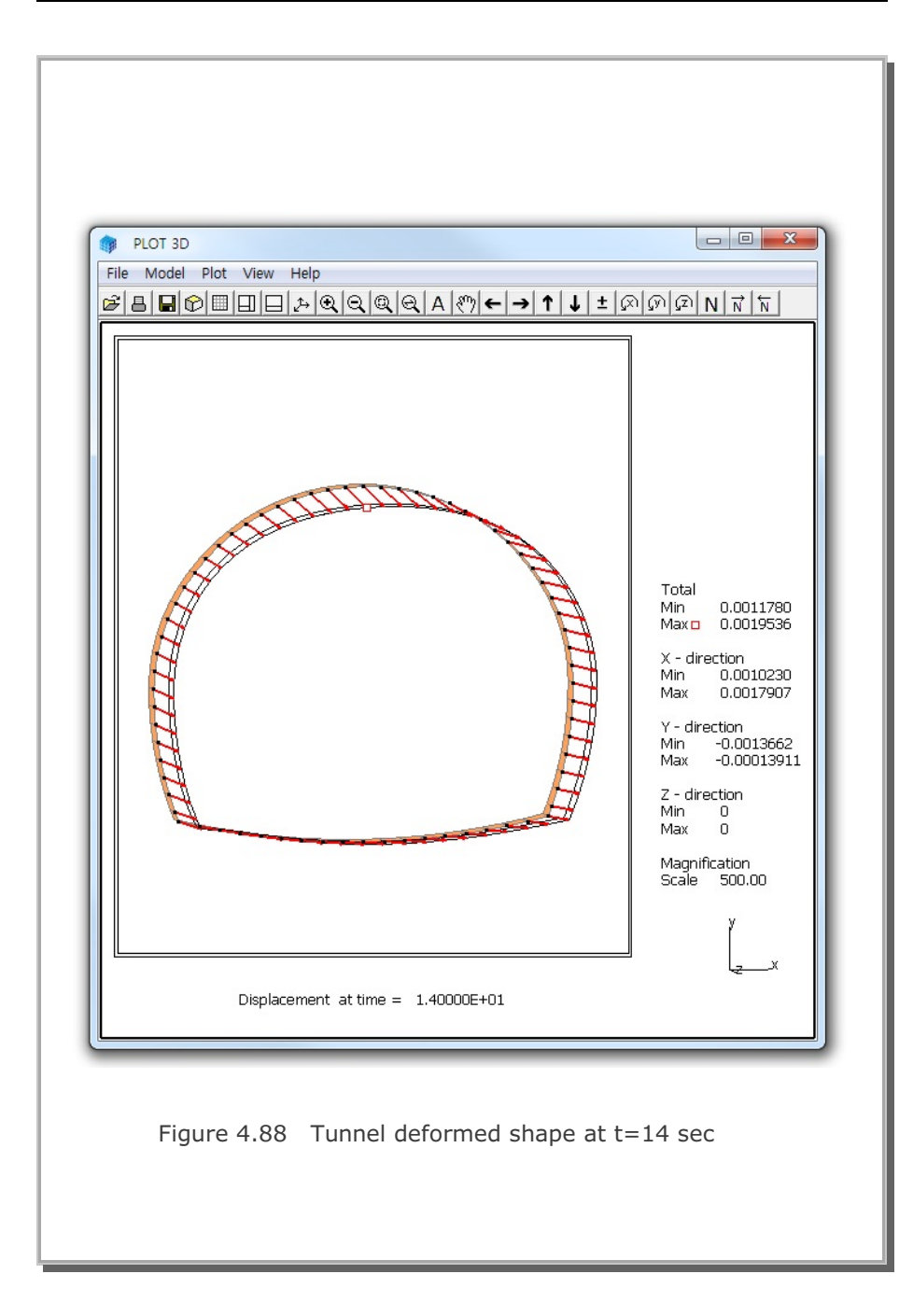

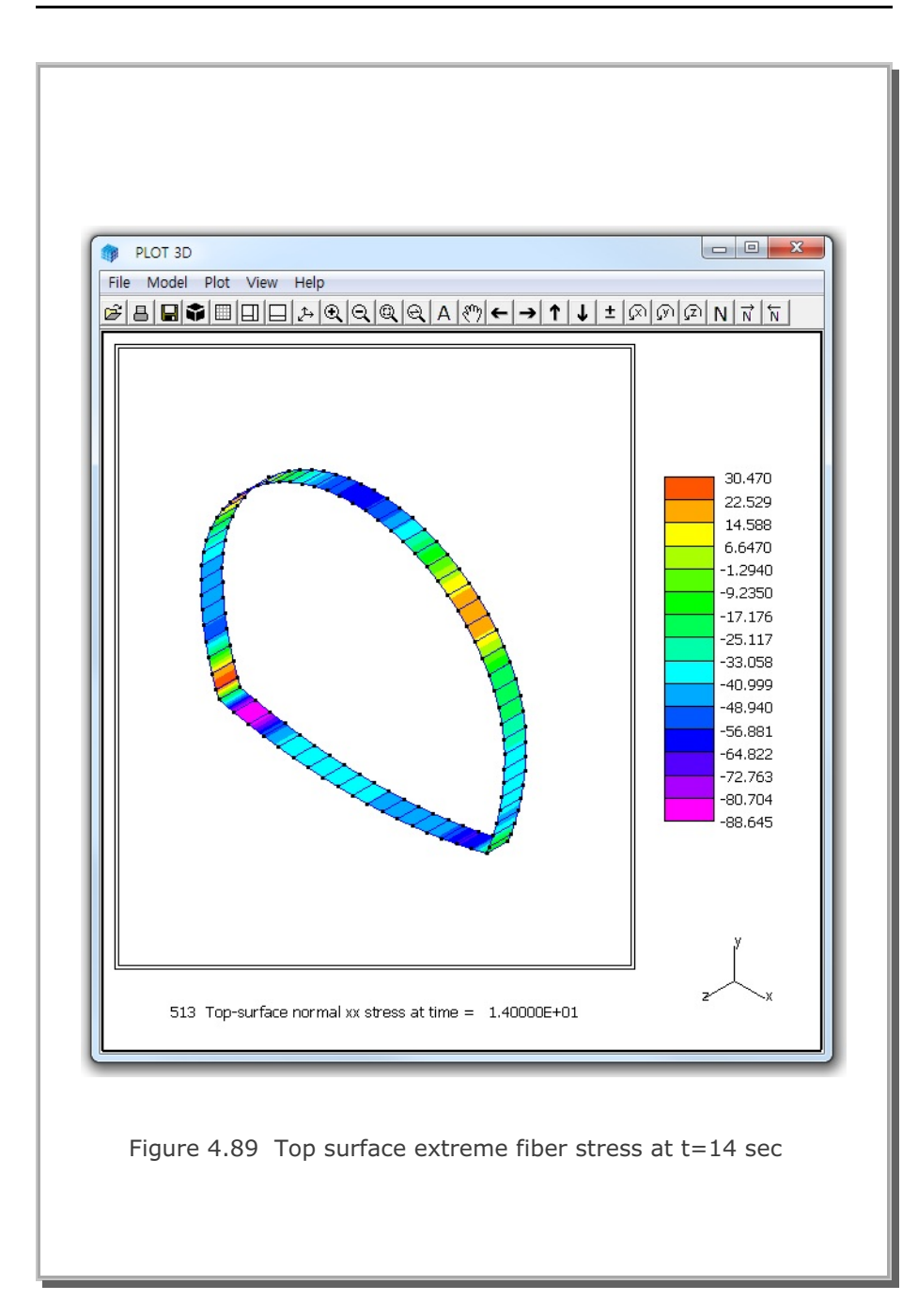

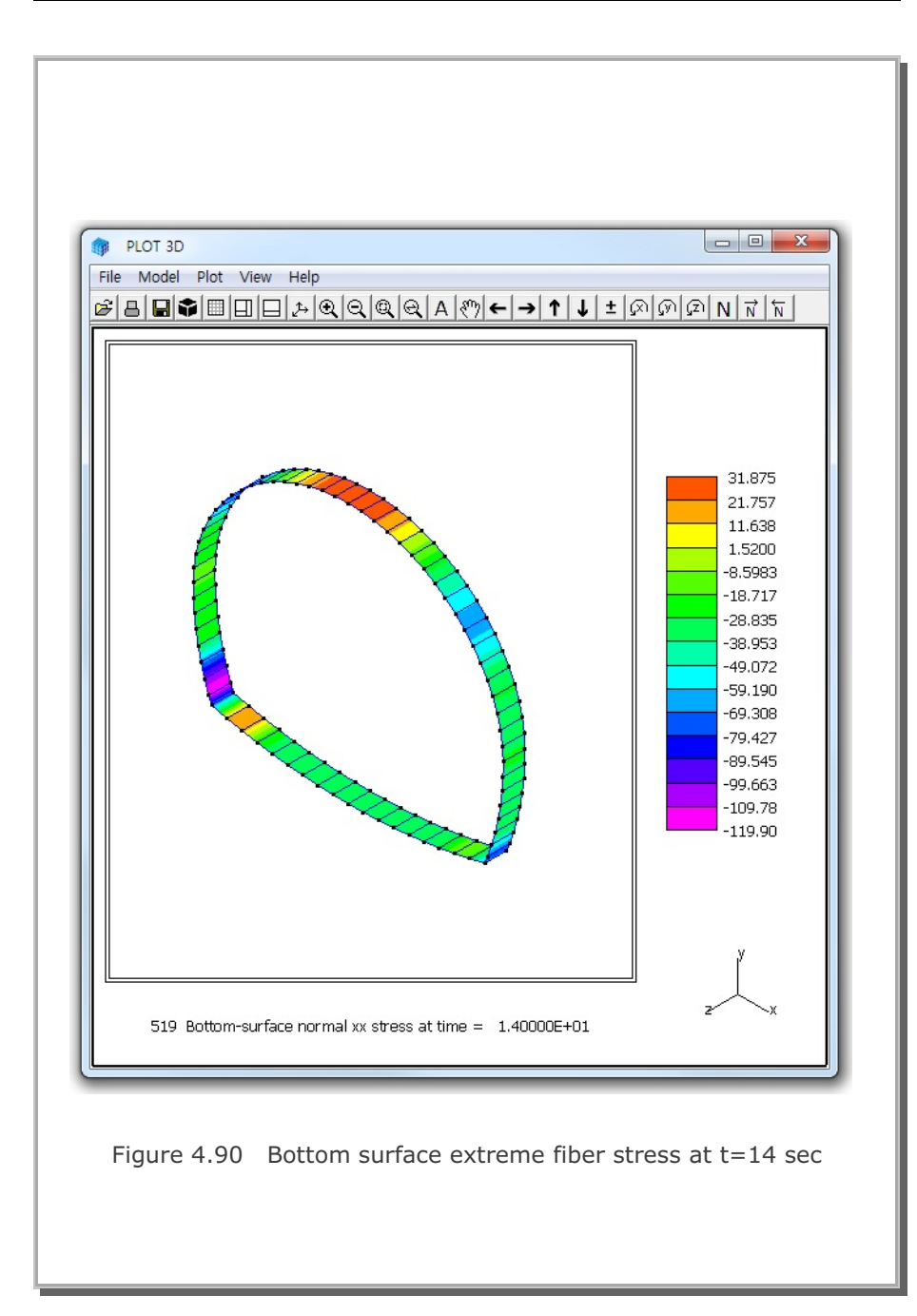

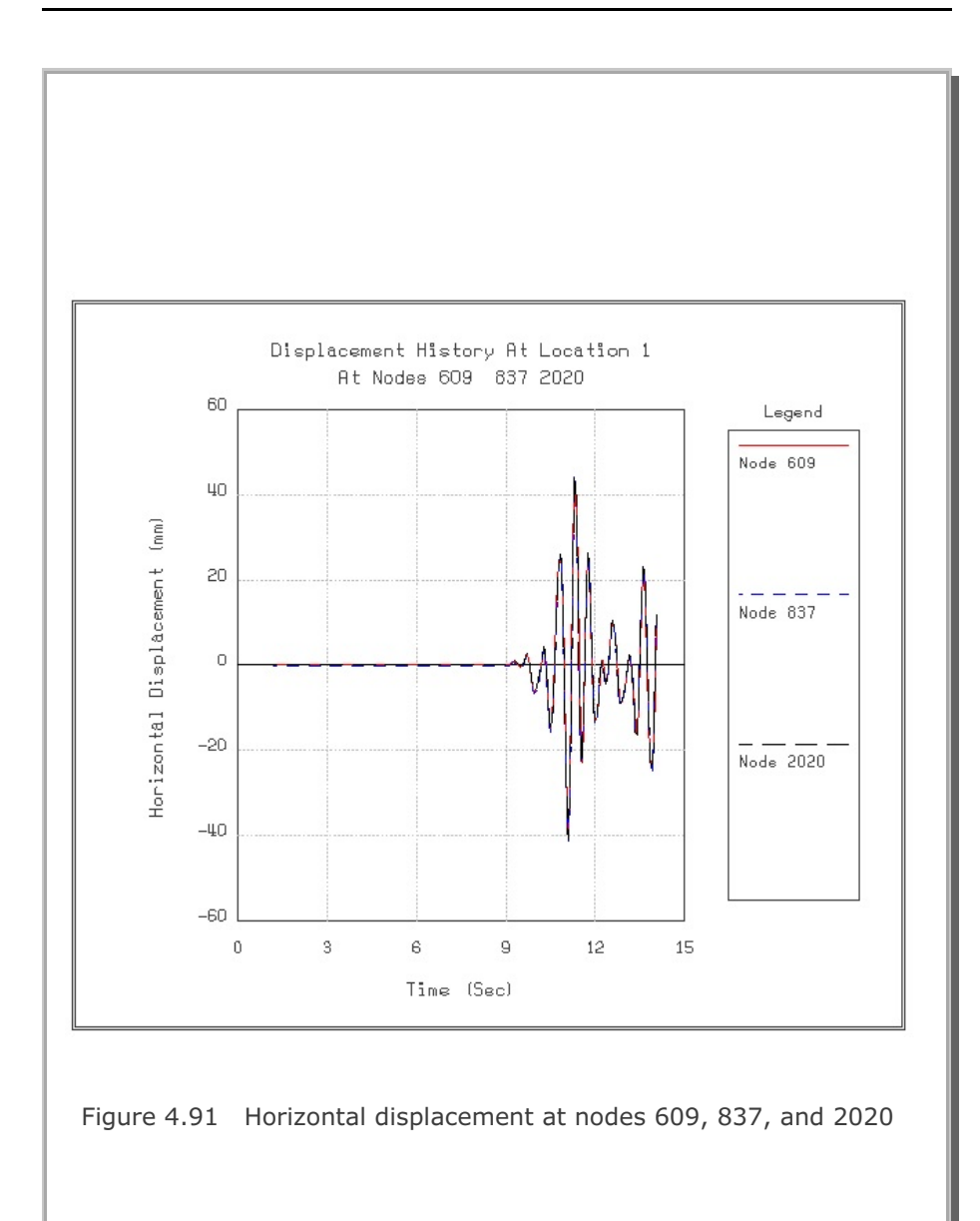

## SMAP-3D Example Problem 4-113

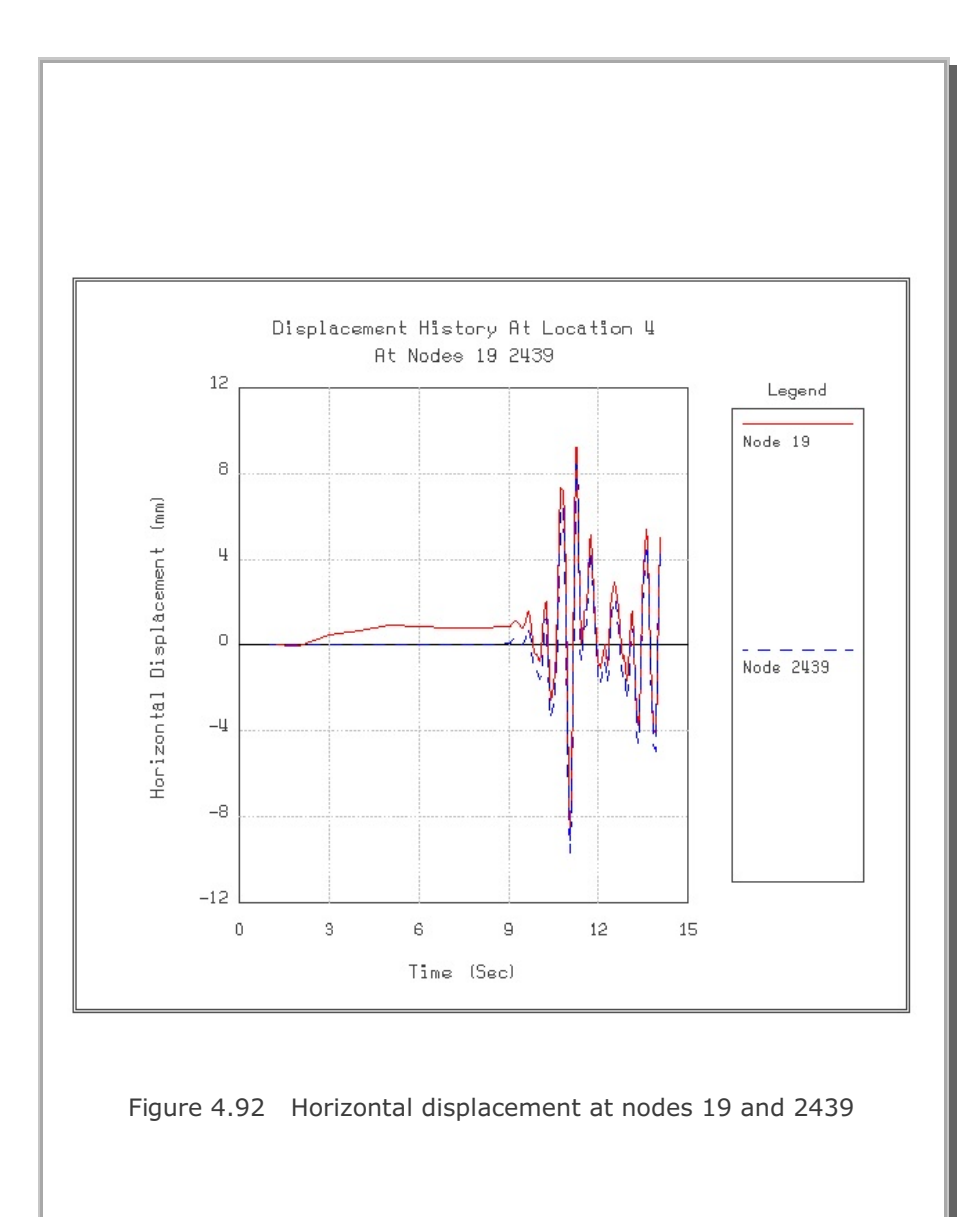

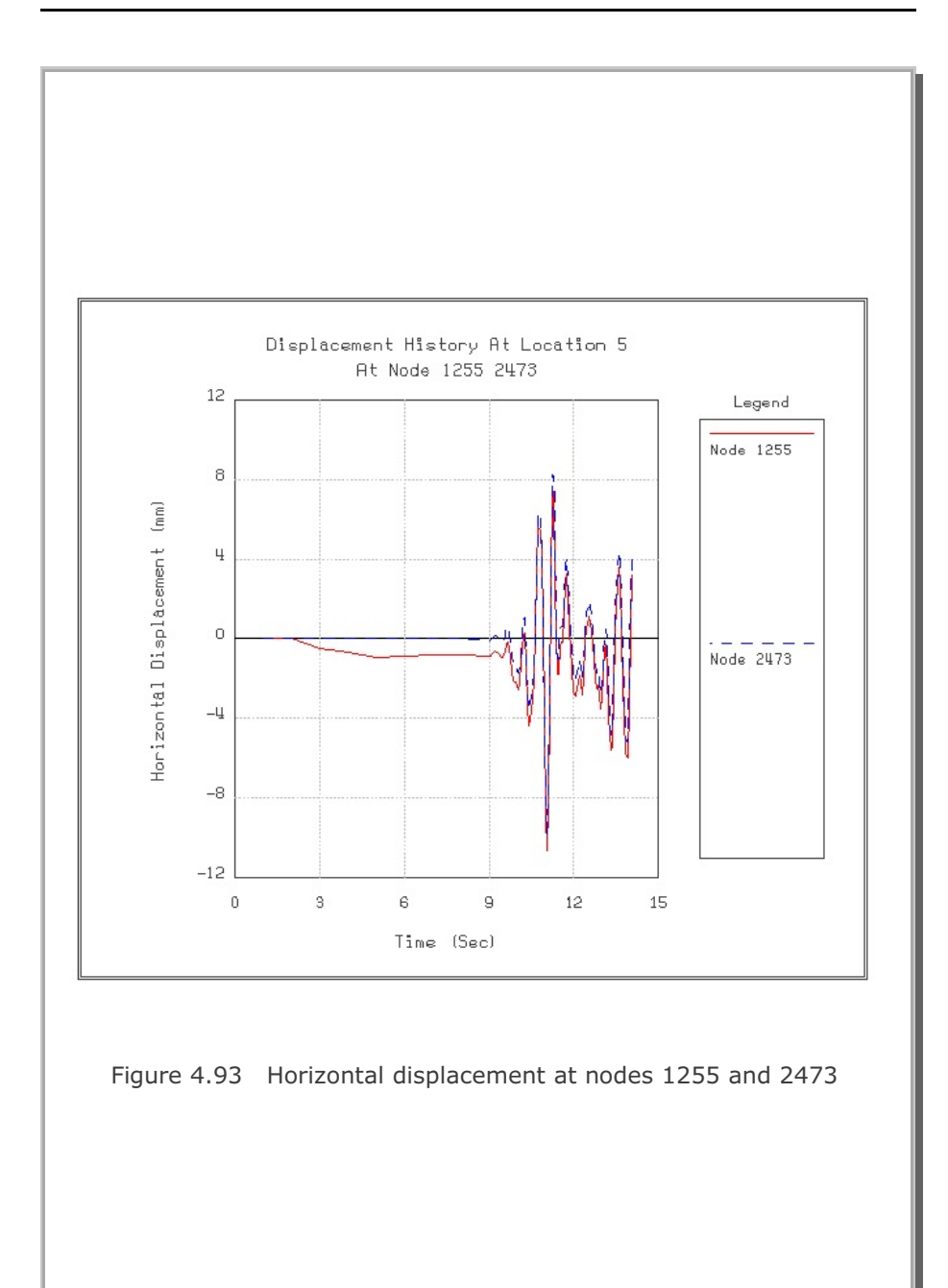

# 4.21 Frames with Hinge Connection This example problem is to solve symmetric plane frame members subjected to a vertical concentrated load at the hinge connecting both frames as shown is Figure 4.94. The exact solutions for this frame structures without shear deformation are given below: $\delta = \frac{P}{EA/L + 3EI/L^3} \qquad M_{max} = \frac{PL/\sqrt{2}}{1 + AL^2/3I}$ where Maximum deflection at the center δ M<sub>max</sub> Maximum moment at fixed end Two SMAP-3D calculations are performed using the geometrical and material parameters listed in Figure 4.94. Frames modeled by 10 beam elements: Figure 4.95 Beam element with material number Figure 4.96 Beam deformed shape Figure 4.97 Beam bending moment diagram Frames modeled by 40 shell elements: Figure 4.98 Shell element with material number Figure 4.99 Shell deformed shape Figure 4.100 Shell bending moment diagram SMAP-3D results show good agreement with the exact solutions. Maximum deflection at the center ( $\delta$ ) Exact solution = 0.01768 cm SMAP-3D (Beam) = 0.01767 cm SMAP-3D (Shell) = 0.01767 cm Maximum moment at fixed end $(M_{max})$ Exact solution = 0.1000 t-m SMAP-3D (Beam) = 0.1000 t-m SMAP-3D (Shell) = 0.1003 t-m

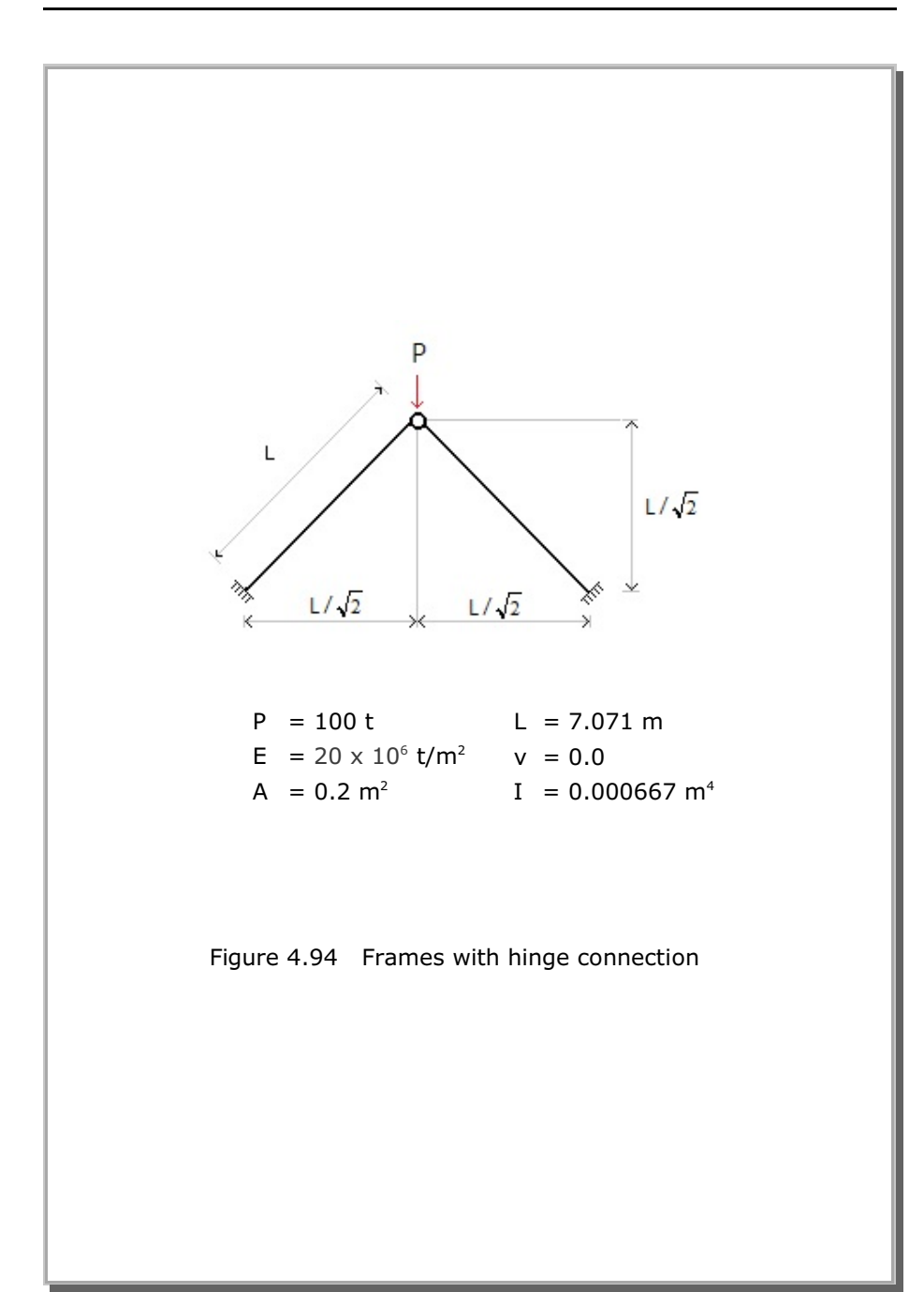

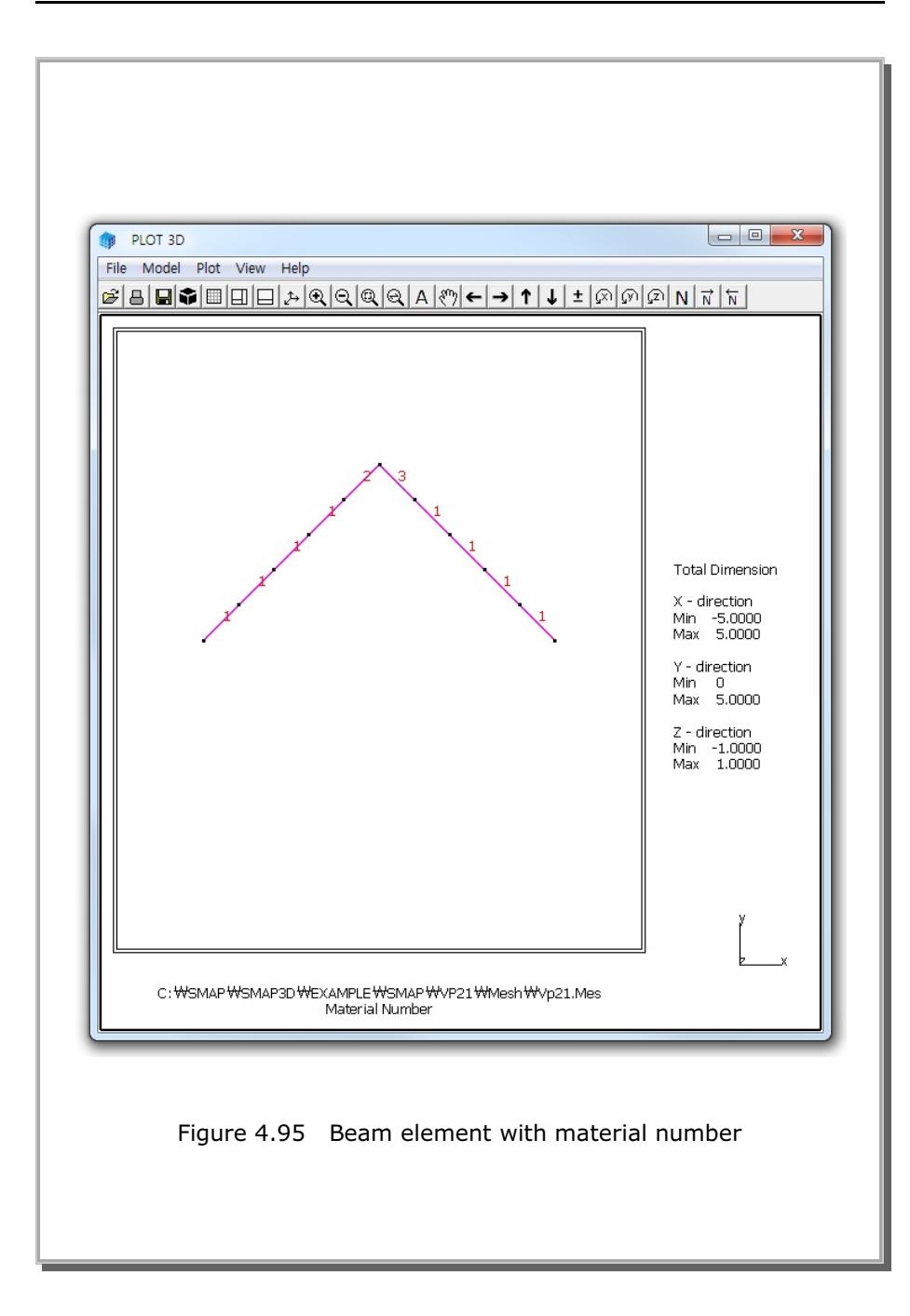

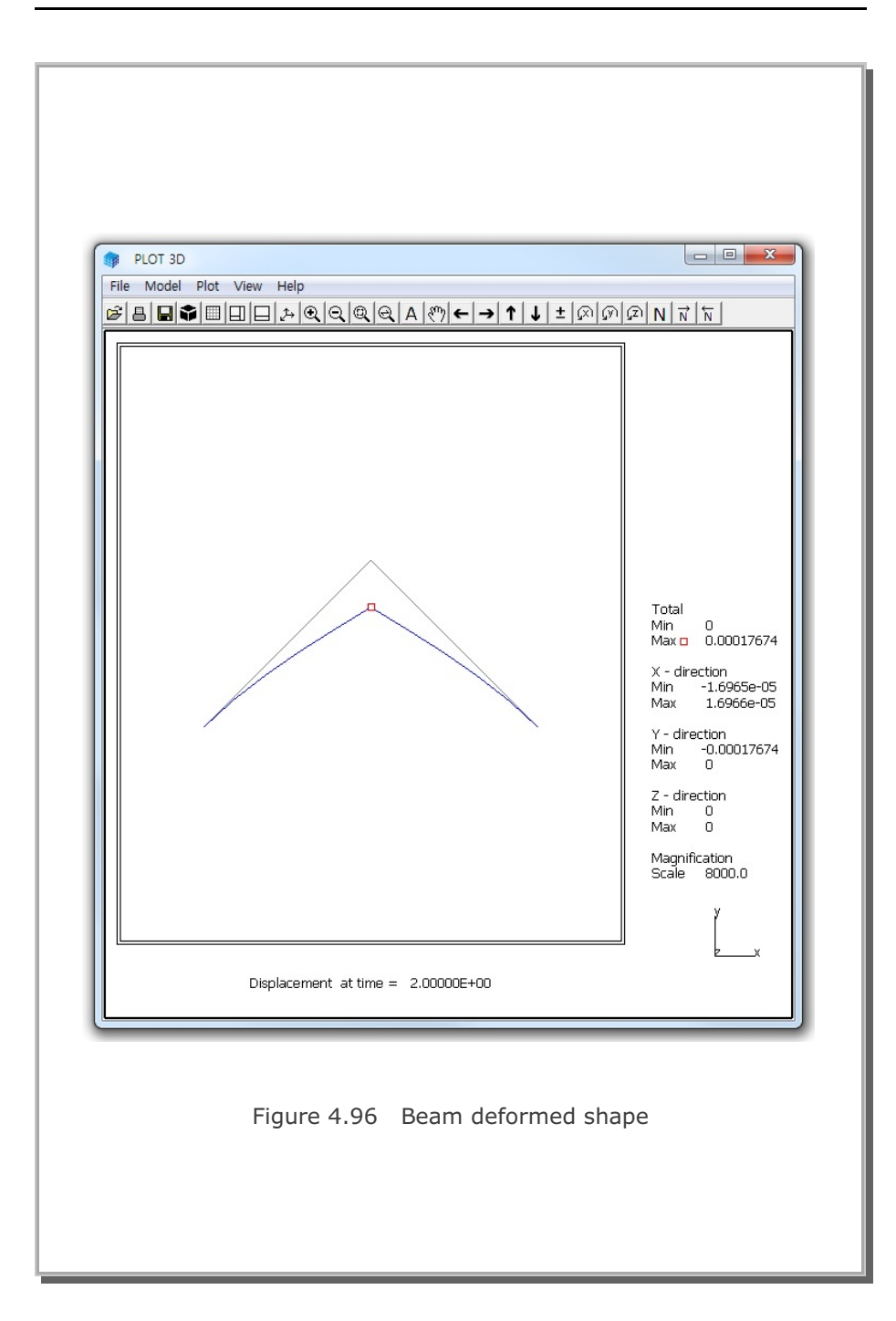

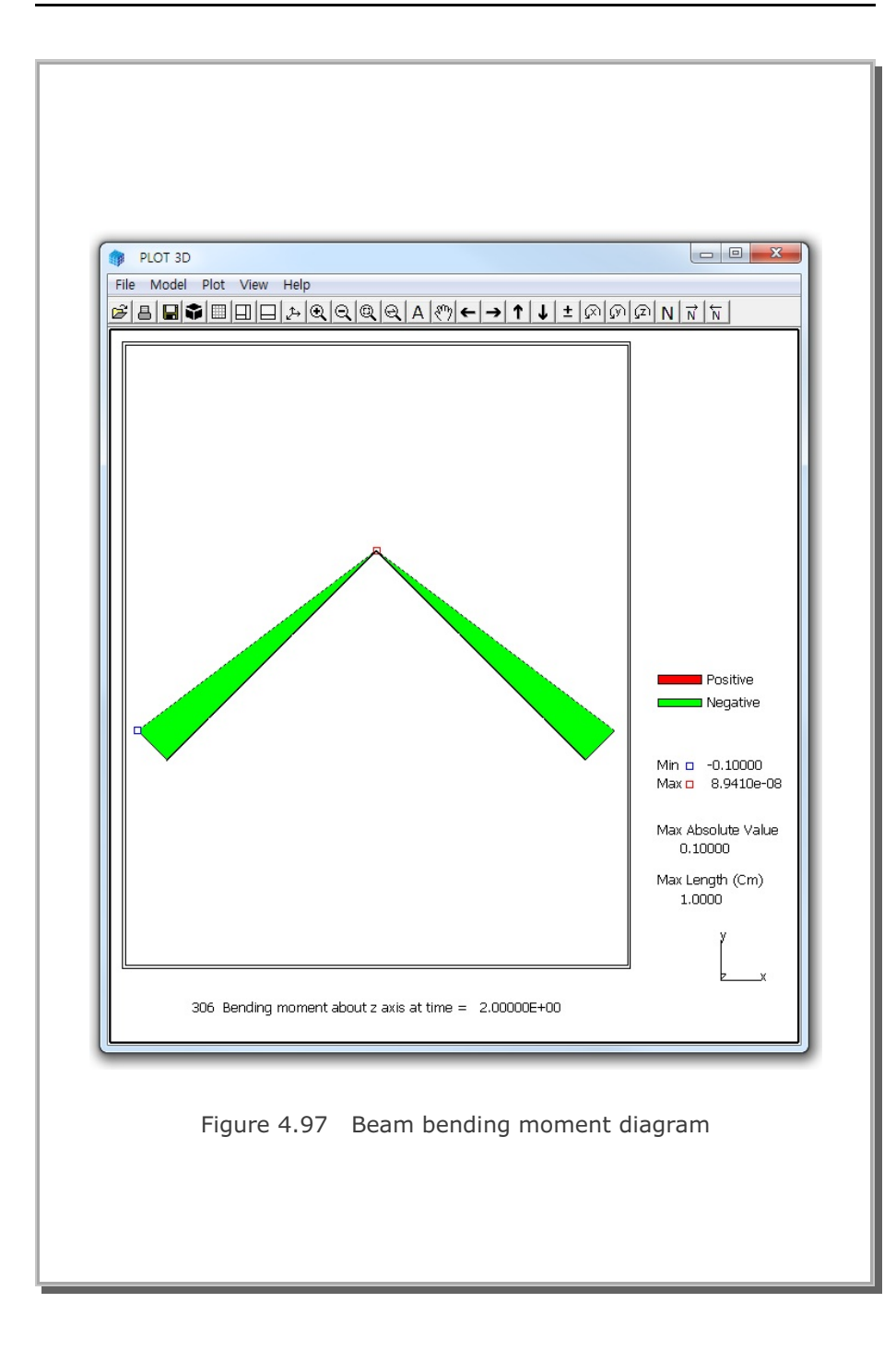

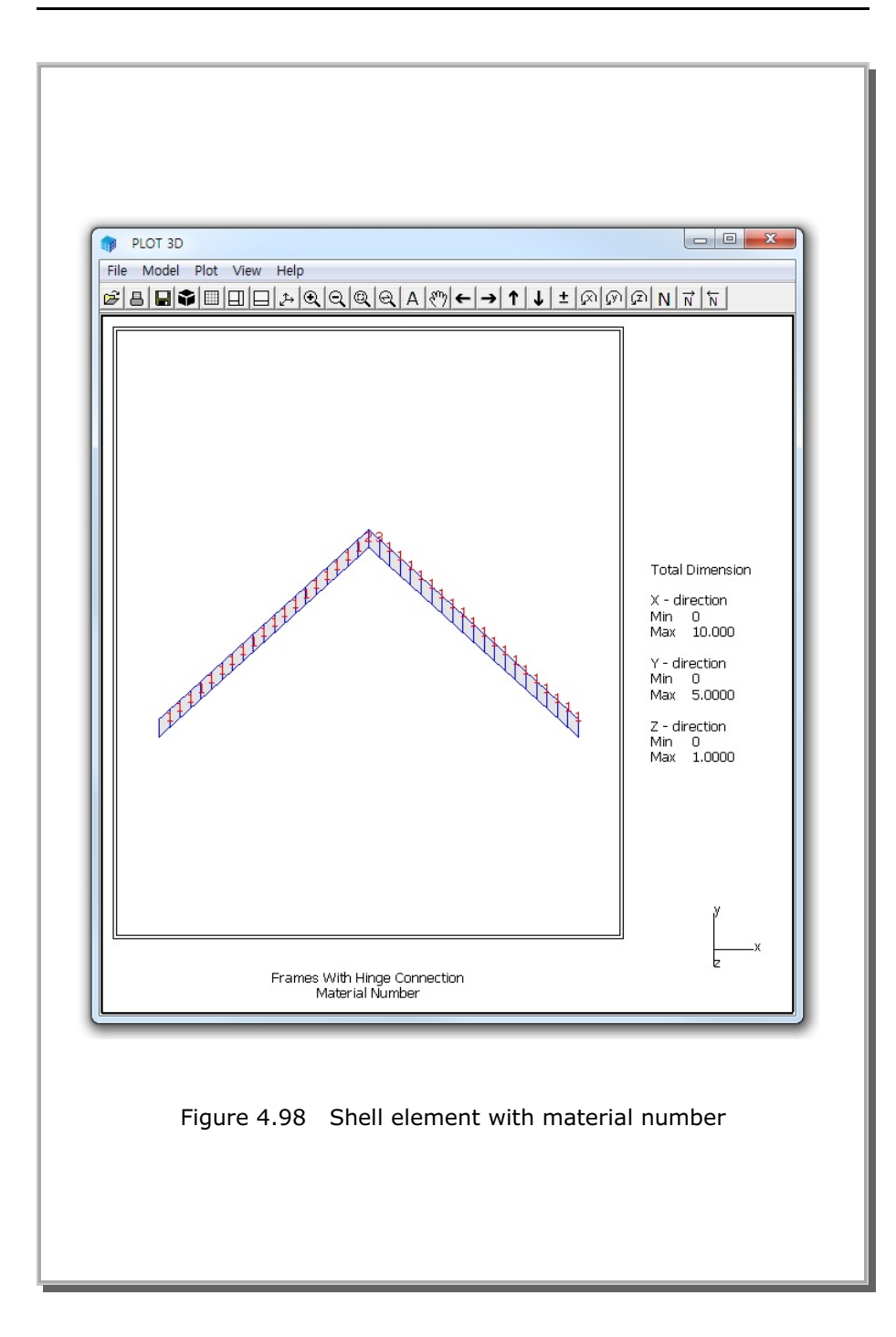

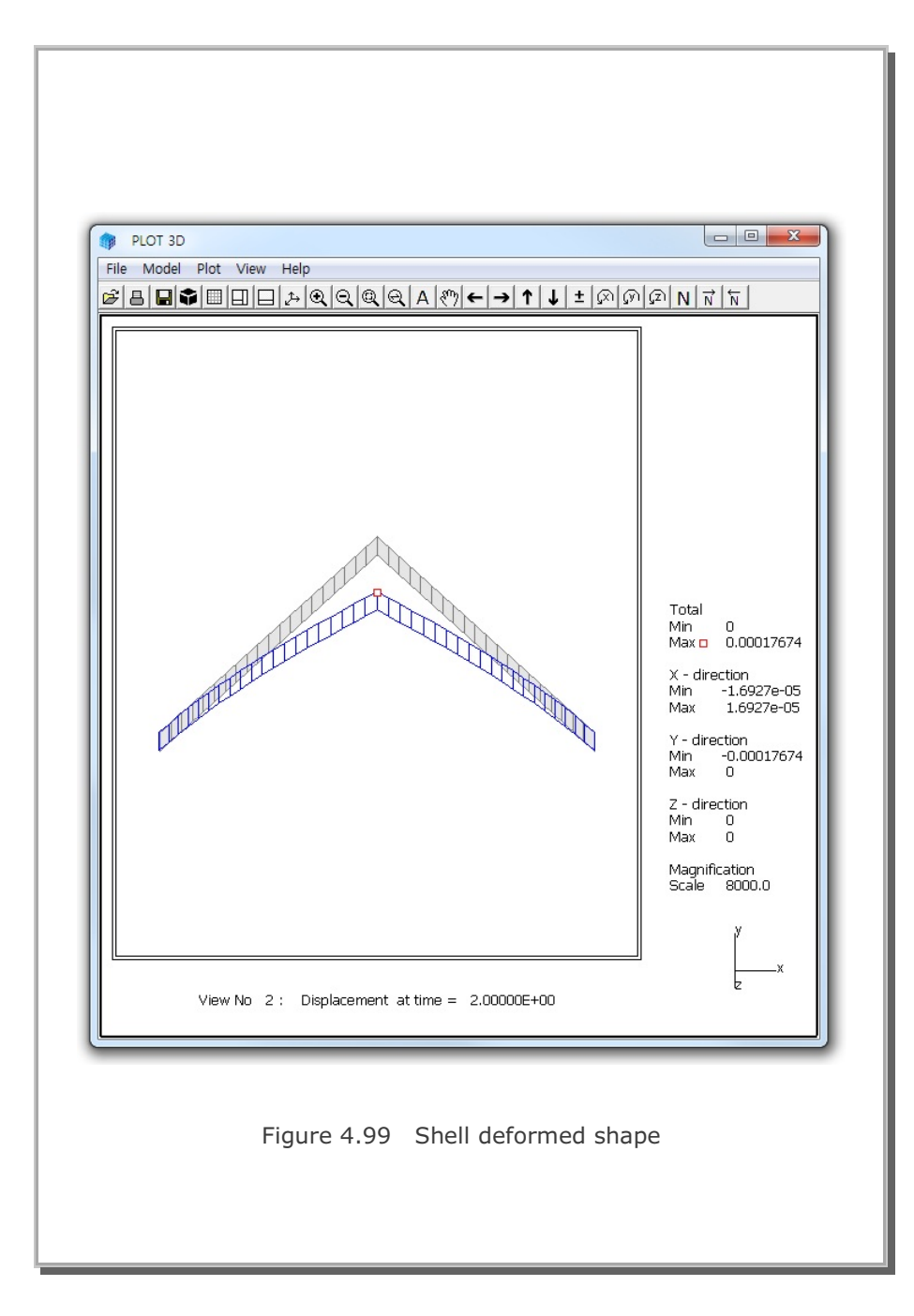

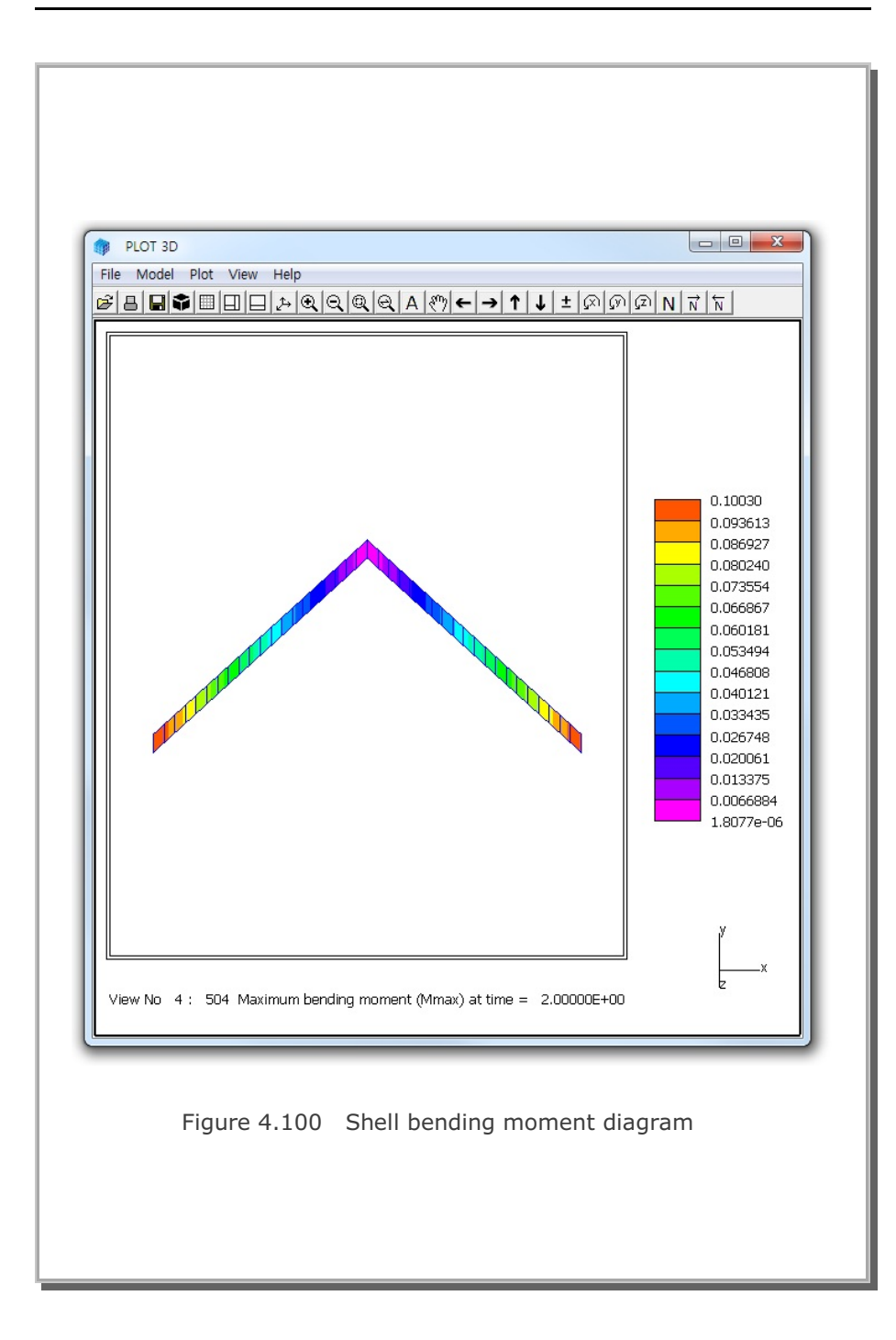

#### 4.22 Embedded Rebars with Slip

This example problem is to verify the implementation of the embedded reinforcing bars (rebars) with interface shear (slip) between rebars and surrounding concrete. Figure 4.101 shows a simply supported reinforced concrete beam subjected to a concentrated load at midspan. To simplify the problem, it was assumed that both reinforcing bars and concrete are linearly elastic while the interface shear is elastic - perfectly plastic with a limiting constant cohesion.

The exact beam solution without shear deformation is given below:

Maximum deflection at the center without rebars,

$$\delta = \frac{P \cdot L^3}{48 E_c \cdot I_c} = 1.190 \text{ Cm}$$

Maximum deflection at the center with rebars,

$$\delta = \frac{P \cdot L^3}{48 E_c \cdot I_t} = 1.040 \text{ Cm}$$

By symmetry, only left half of the beam is modeled using 60 continuum elements for concrete and 2 embedded truss elements for reinforcing bars as shown in Figure 4.102. It should be noted that the end points of embedded truss elements do not belong to the corner nodes of continuum elements.

The computed center deflections are compared with the exact beam solution as shown in Table 4.3. SMAP-3D results approach to the upper bound beam solution at lower cohesion and the lower bound beam solution at higher cohesion. At the intermediate cohesion, however, the computed deflection is in between upper and lower bound beam solutions, indicating some resistance from slip strength.

Figures 4.103 and 4.104 show the deformed shape and the axial stress distribution, respectively, from SMAP-3D result at the intermediate cohesion of 5 t/m<sup>2</sup>.

| Table 4.3 | Computed center deflections |
|-----------|-----------------------------|

| Cmax (t/m <sup>2</sup> ) | SMAP-3D Result | Exact Beam Solution      |  |  |
|--------------------------|----------------|--------------------------|--|--|
| 0.1                      | 1.1746 Cm      | 1.190 Cm (without rebar) |  |  |
| 5.0                      | 1.0990 Cm      |                          |  |  |
| 280                      | 1.0379 Cm      | 1.040 Cm (with rebar)    |  |  |

Cmax : Interface Cohesion

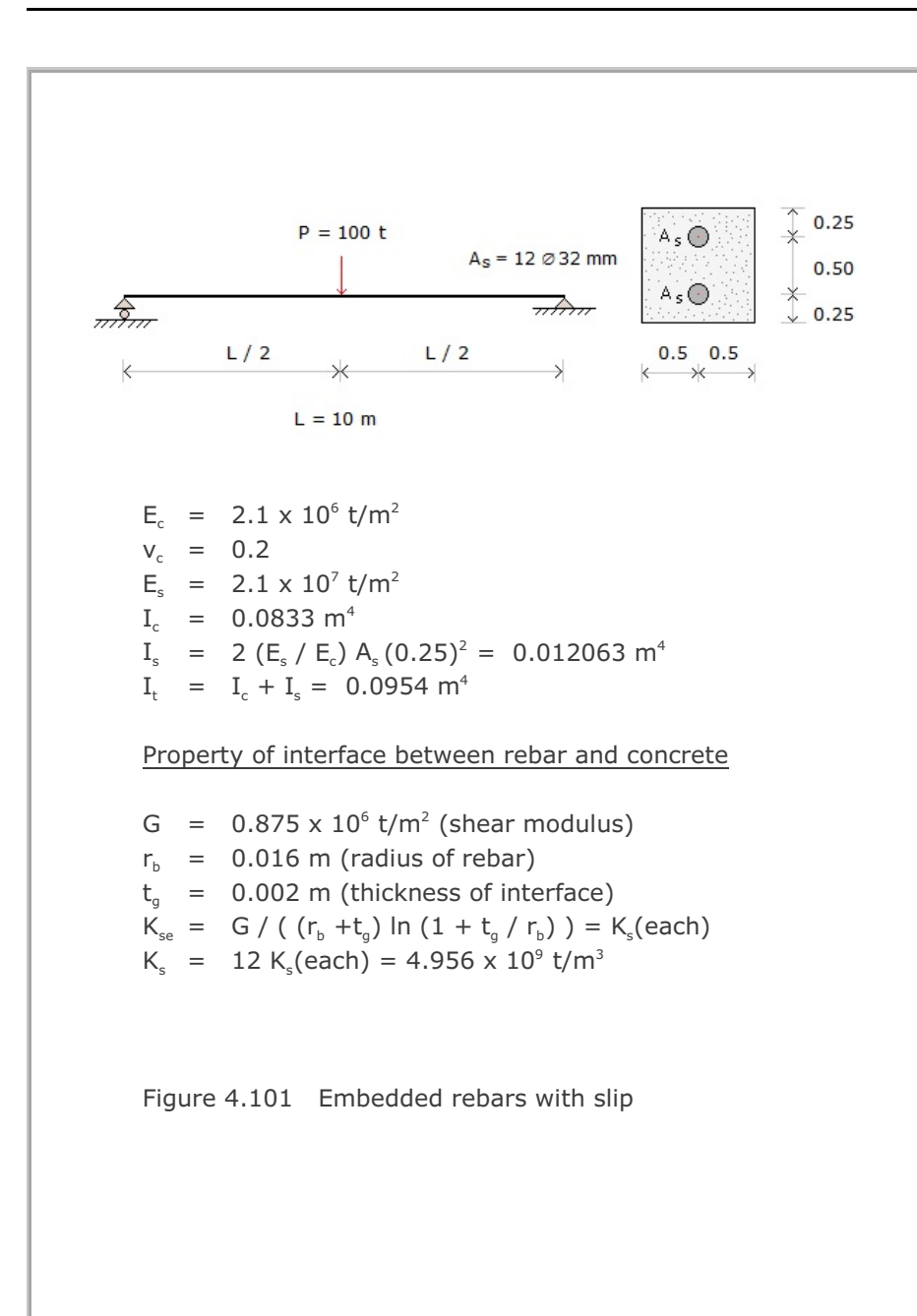

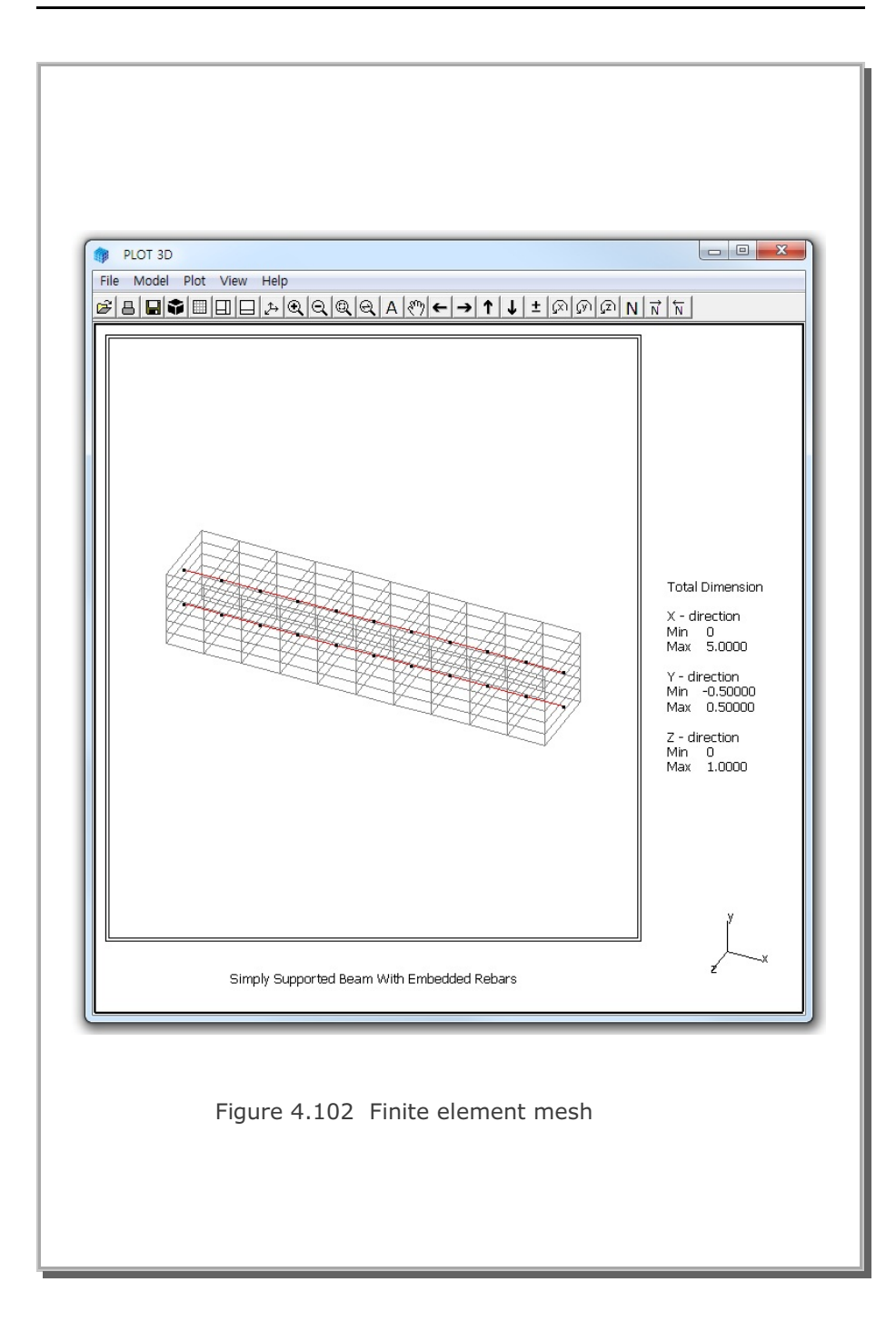

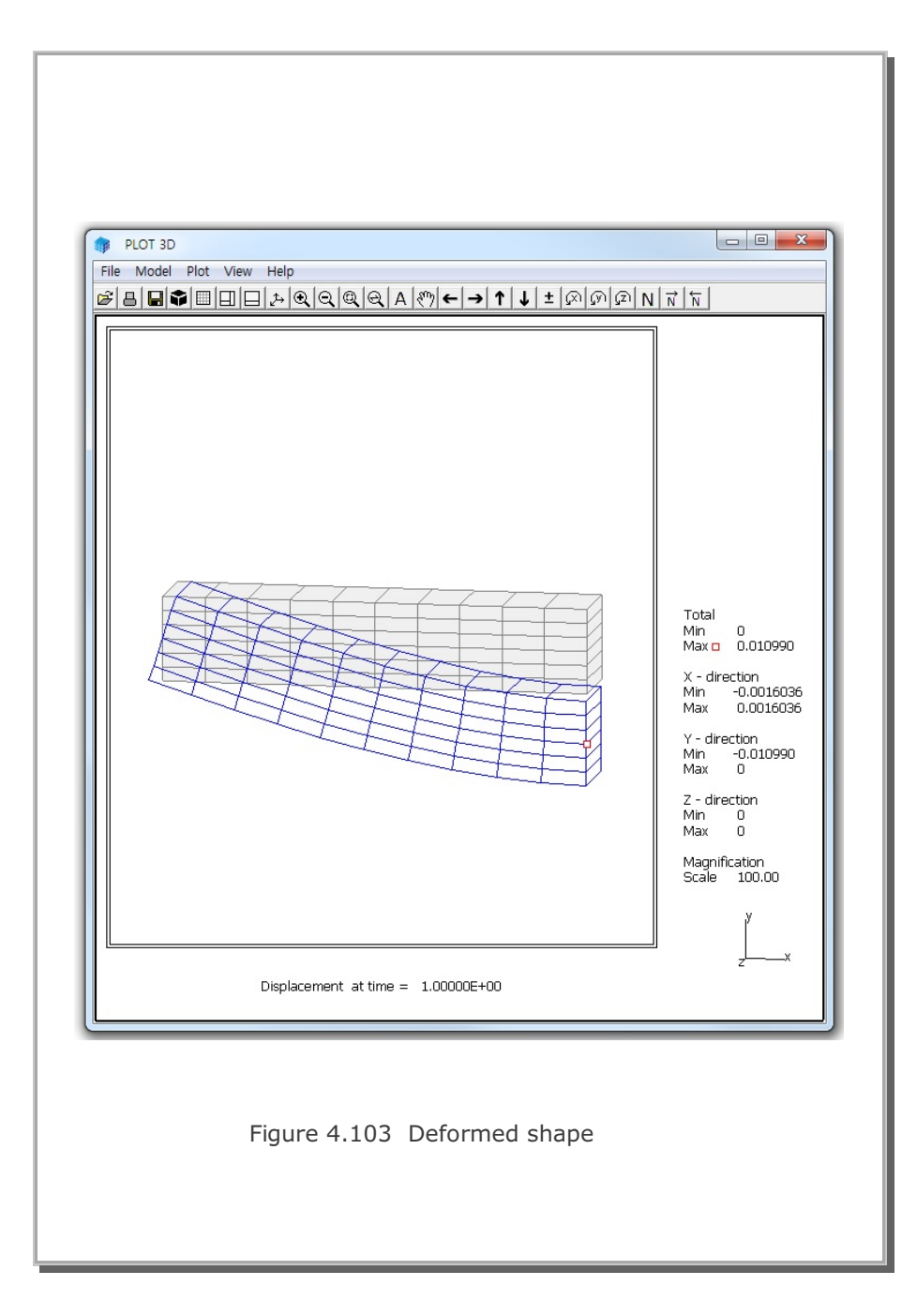

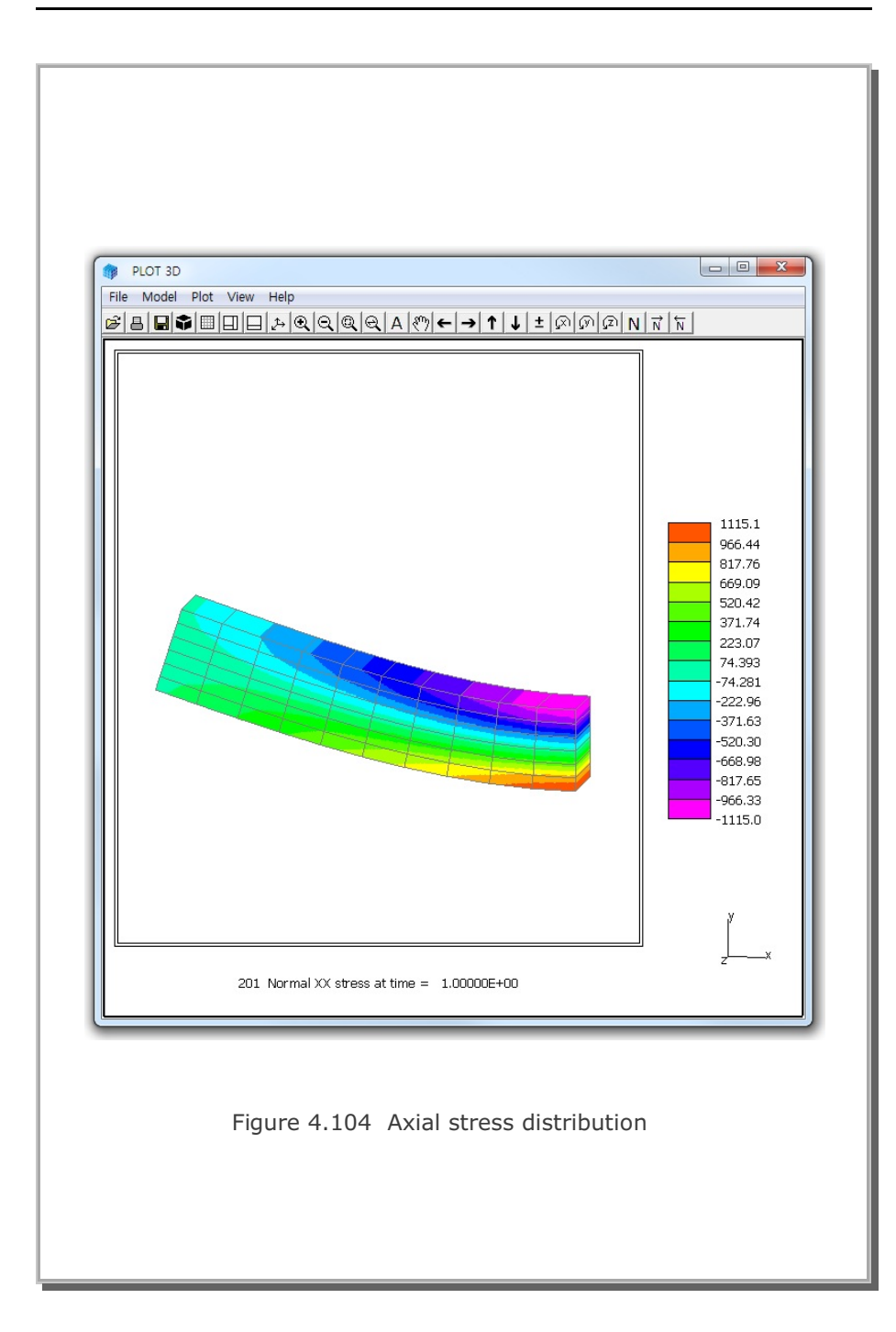

### 4.23 Pseudo-Dynamic Embankment Fill Analysis

This example problem is to solve the response of an embankment fill subjected to pseudo-dynamic earthquake load as schematically shown in Figure 4.105.

As listed in Table 4.4, the sequence of construction consists of 5 steps. The first two steps are used to compute in situ Ko state with water table at GL-25. At step 3, water table is raised up to GL-5. At step 4, embankment fill is completed. At final step 5, pseudo-dynamic earthquake load is applied to the embankment fill.

Material properties are listed in Table 4.5.

The change of water table is modeled by adding Intensity times Distribution Factor to the Y component of unit gravity load (FRY). Intensity history number and distribution factor are specified in Card Group 9.1.2.

The pseudo-dynamic earthquake load is modeled by adding Intensity times Distribution Factor to the X component of unit gravity load (FRX).

Figure 4.106 shows the finite element mesh used for the analysis. Figures 4.107 and 108 show deformed shape and vertical stress distribution, respectively, at final step 5 where pseudo-dynamic earthquake load is applied to the embankment fill.

Computed vertical stress at GL-23 is reduced by  $18 \text{ t/m}^2$  due to the water table at GL-5. The reduction of vertical stress is associated with the water head of 18 m at GL-23.

Horizontal displacement of 1.16 Cm is obtained at the top surface of embankment fill due to the pseudo dynamic load. Exact solution for this problem is not available. However, SMAP-S2 and SMAP-2D analyses show the same results.

## 4-130 SMAP-3D Example Problem

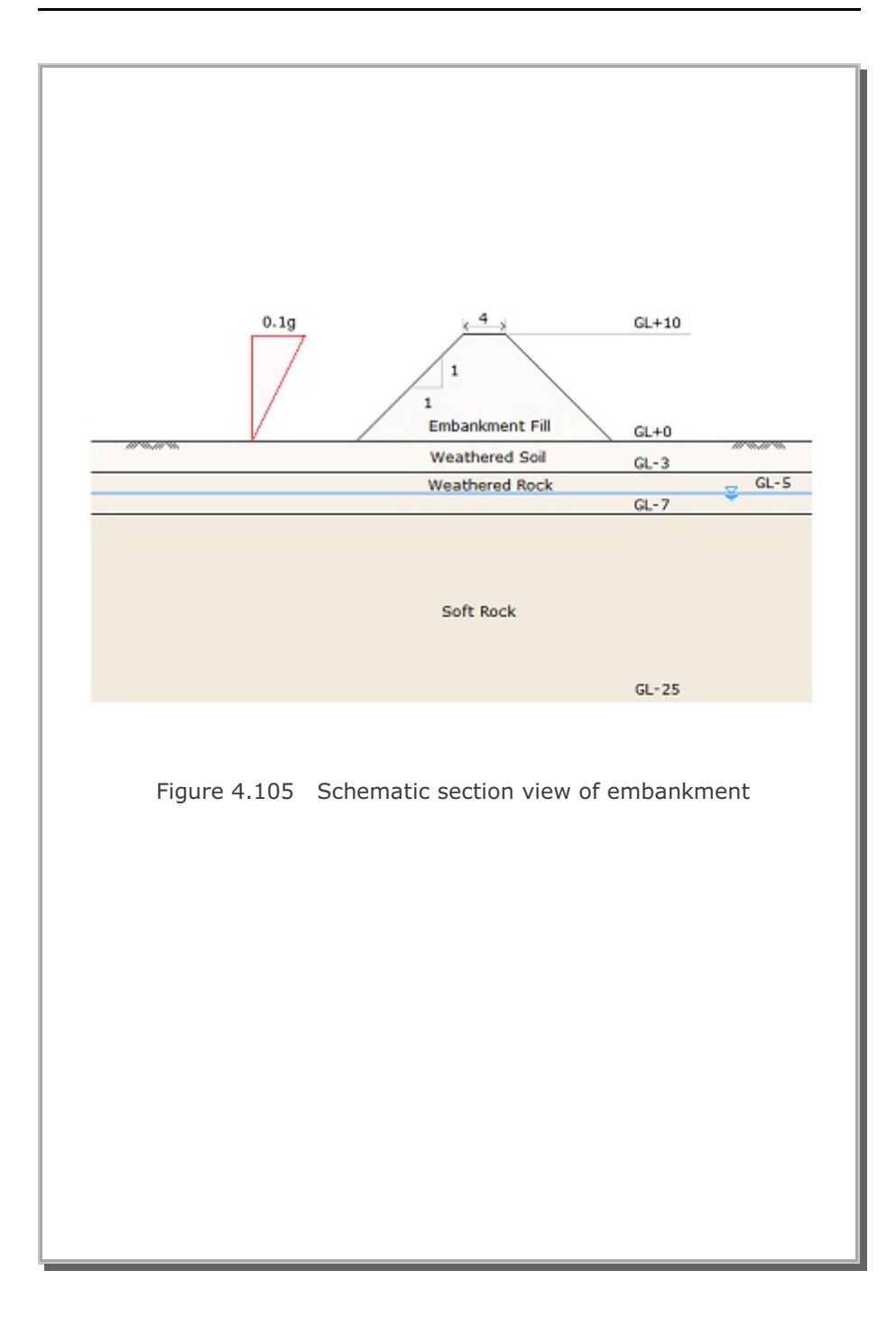

### Table 4.4 Construction sequence

| Step | Description                                      |
|------|--------------------------------------------------|
| 1, 2 | In Situ Ko state with water table at GL-25       |
| 3    | In Situ Ko state with water table at GL-5        |
| 4    | Completion of embankment fill                    |
| 5    | Embankment fill subjected to pseudo-dynamic load |

#### Table 4.5 Material property

| Material Type   | γ<br>(t/m³) | K <sub>o</sub> | E<br>(t/m²)          | V    | φ<br>deg. | C<br>(t/m²) | T<br>(t/m²) |
|-----------------|-------------|----------------|----------------------|------|-----------|-------------|-------------|
| Weathered Soil  | 1.90        | 0.50           | 2.0 x10 <sup>3</sup> | 0.33 | 30        | 3           | 20          |
| Weathered Rock  | 1.90        | 0.43           | 5.0 x10 <sup>3</sup> | 0.30 | 35        | 30          | 30          |
| Soft Rock       | 2.40        | 0.33           | 2.0 x10 <sup>4</sup> | 0.25 | 40        | 70          | 40          |
| Embankment Fill | 2.00        | 0.50           | 3.0 x10 <sup>3</sup> | 0.33 | 30        | 3           | 20          |

#### 4-132 SMAP-3D Example Problem

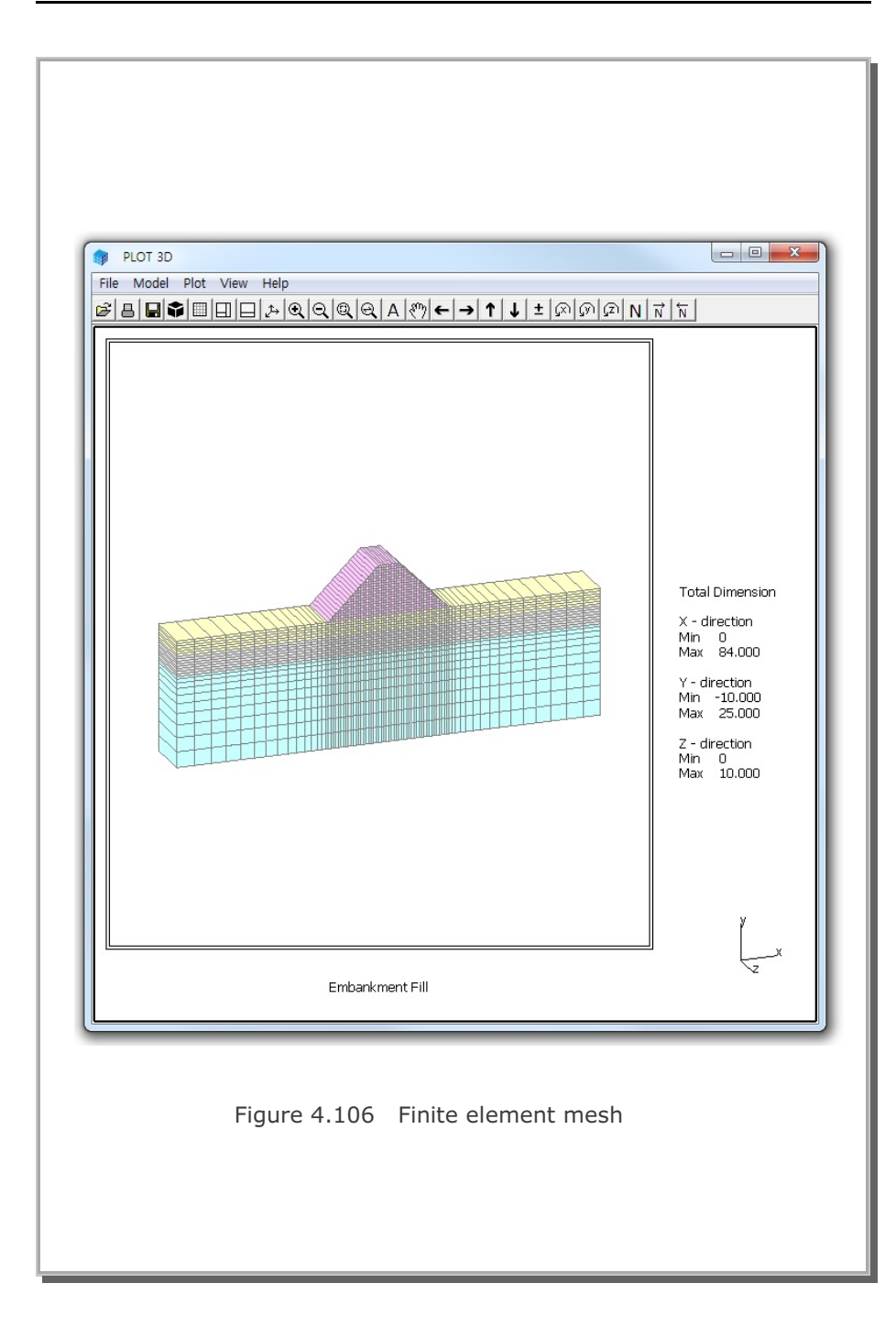

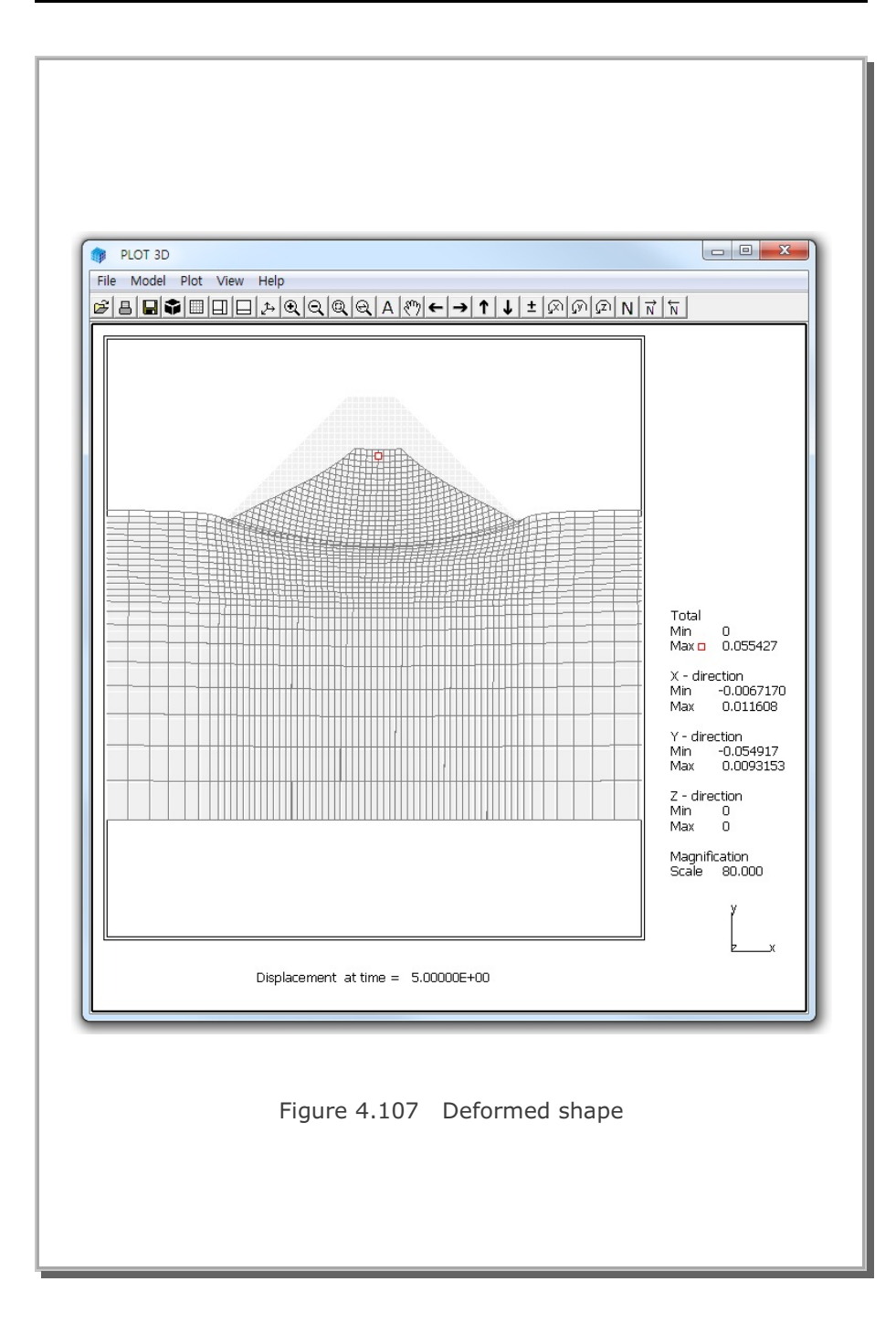

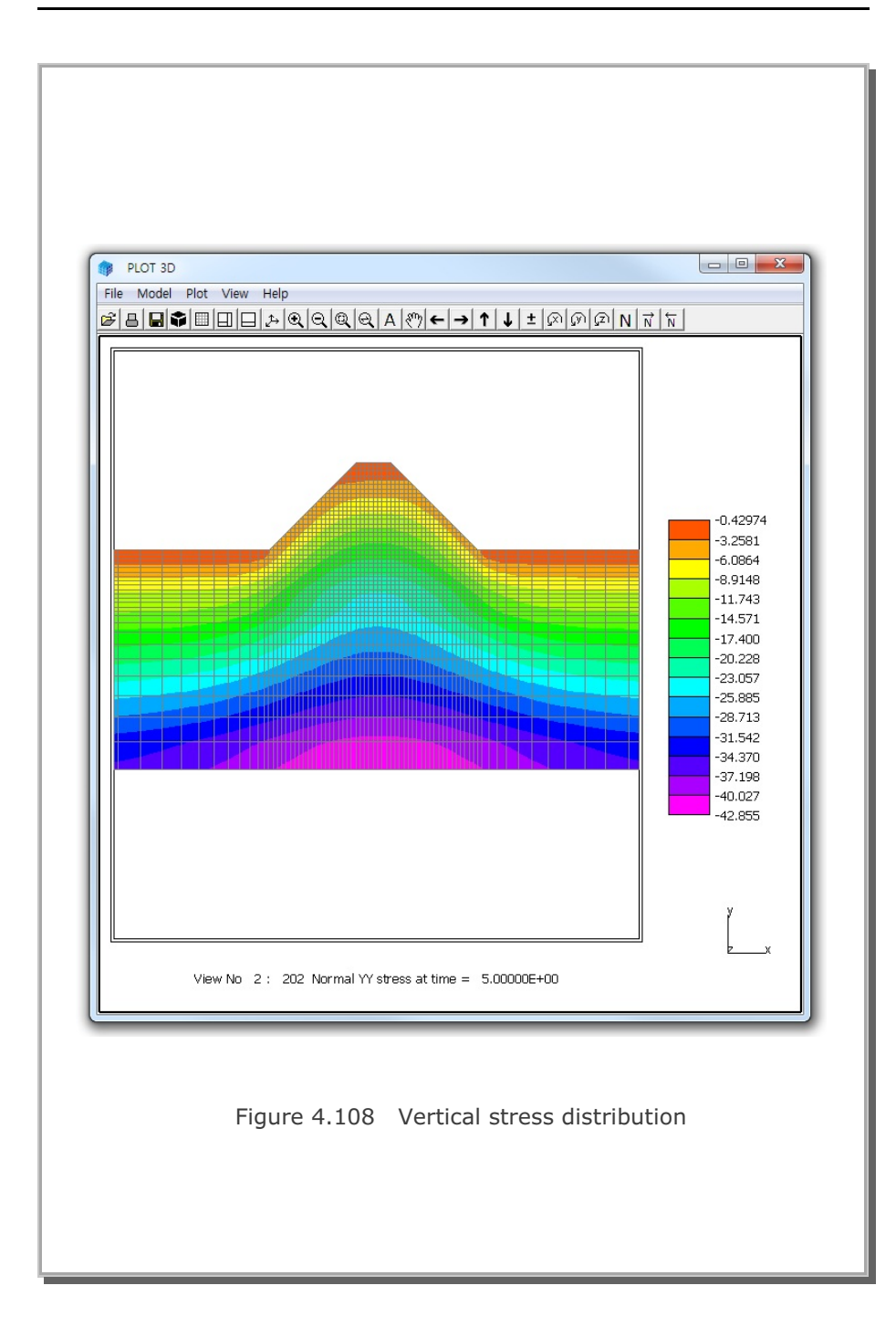

### 4.24 Plane Strain Tunnel in Jointed Continuum

This example problem is to verify the jointed continuum mesh generated by JOINT-3D pre-processing program. Jointed continuum analysis is similar to the discrete element analysis. For the jointed continuum analysis, each continuum finite element is surrounded by joint elements.

The main advantages of using such joint elements are to allow slippage along the joint when reaching shear strength and debonding normal to joint face when exceeding tensile strength.

This example is identical to the Example Problem 14 except that the tunnel is located in the jointed continuum. The jointed continuum mesh is generated by JOINT-3D program with the input file Joint.inp. Refer to JOINT-3D User's Manual.

Figure 4.109 shows the finite element mesh consisting of the jointed continuum around tunnel.

To compare with continuum model (Example Problem 14), two analyses are performed with Elastic and Plastic Joint Models. The Elastic Joint Model assumes strong joint properties so that it essentially represents continuum model. The Plastic Joint Model assumes lower shear and tensile strengths so that it allows slippage and debonding along the joints.

Results are listed in the following order:

Figure 4.110 Deformed shape for Elastic Joint

Figure 4.111 Principal stress vector for Elastic Joint

Figure 4.112 Bending moment for Elastic Joint

Figure 4.113 Deformed shape for Plastic Joint

Figure 4.114 Principal stress vector for Plastic Joint

Figure 4.115 Bending moment for Plastic Joint

In general, rersults of the Elastic Joint Model are close to those of conventional continuum analysis in Example Problem 14.

On the other hand, Plastic Joint Model shows considerable amount of slippage below bottom corner of tunnel as in Figures 4.113 and 4.114. Stress distributions are quite different from Elastic Joint Model.

## 4-136 SMAP-3D Example Problem

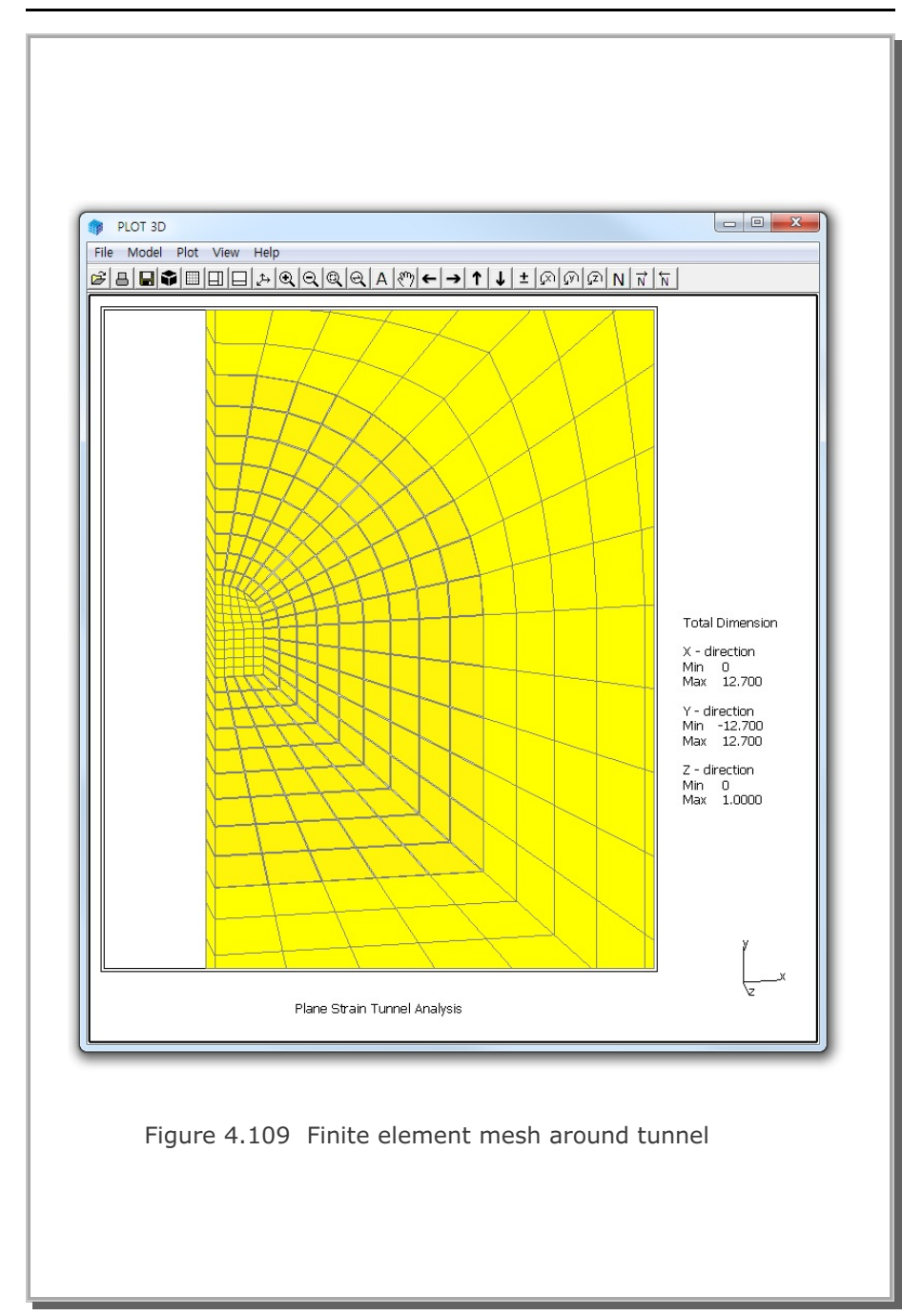

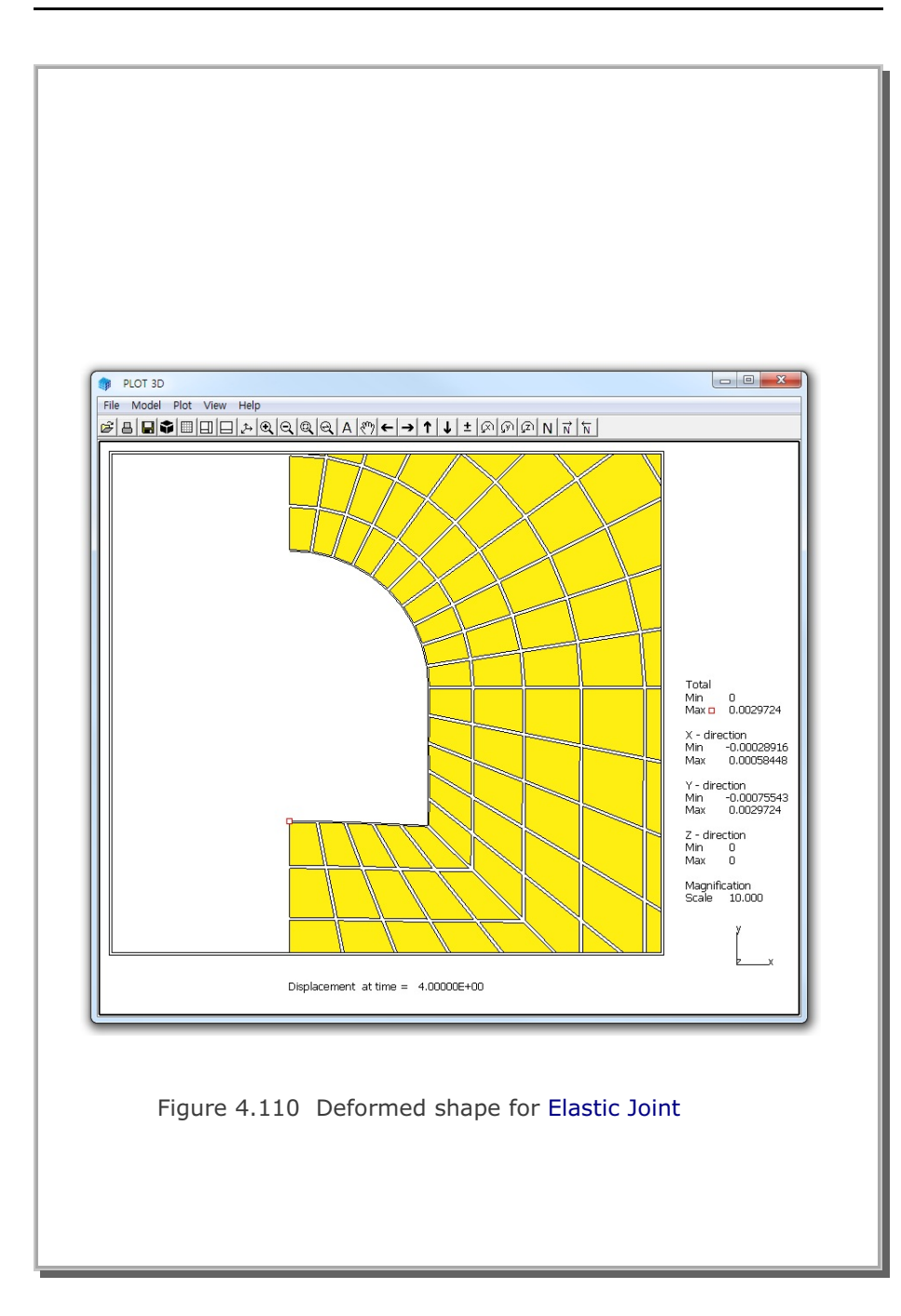

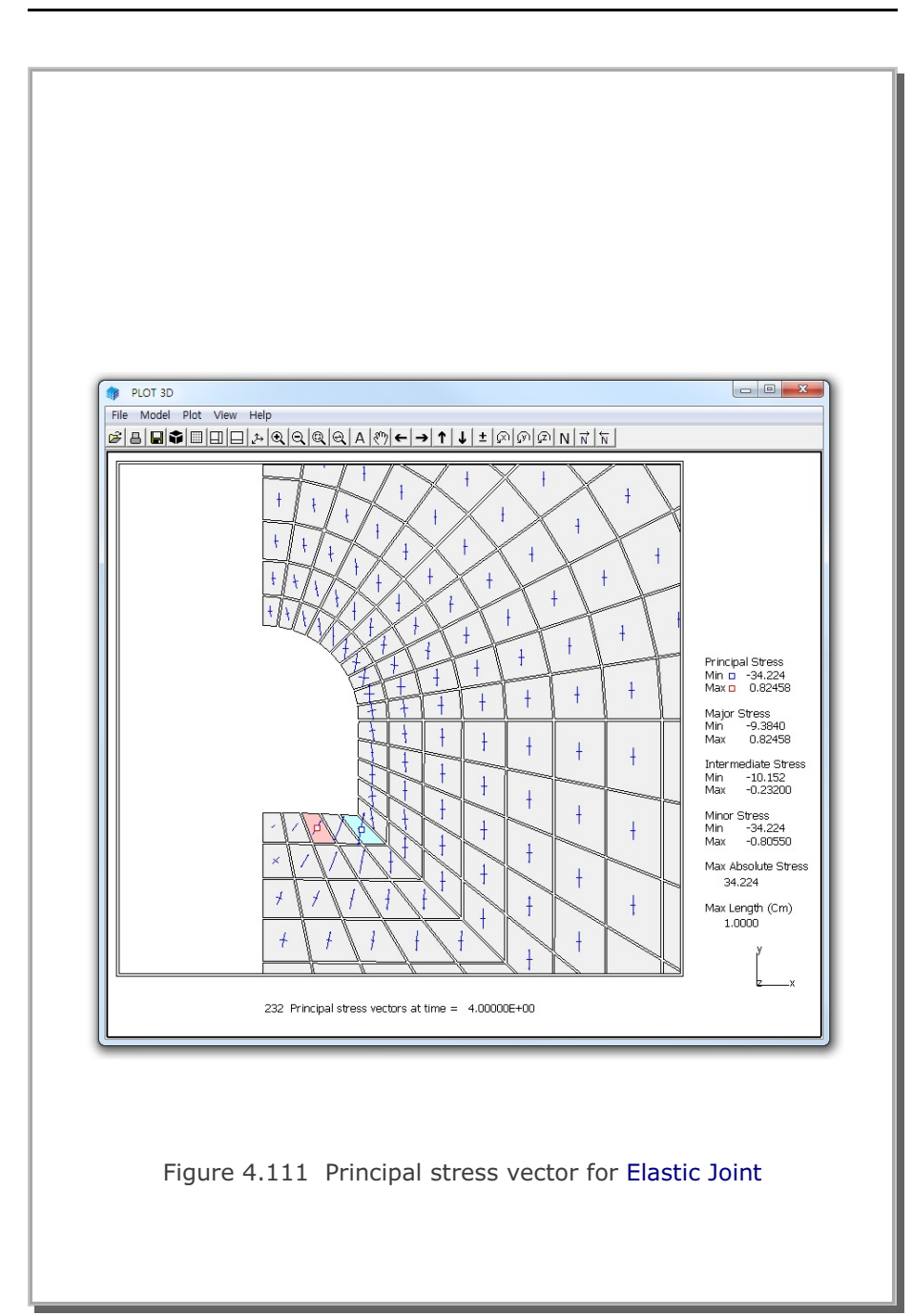

SMAP-3D Example Problem 4-139

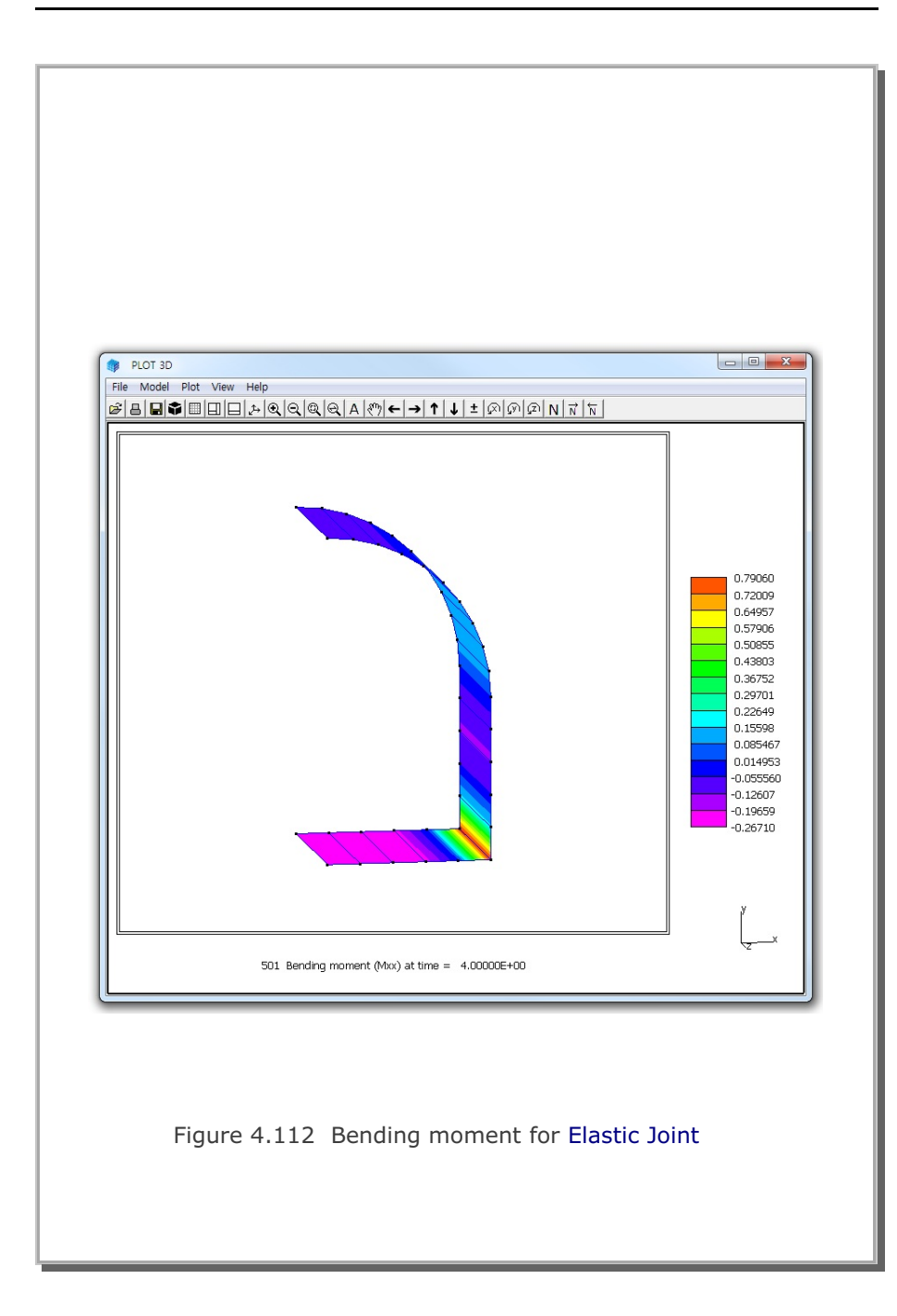

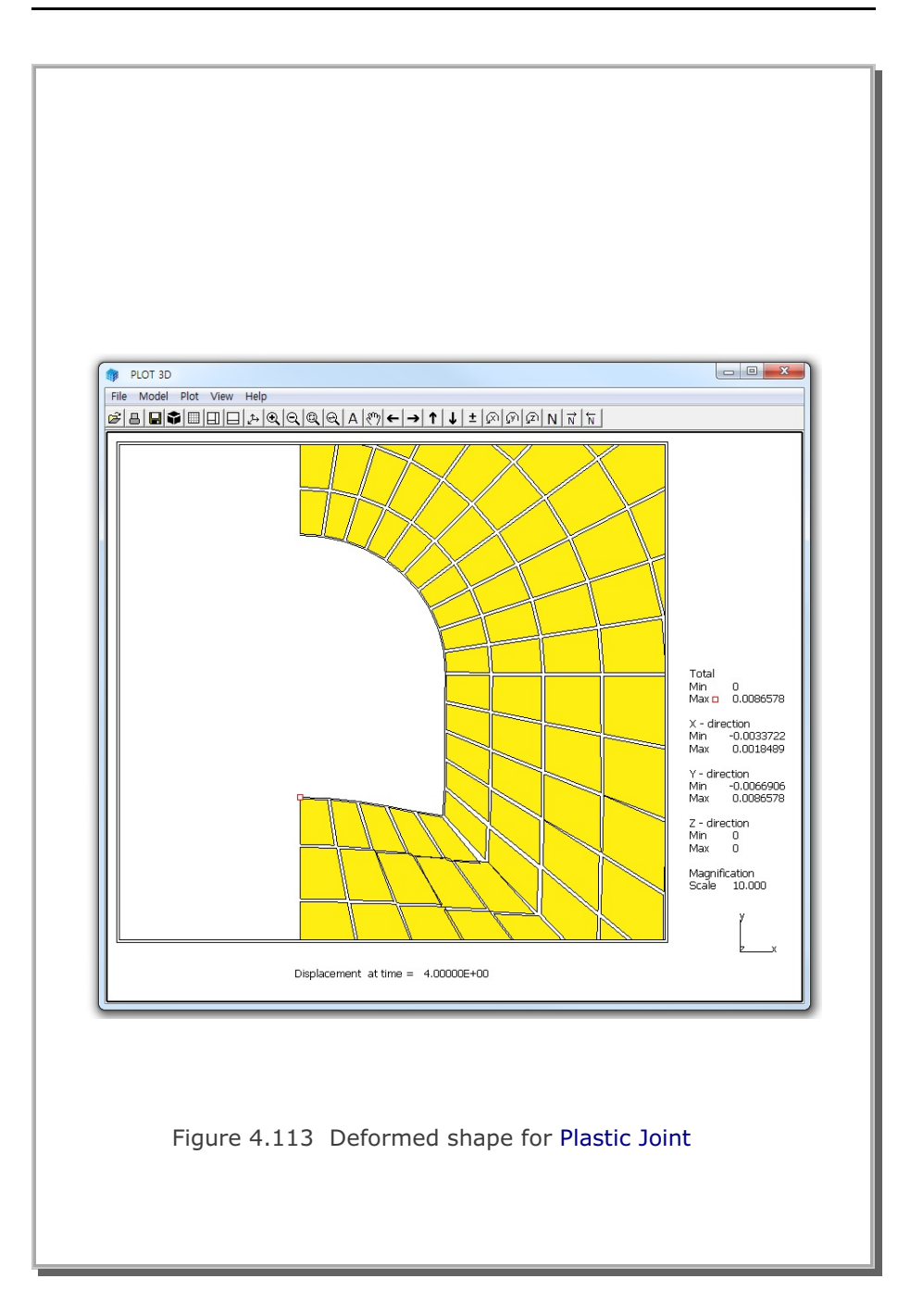
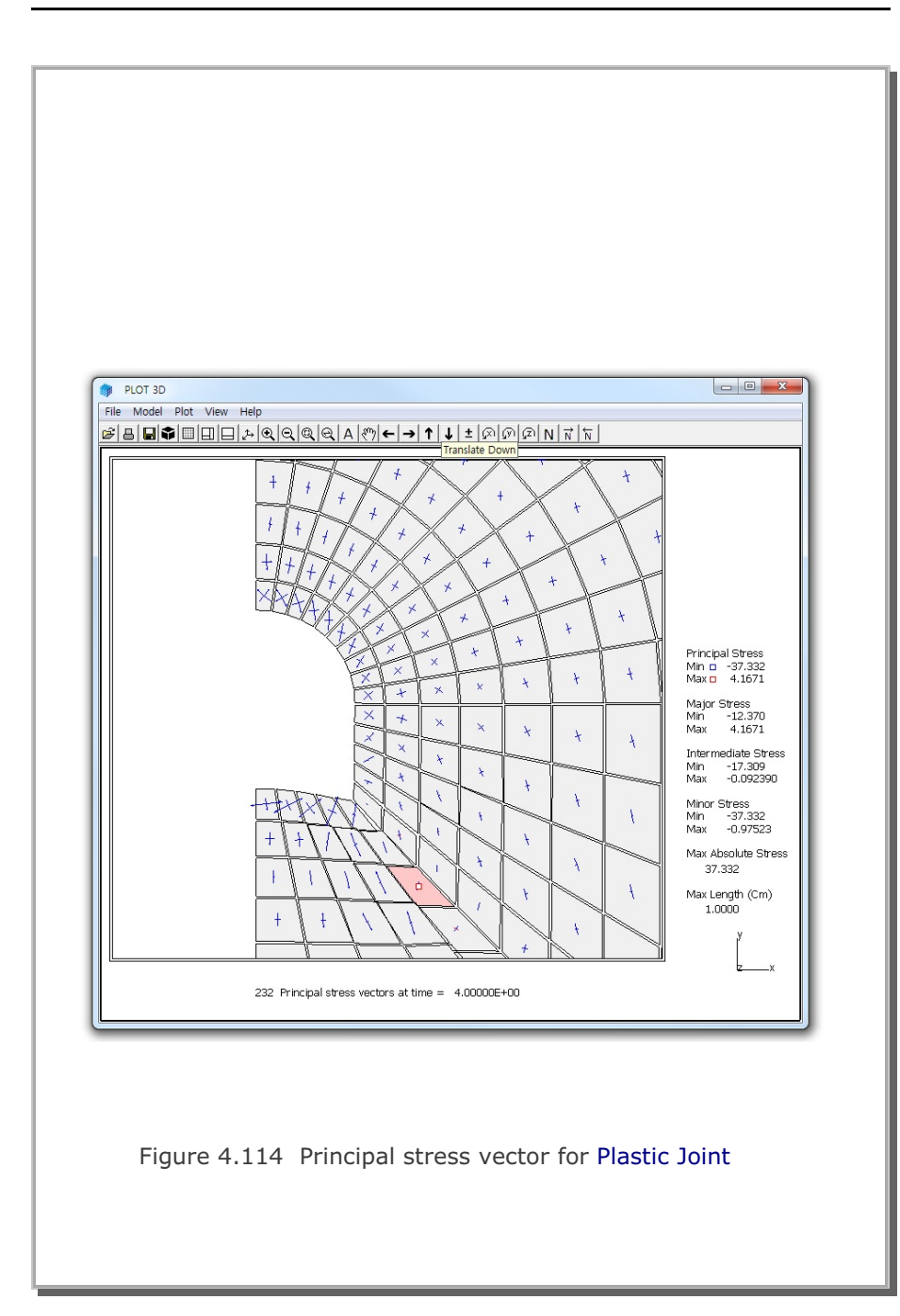

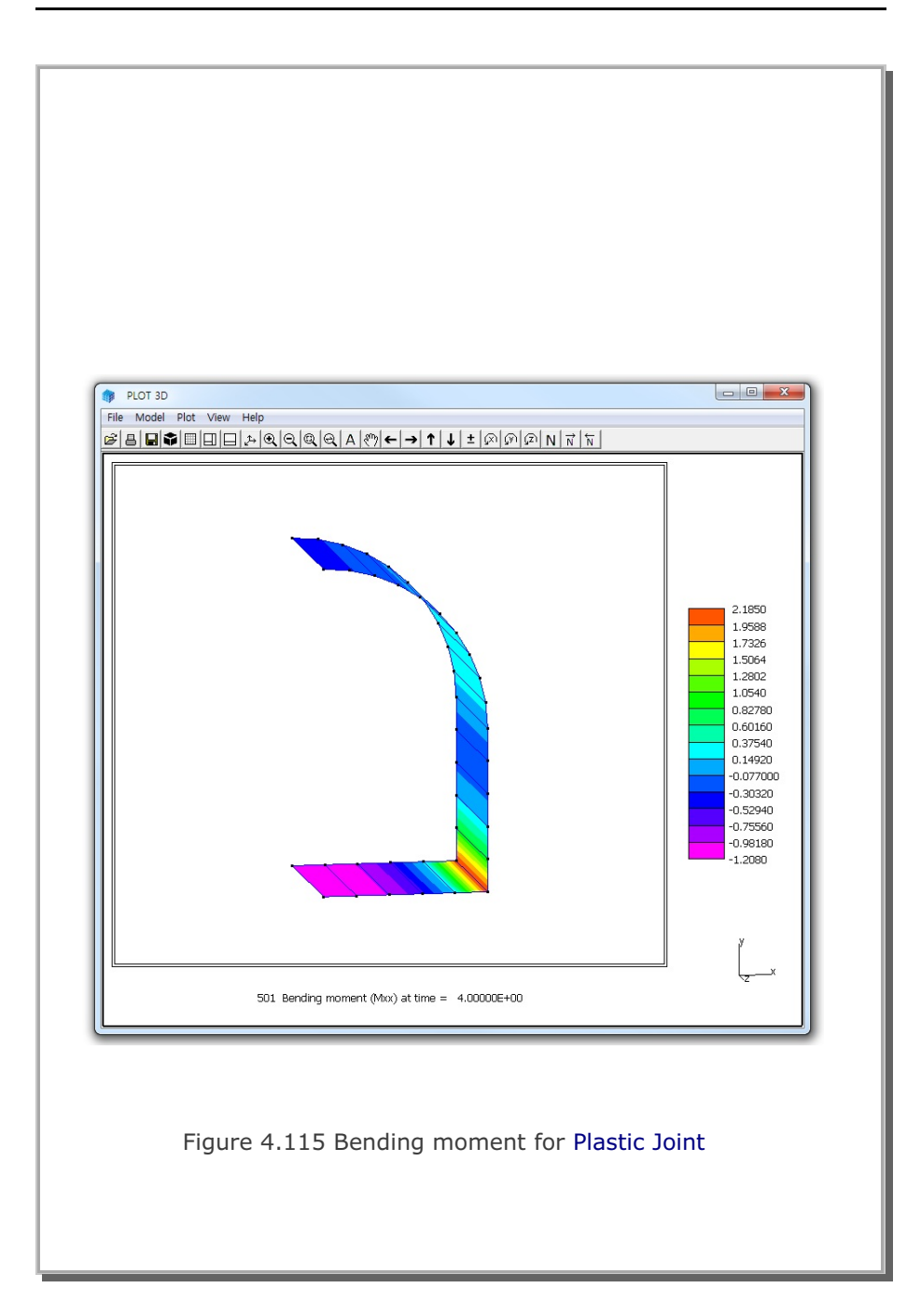

## 4.25 Spring Analysis

This example problem is to show how to model springs using special features in beam element in Card 6.4.1 of SMAP-3D User's Manual.

The example is composed of two truss members connected by horizontal and vertical springs as shown in Figure 4.116. The structure is subjected to external horizontal and vertical nodal forces.

Figure 4.117 shows the finite element mesh consisting of two beam elements and two truss elements. Beam element 1 and 2 are used to model vertical and horizontal spring, respectively. When you specify MR = 11 or -11 in Card 6.4.1, beam axial stiffness (E A/L) represents axial spring constant (Ks).

For the material properties, dimensions and loads in Figure 4.116, the exact solution gives following displacements and truss axial forces:

HorizontalDisplacement = 0.04VerticalDisplacement = 0.02HorizontalTrussAxialForce = 40 (Compression)VerticalTrussAxialForce = 20 (Tension)

SMAP-3D results show exact as shown in Figures 4.118, and 4.119 for displacements and truss axial forces, respectively.

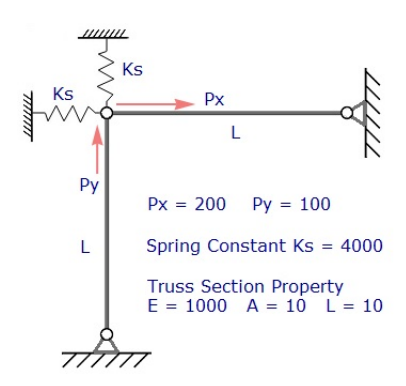

Figure 4.116 Truss members connected by springs

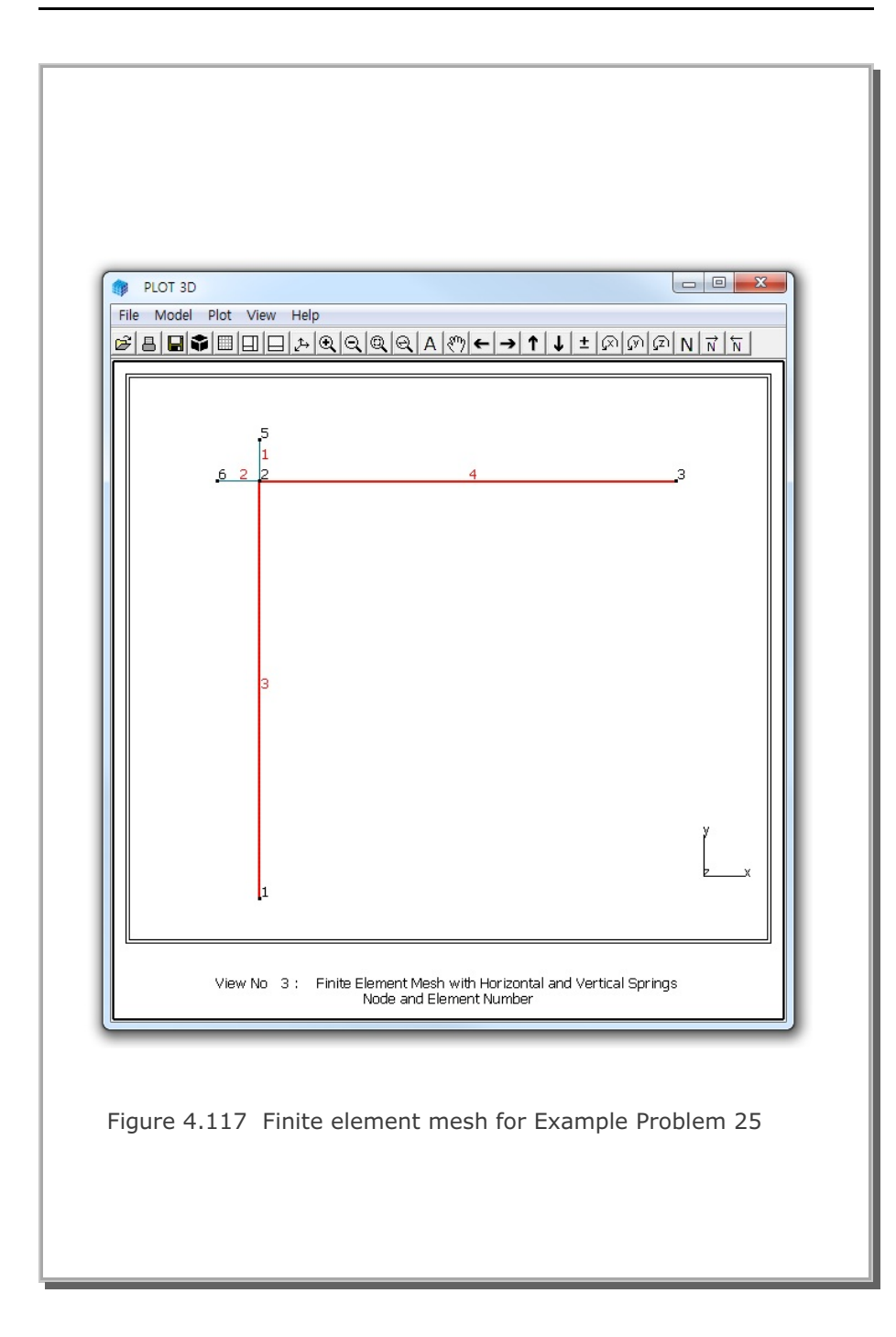

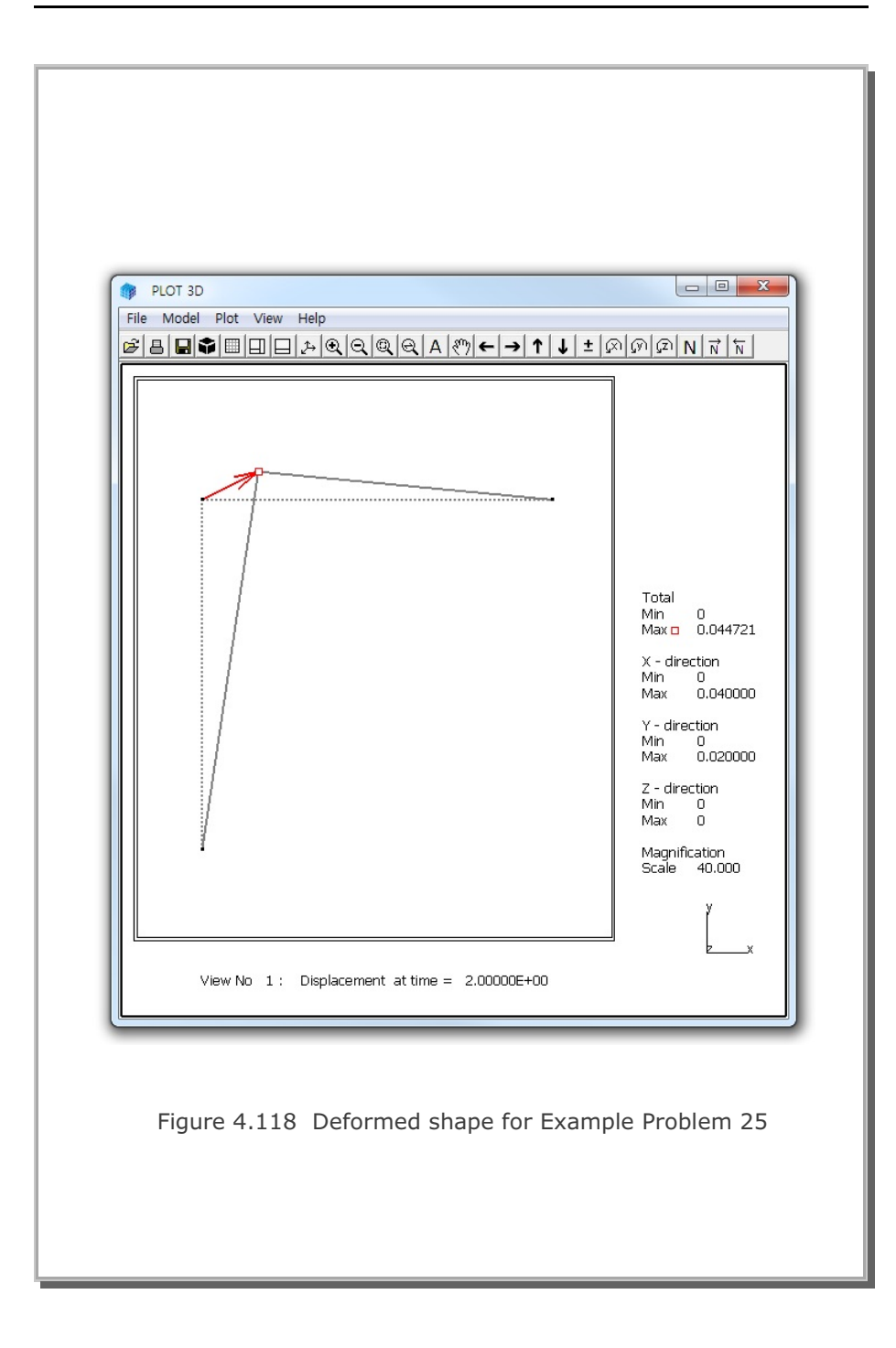

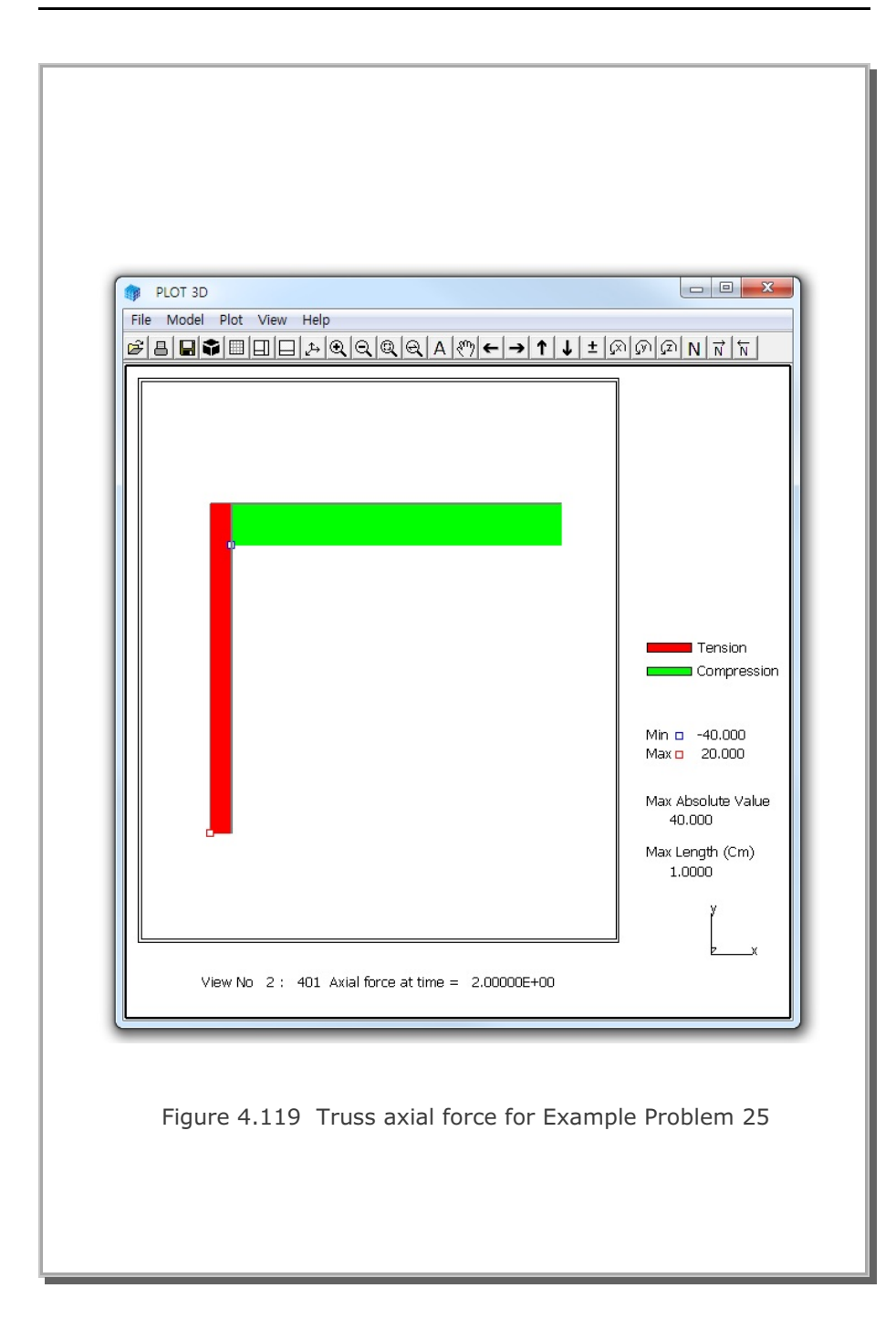

#### 4.26 Nonlinear Truss Analysis

Truss elements in SMAP can consider nonlinear behavior such as yielding and post buckling as schematically illustrated in Figure 4.121. Following examples are to show how to use such material parameters in truss element in Card 7.4.3 of SMAP-3D User's Manual.

Figure 4.120 shows a horizontal truss element subjected to axial force. A typical I-section  $(400 \times 150 @720 \text{kN/m})$  is assumed for truss member with material and cross section properties as listed in the figure.

Six different cases are performed:

- 1. Buckling and Tension Yielding (Figure 4.122)
- 2. Compression and Tension Yielding (Figure 4.123)
- 3. Tension Yielding for No Compression Member (Figure 4.124)
- 4. Compression Yielding for No Tension Member (Figure 4.125)
- 5. Buckling for No Tension Member (Figure 4.126)
- 6. Initial Stress (See Case 6 at the end of example)

Compression resistance is not allowed for No Compression Member such as cable and tension resistance is not allowed for No Tension Member such as strut. A linear elastic truss element is added to prevent the structure from being unstable when plastic yielding. Both compression and tension yield strengths are increased more than 12 times in order to make an exaggerated graphical presentation associated with load and unload.

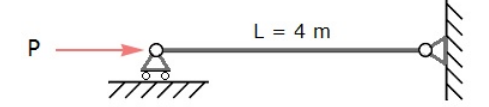

I-Section (400x150@720 kN/m)

Figure 4.120 Truss member subjected to axial force

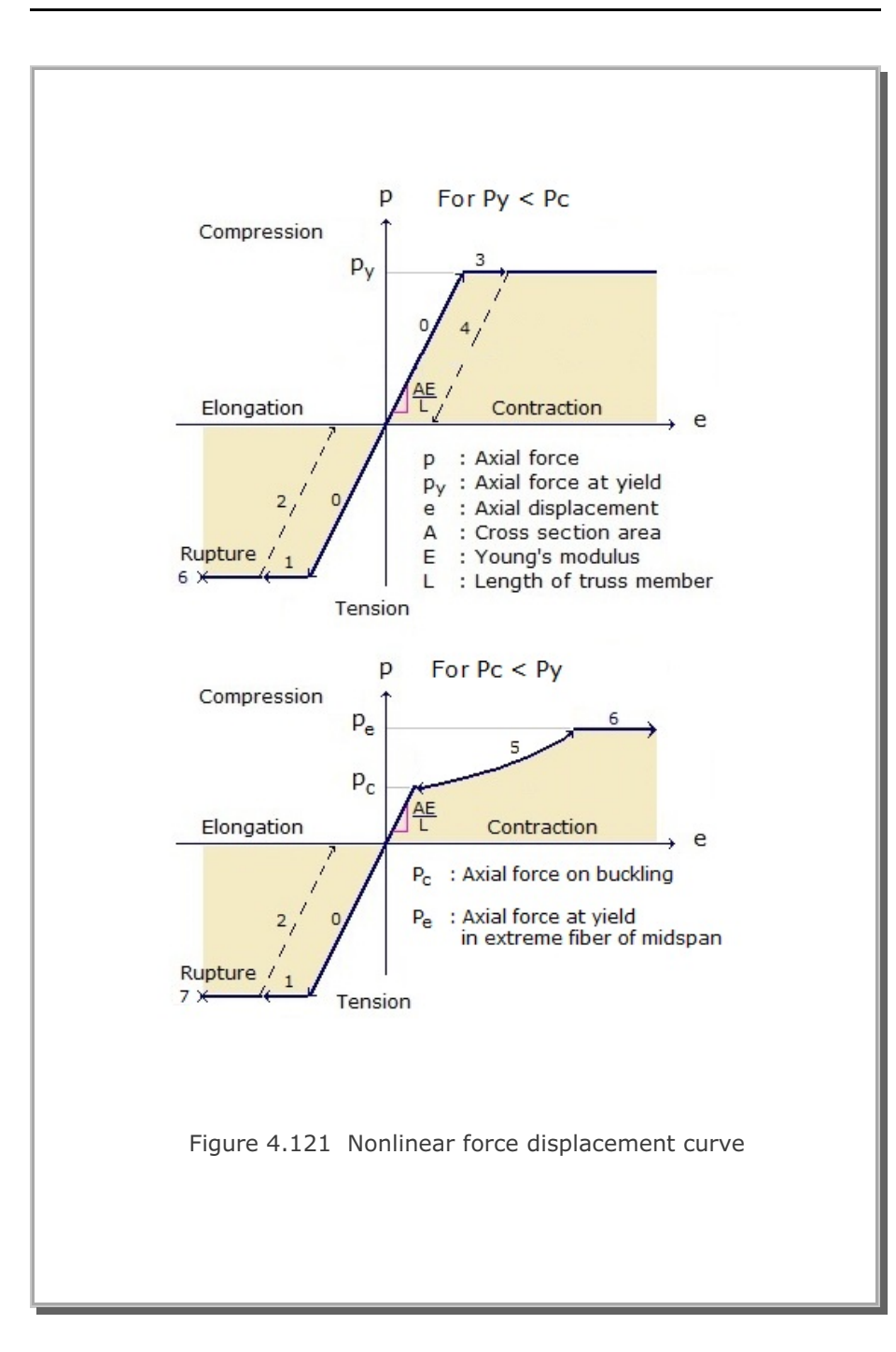

#### 4-149 SMAP-3D Example Problem

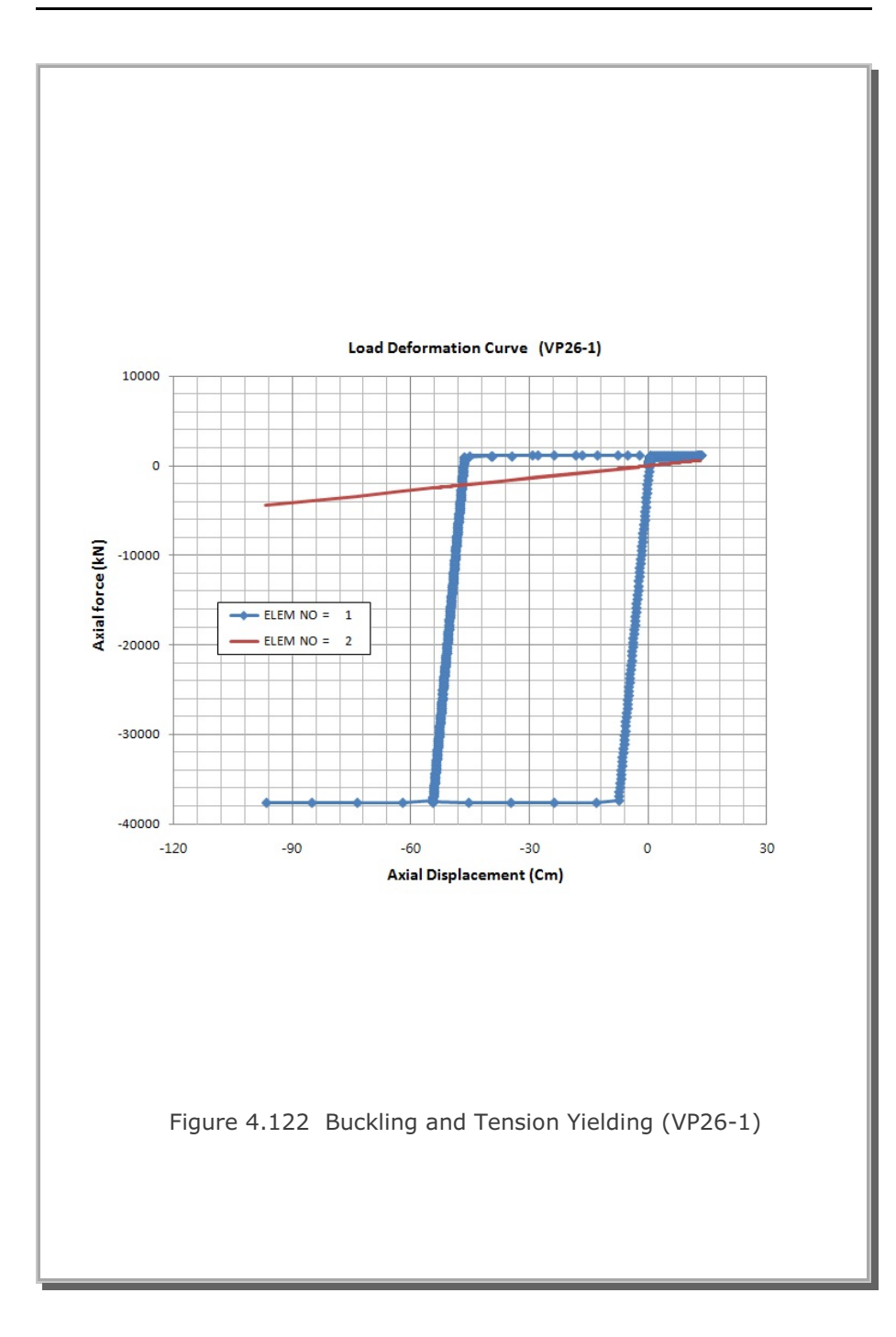

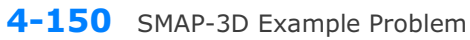

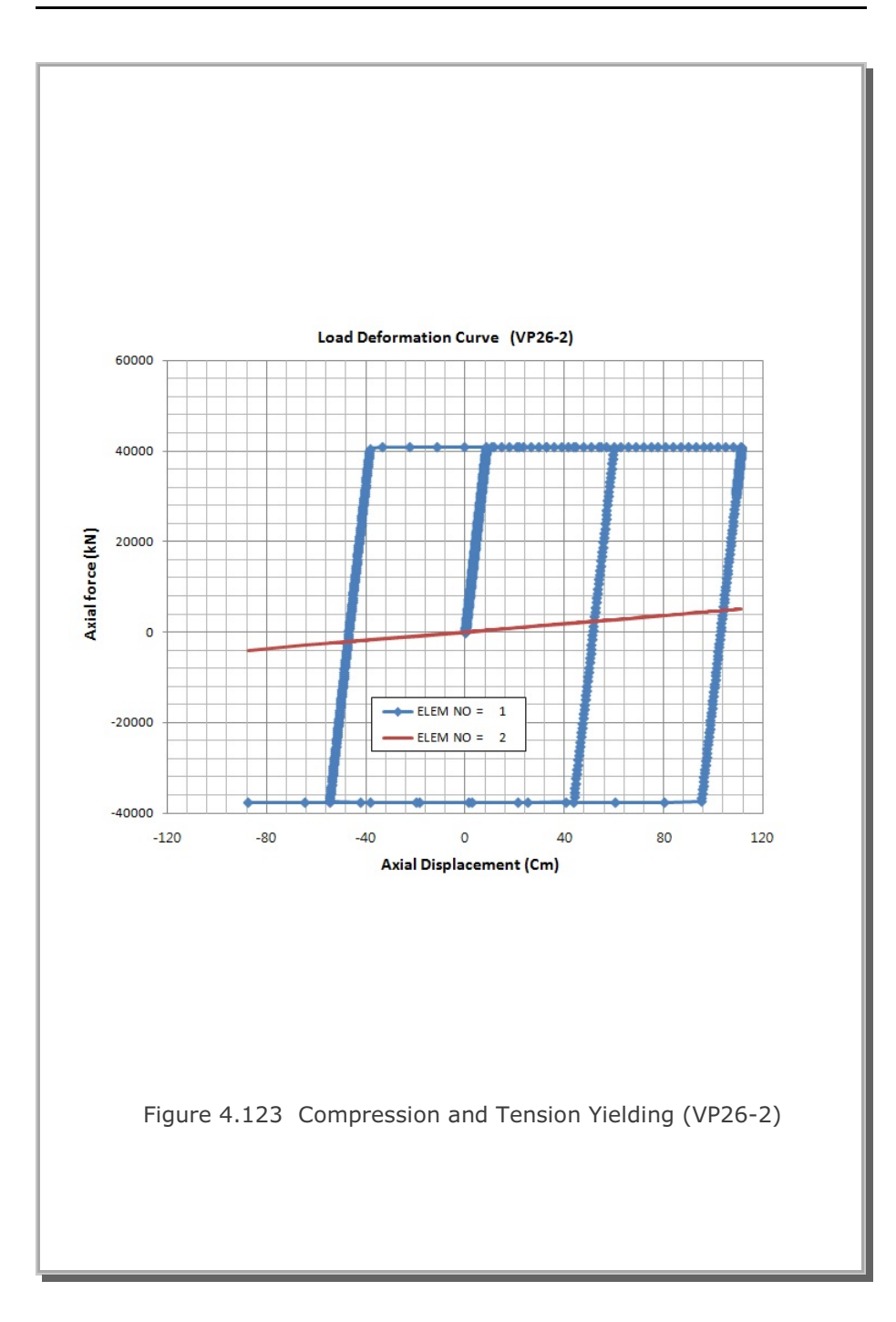

#### SMAP-3D Example Problem

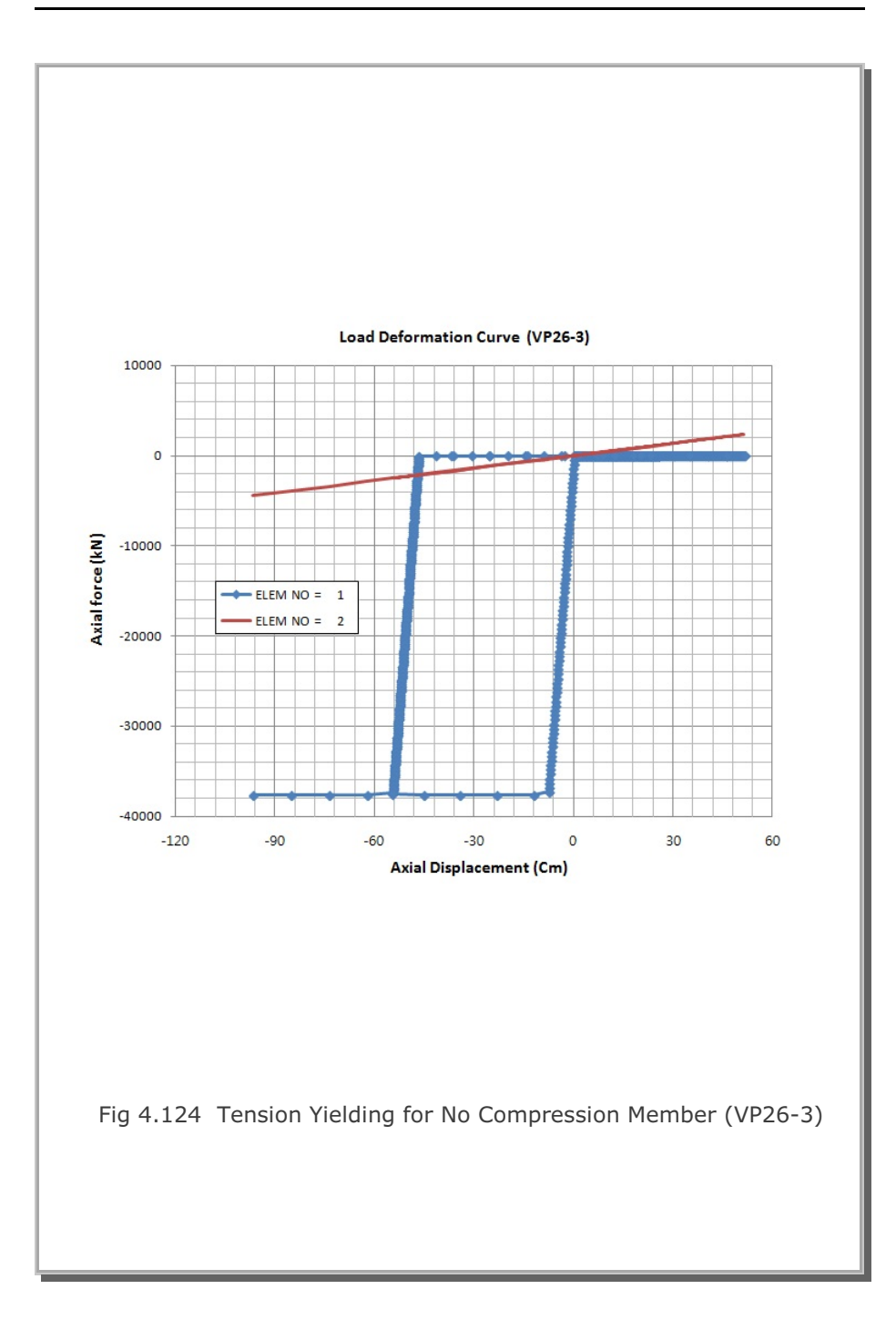

#### 4-151

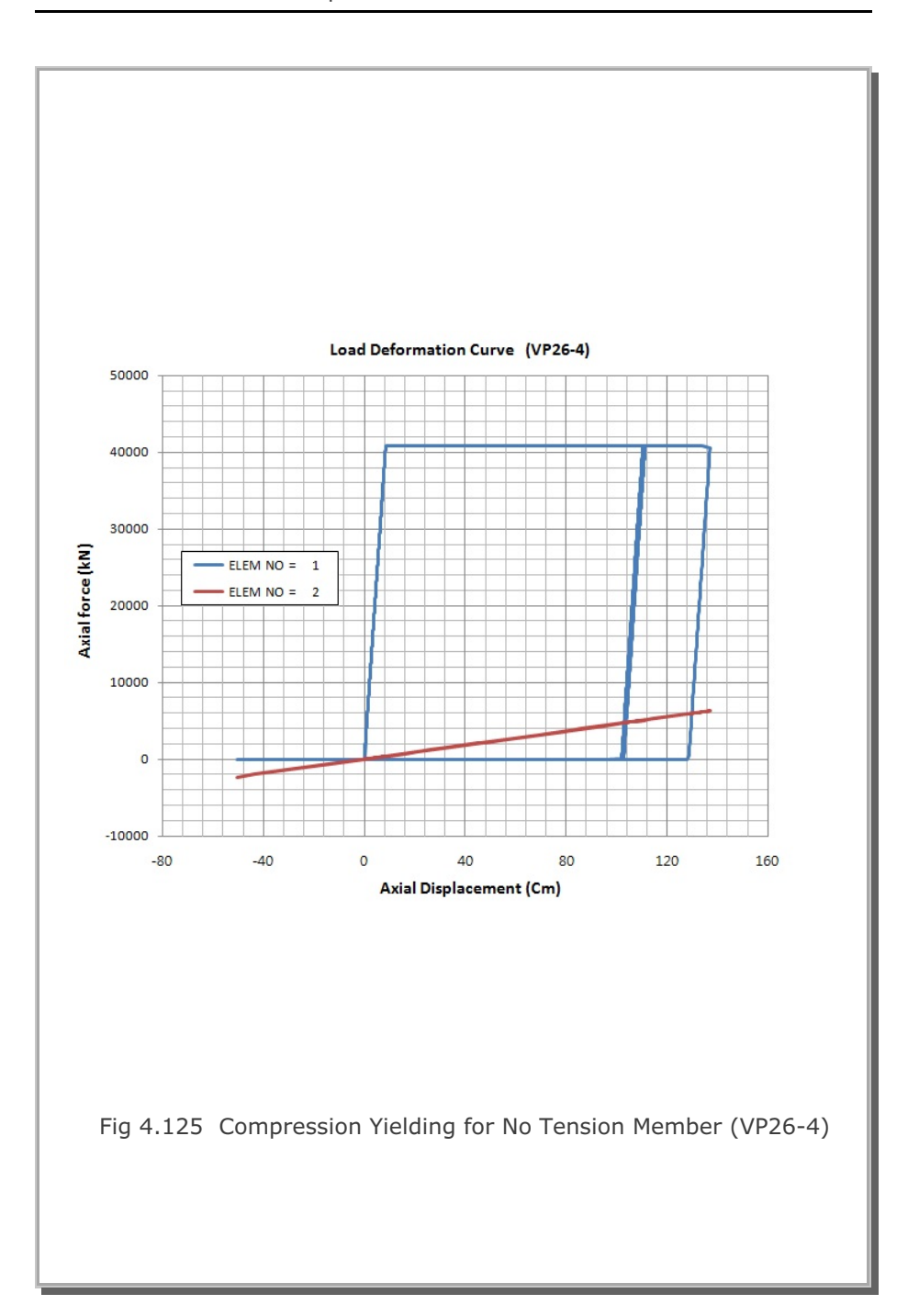

## 4-152 SMAP-3D Example Problem

## SMAP-3D Example Problem 4-153

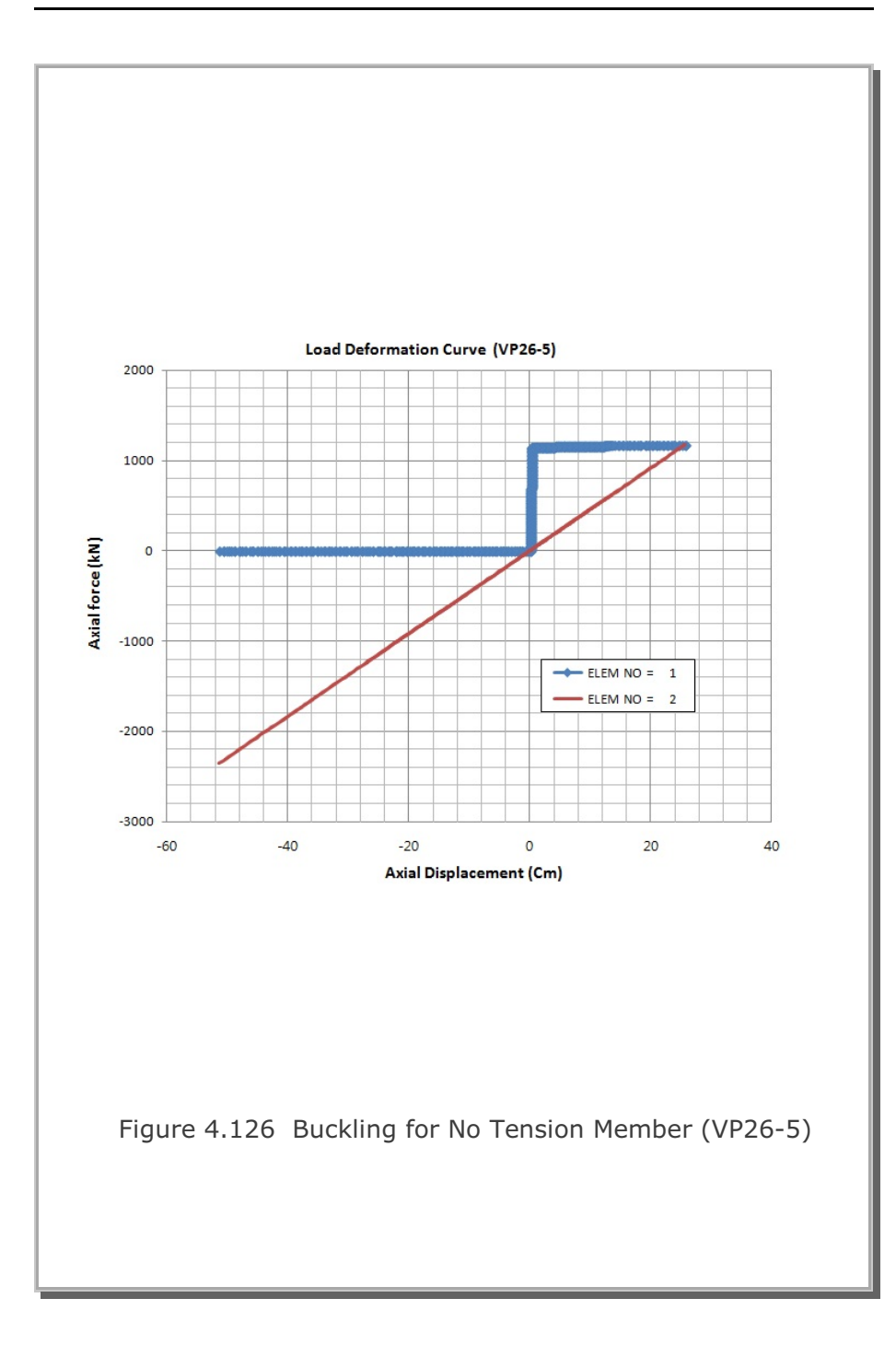

#### **Case 6 Initial Stress**

For this example, following parameters are used: L = 400 Cm  $E_1 = 21000 \text{ kN/Cm}^2$   $E_2 = 1000 \text{ kN/Cm}^2$ To check Initial Stress, Member 1 is assumed to have initial compressive stress ( $\sigma_i = -10 \text{ kN/Cm}^2$ ) with the corresponding initial strain ( $\epsilon_i = \sigma_i / E_1 = -0.00047619$ ). Thus the original length of Member 1 at stress free  $Lo = L / (1 + \epsilon_i) = 400 / (1 - 0.00047619) = 400.19057 Cm$ Now, when Members 1 and 2 are connected,  $\sigma_1 \cdot A + \sigma_2 \cdot A = P = 0$  i.e.  $\sigma_2 = -\sigma_1$ (1) $\sigma_2 = E_2 \cdot \varepsilon_2$ (2)  $\epsilon_1 = ((L + \Delta L ) - Lo) / Lo$ = ((L +  $\varepsilon_2 \cdot$  L) - Lo) / Lo =  $(L / Lo) \cdot (1 + \varepsilon_2) - 1$ (3)  $\sigma_1 = E_1 \cdot \varepsilon_1$ 

$$= (\mathsf{E}_1 \cdot \mathsf{L} / \mathsf{Lo}) \cdot (1 + \varepsilon_2) - \mathsf{E}_1$$
(4)

Substituting (2) and (4) into (1),

$$\epsilon_{2} = E_{1} (1 - L / Lo) / (E_{2} + E_{1} \cdot L / Lo)$$
(5)  
= 0.00045475

From (3)  $\epsilon_1 = -0.000021654$ 

And from (2) and (1)  $\sigma_1 = -0.45475 \text{ kN/Cm}^2$  (Compression)  $\sigma_2 = 0.45475 \text{ kN/Cm}^2$  (Tension)

SMAP results show exact solution.

# 4.27 SDOF System To Ground Acceleration

A single Truss element is used to model axial spring subjected to sinusoidal ground acceleration as schematically shown in Figure 4.127. Mass is lumped at the node in the right side of truss member.

Following parameters are assumed: L = 120 inch A = 1 in<sup>2</sup> E =  $30 \times 10^6$  psi  $\rho = (1/1.2) \text{ lb-s}^2/\text{in}^4$  a =  $200 \text{ in/s}^2$   $\omega = 40 \text{ rad/s}$ c = 500 lb-s/inLumped mass at right node: m =  $\rho \text{ A L} = (1/1.2) (1) (120) = 100 \text{ lb-s}^2/\text{in}$ Equivalent spring constant:

 $k = E A / L = (30x10^6) (1) / (120) = 250,000 \text{ lb/in}$ 

Natural frequency:  $\omega_n = (k \ / \ m)^{1/2} = (250,000 \ / \ 100)^{1/2} = 50 \ \text{rad/s}$ 

Critical damping ratio:  $\xi = c / (2 m \omega_n) = 0.05$ 

Damped natural frequency :  $\omega_d = \omega_n \sqrt{1-\xi^2}$ 

Frequency ratio:  $\beta = \omega / \omega_n = 40 / 50 = 0.8$ 

For systems with viscously damped single degree of freedom, the relative displacement is given by

$$\overline{x}(t) = e^{-\xi \omega_n t} (A \cos \omega_d t + B \sin \omega_d t) + C \sin \omega t + D \cos \omega t$$

The constants C and D are given by

$$C = \frac{ma}{k} \frac{1 - \beta^2}{(1 - \beta^2)^2 + (2\xi\beta)^2} \qquad D = \frac{ma}{k} \frac{-2\xi\beta}{(1 - \beta^2)^2 + (2\xi\beta)^2}$$

Assuming initial conditions at rest, constants A and B are given by

A = -D B = 
$$-\left(\frac{\omega}{\omega_d}\right) C - \xi \left(\frac{\omega_n}{\omega_d}\right) D$$

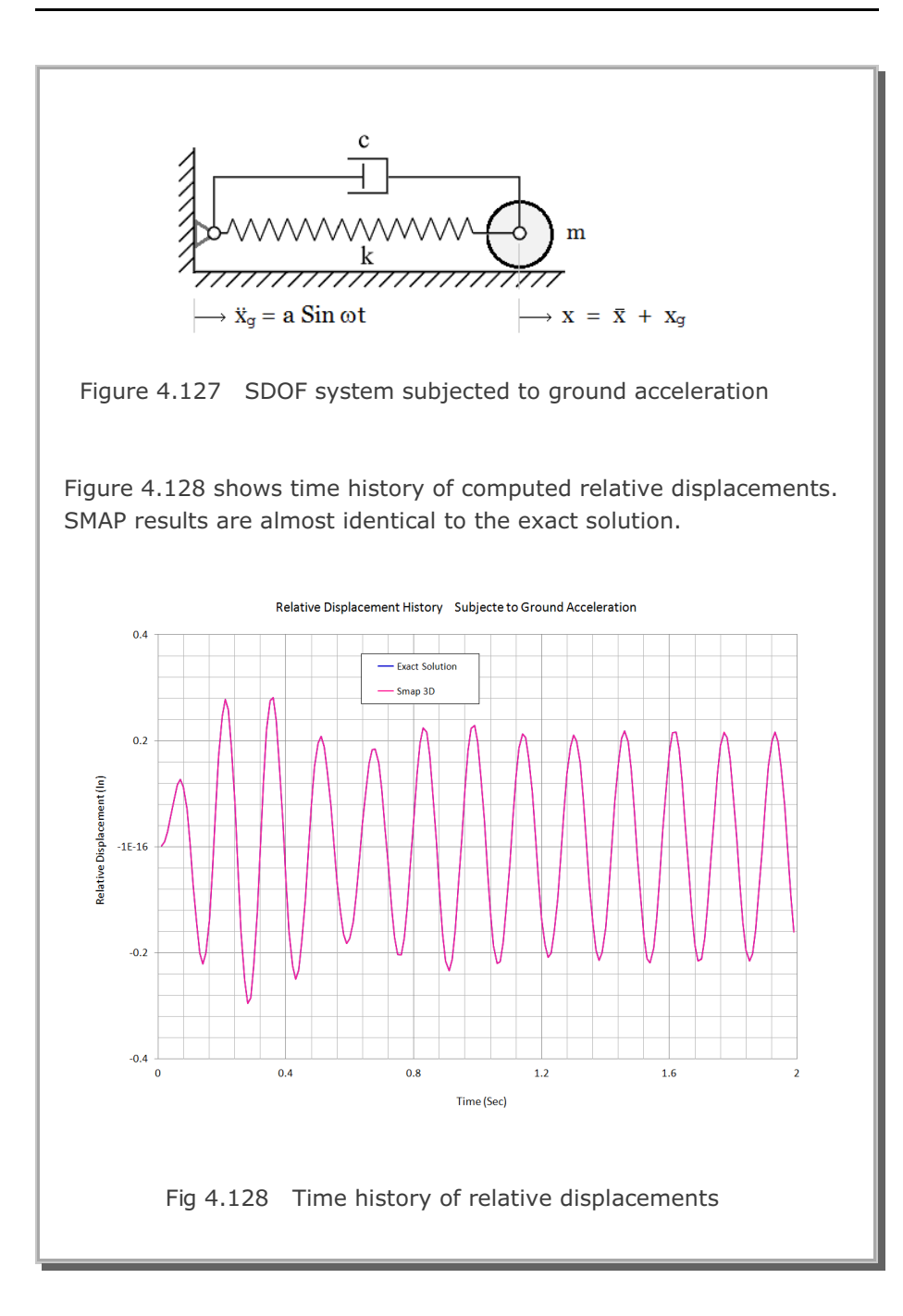

## **4.28 Frames with Rotational Spring Connection**

This example is the same as Example problem 21 except that it is connected by rotational spring and subjected to both moment and horizontal force at the connection as shown in Figure 4.129.

The rotational spring is modeled by the simple Joint Spring Element which can consider axial, shear, torsional and flexural resistances. For this example, the Joint Spring properties are assumed very rigid in all deformation modes except the rotation about z-axis.

Five analyses are performed to see the influence of connection:

- 1. Rigid connection
- 2. Hinge connection
- 3. Rotational spring connection, rigid  $Kr = 1 \times 10^6 \text{ t-m/rad}$
- 4. Rotational spring connection, very flexible  $Kr = 1x10^{-3} t-m/rad$
- 5. Rotational spring connection, somewhat rigid  $Kr = 1 \times 10^4 \text{ t-m/rad}$

Computed results are summarized in detail in Joint\_Spring\_3D.pdf. It approaches to rigid connection when the rotational spring is rigid and hinge connection when the spring constant is very flexible.

Figures 4.130 to 4.134 show finite element mesh, deformed shape, thrust, shear and bending moment distributions, respectively, for the rotational spring connection with  $Kr = 1 \times 10^4$  t-m/rad.

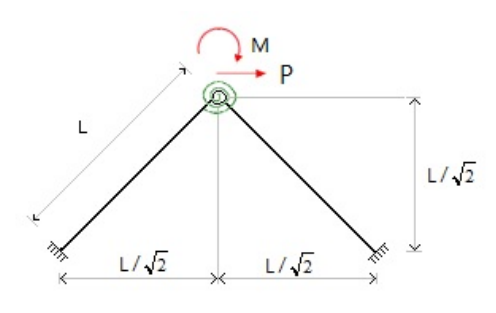

Fig 4.129 Frames with rotational spring connection

#### 4-158 SMAP-3D Example Problem

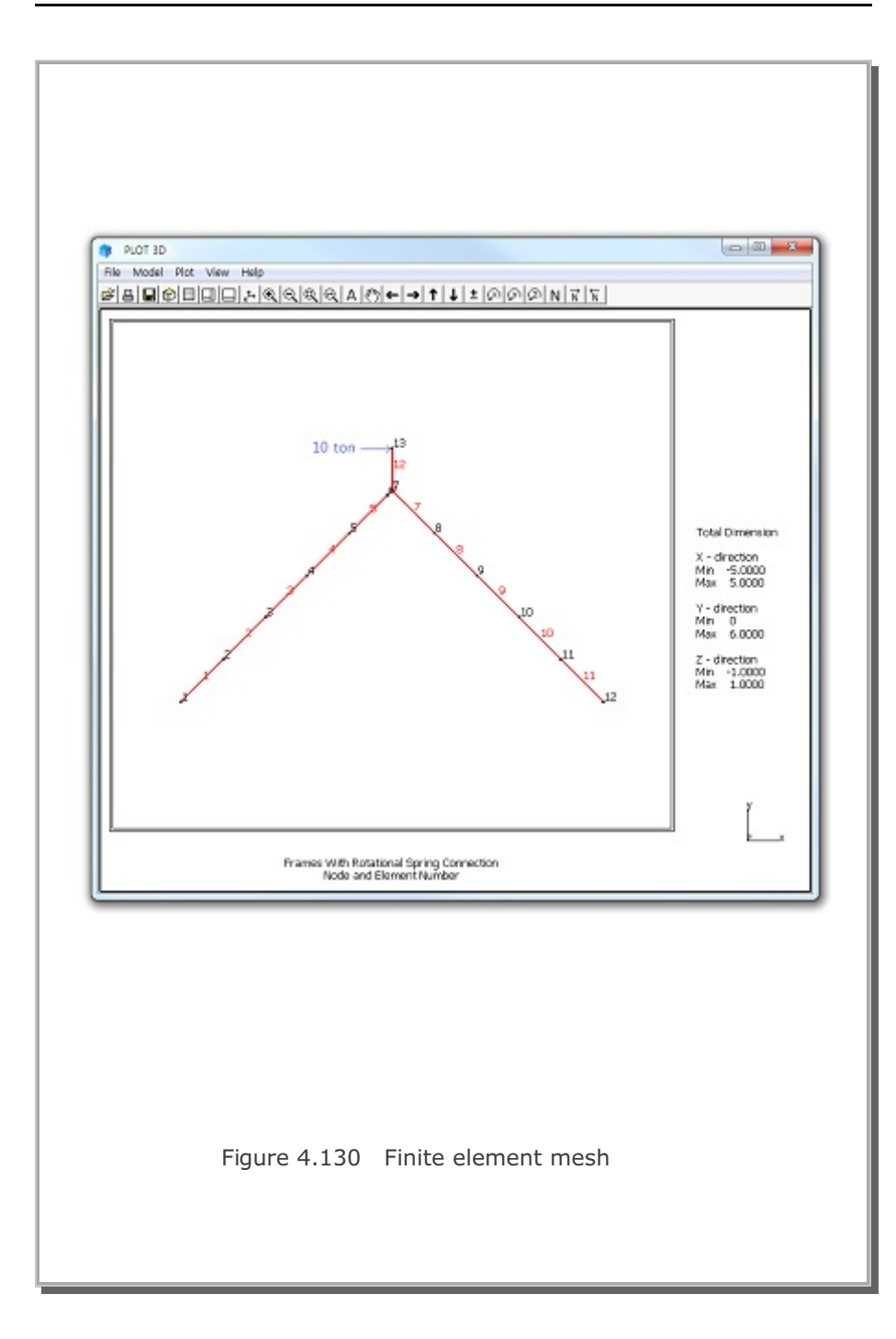

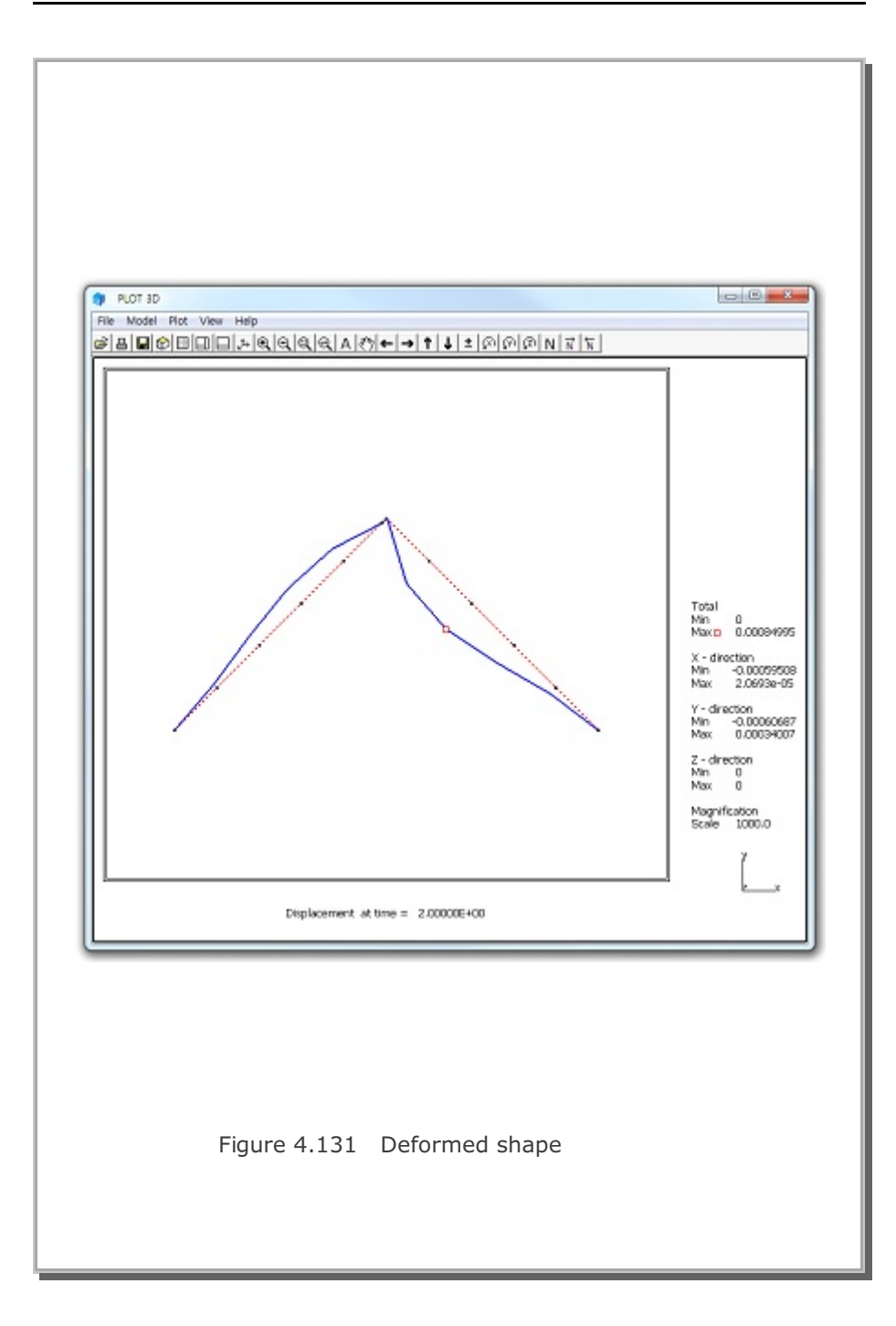

## 4-160 SMAP-3D Example Problem

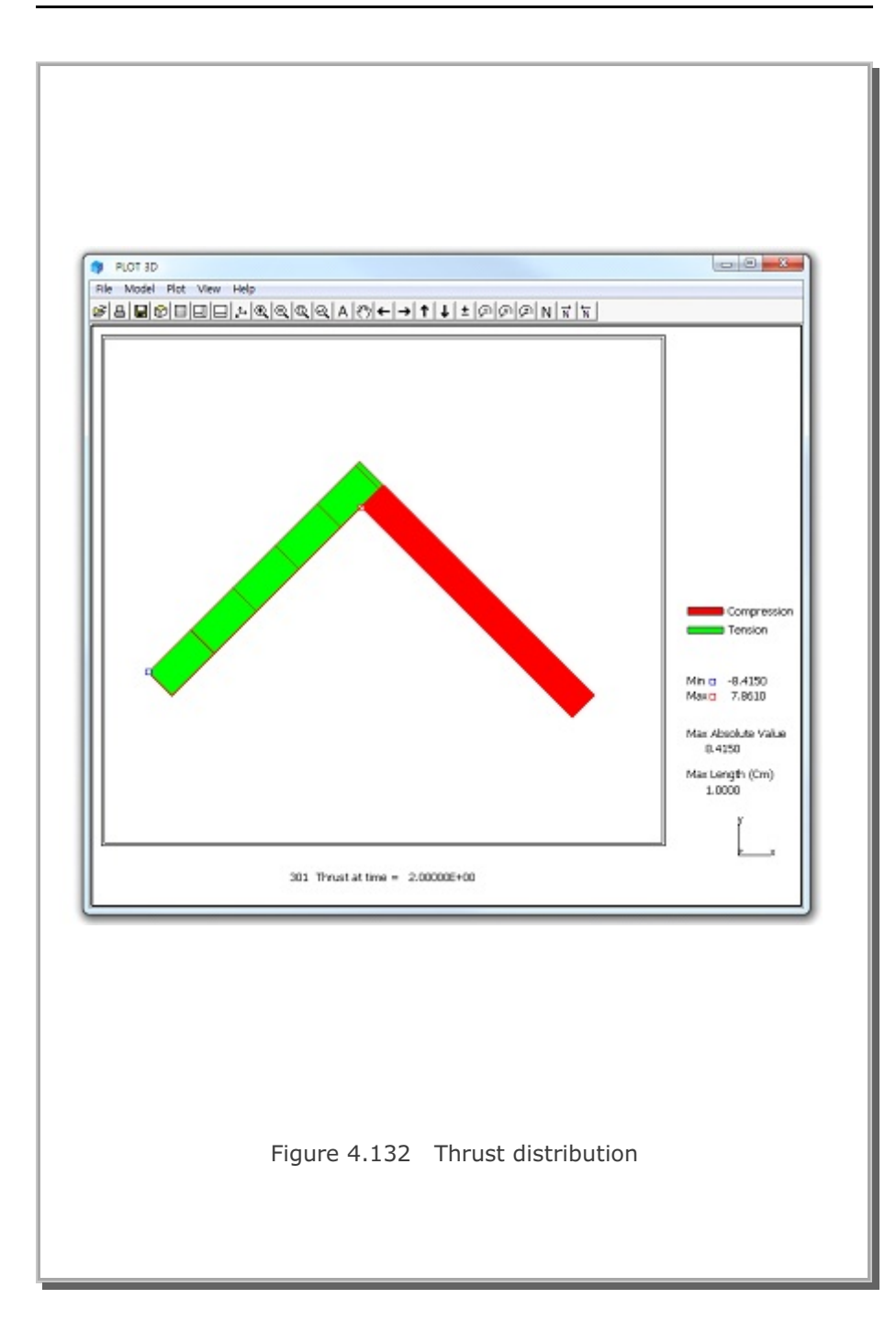

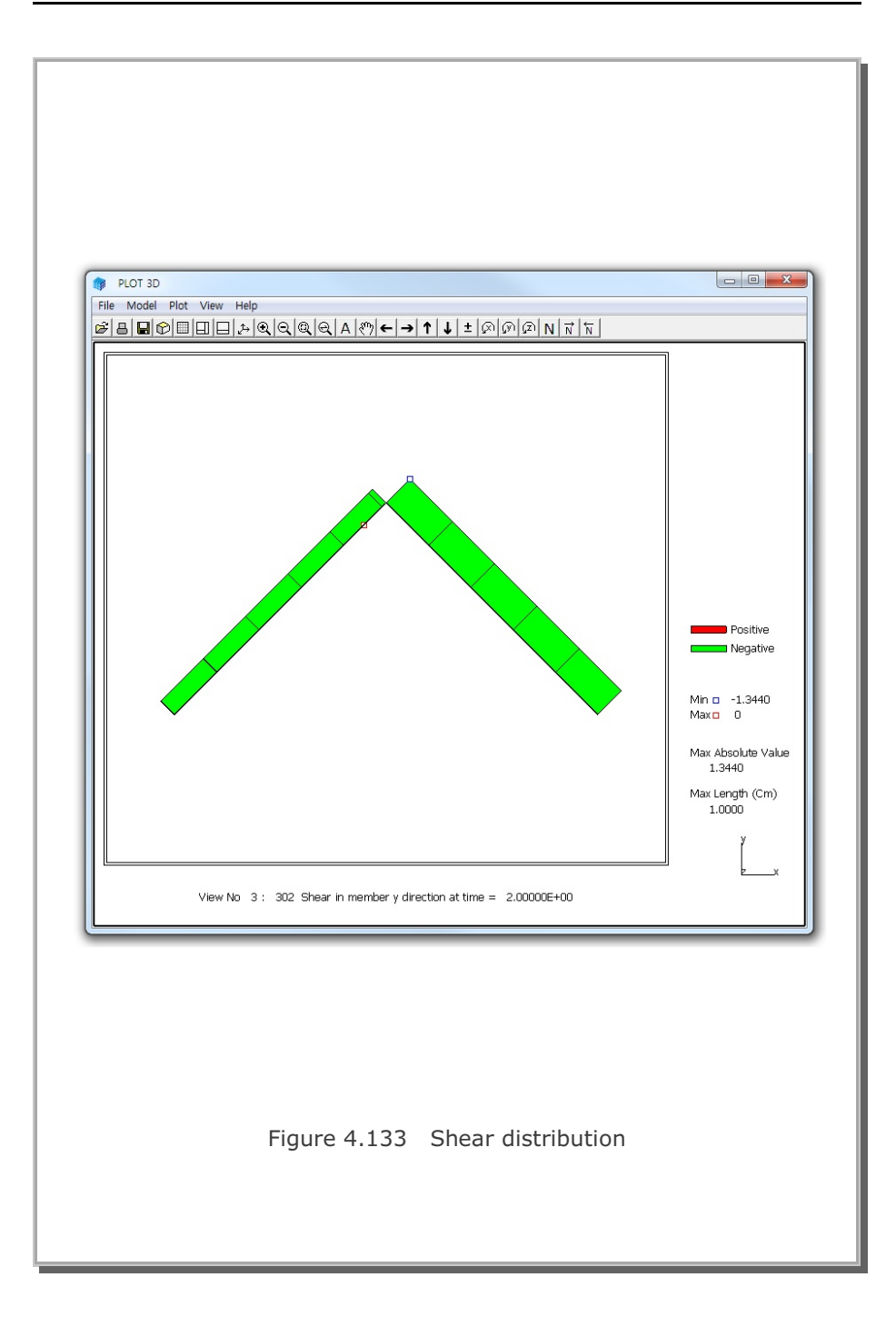

## 4-162 SMAP-3D Example Problem

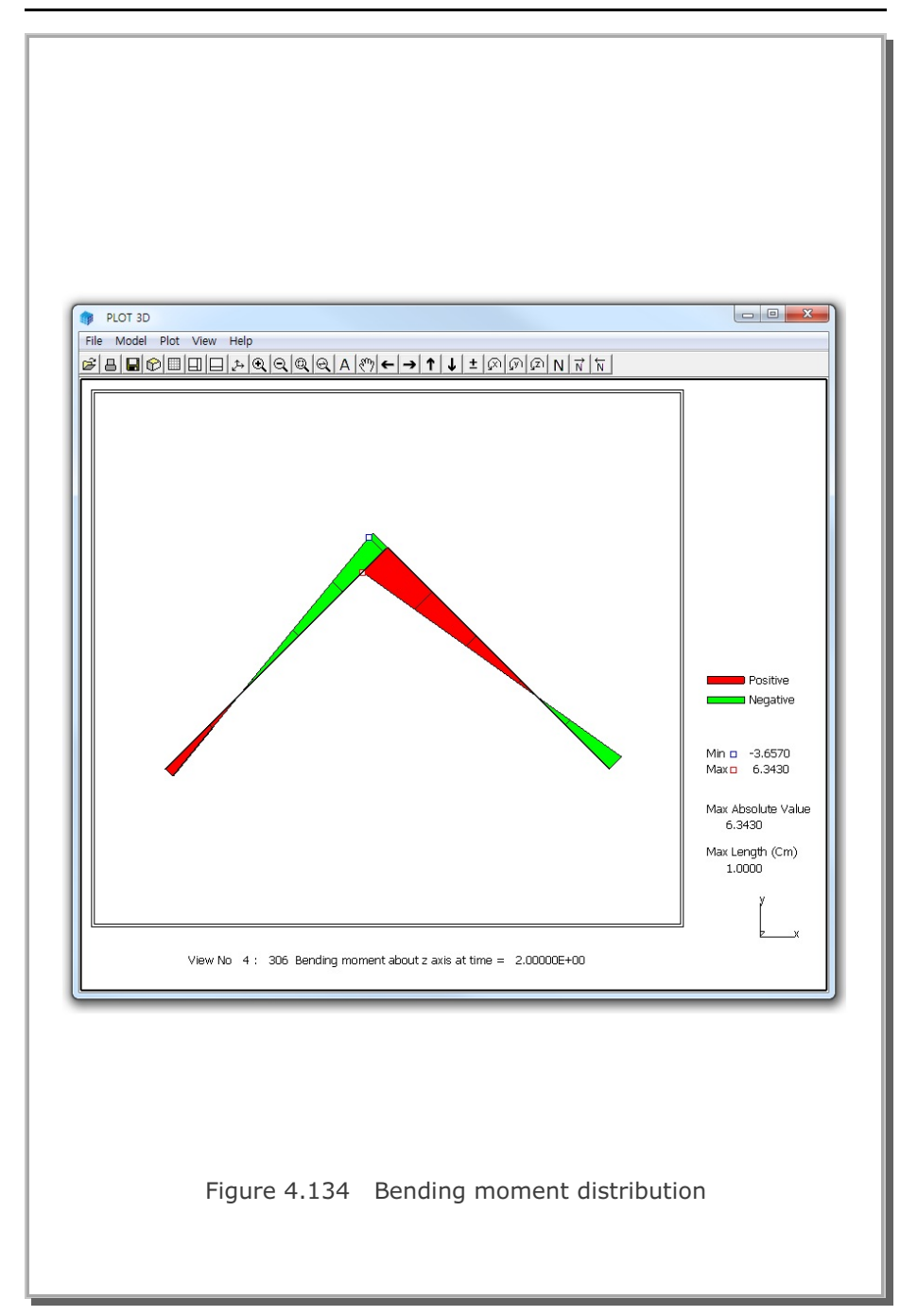

#### 4.29 Reinforced Concrete Beam

This example problem is to verify the implementation of reinforcing bars (rebars) into quadrilateral shell element. This example is the same as Example problem 22 except that it is modeled by reinforced shell element. Figure 4.135 shows a simply supported reinforced concrete beam subjected to a concentrated load at midspan. To simplify the problem, it was assumed that both reinforcing bars and concrete are linearly elastic.

The exact beam solution without shear deformation is given below:

Maximum deflection at the center without rebars,

$$\delta = \frac{P \cdot L^3}{48 E_c \cdot I_c} = 1.190 \text{ Cm}$$

Maximum deflection at the center with rebars,

$$\delta = \frac{P \cdot L^3}{48 E_c \cdot I_t} = 1.040 \text{ Cm}$$

By symmetry, only left half of the beam is modeled using 10 reinforced shell elements.

The computed center deflections are compared with the exact beam solution as shown in Table 4.6. SMAP-3D results are very close to the exact beam solutions.

Computed results are shown in the following order:

| Figure 4.136        | Deformed shape                             |  |
|---------------------|--------------------------------------------|--|
| Figure 4.137        | Bending moment                             |  |
| Figure 4.138, 4.139 | Top and bottom surface axial stress        |  |
| Figure 4.140, 4.141 | Top and bottom reinforing bar axial stress |  |

# 4-164 SMAP-3D Example Problem

| Table 4.6 Computed center deflections |                          |                          |  |
|---------------------------------------|--------------------------|--------------------------|--|
| Reinforcement                         | SMAP-3D<br>Shell Element | Exact Beam Solution      |  |
| Plain<br>Concrete                     | 1.1812 Cm                | 1.190 Cm (without rebar) |  |
| Reinforced<br>Concrete                | 1.0329 Cm                | 1.040 Cm (with rebar)    |  |
|                                       |                          |                          |  |
|                                       |                          |                          |  |
|                                       |                          |                          |  |
|                                       |                          |                          |  |
|                                       |                          |                          |  |
|                                       |                          |                          |  |

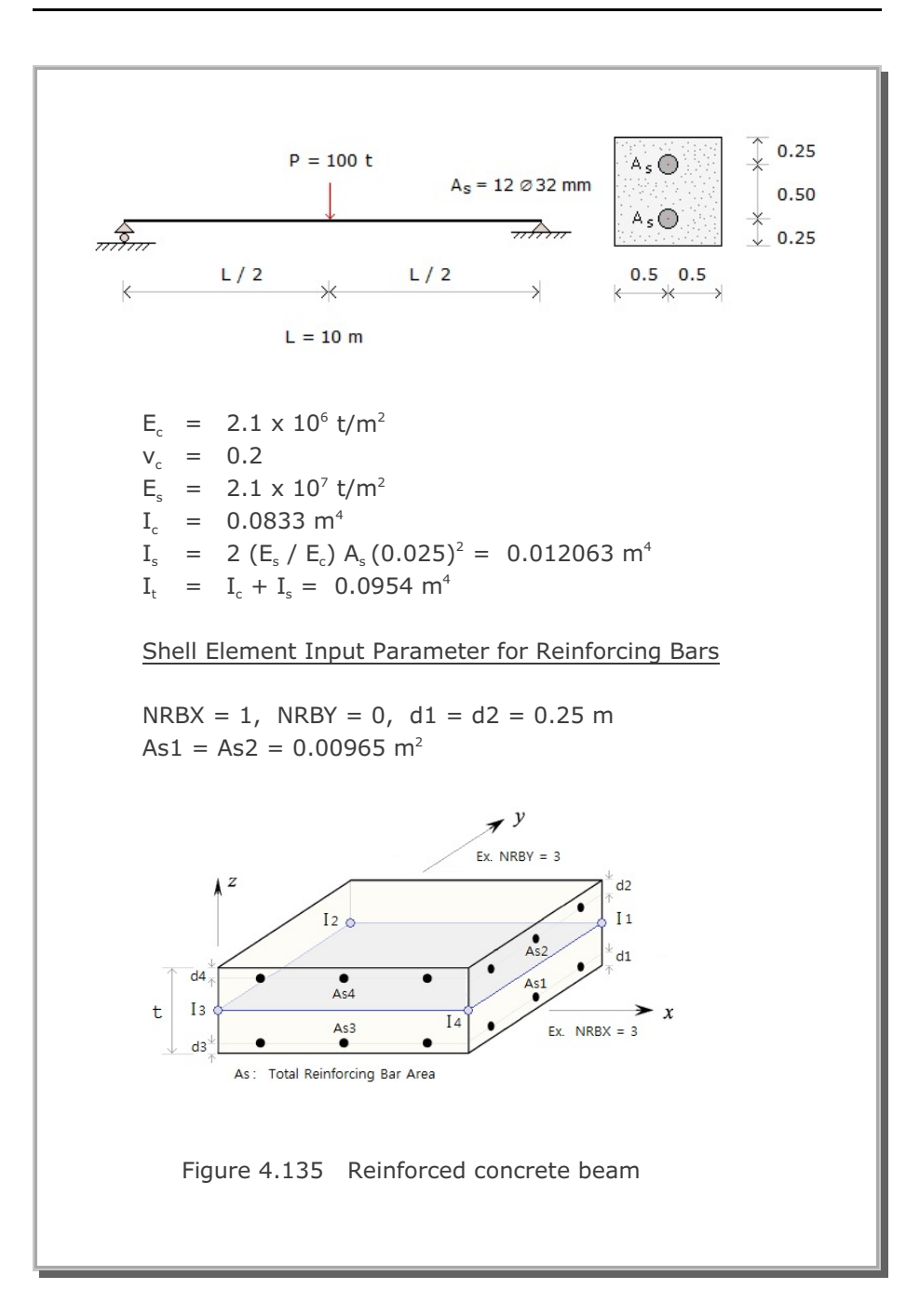

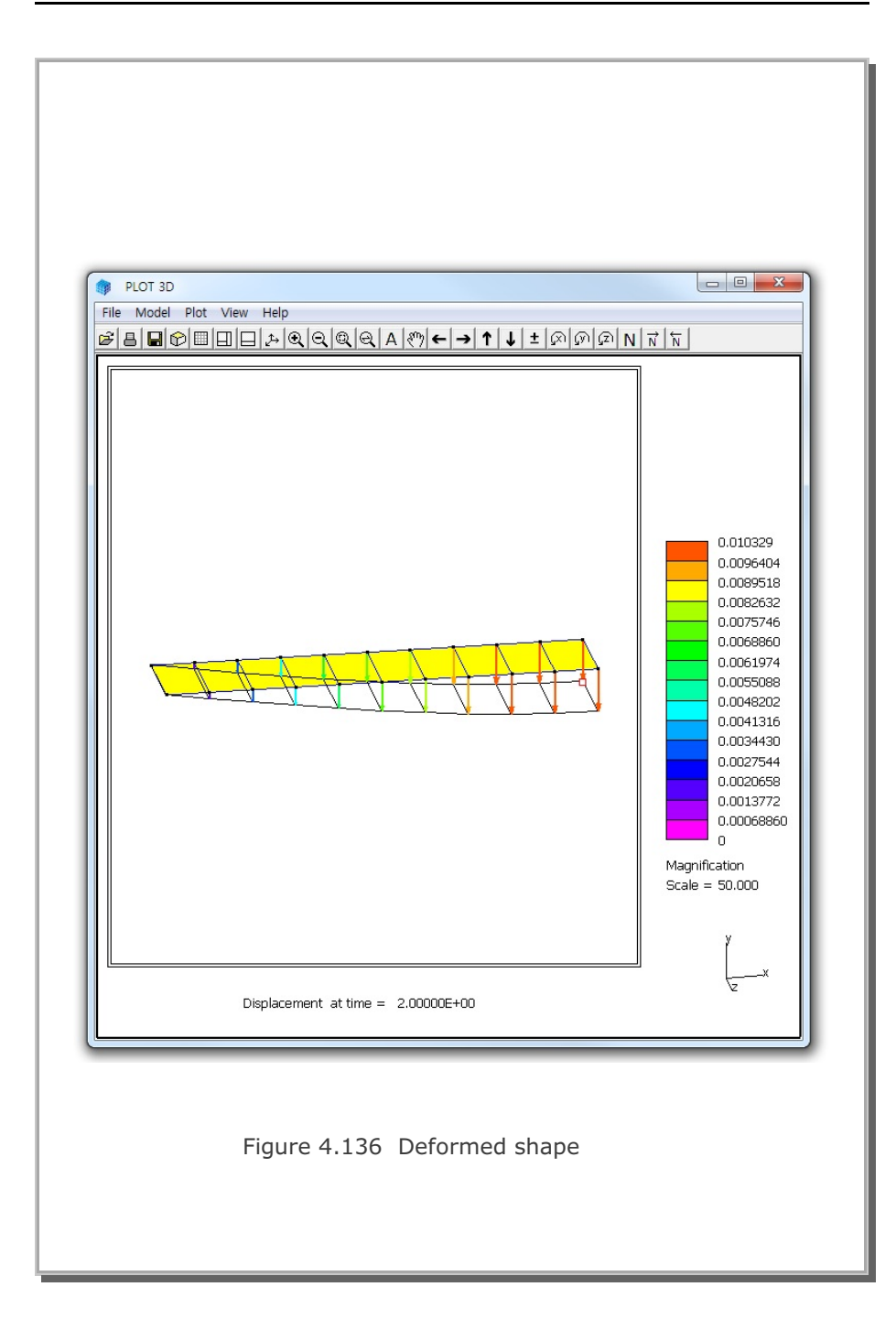

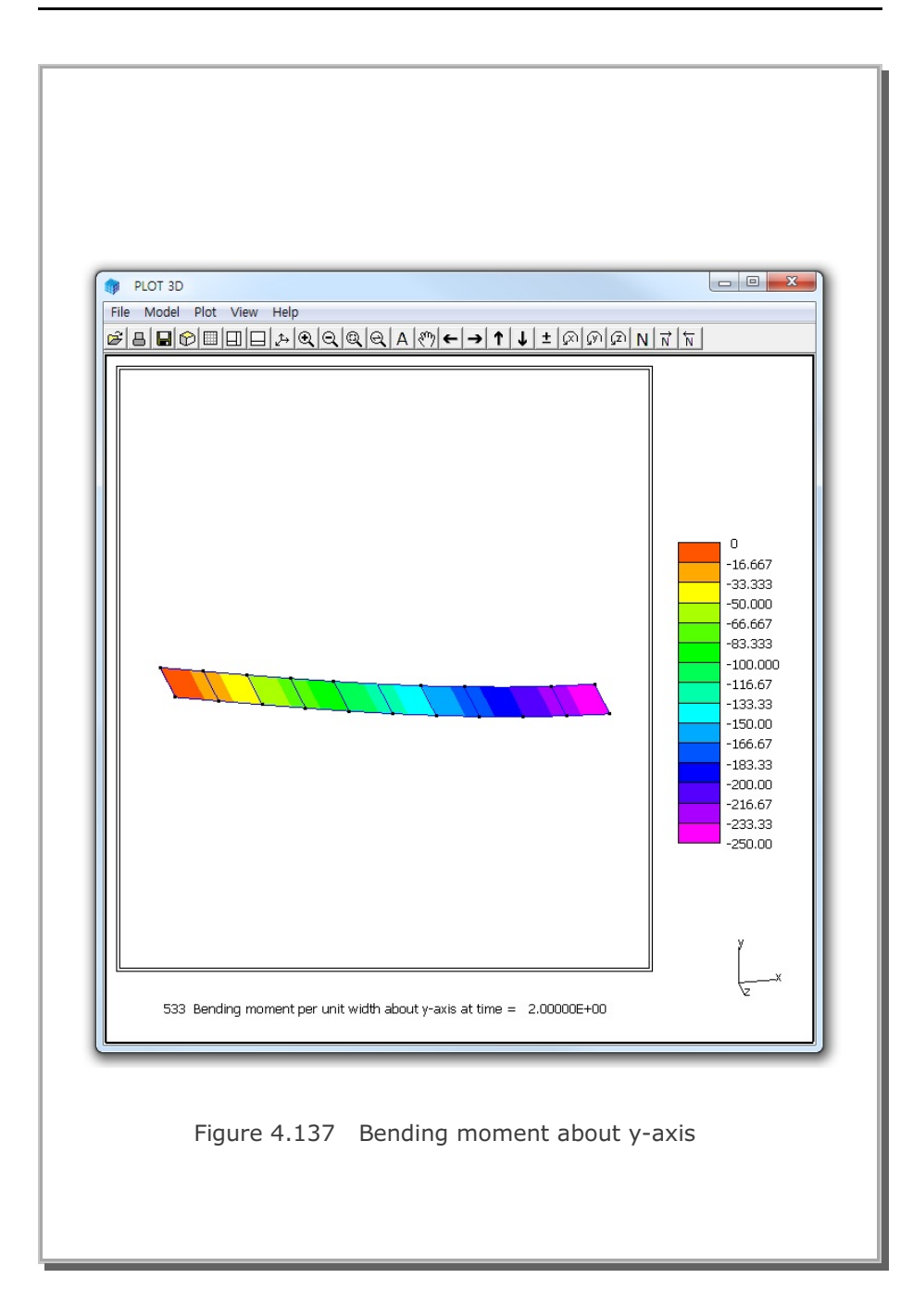

# 4-168 SMAP-3D Example Problem

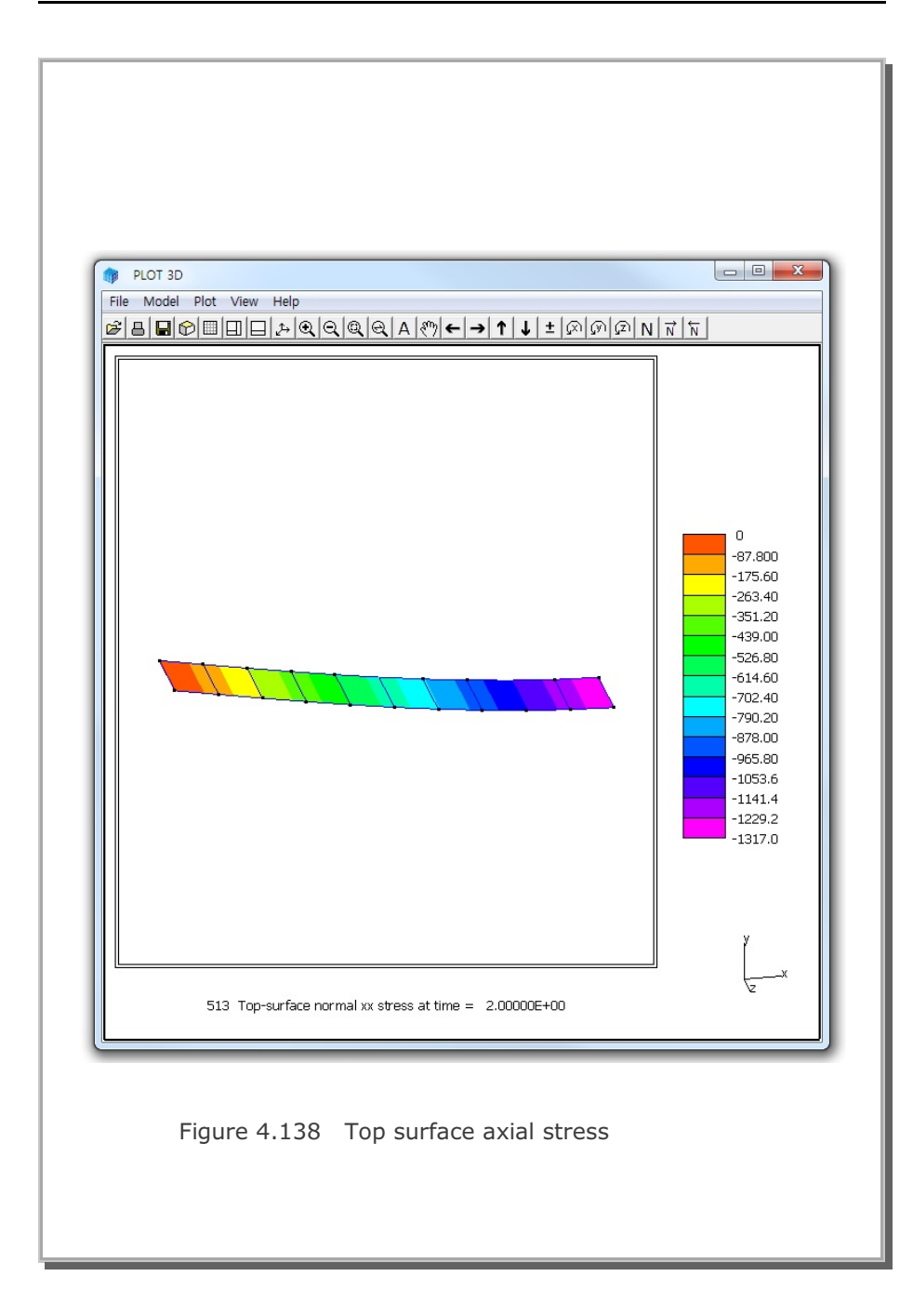

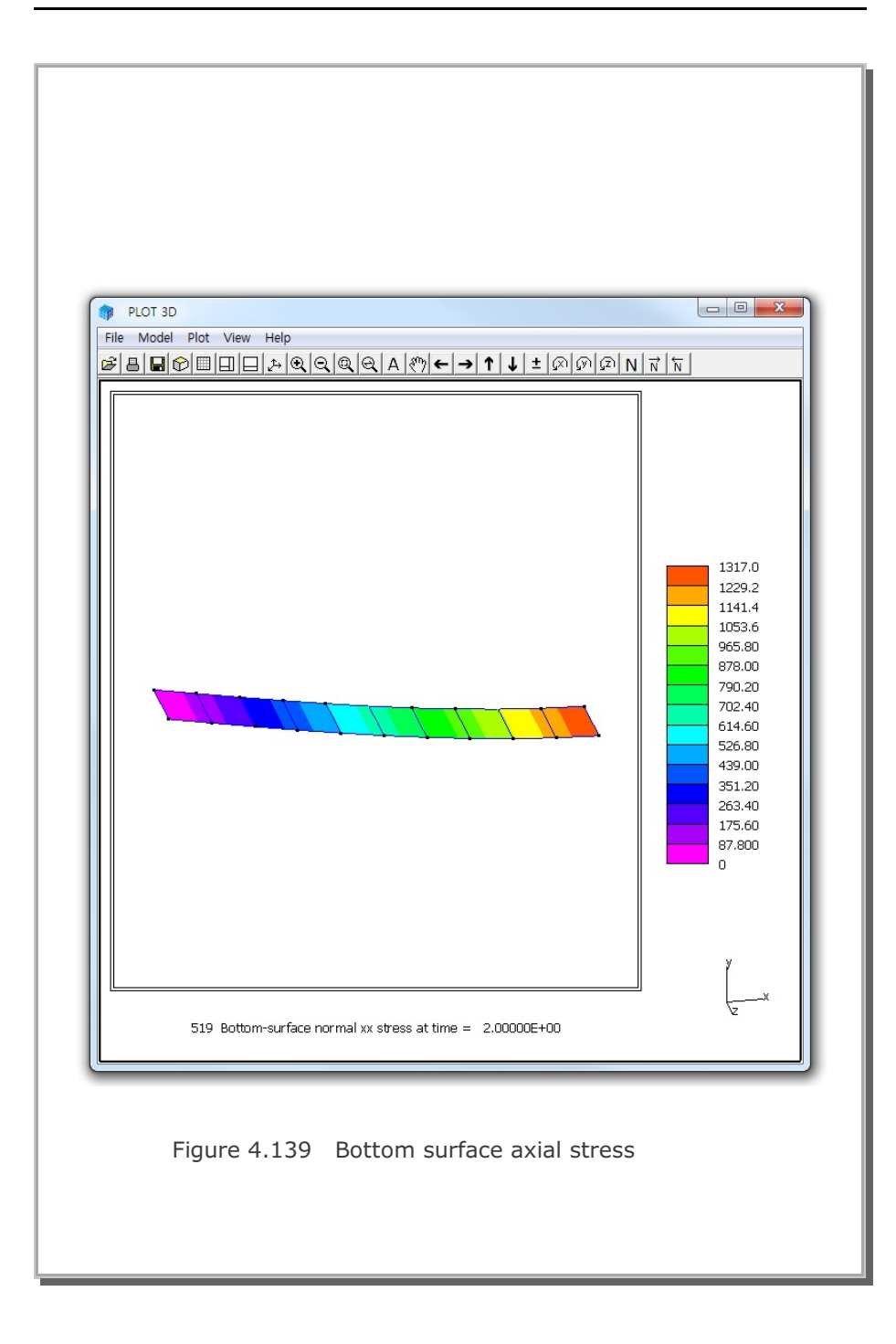

4-169

#### **4-170** SMAP-3D Example Problem

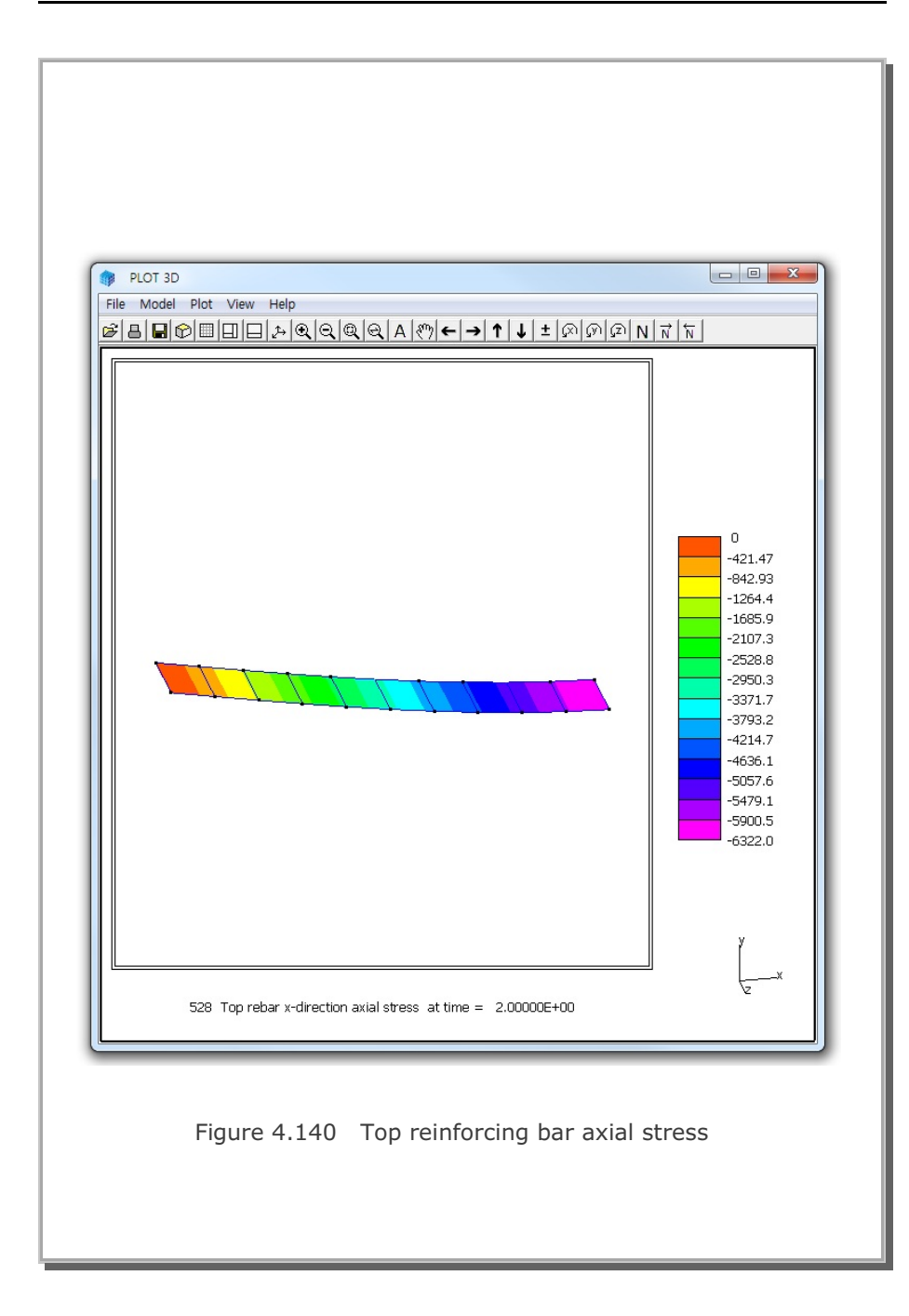

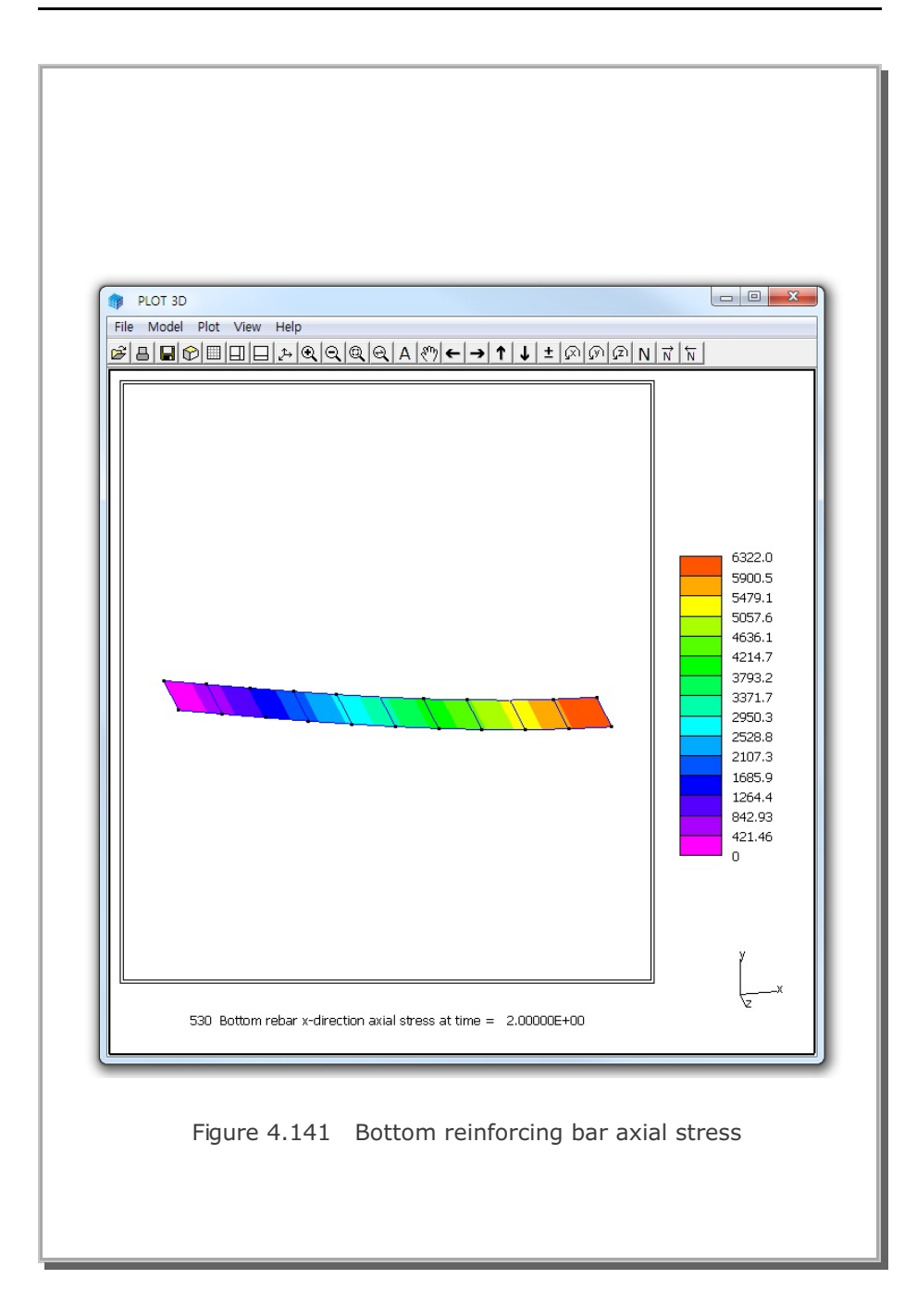

#### 4.30 Reinforced Concrete Cylinder

This example is to check the reinforced concrete cylinder subjected to uniformly distributed radial line loads as shown in Figure 4.142. This example is an axially symmetric problem since both the structure and the external load are axially symmetric.

The exact solution for unreinforced cylinder can be obtained from the reference: Timoshenko and Woinowsky-Krieger, Theory of Plates and Shells, 2<sup>nd</sup> Edition, McGraw-Hill International Series, 28<sup>th</sup> Printing 1989.

This exact solution is further modified here such that it includes both axial (meridian) and hoop (circumferential) reinforcements as listed in the file Reinforced\_Cylinder\_3D.pdf.

Four cases are performed with different reinforcements:

- 1. Concrete without reinforcements
- 2. Concrete with hoop reinforcements
- 3. Concrete with axial & hoop reinforcements, Vc = 0.15
- 4. Concrete with axial & hoop reinforcements, Vc = 0.0
- Note that the analytical solutions represent exact solutions

except the case 3 where it is an approximate closed-form solution.

As in Figure 4.143, the structure is modeled by quadrilateral shell elements which have capability of modeling two way reinforcements.

Overall, SMAP-3D results are very close to the exact solutions. Refer to the following two files for detailed graphical outputs: Reinforced\_Cylinder\_3D.pdf and Smap-3D\_Vp30.pdf.

SMAP-3D results for case 3 are compared with closed-form solutions:Figure 4.144 Radial displacement profileFigure 4.145 Meridian bending moment profile

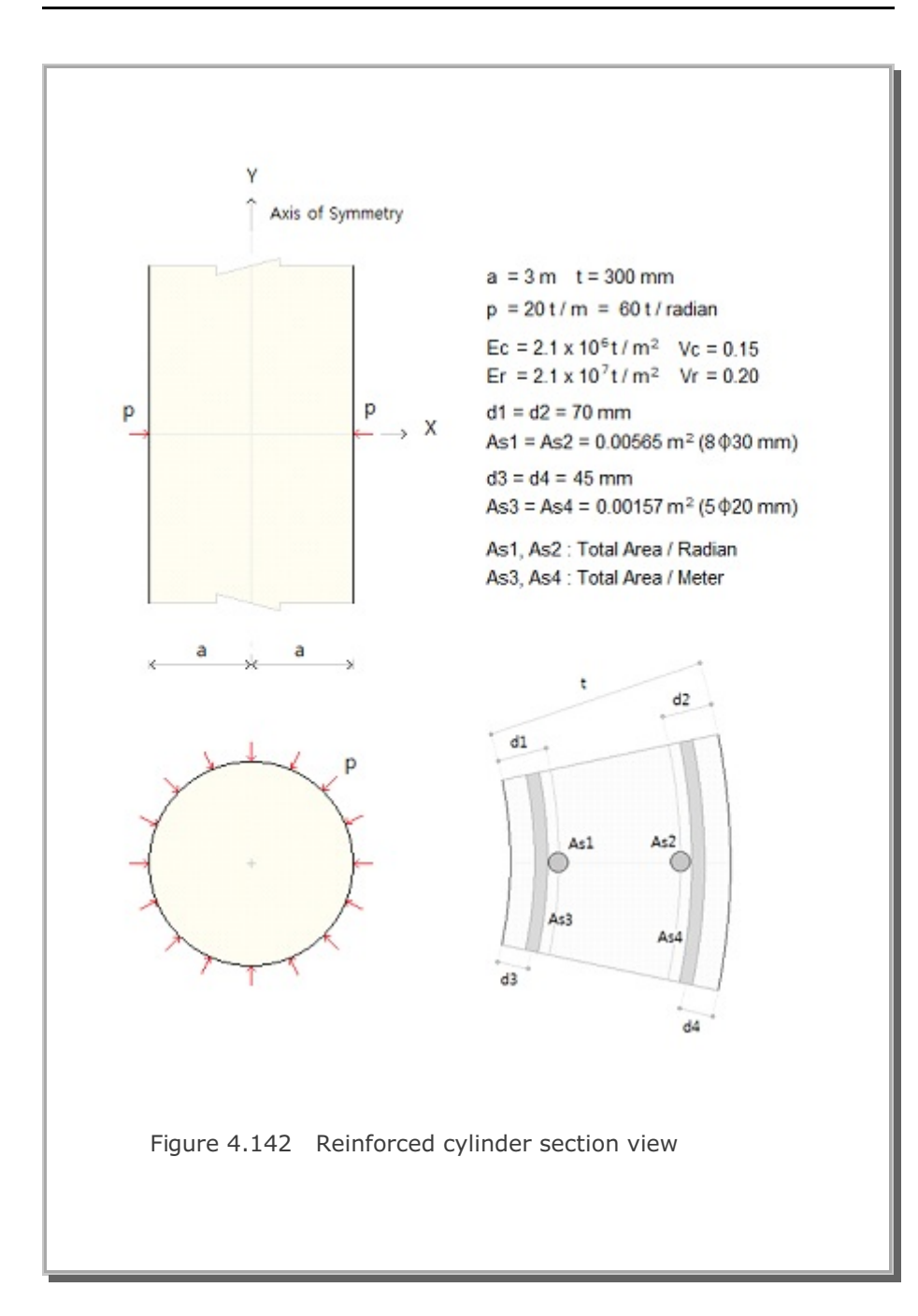

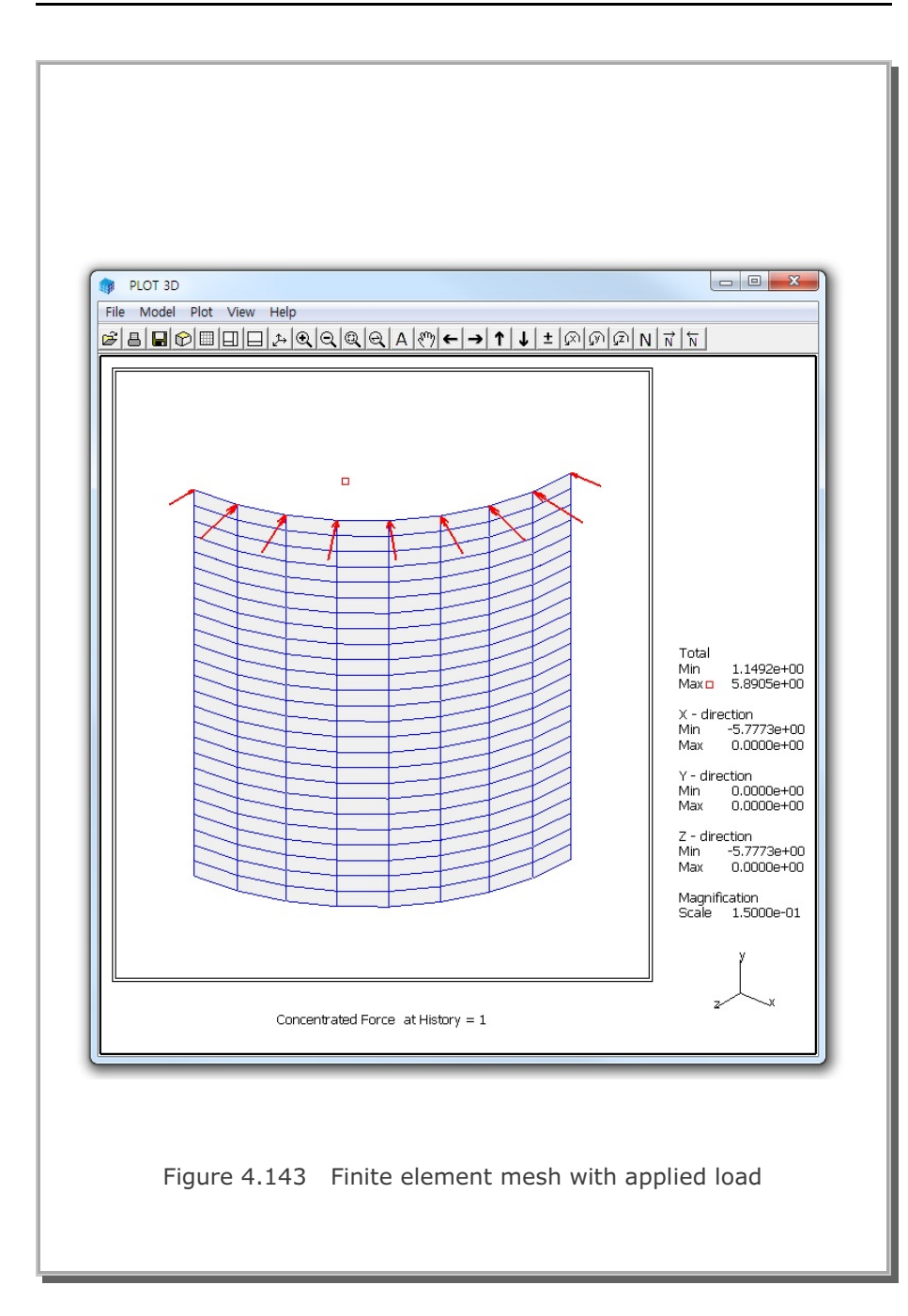

## SMAP-3D Example Problem 4-175

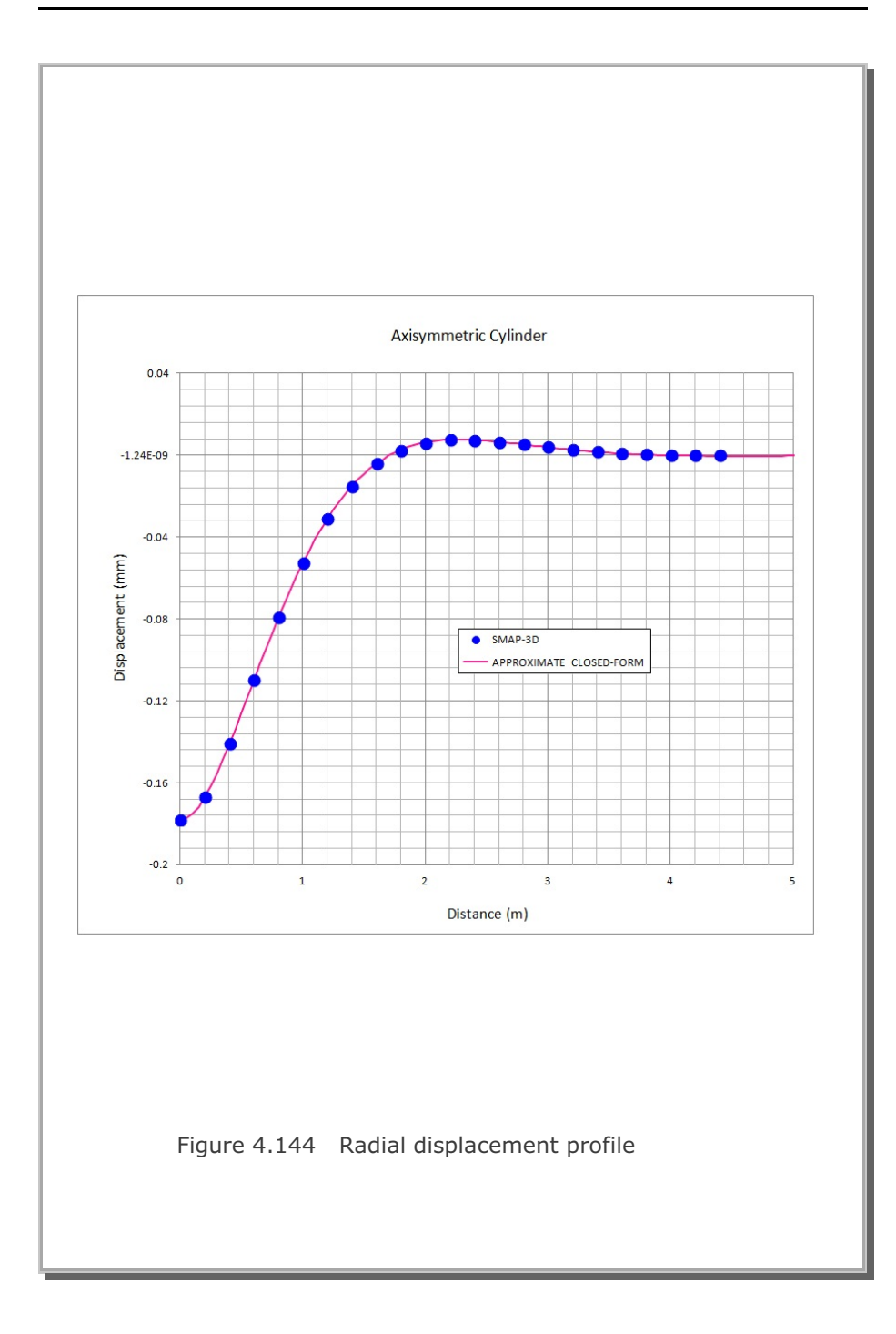

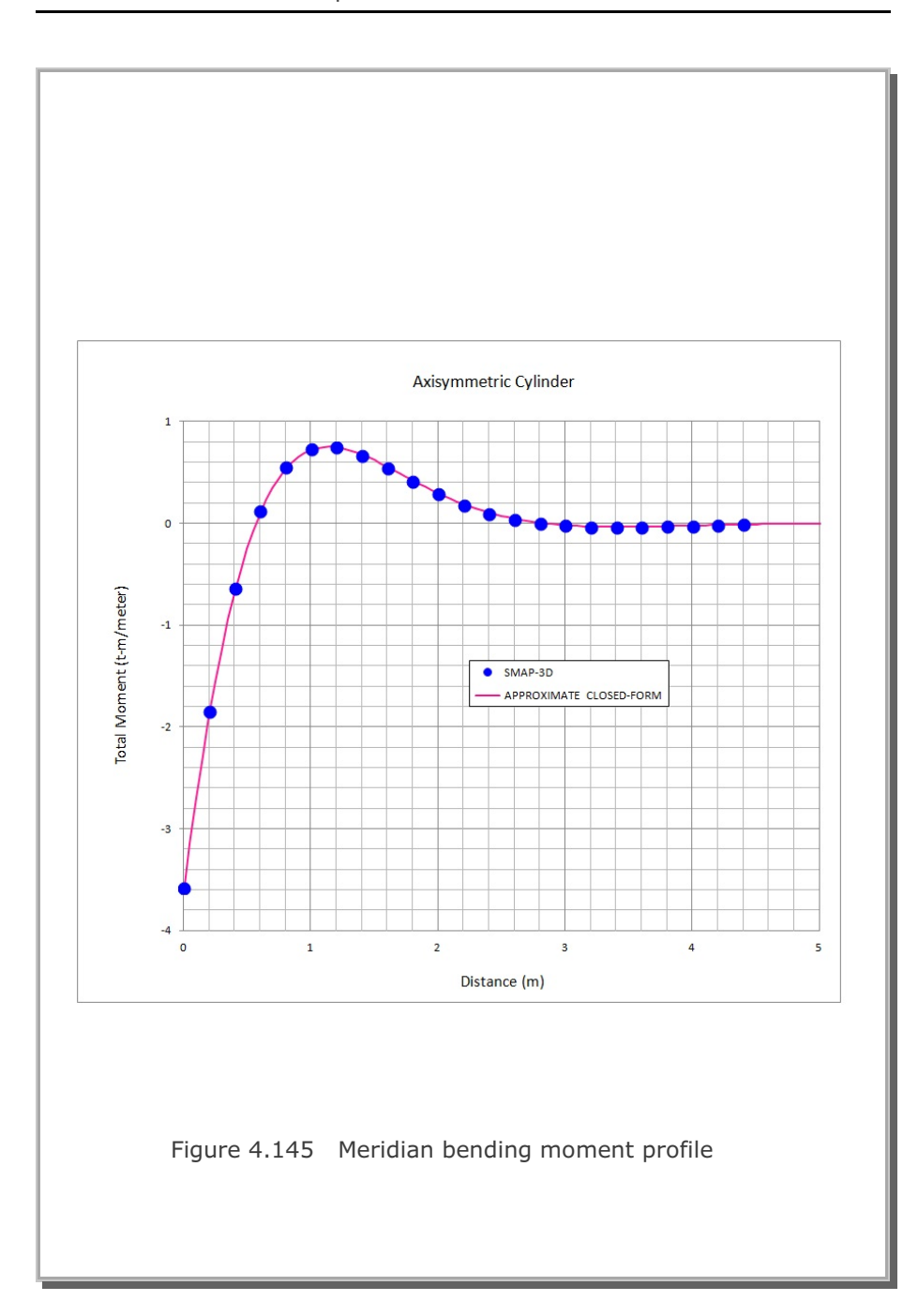
# 4.31 Plate Modal Analysis

A simply supported rectangular plate, shown in Figure 4.146, is selected to verify the Modal Superposition method for the dynamic response. By symmetry, only a quarter of the plate is modeled. The plate is subjected to a concentrated step load at center. This problem is identical to the Verification Problem 4.16 which was solved by Direct Integration method.

The closed form solution of natural frequencies of simply supported rectangular plate is given by Kirchhoff plate theory:

 $\omega_{mn} = \sqrt{\frac{D}{\rho h}} \left[ \left( \frac{m \pi}{a} \right)^2 + \left( \frac{n \pi}{b} \right)^2 \right] \qquad D = \frac{E h^3}{12 (1 - v^2)}$  $= 0.0003 \text{ lb-s}^2 / \text{ in}^4 \qquad = 0.25 \qquad h = 1 \text{ in}$  $E = 3 \times 10^4 \text{ lb} / \text{ in}^2 \qquad a = 60 \text{ in} \qquad b = 40 \text{ in}$ 

Table 4.7 summarizes the computed natural frequencies along with closed form solution. Both shell and continuum modal analyses predict pretty well natural frequencies of the simply supported rectangular plate.

Figure 4.147 shows the contours of the first three modes solved by shell modal analysis.

Figure 4.148 shows deflection time history at plate center as predicted by modal superposition method using only first 6 mode shapes. To verify the computed response of the modal superposition method, step-by-step solution by direction integration with the same shell element mesh which was used in shell modal superposition is included. SMAP-3D modal superposition solutions predict very closely the direct integration solution.

### Table 4.7 Computed natural frequencies (rad/s)

| Mode<br>No | Kirchhoff<br>Plate<br>Theory | Shell<br>4 Node Quad<br>16x24 Mesh | Continuum<br>8 Node Hexa*<br>8x12 Mesh |
|------------|------------------------------|------------------------------------|----------------------------------------|
| 1          | 26.565                       | 26.544                             | 26.412                                 |
| 2          | 91.955                       | 91.729                             | 91.356                                 |
| 3          | 173.693                      | 172.992                            | 173.411                                |

Notes:

1. Computed frequencies represent natural frequencies associated with symmetric boundary conditions.

 $\omega_1 = \omega_{11}$   $\omega_2 = \omega_{31}$   $\omega_3 = \omega_{13}$ 

- 2. All modal analyses used Subspace Iteration method with lumped mass to compute natural frequencies.
- Shell modal analysis used 16x24 mesh consisting of 4 node quadrilateral shell elements.
- Continuum modal analysis used 8x12 mesh consisting of 8 node hexahedral continuum elements with 3 incompatible extra degrees of freedom\* (IEDOF =1).

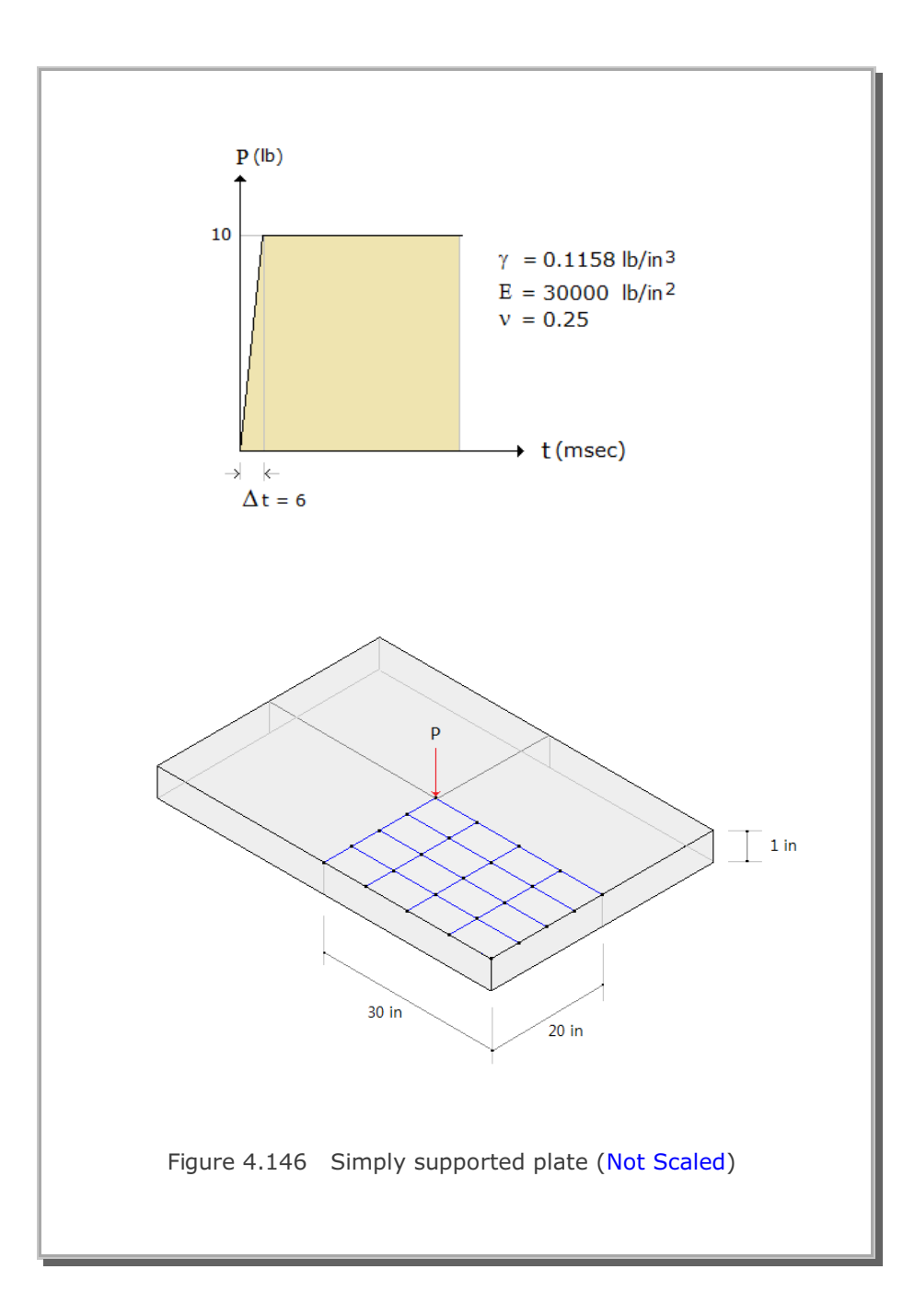

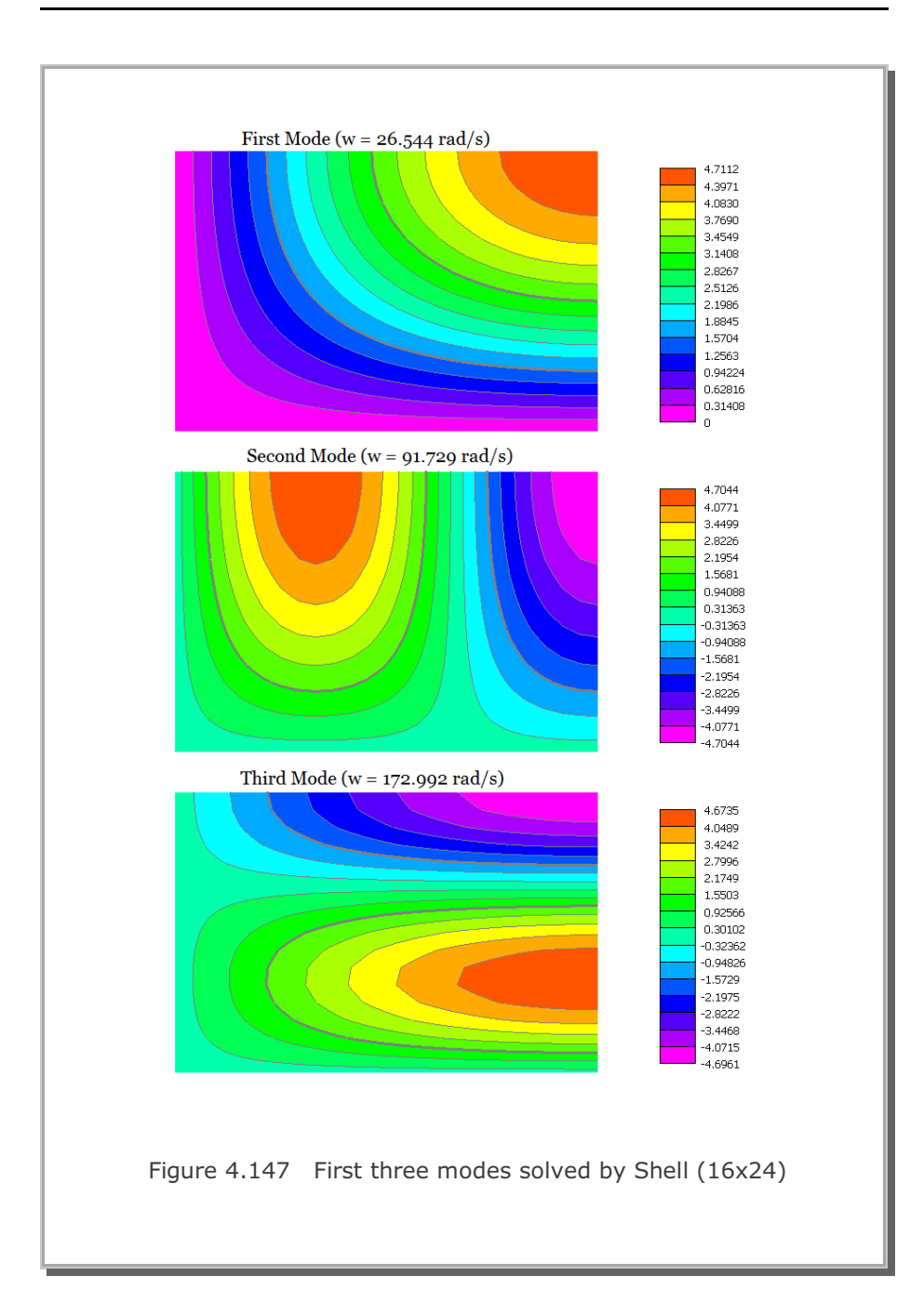

# SMAP-3D Example Problem 4-181

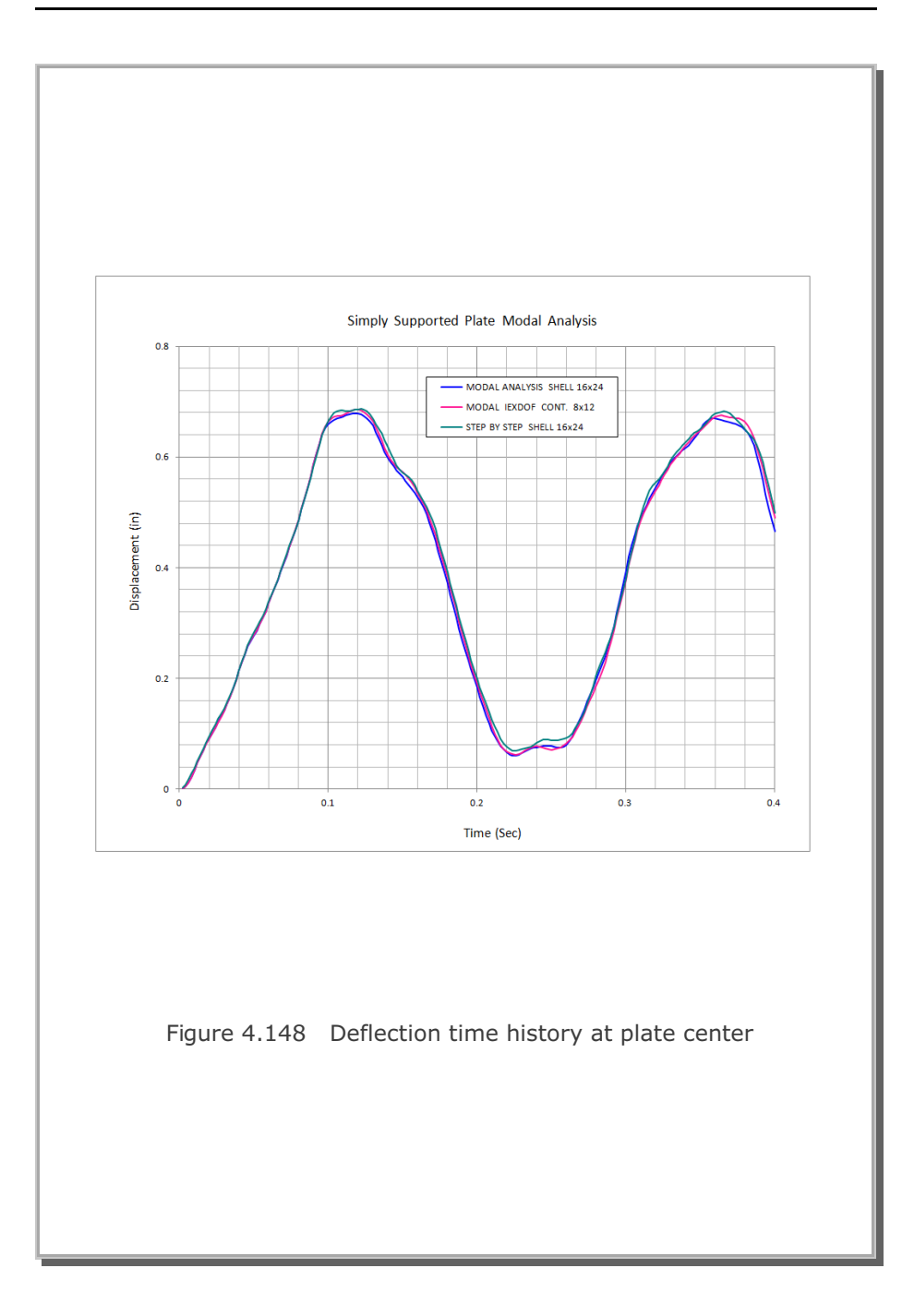

## 4.32 Seismic Response Analysis

This example is to solve the free-field seismic response of the linearly viscous elastic soil profile, shown in Figure 4.149 along with material properties, subjected to earthquake excitations from the bedrock.

This problem is the same as the sample problem in SHAKE91 (Idriss and Sun, 1992). A 45.72 m (150 ft) soil profile is subjected to Diamond Heights earthquake in 1989 as outcrop to the elastic half space. The earthquake is scaled to peak acceleration of 0.1g. Scaled earthquake time history and its spectral acceleration are shown in Figures 4.150 and 4.151, respectively. The predominant period of the earthquake is about 0.4 second as shown in the response spectrum.

To mitigate frequency dependency, Rayleigh mass and stiffness proportional damping constants (a, b) are computed in the equation:

 $\mathbf{a} = 2 \beta \omega_1 \omega_i / (\omega_1 + \omega_i)$   $\mathbf{b} = 2 \beta / (\omega_1 + \omega_i)$ 

where  $\omega_1$  represents for fundamental natural circular frequency of soil profile,  $\omega_i$  for predominant circular frequency of the input earthquake motion and  $\beta$  for critical damping ratio in an element.

Figure 4.152 shows computed acceleration time histories on the ground surface and Figure 4.153 shows the same accelerations between 10 and 12 seconds where strong motions occur. SMAP-3D solutions predict very closely the closed-form frequency domain SHAKE91 solution.

Figure 4.154 shows spectral accelerations with 5% structural damping on the ground surface and Figure 4.155 shows the same accelerations between 0.1 and 1 seconds. SMAP-3D solutions are very close to SHAKE91 solution.

It should be noted that both base shear and base acceleration options for earthquake load produce exactly the same results as presented in the reference (S. H. Kim and K. J. Kim, 2024).

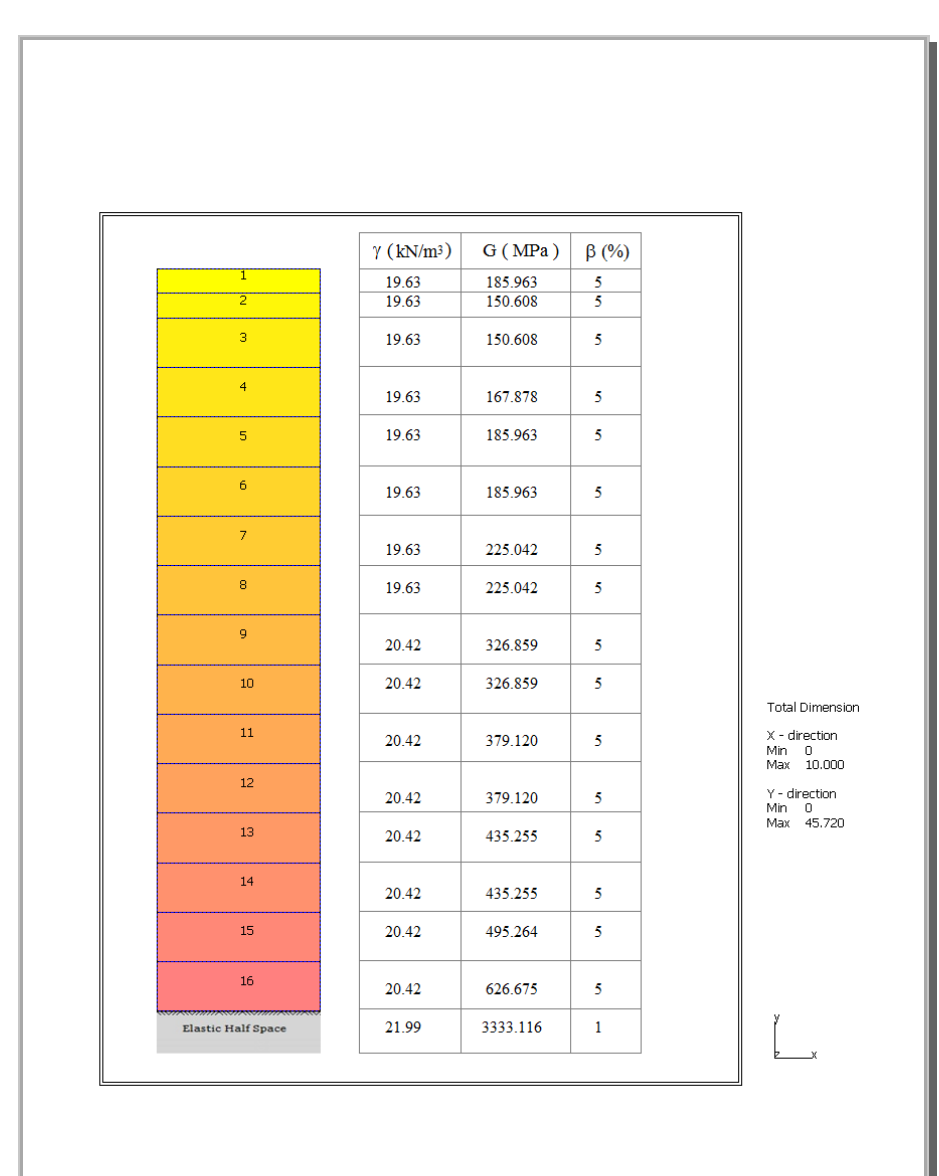

Figure 4.149 Finite element meshes and material properties

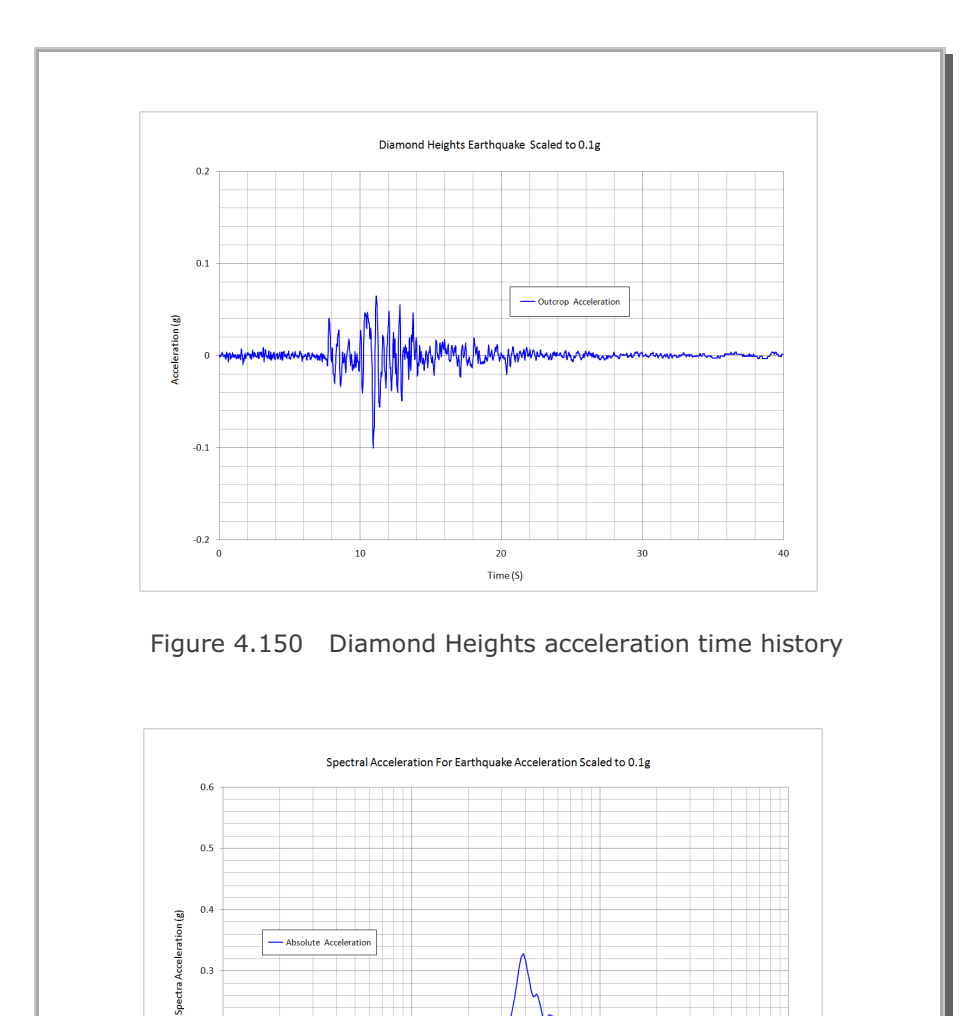

Figure 4.151 Spectral acceleration for input earthquake

Period (S)

10

0.1

Absolute Acceleration

0.3

0.2

0.1

0

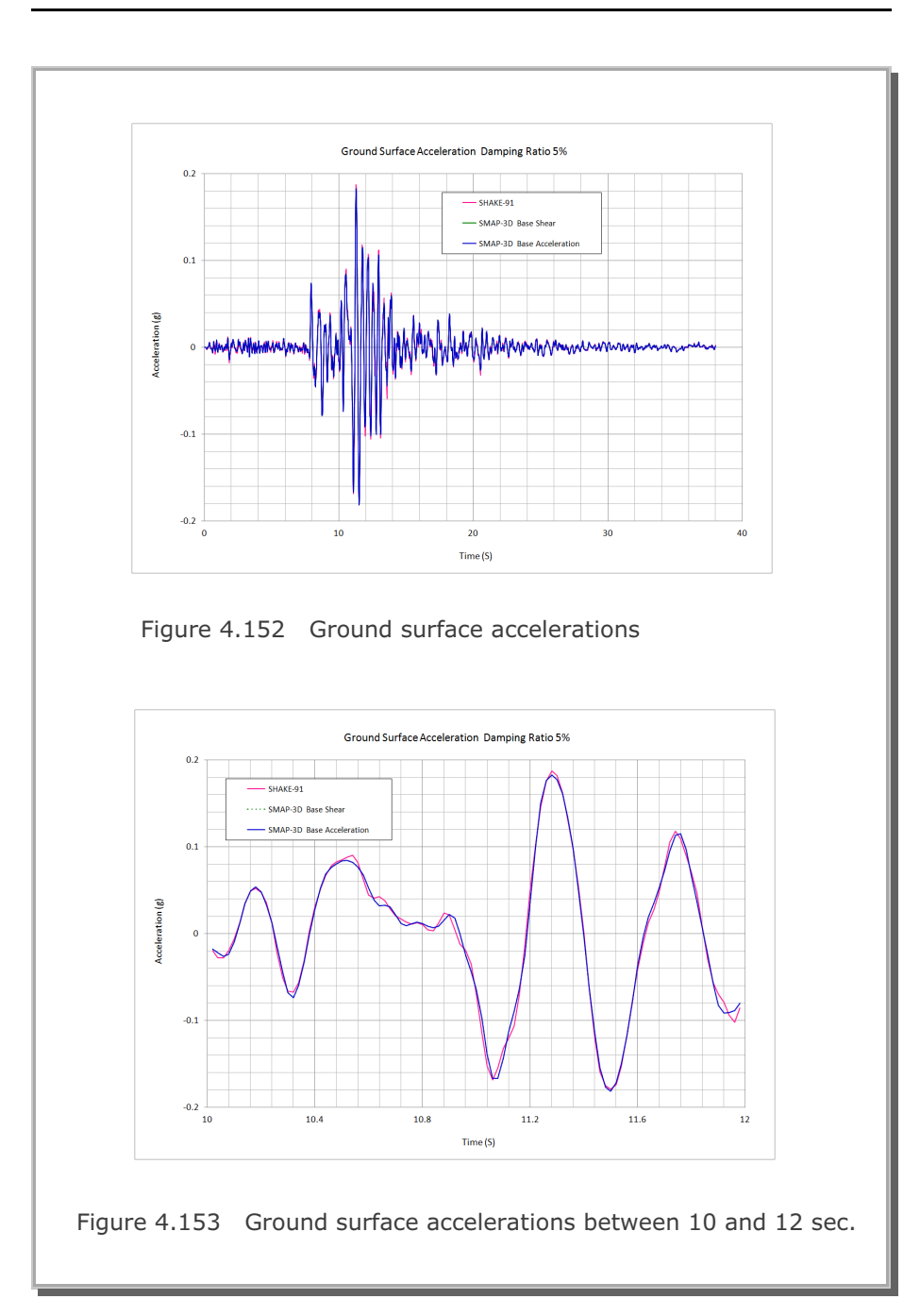

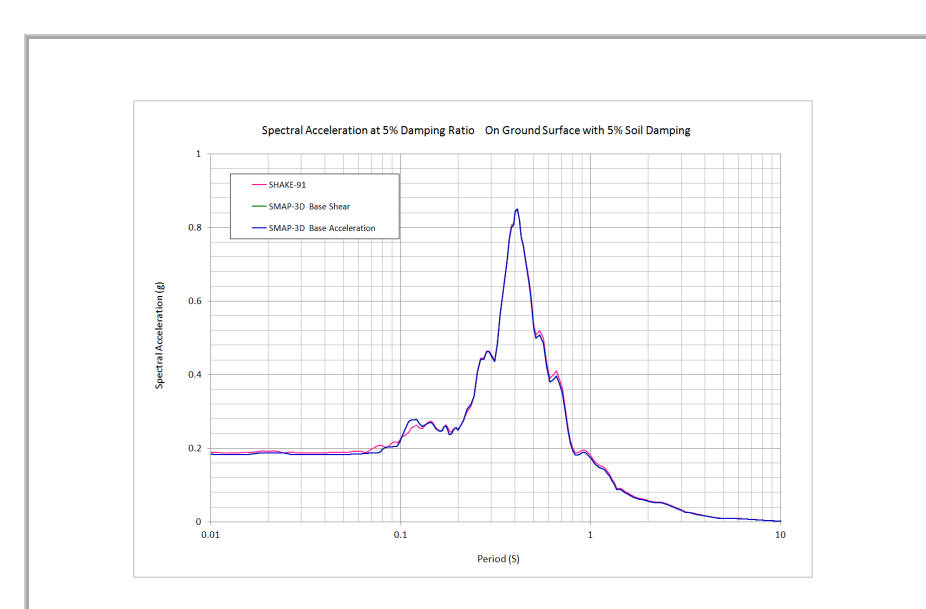

Figure 4.154 Spectral accelerations on ground surface

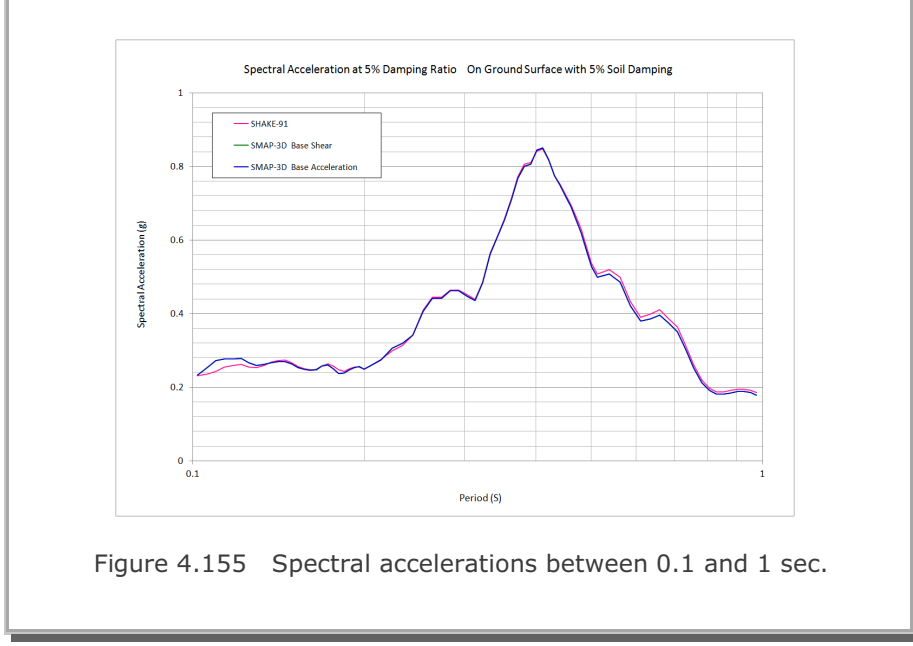

# 4.33 Silo Lining Analysis

This example is to solve the lining stresses developed in underground silo subjected to residual water pressure. This silo structure in Gyeongju, South Korea, was constructed to store the low-andintermediate-level radioactive waste.

Figures 4.156 and 4.157 show finite element meshes and close-up view around silo, respectively. This 3 dimensional model consists of 65,598 continuum, 792 joint, 1,584 shell elements and 71,867 nodes. Program used thin shell elements to model reinforced concrete lining.

Table 4.8 lists material properties and Figure 4.158 shows schematic view of detailed silo lining structure. Table 4.9 lists lining thickness and reinforcement. Figure 4.159 shows silo lining material numbers. Table 4.10 shows schematically the sequence of silo construction including residual water pressure applied at step 5. Figure 4.160 shows key locations along the silo lining.

The following is a partial listing of graphical outputs at load step 5 when lining is subjected to residual water pressure head of 17.47m:

| Figure 4.101 | Deformed shape of sho mining                       |
|--------------|----------------------------------------------------|
| Figure 4.162 | Dome deflection along A-B                          |
| Figure 4.163 | Storage wall radial displacement along C-D         |
| Figure 4.164 | Dome lining inner hoop stress along A-B            |
| Figure 4.165 | Dome outer rebar meridian stress along A-B         |
| Figure 4.166 | Storage wall lining inner hoop stress along C-D    |
| Figure 4.167 | Storage wall outer rebar meridian stress along C-D |

SMAP-3D results are compared with SMAP-2D results to verify the validity of the solution. As shown, SMAP-3D results are very close to SMAP-2D results. It seems that the reinforced concrete lining is in safe condition under the applied residual water pressure head of 17.47m.

Note: It takes about 5 hours of run time in the following computer: 64 Bit Windows 11, 8 Core i7-11700F CPU, 16 GB of DDR4 Ram.

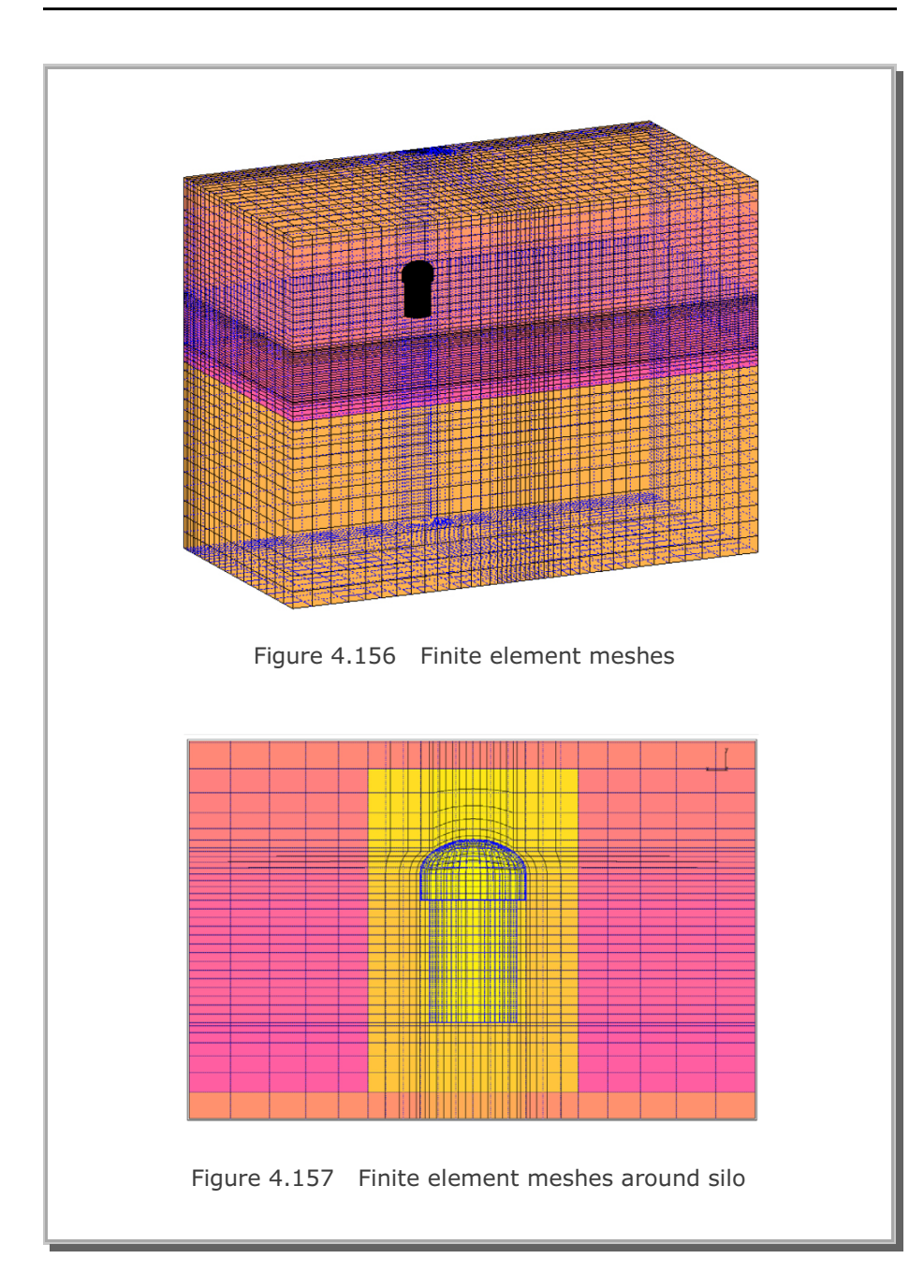

| Table 4.8 Material properties |                                     |                             |                    |                               |  |  |  |
|-------------------------------|-------------------------------------|-----------------------------|--------------------|-------------------------------|--|--|--|
| Ground Layer                  | Unit weight<br>(KN/m <sup>3</sup> ) | Young's<br>modulus<br>(MPa) | Poisson's<br>ratio | Internal<br>Friction<br>Angle |  |  |  |
| Soil Layer                    | 18.56                               | $0.124 \times 10^{4}$       | 0.33               | 30°                           |  |  |  |
| Weathering<br>Rock 20.52      |                                     | 0.342×10 <sup>4</sup>       | 0.30               | 38°                           |  |  |  |
| Rock                          | 26.28                               | $8.260 \times 10^4$         | 0.27               | 43°                           |  |  |  |
| Shotcrete                     | 23.0                                | 24,500                      | 0.167              | -                             |  |  |  |
| Concrete                      | 23.5                                | 29,500                      | 0.167              | -                             |  |  |  |
| Rebar                         | -                                   | 210,000                     | 0.25               | -                             |  |  |  |

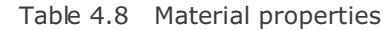

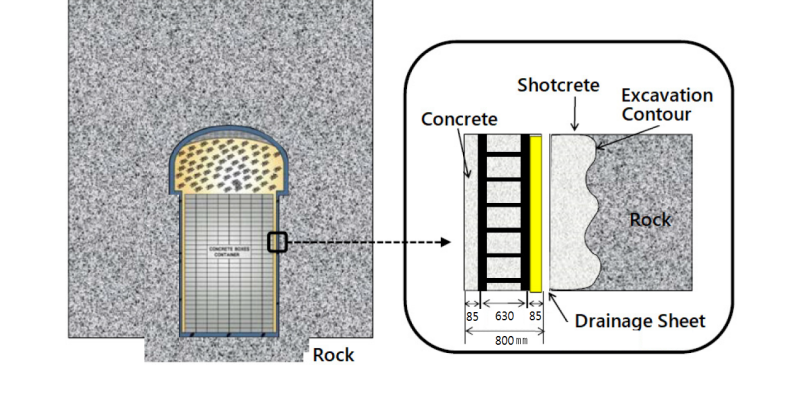

Figure 4.158 Schematic view of detailed silo lining structure

# **4-189**

| Table 4.9 Silo lining thickness and reinforcement |           |                 |          |                |  |  |  |
|---------------------------------------------------|-----------|-----------------|----------|----------------|--|--|--|
| Material                                          | Thickness | Steel Ratio (%) |          |                |  |  |  |
| Number                                            | (Meter)   | Ноор            | Meridian | Location       |  |  |  |
| 1                                                 | 1.211     | 0.85            | 0.85     | Dome Crown     |  |  |  |
| 4                                                 | 1.246     | 0.83            | 0.83     | Dome Crown     |  |  |  |
| 5                                                 | 1.279     | 0.81            | 0.81     | Dome Crown     |  |  |  |
| 6                                                 | 1.328     | 0.78            | 0.78     | Dome Crown     |  |  |  |
| 7                                                 | 1.398     | 0.74            | 0.74     | Dome Crown     |  |  |  |
| 8                                                 | 1.475     | 0.70            | 0.70     | Dome Crown     |  |  |  |
| 9                                                 | 1.547     | 0.67            | 0.67     | Dome Crown     |  |  |  |
| 10                                                | 1.594     | 0.65            | 0.65     | Dome Crown     |  |  |  |
| 11                                                | 1.600     | 0.65            | 0.65     | Dome Wall      |  |  |  |
| 12                                                | 1.200     | 0.86            | 0.86     | Dome Bottom    |  |  |  |
| 13                                                | 0.800     | 1.29            | 1.29     | Storage Wall   |  |  |  |
| 14                                                | 1.200     | 0.86            | 0.86     | Storage Bottom |  |  |  |
| 15                                                | 1.200     | 0.86            | 0.86     | Storage Bottom |  |  |  |

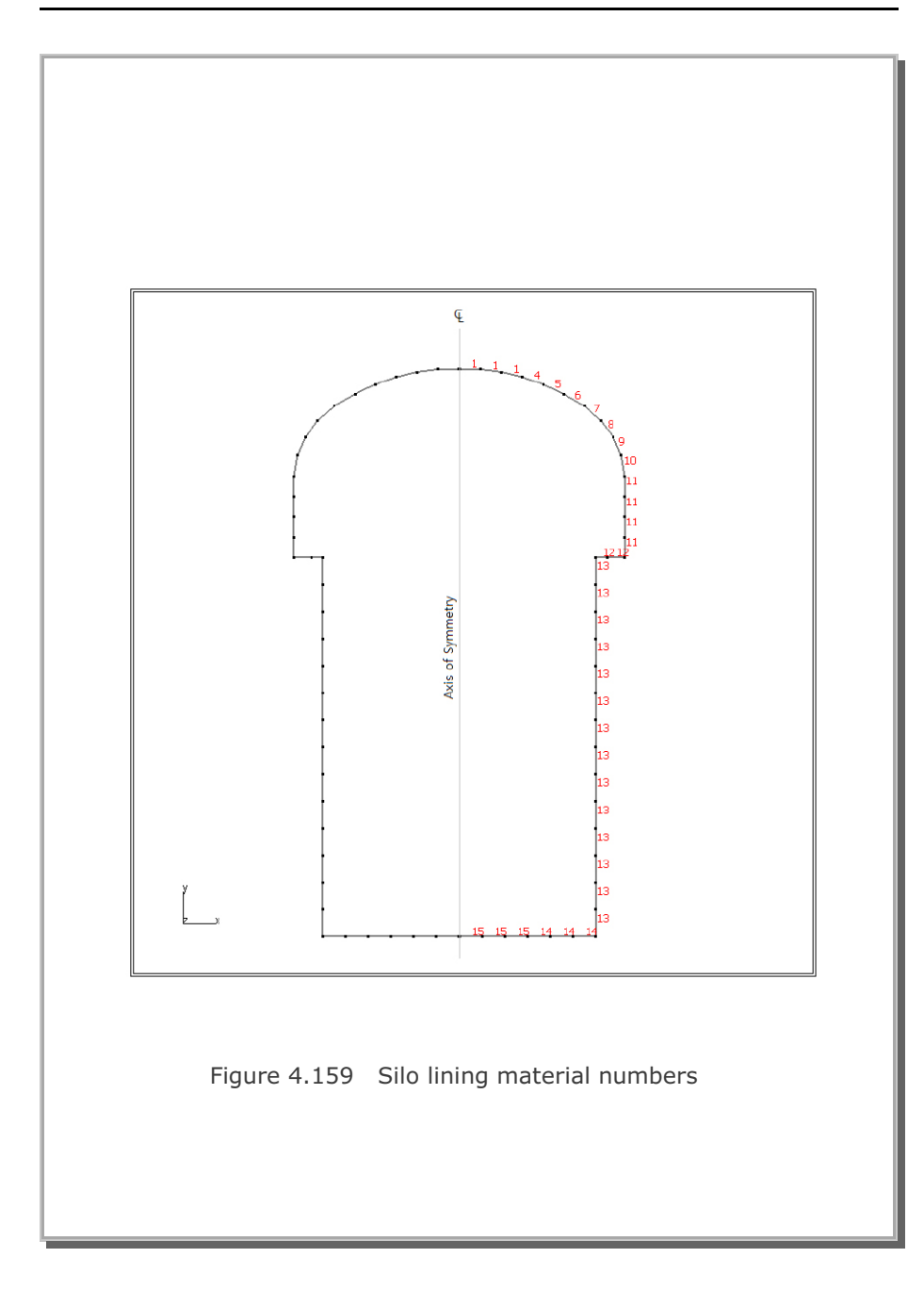

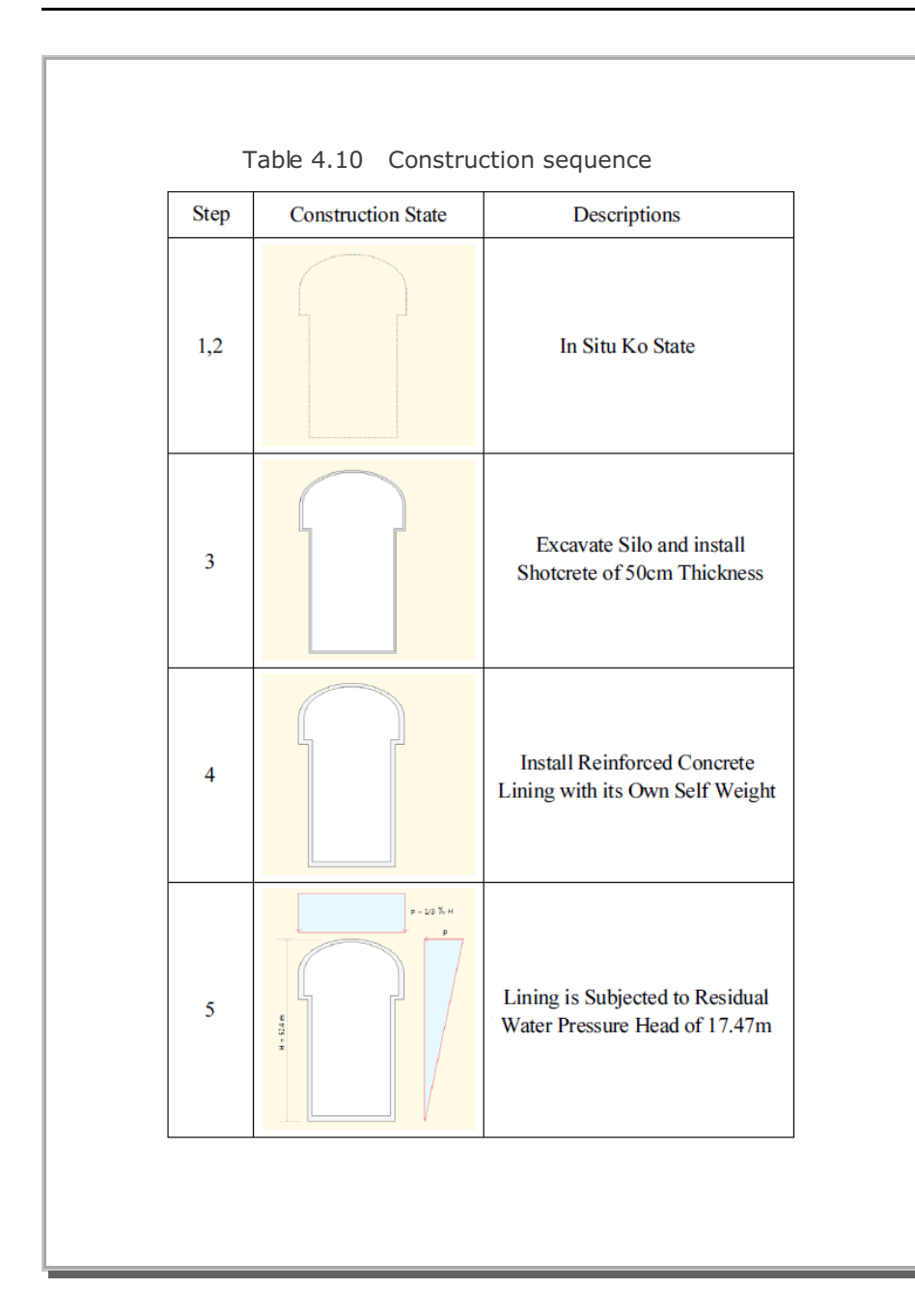

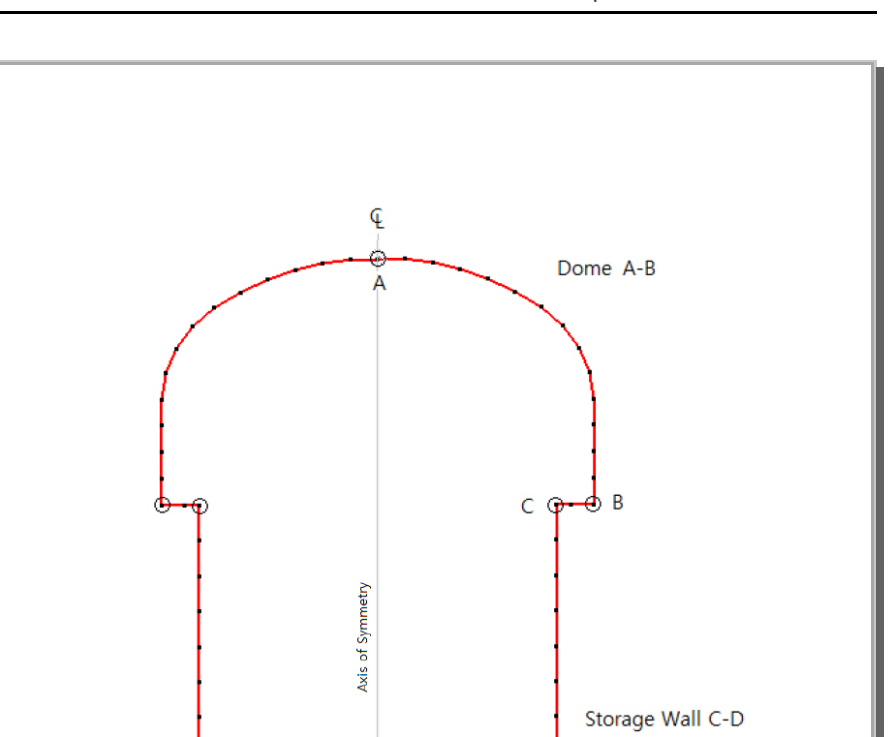

# Figure 4.160 Key locations along silo lining

Storage Bottom E-D

E

ðр

# SMAP-3D Example Problem 4-193

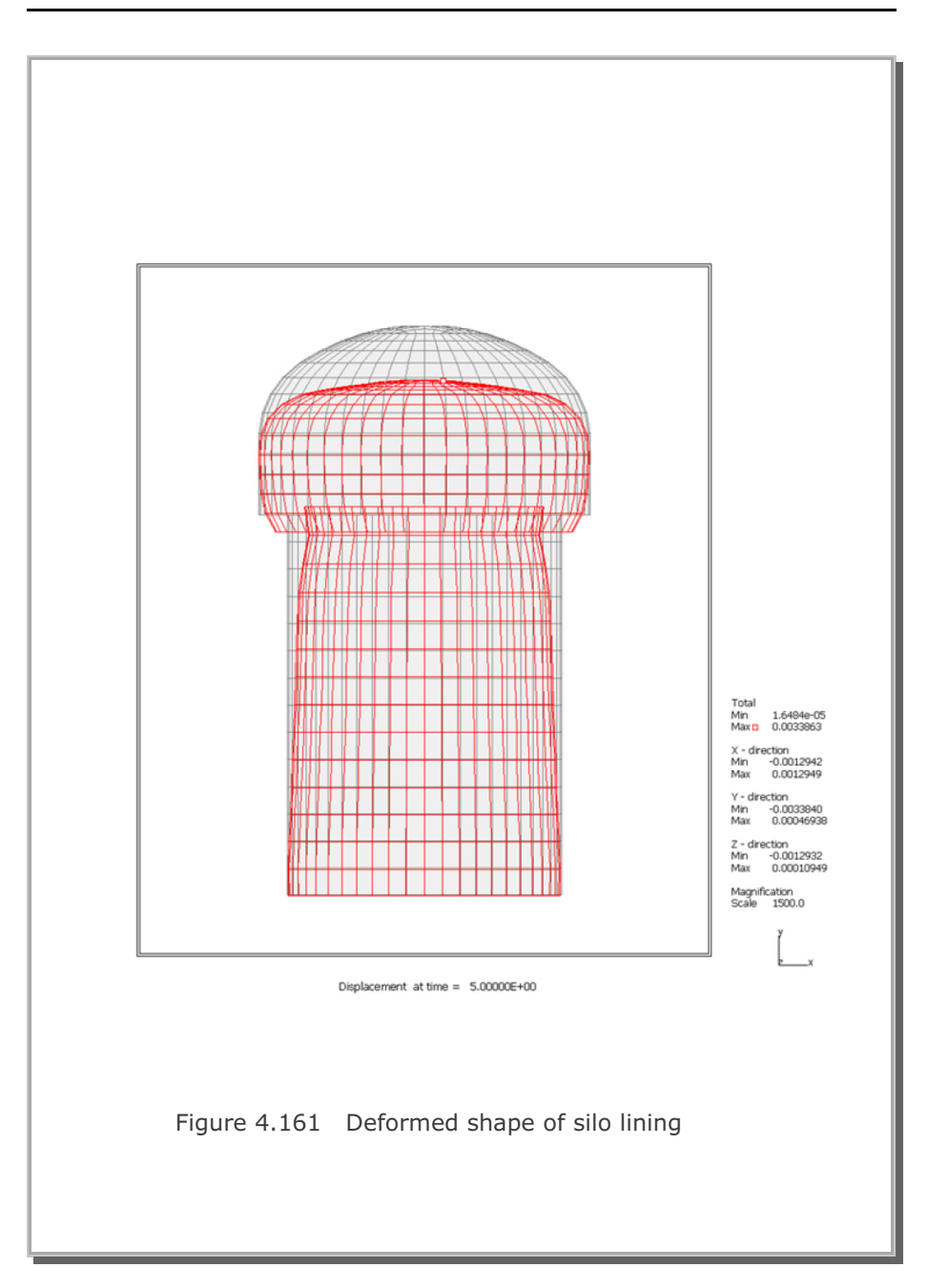

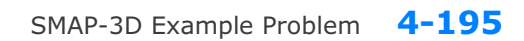

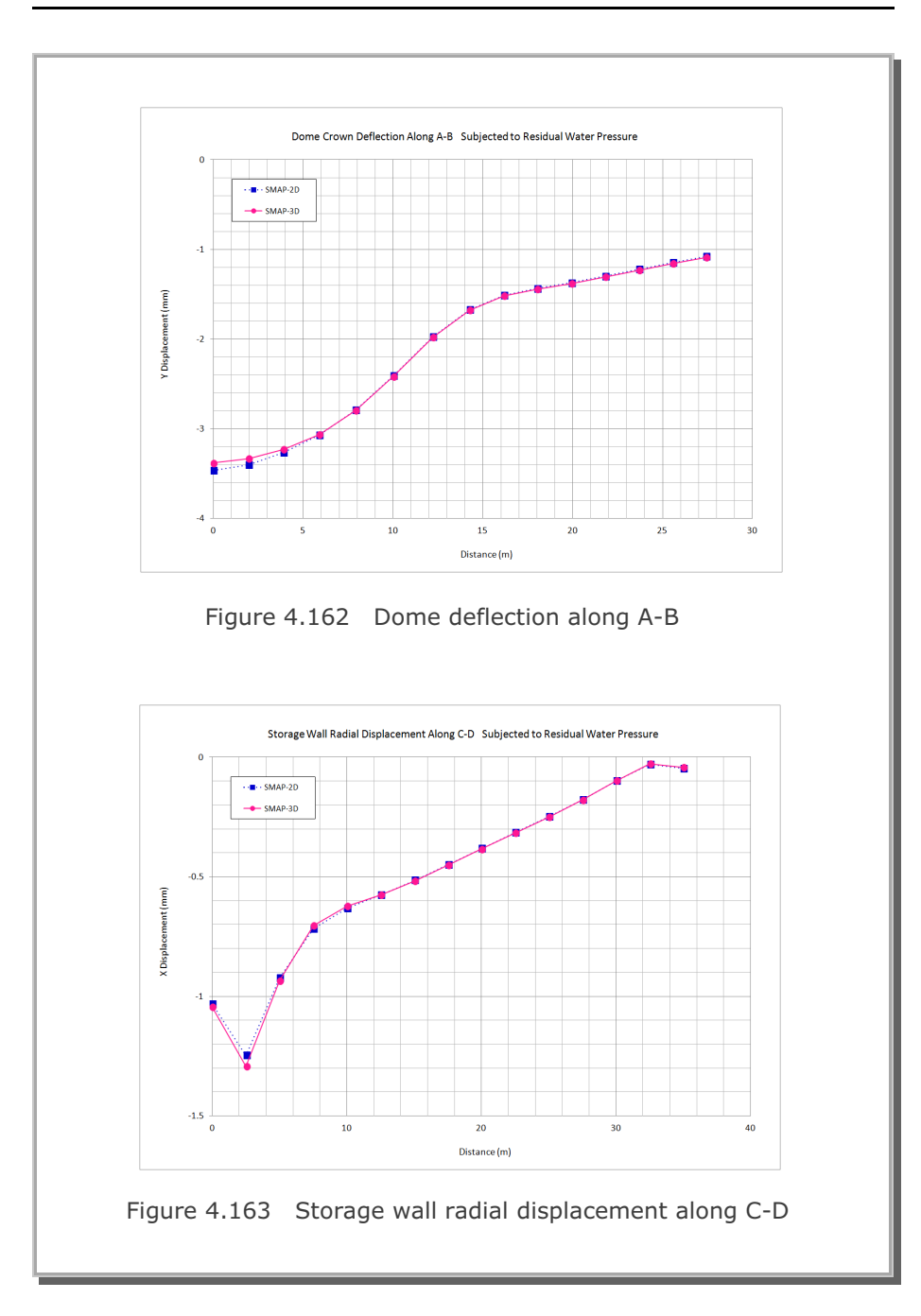

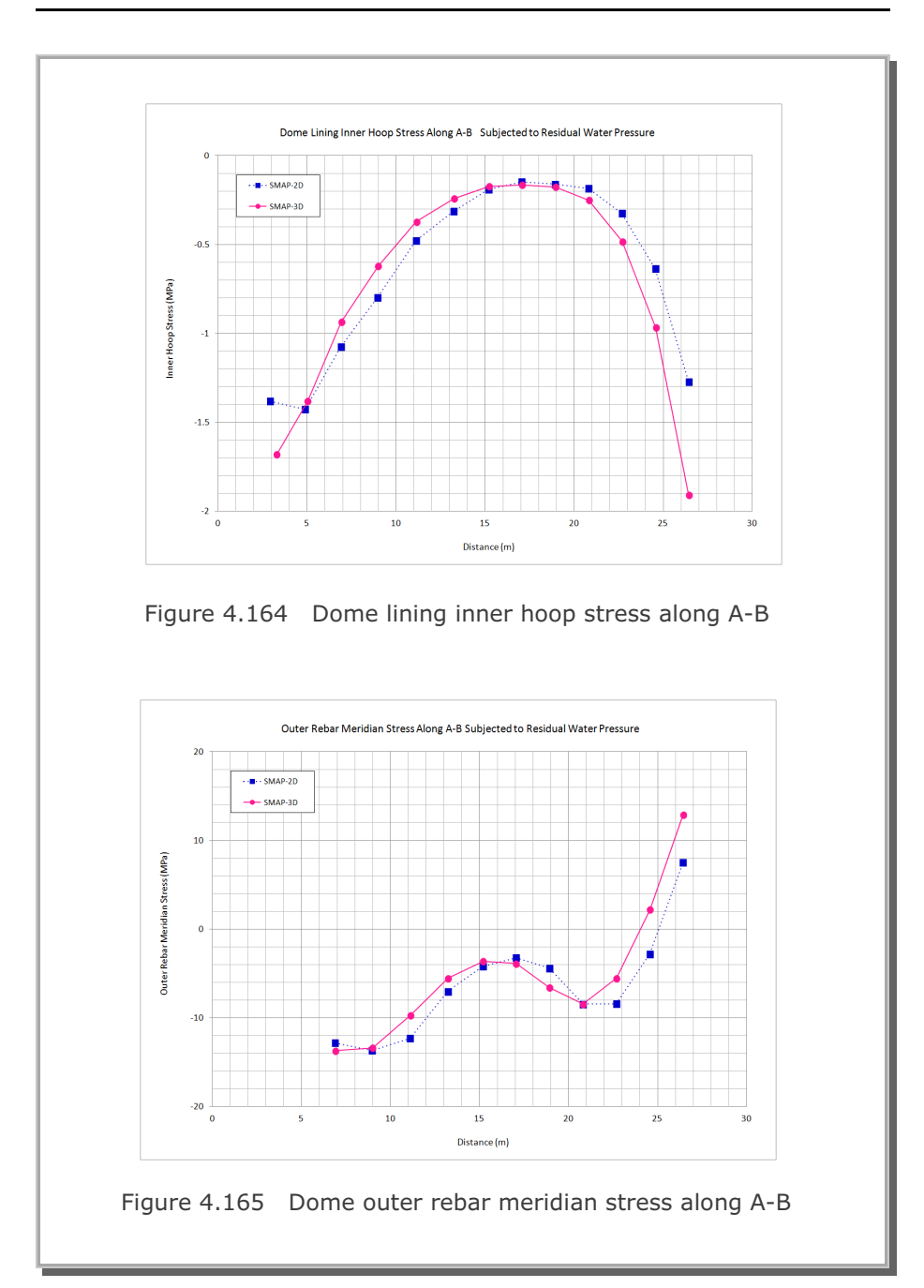

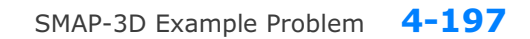

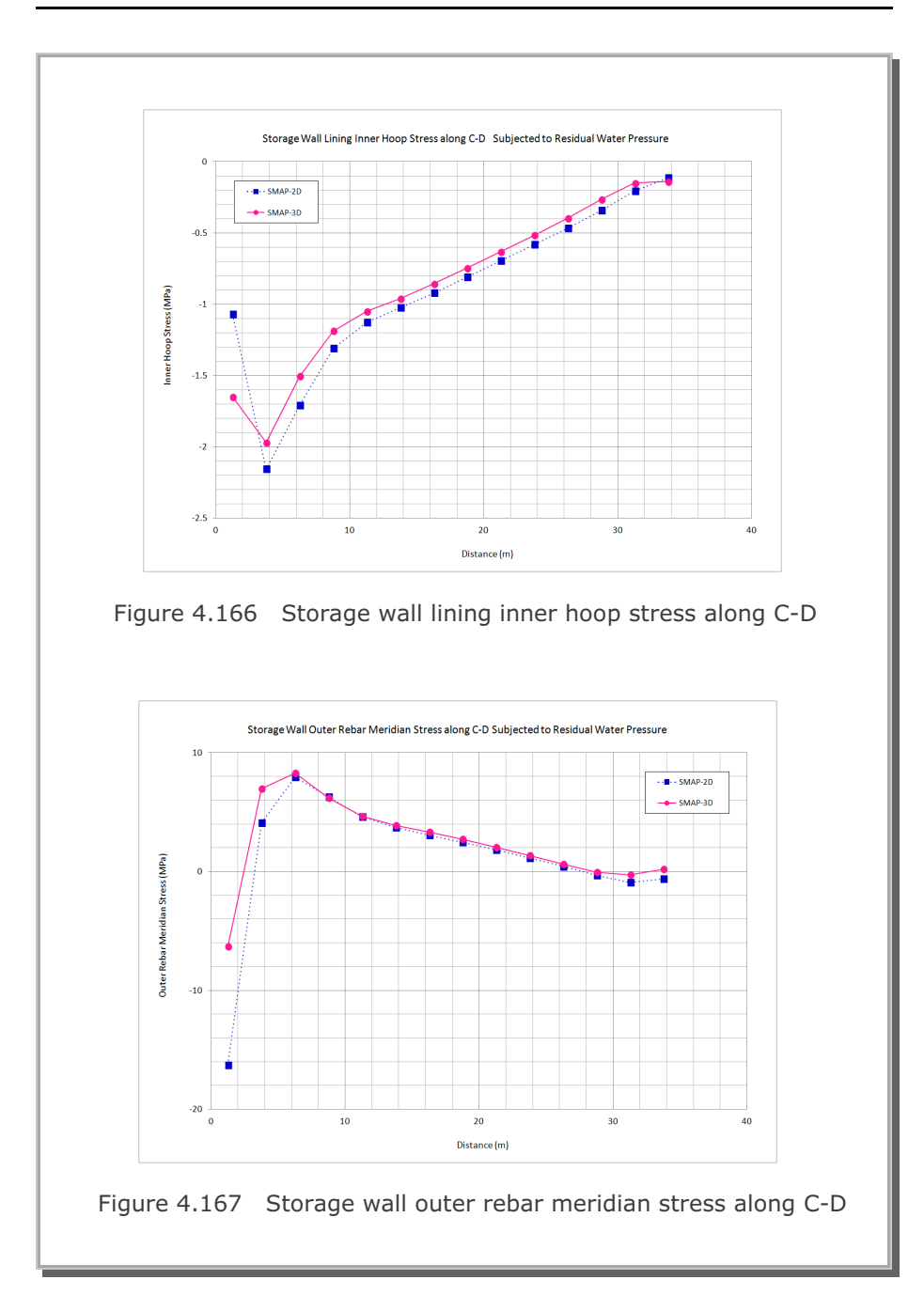

### 4.34 Liquefaction Analysis with PM4Sand

It should be noted that PM4Sand in SMAP-3D works only for plane strain condition. It does not work for general 3 dimensional condition.

The main objective of this example is to verify PM4Sand model implemented in SMAP-3D finite element program. The PM4Sand model (Boulanger and Ziotopoulou, 2017) is the effective stress material model which is calibrated in the finite difference program FLAC 8.0 (Itasca 2016) for the plane strain condition.

As first step, several different stress paths for a single element are considered to verify implementation; including drained and undrained conditions, monotonic and cyclic loadings, and isotropic and  $K_o$  initial conditions. Figure 4.168 shows isotropic consolidated drained cyclic direct simple shear test. All other results are summarized in the file; Single Element Stress-Strain Response of PM4Sand Model.pdf

This analysis is to solve the free-field seismic response of the soil profile, shown in Figure 4.169 along with material properties, subjected to earthquake excitation from the bedrock.

This problem is the same as the problem in the report (Chen and Arduino, 2021). A 6 m soil profile is subjected to Loma Prieta earthquake in 1989 (RSN766) as outcrop to the elastic half space. Earthquake time history with peak acceleration 0.37g and its spectral acceleration are shown in Figures 4.170 and 4.171, respectively.

Figures 4.172 and 4.173 show computed profiles of peak ground accelerations and maximum shear strains, respectively, compared with SHAKE 91 and DEEP SOIL. Note that this linear elastic analysis is performed to check the initial stresses and boundary conditions prior to liquefaction analysis by scaling down peak acceleration to 0.02g.

Results of liquefaction analysis are presented in the following:

- Figure 4.174 Maximum acceleration profile (PGA)
- Figure 4.175 Maximum displacement profile
- Figure 4.176 Maximum shear strain profile
- Figure 4.177 Maximum r<sub>u</sub> profile

 $r_{\mu}$  = Excess Pore Pressure / Initial Effective Ver. Stress

Overall, PM4Sand in SMAP-3D is performing very well in predicting the stress-strain responses compared to the calibrated FLAC results.

### 4-199 SMAP-3D Example Problem

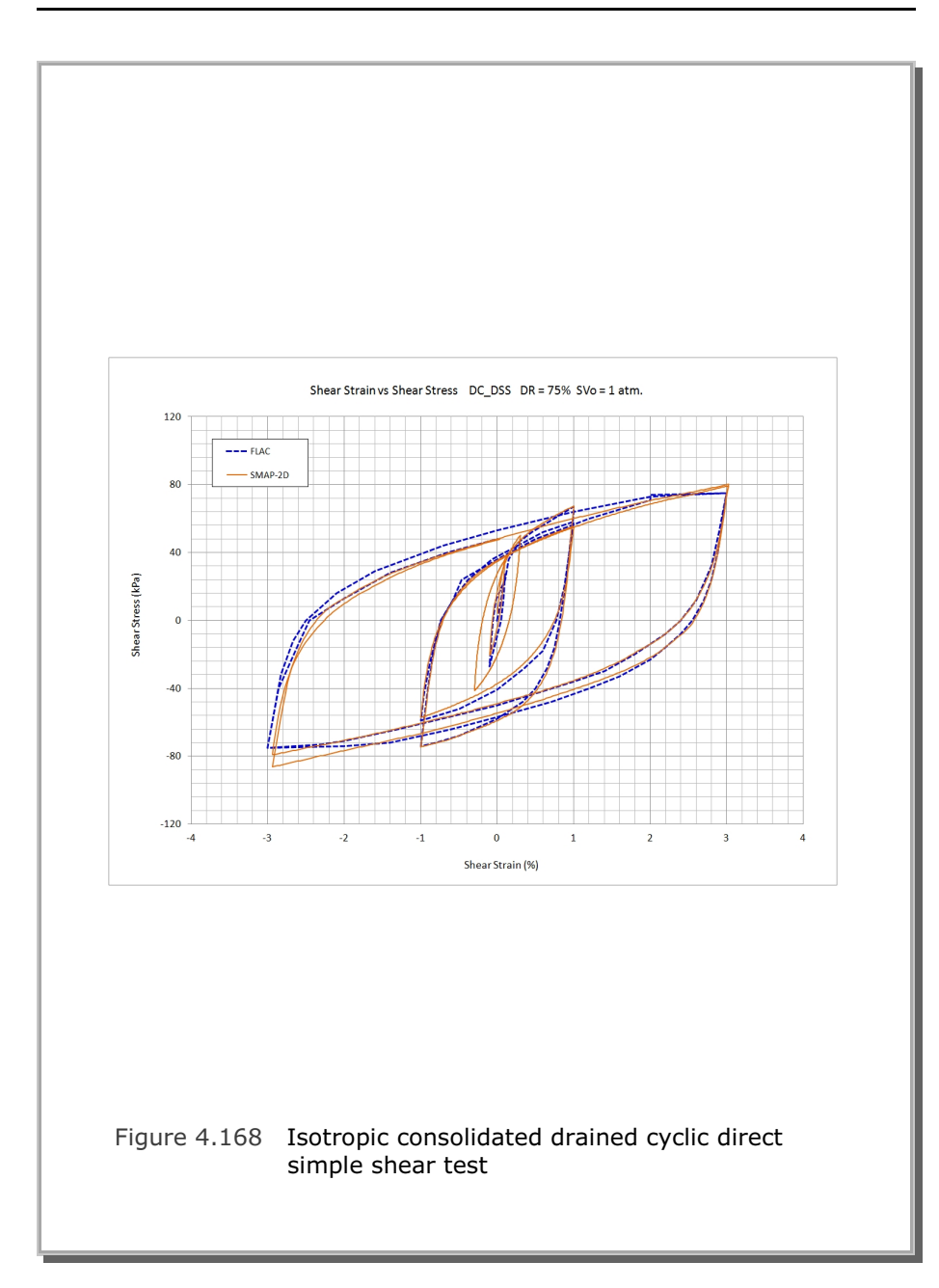

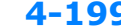

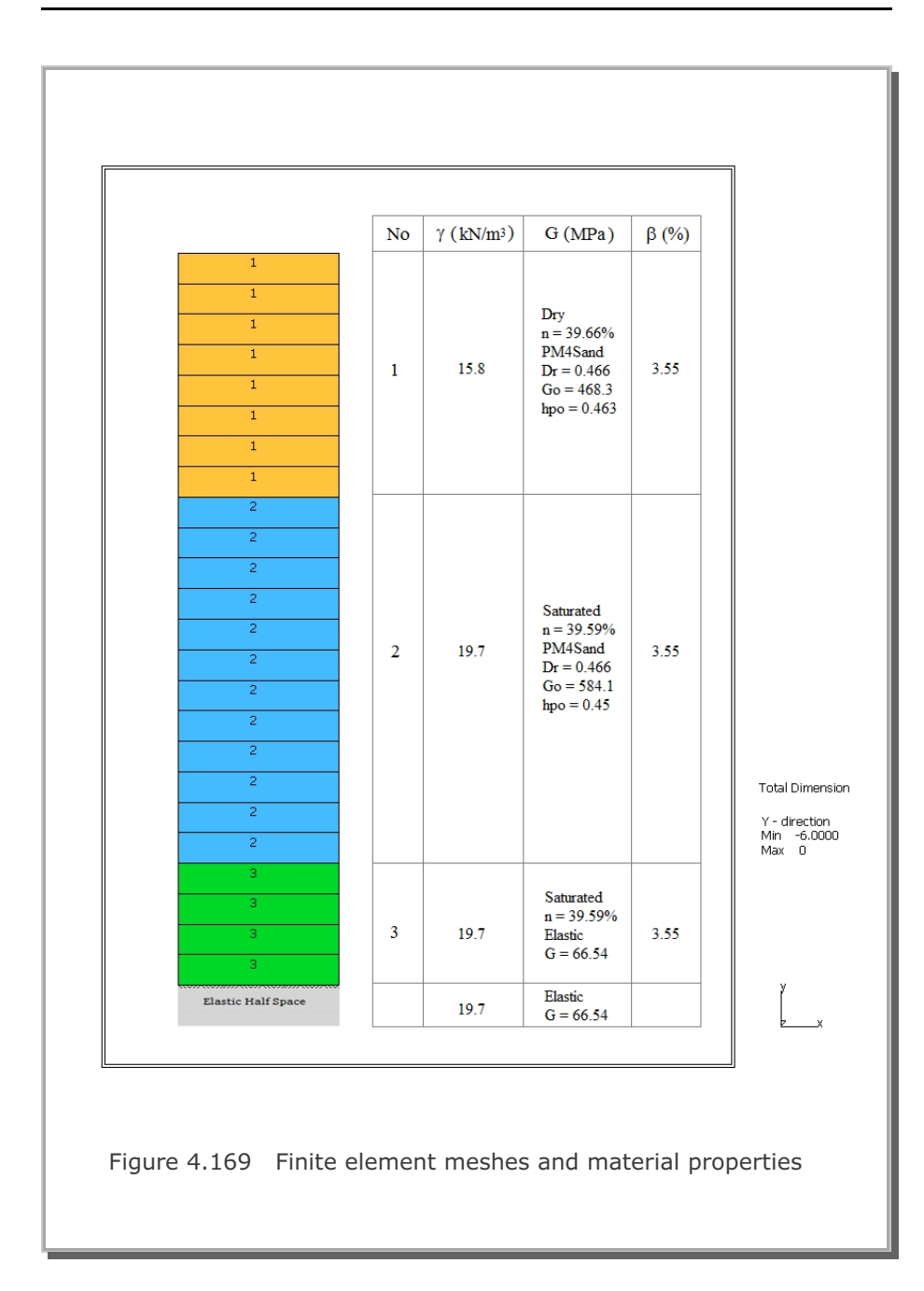

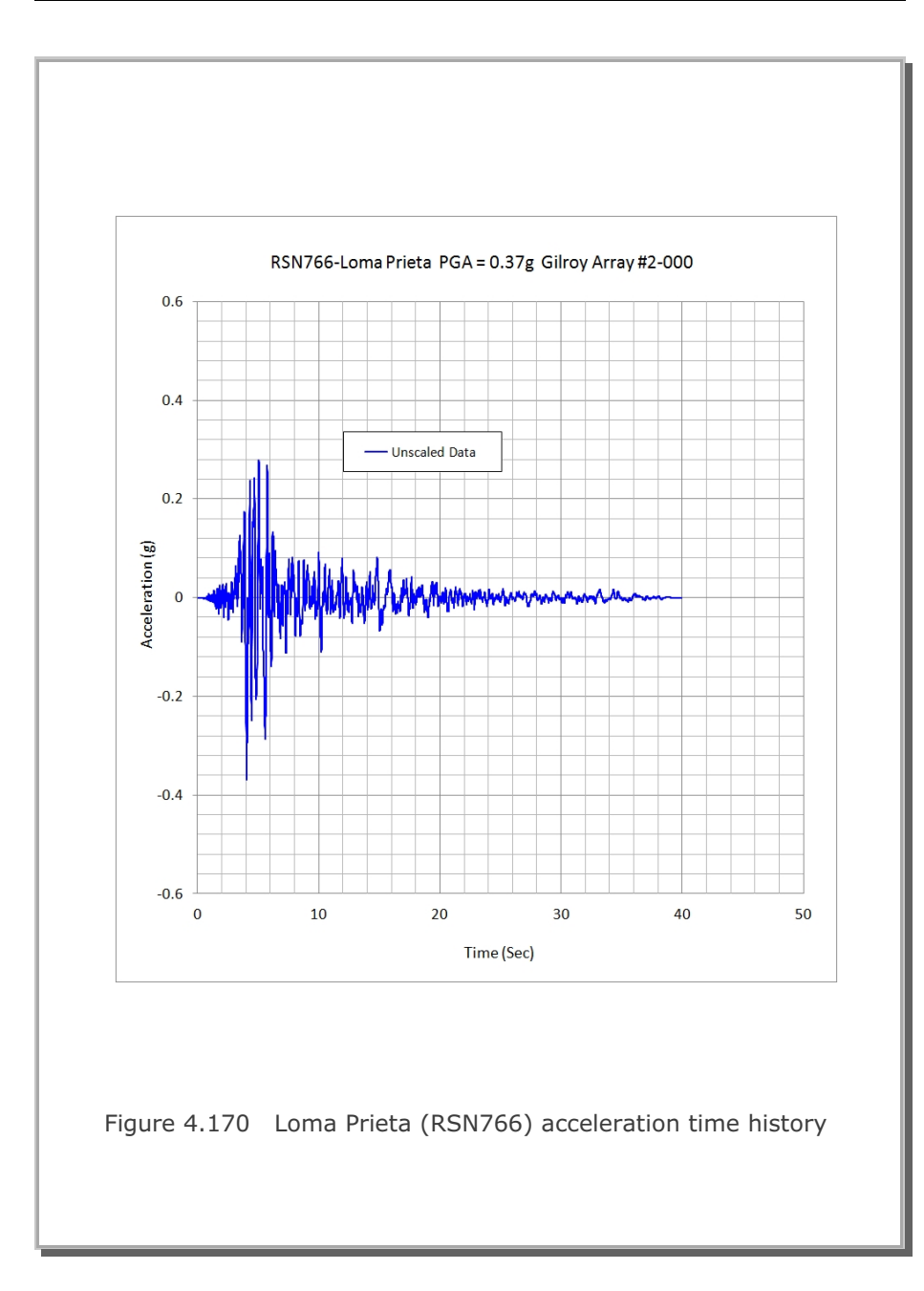

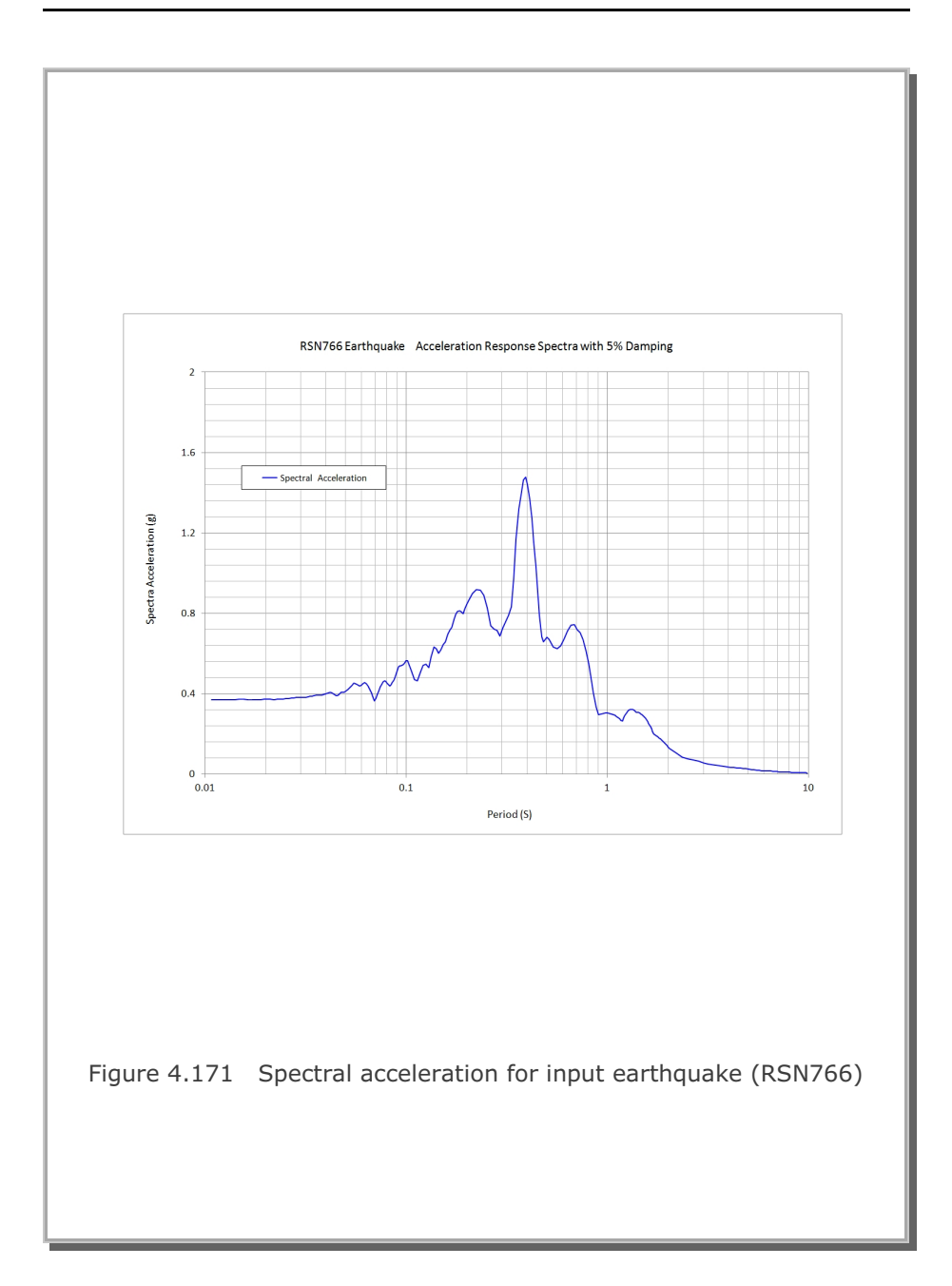

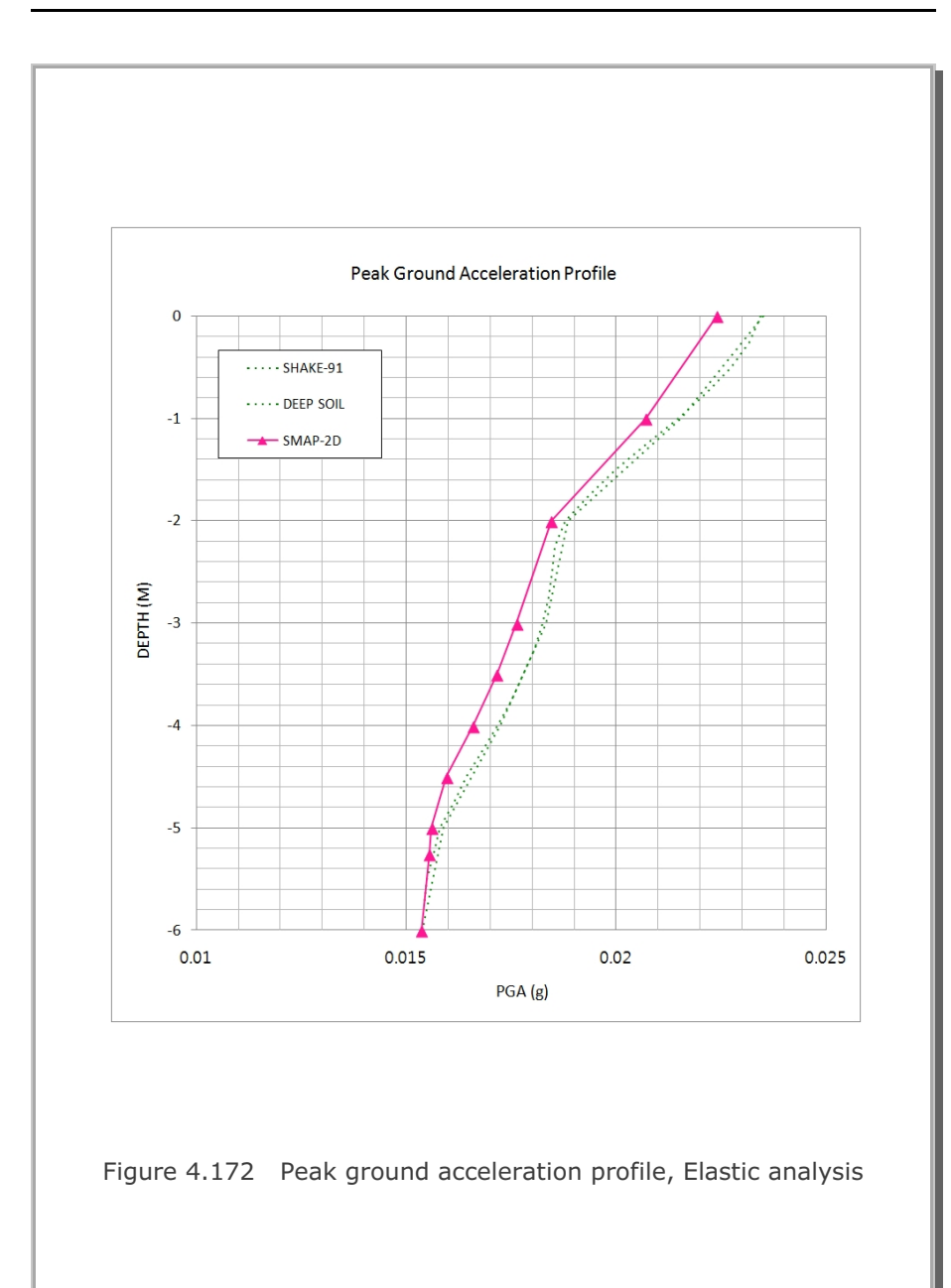

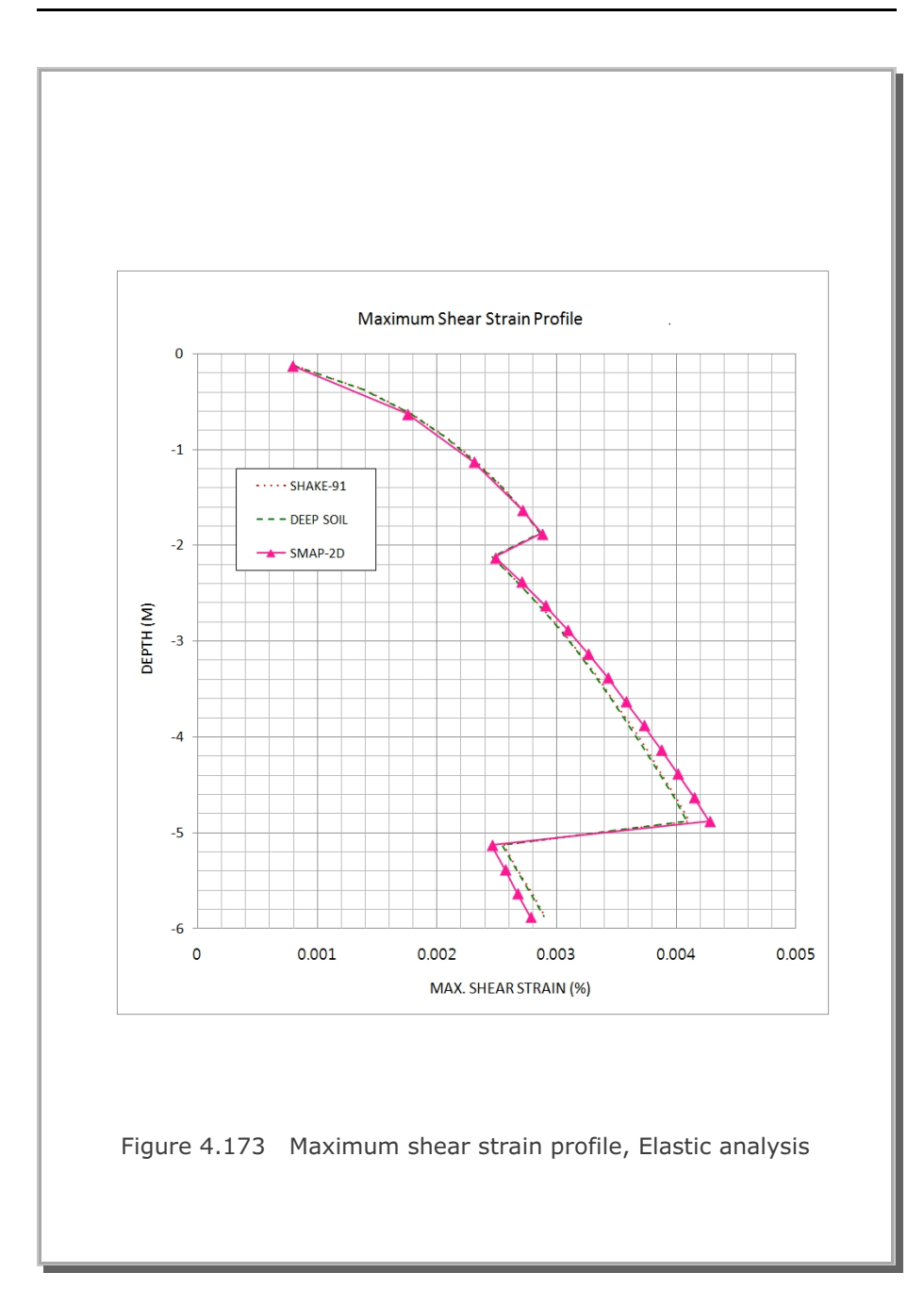

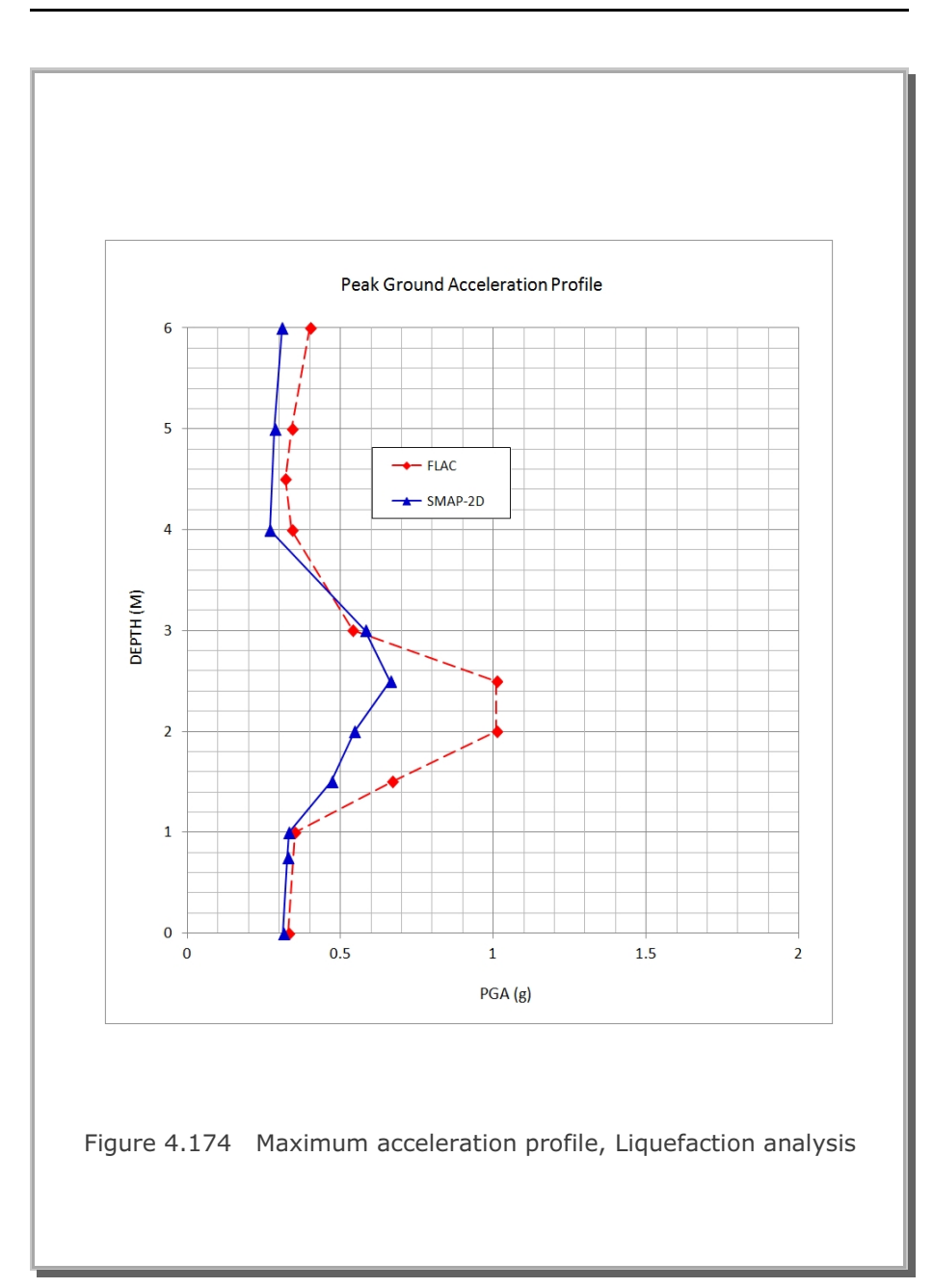

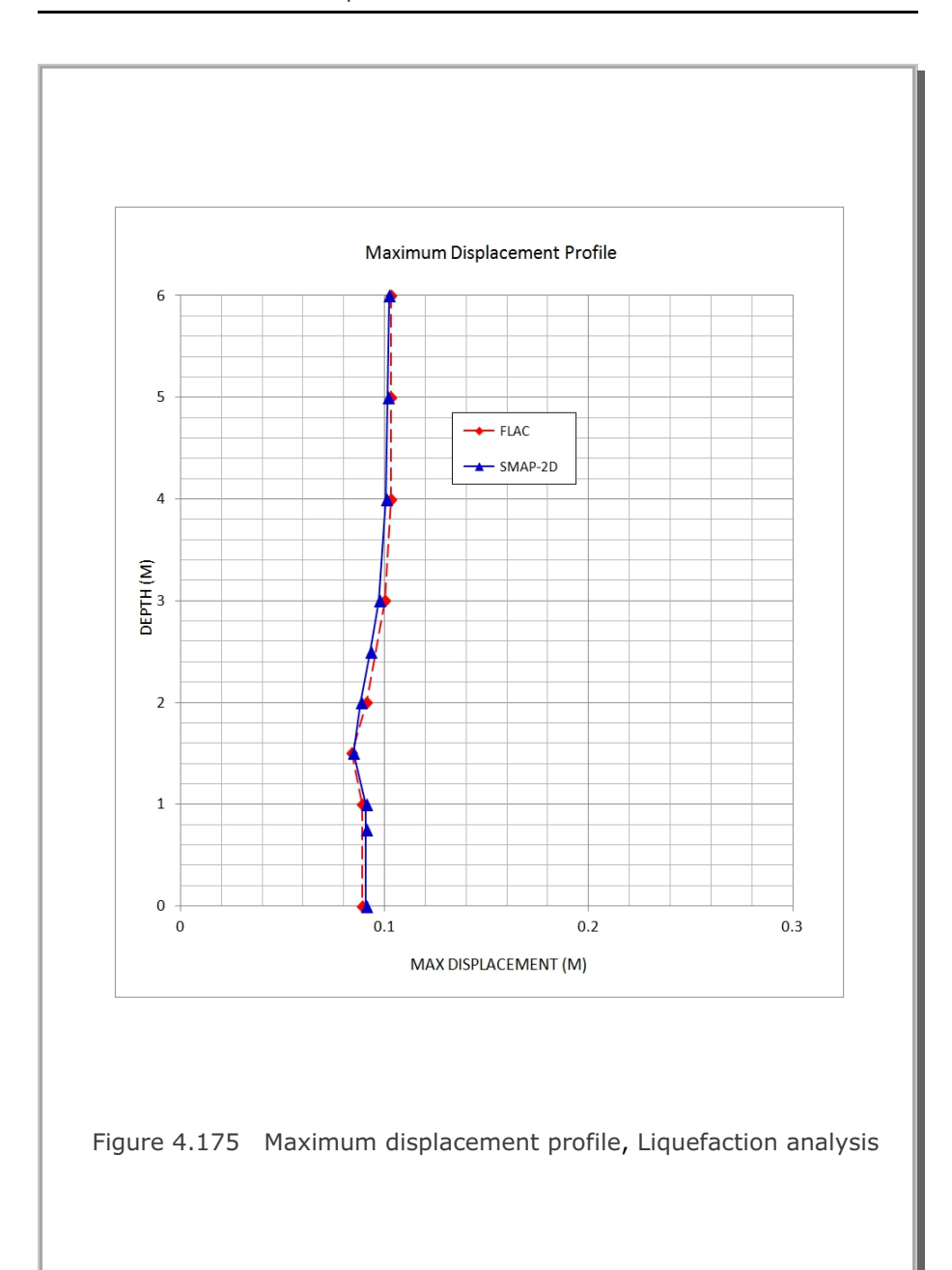

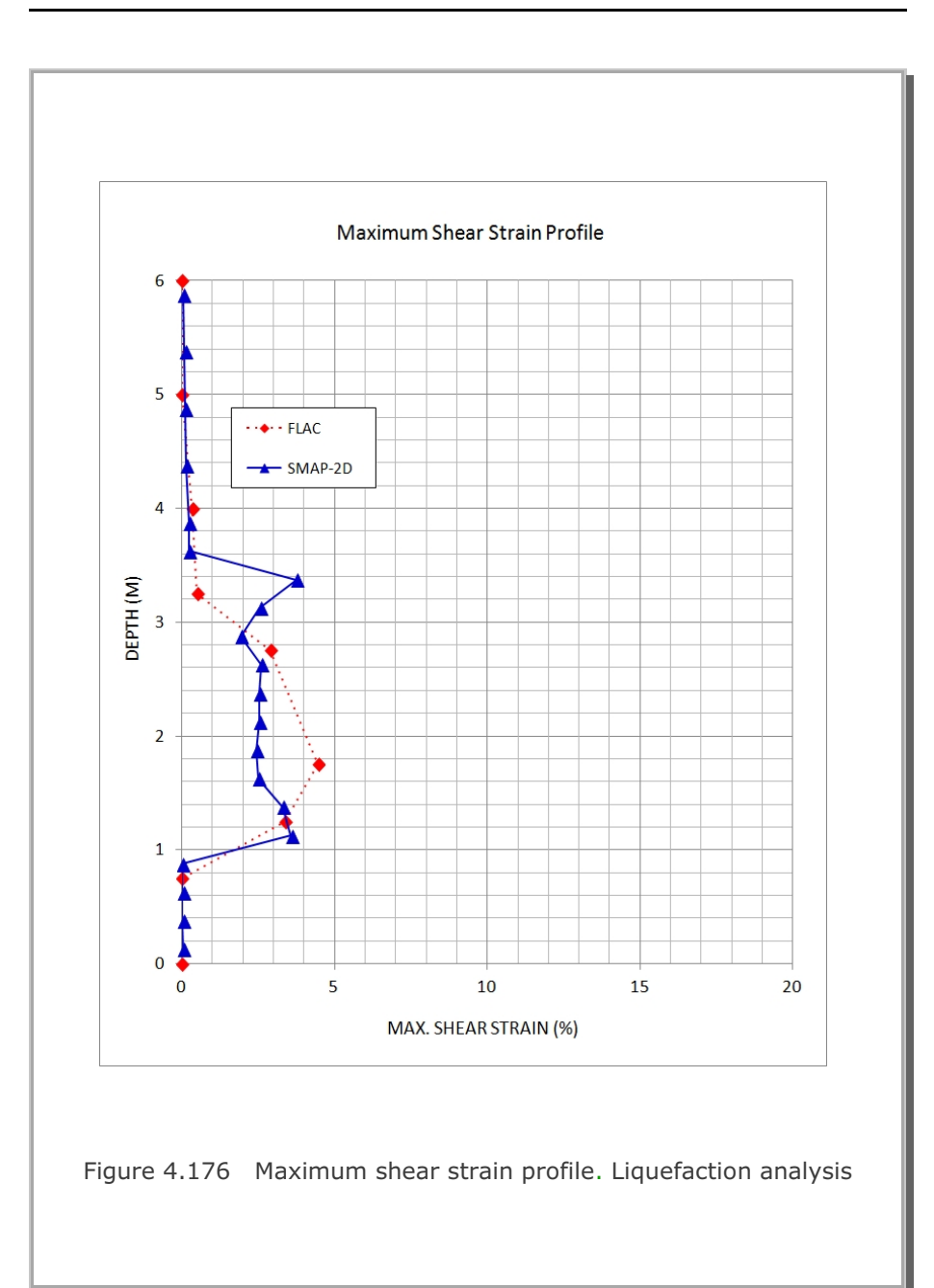

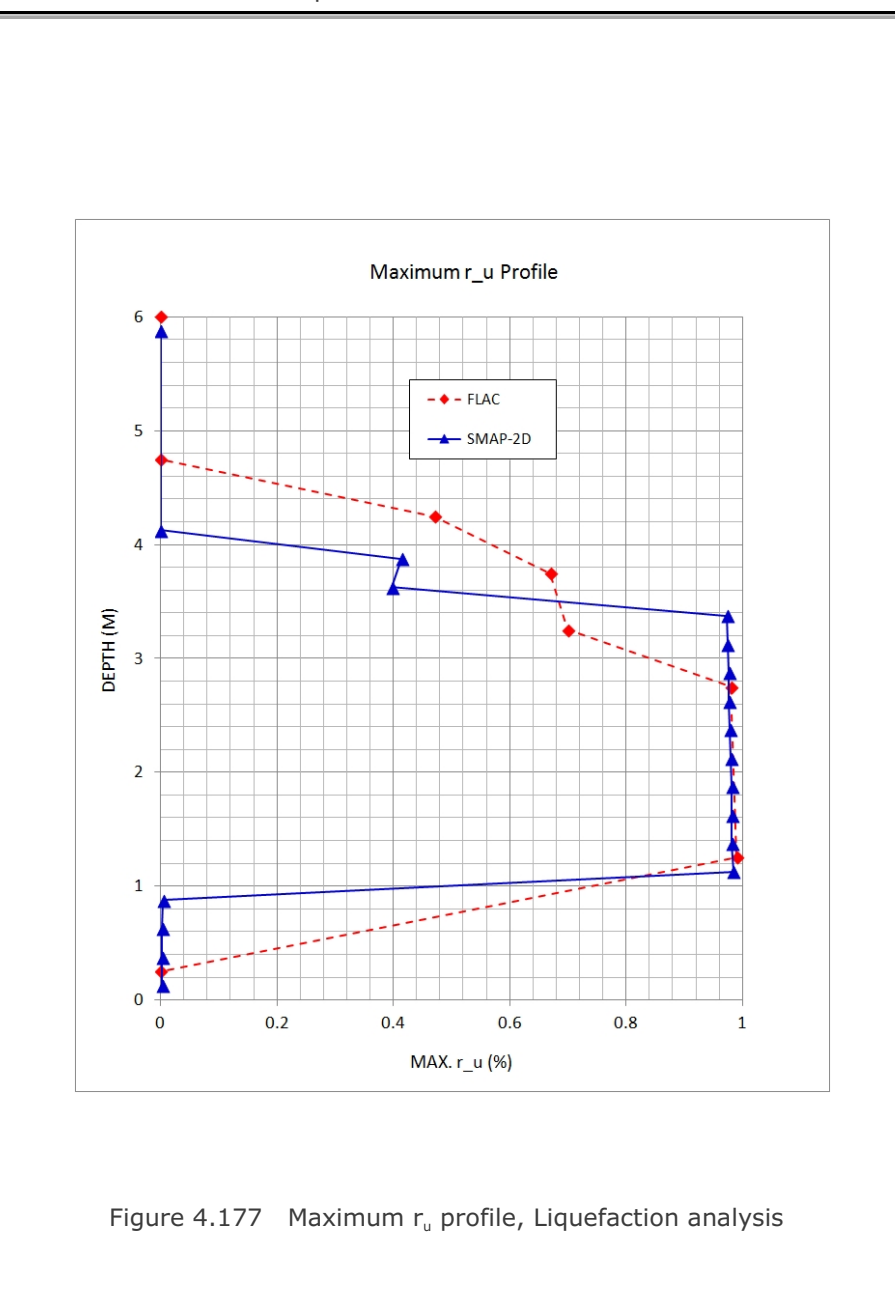

# 4-208 SMAP-3D Example Problem

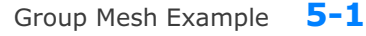

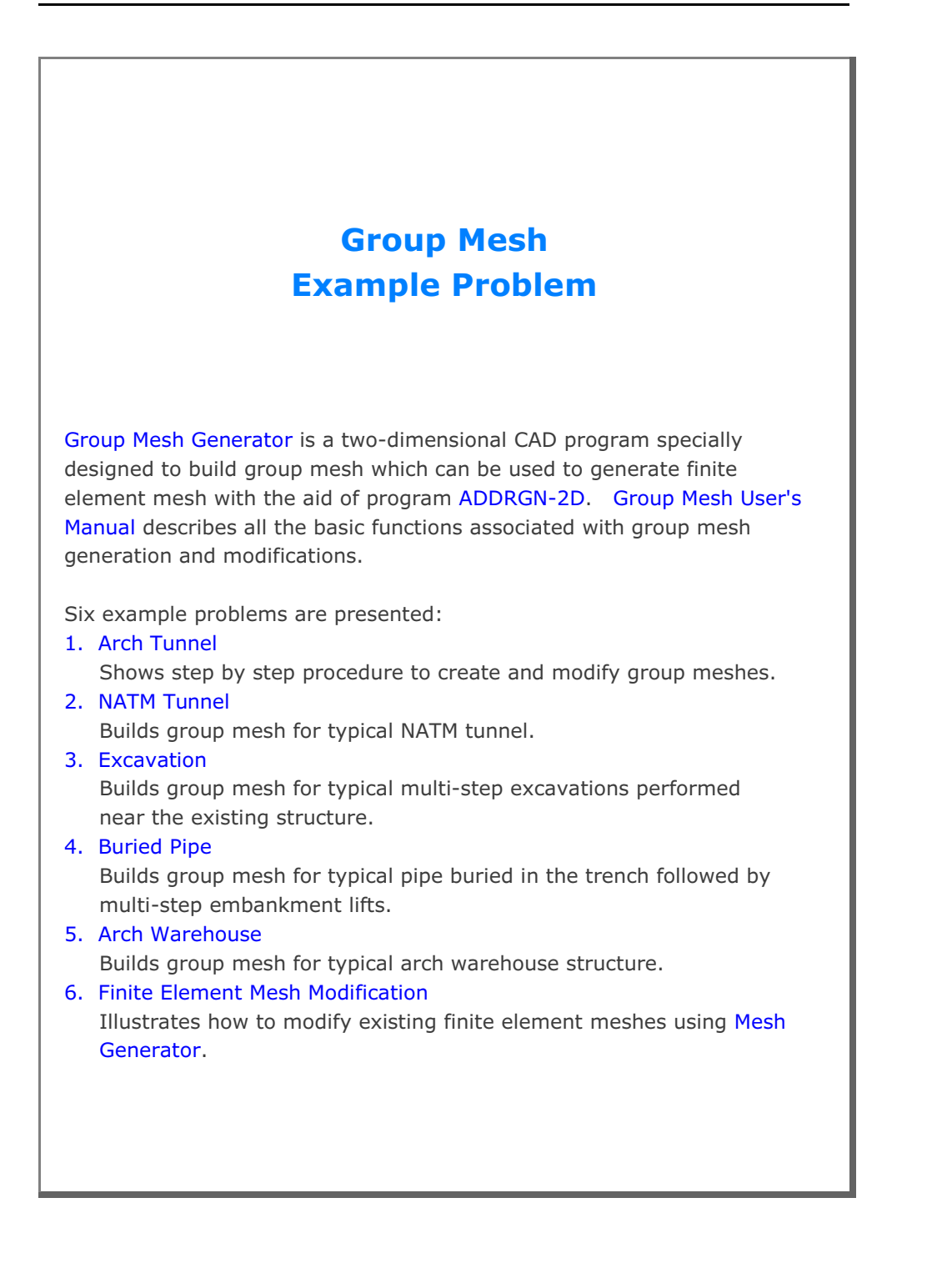

# 5.1 Arch Tunnel

The main objective of this first example is to show the step by step procedure to create and modify group meshes.

This example has the following three parts:

### Part 1 : Creating Arch Tunnel (Figure 5.1)

- Create group mesh
- Set built-in base mesh
- Draw arch tunnel
- Plot finite element mesh

### Part 2 : Adding Rock Bolts (Figure 5.2)

- Open the group mesh file in part 1
- Add three rock bolts
- Plot finite element mesh

### Part 3 : Adding Utility Tunnel (Figure 5.3)

- Open the group mesh file in part 2
- Remove the first rock bolt
- Change the second rock bolt length
- Replace the third rock bolt by utility tunnel
- Plot finite element mesh

Table 5.1 shows the construction sequence.

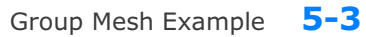

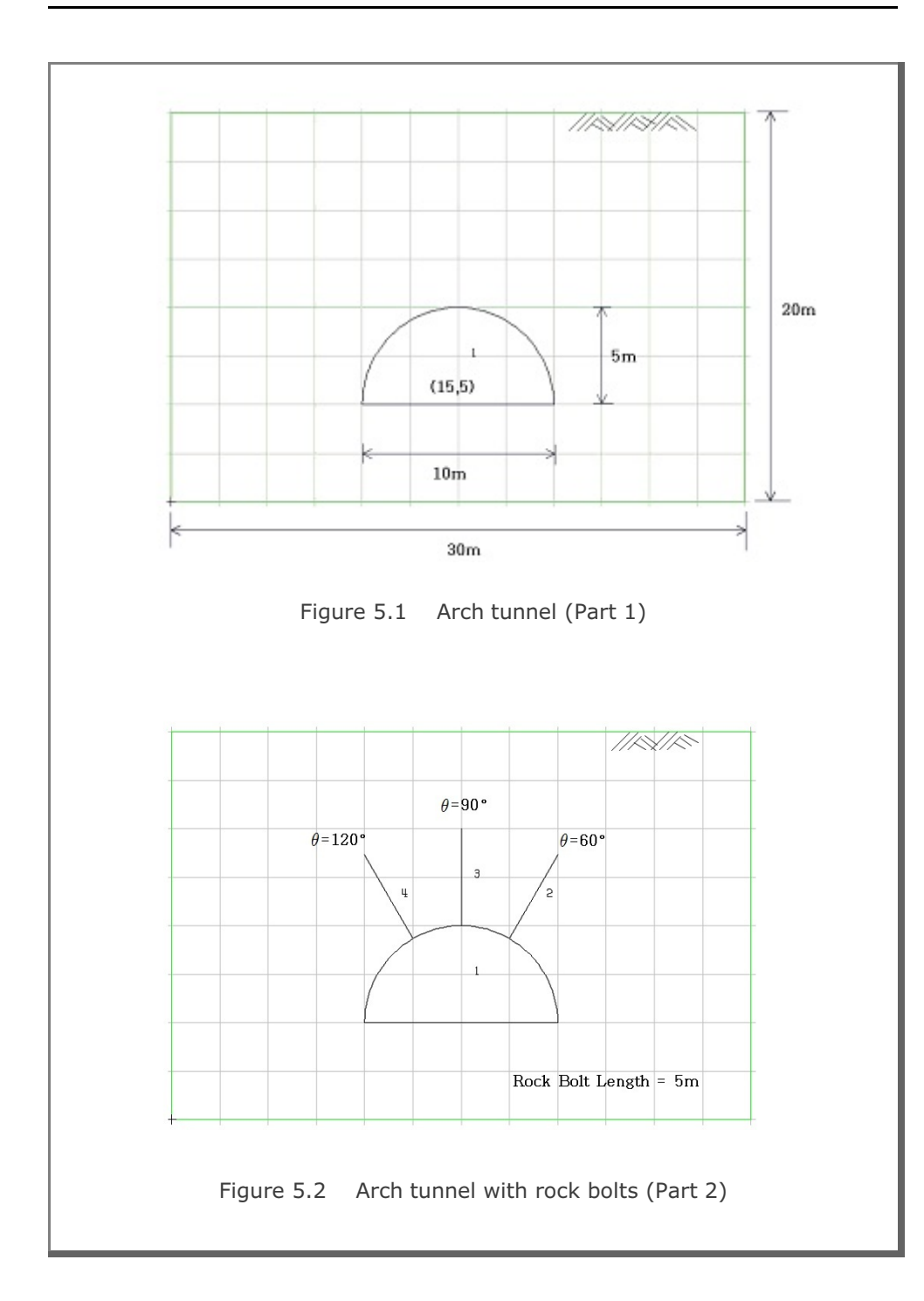

# **5-4** Group Mesh Example

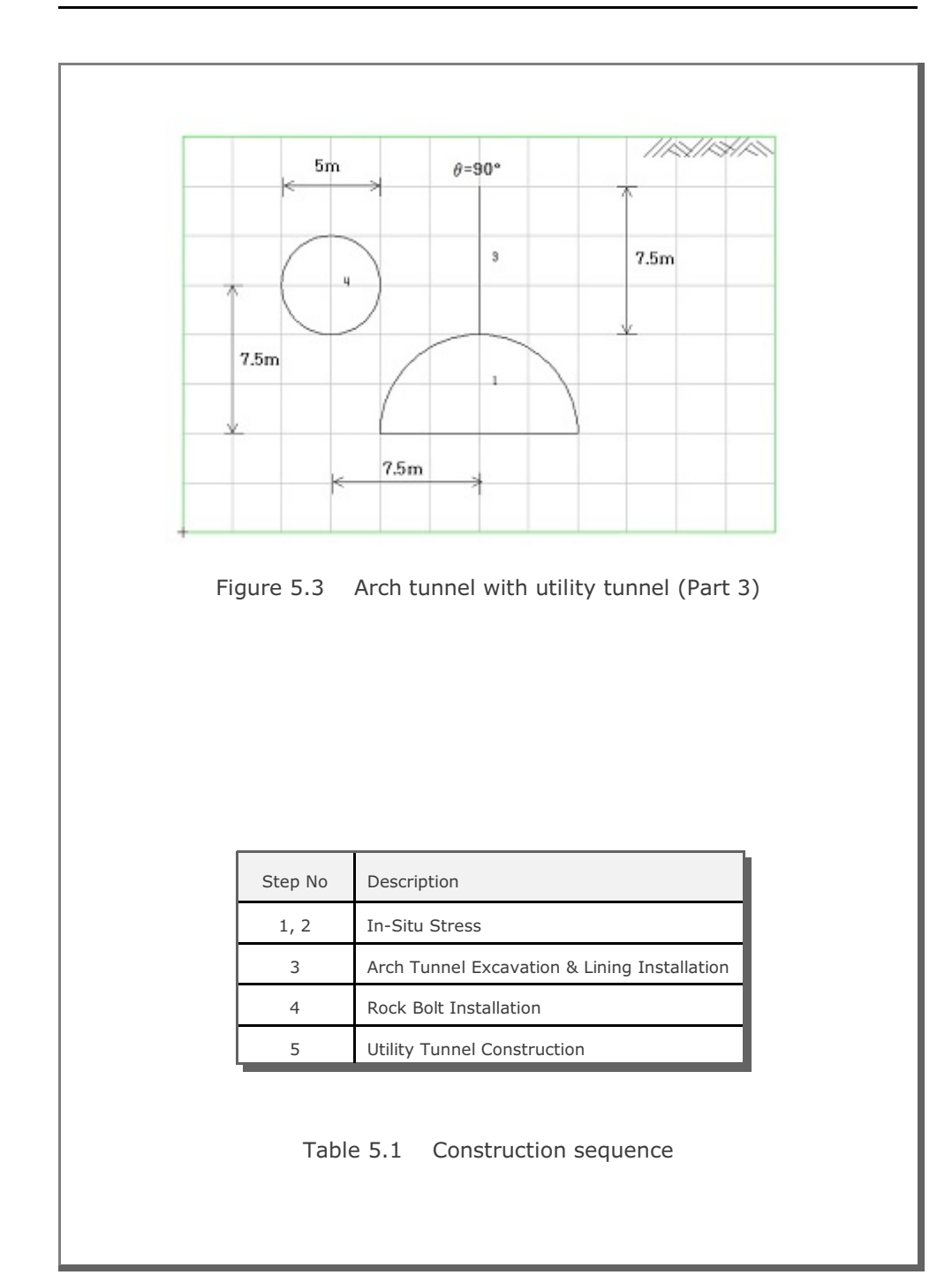
## 5.1.1 Part 1: Creating Arch Tunnel

Part 1 consists of the following main actions:

- Create group mesh
- Set built-in base mesh
- Draw arch tunnel
- Plot finite element mesh

## Step 1: Group Mesh Generator (New)

Access Group Mesh Generator by selecting the following menu items in SMAP (Figure 5.4):

| Run → | Mesh | Generator → | Group | Mesh | → New |
|-------|------|-------------|-------|------|-------|
|-------|------|-------------|-------|------|-------|

| Run Plot Setup | Exi | t               |       |      |
|----------------|-----|-----------------|-------|------|
| Smap           | -   |                 |       |      |
| Mesh Generator | +   | Group Mesh      | •     | New  |
| Load Generator | ×   | Block Mesh      | •     | Open |
|                | _   | PreSmap         | · · · |      |
|                |     | AddRgn          |       |      |
|                |     | Supplement      |       |      |
|                |     | File Conversion |       |      |

Figure 5.4 Accessing group mesh generator (New)

# Step 2: Group Input (New)

Select Built-in Base Mesh in Figure 5.5. Click OK.

| Built-in Base Mesh     Existing Finite Element Mesh     Browse      OK Cancel | Built-in Base Mesh     C Existing Finite Element Mesh     Browse      DK     Cancel | Base Mesh                             | 1 |
|-------------------------------------------------------------------------------|-------------------------------------------------------------------------------------|---------------------------------------|---|
| C Existing Finite Element Mesh<br>Browse                                      | C Existing Finite Element Mesh<br>Browse                                            | Built-in Base Mesh                    |   |
| 0K Cancel                                                                     | OK Cancel                                                                           | C Existing Finite Element Mesh Browse |   |
|                                                                               |                                                                                     | 0K Cancel                             |   |

| File Edit View Plot                           | Entity Mouse-Snap Gro       | up Child-Window State   | Window         |
|-----------------------------------------------|-----------------------------|-------------------------|----------------|
|                                               | Figure 5.6 Gro              | oup menu                |                |
| dialog in Figure 5                            | .7 is displayed w           | ith initial default     | values.        |
| Group                                         |                             |                         | 2              |
| Group No 1 <>                                 | Title Group No = 1          |                         | Add Group      |
| MTYPE and Material Paramete                   | ər                          |                         | Show Number    |
| 1: Generate lines & remove                    | elements within closed loop |                         |                |
| MATNO 1 KF                                    | 1.00 MATold 3               | MTYPE                   | cut            |
|                                               |                             |                         |                |
| LTPi 2 LMATi                                  | 1 Line Option               | s                       | Update         |
| LTPo 2 LMATO                                  | 2 Color                     | Type Thickness          | Save           |
| Coordinate Constraint                         |                             |                         |                |
| <ul> <li>Generated coordinates are</li> </ul> | movable C Generated coord   | nates are not movable   | Base Mesh      |
| Element Activity                              | PLOT-2D Plot                | Geometry will be marked | Replot         |
|                                               | Principal Stress            | by distance Dx and Dy   | Group Editor   |
|                                               | Deformed Shape Beam         | in x and Y direction    | Segment Editor |
| LMAT 0 0                                      | Truss                       | Dx   0.00               | Close          |
|                                               | Reference Line              | Dy   0.00               | Exit           |
|                                               |                             |                         |                |

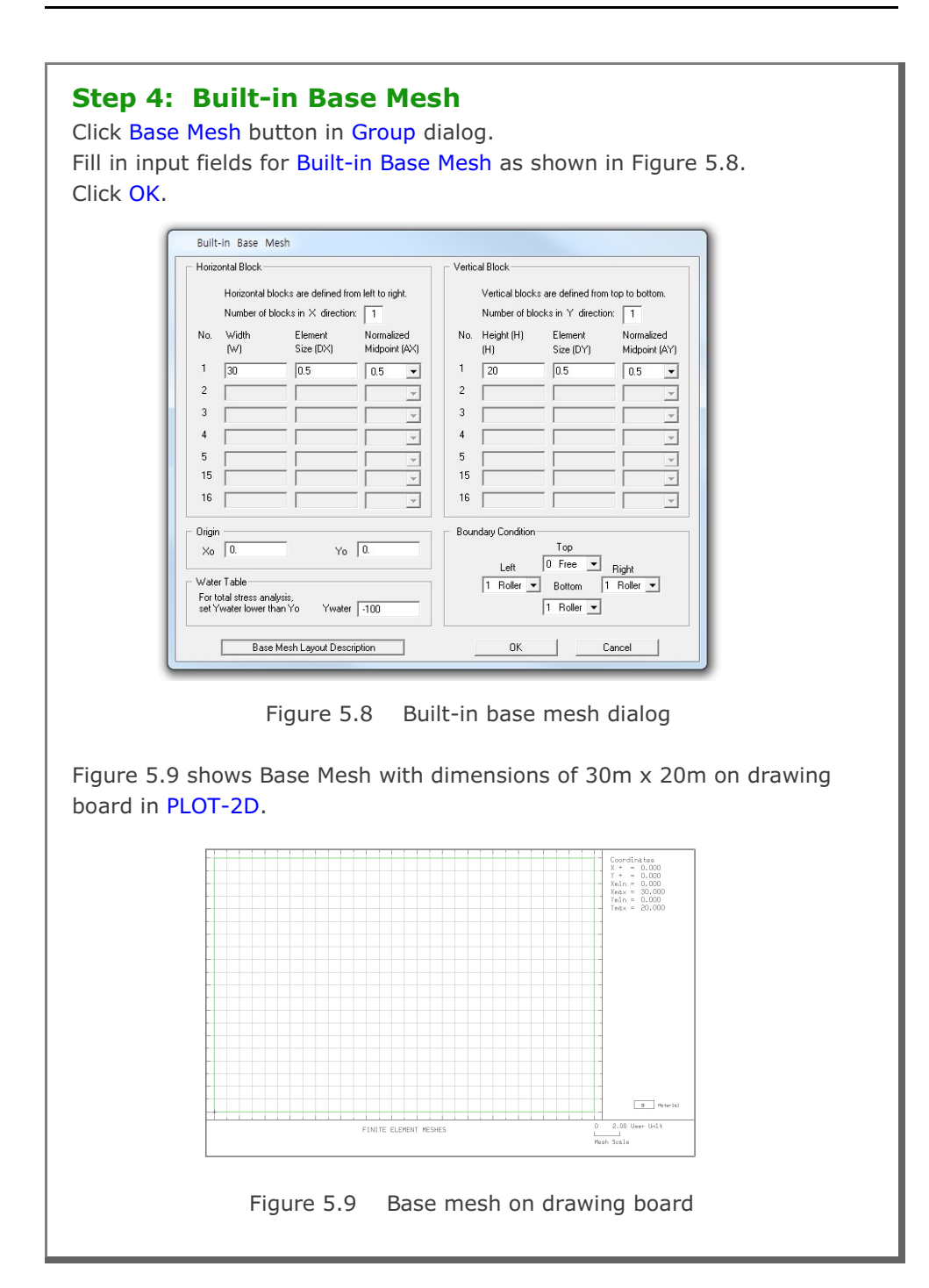

| Step 5: MTYPE<br>Click MTYPE button in Group dialog.<br>Select MTYPE=3 in MTYPE dialog in Figure 5.10.<br>Click OK.<br>Select MTYPE<br>Select MTYPE<br>Image in Figure 5.10.<br>Click OK.                                                                                                    |  |
|----------------------------------------------------------------------------------------------------|--|
| Image: State of the state of the state |  |
| Fill in input fields for Group dialog as shown in Figure 5.11.                                                                                                    |  |
| Group         Group Identity         Group No       I         MTYPE and Material Parameter         3. Assign new material number within closed loop         MATNO       KF         MATNO       KF         ITP       2         LTP       2         LTP                                                                                                    |  |
| Figure 5.11 Group dialog with MTYPE = $3$                                                                                                    |  |

# Step 6: Mouse Snap Click Mouse-Snap menu in PLOT-2D. Select Snap to Grid in Figure 5.12. Click OK. Figure 5.12 Mouse snap dialog Mouse snap dialog

## Step 7: Add Group

Click Add Group button in Group dialog.

Table 5.2 summarizes group parameters used for arch tunnel.

|    |       |             |              |          | Element | Activity |
|----|-------|-------------|--------------|----------|---------|----------|
| No | MIYPE | Description | Element Type | Mat. Np. | NAC     | NDAC     |
|    |       | Core        | Cont.        | MATNO=2  | 0       | 3        |
| 1  | 3     | Lining      | Beam (LPT=2) | LMAT=1   | 3       | 999      |

|             |            |             | Line Se      | egment    | :           |                |                | Arc Se         | gment          |                  |                  |      |
|-------------|------------|-------------|--------------|-----------|-------------|----------------|----------------|----------------|----------------|------------------|------------------|------|
| Group<br>No | Seg.<br>No | Begir<br>Po | nning<br>int | Enc<br>Po | ling<br>int | Ori            | gin            | Ra             | idius ar       | nd Angl          | e                | IEND |
|             |            | Х           | Y            | Х         | Y           | X <sub>o</sub> | Y <sub>o</sub> | R <sub>x</sub> | R <sub>y</sub> | $\Theta_{\rm b}$ | $\Theta_{\rm e}$ |      |
| 1           | 1          | 10          | 5            | 20        | 5           |                |                |                |                |                  |                  | 2    |
|             | 2          |             |              |           |             | 15             | 5              | 5              | 5              | 0                | 1<br>8<br>0      | 2    |

Table 5.2 Group parameters for arch tunnel

|                                  | Line Segment                                                                                                    |
|----------------------------------|----------------------------------------------------------------------------------------------------|
|                                  | Segment No: 1 Group No: 1 Arch Tunnel Points By C. Exter X and X                                                                                                    |
|                                  | Beginning Point     Ending Point       X =     X =       Y =     Y =       Divisions and Inclusions     Include beginning & ending point       2. Include beginning & ending point     Image: Conceler |
|                                  |                                                                                                    |
| lick the mouse<br>ne ends as she | Figure 5.13 Line segment dialog<br>where the line begins and then click the mouse where the<br>vn in Figure 5.14.                                                                                      |
| lick the mouse<br>ne ends as sh  | Figure 5.13 Line segment dialog<br>where the line begins and then click the mouse where the<br>vn in Figure 5.14.                                                                                      |
| lick the mouse<br>ne ends as sh  | Figure 5.13 Line segment dialog<br>where the line begins and then click the mouse where the<br>vn in Figure 5.14.                                                                                      |
| lick the mouse<br>ne ends as she | Figure 5.13 Line segment dialog<br>where the line begins and then click the mouse where the<br>vn in Figure 5.14.                                                                                      |
| lick the mouse<br>ne ends as she | Figure 5.13 Line segment dialog<br>where the line begins and then click the mouse where the<br>vn in Figure 5.14.                                                                                      |

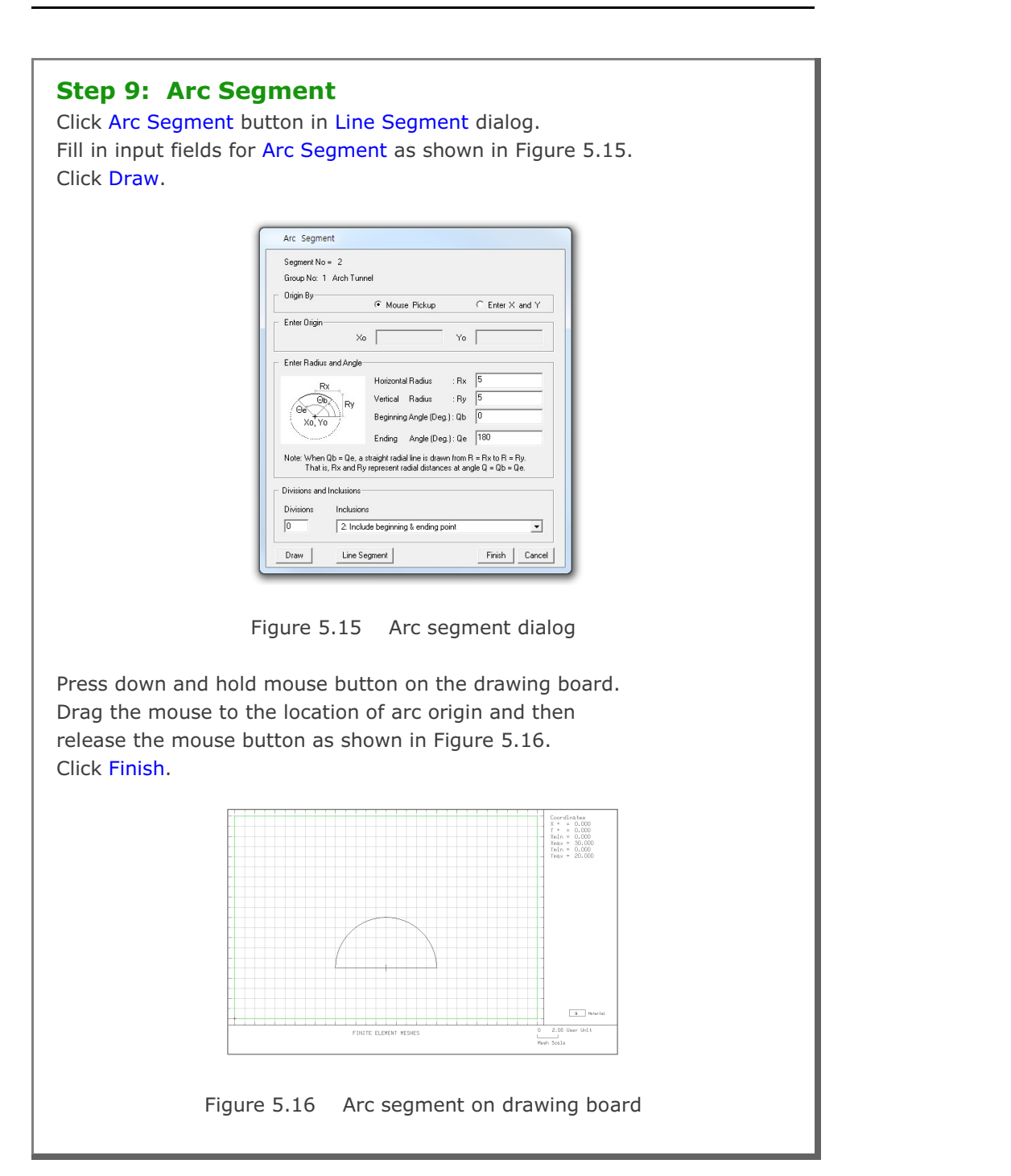

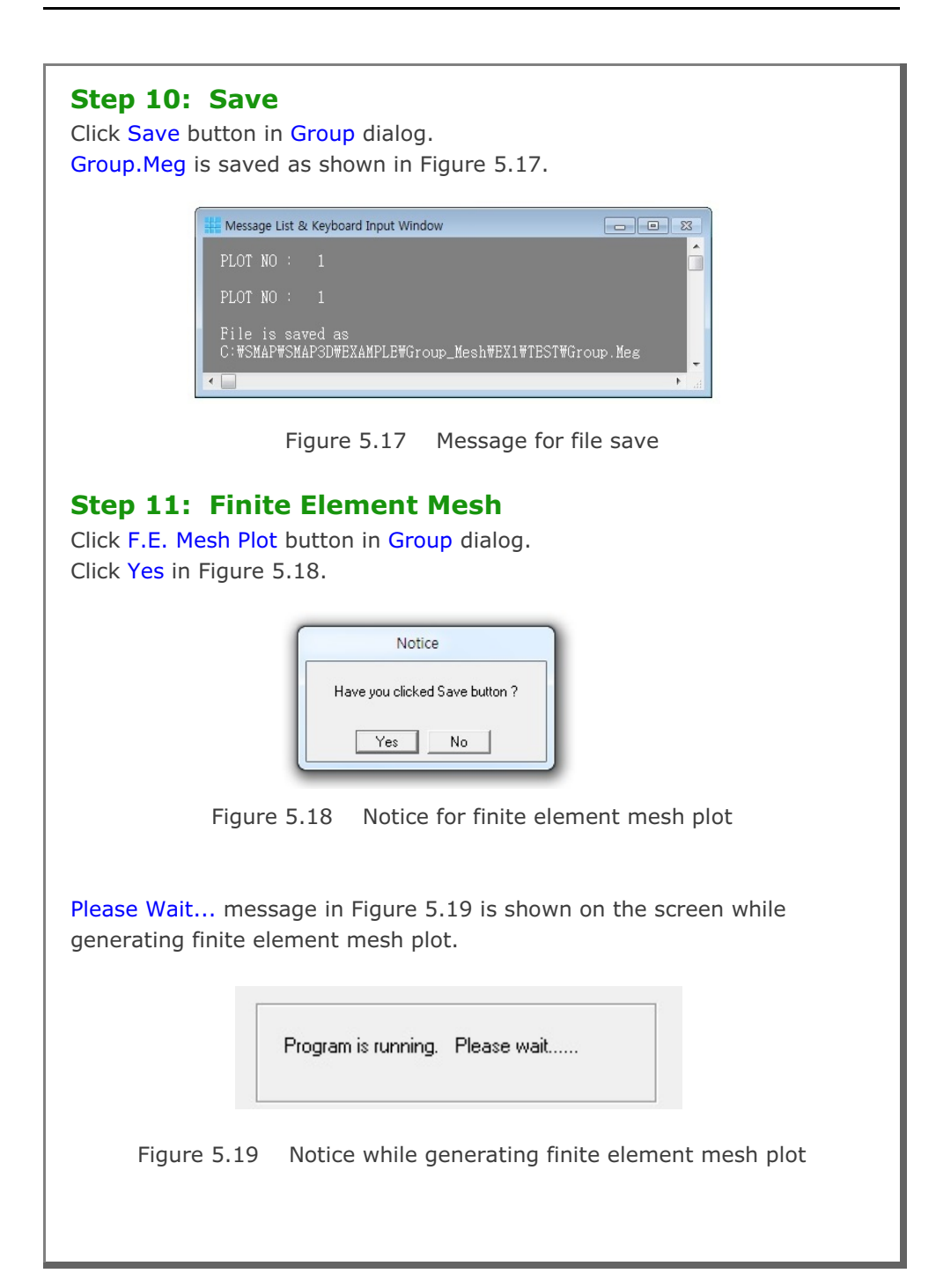

Once finished, finite element mesh file is generated as Group.Mes in the directory Plot\_Mesh as shown in Figure 5.20 along with finite element mesh plot in Figure 5.21.

| # Message List & Keyboard Input Window                                           |      |
|----------------------------------------------------------------------------------|------|
| PLOT NO : 1                                                                      |      |
| PLOT NO : 1                                                                      |      |
| File is saved as<br>C:\SMAP\SMAP3D\EXAMPLE\Group_Mesh\EX1\TEST\Group.Me          | g    |
| Finite Element Mesh File is Generated as<br>Group.Mes in the Directory Plot_Mesh |      |
| ٠ 🔲                                                                              | ti ∢ |

Figure 5.20 Message for finite element mesh file

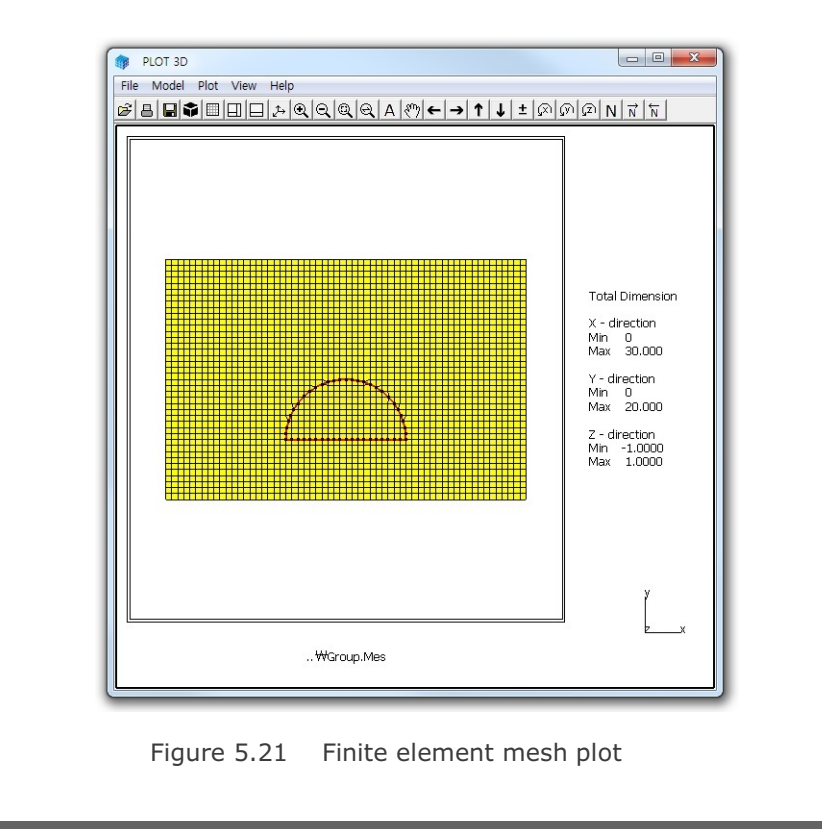

| Step 12                  | : Exit                                                                                                    |
|--------------------------|----------------------------------------------------------------------------------------------------|
| lick <mark>Exit</mark> b | outton in Group dialog.                                                                                                    |
| lick <mark>OK</mark> in  | Exit dialog as shown in Figure 5.22.                                                                                                    |
|                          |                                                                                                    |
| ſ                        | Exit                                                                                                    |
|                          |                                                                                                    |
|                          | Total Number of Groups = 1                                                                                                    |
|                          | Enter Output File                                                                                                    |
|                          | C:\SMAP\SMAP3D\EXAMPLE\Group_Mesh\EX1\TEST\Group.Meg                                                                                    |
|                          | Note: This "Output File" will be the input file to program ADDRGN-2D.<br>When you execute ADDRGN-2D, following files will be generated: |
|                          | Group.Mes contains coordinates and index for mesh file.<br>Group.Man contains element activity data for main file.                      |
|                          | Group.Pos contains graphical input data for post file.                                                                                  |
|                          | OK Cancel Exit without Saving                                                                                                    |
| l                        |                                                                                                    |
|                          |                                                                                                    |
|                          |                                                                                                    |
|                          |                                                                                                    |
|                          |                                                                                                    |
|                          |                                                                                                    |
|                          |                                                                                                    |
|                          |                                                                                                    |
|                          |                                                                                                    |
|                          |                                                                                                    |
|                          |                                                                                                    |
|                          |                                                                                                    |
|                          |                                                                                                    |
|                          |                                                                                                    |
|                          |                                                                                                    |
|                          |                                                                                                    |

## 5.1.2 Part 2: Adding Rock Bolts

Part 2 consists of the following main actions:

- Open the group mesh file in part 1
- Add three rock bolts
- Plot finite element mesh

## Step 13: Group Mesh Generator (Open)

Access Group Mesh Generator by selecting the following menu items in SMAP (Figure 5.4):

 $\mathsf{Run} \to \mathsf{Mesh} \; \mathsf{Generator} \to \mathsf{Group} \; \mathsf{Mesh} \to \mathsf{Open}$ 

## Step 14: Group Input (Open)

File open dialog will be displayed as in Figure 5.23. Select group mesh file Group.Meg in Part 1 and click Open.

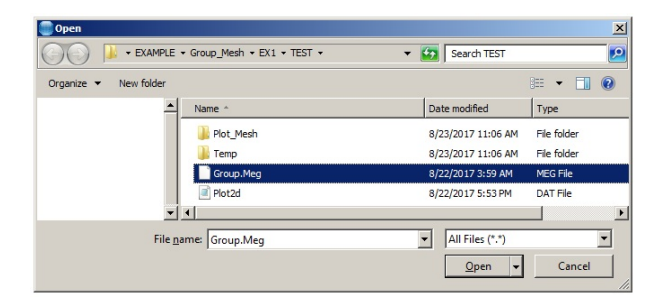

Figure 5.23 File open dialog

## Step 15: Group Menu and Dialog

Click Group menu in PLOT-2D as shown in Figure 5.6. Group dialog for Group No 2 is displayed with initial default values.

## Step 16: MTYPE

Click MTYPE button in Group dialog. Select MTYPE=2 in MTYPE dialog in Figure 5.10. Click OK.

## Step 17: Group No 2 for Rock Bolt 1

Table 5.3 summarizes group parameters for rock bolts. Rock bolt is modeled by a straight radial line in Arc Segment.

| Group | Bolt No | MTYPE | Elem.<br>Type | Mat.<br>No | Ele<br>Act | ment<br>:ivity | Ra             | adius a        | nd Ang           | gle              | IEND |
|-------|---------|-------|---------------|------------|------------|----------------|----------------|----------------|------------------|------------------|------|
| No    |         |       | (LTP)         | (LMAT)     | NAC        | NDAC           | R <sub>x</sub> | R <sub>Y</sub> | $\Theta_{\rm b}$ | $\Theta_{\rm e}$ |      |
| 2     | Bolt-1  | 2     | Truss<br>(3)  | 1          | 4          | 999            | 5              | 10             | 60               | 60               | -2   |
| 3     | Bolt-2  | 2     | Truss<br>(3)  | 1          | 4          | 999            | 5              | 10             | 90               | 90               | -2   |
| 4     | Bolt-3  | 2     | Truss<br>(3)  | 1          | 4          | 999            | 5              | 10             | 120              | 120              | -2   |

Table 5.3Group parameters for rock bolts

Group No 2 represents Rock Bolt 1 with a length of 5m at 60 degrees. Fill in input fields for Group dialog as shown in Figure 5.24.

| MTYPE and Material Parameter                                                                                                    | Show Number                                        |
|----------------------------------------------------------------------------------------------------|----------------------------------------------------|
| 2: Generate lines                                                                                                    | -                                                  |
| MATNO         1         KF         1.00         MATold         3         MTYPE           MATNOI         0         KFi         1.00         THICI         0.10         Description                                                                                                    |                                                    |
| LTPI 2 LMATI 1 Add new mesh Hide<br>LTPI 2 LMATI 1 Line Options<br>LTPo 2 LMATo 2 Color Type Thickness                                                                                                    | Update<br>Save                                     |
| Coordinate Constraint  Generated coordinates are movable  Generated coordinates are not movable  Element Aution  Torontology  Element Aution  Torontology  Element Aution  Element Aution  Torontology  Element Aution  Torontology  Element Aution  Element Aution  Torontology  Element Aution  Torontology  Element Aution  Element Aution  Element Aution  Element Aution  Element Aution  Element Aution  Element Aution  Element Aution  Element Aution  Element Aution  Element Aution  Element Aution  Element Aution  Element Aution  Element Aution  Element Aution  Element | Base Mesh                                          |
| Definition         NAC         NAC         Mesh         Geometry will be move           0         0         0         Principal Stress         by distance Dr and Dy           0         0         0         Deformed Shape         in X and Y direction           LMAT         4         939         Truss         Dx         0.00                                                                                                    | d Group Editor<br>Segment Editor<br>F.E. Mesh Plot |
| 0 0 FReference Line                                                                                                    | Exit                                               |

#### Step 18: Mouse Snap

Click Mouse-Snap menu in PLOT-2D. Select Snap to Grid in Figure 5.12. Click OK.

# Step 19: Add Group

Click Add Group button in Group dialog.

## Step 20: Arc Segment

Click Arc Segment button in Line Segment dialog. Fill in input fields for Arc Segment as shown in Figure 5.25. Click Draw.

| Enter Origin<br>Xo Yo Enter Radius and Angle<br>Rx Horizontal Radius : Rx 5                                                                       | _    |
|----------------------------------------------------------------------------------------------------|------|
| Enter Radius and Angle           Rx         Horizontal Radius         : Rx         5                                                              | _    |
| Enter Radius and Angle<br>Rx Horizontal Radius : Rx 5                                                                                             |      |
| Rx Horizontal Radius : Rx 5                                                                                                    |      |
|                                                                                                    |      |
| Ob Ry Vertical Radius : Ry 10                                                                                                    |      |
| Xo, Yo                                                                                                    |      |
| Ending Angle (Deg.) : Qe 60                                                                                                    |      |
| Note: When Qb = Qe, a straight radial line is drawn from R = Rx to R = Ry.<br>That is, Rx and Ry represent radial distances at angle Q = Qb = Qe. |      |
| Divisions and Inclusions                                                                                                    |      |
| Divisions Inclusions                                                                                                    |      |
| 0 -2: Include beginning & ending point but no splitting                                                                                           | ·    |
| Draw Line Segment Finish Car                                                                                                    | ncel |
|                                                                                                    |      |

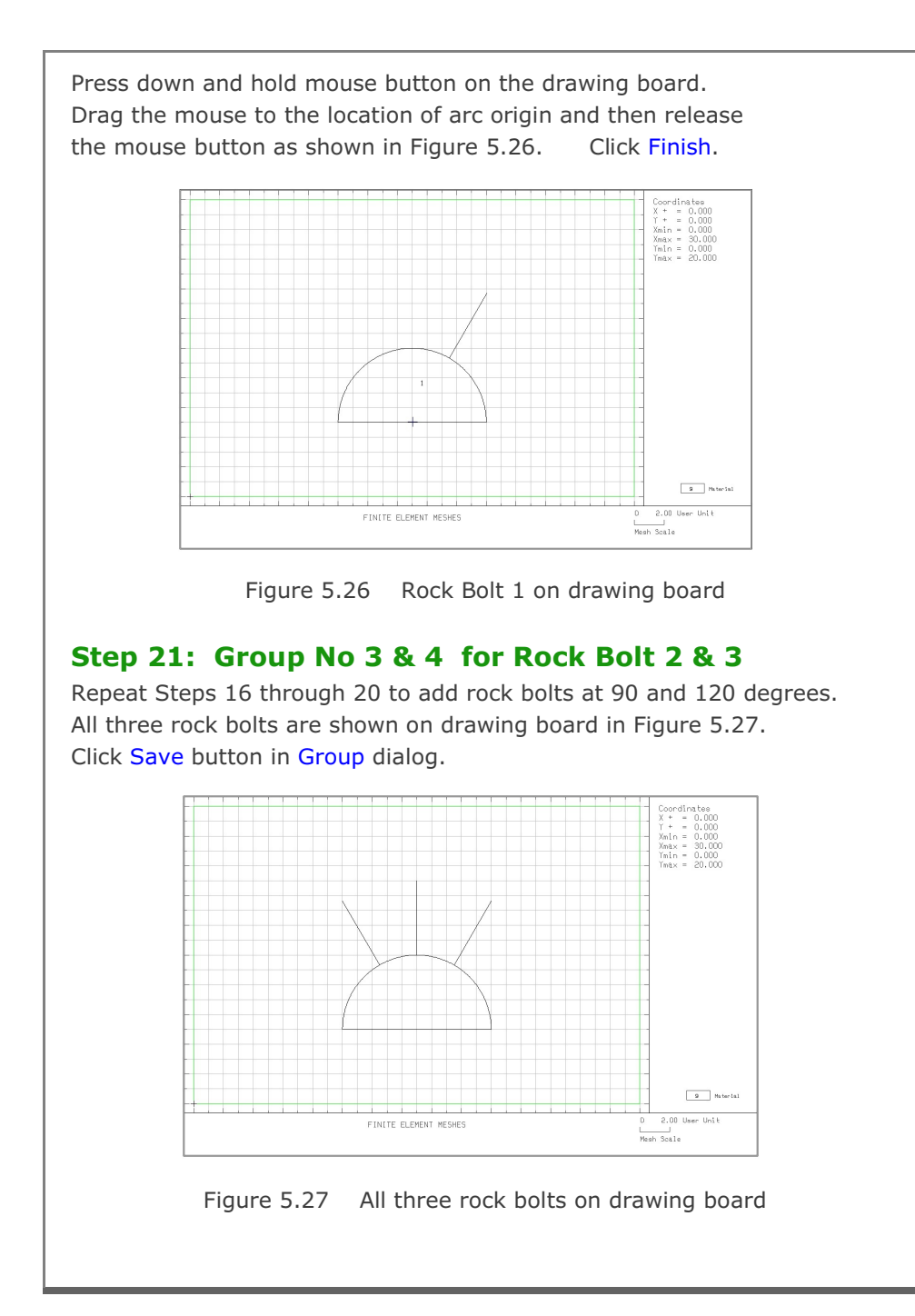

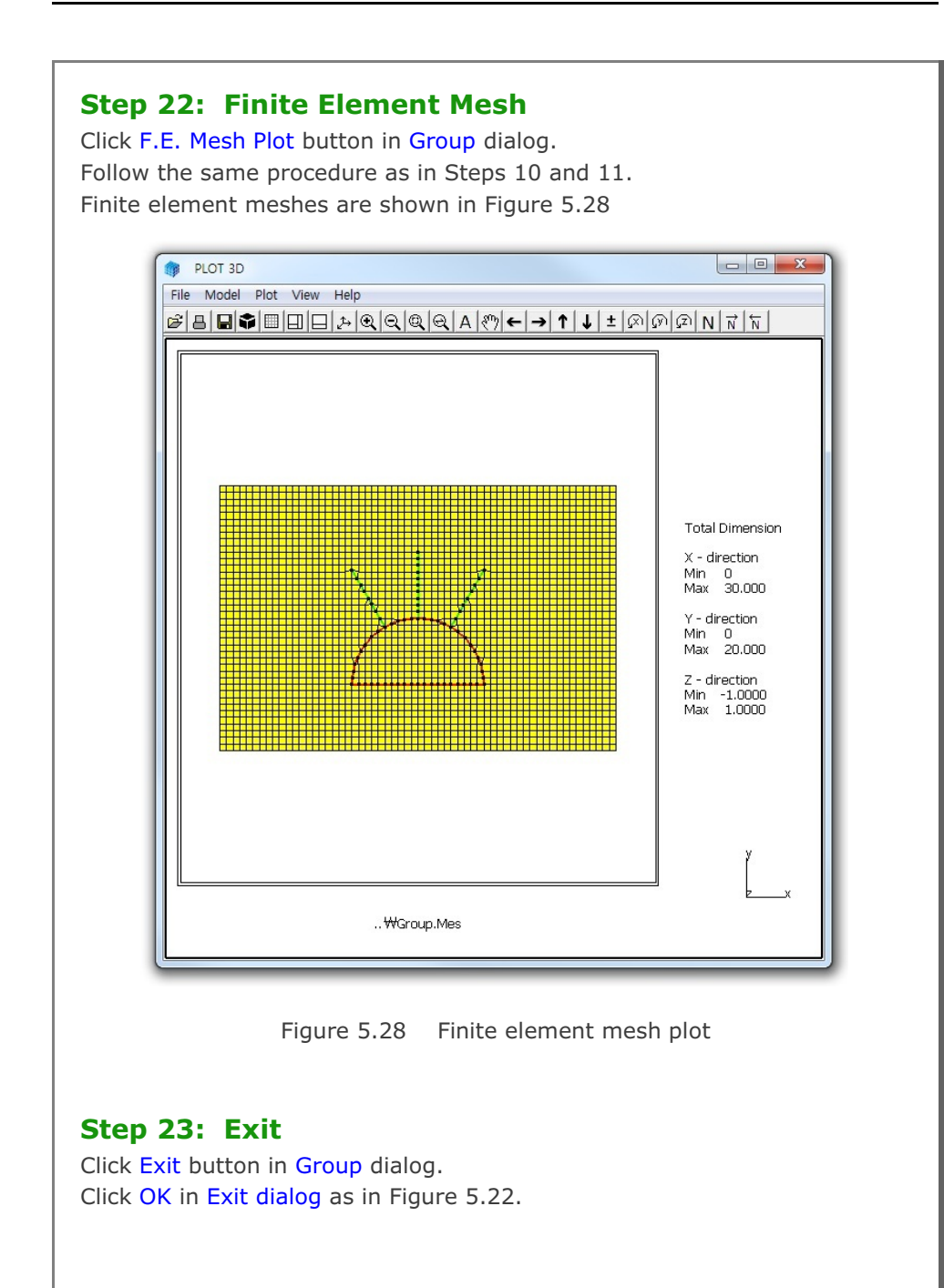

## 5.1.3 Part 3: Adding Utility Tunnel

Part 3 consists of the following main actions:

- Open the group mesh file in part 2
- Remove the first rock bolt
- Change the second rock bolt length
- Replace the third rock bolt by utility tunnel
- Plot finite element mesh

#### Step 24: Open Group Mesh File in Part 2

Follow Steps 13 through 15 to open Group dialog for Group No 2.

#### Step 25: Remove Rock Bolt 1

Select Group No 2 in Group dialog. Click MTYPE button in Group dialog. Select MTYPE=0 in MTYPE dialog in Figure 5.10. Click OK.

Click Update and then Replot buttons in Group dialog. A new plot with the Group No 2 missing is displayed in Figure 5.29

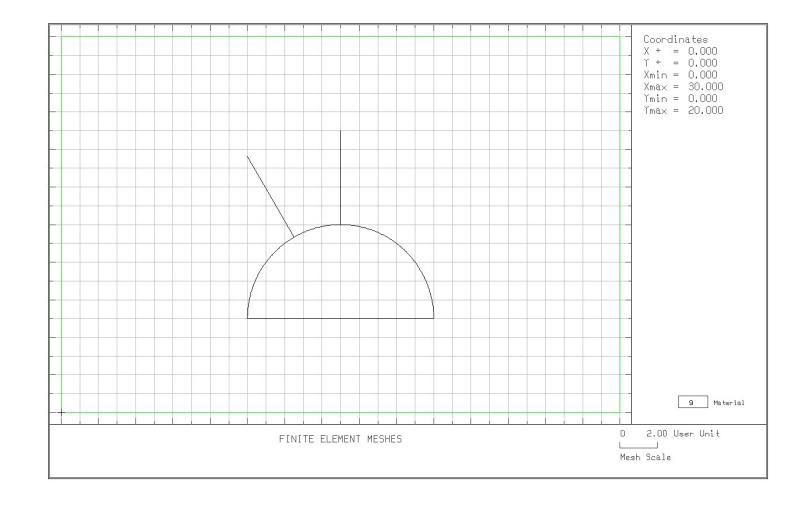

Figure 5.29 Rock Bolt 1 removed on drawing board

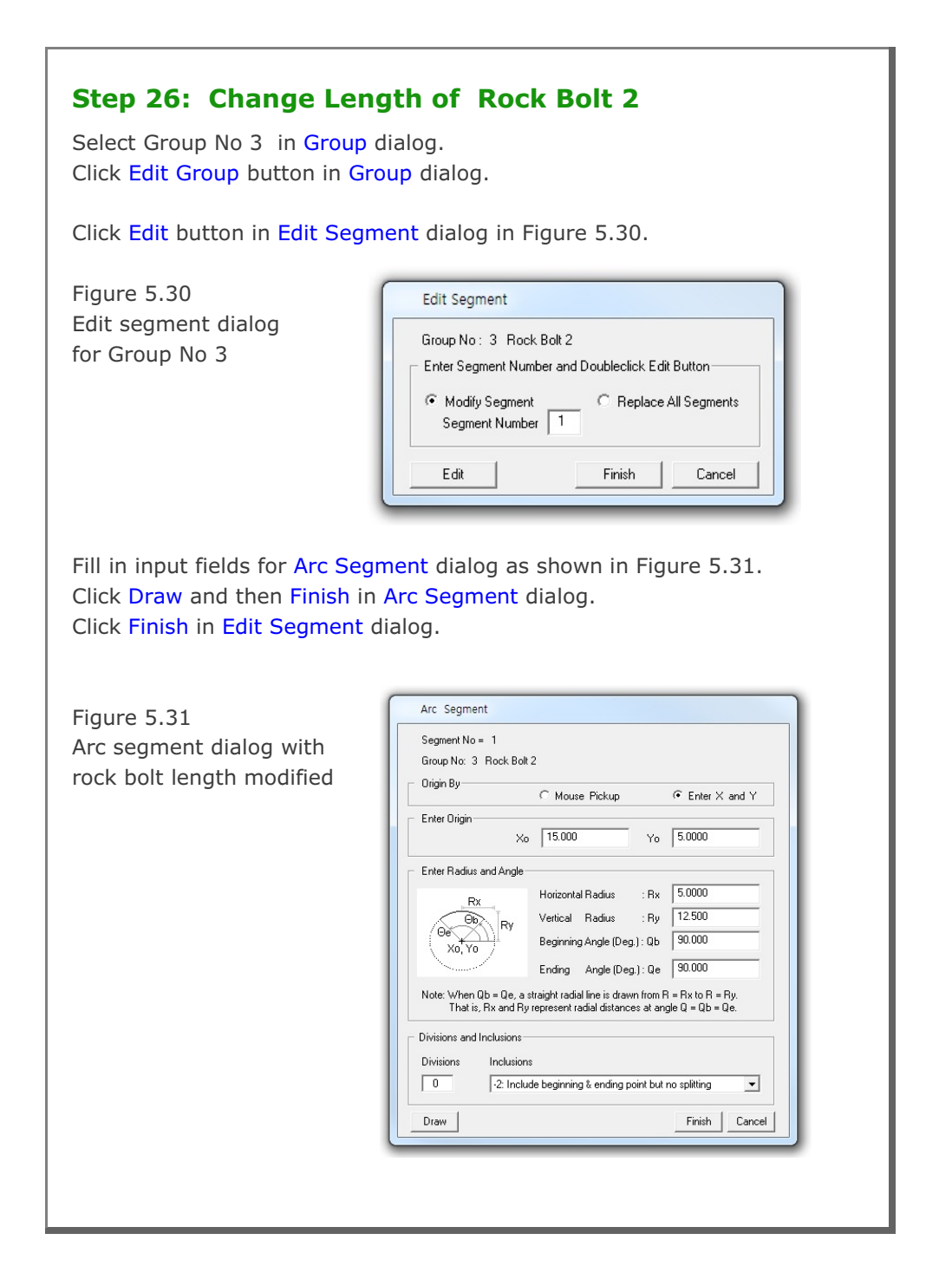

# 5-22 Group Mesh Example

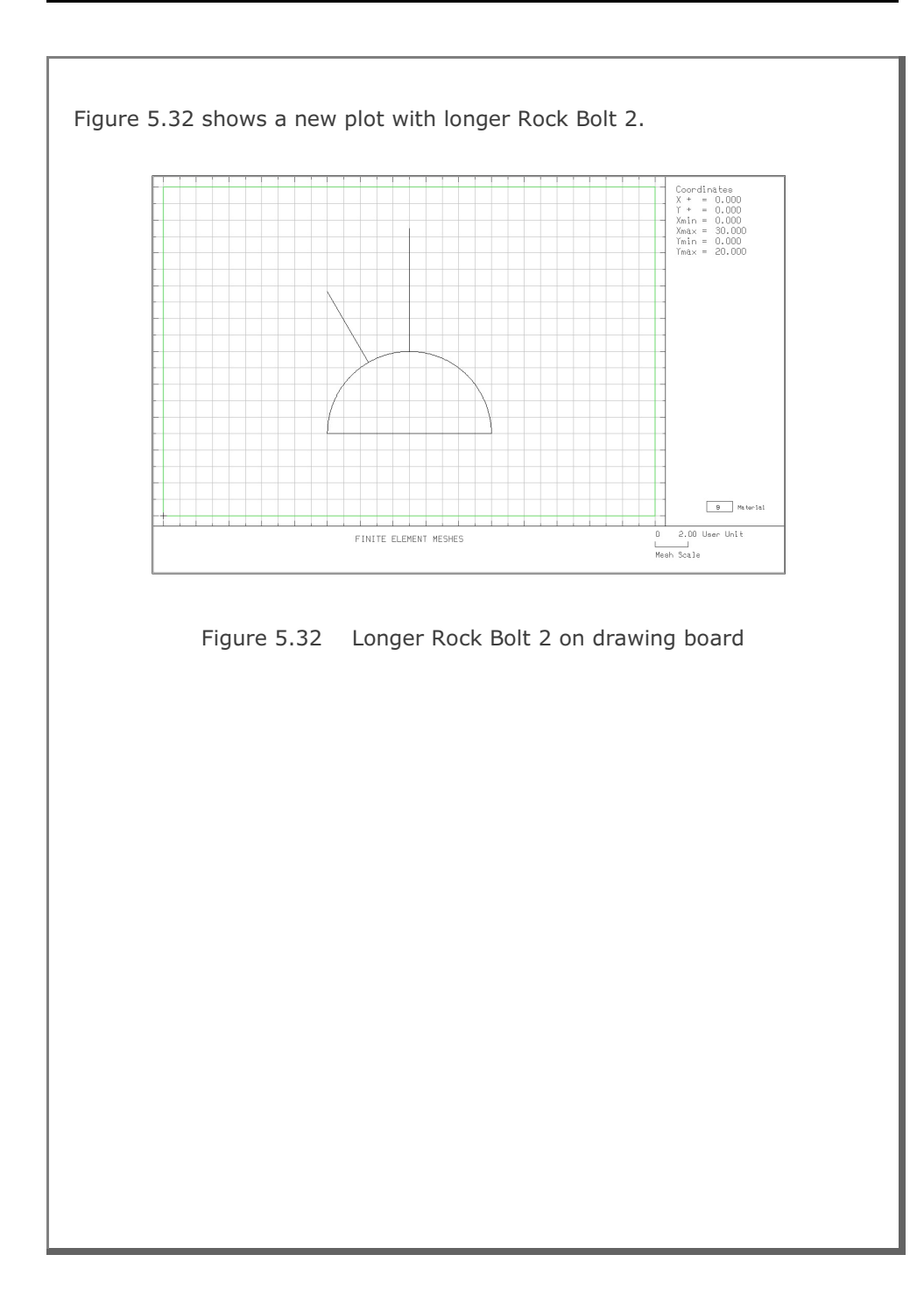

| Click OK              | TYPE=1 in MTYPE dialog in Figure 5.10.                                                                                                    |        |
|-----------------------|----------------------------------------------------------------------------------------------------|--------|
| ill in inr            | aut fields for Group dialog as shown in Figure 5.33                                                                                                    |        |
| lick <mark>Edi</mark> | t Group.                                                                                                    |        |
|                       |                                                                                                    |        |
| ſ                     | Group                                                                                                    |        |
|                       | Group Identity<br>Group No 4 <> Title Utility Tunnel Edit Gro                                                                                                    | oup    |
|                       | MTYPE and Material Parameter                                                                                                    | umber  |
|                       | 1: Generate lines & remove elements within closed loop                                                                                                    | _      |
|                       | MATNO 1 KF 1.00 MATold 3 MTYPE Cut insir                                                                                                    | te l   |
|                       | LTP 2 LMAT 2 Add new meth                                                                                                    |        |
|                       | LTPI 2 LMATI 1 Line Options Upda                                                                                                    | te     |
|                       | LTPO 2 LMATO 2 Color Type Thickness Save                                                                                                    | e      |
|                       | Coordinate Constraint<br>G. Commission and C. Commission and Strain and Strain a | lesh   |
|                       | Cenerated coordinates are movable     Coordinates are not movable     Element Activity     PI 0T-20 Plot Translation                                                                                                    |        |
|                       | NAC NDAC Mesh Geometry will be moved                                                                                                    | ot     |
|                       | 0     0     Principal Stress     by distance Dx and Dy       0     0     Deformed Shape     in X and Y direction                                                                                                    | Editor |
|                       | 0 0 Beam Dx 0.00 F.E. Mest                                                                                                    | h Plot |
|                       |                                                                                                    | e      |
|                       |                                                                                                    |        |
|                       |                                                                                                    | _      |

| Select Replace All Segments in Edit Segment dialog in Figure 5.34<br>Click Edit.                                                                                                    |
|----------------------------------------------------------------------------------------------------|
| Edit Segment         Group No: 4 Utility Tunnel         Enter Segment Number and Doubleclick Edit Button         Modify Segment         Modify Segment         Edit         Finish         Cancel |
| Warning message is displayed as shown in Figure 5.35.<br>Click OK.                                                                                                    |
| You are about to delete geometry data of Current Group and create new geometry !!!           OK         Cancel                                                                                    |
| Figure 5.35 Warning message                                                                                                    |
|                                                                                                    |

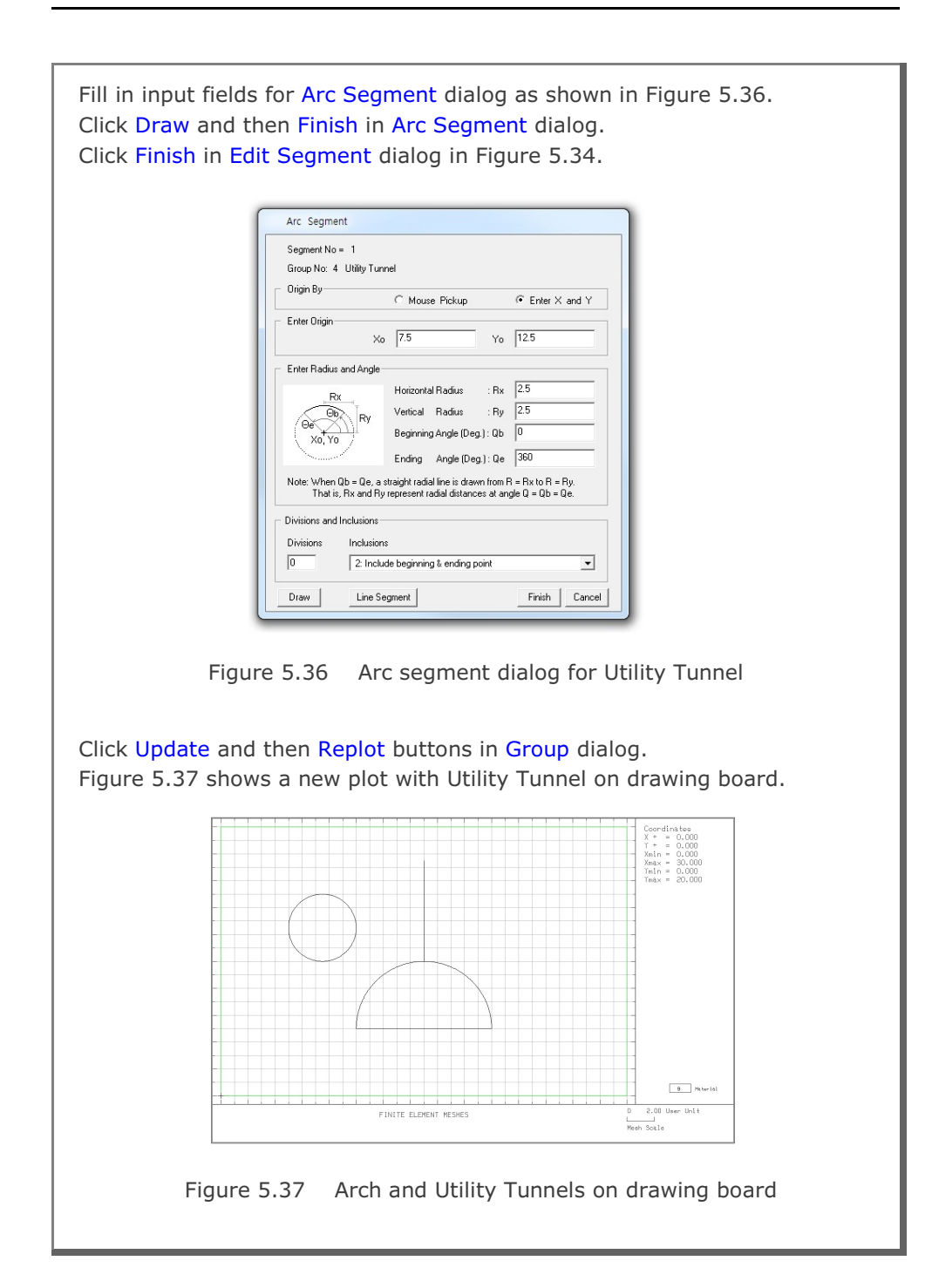

5-25

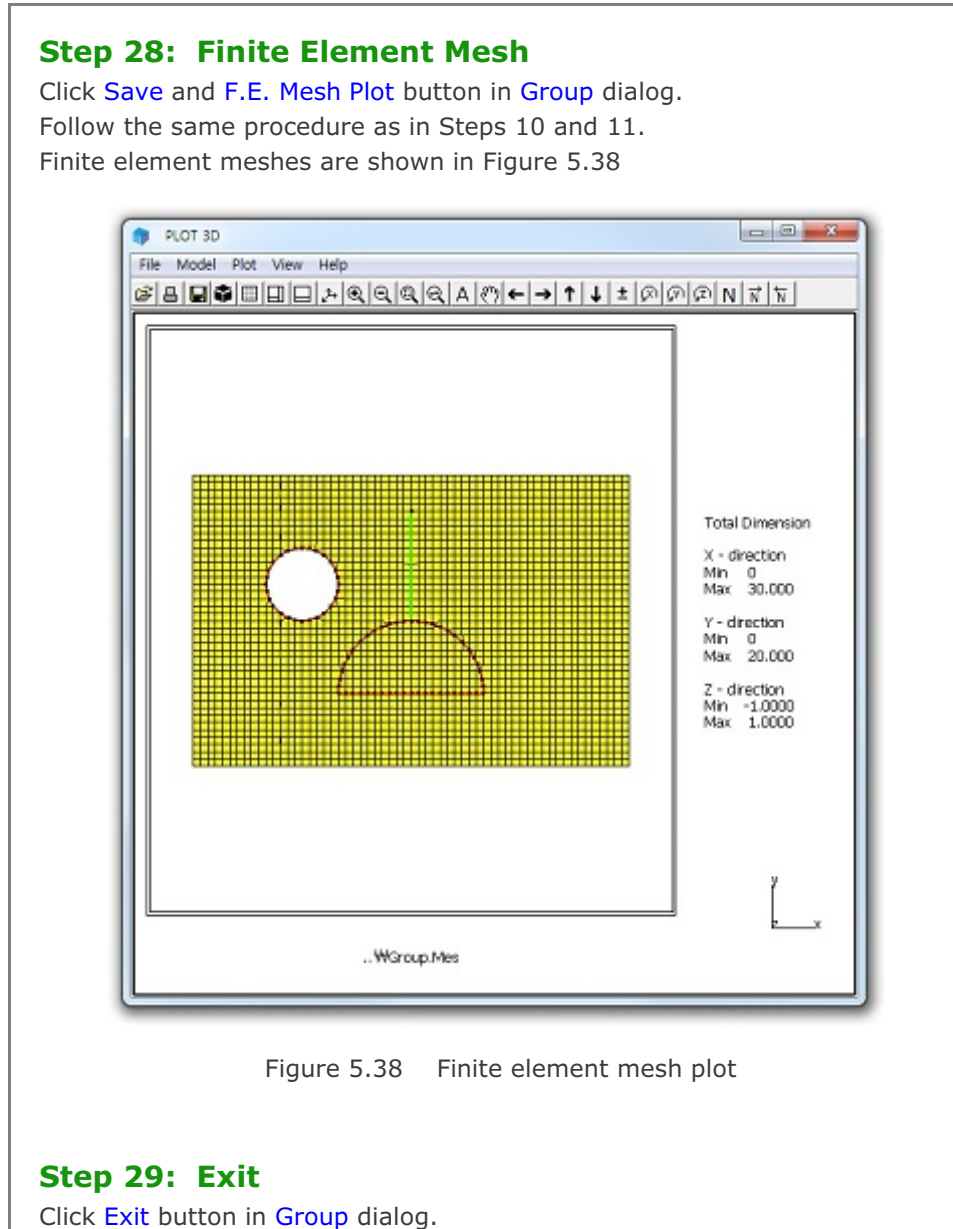

Click OK in Exit dialog as in Figure 5.22.

## 5.2 NATM Tunnel

This example illustrates how to build group meshes for typical NATM (New Austrian Tunneling Method) tunnel.

## 5.2.1 Overview

The cross section of NATM tunnel consists of rock bolts, shotcrete, reinforced concrete liner, and core as schematically shown in Figure 5.39.

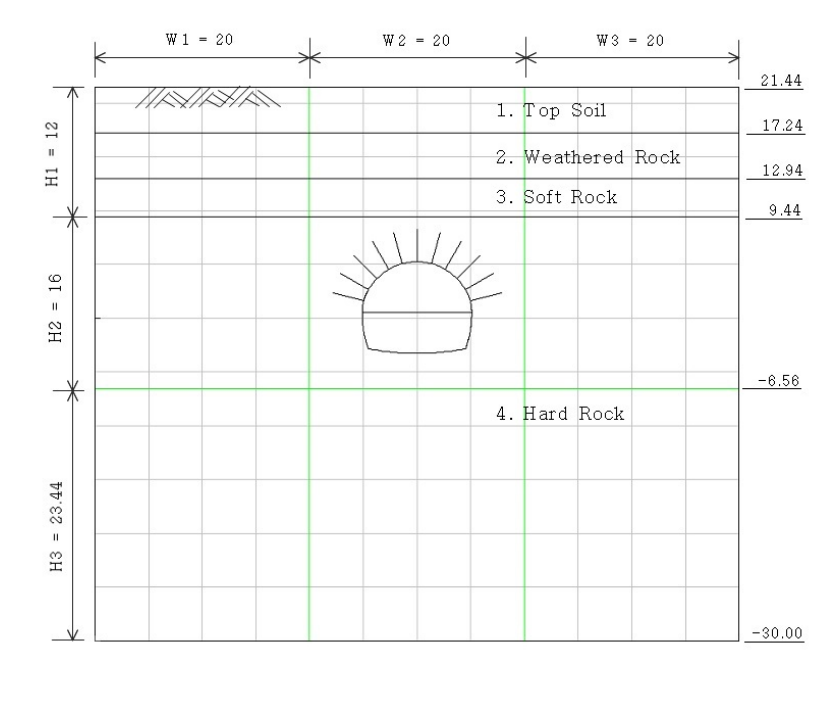

Figure 5.39 Tunnel cross section

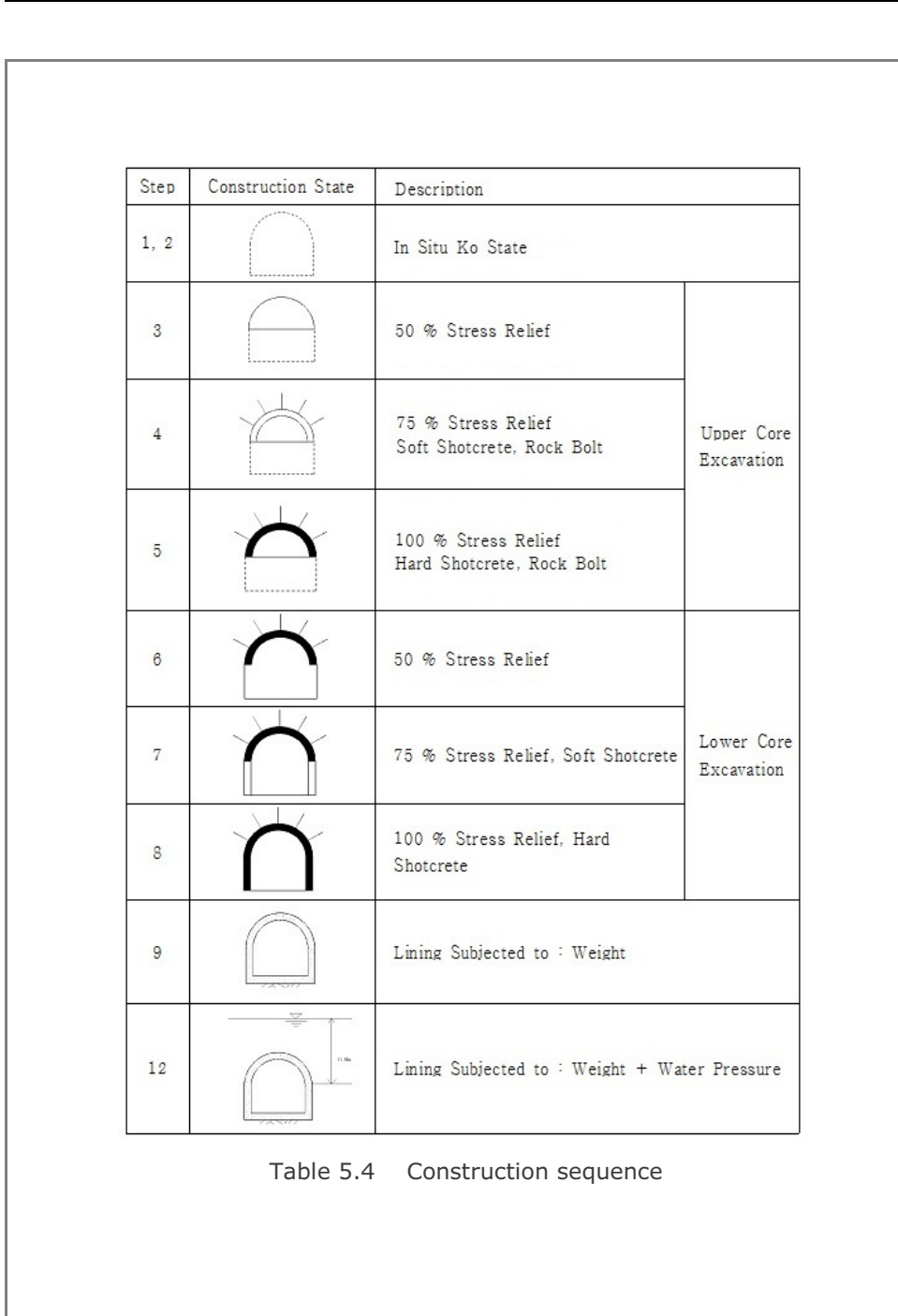

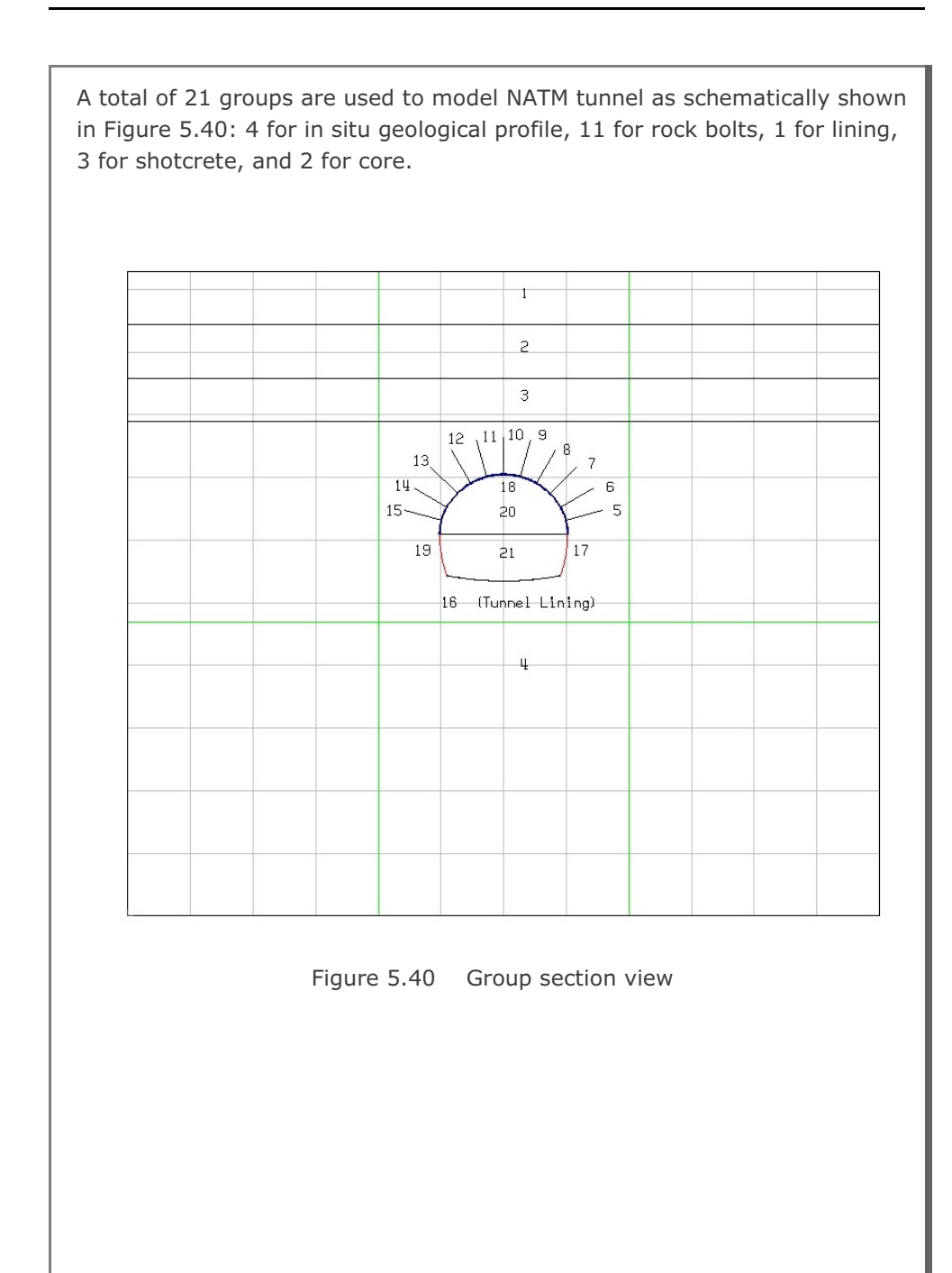

# **5-30** Group Mesh Example

| Group | Name                     | MTYPE | NAC | NDAC | MATNO / LTP / LMAT / IEND                           |
|-------|--------------------------|-------|-----|------|-----------------------------------------------------|
| 1     | Top Soil                 | 3     |     |      | 1 / 0 / 0 / 2                                       |
| 2     | Weathered<br>Rock        | 3     |     |      | 2 / 0 / 0 / 2                                       |
| 3     | Soft Rock                | 3     |     |      | 3 / 0 / 0 / 2                                       |
| 4     | Hard Rock                | 3     |     |      | 4 / 0 / 0 / 2                                       |
| 5     | Rock Bolt-1              | 2     | 4   | 999  | 0 / 3 / 1 / -2                                      |
| 6     | Rock Bolt-2              | 2     | 4   | 999  | 0 / 3 / 1 / -2                                      |
| 7     | Rock Bolt-3              | 2     | 4   | 999  | 0 / 3 / 1 / -2                                      |
| 8     | Rock Bolt-4              | 2     | 4   | 999  | 0 / 3 / 1 / -2                                      |
| 9     | Rock Bolt-5              | 2     | 4   | 999  | 0 / 3 / 1 / -2                                      |
| 10    | Rock Bolt-6              | 2     | 4   | 999  | 0 / 3 / 1 / -2                                      |
| 11    | Rock Bolt-7              | 2     | 4   | 999  | 0 / 3 / 1 / -2                                      |
| 12    | Rock Bolt-8              | 2     | 4   | 999  | 0 / 3 / 1 / -2                                      |
| 13    | Rock Bolt-9              | 2     | 4   | 999  | 0 / 3 / 1 / -2                                      |
| 14    | Rock Bolt-10             | 2     | 4   | 999  | 0 / 3 / 1 / -2                                      |
| 15    | Rock Bolt-11             | 2     | 4   | 999  | 0 / 3 / 1 / -2                                      |
| 16    | Tunneling<br>Lining      | -2    | 9   | 999  | MATNOj = 7, LTPi = 0, LTPo =<br>LMATo = 2, IEND = 2 |
| 17    | Shotcrete<br>Right Lower | 2     | 7   | 999  | 0 / 2 / 1 / 3                                       |
| 18    | Shotcrete<br>Upper       | 2     | 4   | 999  | 0/2/1/3                                             |
| 19    | Shotcrete<br>Left Lower  | 2     | 7   | 999  | 0 / 2 / 1 / 3                                       |
| 20    | Upper Core               | 3     | 0   | 5    | 5/0/0/3                                             |
| 21    | Lower Core               | 3     | 0   | 8    | 6/0/0/3                                             |

Table 5.5 Group key parameters

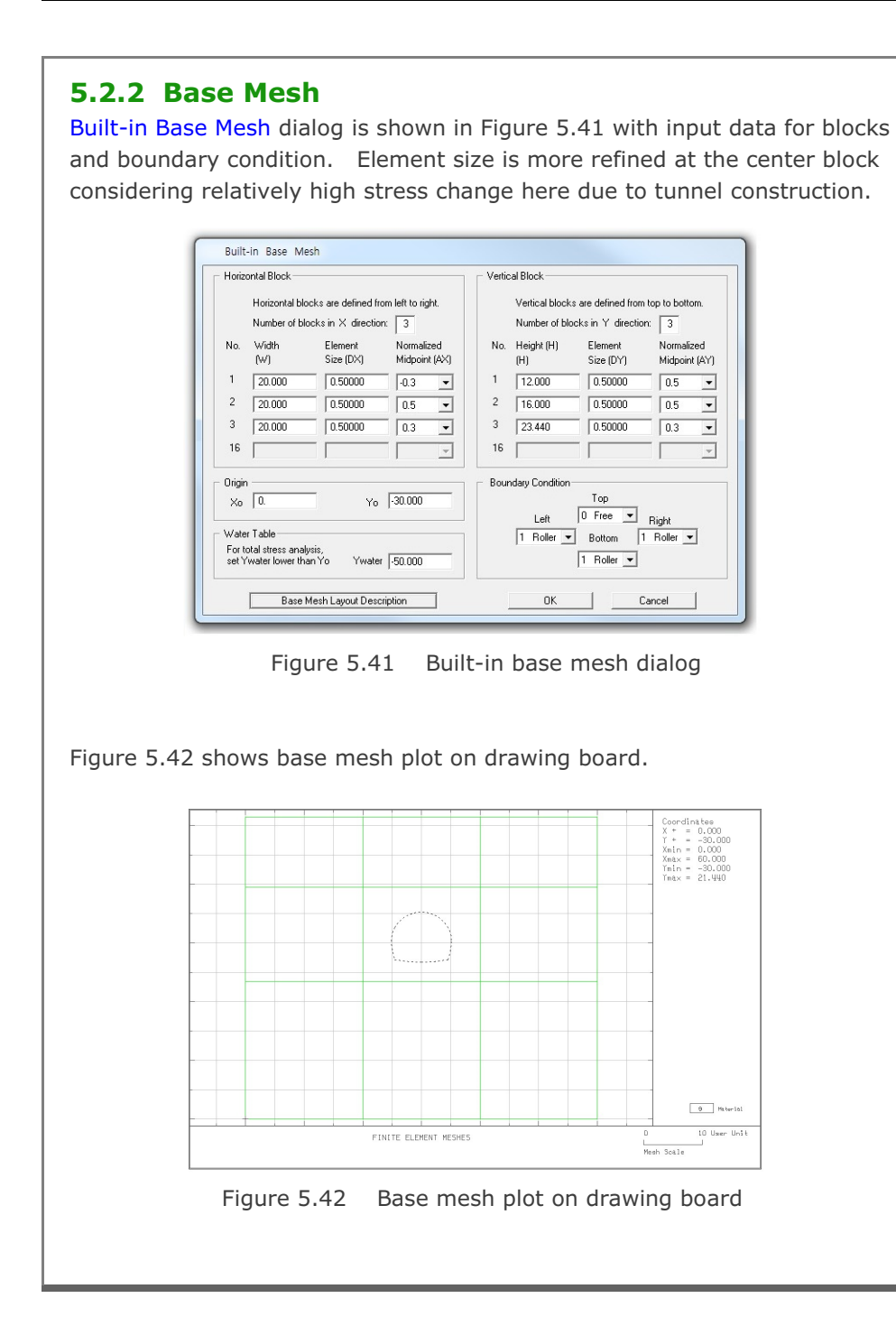

## 5.2.3 Groups

Group meshes are divided into five parts:

- Geological profile
- Rock bolt
- Lining
- Shotcrete
- Core

Final finite element meshes are most influenced by group order and IEND.

## 5.2.3.1 Geological Profile

In situ geological profile consists of four layers: top soil, weathered rock, soft rock, and hard rock. Table 5.6 lists key parameters of these groups.

| 6     |           |       | -                  | MATNO |      | Beginn | ing Point | Endin | g Point | TEND |
|-------|-----------|-------|--------------------|-------|------|--------|-----------|-------|---------|------|
| Group | Profile   | MIYPE | MITTPE Elem. MAINO |       | Seg. | х      | Y         | х     | Y       | IEND |
|       |           |       |                    |       | 1    | 0      | 17.24     | 60    | 17.24   | 2    |
| 1     | Top Soil  | 3     | Cont               | 1     | 2    | 60     | 17.24     | 60    | 21.44   | 2    |
|       |           |       |                    |       | 3    | 60     | 21.44     | 0     | 21.44   | 2    |
|       |           |       |                    |       | 4    | 0      | 21.44     | 0     | 17.24   | 2    |
|       |           |       |                    |       | 1    | 0      | 12.94     | 60    | 12.94   | 2    |
| 2     | Weathered | 3     | Cont               | 2     | 2    | 60     | 12.94     | 60    | 17.24   | 2    |
|       | Rock      |       |                    |       | 3    | 60     | 17.24     | 0     | 17.24   | 2    |
|       |           |       |                    |       | 4    | 0      | 17.24     | 0     | 12.94   | 2    |
|       |           |       |                    |       | 1    | 0      | 9.44      | 60    | 9.44    | 2    |
| 3     | Soft Rock | 3     | Cont               | 3     | 2    | 60     | 9.44      | 60    | 12.94   | 2    |
|       |           |       |                    |       | 3    | 60     | 12.94     | 0     | 12.94   | 2    |
|       |           |       |                    |       | 4    | 0      | 12.94     | 0     | 9.44    | 2    |
|       |           |       |                    |       | 1    | 0      | -30       | 60    | -30     | 2    |
| 4     | Hard Rock | 3     | Cont               | 4     | 2    | 60     | -30       | 60    | 9.44    | 2    |
|       |           |       |                    |       | 3    | 60     | 9.44      | 0     | 9.44    | 2    |
|       |           |       |                    |       | 4    | 0      | 9.44      | 0     | -30     | 2    |

Table 5.6 Key parameters for geological profile

| Group<br>Group Identity<br>Group No 1 <> Title Top Soil<br>MTYPE and Material Parameter<br>Show Number                                                                                                    |
|----------------------------------------------------------------------------------------------------|
| 3: Assign new material number within closed loop <ul> <li>MATND</li> <li>KF</li> <li>1.00</li> <li>MATOId</li> <li>MTYPE</li> <li>Description</li> <li>LTP</li> <li>LMAT</li> <li>Add new mesh</li> <li>Hide</li> <li>Line Options</li> <li>LTPo</li> <li>LMATo</li> <li>Z</li> <li>Color</li> <li>Type</li> <li>Thickness</li> <li>Save</li> </ul>                                                                                                    |
| Coordinate Constraint       Generated coordinates are not movable       Base Mesh         Element Activity       PLOT-2D Plot       Translation         NAC       NDAC       Mesh       Geometry will be moved by distance Dx and Dy in X and Y direction         MATNO       0       0       Deformed Shape       Beam         LMAT       0       0       Truss       Dx       0.00         0       0       Reference Line       Dy       0.00       Exit |
| Figure 5.43 Group dialog for top soil layer                                                                                                    |

5-33

## 5.2.3.2 Rock Bolt

There are eleven rock bolts above the tunnel crown as schematically shown in Figure 5.44. Table 5.7 lists key parameters of these groups.

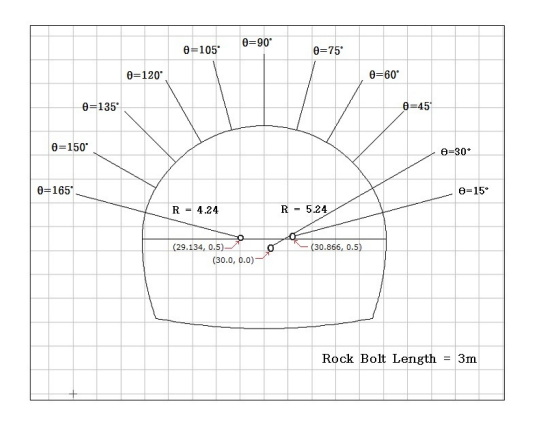

Figure 5.44 Rock bolt layout

|       |         |          | Orig           | in             |                | Radius 8       | & Angle      |                |                     |
|-------|---------|----------|----------------|----------------|----------------|----------------|--------------|----------------|---------------------|
| Group | Name    | NAC/NDAC | X <sub>o</sub> | Y <sub>o</sub> | R <sub>x</sub> | R <sub>Y</sub> | $\Theta_{b}$ | Θ <sub>e</sub> | MTYPE/LTP/LMAT/IEND |
| 5     | Bolt-1  | 4 / 999  | 30.866         | 0.5            | 4.24           | 7.24           | 15           | 15             | 2 / 3 / 1 / -2      |
| 6     | Bolt-2  | 4 / 999  | 30             | 0              | 5.24           | 8.24           | 30           | 30             | 2 / 3 / 1 / -2      |
| 7     | Bolt-3  | 4 / 999  | 30             | 0              | 5.24           | 8.24           | 45           | 45             | 2 / 3 / 1 / -2      |
| 8     | Bolt-4  | 4 / 999  | 30             | 0              | 5.24           | 8.24           | 60           | 60             | 2 / 3 / 1 / -2      |
| 9     | Bolt-5  | 4 / 999  | 30             | 0              | 5.24           | 8.24           | 75           | 75             | 2 / 3 / 1 / -2      |
| 10    | Bolt-6  | 4 / 999  | 30             | 0              | 5.24           | 8.24           | 90           | 90             | 2 / 3 / 1 / -2      |
| 11    | Bolt-7  | 4 / 999  | 30             | 0              | 5.24           | 8.24           | 105          | 105            | 2 / 3 / 1 / -2      |
| 12    | Bolt-8  | 4 / 999  | 30             | 0              | 5.24           | 8.24           | 120          | 120            | 2 / 3 / 1 / -2      |
| 13    | Bolt-9  | 4 / 999  | 30             | 0              | 5.24           | 8.24           | 135          | 135            | 2 / 3 / 1 / -2      |
| 14    | Bolt-10 | 4 / 999  | 30             | 0              | 5.24           | 8.24           | 150          | 150            | 2 / 3 / 1 / -2      |
| 15    | Bolt-11 | 4 / 999  | 29.134         | 0.5            | 4.24           | 7.24           | 165          | 165            | 2 / 3 / 1 / -2      |

Table 5.7 Key parameters for rock bolt

| Group No       5       Itle       Rock Bolk - 1       Edit Group         MTYPE and Material Parameter       Show Num         2       Generate lines       Image: Constraint         MATNO       1       KF       1.00       MATold       Image: Constraint       Image: Color         IP       2       IMAT       1       Add new mesh       Hide       Update         IP       2       IMAT       1       Add new mesh       Hide       Update         IP       2       IMAT       1       Image: Color       Type       Thickness       Save         Coordinate Constraint       Color       Type       Thickness       Save         Coordinate Constraint       Generated coordinates are not movable       Base Mee         IP       Plot-2D Plot       Translation       Replot         IMAT       0       0       Plot-2D Plot       Translation       Replot         IMAT       0       0       Defearm       Dx       0.00       E.Math         UMAT       999       0       Dx       0.00       E.Math       Dx       0.00         IMAT       0       0       0       E.Math       Dx       0.00       E.Math                                                                                                    | Group No       5       >       Title       Rock Bolt - 1       Edit Group         MTYPE and Material Parameter       2       Generate lines       Show Nu         2: Generate lines       Image: Constraint       Image: Constraint       Image: Coordinate Constraint       Image: Coordinates are movable       Description         LTP       2       LMAT       1       Add new mesh       Hide       Update         LTP       2       LMAT       1       Color       Type       Thickness       Save         Coordinate Constraint       Generated coordinates are movable       Generated coordinates are not movable       Base M         Element Activity       PLOT-2D Plot       Translation       Replay         0       0       Principal Stress       Deformed Shape       Beam         LMAT       939       0       O       Deformed Shape       Dx       0.00         LMAT       4       939       0       O       Exit       Exit         Figure 5.45       Group dialog for rock bolt at 15 degreese       Exit                                                                                                    |                                                                                |                           |                                                 |             |
|----------------------------------------------------------------------------------------------------|----------------------------------------------------------------------------------------------------|--------------------------------------------------------------------------------|---------------------------|-------------------------------------------------|-------------|
| MTYPE and Material Parameter       Show Num         2. Generate lines       Image: Constraint         MATNO1       KF         MATNO1       KF         LTP       LMAT         1       Add new mesh         LTP       LMAT         2       LMAT         1       Add new mesh         Hide       Update         LTP       LMAT         2       LMAT         1       Add new mesh         Hide       Update         Save       Coordinate Constraint         © Generated coordinates are movable       Base Mesh         PloT-2D Plot       Translation         Replot       Geometry will be moved by distance Dx and Dy in X and Y direction         D       D         D       O         LMAT       9393         D       Deformed Shape         Dx       0.00         Dy       0.00         Dy       0.00         Dy       0.00         Dy       0.00         Dy       0.00         Dy       0.00         Dy       0.00         Exit       Exit                                                                                                    | MTYPE and Material Parameter       Show Nu         2: Generate lines       Image: Constraint         MATNO 1       KF         MATNO 0       KF         LTP       LMAT         1       Add new mesh         LTP       LMAT         2       LMAT         1       Add new mesh         LTP       LMAT         2       LMAT         1       Add new mesh         LTPo       LMATo         2       LMATo         2       LMATo         2       LMATo         2       LMATo         2       LMATo         2       LMATo         2       LMATo         2       Deformed Shape         Principal Stress       Dx         0       O         1       Truss         Contour       Reference Line         Dy       0.00         0       Principal Stress         0       Contour         0       O         0       Principal Stress         Dy       0.00         Exit         Dy       0.00         Exit                                                                                                    | Group No 5 < >                                                                 | Title Rock Bolt           | - 1                                             | Edit Grou   |
| 2 Generate lines         MATNO       1       KF       1.00       MATold       3       MTYPE         MATNO       1       KF       1.00       THICi       0.10       Description         LTP       3       LMAT       1       Add new mesh       Hide       Update         LTP       2       LMAT       1       Add new mesh       Hide       Update         LTP       2       LMATo       2       Color       Type       Thickness       Save         Coordinate Constraint       ©       Generated coordinates are not movable       Base Me       Base Me         Coordinate Constraint       ©       Generated coordinates are not movable       Base Me         Element Activity       PLOT-2D Plot       Translation       Replot         Deformed Shape       Principal Stress       Dx       0.00       Segment E         LMAT       999       0       Entrus       Dx       0.00       Exit         LMAT       4       999       0       Entrus       Dx       0.00       Exit         Figure 5.45       Group dialog for rock bolt at 15 degrees       Exit                                                                                                    | 2: Generate lines         MATNO       1       KF       1.00       MATold       3       MTYPE         MATNO;       0       KF;       1.00       THIC;       0.10       Description         LTP       3       LMAT       1       Add new mesh       Hide       Update         LTP       2       LMAT;       1       Line Options       Type       Thickness       Save         Coordinate Constraint       ©       Color       Type       Thickness       Save         ©       Generated coordinates are movable       Base M       Base M         Element Activity       PLOT-2D Plot       Translation       Replot         0       0       0       Plot-2D Plot       Translation       Replot         MAT       0       0       0       Element Activity       Replot       Segment         LMAT       4       939       0       Contour       D       D       Segment         LMAT       4       939       Contour       D       D       D       Esit         Figure 5.45       Group dialog for rock bolt at 15 degrees       Esit                                                                                                    | MTYPE and Material Parameter                                                   | 2                         |                                                 | Show Num    |
| MATNO       1       KF       1.00       MATold       3       MTYPE         MATNO       0       KFi       1.00       THICI       0.10       Description         LTP       3       LMAT       1       Add new mesh       Hide       Update         LTP       2       LMAT       1       Add new mesh       Hide       Update         LTP       2       LMATo       2       Color       Type       Thickness       Save         Coordinate Constraint       ©       Generated coordinates are movable       Generated coordinates are movable       Base Me         Element Activity       PLOT-2D Plot       Translation       Replot       Group Edi         MAT       0       0       Deformed Shape       Datomet Shape       Dx       0.00         LMAT       999       0       Entropy       Truss       Confour       Dy       0.00       Exit         Confour       Reference Line       Dx       0.00       Exit       Exit                                                                                                    | MATNO       1       KF       1.00       MATOId       3       MTYPE         MATNO       0       KFi       1.00       THICI       0.10       Description         LTP       3       LMAT       1       Add new mesh       Hide       Update         LTP       3       LMAT       1       Add new mesh       Hide       Update         LTP       2       LMATo       2       Color       Type       Thickness       Save         Coordinate Constraint       ©       Generated coordinates are not would and the save       Base M       Base M         Element Activity       PLOT-2D Plot       Translation       Repla         0       0       0       Deformed Shape       Base M       Base M         LMAT       4       939       Translation       Repla       Group E         0       0       0       Exit       Deformed Shape       Deformed Shape       Deformed Shape       Deformed Shape       Deformed Shape       Deformed Shape       Deformed Shape       Deformed Shape       Deformed Shape       Deformed Shape       Exit         UMAT       4       939       0       0       O       O       Deformed Shape       Deformed Shape       E                                                                                                    | 2: Generate lines                                                              |                           | •                                               |             |
| LTP       3       LMAT       1       Add new mesh       Hide       Update         LTP       2       LMATi       1       Line Options       Update         LTPo       2       LMATo       2       Coordinate       Save         Coordinate Constraint       ©       Generated coordinates are not movable       Base Mer         Coordinate Constraint       ©       Generated coordinates are not movable       Base Mer         Element Activity       PLOT-2D Plot       Translation       Replot         O       O       O       Deformed Shape       Base         LMAT       4       939       O       Principal Stress       Dx       0.00         LMAT       4       939       O       Principal Stress       Dx       0.00       E.E. Mesh         Dx       0.00       Principal Stress       Dx       0.00       E.E. Mesh         Dy       0.00       P.E. Mesh       Dy       0.00       E.X.                                                                                                    | LTP       3       LMAT       1       Add new mesh       Hide       Update         LTPi       2       LMATi       1       Line Options       Update       Update       Save         Coordinate Constraint       Coordinate Constraint       Coordinates are movable       Generated coordinates are not movable       Base M         Element Activity       PLOT-2D Plot       Translation       Replet         NAC       NDAC       Principal Stress       Deformed Shape       Beam       Dx       0.00         LMAT       939       O       Element Activity       Reference Line       Dx       0.00       Element         LMAT       4       939       O       Element Constraint       Replet       Segment         D       0       0       Element Activity       Plot-2D Plot       Translation       Replet         Deformed Shape       Deformed Shape       Dx       0.00       Esem       Esem       Esem         LMAT       4       939       O       Econtour       Dx       0.00       Esem         Trues       Contour       Reference Line       Dx       0.00       Esem       Esem         Figure 5.45       Group dialog for rock bolt at 15 degrees       E                                                                                                    | MATNO 1 KF<br>MATNOI 0 KFi                                                     | 1.00 MATold 3             | MTYPE<br>Description                            |             |
| LTPi       2       LMATi       1       Line Options       Update         LIPo       2       LMATo       2       Color       Type       Thickness       Save         Coordinate Constraint       © Generated coordinates are not movable       Base Me       Base Me         © Generated coordinates are movable       © Generated coordinates are not movable       Base Me         Element Activity       PLOT-2D Plot       Translation       Replot         O       O       O       Deformed Shape       Deformed Shape       Dx       0.00         LMAT       4       939       O       Truss       Contour       Dy       0.00       E.Mesh         UMAT       0       0       O       Reference Line       Dx       0.00       E.Xit         Figure 5.45       Group dialog for rock bolt at 15 degrees       Figures       Segment E       Exit                                                                                                    | LTPi       2       LMATi       1       Line Options       Update         LTPo       2       LMATo       2       Color       Type       Thickness       Save         Coordinate Constraint       ©       Generated coordinates are not movable       Base M         Element Activity       PLOT-2D Plot       Translation       Replace         NAC       NDAC       Mesh       Geometry will be moved by lottance Dx and Dy in X and Y direction       Replace         LMAT       4       939       O       Deformed Shape       Dx       0.00       Exit         LMAT       4       939       O       O       Deformed Shape       Dx       0.00       Exit         LMAT       4       939       O       O       Dy       0.00       Exit         F.E. Mest       Contour       Reference Line       Dx       0.00       Exit         Figure 5.45       Group dialog for rock bolt at 15 degrees       Exit                                                                                                    | LTP 3 LMAT                                                                     | 1 Add nev                 | v mesh THide                                    | <u> </u>    |
| Clove       2       Coold       Type       Interteess       Save         Coordinate Constraint                                                                                                    | Close       Type       Thickness       Save         Coordinate Constraint       © Generated coordinates are movable       Base M         Element Activity       PLOT-2D Plot       Translation       Replation         Max       0       0       Principal Stress       Geometry will be moved by distance Dx and Dy in X and Y direction       Replation         LMAT       0       0       Perioripal Stress       Dx       0.00       Esement         LMAT       0       0       Perioripal Stress       Dx       0.00       Esement         Dx       0.00       0       Esement       Dx       0.00       Exit         FE. Mesh       Dy       0.00       Exit       Exit       Exit                                                                                                    | LTPi 2 LMATi                                                                   | 1 Line Opti               | ions                                            | Update      |
| Coordinate Constraint <ul> <li>Generated coordinates are movable</li> <li>Base Mei</li> </ul> Element Activity <ul> <li>PLOT-2D Plot</li> <li>Translation</li> <li>Geometry will be moved<br/>by distance Dx and Dy<br/>in X and Y direction</li> <li>Deformed Shape</li> <li>Deformed Shape</li> <li>Dx</li> <li>0.00</li> <li>Dx</li> <li>0.00</li> <li>Exit</li> </ul> <ul> <li>F.E. Mesh</li> <li>Dy</li> <li>0.00</li> <li>Exit</li> </ul> <ul> <li>F.E. Mesh</li> <li>Dy</li> <li>0.00</li> <li>Exit</li> </ul> <ul> <li>F.E. Mesh</li> <li>Dy</li> <li>0.00</li> <li>Exit</li> </ul> <ul> <li>F.E. Mesh</li> <li>Dy</li> <li>0.00</li> <li>Exit</li> </ul>                                                                                                    | Coordinate Constraint <ul> <li>Generated coordinates are not movable</li> <li>Base M</li> </ul> Element Activity              PLOT-2D Plot <ul> <li>Mesh</li> <li>Principal Stress</li> <li>Deformed Shape</li> <li>Detorned Shape</li> <li>Dx</li> <li>0.00</li> <li>F.E. Mest</li> <li>Contour</li> <li>Dy</li> <li>0.00</li> </ul> Figure 5.45         Group dialog for rock bolt at 15 degrees                                                                                                    |                                                                                |                           |                                                 | Save        |
| Element Activity       PLOT-2D Plot       Translation       Replot         0       0       Mesh       Geometry will be moved by distance Dx and Dy in X and Y direction       Segment E         LMAT       939       0       Truss       Dx       0.00       F.E. Mesh         0       0       0       Reference Line       Dx       0.00       Exit                                                                                                    | Element Activity       PL07-2D Plot       Geometry will be moved by distance Dx and Dy in X and Y direction         0       0       Deformed Shape       Deformed Shape         LMAT       4       999       0       Deformed Shape         0       0       0       Deformed Shape       Dx       0.00         0       0       0       Deformed Shape       Dx       0.00       Esem         0       0       0       0       Deformed Shape       Dx       0.00       Esem         0       0       0       0       Dx       0.00       Dy       0.00       Eset         0       0       0       0       Dy       0.00       Eset       Eset         Figure 5.45       Group dialog for rock bolt at 15 degrees       Group dialog for rock bolt at 15 degrees                                                                                                    | <ul> <li>Coordinate Constraint</li> <li>Generated coordinates are r</li> </ul> | novable C Generated coo   | ordinates are not movable                       | Base Mes    |
| NAC       NDAC       Mesh       Geometry will be moved by distance Dx and Dy in X and Y direction         0       0       0       Deformed Shape       Dx       0.00         0       0       0       Truss       Dx       0.00       F.E. Mesh         0       0       0       0       Reference Line       Dx       0.00       Exit                                                                                                    | NAC       NAC       Mesh       Geometry will be moved by distance Dx and Dy in X and Y direction         0       0       Deformed Shape       Deformed Shape       Dx       0.00         LMAT       4       939       Contour       Dx       0.00       F.E. Mest         Contour       Reference Line       Dy       0.00       Exit                                                                                                    | Element Activity                                                               | PLOT-2D Plot              | Translation                                     | Benlot      |
| Image: Definition of the second state of the second state of the second sta | Image: Definition of the second state of the second state of the second sta | NAC NDAC                                                                       | ☐ Mesh ☐ Principal Stress | Geometry will be moved<br>by distance Dx and Dy | Group Edit  |
| LMAT     0     0     0     0     0     0     0     0     0     0     0     0     0     0     0     0     0     0     0     0     0     0     0     0     0     0     0     0     0     0     0     0     0     0     0     0     0     0     0     0     0     0     0     0     0     0     0     0     0     0     0     0     0     0     0     0     0     0     0     0     0     0     0     0     0     0     0     0     0     0     0     0     0     0     0     0     0     0     0     0     0     0     0     0     0     0     0     0     0     0     0     0     0     0     0     0     0     0     0     0     0     0     0     0     0     0     0     0     0     0     0     0     0     0     0     0     0     0     0     0     0     0     0     0     0     0     0     0     0     0     0     0     0     0     0                                                                                                    | LMAT       0       0       0       0       0       0       0       0       0       0       0       0       0       0       0       0       0       0       0       0       0       0       0       0       0       0       0       0       0       0       0       0       0       0       0       0       0       0       0       0       0       0       0       0       0       0       0       0       0       0       0       0       0       0       0       0       0       0       0       0       0       0       0       0       0       0       0       0       0       0       0       0       0       0       0       0       0       0       0       0       0       0       0       0       0       0       0       0       0       0       0       0       0       0       0       0       0       0       0       0       0       0       0       0       0       0       0       0       0       0       0       0       0       0       0       0       0       0                                                                                                    |                                                                                | Deformed Shape            | in X and Y direction                            | Segment Ec  |
| Figure 5.45 Group dialog for rock bolt at 15 degrees                                                                                                    | Figure 5.45 Group dialog for rock bolt at 15 degrees                                                                                                    | LMAT 4 999                                                                     | Truss                     | Dx 0.00                                         | F.E. Mesh F |
| Figure 5.45 Group dialog for rock bolt at 15 degrees                                                                                                    | Figure 5.45 Group dialog for rock bolt at 15 degrees                                                                                                    |                                                                                |                           | Dy   0.00                                       | Exit        |
| Figure 5.45 Group dialog for rock bolt at 15 degrees                                                                                                    | Figure 5.45 Group dialog for rock bolt at 15 degrees                                                                                                    |                                                                                |                           |                                                 |             |
| Figure 5.45 Group dialog for rock bolt at 15 degrees                                                                                                    | Figure 5.45 Group dialog for rock bolt at 15 degrees                                                                                                    |                                                                                |                           |                                                 |             |
|                                                                                                    |                                                                                                    | Figure 5.45                                                                    | Group dialog fo           | or rock bolt at 15 (                            | degrees     |
|                                                                                                    |                                                                                                    |                                                                                |                           |                                                 |             |
|                                                                                                    |                                                                                                    |                                                                                |                           |                                                 |             |
|                                                                                                    |                                                                                                    |                                                                                |                           |                                                 |             |
|                                                                                                    |                                                                                                    |                                                                                |                           |                                                 |             |

## 5.2.3.3 Lining

Lining is the reinforced concrete liner which is modeled by beam elements. Seven segments are used to model lining as shown in Figure 5.46. The interface between lining and shotcrete is modeled by joint element as shown in Figure 5.47. It should be noted that MTYPE = -2 in this group includes both lining and joint elements.

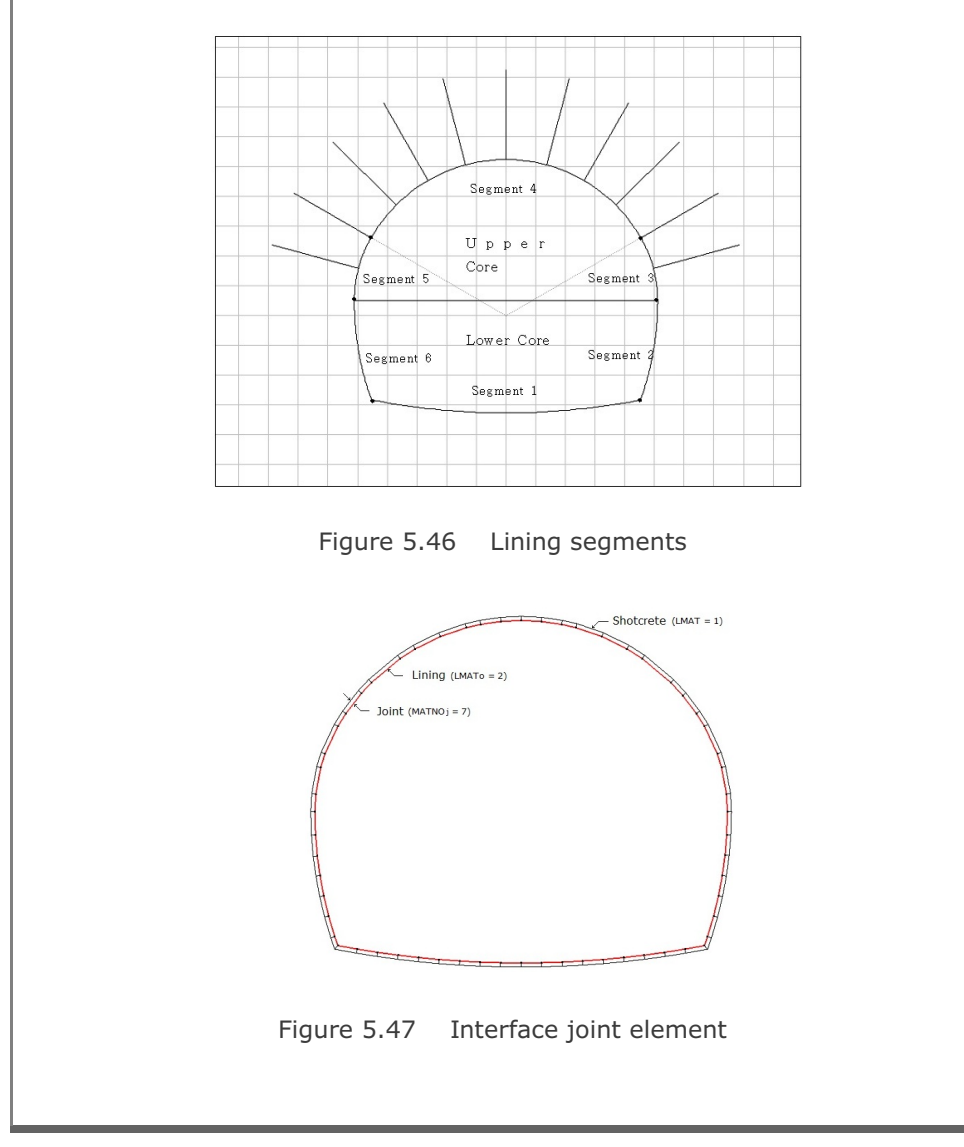

Table 5.8 lists key parameters of this group.

|           | Element Type    | Material No     | Element | Activity |
|-----------|-----------------|-----------------|---------|----------|
|           |                 | - Action at the | NAC     | NDAC     |
| Interface | Joint           | MATNOj = 7      | 9       | 999      |
| Lining    | Beam (LTPo = 2) | LMATo = 2       | 9       | 999      |

| Group Name |                  |              |      | Origin         |                |                |                |              |                |      |
|------------|------------------|--------------|------|----------------|----------------|----------------|----------------|--------------|----------------|------|
|            |                  | MTYPE        | Seg. | X <sub>o</sub> | Y <sub>o</sub> | R <sub>X</sub> | R <sub>Y</sub> | $\Theta_{b}$ | Θ <sub>e</sub> | IEND |
|            |                  |              | 1    | 30             | 20.59          | 23.86          | 23.86          | 270          | 280.94         | 2    |
|            |                  | nel -2<br>ng | 2    | 25.25          | 0.5            | 9.86           | 9.86           | -19.78       | 0              | 2    |
| 16         | Tunnel<br>Lining |              | 3    | 30.866         | 0.5            | 4.24           | 4.24           | 0            | 30             | 2    |
|            |                  |              | 4    | 30             | 0              | 5.24           | 5.24           | 30           | 150            | 2    |
|            |                  |              | 5    | 29.134         | 0.5            | 4.24           | 4.24           | 150          | 180            | 2    |
|            |                  |              | 6    | 34.75          | 0.5            | 9.86           | 9.86           | -180         | -160.22        | 2    |
|            |                  |              | 7    | 30             | 20.59          | 23.86          | 23.86          | 259.06       | 270            | 2    |

Table 5.8 Key parameters for lining and joint elements

5-37

| Group No       16       Title       Tunnel Lining       Edit Group         MTYPE and Material Parameter       Show Number       Show Number         -2: Generate slip lines with joint elements       Image: Show Number       Image: Show Number         MATNO       1       KF       1.00       MATold 3       MTYPE         MATNO       1       KF       1.00       MATold 3       MTYPE         MATNO       7       KFi       1.00       THICi       0.10       Description         LTP       2       LMAT       1       Add new mesh       Hide       Update         LTPo       2       LMATo       2       Color       Type       Thickness       Save         Coordinate Constraint       Generated coordinates are not movable       Base Mesh       Base Mesh         Element Activity       PLOT-2D Plot       Translation       Description       Description |
|----------------------------------------------------------------------------------------------------|
| MTYPE and Material Parameter         -2: Generate slip lines with joint elements         MATNO       1       KF       1.00       MATold       3       MTYPE         MATNO       1       KF       1.00       MATold       3       MTYPE         MATNO       7       KFi       1.00       THICi       0.10       Description         LTP       2       LMAT       1       Add new mesh       Hide       Update         LTPo       2       LMATo       2       Color       Type       Thickness       Save         Coordinate Constraint       ©       Generated coordinates are not movable       Base Mesh       Base Mesh         Element Activity       PLOT-2D Plot       Translation       Detail       Detail                                                                                                    |
| LTPi       0       LMATi       1       Line Options       Update         LTPo       2       LMATo       2       Color       Type       Thickness       Save         Coordinate Constraint       © Generated coordinates are movable       © Generated coordinates are not movable       Base Mesh                                                                                                    |
| Coordinate Constraint     Generated coordinates are movable     C Generated coordinates are not movable     Base Mesh     Element Activity     PLOT-2D Plot     Translation                                                                                                    |
| Element Activity PLOT-2D Plot                                                                                                    |
| NAC     NDAC     Mesh     Geometry will be moved<br>by distance Dx and Dy<br>in X and Y direction     Heplot       0     0     Principal Stress     by distance Dx and Dy<br>in X and Y direction     Group Editor       MATNOI     9     999     Beam     Dx     0.00       0     0     Truss     Dx     0.00     F.E. Mesh Plot       LMATi     0     0     Contour     Dy     0.00       LMATo     9     999     Reference Line     Exit                                                                                                    |

#### 5.2.3.4 Shotcrete

Shotcrete is applied to upper tunnel wall right after excavation of upper core and lower tunnel walls right after excavation of lower core as shown in Figure 5.49. But shotcrete is not applied at tunnel invert. Table 5.9 lists key parameters of these groups.

Figure 5.49 Shotcrete cross section

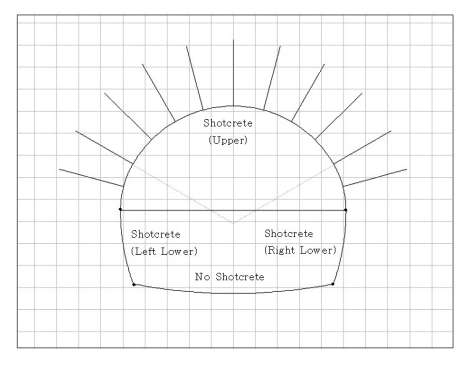

|       | Group Name             |   |     |      | Element Activity |      |  |
|-------|------------------------|---|-----|------|------------------|------|--|
| Group |                        |   | LIP | LMAT | NAC              | NDAC |  |
| 17    | Shotcrete: Right Lower | 2 | 2   | 1    | 7                | 999  |  |
| 18    | Shotcrete: Upper       | 2 | 2   | 1    | 4                | 999  |  |
| 19    | Shotcrete: Left Lower  | 2 | 2   | 1    | 7                | 999  |  |

| Group | Name                     | MTYPE | Seg | Origin         |     | Radius & Angle |                |              |                |      |
|-------|--------------------------|-------|-----|----------------|-----|----------------|----------------|--------------|----------------|------|
|       |                          |       |     | X <sub>o</sub> | Yo  | R <sub>x</sub> | R <sub>Y</sub> | $\Theta_{b}$ | Θ <sub>e</sub> | IEND |
| 17    | Shotcrete<br>Right Lower | 2     | 1   | 25.25          | 0.5 | 9.86           | 9.86           | -19.78       | 0              | 3    |
| 18    | Shotcrete<br>Upper       | 2     | 1   | 30.866         | 0.5 | 4.24           | 4.24           | 0            | 30             | 3    |
|       |                          |       | 2   | 30             | 0   | 5.24           | 5.24           | 30           | 150            | 3    |
|       |                          |       | 3   | 29.134         | 0.5 | 4.24           | 4.24           | 150          | 180            | 3    |
| 19    | Shotcrete<br>Left Lower  | 2     | 1   | 34.75          | 0.5 | 9.86           | 9.86           | -180         | -160.22        | 3    |

Table 5.9 Key parameters for shotcrete elements

# 5-40 Group Mesh Example
### 5.2.3.5 Core

Core is divided into upper and lower parts as in Figure 5.46 considering the order of excavation. Table 5.10 lists key parameters of these groups.

|       |            |       | _       |       | Element Activity |      |  |
|-------|------------|-------|---------|-------|------------------|------|--|
| Group | Name       | MTYPE | Element | ΜΑΤΝΟ | NAC              | NDAC |  |
| 20    | Upper Core | 3     | Cont.   | 5     | 0                | 5    |  |
| 21    | Lower Core | 3     | Cont.   | 6     | 0                | 8    |  |

|       |     |          | Line Se | egment |       |                |       | Arc S          | Segmen         | t            |                |      |
|-------|-----|----------|---------|--------|-------|----------------|-------|----------------|----------------|--------------|----------------|------|
| Group | Seg | Beginnii | ng Pt.  | Ending | g Pt. | Orig           | jin   |                | Radiu          | s & Angle    | e              | IEND |
|       |     | х        | Y       | х      | Y     | X <sub>o</sub> | Yo    | R <sub>X</sub> | R <sub>Y</sub> | $\Theta_{b}$ | Θ <sub>e</sub> |      |
|       | 1   | 24.894   | 0.5     | 35.106 | 0.5   |                |       |                |                |              |                | 3    |
| 20    | 2   |          |         |        |       | 30.866         | 0.5   | 4.24           | 4.24           | 0            | 30             | 3    |
|       | 3   |          |         |        |       | 30             | 0     | 5.24           | 5.24           | 30           | 150            | 3    |
|       | 4   |          |         |        |       | 29.134         | 0.5   | 4.24           | 4.24           | 150          | 180            | 3    |
|       | 1   |          |         |        |       | 30             | 20.59 | 23.86          | 23.86          | 259.06       | 280.94         | 3    |
| 21    | 2   |          |         |        |       | 25.25          | 0.5   | 9.86           | 9.86           | -19.78       | 0              | 3    |
|       | 3   | 35.106   | 0.5     | 24.894 | 0.5   |                |       |                |                |              |                | 3    |
|       | 4   |          |         |        |       | 34.75          | 0.5   | 9.86           | 9.86           | -180         | -160.22        | 3    |

Table 5.10 Key parameters for core elements

# 5-42 Group Mesh Example

| Group No       20       Title       Upper Core       Edit Group         MTYPE and Material Parameter       Show Number       Show Number         MATNO       5       KF       1.00       MATod       THC       Description       I -> 2         MATNO       6       KF       1.00       MATod       Image: Color       Type       Thickness       Save         MATNO       6       KF       1.00       MATod       Image: Color       Type       Thickness       Save         Coordinate Constraint       Color       Type       Thickness       Save         Coordinate Constraint       Generated coordinates are not movable       Base Mesh         Element Activity       PLOT-2D Plot       Translation       Replot         MATNO       0       5       Deformed Shape       Deformed Shape       Deformed Shape         LMAT       0       0       Eleference Line       Dx       0.00       Exit         Figure 5.51       Group dialog for upper core       Exit                                                                                                    | Group                                                                                                    |                                                     |                                                  |
|----------------------------------------------------------------------------------------------------|----------------------------------------------------------------------------------------------------|-----------------------------------------------------|--------------------------------------------------|
| MTYPE and Material Parameter       Show Number         3. Assign new material number within closed loop       Image: Coordinate Constraint         MATNO       KFF       1.00         MATNO       KFF       1.00         MATNO       KFF       1.00         MATNO       KFF       1.00         MATNO       KFF       1.00         MATNO       KFF       1.00         TP       LMAT       O         Add new mesh       Hide         Update       Save         Coordinate Constraint       Color         Generated coordinates are movable       Generated coordinates are not movable         NAC       NDAC         NAC       NDAC         NAC       NDAC         NATNO       O         Segment Edite       Beam         Truss       Deformed Shape         Beam       Dx       0.00         Truss       Contour       Reference Line         Dy       0.00       Exit         Figure 5.51       Group dialog for upper core                                                                                                    | Group No 20 <> Title                                                                                                    | Upper Core                                          | Edit Group                                       |
| 3 Assign new material number within closed loop         MATNO       5       KF       1.00       MATold       3       MTYPE         MATNO       5       KF       1.00       THICI       0.10       Description         LTP       0       LMAT       0       Add new mesh       Hide       Update         LTP       2       LMAT       1       Line Options       Type       Thickness       Save         Coordinate Constraint       ©       Generated coordinates are not movable       Base Mesh         Element Activity       PLOT-2D Plot       Translation       Replot         MATNO       0       5       Deformed Shape       Deformed Shape         MATNO       0       0       Element Constraint       Element Constraint         MATNO       0       0       Element Activity       PloT-2D Plot       Translation         MATNO       0       0       Element Activity       Replot       Base Mesh         LMAT       0       0       Element Activity       Replot       Base         Deformed Shape       Deformed Shape       Dy       0.00       Exit         Do 0       0       Element Contour       Reference Line       Dy <t< td=""><td>MTYPE and Material Parameter</td><td></td><td>Show Numbe</td></t<> | MTYPE and Material Parameter                                                                                                    |                                                     | Show Numbe                                       |
| MATNO       5       KF       1.00       MATOId       3       MTYPE         MATNO;       0       KF;       1.00       THIC;       0.10       Description       1 -> 2         LTP       0       LMAT       0       Add new mesh       Hide       Update         LTP;       2       LMAT;       1       Line Options       Type       Thickness       Save         Coordinate Constraint       ©       Generated coordinates are movable       Generated coordinates are not movable       Base Mesh         Element Activity       PLOT-2D Plot       Translation       Replot       Group Editor         MATNO       0       5       Deformed Shape       Brass       Mesh       Segment Editor         MATNO       0       0       0       Encode       DateContour       DateContour       DateContour       DateContour         MATNO       0       0       0       Encode       Exit       Exit         Figure 5.51       Group dialog for upper core       Exit                                                                                                    | 3: Assign new material number within closed I                                                                                                    | loop                                                | -                                                |
| LTN       0       Add new mesh       Hide         LTPi       2       LMATi       1       Line Options         LTPo       2       LMATo       2       Color       Type         Coordinate Constraint       ©       Generated coordinates are not movable       Base Mesh         Element Activity       PLOT-2D Plot       Translation       Replot         MATNO       0       5       Deformed Shape       Base         LMAT       0       0       Truss       Dx       0.00         LMAT       0       0       Element Cline       Element Cline       Element Cline                                                                                                    | MATNO         5         KF         1.00         MATO           MATNO;         0         KF;         1.00         THIC           LTP         0         LMAT         0 | old 3                                               | MTYPE<br>escription 1-> 2                        |
| LTP0       2       LMAT0       2       Color       Type       Thickness       Save         Coordinate Constraint       ©       Generated coordinates are movable       Base Mesh         ©       Generated coordinates are movable       PLOT-2D Plot       Base Mesh         NAC       NAC       NAC       PLOT-2D Plot       Geometry will be moved by distance Dx and Dy in X and Y direction       Replot         MATND       0       0       0       Deformed Shape       Dx       0.00       Segment Editor         LMAT       0       0       0       Reference Line       Dx       0.00       Exit                                                                                                    | LTPi 2 LMATi 1                                                                                                    | Add new mesh                                        | fide Update                                      |
| Coordinate Constraint <ul> <li>Generated coordinates are movable</li> <li>Element Activity</li> <li>NAC</li> <li>NAC</li> <li>NAT</li> <li>NAT<!--</td--><td>LTPO 2 LMATO 2</td><td>Color Type T</td><td>hickness</td></li></ul>                                       | LTPO 2 LMATO 2                                                                                                    | Color Type T                                        | hickness                                         |
| Generated coordinates are movable          C Generated coordinates are not movable       Deformed Shape         NAT NO       0         0       0         LMAT       0         0       0         Figure 5.51       Group dialog for upper core                                                                                                    | Coordinate Constraint                                                                                                    |                                                     | Rase Mesh                                        |
| Element Activity       PLU1-2D Plot       Instation       Replot         MATNO       0       0       Geometry will be moved by distance Dx and Dy in X and Y direction       Segment Edit         MATNO       0       0       0       Deformed Shape       Dx       0.00         LMAT       0       0       0       Contour       Dx       0.00       Exit         Contour       Reference Line       Dy       0.00       Exit       Exit                                                                                                    | Generated coordinates are movable C                                                                                                    | Generated coordinates are not mov                   | able Dase mesti                                  |
| MATND       0       0       0       by distance Dx and Dy in X and Y direction       by distance Dx and Dy in X and Y direction         LMAT       0       0       0       0       0       F.E. Mesh Pk         Dx       0.00       0       0       0       0       Close         Dy       0.00       0       Exit       Exit                                                                                                    | NAC NDAC Mesh                                                                                                    | Plot I ranslation Geometry wil                      | be moved Replot                                  |
| LMAT       0       0       0       F.E. Mesh Pk         0       0       0       0       0       F.E. Mesh Pk         Close       Contour       Dy       0.00       Exit         Figure 5.51 Group dialog for upper core                                                                                                    | 0 0 Princip<br>MATNO 0 5 Deforr                                                                                                    | bal Stress by distance [<br>med Shape in X and Y di | vx and Dy Group Editor<br>rection Segment Editor |
| Figure 5.51 Group dialog for upper core                                                                                                    |                                                                                                    | Dx 0.00                                             | F.E. Mesh Plo                                    |
| Figure 5.51 Group dialog for upper core                                                                                                    |                                                                                                    | ur Dy 0.00                                          | Close                                            |
| Figure 5.51 Group dialog for upper core                                                                                                    |                                                                                                    |                                                     | Exit                                             |
|                                                                                                    | Figure 5.51 C                                                                                                    | Group dialog for up                                 | oper core                                        |
|                                                                                                    |                                                                                                    |                                                     |                                                  |
|                                                                                                    |                                                                                                    |                                                     |                                                  |
|                                                                                                    |                                                                                                    |                                                     |                                                  |
|                                                                                                    |                                                                                                    |                                                     |                                                  |
|                                                                                                    |                                                                                                    |                                                     |                                                  |

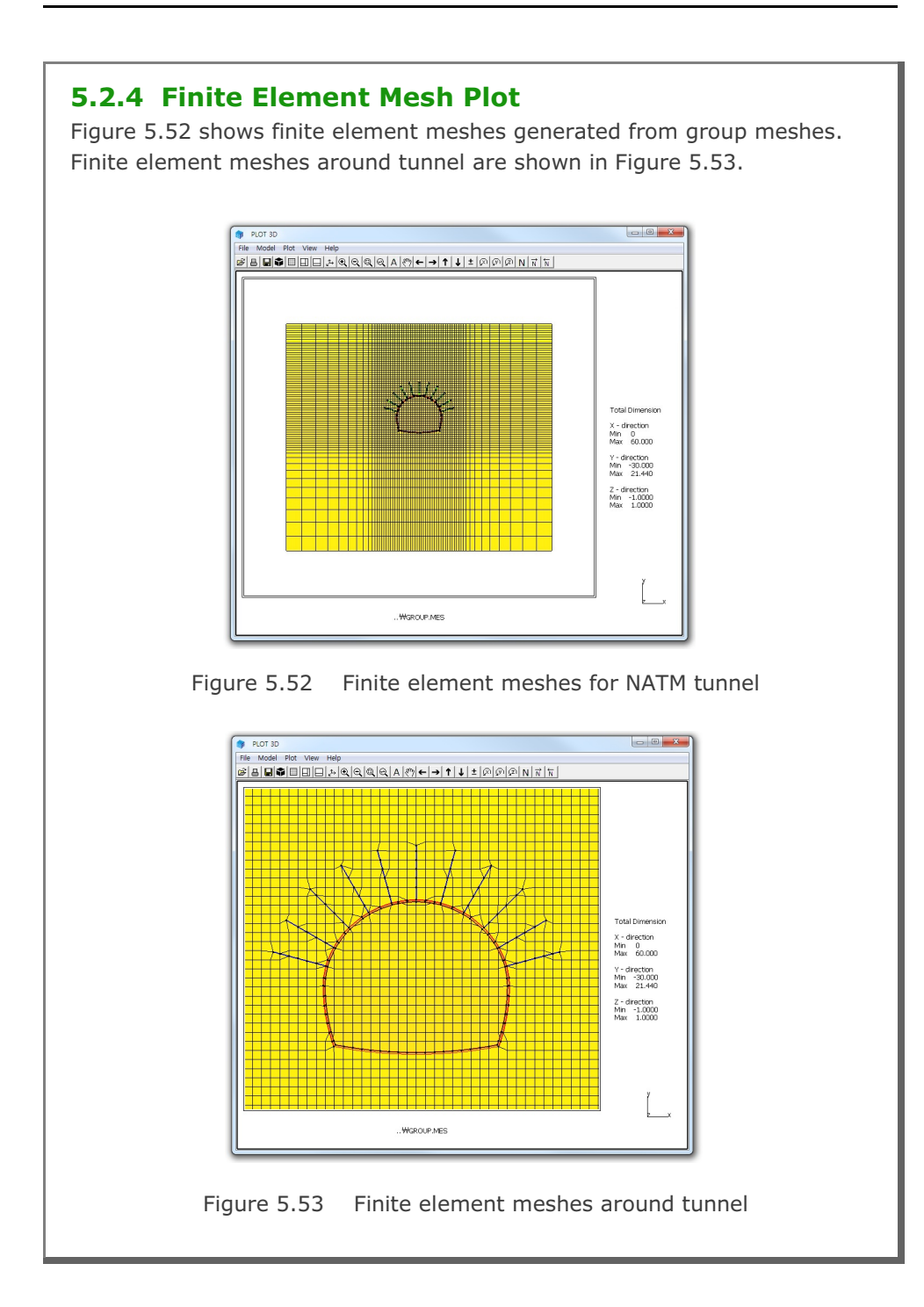

# 5.3 Excavation

This example illustrates how to build group meshes for typical multi-step excavations performed near the existing box structure.

### 5.3.1 Overview

The cross section of this excavation problem consists of box structure, SCE-wall, anchors, and excavation zones as shown in Figure 5.54.

Cross section near the box structure is shown in detail in Figure 5.55.

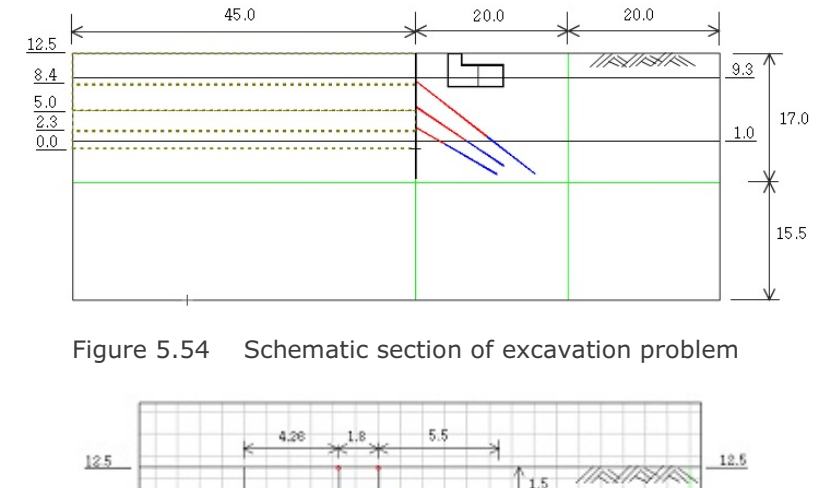

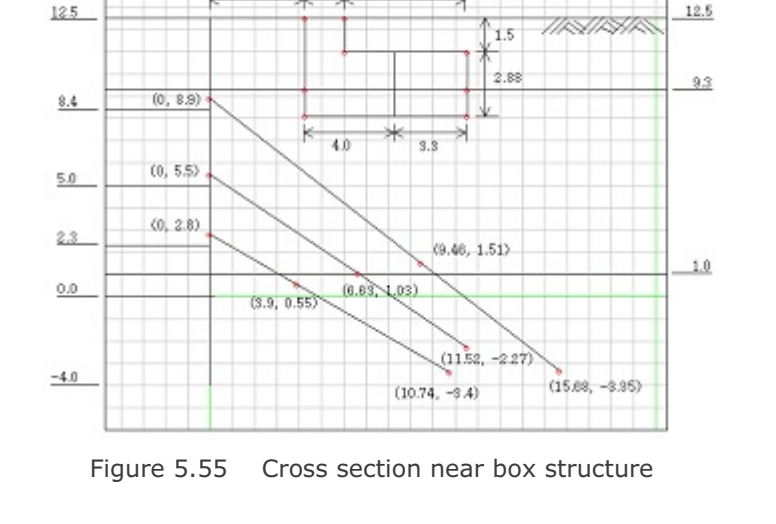

Group Mesh Example 5-45

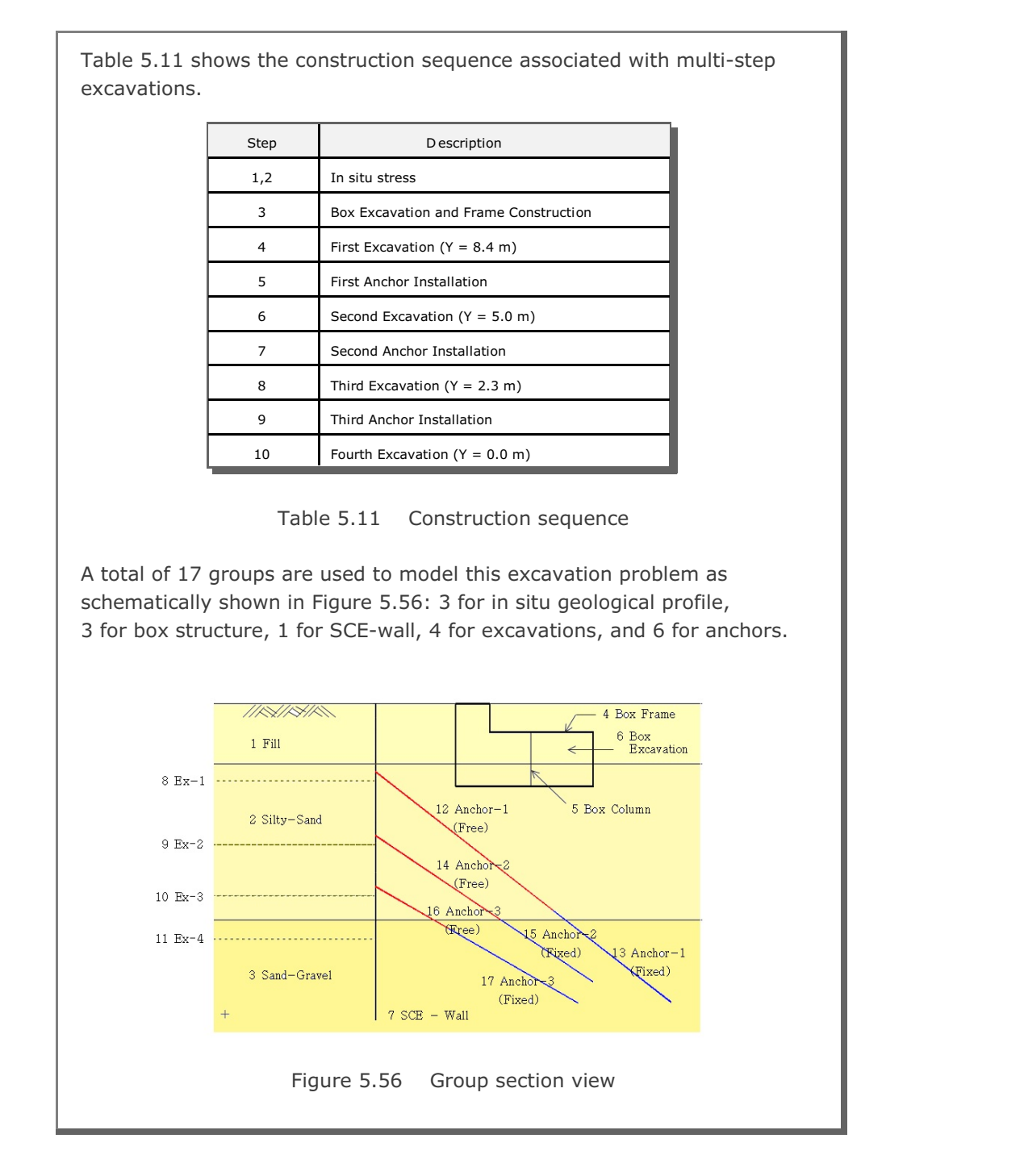

Table 5.12 summarizes key parameters of groups.

| Group | Name           | MTYPE | NAC | NDAC | MATNO / LTP / LMAT / IEND |
|-------|----------------|-------|-----|------|---------------------------|
| 1     | Fill           | 3     | 0   | 0    | 1/0/0/2                   |
| 2     | Silty-Sand     | 3     | 0   | 0    | 2 / 0 / 0 / 2             |
| 3     | Sand-Gravel    | 3     | 0   | 0    | 3 / 0 / 0 / 2             |
| 4     | Box Frame      | 2     | 3   | 999  | 0 / 2 / 2 / 2             |
| 5     | Box Column     | 2     | 3   | 999  | 0 / 2 / 3 / 2             |
| 6     | Box Excavation | 3     | 0   | 3    | 0/0/0/3                   |
| 7     | SCE-Wall       | 2     | 4   | 999  | 0 / 2 / 1 / 2             |
| 8     | Excavation-1   | 3     | 0   | 4    | 0/0/0/2                   |
| 9     | Excavation-2   | 3     | 0   | 6    | 0/0/0/2                   |
| 10    | Excavation-3   | 3     | 0   | 8    | 0/0/0/2                   |
| 11    | Excavation-4   | 3     | 0   | 10   | 0/0/0/2                   |
| 12    | Anchor-1 Free  | 2     | 5   | 999  | 0/3/1/0                   |
| 13    | Anchor-1 Fixed | 2     | 5   | 999  | 0 / 3 / 2 / -2            |
| 14    | Anchor-2 Free  | 2     | 7   | 999  | 0 / 3 / 3 / 0             |
| 15    | Anchor-2 Fixed | 2     | 7   | 999  | 0 / 3 / 4 / -2            |
| 16    | Anchor-3 Free  | 2     | 9   | 999  | 0/3/5/0                   |
| 17    | Anchor-3 Fixed | 2     | 9   | 999  | 0/3/6/-2                  |

Table 5.12 Group key parameters

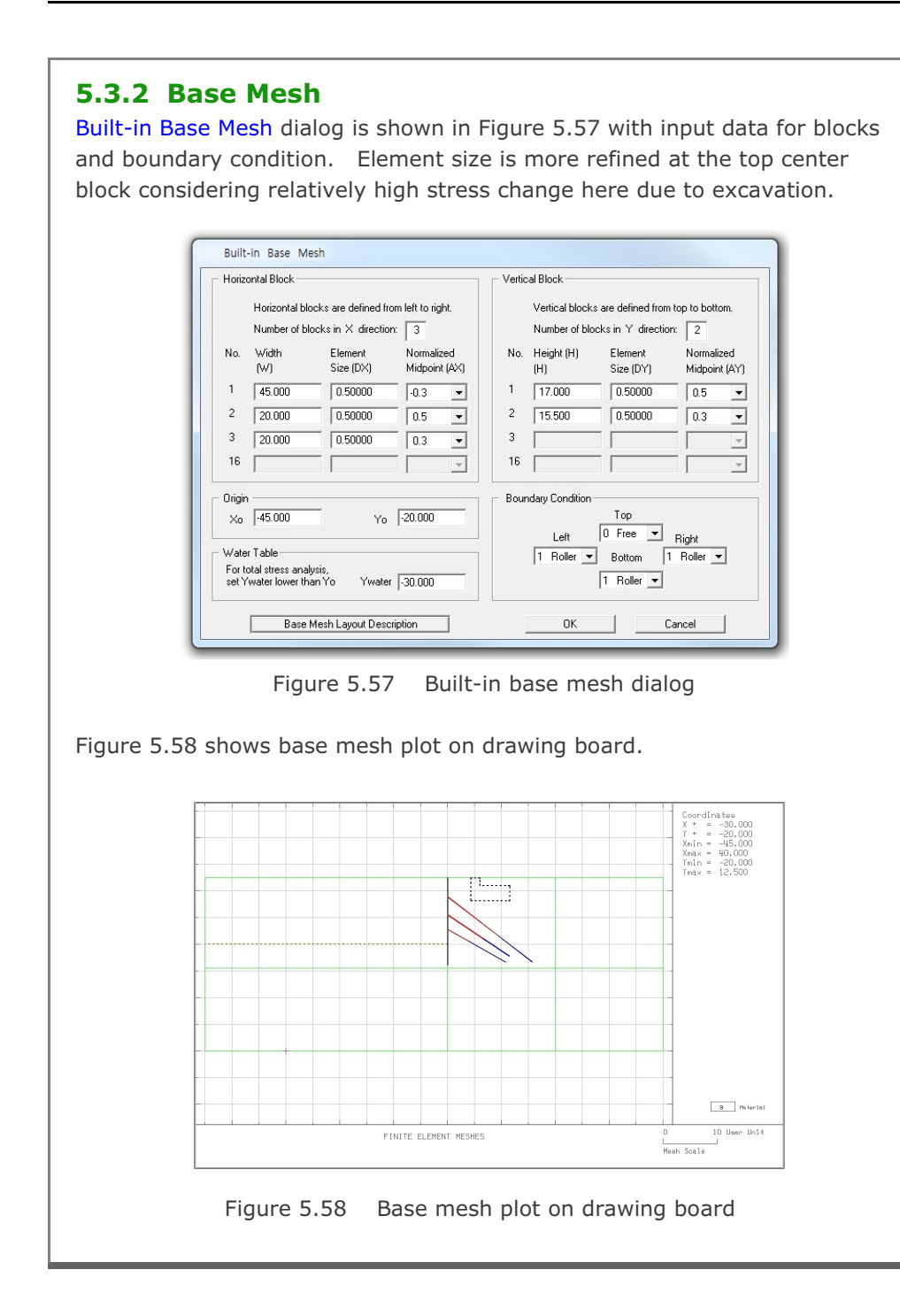

### 5.3.3 Groups

Group meshes are divided into five parts:

- Geological profile
- Box structure
- SCE-Wall
- Excavation
- Anchor

It should be noted that the final finite element meshes are most influenced by group order and IEND.

### 5.3.3.1 Geological Profile

In situ geological profile consists of three layers: fill, silty-sand, and sandgravel. Table 5.13 lists key parameters of these groups

|       |             |       |       |       | _    | Beginn | ing Point | Endin | g Point |      |
|-------|-------------|-------|-------|-------|------|--------|-----------|-------|---------|------|
| Group | Profile     | MTYPE | Elem. | MATNO | Seg. | х      | Y         | х     | Y       | IEND |
|       |             |       |       |       | 1    | -45    | 9.3       | 40    | 9.3     | 2    |
| 1     | Fill        | 3     | Cont  | 1     | 2    | 40     | 9.3       | 40    | 12.5    | 2    |
|       |             |       |       |       | 3    | 40     | 12.5      | -45   | 12.5    | 2    |
|       |             |       |       |       | 4    | -40    | 12.5      | -45   | 9.3     | 2    |
|       |             |       |       |       | 1    | -45    | 1         | 40    | 1       | 2    |
| 2     | Silty-Sand  | 3     | Cont  | 2     | 2    | 40     | 1         | 40    | 9.3     | 2    |
|       |             |       |       |       | 3    | 40     | 9.3       | -45   | 9.3     | 2    |
|       |             |       |       |       | 4    | -45    | 9.3       | -45   | 1       | 2    |
|       |             |       |       |       | 1    | -45    | -20       | 40    | -20     | 2    |
| 3     | Sand-Gravel | 3     | Cont  | 3     | 2    | 40     | -20       | 40    | 1       | 2    |
|       |             |       |       |       | 3    | 40     | 1         | -45   | 1       | 2    |
|       |             |       |       |       | 4    | -45    | 1         | -45   | -20     | 2    |

Table 5.13 Key parameters for geological profile

Group Mesh Example 5-49

| Image: Strategy of the strategy of the strategy | MTYPE and Material Parameter       Sho         3. Assign new material number within closed loop       Image: Constraint of the second second sec                                                     |
|----------------------------------------------------------------------------------------------------|----------------------------------------------------------------------------------------------------|
| MIYPE and Material Parameter         3: Assign new material number within closed loop         MATNO       KF         MATNO       KF         IP       LMAT         IP       LMAT         IP       LMAT         IP       LMAT         IP       LMAT         IP       LMAT         IP       LMAT         IP       LMAT         Coordinate Constraint         Generated coordinates are movable         Carrier       Generated coordinates are movable         Base Me         MATNO       PLOT-2D Plot         Image: Principal Stress       Replot         Generated coordinates are movable       Base Me         MATNO       O         MATNO       O         MATNO       O         MATNO       O         NAC       NAC         NAC       NAC         NAC       O         MATNO       O         Deformed Shape       Dx         Beam       Dx         Dy       0.00         D       O         D       O         D       O         D                                                                                                    | M1YPE_and Material Parameter         3: Assign new material number within closed loop         MATN0       1       KF       1.00       MATold       3       MTYPE         MATN0       0       KFi       1.00       THICi       0.10       Description       1         LTP       0       LMAT       0       Add new mesh       Hide       L         LTP       2       LMATi       1       Line Options       L         LTPo       2       LMATo       2       Color       Type       Thickness         Coordinate Constraint       ©       Generated coordinates are movable       ©       Ba         Element Activity       PLOT-2D Plot       Translation       Gro         MATNO       0       0       Principal Stress       Deformed Shape       Dx       0.00       F.E.         LMAT       0       0       0       Reference Line       Dx       0.00       F.E.                                                                                                    |
| MATNO       1       KF       1.00       MATod       3       MTYPE         MATNO       0       KFi       1.00       THICI       0.10       Description         LTP       0       LMAT       0       Add new mesh       Hide       Update         LTP       0       LMAT       0       Add new mesh       Hide       Update         LTP       2       LMATo       2       Color       Type       Thickness       Save         Coordinate Constraint       Color       Type       Thickness       Base Me         Coordinate Constraint       ©       Generated coordinates are not would be       Base Me         MATNO       0       0       PloT-2D Plot       Translation       Replot         MATNO       0       0       Deformed Shape       Deformed Shape       Deformed Shape       Segment E         LMAT       0       0       0       Element Activity       Dx       0.00       Element Activity       Reference Line       Dx       0.00       Exit         MATNO       0       0       0       Deformed Shape       Dx       0.00       Exit         FE. Mesh       D.00       Exit       Difterence Line       Exit<                                                                                                    | MATNO       1       KF       1.00       MATold       3       MTYPE         MATNO       0       KFi       1.00       THICi       0.10       Description       1         LTP       0       LMAT       0       Add new mesh       Hide       L         LTP       0       LMAT       0       Add new mesh       Hide       L         LTP       2       LMATo       2       Color       Type       Thickness         Coordinate Constraint       ©       Generated coordinates are not movable       Ba         Celement Activity       PLOT-2D Plot       Translation       Image: Segee         MATNO       0       0       Deformed Shape       Dx       0.00       Segee         LMAT       0       0       Element Constraint       Dx       0.00       F.E.         Data       Deformed Shape       Deformed Shape       Dx       0.00       F.E.         UMAT       0       0       Element Constraint       Dy       0.00       F.E.                                                                                                    |
| MATNO;       0       KFi       1.00       THIG:       0.10       Description         LTP       0       LMAT       0       Add new mesh       Hide       Update         LTP:       2       LMAT       1       Line Options       Update         LTP:       2       LMAT       2       Color       Type       Thickness         Coordinate Constraint       ©       Generated coordinates are movable       Base Me         Coordinate Constraint       ©       Generated coordinates are not movable       Base Me         MATNO       0       0       PhOT-2D Plot       Translation       Replot         MATNO       0       0       Principal Stress       Deformed Shape       Dx       0.00       Eff. Mesh         LMAT       0       0       0       Truss       Dy       0.00       Eff. Mesh         Corrowr       Reference Line       Dx       0.00       Exit                                                                                                    | MATNOI       0       KFi       1.00       THICI       0.10       Description         LTP       0       LMAT       0       Add new mesh       Hide         LTP       2       LMAT       1       Line Options       Line         LTPo       2       LMATo       2       Color       Type       Thickness         Coordinate Constraint       ©       Generated coordinates are not movable       Ba         Coordinate Constraint       ©       Generated coordinates are not movable       Ba         Element Activity       PLOT-2D Plot       Translation       Image: Coordinate Shape       Image: Contour       Image: Contour       Image: Contour       Image: Contour         LMAT       0       0       Image: Contour       Dx       0.00       F.E.       Dy       0.00       Image: Contour       Image: Contour                                                                                                    |
| LTP       0       LMAT       0       Add new mesh       Hide       Update         LTPi       2       LMATi       1       Line Options       Update         LTPo       2       LMATo       2       Color       Type       Thickness         Coordinate Constraint       ©       Color       Type       Thickness       Save         Coordinate Constraint       ©       Generated coordinates are movable       Base Me         Element Activity       PLOT-2D Plot       Translation       Replot         MATND       0       0       Deformed Shape       Beam       Bream         LMAT       0       0       Element Activity       Dx       0.00       Esegment E         LMAT       0       0       Deformed Shape       Dx       0.00       Esem         LMAT       0       0       Contour       Dy       0.00       Exit         Close       Exit       Exit       Exit         Figure 5.59       Group dialog for top fill       Exit                                                                                                    | LTP       0       LMAT       0       Add new mesh       Hide         LTPi       2       LMATi       1       Line Options       Line Options         LTPo       2       LMATo       2       Color       Type       Thickness         Coordinate Constraint       ©       Generated coordinates are movable       Ba         Element Activity       PLOT-2D Plot       Translation       I         MATND       0       0       Principal Stress       Dx distance Dx and Dy in X and Y direction       Segr         LMAT       0       0       Truss       Dy 0.00       F.E.       Dy 0.00       Segr                                                                                                    |
| LTPi       2       LMATi       1       Line Options       Update         LTPo       2       LMATo       2       Color       Type       Thickness       Save         Coordinate Constraint       ©       Generated coordinates are not movable       Base Me         Element Activity       PLOT-2D Plot       Translation       Replot         MATNO       0       0       Principal Stress       Deformed Shape       Dx       0.00         LMAT       0       0       Element Contour       Dx       0.00       Exit         FE. Mesh       Contour       Reference Line       Dx       0.00       Exit                                                                                                    | LTPi       2       LMATi       1       Line Options         LTPo       2       LMATo       2       Color       Type       Thickness         Coordinate Constraint       ©       Generated coordinates are movable       ©       Ba         Coordinate Constraint       ©       Generated coordinates are not movable       Ba         Element Activity       PLOT-2D Plot       Translation         MATND       0       0       Principal Stress       Geometry will be moved by distance Dx and Dy in X and Y direction         MATND       0       0       Truss       Dx       0.00       F.E.         LMAT       0       0       ©       Truss       Dy       0.00       F.E.         Dy       0.00       0       ©       Reference Line       Dy       0.00       E.E.                                                                                                    |
| Coordinate Constraint       Generated coordinates are movable       Base Me         © Generated coordinates are movable       PLOT-2D Plot       Translation       Replot         MATND       0       0       Principal Stress       Deformed Shape       Beam       Tx and Y direction       Replot         LMAT       0       0       0       Contour       Dx       0.00       Exit         Figure 5.59       Group dialog for top fill       Group fill                                                                                                    | Coordinate Constraint       Coordinates Constraint            • Generated coordinates are movable           • Generated coordinates are not movable             Element Activity           PLOT-2D Plot           Translation             MATND           0           0           PLOT-2D Plot           Translation             MATND           0           0           Principal Stress           Geometry will be moved         by distance Dx and Dy         in X and Y direction             LMAT           0           0           Dx           Dx             DAC           0           0           Dx           Dx             DAC           0           Dx           Dx             DAC           D           Dx           Dx             DAC           D           Dx           Dy             DAC           D           Dy           Du             Dy           Du             Dy                                                                                                    |
| Coordinate Constraint <ul> <li>Generated coordinates are not movable</li> <li>Base Me</li> </ul> Element Activity         PL0T-2D Plot         Translation         Replot           MATNO         0         0         Principal Stress         Geometry will be moved by distance Dx and Dy in X and Y direction         Replot           LMAT         0         0         0         Deformed Shape         Dx         0.00         F.E. Mesh           Contour         Contour         Reference Line         Dy         0.00         Exit           Figure 5.59         Group dialog for top fill         Figure 5.59         Group dialog for top fill                                                                                                    | Coordinate Constraint                                                                                                    |
| Element Activity       PLOT-2D Plot       Translation       Replot         MAT NO       0       0       Frincipal Stress       Deformed Shape       Deformed Shape       Dx       0.00       FE. Mesh         LMAT       0       0       0       Frincipal Stress       Dx       0.00       EF. Mesh       Contour         Contour       Contour       Reference Line       Dx       0.00       Exit                                                                                                    | Element Activity       PLOT-2D Plot       Image: Second second se                           |
| Image: Principal Stress       Principal Stress       Principal Stress       Beam         LMAT       0       0       Fransadon       Beam         Contour       Contour       Data       Deformed Shape       Dx       0.00         Deformed Shape       Deformed Shape       Dx       0.00       E.M.Adv direction       Dx       0.00         Deformed Shape       Deformed Shape       Dx       0.00       Dx       0.00       E.M.Adv direction         Data       Contour       Contour       Dy       0.00       E.xit       Discourd         Figure 5.59       Group dialog for top fill       Group fill                                                                                                    | NAC     NDAC     Mesh     Geometry will be moved<br>by distance Dx and Dy<br>in X and Y direction       MATNO     0     0     Deformed Shape       LMAT     0     0     Truss       0     0     Truss     Dx       0     0     F.E.       0     0     Reference Line                                                                                                    |
| MATNO 0 0 0 0 0 0 0 0 0 0 0 0 0 0 0 0 0 0 0                                                                                                    | 0         0         Frincipal Stress         by distance Dx and Dy in X and Y direction         Group           MATNO         0         0         Deformed Shape         in X and Y direction         Segr           MATNO         0         0         Truss         Dx         0.00         F.E.           UMAT         0         0         Contour         Dy         0.00         F.E.           0         0         Reference Line         Dy         0.00         Image: Contour Dy         Dy                                                                                                    |
| LMAT     0     0     0     0     0     0     0     0     0     0     0     0     0     0     0     0     0     0     0     0     0     0     0     0     0     0     0     0     0     0     0     0     0     0     0     0     0     0     0     0     0     0     0     0     0     0     0     0     0     0     0     0     0     0     0     0     0     0     0     0     0     0     0     0     0     0     0     0     0     0     0     0     0     0     0     0     0     0     0     0     0     0     0     0     0     0     0     0     0     0     0     0     0     0     0     0     0     0     0     0     0     0     0     0     0     0     0     0     0     0     0     0     0     0     0     0     0     0     0     0     0     0     0     0     0     0     0     0     0     0     0     0     0     0     0                                                                                                    | Image: Construction of the state of the state o |
| LMAT       0       0       0       Truss       Dy       0.00       Close         0       0       0       Feference Line       Dy       0.00       Exit         Figure 5.59         Group dialog for top fill                                                                                                    | LMAT         0         0         Truss           0         0         Contour         Dy         0.00           0         0         Reference Line         Dy         0.00                                                                                                    |
| Figure 5.59 Group dialog for top fill                                                                                                    | 0 0 Reference Line                                                                                                    |
| Figure 5.59 Group dialog for top fill                                                                                                    |                                                                                                    |
| Figure 5.59 Group dialog for top fill                                                                                                    |                                                                                                    |
| Figure 5.59 Group dialog for top fill                                                                                                    |                                                                                                    |
|                                                                                                    | Figure 5.59 Group dialog for top fill                                                                                                    |
|                                                                                                    |                                                                                                    |

### 5.3.3.2 Box Structure

Box structure consists of frame, column, and excavation as schematically shown in Figure 5.56. Table 5.14 lists key parameters of these groups.

| Group | Name   | МТҮРЕ | LTP | LMAT | Ele<br>Act | ment<br>tivity | Seg | Begir<br>Po | nning<br>int | Enc<br>Po | ling<br>int | IEND |
|-------|--------|-------|-----|------|------------|----------------|-----|-------------|--------------|-----------|-------------|------|
|       |        |       |     |      | NAC        | NDAC           |     | x           | Y            | х         | Y           |      |
|       |        |       |     |      |            |                | 1   | 4.26        | 8.12         | 11.56     | 8.12        | 2    |
|       |        |       |     |      |            |                | 2   | 11.56       | 8.12         | 11.56     | 11          | 2    |
| 4     | Frame  | 2     | 2   | 2    | 3          | 999            | 3   | 11.56       | 11           | 6.06      | 11          | 2    |
|       |        |       |     |      |            |                | 4   | 6.06        | 11           | 6.06      | 12.5        | 2    |
|       |        |       |     |      |            |                | 5   | 6.06        | 12.5         | 4.26      | 12.5        | 2    |
|       |        |       |     |      |            |                | 6   | 4.26        | 12.5         | 4.26      | 8.12        | 2    |
| 5     | Column | 2     | 2   | 3    | 3          | 999            | 1   | 8.26        | 11           | 8.26      | 8.12        | 2    |

| Group | Name       | MTYPE | Elem | MATNO | Ele<br>Act | ment<br>tivity | Seg | Begir<br>Po | nning<br>int | End<br>Po | ling<br>int | IEND |
|-------|------------|-------|------|-------|------------|----------------|-----|-------------|--------------|-----------|-------------|------|
|       |            |       |      |       | NAC        | NDAC           |     | х           | Y            | х         | Y           |      |
|       |            |       |      |       |            |                | 1   | 4.26        | 8.12         | 11.56     | 8.12        | 2    |
|       |            |       |      |       |            |                | 2   | 11.56       | 8.12         | 11.56     | 11          | 2    |
| 6     | Excavation | 3     | Cont | 0     | 0          | 3              | 3   | 11.56       | 11           | 6.06      | 11          | 2    |
|       |            |       |      |       |            |                | 4   | 6.06        | 11           | 6.06      | 12.5        | 2    |
|       |            |       |      |       |            |                | 5   | 6.06        | 12.5         | 4.26      | 12.5        | 2    |
|       |            |       |      |       |            |                | 6   | 4.26        | 12.5         | 4.26      | 8.12        | 2    |

Table 5.14 Key parameters for box structure

Group Mesh Example 5-

| Group No       4       Ittle       Box Frame       Edit C         MTYPE and Material Parameter       Show N         2. Generate lines       Ittle       MATold       MTYPE         MATNO       1       KF       1.00       MATold       MTYPE         MATNO       1       KF       1.00       MATold       MTYPE         MATNO       0       KFi       1.00       MATold       MTYPE         LTP       2       LMAT       2       Add new mesh       Hide       Upd         LTP       2       LMAT       1       Line Options       Sar         Coordinate Constraint       ©       Generated coordinates are not movable       Base I         Element Activity       PLOT-2D Plot       Translation       Ber         Mesh       Principal Stress       Group       in X-and Y direction       Sarmary                                                                                                    |
|----------------------------------------------------------------------------------------------------|
| MTYPE and Material Parameter       Show N         2: Generate lines       Image: Constraint for the constraint for the constrain |
| 2: Generate lines       Image: Constraint         MATNO       1       KF         1:00       KFi       1:00         ITP       2       Image: Constraint         Image: Coordinate Constraint       Image: Coordinates are movable       Image: Coordinates are not movable         Element Activity       PLOT-2D Plot       Translation       Rep         Image: Coordinate Constraint       Image: Coordinates are not movable       Rep         Image: Coordinate Constraint       Image: Coordinates are not movable       Rep         Image: Coordinate Constraint       Image: Coordinates are not movable       Rep         Image: Coordinate Constraint       Image: Coordinates are not movable       Rep         Image: Coordinate Constraint       Image: Coordinates are not movable       Rep         Image: Coordinate Constraint       Image: Coordinates are not movable       Rep         Image: Coordinate Constraint       Image: Coordinates are not movable       Rep         Image: Coordinate Constraint       Image: Coordinates are not movable       Rep         Image: Coordinate Constraint       Image: Coordinates are not movable       Rep         Image: Coordinate Constraint       Image: Coordinates are not movable       Rep         Image: Coordinate Coordinates are not movable       Image: Coordinates are n                                                                                                    |
| LTPo     2     LMATo     2     Color     Type     Thickness     Sa       Coordinate Constraint     Image: Coordinate Constraint     Image: Coordinates are not movable     Image: Coordinates are not movable     Image: Coordinates                                                                                                    |
| Coordinate Constraint       Basel         Image: Coordinates are movable       C Generated coordinates are not movable         Element Activity       PL0T-2D Plot         Image: NAC       NDAC         Image: Optimized Stress       Geometry will be moved         Image: Optimized Stress       Image: Optimized Stress         Image: Optimized Stress       Image: Optimized Stress         Image: Optimized Stress       Image: Optimized Stress         Image: Optimized Stress       Image: Optimized Stress         Image: Optimized Stress       Image: Optimized Stress         Image: Optimized Stress       Image: Optimized Stress         Image: Optimized Stress       Image: Optimized Stress         Image: Optimized Stress       Image: Optimized Stress         Image: Optimized Stress       Image: Optimized Stress         Image: Optimized Stress       Image: Optimized Stress         Image: Optimized Stress       Image: Optimized Stress         Image: Optimized Stress       Image: Optimized Stress         Image: Optimized Stress       Image: Optimized Stress         Image: Optimized Stress       Image: Optimized Stress                                                                                                    |
| Element Activity         PLOT-2D Plot         Translation         Reg           NAC         NDAC         Mesh         Geometry will be moved         Broup           0         0         Principal Stress         by distance Dx and Dy         Group           0         0         Deformed Share         in X and Y direction         Searce                                                                                                    |
| LMAT         3         999         Truss         Dx         0.00         F.E. Me           0         0         0         Contour         Dy         0.00         Es                                                                                                    |

5-51

| Group Identity       Group No       6       ≥       Title       Box Excavation       Edit Group         MTYPE and Material Parameter       3. Assign new material number within closed loop       Image: Close of the second second s | Group                                                                                                    |                |
|----------------------------------------------------------------------------------------------------|----------------------------------------------------------------------------------------------------|----------------|
| MTYPE and Material Parameter       Show Number         3. Assign new material number within closed loop       Image: Coordinate within closed loop         MATNO       KF       1.00         MATNO       KF       1.00         MATNO       KF       1.00         MATNO       KF       1.00         MATNO       KF       1.00         MATNO       KF       1.00         MATNO       KF       1.00         MATNO       KF       1.00         MATNO       KF       1.00         MATNO       KF       1.00         MATNO       Cordinate constraint       Update         Save       Save       Save         Coordinate Constraint       Generated coordinates are movable       Base Mesh         NAC       NDAC       PloT-2D Plot       Translation         NAT NO       0       0       Perioreal Stress       Deformed Shape         Beam       Contour       NX 0.00       D.00       F.E. Mesh Plot         UMAT       0       0       Contour       NX 0.00       Exit         Beam       Contour       Reference Line       Dx 0.00       Exit         Figure 5.61       Group dialog for                                                                                                    | Group Identity Group No 6 <> Title Box Excavation                                                                                                    | Edit Group     |
| 3 Assign new material number within closed loop         MATNO       KF       1.00       MATodd       3       MTYPE         MATNO       KF       1.00       MATodd       3       MTYPE         LTP       UMAT       Add new mesh       Hide       Update         LTP       UMAT       Add new mesh       Hide       Update         LTP       UMAT       Coordinate Constraint       Coordinate Constraint       Save         Coordinate Constraint       Generated coordinates are movable       Generated coordinates are movable       Base Mesh         MATNO       0       0       Frincipal Stress       Deformed Shape       Beam         MATNO       0       0       Contour       Dx       0.00       F.E. Mesh Plad         LMAT       0       0       Contour       Reference Line       Dy       0.00       Eskt                                                                                                    | MTYPE and Material Parameter                                                                                                    | Show Number    |
| MATNO       0       KF       1.00       MATodd       3       MTYPE         MATNO       0       KF       1.00       THICI       0.10       Description       1->2         LTP       0       LMAT       0       Add new mesh       Hide       Update         LTP       2       LMATO       2       Color       Type       Thickness       Save         Coordinate Constraint       ©       Generated coordinates are not movable       Base Mesh       Base Mesh         Element Activity       PLOT-2D Plot       Translation       Replot         MATNO       0       0       Principal Stress       Dx       0.00       Segment Editor         MATNO       0       0       0       Principal Stress       Dx       0.00       Element Activity       Segment Editor         MATNO       0       0       0       Principal Stress       Dx       0.00       Element Activity       Segment Editor         LMAT       0       0       0       Element Court       Element Court       Element Court       Element Court       Element Court       Element Court       Element Court       Element Court       Element Court       Element Court       Element Court       Element Court                                                                                                    | 3: Assign new material number within closed loop                                                                                                    |                |
| LTP       UMAT       Image: Constraint for the constraint for the constraint for Generated coordinates are movable       Update         Coordinate Constraint for Generated coordinates are movable       Generated coordinates are movable       Base Mesh         Matro 0       0       0       Floor 2 Plot       Floor 2 Plot         Element Activity       PLOT-2D Plot       Geometry will be moved by distance Dx and Dy in X and Y direction       Replot         MATND       0       0       0       Deformed Shape       Dx       0.00       E.E. Mesh Plot         LMAT       0       0       0       Contour       Dy       0.00       E.E. Mesh Plot         LMAT       0       0       0       E.E. Mesh Plot       Dy       0.00       E.E. Mesh Plot         LMAT       0       0       0       E.E. Mesh Plot       Dy       0.00       E.E. Mesh Plot         Dy       0.00       0       E.E. Mesh Plot       Dy       0.00       E.E. Mesh Plot         Dy       0.00       0       E.E. Mesh Plot       Dy       0.00       E.W.         Segment Editor       E.W.       E.W.       E.W.       E.W.       E.W.         Figure 5.61       Group dialog for box excavation       E.W.       E.W.       E                                                                                                    | MATNO         0         KF         1.00         MATold         3         MTYPE           MATNOI         0         KFI         1.00         THICI         0.10         Description | 1-> 2          |
| LTPi       2       LMATi       1       Line Options       Update         LTPo       2       LMATo       2       Color       Type       Thickness       Save         Coordinate Constraint       Generated coordinates are not movable       Base Mesh       Base Mesh         Element Activity       PLOT-2D Plot       Translation       Replot         MATND       0       0       Beam       Deformed Shape       Beam       Dx       0.00       F.E. Mesh Plot         LMAT       0       0       Element Constraint       Reference Line       Dx       0.00       F.E. Mesh Plot         LMAT       0       0       Element Constraint       Element Constraint       Element Constra                                                                                                    | LTP 0 LMAT 0 Add new mesh Hide                                                                                                    |                |
| Coordinate Constraint<br>© Generated coordinates are movable<br>Element Activity<br>NAC NDAC<br>MATNO 0 3<br>LMAT 0 0<br>0 0<br>FE. Mesh<br>Deformed Shape<br>Beam<br>Truss<br>Contour<br>Reference Line<br>Figure 5.61 Group dialog for box excavation                                                                                                    | LTPi 2 LMATi 1 Line Options                                                                                                    | Update         |
| Coordinate Constraint                                                                                                    |                                                                                                    | Save           |
| Element Activity       PLOT-2D Plot       Translation       Replot         MATND       0       0       0       Group Editor         MATND       0       0       0       Beam       Dx       0.00       F.E. Mesh Plot         LMAT       0       0       0       Ference Line       Dx       0.00       F.E. Mesh Plot         Dy       0.00       0       Exit       Exit       Exit       F.E. Mesh Plot         Dy       0.00       0       0       F.E. Mesh Plot       Exit       Exit                                                                                                    | Coordinate Constraint     Generated coordinates are movable     Generated coordinates are not movable                                                                             | Base Mesh      |
| NAC       NAC       NAC       Mesh       Geometry will be moved by distance Dx and Dy in X and Y direction         MATNO       0       0       0       Deformed Shape       Dx       0.00       E.E. Mesh Ploi         LMAT       0       0       0       Contour       Dy       0.00       E.E. Mesh Ploi       Dx       0.00       E.E. Mesh Ploi         Dy       0.00       0       0       Contour       Dy       0.00       E.wit                                                                                                    | Element Activity PLOT-2D Plot Translation                                                                                                    | Replot         |
| MATNO       0       3       Deformed Shape       In X and Y direction       Segment Edito         LMAT       0       0       0       0       0       0       0       0       0       0       0       0       0       0       0       0       0       0       0       0       0       0       0       0       0       0       0       0       0       0       0       0       0       0       0       0       0       0       0       0       0       0       0       0       0       0       0       0       0       0       0       0       0       0       0       0       0       0       0       0       0       0       0       0       0       0       0       0       0       0       0       0       0       0       0       0       0       0       0       0       0       0       0       0       0       0       0       0       0       0       0       0       0       0       0       0       0       0       0       0       0       0       0       0       0       0       0       0                                                                                                    | NAL         Mesh         Geometry will be moved           0         0         Principal Stress         by distance D and Dy                                                       | Group Editor   |
| LMAT       0       0       0       0       0       0       0       0       0       0       0       0       0       0       0       0       0       0       0       0       0       0       0       0       0       0       0       0       0       0       0       0       0       0       0       0       0       0       0       0       0       0       0       0       0       0       0       0       0       0       0       0       0       0       0       0       0       0       0       0       0       0       0       0       0       0       0       0       0       0       0       0       0       0       0       0       0       0       0       0       0       0       0       0       0       0       0       0       0       0       0       0       0       0       0       0       0       0       0       0       0       0       0       0       0       0       0       0       0       0       0       0       0       0       0       0       0       0                                                                                                    | MATNO 0 3 Deformed Shape in∧ and Fourection                                                                                                    | Segment Editor |
| Figure 5.61 Group dialog for box excavation                                                                                                    | LMAT 0 0 Truss Dy 0.00                                                                                                    | Close          |
| Figure 5.61 Group dialog for box excavation                                                                                                    | 0 0 Reference Line                                                                                                    | Exit           |
| Figure 5.61 Group dialog for box excavation                                                                                                    |                                                                                                    |                |
|                                                                                                    | Figure 5.61 Group dialog for box excavat                                                                                                    | ion            |
|                                                                                                    |                                                                                                    |                |
|                                                                                                    |                                                                                                    |                |
|                                                                                                    |                                                                                                    |                |
|                                                                                                    |                                                                                                    |                |
|                                                                                                    |                                                                                                    |                |

#### 5.3.3.3 SCE-Wall SCE-Wall is the structure to prevent ground movement due to excavations and is supported by anchors as schematically shown in Figure 5.56. Table 5.15 lists key parameters of this group. Element Beginning Ending Group Name MTYPE LTP LMAT Activity Seg Point Point IEND NAC NDAC Х Υ Y Х 7 SCE-Wall 2 2 1 4 999 1 0 12.5 0 -4 2 Table 5.15 Key parameters for SCE-wall Figure 5.62 shows Group dialog for SCE-wall. Group Group Identity-Group No 7 < > Edit Group Title SCE - Wall Show Number MTYPE and Material Parameter 2: Generate lines • MATNO 1 KF 1.00 MATold 3 MTYPE MATNOj 0 THICI 0.10 1.00 Description LTP 2 LMAT 1 🗌 Add new mesh ☐ Hide LMATi 1 Update 2 Line Options LMATo 2 Color Type Thickness 2 Save Coordinate Constraint Base Mesh Generated coordinates are movable Generated coordinates are not movable Element Activity PLOT-2D Plot Translation Replot Mesh NAC NDAC Geometry will be moved Group Editor 0 🔲 Principal Stress by distance Dx and Dy 0 in X and Y direction 0 🔲 Deformed Shape 0 Segment Editor Beam Г 0 0 F.E. Mesh Plot Dx 0.00 Truss LMAT 4 999 Close Contour Reference Line 0 0 Dy 0.00 0 0 Exit Figure 5.62 Group dialog for SCE-wall

### 5.3.3.4 Excavation

Excavations are conducted through four stages as schematically shown in Figure 5.56. Table 5.16 lists key parameters of these groups.

| Group | Name         | MTYPE | Elem | MATNO        | Seg. | Begi<br>Po | nning<br>bint | Ene<br>Po | ding<br>bint | IEND |
|-------|--------------|-------|------|--------------|------|------------|---------------|-----------|--------------|------|
|       |              |       |      | / NAC / NDAC |      | х          | Y             | х         | Y            |      |
|       |              |       |      |              | 1    | -45        | 8.4           | 0.0       | 8.4          | 2    |
| 8     | Excavation-1 | 3     | Cont | 0/0/4        | 2    | 0          | 8.4           | 0         | 12.5         | 2    |
|       |              |       |      |              | 3    | 0          | 12.5          | -45       | 12.5         | 2    |
|       |              |       |      |              | 4    | -45        | 12.5          | -45       | 8.4          | 2    |
|       |              |       |      |              | 1    | -45        | 5             | 0         | 5            | 2    |
| 9     | Excavation-2 | 3     | Cont | 0/0/6        | 2    | 0          | 5             | 0         | 8.4          | 2    |
|       |              |       |      |              | 3    | 0          | 8.4           | -45       | 8.4          | 2    |
|       |              |       |      |              | 4    | -45        | 8.4           | -45       | 5            | 2    |
|       |              |       |      |              | 1    | -45        | 2.3           | 0         | 2.3          | 2    |
| 10    | Excavation-3 | 3     | Cont | 0/0/8        | 2    | 0          | 2.3           | 0         | 5            | 2    |
|       |              |       |      |              | 3    | 0          | 5             | -45       | 5            | 2    |
|       |              |       |      |              | 4    | -45        | 5             | -45       | 2.3          | 2    |
|       |              |       |      |              | 1    | -45        | 0             | 0         | 0            | 2    |
| 11    | Excavation-4 | 3     | Cont | 0/0/10       | 2    | 0          | 0             | 0         | 2.3          | 2    |
|       |              |       |      |              | 3    | 0          | 2.3           | -45       | 2.3          | 2    |
|       |              |       |      |              | 4    | -45        | 2.3           | -45       | 0            | 2    |

Table 5.16 Key parameters for excavation

Group Mesh Example 5-55

| Figure 5.63 shows Group dialog for the first excavation.<br>Group dialogs for the other excavations are very similar t                                                                           | to this group 8.       |
|----------------------------------------------------------------------------------------------------|------------------------|
| Group                                                                                                    |                        |
| Group Identity<br>Group No 8 < > Title Excavation - 1                                                                                                    | Edit Group             |
| MTYPE and Material Parameter                                                                                                    | Show Number            |
| 3: Assign new material number within closed loop                                                                                                    |                        |
| MATNO         0         KF         1.00         MATold         3         MTYPE           MATNOj         0         KFi         1.00         THICi         0.10         Description                | 1→2                    |
| LIP 0 LMAI 0 Add new mesh Hide                                                                                                    | Update                 |
| LTPo 2 LMATO 2 Color Type Thickness                                                                                                    | Save                   |
| Coordinate Constraint     Generated coordinates are movable     C Generated coordinates are not movable                                                                                          | Base Mesh              |
| Element Activity         PL0T-2D Plot         Translation           NAC         Mesh         Geometry will be moved           0         0         Principal Stress         by distance Dx and Dy | Replot<br>Group Editor |
| MATNO 0 4 Deformed Shape in X and Y direction                                                                                                    | Segment Editor         |
| LMAT 0 0 Truss Dx 0.00                                                                                                    | F.E. Mesh Plot         |
| 0 0 Contour Dy 0.00                                                                                                    | Close                  |
|                                                                                                    |                        |
| Figure 5.63 Group dialog for the first exca                                                                                                    | vation                 |
|                                                                                                    |                        |
|                                                                                                    |                        |
|                                                                                                    |                        |
|                                                                                                    |                        |
|                                                                                                    |                        |
|                                                                                                    |                        |
|                                                                                                    |                        |

### 5.3.3.5 Anchor

Three anchors are used to support SCE-wall as schematically shown in Figure 5.56. Each anchor consists of two parts: free and fixed length. Table 5.17 lists key parameters of these groups.

| Group | Name           | MTYPE / LTP / LMAT | Seg. | Begir<br>Poi | ining<br>int | End<br>Poi | ling<br>int | NDIV | IEND |
|-------|----------------|--------------------|------|--------------|--------------|------------|-------------|------|------|
|       |                | / NAC / NDAC       |      | х            | Y            | х          | Y           |      |      |
| 12    | Anchor-1 Free  | 2/3/1/5/999        | 1    | 0            | 8.9          | 9.46       | 1.51        | 1    | 0    |
| 13    | Anchor-1 Fixed | 2/3/2/5/999        | 1    | 9.46         | 1.51         | 15.68      | -3.35       | 0    | -2   |
| 14    | Anchor-2 Free  | 2/3/3/7/999        | 1    | 0            | 5.5          | 6.63       | 1.03        | 1    | 0    |
| 15    | Anchor-2 Fixed | 2/3/4/7/999        | 1    | 6.63         | 1.03         | 11.52      | -2.27       | 0    | -2   |
| 16    | Anchor-3 Free  | 2/3/5/9/999        | 1    | 0            | 2.8          | 3.9        | 0.55        | 1    | 0    |
| 17    | Anchor-3 Fixed | 2/3/6/9/999        | 1    | 3.9          | 0.55         | 10.74      | -3.4        | 0    | -2   |

Table 5.17 Key parameters for anchor

Group Mesh Example

|   | Group         Group Identity         Group No       12       Edit Group         Marton       Edit Group         MATNO       12       Edit Group         MATNO       1       Edit Group         MATNO       Edit Group         MATNO       KFF       1.00       MATNO       Edit Group         MATNO       KFF       I.00       MATNO       Edit Group         MATNO       KFF       I.00       MATNO       KFF       I.00       Image: Colspan="2">Image: Colspan="2">Image: Colspan="2" Image: Colspan="2" Imag |
|---|----------------------------------------------------------------------------------------------------|
| U | Figure 5.64 Group dialog for the first anchor (free part)                                                                                                    |

5-57

### **5.3.4 Finite Element Mesh Plot**

Figure 5.65 shows finite element meshes generated from group meshes. Finite element meshes near box structure are shown in Figure 5.66.

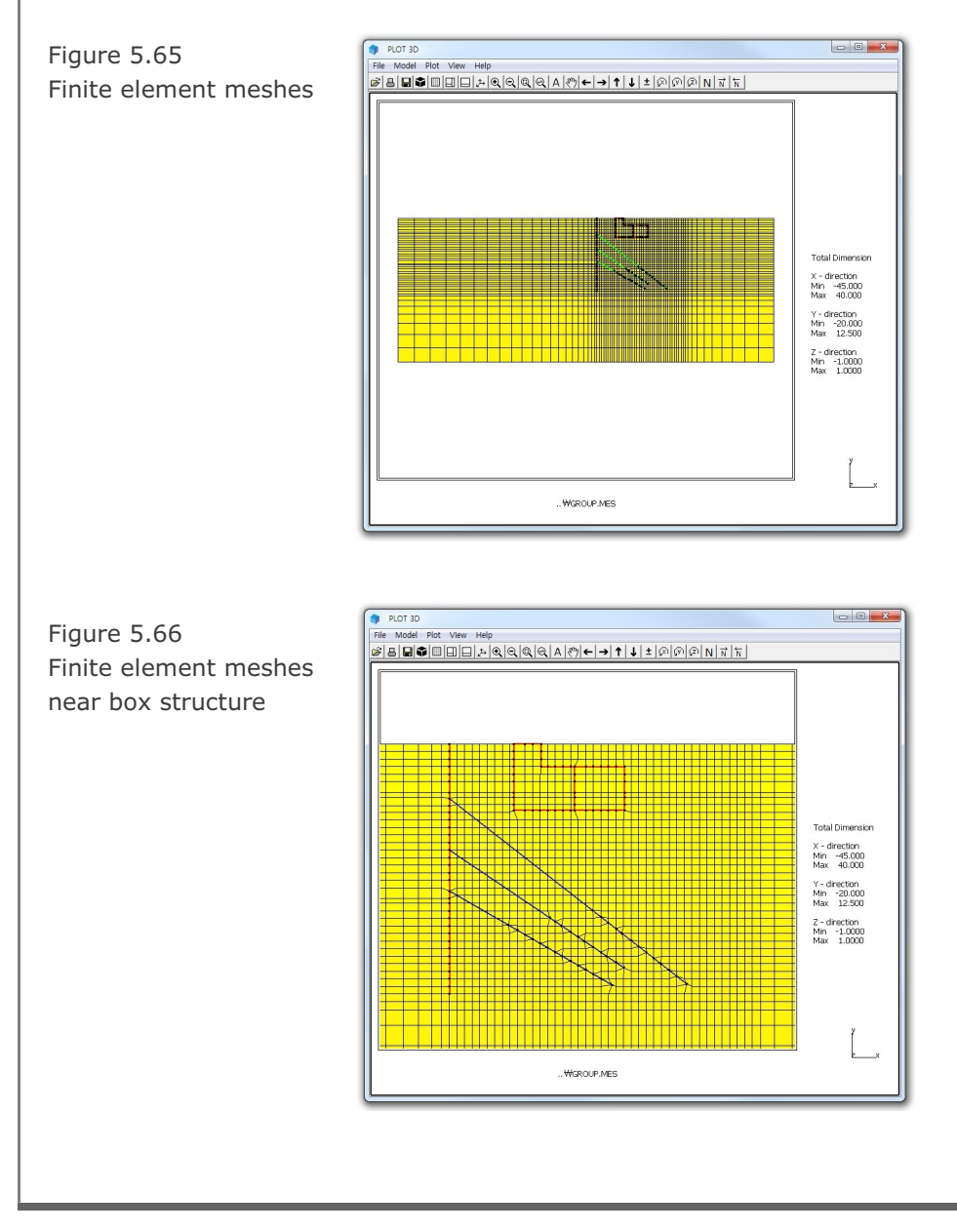

# 5.4 Buried Pipe

This example illustrates how to build group meshes for typical pipe buried in the trench followed by multi-step embankment lifts.

### 5.4.1 Overview

The cross section of this buried pipe consists of natural soil, bedding, steel pipe, backfill, and lifts as shown in Figure 5.67.

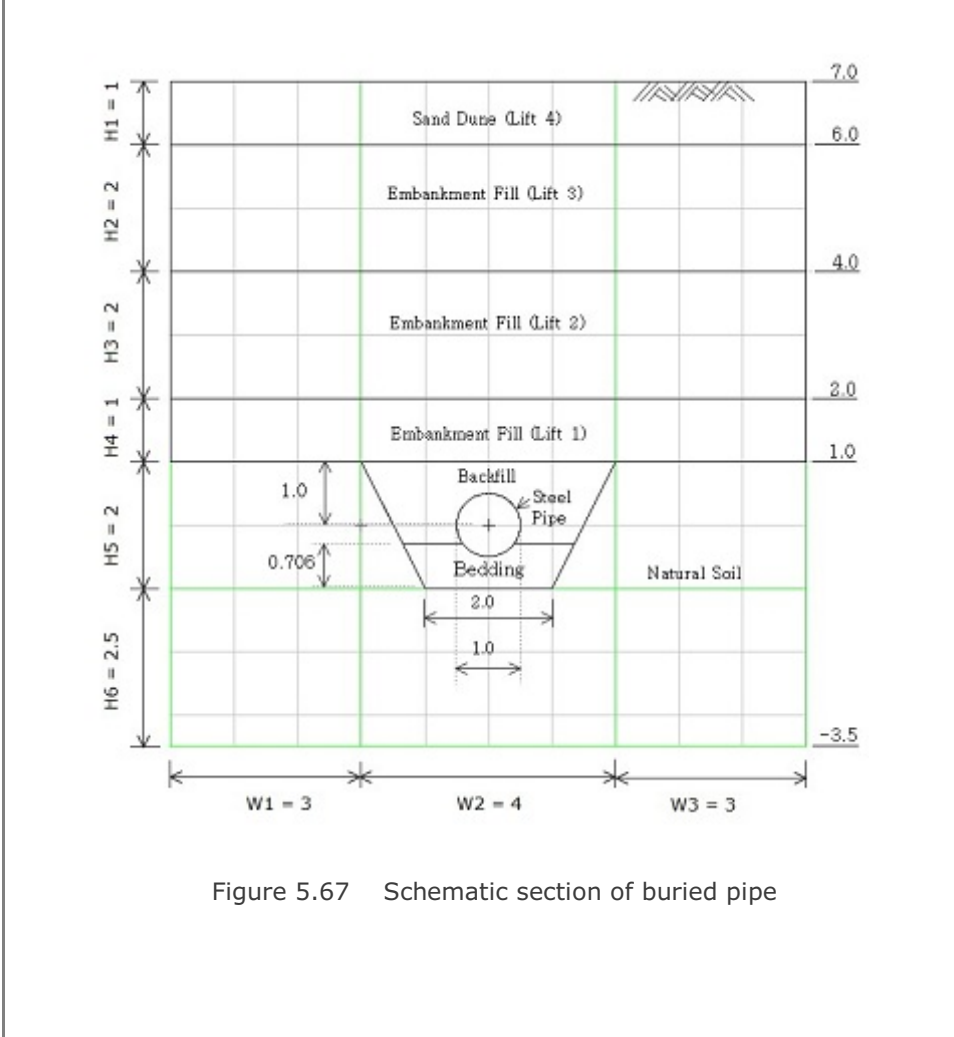

# **5-60** Group Mesh Example

| Step | Construction Sequence | Description                             | Element Activity                                              |
|------|-----------------------|-----------------------------------------|---------------------------------------------------------------|
| 1,2  | ~                     | In situ K <sub>o</sub> state            | Active elements:<br>Natural soil within trench                |
| 3    |                       | Excavate trench                         | Deactive elements:<br>Natural soil within trench              |
| 4    |                       | Place bedding                           | Active elements:<br>Compacted sand for bedding                |
| 5    |                       | Place steel pipe<br>Fill the backfill   | Active elements:<br>Steel pipe<br>Compacted sand for backfill |
| 6    | TO/                   | Place first lift<br>of embankment fill  | Active elements:<br>First lift of embankment fill             |
| 7    |                       | Place second lift<br>of embankment fill | Active elements:<br>Second lift of embankment fill            |
| 8    |                       | Place third lift<br>of embankment fill  | Active elements:<br>Third lift of embankment fill             |
| 9    |                       | Place fourth lift<br>of sand done       | Active elements:<br>Fourth lift of sand done                  |

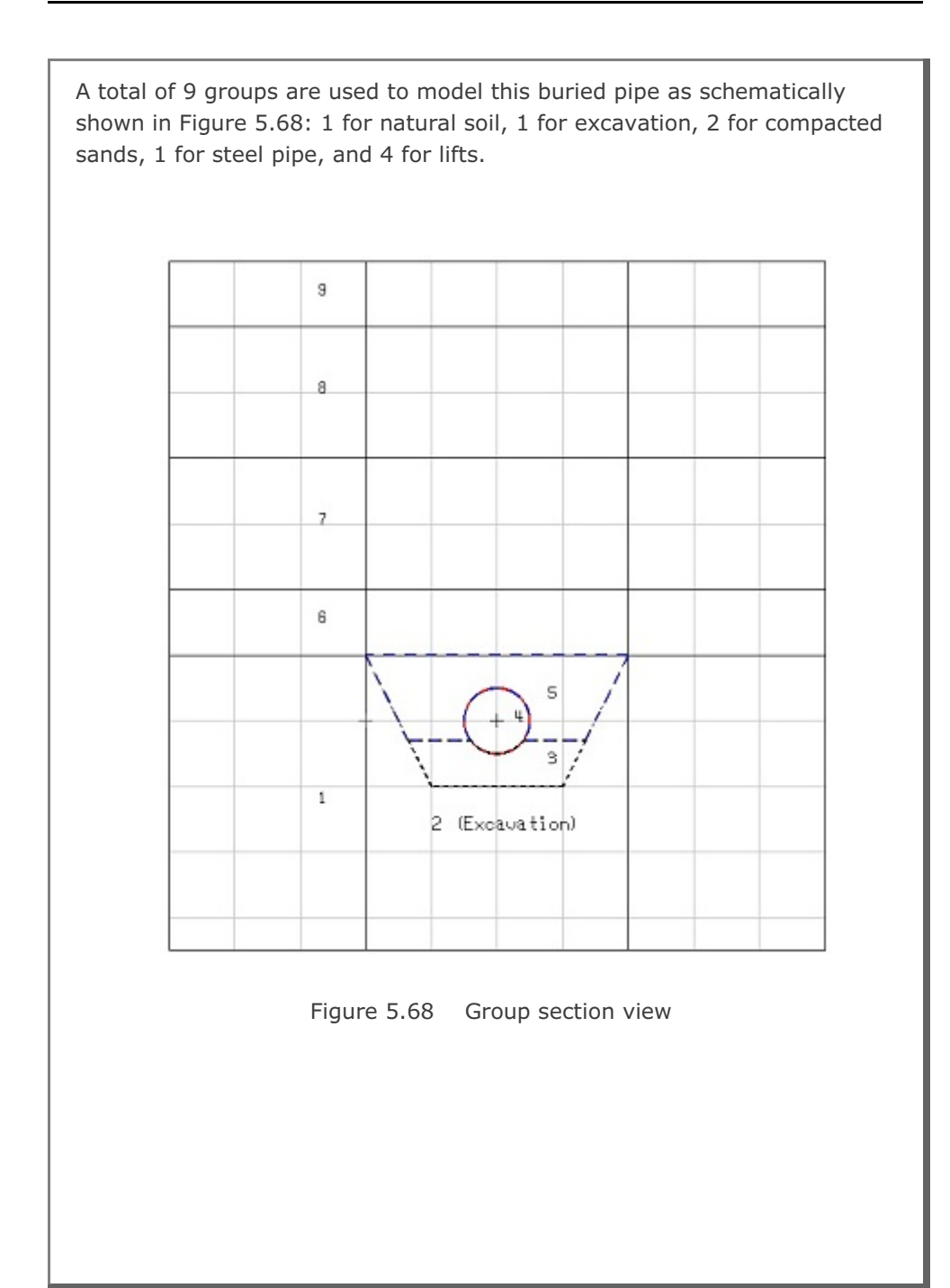

# 5-62 Group Mesh Example

Table 5.19 summarizes key parameters of groups.

| Group | Name         | MTYPE | NAC | NDAC | MATNO / LTP / LMAT / IEND |
|-------|--------------|-------|-----|------|---------------------------|
| 1     | Natural Soil | 3     | 0   | 0    | 1 / 0 / 0 / 2             |
| 2     | Excavation   | 3     | 0   | 3    | 1 / 0 / 0 / 2             |
| 3     | Bedding      | 3     | 4   | 999  | 2 / 0 / 0 / 2             |
| 4     | Steel Pipe   | 2     | 5   | 999  | 0 / 2 / 1 / 2             |
| 5     | Backfill     | 3     | 5   | 999  | 3 / 0 / 0 / 2             |
| 6     | Lift-1       | 3     | 6   | 999  | 4 / 0 / 0 / 2             |
| 7     | Lift-2       | 3     | 7   | 999  | 5 / 0 / 0 / 2             |
| 8     | Lift-3       | 3     | 8   | 999  | 6 / 0 / 0 / 2             |
| 9     | Lift-4       | 3     | 9   | 999  | 7 / 0 / 0 / 2             |

Table 5.19 Group key parameters

### 5.4.2 Base Mesh

Built-in Base Mesh dialog is shown in Figure 5.69 with input data for blocks and boundary condition. Element size is more refined at the block in trench considering relatively high stress change here due to pipe construction. Figure 5.70 shows base mesh plot on drawing board.

| Horiz                         | ontal Block                                   |                             |                    |                | Vertic | al Block          |                                         |                                  |
|-------------------------------|-----------------------------------------------|-----------------------------|--------------------|----------------|--------|-------------------|-----------------------------------------|----------------------------------|
|                               | Horizontal bl                                 | ocks are defined fr         | om left to rig     | pht.           |        | Vertical block    | s are defined from                      | top to bottom.                   |
|                               | Number of b                                   | locks in X directio         | n: 3               |                |        | Number of blo     | ocks in Y directio                      | m: 6                             |
| No.                           | Width<br>(₩)                                  | Element<br>Size (DX)        | Normali<br>Midpoin | zed<br>it (AX) | No.    | Height (H)<br>(H) | Element<br>Size (DY)                    | Normalized<br>Midpoint (A'Y      |
| 1                             | 3.0000                                        | 0.10000                     | 0.3                | •              | 1      | 1.0000            | 0.30000                                 | 0.5                              |
| 2                             | 4.0000                                        | 0.10000                     | 0.5                | •              | 2      | 2.0000            | 0.30000                                 | 0.5                              |
| 3                             | 3.0000                                        | 0.10000                     | 0.3                | -              | 3      | 2.0000            | 0.30000                                 | 0.5                              |
| 4                             |                                               |                             |                    | ~              | 4      | 1.0000            | 0.20000                                 | 0.5                              |
| 5                             |                                               |                             |                    | ~              | 5      | 2.0000            | 0.10000                                 | 0.5 -                            |
| 6                             |                                               |                             |                    | ~              | 6      | 2.5000            | 0.10000                                 | 0.3 -                            |
| 16                            |                                               |                             |                    | -              | 16     |                   |                                         |                                  |
| Origin<br>Xo<br>Wate<br>For t | r Table<br>otal stress ana<br>/water lower th | Yo<br>lysis,<br>an Yo Ywate | -3.5000            |                | - Bour | Left              | Top<br>0 Free V<br>Bottom<br>1 Roller V | Right<br>1 Roller <mark>▼</mark> |
|                               | Base                                          | Mesh Layout Desi            | ription            |                |        | OK                |                                         | Cancel                           |

Figure 5.69 Built-in base mesh dialog

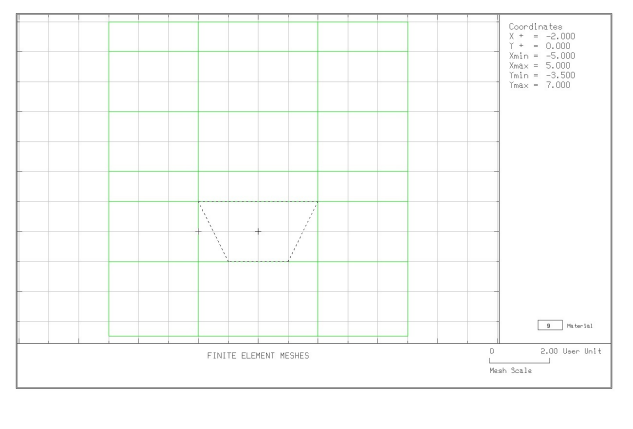

Figure 5.70 Base mesh plot on drawing board

### 5.4.3 Groups

Group meshes are divided into three parts:

- Natural soil and excavation
- Pipe construction
- Lift

It should be noted that the final finite element meshes are most influenced by group order and IEND.

### 5.4.3.1 Natural Soil and Excavation

Excavation is performed in natural soil to make trench. Table 5.20 lists key parameters of these groups

| Group | Name         | MTYPE | Elem | MATNO        | Seg. | Begi<br>Po | nning<br>pint | En<br>Po | ding<br>pint | IEND |
|-------|--------------|-------|------|--------------|------|------------|---------------|----------|--------------|------|
|       |              |       |      | / NAC / NDAC |      | х          | Y             | х        | Y            |      |
|       |              |       |      |              | 1    | -5         | -3.5          | 5        | -3.5         | 2    |
| 1     | Natural Soil | 3     | Cont | 1/0/0        | 2    | 5          | -3.5          | 5        | 1            | 2    |
|       |              |       |      |              | 3    | 5          | 1             | -5       | 1            | 2    |
|       |              |       |      |              | 4    | -5         | 1             | -5       | -3.5         | 2    |
|       |              |       |      |              | 1    | -1         | -1            | 1        | -1           | 2    |
| 2     | Excavation   | 3     | Cont | 1/0/3        | 2    | 1          | -1            | 2        | 1            | 2    |
|       |              |       |      |              | 3    | 2          | 1             | -2       | 1            | 2    |
|       |              |       |      |              | 4    | -2         | 1             | -1       | -1           | 2    |

Table 5.20 Key parameters for natural soil and excavation

Group Mesh Example 5

| Group Identity       Group No       Image: Constraint of the second second seco                                                                  | Group Identity                                                                                                    |             |
|----------------------------------------------------------------------------------------------------|----------------------------------------------------------------------------------------------------|-------------|
| MTYPE and Material Parameter       Show N         3 Assign new material number within closed loop       Image: Constraint of the state of the state of                                                                                             | Group No 1 < > Title Natural Soil                                                                                                    | Edit Group  |
| 3: Assign new material number within closed loop         MATNO         MATNO         I         KF         I         MATNO         KF         I         MATNO         KF         I         MATNO         KF         I         MATNO         KF         I         MATNO         KF         I         MATNO         KF         I         MATNO         KF         I         MATNO         KF         I         MATNO         KF         I         Coordinate Constraint         Coordinate Constraint         Coordinate Constraint         Coordinate Constraint         Generated coordinates are movable         Base N         NAC         NAC         NAC         NAC         NAC         NAC         NAC         NAC         NAC         NAC         D </td <td>MTYPE and Material Parameter</td> <td>Show Numb</td>                                                                                                    | MTYPE and Material Parameter                                                                                                    | Show Numb   |
| MATNO       1       KF       1.00       MATold       3       MTYPE         MATNO       0       KFi       1.00       THICi       0.10       Description         LTP       0       LMAT       0       Add new mesh       Hide       Update         LTP       0       LMAT       0       Add new mesh       Hide       Update         LTP       2       LMATi       1       Line Options       Update       Update         LTPo       2       LMATo       2       Color       Type       Thickness       Sav         Coordinate Constraint       ©       Generated coordinates are movable       C Generated coordinates are not movable       Base N         Element Activity       PLOT-2D Plot       Translation       Rep         MATNO       0       0       Phonesh page       Geometry will be moved by distance Dx and Dy in X and Y direction       Segment         MATNO       0       0       Fruss       Dx       0.00       FE. Mesh         MAT       0       0       Fruss       Dy       0.00       FE. Mesh                                                                                                    | 3: Assign new material number within closed loop                                                                                                    | ]           |
| LTP 0 LMAT 0 Add new mesh Hide Upd<br>LTP 0 LMAT 0 Add new mesh Hide Upd<br>LTP 2 LMATi 1 Line Options Sav<br>Coordinate Constraint<br>© Generated coordinates are not movable Base M<br>Coordinate Constraint<br>© Generated coordinates are not movable Base M<br>Element Activity PLOT-2D Plot Translation Rep<br>MATNO 0 0 Plot Plot Shape Shape | MATNO         1         KF         1.00         MATold         3         MTYPE           MATNOI         0         KFI         1.00         THICI         0.10         Description | 1-> 2       |
| LTPi     2     LMATi     1     Line Options     Upd       LTPo     2     LMATo     2     Color     Type     Thickness     Sav       Coordinate Constraint     ©     Generated coordinates are movable     ©     Base M       Element Activity     PLOT-2D Plot     Translation     Rep       NAC     NDAC     ©     Mesh     Geometry will be moved by distance Dx and Dy in X and Y direction     Segment       LMAT     0     0     ©     Transs     Dx     0.00     F.E. Mest       LMAT     0     0     ©     Transs     Dy     0.00     F.E. Mest                                                                                                    | LTP 0 LMAT 0 Add new meth                                                                                                    |             |
| LTPo     2     LMATo     2     Color     Type     Thickness     Sax       Coordinate Constraint     ©     Generated coordinates are movable     ©     Base M       ©     Generated coordinates are movable     ©     Constraint     ©     Base M       Element Activity     PLOT-2D Plot     Translation     Rep       MATND     0     0     Principal Stress     Dy distance Dx and Dy     Segment       LMAT     0     0     Franse     Dx     0.00     F.E. Met       0     0     France     Dy     0.00     Contour       0     0     F.E. Met     Dy     0.00     Contour                                                                                                    | LTPi 2 LMATI 1 Line Options                                                                                                    | Update      |
| Coordinate Constraint     Base M          • Generated coordinates are movable         • PLOT-2D Plot         Translation           • NAC         • NDAC         • Mesh         Geometry will be moved       by distance Dx and Dy         Rep           • MATNO         • O         • Deformed Shape         Dx         0.00           LMAT         0         0         Truss         Dy         0.00                                                                                                    | LTPo 2 LMATo 2 Color Type Thickness                                                                                                    | Save        |
| Generated coordinates are movable     Generated coordinates are not movable     Base M     Base M     Base M     Base M     Base M     Geometry will be moved     Geometry will be moved     Geometry will be moved     Google     Deformed Shape     Dx 0.00     D     D                      | Coordinate Constraint                                                                                                    | _           |
| Element Activity     PLOT-2D Plot     Translation     Rep       NAC     NDAC     Mesh     Geometry will be moved<br>by distance Dx and Dy<br>in X and Y direction     Group II       MATNO     0     0     Deformed Shape     In X and Y direction     Segment       LMAT     0     0     Truss     Dx     0.00     F.E. Mest       0     0     Contour     Dy     0.00     Contour                                                                                                    | Generated coordinates are movable     Generated coordinates are not movable                                                                                                    | Base Mes    |
| NAL     NDAL     I     Mesh     Geometry will be moved       0     0     I     Principal Stress     by distance Dx and Dy     Group       MATNO     0     0     I     Deformed Shape     in X and Y direction     Segment       LMAT     0     0     I     Truss     Dx     0.00     F.E. Mest       0     0     I     Contour     Dy     0.00     Image: Contour Contour     Dy     0.00                                                                                                    | Element Activity PLOT-2D Plot Translation                                                                                                    | Replot      |
| MATND         0         0         □         Deformed Shape         in X and Y direction         Segmen           0         0         □         Beam         Dx         0.00         F.E. Mes           LMAT         0         0         □         Truss         Dx         0.00         F.E. Mes           0         0         □         □         □         □         □         □         □         □         □         □         □         □         □         □         □         □         □         □         □         □         □         □         □         □         □         □         □         □         □         □         □         □         □         □         □         □         □         □         □         □         □         □         □         □         □         □         □         □         □         □         □         □         □         □         □         □         □         □         □         □         □         □         □         □         □         □         □         □         □         □         □         □         □         □         □         □                                                                                                    | NAL NDAL I Mesn Geometry will be moved     O 0 Frincipal Stress by distance Dx and Dy                                                                                             | Group Edit  |
| LMAT         0         0         I         Beam         Dx         0.00         F.E. Mea           0         0         I         Truss         Dx         0.00         Close         Close                                                                                                    | MATND 0 0 Deformed Shape in X and Y direction                                                                                                    | Segment Ed  |
| 0 0 Contour Dy 0.00 Clos                                                                                                    | 0         0         1         Beam           LMAT         0         0         Truss         Dx         0.00                                                                       | F.E. Mesh P |
| Hererence Line                                                                                                    | 0 0 Contour Dy 0.00                                                                                                    | Close       |
|                                                                                                    |                                                                                                    | Exit        |
| Figure 5.71 Group dialog for natural soil                                                                                                    | Figure 5.71 Group dialog for natural                                                                                                    | soil        |

5-65

# **5-66** Group Mesh Example

| Group No       Itile       Excavation         Group No       Itile       Excavation         MTYPE and Material Parameter       Show Number         3: Assign new material number within closed loop       Itile         MATNO       KF       1.00         MATNO       KF       1.00         MATNO       KF       1.00         ITP       LMAT       Itile         LTP       LMAT       Itile         Coordinate Constraint       Color       Type         Generated coordinates are movable       Generated coordinates are not movable       Base Mesi         Element Activity       PLOT-2D Plot       Itranslation       Replot         MATNO       0       0       Deformed Shape       Dx       0.00         MATNO       0       0       Deformed Shape       Dx       0.00       Exit         MATNO       0       0       Contour       Dy       0.00       Exit                                                                                                    | Group No       2       Itle       Excavation       Edit Group         MTYPE and Material Parameter       3. Assign new material number within closed loop       Image: Show Number         MATNO       1       KF       1.00       MATold       Image: Show Number         MATNO       1       KF       1.00       MATold       Image: Show Number         MATNO       1       KF       1.00       MATold       Image: Show Number         MATNO       0       KF       1.00       MATold       Image: Show Number         ITP       0       LMAT       0       Image: Show Number       Image: Show Number         LTP       0       LMAT       0       Add new mesh       Hide       Image: Show Number         LTP       0       LMAT       0       Color       Type       Thickness       Save         Coordinate Constraint       0       Color       Type       Thickness       Save         Element Activity       PLOT-2D Plot       Translation       Replot       Group Edit         MATND       0       0       0       Translation       Replot       Segment Edit         LMAT       0       0       0       Translation       Replot       Segme                                                                                                    | Group No       2       2       Title       Excavation       Edit Group         MTYPE and Material Parameter       3. Assign new material number within closed loop       Image: Show Number within closed loop       Image: Show Number within closed loop       Image: Show Number within closed loop         MATNO       1       KF       1.00       MATold       Image: Show Number within closed loop       Image: Show Number within closed loop         MATNO       0       KF       1.00       THIC       0.10       Description         LTP       0       LMAT       0       Add new mesh       Hide       Update         LTP       2       LMAT       0       Add new mesh       Hide       Update         LTP       2       LMAT       0       Color       Type       Thickness       Save         Coordinate Constraint       ©       Generated coordinates are movable       Generated coordinates are not movable       Base Mesi         Element Activity       PLOT-2D Plot       Translation       Replot       Group Edity         LMAT       0       0       0       Dx       0.00       Exit         LMAT       0       0       0       Dx       0.00       Exit         Dx       0.00       0 </th <th>Group No       2       &lt;       Title       Excavation       Edit Group         MTYPE and Material Parameter       Show Numt        Show Numt          3 Assign new material number within closed loop             MATNO       KF       1.00       MATold       3       MTYPE         LTP       UMATO       KF       1.00       THIC       0.10       Description         LTP       UMATO       Add new mesh       Hide       Update       Update       Update         LTP       UMATO       Color       Type       Thickness       Save         Coordinate Constraint       ©       Generated coordinates are not movable       Base Mesi         Element Activity       PLOT-2D Plot       Translation       Replot         MATNO       0       0       Deformed Shape       Dx and Y direction         LMAT       0       0       Enternee Line       Dx 0.00       Exit         FE. Mesh       Principal Stress       Dy 0.00       Exit       Exit         MATNO       0       0       Contour       Reference Line       Dx 0.00       Exit         FE. Mesh       Plotonur       Reference Line       Exit<!--</th--><th>Group No       2       State       Excavation       Edit Group         MTYPE and Material Parameter       Show Numini       Show Numini       Show Numini         3. Assign new material number within closed loop       Image: Show Numini       Image: Show Numini       Image: Show Numini         MATNO       1       KF       1.00       MATold       Image: Show Numini       Image: Show Numini         MATNO       1       KF       1.00       MATold       Image: Show Numini       Image: Show Numini         MATNO       1       KF       1.00       MATold       Image: Show Numini       Image: Show Numini         MATNO       0       KFF       1.00       MATold       Image: Show Numini       Image: Show Numini         LTP       0       LMAT       0       Add new mesh       Hide       Update         LTP       2       LMATO       Color       Type       Thickness       Save         Coordinate Constraint       2       Coordinate sare movable       Generated coordinates are movable       Base Mes         Element Activity       PLOT-2D Plot       Translation       Reptot       Group Edit         MATNO       0       0       0       Deformed Shape       Dx       0.00</th><th>Group</th><th></th><th></th><th></th></th> | Group No       2       <       Title       Excavation       Edit Group         MTYPE and Material Parameter       Show Numt        Show Numt          3 Assign new material number within closed loop             MATNO       KF       1.00       MATold       3       MTYPE         LTP       UMATO       KF       1.00       THIC       0.10       Description         LTP       UMATO       Add new mesh       Hide       Update       Update       Update         LTP       UMATO       Color       Type       Thickness       Save         Coordinate Constraint       ©       Generated coordinates are not movable       Base Mesi         Element Activity       PLOT-2D Plot       Translation       Replot         MATNO       0       0       Deformed Shape       Dx and Y direction         LMAT       0       0       Enternee Line       Dx 0.00       Exit         FE. Mesh       Principal Stress       Dy 0.00       Exit       Exit         MATNO       0       0       Contour       Reference Line       Dx 0.00       Exit         FE. Mesh       Plotonur       Reference Line       Exit </th <th>Group No       2       State       Excavation       Edit Group         MTYPE and Material Parameter       Show Numini       Show Numini       Show Numini         3. Assign new material number within closed loop       Image: Show Numini       Image: Show Numini       Image: Show Numini         MATNO       1       KF       1.00       MATold       Image: Show Numini       Image: Show Numini         MATNO       1       KF       1.00       MATold       Image: Show Numini       Image: Show Numini         MATNO       1       KF       1.00       MATold       Image: Show Numini       Image: Show Numini         MATNO       0       KFF       1.00       MATold       Image: Show Numini       Image: Show Numini         LTP       0       LMAT       0       Add new mesh       Hide       Update         LTP       2       LMATO       Color       Type       Thickness       Save         Coordinate Constraint       2       Coordinate sare movable       Generated coordinates are movable       Base Mes         Element Activity       PLOT-2D Plot       Translation       Reptot       Group Edit         MATNO       0       0       0       Deformed Shape       Dx       0.00</th> <th>Group</th> <th></th> <th></th> <th></th> | Group No       2       State       Excavation       Edit Group         MTYPE and Material Parameter       Show Numini       Show Numini       Show Numini         3. Assign new material number within closed loop       Image: Show Numini       Image: Show Numini       Image: Show Numini         MATNO       1       KF       1.00       MATold       Image: Show Numini       Image: Show Numini         MATNO       1       KF       1.00       MATold       Image: Show Numini       Image: Show Numini         MATNO       1       KF       1.00       MATold       Image: Show Numini       Image: Show Numini         MATNO       0       KFF       1.00       MATold       Image: Show Numini       Image: Show Numini         LTP       0       LMAT       0       Add new mesh       Hide       Update         LTP       2       LMATO       Color       Type       Thickness       Save         Coordinate Constraint       2       Coordinate sare movable       Generated coordinates are movable       Base Mes         Element Activity       PLOT-2D Plot       Translation       Reptot       Group Edit         MATNO       0       0       0       Deformed Shape       Dx       0.00                                                                                                    | Group                                            |                                                                         |                                                                                        |                                    |
|----------------------------------------------------------------------------------------------------|----------------------------------------------------------------------------------------------------|----------------------------------------------------------------------------------------------------|----------------------------------------------------------------------------------------------------|----------------------------------------------------------------------------------------------------|--------------------------------------------------|-------------------------------------------------------------------------|----------------------------------------------------------------------------------------|------------------------------------|
| MTYPE and Material Parameter       Show Number         3: Assign new material number within closed loop       Image: Constraint for the constraint for the constraint                                                                                                    | MTYPE and Material Parameter       Show Numt         3 Assign new material number within closed loop       Image: Show Numt         MATNO       1       KF       1.00       MATOId       Image: Show Numt         MATNO       1       KF       1.00       MATOId       Image: Show Numt         MATNO       1       KF       1.00       MATOId       Image: Show Numt       Image: Show Numt         MATNO       1       KF       1.00       MATOId       Image: Show Numt       Image: Show Numt         MATNO       1       KF       1.00       MATOId       Image: Show Numt       Image: Show Numt         MATNO       0       KF       1.00       MATOId       Image: Show Numt       Image: Show Numt         LTP       0       LMAT       0       Add new mesh       Hide       Update         LTP       2       LMATO       Color       Type       Thickness       Save         Coordinate Constraint       PLOT-20 Plot       Image: Show Numt       Translation       Replot       Group Edit         MATNO       0       0       Image: Show Numt       Image: Show Numt       Replot       Dut         LIP       PLOT-20 Plot       Image: Show Numt       Image: Show Numt </td <td>MTYPE and Material Parameter       Show Numt         3 Assign new material number within closed loop       Image: Color Color Col</td> <td>MTYPE and Material Parameter       Show Numt         3 Assign new material number within closed loop       Image: Constraint         MATND       KF       100       MATold       Image: Constraint         MATND       KF       100       MATold       Image: Color       Mype         LTP       LMAT       Image: Color       Type       Thickness       Save         Coordinate Constraint       Color       Type       Thickness       Save         Coordinate Constraint       PLOT-2D Plot       Translation       Replot         MATND       0       3       Deformed Shape       Dx       0.00         MATND       0       0       Deformed Shape       Dx       0.00       F.E. Mesh P         LMAT       0       0       Contour       Dy       0.00       E.sit</td> <td>MTYPE and Material Parameter       Show Num         3. Assign new material number within closed loop       Image: Coordinate and the state of the state of the state</td> <td>Group No 2 &lt;&gt;</td> <td>Title Excavation</td> <td></td> <td>Edit Group</td> | MTYPE and Material Parameter       Show Numt         3 Assign new material number within closed loop       Image: Color Color Col                                                                                                    | MTYPE and Material Parameter       Show Numt         3 Assign new material number within closed loop       Image: Constraint         MATND       KF       100       MATold       Image: Constraint         MATND       KF       100       MATold       Image: Color       Mype         LTP       LMAT       Image: Color       Type       Thickness       Save         Coordinate Constraint       Color       Type       Thickness       Save         Coordinate Constraint       PLOT-2D Plot       Translation       Replot         MATND       0       3       Deformed Shape       Dx       0.00         MATND       0       0       Deformed Shape       Dx       0.00       F.E. Mesh P         LMAT       0       0       Contour       Dy       0.00       E.sit                                                                                                    | MTYPE and Material Parameter       Show Num         3. Assign new material number within closed loop       Image: Coordinate and the state of the state of the state                                                                                                    | Group No 2 <>                                    | Title Excavation                                                        |                                                                                        | Edit Group                         |
| 3: Assign new material number within closed loop         MATNO         MATNO         I       KF         ITP       LMAT         ITP       LMAT         ITP       LMAT         ITP       LMAT         ITP       LMAT         ITP       LMAT         ITP       LMAT         ITP       LMAT         ITP       LMATO         ICoordinate Constraint       Color         Generated coordinates are movable       Base Mest         Element Activity       PLOT-2D Plot         Principal Stress       Deformed Shape         Deformed Shape       Data         MATND       0         O       0         IMAT       0         O       0         IMAT       0         O       0         Reference Line       Dx         Dy       0.00         Exit       Exit                                                                                                    | 3 Assign new material number within closed loop         MATNO       1       KF       1.00       MAToid       3       MTYPE         MATNO       0       KF       1.00       Hatoid       3       MTYPE         LTP       0       LMAT       0       Add new mesh       Hide       Update         LTP       0       LMAT       0       Add new mesh       Hide       Update         LTP       2       LMATo       2       Color       Type       Thickness       Save         Coordinate Constraint       Coordinates are movable       Generated coordinates are not movable       Base Mesi         Element Activity       PLOT-2D Plot       Translation       Replot         Group Edity       NAC       NDAC       Mesh       Principal Stress       Deformed Shape       Dx       0.00       E.Mathol       Dx       0.00       E.Mathol       F.E. Mesh       Close       Exit         LMAT       0       0       0       Truss       Dx       0.00       Exit       Exit         Figure 5.72       Group dialog for excavation       Exit       Exit       Exit                                                                                                    | 3 Assign new material number within closed loop         MATN0       1       KF       1.00       MATold       3       MTYPE         MATN0       0       KF       1.00       HIG       0.10       Description         LTP       0       LMAT       0       Add new mesh       Hide       Update         LTP       2       LMAT       1       Line Options       Update         LTP       2       LMATo       2       Color       Type       Thickness         Coordinate Constraint       •       Generated coordinates are movable       Base Mesh         Element Activity       PLOT-2D Plot       Translation       Replot         Beam       Principal Stress       Deformed Shape       Dx       0.00         LMAT       0       0       Element Activity       Replot       Beam         UMAT       0       0       Element Activity       Replot       Beam       Dx       0.00         D       0       0       Element Activity       Replot       Beam       Dx       0.00       Element Activity         MATNO       0       0       Element Activity       Dy       0.00       Element Activity       Element Activity       Eleme                                                                                                    | 3 Assign new material number within closed loop         MATN0       1       KF       1.00       MAToid       3       MTYPE         MATN0       0       KF       1.00       THIC       0.10       Description         LTP       0       LMAT       0       Add new mesh       Hide       Update         LTP       2       LMAT       1       Line Options       Update       Save         Coordinate Constraint       ©       Generated coordinates are movable       Generated coordinates are not movable       Base Mest         Element Activity       PLOT-2D Plot       Translation       Replot         MATNO       0       0       Principal Stress       Dx       0.00       Replot         MATNO       0       0       0       Translation       Replot       Geometry will be moved by distance 0x and 0y in X and Y direction       Beam       Dx       0.00       Etake         LMAT       0       0       0       Translation       Replot       Etake       Etake         UMAT       0       0       0       Translation       Replot       Etake       Etake         UMAT       0       0       0       Contour       Dy       0.00       Etak                                                                                                    | 3 Assign new material number within closed loop         MATN0       1       KF       1.00       MATod       3       MTYPE         MATN0       0       KF       1.00       THIG       0.10       Description         LTP       0       LMAT       0       Add new mesh       Hide       Update         LTP       0       LMAT       0       Add new mesh       Hide       Update         LTP       2       LMAT       1       Color       Type       Thickness       Save         Coordinate Constraint       •       Generated coordinates are movable       •       Generated coordinates are not movable       Base Mesh         Element Activity       PLOT-2D Plot       Translation       Replet         MATND       0       3       Deformed Shape       Dx       0.00       F.E. Mesh F         LMAT       0       0       0       Truss       Dy       0.00       Exit         Figure 5.72       Group dialog for excavation       Exit                                                                                                    | <ul> <li>MTYPE and Material Parameter</li> </ul> | er                                                                      |                                                                                        | Show Numb                          |
| MATNO       1       KF       1.00       MATold       3       MTYPE         MATNO       0       KF       1.00       THIC       0.10       Description         LTP       0       LMAT       0       Add new mesh       Hide       Update         LTP       2       LMAT       1       Line Options       Type       Thickness       Save         Coordinate Constraint       Color       Type       Thickness       Save       Save         Coordinate Constraint       PLOT-2D Plot       Translation       Replot       Group Edity         MAT ND       0       0       0       Deformed Shape       Dx       0.00       F.E. Mesh         MAT 0       0       0       0       Close       Exit       Exit       Segment Edity         MAT 0       0       0       0       Close       Exit       Segment Edity       Segment Edity <td< td=""><td>MATNO       1       KF       1.00       MATold       3       MTYPE         MATNO       0       KF       1.00       THC       0.10       Description         LTP       0       LMAT       0       Add new mesh       Hide       Update         LTP       2       LMAT       1       Line Options       Update         LTP       2       LMATo       2       Color       Type       Thickness         Coordinate Constraint       ©       Generated coordinates are not movable       Base Mesi         Element Activity       PLOT-2D Plot       Translation       Replot         MATNO       0       0       0       Deformed Shape       Dx       0.00         MATNO       0       0       0       Deformed Shape       Dx       0.00       E.Mesh P         UMAT       0       0       0       Contour       Dy       0.00       Exit</td><td>MATND       1       KF       1.00       MATOId       3       MTYPE         LTP       0       LMAT       0       Add new mesh       Hide       Update         LTP       2       LMATi       1       Line Options       Type       Thickness       Save         Coordinate Constraint       •       Generated coordinates are movable       Generated coordinates are movable       Base Mesh         Element Activity       PLOT-2D Plot       Translation       Replot       Group Edit         MATND       0       0       Deformed Shape       Dx       0.00       E.MAT         MATND       0       0       Element Activity       Reference Line       Dx       0.00       E.Math         MATND       0       0       Element Activity       Reference Line       Dx       0.00       E.Math         MATND       0       0       Econtour       Dx       0.00       E.Math         MATND       0       0       Econtour       Reference Line       Dx       0.00       E.xit</td><td>MATNO       1       KF       1.00       MATold       3       MTYPE         LTP       0       LMAT       0       Add new mesh       Hide       Update         LTP       0       LMAT       0       Add new mesh       Hide       Update         LTP       0       LMAT       0       Coordinate       Coordinate       Save         Coordinate Constraint       •       Generated coordinates are movable       Base Mesi       Base Mesi         Element Activity       PLOT-2D Plot       •       Translation       Replot         MATNO       0       0       0       Beam       Dx       0.00       Edimety will be moved         LMAT       0       0       0       Eornet Shape       Dx       0.00       E.Mesh P       Close         LMAT       0       0       0       Eornet Line       Dx       0.00       E.Mesh P         Close       E.xit       Exit       Exit       Exit       Exit</td><td>MATND       1       KF       1.00       MATold       3       MTYPE         MATND       0       KFI       1.00       THIC       0.10       Description         LTP       0       LMAT       0       Add new mesh       Hide       Update         LTP       2       LMAT       1       Color       Type       Thickness       Save         Coordinate Constraint       Coordinate coordinates are movable       Coordinates are movable       Base Mess         Element Activity       PLOT-20 Plot       Translation       Replot         MATND       0       0       Principal Stress       Dx       0.00       Element Activity         MATND       0       0       0       Deformed Shape       Dx       0.00       F.E. Mesh F       Close         LMAT       0       0       0       Principal Stress       Dx       0.00       Est test         MatNO       0       0       0       Deformed Shape       Dx       0.00       Est test         LMAT       0       0       0       Contour       Dy       0.00       Est test         Figure 5.72       Group dialog for excavation       Est test       Est test   <td>3: Assign new material num</td><td>ber within closed loop</td><td>•</td><td></td></td></td<> | MATNO       1       KF       1.00       MATold       3       MTYPE         MATNO       0       KF       1.00       THC       0.10       Description         LTP       0       LMAT       0       Add new mesh       Hide       Update         LTP       2       LMAT       1       Line Options       Update         LTP       2       LMATo       2       Color       Type       Thickness         Coordinate Constraint       ©       Generated coordinates are not movable       Base Mesi         Element Activity       PLOT-2D Plot       Translation       Replot         MATNO       0       0       0       Deformed Shape       Dx       0.00         MATNO       0       0       0       Deformed Shape       Dx       0.00       E.Mesh P         UMAT       0       0       0       Contour       Dy       0.00       Exit                                                                                                    | MATND       1       KF       1.00       MATOId       3       MTYPE         LTP       0       LMAT       0       Add new mesh       Hide       Update         LTP       2       LMATi       1       Line Options       Type       Thickness       Save         Coordinate Constraint       •       Generated coordinates are movable       Generated coordinates are movable       Base Mesh         Element Activity       PLOT-2D Plot       Translation       Replot       Group Edit         MATND       0       0       Deformed Shape       Dx       0.00       E.MAT         MATND       0       0       Element Activity       Reference Line       Dx       0.00       E.Math         MATND       0       0       Element Activity       Reference Line       Dx       0.00       E.Math         MATND       0       0       Econtour       Dx       0.00       E.Math         MATND       0       0       Econtour       Reference Line       Dx       0.00       E.xit                                                                                                    | MATNO       1       KF       1.00       MATold       3       MTYPE         LTP       0       LMAT       0       Add new mesh       Hide       Update         LTP       0       LMAT       0       Add new mesh       Hide       Update         LTP       0       LMAT       0       Coordinate       Coordinate       Save         Coordinate Constraint       •       Generated coordinates are movable       Base Mesi       Base Mesi         Element Activity       PLOT-2D Plot       •       Translation       Replot         MATNO       0       0       0       Beam       Dx       0.00       Edimety will be moved         LMAT       0       0       0       Eornet Shape       Dx       0.00       E.Mesh P       Close         LMAT       0       0       0       Eornet Line       Dx       0.00       E.Mesh P         Close       E.xit       Exit       Exit       Exit       Exit                                                                                                    | MATND       1       KF       1.00       MATold       3       MTYPE         MATND       0       KFI       1.00       THIC       0.10       Description         LTP       0       LMAT       0       Add new mesh       Hide       Update         LTP       2       LMAT       1       Color       Type       Thickness       Save         Coordinate Constraint       Coordinate coordinates are movable       Coordinates are movable       Base Mess         Element Activity       PLOT-20 Plot       Translation       Replot         MATND       0       0       Principal Stress       Dx       0.00       Element Activity         MATND       0       0       0       Deformed Shape       Dx       0.00       F.E. Mesh F       Close         LMAT       0       0       0       Principal Stress       Dx       0.00       Est test         MatNO       0       0       0       Deformed Shape       Dx       0.00       Est test         LMAT       0       0       0       Contour       Dy       0.00       Est test         Figure 5.72       Group dialog for excavation       Est test       Est test <td>3: Assign new material num</td> <td>ber within closed loop</td> <td>•</td> <td></td>                                                                                                    | 3: Assign new material num                       | ber within closed loop                                                  | •                                                                                      |                                    |
| LTP       0       LMAT       0       Add new mesh       Hide       Update         LTPi       2       LMATi       1       Line Options       Update       Save         Coordinate Constraint       ©       2       Color       Type       Thickness       Save         Coordinate Constraint       ©       Generated coordinates are movable       Base Mesi       Base Mesi         Element Activity       PLOT-2D Plot       ©       Geometry will be moved       Beam       Group Edit         MATND       0       0       0       Deformed Shape       Deformed Shape       Dx       0.00       F.E. Mesh         LMAT       0       0       0       Contour       Dy       0.00       Exit                                                                                                    | LTP       0       LMAT       0       Add new mesh       Hide       Update         LTPi       2       LMATi       1       Line Options       Save         Coordinate Constraint       Color       Type       Thickness       Save         Coordinate Constraint       ©       Generated coordinates are movable       Base Mesi         Element Activity       PLOT-2D Plot       Translation       Replot         MATND       0       3       Deformed Shape       by distance Dx and Dy in X and Y direction         MATND       0       0       Deformed Shape       Dx       0.00         LMAT       0       0       Contour       Dy       0.00       Elexit         Segment Edit       Truss       Contour       Dy       0.00       Exit                                                                                                    | LTP       0       LMAT       0       Add new mesh       Hide       Update         LTPi       2       LMATi       1       Line Options       Save         Coordinate Constraint       Color       Type       Thickness       Save         Coordinate Constraint       ©       Generated coordinates are not movable       Base Mesi         Element Activity       PLOT-2D Plot       Geometry will be moved by distance Dx and Dy in X and Y direction       Replot         MATND       0       0       Deformed Shape       Dx       0.00       F.E. Mesh         LMAT       0       0       0       Contour       Dy       0.00       Exit                                                                                                    | LTP       0       LMAT       0       Add new mesh       Hide       Update         LTPi       2       LMATi       1       Line Options       Save         Coordinate Constraint       Color       Type       Thickness       Save         Coordinate Constraint       Generated coordinates are movable       Base Mesi         Coordinate Constraint       PLOT-2D Plot       Base Mesi         Element Activity       PLOT-2D Plot       Geometry will be moved       Bease Mesi         MATND       0       0       Deformed Shape       Beam       Dx       0.00       F.E. Mesh         LMAT       0       0       0       Contour       Dy       0.00       Elst       Exit                                                                                                    | LTP       0       LMAT       0       Add new mesh       Hide       Update         LTP0       2       LMAT0       2       Color       Type       Thickness       Save         Coordinate Constraint       Color       Type       Thickness       Save         Coordinate Constraint       Generated coordinates are movable       Base Mes         Element Activity       PLOT-2D Plot       Translation       Replot         MAT 0       0       0       Deformed Shape       Deformed Shape       Dx       0.00         LMAT       0       0       Truss       Contour       Dx       0.00       F.E. Mesh F         LMAT       0       0       0       Reference Line       Dx       0.00       Exit                                                                                                    | MATNO 1 KF<br>Matnoj 0 KFj                       | 1.00         MATold         3           1.00         THIC;         0.10 | MTYPE<br>Description                                                                   | 1-> 2                              |
| Clipo       2       Color       Type       Thickness       Save         Coordinate Constraint <ul> <li>Generated coordinates are movable</li> <li>Base Mesi</li> <li>Base Mesi</li> <li>PloT-2D Plot</li> <li>PloT-2D Plot</li> <li>Principal Stress</li> <li>Deformed Shape</li> <li>Beam</li> <li>Truss</li> <li>Contour</li> <li>Reference Line</li> </ul> NAC     NAC     Replot     Group Edite     Segment Edite     Segment Edite     Segmen                                                                                                    | Coordinate Constraint       Coordinate Constraint       Base Mesi            • Generated coordinates are movable           • Base Mesi             • Lement Activity           • PLOT-2D Plot           • Translation             • NAC         NAC           • PLOT-2D Plot           • Generated coordinates are not movable           • Replot             • MATND           • 0           • Plincipal Stress           • Geometry will be moved         by distance Dx and Dy           • Replot             • MATND           • 0           • Deformed Shape           Dx           • 0.00           F.E. Mesh             • MAT           • 0           • 0           • 0           • Close           Exit             • MAT           • 0           • 0           • 0           • Close           Exit             • Figure 5.72           • Group dialog for excavation           • Exit                                                                                                    | Image: Coordinate Constraint       Save         Coordinate Constraint       Base Mesi            • Generated coordinates are movable        Base Mesi          Element Activity          PLOT-2D Plot           Translation          MATND       0       0           MATND       0       0           LMAT       0       0           Contour       Deformed Shape          Dx          0.00          Deformed Shape       Beam          Dx          0.00          Data       Contour          Deformed Line          Dx          0.00          Data          Contour          Data          Data          Exit                                                                                                    | Coordinate Constraint<br>Coordinate Constraint<br>Condinate Constraint<br>Condinate Constraint<br>Condinate Constraint<br>Condinate Constraint<br>Condinate Constraint<br>Condinate Constraint<br>Condinate Constraint<br>Contour<br>Contour<br>Contour<br>Contour<br>Reference Line<br>Contour<br>Close<br>Exit<br>Figure 5.72 Group dialog for excavation                                                                                                    | Coordinate Constraint<br>© Generated coordinates are movable<br>Coordinates are movable<br>Coordinates | LTP 0 LMAT                                       | 0   Add new n     1   Line Option                                       | nesh THide                                                                             | Update                             |
| Coordinate Constraint       Base Mesi         Generated coordinates are movable       Base Mesi         Element Activity       PLOT-2D Plot       Replot         MATND       0       0       Geometry will be moved       Beginstream         MATND       0       0       Deformed Shape       Deformed Shape       Dx       0.00         LMAT       0       0       0       Contour       Dy       0.00       Exit                                                                                                    | Coordinate Constraint<br>Generated coordinates are movable<br>Element Activity<br>NAC NDAC<br>MATND 0<br>0<br>0<br>0<br>0<br>0<br>0<br>0<br>0<br>0<br>0<br>0<br>0<br>0                                                                                                    | Coordinate Constraint<br>• Generated coordinates are not movable<br>Element Activity<br>NAC NDAC<br>0 0<br>0 0<br>0 0<br>0 0<br>0 0<br>0 0<br>0 0<br>0                                                                                                    | Coordinate Constraint<br>© Generated coordinates are not movable<br>Element Activity<br>NAC NDAC<br>0 0<br>0 0<br>0 0<br>0 0<br>0 0<br>0 0<br>0 0<br>0                                                                                                    | Coordinate Constraint<br>© Generated coordinates are not movable<br>Element Activity<br>NAC NDAC<br>0 0<br>0 0<br>0 0<br>0 0<br>0 0<br>0 0<br>0 0<br>0                                                                                                    | LTPo 2 LMATC                                     | 2 Color                                                                 | Type Thickness                                                                         | Save                               |
| (* Generated coordinates are movable       Education         Element Activity       PLOT-2D Plot         MATNO       0         0       0         LMAT       0         0       0         0       0         0       0         0       0         0       0         0       0         0       0         0       0         0       0         0       0         0       0         0       0         0       0         0       0         0       0         0       0         0       0         0       0         0       0         0       0         0       0         0       0         0       0         0       0         0       0         0       0         0       0         0       0         0       0         0       0         0       0         0       0 <td>(* Generated coordinates are not movable       Education         Element Activity       PL0T-2D Plot       Geometry will be moved         NAC       NAC       NAC         MATNO       0       3       Deformed Shape         LMAT       0       0       Deformed Shape       Dx       0.00         Deformed Shape       Dx       0.00       E.E. Mesh P       Dx       0.00         UMAT       0       0       Contour       Dy       0.00       E.X.Mesh P         Dy       0.00       Exit       Exit       Exit       Exit</td> <td>• Generated coordinates are not movable       • Generated coordinates are not movable        <ul> <li>Below Heal</li> <li>Coordinates are not movable</li> <li>Coordinates are not movable</li> <li>PLOT-2D Plot</li> <li>Principal Stress</li> <li>Deformed Shape</li> <li>Beam</li> <li>Truss</li> <li>Contour</li> <li>Reference Line</li> <li>Figure 5.72</li> <li>Group dialog for excavation</li> <li>Figure 5.72</li> <li>Group dialog for excavation</li> <li>Figure 5.72</li> <li>Group dialog for excavation</li> <li>Figure 5.72</li> <li>Group dialog for excavation</li> <li>Figure 5.72</li> <li>Group dialog for excavation</li> <li>Figure 5.72</li> <li>Group dialog for excavation</li> <li>Figure 5.72</li> <li>Group dialog for excavation</li> <li>Figure 5.72</li> <li>Group dialog for excavation</li> <li>Figure 5.72</li> <li>Group dialog for excavation</li> <li>Figure 5.72</li> <li>Group dialog for excavation</li> <li>Figure 5.72</li> <li>Figure 5.72</li> <li>Figure 5</li></ul></td> <td>(* Generated coordinates are not movable       Education         Element Activity       PLOT-2D Plot       Geometry will be moved         MATNO       0       0         0       0       0         LMAT       0       0         0       0       0         0       0       0         0       0       0         0       0       0         0       0       0         0       0       0         0       0       0         0       0       0         0       0       0         0       0       0         0       0       0         0       0       0         0       0       0         0       0       0         0       0       0         0       0       0         0       0       0         0       0       0         0       0       0         0       0       0         0       0       0         0       0       0         0       0       0</td> <td>(* Generated coordinates are not movable       Education         Element Activity       PLOT-2D Plot         MATND       0         0       0         LMAT       0         0       0         0       0         0       0         0       0         0       0         0       0         0       0         0       0         0       0         0       0         0       0         0       0         0       0         0       0         0       0         0       0         0       0         0       0         0       0         0       0         0       0         0       0         0       0         0       0         0       0         0       0         0       0         0       0         0       0         0       0         0       0         0       0</td> <td>Coordinate Constraint</td> <td></td> <td></td> <td>Base Mes</td>                                                                                                    | (* Generated coordinates are not movable       Education         Element Activity       PL0T-2D Plot       Geometry will be moved         NAC       NAC       NAC         MATNO       0       3       Deformed Shape         LMAT       0       0       Deformed Shape       Dx       0.00         Deformed Shape       Dx       0.00       E.E. Mesh P       Dx       0.00         UMAT       0       0       Contour       Dy       0.00       E.X.Mesh P         Dy       0.00       Exit       Exit       Exit       Exit                                                                                                    | • Generated coordinates are not movable       • Generated coordinates are not movable <ul> <li>Below Heal</li> <li>Coordinates are not movable</li> <li>Coordinates are not movable</li> <li>PLOT-2D Plot</li> <li>Principal Stress</li> <li>Deformed Shape</li> <li>Beam</li> <li>Truss</li> <li>Contour</li> <li>Reference Line</li> <li>Figure 5.72</li> <li>Group dialog for excavation</li> <li>Figure 5.72</li> <li>Group dialog for excavation</li> <li>Figure 5.72</li> <li>Group dialog for excavation</li> <li>Figure 5.72</li> <li>Group dialog for excavation</li> <li>Figure 5.72</li> <li>Group dialog for excavation</li> <li>Figure 5.72</li> <li>Group dialog for excavation</li> <li>Figure 5.72</li> <li>Group dialog for excavation</li> <li>Figure 5.72</li> <li>Group dialog for excavation</li> <li>Figure 5.72</li> <li>Group dialog for excavation</li> <li>Figure 5.72</li> <li>Group dialog for excavation</li> <li>Figure 5.72</li> <li>Figure 5.72</li> <li>Figure 5</li></ul>                                                                                                    | (* Generated coordinates are not movable       Education         Element Activity       PLOT-2D Plot       Geometry will be moved         MATNO       0       0         0       0       0         LMAT       0       0         0       0       0         0       0       0         0       0       0         0       0       0         0       0       0         0       0       0         0       0       0         0       0       0         0       0       0         0       0       0         0       0       0         0       0       0         0       0       0         0       0       0         0       0       0         0       0       0         0       0       0         0       0       0         0       0       0         0       0       0         0       0       0         0       0       0         0       0       0                                                                                                    | (* Generated coordinates are not movable       Education         Element Activity       PLOT-2D Plot         MATND       0         0       0         LMAT       0         0       0         0       0         0       0         0       0         0       0         0       0         0       0         0       0         0       0         0       0         0       0         0       0         0       0         0       0         0       0         0       0         0       0         0       0         0       0         0       0         0       0         0       0         0       0         0       0         0       0         0       0         0       0         0       0         0       0         0       0         0       0         0       0                                                                                                    | Coordinate Constraint                            |                                                                         |                                                                                        | Base Mes                           |
| Element Activity       PL01-2D Plot       Geometry will be moved         NAC       NDAC       Hesh       Geometry will be moved         MATND       0       3       Deformed Shape       Beam         LMAT       0       0       F.E. Mesh       Dy inX and Y direction         DMAT       0       0       Contour       Dy 0.00       F.E. Mesh         Exit       Contour       Reference Line       Dy 0.00       Exit                                                                                                    | Element Activity       PL01-2D Plot       Geometry will be moved         NAC       NDAC       Hesh       Geometry will be moved         MATNO       0       0       Geometry will be moved       Group Edit         MATNO       0       0       Deformed Shape       Deformed Shape         Beam       Truss       Do       Dx       0.00         LMAT       0       0       Contour       Dy       0.00         Reference Line       Dy       0.00       Exit                                                                                                    | Element Activity       PL07-2D Plot       Geometry will be moved         MATND       0       0       Geometry will be moved         MATND       0       0       Geometry will be moved       Group Edit         LMAT       0       0       Geometry will be moved       Geometry will be moved       Geometry will be moved         LMAT       0       0       Geometry will be moved       Geometry will be moved       Geometry will be moved         LMAT       0       0       Geometry will be moved       Geometry will be moved       Geometry will be moved         Deformed Shape       Beam       Truss       Dv       0.00       F.E. Mesh F         Close       Dy       0.00       Dv       0.00       Exit         Segment Edit       Dy       0.00       Exit       Close         Dy       0.00       Exit       Exit         Figure 5.72       Group dialog for excavation       Geometry will be moved                                                                                                    | Element Activity       PL01-2D Plot       Geometry will be moved         MATND       0       0       Geometry will be moved         MATND       0       0       Geometry will be moved       Group Edit         LMAT       0       0       Geometry will be moved       Geometry will be moved       Geometry will be moved         LMAT       0       0       Geometry will be moved       Geometry will be moved       Geometry will be moved         LMAT       0       0       Geometry will be moved       Geometry will be moved       Geometry will be moved         Deformed Shape       Beam       Truss       Dy 0.00       Dx       Geometry will be moved         LMAT       0       0       Geometry will be moved       Dy 0.00       Exit         Dy 0.00       0       Geometry will be moved       Dy 0.00       Exit         FE. Mesh       Dy 0.00       Exit       Exit         Figure 5.72       Group dialog for excavation                                                                                                    | Element Activity       PL01-2D Plot       Geometry will be moved         MATND       0       0       Geometry will be moved         MATND       0       0       Geometry will be moved       Group Edit         LMAT       0       0       Geometry will be moved       Geometry will be moved       Geometry will be moved         LMAT       0       0       Geometry will be moved       Geometry will be moved       Geometry will be moved         LMAT       0       0       Geometry will be moved       Geometry will be moved       Geometry will be moved         LMAT       0       0       Geometry will be moved       Geometry will be moved       Geometry will be moved         LMAT       0       0       Geometry will be moved       Geometry will be moved       Geometry will be moved         Dy       0.00       Dy       0.00       Exit       Dy       O.00         F.E. Mesh       Dy       0.00       Dy       0.00       Exit         Figure 5.72       Group dialog for excavation       Segmetric figure 5.72                                                                                                    | <ul> <li>Generated coordinates are</li> </ul>    | movable C Generated coord                                               | inates are not movable                                                                 | Dase mes                           |
| LMAT       0       0       0       F.E. Mesh F         D       0       0       0       0       0         Contour       Dy       0.00       Exit       Exit         Figure 5.72       Group dialog for excavation                                                                                                    | LMAT       0       0       0       F.E. Mesh F         0       0       0       0       0       0         0       0       0       0       0       0         Figure 5.72       Group dialog for excavation                                                                                                    | LMAT       0       0       0       0       0       0       0       0       0       0       0       0       0       0       0       0       0       0       0       0       0       0       0       0       0       0       0       0       0       0       0       0       0       0       0       0       0       0       0       0       0       0       0       0       0       0       0       0       0       0       0       0       0       0       0       0       0       0       0       0       0       0       0       0       0       0       0       0       0       0       0       0       0       0       0       0       0       0       0       0       0       0       0       0       0       0       0       0       0       0       0       0       0       0       0       0       0       0       0       0       0       0       0       0       0       0       0       0       0       0       0       0       0       0       0       0       0       0                                                                                                    | LMAT       0       0       0       F.E. Mesh F         Contour       Dy       0.00       Exit         Figure 5.72       Group dialog for excavation                                                                                                    | LMAT       0       0       0       F.E. Meshf         D       0       0       0       0       0         Beference Line       Dy       0.00       Exit         Figure 5.72       Group dialog for excavation                                                                                                    | Activity<br>NAC NDAC<br>MATNO 0 3                | PLOT-2D Plot<br>Mesh<br>Principal Stress<br>Deformed Shape              | Translation<br>Geometry will be moved<br>by distance Dx and Dy<br>in X and Y direction | Replot<br>Group Edit<br>Segment Ed |
| Figure 5.72 Group dialog for excavation                                                                                                    | Figure 5.72 Group dialog for excavation                                                                                                    | Figure 5.72 Group dialog for excavation                                                                                                    | Figure 5.72 Group dialog for excavation                                                                                                    | Figure 5.72 Group dialog for excavation                                                                                                    | LMAT 0 0<br>0 0                                  | ☐ Beam<br>☐ Truss<br>☐ Contour<br>☐ Reference Line                      | Dx 0.00<br>Dy 0.00                                                                     | F.E. Mesh F<br>Close               |
| Figure 5.72 Group dialog for excavation                                                                                                    | Figure 5.72 Group dialog for excavation                                                                                                    | Figure 5.72 Group dialog for excavation                                                                                                    | Figure 5.72 Group dialog for excavation                                                                                                    | Figure 5.72 Group dialog for excavation                                                                                                    |                                                  |                                                                         |                                                                                        |                                    |
|                                                                                                    |                                                                                                    |                                                                                                    |                                                                                                    |                                                                                                    | Figure                                           | 5.72 Group dia                                                          | log for excavatio                                                                      | n                                  |
|                                                                                                    |                                                                                                    |                                                                                                    |                                                                                                    |                                                                                                    |                                                  |                                                                         |                                                                                        |                                    |

# 5.4.3.2 Pipe Construction

Pipe construction consists of bedding, steel pipe, and backfill as shown in Figure 5.67. Table 5.21 lists key parameters of these groups

|       |            |       |              |         |              | Eleme | nt Activity |
|-------|------------|-------|--------------|---------|--------------|-------|-------------|
| Group | Name       | MTYPE | Add New Mesh | Element | MATNO / LMAT | NAC   | NDAC        |
| 3     | Bedding    | 3     | Checked      | Cont.   | 2 / 0        | 4     | 999         |
| 4     | Steel Pipe | 2     |              | Beam    | 0/1          | 5     | 999         |
| 5     | Backfill   | 3     | Checked      | Cont.   | 3 / 0        | 5     | 999         |

|       |     |          | Line Se  | egment  |         |     |     | Arc S          | egme           | nt                    |                |      |
|-------|-----|----------|----------|---------|---------|-----|-----|----------------|----------------|-----------------------|----------------|------|
| Group | Seg | Beginnir | ng Point | Ending  | g Point | Ori | gin |                | Radius         | s & Ang               | le             | IEND |
|       |     | х        | Y        | х       | Y       | Xo  | Yo  | R <sub>x</sub> | R <sub>Y</sub> | $\Theta_{\mathrm{b}}$ | Θ <sub>e</sub> |      |
|       | 1   | -1       | -1       | 1       | -1      |     |     |                |                |                       |                | 2    |
| 3     | 2   | 1        | -1       | 1.353   | -0.294  |     |     |                |                |                       |                | 2    |
|       | 3   | 1.353    | -0.294   | 0.4045  | -0.294  |     |     |                |                |                       |                | 2    |
|       | 4   |          |          |         |         | 0   | 0   | 0.5            | 0.5            | -36                   | -144           | 2    |
|       | 5   | -0.4045  | -0.294   | -1.353  | -0.294  |     |     |                |                |                       |                | 2    |
|       | 6   | -1.353   | -0.294   | -1      | -1      |     |     |                |                |                       |                | 2    |
| 4     | 1   |          |          |         |         | 0   | 0   | 0.5            | 0.5            | 0                     | 360            | 2    |
|       | 1   | 2        | 1        | -2      | 1       |     |     |                |                |                       |                | 2    |
| 5     | 2   | -2       | 1        | -1.353  | -0.294  |     |     |                |                |                       |                | 2    |
|       | 3   | -1.353   | -0.294   | -0.4045 | -0.294  |     |     |                |                |                       |                | 2    |
|       | 4   |          |          |         |         | 0   | 0   | 0.5            | 0.5            | 216                   | -36            | 2    |
|       | 5   | 0.4045   | -0.294   | 1.353   | -0.294  |     |     |                |                |                       |                | 2    |
|       | 6   | 1.353    | -0.294   | 2       | 1       |     |     |                |                |                       |                | 2    |

Table 5.21 Key parameters for pipe construction

# **5-68** Group Mesh Example

| Figure 5.73 shows Group dialog for bedding.<br>Group dialog for backfill is very similar to this group 3.                                                                                                    |                                                                             |
|----------------------------------------------------------------------------------------------------|-----------------------------------------------------------------------------|
| Group                                                                                                    |                                                                             |
| Group Identity         Group No       3       >       Title       Bedding (Compacted Sand)         MTYPE and Material Parameter         3. Assign new material number within closed loop       •         MATNO       2       KF       1.00       MATold       3       MTYPE         MATNOI       0       KFi       1.00       THICi       0.10       Description         LTP       0       LMAT       0       Image: Add new mesh       Hide         LTPo       2       LMATo       2       Color       Type       Thickness | Edit Group<br>Show Number<br>1-> 2<br>Update<br>Save                        |
| Coordinate Constraint Generated coordinates are movable C Generated coordinates are not movable                                                                                                    | Base Mesh                                                                   |
| Element Activity       PLOT-2D Plot       Translation         NAC       NDAC       Mesh       Geometry will be moved by distance Dx and Dy in X and Y direction         MAT NO       999       Deformed Shape       Dx       0.00         LMAT       0       0       Truss       Dx       0.00         0       0       Contour       Dy       0.00       Dy       0.00                                                                                                    | Replot<br>Group Editor<br>Segment Editor<br>F.E. Mesh Plot<br>Close<br>Exit |
| Figure 5.73 Group dialog for bedding                                                                                                    |                                                                             |
|                                                                                                    |                                                                             |

Group Mesh Example 5-69

| Group Identity<br>Group No 4 2 Title Steel Pipe<br>MTYPE and Material Parameter<br>2 Generate lines<br>MATNO 1 KF 1.00 MATold 3 MTYPE<br>MATNO 0 KF 1.00 THIC 0.10 Description<br>LTP 2 LMAT 1 Add new mesh Hide<br>Update<br>LTP 2 LMAT 1 Color Type Thickness Save<br>Coordinate Constraint<br>© Generated coordinates are movable © Generated coordinates are not movable<br>Element Activity<br>NAC NDAC<br>0 0 0 PLOT-2D Plot<br>Principal Stress<br>Deformed Shape<br>Beam<br>Translation<br>Replot<br>Do 0 0 0 0 Element Ed<br>Do 0 0 0 0 Element Activity<br>NAC NDAC<br>0 0 0 0 0 Element Stress<br>Deformed Shape<br>Beam<br>Truss<br>Contour<br>Reference Line<br>Figure 5.74 Group dialog for steel pipe                                                                                                    | Group Identity<br>Group No       Ittle       Steel Pipe       Edit Group<br>Show Numb         MTYPE and Material Parameter       Show Numb       Show Numb         2       Generate lines       Image: Steel Pipe       Show Numb         MATNO       Image: Steel Pipe       Image: Steel Pipe       Show Numb         MATNO       Image: Steel Pipe       Image: Steel Pipe       Show Numb         MATNO       Image: Steel Pipe       Image: Steel Pipe       Image: Steel Pipe         MATNO       Image: Steel Pipe       Image: Steel Pipe       Image: Steel Pipe         MATNO       Image: Steel Pipe       Image: Steel Pipe       Image: Steel Pipe         Coordinate Constraint       Image: Steel Pipe       Image: Steel Pipe       Image: Steel Pipe         Image: Steel Pipe       Image: Steel Pipe       Image: Steel Pipe       Image: Steel Pipe         Image: Image: Steel Pipe       Image: Steel Pipe       Image: Steel Pipe       Image: Steel Pipe         Image: Image: Imag | Group Identity<br>Group No 4 S Title Steel Pipe Edit Group<br>MTYPE and Material Parameter<br>2 Generate lines<br>MATNO 1 KF 1.00 MATOI 3 MTYPE<br>Show Numb<br>ITP 2 LMAT 1 Add new mesh Hide<br>Update<br>TP 2 LMAT 1 Add new mesh Hide<br>Update<br>Color Type Thickness Save<br>Coordinate Constraint<br>Coordinate Constraint<br>Contour<br>Constraint<br>Contour<br>Constraint<br>Constraint | Group Identity       Group No       Image: Steel Pipe       Edit Group         MTYFE and Material Parameter       2 Generate lines       Show Numb         MATNO       1       KF       1.00       MATOId       3       MTYFE         MATNO       1       KF       1.00       MATOId       3       MTYFE         MATNO       1       KF       1.00       MATOId       3       MTYFE         MATNO       1       KF       1.00       MATOId       3       MTYFE         MATNO       1       KF       1.00       MATOId       3       MTYFE         MATNO       1       KF       1.00       MATOId       3       MTYFE         LIP       2       LMAT       1       Add new mesh       Hide       Update         LIP       2       LMAT       2       Color       Type       Thickness       Save         Coordinate Constraint       Generated coordinates are movable       Generated coordinates are movable       Base Mesh         Element Activity       NAC       NDAC       0       0       Replot       Deformed Shape       Dx       0.00       Exit         LMAT       5       9393       0       Contou                                                                                                    | Group No       Ittle       Steel Pipe       Edit Group         MTYPE and Material Parameter       Show Numit       Show Numit         2: Generate lines       Ittle       0.00       Ittle         MATNO       1       KF       1.00       MATOId       MTYPE         IP       2       LMAT       1       Add new mesh       Hide         LTP       2       LMAT       1       Color       Update         LTP       2       LMAT       1       Color       Type       Thickness         Coordinate Constraint       Coordinates are movable       Generated coordinates are not movable       Base Mesi         Element Activity       PLOT-2D Plot       Translation       Replot         O       0       Principal Stress       Deformed Shape       Dx       0.00       F.E. Mesh P         LMAT       5       939       O       O       Dy       0.00       Elsext         Figure 5.74       Group dialog for steel pipe       Exit                                                                                                    | Group Identity-<br>Group No       Image: Steel Pipe       Edit Group         MTYPE and Material Parameter       Show Numing         2: Generate lines       Image: Show Numing         MATNO       KF       1.00         MATNO;       KF       1.00         LTP       LMAT       Image: Show Numing         LTP       LMAT       Image: Show Numing         Coordinate Constraint       Coordinate Constraint       Generated coordinates are not movable         Base Mes       Coordinate Constraint       Generated coordinates are not movable         Base Mes       PLOT-2D Plot       Translation         NAC       NDAC       PLOT-2D Plot       Group Edit         MAT       0       0       Principal Stress       Deformed Shape         LMAT       5       939       0       Contour       Dividiance Dx and Dy         Image: Contour       Reference Line       Dx       0.00       Ess th         FE. Mesh       Contour       Reference Line       Dividiance Dx and Dy       Est th         D       0       0       0       Ess th       Est th         Segment Ec       Contour       Reference Line       Est th       Est th | Group Identity-<br>Group No       Image: Steel Pipe       Edit Group         MTYPE and Material Parameter       Show Numini         2 Generate lines       Image: Show Numini         MATNO       KF       1.00         MATNO       KF       1.00         LIP       LMAT       Image: Add new mesh         LIP       LMAT       Image: Add new mesh         LIP       LMAT       Image: Color         Coordinate Constraint       Coordinates are movable       Generated coordinates are not movable         Element Activity       PLOT-2D Plot       Translation         NAC       NDAC       Plot-2D Plot       Group Edit         NAT       5       9393       Deformed Shape       Dx       0.00         LMAT       5       9393       O       Deformed Shape       Dx       0.00       Exit         Figure 5.74       Group dialog for steel pipe       Figure Steel       Exit       Seeled       Exit                                                                                                    | Group No       Image: Steel Pipe       Edit Group         MTYPE and Material Parameter       Show Num         2 Generate lines       Image: Show Num         MATNO       KFI       1.00         MATNO       KFI       1.00         LTP       LMAT       Image: Show Num         LTP       LMAT       Image: Show Num         Coordinate Constraint       Image: Show Num       Image: Show Num         Coordinate Constraint       Coordinate coordinates are movable       Base Mes         Element Activity       PLOT-2D Plot       Translation       Reptot         MAT       0       0       Plot-2D Plot       Base Mes         ILMAT       5       939       Deformed Shape       Deformed Shape       Base Mes         LMAT       5       939       O       Deformed Line       Dx       0.00       E.K.MeshF         Close       Exit       Segment Ec       Exit       Exit       Exit       Exit         Figure 5.74       Group dialog for steel pipe       Exit       Exit                                                                                                    | Group                               |                                             |                                              |                                                                                 |                                      |
|----------------------------------------------------------------------------------------------------|----------------------------------------------------------------------------------------------------|----------------------------------------------------------------------------------------------------|----------------------------------------------------------------------------------------------------|----------------------------------------------------------------------------------------------------|----------------------------------------------------------------------------------------------------|----------------------------------------------------------------------------------------------------|----------------------------------------------------------------------------------------------------|-------------------------------------|---------------------------------------------|----------------------------------------------|---------------------------------------------------------------------------------|--------------------------------------|
| MTYPE and Material Parameter       Show Number         2 Generate lines       Image: Show Number         MATNO       KF       1.00         MATNO       KF       1.00         ITP       LMAT       Add new mesh         ITP       LMAT       Image: Show Number         ITP       LMAT       Image: Show Number         Coordinate Constraint       Color       Description         Generated coordinates are movable       Generated coordinates are not movable       Base Mesh         NAC       NAC       NAC       PLOT-2D Plot       Geometry will be moved by distance Dx and Dy in X and Y direction       Segment Ed         IMAT       5       939       Deformed Shape       Dx       0.00       F.E. Mesh         Data       Truss       Dy       0.00       Exit       Segment Ed         MAT       5       939       Ontour       Dy       0.00       Exit         Figure 5.74       Group dialog for steel pipe       Exit                                                                                                    | MTYPE and Material Parameter       Show Numb         2 Generate lines       Image: Constraint         MATNO       1       KF         MATNO       1       KF         LTP       2       LMAT         1       Add new mesh       Hide         LTP       2       LMAT         2       LMAT       1         Add new mesh       Hide         Update       Save         Coordinate Constraint       Generated coordinates are not movable         Base Mesh       Plot - 2D Plot         Plot - 2D Plot       Plot - 2D Plot         Principal Stress       Geometry will be moved         by distance Dx and Dy       Segment Edit         NAC       NAC         0       0         0       0         0       0         0       0         0       0         Deformed Shape       Dx         0       Deformed Shape         0       Dy       0.00         0       Contour       Dy         0       0       Exit                                                                                                    | MTYPE and Material Parameter       Show Numb         2 Generate lines       Image: Constraint         MATNO       KF         LTP       LMAT         2 LMAT       Add new mesh         LTP       LMAT         2 LMAT       Add new mesh         LTP       LMAT         2 LMAT       Color         TPo       LMAT         2 LMATo       Color         TPo       LMATO         Coordinate Constraint       Generated coordinates are not movable         Base Mesh       Plot-2D Plot         Plot-2D Plot       Geometry will be moved         by distance Dx and Dy       NAC         NAC       NAC         0       0         0       0         0       0         0       0         0       0         0       0         0       0         0       0         0       0         0       0         0       0         0       0         0       0         0       0         0       0         0       0                                                                                                    | MTYPE and Material Parameter       Show Numb         2 Generate lines       Image: Show Numb         MATNO       1       KF       1.00         MATNO       1       KF       1.00       MATOId       Image: Matrix         MATNO       0       KF       1.00       MATOId       Image: Matrix       Image: Matrix       <                                                                                                    | MTYPE and Material Parameter       Show Nume         2 Generate lines       Image: Show Nume         MATNO       1       KF         MATNO       1       KF         LIP       2       LMAT         2       LMAT       1         Add new mesh       Hide         LIP       2       LMAT         2       LMAT       1         Add new mesh       Hide         LIP       2       LMAT         2       LMAT       2         Coordinate Constraint       Generated coordinates are not movable       Base Mest         Element Activity       PLOT-2D Plot       Translation       Replot         0       0       0       Deformed Shape       Dx       0.00         0       0       0       Deformed Shape       Dx       0.00       Esit         LMAT       5       939       O       Dx       0.00       Esit         FE, Mesh P       Discontour       Reference Line       Dx       0.00       Esit         0       0       0       FE for the set the set the set the set the set the set the set the set the set the set the set the set the set the set the set the set the set the set the set the set the set the set the set the set                                                                                                    | MTYPE and Material Parameter       Show Numing         2 Generate lines       Image: Show Numing         MATNO       1       KF       1.00       MATold       Image: Show Numing         MATNO       1       KF       1.00       MATold       Image: Show Numing         MATNO       1       KF       1.00       MATold       Image: Show Numing         MATNO       1       KF       1.00       MATold       Image: Show Numing         MATNO       0       KF       1.00       Hilde       Image: Show Numing         MATNO       1       KF       1.00       MATold       Image: Show Numing         LTP       2       LMAT       1       Add new mesh       Hide       Update         LTP       2       LMAT       2       Color       Type       Thickness       Save         Coordinate Constraint       Generated coordinates are not movable       Base Mesh       Principal Stress       Deformed Shape       Dx       0.00       Dx       0.00       Est         LMAT       5       939       0       0       Dx       0.00       Dy       0.00       Est         LMAT       5       939       0       0       Dx                      | MTYPE and Material Parameter       Show Numi         2 Generate lines       Image: Constraint         MATNO 1       KF         MATNO 1       KF         LIP       LMAT         2       LMAT 1         Add new mesh       Hide         LIP       LMAT 1         2       LMAT 1         Coordinate Constraint       Color         • Generated coordinates are movable       Generated coordinates are not movable         Element Activity       PLOT-2D Plot         0       0         0       0         0       0         0       0         0       0         0       0         0       0         0       0         0       0         0       0         0       0         0       0         0       0         0       0         0       0         0       0         0       0         0       0         0       0         0       0         0       0         0       0 </td <td>MTYPE and Material Parameter       Show Num         2 Generate lines       Image: Constraint         MATNO1       KF         MATNO1       KF         LTP       LMAT         2 LMAT       Add new mesh         Hide       Update         LTP       LMAT         2 LMAT       Line Options         LTP       LMAT         2 Generated coordinates are movable       Generated coordinates are not movable         Base Mes         Coordinate Constraint       Generated coordinates are movable         Coordinate Coordinates are movable       Generated coordinates are not movable         Element Activity       PLOT-2D Plot         0       PLOT-2D Plot         PLOT-2D Plot       Genometry will be moved         0       Deformed Shape         Beam       Truss         Contour       Dx       0.00         Reference Line       Dx       0.00         Exit       Figure 5.74       Group dialog for steel pipe</td> <td>Group Identity<br/>Group No 4</td> <td>&lt; &gt; Title</td> <td>Steel Pipe</td> <td></td> <td>Edit Grou</td> | MTYPE and Material Parameter       Show Num         2 Generate lines       Image: Constraint         MATNO1       KF         MATNO1       KF         LTP       LMAT         2 LMAT       Add new mesh         Hide       Update         LTP       LMAT         2 LMAT       Line Options         LTP       LMAT         2 Generated coordinates are movable       Generated coordinates are not movable         Base Mes         Coordinate Constraint       Generated coordinates are movable         Coordinate Coordinates are movable       Generated coordinates are not movable         Element Activity       PLOT-2D Plot         0       PLOT-2D Plot         PLOT-2D Plot       Genometry will be moved         0       Deformed Shape         Beam       Truss         Contour       Dx       0.00         Reference Line       Dx       0.00         Exit       Figure 5.74       Group dialog for steel pipe                                                                                                    | Group Identity<br>Group No 4        | < > Title                                   | Steel Pipe                                   |                                                                                 | Edit Grou                            |
| 2 Generate lines         MATNO         MATNO         1       KF         MATNO         0       KF         1       KF         1       KF         1       KF         1       Add new mesh         LTP       LMAT         2       LMAT         1       Add new mesh         LTP       LMAT         2       LMAT         1       Line Options         LTP       LMATo         2       LMATo         2       Color         Type       Thickness         Save         Coordinate Constraint       Base Mesi         © Generated coordinates are movable       Beae Mesi         Element Activity       PLOT-2D Plot         Principal Stress       Deformed Shape         Deformed Shape       Deformed Shape         Data       Deformed Shape         Data       Deformed Shape         Dy       0.00         Exit       Exit                                                                                                    | 2 Generate lines         MATNO         MATNO         I       KF         I       KF         I       KF         I       KF         I       KF         I       KF         I       MATold         I       KF         I       MATold         I       MATold         I       MATold         I       MAtold         I       MAtold         I       MAtold         I       Add new mesh         Hide       Update         I       Incomposition         I       Incomposition                                                                                                    | 2 Generate lines         MATNO         MATNO         1       KF         MATNO         0       KF         1       KF         1       KF         1       KF         1       Add new mesh         LTP       2         1       Add new mesh         LTP       2         1       Add new mesh         LTP       2         1       Add new mesh         LTP       2         1       Add new mesh         LTP       2         LMAT       2         Coordinate Constraint       Update         Save       Base Mesh         Coordinate Constraint       Base Mesh         Generated coordinates are movable       Base Mesh         Plot - 2D Plot       Principal Stress         Deformed Shape       Deformed Shape         Deformed Shape       Deformed Shape         Data       Contour         Data       Deformed Shape         Data       Deformed Shape         Data       Exit         Exit       Exit                                                                                                    | 2 Generate lines         MATNO         1       KF         MATNO         0       KF         1       KF         1       KF         1       Add new mesh         Hide       Update         1       Image: Color         1       Image: Color         1                                                                                                    | 2: Generate lines         MATNO       1       KF       1.00       MAToid       3       MTYPE         MATNO       0       KF       1.00       THICI       0.10       Description         LIP       2       LMAT       1       Add new mesh       Hide       Update         TPP       2       MATo       2       Coordinate Options       Save         Coordinate Constraint       Color       Type       Thickness       Save         Coordinate Constraint       0       0       Replot       Base Mesi         Element Activity       PLOT-2D Plot       Translation       Replot         MAT       0       0       Nac       Mesh       Principal Stress       Deformed Shape       Dx       0.00       E.MAT       Segment Edit         LMAT       5       993       0       Truess       Doto       Dy       0.00       Exit         Figure 5.74       Group dialog for steel pipe                                                                                                    | 2: Generate lines         MATNO       1       KF       1.00       MATOI       3       MTYPE         MATNO       1       KF       1.00       HIG       0.10       Description         LTP       2       LMAT       1       Add new mesh       Hide       Update         LTP       2       LMAT       1       Line Options       Type       Thickness       Save         Coordinate Constraint       Color       Type       Thickness       Save         Coordinate Constraint       Generated coordinates are movable       Base Mess         Element Activity       PLOT-2D Plot       Translation       Replot         MAT       0       0       Mesh       Principal Stress       Deformed Shape         Deformed Shape       Beam       Truss       Do 0       Principal Stress       Dy 0.00       E.Keth F         LMAT       5       939       O       Contour       Replot       Do 0       Exit         FEderence Line       Contour       Reference Line       Dx 0.00       Exit       Exit                                                                                                    | 2: Generate lines         MATNO       1       KF       1.00       MATold       3       MTYPE         MATNO       0       KF       1.00       THIG       0.10       Description         LTP       2       LMAT       1       Add new mesh       Hide       Update         LTP       2       LMAT       1       Color       Type       Thickness       Save         Coordinate Constraint       Color       Type       Thickness       Save         Coordinate Constraint       PLOT-2D Plot       Translation       Replot         MATO       0       0       Photopal Stress       Dx 0.00       Dx 0.00         LMAT       5       939       0       0       Dx 0.00       Esst         LMAT       5       939       0       0       Dx 0.00       Esst         FE. Mesh       Trass       Contour       Dx 0.00       Esst       Esst                                                                                                    | 2 Generate lines         MATNO       1       KF       1.00       MATold       3       MTYPE         MATNO       1       KF       1.00       Hicid       0       Description         LTP       2       LMAT       1       Add new mesh       Hide       Update         LTP       2       LMAT       1       Add new mesh       Hide       Update         LTP       2       LMATO       2       Color       Type       Thickness       Save         Coordinate Constraint       Color       Type       Thickness       Save         Coordinate Constraint       Generated coordinates are movable       Base Mesh       Base Mesh         Image: NAC       0       0       Fincipal Stress       Deformed Shape       Base         LMAT       5       9393       Deformed Shape       Dx       0.00       Exit         UMAT       5       9393       Contour       Reference Line       Dx       0.00       Exit         LMAT       5       9393       Contour       Reference Line       Dx       0.00       Exit         FE. Mesh F       Cose       Exit       Exit       Exit       Exit       Exit <td>MTYPE and Materi</td> <td>ial Parameter</td> <td></td> <td></td> <td>Show Num</td> | MTYPE and Materi                    | ial Parameter                               |                                              |                                                                                 | Show Num                             |
| MATNO       I       KF       1.00       MATold       3       MTYPE         MATNO       0       KF       1.00       THICI       0.10       Description         LTP       2       LMAT       1       Add new mesh       Hide       Update         LTP       2       LMAT       1       Color       Type       Thickness       Save         Coordinate Constraint       Color       Type       Thickness       Save         Coordinate Constraint       ©       Generated coordinates are not movable       Base Mesh         Element Activity       PLOT-2D Plot       Feincipal Stress       Deformed Shape       Beam       Translation       Replot         LMAT       5       999       0       0       Deformed Shape       Dx       0.00       F.E. Mesh         Deformed Shape       Beam       Truss       Dy       0.00       E.xit         LMAT       5       999       O       Deformed Shape       Dy       0.00       E.xit                                                                                                    | MATNO       I       KF       1.00       MATold       3       MTYPE         MATNO       0       KF       1.00       THICI       0.10       Description         LTP       2       LMAT       1       Add new mesh       Hide       Update         LTP       2       LMAT       1       Add new mesh       Hide       Update         LTP       2       LMAT       1       Color       Type       Thickness       Save         Coordinate Constraint       Color       Type       Thickness       Save         Coordinate Constraint       Generated coordinates are not movable       Base Mesh         Element Activity       PLOT-2D Plot       Translation       Replot         Do       0       0       Deformed Shape       Dx       0.00         LMAT       5       939       Deformed Shape       Dx       0.00       Exit         MAT       0       0       End       Reference Line       Dx       0.00       Exit         Figure 5.74       Group dialog for steel pipe       Exit       Exit       Exit                                                                                                    | MATNO       I       KF       1.00       MATold       3       MTYPE         MATNO       0       KF       1.00       THICI       0.10       Description         LTP       2       LMAT       1       Add new mesh       Hide       Update         LTP       2       LMAT       1       Add new mesh       Hide       Update         LTP       2       LMAT       1       Color       Type       Thickness       Save         Coordinate Constraint       Color       Type       Thickness       Save         Coordinate Constraint       •       Generated coordinates are not movable       Base Mesh         NAC       NAC       NAC       PLOT-2D Plot       Translation       Replot         O       0       0       0       Deformed Shape       Dx       0.00       F.E. Mesh         LMAT       5       939       O       O       Dy       0.00       Exit         Close       Exit       Exit       Solution       Dy       0.00       Exit                                                                                                    | MATNO       I       KF       1.00       MATold       3       MTYPE         MATNO       0       KF       1.00       THICI       0.10       Description         LTP       2       LMAT       I       Add new mesh       Hide       Update         LTP       2       LMAT       I       Add new mesh       Hide       Update         LTP       2       LMATo       2       Color       Type       Thickness       Save         Coordinate Constraint       Generated coordinates are not movable       Base Mesh       Base Mesh       Base Mesh         Element Activity       PLOT-2D Plot       I       Translation       Replot       Group Edite         0       0       0       Deformed Shape       Dx       0.00       E.MAT       Segment Edit         LMAT       5       939       O       O       Deformed Shape       Dx       0.00       Exit         Contour       Reference Line       Dy       0.00       Exit       Exit                                                                                                    | MATNO       I       KF       1.00       MATold       Image: Constraint of the constraint of the co                                                                  | MATNO       1       KF       1.00       MATOI       3       MTYPE         MATNO       0       KF       1.00       HIG       0.10       Description         LTP       2       LMAT       1       Add new mesh       Hide       Update         LTP       2       LMAT       1       Line Options       Type       Thickness       Save         Coordinate Constraint       Color       Color       Type       Thickness       Save         Coordinate Constraint       Generated coordinates are movable       Base Mes       Base Mes         Element Activity       NAC       NAC       Mesh       Principal Stress       Deformed Shape       Base         LMAT       5       939       O       O       Deformed Shape       Dx       0.00       F.E. Mesh         LMAT       5       939       O       Contour       Reference Line       Dx       0.00       Exit         Figure 5.74       Group dialog for steel pipe       Exit                                                                                                    | MATNO       I       KF       1.00       MATod       3       MTYPE         MATNO       0       KF       1.00       HIG       0.10       Description         LTP       2       LMAT       I       Add new mesh       Hide       Update         LTP       2       LMAT       I       Color       Type       Thickness       Save         Coordinate Constraint       Color       Type       Thickness       Save         Coordinate Constraint       ©       Generated coordinates are not movable       Base Mesi         Element Activity       PL0T-2D Plot       Translation       Replot         0       0       Image: Stress       Deformed Shape       Deformed Shape         LMAT       5       939       Contour       Dx       0.00         0       0       Image: Stress       Dy       0.00       Exit         Corotour       Reference Line       Dx       0.00       Exit         D       0       Image: Stress       Dy       0.00       Exit         Scontour       Reference Line       Dy       0.00       Exit         Figure 5.74       Group dialog for steel pipe       Exit                                                                                                    | MATNO       1       KF       1.00       MATod       3       MTYPE         MATNO;       0       KF;       1.00       THIC;       0.10       Description         LIP       2       LMAT       1       Add new mesh       Hide       Update         LIP       2       LMAT       1       Line Options       Type       Thickness       Save         Coordinate Constraint       ©       Generated coordinates are movable       Generated coordinates are not movable       Base Mes         Element Activity       PLOT-2D Plot       Translation       Replet       Group Edit         NAC       NDAC       0       0       Deformed Shape       Dx       0.00       F.E. Mesh f         LMAT       5       999       0       0       Trass       Dx       0.00       Exit         Close       Exit       Reference Line       Dx       0.00       Exit       Exit                                                                                                    | 2: Generate line:                   | s                                           |                                              |                                                                                 | •                                    |
| LIP       2       LMAT       1       Add new mesh       Hide         LIP       2       LMAT       1       Line Options       Update         LIP       2       LMATo       2       Color       Type       Thickness       Save         Coordinate Constraint       •       Generated coordinates are not worable       Base Mest       Base Mest         •       Generated coordinates are movable       •       Generated coordinates are not movable       Base Mest         •       NAC       NAC       NAC       PLOT-2D Plot       Translation       Replot         •       0       0       •       Deformed Shape       Date       Date       Segment Ed         •       0       0       •       Truss       Contour       Dy       0.00       E.Wesh         •       0       0       •       F.E. Mesh P       Dy       0.00       E.wit         •       0       0       •       •       Dot       E.wit         •       0       0       •       •       Dot       E.wit         •       0       0       •       •       Dot       E.wit         •       0       0 <t< td=""><td>LIP       2       LMAT       1       Add new mesh       Hide         LIP       2       LMAT       1       Line Options       Update         LIP       2       LMAT       1       Line Options       Save         Coordinate Constraint       Color       Type       Thickness       Save         Coordinate Constraint       Generated coordinates are not movable       Base Mest         Element Activity       PLOT-2D Plot       Translation       Replot         MAT       0       0       Deformed Shape       Dx       0.00         LMAT       5       999       O       Deformed Shape       Dx       0.00         LMAT       5       999       O       O       Deformed Line       Dy       0.00         Exit       Reference Line       Dy       0.00       Exit</td><td>LIP       2       LMAT       1       Add new mesh       Hide       Update         LIP       2       LMAT       1       Line Options       Save         Coordinate Constraint       Color       Type       Thickness       Save         Coordinate Constraint       ©       Generated coordinates are not movable       Base Mest         Element Activity       PLOT-2D Plot       Translation       Replot         NAC       NAC       NAC       Plot-2D Plot       Principal Stress         Deformed Shape       Beam       Dx       0.00       Segment Edit         LMAT       5       393       ©       Deformed Shape       Dx       0.00         Reference Line       Dx       0.00       Dx       0.00       Exit         Figure 5.74       Group dialog for steel pipe       Exit</td><td>LIP       2       LMAT       1       Add new mesh       Hide       Update         LIP       2       LMAT       1       Line Options       Save         Coordinate Constraint       Color       Type       Thickness       Save         Coordinate Constraint       ©       Generated coordinates are not movable       Base Mest         Element Activity       PLOT-2D Plot       Translation       Replot         NAC       NAC       NAC       Mesh       Deformed Shape         0       0       0       Deformed Shape       Dx       0.00         LMAT       5       939       Contour       Reference Line       Dy       0.00         Exit       Exit       Save       Exit       Exit       Exit</td><td>LIP       2       LMAT       1       Add new mesh       Hide         LIP       2       LMAT       1       Line Options       Update         LIPO       2       LMATO       2       Color       Type       Thickness       Save         Coordinate Constraint       ©       Generated coordinates are not movable       Base Mesl       Base Mesl         Element Activity       PLOT-2D Plot       Image: Translation       Replot       Group Edit         NAC       NAC       NAC       Deformed Shape       Dx       0.00       Element Activity         LMAT       5       999       0       0       Deformed Shape       Dx       0.00       Element Activity       Element Activity       Element Activity       Element Activity       Element Activity       Replot       Group Edit       Group Edit         LMAT       5       999       O       O       Dx       0.00       Exit       Segment Edit         Dial       Principal Stress       Dx       0.00       Dx       0.00       Exit       Exit         FE. Mesh P       Dy       0.00       Exit       Exit       Exit       Exit</td><td>LIP       2       LMAT       1       Add new mesh       Hide         LIP       2       LMAT       1       Line Options       Update         LIP       2       LMATo       2       Color       Type       Thickness       Save         Coordinate Constraint       Color       Type       Thickness       Base Mes         Coordinate Constraint       Generated coordinates are not movable       Base Mes         Element Activity       PLOT-2D Plot       Translation       Replot         MAT       0       0       Deformed Shape       Dx       0.00         LMAT       5       939       Deformed Shape       Dx       0.00       F.E. Mesh F         LMAT       0       0       O       Ontour       Dx       0.00       Exit         Figure 5.74       Group dialog for steel pipe       Figure 5.74       Group dialog for steel pipe</td><td>LIP       2       LMAT       1       Add new mesh       Hide         LIP       2       LMAT       1       Line Options       Update         LIP       2       LMAT       1       Line Options       Save         Coordinate Constraint       Color       Type       Thickness       Save         Coordinate Constraint       Generated coordinates are not movable       Base Mes         Element Activity       PLOT-2D Plot       Translation       Replot         MAT       0       0       Deformed Shape       Dx       0.00         LMAT       5       999       O       O       Deformed Shape       Dx       0.00         LMAT       5       999       O       O       Deformed Shape       Dx       0.00       E.Mesh F         Dy       0.00       Contour       Reference Line       Dy       0.00       E.xit</td><td>LIP       2       LMAT       1       Add new mesh       Hide       Update         LIP       2       LMATO       2       Coordinate       Save         Coordinate Constraint       Color       Type       Thickness       Save         Coordinate Constraint       Color       Type       Thickness       Base Mest         Element Activity       PLOT-2D Plot       Geometry will be moved by distance Dx and Dy in X and Y direction       Replot         LMAT       5       939       Deformed Shape       Dx       0.00       F.E. Mesh         LMAT       5       939       O       Contour       Dx       0.00       Exit         Figure 5.74       Group dialog for steel pipe       Fix       State       Exit</td><td>MATNO 1<br/>MATNOj 0</td><td>KF 1.00 MA<br/>KFi 1.00 TH</td><td>Told 3<br/>ICi 0.10</td><td>MTYF<br/>Descrip</td><td>tion</td></t<> | LIP       2       LMAT       1       Add new mesh       Hide         LIP       2       LMAT       1       Line Options       Update         LIP       2       LMAT       1       Line Options       Save         Coordinate Constraint       Color       Type       Thickness       Save         Coordinate Constraint       Generated coordinates are not movable       Base Mest         Element Activity       PLOT-2D Plot       Translation       Replot         MAT       0       0       Deformed Shape       Dx       0.00         LMAT       5       999       O       Deformed Shape       Dx       0.00         LMAT       5       999       O       O       Deformed Line       Dy       0.00         Exit       Reference Line       Dy       0.00       Exit                                                                                                    | LIP       2       LMAT       1       Add new mesh       Hide       Update         LIP       2       LMAT       1       Line Options       Save         Coordinate Constraint       Color       Type       Thickness       Save         Coordinate Constraint       ©       Generated coordinates are not movable       Base Mest         Element Activity       PLOT-2D Plot       Translation       Replot         NAC       NAC       NAC       Plot-2D Plot       Principal Stress         Deformed Shape       Beam       Dx       0.00       Segment Edit         LMAT       5       393       ©       Deformed Shape       Dx       0.00         Reference Line       Dx       0.00       Dx       0.00       Exit         Figure 5.74       Group dialog for steel pipe       Exit                                                                                                    | LIP       2       LMAT       1       Add new mesh       Hide       Update         LIP       2       LMAT       1       Line Options       Save         Coordinate Constraint       Color       Type       Thickness       Save         Coordinate Constraint       ©       Generated coordinates are not movable       Base Mest         Element Activity       PLOT-2D Plot       Translation       Replot         NAC       NAC       NAC       Mesh       Deformed Shape         0       0       0       Deformed Shape       Dx       0.00         LMAT       5       939       Contour       Reference Line       Dy       0.00         Exit       Exit       Save       Exit       Exit       Exit                                                                                                    | LIP       2       LMAT       1       Add new mesh       Hide         LIP       2       LMAT       1       Line Options       Update         LIPO       2       LMATO       2       Color       Type       Thickness       Save         Coordinate Constraint       ©       Generated coordinates are not movable       Base Mesl       Base Mesl         Element Activity       PLOT-2D Plot       Image: Translation       Replot       Group Edit         NAC       NAC       NAC       Deformed Shape       Dx       0.00       Element Activity         LMAT       5       999       0       0       Deformed Shape       Dx       0.00       Element Activity       Element Activity       Element Activity       Element Activity       Element Activity       Replot       Group Edit       Group Edit         LMAT       5       999       O       O       Dx       0.00       Exit       Segment Edit         Dial       Principal Stress       Dx       0.00       Dx       0.00       Exit       Exit         FE. Mesh P       Dy       0.00       Exit       Exit       Exit       Exit                                                                                                    | LIP       2       LMAT       1       Add new mesh       Hide         LIP       2       LMAT       1       Line Options       Update         LIP       2       LMATo       2       Color       Type       Thickness       Save         Coordinate Constraint       Color       Type       Thickness       Base Mes         Coordinate Constraint       Generated coordinates are not movable       Base Mes         Element Activity       PLOT-2D Plot       Translation       Replot         MAT       0       0       Deformed Shape       Dx       0.00         LMAT       5       939       Deformed Shape       Dx       0.00       F.E. Mesh F         LMAT       0       0       O       Ontour       Dx       0.00       Exit         Figure 5.74       Group dialog for steel pipe       Figure 5.74       Group dialog for steel pipe                                                                                                    | LIP       2       LMAT       1       Add new mesh       Hide         LIP       2       LMAT       1       Line Options       Update         LIP       2       LMAT       1       Line Options       Save         Coordinate Constraint       Color       Type       Thickness       Save         Coordinate Constraint       Generated coordinates are not movable       Base Mes         Element Activity       PLOT-2D Plot       Translation       Replot         MAT       0       0       Deformed Shape       Dx       0.00         LMAT       5       999       O       O       Deformed Shape       Dx       0.00         LMAT       5       999       O       O       Deformed Shape       Dx       0.00       E.Mesh F         Dy       0.00       Contour       Reference Line       Dy       0.00       E.xit                                                                                                    | LIP       2       LMAT       1       Add new mesh       Hide       Update         LIP       2       LMATO       2       Coordinate       Save         Coordinate Constraint       Color       Type       Thickness       Save         Coordinate Constraint       Color       Type       Thickness       Base Mest         Element Activity       PLOT-2D Plot       Geometry will be moved by distance Dx and Dy in X and Y direction       Replot         LMAT       5       939       Deformed Shape       Dx       0.00       F.E. Mesh         LMAT       5       939       O       Contour       Dx       0.00       Exit         Figure 5.74       Group dialog for steel pipe       Fix       State       Exit                                                                                                    | MATNO 1<br>MATNOj 0                 | KF 1.00 MA<br>KFi 1.00 TH                   | Told 3<br>ICi 0.10                           | MTYF<br>Descrip                                                                 | tion                                 |
| LTPo       2       LMATo       2       Color       Type       Thickness       Save         Coordinate Constraint       © Generated coordinates are not movable       Base Mest         © Generated coordinates are movable       © Generated coordinates are not movable       Base Mest         Element Activity       PLOT-2D Plot       Translation       Replot         NAC       NDAC       PLOT-2D Plot       Geometry will be moved by distance Dx and Dy in X and Y direction       Replot         LMAT       0       0       Deformed Shape       Dx       0.00       E.E. Mesh P         Data       Deformed Contour       Dy       0.00       E.Xit                                                                                                    | LTPo       2       LMATo       2       Color       Type       Thickness       Save         Coordinate Constraint <ul> <li>Generated coordinates are movable</li> <li>Base Mest</li> <li>Base Mest</li> <li>Beam</li> <li>Principal Stress</li> <li>Deformed Shape</li> <li>Deformed Shape</li> <li>Segment Edit</li> <li>Exit</li> </ul>                                                                                                    | LTPo       2       LMATo       2       Color       Type       Thickness       Save         Coordinate Constraint       ©       Generated coordinates are movable       Base Mest         Element Activity       PLOT-2D Plot       Translation       Replot         NAC       NDAC       PloT-2D Plot       Geometry will be moved by distance Dx and Dy in X and Y direction       Replot         LMAT       5       993       Deformed Shape       Dx       0.00       F.E. Mesh P         LMAT       5       993       Ontour       Reference Line       Dy       0.00       Exit                                                                                                    | LTP0       2       LMATo       2       Color       Type       Thickness       Save         Coordinate Constraint       ©       Generated coordinates are movable       Base Mest         Element Activity       PLOT-2D Plot       Translation       Beplot         NAC       NDAC       Principal Stress       Deformed Shape       Beam       Element Activity       Replot         LMAT       0       0       Deformed Shape       Dx       0.00       E.E. Mesh P         LMAT       0       0       O       Deformed Line       Dx       0.00       E.e. Mesh P         Close       E.xit       E.xit       E.xit       E.xit       Exit                                                                                                    | LTP0       2       LMATo       2       Color       Type       Thickness       Save         Coordinate Constraint              • Generated coordinates are movable               Base Mesi        Base Mesi          Element Activity              PL07-2D Plot               Translation               Replot          NAC              NDAC               O               Plincipal Stress               Geometry will be moved             by distance Dx and Dy             in X and Y direction               Segment Ed          LMAT              5             939               Deformed Shape               Dx               Dx               Coolo          LMAT              5             939               O               Deformed Shape               Dx               Dx               Close               Exit          Close              Dy               Dy               Du               Element Activity               Element Activity               Element Activity               Element Activity               Belot               Dx               Dx                                                                                                    | LTP0       2       LMATo       2       Color       Type       Thickness       Save         Coordinate Constraint       ©       Generated coordinates are novable       Base Mes         Element Activity       PLOT-2D Plot       Geometry will be moved by distance Dx and Dy in X and Y direction       Replot         NAC       NAC       Deformed Shape       Deformed Shape       Dx       0.00       F.E. Mesh         LMAT       5       939       0       O       Deformed Contour       Dy       0.00       E.Mesh         Element Science       Element Contour       Reference Line       Dx       0.00       E.Mesh         MAT       5       939       O       O       Deformed Shape       Dy       0.00       E.Mesh         Do 0       0       O       O       Reference Line       Dy       0.00       Exit                                                                                                    | LTP0       2       LMATo       2       Color       Type       Thickness       Save         Coordinate Constraint <ul> <li>Generated coordinates are movable</li> <li>Generated coordinates are movable</li> <li>Generated coordinates are movable</li> <li>Base Mes</li> <li>Element Activity</li> <li>PLOT-2D Plot</li> <li>Principal Stress</li> <li>Deformed Shape</li> <li>Beam</li> <li>Truss</li> <li>Contour</li> <li>Dx</li> <li>0.00</li> <li>Close</li> <li>Exit</li> </ul>                                                                                                    | LTP0       2       LMAT0       2       Color       Type       Thickness       Save         Coordinate Constraint              • Generated coordinates are movable               Base Mes               Base Mes               Base Mes          Element Activity              PLOT-2D Plot               Translation               Replot             Group Edit             Segment Ec               Group Edit          LMAT              0             0                                                                                                    | LTP 2                               |                                             | Add new n                                    | nesh 🗖 Hide                                                                     | Update                               |
| Coordinate Constraint          • Generated coordinates are movable           Base Mest             • Generated coordinates are movable           PL0T-2D Plot           Plot-2D Plot           Plot-2D Plot           Pletorical Stress           Besem           Besem           Besem           Besem           Besem           Besem           Besem           Besem           Besem           Dx           D00             Besem           Dx           D00           Element Activity           Besem           Dx           D00           Besem           Dx           Do           Besem           Dx           Do           De           Close           Exit           Element Besem           Dy           Do           Close           Exit           Element Besem           Dy           Close           Exit           Element Besem           Dy           Close           Exit           Exit           Exit                                                                                                    | Coordinate Constraint<br>Generated coordinates are movable<br>Element Activity<br>NAC<br>NAC<br>NAC<br>O<br>O<br>O<br>D<br>D<br>D<br>Element Activity<br>PLOT-2D Plot<br>Principal Stress<br>D<br>Deformed Shape<br>Beam<br>Truss<br>Contour<br>Reference Line<br>Figure 5.74 Group dialog for steel pipe                                                                                                    | Coordinate Constraint              • Generated coordinates are not movable               Base Mest          Element Activity              PL0T-2D Plot               Translation             Geometry will be moved             by distance Dx and Dy             in X and Y direction               Beam          LMAT              0             0                                                                                                    | Coordinate Constraint<br>© Generated coordinates are movable<br>Element Activity<br>NAC<br>NAC<br>0<br>0<br>0<br>0<br>0<br>0<br>0<br>0<br>0<br>0<br>0<br>0<br>0                                                                                                    | Coordinate Constraint                                                                                                    | Coordinate Constraint                                                                                                    | Coordinate Constraint<br>© Generated coordinates are not movable<br>Element Activity<br>NAC NDAC<br>0 0<br>0 0<br>0 0<br>0 0<br>0 0<br>0 0<br>0 0<br>0                                                                                                    | Coordinate Constraint<br>• Generated coordinates are movable<br>Element Activity<br>NAC NDAC<br>0 0<br>0 0<br>0 0<br>0 0<br>0 0<br>0 0<br>0 0<br>0                                                                                                    | LTPo 2                              | LMATo 2                                     | Color                                        | is<br>] Type Thickne                                                            | ess Save                             |
| ⓒ Generated coordinates are movable       ○ Bease Mest         Element Activity       PLOT-2D Plot         ○ ○       ○         ○ ○       ○         ○ ○       ○         ○ ○       ○         ○ ○       ○         ○ ○       ○         □ ○ ○       ○         □ ○ ○       ○         □ ○ ○       ○         □ □ ○       ○         □ □ ○       ○         □ □ ○       ○         □ □ ○       ○         □ □ ○       ○         □ □ ○       ○         □ □ ○       ○         □ □ ○       ○         □ □ ○       ○         □ □ ○       □         □ □ ○       □         □ □ ○       □         □ □ ○       □         □ □ ○       □         □ □ ○       □         □ □ ○       □         □ □ ○       □         □ □ ○       □         □ □ ○       □         □ □ □ ○       □         □ □ □ ○       □         □ □ □ ○       □         □ □ □ ○       □         □ □ □ ○                                                                                                    | Image: Generated coordinates are movable       Base Mest         Element Activity       PLOT-2D Plot         NAC       NDAC         0       0         0       0         0       0         0       0         Deformed Shape       Deformed Shape         Deformed Shape       Dx and Y direction         Dx       0.00         E.MAT       0         0       0         Principal Stress       Deformed Shape         Beam       Dx 0.00         Close       Exit         Contour       Reference Line         Dy 0.00       Exit                                                                                                    | Image: Generated coordinates are movable       Base Mest         Image: Generated coordinates are not movable       Base Mest         Image: Generated coordinates are not movable       Base Mest         Image: Generated coordinates are not movable       Base Mest         Image: Generated coordinates are not movable       Base Mest         Image: Generated coordinates are not movable       Base Mest         Image: Generated coordinates are not movable       Replot         Image: Generated coordinates are not movable       Replot         Image: Generated coordinates are not movable       Replot         Image: Generate Coordinates are not movable       Replot         Image: Generate Coordinates are not movable       Replot         Image: Generate Coordinates are not movable       Generate Coordinates are not movable         Image: Generate Coordinates are not movable       Image: Generate Coordinates are not movable         Image: Generate Coordinates are not movable       Image: Generate Coordinates are not movable         Image: Generate Coordinates are not movable       Image: Generate Coordinates are not movable         Image: Generate Coordinates are not movable       Image: Generate Coordinates are not movable         Image: Generate Coordinates are not movable       Image: Generate Coordinates are not movable         Image: Generate Coordinates are not movable       Image: Generates                                                                                                    | Image: Generated coordinates are movable       Base Mest         Element Activity       PLOT-2D Plot       Translation       Replot         Image: NAC       Image: Open content of the state of the state of the stat                                                                                                    | Generated coordinates are movable     Generated coordinates are not movable     Base Mest     Generated coordinates are not movable     Findipal Stress     O     O | © Generated coordinates are movable<br>© Generated coordinates are not movable<br>Element Activity<br>NAC NDAC<br>○ ○ ○ ○ ○ ○ ○ ○ ○ ○ ○ ○ ○ ○ ○ ○ ○ ○ ○                                                                                                     | Generated coordinates are movable     Generated coordinates are not movable     Generated coordinates are not movable     Generate will be moved by distance Dx and Dy     in X and Y direction     Dx 0.00     Dx 0.00     Dx 0.00     Close     Exit      F.E. Mesh     Close     Exit      Figure 5.74 Group dialog for steel pipe                                                                                                    | ⓒ Generated coordinates are movable ⓒ Generated coordinates are not movable Base Mest<br>Element Activity NAC NDAC<br>○ ○ ○ ○ ○ ○ ○ ○ ○ ○ ○ ○ ○ ○ ○ ○ ○ ○ ○                                                                                                     | Coordinate Constra                  | aint                                        |                                              |                                                                                 |                                      |
| Element Activity       PLOT-2D Plot       Translation       Replot         NAC       NDAC       Mesh       Geometry will be moved by distance Dx and Dy in X and Y direction       Beam         LMAT       5       939       Truss       Dx       0.00       FE. Mesh P         0       0       0       Fresh       Dy       0.00       Exit         Email       Truss       Contour       Dy       0.00       Exit         Figure 5.74       Group dialog for steel pipe                                                                                                    | Element Activity       PL0T-2D Plot       Translation       Replot         NAC       NDAC       Mesh       Geometry will be moved by distance Dx and Dy in X and Y direction       Replot         LMAT       5       993       Deformed Shape       Dx       0.00       F.E. Mesh         LMAT       5       0       O       Contour       Dx       0.00       Exit         F.E. Mesh       Contour       Reference Line       Dy       0.00       Exit                                                                                                    | Element Activity       PL0T-2D Plot       Translation       Replot         0       0       0       Geometry will be moved by distance Dx and Dy in X and Y direction       Segment Edit         LMAT       5       999       Truss       Dx       0.00       E.E. Mesh P         0       0       0       Freeference Line       Dx       0.00       Close         Exit       Exit       Exit       Exit       Exit       Exit                                                                                                    | Element Activity       PL0T-2D Plot       Translation       Replot         NAC       NDAC       Mesh       Geometry will be moved by distance Dx and Dy in X and Y direction       Replot         LMAT       5       993       Truss       Dx       0.00       E.E. Mesh P         D       0       0       Fruss       Dy       0.00       E.Xit                                                                                                    | Element Activity       PL0T-2D Plot       Translation       Replot         0       0       0       Group Edition       Group Edition         0       0       0       Deformed Shape       Dx       0.00         LMAT       5       993       Contour       Dx       0.00       Close         Contour       Reference Line       Dy       0.00       Exit                                                                                                    | Element Activity       PL0T-2D Plot       Geometry will be moved by distance Dx and Dy in X and Y direction       Group Edit         NAC       0       0       Deformed Shape       Dx and Y direction       Segment Edit         LMAT       5       933       Contour       Dx 0.00       F.E. Mesh         Close       Contour       Dy 0.00       Exit                                                                                                    | Element Activity       PL0T-2D Plot       Geometry will be moved         NAC       NDAC       Group Edit         0       0       Deformed Shape       Dx       0.00         LMAT       5       993       O       Dx       0.00         0       0       O       Truss       Dx       0.00       F.E. Mesh F         Dottor       Reference Line       Dy       0.00       Exit                                                                                                    | Element Activity       PL0T-2D Plot       Geometry will be moved       Replat         0       0       0       Deformed Shape       Dx and Y direction       Segment Edit         LMAT       5       993       0       Deformed Contour       Dx 0.00       E.E. Mesh f         0       0       0       0       Contour       Dy 0.00       Exit                                                                                                    | <ul> <li>Generated coord</li> </ul> | rdinates are movable (                      | Generated coord                              | inates are not movable                                                          | Base Me                              |
| LMAT       0       0       0       F.E. Mesh P         0       0       0       0       0       0         0       0       0       0       0       0         Figure 5.74       Group dialog for steel pipe       6       6                                                                                                    | LMAT       0       0       0       F.E. Mesh P         0       0       0       0       0       0         0       0       0       0       0       0         Figure 5.74       Group dialog for steel pipe                                                                                                    | LMAT       0       0       0       F.E. Mesh P         0       0       0       0       0       0         0       0       0       0       0       0       0         Figure 5.74       Group dialog for steel pipe       Figure 5.74       Group dialog for steel pipe                                                                                                    | LMAT       0       0       0       Beam       Dx       0.00       F.E. Mesh P         0       0       0       0       0       0       0       0       0       0       0       0       0       0       0       0       0       0       0       0       0       0       0       0       0       0       0       0       0       0       0       0       0       0       0       0       0       0       0       0       0       0       0       0       0       0       0       0       0       0       0       0       0       0       0       0       0       0       0       0       0       0       0       0       0       0       0       0       0       0       0       0       0       0       0       0       0       0       0       0       0       0       0       0       0       0       0       0       0       0       0       0       0       0       0       0       0       0       0       0       0       0       0       0       0       0       0       0       0 <td>LMAT       0       0       0       F.E. Mesh F         0       0       0       0       0       0         Provide       0       0       0       0       0         Figure 5.74       Group dialog for steel pipe       Figure 5.74       Figure 5.74</td> <td>LMAT       0       0       F.E. Mesh F         0       0       0       0       0         0       0       0       0       0         Figure 5.74       Group dialog for steel pipe</td> <td>LMAT       0       0       0       F.E. Mesh F         0       0       0       0       0       0         Figure 5.74       Group dialog for steel pipe</td> <td>LMAT       0       0       F.E. Mesh f         0       0       0       0       0         Contour       Dy       0.00       Exit         Figure 5.74       Group dialog for steel pipe</td> <td>Element Activity –</td> <td>NDAC PLOT-2<br/>NDAC Mes<br/>0 Prin<br/>0 Def</td> <td>2D Plot<br/>th<br/>cipal Stress<br/>ormed Shape</td> <td>Translation<br/>Geometry will be m<br/>by distance Dx and<br/>in X and Y directior</td> <td>Dived<br/>Dy<br/>Group Ed<br/>Segment E</td> | LMAT       0       0       0       F.E. Mesh F         0       0       0       0       0       0         Provide       0       0       0       0       0         Figure 5.74       Group dialog for steel pipe       Figure 5.74       Figure 5.74                                                                                                    | LMAT       0       0       F.E. Mesh F         0       0       0       0       0         0       0       0       0       0         Figure 5.74       Group dialog for steel pipe                                                                                                    | LMAT       0       0       0       F.E. Mesh F         0       0       0       0       0       0         Figure 5.74       Group dialog for steel pipe                                                                                                    | LMAT       0       0       F.E. Mesh f         0       0       0       0       0         Contour       Dy       0.00       Exit         Figure 5.74       Group dialog for steel pipe                                                                                                    | Element Activity –                  | NDAC PLOT-2<br>NDAC Mes<br>0 Prin<br>0 Def  | 2D Plot<br>th<br>cipal Stress<br>ormed Shape | Translation<br>Geometry will be m<br>by distance Dx and<br>in X and Y directior | Dived<br>Dy<br>Group Ed<br>Segment E |
| Figure 5.74 Group dialog for steel pipe                                                                                                    | Figure 5.74 Group dialog for steel pipe                                                                                                    | Figure 5.74 Group dialog for steel pipe                                                                                                    | Figure 5.74 Group dialog for steel pipe                                                                                                    | Figure 5.74 Group dialog for steel pipe                                                                                                    | Figure 5.74 Group dialog for steel pipe                                                                                                    | Figure 5.74 Group dialog for steel pipe                                                                                                    | Figure 5.74 Group dialog for steel pipe                                                                                                    | LMAT 0<br>0<br>0                    | 0 ☐ Bea<br>999 ☐ Trus<br>0 ☐ Con<br>0 ☐ Ref | m<br>ss<br>tour<br>erence Line               | Dx 0.00<br>Dy 0.00                                                              | F.E. Mesh<br>Close<br>Exit           |
| Figure 5.74 Group dialog for steel pipe                                                                                                    | Figure 5.74 Group dialog for steel pipe                                                                                                    | Figure 5.74 Group dialog for steel pipe                                                                                                    | Figure 5.74 Group dialog for steel pipe                                                                                                    | Figure 5.74 Group dialog for steel pipe                                                                                                    | Figure 5.74 Group dialog for steel pipe                                                                                                    | Figure 5.74 Group dialog for steel pipe                                                                                                    | Figure 5.74 Group dialog for steel pipe                                                                                                    |                                     |                                             |                                              |                                                                                 |                                      |
|                                                                                                    |                                                                                                    |                                                                                                    |                                                                                                    |                                                                                                    |                                                                                                    |                                                                                                    |                                                                                                    | F                                   | Figure 5.74                                 | Group dia                                    | log for steel                                                                   | pipe                                 |

### 5.4.3.3 Lift

Embankment lifts are placed through four steps as shown in Figure 5.67. Table 5.22 lists key parameters of these groups

| Group | Name   | MTYPE | Element | MATNO        | Seg. | Beginning<br>Point |   | Ending<br>Point |   | IEND |
|-------|--------|-------|---------|--------------|------|--------------------|---|-----------------|---|------|
|       |        |       |         | / NAC / NDAC |      | х                  | Y | х               | Y |      |
|       |        |       |         |              | 1    | -5                 | 1 | 5               | 1 | 2    |
| 6     | Lift-1 | 3     | Cont    | 4 / 6 / 999  | 2    | 5                  | 1 | 5               | 2 | 2    |
|       |        |       |         |              | 3    | 5                  | 2 | -5              | 2 | 2    |
|       |        |       |         |              | 4    | -5                 | 2 | -5              | 1 | 2    |
|       |        |       |         |              | 1    | -5                 | 2 | 5               | 2 | 2    |
| 7     | Lift-2 | 3     | Cont    | 5 / 7 / 999  | 2    | 5                  | 2 | 5               | 4 | 2    |
|       |        |       |         |              | 3    | 5                  | 4 | -5              | 4 | 2    |
|       |        |       |         |              | 4    | -5                 | 4 | -5              | 2 | 2    |
|       |        |       | Cont    |              | 1    | -5                 | 4 | 5               | 4 | 2    |
| 8     | Lift-3 | 3     |         | 6 / 8 / 999  | 2    | 5                  | 4 | 5               | 6 | 2    |
|       |        |       |         |              | 3    | 5                  | 6 | -5              | 6 | 2    |
|       |        |       |         |              | 4    | -5                 | 6 | -5              | 4 | 2    |
|       |        | 3     | Cont    | 7 / 9 / 999  | 1    | -5                 | 6 | 5               | 6 | 2    |
| 9     | Lift-4 |       |         |              | 2    | 5                  | 6 | 5               | 7 | 2    |
|       |        |       |         |              | 3    | 5                  | 7 | -5              | 7 | 2    |
|       |        |       |         |              | 4    | -5                 | 7 | -5              | 6 | 2    |

Table 5.22 Key parameters for lift

Group Mesh Example

| Group No       Image: Second second sec | Group No       Image: Constraint for the series of the series of the serie | Group                                                                        |                            |                         |              |
|----------------------------------------------------------------------------------------------------|----------------------------------------------------------------------------------------------------|------------------------------------------------------------------------------|----------------------------|-------------------------|--------------|
| MTYPE and Material Parameter       Show Num         3. Assign new material number within closed loop       Image: Coordinate and the second second seco                                    | MTYPE and Material Parameter       Show Numl         3: Assign new material number within closed loop          MATNO       4       KF       1.00       MATold       3       MTYPE         MATNO       6       KF       1.00       THIC       0.10       Description       1→2         LTP       0       LMAT       0       Add new mesh       Hide       Update         LTP       2       LMAT       1       Line Options       Type       Thickness       Save         Coordinate Constraint       Generated coordinates are movable       Generated coordinates are not movable       Base Mes         Element Activity       PLOT-2D Plot       Translation       Replot         MATNO       6       939       Deformed Shape       Dx       0.00       F.E. Mesh         MATNO       0       0       Contour       Dy       0.00       Esit       Segment Ec         MATNO       0       0       0       Freesence Line       Dx       0.00       Esit         MATNO       0       0       0       Contour       Replot       Econe       Esit         MATNO       0       0       0       Contour       Dx       0.00                                                                                                    | Group No 6                                                                   | Title Lift 1               |                         | Edit Group   |
| 3: Assign new material number within closed loop         MATNO         MATNO         MATNO         MATNO         KF         IP         LMAT         MATO         LTP         LMAT         MATO         LTP         LMAT         MATO         Add new mesh         Hide         Update         Coordinate Constraint         Generated coordinates are movable         Base Me         MATNO         MATNO         MATNO         MATO         Coordinate Constraint         Generated coordinates are movable         Base Me         PLOT-2D Plot         MATNO         MATNO         O         O         Deformed Shape         Deformed Shape         Date         Deformed Shape         Date         Date         Date         Date         Date         Date         Date         Date         Date         Date                                                                                                    | 3: Assign new material number within closed loop         MATNO       4       KF       1.00       MATold       3       MTYPE         MATNO       0       KF       1.00       THIC       0.10       Description         LTP       0       LMAT       0       Add new mesh       Hide       Update         LTP       2       LMAT       1       Line Options       Type       Thickness       Save         Coordinate Constraint       ©       Generated coordinates are movable       Base Mess       Base Mess         Element Activity       PLOT-2D Plot       Translation       Replot       Group Edit         MATNO       6       939       Deformed Shape       Dx       0.00       F.E. Mesh F         LMAT       0       0       0       Contour       Reference Line       Dx       0.00       Exit         Figure 5.75       Group dialog for first lift       Site       Exit       Exit                                                                                                    | MTYPE and Material Paramet                                                   | er                         |                         | Show Numb    |
| MATNO       4       KF       1.00       MATold       3       MTYPE         MATNO       0       KF       1.00       THICI       0.10       Description         LTP       0       LMAT       0       Add new mesh       Hide       Update         LTP       2       LMATO       Color       Type       Thickness       Save         Coordinate Constraint       ©       Generated coordinates are movable       Base Me       Base Me         Coordinate Constraint       ©       Generated coordinates are movable       Base Me         MATNO       6       939       PLOT-2D Plot       Translation       Replot         MATNO       6       939       Deformed Shape       Deformed Shape       Dx       0.00       Segment E         LMAT       0       0       0       Contour       Dx       0.00       Exit         Class       Contour       Reference Line       Dx       0.00       Exit         Figure 5.75       Group dialog for first lift                                                                                                    | MATNO       4       KF       1.00       MATold       3       MTYPE         MATNO       0       KFi       1.00       THG       0.10       Description         LTP       0       LMAT       0       Add new mesh       Hide       Update         LTP       2       LMAT       0       Add new mesh       Hide       Update         LTP       2       LMATo       2       Color       Type       Thickness       Save         Coordinate Constraint       ©       Generated coordinates are not movable       Base Mes       Base Mes         Element Activity       PLOT-2D Plot       Translation       Replot       Group Edit         MATND       6       939       Deformed Shape       Dx       0.00       F.E. Mesh F         LMAT       0       0       0       Esam       Dx       0.00       Esat         Figure 5.75       Group dialog for first lift       Segment Edit       Esit       Esit                                                                                                    | 3: Assign new material num                                                   | ber within closed loop     | •                       |              |
| LTP       0       LMAT       0       Add new mesh       Hide       Update         LTPi       2       LMATi       1       Line Options       Save         Coordinate Constraint       Color       Type       Thickness       Save         Coordinate Constraint       ©       Generated coordinates are not would       Base Me         Coordinate Constraint       ©       Generated coordinates are not movable       Base Me         LMAT       0       0       Mesh       Principal Stress       Geometry will be moved by distance Dx and Dy in X and Y direction       Replot         MAT NO       6       939       Deformed Shape       Beam       Dx       0.00       Eter. Mesh         LMAT       0       0       Eterence Line       Dx       0.00       Exit         FE. Mesh       Dy       0.00       Exit       Exit         Segment E       Exit       Exit       Exit                                                                                                    | LTP       0       LMAT       0       Add new mesh       Hide       Update         LTP       2       LMAT       0       Color       Type       Thickness       Save         Coordinate Constraint       Color       Type       Thickness       Save         Coordinate Constraint       ©       Generated coordinates are not worable       Base Mes         Element Activity       PLOT-2D Plot       Translation       Replot         MATND       6       939       Deformed Shape       Beam         LMAT       0       0       Deformed Shape       Dx       0.00         MATND       0       0       O       Deformed Shape       Dx       0.00       E.E. Mesh         LMAT       0       0       O       Reference Line       Dx       0.00       E.X         Figure 5.75       Group dialog for first lift       Segment Edge       Exit                                                                                                    | MATNO 4 KF                                                                   | 1.00 MATold 3              | MTYPE<br>Description    | 1-> 2        |
| ITPi       2       LMATi       1       Line Options       Update         ITPo       2       LMATo       2       Color       Type       Thickness       Save         Coordinate Constraint       • Generated coordinates are movable       Base Me       Base Me       Base Me         • Generated coordinates are movable       • PLOT-2D Plot       Translation       Replot         MATND       • 0       0       • Photographic processing       Geometry will be moved by distance Dx and Dy in X and Y direction       Beam         LMAT       • 0       • 0       • Deformed Shape       Dx       0.00       F.E. Mesh         Dy       • 0.00       • Reference Line       Dx       0.00       Close       Exit                                                                                                    | ITPi       2       LMATi       1       Line Options       Update         ITPo       2       LMATo       2       Color       Type       Thickness       Save         Coordinate Constraint       ©       Generated coordinates are not movable       Base Mes       Base Mes         Element Activity       PL07-2D Plot       Translation       Replot       Geometry will be moved by distance Dx and Dy in X and Y direction       Segment Ec         MATND       6       993       Deformed Shape       Dx       0.00       F.E. Mesh F         LMAT       0       0       0       Enterence Line       Dx       0.00       Close         Figure 5.75       Group dialog for first lift       Site Site Site Site Site Site Site Site                                                                                                    |                                                                              | 0 Add new                  | mesh 🗌 Hide             |              |
| LiPP       2       LMATO       2       Color       Type       Thickness       Save         Coordinate Constraint <ul> <li>Generated coordinates are movable</li> <li>Generated coordinates are not movable</li> <li>Base Me</li> <li>Beam</li> <li>Deformed Shape</li> <li>Beam</li> <li>Truss</li> <li>Contour</li> <li>Reference Line</li> <li>Diagonal</li> <li>Diagonal</li> <li>FE. Mesh</li> <li>Diagonal</li> <li>Contour</li> <li>Reference Line</li> <li>Contour</li> <li>Reference Line</li> <li>Figure 5.75</li> <li>Group dialog for first lift</li> </ul>                                                                                                    | Clippe       2       LMATO       2       Color       Type       Thickness       Save         Coordinate Constraint <ul> <li>Generated coordinates are movable</li> <li>Generated coordinates are not movable</li> <li>Base Mes</li> </ul> Base Mes         Element Activity          PLOT-2D Plot <ul> <li>Mesh</li> <li>Principal Stress</li> <li>Deformed Shape</li> <li>Beam</li> <li>Truss</li> <li>Contour</li> <li>Dotour</li> <li>Reference Line</li> </ul> Dx          0.00<br>Dy          Dx          0.00<br>Dy          Element Activity         IMAT          D         0         0         0                                                                                                    | LTPi 2 LMATi                                                                 | Line Optio                 | ons                     | Update       |
| Coordinate Constraint              Generated coordinates are not movable        Base Me          Element Activity              PLOT-2D Plot               Translation               Replot             Geometry will be moved             by distance Dx and Dy             in X and Y direction             Dx             0.00             0.00                                                                                                    | Coordinate Constraint              Generated coordinates are not movable               Base Mes               Base Mes               Base Mes               Base Mes               Base Mes               Base Mes               Base Mes               Base Mes               Base Mes               Base Mes               Belot                  Borrental Coordinates are not movable               Base Mes               Base Mes                                                                                                    | LTPo 2 LMATO                                                                 | 2 Color                    | Type Thickness          | Save         |
| Element Activity       PL0T-20 Plot       Replot         MATN0       0       0         0       0       0         LMAT       0       0         0       0       0         0       0       0         0       0       0         0       0       0         0       0       0         0       0       0         0       0       0         0       0       0         0       0       0         0       0       0         0       0       0         0       0       0         0       0       0         0       0       0         0       0       0         0       0       0         0       0       0         0       0       0         0       0       0         0       0       0         0       0       0         0       0       0         0       0       0         0       0       0         0                                                                                                    | Element Activity       PLOT-2D Plot       Translation       Replot         MATND       0       0       0       0       0       0       0       0       0       0       0       0       0       0       0       0       0       0       0       0       0       0       0       0       0       0       0       0       0       0       0       0       0       0       0       0       0       0       0       0       0       0       0       0       0       0       0       0       0       0       0       0       0       0       0       0       0       0       0       0       0       0       0       0       0       0       0       0       0       0       0       0       0       0       0       0       0       0       0       0       0       0       0       0       0       0       0       0       0       0       0       0       0       0       0       0       0       0       0       0       0       0       0       0       0       0       0       0       0       0                                                                                                    | <ul> <li>Coordinate Constraint</li> <li>Generated coordinates and</li> </ul> | e movable C Generated coor | dinates are not movable | Base Mesh    |
| NAC       NDAC       Mesh       Geometry will be moved by distance Dx and Dy in X and Y direction       Group Ed         MATND       0       0       0       Deformed Shape       Dx       0.00       F.E. Mesh         LMAT       0       0       0       Contour       Dx       0.00       Exit         0       0       0       Contour       Dy       0.00       Exit         0       0       0       Feference Line       Figure 5.75       Group dialog for first lift                                                                                                    | NAC       NDAC       Mesh       Geometry will be moved by distance Dx and Dy in X and Y direction       Gioup Edit Segment Edit Segment Edit Segme                            | Element Activity                                                             | PLOT-2D Plot               | ┌── Translation ─────   |              |
| MATNO       6       999       Deformed Shape       in X and Y direction       Segment E         LMAT       0       0       0       Truss       Dx       0.00       Direction         0       0       0       0       0       Environment       Dx       0.00       Dx       0.00         0       0       0       0       Environment       Dx       0.00       Dx       0.00         0       0       0       Environment       Dy       0.00       Exit       Doese         Figure 5.75       Group dialog for first lift       Figure 5.75       Group dialog for first lift                                                                                                    | MATNO       6       999       Image: Steam of the part of the part o                   | NAC NDAC                                                                     | Mesh                       | Geometry will be moved  | Group Edito  |
| LMAT       0       0       0       0       0       0       0       0       0       0       0       0       0       0       0       0       0       0       0       0       0       0       0       0       0       0       0       0       0       0       0       0       0       0       0       0       0       0       0       0       0       0       0       0       0       0       0       0       0       0       0       0       0       0       0       0       0       0       0       0       0       0       0       0       0       0       0       0       0       0       0       0       0       0       0       0       0       0       0       0       0       0       0       0       0       0       0       0       0       0       0       0       0       0       0       0       0       0       0       0       0       0       0       0       0       0       0       0       0       0       0       0       0       0       0       0       0       0                                                                                                    | LMAT       0       0       0       0       0       0       0       0       0       0       0       0       0       0       0       0       0       0       0       0       0       0       0       0       0       0       0       0       0       0       0       0       0       0       0       0       0       0       0       0       0       0       0       0       0       0       0       0       0       0       0       0       0       0       0       0       0       0       0       0       0       0       0       0       0       0       0       0       0       0       0       0       0       0       0       0       0       0       0       0       0       0       0       0       0       0       0       0       0       0       0       0       0       0       0       0       0       0       0       0       0       0       0       0       0       0       0       0       0       0       0       0       0       0       0       0       0       0                                                                                                    | MATNO 6 999                                                                  | Deformed Shape             | in X and Y direction    | Segment Edi  |
| 0       0       Contour       Dy       0.00       Exit         Exit       Figure 5.75       Group dialog for first lift                                                                                                    | O       O       Contour       Dy       0.00       Close         Beference Line       Dy       0.00       Exit         Figure 5.75       Group dialog for first lift                                                                                                    | 0 0<br>LMAT 0 0                                                              | Eeam                       | Dx 0.00                 | F.E. Mesh Pl |
| Figure 5.75 Group dialog for first lift                                                                                                    | Figure 5.75 Group dialog for first lift                                                                                                    |                                                                              | Contour<br>Reference Line  | Dy 0.00                 | Close        |
| Figure 5.75 Group dialog for first lift                                                                                                    | Figure 5.75 Group dialog for first lift                                                                                                    |                                                                              |                            |                         | Exit         |
| Figure 5.75 Group dialog for first lift                                                                                                    | Figure 5.75 Group dialog for first lift                                                                                                    |                                                                              |                            |                         |              |
|                                                                                                    |                                                                                                    | Fig                                                                          | ure 5.75 Group             | dialog for first lift   |              |
|                                                                                                    |                                                                                                    |                                                                              |                            |                         |              |
|                                                                                                    |                                                                                                    |                                                                              |                            |                         |              |
|                                                                                                    |                                                                                                    |                                                                              |                            |                         |              |
|                                                                                                    |                                                                                                    |                                                                              |                            |                         |              |
|                                                                                                    |                                                                                                    |                                                                              |                            |                         |              |

5-71

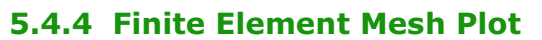

Figure 5.76 shows finite element meshes generated from group meshes. Finite element meshes near buried pipe are shown in Figure 5.77.

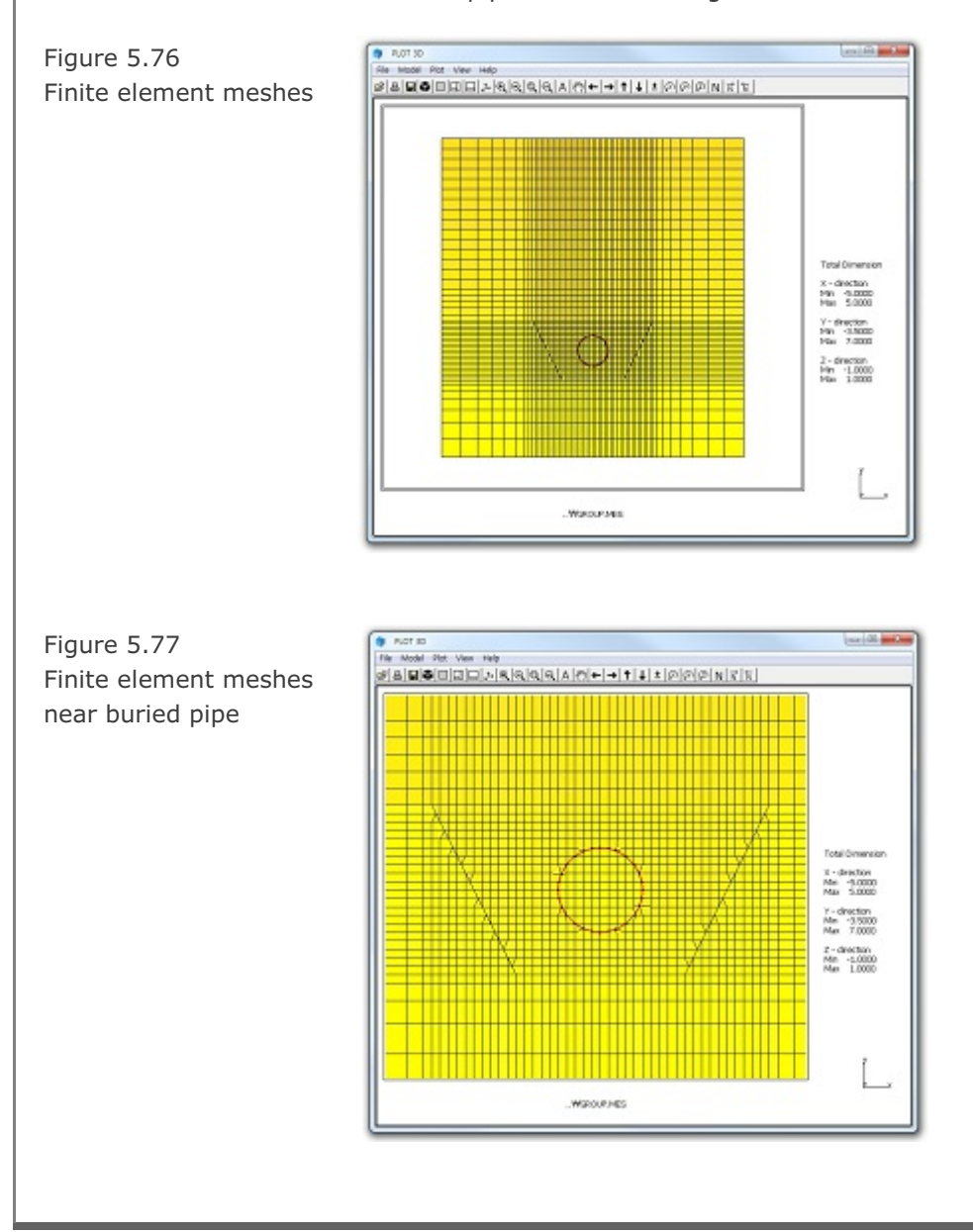

## 5.5 Arch Warehouse

This example illustrates how to build group meshes for typical arch warehouse structure.

### 5.5.1 Overview

The cross section of this arch warehouse consists of soil layer, foundations, and arch frame as shown in Figure 5.78.

Construction sequence is listed in Table 5.23.

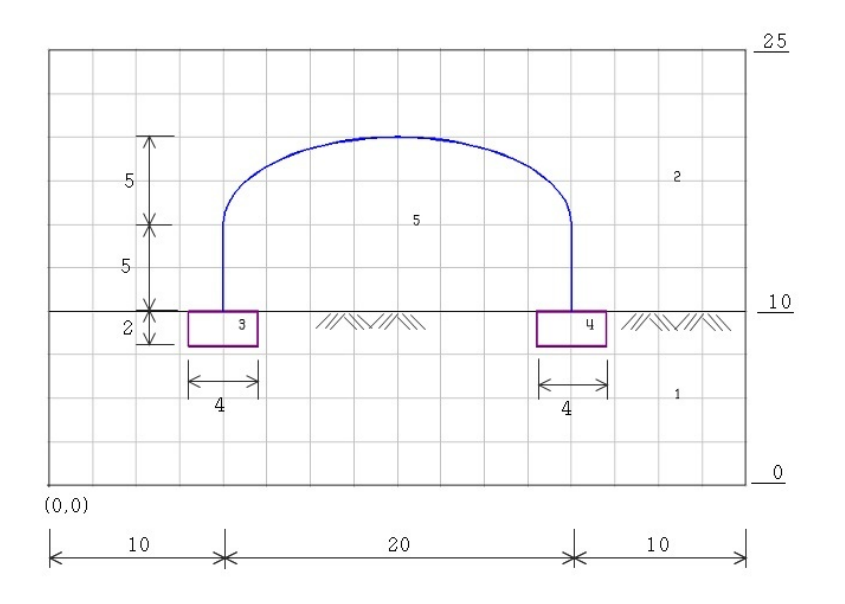

Figure 5.78 Schematic section of arch warehouse

| Step | Description                        |
|------|------------------------------------|
| 1,2  | In situ stress                     |
| 3    | Excavate trench & place foundation |
| 4    | Construct steel arch frame         |

Table 5.23 Construction sequence

# **5-74** Group Mesh Example

A total of 5 groups are used to model this arch warehouse as schematically shown in Figure 5.79: 1 for soil layer, 1 for above ground, 2 for foundations, and 1 for arch frame. Table 5.24 summarizes key parameters of groups.

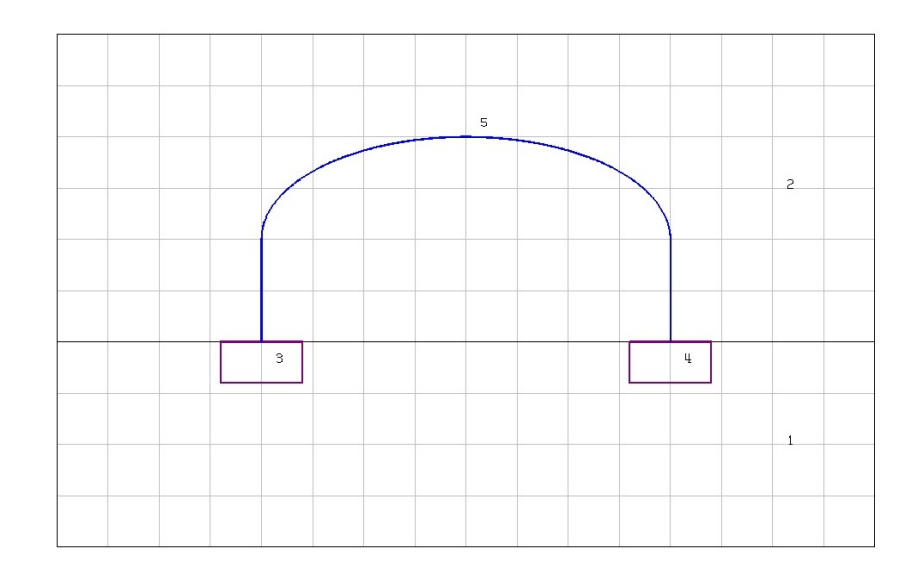

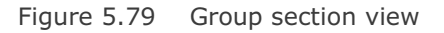

| Group | Name         |                    | MTYPE | NAC / NDAC | MAT <sub>OLD</sub> / MATNO / LTP / LMAT / IEND |
|-------|--------------|--------------------|-------|------------|------------------------------------------------|
| 1     | Soil Layer   |                    | 3     | 0 / 0      | 1/0/0/2                                        |
| 2     | Above Ground |                    | 1     | 0 / 0      | 0/0/0/0/0                                      |
| 3     | Left         | MAT <sub>OLD</sub> |       | 0/3        |                                                |
|       | Foundation   | MATNO              | 4     | 3 / 999    | 2 / 3 / 0 / 0 / 2                              |
| 4     | Right        | MAT <sub>OLD</sub> |       | 0/3        |                                                |
|       | Foundation   | MATNO              | 4     | 3 / 999    | 2 / 3 / 0 / 0 / 2                              |
| 5     | Arch Frame   |                    | 2     | 4 / 999    | 0 / 0 / 2 / 1 / 2<br>(Checked Add new mesh)    |

Table 5.24 Group key parameters

Group Mesh Example 5-75

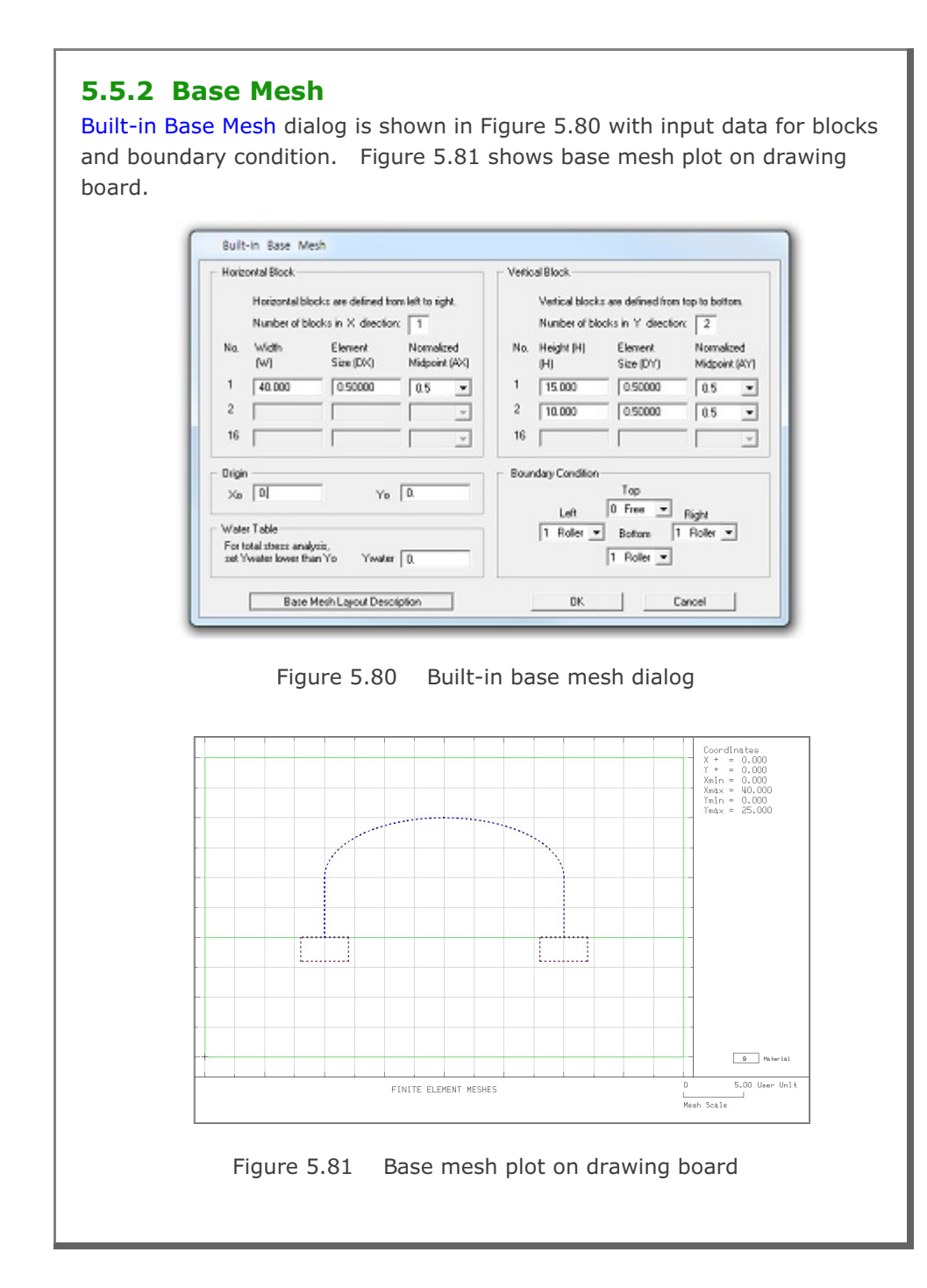

### 5.5.3 Groups

Group meshes are divided into three parts:

- Soil layer and above ground
- Foundation
- Arch frame

It should be noted that the final finite element meshes are most influenced by group order and IEND.

### 5.5.3.1 Soil Layer and Above Ground

Above Ground represents upper block of base mesh which will vanish. Table 5.25 lists key parameters of these groups

| Group | Name         | MTYPE | Elem | MATNO<br>/ NAC / NDAC | Seg. | Beginning<br>Point |    | Ending<br>Point |    | IEND |
|-------|--------------|-------|------|-----------------------|------|--------------------|----|-----------------|----|------|
|       |              |       |      |                       |      | х                  | Y  | х               | Y  |      |
|       |              |       |      |                       | 1    | 0                  | 0  | 40              | 0  | 2    |
| 1     |              |       |      |                       | 2    | 40                 | 0  | 40              | 10 | 2    |
|       | Soil Layer   | 3     | Cont | 1/0/0                 | 3    | 40                 | 10 | 0               | 10 | 2    |
|       |              |       |      |                       | 4    | 0                  | 10 | 0               | 0  | 2    |
|       | Above Ground | 1     | Cont | 0/0/0                 | 1    | 0                  | 10 | 40              | 10 | 2    |
|       |              |       |      |                       | 2    | 40                 | 10 | 40              | 25 | 2    |
| 2     |              |       |      |                       | 3    | 40                 | 25 | 0               | 25 | 2    |
|       |              |       |      |                       | 4    | 0                  | 25 | 0               | 10 | 2    |

Table 5.25 Key parameters for soil layer and above ground
Group Mesh Example 5-77

| Group Identity      |                                | Title Soil Laver                    |                                               | Edit Group  |
|---------------------|--------------------------------|-------------------------------------|-----------------------------------------------|-------------|
| - MTYPE and M       | aterial Parameter              |                                     |                                               | Show Numb   |
| 3 Assign ne         | w material number w            | within closed loop                  | •                                             |             |
| MATNO 1<br>MATNOj 0 | KF 1                           | .00 MATold 3<br>.00 THIC 0.10       | MTYPE<br>Description                          | 1-> 2       |
| LTP 0               | LMAT 0                         | Add new                             | mesh 🗆 Hide                                   |             |
| LTPi 2              | LMATi 1                        | Line Opti                           | Oris                                          | Update      |
| LIF6 [2             | LINNIO Z                       | Color                               | Type Inconess                                 | Save        |
| Coordinate Cor      | straint<br>coordinates are mov | vable C Generated noo               | rdinates are not movable                      | Base Mest   |
| Element Activ       | y                              | PLOT-2D Plot                        | Translation                                   |             |
| NAG                 | NDAC                           | F Mesh                              | Geometry will be moved                        | Group Edit  |
| MATNO               | 0                              | Principal Stress     Deformed Shape | by distance Dx and Dy<br>in X and Y direction | Segment Ed  |
|                     | 0                              | E Beam                              | 0* 000                                        | F.E. Mesh P |
| LMAT 0              | 0                              | E Truss                             | DX   0.00                                     | Close       |
|                     | 0                              | E Reference Line                    | by j add                                      | Exit        |
|                     | 0                              | Contour  Reference Line             | Dy 0.00                                       | Exit        |

# 5-78 Group Mesh Example

| Group                                                                                                    |                                                                                  |                                                                    |                                                                                                   |                                                            |
|----------------------------------------------------------------------------------------------------|----------------------------------------------------------------------------------|--------------------------------------------------------------------|---------------------------------------------------------------------------------------------------|------------------------------------------------------------|
| Group No 2                                                                                                    | < ≥ Title                                                                        | Above Ground                                                       |                                                                                                   | Edit Group                                                 |
| MTYPE and Ma                                                                                                    | aterial Parameter                                                                |                                                                    |                                                                                                   | Show Number                                                |
| 1: Generate I                                                                                                    | ines & remove elements                                                           | within closed loop                                                 |                                                                                                   |                                                            |
| MATNO 1<br>MATNOj 0                                                                                                    | KF 1.00<br>KFi 1.00                                                              | MATold 3<br>THICI 0.10                                             | MTYPE<br>Description                                                                              | cut<br>inside                                              |
| LTPi 2                                                                                                    | LMATI U                                                                          | Addine                                                             | w mesh 🗖 Hide                                                                                     | Update                                                     |
| LTPo 2                                                                                                    | LMATo 2                                                                          | Colo                                                               | r Type Thickness                                                                                  | Save                                                       |
| Coordinate Con:                                                                                                    | straint                                                                          |                                                                    |                                                                                                   |                                                            |
| Generated of Generated of Ge | coordinates are movable                                                          | e C Generated co                                                   | ordinates are not movable                                                                         | Base Mesh                                                  |
| Element Activity<br>NAC                                                                                                    | NDAC         P           0         0           0         0           0         0 | PLOT-2D Plot<br>Mesh<br>Principal Stress<br>Deformed Shape<br>Beam | Translation<br>Geometry will be moved<br>by distance Dx and Dy<br>in X and Y direction<br>Dx 0.00 | Replot<br>Group Editor<br>Segment Editor<br>F.E. Mesh Plot |
| LMAT 0                                                                                                    |                                                                                  | Truss<br>Contour<br>Reference Line                                 | Dy 0.00                                                                                           | Close<br>Exit                                              |
| F                                                                                                    | -igure 5.83                                                                      | Group dia                                                          | log for above gro                                                                                 | ound                                                       |
|                                                                                                    |                                                                                  |                                                                    |                                                                                                   |                                                            |
|                                                                                                    |                                                                                  |                                                                    |                                                                                                   |                                                            |
|                                                                                                    |                                                                                  |                                                                    |                                                                                                   |                                                            |
|                                                                                                    |                                                                                  |                                                                    |                                                                                                   |                                                            |
|                                                                                                    |                                                                                  |                                                                    |                                                                                                   |                                                            |
|                                                                                                    |                                                                                  |                                                                    |                                                                                                   |                                                            |
|                                                                                                    |                                                                                  |                                                                    |                                                                                                   |                                                            |

# 5.5.3.2 Foundation

Each foundation group includes both in situ soils and concrete block such that in situ soils are replaced by concrete block when foundation is built. Table 5.26 lists key parameters of these groups.

| Group | Na         | me                    | NAC / NDAC | MTYPE   | Seg.  | Begir<br>Po | ning<br>int | End<br>Poi | ing<br>int | IEND |   |   |
|-------|------------|-----------------------|------------|---------|-------|-------------|-------------|------------|------------|------|---|---|
|       |            |                       | Elem       |         |       | х           | Y           | х          | Y          |      |   |   |
|       |            |                       |            |         | 1     | 8           | 8           | 12         | 8          | 2    |   |   |
| 3     | Left       | MAI <sub>OLD</sub> =2 | 0/3        | 4       | 2     | 12          | 8           | 12         | 10         | 2    |   |   |
|       | Foundation |                       | 2 ( 000    | Cont    | 3     | 12          | 10          | 8          | 10         | 2    |   |   |
|       |            | MATNO=3               | 3 / 999    | 3 / 999 | 5/999 |             | 4           | 8          | 10         | 8    | 8 | 2 |
|       |            |                       |            |         | 1     | 28          | 8           | 32         | 8          | 2    |   |   |
| 4     | Right      | MAI <sub>OLD</sub> =2 | 0/3        | 0/3     | 4     | 2           | 32          | 8          | 32         | 10   | 2 |   |
|       | Foundation |                       |            | Cont    | 3     | 32          | 10          | 28         | 10         | 2    |   |   |
|       |            | MATNO=3               | 3 / 999    |         | 4     | 28          | 10          | 28         | 8          | 2    |   |   |

Table 5.26 Key parameters for foundation

# 5-80 Group Mesh Example

| Group Identity<br>Group No 3 Title Left Foundation<br>MTYPE and Material Parameter                                                                                                    | Edit Gro                                                  |
|----------------------------------------------------------------------------------------------------|-----------------------------------------------------------|
| MTYPE and Material Parameter                                                                                                    |                                                           |
|                                                                                                    | Show Nun                                                  |
| 4: Same as MTYPE = 3 but keep old & add new materials           MATNO         3         KF         1.00         MATold         2         MTYPE           MATNO         0         KFi         1.00         THICI         0.10         Description           LTP         0         LMAT         0         Add new mesh         Hide           LTPi         2         LMATI         0         Line Detions         Entry             | 1 and                                                     |
| LTPO 2 LMATO 2 Color Type Thickness                                                                                                    | ]Save                                                     |
| Coordinate Constraint<br>Generated coordinates are movable<br>Generated coordinates are not movable                                                                                                    | Base Me                                                   |
| Element Activity       PLOT-2D Plot       Translation         NAC       NDAC       Mesh       Geometry will be move         MATold       0       3       Principal Stress       by distance Dx and D, in X and Y direction         MATNO       3       999       Deformed Shape       n X and Y direction         LMAT       0       0       Truss       Dx       0.00         0       0       Reference Line       Dy       0.00 | Ad<br>Group Ec<br>Segment E<br>F.E. Mesh<br>Close<br>Exit |

## 5.5.3.3 Arch Frame

Arch Frame is the only structure in the upper block of base mesh since the Above Ground group generates void space. Table 5.27 lists key parameters of this group.

|       |            |       |         |            | Elemen | t Activity |
|-------|------------|-------|---------|------------|--------|------------|
| Group | Name       | MIYPE | Element | LIP / LMAI | NAC    | NDAC       |
| 5     | Arch Frame | 2     | Beam    | 2 / 1      | 4      | 999        |

|       |     |       | Line Se | egment |        |      |     | Arc Se         | egment         |              |                |      |      |
|-------|-----|-------|---------|--------|--------|------|-----|----------------|----------------|--------------|----------------|------|------|
| Group | Seg | Begir | n. Pt.  | Endir  | ng Pt. | Orig | jin |                | Radius a       | & Angle      |                | NDIV | IEND |
|       |     | х     | Y       | х      | Y      | Xo   | Yo  | R <sub>x</sub> | R <sub>Y</sub> | $\Theta_{b}$ | Θ <sub>e</sub> |      |      |
|       | 1   | 30    | 10      | 30     | 15     |      |     |                |                |              |                | 5    | 2    |
| 5     | 2   |       |         |        |        | 20   | 15  | 10             | 5              | 0            | 180            | 20   | 2    |
|       | 3   | 10    | 15      | 10     | 10     |      |     |                |                |              |                | 5    | 2    |

Table 5.27Key parameters for arch frame

# **5-82** Group Mesh Example

| Group Identity-<br>Group No       5       >       THe       Atch Frame       Edit Gr         MTYPE and Material Parameter       2       Generate Ines       >       Show N         2       Generate Ines              MATND       1       KF       1.00       MATold       3       MTYPE         MATND       0       KFi       1.00       THIC;       0.10       Description         LTP       2       LMAT       1       IV       Add new mesh       Hide       Upde         LTPi       2       LMATi       1       IV       Add new mesh       Hide       Upde         LTPi       2       LMATi       1       IV       Add new mesh       Hide       Upde         LTPi       2       LMATi       1       IV       Add new mesh       Hide       Upde         Coordinate Constraint       6       Generated coordinates are not movable       Base M                                                                                                    |
|----------------------------------------------------------------------------------------------------|
| MTYPE and Material Parameter          2. Generate lines       Image: Stress of the stress of the stress of the |
| 2. Generate lines       Image: Constraint         MATND       1       KF       1.00       MATold       3       MTYPE         MATND       0       KFi       1.00       THICi       0.10       Description         LTP       2       LMAT       Image: Color       Type       Thickness       Update         LTPo       2       LMATo       2       Color       Type       Thickness       Sav         Coordinate Constraint       Image: Coordinates are movable       Image: Coordinates are not movable       Base M                                                                                                    |
| Coordinate Constraint      Generated coordinates are movable     Generated coordinates are not movable     Base M                                                                                                    |
| uenerated coordinates are movable     Uenerated coordinates are not movable                                                                                                    |
| Element Activity     PLOT-2D Plot     Translation     Repl       NAC     NDAC     Mesh     Geometry will be moved<br>by distance Dx and Dy<br>in X and Y direction     Geometry will be moved<br>by distance Dx and Dy<br>in X and Y direction     Repl       LMAT     0     0     Functional Stress     Dx     0.00     F.E. Mest       0     0     Functional Stress     Dx     0.00     F.E. Mest       0     0     Formula     Dy     0.00     Cless       0     0     Feterence Line     Dy     0.00     Exist                                                                                                    |

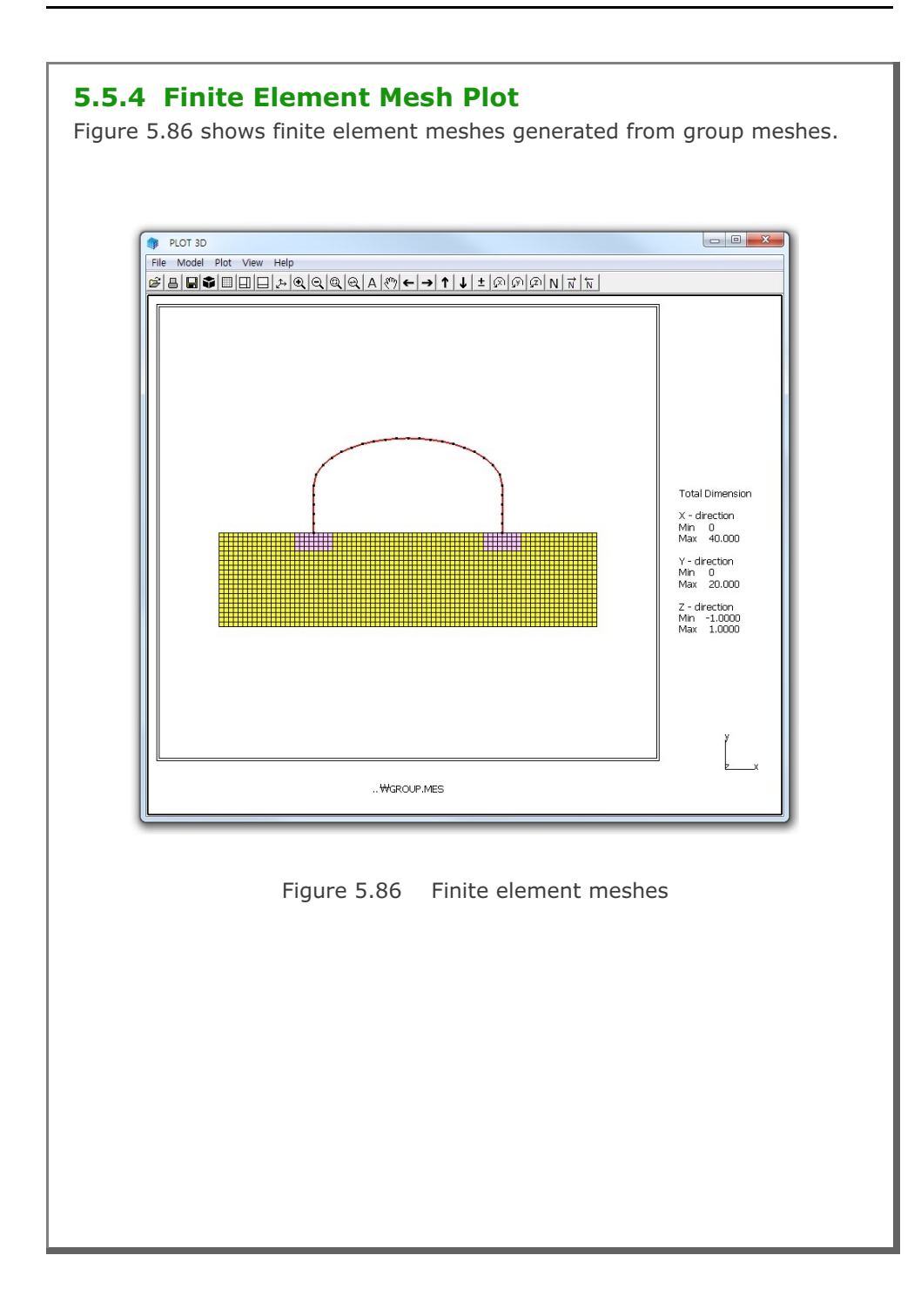

# 5.6 Finite Element Mesh Modification

This example illustrates how to modify existing finite element meshes using Mesh Generator.

### 5.6.1 Overview

When you open input file, Mesh Generator reads the extension of the input file name and it assumes that the input file is the finite element mesh file if the extension is .Mes.

Editing finite element meshes has three parts: Nodal Boundary, Nodal Coordinate and Element Material. These editing modes can be accessed from Mesh menu in PLOT-2D as shown in Figure 5.87.

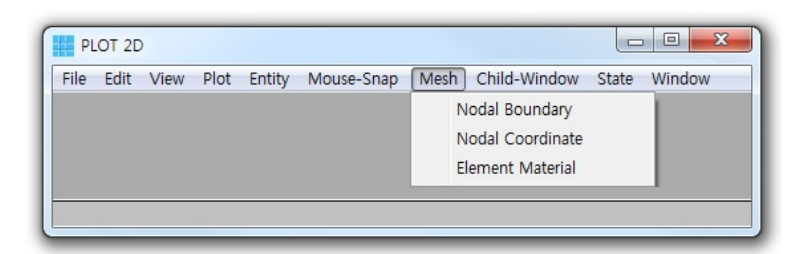

Figure 5.87 Menu for editing finite element mesh

It should be noted that once you edited the finite element meshes, modified finite element mesh is saved as MeshFile.Mes in the current working directory. The original input mesh file is not changed.

Figure 5.88 shows existing finite element mesh with six layers of natural soils. The top layer of this existing mesh is to be replaced by sand embankment with reduced width as schematically shown in Figure 5.89.

This modification involves following three works:

- Change top surface nodal coordinates
- Change top surface nodal boundaries
- Change top layer element materials

Group Mesh Example 5

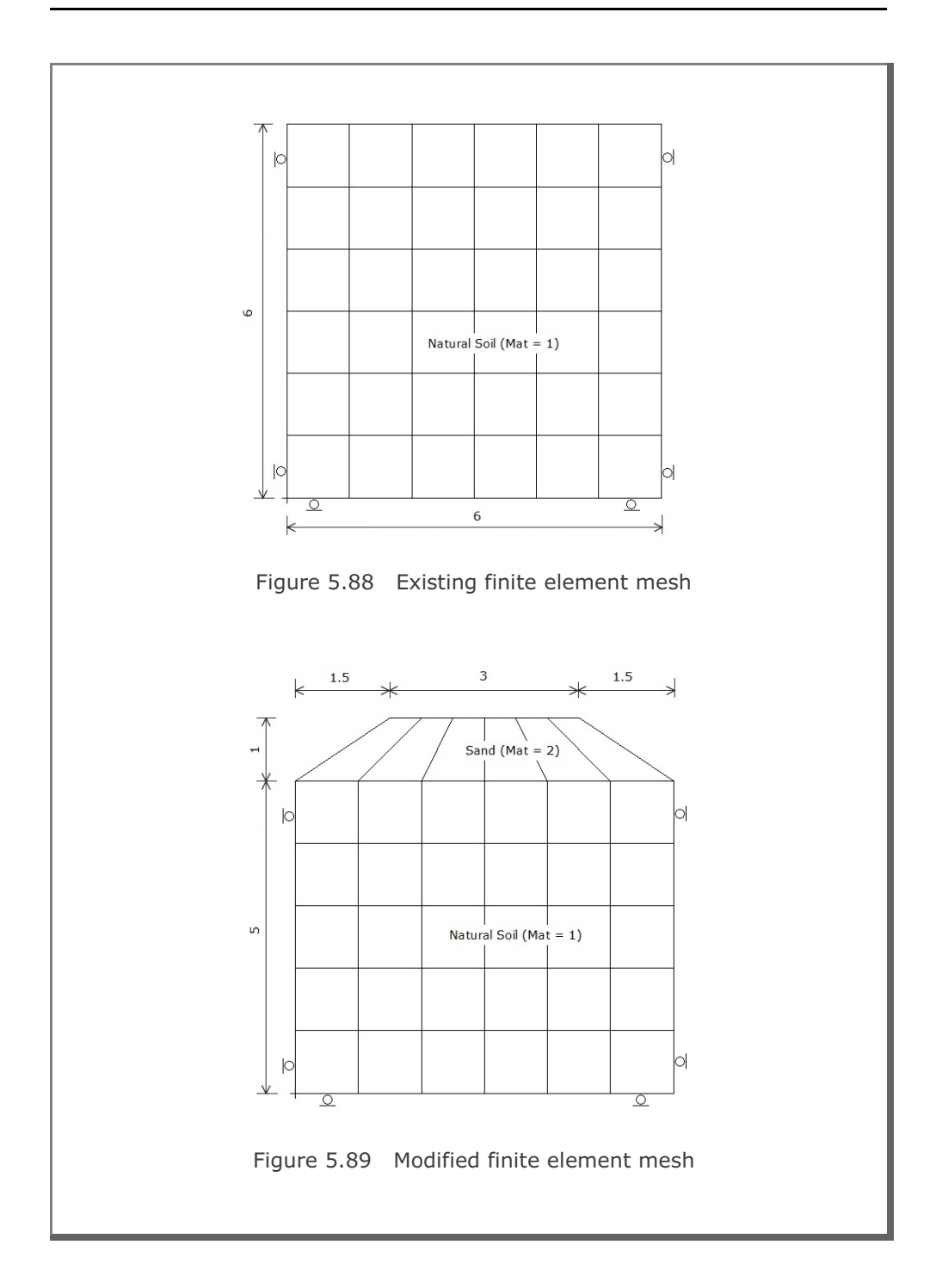

5-85

| <b>5.6.2 Change Top Surface Nodal Coordinates</b><br>Click Nodal Coordinate from the Mesh menu, then Edit Coordinate dialog in<br>Figure 5.90 is displayed.                                                                                                    |
|----------------------------------------------------------------------------------------------------|
| Select Coordinate Method and Click Select Node   Coordinate By   Image: Mouse Pickup   Image: Mouse Pickup   Image: Mouse P |
| Figure 5.90 Edit coordinate dialog<br>For this example, Snap to Half of Grid in Figure 5.91 is the most convenient<br>method for Mouse Pickup.                                                                                                    |
| Mouse Snap Method         C Screen Resolution       C Whole Number (0000)         C Snap to Node       C 1 after Decimal Pt. (0000.0)         C Snap to Grid       C 2 after Decimal Pt. (0000.00)         C Snap to Half of Grid       C 3 after Decimal Pt. (0000.000)         C Snap to Tenth of Grid       C 4 after Decimal Pt. (0000.0000)         C Snap to Entity Line End Point / Arc Origin         C Snap to Entity Line / Arc Face                                                                                                    |
| Figure 5.91 Mouse snap method                                                                                                    |

#### Group Mesh Example

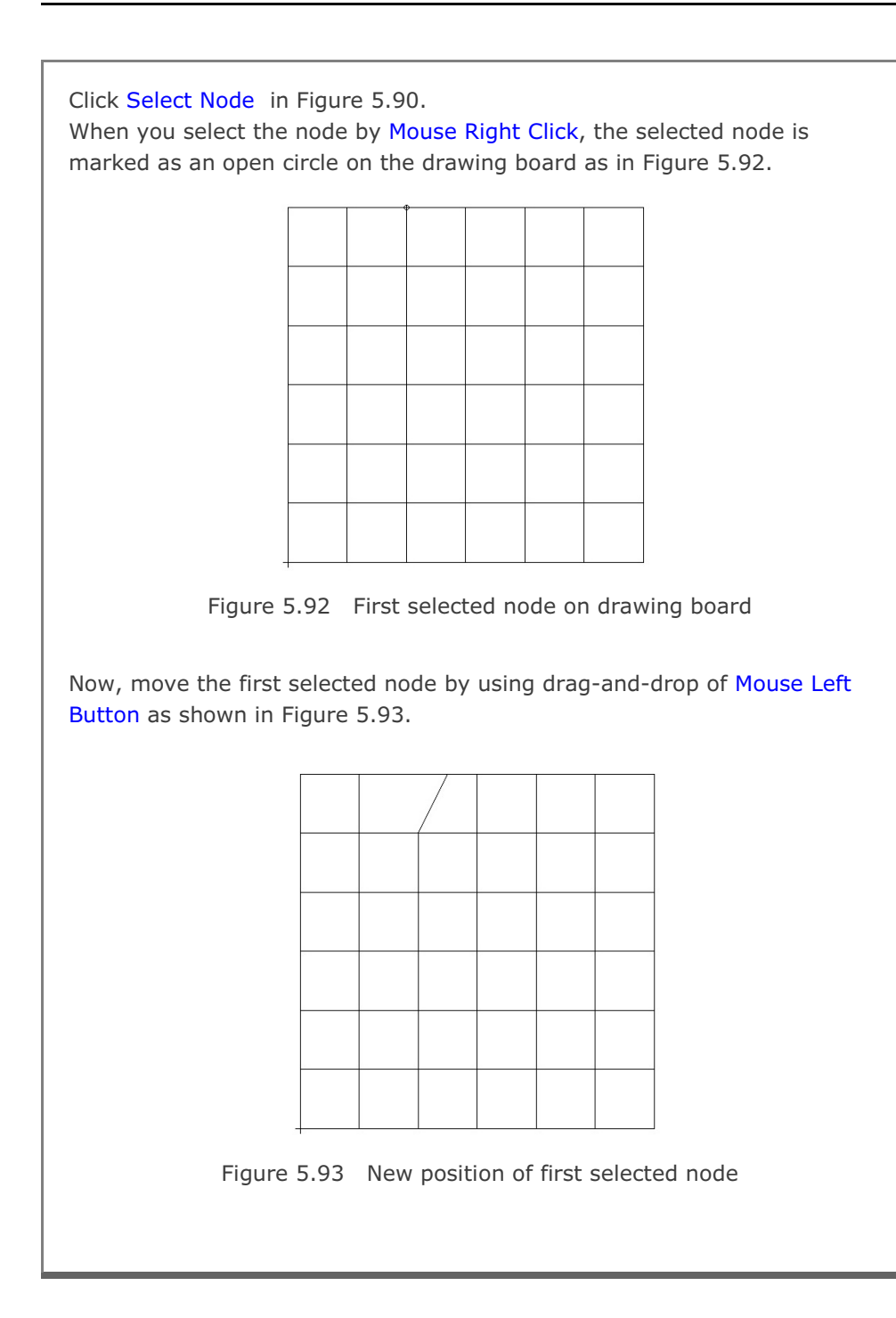

#### 5-87

# **5-88** Group Mesh Example

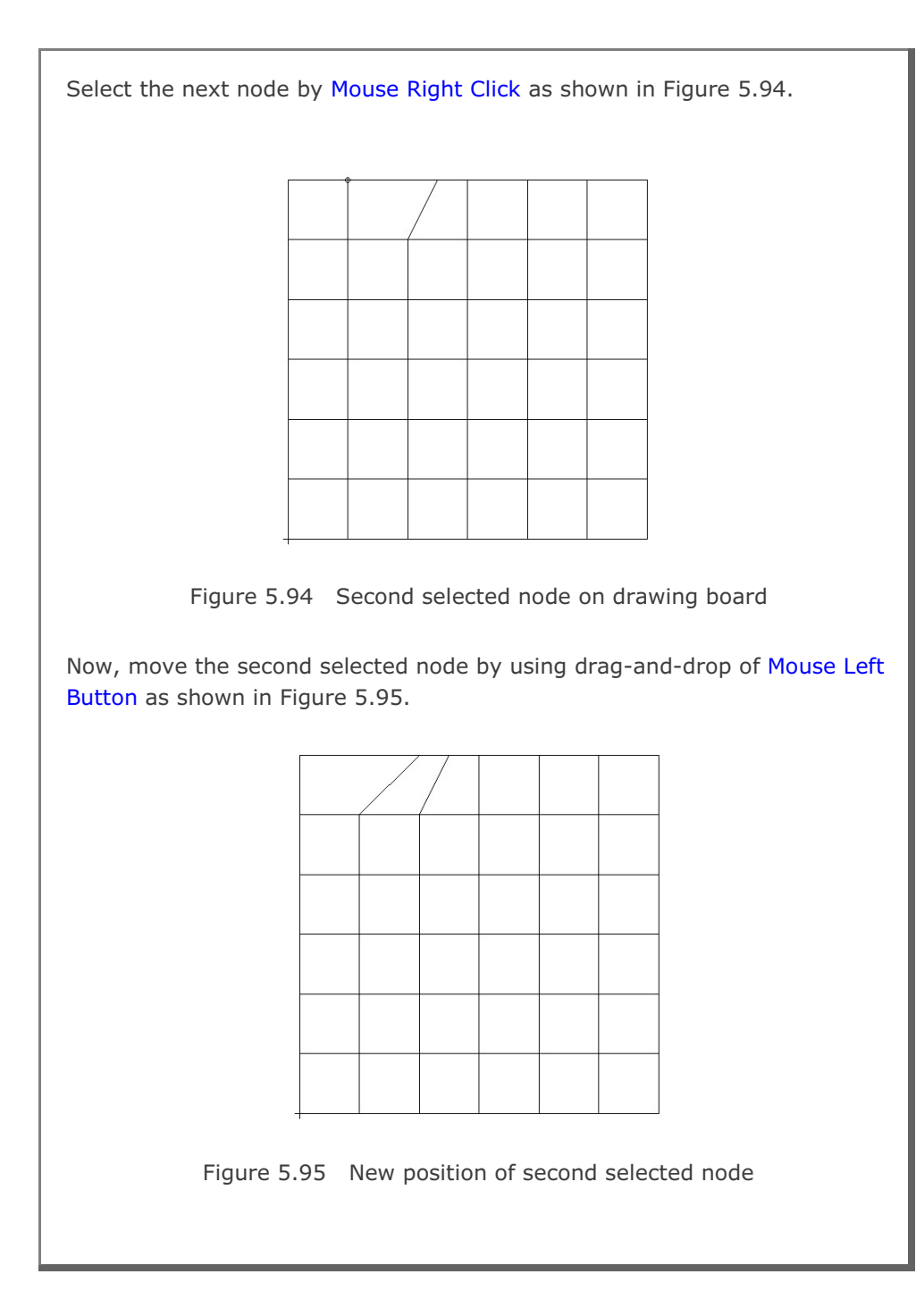

### Group Mesh Example 5-89

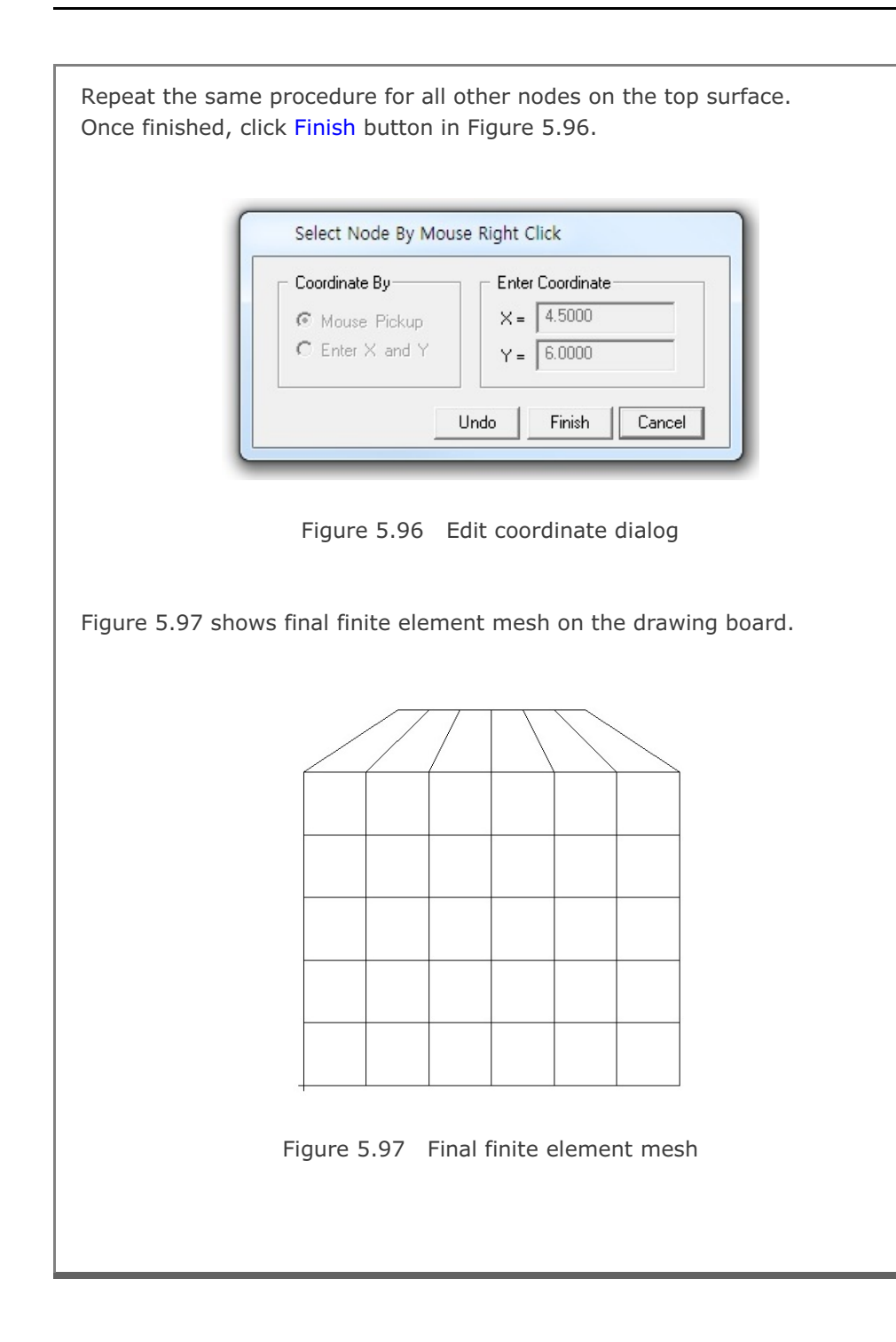

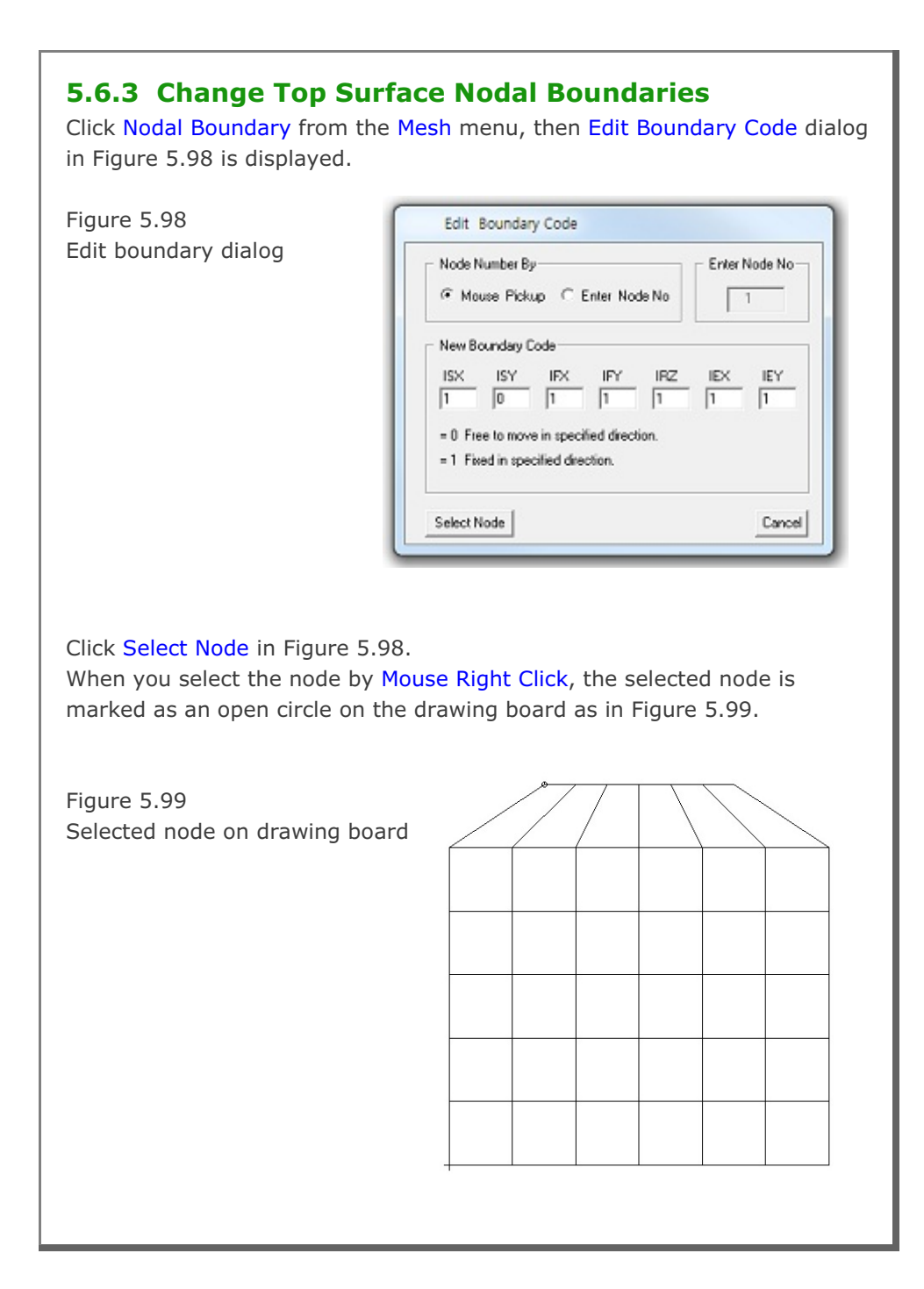

Change the boundary codes as in Figure 5.100 so that the top left node can be free to move in both horizontal and vertical directions and then click Apply Code button. Figure 5.100 Select Node By Mouse Right Click Modified boundary code Node Number By Enter Node Nofor top left node € Mouse Pickup C Enter Node No 1 New Boundary Code- 
 ISX
 ISY
 IFX
 IFY
 IRZ
 IEX
 IEY

 0
 0
 1
 1
 1
 1
 1
 1
 = 0 Free to move in specified direction. = 1 Fixed in specified direction. Apply Code Cancel In the same way, select the top right node, modify boundary codes, and click Apply Code. Since all boundary codes are modified, click Finish button in Figure 5.101. Figure 5.101 Select Node By Mouse Right Click Modified boundary code Node Number By-----Enter Node Nofor top right node Mouse Pickup C Enter Node No 43 New Boundary Code- 
 ISX
 ISY
 IFX
 IFY
 IRZ
 IEX
 IEY

 0
 0
 1
 1
 1
 1
 1
 1
 = 0 Free to move in specified direction. = 1 Fixed in specified direction. Undo Finish Cancel

Click General View from the View menu. Select Skeleton Boundary Code in General View Options dialog as shown in Figure 5.102 and then click OK button. Modified skeleton boundary codes are shown in Figure 5.103.

Figure 5.102

General view for skeleton boundary code

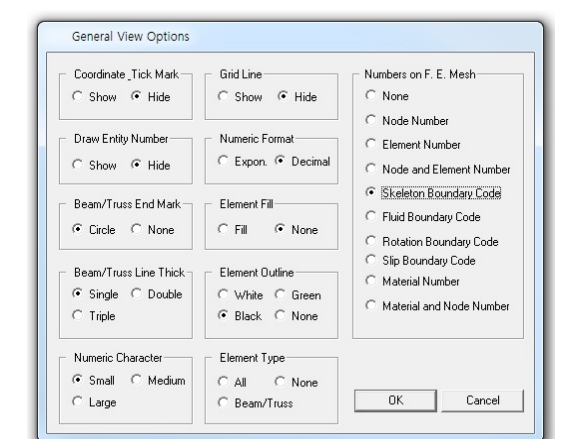

Figure 5.103 Modified skeleton boundary code plot

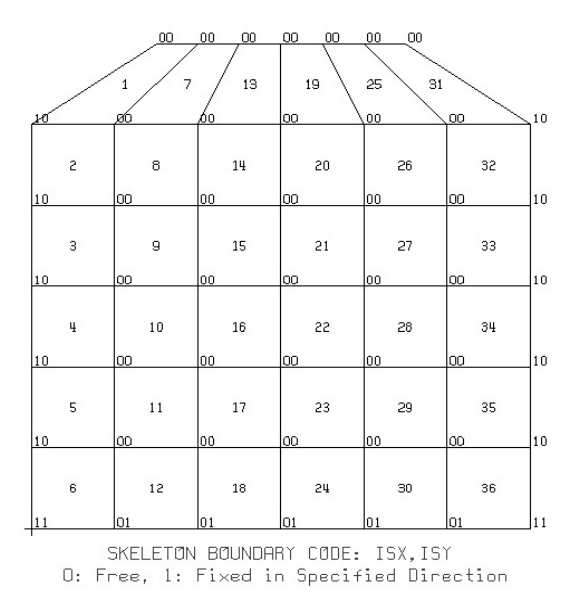

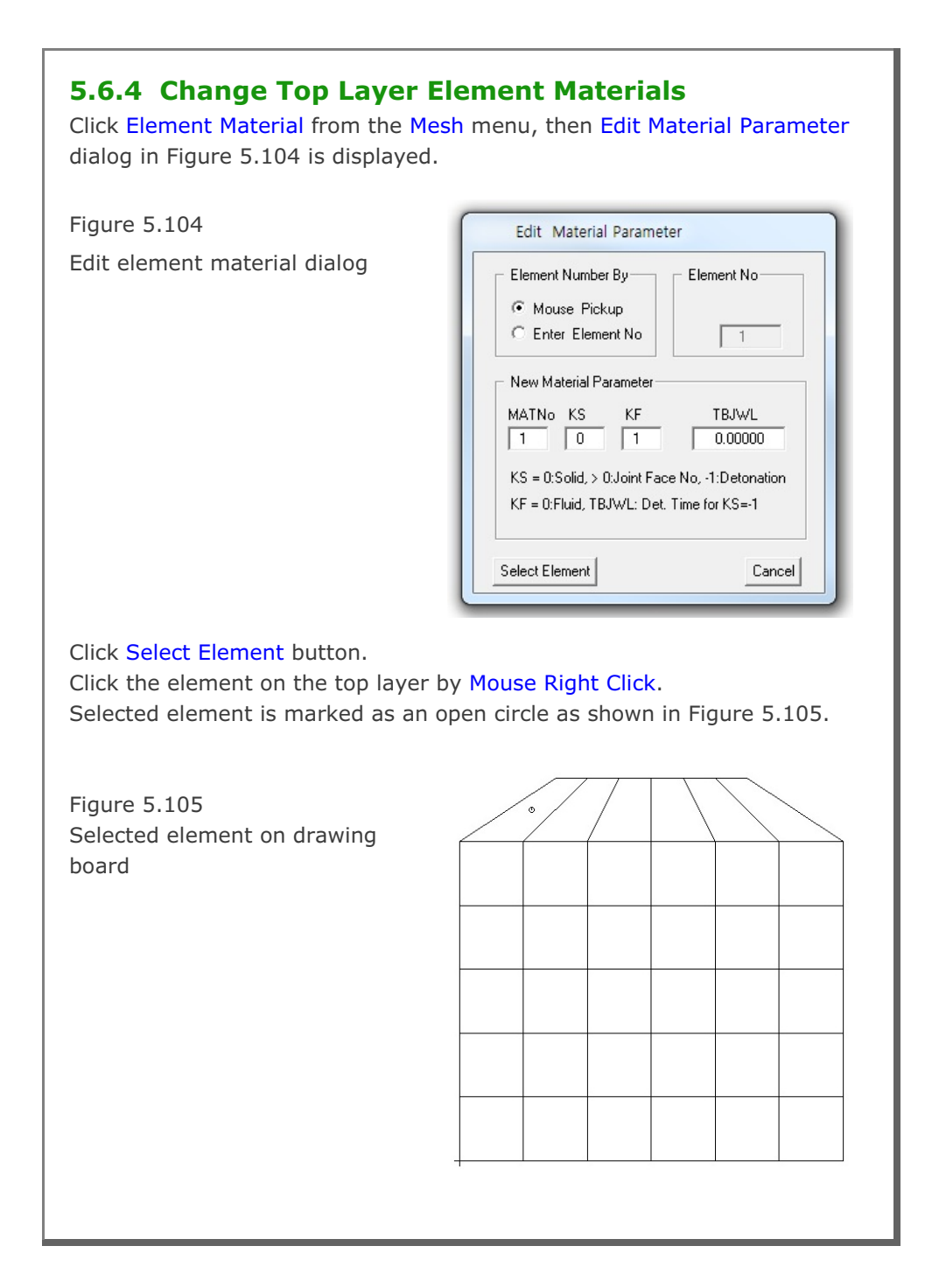

| Figure 5.106<br>Modified material number<br>for element 1                | Select Element By Mouse Right Click         Element Number By       Element No         Mouse Pickup       1         Enter Element No       1         New Material Parameter       1         MATNo       KF       TBJWL         2       0       1       0.00000         KS       e0:Solid, > 0.Joint Face No, -1:Detonation       KF = 0:Fluid, TBJWL: Det. Time for KS=-1         Apply       Cancel |
|--------------------------------------------------------------------------|----------------------------------------------------------------------------------------------------|
| Repeat the same procedure for th<br>Once finished, click Finish button i | e other elements on the top layer.<br>in Figure 5.107.                                                                                                    |
|                                                                          | Select Flement By Mourse Picipt Click                                                                                                    |

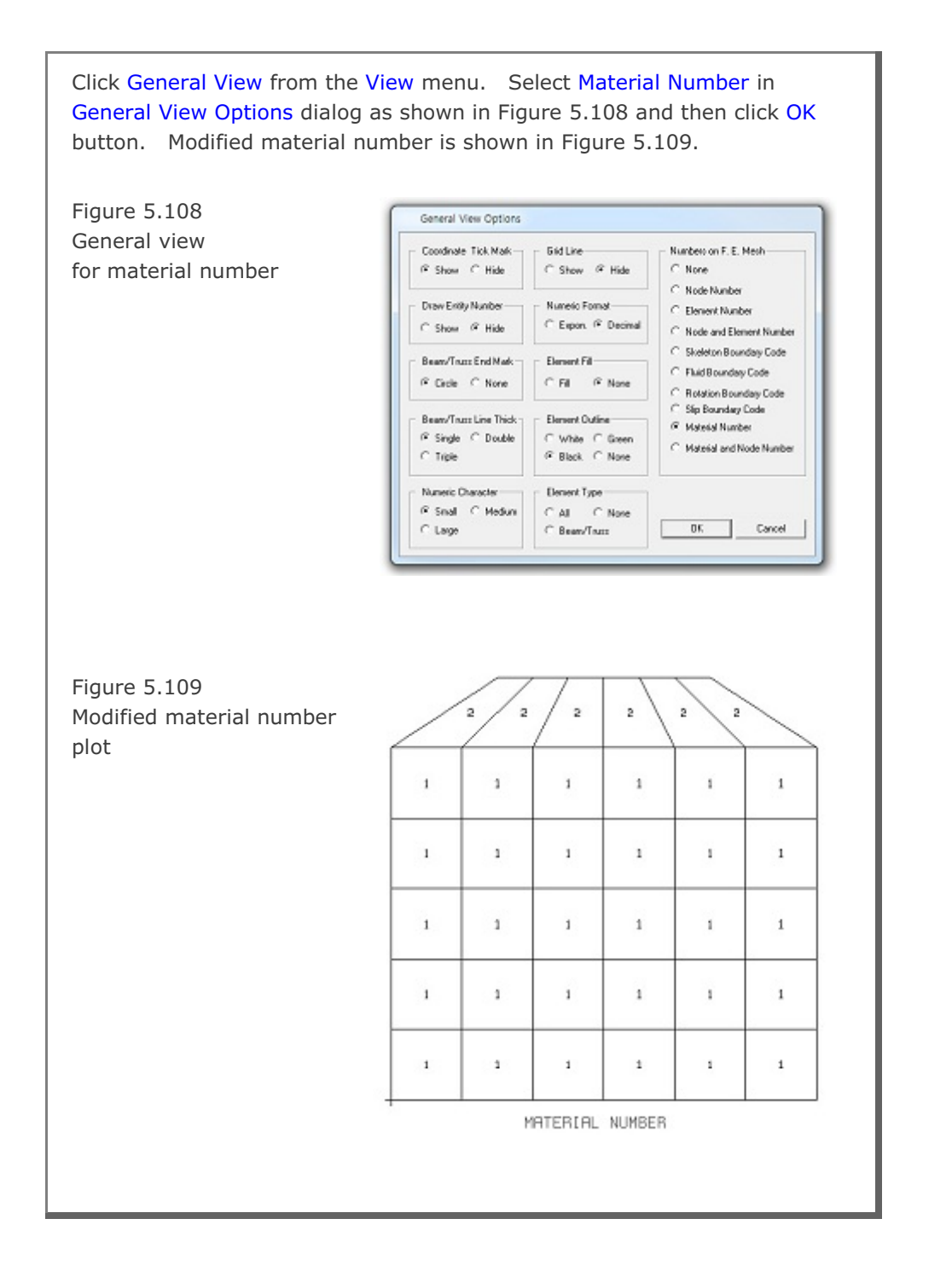

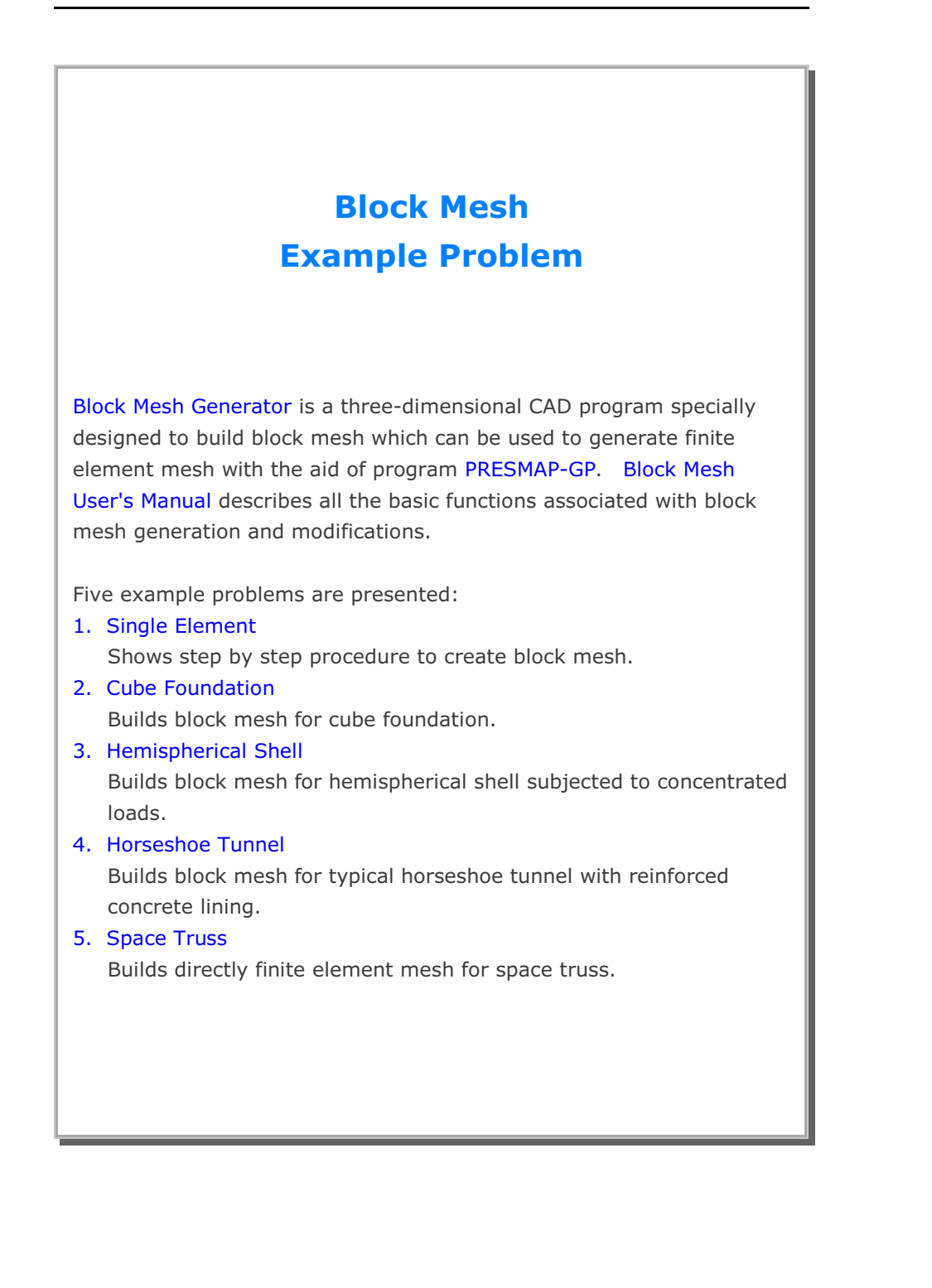

# 6.1 Single Element

The main objective of this first example is to show the step by step procedure to create block mesh.

This example is to build single cube element in Figure 6.1 by using block mesh generator. This single element is subjected to undrained uniaxial strain loading.

This example involves following seven main steps:

- 1. Access block mesh generator
- 2. Set work plane
- 3. Build cube entity
- 4. Build hexahedron block
- 5. Edit block boundary code
- 6. View skeleton boundary code
- 7. Plot finite element mesh

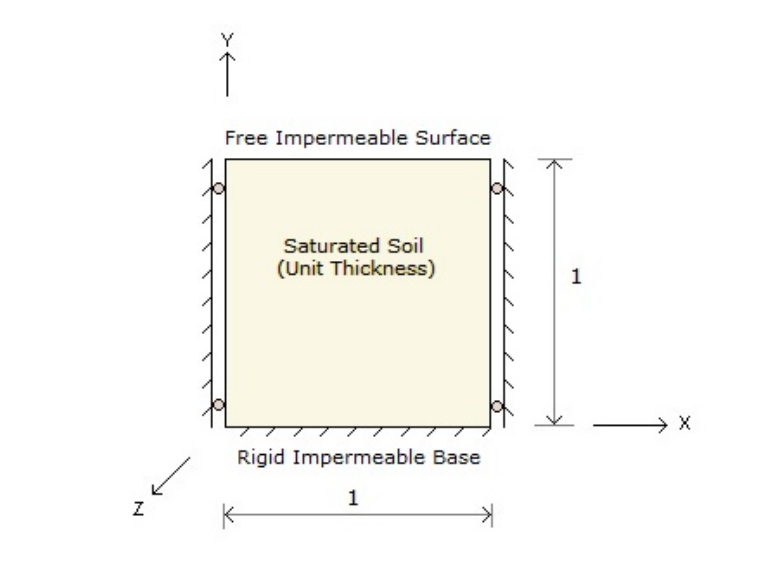

Figure 6.1 Single element in uniaxial strain condition

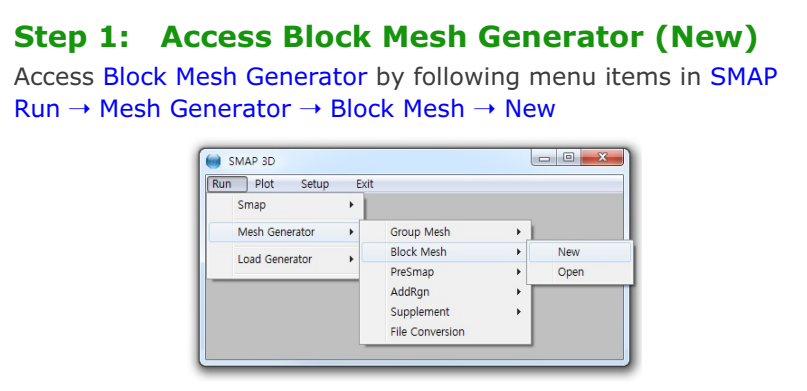

Figure 6.2 Accessing block mesh generator

## Step 2: Set Work Plane

Prebuilt Work Plane is displayed on drawing board along with Work Plane Editor dialog. Modify NDx and Wx in Figure 6.3 and click Update.

| Mana         |                                        |                                   |              |              |
|--------------|----------------------------------------|-----------------------------------|--------------|--------------|
| Name         | Plane ( X :                            | YJ                                |              |              |
| Reset Initia | al Global Coord                        | linate Layout —                   |              |              |
|              | y<br>L x                               | z 🚽                               | ×<br>z       | z×x          |
| 🖲 None       | C Front                                | C Side                            | C Plan       | C Isometric  |
| Reset Bas    | e Work Plane                           | Local Coordinal                   | te           |              |
| 🖲 None       | $\mathbf{C}_{(\mathbf{x},\mathbf{y})}$ | $\mathbf{C}_{(z,y)} = \mathbf{C}$ | (z, x) C Mar | nual Specify |
| Translate /  | Rotate Work                            | Plane                             |              |              |
| Translate    | ×                                      | - y'                              | z'           |              |
| Botate: De   | р.<br>а. Го.                           | 10.                               | - IO.        | - New        |
| Rotate: Orr  | er 1                                   | 2                                 | 3            |              |
|              |                                        |                                   |              |              |
| Grid Dimer   | isions and Divi                        | isions                            |              | <b>-</b>     |
| NQ           | NDx<br>2                               | NDy<br>2                          | Wx           | - Wy<br>2.   |
| -            | <u> </u>                               | J=.                               | 1-           |              |
|              |                                        |                                   |              |              |
|              | List                                   | Hide Plane                        | Descr        | iption Uptio |
| odate        | Entity                                 | Add Plane                         | Delete       | Plane Exit   |

| <ul><li>Step 3: Build Cube Entity</li><li>1. Click Entity button in Figure 6.3.</li><li>2. Entity Editor dialog is displayed as in Figure 6.4.</li></ul>                                                                                                    |
|----------------------------------------------------------------------------------------------------|
| Entities on Work Plane 1         Entity Number 1 (Line Entity )         Name       Line Entity )         Name       Line Segment         Line Thickness       Line Type         C Thin C Thick       Image: Solid C Dash         C Show Image: Solid C Dash       C Show Image: Hide         Line Color       Image: Solid C Dash         C Green Image: Blue C Red C Grey C Black       Reference Coordinate         Image: Show Entity No       Reset To Global         Update       Edit       Add         Update       Edit       Add |
| Figure 6.4 Entity editor<br>3. Click Add button in Figure 6.4.<br>4. Select Cube entity and click OK button in Figure 6.5.                                                                                                    |
| Add Entity 3 Select Entity Type C Line C Arc C Cube C Ellipsoid C Cylinder C Copy Existing Entity Entity No : 1 OK Cancel                                                                                                    |
| Figure 6.5 Entity type selection                                                                                                    |

| Entity 3 on Work Plane 1                                                                                                    |
|----------------------------------------------------------------------------------------------------|
| 1. Select Reference       3. Enter Drigin         Local $xo' = [0,, yo' = 0]$ 2. Select Method $xo' = [0,, yo' = 0]$ $\bigcirc$ Mouse Pickup $zo' = [0,, zo' = 0]$ $\bigcirc$ Enter xo', yo', zo' $\square$ New Drawing         4. Enter Dimensions $ x = 1 $ $\bigvee$ $\downarrow$ $\bigvee$ $\downarrow$ $\downarrow$ |
| 5. Draw Cube Entity Finish Cancel<br>Local coordinates depend on current work plane.<br>Click Finish button once you finished an entity.                                                                                                    |
| Figure 6.6 Cube entity                                                                                                    |

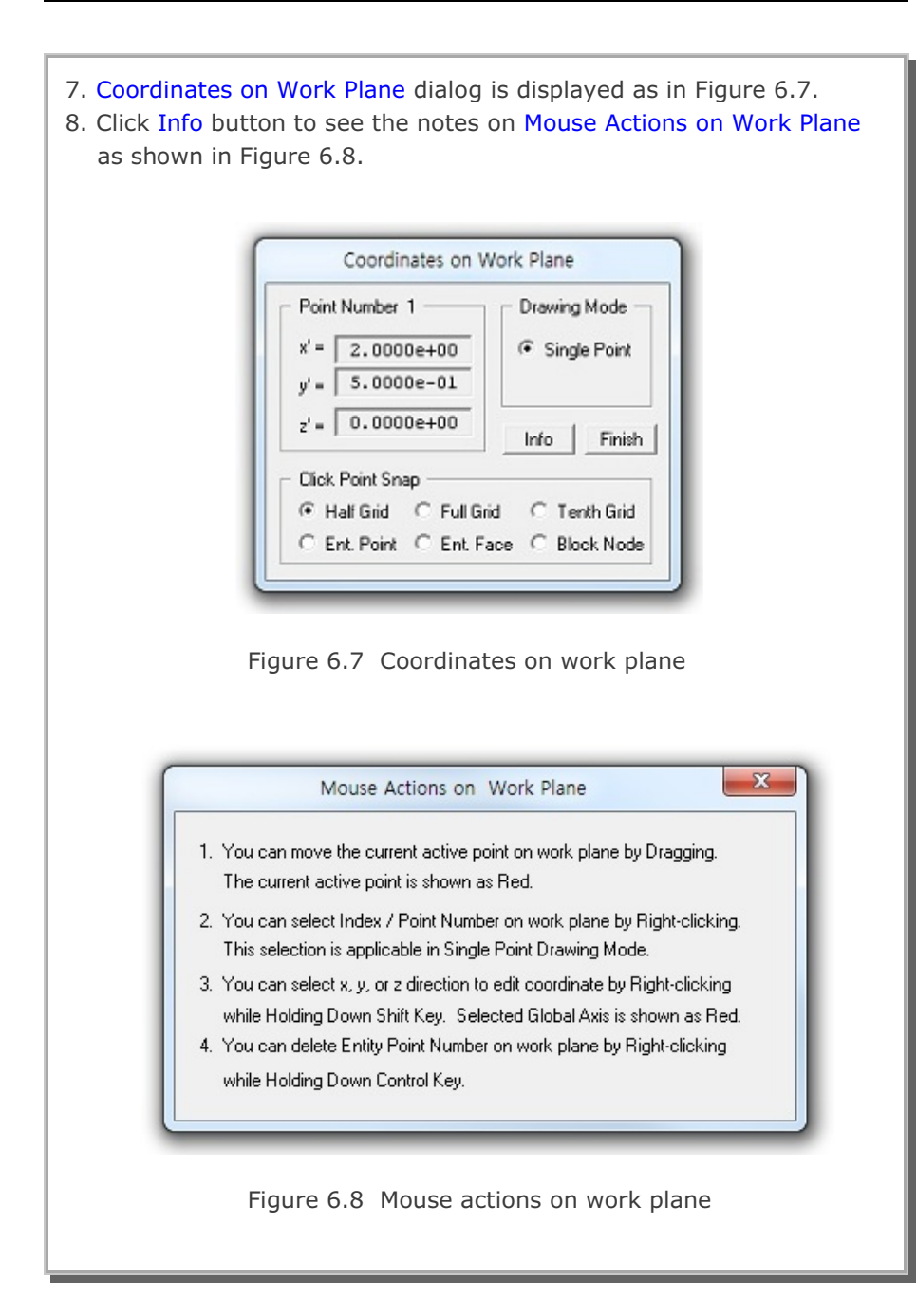

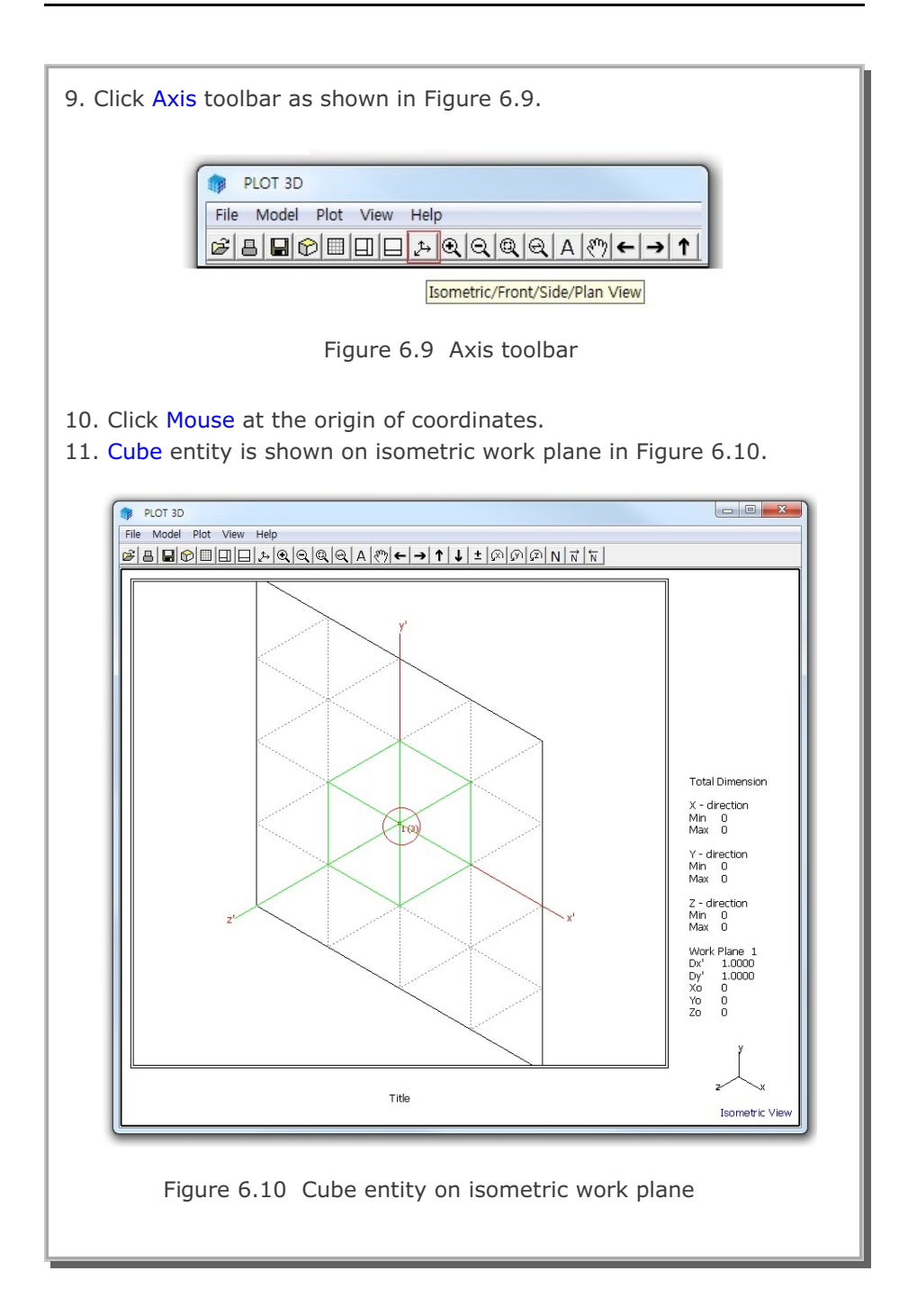

| 12. Click F<br>13. Click F<br>14. Select<br>15. Click R | inish in Figure 6.7.<br>inish in Figure 6.6.<br>Global for Reference Coordinate in Figure 6.11.<br>eset To Global and then Exit buttons in Figure 6.11.                                                                                                    |
|---------------------------------------------------------|----------------------------------------------------------------------------------------------------|
| -                                                       | Entities on Work Plane 1                                                                                                    |
|                                                         | Name     Cube Entity (New)       Line Thickness     Line Type       Image: Thickness     Line Type       Image: Thickness     Image: Solid Image: Compare the solid image: Compare the solid image: Compar |
|                                                         | Line Color       Reference Coordinate                                                                                                    |
|                                                         | Update Edit Add Delete Exit                                                                                                    |
|                                                         | Figure 6.11 Entity editor                                                                                                    |
|                                                         |                                                                                                    |
|                                                         |                                                                                                    |
|                                                         |                                                                                                    |

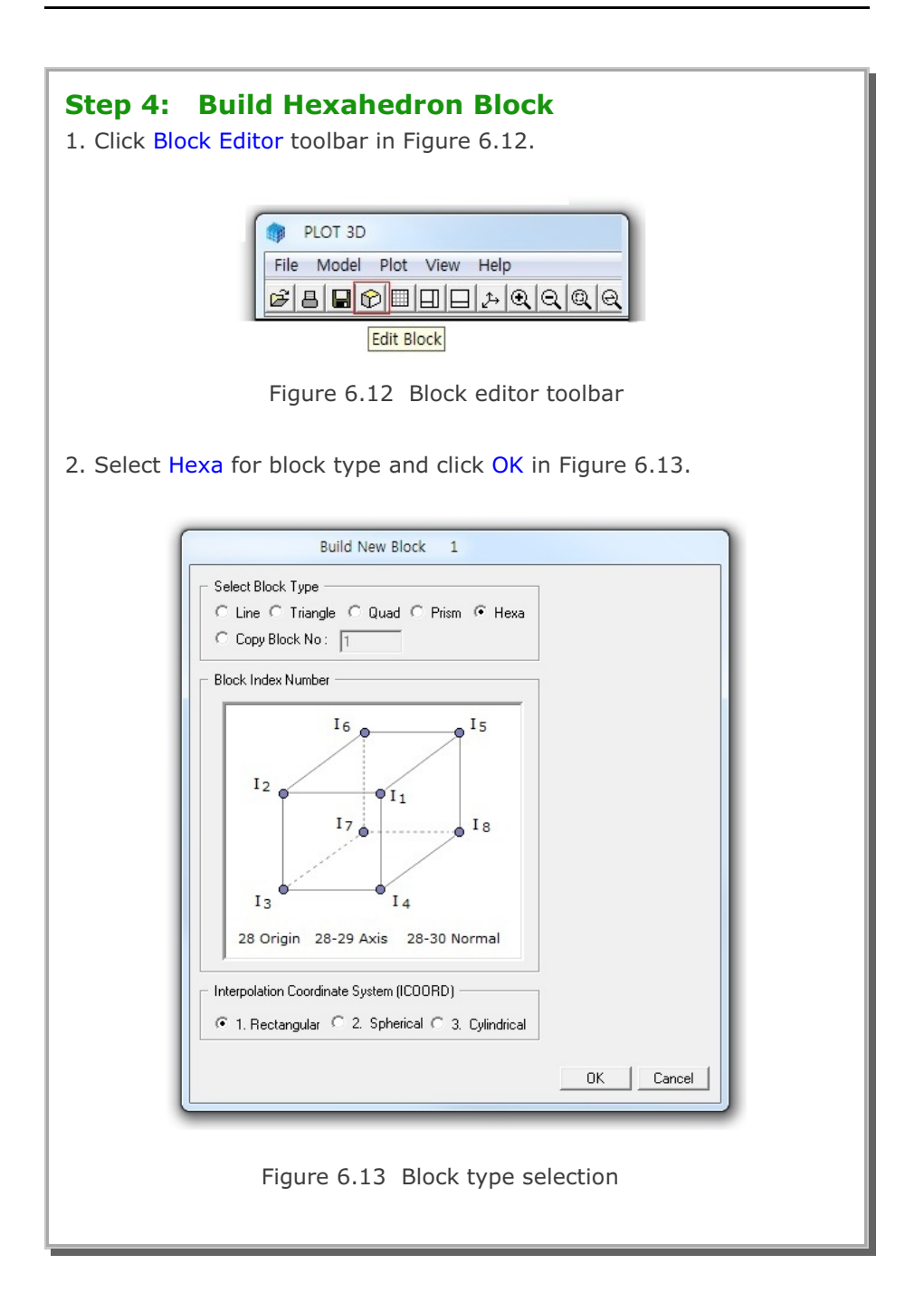

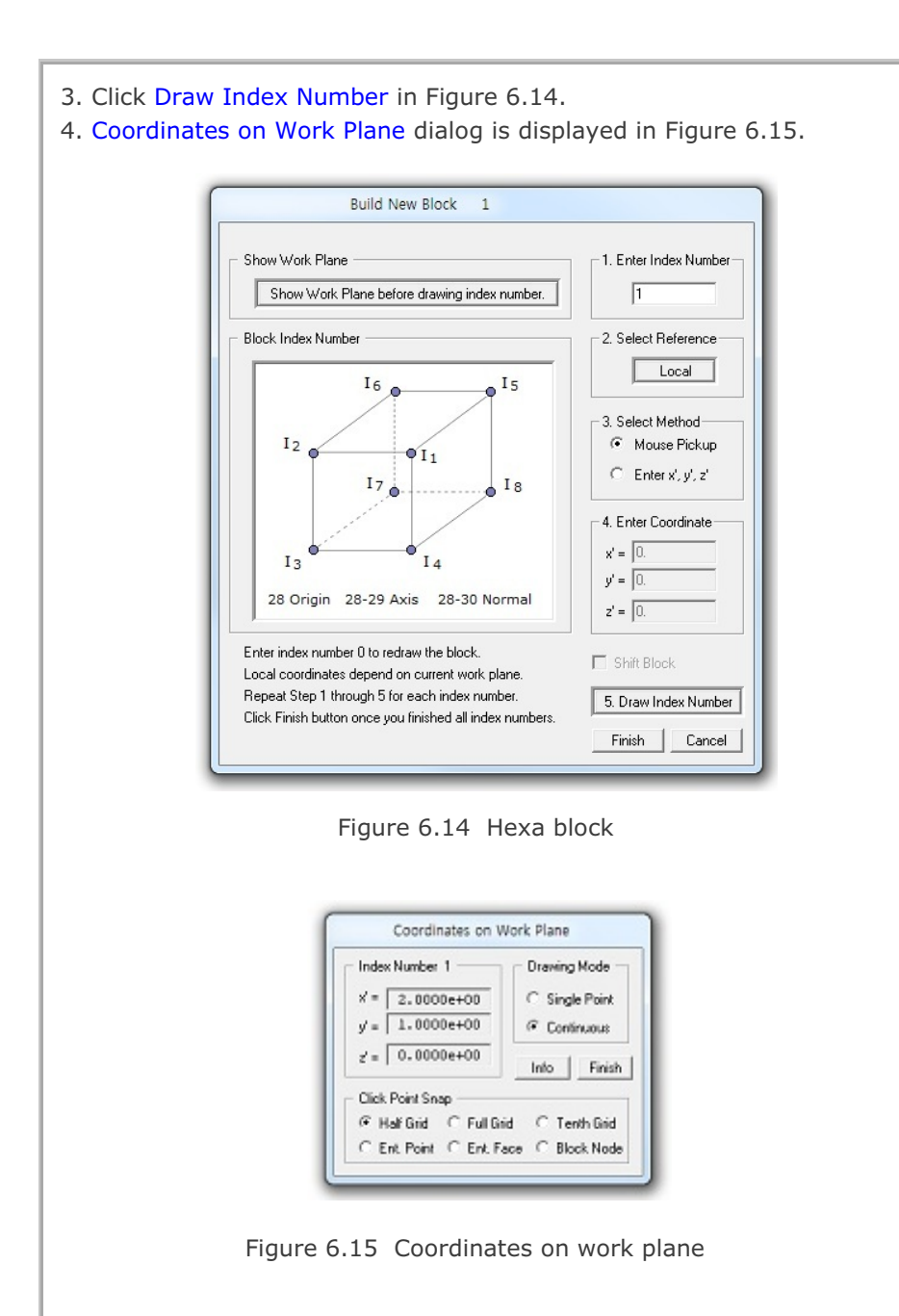

Block Mesh Example

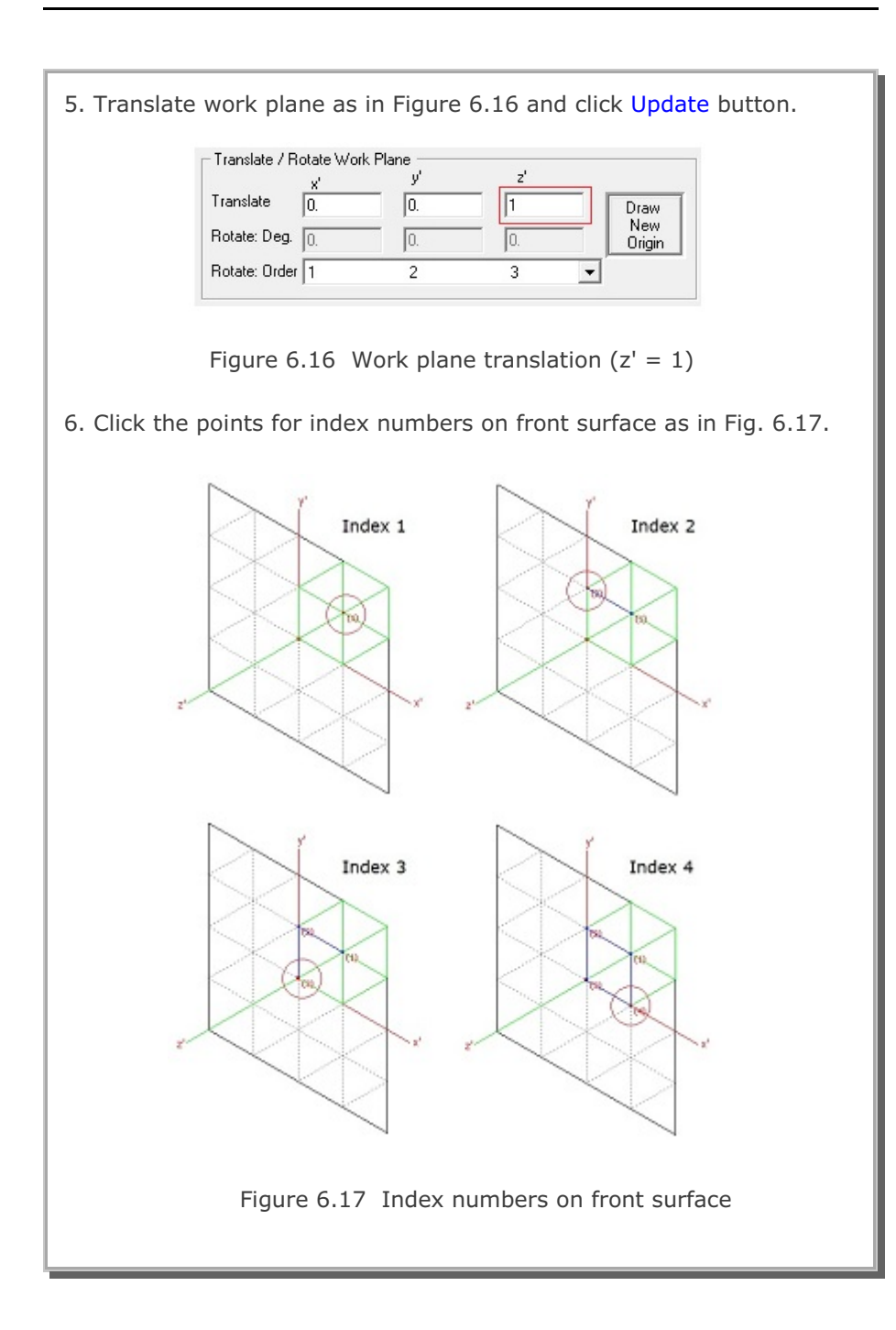

6-11

## 6-12 Block Mesh Example

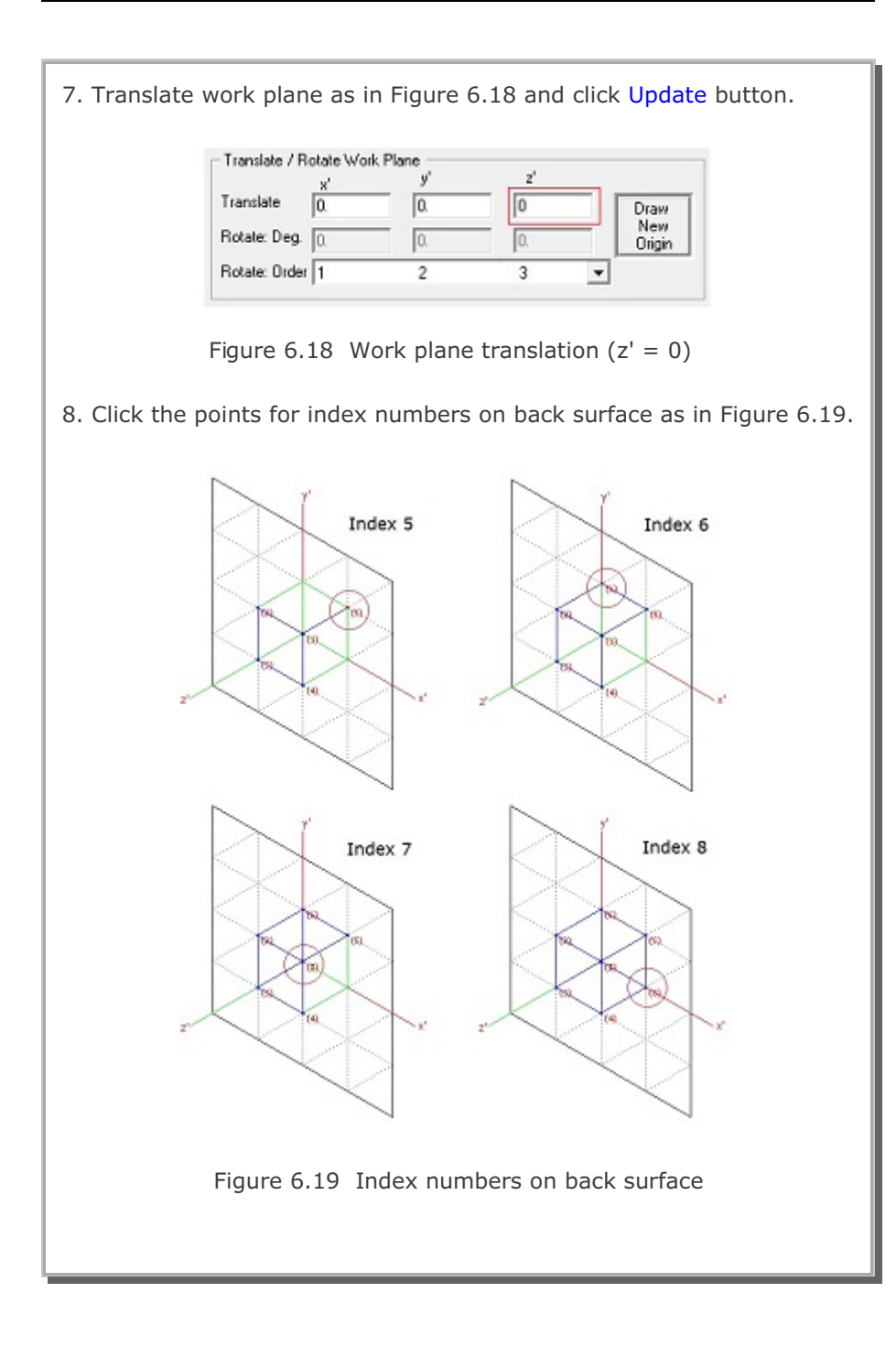

| Block | Mesh | Example | 6-13 |
|-------|------|---------|------|
|-------|------|---------|------|

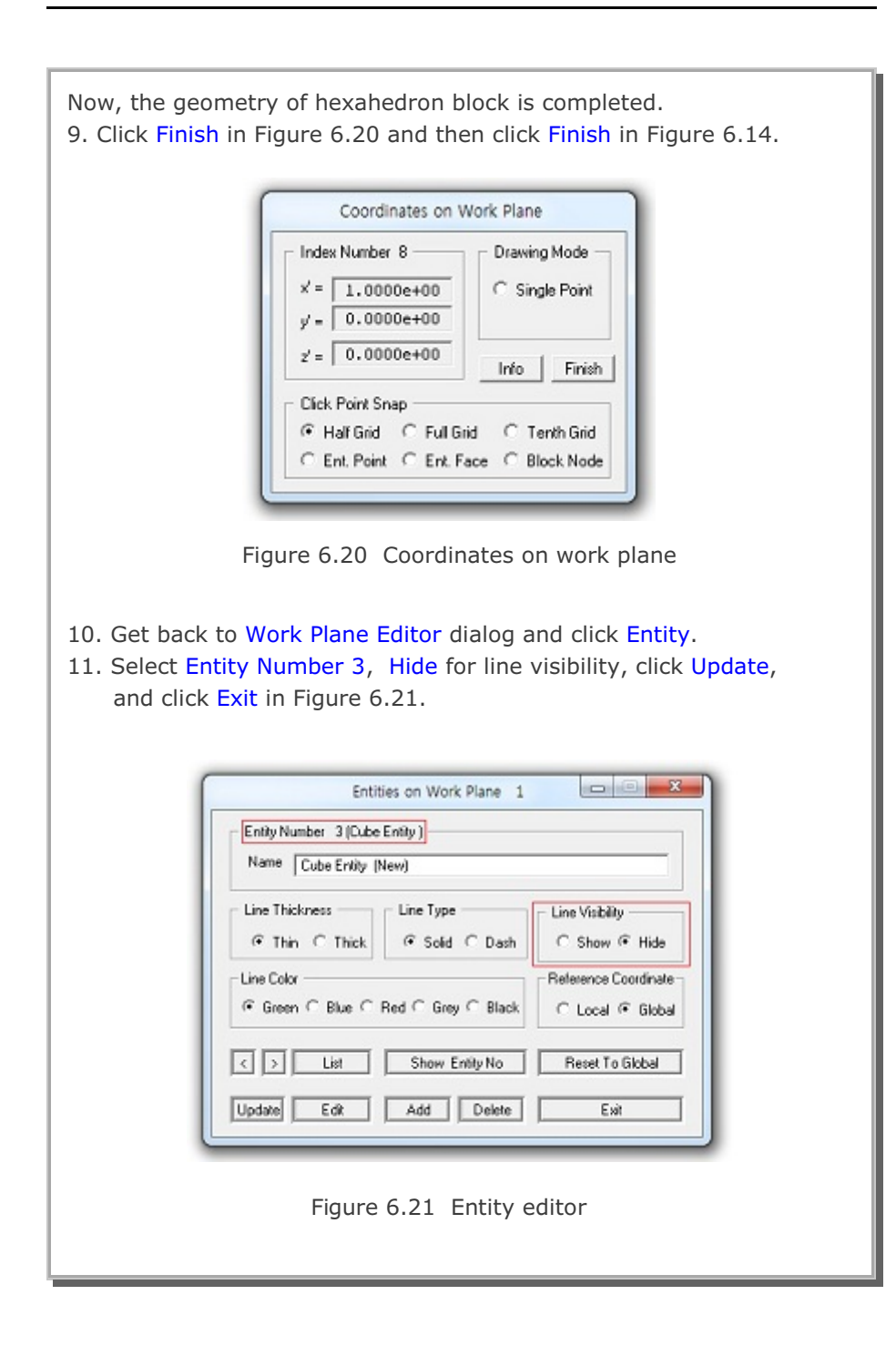

# **6-14** Block Mesh Example

|                                                       | BIOCK                 | Editor                                                                                                    |                                                      |
|-------------------------------------------------------|-----------------------|----------------------------------------------------------------------------------------------------|------------------------------------------------------|
| Title Single Elemen                                   | k l                   |                                                                                                    |                                                      |
| Block No 1 [Hexahe                                    | edron Block )         |                                                                                                    |                                                      |
| Name Hexahedron B                                     | Nock                  |                                                                                                    | Hide Block                                           |
| - Interpolation Coordinate                            | System (ICOORD)       |                                                                                                    |                                                      |
| I. Rectangular                                        | C 2. Spherical        | C 3. Cylindrical                                                                                                |                                                      |
| - Coordinate Modification                             | (IMODE)               | n - San - San - San - San - San - San - San - San - San - San - San - San - San - San - San - San - San - San - | Ur.                                                  |
| 🗭 0. Do not modify                                    | C 1. Modify coord     | inate using node M28 as o                                                                                       | rign                                                 |
| <ul> <li>Interpolation Scheme (II</li> <li></li></ul> | AG) — C 1. Lagrangian |                                                                                                    |                                                      |
| 0 (M28) Origin<br>0 (M29) Defin                       | Negative value means  | arc shape over 180 degre<br>9 0 (M30) Oth                                                                       | es in sphere or cylinder<br>er cylinder axis M28-M31 |
| Material and Element G                                | NDV NDZ               | KS KE                                                                                                    | e.                                                   |
| 1 1                                                   | 1 1                   |                                                                                                    |                                                      |
| Mid Node AlphaX<br>Reset 0.                           | Alpha Y Alpha Z       | Nt1 Mat1 Nt2 Mat2                                                                                               | Nt3 Mat3 Nt4 Mata                                    |
|                                                       | Chau Index            | Show F. E. Mesh                                                                                                 | Edit Boundary                                        |
| < > List                                              | Show moex             |                                                                                                    |                                                      |

## Step 5: Edit Block Boundary Code

- 1. Click Edit Boundary in Figure 6.22.
- 2. Set the boundary codes as shown in Figure 6.23.
- 3. Click IBTYPE button to see description of boundary type in Fig. 6.24.
- 4. Click Update and then OK buttons.

|                        |                        | Bo                                        | undary                      | Code                  |                             |                     | <b>— — X</b> |
|------------------------|------------------------|-------------------------------------------|-----------------------------|-----------------------|-----------------------------|---------------------|--------------|
| Boundary C             | odes for Bl            | lock No 1 —                               |                             |                       |                             |                     |              |
| IBTYPE                 | Skeleton<br>ISX I      | DOF<br>SY ISZ                             | Pore I<br>IFX               | Fluid DC<br>IFY       | IF<br>IFZ                   |                     |              |
| 1                      | 1                      | 1 1                                       | 1                           | 1                     | 1                           |                     |              |
| IBTYPE                 | ISX I                  | SY ISZ                                    | IFX                         | IFY                   | IFZ                         |                     |              |
| Note: Fre<br>Default c | e to move<br>odes ISX= | 1   1<br>in specified di<br>ISY=ISZ=0   I | 1<br>rection fo<br>FX=IFY=I | 1<br>or DOF =<br>FZ=1 | 1<br>= 0, Fixed<br>RX=IRY=I | for DOF = 1<br>RZ=1 |              |
| Update                 | Ad                     | d Del                                     | ete                         |                       |                             | OK                  | Cancel       |

Figure 6.23 Boundary code editor

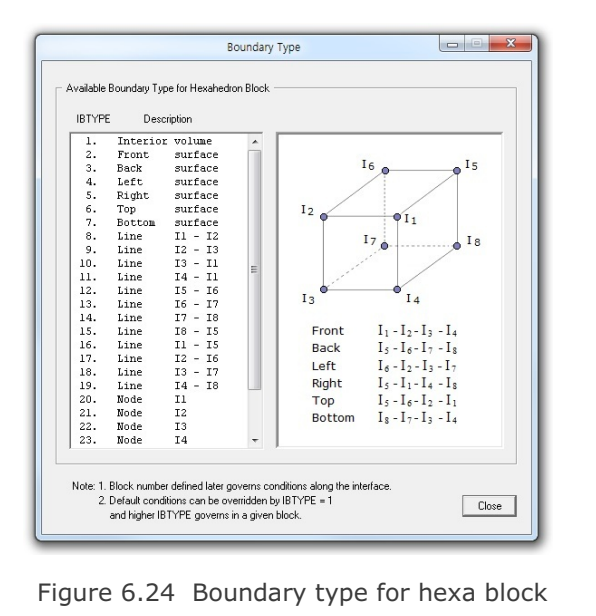

| ſ | General View Options                               |                             |  |  |
|---|----------------------------------------------------|-----------------------------|--|--|
|   | Legend Number Format                               | Numbers & Current Mesh File |  |  |
| н | C Exponential (e) Cecimal Floating (r)             | C None                      |  |  |
| н | Continuum Element Outline                          | C Element Number            |  |  |
| н | C White C Blue C Red C Grey @ Black                | C Node and Element Number   |  |  |
| н | Beam Element Outline                               | Skeleton Boundary Code      |  |  |
| н | C Green C Blue @ Red C Grey C Black                | C Fluid Boundary Code       |  |  |
|   | Truss Element Outline                              | C Slip Boundary Code        |  |  |
|   | Green C Blue C Red C Grey C Black                  | C Material Number           |  |  |
|   | _ Joint Element Outline                            | C Material and Node Number  |  |  |
|   | C White C Blue C Red C Grey @ Black                | C Y Coordinate              |  |  |
|   | Shell Element Outline                              | C Z Coordinate              |  |  |
|   | ⊂ White IF Blue ⊂ Red ⊂ Grey ⊂ Black               | C Durrent Mesh File Name    |  |  |
|   | Node No                                            | Element Number Range        |  |  |
| ш | ⊂ Green ⊂ Blue ⊂ Red ⊂ Grey @ Black                | Minimum Maximum             |  |  |
| ш | Boundary Code                                      | 1  100000                   |  |  |
| ш | C Green ☞ Blue ⊂ Red ⊂ Grey ⊂ Black                | Node Number Range           |  |  |
| н | - Element No. / Motorial No.                       | Minimum Maximum             |  |  |
| ш | C Green C Rhue C Red C Greu C Black                | 1  100000                   |  |  |
|   | Concern Concern Concern Concern Concern            | Mark Nodal Points           |  |  |
|   | Index No                                           | V Shell V Beam V Truss      |  |  |
|   | Clareen C Blue (* Red C larey C Black              | Min and Max Values          |  |  |
|   | Color on Clip Plane                                | Mark min and max points     |  |  |
|   | Default C Yellow / Red C Blue C Grey / Green       | Add XYZ axes                |  |  |
|   | Show At Right Mouse Button Click                   | Reset Al View Options       |  |  |
| н |                                                    | C Yes @ No                  |  |  |
| ш | Show Unreferenced Nodes: Not Connected to Elements |                             |  |  |
|   | None     Mark with Node Number     Mark only       | OK Cassal                   |  |  |
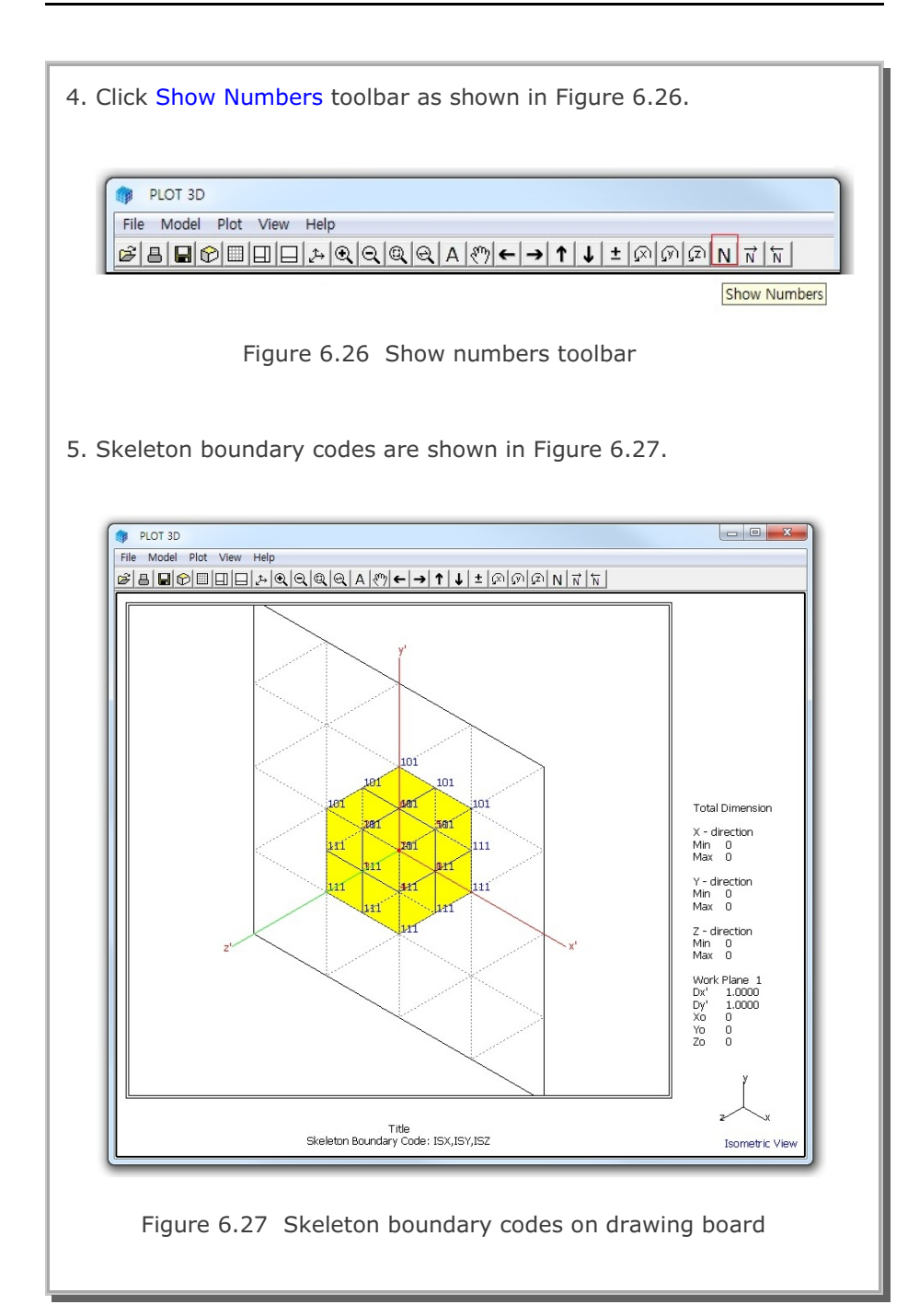

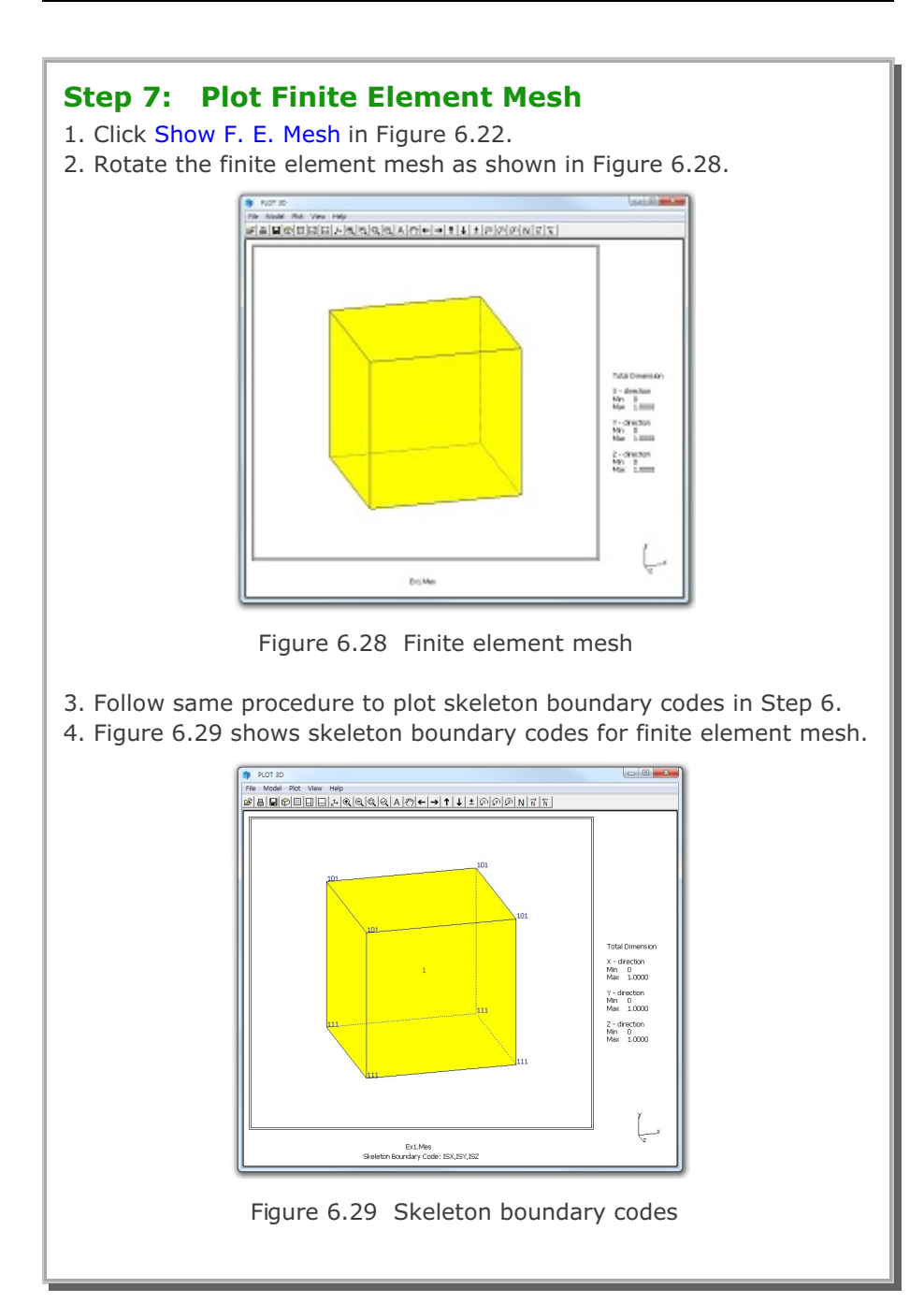

# 6.2 Cube Foundation

This example illustrates how to build block mesh for cube foundation. Cube foundation has the dimensions of  $100 \times 100 \times 100$  units with all roller boundaries except free on top surface.

This example has the following two parts:

#### Part 1: Creating Cube Foundation (Figure 6.30)

- Access block mesh generator (New)
- Set work plane
- Build hexahedron block
- Edit block boundary
- Set global boundary
- View skeleton boundary code
- Plot finite element mesh

#### Part 2: Modifying Cube Foundation (Figure 6.31)

- Access block mesh generator (Open)
- Modify element generation parameters
- Plot finite element mesh

# 6-20 Block Mesh Example

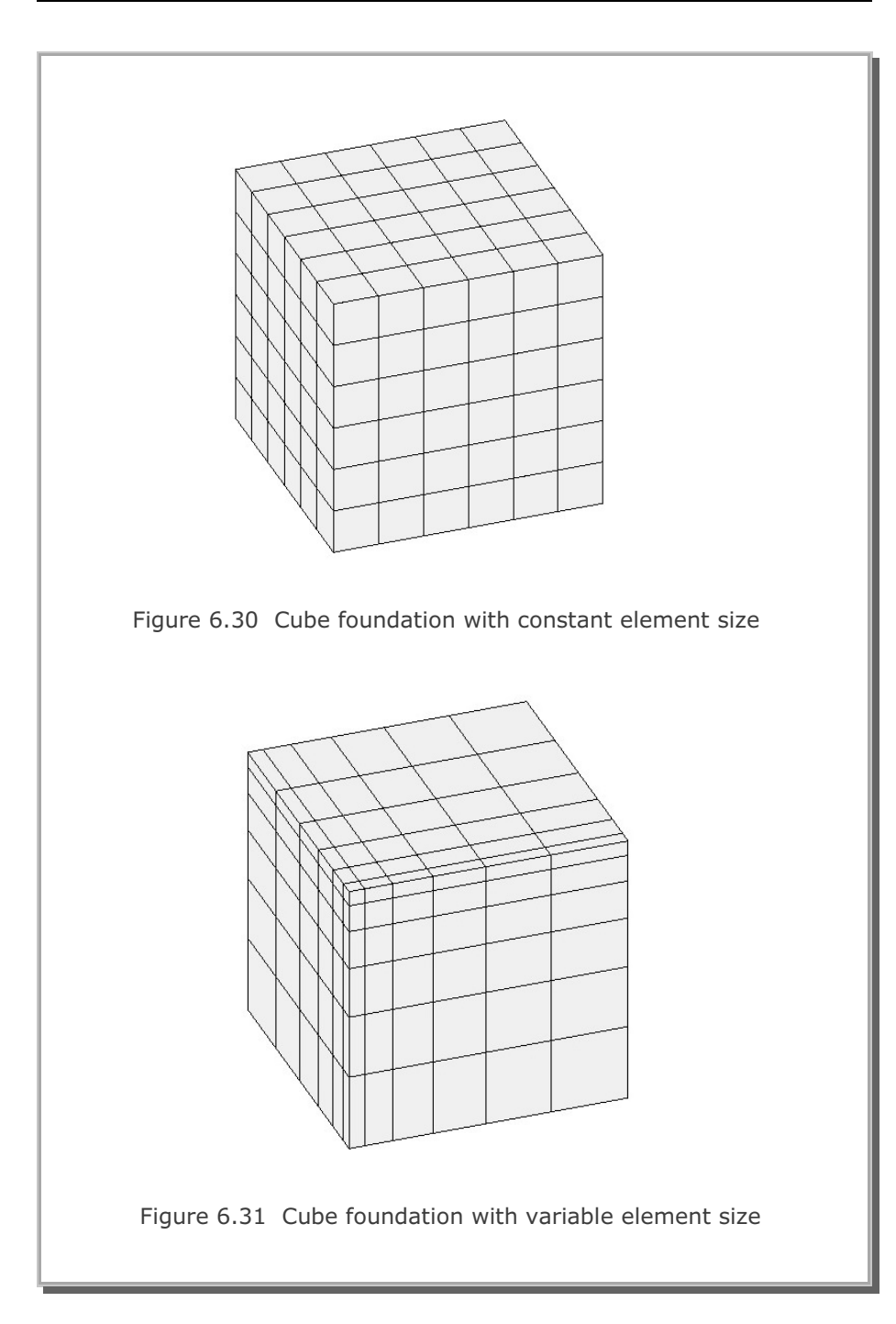

## 6.2.1 Part 1: Creating Cube Foundation

Part 1 consists of the following seven main steps:

- 1. Access block mesh generator (New)
- 2. Set work plane
- 3. Build hexahedron block
- 4. Edit block boundary
- 5. Set global boundary
- 6. View skeleton boundary code
- 7. Plot finite element mesh

#### Step 1: Access Block Mesh Generator (New)

Access Block Mesh Generator by selecting the following menu items in SMAP (Figure 6.2):

 $\mathsf{Run} \to \mathsf{Mesh} \; \mathsf{Generator} \to \mathsf{Block} \; \mathsf{Mesh} \to \mathsf{New}$ 

## Step 2: Set Work Plane

Prebuilt Work Plane is displayed on drawing board along with Work Plane Editor dialog. Modify NDx and Wx in Figure 6.32 and click Update button.

| Name P               | In DC Y          |              |          |             |
|----------------------|------------------|--------------|----------|-------------|
|                      |                  |              |          |             |
| - Reset Initial Glob | bal Coordinate I | Leyout       |          |             |
|                      |                  | t            | £        | ٨.          |
| @ Nore C 1           | not C            | 540 6        | " Plan d | " loonatrie |
| Reset Base Wa        | R Plane Local    | Coordinate - |          |             |
| G Now C 1            | cal C la         | 1 C (c.i)    | C Marcol | Specify     |
| Translate / Rote     | in Work Plane    |              |          |             |
|                      |                  | y            | 2        |             |
| Translate E          |                  | 2            | 0.       | Deare       |
| Rolate Dep           |                  | 2            | 0.       | Orige       |
| Rutate Order 1       |                  | 2            | 3 -      |             |
| Grid Dimensione      | and Divisions    |              |          |             |
| NO N                 | Da N             | 0y [         | Wk       | wy.         |
| 0 2                  | -                | 2            | 200.     | 200.        |
|                      |                  | -            |          |             |
|                      |                  |              |          |             |

Figure 6.32 Work plane editor

## Step 3: Build Hexahedron Block

Follow the same procedure as in Step 4 in the first example.

- 1. Click Axis toolbar as shown in Figure 6.9.
- 2. Click Block Editor toolbar in Figure 6.12.
- 3. Select Hexa for block type and click OK in Figure 6.13.
- 4. Click Draw Index Number in Figure 6.14.
- 5. Coordinates on Work Plane dialog is displayed as in Figure 6.15.

#### **Index Numbers on Front Surface**

- 6. Translate work plane as in Figure 6.33 and click Update button.
- 7. Click the points for index numbers on front surface as in Fig. 6.34.

#### **Index Numbers on Back Surface**

8. Translate work plane as in Figure 6.35 and click Update button.

9. Click the points for index numbers on back surface as in Figure 6.36.

Now, the geometry of hexahedron block is completed.

- 10. Click Finish in Figure 6.20.
- 11. Click Finish in Figure 6.14.
- 12. Modify Title and Material & Element Generation Parameters in Block Editor dialog as shown in Figure 6.37.

Block Mesh Example 6-23

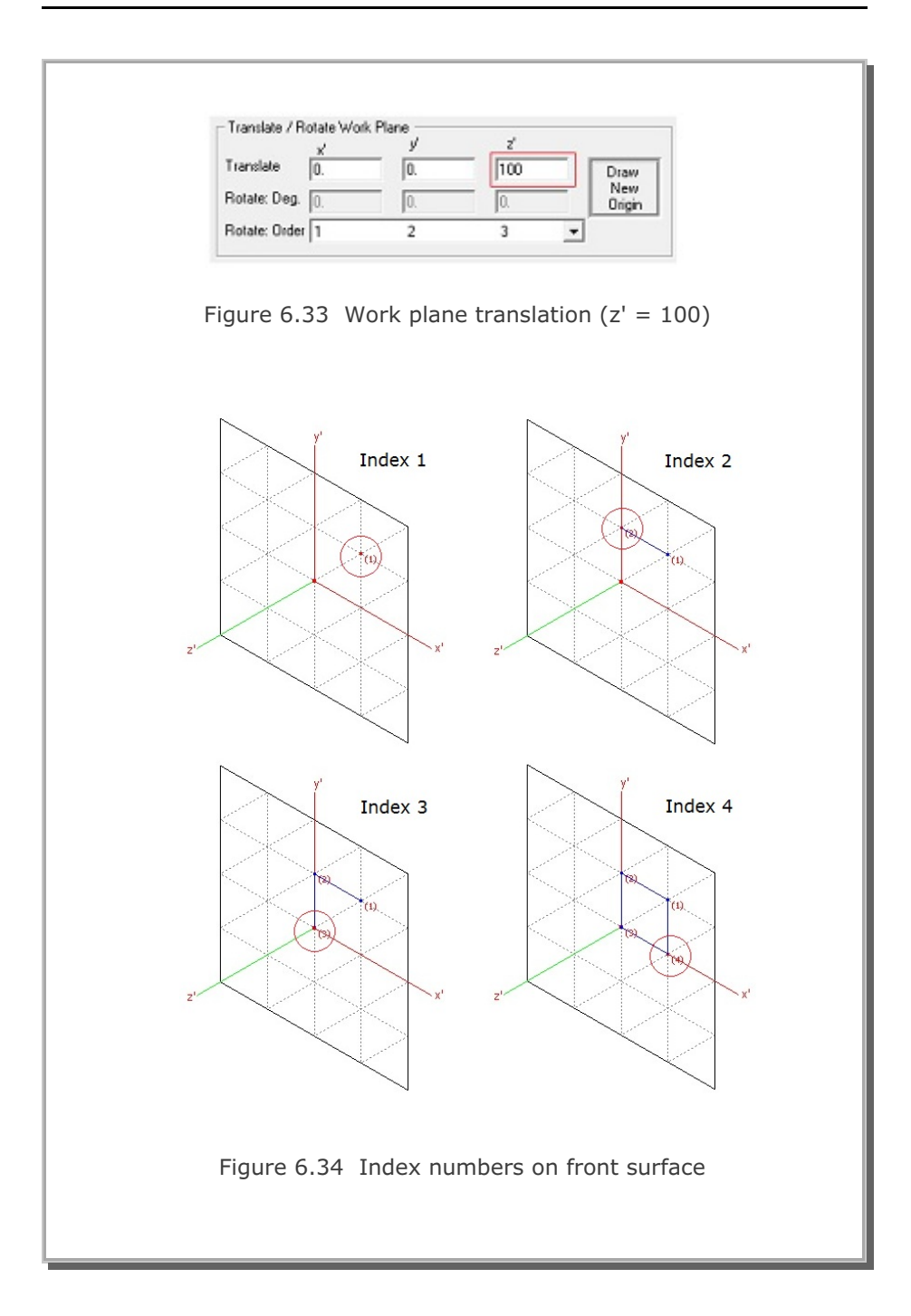

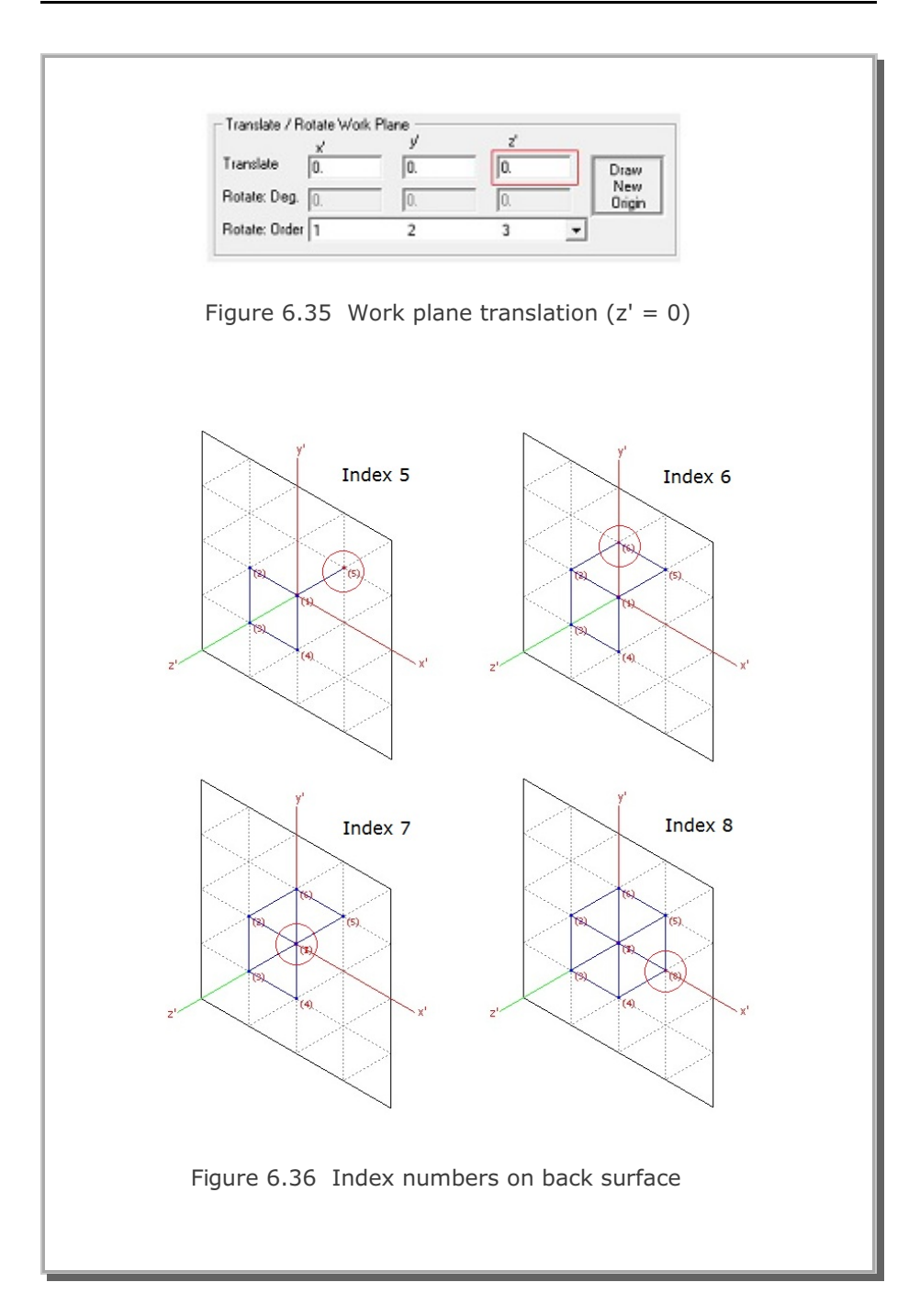

| lesh Exa | ample    | 6-25        |
|----------|----------|-------------|
|          |          |             |
|          | lesh Exa | esh Example |

|                                                 | Block Editor                                         |                                |
|-------------------------------------------------|------------------------------------------------------|--------------------------------|
| Title Cube Foundation                           |                                                      |                                |
| Block No 1 [Hexahedron B                        | lement]                                              |                                |
| Name Hexahedron Block                           |                                                      | Hide Block                     |
| Interpolation Coordinate Syste                  | m (ICOORD)                                           |                                |
| I. Rectangular C                                | 2. Spherical C 3. Cylindrica                         | al                             |
| Coordinate Modification (IMOE                   | DE)                                                  |                                |
| <ul> <li>O. Do not modify</li> </ul>            | <ol> <li>Modify coordinate using node M28</li> </ol> | as orign                       |
| Interpolation Scheme (ILAG) -     O Serendinity | 1 Lagrangian                                         |                                |
| Deferre Net Net                                 |                                                      |                                |
| Meterence Node Numbers —                        | ative value means arc shape over 180 r               | learees, in sphere or culinder |
| 0 (M29) Defining cyl                            | inder axis M28-M29 0 (M30)                           | Other cylinder axis M28-M3     |
|                                                 |                                                      |                                |
| Material and Element Generat                    | on Parameters                                        |                                |
| MATNO NDX ND'                                   | / NDZ KS KF                                          | _                              |
| Mid Node Alpha X Alph                           | aY AlphaZ Nt1 Mat1 Nt2 M                             | Mat2 Nt3 Mat3 Nt4 Mat          |
|                                                 | 0. 0 0 0                                             | 0 0 0 0 0                      |
| Reset 0. 0.                                     |                                                      |                                |
| Reset 0. 0.                                     | Show Index Show F.F. Mes                             | h Edit Boundary                |
| Reset     0.     0.       <                     | Show Index Show F. E. Mes                            | h Edit Boundary                |

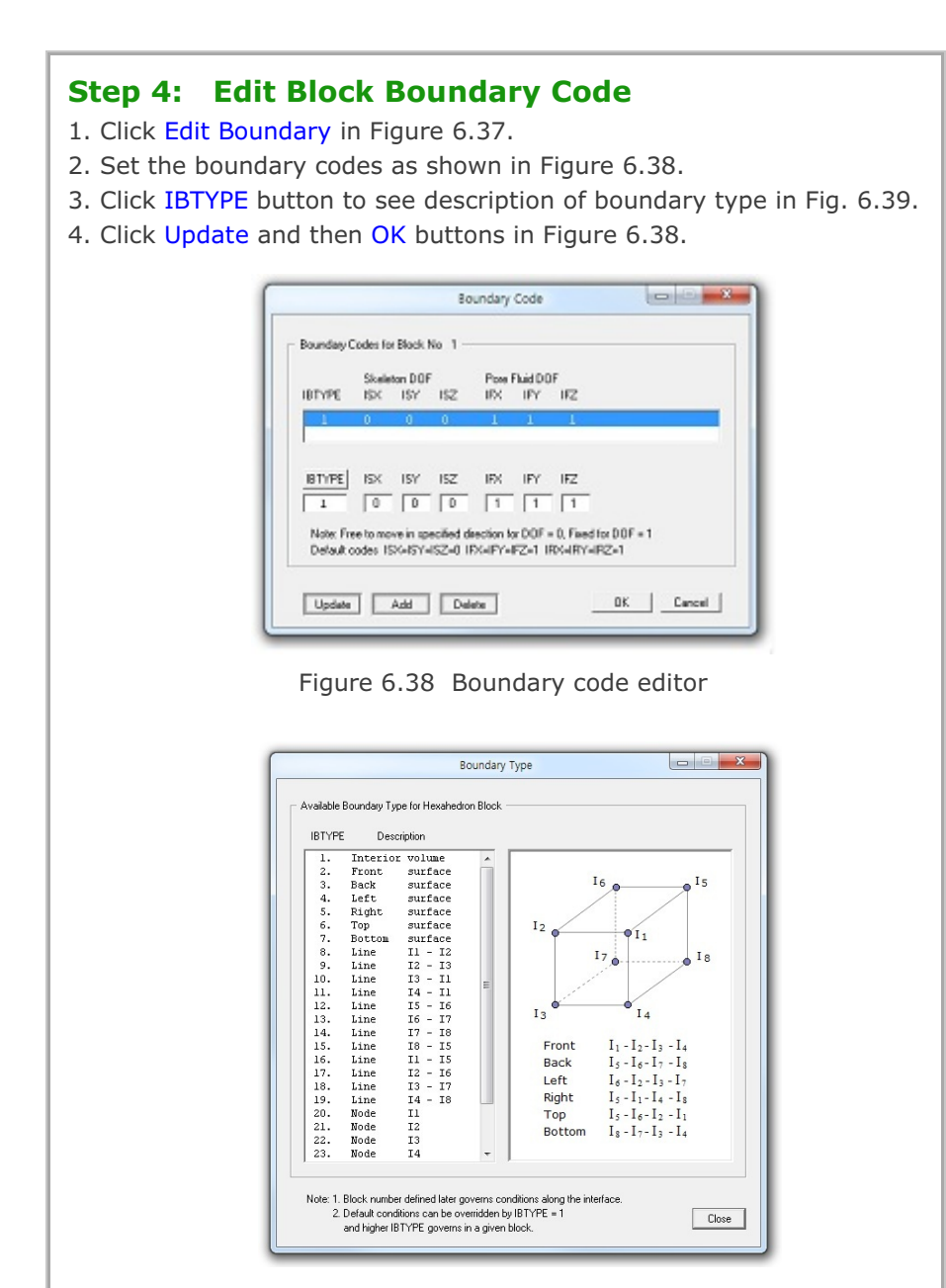

Figure 6.39 Boundary type for hexa block

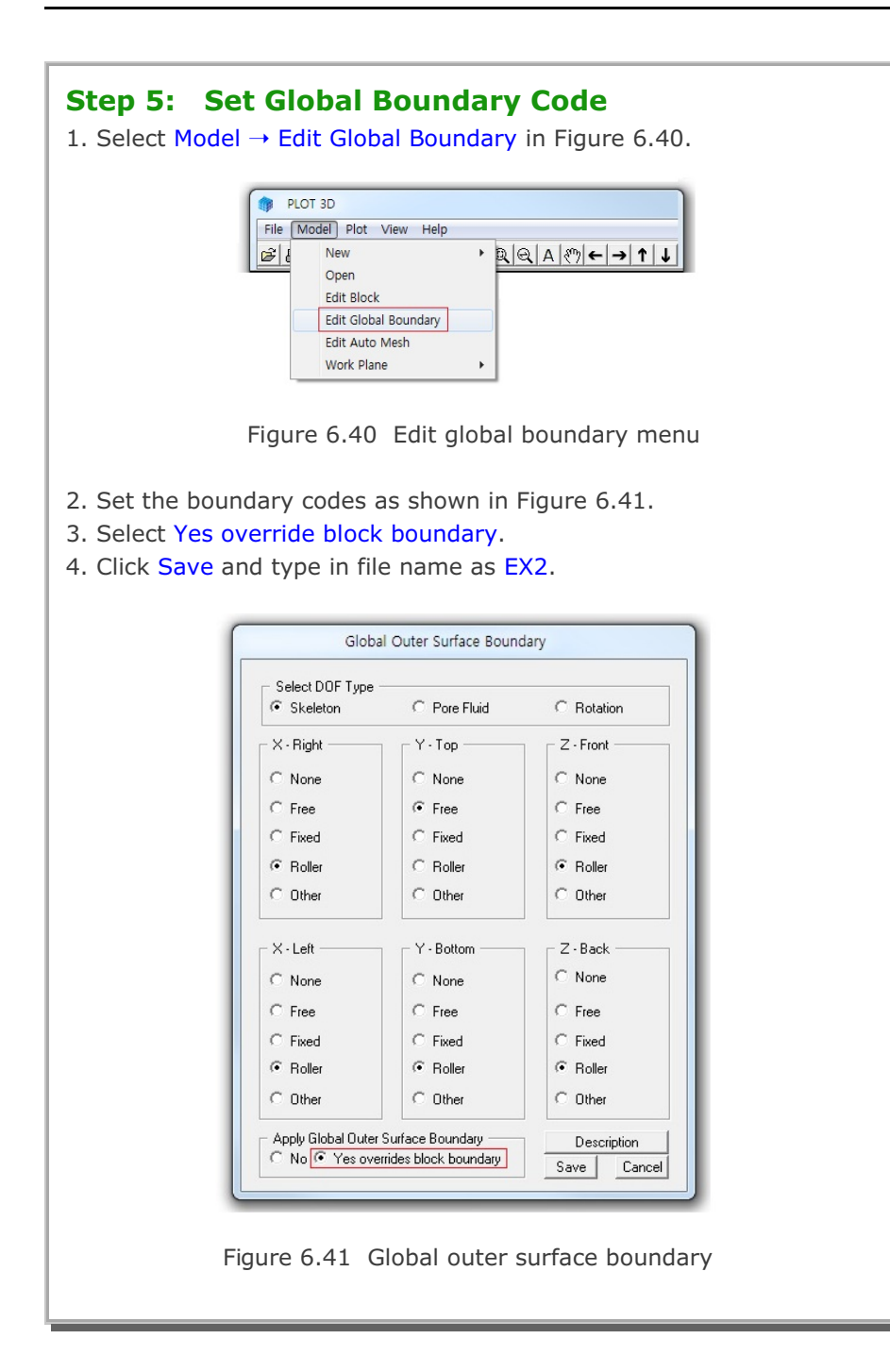

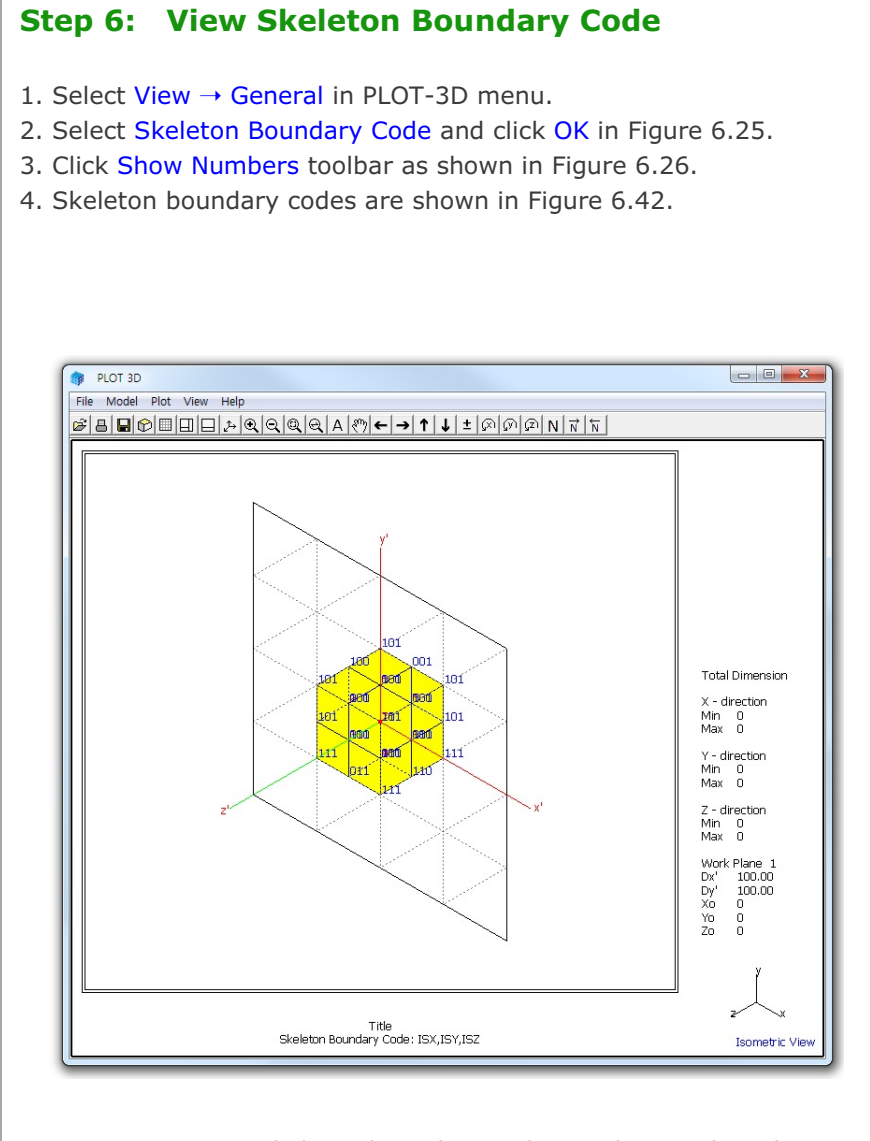

Figure 6.42 Skeleton boundary codes on drawing board

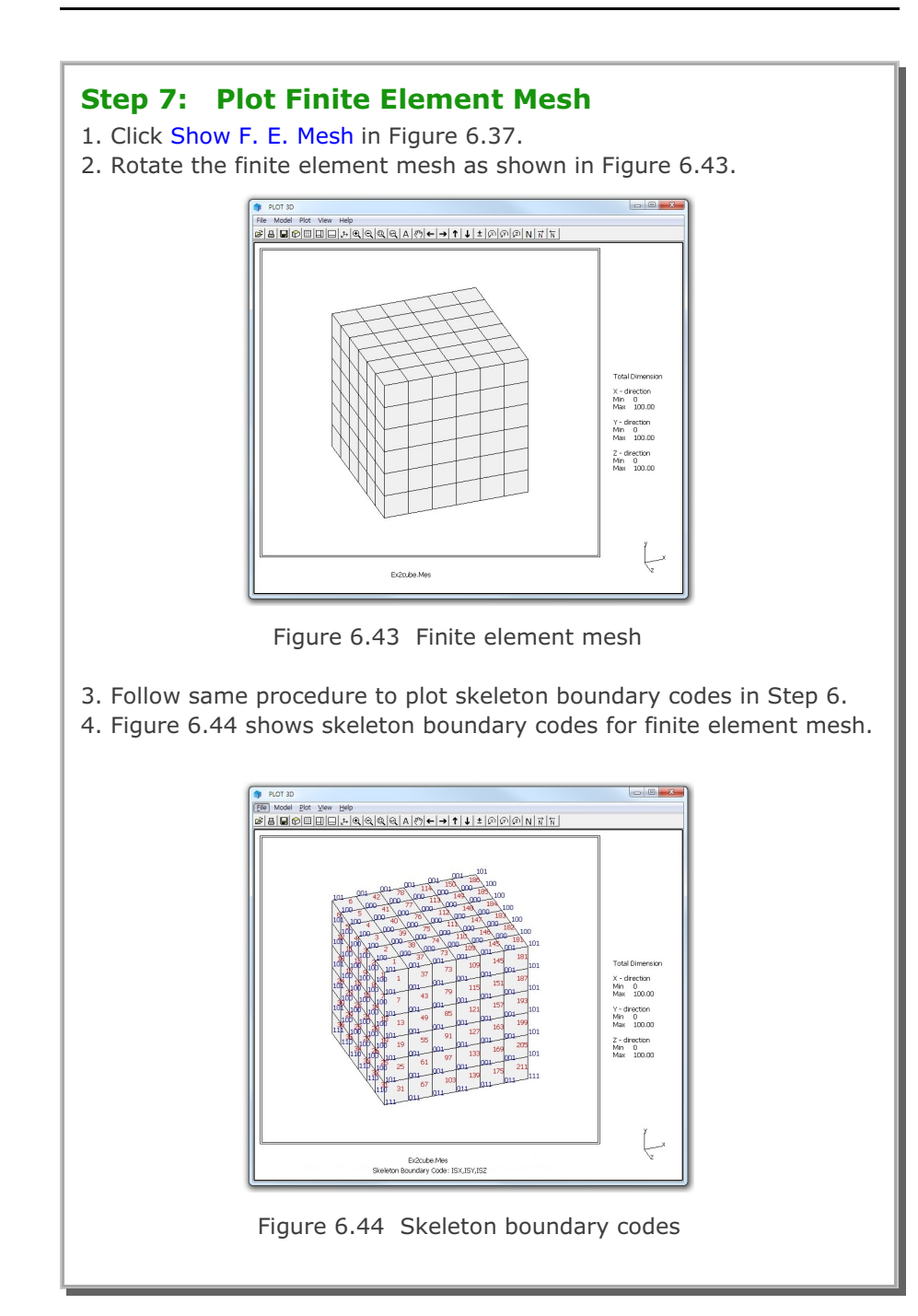

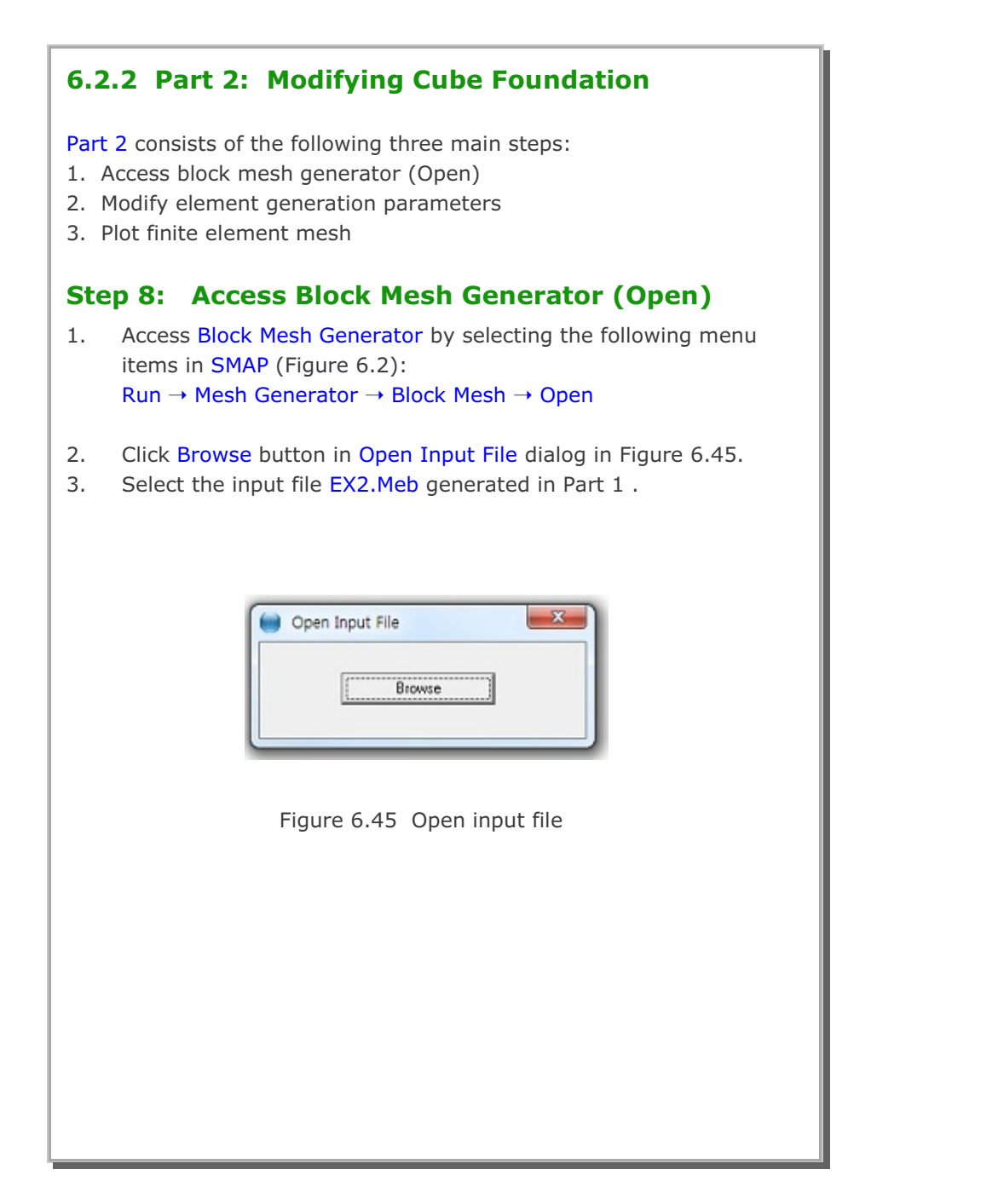

| Click B<br>Iodify<br>Click R<br>Click S | Modify Element Generation Parameters<br>lock Editor toolbar in Figure 6.12.<br>Alpha X, Alpha Y, Alpha Z as in Figure 6.46.<br>eset.<br>ave.                                                                                                    |
|-----------------------------------------|----------------------------------------------------------------------------------------------------|
| $\square$                               | Block Editor                                                                                                    |
|                                         | Title Cube Foundation Block No 1 [Hexahedron Element]                                                                                                    |
|                                         | Name Hexahedron Block Hide Block                                                                                                    |
|                                         | Interpolation Coordinate System (ICOORD)                                                                                                    |
|                                         | Coordinate Modification (IMODE)  • 0. Do not modify  • 1. Modify coordinate based on rectangular grid                                                                                                    |
|                                         | Interpolation Scheme (ILAG)           ©         0. Serendipity         C         1. Lagrangian                                                                                                    |
|                                         | Reference Node Numbers         0       (M28) Origin. Negative value means arc shape over 180 degrees in sphere or cylinder         0       (M29) Defining cylinder axis M28-M29         0       (M30) Other cylinder axis M28-M30                                                                                                    |
|                                         | Material and Element Generation Parameters                                                                                                    |
|                                         | MATNO NDX NDY NDZ KS KF<br>1. 6 6 6 0 1                                                                                                    |
|                                         | Mid Node         Alpha X         Alpha Y         Alpha Z         Nt1         Mat1         Nt2         Mat2         Nt3         Mat3         Nt4         Mat4           Reset         0.3         0.3         0.3         0         0         0         0         0         0         0         0         0         0         0         0         0         0         0         0         0         0         0         0         0         0         0         0         0         0         0         0         0         0         0         0         0         0         0         0         0         0         0         0         0         0         0         0         0         0         0         0         0         0         0         0         0         0         0         0         0         0         0         0         0         0         0         0         0         0         0         0         0         0         0         0         0         0         0         0         0         0         0         0         0         0         0         0         0         0         0 |
|                                         | List     Show Index     Show F. E. Mesh     Edit Boundary       Edit Coordinate     Add Block     Delete Block     Save     Exit                                                                                                    |
|                                         | Figure 6.46 Block editor                                                                                                    |

## 6-32 Block Mesh Example

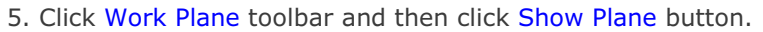

- 6. Click Axis toolbar in Figure 6.9.
- 7. Block mesh is shown in Figure 6.47.

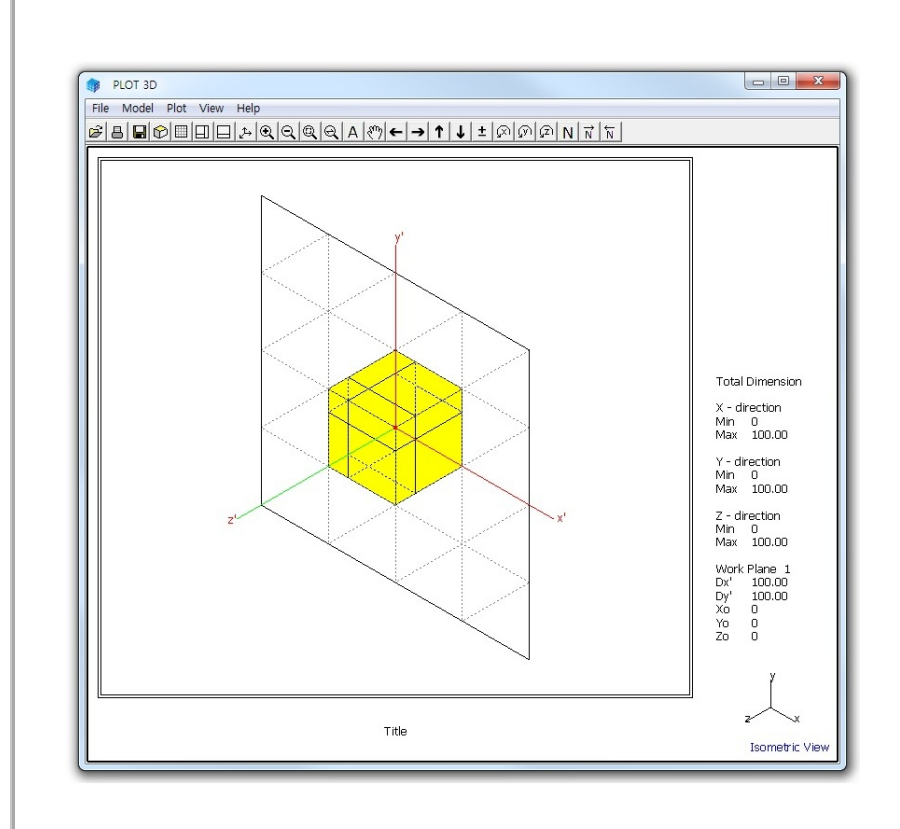

Figure 6.47 Block mesh on drawing board

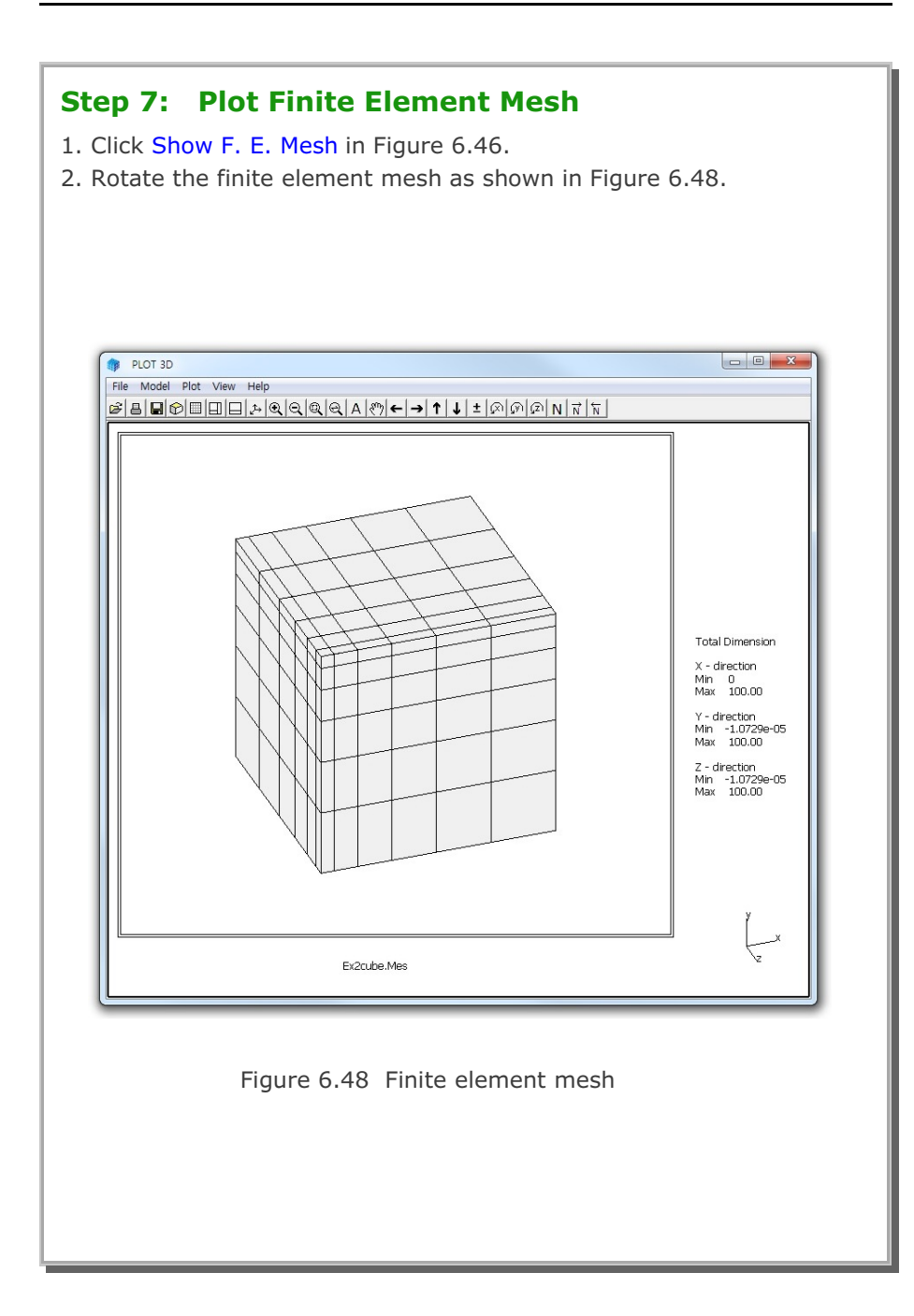

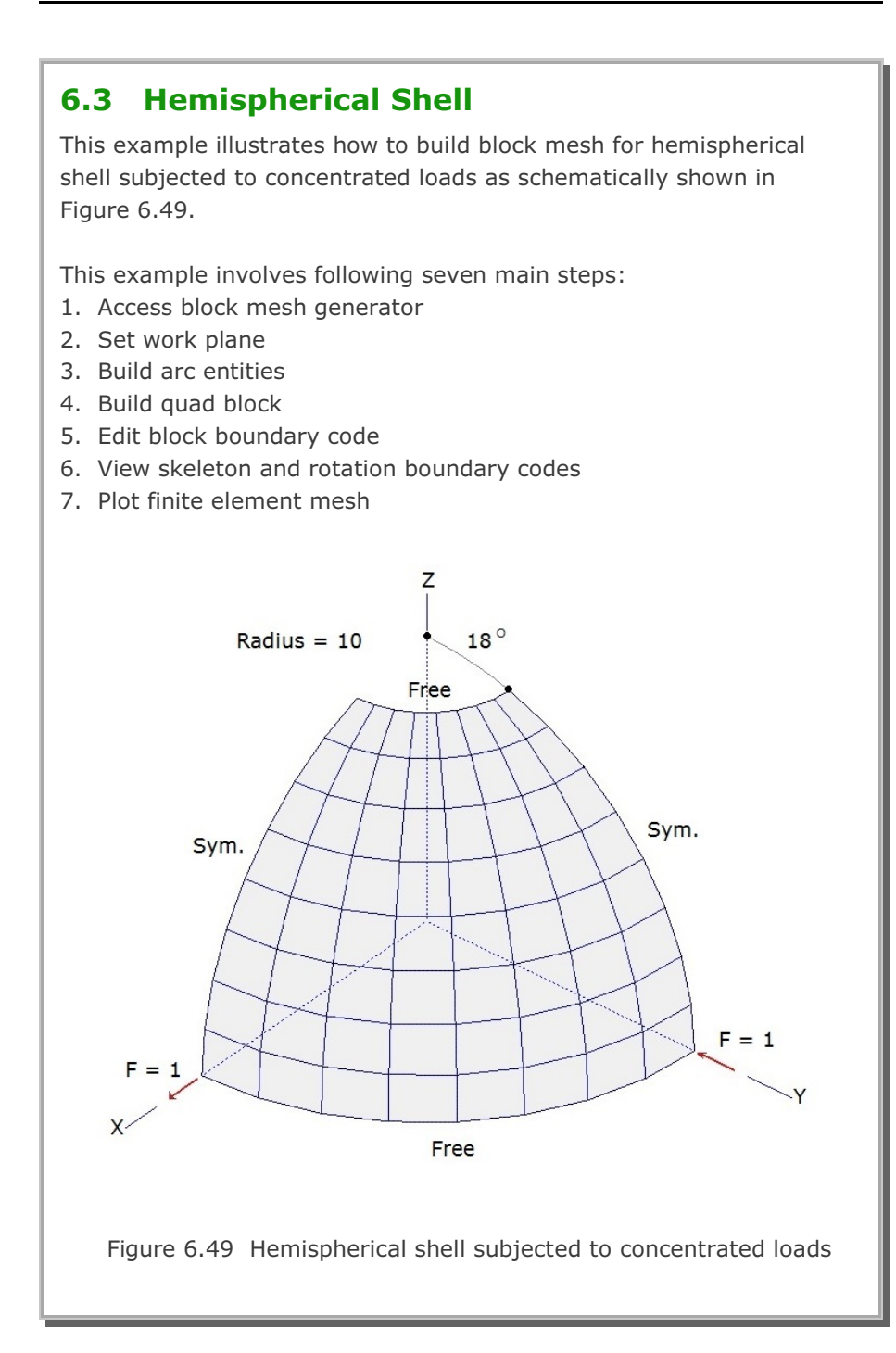

## Step 1: Access Block Mesh Generator (New)

Access Block Mesh Generator by selecting the following menu items in SMAP (Figure 6.2):

 $\mathsf{Run} \to \mathsf{Mesh}\;\mathsf{Generator} \to \mathsf{Block}\;\mathsf{Mesh} \to \mathsf{New}$ 

## Step 2: Set Work Plane

1. Select Work Plane No 4 and set parameters for Grid Dimension and Division as shown in Figure 6.50.

| Name           | Plane (X:      | Ŋ              |              |                 |
|----------------|----------------|----------------|--------------|-----------------|
| - Reset Initia | Global Coord   | inate Layout – |              |                 |
|                | ¥<br>•×        | z 🚽            | y x          | z               |
| None           | C Front        | C Side         | C Plan       | C Isometric     |
| - Reset Base   | Work Plane     | Local Coordina | te           |                 |
| None           | C (x, y)       | C (z, y) C     | (z, x) C Mar | ual Specify     |
| - Translate /  | Rotate Work    | Plane          |              |                 |
| Translate      | × 0.           | y<br>0.        | Z            | Draw            |
| Rotate: Deg    | 0.             | 0.             | 0.           | - New<br>Origin |
| Rotate: Ord    | er 1           | 2              | 3            | •               |
| - Grid Dimen   | sions and Divi | sions          |              |                 |
| NQ             | NDx            | NDy            | Wx           | Wy              |
| 0              | 10             | 10             | 10.          | 10.             |
|                |                |                |              |                 |
|                | List           | Hide Plane     | Descr        | iption Option   |
| Update E       | intity         | Add Plane      | Delete       | Plane Exit      |
|                |                |                |              |                 |

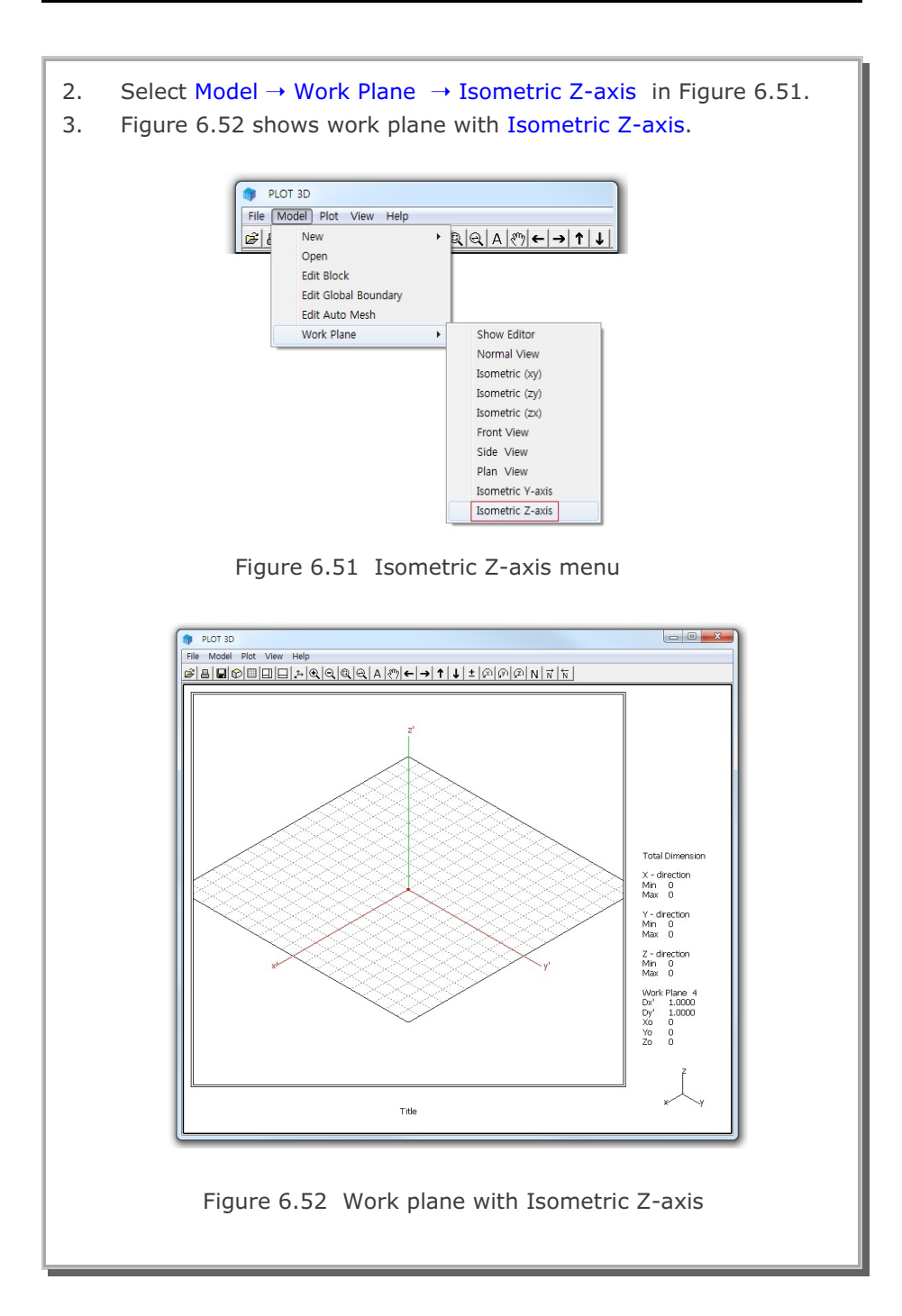

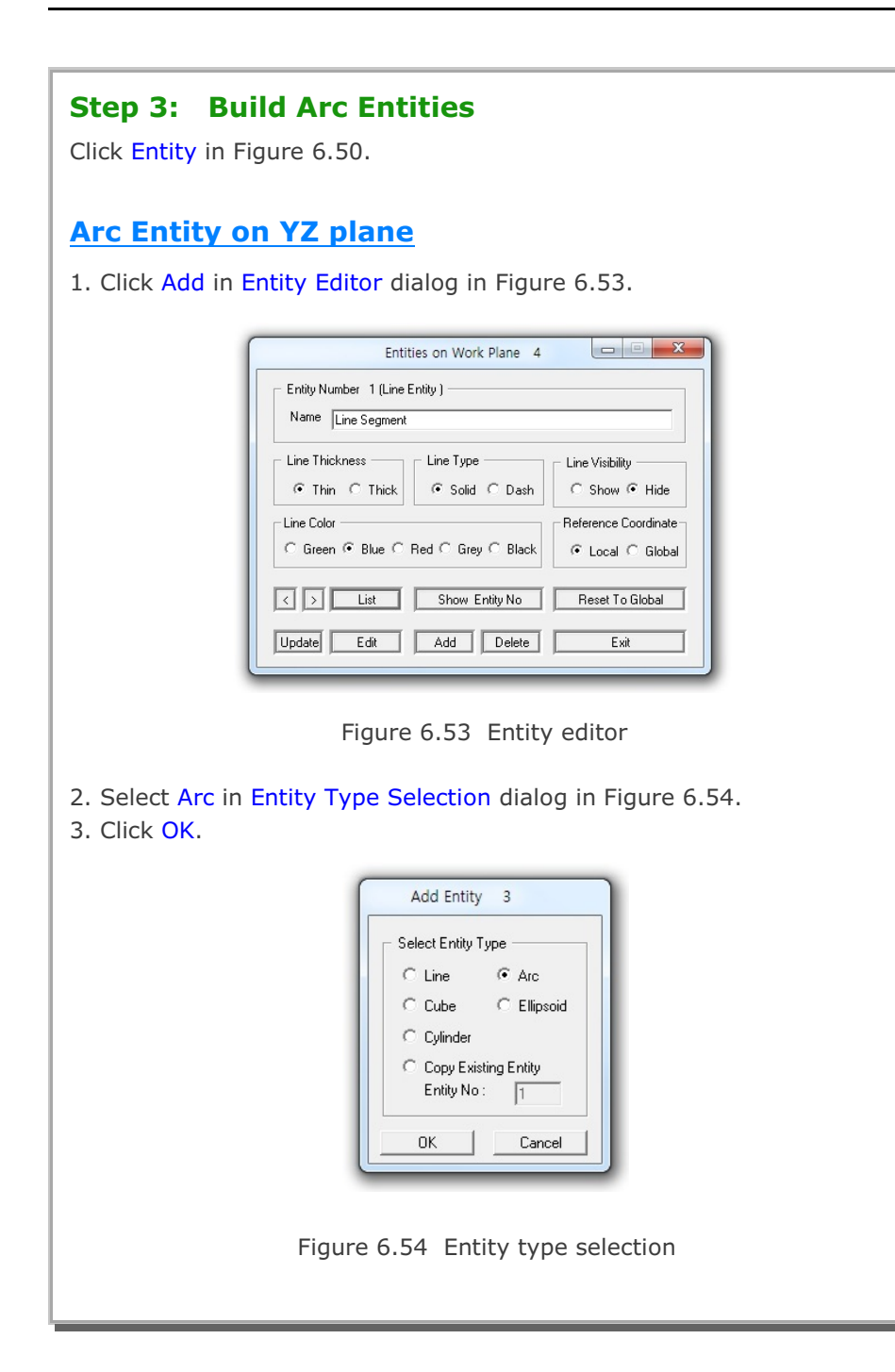

| <ol> <li>Type in dimensions of arc entity as shown in Figure 6.55.</li> <li>Click Draw Arc Entity.</li> </ol>                                                                                                    |
|----------------------------------------------------------------------------------------------------|
| Entity 3 on Work Plane 4                                                                                                    |
| 1. Select Reference3. Enter Origin $Local$ $w' = 0$ $yo' = 0$ $yo' = 0$ $Q' = 0$ $zo' = 0$ $Q' = 0$ $z' = 0$ $Q' = 0$ $z' = 0$ $Q' = 0$ $z' = 0$ $Q' = 0$ $z' = 0$ $Q' = 0$ $z' = 0$ $Q' = 0$ $z' = 0$ $Q' = 0$ $z' = 0$ $Q' = 0$ $z' = 0$ $Q' = 0$ $z' = 0$ $Q' = 0$ $z' = 0$ <td< td=""></td<> |
| Figure 6.55 Arc entity<br>6. Figure 6.56 shows Coordinates on Work Plane dialog.                                                                                                    |
| Coordinates on Work Plane         Point Number 1       Drawing Mode         x' = 0.0000e+00       Image: Single Point         y' = 0.0000e+00       Image: Single Point         z' = 0.0000e+00       Info         Finish       Elick Point Snap         Image: Half Grid       Full Grid       Tenth Grid         Image: Half Grid       Full Grid       Tenth Grid         Image: Half Grid       Full Grid       Tenth Grid                                                                                                    |
| Figure 6.56 Coordinates on work plane                                                                                                    |

Block Mesh Example 6

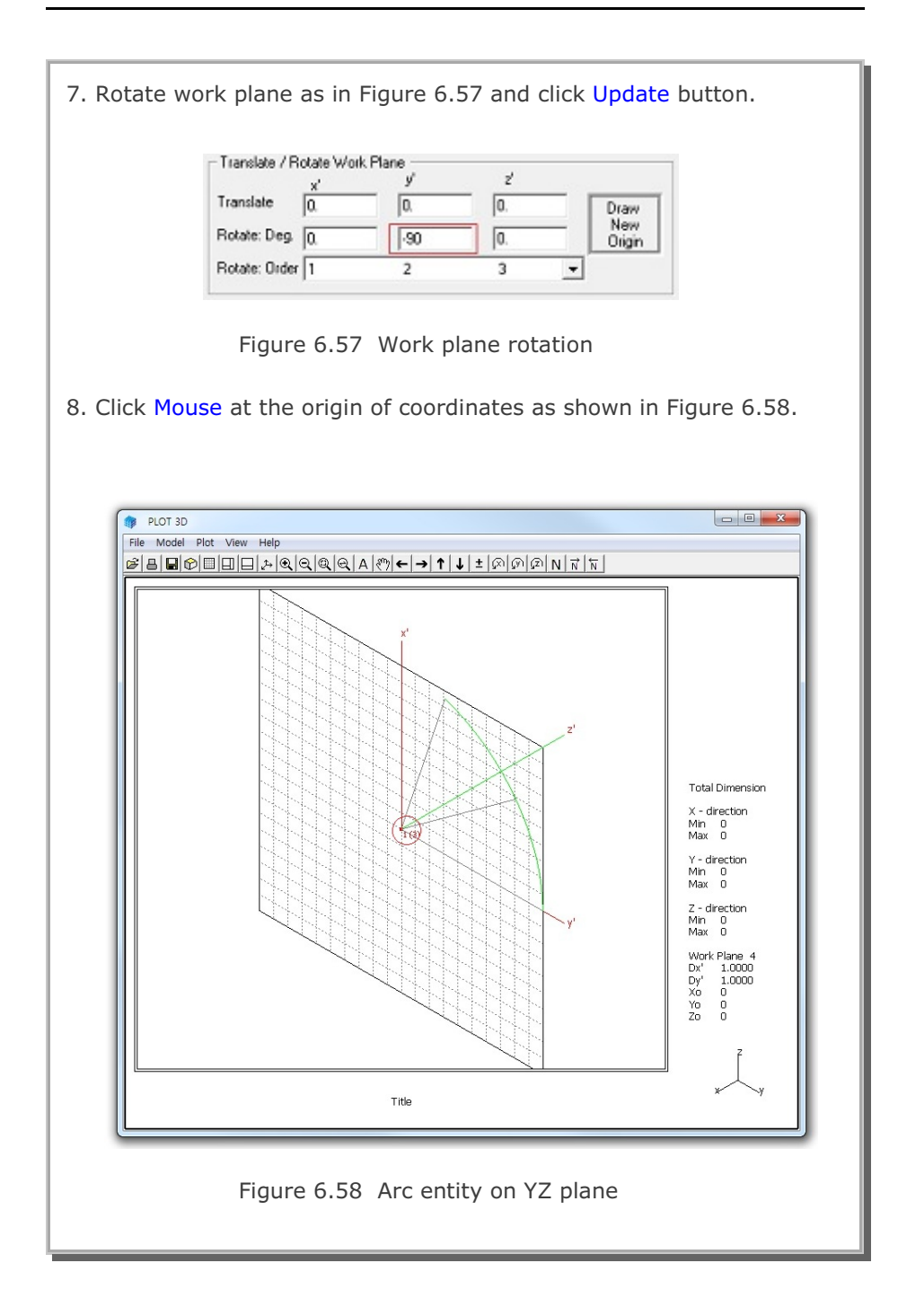

6-39

# 6-40 Block Mesh Example

| 9. C<br>10. C<br>11. C<br>12. C | lick Finish in Figure 6.56.<br>lick Finish in Figure 6.55.<br>lick Global for Reference Coordinate in Figure 6.59.<br>lick Reset To Global.                                                                                                    |
|---------------------------------|----------------------------------------------------------------------------------------------------|
|                                 | Entities on Work Plane 4         Entity Number 3 (Arc Entity )         Name         Arc Entity (on YZ)         Line Thickness         Line Type         Line Thickness         Line Type         C Thin C Thick         © Solid C Dash         © Green O Blue O Red O Grey O Black         C Local © Global         C >         List         Show Entity No         Reset To Global         Update         Edit         Add         Delete |
|                                 | Figure 6.59 Entity editor                                                                                                    |

# Arc Entity on XZ plane

Follow the same procedure as for Arc Entity on YZ plane.

- 1. Click Add in Entity Editor dialog in Figure 6.59.
- 2. Select Arc in Entity Type Selection dialog in Figure 6.54.
- 3. Click OK.
- 4. Type in dimensions of arc entity as shown in Figure 6.60.
- 5. Click Draw Arc Entity.
- 6. Coordinates on Work Plane dialog in Figure 6.56 is shown.

| 1. Select Reference<br>Local<br>2. Select Method<br>C Mouse Pickup<br>C Enter xo', yo', zo'<br>4. Enter Dimensions<br>Rx<br>OB<br>Ry | 3. Enter Origin<br>xo' = 0.<br>yo' = 0.<br>zo' = 0.<br>New Drawing<br>Rx = 10<br>Ry = 10<br>Ry = 10 |
|----------------------------------------------------------------------------------------------------|----------------------------------------------------------------------------------------------------|
| For Qb = Qe, straight line fro<br>Rx and Ry represent radial of<br>5. Draw Arc Entity                                                | Qb = 0 $Qe = 72$ $m R = Rx to R = Ry$ distance at Q = Qb.<br>Finish Cancel                          |
| Click Finish button once y                                                                                                    | our finished an entity.                                                                             |

## 6-42 Block Mesh Example

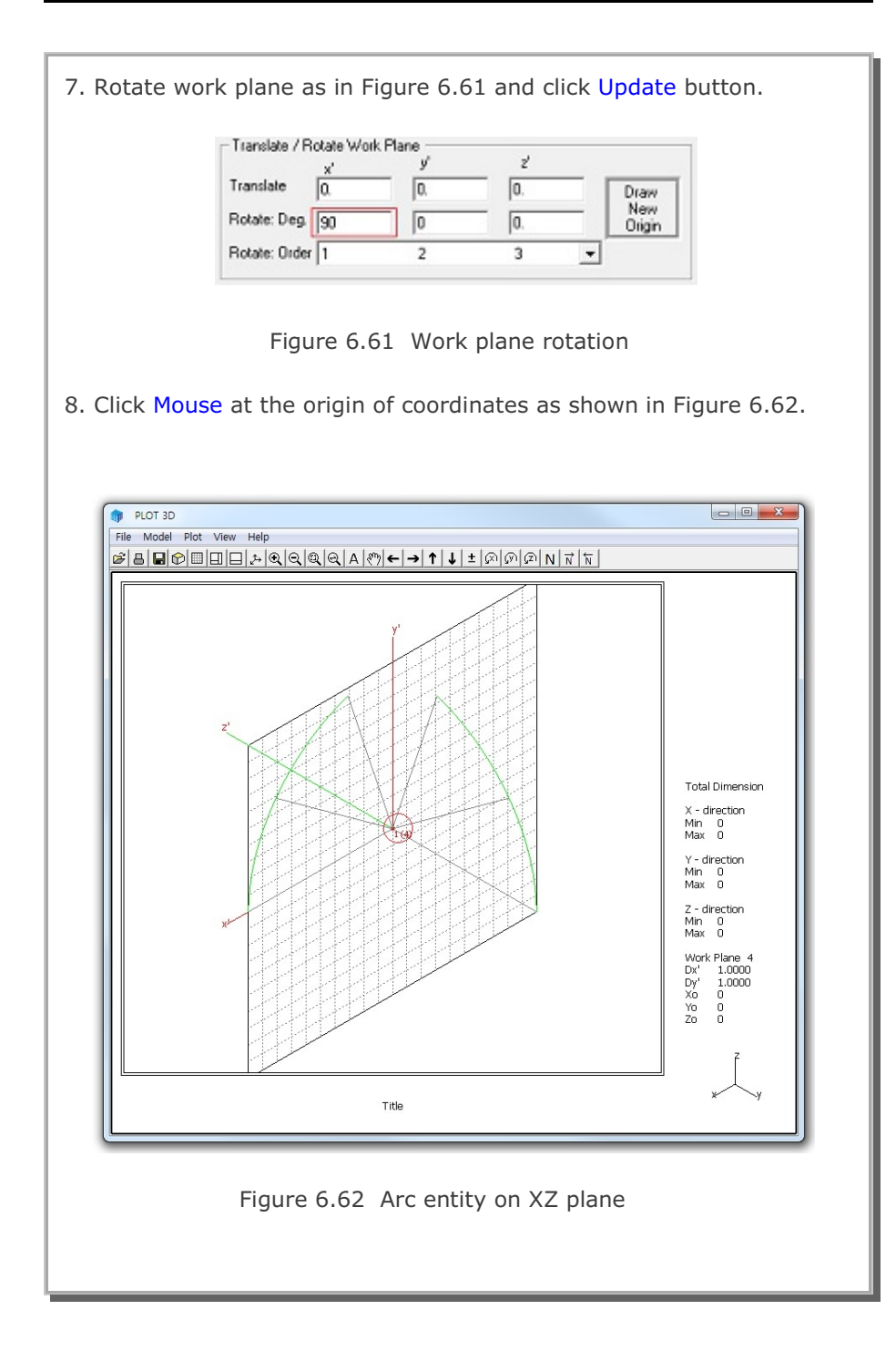

| 9.<br>10.<br>11.<br>12. | Click<br>Click<br>Click<br>Click | Finish in Figure 6.56.<br>Finish in Figure 6.60.<br>Global for Reference Coordinate in Figure 6.63.<br>Reset To Global and then Exit buttons in Figure 6.63.                                                                                                    |
|-------------------------|----------------------------------|----------------------------------------------------------------------------------------------------|
|                         |                                  | Entities on Work Plane 4         Entity Number 4 (Arc Entity)         Name         Arc Entity (on X2)         Line Thickness         Line Thickness         Line Thick         Solid         Dash         Entity Color         Green         Blue         Reference Coordinate         Local         List         Show Entity No         Reset To Global         Update         Edit         Add         Delete |
|                         |                                  | Figure 6.63 Entity editor                                                                                                    |

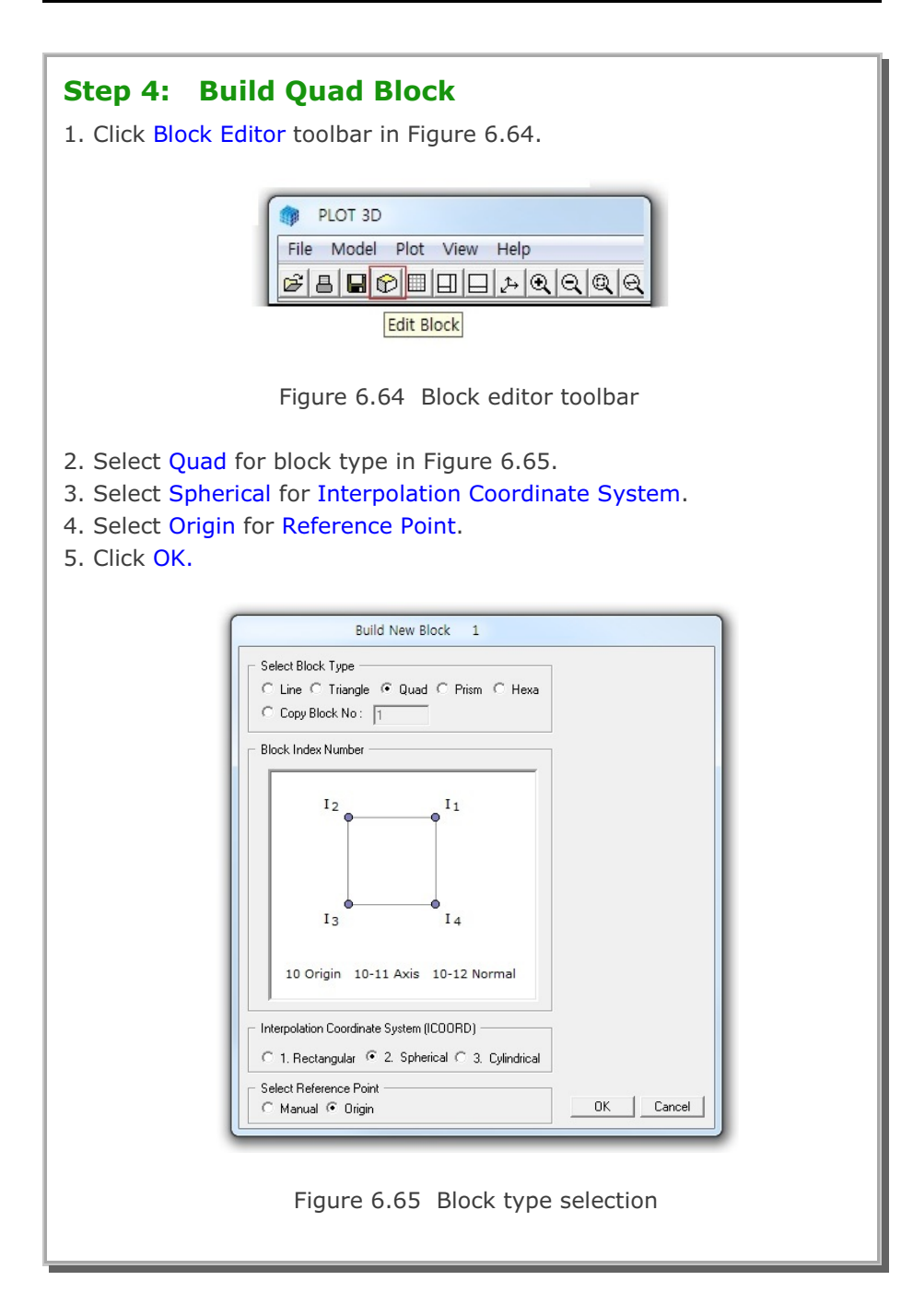

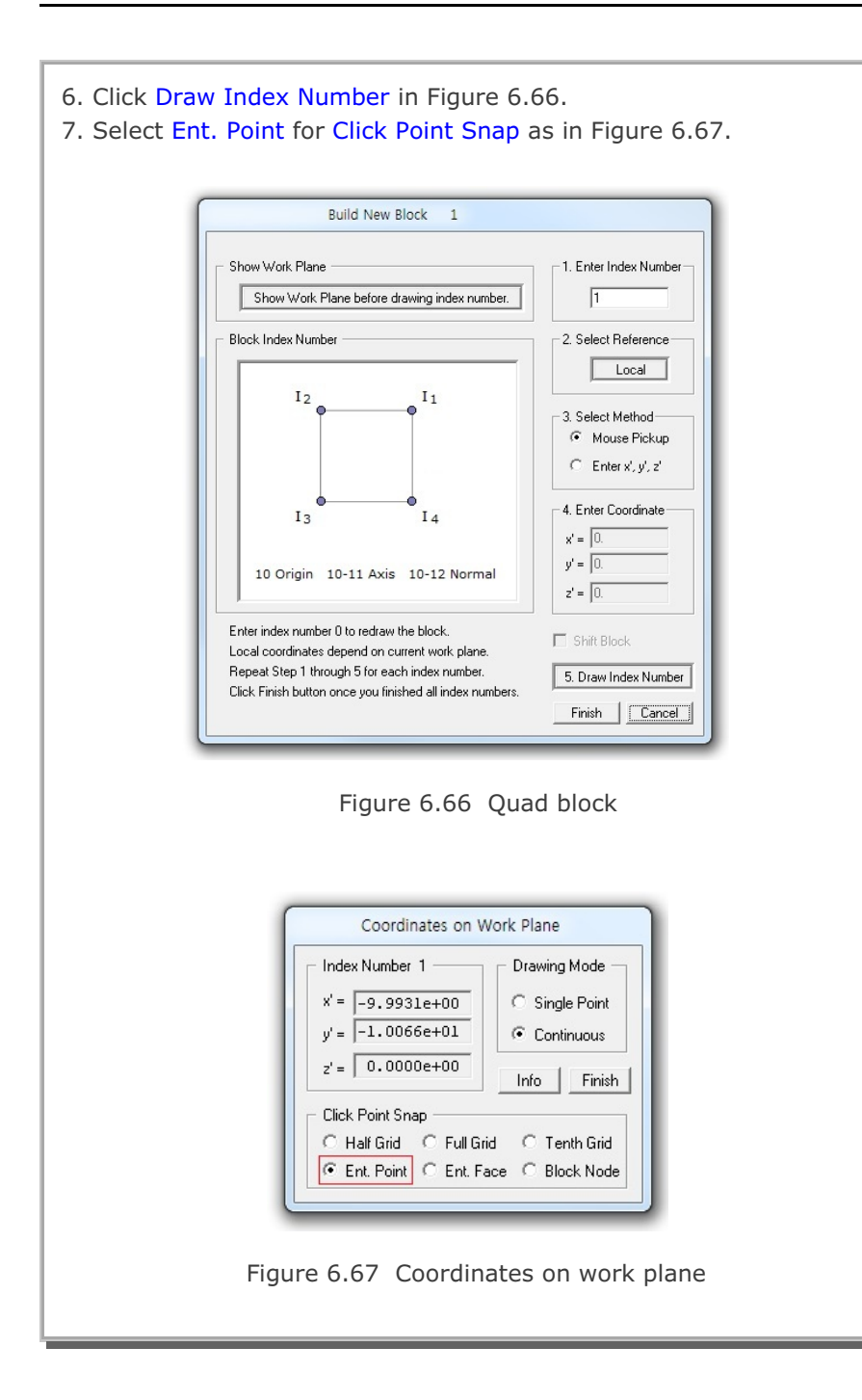

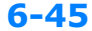

## **6-46** Block Mesh Example

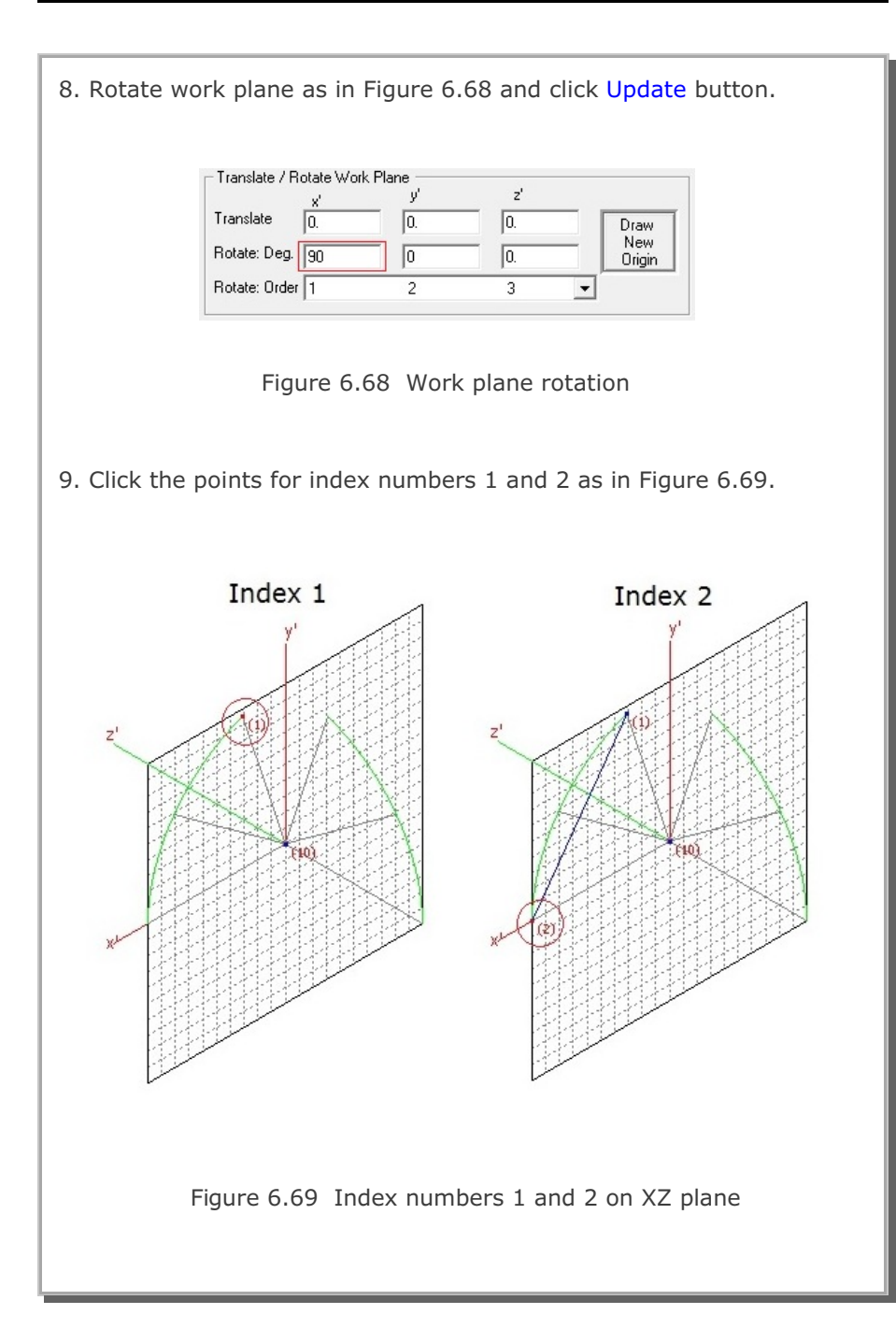

Block Mesh Example 6-47

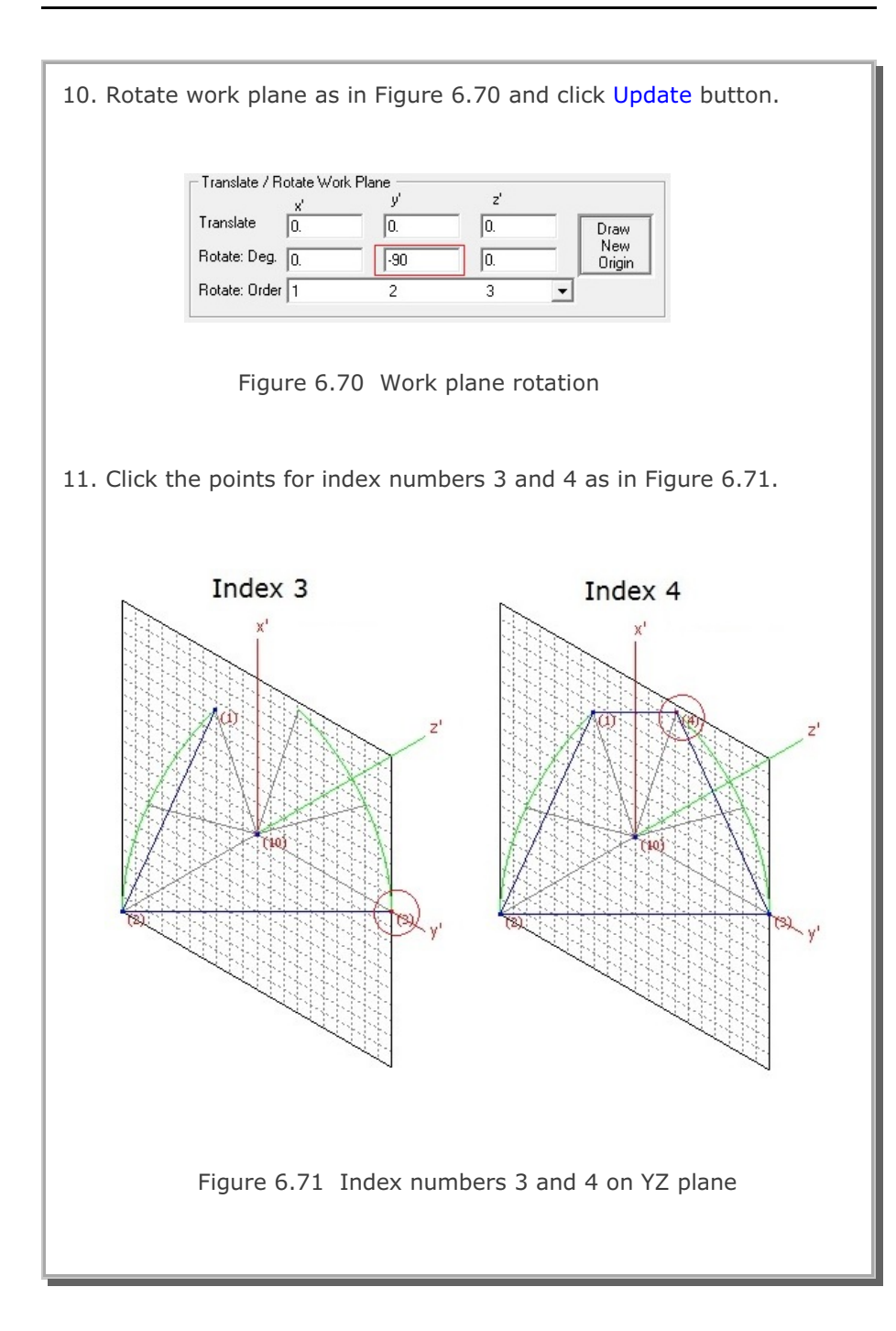

## 6-48 Block Mesh Example

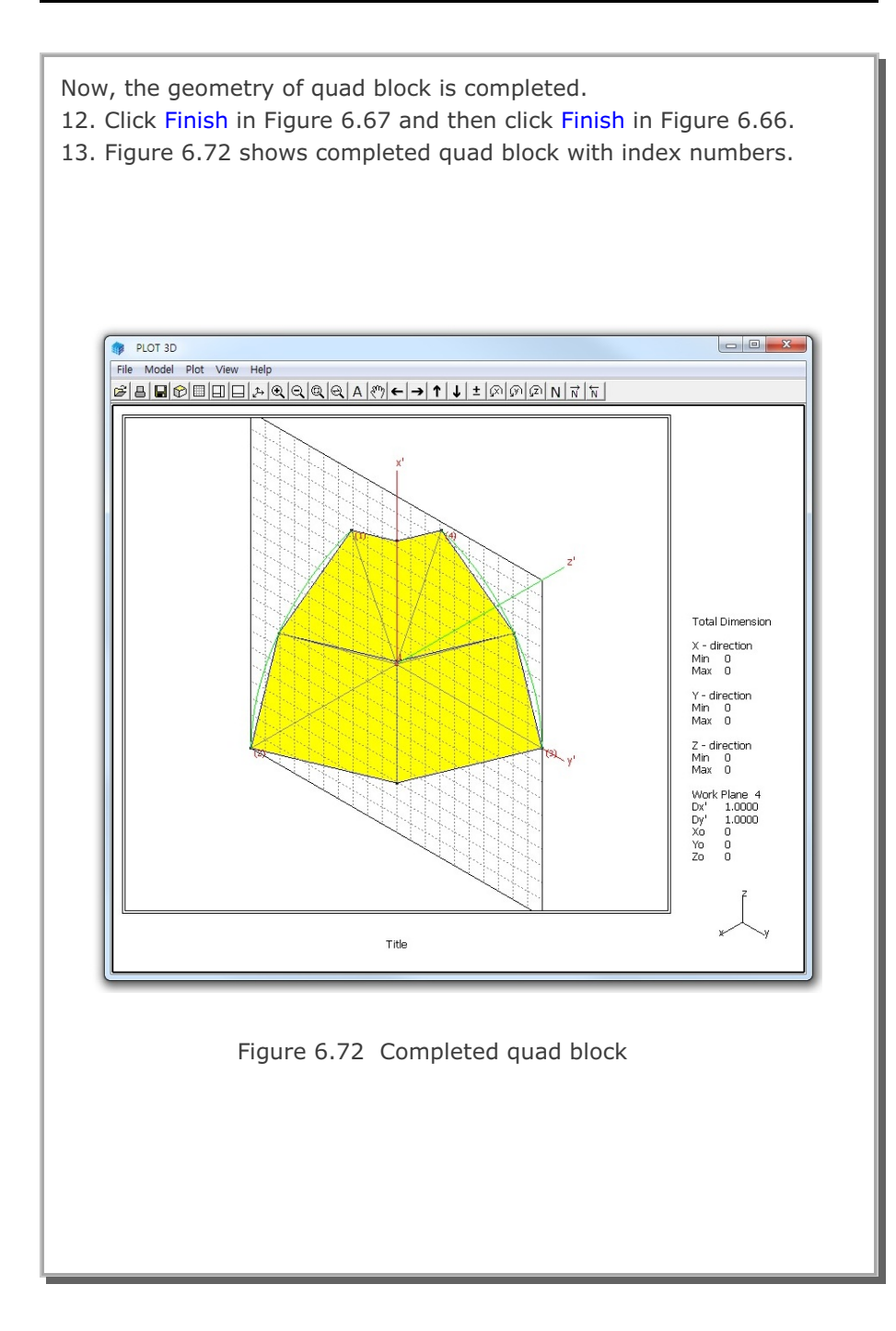

|                                                              | Block                                                                    | Editor                                      |                                                      |
|--------------------------------------------------------------|--------------------------------------------------------------------------|---------------------------------------------|------------------------------------------------------|
| Title Hemispl                                                | nerical Shell                                                            |                                             |                                                      |
| Block No 1 [Q                                                | uad Block ]                                                              |                                             |                                                      |
| Name Quad B                                                  | lock                                                                     |                                             | Hide Block                                           |
| └── Interpolation Coor                                       | dinate System (ICOORD)                                                   |                                             |                                                      |
| C 1. Rectangu                                                | ar 🖲 2. Spherical                                                        | C 3. Cylindrical                            |                                                      |
| Coordinate Modifi                                            | cation (IMODE)                                                           |                                             |                                                      |
| 🖲 0. Donotma                                                 | odify C 1. Modify coord                                                  | dinate based on rectangular                 | grid                                                 |
| <ul> <li>Interpolation Sche</li> <li>0. Serendipi</li> </ul> | rme (ILAG)<br>ty C 1. Lagrangian                                         | O 2. Surface Secto                          | r Define Sector                                      |
| Reference Node I<br>5 (M10)<br>0 (M11)                       | Numbers<br>Origin. Negative value mean:<br>Defining cylinder axis M10-M1 | s arc shape over 180 degre<br>1 0 (M12) Oth | es in sphere or cylinder<br>er cylinder axis M10-M12 |
| Material and Elem<br>MATNO<br>1<br>Mid Node Alph             | ent Generation Parameters                                                | Nt1 Mat1 Nt2 Mat2                           | Nt3 Mat3 Nt4 Mat4                                    |
| Reset 0.                                                     | 0.                                                                       | 0 0 0 0                                     | 0 0 0 0                                              |
| < > Lis                                                      | t Show Index                                                             | Show F. E. Mesh                             | Edit Boundary                                        |
| Edit Coordina                                                | Add Block                                                                | Delete Block                                |                                                      |

## Step 5: Edit Block Boundary Code

- 1. Click Edit Boundary in Figure 6.73.
- 2. Set the boundary codes as shown in Figure 6.74.
- 3. Click IBTYPE button to see description of boundary type in Fig. 6.75.
- 4. Click Update and then OK buttons.
- 5. Click Save in Figure 6.73 and type in file name as EX3.

| loundary (              | Sedes to     | r Block            | No 1                                         |                                              |            |     |
|-------------------------|--------------|--------------------|----------------------------------------------|----------------------------------------------|------------|-----|
|                         | Skeleton DOF |                    | -                                            | Rotat                                        | ationalDOF |     |
| UTYPE                   | 151          | 1\$Y               | 152                                          | IFDC                                         | IRY'       | RZ  |
| 1                       | 0            | 0                  | 0                                            | 0                                            | 0          | 0   |
| 2                       | 0            | 1                  | D                                            | 1                                            | 0          | 1   |
| 4                       | 1            | 0                  | D                                            | a                                            | 1          | 1   |
| IBTYPE                  | ISX          | ISY                | 15Z                                          | IRK                                          | IRY        | IRZ |
| Note: Fit<br>Default of | ee to mo     | ve in sp<br>boetsm | eolifed direction fact<br>dis2-d 100-IPV-IP2 | 00F = 0. Fixed for DOF<br>>1 IFDONFTY-IFI2-0 | -1         |     |

Figure 6.74 Boundary code editor

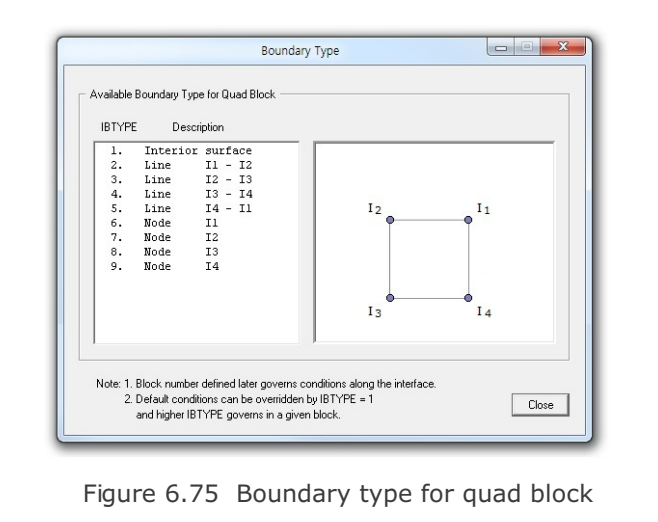

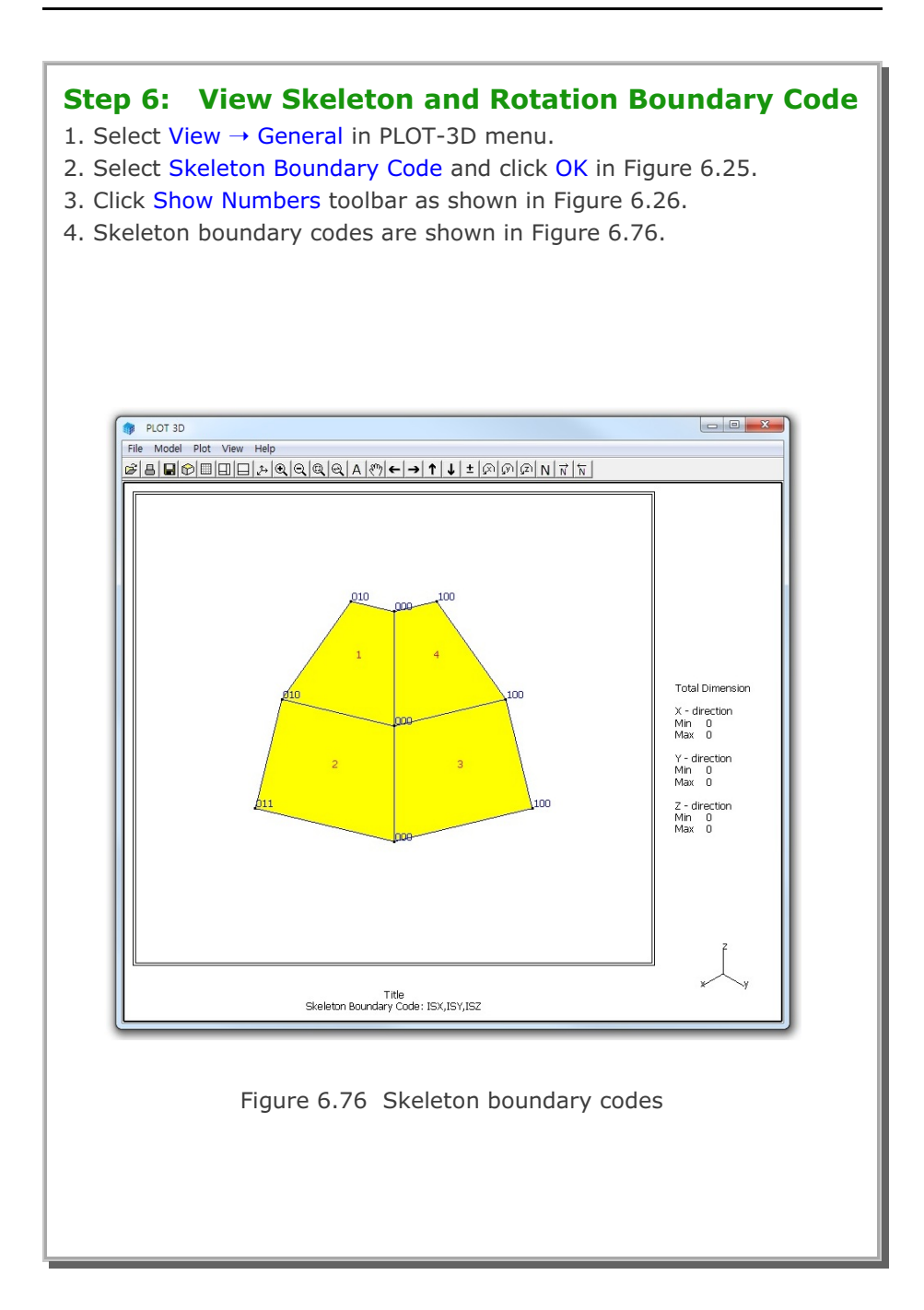

## 6-52 Block Mesh Example

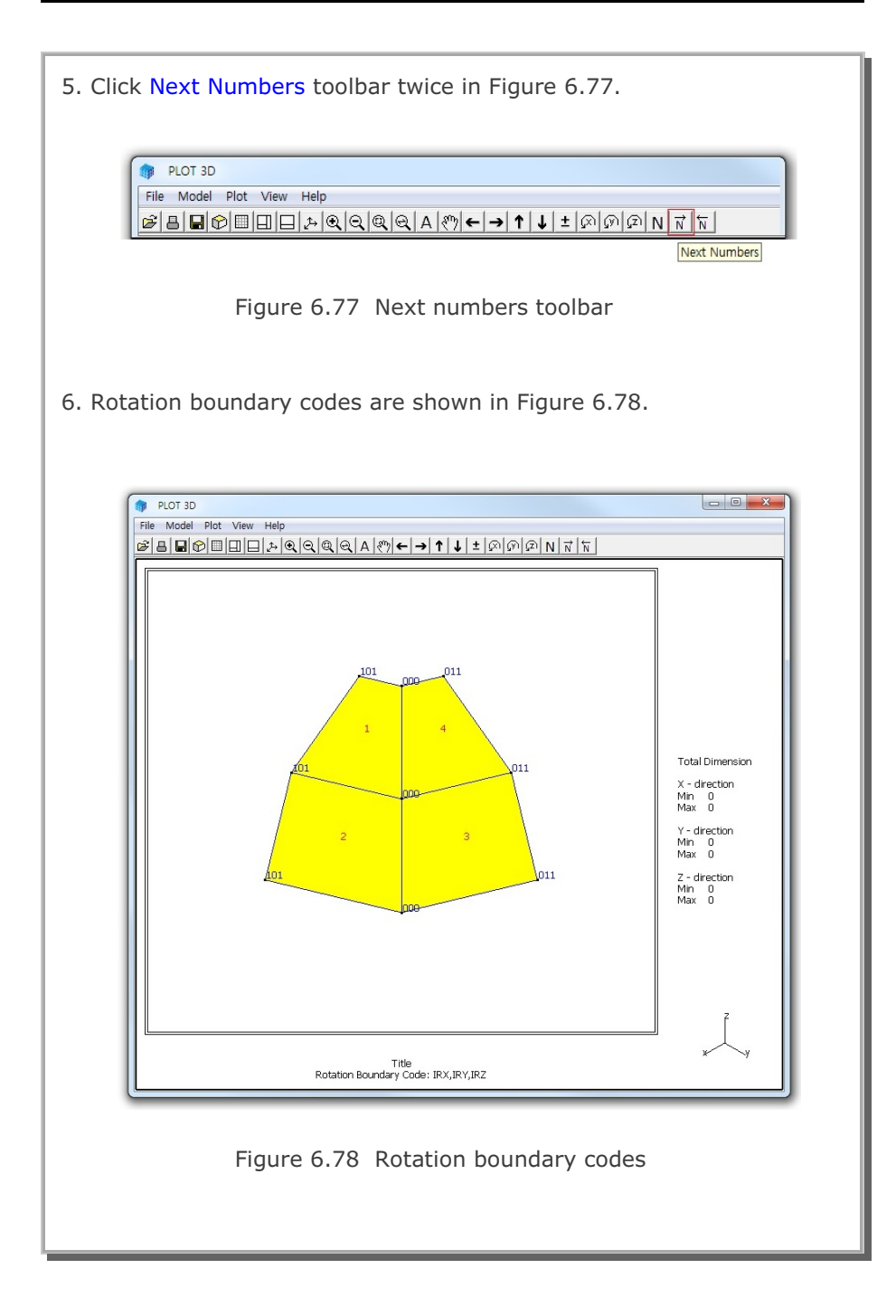
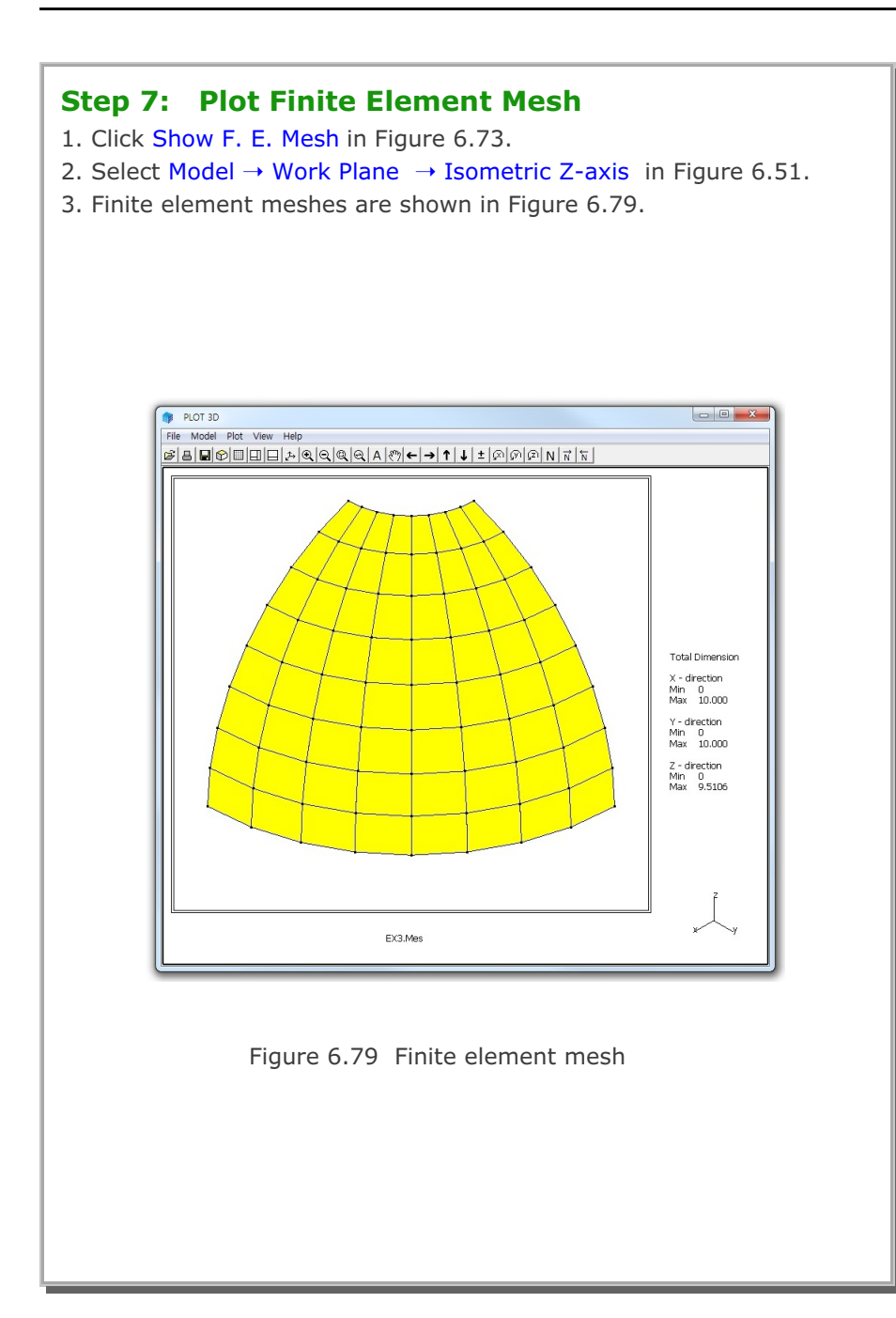

- 4. Follow the same procedure to plot boundary codes as in Step 6.
- 5. Skeleton and rotation boundary codes are shown in Figures 6.80 and 6.81, respectively.

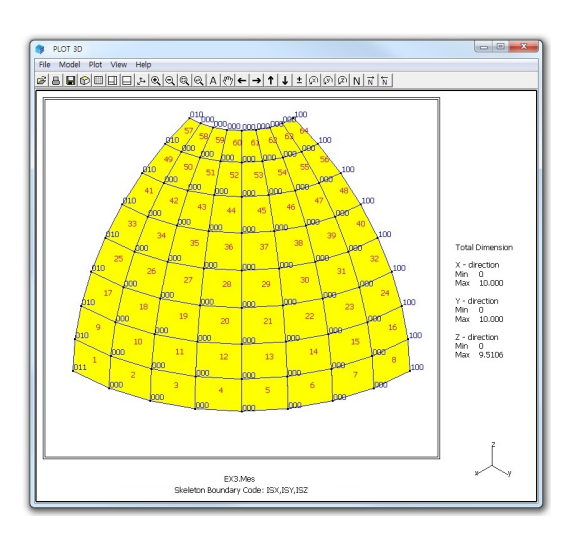

Figure 6.80 Skeleton boundary codes

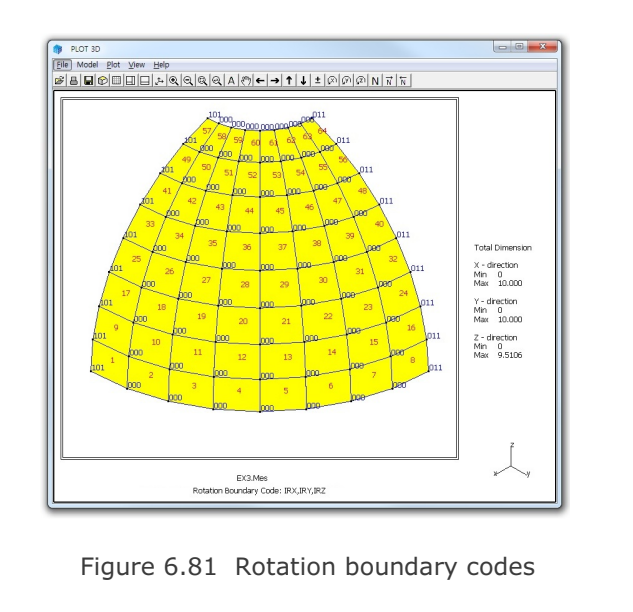

## 6.4 Horseshoe Tunnel

This example illustrates how to build block mesh for horseshoe tunnel with reinforced concrete lining as schematically shown in Figure 6.82.

This example involves following eight main steps:

- 1. Access block mesh generator
- 2. Set work plane
- 3. Build entities
- 4. Add work plane
- 5. Build blocks
- 6. Set global boundary
- 7. View selected material
- 8. Plot finite element mesh

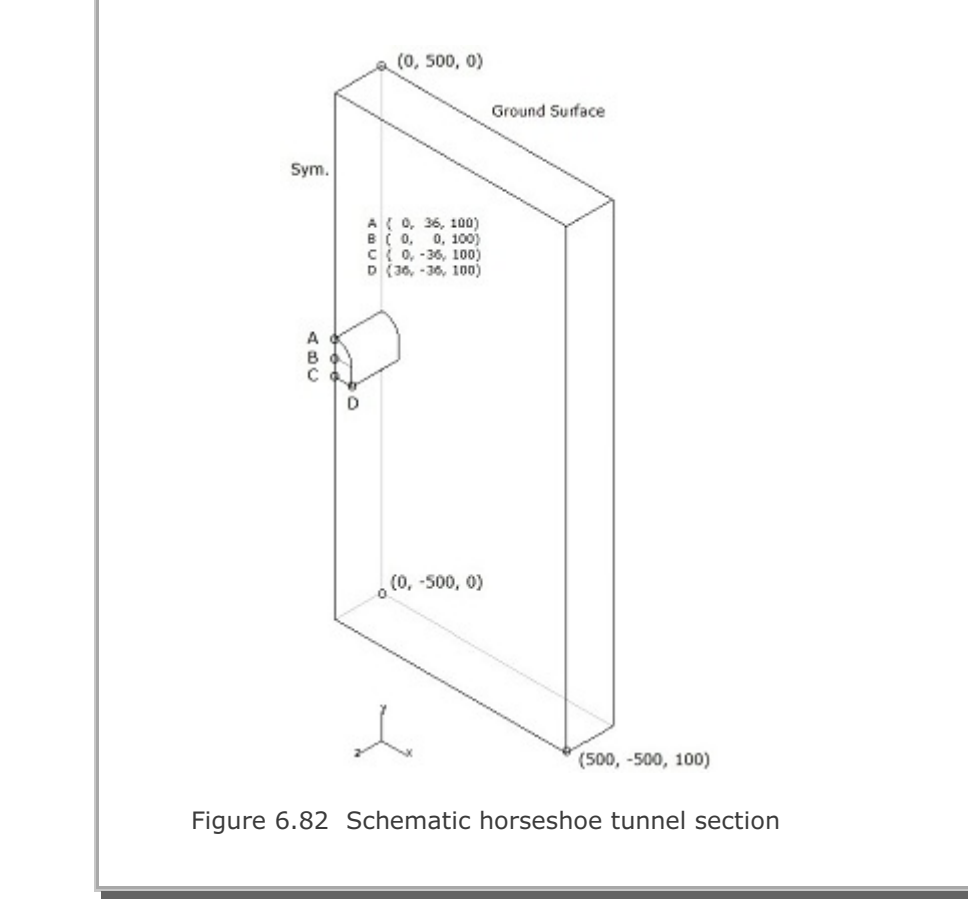

## Step 1: Access Block Mesh Generator (New)

Access Block Mesh Generator by selecting the following menu items in SMAP (Figure 6.2):

 $\mathsf{Run} \to \mathsf{Mesh} \; \mathsf{Generator} \to \mathsf{Block} \; \mathsf{Mesh} \to \mathsf{New}$ 

## Step 2: Set Work Plane

- 1. Select Work Plane No 4 as shown in Figure 6.83.
- 2. Select Isometric for Reset Initial Global Coordinate Layout.
- 3. Set parameters for Grid Dimensions and Divisions.
- 4. Click Description to see layout of NQ = 8 in Figure 6.84.
- 5. Click Update.
- 6. Figure 6.85 shows isometric view of work plane.

| Name                     | Plane (X:                  | YI                      |           | -                      |
|--------------------------|----------------------------|-------------------------|-----------|------------------------|
| Repet Initial            | Global Coord               | inate Layout -          |           |                        |
|                          | ¥<br>•×                    | z +                     | ž         | z ×                    |
| C None                   | C Fronk                    | C Side                  | C Plan    | @ Isometric            |
| Translate<br>Rotate: Deg | x'<br>0.                   | 0.                      | 2"<br>0.  | Draw<br>New<br>Drain   |
| Translate<br>Rotate: Dec | 0.                         | 0.                      | 0.        | Diam<br>New            |
| Rotate: Orde             | H 1                        | 2                       | 3         | •                      |
| Grid Dimens<br>NQ<br>8   | ions and Divi<br>NDx<br>10 | NDy<br>10               | Wx<br>500 | Wy<br>[500             |
| pdate E                  | List                       | Hide Plane<br>Add Plane | Descrip   | Nion Opti<br>Plane Exi |

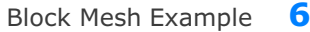

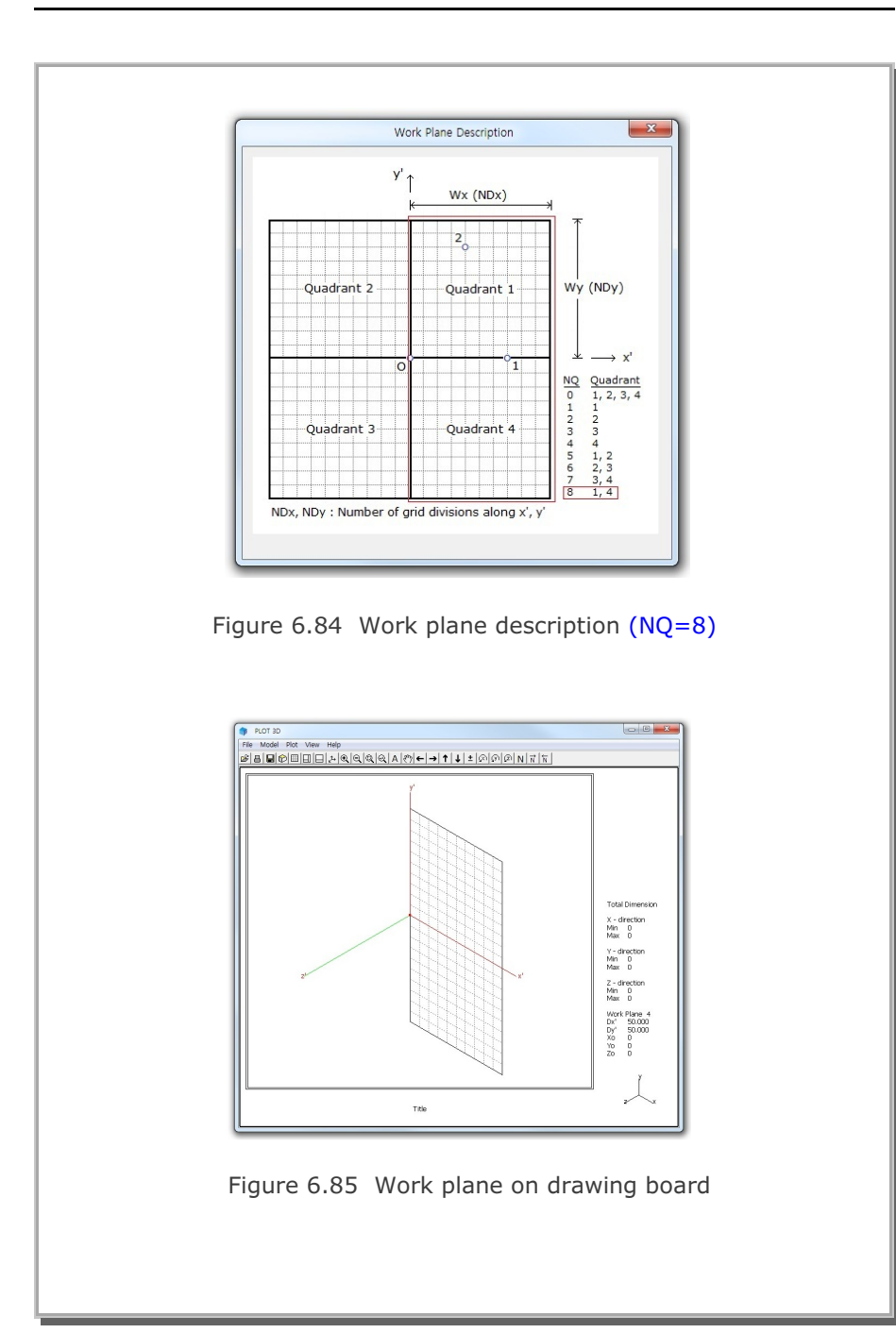

```
6-57
```

#### **Step 3: Build Entities**

Following five entities are used to make it easier to build blocks

- Cylinder entity for Upper Core
- Cube entity for Lower Core
- Cylinder entity for Around Upper Core
- Cube entity for Around Lower Core
- Cube entity for Outer Boundary

## **Upper Core by Cylinder Entity**

- 1. Click Entity in Figure 6.83.
- 2. Click Add in Entity Editor dialog in Figure 6.88.
- 3. Click Cylinder in Figure 6.86 and click OK.
- 4. Set the geometric parameters as in Figure 6.87.
- 5. Click Draw Cylinder Entity and then click Finish.
- 6. Set option parameters as in Figure 6.88 and click Reset To Global.
- 7. Cylinder entity for upper core is shown in Figure 6.89.

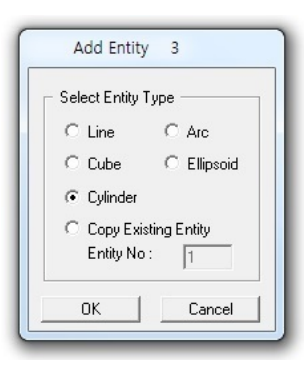

Figure 6.86 Entity type selection

## **Other Entities**

8. Follow the same procedure as for upper core.

| Figures 6.90 - 6.92  |
|----------------------|
| Figures 6.93 - 6.95  |
| Figures 6.96 - 6.98  |
| Figures 6.99 - 6.101 |
|                      |

| Block Mesh Example 6-59 | lock Mesl | n Example | 6-59 |
|-------------------------|-----------|-----------|------|
|-------------------------|-----------|-----------|------|

|       | Entity 3 on Work Plane 4                                                                                                    |
|-------|----------------------------------------------------------------------------------------------------|
|       | 1. Select Reference       3. Enter Origin         2. Select Method $w' = 0$ . $w' = 0$ . |
| l     | Click Finish button once you finished an entity.                                                                                                    |
| Figur | e 6.87 Cylinder entity for upper core                                                                                                    |
|       | Entities on Work Plane 4                                                                                                    |

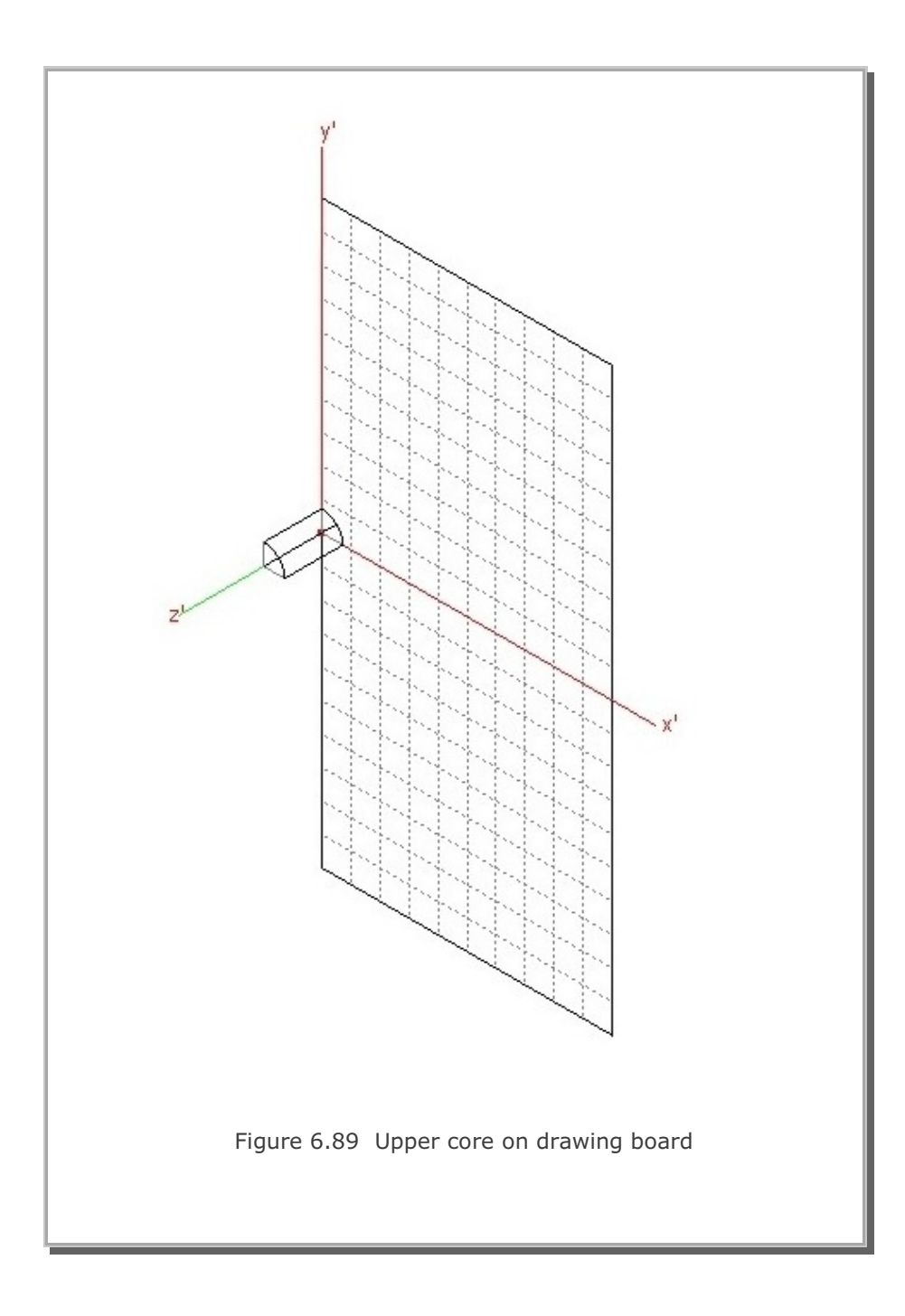

| lock Mesh Example 🛛 🤇 |
|-----------------------|
|-----------------------|

| Entity 4 on Work                                                                                                    | Plane 4                                                                                                    |
|----------------------------------------------------------------------------------------------------|----------------------------------------------------------------------------------------------------|
| <ul> <li>1. Select Reference Local </li> <li>2. Select Method Mouse Pickup Enter xo', yo', zo' </li> <li>4. Enter Dimensions V U U U Ly x At z = Lz, Lx and Ly are so 5. Draw Cube Entity Local coordinates deper Click Finish button once</li></ul> | 3. Enter Drigin         xo' = $[0.$ yo' = $[-36]$ zo' = $[0.$ New Drawing         Lx = $[36]$ Ly = $[36]$ Lz = $[100]$ r = $[1.$ aled by factor r         Finish       Cancel         nd on current work plane.         you finished an entity. |
| ıre 6.90 Cube e                                                                                                    | entity for lower co                                                                                                    |
| Entities on Work Entities on Work Cube Entity Name Cube 1 (Lower Core) Line Thickness C Thin C Thick C Solid Line Color G Green C Blue C Red C Grey List Show E                                                                                      | Plane 4                                                                                                    |

## Figure 6.91 Entity editor

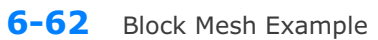

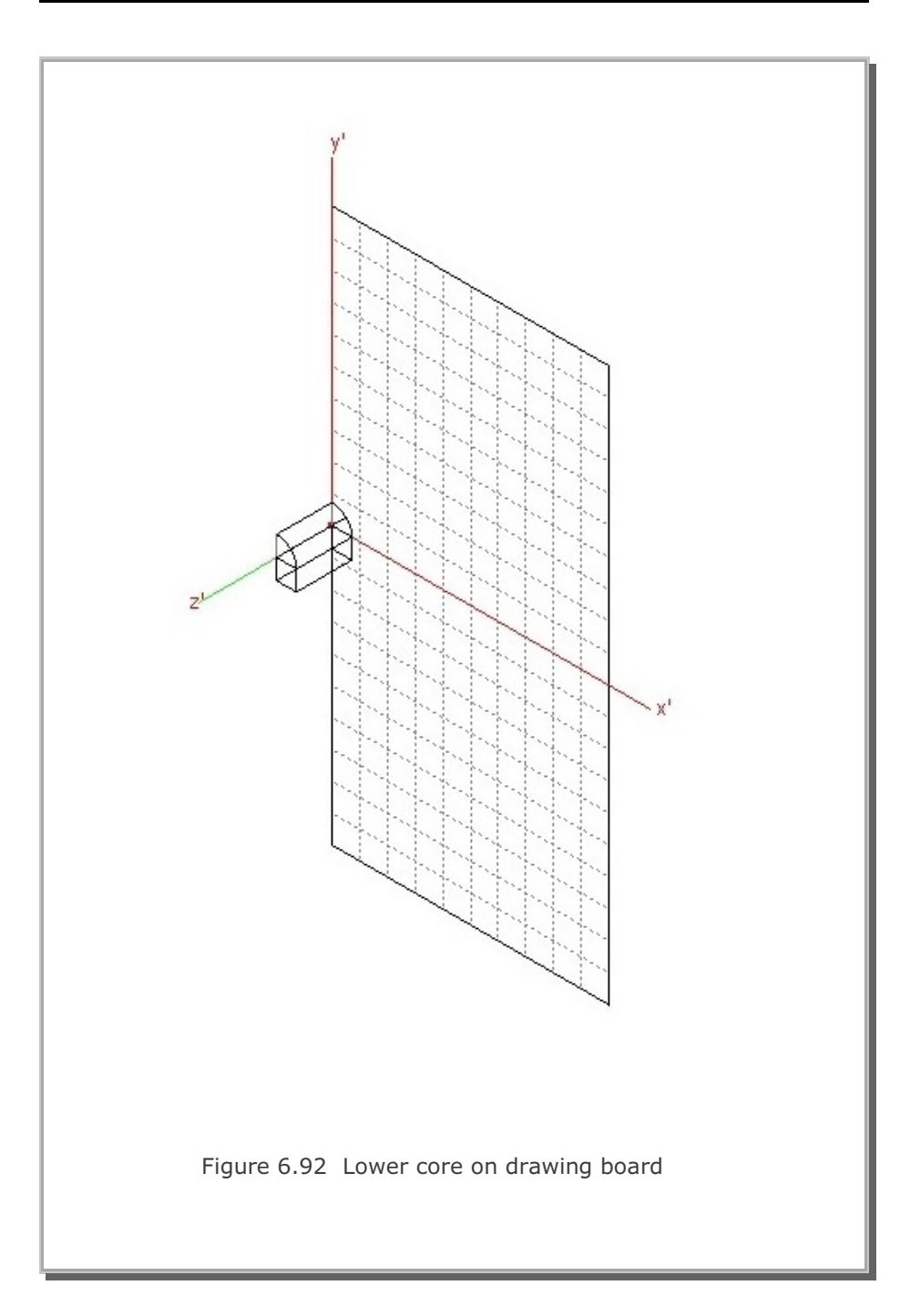

| Block Mesh | n Example 🛛 🌀 |
|------------|---------------|
|------------|---------------|

| Figure | Entity 5 on Work Plane 4         1. Select Reference         Local         2. Select Method         0         0         0         0         0         0         0         0         0         0         0         0         0         0         0         0         0         0         0         0         0         0         0         0         0         0         0         0         0         0         0         0         0         0         0         0         0         0         0         0         0         0         0         0         0         0         0         0         0         0         0 |
|--------|----------------------------------------------------------------------------------------------------|
|        | Entities on Work Plane 4                                                                                                    |
|        | Figure 6.94 Entity editor                                                                                                    |

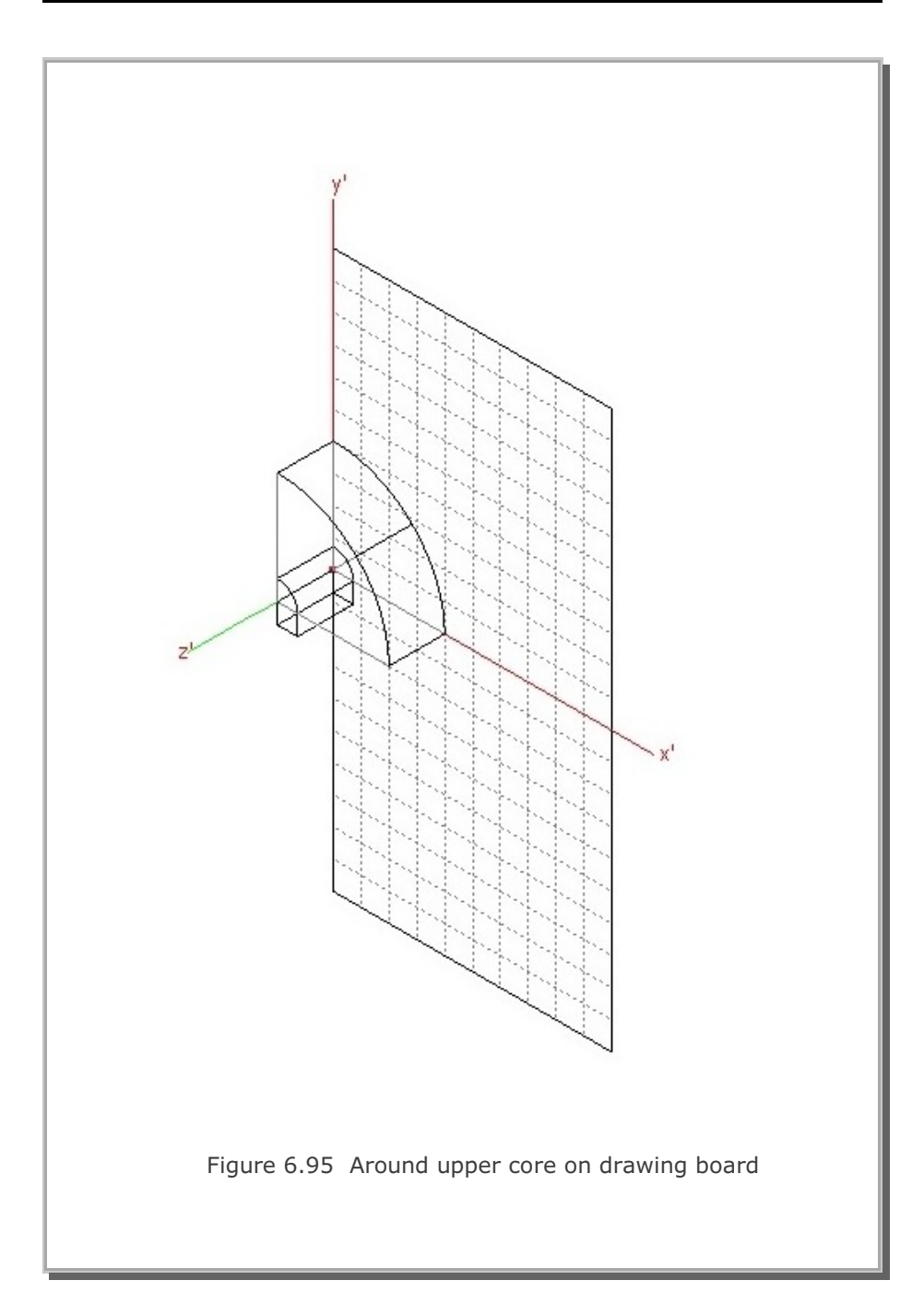

| Block Mesh I | Example 🛛 |
|--------------|-----------|
|--------------|-----------|

| Figure 6. | Entity 6 on Work Plane 4         1. Select Reference         uouse         yo' = 0.         yo' = 200         zo' = 0.         wouse Pickup         Image: Enter xo', yo', zo'         New Drawing         4. Enter Dimensions         Image: Update Entity         Image: Update Entity         Finish         Cancel         Local coordinates depend on current work plane.         Click Finish button once you finished an entity. |
|-----------|----------------------------------------------------------------------------------------------------|
|           | Entities on Work Plane 4                                                                                                    |
|           |                                                                                                    |

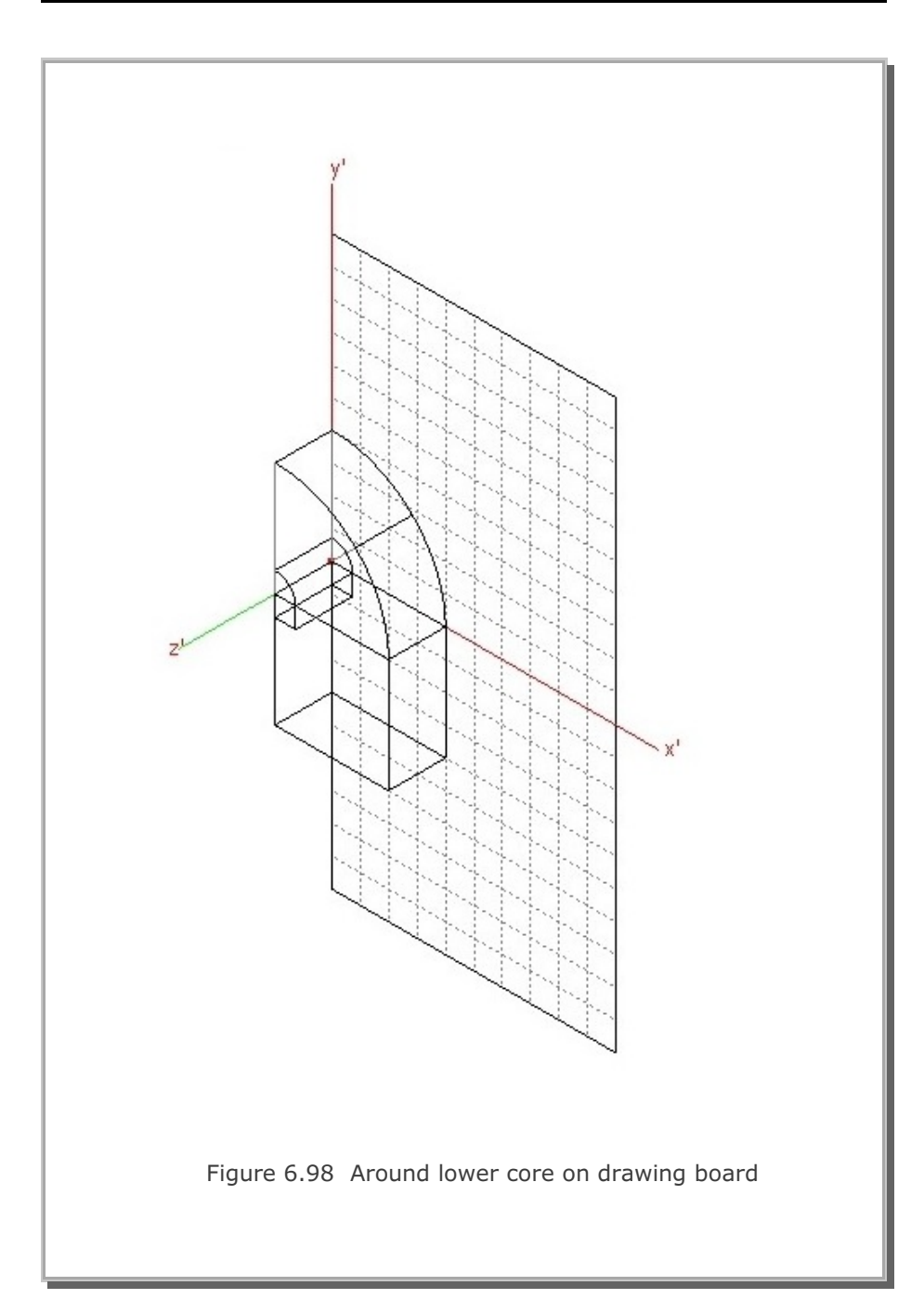

| Block | Mesh | Example | 6 |
|-------|------|---------|---|
|-------|------|---------|---|

| ſ      | Entity 7 on Work Plane 4                                                                                                    |
|--------|----------------------------------------------------------------------------------------------------|
|        | 1. Select Reference       3. Enter Origin         2. Select Method $xo' = [0, yo' = -500]$ $\bigcirc$ Mouse Pickup $zo' = [0, yo' = -500]$ $\bigcirc$ Enter xo', yo', zo' $\square$ New Drawing         4. Enter Dimensions $\square$ New Drawing $\bigvee$ $\bigcup$ $\bigvee$ $\bigcup$ $\bigvee$ $\square$ New Drawing         4. Enter Dimensions $\square$ New Drawing $\bigvee$ $\square$ $\square$ $\square$ $\square$ $\bigvee$ $\square$ $\square$ $\square$ $\square$ $\bigvee$ $\square$ $\square$ $\square$ $\square$ $\downarrow$ $\square$ $\square$ $\downarrow$ $\square$ $\square$ $\downarrow$ $\square$ $\square$ $\downarrow$ $\square$ $\square$ $\downarrow$ $\square$ $\square$ $\downarrow$ $\square$ $\square$ $\downarrow$ $\square$ $\square$ $\downarrow$ $\square$ $\downarrow$ $\square$ $\downarrow$ $\square$ $\downarrow$ $\square$ $\downarrow$ $\square$ $\downarrow$ $\square$ $\downarrow$ $\square$ $\downarrow$ $\square$ $\downarrow$ $\square$ $\downarrow$ $\square$ $\downarrow$ $\square$ $\downarrow$ $\square$ |
| Figure | Entities on Work Plane 4<br>Entities on Work Plane 4<br>Entities on Work Plane 4<br>Entities on Work Plane 4<br>Entity Number 7 (Cube Entity)<br>Name [Cube 3 (Duter Boundary)]<br>Line Thickness<br>Line Type Chael Entity)<br>Reference Coordinate<br>Green C Blue C Red C Grey C Black<br>C Local C Global<br>Line Show Entity No Reset To Global<br>Update Edit Add Delete Exit                                                                                                    |
|        | Figure 6.100 Entity editor                                                                                                    |

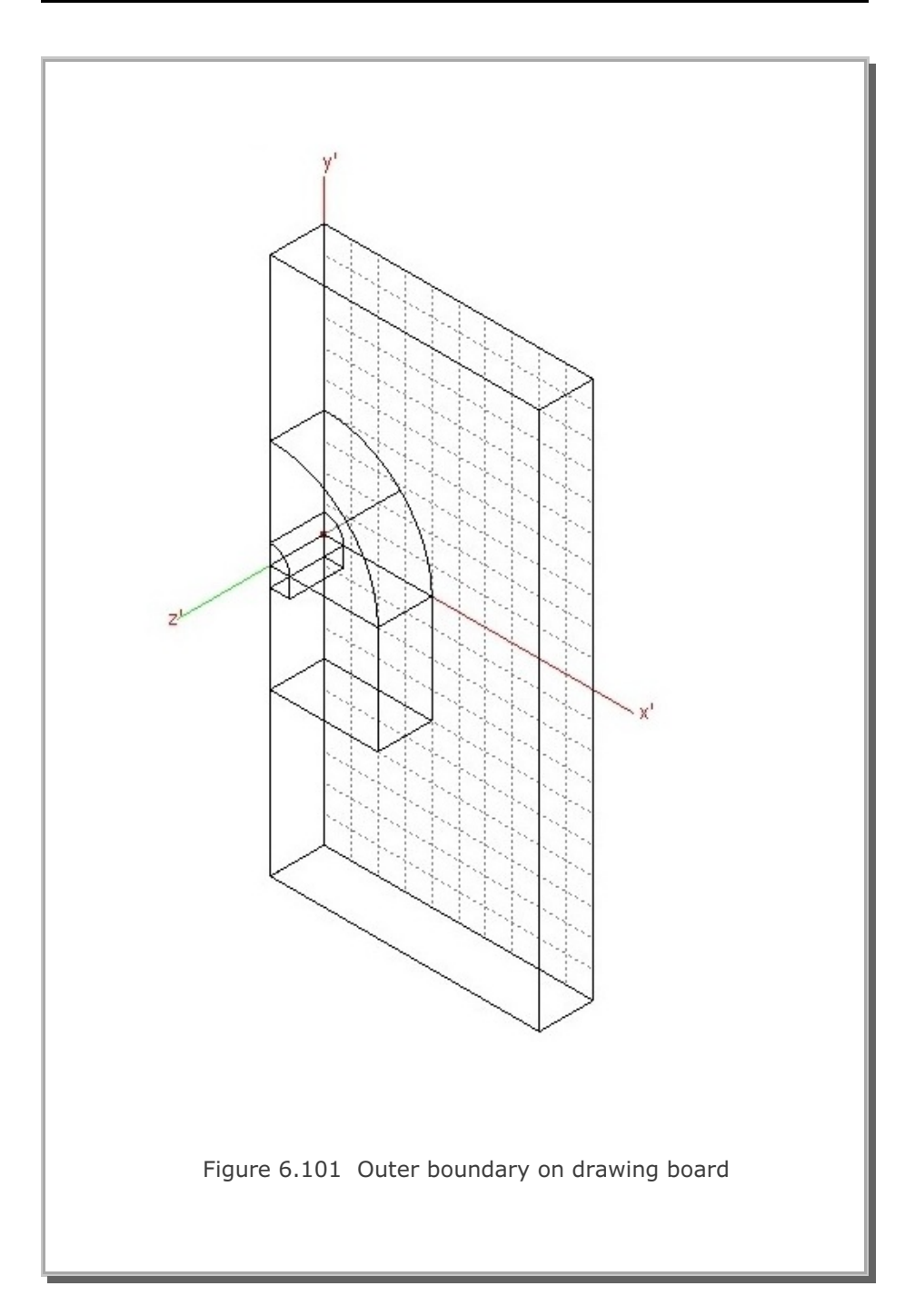

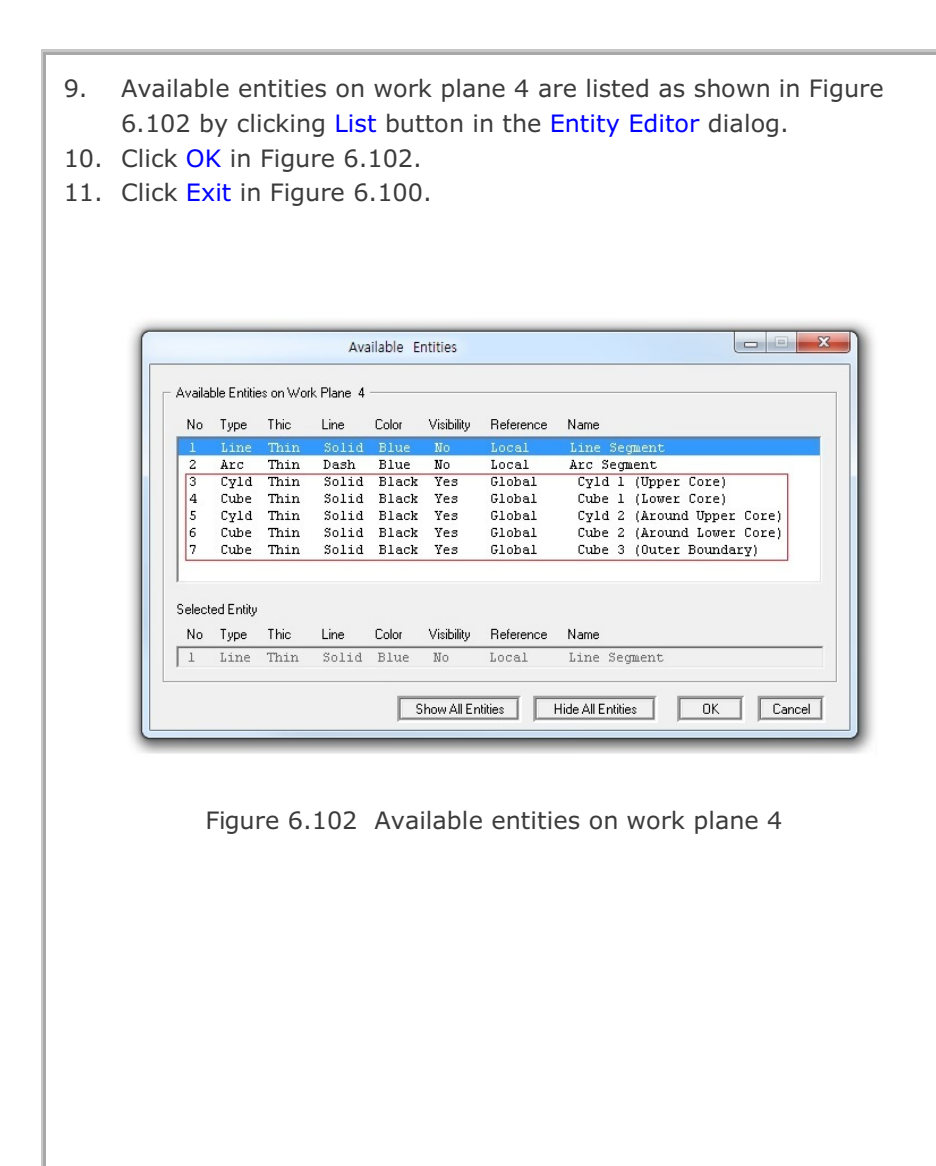

#### Step 4: Add Work Plane

At Step 2, we set Work Plane No 4 which represents back surface. At Step 3, we built 5 entities on this Work Plane No 4.

Here, we want to add new Work Plane No 5 in the following way:

- Copy Work Plane No 4 along with entities on it.
- Add this copied one as new Work Plane No 5.
- Modify such that it represents front surface.

Once we have this new Work Plane No 5, it will be much easier to build blocks since front and back surfaces of work planes can be accessed simply by one click of Back or Next button on Coordinates on Work Plane dialog in Figure 6.103.

Perform the following four steps:

- 1. Select Work Plane No 4 in Work Plane Editor dialog in Figure 6.83
- 2. Click Add Plane button in Figure 6.83
- 3. Modify Name and Translation as in Figure 6.104
- 4. Click Update in Figure 6.104

| Index Number 1        | Drawing Mode       |
|-----------------------|--------------------|
| x'= 3.7500e+02        | C Single Point     |
| y'= 1.0000e+02        | Continuous         |
| z' = 0.0000e+00       | Info Finish        |
| Click Point Snap      |                    |
| C Half Grid C Full G  | rid 🛛 🔿 Tenth Grid |
| ● Ent. Point C Ent. F | ace 🔿 Block Node   |
|                       | / N List           |

Figure 6.103 Coordinates on work plane

|                                                       |                                              | Work Hone Le                 |                       |                       |
|-------------------------------------------------------|----------------------------------------------|------------------------------|-----------------------|-----------------------|
| │ <sup>Work Plane</sup>                               | No 5                                         |                              |                       |                       |
| Name                                                  | Plane (X: )                                  | Y) Front Surface             |                       |                       |
| Reset Initia                                          | al Global Coordi                             | nate Layout —                |                       |                       |
|                                                       | y<br>t x                                     | z 🚽                          | z ×                   | z×x                   |
| None                                                  | C Front                                      | C Side                       | C Plan                | C Isometric           |
| Reset Bas                                             | e Work Plane L                               | .ocal Coordinate             |                       |                       |
| None                                                  | C (x, y) (                                   | ○ (z, y) ○ (z,               | x) O Manu             | al Specify            |
| Translate /<br>Translate<br>Rotate: De<br>Rotate: Oro | 2 Rotate Work F<br>x'<br>0.<br>9 0.<br>der 1 | Plane<br>y'<br>0.<br>0.<br>2 | z'<br>100.<br>0.<br>3 | Draw<br>New<br>Origin |
| Grid Dimer<br>NQ<br>8                                 | isions and Divis<br>NDx<br>10                | ions<br>NDy<br>10            | ₩x<br> 500.           | Wy<br> 500.           |
|                                                       | List                                         | Show Plane                   | Descrip               | tion Option           |
| Update                                                | Entity                                       | Add Plane                    | Delete F              | 'lane Exit            |

## **Step 5: Build Blocks**

Fourteen blocks are used to model the geometry of horseshoe tunnel as shown in Figures 6.105 and 6.106.

- 8 blocks for surrounding medium
- 2 blocks for tunnel core
- 4 blocks for tunnel lining as shell elements

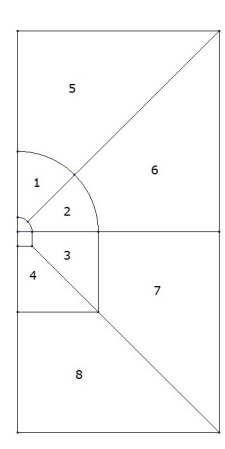

Figure 6.105 Block numbers for surrounding medium

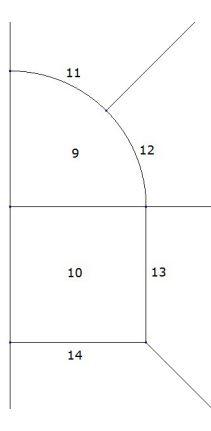

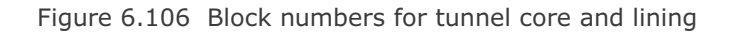

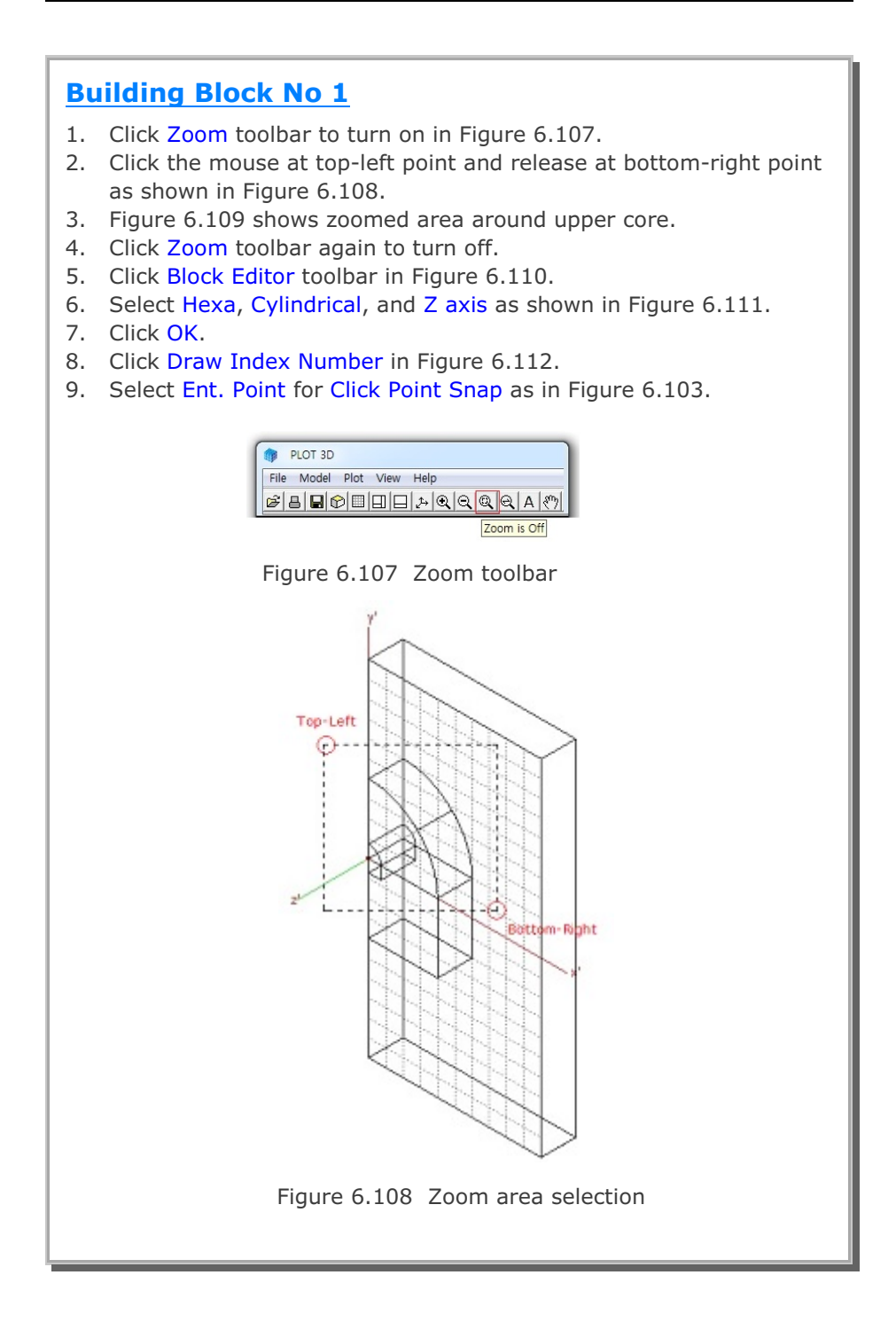

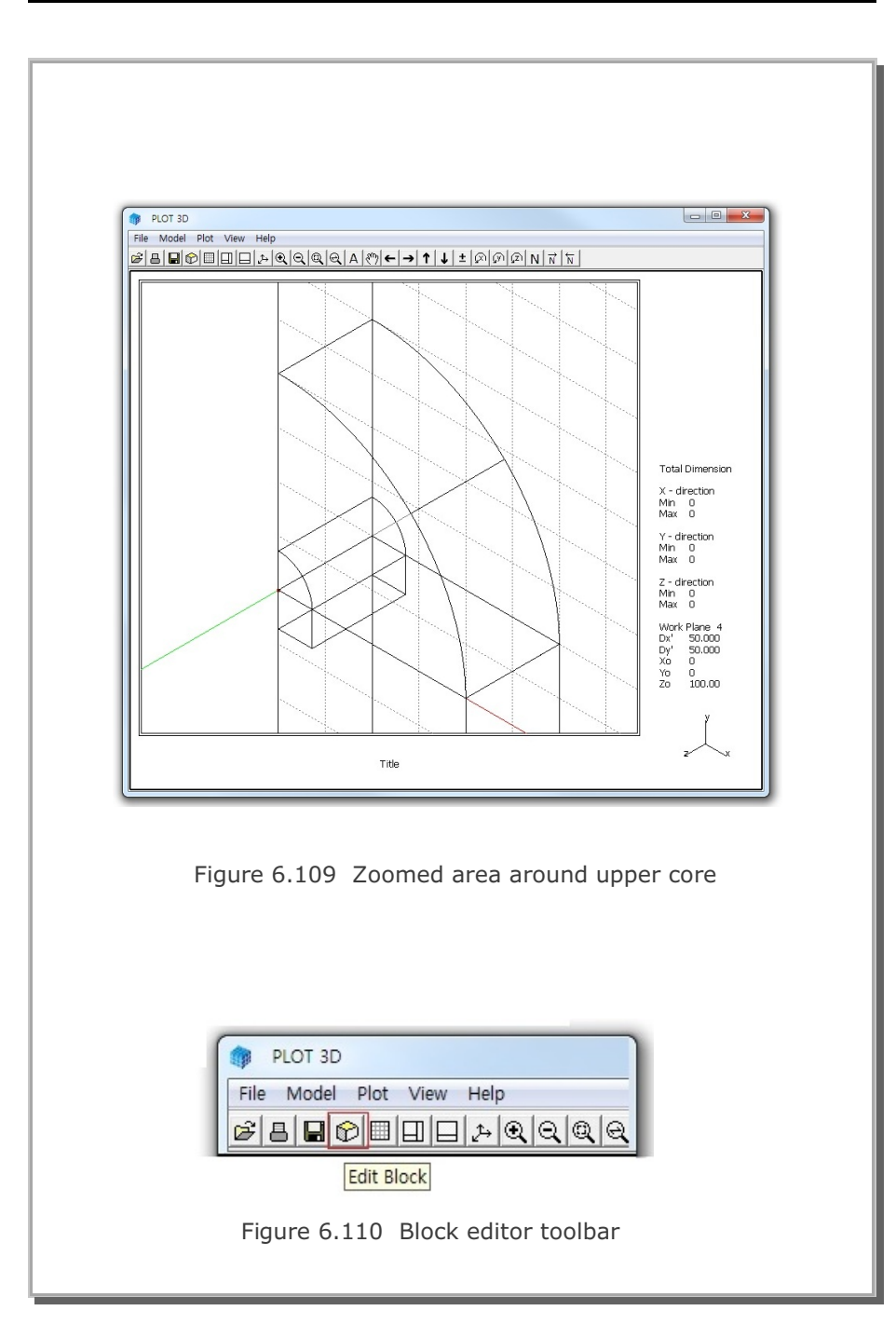

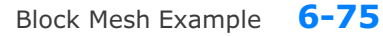

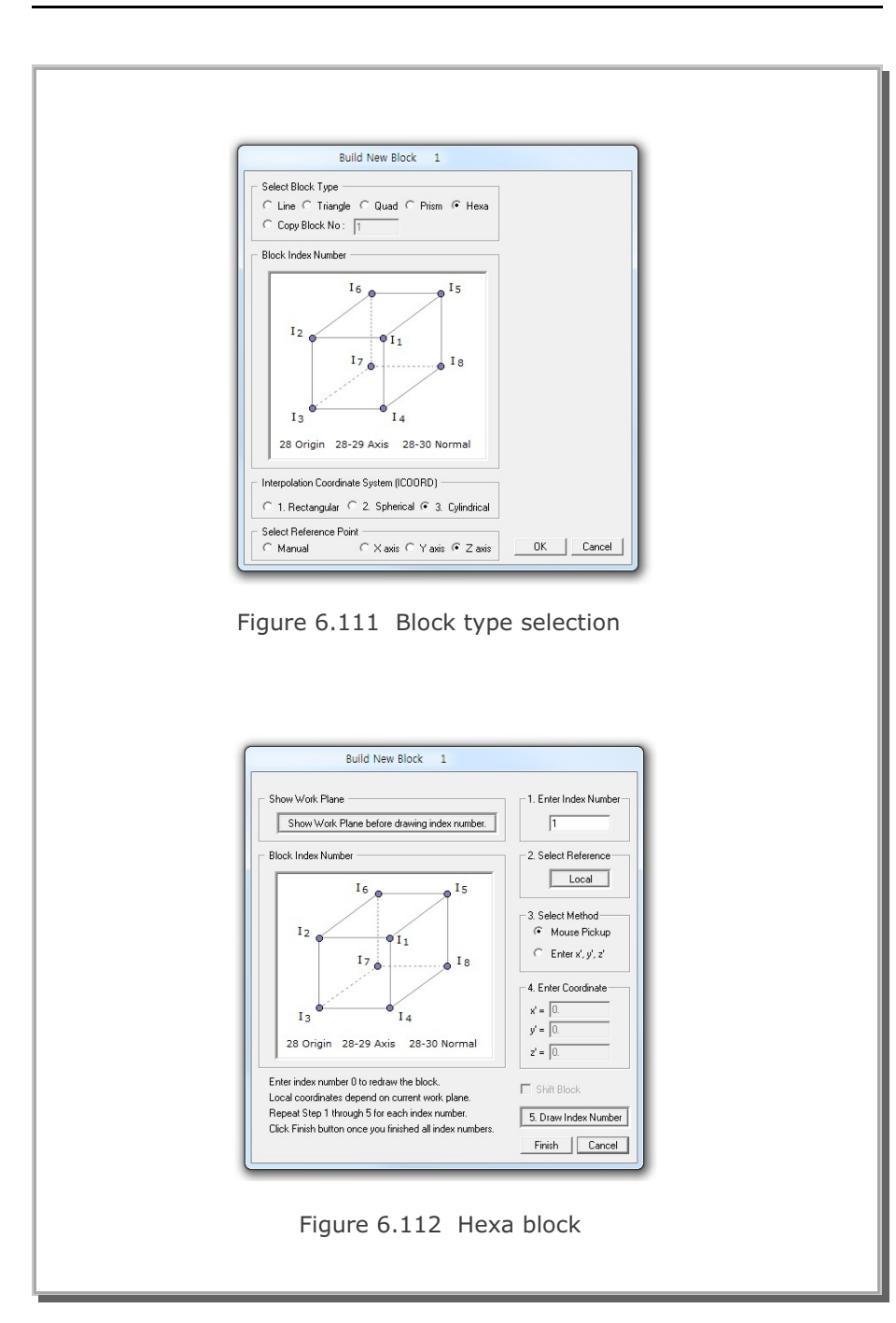

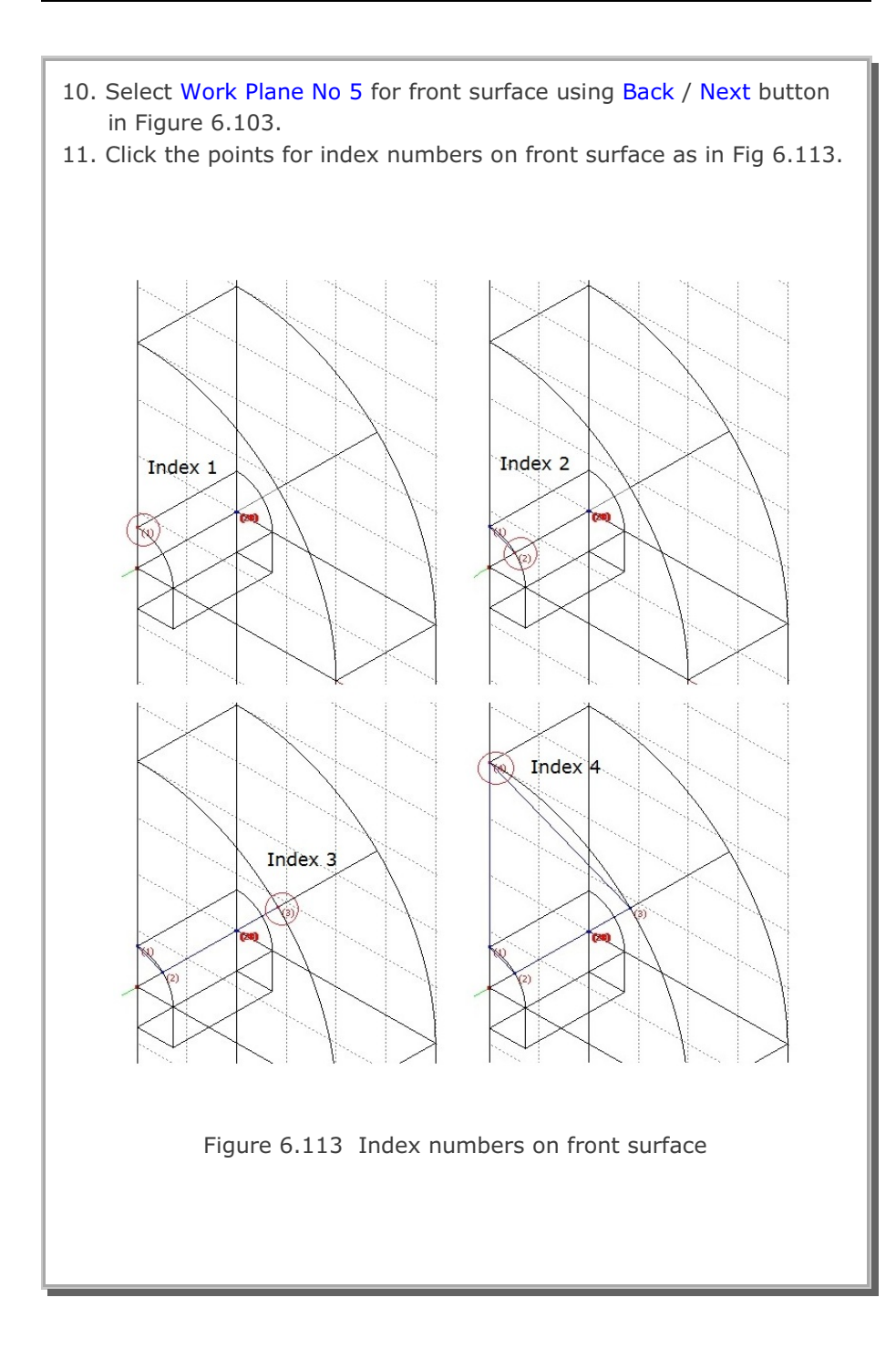

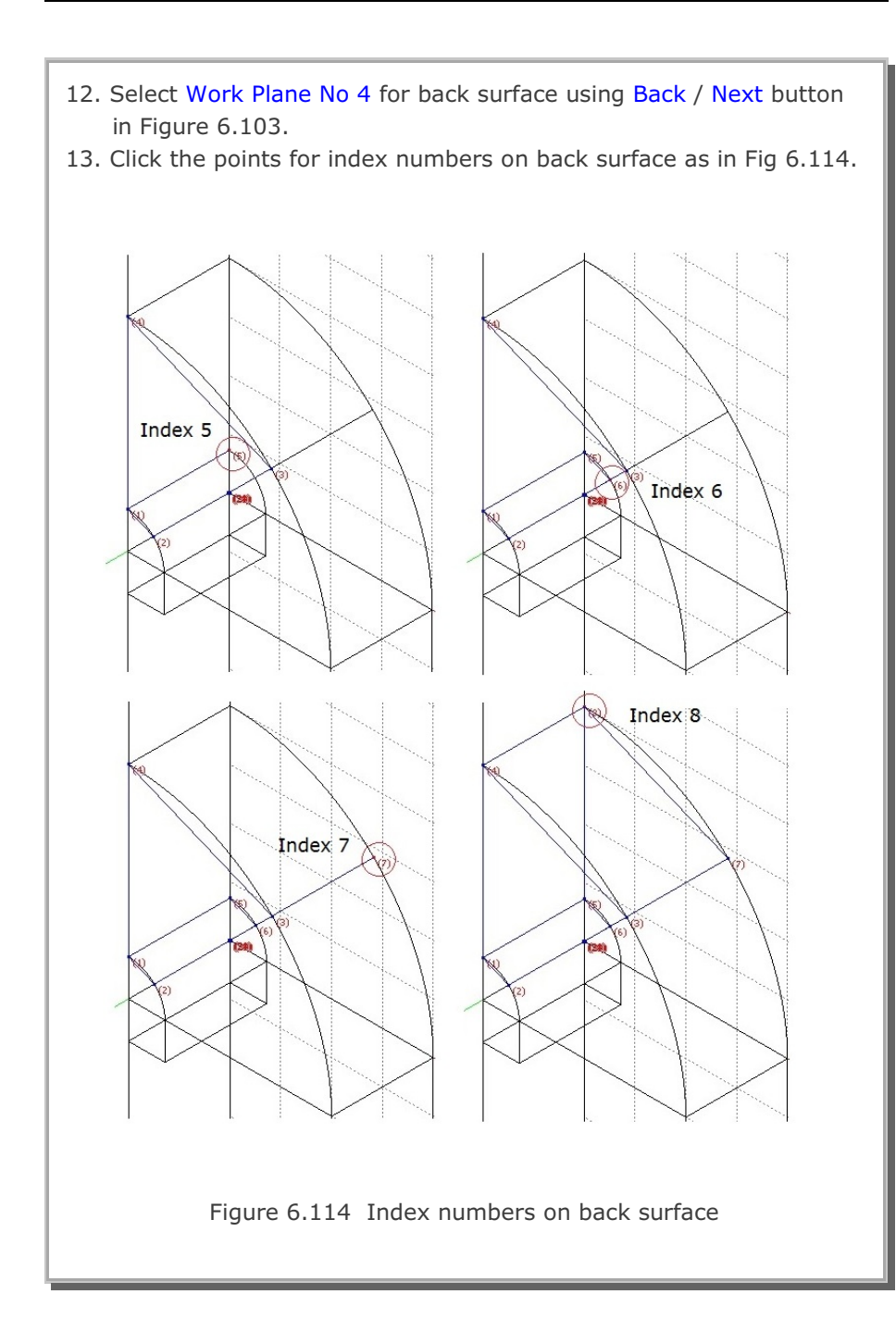

| <ul> <li>Now, the geometry of the first hexahedron block is completed.</li> <li>14. Click Finish in Figure 6.103 and then click Finish in Figure 6.112.</li> <li>15. Modify Title, Block Name and Material &amp; Element Generation<br/>Parameters in Block Editor as shown in Figure 6.115.</li> <li>16. Click Reset button.</li> </ul>                                                                                                    |
|----------------------------------------------------------------------------------------------------|
| Block Editor                                                                                                    |
| Title Horseshoe Tunnel                                                                                                    |
| Block No 1 [Hexahedron Block ]                                                                                                    |
| Name Top-1 Hide Block                                                                                                    |
| Interpolation Coordinate System (ICOORD)                                                                                                    |
| C 1. Rectangular C 2. Spherical @ 3. Cylindrical                                                                                                    |
| Coordinate Modification (IMODE)     O Do not modify     O 1. Modify coordinate based on rectangular grid                                                                                                    |
| Interpolation Scheme (ILAG)                                                                                                    |
| Beference Node Numbers           9         (M28) Origin. Negative value means arc shape over 180 degrees in sphere or cylinder           10         (M29) Defining cylinder axis M28-M29           11         (M30) Other cylinder axis M28-M30                                                                                                    |
| Material and Element Generation Parameters                                                                                                    |
| MATND NDX NDY NDZ KS KF                                                                                                    |
| Image: Image: |
| List         Show Index         Show F. E. Mesh         Edit Boundary           Edit Coordinate         Add Block         Delete Block         Save         Exit                                                                                                    |
| Figure 6.115 Block No 1                                                                                                    |

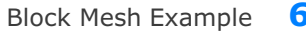

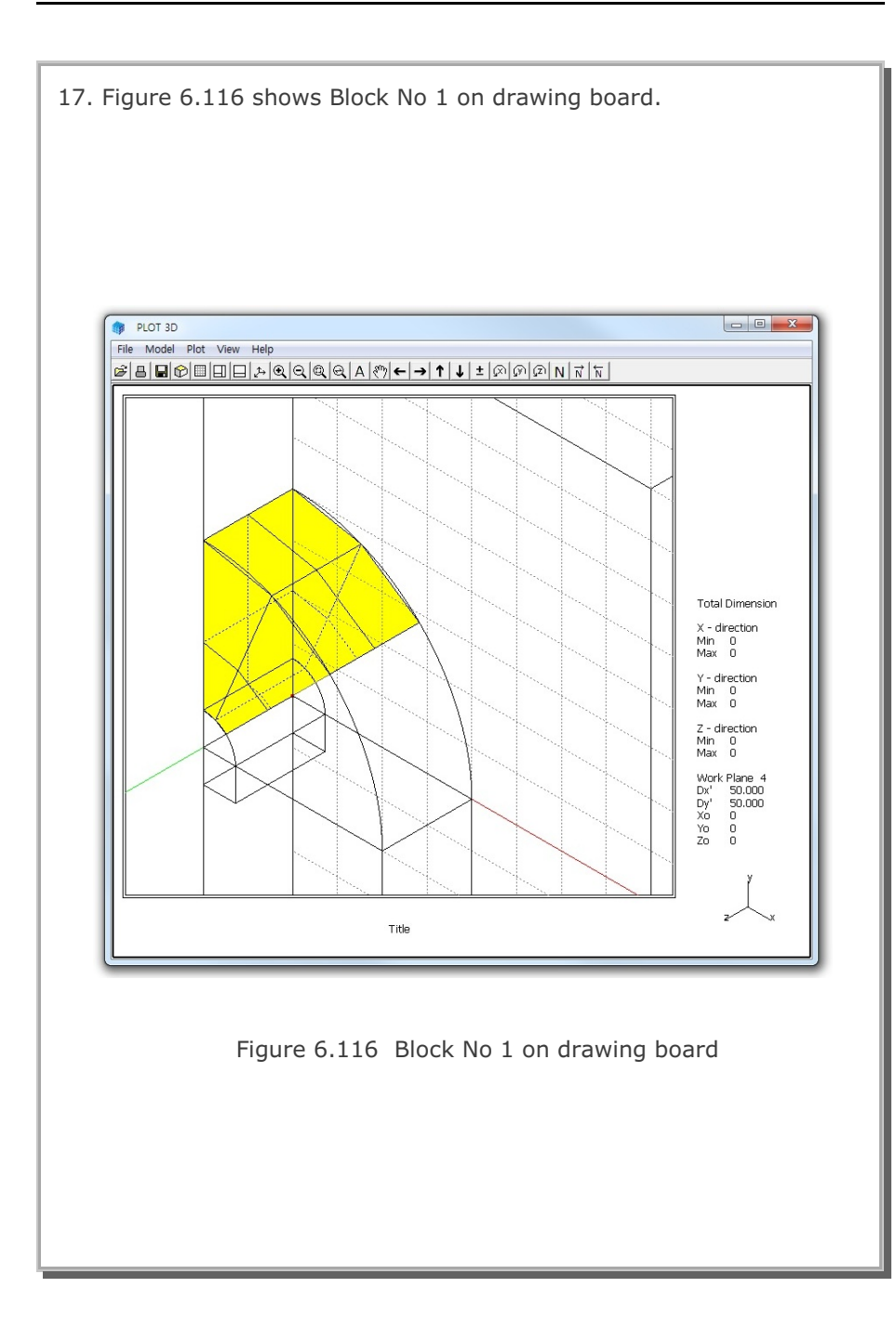

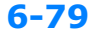

## **Building Other Blocks**

18. Follow the same procedure as for Block No 1.

| Block No 2  | (Side-1):   | Figures 6.117 - 6.118 |
|-------------|-------------|-----------------------|
| Block No 3  | (Side-2):   | Figures 6.119 - 6.120 |
| Block No 4  | (Bottom-1): | Figures 6.121 - 6.122 |
| Block No 5  | (Top-2):    | Figures 6.123 - 6.124 |
| Block No 6  | (Side-3):   | Figures 6.125 - 6.126 |
| Block No 7  | (Side-4):   | Figures 6.127 - 6.128 |
| Block No 8  | (Bottom-2): | Figures 6.129 - 6.130 |
| Block No 9  | (Core-1):   | Figures 6.131 - 6.132 |
| Block No 10 | (Core-2):   | Figures 6.133 - 6.134 |
| Block No 11 | (Liner-1):  | Figures 6.135 - 6.136 |
| Block No 12 | (Liner-2):  | Figures 6.137 - 6.138 |
| Block No 13 | (Liner-3):  | Figures 6.139 - 6.140 |
| Block No 14 | (Liner-4):  | Figures 6.141 - 6.142 |
|             |             |                       |

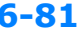

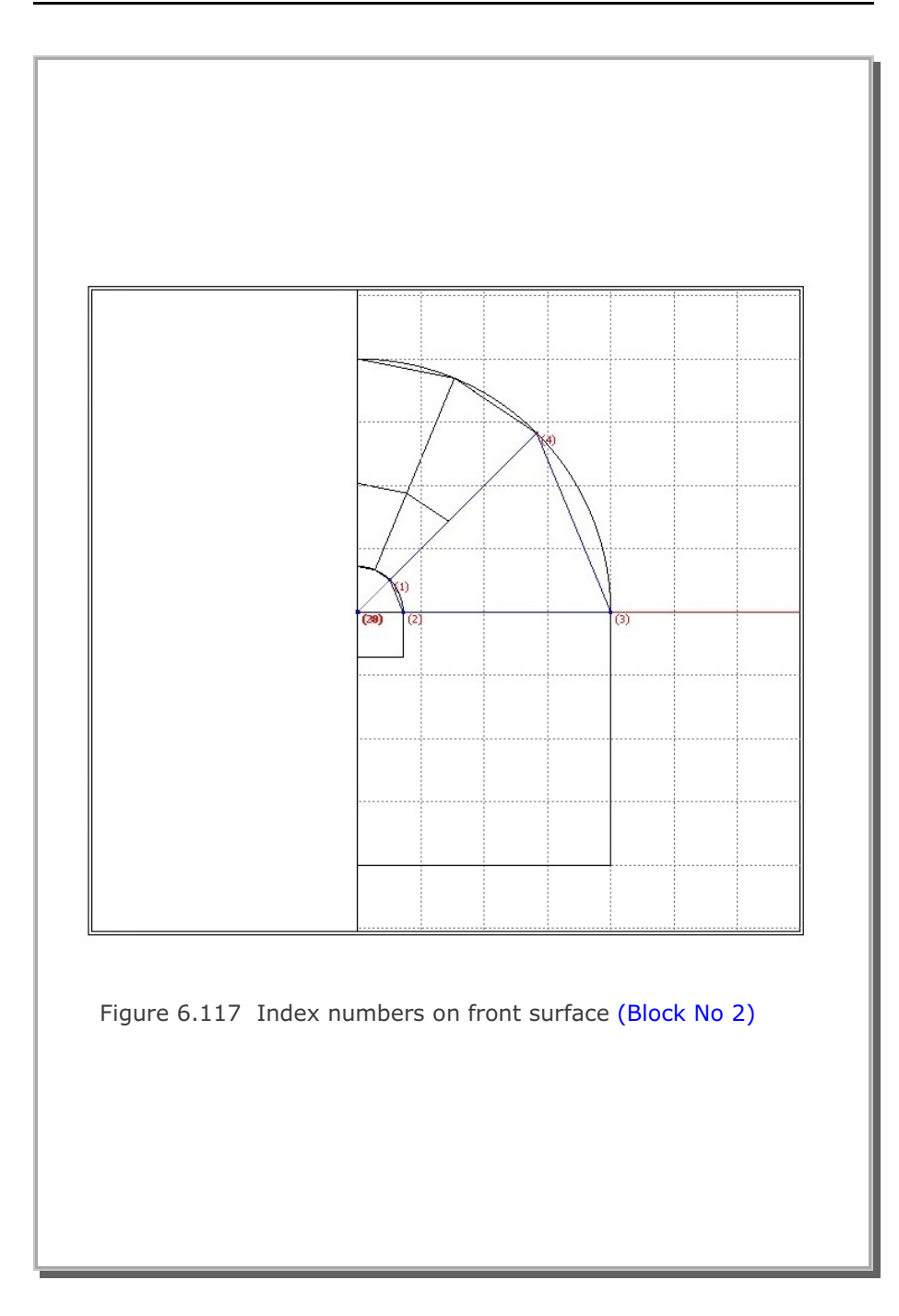

|                                                                                                    | BIOCK E                                                                                 | ditor                    |                           |
|----------------------------------------------------------------------------------------------------|-----------------------------------------------------------------------------------------|--------------------------|---------------------------|
| Tide Horseshoe To                                                                                                    | unnel                                                                                   |                          |                           |
| Block No 2 [ Hexahe                                                                                                    | dion Block. ]                                                                           |                          |                           |
| Name Side-1                                                                                                    |                                                                                         |                          | Hide Block                |
| Interpolation Coordinate                                                                                                    | System (ICODRD)                                                                         |                          |                           |
| C 1. Rectangular                                                                                                    | C 2. Spherical                                                                          | ④ 3. Cylindrical         |                           |
| Coordinate Modification                                                                                                    | (IMODE)                                                                                 |                          |                           |
| O. Do not modify     O. Do not modify     O.     O.     O | C 1. Modify coordi                                                                      | nate based on rectangula | ar grid                   |
| Interpolation Scheme (IL                                                                                                    | AG) C. 1. Lagrangian                                                                    |                          |                           |
| an ananapay                                                                                                    |                                                                                         |                          |                           |
| Reference Node Numbe                                                                                                    | Necetive value means                                                                    | era shene over 190 deor  | eer in rohere or culinder |
| 36 (M29) Defini                                                                                                    | ing cylinder axis M28-M29                                                               | 37 (M30) Ot              | her cylinder axis M28-M30 |
|                                                                                                    |                                                                                         |                          |                           |
| Material and Element Ge                                                                                                    | eneration Parameters                                                                    |                          |                           |
| MATNO NDX                                                                                                    | NDY NDZ                                                                                 | KS KF                    |                           |
|                                                                                                    | Aleba V Aleba 7                                                                         | Nt1 Mat1 Nt2 Mat2        | Nt3 Mat3 Nt4 Mat4         |
| Mid Node AlphaX                                                                                                    | Apria Apria 2                                                                           |                          |                           |
| Mid Node Alpha X                                                                                                    | 0.4 0.                                                                                  | 0 0 0 0                  | 0 0 0 0                   |
| Mid Node Alpha X<br>Reset 0.                                                                                                    | 0.4 0.                                                                                  | 0 0 0 0                  | 0 0 0 0                   |
| Mid Node Alpha X<br>Reset 0.                                                                                                    | April 1         April 2           0.4         0.           Show Index         Add Block | 0 0 0 0                  | 0 0 0 0                   |

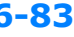

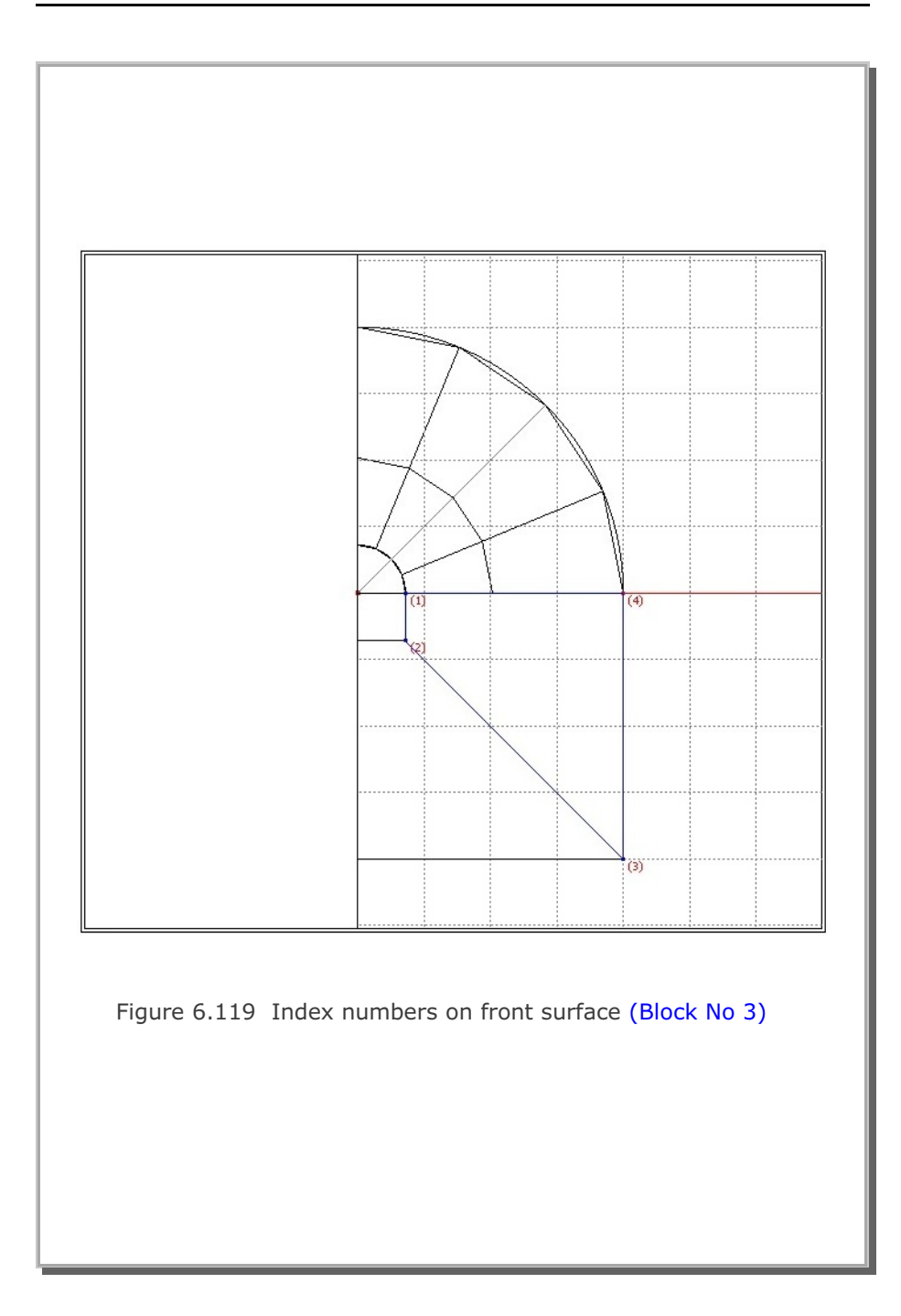

| Title Horseshoe Tunnel                                                                                                    |                                     |
|----------------------------------------------------------------------------------------------------|-------------------------------------|
| Block No 3 [Hexahedron Block ]                                                                                                 |                                     |
| Name Side-2                                                                                                    | Hide Block                          |
| Interpolation Coordinate System (ICDORD)                                                                                       |                                     |
| I. Rectangular C 2. Spherical C                                                                                                | 3. Cylindrical                      |
| Coordinate Modification (IMODE)                                                                                                |                                     |
| • U. Do not modify C 1. Modify coordinate of                                                                                   | using node M28 as orign             |
| Interpolation Scheme (ILAG)     O Serendipity     O 1. Lagrangian                                                              |                                     |
| In furza) neming chinder ans with with                                                                                         | j (Hab) Other cylinder axis M20-M30 |
| Material and Element Generation Parameters                                                                                     | KF                                  |
| 1. 5 9 3 0                                                                                                    | 1                                   |
| Mid Node         AlphaX         AlphaY         AlphaZ         Ntl           Reset         0.         0.4         0.0         0 | Mat1 Nt2 Mat2 Nt3 Mat3 Nt4 Mat4     |
|                                                                                                    |                                     |
| List Show Index S                                                                                                    | Show F. E. Mesh Edit Boundary       |

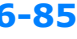

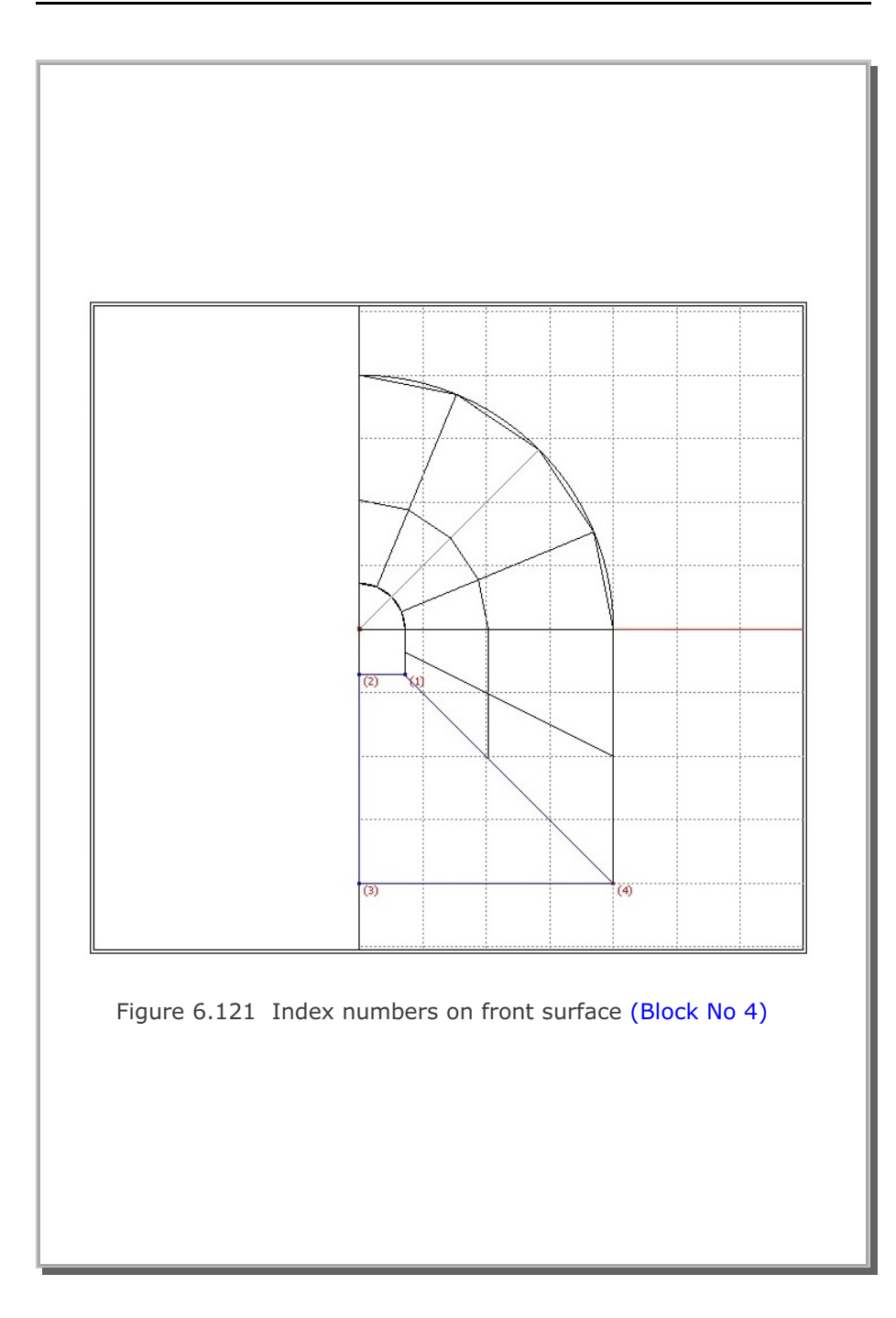

| Title Horseshoe Tunnel                                                                                                    |                                 |
|----------------------------------------------------------------------------------------------------|---------------------------------|
| Block No 4 [Hexahedron Block ]                                                                                                    |                                 |
| Name Bottom-1 Hide Blo                                                                                                    | xck 🛛                           |
| Interpolation Coordinate System (ICOORD)                                                                                                    |                                 |
| 1. Rectangular C 2. Spherical C 3. Cylindrical     1. Rectangular     1. Rectangular     1. Rectangu |                                 |
| Coordinate Modification (IMODE)                                                                                                    |                                 |
| O. Do not modify     C 1. Modify coordinate using node M28 as orign                                                                                                    |                                 |
| Interpolation Scheme (ILAG)  © 0. Serendipity  C 1. Lagrangian                                                                                                    |                                 |
| Image: Node Numbers         Image: Negative value means arc shape over 180 degrees in sphere or cy           Image: Image: Negative value means arc shape over 180 degrees in sphere or cy           Image: Image: Image: Negative value means arc shape over 180 degrees in sphere or cy           Image: Image:                                                                                                    | ylinder<br>28-M30               |
| Material and Element Generation Parameters                                                                                                    |                                 |
| MATNO NDX NDY NDZ KS KF                                                                                                    |                                 |
| Mid Node         Alpha X         Alpha Y         Alpha Z         Nt1         Mat1         Nt2         Mat2         Nt3         Mat3         Nt6           Reset         0.         0.4         0.         0         0         0         0         0         0         0         0         0         0         0         0         0         0         0         0         0         0         0         0         0         0         0         0         0         0         0         0         0         0         0         0         0         0         0         0         0         0         0         0         0         0         0         0         0         0         0         0         0         0         0         0         0         0         0         0         0         0         0         0         0         0         0         0         0         0         0         0         0         0         0         0         0         0         0         0         0         0         0         0         0         0         0         0         0         0         0         0         <                                                                                                    | 4 Mat4                          |
|                                                                                                    | dary                            |
| < > List Show Index Show F. E. Mesh Edit Bound                                                                                                    | Concession in concession of the |

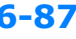

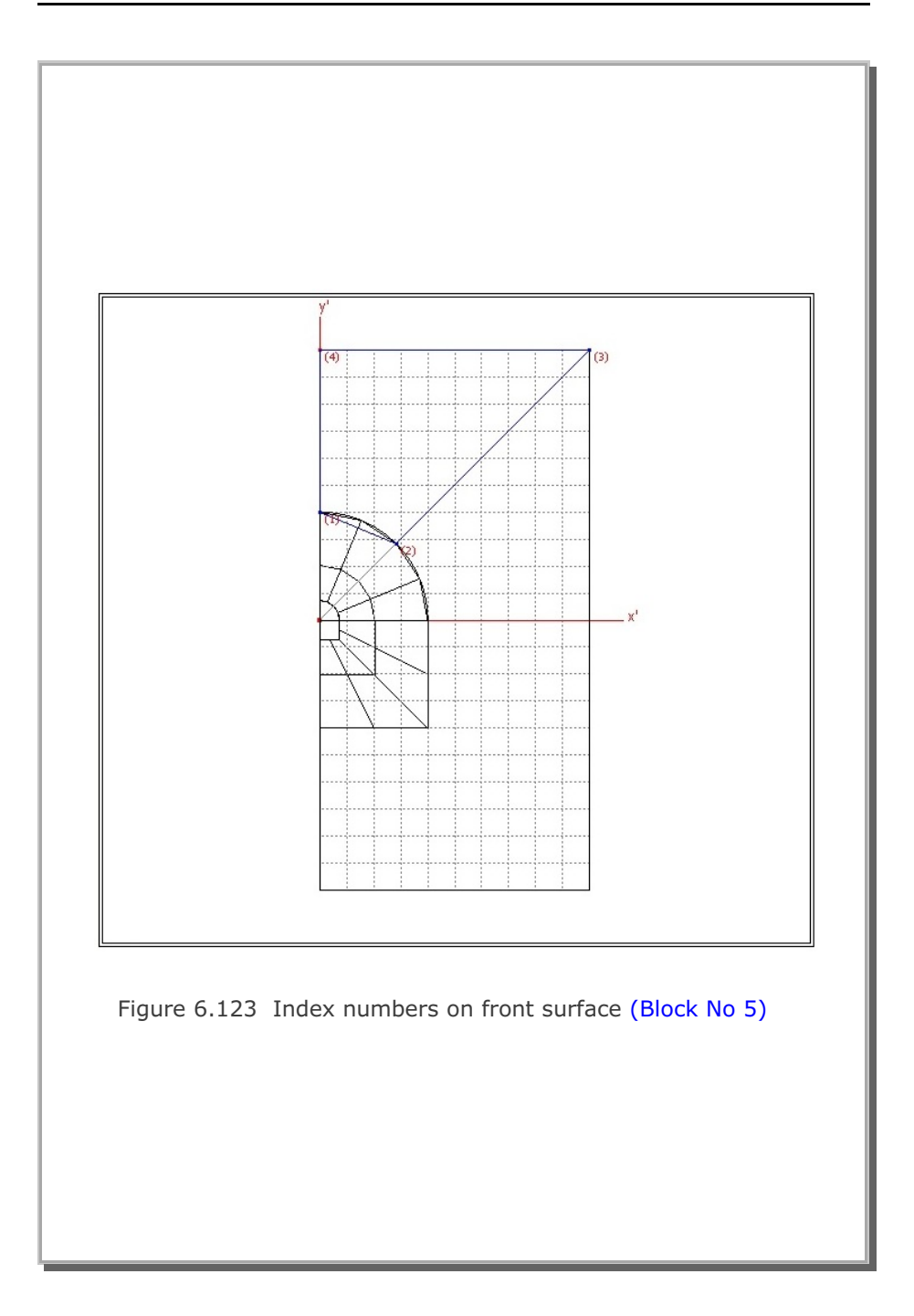

|                                                                                                    | ( beat )                             |
|----------------------------------------------------------------------------------------------------|--------------------------------------|
| Title Horseshoe Tunnel                                                                                                    |                                      |
| Block No 5 [Hexahedron Block ]                                                                                                    |                                      |
| Name Top-2 Hide                                                                                                    | Block                                |
| Interpolation Coordinate System (ICOORD)                                                                                                    |                                      |
| 1. Rectangular     C 2. Spherical     C 3. Cylindrical                                                                                                    |                                      |
| Coordinate Modification (IMODE)                                                                                                    |                                      |
| Reference Node Numbers<br>[0] [M28] Origin. Negative value means arc shape over 180 degrees in sphere                                                                                                    | or cylinder                          |
| Reference Node Numbers         0       (M28) Drigin. Negative value means arc shape over 180 degrees in sphere         0       (M29) Defining cylinder axis M28-M29       0       (M30) Other cylinder axis         Material and Element Generation Parameters       0       (M30) Difference       0                                                                                                    | or cylinder<br>is M28-M30            |
| Reference Node Numbers     [0]     (M28) Drigin. Negative value means arc shape over 180 degrees in sphere       [0]     (M29) Defining cylinder axis M28-M29     [0]     (M30) Other cylinder axis       Material and Element Generation Parameters                                                                                                    | or cylinder<br>s M28-M30             |
| Reference Node Numbers       0       (M28) Drigin. Negative value means arc shape over 180 degrees in sphere         0       (M29) Defining cylinder axis M28-M29       0       (M30) Other cylinder axis         Material and Element Generation Parameters       MATNO       NDX       NDY       NDZ       KS       KF         1.       5       8       3       0       1       1         Mid Node       Alpha X       Alpha Y       Alpha Z       Nt1 Mat1       Nt2 Mat2       Nt3 Mat3         Reset       0.       0.4       0.       0       0       0       0                                                  | or cylinder<br>s M28-M30<br>Nt4 Mate |
| Reference Node Numbers         0       (M28) Drigin. Negative value means arc shape over 180 degrees in sphere         0       (M29) Defining cylinder axis M28-M29       0       (M30) Other cylinder axis         Material and Element Generation Parameters       0       (M30) Dther cylinder axis         MATNO       NDX       NDY       NDZ       KS       KF         1.       5       8       3       0       1         Mid Node       Alpha X       Alpha Y       Alpha Z       Nt1       Mat1       Nt2       Nt3       Mat3         Reset       0       0.4       0       0       0       0       0       0 | or cylinder<br>s M28-M30<br>Nt4 Mate |
**6-89** 

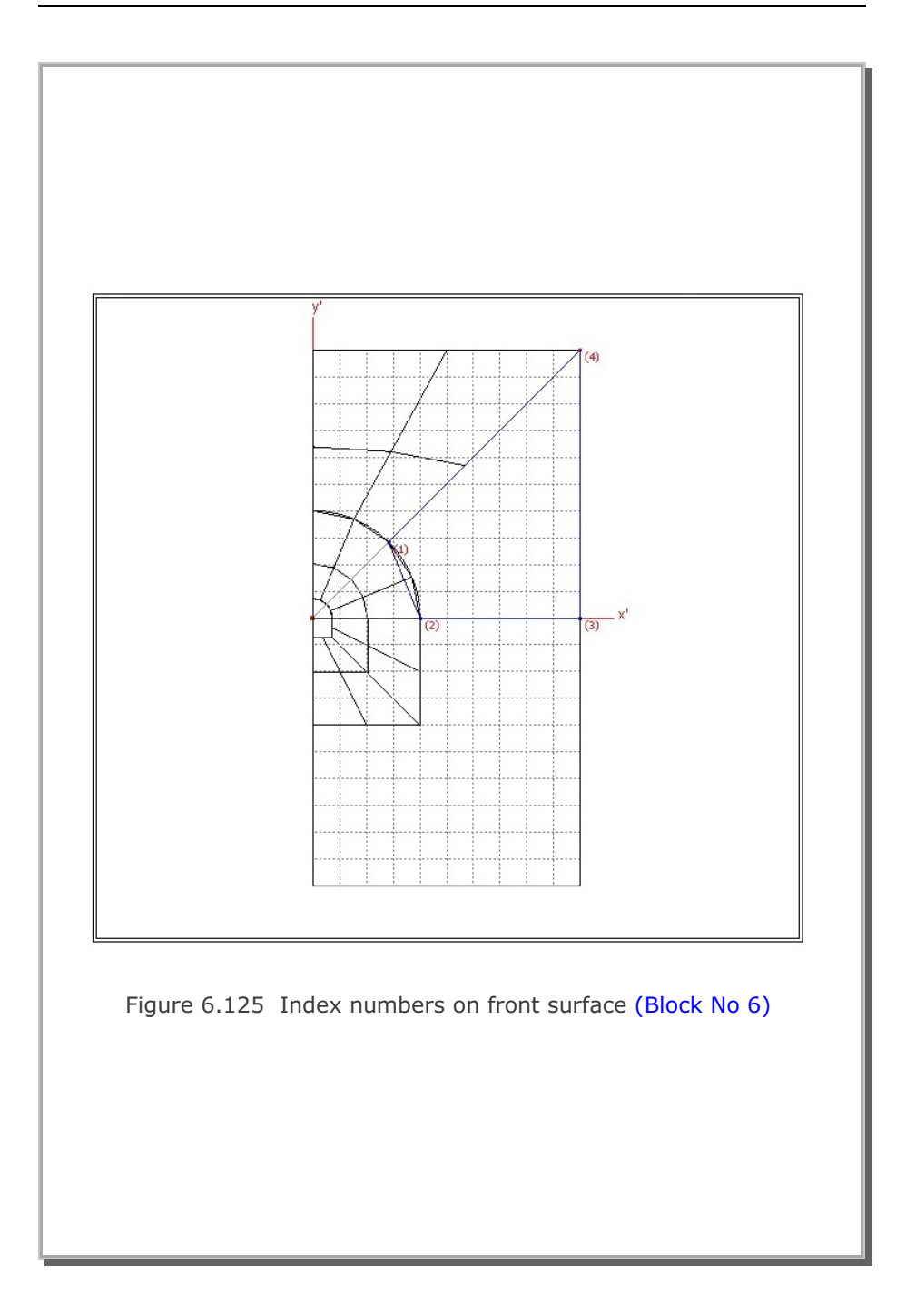

|                              | Block I                                                      | Editor               |                           |                                    |                       |
|------------------------------|--------------------------------------------------------------|----------------------|---------------------------|------------------------------------|-----------------------|
| Title Horseshoe T            | unnel                                                        |                      |                           |                                    |                       |
| Block No 6 [Hexah            | edron Block ]                                                |                      |                           |                                    |                       |
| Name Side-3                  |                                                              |                      |                           | Hide                               | Block                 |
| Interpolation Coordinate     | e System (ICOORD)                                            |                      |                           |                                    |                       |
| I. Rectangular               | C 2. Spherical                                               | CBD                  | lindrical                 |                                    |                       |
| Coordinate Modification      | (IMODE)                                                      |                      |                           |                                    |                       |
| 0. Do not modify             | C 1. Modify coord                                            | inate using not      | de M28 as or              | ign                                |                       |
| Reference Node Numb          | ers<br>n. Negative value means<br>ning cylinder axis M28-M25 | arc shape ove<br>9 0 | er 180 degre<br>(M30) Oth | es in sphere o<br>er cylinder axis | r cylinder<br>M28-M30 |
| Material and Element G       | eneration Parameters                                         |                      | 1000                      |                                    |                       |
| MATNO NDX<br>1. 5            | NDY NDZ                                                      | KS 0                 | KF<br>1                   |                                    |                       |
| Mid Node Alpha X<br>Reset 0. | AlphaY AlphaZ                                                | Nt1 Mat1             | Nt2 Mat2                  | Nt3 Mat3                           | Nt4 Mat4              |
| < > List                     | Show Index                                                   | Show F.              | E. Mesh                   | Edit Bo                            | undary                |
| E D C L . L                  | Add Block                                                    | Delete               | Block                     | Save                               | Exit                  |

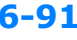

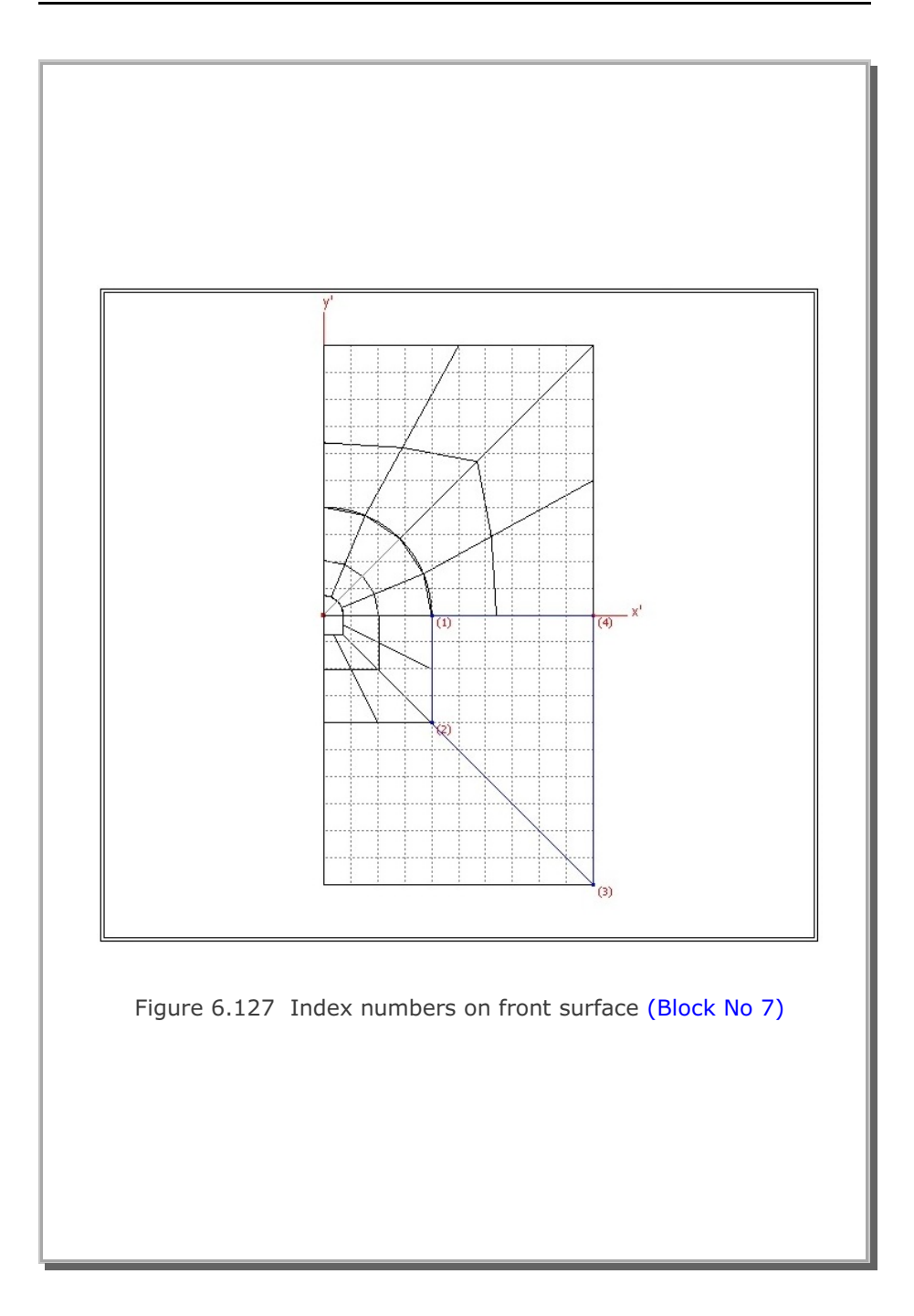

## **6-92** Block Mesh Example

|               |                           |               | Block I      | Editor        |              |                |            |
|---------------|---------------------------|---------------|--------------|---------------|--------------|----------------|------------|
| Title F       | forseshoe T               | unnel         |              |               |              |                |            |
| Block No      | 7 [Hexahe                 | dron Block    | ]            |               |              |                |            |
| Name S        | ide-4                     |               |              |               |              | Hide           | Block      |
| Interpolation | n Coordinate              | System (ICC   | ORD)         |               |              |                |            |
| 1. Rec        | tangular                  | C 2 5         | Spherical    | C 3. C        | ylindrical   |                |            |
| Coordinate    | Modification              | (IMODE) -     |              |               |              |                |            |
| (* 0. Do      | not modify                | (* 1.)        | Modify coord | nate using no | de M28 as o  | ngn            |            |
| Interpolation | n Scheme (IL<br>rendipity | .AG)          | agrangian    |               |              |                |            |
| Reference     | Node Numb                 | ers           |              |               |              |                |            |
| 0             | (M28) Drigin              | Negative      | value means  | arc shape ov  | er 180 degre | es in sphere   | or cylinde |
| 10            | (M23) Denn                | ng cylinder a | 3NS M20442;  | 5 JO          | (MOU) UU     | er cylinder ak | S M204M3   |
| Material and  | d Element Gr              | eneration Pa  | rameters     |               |              |                |            |
| MATNO         | NDX                       | NDY           | NDZ          | KS            | KF           |                |            |
| 1.            | 5                         | 8             | 3            | 0             | 1            | NI-0 14-10     |            |
| Reset         | Alpha X                   | Alpha Y       | Alpha Z      |               |              |                |            |
|               |                           | Char          | u lodeu      | Show F        | E. Mesh      | Edit Bo        | undary     |
| <>            | List                      | Show          | 4 Index      | 01101111      |              |                |            |

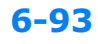

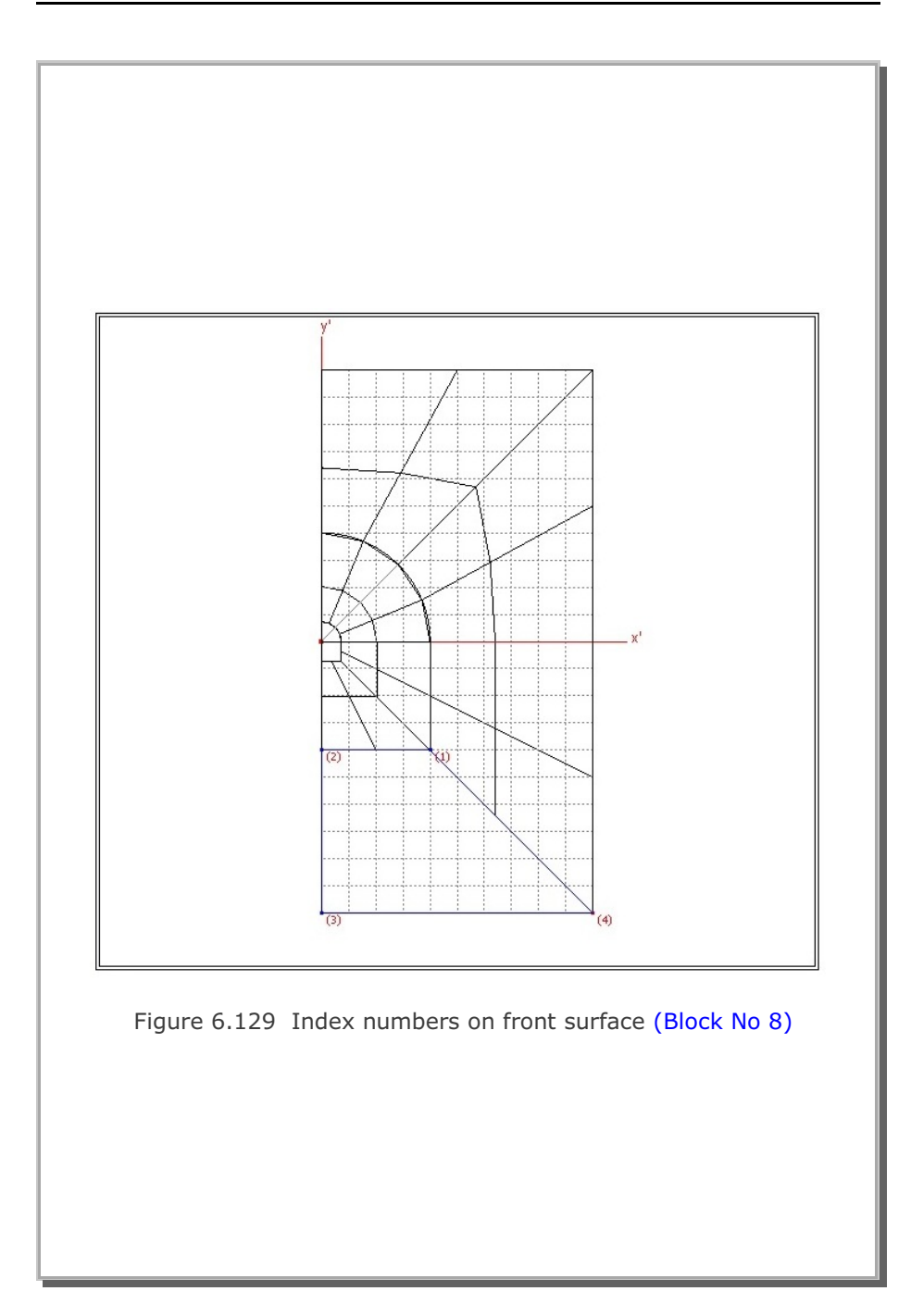

|                                                  | Block                                                   | Editor                 |                           |                                    |                       |
|--------------------------------------------------|---------------------------------------------------------|------------------------|---------------------------|------------------------------------|-----------------------|
| Title Horseshoe T                                | unnel                                                   |                        |                           |                                    |                       |
| Block No 8 [Hexah                                | edron Block ]                                           |                        |                           |                                    |                       |
| Name Bottom-2                                    |                                                         |                        |                           | Hide                               | Block                 |
| Interpolation Coordinate                         | System (ICOORD)                                         |                        |                           |                                    |                       |
| 1. Rectangular                                   | C 2. Spherical                                          | C 3 C                  | ylindrical                |                                    |                       |
| Coordinate Modification                          | (IMODE)                                                 |                        |                           |                                    |                       |
| O. Do not modify                                 | C 1. Modify coord                                       | dinate using no        | de M28 as o               | ign                                |                       |
| Interpolation Scheme (I                          | LAG)                                                    |                        |                           |                                    |                       |
| 0. Serendipity                                   | C 1. Lagrangian                                         |                        |                           |                                    |                       |
| Reference Node Numb 0 (M28) Origin 0 (M29) Defin | ers<br>Negative value mean:<br>ing cylinder axis M28-M2 | s arc shape ov<br>19 0 | er 180 degre<br>(M30) Oth | es in sphere c<br>er cylinder axis | r cylinder<br>M28-M30 |
| Material and Flowert G                           | eneration Paramatara                                    |                        |                           |                                    |                       |
| MATNO NDX                                        | NDY NDZ                                                 | KS                     | KF                        |                                    |                       |
| 1. 5                                             | 8 3                                                     | 0                      | 1                         |                                    |                       |
| Mid Node AlphaX                                  | Alpha Y Alpha Z                                         | Nt1 Mat1               | Nt2 Mat2                  | Nt3 Mat3                           | Nt4 Mat4              |
| [ note: ] to                                     | Jan Jan                                                 | 1- 1-                  | 1- 1-                     | 1- 1-                              | 1- 1-                 |
| < > List                                         | Show Index                                              | Show F                 | E. Mesh                   | Edit Box                           | undary                |
| Edt Coordinate                                   | Add Block                                               | Delete                 | Block                     | Save                               | Exit                  |

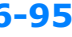

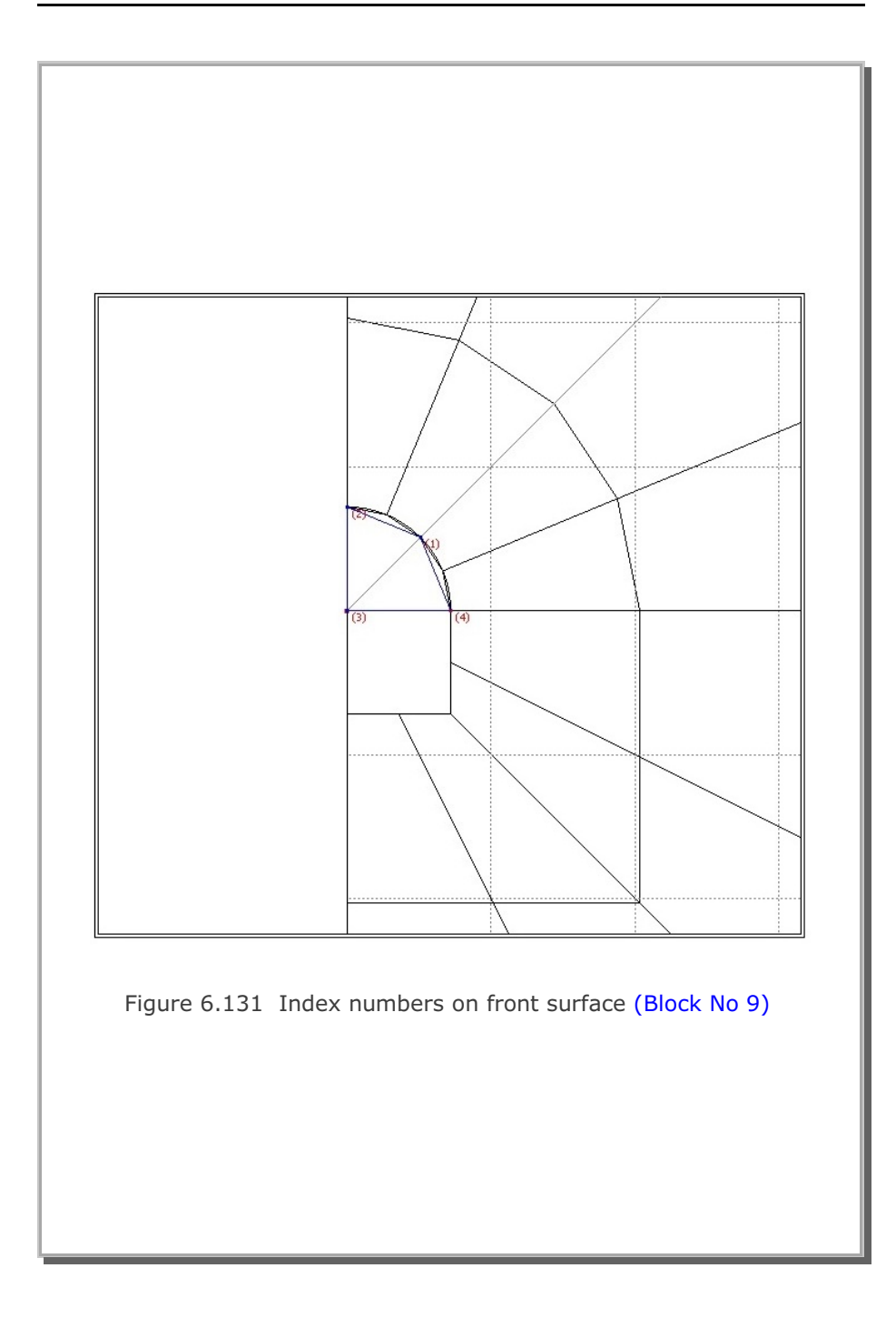

|                  | Block Editor                                                                                                    |
|------------------|----------------------------------------------------------------------------------------------------|
| Title            | Horseshoe Tunnel                                                                                                    |
| Block N          | o 9 [Hexahedron Block ]                                                                                                    |
| Name             | Core-1 Hide Block                                                                                                    |
| Interpola        | ition Coordinate System (ICOORD)                                                                                                    |
| ● 1. F           | Rectangular C 2. Spherical C 3. Cylindrical                                                                                                    |
| Coordina         | ate Modification (IMODE)                                                                                                    |
| ● 0.             | Do not modify O 1. Modify coordinate using node M28 as orign                                                                                                    |
| C 0.<br>Referen  | Serendipity <b>•</b> 1. Lagrangian<br>ce Node Numbers<br>(M28) Origin. Negative value means arc shape over 180 degrees in sphere or cylinder<br>(M29) Defining cylinder axis M28-M29 <u>0</u> (M30) Other cylinder axis M28-M30 |
| Material         | and Element Generation Parameters                                                                                                    |
| MATNO<br>2       | ) NDX NDY NDZ KS KF                                                                                                    |
| Mid Nor<br>Reset | de Alpha X Alpha Y Alpha Z Nt1 Mat1 Nt2 Mat2 Nt3 Mat3 Nt4 Mat4                                                                                                    |
|                  | List Show Index Show F. E. Mesh Edit Boundary                                                                                                    |

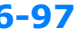

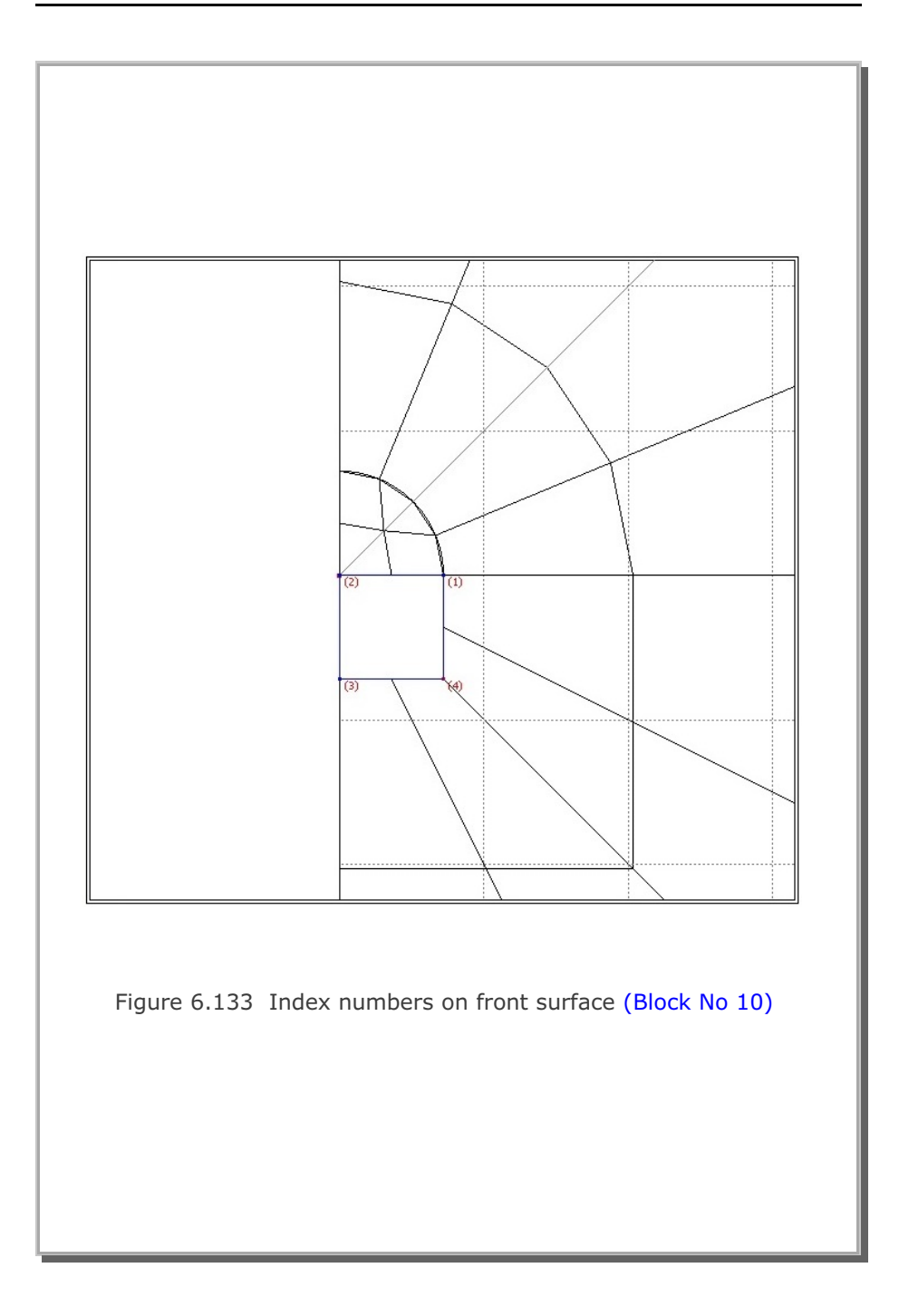

## **6-98** Block Mesh Example

|                                                                     | DIOCK                                                              | ditor                                     |                                                      |
|---------------------------------------------------------------------|--------------------------------------------------------------------|-------------------------------------------|------------------------------------------------------|
| Title Horseshoe                                                     | Tunnel                                                             |                                           |                                                      |
| Block No 10 [Hex                                                    | ahedron Block ]                                                    |                                           |                                                      |
| Name Core-2                                                         |                                                                    |                                           | Hide Block                                           |
| - Interpolation Coordina                                            | ate System (ICOORD)                                                |                                           |                                                      |
| I. Rectangular                                                      | C 2. Spherical                                                     | C 3. Cylindrical                          |                                                      |
| <ul> <li>Coordinate Modificati</li> <li>0. Do not modifi</li> </ul> | on (IMUDE) — O 1. Modify coordi                                    | nate using node M28 as o                  | rign                                                 |
| Reference Node Nur<br>0 (M28) Ori<br>0 (M29) De                     | nbers<br>gin. Negative value means<br>fining cylinder axis M28-M29 | arc shape over 180 degre<br>3 0 (M30) Oth | es in sphere or cylinder<br>er cylinder axis M28-M30 |
| MATNO NDX                                                           | NDY NDZ                                                            | KS KF                                     |                                                      |
| 2. 5                                                                | 5 3                                                                |                                           |                                                      |
| Reset 0.                                                            | Alpha Y Alpha Z                                                    |                                           |                                                      |
| < > List                                                            | Show Index                                                         | Show F. E. Mesh                           | Edit Boundary<br>Save Exit                           |
| Edit Coordinate                                                     | Add Block                                                          | Delete Block                              |                                                      |

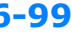

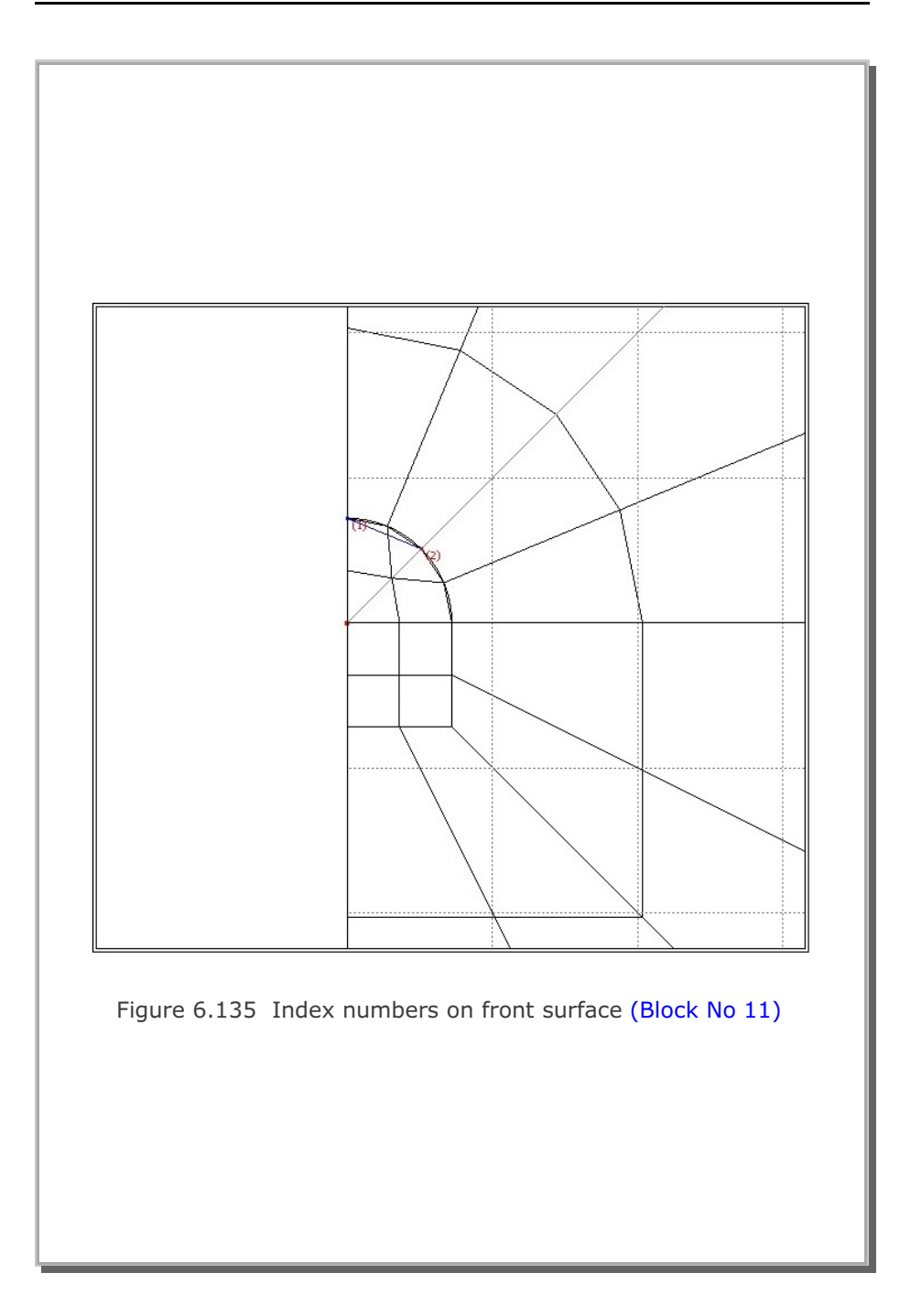

|                                                                                                    | BIOCK E                               | ditor                     |                                                      |
|----------------------------------------------------------------------------------------------------|---------------------------------------|---------------------------|------------------------------------------------------|
| Title Horseshoe Tunnel                                                                                                    |                                       |                           |                                                      |
| Block No 11 [Quad Block ]                                                                                                    |                                       |                           |                                                      |
| Name Liner-1                                                                                                    |                                       |                           | Hide Block                                           |
| Interpolation Coordinate System                                                                                                    | (ICOORD)                              |                           |                                                      |
| I. Rectangular                                                                                                    | 2. Spherical                          | C 3. Cylindrical          |                                                      |
| - Coordinate Modification (IMODE                                                                                                    | )                                     |                           |                                                      |
| O. Do not modify                                                                                                    | 1. Modify coordin                     | nate using node M10 as or | ign                                                  |
| Interpolation Scheme (ILAG) —                                                                                                    |                                       |                           |                                                      |
| O. Serendipity     O     C     C | 1. Lagrangian                         | C 2. Surface Secto        | Define Sector                                        |
| 0 (M10) Origin. Negat<br>0 (M11) Defining cylind                                                                                                    | ive value means a<br>der axis M10-M11 | arc shape over 180 degree | es in sphere or cylinder<br>er cylinder axis M10-M13 |
| Material and Element Generation                                                                                                    | Parameters —                          |                           |                                                      |
| MATNO NDX NDY                                                                                                    |                                       |                           |                                                      |
| Mid Node Aloba X Aloba                                                                                                    | Y                                     | NH MaH NH2 M∋P2           | NI3 Mat3 NI4 Mate                                    |
| Reset 0. 0.                                                                                                    |                                       |                           |                                                      |
| < > List S                                                                                                    | how Index                             | Show F. E. Mesh           | Edit Boundary                                        |
|                                                                                                    |                                       |                           |                                                      |
| < > List S                                                                                                    | how Index                             | Show F. E. Mesh           | Edit Boundary                                        |

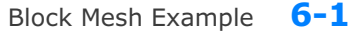

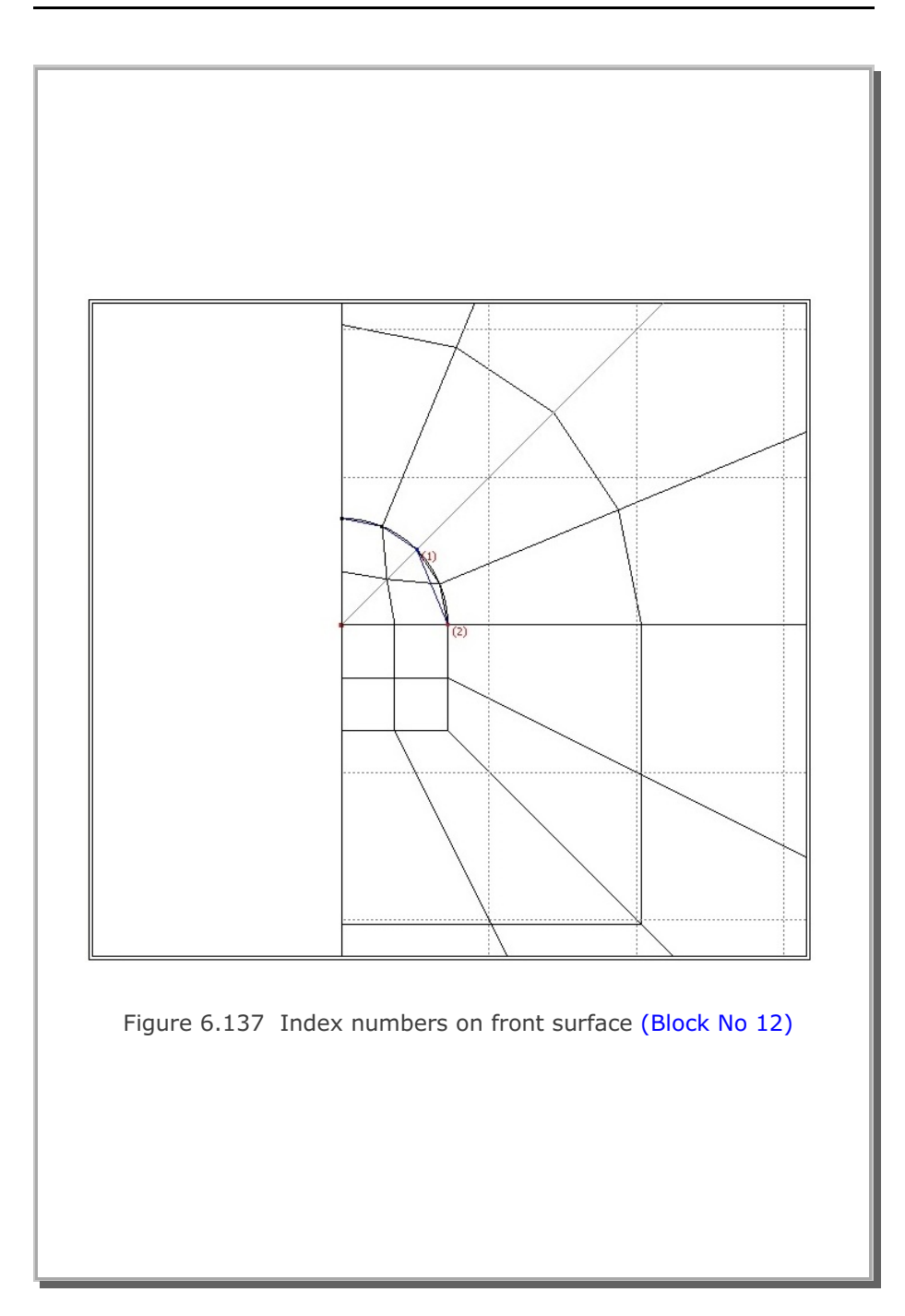

6-101

| Block                                                                                                    | Editor                                               |
|----------------------------------------------------------------------------------------------------|------------------------------------------------------|
| Tille Horseshoe Tunnel                                                                                                    |                                                      |
| Block No 12 [ Quad Block ]                                                                                                    |                                                      |
| Name Liner-2                                                                                                    | Hide Block                                           |
| Interpolation Coordinate System (ICODRD)                                                                                                    |                                                      |
| I. Rectangular C 2. Spherical                                                                                                    | C 3. Cylindrical                                     |
| Coordinate Modification (IMODE)                                                                                                    |                                                      |
| O. Do not modify     O. 1. Modify coord     O. 1. Modify coord     O. 1. Modify coo | dinate using node M10 as orign                       |
| Interpolation Scheme (ILAG)                                                                                                    |                                                      |
| O. Serendipily     O. Lagrangian     O. Serendipily     O. Serendipily     O. Ser | C 2. Surface Sector Define Sector                    |
| Reference Node Numbers                                                                                                    |                                                      |
| (M10) Origin. Negative value mean     (M11) Defining cylinder avia M10.M1                                                                                                    | s arc shape over 180 degrees in sphere or cylinder   |
| 0 (HTT) beining dance and HTT                                                                                                    |                                                      |
| Material and Element Generation Parameters -                                                                                                    |                                                      |
| MATNO NDX NDY                                                                                                    |                                                      |
| 3 5 3                                                                                                    |                                                      |
| Nid Node AlphaX AlphaY<br>Reset 0. 0.                                                                                                    | Nt1 Mat1 Nt2 Mat2 Nt3 Mat3 Nt4 Mat 0 0 0 0 0 0 0 0 0 |
| Jammid J. J.                                                                                                    |                                                      |
| List Show Index                                                                                                    | Show F. E. Mesh Edit Boundary                        |
| Edit Coordinate Add Block                                                                                                    | Delete Block Save Exit                               |

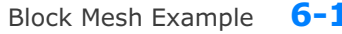

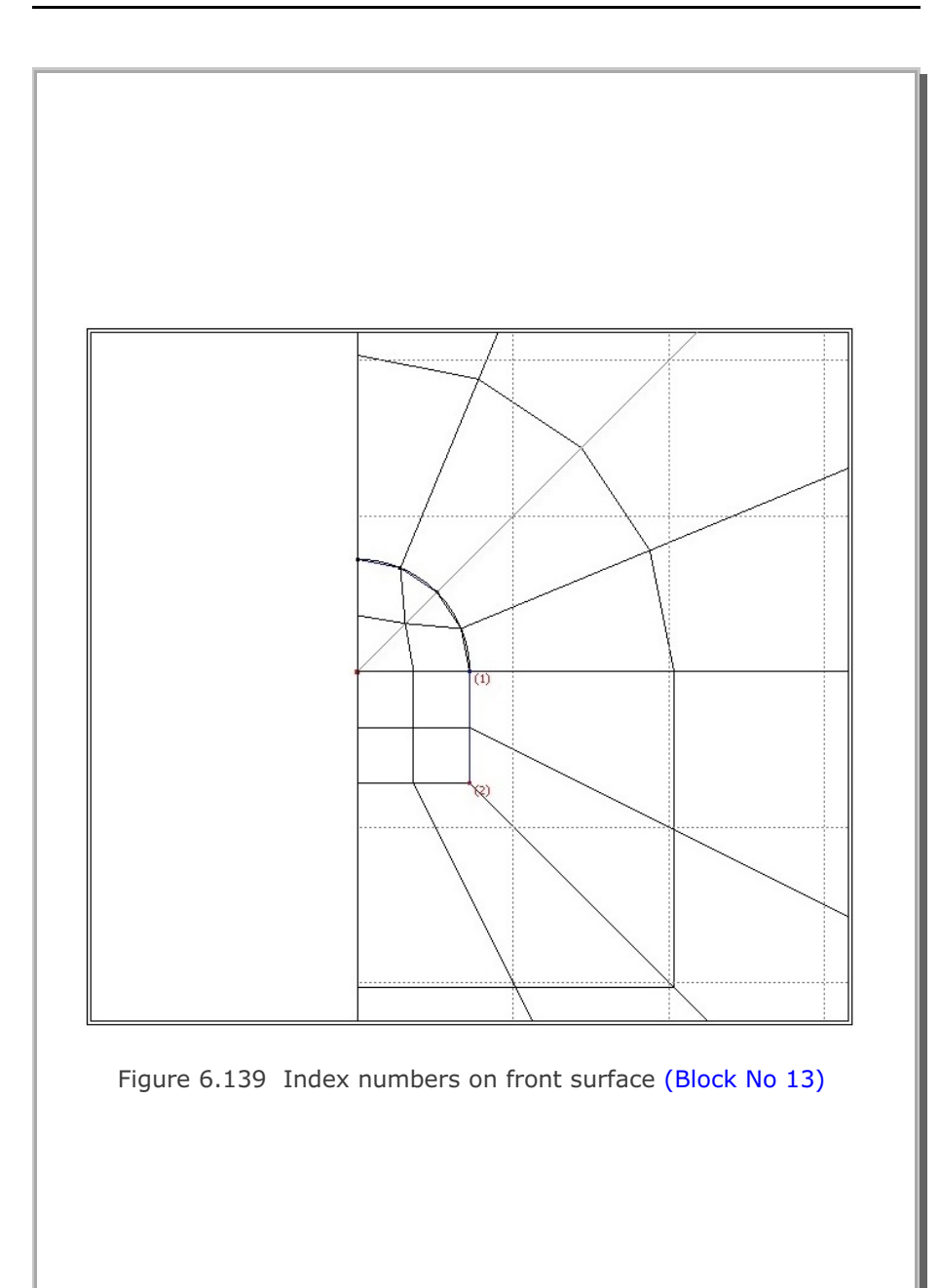

**6-103** 

| Block Editor                                                                                                    |                                         |
|----------------------------------------------------------------------------------------------------|-----------------------------------------|
| Title Horseshoe Tunnel                                                                                                    |                                         |
| Block No 13 [Quad Block ]                                                                                                    |                                         |
| Name Liner-3                                                                                                    | Hide Block                              |
| Interpolation Coordinate System (ICOORD)                                                                                                    |                                         |
| I. Rectangular C 2. Spherical C 3. Cylindrical                                                                                                    |                                         |
| Coordinate Modification (IMDDE)                                                                                                    |                                         |
| O. Do not modify C 1. Modify coordinate using node M10 as orign                                                                                                    |                                         |
| Interpolation Scheme (ILAG)<br>• 0. Serendipity  1. Lagrangian  2. Surface Sector                                                                                                    | Define Sector                           |
| Reference Node Numbers           0         (M10) Origin. Negative value means arc shape over 180 degrees in           0         (M11) Defining cylinder axis M10-M11         0                                                                                                    | sphere or cylinder<br>inder axis M10-M1 |
| Material and Element Generation Parameters                                                                                                    |                                         |
| 3  5  3                                                                                                    | 14-32 No. 4-3                           |
| Reset         0.         0.         0.         0.         0.         0.         0.         0.         0.         0.         0.         0.         0.         0.         0.         0.         0.         0.         0.         0.         0.         0.         0.         0.         0.         0.         0.         0.         0.         0.         0.         0.         0.         0.         0.         0.         0.         0.         0.         0.         0.         0.         0.         0.         0.         0.         0.         0.         0.         0.         0.         0.         0.         0.         0.         0.         0.         0.         0.         0.         0.         0.         0.         0.         0.         0.         0.         0.         0.         0.         0.         0.         0.         0.         0.         0.         0.         0.         0.         0.         0.         0.         0.         0.         0.         0.         0.         0.         0.         0.         0.         0.         0.         0.         0.         0.         0.         0.         0.         0. <th< td=""><td></td></th<> |                                         |
| C N List Chose John Chose C C Mark                                                                                                    | Edit Roundanu                           |
|                                                                                                    | Cox boundary                            |

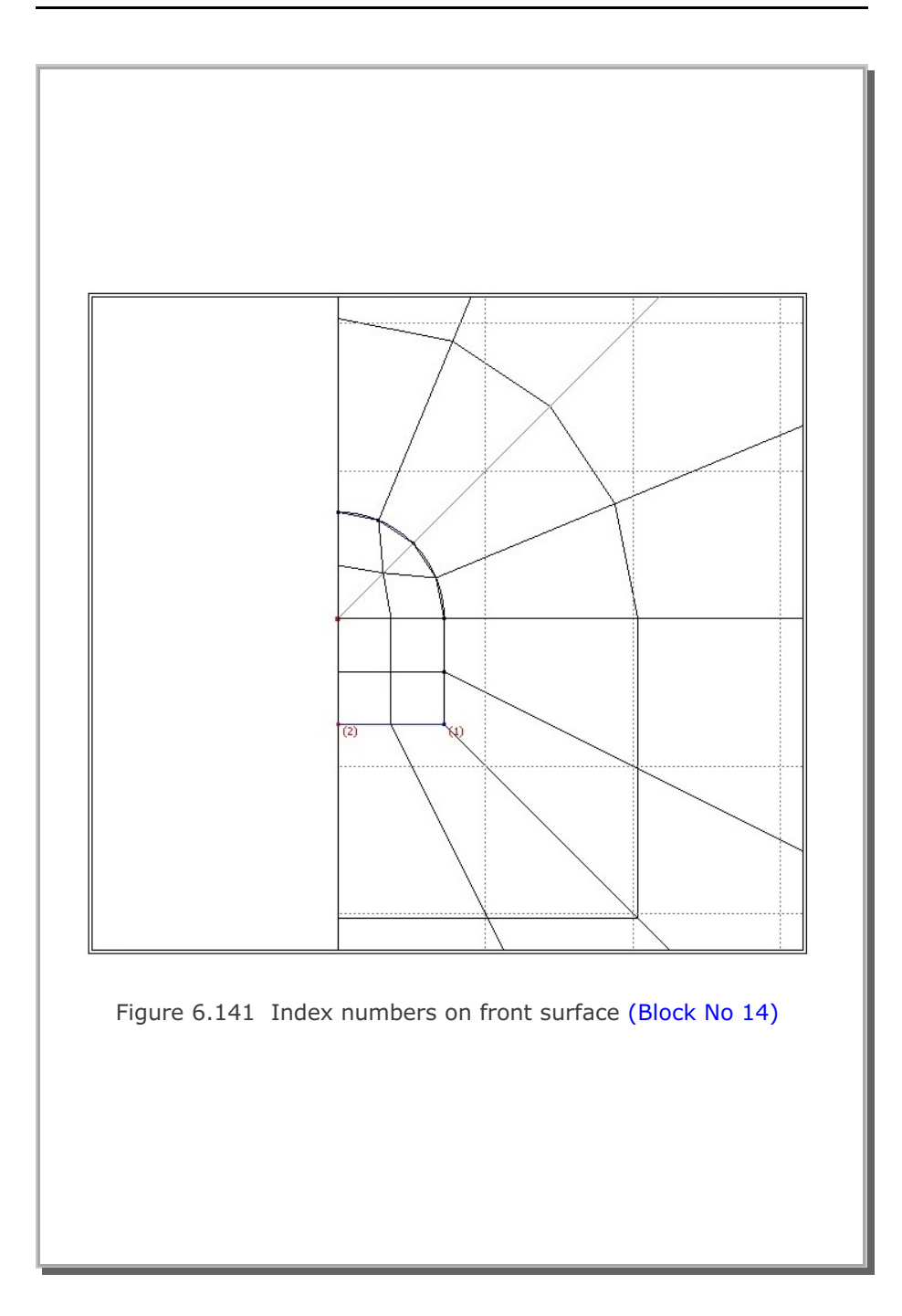

**6-105** 

|                                                 | Block E                             | ditor                    |                                                   |
|-------------------------------------------------|-------------------------------------|--------------------------|---------------------------------------------------|
| Title Horseshoe Tunnel                          |                                     |                          |                                                   |
| Block No 14 [Quad Block ]                       |                                     |                          |                                                   |
| Name Liner-4                                    |                                     |                          | Hide Block                                        |
| Interpolation Coordinate System                 | (ICOORD)                            |                          |                                                   |
| I. Rectangular                                  | 2. Spherical                        | C 3. Cylindrical         |                                                   |
| Coordinate Modification (IMODE                  | 1                                   |                          |                                                   |
| 🤨 0. Do not modify 🛛 🤇                          | 1. Modiřy coordir                   | nate using node M10 as o | rign                                              |
| Interpolation Scheme (ILAG) —                   | 1. Lagrangian                       | C 2. Surface Secto       | Define Sector                                     |
| 0 (M10) Origin. Negal<br>0 (M11) Defining cylin | ive value means<br>der axis M10-M11 | arc shape over 180 degre | es in sphere or cylinde<br>er cylinder axis M10-M |
| Material and Element Generation                 | Parameters                          |                          |                                                   |
| MATNO NDX NDY<br>3. 5 3                         |                                     |                          |                                                   |
| Mid Node AlphaX Alpha<br>Reset 0. 0.            | <u>Y</u>                            | Nt1 Mat1 Nt2 Mat2        | NI3 Mat3 N14 Ma                                   |
| < > List S                                      | how Index                           | Show F. E. Mesh          | Edit Boundary                                     |
|                                                 |                                     |                          | Causel Era                                        |

| 19. All blocks are listed as shown in Figure 6.143 by clicking Lis     | t    |
|------------------------------------------------------------------------|------|
| button in the Block Editor dialog.<br>20. Click OK.                    |      |
|                                                                        |      |
|                                                                        |      |
| Existing Blocks                                                        |      |
|                                                                        |      |
| Block Information                                                      |      |
| Existing Blocks                                                        | - 11 |
| Block No 1 : Hexa Visible Top-1                                        | - 11 |
| BIOCK NO 2 : Hexa Visible Side-1                                       |      |
| BLOCK NO 3 : HEXA VISIBLE SIDE-2<br>Block No 4 : Hexe Visible Bottom-1 | - 14 |
| Block No 5 : Hexa Visible Top-2                                        |      |
| Block No 6 : Hexa Visible Side-3                                       |      |
| Block No 7 : Hexa Visible Side-4                                       | - 11 |
| Block No 8 : Hexa Visible Bottom-2                                     |      |
| Block No 9 : Hexa Visible Core-1                                       |      |
| Block No 10 : Hexa Visible Core-2                                      |      |
| Block No 11 : Quad Visible Liner-1                                     |      |
| Block No 12 : Quad Visible Liner-2                                     |      |
| Block No 13 : Quad Visible Liner-3                                     |      |
| BIOCK NO 14 : Quad Visible Liner-4                                     |      |
|                                                                        | - 11 |
|                                                                        |      |
| Selected Block                                                         |      |
| Block No 1 : Hexa Visible Top-1                                        |      |
|                                                                        |      |
| Show All Blocks Hide All Blocks OK Cancel                              |      |
|                                                                        |      |
|                                                                        |      |
| Figure 6.143 Listing of all of the blocks                              |      |
|                                                                        |      |
|                                                                        |      |
|                                                                        |      |
|                                                                        |      |
|                                                                        |      |
|                                                                        |      |

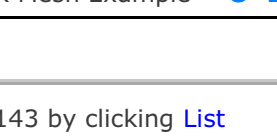

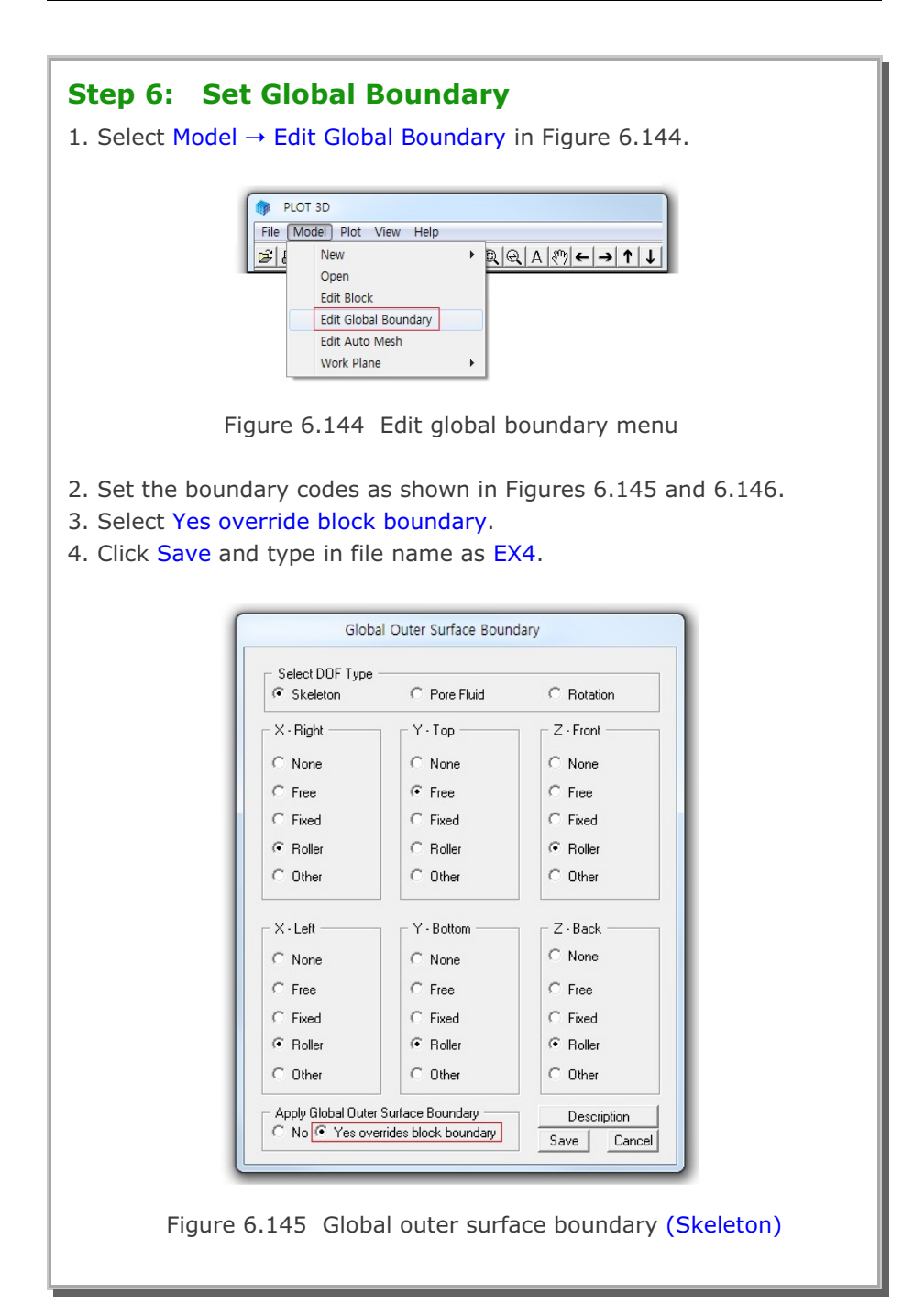

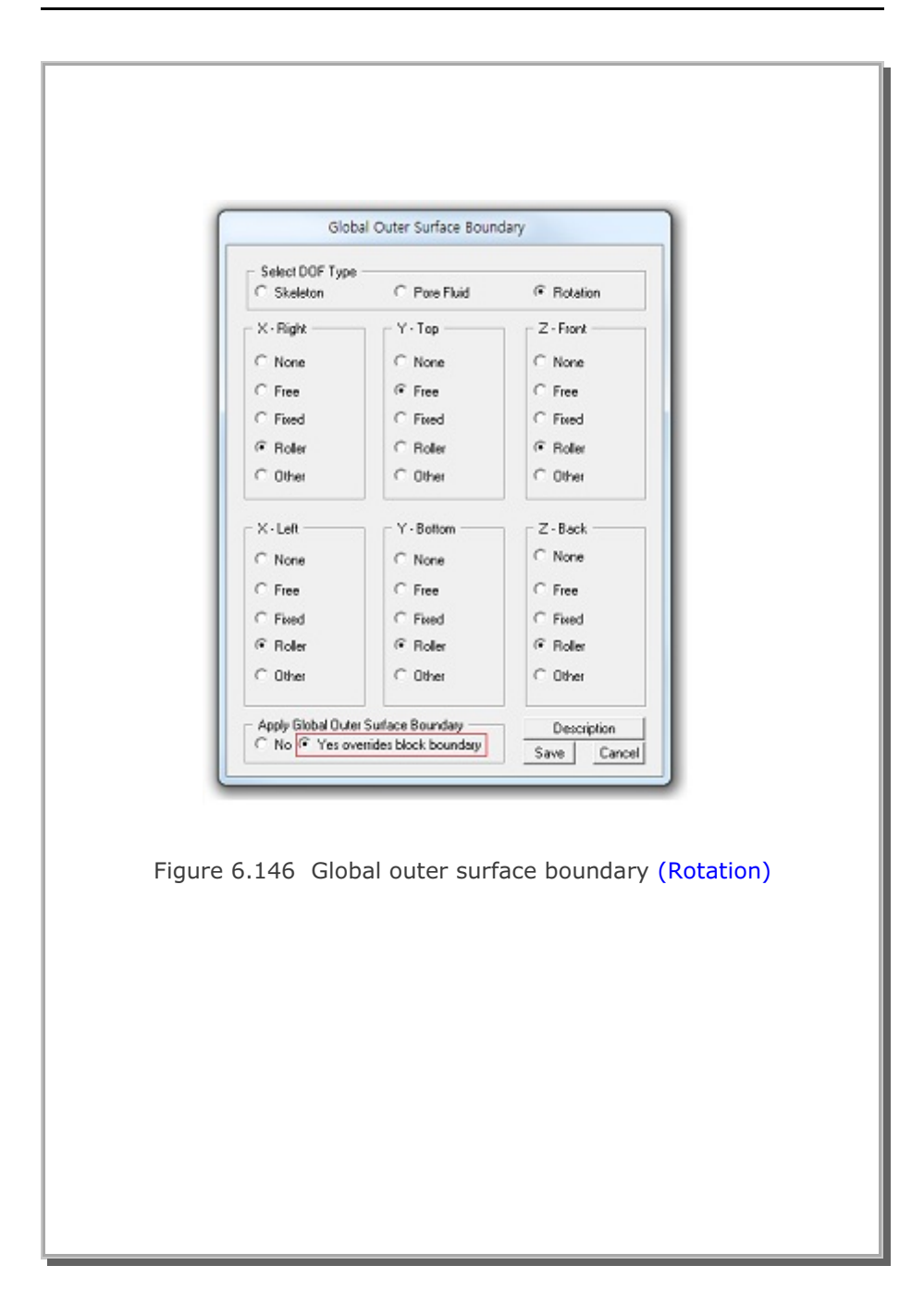

| Step 7: View Select<br>1. Select View → Mesh in F<br>2. Select Only Selected On<br>3. Click Number 3 in Availa<br>4. Click OK.                                                                                                    | <b>ted Material</b><br>PLOT-3D menu.<br>le for Material Select<br>able list.                                                                                                    | tion in Figure 6.147.                                                                     |
|----------------------------------------------------------------------------------------------------|----------------------------------------------------------------------------------------------------|-------------------------------------------------------------------------------------------|
| Element Type<br>Continuum 80<br>Element 0<br>Element 0<br>F Beam 0<br>F Truss 0<br>F Joint 0<br>F Shell 16<br>Total Nodes 155<br>Material Color<br>Sequential<br>Repeating<br>Boundary Outline<br>Finite Element Mesh<br>Show Only On Clip Plane<br>Show Continuum data<br>only on clip plane | Material Selection All Materials All Except Selected One Only Selected One All Elements All Except Selected One Only Selected One Only Selected One Selected Elements From To O E O O O O O O O O O O O O O O O O O | Continuum/Joint/Shell<br>Color<br>Available Selected<br>1.<br>2.<br>3.<br>Click to select |
| Figure 6                                                                                                    | .147 Mesh options                                                                                                    |                                                                                           |

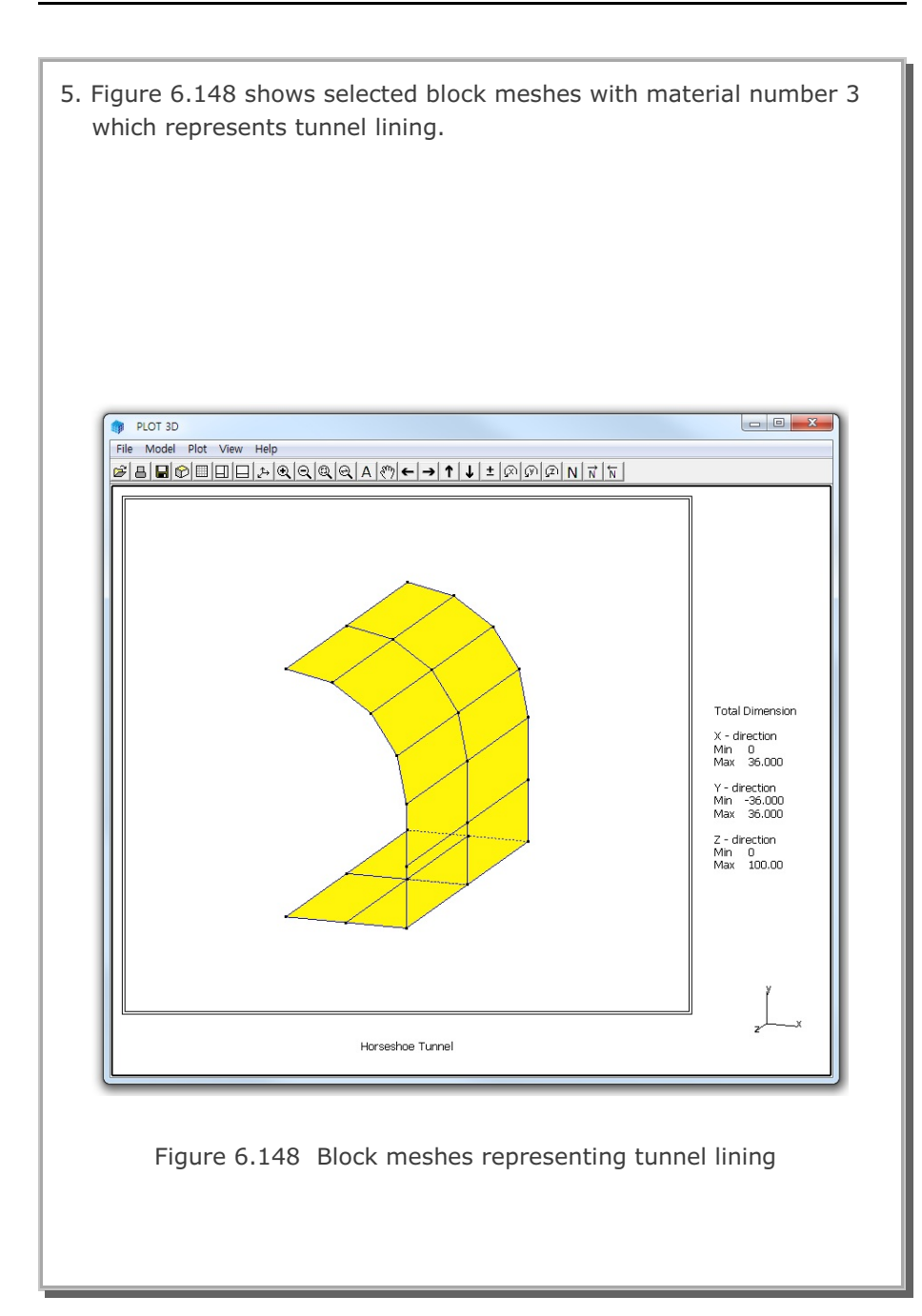

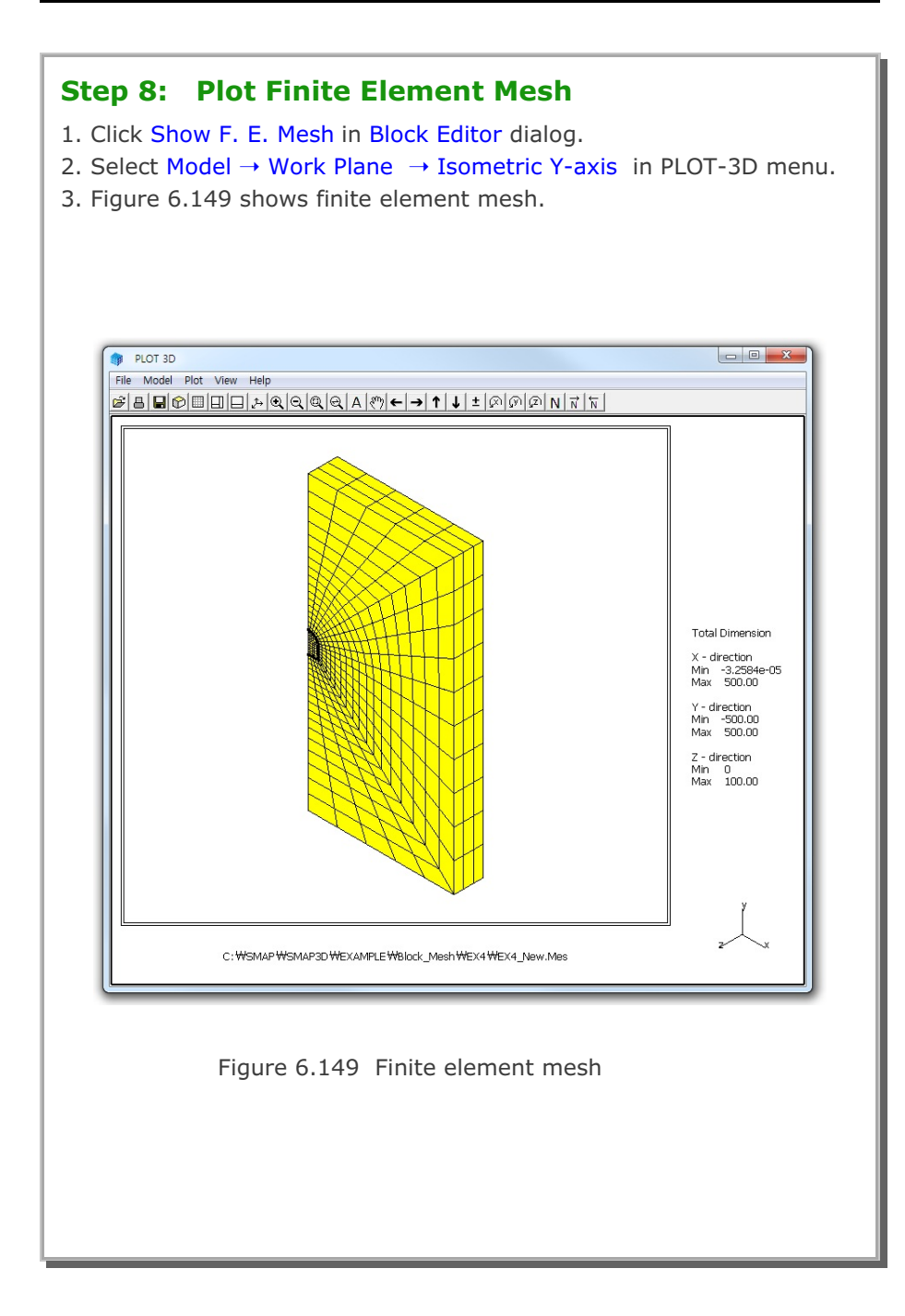

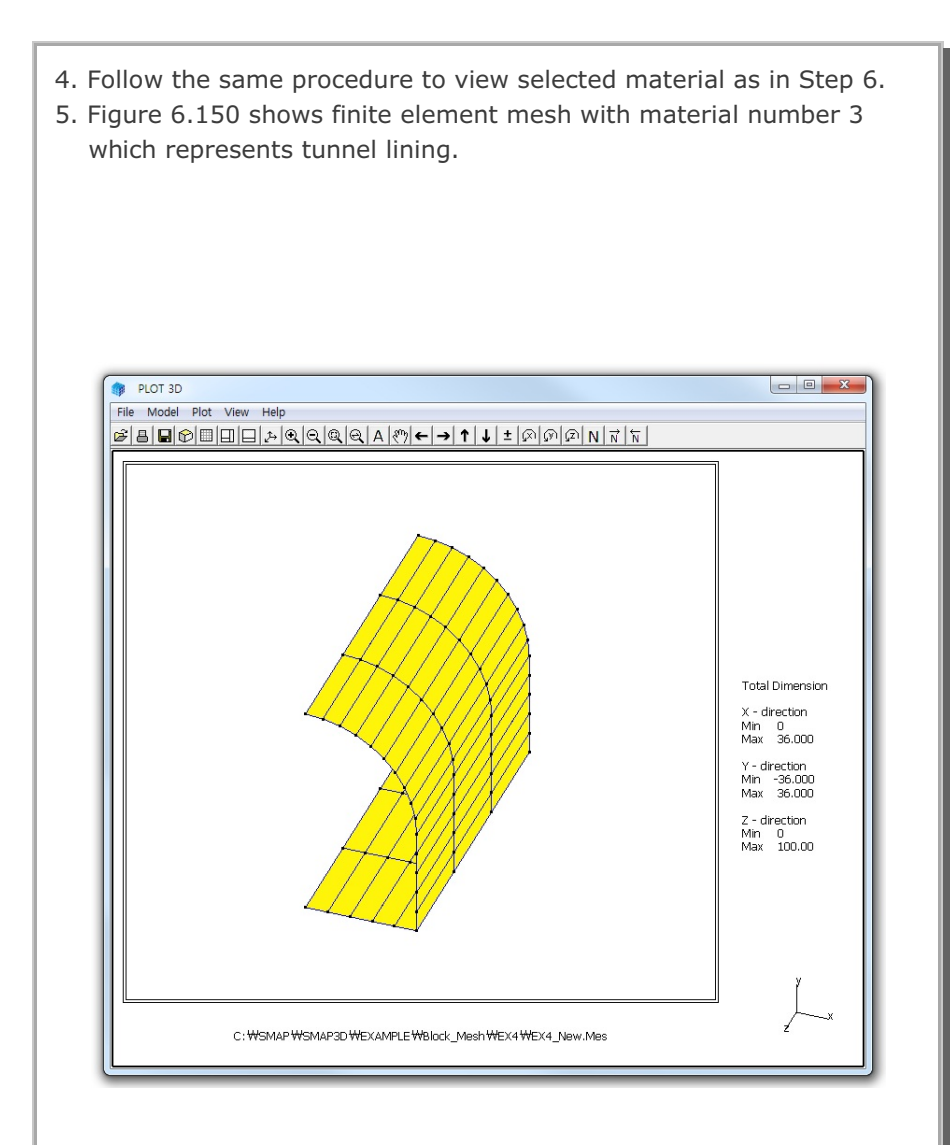

Figure 6.150 Finite element mesh representing tunnel lining

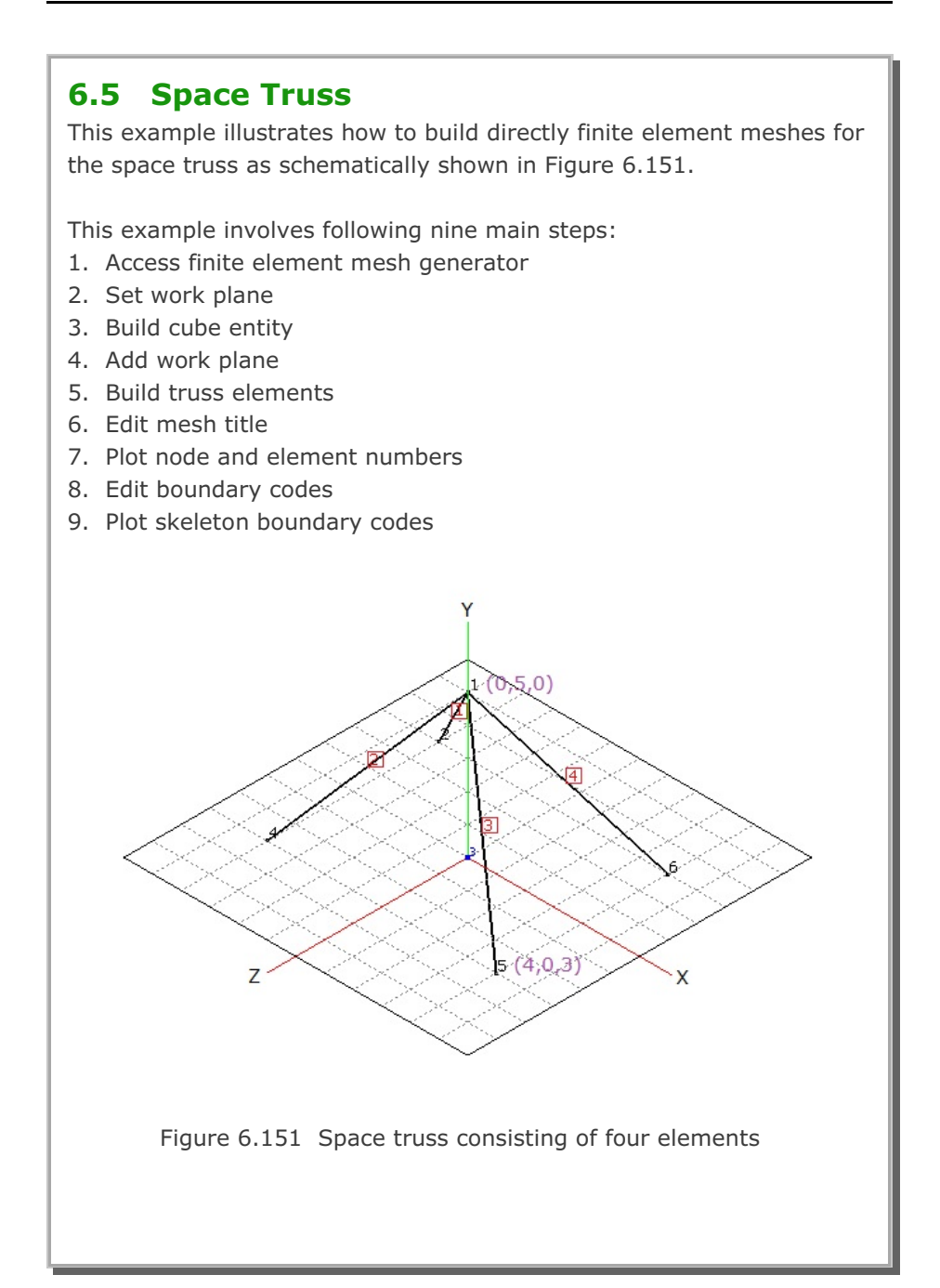

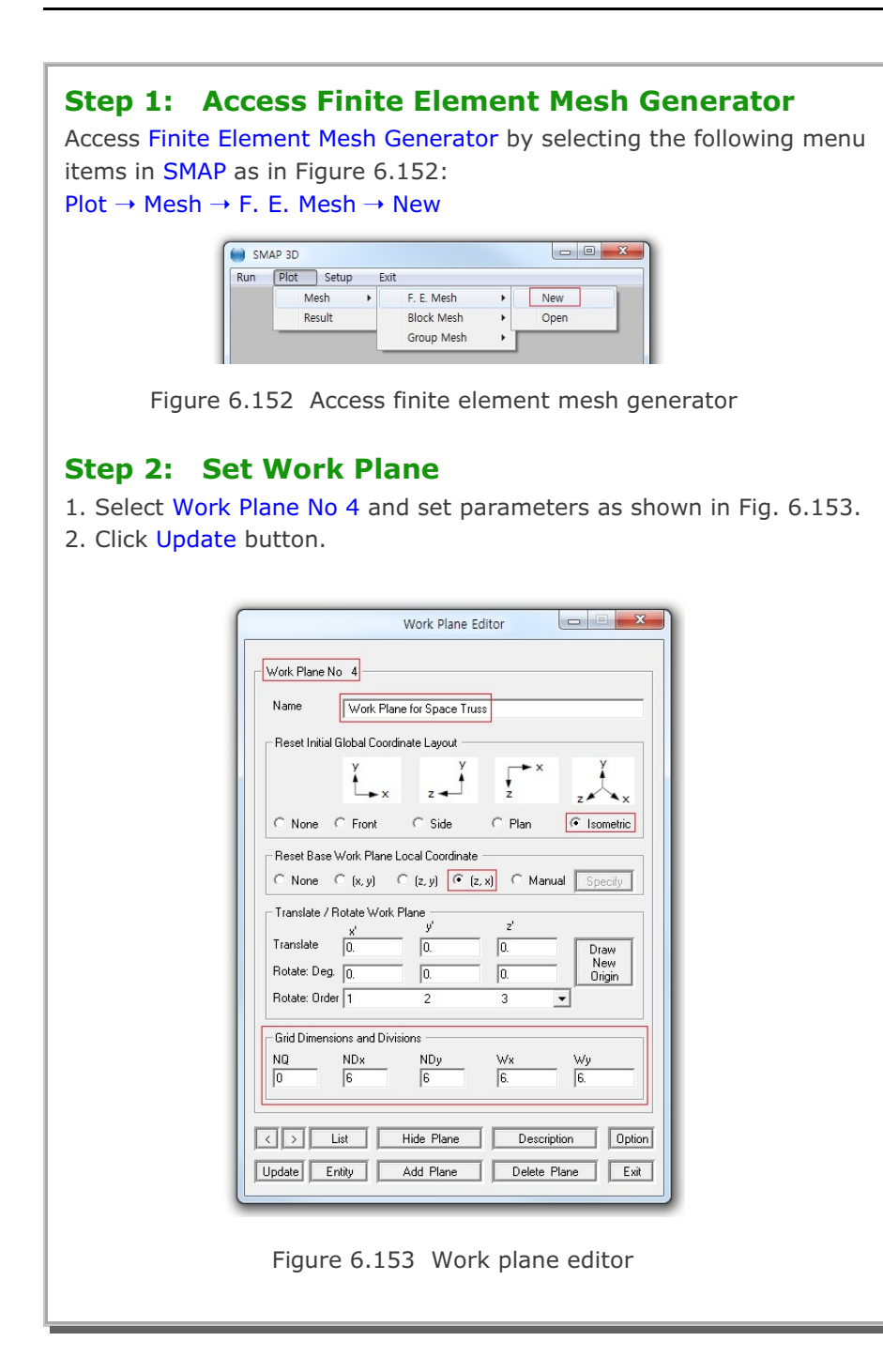

## 6-116 Block Mesh Example

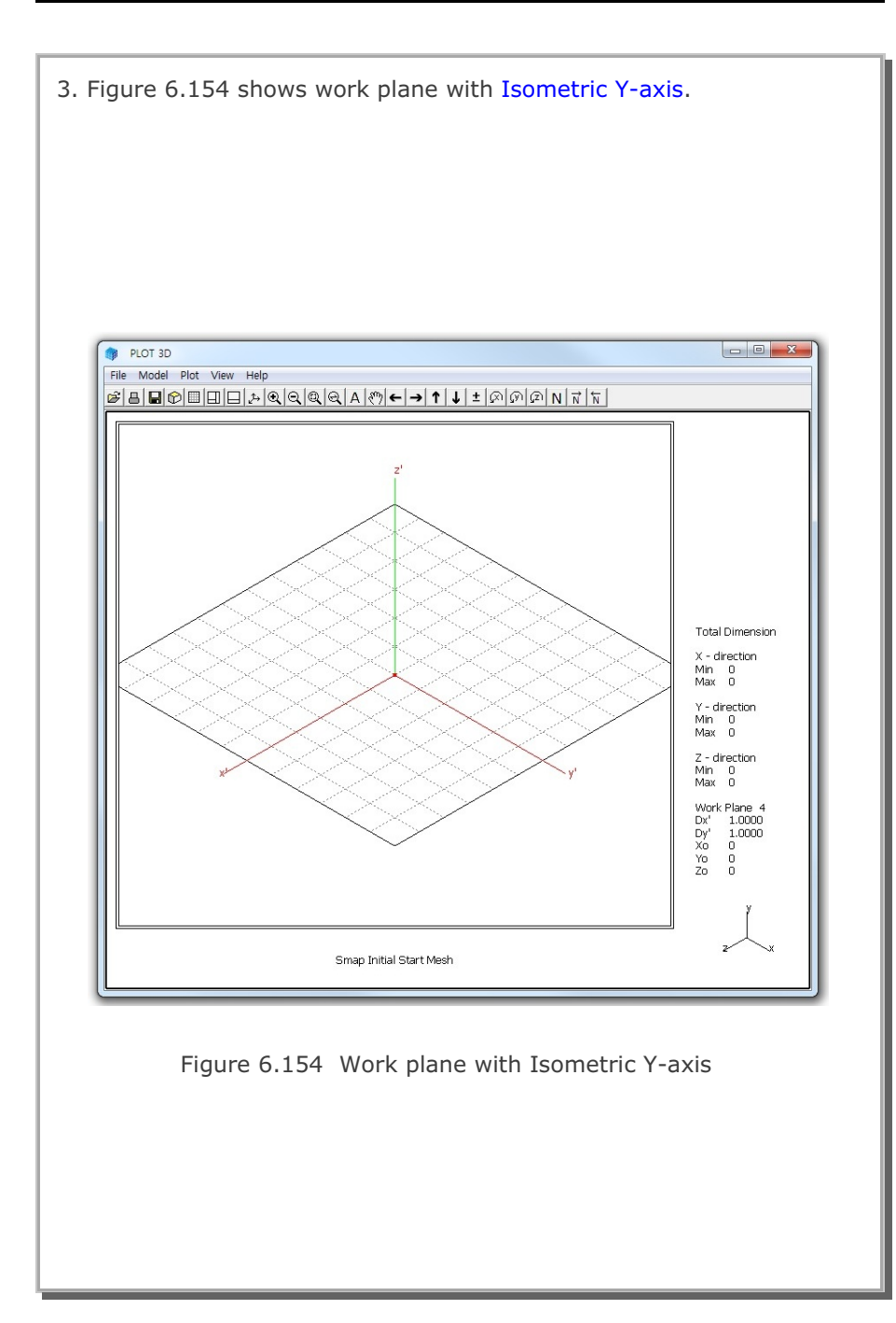

| <ul> <li>Step 3: Build Cube Entity</li> <li>1. Click Entity in Figure 6.153.</li> <li>2. Click Add in Entity Editor dialog in Figure 6.155.</li> </ul>                                                                                                    |
|----------------------------------------------------------------------------------------------------|
| Entities on Work Plane 4                                                                                                    |
| Thin       Thick       Solid       Dash       Show       Hide         Line Color       Green       Blue       Red       Grey       Black       Reference Coordinate         Green       Blue       Red       Grey       Black       Local       Global                                                                                                    |
| Image: Second state     Image: Second state       Image: Second state     Image: Second state       Imag |
| <ol> <li>Select Cube in Entity Type Selection dialog in Figure 6.156.</li> <li>Click OK.</li> </ol>                                                                                                    |
| Add Entity 3<br>Select Entity Type<br>C Line C Arc<br>C Cube C Ellipsoid<br>C Cylinder<br>C Copy Existing Entity<br>Entity No : 1                                                                                                    |
| Figure 6.156 Entity type selection                                                                                                    |

| <ol> <li>5. Set geometric parameters of cube entity as shown in Figure 6.157</li> <li>6. Click Draw Cube Entity.</li> <li>7. Click Finish.</li> </ol> |
|----------------------------------------------------------------------------------------------------|
| Entity 3 on Work Plane 4                                                                                                    |
| 1. Select Reference         Local         2. Select Method         C< Mouse Pickup                                                                    |
| $ \begin{array}{c} -4. \text{ Enter Dimension} \\ \hline \\ \hline \\ \\ \\ \\ \\ \\ \\ \\ \\ \\ \\ \\ \\ \\ \\ $                                     |
| At z = Lz, Lx and Ly are scaled by factor r                                                                                                    |
| Three Dire Server                                                                                                    |
| Local coordinates: depend on current work plane.                                                                                                    |
| Click Finish button once you limithed an entity.                                                                                                    |
| Figure 6.157 Cube entity                                                                                                    |
| <ol> <li>8. Set parameters of cube entity as shown in Figure 6.158.</li> <li>9. Click Reset To Global and then click Exit.</li> </ol>                 |
|                                                                                                    |
| Entities on Work Plane 4                                                                                                    |
| Entity Number 3 (Cube Entity ) Name Cube Entity for Space Truss                                                                                       |
| Line Thickness Line Type Line Visibility                                                                                                    |
| Thin C Thick     Solid C Dash     Show C Hide                                                                                                    |
| C Green C Blue C Red C Grey C Black C Local C Global                                                                                                  |
| < > List Show Entity No Reset To Global                                                                                                    |
| Update Edit Add Delete Exit                                                                                                    |
| Figure 6.158 Entity editor                                                                                                    |

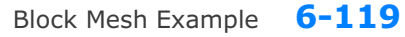

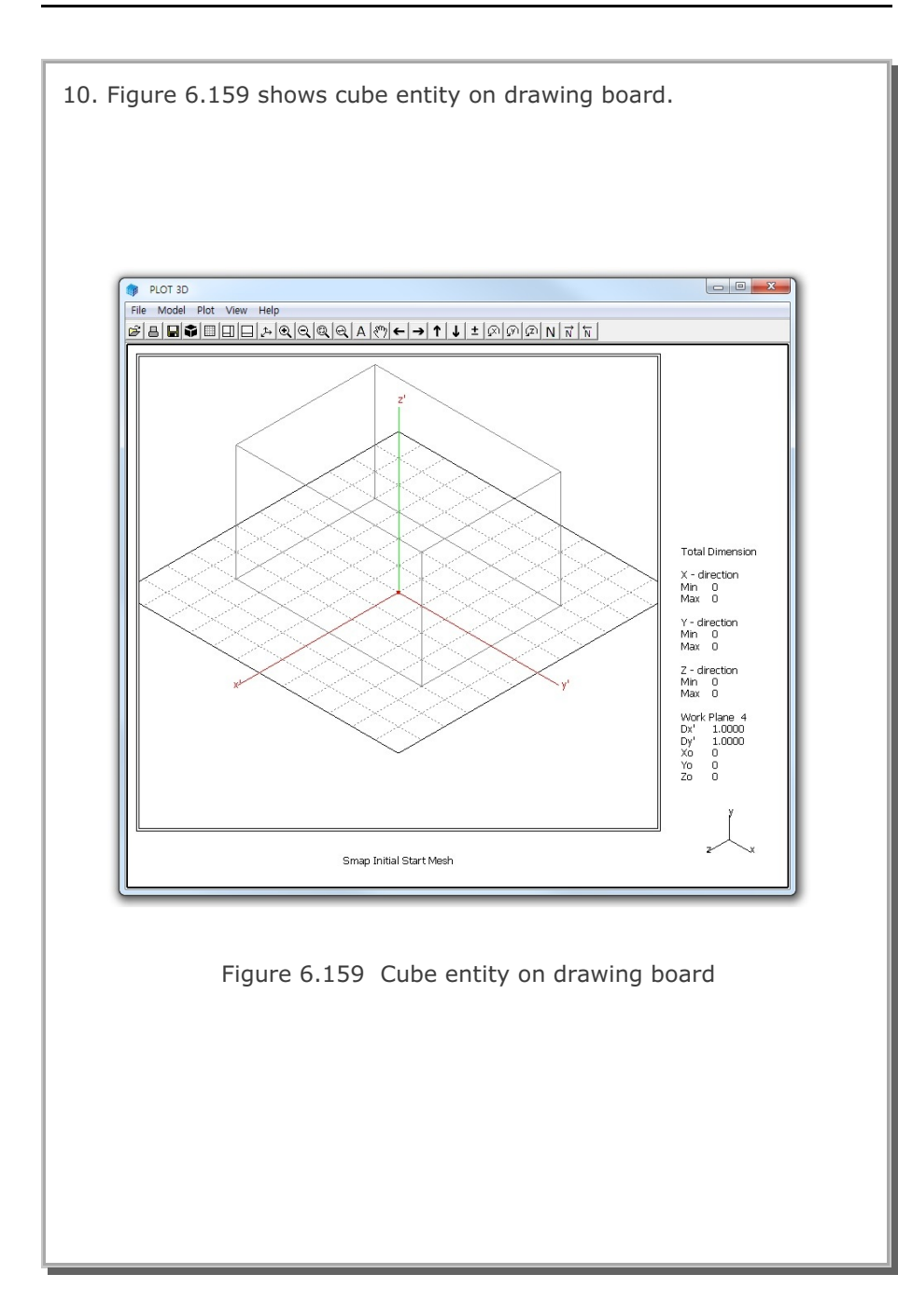

#### Step 4: Add Work Plane

At Step 2, we set Work Plane No 4 which represents bottom surface. At Step 3, we built cube entity on this Work Plane No 4.

Here, we want to add new Work Plane No 5 in the following way:

- Copy Work Plane No 4 along with cube entity on it.
- Add this copied one as new Work Plane No 5.
- Modify such that it represents top surface.

Once we have this new Work Plane No 5, it will be much easier to build blocks since top and bottom surfaces of work planes can be accessed simply by one click of Back or Next button on Coordinates on Work Plane dialog in Figure 6.160.

Perform the following four steps:

- 1. Select Work Plane No 4 in Work Plane Editor dialog in Figure 6.153
- 2. Click Add Plane button in Figure 6.153
- 3. Modify Name and Translation as in Figure 6.161
- 4. Click Update in Figure 6.161

| Index Number 1        | Drawing Mode -                 |  |  |
|-----------------------|--------------------------------|--|--|
| x' = 3.7500e+02       | C Single Point                 |  |  |
| y'= 1.0000e+02        | <ul> <li>Continuous</li> </ul> |  |  |
| z' = 0.0000e+00       | Info Finisł                    |  |  |
| Click Point Snap      |                                |  |  |
| C Half Grid C Full G  | rid 🛛 🔿 Tenth Grid             |  |  |
| ● Ent. Point C Ent. F | ace 🔿 Block Nod                |  |  |
| Select Work Plane     | Z D List                       |  |  |

Figure 6.160 Coordinates on work plane

| ***                                                 | rk Plane Edito                                        | or 🙂        |             |
|-----------------------------------------------------|-------------------------------------------------------|-------------|-------------|
| Vork Plane No 5                                     |                                                       | 9           |             |
| Name Plane (X:Y) T                                  | op Surface                                            |             |             |
| Reset Initial Global Coordinate                     | Layout                                                |             |             |
| y<br>x                                              | z 🚽                                                   | x<br>z      | z×x         |
| None C Front C                                      | Side (                                                | © Plan      | C Isometric |
| Reset Base Work Plane Local<br>• None C (x, y) C (z | l Coordinate —<br>z, y)                        (z, x) | C Manual    | Specify     |
| Translate / Rotate Work Plane                       | e                                                     | z'          |             |
| Translate 0.                                        | 0.                                                    | 5           | Draw        |
| Rotate: Deg. 0.                                     | 0.                                                    | 0.          | Origin      |
| Rotate: Order   1                                   | 2                                                     | 3 💌         |             |
| Grid Dimensions and Divisions                       |                                                       |             | 200120      |
| NQ NDx                                              | NDy<br>6                                              | Wx<br>6.    | Wy<br>6.    |
| List     Hide                                       | e Plane                                               | Description | n Op        |
| pdate Entity Add                                    | l Plane                                               | Delete Plar | ne E        |

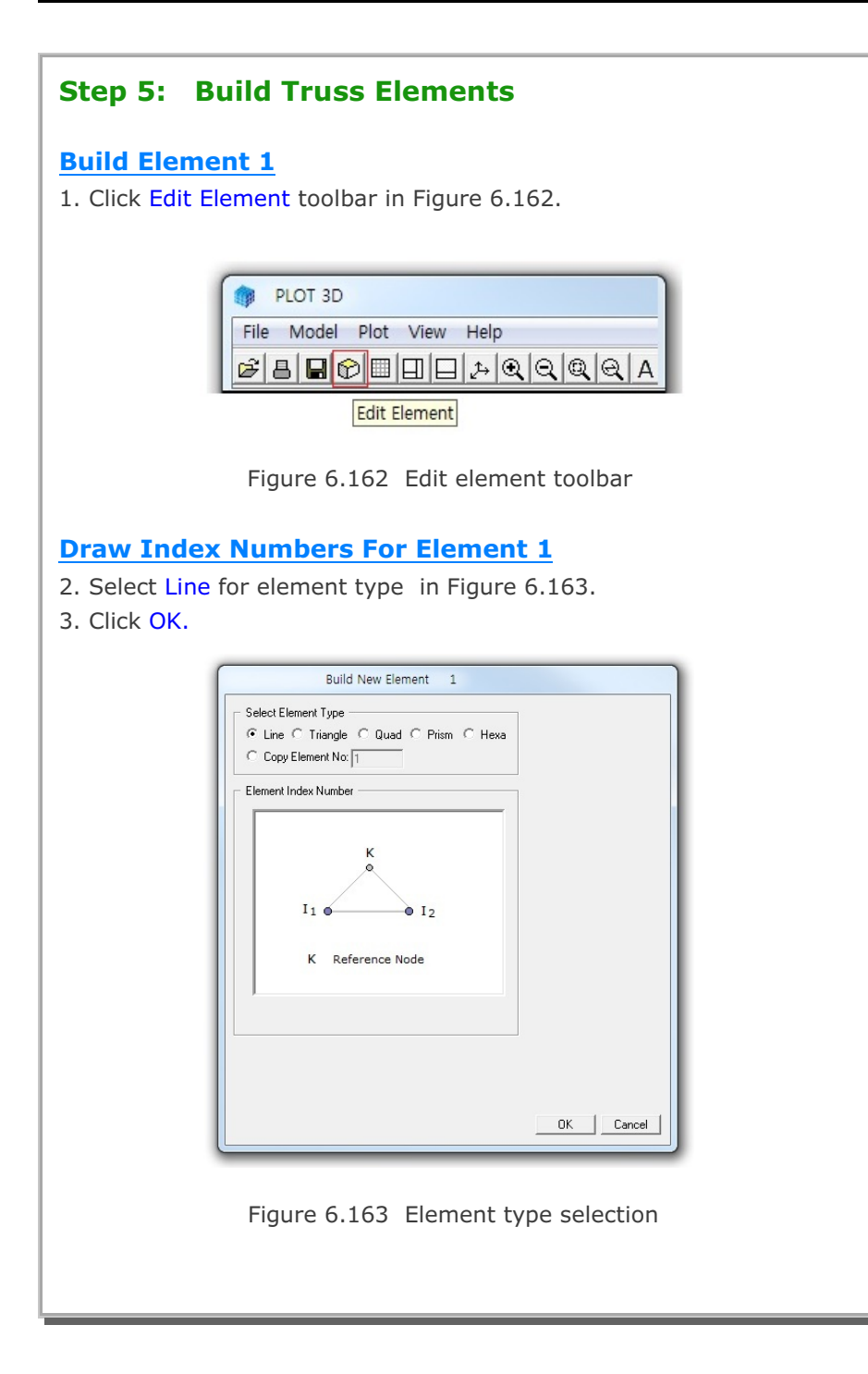

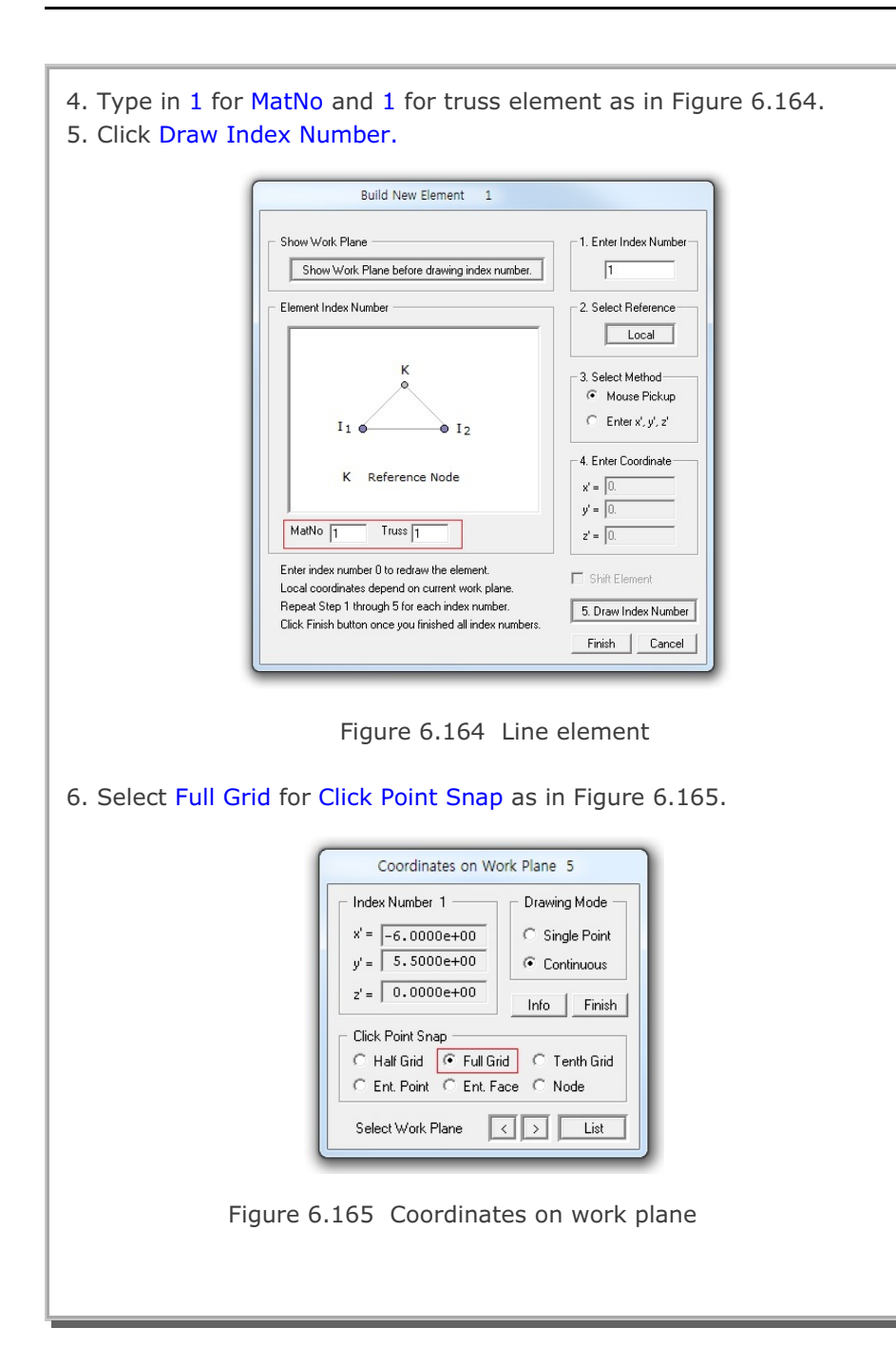

# 6-124 Block Mesh Example

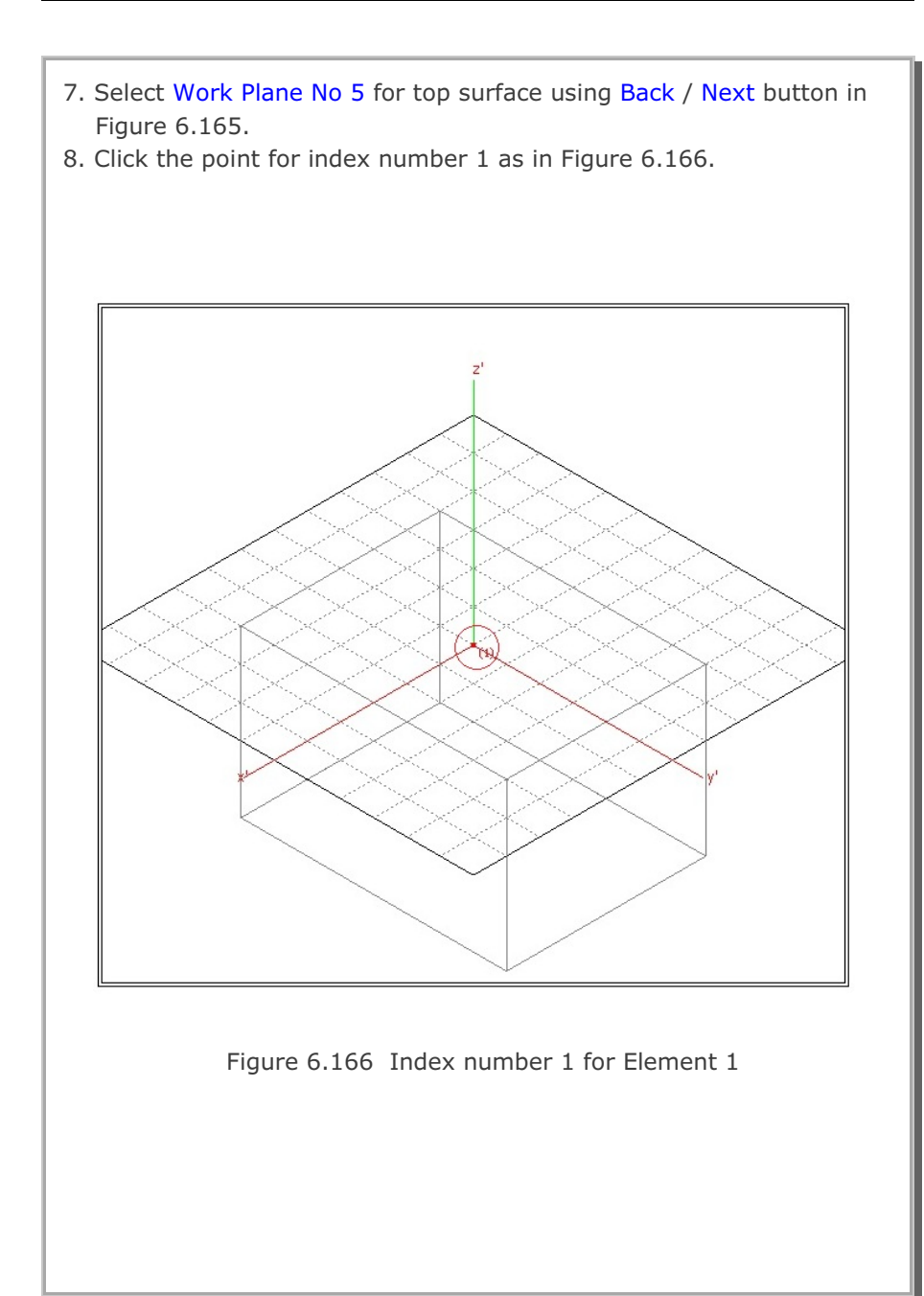
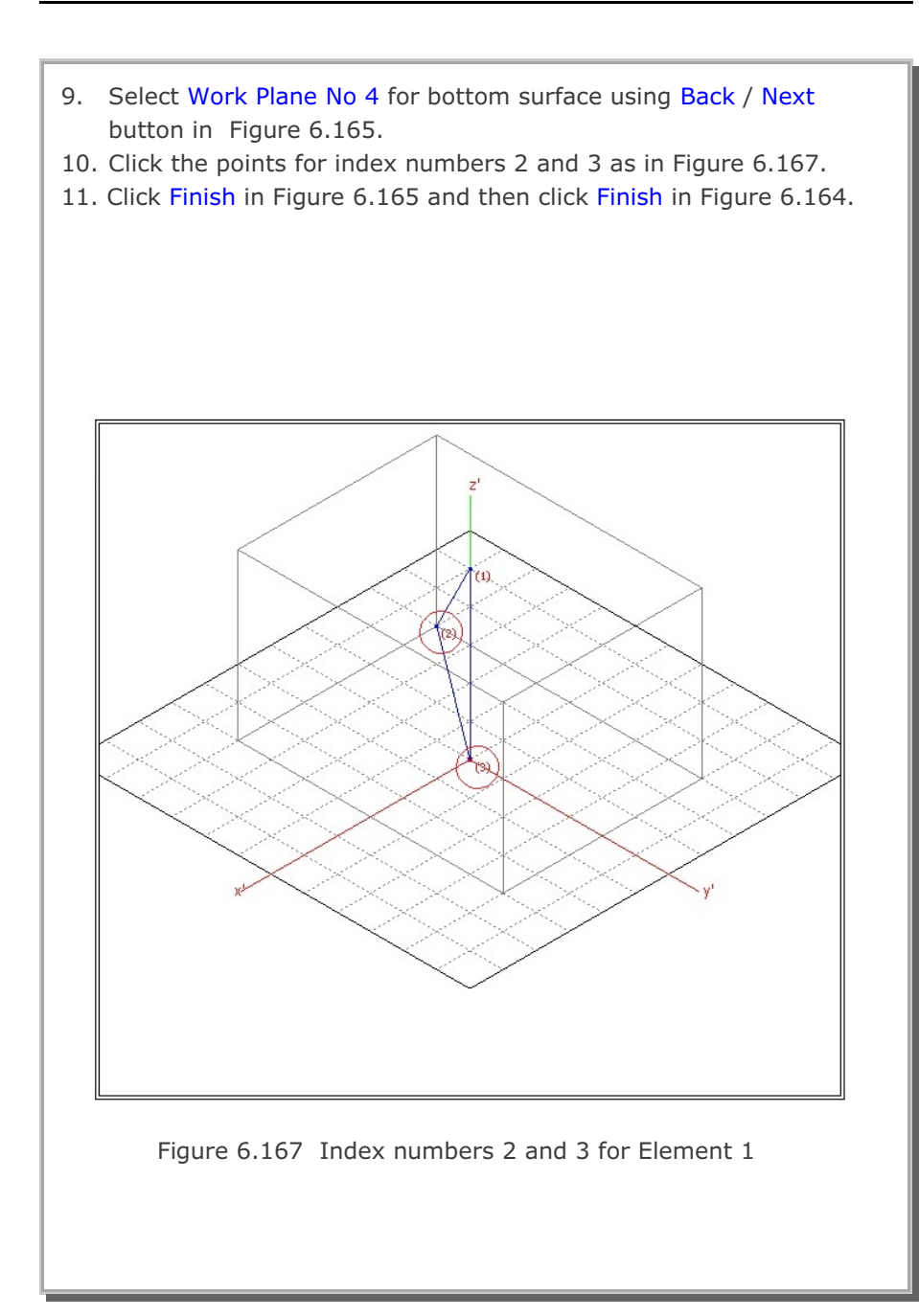

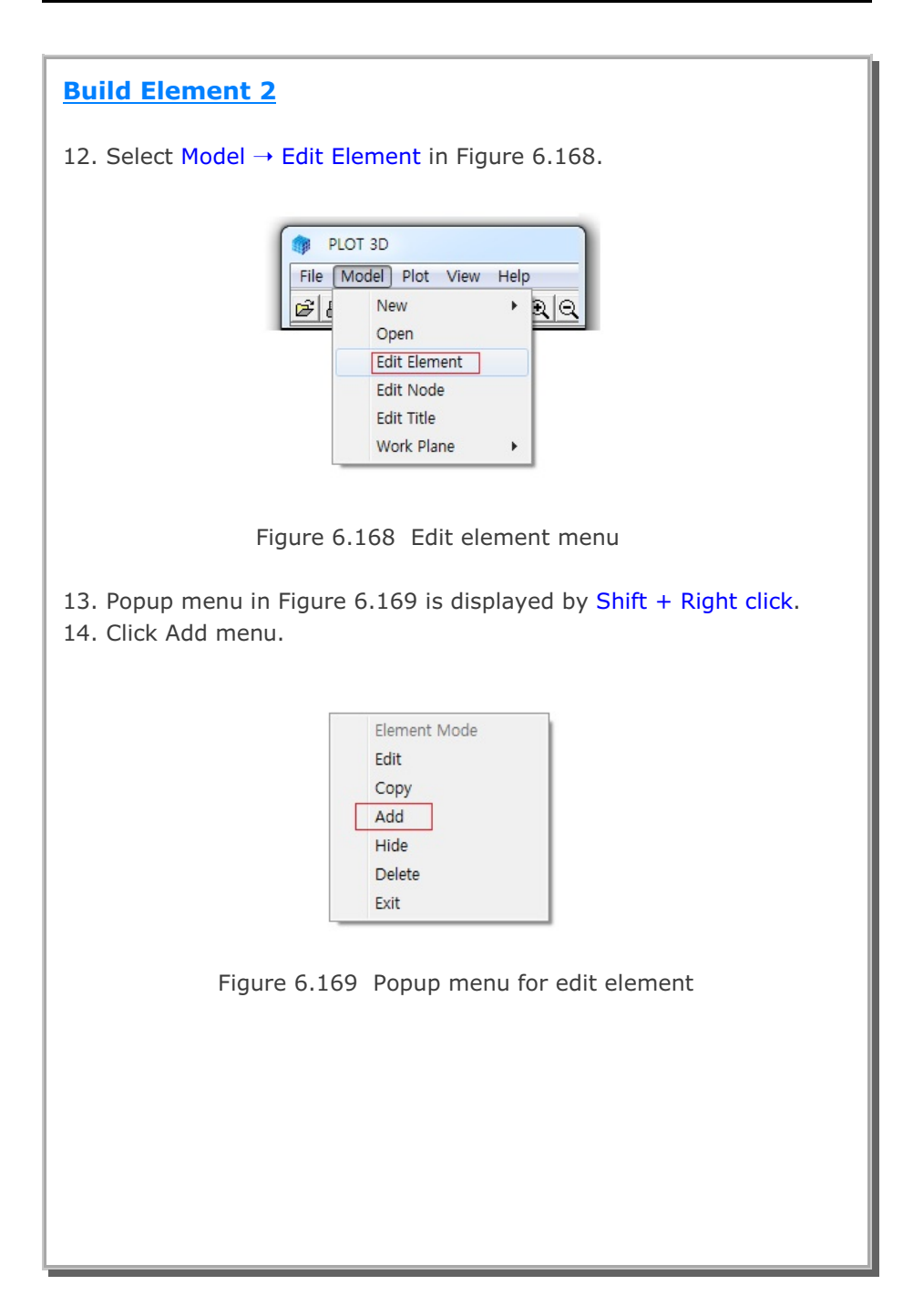

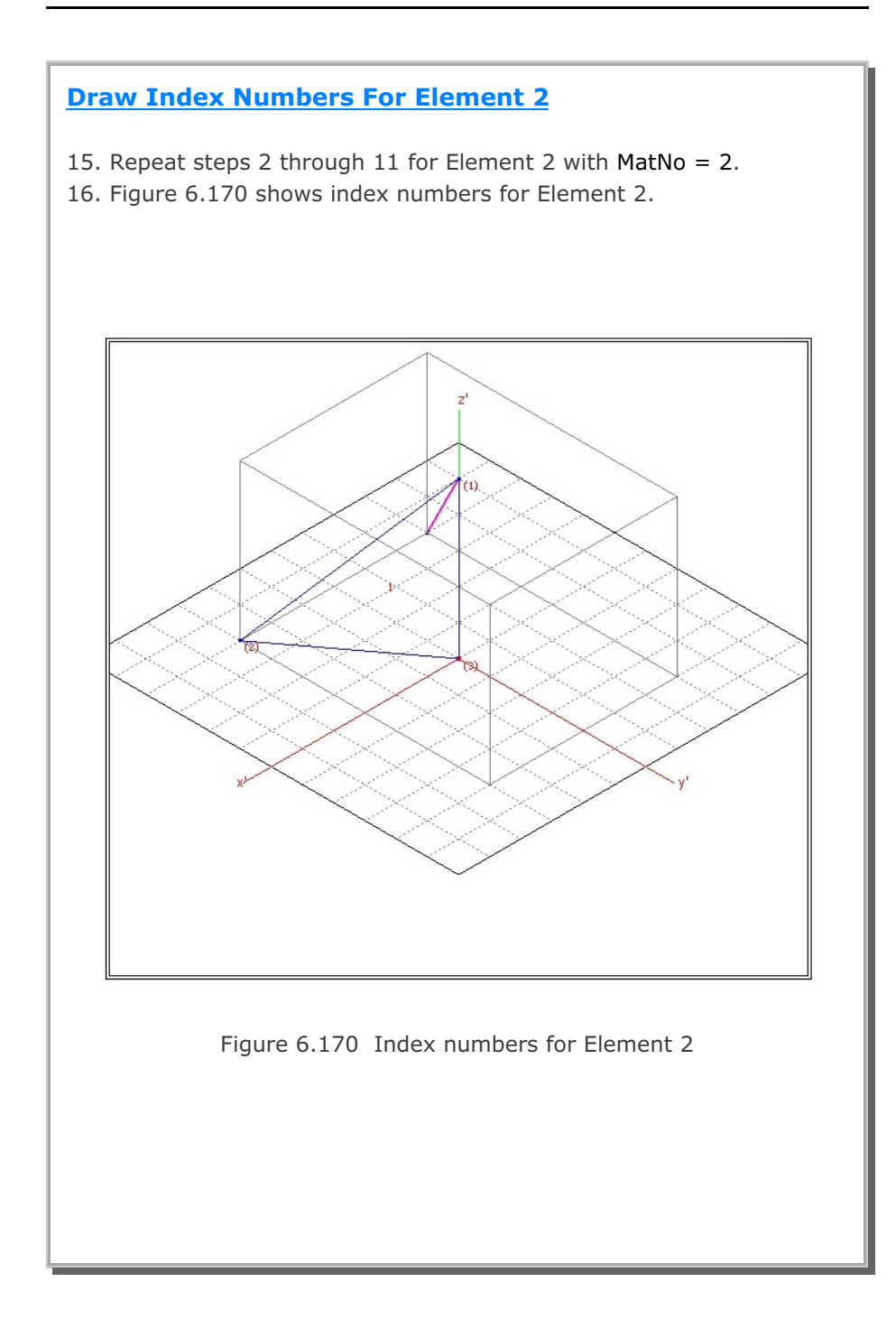

## **Build Element 3**

17. Get Popup menu in Figure 6.169 by Shift + Right click.18. Click Add menu.

# **Draw Index Numbers For Element 3**

19. Repeat steps 2 through 11 for Element 3 with MatNo = 3.20. Figure 6.171 shows index numbers for Element 3.

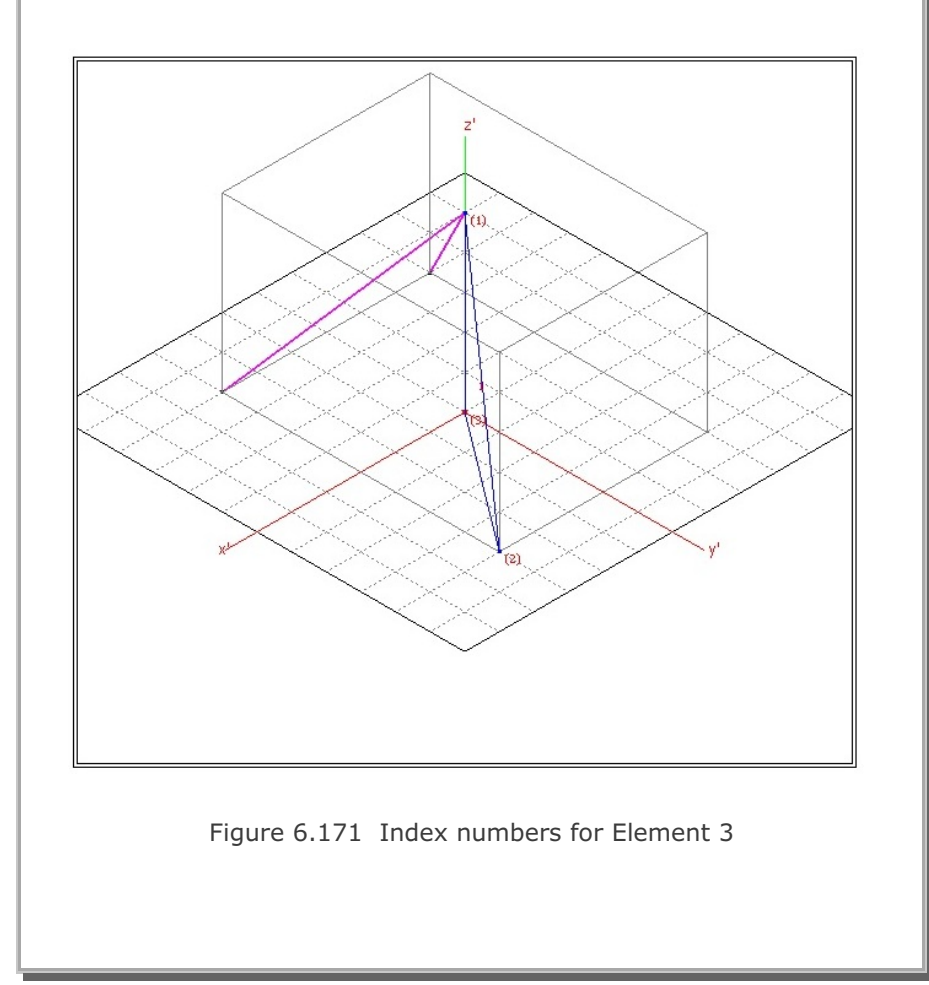

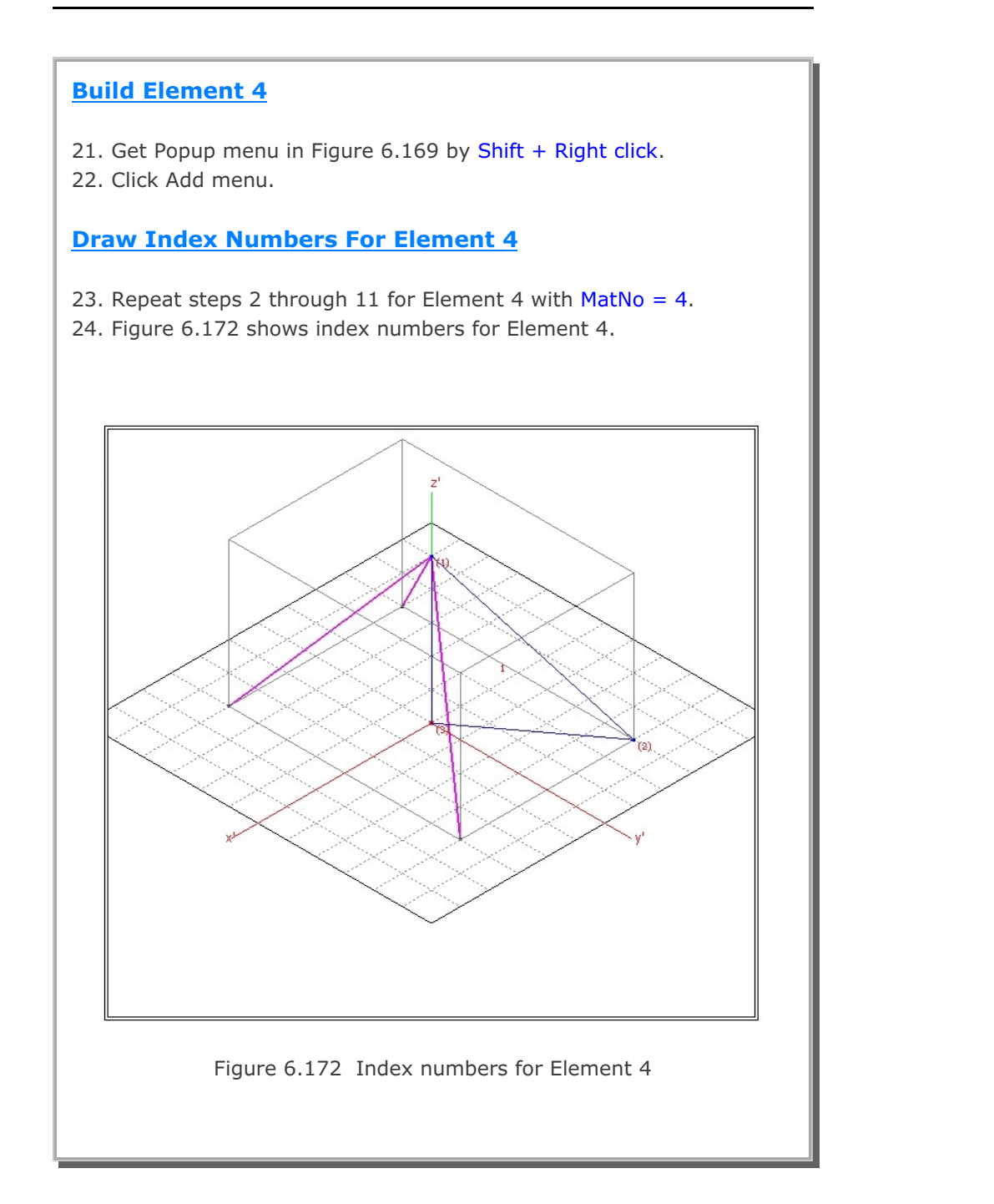

| <ul> <li>Step 6: Edit Mesh Title</li> <li>1. Select Model → Edit Title in Figure 6.168.</li> <li>2. Type in new title in Mesh Title Editor dialog in Figure 6.173.</li> <li>3. Click OK.</li> </ul> |
|----------------------------------------------------------------------------------------------------|
| Mesh Title                                                                                                    |
| Figure 6.173 Mesh title editor                                                                                                    |
| 4. Click Save toolbar in Figure 6.174 and type file name as EX5.                                                                                                    |
| PLOT 3D       File Model Plot View       Plot Die Die Die Die Die Die Die Die Die Die                                                                                                    |
| Figure 6.174 Save file toolbar                                                                                                    |
|                                                                                                    |
|                                                                                                    |

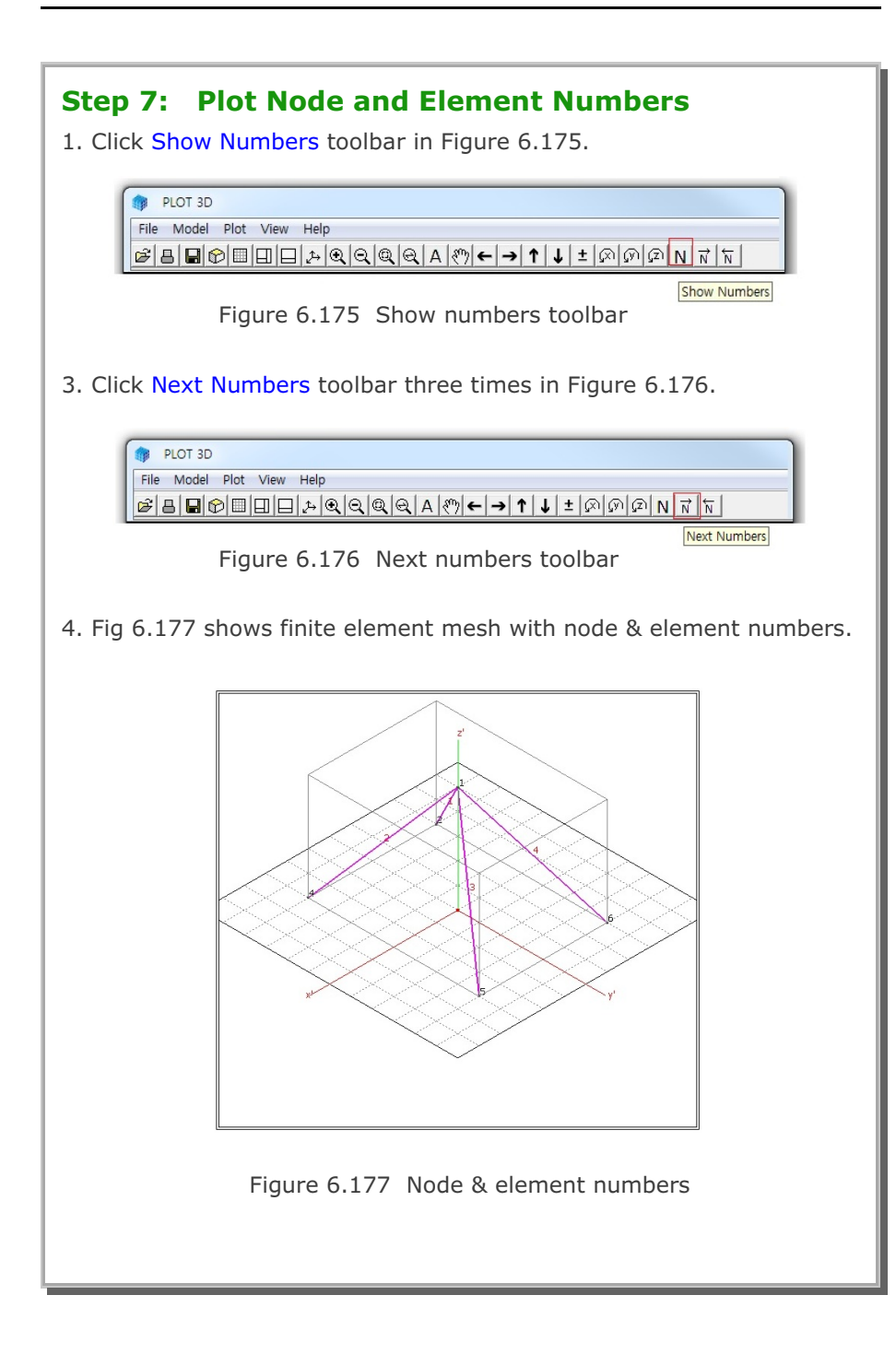

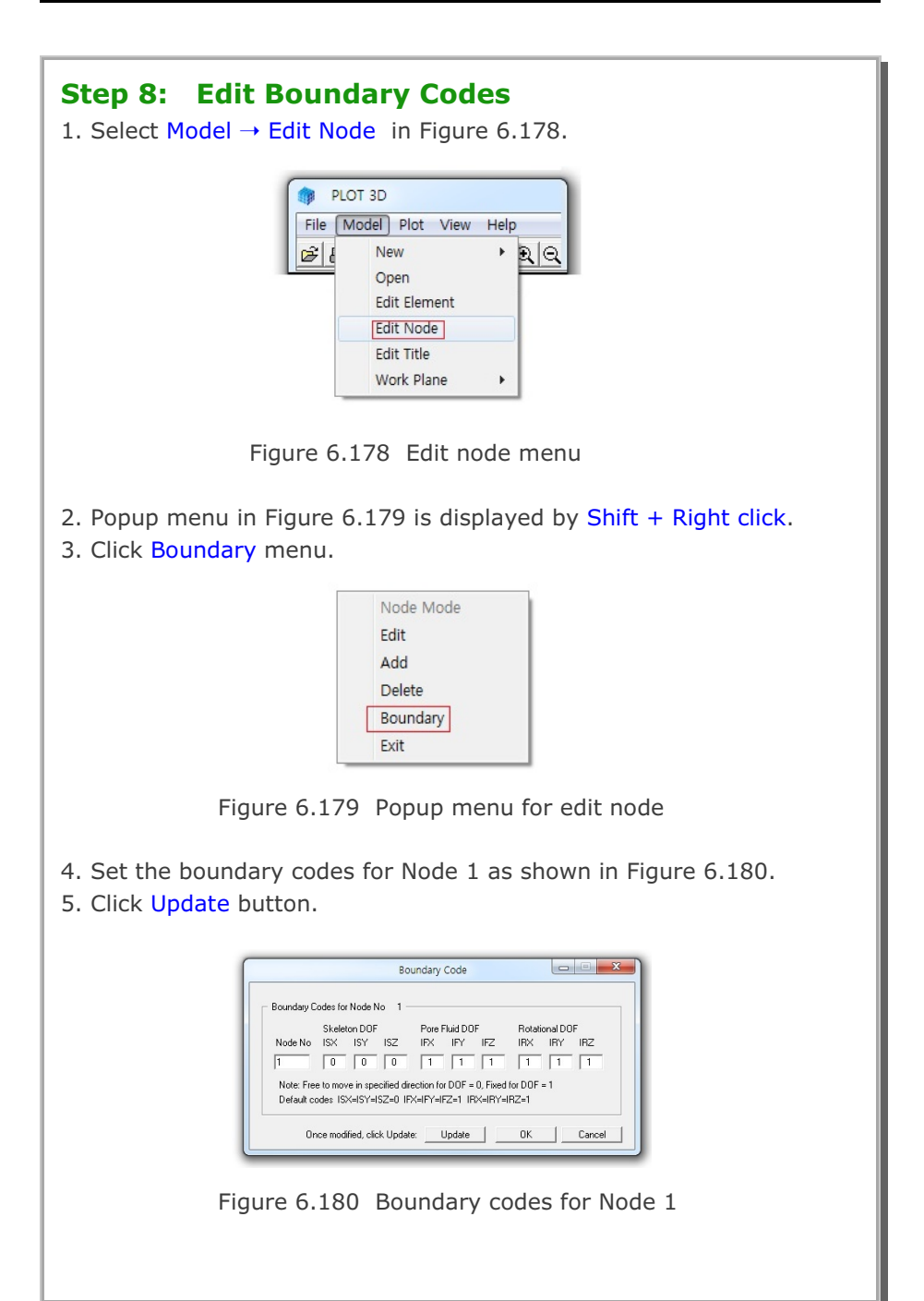

| <ol> <li>6. Set the boundary codes for Node 2 as shown in Figure 6.181.</li> <li>7. Click Update button.</li> </ol>                                                                                                    |
|----------------------------------------------------------------------------------------------------|
| Boundary Code         Boundary Codes for Node No         Skeleton DOF         Pore Fluid DOF         Rotational DOF         Node No         ISX         ISY         ISX         ISY         ISX         ISY         ISX         ISY         ISY         ISX         ISY         ISX         ISY         ISX         ISY         ISX         ISY         ISX         ISY         ISY         ISX         ISY         ISX         ISY         ISX         ISY         ISX         ISX         ISX         ISX         ISX         ISX         ISX         ISX         ISX         ISX         ISX         ISX         ISX         ISX         ISX         ISX         ISX         ISX         ISX         ISX |
| Figure 6.181 Boundary codes for Node 2                                                                                                    |
| <ol> <li>Repeat steps 6 and 7 for Nodes 3, 4, 5 and 6.</li> <li>Click OK button.</li> <li>Click Save toolbar in Figure 6.174.</li> </ol>                                                                                                    |

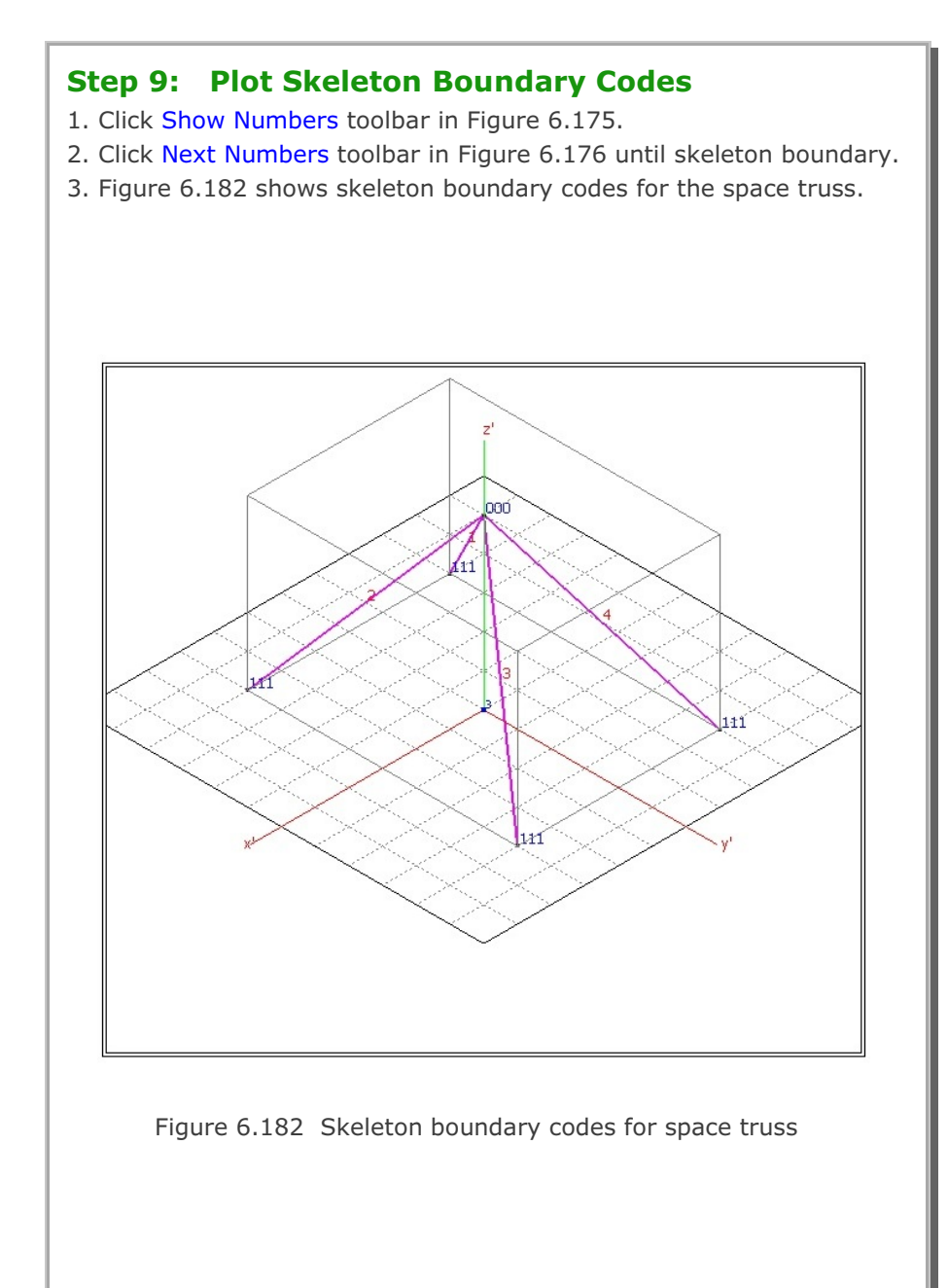

# PRESMAP Example Problem

PRESMAP menu includes six Pre-Processing programs: PRESMAP-2D, NATM-2D, CIRCLE-2D, PRESMAP-3D, CROSS-3D, GEN-3D, and PRESMAP-GP. These Pre-Processing programs are mainly used to generate Mesh File described in Section 4.3 of User's Manual. Refer to SMAP-3D User's Manual:

- Section 5 for input parameters for PRESMAP programs.
- Section 3.2.2 for running PRESMAP programs.

# 7.1 PRESMAP-2D

PRESMAP-2D includes Model 1, 2, 3, and 4. Model 1 is basic preprocessor which can be applied to model various types of problem geometry.

Model 2 is the special pre-processor developed to model near-field around underground openings such as tunnels, culverts, etc. Model 3 is the special pre-processor developed to model triangular and rectangular shape geometry. Model 4 is the useful pre-processor to generate layered embankments having slope.

### 7.1.1 Model 1

A typical underground tunnel is chosen here to illustrate mesh generations using PRESMAP-2D Model 1 and 2. Figure 7.1 shows geological condition around tunnel consisting of four layers: weathered soil, weathered rock, soft rock, and hard rock. Figure 7.2 shows in detail tunnel cross section including shotcrete and rock bolt dimensions.

For convenience, the tunnel problem geometry is divided into three regions as shown in Figure 7.3; Core, Near-field, and Far-field regions. By symmetry, only right half of the tunnel geometry is considered. Model 1 is used to generate Core and Far-field region meshes. And Model 2 is used to generate Near-field region mesh. Near-field region mesh generation will be explained in the next section. And assembly of Core, Near-field, and Far-field regions will be explained in ADDRGN-2D Example Problems in Section 8.1.

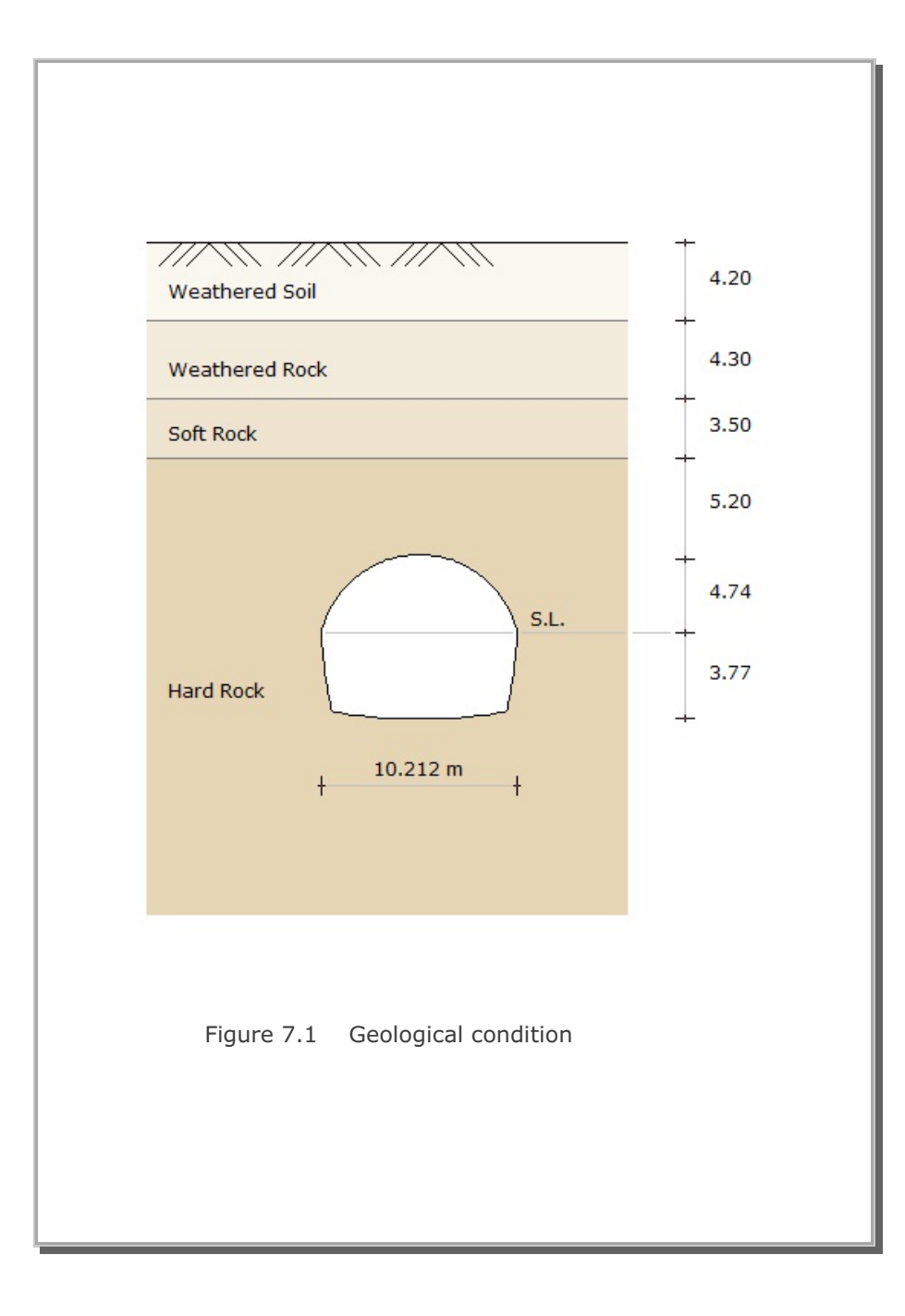

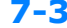

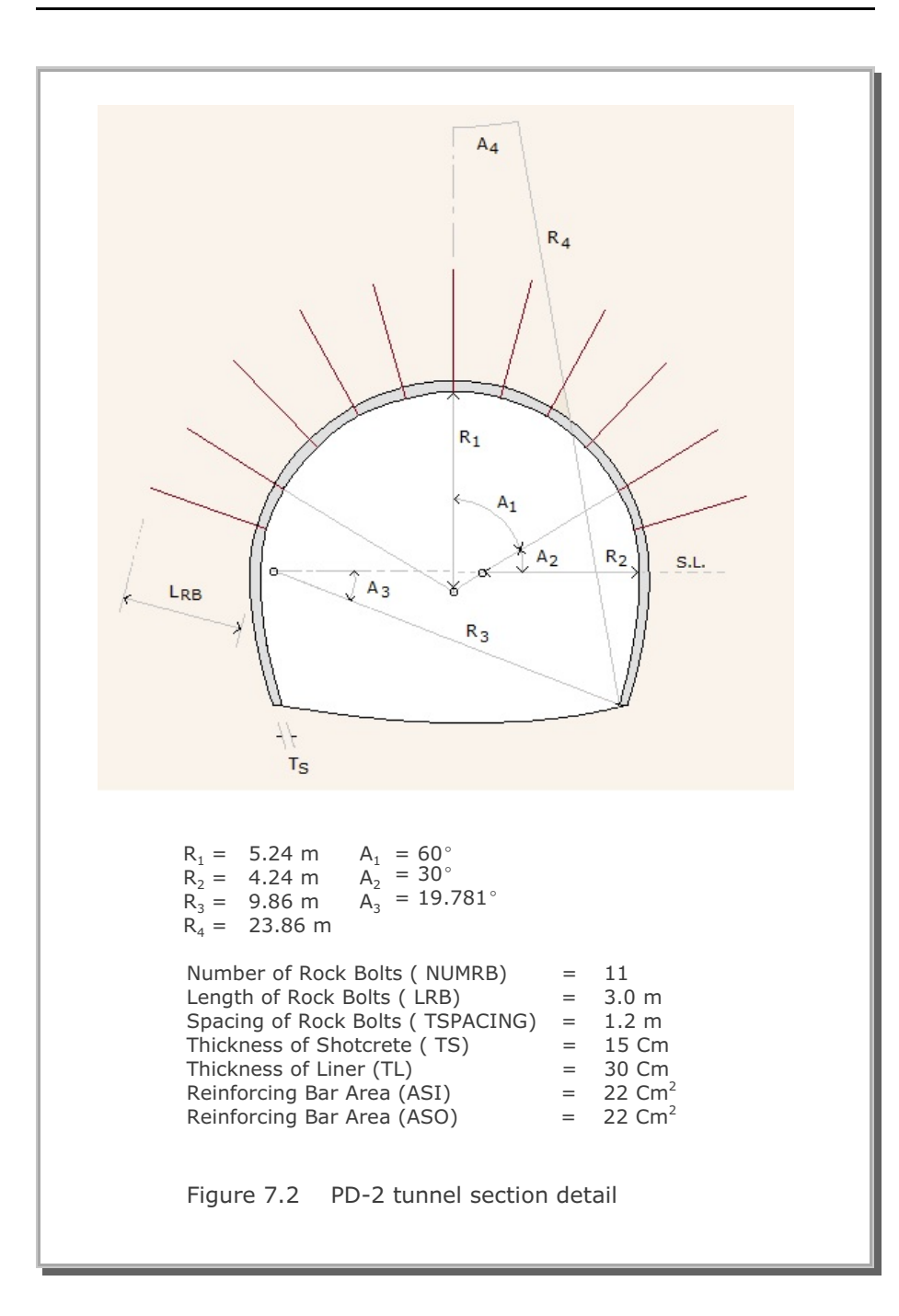

PRESMAP-2D Example Problem 7

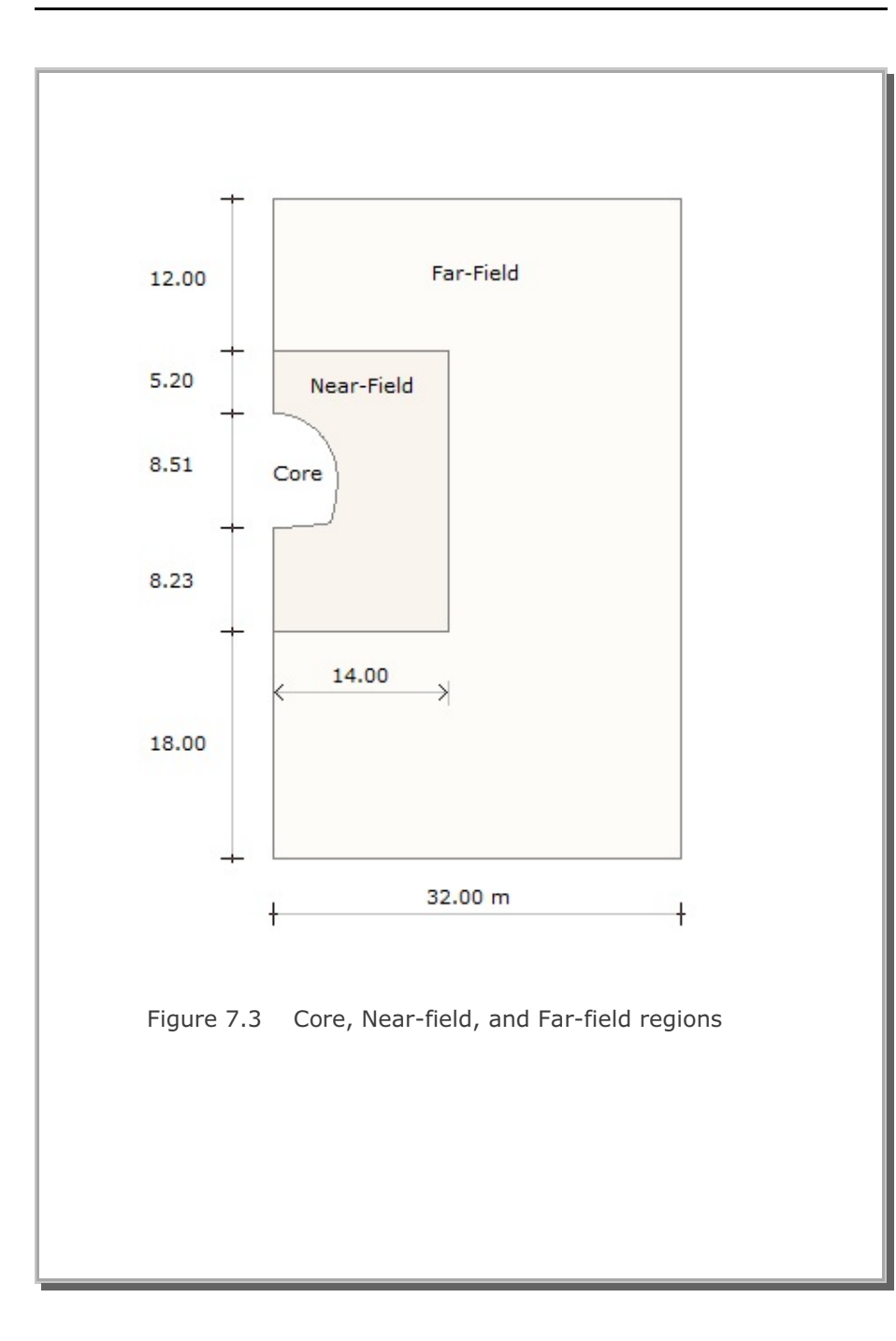

7-5

#### 7.1.1.1 Core Region Mesh Generation

Figure 7.4 shows the block diagram for the Core region. Three blocks are used in the horizontal direction (NBX=3) and four blocks in the vertical direction (NBY=4). Block numbers should be in order from top to bottom and left to right. Top 9 blocks (Block numbers 1,2,3,5,6,7,9,10, and 11) represent upper half of tunnel core to be excavated first and bottom 3 blocks (Block numbers 4,8, and 12) represent lower half of tunnel core to be excavated later.

Each block can be consisted of 4 to 9 block nodes depending on whether you can include side and center block nodes. For those blocks facing the tunnel wall of the Core region, side block nodes are included to form the curve. Note that when the side block node is not specified, the straight line will be formed along that side.

Block index should be specified in counterclockwise. For example, the index of Block 4 can be written as  $I_1=11$ ,  $I_2=4$ ,  $I_3=5$ ,  $I_4=12$ ,  $M_5=0$ ,  $M_6=0$ ,  $M_7=7$ ,  $M_8=0$ ,  $M_9=0$ . Next, each block is further divided into elements. For example, Block 4 has 2 elements in the horizontal direction (NDX=2) and 6 elements in the vertical direction (NDY=6). It should be noted that to be compatible, the same number of divisions be specified along the two adjacent blocks. For example, Blocks 4, 8, and 12 have 6 elements in the vertical direction so that the generated elements can share the same nodal points along the boundaries of these blocks.

Since the tunnel is symmetry about y axis, the boundary condition along the y axis is specified as the roller which allows the displacement in the y direction and the boundary condition at all other nodes is specified to be free. And material number.4 representing hard rock is specified for all blocks since the Core region belongs to the hard rock layer as shown in Figure 7.1.

Table 7.1 shows the listing of input file, CORE.Rgn, which has been prepared according to the PRESMAP-2D Model 1 in Section 7.2.1 of User's Manual. Note that the format of the PRESMAP-2D output file is the same as that of Mesh File in SMAP-2D User's Manual. Graphical outputs are shown in Figure 7.5.

# Table 7.1 Listing of input file CORE.Rgn

|   |          |          |            |                |       |      | 1    |
|---|----------|----------|------------|----------------|-------|------|------|
| * | INPU'    | l' DA'I' | AFOR       | PRESMA         | .P-2D | MOD  | ЕГ Т |
| * | CARD     | 1.1      |            |                |       |      |      |
|   | PD-2     | CORE     | REGIO      | ON GENE        | RATI  | ON   |      |
| * | CARD     | 1.2      |            |                |       |      |      |
| * | IP       |          |            |                |       |      |      |
|   | 0        |          |            |                |       |      |      |
| * | CARD     | 1.3      |            |                |       |      |      |
| * | NBLOO    | CK N     | BNODE      | NSNEL          | CM    | FAC  |      |
|   | 12       |          | 30         | 1              | 1     | .0   |      |
| * | CARD     | 1.4      |            |                |       |      |      |
| * | NBX      | NBY      | MIDX       | MIDY           | NF    | NSNO | ODE  |
|   | 3        | 4        | 0          | 0              | 1     | 1    |      |
| * | CARD     | 2.1      |            |                |       |      |      |
| * | NODE     | Х        |            | Y              |       |      |      |
|   | 1        | 0.0      | 4          | 1.74           |       |      |      |
|   | 2        | 0.0      | 3          | 3.16           |       |      |      |
|   | 3        | 0.0      | 1          | .58            |       |      |      |
|   | 4        | 0.0      | (          | 0.0            |       |      |      |
|   | 5        | 0.0      | -3         | 3.77           |       |      |      |
|   | 6        | 0.68     | 4 4        | 1.695          |       |      |      |
|   | 7        | 0.76     | - :        | 3.7579         |       |      |      |
|   | 8        | 1.35     | 6 4        | 1.562          |       |      |      |
|   | 9        | 1.48     | 8 2        | 2.819          |       |      |      |
|   | 10       | 1.59     | 4 ]        | .425           |       |      |      |
|   | 11       | 1./0     | 2 (        | .0             |       |      |      |
|   | 12       | 1.51     | / -:<br>-  | 5./22          |       |      |      |
|   | 1.0      | 2.00     | 5 4<br>5 7 | 1.341<br>) (() |       |      |      |
|   | 15       | 2.21     | 5 = 3      | 0.002          |       |      |      |
|   | 15<br>16 | 2.02     | 04 5       | 2.030          |       |      |      |
|   | 17       | 2.92     | 04 2       | 273            |       |      |      |
|   | 1.9      | 3 10     | / L        |                |       |      |      |
|   | 19       | 3 02     | 5 _3       | 2 577          |       |      |      |
|   | 20       | 3 19     |            | 8 66           |       |      |      |
|   | 20       | 3.19     | 6 -3       | 2 47           |       |      |      |
|   | 21       | 3 70     | 5 5        | 205            |       |      |      |
|   | 22       | 4 15     | 7 2        | , 20J          |       |      |      |
|   | 24       | 4 53     | 8 2        | ) 12           |       |      |      |
|   | 25       | 4 78     | 3 1        | 623            |       |      |      |
|   | 26       | 4 96     | 2 1        | 097            |       |      |      |
|   | 27       | 5.07     | (          | ).5534         |       |      |      |
|   | 28       | 5.10     | 6 (        | ).0            |       |      |      |
|   | 29       | 4.96     | -1         | .693           |       |      |      |
|   | 30       | 4.52     | 4 -3       | 3.337          |       |      |      |
|   |          |          |            |                |       |      |      |

```
* _____
* CARD 3.1
* BLNAME
BLOCK 1
* CARD 3.2
* IBLNO
 1
* CARD 3.3
* I1 I2 I3 I4 M5 M6 M7 M8 M9
 8 1 2 9 6 0 0 0 0
* CARD 3.4
* IBASE IB1 IB2 IB3 IB4 IB5 IB6 IB7 IB8
  12 12 13 13 12 12 13 12 12
* CARD 3.5
* MATNO NDX NDY KS KF
 4 2 2 0 1
* CARD 3.6
* NFSIDE
 0
* _____
BLOCK 2
 2
9 2 3 10 0 0 0 0 0
12 12 13 13 12 12 13 12 12
4 2 2 0 1
 0
* _____
BLOCK 3
3
10 3 4 11 0 0 0 0 0
12 12 13 13 12 12 13 12 12
4 2 2 0 1
 0
* _____
BLOCK 4
4 3.337
11 4 5 12 0 0 7 0 0
12 12 13 13 12 12 13 12 12
 4 2 6 0 1
 0
* _____
 BLOCK 5
 5
 15 8 9 16 13 0 0 0 0
12 12 12 12 12 12 12 12 12
4 2 2 0 1
 0
```

PRESMAP-2D Example Problem 7-9

```
* _____
BLOCK 6
6
16 9 10 17 0 0 0 0 0
12 12 12 12 12 12 12 12 12 12
4 2 2 0 1
0
* _____
BLOCK 7
7
17 10 11 18 0 0 0 0 0
12 12 12 12 12 12 12 12 12 12
4 2 2 0 1
0
* _____
BLOCK 6
6
16 9 10 17 0 0 0 0 0
12 12 12 12 12 12 12 12 12 12
4 2 2 0 1
0
* _____
BLOCK 7
7
17 10 11 18 0 0 0 0 0
12 12 12 12 12 12 12 12 12 12
4 2 2 0 1
0
* _____
BLOCK 8
8
18 11 12 19 0 0 14 0 0
12 12 12 12 12 12 12 12 12 12
4 2 6 0 1
0
* _____
BLOCK 9
9
22 15 16 24 20 0 0 23 0
12 12 12 12 12 12 12 12 12 12
4 2 2 0 1
 0
```

```
* _____
BLOCK 10
10
24 16 17 26 0 0 0 25 0
12 12 12 12 12 12 12 12 12 12
4 2 2 0 1
0
* _____
BLOCK 11
11
26 17 18 28 0 0 0 27 0
12 12 12 12 12 12 12 12 12 12
4 2 2 0 1
0
* _____
BLOCK 12
12
28 18 19 30 0 0 21 29 0
12 12 12 12 12 12 12 12 12 12
4 2 6 0 1
 0
* _____
```

#### PRESMAP-2D Example Problem

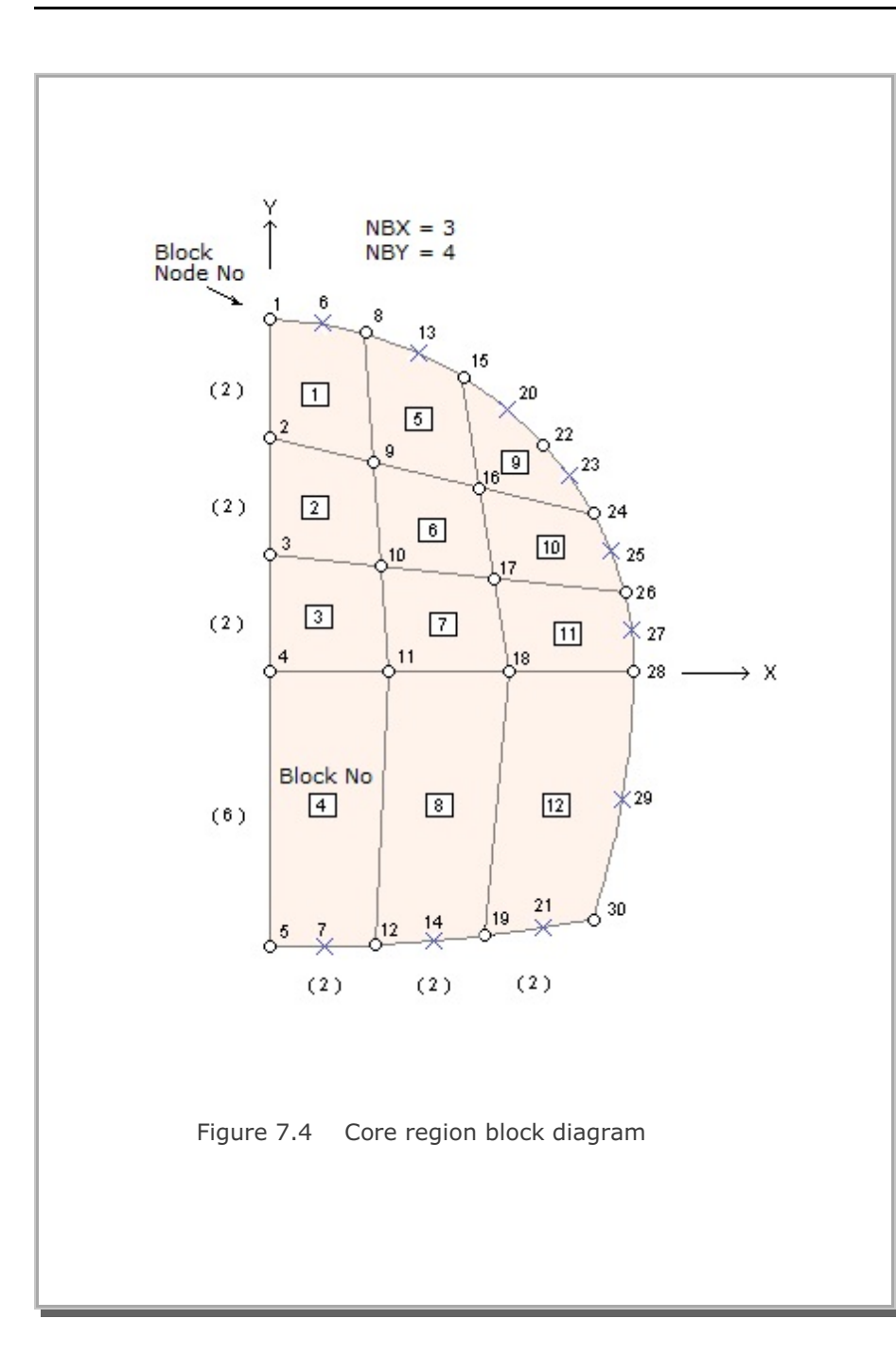

# 7-11

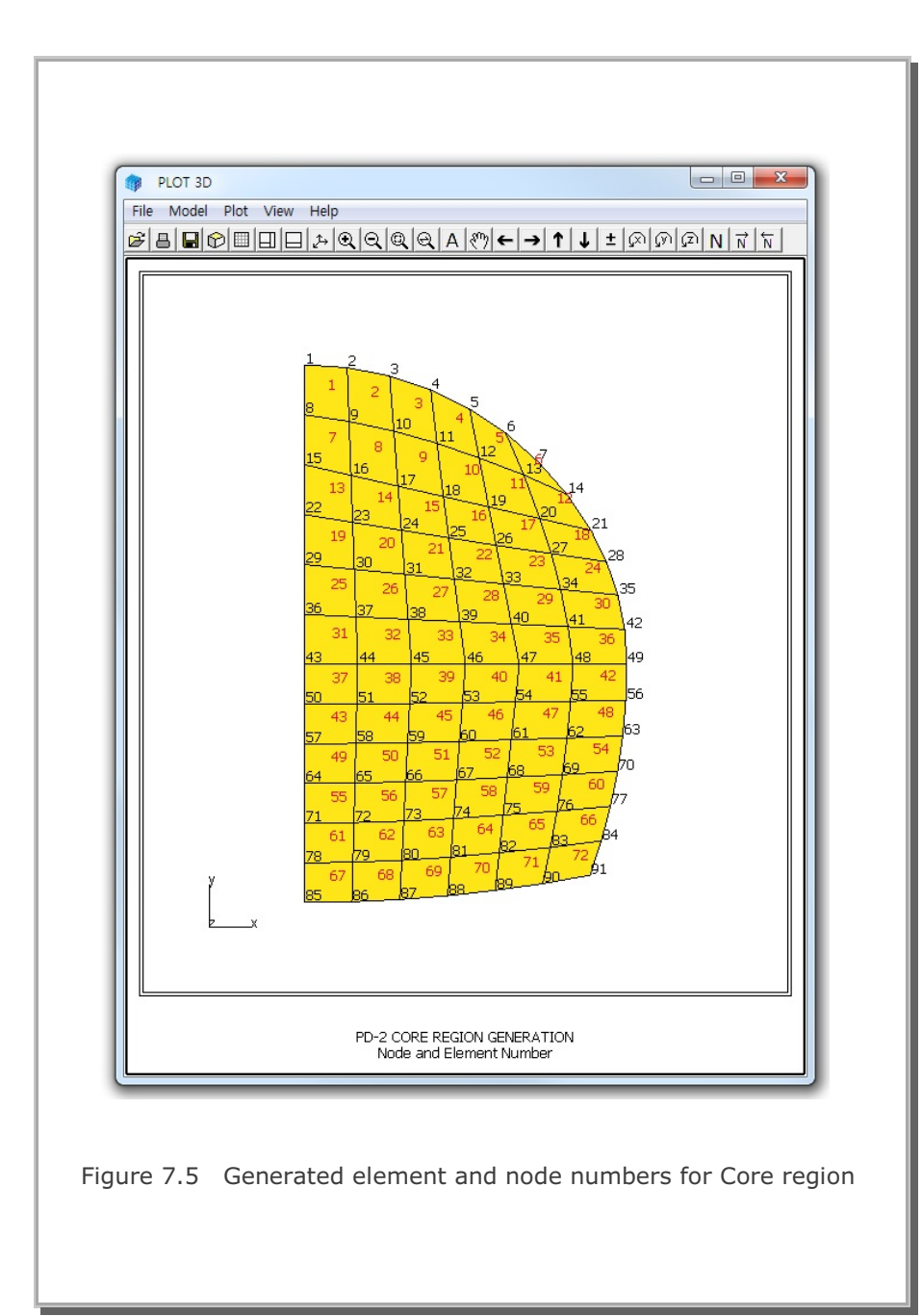

#### 7.1.1.2 Far-Field Region Mesh Generation

Figure 7.6 shows the block diagram for the Far-field region. Two blocks are used in the horizontal direction (NBX=2) and 6 blocks in the vertical direction (NBY=6). Block numbers 1 and 7 represent weathered soil (MATNO=1). Block numbers 2 and 8 represent weathered rock (MATNO=2). Block numbers 3 and 9 represent soft rock (MATNO=3). And the rest of blocks represent hard rock (MATNO=4) except Block numbers 4 and 5 (MATNO=0). Note that Block numbers 4 and 5 are void blocks. Elements in this void blocks are not generated in Far-field region, but will be generated in Core and Near-field regions.

You can specify the index of each block as for Core region. Side block nodes are used here to make element sizes bigger as the elements are away from the tunnel core. To simulate plane strain condition at the remote boundary, boundary conditions for the left, right, and bottom are specified as the roller.

Table 7.2 shows the listing of input file, FAR.Rgn, which has been prepared according to the PRESMAP-2D Model 1 in Section 7.2.1 of User's Manual. Generated element and node numbers are shown in Figure 7.7. Note that the Far-field element number starts from 337, considering that there are 336 elements in Core and Near-field regions.

# Table 7.2 Listing of input file FAR.Rgn

| * CARD 1.1<br>PD-2 FAR-FIELD REGION GENERATION<br>* CARD 1.2<br>* IP<br>0<br>* CARD 1.3<br>* NBLOCK NENODE NSNEL CMFAC<br>12 31 337 1.0<br>* CARD 1.4<br>* NBX NBY MIDX MIDY NF NSNODE<br>2 6 0 0 1 1<br>* CARD 2.1<br>* NODE X Y<br>1 0.0 21.94<br>2 0.0 17.74<br>3 0.0 13.44<br>4 0.0 9.94<br>5 0.0 0.0<br>6 0.0 -12.0<br>7 0.0 -19.2<br>8 0.0 -30.0<br>9 14.0 21.94<br>10 14.0 17.74<br>11 14.0 13.44<br>12 14.0 9.94<br>13 14.0 0.0<br>14 14.0 -12.0<br>15 14.0 -19.2<br>16 14.0 -30.0<br>17 21.2 21.94<br>18 21.2 17.74<br>19 21.2 13.44<br>20 21.2 9.94<br>21 21.2 0.0<br>22 21.2 -12.0<br>23 21.2 -30.0<br>24 32.0 21.94<br>25 32.0 13.44<br>27 32.0 9.94<br>28 32.0 0.0<br>29 32.0 -12.0<br>30 32.0 -19.2<br>31 32.0 -30.0     | * | INPU       | T DAT       | A FOR       | PRESMA    | .P-20 | MODEL      | 1 |  |  |
|----------------------------------------------------------------------------------------------------|---|------------|-------------|-------------|-----------|-------|------------|---|--|--|
| * CARD 1.2<br>* TP<br>0<br>* CARD 1.3<br>* NBLOCK NBNODE NSNEL CMFAC<br>12 31 337 1.0<br>* CARD 1.4<br>* NBX NBY MIDX MIDY NF NSNODE<br>2 6 0 0 1 1<br>* CARD 2.1<br>* NODE X Y<br>1 0.0 21.94<br>2 0.0 17.74<br>3 0.0 13.44<br>4 0.0 9.94<br>5 0.0 0.0<br>6 0.0 -12.0<br>7 0.0 -19.2<br>8 0.0 -30.0<br>9 14.0 21.94<br>10 14.0 17.74<br>11 14.0 0.9<br>14 14.0 -12.0<br>15 14.0 -9.94<br>13 14.0 0.0<br>14 14.0 -12.0<br>15 14.0 -19.2<br>16 14.0 -30.0<br>17 21.2 21.94<br>18 21.2 17.74<br>19 21.2 13.44<br>20 21.2 9.94<br>21 21.2 0.0<br>22 21.2 -12.0<br>23 21.2 -30.0<br>24 32.0 21.94<br>25 32.0 17.74<br>26 32.0 13.44<br>27 32.0 9.94<br>28 32.0 0.0<br>29 32.0 -12.0<br>30 32.0 -19.2<br>31 32.0 -30.0                      | * | CARD       | 1.1<br>FND- | סופדי       | DECTON    | CEN   | IEDATION   | т |  |  |
| <pre>* IP<br/>0<br/>* CARD 1.3<br/>* NBLOCK NBNODE NSNEL CMFAC<br/>12 31 337 1.0<br/>* CARD 1.4<br/>* NBX NBY MIDX MIDY NF NSNODE<br/>2 6 0 0 1 1<br/>* CARD 2.1<br/>* NODE X Y<br/>1 0.0 21.94<br/>2 0.0 17.74<br/>3 0.0 13.44<br/>4 0.0 9.94<br/>5 0.0 0.0<br/>6 0.0 -12.0<br/>7 0.0 -19.2<br/>8 0.0 -30.0<br/>9 14.0 21.94<br/>10 14.0 17.74<br/>11 14.0 13.44<br/>12 14.0 9.94<br/>13 14.0 0.0<br/>14 14.0 -12.0<br/>15 14.0 -19.2<br/>16 14.0 -30.0<br/>17 21.2 21.94<br/>18 21.2 17.74<br/>19 21.2 13.44<br/>20 21.2 9.94<br/>21 21.2 0.0<br/>22 21.2 -12.0<br/>23 21.2 -30.0<br/>24 32.0 21.94<br/>25 32.0 17.74<br/>26 32.0 13.44<br/>27 32.0 9.94<br/>28 32.0 0.0<br/>29 32.0 -12.0<br/>30 32.0 -19.2<br/>31 32.0 -30.0</pre> | * | CARD       | 1.2         | гтепр       | REGION    | GEN   | IERAI I ON | I |  |  |
| 0<br>* CARD 1.3<br>* NBLOCK NBNODE NSNEL CMFAC<br>12 31 337 1.0<br>* CARD 1.4<br>* NBX NBY MIDX MIDY NF NSNODE<br>2 6 0 0 1 1<br>* CARD 2.1<br>* NODE X Y<br>1 0.0 21.94<br>2 0.0 17.74<br>3 0.0 13.44<br>4 0.0 9.94<br>5 0.0 0.0<br>6 0.0 $-12.0$<br>7 0.0 $-19.2$<br>8 0.0 $-30.0$<br>9 14.0 21.94<br>10 14.0 17.74<br>11 14.0 13.44<br>12 14.0 9.94<br>13 14.0 0.0<br>14 14.0 $-12.0$<br>15 14.0 $-19.2$<br>16 14.0 $-30.0$<br>17 21.2 21.94<br>18 21.2 17.74<br>19 21.2 13.44<br>20 21.2 9.94<br>21 21.2 0.0<br>22 21.2 $-30.0$<br>24 32.0 21.94<br>25 32.0 17.74<br>26 32.0 13.44<br>27 32.0 9.94<br>28 32.0 0.0<br>29 32.0 $-19.2$<br>31 32.0 $-30.0$                                                                            | * | IP         |             |             |           |       |            |   |  |  |
| <pre>* CARD 1.3<br/>* NBLOCK NBNODE NSNEL CMFAC<br/>12 31 337 1.0<br/>* CARD 1.4<br/>* NEX NBY MIDX MIDY NF NSNODE<br/>2 6 0 0 1 1<br/>* CARD 2.1<br/>* NODE X Y<br/>1 0.0 21.94<br/>2 0.0 17.74<br/>3 0.0 13.44<br/>4 0.0 9.94<br/>5 0.0 0.0<br/>6 0.0 -12.0<br/>7 0.0 -19.2<br/>8 0.0 -30.0<br/>9 14.0 21.94<br/>10 14.0 17.74<br/>11 14.0 13.44<br/>12 14.0 9.94<br/>13 14.0 0.0<br/>14 14.0 -12.0<br/>15 14.0 -19.2<br/>16 14.0 -30.0<br/>17 21.2 21.94<br/>18 21.2 17.74<br/>19 21.2 13.44<br/>20 21.2 9.94<br/>21 21.2 0.0<br/>22 21.2 -20.0<br/>23 21.2 -30.0<br/>24 32.0 21.94<br/>25 32.0 17.74<br/>26 32.0 13.44<br/>27 32.0 9.94<br/>28 32.0 0.0<br/>29 32.0 -19.2<br/>31 32.0 -30.0</pre>                                  |   | 0          |             |             |           |       |            |   |  |  |
| <pre>* NELOCK NBNODE NSNEL CMFAC<br/>12 31 337 1.0<br/>* CARD 1.4<br/>* NEX NEY MIDX MIDY NF NSNODE<br/>2 6 0 0 1 1<br/>* CARD 2.1<br/>* NODE X Y<br/>1 0.0 21.94<br/>2 0.0 17.74<br/>3 0.0 13.44<br/>4 0.0 9.94<br/>5 0.0 0.0<br/>6 0.0 -12.0<br/>7 0.0 -19.2<br/>8 0.0 -30.0<br/>9 14.0 21.94<br/>10 14.0 17.74<br/>11 14.0 13.44<br/>12 14.0 9.94<br/>13 14.0 0.0<br/>14 14.0 -12.0<br/>15 14.0 -19.2<br/>16 14.0 -30.0<br/>17 21.2 21.94<br/>18 21.2 17.74<br/>19 21.2 13.44<br/>20 21.2 9.94<br/>21 21.2 0.0<br/>22 21.2 9.94<br/>21 21.2 0.0<br/>23 21.2 -30.0<br/>24 32.0 21.94<br/>25 32.0 17.74<br/>26 32.0 13.44<br/>27 32.0 9.94<br/>28 32.0 0.0<br/>29 32.0 -19.2<br/>31 32.0 -30.0</pre>                                  | * | CARD       | 1.3         |             |           |       |            |   |  |  |
| $\begin{array}{cccccccccccccccccccccccccccccccccccc$                                                                                                    | * | NBLO       | CK N        | BNODE       | NSNEL     | L CM  | IFAC       |   |  |  |
| * NBX NBY MIDX MIDY NF NSNODE<br>2 6 0 0 1 1<br>* CARD 2.1<br>* NODE X Y<br>1 0.0 21.94<br>2 0.0 17.74<br>3 0.0 13.44<br>4 0.0 9.94<br>5 0.0 0.0<br>6 0.0 -12.0<br>7 0.0 -19.2<br>8 0.0 -30.0<br>9 14.0 21.94<br>10 14.0 17.74<br>11 14.0 13.44<br>12 14.0 9.94<br>13 14.0 0.0<br>14 14.0 -12.0<br>15 14.0 -19.2<br>16 14.0 -30.0<br>17 21.2 21.94<br>18 21.2 17.74<br>19 21.2 13.44<br>20 21.2 9.94<br>21 21.2 0.0<br>22 21.2 -12.0<br>23 21.2 -30.0<br>24 32.0 21.94<br>25 32.0 17.74<br>26 32.0 13.44<br>27 32.0 9.94<br>28 32.0 0.0<br>29 32.0 -12.0<br>30 32.0 -19.2<br>31 32.0 -30.0                                                                                                    | • | 12<br>CARD | 1 /         | 31          | 331       | 1     | • 0        |   |  |  |
| $\begin{array}{cccccccccccccccccccccccccccccccccccc$                                                                                                    | * | NRX        | ⊥.4<br>NRY  | MTDX        | MTDY      | NF    | NSNODE     |   |  |  |
| * CARD 2.1<br>* NODE X Y<br>1 0.0 21.94<br>2 0.0 17.74<br>3 0.0 13.44<br>4 0.0 9.94<br>5 0.0 0.0<br>6 0.0 $-12.0$<br>7 0.0 $-19.2$<br>8 0.0 $-30.0$<br>9 14.0 21.94<br>10 14.0 17.74<br>11 14.0 13.44<br>12 14.0 9.94<br>13 14.0 0.0<br>14 14.0 $-12.0$<br>15 14.0 $-19.2$<br>16 14.0 $-30.0$<br>17 21.2 21.94<br>18 21.2 17.74<br>19 21.2 13.44<br>20 21.2 9.94<br>21 21.2 0.0<br>22 21.2 $-12.0$<br>23 21.2 $-30.0$<br>24 32.0 21.94<br>25 32.0 17.74<br>26 32.0 13.44<br>27 32.0 9.94<br>28 32.0 0.0<br>29 32.0 $-12.0$<br>30 32.0 $-19.2$<br>31 32.0 $-30.0$                                                                                                    |   | 2          | 6           | 0           | 0         | 1     | 1          | 1 |  |  |
| * NODE X Y<br>1 0.0 21.94<br>2 0.0 17.74<br>3 0.0 13.44<br>4 0.0 9.94<br>5 0.0 0.0<br>6 0.0 $-12.0$<br>7 0.0 $-19.2$<br>8 0.0 $-30.0$<br>9 14.0 21.94<br>10 14.0 17.74<br>11 14.0 13.44<br>12 14.0 9.94<br>13 14.0 0.0<br>14 14.0 $-12.0$<br>15 14.0 $-19.2$<br>16 14.0 $-30.0$<br>17 21.2 21.94<br>18 21.2 17.74<br>19 21.2 13.44<br>20 21.2 9.94<br>21 21.2 0.0<br>22 21.2 $-12.0$<br>23 21.2 $-30.0$<br>24 32.0 21.94<br>25 32.0 17.74<br>25 32.0 17.74<br>26 32.0 13.44<br>27 32.0 9.94<br>28 32.0 0.0<br>29 32.0 $-12.0$<br>30 32.0 $-19.2$<br>31 32.0 $-30.0$                                                                                                    | * | CARD       | 2.1         | -           | ÷         | _     | _          |   |  |  |
| $\begin{array}{cccccccccccccccccccccccccccccccccccc$                                                                                                    | * | NODE       | Х           | Y           |           |       |            |   |  |  |
| $\begin{array}{cccccccccccccccccccccccccccccccccccc$                                                                                                    |   | 1          | 0.0         | 21          | .94       |       |            |   |  |  |
| $\begin{array}{cccccccccccccccccccccccccccccccccccc$                                                                                                    |   | 2          | 0.0         | 17          | .74       |       |            |   |  |  |
| $\begin{array}{cccccccccccccccccccccccccccccccccccc$                                                                                                    |   | 3          | 0.0         | 13          | .44       |       |            |   |  |  |
| $ \begin{array}{cccccccccccccccccccccccccccccccccccc$                                                                                                    |   | 4          | 0.0         | 9.          | 94<br>0   |       |            |   |  |  |
| $\begin{array}{cccccccccccccccccccccccccccccccccccc$                                                                                                    |   | 6          | 0.0         | -12         | .0        |       |            |   |  |  |
| $\begin{array}{cccccccccccccccccccccccccccccccccccc$                                                                                                    |   | 7          | 0.0         | -19         | .2        |       |            |   |  |  |
| $\begin{array}{cccccccccccccccccccccccccccccccccccc$                                                                                                    |   | 8          | 0.0         | -30         | .0        |       |            |   |  |  |
| $\begin{array}{cccccccccccccccccccccccccccccccccccc$                                                                                                    |   | 9          | 14.         | 0 21        | .94       |       |            |   |  |  |
| $\begin{array}{cccccccccccccccccccccccccccccccccccc$                                                                                                    |   | 10         | 14.         | 0 17        | .74       |       |            |   |  |  |
| $\begin{array}{cccccccccccccccccccccccccccccccccccc$                                                                                                    |   | 11<br>12   | 14.<br>17   | 0 13        | •44<br>04 |       |            |   |  |  |
| $\begin{array}{cccccccccccccccccccccccccccccccccccc$                                                                                                    |   | 13         | 14.         | 0 0.        | 0         |       |            |   |  |  |
| $\begin{array}{cccccccccccccccccccccccccccccccccccc$                                                                                                    |   | 14         | 14.         | 0 -12       | .0        |       |            |   |  |  |
| $\begin{array}{cccccccccccccccccccccccccccccccccccc$                                                                                                    |   | 15         | 14.         | 0 -19       | .2        |       |            |   |  |  |
| $\begin{array}{cccccccccccccccccccccccccccccccccccc$                                                                                                    |   | 16         | 14.         | 0 -30       | .0        |       |            |   |  |  |
| $\begin{array}{cccccccccccccccccccccccccccccccccccc$                                                                                                    |   | 17         | 21.         | 2 21        | .94       |       |            |   |  |  |
| $\begin{array}{cccccccccccccccccccccccccccccccccccc$                                                                                                    |   | 18         | 21.         | 2 17        | . 74      |       |            |   |  |  |
| $\begin{array}{cccccccccccccccccccccccccccccccccccc$                                                                                                    |   | ⊥୬<br>20   | ∠⊥.<br>21   | ∠ ⊥3<br>2 9 | •44<br>94 |       |            |   |  |  |
| $\begin{array}{cccccccccccccccccccccccccccccccccccc$                                                                                                    |   | 21         | 21.         | 2 0.        | 0         |       |            |   |  |  |
| 23       21.2       -30.0         24       32.0       21.94         25       32.0       17.74         26       32.0       13.44         27       32.0       9.94         28       32.0       -12.0         30       32.0       -19.2         31       32.0       -30.0                                                                                                    |   | 22         | 21.         | 2 -12       | .0        |       |            |   |  |  |
| 24       32.0       21.94         25       32.0       17.74         26       32.0       13.44         27       32.0       9.94         28       32.0       0.0         29       32.0       -12.0         30       32.0       -19.2         31       32.0       -30.0                                                                                                    |   | 23         | 21.         | 2 -30       | .0        |       |            |   |  |  |
| $\begin{array}{cccccccccccccccccccccccccccccccccccc$                                                                                                    |   | 24         | 32.         | 0 21        | .94       |       |            |   |  |  |
| $\begin{array}{cccccccccccccccccccccccccccccccccccc$                                                                                                    |   | 25         | 32.         | 0 17        | .74       |       |            |   |  |  |
| $\begin{array}{cccccccccccccccccccccccccccccccccccc$                                                                                                    |   | ∠6<br>27   | 32.         | υ 13<br>Λ α | .44<br>97 |       |            |   |  |  |
| 29       32.0       -12.0         30       32.0       -19.2         31       32.0       -30.0                                                                                                    |   | ∠ /<br>28  | 32.<br>32   | 0 0         | 0         |       |            |   |  |  |
| 30       32.0       -19.2         31       32.0       -30.0                                                                                                    |   | 29         | 32.         | 0 -12       | .0        |       |            |   |  |  |
| 31 32.0 -30.0                                                                                                    |   | 30         | 32.         | 0 -19       | .2        |       |            |   |  |  |
|                                                                                                    |   | 31         | 32.         | 0 -30       | .0        |       |            |   |  |  |

```
* _____
* CARD 3.1
* BLNAME
BLOCK 1
* CARD 3.2
* IBLNO
  1
* CARD 3.3
* I1 I2 I3 I4 M5 M6 M7 M8 M9
 9 1 2 10 0 0 0 0 0
* CARD 3.4
* IBASE IB1 IB2 IB3 IB4 IB5 IB6 IB7 IB8
 12 12 13 13 12 12 13 12 12
* CARD 3.5
* MATNO NDX NDY KS KF
 1 6 1 0 1
* CARD 3.6
* NFSIDE
 0
* _____
 BLOCK 2
 2
 10 2 3 11 0 0 0 0 0
 12 12 13 13 12 12 13 12 12
 2 6 1 0 1
 0
* _____
 BLOCK 3
 3
11 3 4 12 0 0 0 0 0
12 12 13 13 12 12 13 12 12
3 6 2 0 1
 0
* _____
BLOCK 4
 4
12 4 5 13 0 0 0 0 0
12 12 13 13 12 12 13 12 12
 0 6 6 0 1
 0
* ______
 BLOCK 5
 5
 13 5 6 14 0 0 0 0 0
 12 12 13 13 12 12 13 12 12
 0 6 6 0 1
 0
```

```
* _____
BLOCK 6
6
14 6 8 16 0 7 0 15 0
12 12 13 15 14 12 13 14 12
4 6 4 0 1
0
* _____
BLOCK 7
7
24 9 10 25 17 0 18 0 0
12 13 12 12 13 12 12 12 13
1 4 1 0 1
0
* _____
BLOCK 8
8
25 10 11 26 18 0 19 0 0
12 13 12 12 13 12 12 12 13
2 4 1 0 1
0
* _____
BLOCK 9
9
26 11 12 27 19 0 20 0 0
12 13 12 12 13 12 12 12 13
3 4 2 0 1
0
* _____
BLOCK 10
10
27 12 13 28 20 0 21 0 0
12 13 12 12 13 12 12 12 13
4 4 6 0 1
0
* _____
BLOCK 11
11
28 13 14 29 21 0 22 0 0
12 13 12 12 13 12 12 12 13
4 4 6 0 1
 0
```

PRESMAP-2D Example Problem 7-17

```
* _____
BLOCK 12
12
29 14 16 31 22 15 23 30 0
12 13 12 14 15 12 12 14 13
4 4 4 0 1
0
* _____
* END OF DATA
```

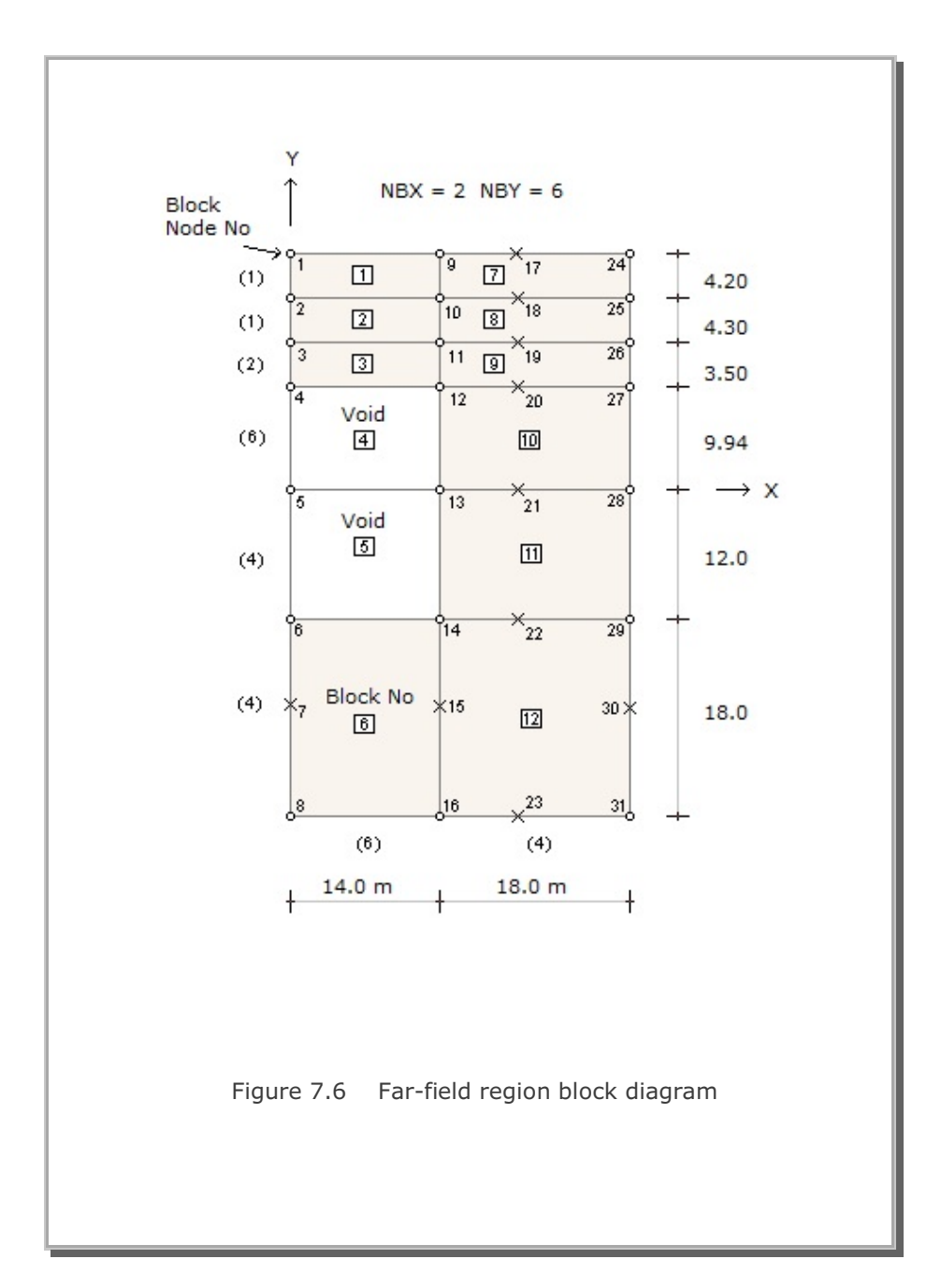

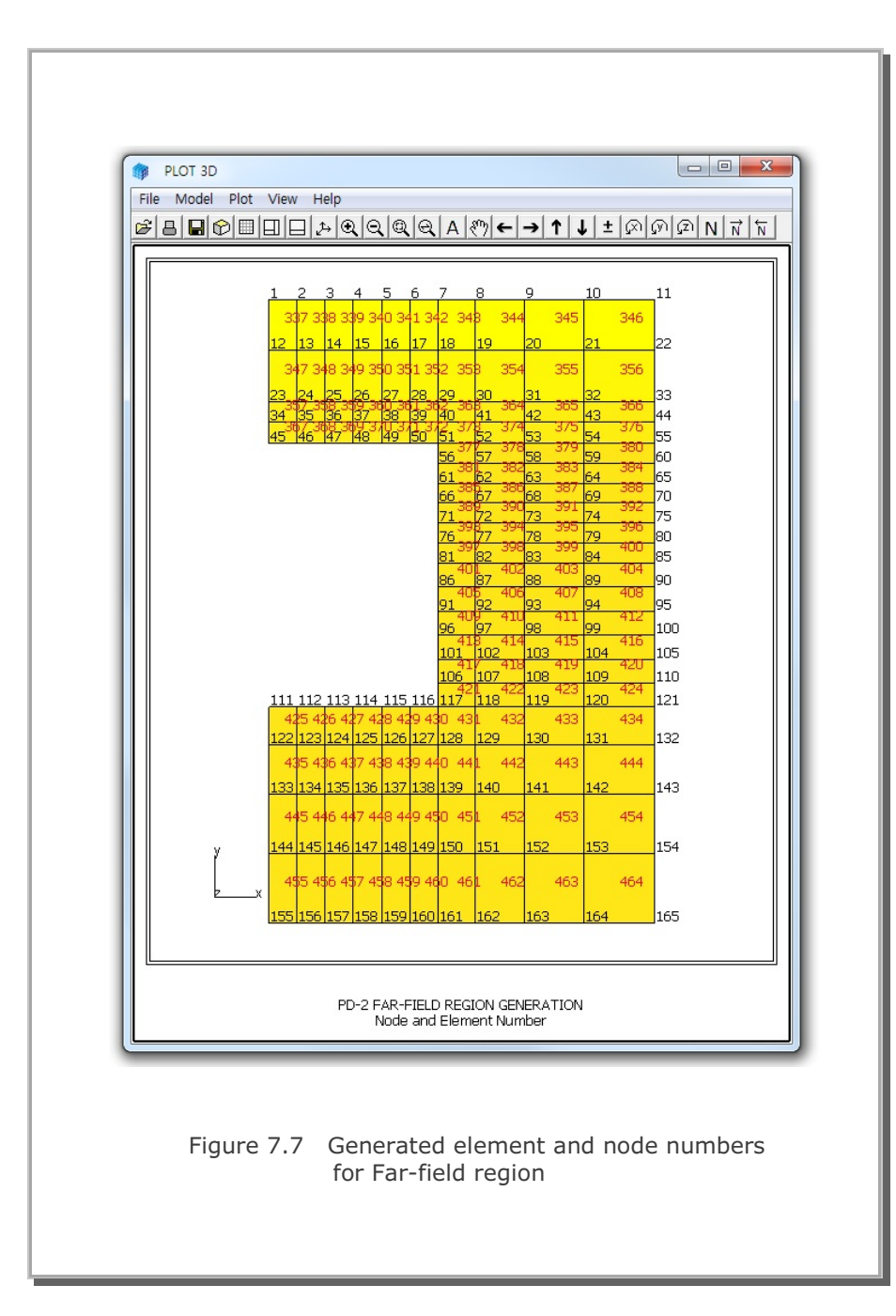

# 7.1.2 Model 2

Model 2 is the special pre-processor developed to model Near-field region around the underground openings. The Near-field region shown in Figure 7.3 is taken here as an example problem.

As shown in Figure 7.8, eight subregions are used to construct the Near-field region. And each subregion consists of three blocks. Then each block is further divided in radial and tangential directions. For example, Block number 5 in Subregion 2 has 5 elements in radial direction and 6 elements in the tangential direction. Note that element sizes in the third block increase gradually in the radial direction. Parameters specific to each subregion are tabulated in Table 7.3.

Table 7.4 shows the listing of input file, NEAR.Rgn, which has been prepared according to the PRESMAP-2D Model 2 in Section 7.2.2 of User's Manual. Generated element mesh is shown in Figure 7.9.

#### Table 7.3 Parameters specific in Near-field region

NSUBR = 8 NDRF = 2 NDRS = 5 NDRT = 4 DRF = 0.15 m DRS = 2.85 m

| Subregion | ISBTYPE | LSFTYPE | NSEG |
|-----------|---------|---------|------|
| 1         | 1       | 1       | 6    |
| 2         | 1       | 1       | 6    |
| 3         | 0       | 1       | 2    |
| 4         | 0       | 1       | 2    |
| 5         | 0       | 1       | 2    |
| 6         | 0       | 1       | 2    |
| 7         | 0       | 1       | 2    |
| 8         | 0       | 1       | 2    |

Global block numbers are in order from surface

to outer edge and counterclockwise.

Local block numbers in each subregion are in order from surface to outer edge.

Example : In Subregion 2, First block = 4 , Second block = 5, Third block = 6

Table 7.4 Listing of input file NEAR.Rgn

```
* INPUT DATA FOR PRESMAP-2D MODEL 2
* CARD 1.1
 PD-2 NEAR-FIELD MESH GENERATION
* CARD 1.2
* IP
 0
* CARD 1.3
* NSNEL NSNODE NF CMFAC
 73 67 1 1.0
* CARD 1.4
* NSURB NDRF NDRS NDRT DRF DRS
                4 0.15 2.85
           5
  8
       2
* _____
* CARD 2.1
* SUBNAME
 SUBREGION 1
* CARD 2.2
* ISUBNO
  1
* CARD 2.3
* ISBTYPE LSFTYPE NSEC
  1 1 6
* CARD 2.4.2 (LSFTYPE = 1)
* R Xo Yo TA TB
23.86 0.0 20.09 270. 280.93
* (ISBTYPE = 1)
* CARD 2.5.3
     Yc Xd Yd
-12. 14.0 -12.
* Xc
0.0
* CARD 2.6
* IBASE1 IBASE2 IBASE3
  12
       12
              12
* IBb IBa IBc IBd IBab IBac IBcd Ibbd
         13 12 12 13 12 12
 12 13
* CARD 2.7
* MATNO1 KS1 KF1
 4 0
            1
* MATNO2 KS2
           KF2
 4
       0
            1
* MATNO3 KS3 KF3
   4
        0
            1
* CARD
* NFSIDE
    0
```

```
* _____
   SUBREGION 2
    2
    1 1 6
    9.86 -4.754 0.0 340.22 360.
14.0 -12. 14.0 0.0
    12 12 12
    12 12 12 12 12 12 12 12 12
    4 0 1
    4 0 1
    4 0 1
    0
* _____
   SUBREGION 3
   3
   0 1 2
   4.24 0.866 0.0 0.0 15.0
   1
   14.0
   0
    14.0 3.31
    12 12 12
    12 12 12 12 12 12 12 12 12
    4 0 1
    4 0 1
4 0 1
    0
* _____
    SUBREGION 4
    4
   0 1 2
    4.24 0.866 0.0 15.0 30.0
    0
    14.0 3.31
    0
   14.0 6.63
   12 12 12
   12 12 12 12 12 12 12 12 12
    4 0 1
    4 0 1
    4 0 1
    0
```

```
* _____
   SUBREGION 5
   5
   0 1 2
   5.24 0.0 -0.5 30.0 45.0
   0
   14.0 6.63
   0
   14.0 9.94
   12 12 12
   12 12 12 12 12 12 12 12 12
   4 0 1
   4 0 1
   4 0 1
   0
* _____
   SUBREGION 6
   6
   0 1 2
   5.24 0.0 -0.5 45.0 60.0
   0
   14.0 9.94
   0
   9.33 9.94
   12 12 12
   12 12 12 12 12 12 12 12 12
   4 0 1
   4 0 1
   4 0 1
   0
* _____
   SUBREGION 7
   7
   0 1 2
   5.24 0.0 -0.5 60. 75.0
   0
   9.33 9.94
   0
   4.67 9.94
   12 12 12
   12 12 12 12 12 12 12 12 12
   4 0 1
   4 0 1
   4 0 1
   0
```

```
* _____
  SUBREGION 8
   8
  0 1 2
5.24 0.0 -0.5 75.0 90.0
  0
   4.67 9.94
   0
   0.0 9.94
   12 12 12
   13 12 12 13 12 12 12 13
   4 0 1
   4 0 1
   4 0 1
   0
* _____
```

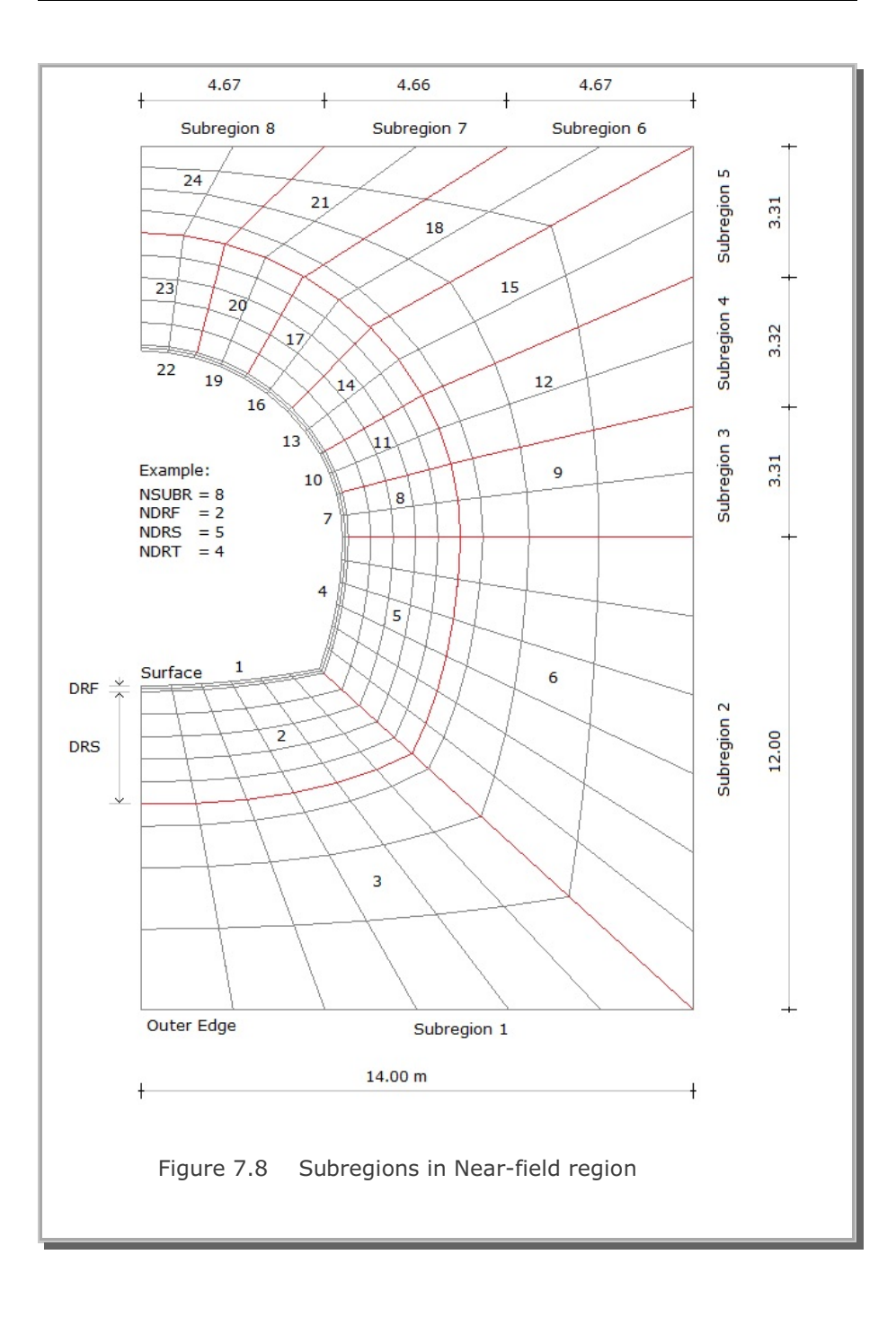
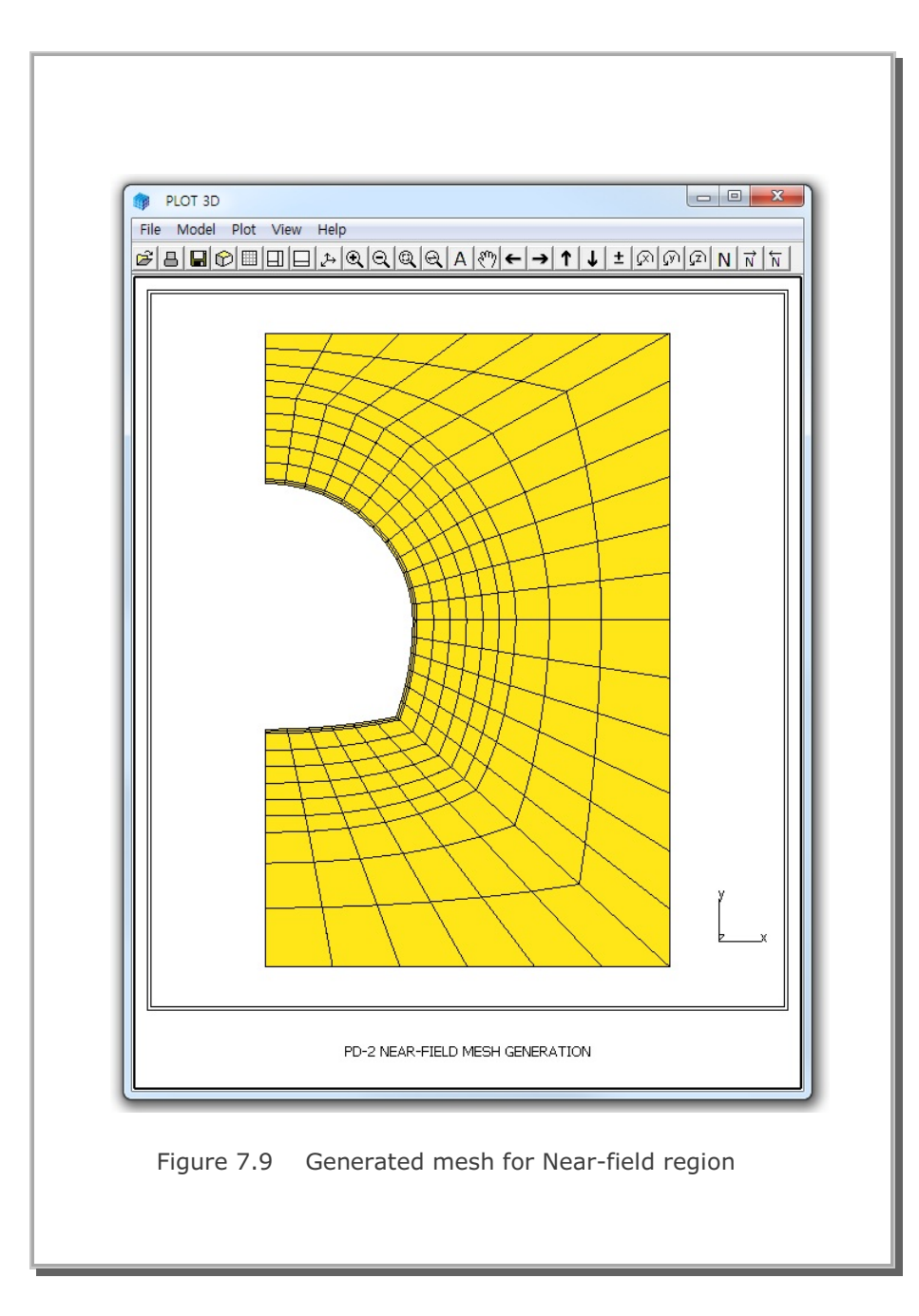

### 7.1.3 Model 3

Model 3 is a useful pre-processor to generate triangular or rectangular meshes. It is much easier to use compared to Models 1 and 2. But you have to specify the boundary codes manually.

Figure 7.10 shows block diagram for Model 3 example problem. Block numbers 1 to 5 are  $4 \times 4$  rectangular shape and Block number 6 is the 9-element triangular shape.

Table 7.5 shows the listing of input file, GM3.Rgn, which has been prepared according to the PRESMAP-2D Model 3 in Section 7.2.3 of User's Manual. Generated element and node numbers are shown in Figure 7.11.

#### Table 7.5 Listing of input file GM3.Rgn

```
* INPUT DATA FOR PRESMAP-2D MODEL 3
* CARD 1.1
MESH GENERATION SURROUNDING PIPE ( GM3 )
* CARD 1.2
* IP
 0
* CARD 1.3
* NBLOCK NBNODE NSNEL NSNODE CMFAC
  6
       12 171 1
                       1.0
* CARD 2.1
* NODE X
               Y
  1 .324920E+02 .100000E+03
  2 .809020E+02 .587790E+02
  3 .100000E+03 .000000E+00
  4 .809020E+02 -.587790E+02
  5 .324920E+02 -.100000E+03
  6 100.
             100.
  7 125.
             50.
  8 150.
             Ο.
  9 125.
             -50.
 10 100.
             -100.
             100.
 11 200.
 12 175.
             50.
* ______
* CARD 3.1
* ______
* IBLNO IBLTYPE MATNO KS KF
  1 2
              2 0
                    1
* FOR IBLTYPE = 2
* I1 I2 I3 I4 M5 M6 M7 M8 M9 M10 M11 M12 M13 M14 M15 M16
 6 1 2 7 0 0 0 0 0 0 0 0 0 0 0
* _____
* IBLNO IBLTYPE MATNO KS KF
      2
                    1
 2
            2
                 0
* FOR IBLTYPE = 2
* I1 I2 I3 I4 M5 M6 M7 M8 M9 M10 M11 M12 M13 M14 M15 M16
 7 2 3 8 0 0 0 0 0 0 0 0 0 0
* _____
* IBLNO IBLTYPE MATNO KS KF
  3
     2
              2
                 0 1
* FOR IBLTYPE = 2
* I1 I2 I3 I4 M5 M6 M7 M8 M9 M10 M11 M12 M13 M14 M15 M16
 8 3 4 9 0 0 0 0 0 0 0 0 0 0 0
```

```
* _____
* IBLNO IBLTYPE MATNO KS KF
 4 2 2 0
                1
* FOR IBLTYPE = 2
* I1 I2 I3 I4 M5 M6 M7 M8 M9 M10 M11 M12 M13 M14 M15 M16
 9 4 5 10 0 0 0 0 0 0 0 0 0 0 0
* _____
* IBLNO IBLTYPE MATNO KS KF
 5 2 2
             0
                1
* FOR IBLTYPE = 2
* I1 I2 I3 I4 M5 M6 M7 M8 M9 M10 M11 M12 M13 M14 M15 M16
11 6 7 12 0 0 0 0 0 0 0 0 0 0 0 0
* _____
* IBLNO IBLTYPE MATNO KS KF
 6 4 2 0 1
* FOR IBLTYPE = 2
* I1 I2 I3 M4 M5 M6 M7 M8 M9 M10 M11 M12
 7 8 12 0 0 0 0 0 0 0 0 0
* _____
```

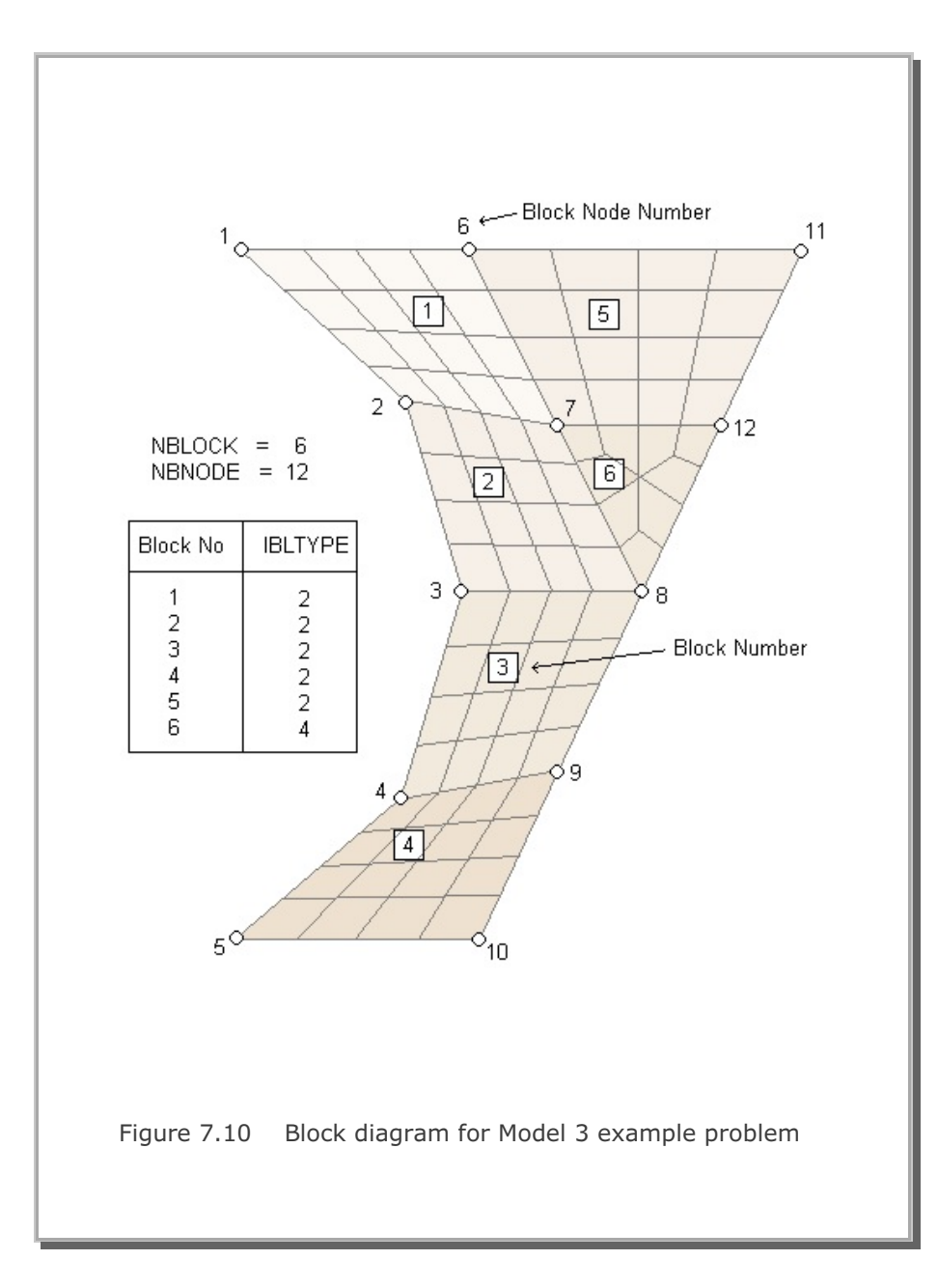

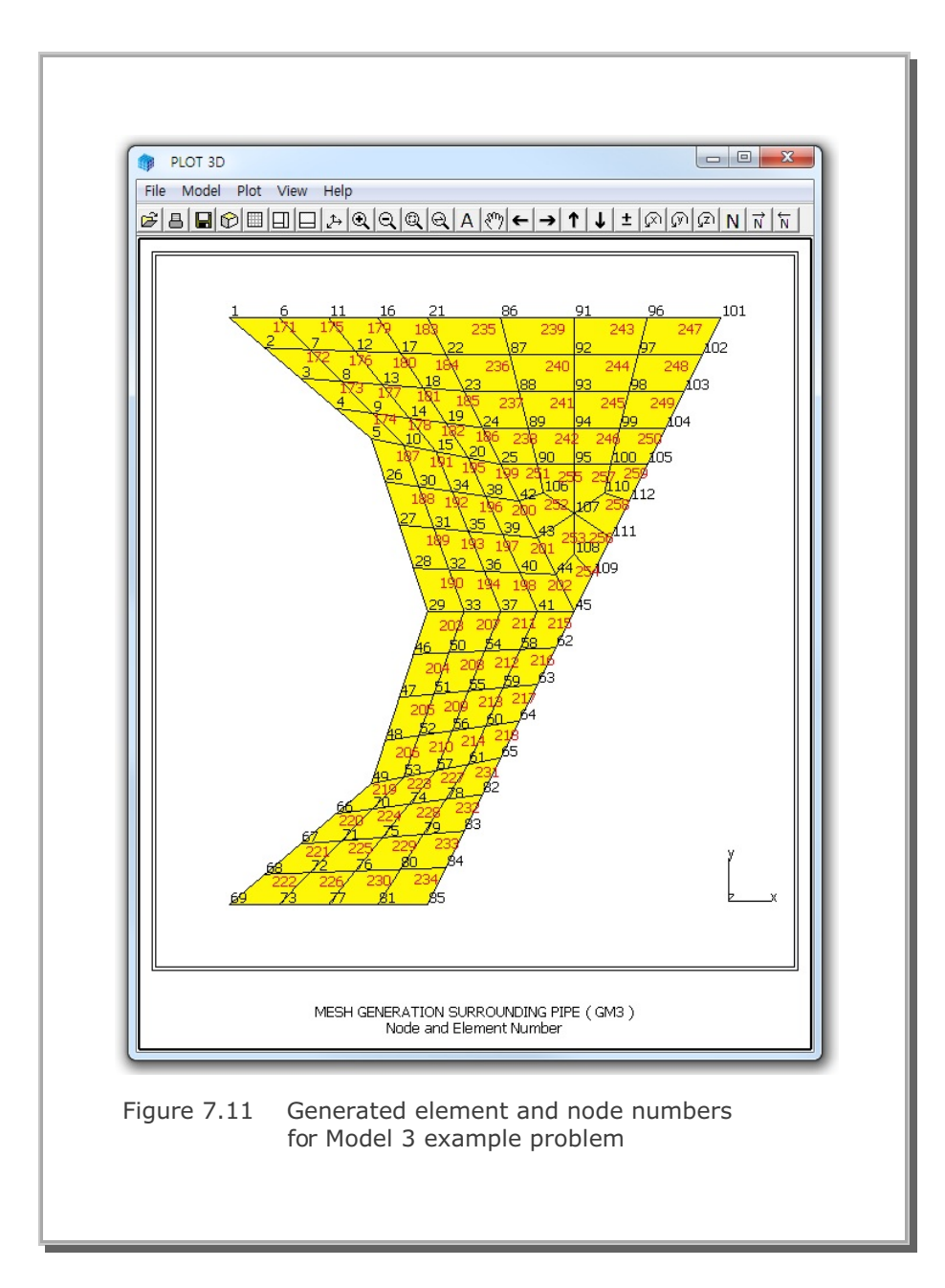

## 7.1.4 Model 4

Model 4 is a useful pre-processor to generate horizontally layered dams or embankments. It is easy to use but the boundary codes should be specified manually.

As Model 4 example problem, an embankment with 3 layers is considered. Table 7.6 shows the listing of input file, GM4.Rgn, which has been prepared according to the PRESMAP-2D Model 4 in Section 7.2.4 of User's Manual. Generated element and node numbers are shown in Figure 7.12.

#### Table 7.6 Listing of input file GM4.Rgn

```
* CARD 1.1
* TITLE
EXAMPLE PROBLEM FOR PRESMAP-2D MODEL 4
* CARD 1.2
* NLAYER NDIV ITRANGL
 3 3
            1
* CARD 1.3
* NSNEL NSNODE CMFAC
 1 1 1.0
* CARD 2.1
* XB1 YB1 YB2 XB2
 0.0 3.0 0.0 12.
* CARD 3.1
* MATNO KS KF
 3 0 1
* END OF DATA
```

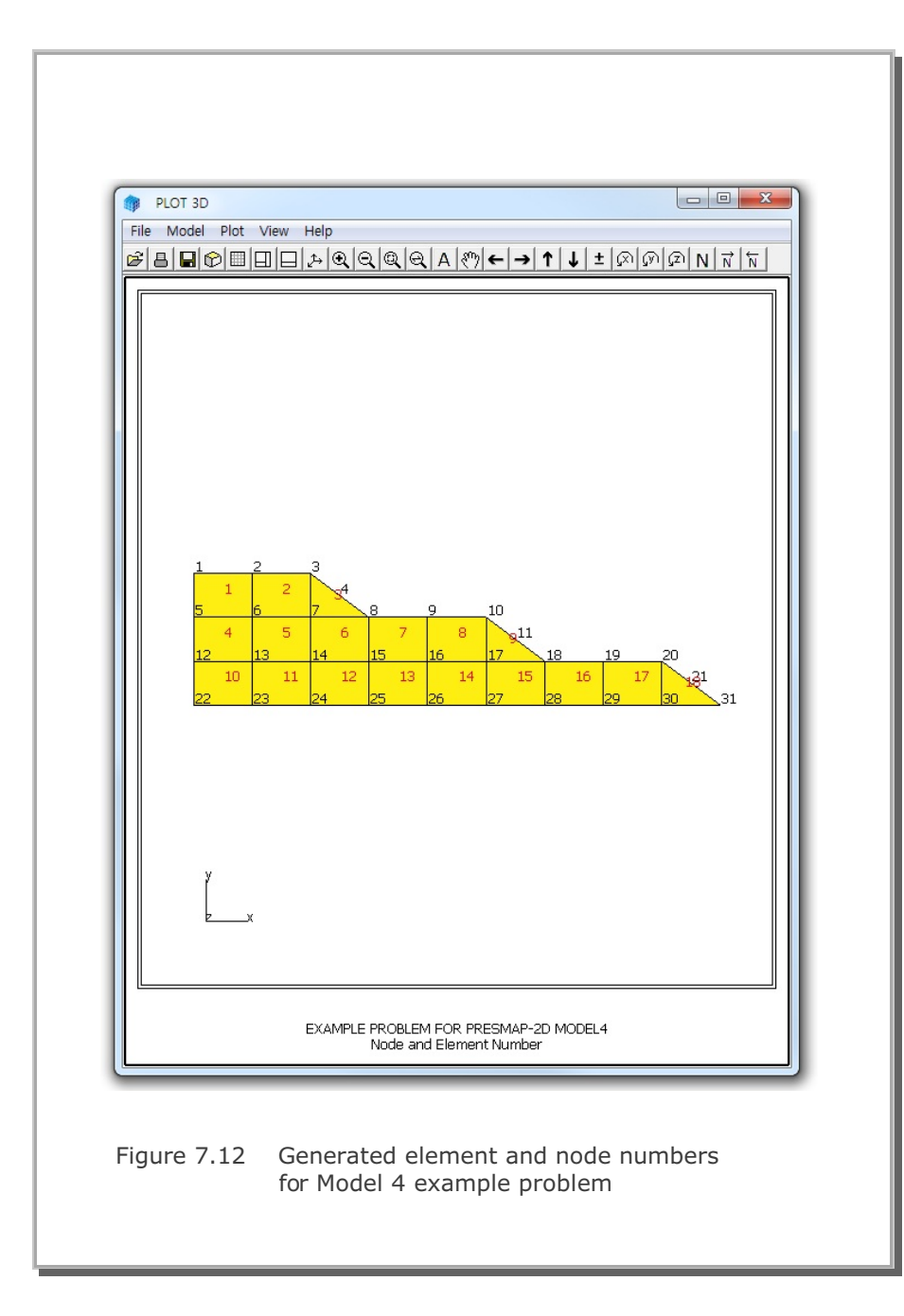

# 7.2 NATM-2D

NATM-2D is the special pre-processing program to generate automatically two-dimensional finite element meshes and boundary conditions for NATM tunnels. NATM-2D has four different models:

- Model 1 Single Tunnel (Half Section)
- Model 2 Single Tunnel (Full Section)
- Model 3 Two Tunnel (Symmetric Section)
- Model 4 Two Tunnel (Unsymmetric Section)

Once you have executed NATM-2D, you will obtain following files:

| Output File | Mesh File including all elements (Continuum, Beam,                                                              |  |
|-------------|----------------------------------------------------------------------------------------------------|--|
|             | and Truss). Output File is the user specified name.                                                             |  |
| BEAM.Dat    | Mesh File including only beam elements.                                                                         |  |
| TRUSS.Dat   | Mesh File including only truss elements.                                                                        |  |
| AD.Dat      | Card Group 8 in Main File representing default element activities for upper and lower parts of Core, Shotcrete, |  |
|             |                                                                                                    |  |
|             | and Rock Bolt including Joint and Lining elements.                                                              |  |
| LINING.Dat  | Mesh File for Beam-Spring Lining Analysis. This file will                                                       |  |
|             | be generated only for ILNCOUPL=1.                                                                               |  |

A typical PD2 tunnel shape is chosen here to illustrate mesh generation using NATM-2D as shown in Figure 7.13. For each model, we will present:

- Listing of input file
- Schematic tunnel section view
- Graphical output of finite element mesh

```
Table 7.7 Listing of input file PD2-1.Dat
* CARD 1.1
* TITLE
NATM-2D MODEL 1 EXAMPLE PROBLEM
* CARD 1.2
* IUNIT
 2
* CARD 1.3
* MODEL IGEN IEXMESH ILNCOUPL
                  0
 1 0 0
* CARD 2.1
* HT HL W DELTAX DELTAX NDYMAX
21.94 30. 20. 2.0 2.0
                        40
* CARD 3.1
* NLAYER
  4
* CARD 3.2
* LAYERNO H KF
        4.2 1
 1
        4.3 1
 2
 3
         3.5
             1
     39.94 1
 4
* CARD 4.1
* R1 A1 R2 A2 R3 A3 R4 GR GA
 5.24 60. 4.24 30. 9.86 19.781 23.86 1.0 0.5
* CARD 4.2
* INVSHOT TS
0 0.3
* CARD 4.3
* NUMRB LRB LSPACING TSPACING NSRB
 11 3.0 0.8 1.2
                        2
* CARD 5.1
* LDTYPE DGW GAMAW
1 2.0 1.0
* END OF DATA
```

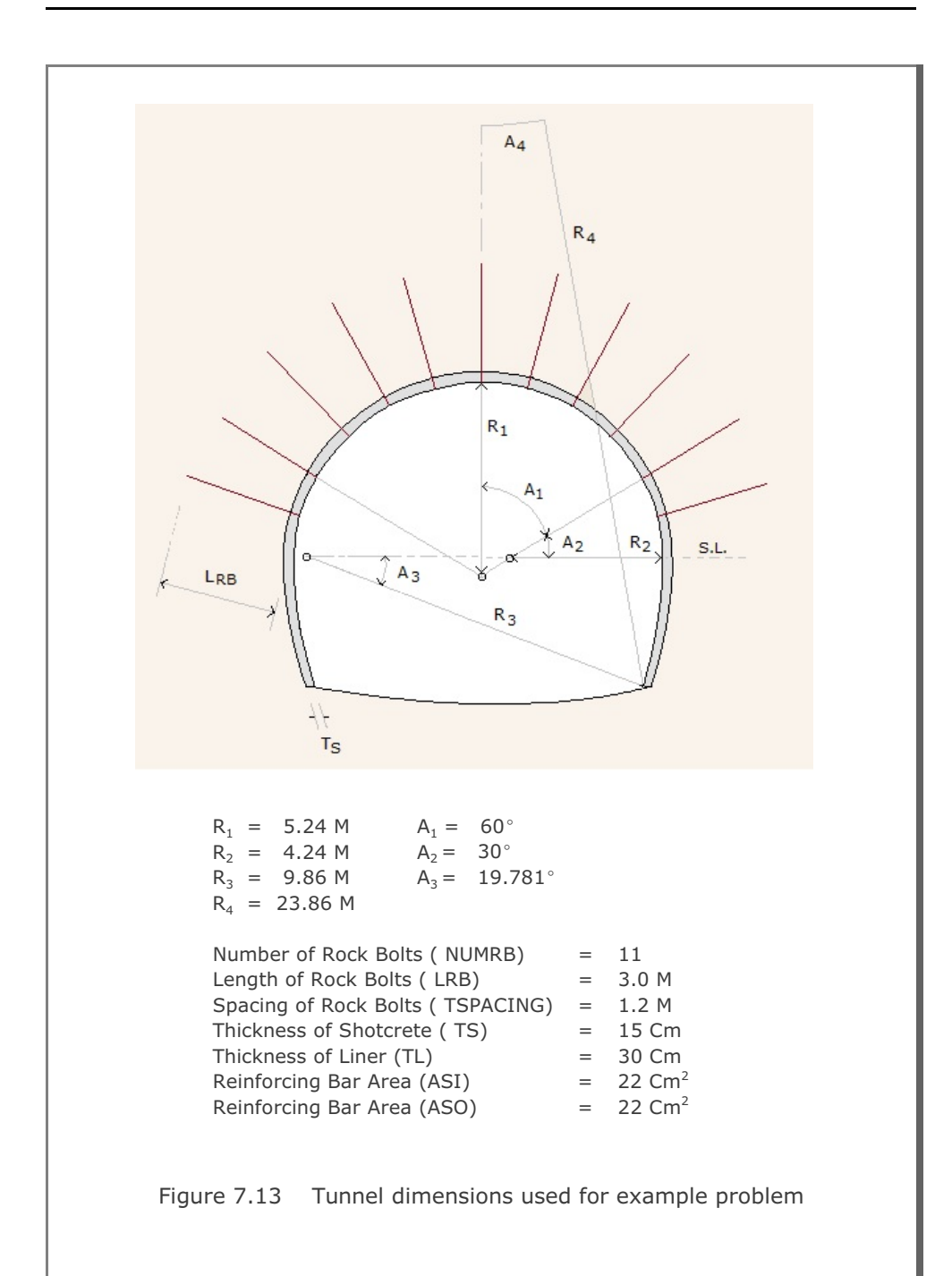

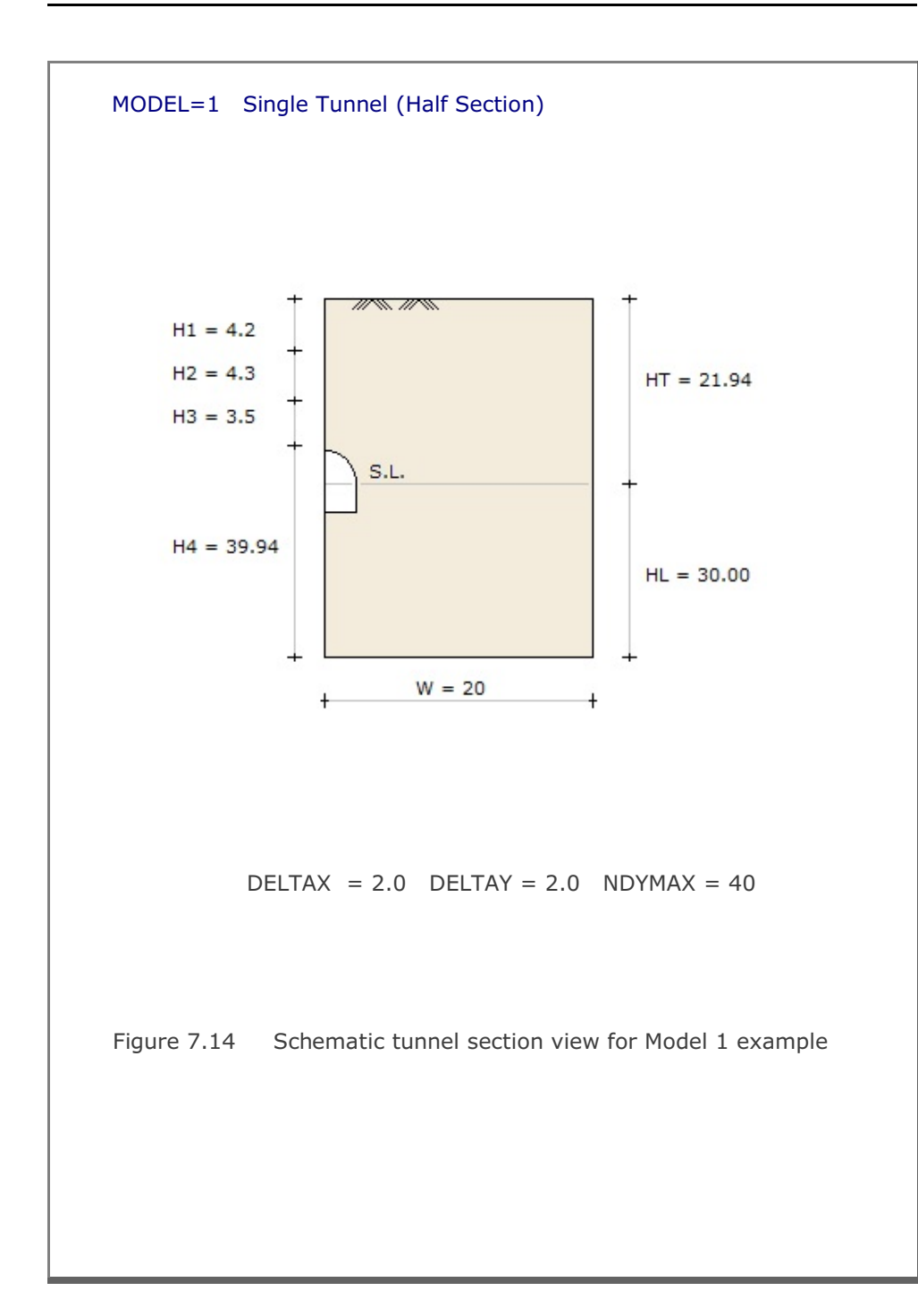

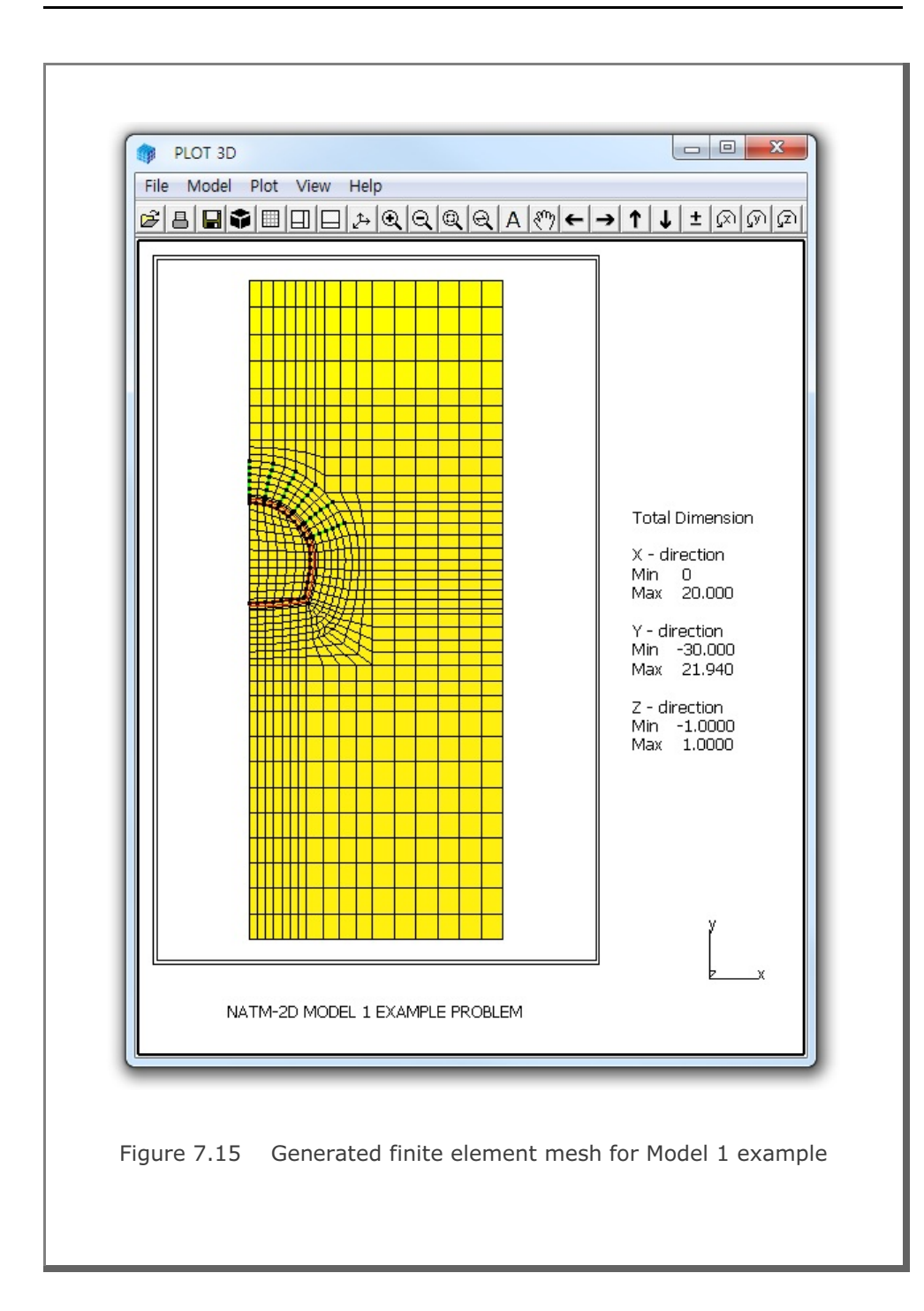

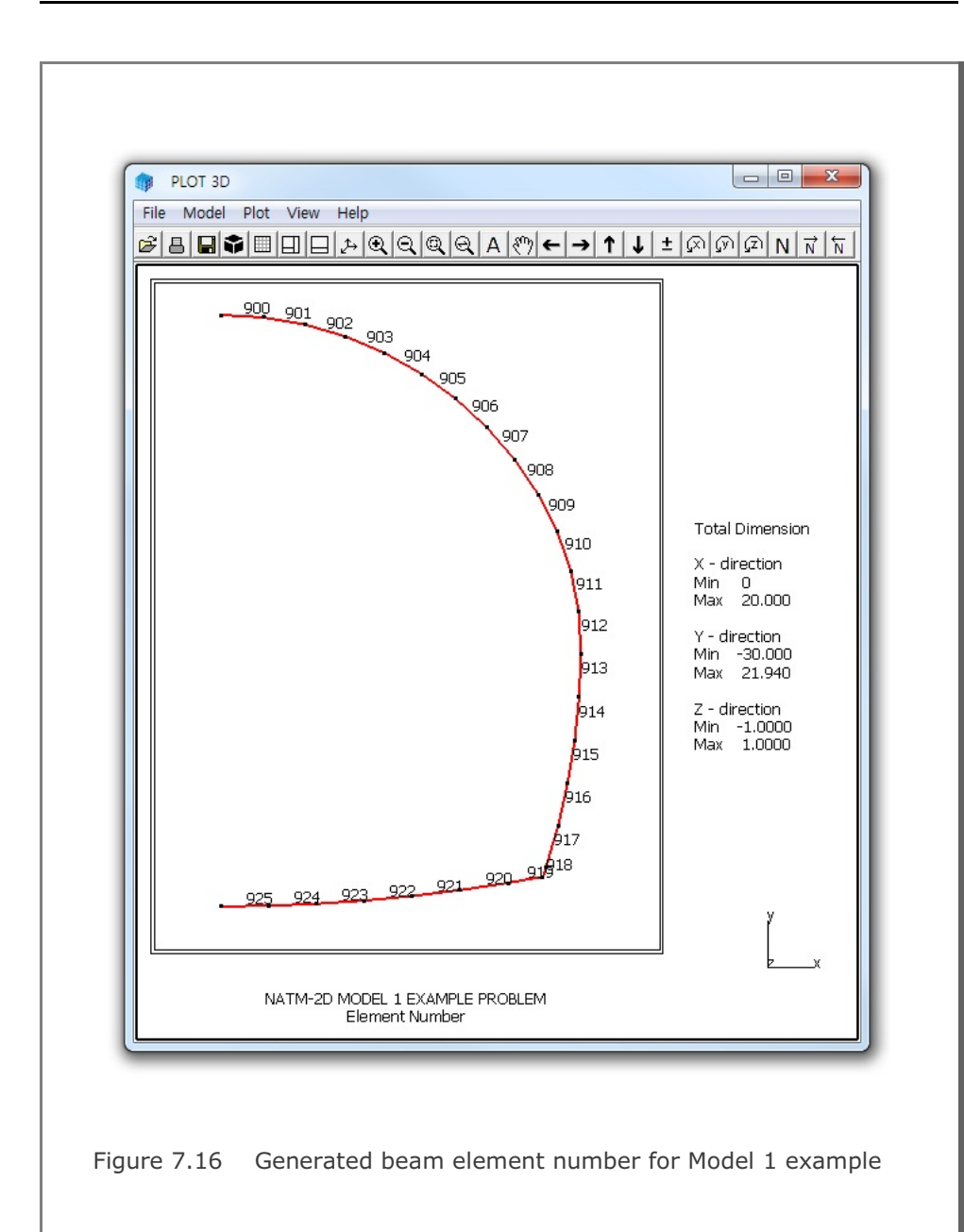

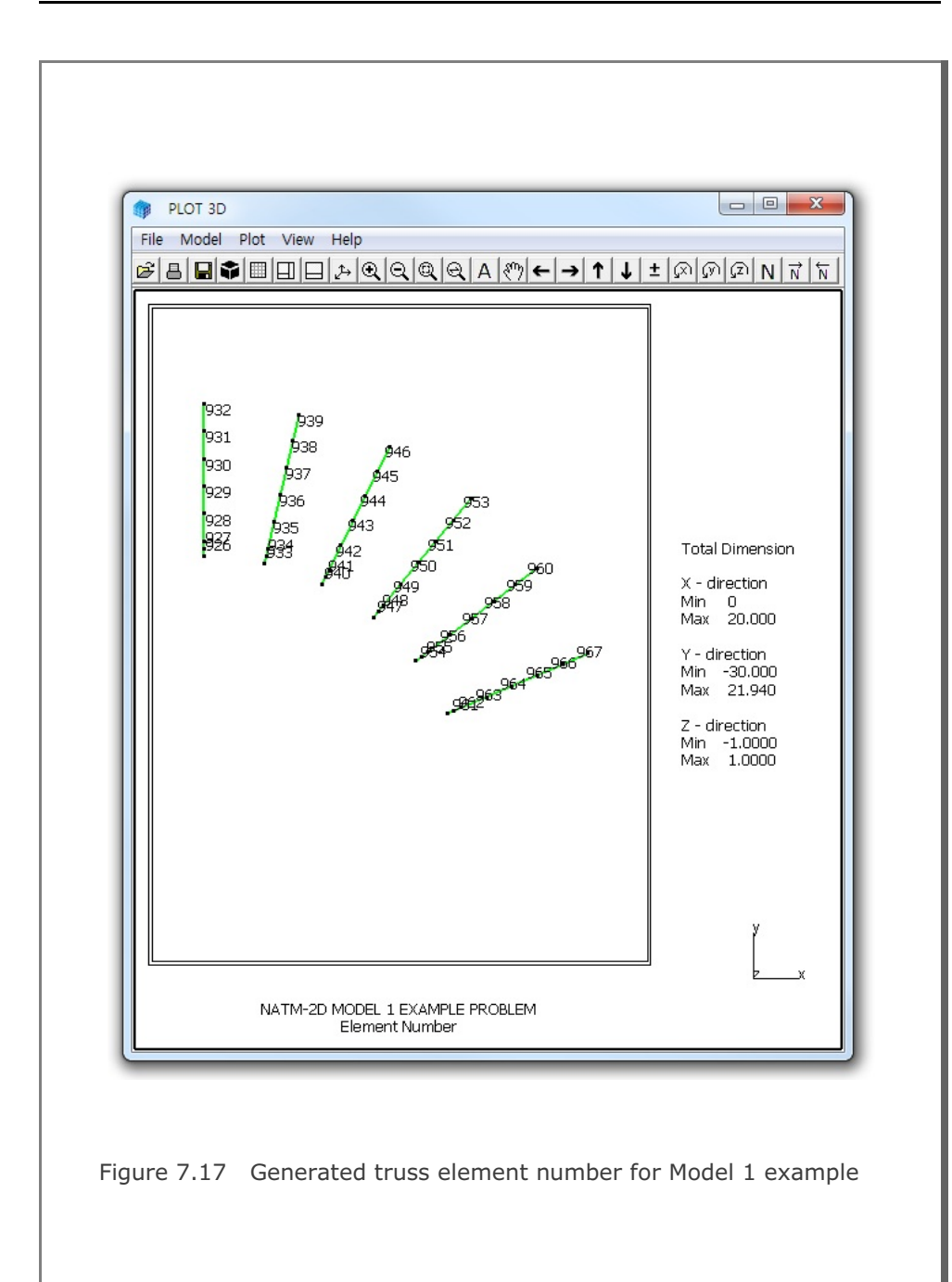

```
Table 7.8 Listing of input file PD2-2.Dat
* CARD 1.1
* TITLE
NATM-2D MODEL 2 EXAMPLE PROBLEM
* CARD 1.2
* IUNIT
 2
* CARD 1.3
* MODEL IGEN IEXMESH ILNCOUPL
 2 0 0
                     0
* CARD 2.1
* HT HL W DELTAX DELTAX NDYMAX
21.94 30. 40. 2.0 2.0
                        40
* CARD 3.1
* NLAYER
  4
* CARD 3.2
* LAYERNO H KF
        4.2 1
 1
        4.3 1
 2
 3
         3.5
             1
     39.94 1
 4
* CARD 4.1
* R1 A1 R2 A2 R3 A3 R4 GR GA
 5.24 60. 4.24 30. 9.86 19.781 23.86 1.0 0.5
* CARD 4.2
* INVSHOT TS
0 0.3
* CARD 4.3
* NUMRB LRB LSPACING TSPACING NSRB
 11 3.0 0.8 1.2
                        2
* CARD 5.1
* LDTYPE DGW GAMAW
1 2.0 1.0
* END OF DATA
```

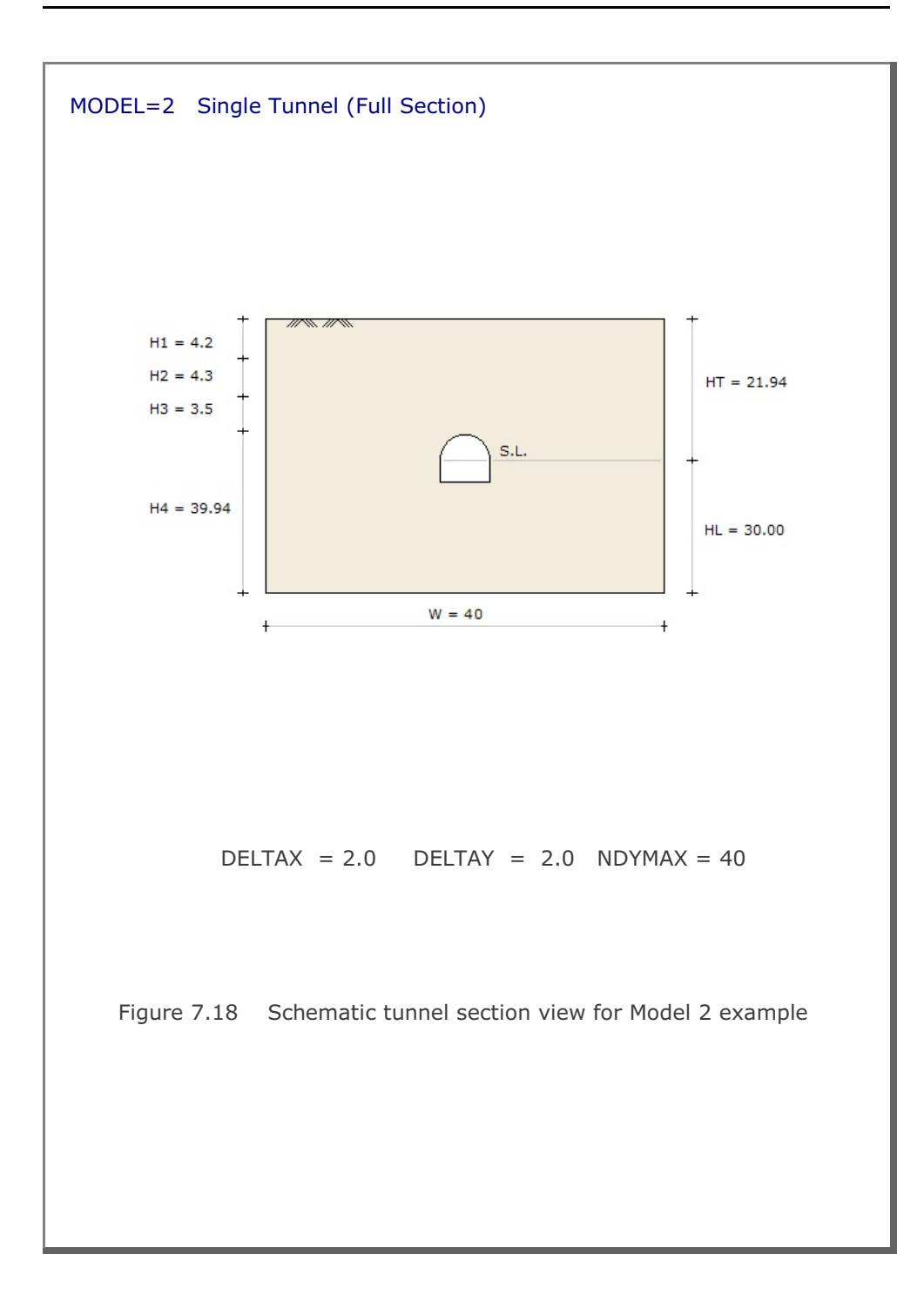

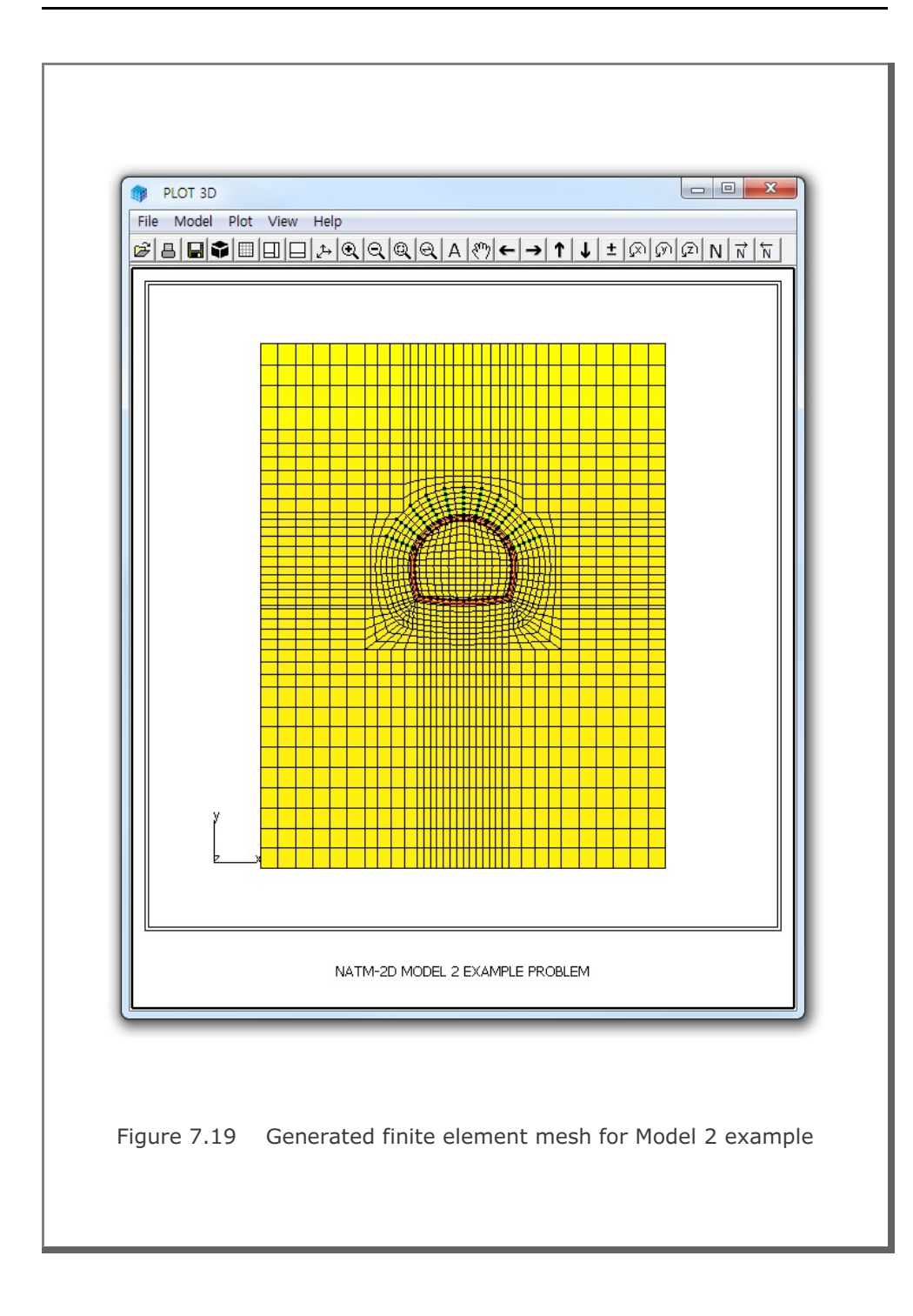

```
Table 7.9 Listing of input file PD2-3.Dat
* CARD 1.1
* TITLE
NATM-2D MODEL 3 EXAMPLE PROBLEM
* CARD 1.2
* IUNIT
  2
* CARD 1.3
* MODEL IGEN IEXMESH ILNCOUPL
 3 0
         0 0
* CARD 2.1
* HT HL W WP DELTAX DELTAY NDYMAX
21.94 30. 80. 25. 2.0 2.0 40
* CARD 3.1
* NLAYER
  4
* CARD 3.2
* LAYERNO H KF
 1 4.2 1
 2
        4.3 1
        3.5 1
 3
     39.94 1
  4
* CARD 4.1
* R1 A1 R2 A2 R3 A3 R4 GR GA
 5.24 60. 4.24 30. 9.86 19.781 23.86 1.0 0.5
* CARD 4.2
* INVSHOT TS
 0 0.3
* CARD 4.3
* NUMRB LRB LSPACING TSPACING NSRB
 11 3.0 0.8 1.2
                        2
* CARD 5.1
* LDTYPE DGW GAMAW
       2.0 1.0
1
* END OF DATA
```

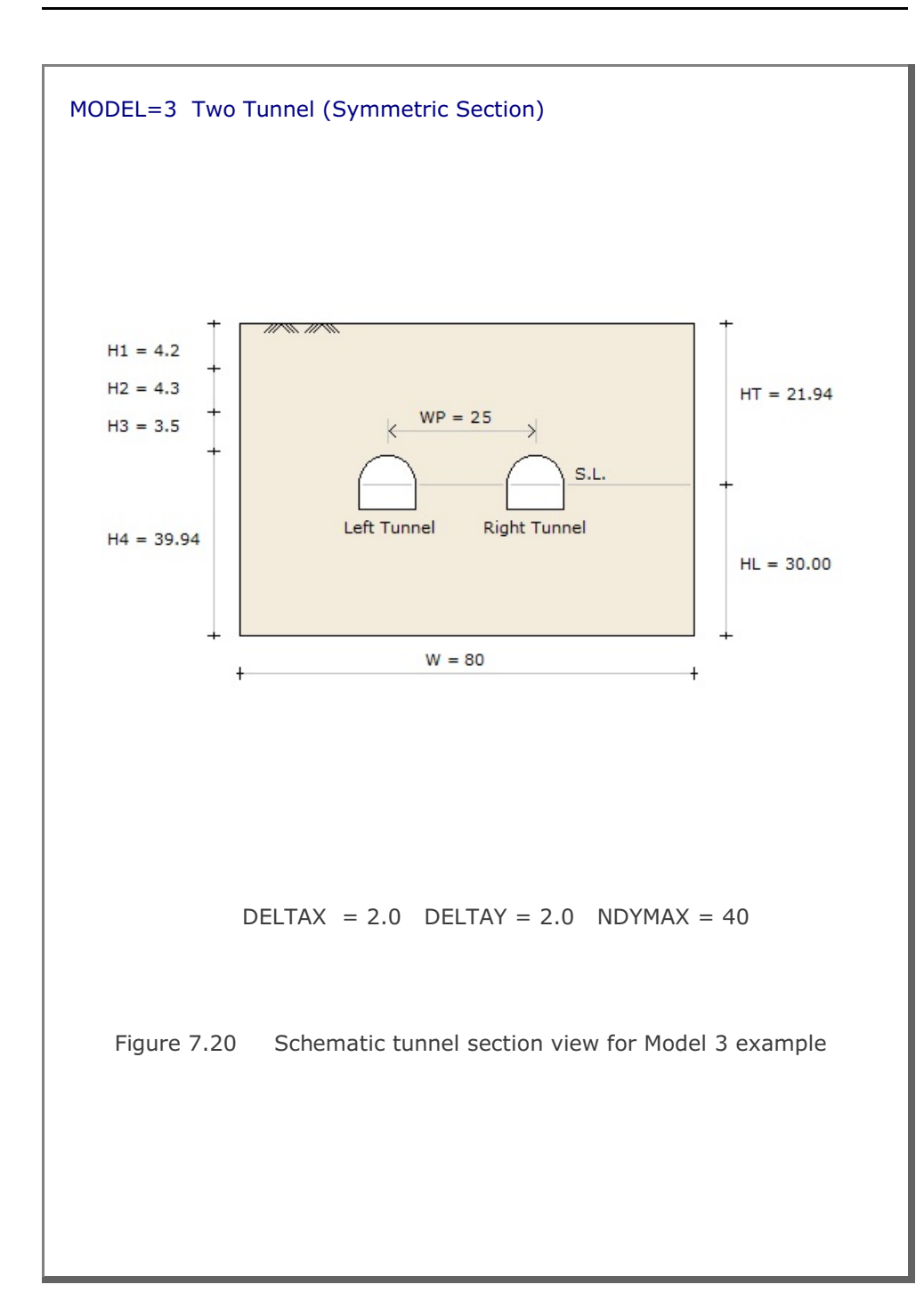

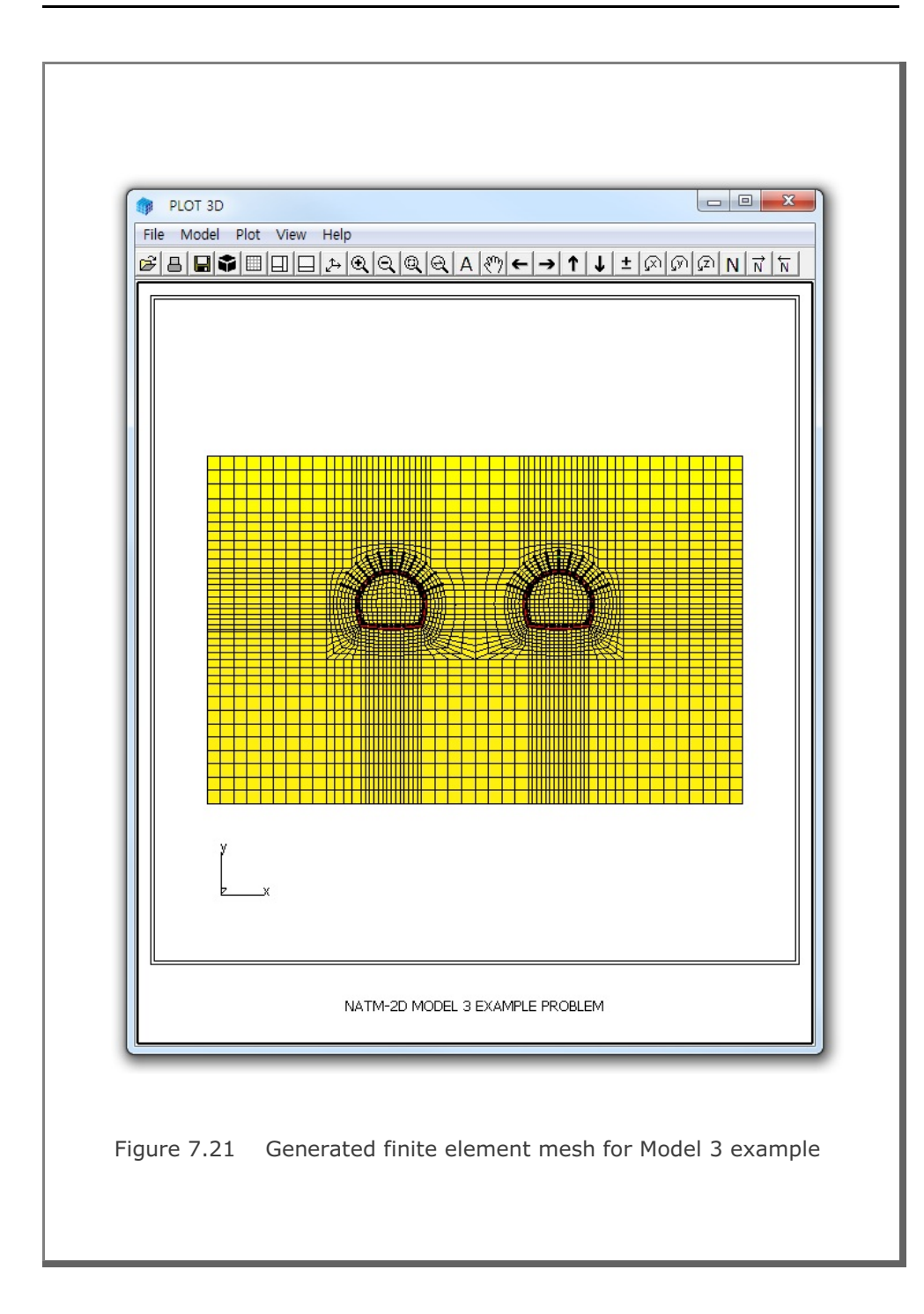

```
Table 7.10 Listing of input file PD2-4.Dat
* CARD 1.1
* TITLE
 NATM-2D MODEL 4 EXAMPLE PROBLEM
* CARD 1.2
* IUNIT
   2
* CARD 1.3
* MODEL IGEN IEXMESH ILNCOUPL
  4 0 0 0
* CARD 2.1

        HT
        HL
        W
        WP
        HP
        DELTAX
        DELTAY
        NDYMAX

        21.94
        30.
        80.
        25.
        2.0
        2.0
        40

* HT HL W WP HP
* CARD 3.1
* NLAYER
   4
* CARD 3.2
* LAYERNO H KF
  1
            4.2 1
                    1
   2
             4.3
  3
                     1
              3.5
  4
              39.94 1
* RIGHT TUNNEL
* CARD 4.1

        R1
        A1
        R2
        A2
        R3
        A3
        R4
        GR
        GA

        5.24
        60.
        4.24
        30.
        9.86
        19.781
        23.86
        1.0
        0.5

* R1
* CARD 4.2
* INVSHOT TS
 0
            0.3
* CARD 4.3
                 LSPACING TSPACING NSRB
* NUMRB LRB
 11 3.0
                0.8 1.2
                                           2
* LEFT TUNNEL
* CARD 4.1
* R1 A1
               R2 A2 R3 A3 R4 GR
                                                         GA
 7.24 60. 6.24 30. 11.86 21.781 25.86 1.0 0.5
* CARD 4.2
* INVSHOT TS
 0
        0.35
* CARD 4.3
* NUMRB LRB
                LSPACING TSPACING NSRB
 15
      3.0 0.8 1.2
                                     2
* CARD 5.1
* LDTYPE DGW GAMAW
 1
          2.0 1.0
* END OF DATA
```

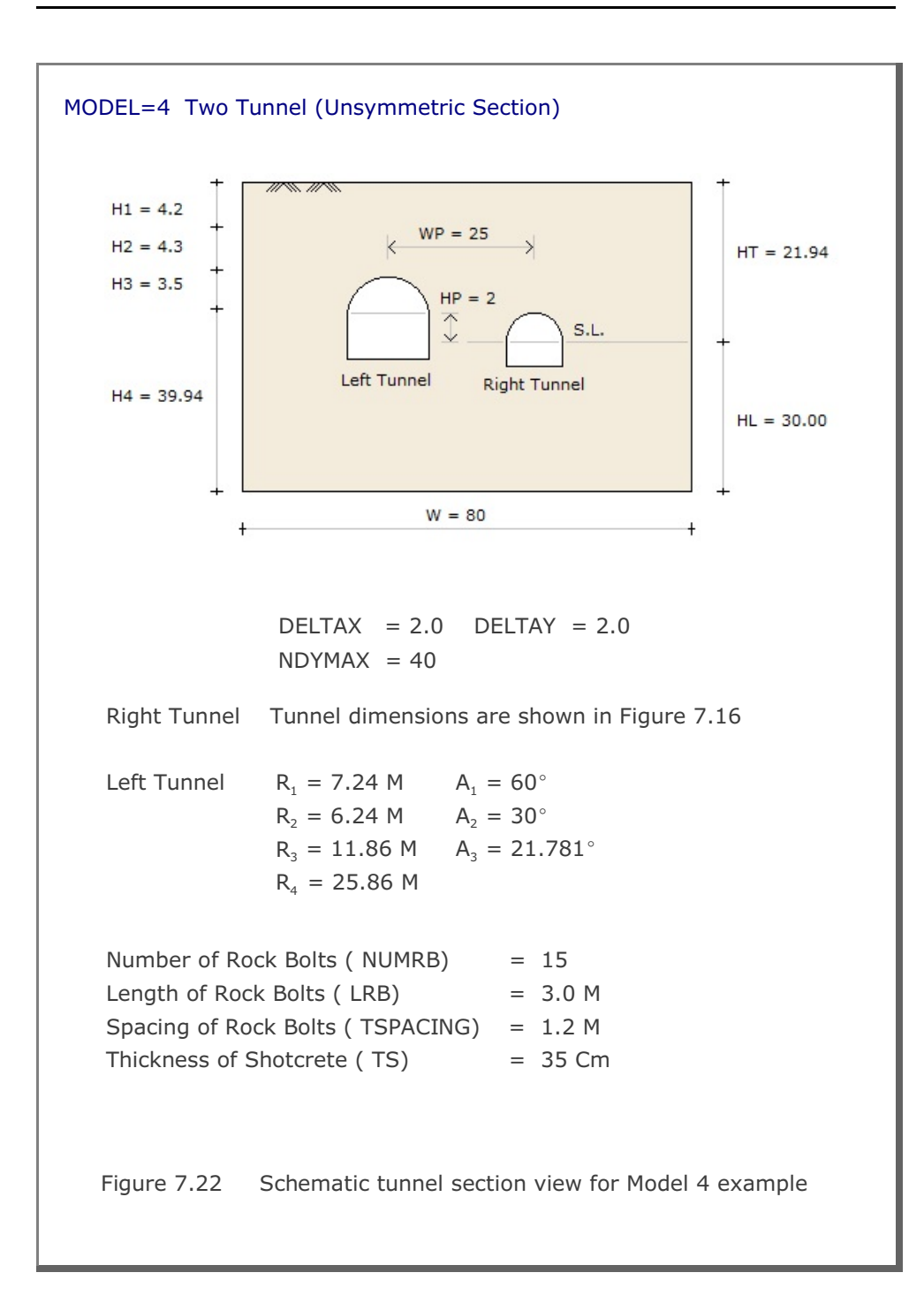

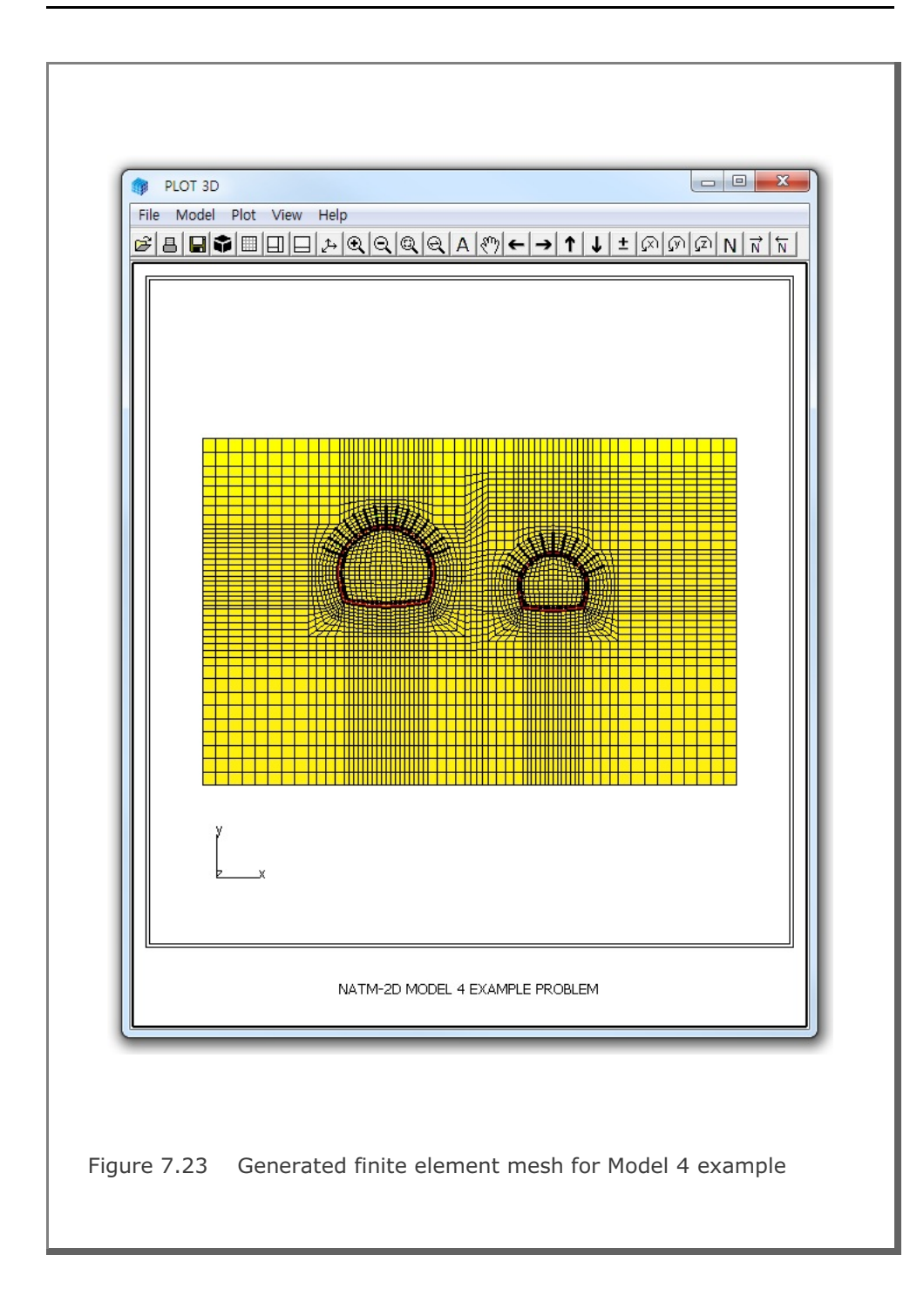

```
Table 7.11 Listing of input file Shield.Dat
* CARD 1.1
* TITLE
 NATM-2D MODEL 2 FOR SEGMENT LINING
* CARD 1.2
* IUNIT
  2
* CARD 1.3
* MODEL IGEN IEXMESH ILNCOUPL
  2 0
         0
                      1
* CARD 2.1
* HT HL W DELTAX DELTAX NDYMAX
 21.94 30. 40. 2.0 2.0
                           40
* CARD 3.1
* NLAYER
  4
* CARD 3.2
* LAYERNO H KF
        4.2 1
 1
  2
         4.3
             1
  3
         3.5
              1
      39.94 1
  4
* CARD 4.1
* R1 A1 R2 A2 R3 A3 R4 GR GA
 5.3 60. 5.3 60. 5.3 30. 5.3 1.0 0.5
* CARD 4.2
* INVSHOT TS TL
 0 0.3 0.3
* NOTE: TUNNEL LINING RADIUS = R1 - TL = 5.3 - 0.3 = 5.0 M
* CARD 4.3
* NUMRB LRB LSPACING TSPACING NSRB
           0.8
                 1.2
 11
       3.0
                           2
* FOR FINE MESH, USE NSRB = 3
* CARD 5.1
* LDTYPE DGW GAMAW HPRES VPRES SUBGK ITSPR NUMSJ
       2.0 1.0 20. 30. 1.0E+05 1
 1
                                          4
* CARD 5.2
* JOINT LOCATIONS (ANGLES FROM CROWN TOP)
* AJ1 AJ2 AJ3 AJ4
0 60 120 180
* END OF DATA
```

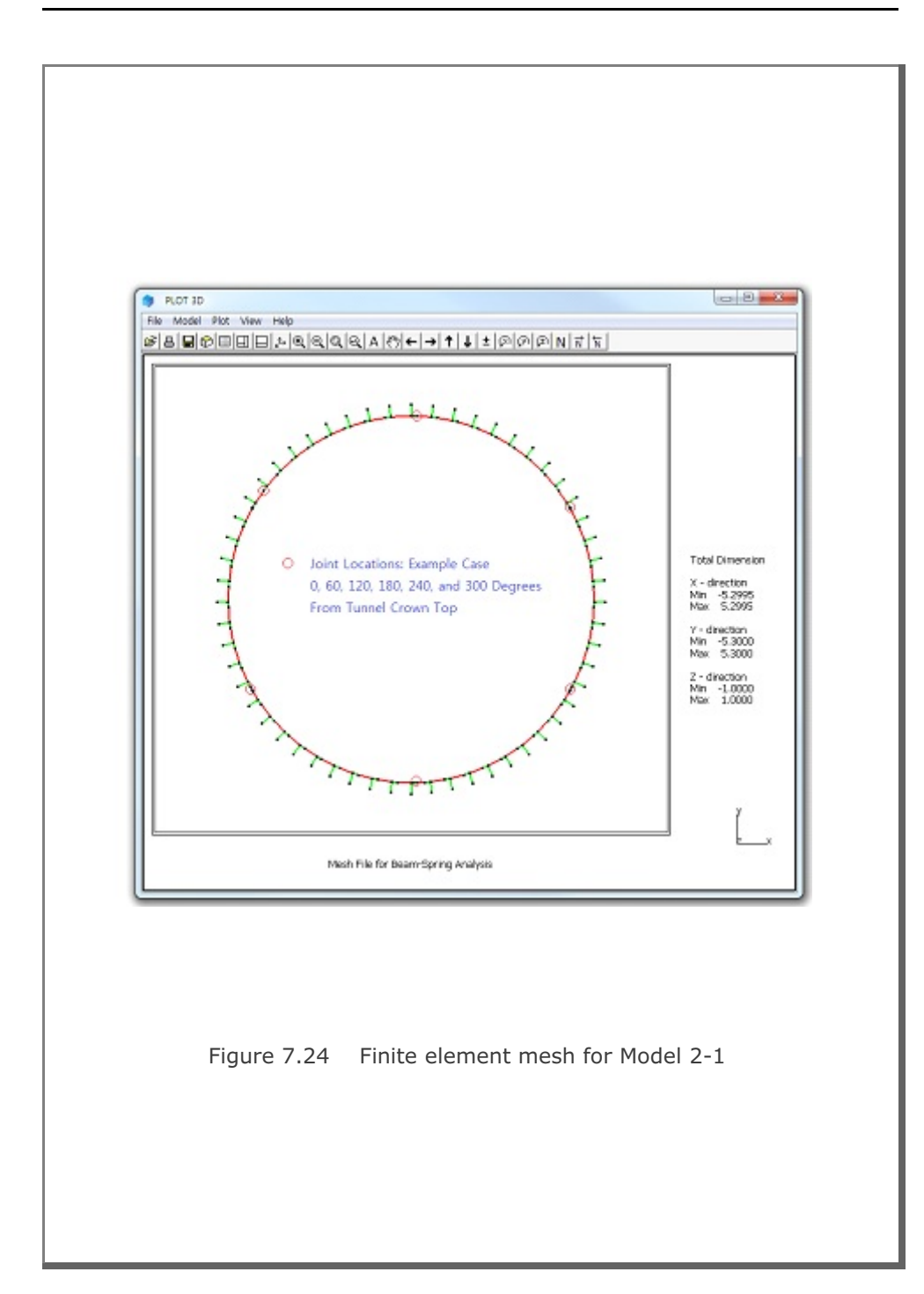

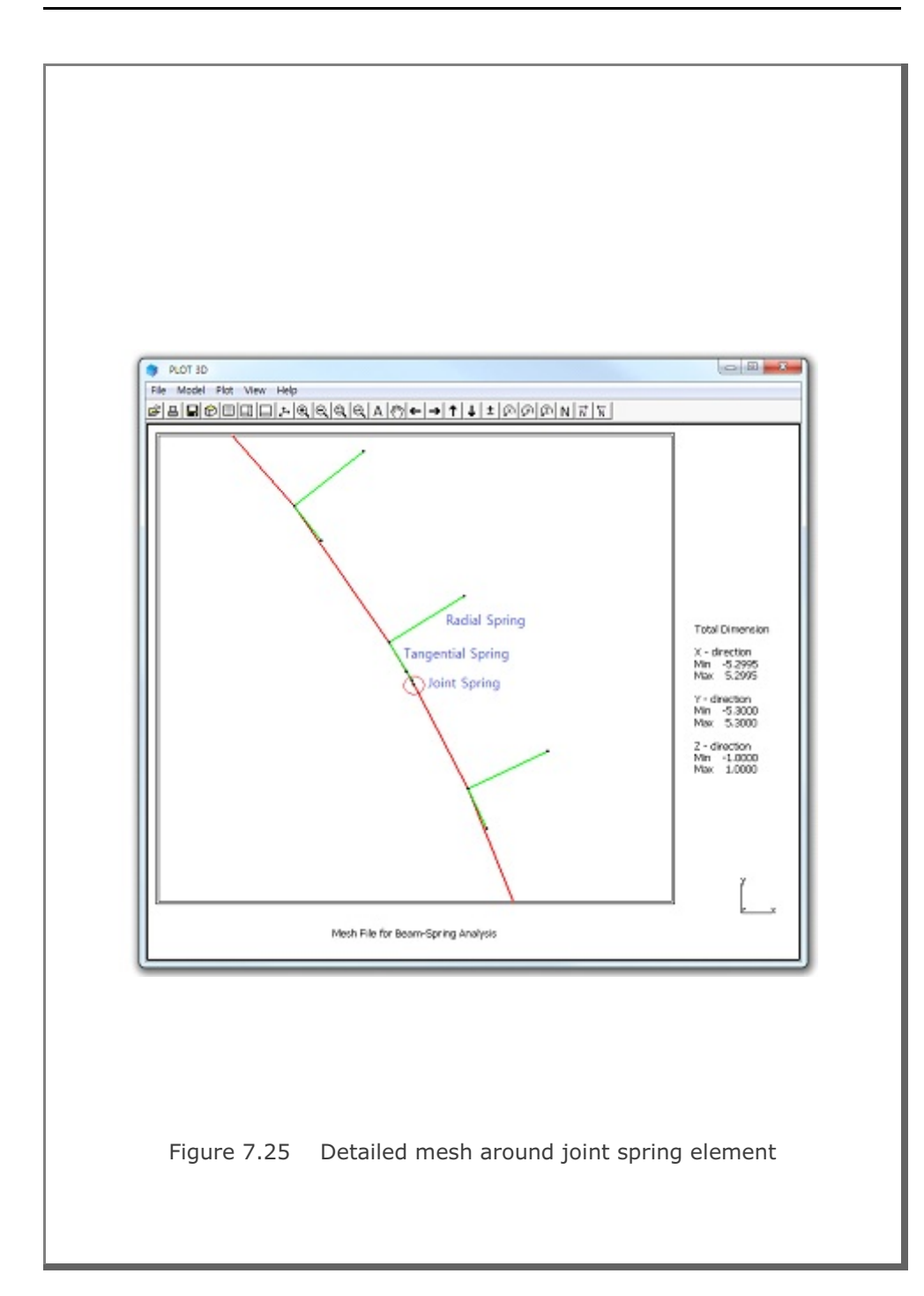

# 7.3 CIRCLE-2D

CIRCLE-2D is the special pre-processing program to generate automatically two-dimensional finite element meshes and boundary conditions for circular sections. CIRCLE-2D has three different models:

| Model 1 | Quarter | Section |
|---------|---------|---------|
| Model 2 | Half    | Section |
| Model 3 | Full    | Section |

CIRCLE-2D is described in Section 7.4 of User's Manual and can be selected in the following order:

Run  $\rightarrow$  Mesh Generator  $\rightarrow$  PreSmap  $\rightarrow$  Circle 2D

When you finish the execution of CIRCLE-2D, select PLOT-3D to plot the generated finite element mesh.

Three example problems are presented here to show all three types of available models. Figure 7.26 shows schematic section views which are used for example problems.

For each model, we will present:

- Listing of input file
- Graphical output of finite element mesh

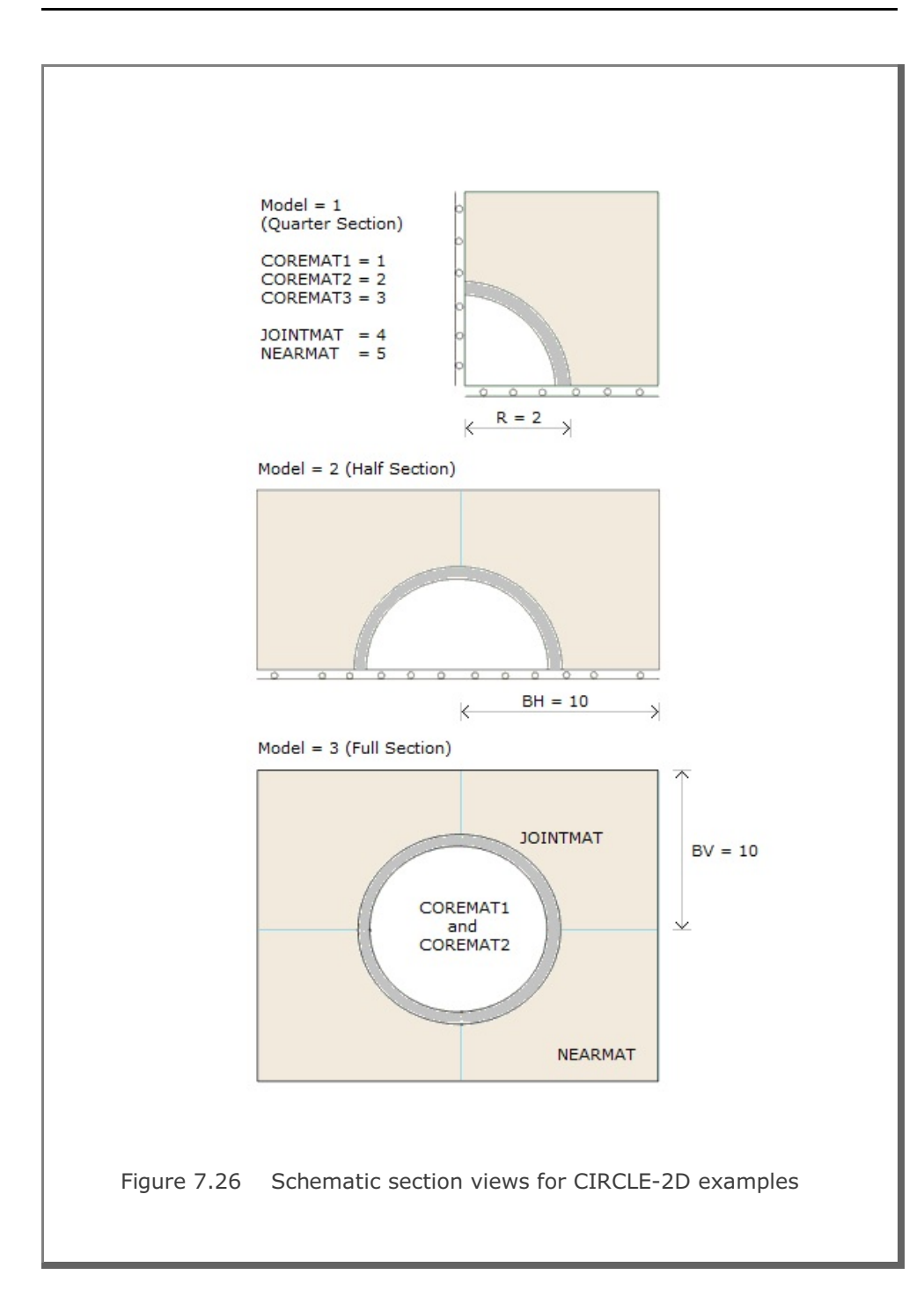

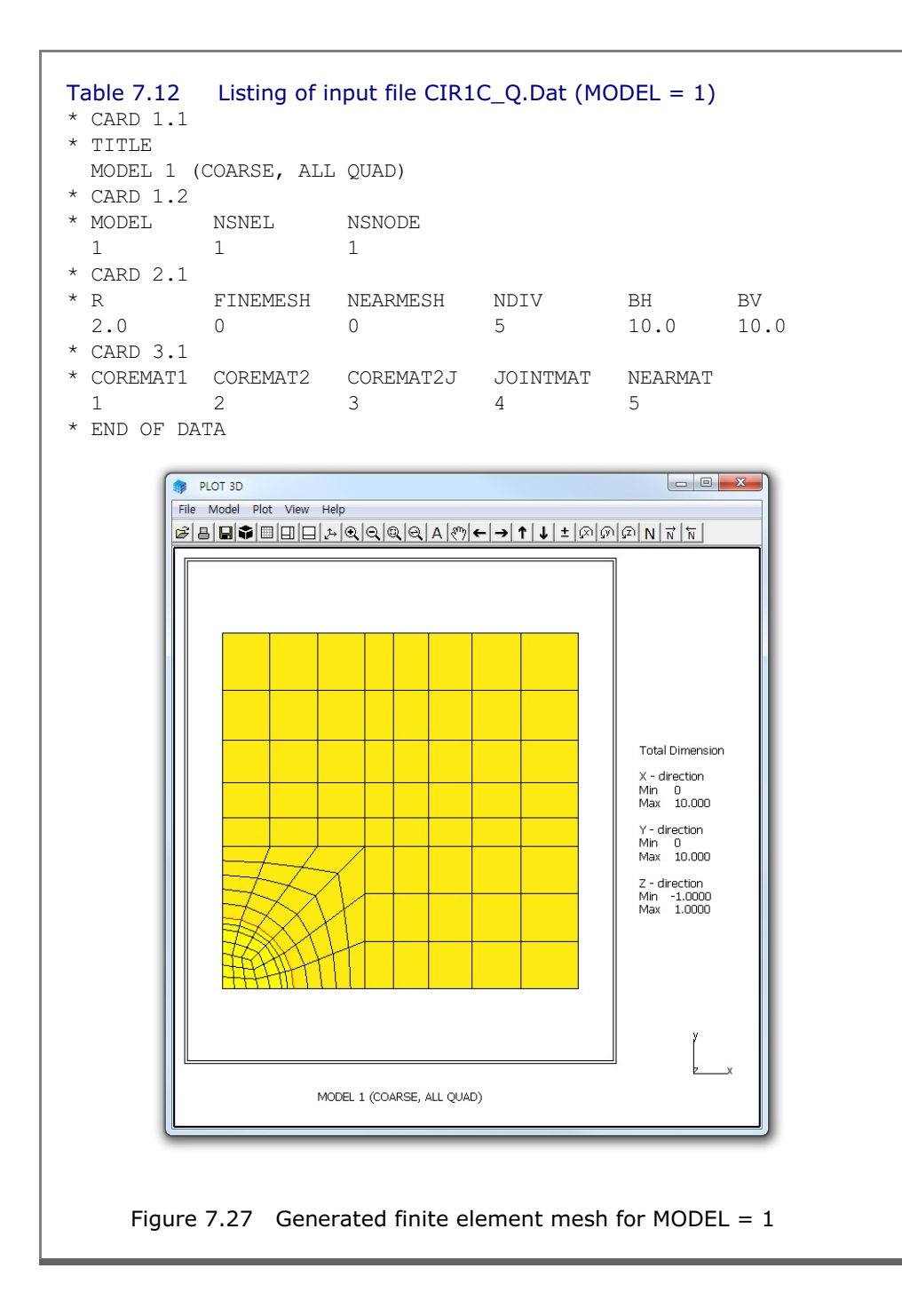

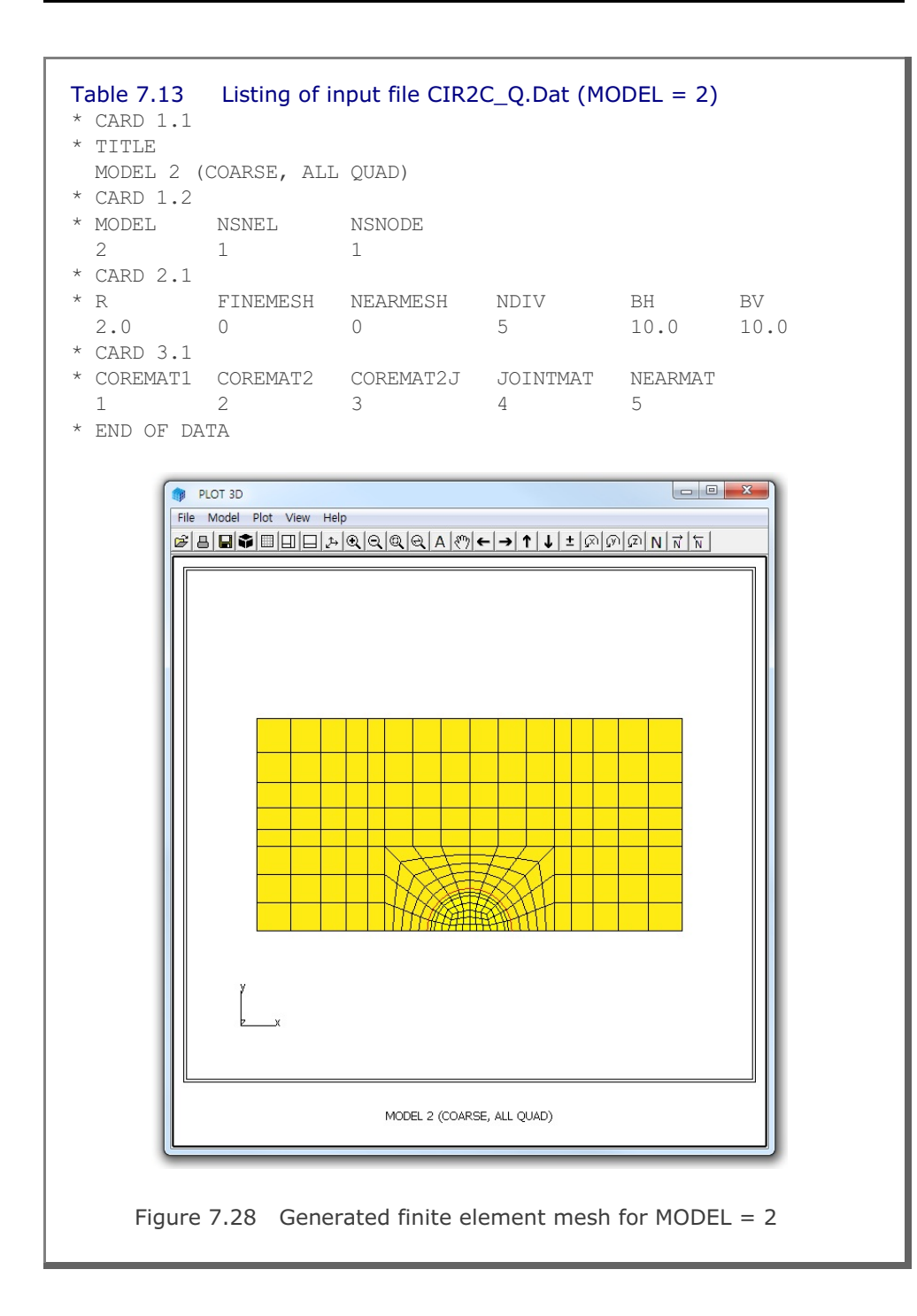

### 7-60 CIRCLE-2D Example Problem

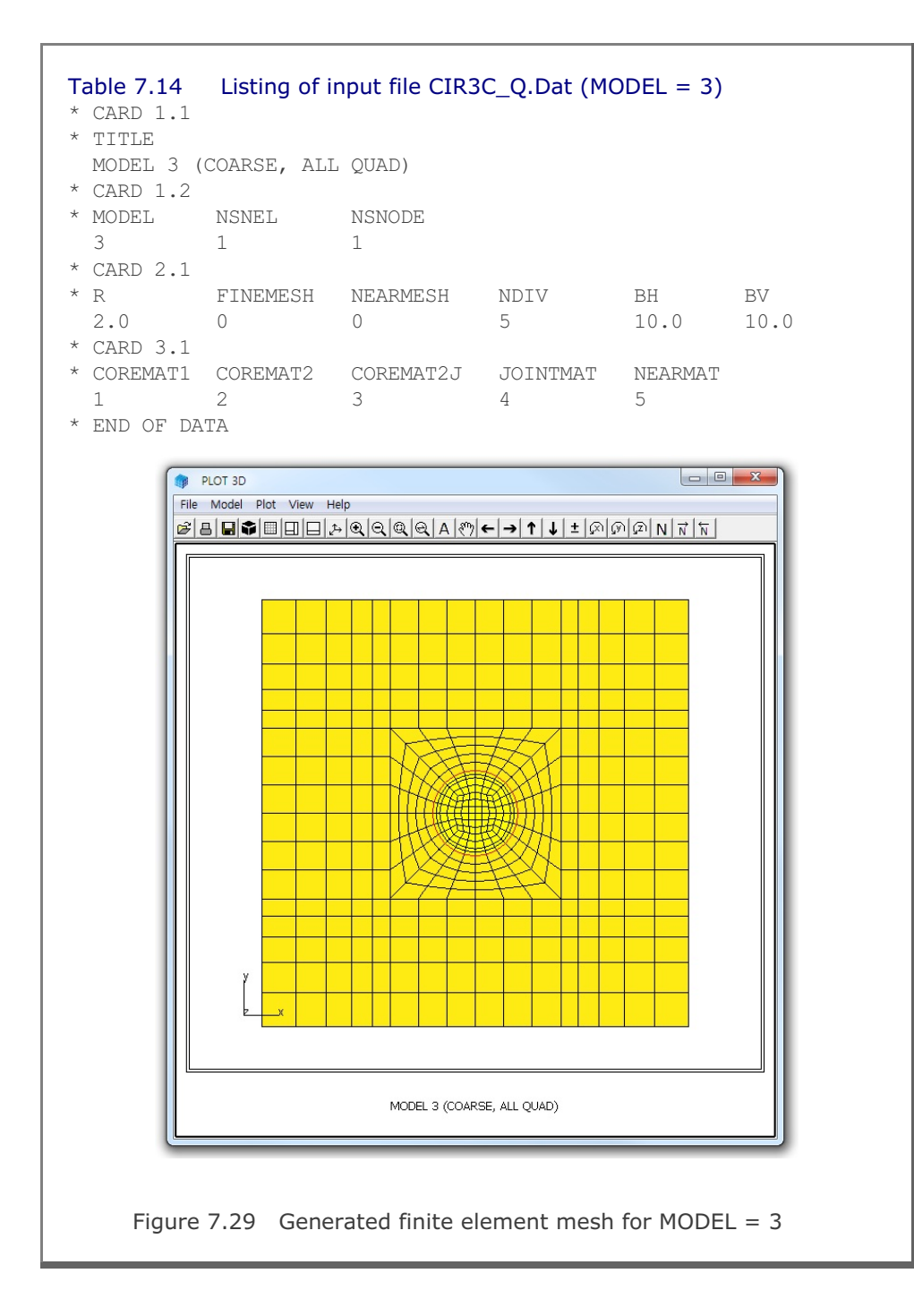

# 7.4 PRESMAP-3D

PRESMAP-3D is the basic pre-processor which can be applied to model various types of 3 dimensional geometries. Input parameters of PRESMAP-3D have been described in detail in Section 7.5 of User's Manual.

PRESMAP-3D can be selected in the following order:

```
Run \rightarrow Mesh Generator \rightarrow PreSmap \rightarrow Presmap 3D
```

When you finish the execution of PRESMAP-3D, select PLOT-3D to plot the generated mesh.

## 7.4.1 Example 1

Figure 7.31 shows block nodes and block numbers for example 1. Detailed block information is listed in Table 7.15. There are 18 block nodes and 3 blocks. Both blocks 1 and 2 have 2 divisions in the x direction and only 1 division in y and z directions. Block 3 has 2 divisions in the z direction and only 1 division in x and y directions. To plot block diagram as shown in Figure 7.31, make the value of NBLOCK negative (example, NBLOCK=-3).

As boundary conditions, roller boundary is assumed along the left surface of blocks 1 and 2, fixed boundary along the right surface of block 3, and free boundary for the rest. Note that PRESMAP-3D generates fixed boundary for all rotational degrees of freedom; i.e., IRX=IRY=IRZ=1.

Graphical outputs are shown for:

- Node numbers in Figure 7.32
- Element numbers in Figure 7.33
- Boundary codes in Figure 7.34
Note that boundary codes in Figure 7.34 are expressed in 3 digits at nodal points. First digit represents ISX, second for ISY and third for ISZ.

### Table 7.15 Listing of input file GM3D.Rgn

| * CARD 1<br>* TITLE<br>EXAMPL<br>* CARD 1<br>* NBLOCK                                           | .1<br>E 1<br>.2<br>MBNOD                                          | e nsi                                            | NODE                                          | NSNEL                      | CMF                  | AC                   |          |          |          |          |
|-------------------------------------------------------------------------------------------------|-------------------------------------------------------------------|--------------------------------------------------|-----------------------------------------------|----------------------------|----------------------|----------------------|----------|----------|----------|----------|
| 3<br>* CARD 2<br>* NODE<br>1<br>2<br>3<br>4<br>5<br>6                                           | 18<br>.1<br>X<br>0.0<br>3.0<br>4.0<br>0.0<br>3.0<br>4.0           | 1<br>Y<br>4.0<br>4.0<br>0.0<br>0.0<br>0.0<br>0.0 | Z<br>5.0<br>5.0<br>5.0<br>5.0<br>5.0<br>5.0   | 1                          | 1.0                  |                      |          |          |          |          |
| 7<br>8<br>9<br>10<br>11<br>12                                                                   | $\begin{array}{c} 0.0\\ 3.0\\ 4.0\\ 0.0\\ 3.0\\ 4.0 \end{array}$  | 4.0<br>4.0<br>4.0<br>0.0<br>0.0<br>0.0           | 2.0<br>2.0<br>2.0<br>2.0<br>2.0<br>2.0<br>2.0 |                            |                      |                      |          |          |          |          |
| 13<br>14<br>15<br>16<br>17<br>18                                                                | $\begin{array}{c} 0.0\\ 3.0\\ 4.0\\ 0.0\\ 3.0\\ 4.0 \end{array}$  | 4.0<br>4.0<br>4.0<br>0.0<br>0.0<br>0.0           | 0.0<br>0.0<br>0.0<br>0.0<br>0.0<br>0.0        |                            |                      |                      |          |          |          |          |
| * CARD 3<br>BLOCK<br>* CARD 3<br>* ILAG<br>0<br>* CARD 3<br>* I1<br>2<br>* M9 M<br>0<br>* M21 M | .1<br>1<br>.2<br>.3<br>12 I3<br>1 4<br>(10 M11<br>0 00<br>(22 M23 | I4<br>5<br>M12<br>0                              | I5<br>8<br>M13<br>0<br>M25                    | I6<br>7<br>M14<br>0<br>M26 | I7<br>10<br>M15<br>0 | I8<br>11<br>M16<br>0 | M17<br>0 | M18<br>0 | M19<br>0 | M20<br>0 |
| * M21 M<br>* CARD 3<br>* NBOUND<br>2                                                            | .4.1                                                              | MZ 4                                             | M25                                           | M∠6                        | MZ /                 |                      |          |          |          |          |

```
* CARD 3.4.2
* IBTYPE ISX ISY ISZ IFX IFY IFZ
            1 0
4 1
          0
                        0
          0
                        0
* CARD 3.5
* MATNO NDX NDY NDZ KS KF
 1 2 1 1 0 0
* _____
                           _____
* CARD 3.1
BLOCK 2
* CARD 3.2
* ILAG
 0
* CARD 3.3
       I3
           I4 I5
11 14
                  I6 I7
13 16
* I1 I2
                         I8
                        17
                     16
  8
     7
        10
 M9 M10 M11 M12 M13 M14 M15 M16 M17 M18 M19 M20
 0 0
       0
           0
               0
                  0
                     0 0
                            0 0 0
                                        0
* M21 M22 M23 M24 M25 M26 M27
* CARD 3.4.1
* NBOUND
 2
* CARD 3.4.2
* IBTYPE ISX ISY ISZ IFX IFY IFZ
 * CARD 3.5
* MATNO NDX NDY NDZ KS KF
 2 2
         1 1 0 0
* _____
                      _____
* CARD 3.1
BLOCK 3
* CARD 3.2
* ILAG
 0
* CARD 3.3
       I3 I4 I5 I6 I7
                        I8
 I1
    I2
    2 5 6 15 14 17 18
 3
 M9 M10 M11 M12 M13 M14 M15 M16 M17 M18 M19 M20
 9 8 11 12 0 0 0 0 0 0 0 0
* M21 M22 M23 M24 M25 M26 M27
* CARD 3.4.1
* NBOUND
 2
* CARD 3.4.2
* IBTYPE ISX ISY ISZ IFX IFY IFZ
 1 0 0 0 0 0 0
          1
                    1
 5
       1
             1
                1
                        1
* CARD 3.5
* MATNO NDX NDY NDZ KS KF
            2
 3 1 1
               0
                  1
```

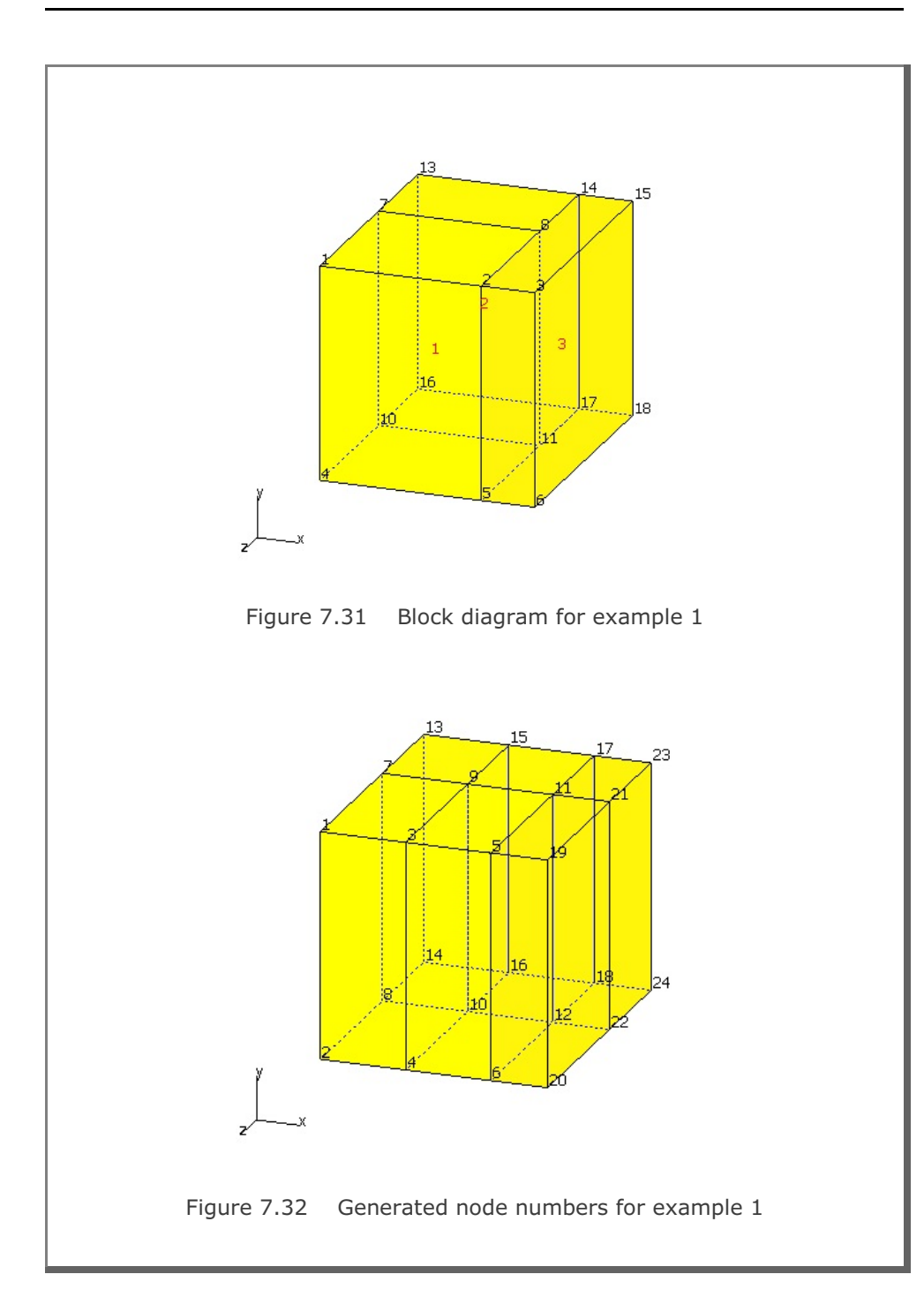

# 7-66 PRESMAP-3D Example Problem

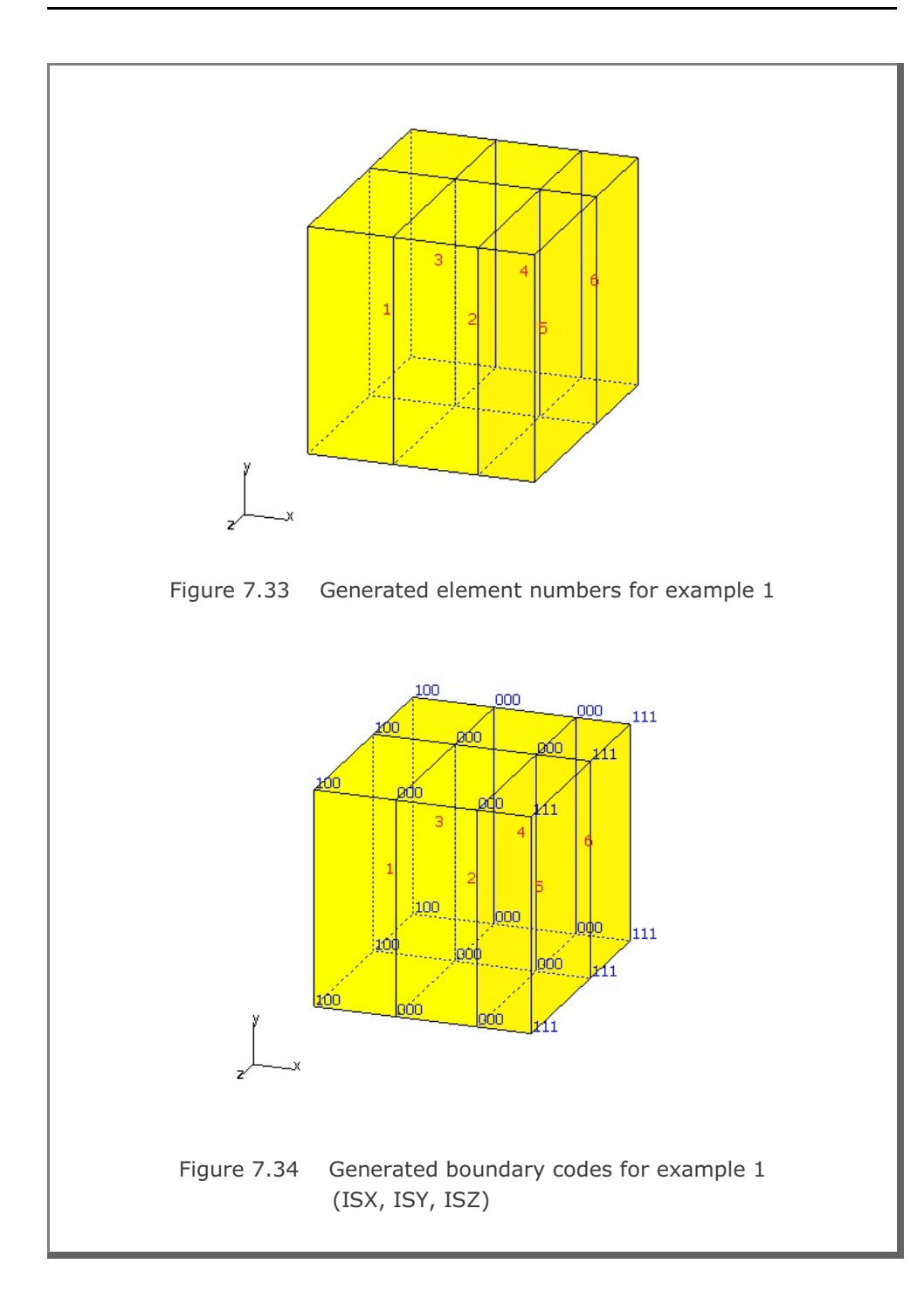

### 7.5 CROSS-3D

CROSS-3D is the special pre-processing program developed to generate automatically three-dimensional finite element meshes and boundary conditions for crossing tunnels. There are 3 models available for CROSS-3D. Model 1 represents identical size tunnels crossing at right angle at the same level. Model 2 represents large and small tunnels crossing at right angle at the same level. And Model 3 represents lower and upper tunnels crossing at right angle with some clearance. Input parameters of each model have been described in detail in Section 7.6 of User's Manual.

CROSS-3D can be selected in the following order:

```
Run \rightarrow Mesh Generator \rightarrow PreSmap \rightarrow Cross 3D
```

When you finish the execution of CROSS-3D, select PLOT-3D to plot the generated mesh.

It should be noted that once you finished running CROSS-3D, you will obtain an intermediate file with file extension .Tmp in working directory. This intermediate file contains useful block information which is essentially the input data to the program PRESMAP-3D.

## 7.5.1 Model 1

Figure 7.35 shows the schematic view of identical two crossing tunnels for Model 1 example problem. Dimensions defining tunnel location are listed in Figure 7.36. Table 7.16 shows the listing of input file CROSS-M1.Dat.

The output file, CROSS-M1.Tmp in Table 7.17, from CROSS-3D contains block information for the program PRESMAP-3D. Block diagram is shown in Figures 7.37.

Generated finite element mesh is shown in Figure 7.38. Figure 7.39 shows finite element meshes around tunnel core sections.

#### Table 7.16 Listing of input file CROSS-M1.Dat

```
*
* CARD 1.1
* TITLE
Identical two crossing tunnels (MODELNO = 1)
* CARD 1.2
* MODELNO KF NSNODE NSNEL CMFAC
 1 1 1 1 1.0
* CARD 2.1.1
* XL YB YT ZL t
100. 50. 100. 100. 3.0
* CARD 2.1.2
* IPART NDR NTBND NTOPN
  0 2 20 20
* CARD 2.1.3
* NTNODE
  9
* NODE X
          Y
  1 0.0 4.0
  2 2.8284 2.8284
  3 4.0 0.0
  4 4.0 -2.0
  5 0.0 -3.0
  6 1.53 3.7
   7 3.7
          1.53
  8 4.0 -1.0
         -2.7
  9 2.0
* CARD 3.1
* NBOUND
  6
* CARD 3.2
* IBTYPE ISX ISY ISZ IFX IFY IFZ
  1
       0
          0
              0
                  1
                      1
                          1
                        1
                 1
                     1
              1
   2
       0
          0
         0
      0
             1 1
                     1 1
   3
      1
         0 0 1
                    1 1
   4
         0 0 1 1 1
      1
   5
   7
         1 0 1 1 1
      0
* END OF DATA
```

```
Table 7.17 Listing of output file CROSS-M1.Tmp
* CARD 1.1
* TITLE
Identical two crossing tunnels (MODELNO = 1)
* CARD 1.2
* NBLOCK NBNODE NSNODE NSNEL
                                CMFAC
    25
         150 1 1
                          .10000E+01
* CARD 2.1
* NODE X-COORDINATE Y-COORDINATE Z-COORDINATE
       .00000E+00 .10000E+03 .10000E+03
   1
                  .29125E+02
       .00000E+00
                                .10000E+03
   2
       .00000E+00
                   .70000E+01
                                .10000E+03
   3
                   .40000E+01
       .00000E+00
                                .10000E+03
   4
   5
        .00000E+00
                    .00000E+00
                                .10000E+03
                   -.30000E+01
                                .10000E+03
   6
        .00000E+00
   7
        .00000E+00
                   -.60000E+01
                                .10000E+03
   8
        .00000E+00
                   -.18938E+02
                                .10000E+03
                  -.50000E+02
   9
        .00000E+00
                                .10000E+03
  10
        .26775E+01
                    .64750E+01
                                .10000E+03
                    .37000E+01
        .15300E+01
                                .10000E+03
  11
 139
       .40000E+01 -.50000E+01
                                .26688E+02
       .40000E+01 -.50000E+02
 140
                                .26688E+02
       .70000E+01
                   .00000E+00
                                .29125E+02
 141
 142
       .70000E+01 -.20000E+01
                                .29125E+02
 143
     .70000E+01 -.50000E+01
                                .29125E+02
 144
     .70000E+01 -.50000E+02
                                .29125E+02
 145
     .10000E+03 .10000E+03
                                .27459E+02
                   .49497E+01
                                .27459E+02
     .10000E+03
 146
 147
      .10000E+03
                   .00000E+00
                               .29125E+02
                                .29125E+02
      .10000E+03
                 -.20000E+01
 148
      .10000E+03
                  -.50000E+01
                                .29125E+02
 149
     .10000E+03 -.50000E+02
                                .29125E+02
 150
* _____
* CARD 3.1
 BLOCK 1
* CARD 3.2
* ILAG
   0
* CARD 3.3
         I3 I4 I5 I6 I7 I8
* T1 T2
      4
         5 14 58 50 51
                             60
  12
* M9 M10 M11 M12 M13 M14 M15 M16 M17 M18 M19 M20
 136 129 130 137 11 0
                          0 13
                                  57
                                      0
                                          0
                                              59
```

CROSS-3D Example Problem 7-71

```
* CARD 3.4.1
* NBOUND
 3
* CARD 3.4.2
* IBTYPE ISX ISY ISZ IFX IFY IFZ
  1 0 0 0 1 1 1
         0
   2 0
4 1
            1
0
                   1
1
                1
1
                       1
         0
                       1
* CARD 3.5
* MATNO NDX NDY NDZ
               KS
                   KF
 1 4 4 5
                0
                   1
* _____
* CARD 3.1
BLOCK 2
* CARD 3.2
* ILAG
 0
* CARD 3.3
* I1 I2 I3 I4 I5 I6 I7 I8
 25 3 4 12 68 49 50 58
* M9 M10 M11 M12 M13 M14 M15 M16 M17 M18 M19 M20
135 128 129 136 10 0 11 0 56 0 57 0
* CARD 3.4.1
* NBOUND
 3
* CARD 3.4.2
* IBTYPE ISX ISY ISZ IFX IFY IFZ
 1 0 0 0 1 1 1
2 0 0 1 1 1
            1
   4 1
         0
            0
                1
                   1
                       1
* CARD 3.5
* MATNO NDX NDY NDZ KS KF
 2 4 2 5
                0
                   1
  -
* _____
* CARD 3.1
BLOCK
         24
* CARD 3.2
* ILAG
 0
* CARD 3.3
* I1 I2
       I3 I4 I5 I6 I7 I8
 43 29 30 44 123 72 73 124
* M9 M10 M11 M12 M13 M14 M15 M16 M17 M18 M19 M20
148 142 143 149 36 0 37 0 81 0 82 0
```

```
* CARD 3.4.1
* NBOUND
 3
* CARD 3.4.2
* IBTYPE ISX ISY ISZ IFX IFY IFZ
  1 0
        0 0 1 1 1
         0
     0
1
            1
0
               1
1
                   1
1
   2
                      1
   5
         0
                      1
* CARD 3.5
* MATNO NDX NDY NDZ
               KS
                  KF
  10 5
        2 5
               0
                   1
* _____
* CARD 3.1
BLOCK
        25
* CARD 3.2
* ILAG
  0
* CARD 3.3
* I1 I2 I3 I4 I5 I6 I7 I8
 44 30 32 46 124 73 75 126
* M9 M10 M11 M12 M13 M14 M15 M16 M17 M18 M19 M20
149 143 144 150 37 31 38 45 82 74 83 125
* CARD 3.4.1
* NBOUND
 4
* CARD 3.4.2
* IBTYPE ISX ISY ISZ IFX IFY IFZ
  1 0 0 0 1 1 1
            1
0
                  1
   2
      0
          0
                1
                      1
               1
   5
      1
         0
                      1
   7
       0
          1
            0
               1
                  1
                      1
* CARD 3.5
* MATNO NDX NDY NDZ
               KS
                  KF
 10 5
        5
            5
               0
                   1
* _____
```

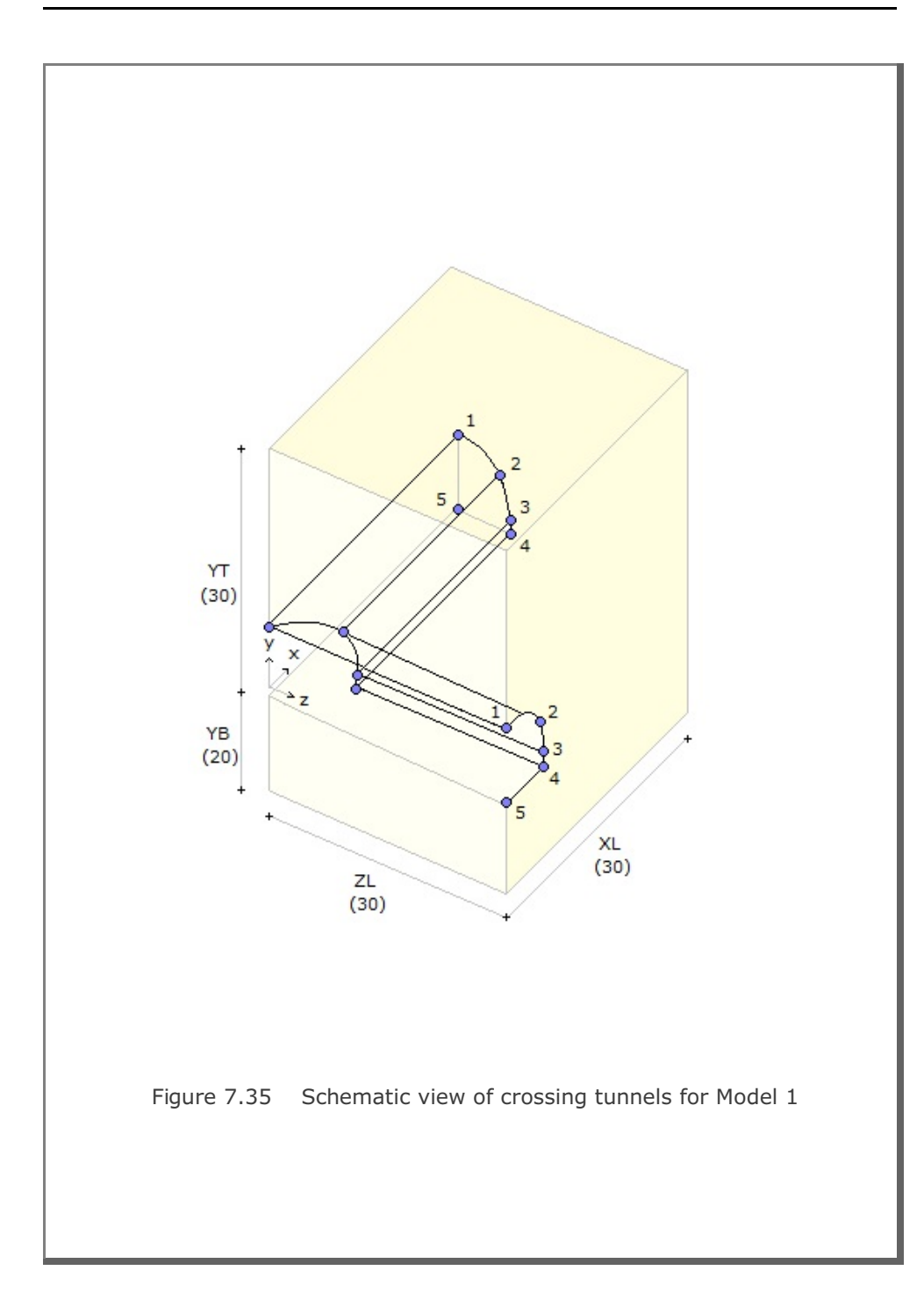

# 7-74 CROSS-3D Example Problem

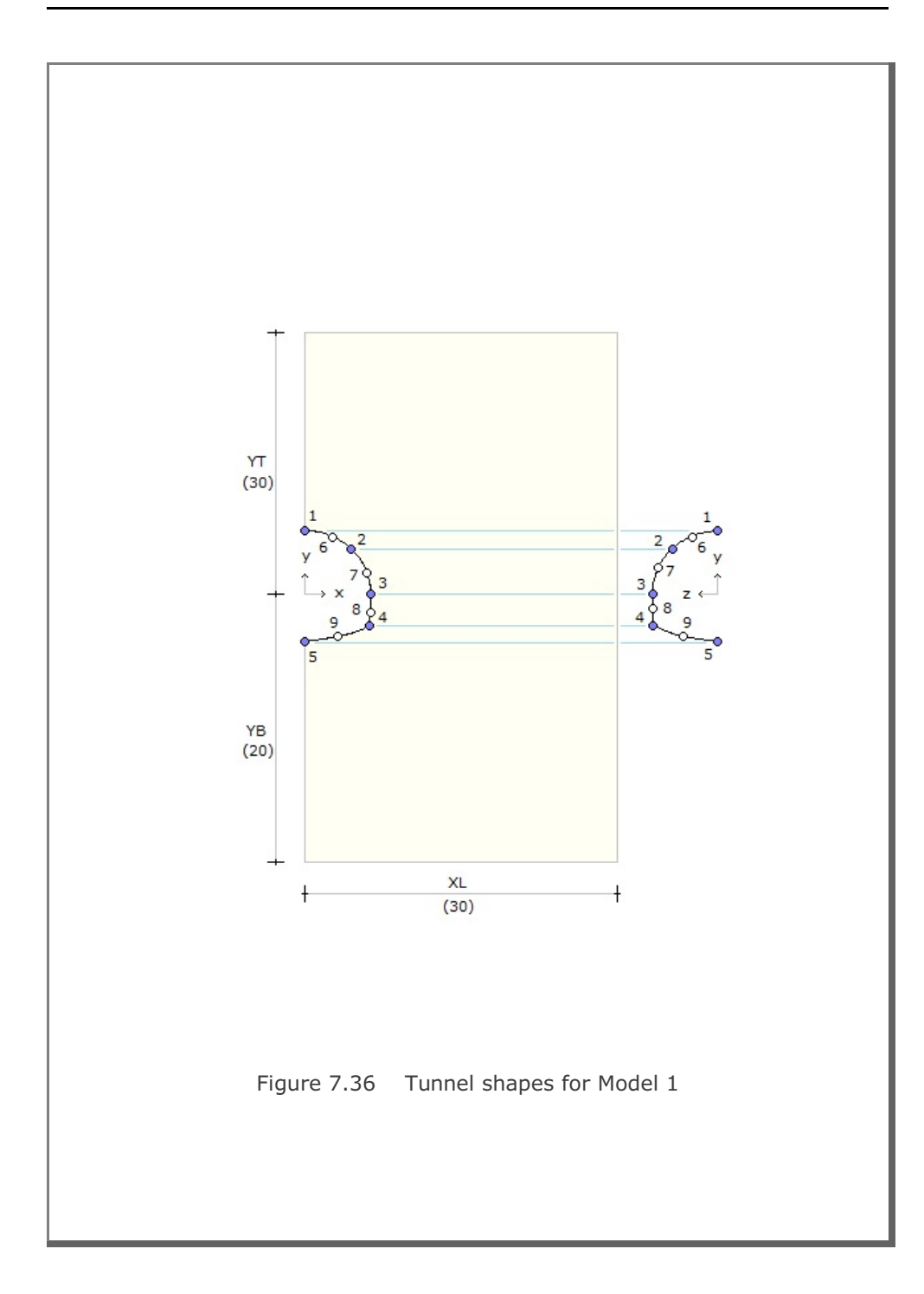

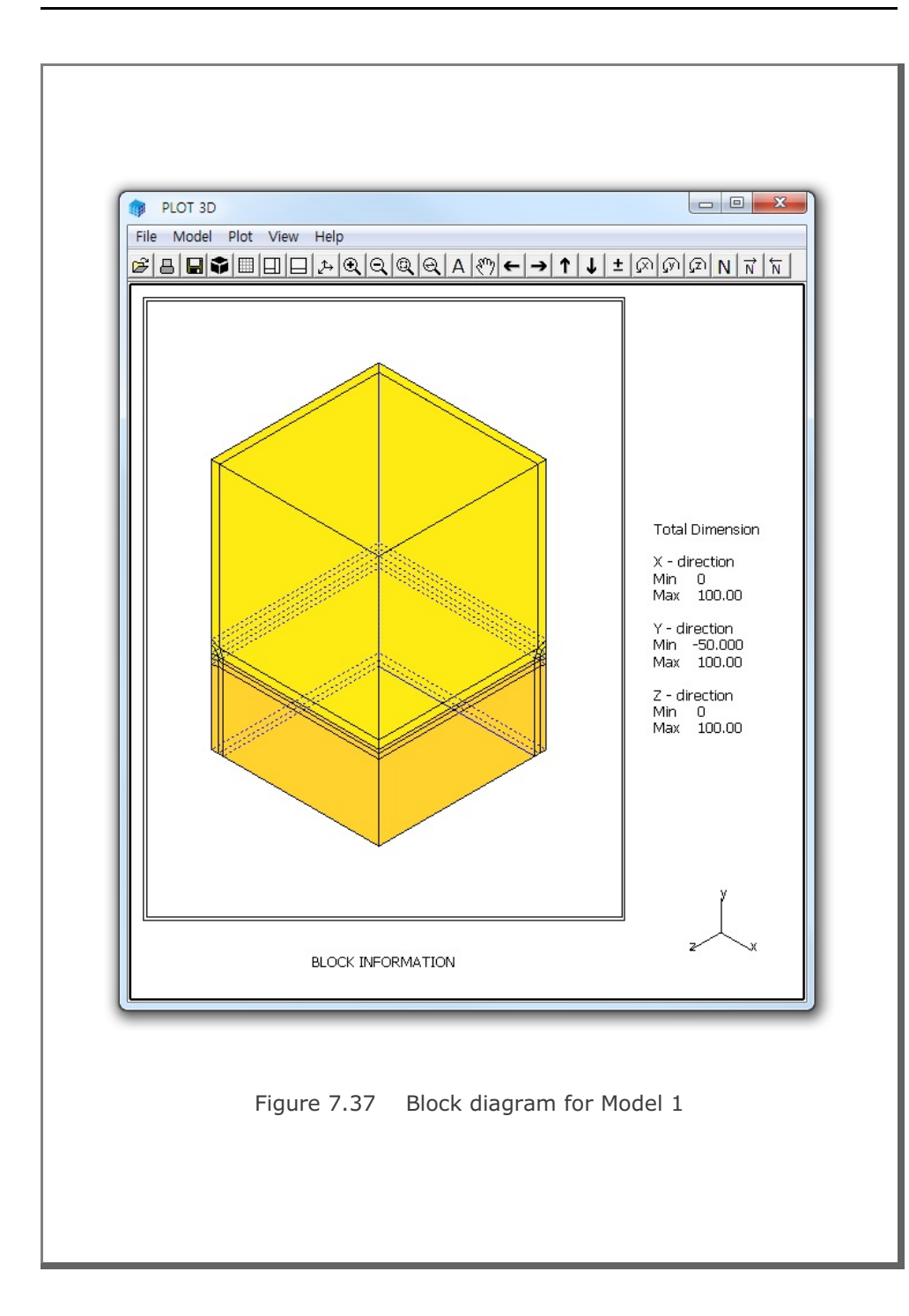

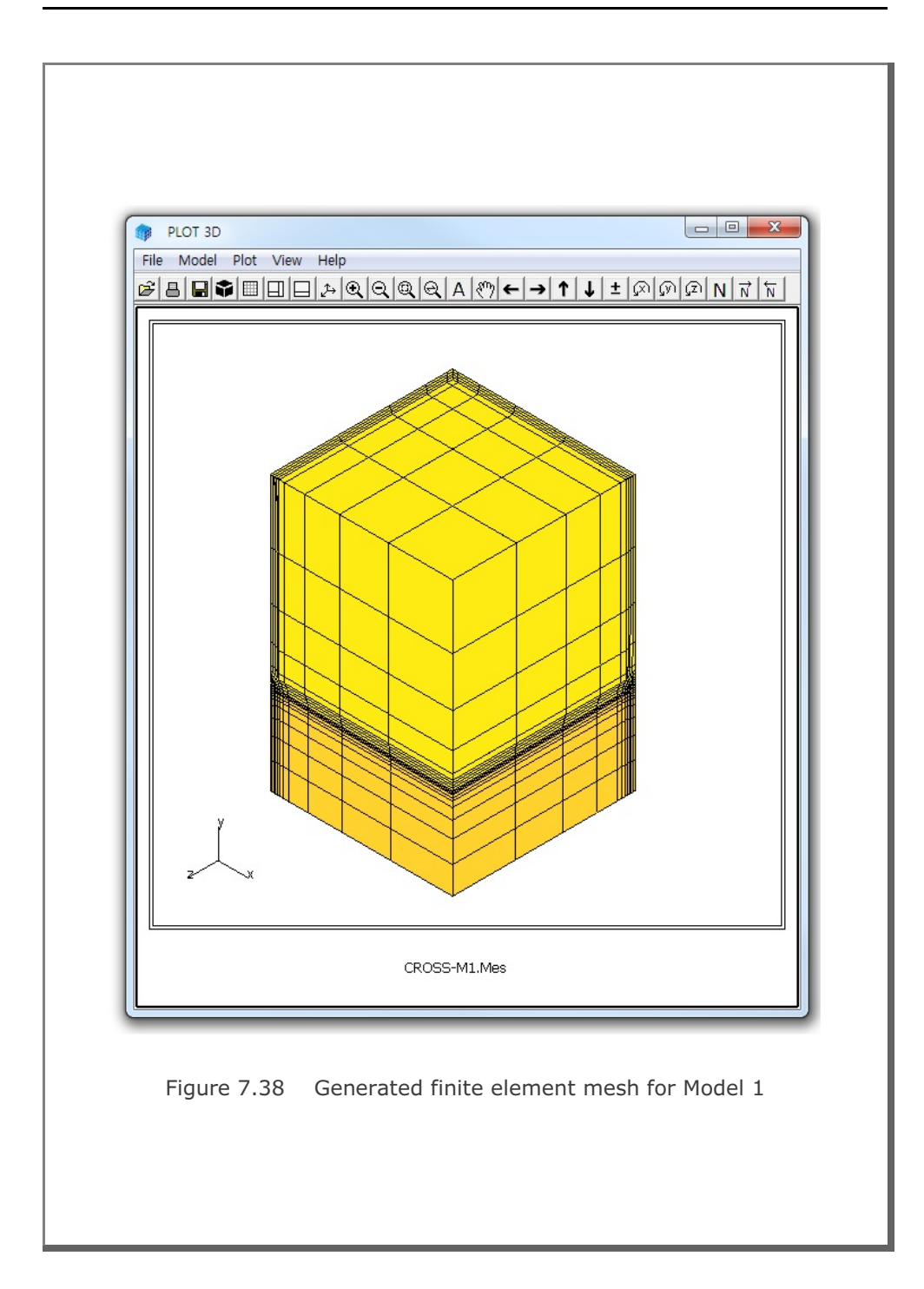

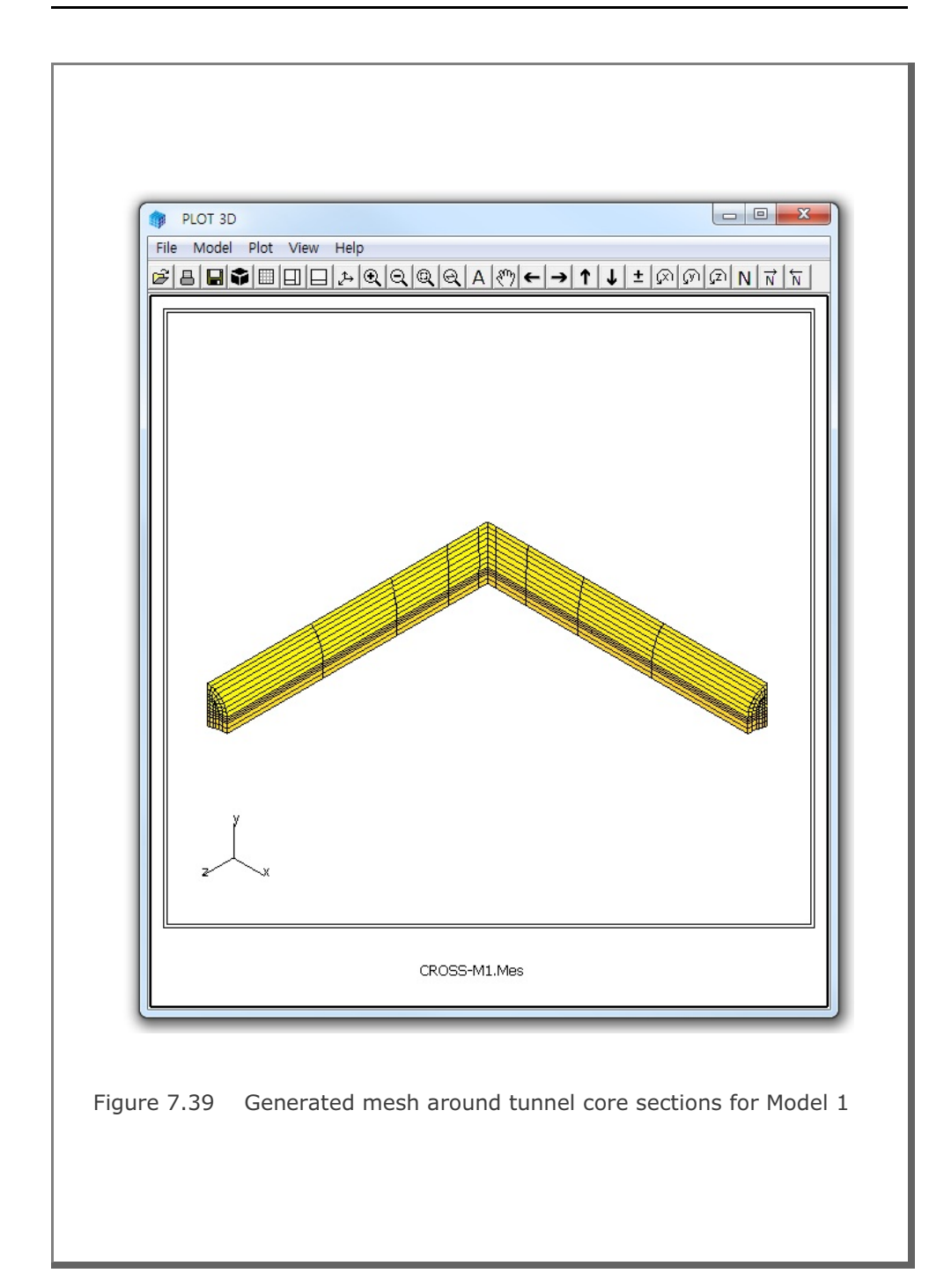

#### 7.5.2 Model 2

Figure 7.40 shows the schematic view of large and small crossing tunnels for Model 2 example problem. Dimensions defining tunnel location are listed in Figure 7.41. Table 7.18 shows the listing of input file CROSS-M2.Dat.

The output file, CROSS-M2.Tmp in Table 7.19, from CROSS-3D contains block information for the program PRESMAP-3D. Block diagram is shown in Figures 7.42.

Generated finite element mesh is shown in Figure 7.43. Figure 7.44 shows the finite element meshes around tunnel core sections.

Table 7.18 Listing of input file CROSS-M2.Dat

```
* CARD 1.1
* TITLE
Large and small crossing tunnels (MODELNO = 2)
* CARD 1.2
* MODELNO KF NSNODE NSNEL CMFAC
   2
            1 1
                           1
                                  1.0
* CARD 2.2.1

        XL
        YB
        YT
        ZL
        tl
        ts

        30.
        20.
        30.
        30.
        3.0
        3.0

* XL
* CARD 2.2.2
* IPART NDR NTBND NTOPNL NTOPNS
    0
           2
                20 20
                                  14
* CARD 2.2.3
* NTLNODE
    9
* NODE X
                  Y
    1 0.0
               9.0
    2 4.3
                 7.0
                 4.0
    3
        6.6
    4
        7.2
                 2.0
        7.3
                 0.0
    5
    6
       7.3 -2.0
       0.0
2.3
               -3.0
    7
    8
                 8.3
    9 5.7
                5.5
```

CROSS-3D Example Problem 7-79

```
* CARD 2.3.3
* NTSNODE
   8
* NODE Z
              Y
   1
      0.0
             4.0
   2
       3.5
             2.0
   3
      4.0
            0.0
   4
      4.0
             -2.0
   5
      0.0
            -2.0
   6
      2.6
             3.0
   7
      3.9
             1.0
   8
      4.0
             -1.0
* CARD 3.1
* NBOUND
   6
* CARD 3.2
* IBTYPE ISX ISY ISZ IFX IFY IFZ
   1
        0
             0
                 0
                      1
                          1
                               1
        0
             0
   2
                     1
                          1
                               1
                 1
   3
        0
           0
                1 1
                          1
                               1
                0
                    1
   4
        1
             0
                          1
                               1
   5
        1
             0
                 0
                     1
                          1
                               1
   7
        0
             1
                 0
                    1
                          1
                               1
* END OF DATA
Table 7.19 Listing of output file CROSS-M2.Tmp
* CARD 1.1
* TITLE
Large and small crossing tunnels (MODELNO = 2)
* CARD 1.2
* NBLOCK NBNODE NSNODE NSNEL
                                  CMFAC
                            .10000E+01
          201 1 1
    34
* CARD 2.1
* NODE X-COORDINATE Y-COORDINATE Z-COORDINATE
                    .30000E+02
                                  .30000E+02
        .00000E+00
   1
        .49793E+01
                     .30000E+02
                                   .30000E+02
   2
                     .30000E+02
   3
        .81520E+01
                                   .30000E+02
   4
        .30000E+02
                     .30000E+02
                                   .30000E+02
        .00000E+00
                     .12000E+02
                                   .30000E+02
   5
        .49793E+01
                   .99021E+01
                                   .30000E+02
   6
   7
        .81520E+01
                   .70000E+01
                                   .30000E+02
   8
        .30000E+02
                   .70000E+01
                                   .30000E+02
                   .90000E+01
        .00000E+00
                                   .30000E+02
   9
  10
        .43000E+01
                   .70000E+01
                                  .30000E+02
        .66000E+01
                     .40000E+01
                                   .30000E+02
  11
   -
                                   .70000E+01
         .10300E+02
 193
                    -.12500E+02
 194
         .30000E+02
                    -.12500E+02
                                   .70000E+01
```

199.00000E+00.00000E+00.00000E+00200.10212E+02.17500E+01.68250E+01201.10300E+02-.10000E+01.70000E+01 \* \_\_\_\_\_ \* CARD 3.1 BLOCK 1 \* CARD 3.2 \* ILAG 0 \* CARD 3.3 I3 I4 I5 I6 I7 I8 \* I1 I2 9 12 11 41 40 42 43 10 \* M9 M10 M11 M12 M13 M14 M15 M16 M17 M18 M19 M20 190 166 167 177 112 0 0 113 124 0 125 0 \* CARD 3.4.1 \* NBOUND 3 \* CARD 3.4.2 \* IBTYPE ISX ISY ISZ IFX IFY IFZ 1 0 0 0 1 1 1 2 0 0 1 1 1 1 4 1 0 0 1 1 1 \* CARD 3.5 \* MATNO NDX NDY NDZ KS KF 1 4 3 6 0 1 \* \_\_\_\_\_ \* CARD 3.1 BLOCK 2 \* CARD 3.2 \* ILAG 0 \* CARD 3.3 I3 I4 I5 I6 I7 I8 \* I1 I2 12 13 14 43 42 22 23 11 \* M9 M10 M11 M12 M13 M14 M15 M16 M17 M18 M19 M20 0 159 177 167 168 178 0 0 0 114 0 147 \* CARD 3.4.1 \* NBOUND 3 \* CARD 3.4.2 \* IBTYPE ISX ISY ISZ IFX IFY IFZ 1 0 0 0 1 1 1 2 0 0 1 1 1 1 \* CARD 3.5 \* MATNO NDX NDY NDZ KS KF 1 4 4 6 0 1

CROSS-3D Example Problem 7-81

```
* _____
* CARD 3.1
         33
BLOCK
* CARD 3.2
* ILAG
  0
* CARD 3.3
* I1 I2
       I3 I4 I5 I6 I7 I8
       54
          55
 51
    50
              63
                 62
                    66
                        67
* M9 M10 M11 M12 M13 M14 M15 M16 M17 M18 M19 M20
 144 185 186 145 91
                 0 92 0 156
                              0 157
                                     0
* CARD 3.4.1
* NBOUND
 3
* CARD 3.4.2
* IBTYPE ISX ISY ISZ IFX IFY IFZ
   1 0
         0 0
               1 1 1
   2 0
        0 1
               1 1 1
   5 1
        0 0
               1
                  1 1
* CARD 3.5
* MATNO NDX NDY NDZ KS
                  KF
 10 6 2 6 0 1
* _____
* CARD 3.1
BLOCK
          34
* CARD 3.2
* ILAG
 0
* CARD 3.3
* I1 I2
       I3 I4
              I5 I6 I7 I8
 55
    54
       58
          59
              67
                 66
                     72
                        73
* M9 M10 M11 M12 M13 M14 M15 M16 M17 M18 M19 M20
145 186 187 146 92 95 97 96 157 193 158 194
* CARD 3.4.1
* NBOUND
 4
* CARD 3.4.2
* IBTYPE ISX ISY ISZ IFX IFY IFZ
   1 0
         0
            0
               1
                  1 1
   2
     0
         0
            1
               1
                  1
                       1
   5
     1
        0
           0
               1
                  1
                       1
   7 0
         1
            0
               1
                  1
                       1
* CARD 3.5
* MATNO NDX NDY NDZ
               KS
                  KF
  10 6 5 6
               0
                   1
```

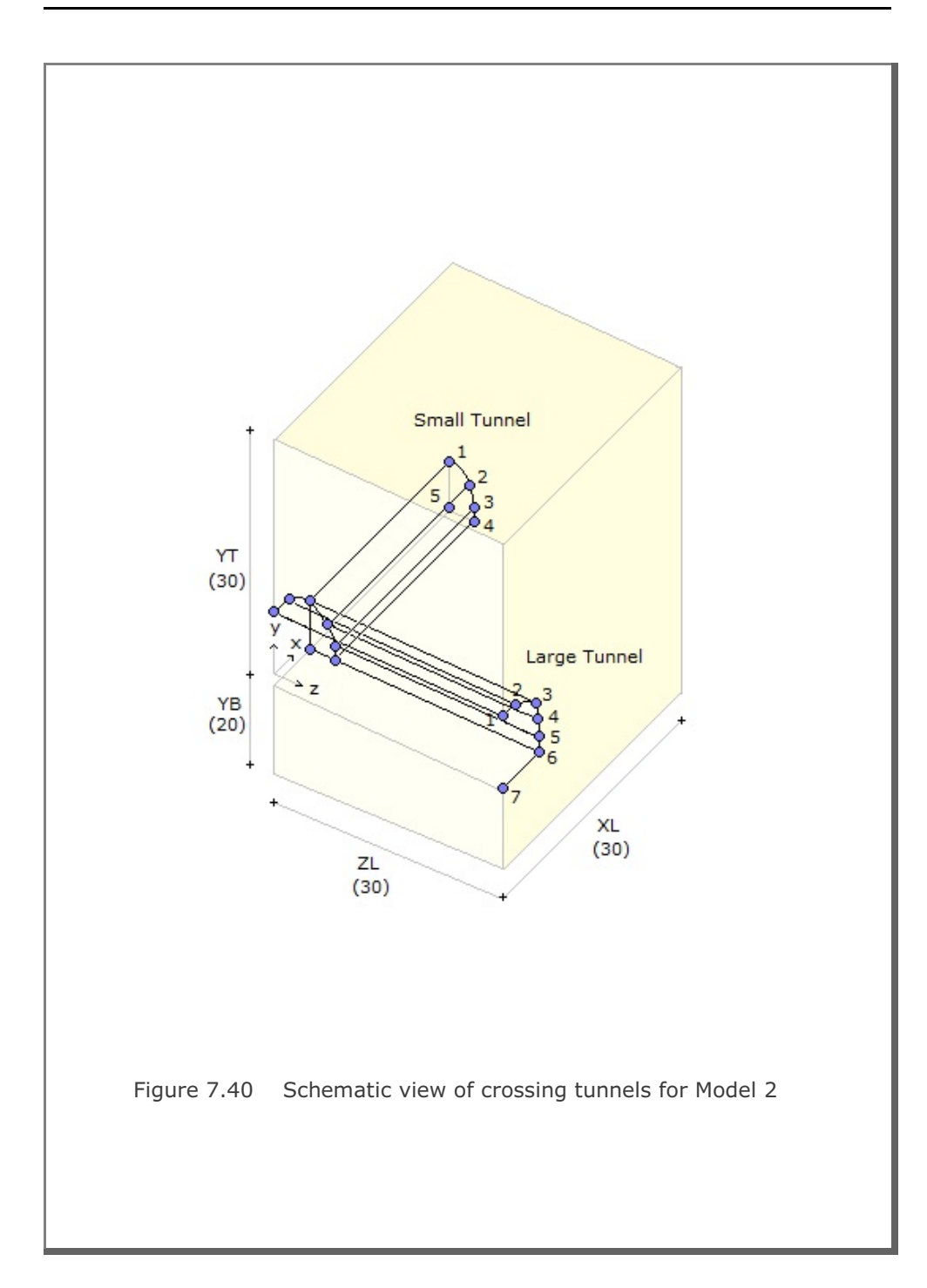

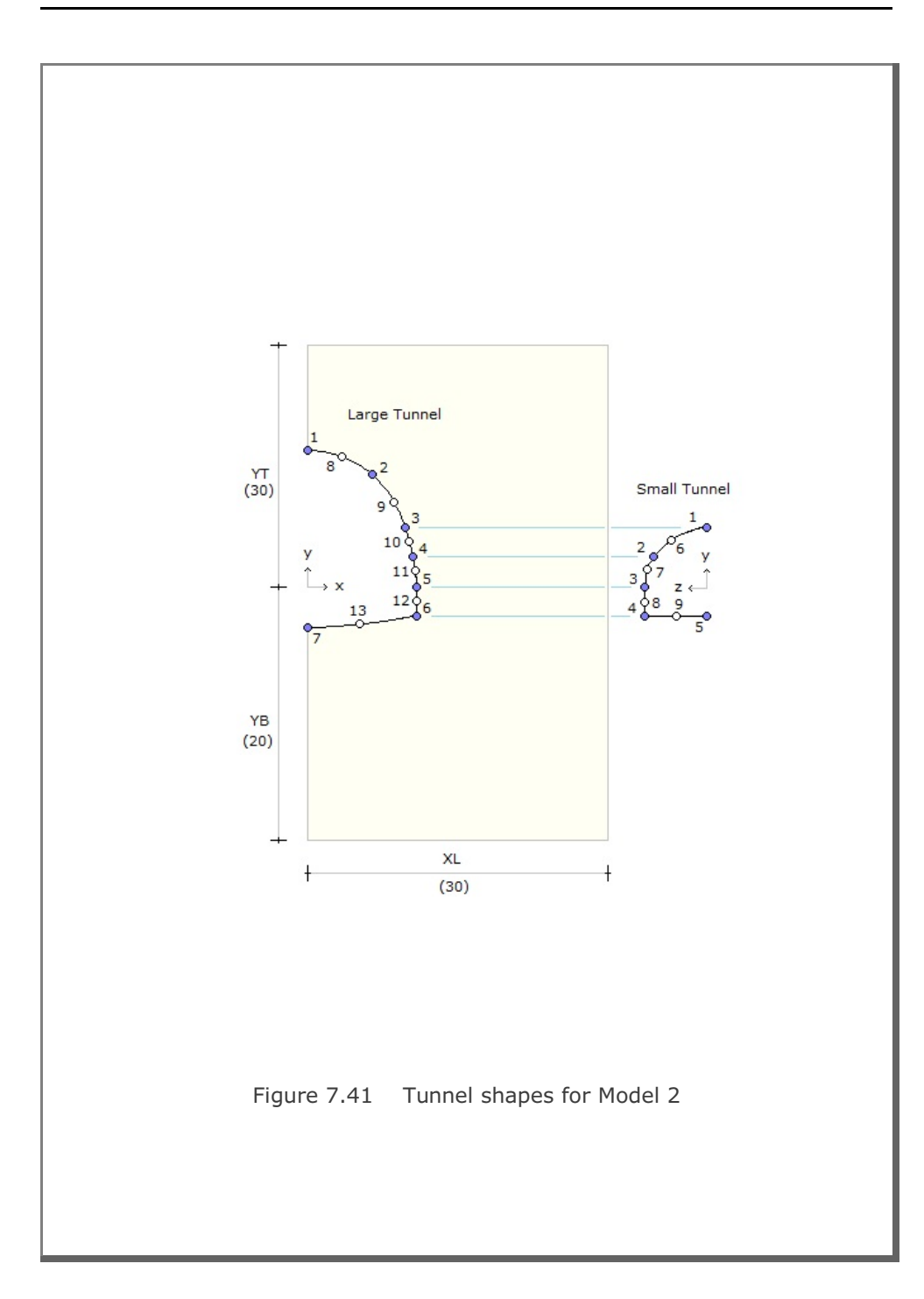

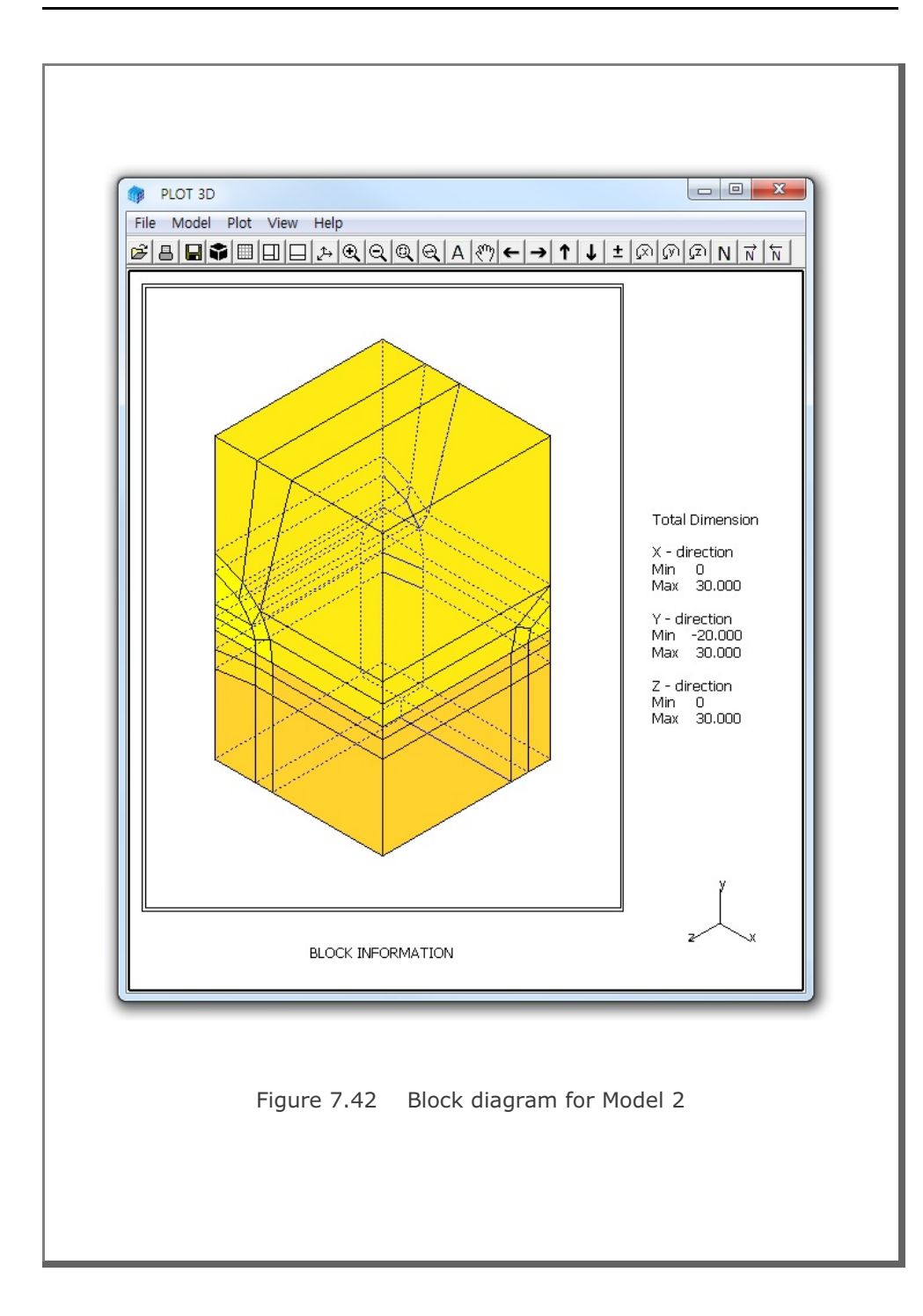

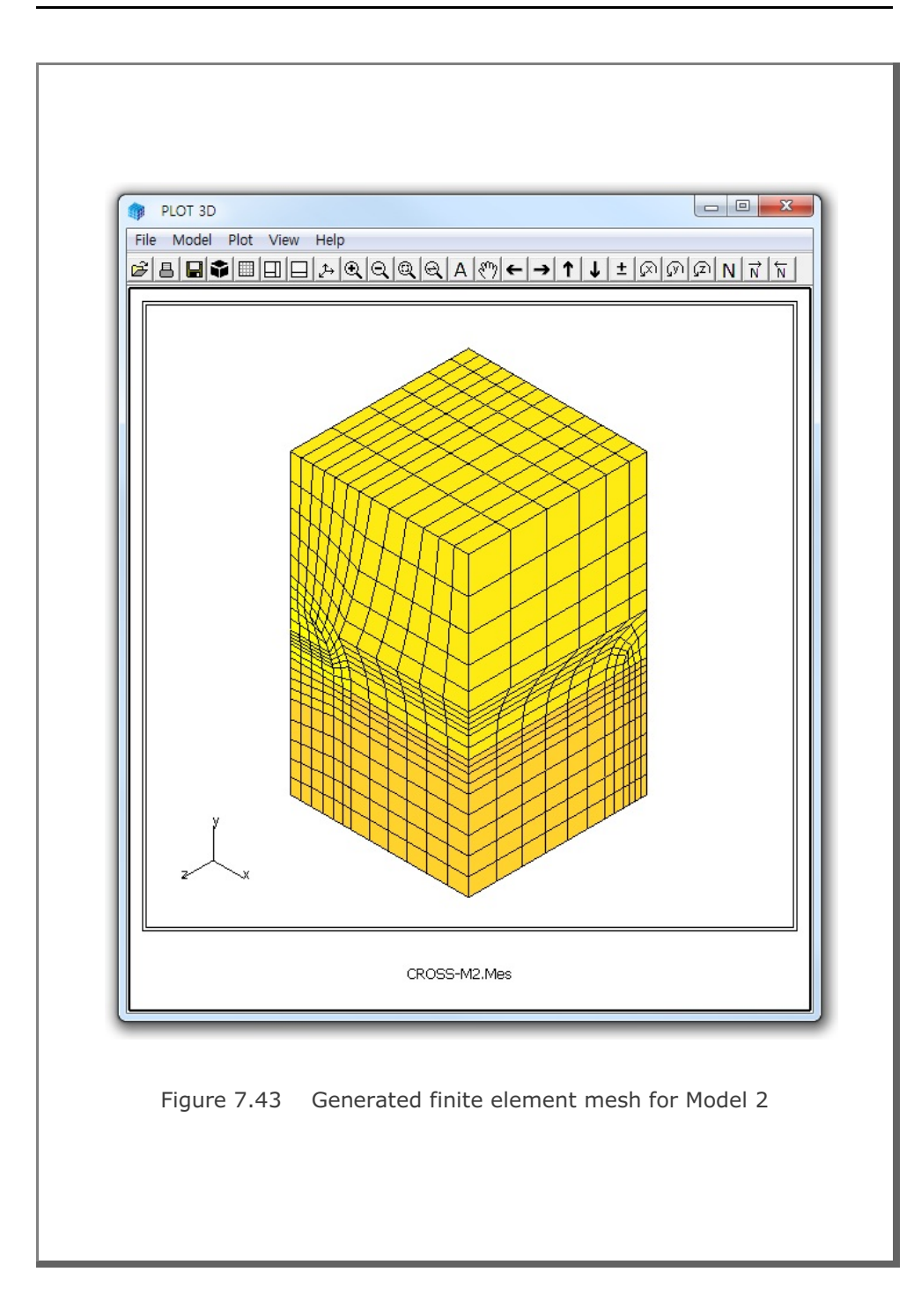

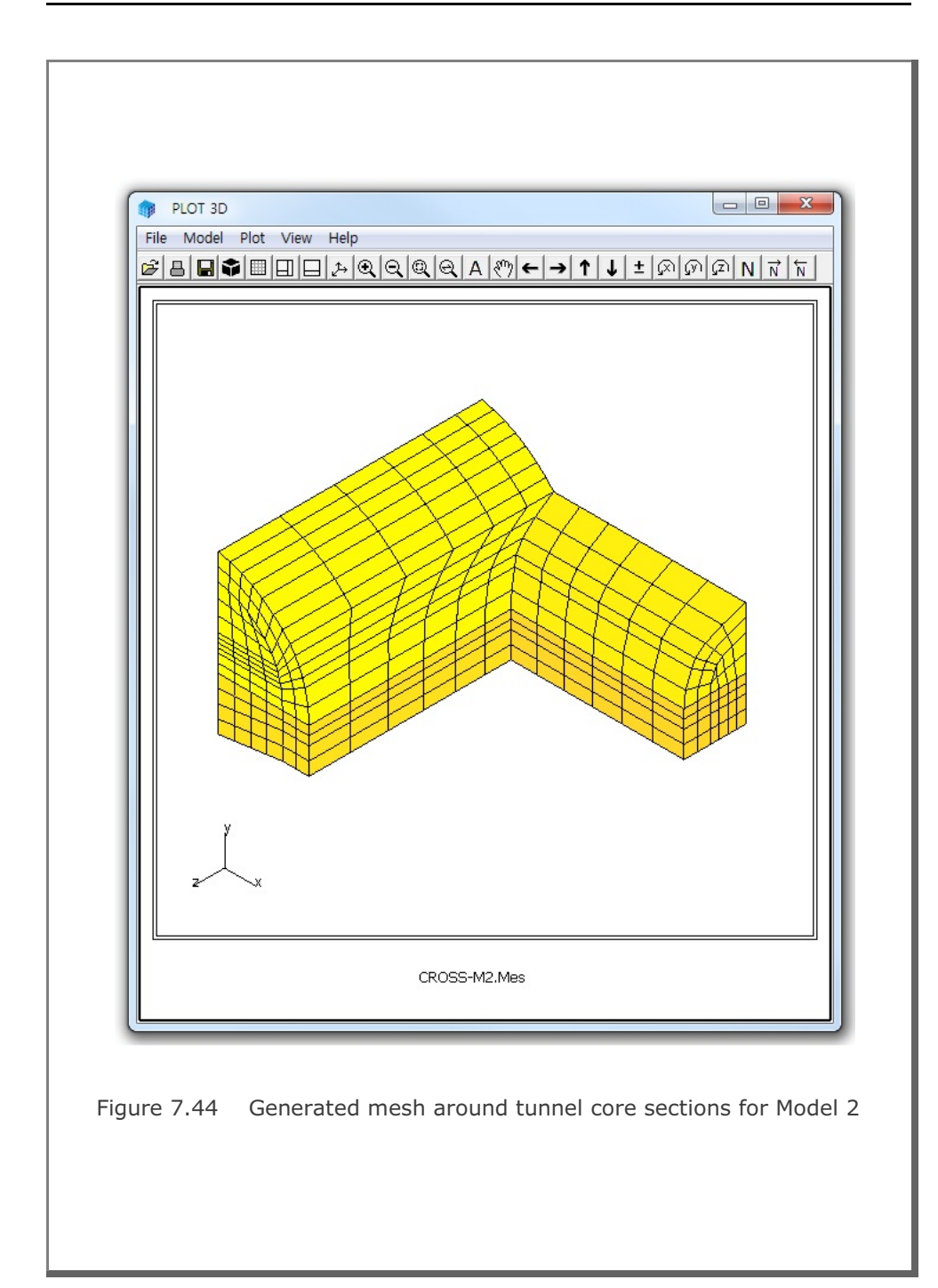

#### 7.5.3 Model 3

Figure 7.45 shows the schematic view of crossing tunnels with clearance for Model 3 example problem. Dimensions defining tunnel location are listed in Figure 7.46. Table 7.20 shows the listing of input file CROSS-M3.Dat.

The output file, CROSS-M3.Tmp in Table 7.21, from CROSS-3D contains block information for the program PRESMAP-3D. Block diagram is shown in Figures 7.47.

Generated finite element mesh is shown in Figure 7.48. Figure 7.49 shows the finite element meshes around tunnel core sections.

#### Table 7.20 Listing of input file CROSS-M3.Dat

```
* CARD 1.1
* TITLE
 Crossing tunnels with clearance (MODELNO = 3)
* CARD 1.2
* MODELNO KF NSNODE NSNEL CMFAC
   3
          1 1
                     1
                            1.0
* CARD 2.3.1
* XL YB YC YT ZL tl tu
30. 20. 16. 20. 30. 3.0 3.0
* CARD 2.3.2
* NDRL NDRU NTBND NTOPNL NTOPNS
   2
         2
              20 14
                            14
* CARD 2.3.3
* NTLNODE
   9
* NODE X
              Y
   1 0.0 4.0
   2 2.828 2.828
      4.0 0.0
2.828 -2.828
   3
   4
      0.0
   5
             -4.0
   6 1.531 3.7
            1.531
-1.531
   7
       3.7
   8
       3.7
   9
      1.531 -3.7
* CARD 2.3.3
* NTUNODE
   9
```

```
* NODE Z
           Y
  1 0.0
          19.
   2 2.12
           18.12
   3 3.0
            16.
   4 2.12
            13.88
     0.0
   5
            13.
   6
      1.148
            18.77
   7
      2.77
             17.148
     2.77
   8
             14.852
   9
      1.148 13.23
* CARD 3.1
* NBOUND
   6
* CARD 3.2
* IBTYPE ISX ISY ISZ IFX IFY IFZ
      0
           0
               0
                   1 1
  1
                           1
       0
          0
   2
              1
                  1
                       1 1
      0 0
   3
              1 1
                      1 1
   4
      1 0 0 1 1 1
   5
     1 0 0 1 1 1
   7
       0
          1 0 1 1 1
* END OF DATA
Table 7.21 Listing of output file CROSS-M3.Tmp
* CARD 1.1
* TITLE
 Crossing tunnels with clearance (MODELNO = 3)
* CARD 1.2
* NBLOCK NBNODE NSNODE NSNEL
                                CMFAC
    44 226 1 1 .10000E+01
* CARD 2.1
* NODE X-COORDINATE Y-COORDINATE Z-COORDINATE
                  .36000E+02
                               .00000E+00
   1
       .30000E+02
   2
        .30000E+02
                    .29313E+02
                                .00000E+00
        .30000E+02
                                .00000E+00
   3
                    .22000E+02
       .30000E+02
                    .19000E+02
                                .00000E+00
   4
                   .16000E+02
   5
       .30000E+02
                                .00000E+00
                   .13000E+02
   6
       .30000E+02
                                .00000E+00
       .30000E+02
                   .10000E+02
   7
                                .00000E+00
                   .49490E+01
   8
       .30000E+02
                                .00000E+00
  9
       .30000E+02
                   .00000E+00
                                .00000E+00
  10
       .30000E+02
                  -.49490E+01
                                .00000E+00
  11
       .30000E+02
                  -.12459E+02
                                .00000E+00
   _
 218
        .49490E+01
                   -.20000E+02
                                .14792E+02
```

```
        222
        .30000E+02
        .11760E+02
        .14792E+02

        223
        .30000E+02
        .49490E+01
        .14792E+02

 224
      .30000E+02
                  .00000E+00 .14792E+02
      .30000E+02 -.49490E+01
                              .14792E+02
 225
                               .14792E+02
 226 .30000E+02 -.20000E+02
* _____
* CARD 3.1
 BLOCK 1
* CARD 3.2
* ILAG
  0
* CARD 3.3
* I1 I2
         I3 I4 I5 I6 I7 I8
171 151 152 173 120 113 114 122
* M9 M10 M11 M12 M13 M14 M15 M16 M17 M18 M19 M20
213 164 165 215 170 0 0 172 119 0 0 121
* CARD 3.4.1
* NBOUND
  3
* CARD 3.4.2
* IBTYPE ISX ISY ISZ IFX IFY IFZ
   1 0 0 0 1 1 1
   2 0 0 1 1 1 1
                      1
                   1
    4 1 0 0
                            1
* CARD 3.5
* MATNO NDX NDY NDZ KS KF
   1 3 3 6 0 1
* _____
                           _____
* CARD 3.1
BLOCK 2
* CARD 3.2
* ILAG
  0
* CARD 3.3
* I1 I2
         I3 I4 I5 I6 I7 I8
120 113 114 122 39 54 55 41
* M9 M10 M11 M12 M13 M14 M15 M16 M17 M18 M19 M20
  0 0 0 0 119 0 0 121
                                 38 0
                                         0 40
* CARD 3.4.1
* NBOUND
  3
* CARD 3.4.2
* IBTYPE ISX ISY ISZ IFX IFY IFZ
   1 0 0 0 1 1 1
```

```
* _____
* CARD 3.1
BLOCK 43
* CARD 3.2
* ILAG
  0
* CARD 3.3
* I1 I2
       I3 I4 I5 I6 I7
                       I8
              77 131 133
205 187 189 207
                        79
* M9 M10 M11 M12 M13 M14 M15 M16 M17 M18 M19 M20
225 217 218 226 196 188 197 206 143 132 144
                                     78
* CARD 3.4.1
* NBOUND
 4
* CARD 3.4.2
* IBTYPE ISX ISY ISZ IFX IFY IFZ
   1 0
         0
            0
               1
                  1
                      1
   2 0
        0 1
               1 1 1
   5 1 0 0 1 1 1
   7 0 1
            0
               1
                  1
                       1
* CARD 3.5
* MATNO NDX NDY NDZ KS KF
  11 6 5 6 0 1
* _____
* CARD 3.1
BLOCK 44
* CARD 3.2
* ILAG
  0
* CARD 3.3
* I1 I2
       I3 I4 I5 I6 I7 I8
 77 131 133 79 10 34
                    36 12
* M9 M10 M11 M12 M13 M14 M15 M16 M17 M18 M19 M20
 0 0 0 0 143 132 144 78
                           21
                              35
                                 22
                                     11
* CARD 3.4.1
* NBOUND
  4
* CARD 3.4.2
* IBTYPE ISX ISY ISZ IFX IFY IFZ
        0 0
               1 1 1
   1 0
   3 0
        0 1
               1 1 1
   5 1 0 0
               1
                  1 1
   7 0
        1
           0
               1
                  1
                       1
* CARD 3.5
* MATNO NDX NDY NDZ
               KS
                  KF
               0
  11 6 5 3
                  1
```

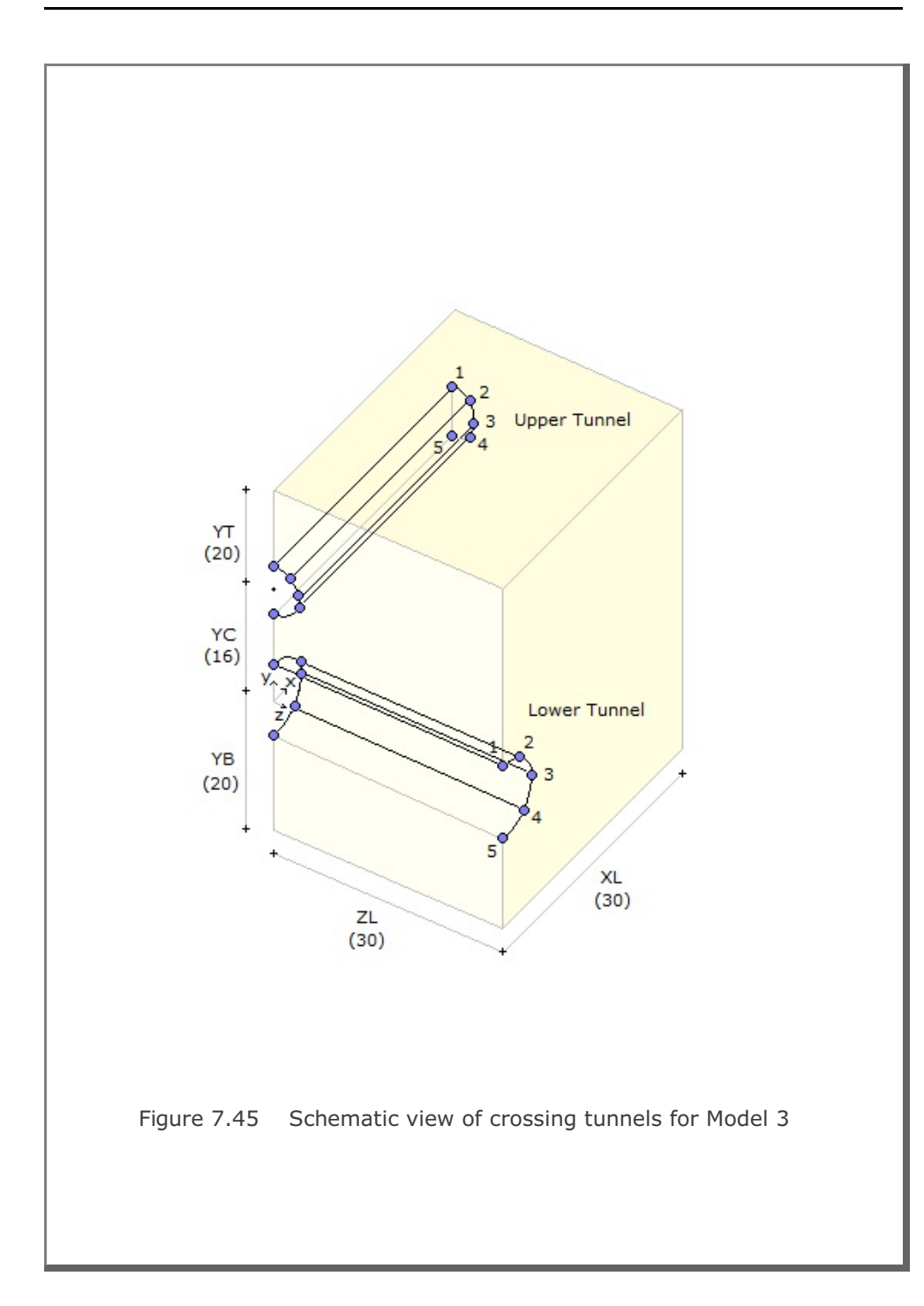

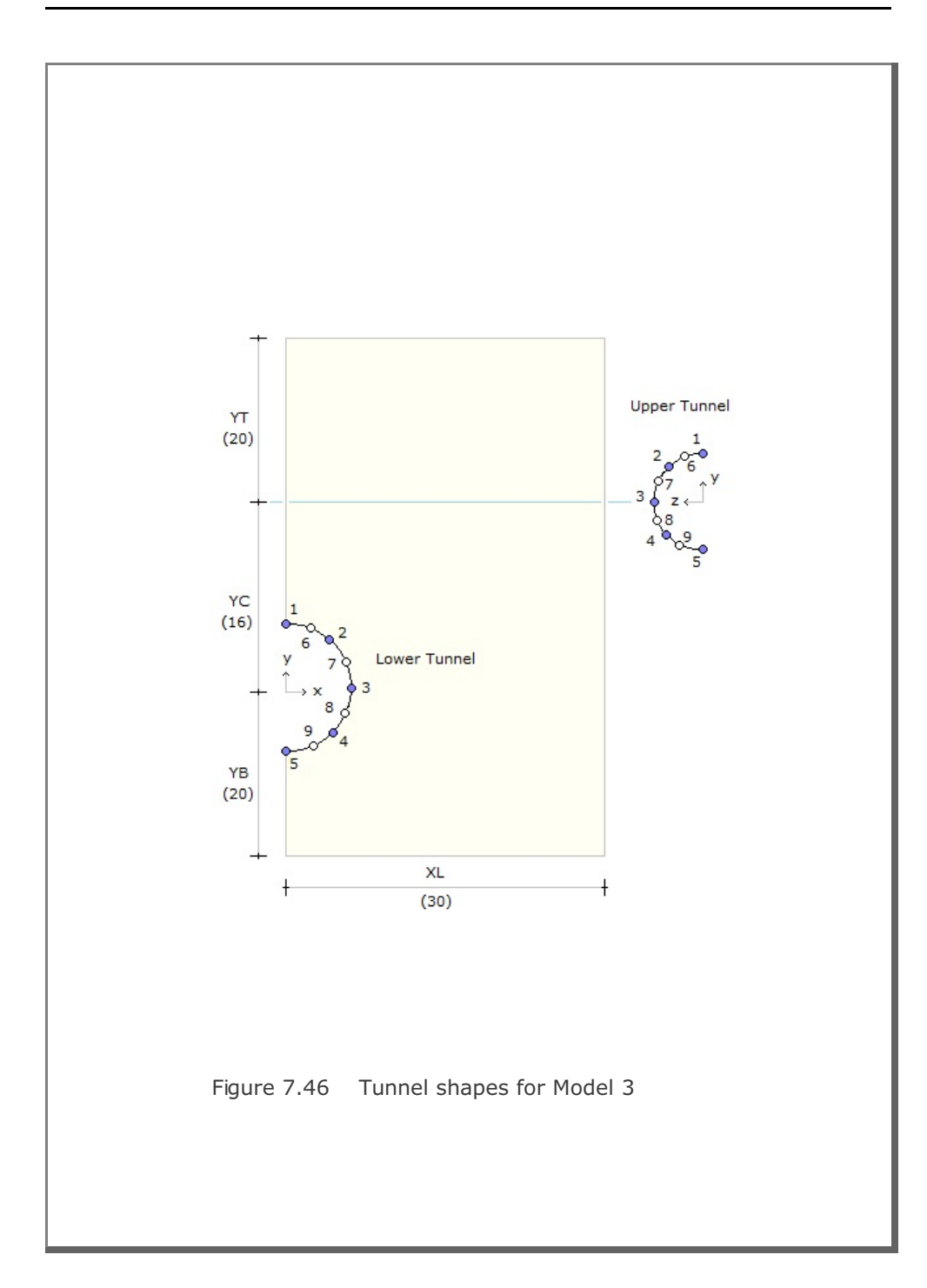

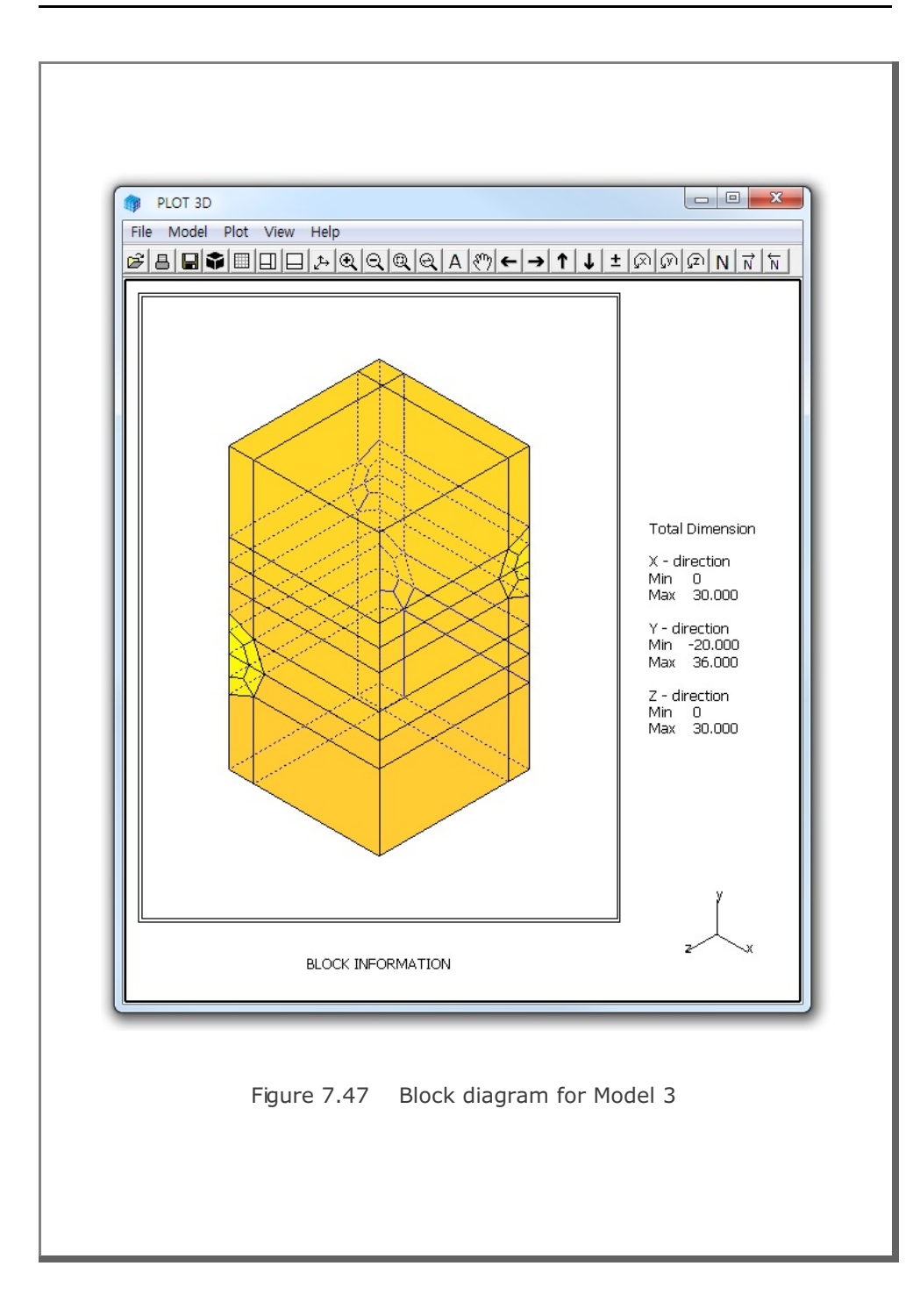

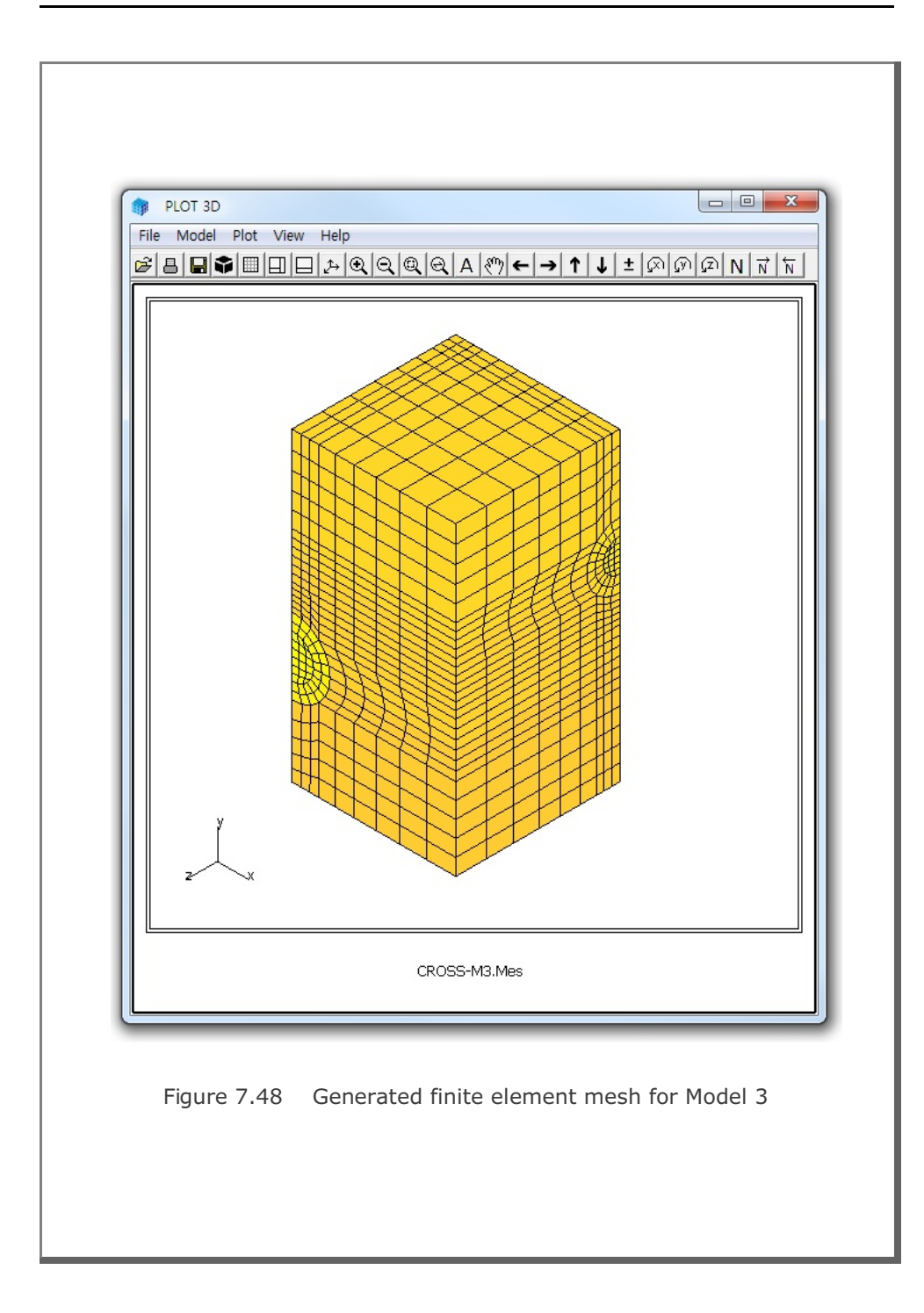

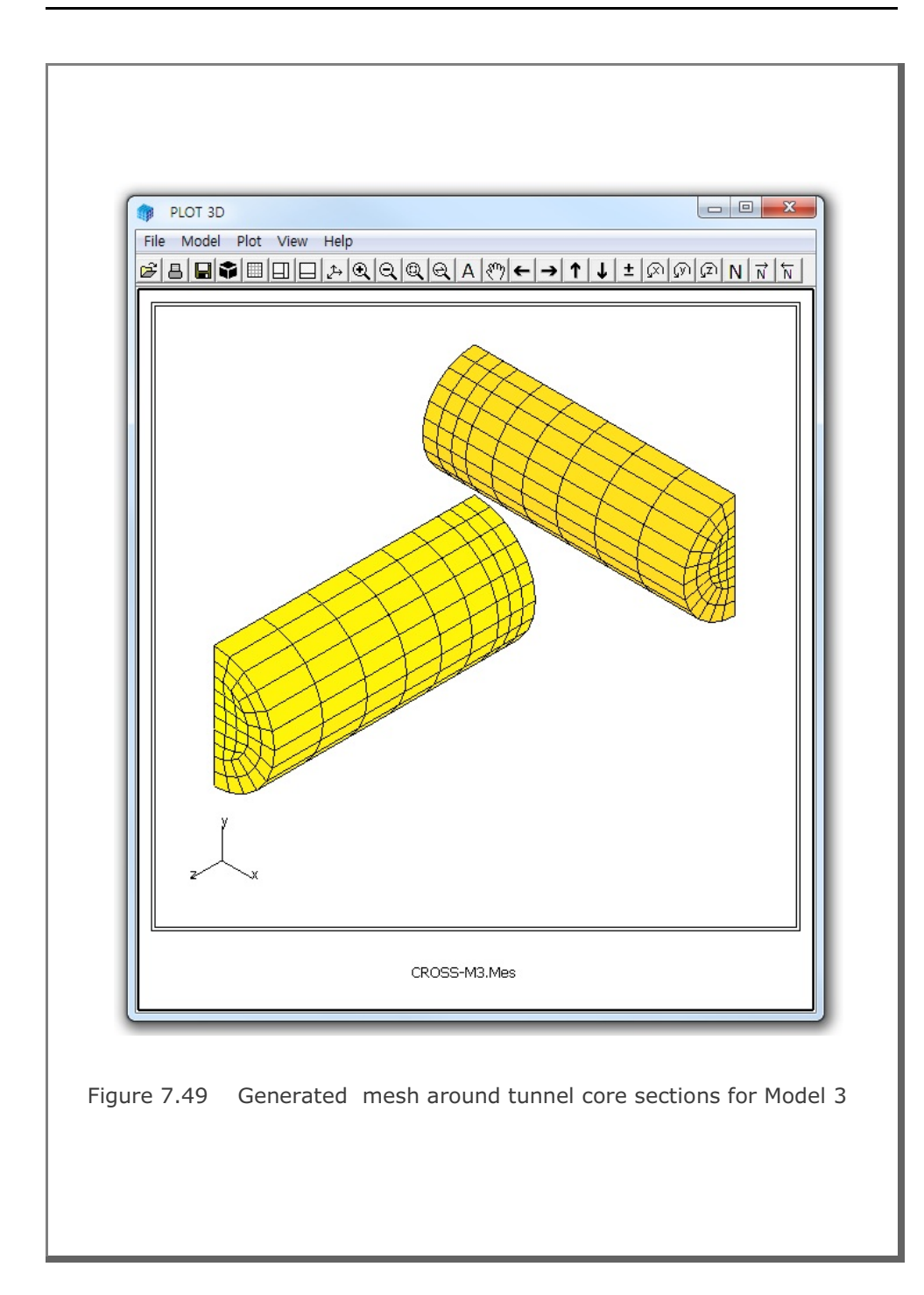

## 7.6 GEN-3D

GEN-3D is used to generate nodal coordinates, element indexes, boundary codes, external loads and transmitting boundaries in 3-dimensional coordinate system by extending typical 2-dimensional output from PRESMAP-2D, NATM-2D, CIRCLE-2D, or PRESMAP-GP. Input parameters of GEN-3D have been described in detail in Section 7.7 of User's Manual.

GEN-3D can be selected in the following order:

Run  $\rightarrow$  Mesh Generator  $\rightarrow$  PreSmap  $\rightarrow$  Gen 3D

When you finish the execution of GEN-3D, select PLOT-3D to plot the generated mesh.

#### 7.6.1 Example 1: 3-D Tunnel Mesh Generation

In Sections 7.1 and 8.1, a typical tunnel section having Core, Near-field, and Far-field regions has been constructed using PRESMAP-2D and ADDRGN-2D. Table 7.22 shows the listing of the file, Ex1-2D.Mes, containing this typical 2D section. Graphical output for this typical 2D section is presented in Figure 7.50.

In this example, we want to extend this typical 2D section in XY coordinate into 5 sections in Z coordinate using GEN-3D as schematically illustrated in Figure 7.51. The input file, Ex1.Dat in Table 7.23, has been prepared according to Section 7.7 of User's Manual.

Generated 3-dimensional finite element mesh is shown in Figures 7.52. The output file from GEN-3D contains nodal coordinates, element indexes, and boundary codes which are compatible to format of SMAP-3D Mesh File.

| COMBI | INED   | REGT   | ON : | Ex1-   | -2D.M  | es    |         |    |         |      |            |      |      |           |
|-------|--------|--------|------|--------|--------|-------|---------|----|---------|------|------------|------|------|-----------|
| NUMNP | N      | CONT   | NBE  | AM 1   | NTROSS |       |         |    |         |      |            |      |      |           |
| 506   |        | 464    |      | )<br>) | 0      |       |         |    |         |      |            |      |      |           |
| NODAL | COOL   | RDINAT | ES   |        |        |       |         |    |         |      |            |      |      |           |
| NODE  | ISX    | ISY    | IFX  | IFY    | IRZ    |       | XC      |    | N       | ZC   |            |      |      |           |
| 1     | 1      | 0      | 1    | 1      | 1      | .000  | 000E+00 |    | 47400   | )0E- | +01        |      |      |           |
| 2     | 0      | 0      | 1    | 1      | 1      | .684  | 000E+00 |    | 46950   | )0E- | +01        |      |      |           |
| 3     | 0      | 0      | 1    | 1      | 1      | .135  | 600E+01 |    | 45620   | )0E- | +01        |      |      |           |
| 4     | 0      | 0      | 1    | 1      | 1      | .200  | 500E+01 |    | 43410   | )0E- | +01        |      |      |           |
| 5     | 0      | 0      | 1    | 1      | 1      | .262  | 000E+01 |    | 40380   | )0E- | +01        |      |      |           |
| 6     | 0      | 0      | 1    | 1      | 1      | .319  | 000E+01 |    | 36600   | )0E- | +01        |      |      |           |
| 7     | 0      | 0      | 1    | 1      | 1      | .370  | 500E+01 |    | 32050   | )0E- | +01        |      |      |           |
| 8     | 1      | 0      | 1    | 1      | 1      | .000  | 000E+00 |    | 39500   | )0E- | +01        |      |      |           |
| 9     | 0      | 0      | 1    | 1      | 1      | .714  | 000E+00 |    | 38422   | 25E- | +01        |      |      |           |
| 10    | 0      | 0      | 1    | 1      | 1      | .142  | 200E+01 |    | 36905   | 50E- | +01        |      |      |           |
| 11    | 0      | 0      | 1    | 1      | 1      | .210  | 460E+01 |    | 34979   | 92E- | +01        |      |      |           |
| -     |        |        |      |        |        |       |         |    |         |      |            |      |      |           |
| -     |        |        |      |        |        |       |         |    |         |      |            |      |      |           |
| 494   | 0      | 0      | 1    | 1      | 1      | .261  | 500E+02 |    | 24150   | )0E- | +02        |      |      |           |
| 495   | 1      | 0      | 1    | 1      | 1      | .320  | 000E+02 |    | 24150   | )0E- | +02        |      |      |           |
| 496   | 1      | 1      | 1    | 1      | 1      | .000  | 000E+00 |    | .30000  | )0E- | +02        |      |      |           |
| 497   | 0      | 1      | 1    | 1      | 1      | .233  | 333E+01 |    | 30000   | )0E- | +02        |      |      |           |
| 498   | 0      | 1      | 1    | 1      | 1      | .466  | 667E+01 |    | .30000  | )0E- | +02        |      |      |           |
| 499   | 0      | 1      | 1    | 1      | 1      | .700  | 000E+01 |    | .30000  | )0E- | +02        |      |      |           |
| 500   | 0      | 1      | 1    | 1      | 1      | .933  | 333E+01 |    | . 30000 | )0E- | +02        |      |      |           |
| 501   | 0      | 1      | 1    | 1      | 1      | .116  | 667E+02 |    | . 30000 | )0E- | +02        |      |      |           |
| 502   | 0      | 1      | 1    | 1      | 1      | .140  | 000E+02 |    | . 30000 | JUE- | +02        |      |      |           |
| 503   | 0      | 1      | 1    | 1      | 1      | .1/1  | 500E+02 |    | 20000   | JUE- | +02        |      |      |           |
| 504   | 0      | 1      | 1    | 1      | 1      | .212  | 000E+02 |    | 20000   | JUE- | +02        |      |      |           |
| 505   | 1      | 1      | 1    | 1      | 1      | 320   | 0005+02 |    | 30000   | )0E- | +02<br>+02 |      |      |           |
| ELEME | יד דוא | NDEX   | Ŧ    | 1      | -      | . 520 | 0001102 | •  |         |      | 102        |      |      |           |
| NEL   | T1     | т2     | T.3  | Т4     | M5     | M6    | м7      | м8 | MATC    | KS   | KF         | TNTR | INTS | TBJWL     |
| 1     | 2      | 1      | 8    | 9      | 0      | 0     | 0       | 0  | 4       | 0    | 1          | 2    | 2    | .0000E+0  |
| 2     | 3      | 2      | 9    | 10     | 0      | 0     | 0       | 0  | 4       | 0    | 1          | 2    | 2    | .0000E+0  |
| 3     | 4      | 3      | 10   | 11     | 0      | 0     | 0       | 0  | 4       | 0    | 1          | 2    | 2    | .0000E+0  |
| 4     | 5      | 4      | 11   | 12     | 0      | 0     | 0       | 0  | 4       | 0    | 1          | 2    | 2    | .0000E+0  |
| 5     | 6      | 5      | 12   | 13     | 0      | 0     | 0       | 0  | 4       | 0    | 1          | 2    | 2    | .0000E+0  |
| 6     | 7      | 6      | 13   | 14     | 0      | 0     | 0       | 0  | 4       | 0    | 1          | 2    | 2    | .0000E+0  |
| -     |        |        |      |        |        |       |         |    |         |      |            |      |      |           |
| -     |        |        |      |        |        |       |         |    |         |      |            |      |      |           |
| 458   | 489    | 488    | 499  | 500    | 0      | 0     | 0       | 0  | 4       | 0    | 1          | 2    | 2    | .0000E+0  |
| 459   | 490    | 489    | 500  | 501    | 0      | 0     | 0       | 0  | 4       | 0    | 1          | 2    | 2    | 0000E+0   |
| 160   | 101    | 100    | 501  | 502    | 0      | 0     | 0       | 0  | л       | 0    | 1          | 2    | 2    | 000000000 |
| 100   | 100    | 401    | JUI  | 502    | 0      | 0     | 0       | 0  | 4       | 0    | 1          | 2    | 2    |           |
| 461   | 492    | 491    | 502  | 503    | U      | 0     | U       | 0  | 4       | 0    | 1          | 2    | 2    | .0000E+0  |
| 462   | 493    | 492    | 503  | 504    | 0      | 0     | 0       | 0  | 4       | 0    | 1          | 2    | 2    | .0000E+0  |
|       | 101    | 103    | 504  | 505    | 0      | 0     | 0       | 0  | 1       | 0    | 1          | 2    | 2    | 00005+0   |

```
Table 7.23 Listing of input file Ex1.Dat for Example 1
* CARD 1.1
* TITLE
3-D TUNNEL MESH GENERATION
* CARD 1.2
* NBZ NBNODE
 2 3
* CARD 1.3
* IBZ base IBZ front IBZ back
1 3 3
* CARD 2.1
* NODE ZP XP
      60.
 1
           0
     41.
  2
           0
 3 0. 0
* _____
* CARD 3.1
* BLNAME
BLOCK1
* IBLNO
1
* CARD 3.3
* I J LTYPE
1 2 0
* CARD 3.4
* NDZ ALPA
 2 0.4
* _____
* CARD 3.1
* BLNAME
 BLOCK2
* IBLNO
 2
* CARD 3.3
* I J LTYPE
2 3 0
* CARD 3.4
* NDZ ALPA
3 0.4
* _____
* CARD 4.1
* ITRANB
0
* END OF DATA
```
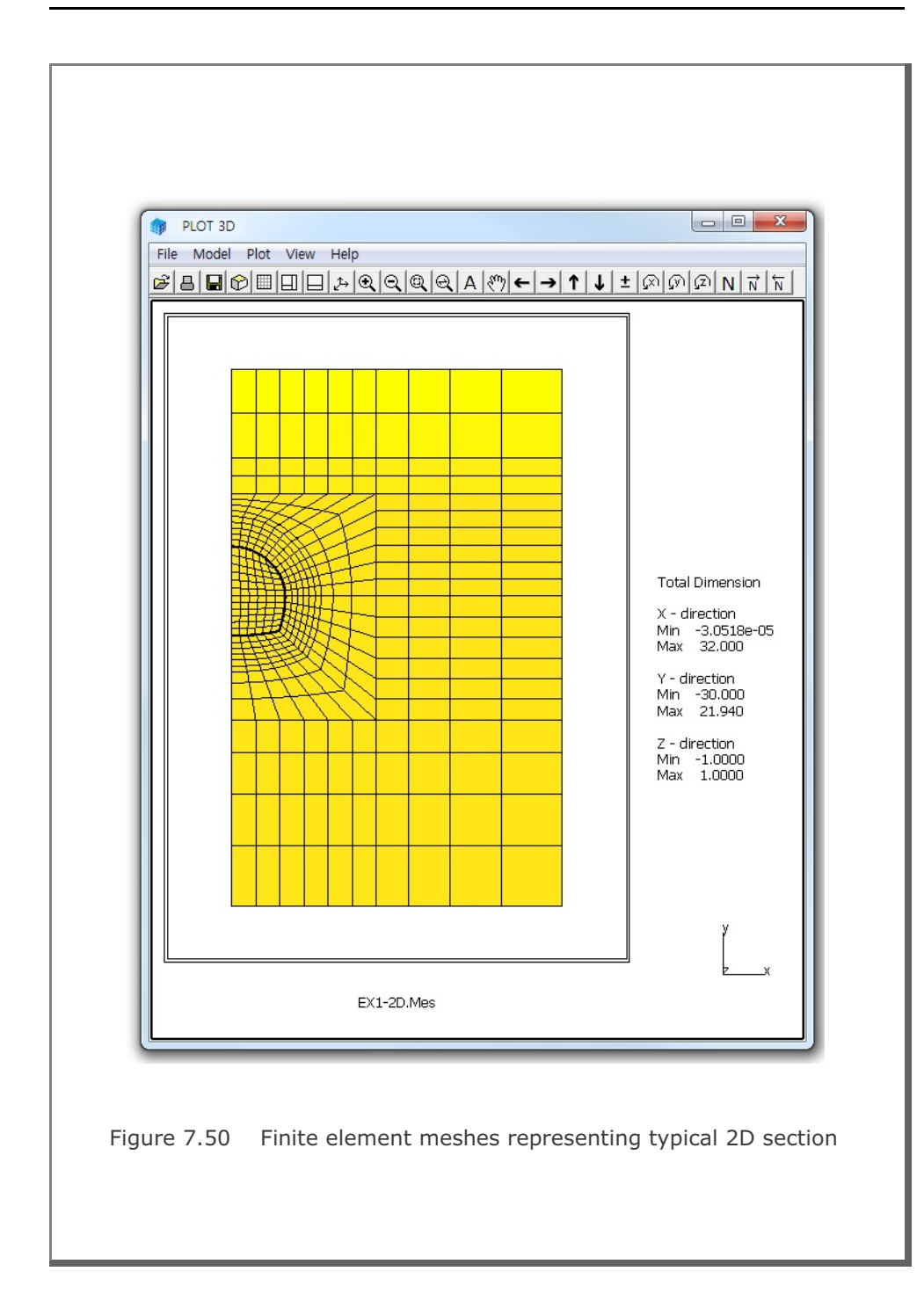

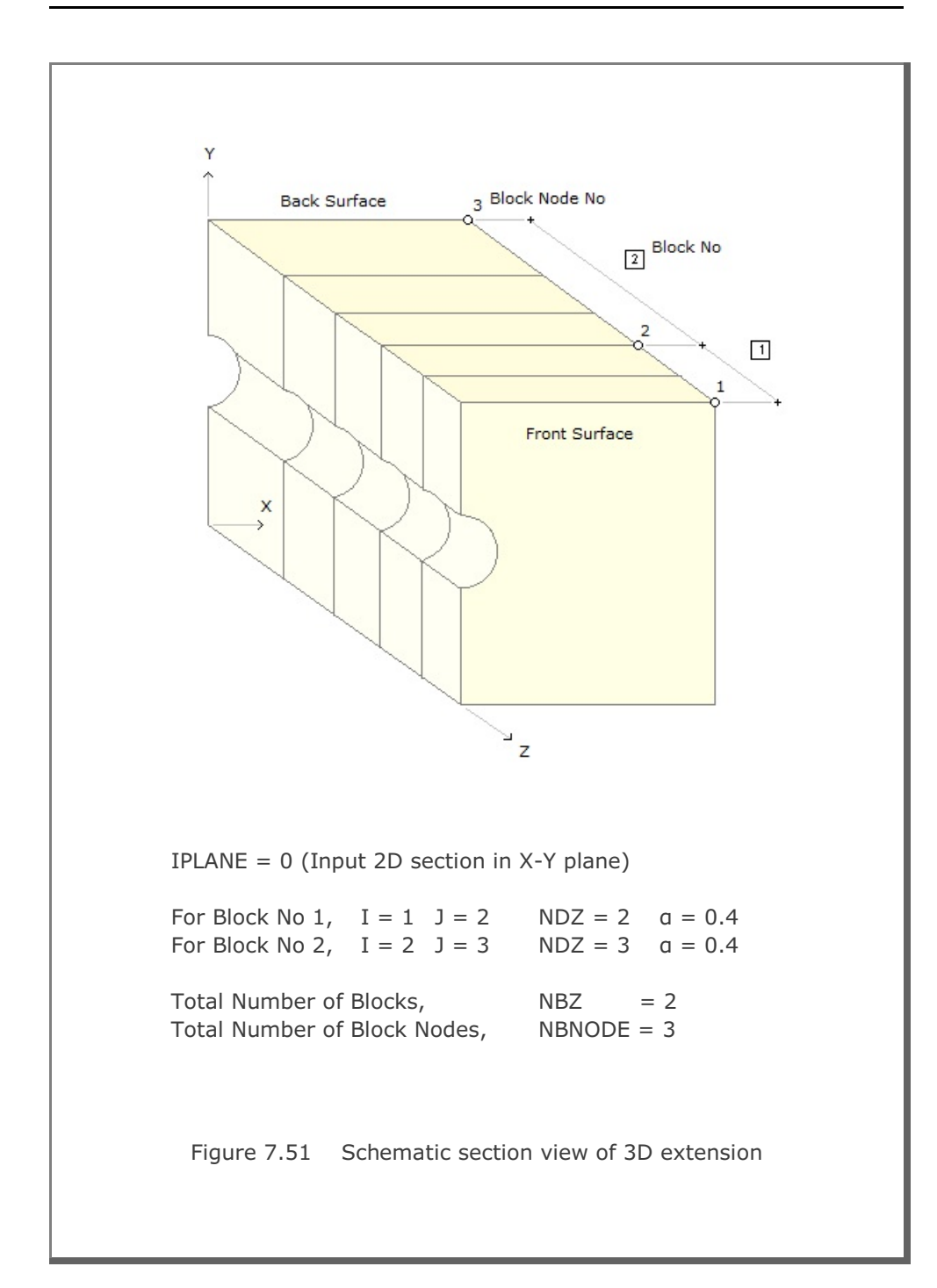

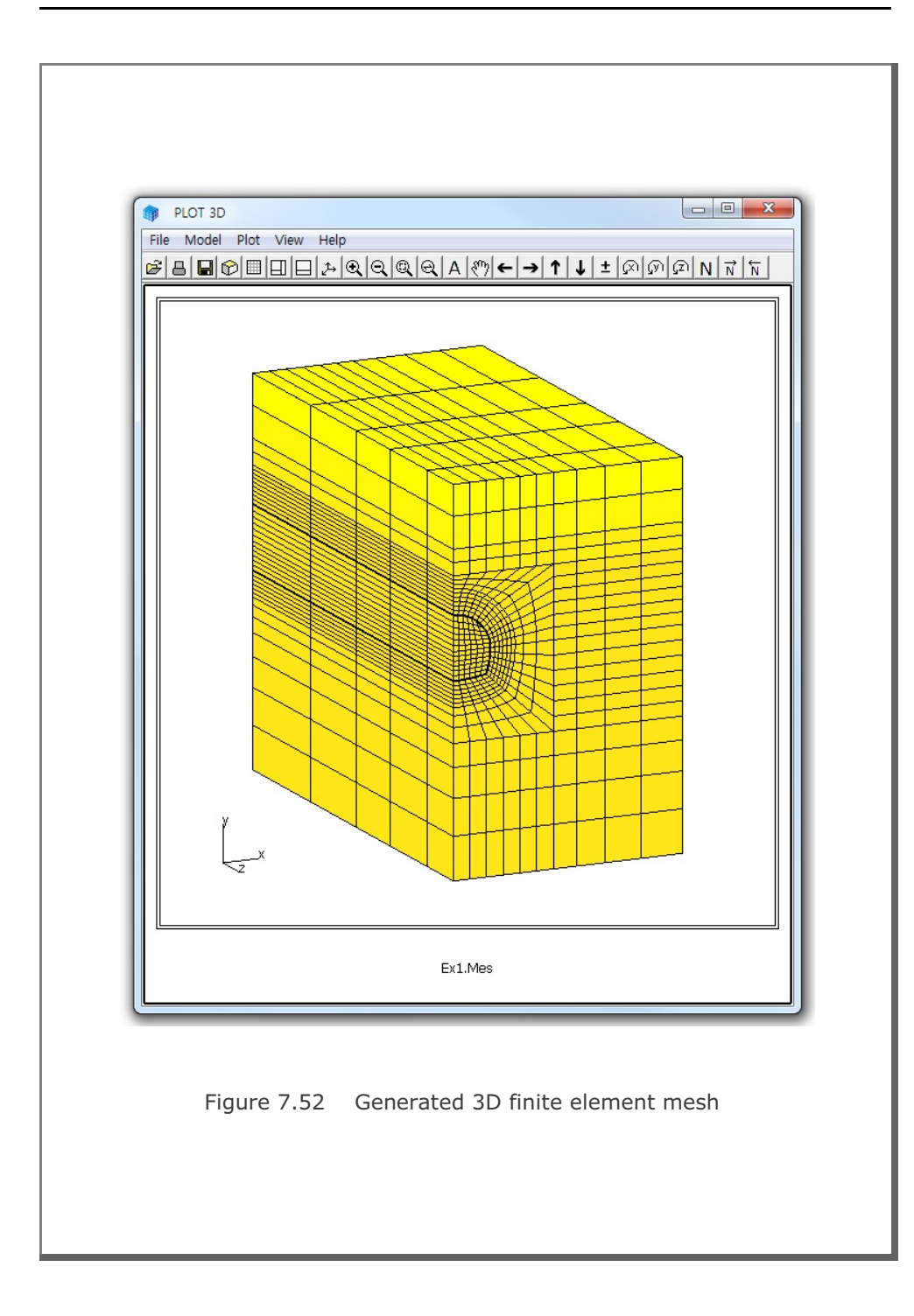

## 7.6.2 Example 2: 3-D Curved Tunnel Table 7.24 Listing of input file Ex2.Dat for Example 2 \* CARD 1.1 \* TITLE 3-D CURVED TUNNEL \* CARD 1.2 \* NBZ NBNODE 2 3 \* CARD 1.3 \* IBZ\_base IBZ\_front IBZ\_back 1 3 3 \* CARD 2.1 \* NODE Zp Xp 1 0.0 16.30 2 -6.238 15.06 3 -42.60 0.00 \* CARD 3.1 \* BLNAME BLOCK1 \* IBLNO 1 \* I J LTYPE 1 2 1 \* CARD 3.4 \* NDZ, ALPA 4 0.5 \* CARD 3.5 \* Zo Xo R Tb Te 0.0 0.0 16.3 0.0 22.5 \* BLNAME BLOCK2 \* IBLNO 2 \* I J LTYPE 2 3 0 \* NDZ ALPA 8 0.3 \* CARD 4.1 \* ITRANB 0 \* END OF DATA

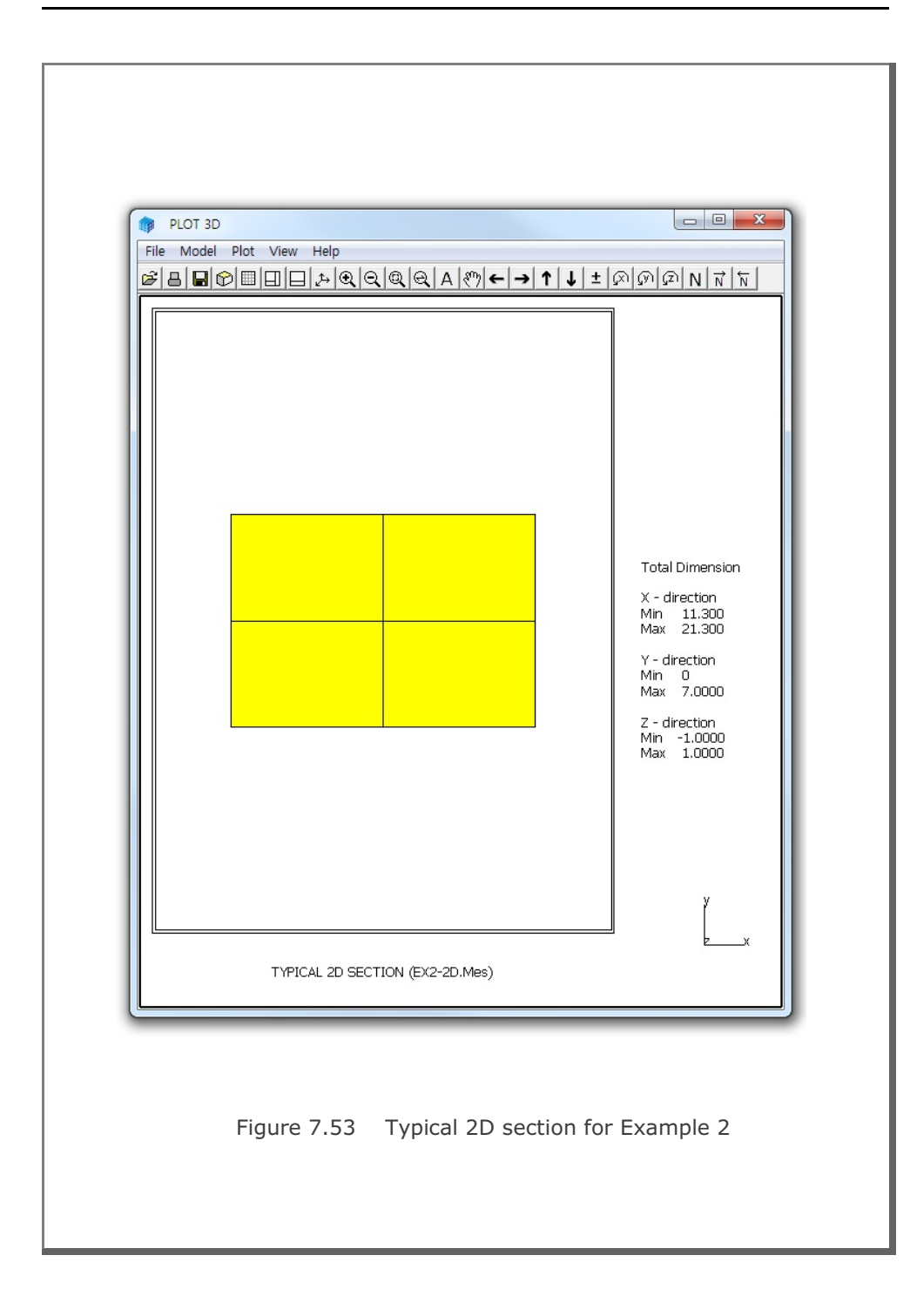

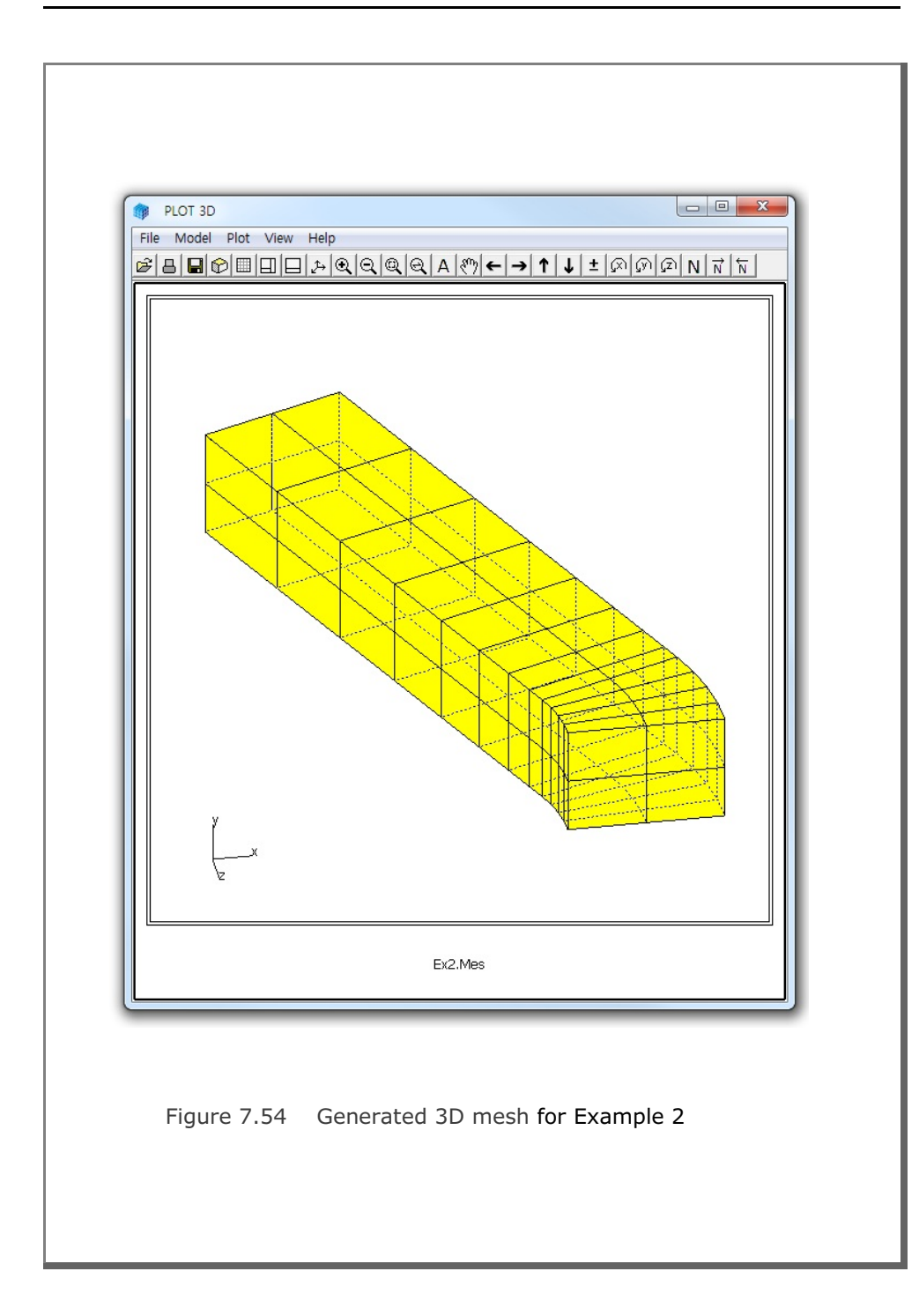

```
7.6.3 Example 3: 3-D Tunnel with Prism Elements
Table 7.25 Listing of input file Ex3.Dat for Example 3
* CARD 1.1
* TITLE
 3-D TUNNEL WITH PRISM ELEMENTS
* CARD 1.2
* NBZ NBNODE
 2 3
* CARD 1.3
* IBZ_base IBZ_front IBZ_back
 1 3 3
* CARD 2.1

        NODE
        Zp
        Xp

        1
        0.0
        16.30

        2
        -6.238
        15.06

* NODE Zp
  2 -6.238 15.06
3 -42.60 0.00
* CARD 3.1
* BLNAME
 BLOCK1
* IBLNO
 1
* I J LTYPE
1 2 1
* CARD 3.4
* NDZ, ALPA
        0.5
4
* CARD 3.5
* Zo Xo R Tb Te
0.0 0.0 16.3 0.0 22.5
*_____
* BLNAME
BLOCK2
* IBLNO
 2
* I J LTYPE
2 3 0
* NDZ ALPA
8 0.3
*_____
* CARD 4.1
* ITRANB
 0
* END OF DATA
```

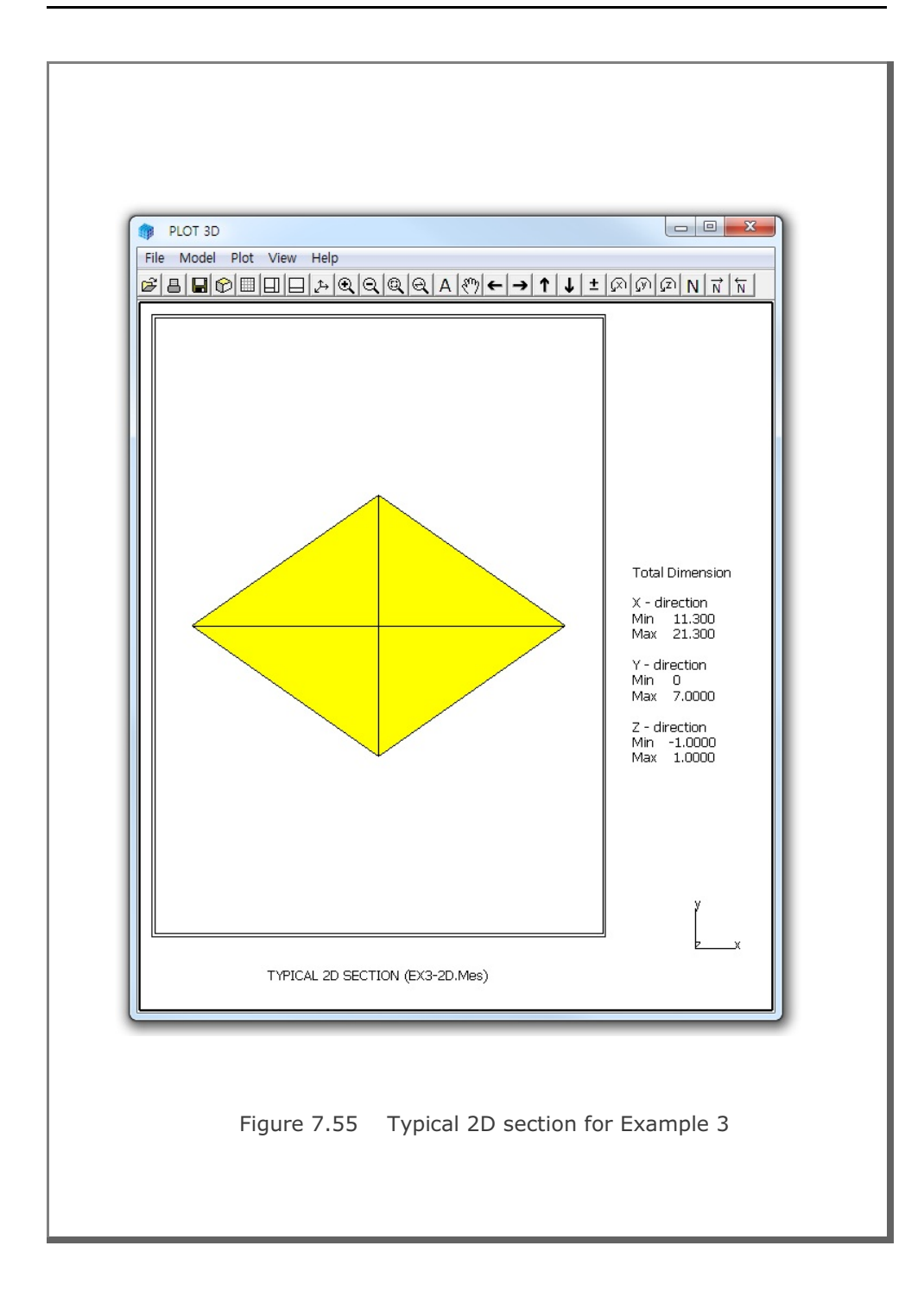

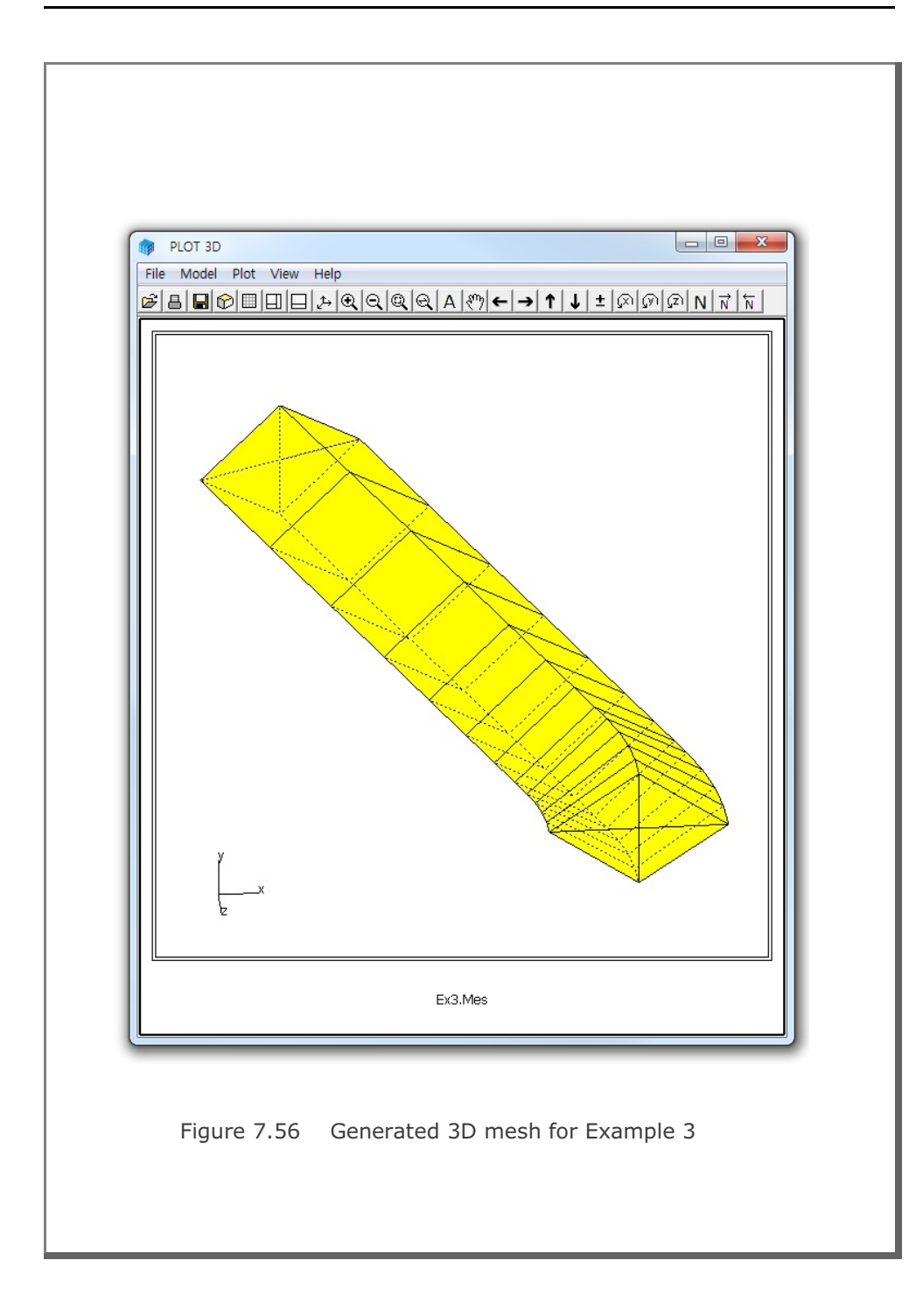

```
7.6.4 Example 4: 3-D Shell Generation
Table 7.26 Listing of input file Ex4.Dat for Example 4
* CARD 1.1
* TITLE
3-D SHELL GENERATION
* CARD 1.2
* NBZ NBNODE NSNODE NSNEL IBOUND IPLANE ICLOSE CMFAC
1 2 1 1 3 3 0 1.0
* CARD 1.2.1
* Xleft Xright Ybot Ytop Zback Zfront
                10 -20
-10 10 -10
                            25
* CARD 1.2.2
* Xo Yo
          Zo
0.0 0.0 0.0
* Xa Ya Za
5.0 0.0 -2.0
* Xb Yb Zb
0.0 10.0 0.0
* CARD 1.3
* IBZ base IBZ front IBZ back
 1 3 3
* CARD 2.1
* NODE Z
          Х
 *_____
* CARD 3.1
* BLNAME
 BLOCK1
* IBLNO
 1
* CARD 3.3
* I J LTYPE
 1 2 0
* CARD 3.4
* NDZ ALPA
10 0.3
*_____
* CARD 4.1
* ITRANB
0
* END OF DATA
```

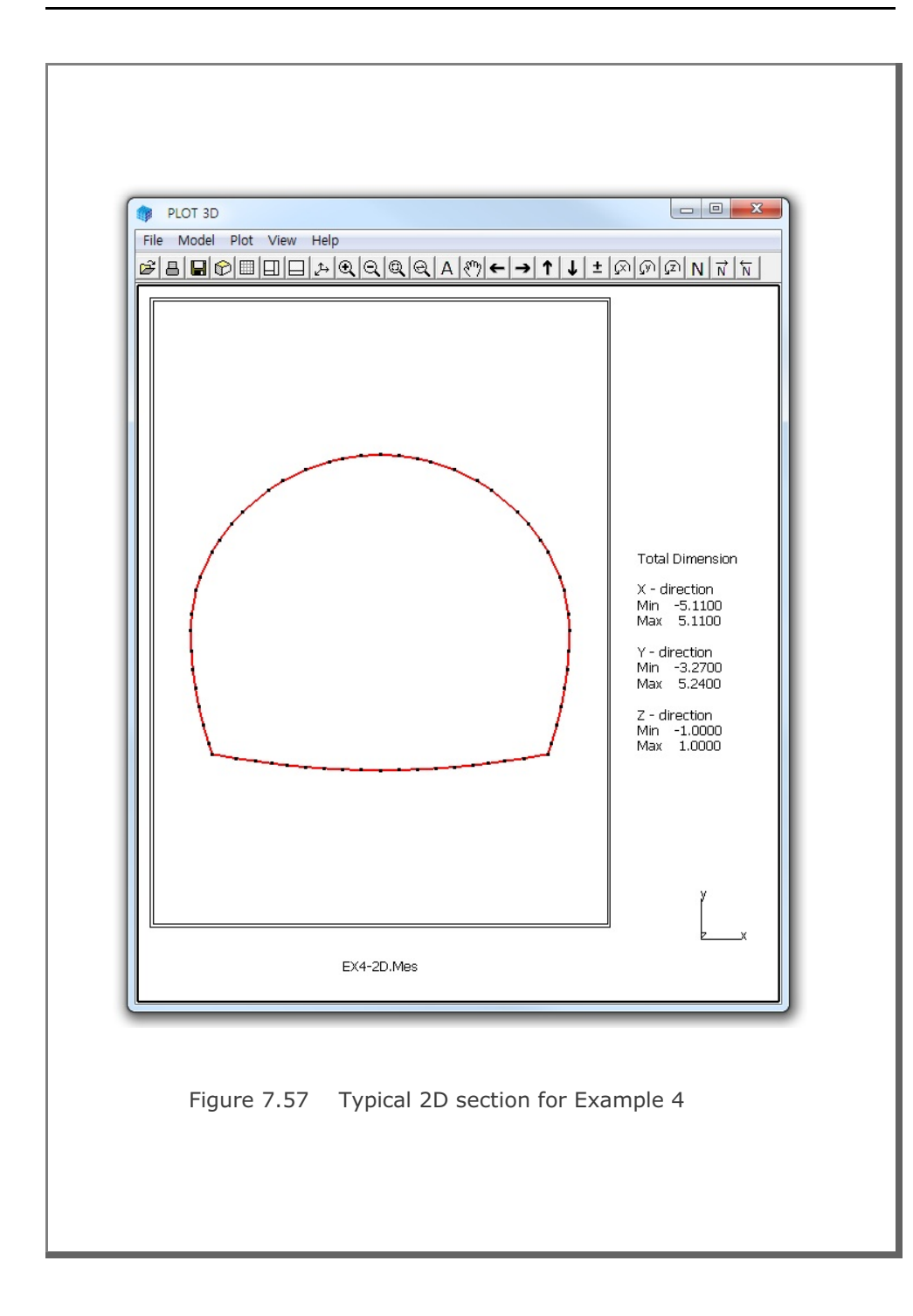

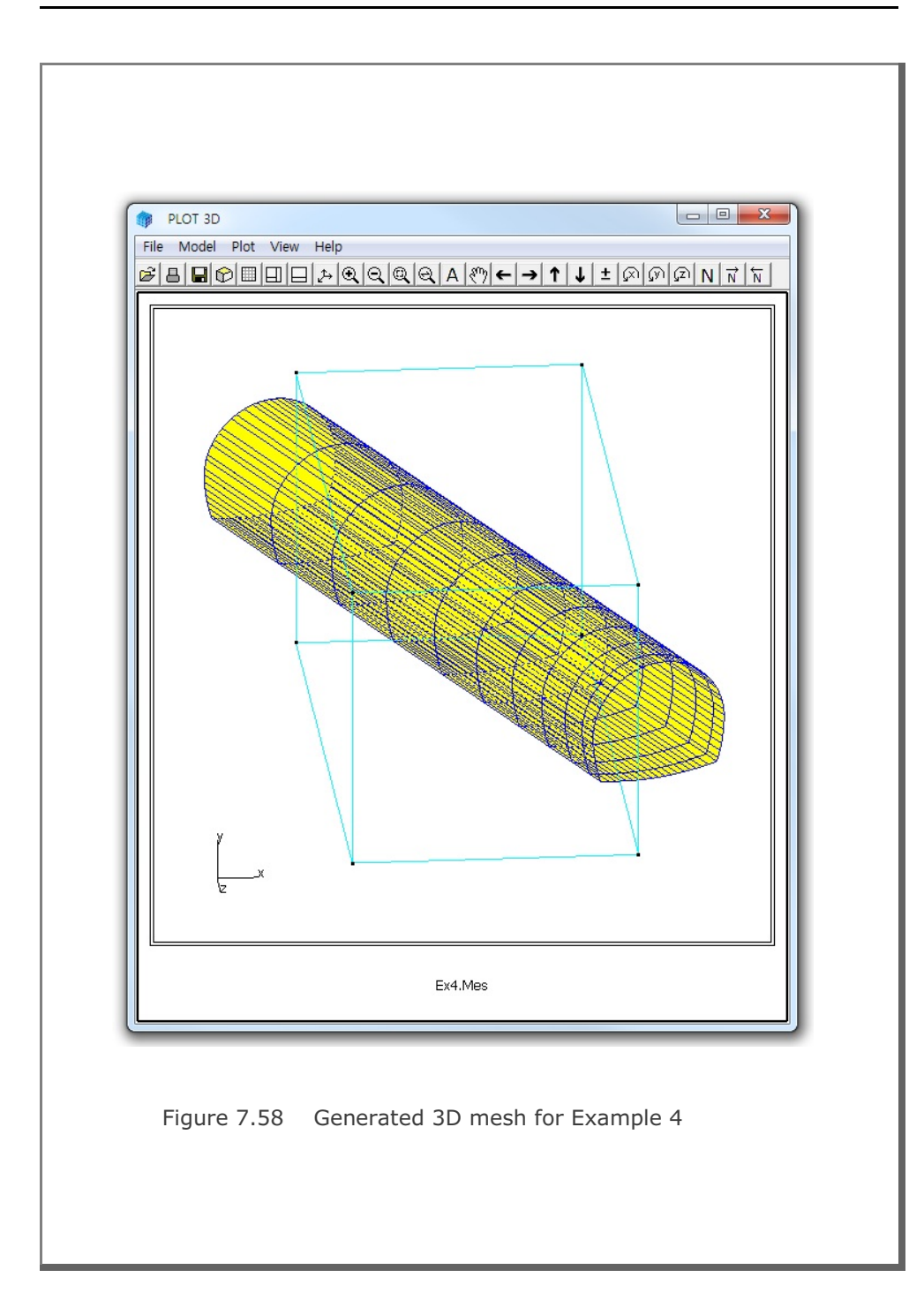

```
7.6.5 Example 5: 3-D Pile Foundation
Table 7.27 Listing of input file Ex5.Dat for Example 5
* CARD 1.1
* TITLE
3-D PILE FOUNDATION
* CARD 1.2
* NBZ NBNODE NSNODE NSNEL IBOUND IPLANE ICLOSE CMFAC
 5 6 1 1 0 2 0 1.0
* IBZ base IBZ front IBZ back
 1 1 3
* CARD 2.1
* NODE Zp
           Хp
    20.00
 1
          0
 2
     19.50
           0
 3
     12.50
           0
  4
      12.25
           0
    12.00
  5
           0
 6
     0.00 0
*_____
* CARD 3.1
* BLNAME
BLOCK1
* IBLNO
 1
* CARD 3.3
* I J LTYPE IMATC IMATB IMATT
1 2 0 0
                0 0
* CARD 3.4
* NDZ ALPA MC1 MC2 MC3 MB MT
 1
     0.5 -1 -4 -5 0 0
*_____
* CARD 3.1
* BLNAME
BLOCK2
* IBLNO
2
* CARD 3.3
* I J LTYPE IMATC IMATB IMATT
2 3 0 0 0 0
* CARD 3.4
* NDZ ALPA MC1 MC2 MC3 MB MT
 14
      0.5 0
             0
                 0
                     0
                        0
*_____
```

```
* CARD 3.1
* BLNAME
 BLOCK3
* IBLNO
 3
* CARD 3.3
* I J LTYPE IMATC IMATB IMATT
3 4 0 1 0 0
* CARD 3.4
* NDZ ALPA MC1 MC2 MC3 MB MT
1 0.5 3 4 5 0 0
*_____
* CARD 3.1
* BLNAME
BLOCK4
* IBLNO
4
* CARD 3.3
* I J LTYPE IMATC IMATB IMATT
4 5 0 1 0 0
* CARD 3.4
* NDZ ALPA MC1 MC2 MC3 MB MT
1 0.5 3 4 0 0 0
*_____
* CARD 3.1
* BLNAME
BLOCK5
* IBLNO
5
* CARD 3.3
* I J LTYPE IMATC IMATB IMATT
5 6 0 6 0 0
* CARD 3.4
* NDZ ALPA MC1 MC2 MC3 MB MT
 8 0.3 -3 -5 0 0 0
*_____
* CARD 4.1
* ITRANB
0
* END OF DATA
```

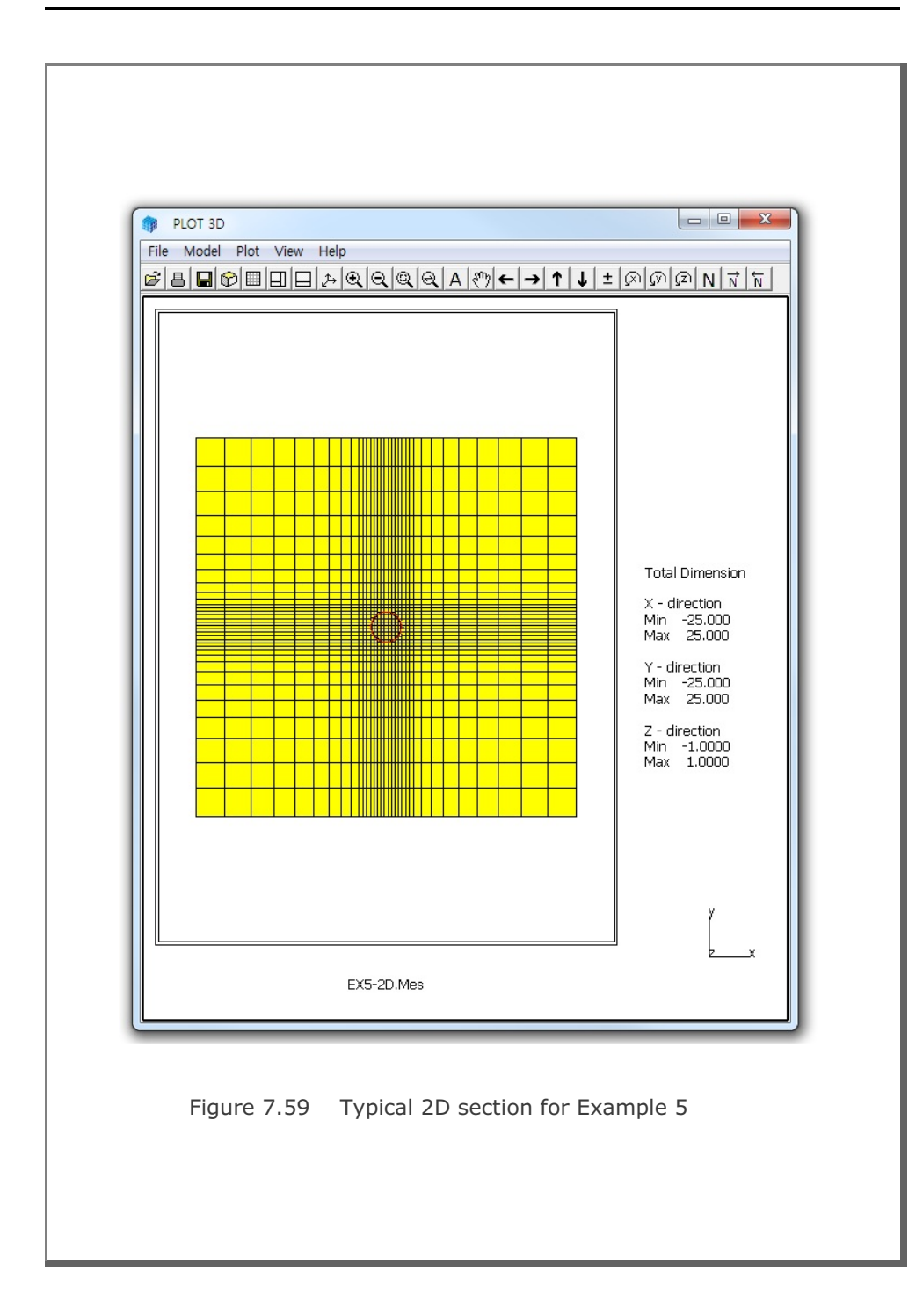

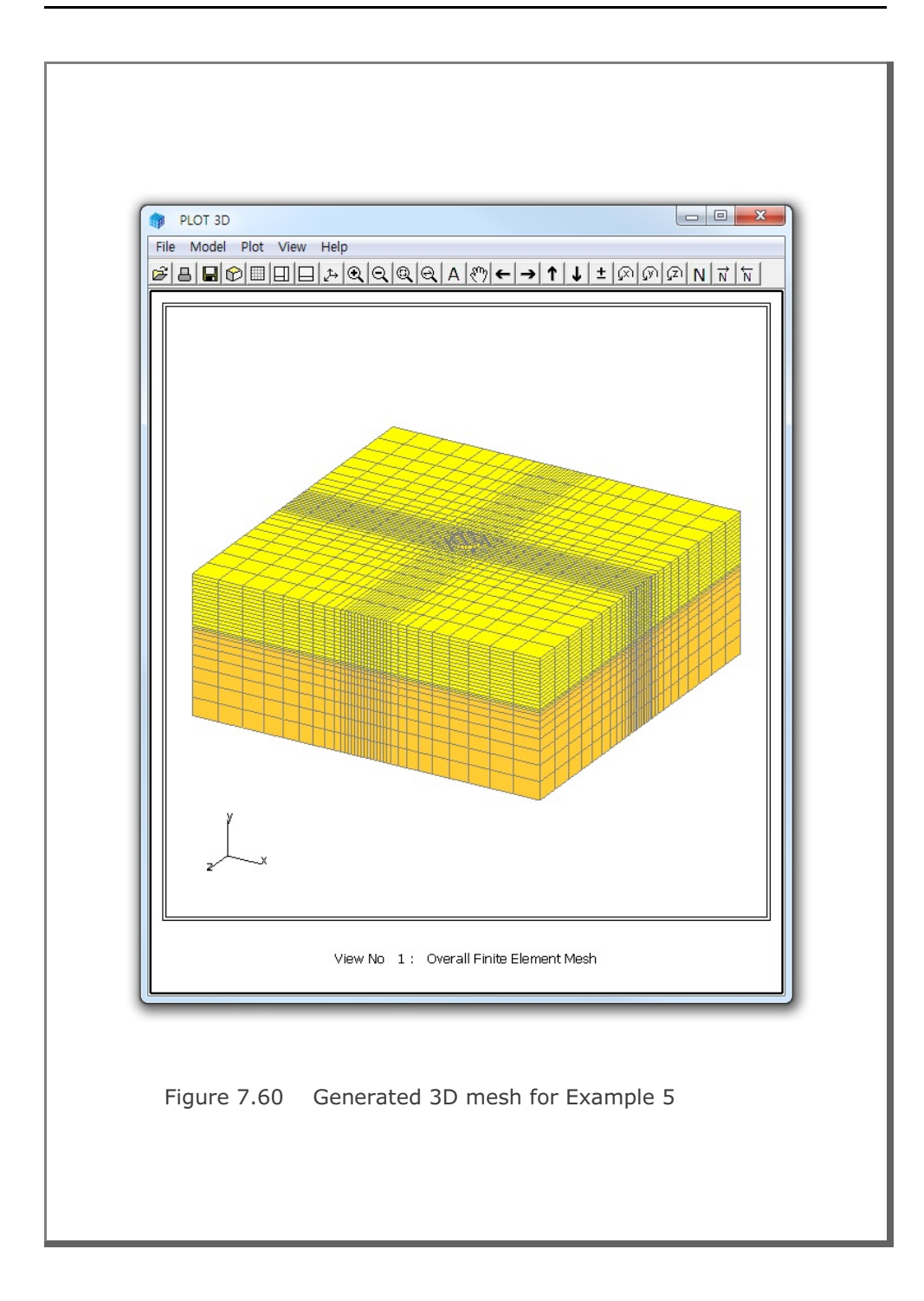

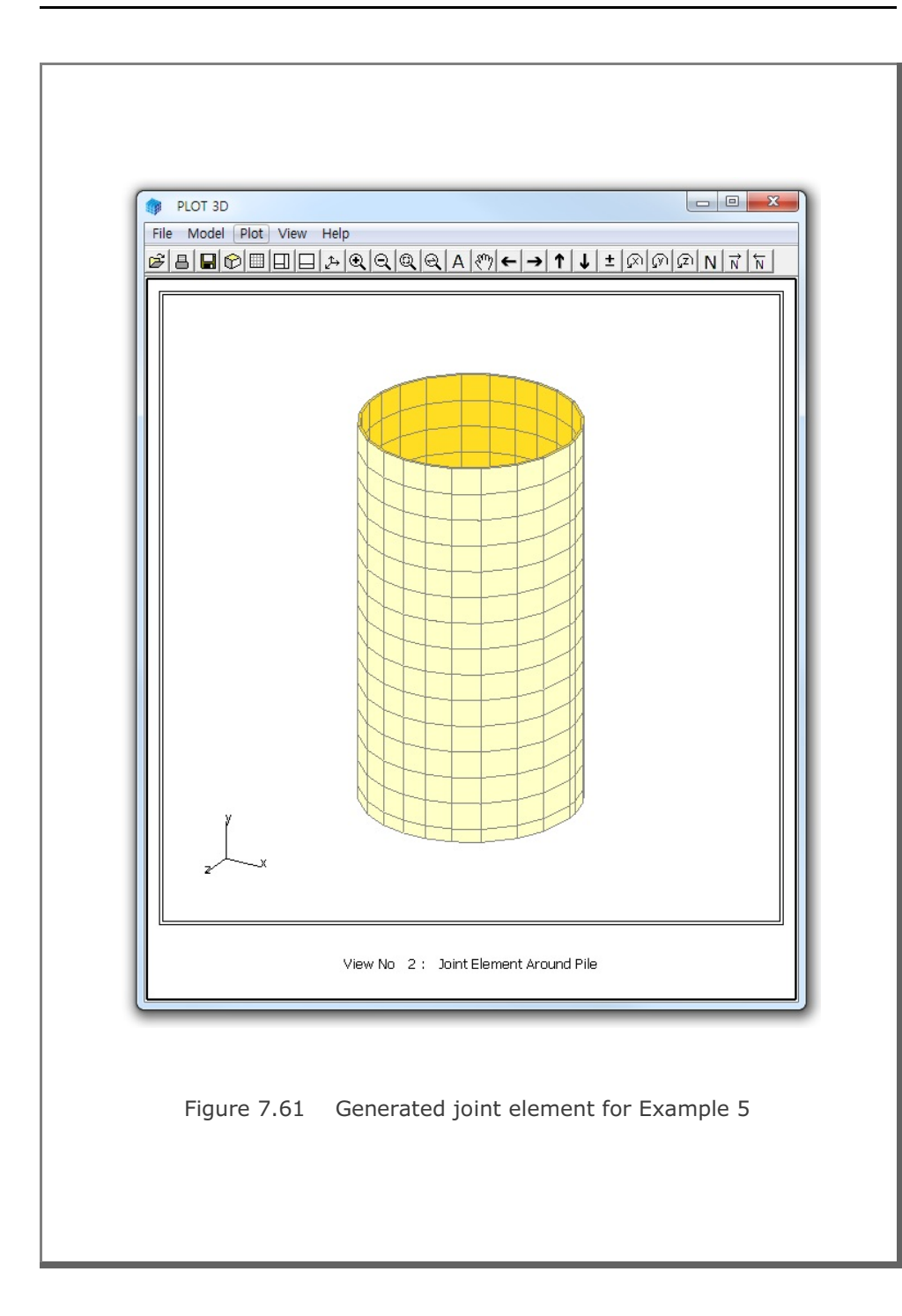

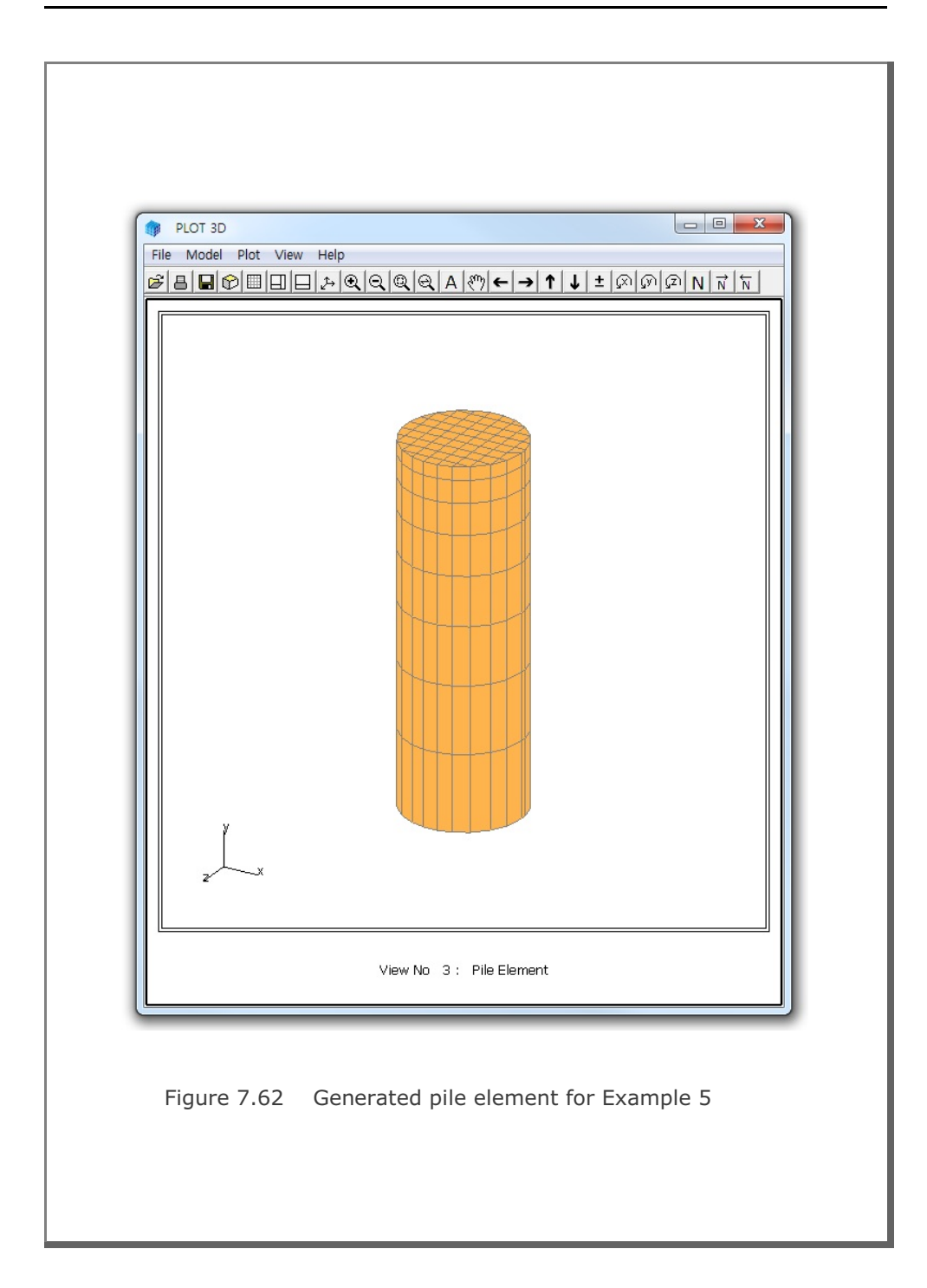

```
7.6.6 Example 6: 3-D Embedded Truss
Table 7.28 Listing of input file Ex6.Dat for Example 6
* CARD 1.1
* TITLE
3-D EMBEDDED TRUSS
* CARD 1.2
* NBZ NBNODE NSNODE NSNEL IBOUND IPLANE ICLOSE CMFAC
 1 2 29385 27982 0 0 1 1.0
* CARD 1.3
* IBZ_base IBZ_front IBZ_back
 1 3 3
* CARD 2.1
* NODE Zp
          Хp
 1 0.0 1.75
2 0.0 1.75
* CARD 3.1
* BLNAME
BLOCK1
* IBLNO
 1
* CARD 3.3
* I J LTYPE
1 2 1
* CARD 3.4
* NDZ, ALPA
16 0.5
* CARD 3.5
*Zo Xo R Tb Te
0.0 0.0 1.75 0.0 360.
*_____
* END
0
* END OF DATA
```

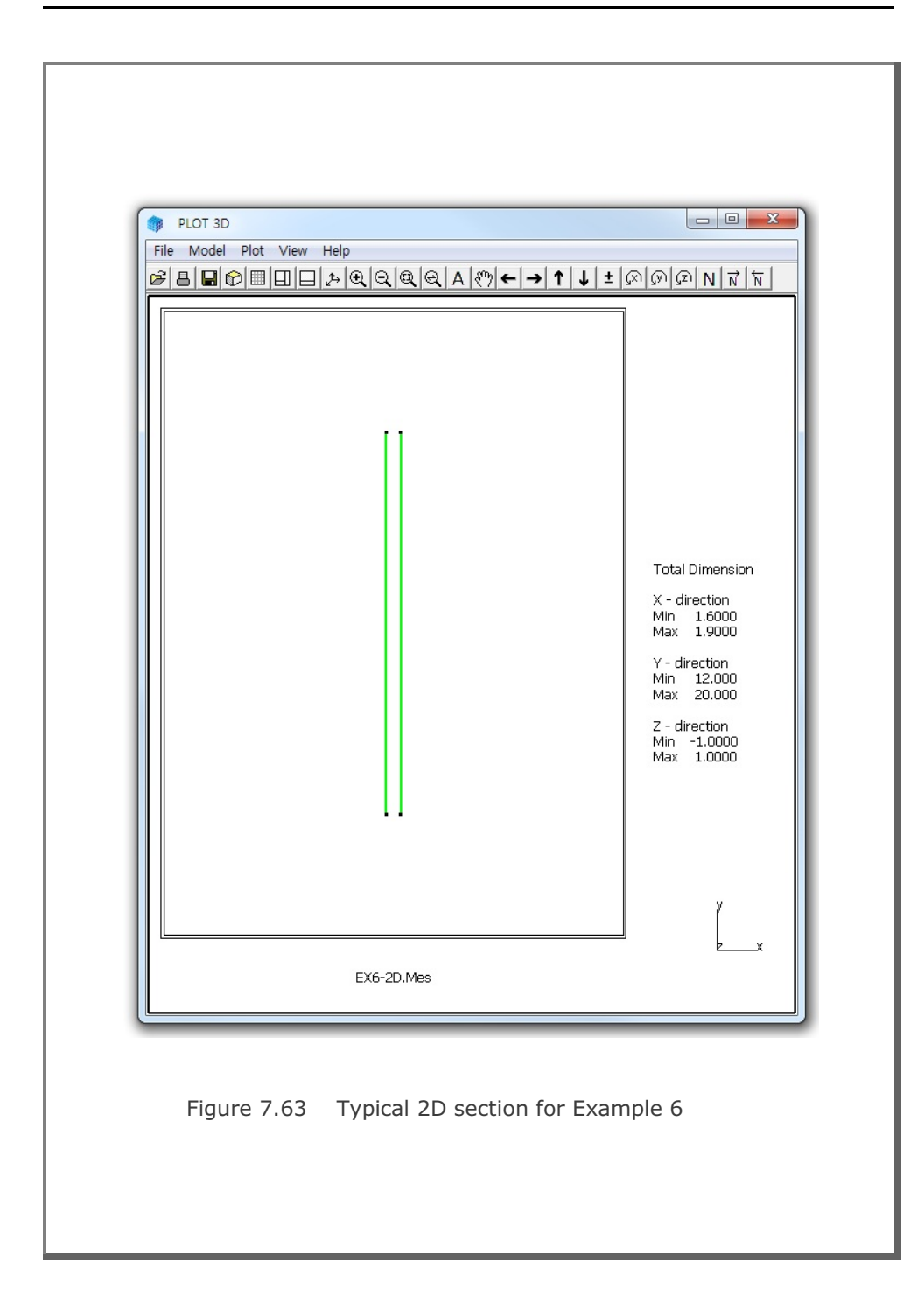

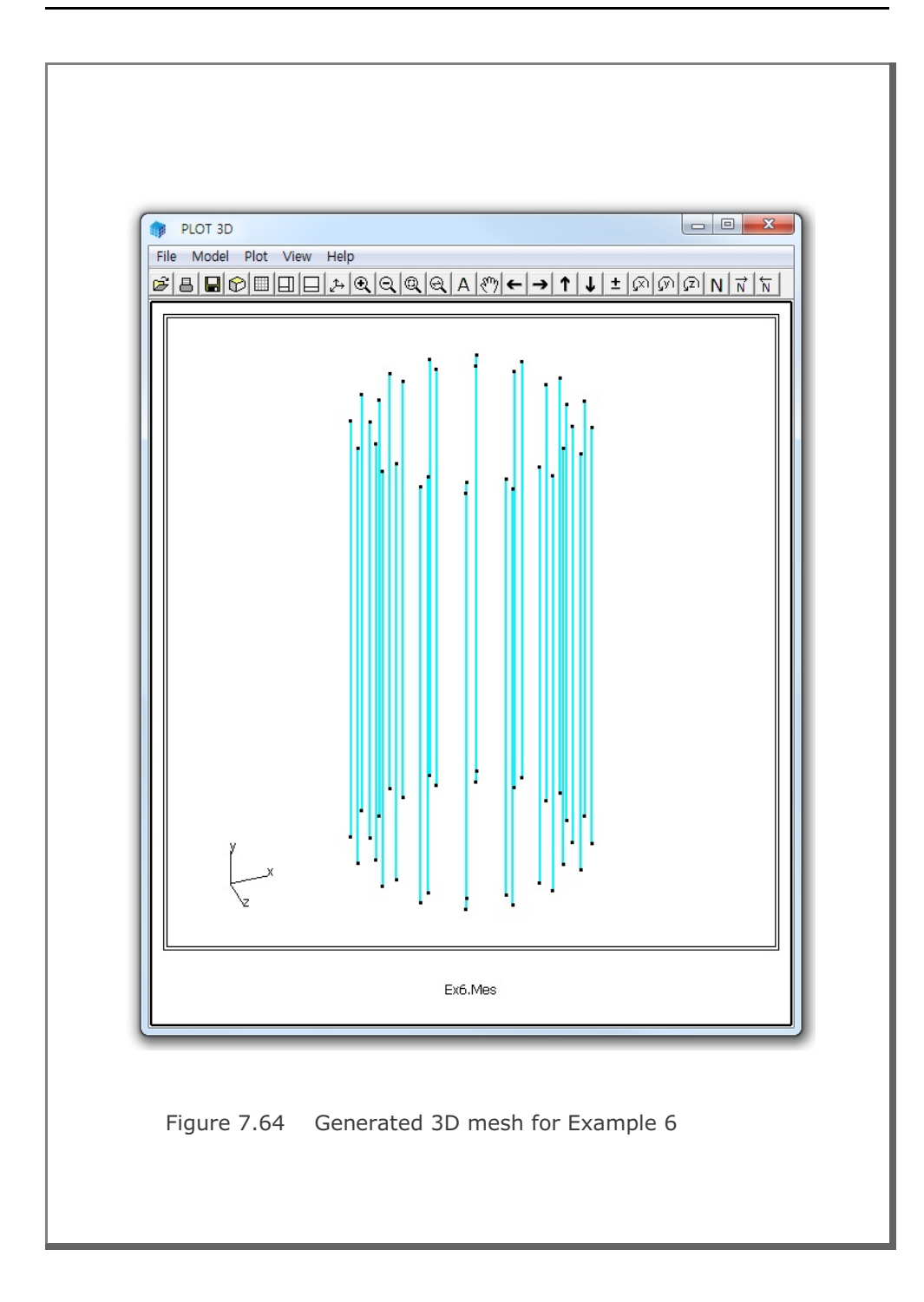

```
7.6.7 Example 7: Pile Foundation Using CIRCLE-2D
Table 7.29 Listing of input file Ex7.Dat for Example 7
* CARD 1.1
* TITLE
 PILE FOUNDATION USING CIRCLE-2D (CIR2F QT.MES)
* CARD 1.2
* NBZ NBNODE NSNODE NSNEL IBOUND IPLANE ICLOSE CMFAC
 5 6 1 1 0 2 0 1.0
* IBZ base IBZ front IBZ back
 1 1
          3
* CARD 2.1
* NODE Zp
          Хp
     20.00 0
 1
    19.50 0
 2
 3 12.50 0
  4 12.25 0
  5 12.00 0
  6 0.00 0
*_____
              _____
* CARD 3.1
* BLNAME
BLOCK1
* IBLNO
 1
* CARD 3.3
* I J LTYPE IMATC IMATB IMATT NIXCH
 1 2 0 0 0 2
* CARD 3.4
* NDZ ALPA MC1 MC2 MC3 MB MT
 1
      0.5 -1
             -5
                0
                    0
                       0
* CARD 3.6
* MATNO NEWNO NI1 NI2 NI3 NI4 NI5 NI6 NI7 NI8
 3
      2
 4
      3
*_____
```

```
* CARD 3.1
* BLNAME
BLOCK2
* IBLNO
 2
* CARD 3.3
* I J LTYPE IMATC IMATB IMATT NIXCH
 2 3 0 0 0 3
* CARD 3.4
* NDZ ALPA MC1 MC2 MC3 MB MT
14 0.5 0 0 0 0 0
* CARD 3.6
* MATNO NEWNO NII NI2 NI3 NI4 NI5 NI6 NI7 NI8
  1
           8
   3
          2
         5
  5
*_____
* CARD 3.1
* BLNAME
 BLOCK3
* IBLNO
 3
* CARD 3.3
* I J LTYPE IMATC IMATB IMATT NIXCH
 3 4 0 0
                         0 0 4
* CARD 3.4
* NDZ ALPA MC1 MC2 MC3 MB MT
 1
         0.5 0 0 0 0 0
* CARD 3.6
* MATNO NEWNO NII NI2 NI3 NI4 NI5 NI6 NI7 NI8

        9
        0
        0
        0
        0
        101
        1010
        1010
        1010

        2
        0
        0
        0
        0
        0
        0
        0
        0

        4
        0
        0
        0
        0
        1010
        1010
        0
        0

        6
        0
        0
        0
        0
        1010
        1010
        1010

   1
   3
   4
         6
   5
*_____
```

```
* CARD 3.1
* BLNAME
 BLOCK4
* IBLNO
 4
* CARD 3.3
* I J LTYPE IMATC IMATB IMATT NIXCH
                0 0 2
4 5 0 0
* CARD 3.4
* NDZ ALPA MC1 MC2 MC3 MB MT
1 0.5 -1 -4 -5 0 0
* CARD 3.6
* MATNO NEWNO NII NI2 NI3 NI4 NI5 NI6 NI7 NI8
 2 -1
 3
     -1 0 0 0 0 25 25 0 0
*_____
* CARD 3.1
* BLNAME
BLOCK5
* IBLNO
 5
* CARD 3.3
* I J LTYPE IMATC IMATB IMATT NIXCH
5 6 0 0 0 0 2
* CARD 3.4
* NDZ ALPA MC1 MC2 MC3 MB MT
8 0.3 -2 -3 -4 0 0
* CARD 3.6
* MATNO NEWNO NII NI2 NI3 NI4 NI5 NI6 NI7 NI8
      7
 1
 5 7
*_____
* CARD 4.1
* ITRANB
0
* END OF DATA
```

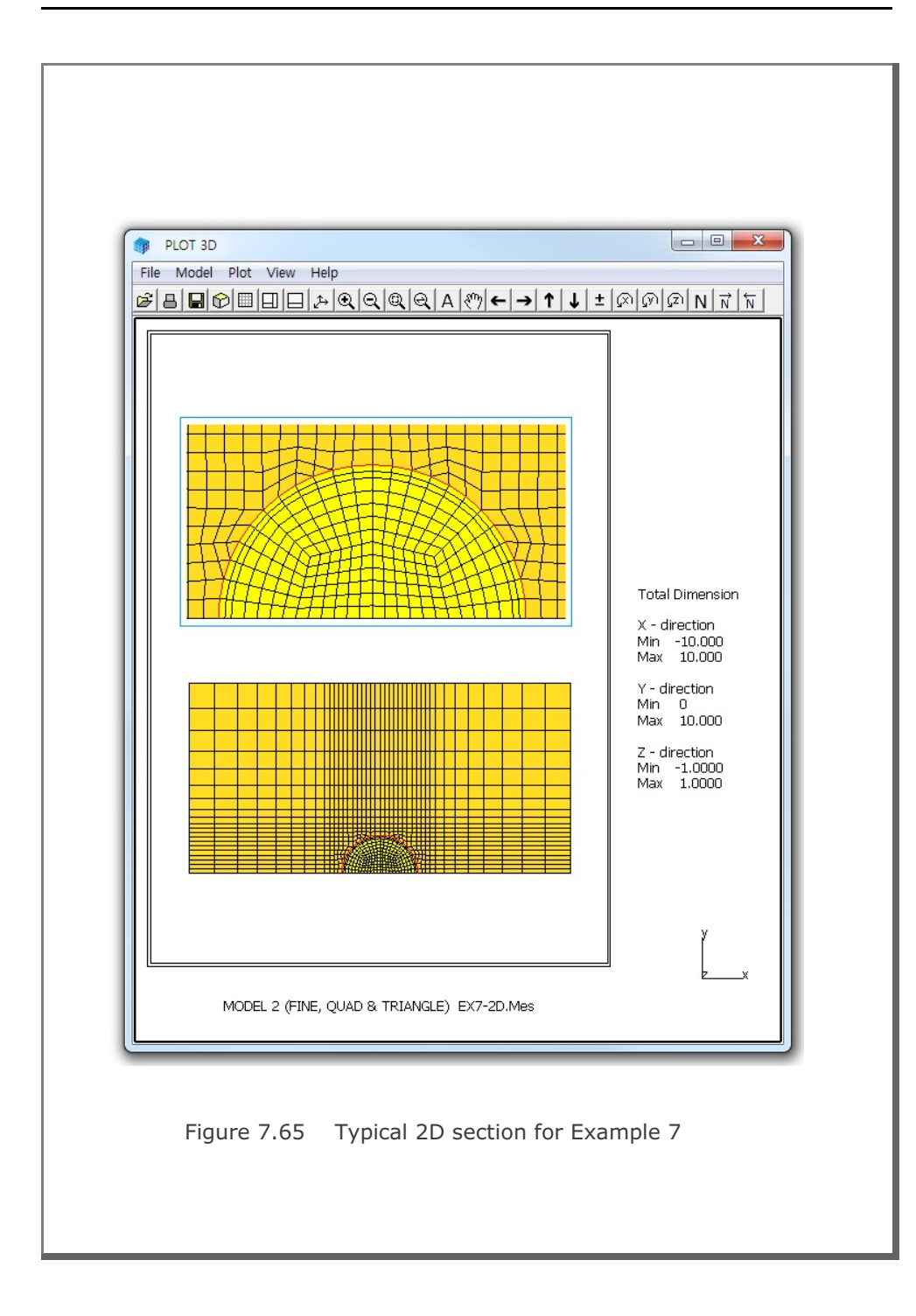

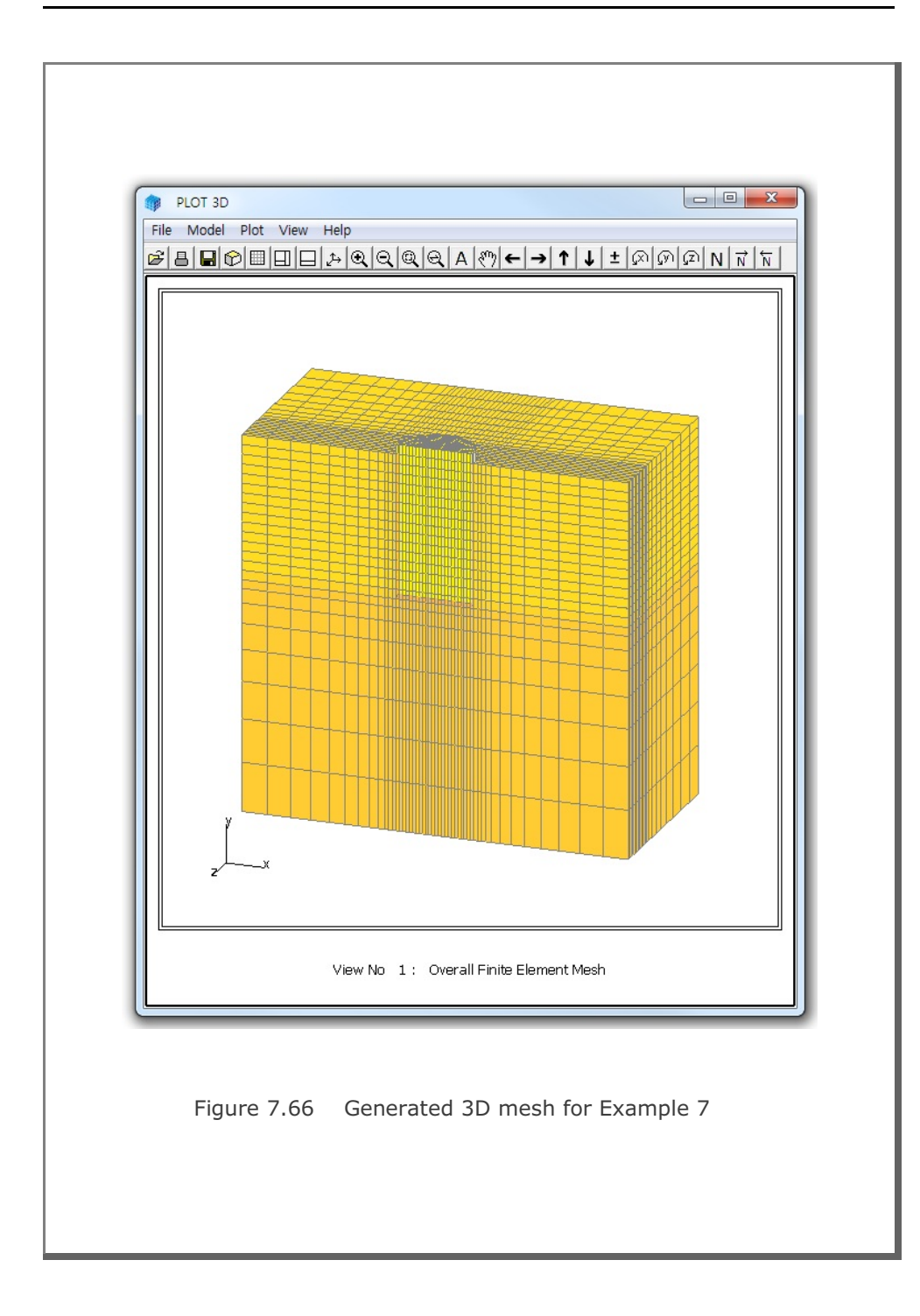

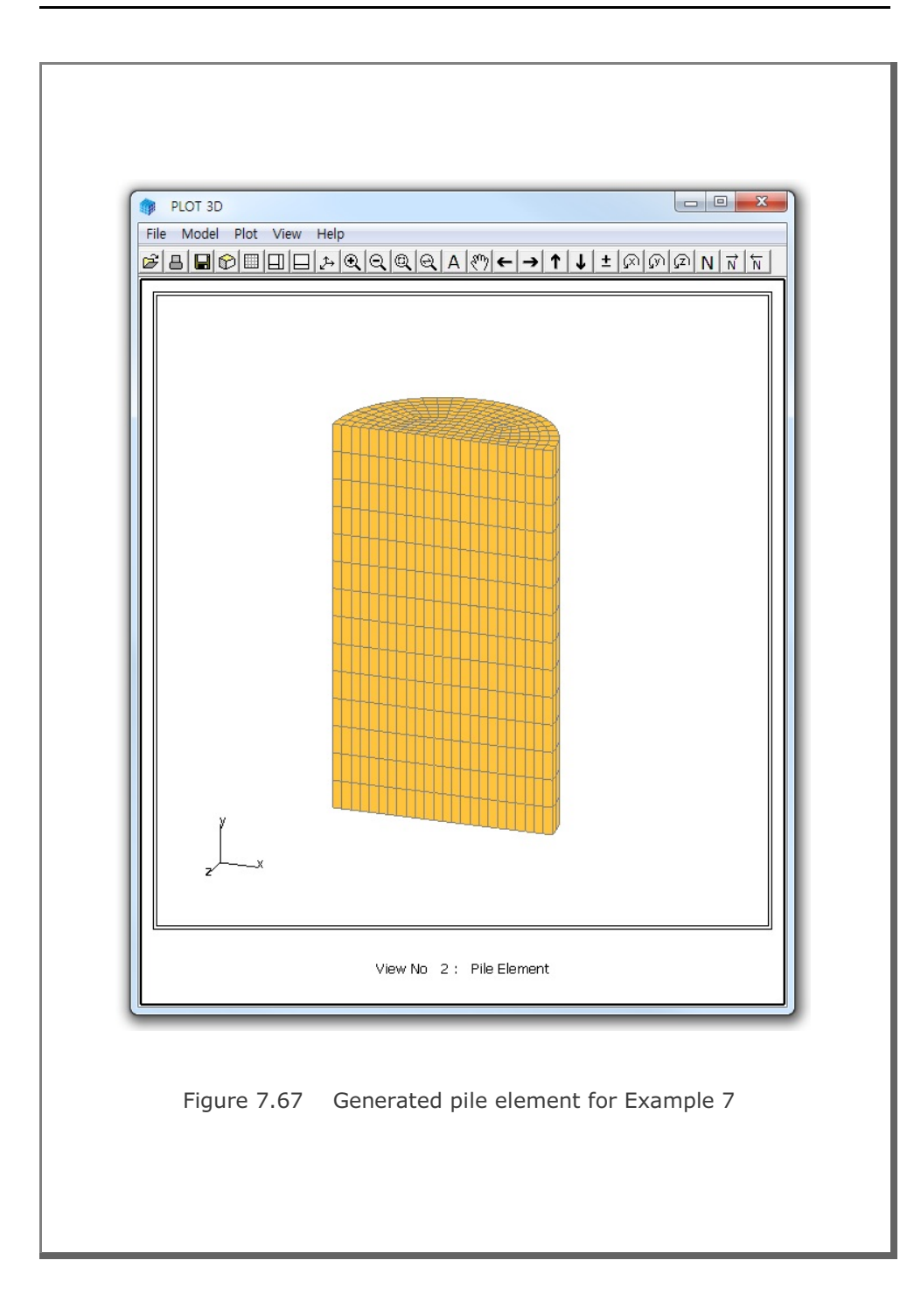

## 7.7 PILE-3D

PILE-3D is the special pre-processor which can be used to generate all input files required for pile foundations analysis. It can generate Concrete Pile with Anchor Bolts or Steel Pipe with Concrete Cap. Input parameters of PILE-3D have been described in detail in Section 7.8 of User's Manual.

Output files from PILE-3D include Pile3D.Dat, Pile3D.Mes, Pile3D.Man, and Pile3D.Pos. You can modify such generated files as you want.

PILE-3D can be selected in the following order.

```
Run \rightarrow Mesh Generator \rightarrow PreSmap \rightarrow Pile 3D
```

When you finish the execution of PILE-3D, select PLOT-3D to plot the generated mesh.

## 7.7.1 Example 1: Concrete Pile with Anchor Bolts

Example 1 is to generate Concrete Pile with Anchor Bolts. Detailed input data is listed in Table 7.30. Figure 7.68 shows schematic section view of concrete pile and soil profile around the pile foundation subjected to vertical and horizontal forces along with overturning moment.

Figure 7.69 shows generated finite element meshes around the pile foundation. Anchor bolts are modeled by truss elements. Interfaces between concrete pile and surrounding soils are modeled by joint elements which allows slippage and debonding.

Refer to other output files from PILE-3D: Pile.Dat (Project), Pile.Mes (Mesh), Pile.Man (Main) and Pile.Pos (Post)

## 7.7.2 Example 2: Steel Pipe with Concrete Cap

Example 2 is to generate Steel Pile with Concrete Cap. Input file is very similar to Example 1 except that steel pipe is used instead of concrete block. Figure 7.70 shows generated finite element meshes around the steel pipe foundation. Steel pipe is modeled by shell elements.

| Table 7.30                                                                                | Listing of input file EX1.dat |             |      |      |      |  |  |  |  |  |
|-------------------------------------------------------------------------------------------|-------------------------------|-------------|------|------|------|--|--|--|--|--|
| <pre>* Title * Card 1.1 Example 1 * * Stitle * Card 1.2 Concrete I * * * Pile Dimen</pre> | Pile with .<br>nsion          | Anchor Bolt | t    |      |      |  |  |  |  |  |
| * Card 2.1                                                                                |                               |             |      |      |      |  |  |  |  |  |
| * D                                                                                       | Ht                            | Hs          | Hw   | Nt   |      |  |  |  |  |  |
| 1.5,                                                                                      | 8,                            | 0.2,        | 10,  | 20   |      |  |  |  |  |  |
| *                                                                                         |                               |             |      |      |      |  |  |  |  |  |
| * Steel Pipe                                                                              | * Steel Pipe                  |             |      |      |      |  |  |  |  |  |
| * Card 2.2                                                                                | Vro                           | + ~         |      |      |      |  |  |  |  |  |
| ^ <u>вр</u><br>2я+07                                                                      | vp<br>o 3                     | Lp<br>0     |      |      |      |  |  |  |  |  |
| *                                                                                         | 0.5,                          | 0.          |      |      |      |  |  |  |  |  |
| * Reinforcir                                                                              | ng Bars                       |             |      |      |      |  |  |  |  |  |
| * Card 2.3                                                                                | 2                             |             |      |      |      |  |  |  |  |  |
| * Nr                                                                                      | dtop                          | dbot        |      |      |      |  |  |  |  |  |
| з,                                                                                        | 10,                           | 10          |      |      |      |  |  |  |  |  |
| *                                                                                         |                               |             |      |      |      |  |  |  |  |  |
| * Card 2.4-1                                                                              | 1                             |             |      |      |      |  |  |  |  |  |
| * Db                                                                                      | db                            | Nb          |      |      |      |  |  |  |  |  |
| 32,                                                                                       | 100,                          | 43          |      |      |      |  |  |  |  |  |
| * Card 2.4-2                                                                              | 2                             | 271         |      |      |      |  |  |  |  |  |
| ^ DO                                                                                      | ab                            | an<br>cc    |      |      |      |  |  |  |  |  |
| >2,<br>* Card 2 4-3                                                                       | 300 <b>,</b><br>3             | 32          |      |      |      |  |  |  |  |  |
| * Db                                                                                      | db                            | Nb          |      |      |      |  |  |  |  |  |
| 32,                                                                                       | 400,                          | 26          |      |      |      |  |  |  |  |  |
| *                                                                                         | ,                             |             |      |      |      |  |  |  |  |  |
| * Concrete H                                                                              | Property                      |             |      |      |      |  |  |  |  |  |
| * Card 2.5                                                                                |                               |             |      |      |      |  |  |  |  |  |
| * Ec                                                                                      | Vc                            | Phi         | С    | Т    | Gama |  |  |  |  |  |
| 2856759 <b>,</b>                                                                          | 0.2,                          | 30,         | 500, | 300, | 2.4  |  |  |  |  |  |
| *                                                                                         |                               |             |      |      |      |  |  |  |  |  |
| * Rebar Prop                                                                              | perty                         |             |      |      |      |  |  |  |  |  |
| * Card 2.6                                                                                |                               |             |      |      |      |  |  |  |  |  |
| ^ Er<br>2F+07                                                                             | 51gy<br>40000                 |             |      |      |      |  |  |  |  |  |
| *                                                                                         | 0000                          |             |      |      |      |  |  |  |  |  |
|                                                                                           |                               |             |      |      |      |  |  |  |  |  |
|                                                                                           |                               |             |      |      |      |  |  |  |  |  |
|                                                                                           |                               |             |      |      |      |  |  |  |  |  |

PILE-3D Example Problem 7-1

| * Pile Base           | Interface | Property     |         |              |     |  |  |  |
|-----------------------|-----------|--------------|---------|--------------|-----|--|--|--|
| * Card 2 7            |           |              |         |              |     |  |  |  |
| * Fh                  | Gh        | Phi          | C       | Ψ            | th  |  |  |  |
| 100000                | 1000      | 10           | 0       | 0 001        | 0 1 |  |  |  |
| *                     | 1000,     | 10,          | 0,      | 0.001,       | 0.1 |  |  |  |
| * 0.11/D.1            | <b>T</b>  |              |         |              |     |  |  |  |
| ^ SOIL/ROCK           | Layers    |              |         |              |     |  |  |  |
| *                     |           |              |         |              |     |  |  |  |
| * Card 3.1            |           |              |         |              |     |  |  |  |
| * NLAYER              |           |              |         |              |     |  |  |  |
| 4                     |           |              |         |              |     |  |  |  |
| *                     |           |              |         |              |     |  |  |  |
| * Card 3.2            |           |              |         |              |     |  |  |  |
| * LayerNo             | ModelNo   | Н            | Gama    | Ko           |     |  |  |  |
| 1,                    | З,        | 2,           | 2,      | 0.46         |     |  |  |  |
| * Pile Side           | Interface |              |         |              |     |  |  |  |
| * Card 3.3            |           |              |         |              |     |  |  |  |
| * Ej                  | Gj        | Phij         | Cj      | Тj           | tj  |  |  |  |
| 100000.               | 1000.     | 10.          | 0.      | 0.001.       | 0.1 |  |  |  |
| * Card 3.4.           | 3         | ,            | - /     | ,            |     |  |  |  |
| * F                   | V         | Phi          | C       | Ψ            |     |  |  |  |
| 1000                  | 03        | 2.3<br>T 11T | 0       | 0 1          |     |  |  |  |
| *                     | 0.3,      | JJ,          | 0,      | 0.1          |     |  |  |  |
|                       |           |              |         |              |     |  |  |  |
| * Card 3.2            |           |              | <i></i> |              |     |  |  |  |
| * LayerNo             | ModelNo   | Н            | Gama    | Ko           |     |  |  |  |
| 2,                    | з,        | 4,           | 2.2,    | 0.43         |     |  |  |  |
| * Pile Side           | Interface |              |         |              |     |  |  |  |
| * Card 3.3            |           |              |         |              |     |  |  |  |
| * Ej                  | Gj        | Phij         | Cj      | Тj           | tj  |  |  |  |
| 100000,               | 1000,     | 10,          | Ο,      | 0.001,       | 0.1 |  |  |  |
| * Card 3.4.           | 3         |              |         |              |     |  |  |  |
| * E                   | V         | Phi          | С       | Т            |     |  |  |  |
| 3000,                 | 0.3,      | 35,          | Ο,      | 0.1          |     |  |  |  |
| *                     |           |              |         |              |     |  |  |  |
| * Card 3.2            |           |              |         |              |     |  |  |  |
| * LaverNo             | ModelNo   | Н            | Gama    | Ко           |     |  |  |  |
| 3.                    | 3.        | 3.           | 2.2.    | 0.34         |     |  |  |  |
| * Pile Side Interface |           |              |         |              |     |  |  |  |
| * Card 3 3            | Incertace |              |         |              |     |  |  |  |
| * F-                  | Gi        | Dhii         | Ci      | Ψ÷           | + - |  |  |  |
| 10000                 | 1000      | 10           | 0       | 1 J<br>0 001 |     |  |  |  |
| ±00000,               | 2 TOOD    | ±0,          | · ,     | 0.001,       | 0.1 |  |  |  |
| ^ Card 3.4.           | 3         | <b>D</b> 1 1 | ~       | -            |     |  |  |  |
| ^ E                   | V         | PNI          | 0       | T            |     |  |  |  |
| 7000,                 | 0.25,     | 41 <b>,</b>  | υ,      | 0.1          |     |  |  |  |
|                       |           |              |         |              |     |  |  |  |
| * Card 3.2            |           |              |         |              |     |  |  |  |
| * LayerNo             | ModelNo   | Н            | Gama    | Ко           |     |  |  |  |
| 4,                    | З,        | 5,           | 2.2,    | 0.34         |     |  |  |  |
|                       |           |              |         |              |     |  |  |  |
|                       |           |              |         |              |     |  |  |  |

7-129

```
* Pile Side Interface
* Card 3.3
* Ej Gj Phij Cj Tj tj
100000, 1000, 10, 0, 0.001, 0.1
* Ej
* Card 3.4.3
* E V
8000, 0.25,
                          С Т
0, 0.1
                     Phi
                     41,
                                        0.1
*
* Card 4.1
* Fv Fh M NumStep
31, 54, 812, 5
* Anchor Bolt
* Card 5.1
* Da da La Nbolt Ea Sigya
50, 200, 4, 32, 2E+07, 40000
* Finite Element Mesh on Plan View
* Card 6.1
* FineMesh NearMesh Ndiv BH BV
0, 1, 10, 15., 15.
*
* End of Data
```

PILE-3D Example Problem

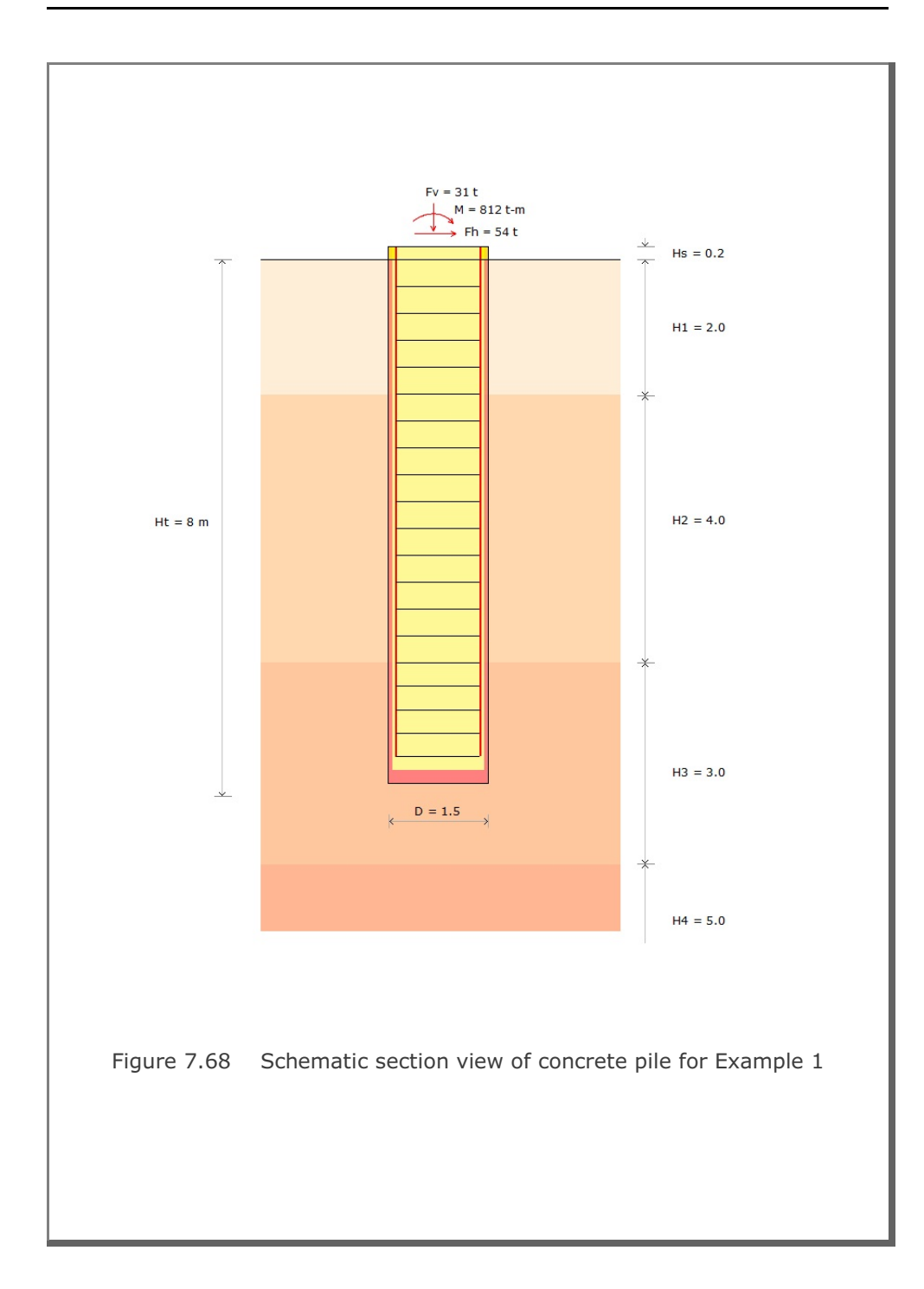

7-131

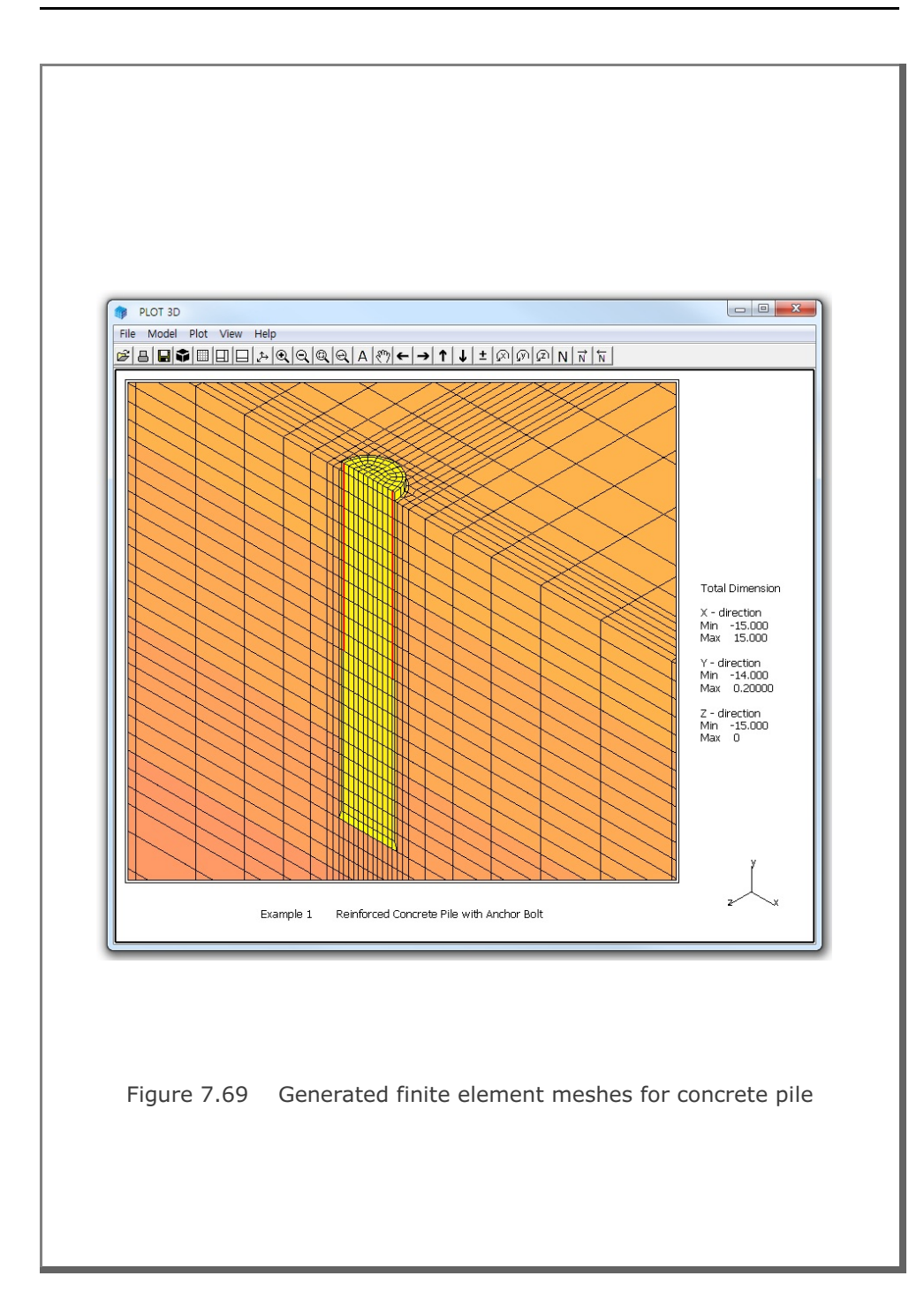

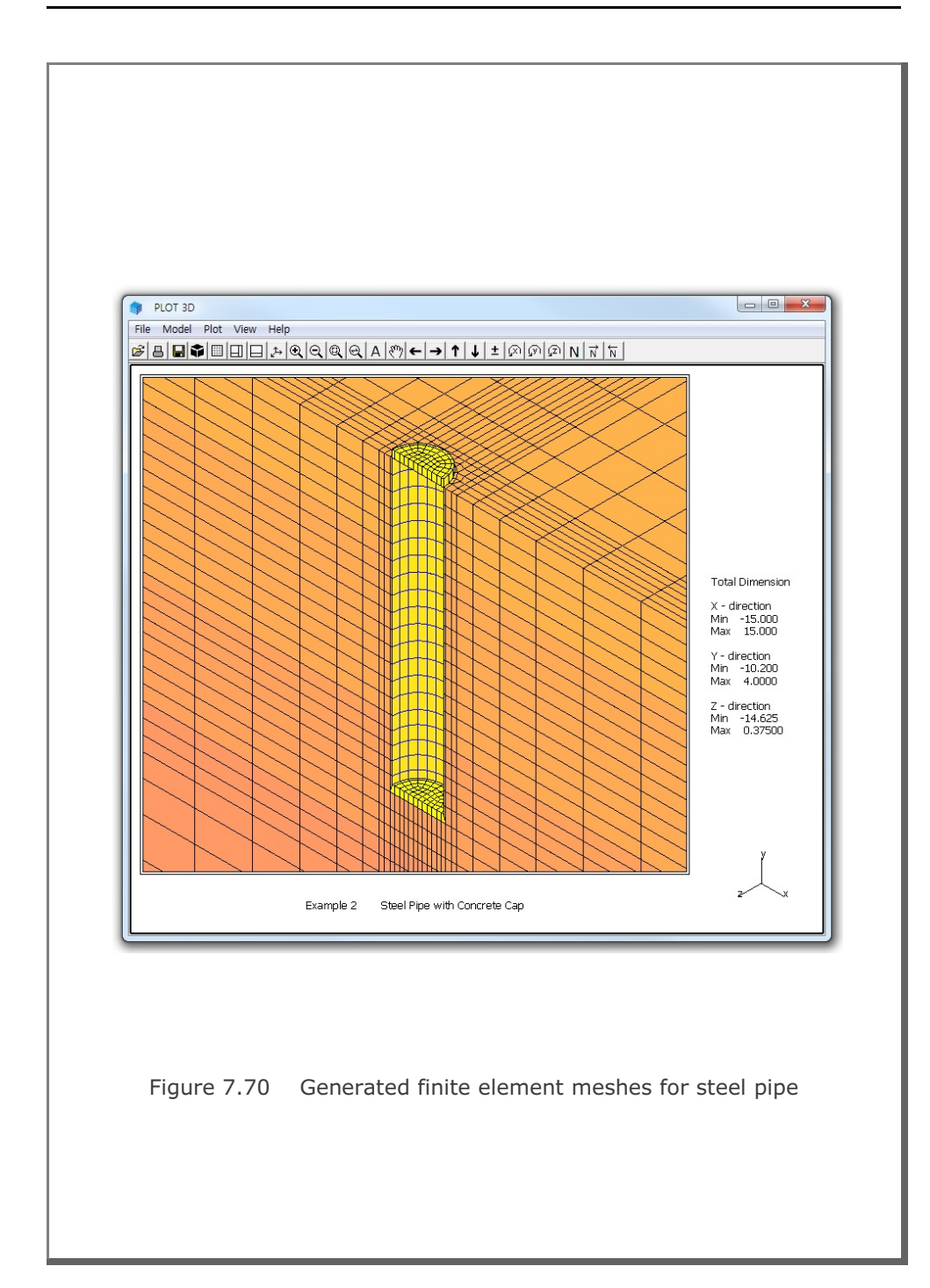
### 7.8 PRESMAP-GP

PRESMAP-GP is the general purpose pre-processor which can be used to generate coordinates, element indexes, and boundary codes of various geometries modeled by truss, beam, shell or continuum elements. Input parameters of PRESMAP-GP have been described in detail in Section 7.9 of User's Manual.

Input file for PRESMAP-GP is also called block mesh file which can be generated or modified by Block Mesh Generator described in Section 6 of User's Manual.

PRESMAP-GP can be selected in the following order.

```
Run \rightarrow Mesh Generator \rightarrow PreSmap \rightarrow Presmap GP
```

When you finish the execution of PRESMAP-GP, select PLOT-3D to plot the generated mesh.

### 7.8.1 Example 1: 3-D Line/Surface/Volume Blocks

Example 1 shows you how Beam, Shell and Continuum elements are generated using various types of blocks. There are a total of 5 blocks consisting of a line block, a triangle surface block, and a quad surface block, a prism volume block, and a hexahedron volume block. Detailed block information is listed in Table 7.31.

Input block meshes and generated finite element meshes are presented in the following order:

#### Input Block Meshes

- Figure 7.71 Node and block numbers
- Figure 7.72 Block numbers for line and surface blocks
- Figure 7.73 Material numbers for line and surface blocks
- Figure 7.74 Block numbers for volume blocks
- Figure 7.75 Material numbers for volume blocks
- Figure 7.76 Skeleton boundary codes
- Figure 7.77 Fluid boundary codes
- Figure 7.78 Rotation boundary codes

### 7-136 PRESMAP-GP Example Problem

#### Generated Finite Element Meshes

Figure 7.79 Node and element numbers
Figure 7.80 Element numbers for beam and shell elements
Figure 7.81 Material numbers for beam and shell elements
Figure 7.82 Element numbers for continuum elements
Figure 7.83 Material numbers for continuum elements
Figure 7.84 Skeleton boundary codes
Figure 7.85 Fluid boundary codes

Figure 7.86 Rotation boundary codes

#### Table 7.31 Listing of input file EX1.Meb

| TIT        | 'LE         |        |              |        |            |        |       |     |       |           |       |     |
|------------|-------------|--------|--------------|--------|------------|--------|-------|-----|-------|-----------|-------|-----|
| 3-D        | LINE        | /SURFA | ACE/VC       | LUME   | ELEME      | INT GE | NERAI | ION |       |           |       |     |
| CAF        | D 1.2       |        |              |        |            |        |       |     |       |           |       |     |
| NBLOCK NE  |             | NBNOI  | NBNODE NSNOD |        | NSNEL      |        | IGBND |     | ISMAP |           | CMFAC | ICO |
| 5          |             | 12     | 1            |        | 1          |        | 0     |     | 3     |           | 1.000 | 1   |
| C75        | =====       |        |              |        |            |        |       |     |       |           |       |     |
| Glo        | bal C       | uter S | Surfac       |        | ndary      | ,      |       |     |       |           |       |     |
| Х -        | Righ        | t Bour | ndary        | .0 200 |            |        |       |     |       |           |       |     |
| ISG        | ISX         | ISY    | ISZ          | IFG    | IFX        | IFY    | IFZ   | IRG | IRX   | IRY       | IRZ   |     |
| 3          | 0           | 0      | 0            | 0      | 0          | 0      | 0     | 0   | 0     | 0         | 0     |     |
| Х -        | Left        | Bound  | lary         |        |            |        |       |     |       |           |       |     |
| ISG        | ISX         | ISY    | ISZ          | IFG    | IFX        | IFY    | IFZ   | IRG | IRX   | IRY       | IRZ   |     |
| 3          | 0           | 0      | 0            | 0      | 0          | 0      | 0     | 0   | 0     | 0         | 0     |     |
| Y -        | Тор         | Bounda | ary          |        |            |        |       |     |       |           |       |     |
| ISG        | ISX         | ISY    | ISZ          | IFG    | IFX        | IFY    | IFZ   | IRG | IRX   | IRY       | IRZ   |     |
| 4          | 1           | 1      | 0            | 4      | 1          | 1      | 1     | 0   | 0     | 0         | 0     |     |
| Υ -        | Bott        | om Bou | undary       | 7      |            |        |       |     |       |           |       |     |
| ISC        | ISX         | ISY    | ISZ          | IFG    | IFX        | IFY    | IFZ   | IRG | IRX   | IRY       | IRZ   |     |
| 3          | 0           | 0      | 0            | 4      | 1          | 0      | 1     | 0   | 0     | 0         | 0     |     |
| Z -        | Fron        | t Bour | ndary        |        | T D17      | T D1/  | T D 0 | TDO | TDV   | TDV       | TDF   |     |
| 150        | i ISX       | ISY    | ISZ          | IFG    | 1 F'X      | T F.X  | T F.Z | IRG | IRX   | IRY       | IRZ   |     |
| 3<br>7 -   | U<br>Pook   | Pound  | U            | U      | U          | U      | U     | 4   | U     | T         | U     |     |
| 4 -<br>TSC | Dack<br>Tev | Tev    | лат ў<br>тел | TEC    | TFY        | TEV    | T ም 7 | TRC | TDY   | TDV       | TD7   |     |
| 3          | 0           | 0      | 102          | U      | U<br>T T T | 0      | 0     | 1   | 1     | U T I// I | 1     |     |

PRESMAP-GP Example Problem

|                                                        | * Min Length<br>1.000                  |           | Max Element<br>10000 |     |     |     |     |     |     |  |  |  |
|--------------------------------------------------------|----------------------------------------|-----------|----------------------|-----|-----|-----|-----|-----|-----|--|--|--|
|                                                        |                                        |           |                      |     |     |     |     |     |     |  |  |  |
| NODE                                                   | Z.I<br>X                               | v         | 7                    |     |     |     |     |     |     |  |  |  |
| 1<br>1                                                 | 1 0                                    | -<br>6 5  | 0 0                  |     |     |     |     |     |     |  |  |  |
| 2                                                      | 1.0<br>0 0                             | 2 0       | 0.0                  |     |     |     |     |     |     |  |  |  |
| 2                                                      | 5 Q                                    | 0.8       | 0.0                  |     |     |     |     |     |     |  |  |  |
| 4                                                      | 7 0                                    | 7 0       | 0.0                  |     |     |     |     |     |     |  |  |  |
| 5                                                      | 7.0                                    | 1 0       | 0.0                  |     |     |     |     |     |     |  |  |  |
| 6                                                      | 5 72                                   | 3 87      | 0.0                  |     |     |     |     |     |     |  |  |  |
| 7                                                      | 4 0                                    | 65        | -1 0                 |     |     |     |     |     |     |  |  |  |
| ,<br>8                                                 | 0.0                                    | 2.0       | -1.0                 |     |     |     |     |     |     |  |  |  |
| 9                                                      | 5.9                                    | 0.8       | -1.0                 |     |     |     |     |     |     |  |  |  |
| L 0                                                    | 7.0                                    | 7.0       | -1.0                 |     |     |     |     |     |     |  |  |  |
| 1                                                      | 7.0                                    | 1.0       | -1.0                 |     |     |     |     |     |     |  |  |  |
| 12                                                     | 5.72                                   | 3.87      | -1.0                 |     |     |     |     |     |     |  |  |  |
| CARD<br>ICOOF<br>1<br>CARD<br>I1<br>1<br>M3<br>0<br>M4 | 3.2<br>RD IMODE<br>0<br>3.3<br>I2<br>3 | ILAG<br>O |                      |     |     |     |     |     |     |  |  |  |
| 0                                                      |                                        |           |                      |     |     |     |     |     |     |  |  |  |
| M5                                                     | M6                                     | М7        |                      |     |     |     |     |     |     |  |  |  |
| 0<br>CARD<br>NBOUN<br>2                                | 0<br>3.4.1<br>ND                       | 0         |                      |     |     |     |     |     |     |  |  |  |
| CARD                                                   | 3.4.2                                  |           |                      |     |     |     |     |     |     |  |  |  |
| IBTYE                                                  | PE ISX                                 | ISY       | ISZ                  | IFX | IFY | IFZ | IRX | IRY | IRZ |  |  |  |
|                                                        | 0                                      | 0         | 0                    | 1   | 1   | 1   | 1   | 1   | 1   |  |  |  |

| * CARD 3<br>* MATNO<br>1<br>EndBlock | 3.5<br>NDX<br>4 |      |     |      |        |      |     |     |     |
|--------------------------------------|-----------------|------|-----|------|--------|------|-----|-----|-----|
| StartPle                             |                 |      |     |      |        |      |     |     |     |
| + CADD (                             |                 |      |     |      |        |      |     |     |     |
| ^ CARD :                             | 3.0             |      |     |      |        |      |     |     |     |
| * IBETYI                             | PE              |      |     |      |        |      |     |     |     |
| -2                                   |                 |      |     |      |        |      |     |     |     |
| * CARD 3                             | 3.1             |      |     |      |        |      |     |     |     |
| * BLNAME                             | 2               |      |     |      |        |      |     |     |     |
| BLOCK                                | 2               |      |     |      |        |      |     |     |     |
| * CARD 3                             | 3.2             |      |     |      |        |      |     |     |     |
| * TCOORI                             | TMODE           | TLAG |     |      |        |      |     |     |     |
| 1                                    | 0               | 1    |     |      |        |      |     |     |     |
| * CADD 3                             | 2 2             | 1    |     |      |        |      |     |     |     |
| " CAKD 3                             | J.J<br>TO       | тЭ   |     |      |        |      |     |     |     |
| ^ 11                                 | 12              | 13   |     |      |        |      |     |     |     |
| 1                                    | 2               | 3    |     |      |        |      |     |     |     |
| * M4                                 | M5              | M6   |     |      |        |      |     |     |     |
| 0                                    | 0               | 0    |     |      |        |      |     |     |     |
| * M7                                 |                 |      |     |      |        |      |     |     |     |
| 0                                    |                 |      |     |      |        |      |     |     |     |
| * M8                                 | М9              | M10  |     |      |        |      |     |     |     |
| 0                                    | 0               | 0    |     |      |        |      |     |     |     |
| * CARD                               | 3.4.1           |      |     |      |        |      |     |     |     |
| * NBOUNI                             | )<br>)          |      |     |      |        |      |     |     |     |
| 1                                    |                 |      |     |      |        |      |     |     |     |
| + 0100 1                             |                 |      |     |      |        |      |     |     |     |
| ^ CARD 3                             | 5.4.2           |      |     |      |        |      |     |     |     |
| * IBIADE                             | S ISX           | ISY  | ISZ | ΤĘ,Χ | T F, A | IF'Z | IRX | IRY | IRZ |
| 1                                    | 0               | 0    | 0   | 0    | 0      | 0    | 1   | 1   | 1   |
| 2                                    | 1               | 1    | 1   | 0    | 0      | 0    | 1   | 1   | 1   |
| 3                                    | 0               | 1    | 1   | 1    | 1      | 1    | 0   | 0   | 0   |
| 4                                    | 1               | 1    | 1   | 1    | 1      | 1    | 1   | 1   | 1   |
| * CARD 3                             | 3.5             |      |     |      |        |      |     |     |     |
| * MATNO                              | NDXY            |      |     |      |        |      |     |     |     |
| 4                                    | 4               |      |     |      |        |      |     |     |     |
| EndBlock                             | <               |      |     |      |        |      |     |     |     |
| *======                              |                 |      |     |      |        |      |     |     |     |
| StartBlo                             | ock             |      |     |      |        |      |     |     |     |
| * CARD 3                             | 3 0             |      |     |      |        |      |     |     |     |
| * TDETVI                             |                 |      |     |      |        |      |     |     |     |
| - IBEIII                             | Е.<br>-         |      |     |      |        |      |     |     |     |
| 2                                    |                 |      |     |      |        |      |     |     |     |
| * CARD 3                             | 5.⊥             |      |     |      |        |      |     |     |     |
| * BLNAME                             | 4               |      |     |      |        |      |     |     |     |
| BLOCK                                | 3               |      |     |      |        |      |     |     |     |
| * CARD 3                             | 3.2             |      |     |      |        |      |     |     |     |
| * ICOORI                             | D IMODE         | ILAG |     |      |        |      |     |     |     |
| 1                                    | 0               | 1    |     |      |        |      |     |     |     |

PRESMAP-GP Example Problem 7-

| *  | CARD  | 3.3  |      |      |     |     |     |     |     |     |     |     |     |
|----|-------|------|------|------|-----|-----|-----|-----|-----|-----|-----|-----|-----|
| *  | I1    | I2   |      | I3   | I4  |     |     |     |     |     |     |     |     |
|    | 4     | 1    |      | 3    | 5   |     |     |     |     |     |     |     |     |
| *  | M5    | M6   |      | М7   | M8  |     |     |     |     |     |     |     |     |
|    | 0     | 0    |      | 0    | 0   |     |     |     |     |     |     |     |     |
| *  | М9    |      |      |      |     |     |     |     |     |     |     |     |     |
|    | 0     |      |      |      |     |     |     |     |     |     |     |     |     |
| *  | M10   | M1   | 1    | M12  |     |     |     |     |     |     |     |     |     |
|    | 0     | 0    |      | 0    |     |     |     |     |     |     |     |     |     |
| *  | CARD  | 3.4. | 1    |      |     |     |     |     |     |     |     |     |     |
| *  | NBOUN | D    |      |      |     |     |     |     |     |     |     |     |     |
|    | 1     |      |      |      |     |     |     |     |     |     |     |     |     |
| *  | CARD  | 3.4. | 2    |      |     |     |     |     |     |     |     |     |     |
| *  | ТВТҮР | ETS  | Х    | TSY  | TS7 | -   | TFX | TFY | TF  | 7   | TRX | TRY | TRZ |
|    | 5     | 1    |      | 0    | 1   | (   | )   | 1   | 0   |     | 1   | 0   | 1   |
| *  | CARD  | 3.5  |      |      |     |     |     |     |     |     |     |     |     |
| *  | MATNO | ND   | Х    | NDY  |     |     |     |     |     |     |     |     |     |
|    | 2     | 1    |      | 4    |     |     |     |     |     |     |     |     |     |
| *  | NT1   | NT   | 2    | NT3  | NT4 |     |     |     |     |     |     |     |     |
|    | 0     | 0    |      | 0    | 0   |     |     |     |     |     |     |     |     |
| *  | MAT1  | MA   | т2   | MAT3 | MAT | 4   |     |     |     |     |     |     |     |
|    | 0     | 0    |      | 0    | 0   |     |     |     |     |     |     |     |     |
| En | dBloc | k    |      |      |     |     |     |     |     |     |     |     |     |
| *= |       |      |      |      |     |     |     |     |     |     |     |     |     |
| St | artBl | ock  |      |      |     |     |     |     |     |     |     |     |     |
| *  | CARD  | 3.0  |      |      |     |     |     |     |     |     |     |     |     |
| *  | IBETY | PE   |      |      |     |     |     |     |     |     |     |     |     |
|    | -3    |      |      |      |     |     |     |     |     |     |     |     |     |
| *  | CARD  | 3.1  |      |      |     |     |     |     |     |     |     |     |     |
| *  | BLNAM | ΙE   |      |      |     |     |     |     |     |     |     |     |     |
|    | BLOCK | 4    |      |      |     |     |     |     |     |     |     |     |     |
| *  | CARD  | 3.2  |      |      |     |     |     |     |     |     |     |     |     |
| *  | ICOOR | D IM | IODE | ILAG |     |     |     |     |     |     |     |     |     |
|    | 1     | 0    |      | 1    |     |     |     |     |     |     |     |     |     |
| *  | CARD  | 3.3  |      |      |     |     |     |     |     |     |     |     |     |
| *  | I1    | I2   | I3   | I4   | Ι5  | I6  |     |     |     |     |     |     |     |
|    | 1     | 2    | 3    | 7    | 8   | 9   |     |     |     |     |     |     |     |
| *  | М7    | M8   | M9   | M10  | M11 | M12 | M13 | M14 | M15 | M16 | M17 |     |     |
|    | 0     | 0    | 0    | 0    | 0   | 0   | 0   | 0   | 0   | 0   | 0   |     |     |
| *  | M18   | M19  | M20  | M21  |     |     |     |     |     |     |     |     |     |
|    | 0     | 0    | 0    | 0    |     |     |     |     |     |     |     |     |     |
| *  | M22   | M23  | M24  |      |     |     |     |     |     |     |     |     |     |
|    | 0     | 0    | 0    |      |     |     |     |     |     |     |     |     |     |
| *  | CARD  | 3.4. | 1    |      |     |     |     |     |     |     |     |     |     |
| *  | NBOUN | D    |      |      |     |     |     |     |     |     |     |     |     |
|    | 3     |      |      |      |     |     |     |     |     |     |     |     |     |
|    |       |      |      |      |     |     |     |     |     |     |     |     |     |
|    |       |      |      |      |     |     |     |     |     |     |     |     |     |

## 7-140 PRESMAP-GP Example Problem

| IBTYPE        | ISX         | ISY   | ISZ    | IFX      | IFY    | IFZ     | IRX  | IRY      | IRZ |
|---------------|-------------|-------|--------|----------|--------|---------|------|----------|-----|
| 1             | 1           | 1     | 1      | 0        | 0      | 0       | 1    | 1        | 1   |
| 3             | 0           | 0     | 0      | 1        | 1      | 1       | 0    | 0        | 0   |
| 4             | 1           | 1     | 0      | 0        | 1      | 1       | 1    | 0        | 0   |
| CARD 3        | .5          |       |        |          |        |         |      |          |     |
| MATNO         | NDXY        | NDZ   | KS     | KF       |        |         |      |          |     |
| 1             | 4           | 1     | 0      | 1        |        |         |      |          |     |
| EndBlock      |             |       |        |          |        |         |      |          |     |
| ·             |             |       |        | ======   | =====  |         |      |          |     |
| tartBlo       | ck          |       |        |          |        |         |      |          |     |
| CARD 3        | .0          |       |        |          |        |         |      |          |     |
| IBETYP        | Е           |       |        |          |        |         |      |          |     |
| 3<br>- area a | 1           |       |        |          |        |         |      |          |     |
| CARD 3        | • 1         |       |        |          |        |         |      |          |     |
| BLOOV         | 5           |       |        |          |        |         |      |          |     |
| CABD 3        | 2           |       |        |          |        |         |      |          |     |
| TCOORD        | ·∠<br>TMODE | TLAG  |        |          |        |         |      |          |     |
| 1             | 0           | 1     |        |          |        |         |      |          |     |
| CARD 3        | .3          | -     |        |          |        |         |      |          |     |
| * I1 I        | 2 I3        | I4    | I5 I6  | I7       | I8     |         |      |          |     |
| 4 1           | 3           | 5     | 10 7   | 9        | 11     |         |      |          |     |
| • м9 м        | 10 M11      | M12   | M13 M1 | 4 M15    | M16    | M17 M18 | M19  | M20      |     |
| 0 0           | 0           | 0     | 0 0    | 0        | 0      | 0 0     | 0    | 0        |     |
| M21 M         | 22 M23      | M24   | M25 M2 | 6 M27    |        |         |      |          |     |
| 0 0           | 0           | 0     | 0 0    | 0        |        |         |      |          |     |
| * M28 M       | 29 M30      |       |        |          |        |         |      |          |     |
| 0 0           | 0           |       |        |          |        |         |      |          |     |
| CARD 3        | .4.1        |       |        |          |        |         |      |          |     |
| NBOUND        |             |       |        |          |        |         |      |          |     |
| 3             | 4 0         |       |        |          |        |         |      |          |     |
| CARD 3        | .4.2        | TOV   | TCZ    | TEV      | TEV    | TET     | TDV  | TDV      | TD7 |
| IDIIPE        | 134         | TOI   | 134    | TLV<br>0 | TLI    | 1 F 4   | 1 KA | U<br>TKI | TK7 |
| ⊥<br>2        | 0           | 0     | 0      | 1        | 1      | 1       | 0    | 0        | 0   |
| 2             | 1           | 1     | 0      |          | ⊥<br>1 | ±<br>1  | 1    | 0        | 0   |
| CARD 3        | .5          | +     | 0      | 0        | 1      | Ť       | -    | U        | 0   |
| MATNO         | NDX         | NDY   | ND7    | KS       | KF     |         |      |          |     |
| 3             | 1           | 4     | 1      | 0        | 1      |         |      |          |     |
| NT1           | NT2         | NT3   | NT4    | -        |        |         |      |          |     |
| 0             | 0           | 0     | 0      |          |        |         |      |          |     |
| MAT1          | MAT2        | MAT 3 | MAT4   |          |        |         |      |          |     |
| 0             | 0           | 0     | 0      |          |        |         |      |          |     |
| IndBlock      |             |       |        |          |        |         |      |          |     |

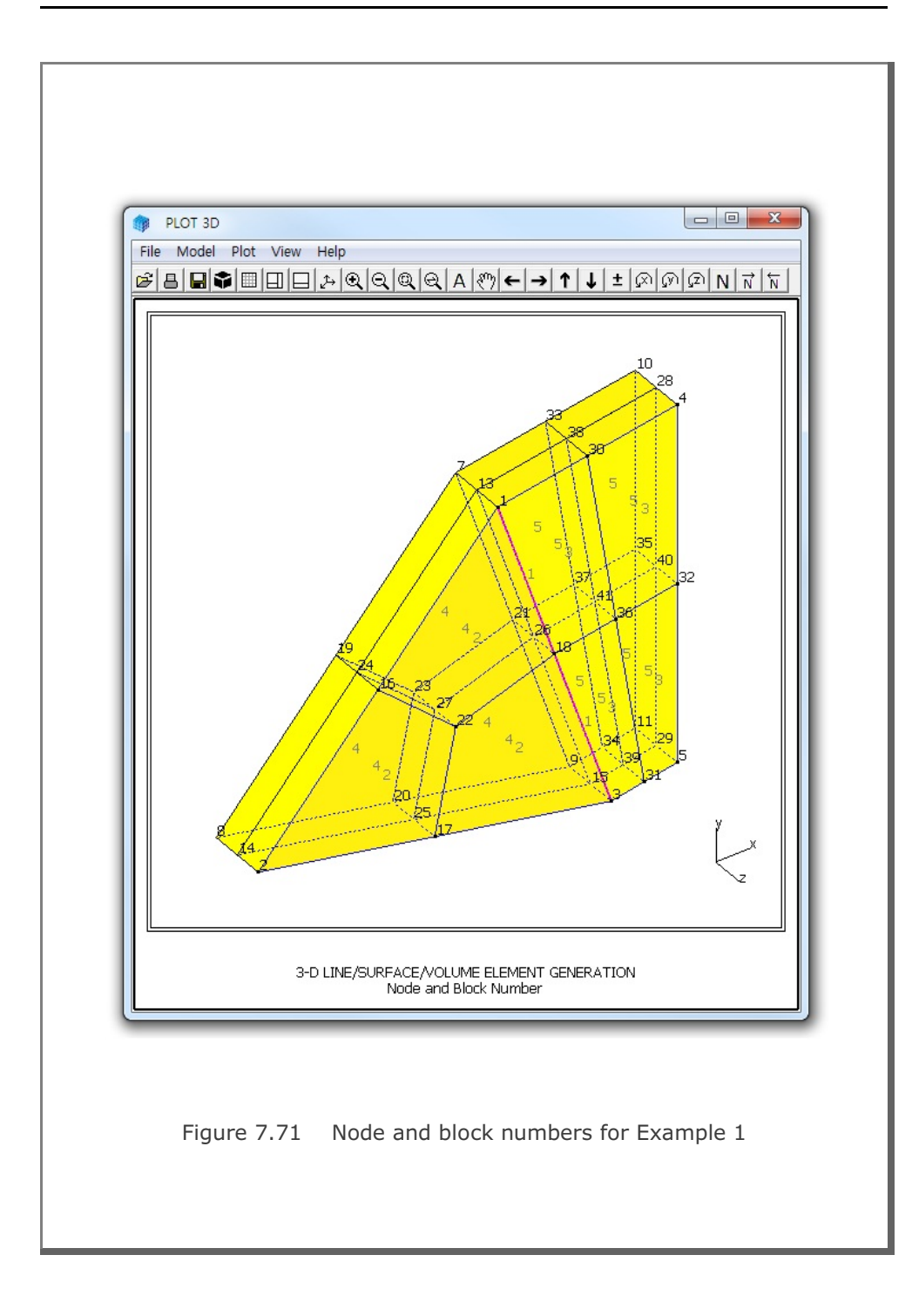

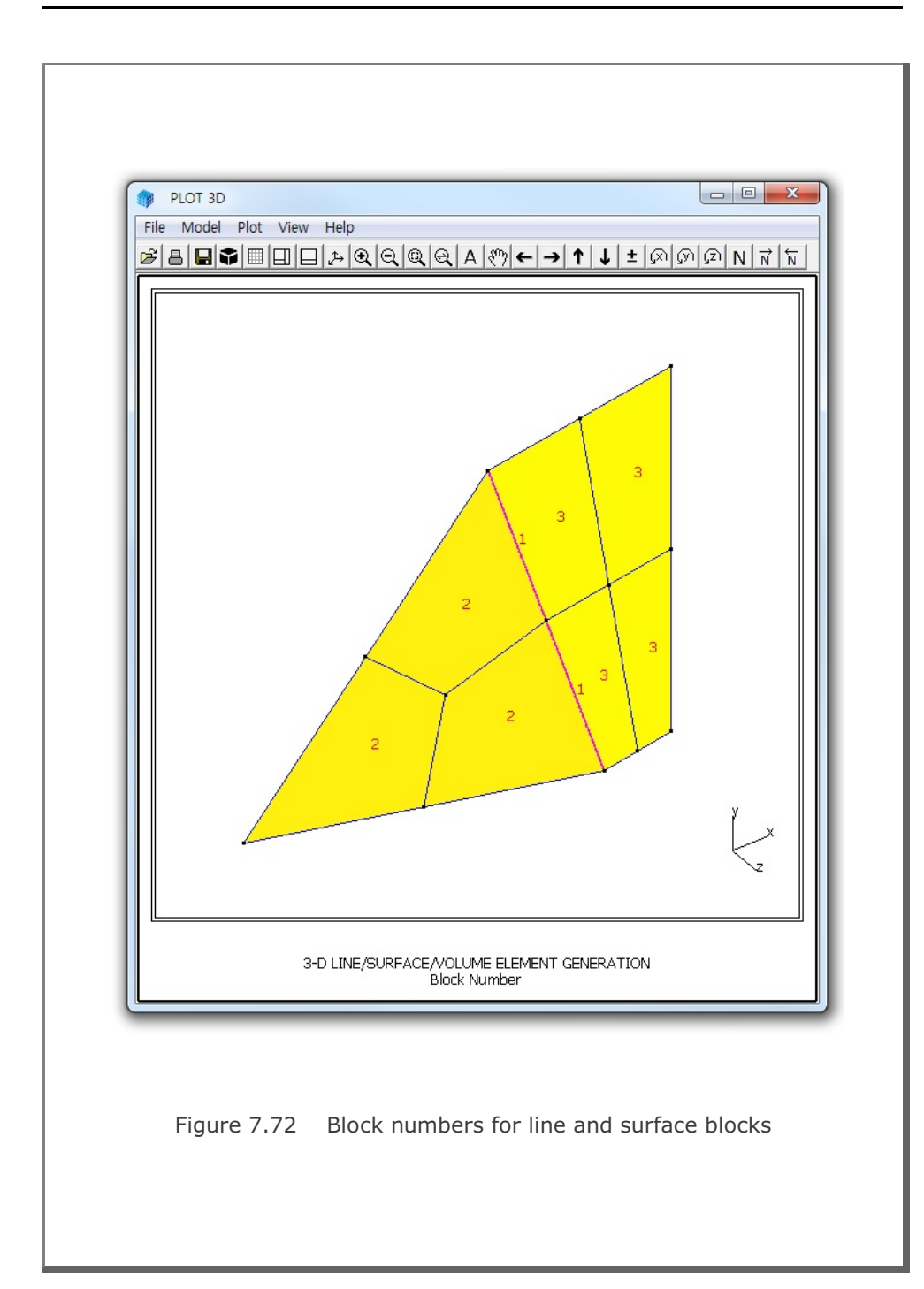

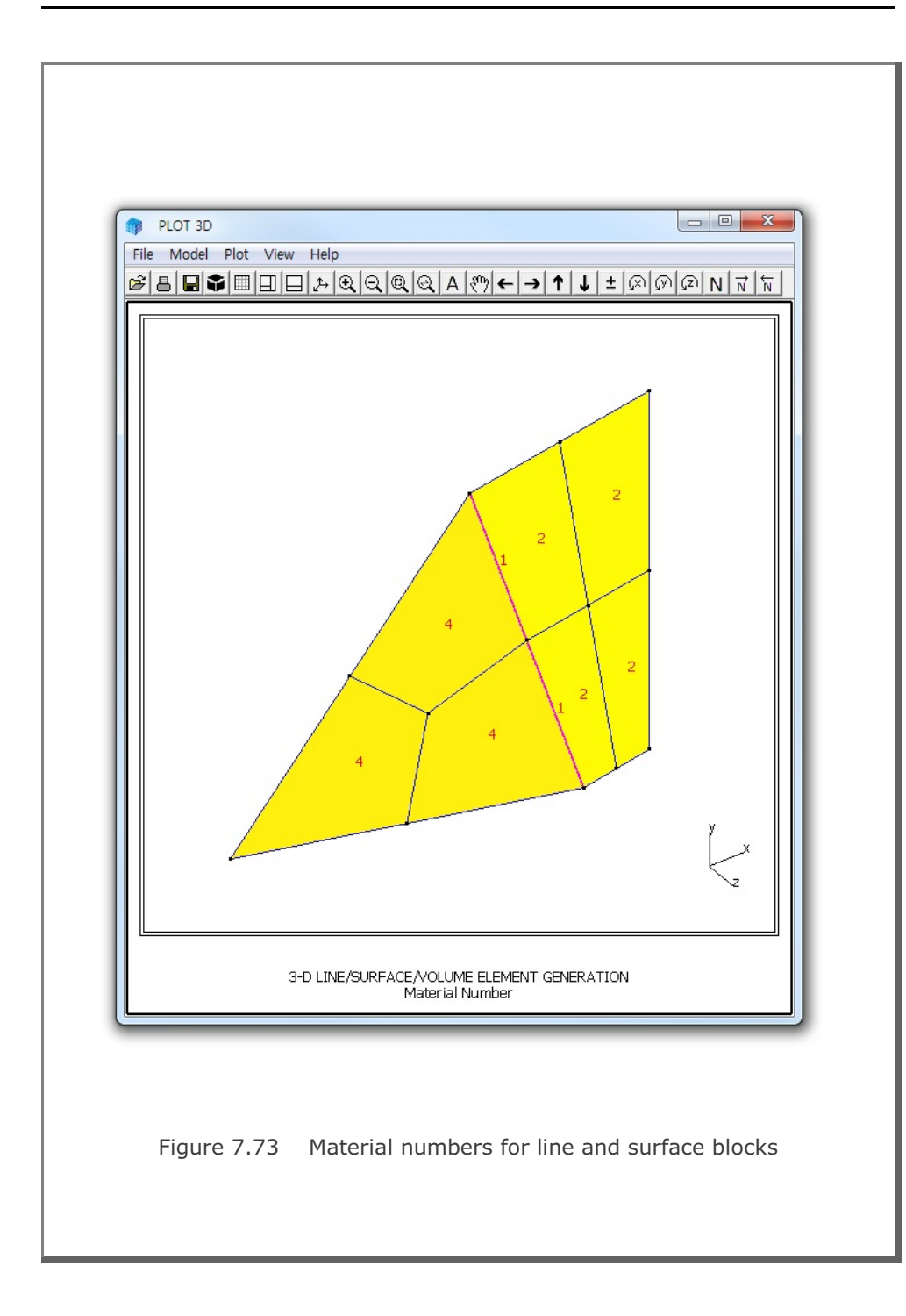

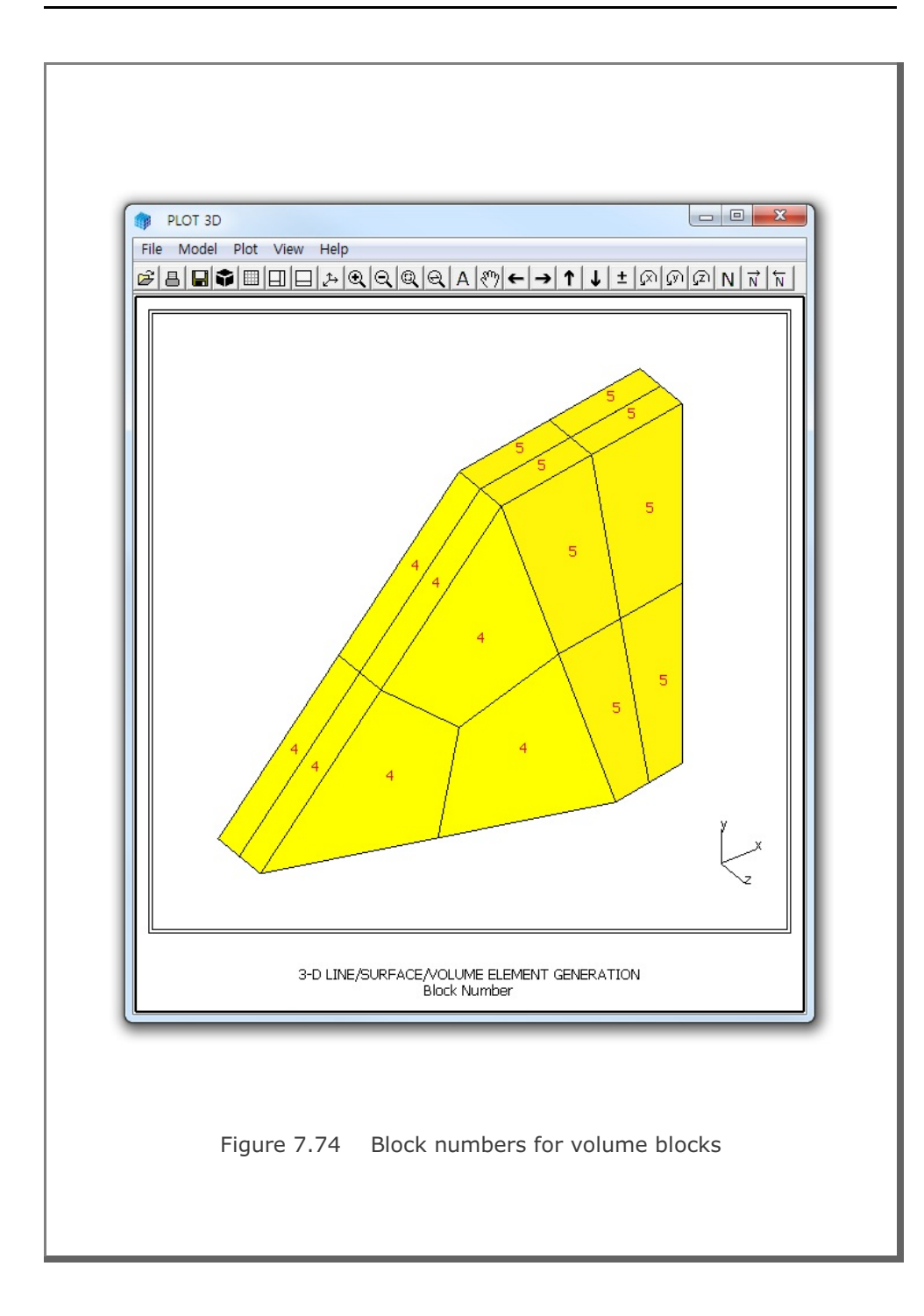

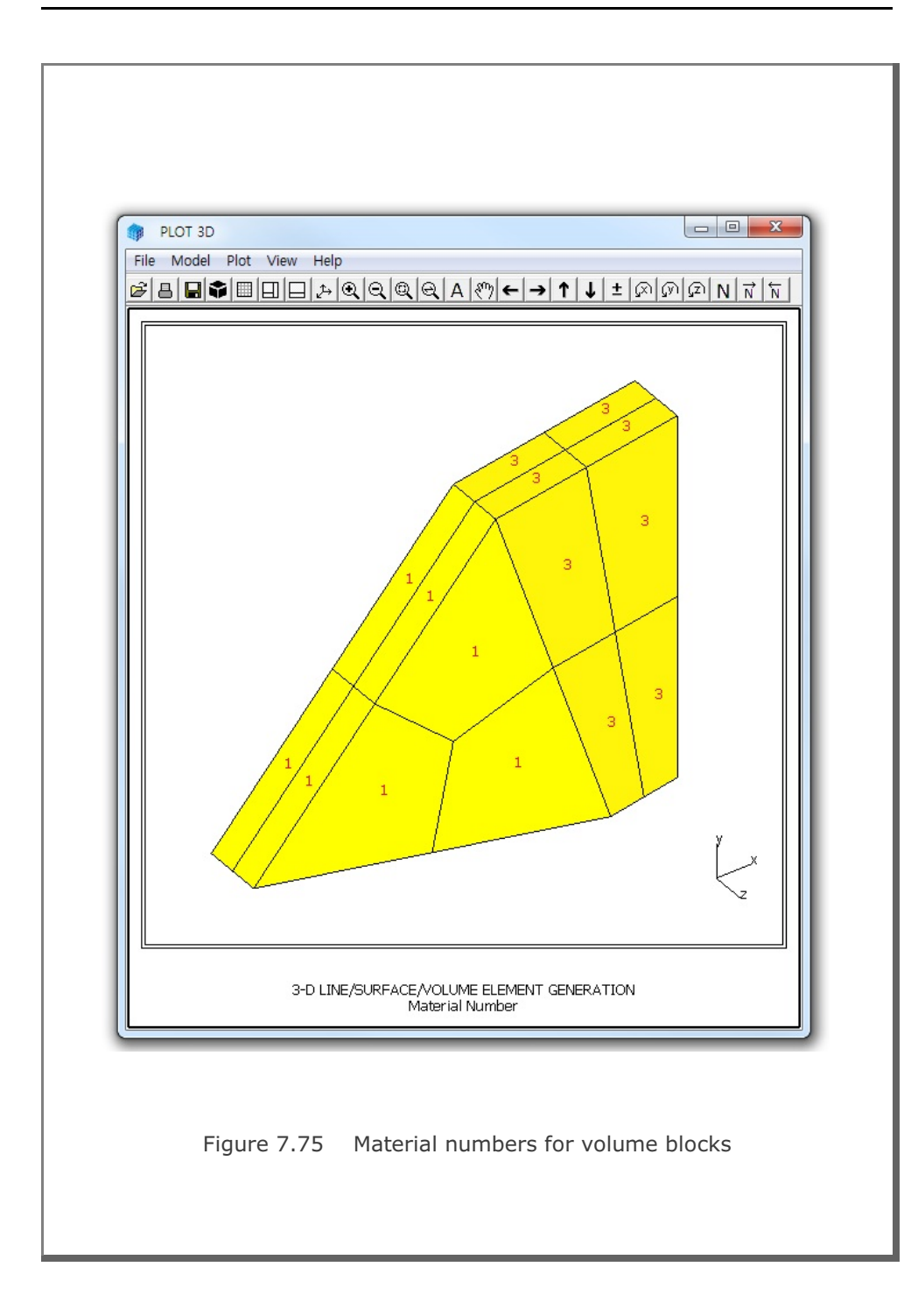

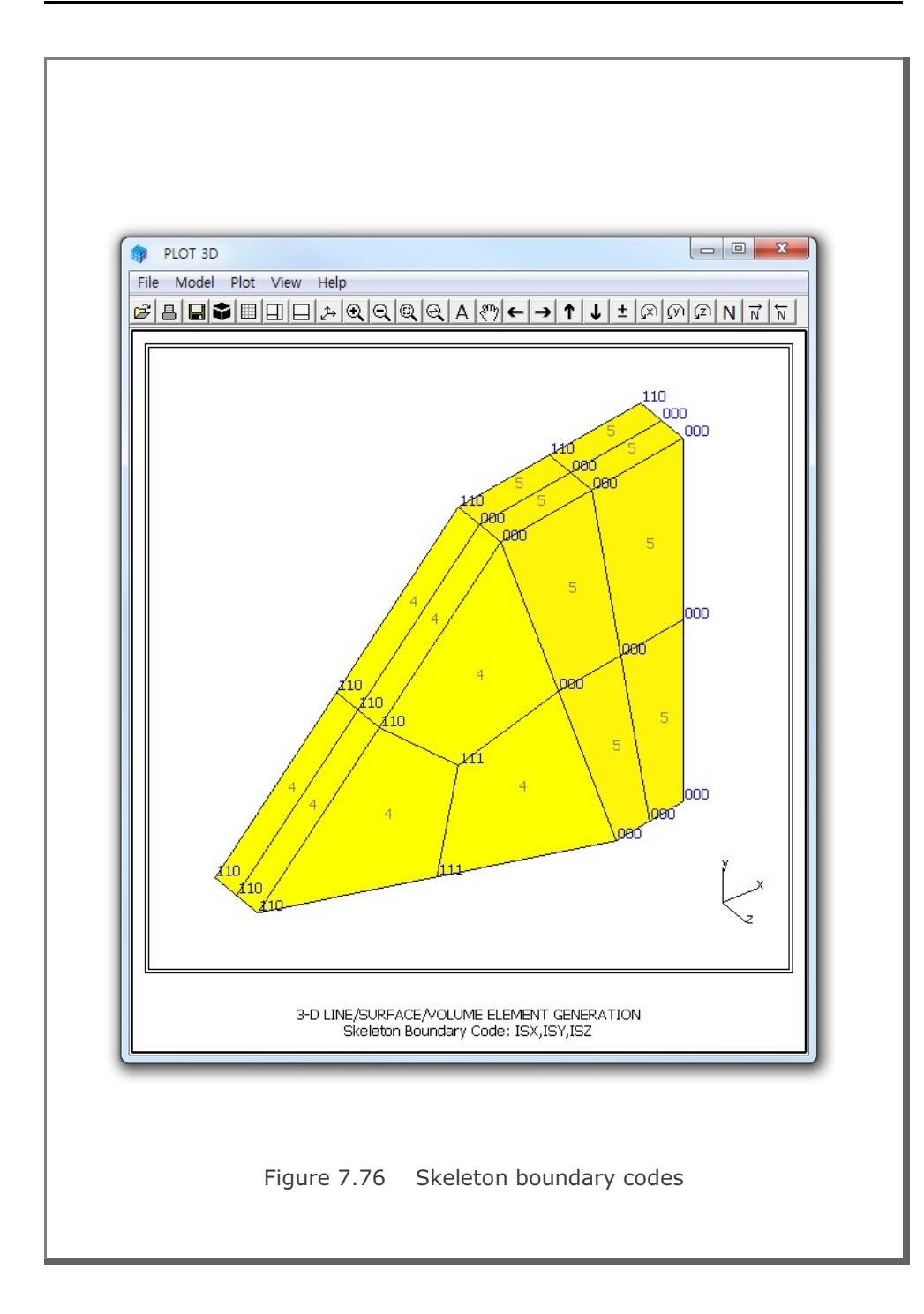

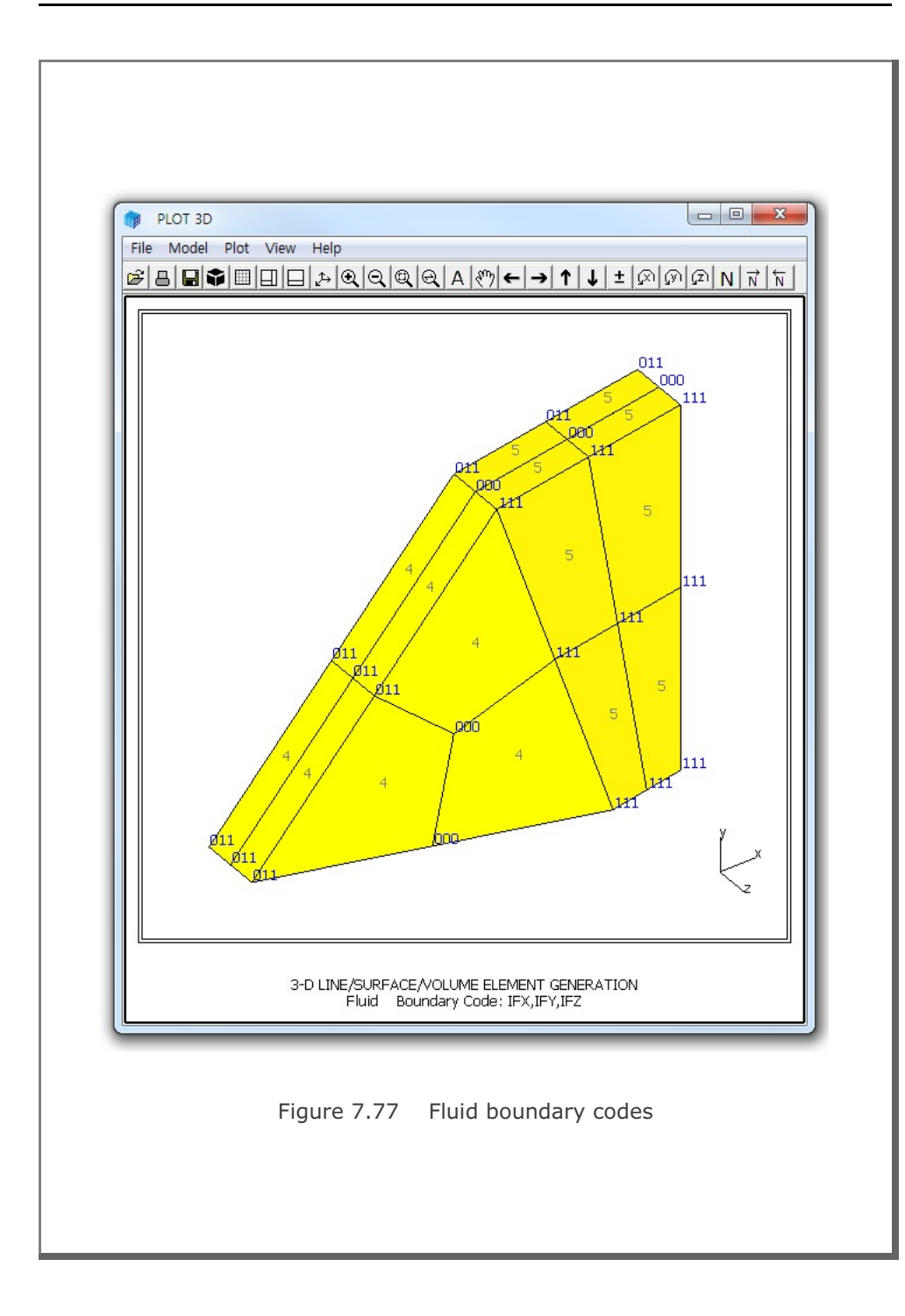

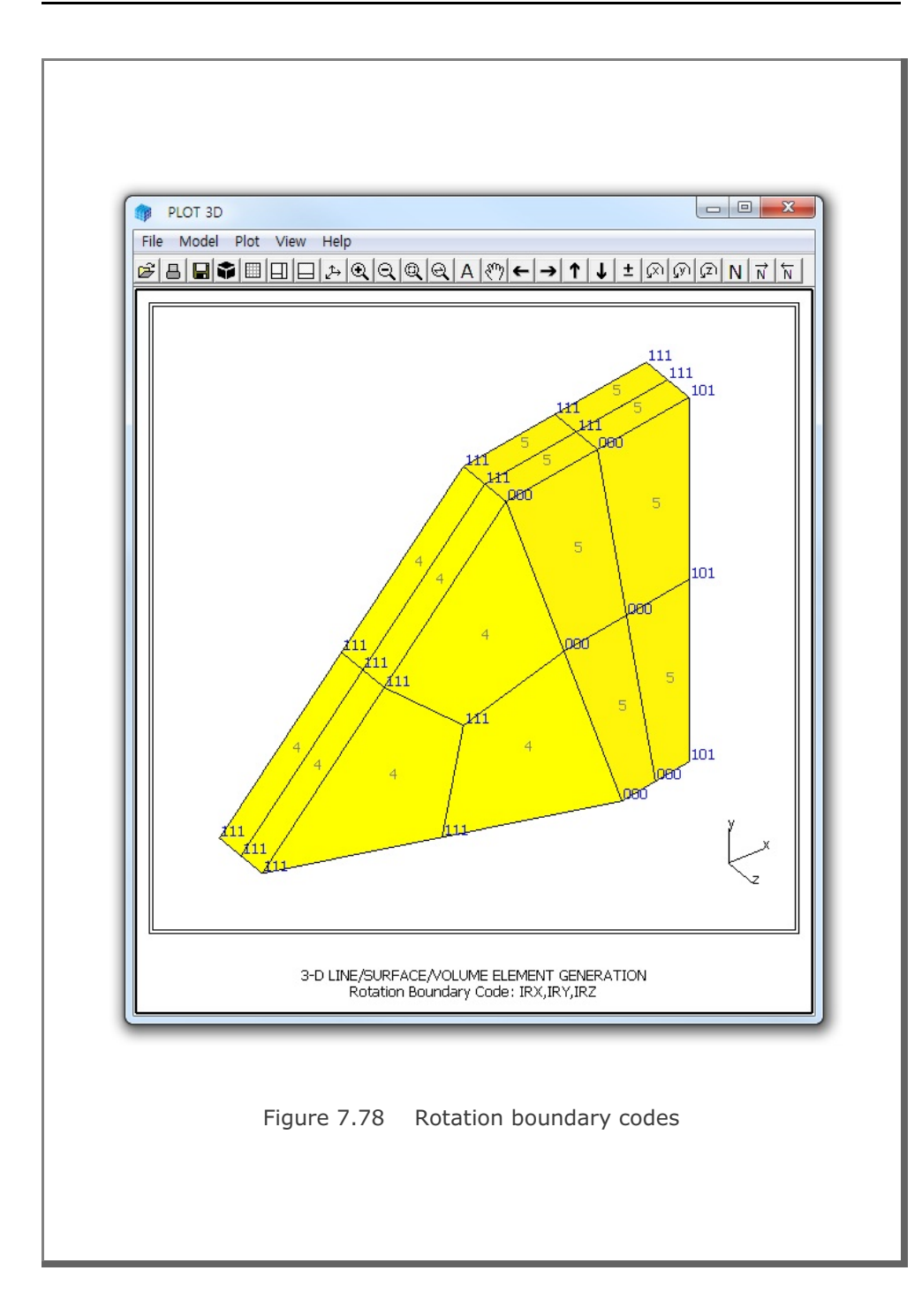

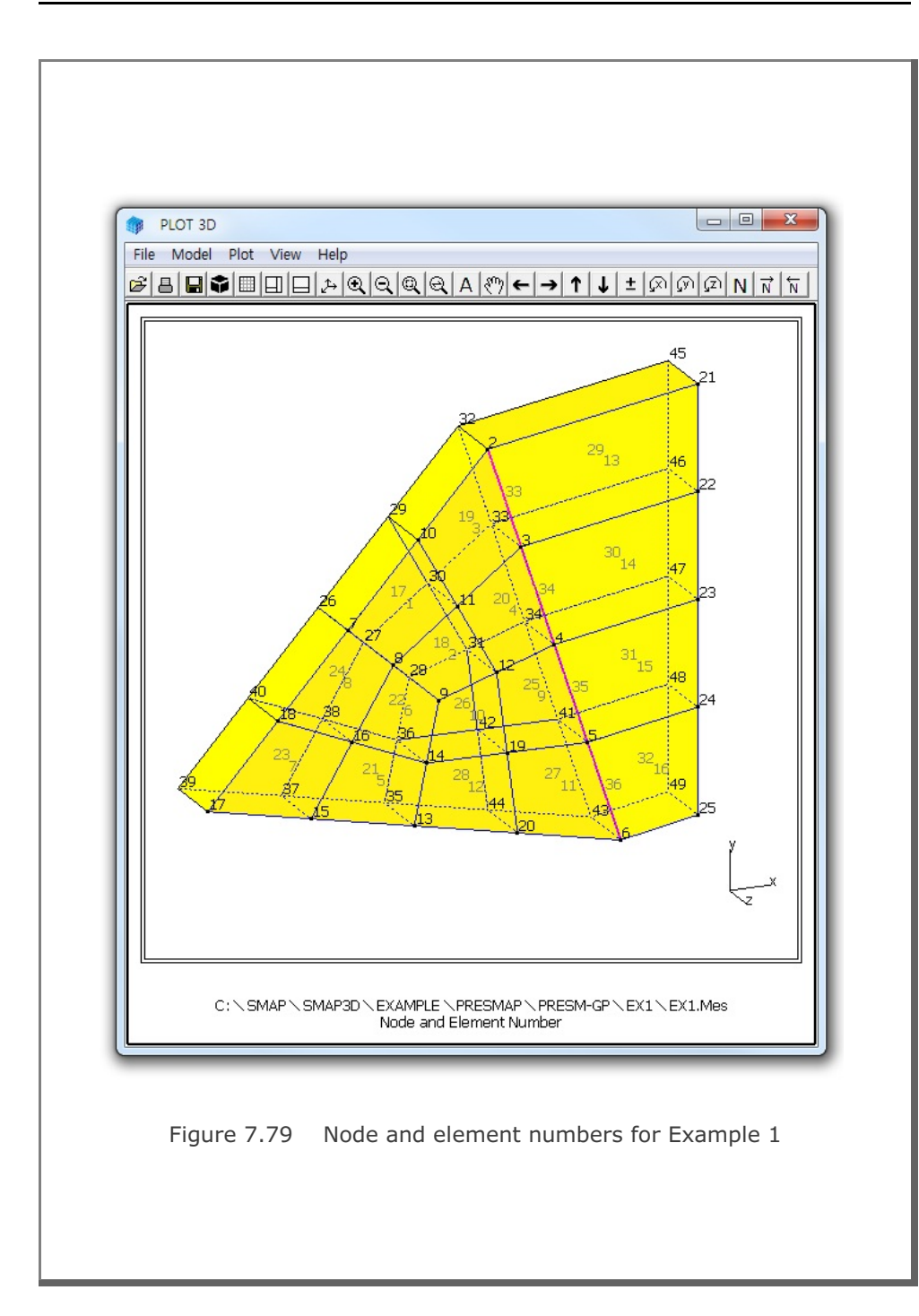

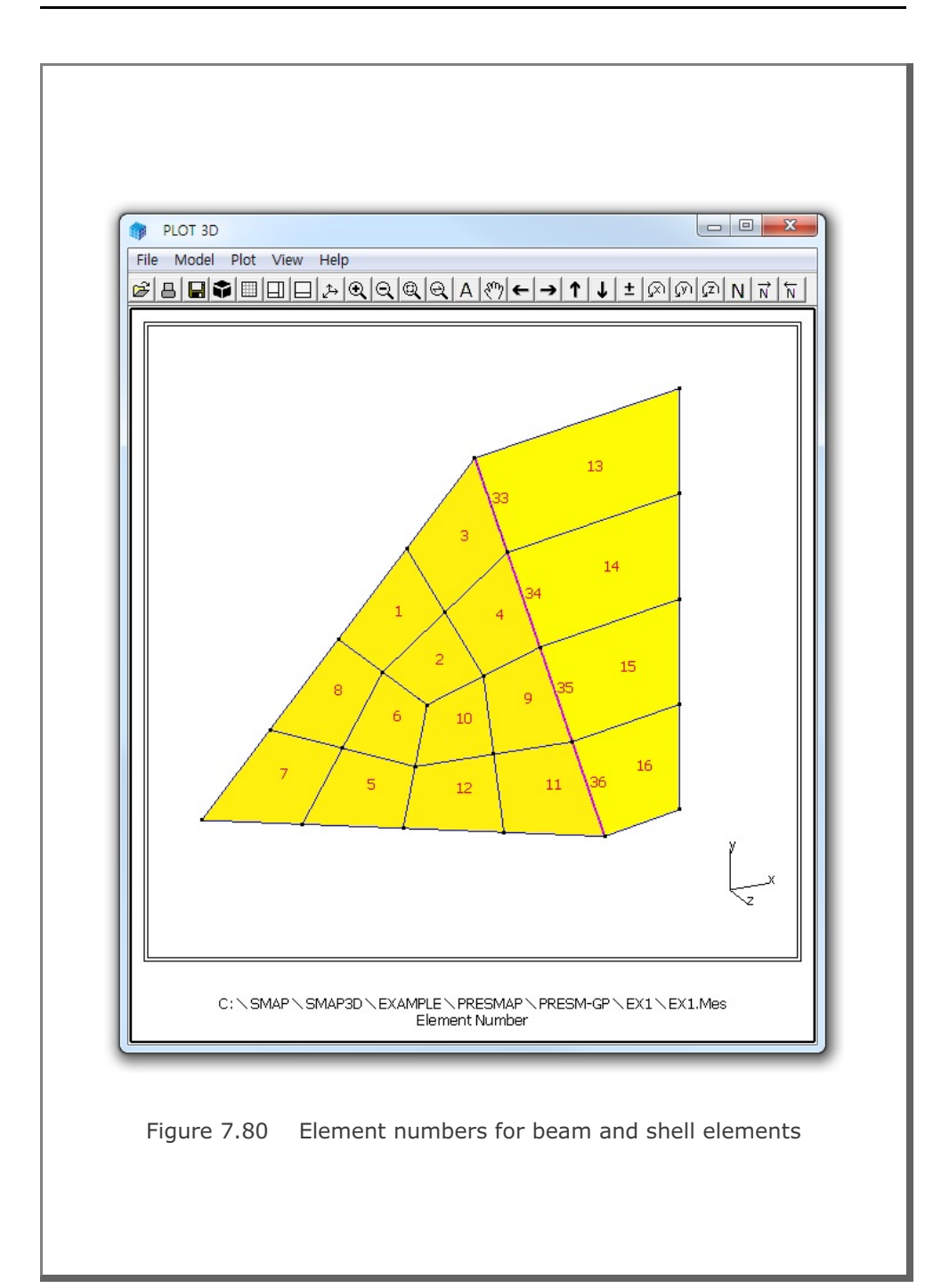

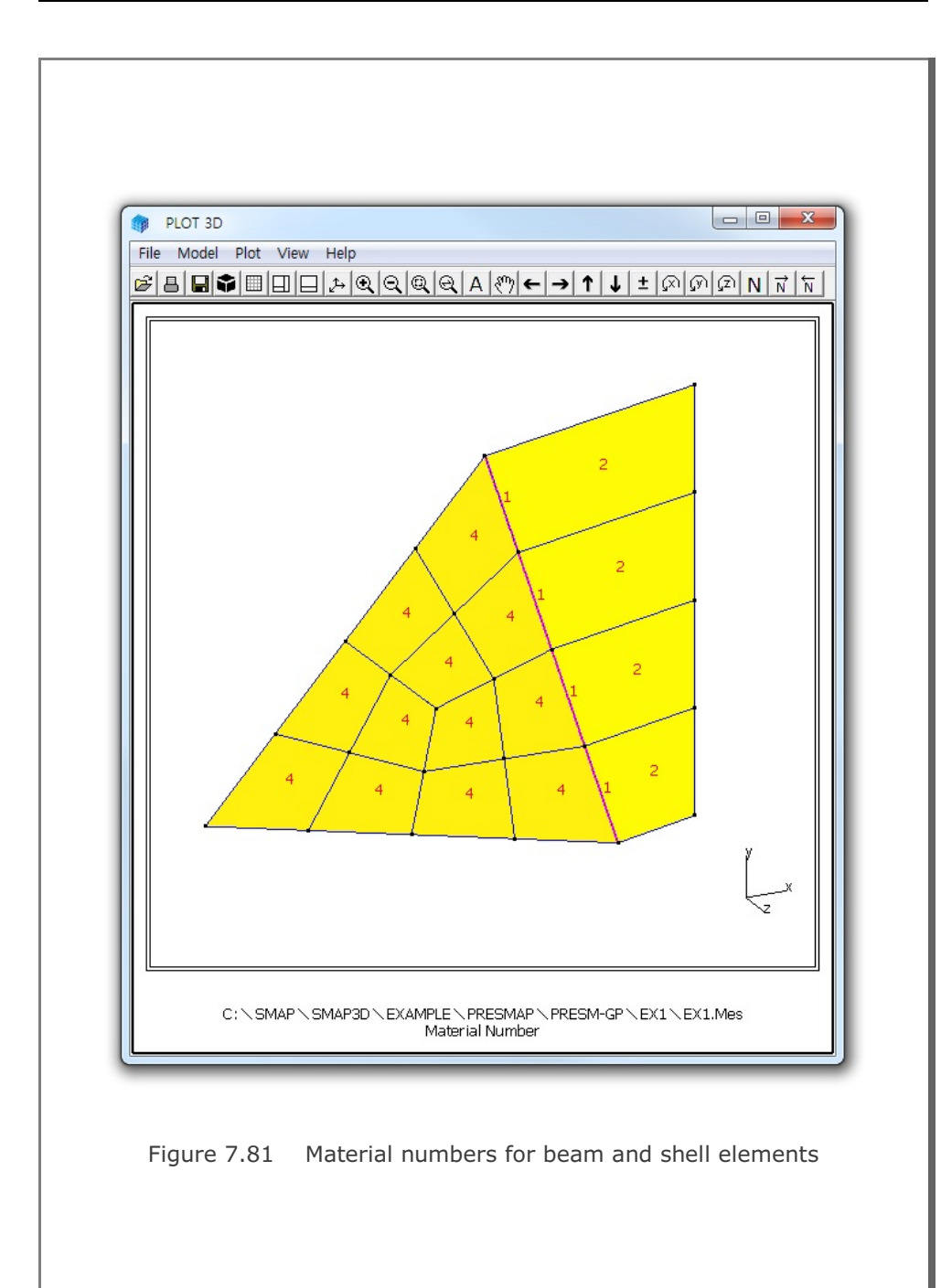

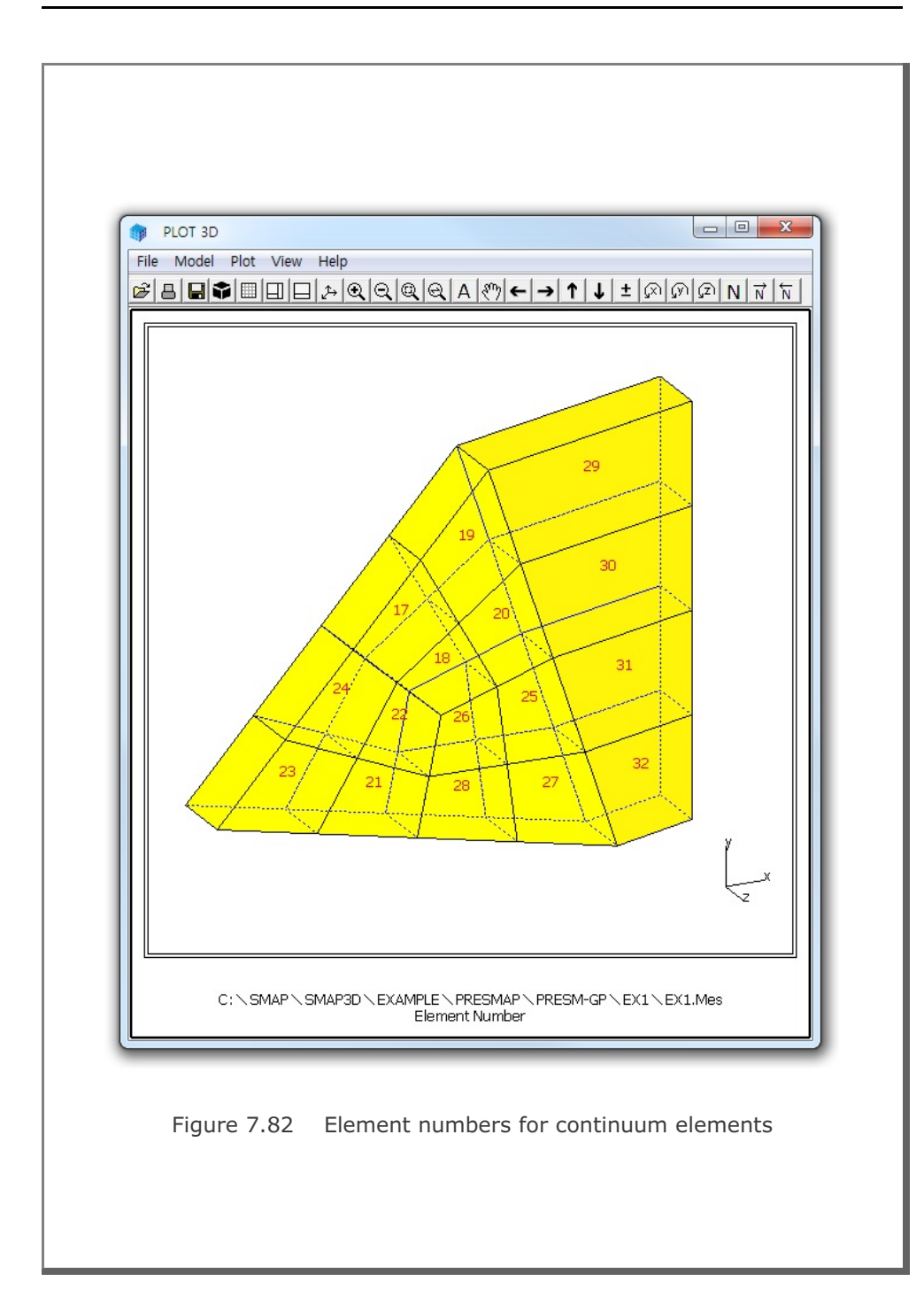

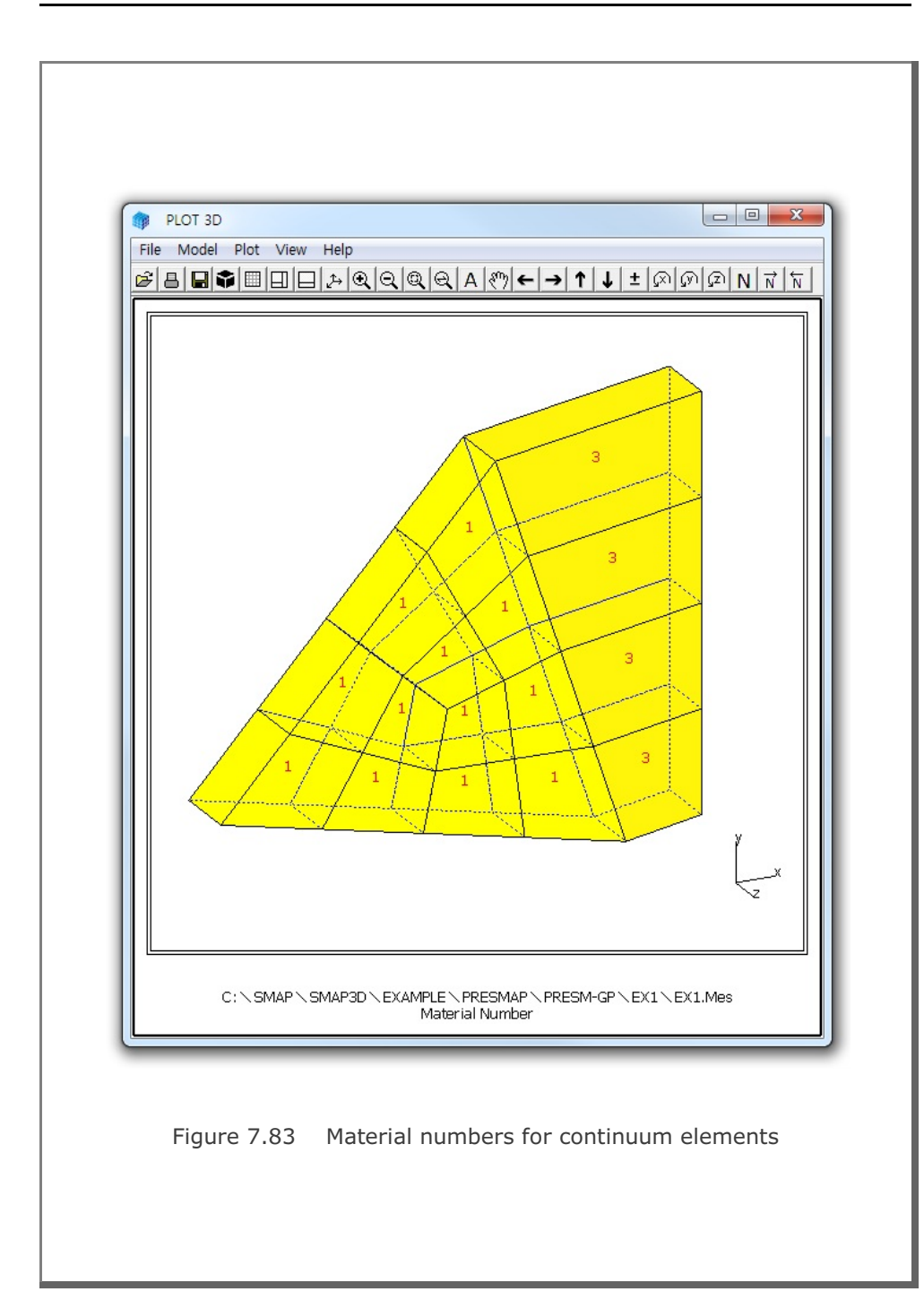

## 7-154 PRESMAP-GP Example Problem

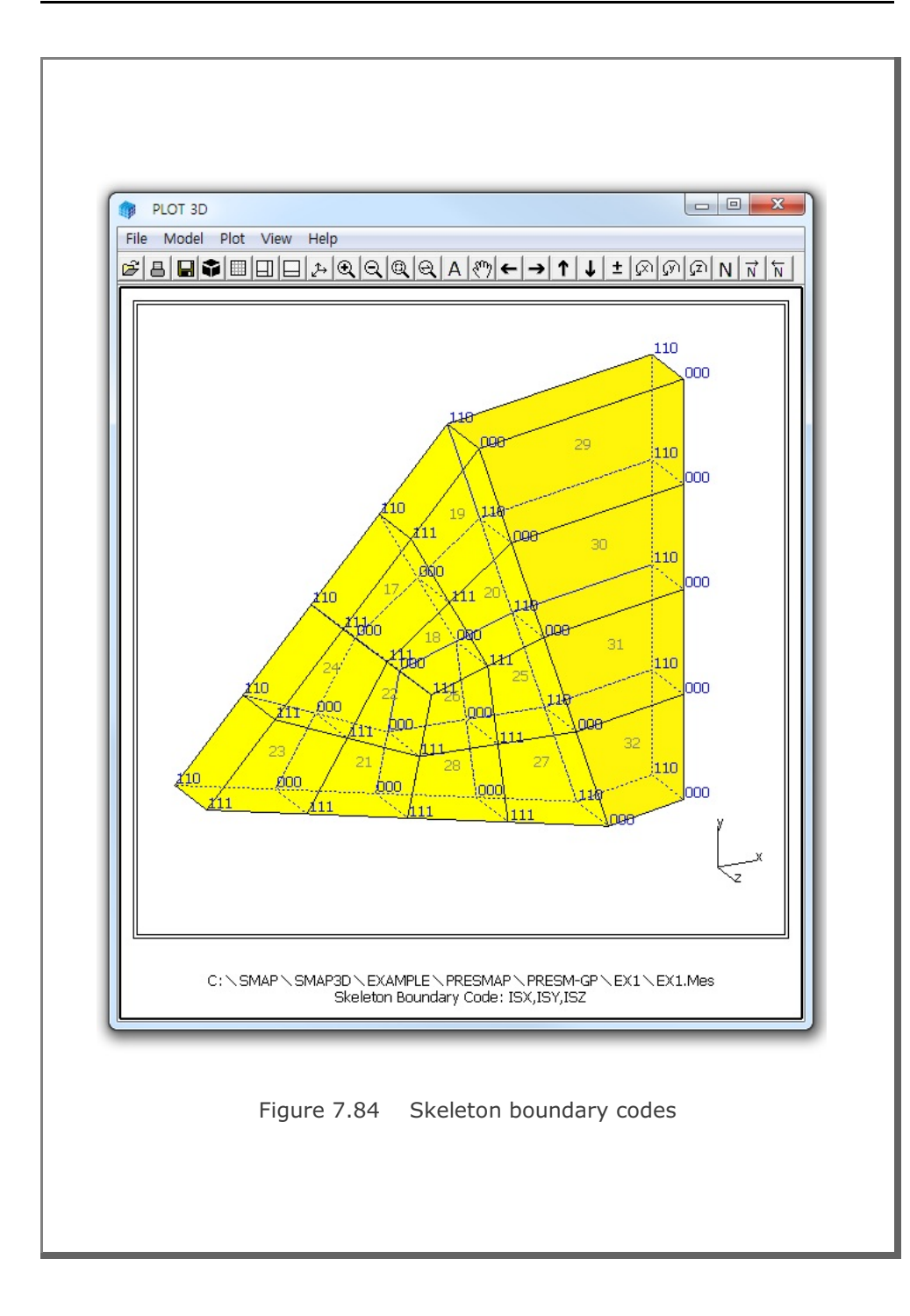

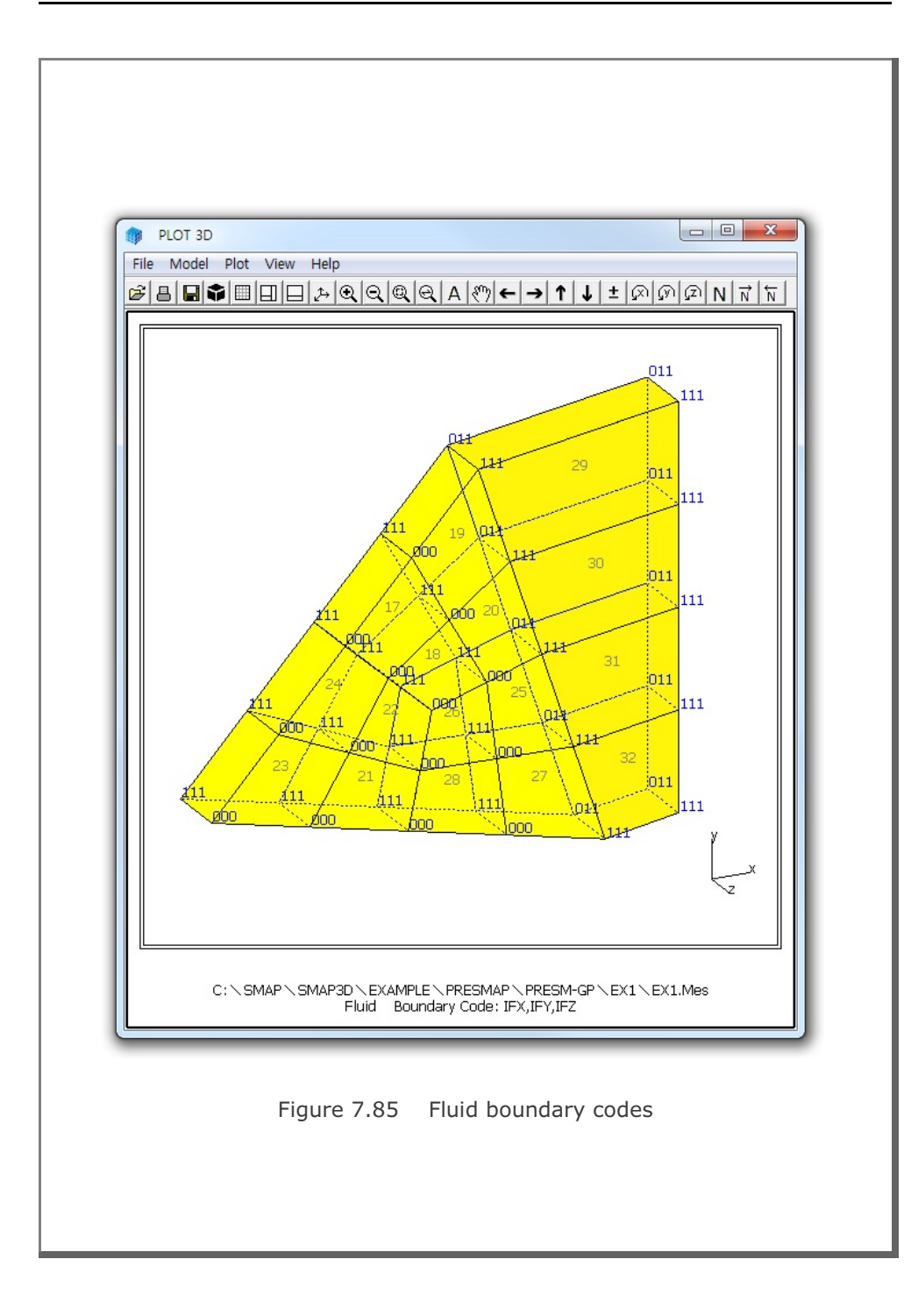

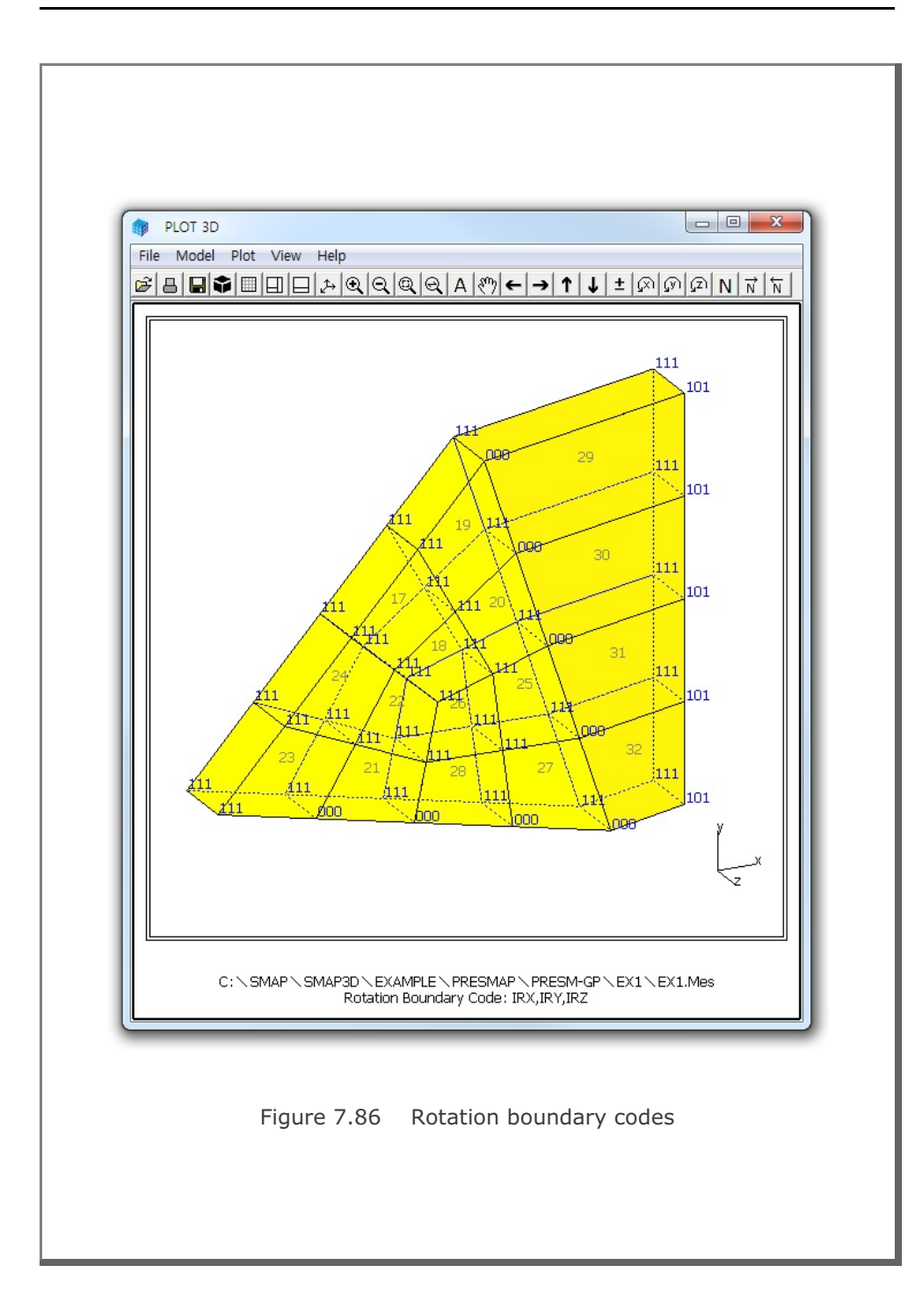

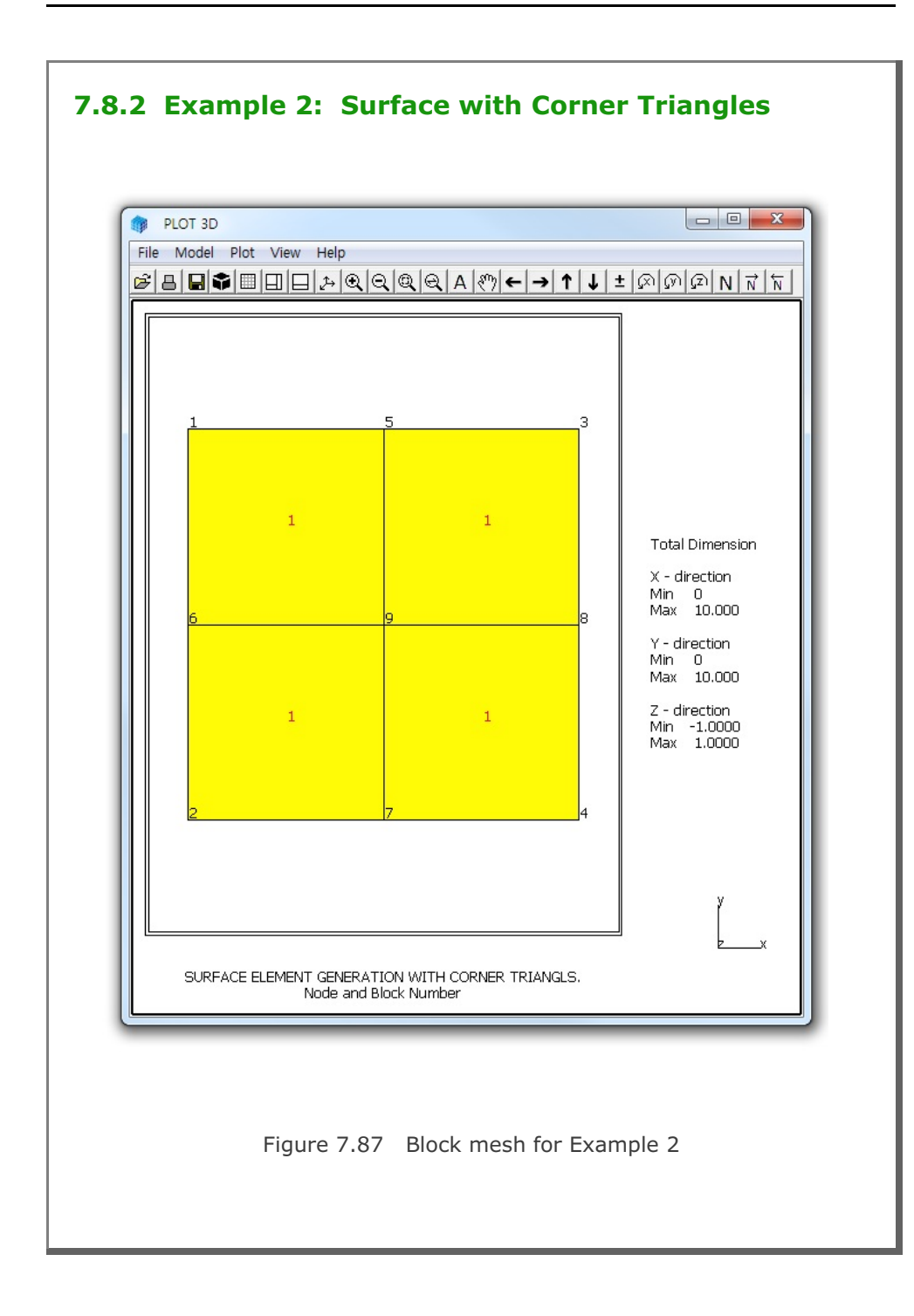

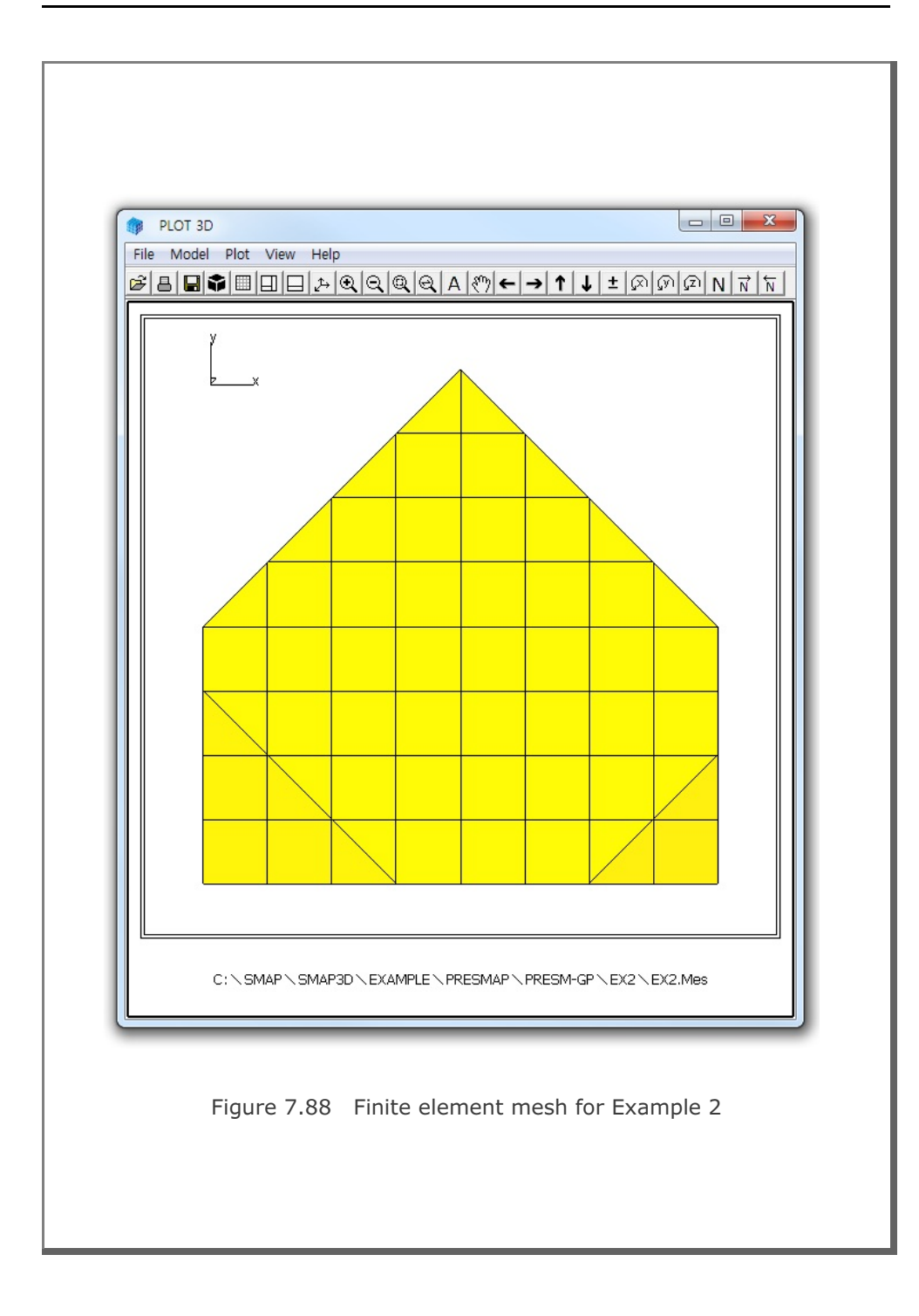

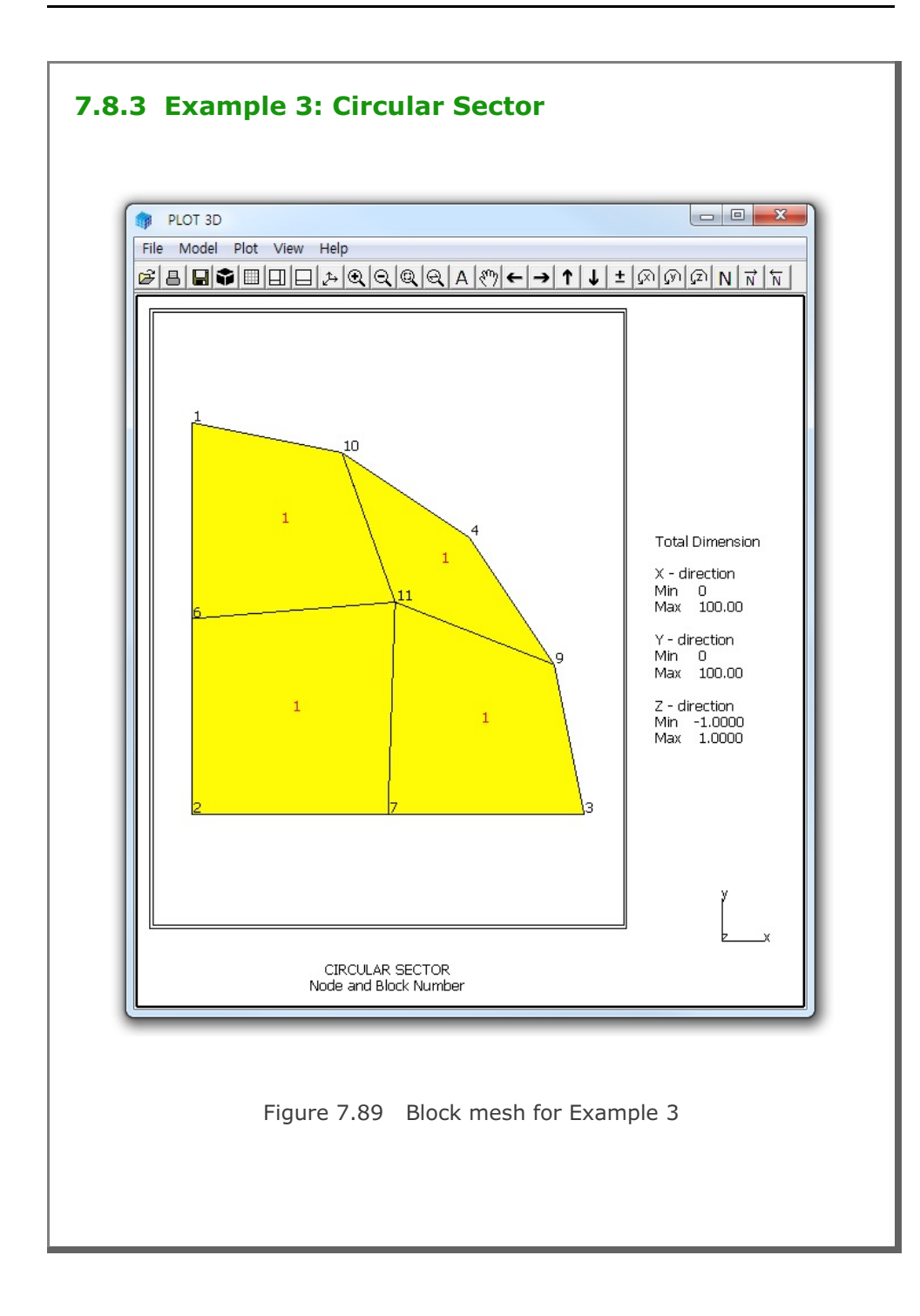

# 7-160 PRESMAP-GP Example Problem

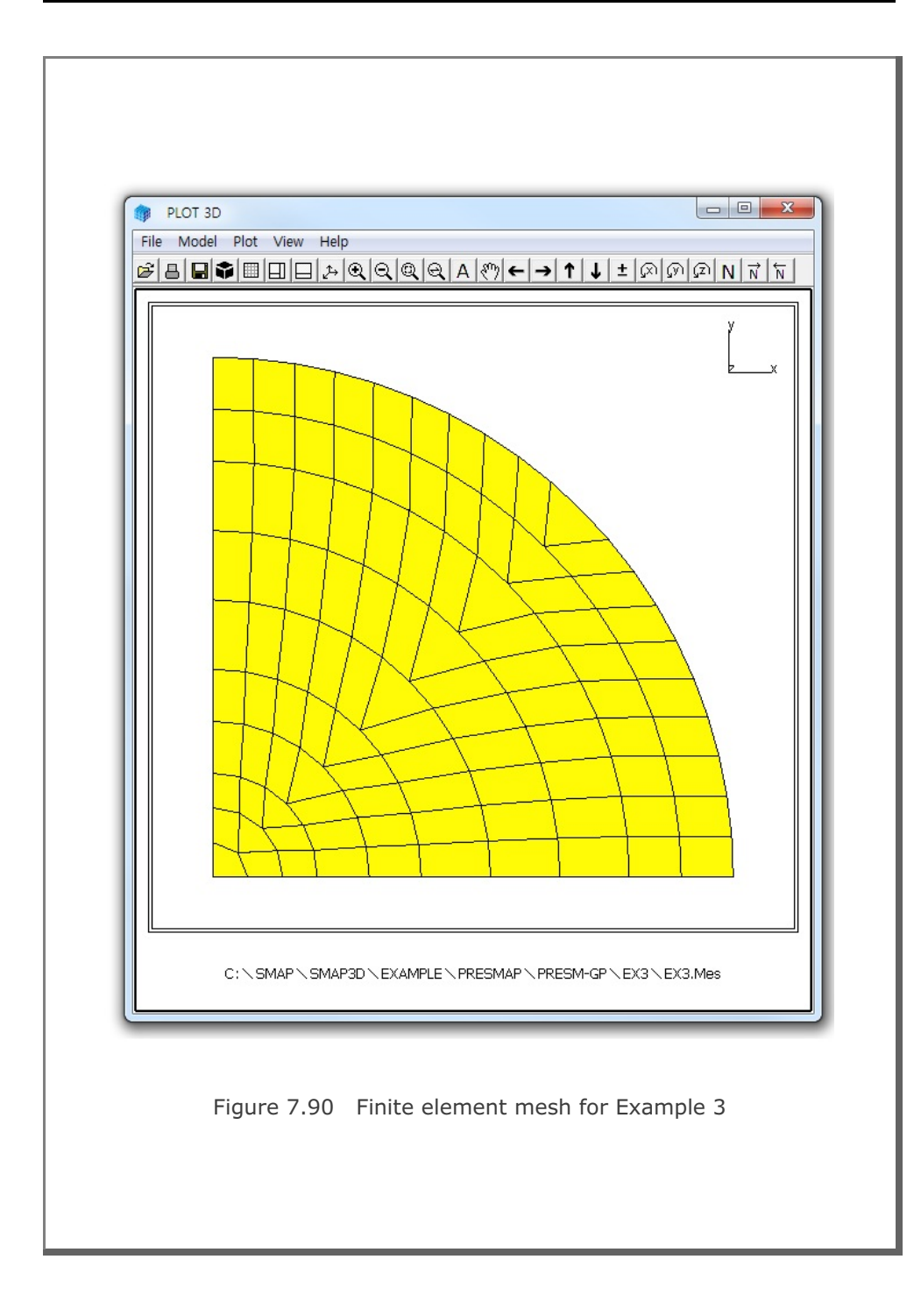

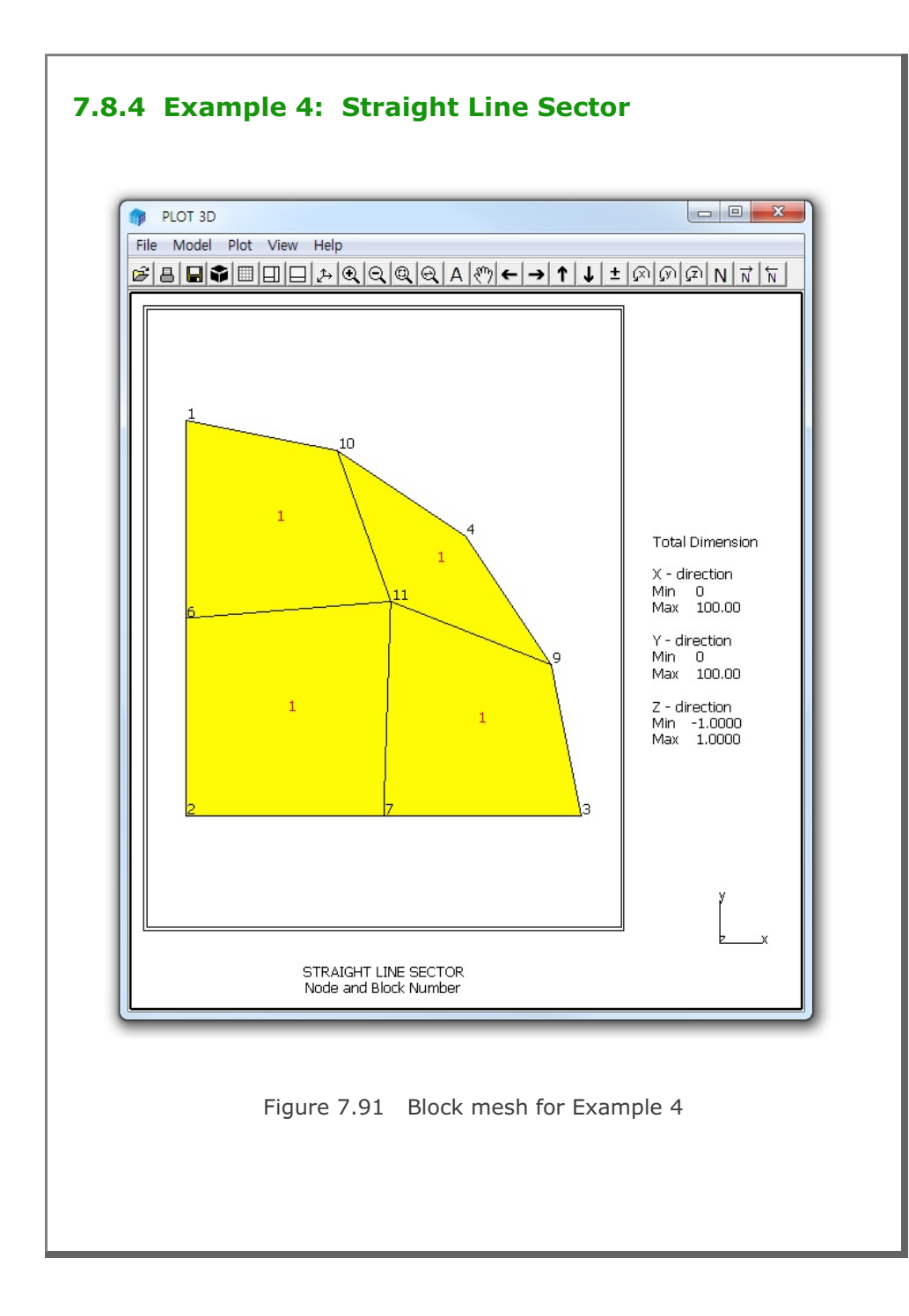

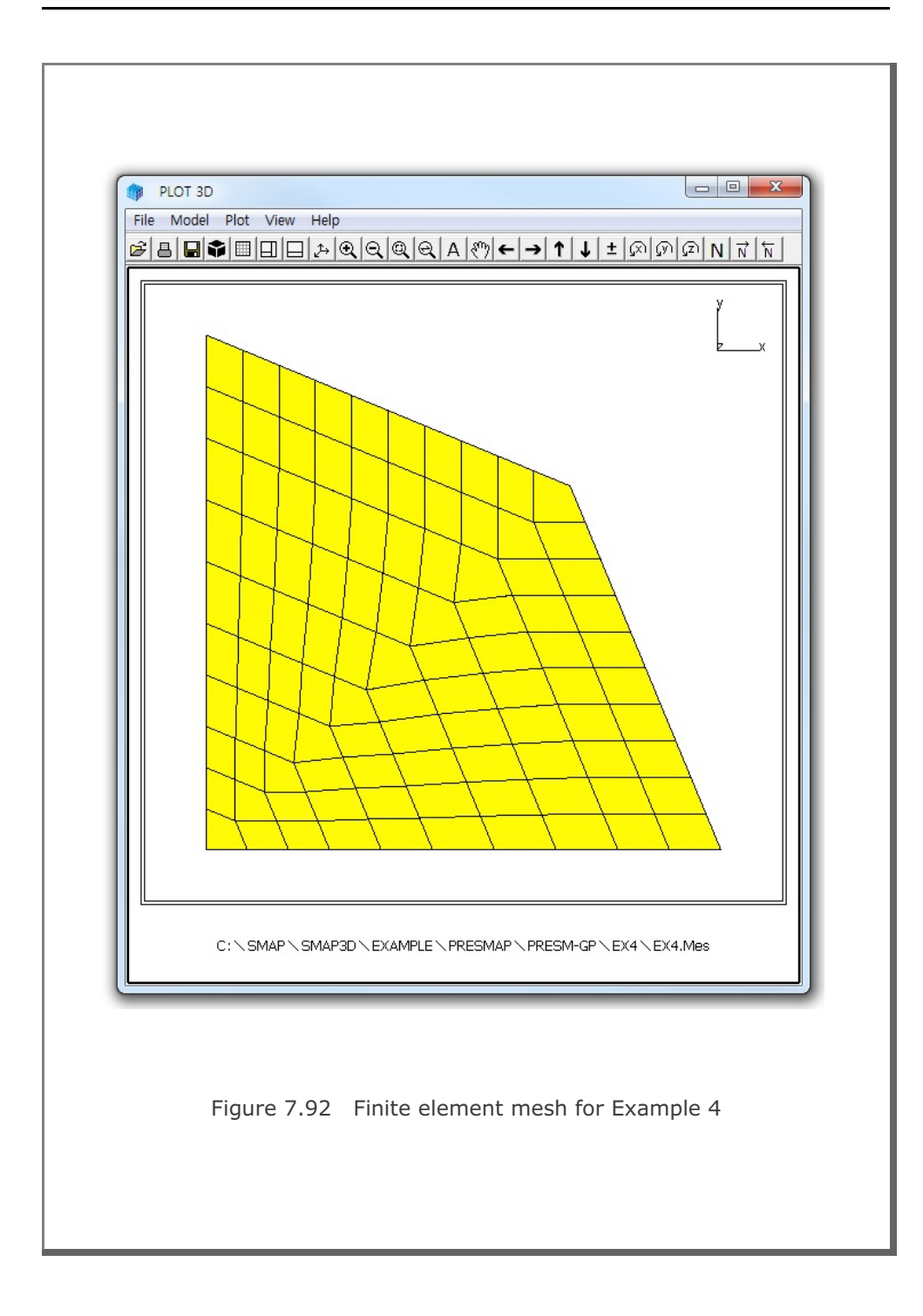

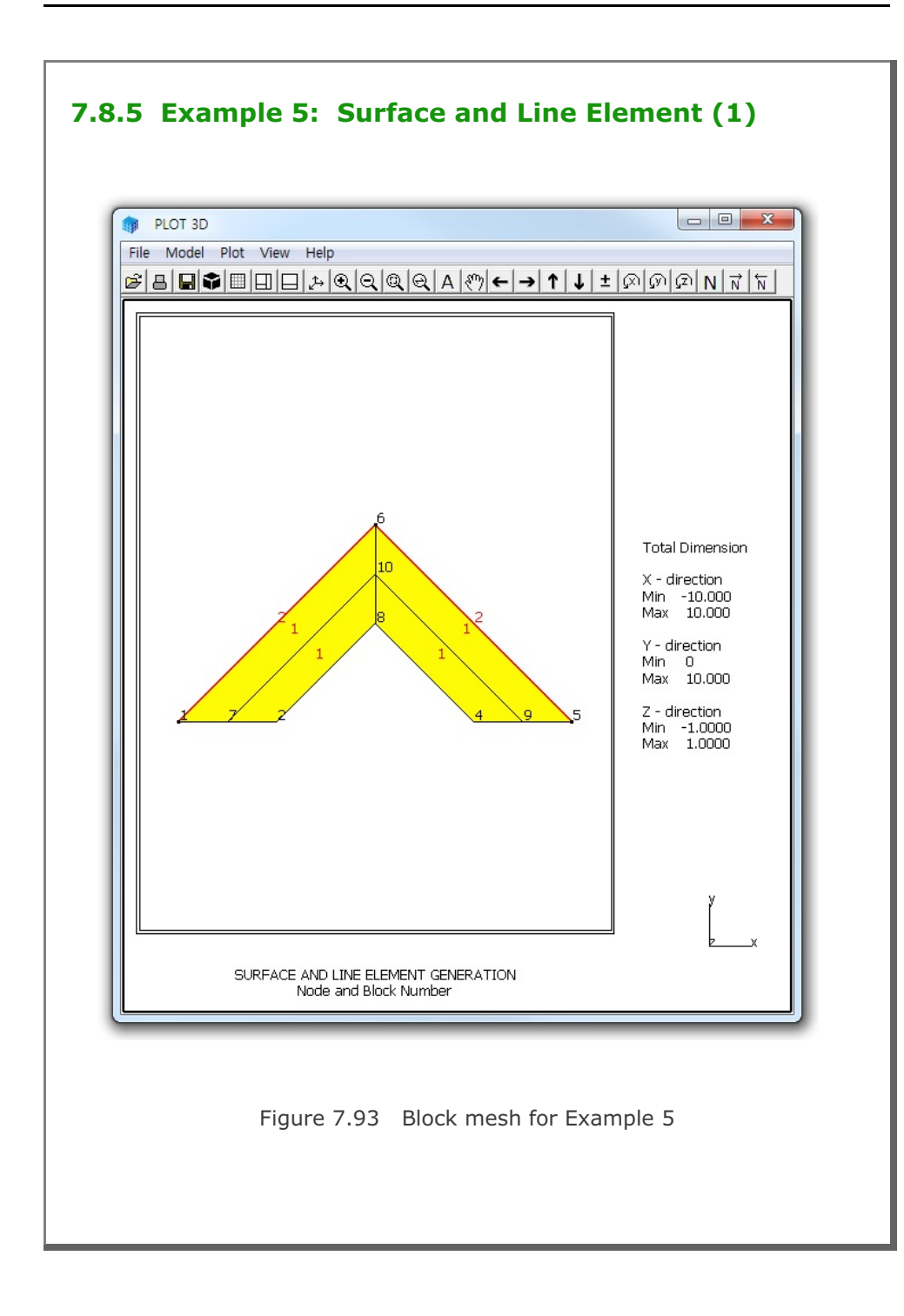

## 7-164 PRESMAP-GP Example Problem

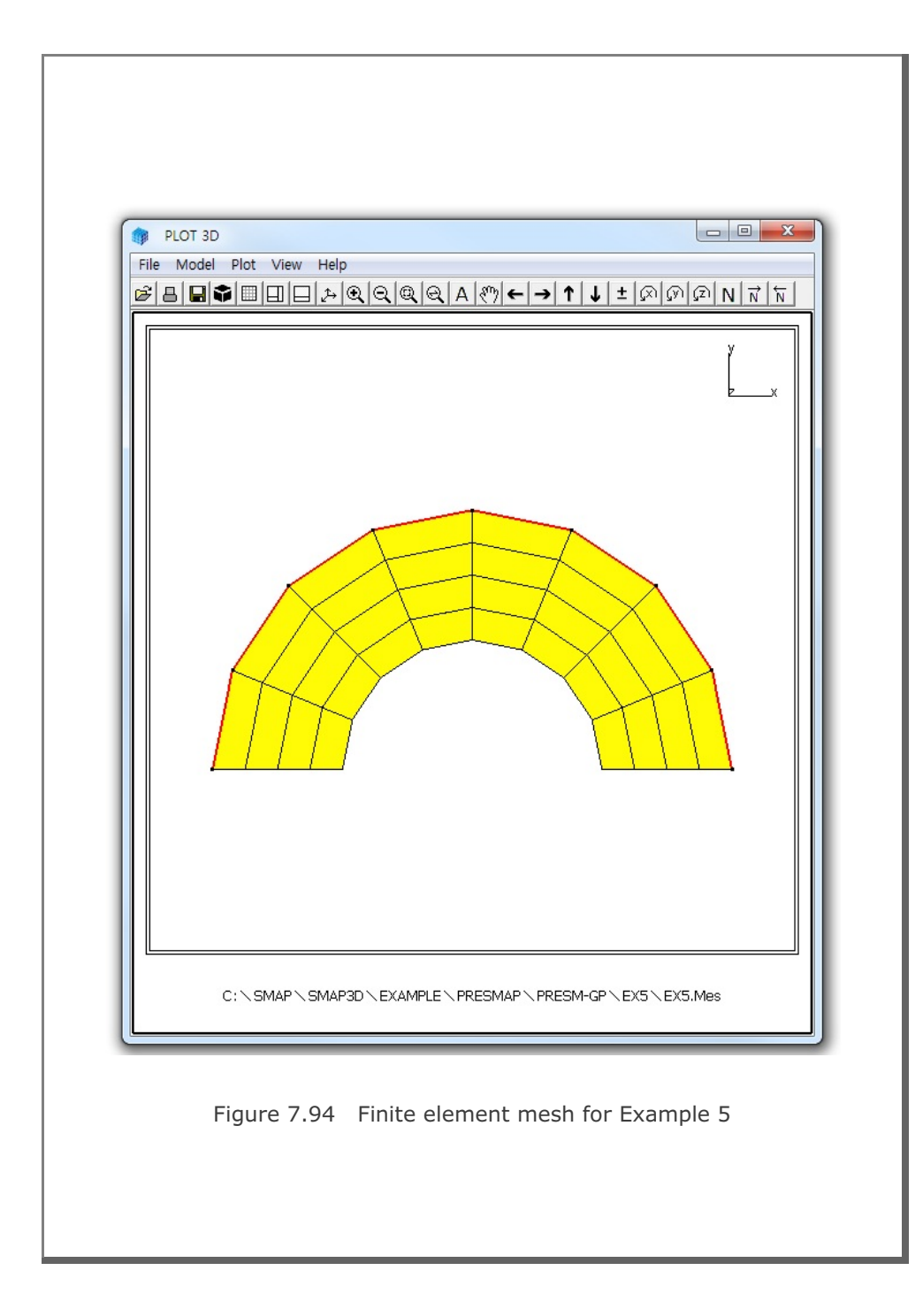

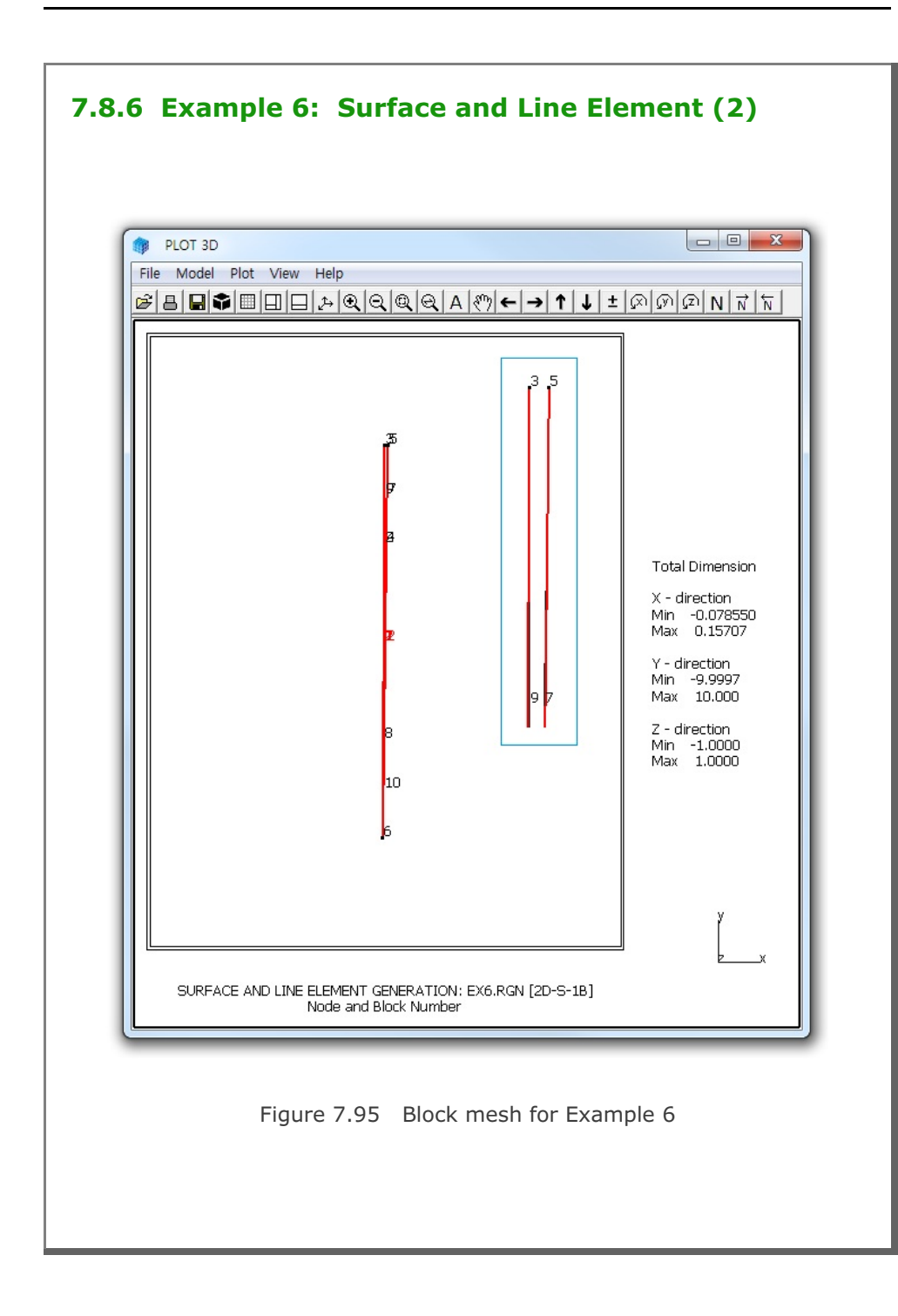

# 7-166 PRESMAP-GP Example Problem

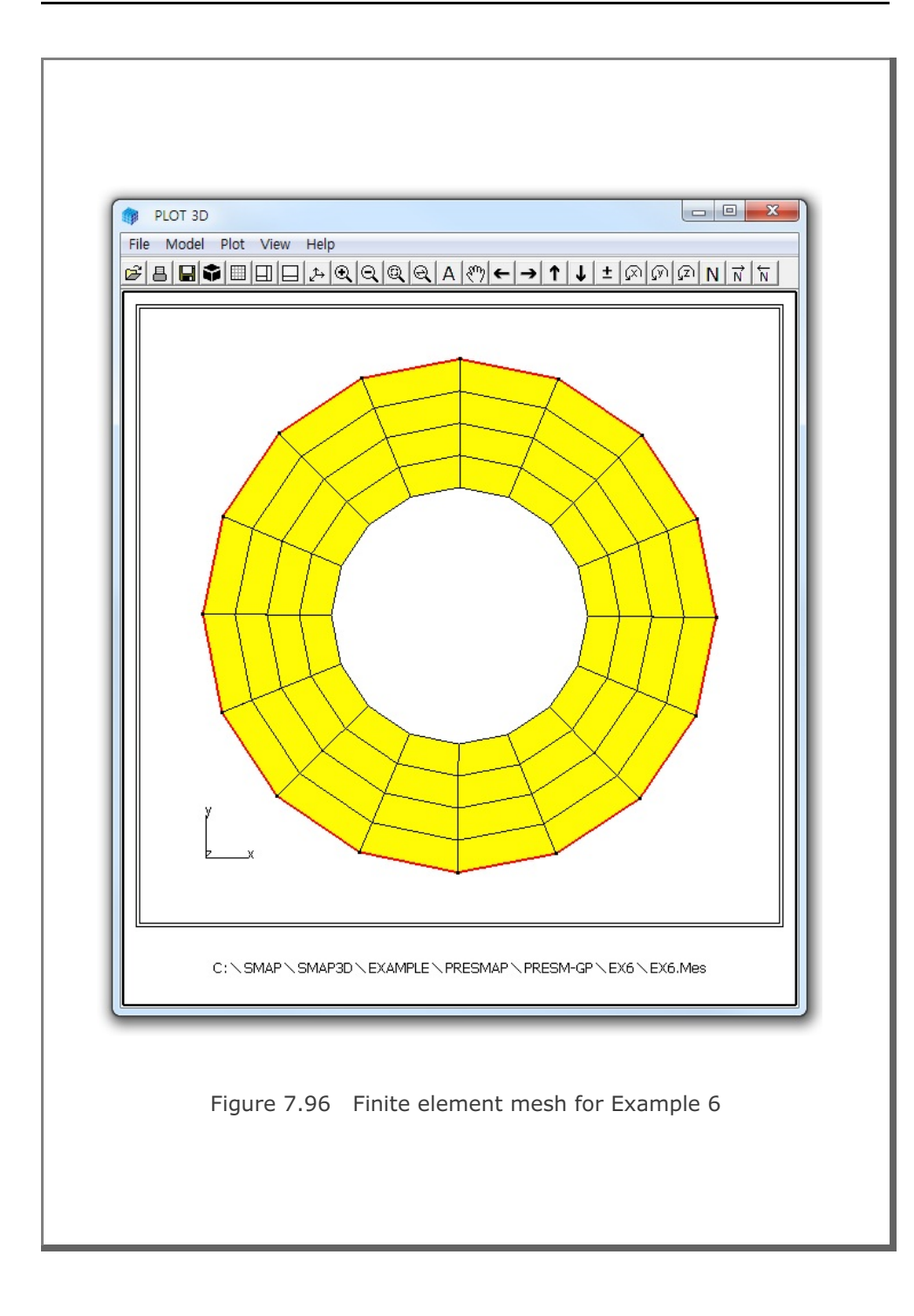

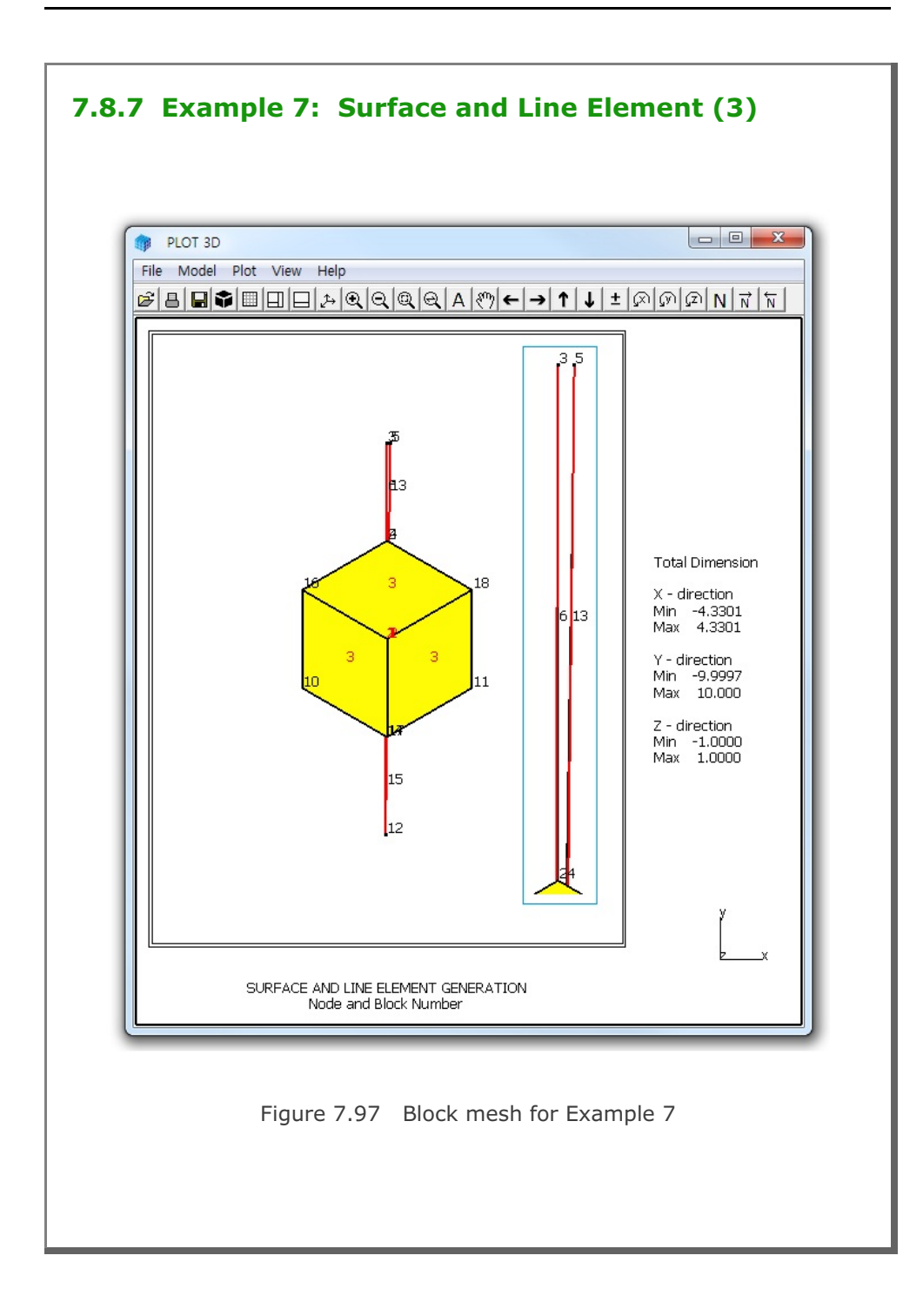

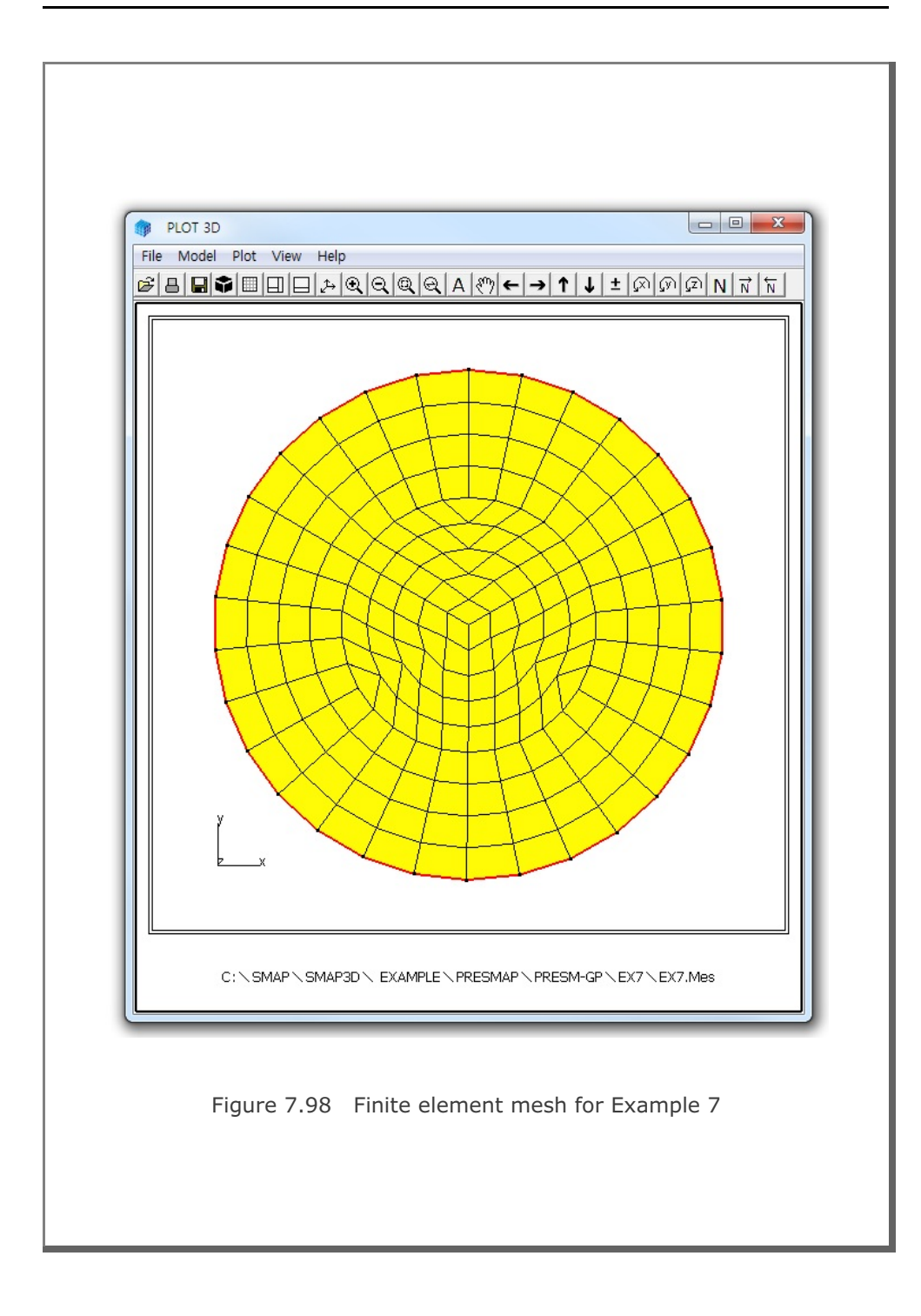

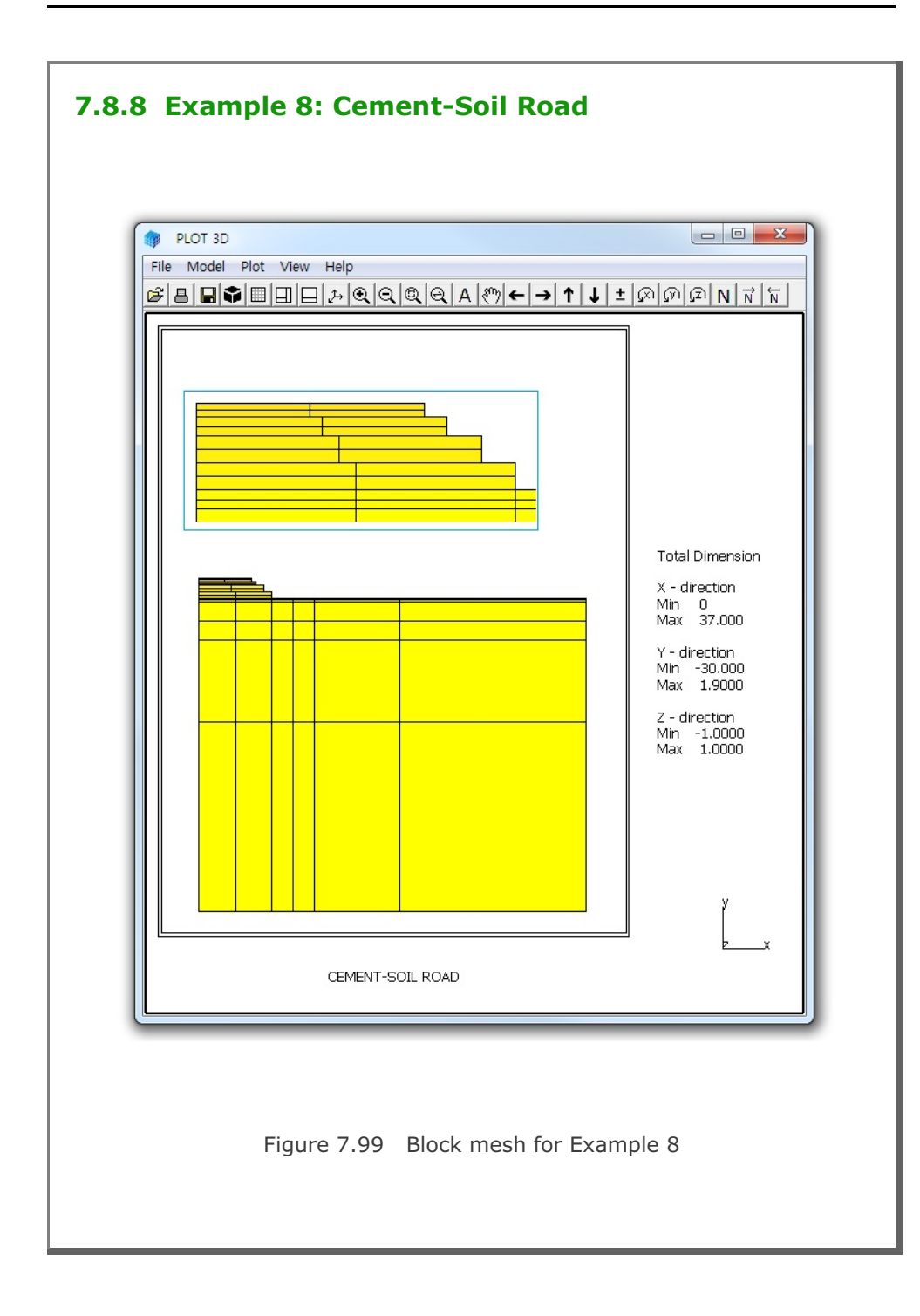

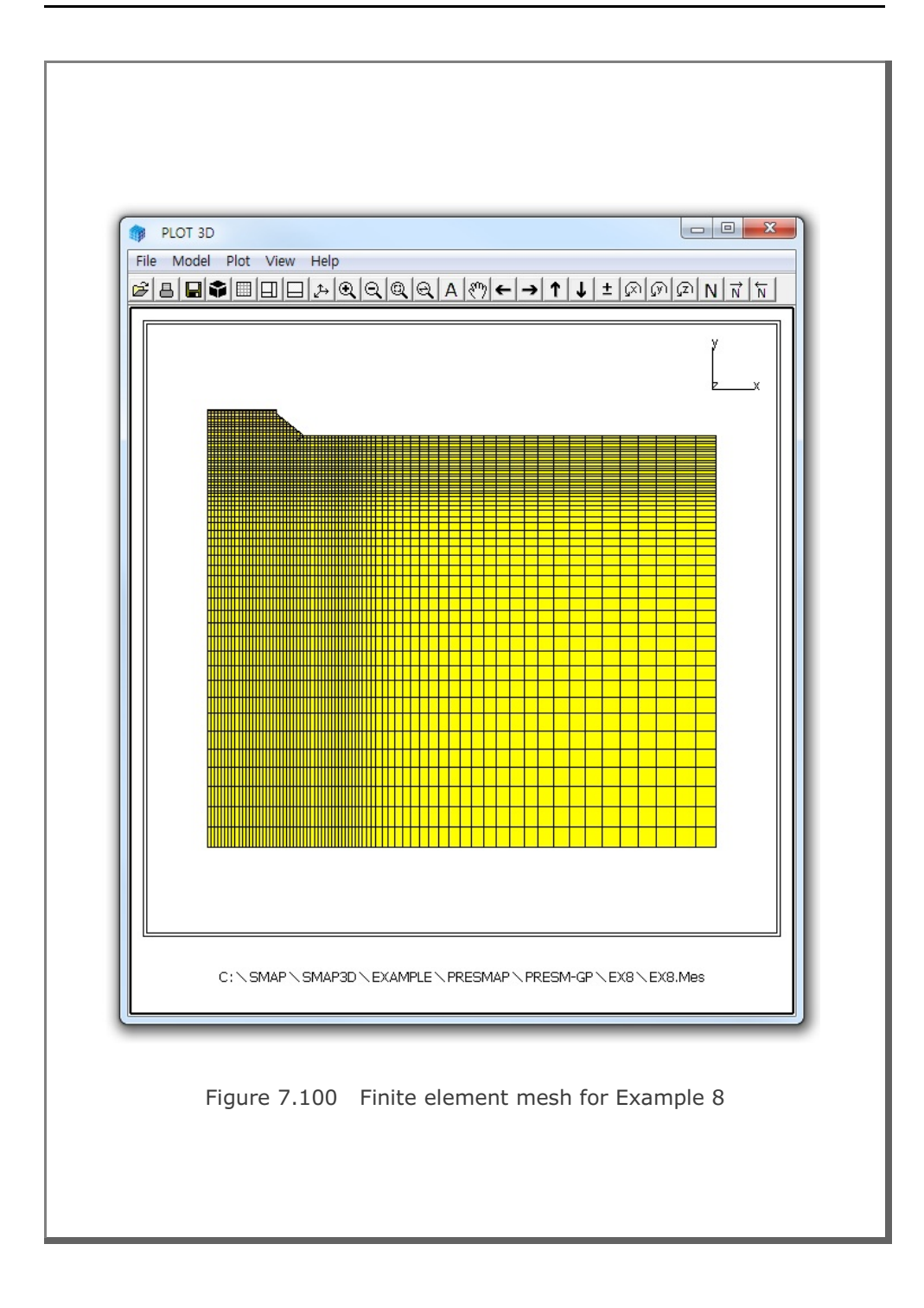
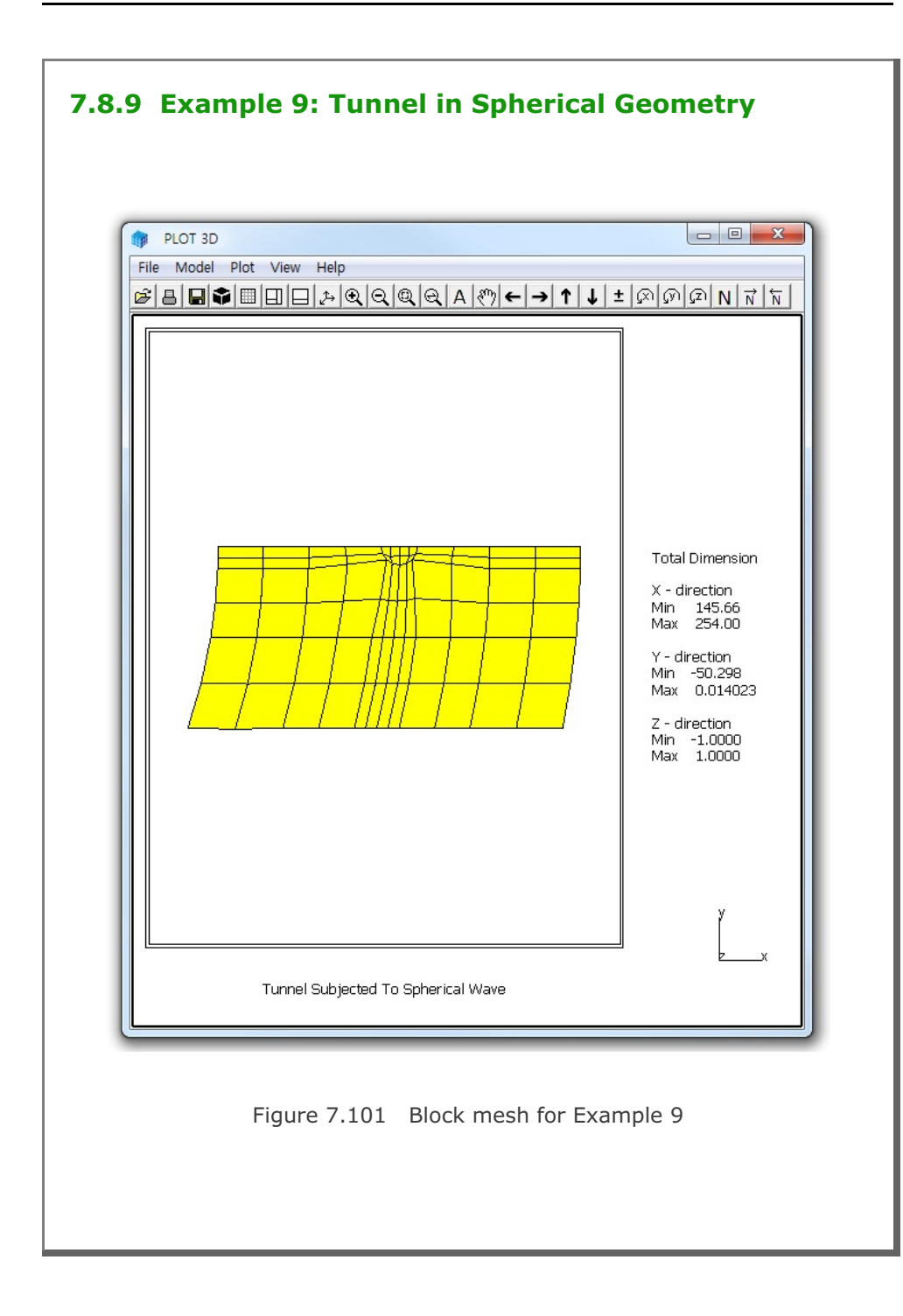

## 7-172 PRESMAP-GP Example Problem

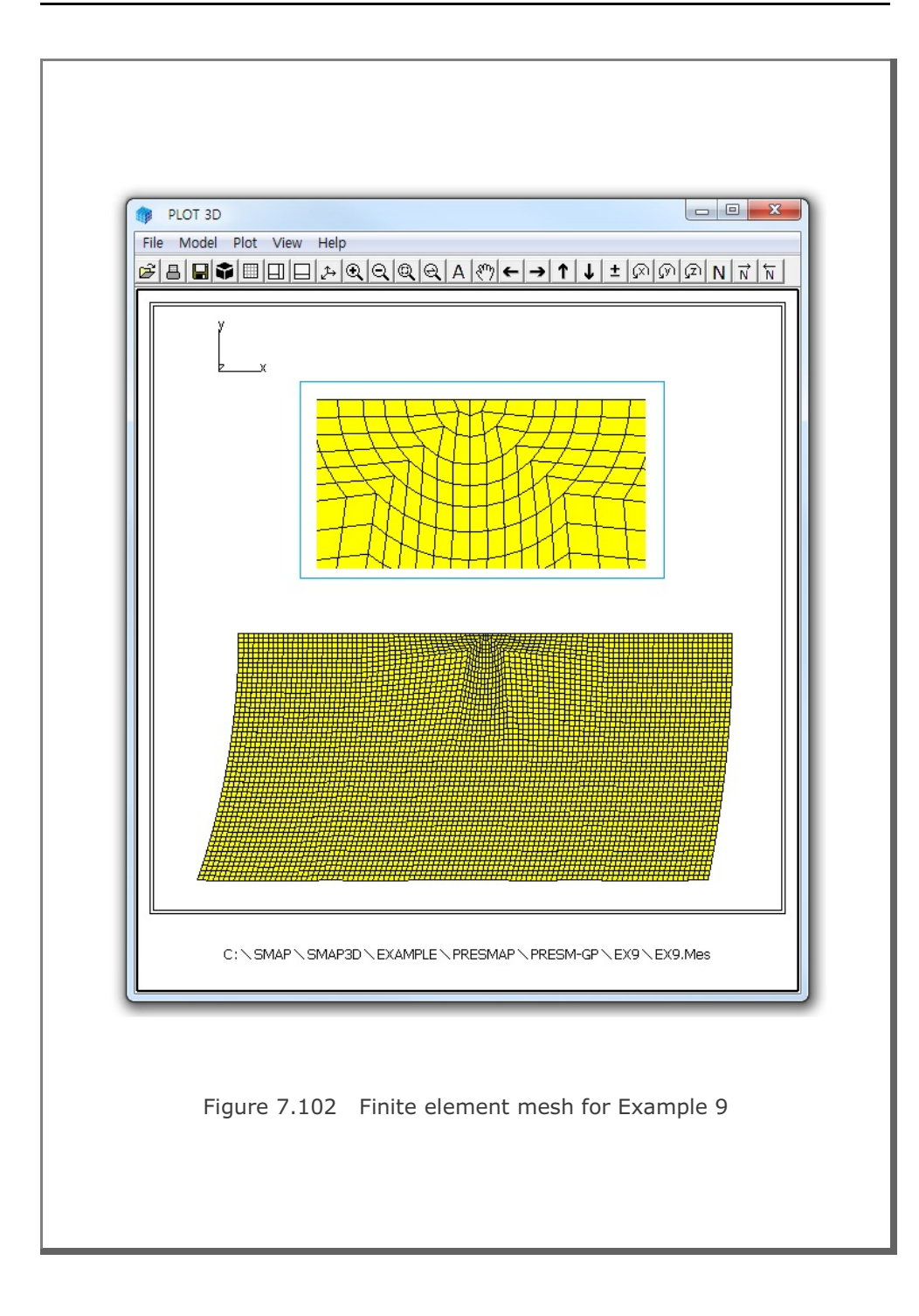

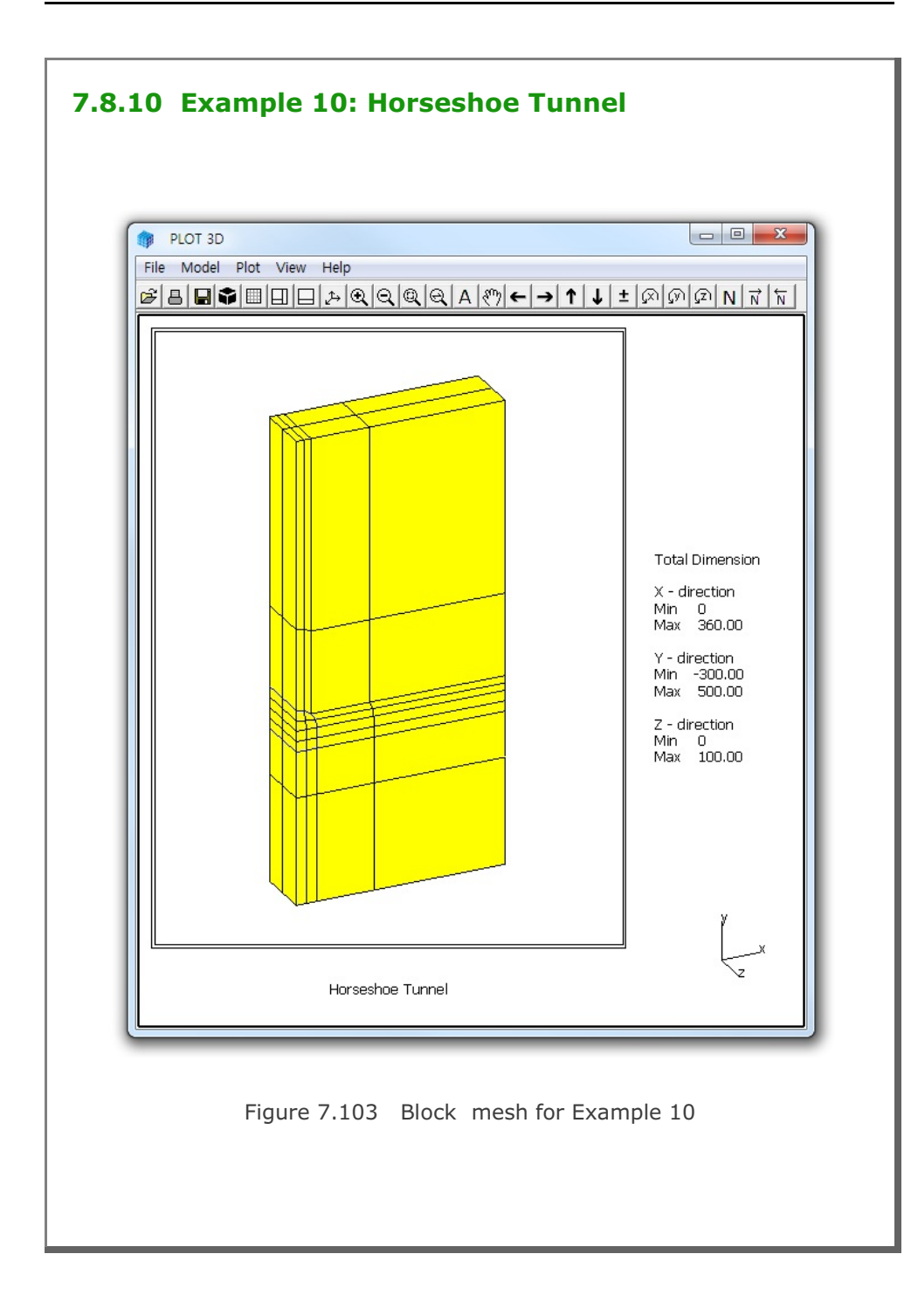

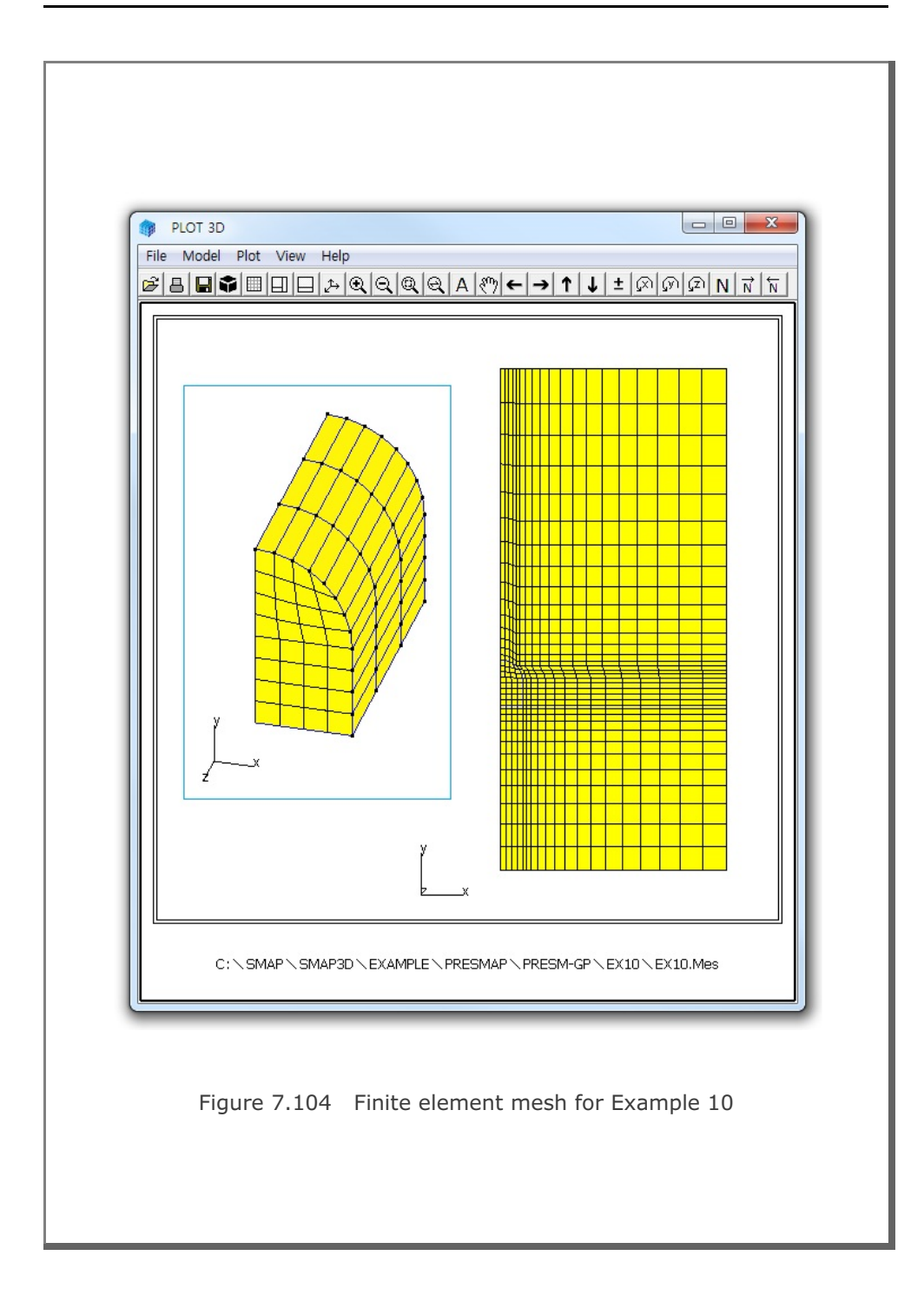

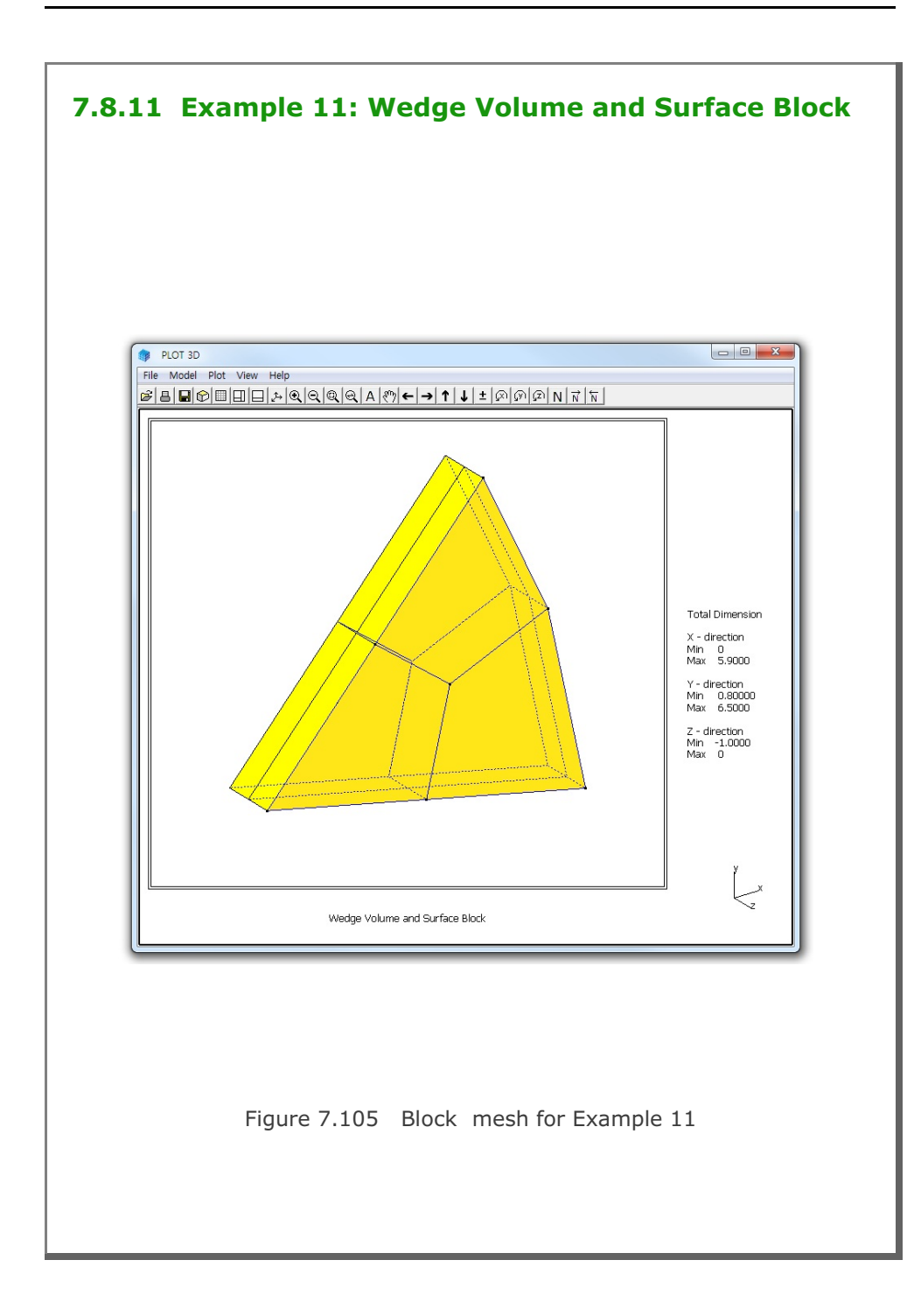

# 7-176 PRESMAP-GP Example Problem

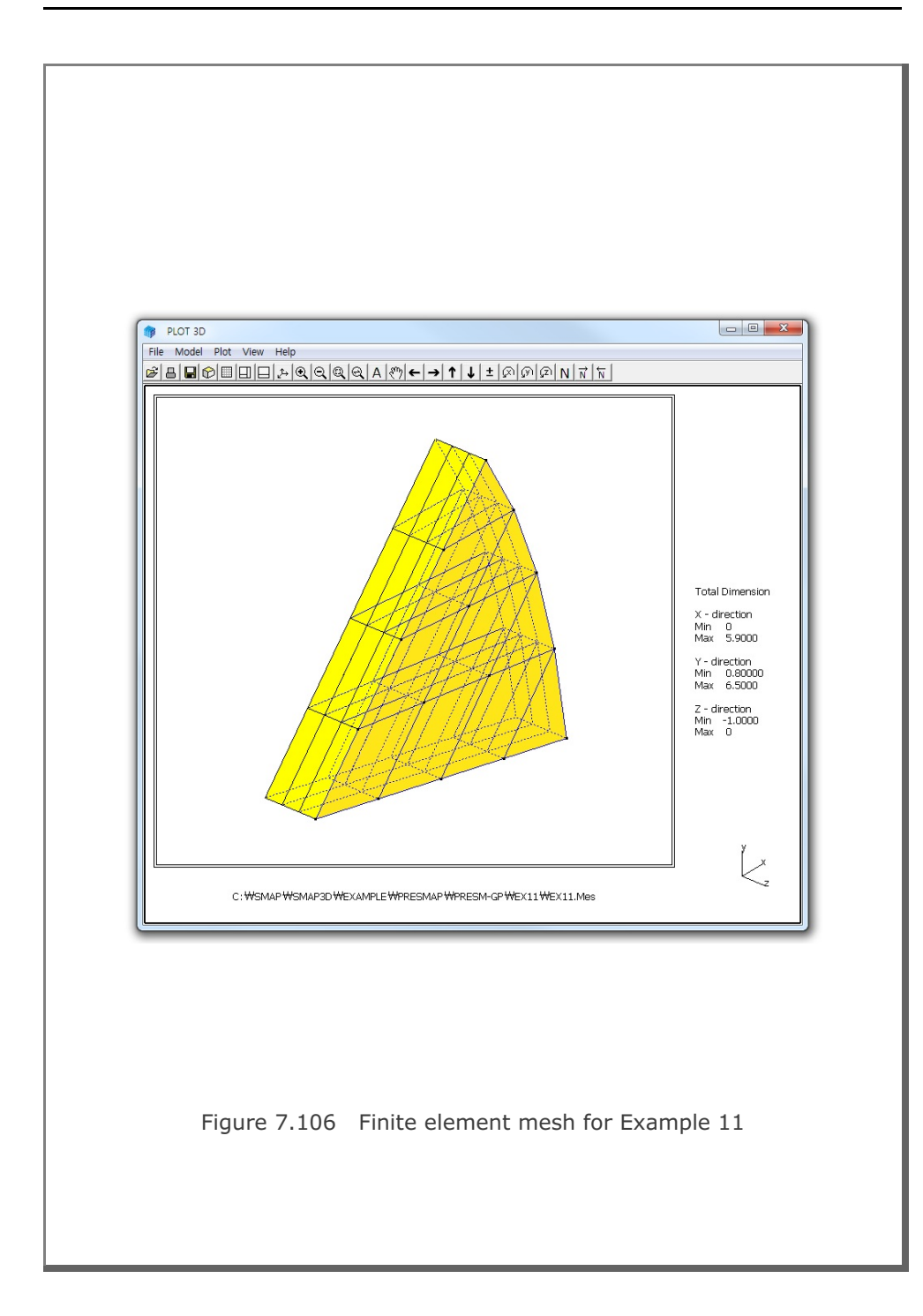

## **7.9 JOINT-3D**

JOINT-3D is the special pre-processor which can be used to generate jointed continuum finite element meshes given the conventional continuum SMAP-3D Mesh File input. For the jointed continuum analysis, each continuum finite element is surrounded by joint elements which allow slippage along the joint when reaching shear strength and debonding normal to the joint face when exceeding tensile strength.

JOINT-3D includes following features:

- Internal Joints within the specified group of materials
- Boundary Joints along the specified group of materials
- Surface Joints along the specified group of element surfaces

First, you need to prepare SMAP-3D Mesh File consisting of continuum elements. Copy C:\Smap\Ct\Ctdata\Joint-3D.dat into Working Directory and then modify input parameters as described in Section 7.10 of User's Manual.

JOINT-3D can be selected in the following order.

Run  $\rightarrow$  Mesh Generator  $\rightarrow$  PreSmap  $\rightarrow$  Joint

Dialog for Input and Output File Names will be displayed as in Fig. 7.107.

## 7.9.1 Example 1: Horseshoe Tunnel

Example 1 shows you how jointed continuum elements are generated around the horseshoe tunnel. Figure 7.108 shows material numbers of continuum elements: 1 representing for Far Field, 2 for Tunnel Core and 3 for Near Field in the input mesh. Joint data is prepared to generate internal joints within the Near Field as listed in Table 7.32. Note that it also specify Outer Shell between Tunnel Core and and Near Field to generate tunnel liner.

Figure 7.109 shows generated jointed finite element meshes around tunnel core along with shell elements representing for tunnel liner.

```
Table 7.32 Listing of input file Joint.inp for Example 1
* Jointed Continuum Generation
* _____*
                                                       *
* Card 1.1
* Title
 Example 1: Horseshoe Tunnel
* Card 1.2
* AllJoint
 = 0 Generate Joint Elements along all interfaces
*
     between continuum elements.
                                                       *
*
     Cards 2, 3 and 4 are not used.
                                                       *
*
  = 1 Generate Joint Elements for material numbers of
*
      continuum elements as specified in Cards 2 and 3.
*
     Card 4 is not used.
*
*
  = 2 Generate Joint Elements for element surface numbers of
                                                       *
*
     continuum elements as specified in Card 4.
*
     Cards 2 and 3 are ignored.
*
* ThicAJ Joint Thickness Used For AllJoint = 0
*-----*
                                                       *
*
  To Run JOINT-3D
*
  Method 1
  _____
+
*
  SMAP-3D > Run > Mesh Generator > PreSmap > Joint
*
  Specify input and output file names shown on the screen.
                                                       *
*
  Method 2
  _____
* 1. Select SMAP-3D > Setup > PLOT 3D
                                                       *
*
                                                       *
  Specify Joint Thickness View Factor greater than 0.0
  Example: Joint Thickness View Factor = 1.0
*
  2. Select SMAP-3D > Mesh > F.E. Mesh > Open
*
*
  This wil open Mesh File of Continuum Elements.
*
  Input file Joint.inp should exist in Working Directory.
*
  Output file JointedMesh.Mes is shown in Working Directory.
```

```
* AllJoint ThicAJ
*_____
      0.03
 1
* Card 2
* Internal Joint Generation By AllJoint = 1
*****
* Card 2.1
* NumIJ (Number of Continuum Materials for Internal Joints)
* ThicIJ (Joint Thickness)
* NumIJ ThicIJ
                                        *
*_____
       0.02
 1
* Card 2.2
* MatIJ (Material No of Continuum Element for Internal Joints) *
 InnerShell = 0: No 1: Includes Inner Shell
*
                                       *
      OuterShell = 0: No 1: Includes Outer Shell
* MatIJ InnerShell OuterShell
*_____
       ------
           1
      0
 3
*****
* Card 3
                                       *
* Boundary Joint Generation By AllJoint = 1
********
* Card 3.1
* NumBJ (Number of Continuum Materials for Boundary Joints)
* ThicBJ (Joint Thickness)
     InterfaceJoint = 0: No 1: Includes Joint Element
                                       *
* NumBJ ThicBJ InterfaceJoint
   _____
              ____
* 3 0.03 1
0 0.03 1
       0.03
               1
*
* Card 3.2
* MatBJ (Material No of Continuum Element for Boundary Joints) *
    InnerShell = 0: No 1: Includes Inner Shell
*
*
     OuterShell = 0: No 1: Includes Outer Shell
                                       *
*
* MatBJ
      InnerShell OuterShell
*_____
* 1
      1
               1
* 2
      1
               1
* 3
      1
               1
```

```
* Card 4
* Surface Joint Generation By AllJoint = 2
                               *
*
* Card 4.1
* NumSJG (Number of Groups for Surface Joints)
                               *
* NumSJG
*___
    -----
 0
* 2
*
* Card 4.2
                               *
* NumSJG [i] : Number of Element Surfaces in Group i
                               *
* ThicSJG[i] : Thickness of Surface Joint in Group i
                               *
                               *
* NumSJG [i] ThicSJG[i]
*-----*
   0.5
0.4
* 2
* 2
* Group (1)
* ElementNo SurfaceNo
*_____*
* 1
    1
2
* 2
* Group (2)
                               *
* ElementNo SurfaceNo
                               +
*_____*
* 3 4
* 4 4
* End of Data
*******
```

| Browse                                                            |   |
|-------------------------------------------------------------------|---|
| C:\SMAP\SMAP3D\EXAMPLE\PRESMAP\JOINT\JOINT-3D\EX1\Joint.inp       |   |
| Input File Name For Mesh Data                                     |   |
| Browse                                                            |   |
| C:\SMAP\SMAP3D\EXAMPLE\PRESMAP\JOINT\JOINT-3D\EX1\EX1.Mes         |   |
| - Output File Name                                                |   |
| C:\SMAP\SMAP3D\EXAMPLE\PRESMAP\JOINT\JOINT-3D\EX1\EX1j.Mes        |   |
| - Joint Thickness View Factor                                     |   |
| 1.5 Joint thickness is magnified by this factor to view on screer | 1 |
| OK Cancel                                                         |   |
|                                                                   | _ |

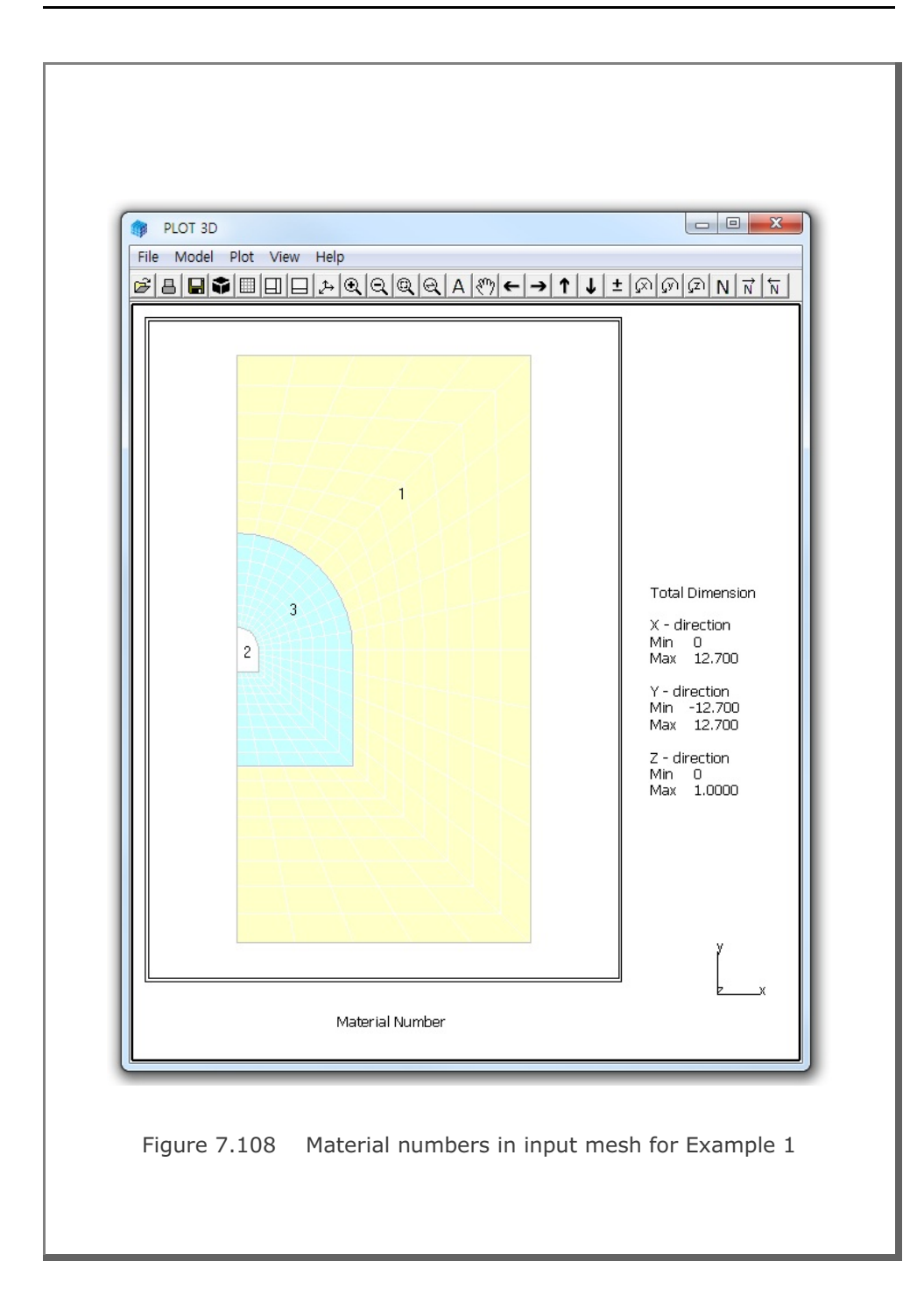

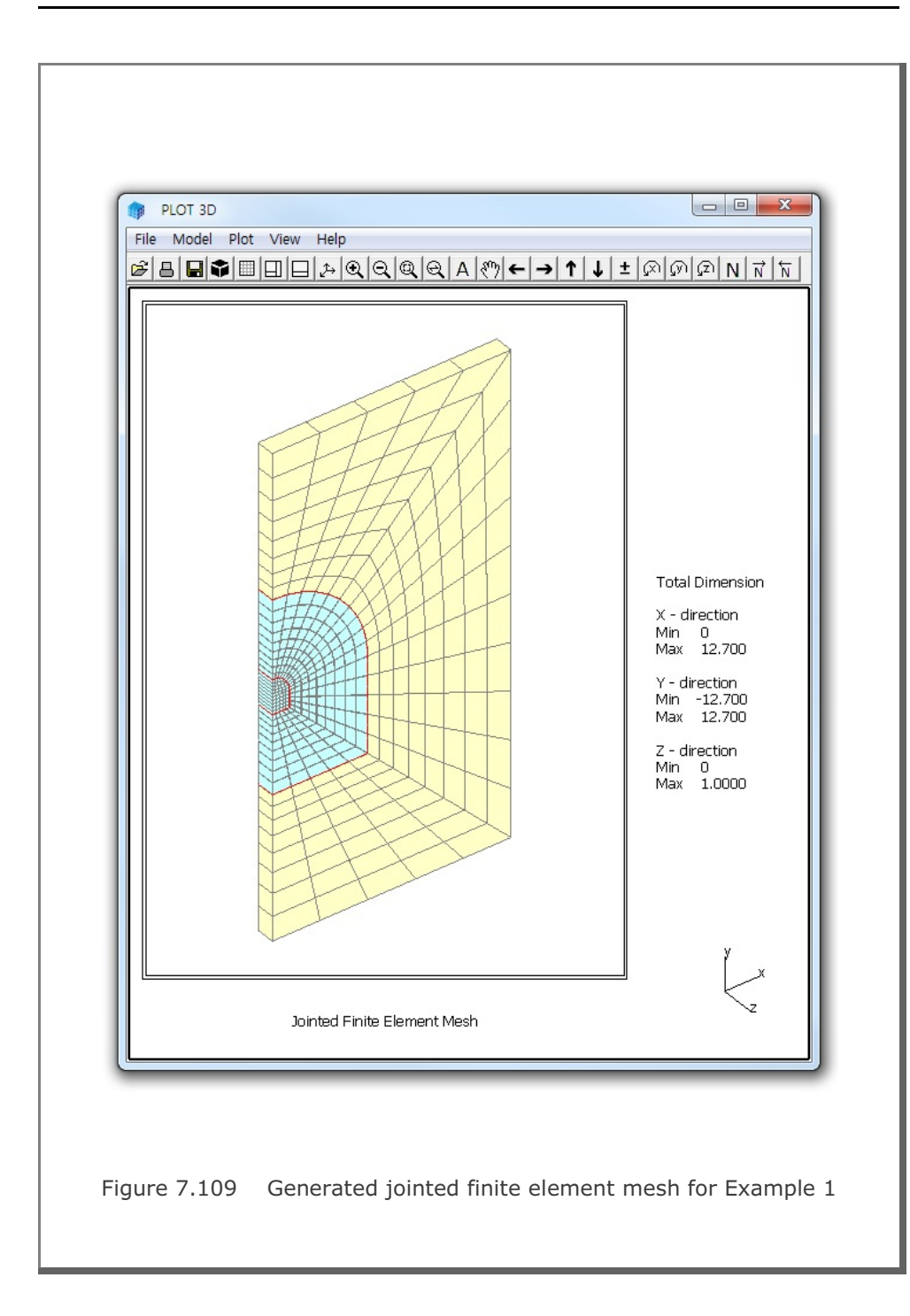

#### 7.9.2 Example 2: Vertical Tank with Internal Joints

Example 2 shows jointed continuum elements which are generated within the vertical tank. Figure 7.110 shows material numbers of continuum elements: 1 to 3 representing for vertical tank in the input mesh. Joint data is prepared to generate internal joints within the vertical tank as listed in Table 7.33. Note that it also specify Inner and Outer Shells between vertical tank and surrounding soils.

Figure 7.111 shows generated jointed finite element meshes within vertical tank and shell elements along the boundary.

#### Table 7.33 Listing of input file Joint.inp for Example 2

```
* Jointed Continuum Generation
* _____*
* Card 1.1
                                          *
* Title
                                          *
 Example 2: Vertical Tank with Internal Joints
* Card 1.2
* AllJoint
 = 0 Generate Joint Elements along all interfaces
*
    between continuum elements.
*
    Cards 2, 3 and 4 are not used.
*
* = 1 Generate Joint Elements for material numbers of
    continuum elements as specified in Cards 2 and 3.
    Card 4 is not used.
*
* = 2 Generate Joint Elements for element surface numbers of *
*
   continuum elements as specified in Card 4.
*
   Cards 2 and 3 are ignored.
* ThicAJ Joint Thickness Used For AllJoint = 0
*_____*
* AllJoint ThicAJ
*_____*
1
       0.03
```

```
* Card 2
* Internal Joint Generation By AllJoint = 1
                                     +
* Card 2.1
* NumIJ (Number of Continuum Materials for Internal Joints)
* ThicIJ (Joint Thickness)
* NumIJ ThicIJ
*____
       _____
             _____
 3
      0.03
* Card 2.2
* MatIJ (Material No of Continuum Element for Internal Joints) *
                                    *
*
      InnerShell = 0: No 1: Includes Inner Shell
      OuterShell = 0: No 1: Includes Outer Shell
*
                                    *
* MatIJ
      InnerShell OuterShell
*_____*
             1
      1
 1
 2
      1
             1
 3
      1
             1
*
* Card 3
* Boundary Joint Generation By AllJoint = 1
* Card 3.1
* NumBJ (Number of Continuum Materials for Boundary Joints)
                                     *
* ThicBJ (Joint Thickness)
                                     *
    InterfaceJoint = 0: No 1: Includes Joint Element
                                     *
* NumBJ
      ThicBJ InterfaceJoint
*_____
 0
      0.03
             1
*
* Card 4
* Surface Joint Generation By AllJoint = 2
* Card 4.1
* NumSJG (Number of Groups for Surface Joints)
                                     *
* NumSJG
*_____
       _____*
 0
* End of Data
       *****
```

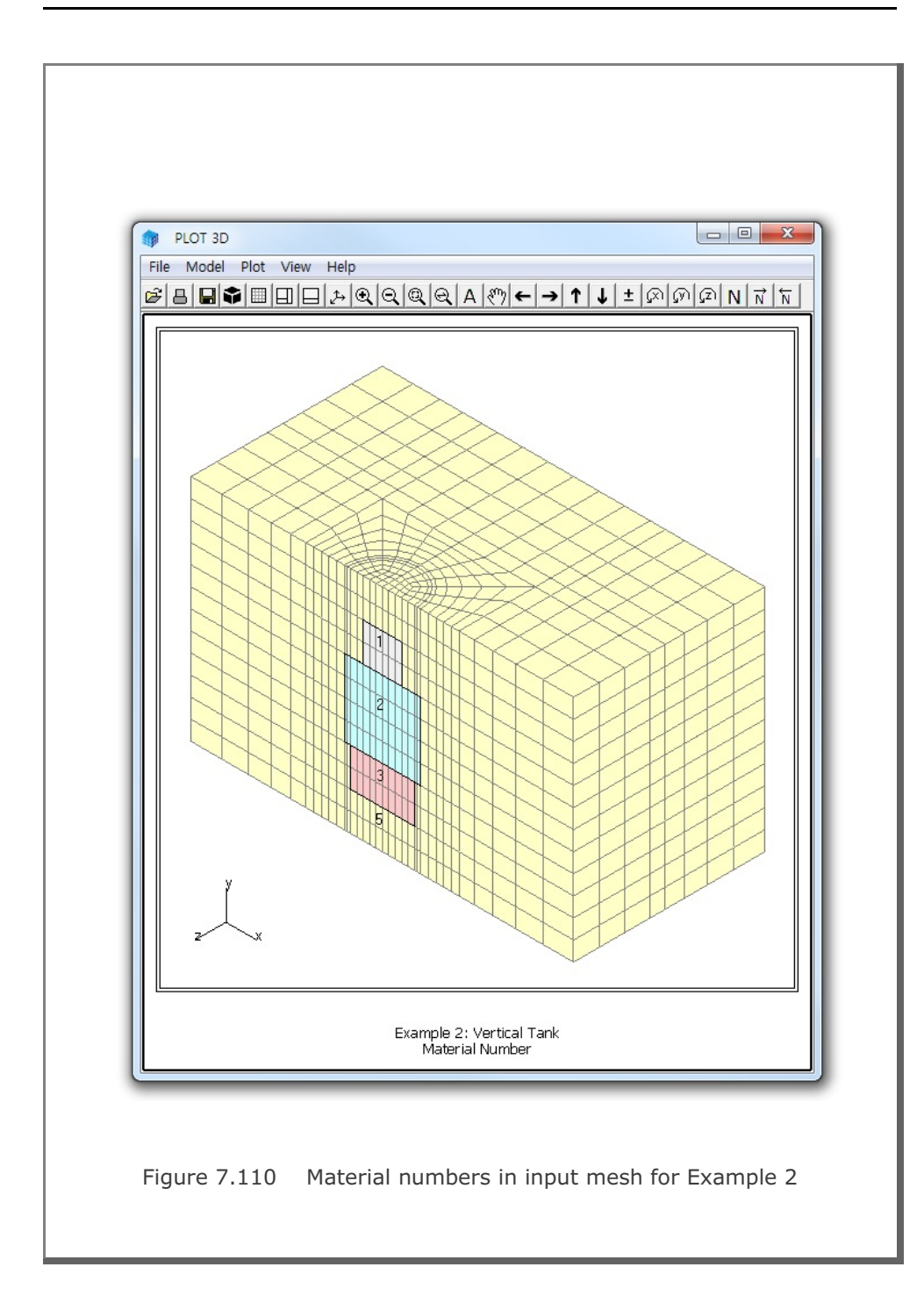

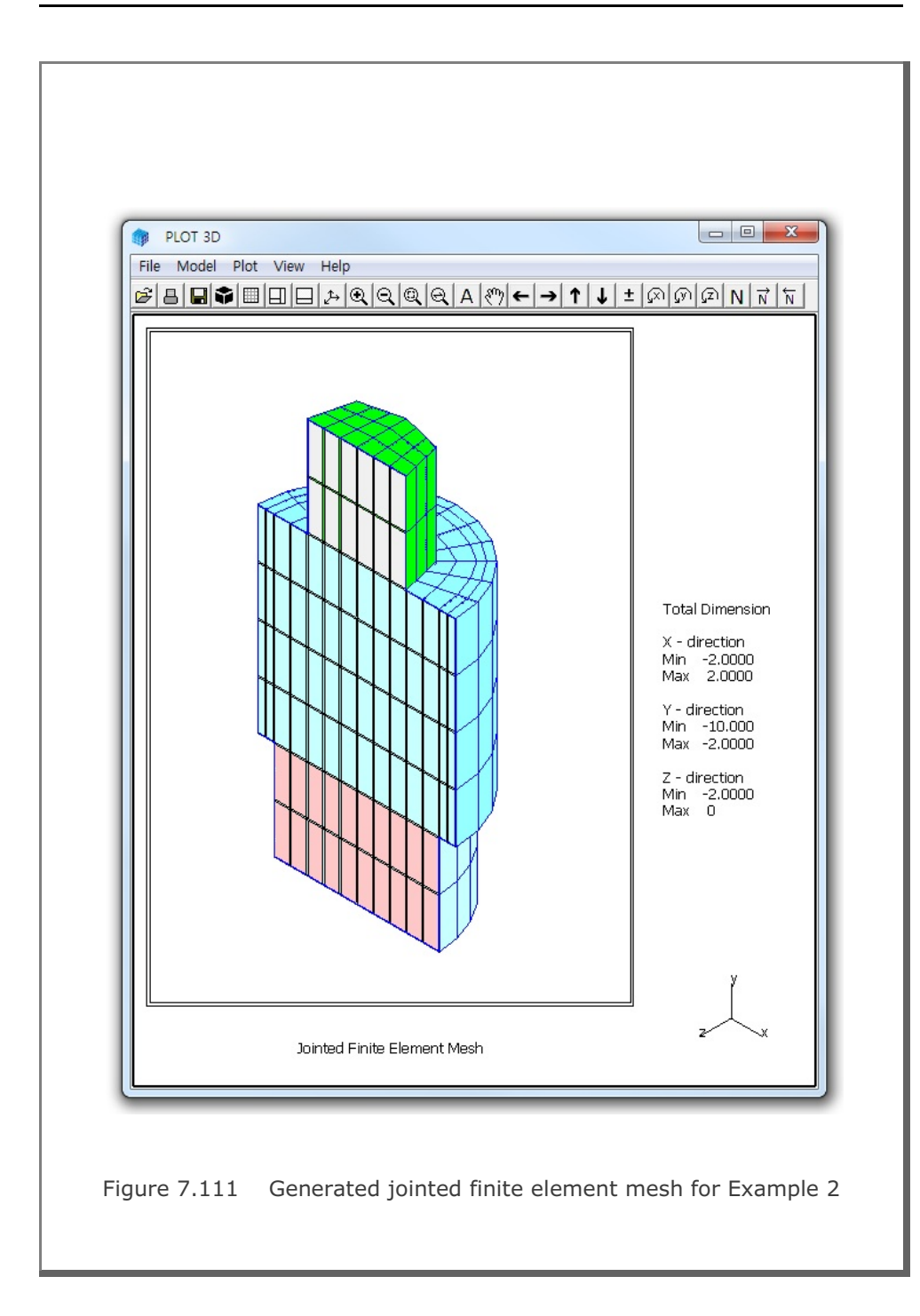

#### 7.9.3 Example 3: Vertical Tank with Boundary Joints

Example 3 is the same as Example 2 except that it generates boundary joints along the interface between the vertical tank and surrounding soils. Joint data is prepared to generate boundary joints along the interface as listed in Table 7.34. Note that it also specify Inner and Outer Shells between vertical tank and surrounding soils.

Figure 7.112 shows generated boundary joint elements and shell elements along the interface between vertical tank and surrounding soils.

#### Table 7.34 Listing of input file Joint.inp for Example 3

```
* Jointed Continuum Generation
* _____*
* Card 1.1
* Title
 Example 3: Vertical Tank with Boundary Joints
* Card 1.2
* AllJoint
* = 0 Generate Joint Elements along all interfaces
                                         *
*
   between continuum elements.
*
    Cards 2, 3 and 4 are not used.
*
 = 1 Generate Joint Elements for material numbers of
*
   continuum elements as specified in Cards 2 and 3.
+
    Card 4 is not used.
*
*
 = 2 Generate Joint Elements for element surface numbers of *
*
    continuum elements as specified in Card 4.
*
    Cards 2 and 3 are ignored.
* ThicAJ Joint Thickness Used For AllJoint = 0
*_____*
* AllJoint ThicAJ
*_____*
      0.03
 1
```

```
* Card 2
* Internal Joint Generation By AllJoint = 1
                                     +
* Card 2.1
* NumIJ (Number of Continuum Materials for Internal Joints)
* ThicIJ (Joint Thickness)
* NumIJ ThicIJ
               *
      ____
    0.03
 0
* Card 3
* Boundary Joint Generation By AllJoint = 1
*********
* Card 3.1
* NumBJ (Number of Continuum Materials for Boundary Joints)
* ThicBJ (Joint Thickness)
                                    *
    InterfaceJoint = 0: No 1: Includes Joint Element
* NumBJ ThicBJ InterfaceJoint
  _____
    0.03 1
 3
*
* Card 3.2
* MatBJ (Material No of Continuum Element for Boundary Joints) *
    InnerShell = 0: No 1: Includes Inner Shell
*
    OuterShell = 0: No 1: Includes Outer Shell
                                    +
*
* MatBJ
      InnerShell OuterShell
*_____
 1
     1
             1
 2
      1
             1
 3
      1
             1
* Card 4
* Surface Joint Generation By AllJoint = 2
* Card 4.1
* NumSJG (Number of Groups for Surface Joints)
* NumSJG
*_____
      _____
 0
* End of Data
```

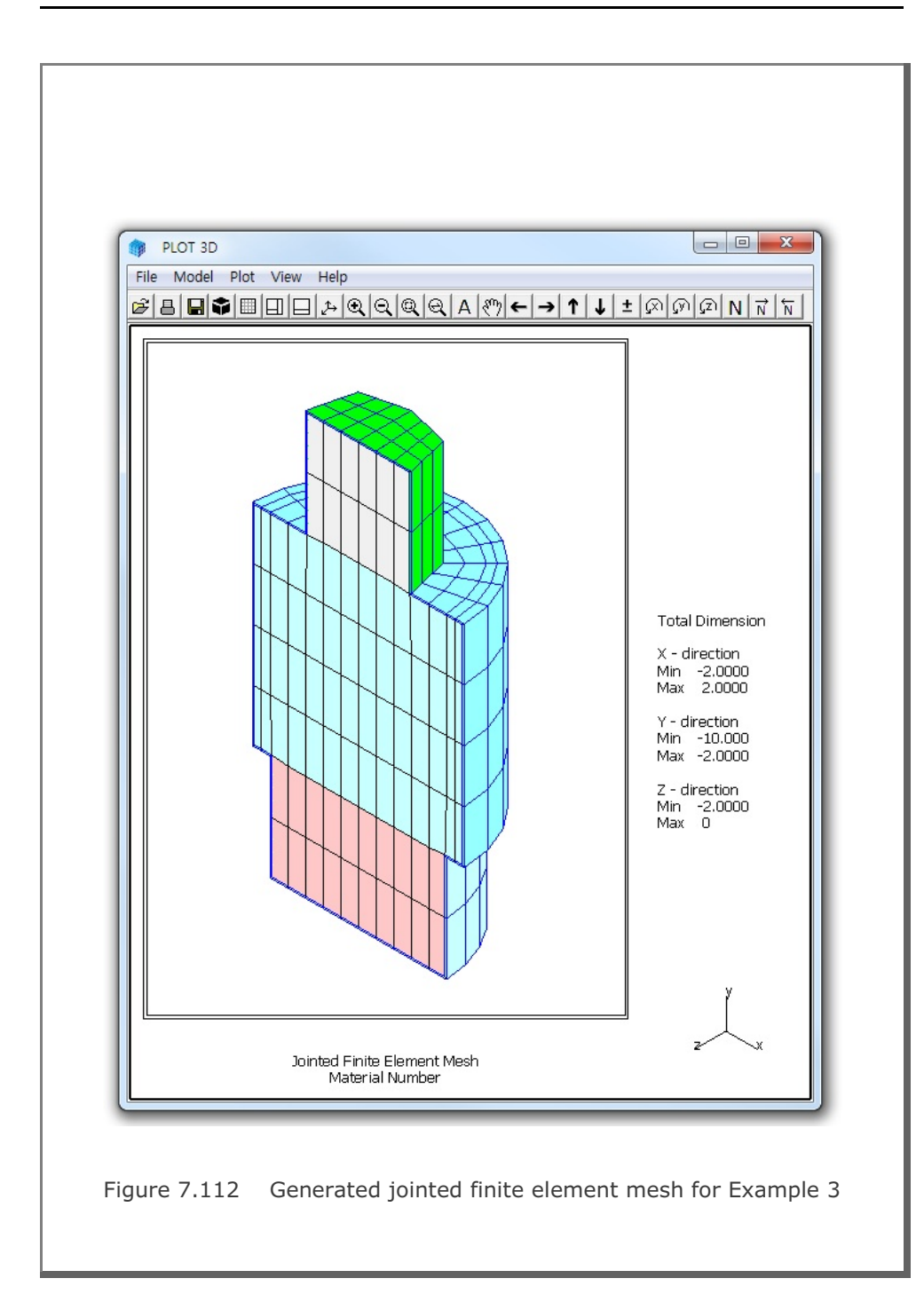

## 7.10 INTERSECTION

**INTERSECTION** programs are mainly used to compute the locations of the 3D surfaces crossing each other. These surfaces consist of Shell Elements with different materials. The computed coordinates of intersections can be used for the construction of complicated three-dimensional meshes. Refer to detailed descriptions in Section 7.11 of User's Manual.

There are two INTERSECTION programs provided in this manual; SHELL ELEMENT and TWO TUNNELS.

## 7.10.1 Example 1: Shell Element

**SHELL ELEMENT** is the basic program which can be applied to find the line of intersection of three-dimensional surfaces. First, you need to prepare a SMAP-3D mesh file composed of Shell Elements with different material numbers.

SHELL ELEMENT can be accessed by selecting the following menu Run  $\rightarrow$  Mesh Generator  $\rightarrow$  PreSmap  $\rightarrow$  Intersection  $\rightarrow$  Shell Element

or

Setup  $\rightarrow$  PLOT 3D  $\rightarrow$  Compute Intersection  $\rightarrow$  Yes and then open mesh file Plot  $\rightarrow$  Mesh  $\rightarrow$  F. E. Mesh  $\rightarrow$  Open

Example 1 shows input finite element meshes where a smaller rectangular plate crossing a large square plate at right angles as shown in Fig. 7.113.

Figure 7.114 shows computed intersection between two plates. Note that computed coordinates of intersections are represented by Truss Elements.

# 7-192 INTERSECTION Example Problem

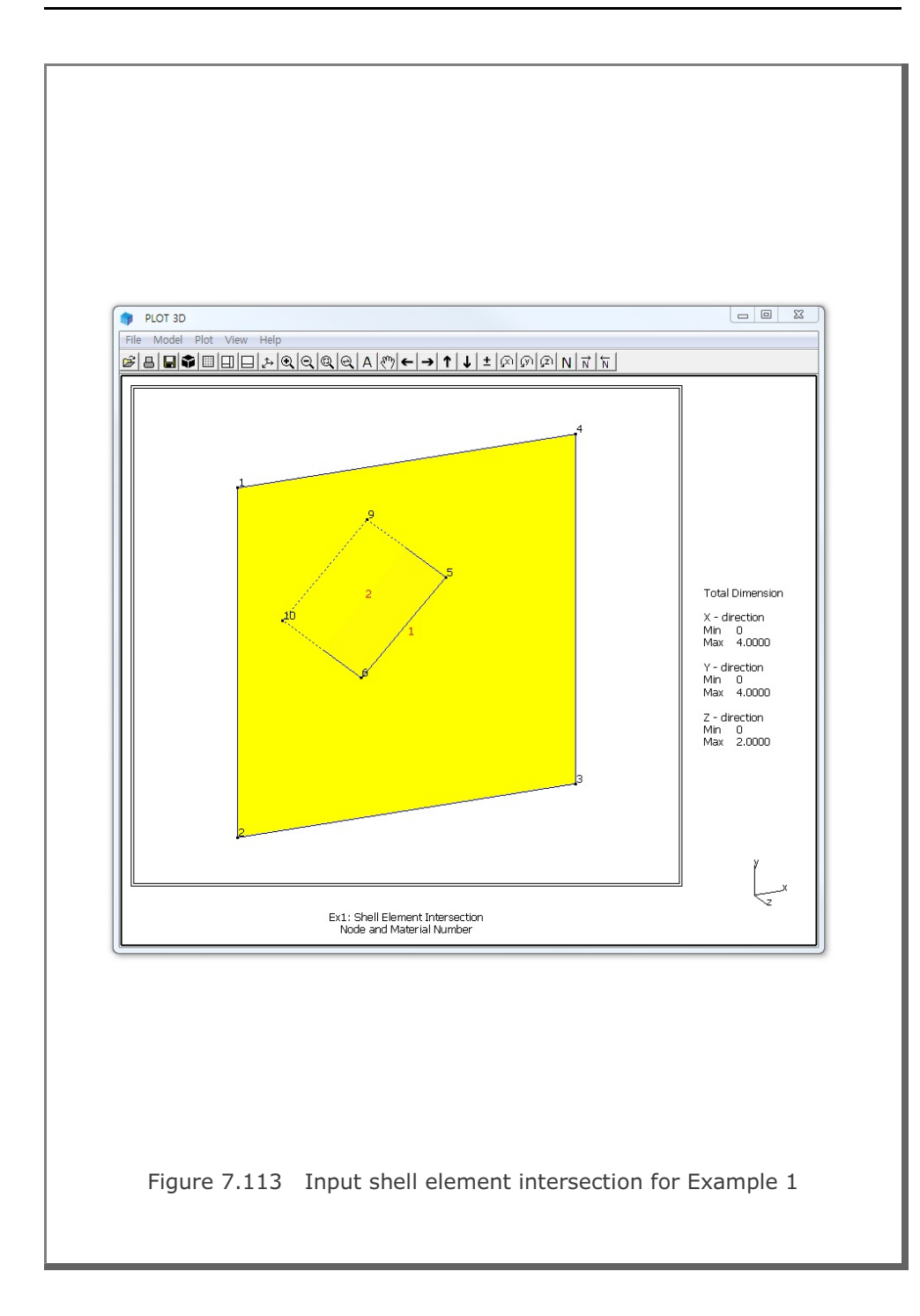

### INTERSECTION Example Problem

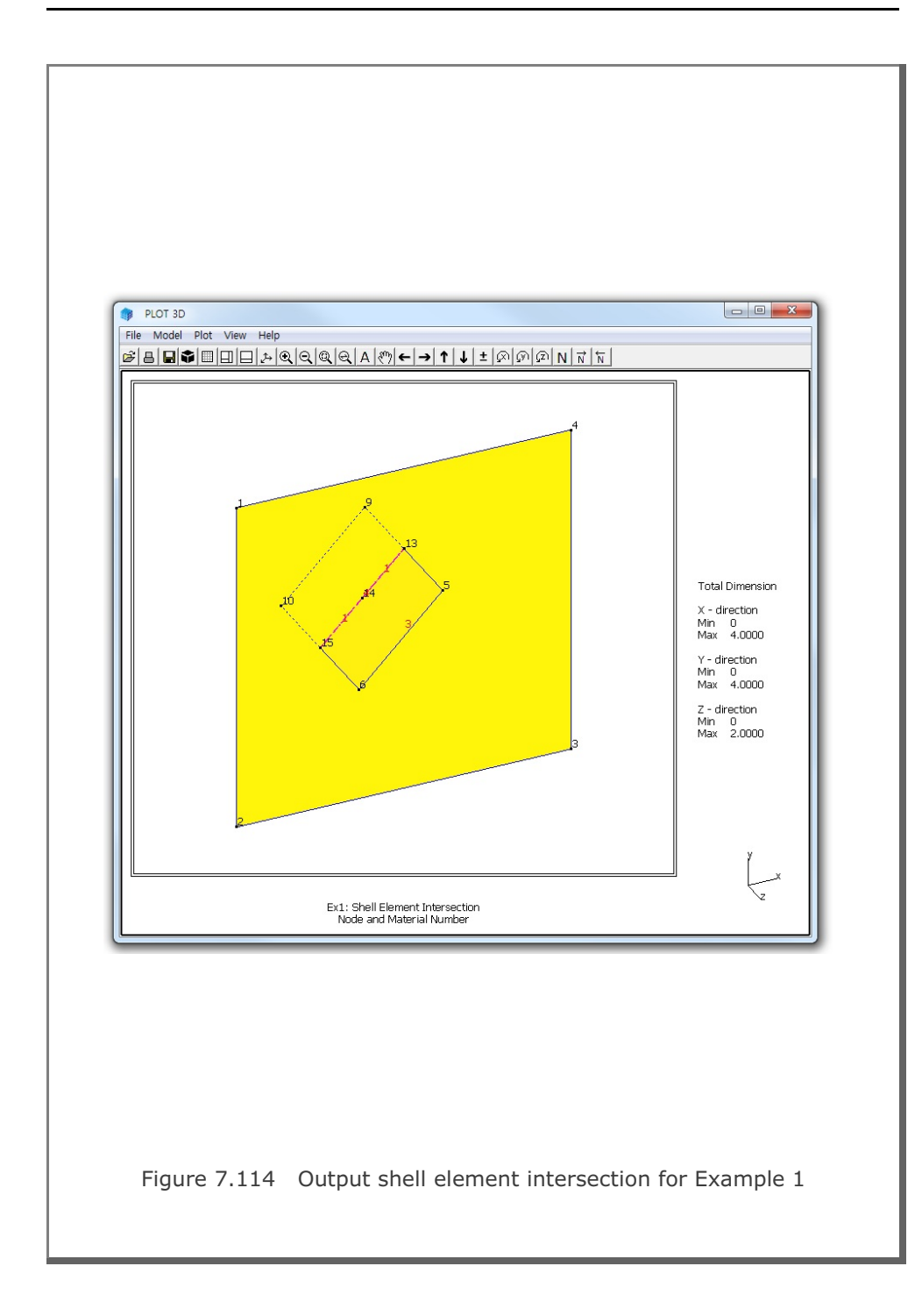

7-193

### 7.10.2 Example 2: Two Tunnels

**TWO TUNNELS** is the special program where the second crossing tunnel cuts through the first main tunnel at some angles. First, you need to prepare two SMAP-2D mesh files representing for cross sections of the first main and the second crossing tunnels. These cross sections are modeled by two-dimensional Beam Elements with different beam section numbers.

TWO TUNNELS can be accessed by selecting the following menu Run  $\rightarrow$  Mesh Generator  $\rightarrow$  PreSmap  $\rightarrow$  Intersection  $\rightarrow$  Two Tunnels

Note that output file Intersection.Mes contains Shell Elements representing both main and crossing tunnels.

For best appearance of generated meshes, you need to copy C:\SMAP\CT\CTDATA\DV-ADRGN.dat into Working Directory and then modify control parameters in Intersection Calculation for PLOT as shown in Table 7.35.

| Browse |
|--------|
|        |
|        |
| -      |
| Browse |
|        |
|        |
|        |
|        |
|        |
| Cancel |
| Cancel |
|        |

Example 2 is to show computed intersection between the first main and second crossing tunnels at 30 degree angles. Figures 7.115 & 7.116 show two-dimensional cross sections of first main and second crossing tunnels, respectively, which are used as input meshes consisting of beam elements.

Figure 7.117 shows generated three-dimensional finite element meshes. And Figures 7.118 and 7.119 show the finite element meshes of the first main and second crossing tunnels, respectively, at the intersection points.

```
Table 7.35 Listing of input file ADDRGN.dat
*
  USERS CAN CHANGE FOLLOWING VALUES TO CONTROL
*
  ADDRGN-2D MESH GENERATION
*
*==
         ______*
*
  A. COORDINATE COINCIDENCE:
*
*
    When distance between two adjacent coordinates
*
    is less than RLMINV/RSMINV, those coordinates
*
    are assumed to be coincident.
*
  NF = 0: RLMINV is used for all cases.
*
       1: RSMINV is used for all cases.
       2: RSMINV for segment end points and
*
          RLMINV for all other cases.
*
*
*
  RSMINV = RSFAC * LMIN
*
    RSFAC : User input.
*
     LMIN : Min. element length calculated by program
*
*
  NF RLMINV RSFAC RDMINV
*
      _____
                    ____
   2 0.0001 0.05 0.005
*==
  *
  B. REMOVE SHORTER LINE ELEMENTS:
*
     When the length of line element (Na-Nb) is shorter *
*
     than the specified value Smin = Amin x Save,
*
     assign Nb as Na, remove such line elements,
*
    adjust all associated element indexes, and
*
    reorder element & node numbers in sqquence.
*
  NS = 0: Do not apply
*
*
       1: Apply all line elements
*
       2: Apply all beam elements
*
       3: Apply all truss elements
       4: Apply specified beam materials
*
        5: Apply specified truss materials
*
*
        6: Apply specified beam & truss materials
*
  bMat1, bMat2, bMat3: Specified beam materials
*
  tMat1, tMat2, tMat3: Specified truss materials
                                                  *
```

```
*
  C. MOVE NODAL COORDINATES:
*
     Node Nc moves along the line (Nc-Nr)
                                                     *
*
     NM : Number of nodes to be moved
*
     Nc : Current Node to be moved
*
    Nr : Reference Node
*
    Ac : Percent movement from Nc to Nr
*
            = 0.5 moves half way to Node Nr
*
           = 1.0 merges to Node Nr
*
   Note : To use this method C
*
          1. Run the program with NM = 0 at first
          2. Get the node numbers (Nc, Nr) from plot
*
*
          3. Edit this file for NM, (Nc, Nr, Ac) set
*
          4. Run the program again with data at step 3 *
*_____*
*
   Standalone ADDRGN-2D
   NS Amin bMat1 bmat2 bMat3 tMat1 tMat2 tMat3 *
*
*
        0.2 1 2 3 1
                                       2
                                              3
   0
*
   NM
   0
*
   Nc Nr Ac
*_
   _____
*
*
   Intersection Calculation for PLOT-3D
*
*
   NS
         Amin bMat1 bmat2 bMat3 tMat1 tMat2 tMat3 *
*
        ---- ----- ----- ----- *
   ___
       0.2 1 2 3 1 2 3
   3
*
*
   NM
   11
*
                                                     *
   Nc
       Nr Ac
*
   _____ ____
   1236 1175 1.0
   1174 1175 1.0
   1113 1175 0.4
1175 1237 0.4
747 746 1.0
             1.0
   626 686
   566 627
             1.0
   567 566 0.5

        507
        567
        0.5

        456
        455
        1.0

        455
        393
        0.3
```

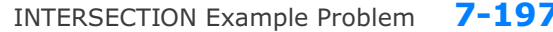

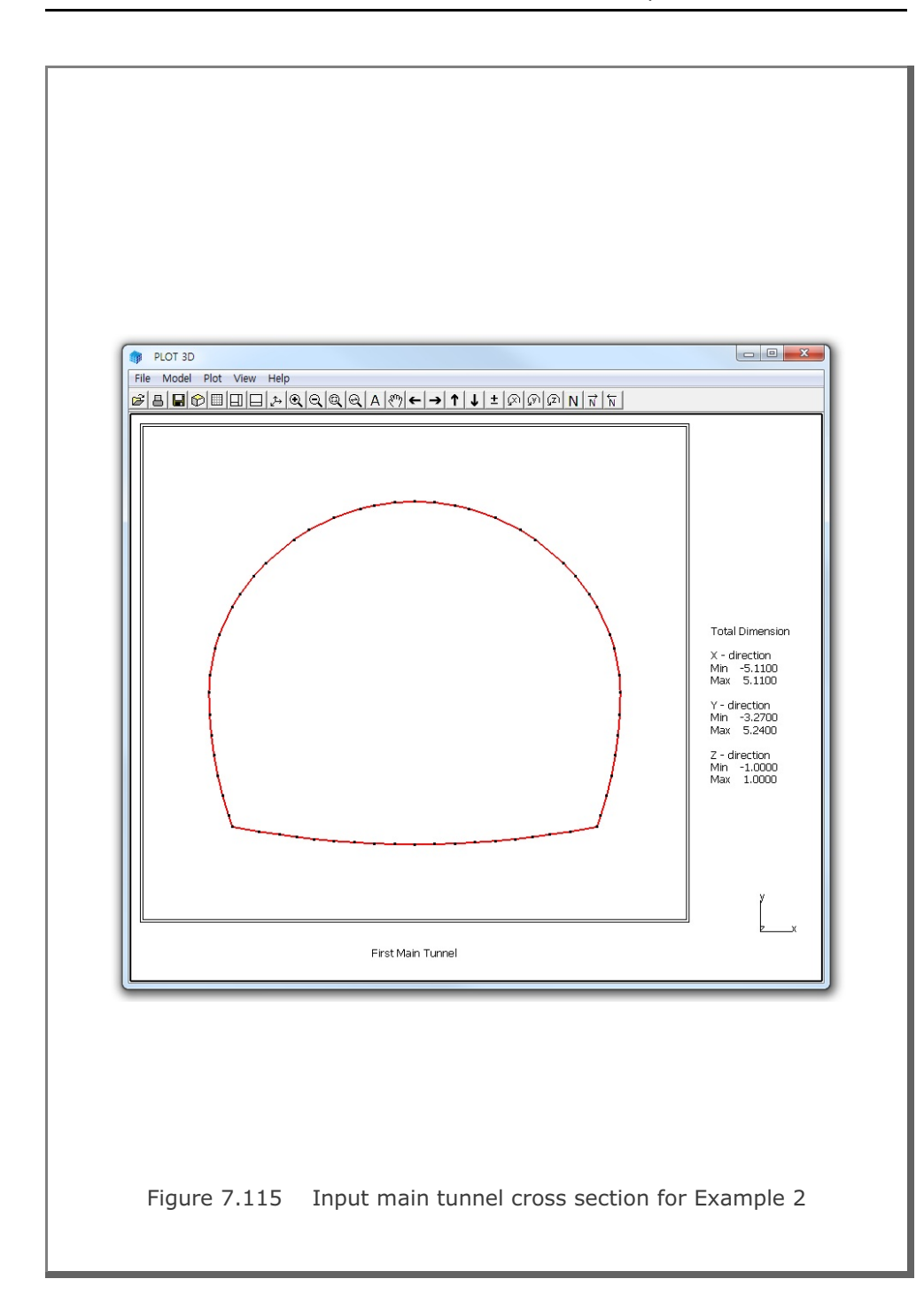

7-197

# 7-198 INTERSECTION Example Problem

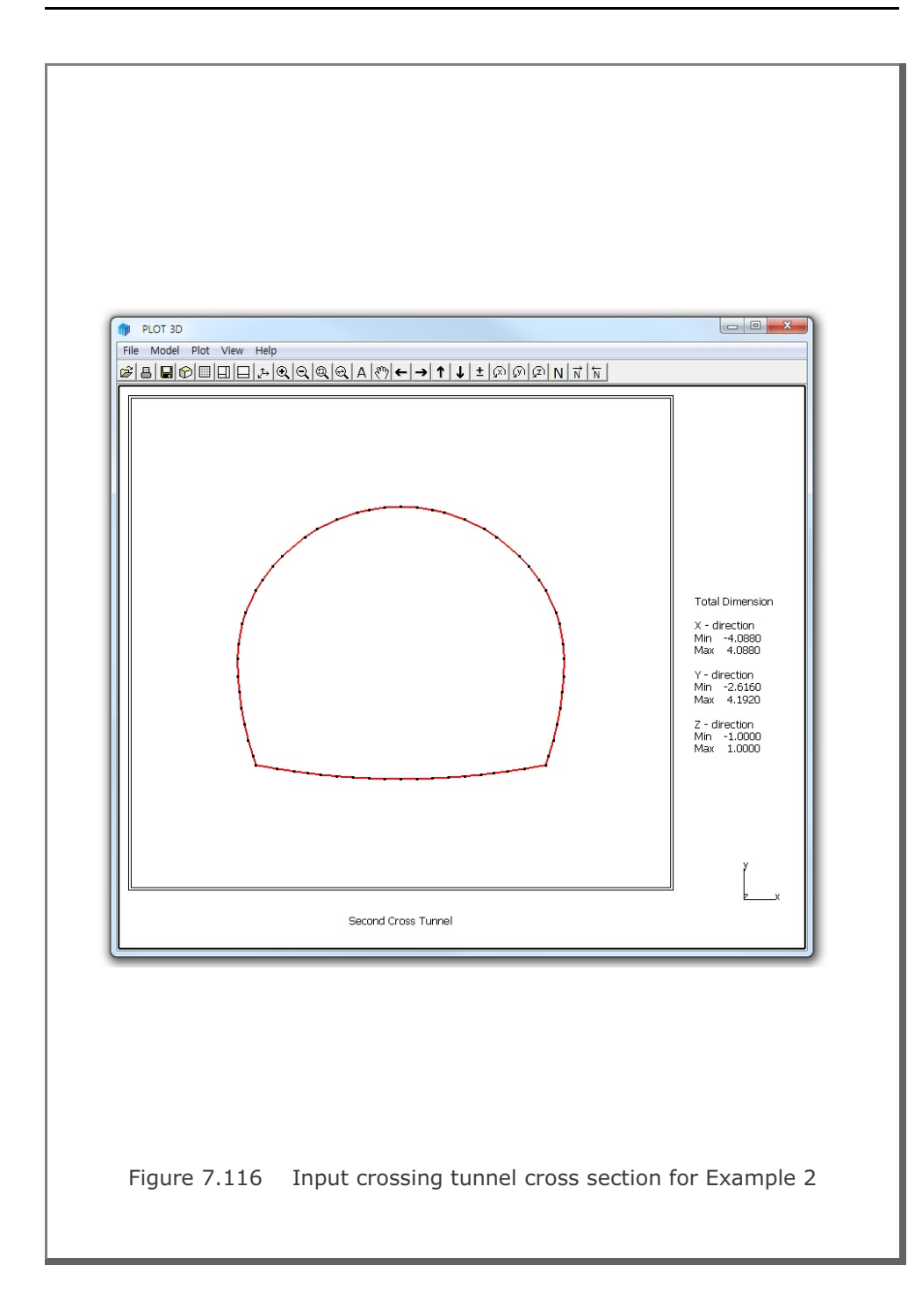

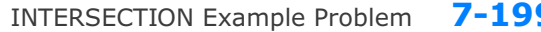

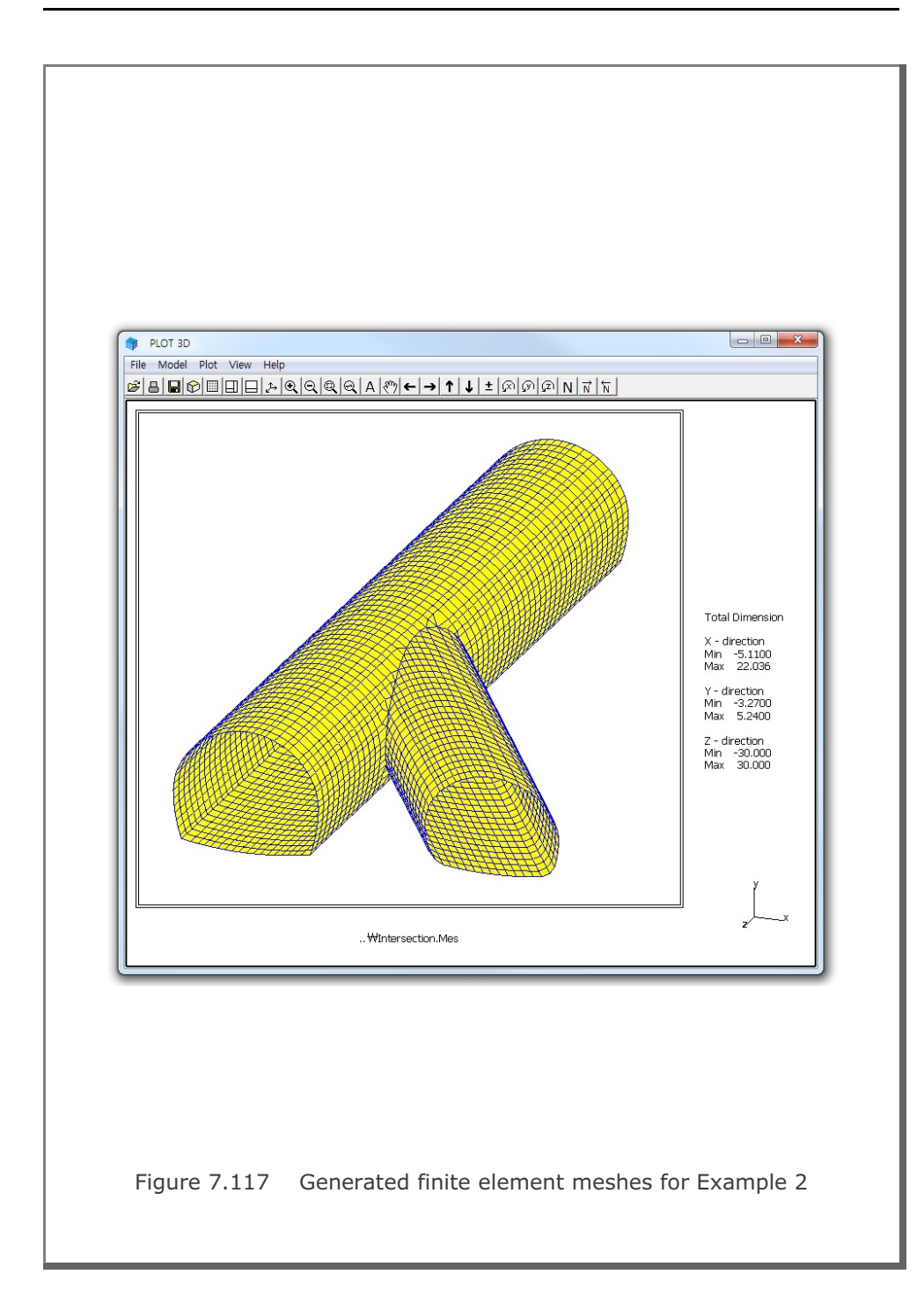

7-199

# 7-200 INTERSECTION Example Problem

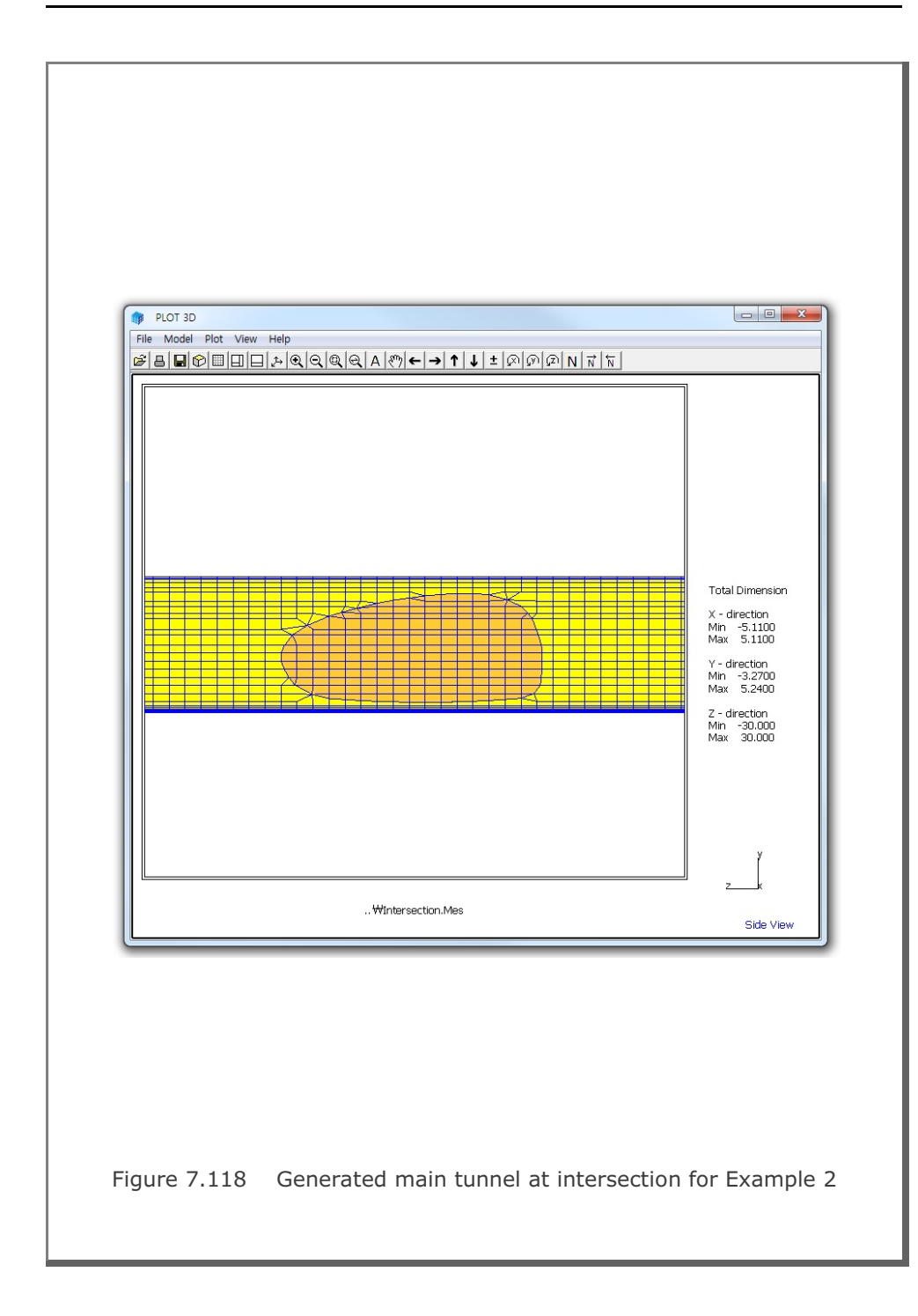

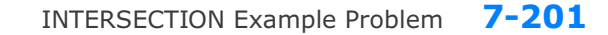

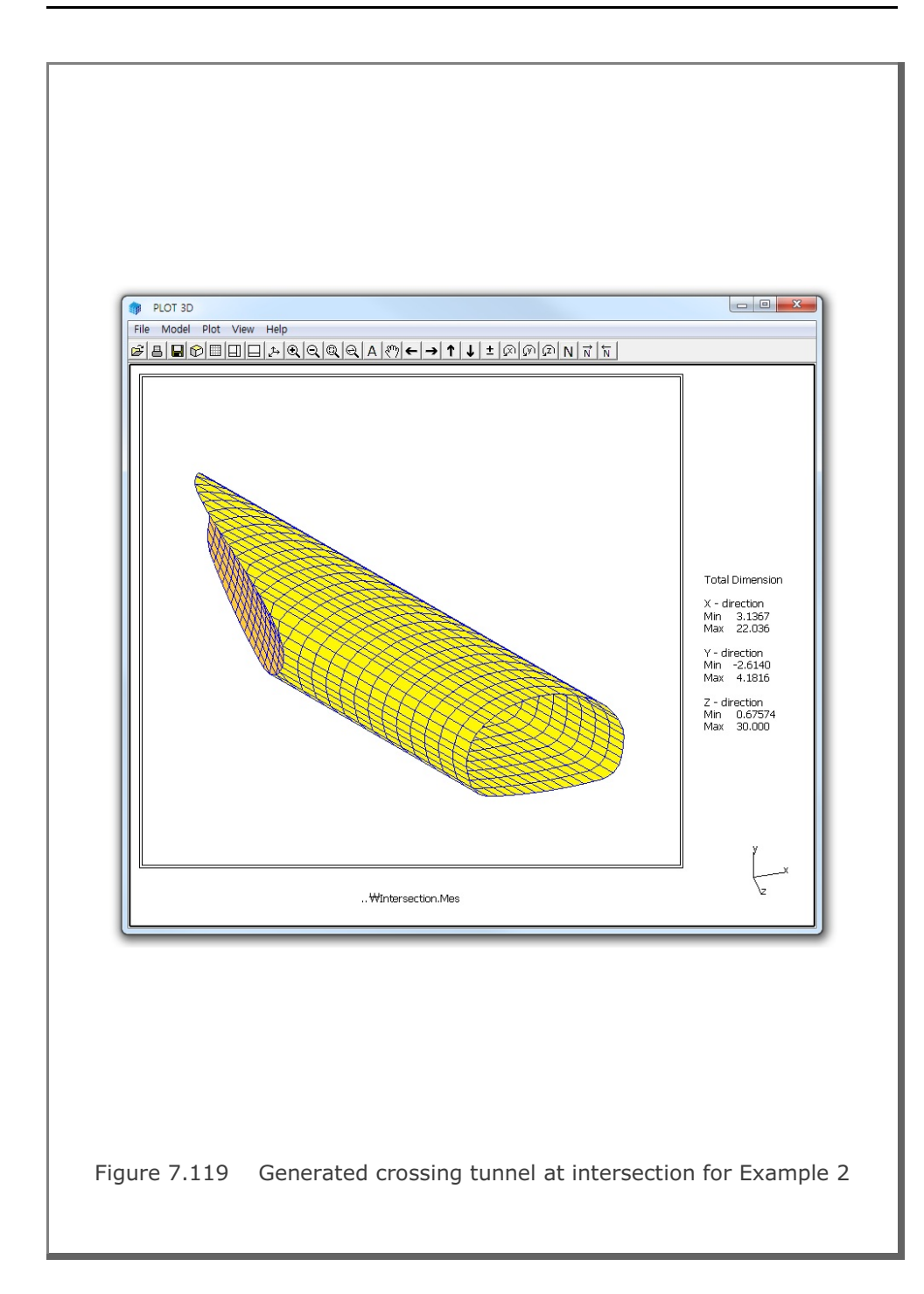

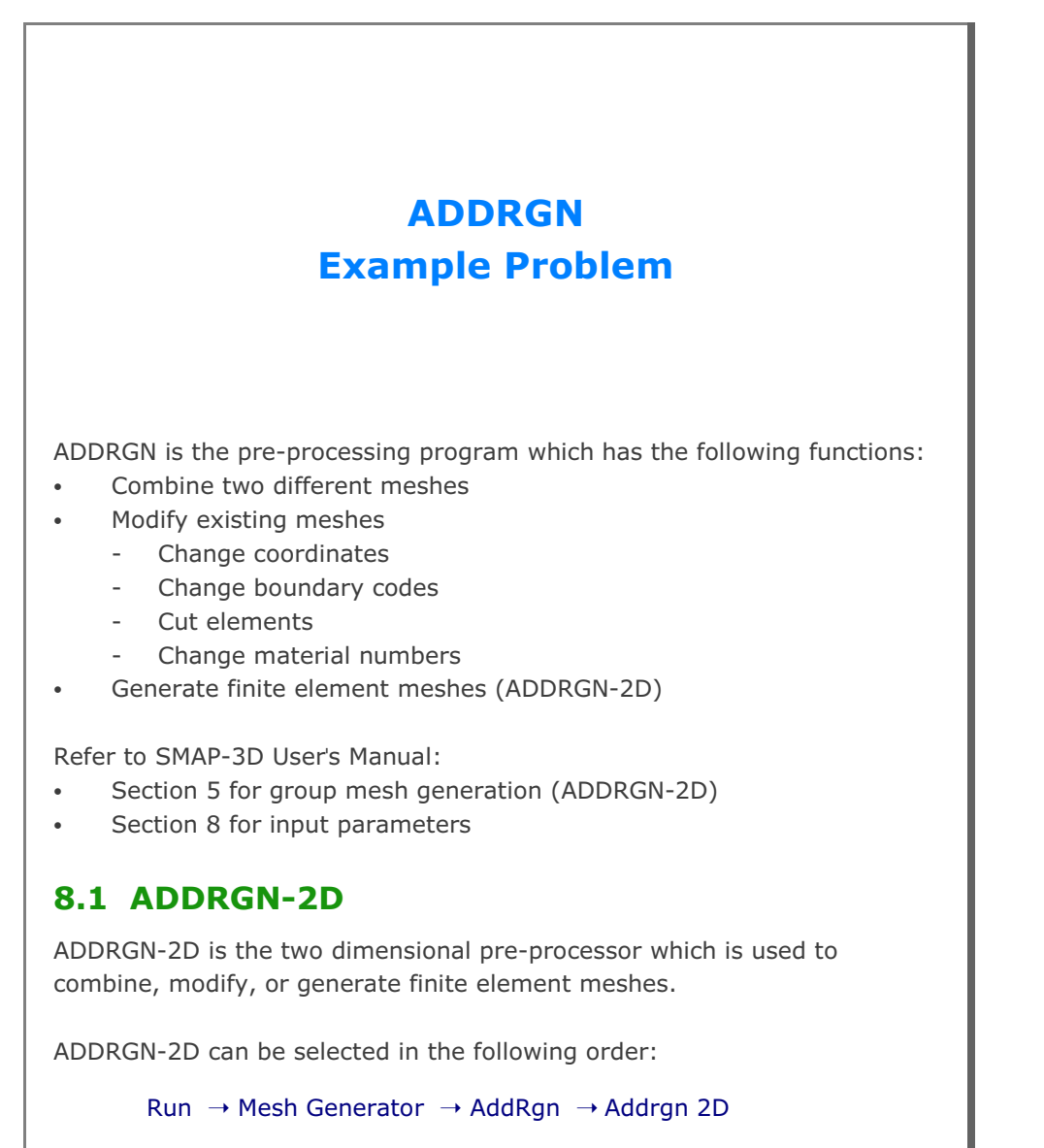

When you finish the execution of ADDRGN-2D, select PLOT-3D to plot modified or generated mesh.

### 8.1.1 Combining Meshes

In the PRESMAP-2D Example Problem in Sections 7.1.1 and 7.1.2, three different regions (Core, Near-field, and Far-field) are generated using Models 1 and 2. Now, we want to combine all these different regions into one using ADDRGN-2D. Note that CORE.Mes, NEAR.Mes and FAR.Mes are the output files corresponding to the input file CORE.Rgn, NEAR.Rgn and FAR.Rgn respectively.

Element numbers 1 to 72 are assigned for CORE.Mes, 73 to 336 for NEAR.Mes and 337 to 464 for FAR.Mes. When we combine two regions, element numbers should be continuous through the regions. So, let's first add NEAR.Mes (called REGION B) to CORE.Mes (called REGION A) to make CONE.Mes (called COMBINED REGION). Next, let's add FAR.Mes (called REGION B) to CONE.Mes (called REGION A) to make the final mesh CNF.Mes (called COMBINED REGION). ADDRGN input files are listed in Tables 8.1 and 8.2.

Figure 8.1 shows the element meshes of combined region representing all three regions.

# Table 8.1 Listing of input file ADD2D-1.Dat \* ADD2D-1.Dat \* CARD 1.1 \* IMOD = 0 : ADD REGION B TO REGION A 0 \* CARD 2.1 \* FILEA : Input file name containing REGION A CORE.Mes \* FILEB : Input file name containing REGION B NEAR.Mes \* FILEC : Output file name to store COMBINED REGION CONE.Mes \* CARD 2.2 \* INTERFACE 0 \* END OF DATA Table 8.2 Listing of input file ADD2D-2.Dat \* ADD2D-2.Dat \* CARD 1.1 \* IMOD = 0 : ADD REGION B TO REGION A 0 \* CARD 2.1 \* FILEA : Input file name containing REGION A CONE.Mes \* FILEB : Input file name containing REGION B FAR.Mes \* FILEC : Output file name to store COMBINED REGION CNF.Mes \* CARD 2.2 \* INTERFACE 0 \* END OF DATA

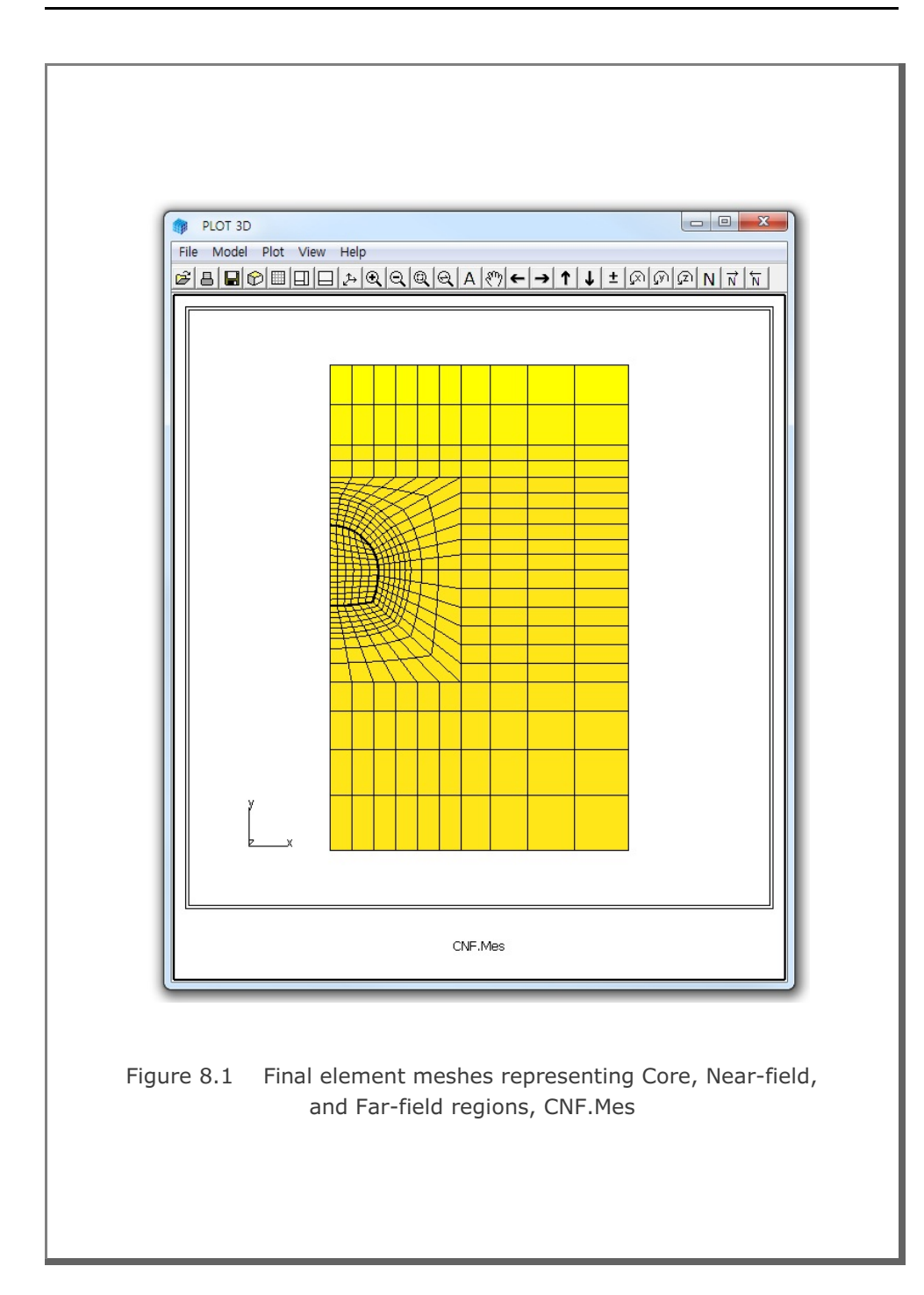
### 8.1.2 Modifying Mesh

In this example, we want to generate symmetric meshes using ADDRGN-2D. As the existing mesh, we take the CORE.Mes which has been generated using PRESMAP-2D Model 1 (refer to Section 7.1.1.2). Note that CORE.Mes represents the right side of the tunnel core. ADDRGN input file to generate Left Core is listed in Table 8.3. The output file LCORE.Mes contains Left Core whose graphical output is shown in Figure 8.2.

By combining both left and right core regions as instructed in Table 8.4, we can generate a whole core region, WCORE.Mes. Graphical output of WCORE.Mes is shown in Figure 8.3.

```
Table 8.3 Listing of input file ADD2D-3.Dat
* ADD2D-3.Dat
* CARD 1.1
* IMOD = 1 : MODIFY EXISTING MESH
1
* CARD 3.1
* FILEA : Input file name to be modified
 CORE.Mes
* FILEM : Output file name to store modified mesh
 LCORE.Mes
* CARD 3.2
* NSNEL NSNODE
 73
        1
* CARD 3.3
* IEDIT = 0 : CHANGE COORDINATES
 0
* CARD 3.3.1.1
* Xo Yo Xonew Yonew
 0.0 0.0 0.0 0.0
* CARD 3.3.1.2
* Xscale Yscale
-1.0 1.0
* END OF DATA
Table 8.4 Listing of input file ADD2D-4.Dat
* ADD2D-4.Dat
* CARD 1.1
* IMOD = 0 : ADD REGION B TO REGION A
 0
* CARD 2.1
* FILEA : Input file name containing REGION A
 CORE.Mes
* FILEB : Input file name containing REGION B
 LCORE.Mes
\star FILEC : Output file name to store COMBINED REGION
 WCORE.Mes
* CARD 2.2
* INTERFACE
 0
* END OF DATA
```

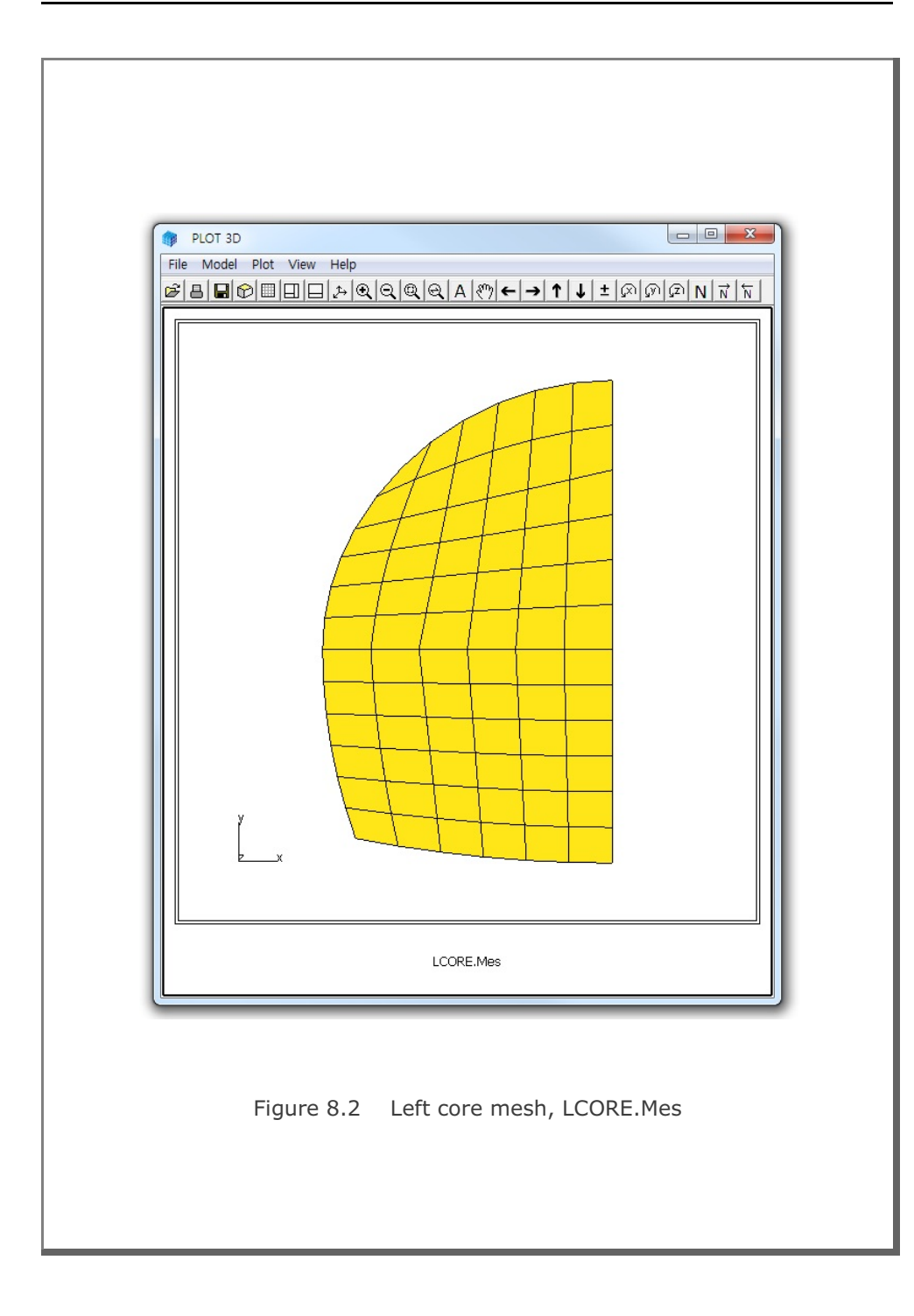

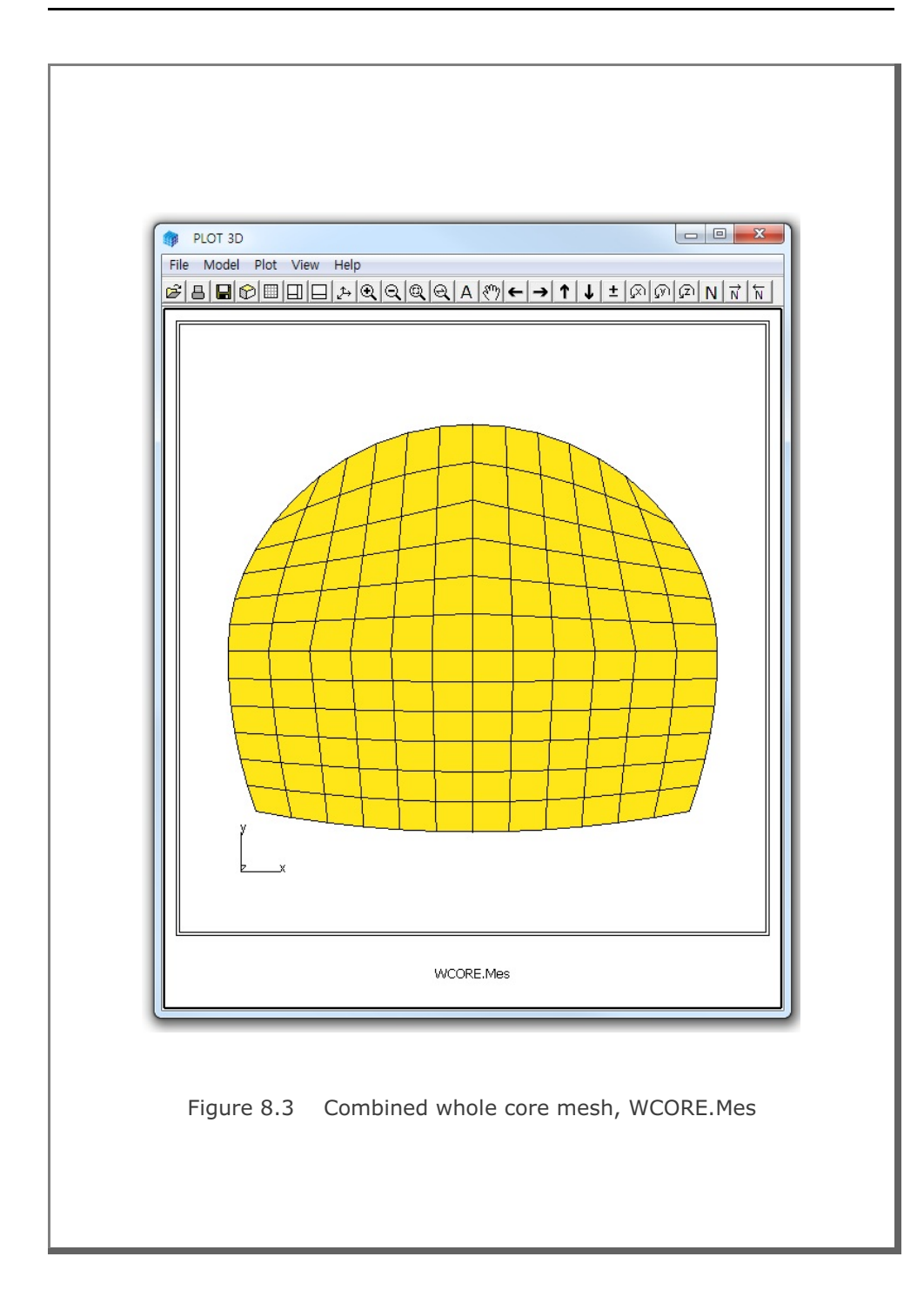

### 8.1.3 Generating Mesh

This example is to show a powerful mesh generation feature using ADDRGN-2D. All you need to do is to specify the locations, dimensions and material numbers of structures along with few instructions for mesh generation. ADDRGN-2D will do the rest of the work to build the Mesh File.

As the first example, we take a simple problem as schematically shown in Figure 8.4. A utility tunnel with a diameter of 4 meters is located 6 meters below the ground surface. Table 8.5 shows the full listing of input file ADD2D-5.Dat. The base mesh consists of 3 blocks in the horizontal direction and 1 block in the vertical direction.

The first group represents soft rock underlying soil. And the second group represents the utility tunnel. Tunnel liner is modeled by beam element and the interface between the liner and the surrounding soil is modeled by joint element which will allow the slippage and separation. Finite element meshes generated by ADDRGN-2D are shown in Figures 8.5 and 8.6. It should be noted that the joint thickness in Figure 8.6 is exaggerated to show clearly both inner and outer joint faces. The real joint thickness is specified in material property card in Main File.

```
Table 8.5 Listing of input file ADD2D-5.Dat
* ADD2D-5.Dat
* CARD 1.1
* IMOD = 2 : GENERATE BASE MESH AND THEN MODIFY
* IMOD JK
 2 3
* CARD 4.1
* NBX NBY
 3 1
* CARD 4.2
* XO YO
0.0 0.0
* CARD 4.3
* W DX ALPAX
 14.0 0.3 -0.3
 21.0 0.3 0.5
 11.0 0.3 0.3
* CARD 4.4
* H DY ALPAY
 20.0 0.3 0.5
* CARD 4.5
* IGMOD
 1
* _____
* CARD 3.1
* FILEA
 BMESH.DAT
* FILEM
 ADD2D-5.Mes
* CARD 3.2
* NSNEL NSNODE
   1 1
* CARD 3.3
* IEDIT = 4 : BUILD USER-SPECIFIED CURVES.
   4
* CARD 3.3.5.1
* NODE
   0
* CARD 3.3.5.2
* NOEL
   0
* CARD 3.3.5.3
* IBOUND
   0
```

```
* CARD 3.3.5.4
* NGROUP
 2
* XREF YREF
 14.0 20.0
* ----- GROUP 1 ------
                SOFT ROCK
* CARD 3.3.5.4.1.1
* MTYPE
  3
* CARD 3.3.5.4.1.2
* MATNO KF LTPI LMAT
  7 0 0
              0
* CARD 3.3.5.4.2.1
* NPOINT MOVE IREF XLO YLO
  6 1 0 0.0 0.0
* CARD 3.3.5.4.2.2
* NP X Y
 1 0.0 0.0
 2 46.0 0.0
 3 46.0 13.0
 4 31.0 12.0
 5 19.0 8.0
 6 0.0 4.0
* CARD 3.3.5.4.3
* NSEGMENT
  6
* CARD 3.3.5.4.3.1
* SEGNO LTYPE NDIV IEND
 1 1 0
                3
* CARD 3.3.5.4.3.1
* SEGNO LTYPE NDIV IEND
 2 1 0
                3
* CARD 3.3.5.4.3.1
* SEGNO LTYPE NDIV IEND
  3 1 0
                 2
* CARD 3.3.5.4.3.1
* SEGNO LTYPE NDIV IEND
  4 1 0
                2
* CARD 3.3.5.4.3.1
* SEGNO LTYPE NDIV IEND
  5 1 0
                2
* CARD 3.3.5.4.3.1
* SEGNO LTYPE NDIV IEND
 6 1 0 2
```

```
* ----- GROUP 2 -----
*
           UTILITY TUNNEL
* CARD 3.3.5.4.1.1
* MTYPE
  -3
* CARD 3.3.5.4.1.2
* MATNO KF MATNOJT KFJT THICJT LTPI, LMATI, LTPO, LMATO
  3 0 4 0 0.1 2 5 2 6
* CARD 3.3.5.4.2.1
* NPOINT MOVE IREF XLO YLO
 1 0 1 8.0 -6.0
* CARD 3.3.5.4.2.2
* NP X Y
 1 2.0 0.0
* CARD 3.3.5.4.3
* NSEGMENT
  1
* CARD 3.3.5.4.3.1
* SEGNO LTYPE NDIV IEND
 1 2 0 2
* CARD 3.3.5.4.3.2
* XO YO RX RY THETA_B THETA_E
0.0 0.0 2.0 2.0 0.0 360.
* _____
* END OF DATA
```

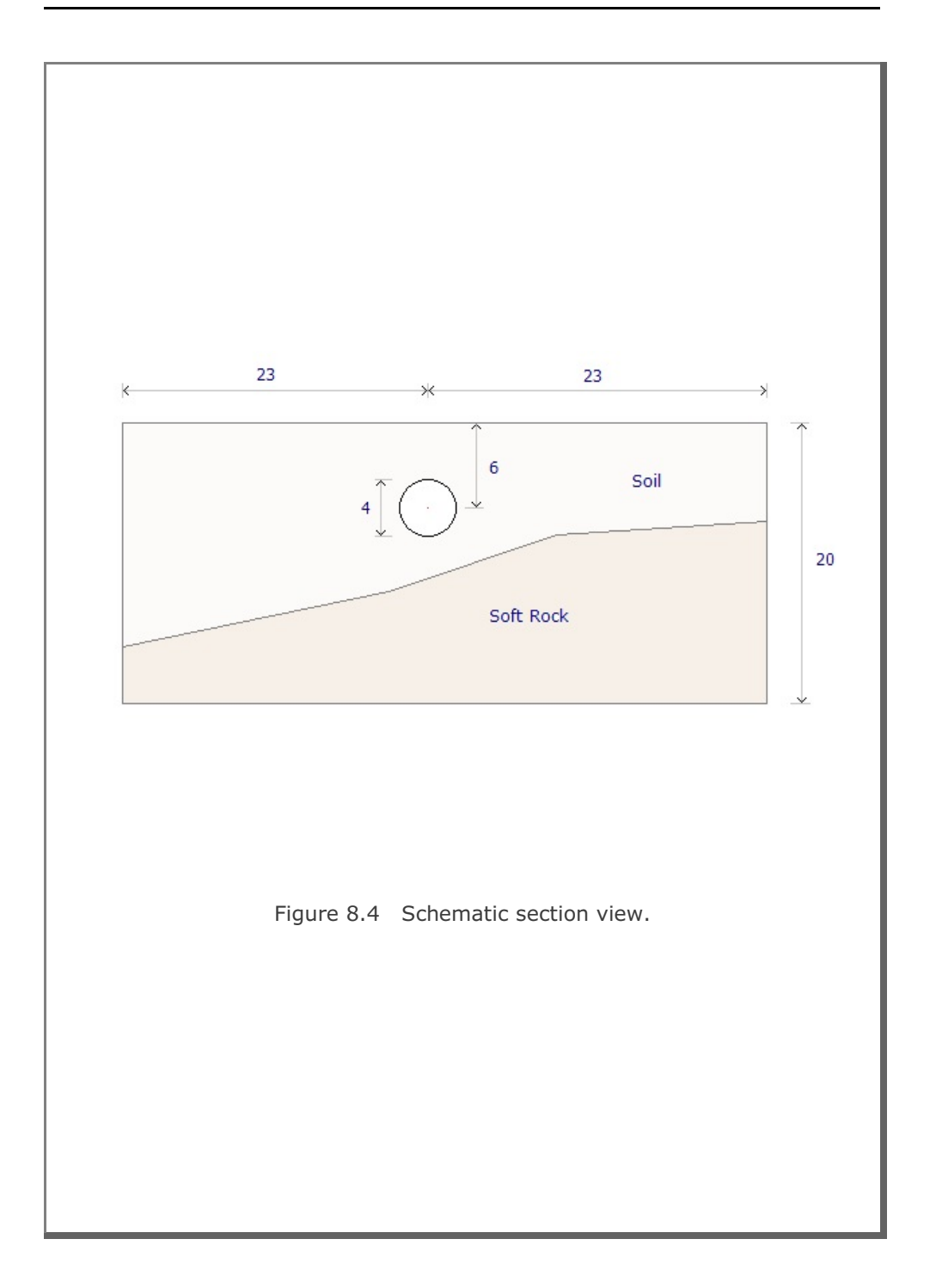

# 8-14 ADDRGN-2D Example Problem

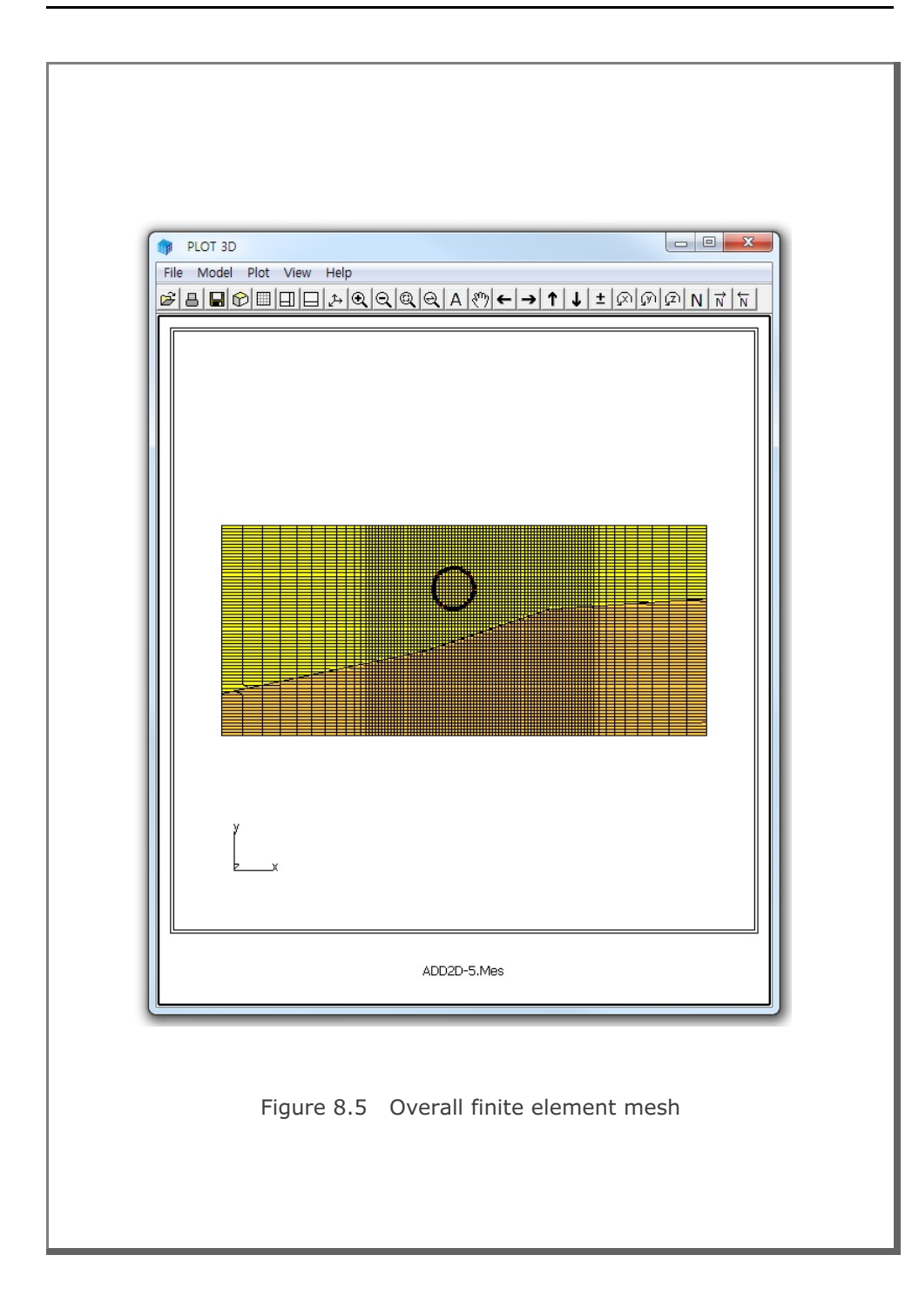

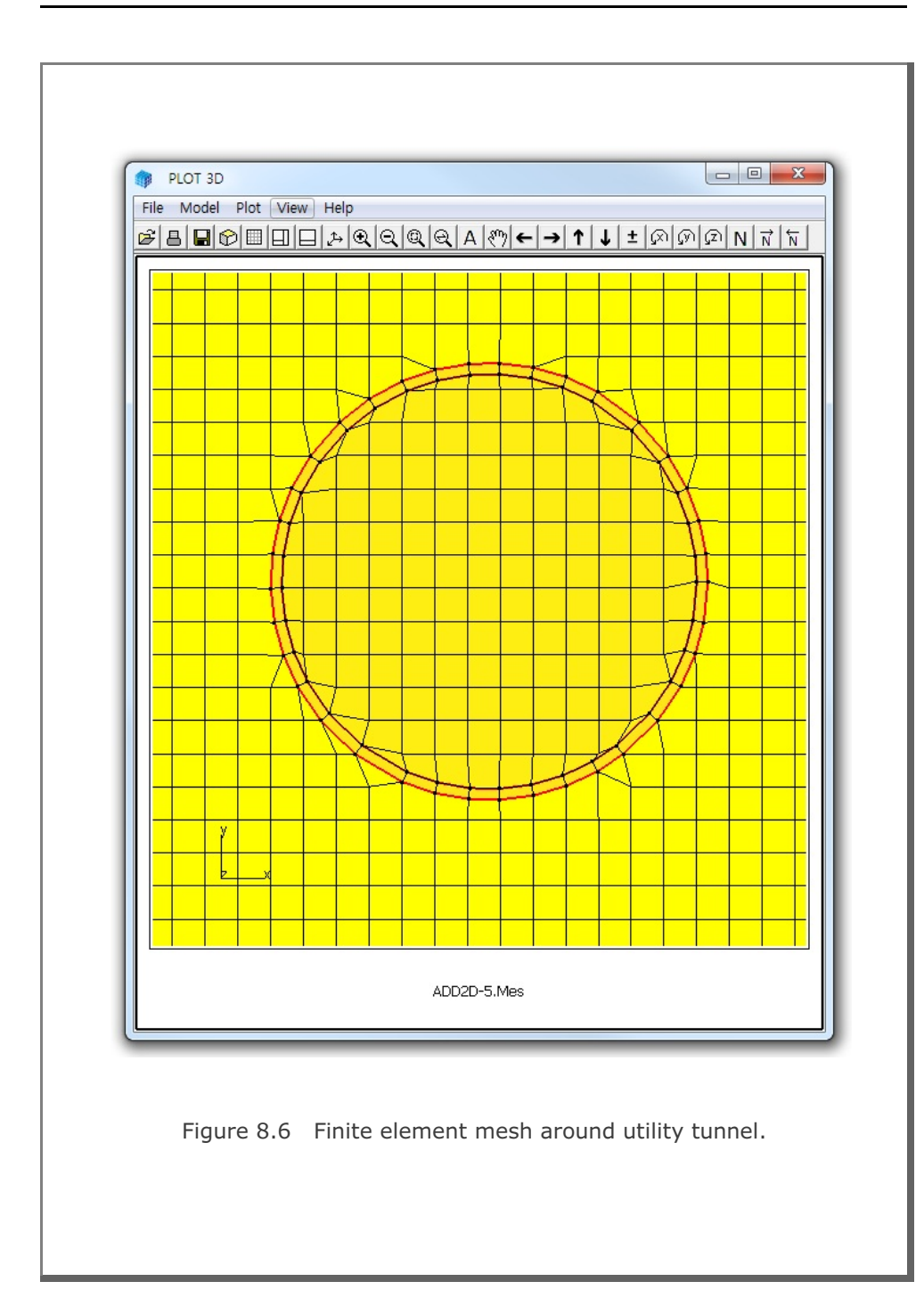

As the second example, we take a complex problem as schematically shown in Figure 8.7. The problem geometry includes different types of underground structures; strut, anchor bar, pile, utility tunnel, subway tunnel, rock bolt, foundation and fault zone. Table 8.6 shows the partial listing of input file ADD2D-6.Dat. The base mesh consists of 3 blocks in the horizontal direction and 2 blocks in the vertical direction.

For detailed description of input parameters, refer to Section 8.2 in SMAP-3D User's Manual. Joint elements are used to model the fault zone and the interfaces between surrounding medium and the structures such as pile and tunnels. Figure 8.8 shows overall finite element mesh generated by ADDRGN-2D. Detailed finite element meshes are shown in Figure 8.9 for the excavation zone and in Figure 8.10 for the tunnels and foundation. As in the previous example, the joint thickness in Figures 8.9 and 8.10 is exaggerated to show clearly both inner and outer joint faces. The real joint thickness is specified in material property card in Main File.

#### Table 8.6 Listing of input file ADD2D-6.Dat (Partial Listing)

\* ADD2D-6.Dat \* CARD 1.1 \* IMOD = 2 : GENERATE BASE MESH AND THEN MODIFY \* IMOD JK 2 - 3 \* CARD 4.1 \* NBX NBY 3 2 \* CARD 4.2 \* XO YO 0.0 0.0 \* CARD 4.3 \*W DX ALPAX 14.0 0.3 -0.3 21.0 0.3 0.5 11.0 0.3 0.3 \* CARD 4.4 \* H DY ALPAY 23.0 0.3 0.5 16.0 0.3 0.3

```
* CARD 4.5
* IGMOD
 1
* _____
* CARD 3.1
* FILEA
 BMESH.DAT
* FILEM
 ADD2D-6.Mes
* CARD 3.2
* NSNEL NSNODE
 1 1
* CARD 3.3
* IEDIT = 4 : BUILD USER-SPECIFIED CURVES.
   4
* CARD 3.3.5.1
* NODE
  0
* CARD 3.3.5.2
* NOEL
  0
* CARD 3.3.5.3
* IBOUND
  0
* CARD 3.3.5.4
* NGROUP
 22
* XREF YREF
 14.0 39.0
* ----- GROUP 1 -----
*
*
            MAKING GROUND SURFACE
* CARD 3.3.5.4.1.1
* MTYPE
  -1
* CARD 3.3.5.4.2.1
* NPOINT MOVE IREF XLO YLO
  8 1 0 0.0 0.0
* CARD 3.3.5.4.2.2
* NP X
         Y
 1 46.0 34.0
  2 39.0 34.0
  3
    33.0 39.0
  4 18.0 39.0
  5 12.0 34.0
  6 0.0 34.0
7 0.0 0.0
  7 0.0 0.0
8 46.0 0.0
```

```
* CARD 3.3.5.4.3
* NSEGMENT
  8
* CARD 3.3.5.4.3.1
* SEGNO LTYPE NDIV IEND
  1 1 0
                2
* CARD 3.3.5.4.3.1
* SEGNO LTYPE NDIV IEDN
  2
      1 0
                 2
* CARD 3.3.5.4.3.1
* SEGNO LTYPE NDIV IEND
  3 1 0
                2
* CARD 3.3.5.4.3.1
* SEGNO LTYPE NDIV IEDN
  4 1 0
                2
* CARD 3.3.5.4.3.1
* SEGNO LTYPE NDIV IEND
  5 1 0 2
* CARD 3.3.5.4.3.1
* SEGNO LTYPE NDIV IEDN
  6 1 0 2
* CARD 3.3.5.4.3.1
* SEGNO LTYPE NDIV IEND
 7 1 0 2
* CARD 3.3.5.4.3.1
* SEGNO LTYPE NDIV IEDN
  8 1 0 2
* ----- GROUP 2 -----
*
*
                SOFT ROCK
* CARD 3.3.5.4.1.1
* MTYPE
  3
* CARD 3.3.5.4.1.2
* MATNO KF LTPI LMAT
 7 0 0
               0
* CARD 3.3.5.4.2.1
* NPOINT MOVE IREF XLO YLO
 6 1 0 0.0 0.0
* CARD 3.3.5.4.2.2
* NP X Y
  1 46.0 0.0
  2 46.0 33.0
  3 31.0 32.0
  4 19.0 28.0
  5 0.0 24.0
  6 0.0 0.0
```

```
* CARD 3.3.5.4.3
* NSEGMENT
  6
* CARD 3.3.5.4.3.1
* SEGNO LTYPE NDIV IEND
 1 1 0 3
* CARD 3.3.5.4.3.1
* SEGNO LTYPE NDIV IEND
  2
      1 0
                3
* CARD 3.3.5.4.3.1
* SEGNO LTYPE NDIV IEND
 3 1 0
                0
* CARD 3.3.5.4.3.1
* SEGNO LTYPE NDIV IEND
  4 1 0
                0
* CARD 3.3.5.4.3.1
* SEGNO LTYPE NDIV IEND
  5 1 0 0
* CARD 3.3.5.4.3.1
* SEGNO LTYPE NDIV IEND
  6 1 0 3
* ----- GROUP 3 -----
*
*
                 FAULT
*
* MTYPE
 -2
* CARD 3.3.5.4.1.2
* MATNOJT KFJT THICJT LTPI, LMATI, LTPO, LMATO
 5 0 -0.1 0 0 0 0
* CARD 3.3.5.4.2.1
* NPOINT MOVE IREF XLO YLO
               0.0 0.0
 4 1 0
* CARD 3.3.5.4.2.2
* NP X Y
 1 46.0 29.0
 2 29.0 19.0
 3 16.0 14.0
 4 0.0 10.0
* CARD 3.3.5.4.3
* NSEGMENT
  3
* CARD 3.3.5.4.3.1
* SEGNO LTYPE NDIV IEND
 1 1 0
                2
* CARD 3.3.5.4.3.1
* SEGNO LTYPE NDIV IEDN
 2 1 0
                2
```

```
* CARD 3.3.5.4.3.1
* SEGNO LTYPE NDIV IEND
  3 1 0 2
* ----- GROUP 4 -----
                 FOUNDATION
* CARD 3.3.5.4.1.1
* MTYPE
  4
* CARD 3.3.5.4.1.2
* MATNO KF LTPI LMAT
 2 0 0
               0
* CARD 3.3.5.4.2.1
* NPOINT MOVE IREF XLO YLO
  8 1 0 0.0 0.0
* CARD 3.3.5.4.2.2
* NP X Y
 1 34.5 29.0
 2 34.5 30.0
 3 32.5 30.5
 4 32.5 39.0
 5 31.5 39.0
 6 31.5 30.5
  7 29.5 30.0
 8 29.5 29.0
* CARD 3.3.5.4.3
* NSEGMENT
  8
* CARD 3.3.5.4.3.1
* SEGNO LTYPE NDIV IEND
 1 1 0 2
* CARD 3.3.5.4.3.1
* SEGNO LTYPE NDIV IEND
 2 1 0
                 2
* CARD 3.3.5.4.3.1
* SEGNO LTYPE NDIV IEND
 3 1 0
                 2
* CARD 3.3.5.4.3.1
* SEGNO LTYPE NDIV IEND
  4 1 0
                 2
* CARD 3.3.5.4.3.1
* SEGNO LTYPE NDIV IEND
  5 1 0
                 2
* CARD 3.3.5.4.3.1
* SEGNO LTYPE NDIV IEND
  6 1 0
                 2
* CARD 3.3.5.4.3.1
```

```
* SEGNO LTYPE NDIV IEND
 7 1 0 2
* CARD 3.3.5.4.3.1
* SEGNO LTYPE NDIV IEND
  8 1 0 2
* ----- GROUP 5 -----
*
*
             LEFT UTILITY TUNNEL
* CARD 3.3.5.4.1.1
* MTYPE
  -3
* CARD 3.3.5.4.1.2
* MATNO KF MATNOJT KFJT THICJT LTPI, LMATI, LTPO, LMATO
  3 0 4
                0 -0.1
                           2
                               5 2 6
* CARD 3.3.5.4.2.1
* NPOINT MOVE IREF XLO YLO
  1 0 1 8.0 -6.0
* CARD 3.3.5.4.2.2
* NP X Y
 1 2.0 0.0
* CARD 3.3.5.4.3
* NSEGMENT
  1
* CARD 3.3.5.4.3.1
* SEGNO LTYPE NDIV IEND
  1 2 0 2
* CARD 3.3.5.4.3.2
* X0 Y0 RX RY THETA_B THETA_E
0.0 0.0 2.0 2.0 0.0 360.
* ----- GROUP 6 -----
*
             RIGHT UTILITY TUNNEL
* CARD 3.3.5.4.1.1
* MTYPE
  -3
* CARD 3.3.5.4.1.2
* MATNO KF MATNOJT KFJT THICJT LTPI, LMATI, LTPO, LMATO
 3 0 4 0 -0.1 2 5 2 6
* CARD 3.3.5.4.2.1
___
___
```

```
* ----- GROUP 22 -----
*
*
                SUBWAY TUNNEL
*
* CARD 3.3.5.4.1.1
* MTYPE IGPOST OVERLAY GCOLOR GLTYPE GLTHIC GHIDE
              0 0 0
 -3
     0 0
                                0
* Card 3.3.5.4.1-1
* MAT KF MATj KFj THICj LTi LMi LTo LMo
 3 0 4 0 -0.100
                    2 5 2
                             6
* CARD 3.3.5.4.2.1
* NPOINT MOVE IREF XLO YLO
               0.0 0.0
       1 1
  4
* CARD 3.3.5.4.2.2
* NP X Y
 1 26. 24.
 2 20. 24.
 3 20. 20.
 4 26. 20
* CARD 3.3.5.4.3
* NSEGMENT
  4
* CARD 3.3.5.4.3.1
* SEGNO LTYPE NDIV IEND
 1 2 0 2
* Card 3.3.5.4.3.1-1
* Xo Yo Rx
23. 24. 3.0
               Ry Qb
3.0 0.0
                        Qe
                       180.
* Card 3.3.5.4.3.1
* SEGNO LTYPE NDIV
                IEND
 2 1 0
                2
* Card 3.3.5.4.3.1
* SEGNO LTYPE NDIV
                IEND
 3 1 0
                2
* Card 3.3.5.4.3.1
* SEGNO LTYPE NDIV IEND
 4 1 0 2
* _____
* END OF DATA
```

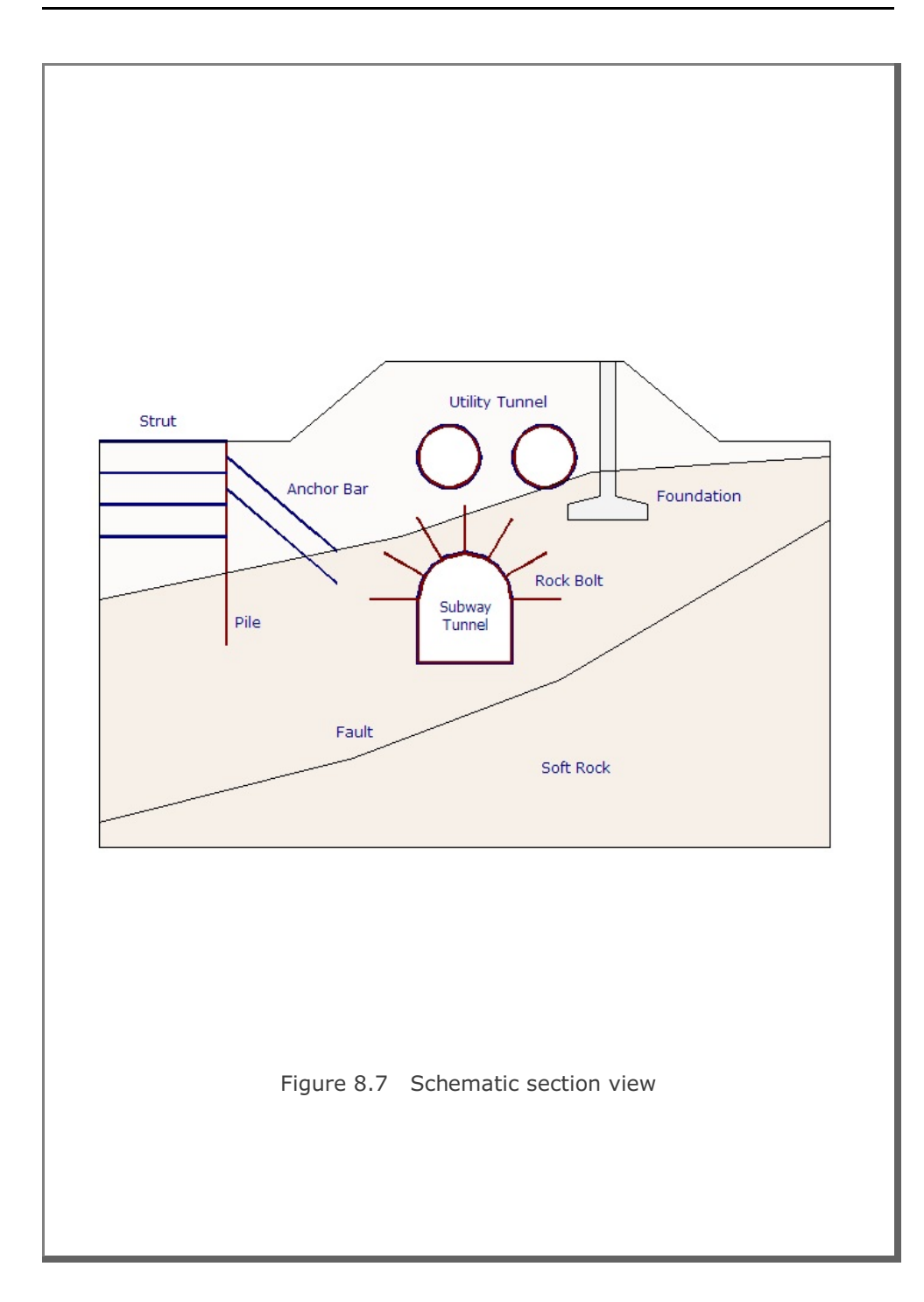

## 8-24 ADDRGN-2D Example Problem

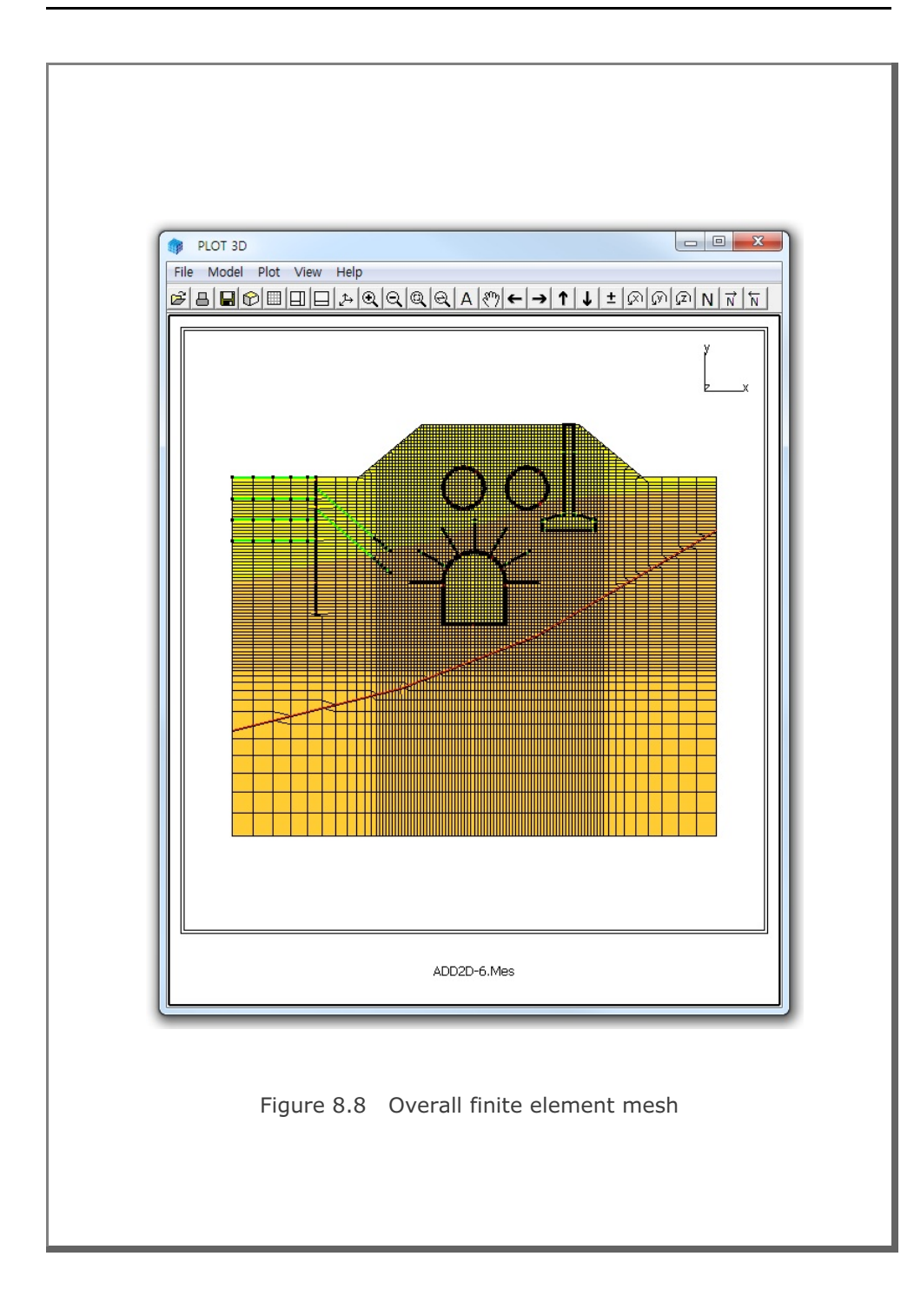

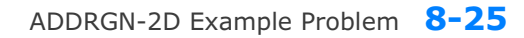

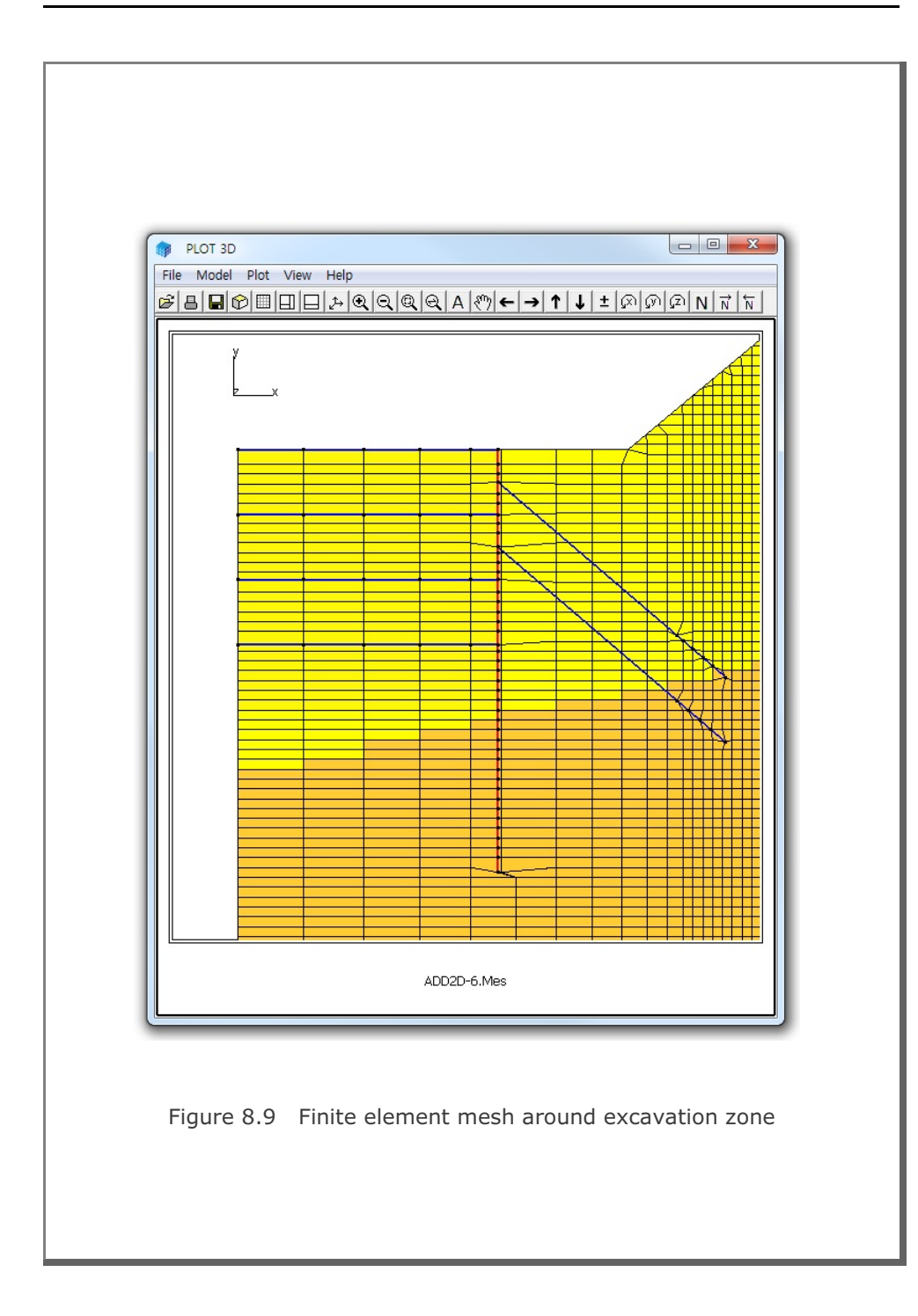

### 8-26 ADDRGN-2D Example Problem

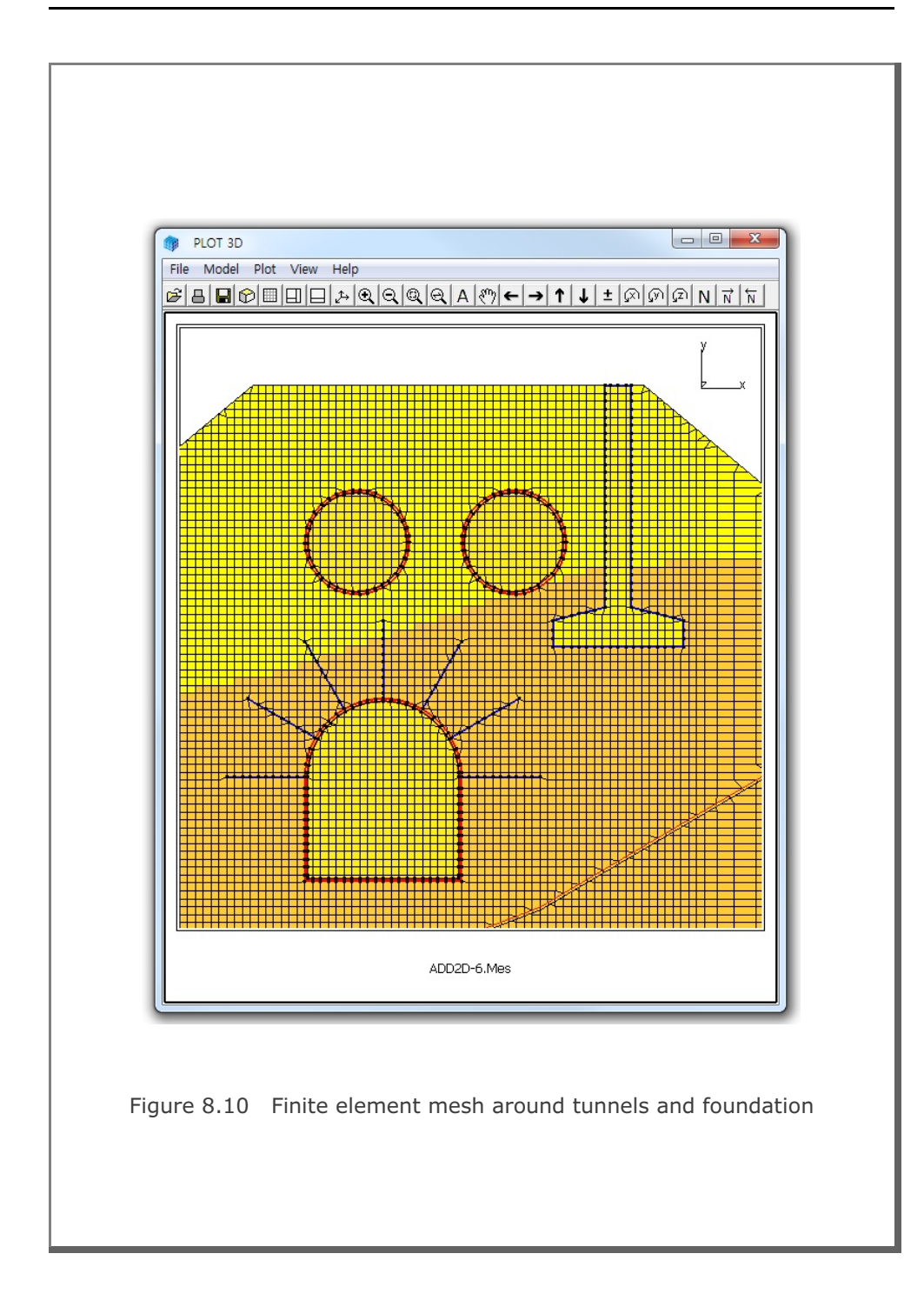

### 8.2 ADDRGN-3D

ADDRGN-3D is mainly used to combine or modify the existing three dimensional continuum meshes.

ADDRGN-3D can be selected in the following order:

```
Run \rightarrow Mesh Generator \rightarrow AddRgn \rightarrow Addrgn 3D
```

When you finish the execution of ADDRGN-3D, select PLOT-3D to plot the combined or modified mesh.

### 8.2.1 Combining Meshes

In this example, ADDRGN-3D is used to combine two different regions; FARA3D and FARB3D. FARA3D has 63 nodes and 24 elements as shown in Figure 8.11. FARB3D has 84 nodes and 36 elements as shown in Figure 8.12.

Both FARA3D and FARB3D have the common plane at y=10 where both regions share the identical nodal coordinates. Element numbers 1 to 24 are assigned for FARA3D and 25 to 60 for FARB3D. Note that element numbers should be continuous when combining two regions. The output file, FAR3D.Mes, is obtained by adding FARB3D.Mes (called REGION B) to FARA3D.Mes (called REGION A) as specified in input file ADD3D-1.Dat in Table 8.7. Graphical output for the combined region FAR3D is presented in Figure 8.13.

This example also demonstrates that ADDRGN-3D combines not only meshes but also nodal damping constants for transmitting boundary. Combined nodal damping constants are listed at the end of element indexes in the output file FAR3D.Mes.

```
Table 8.7 Listing of input file ADD3D-1.Dat
* ADD3D-1.Dat
* CARD 1.1
* IMOD = 0 : ADD REGION B TO REGION A
 0
* CARD 2.1
* FILEA : Input file name containing REGION A
 FARA3D.Mes
* FILEB : Input file name containing REGION B
 FARB3D.Mes
\star FILEC : Output file name to store COMBINED REGION
 FAR3D.Mes
* END OF DATA
```

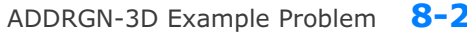

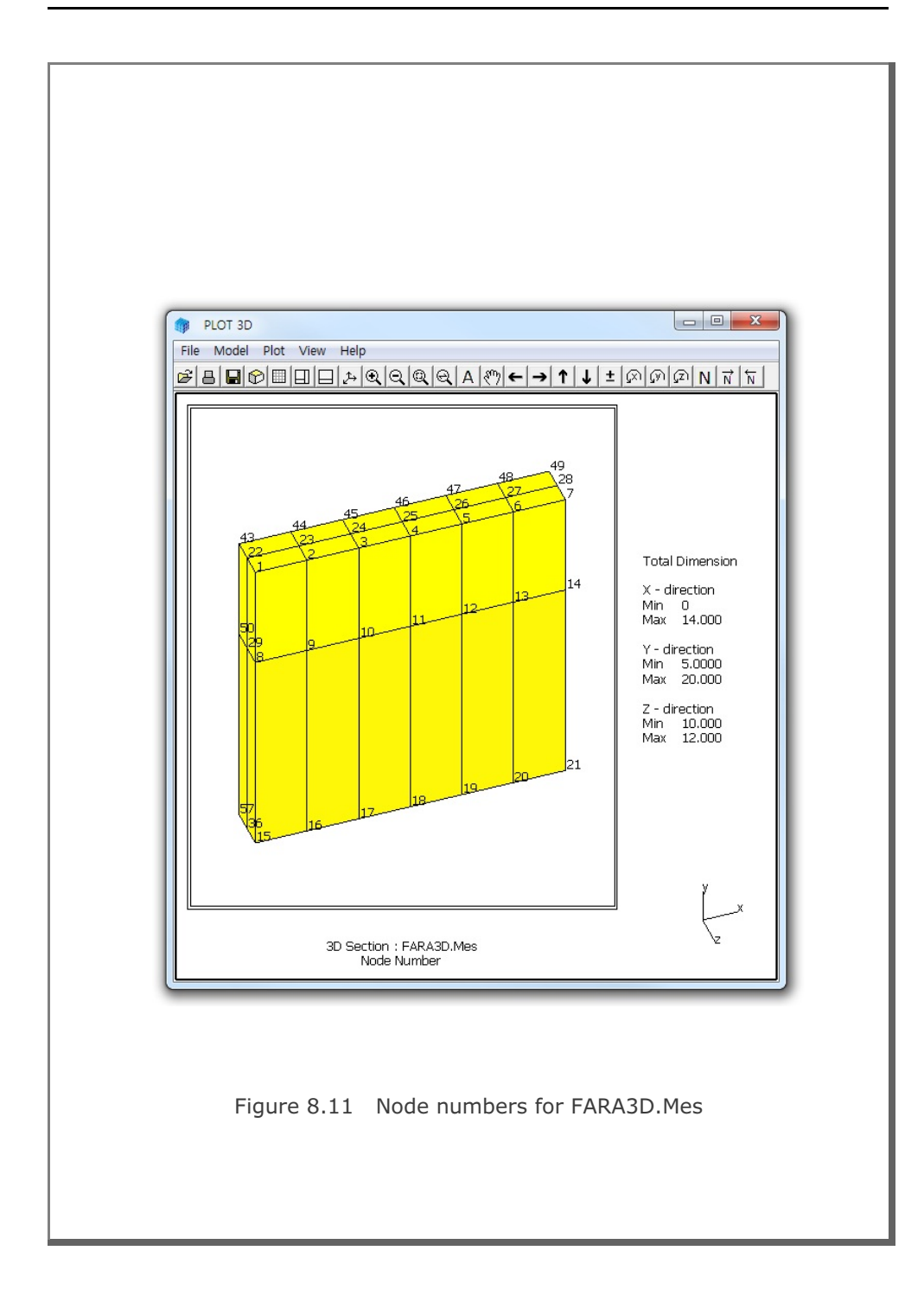

8-29

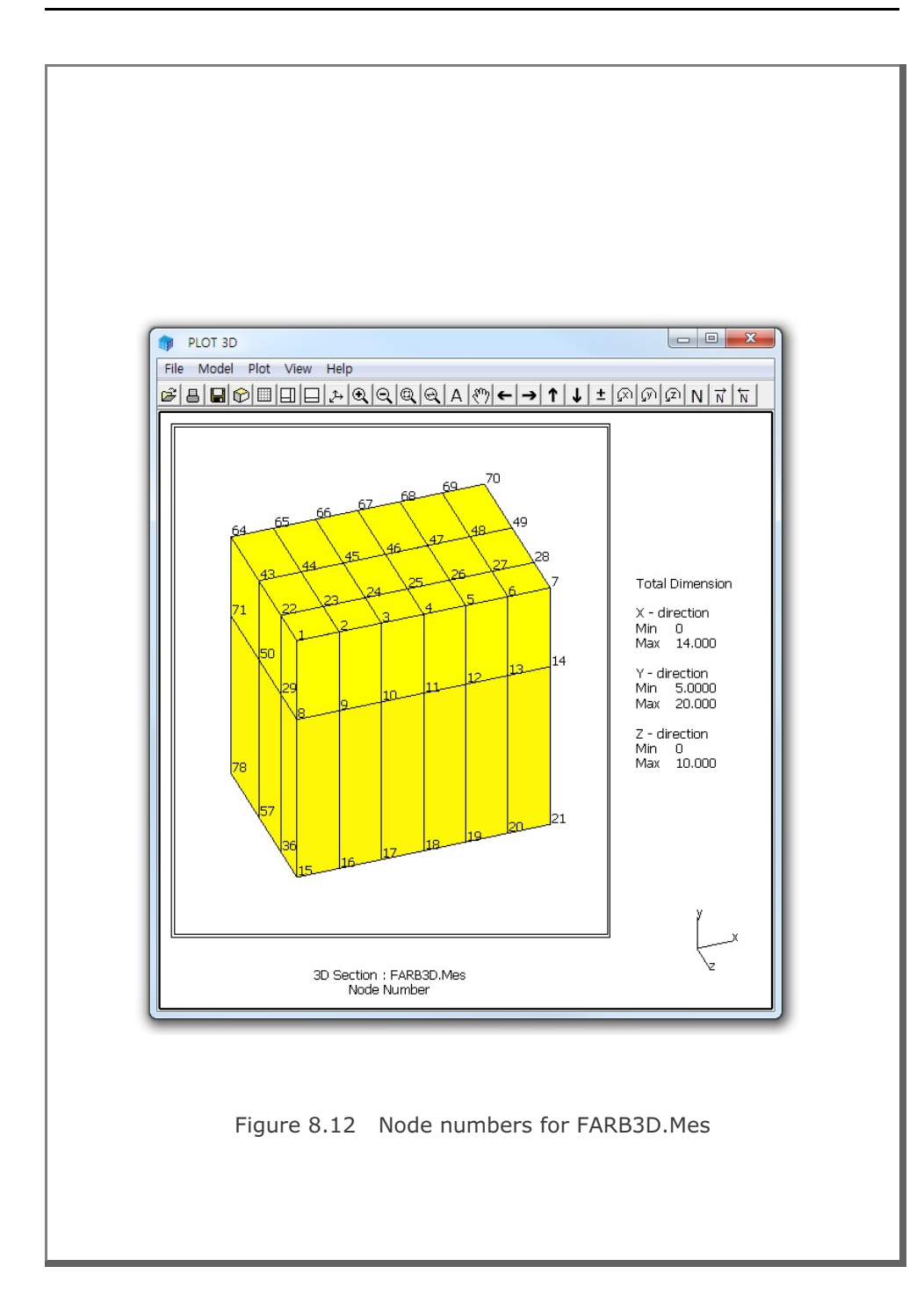

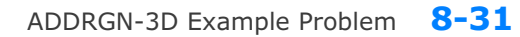

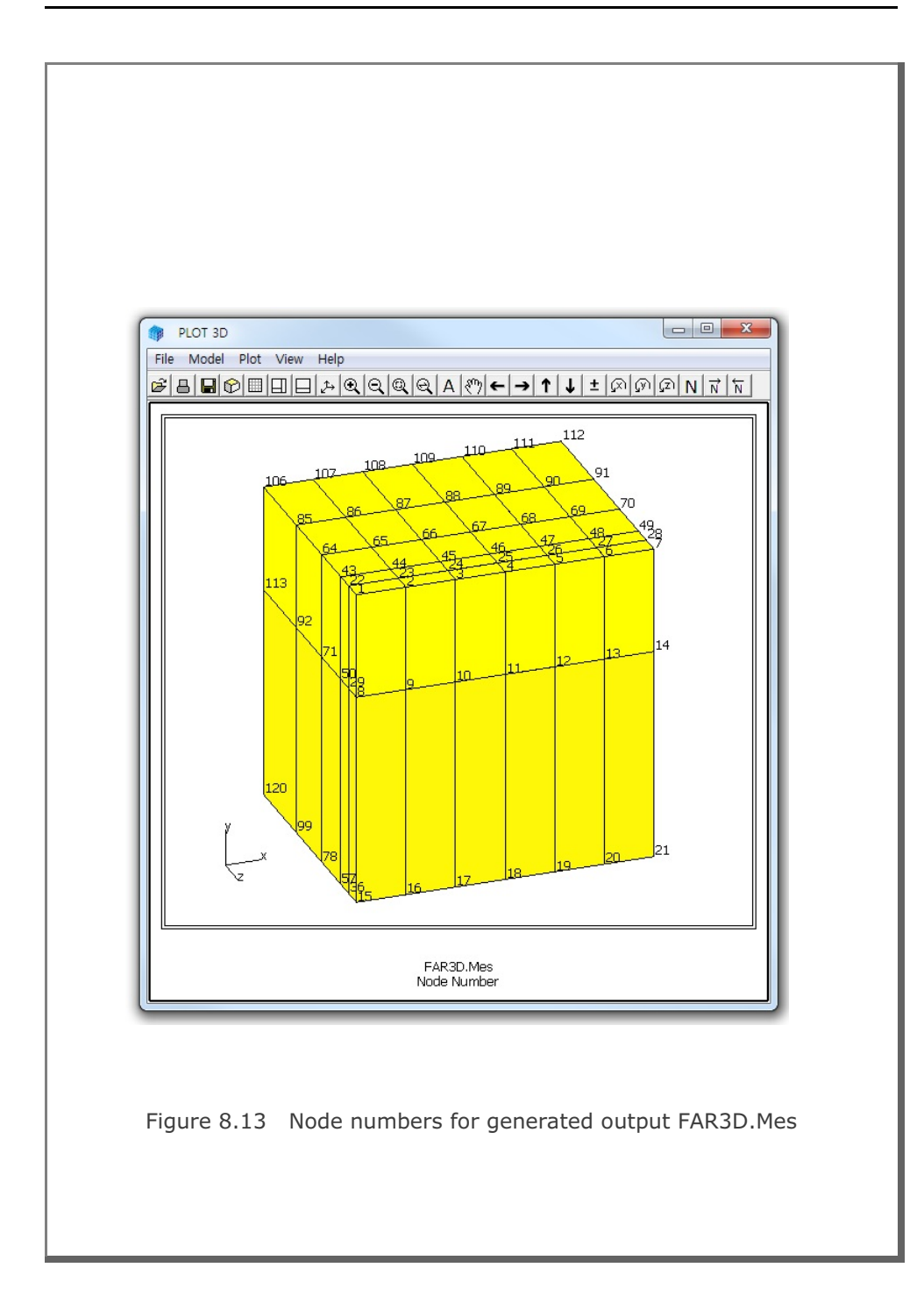

#### 8.2.2 Modifying Mesh

In this example, we want to generate symmetric meshes using ADDRGN-3D. As the existing mesh, we take the CROSS-3D Model 1 example problem, but generates only top half by specifying IPART=1 in card Group 2.1.2. Table 8.8 shows the listing of CROSS-3D input file CRM1-TOP.Dat. Graphical output is shown in Figure 8.14.

To generate bottom half which is symmetric about the plane at y=0, you can execute the input file ADD3D-2.Dat in Table 8.9. Graphical output is shown in Figure 8.15.

By combining both top and bottom regions, we can generate a whole region WCRM1.Mes. Input file ADD3D-3.Dat in Table 8.10 is used to build the combined mesh. Graphical output of this combined region is shown in Figure 8.16.

```
Table 8.8 Listing of CROSS-3D input file CRM1-TOP.Dat
* CARD 1.1
* TITLE
Identical two crossing tunnels (MODELNO = 1)
* CARD 1.2
* MODELNO KF NSNODE NSNEL CMFAC
      1 1 1 1.0
  1
* CARD 2.1.1
* XL
    YB
          ΥT
               ZL t
100. 50.
          100. 100. 3.0
* CARD 2.1.2
* IPART NDR NTBND NTOPN
  1 2 20 20
* CARD 2.1.3
* NTNODE
   9
* NODE X
           Y
          4.0
  1 0.0
   2 2.8284 2.8284
   3 4.0
           0.0
   4 4.0
           -2.0
          -3.0
   5
     0.0
   6 1.53 3.7
  7 3.7
           1.53
   8 4.0
         -1.0
  9 2.0
           -2.7
* CARD 3.1
* NBOUND
  6
* CARD 3.2
* IBTYPE ISX ISY ISZ IFX IFY IFZ
      0
           0
                  1
                      1
  1
               0
                          1
   2
       0
           0
               1
                  1
                       1
                           1
         0
       0
              1 1 1
   3
                          1
      1 0
             0 1 1
   4
                          1
   5
       1 0
              0 1 1
                          1
   7
              0 1 1
      0
           1
                           1
* END OF DATA
```

```
Table 8.9 Listing of input file ADD3D-2.Dat
* ADD3D-2.Dat
* CARD 1.1
* IMOD = 1 : MODIFY EXISTING MESH
 1
* CARD 3.1
\star FILEA : Input file name to be modified
  CRM1-TOP.Mes
* FILEM : Output file name to store modified mesh
 CRM1-BOT.Mes
* CARD 3.2
* NSNEL NSNODE
  746
          1
* CARD 3.3
* IEDIT = 0 : CHANGE COORDINATES
 0
* CARD 3.3.1.1

        Xo
        Yo
        Zo
        Xonew
        Yonew
        Zonew

        0.0
        0.0
        0.0
        0.0
        0.0
        0.0

* Xo Yo Zo
* CARD 3.3.1.2
* Xscale Yscale Zscale
 1.0 -1.0 1.0
* END OF DATA
```

```
Table 8.10 Listing of input file ADD3D-3.Dat
* ADD3D-3.Dat
* CARD 1.1
* IMOD = 0 : ADD REGION B TO REGION A
 0
* CARD 2.1
* FILEA : Input file name containing REGION A
 CRM1-TOP.Mes
* FILEB : Input file name containing REGION B
 CRM1-BOT.Mes
* FILEC : Output file name to store COMBINED REGION
 WCRM1.Mes
* END OF DATA
```

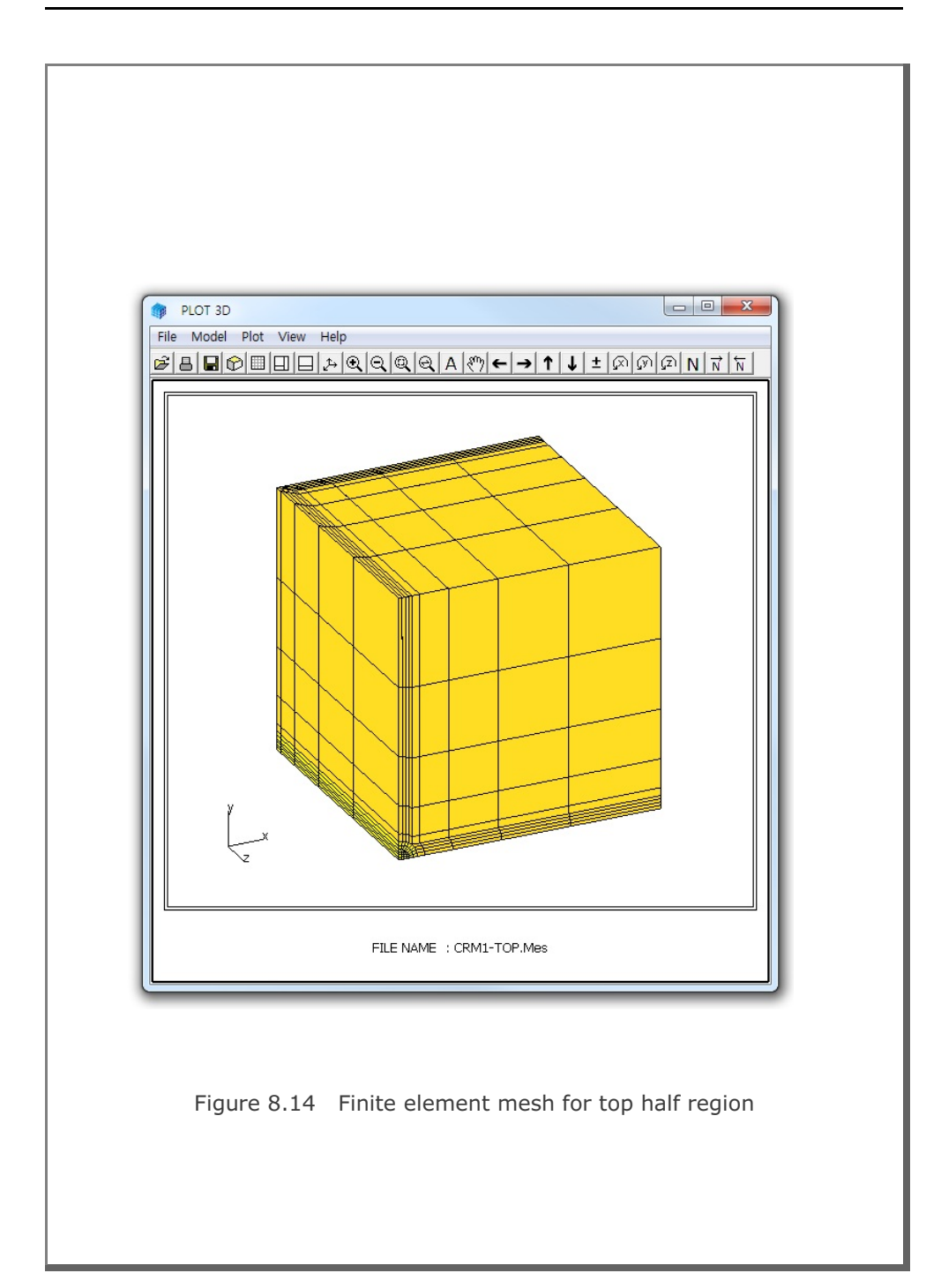

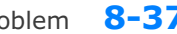

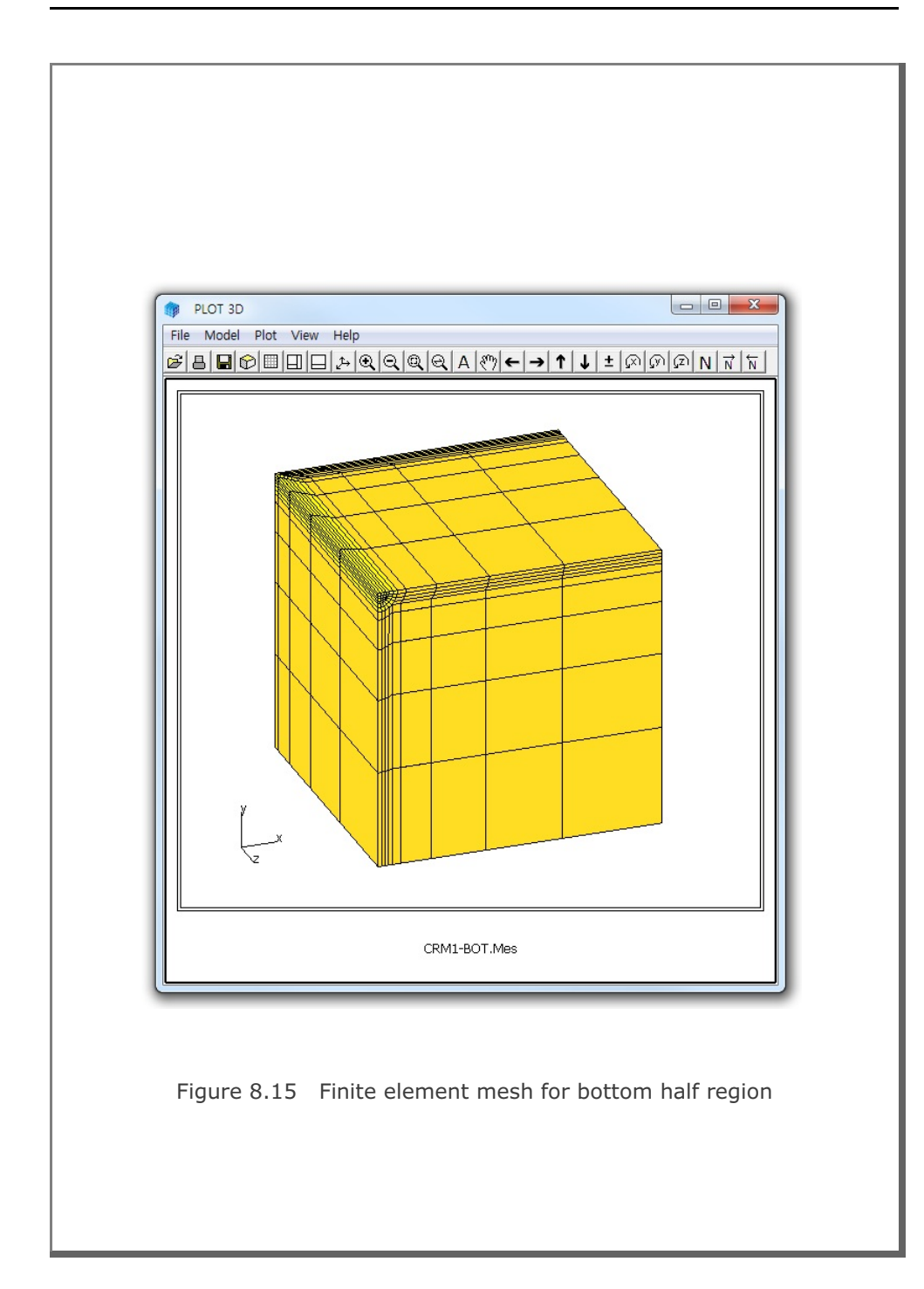

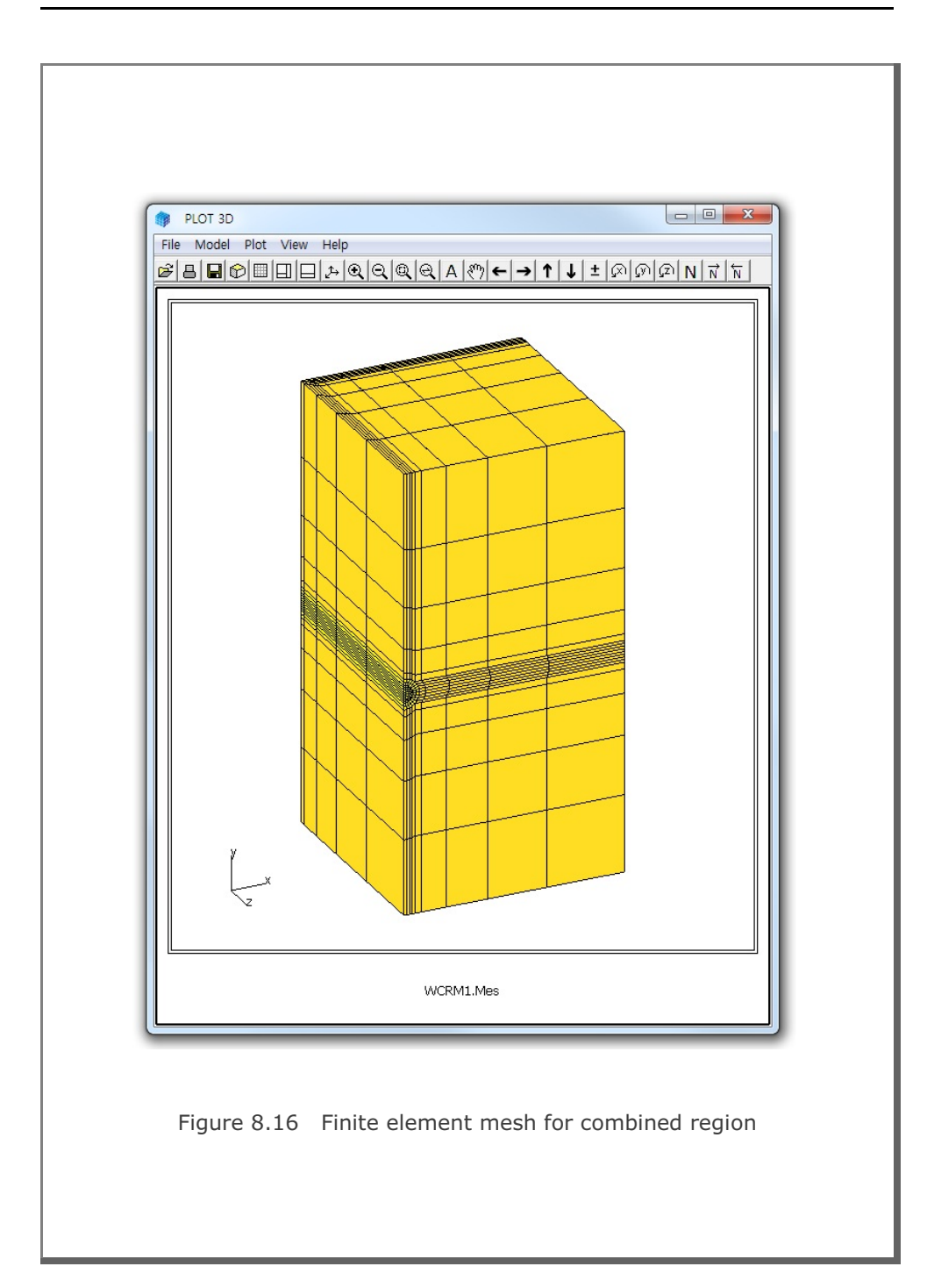

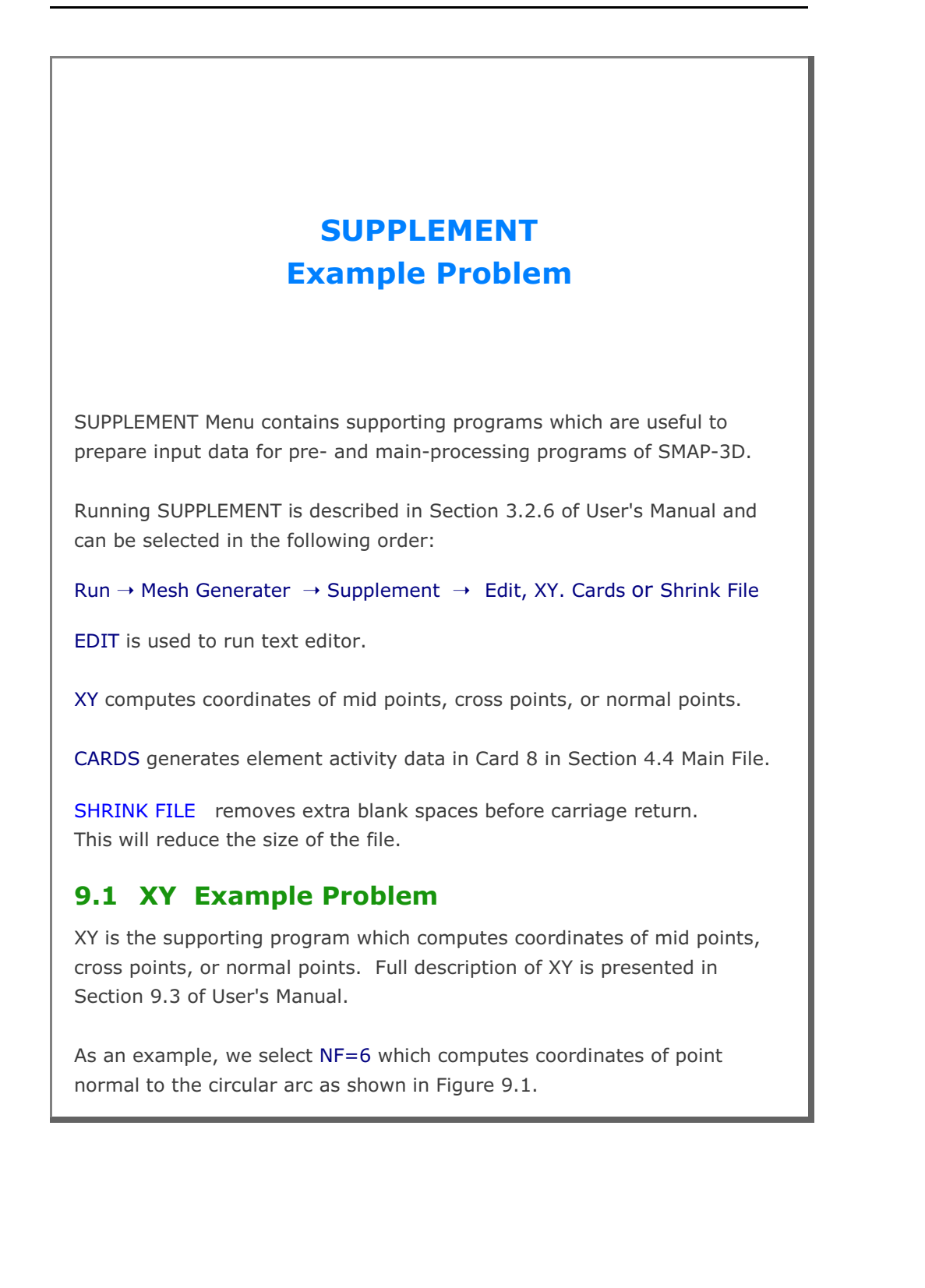

Table 9.1 illustrates options available to the program XY and the user inputs specific to NF=6. Computed coordinates of the normal point are stored in the output file XY.Out and are listed in bottom part of Table 9.I.

#### Table 9.1 XY Example Problem

Type file name to store output: XY.Out

| NF = 0                                      | END OF COMPUTATION.                        |
|---------------------------------------------|--------------------------------------------|
| 1                                           | COMPUTE MIDPOINT ON STRAIGHT LINE.         |
| 2                                           | COMPUTE MIDPOINT ON CIRCULAR ARC.          |
| 3                                           | COMPUTE INTERSECTION POINT OF TWO STRAIGHT |
|                                             | LINES.                                     |
| 4                                           | COMPUTE INTERSECTION POINT OF CIRCULAR ARC |
|                                             | AND STRAIGHT LINE.                         |
| 5                                           | COMPUTE POINTS NORMAL TO STRAIGHT LINE.    |
| 6                                           | COMPUTE POINTS NORMAL TO CIRCULAR ARC.     |
|                                             |                                            |
| NF= 6                                       |                                            |
| R, XO, YO                                   | о, ТА                                      |
|                                             | 0.0                                        |
| 45.0 3.0                                    |                                            |
| 45.0 5.0                                    |                                            |
| User inputs are                             | bold.                                      |
|                                             |                                            |
| Output file contains following information: |                                            |
| ·                                           | -                                          |
| COMPUTED POI                                | NTS NORMAL TO CIRCULAR ARC                 |
| R = 5.0000                                  | 00                                         |
| Xo = 0.0000                                 | 000E+00 Yo = $0.000000E+00$                |
| TA = 0.0000                                 | 000E+00                                    |
| TAC = 45.000                                | 0000 CD = 3.000000                         |
| XC = 3.5355                                 | YC = 3.535540                              |
| XD = 5.6568                                 | 44 YD = 5.656865                           |
|                                             |                                            |
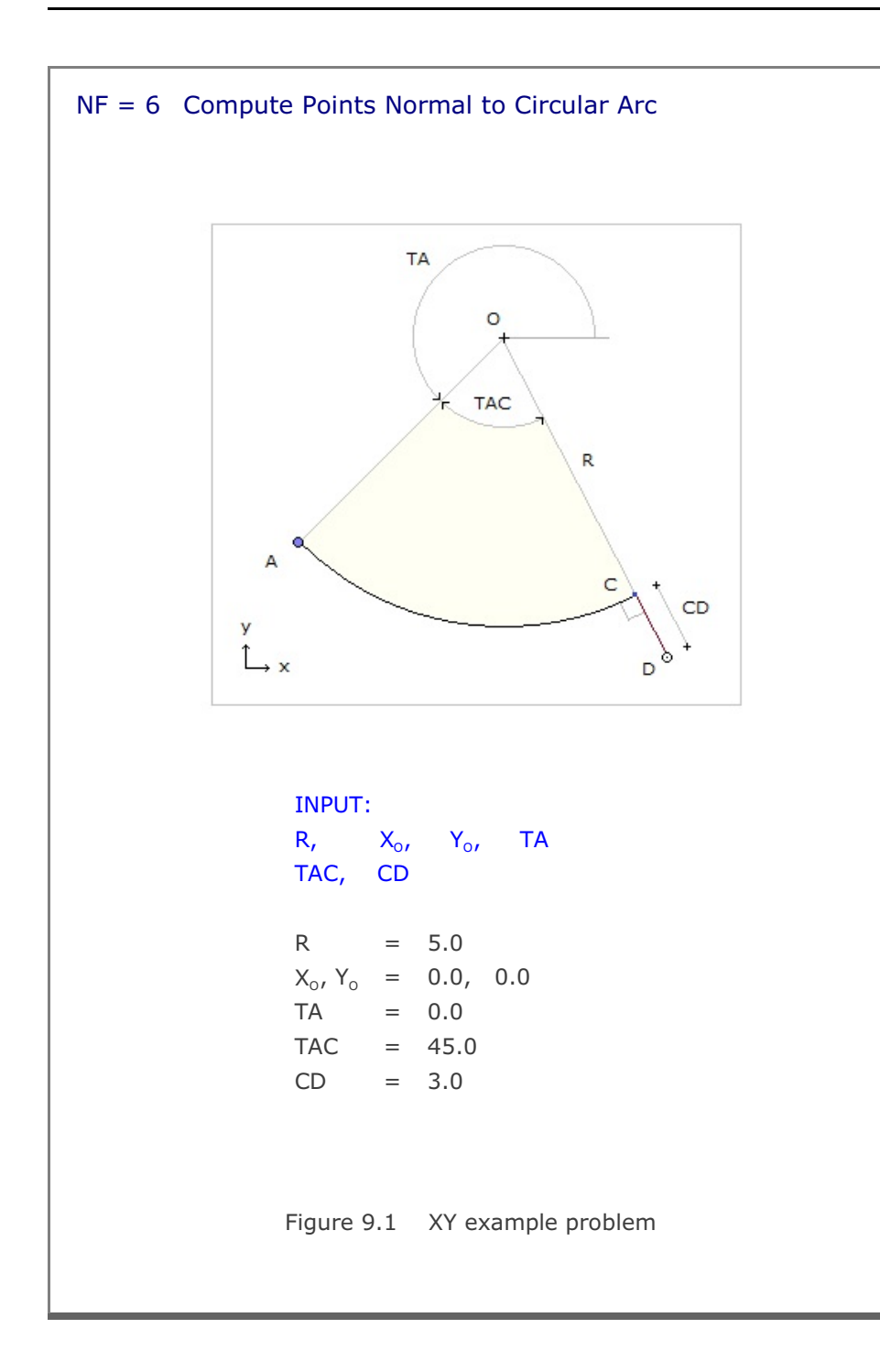

## 9.2 CARDS Example Problem

CARDS is the supporting program which is written to aid the preparation of SMAP-3D input cards. Currently, there is only one routine available to generate element activity data in Card Group 8.2 of Users Manual.

Table 9.2 shows user inputs for the example problem. Generated element activity data is stored in the output file, CARDS.Out, which is listed in Table 9.3.

Table 9.2 User inputs for CARDS example problem

CARD NO = 0EXIT 8.2 ELEMENT ACTIVITY

CARD NO = 8.2

Type file name to store output: CARDS.OUT

| NF = | 0 | END OF GENERATION                     |
|------|---|---------------------------------------|
|      | 1 | GENERATE ELEMENT ACTIVITY/ DEACTIVITY |

NF = 1

NEL (start), NEL (end), NAC, NDAC 101 120 0 6

| NF = | 0 | END OF GENERATION                     |
|------|---|---------------------------------------|
|      | 1 | GENERATE ELEMENT ACTIVITY/ DEACTIVITY |

NF = 1 NEL (start), NEL (end), NAC, NDAC 121 130 3

NF = 0 END OF GENERATION 1 GENERATE ELEMENT ACTIVITY/ DEACTIVITY

50

NF = **0** 

User inputs are **bold**.

SUPPLEMENT Example Problem 9-5

| Table 9.3  | Lis    | sting of | output file CARDS.Out |
|------------|--------|----------|-----------------------|
| * NEL<br>* | NAC    | NDAC     |                       |
| 101        | 0      | 6        |                       |
| 102        | 0      | 6        |                       |
| 103        | 0      | 6        |                       |
| 104        | 0      | 6        |                       |
| 105        | 0      | 6        |                       |
| 106        | 0      | 6        |                       |
| 107        | 0      | 6        |                       |
| 108        | 0      | 6        |                       |
| 109        | 0      | 6        |                       |
| 110        | 0      | 6        |                       |
| 111        | 0      | 6        |                       |
| 112        | 0      | 6        |                       |
| 113        | 0      | 6        |                       |
| 114        | 0      | 6        |                       |
| 115        | 0      | 6        |                       |
| 116        | 0      | 6        |                       |
| 117        | 0      | 6        |                       |
| 118        | 0      | 6        |                       |
| 119        | 0      | 6        |                       |
| 120        | 0      | 6        |                       |
| *          | 2      | 5.0      |                       |
| 121        | 3      | 50       |                       |
| 122        | 3<br>2 | 50       |                       |
| 123        | ン<br>つ | 50       |                       |
| 124        | 2      | 50       |                       |
| 125        | 3      | 50       |                       |
| 120        | 3      | 50       |                       |
| 128        | 3      | 50       |                       |
| 129        | 3      | 50       |                       |
| 130        | 3      | 50       |                       |
| * NFAD =   | :      | 30       |                       |
|            |        |          |                       |
|            |        |          |                       |
|            |        |          |                       |
|            |        |          |                       |
|            |        |          |                       |
|            |        |          |                       |
|            |        |          |                       |
|            |        |          |                       |

# LOAD Example Problem

# 10.1 LOAD-2D

LOAD-2D is the pre-processing program which can be used to generate external force (pressure), specified velocity, initial velocity, acceleration, and transmitting boundary. For the detailed description of input parameters, refer to section 11 of User's Manual.

LOAD-2D can be selected in the following order:

Run  $\rightarrow$  Load Generator  $\rightarrow$  Load 2D

When you select LOAD-2D, Load Generation Dialog will be displayed as in Figure 10.1. You need to specify input file names for Load and Mesh Data.

## 10.1.1 Example 1

Example 1 is to show the pressure load generation along the surfaces of elements 1, 2, 3 and 4 as schematically shown in Figure 10.2. Triangular pressure loads are acting on the surfaces of elements 1, 2 and 3. Right surfaces of elements 3 and 4 are subjected to the uniformly distributed pressure of 1.0. Two different load time histories, as shown in Figure 10.3, are considered.

Mesh Data contains information for nodal coordinates and element indexes. Mesh2D.Mes represents Mesh Data graphically shown in Figure 10.4 along with listing in Table 10.1. Load Data contains information for loads to be generated. Load2D.Dat in Table 10.2, has been prepared according to LOAD-2D User's Manual.

| Input File Name For Load D | lata                          |  |
|----------------------------|-------------------------------|--|
| Browse                     |                               |  |
| C:\SMAP\SMAP2D\EXA         | MPLE\LOAD\LOAD-2D\Load2D.Dat  |  |
| Input File Name For Mesh   | Data                          |  |
| [Browse]                   |                               |  |
| C:\SMAP\SMAP2D\EXA         | MPLE\LOAD\LOAD-2D\Mesh2D.Mes  |  |
| Output File Name           |                               |  |
| C:\SMAP\SMAP2D\EXA         | MPLE\LOAD\LOAD-2D\Load2D.Out  |  |
| Select Load Type           |                               |  |
|                            | Pressure ( Surface Traction ) |  |
| C [LDTYPE = 2]             | /elocity                      |  |
| C [LDTYPE = 3]             | nitial Velocity               |  |
| C [LDTYPE = 4] 8           | 3ase Acceleration             |  |
| <pre>C [LDTYPE = 5]</pre>  | Fransmitting Boundary         |  |
| C [LDTYPE=6] H             | Heat Conduction               |  |
|                            | OK Carcel                     |  |
|                            |                               |  |

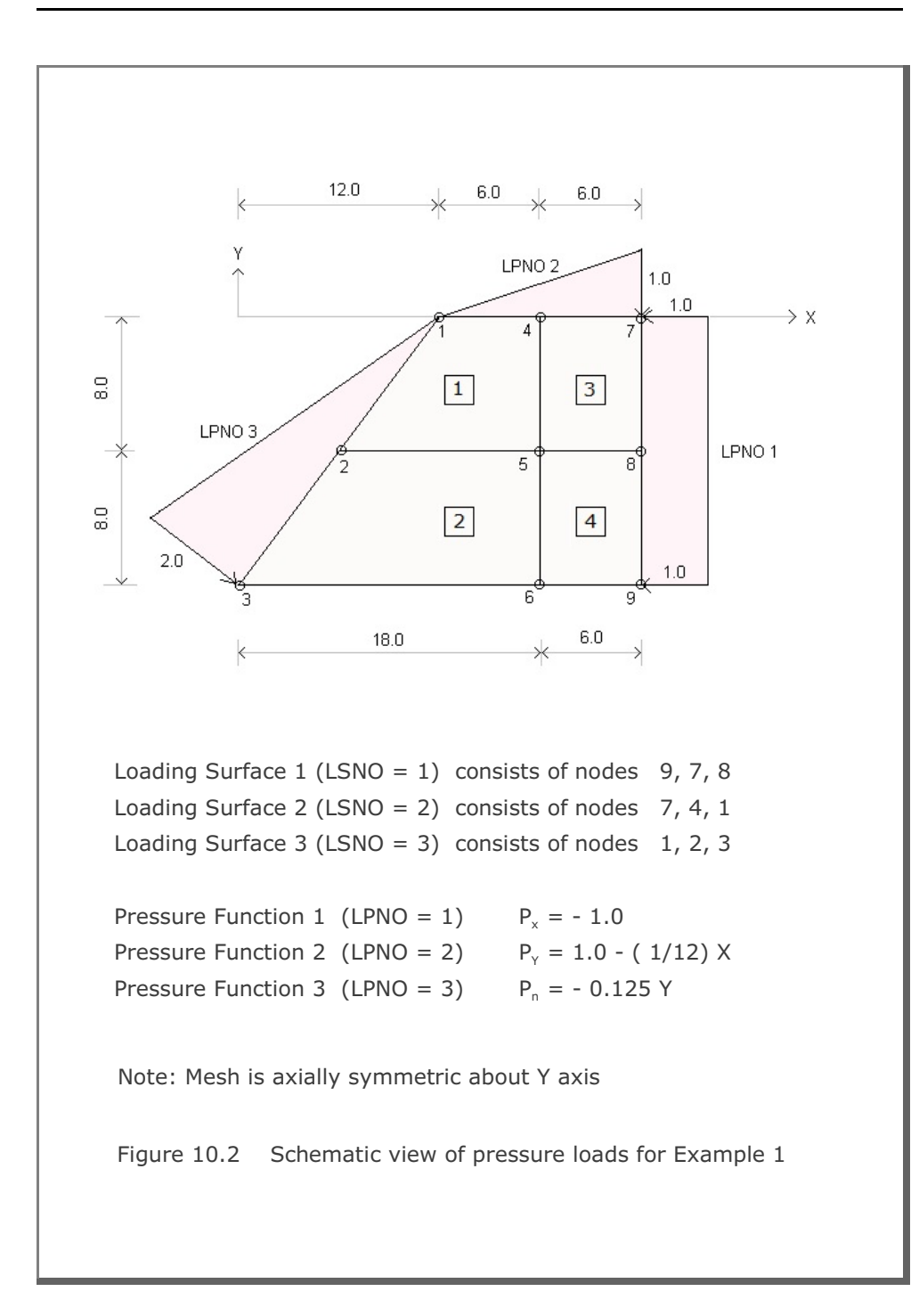

10-3

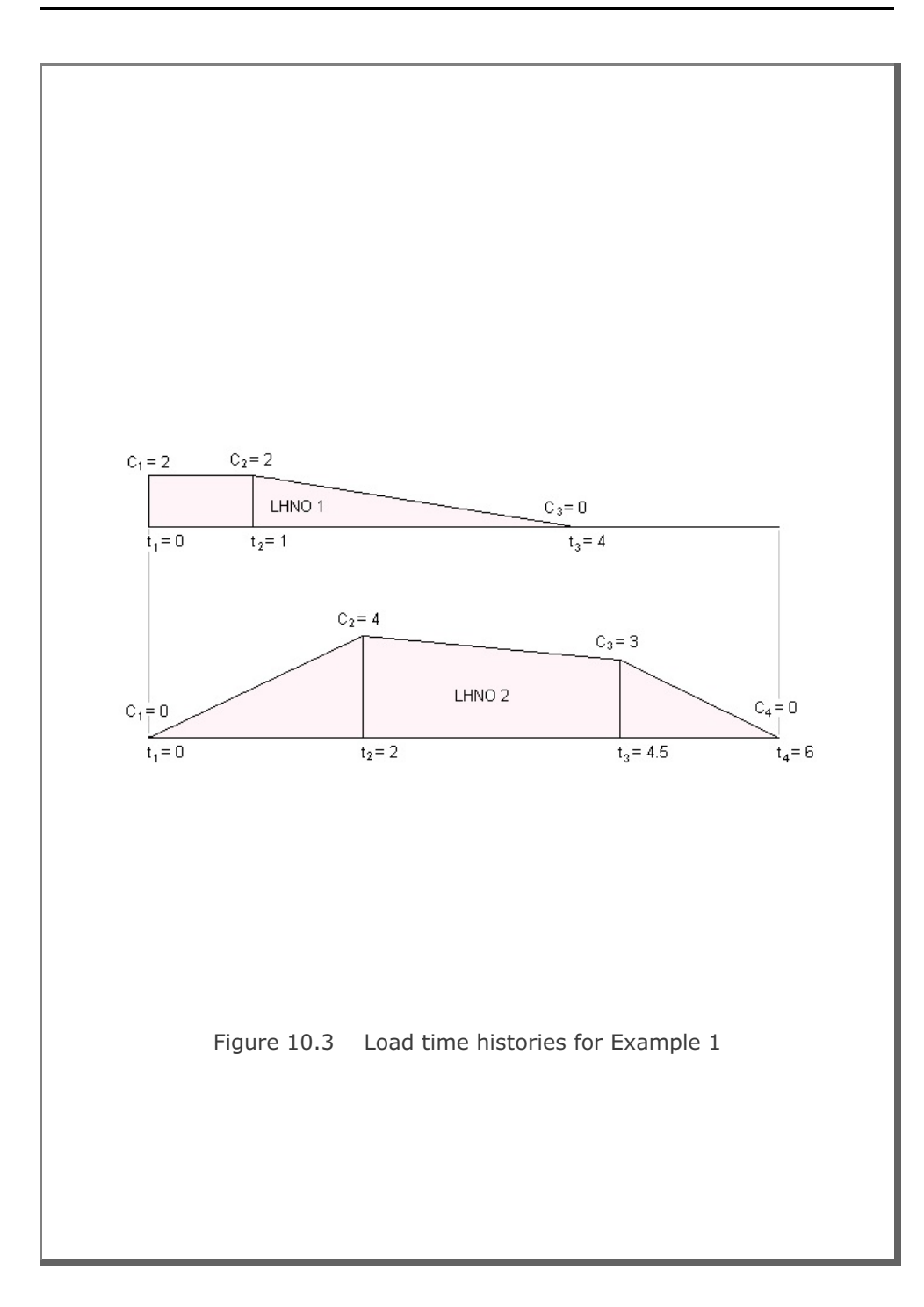

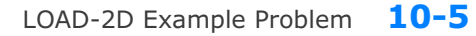

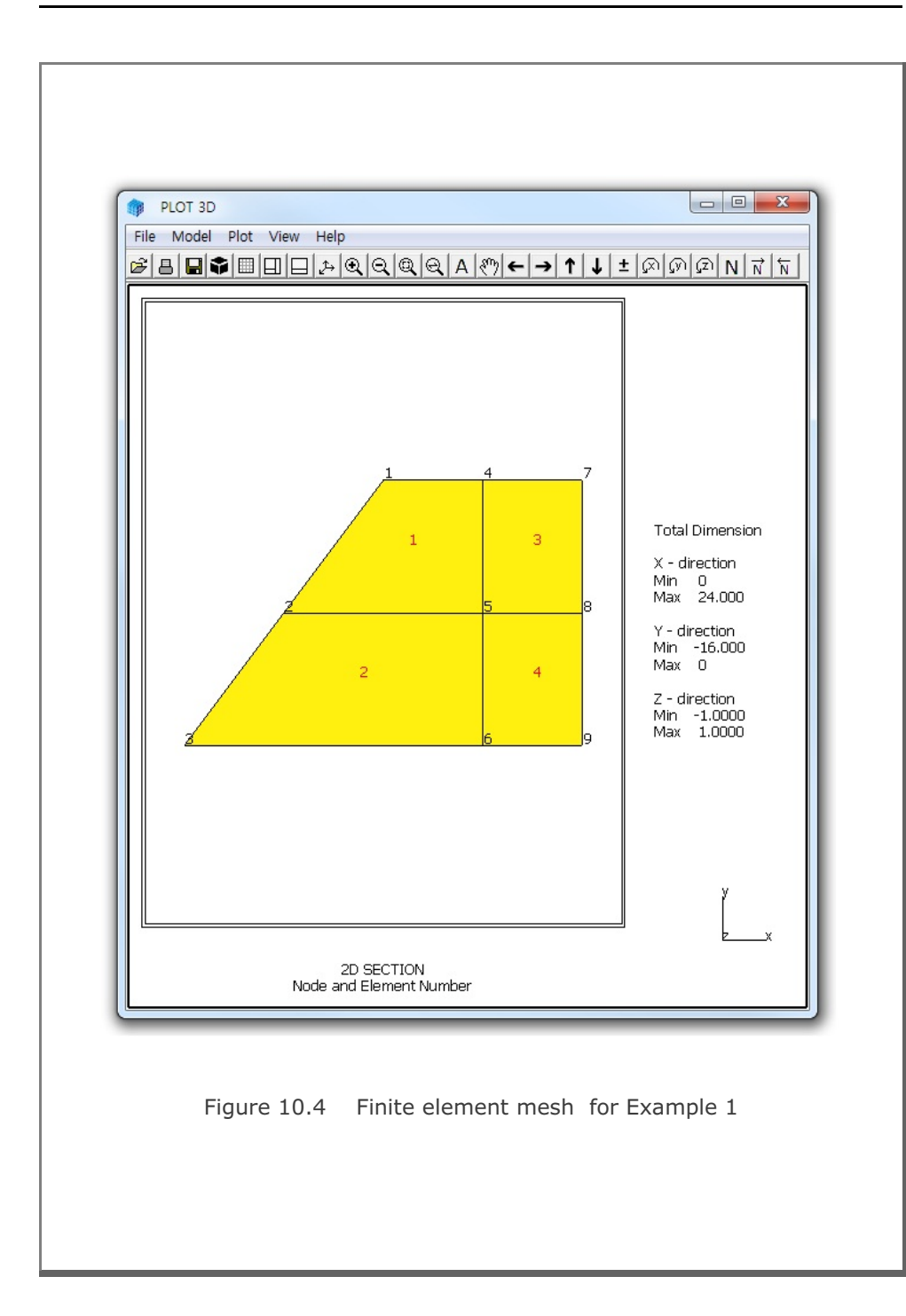

| Table 1 | 0.1   | Listiı | ng of  | mesh | data | inpu | ut file | Mes | h2D.N   | 1es | for | Ex | am | ple 1    |
|---------|-------|--------|--------|------|------|------|---------|-----|---------|-----|-----|----|----|----------|
| 2D SE   | CTION | ſ      |        |      |      |      |         |     |         |     |     |    |    |          |
| NUMNP   | NC    | ONT    | NBEA   | M NT | RUS  |      |         |     |         |     |     |    |    |          |
| 9       |       | 4      | 0      |      | 0    |      |         |     |         |     |     |    |    |          |
| NODAL   | COOR  | DINAT  | ES     |      |      |      |         |     |         |     |     |    |    |          |
| NODE    | ISX   | ISY    | IFX    | IFY  | IRZ  |      | XC      |     |         | YС  |     |    |    |          |
| 1       | 1     | 0      | 1      | 1    | 1    |      | 12.     |     |         | Ο.  |     |    |    |          |
| 2       | 0     | 0      | 1      | 1    | 0    |      | 6.      |     |         | -8. |     |    |    |          |
| 3       | 0     | 0      | 1      | 1    | 0    |      | Ο.      |     | - 3     | 16. |     |    |    |          |
| 4       | 0     | 0      | 1      | 1    | 0    |      | 18.     |     |         | Ο.  |     |    |    |          |
| 5       | 0     | 0      | 1      | 1    | 0    |      | 18.     |     |         | -8. |     |    |    |          |
| 6       | 0     | 0      | 1      | 1    | 0    |      | 18.     |     | - 3     | 16. |     |    |    |          |
| 7       | 0     | 0      | 1      | 1    | 0    |      | 24.     |     |         | 0.  |     |    |    |          |
| 8       | 0     | 0      | 1      | 1    | 0    |      | 24.     |     |         | -8. |     |    |    |          |
| 9       | 0     | 0      | 1      | 1    | 0    |      | 24.     |     | _       | 16. |     |    |    |          |
| ELEME   | NT TN | IDEX   |        |      |      |      |         |     |         |     |     |    |    |          |
| NEL     | т1    | т2     | т.3    | т4   | M5   | М6   | M7      | М8  | MATC    | KS  | KF  | TR | τs | TBJWL    |
|         | 4     | 1      | 2      | 5    | 0    | 0    | 0       | 0   | 4       | 0   | 1   | 2  | 2  | 000E+00  |
| 2       | 5     | 2      | 2      | 6    | 0    | 0    | 0       | 0   | -1<br>Д | 0   | 1   | 2  | 2  | 000E+00  |
| 2       | 7     | 2      | 5<br>E | 0    | 0    | 0    | 0       | 0   | -       | 0   | 1   | 2  | 2  | .000E100 |
| 3       | /     | 4      | 5      | 0    | 0    | 0    | 0       | 0   | 4       | 0   | 1   | 2  | 2  | .000E+00 |
| 4       | 8     | 5      | ь      | 9    | U    | 0    | 0       | 0   | 4       | 0   | T   | Ζ  | Ζ  | .000E+00 |

```
Table 10.2 Listing of load data inut file Load2D.Dat for Example 1
*
* LOAD-2D INPUT
* CARD 1.1
* TITLE
EXAMPLE 1 LOAD-2D Pressure [LDTYPE = 1]
* _____
* CARD 1.2
* NCTYPE
 0
* _____
* CARD 2.1
* NUMLS
 3
* _____
* CARD 2.2.1
* LSNO
 1
* CARD 2.2.2
* NUMNODE
 3
* CARD 2.2.3
* LISTING OF NODES
  9, 7, 8
* _____
* CARD 2.2.1
* LSNO
 2
* CARD 2.2.2
* NUMNODE
 3
* CARD 2.2.3
* LISTING OF NODES
 7, 4, 1
* _____
* CARD 2.2.1
* LSNO
 3
* CARD 2.2.2
* NUMNODE
  3
```

```
* CARD 2.2.3
* LISTING OF NODES
1, 2, 3
* _____
* CARD 3.1
* NUMLF
 3
* _____
* CARD 3.2.1
* LFNO LPTYPE
 1 0
* CARD 3.2.2
* A-X0 A-XX A-XY
-1., 0.0, 0.0
* CARD 3.2.3
* A-YO A-YX A-YY
0.0, 0.0, 0.0
* CARD 3.2.4
* A-NO A-NX A-NY
0.0, 0.0, 0.0
* _____
* CARD 3.2.1
* LFNO LPTYPE
 2 0
* CARD 3.2.2
* A-X0 A-XX A-XY
0.0, 0.0, 0.0
* CARD 3.2.3
* A-YO A-YX A-YY
 1.0,-0.083333,0.0
* CARD 3.2.4
* A-NO A-NX A-NY
0.0, 0.0, 0.0
* _____
* CARD 3.2.1
* LFNO LPTYPE
     1
 3
* CARD 3.2.2
* A-X0 A-XX A-XY
0.0, 0.0, 0.0
* CARD 3.2.3
* A-YO A-YX A-YY
0.0, 0.0, 0.0
```

LOAD-2D Example Problem **10-9** 

```
* CARD 3.2.4
* A-NO A-NX A-NY
0.0, 0.0, -0.125
* _____
* CARD 4.1
* NUMLH
 2
* _____
* CARD 4.2.1
* LHNO
 1
* CARD 4.2.2
* NUMTP
 3
* CARD 4.2.3
* T1 T2 T3
0.0 1.0 4.0
* CARD 4.2.4
* C1 C2 C3
2.0 2.0 0.0
* _____
* CARD 4.2.1
* LHNO
 2
* CARD 4.2.2
* NUMTP
 4
* CARD 4.2.3
* T1 T2 T3 T4
0.0 2.0 4.5 6.0
* CARD 4.2.4
* C1 C2 C3 C4
0.0 4.0 3.0 0.0
* _____
* CARD 5.1
* LSNO LFNO LHNO
 1, 1, 1
 2, 2,
         1
 3, 3, 2
0, 0, 0
        0
* END OF INPUT DATA
```

### **10-10** LOAD-2D Example Problem

The output file, Load2D.Out listed in Table 10.3, contains generated concentrated nodal forces and load time histories. Figure 10.5 shows time history curves for each load history number. The format of the generated load output is compatible to the format of Card Group 9 in SMAP-2D main input.

```
Table 10.3 Listing of load output file Load2D.Out for Example 1
```

```
* CARD 9.2.1
* NUMLP
   12
* LOAD HISTORY NO: 1
* CARD 9.2.2
* NODE IDOF LHNO CINT
    1
          2 1 -.74998E+01
                    1 -.56999E+02
    4
           2
           1 1 -.96000E+02
    7
    7
           2
                    1 -.55500E+02
           1 1 -.19200E+03
1 1 -.96000E+02
    8
    9
* LOAD HISTORY NO: 2
* CARD 9.2.2
* NODE IDOF LHNO CINT

        1
        1
        2
        .12000E+02

        1
        2
        2
        -.90000E+01

        2
        1
        2
        .40000E+02

        2
        2
        2
        -.30000E+02

        3
        1
        2
        .12000E+02

            1 2 .12000E+02
2 2 -.90000E+01
     3
    3
* END OF LOAD HISTORY
* CARD 9.2.3.1
* NTFUN NUMLH
          2
    0
* CARD 9.2.3.2
* NUMTP NTYPE DTXX
    6 1
                   .00000E+00
* CARD 9.2.3.3
* LISTING OF TIME POINTS
  .0000E+00 .10000E+01 .20000E+01 .40000E+01 .4500E+01 .6000E+01
* CARD 9.2.3.4
* LISTING OF LOAD FOR HISTORY NO: 1
  .2000E+01 .20000E+01 .13333E+01 -.59605E-07 .0000E+00 .0000E+00
* CARD 9.2.3.4
* LISTING OF LOAD FOR HISTORY NO: 2
  .0000E+00 .20000E+01 .40000E+01 .32000E+01 .3000E+01 .0000E+00
* END OF LOAD DATA
```

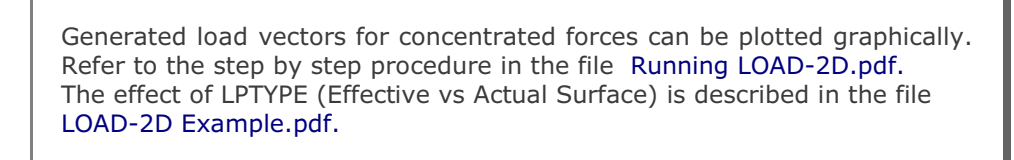

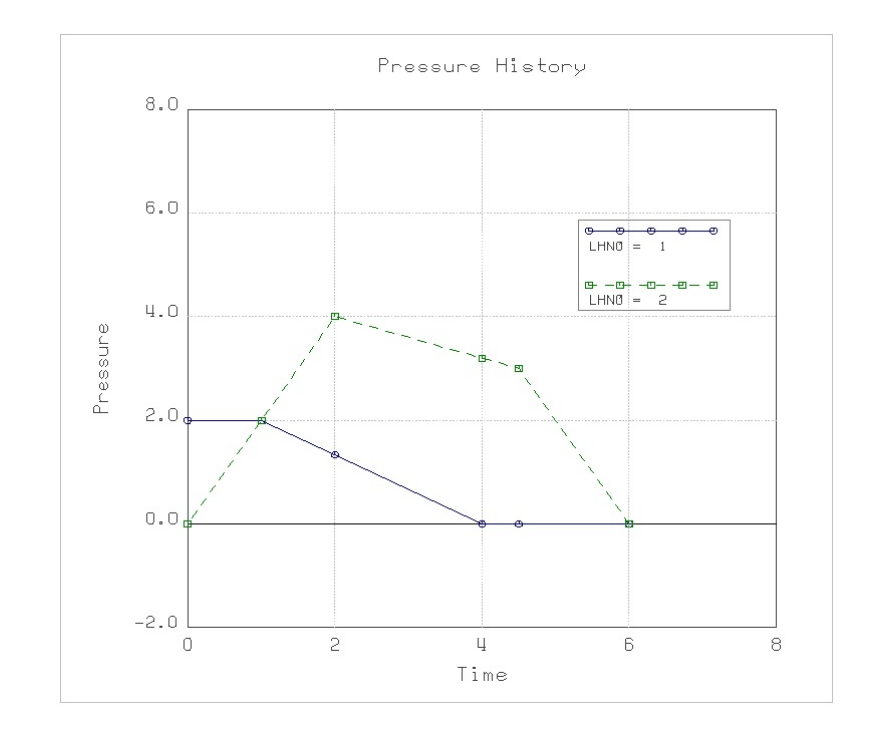

Figure 10.5 Generated load time histories for Example 1

# 10.2 LOAD-3D

LOAD-3D is the pre-processing program which can be used to generate external force (pressure), specified velocity, initial velocity, acceleration, and transmitting boundary. For the detailed description of input parameters, refer to section 11 of User's Manual.

LOAD-3D can be selected in the following order:

```
Run \rightarrow Load Generator \rightarrow Load 3D
```

When you select LOAD-3D, Load Generation Dialog will be displayed as in Figure 10.6. You need to specify input file names for Load and Mesh Data.

## 10.2.1 Example 1

Example 1 is to show the pressure load generation along the surfaces of elements 1 and 2 as schematically shown in Figure 10.7. Triangular pressure loads are acting on the right surfaces of elements 1 and 2. Top and rear surfaces of element 2 are subjected to the uniformly distributed pressures of 0.5 and 1.0, respectively. Three different load time histories, as shown in Figure 10.8, are considered.

Mesh Data contains information for nodal coordinates and element indexes. Mesh3D.Mes represents Mesh Data graphically shown in Figure 10.9 along with listing in Table 10.3. Load Data contains information for loads to be generated. Load3D.Dat in Table 10.4, has been prepared according to LOAD-3D User's Manual.

| Input File Name For Load Data Browse C\SMAP\SMAP3D\EXAMPLE\LOAD\LOAD-3D\1. Pressure\EX1\LDAD3D.DAT Input File Name For Mesh Data Browse C\SMAP\SMAP3D\EXAMPLE\LOAD\LOAD-3D\1. Pressure\EX1\MESH3D.Mes C\SMAP\SMAP3D\EXAMPLE\LOAD\LOAD-3D\1. Pressure\EX1\MESH3D.Mes C\SMAP\SMAP3D\EXAMPLE\LOAD\LOAD-3D\1. Pressure\EX1\LOAD3D.Out Select Load Type (* [LDTYPE = 1] Pressure (Surface Traction) (* [LDTYPE = 2] Velocity (* [LDTYPE = 3] Initial Velocity (* [LDTYPE = 4] Base Acceleration (* [LDTYPE = 5] Transmitting Boundary (* [LDTYPE = 6] Heat Conduction                                                                                                    | input and Output i   | File Names For Load Generation                   |
|----------------------------------------------------------------------------------------------------|----------------------|--------------------------------------------------|
| Browse         C:\SMAP\SMAP3D\EXAMPLE\LOAD\LOAD-3D\1. Pressure\EX1\LOAD3D.DAT         Input File Name         C:\SMAP\SMAP3D\EXAMPLE\LOAD\LOAD-3D\1. Pressure\EX1\MESH3D.Mes         Output File Name         C:\SMAP\SMAP3D\EXAMPLE\LOAD\LOAD-3D\1. Pressure\EX1\MESH3D.Mes         Output File Name         C:\SMAP\SMAP3D\EXAMPLE\LOAD\LOAD-3D\1. Pressure\EX1\LOAD3D.Dut         Select Load Type         @ (LDTYPE = 1)         Pressure (Surface Traction)         C (LDTYPE = 2)         Velocity         C (LDTYPE = 3)         Initial Velocity         C (LDTYPE = 4)         Base Acceleration         C (LDTYPE = 5)         Transmitting Boundary         C (LDTYPE = 6) | nput File Name For L | oad Data                                         |
| C.\SMAP\SMAP3D\EXAMPLE\LOAD\LOAD-3D\1. Pressure\EX1\LOAD3D.DAT Input File Name For Mesh Data Browse C.\SMAP\SMAP3D\EXAMPLE\LOAD\LOAD-3D\1. Pressure\EX1\MESH3D.Mes Output File Name C.\SMAP\SMAP3D\EXAMPLE\LOAD\LOAD-3D\1. Pressure\EX1\LOAD3D.Out Select Load Type (C.LDTYPE = 1) Pressure (Surface Traction) (C.LDTYPE = 2) Velocity (C.LDTYPE = 3) Initial Velocity (C.LDTYPE = 5) Transmitting Boundary (C.LDTYPE = 6) Heat Conduction                                                                                                    | Browse               |                                                  |
| Input File Name For Mesh Data Browse C:\SMAP\SMAP3D\EXAMPLE\LOAD\LOAD-3D\1. Pressure\EX1VMESH3D.Mes Output File Name C:\SMAP\SMAP3D\EXAMPLE\LOAD\LOAD-3D\1. Pressure\EX1\LOAD3D.Out Select Load Type (* [LDTYPE = 1] Pressure [Surface Traction] (* [LDTYPE = 2] Velocity (* [LDTYPE = 3] Initial Velocity (* [LDTYPE = 4] Base Acceleration (* [LDTYPE = 5] Transmitting Boundary (* [LDTYPE = 6] Heat Conduction                                                                                                    | C:\SMAP\SMAP3D       | VEXAMPLE\LOAD\LOAD-3D\1. Pressure\EX1\LOAD3D.DAT |
| Browse         C:\SMAP\SMAP3D\EXAMPLE\LOAD\LOAD-3D\1. Pressure\EX1\MESH3D.Mes         Output File Name         C:\SMAP\SMAP3D\EXAMPLE\LOAD\LOAD-3D\1. Pressure\EX1\LOAD3D.Out         Select Load Type         @ [LDTYPE = 1] Pressure (Surface Traction)         C [LDTYPE = 2] Velocity         C [LDTYPE = 3] Initial Velocity         C [LDTYPE = 4] Base Acceleration         C [LDTYPE = 5] Transmitting Boundary         C [LDTYPE = 6] Heat Conduction                                                                                                    | nput File Name For N | fesh Data                                        |
| C:\SMAP\SMAP3D\EXAMPLE\LOAD\LOAD-3D\1. Pressure\EX1\MESH3D.Mes         Output File Name         C:\SMAP\SMAP3D\EXAMPLE\LOAD\LOAD-3D\1. Pressure\EX1\LOAD3D.Out         Select Load Type         (* [LDTYPE = 1] Pressure (Surface Traction)         (* [LDTYPE = 2] Velocity         (* [LDTYPE = 3] Initial Velocity         (* [LDTYPE = 4] Base Acceleration         (* [LDTYPE = 5] Transmitting Boundary         (* [LDTYPE = 6] Heat Conduction                                                                                                    | Browse               |                                                  |
| Output File Name         C:\SMAP\SMAP3D\EXAMPLE\LOAD\LOAD-3D\1. Pressure\EX1\LOAD3D.Out         Select Load Type         (* [LDTYPE = 1] Pressure [Surface Traction]         C [LDTYPE = 2] Velocity         C [LDTYPE = 3] Initial Velocity         C [LDTYPE = 4] Base Acceleration         C [LDTYPE = 5] Transmitting Boundary         C [LDTYPE = 6] Heat Conduction                                                                                                    | C:\SMAP\SMAP3D       | EXAMPLE\LOAD\LOAD-3D\1. Pressure\EX1\MESH3D.Mes  |
| C:\SMAP\SMAP3D\EXAMPLE\LOAD\LOAD-3D\1. Pressure\EX1\LOAD3D.Out Select Load Type  (* [LDTYPE = 1] Pressure (Surface Traction)  (* [LDTYPE = 2] Velocity  (* [LDTYPE = 2] Velocity  (* [LDTYPE = 3] Initial Velocity  (* [LDTYPE = 4] Base Acceleration  (* [LDTYPE = 5] Transmitting Boundary  (* [LDTYPE = 6] Heat Conduction                                                                                                    | Dutput File Name —   |                                                  |
| Select Load Type  (* [LDTYPE = 1] Pressure (Surface Traction)  (* [LDTYPE = 2] Velocity  (* [LDTYPE = 3] Initial Velocity  (* [LDTYPE = 4] Base Acceleration  (* [LDTYPE = 5] Transmitting Boundary  (* [LDTYPE = 6] Heat Conduction                                                                                                    | C:\SMAP\SMAP3D       | EXAMPLE\LOAD\LOAD-3D\1. Pressure\EX1\LOAD3D.Out  |
| (C [LDTYPE = 1] Pressure (Surface Traction)     (LDTYPE = 2] Velocity     (LDTYPE = 3] Initial Velocity     (LDTYPE = 4] Base Acceleration     (LDTYPE = 5] Transmitting Boundary     (LDTYPE = 6] Heat Conduction                                                                                                    | Select Load Tune —   |                                                  |
| C [LDTYPE = 2] Velocity<br>C [LDTYPE = 3] Initial Velocity<br>C [LDTYPE = 4] Base Acceleration<br>C [LDTYPE = 5] Transmitting Boundary<br>C [LDTYPE = 6] Heat Conduction                                                                                                    | (* [LDTYPE =)        | 1] Pressure (Surface Traction)                   |
| C [LDTYPE = 3] Initial Velocity<br>C [LDTYPE = 4] Base Acceleration<br>C [LDTYPE = 5] Transmitting Boundary<br>C [LDTYPE = 6] Heat Conduction                                                                                                    | C (LDTYPE =          | 2] Velocity                                      |
| C [LDTYPE = 4] Base Acceleration<br>C [LDTYPE = 5] Transmitting Boundary<br>C [LDTYPE = 6] Heat Conduction                                                                                                    | C (LDTYPE =          | 3] Initial Velocity                              |
| C [LDTYPE = 5] Transmitting Boundary<br>C [LDTYPE = 6] Heat Conduction                                                                                                    | C [LDTYPE =          | 4] Base Acceleration                             |
| C [LDTYPE = 6] Heat Conduction                                                                                                    | C [LDTYPE =          | 5] Transmitting Boundary                         |
|                                                                                                    | C [LDTYPE =          | 5] Heat Conduction                               |
| OK. Cancel                                                                                                    |                      | OK Cancel                                        |
|                                                                                                    |                      |                                                  |

10-15 LOAD-3D Example Problem

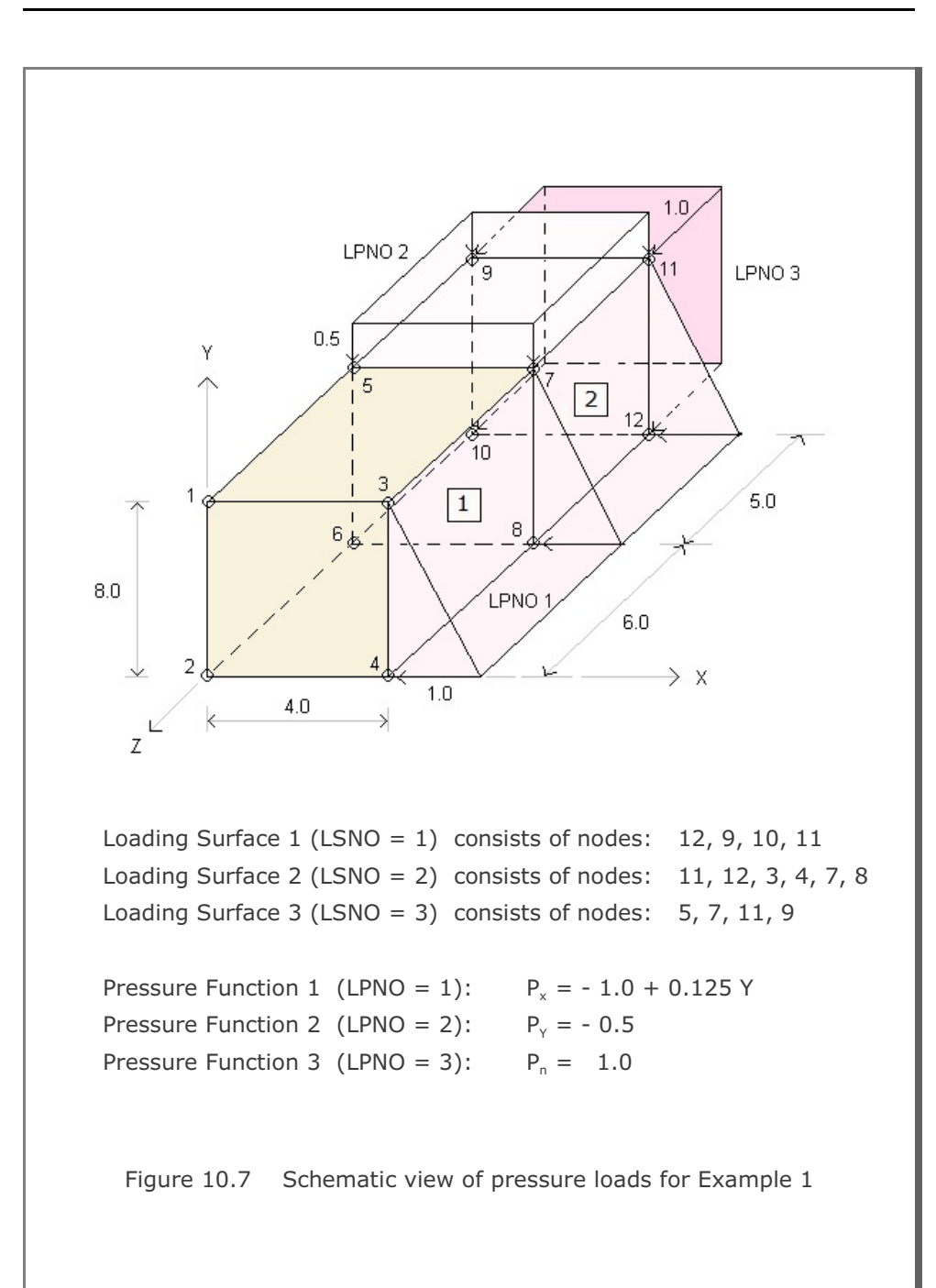

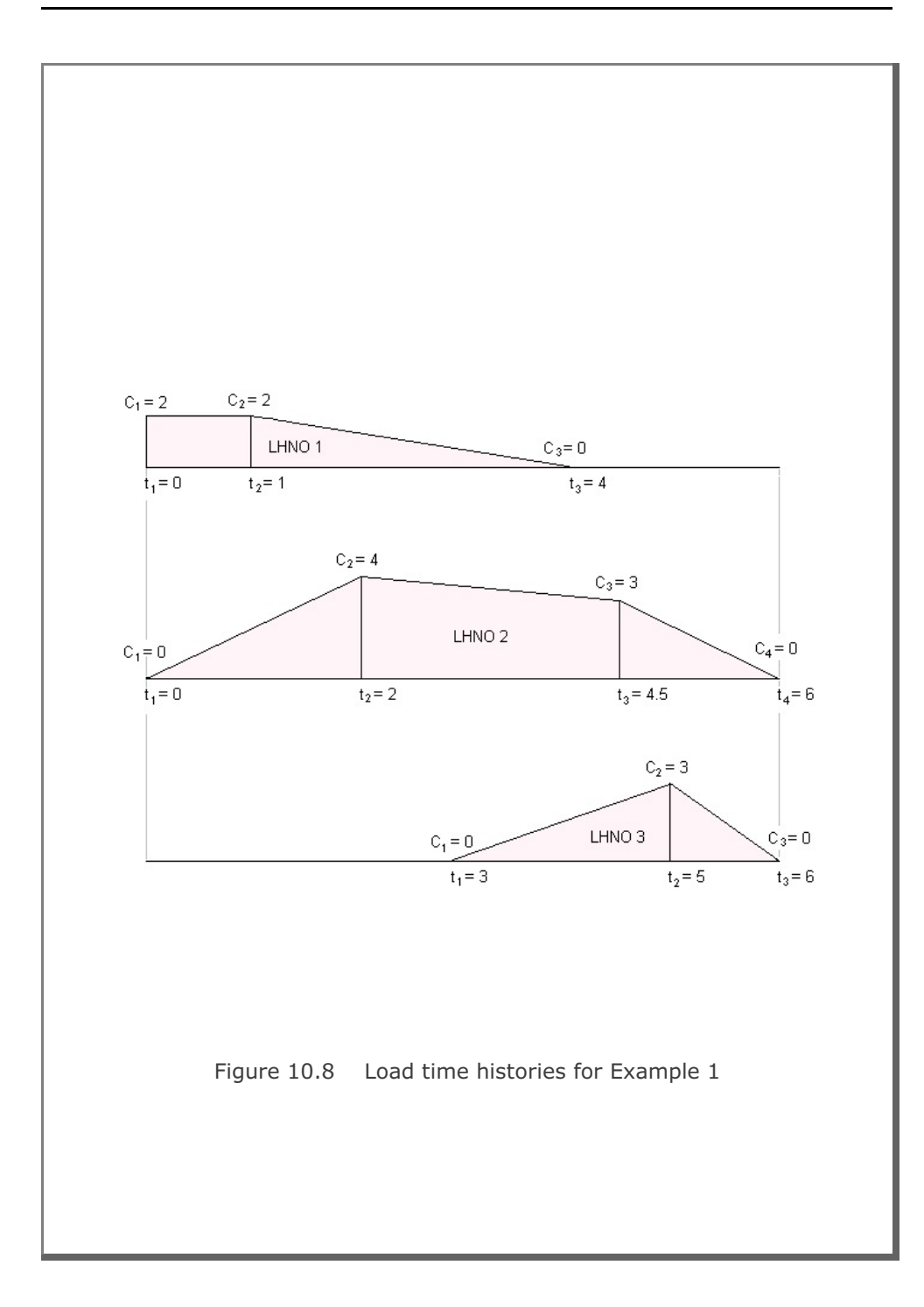

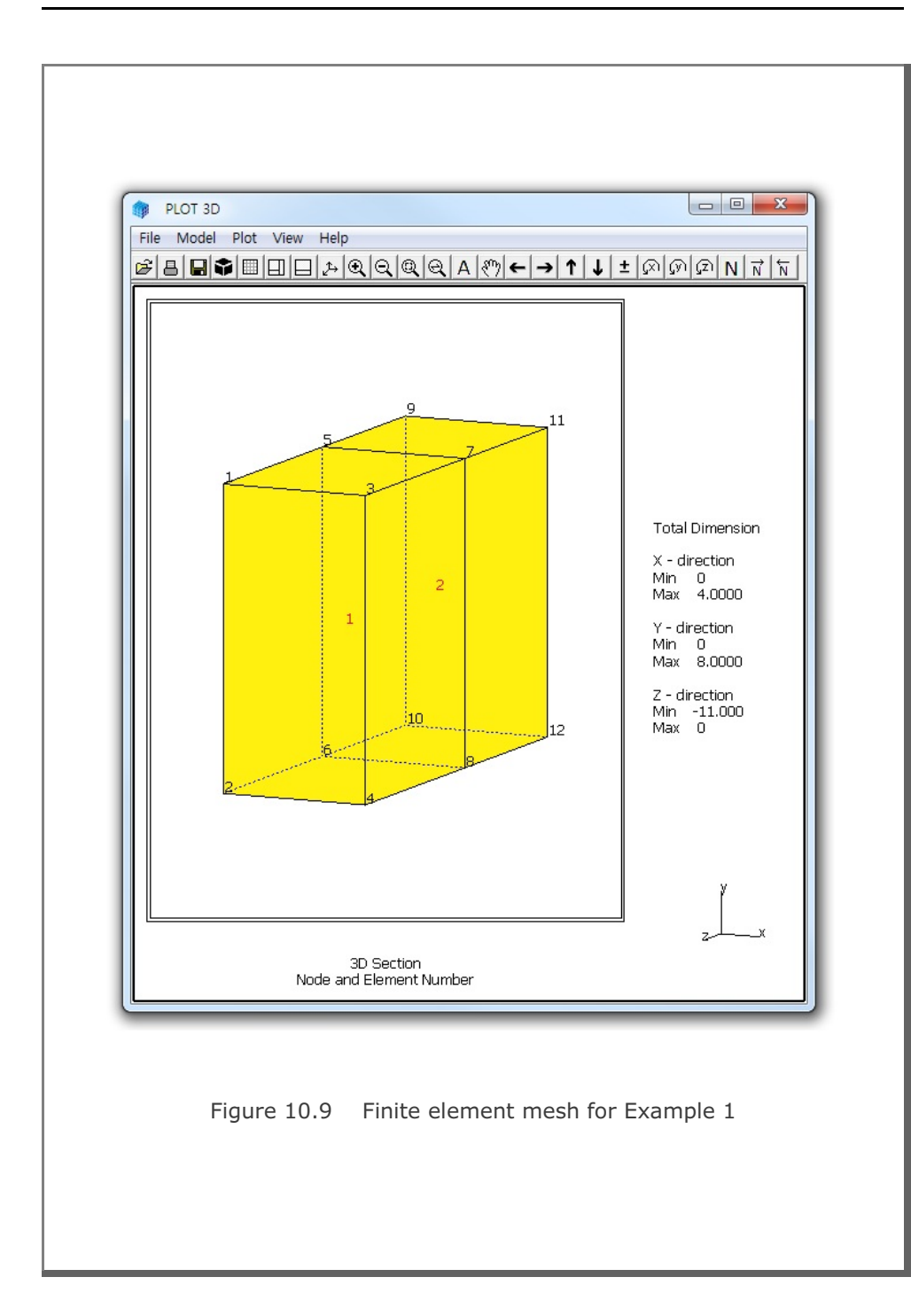

| Table                     | 10.4        | List | ing of | mes  | h inpu | ut file | Mesh | 3D.N | 1es fo | or E | xar | npl | e 1 |     |       |
|---------------------------|-------------|------|--------|------|--------|---------|------|------|--------|------|-----|-----|-----|-----|-------|
| 3D Se<br>NUMNP            | ction<br>NC | ONT  | NBEA   | M NI | RUS    |         |      |      |        |      |     |     |     |     |       |
| 12                        |             | 2    | 0      | 0    |        |         |      |      | ~~~    |      |     |     |     |     |       |
| NODAL BOUNDARY CONDITIONS |             |      |        |      | IONS   | 6       |      |      | COC    | JRDI | NA' | res |     |     |       |
| NODE                      | ISX         | ISY  | ISZ    | IFX  | IFY    | ΙFΖ     | IRX  | IRY  | IRZ    | ХC   |     | YС  | Z   | C   |       |
| 1                         | 1           | 0    | 1      | 1    | 1      | 1       | 1    | 1    | 1      | 0.0  | ) ( | 8.0 | 0   | .0  |       |
| 2                         | 0           | 0    | 1      | 1    | 1      | 1       | 1    | 1    | 0      | 0.0  | ) ( | 0.0 | 0   | .0  |       |
| 3                         | 0           | 0    | 1      | 1    | 1      | 1       | 1    | 1    | 0      | 4.0  | ) ( | 8.0 | 0   | .0  |       |
| 4                         | 0           | 0    | 1      | 1    | 1      | 1       | 1    | 1    | 0      | 4.0  | ) ( | 0.0 | 0   | .0  |       |
| 5                         | 0           | 0    | 1      | 1    | 1      | 1       | 1    | 1    | 0      | 0.0  | ) ( | 8.0 | -6  | .0  |       |
| 6                         | 0           | 0    | 1      | 1    | 1      | 1       | 1    | 1    | 0      | 0.0  | ) ( | 0.0 | -6  | .0  |       |
| 7                         | 0           | 0    | 1      | 1    | 1      | 1       | 1    | 1    | 0      | 4.0  | ) ( | 8.0 | -6  | . 0 |       |
| 8                         | 0           | 0    | 1      | 1    | 1      | 1       | 1    | 1    | 0      | 4.0  | ) ( | 0.0 | -6  | . 0 |       |
| 9                         | 0           | 0    | 1      | 1    | 1      | 1       | 1    | 1    | 0      | 0.0  | ) ( | 8.0 | -1  | 1.0 |       |
| 10                        | 0           | 0    | 1      | 1    | 1      | 1       | 1    | 1    | 0      | 0.0  | ) ( | 0.0 | -1  | 1.0 |       |
| 11                        | 0           | 0    | 1      | 1    | 1      | 1       | 1    | 1    | 0      | 4 C  | ) ; | 8 0 | -1  | 1 0 |       |
| 12                        | 0           | 0    | 1      | 1    | 1      | 1       | 1    | 1    | 0      | 1.0  |     | 0.0 | =1  | 1 0 |       |
| 12                        | 0           |      |        | TNDE | T N    | T       | T    | T    | 0      | 4.0  | , , | 0.0 | 1.  | 1.0 |       |
|                           |             | EL   | EMENT  | INDE | X      |         |      |      |        |      |     |     |     |     |       |
| NEL                       | I1          | 12   | I3     | Ι4   | Ι5     | I6      | Ι7   | Ι8   | MATC   | KS   | KF  | IR  | IS  | ΙT  | TBJWL |
| 1                         | 3           | 1    | 2      | 4    | 7      | 5       | 6    | 8    | 4      | 0    | 1   | 2   | 2   | 2.  | 0E+0  |
| 2                         | 7           | 5    | 6      | 8    | 11     | 9       | 10   | 12   | 4      | 0    | 1   | 2   | 2   | 2.  | 0E+0  |
|                           |             |      |        |      |        |         |      |      |        |      |     |     |     |     |       |

```
Table 10.5 Listing of load input file Load3D.Dat for Example 1
*
* LOAD-3D INPUT
* CARD 1.1
* TITLE
EXAMPLE 1 LOAD-3D Pressure [LDTYPE = 1]
* _____
* CARD 2.1
* NUMLS
 3
* _____
* CARD 2.2.1
* LSNO
 1
* CARD 2.2.2
* NUMNODE
  4
* CARD 2.2.3
* LISTING OF NODES
 12, 9, 10, 11
* _____
* CARD 2.2.1
* LSNO
 2
* CARD 2.2.2
* NUMNODE
 6
* CARD 2.2.3
* LISTING OF NODES
 11, 12, 3, 4, 7, 8
* _____
* CARD 2.2.1
* LSNO
 3
* CARD 2.2.2
* NUMNODE
 4
* CARD 2.2.3
* LISTING OF NODES
 5, 7, 11, 9
```

```
* _____
* CARD 3.1
* NUMLF
 3
* _____
* CARD 3.2.1
* LFNO LPTYPE
     0
 1
* CARD 3.2.2
* A-X0 A-XX A-XY A-XZ
 -1., 0.0, 0.125, 0.0
* CARD 3.2.3
* A-YO A-YX A-YY
               A-YZ
0.0, 0.0, 0.0, 0.0
* CARD 3.2.4
* A-ZO A-ZX A-ZY A-ZZ
0.0, 0.0, 0.0,
              0.0
* CARD 3.2.5
* A-NO A-NX A-NY A-NZ
0.0, 0.0, 0.0, 0.0
* _____
* CARD 3.2.1
* LFNO LPTYPE
 2
     0
* CARD 3.2.2
* A-XO A-XX A-XY A-XZ
0.0, 0.0, 0.0, 0.0
* CARD 3.2.3
* A-YO A-YX A-YY A-YZ
     0.0, 0.0,
-0.5,
              0.0
* CARD 3.2.4
* A-ZO A-ZX A-ZY A-ZZ
0.0, 0.0, 0.0,
              0.0
* CARD 3.2.5
* A-NO A-NX A-NY
              A-NZ
0.0, 0.0, 0.0, 0.0
* _____
* CARD 3.2.1
* LFNO LPTYPE
     1
 3
```

LOAD-3D Example Problem **10-21** 

| * | CARD  | 3.2.2   |      |      |
|---|-------|---------|------|------|
| * | A-X0  | A-XX    | A-XY | A-XZ |
|   | 0.0,  | 0.0,    | 0.0, | 0.0  |
| * | CARD  | 3.2.3   |      |      |
| * | A-Y0  | A-YX    | A-YY | A-YZ |
|   | 0.0,  | 0.0,    | 0.0, | 0.0  |
| * | CARD  | 3.2.4   |      |      |
| * | A-Z0  | A-ZX    | A-ZY | A-ZZ |
|   | 0.0,  | 0.0,    | 0.0, | 0.0  |
| * | CARD  | 3.2.5   |      |      |
| * | A-NO  | A-NX    | A-NY | A-NZ |
|   | 1.0,  | 0.0,    | 0.0, | 0.0  |
| * |       |         |      |      |
| * | CARD  | 4.1     |      |      |
| * | NUMLF | ł       |      |      |
|   | 3     |         |      |      |
| * |       |         |      |      |
| * | CARD  | 4.2.1   |      |      |
| * | LHNO  |         |      |      |
|   | 1     |         |      |      |
| * | CARD  | 4.2.2   |      |      |
| * | NUMTE | 2       |      |      |
|   | 3     |         |      |      |
| * | CARD  | 4.2.3   |      |      |
| * | Т1    | Т2 Т3   |      |      |
|   | 0.0   | 1.0 4.0 |      |      |
| * | CARD  | 4.2.4   |      |      |
| * | C1    | C2 C3   |      |      |
|   | 2.0   | 2.0 0.0 |      |      |
| * |       |         |      |      |
| * | CARD  | 4.2.1   |      |      |
| * | LHNO  |         |      |      |
|   | 2     |         |      |      |
| * | CARD  | 4.2.2   |      |      |
| * | NUMTE | 2       |      |      |
|   | 4     |         |      |      |
| * | CARD  | 4.2.3   |      |      |
| * | Т1    | Т2 Т3   | Т4   |      |
|   | 0.0   | 2.0 4.5 | 6.0  |      |
| * | CARD  | 4.2.4   |      |      |
| * | C1    | C2 C3   | C4   |      |
|   | 0.0   | 4.0 3.0 | 0.0  |      |
|   |       |         |      |      |

```
* _____
* CARD 4.2.1
* LHNO
 3
* CARD 4.2.2
* NUMTP
 3
* CARD 4.2.3
* T1 T2 T3
 3.0 5.0 6.0
* CARD 4.2.4
* C1 C2 C3
 0.0 3.0 0.0
* _____
* CARD 5.1
* LSNO LFNO LHNO
 1, 3, 1
2, 1, 3
3, 2, 2
 0, 0, 0
* END OF INPUT DATA
```

The output file, Load3D.Out listed in Table 10.6, contains generated concentrated nodal forces and load time histories. Figure 10.10 shows time history curves for each load history number. The format of the generated load output is compatible to the format of Card Group 9 in SMAP-3D main input.

Generated load vectors for concentrated forces can be plotted graphically. Refer to the step by step procedure in the file Running LOAD-3D.pdf.

Table 10.6 Listing of load output file Load3D.Out for Example 1

```
* CARD 9.2.1
* NUMLP
  14
* LOAD HISTORY NO: 1
* CARD 9.2.2
* NODE IDOF LHNO CINT
  9
      3 1
                  .80000E+01
  10
       3
            1
                  .80000E+01
             1
  11
       3
                  .80000E+01
      3 1
  12
                  .80000E+01
* LOAD HISTORY NO: 2
* CARD 9.2.2
* NODE IDOF LHNO CINT
   5
       2 2 -.25000E+01
   7
             2 -.25000E+01
       2
             2 -.25000E+01
   9
        2
      2 2 -.25000E+01
  11
* LOAD HISTORY NO: 3
* CARD 9.2.2
* NODE IDOF LHNO CINT
           3 -.40000E+01
   3
       1
   4
        1
             3 -.80000E+01
   7
       1
             3 -.73333E+01
  8
       1
             3 -.14667E+02
  11
       1
             3 -.333333E+01
             3 -.66667E+01
  12
       1
* END OF LOAD HISTORY
* CARD 9.2.3.1
* NTFUN NUMLH
   0
        3
```

```
* CARD 9.2.3.2
* NUMTP NTYPE DTXX
  8 1 .00000E+00
* CARD 9.2.3.3
* LISTING OF TIME POINTS
 .00000E+00 .10000E+01 .20000E+01 .30000E+01 .40000E+01
 .45000E+01 .50000E+01 .60000E+01
* CARD 9.2.3.4
* LISTING OF LOAD FOR HISTORY NO: 1
 .20000E+01 .20000E+01 .13333E+01 .66667E+00 -.59605E-07
 .00000E+00 .00000E+00 .00000E+00
* CARD 9.2.3.4
* LISTING OF LOAD FOR HISTORY NO: 2
 .00000E+00 .20000E+01 .40000E+01 .36000E+01 .32000E+01
 .30000E+01 .20000E+01 .00000E+00
* CARD 9.2.3.4
* LISTING OF LOAD FOR HISTORY NO: 3
 .00000E+00 .00000E+00 .00000E+00
                                   .00000E+00 .15000E+01
 .22500E+01 .30000E+01 .00000E+00
* END OF CONCENTRATED LOAD DATA
```

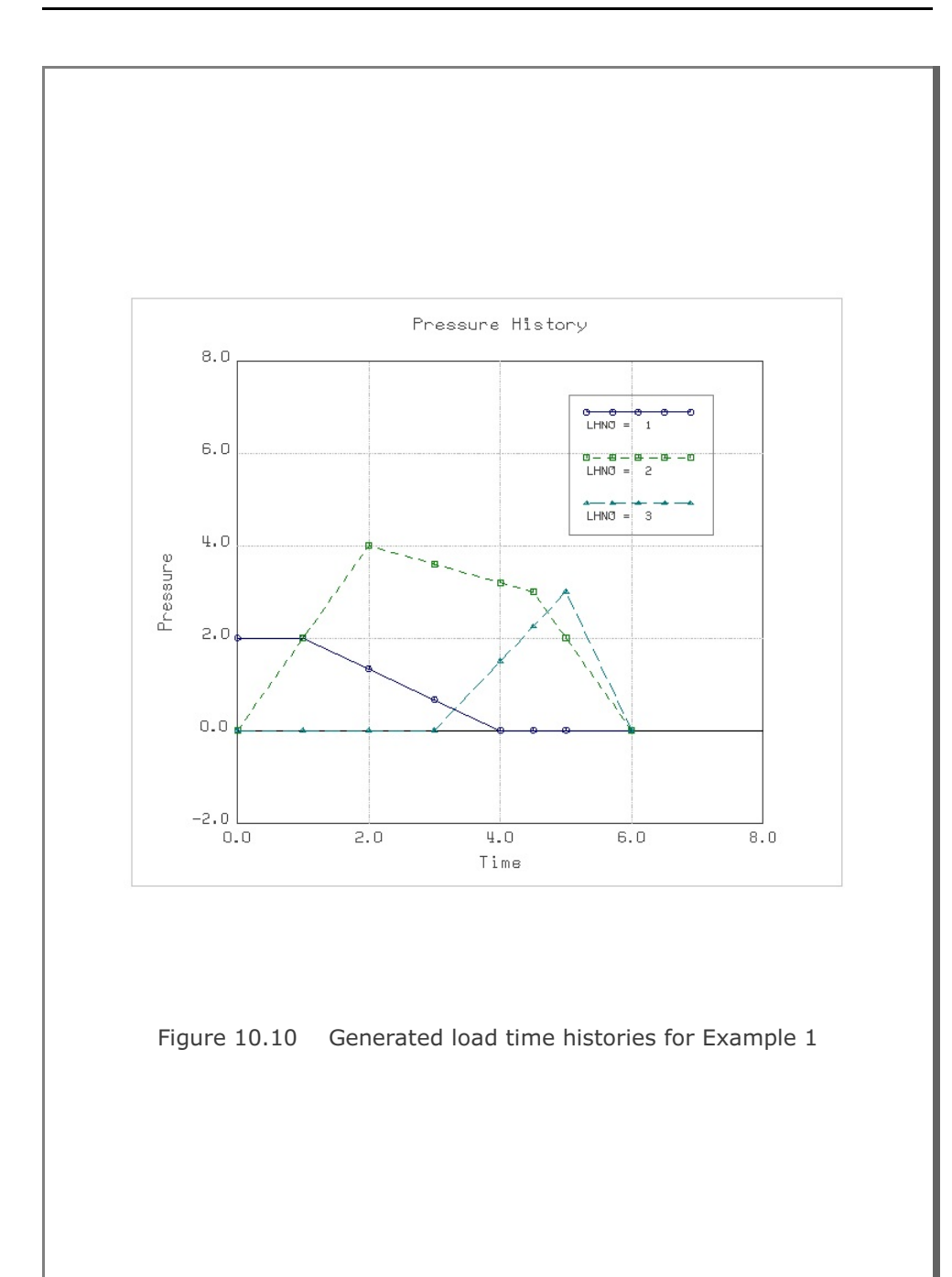

#### XY Graph Example 11-1

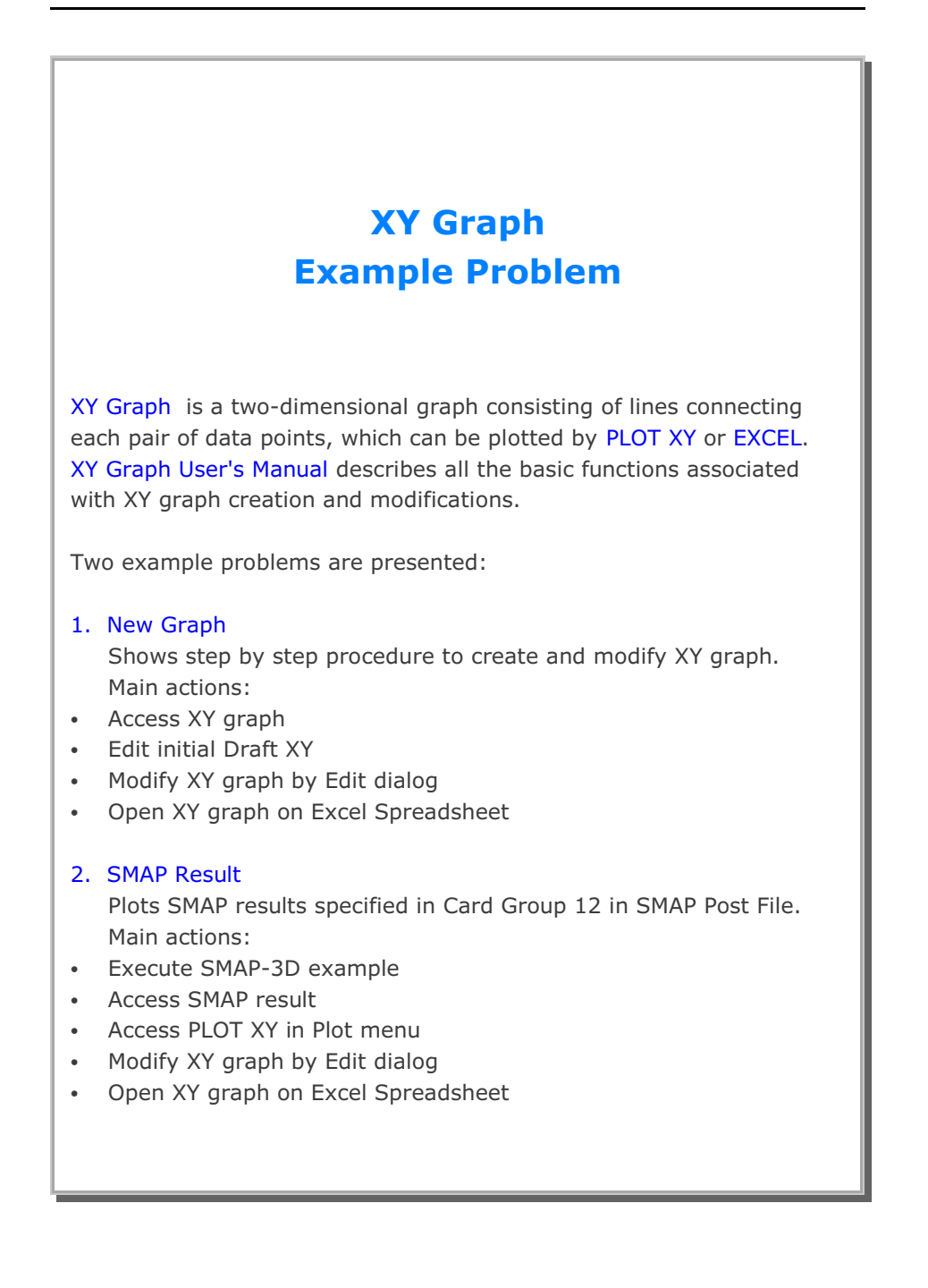

# 11.1 New Graph

The main objective of this first example is to show the step by step procedure to create and modify XY graph.

This example consists of the following main actions:

- Access XY graph
- Edit initial Draft XY
- Modify XY graph by Edit dialog
- Open XY graph on Excel Spreadsheet

#### Step 1: Access XY Graph (New)

Access XY Graph by selecting following items in SMAP (Figure 11.1): Plot  $\rightarrow$  XY  $\rightarrow$  PLOT XY  $\rightarrow$  New

| un | Plot S | etup D | dt      |   |      |  |
|----|--------|--------|---------|---|------|--|
|    | XY     | •      | PLOT XY | • | New  |  |
|    | Mesh   | •      | EXCEL   | + | Open |  |
|    | Result | - T    |         |   |      |  |

Figure 11.1 Accessing XY graph (New)

## Step 2: Edit Initial Draft XY

Once selected, initial default file XY.dat will be opened by Notepad as listed in Table 11.1.

Edit the first plot in this default file as listed in Table 11.2. And then save and exit.

Modified graph will be displayed on PLOT XY drawing board as shown in Figure 11.2.

#### XY Graph Example 11-3

| Table 11.1 Draft XY Da | a (Initial Default File XY.dat) |
|------------------------|---------------------------------|
|------------------------|---------------------------------|

Plot No. 1 Sub Title 1 XLabel-1 YLabel-1 0 10 100 20 .000000E+00 .123456E+06 Curve 1 Legend 10, 20 90, 30 .000000E+00 .123456E+06 Curve 2 Legend .000000E+00 .987654E+06 Plot No. 2 Sub Title 2 XLabel-2 YLabel-2 0 100 1000 200 .000000E+00 .123456E+06 Curve 1 Legend 200 100 900 300 .000000E+00 .123456E+06 Curve 2 Legend .000000E+00 .987654E+06 Plot No. 3 Sub Title 3 XLabel-3 YLabel-3 0 100 1000 200 .000000E+00 .123456E+06 Curve 1 Legend 200, 200 900, 300 .000000E+00 .123456E+06 Curve 2 Legend .000000E+00 .987654E

| Example 1<br>Stress History                           |             |  |
|-------------------------------------------------------|-------------|--|
| Time (Sec)<br>Stress (MPa)<br>0 10                    |             |  |
| 100 20<br>.000000E+00<br>Vertical                     | .123456E+06 |  |
| Stress<br>0 20<br>100 30                              |             |  |
| .000000E+00<br>Horizontal                             | .123456E+06 |  |
| .000000E+00<br>Plot No. 2<br>Sub Title 2<br>XI abel-2 | .987654E+06 |  |
| YLabel-2<br>0 100<br>1000 200                         |             |  |
| .000000E+00<br>Curve 1<br>Legend                      | .123456E+06 |  |
| 100 200<br>900 300                                    |             |  |
| .000000E+00<br>Curve 2<br>Legend                      | .123456E+06 |  |
| .000000E+00<br>Plot No. 3<br>Sub Title 3              | .987654E+06 |  |
| YLabel-3<br>YLabel-3<br>0 100<br>1000 200             |             |  |
| .000000E+00<br>Curve 1<br>Legend<br>200, 200          | .123456E+06 |  |
| .000000E+00<br>Curve 2<br>Legend                      | .123456E+06 |  |
| .000000E+00                                           | .987654E    |  |

Table 11.2 Modified Draft XY Data (File XY.dat)

XY Graph Example

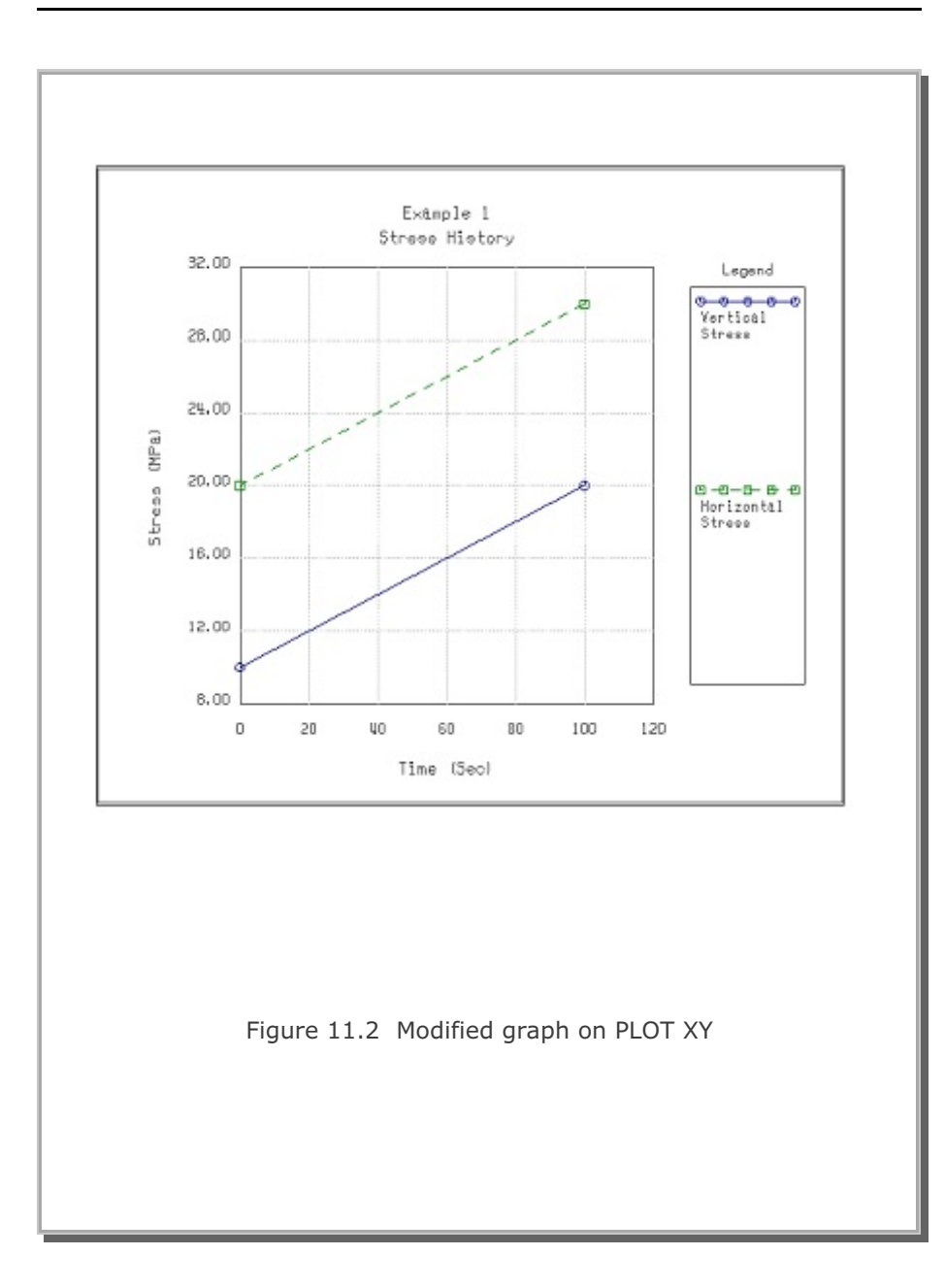

11-5
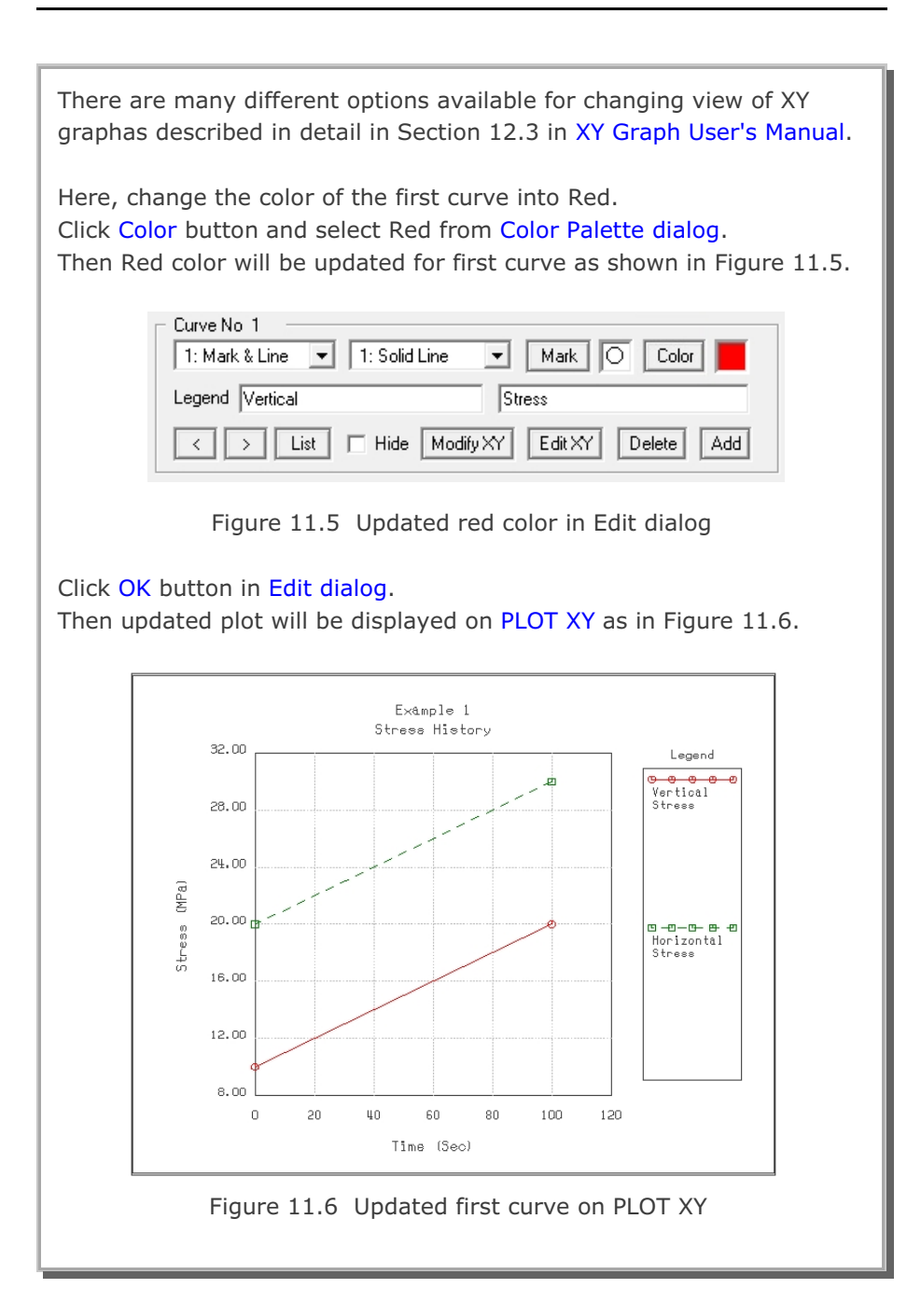

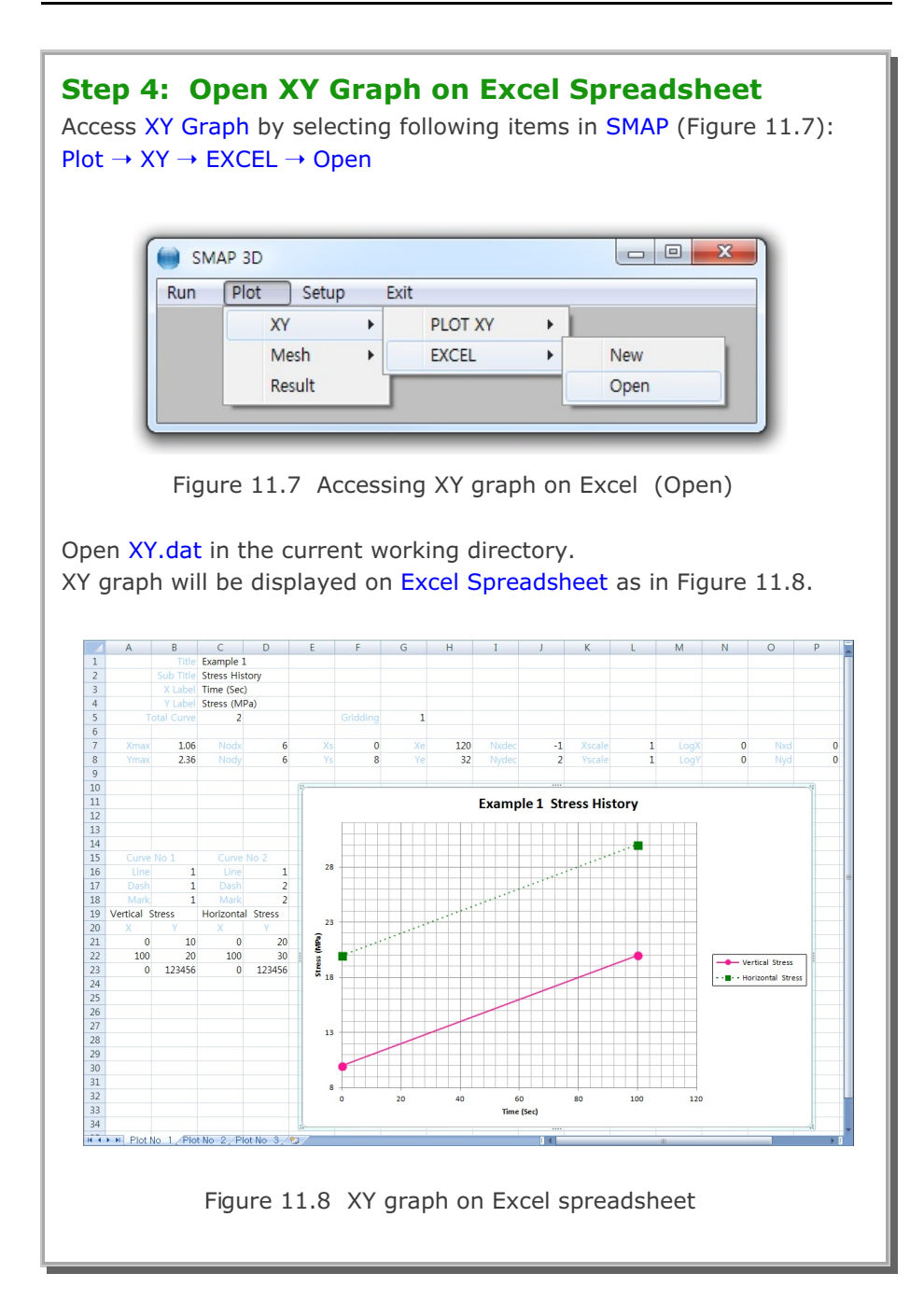

# **11.2 SMAP Result**

The main objective of this second example is to show the step by step procedure to plot SMAP results specified in Card Group 12 in SMAP Post File. This example involves SMAP-3D Example Problem 5 (Laminated Beam with Slip Interface).

This example consists of the following main actions:

- Execute SMAP-3D example
- Access SMAP result
- Access PLOT XY in Plot menu
- Modify XY graph by Edit dialog
- Open XY graph on Excel Spreadsheet

### Step 1: Execute SMAP-3D Example

Execute SMAP-3D by selecting the following menu items in SMAP (Figure 11.9): Run  $\rightarrow$  Smap  $\rightarrow$  Execute

| Rur | Plot Setup                       | Evit |             |   |
|-----|----------------------------------|------|-------------|---|
| Kur | Smap                             | •    | Text Editor |   |
|     | Mesh Generator<br>Load Generator | •    | PreExecute  |   |
|     |                                  | •    | Execute     | _ |

Figure 11.9 Execute SMAP-3D example problem

Note that SMAP-3D Example Problem 5 includes XY graph specified in Card Group 12 in SMAP Post File Vp5.Pos as listed in Table 11.3

#### **Step 2: Access SMAP Result**

Access SMAP Result by selecting the following menu items in SMAP : Plot  $\rightarrow$  Result

Table 11.3 SMAP-3D post file (File Vp5.Pos)

```
* Card 11.1
* NPTYPE IHOR IVER
0 0 0
* Р L О Т - Х Ү
* Card 12.1
* IPTYPE
2
* Card 12.3.1
* IPLOT
1
* Card 12.3.2
* NODE
1
* LIST1, LIST2, ...
4
* Card 12.3.4
* NDPQ
 1
* Card 12.3.5
* KX KY
1, 3
 1,
* Card 12.3.6
* TMFAC SND SNV SNA NC ANGLE
0.018 -100 1 1 0 0
* Card 12.3.7
* TITLE / X-LABEL / Y-LABEL
Laminated Beam
Applied Load (t)
Displacement (Cm)
* Card 12.1
* IPTYPE
 0
* End of Data
```

| Step 3: Access PLOT XY in Plot Menu                                                                                                    |
|----------------------------------------------------------------------------------------------------|
| Select PLOT XY in Plot Menu dialog in Figure 11.10.                                                                                                    |
| Plot Menu                                                                                                    |
| Select Plotting Program     Skip Data Processing       Image: PLOT XY     Image: PLOT XY       Image: PLOT 2D     Image: PLOT 2D       Image: PLOT 3D     Image: PLOT 3D |
| Note: Checking the Program in "Skip Data Processing" will skip<br>intermediate data processing and directly access the program<br>OK Cancel                              |
| Figure 11.10 Plot menu dialog                                                                                                    |
| Select PLOT XY in Select Plotting Program dialog in Figure 11.11.<br>Click OK button.                                                                                    |
| Select Plotting Program  Select Program  PLOT XY C EXCEL  Ok                                                                                                    |
| Figure 11.11 Select plotting program dialog                                                                                                    |

| <b>Step 4: Modify XY Graph by Edit Dialog</b><br>Once XY graph is displayed on PLOT XY, access Edit dialog by clicking<br>the Edit menu in PLOT XY as shown in Figure 11.12                                                                                                    |
|----------------------------------------------------------------------------------------------------|
| File Select-Copy View Plot Edit Character Child Window State Window                                                                                                    |
| Figure 11.12 Edit menu in PLOT XY                                                                                                    |
| Modify Edit dialog as shown in Figure 11.13.<br>The main modification is to plot the XY graph in log scales.<br>Click OK button in Edit dialog.                                                                                                    |
| PLOT NO       1         Titles and Labels       Title         Title       Laminated Beam         Sub Title       At Node         XLabel       Applied Load (t)         YLabel       Displacement (Cm)         General Options       Image: Centering         Image: Framing       Gridding         Centering       Log X         Dimensions and Scales       Xmax Cm         Xmax Cm       12.70         Xscale       1.0000         Xscale       1.0000         Xscale       0.000         Xscale       0.0000         Xscale       0.000         Ys       0.0001         Ye       0.1         Nody       3         Nydec       4         Curve No       1         Curve No       1         Line Only       1: Solid Line         Legend NODE NO =       4         List       Hide       Modity/XY         Delete       Add         Sample       Description       Add as New Plot       OK |
| Figure 11.13 Edit dialog                                                                                                    |

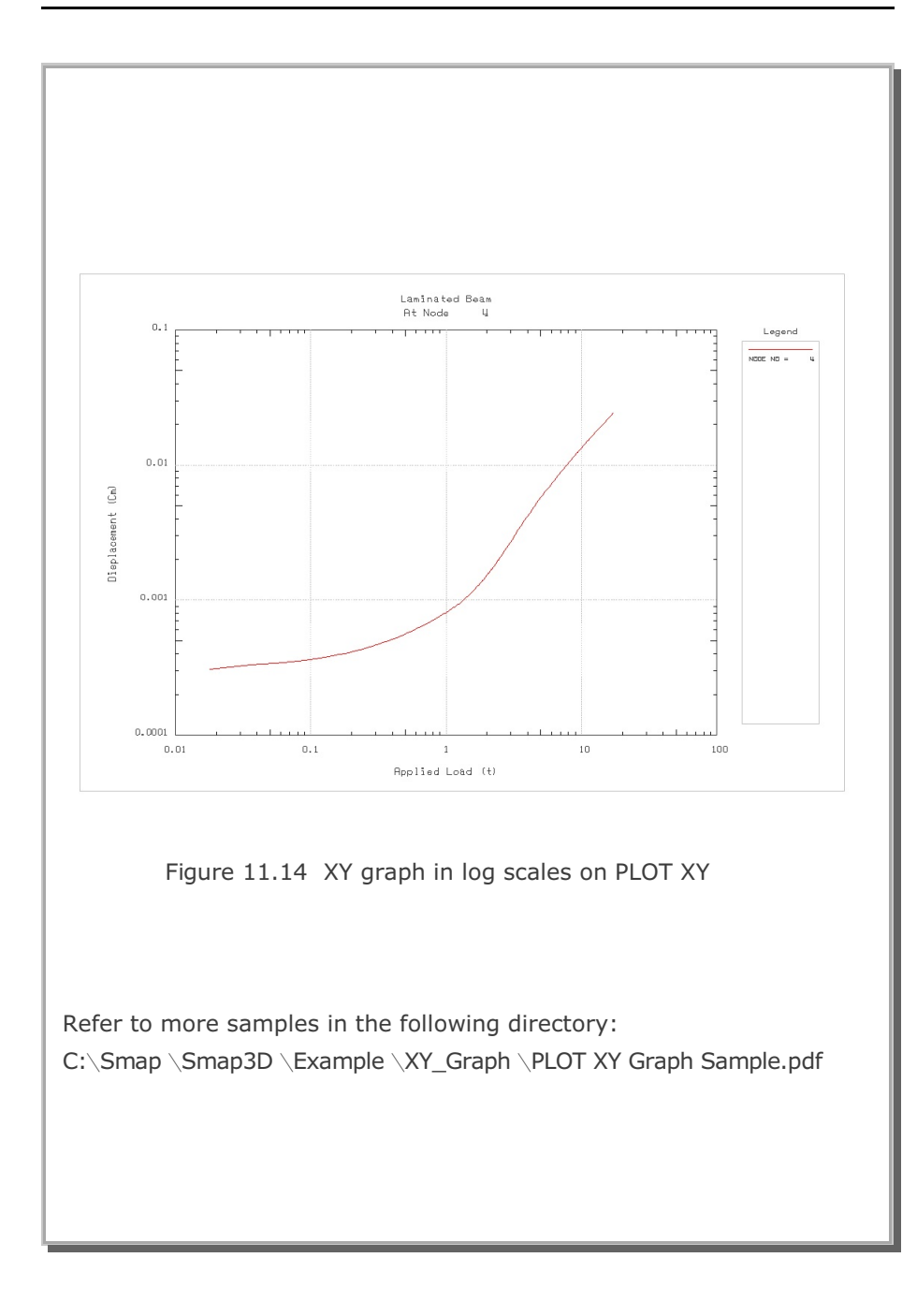

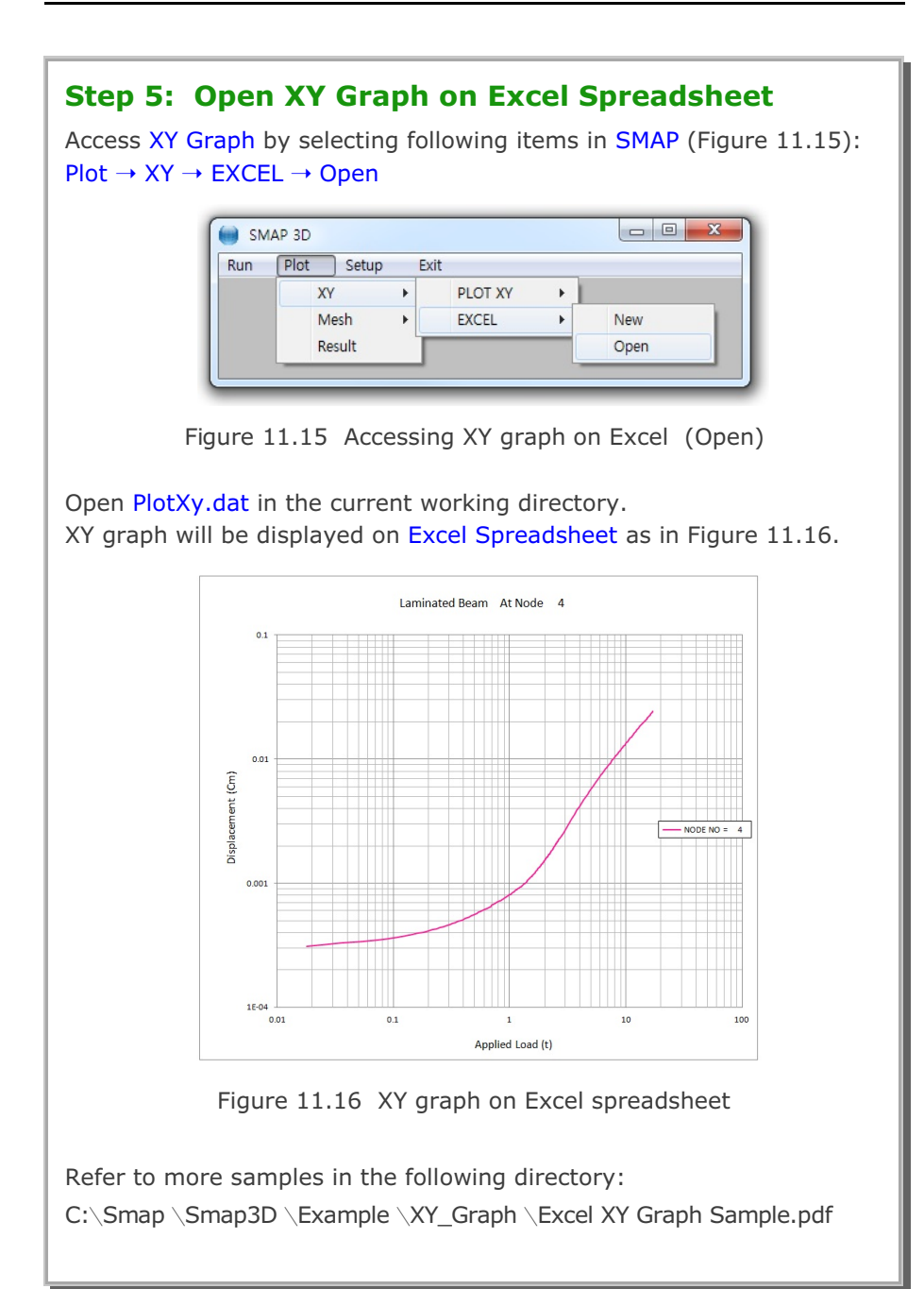

Go to Edit > Preferences > Page Display > Uncheck Enhance Thin Lines

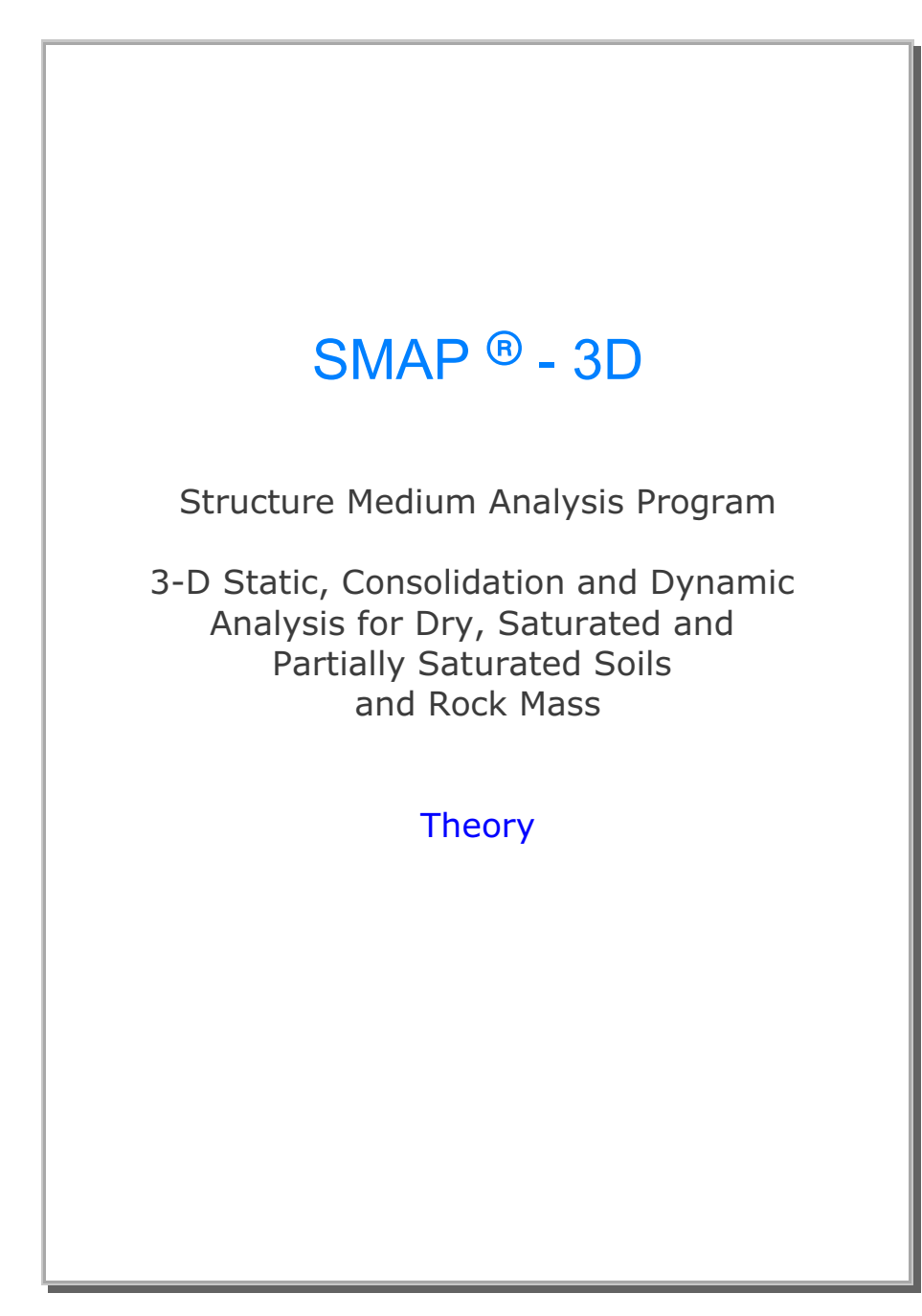

Copyright @2019 by COMTEC RESEARCH

All right reserved. No part of this manual may be reproduced in any form or by any means without a written permission of COMTEC RESEARCH.

Printed in the United States of America.

#### LICENSE AGREEMENT

<u>LICENSE</u>: COMTEC RESEARCH grants to Licensee a non-exclusive,non-transferable right to use the enclosed Computer Program only on a single computer. The use of the Computer Program is limited to the Licensee's own project. Licensee may not use the Computer Program to serve other engineering companies or individuals without prior written permission of COMTEC RESEARCH. Licensee may not distribute copies of the Computer Program or Documentation to others. Licensee may not rent, lease, or network the Computer Program without prior written permission of COMTEC RESEARCH.

<u>TERM:</u> The License is effective as long as the Licensee complies with the terms of this Agreement. The License will be terminated if the Licensee fails to comply with any term or condition of the Agreement. Upon such termination, the Licensee must return all copies of the Computer Program, Software Security Activator and Documentation to COMTEC RESEARCH within seven days.

<u>COPYRIGHT:</u> The Licensed Computer Program and its Documentation are copyrighted. Licensee agrees to include the appropriate copyright notice on all copies and partial copies.

<u>USER SUPPORT</u>: COMTEC RESEARCH will provide the Software Support for the Registered Users for a period of 90 days from the date of purchase. User support is limited to the investigation of problems associated with the correct operation of the Licensed Computer Program. The Licensee must return the Registration Card in order to register the Licensed Computer Program.

DISCLAIMER: COMTEC RESEARCH has spent considerable time and efforts in checking the enclosed Computer Program. However, no warranty is made with respect to the accuracy or reliability of the Computer Program. In no event will COMTEC RESEARCH be liable for incidental or consequential damages arising from the use of the Computer Program.

<u>UPDATE POLICY</u>: Update programs will be available to the Registered Licensee for a nominal fee. The Licensee must return all the Original Distribution Diskettes and Software Security Activator to receive the update programs.

<u>GENERAL</u>: The State of California Law and the U. S. Copyright Law will govern the validity of the Agreement. This Agreement may be modified only by a written consent between the parties. COMTEC RESEARCH, 12492 Greene Ave., Los Angeles, CA 90066, U.S.A

| Contents |                                         |                                                 |  |
|----------|-----------------------------------------|-------------------------------------------------|--|
| 1. Intro | oductio                                 | on                                              |  |
| 1.1      | Introdu                                 | uction                                          |  |
| 2. Finit | te Elen                                 | ent Formulation of Nonlinear Two-Phase Medium   |  |
| 2.1      | Introdu                                 | uction                                          |  |
| 2.2      | Grain I                                 | Model                                           |  |
| 2.3      | Pore W                                  | /ater Model                                     |  |
| 2.4      | Partially Saturated Pore Water Model 2- |                                                 |  |
| 2.5      | Field Equations 2-                      |                                                 |  |
| 2.6      | Spatial                                 | Discretization and Incremental                  |  |
|          | Relatio                                 | nships of Field Variables 2-22                  |  |
| 2.7      | Global                                  | Equilibrium Equations                           |  |
| 2.8      | Lineari                                 | zed Global Equilibrium Equations 2-26           |  |
| 3. Non   | linear                                  | Material Models                                 |  |
| 3.1      | Genera                                  | alized Hoek and Brown Model                     |  |
|          | 3.1.1                                   | Introductions 3-1                               |  |
|          | 3.1.2                                   | Elastic Stress-Strain Relationship 3-2          |  |
|          | 3.1.3                                   | Failure Surface    3-2                          |  |
|          | 3.1.4                                   | Flow Rule                                       |  |
|          | 3.1.5                                   | Consistency Equation                            |  |
|          | 3.1.6                                   | Incremental Elasto-plastic Constitutive Law 3-5 |  |
|          | 3.1.7                                   | Calculation of {a}                              |  |
| 3.2      | Single                                  | Hardening Elasto-Plastic Model                  |  |
|          | 3.2.1                                   | Introductions 3-13                              |  |
|          | 3.2.2                                   | Notations                                       |  |
|          | 3.2.3                                   | Total Strain Formulation 3-14                   |  |
|          | 3.2.4                                   | Elastic Response 3-14                           |  |
|          | 3.2.5                                   | Failure Surface                                 |  |
|          | 3.2.6                                   | Plastic Response Related to Yield Surface 3-18  |  |
|          | 3.2.7                                   | Plastic Response Along the Failure Surface 3-24 |  |
|          |                                         |                                                 |  |

|                 | 3.3        | JWL Hig | gh Explosive Model                 | 3-27  |
|-----------------|------------|---------|------------------------------------|-------|
|                 | 3.4        | Modifie | d Cam Clay Model with Creep        |       |
|                 |            | 3.4.1   | Introductions                      | 3-28  |
|                 |            | 3.4.2   | Yield and Failure Equations        | 3-29  |
|                 |            | 3.4.3   | Elastic Stress-Strain Relationship | 3-29  |
|                 |            | 3.4.4   | Plastic Strain Increment           | 3-30  |
|                 |            | 3.4.5   | Creep Strain Increment             | 3-31  |
|                 |            | 3.4.6   | Total Strain Increment.            | 3-33  |
|                 |            | 3.4.7   | Consistency Equation               | 3-33  |
|                 |            | 3.4.8   | Evaluation of $d\lambda_{p}$       | 3-33  |
|                 |            | 3.4.9   | Effective Stress Increment         | 3-34  |
|                 |            | 3.4.10  | Evaluation of Derivatives          | 3-35  |
|                 | 3.5        | Engine  | ering Model                        |       |
|                 |            | 3.5.1   | Introductions                      | 3-36  |
|                 |            | 3.5.2   | Hydrostatic Response               | 3-36  |
|                 |            | 3.5.3   | Plastic Shear Response             | 3-37  |
|                 |            | 3.5.4   | Parameter Determination            | 3-37  |
| 3.6 Joint Model |            | odel    |                                    |       |
|                 |            | 3.6.1   | Introductions                      | 3-40  |
|                 |            | 3.6.2   | Strain-Displacement Relation       | 3-40  |
|                 |            | 3.6.3   | Normal Stress-Strain Relation      | 3-42  |
|                 |            | 3.6.4   | Shear Stress-Strain Relation       | 3-43  |
|                 |            | 3.6.5   | Element Stiffness Matrix           | 3-44  |
|                 | 3.7        | Genera  | lized Decoupled Hyperbolic Model   |       |
|                 |            | 3.7.1   | Introductions                      | 3-46  |
|                 |            | 3.7.2   | Stress-Strain Relation             | 3-46  |
|                 |            | 3.7.3   | Shear Strength Equation            | 3-48  |
| 4.              | References |         |                                    | . 4-1 |
|                 |            |         |                                    |       |
|                 |            |         |                                    |       |
|                 |            |         |                                    |       |

Introduction

1-1

# Introduction

# **1.1 Introduction**

SMAP-3D, which is an upgraded follow-on to the original MPDAP (Multi-Phase Dynamic Analysis Program), is a three-dimensional finite element computer program which has been continuously improved based on theoretical and experimental works since 1982. The program has been used to study fundamental mechanics of saturated porous medium. The program can be a powerful tool for the geomechanical analysis since it can solve static, consolidation and dynamic problems in dry, partially saturated or fully saturated soils and porous rock mass. The program considers material, geometric and boundary condition nonlinearities. Next two sections describe theoretical backgrounds of program SMAP-3D.

Section 2 describes theoretical formulations of nonlinear two-phase medium. Nonlinear compressibility equations are derived in detail for grains, saturated pore water, and partially saturated pore water. Field equations representing fundamental mechanics of two-phase medium are presented.

These field equations include effective stress law, constitutive equation for skeleton deformation, continuity equation of pore fluid, equation of motion for the bulk mixture, and equation of motion for pore fluid. Then, these field equations are discretized in space and expressed in incremental forms. Finally, global equilibrium equations are derived by principle of virtual work and then linearized to be solved by linear equation solver. Section 3 describes constitutive relations of various nonlinear material models available in the program SMAP-3D. These nonlinear models include; Generalized Hoek and Brown Model, Single Hardening Elasto-Plastic Model, JWL High Explosive Model, Modified Cam Clay Model with Creep, Engineering Model, Joint Model, and Generalized Decoupled Hyperbolic Model.

To see the validation of the computational algorithms of the computer program SMAP-3D, refer to SMAP-3D Example Problems.

# Finite Element Formulation of Nonlinear Two-Phase Medium

# 2.1 Introduction

Biot introduced fundamental analytical work describing the behavior of saturated porous media in a series of papers extending over many years (e.g. 1956, 1962a and 1962b). Other investigators have applied Biot's analytic results using techniques which approximate his equations with varying degrees of accuracy and sophistication (e.g. Ghaboussi and Wilson 1972, Mengi and McNiven, 1977). Theoretical formulations incorporated in the code SMAP-3D are the extension of Biot's two-phase theory to nonlinear region. These nonlinear two-phase theories have been developed over a decade under the sponsorship of Air Force Office of Scientific Research (e.g. Kim and Blouin 1984, Kim et al. 1986, 1987 and 1988).

In this section, the fundamental equations implemented in the code SMAP-3D are described. First the individual material components compressibility models are described in Subsection 2.2 for the solid grain, Subsection 2.3 for the pore water and Subsection 2.4 for the partially saturated water. Nonlinear material models of the skeleton are presented in Section 3. Field equations described in Subsection 2.5 include effective stress law, constitutive equation for skeleton deformation, continuity equation of pore fluid flow, equation of motion for the bulk mixture and equation of motion for pore fluid.

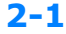

These field equations are described in terms of nodal values and expressed in incremental form in Subsection 2.6. Finally, global equilibrium equations for the two-phase medium are formulated in Subsection 2.7 and linearized to be solved by linear equation solver in Subsection 2.8.

# 2.2 Grain Model

To model the nonlinear response of the solid grains to both the applied pore pressure and effective stress, analytic expressions for the deformation of solids at high pressure are employed. High pressure data for many rocks and minerals show a linear relationship between loading wave velocity and particle velocity (e.g. Allen, 1967). The loading wave velocity can be expressed as:

$$\mathbf{c}_{\mathsf{L}} = \mathbf{c}_{\mathsf{o}} + \mathbf{S} \, \mathbf{v}_{\mathsf{p}} \tag{2.1}$$

where:

 $c_{L}$  = Loading wave velocity

 $c_{\circ}$  = The initial wave velocity at relatively low pressure

 $v_p$  = Peak particle velocity

 $S = Experimentally determined constant relating c_L to v_p$ (generally equal to about 1.5 for most dense rocks and minerals)

Conservation of mass and momentum on either side of the wave front yields the familiar relationships:

 $\sigma_{p} = \rho_{o} c_{L} v_{p}$ (2.2)

(2.3)

$$M = \rho_o c_L^2$$

where:

 $\sigma_p$  = Peak axial stress

 $\rho_{o}$  = Initial material density

M = Constrained secant modulus =  $\sigma_p / \epsilon_p$ 

 $\epsilon_{p}$  = Peak axial strain corresponding to the peak stress  $\sigma_{p}$ 

Substitution of Equation 2.1 into 2.2 gives:

$$\sigma_{p} = \rho_{o} c_{o} v_{p} + \rho_{o} S v_{p}^{2}$$
(2.4)

and solving for peak particle velocity as a function of peak stress yields

$$\mathbf{v}_{\mathbf{p}} = \frac{\mathbf{f}(\boldsymbol{\sigma}_{\mathbf{p}})}{2 \ \boldsymbol{\rho}_{\mathbf{o}} \ \mathbf{S}} \tag{2.5}$$

where

$$f(\sigma_{p}) = (\rho_{o}^{2} c_{o}^{2} + 4 \rho_{o} S \sigma_{p})^{1/2} - \rho_{o} c_{o}$$
(2.6)

Substitution of Equation 2.1, 2.5, and 2.6 into Equation 2.3 gives:

$$M = F(\sigma_p) = \rho_o c_o^2 + c_o f(\sigma) + \frac{f^2(\sigma)}{4\rho_o}$$
(2.7)

The tangent constrained modulus,  $M_{t},$  used in the numerical model is defined as the slope of the stress strain curve by:

$$M_{t} = \frac{d\sigma}{d\epsilon}$$
(2.8)

From Equation 2.7 and the definition of constrained modulus, M:

$$\boldsymbol{\varepsilon}_{\mathbf{p}} = \frac{\boldsymbol{\sigma}_{\mathbf{p}}}{\mathsf{F}(\boldsymbol{\sigma}_{\mathbf{p}})} \tag{2.9}$$

2-3

Differentiating Equation 2.9 with respect to  $\sigma_{\!_{p}}$  and inverting gives the tangent constrained modulus as

$$M_{t} = \frac{F^{2}(\sigma_{p})}{F(\sigma_{p}) - \sigma_{p} F'(\sigma_{p})}$$
(2.10)

Differentiating Equations 2.6 and 2.7 with respect to  $\sigma_{\!_D}$  yields:

$$F'(\sigma_p) = c_o f'(\sigma_p) + \frac{f(\sigma_p) f'(\sigma_p)}{2\rho_o}$$
(2.11)

and

$$f'(\sigma_{p}) = \frac{2\rho_{o} S}{(\rho_{o}^{2} c_{o}^{2} + 4\rho_{o} S \sigma_{p})^{1/2}}$$
(2.12)

Hence, Equations 2.5 through 2.12 can be used to define high pressure constrained stress strain and modulus relationships for the solid grains.

For two phase, coupled calculations, the volumetric relationships for the solid grains should be specified in terms of the bulk modulus,  $K_{g}$ , rather than in terms of the constrained modulus. At high pressures, the shear strength of the grain materials becomes insignificant compared to the applied stress and the materials tend to behave like fluids. At these pressures, the tangent bulk modulus equals the tangent constrained modulus with Poisson's ratio equal to 0.5. Beneath some threshold pressure,  $p_b$ , Poisson's ratio begins to decrease from 0.5 at  $p_b$  to an initial value of Poisson's ratio,  $v_o$ , at a low value of mean stress. We have used a simple relationship to approximate the influence of mean stress on Poisson's ratio for the solid grains:

$$K_g = g(p) M_t$$

(2.13)

The ratio of the bulk modulus to the tangent constrained modulus, g(p) at pressures less than  $p_{\scriptscriptstyle b}$  is given by:

$$g(p) = \frac{2}{3} \frac{(1-2v_o)}{(1-v_o)} \frac{p}{p_b} + \frac{(1+v_o)}{3(1-v_o)}$$
(2.14)

For pressures greater than  $p_{b}$ ;

Poisson's ratio can be computed as a function of the modulus ratio at a given pressure as:

$$\mathbf{v} = \frac{3 g(\mathbf{p}) - 1}{1 + 3 g(\mathbf{p})}$$
(2.16)

# 2.3 Pore Water Model

The model for the nonlinear, elastic compressibility of the pore water is derived from an equation of state reported by Ahrens (1988) and attributed to Bakanova, et. al. (1976). This equation relates the shock velocity in water to the peak particle velocity. In the lower pressure regime, a quadratic relation is used while a linear relation is used in the higher pressure regime. The transition point between the two regimes is defined in terms of a peak particle velocity at the transition,  $V_{\rm pt}$ . Bakanova's equations can be expressed as:

| $v_s \leq v_{pt}$ :             |        |
|---------------------------------|--------|
| $c = c_1 + S_1 v_p + S_2 v_p^2$ | (2.17) |

| $v_s > v_{pt}$ :    |        |
|---------------------|--------|
| $c = c_2 + S_3 V_p$ | (2.18) |

2-5

where: С = Shock propagation velocity in the fluid Peak fluid particle velocity V<sub>p</sub>  $c_1, S_1, S_2$  = Constants used to fit data below the transition = Constants used to fit data above the transition  $c_2, S_3$ Equation 2.18 can also be expressed in terms of the shock velocity at the transition point,  $c_{t}$ . Substituting  $v_{pt}$  into Equation 2.18 yields:  $\mathbf{c}_2 = \mathbf{c}_t - \mathbf{S}_3 \mathbf{v}_{pt}$ (2.19)Substituting 2.19 into 2.18 produces this expression for the shock velocity above the transition:  $v_s > v_{pt}$ : (2.20) $\mathbf{c} = \mathbf{c}_{t} + \mathbf{S}_{3} (\mathbf{v}_{p} - \mathbf{v}_{pt})$ where: Shock velocity at the transition C+ Peak particle velocity at the transition V<sub>pt</sub> = (Model constant) At the transition point, the shock velocity from Equations 2.17 and 2.20 should be equal to preserve continuity. Setting Equations 2.17 and 2.20 equal at  $v_p = v_{pt}$  gives:  $c_{t} = c_{1} + S_{1} v_{pt} + S_{2} v_{pt}^{2}$ (2.21)thereby defining  $c_{t}$  in terms of the model constants. Equations 2.17, 2.20, and 2.21 (with the constants  $c_1$ ,  $S_1$ ,  $S_2$ , and  $S_3$ ) define the shock

To derive a bulk modulus for water as a function of pressure, we first need an expression for peak particle velocity as a function of pressure.

velocity as a function of peak particle velocity.

Conservation of mass and momentum on either side of the wave front yields the familiar relationship from shock physics:

$$\pi_p = \rho_o c v_p$$

(2.22)

2-7

where:

$$\pi_{p} = Pore fluid pressure$$
  
 $\rho_{o} = Mass density of fluid$ 

Substitution of Equation 2.17 into 2.22 yields an expression for the transition fluid pressure ( $\pi_{\text{pt}}$  ):

$$\pi_{pt} = \rho_{o} v_{pt} (c_{1} + S_{1} v_{pt} + S_{2} v_{pt}^{2})$$
(2.23)

For water, the transition pressure is greater than 30,000 MPa. Below the transition pressure, substitution of Equation 2.17 into 2.22 will give:

$$\mathbf{v}_{p}^{3} + \frac{\mathbf{S}_{1}}{\mathbf{S}_{2}} \mathbf{v}_{p}^{2} + \frac{\mathbf{C}_{1}}{\mathbf{S}_{2}} \mathbf{v}_{p} - \frac{\pi_{p}}{\rho_{o} \mathbf{S}_{2}} = \mathbf{0}$$
 (2.24)

This cubic equation can be solved to yield an expression for  $v_{\rm p}$  as a function of fluid pressure below the transition pressure  $\pi_{\rm pt}$ : where:

$$\mathbf{v}_{p} = \mathbf{m} \cos \left[ \frac{1}{3} \cos^{-1} \left( \frac{3\beta}{\alpha \mathbf{m}} \right) + \frac{4\pi}{3} \right] - \frac{\mathbf{S}_{1}}{3\mathbf{S}_{2}}$$
(2.25)

where

$$\alpha = \frac{c_1}{S_2} - \frac{1}{3} \left( \frac{S_1}{S_2} \right)^2$$
(2.26)

$$\beta = \frac{-\pi_p}{\rho_o S_2} - \frac{1}{3} \left( \frac{S_1}{S_2} \right) \left( \frac{c_1}{S_2} \right) + \frac{2}{27} \left( \frac{S_1}{S_2} \right)^3$$
(2.27)

$$\mathbf{m} = \mathbf{2} \sqrt{\frac{-\alpha}{3}} \tag{2.28}$$

Above the transition pressure, substitution of Equation 2.20 into 2.22 yields a quadratic equation:

$$v_p^2 + \left(\frac{c_t - S_3 v_{pt}}{S_3}\right) v_p - \frac{\pi_p}{\rho_0 S_3} = 0$$
 (2.29)

Solving this equation for  $v_p$  as a function of fluid pressure gives  $v_p$  for pressures above the transition pressure  $\pi_{pt}$ :

$$\mathbf{v}_{p} = -\left(\frac{\mathbf{c}_{t} - \mathbf{S}_{3} \,\mathbf{v}_{pt}}{2\mathbf{S}_{3}}\right) + \left[\left(\frac{\mathbf{c}_{t} - \mathbf{S}_{3} \,\mathbf{v}_{pt}}{2\mathbf{S}_{3}}\right)^{2} + \frac{\mathbf{\pi}_{p}}{\rho_{o} \,\mathbf{S}_{3}}\right]^{\frac{1}{2}}$$
(2.30)

The elastic bulk modulus of water  $(K_w)$  is defined as:

$$K_{w} = \frac{d\pi_{p}}{d\varepsilon_{v}} = \frac{d\pi_{p} / dv_{p}}{d\varepsilon_{v} / dv_{p}}$$
(2.31)

where  $\epsilon_{v}$  is the volume strain corresponding to the pressure  $\pi_{p}.$  Taking the derivative of Equation 2.22:

$$\frac{\mathrm{d}\pi_{\mathrm{p}}}{\mathrm{d}\mathrm{v}_{\mathrm{p}}} = \rho_{\mathrm{o}} \left(\mathrm{c}^{\prime} \, \mathrm{v}_{\mathrm{p}} + \mathrm{c}\right) \tag{2.32}$$

The volume strain is given by:

$$\boldsymbol{\varepsilon}_{\mathbf{v}} = \frac{\mathbf{v}_{\mathbf{p}}}{\mathbf{c}} \tag{2.33}$$

and taking the derivative yields:

$$\frac{d\varepsilon_{v}}{dv_{p}} = \frac{c - v_{p} c'}{c^{2}}$$
(2.34)

Substitution of Equations 2.32 and 2.34 into 2.31 gives an expression for the bulk modulus in terms of the shock and peak particle velocities:

$$K_{w} = \frac{\rho_{o} c^{2} (c + v_{p} c')}{c - v_{p} c'}$$
(2.35)

The derivatives of the shock velocity with respect to the peak particle velocity are given by:

$$\pi_{p} \leq \pi_{pt}$$
:  
 $c' = S_{1} + 2 S_{2} v_{p}$ 
(2.36)

$$\pi_p > \pi_{pt}$$
:  
 $\mathbf{c}' = \mathbf{S}_3$ 
(2.37)

The material constant values for this model are given in Table 2.1 for fresh water and sea water. The fresh water values are from Bakanova, et. al. (1976) as reported by Ahrens (1988). Parameters for sea water were fit to compressibility data described by Kim, et. al. (1986) and attributed to Britt (1985).

**2-9** 

## 2.4 Partially Saturated Pore Water Model

When rock or soil is unsaturated, compression of the pore water and solid grains is nearly insignificant when compared with the compression of pore air. Under these conditions, material behavior is governed mostly by the skeleton model. With sufficient compression, the pore air gets squeezed out and the material becomes saturated. Rischbieter, et. al. (1977) demonstrated that even a minute amount of entrapped air drastically alters the pore pressure response in multiphase porous materials. To simulate this behavior, the pore fluid model is modified to account for the compressibility of pore air and converges to a saturated condition. Note that this model is invoked only when the initial saturation is less than 100%.

The compressibility of the air-water mixture,  $C_{aw}$ , is defined as:

$$C_{aw} = \frac{d\varepsilon_{v,aw}}{d\pi_{p}}$$
(2.38)

where  $\pi_p$  is the fluid pressure. The volumetric strain in the air-water mixture,  $\epsilon_{v,aw}$ , is the sum of volume strain in the air and water. Using the definition of the initial saturation, it can be shown that:

$$\boldsymbol{\varepsilon}_{v,aw} = (1 - S_o) \boldsymbol{\varepsilon}_{v,a} + S_o \boldsymbol{\varepsilon}_{v,w}$$
(2.39)

where:

From Equations 2.38 and 2.39 we can get an expression for the compressibility of the air-water mixture:

$$C_{aw} = (1 - S_o) C_a + S_o C_w$$
 (2.40)

Since the compressibility is the inverse of the bulk modulus, Equation 2.40 can be expressed as:

$$\frac{1}{K_{aw}} = \frac{1 - s_o}{K_a} + \frac{s_o}{K_w}$$
(2.41)

where:

The volume strain and the equivalent bulk modulus of the air bubbles in the pore fluid are derived here using the adiabatic ideal gas law ( $\gamma$ law). The model has been shown to be applicable when the degree of pore water saturation is above approximately 85% where the pore air is thought to exist as small bubbles within the fluid (occluded state).

The model is derived from the adiabatic ideal gas law:

$$\pi_a \cdot V_a^{\gamma} = \pi_{ao} \cdot V_{ao}^{\gamma}$$

(2.42)

where

 $\pi_{ao}$  Initial air pressure (absolute pressure)

 $\pi_a$  Current air pressure (absolute pressure)

v<sub>ao</sub> Initial air volume

v<sub>a</sub> Current air volume

 $\gamma$  Ratio of heat capacity ( $c_p/c_y$ )

The volume strain of air can be defined in terms of engineering strain:

$$\varepsilon_{v,a} = 1 - \left(\frac{V_a}{V_{ao}}\right)$$
(2.43)

Substituting Equation 2.42 into Equation 2.43, we can express the volume strain of air bubble in terms of air pressure:

$$\boldsymbol{\epsilon}_{\mathbf{v},\mathbf{a}} = \mathbf{1} - \left[\frac{\boldsymbol{\pi}_{\mathbf{a}\mathbf{o}}}{\boldsymbol{\pi}_{\mathbf{a}}}\right]^{\frac{1}{\mathbf{v}}}$$
(2.44)

Neglecting the influence of surface tension,

$$\boldsymbol{\pi}_{\mathbf{a}} = \boldsymbol{\pi} + \boldsymbol{p}_{\mathbf{a}} \tag{2.45}$$

where

π

Current pore water pressure (gage pressure) Pa Reference atmospheric pressure

Substitution of Equation 2.45 into Equation 2.44 yields

$$\varepsilon_{v, a} = 1 - \left(\frac{\pi_{a}}{\pi + P_{a}}\right)^{\frac{1}{\gamma}}$$
(2.46)

Tangent bulk modulus of air bubbles can be defined as

$$K_{a} = \frac{d\pi_{a}}{d\epsilon_{v,a}}$$
(2.47)

Differentiating Equation 2.46 with respect to  $\pi$ ,

$$\frac{d\varepsilon_{v,a}}{d\pi_{a}} = \frac{1}{\gamma \cdot \pi_{ao}} \left( \frac{\pi_{ao}}{\pi + P_{a}} \right)^{\left(1 + \frac{1}{\gamma}\right)}$$
(2.48)

Substitution of Equation 2.48 into Equation 2.47 yields

$$\mathbf{K}_{\mathbf{a}} = \mathbf{\gamma} \cdot \mathbf{\Pi}_{\mathbf{a}\mathbf{o}} \left[ \frac{\mathbf{\Pi} + \mathbf{P}_{\mathbf{a}}}{\mathbf{\Pi}_{\mathbf{a}\mathbf{o}}} \right]^{\left(1 + \frac{1}{\mathbf{\gamma}}\right)}$$
(2.49)

Equations 2.35 and 2.49, when substituted into Equation 2.41, define the compressibility of the pore air-water mixture. The model does not employ an explicit expression for the saturation point, where the air bubbles no longer exist. However, Equation 2.49 implies that the stiffness of the pore air increases with the pressure. As the pressure increases, the contribution of the air to the net compressibility of the mixture becomes insignificant when compared to the compressibility of the water. This, in essence, results in fully saturated behavior but with a smooth model transition during collapse of the air bubbles. An example pressure-volume curve for water with an initial air content of 5% is shown in Figure 2.1. Notice that the mixture becomes pressure saturated at a volume strain of about 5%.

| Parameter             | Unit            | Fresh Water              | Sea Water                 |
|-----------------------|-----------------|--------------------------|---------------------------|
| ρ                     | kg /m³          | 1002.8                   | 1026                      |
| C <sub>1</sub>        | m/s             | 1500                     | 1522                      |
| S <sub>1</sub>        | -               | 2.00                     | 1.97                      |
| <b>S</b> <sub>2</sub> | s/m             | -1.07 x 10 <sup>-4</sup> | -0.898 x 10 <sup>-4</sup> |
| S <sub>3</sub>        | -               | 1.144                    | 1.123                     |
| V <sub>pt</sub>       | m/s             | 4000                     | 4573                      |
| C <sub>t</sub>        | m/s             | 7788                     | 8653                      |
| π <sub>pt</sub>       | MP <sub>a</sub> | 31,240                   | 40,600                    |

Table 2.1 Fluid compressibility model constants (See Section 2.3 for definitions of constants)

# **2.5 Field Equations**

### **Effective Stress Law**

Terzaghi's effective stress equation is fundamental to the development of the fully coupled model. It relates the total applied stress,  $\sigma$ , to the pore pressure,  $\pi$ , and the effective stress,  $\sigma'$ , according to

$$\sigma_{ii} = \sigma'_{ii} + \delta_{ii} \pi$$

where

#### **Constitutive Equation for Skeleton Deformation**

The deformation of the porous skeleton is related to the applied effective stress and the pore pressure acting on the solid grains. The stress-strain relationship is given by

$$\{d\sigma'\} = [D^{ep}]\left(\{d\epsilon\} - \frac{1}{3K_g}\{1\} d\pi\right)$$
(2.51)

The last term in Equation 2.51 is the strain in the skeleton resulting from compression of the solid grains by the pore pressure.

#### **Continuity Equation of Pore Fluid Flow**

The continuity equation for pore fluid flow is derived from mass conservation relationships. The volumetric strain of the pore fluid,  $\epsilon_{\rm f},$  is given by

$$d\epsilon_{f} = -\frac{d\rho_{f}}{\rho_{f}} = C_{f} d\pi$$

(2.52)

(2.50)

where

$$C_{f}$$
 = Pore fluid compressibility  
 $\pi$  = Pore fluid pressure

The volume strain of the solid grains,  $\epsilon_{_g}$  , is give by

$$d\varepsilon_g = -\frac{d\rho_g}{\rho_g} = C_g d\pi + \frac{C_g}{1-n} dp' \qquad (2.53)$$

where

 $C_g = Bulk$  compressibility of solid grains p' = Effective mean pressure

The dry density,  $\rho_{\scriptscriptstyle d}$  , is given by

$$\rho_{d} = \frac{m_{g}}{V_{t}} = (1-n) \rho_{g}$$
(2.54)

where  $m_{\rm g}$  is the mass of the solid grains in skeleton volume  $\,V_{\rm t}$  . The change in dry density is given by

$$d\rho_{d} = -\rho_{d} d\epsilon_{v}$$
(2.55)

where  $\epsilon_v$  is the volumetric strain of the skeleton. Differentiating Equation 2.54 with respect to n and  $\rho_g$  gives

$$d\rho_{d} = (1-n) d\rho_{g} - \rho_{g} dn \qquad (2.56)$$

Equating 2.55 and 2.56 yields

$$d\epsilon_{v} = \frac{dn}{1-n} - \frac{d\rho_{g}}{\rho_{g}}$$
(2.57)

Conservation of mass for the pore fluid within a specified initial volume of saturated porous material is given by

$$\mathbf{n} \ \mathbf{\rho}_{\mathbf{f}} \ \mathbf{V}_{\mathbf{t}} = \mathbf{\overline{n}} \ \mathbf{\overline{\rho}}_{\mathbf{f}} \ \mathbf{\overline{V}}_{\mathbf{t}} \tag{2.58}$$

where as illustrated in Figure 2.2, the terms to the left of the equal sign represent the fluid mass under the initial conditions and the terms to the right represent the same fluid mass under deformed conditions.

Equation 2.58 may be expressed in infinitesimal incremental form as

$$\mathbf{n} \ \boldsymbol{\rho}_{f} \ \mathbf{V}_{t} = (\mathbf{n} + \mathbf{dn}) \ (\boldsymbol{\rho}_{f} + \mathbf{d\rho}_{f}) \ (\mathbf{1} + \mathbf{d\varepsilon}_{F}) \ \mathbf{V}_{t}$$
(2.59)

where

 $\varepsilon_{_{\rm F}}~$  = Volumetric diffusion of pore fluid as depicted in Figure 2.2

Solving Equation 2.59 for  $d\varepsilon_{\scriptscriptstyle F}$  and discarding second order terms yields

$$d\varepsilon_{\rm F} = -\frac{dn}{n} - \frac{d\rho_{\rm f}}{\rho_{\rm f}}$$
(2.60)

Equation 2.60 is combined with Equation 2.57 by elimination of dn to yield

$$(1-n) d\varepsilon_v + n d\varepsilon_F + (1-n) \frac{d\rho_g}{\rho_g} + n \frac{d\rho_f}{\rho_f} = 0$$
(2.61)

Combining Equations 2.52 and 2.53 with 2.61 gives

n (d
$$\varepsilon_{\rm F}$$
 - d $\varepsilon_{\rm v}$ ) + d $\varepsilon_{\rm v}$  -  $\frac{1}{K_{\rm m}}$  d $\pi$  - c<sub>g</sub> dp' = 0 (2.62)

where  ${\rm K}_{\rm m}$  is the bulk modulus of the solid/fluid mixture which is expressed by

$$K_{m} = \frac{1}{n C_{f} + (1-n) C_{g}}$$
 (2.63)

The change in effective mean pressure is given by

$$dp' = K_s (de_v - C_g d\pi)$$
(2.64)

Substituting Equation 2.64 into 2.62 gives

$$n (d\varepsilon_{F} - d\varepsilon_{v}) + (1 - C_{g} K_{s}) d\varepsilon_{v} + \left(C_{g}^{2} K_{s} - \frac{1}{K_{m}}\right) d\pi = 0 \qquad (2.65)$$

or

$$n (d\varepsilon_{F} - d\varepsilon_{v}) = \left(\alpha - \frac{C_{g}^{2}}{9} \{1\}^{T} [D^{ep}] \{1\}\right) d\pi$$

$$- \left(\{1\}^{T} - \frac{C_{g}}{3} \{1\}^{T} [D^{ep}]\right) \{d\varepsilon\}$$
(2.66)

Equation 2.66 can be expressed in the following convenient form:

$$d\pi = \overline{m}_2 \cdot d\varepsilon_v + \overline{m} \cdot n (d\varepsilon_F - d\varepsilon_v)$$
(2.67)

where

$$\overline{\mathbf{m}} = \frac{1}{\left[\frac{1}{K_{m}} - \frac{K_{s}^{ep}}{K_{g}^{2}}\right]}$$
(2.68)

$$\overline{\mathbf{m}}_{\mathbf{2}} = \left[\mathbf{1} - \frac{\mathbf{K}_{\mathbf{s}}^{\mathsf{op}}}{\mathbf{K}_{\mathbf{g}}}\right] \cdot \overline{\mathbf{m}}$$
(2.69)

#### **Equation of Motion for the Bulk Mixture**

The differential equation of motion governing the bulk mixture is expressed by equating the stress gradient to the inertial resistance as

$$\sigma_{ij,j} = (1-n) \rho_s \ddot{u}_i + n \rho_f \ddot{U}_i$$
(2.70)

 $\sigma_{ij,j}$  is the total stress gradient applied to an infinitesimal element of saturated material at some given time.  $\sigma_{ij,j}$  is expressed in tensor and represents the stress gradient in each of three mutually perpendicular coordinates (e.g. see Mendleson, 1968). For instance, in the x direction,

$$\sigma_{\mathbf{x}\mathbf{j},\mathbf{j}} = \frac{\partial \sigma_{\mathbf{x}\mathbf{x}}}{\partial \mathbf{x}} + \frac{\partial \sigma_{\mathbf{x}\mathbf{y}}}{\partial \mathbf{y}} + \frac{\partial \sigma_{\mathbf{x}\mathbf{z}}}{\partial \mathbf{z}} = (\mathbf{1} - \mathbf{n}) \rho_{\mathbf{s}} \ddot{\mathbf{u}}_{\mathbf{x}} + \mathbf{n} \rho_{\mathbf{f}} \ddot{\mathbf{U}}_{\mathbf{x}}$$
(2.71)

The term (1-n)  $\rho_s$  is the mass of the soil skeleton per unit volume of saturated material, where n is the porosity and  $\rho_s$  is the mass density of the solid grains.  $u_i$  is the displacement of the skeleton in the i direction and  $\boldsymbol{\hat{u}}$  is the acceleration of the skeleton in the i direction. The term n  $\rho_f$  is the mass of pore fluid per unit volume of saturated material where  $\rho_f$  is the mass density of the pore fluid.  $U_i$  is the absolute displacement of the pore fluid in the i direction.

The bulk mass density of the saturated material,  $\rho$ , is given by

$$\rho = (1 - n) \rho_s + n \rho_f$$
 (2.72)

Substitution of the value for (1-n)  $\rho_{\rm s}$  from Equation 2.72 into Equation 2.70 gives

$$\sigma_{ij,i} = (\rho - n \rho_f) \ddot{u}_i + n \rho_f \ddot{U}_i$$
(2.73)

A term  $w_i$  is introduced which is the apparent fluid displacement in the i direction relative to the soil skeleton and is given by

$$\mathbf{w}_{i} = \mathbf{n} \left( \mathbf{U}_{i} - \mathbf{u}_{i} \right) \tag{2.74}$$

In seepage problems,  $w_i$ , is referred to as the discharge displacement. It describes the discharge of fluid through a soil mass of unit area. The discharge velocity, or apparent relative velocity,  $\dot{w}_{\rm I}$ , between the soil particles and pore water is the velocity of water in a discharge duct of unit area needed to maintain the actual relative velocity in the porous soil of the same unit area. The actual relative velocity between the skeleton and the pore water is given by  $\dot{w}_i/n$ . Finally,  $\ddot{w}_i$  is the apparent relative acceleration between the soil skeleton and pore water given by

$$\ddot{\mathbf{w}}_{i} = \mathbf{n} \left( \ddot{\mathbf{U}}_{i} - \ddot{\mathbf{u}}_{i} \right)$$
(2.75)

Equation 2.73 can be expressed in terms of the apparent relative fluid acceleration as simply

$$\sigma_{ij,j} = \rho \ddot{u}_i + \rho_f \ddot{w}_i \qquad (2.76)$$

### **Equation of Motion for Pore Fluid**

The finite element code SMAP-3D is capable of calculating the flow of pore fluid between elements. The flow of fluid with respect to the skeleton is controlled by Forchheimer's permeability model as described in a series of reports to the Air Force Office of Scientific Research (Kim, et. al., 1986, 1987, 1988; Blouin et. al., 1990, 1991). The Forchheimer model, as described by Kim, et. al. (1988) can be expressed as:

$$\pi_{,i} = \frac{\rho_{f} g}{k} \dot{w}_{i} + \frac{\beta_{f}}{k^{1/2}} \dot{w}_{i}^{2} + \rho_{f} \ddot{U}_{i}$$
(2.77)

where

| π,,         | = | Pore pressure gradient                          |
|-------------|---|-------------------------------------------------|
| g           | = | Acceleration of gravity                         |
| $\rho_{f}$  | = | Mass density of pore fluid                      |
| k           | = | Darcy's coefficient of permeability             |
|             |   | (function of skeleton and fluid properties)     |
| $\beta_{f}$ | = | Ward's turbulent flow coefficient               |
|             |   | (function of skeleton and fluid properties)     |
| Ŵ           | = | Apparent flow velocity relative to the skeleton |
| Ü           | = | Absolute acceleration of pore fluid             |
|             |   | Ĩ                                               |
The first term in Equation 2.77 is simply Darcy's law while the velocity squared term was apparently first proposed by Forchheimer (1901). The first two terms represent the frictional component of the pressure gradient while the last term accounts for the inertial effect of fluid flow.

Equation 2.77 can also be written in the form:

$$\boldsymbol{\pi}_{i} = \frac{\boldsymbol{\rho}_{f} \, \boldsymbol{g}}{\boldsymbol{k}'} \, \boldsymbol{w}_{i} + \boldsymbol{\rho}_{f} \, \boldsymbol{\ddot{U}}_{i} \tag{2.78}$$

where k' represents an equivalent permeability coefficient given by:

$$\mathbf{k'} = \frac{\mathbf{k}}{1 + \frac{\beta_{\rm f}}{\rho_{\rm f} \, \mathbf{g}} \sqrt{\mathbf{k}} \, |\dot{\mathbf{w}}_{\rm i}|} \tag{2.79}$$

Hence, the flow of pore fluid in the soil skeleton is governed by Equations 2.78 and 2.79 and the flow coefficients k and  $\beta_f$  which can be determined from laboratory test data. Using the Equation 2.75, Equation 2.78 can be expressed in terms of skeleton and apparent relative fluid motions given by

$$\boldsymbol{\pi}_{,i} = \frac{\boldsymbol{\rho}_{f}}{n} \, \ddot{\boldsymbol{w}}_{i} + \boldsymbol{\rho}_{f} \, \ddot{\boldsymbol{u}}_{i} + \boldsymbol{k}' \, \dot{\boldsymbol{w}}_{i} \tag{2.80}$$

More recently, Blouin and his coworkers (1991) have proposed a refined expression of the Forchheimer model that, while remaining equivalent to Equation 2.77, clarifies the distinction between fluid-related and skeleton-related permeability properties. This new expression is:

$$\pi_{,i} = \frac{\mu}{\alpha} \dot{w}_i + \frac{\rho_f}{\beta} \dot{w}_i^2 + \rho_f \ddot{U}_i$$
(2.81)

where

The conversions between the different permeability parameters are obtained from equating the corresponding terms of Equations 2.77 and 2.81 to obtain:

$$\mathbf{k} = \frac{\alpha \, \mathbf{\rho}_{\mathrm{f}} \, \mathbf{g}}{\mu} \tag{2.82}$$
$$\mathbf{\beta}_{\mathrm{f}} = \frac{\mathbf{k}^{\frac{1}{2}} \, \mathbf{\rho}_{\mathrm{f}}}{\beta} \tag{2.83}$$

While the parameters a and  $\beta$  and Equation 2.81 form the preferred expression for the permeability model, the current implementation of the model in our numerical codes follow the form of Equations 2.77 through 2.80.

## **2.6 Spatial Discretization and Incremental** Relationships of Field Variables

Within each element, field variables can be discretized into element nodal values.

(2.84)

$$\{\Delta w\} = [N] \{\Delta w\}_{e}$$

 $\Delta w_{i,i} = \{1\}^T [B] \{\Delta w\}_e$ 

 $\{\Delta u\} = [N] \{\Delta u\}_e$ 

Stress vector at time step n can be expressed as:

$$\{\sigma_n\} = \{\sigma_{n-1}\} + \{\Delta\sigma'\} + \{1\} \Delta\pi$$
 (2.85)

Combining Equations 2.50, 2.51, 2.67 and 2.84 yields

$$\{\Delta\sigma\} = ([D^{ep}] [B] + \overline{m}_{1} \{1\} \{1\}^{T} [B]) \{\Delta u\} + \overline{m}_{2} \{1\} \{1\}^{T} [B] \{\Delta w\}$$
(2.86)

where

$$\overline{m}_{1} = \left[1 - \frac{K_{s}^{ep}}{K_{g}}\right]^{2} \cdot \overline{m}$$
(2.87)

Equation 2.67 can be rewritten in incremental form as:

$$\Delta \pi = \overline{m}_2 \cdot \Delta u_{i,i} + \overline{m} \cdot \Delta w_{i,i}$$
(2.88)

## 2.7 Global Equilibrium Equations

Two global equilibrium equations are derived, first in terms of field variables and then discretized using nodal variables.

The first equates the total internal stresses plus the inertia forces to the applied boundary traction. Letting the solid skeleton movement be the virtual displacement,  $\delta u$ , the following global equilibrium equation for the bulk mixture is established:

$$\int_{v} \{\delta \varepsilon\}^{\mathsf{T}} \{\sigma\} dv = \int_{s} \{\delta u\}^{\mathsf{T}} \{\mathsf{T}\} ds - \int_{v} \{\delta u\}^{\mathsf{T}} \rho \{\ddot{u}\} dv$$

$$- \int_{v} \{\delta u\}^{\mathsf{T}} \rho_{\mathsf{f}} \{\ddot{w}\} dv$$

$$(2.89)$$

where

 $\delta\varepsilon$  is the virtual strain corresponding to virtual displacement  $\,\delta u.$ 

The second equates the applied pore pressure on the boundary to the internal pore pressure plus the flow resistance force plus the inertia force on the pore fluid. Taking the apparent relative fluid movement as the virtual displacement,  $\delta w$ , the internal virtual work done by the pore pressure should be equal to the external virtual work. That is,

$$\int_{v} (\delta w_{i,i})^{\mathsf{T}} \, \pi \cdot dv = \int_{s} \{\delta w\}^{\mathsf{T}} \, \hat{\pi} \, ds - \int_{v} \{\delta w\}^{\mathsf{T}} \, [r] \cdot \{\dot{w}\} \, dv$$

$$- \int_{v} \{\delta w\}^{\mathsf{T}} \, \rho_{\mathsf{f}} \, \{\ddot{u}\} \, dv - \int_{v} \{\delta w\}^{\mathsf{T}} \, \frac{1}{\mathsf{n}} \, \rho_{\mathsf{f}} \, \{\ddot{w}\} \, dv$$

$$(2.90)$$

Replacing the field variables in Equation 2.89 and 2.90 by the discretized nodal variables using Equation 2.84 gives the following global equilibrium equation at time step n:

$$\begin{bmatrix} \mathbf{M}_{m} & \mathbf{M}_{c} \\ \mathbf{M}_{c}^{\mathsf{T}} & \mathbf{M}_{f} \end{bmatrix} \begin{bmatrix} \ddot{\mathbf{u}}_{n} \\ \ddot{\mathbf{w}}_{n} \end{bmatrix} + \begin{bmatrix} \mathbf{0} & \mathbf{0} \\ \mathbf{0} & \mathbf{H} \end{bmatrix} \begin{bmatrix} \dot{\mathbf{u}}_{n} \\ \dot{\mathbf{w}}_{n} \end{bmatrix} + \begin{bmatrix} \mathbf{K}_{t} + \mathbf{EE} & \mathbf{C} \\ \mathbf{C}^{\mathsf{T}} & \mathbf{E} \end{bmatrix} \begin{bmatrix} \Delta \mathbf{u}_{n} \\ \Delta \mathbf{w}_{n} \end{bmatrix}$$

$$= \begin{cases} \mathbf{F}_{n} \\ \mathbf{G}_{n} \end{bmatrix} - \begin{cases} \mathbf{R}_{n-1}^{\mathsf{s}} + \mathbf{R}_{n-1}^{\mathsf{f}} \\ \mathbf{R}_{n-1}^{\mathsf{f}} \end{cases}$$

$$(2.91)$$

where

$$M_{m} = \Sigma \int_{v} [N]^{T} \rho [N] dv$$

$$M_{c} = \Sigma \int_{v} [N]^{T} \rho_{f} [N] dv$$

$$M_{f} = \Sigma \int_{v} [N]^{T} \frac{1}{n} \rho_{f} [N] dv$$

$$H = \Sigma \int_{v} [r] [N]^{T} [N] dv$$

$$K_{t} = \Sigma \int_{v} [B]^{T} [D^{ep}] [B] dv$$

$$\begin{array}{rcl} \mathsf{EE} &=& \sum \int_{v} \ \overline{\mathsf{m}}_{1} \ [\mathsf{B}]^{\mathsf{T}} \ \{1\} \ \{1\}^{\mathsf{T}} \ [\mathsf{B}] \ \mathsf{dv} \\ \mathsf{C} &=& \sum \int_{v} \ \overline{\mathsf{m}}_{2} \ [\mathsf{B}]^{\mathsf{T}} \ \{1\} \ \{1\}^{\mathsf{T}} \ [\mathsf{B}] \ \mathsf{dv} \\ \mathsf{F}_{\mathsf{n}} &=& \sum \int_{\mathsf{s}} \ [\mathsf{N}]^{\mathsf{T}} \ \{\mathsf{T}\} \ \mathsf{ds} \ + \ \Sigma \ \int_{v} \ [\mathsf{N}]^{\mathsf{T}} \ \rho \ \{\mathsf{b}\} \ \mathsf{dv} \\ \mathsf{E} &=& \sum \int_{v} \ \overline{\mathsf{m}} \ [\mathsf{B}]^{\mathsf{T}} \ \{1\} \ \{1\}^{\mathsf{T}} \ [\mathsf{B}] \ \mathsf{dv} \\ \mathsf{G}_{\mathsf{n}} &=& \sum \int_{\mathsf{s}} \ [\mathsf{N}]^{\mathsf{T}} \ \hat{\mathsf{n}}_{\mathsf{n}} \ \mathsf{ds} \ + \ \Sigma \ \int_{v} \ [\mathsf{N}]^{\mathsf{T}} \ \rho_{\mathsf{f}} \ \{\mathsf{b}\} \ \mathsf{dv} \\ \mathsf{R}_{\mathsf{n-1}}^{\mathsf{s}} &=& \sum \int_{v} \ [\mathsf{B}]^{\mathsf{T}} \ \{\mathsf{n}\}^{\mathsf{T}} \ \mathsf{dv} \\ \mathsf{R}_{\mathsf{n-1}}^{\mathsf{f}} &=& \sum \int_{v} \ [\mathsf{B}]^{\mathsf{T}} \ \{\mathsf{n}\} \ \mathsf{dv} \\ \mathsf{I}^{\mathsf{f}} &=& \sum \int_{v} \ [\mathsf{B}]^{\mathsf{T}} \ \{1\} \ \pi_{\mathsf{n-1}} \ \mathsf{dv} \\ \mathsf{I}^{\mathsf{f}} &=& \sum \int_{v} \ [\mathsf{IB}]^{\mathsf{T}} \ \{1\} \ \mathsf{m}_{\mathsf{n-1}} \ \mathsf{dv} \\ \mathsf{I}^{\mathsf{f}} &=& \operatorname{Component} \ \mathsf{of} \ \mathsf{pody} \ \mathsf{force} \ \mathsf{vector} \end{array}$$

Equation 2.91 can be rewritten in the simpler form:

$$[M] \{ \ddot{d}_n \} + [D] \{ \dot{d}_n \} + [K] \{ \Delta d_n \} = \{ P_n \} - \{ R_{n-1} \}$$
(2.92)

## 2.8 Linearized Global Equilibrium Equations

Introducing a time integration method which incorporates both Newmark's  $\beta$  method and Wilson's  $\theta$  method, the generalized acceleration vector is expressed as

$$\{\ddot{\mathbf{d}}_{n}\} = \mathbf{C}_{1} \{\Delta \mathbf{d}_{n}\} + \mathbf{C}_{2} \{\dot{\mathbf{d}}_{n-1}\} + \mathbf{C}_{3} \{\ddot{\mathbf{d}}_{n-1}\}$$
(2.93)

where

$$C_{1} = \frac{1}{\beta \theta^{3} \Delta t^{2}}$$

$$C_{2} = -\frac{1}{\beta \theta^{2} \Delta t}$$

$$C_{3} = 1 - \frac{1}{2 \beta \theta}$$
(2.94)

and the generalized velocity vector is expressed as

$$\{\dot{\mathbf{d}}_{n}\} = \mathbf{B}_{1} \{\Delta \mathbf{d}_{n}\} + \mathbf{B}_{2} \{\dot{\mathbf{d}}_{n-1}\} + \mathbf{B}_{3} \{\ddot{\mathbf{d}}_{n-1}\}$$
(2.95)

where

$$B_{1} = \frac{\gamma}{\beta \theta^{3} \Delta t}$$

$$B_{2} = 1 - \frac{\gamma}{\beta \theta^{2}}$$

$$B_{3} = \Delta t - \frac{\gamma}{2 \beta \theta} \Delta t$$
(2.96)

Substituting Equations 2.93 and 2.95 into Equation 2.92 and rearranging, we can obtain the following linearized global equilibrium equations which can be solved simultaneously at each step:

$$[\tilde{K}] \{\Delta d_n\} = \{\tilde{P}_n\}$$
(2.97)

where the generalized stiffness matrix is given by

$$[\tilde{K}] = C_1 [M] + B_1 [D] + [K]$$
 (2.98)

and the generalized force vector is given by

$$\{\tilde{P}_{n}\} = \{P_{n}\} - \{R_{n-1}\} - [M] (C_{2} \{\dot{d}_{n-1}\} + C_{3} \{\ddot{d}_{n-1}\}) - [D] (B_{2} \{\dot{d}_{n-1}\} + B_{3} \{\ddot{d}_{n-1}\})$$
(2.99)

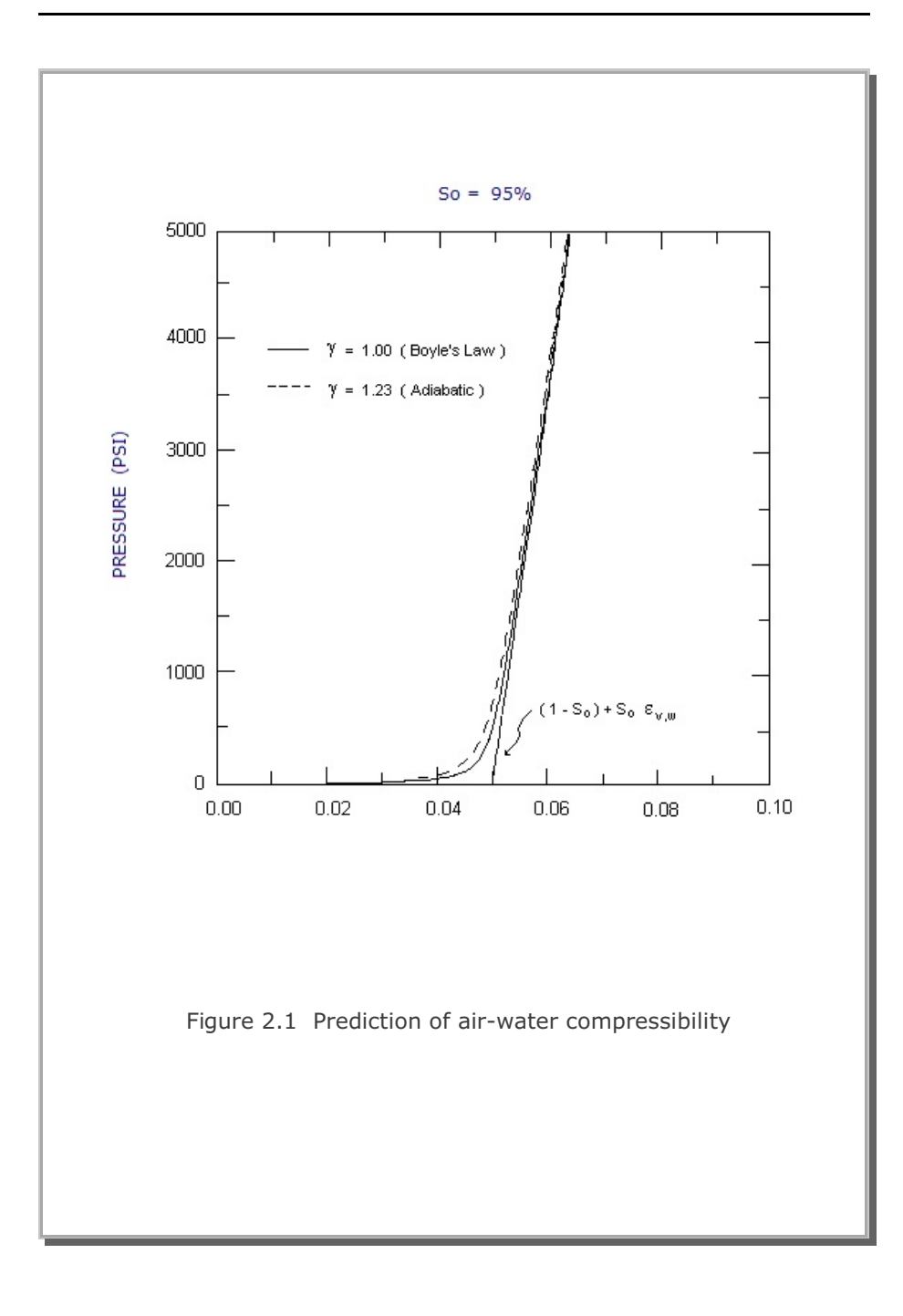

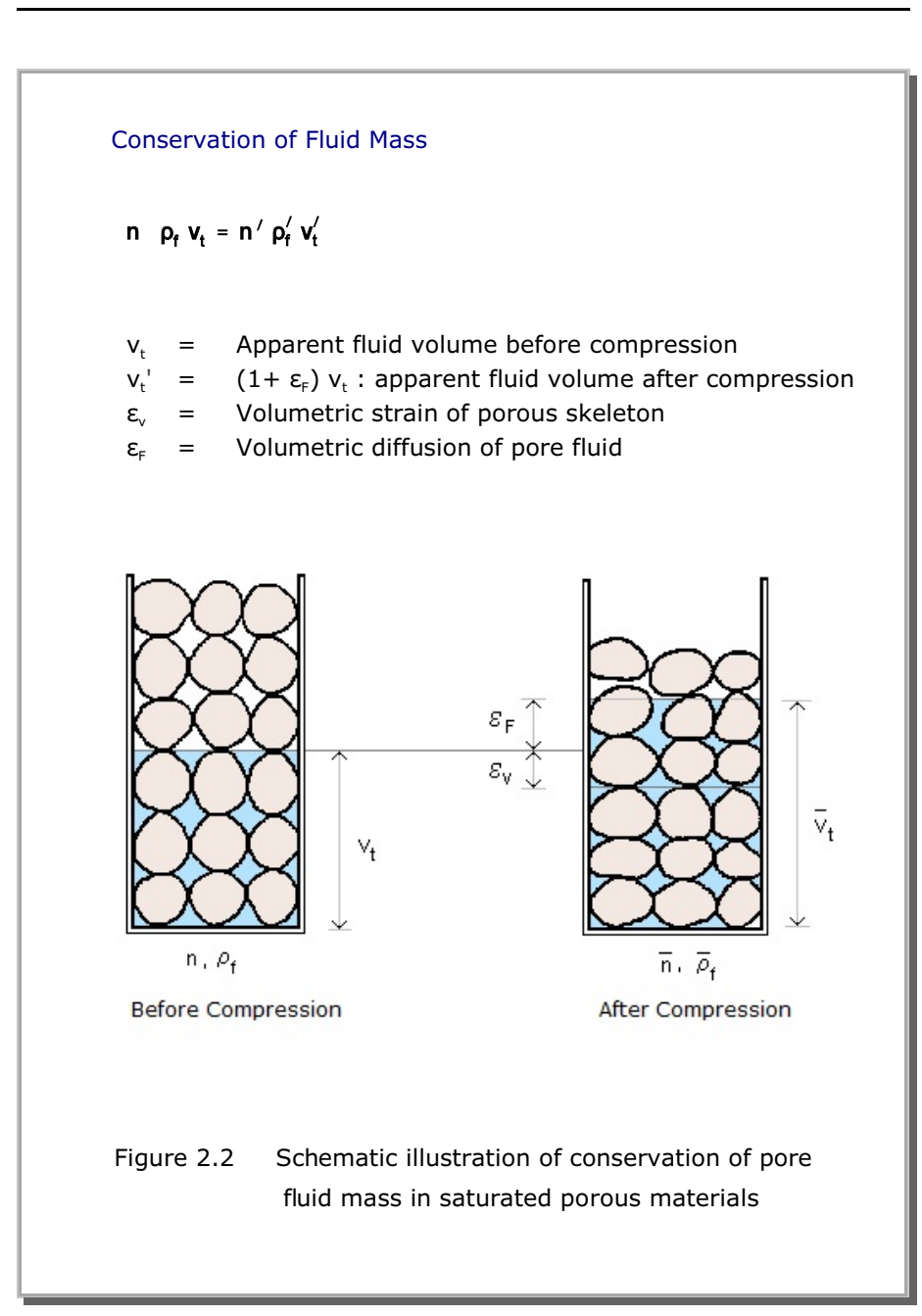

#### 2-29

# **Nonlinear Material Models**

## 3.1 Generalized Hoek and Brown Model

## **3.1.1 Introduction**

Generalized Hoek and Brown Model represents the skeleton constitutive relations of soils or porous materials. In its generalized form, the model includes the empirically based Hoek and Brown failure equation as well as the classical Von Mises, Mohr-Coulomb, and Drucker-Prager failure equations. As one of the useful features, the model can use empirical data base for the strength of in situ rock mass when the in situ strength data are not available.

In this section, the 3-dimensional elasto-plastic matrix is derived for the Generalized Hoek and Brown Model. The model is elastic below the failure surface and perfectly plastic along the failure surface with the volumetric and deviatoric behaviors dependent upon one another once the failure surface is reached.

And the failure equation is expressed in terms of the alternate stress invariant (p, q, and  $\theta)$  given by

$$p = \frac{1}{3} \sigma_{ii}$$

$$\begin{split} S_{ij} &= \sigma_{ij} - p \cdot \delta_{ij} \\ J_2 &= \frac{1}{2} S_{ij} S_{ij} \\ J_3 &= \frac{1}{3} S_{ij} S_{jk} S_{ki} \\ q &= \sqrt{3J_2} \\ \theta &= \frac{1}{3} Sin^{-1} \left( -\frac{27}{2} \frac{J_3}{q^3} \right) \end{split}$$

(3.1)

where  $\boldsymbol{\sigma}_{ij}$  is the total stress tensor and  $\boldsymbol{S}_{ij}$  is the deviatoric stress tensor.

## 3.1.2 Elastic Stress-Strain Relationship

The incremental elastic constitutive law can be expressed in the following matrix form:

$$\{d\sigma\} = [D^e] \{d\epsilon^e\}$$
(3.2)

where

| {dσ}              | Stress increment             |
|-------------------|------------------------------|
| $[D^e]$           | Elastic stress-strain matrix |
| $\{d\epsilon^e\}$ | Elastic strain increment     |

### 3.1.3 Failure Surface

The failure surface is described by the following equation:

$$F(p, q, \theta) = q - ((\alpha + \beta p)^{n} + \kappa) R(\theta) = 0$$
(3.3)

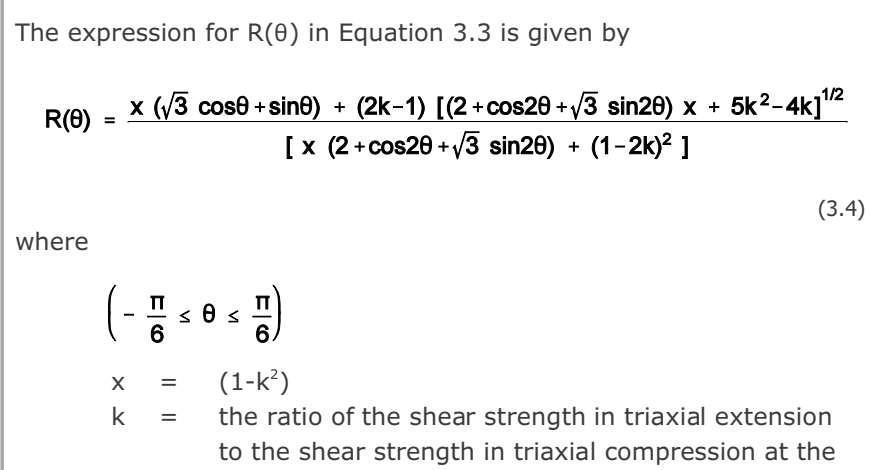

same mean pressure

The function  $R(\theta)$  describes the shape of the yield surface, as projected in the  $\pi$  plane (octahedral plane). Figure 3.1 and 3.2 show the influence of the parameter k on the shape of the yield surface. k is the ratio of the shear strength in triaxial extension to the shear strength in triaxial compression at the same mean pressure. k is a measure of the influence of the intermediate principal stress on the yield surface and can vary from 0.5 to 1.0. When k is equal to unity,  $R(\theta)$  is circular, indicating a Drucker-Prager or Von Mises failure model. When k is less than unity,  $R(\theta)$  is a smooth cornered approximation to the Mohr-Coulomb failure envelope.

The parameter n in Equation 3.3 determines the shape of the yield surface in the p-q plane. For n=0, the shear strength is constant with respect to the mean pressure and the strength envelope reduces to the Von Mises or Tresca yield surface. For n=1/2, the strength envelope represents Hoek and Brown (1982) failure surface. This nonlinear failure model is a multidimensional generalization of the original one-dimensional axisymmetric Hoek and Brown model which is based on extensive laboratory and field data (Kim, Piepenburg and Merkle, 1986).

For n = 1, shear strength is linearly proportional to the mean pressure and the strength envelope in the p-q plane is representative of the Drucker-Prager or Mohr-Coulomb failure surface.

The parameters a,  $\beta$  and  $\kappa$  of Equation 3.3 define the failure envelope in the p-q plane. They can be determined from laboratory tests. Recommended relationships for determining these parameters for Von Mises, Hoek and Brown and Mohr-Coulomb type materials are listed in Table 3.1. The empirical material parameters for n=1/2 are tabulated in Table 3.2 for several different rock types as a function of rock quality. Detailed description of rock quality is shown in Table 3.3.

### 3.1.4 Flow Rule

A variable dilatancy potential function, G, is defined such as

 $\frac{\partial G}{\partial p} = \left(\frac{\partial F}{\partial p}\right) \mathbf{r}$   $\frac{\partial G}{\partial q} = \frac{\partial F}{\partial q}$ (3.5)  $\frac{\partial G}{\partial \theta} = \frac{\partial F}{\partial \theta}$ where r is a dilatancy parameter ( $0 \le r \le 1$ )  $\mathbf{r} = 0$  No plastic volume change = 1 Associated flow
Thus, in general,  $\{d\epsilon^p\} = d\lambda \{g\}$ (3.6) where  $\{g\} = \left\{\frac{\partial G}{\partial \sigma}\right\}$ 

## **3.1.5 Consistency Equation**

During yielding , the consistency equation forces the stress to move along the failure surface

$$dF = \{a\}^{T} \{d\sigma\} = 0$$
 (3.7)

where

$$\{\mathbf{a}\} = \left\{\frac{\partial \mathbf{F}}{\partial \sigma}\right\}$$
(3.8)

## **3.1.6** Incremental Elasto-Plastic Constitutive Law

Total strain is defined as the sum of elastic and plastic strains

$$\{d\epsilon\} = \{d\epsilon^{e}\} + \{d\epsilon^{p}\}$$
(3.9)

Substituting Equation 3.9 into 3.2, we have

$$\{d\sigma\} = [D^{e}] (\{d\epsilon\} - \{d\epsilon^{p}\})$$
(3.10)

From the flow rule defined in Equation 3.6, we can rewrite Equation 3.10 as

$$\{d\sigma\} = [D^{\bullet}] \{d\epsilon\} - d\lambda [D^{\bullet}] \{g\}$$
(3.11)

Substituting Equation 3.11 into 3.7 and solving for  $d\lambda,$  we obtain

$$d\lambda = \frac{\{a\}^{T} [D^{\bullet}] \{d\epsilon\}}{\{a\}^{T} [D^{\bullet}] \{g\}}$$
(3.12)

Back substituting Equation 3.12 into Equation 3.11, the stress increment is directly related to the total strain increment as follows:  $\{d\sigma\} = [D^{ep}] \{de\}$ (3.13)where  $[D^{ep}] = [D^{e}] - \frac{[D^{e}] \{g\} \{a\}^{T} [D^{e}]}{\{a\}^{T} [D^{e}] \{g\}}$ (3.14)3.1.7 Calculation of {a} Differentiating the yield function with respect to p, q, and  $\theta$ , we have  $\frac{\partial F}{\partial n} = -n (\alpha + \beta p)^{n-1} \cdot \beta \cdot R(\theta)$  $\frac{\partial F}{\partial q} = 1$ (3.15)  $\frac{\partial F}{\partial \theta} = - \left\{ (\alpha + \beta p)^n + \kappa \right\} \frac{\partial R(\theta)}{\partial \theta}$ where  $\frac{\partial R}{\partial \theta} = \frac{1}{R_{\rm D}} \left[ \frac{\partial R_{\rm N}}{\partial \theta} - R(\theta) \frac{\partial R_{\rm D}}{\partial \theta} \right]$  $R_{N} = x(\sqrt{3} \cos\theta + \sin\theta) + (2k-1) [(2 + \cos 2\theta + \sqrt{3} \sin 2\theta)x + 5k^{2} - 4k]^{1/2}$  $R_{\rm D} = x(2 + \cos 2\theta + \sqrt{3} \sin 2\theta) + (1 - 2k)^2$ (3.16)  $\frac{\partial R_{N}}{\partial \theta} = x(\cos\theta - \sqrt{3} \sin\theta) + \frac{x(2k-1) (\sqrt{3} \cos 2\theta - \sin 2\theta)}{[x(2 + \cos 2\theta + \sqrt{3} \sin 2\theta) + 5k^{2} - 4k]^{1/2}}$  $\frac{\partial R_{D}}{\partial \theta} = 2x(\sqrt{3} \cos 2\theta - \sin 2\theta)$ 

The derivative of the yield function with respect to stress can be written in general 3-dimensional condition as  

$$\{a\} = \frac{\partial F}{\partial p} \left\{ \frac{\partial p}{\partial \sigma} \right\} + \frac{\partial F}{\partial q} \left\{ \frac{\partial q}{\partial \sigma} \right\} + \frac{\partial F}{\partial \theta} \left\{ \frac{\partial \theta}{\partial \sigma} \right\}$$
(3.17)  
where  

$$\left\{ \frac{\partial p}{\partial \sigma} \right\} = \frac{1}{3} < 1 \ 1 \ 1 \ 0 \ 0 \ 0 \ 7$$

$$\left\{ \frac{\partial \theta}{\partial \sigma} \right\} = \frac{9}{2q^3} \frac{1}{\cos 3\theta} \left\{ \frac{3J_3}{q} \left\{ \frac{\partial q}{\partial \sigma} \right\} - \left\{ \frac{\partial J_3}{\partial \sigma} \right\} \right\} \right\}$$

$$\left\{ \frac{\partial q}{\partial \sigma} \right\} = \frac{3}{2q} < S_x \ S_y \ S_z \ 2 \ \sigma_{xy} \ 2 \ \sigma_{yz} \ 2 \ \sigma_{xz} \ 7$$

$$\left\{ \frac{\partial J_3}{\partial \sigma} \right\} = \left\{ \begin{array}{c} S_y S_z - \sigma_{yz}^2 + \frac{1}{9} \ q^2 \\ S_x S_z - \sigma_{yz}^2 + \frac{1}{9} \ q^2 \\ S_x S_y - \sigma_{xy}^2 + \frac{1}{9} \ q^2 \\ 2 \ (-S_z \sigma_{xy} + \sigma_{xz} \sigma_{xy}) \\ 2 \ (-S_z \sigma_{xy} + \sigma_{xz} \sigma_{xy} \sigma_{yz}) \\ 2 \ (-S_y \sigma_{xz} + \sigma_{xy} \sigma_{yz} \sigma_{xz}) \\ \left\{ \sigma \right\}^T = < \sigma_x \ \sigma_y \ \sigma_z \ \sigma_{xy} \ \sigma_{yz} \ \sigma_{xz} \ >$$

$$\left\{ \epsilon \right\}^T = < \epsilon_x \ \epsilon_y \ \epsilon_z \ \gamma_{xy} \ \gamma_{yz} = 2 \ \epsilon_{yz}$$

|   | n = 0<br>Von Mises or<br>Tresca | n = 1/2<br>Hoek and Brown                    | n = 1<br>Mohr-Coulomb or<br>Drucker-Prager             |
|---|---------------------------------|----------------------------------------------|--------------------------------------------------------|
| α | N/A                             | $\left(\frac{m^2}{36} + s\right) \sigma_c^2$ | 1000                                                   |
| β | N/A                             | mσ <sub>c</sub>                              | <u>6 sinφ</u><br>(3 – sinφ)                            |
| к | q′ - 1                          | $\frac{1}{6}$ m $\sigma_c$                   | <u>3(1 - sinφ)</u> σ <sub>c</sub> - 1000<br>(3 - sinφ) |

- $\sigma_c$  = Unconfined compressive strength
- $\phi$  = Internal friction angle
- m,s = Hoek and Brown's material constants as tabulated in Table 3.2.

| Rock Type<br>Rock Quality                                 | olomite, Limestone & Marble | udstone, Siltstone, Shale<br>id Slate (normal to cleavage) | indstone and Quartzite | ndesite, Dolerite & Rhyolite | nphibolite, Gabbro, Gneiss,<br>orite and Quartz-Diorite |
|-----------------------------------------------------------|-----------------------------|------------------------------------------------------------|------------------------|------------------------------|---------------------------------------------------------|
|                                                           | ă                           | ਕ ਤ                                                        | Š                      | Ar                           | Ϋ́Α                                                     |
| Intact<br>CSIR rating = 100<br>NGI rating = 150           | m = 7<br>s = 1              | 10.0<br>1.0                                                | 15.0<br>1.0            | 17.0<br>1.0                  | 25.0<br>1.0                                             |
| Very Good Quality<br>CSIR rating = 85<br>NGI rating = 100 | 3.5<br>0.1                  | 5.0<br>0.1                                                 | 7.5<br>0.1             | 8.5<br>0.1                   | 12.5<br>0.1                                             |
| Good Quality<br>CSIR rating = 65<br>NGI rating = 10       | 0.7<br>0.004                | 1.0<br>0.004                                               | 1.5<br>0.004           | 1.7<br>0.004                 | 2.5<br>0.004                                            |
| Fair Quality<br>CSIR rating = 44<br>NGI rating = 1        | 0.14<br>0.001               | 0.20<br>0.0001                                             | 0.3<br>0.0001          | 0.34<br>0.0001               | 0.5<br>0.0001                                           |
| Poor Quality<br>CSIR rating = 23<br>NGI rating = 0.1      | 0.04<br>0.00001             | 0.05<br>0.00001                                            | 0.08<br>0.00001        | 0.09<br>0.00001              | 0.13<br>0.00001                                         |
| Very Poor QualityCSIR rating = 30.007NGI rating = 0.010.0 |                             | 0.01<br>0.0                                                | 0.015<br>0.1           | 0.017<br>0.0                 | 0.025<br>0.0                                            |

| Table 3.2 | Hoek and | Brown | Material | Parameters | (m, | s) |
|-----------|----------|-------|----------|------------|-----|----|
|-----------|----------|-------|----------|------------|-----|----|

## 3-10 Nonlinear Material Models

## Table 3.3Description of Rock Quality in Table 3.2

| Intact Rock Samples         | Laboratory size specimens<br>free from joints                                              |
|-----------------------------|--------------------------------------------------------------------------------------------|
| Very Good Quality Rock Mass | Tightly interlocking undisturbed rock with unweathered joints at 1 to 3m                   |
| Good Quality Rock Mass      | Fresh to slightly weathered rock, slightly disturbed with joints at 1 to 3m                |
| Fair Quality Rock Mass      | Several sets of moderately weathered joints spaced at 0.3 to 1m                            |
| Poor Quality Rock Mass      | Numerous weathered joints<br>at 30 to 500mm with sane gouge.<br>Clean compacted waste rock |
| Very Poor Quality Rock Mass | Numerous heavily weathered joints<br>spaced < 50m with gouge.<br>Waste rock with fines     |

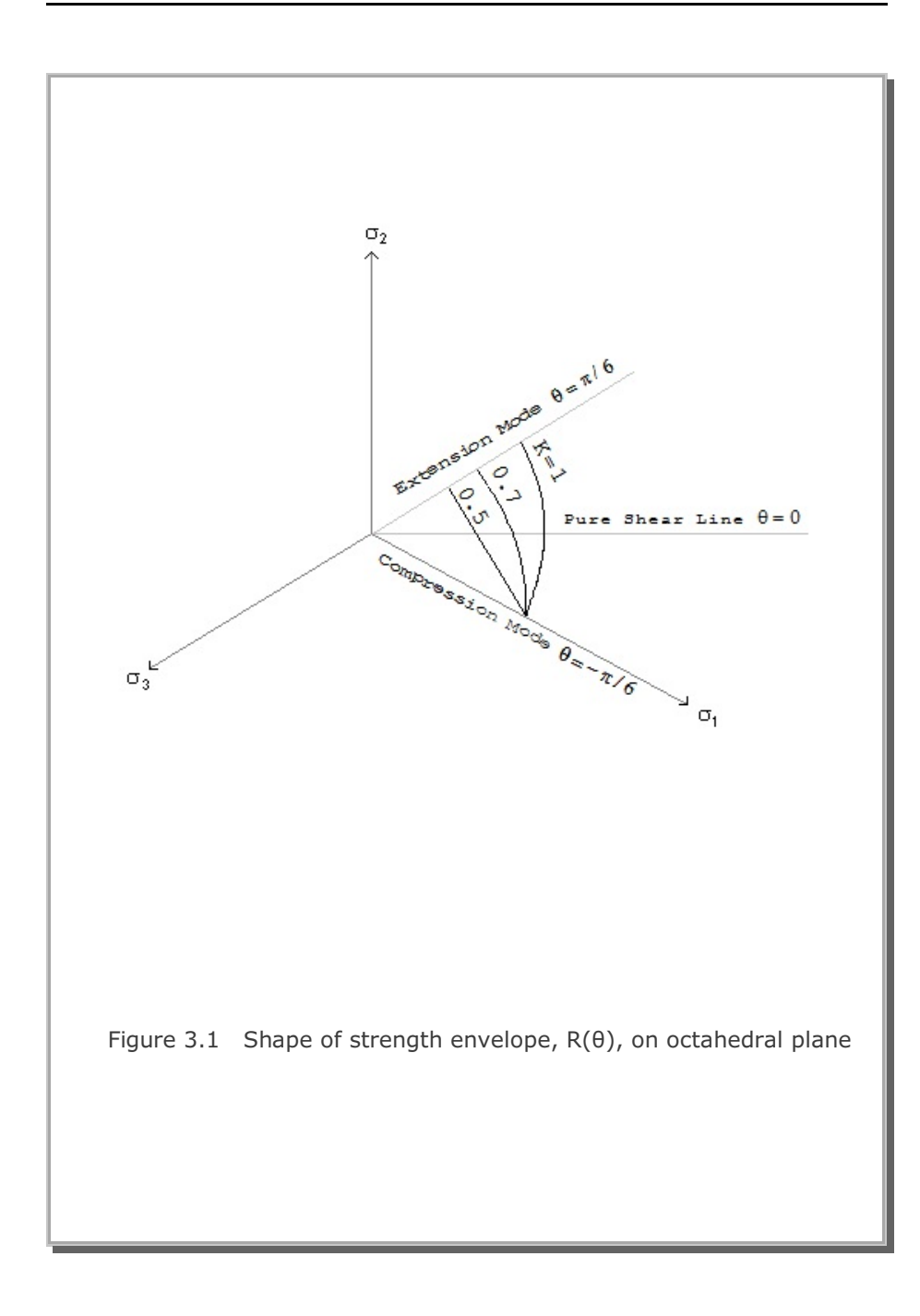

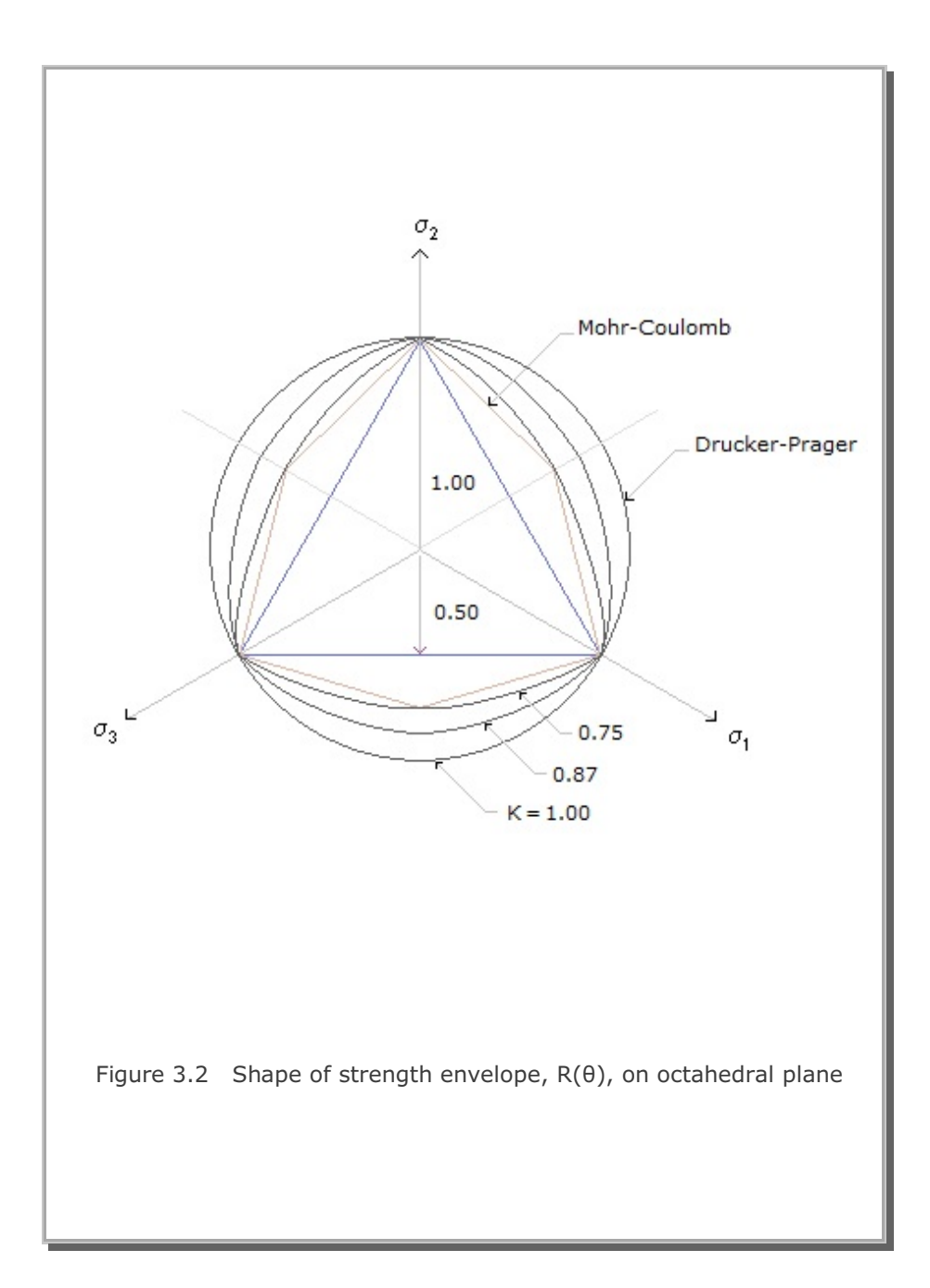

## **3.2 Single Hardening Elasto-Plastic Model 3.2.1 Introduction**

The Single Hardening Elasto-Plastic Model is a 3 invariant, single hardening surface, material model representing the drained response of the porous skeleton. The Single Hardening Model is the simplified version of the existing three invariant model which has been continuously upgraded since 1985 and reported by Merkle and Dass (1985), Dass and Merkle (1986), and Blouin, Chitty, Rauch, and Kim (1990). The major change from the existing three invariant model is the replacement of two hardening yield surfaces by the single hardening yield surface developed by Lade (1990). The advantages of this new model over the three invariant model include requirement of a lesser number of material constants, simple procedures of material parameter determination, and computational efficiency.

The Single Hardening Elasto-Plastic Model is a non-associated, isotropic, work hardening, elasto-plastic model with a single hardening yield surface bounded by a failure envelope, as shown in Figure 3.3. The yield surface has the shape of a teardrop with its pointed apex at the origin in principal stress space. The failure surface is a hyperboloid with its apex on the hydrostatic axis in the principal stress space. The shape of both yield and failure surfaces in the  $\pi$ -plane, perpendicular to the hydrostatic axis (see Figure 3.3), is a triple ellipse in polar coordinates.

## 3.2.2 Notations

Positive signs are used throughout this section to represent compression. Only those symbols which are not explicitly defined in the main text will be described below.

- P<sub>a</sub> Atmospheric pressure
- {ε} Total strain vector
- $\{\epsilon_e\}$  Elastic strain vector
- $\{\epsilon_{p}\}$  Plastic strain vector associated with yield surface
- $\{\epsilon_u\}$  Plastic strain vector associated with failure surface

 $\{\sigma\}$  Stress vector

 $\sigma_{\rm oct}$  Octahedral normal stress

 $\tau_{oct}$  Octahedral shear stress

v Poisson's ratio

### 3.2.3 Total Strain Formulation

In general, the total strain is comprised of the elastic component and two plastic components related to the yield and failure surfaces as given respectively by:

$$\{d\epsilon\} = \{d\epsilon_{\rho}\} + \{d\epsilon_{\mu}\} + \{d\epsilon_{u}\}$$
(3.18)

### 3.2.4 Elastic Response

At stress states inside the yield surfaces, the skeleton response is treated as nonlinear elastic and governed by the previous maximum peak stress. Two options are available for modeling the elastic response within the framework of the three invariant skeleton model: the modified elastic model and the Lade and Nelson elastic model. In both options, Poisson's ratio is assumed to remain constant.

#### **Modified elastic model**

During virgin unloading, the elastic bulk modulus is given by:

$$K = \frac{K_{ur} P_a}{3(1-2\nu)} \left[ \frac{\sigma_{oct}}{P_a} \right]^n \ge K_i$$
(3.19)

where  $K_{ur}$  and n are material constants obtained in the parameter fitting.  $K_i$  represents the initial bulk modulus at low pressures and is necessary for modeling the behavior of rock-type materials that have a definite initial elastic behavior. In uncemented soils,  $K_i$  can be taken as a very small value. The initial bulk modulus is also used to determine the initial position of the yield surface by defining the initial elastic range. During unloading or reloading, the skeleton modulus is described by one of two segments as depicted in Figure 3.4. Between the previous peak mean stress,  $\sigma_{\text{oct,max}}$ , and the transition into the nonlinear segment at  $\sigma_{\text{oct, b}}$ , the elastic bulk modulus is constant and is given by:

$$K = K_1 = \frac{K_{ur} P_a}{3(1-2\nu)} \left[ \frac{\sigma_{oct, max}}{P_a} \right]^n$$
(3.20)

The transition into the nonlinear segment occurs at:

$$\sigma_{\text{oct,b}} = \lambda \sigma_{\text{oct, max}}$$
(3.21)

where  $\lambda$  is a model parameter. At mean stresses less than  $\sigma_{_{oct,\;b}}$  the nonlinear bulk modulus is given by:

$$\mathbf{K} = \mathbf{K}_{1} \left[ 1 - \gamma \left[ \frac{\beta}{\gamma} \right]^{\frac{\sigma_{\text{out}}}{\sigma_{\text{out},b}}} \right]$$
(3.22)

Referring to Figure 3.4, the model parameters  $\gamma$  and  $\beta$  are given by:

$$\gamma = 1 - \frac{K_o}{K_1} \tag{3.23}$$

where  $K_0$  is the bulk modulus at zero pressure and

$$\beta = 1 - \frac{K_*}{K_1}$$
(3.24)

where  $K_*$  is the bulk modulus at one quarter of the transition pressure  $\sigma_{_{oct,b}}$ . While this formulation allows for relatively accurate curve fitting of observed soil response, the model has three disadvantages:

- 1. For certain closed-loop stress/strain paths, the model may violate the energy conservation principle;
- 2. Unloading at low pressures could potentially generate expansive volumetric strains; and
- 3. At the transition pressure,  $\sigma_{oct,b}$  the modulus is not continuous.

#### Lade and Nelson elastic model

The second elastic model option is based on a relationship derived by Lade and Nelson (1987). This formulation is continuous and was derived from the energy conservation principle. Lade and Nelson's model can be expressed as:

$$K = \frac{K_{ur}P_{a}}{3^{n+1}(1-2\nu)} \left[ \left[ \frac{3\sigma_{oct}}{P_{a}} \right]^{2} + \frac{6(1+\nu)}{1-2\nu} \frac{J_{2}^{1}}{P_{a}^{2}} \right]^{\frac{n}{2}} \ge K_{i}$$
(3.25)

where the parameters  $K_{ur}$ , n, and  $K_i$  are the same as used in Equation 3.19. Since this model is fit strictly using the slope of an initial unload curve, it can be difficult to closely match the observed characteristics of an unload cycle.

#### Fitting

Poisson's ratio (v) for a given material can be determined in a number of ways using unload/reload data which represent the elastic response of the skeleton. Lade and Nelson (1987) recommended obtaining Poisson's ratio directly from strain measurements in triaxial compression unload/reload cycles, right after stress reversal at hydrostatic conditions where:

$$\mathbf{v} = -\frac{\varepsilon_{\mathbf{r}}}{\varepsilon_{\mathbf{a}}} = \frac{1}{2} \left[ 1 - \frac{\varepsilon_{\mathbf{v}}}{\varepsilon_{\mathbf{a}}} \right]$$
(3.26)

where

| ε              | Axial strain  |
|----------------|---------------|
| ٤ <sub>r</sub> | Radial strain |
| ε              | Volume strain |

In addition, since the elastic response is completely defined by any two independent elastic parameters, Poisson's ratio can be obtained from the bulk modulus, (K), measured in a hydrostatic compression unload, and any other elastic modulus. For example, a triaxial compression unload yields the shear modulus (G), an unconfined compression unload gives the

Young's modulus (E), and an uniaxial strain unload produces the constrained modulus (M). Any one of these parameters can be used with the bulk modulus to obtain Poisson's ratio:

$$v = \frac{3K - 2G}{2(3K + G)}$$
(3.27)

$$\mathbf{v} = \frac{\mathbf{3K} - \mathbf{E}}{\mathbf{6K}} \tag{3.28}$$

$$v = \frac{3K - M}{3K + M}$$
(3.29)

To obtain the elastic model parameters  $K_{\mbox{\tiny ur}}$  and n, Equation 3.19 is rewritten in the form:

$$\log\left[\frac{3K(1-2\nu)}{P_{a}}\right] = \log K_{ur} + n \log\left[\frac{\sigma_{oct}}{P_{a}}\right]$$
(3.30)

Values of K and  $\sigma_{oct}$  from the initial unloading response at various pressures in the hydrostatic compression test, are then plotted as log  $(3K(I-2v)/P_a)$  versus log  $(\sigma_{oct}/P_a)$ . A least squares linear regression is then applied in log-log space. The parameter n is the slope of this line, while  $K_{ur}$  is the intercept where  $(\sigma_{oct}/P_a)$  is 1.0. The parameters  $\lambda$ ,  $\gamma$ , and  $\beta$  for the modified elastic unload model are determined from a single unload/reload cycle in the hydrostatic compression test as depicted in Figure 3.4. The parameters are computed using Equations 3.21, 3.23, and 3.24.

## 3.2.5 Failure Surface

The failure surface is a hyperboloid with its apex on the hydrostatic axis in principal stress space as shown in Figure 3.3. The shape of the failure surface in the  $\pi$  -plane, perpendicular to the hydrostatic axis is a triple ellipse in polar coordinates.

The failure criteria are given by:

$$\mathbf{f}_{u} = \frac{\tau_{oct}}{\mathbf{R}(\theta)} \left( \frac{\mathbf{m}}{\mathbf{P}_{a}} + \frac{1}{\overline{\sigma}_{oct}} \mathbf{T} \right) - \eta_{1} = \mathbf{0}$$
(3.31)

where

$$R(\theta) = \frac{2K}{(1 + K) + (1 - K) \sin 3\theta}$$
(3.32)

$$\bar{\sigma}_{oct} = \sigma_{oct} + T$$
 (3.33)

 $\sigma_{_{oct}}$  — Octahedral normal stress

- $\tau_{oct}$  Octahedral shear stress
- $\theta$  Lode angle
- T Tensile strength
- K The ratio of extensive to compressive strength at given mean pressure

m and  $\eta_1$  are the failure constants which can be determined from the following fitting procedure. In triaxial compression mode,  $R(\theta) = 1$  and Equation 3.31 reduces to:

$$\frac{\overline{\sigma}_{oct}}{\tau_{oct}} = \frac{1}{\eta_1} + \frac{m}{\eta_1} \left( \frac{\overline{\sigma}_{oct}}{P_a} \right)$$
(3.34)

By plotting the failure stress points from each triaxial compression test in terms of  $\tilde{\sigma}_{oct}/\tau_{oct}$  versus  $\tilde{\sigma}_{oct}/P_a$ , a straight line fit will yield an intercept of  $1/\eta_1$  and a slope of  $m/\eta_a$ . Then the parameter  $\eta_1$  is obtained simply by taking the inverse value of intercept and the parameter m is obtained by multiplying the slope by  $\eta_1$ .

## 3.2.6 Plastic Response Related to Yield Surface

Both yield and potential equations are based on Lade's single hardening model (Lade, 1990) which replaces previous two yield surface model (Lade, 1977).

To be consistent with the failure equation described in the previous subsection, however, Lade's equations were modified such that the shape of both yield and potential surfaces in the  $\pi$ -plane consists of triple ellipse given by Equation 3.32.

The yield equation is composed of the stress function ( $f_{\mbox{\tiny p}}{}'$ ) and the hardening function  $(f_{p'})$ .

$$f_p = f_{p'} (I_1, J_2, \theta) - f_{p''} (W_p) = 0$$
 (3.35)

The stress function is given by:

$$\mathbf{f}_{\mathbf{p}}' = \left(\psi_1 \ \frac{\overline{\mathbf{I}}_1^3}{\overline{\mathbf{I}}_3} - \frac{\overline{\mathbf{I}}_1^2}{\overline{\mathbf{I}}_2}\right) \left[\frac{\overline{\mathbf{I}}_1}{\mathbf{p}_a}\right]^{\mathbf{h}} - e^{\mathbf{q}}$$
(3.36)

where the stress quantities  $I_{\scriptscriptstyle 1},\,I_{\scriptscriptstyle 2},$  and  $I_{\scriptscriptstyle 3}\,$  are defined by:

$$\overline{\mathbf{I}}_1 = \mathbf{I}_1 + 3\mathbf{T} \tag{3.37}$$

$$\overline{I}_{2} = \left(\frac{J_{2}}{R(\theta)^{2}}\right) - \frac{\overline{I}_{1}^{3}}{3}$$
(3.38)

$$\overline{I}_{3} = 2 \left[ \frac{J_{2}}{3R(\theta)^{2}} \right]^{\frac{3}{2}} - \frac{\overline{I}_{1}}{3} \left( \frac{J_{2}}{R(\theta)^{2}} \right) + \frac{\overline{I}_{1}^{3}}{27}$$
(3.39)

Note that  $I_{\scriptscriptstyle 1}$  is the first invariant of the total stress tensor,  $J_{\scriptscriptstyle 2}$  is the second invariant of deviatoric stress tensor and  $R(\theta)$  is given by Equation 3.32. The variable q in Equation 3.36 is related to the shear stress level S as:

$$\mathbf{q} = \frac{\boldsymbol{\alpha} \cdot \mathbf{s}}{\mathbf{1} - (\mathbf{1} - \boldsymbol{\alpha}) \cdot \mathbf{s}}$$
(3.40)

3-19

The shear stress level is defined as:

$$\mathbf{S} = \frac{\frac{\tau_{oct}}{R_{(\theta)}} \left(\frac{\mathbf{m}}{\mathbf{P}_{a}} + \frac{1}{\overline{\sigma}_{oct}}\right)}{\eta_{1}}$$
(3.41)

The parameter q has the value of zero along the hydrostatic axis and unity along the failure surface. Thus, the material constants which are specific to the stress function are  $\psi_1$ , h and  $\alpha$ . Determination of these material constants will be described at the end of this subsection.

The hardening function is given by:

$$\mathbf{f}_{\mathbf{p}}^{\,\prime\prime} = \left[ \frac{\mathbf{W}_{\mathbf{p}}}{\mathbf{D} \cdot \mathbf{P}_{\mathbf{a}}} \right]^{\frac{\mathbf{h}}{\mathbf{p}}} \tag{3.42}$$

where the plastic work is expressed as:

$$W_{p} = \int \{\sigma\}^{T} \{de_{p}\}$$
(3.43)

and the constant D is related to the isotropic hardening constants (C and P) as:

$$D = \frac{C}{(27\psi_1 + 3)^{P/h}}$$
(3.44)

The constant  $\psi_1$  in Equation 3.36 and 3.44 is assumed to depend on the type of material.

| Material Type       | Ψ1     |
|---------------------|--------|
| Sand                | 0.018  |
| Clay                | 0.006  |
| Mortar              | 0.004  |
| Sandstone           | 0.0013 |
| Concrete            | 0.0015 |
| Reinforced Concrete | 0.0007 |

It should be noted that the values of  $\psi_1$  in the above table are based on Lade's data (Kim and Lade, 1988) but  $\psi_1$  does not have any influence on the shape of yield surfaces on the  $\pi$ -plane.

Isotropic hardening constants (C and P) can be determined by fitting to the isotropic compression test. For the isotropic compression loading, Equation 3.35 reduces to:

$$\frac{\mathbf{W}_{\mathbf{p}}}{\mathbf{P}_{\mathbf{a}}} = \mathbf{C} \left[ \frac{\mathbf{I}_{1}}{\mathbf{P}_{\mathbf{a}}} \right]^{\mathbf{p}}$$
(3.46)

Taking the logarithm of both sides of Equation 3.46 yields

$$\log_{10}\left(\frac{W_{p}}{P_{a}}\right) = \log_{10}C + P \log_{10}\left(\frac{I_{l}}{P_{a}}\right)$$
(3.47)

so that the parameters C and P can be found from a log-log plot of  $(W_p/P_a)$  versus  $(I_1/P_a)$ .

Yield constants (h and a) can be obtained by fitting to the triaxial compression test data. Along the isotropic and triaxial compression stress paths, Equation 3.35 has the same form as the Lade's single hardening yield equation so that the same procedure as described by Lade and Kim, 1988 can be used to determine yield constants (h and a).

3-21

The yield constant h can be obtained from:  $\mathbf{h} = \frac{\log_{10} \left( \frac{\left( \Psi_{1} \ \frac{I_{1F}^{3}}{I_{3F}} - \frac{I_{1F}^{2}}{I_{2F}} \right) \mathbf{e}}{27 \psi_{1} + 3} \right)}{\log_{10} \left( \frac{I_{1H}}{I_{1F}} \right)}$ (3.48)

where  $I_{IF}$ ,  $I_{2F}$ , and  $I_{3F}$  are the first, second and third invariant of the total stress tensor, respectively, at the failure point of triaxial compression test;  $I_{1H}$  is the first invariant of the total stress tensor in the hydrostatic compression test, measured at the same plastic work as for the failure point of triaxial compression test.

The yield constant  $\boldsymbol{\alpha}$  can be determined from

$$\alpha = \frac{1}{4} \frac{q_{80}}{1 - q_{80}}$$
(3.49)

Where  $q_{\scriptscriptstyle 80}$  is value of q at the stress level S= 0.8 and is obtained from

$$\mathbf{q} = \mathbf{l}_{\mathbf{n}} \frac{\left[\frac{\mathbf{W}_{\mathbf{p}}}{\mathbf{D} \mathbf{P}_{\mathbf{a}}}\right]^{\frac{\mathbf{h}}{\mathbf{p}}}}{\left(\mathbf{\psi}_{1} \frac{\mathbf{I}_{1}^{3}}{\mathbf{I}_{3}} - \frac{\mathbf{I}_{1}^{2}}{\mathbf{I}_{2}}\right) \left[\frac{\mathbf{I}_{1}}{\mathbf{P}_{\mathbf{a}}}\right]^{\mathbf{h}}}$$
(3.50)

The potential equation is expressed in terms of stress invariants as

$$\mathbf{g}_{\mathbf{p}} = \left(\psi_1 \ \frac{\overline{\mathbf{I}}_1^3}{\overline{\mathbf{I}}_3} - \frac{\overline{\mathbf{I}}_1^2}{\overline{\mathbf{I}}_2} + \psi_2\right) \left[ \ \frac{\overline{\mathbf{I}}_1}{\mathbf{P}_{\mathbf{a}}} \right]^{\boldsymbol{\mu}}$$
(3.51)

Material constants ( $\psi_2$  and  $\mu$ ) which are specific to the potential surface can be determined in the same way as for Lade's single hardening model (Kim and Lade, 1988).

For the triaxial compression test, the potential constants ( $\psi_2$  and  $\mu)$  are related to the stresses and the plastic strains as

$$\xi_{y} = \frac{1}{\mu} \xi_{x} - \Psi_{2} \tag{3.52}$$

where

$$\xi_{\mathbf{x}} = \psi_1 \frac{\mathbf{I_1}^3}{\mathbf{I_3}} - \frac{\mathbf{I_1}^2}{\mathbf{I_2}}$$
(3.53)

$$\xi_{y} = \frac{1}{1 + \upsilon_{p}} \left( \frac{I_{1}^{3}}{I_{2}^{2}} \left( \sigma_{a} + \sigma_{r} + 2\upsilon_{p}\sigma_{r} \right) + \psi_{1} \frac{I_{1}^{4}}{I_{3}^{2}} \left( \sigma_{a}\sigma_{r} + \upsilon_{p}\sigma_{r}^{2} \right) \right)$$
  
$$- 3\Psi_{1} \frac{I_{1}^{3}}{I_{3}} + 2\frac{I_{1}^{2}}{I_{2}}$$
(3.54)

and

$$v_{p} = -\frac{\varepsilon_{r}^{p}}{\varepsilon_{a}^{p}}$$
(3.55)

Note that  $\sigma_a$  and  $\sigma_r$  are the axial and radial stress, respectively, and  $\epsilon_a{}^p$  and  $\epsilon_r{}^p$  are the axial and radial plastic strain, respectively. As described in Equation 3.52, the constants  $\psi_2$  and  $\mu$  now can be determined by the least square fit of a series of  $\xi_x$  and  $\xi_y$  data set.

The potential surface in Equation 3.51 is mainly used to compute the direction of the plastic strain increment during yielding.

$$\{d\epsilon_{p}\} = d\lambda_{p} \left\{ \frac{\partial g_{p}}{\partial \sigma_{ij}} \right\}$$

(3.56)

where  $d\lambda_{\scriptscriptstyle p}$  is the scalar quantity.

### **3.2.7** Plastic Response Along the Failure Surface

When materials are hardening along the failure surface, the yield surface is crossing over the failure surface so that the state of stresses should satisfy both yield and failure equations. For simplicity, it has been assumed that there are no plastic volume changes and no strain softenings associated with the failure surface. However, there will be plastic volume changes associated with the yield surface along the failure surface. The exact method to derive the elasto-plastic stress-strain matrix  $[D_{ep}]$  is presented by Merkle and Dass (1985).

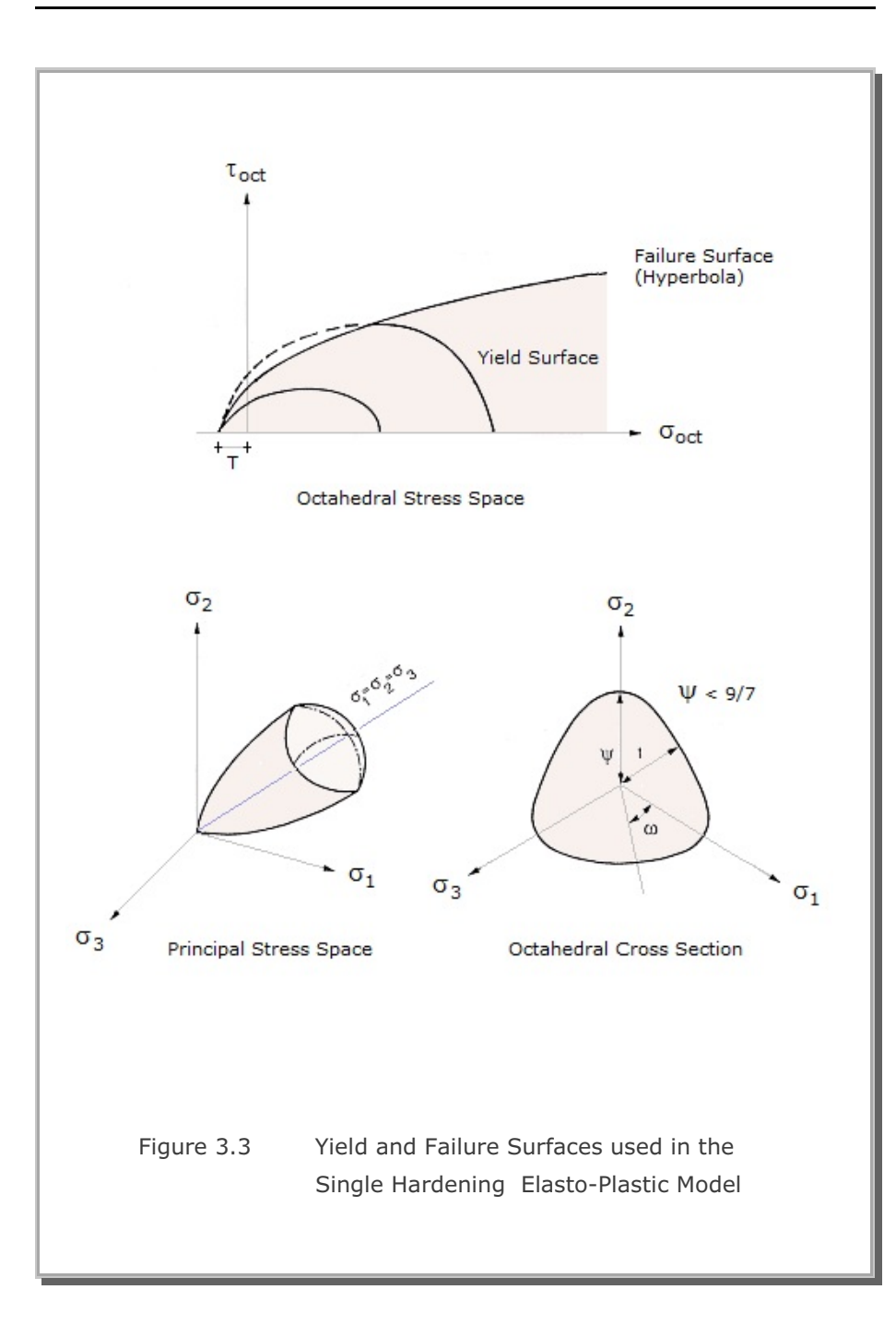

3-25

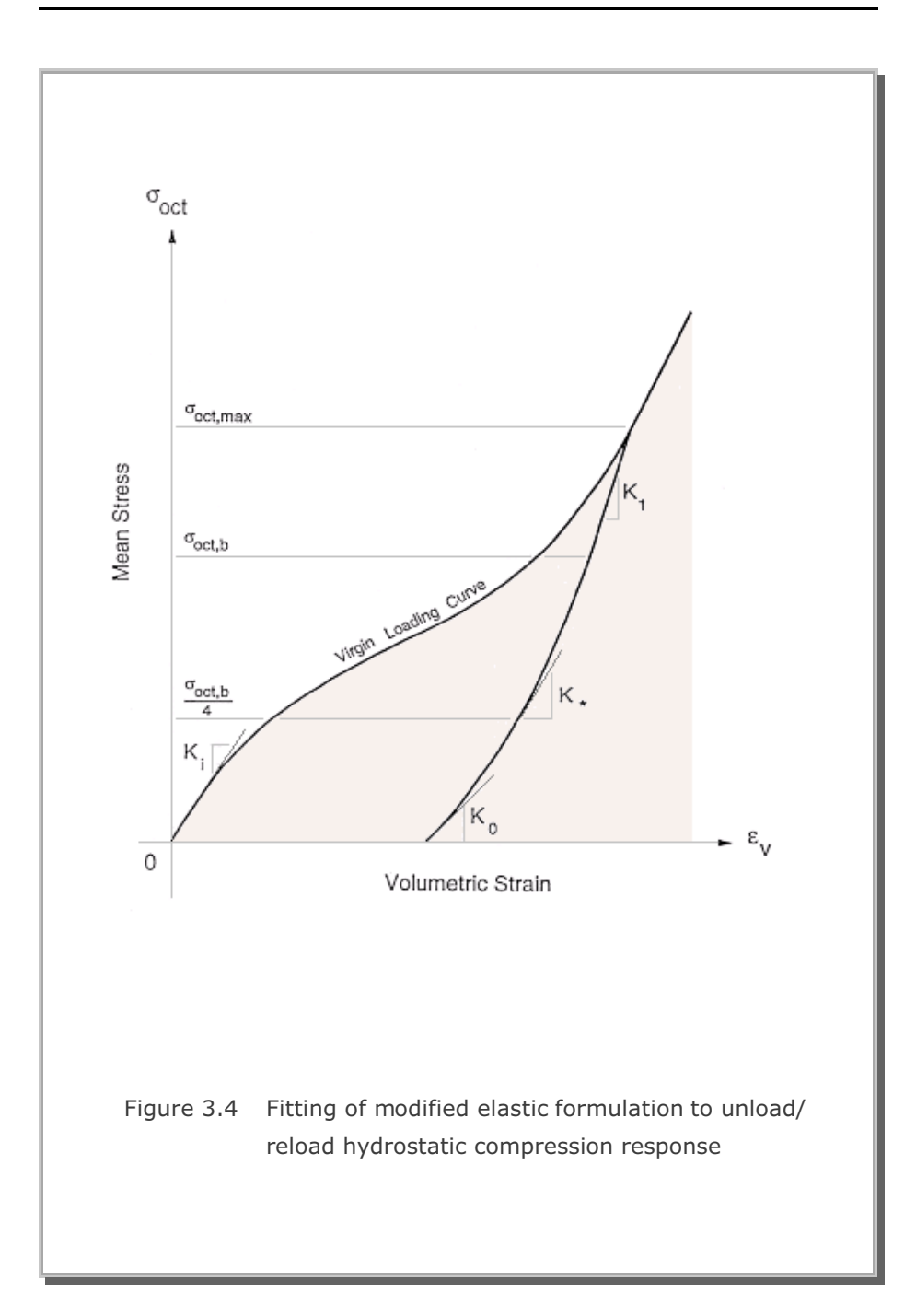
## **3.3 JWL High Explosive Model**

JWL High Explosive Model represents JWL equation of state (Jones, Wilkens, and Lee, 1968 ).

JWL is a relatively simple pressure-volume-energy equation of state developed to predict the adiabatic expansion of detonation products. JWL equation of state is given by:

$$\overline{\mathbf{P}} = \mathbf{A} \left( \mathbf{1} - \frac{\omega}{\mathbf{R}_1 \mathbf{V}} \right) \mathbf{e}^{-\mathbf{R}_1 \mathbf{V}} + \mathbf{B} \left( \mathbf{1} - \frac{\omega}{\mathbf{R}_2 \mathbf{V}} \right) \mathbf{e}^{-\mathbf{R}_1 \mathbf{V}} + \frac{\omega \mathbf{E}}{\mathbf{V}}$$
(3.57)

where  $\bar{p}$  is the pressure, V is the relative volume ( $\rho_o/\rho$ ), and E is the internal energy density. And A, B, R<sub>1</sub>, R<sub>2</sub>, and  $\omega$  are material constants.

To simulate progress of chemical reaction, Burn Fraction (BF) is used.

$$\mathsf{BF} = \frac{(\mathsf{t} - \mathsf{t}_{\mathsf{b}}) \, \mathsf{C}_{\mathsf{d}}}{\mathsf{B}_{\mathsf{s}} \, \ell} \tag{3.58}$$

where

- t Current time
- $t_{\rm b}$  Detonation time
- C<sub>d</sub> Detonation velocity
- $B_s$  Constant used to spread the detonation front (usually 2.5)
- e Element characteristic length

The value of Burn Fraction is limited as follows:

For  $t \leq t_b$ ,

BF = 0

For  $t > t_b + B_s \ell / C_d$ ,

$$BF = 1$$
 (3.60)

(3.59)

Thus, the actual pressure (P) developing in the element is obtained by combining Equations 3.57 and 3.58. That is

$$\mathbf{P} = \mathbf{BF} \cdot \mathbf{\overline{P}}$$
(3.61)

The following JWL model parameters represents the properties of typical ANFO:

А 20 GPa В 0.2 GPa 3.7  $R_1$  $R_2$ 0.9 0.2 ω Е 7.08 GPa (Initial chemical energy)  $C_{d}$ 3048 m/s 830 Kg/m<sup>3</sup> (Initial density)  $\rho_{\circ}$ 

# **3.4 Modified Cam Clay Model with Creep 3.4.1 Introduction**

Long term deformations of embankments on saturated clay soils are generally associated with consolidation and creep effects. Consolidation settlements are primarily due to the expulsion of pore water while creep strains are time-dependent deformations taking place under constant stress.

This section presents detailed derivation of constitutive relations when both plastic and creep strains develop. Modified Cam Clay Model is used to represent the elasto-plastic behavior of clay soils. In computing creep strains, averaging scheme is introduced such that volumetric scaling governs at low stress ratio and deviatoric scaling governs at high stress ratio.

In this section, the elasto-plastic matrix is derived for the Modified Cam Clay Model incorporating Singh-Mitchell creep equations.

#### 3.4.2 Yield and Failure Equations

The failure surface (critical state line) of the Modified Cam Clay Model is given by

$$\mathbf{q} = \mathbf{M} \, \mathbf{P}' \tag{3.62}$$

where M is the failure constant and P' and q are the alternate stress invariants given by

$$P' = \frac{1}{3} \sigma'_{ij} \delta_{ij}$$

$$q = \sqrt{3J_2}$$

$$J_2 = \frac{1}{2} S_{ij} S_{ij}$$

$$S_{ij} = \sigma'_{ij} - P' \delta_{ij}$$
(3.63)

The yield surface of the Modified Cam Clay Model is given by

$$F = \frac{q^2}{M^2} + P' (P' - P'_o) = 0$$
(3.64)

where  $P_{\circ}{}^{\prime}$  is the preconsolidation pressure which grows not only with plastic volumetric strain but also with time.

#### 3.4.3 Elastic Stress-Strain Relationship

The elastic tangent bulk modulus is based on the recompression or swelling response in isotropic compression test.

$$B_{k} = \frac{2.3 (1 + e_{o})}{C_{r}} P'$$
(3.65)

Where

e<sub>o</sub> Initial void ratio

C<sub>r</sub> Recompression or swelling index

Assuming the constant Poisson's ratio ( $\boldsymbol{\upsilon}),$  the elastic tangent shear modulus would be

$$G = 3.45 \frac{(1-2v)}{(1+v)} \frac{(1+e_o)}{C_r} P'$$
(3.66)

With these effective mean pressure dependent elastic tangent moduli, the incremental elastic constitutive law can be expressed in the following matrix form:

$$\{d\sigma'\} = [D^{\circ}] \{d\epsilon^{\circ}\}$$
(3.67)

where

| {dσ′}             | Effective stress increment   |
|-------------------|------------------------------|
| $[D^e]$           | Elastic stress-strain matrix |
| $\{d\epsilon^e\}$ | Elastic strain increment     |

## 3.4.4 Plastic Strain Increment

Plastic strain increment is assumed to be normal to the yield surface.

$$\{d\epsilon^{p}\} = d\lambda_{p} \left\{ \frac{\partial F}{\partial \sigma'} \right\}$$
(3.68)

where

| {dε <sup>⊳</sup> } | Plastic strain increment                           |
|--------------------|----------------------------------------------------|
| $d\lambda_p$       | Proportional constant for plastic strain           |
| {∂ <b>F/</b> ∂σ′}  | Derivative of yield surface with respect to stress |

# 3.4.5 Creep Strain Increment

Creep strain increment is assumed to be normal to the equivalent yield surface.

$$\{d\varepsilon^{c}\} = d\lambda_{c} \left\{ \frac{\partial F_{e}}{\partial \sigma'} \right\} dt$$
(3.69)

where

| {dε°}                                 | Creep strain increment                 |
|---------------------------------------|----------------------------------------|
| $d\lambda_c$                          | Proportional constant for creep strain |
| $\{\partial F_e / \partial \sigma'\}$ | Derivative of equivalent yield surface |
|                                       | with respect to stress                 |
| dt                                    | Time increment                         |

Note that the equivalent yield surface is defined as

$$F_{e} = \frac{q^{2}}{M^{2}} + P' (P' - P'_{e}) = 0$$
(3.70)

where

$$P'_{e} = \frac{q^{2}}{M^{2} P'} + P'$$
(3.71)

The proportional constant for creep strain can be computed by averaging both volumetric and deviatoric scaling.

$$d\lambda_{c} = \frac{\eta}{M} d\lambda_{d} + \left(1 - \frac{\eta}{M}\right) d\lambda_{v}$$
(3.72)

where

| η                 | Stress ratio (q/p')       |
|-------------------|---------------------------|
| $d\lambda_v$      | Volumetric scaling factor |
| $d\lambda_{_{d}}$ | Deviatoric scaling factor |

The volumetric scaling factor is based on the secondary consolidation curve.

$$d\lambda_{v} = \frac{C_{\alpha}}{2.3(1 + e_{o}) t_{v}} \left(\frac{\partial F_{e}}{\partial P'}\right)^{-1}$$
(3.73)

The volumetric age (  $t_{\!_{\rm v}}$  ) in Equation 3.73 is given by

$$\mathbf{t_{v}} = \mathbf{t_{vi}} \left( \begin{array}{c} \mathbf{P_{o}'} \\ \mathbf{P_{e}'} \end{array} \right)^{\frac{\mathbf{C_{o}} - \mathbf{C_{r}}}{\mathbf{C_{\alpha}}}}$$
(3.74)

where

t<sub>vi</sub> Reference volumetric time

C<sub>c</sub> Virgin compression index

 $C_{\alpha}$  Secondary compression coefficient

The deviatoric scaling factor is based on Singh-Mitchell creep equation (1968).

$$d\lambda_{d} = \sqrt{\frac{3}{2}} A e^{\alpha \eta} \left(\frac{t_{di}}{t}\right)^{m} \left(\frac{\partial F_{e}}{\partial \sigma'_{ij}} \frac{\partial F_{e}}{\partial \sigma'_{ij}} - \frac{1}{3} \frac{\partial F_{e}}{\partial P'}\right)^{-1/2}$$
(3.75)

Where

 $t_{\scriptscriptstyle di} \qquad \text{Reference deviatoric time}$ 

t Current time

A Singh-Mitchell creep parameter

a Singh-Mitchell creep parameter

m Singh-Mitchell creep parameter

#### 3.4.6 Total Strain Increment

Total strain increment consists of elastic, plastic and creep strains.

$${d\varepsilon} = {d\varepsilon^{e}} + {d\varepsilon^{p}} + {d\varepsilon^{c}}$$
(3.76)

# 3.4.7 Consistency Equation

During the subsequent yielding, the equation forces the stress increment to move on the subsequent yield loci.

$$\mathbf{dF} = \left\{ \frac{\partial \mathbf{F}}{\partial \sigma'} \right\}^{\mathsf{T}} \left\{ \mathbf{d\sigma'} \right\} + \frac{\partial \mathbf{F}}{\partial \mathbf{P}_{\mathbf{o}}'} \mathbf{dP}_{\mathbf{o}}' = \mathbf{0}$$
(3.77)

The preconsolidation pressure increment  $(dP_{o'})$  is related to the plastic volumetric strain increment  $(d\epsilon_v^{p})$  and the time increment (dt).

$$dP'_{o} = \frac{2.3(1 + e_{o})}{(c_{c} - c_{r})} p'_{o} d\epsilon^{p}_{v} + \frac{c_{\alpha}}{(c_{c} - c_{r})} \frac{p'_{o}}{t_{v}} dt$$
(3.78)

From Equation 3.68 the plastic volumetric strain increment  $(d\epsilon_v^p)$  can be expressed in terms of  $d\lambda_{p}$ 

$$d\epsilon_{v}^{p} = d\lambda_{p} \frac{\partial F}{\partial P'}$$
(3.79)

## 3.4.8 Evaluation of $d\lambda_p$

The elastic strain increment in Equation 3.67 can be expressed in terms of  $d\lambda_{D}$  by combining Equations 3.76 and 3.67.

$$\{d\sigma'\} = [D^{e}]\left(\{d\epsilon\} - d\lambda_{p}\left\{\frac{\partial F}{\partial \sigma'}\right\} - \{d\epsilon^{c}\}\right)$$
(3.80)

Substituting Equations 3.78, 3.79 and 3.80 into the Consistency Equation 3.77 and solving for  $d\lambda_{\rm p}.$ 

$$d\lambda_{p} = \frac{\left\{\frac{\partial F}{\partial \sigma'}\right\}^{T} [D^{e}] \left(\left\{d\epsilon\right\} - \left\{d\epsilon^{c}\right\}\right) + p_{n}}{\left\{\frac{\partial F}{\partial \sigma'}\right\}^{T} [D^{e}] \left\{\frac{\partial F}{\partial \sigma'}\right\} - p_{d}}$$
(3.81)

Where

$$P_{n} = \frac{\partial F}{\partial P'_{o}} \frac{P'_{o}}{t_{v}} \frac{c_{\alpha}}{(c_{c}-c_{r})} dt$$
$$P_{d} = \frac{\partial F}{\partial P'_{o}} \frac{\partial F}{\partial P'} \frac{(1+e_{o})}{2.3(c_{c}-c_{r})} P'_{o}$$

## 3.4.9 Effective Stress Increment

The effective stress increment can be obtained by backsubstituting Equation 3.81 into 3.80.

$$\{d\sigma'\} = [D^{ep}] \{d\epsilon\} - \{d\sigma'_c\}$$
(3.82)

where the incremental elasto-plastic matrix is expressed as

$$[D^{ep}] = [D^{e}] - \frac{[D^{e}] \left\{ \frac{\partial F}{\partial \sigma'} \right\} \left\{ \frac{\partial F}{\partial \sigma'} \right\}^{T} [D^{e}]}{\left\{ \frac{\partial F}{\partial \sigma'} \right\}^{T} [D^{e}] \left\{ \frac{\partial F}{\partial \sigma'} \right\} - P_{d}}$$
(3.83)

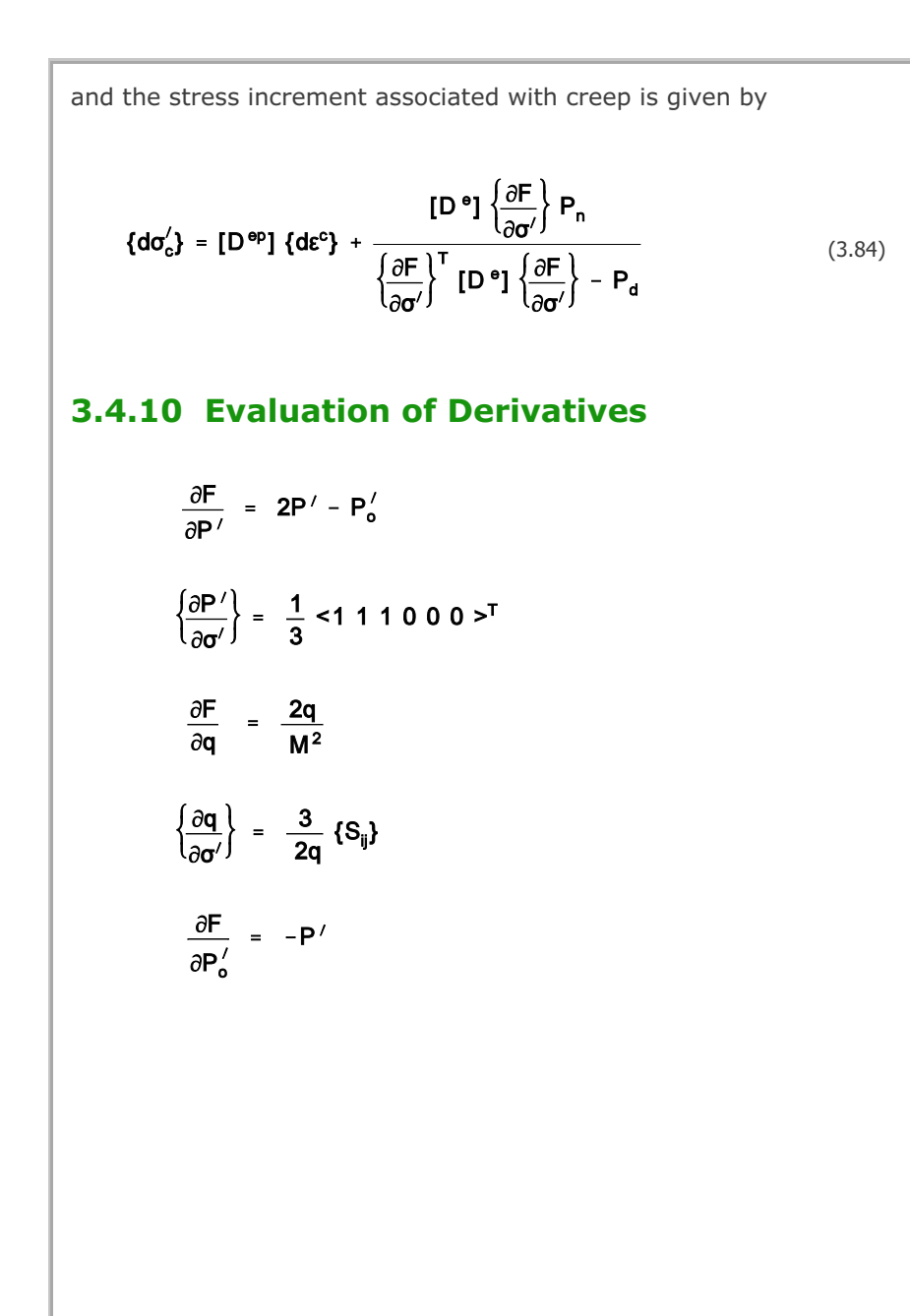

# 3.5 Engineering model3.5.1 Introduction

The Engineering Model is hypoelastic-perfectly plastic in shear and hypoelastic in compression. A hypoelastic material is one for which the stress increments are homogeneous linear functions of the strain increments. In general, the coefficients in the linear functions depend on the stress. The principal advantages of the Engineering Model are ease of fitting to laboratory or in situ test data, simplicity of shear plasticity formulation, and the simple form of compressive hysteresis, which most soils exhibit. Its principal disadvantages are lack of hysteresis in pure shear at constant volume below the failure surface, and lack of dilatancy because the plastic strain increments are assumed to be normal to the hydrostatic axis. The Engineering Model is completely described by a pressure-volume strain curve for hydrostatic compression and a two-invariant failure surface.

## 3.5.2 Hydrostatic Response

The hydrostatic response is represented by the incremental elastic (hypoelastic) bulk modulus as a function of current compressive volumetric strain ( $\epsilon_v$ ), maximum past compressive volumetric strain ( $\epsilon_{vm}$ ) and compressive volumetric strain increment ( $d\epsilon_v$ ) as shown in Figure 3.5a.

$$\mathbf{K} = \mathbf{K} \left( \mathbf{\epsilon}_{\mathbf{v}}, \mathbf{\epsilon}_{\mathbf{vm}}, \mathbf{d}\mathbf{\epsilon}_{\mathbf{v}} \right)$$
(3.85)

Poisson's ratio is also defined for each hydrostat segment.

$$v = v (\varepsilon_v, \varepsilon_{vm}, d\varepsilon_v)$$

The corresponding hypoelastic constrained compression and shear moduli are then computed from the following expressions respectively:

(3.86)

$$\mathbf{M} = \frac{3\mathbf{K}(1-\mathbf{v})}{(1+\mathbf{v})} \tag{3.87}$$

and

$$G = \frac{3K(1 - 2v)}{2(1 + v)}$$

(3.88)

#### 3.5.3 Plastic Shear Response

The failure surface is composed of three segments of conical surfaces as shown in Figure 3.5b, each having an equation of the form:

$$f(I_1, \sqrt{J_2}) = \sqrt{J_2} - (a + bI_1) = 0$$
 (3.89)

The material is assumed to behave incrementally elastically when the stress point lies below the failure surface. When the stress point moves along the failure surface, the material response is assumed to be hypoelastic-perfectly plastic in shear. The plastic strain increments are assumed to be normal to the hydrostatic axis so that there would be no plastic volume changes associated with the failure surface.

The derivation of elasto-plastic stress-strain matrix  $[D_{_{ep}}]$  is given by Merkle and Dass (1985).

## 3.5.4 Parameter Determination

The Engineering Model parameters can be obtained by fitting a series of straight lines to shear strength, hydrostatic compression, and constrained compression or  $K_0$  test data.

The parameters of shear strength envelope shown in Figure 3.5b can be determined by fitting to shear strength data in drained triaxial compression tests which arc expressed as functions of  $I_1$ , and  $\sqrt{J}_2$ .

Note that the values of  $I_{_1}$  and  $\sqrt{J}_{_2}$  at the failure points of triaxial compression are computed in terms of  $\sigma_{_{af}}$  and  $\sigma_{_{r}}$ .

 $I_1 = \sigma_{af} + 2 \sigma_r$ 

(3.90)

and

$$\sqrt{J_2} = \frac{\left|\sigma_{af} - \sigma_r\right|}{\sqrt{3}}$$
(3.91)

where  $\sigma_{_{af}}$  is the axial stress at failure and  $\sigma_{_{r}}$  is the confining stress.

The hypoelastic bulk modulus and Poisson's ratio in Equations 3.85 and 3.86 respectively can be determined from hydrostatic and constrained compression tests. Then the Poisson's ratio is computed from Equation 3.87.

$$\upsilon = \frac{3K - M}{3K + M}$$
(3.92)

When  $K_{\circ}$  test data are available from constrained compression tests conducted in a triaxial cell, in which the confining stress is measured, Poisson's ratio can be directly computed from:

$$v = \frac{K_o}{1 + K_o}$$
(3.93)

where

$$\mathbf{K}_{\mathbf{o}} = \frac{\mathbf{d}\sigma_{\mathbf{r}}}{\mathbf{d}\sigma_{\mathbf{a}}}$$
(3.94)

When only uniaxial compression test data are available, it is customary to assume Poisson's ratio and to compute bulk modulus from

$$K = \frac{M(1 + v)}{3(1 - v)}$$
(3.95)

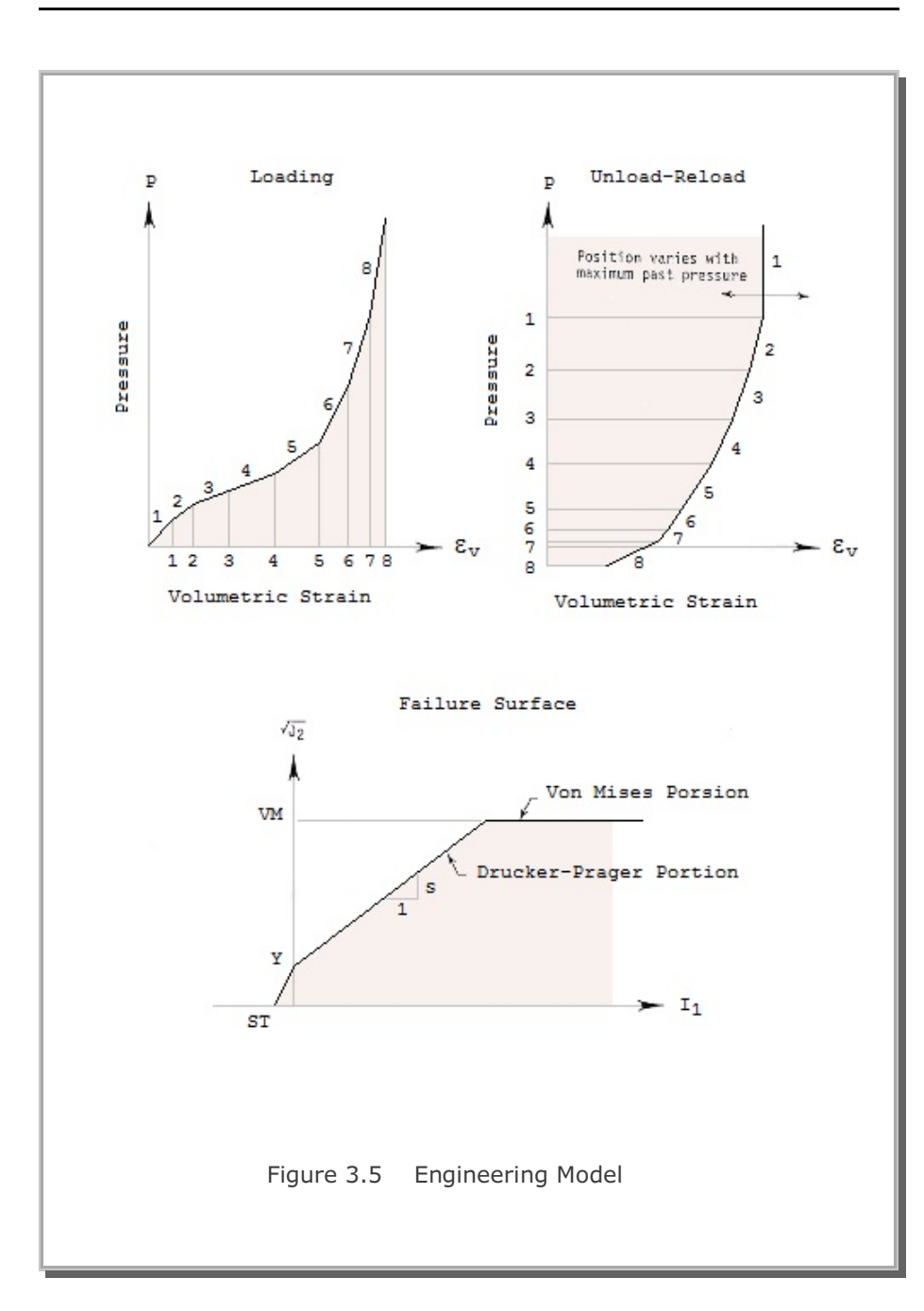

3-39

# **3.6 Joint Model 3.6.1 Introduction**

Joint Model is often used to represent rock joints, faults, and interfaces. Along the joint face, slipping takes place when the shear stress exceeds shear strength and debonding occurs when adjacent two blocks are not in contact.

Joint Model is to be used as a material model for the joint element (see Figure 3.6) as described in Card 5.4 of SMAP-3D User's Manual.

## 3.6.2 Strain-Displacement Relation

Strains in the joint local coordinate are

 $\{\Delta \varepsilon\} = \begin{cases} \Delta \gamma'_{zx} \\ \Delta \gamma'_{zy} \\ \Delta \varepsilon'_{zz} \end{cases}$ 

where

 $\begin{array}{ll} \Delta \gamma_{zx}' & \text{Shear strain increment in the plane } z'x' \\ \Delta \gamma_{zy}' & \text{Shear strain increment in the plane } z'y' \\ \Delta \epsilon_{zz}' & \text{Normal strain increment} \end{array}$ 

Local displacement increment,  $\{\Delta u'\}$ , is related to the global displacement increment,  $\{\Delta u\}$ , as follows:

$$\{\Delta u'\} = [\beta] [\Delta u]$$

(3.97)

(3.96)

where

 $\{\Delta \mathbf{u}'\} = \begin{cases} \Delta \mathbf{u}_{\mathbf{x}}' \\ \Delta \mathbf{u}_{\mathbf{y}}' \\ \Delta \mathbf{u}_{\mathbf{z}}' \end{cases} \qquad \qquad \{\Delta \mathbf{u}\} = \begin{cases} \Delta \mathbf{u}_{\mathbf{x}} \\ \Delta \mathbf{u}_{\mathbf{y}} \\ \Delta \mathbf{u}_{\mathbf{z}} \end{cases}$ 

[β] Coordinate transformation matrix

 $\{\Delta \varepsilon'\} = \frac{1}{\delta} \{\Delta u'\}$ where  $\boldsymbol{\delta}$  is the thickness of joint. And global displacement increment can be expressed in terms of global nodal displacement increment,  $\{\Delta \bar{u}\}$ , using the shape function matrix, [h], as  $\{\Delta u\} = [h] \{\Delta \overline{u}\}$ Now, Substituting Equations 3.97 and 3.99 into the Equation 3.98, we obtain

Strain-displacement relation in the local coordinate is given by

$$\{\Delta \varepsilon'\} = [B] \{\Delta \overline{u}\}$$
(3.100)

where

$$[B] = \frac{1}{\delta} [\beta] [h]$$
(3.101)

(3.98)

(3.99)

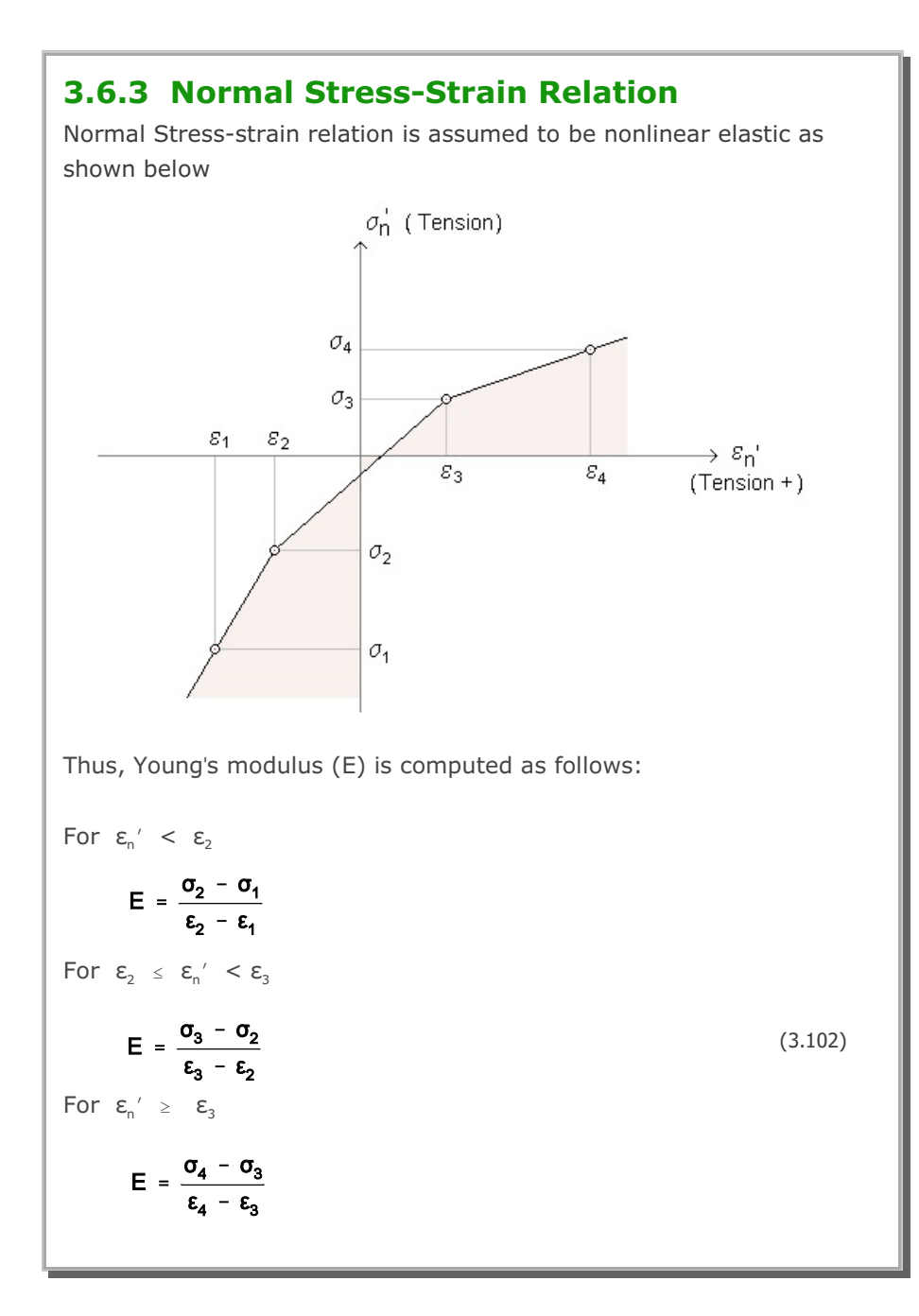

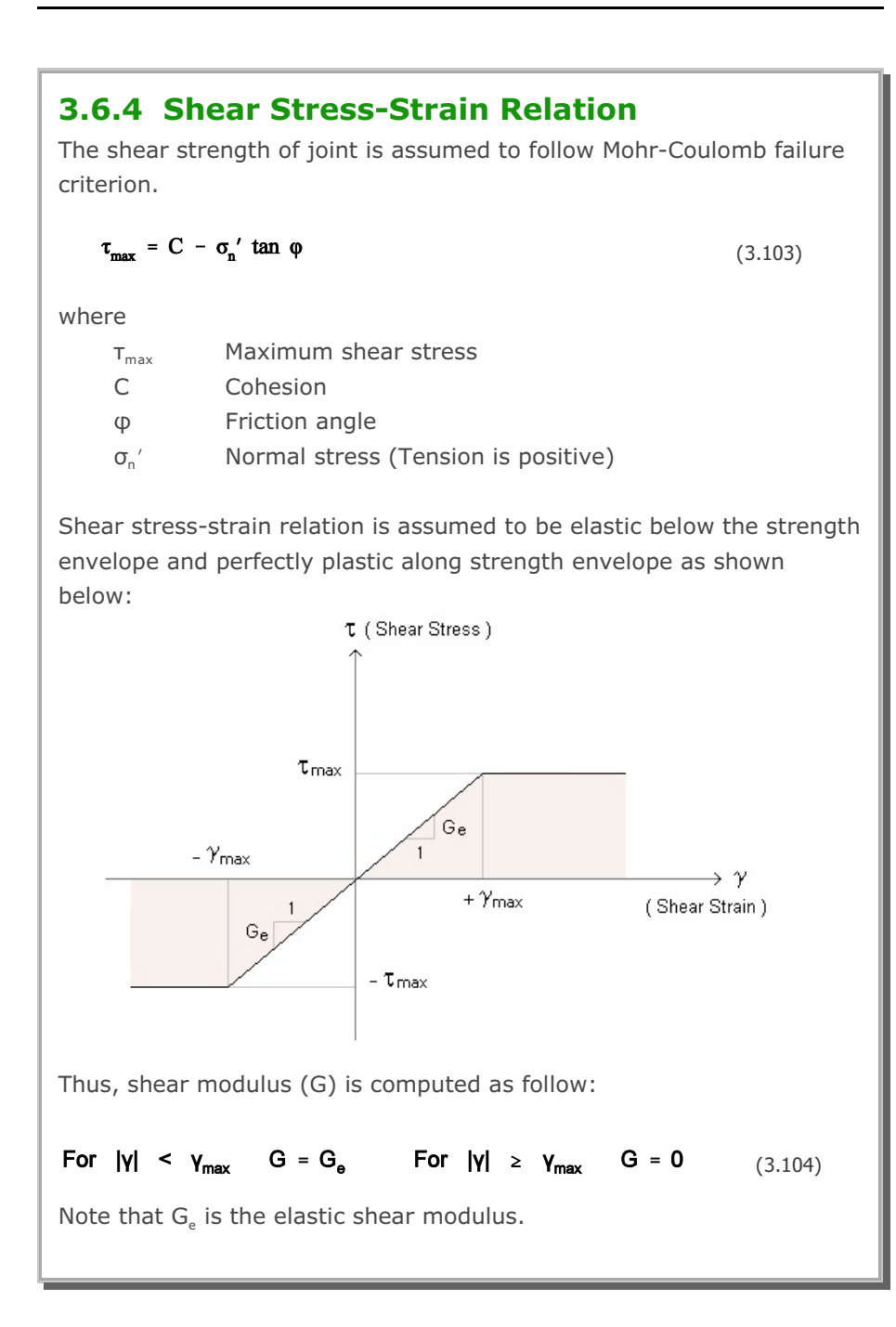

3.6.5 Element Stiffness Matrix Joint stress-strain relation can be given by  $\{\Delta\sigma'\} = [C'] \{\Delta\epsilon'\}$ (3.105) where  $\left\{ \Delta \sigma' \right\} \; = \; \left\{ \begin{array}{l} \Delta \tau'_{zx} \\ \Delta \tau'_{zy} \\ \Delta \sigma'_{zz} \end{array} \right\} \;$  $\begin{bmatrix} C' \end{bmatrix} = \begin{bmatrix} G & 0 & 0 \\ 0 & G & 0 \\ 0 & 0 & E \end{bmatrix}$ Note that both volumetric and shear responses are assumed to be decoupled. Following element stiffness matrix, [K], can be derived using the principle of virtual work:  $[K] = \int_{V} [B]^{T} [C'] [B] dv$ (3.106)

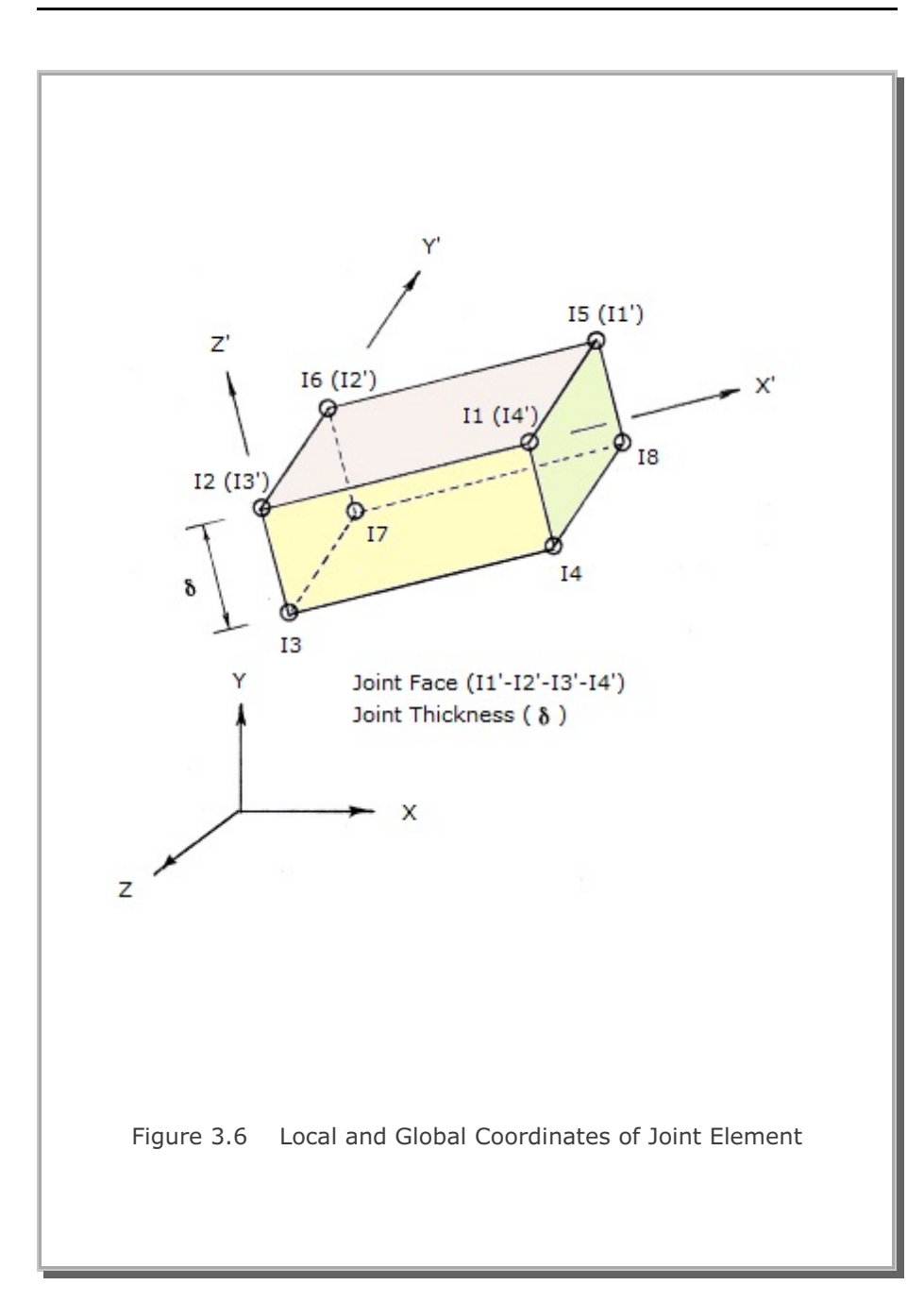

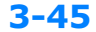

# **3.7 Generalized Decoupled Hyperbolic Model 3.7.1 Introduction**

GDHM (Generalized Decoupled Hyperbolic Model) is the decoupled material model which is the generalized form of the original hyperbolic model (Duncan and Chang, 1970). Main features of GDHM include:

- Hoek and Brown in situ rock strength model and
- Strength envelope expressed as a function of Lode angle on octahedral plane

#### 3.7.2 Stress-Strain Relation

It is assumed that volumetric behavior is not coupled with deviatoric behavior. Thus, we have two independent equations:

$$dp = K \cdot d\varepsilon_{v} \tag{3.107}$$

$$d\tau_{_{oct}}~=~2\cdot G\cdot d\gamma_{_{oct}}$$

where

- p Mean pressure
- $\epsilon_v$  Volumetric strain
- T<sub>oct</sub> Octahedral shear stress
- $\gamma_{\text{oct}}$  Octahedral shear strain
- K Bulk modulus
- G Shear modulus

At constant mean pressure and constant Lode angle, the shear stressstrain relation is assumed to be hyperbolic.

That is

$$\tau_{oct} = \frac{\gamma_{oct}}{b + a \gamma_{oct}}$$

(3.108)

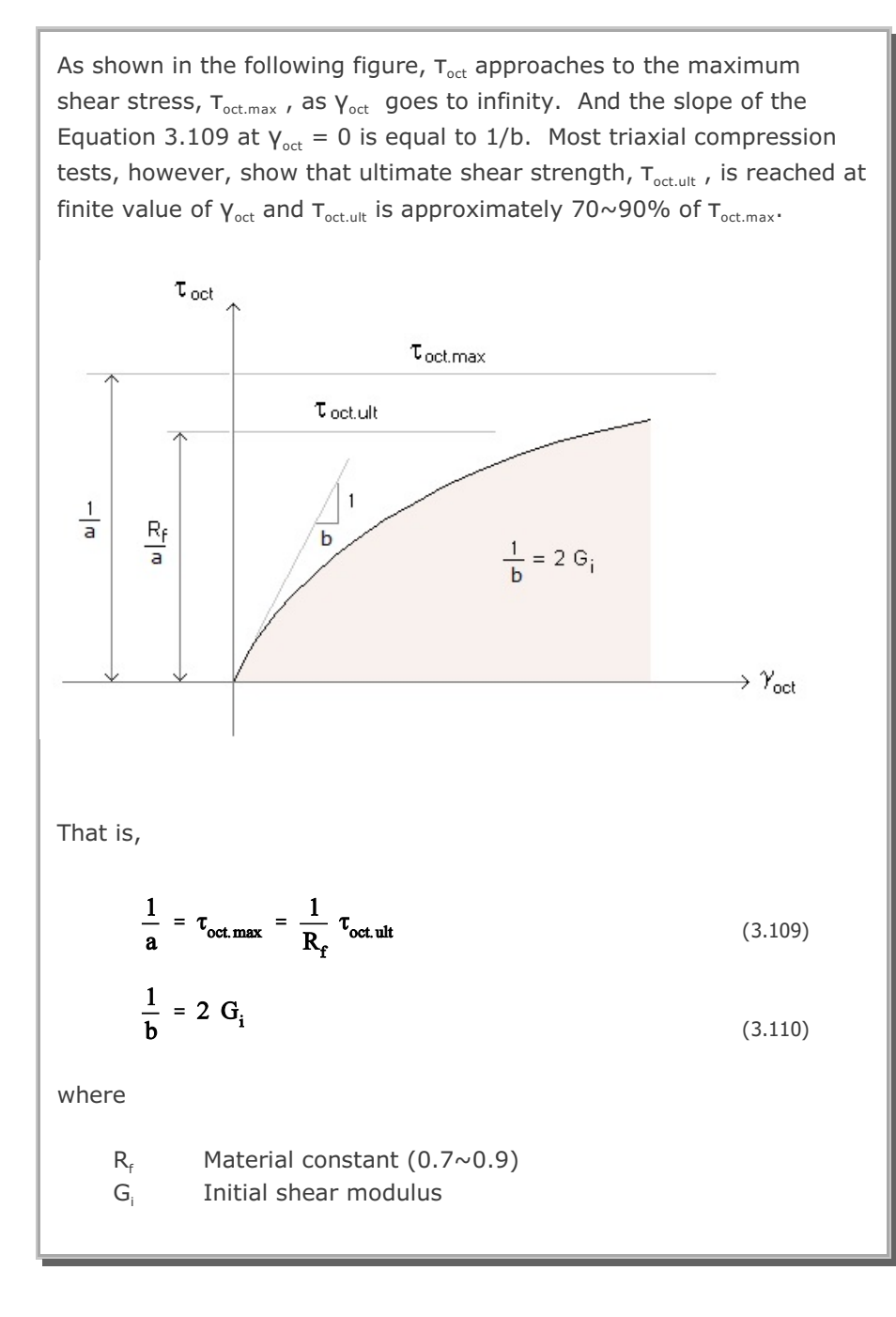

Differentiating Equation 3.109 with respect to  $\gamma_{oct}$ ,

$$\frac{d\tau_{oct}}{d\gamma_{oct}} = \frac{b}{(b + a\gamma_{oct})^2}$$
(3.111)

Solving for  $\gamma_{oct}$  from Equation 3.108,

$$\gamma_{\rm oct} = \frac{b\,\tau_{\rm oct}}{(1 - a\,\tau_{\rm oct})} \tag{3.112}$$

Now, substituting Equation 3.113 into 3.112, we obtain the following loading shear modulus:

$$G = G_{i} \left(1 - \frac{\tau_{oct}}{\left(\frac{1}{a}\right)}\right)^{2}$$
(3.113)

#### 3.7.3 Shear Strength Equation

Kim (1984) presented the following generalized form of ultimate shear strength equation:

$$\tau_{\text{oct.ult}} = \frac{\sqrt{2}}{3} \left[ (\alpha + \beta p)^n + \kappa \right] R(\theta)$$
(3.114)

The strength parameters (n,  $\alpha$ ,  $\beta$ ,  $\kappa$ ) are tabulated in Table 3.1 and R( $\theta$ ) is given by the Equation 3.4. Note that the strength equation represents Von Mises Model when n =1, Hoek and Brown In Situ Rock Model when n=1/2, and Mohr-Coulomb or Drucker-Prager Model when n=1.

Substituting Equation 3.110 into 3.115,

$$\frac{1}{a} = \frac{1}{R_f} \frac{\sqrt{2}}{3} \left[ (\alpha + 6p)^n + \kappa \right] R(\theta)$$
(3.115)

Now, combining Equations 3.114, 3.115 and 3.116, the generalized loading shear modulus,  $G_{\rm i}$  is given by

$$\mathbf{G} = \mathbf{G}_{i} \left[ 1 - \frac{\mathbf{R}_{f} \tau_{oct}}{\tau_{oct, ult}} \right]^{2}$$
(3.116)

The initial shear modulus,  $G_i$ , in Equation 3.117 may be obtained from the following empirical equations:

#### For cohesive soil (Hardin and Black, 1968)

$$G_i = 1230 \frac{(2.973 - e)^2}{(1 + e)} \bar{\sigma}_{oct}^{1/2} OCR^{K}$$
 (3.117)

where

| е   | Void ratio                                             |
|-----|--------------------------------------------------------|
| OCR | Overconsolidation ratio                                |
| К   | Parameter expressed as a function of plasticity index. |
|     | Note that stress unit is psi                           |

#### For cohesionless soil (Janbu, 1963)

$$G_{i} = \frac{1}{2(1+\nu)} K_{ur} P_{a} \left(\frac{\sigma_{3}}{P_{a}}\right)^{n}$$
(3.118)

where

 $\begin{array}{ll} v & Poisson's \ ratio \\ P_a & Atmospheric \ pressure \\ K_{ur,}n & Material \ constants \\ \sigma_3 & Confining \ pressure \end{array}$ 

It should be noted that Equation 3.117 can be degenerated to the original Duncan and Chang's hyperbolic model when Mohr-Coulomb strength envelope is specified along the triaxial compression mode.

That is,

$$\tau_{\text{oct}} = \frac{\sqrt{2}}{3} (\sigma_1 - \sigma_3)$$
(3.119)

$$\tau_{\text{oct.ult}} = \frac{\sqrt{2}}{3} (\sigma_1 - \sigma_3)_{\text{ult}}$$
$$= \frac{6 \operatorname{Sin} \varphi}{(3 - \operatorname{Sin} \varphi)} P + \frac{6 \operatorname{Cos} \varphi}{(3 - \operatorname{Sin} \varphi)} C \qquad (3.120)$$

where

$$P = \frac{1}{3} (\sigma_1 + 2 \sigma_3)$$
 (3.121)

Substituting Equation 3.122 into 3.121 and solving for  $\sigma_{\!\scriptscriptstyle 1},$  we obtain

$$\sigma_1 = \frac{(1 + \sin\varphi)}{(1 - \sin\varphi)} \sigma_3 + \frac{2 \cos\varphi}{(1 - \sin\varphi)} C$$
(3.122)

Backsubstituting  $\sigma_{\scriptscriptstyle 1}$  in Equation 3.123 into the right hand side of Equation 3.121,

$$\tau_{\text{oct.ult}} = \frac{\sqrt{2}}{3} \frac{(2 \, \sin\varphi \, \sigma_3 + 2 \, \cos\varphi \, C)}{(1 - \sin\varphi)}$$
(3.123)

Now, substituting Equations 3.120 and 3.124 into 3.117, we can obtain the following Duncan and Chang Hyperbolic Model (1970):

$$G = G_{i} \left[ 1 - \frac{R_{f} (1 - \sin \varphi) (\sigma_{1} - \sigma_{3})}{2 \sin \varphi \sigma_{3} + 2 \cos \varphi C} \right]^{2}$$
(3.124)

#### References 4-1

#### References

Ahrens, T.J., <u>Equation of State of Earth Media</u>, Report to Defense Nuclear Agency, DNA-TR-88-265, Washington, D.C. November 1988.

Allen, R.T., <u>Equation of State of Rocks and Minerals</u>, Defense Atomic Support Agency, DA49-146-XZ-462, Project No. 532, March 1967.

Bakanova, A.A., V.N. Zubarev, Y.N. Sutulov, and R.F. Trunin, <u>Thermodynamic Properties of Water at High Pressures and</u> <u>Temperatures</u>, Soviet Phys. JETP, 41, 544, 1976.

Biot, M.A., <u>Theory of Propagation of Elastic Waves in Fluid Saturated</u> <u>Porous Solid. I, II,</u> Journal of Acoustical Society of America, Vol. 28, pp 168-191, 1956.

Biot, M.A., <u>Mechanics of Deformation and Acoustic Propagtion in</u> <u>Porous media</u>, Journal of Applied Physics, Vol. 33, pp 1482-1498, 1962A.

Biot, M.A., <u>Generalized Thoery of Acoustic Propagation in Porous</u> <u>Dissipative Media</u>, Journal of Acoustical Society of America, Vol. 34, pp 1254-1264, 1962B.

Blouin, S.E., and K.J. Kim, <u>Undrained Compressibility of Saturated Soil</u>, DNA-TR-87-42, Defense Nuclear Agency, Washington, D.C., February 1984.

Blouin, S.E., D.E. Chitty, A.F. Rauch, and K.J. Kim, <u>Dynamic Response</u> of <u>Multiphase Porous Media</u>, Annual Technical Report 1, Report to U.S. Air Force Office of Scientific Research, Washington D.C., March 1990. Blouin, S.E., D.E. Chitty, A.F. Rauch, and K.J. Kim, <u>Dynamic Response</u> of <u>Multiphase Porous Media</u>, Annual Technical Report 2, Report to U.S. Air Force Office of Scientific Research, Washington D.C., June 1991

Borja, Ronaldo I., Generalized Creep and Stress Relaxation Model for Clays, Journal of Geotechnical Engineering, Vol. 118, No. 11, November 1992.

Britt, J.R., <u>Behavior of Water in Low Pressure Region</u>, unpublished manuscript, 1985.

Dass, W.C. and D.H. Merkle, <u>Computational Aspects of the ARA Three</u> <u>Invariant Constitutive Model</u>, Report to U.S. Air Force Office of Scientific Research Washington, D.C., May 1986.

D avid E. Van Dillen, etc., <u>Modernization of the BMINES Computer</u> <u>Code Vo. I: User's Guide</u>, Agbabian Associates, Sep. 1981.

Duncan, J.M., and C. Y. Chang, <u>Nonlinear Analysis of Stress and</u> <u>Strain in Soils</u>, J. Soil Mech. Found. Div. ASCE, vol. 96, no. SM5, pp. 1629-1653, September, 1970.

E.L.Lee, H.C.Hornig, and J.K.Kury, <u>Adiabatic Expansion of High</u> <u>Explosive Detonation Products</u>, UCRL-50422, Lawrence Livermore National Laboratory, California, May 2, 1968.

Hardin, B.O. and W.L Black, <u>Vibration Modulus of Normally</u> <u>Consolidated Clays</u>, J. Soil Mech. Found. Div., ASCE, vol. 94, no. SM2, pp. 353-369, March 1968.

Forchheimer, P., <u>Wasserbewegung durch Boden</u>, Z. Ver. Deutsch Ing., 45 pp. 1782-1788, 1901.

Ghaboussi, J., and E. L. Wilson, <u>Variational Formulation of Dynamics of</u> <u>Fluid-Saturated Porous Elastic Solids</u>, Journal of the Engineering Mechanics Division, ASCE, Vol. 98, pp 947-963, 1972.

Gibson, R.E., <u>The Progress of Consolidation in a Clay Layer Increasing</u> in Thickness with Time, Geotechnique, Vol. 8, No. 4, pp. 171-182. Hoek, E. and E.T. Brown, <u>Underground Excavations in Rock, The</u> Institution of Mining and Metallurgy, London, England, 1982.

Janbu, Nilmar, <u>Soil Compressibility as Determined by Oedometer and</u> <u>Triaxial Tests</u>, Proc. Eur. Conf. Soil Mech. Found. Eng., Wiesbaden, 1963, vol. 1, pp. 19-25.

Karshenas, M. and J. Ghaboussi, <u>Modeling and Finite Element Analysis</u> <u>of Soil Behavior</u>, Civil Engineering Studies, Geotechnical Research Series No. 17, University of Illinois, Urbana, 1979.

Kim, K. J., <u>Finite Element Analysis of Nonlinear Consolidation</u>, Ph.D. Thesis, University of Illinois at Urbana-Champaign, 1982.

Kim, K.J. and S.E. Blouin, <u>Response of Saturated Parous Nonlinear</u> <u>Materials to Dynamic Loadings</u>, Report to Air Force Office of Scientific Research, Washington, DC, F49620-81-C-0014 (May 1984).

Kim, K.J., S.E. Blouin, and D.A. Timian, <u>Experimental and Theoretical</u> <u>Response of Multiphase Porous Media to Dynamic Loads</u>, Annual Report No. 1 to Air Force Office of Scientific Research, Washington, D.C., 1986.

Kim, K.J., S.E. Blouin, and D.A. Timian, <u>Experimental and Theoretical</u> <u>Response of Multiphase Porous Media to Dynamic Loads</u>, Annual Report No. 2 to Air Force Office of Scientific Research, Washington, D.C., 1987.

Kim, K.J., S.E. Blouin, D.E. Chitty, and D.H. Merkle, <u>Experimental and</u> <u>Theoretical Response of Multiphase Porous Media to Dynamic Loads</u>, Final Report to Air Force Office of Scientific Research, Washington, D.C., 1988.

Kim, M.K. and P.V. Lade, <u>Single Hardening Constitutive Model for</u> <u>Frictional Materials</u>, 1. <u>Plastic Potential Function</u>, Computers and Geotechnics, 5(4), 307- 324, 1988. Lade, P.V., <u>Elasto-plastic Stress-Strain Theory for Cohesionless Soil</u> with Curved Yield Surfaces, Int. J. Solids Struct., 13, 1019-1035, 1977.

Lade, P.V. and R.B. Nelson, <u>Modelling the Elastic Behavior of Granular</u> <u>Materials</u>, International Journal for Numerical and analytical Methods in Geomechanics, Vol. II, pp.521-542, 1987.

Lade, P.V., <u>Single-Hardening Model with Application to NC Clay</u>, J. Geotech. Engrg., ASCE, 116 (3), 394-414, 1990.

Lade, P.V. and M.K. Kim, <u>Single Hardening Constitutive Model for</u> <u>Frictional Materials, III.</u> Comparisons with Experimental Data, Computers and Geotechnics, 6(1), 30-47. 1988b.

Mendelson, A., <u>Plasticity: Theory and Application</u>, The MacMillan Company, New York (1968).

Mengi, Y., and H.D. McNiven, <u>Fluid-filled Porous Media to a Transient</u> <u>Input</u>, Journal of Acoustical Society of America, Vol. 61, pp 84-94. 1977.

Merkle, D.H. and W.C. Dass, <u>Fundamental Properties of Soils for</u> <u>Complex Dynamic Loadings: Development of a Three Invariant</u> <u>Constitutive Model</u>, Report to the U.S. Air Force Office of Scientific Research, Washington, D.C., April 1985.

Piepenburg, D.D., K.J. Kim and M.D. Davister, <u>Numerical Analysis of</u> <u>Nonlinear Liner-Medium Interaction</u>. <u>Tunnels Subjected to Biaxial</u> <u>Loading Vol. III</u>, Technical Report to Defense Nuclear Agency, Washington, D.C., DNA-TR-86-138-V3, December 1986.

Rischbieter, F., et al., <u>Studies of Soil Liquefaction by Shock Wave</u> <u>Loading</u>, Fifth International Symposium on Military applications of Blast Simulation, Vol. III, Royal Swedish Fortifications Administration, Stockholm, Sweden, May 1977.

Singh, Awtar and James K. Mitchel, <u>Generalized Stress-Strain-Time</u> <u>Functions for Soils</u>, Journal of the Soil Mechanics and Foundation Division, ASCE, 21-46, 1968.